# SECRETARIA DE HACIENDA Y CREDITO PUBLICO

# SEGUNDA Resolución de Modificaciones a la Resolución Miscelánea Fiscal para 2025 y sus anexos 1, 1-A y 9.

Al margen un sello con el Escudo Nacional, que dice: Estados Unidos Mexicanos.- Hacienda.- Secretaría de Hacienda y Crédito Público.- Servicio de Administración Tributaria.

SEGUNDA RESOLUCIÓN DE MODIFICACIONES A LA RESOLUCIÓN MISCELÁNEA FISCAL PARA 2025 Y ANEXOS 1, 1-A Y 9

El Servicio de Administración Tributaria, con fundamento en los artículos 16 y 31 de la Ley Orgánica de la Administración Pública Federal; 33, fracción I, inciso g) del Código Fiscal de la Federación; 14, fracción III de la Ley del Servicio de Administración Tributaria y 8 del Reglamento Interior del Servicio de Administración Tributaria, resuelve:

**PRIMERO.** Se **reforman** las reglas 2.1.24., primer párrafo, fracción I, y cuarto párrafo, fracción I; 2.1.36., primer párrafo, fracciones I y II; 2.4.10., primer párrafo; 2.8.1.6., primer párrafo; 2.8.3.5., primer párrafo; 2.8.5.2., primer párrafo, fracción I; 2.9.3., primer párrafo, fracción II; 2.12.5., primer párrafo; 2.14.14., primer párrafo, fracción III, inciso e), segundo párrafo de dicho inciso, y tercer párrafo; 3.16.11.; 4.5.1., cuarto y sexto párrafos y 9.22., se **adiciona** la regla 2.8.3.7. y se **deroga** la regla 4.5.1., quinto párrafo de la Resolución Miscelánea Fiscal para 2025, para quedar de la siguiente manera:

# "Procedimiento que debe observarse para hacer público el resultado de la opinión del cumplimiento de obligaciones fiscales

2.1.24.

- I. Ingresar al Portal del SAT, en el apartado Trámites y servicios / Más trámites y servicios / Constancias, devoluciones y notificaciones / Opinión del cumplimiento / Haz público el resultado / Autoriza que el resultado de tu Opinión del cumplimiento sea público o deja sin efectos la autorización / Pasos a seguir / Ingresa con el RFC y Contraseña o e.firma, captura el captcha y da clic en el botón Enviar.
- II. y III. ...
- ...

...

- ...
- ....
- I. Ingresar al Portal del SAT, en el apartado Trámites y servicios / Más trámites y servicios / Constancias, devoluciones y notificaciones / Opinión del cumplimiento / Haz público el resultado / Autoriza que el resultado de tu Opinión del cumplimiento sea público o deja sin efectos la autorización / Pasos a seguir / Ingresa con el RFC y Contraseña o e.firma, captura el captcha y da clic en el botón Enviar.

II. y III. ...

...

...

CFF 32-D, RMF 2.1.36.

# Procedimiento que debe observarse para la obtención de la opinión del cumplimiento de obligaciones fiscales

2.1.36.

- I. Ingresar al Portal del SAT, en el apartado Trámites y servicios / Más trámites y servicios / Constancias, devoluciones y notificaciones / Opinión del cumplimiento / Obtén la Opinión del cumplimiento selecciona "De tu empresa" o "Tu Opinión del cumplimiento de obligaciones fiscales".
- **II.** En Pasos a seguir da clic en Ingresa con el RFC y Contraseña o e.firma, captura el captcha y da clic en el botón Enviar.
- III. y IV. ...
- ...
- •••

... ... ...

...

CFF 31, 32-B Ter, 32-B Quinquies, 32-D, 65, 66, 66-A, 69, 69-B, 69-B Bis, 141, LISR 82, 86, RMF 2.1.49., 2.11.5., 3.10.1.12., 5.2.2., 5.2.13., 5.2.15., 5.2.17., 5.2.18., 5.2.19., 5.2.20., 5.2.21., 5.2.25.

#### Cédula de identificación fiscal y constancia de situación fiscal

2.4.10. Para los efectos del artículo 27, apartado C, fracciones VIII y IX del CFF, la cédula de identificación fiscal, así como la constancia de situación fiscal, son las contenidas en el Anexo 1, rubro B, numerales 1. y 1.1., respectivamente. La impresión de la cédula de identificación fiscal, se podrá obtener a través del Portal del SAT, en el apartado Trámites y servicios / Más trámites y servicios / Constancias, devoluciones y notificaciones / Constancia de Situación Fiscal / Obtén la Constancia, o bien, en la página principal del mismo Portal seleccionando directamente en las opciones del asistente virtual la opción "Constancia de Situación Fiscal", en ambos casos, ingresando con la clave en el RFC y Contraseña o e.firma vigente; o a través del servicio de Oficina Virtual previa cita registrada en https://citas.sat.gob.mx/ en el servicio "Entrega de Constancias".

•••

...

CFF 27

# Cumplimiento de la disposición de entregar contabilidad en medios electrónicos de manera mensual

2.8.1.6. Para los efectos del artículo 28, fracción IV del CFF, los contribuyentes que estén obligados a llevar contabilidad y a ingresar de forma mensual su información contable a través del Portal del SAT, excepto los contribuyentes que registren sus operaciones a través de la aplicación electrónica "Mis cuentas" en el Portal del SAT, deberán enviar a través del buzón tributario o mediante el citado Portal en el apartado Trámites y servicios / Más trámites y servicios / Herramientas de cumplimiento / Contabilidad electrónica / Envía tu contabilidad electrónica, en Pasos a seguir da clic en Envía tu contabilidad electrónica, conforme a la periodicidad y los plazos que se indican, lo siguiente:

l.alll. ...

...

...

••

#### CFF 16-C, 28, LMV 104, RMF 2.6.1.2., 2.6.1.3., 2.8.1.4., 2.8.1.5., RFA

#### Procedimiento para presentar declaraciones informativas

2.8.3.5. Para los efectos del artículo 31, primer párrafo del CFF, las personas físicas y morales obligadas a presentar mediante declaración la información establecida en las disposiciones fiscales, cumplirán con dicha obligación a través del Portal del SAT, en el apartado Trámites y servicios / Declaraciones para personas o Declaraciones para empresas, según corresponda, conforme a lo siguiente:

I.aV. ...

...

...

CFF 60., 31

Procedimiento para presentar declaraciones de pagos provisionales o definitivos del derecho petrolero para el bienestar

2.8.3.7. Para los efectos de los artículos 20, séptimo párrafo, 31, primer párrafo del CFF, 41 de su Reglamento, así como 7o. y Trigésimo transitorio de la LIF, las empresas públicas del Estado que se encuentren obligadas al pago del derecho petrolero para el bienestar presentarán las declaraciones normales, incluyendo sus complementarias, extemporáneas y de corrección fiscal, a través del Portal del SAT, mediante un caso de aclaración, conforme a la ficha de trámite 13/LISH "Declaraciones de pago del derecho petrolero para el bienestar", contenida en el Anexo 1-A, debiendo acompañar a dicha declaración la forma oficial "DEPEBI", contenida en el Anexo 1, así como el comprobante de pago respectivo.

En el caso de declaraciones complementarias o de correcciones, se deberá señalar adicionalmente el folio, el monto pagado en la declaración que complementa y, en su caso, el número y la fecha del oficio a través del cual se notificó el inicio de la revisión.

Se considera que los contribuyentes han cumplido con la obligación de presentar las declaraciones de pago en los términos de las disposiciones fiscales, cuando hayan presentado la información por el derecho a que se refiere esta regla en el Portal del SAT.

CFF 20, 31, RCFF 41, LIF 70., Trigésimo transitorio

## Presentación de declaraciones y pago de derechos sobre minería

2.8.5.2.

I. Ingresar al apartado Trámites y servicios / Declaraciones para personas o Declaraciones para empresas, según corresponda, y elegir el subapartado Derechos, productos y aprovechamientos (DPA) / Declaraciones de derechos de minería / Pasos a seguir / Ingresa al servicio.

II. a VII. ...

...

...

...

CFF 60., 20, 31, LFD 262, 263, 264, 265, 266, 268, 269, 270, RCFF 41

Medio de comprobación de integridad y autoría de documentos firmados con e.firma del funcionario competente o con sello digital, notificados de forma personal o a través del buzón tributario

2.9.3.

- I. ..
- II. Ingresar al Portal del SAT, en el apartado Trámites y servicios / Más trámites y servicios / Constancias, devoluciones y notificaciones / Notificaciones / Integridad y autoría de documentos. Del listado que se muestra elegir alguna de las siguientes opciones:

a)ac) ...

...

CFF 17-I, 17-K, 38

#### Cartas de crédito como garantía del interés fiscal

2.12.5. Para los efectos de los artículos 141, fracción I del CFF y 78 de su Reglamento, la lista de las instituciones de crédito registradas ante el SAT para emitir cartas de crédito se da a conocer en el Portal del SAT, en el apartado Trámites y servicios / Adeudos fiscales / Garantiza / Identifica las etapas de la garantía / Más información en Garantiza / Consulta / Consulta los bancos emisores de cartas de crédito / Instituciones de crédito. Las cartas de crédito y sus modificaciones deberán ajustarse a los formatos establecidos, los cuales indican el "Texto autorizado de carta de crédito", mismo que puede ser consultado en el apartado mencionado.

... ... ... CFF 141, LIC 46, RCFF 78, 79, RMF 2.12.9. ...

Reducción de multas conforme al artículo 74 del CFF, por incumplimiento de obligaciones fiscales federales distintas a las obligaciones de pago, con motivo de la vigilancia en materia de presentación de declaraciones

e)

...

...

Lo anterior podrá hacerlo desde el Portal del SAT a través de la siguiente ruta: apartado Trámites y servicios / Más trámites y servicios / Herramientas de cumplimiento / Presenta tu aclaración, orientación, servicio o solicitud / Presenta solicitudes o avisos / Pasos a seguir / Ingresa al Servicio, a continuación, captura tu RFC y Contraseña, y elige Iniciar sesión, selecciona las opciones: Servicios por Internet / Servicio o solicitudes / Solicitud y aparecerá un formulario. En el apartado "Descripción del Servicio", en la pestaña Trámite selecciona REDUCCIÓN DE MULTAS VIG 74 CFF, o bien, a través de MarcaSAT 55 627 22 728, opciones 9, 1; una vez registrada su solicitud, la autoridad fiscal le hará llegar el FCF (línea de captura) correspondiente, a través de la cuenta de correo que al efecto proporcione.

Para los efectos de las fracciones II y III, si el contribuyente tiene interpuesto un medio de defensa en contra de las multas respectivas deberá exhibir ante la autoridad fiscal que controla su adeudo el acuse de desistimiento del mismo presentado ante la autoridad competente para obtener el beneficio de reducción que corresponda, lo cual podrá ser desde el Portal del SAT, a través del procedimiento señalado en la fracción III, inciso e), segundo párrafo de esta regla.

•••

...

•••

CFF 41, 74, 82, RMF 2.14.6., 2.14.7.

# Factor de acumulación por depósitos o inversiones en el extranjero

**3.16.11.** Para los efectos del artículo 239 del Reglamento de la Ley del ISR, el factor de acumulación aplicable al monto del depósito o inversión al inicio del ejercicio fiscal de 2024, es de 0.1368.

# RLISR 239

Declaración informativa de operaciones con terceros a cargo de personas físicas y morales, formato, periodo y medio de presentación

```
4.5.1.
```

...

•

La información a que se refiere la presente regla, se deberá presentar a través del Portal del SAT en la liga <u>https://pstcdi.clouda.sat.gob.mx/</u>, correspondiente a la DIOT, contenida en el Anexo 1, rubro A, numeral 5.

Se deroga.

En el campo denominado "Monto del IVA pagado no acreditable" incluyendo importaciones (correspondiente en la proporción de las deducciones autorizadas) de la DIOT se deberán anotar las cantidades que fueron trasladadas al contribuyente, pero que no reúnen los requisitos para ser consideradas IVA acreditable, por no ser estrictamente indispensables, o bien, por no reunir los requisitos para ser deducibles para el ISR, de conformidad con el artículo 50., fracción I de la Ley del IVA, el llenado de dicho campo no será obligatorio tratándose de personas físicas.

..

LIVA 50., LIVA 2021 50.-E, 32, LISH 31, 32, RMF 4.5.2., 10.5., 10.32.

# Aplicación del estímulo fiscal en declaraciones

- 9.22. Para los efectos del Trigésimo Cuarto transitorio, segundo párrafo, fracción I, inciso a) de la LIF, mientras no se habilite en el Servicio de Declaraciones y Pagos, el "Estímulo de regularización fiscal de la LIF" en la sección de "Pago" de los formularios de las declaraciones correspondientes, los contribuyentes podrán aplicar dicho estímulo solicitando el FCF (línea de captura) a través del Portal del SAT, en el apartado Trámites y servicios / Más trámites y servicios / Herramientas de cumplimiento / Presenta tu aclaración, orientación, servicio o solicitud / Presenta solicitudes o avisos / Pasos a seguir / Ingresa al Servicio, a continuación captura tu RFC y Contraseña y da clic en Iniciar sesión, selecciona las opciones: Servicios por Internet / Servicio o solicitudes / Solicitud y aparecerá un formulario. En el apartado "Descripción del Servicio", en la pestaña Trámite, selecciona la etiqueta APLICACION ESTIMULO LIF DYP. En dicha solicitud deberán proporcionar lo siguiente:
  - I. Contribución, concepto, ejercicio y periodo relacionados con las multas y recargos a los que aplicará el estímulo.
  - II. Manifestación, bajo protesta de decir verdad, de que cumplen con los requisitos establecidos en el Trigésimo Cuarto transitorio de la LIF, así como el monto de la contribución, actualización, recargos y, en su caso, el monto de la multa.
  - III. El monto del estímulo fiscal que desean aplicar.

Cuarenta y ocho horas después de que se realice el pago del FCF (línea de captura), se deberá presentar la declaración correspondiente, en la cual podrá acreditarse el monto pagado al concepto a declarar, bajo el siguiente procedimiento:

- I. Ingresar al Portal del SAT (www.sat.gob.mx).
- **II.** Seleccionar el apartado Trámites y servicios.
- **III.** Elegir los subapartados "Declaraciones para personas" o "Declaraciones para empresas", según corresponda.
- IV. Selecciona el apartado "Provisionales y definitivas" o "Anual".
- V. De las opciones que se despliegan en el apartado, seleccionar el formulario de la declaración a presentar conforme al régimen de tributación.
- VI. Realizar el llenado de la declaración capturando los datos habilitados o validando la información de las declaraciones prellenadas.
- VII. Verificar que el monto del impuesto y accesorios coincidan con los importes señalados en la respuesta al caso de aclaración.
- VIII. Determinada la cantidad a cargo, ingresar al apartado "Pago" o "Determinación de pago", según corresponda, al formulario que se presenta.
- IX. Seleccionar o capturar en el campo "Monto pagado con anterioridad", los datos solicitados en el formulario, la cantidad pagada en el mismo y la fecha en que se realizó.
- **X.** Guardar y continuar con la presentación de la declaración hasta el envío.

LIF Trigésimo Cuarto transitorio"

- **SEGUNDO.** Se da a conocer el Anexo 9 de la RMF para 2025, así como las modificaciones de los siguientes Anexos:
  - I. Primera Modificación al Anexo 1 de la RMF para 2025.
  - II. Segunda Modificación al Anexo 1-A de la RMF para 2025.

# Transitorio

**ÚNICO.** La presente resolución entrará en vigor a partir del día siguiente al de su publicación en el DOF. Por lo que se refiere a las disposiciones dadas a conocer de manera anticipada en el Portal del SAT, su contenido surtirá sus efectos en términos de la regla 1.8., tercer párrafo.

Atentamente.

Ciudad de México, a 25 de marzo de 2025.- En suplencia por ausencia del Jefe del Servicio de Administración Tributaria, con fundamento en el artículo 4, primer párrafo del Reglamento Interior del Servicio de Administración Tributaria, firma el Administrador General Jurídico, Lic. **Ricardo Carrasco Varona**.-Rúbrica.

# PRIMERA MODIFICACIÓN AL ANEXO 1 DE LA RESOLUCIÓN MISCELÁNEA FISCAL PARA 2025 Formas oficiales fiscales

|         | Contenido                            |
|---------|--------------------------------------|
| А.      | Formas oficiales aprobadas.          |
| 1. a 6. |                                      |
| 7.      | Ley de Ingresos sobre Hidrocarburos. |
|         |                                      |

#### A. Formas oficiales aprobadas.

# 1. a 6. .....

## 7. Ley de Ingresos sobre Hidrocarburos

| Nombre de la forma oficial                                                                                | Medio de presentación                            |                                                                                                    |
|----------------------------------------------------------------------------------------------------|--------------------------------------------------|----------------------------------------------------------------------------------------------------|
|                                                                                                    | Impreso (Número<br>de ejemplares a<br>presentar) | Electrónico                                                                                                 |
|                                                                                                    |                                                  |                                                                                                    |
|                                                                                                    |                                                  |                                                                                                    |
|                                                                                                    |                                                  |                                                                                                    |
|                                                                                                    |                                                  |                                                                                                    |
|                                                                                                    |                                                  |                                                                                                    |
|                                                                                                    |                                                  |                                                                                                    |
| Declaraciones de pago del derecho petrolero para el<br>bienestar.<br>*Programa electrónico www.sat.gob.mx | -                                                | *Internet                                                                                                   |
|                                                                                                    | Nombre de la forma oficial<br>                   | Medio de producto de producto de ejemplares a presentar)         Impreso (Número de ejemplares a presentar) |

.....

Atentamente.

Ciudad de México, a 25 de marzo de 2025.- En suplencia por ausencia del Jefe del Servicio de Administración Tributaria, con fundamento en el artículo 4, primer párrafo del Reglamento Interior del Servicio de Administración Tributaria, firma el Administrador General Jurídico, Lic. **Ricardo Carrasco Varona**.-Rúbrica.

# SEGUNDA MODIFICACIÓN AL ANEXO 1-A DE LA RESOLUCIÓN MISCELÁNEA FISCAL PARA 2025

# Trámites Fiscales

|                 | Contenido                                                                                                    |  |
|-----------------|----------------------------------------------------------------------------------------------------|--|
| I. Definiciones |                                                                                                    |  |
| II. Trámite     | 28                                                                                                    |  |
|                 | Código Fiscal de la Federación                                                                                                    |  |
| 1/CFF           | Obtén tu opinión del cumplimiento de obligaciones fiscales.                                                                                                    |  |
| 2/CFF           | Aclaración a la opinión del cumplimiento de obligaciones fiscales.                                                                                                    |  |
| 3/CFF           |                                                                                                    |  |
| 4/CFF           | Informe de fideicomisos del sector financiero.                                                                                                    |  |
| 5/CFF           | Solicitud para la entrega del monto pagado por la adquisición de bienes que no pueden entregarse al postor.                                                                                                    |  |
| 6/CFF           | Solicitud de constancia de residencia para efectos fiscales.                                                                                                    |  |
| 7/CFF           | Solicitud de generación, actualización o renovación de la Contraseña para personas físicas.                                                                                                    |  |
| 8/CFF           | Solicitud de Devolución de saldos a favor y pagos de lo indebido, Grandes Contribuyentes o Hidrocarburos.                                                                                                    |  |
| 9/CFF           | Solicitud de Devolución de saldos a favor y pagos de lo indebido Auditoría Fiscal Federal o Auditoría de Comercio Exterior.                                                                                                    |  |
| 10/CFF          | Solicitud de Devolución de saldos a favor del IVA a contribuyentes del sector agropecuario, así como a los generados por proyectos de inversión en activo fijo, que producen y distribuyen productos destinados a la alimentación, medicina de patente y en periodo preoperativo.                                                                         |  |
| 11/CFF a        |                                                                                                    |  |
| 38/CFF          |                                                                                                    |  |
| 39/CFF          | Solicitud de inscripción en el RFC de personas físicas.                                                                                                    |  |
| 40/CFF          | Solicitud de inscripción en el RFC de trabajadores.                                                                                                    |  |
| 41/CFF          |                                                                                                    |  |
| 42/CFF          |                                                                                                    |  |
| 43/CFF          | Solicitud de inscripción en el RFC de personas morales en la ADSC.                                                                                                    |  |
| 44/CFF          | Solicitud del formato para pago de contribuciones federales para contribuyentes inscritos en el RFC.                                                                                                    |  |
| 45/CFF          |                                                                                                    |  |
| 46/CFF          | Solicitud de inscripción en el RFC de organismos de la Federación, de las entidades federativas, de los municipios, organismos descentralizados y órganos constitucionales autónomos.                                                                                                    |  |
| 47/CFF          | Aclaración para informar que corrigió su situación fiscal o bien, que subsanó las irregularidades detectadas por las que se dejó sin efectos su CSD, o bien se restringió el uso de su Certificado de e.firma o el mecanismo que utiliza para efectos de la expedición de CFDI o en su caso desahogo de requerimiento, en términos del artículo 17-H CFF. |  |
| 48/CFF          | Aviso para llevar a cabo una fusión posterior.                                                                                                    |  |
| 49/CFF          | Solicitud de inscripción y cancelación en el RFC por escisión de sociedades.                                                                                                    |  |
| 50/CFF          | Solicitud de inscripción en el RFC por escisión de sociedades.                                                                                                    |  |
| 51/CFF a        |                                                                                                    |  |
| 54/CFF          |                                                                                                    |  |
| 55/CFF          | Solicitud de autorización para pago a plazos flexibles durante el ejercicio de facultades de comprobación.                                                                                                    |  |

| 56/CFF   |                                                                                                    |
|----------|----------------------------------------------------------------------------------------------------|
| 57/CFF   |                                                                                                    |
| 58/CFF   | Solicitud del formato para pago de contribuciones federales para personas no inscritas en el RFC.                                                                                                    |
| 59/CFF   | Aclaración cuando no es posible efectuar la transferencia electrónica y se advierta de la consulta a la solicitud de devolución a través del Portal del SAT, que la misma tiene el estatus de "abono no efectuado". |
| 60/CFF a |                                                                                                    |
| 69/CFF   |                                                                                                    |
| 70/CFF   | Aviso de apertura de establecimientos y en general cualquier lugar que se utilice para el desempeño de actividades.                                                                                                 |
| 71/CFF   | Aviso de actualización de actividades económicas y obligaciones.                                                                                                    |
| 72/CFF   | Aviso de cierre de establecimientos y en general cualquier lugar que se utilice para el desempeño de sus actividades.                                                                                               |
| 73/CFF   | Aviso de suspensión de actividades.                                                                                                    |
| 74/CFF   | Aviso de reanudación de actividades.                                                                                                    |
| 75/CFF   | Aviso de suspensión/reanudación de actividades de asalariados.                                                                                                    |
| 76/CFF   | Aviso de cambio de denominación o razón social.                                                                                                    |
| 77/CFF   | Aviso de cambio de domicilio fiscal a través del Portal del SAT, en la Oficina del SAT o en la Oficina virtual.                                                                                                    |
| 78/CFF   | Aviso de corrección o cambio de nombre y demás datos de identidad.                                                                                                    |
| 79/CFF   | Aviso de cambio de régimen de capital.                                                                                                    |
| 80/CFF   | Aviso de apertura de sucesión.                                                                                                    |
| 81/CFF   | Aviso de cancelación en el RFC por cese total de operaciones.                                                                                                    |
| 82/CFF   | Aviso de cancelación en el RFC por liquidación total del activo.                                                                                                    |
| 83/CFF   | Aviso de cancelación en el RFC por defunción.                                                                                                    |
| 84/CFF   | Aviso de cancelación en el RFC por liquidación de la sucesión.                                                                                                    |
| 85/CFF   | Aviso de inicio de liquidación o cambio de residencia fiscal.                                                                                                    |
| 86/CFF   | Aviso de cancelación en el RFC por fusión de sociedades.                                                                                                    |
| 87/CFF   | Aviso de inicio de procedimiento de concurso mercantil.                                                                                                    |
| 88/CFF   |                                                                                                    |
| 89/CFF   |                                                                                                    |
| 90/CFF   | Declaración y pago de derechos, productos y aprovechamientos.                                                                                                    |
| 91/CFF a |                                                                                                    |
| 93/CFF   |                                                                                                    |
| 94/CFF   | Aviso de modificaciones al registro de contador público inscrito y Sociedades o Asociaciones<br>de contadores públicos.                                                                                             |
| 95/CFF   | Aviso para presentar dictamen por enajenación de acciones, carta de presentación y dictamen.                                                                                                    |
| 96/CFF   | Informe de presentación del dictamen de 2024 de estados financieros para efectos fiscales emitido por contador/a público/a inscrito/a de los grandes contribuyentes.                                                |
| 97/CFF   | Informe sobre estados financieros de contribuyentes que hubieren manifestado su opción por dictaminar, así como aquellos que se encuentran obligados a hacerlo.                                                     |
| 98/CFF   | Informe de socios activos y del cumplimiento de la norma de educación continua o de<br>actualización académica.                                                                                                    |

DIARIO OFICIAL

| 99/CFF    | Informe de certificación de Contadores Públicos Inscritos, con certificación vigente.                                                                                                    |
|-----------|----------------------------------------------------------------------------------------------------|
| 100/CFF   | Solicitud de inscripción de Contador Público vía Internet.                                                                                                    |
| 101/CFF   | Solicitud de registro de Sociedades o Asociaciones de Contadores Públicos vía Internet.                                                                                                    |
| 102/CFF   | Consultas en materia de precios de transferencia.                                                                                                    |
| 103/CFF   | Solicitud de autorización para pagar adeudos en parcialidades o diferido.                                                                                                    |
| 104/CFF   |                                                                                                    |
| 105/CFF   | Solicitud de generación del Certificado de e.firma para personas físicas.                                                                                                    |
| 106/CFF   | Solicitud de renovación del Certificado de e.firma para personas físicas.                                                                                                    |
| 107/CFF   | Solicitud de revocación de los Certificados.                                                                                                    |
| 108/CFF   | Solicitud del Certificado de sello digital.                                                                                                    |
| 109/CFF   | Verificación de la autenticidad de los acuses de recibo con sello digital.                                                                                                    |
| 110/CFF   |                                                                                                    |
| 111/CFF   |                                                                                                    |
| 112/CFF   | Solicitud para obtener autorización para operar como proveedor de certificación de CFDI.                                                                                                    |
| 113/CFF   | Solicitud de renovación de autorización para operar como proveedor de certificación de CFDI.                                                                                                   |
| 114/CFF   | Avisos del proveedor de certificación de CFDI.                                                                                                    |
| 115/CFF   |                                                                                                    |
| 116/CFF   | Solicitud de devolución de la garantía presentada por el proveedor de certificación.                                                                                                    |
| 117/CFF   | Solicitud de Certificado especial de sello digital (CESD) para operar como proveedor de certificación.                                                                                         |
| 118/CFF   | Aviso de que se ha optado por operar o continuar operando como proveedor de certificación de expedición de CFDI a través del adquirente de bienes o servicios a personas físicas.              |
| 119/CFF a |                                                                                                    |
| 121/CFF   |                                                                                                    |
| 122/CFF   | Solicitud de reintegro del depósito en garantía.                                                                                                    |
| 123/CFF   | Solicitud de copias certificadas de declaraciones presentadas por medios electrónicos.                                                                                                    |
| 124/CFF   |                                                                                                    |
| 125/CFF   | Solicitud de constancias de declaraciones y pagos.                                                                                                    |
| 126/CFF   | Solicitud de verificación de domicilio.                                                                                                    |
| 127/CFF   | Solicitud de constancia de inscripción al padrón de contribuyentes de bebidas alcohólicas en<br>el RFC.                                                                                        |
| 128/CFF   | Aclaración de requerimientos, multas o comunicados de obligaciones omitidas por motivo de<br>la vigilancia del cumplimiento en materia de presentación de declaraciones.                       |
| 129/CFF a |                                                                                                    |
| 133/CFF   |                                                                                                    |
| 134/CFF   | Solicitud para el ofrecimiento, ampliación, sustitución de garantía del interés fiscal y solicitud de avalúo (en caso de ofrecimiento de bienes) o avalúo practicado por personas autorizadas. |
| 135/CFF   | Solicitud de cancelación de garantía del interés fiscal.                                                                                                    |
| 136/CFF a |                                                                                                    |
| 138/CFF   |                                                                                                    |
| 139/CFF   | Declaración de relación de los socios, accionistas o asociados residentes en el extranjero de personas morales residentes en México que optan por no inscribirse en el RFC (Forma Oficial 96). |

140/CFF ..... 141/CFF Aviso para renunciar a la presentación del dictamen fiscal. 142/CFF Aviso que presentan las y los Contadores Públicos Inscritos cuando el contribuyente no acepte o no esté de acuerdo con el dictamen formulado. 143/CFF 144/CFF Aviso que presentan las sociedades que inscriban en el registro o libro de acciones o partes sociales a socios o accionistas personas físicas que no les proporcionen la documentación necesaria para hacer la comprobación del impuesto a retener. 145/CFF 146/CFF Solicitud para dejar sin efectos el pago a plazos, en parcialidades o diferido. 147/CFF 148/CFF 149/CFF Solicitud de reducción de multas conforme al artículo 74 del CFF. 150/CFF Aclaración de adeudos fiscales reportados a buró de crédito. 151/CFF 152/CFF Informe que están obligadas a proporcionar las personas que lleven su contabilidad o parte de ella utilizando registros electrónicos sobre sus clientes y proveedores, relacionada con la clave del RFC de sus usuarios. 153/CFF 154/CFF 155/CFF 156/CFF Informe y documentación que deberá contener la manifestación con la cual se desvirtúe la presunción del artículo 69-B del Código Fiscal de la Federación. 157/CFF Informe y documentación que deberán presentar los contribuyentes a que se refiere la regla 1.5. para acreditar que efectivamente recibieron los servicios o adquirieron los bienes que amparan los comprobantes fiscales que les expidieron o que corrigieron su situación fiscal. 158/CFF Solicitud de validación de la clave en el RFC a través de la CURP. 159/CFF a 161/CFF 162/CFF Informe que deben remitir las instituciones de crédito y casas de bolsa a las autoridades fiscales. 163/CFF 164/CFF Solicitud de instituciones de crédito para ser incluidas en el listado de emisoras de cartas de crédito. 165/CFF a 167/CFF 168/CFF Solicitud de inscripción en el RFC de personas físicas con carácter de recolectores de materiales y productos reciclables. 169/CFF Aviso de suspensión de actividades de personas morales. 170/CFF a 182/CFF ..... 183/CFF Aviso por parte de las asociaciones de intérpretes y actores, sindicatos de trabajadores de la música y sociedades de gestión colectiva constituidas de acuerdo a la Ley Federal de Derechos de Autor, para realizar el cobro por cuenta y orden de personas físicas que tengan el carácter de agremiados, socios, asociados o miembros integrantes de las mismas. 184/CFF 

| 185/CFF   |                                                                                                    |
|-----------|----------------------------------------------------------------------------------------------------|
| 186/CFF   | Consultas y autorizaciones en línea.                                                                                                    |
| 187/CFF   | Solicitud de Reintegro.                                                                                                    |
| 188/CFF   | Aviso para eximir de la responsabilidad solidaria.                                                                                                    |
| 189/CFF   |                                                                                                    |
| 190/CFF   | Solicitud de registro como usuario de e.firma portable.                                                                                                    |
| 191/CFF   | Aviso de baja como usuario de e.firma portable.                                                                                                    |
| 192/CFF   | Recurso de revocación en línea o recurso de revocación exclusivo de fondo presentados a través de buzón tributario.                                                                                            |
| 193/CFF   |                                                                                                    |
| 194/CFF   | Aviso de cambios tecnológicos para los proveedores de certificación de CFDI.                                                                                                    |
| 195/CFF   | Informe de avisos enviados a clientes o prestatarios sobre la cesación de actividades como<br>proveedor de certificación.                                                                                      |
| 196/CFF   |                                                                                                    |
| 197/CFF   | Aclaración en las solicitudes de trámites de Contraseña o Certificado de e.firma.                                                                                                    |
| 198/CFF   | Solicitud de reducción de multas y aplicación de la tasa de recargos por prórroga.                                                                                                    |
| 199/CFF a |                                                                                                    |
| 201/CFF   |                                                                                                    |
| 202/CFF   | Aviso para la obtención de la manifestación del prestatario de los servicios parciales de construcción de inmuebles destinados a casa habitación.                                                              |
| 203/CFF   |                                                                                                    |
| 204/CFF   | Aviso de aplicación del estímulo fiscal del IVA por la prestación de servicios parciales de construcción de inmuebles destinados a casa habitación.                                                            |
| 205/CFF a |                                                                                                    |
| 207/CFF   |                                                                                                    |
| 208/CFF   | Solicitud para obtener autorización para operar como proveedor de certificación y generación de CFDI para el sector primario.                                                                                  |
| 209/CFF   |                                                                                                    |
| 210/CFF   | Avisos del proveedor de certificación y generación de CFDI para el sector primario.                                                                                                    |
| 211/CFF   | Solicitud de renovación de autorización para operar como proveedor de certificación y generación de CFDI para el sector primario.                                                                              |
| 212/CFF   |                                                                                                    |
| 213/CFF   |                                                                                                    |
| 214/CFF   | Aviso para dejar de operar como proveedor de certificación y generación de CFDI para el sector primario y como proveedor de certificación de expedición de CFDI a través del adquirente de bienes o servicios. |
| 215/CFF   | Informe de apoderados legales y domicilio autorizados para recibir requerimiento de pago.                                                                                                    |
| 216/CFF   | Informe del consentimiento para facturar por un proveedor de certificación y generación de CFDI para el sector primario.                                                                                       |
| 217/CFF a |                                                                                                    |
| 219/CFF   |                                                                                                    |
| 220/CFF   | Solicitud de Certificado de sello digital del SAT para operar como proveedor de certificación.                                                                                                    |

| 221/CFF   |                                                                                                    |
|-----------|----------------------------------------------------------------------------------------------------|
| 222/CFF   | Solicitud de validación y opinión técnica para operar como proveedor de certificación de expedición de CFDI a través del adquirente de bienes o servicios.                                                                                    |
| 223/CFF   | Aviso de acceso a la herramienta de monitoreo de proveedor de certificación de expedición de CFDI.                                                                                                    |
| 224/CFF a |                                                                                                    |
| 228/CFF   |                                                                                                    |
| 229/CFF   | Solicitud de logotipo oficial para proveedores de certificación de CFDI.                                                                                                    |
| 230/CFF   | Declaración Informativa de Operaciones Relevantes.                                                                                                    |
| 231/CFF   | Solicitud de inscripción y cancelación en el RFC por fusión de sociedades.                                                                                                    |
| 232/CFF   | Aclaración de obligaciones de Fideicomisos no empresariales.                                                                                                    |
| 233/CFF   |                                                                                                    |
| 234/CFF   | Solicitud de entrega de excedentes del producto del remate o adjudicación.                                                                                                    |
| 235/CFF   | Solicitud de Inscripción en el RFC por las Sociedades por Acciones Simplificadas.                                                                                                    |
| 236/CFF   |                                                                                                    |
| 237/CFF   | Aviso que deben presentar los sujetos que entreguen premios en los sorteos fiscales.                                                                                                    |
| 238/CFF   | Reporte sin Cuentas Reportables (reporte en ceros), en términos de los Anexos 25 y 25-Bis de la RMF.                                                                                                    |
| 239/CFF   | Aviso sobre el número de Identificación de Instituciones Financieras o entidades que califiquen como Instituciones Financieras, que no estén Sujetas a Reportar, en los términos del Anexo 25 de la RMF.                                      |
| 240/CFF   | Aviso de la institución fiduciaria, que sea una Institución Financiera Sujeta a Reportar, que ejerce la opción prevista en el Anexo 25-Bis, Primera parte, Sección VIII, Subapartado B(1)(e) de la RMF.                                       |
| 241/CFF   | Informe para solventar los incumplimientos detectados durante la verificación del cumplimiento de requisitos y obligaciones de carácter tecnológico para operar como Proveedor de Certificación de CFDI.                                      |
| 242/CFF   |                                                                                                    |
| 243/CFF   | Informe para solventar los incumplimientos detectados durante la verificación del cumplimiento de requisitos y obligaciones de carácter tecnológico para operar como proveedor de certificación y generación de CFDI para el sector primario. |
| 244/CFF   | Solicitud de inicio de procedimiento amistoso contenido en un Tratado para Evitar la Doble Tributación (Mutual Agreement Procedure, MAP por sus siglas en inglés).                                                                            |
| 245/CFF   | Habilitación del buzón tributario y registro de mecanismos de comunicación como medios de contacto.                                                                                                    |
| 246/CFF a |                                                                                                    |
| 248/CFF   |                                                                                                    |
| 249/CFF   | Solicitud de suspensión del plazo para notificar el inicio de un procedimiento amistoso.                                                                                                    |
| 250/CFF   | Solicitud de modificación de la clave en el RFC asignada por el SAT, para asalariados y contribuyentes que hayan obtenido una modificación en la CURP.                                                                                        |
| 251/CFF   |                                                                                                    |
| 252/CFF   | Aviso sobre abanderamiento y matrícula de embarcaciones y artefactos navales mexicanos.                                                                                                    |
| 253/CFF   | Solicitud de aclaración de la improcedencia de la liquidación emitida en términos del artículo 41, fracción II del CFF.                                                                                                    |
| 254/CFF   |                                                                                                    |
| 255/CFF   | Aviso relativo a Terceros Prestadores de Servicios conforme los Anexos 25 y 25-Bis de la RMF.                                                                                                    |

| ·                  |                                                                                                    |
|--------------------|----------------------------------------------------------------------------------------------------|
| 256/CFF<br>257/CFF | Solicitud de acceso al servicio público de consulta de verificación y autenticación de e.firma.                                                                                                    |
| 258/CFF            | Solicitud de generación, renovación, modificación o cancelación de certificados de comunicación, y demás elementos inherentes al mismo, conforme a los Anexos 25 y 25-Bis de la RMF.                                                                                               |
| 259/CFF a          |                                                                                                    |
| 261/CFF            |                                                                                                    |
| 262/CFF            | Solicitud de validación y opinión técnica para operar como órgano certificador.                                                                                                    |
| 263/CFF            | Solicitud de autorización para operar como órgano certificador.                                                                                                    |
| 264/CFF            | Aviso de renovación de la autorización y exhibición de la garantía para continuar operando como órgano certificador.                                                                                                    |
| 265/CFF            | Avisos de actualización de información de los órganos certificadores.                                                                                                    |
| 266/CFF            | Solicitud para dejar sin efectos la autorización para operar como órgano certificador.                                                                                                    |
| 267/CFF            | Aviso para presentar el informe de la certificación de los terceros autorizados.                                                                                                    |
| 268/CFF            | Aviso de firma, modificación o rescisión de contratos celebrados entre los órganos certificadores y los terceros autorizados.                                                                                                    |
| 269/CFF            | Aviso de baja o reemplazo del personal asignado a las certificaciones de terceros autorizados.                                                                                                    |
| 270/CFF            | Reportes estadísticos de los órganos certificadores.                                                                                                    |
| 271/CFF            | Aviso por la inutilización, destrucción, pérdida o robo de libros o registros contables.                                                                                                    |
| 272/CFF            | Solicitud de reimpresión de acuse de solicitud de devolución, aviso de compensación o requerimiento.                                                                                                    |
| 273/CFF a          |                                                                                                    |
| 275/CFF            |                                                                                                    |
| 276/CFF            | Documentación e información para desvirtuar la presunción de la transmisión indebida del derecho a disminuir pérdidas fiscales establecida en el artículo 69-B Bis del CFF.                                                                                                    |
| 277/CFF a          |                                                                                                    |
| 282/CFF            |                                                                                                    |
| 283/CFF            | Avisos de controles volumétricos.                                                                                                    |
| 284/CFF            |                                                                                                    |
| 285/CFF            |                                                                                                    |
| 286/CFF            | Aviso de certificación de los terceros autorizados.                                                                                                    |
| 287/CFF a          |                                                                                                    |
| 289/CFF            |                                                                                                    |
| 290/CFF            | Aviso de la entidad que califique como una Institución Financiera Sujeta a Reportar que no cuenta o no está obligada a inscribirse en el RFC.                                                                                                    |
| 291/CFF            |                                                                                                    |
| 292/CFF            |                                                                                                    |
| 293/CFF            | Aviso para asumir la obligación de pago del crédito fiscal a cargo de un ente público.                                                                                                    |
| 294/CFF            |                                                                                                    |
| 295/CFF            | Solicitud de modificación o incorporación de socios, accionistas, asociados y demás personas<br>que forman parte de la estructura orgánica de una persona moral, así como de aquéllas que<br>tengan control, influencia significativa, poder de mando y de representantes legales. |
| 296/CFF            | Aclaración para subsanar las irregularidades detectadas en términos del artículo 17-H Bis del CFF, o en su caso, desahogo de requerimiento o solicitud de prórroga.                                                                                                    |

297/CFF Información y documentación proporcionada por el tercero colaborador fiscal. 298/CFF Declaración informativa para revelar esquemas reportables generalizados y personalizados. Declaración informativa complementaria presentada para revelar modificaciones a esquemas 299/CFF reportables generalizados y personalizados. 300/CFF Declaración informativa complementaria para revelar esquemas reportables generalizados y personalizados, presentada por los asesores fiscales liberados de la obligación de revelar el esquema reportable. 301/CFF Constancia de esquema no reportable o de existencia de impedimento legal para revelar un esquema reportable. 302/CFF Solicitud de información adicional a los asesores fiscales y contribuyentes. 303/CFF Declaración informativa para proporcionar los datos de los contribuyentes a los cuales se les comercializó un esquema reportable generalizado o personalizado. 304/CFF Conciliación de quejas por facturación. 305/CFF ..... 306/CFF Solicitud de renovación del Certificado de e.firma para personas morales. 307/CFF 308/CFF Constancia de Situación Fiscal con CIF. 309/CFF 310/CFF 311/CFF Solicitud de generación, actualización o renovación de la Contraseña para personas morales. 312/CFF Solicitud de generación del Certificado de e.firma para personas morales. 313/CFF ..... 314/CFF Dictamen de fusión y escisión de sociedades. 315/CFF ..... 316/CFF Revisión previa a la presentación del aviso de cancelación en el RFC por fusión de sociedades. 317/CFF Solicitud de línea de captura para pagos a cuenta, de créditos controlados pendientes de pago. 318/CFF Informe proporcionado por el Contador Público Inscrito respecto del incumplimiento a las disposiciones fiscales y aduaneras o de un hecho probablemente constitutivo de delito. 319/CFF Solicitud de línea de captura para reintegros. 320/CFF Solicitud de datos en el RFC de asalariados. 321/CFF Solicitud de inscripción en el RFC de personas físicas a través de oficina virtual. 322/CFF Cédula de Datos Fiscales. 323/CFF Aclaración para solicitar la liberación de depósitos bancarios, seguros o cualquier otro depósito. 324/CFF Solicitud de aclaración para contribuyentes inconformes con la publicación de sus datos en el Portal del SAT. Aclaración de comunicados y oficios invitación para entrevista de vigilancia profunda. 325/CFF Impuesto sobre la Renta **1/ISR** Declaración informativa por contraprestaciones o donativos recibidos superiores a \$100.000.00. 2/ISR 3/ISR 4/ISR Aviso para la determinación de la pérdida deducible en venta de acciones y otros títulos valor, cuando se adquieran o se enajenen fuera de sociedades anónimas que obtengan concesión de la Secretaría de Hacienda y Crédito Público para actuar como bolsa de valores.

| 5/ISR    | Solicitud de opinión técnica del cumplimiento de requisitos tecnológicos para solicitar autorización para emitir monederos electrónicos utilizados en la adquisición de combustibles para vehículos marítimos, aéreos y terrestres.                                                                     |
|----------|----------------------------------------------------------------------------------------------------|
| 6/ISR    | Solicitud de autorización para emitir monederos electrónicos.                                                                                                    |
| 7/ISR    | Aviso de renovación de la autorización y exhibición de la garantía para operar como emisor de monederos electrónicos.                                                                                                    |
| 8/ISR    | Aviso de actualización de datos de los emisores autorizados de monederos electrónicos.                                                                                                    |
| 9/ISR    | Solicitud de opinión técnica del cumplimiento de requisitos tecnológicos para solicitar autorización para emitir monederos electrónicos de vales de despensa.                                                                                                    |
| 10/ISR a |                                                                                                    |
| 12/ISR   |                                                                                                    |
| 13/ISR   | Solicitud de autorización para aplicar el Régimen Opcional para Grupos de Sociedades.                                                                                                    |
| 14/ISR   | Aviso de desincorporación del Régimen Opcional para Grupos de Sociedades cuando el grupo pretenda dejar de aplicarlo.                                                                                                    |
| 15/ISR   | Solicitud de la autorización para recibir donativos deducibles.                                                                                                    |
| 16/ISR   | Avisos para la actualización del padrón y directorio de donatarias autorizadas para recibir donativos deducibles.                                                                                                    |
| 17/ISR   | Solicitud de nueva autorización para recibir donativos deducibles.                                                                                                    |
| 18/ISR   | Solicitud de autorización para aplicar los donativos deducibles recibidos en actividades adicionales.                                                                                                    |
| 19/ISR   | Declaración informativa para garantizar la transparencia del patrimonio, así como el uso y destino de los donativos recibidos y actividades destinadas a influir en la legislación.                                                                                                    |
| 20/ISR   | Informe relativo a operaciones realizadas con partes relacionadas o donantes.                                                                                                    |
| 21/ISR   | Solicitud de autorización para recibir donativos deducibles de conformidad con el Convenio para Evitar la Doble Imposición e Impedir la Evasión Fiscal en Materia de Impuestos sobre la Renta, suscrito por el Gobierno de los Estados Unidos Mexicanos y el Gobierno de los Estados Unidos de América. |
| 22/ISR   | Aviso para optar por determinar el impuesto sobre una base neta.                                                                                                    |
| 23/ISR   | Solicitud de inscripción como retenedor por los residentes en el extranjero que paguen salarios y de personas físicas o morales residentes en el extranjero que desarrollen actividades artísticas en territorio nacional distintas de la presentación de espectáculos públicos o privados.             |
| 24/ISR a |                                                                                                    |
| 28/ISR   |                                                                                                    |
| 29/ISR   | Solicitud de autorización para aplicar un coeficiente de utilidad menor para determinar los pagos provisionales del ISR.                                                                                                    |
| 30/ISR   | Aviso de opción para deducir las erogaciones estimadas relativas a los costos directos o indirectos de obras o de la prestación del servicio.                                                                                                    |
| 31/ISR   | Aviso de constitución o cambios al fondo de creación de las reservas para pensiones, jubilaciones y primas de antigüedad.                                                                                                    |
| 32/ISR   | Aviso de transferencia de fondos y rendimientos del fondo de pensiones, jubilaciones y primas<br>de antigüedad de una institución a otra.                                                                                                    |
| 33/ISR   | Aviso de incorporación al Régimen Opcional para Grupos de Sociedades cuando adquieres más del 80% de las acciones con derecho a voto de una sociedad.                                                                                                    |
| 34/ISR   | Aviso de desincorporación de sociedades integradas del Régimen Opcional para Grupos de Sociedades.                                                                                                    |
| 35/ISR   | Aviso de presentación del registro de los documentos en los que conste la operación de financiamiento correspondiente, en la Sección Especial del Registro Nacional de Valores e Intermediarios a cargo de la Comisión Nacional Bancaria y de Valores.                                                  |

| 36/ISR   | Aviso para proporcionar información relacionada con los títulos de crédito colocados en un país con el que México tenga en vigor un tratado para evitar la doble tributación.                                                                      |
|----------|----------------------------------------------------------------------------------------------------|
| 37/ISR   | Aviso de modificaciones a la información manifestada a través de la ficha de trámite 36/ISR.                                                                                                    |
| 38/ISR   |                                                                                                    |
| 39/ISR   | Aviso múltiple para: Destrucción de mercancías que han perdido su valor. Donación de mercancías que han perdido su valor. Donación de productos perecederos sujetos a fecha de caducidad. Convenios con donatarias para recibir donativos del ISR. |
| 40/ISR a |                                                                                                    |
| 42/ISR   |                                                                                                    |
| 43/ISR   | Aviso que presenta el depositario de valores para quedar liberado de la obligación de retener<br>el ISR respecto a los ingresos provenientes de la enajenación de títulos de crédito.                                                              |
| 44/ISR a |                                                                                                    |
| 46/ISR   |                                                                                                    |
| 47/ISR   | Aviso mediante el cual se asume voluntariamente la responsabilidad solidaria para calcular y enterar el impuesto por operaciones financieras derivadas.                                                                                            |
| 48/ISR   | Aviso a través del cual se proporciona información de la operación financiera derivada celebrada.                                                                                                    |
| 49/ISR   | Aviso de designación de representante en México para no presentar dictamen fiscal cuando la enajenación de acciones o títulos valor se encuentre exenta en términos de los tratados para evitar la doble tributación.                              |
| 50/ISR   | Aviso que deberá presentar el residente en el extranjero que enajene acciones emitidas por una sociedad residente en México, por la reorganización, reestructura, fusión, escisión u operación similar que lleve a cabo.                           |
| 51/ISR   | Aviso para proporcionar la información sobre las personas que optaron por adquirir acciones o títulos valor, sin costo alguno o a un precio menor o igual al de mercado.                                                                           |
| 52/ISR   |                                                                                                    |
| 53/ISR   | Aviso que se deberá presentar en los meses de enero y febrero de cada año, respecto a la opción de no retención del ISR por concepto del uso o goce temporal de bienes inmuebles a residentes en los Estados Unidos de América.                    |
| 54/ISR   | Aviso relativo a deducciones de pérdidas por créditos incobrables.                                                                                                    |
| 55/ISR a |                                                                                                    |
| 57/ISR   |                                                                                                    |
| 58/ISR   | Solicitud de autorización para diferir el pago de ISR derivado de la reestructura a que se refiere el artículo 161 de la Ley del ISR.                                                                                                    |
| 59/ISR   |                                                                                                    |
| 60/ISR   | Aviso para la administración de planes personales de retiro.                                                                                                    |
| 61/ISR   | Solicitud de autorización de sociedades de objeto múltiple de nueva creación.                                                                                                    |
| 62/ISR   |                                                                                                    |
| 63/ISR   |                                                                                                    |
| 64/ISR   | Informe de intereses y enajenación de acciones del sector financiero.                                                                                                    |
| 65/ISR   | Informe que deberán proporcionar las sociedades que componen el sistema financiero y los organismos públicos federales y estatales que perciban intereses derivados de los créditos hipotecarios.                                                  |
| 66/ISR   | Reporte trimestral sobre los pagos realizados a residentes en el extranjero por concepto de intereses a la tasa de retención del 4.9%.                                                                                                    |
| 67/ISR   | Declaración informativa del monto de las aportaciones percibidas en fondos y cajas de ahorro.                                                                                                    |
| 68/ISR   | Aviso de enajenación de acciones derivada de una reestructuración internacional.                                                                                                    |

| 69/ISR   | Solicitud de autorización y aviso para la liberación de la obligación de pagar erogaciones con transferencia electrónica, cheque nominativo, tarjeta o monedero electrónico.                                                                                                    |
|----------|----------------------------------------------------------------------------------------------------|
| 70/ISR   | Solicitud de autorización para deducir pérdidas que provengan de la enajenación de otros títulos valor.                                                                                                    |
| 71/ISR   | Aviso para no disminuir el costo de adquisición en función de los años transcurridos.                                                                                                    |
| 72/ISR   | Aviso para deducir pagos por el uso o goce temporal de casa habitación e inversiones en comedores, aviones y embarcaciones.                                                                                                    |
| 73/ISR   | Aviso para informar que las acciones objeto de la autorización no han salido del grupo.                                                                                                    |
| 74/ISR a |                                                                                                    |
| 77/ISR   |                                                                                                    |
| 78/ISR   | Solicitud de autorización para enajenar acciones a costo fiscal y aviso para presentar el acta<br>de asamblea protocolizada con motivo de la suscripción y pago de capital una vez enajenadas<br>las acciones a costo fiscal.                                                                                              |
| 79/ISR   |                                                                                                    |
| 80/ISR   |                                                                                                    |
| 81/ISR   | Solicitud de resolución para deducir intereses por deudas contraídas con partes relacionadas.                                                                                                    |
| 82/ISR   | Informe sobre el estímulo fiscal aplicado por los contribuyentes que lleven a cabo operaciones<br>de maquila.                                                                                                    |
| 83/ISR   | Aviso por el cual las empresas maquiladoras informan sobre la obtención de ingresos por<br>enajenación de bienes muebles e inmuebles.                                                                                                    |
| 84/ISR   |                                                                                                    |
| 85/ISR   | Solicitud de autorización para considerar los activos en la proporción en que estos sean utilizados en la operación de maquila.                                                                                                    |
| 86/ISR   | Solicitud de autorización para no aplicar las disposiciones del Título VI, Capítulo I de la Ley del ISR.                                                                                                    |
| 87/ISR   | Aviso de continuación de vigencia o de contratación de nuevos financiamientos para quienes<br>hayan obtenido la autorización a que se refiere la ficha 86/ISR.                                                                                                    |
| 88/ISR   |                                                                                                    |
| 89/ISR   |                                                                                                    |
| 90/ISR   | Aviso para asumir la obligación de retener el ISR que, en su caso, corresponda a los intereses<br>o las ganancias que provengan de las operaciones financieras derivadas de deuda o de<br>capital que se realicen a través de cuentas globales.                                                                            |
| 91/ISR   | Aviso que presentan los contribuyentes dedicados a la actividad de autotransporte terrestre de carga federal que ejercen la opción de enterar el 7.5 por ciento por concepto de retenciones de ISR.                                                                                                    |
| 92/ISR   | Aviso que presentan los contribuyentes dedicados a las actividades agrícolas, ganaderas o de pesca que ejercen la opción de enterar el 4 por ciento por concepto de retenciones de ISR.                                                                                                    |
| 93/ISR   |                                                                                                    |
| 94/ISR   | Aviso que presentan los contribuyentes dedicados a la actividad de autotransporte terrestre foráneo de pasaje y turismo que ejercen la opción de enterar el 7.5 por ciento por concepto de retenciones de ISR.                                                                                                    |
| 95/ISR   |                                                                                                    |
| 96/ISR   | Aviso de opción para los adquirentes de vehículos de no efectuar la retención a que se refiere el artículo 126, cuarto y quinto párrafos de la Ley del ISR.                                                                                                    |
| 97/ISR a |                                                                                                    |
| 99/ISR   |                                                                                                    |
| 100/ISR  | Informe sobre el registro con la relación analítica de los conceptos que apliquen contra el saldo contable de las reservas preventivas globales al 31 de diciembre de 2013, así como el monto del saldo contable de la reserva preventiva global pendiente por aplicar al inicio y al final del ejercicio de que se trate. |

| 101/ISR   |                                                                                                    |
|-----------|----------------------------------------------------------------------------------------------------|
| 102/ISR   |                                                                                                    |
| 103/ISR   | Informe sobre deducción de reservas preventivas globales.                                                                                                    |
| 104/ISR   | Informe de la relación analítica de créditos vencidos que sean enajenados.                                                                                                    |
| 105/ISR   | Aviso sobre la adquisición de acciones de una persona moral por un fideicomiso de inversión<br>en energía e infraestructura.                                                                                                    |
| 106/ISR   | Aviso sobre los fideicomisos de inversión en energía e infraestructura.                                                                                                    |
| 107/ISR   | Informe para solventar los incumplimientos detectados durante la verificación del cumplimiento de requisitos tecnológicos del aspirante a emisor y emisor autorizado de monederos electrónicos utilizados en la adquisición de combustibles para vehículos marítimos, aéreos y terrestres. |
| 108/ISR   | Informe para solventar los incumplimientos detectados durante la verificación del<br>cumplimiento de requisitos tecnológicos del aspirante a emisor y emisor autorizado de<br>monederos electrónicos de vales de despensa.                                                                 |
| 109/ISR a |                                                                                                    |
| 114/ISR   |                                                                                                    |
| 115/ISR   | Aviso para prorrogar el plazo de reinversión de las cantidades recuperadas en pérdidas por<br>caso fortuito o fuerza mayor.                                                                                                    |
| 116/ISR   | Declaración informativa de las Entidades Extranjeras Sujetas a Regímenes Fiscales Preferentes.                                                                                                    |
| 117/ISR   |                                                                                                    |
| 118/ISR   | Declaración informativa de empresas manufactureras, maquiladoras y de servicios de exportación (DIEMSE).                                                                                                    |
| 119/ISR   | Aviso de control de cambios tecnológicos para emisor autorizado de monederos electrónicos<br>utilizados en la adquisición de combustibles para vehículos marítimos, aéreos y terrestres.                                                                                                   |
| 120/ISR   | Aviso para dejar sin efectos la autorización para emitir monederos electrónicos.                                                                                                    |
| 121/ISR   | Aviso de control de cambios tecnológicos para emisor autorizado de monederos electrónicos<br>de vales de despensa.                                                                                                    |
| 122/ISR   |                                                                                                    |
| 123/ISR   | Aviso de desincorporación del Régimen Opcional para Grupos de Sociedades cuando la<br>integradora ya no pueda ser considerada como tal o deje de cumplir con requisitos para serlo.                                                                                                    |
| 124/ISR   | Autorización para excluir inversiones en activos nuevos de la limitante establecida como requisito de los fideicomisos de inversión en energía e infraestructura.                                                                                                    |
| 125/ISR   | Aviso para acumular la ganancia derivada de la enajenación de acciones relacionadas con el<br>desarrollo de inversión en infraestructura.                                                                                                    |
| 126/ISR a |                                                                                                    |
| 128/ISR   |                                                                                                    |
| 129/ISR   | Aviso para ejercer la opción para publicar la información relativa al ISR diferido.                                                                                                    |
| 130/ISR   | Aviso previo de ajustes de precios de transferencia realizado en términos de la regla 3.9.1.4., primer párrafo de la RMF.                                                                                                    |
| 131/ISR   | Declaración Anual Informativa Maestra de partes relacionadas del grupo empresarial multinacional.                                                                                                    |
| 132/ISR   | Declaración Anual Informativa local de partes relacionadas.                                                                                                    |
| 133/ISR   | Declaración Anual Informativa país por país del grupo empresarial multinacional.                                                                                                    |
| 134/ISR   | Aviso previo de ajustes de precios de transferencia realizado en términos de la regla 3.9.1.4., segundo párrafo de la RMF.                                                                                                    |

| 135/ISR a |                                                                                                    |
|-----------|----------------------------------------------------------------------------------------------------|
| 138/ISR   |                                                                                                    |
| 139/ISR   | Declaración informativa anual de los Fideicomisos dedicados a la adquisición o construcción de inmuebles.                                                                                                    |
| 140/ISR   | Aviso sobre la venta de acciones a un fideicomiso de inversión en energía e infraestructura.                                                                                                    |
| 141/ISR   | Aviso del ejercicio de la opción del anticipo del ISR diferido por la aportación de bienes inmuebles a un fideicomiso dedicado a la adquisición o construcción de inmuebles.                                  |
| 142/ISR   |                                                                                                    |
| 143/ISR   | Aviso por el que los residentes en el extranjero que realizan operaciones de maquila a través de una empresa maquiladora de albergue informan que dejaron de realizar sus actividades de maquila.             |
| 144/ISR   | Aviso para ejercer la opción a que se refiere el artículo 74-B de la Ley del ISR.                                                                                                    |
| 145/ISR   | Declaración provisional de ISR por enajenación de bienes inmuebles.                                                                                                    |
| 146/ISR   |                                                                                                    |
| 147/ISR   | Aviso con respecto a ingresos provenientes de servicios que no serán considerados ingresos pasivos.                                                                                                    |
| 148/ISR   | Informe para solventar los incumplimientos tecnológicos determinados al emisor autorizado de<br>monederos electrónicos.                                                                                       |
| 149/ISR   |                                                                                                    |
| 150/ISR   | Informe de modificación al ISR diferido.                                                                                                    |
| 151/ISR   | Aviso para desvirtuar la o las causales que dieron origen al inicio del procedimiento de revocación de la autorización para operar como emisor autorizado de monederos electrónicos.                          |
| 152/ISR   |                                                                                                    |
| 153/ISR   | Aviso inicial del registro de los integrantes o miembros de una figura jurídica extranjera.                                                                                                    |
| 154/ISR   | Aviso de variaciones al registro de los integrantes o miembros de una figura jurídica extranjera.                                                                                                    |
| 155/ISR   | Cancelación de la autorización para recibir donativos deducibles.                                                                                                    |
| 156/ISR   | Informe para garantizar la transparencia del patrimonio, así como el uso y destino de los donativos recibidos y actividades destinadas a influir en la legislación, de ejercicios fiscales anteriores a 2020. |
| 157/ISR   | Aviso de enajenación de acciones llevadas a cabo entre residentes en el extranjero.                                                                                                    |
| 158/ISR   | Informe de evidencia respecto del periodo de transición de noventa días naturales de los emisores de monederos electrónicos.                                                                                  |
| 159/ISR   |                                                                                                    |
| 160/ISR   | Designación del representante de residente en el extranjero.                                                                                                    |
| 161/ISR   | Aviso que presenta el contribuyente cuando los bienes dejen de ser útiles para obtener sus ingresos.                                                                                                    |
| 162/ISR   | Declaración Informativa para Notarios Públicos y demás fedatarios, respecto al desmembramiento de los atributos de la propiedad del bien.                                                                     |
| 163/ISR   | Aviso para continuar en el listado de instituciones autorizadas para administrar planes personales de retiro.                                                                                                 |
| 164/ISR   | Solicitud de inscripción en el Registro de las instituciones que administran los estímulos fiscales de cuentas personales del ahorro.                                                                         |
| 165/ISR   | Aviso para continuar inscrito en el Registro de las instituciones que administran los estímulos fiscales de cuentas personales del ahorro.                                                                    |
| 166/ISR   | Informe y documentación de los fideicomisos dedicados a la adquisición o construcción de inmuebles.                                                                                                    |
| 167/ISR   | Informe al programa de verificación en tiempo real para fideicomisos de inversión en energía e<br>infraestructura.                                                                                            |

|           | Impuesto al Valor Agregado                                                                                                    |
|-----------|----------------------------------------------------------------------------------------------------|
| 1/IVA     |                                                                                                    |
| 2/IVA     |                                                                                                    |
| 3/IVA     | Solicitud de devolución del IVA para misiones diplomáticas, organismos internacionales y organismos ejecutores.                                                                                                    |
| 4/IVA     | Aviso de exportación de servicios de filmación o grabación.                                                                                                    |
| 5/IVA     | Avisos que presentan la fiduciaria y los fideicomisarios en el RFC para que la institución fiduciaria expida comprobantes fiscales por cuenta de los fiduciarios del fideicomiso en el que participa.                                            |
| 6/IVA     | Consulta de claves en el RFC para determinar a sujetos exentos del IVA.                                                                                                    |
| 7/IVA     |                                                                                                    |
| 8/IVA     | Declaración informativa de operaciones con terceros (DIOT).                                                                                                    |
| 9/IVA     | Informe de inicio de actividades.                                                                                                    |
| 10/IVA    |                                                                                                    |
|           | Impuesto Especial sobre Producción y Servicios                                                                                                    |
| 1/IEPS    |                                                                                                    |
| 2/IEPS    | Solicitud anticipada de marbetes o precintos para importación de bebidas alcohólicas.                                                                                                    |
| 3/IEPS    |                                                                                                    |
| 4/IEPS    | Solicitud de ministración de marbetes físicos y precintos de bebidas alcohólicas nacionales.                                                                                                    |
| 5/IEPS    |                                                                                                    |
| 6/IEPS    | Solicitud de ministración de marbetes físicos y precintos de bebidas alcohólicas de importación.                                                                                                    |
| 7/IEPS    | Solicitud de ministración de marbetes y precintos de importación a los contribuyentes que en forma ocasional importen bebidas alcohólicas de acuerdo a lo dispuesto en las reglas 1.3.1., 1.3.6. o 3.7.3. en relación con la 3.7.5. de las RGCE. |
| 8/IEPS    |                                                                                                    |
| 9/IEPS    | Aviso de cambio de representante legal y/o representante autorizado para recoger marbetes o precintos.                                                                                                    |
| 10/IEPS a |                                                                                                    |
| 22/IEPS   |                                                                                                    |
| 23/IEPS   | Solicitud de inscripción al Padrón de Contribuyentes de Bebidas Alcohólicas en el RFC.                                                                                                    |
| 24/IEPS a |                                                                                                    |
| 28/IEPS   |                                                                                                    |
| 29/IEPS   | Aviso por fallas en los sistemas de cómputo.                                                                                                    |
| 30/IEPS   | Avisos que presentan los productores e importadores de tabacos labrados.                                                                                                    |
| 31/IEPS   | Aviso de renovación de la autorización y exhibición de la garantía para operar como Proveedor de Servicio Autorizado (PSA) para juegos con apuestas y sorteos.                                                                                   |
| 32/IEPS a |                                                                                                    |
| 35/IEPS   |                                                                                                    |
| 36/IEPS   | Solicitud de Códigos de Seguridad para impresión.                                                                                                    |
| 37/IEPS a |                                                                                                    |
| 40/IEPS   |                                                                                                    |
| 41/IEPS   | Aviso de exportación definitiva de bienes a que se refiere la fracción I, inciso J) del artículo 2 de la Ley del IEPS.                                                                                                    |

42/IEPS Aviso de suscripción, modificación o revocación de contrato de prestación de servicios que celebren los PSA con Operadores y/o Permisionarios. **43/IEPS** Solicitud que deberán presentar los productores, fabricantes e importadores de cigarros y otros tabacos labrados en el Portal del SAT, de incorporación para la obtención de códigos de seguridad. 44/IEPS Aviso del operador o permisionario que opta por contratar los servicios de un Proveedor de Servicio Autorizado (PSA). **45/IEPS 46/IEPS** Solicitud para obtener folios para la impresión de marbetes electrónicos para bebidas alcohólicas. 47/IEPS Solicitud para informar las medidas de seguridad para la impresión de marbetes electrónicos. 48/IEPS Solicitud de folios para impresión de marbetes electrónicos. **49/IEPS** Reporte de uso de marbetes y precintos a través del Formato Electrónico de Marbetes y Precintos (FEMYP) obtenidos, utilizados, destruidos e inutilizados. 50/IEPS a ..... 54/IEPS ..... 55/IEPS Solicitud para obtener la conexión con entidades externas o terceros. **56/IEPS** Aclaración para subsanar o desvirtuar las causales previo a la baja en el Padrón de Contribuyentes de Bebidas Alcohólicas en el RFC. ..... Ley de Ingresos de la Federación 1/LIF 2/LIF Informe de las altas y bajas que tuvo el inventario de los vehículos que utilicen el diésel por el que se pagó el IEPS y por los que se realizará el acreditamiento, así como la descripción del sistema de abastecimiento de dicho combustible. 3/LIF Aviso que presentan los contribuyentes manifestando la aplicación de un estímulo fiscal que se otorga a los que adquieran o importen diésel o biodiésel y sus mezclas para su consumo final y que sea para uso automotriz en vehículos que se destinen exclusivamente al transporte público y privado de personas o de carga. 4/LIF Aviso mediante el cual se otorga un estímulo fiscal a las personas que realicen actividades empresariales y que para determinar su utilidad puedan deducir el diésel o biodiésel y sus mezclas que adquieran o importen para su consumo final, siempre que se utilice exclusivamente como combustible en maquinaria en general. 5/LIF Aviso para la aplicación del estímulo fiscal por la utilización de diésel en vehículos marinos propiedad del contribuyente o que se encuentren bajo su legítima posesión. 6/LIF Aviso sobre la utilización de diésel exclusivamente para el abastecimiento de vehículos marinos. 7/LIF Aviso para la aplicación del estímulo fiscal por la utilización de diésel o biodiésel y sus mezclas en maquinaria propiedad del contribuyente o que se encuentren bajo su legítima posesión. 8/LIF Informe de donativos otorgados a organizaciones o fideicomisos no autorizados para recibir donativos. 9/LIF Informe de donativos recibidos para la atención de desastres naturales. 10/LIF Solicitud para aplicar el estímulo fiscal del Trigésimo Cuarto transitorio de la LIF.

|                                                                                                    | Ley de Ingresos sobre Hidrocarburos                                                                                                    |  |  |  |  |  |
|----------------------------------------------------------------------------------------------------|----------------------------------------------------------------------------------------------------|--|--|--|--|--|
| 1/LISH                                                                                                    | Declaraciones provisionales mensuales de pago del derecho por la utilidad compartida.                                                                                                    |  |  |  |  |  |
| 2/LISH                                                                                                    | Declaración anual de pago del derecho por la utilidad compartida.                                                                                                    |  |  |  |  |  |
| 3/LISH                                                                                                    | Declaraciones mensuales de pago del derecho de extracción de hidrocarburos.                                                                                                    |  |  |  |  |  |
| 4/LISH                                                                                                    | Declaraciones mensuales de pago del derecho de exploración de hidrocarburos.                                                                                                    |  |  |  |  |  |
| 5/LISH                                                                                                    |                                                                                                    |  |  |  |  |  |
| 6/LISH                                                                                                    | Envío de la información del registro de los costos, gastos y tipos de hidrocarburos.                                                                                                    |  |  |  |  |  |
| 7/LISH                                                                                                    | Solicitud de devolución de saldos a favor de IVA para contratistas.                                                                                                    |  |  |  |  |  |
| 8/LISH                                                                                                    | Aviso de la notificación de los planes de desarrollo para la extracción de hidrocarburos aprobados por la Comisión Nacional de Hidrocarburos para la determinación del IAEEH.                                                         |  |  |  |  |  |
| 9/LISH                                                                                                    |                                                                                                    |  |  |  |  |  |
| 10/LISH                                                                                                    | Presentación de la información respecto a las áreas de asignación.                                                                                                    |  |  |  |  |  |
| 11/LISH                                                                                                    | Declaración informativa de operaciones realizadas por cuenta de los integrantes del consorcio petrolero o de un área unificada.                                                                                                    |  |  |  |  |  |
| 12/LISH                                                                                                    |                                                                                                    |  |  |  |  |  |
| 13/LISH                                                                                                    | Declaraciones de pago del derecho petrolero para el bienestar.                                                                                                    |  |  |  |  |  |
| Del Decreto por el que se otorgan diversos beneficios fiscales a los contribuyentes que se indican,<br>publicado en el DOF el 30 de octubre de 2003 y modificado mediante Decretos publicados en el DOF el<br>12 de enero de 2005, 12 de mayo, 28 de noviembre de 2006 y 4 de marzo de 2008.                                                                                                    |                                                                                                    |  |  |  |  |  |
| 1/DEC-1 a                                                                                                    |                                                                                                    |  |  |  |  |  |
| 4/DEC-1                                                                                                    |                                                                                                    |  |  |  |  |  |
| 5/DEC-1                                                                                                    | Aviso de aplicación de los beneficios que confiere el Decreto por el que se establece un estímulo fiscal a la importación o enajenación de jugos, néctares y otras bebidas.                                                           |  |  |  |  |  |
| Del Decreto que otorga facilidades para el pago de los impuestos sobre la renta y al valor agregado y condona parcialmente el primero de ellos, que causen las personas dedicadas a las artes plásticas, con obras de su producción, y que facilita el pago de los impuestos por la enajenación de obras artísticas y antigüedades propiedad de particulares, publicado en el DOF el 31 de octubre de 1994 y modificado el 28 de noviembre de 2006 y 5 de noviembre de 2007. |                                                                                                    |  |  |  |  |  |
| 1/DEC-2                                                                                                    | Avisos, declaraciones y obras de arte propuestas en pago de los impuestos por la enajenación de obras artísticas y antigüedades propiedad de particulares.                                                                            |  |  |  |  |  |
| 2/DEC-2                                                                                                    | Aviso de las obras de arte recibidas en donación o entregadas a museos para su exhibición y conservación.                                                                                                    |  |  |  |  |  |
| 3/DEC-2                                                                                                    |                                                                                                    |  |  |  |  |  |
| Del Decre                                                                                                    | to por el que se otorgan estímulos fiscales para incentivar el uso de medios de pago<br>electrónicos, publicado en el DOF el 02 de septiembre de 2024.                                                                                |  |  |  |  |  |
| 1/DEC-5                                                                                                    | Aviso para participar en el Sorteo "El Buen Fin" conforme al Decreto por el que se otorgan estímulos fiscales para incentivar el uso de medios de pago electrónicos.                                                                  |  |  |  |  |  |
| 2/DEC-5                                                                                                    | Aviso de conformidad para que se aplique la compensación permanente de fondos que deben presentar las entidades federativas.                                                                                                    |  |  |  |  |  |
| 3/DEC-5                                                                                                    | Presentación del comprobante de pago a la Secretaría de Gobernación de aprovechamientos por premios no reclamados conforme al Decreto por el que se otorgan estímulos fiscales para incentivar el uso de medios de pago electrónicos. |  |  |  |  |  |
| 4/DEC-5                                                                                                    | Entrega de información que deben proporcionar las entidades participantes del Sorteo "El Buen Fin", auxiliadas de la cámara de compensación y/o empresa especializada.                                                                |  |  |  |  |  |

5/DEC-5 Entrega de información que deben proporcionar las entidades participantes del Sorteo "El Buen Fin" auxiliadas de la cámara de compensación y/o empresa especializada, respecto de los premios pagados por entidad federativa. 6/DEC-5 Aviso de manifestación de participación de la cámara de compensación y empresa especializada para fungir como intermediario de información entre las entidades participantes como pagadora de premios y el SAT. Del Decreto por el que establecen estímulos fiscales a la gasolina y el diésel en los sectores pesquero y agropecuario, publicado en el DOF el 30 de diciembre de 2015. 1/DEC-6 Informe del Padrón de Beneficiarios de Energéticos Agropecuarios y el Padrón de Beneficiarios de Diésel Agropecuario. Del Decreto de estímulos fiscales región fronteriza norte, publicado en el DOF el 31 de diciembre de 2018 y modificado mediante las publicaciones en el mismo órgano de difusión del 30 de diciembre de 2020 y del 21 de octubre de 2022, así como del Decreto de estímulos fiscales región fronteriza sur, publicado en el DOF el 30 de diciembre de 2020. 1/DEC-12 Aviso de inscripción en el Padrón de beneficiarios del estímulo fiscal para la región fronteriza norte o sur. 2/DEC-12 Aviso para darse de baja del Padrón de beneficiarios del estímulo fiscal para la región fronteriza norte o sur. 3/DEC-12 Aviso para aplicar el estímulo fiscal en materia del IVA en la región fronteriza norte o sur. 4/DEC-12 Aviso para dar de baja el estímulo fiscal en materia del IVA en la región fronteriza norte o sur. 5/DEC-12 Informe al programa de verificación en tiempo real para contribuyentes de la región fronteriza norte o sur. De la prestación de servicios digitales y de intermediación entre terceros. 1/PLT Solicitud de inscripción en el RFC de residentes en el extranjero que proporcionen servicios digitales. 2/PLT Solicitud de generación del Certificado de e.firma para residentes en el extranjero que proporcionen servicios digitales. 3/PLT Solicitud de inscripción en el RFC de residentes en el extranjero que presten servicios digitales de intermediación. 4/PLT Aviso de actualización de actividades económicas y obligaciones para plataformas que prestan servicios digitales de intermediación entre terceros. 5/PLT Aviso para ejercer la opción de considerar como pagos definitivos las retenciones del IVA e ISR. 6/PLT a 12/PLT 13/PLT Aviso de opción para el pago de contribuciones desde el extranjero, por la prestación de servicios digitales en México. 14/PLT ..... Ley Federal de Derechos 1/DERECHOS Aviso de la determinación del Derecho Extraordinario sobre Minería. 2/DERECHOS Declaración del Pago del Derecho sobre Minería. 3/DERECHOS Declaración del Pago del Derecho Especial sobre Minería. 4/DERECHOS Declaración del Pago del Derecho Adicional sobre Minería. 5/DERECHOS Declaración del Pago del Derecho Extraordinario sobre Minería.

- I. Definiciones
- II. Trámites

# Código Fiscal de la Federación

-----

|                                                                             | 1/CFF Obtén tu opinión del cumplimiento de obligaciones fiscales.                                                                                                    |                                                                             |                                                                                                    |                             |                 |                                          |     |
|-----------------------------------------------------------------------------|----------------------------------------------------------------------------------------------------|-----------------------------------------------------------------------------|----------------------------------------------------------------------------------------------------|-----------------------------|-----------------|------------------------------------------|-----|
| Trámite                                                                     |                                                                                                    | Descripción del                                                             | trámite o servicio Monto                                                                                                    |                             |                 |                                          |     |
| Servicio 🔘                                                                  | Genera tu opinió                                                                                                    | Genera tu opinión del cumplimiento de obligaciones fiscales, de conformidad |                                                                                                    |                             | •               | Gratuito                                 |     |
|                                                                             | con el artículo 32-D del CFF.                                                                                                    |                                                                             |                                                                                                    |                             | 0               | Pago<br>derechos<br>Costo:               | de  |
| ¿Quién pued                                                                 | e solicitar el trámit                                                                                                    | te o servicio?                                                              |                                                                                                    | ¿Cuándo se presei           | nta?            |                                          |     |
| <ul><li>Personas físicas</li><li>Personas moral</li></ul>                   | s.<br>es.                                                                                                    | Cuando lo requiera                                                          | S.                                                                                                    |                             |                 |                                          |     |
| ¿Dónde puedo                                                                | presentarlo?                                                                                                    | En el Portal del SA                                                         | T:                                                                                                    |                             |                 |                                          |     |
|                                                                             |                                                                                                    | https://ptsc32d.cloud                                                       | a.sat.gob.mx/?/repo                                                                                                    | rteOpinion32DConti          | ribuye          | ente                                     |     |
|                                                                             | INFORM                                                                                                    | ACIÓN PARA REALIZ                                                           | AR EL TRÁMITE O                                                                                                    | SERVICIO                    |                 |                                          |     |
|                                                                             | ¿Qué te                                                                                                    | ngo que hacer para                                                          | realizar el trámite o                                                                                                    | servicio?                   |                 |                                          |     |
| En el Portal del SA                                                         | Г:<br>                                                                                                    |                                                                             |                                                                                                    |                             |                 |                                          |     |
| <ol> <li>Ingresa al Por<br/>captcha y sele<br/>(.cer y .key), ca</li> </ol> | <ol> <li>Ingresa al Portal del SAT, en la liga del apartado ¿Dónde puedo presentarlo? y captura tu RFC, Contraseña, el captcha y selecciona Enviar, o bien, elige e.firma, selecciona Buscar para agregar tu Certificado y la Clave privada (.cer y .key), captura tu Contraseña de clave privada y selecciona Enviar.</li> </ol> |                                                                             |                                                                                                    |                             |                 |                                          |     |
| 2. Se desplegará                                                            | 2. Se desplegará la <b>Opinión del cumplimiento de obligaciones fiscales</b> ; imprímela o guárdala.                                                                                                    |                                                                             |                                                                                                    |                             |                 |                                          |     |
| ¿Qué requisitos debo cumplir?                                               |                                                                                                    |                                                                             |                                                                                                    |                             |                 |                                          |     |
| No requieres presentar documentación.                                       |                                                                                                    |                                                                             |                                                                                                    |                             |                 |                                          |     |
|                                                                             |                                                                                                    | ¿Con qué condicio                                                           | ones debo cumplir?                                                                                                    |                             |                 |                                          |     |
| Contar con Contrase                                                         | ña o con e.firma.                                                                                                    |                                                                             |                                                                                                    | 0551//010                   |                 |                                          |     |
|                                                                             | SEGUIMI                                                                                                    | ENTO Y RESOLUCIO                                                            |                                                                                                    |                             |                 |                                          |     |
| ¿Como puedo da                                                              | r seguimiento al tr                                                                                                    | amite o servicio?                                                           | para emitir la resolución de este trámite o servicio?                                                                                                    |                             |                 |                                          |     |
| Trámite inmediato.                                                          |                                                                                                    |                                                                             | No.                                                                                                    |                             |                 |                                          |     |
|                                                                             |                                                                                                    | Resolución del t                                                            | rámite o servicio                                                                                                    |                             |                 |                                          |     |
| Opinión del cu                                                              | mplimiento de obliga                                                                                                    | aciones fiscales:                                                           |                                                                                                    |                             |                 |                                          |     |
| > La obten                                                                  | ción de la opinión e                                                                                                    | s de forma inmediata                                                        | y en línea y no cons                                                                                                    | tituye resolución en        | senti           | do favorable.                            |     |
| Plazo máximo pa<br>resuelva el trán                                         | ara que el SAT<br>nite o servicio                                                                                                    | Plazo máximo p<br>solicite informa                                          | ara que el SAT<br>ción adicional                                                                                                    | Plazo maximo j<br>informaci | para<br>ión se  | cumplir con<br>olicitada                 | la  |
| Trámite inmediato.                                                          |                                                                                                    | No aplica.                                                                  |                                                                                                    | No aplica.                  |                 |                                          |     |
| ¿Qué documen                                                                | to obtengo al final<br>servicio?                                                                                                    | ¿Cuál es la                                                                 | a vigencia del trám                                                                                                    | ite o                       | servicio?       |                                          |     |
| Opinión del cumplimiento de obligaciones fiscales.                          |                                                                                                    |                                                                             | <ul> <li>3 meses contados a partir del día de su emisión tratándose del otorgamiento de subsidios o estímulos, siempre que la opinión del cumplimiento sea positiva o inscrito sin obligaciones fiscales, o bien</li> <li>30 días naturales a partir de la fecha de emisión tratándose de trámites fiscales, o autorizaciones en</li> </ul> |                             |                 | isión<br>ulos,<br>iva o<br>isión<br>s en |     |
|                                                                             |                                                                                                    |                                                                             | siempre que                                                                                                    | la opinión del cump         | s, co<br>limier | nto sea positi                           | va. |

| CANALES DE ATENCIÓN                                                                                                    |                                                                                                    |  |  |  |  |  |  |
|----------------------------------------------------------------------------------------------------|----------------------------------------------------------------------------------------------------|--|--|--|--|--|--|
| Consultas y dudas                                                                                                    | Quejas y denuncias                                                                                                    |  |  |  |  |  |  |
| <ul> <li>MarcaSAT de lunes a viernes de 09:00 a 18:00 hrs., excepto días inhábiles:</li> <li>Atención telefónica: desde cualquier parte del país 55 627 22 728 y para el exterior del país (+52) 55 627 22 728.</li> <li>Vía Chat: <u>https://chat.sat.gob.mx</u></li> <li>Atención personal en las Oficinas del SAT ubicadas en diversas ciudades del país, como se establece en la siguiente liga:<br/><u>https://www.sat.gob.mx/portal/public/directorio</u><br/>Los días y horarios siguientes: lunes a jueves de 09:00 a 16:00 hrs. y viernes de 08:30 a 15:00 hrs., excepto</li> </ul> | <ul> <li>Quejas y Denuncias SAT, desde cualquier parte del país 55 885 22 222 y para el exterior del país (+52) 55 885 22 222 (quejas y denuncias).</li> <li>Correo electrónico: <u>denuncias@sat.gob.mx</u></li> <li>En el Portal del SAT: <u>https://www.sat.gob.mx/portal/public/tramites/quejas-o-denuncias</u></li> <li>Teléfonos rojos ubicados en las oficinas del SAT.</li> <li>MarcaSAT 55 627 22 728 opción 8.</li> </ul> |  |  |  |  |  |  |
| días inhábiles.                                                                                                    |                                                                                                    |  |  |  |  |  |  |
| Informaci                                                                                                    | ón adicional                                                                                                    |  |  |  |  |  |  |
| No aplica.                                                                                                    |                                                                                                    |  |  |  |  |  |  |
| Fundame                                                                                                    | nto jurídico                                                                                                    |  |  |  |  |  |  |
|                                                                                                    |                                                                                                    |  |  |  |  |  |  |

Artículos 17-D y 32-D del CFF; Reglas 2.1.27., 2.1.28., 2.1.36. y 2.1.37. de la RMF.

| Trámite       Descripción del trámite o servicio       Monto         Servicio       Aclara las inconsistencias que arroje tu opinión del cumplimiento de obligaciones fiscales con las que no estés de acuerdo.       Gratuito         Quién puede solicitar el trámite o servicio?       ¿Cuándo se presenta?         •       Personas físicas.       Cuando lo requieras.         •       Personas morales.       Cuando lo requieras.         ¿Dónde puedo presentarlo?       En el Portal del SAT:<br>https://www.sat.gob.mx/portal/private/aplicacion/mi-portal         INFORMACIÓN PARA REALIZAR EL TRÁMITE O SERVICIO       ¿Qué tengo que hacer para realizar el trámite o servicio?         1.       Ingresa al Portal del SAT en la liga del apartado ¿Dónde puedo presentarlo?         2.       Captura tu RFC y Contraseña, y elige Iniciar sesión.         3.       Selecciona las opciones: Servicios por Internet / Aclaraciones / Solicitud y aparecerá un formulario.         4.       Requisita el formulario electrónico conforme a lo siguiente:<br>En el apartado Descripción del Servicio, en la pestaña Trámite, selecciona:<br>e.         •       BEC OPINIÓN DEL CUMPL<br>tratándose de aclaraciones de la situación fiscal en el padrón del REC.                                                                                                    | 2/CFF Aclaración a la opinión del cumplimiento de obligaciones fiscales. |                                                        |  |  |  |  |  |  |  |
|----------------------------------------------------------------------------------------------------|--------------------------------------------------------------------------|--------------------------------------------------------|--|--|--|--|--|--|--|
| Servicio       Aclara las inconsistencias que arroje tu opinión del cumplimiento de obligaciones fiscales con las que no estés de acuerdo.                                                                                                    | trámite o servicio Monto                                                 | Trámite   Descripción del t                            |  |  |  |  |  |  |  |
| obligaciones fiscales con las que no estés de acuerdo.       Pago derechos Costo:         ¿Quién puede solicitar el trámite o servicio?       ¿Cuándo se presenta?         • Personas físicas.       Cuando lo requieras.         • Personas morales.       Cuando lo requieras.         ¿Dónde puedo presentarlo?       En el Portal del SAT:<br>https://www.sat.gob.mx/portal/private/aplicacion/mi-portal         INFORMACIÓN PARA REALIZAR EL TRÁMITE O SERVICIO         ¿Qué tengo que hacer para realizar el trámite o servicio?         1.       Ingresa al Portal del SAT en la liga del apartado ¿Dónde puedo presentarlo?         2.       Captura tu RFC y Contraseña, y elige Iniciar sesión.         3.       Selecciona las opciones: Servicios por Internet / Aclaraciones / Solicitud y aparecerá un formulario.         4.       Requisita el formulario electrónico conforme a lo siguiente:<br>En el apartado Descripción del Servicio, en la pestaña Trámite, selecciona:<br>• REC OPINIÓN DEL CUMPL tratándose de aclaraciones de la situación fiscal en el padrón del BEC                                                                                                    | roje tu opinión del cumplimiento de 🔵 Gratuito                           | Servicio O Aclara las inconsistencias que arr          |  |  |  |  |  |  |  |
| ¿Quién puede solicitar el trámite o servicio?       ¿Cuándo se presenta?         • Personas físicas.       Cuando lo requieras.         • Personas morales.       Cuando lo requieras.         ¿Dónde puedo presentarlo?       En el Portal del SAT:<br>https://www.sat.gob.mx/portal/private/aplicacion/mi-portal         INFORMACIÓN PARA REALIZAR EL TRÁMITE O SERVICIO       ¿Qué tengo que hacer para realizar el trámite o servicio?         1.       Ingresa al Portal del SAT en la liga del apartado ¿Dónde puedo presentarlo?         2.       Captura tu RFC y Contraseña, y elige Iniciar sesión.         3.       Selecciona las opciones: Servicios por Internet / Aclaraciones / Solicitud y aparecerá un formulario.         4.       Requisita el formulario electrónico conforme a lo siguiente:<br>En el apartado Descripción del Servicio, en la pestaña Trámite, selecciona:<br>• REC OPINIÓN DEL CUMPL tratándose de aclaraciones de la situación fiscal en el padrón del REC.                                                                                                    | stés de acuerdo. O Pago de derechos Costo:                               | obligaciones fiscales con las que no estés de acuerdo. |  |  |  |  |  |  |  |
| <ul> <li>Personas físicas.</li> <li>Personas morales.</li> <li>¿Dónde puedo presentarlo?</li> <li>En el Portal del SAT:<br/>https://www.sat.gob.mx/portal/private/aplicacion/mi-portal</li> <li>INFORMACIÓN PARA REALIZAR EL TRÁMITE O SERVICIO</li> <li>¿Qué tengo que hacer para realizar el trámite o servicio?</li> <li>Ingresa al Portal del SAT en la liga del apartado ¿Dónde puedo presentarlo?</li> <li>Captura tu RFC y Contraseña, y elige Iniciar sesión.</li> <li>Selecciona las opciones: Servicios por Internet / Aclaraciones / Solicitud y aparecerá un formulario.</li> <li>Requisita el formulario electrónico conforme a lo siguiente:<br/>En el apartado Descripción del Servicio, en la pestaña Trámite, selecciona:</li> <li>REC OPINIÓN DEL CUMPL tratándose de aclaraciones de la situación fiscal en el padrón del REC.</li> </ul>                                                                                                    | ¿Cuándo se presenta?                                                     | ¿Quién puede solicitar el trámite o servicio?          |  |  |  |  |  |  |  |
| Personas morales.     Personas morales.    | Cuando lo requieras.                                                     | Personas físicas.                                      |  |  |  |  |  |  |  |
| ¿Dónde puedo presentarlo?       En el Portal del SAT:<br>https://www.sat.gob.mx/portal/private/aplicacion/mi-portal         INFORMACIÓN PARA REALIZAR EL TRÁMITE O SERVICIO         ¿Qué tengo que hacer para realizar el trámite o servicio?         1.       Ingresa al Portal del SAT en la liga del apartado ¿Dónde puedo presentarlo?         2.       Captura tu RFC y Contraseña, y elige Iniciar sesión.         3.       Selecciona las opciones: Servicios por Internet / Aclaraciones / Solicitud y aparecerá un formulario.         4.       Requisita el formulario electrónico conforme a lo siguiente:<br>En el apartado Descripción del Servicio, en la pestaña Trámite, selecciona:         •       BEC OPINIÓN DEL CUMPL tratándose de aclaraciones de la situación fiscal en el padrón del BEC.                                                                                                    |                                                                          | Personas morales.                                      |  |  |  |  |  |  |  |
| https://www.sat.gob.mx/portal/private/aplicacion/mi-portal         INFORMACIÓN PARA REALIZAR EL TRÁMITE O SERVICIO         ¿Qué tengo que hacer para realizar el trámite o servicio?         1.       Ingresa al Portal del SAT en la liga del apartado ¿Dónde puedo presentarlo?         2.       Captura tu RFC y Contraseña, y elige Iniciar sesión.         3.       Selecciona las opciones: Servicios por Internet / Aclaraciones / Solicitud y aparecerá un formulario.         4.       Requisita el formulario electrónico conforme a lo siguiente:<br>En el apartado Descripción del Servicio, en la pestaña Trámite, selecciona:         •       REC OPINIÓN DEL CUMPL tratándose de aclaraciones de la situación fiscal en el padrón del REC.                                                                                                    | ντ:                                                                      | ¿Dónde puedo presentarlo? En el Portal del SA          |  |  |  |  |  |  |  |
| INFORMACIÓN PARA REALIZAR EL TRÁMITE O SERVICIO<br>¿Qué tengo que hacer para realizar el trámite o servicio?<br>1. Ingresa al Portal del SAT en la liga del apartado ¿Dónde puedo presentarlo?<br>2. Captura tu RFC y Contraseña, y elige Iniciar sesión.<br>3. Selecciona las opciones: Servicios por Internet / Aclaraciones / Solicitud y aparecerá un formulario.<br>4. Requisita el formulario electrónico conforme a lo siguiente:<br>En el apartado Descripción del Servicio, en la pestaña Trámite, selecciona:<br>• REC OPINIÓN DEL CUMPL tratándose de aclaraciones de la situación fiscal en el padrón del REC.                                                                                                    | .mx/portal/private/aplicacion/mi-portal                                  | https://www.sat.gob                                    |  |  |  |  |  |  |  |
| <ol> <li>¿Qué tengo que hacer para realizar el trámite o servicio?</li> <li>Ingresa al Portal del SAT en la liga del apartado ¿Dónde puedo presentarlo?</li> <li>Captura tu RFC y Contraseña, y elige Iniciar sesión.</li> <li>Selecciona las opciones: Servicios por Internet / Aclaraciones / Solicitud y aparecerá un formulario.</li> <li>Requisita el formulario electrónico conforme a lo siguiente:<br/>En el apartado Descripción del Servicio, en la pestaña Trámite, selecciona:</li> <li>REC OPINIÓN DEL CUMPL tratándose de aclaraciones de la situación fiscal en el padrón del REC.</li> </ol>                                                                                                    | ZAR EL TRÁMITE O SERVICIO                                                | INFORMACIÓN PARA REALI                                 |  |  |  |  |  |  |  |
| <ol> <li>Ingresa al Portal del SAT en la liga del apartado ¿Dónde puedo presentarlo?</li> <li>Captura tu RFC y Contraseña, y elige Iniciar sesión.</li> <li>Selecciona las opciones: Servicios por Internet / Aclaraciones / Solicitud y aparecerá un formulario.</li> <li>Requisita el formulario electrónico conforme a lo siguiente:<br/>En el apartado Descripción del Servicio, en la pestaña Trámite, selecciona:</li> <li>REC OPINIÓN DEL CUMPL tratándose de aclaraciones de la situación fiscal en el padrón del REC.</li> </ol>                                                                                                    | realizar el trámite o servicio?                                          | ¿Qué tengo que hacer para                              |  |  |  |  |  |  |  |
| <ul> <li>CRÉDITOS (OPINIÓN DEL CUMPLIM), solamente cuando se trate de créditos fiscales o sobre el otorgam de garantías.</li> <li>ACLARA OPINION DE CUMPLIMIENTO, tratándose de presentación de declaraciones, listado definitivo artículo 69-B cuarto párrafo del CFF; listado del artículo 69-B Bis noveno párrafo del CFF; senter condenatorias firmes por algún delito fiscal, y tratándose de contribuyentes inscritos en el RFC que se encuer como no localizados.</li> <li>En *Asunto: Aclaración a la opinión del cumplimiento de obligaciones fiscales; en Descripción: Señala motivos, razonamientos, hechos y causas que consideres necesarios por los que no estás de acuerdo car resultado que arrojó la opinión del cumplimiento. Si así lo deseas podrás adjuntar algún archivo en formato que sustente los argumentos de tu aclaración; en Adjuntar Archivo: Elige el icono Examinar y en alguntar algún archivo en formato de sustente los argumentos de tu aclaración; en Adjuntar Archivo: Elige el icono Examinar y en alguntar algún archivo en formato de sustente los argumentos de tu aclaración; en Adjuntar Archivo: Elige el icono Examinar y en alguntar algún archivo en formato de sustente los argumentos de tu aclaración; en Adjuntar Archivo: Elige el icono Examinar y en alguntar algún archivo en formato de sustente los argumentos de tu aclaración; en Adjuntar Archivo: Elige el icono Examinar y en alguntar algún archivo en formato de sustente los argumentos de tu aclaración; en Adjuntar Archivo: Elige el icono Examinar y en alguntar algúntar algúntar algúntar algúntar algúntar alguntar alguntar alguntar alguntar alguntar algúntar algúntar al</li></ul> |                                                                          |                                                        |  |  |  |  |  |  |  |

|                                                                                                    | ¿Qué requisitos                                  | s debo cumplir?                               |                                                                                      |  |  |
|----------------------------------------------------------------------------------------------------|--------------------------------------------------|-----------------------------------------------|--------------------------------------------------------------------------------------|--|--|
| Adjuntar los documentos, los avisos que solventen las inconsistencias que arrojó la opinión del cumplimiento de obligaciones fiscales con las que no estás de acuerdo.                                                                                                    |                                                  |                                               |                                                                                      |  |  |
|                                                                                                    | ¿Con qué condicio                                | nes debo cumplir?                             | ,                                                                                    |  |  |
| Contar con Contraseña.                                                                                                    |                                                  |                                               |                                                                                      |  |  |
| SEGUIMIENTO Y RESOLUCIÓN DEL TRÁMITE O SERVICIO                                                                                                    |                                                  |                                               |                                                                                      |  |  |
| ¿Cómo puedo dar seguimiento al trámite o servicio? ¿El SAT llevará a cabo alguna inspección o verificación para emitir la resolución de este trámite o servicio?                                                                                                    |                                                  |                                               |                                                                                      |  |  |
| En el Portal del SAT: No.                                                                                                    |                                                  |                                               |                                                                                      |  |  |
| <ul> <li>Ingresa a través de la liga señalada en el apartado<br/>¿Dónde puedo presentarlo?</li> </ul>                                                                                                    |                                                  |                                               |                                                                                      |  |  |
| Captura tu RFC y Contraseña<br>sesión                                                                                                    | , da clic en <b>Iniciar</b>                      |                                               |                                                                                      |  |  |
| Selecciona la opción: Servici<br>Aclaraciones / Consulta e ingre<br>do opvío o reconsión do tu coloro                                                                                                    | os por Internet /<br>sa el número de folio       |                                               |                                                                                      |  |  |
| de envio o recepción de tu aclaración.                                                                                                    |                                                  |                                               |                                                                                      |  |  |
| Respuesta a tu aclaración considerando                                                                                                    |                                                  | ser procedente o im                           | procedente                                                                           |  |  |
| Plazo máximo para que el SAT                                                                                                    | Plazo máximo p                                   | ara que el SAT                                | Plazo máximo para cumplir con la                                                     |  |  |
| resuelva el trámite o servicio                                                                                                    | solicite informa                                 | ción adicional                                | información solicitada                                                               |  |  |
| 6 días.                                                                                                    | No aplica.                                       |                                               | No aplica.                                                                           |  |  |
| ¿Qué documento obtengo al finalizar el trámite o ¿Cuál es la vigencia del trámite o servicio? servicio?                                                                                                    |                                                  |                                               |                                                                                      |  |  |
| Acuse de recibo de aclaración.                                                                                                    |                                                  | Indefinida.                                   |                                                                                      |  |  |
|                                                                                                    | CANALES D                                        | E ATENCIÓN                                    |                                                                                      |  |  |
| Consultas y duda                                                                                                    | \$                                               |                                               | Quejas y denuncias                                                                   |  |  |
| <ul> <li>MarcaSAT de lunes a viernes de 09:00 a 18:00 hrs., excepto días inhábiles:         <ul> <li>Atención telefónica: desde cualquier parte del país 55</li> <li>627 22 728 y para el exterior del país (+52) 55 627 22</li> <li>728</li> <li>Vía Chat: <u>https://chat.sat.gob.mx</u></li> </ul> </li> <li>Atención personal en las Oficinas del SAT ubicadas en diversas ciudades del país, como se establece en la siguiente liga:         <ul> <li><u>https://www.sat.gob.mx/portal/public/directorio</u></li> <li>Los días y horarios siguientes: lunes a jueves de 09:00 a 16:00 hrs. y viernes de 08:30 a 15:00 hrs., excepto días inhábiles.</li> </ul> </li> <li>Información adicional</li> </ul> |                                                  |                                               |                                                                                      |  |  |
| Es importante que conozcas que, si                                                                                                    | tu opinión del cumpli                            | miento se emite er                            | n sentido negativo, por declaraciones no                                             |  |  |
| presentadas, una vez que hayas cump<br>horas posteriores a aquella en que haya                                                                                                    | ido con las obligacion<br>as presentado la decla | es fiscales que se r<br>ración lo havas reali | etlejaban como omisas, debes esperar 72<br>zado el pago correspondiente, para que la |  |  |
| opinión del cumplimiento de obligacione                                                                                                    | s fiscales se actualice.                         |                                               | F9                                                                                   |  |  |
|                                                                                                    | Fundamen                                         | to jurídico                                   |                                                                                      |  |  |
| Artículos 32-D y 33-A del CFF; Regla 2.1.36. de la RMF.                                                                                                    |                                                  |                                               |                                                                                      |  |  |

.....

|               |                                                                                                    |                                                                                                    | 4/CFF                                                                                                    | Informe de fideicom                                                                                                    | nisos del sector financiero.                                                                                                    |                                                               |                                                                                                    |                                                                 |  |
|---------------|----------------------------------------------------------------------------------------------------|----------------------------------------------------------------------------------------------------|----------------------------------------------------------------------------------------------------|----------------------------------------------------------------------------------------------------|----------------------------------------------------------------------------------------------------|---------------------------------------------------------------|----------------------------------------------------------------------------------------------------|-----------------------------------------------------------------|--|
| Trán          | Trámite                                                                                                    |                                                                                                    |                                                                                                    |                                                                                                    |                                                                                                    |                                                               | Monto                                                                                                    |                                                                 |  |
| Serv          | ervicio O Presenta la declaración informativa por parte de las personas morales que                                                                                                    |                                                                                                    |                                                                                                    |                                                                                                    |                                                                                                    | •                                                             | Gratuito                                                                                                    |                                                                 |  |
|               | participen como fiduciarias en fideicomisos en los que se generen ingresos,<br>relacionada con cada uno de dichos fideicomisos.<br>Costo:                                                                                                    |                                                                                                    |                                                                                                    |                                                                                                    |                                                                                                    |                                                               |                                                                                                    |                                                                 |  |
|               | ¿Qι                                                                                                    | lién puede                                                                                              | solicitar el trámit                                                                                                    | te o servicio?                                                                                                    | ¿Cuándo se presei                                                                                                    | nta?                                                          |                                                                                                    |                                                                 |  |
| Pers<br>finan | onas r<br>ciero y                                                                                                    | morales: org<br>y los órganc                                                                            | ganizaciones e ins<br>os públicos federal                                                                                                    | stituciones del sector<br>es y estatales.                                                                                                    | Cada año, a más tardar el quince de fe                                                                                                    | brer                                                          | ю.                                                                                                    |                                                                 |  |
|               | ¿Dón                                                                                                    | de puedo p                                                                                              | presentarlo?                                                                                                    | En línea, en la herra<br>https://mixtli.sat.gob.                                                                                                    | amienta electrónica SATCLOUD:<br><u>mx</u>                                                                                                    |                                                               |                                                                                                    |                                                                 |  |
|               |                                                                                                    |                                                                                                    | INFORM                                                                                                    | ACIÓN PARA REALIZ                                                                                                    | ZAR EL TRÁMITE O SERVICIO                                                                                                    |                                                               |                                                                                                    |                                                                 |  |
|               |                                                                                                    |                                                                                                    | ¿Qué te                                                                                                    | ngo que hacer para                                                                                                    | realizar el trámite o servicio?                                                                                                    |                                                               |                                                                                                    |                                                                 |  |
| En e          | l Porta                                                                                                    | al del SAT:                                                                                             | 1                                                                                                    |                                                                                                    |                                                                                                    |                                                               |                                                                                                    |                                                                 |  |
| Α.            | Ser ι                                                                                                    | usuario de la                                                                                           | a herramienta SAT                                                                                                    | TCLOUD, para ello se                                                                                                    | requiere:                                                                                                    |                                                               |                                                                                                    |                                                                 |  |
|               | Gene                                                                                                    | eración de                                                                                              | la Carta respons                                                                                                    | iva para accesar a la<br>da clic on Trámitos y                                                                                                    | herramienta SATCLOUD:                                                                                                    |                                                               | c / Informati                                                                                                    | was /                                                           |  |
|               | 1.                                                                                                    | Informativ                                                                                              | va de fideicomiso                                                                                                    | os del sector financie                                                                                                    | ero.                                                                                                    | <b>e</b> 5a                                                   | s / informati                                                                                                    | vas i                                                           |  |
|               | <ol> <li>Selecciona en Material Adicional / Documentos relacionados / página 7 / Carta responsiva para el acceso<br/>a SATCLOUD, elige la pregunta: ¿Quieres abrir o guardar SATCLOUD_Responsiva01_Instituciones_Sistema-<br/>Financiero_RFC_v2.pdf desde sat.gob.mx? selecciona Abrir o guardar y llena la información solicitada, para<br/>crear un usuario SATCLOUD</li> </ol> |                                                                                                    |                                                                                                    |                                                                                                    |                                                                                                    |                                                               |                                                                                                    | tema-<br>para                                                   |  |
|               | 3. Entrega los documentos señalados en el apartado ¿Qué requisitos debo cumplir? ante la ACSMC, ubicada en 3ra. Cerrada de Cáliz s/n, Galerón 1er. Piso, Colonia El Reloj, C.P. 04640, Alcaldía Coyoacán, Ciudad de México. En un horario de lunes a jueves de 08:00 a 13:45 hrs., y de 15:00 a 16:15 hrs. y viernes de 08:00 a 13:45 hrs.                                        |                                                                                                    |                                                                                                    |                                                                                                    |                                                                                                    |                                                               |                                                                                                    | icada<br>ad de<br>:00 a                                         |  |
|               | 4.                                                                                                    | A partir de<br>demorar h                                                                                | e la fecha de recepción de la carta responsiva el proceso de liberación del usuario SATCLOUD puede<br>lasta 5 días.                                                            |                                                                                                    |                                                                                                    |                                                               |                                                                                                    |                                                                 |  |
| В.            | Ya q<br>sigui                                                                                                    | lue eres us<br>ente:                                                                                    | uario de la herrar                                                                                                    | mienta SATCLOUD, p                                                                                                    | para presentar la Declaración Informativ                                                                                                    | /a, c                                                         | leberás realiz                                                                                                    | zar lo                                                          |  |
|               | 1.                                                                                                    | Da clic e<br><b>fideicomi</b>                                                                           | en Trámites y s<br>sos del sector fir                                                                                                    | servicios / Declarad<br>nanciero.                                                                                                    | ciones para empresas / Informativ                                                                                                    | as /                                                          | / Informativa                                                                                                    | a de                                                            |  |
|               | <ol> <li>Selecciona en Material Adicional / Documentos relacionados/ página 7 / Validador de intereses, aparecerá<br/>una pregunta ¿Quieres abrir o guardar Validador _Intereses_060117.zip desde sat.gob.mx? selecciona Abrir o<br/>guardar y aparece el archivo Validador _ lar</li> </ol>                                                                                      |                                                                                                    |                                                                                                    |                                                                                                    |                                                                                                    |                                                               | ecerá<br>orir o                                                                                                    |                                                                 |  |
|               | 3.                                                                                                    | Selecciona<br>fideicomia<br>"+del+arch<br>guardar; s<br>generar ar                                      | a en <b>Material Adi</b><br><b>sos</b> aparece<br>hivo+de+control+b<br>se visualizará el L<br>rchivo TXT.                                                                      | cional / Documentos<br>rá la pregu<br>kt+de+intereses+y++fi<br>.ayout del archivo de                                                                                                    | relacionados Layout del archivo de o<br>nta ¿Quieres abrir o<br>deicomisos.pdf" desde sat.gob.mx?<br>control de intereses y fideicomisos con                                                                                                    | gu<br>gu<br>sele<br>las                                       | rol de interes<br>lardar La<br>ecciona Abr<br>instrucciones                                                                   | ses y<br>ayout<br>ir o<br>para                                  |  |
|               | 4.                                                                                                    | Ejecuta el<br>CONTRAS<br>generar a                                                                      | Validador.Jar, ap<br>SEÑA, selecciona<br>archivo encriptado                                                                                                    | parecerá un cuadro de<br>la ubicación del arch<br><b>o</b> sin extensión de la c                                                                                                    | e diálogo para seleccionar los archivos d<br>ivo para validar, se agrega archivo y eli<br>leclaración.                                                                                                    | e la<br>ge la                                                 | e.firma, ingre<br>a opción: <b>vali</b> o                                                                                     | sa tu<br><b>dar y</b>                                           |  |
|               | 5.                                                                                                    | Para depo<br>presenta,<br>despliega<br>carpeta el<br>opciones:<br>tema que<br>posteriorm<br>coincidir e | ositar el archivo e<br>requieres: Seleco<br>dos carpetas ter<br>l archivo encriptad<br><b>Intereses, Crédi</b><br>deseas presenta<br>nente el archivo d<br>en los datos genera | ncriptado y el archivo<br>cionar en el menú pr<br>náticas: <b>Fideicomiso</b><br>do y posteriormente a<br><b>to Hipotecarios, Ena</b><br>r y deposita en la ca<br>e control TXT, que id<br>ales. | o TXT con los datos de la institución y<br>rincipal el tema de la información a p<br>s o Intereses; si seleccionas Fideico<br>archivo TXT; si seleccionas Intereses s<br>ijenación de Acciones y Sociedades<br>rpeta el archivo encriptado sin extensió<br>lentifica la declaración que presentas, a | la ir<br>rese<br><b>mis</b> e<br>se d<br><b>de l</b><br>on de | nformación que<br>entar, el aplic<br>os deposita<br>esplegarán c<br>I <b>nversión</b> , eli<br>e la declarac<br>os archivos d | ue se<br>cativo<br>en la<br>cuatro<br>ige el<br>ción y<br>leben |  |
|               | 6.                                                                                                    | Al depositi<br>inconsiste<br>reglas de                                                                  | tar los archivos,<br>ncias en el Layou<br>validación.                                                                                                    | el aplicativo realiza<br>t y las reglas de valida                                                                                                    | la validación y puede generar un avis<br>ación o un acuse de recibo cuando cum                                                                                                    | so d<br>pla d                                                 | le rechazo si<br>con el Layout                                                                                                | i hay<br>y las                                                  |  |
|               | 7.                                                                                                    | Este proce                                                                                              | edimiento dura api                                                                                                    | roximadamente cuarei                                                                                                    | nta minutos.                                                                                                    |                                                               |                                                                                                    |                                                                 |  |

#### ¿Qué requisitos debo cumplir?

#### En el Portal del SAT:

- Carta responsiva para el acceso a la herramienta SATCLOUD, con copia de identificación oficial cualquiera de las señaladas en el Apartado I. Definiciones; punto 1.2. Identificaciones oficiales, comprobantes de domicilio e Instrumentos para acreditar la representación, inciso A) Identificación oficial, del presente Anexo, del responsable de la cuenta y del superior jerárquico, así como copia del documento que ampare la facultad del uso de la e.firma de la institución financiera.
- 2. Generar dos archivos, uno con extensión TXT y otro sin extensión, los cuales deberás depositar dentro de la Herramienta **SATCLOUD**.

#### ¿Con qué condiciones debo cumplir?

Contar con el acceso a SATCLOUD y con e.firma.

#### SEGUIMIENTO Y RESOLUCIÓN DEL TRÁMITE O SERVICIO

| ¿Cómo puedo dar seguimiento al trámite o servicio?                                                                             |                                                                                                    |                                                                                                    | El SAT llevará a:<br>para emitir la r                                                                                                    | cabo alguna inspección o verificación<br>esolución de este trámite o servicio?                                                                                                    |  |  |
|----------------------------------------------------------------------------------------------------|----------------------------------------------------------------------------------------------------|----------------------------------------------------------------------------------------------------|----------------------------------------------------------------------------------------------------|----------------------------------------------------------------------------------------------------|--|--|
| Trám                                                                                                    | nite inmediato.                                                                                                    |                                                                                                    | No.                                                                                                    |                                                                                                    |  |  |
|                                                                                                    | Resolución del trámite o servicio                                                                                                    |                                                                                                    |                                                                                                    |                                                                                                    |  |  |
| Si cumples con los requisitos se te emitirá Acuse de recibo, en caso contrario se formulará un aviso de rechaz<br>información. |                                                                                                    |                                                                                                    |                                                                                                    |                                                                                                    |  |  |
| P                                                                                                    | lazo máximo para que el SAT<br>resuelva el trámite o servicio                                                                                                    | Plazo máximo pa<br>solicite informa                                                                                                    | ara que el SAT<br>ción adicional                                                                                                    | Plazo máximo para cumplir con la<br>información solicitada                                                                                                    |  |  |
| Trám                                                                                                    | nite inmediato.                                                                                                    | No aplica.                                                                                                    |                                                                                                    | No aplica.                                                                                                    |  |  |
|                                                                                                    | ¿Qué documento obtengo al finali<br>servicio?                                                                                                    | izar el trámite o                                                                                                    | ¿Cuál es la                                                                                                    | vigencia del trámite o servicio?                                                                                                    |  |  |
| Acuse de recibo.                                                                                                    |                                                                                                    |                                                                                                    | 1 año.                                                                                                    |                                                                                                    |  |  |
|                                                                                                    | CANALES DE ATENCIÓN                                                                                                    |                                                                                                    |                                                                                                    |                                                                                                    |  |  |
| Consultas y dudas                                                                                                    |                                                                                                    |                                                                                                    | Quejas y denuncias                                                                                                    |                                                                                                    |  |  |
| •                                                                                                    | En caso de dudas técnicas y cri<br>enviar correo el<br><u>dudastecnicasintereses@sat.gob.r</u><br>En caso de dudas relacionadas<br>enviar correo el<br><u>satcloud.informativas@sat.gob.mx</u><br>Para preparar tu declaración<br>Instructivo, manual y especif<br>presentación de Fideicomisos 2<br>segunda liga del apartado<br>presentarlo? da clic en Trám<br>Declaraciones para empresas<br>Informativa de fideicomisos del<br>Material Adicional / Documentos | terios de validación,<br>lectrónico a<br><u>mx</u><br>s con SATCLOUD,<br>lectrónico a<br>podrás utilizar el<br>ficaciones para la<br>025, publicado en la<br>¿Dónde puedo<br>ites y servicios /<br>s / Informativas /<br>sector financiero /<br>s relacionados. | <ul> <li>Quejas y De<br/>país 55 885 :<br/>885 22 222 (</li> <li>Correo electr</li> <li>En el Portal o<br/><u>https://www.s</u><br/><u>denuncias</u></li> <li>Teléfonos roj</li> <li>MarcaSAT 55</li> </ul> | enuncias SAT, desde cualquier parte del<br>22 222 y para el exterior del país (+52) 55<br>quejas y denuncias).<br>ónico: <u>denuncias@sat.gob.mx</u><br>del SAT:<br><u>sat.gob.mx/portal/public/tramites/quejas-o-</u><br>os ubicados en las oficinas del SAT.<br>5 627 22 728 opción 8. |  |  |
|                                                                                                    |                                                                                                    | Informació                                                                                                    | n adicional                                                                                                    |                                                                                                    |  |  |
| •                                                                                                    | La activación de tu cuenta <b>SATCLOUD</b> , te será notificada vía correo electrónico, a la cuenta de correo consignada er<br>la carta responsiva.                                                                                                    |                                                                                                    |                                                                                                    |                                                                                                    |  |  |
| •                                                                                                    | En caso de que presentes la inform                                                                                                    | nación de manera exte                                                                                                    | emporánea, podrás                                                                                                    | realizarlo durante todo el año.                                                                                                    |  |  |
|                                                                                                    | Fundamento iurídico                                                                                                    |                                                                                                    |                                                                                                    |                                                                                                    |  |  |

Artículos 18, 19 y 32-B fracción VIII del CFF; Regla 2.1.26. de la RMF.

acuerdo con los siguientes pasos:

| 5/CF                                                                                                    | FF Solicitud para                                                                                                    | a la entrega del m                                                                                                   | onto pagado por la a                                                                                                    | dquisición de bienes que no pueden o                                                                                                    | entregarse al postor.                                                                                                    |  |  |
|----------------------------------------------------------------------------------------------------|----------------------------------------------------------------------------------------------------|----------------------------------------------------------------------------------------------------|----------------------------------------------------------------------------------------------------|----------------------------------------------------------------------------------------------------|----------------------------------------------------------------------------------------------------|--|--|
| Trán                                                                                                    | nite 🛛 🌒                                                                                                    |                                                                                                    | Descripción del                                                                                                    | trámite o servicio                                                                                                    | Monto                                                                                                    |  |  |
| Servicio O Solicita a la autoridad fiscal la entrega del monto pagado por la adquisición de bienes rematados, que no te puedan ser entregados por existir O Pago derechos costo:                                                                                                    |                                                                                                    |                                                                                                    |                                                                                                    |                                                                                                    |                                                                                                    |  |  |
|                                                                                                    | ¿Quién puede                                                                                                    | solicitar el trámit                                                                                                  | e o servicio?                                                                                                    | ¿Cuándo se preser                                                                                                    | nta?                                                                                                    |  |  |
| Los<br>resul<br>entre                                                                                                    | postores en un<br>ltaron ganadores<br>egarles los bienes                                                                                                    | a subasta de bio<br>durante el remate<br>adquiridos.                                                                 | enes del SAT, que<br>, pero no fue posible                                                                                 | Dentro de los seis meses siguientes, a<br>que el SAT te informa sobre la impos<br>los bienes.                                                                                                    | a partir de la fecha en<br>sibilidad de entregarte                                                                         |  |  |
|                                                                                                    | ¿Dónde puedo ہ                                                                                                    | oresentarlo?                                                                                                    | <ul> <li>En forma presencia</li> <li>En las Oficin<br/>señalados en</li> </ul>                                             | <b>il:</b><br>as de Recaudación del SAT, ubicac<br>la siguiente liga: <u>https://www.sat.gob.mx</u> .                                                                                                    | las en los domicilios<br>/portal/public/directorio                                                                         |  |  |
| Los días y horarios siguientes: lunes a viernes de 8:00 a 14:30 hrs., en la Oficialía de partes de Recaudación.                                                                                                    |                                                                                                    |                                                                                                    |                                                                                                    |                                                                                                    |                                                                                                    |  |  |
|                                                                                                    |                                                                                                    |                                                                                                    | En el Portal del SA                                                                                                    | Τ:                                                                                                    |                                                                                                    |  |  |
|                                                                                                    |                                                                                                    |                                                                                                    | Ingresar en la                                                                                                    | siguiente liga: www.sat.gob.mx                                                                                                    |                                                                                                    |  |  |
|                                                                                                    |                                                                                                    | INFORMA                                                                                                    | ACION PARA REALIZ                                                                                                    | ZAR EL TRAMITE O SERVICIO                                                                                                    |                                                                                                    |  |  |
|                                                                                                    |                                                                                                    | ¿Qué te                                                                                                    | ngo que hacer para                                                                                                    | realizar el trámite o servicio?                                                                                                    |                                                                                                    |  |  |
| En fo                                                                                                    | orma presencial                                                                                                    | :                                                                                                    |                                                                                                    |                                                                                                    |                                                                                                    |  |  |
| 1.                                                                                                    | Acude a las Ofic                                                                                                    | cinas del SAT indic                                                                                                  | adas en el apartado <b>¿</b>                                                                                               | ,Dónde puedo presentarlo?                                                                                                    |                                                                                                    |  |  |
| 2.                                                                                                    | Entrega la infor<br>trámite.                                                                                                    | mación que se me                                                                                                    | enciona en el apartado                                                                                                    | o ¿Qué requisitos debo cumplir? al a                                                                                                    | sesor que atenderá el                                                                                                    |  |  |
| 3. En un plazo máximo de 2 meses la autoridad podrá requerirte información adicional, contarás con 10 días para entregarla, si excede ese plazo se tendrá por no presentada, sin perjuicio de que puedas presentar tu solicitud puevamente dentro del plazo establecido en el apartado : Cuándo se presenta? |                                                                                                    |                                                                                                    |                                                                                                    |                                                                                                    |                                                                                                    |  |  |
| 4.                                                                                                    | La autoridad co<br>requisitos.                                                                                                    | ntará con un plazo                                                                                                   | máximo de 2 meses                                                                                                    | para resolver, a partir de que cumpliste                                                                                                    | con la totalidad de los                                                                                                    |  |  |
| En e                                                                                                    | I Portal de SAT:                                                                                                    |                                                                                                    |                                                                                                    |                                                                                                    |                                                                                                    |  |  |
| 1.                                                                                                    | Ingresa al porta<br>trámites y serv<br>Registro de ac                                                                                                    | l del SAT, en la lig<br>ricios / Herramien<br>Iaración / Pasos a                                                     | a del apartado ¿Dónc<br>tas de cumplimiento<br>seguir / 1. Ingresa a                                                       | le puedo presentarlo? da clic en Trám<br>/ Presenta tu aclaración, orientación,<br>I Servicio                                                                                                    | ites y servicios / Más<br>servicio o solicitud /                                                                           |  |  |
| 2.                                                                                                    | Captura tu RFC                                                                                                    | y Contraseña, y d                                                                                                    | a clic en <b>Iniciar sesió</b>                                                                                             | n.                                                                                                    |                                                                                                    |  |  |
| 3.                                                                                                    | Selecciona del I                                                                                                    | menú la opción de                                                                                                    | Servicios por Interne                                                                                                    | et / Aclaraciones / Solicitud.                                                                                                    |                                                                                                    |  |  |
| 4.                                                                                                    | Llena el formula                                                                                                    | ario que se muestra                                                                                                  | a en la pantalla, confo                                                                                                    | me a lo siguiente:                                                                                                    |                                                                                                    |  |  |
|                                                                                                    | En el apartado <b>Descripción del Servicio</b> , en la pestaña <b>Trámite</b> , selecciona: <b>5/CFF SOLICITUD DE REINTEGRO</b> en *Asunto: Solicitud de reintegro; en <b>Descripción:</b> Solicitud de reintegro para la entrega del monto pagado por la adquisición de bienes que no pueden entregarse al postor; en <b>Adjuntar Archivo</b> : Elige en Examinar y selecciona los documentos digitalizados en formato PDF que contienen la información que subirás señalados en el apartado ¿Qué requisitos debo cumplir? y elige Cargar selecciona <b>Enviar</b> , se genera el acuse de recepción que contiene el número de folio de la solicitud y tu acuse de recibo con el que puedes dar seguimiento a tu Aclaración, imprímelo o quárdalo. |                                                                                                    |                                                                                                    |                                                                                                    |                                                                                                    |  |  |
| 5.                                                                                                    | Para verificar la<br>plazo de 10 día<br>entregarla, si e<br>nuevamente de<br>emitida por la                                                                                                    | a respuesta a tu so<br>as para verificar si<br>xcedes ese plazo,<br>entro del plazo est<br><b>autoridad ingres</b> a | licitud, ingresa al Por<br>te solicitaron informa<br>se tendrá por no pr<br>ablecido en el aparta<br>ando al Portal del S. | tal del SAT y con el número de folio, re<br>ción adicional, en caso de ser así, cont<br>esentada, sin perjuicio de que puedas<br>ado ¿Cuándo se presenta?; o bien, c<br>AT, en la liga del apartado ¿Dónde pu | visa tu solicitud en un<br>arás con 10 días para<br>presentar tu solicitud<br>onsulta la respuesta<br>edo presentarlo?, de |  |  |

- Da clic en Trámites y servicios / Más trámites y servicios / Herramientas de cumplimiento / Presenta tu aclaración, orientación, servicio o solicitud / Consulta tus aclaraciones / Pasos a seguir / 1. Ingresa al Servicio.
- Captura tu RFC y Contraseña, y elige Iniciar sesión.
- Selecciona la opción de Servicios por Internet / Aclaraciones / Consulta.
- Ingresa a Mi portal, en la siguiente liga: <u>https://www.sat.gob.mx/portal/private/aplicacion/mi-portal</u> captura tu RFC, Contraseña y elige Iniciar sesión.
- Captura el Número de Folio del trámite y consulta la solución otorgada a tu solicitud.

# ¿Qué requisitos debo cumplir?

## En forma presencial:

- 1. Escrito libre de la solicitud firmada y en dos tantos, en el que señales:
  - El nombre del contribuyente, la denominación o razón social y el domicilio fiscal.
  - Clave en el RFC.
  - ADR a la que te diriges y el propósito de la promoción en la que solicites el reintegro y justifiques dicha petición.
  - Dirección de correo electrónico para recibir notificaciones.
  - Importe solicitado a reintegrar.
- Identificación oficial, cualquiera de las señaladas en el Apartado I. Definiciones; punto 1.2. Identificaciones oficiales, comprobantes de domicilio e Instrumentos para acreditar la representación, inciso A) Identificación oficial, del presente Anexo, original y copia para cotejo.
- 3. Estado de cuenta bancaria del postor ganador, con antigüedad no mayor a tres meses, y de no contar con él, carta membretada de la institución de crédito que contenga la siguiente información:
  - Nombre de la institución de crédito.
  - Número de sucursal.
  - Clabe Interbancaria (CLABE).
  - Clave en el RFC a 13 posiciones para persona física o 12 posiciones para las personas morales, si se trata de contribuyentes. En caso de no contribuyentes, el RFC, deberá cubrir las 13 posiciones, por ello es necesario solicitar a la institución de crédito agregar tres ceros al final de dicho campo.
  - Nombre, denominación o razón social del titular de la cuenta.
  - Domicilio del titular de la cuenta, donde se aprecie calle, número, (interior y/o exterior), Colonia, municipio, entidad federativa y código postal.
  - Número de Plaza (cuatro dígitos).
  - Número de cuenta bancaria.

## En caso de tratarse de representante legal.

- 4. Instrumento para acreditar la representación (copia certificada y copia simple para cotejo) o carta poder firmada ante dos testigos y ratificadas las firmas ante las autoridades fiscales o fedatario público (original y copia simple para cotejo).
- 5. Identificación oficial de conformidad con lo señalado en el numeral 2.
- 6. Instrumento para acreditar que se haya designado el representante legal para efectos fiscales, en caso de residentes en el extranjero o de extranjeros residentes en México (copia certificada y copia simple para cotejo).

\* Para mayor referencia, consultar en el Apartado I. Definiciones; punto 1.2. Identificaciones oficiales, comprobantes de domicilio e Instrumentos para acreditar la representación, inciso C) Instrumentos para acreditar la representación, del presente Anexo.

#### En el Portal del SAT:

• Deberá adjuntar en formato .pdf, la documentación indicada en los numerales 1, 2 y 3 del apartado En forma presencial.

#### ¿Con qué condiciones debo cumplir?

Contar con Contraseña.

| SEG                                                                                                    | SEGUIMIENTO Y RESOLUCIÓN DEL TRÁMITE O SERVICIO                                                                                                    |                                                                                                    |                                                                                                    |  |  |  |
|----------------------------------------------------------------------------------------------------|----------------------------------------------------------------------------------------------------|----------------------------------------------------------------------------------------------------|----------------------------------------------------------------------------------------------------|--|--|--|
| ¿Cómo puedo dar seguimiento                                                                                                    | al trámite o servicio?                                                                                                    | El SAT llevará a:<br>para emitir la r                                                                                                    | cabo alguna inspección o verificación<br>esolución de este trámite o servicio?                                                                                                    |  |  |  |
| <ul> <li>En forma presencial:</li> <li>En la oficina del SAT donde real<br/>acuse de recibo de tu escrito libre.</li> <li>En el Portal del SAT:</li> <li>Ingresa a través de la liga s<br/>¿Dónde puedo presentarlo<br/>servicios / Más trámites y s<br/>de cumplimiento / Pre<br/>orientación, servicio o so<br/>aclaraciones / Pasos a s<br/>Servicio.</li> <li>Captura tu RFC y Contras<br/>Sesión.</li> <li>Selecciona la opción de So<br/>Aclaraciones / Consulta e in<br/>del trámite y consulta tu solicit</li> </ul> | zaste tu trámite, con el<br>señalada en el apartado<br>? da clic en Trámites y<br>ervicios / Herramientas<br>senta tu aclaración,<br>licitud / Consulta tus<br>eguir / 1. Ingresa al<br>eña, da clic en Iniciar<br>ervicios por Internet /<br>gresa el Número de Folio<br>ud. | No.                                                                                                    |                                                                                                    |  |  |  |
|                                                                                                    | Resolución del t                                                                                                    | rámite o servicio                                                                                                    |                                                                                                    |  |  |  |
| <ul> <li>Si cumples con los requisitos, la autoridad ante la cual presentaste tu solicitud, emitirá resolución de autorización, en caso contrario, esta será de rechazo e indicará el motivo del mismo, en cualquier caso, la resolución será notificada de conformidad con el artículo 134 del CFF.</li> </ul>                                                                                                    |                                                                                                    |                                                                                                    |                                                                                                    |  |  |  |
| Plazo máximo para que el SAT<br>resuelva el trámite o servicio                                                                                                    | Plazo máximo p<br>solicite informa                                                                                                    | ara que el SAT<br>ción adicional                                                                                                    | Plazo máximo para cumplir con la<br>información solicitada                                                                                                    |  |  |  |
| 2 meses contados a partir de<br>cumpliste con la totalidad de<br>requisitos.                                                                                                    | que 2 meses.<br>los                                                                                                    |                                                                                                    | 10 días.                                                                                                    |  |  |  |
| ¿Qué documento obtengo al<br>servicio?                                                                                                    | inalizar el trámite o                                                                                                    | ¿Cuál es la                                                                                                    | a vigencia del trámite o servicio?                                                                                                    |  |  |  |
| <ul> <li>En forma presencial:</li> <li>Acuse de recibo.</li> <li>Resolución de autorización o l</li> <li>En el Portal del SAT:</li> <li>Folio de atención.</li> <li>Besolución de autorización o l</li> </ul>                                                                                                    | echazo.                                                                                                    | Indefinida.                                                                                                    |                                                                                                    |  |  |  |
|                                                                                                    | CANALES D                                                                                                    | F ATENCIÓN                                                                                                    |                                                                                                    |  |  |  |
| Consultas y di                                                                                                    |                                                                                                    |                                                                                                    |                                                                                                    |  |  |  |
| <ul> <li>MarcaSAT de lunes a vierne<br/>excepto días inhábiles:<br/>Atención telefónica: desde cu<br/>627 22 728 y para el exterior<br/>728.<br/>Vía Chat: <u>https://chat.sat.gob.</u></li> <li>Atención personal en las Ofici<br/>diversas ciudades del país, o<br/>siguiente liga:<br/><u>https://www.sat.gob.mx/portal.</u><br/>Los días y horarios siguientes<br/>a 16:00 hrs. y viernes de 08:<br/>días inhábiles.</li> </ul>                                                                                          | s de 09:00 a 18:00 hrs.,<br>alquier parte del país 55<br>del país (+52) 55 627 22<br><u>mx</u><br>nas del SAT ubicadas en<br>como se establece en la<br><u>public/directorio</u><br>: lunes a jueves de 09:00<br>30 a 15:00 hrs., excepto                                     | <ul> <li>Quejas y Depaís 55 885 :<br/>885 22 222 (</li> <li>Correo electr</li> <li>En el Portal o<br/><u>https://www.s</u><br/><u>denuncias</u></li> <li>Teléfonos roj</li> <li>MarcaSAT 55</li> </ul> | enuncias SAT, desde cualquier parte del<br>22 222 y para el exterior del país (+52) 55<br>quejas y denuncias).<br>rónico: <u>denuncias@sat.gob.mx</u><br>del SAT:<br><u>sat.gob.mx/portal/public/tramites/quejas-o-</u><br>jos ubicados en las oficinas del SAT.<br>5 627 22 728 opción 8. |  |  |  |
|                                                                                                    | Informació                                                                                                    | n adicional                                                                                                    |                                                                                                    |  |  |  |
| No aplica.                                                                                                    |                                                                                                    |                                                                                                    |                                                                                                    |  |  |  |
|                                                                                                    | Fundamer                                                                                                    | nto jurídico                                                                                                    |                                                                                                    |  |  |  |
| Artículos 18, 134 y 188-Bis del CFF                                                                                                    | Regla 2.13.7. de la RMF.                                                                                                    |                                                                                                    |                                                                                                    |  |  |  |

|     | 6/CFF Solicitud de constancia de residencia para efectos fiscales.     |                                                 |                                                 |                                                                                   |                                  |  |  |  |  |
|-----|------------------------------------------------------------------------|-------------------------------------------------|-------------------------------------------------|-----------------------------------------------------------------------------------|----------------------------------|--|--|--|--|
| Trá | mite 🕒                                                                 |                                                 | Descripción del                                 | trámite o servicio                                                                | Monto                            |  |  |  |  |
| Ser | vicio 🔾                                                                | Solicita un oficio                              | en el que la autoridad                          | l fiscal haga constar que eres residente                                          | Gratuito                         |  |  |  |  |
|     | derechos<br>Costo:                                                     |                                                 |                                                 |                                                                                   |                                  |  |  |  |  |
|     | ¿Quién puede solicitar el trámite o servicio? ¿Cuándo se presenta?     |                                                 |                                                 |                                                                                   |                                  |  |  |  |  |
| •   | Personas físicas                                                       | S.                                              |                                                 | Cuando lo requieras.                                                              |                                  |  |  |  |  |
| •   | Personas morales.                                                      |                                                 |                                                 |                                                                                   |                                  |  |  |  |  |
|     | ¿Dónde puedo presentarlo? En el Portal del SAT, a través de Mi portal: |                                                 |                                                 |                                                                                   |                                  |  |  |  |  |
|     | www.sat.gob.mx                                                         |                                                 |                                                 |                                                                                   |                                  |  |  |  |  |
|     |                                                                        | INFORM                                          | ACIÓN PARA REALIZ                               | ZAR EL TRÁMITE O SERVICIO                                                         |                                  |  |  |  |  |
|     |                                                                        | ¿Qué te                                         | ngo que hacer para                              | realizar el trámite o servicio?                                                   |                                  |  |  |  |  |
| 1.  | Ingresa en la lig                                                      | ga del apartado ¿<br>stancias devolut           | Dónde puedo prese                               | ntarlo? y da clic en Trámites y servio<br>es / Constancia de residencia / Solicit | cios / Más trámites y            |  |  |  |  |
| 2.  | En Pasos a seg                                                         | juir, da clic en Mi                             | portal, registra tu RF0                         | C, Contraseña y elige <b>Iniciar sesión</b> .                                     |                                  |  |  |  |  |
| 3.  | Selecciona las c                                                       | pciones de Servio                               | cios por Internet / Se                          | rvicio o solicitudes / Solicitud y apare                                          | cerá un formulario.              |  |  |  |  |
| 4.  | Requisita el forn                                                      | nulario conforme a                              | lo siguiente:                                   |                                                                                   |                                  |  |  |  |  |
|     | En la pes                                                              | taña <b>Trámite</b> sele                        | ecciona la opción CO                            | NSTANCIA RESIDENCIA FISCAL Diri                                                   | igido a SAT *Asunto:             |  |  |  |  |
|     | ¿Qué req                                                               | uisitos debo cum                                | plir?                                           |                                                                                   | es i y z del apartado            |  |  |  |  |
|     | Posteriormente,                                                        | oprime el botón E                               | <b>nviar</b> , finalmente se                    | genera el Acuse de recepción que conti                                            | iene el folio del trámite        |  |  |  |  |
| F   | con el que pued                                                        | es dar seguimient                               | o a tu aviso, imprímelo                         | o o guárdalo.<br>Portol dol SAT, dontro dol plazo do <b>9</b>                     | días postorioros o lo            |  |  |  |  |
| э.  | presentación                                                           | a respuesta a tu<br>del trámite, cor            | solicitud, ingresa al r<br>n el número de       | folio, para verificar la respuesta                                                | a tu aviso, en:                  |  |  |  |  |
|     | www.sat.gob.mx                                                         | <pre>⟨portal/private/apli</pre>                 | cacion/mi-portal de ac                          | cuerdo a lo siguiente:                                                            |                                  |  |  |  |  |
|     | En <b>Mi portal</b> , ca                                               | aptura tu <b>RFC</b> , ing<br>licitudos / Consu | resa tu <b>Contraseña</b> e                     | inicia sesión; selecciona las opciones:                                           | Servicios por Internet           |  |  |  |  |
|     | el folio e imprin                                                      | nir respuesta.                                  |                                                 | o de l'ono del tratilite, enge <b>Dusca</b> l, pol                                | stenormente da cile en           |  |  |  |  |
|     | <ul> <li>En caso d<br/>Constanci</li> </ul>                            | le que tu solicitud<br>a de Residencia p        | sea procedente, selec<br>ara Efectos Fiscales.  | cciona el apartado de <b>Notas y Anexos</b>                                       | y descarga el oficio de          |  |  |  |  |
|     | • En caso subsanad                                                     | de respuesta ne<br>os, puedes volver            | gativa, se señalarár<br>a presentar una solicit | n los requisitos y/o condiciones que<br>tud, siguiendo los pasos 1 al 4 de este a | incumpliste, una vez<br>partado. |  |  |  |  |
|     |                                                                        |                                                 | ¿Qué requisitos                                 | s debo cumplir?                                                                   |                                  |  |  |  |  |
| 1.  | Manifestación ba                                                       | ajo protesta de de                              | cir verdad que no cuer                          | ntas con residencia para efectos fiscales                                         | s en otro país.                  |  |  |  |  |
| 2.  | Señalar el perio<br>lo siguiente:                                      | do específico por                               | el cual requieres la Co                         | onstancia de Residencia para Efectos Fi                                           | scales de acuerdo con            |  |  |  |  |
|     | <ul> <li>Por el ejer</li> </ul>                                        | rcicio fiscal actual.                           |                                                 |                                                                                   |                                  |  |  |  |  |
|     | Hasta por                                                              | 4 ejercicios fiscale                            | es inmediatos anterior                          | es a la fecha de la solicitud.                                                    |                                  |  |  |  |  |
|     | <ul> <li>Cuando si<br/>contribuye</li> </ul>                           | e trate de un ejere<br>ente hasta la fecha      | cicio fiscal que no ha<br>de presentación de la | concluido, solamente se emitirá por el<br>a solicitud de la constancia.           | período que solicita el          |  |  |  |  |
|     | Tratándos     de la cons                                               | e de contribuyente<br>stancia.                  | es que inicien activida                         | des, se expedirá hasta la fecha de pres                                           | entación de la solicitud         |  |  |  |  |
|     |                                                                        |                                                 | ¿Con qué condicio                               | ones debo cumplir?                                                                |                                  |  |  |  |  |
| •   | Tener estatus a                                                        | ctivo en el RFC, du                             | urante el periodo solici                        | itado.                                                                            |                                  |  |  |  |  |
| •   | Contar con opini                                                       | ión del cumplimier                              | to de obligaciones fis                          | cales en sentido positivo, en términos de                                         | e la regla 2.1.36.               |  |  |  |  |
| •   | No estar registra                                                      | ado sin obligacione                             | es fiscales.                                    |                                                                                   |                                  |  |  |  |  |
| •   | Contar con Con                                                         | irasena.                                        |                                                 |                                                                                   |                                  |  |  |  |  |

| SEGUIMIENTO Y RESOLUCIÓN DEL TRÁMITE O SERVICIO                                                                                                    |                                    |                                                                                                    |                                                            |  |  |  |
|----------------------------------------------------------------------------------------------------|------------------------------------|----------------------------------------------------------------------------------------------------|------------------------------------------------------------|--|--|--|
| ¿Cómo puedo dar seguimiento al trámite o servicio?                                                                                                    |                                    | ¿El SAT llevará a cabo alguna inspección o verificación<br>para emitir la resolución de este trámite o servicio?                                                                                                    |                                                            |  |  |  |
| En el Portal del SAT, con el núme<br>encuentra en el Acuse de recepción.                                                                                                    | ro de folio que se                 | No.                                                                                                    |                                                            |  |  |  |
| Resolución del trámite o servicio                                                                                                    |                                    |                                                                                                    |                                                            |  |  |  |
| <ul> <li>Si cumples con los requisitos y las condiciones, la solicitud es procedente y se emitirá el oficio de Constancia de Residencia para Efectos Fiscales.</li> <li>En caso de respuesta negativa, en el Acuse de respuesta, se señalarán los requisitos y las condiciones con los que incumpliste.</li> </ul>                                                                                                    |                                    |                                                                                                    |                                                            |  |  |  |
| Plazo máximo para que el SAT<br>resuelva el trámite o servicio                                                                                                    | Plazo máximo p<br>solicite informa | ara que el SAT<br>ción adicional                                                                                                    | Plazo máximo para cumplir con la<br>información solicitada |  |  |  |
| 8 días.                                                                                                    | No aplica.                         |                                                                                                    | No aplica.                                                 |  |  |  |
| ¿Qué documento obtengo al finalizar el trámite o servicio?                                                                                                    |                                    | ¿Cuál es la vigencia del trámite o servicio?                                                                                                    |                                                            |  |  |  |
| <ul> <li>Acuse de recepción.</li> <li>Acuse de respuesta.</li> <li>En caso de que la solicitud sea procedente: oficio de<br/>Constancia de Residencia para Efectos Fiscales.</li> </ul>                                                                                                    |                                    | Por el ejercicio o periodo solicitado.                                                                                                    |                                                            |  |  |  |
|                                                                                                    | CANALES D                          | E ATENCIÓN                                                                                                    |                                                            |  |  |  |
| Consultas y dudas                                                                                                    | ;                                  | Quejas y denuncias                                                                                                    |                                                            |  |  |  |
| <ul> <li>MarcaSAT de lunes a viernes de 09:00 a 18:00 hrs., excepto días inhábiles:<br/>Atención telefónica: desde cualquier parte del país 55 627 22 728 y para el exterior del país (+52) 55 627 22 728.<br/>Vía Chat: <u>https://chat.sat.gob.mx</u></li> <li>Atención personal en las Oficinas del SAT ubicadas en diversas ciudades del país, como se establece en la siguiente liga:<br/><u>https://www.sat.gob.mx/portal/public/directorio</u><br/>Los días y horarios siguientes: lunes a jueves de 09:00 a 16:00 hrs. y viernes de 08:30 a 15:00 hrs., excepto</li> </ul> |                                    | <ul> <li>Quejas y Denuncias SAT, desde cualquier parte del país 55 885 22 222 y para el exterior del país (+52) 55 885 22 222 (quejas y denuncias).</li> <li>Correo electrónico: <u>denuncias@sat.gob.mx</u></li> <li>En el Portal del SAT: <u>https://www.sat.gob.mx/portal/public/tramites/quejas-o-denuncias</u></li> <li>Teléfonos rojos ubicados en las oficinas del SAT.</li> <li>MarcaSAT 55 627 22 728 opción 8.</li> </ul> |                                                            |  |  |  |
| dias innabiles.                                                                                                    | Informació                         | nadiaianal                                                                                                    |                                                            |  |  |  |
| Información adicional     El oficio de Constancia de Residencia para Efectos Fiscales es emitido con la e.firma del funcionario emisor, por lo que, en caso de necesitar el trámite de apostilla, deberás solicitar copia certificada de dicho oficio.     Dicho oficio también lo podrás emplear para efectos de los Acuerdos, Convenios y/o Tratados vigentes para evitar la doble imposición y la evasión fiscal suscritos por los Estados Unidos Mexicanos.                                                                                                    |                                    |                                                                                                    |                                                            |  |  |  |
| Fundamento jurídico                                                                                                    |                                    |                                                                                                    |                                                            |  |  |  |

Artículo 9 del CFF; Reglas 2.1.3. y 2.1.36. de la RMF.

| 7/CFF Solicitud de generación, actualización o renovación de la Contraseña para personas físicas.                                                               |                                                                                                    |                                    |                                                                                                    |                                                                                                    |                                           |  |  |
|----------------------------------------------------------------------------------------------------|----------------------------------------------------------------------------------------------------|------------------------------------|----------------------------------------------------------------------------------------------------|----------------------------------------------------------------------------------------------------|-------------------------------------------|--|--|
| Trám                                                                                                    | nite 🕚                                                                                                    | Descripción del trámite o servicio |                                                                                                    |                                                                                                    | Monto                                     |  |  |
| Servi                                                                                                    | cio O                                                                                                    | Te permite gene                    | Te permite generar, actualizar o renovar tu Contraseña para ingresar a los                                                                           |                                                                                                    |                                           |  |  |
|                                                                                                    |                                                                                                    | servicios electrór                 | vicios electrónicos del SAT.<br>Costo:                                                                                                    |                                                                                                    |                                           |  |  |
|                                                                                                    | ¿Quién puede                                                                                                    | solicitar el trámite               | e o servicio?                                                                                                    | ¿Cuándo se presen                                                                                                    | ta?                                       |  |  |
| •                                                                                                    | Personas físicas                                                                                                    | 5.                                 |                                                                                                    | Cuando lo requieras.                                                                                                    |                                           |  |  |
| •                                                                                                    | En su caso, el representante legal de la persona                                                                                                    |                                    |                                                                                                    |                                                                                                    |                                           |  |  |
|                                                                                                    | física.                                                                                                    |                                    |                                                                                                    |                                                                                                    |                                           |  |  |
|                                                                                                    | ¿Dónde puedo p                                                                                                    | presentarlo?                       | <ul> <li>En el Portal e<br/>Si eres pe<br/>www.sat.gob.</li> <li>A través de S</li> <li>En la oficina e<br/>Si eres pers<br/>discapacidad</li> </ul> | <b>de SAT:</b><br>rsona física y cuentas con e.firma<br><u>mx</u><br>AT ID: <u>https://satid.sat.gob.mx/</u><br>del SAT:<br>sona física adulto mayor, gestante o | a vigente y activa:<br>cuentas con alguna |  |  |
|                                                                                                    |                                                                                                    | INFORMA                            | CIÓN PARA REALI                                                                                                    | ZAR EL TRÁMITE O SERVICIO                                                                                                    |                                           |  |  |
|                                                                                                    |                                                                                                    | Qué te:                            | ngo que hacer para                                                                                                    | realizar el trámite o servicio?                                                                                                    |                                           |  |  |
| En el Portal del SAT:                                                                                                    |                                                                                                    |                                    |                                                                                                    |                                                                                                    |                                           |  |  |
| Si eres persona física y cuentas con e.firma vigente y activa, ingresa a: www.sat.gob.mx                                                                        |                                                                                                    |                                    |                                                                                                    |                                                                                                    |                                           |  |  |
| 1.                                                                                                    | Da clic en <b>Trám</b>                                                                                                    | ites y servicios.                  |                                                                                                    |                                                                                                    |                                           |  |  |
| 2.                                                                                                    | Luego da clic en <b>Más trámites y servicios</b> .                                                                                                    |                                    |                                                                                                    |                                                                                                    |                                           |  |  |
| 3.                                                                                                    | Selecciona Herr                                                                                                    | ramientas de cum                   | <b>plimiento</b> y da clic e                                                                                                    | n el apartado <b>Contraseña</b> .                                                                                                    |                                           |  |  |
| 4.                                                                                                    | Pasos a seguir                                                                                                    | / Ingresa al servi                 | cio.                                                                                                    |                                                                                                    |                                           |  |  |
| Si es                                                                                                    | la primera vez qu                                                                                                    | ue estableces tu C                 | ontraseña:                                                                                                    |                                                                                                    |                                           |  |  |
| 1.                                                                                                    | 1. Da clic en la opción <b>Genera y actualiza con tu e.firma</b> .                                                                                               |                                    |                                                                                                    |                                                                                                    |                                           |  |  |
| 2.                                                                                                    | Selecciona sí cu                                                                                                    | uento con e.firma.                 |                                                                                                    |                                                                                                    |                                           |  |  |
| 3.                                                                                                    | 3. Ingresa los datos de tu e firma, Contraseña de la clave privada, clave privada (archivo con terminación .key) y el                                            |                                    |                                                                                                    |                                                                                                    |                                           |  |  |
| 4                                                                                                    | Escribe el texto                                                                                                    | de la imagen del c                 | ódigo cantcha que a                                                                                                    | parece en la pantalla                                                                                                    |                                           |  |  |
| <ol> <li>Escribe el texto de la imagen del codigo capicna que aparece en la pantalla.</li> <li>Oprime Enviar</li> </ol>                                         |                                                                                                    |                                    |                                                                                                    |                                                                                                    |                                           |  |  |
| <ol> <li>Opinio Enviai.</li> <li>Genera tu Contraseña, la cual debe contener 8 caracteres (únicamente se acentan letras y números, nor tu seguridad.</li> </ol> |                                                                                                    |                                    |                                                                                                    |                                                                                                    |                                           |  |  |
|                                                                                                    | no se acepta el l                                                                                                    | RFC como Contras                   | seña).                                                                                                    |                                                                                                    |                                           |  |  |
| 7. Confirma tu Contraseña.                                                                                                    |                                                                                                    |                                    |                                                                                                    |                                                                                                    |                                           |  |  |
| 8.                                                                                                    | 8. En su caso, establece un correo electrónico personal al que tengas acceso.                                                                                    |                                    |                                                                                                    |                                                                                                    |                                           |  |  |
| 9.                                                                                                    | Oprime continuar.                                                                                                    |                                    |                                                                                                    |                                                                                                    |                                           |  |  |
| 10. Conserva tu comprobante de generación de Contraseña.                                                                                                    |                                                                                                    |                                    |                                                                                                    |                                                                                                    |                                           |  |  |
| En caso de que ya cuentes con Contraseña y deseas actualizarla:                                                                                                 |                                                                                                    |                                    |                                                                                                    |                                                                                                    |                                           |  |  |
| 1.                                                                                                    | 1. Da clic en la opción Genera y actualiza con tu e.firma.                                                                                                    |                                    |                                                                                                    |                                                                                                    |                                           |  |  |
| 2.                                                                                                    | 2. Selecciona <b>sí</b> cuento con e.firma.                                                                                                    |                                    |                                                                                                    |                                                                                                    |                                           |  |  |
| 3.                                                                                                    | Ingresa los datos de tu e.firma, Contraseña de la clave privada, clave privada (archivo con terminación .key) y el certificado (archivo con terminación .cer).   |                                    |                                                                                                    |                                                                                                    |                                           |  |  |
| 4.                                                                                                    | . Genera tu nueva Contraseña, la cual debe contener 8 caracteres (únicamente se aceptan letras y números, por tu seguridad no se acepta el RFC como Contraseña). |                                    |                                                                                                    |                                                                                                    |                                           |  |  |

5. Confirma tu nueva Contraseña.

- 6. Da clic en **Continuar**.
- 7. Descarga o imprime tu comprobante de actualización de Contraseña.
- 8. Da clic en **Finalizar**.

## A través de SAT ID:

Ingresa a SAT ID, selecciona Generación de contraseña, realiza los pasos señalados para completar el proceso.

En caso de contar con alguna discapacidad que te impida cumplir con los pasos que pide SAT ID, solicita ayuda a un tercero y que comente durante el video porqué te está ayudando, es importante que ambos rostros aparezcan en el mismo.

## Si la respuesta es positiva:

Se enviará a tu correo electrónico, la liga para la generación o renovación de la Contraseña, ingresa a la liga y llena el formulario electrónico.

Captura el texto de la imagen del código captcha que aparece en la pantalla y oprime Enviar.

#### Si la respuesta es negativa:

1. Inicia nuevamente el procedimiento subsanando las inconsistencias detectadas.

#### En la oficina del SAT:

Este servicio únicamente está disponible para contribuyentes personas físicas adultos mayores, gestantes o con discapacidad.

- 1. Acude a la oficina del SAT de tu preferencia o Módulo de Servicios Tributarios.
- 2. Presenta la documentación e información señalada en el apartado ¿Qué requisitos debo cumplir?
- 3. Genera tu Contraseña, la cual debe contener 8 caracteres (únicamente se aceptan letras y números, por tu seguridad no se acepta el RFC como Contraseña).
- 4. Confirma tu Contraseña.
- 5. Proporciona un correo electrónico personal al que tengas acceso.
- 6. Recibe y conserva el acuse de Generación o Actualización de Contraseña.

#### ¿Qué requisitos debo cumplir?

#### A través del Portal del SAT:

• Contar con e.firma vigente y activa.

# En las oficinas del SAT y SAT ID:

Identificación oficial vigente del contribuyente.

#### ¿Con qué condiciones debo cumplir?

#### Si el trámite lo realizas a través del Portal del SAT:

• Contar con e.firma vigente y activa.

#### Si el trámite se lleva a cabo en las oficinas del SAT o Módulos de Servicios Tributarios:

Contar con un correo electrónico personal al que tenga acceso.

## SEGUIMIENTO Y RESOLUCIÓN DEL TRÁMITE O SERVICIO

| ¿Cómo puedo dar seguimiento al trámite o servicio?         | ¿El SAT llevará a cabo alguna inspección o verificación<br>para emitir la resolución de este trámite o servicio? |
|------------------------------------------------------------|----------------------------------------------------------------------------------------------------|
| A través del Portal del SAT y en las oficinas del SAT:     | No.                                                                                                    |
| Trámite inmediato.                                         |                                                                                                    |
| Mediante SAT ID:                                           |                                                                                                    |
| En la opción Consultar el estado de mi trámite.            |                                                                                                    |
| En caso de que se requiera aclarar la situación fiscal del |                                                                                                    |
| contribuyente o representante legal, una vez presentada la |                                                                                                    |
| aclaración el contribuyente deberá acudir a la oficina del |                                                                                                    |
| SAT o Modulo de Servicios Tributarios en la que inició su  |                                                                                                    |
| trámite.                                                   |                                                                                                    |

| Resolución del trámite o servicio                                                                                                    |                                                                                                    |                                                                                                    |  |  |  |
|----------------------------------------------------------------------------------------------------|----------------------------------------------------------------------------------------------------|----------------------------------------------------------------------------------------------------|--|--|--|
| En caso de que el trámite sea procedente: Acuse de generación o actualización de la Contraseña.<br>Si se presenta alguna inconsistencia en la situación fiscal del contribuyente o del representante legal se emitirá el "Acuse de<br>requerimiento de información adicional, relacionada con tu situación fiscal", conforme a lo señalado en la ficha de trámite<br>197/CFF "Aclaración en las solicitudes de trámites de Contraseña o Certificado de e.firma" del presente Anexo.                                                                                                    |                                                                                                    |                                                                                                    |  |  |  |
| Plazo máximo para que el SAT Plazo máximo<br>resuelva el trámite o servicio infor                                                                                                    | o para que el SAT solicite<br>nación adicional                                                                                                    | Plazo máximo para cumplir con la<br>información solicitada                                                                                                    |  |  |  |
| Trámite inmediato, cuando se realiza No aplica.<br>en las oficinas del SAT y a través del<br>Portal del SAT.<br>Cuando el trámite se realiza a través<br>de SAT ID máximo de 5 días contados<br>a partir del día hábil siguiente al envío<br>de tu solicitud.                                                                                                    |                                                                                                    | No aplica.                                                                                                    |  |  |  |
| ¿Qué documento obtengo al finalizar el trámite o<br>servicio?                                                                                                    | ¿Cuál es la vi                                                                                                    | gencia del trámite o servicio?                                                                                                    |  |  |  |
| Acuse de generación o actualización de la Contraseña.                                                                                                    | La Contraseña tiene un<br>de la generación o la ú                                                                                                    | La Contraseña tiene una vigencia de 4 años, contados a partir<br>de la generación o la última actualización realizada.                                                                                                    |  |  |  |
| CANAL                                                                                                    | ES DE ATENCIÓN                                                                                                    |                                                                                                    |  |  |  |
| Consultas y dudas                                                                                                    | Q                                                                                                    | uejas y denuncias                                                                                                    |  |  |  |
| <ul> <li>MarcaSAT de lunes a viernes de 09:00 a 18:00 h<br/>excepto días inhábiles:<br/>Atención telefónica desde cualquier parte del país<br/>627 22 728 y para el exterior del país (+52) 55 627<br/>728.<br/>Vía Chat: <u>https://chat.sat.gob.mx</u></li> <li>Oficina virtual. Podrás acceder a este canal<br/>atención al agendar tu cita en la siguiente l<br/><u>https://citas.sat.gob.mx/</u></li> <li>Atención personal en las Oficinas del SAT ubica<br/>en diversas ciudades del país, como se establece<br/>la siguiente liga:<br/><u>https://www.sat.gob.mx/portal/public/directorio</u><br/>Los días y horarios siguientes: lunes a jueves<br/>09:00 a 16:00 hrs. y viernes de 08:30 a 15:00 h<br/>excepto días inhábiles.</li> </ul> | rs., Puejas y Denur<br>país 55 885 22 :<br>885 22 222 (que<br>22 Correo electrónic<br>En el Portal del S<br><u>https://www.sat.c</u><br><u>denuncias</u><br>Teléfonos rojos u<br>MarcaSAT 55 62<br>das<br>en<br>de | ncias SAT, desde cualquier parte del<br>222 y para el exterior del país (+52) 55<br>jas y denuncias).<br>co: <u>denuncias@sat.gob.mx</u><br>SAT:<br>gob.mx/portal/public/tramites/quejas-o-<br>ubicados en las oficinas del SAT.<br>27 22 728 opción 8. |  |  |  |
| Información adicional                                                                                                    |                                                                                                    |                                                                                                    |  |  |  |
| Cuando recibas el "Acuse de requerimiento de información adicional, relacionada con tu situación fiscal", deberás presentar información que desvirtúe la irregularidad identificada en tu situación fiscal o de tu representante legal, de acuerdo con la ficha de trámite 197/CFF "Aclaración en las solicitudes de trámites de Contraseña o Certificado de e.firma".                                                                                                    |                                                                                                    |                                                                                                    |  |  |  |
| Fundamento jurídico                                                                                                    |                                                                                                    |                                                                                                    |  |  |  |
| Artículo 17-D del CFF; Reglas 2.2.1. y 2.4.4. de la RMF.                                                                                                    |                                                                                                    |                                                                                                    |  |  |  |
| 8/CI                                                              | FF Solicitud de I                                                                                                    | Devolución de sal                  | dos a favor y pagos                                                                                                    | de lo indebido, Grandes Contribuyer                                                                                                    | ites o                                                 | Hidrocarbu                 | ros.  |  |
|-------------------------------------------------------------------|----------------------------------------------------------------------------------------------------|------------------------------------|----------------------------------------------------------------------------------------------------|----------------------------------------------------------------------------------------------------|--------------------------------------------------------|----------------------------|-------|--|
| Trán                                                              | nite 🌘                                                                                                    | Descripción del trámite o servicio |                                                                                                    |                                                                                                    |                                                        | Monto                      |       |  |
| Serv                                                              | vicio 🔘                                                                                                    | Solicita la devolu                 | ición de saldos a favor                                                                                                    | <sup>-</sup> y pagos de lo indebido.                                                                                                    | Gratuito                                               |                            |       |  |
|                                                                   |                                                                                                    |                                    |                                                                                                    |                                                                                                    | 0                                                      | Pago<br>derechos<br>Costo: | de    |  |
|                                                                   | ¿Quién puede                                                                                                    | solicitar el trámit                | te o servicio?                                                                                                    | ¿Cuándo se prese                                                                                                    | nta?                                                   |                            |       |  |
| Las<br>extra                                                      | Las personas físicas y morales, y los residentes en e extranjero sin Establecimiento Permanente.                                                                                                    |                                    |                                                                                                    | Dentro de los cinco años siguientes a la fecha en que se<br>haya determinado el saldo a favor, considerando la fecha de<br>presentación de la obligación correspondiente. |                                                        |                            |       |  |
|                                                                   | ¿Dónde puedo p                                                                                                    | presentarlo?                       | En el Portal d                                                                                                    | el SAT:                                                                                                    |                                                        |                            |       |  |
|                                                                   |                                                                                                    |                                    | https://www.sat.gob.                                                                                                    | mx/portal/public/tramites/devoluciones-                                                                                                    | y-com                                                  | <u>pensaciones</u>         |       |  |
|                                                                   |                                                                                                    |                                    | De forma pres                                                                                                    | sencial:                                                                                                    |                                                        |                            |       |  |
|                                                                   |                                                                                                    |                                    | Las solicitudes de d                                                                                                    | evolución de Extranjeros sin Estable                                                                                                    | cimier                                                 | nto Permane                | ente, |  |
|                                                                   |                                                                                                    |                                    | que no cuenten cor                                                                                                    | n clave en el RFC, presentarán el trá                                                                                                    | mite e                                                 | en la Oficialía            | a de  |  |
|                                                                   |                                                                                                    |                                    | Partes de la AGGC                                                                                                    | C sita en Avenida Hidalgo No. 77, M                                                                                                    | ódulo                                                  | III, Planta E              | Baja, |  |
|                                                                   |                                                                                                    |                                    | Colonia Guerrero, Alcaldía Cuauhtémoc, C.P. 06300, Ciudad de México, en un                                                                                         |                                                                                                    |                                                        |                            |       |  |
|                                                                   |                                                                                                    |                                    | horario de atención de lunes a viernes de 8:00 a 14:30 hrs. o en la Oficialía de                                                                                   |                                                                                                    |                                                        |                            |       |  |
|                                                                   |                                                                                                    |                                    | Partes de la AGH sita en Avenida Hidalgo No. 77, Modulo III, Planta Baja, Colonia<br>Guerrero, Alcaldía Cuaubtémoc, C.P. 06300, Ciudad de México, en un borario de |                                                                                                    |                                                        |                            |       |  |
| atención lunes a viernes de 8:00 a 14:30 hrs., según corresponda. |                                                                                                    |                                    | 0 40                                                                                                    |                                                                                                    |                                                        |                            |       |  |
|                                                                   |                                                                                                    | INFORM                             | ACIÓN PARA REALIZ                                                                                                    | ZAR EL TRÁMITE O SERVICIO                                                                                                    |                                                        |                            |       |  |
|                                                                   |                                                                                                    | ¿Qué te                            | ngo que hacer para i                                                                                                    | realizar el trámite o servicio?                                                                                                    |                                                        |                            |       |  |
| En e                                                              | I Portal del SAT,                                                                                                    | , a través de buzór                | tributario, según corr                                                                                                    | esponda:                                                                                                    |                                                        |                            |       |  |
| 1.                                                                | Ingresa en la lig                                                                                                    | <b>a</b> del apartado <b>¿D</b>    | ónde puedo presenta                                                                                                    | arlo?                                                                                                    |                                                        |                            |       |  |
| 2.                                                                | Selecciona la or                                                                                                    | pción <b>Solicita tu d</b>         | evolución y el tipo de                                                                                                    | Devolución que desees solicitar.                                                                                                    |                                                        |                            |       |  |
| 3.                                                                | Dirígete a <b>Paso</b><br>corresponda.                                                                                                    | os a seguir, ingr                  | esa a Buzón Tributa                                                                                                    | ario o si estás amparado selecciona                                                                                                    | la opo                                                 | ción <b>aquí</b> , se      | egún  |  |
| 4.                                                                | Captura RFC, C                                                                                                    | contraseña y el car                | otcha o e.firma y elige                                                                                                    | Iniciar sesión.                                                                                                    |                                                        |                            |       |  |
| 5.                                                                | 5. Verifica que la información prellenada, relativa a tus datos y domicilio fiscal, esté correcta, de ser así selecciona Si posteriormente, elige Siguiente; captura en el apartado Información del Trámite los datos correspondientes a solicitud y selecciona el Origen devolución / Tipo de Trámite / Suborigen del saldo y en el campo de Informació adicional: ingresa en caso de que así lo consideres la información adicional correspondiente y selecciona Siguient llena los campos que el formato electrónico solicita; adjunta la documentación e información digitalizada relacionad con tu trámite, la cual se encuentra referida en el apartado ¿Qué requisitos debo cumplir?; una vez concluida captura, se muestra tu información ingresada, elige Verifica para que confirmes que sea tu información correcta, e caso de que así sea, realiza el envío con tu e firma |                                    |                                                                                                    |                                                                                                    | SIy<br>a tu<br>ción<br>ente;<br>nada<br>da la<br>a, en |                            |       |  |
| 6.                                                                | Obtén tu acuse                                                                                                    | de recibo electró                  | nico de la solicitud de                                                                                                    | e devolución, descárgala o imprime y a                                                                                                    | al con                                                 | cluir elige <b>Ce</b>      | errar |  |
|                                                                   | Sesión.                                                                                                    |                                    |                                                                                                    |                                                                                                    |                                                        |                            |       |  |
| De fo                                                             | orma presencial:                                                                                                    | :                                  |                                                                                                    |                                                                                                    |                                                        |                            |       |  |
| Acud<br>pres                                                      | le ante la Admini<br><b>entarlo?</b> con lo s                                                                                                    | istración General,<br>iguiente:    | según te corresponda                                                                                                    | a, de acuerdo a lo señalado en el apa                                                                                                    | artado.                                                | ¿Dónde pı                  | obeu  |  |
| 1.                                                                | La documentaci                                                                                                    | ón correspondient                  | e, de acuerdo a la tabl                                                                                                    | la contenida en el apartado ¿Qué requ                                                                                                    | isitos                                                 | debo cumpl                 | lir?  |  |
| 2.                                                                | Entrega la documentación correspondiente al asesor fiscal que atenderá tu trámite.                                                                                                    |                                    |                                                                                                    |                                                                                                    |                                                        |                            |       |  |

3. Recibe y conserva la forma oficial sellada como acuse de recibo de tu solicitud.

|                                                                                                    |                                                                                                    |                                                                                                    |                                                                                                    |                                                                                                    |                              | _                                                                                                    |                                                                                                    |                                 |
|----------------------------------------------------------------------------------------------------|----------------------------------------------------------------------------------------------------|----------------------------------------------------------------------------------------------------|----------------------------------------------------------------------------------------------------|----------------------------------------------------------------------------------------------------|------------------------------|----------------------------------------------------------------------------------------------------|----------------------------------------------------------------------------------------------------|---------------------------------|
|                                                                                                    |                                                                                                    |                                                                                                    | ¿Qué requisitos                                                                                                 | s debo cumplir?                                                                                           |                              |                                                                                                    |                                                                                                    |                                 |
| Lo                                                                                                    | s requi                                                                                                    | sitos se especifican en la tabla                                                                                         | correspondiente:                                                                                                |                                                                                                    |                              |                                                                                                    |                                                                                                    |                                 |
|                                                                                                    | 1.                                                                                                    | Solicitud de devoluciones a s<br>Contribuyentes o Hidrocarburg                                                           | aldos a favor del ISR<br>os.                                                                                    | R (Declaración del e                                                                                      | jercici                      | o) para Grandes                                                                                                    | Ver tabla 8.1.                                                                                                    |                                 |
|                                                                                                    | 2. Documentación que podrá ser requerida por la autoridad para solicitudes de devolución a Ver tabla 8.2. saldos a favor del ISR (Declaración del ejercicio) para Grandes Contribuyentes o Hidrocarburos. |                                                                                                    |                                                                                                    |                                                                                                    |                              | Ver tabla 8.2.                                                                                                    |                                                                                                    |                                 |
|                                                                                                    | 3.                                                                                                    | Solicitud de devolución de Hidrocarburos.                                                                                | saldos a favor de                                                                                               | el IVA para Grano                                                                                         | les C                        | contribuyentes o                                                                                                    | Ver tabla 8.3.                                                                                                    |                                 |
|                                                                                                    | 4.                                                                                                    | Documentación que podrá se<br>saldos a favor del IVA para Gr                                                             | er requerida por la au<br>andes Contribuyentes                                                                  | itoridad para soliciti<br>s o Hidrocarburos.                                                              | udes d                       | le devolución de                                                                                                    | Ver tabla 8.4.                                                                                                    |                                 |
|                                                                                                    | 5.                                                                                                    | Solicitud de devolución de pag                                                                                           | go de lo indebido para                                                                                          | Grandes Contribuy                                                                                         | entes                        | o Hidrocarburos.                                                                                                    | Ver tabla 8.5.                                                                                                    |                                 |
|                                                                                                    | 6.                                                                                                    | Documentación que podrá se<br>pago de lo indebido para Grar                                                              | er requerida por la au<br>ndes Contribuyentes o                                                                 | itoridad para solicitu<br>Hidrocarburos.                                                                  | udes d                       | le devolución de                                                                                                    | Ver tabla 8.6.                                                                                                    |                                 |
|                                                                                                    |                                                                                                    |                                                                                                    | ¿Con qué condicio                                                                                               | nes debo cumplir?                                                                                         | •                            |                                                                                                    |                                                                                                    |                                 |
| Co                                                                                                    | ntar co                                                                                                    | on e.firma y Contraseña, en cas                                                                                          | o de que el trámite lo                                                                                          | realices por buzón t                                                                                      | ributar                      | io.                                                                                                    |                                                                                                    |                                 |
|                                                                                                    |                                                                                                    | SEGUIMI                                                                                                    | ENTO Y RESOLUCIÓ                                                                                                | ON DEL TRÁMITE C                                                                                          | SER                          | VICIO                                                                                                    |                                                                                                    |                                 |
| ¿Cómo puedo dar seguimiento al trámite o servicio? ¿El SAT llevará a cabo alguna inspección para emitir la resolución de este trámite                                                                                                    |                                                                                                    |                                                                                                    | on o verificación<br>ite o servicio?                                                                            |                                                                                                    |                              |                                                                                                    |                                                                                                    |                                 |
| A través de buzón tributario: No.                                                                                                    |                                                                                                    |                                                                                                    |                                                                                                    |                                                                                                    |                              |                                                                                                    |                                                                                                    |                                 |
| <ul> <li>Ingresa a la aplicación Buzón Tributario, en la liga del<br/>apartado ¿Dónde puedo presentarlo?</li> </ul>                                                                                                    |                                                                                                    |                                                                                                    |                                                                                                    |                                                                                                    |                              |                                                                                                    |                                                                                                    |                                 |
| •                                                                                                    | Al<br>Cor                                                                                                    | ingresar registra en <b>Buzón T</b><br>ntraseña o e.firma, y elige <b>Inici</b> a                                        | ributario, tu RFC y<br>ar sesión.                                                                               |                                                                                                    |                              |                                                                                                    |                                                                                                    |                                 |
| <ul> <li>Selecciona la opción de Otros trámites y servicios /<br/>Devoluciones y compensaciones / Devolución y<br/>elige según corresponda, Consulta tu devolución o<br/>Consulta tu Devolución automática (Ejercicio 2015<br/>y anteriores) o Consulta tu Devolución automática<br/>2018</li> </ul> |                                                                                                    |                                                                                                    |                                                                                                    |                                                                                                    |                              |                                                                                                    |                                                                                                    |                                 |
| •                                                                                                    | Elig<br>Cor                                                                                                    | je <b>Iniciar,</b> para continuar e<br>ntraseña o e.firma, y elige <b>Entra</b>                                          | ingresa tu RFC y<br><b>ar</b> .                                                                                 |                                                                                                    |                              |                                                                                                    |                                                                                                    |                                 |
| •                                                                                                    | Llei<br>veri<br>al c                                                                                                    | na los campos que el formato<br>ifica el estado que se muestra<br>concluir para cerrar sesión, elige                     | electrónico solicita y<br>para tu devolución y<br>e <b>Salir</b> .                                              |                                                                                                    |                              |                                                                                                    |                                                                                                    |                                 |
|                                                                                                    |                                                                                                    |                                                                                                    | Resolución del t                                                                                                | rámite o servicio                                                                                         |                              |                                                                                                    |                                                                                                    |                                 |
| •                                                                                                    | Res<br>des<br>mai<br>buz                                                                                                    | solución que sustenta la devo<br>sistimiento de la solicitud, o qu<br>nifestado por este se encuentre<br>cón tributario. | olución de una cant<br>ue la misma se teng<br>en como no localizado                                             | idad menor a la s<br>a por no presentad<br>os ante el RFC, la cu                                          | olicita<br>la cua<br>ual ser | da o la negativa<br>ndo el contribuye<br>á notificada de for                                                                                                    | total, o bien, e<br>nte o el domicili<br>ma personal o ví                                                                                                  | )<br>o<br>a                     |
| •                                                                                                    | En<br>Inst                                                                                                    | caso de autorización total d<br>tituciones financieras, será cons                                                        | ie la cantidad solicit<br>siderado como compro                                                                  | ada en devolución<br>obante de pago de la                                                                 | , ei e<br>adevo              | stado de cuenta<br>Iución.                                                                                                    | que expidan la                                                                                                    | s                               |
|                                                                                                    | Plazo<br>resu                                                                                                    | máximo para que el SAT<br>elva el trámite o servicio                                                                     | Plazo máximo p<br>solicite informa                                                                              | ara que el SAT<br>ción adicional                                                                          | Pla                          | azo máximo para<br>información s                                                                                                    | cumplir con la<br>olicitada                                                                                                    |                                 |
| 40<br>pre<br>aut                                                                                                    | días si<br>esentó<br>torice la                                                                                                    | iguientes a la fecha en que se<br>la solicitud de devolución y se<br>a misma.                                            | <ul> <li>20 días propresentación devolución, o e</li> <li>10 días siguie la que se h primer requerir</li> </ul> | osteriores a la<br>de tu solicitud de<br>en su caso,<br>ntes a la fecha en<br>naya cumplido el<br>miento. | •                            | 20 días, contado<br>siguiente al que<br>notificación del<br>información y doo<br>10 días, contado<br>siguiente al que<br>notificación<br>requerimiento di<br>documentación a | s a partir del dí<br>surta efectos l<br>requerimiento d<br>sumentación.<br>s a partir del dí<br>surta efectos l<br>del segund<br>e información<br>dicional | a<br>a<br>a<br>a<br>a<br>o<br>y |

|             | ¿Qué documento obtengo al finalizar el trámite o servicio?                                                                                                    |         | ¿Cuál es la vigencia del trámite o servicio?                                                                                                    |
|-------------|----------------------------------------------------------------------------------------------------|---------|----------------------------------------------------------------------------------------------------|
| FED<br>devc | , como acuse de recibo electrónico de la solicitud de la<br>olución, por buzón tributario.                                                                                                    | Indef   | ïnida.                                                                                                    |
|             | CANALES D                                                                                                    | Ε ΑΤΕ   | NCIÓN                                                                                                    |
|             | Consultas y dudas                                                                                                    |         | Quejas y denuncias                                                                                                    |
| •           | MarcaSAT de lunes a viernes de 09:00 a 18:00 hrs.,<br>excepto días inhábiles:<br>Atención telefónica: desde cualquier parte del país 55<br>627 22 728 y para el exterior del país (+52) 55 627 22<br>728.<br>Vía Chat: <u>https://chat.sat.gob.mx</u><br>Atención personal en las Oficinas del SAT ubicadas en<br>diversas ciudades del país, como se establece en la<br>siguiente liga:<br><u>https://www.sat.gob.mx/portal/public/directorio</u><br>Los días y horarios siguientes: lunes a jueves de 09:00<br>a 16:00 hrs. y viernes de 08:30 a 15:00 hrs., excepto<br>días inhábiles. | •       | Quejas y Denuncias SAT, desde cualquier parte del<br>país 55 885 22 222 y para el exterior del país (+52) 55<br>885 22 222 (quejas y denuncias).<br>Correo electrónico: <u>denuncias@sat.gob.mx</u><br>En el Portal del SAT:<br><u>https://www.sat.gob.mx/portal/public/tramites/quejas-o-<br/>denuncias</u><br>Teléfonos rojos ubicados en las oficinas del SAT.<br>MarcaSAT 55 627 22 728 opción 8. |
|             | Informació                                                                                                    | n adio  | tional                                                                                                    |
| No a        | aplica.                                                                                                    |         |                                                                                                    |
|             | Fundamen                                                                                                    | to jur  | ídico                                                                                                    |
| Artíc       | zulos 17-D, 18, 19, 22, 22-A y 22-C del CFF; Reglas 2.3.3.                                                                                                    | , 2.3.4 | ., 2.3.8. у 2.3.13. de la RMF.                                                                                                    |

# TABLAS

# Tabla 8.1. Solicitud de devoluciones a favor del ISR (Declaración del ejercicio) para Grandes Contribuyentes o Hidrocarburos.

| No. | Documentación                                                                                                    | Empresa de Grupo | Demás<br>contribuyentes |
|-----|----------------------------------------------------------------------------------------------------|------------------|-------------------------|
| 1   | FED.                                                                                                    | X                | x                       |
| 2   | Tratándose de la primera solicitud de devolución o, en caso, de<br>promover ante una Administración General distinta a aquélla ante la<br>cual haya presentado solicitudes con anterioridad; documento<br>(Instrumento para acreditar la representación) de la persona que<br>promueve. | X                | x                       |
| 3   | Cuando se sustituya o designe otro/otra representante legal, adjunta<br>el original o copia certificada del acta de asamblea protocolizada o<br>del instrumento para acreditar la representación de la persona<br>firmante de la promoción.                                             | X                | x                       |
| 4   | Identificación oficial vigente de las señaladas en el inciso A) del apartado de Definiciones de este Anexo, de el/la contribuyente o representante legal.                                                                                                    | x                | x                       |
| 5   | Declaración normal y complementaria(s) del ejercicio de que se trate,<br>donde manifiestes el saldo a favor; así como los pagos provisionales<br>normales y complementarios acreditados.                                                                                                | x                | x                       |
| 6   | Declaración normal y complementaria(s) de todas las controladas, o<br>bien, integradas, correspondientes al ejercicio en que manifestó el<br>saldo a favor la sociedad controladora o integradora, según<br>corresponda.                                                                | x                |                         |
| 7   | Tratándose de las/los contribuyentes que no se encuentren relevados<br>de presentar el aviso de compensación, el número de folio<br>correspondiente a dicho aviso, cuando el impuesto se haya cubierto a<br>través de la figura de compensación.                                        | x                | x                       |
| 8   | Constancias de retenciones, comprobantes fiscales de impuesto<br>acreditable retenido o pagado, comprobantes de pago, etc., de las<br>sociedades controladas y controladora; cuando se trate de ISR<br>acreditado.                                                                      | x                | x                       |

| 9                   | Si eres empresa controladora o integradora y es la primera vez que solicitas devolución o lo haces ante una Unidad Administrativa diferente a las presentadas, el aviso presentado ante la autoridad competente o el oficio de autorización para tributar en el régimen de que se trate.                                                                                                    | x                       |                     |
|---------------------|----------------------------------------------------------------------------------------------------|-------------------------|---------------------|
| 10                  | Relación de las empresas que integran el grupo que consolida<br>fiscalmente o, en su caso, que tributan a través del régimen opcional<br>para grupos de sociedades, cuando la devolución corresponda a un<br>impuesto consolidado.                                                                                                    | x                       |                     |
| 11                  | Tratándose de ISR consolidado, papeles de trabajo pormenorizados de la determinación del resultado fiscal consolidado.                                                                                                    | x                       |                     |
| 12                  | Cuando se trate de ISR consolidado, papeles de trabajo de la integración del impuesto retenido en forma mensual por cada controlada y la controladora, y el monto acreditado en la consolidación, anota el porcentaje de participación accionaria y consolidable, en su caso. En inversiones en moneda extranjera indica el tipo de cambio aplicable.                                                                                                    | x                       |                     |
| 13                  | Tratándose de ISR consolidado, papeles de trabajo de la integración de los pagos provisionales efectuados en forma mensual por cada controlada y la controladora, y el monto acreditado a la consolidación, anota el porcentaje de participación accionaria y consolidable, en su caso.                                                                                                    | x                       |                     |
| 14                  | En caso de aplicación de algún estímulo, reducción o acreditamiento,<br>aporta los papeles de trabajo pormenorizada de su determinación,<br>actualización y aplicación, e indica las disposiciones jurídicas<br>aplicables.                                                                                                    | x                       | x                   |
| 15                  | Tratándose de ISR consolidado, aportarás en caso de haber aplicado<br>lo señalado en la fracción VIII, inciso g) del Artículo Quinto Transitorio<br>de la Ley del ISR vigente en 1999 o el Artículo Segundo Transitorio,<br>fracción XXXI de la Ley del ISR vigente en 2002, la hoja de trabajo en<br>la que indique el importe y el año de donde proviene la pérdida fiscal<br>aplicada.                                                                                                   | x                       |                     |
| 16                  | Tratándose de la solicitud de un remanente después de<br>compensaciones o de devoluciones, acompaña los papeles de<br>trabajo, con el cálculo pormenorizado de su determinación,<br>actualización y aplicación, indica, en su caso, el número de folio del<br>aviso de compensación de estar obligado, la declaración, o bien<br>número de oficio de las resoluciones a través de las que se autorizó<br>la devolución parcial, según sea el caso, adjunta el documento<br>correspondiente. | x                       | x                   |
| 17                  | Escrito libre firmado por el/la contribuyente o el/la representante legal, mediante el cual expongas claramente motivo o circunstancias por las cuales se originó el saldo a favor solicitado.                                                                                                    | x                       | x                   |
| 18                  | Encabezado del estado de cuenta que expida la institución financiera,<br>o bien, el contrato de apertura de la cuenta, en los que aparezca el<br>nombre del contribuyente, así como el número de cuenta bancaria<br>(CLABE), cuando te encuentres obligado.                                                                                                    | x                       | x                   |
| 19                  | Tratándose de las/los contribuyentes que tengan la calidad de contratistas conforme a la Ley de Hidrocarburos y que se hayan agrupado en consorcio, Declaración Informativa de Operaciones realizadas por cuenta de los Integrantes del Consorcio Petrolero.                                                                                                    |                         | x                   |
| 20                  | <ul> <li>Tratándose de trámites que previamente la autoridad fiscal tuvo por desistidos, adiciona al nuevo trámite en forma digitalizada (archivo con formato *.zip), la siguiente documentación:</li> <li>El oficio de desistimiento correspondiente.</li> <li>La documentación y/o información omitida, motivo del desistimiento.</li> </ul>                                                                                                    | x                       | x                   |
| * Tratár<br>aportad | ndose de solicitudes de devolución presentadas a través del Portal del<br>as en forma digitalizada (archivo con formato zip).                                                                                                    | I SAT, todas las docume | entales deberán ser |

| Tabla 8.2. ISR (Declaración del ejercicio) Documentación que podrá ser requerida por la autoridad para solicitudes         de devolución a saldos a favor del ISR para Grandes Contribuyentes o Hidrocarburos. |                                                                                                    |                  |                         |  |
|----------------------------------------------------------------------------------------------------|----------------------------------------------------------------------------------------------------|------------------|-------------------------|--|
| No.                                                                                                    | Documentación                                                                                                    | Empresa de Grupo | Demás<br>contribuyentes |  |
| 1                                                                                                    | Documentos que deban presentarse conjuntamente con la solicitud de devolución y que hayan sido omitidos, o cuando la solicitud de devolución se haya presentado con errores u omisiones.                                                                                                    | x                | x                       |  |
| 2                                                                                                    | Los datos, informes, papeles de trabajo o documentos necesarios para aclarar inconsistencias determinadas por la autoridad, y/o para verificar la procedencia del saldo.                                                                                                    | x                | x                       |  |
| 3                                                                                                    | Tratándose de los/las contribuyentes que tengan la calidad de contratistas conforme a la Ley de Hidrocarburos y que sean operadores del consorcio, adjunta los papeles de trabajo con la integración de las cantidades que recibiste de cada uno de los integrantes del consorcio, a efecto de realizar operaciones a nombre y por cuenta de estos. |                  | x                       |  |
| 4                                                                                                    | Tratándose de los/las contribuyentes que tengan la calidad de contratistas conforme a la Ley de Hidrocarburos y que sean integrantes del consorcio, adjunta los papeles de trabajo con la integración de las cantidades que le fueron entregadas al operador del consorcio, a efecto de que este realizara operaciones a su nombre y cuenta.        |                  | x                       |  |
| * T                                                                                                    |                                                                                                    |                  |                         |  |

\* Tratándose de solicitudes de devolución presentadas a través del Portal del SAT, todas las documentales deberán ser aportadas en forma digitalizada (archivo con formato zip).

|     | Tabla 8.3. Solicitud de devolución de saldos a favor del IVA Grandes Contribuyentes o Hidrocarburos.                                                                                                    |              |                                                                 |  |
|-----|----------------------------------------------------------------------------------------------------|--------------|-----------------------------------------------------------------|--|
| No. | Documentación                                                                                                    | Convencional | Empresas que<br>cuenten con una<br>certificación A,<br>AA y AAA |  |
| 1   | FED.                                                                                                    | Х            | Х                                                               |  |
| 2   | Tratándose de la primera solicitud de devolución o, en caso, de<br>promover ante una Administración General distinta a aquélla ante la<br>cual hayas presentado solicitudes con anterioridad; el instrumento<br>para acreditar la representación de la persona que promueve.                                           | x            | x                                                               |  |
| 3   | Cuando se sustituya o designe otro representante legal, adjunta el<br>original o copia certificada del instrumento para acreditar la<br>representación de la persona firmante de la promoción.                                                                                                    | x            | X                                                               |  |
| 4   | Identificación oficial vigente de las señaladas en el inciso A) del apartado de Definiciones de este Anexo, del contribuyente o del representante legal.                                                                                                    | x            | X                                                               |  |
| 5   | Papel de trabajo de la integración del IVA retenido, indicando el<br>número de folio fiscal de CFDI respectivo y la clave en el RFC del<br>cliente.                                                                                                    | x            | x                                                               |  |
| 6   | Declaración normal y complementaria(s) del período de que se trate,<br>en la que se manifieste el saldo a favor solicitado.                                                                                                    | X            | X                                                               |  |
| 7   | Tratándose de declaraciones presentadas con más de 5 años de antigüedad, adjunta las declaraciones correspondientes.                                                                                                    | X            | X                                                               |  |
| 8   | Papel de trabajo en los cuales demuestre cómo se determinó el<br>importe del IVA a reintegrar o incrementar derivado del ajuste,<br>cuando haya elegido la mecánica establecida en el artículo 5-A de la<br>Ley del IVA.                                                                                               | X            | X                                                               |  |
| 9   | Papel de trabajo de la integración de los ingresos o contraprestaciones a los que refiere el artículo 4-A de la Ley del IVA, así como de los gastos o inversiones pagados para la obtención de los mismos, indicando el número de folio fiscal del CFDI respectivo y la clave en el RFC de los clientes y proveedores. | X            | X                                                               |  |

| 10                                                         | Papel de trabajo de la determinación de la proporción de acreditamiento, conforme al procedimiento establecido en el artículo 5 o 5-B de la Ley del IVA, según corresponda.                                                                                                    | X                                  | x                        |
|------------------------------------------------------------|----------------------------------------------------------------------------------------------------|------------------------------------|--------------------------|
| 11                                                         | Escrito libre firmado por el contribuyente o representante legal<br>mediante el cual expongas los motivos o circunstancias por las<br>cuales se originó el saldo a favor solicitado.                                                                                                    | x                                  | x                        |
| 12                                                         | Encabezado del estado de cuenta que expida la institución financiera, o bien, del contrato de apertura de la cuenta, en los que aparezca el nombre del contribuyente, así como el número de cuenta bancaria (CLABE), en la cual requieres sea depositado el monto solicitado en devolución.                                                                                                    | x                                  | x                        |
| 13                                                         | Resolución que contenga la autorización en el esquema de certificación de empresas modalidad IVA e IEPS, la cual deberá estar vigente en el periodo por el que solicitas el monto en devolución.                                                                                                    |                                    | x                        |
| 14                                                         | Acuse de la DIOT.                                                                                                    | х                                  | х                        |
| 15                                                         | <ul> <li>Tratándose de trámites que previamente la autoridad fiscal tuvo por desistidos, adiciona al nuevo trámite en forma digitalizada (archivo con formato *.zip), la siguiente documentación:</li> <li>El oficio de desistimiento correspondiente.</li> <li>La documentación y/o información omitida, motivo del desistimiento.</li> </ul>                                                                                                    | X                                  | X                        |
| 16                                                         | Tratándose de las/los contribuyentes que tengan la calidad de contratistas conforme a la Ley de Hidrocarburos y que sean operadores del consorcio, adjunta los papeles de trabajo de la integración de las operaciones celebradas a nombre y por cuenta de los integrantes del consorcio, indica el porcentaje de participación de cada uno de los referidos integrantes, relaciona dichas operaciones por cada contrato para la exploración y extracción de hidrocarburos celebrado con la Comisión Nacional de Hidrocarburos, en el que identifiques el porcentaje de participación del operador y de cada uno de los integrantes del consorcio. | x                                  | x                        |
| 17                                                         | Tratándose de las/los contribuyentes que tengan la calidad de contratistas conforme a la Ley de Hidrocarburos y que sean integrantes del consorcio, adjunta los papeles de trabajo de la integración de las operaciones celebradas por el operador a nombre y cuenta de los integrantes del consorcio, el porcentaje de participación del integrante que presenta la solicitud de devolución, relacionando dichas operaciones por cada contrato para la exploración y extracción de hidrocarburos celebrado con la Comisión Nacional de Hidrocarburos.                                                                                             | X                                  | X                        |
| 18                                                         | Relación que entregó el operador a los integrantes del consorcio, en términos del artículo 32, apartado B, fracción II de la LISH.                                                                                                    | x                                  | x                        |
| 19                                                         | Tratándose de las/los contribuyentes que tengan la calidad de contratistas conforme a la Ley de Hidrocarburos, y que sean operadores del consorcio, adjunta los papeles de trabajo con la integración de las cantidades que recibió de cada uno de los integrantes del consorcio, a efecto de realizar operaciones a nombre y por cuenta de estos.                                                                                                    | X                                  | x                        |
| 20<br>* Tratán                                             | Tratándose de las/los contribuyentes que tengan la calidad de contratistas conforme a la Ley de Hidrocarburos y que sean integrantes del consorcio, adjunta los papeles de trabajo con la integración de las cantidades que le fueron entregadas al operador del consorcio, a efecto de que este realizara operaciones a su nombre y cuenta.                                                                                                    | <b>X</b><br>I SAT, todas las docum | X<br>entales deberán ser |
| aportadas en forma digitalizada (archivo con formato zip). |                                                                                                    |                                    |                          |

| Tabla 8.4. Documentación que podrá ser requerida por la autoridad para solicitudes de devolución de saldos a favordel IVA para Grandes Contribuyentes o Hidrocarburos. |                                                                                                    |                        |                                                                 |  |
|----------------------------------------------------------------------------------------------------|----------------------------------------------------------------------------------------------------|------------------------|-----------------------------------------------------------------|--|
| No.                                                                                                    | Documentación                                                                                                    | Convencional           | Empresa que<br>cuenten con una<br>certificación A,<br>AA y AAA. |  |
| 1                                                                                                    | Documentos que deban presentarse conjuntamente con la solicitud<br>de devolución y que hayan sido omitidos o la solicitud de devolución<br>o sus anexos, se hayan presentado con errores u omisiones.                                                                                                    | x                      | x                                                               |  |
| 2                                                                                                    | Los datos, informes, papeles de trabajos o documentos necesarios para aclarar inconsistencias determinadas por la autoridad y/o para verificar la procedencia del saldo.                                                                                                    | x                      | x                                                               |  |
| 3                                                                                                    | Tratándose de proveedores, arrendadores y prestadores de servicios con inconsistencias, escrito mediante el cual se aclaren dichas inconsistencias, acompañado de la documentación correspondiente.                                                                                                    | x                      | x                                                               |  |
| 4                                                                                                    | En caso de que la actividad preponderante no se lleve a cabo en el domicilio fiscal señalado en el RFC, escrito libre firmado por el/la contribuyente o representante legal en el que indique "bajo protesta de decir verdad" el domicilio en el que realiza la actividad y, en su caso, acuse del aviso de apertura de establecimiento.                                                                                                    | x                      | x                                                               |  |
| 5                                                                                                    | Los datos, informes o documentos necesarios para aclarar tu situación fiscal ante el RFC.                                                                                                    | х                      | x                                                               |  |
| 6                                                                                                    | Tratándose de líneas aéreas y navieras extranjeras, además escrito<br>libre firmado por el/la contribuyente o representante legal en el que<br>indiques detalladamente el tratamiento fiscal aplicado y forma de<br>operación, papeles de trabajo de la integración conceptual de ingreso<br>con tasas de causación; papeles de trabajo de la integración del<br>impuesto acreditado, identificando el que corresponda a vuelos<br>regulares, no regulares, carga u otro. En el caso de navieras, las<br>facturas más significativas que amparen cada modalidad de los<br>servicios prestados. | x                      | x                                                               |  |
| * Tratán                                                                                                    | dose de solicitudes de devolución presentadas a través del Portal de                                                                                                    | I SAT, todas las docum | entales deberán ser                                             |  |

\* Tratándose de solicitudes de devolución presentadas a través del Portal del SAT, todas las documentales deberán ser aportadas en forma digitalizada (archivo con formato zip).

| Tabla 8.5. Solicitud de devolución de pago de lo indebido para Grandes Contribuyentes o Hidrocarburos. |                                                                                                    |                                                      |       |  |
|----------------------------------------------------------------------------------------------------|----------------------------------------------------------------------------------------------------|------------------------------------------------------|-------|--|
| No.                                                                                                    | Documentación                                                                                                    | Resolución<br>administrativa o<br>Sentencia Judicial | Otros |  |
| 1                                                                                                    | FED o bien, tratándose de extranjeros sin establecimiento permanente que no cuenten con RFC, escrito libre firmado por el solicitante o la/el representante legal, en el que indique el importe, periodo y la contribución que se solicita en devolución, con la documentación correspondiente.                        | x                                                    | x     |  |
| 2                                                                                                    | Tratándose de la primera solicitud de devolución o, en caso, de<br>promover ante una Administración General distinta a aquélla ante la<br>cual hayas presentado solicitudes con anterioridad; adjunta el original<br>o copia certificada (instrumento para acreditar la representación) de<br>la persona que promueve. | x                                                    | x     |  |
| 3                                                                                                    | Cuando se sustituya o designe otro/otra representante legal, adjunta<br>el original o copia certificada del acta de asamblea protocolizada o<br>del instrumento para acreditar la representación de la persona<br>firmante de la promoción.                                                                            | x                                                    | x     |  |
| 4                                                                                                    | Identificación oficial vigente de las señaladas en el inciso A) del apartado de Definiciones de este Anexo de la/el contribuyente o de la/el representante legal.                                                                                                    | x                                                    | x     |  |
| 5                                                                                                    | Declaración(es) (provisionales o del ejercicio) correspondientes, en<br>donde se observe el pago de lo indebido y de la(s) declaración(es)<br>complementaria(s) que se presente como consecuencia de la<br>corrección para considerar el pago de lo indebido.                                                          | x                                                    | x     |  |

| 6                   | Tratándose de declaraciones presentadas con más de cinco años de<br>antigüedad, adicionalmente formato con el sello original de la<br>institución bancaria receptora.                                                                                                    | x | x |  |  |
|---------------------|----------------------------------------------------------------------------------------------------|---|---|--|--|
| 7                   | Escrito libre firmado por el/la contribuyente o la/el representante<br>legal, en el que expongas claramente el motivo de tu solicitud, señala<br>las disposiciones jurídicas aplicables en las que basas tu petición y<br>papeles de trabajo donde se muestre el origen del importe que<br>solicita en devolución. | x | x |  |  |
| 8                   | Tratándose de derechos, aprovechamientos o productos, oficio expedido por la Dependencia correspondiente, de que el uso o aprovechamiento no se realizó o el servicio no fue proporcionado o se proporcionó parcialmente.                                                                                          |   | х |  |  |
| 9                   | En caso de liberación de créditos, original de la resolución administrativa o judicial.                                                                                                    | х | х |  |  |
| 10                  | En caso de sentencias, original de la resolución administrativa o judicial que se encuentre firme, de la que se desprenda el derecho a devolver.                                                                                                    | х |   |  |  |
| 11                  | En caso de haber cubierto el impuesto del que deriva el pago<br>indebido a través de la figura de compensación de saldos a favor,<br>aportarás el aviso de compensación, o en su caso, la declaración en<br>la cual se haya aplicado la compensación (normal o complementaria).                                    | x | x |  |  |
| 12                  | En caso de solicitudes de devolución del IVA en enajenación de artículos puestos a bordo de aerolíneas con beneficios de Convenio, proporciona los permisos con las rutas que operan las líneas aéreas designadas del Estado extranjero y sean usados en servicios internacionales.                                |   | x |  |  |
| 13                  | Encabezado del estado de cuenta que expida la institución financiera,<br>contrato de apertura de la cuenta, en los que aparezca el nombre del<br>contribuyente, así como el número de cuenta bancaria (CLABE),<br>cuando se encuentre obligado.                                                                    | x | x |  |  |
| * Tratár<br>aportad | <ul> <li>* Tratándose de solicitudes de devolución presentadas a través del Portal del SAT, todas las documentales deberán ser<br/>aportadas en forma digitalizada (archivo con formato zip).</li> </ul>                                                                                                    |   |   |  |  |

| l abla              | indebido Grandes Contribuyentes o Hidro                                                                                                    | Grandes Contribuyentes o<br>Hidrocarburos            |                     |  |
|---------------------|----------------------------------------------------------------------------------------------------|------------------------------------------------------|---------------------|--|
| No.                 | Documentación                                                                                                    | Resolución<br>Administrativa o<br>Sentencia Judicial | Otros               |  |
| 1                   | Documentos, declaraciones y/o formularios de contribuciones que presentes conjuntamente con la solicitud de devolución y que hayan sido omitidos o la solicitud de devolución, se hayan presentado con errores u omisiones.                                                                                                    | x                                                    | x                   |  |
| 2                   | Los datos, informes, papeles de trabajo o documentos necesarios para aclarar inconsistencias determinadas por la autoridad y/o para verificar la procedencia del saldo.                                                                                                    | х                                                    | x                   |  |
| 3                   | Escrito libre en el que manifieste "bajo protesta de decir verdad",<br>aclarar respecto a las compensaciones aplicadas por el<br>contribuyente, por existir diferencias contra lo determinado por la<br>autoridad.                                                                                                    | х                                                    | x                   |  |
| 4                   | Los datos, informes o documentos necesarios para aclarar su situación fiscal ante el RFC.                                                                                                    | X                                                    | x                   |  |
| 5                   | Los datos, informes o documentos en los que se hayan detectado inconsistencias, que se relacionen con el requerimiento de la documentación señalada con anterioridad.                                                                                                    | х                                                    | х                   |  |
| 6                   | Escrito libre firmado por el/la representante legal en el que manifieste, "bajo protesta de decir verdad", si ha promovido u obtenido alguna confirmación de criterio o autorización emitida por autoridad competente en la que base su petición de pago de lo indebido o bien si habiéndola interpuesto y el resultado no fue favorable a sus intereses, haya interpuesto algún medio de defensa en contra de la misma. |                                                      | x                   |  |
| * Tratái<br>aportad | ndose de solicitudes de devolución presentadas a través del Portal de<br>las en forma digitalizada (archivo con formato zip).                                                                                                    | I SAT, todas las docum                               | entales deberán ser |  |

| 9/CFF S                                                                                                    | 9/CFF Solicitud de Devolución de saldos a favor y pagos de lo indebido Auditoría Fiscal Federal o Auditoría de<br>Comercio Exterior.  |                                                                                                    |                                                                                                    |                                                                                                    |                                                                                                    |  |  |  |  |
|----------------------------------------------------------------------------------------------------|----------------------------------------------------------------------------------------------------|----------------------------------------------------------------------------------------------------|----------------------------------------------------------------------------------------------------|----------------------------------------------------------------------------------------------------|----------------------------------------------------------------------------------------------------|--|--|--|--|
| Trámite                                                                                                    | •                                                                                                    |                                                                                                    | Descripción del t                                                                                                    | rámite o servicio                                                                                                    | Monto                                                                                                    |  |  |  |  |
| Servicio                                                                                                    | 0                                                                                                    | <ul> <li>Solicita la o<br/>saldos a fa<br/>como la do<br/>incluyendo</li> <li>Reintegro o<br/>del IVA a<br/>ovtranioro n</li> </ul>                                                           | Solicita la devolución de las cantidades pagadas indebidamente o los<br>saldos a favor que procedan conforme a las disposiciones fiscales, así<br>como la devolución de las cantidades por Resolución o Sentencia,<br>incluyendo las relacionadas con operaciones de comercio exterior.<br>Reintegro del IVA a concesionarios que administran las devoluciones<br>del IVA a los extranjeros con calidad de turistas que retornan al<br>extranjero por vía aérea o marítima. |                                                                                                    |                                                                                                    |  |  |  |  |
| i Qı                                                                                                    | Jién puede                                                                                                    | solicitar el trámite                                                                                                    | e o servicio?                                                                                                    | ¿Cuándo se preser                                                                                                    | ita?                                                                                                    |  |  |  |  |
| Pers                                                                                                    | onas físicas                                                                                                    | entre otras:                                                                                                    |                                                                                                    | Dentro de los cinco años siguier                                                                                                    | ntes a la fecha en que                                                                                                    |  |  |  |  |
| Contribuyentes que ejerzan la<br>refiere el artículo 18-M de la Lu<br>se cancelen operaciones<br>devoluciones u otorguen<br>bonificaciones por la enajen<br>prestación de servicios u otorg<br>goce temporal de bienes, efect<br>plataformas tecnológicas,<br>informáticas y similares (<br>requisitos que señala la tabla 6 |                                                                                                    |                                                                                                    | la opción a que se<br>Ley de IVA, cuando<br>es, se reciban<br>n descuentos o<br>enación de bienes,<br>orgamiento del uso o<br>ectuadas a través de<br>as, aplicaciones<br>(conforme a los<br>a 9.9. de la presente                                                                                                    | <ul> <li>se determinó el saldo a favor o entero de la retención o el pago corresponda.</li> <li>Tratándose de saldos a favor de biodiésel y sus mezclas, en foi meses de enero, abril, julio y octa</li> <li>Tratándose de saldos a favor preoperativo, en el mes siguiente realicen los gastos e inversi preoperativo.</li> </ul>                                                                                           | IEPS, crédito diésel o<br>rma trimestral, en los<br>ubre 2025.<br>de IVA en periodo<br>e a aquel en el que se<br>ones en el periodo                   |  |  |  |  |
| >                                                                                                    | contribuye<br>refiere el<br>quienes<br>enajenació<br>servicios,<br>tecnológic<br>similares,<br>retención<br>requisitos<br>presente fi | entes que ejerzan<br>artículo 113-B de<br>les cancelen op<br>on de bienes o<br>efectuadas a tra<br>as, aplicaciones<br>cuando les h<br>del impuesto<br>que señala la<br>cha).                 | tidades derivadas del<br>de IVA a turistas<br>so, el primer día hábil                                                                                                    |                                                                                                    |                                                                                                    |  |  |  |  |
| • Pers                                                                                                    | onas morale                                                                                                    | es, entre otras:                                                                                                    |                                                                                                    |                                                                                                    |                                                                                                    |  |  |  |  |
| >                                                                                                    | Contribuye<br>o biodiése<br>en las ac<br>cuyos ingr<br>anual de<br>cada socio<br>veces el v<br>2024 (con<br>tabla 9.5. c              | entes que importer<br>l y sus mezclas pa<br>tividades agroped<br>esos no excedan<br>la UMA vigente e<br>o asociado sin ex<br>alor anual de la UM<br>forme a los requi<br>de la presente ficha | n o adquieran diésel<br>ara su consumo final<br>cuarias o silvícolas,<br>veinte veces el valor<br>en el año 2024 por<br>aceder de doscientas<br>MA vigente en el año<br>asitos que señala la<br>a).                                                                                                    |                                                                                                    |                                                                                                    |  |  |  |  |
| >                                                                                                    | Concesion<br>devolucion<br>los extrar<br>retornen a<br>(conforme<br>9.13. de la                                                       | arios que<br>les del impuesto a<br>ljeros con calida<br>I extranjero por v<br>a los requisitos<br>presente ficha).                                                                            | administran las<br>al valor agregado a<br>id de turistas que<br>ía aérea o marítima<br>que señala la tabla                                                                                                    |                                                                                                    |                                                                                                    |  |  |  |  |
| Dónځ                                                                                                    | de puedo p                                                                                                    | resentarlo?                                                                                                    | • En el Portal de                                                                                                    | el SAT:                                                                                                    |                                                                                                    |  |  |  |  |
| 0.2.2.                                                                                                    |                                                                                                    |                                                                                                    | https://www.sat.gob.r                                                                                                    | <ul> <li>mx/portal/public/tramites/devoluciones-y-<br/>del SAT, sin previa cita, cuando se tra<br/>ón o Sentencia.</li> <li>prsonas físicas:</li> <li>Que perciban ingresos por sueldos<br/>remanentes de saldos a favor del<br/>por los retenedores.</li> <li>Que no estén obligadas a inscribirs<br/>saldos a favor o pagos de lo indel<br/>\$10,000.00 (diez mil pesos 00/100 M<br/>e firma o e firma portable</li> </ul> | -compensaciones<br>te de:<br>y salarios, que tengan<br>ISR no compensados<br>e ante el RFC, cuyos<br>pido sean inferiores a<br>1.N.) y no cuenten con |  |  |  |  |

|      |                                                                                                    | 2.                                                                                                    | Reintegro de cantidades derivadas del programa de devoluciones de                                                                                                    |
|------|----------------------------------------------------------------------------------------------------|----------------------------------------------------------------------------------------------------|----------------------------------------------------------------------------------------------------|
|      |                                                                                                    |                                                                                                    | En la oficialía de partes de la AGAFF ubicada en Avenida Hidalgo,<br>número 77, planta baja, Colonia Guerrero, Alcaldía Cuauhtémoc. C.P.<br>06300, Ciudad de México, en un horario de atención de lunes a<br>viernes de 8:00 hrs. a 14:30 hrs.                                                                                                    |
|      |                                                                                                    | 3.                                                                                                    | En los casos de "Extranjeros sin Establecimiento Permanente que no cuenten con Registro Federal de Contribuyentes" y de "Resolución o Sentencia", cuando se trate de solicitudes de devolución de cantidades pagadas indebidamente al Fisco Federal con motivo de operaciones de comercio exterior, los trámites deberán presentarse:<br>En la oficialía de partes de la AGACE, ubicada en Avenida Hidalgo, número 77, Módulo III, Colonia Guerrero, Alcaldía Cuauhtémoc, C.P. 06300, Ciudad de México. en un horario de atención de lunes a viernes de 8:00 hrs. a 14:30 hrs                                  |
|      | INFORMA                                                                                                    | ACIÓN PAR                                                                                                    | A REALIZAR EL TRÁMITE O SERVICIO                                                                                                    |
|      | Qué te:                                                                                                    | ngo que ha                                                                                                    | cer para realizar el trámite o servicio?                                                                                                    |
| En e | I Portal del SAT, personas físicas c                                                                                                    | personas r                                                                                                    | norales, según corresponda:                                                                                                    |
| 1.   | Ingresa al Portal del SAT en la ruta                                                                                                    | a electrónica                                                                                                    | a del apartado ¿Dónde puedo presentarlo? de esta ficha.                                                                                                    |
| 2.   | Selecciona la opción Solicita tu de                                                                                                    | evolución e                                                                                                    | el tipo de <b>Devolución</b> que desees solicitar.                                                                                                    |
| 3.   | Dirígete a <b>Pasos a seguir,</b> ingre corresponda.                                                                                                    | esa a <b>Buzó</b>                                                                                                    | n Tributario o si estás amparado selecciona la opción aquí, según                                                                                                    |
| 4.   | Captura tu RFC, Contraseña y el <b>Enviar</b> .                                                                                                    | captcha qu                                                                                                    | e indique el sistema, o bien, ingresa con tu e.firma, enseguida oprime                                                                                                    |
| 5.   | Verifica que la información prellen elige <b>Siguiente</b> .                                                                                                    | ada, relativa                                                                                                    | a a tus datos y domicilio fiscal, esté correcta, de ser así selecciona <b>Sí</b> y                                                                                                    |
| 6.   | Captura en el apartado Informaci<br>Información adicional, conforme                                                                                                    | ón del Trán<br>a tu solicitu                                                                                                    | nite; el <b>Origen devolución, Tipo de Trámite</b> , <b>Suborigen del saldo e</b> d y presiona <b>Siguiente</b> .                                                                                                    |
| 7.   | Captura en el apartado <b>Datos c</b><br><b>Ejercicio</b> , elige conforme a tu solid                                                                                                    | tel impues                                                                                                    | to, concepto, periodo y ejercicio: el Tipo de periodo, Periodo y<br>ona Siguiente.                                                                                                    |
| 8.   | El sistema te mostrará los datos o<br>declaración no se encuentre dispo<br>saldo a favor; <b>Tipo de declaració</b><br>el supuesto del pago de lo ind<br><b>operación</b> : número que se encue<br>a favor: Importe manifestado en la<br><b>devolución</b> : Importe que solicitas<br>por el que presenta el trámite, ind<br><b>actualización</b> ) y presiona <b>Siguien</b> | le tu declara<br>onible en el<br>n: Normal o<br>lebido, <b>Fec</b><br>ntra en la de<br>a declaració<br>en devoluci<br>ica el <b>Impo</b><br>ite. | ación con el saldo a favor o del pago de lo indebido. En caso de que tu sistema, selecciona <b>Sí</b> para que respondas al apartado Información del Complementaria en el que se encuentre manifestado el saldo a favor o <b>ha de presentación de la declaración</b> : dd/mm/aaaa, <b>Número de</b> eclaración normal o complementaria según corresponda, <b>Importe saldo</b> en normal o complementaria según corresponda, <b>Importe solicitado en</b> ón, si, en su caso, recibiste con anterioridad una devolución del importe <b>rte de las devoluciones y/o compensaciones anteriores (sin incluir</b> |
| 9.   | En el apartado Información del Ba<br>aparece de forma automática, el<br>comprimido en formato ZIP seleco<br>en caso de que desees agregar<br><b>Registra</b> la nueva cuenta CLABE<br>ZIP presionando <b>Examinar</b> , elige I                                                                                                    | nco, si ya se<br>lige Si y pr<br>cionando <b>Ex</b><br>una nueva<br>, al seleccio<br>la ruta en la                                               | e encuentra el registro de tu CLABE <b>selecciona</b> una cuenta CLABE que<br>esionando el ícono <b>Adjunta</b> estado de cuenta, regístralo en archivo<br><b>aminar</b> , elige la ruta en la que se encuentra tu archivo y elige <b>Cargar</b> o<br>cuenta CLABE, selecciona el ícono <b>Adicionar</b> nueva cuenta CLABE y<br>onar <b>Sí adjunta</b> el estado de cuenta en archivo comprimido en formato<br>que se encuentra tu archivo y selecciona <b>Cargar</b> y <b>Siguiente</b> .                                                                                                    |
| 10.  | Responde la pregunta relacionada                                                                                                    | con la titula                                                                                                    | ridad de la cuenta CLABE.                                                                                                    |
| 11.  | Verifica la información del banco q                                                                                                    | ue aparece                                                                                                    | y presiona <b>Siguiente</b> .                                                                                                    |
| 12.  | Adjunta los archivos en formato l<br>tablas de esta ficha, mismos que o<br>originales se digitalizarán para su o                                                                                                    | PDF que co<br>leben estar<br>envío.                                                                                                    | prrespondan de conformidad con los requisitos que se señalan en las comprimidos en formato ZIP y máximo 4 MB cada uno. Los documentos                                                                                                    |
|      | <ul> <li>En el caso de presentar do<br/>deberá adicionarse a tu trám</li> </ul>                                                                                                    | ocumentació<br>nite en forma                                                                                                    | on adicional, no señalada o enunciada en los requisitos, esta también<br>a digitalizada.                                                                                                    |
|      | <ul> <li>Presiona Examinar para que<br/>documento y después oprin<br/>documentación e informació</li> </ul>                                                                                                    | ue seleccion<br>ne <b>Cargar</b> ,<br>n.                                                                                                    | nes la ruta en la que se encuentra tu archivo, captura el nombre del<br>realiza la operación cuantas veces sea necesario para adjuntar toda la                                                                                                    |
| 13.  | Una vez concluida la captura apa<br>realiza el envío con el uso de tu e.                                                                                                    | arecerá toda<br>firma.                                                                                                    | a la información, verifica que sea la correcta, en caso de que así sea,                                                                                                    |
| 14.  | Guarda o Imprime el acuse de reci                                                                                                    | ibo.                                                                                                    |                                                                                                    |

# En las oficinas del SAT:

- 1. Tratándose de la solicitud de devolución de Resolución o Sentencia:
  - Acude a la oficina del SAT que le corresponda sin previa cita y solicita un turno de Servicios que se pueden realizar sin estar obligado a inscribirse en el RFC.
  - Entrega la documentación solicitada en el apartado ¿Qué requisitos debo cumplir?
- 2. Tratándose de la solicitud de reintegro de cantidades derivadas del programa de devoluciones de IVA a turistas extranjeros:
  - Acude a la oficialía de partes de la AGAFF, señalada en el apartado ¿Dónde puedo presentarlo?
  - Entrega la documentación correspondiente que se menciona en el apartado ¿Qué requisitos debo cumplir?, dirigida a la Administración Central de Devoluciones y Compensaciones de la AGAFF.
- 3. Tratándose de la solicitud de devolución de Resolución o Sentencia derivado de operaciones de comercio exterior:
  - Acude a la oficialía de partes de la AGACE, señalada en el apartado ¿Dónde puedo presentarlo?, con la documentación correspondiente que se menciona en el apartado ¿Qué requisitos debo cumplir?, dirigida a la Administración Central de Apoyo Jurídico de Auditoría de Comercio Exterior de la AGACE.

### En los tres supuestos:

Recibe y conserva la solicitud de reintegro o el acuse de recibo, sellado.

|         | ¿Qué requisitos debo cumplir?                                                                                                    |                    |  |  |  |  |  |  |
|---------|----------------------------------------------------------------------------------------------------|--------------------|--|--|--|--|--|--|
| Los rec | quisitos se especifican en la tabla correspondiente:                                                                                                    |                    |  |  |  |  |  |  |
| •       | Solicitud de devolución de saldos a favor del ISR.                                                                                                    | Ver tabla<br>9.1.  |  |  |  |  |  |  |
| •       | Documentación que podrá ser requerida por la autoridad para dar seguimiento a la solicitud<br>de devolución de saldos a favor del ISR.                                                                                   | Ver tabla<br>9.2.  |  |  |  |  |  |  |
| •       | Solicitud de devolución de saldos a favor de IVA.                                                                                                    | Ver tabla<br>9.3.  |  |  |  |  |  |  |
| •       | Documentación que podrá ser requerida por la Autoridad para dar seguimiento a la solicitud<br>de devolución de saldos a favor de IVA.                                                                                    | Ver tabla<br>9.4.  |  |  |  |  |  |  |
| •       | Solicitud de devolución de saldos a favor de IEPS, Crédito, diésel o biodiésel y sus mezclas.                                                                                                    | Ver tabla<br>9.5.  |  |  |  |  |  |  |
| •       | Documentación que podrá ser requerida por la autoridad para dar seguimiento a la solicitud<br>de devolución de saldos a favor de IEPS crédito diésel o biodiésel y sus mezclas.                                          | Ver tabla<br>9.6.  |  |  |  |  |  |  |
| •       | Solicitud de devolución de cantidades a favor de otras contribuciones incluyendo Comercio Exterior.                                                                                                    | Ver tabla<br>9.7.  |  |  |  |  |  |  |
| •       | Documentación que podrá ser requerida por la autoridad para dar seguimiento a la solicitud<br>de devolución de cantidades a favor de otras contribuciones incluyendo Comercio Exterior.                                  | Ver tabla<br>9.8.  |  |  |  |  |  |  |
| •       | Solicitud de devolución de pago de lo indebido del IVA, por cancelación de operaciones efectuadas a través de plataformas tecnológicas.                                                                                  | Ver tabla<br>9.9.  |  |  |  |  |  |  |
| •       | Documentación que podrá ser requerida por la autoridad para dar seguimiento a la solicitud de devolución de pago de lo indebido del IVA, por cancelación de operaciones efectuadas a través de plataformas tecnológicas. | Ver tabla<br>9.10. |  |  |  |  |  |  |
| •       | Solicitud de devolución de pago de lo indebido del ISR, por cancelación de operaciones efectuadas a través de plataformas tecnológicas.                                                                                  | Ver tabla<br>9.11. |  |  |  |  |  |  |
| •       | Documentación que podrá ser requerida por la autoridad para dar seguimiento a la solicitud de devolución de pago de lo indebido del ISR, por cancelación de operaciones efectuadas a través de plataformas tecnológicas. | Ver tabla<br>9.12. |  |  |  |  |  |  |
| •       | Solicitud de reintegro de cantidades derivadas del programa de devoluciones de IVA a turistas extranjeros.                                                                                                    | Ver tabla<br>9.13. |  |  |  |  |  |  |
|         | ¿Con qué condiciones debo cumplir?                                                                                                    |                    |  |  |  |  |  |  |
|         |                                                                                                    |                    |  |  |  |  |  |  |

Contar con e.firma y Contraseña.

Adicionalmente, tratándose de la solicitud de reintegro de cantidades derivadas del programa de devoluciones de IVA a turistas extranjeros:

 Cumplir con los requisitos establecidos en las Reglas de Operación para Administrar las devoluciones del impuesto al valor agregado a los extranjeros con calidad de turistas de conformidad con la Ley General de Población que retornen al extranjero por vía aérea o marítima, que les haya sido trasladado en la adquisición de mercancías.

|                                                                                                    | SEGUIMIENTO Y RESOLUCIÓN DEL TRÁMITE O SERVICIO                                                                                                    |                                                                                                    |                                                                                                    |                                                                                                    |  |  |  |
|----------------------------------------------------------------------------------------------------|----------------------------------------------------------------------------------------------------|----------------------------------------------------------------------------------------------------|----------------------------------------------------------------------------------------------------|----------------------------------------------------------------------------------------------------|--|--|--|
| ¿Cómo puedo                                                                                                    | dar seguimiento al tr                                                                                                    | ámite o servicio?                                                                                                    | El SAT llevará a:<br>para emitir la r                                                                                                    | e cabo alguna inspección o verificación<br>esolución de este trámite o servicio?                                                                                                    |  |  |  |
| <ul> <li>Ingresa a la     <ul> <li><u>https://www</u><br/><u>nes-y-comp</u></li> <li>Selecciona<br/>dirígete a Pa<br/>o si estás a<br/>corresponda</li> <li>Captura tu<br/>el sistema,<br/>Enviar.</li> <li>Selecciona<br/>el apartado<br/>Elige confic<br/>conforme a<br/>que corresp</li> <li>El sistema t<br/>Tratándose de I<br/>derivadas del p<br/>turistas extranjei</li> <li>Acude prev<br/>Devolucione<br/>Hidalgo No<br/>Guerrero, A</li> </ul> </li></ul> | liga:<br><u>.sat.gob.mx/portal/publ</u><br><u>ensaciones</u><br>la opción <b>Estado d</b><br><b>asos a seguir</b> , ingresa<br>imparado selecciona la<br>a.<br>RFC, Contraseña y el<br>o bien, ingresa con<br>la opción que correspo<br>Consulta de tramites<br>orme a tu solicitud<br>tu solicitud; <b>Mostrar</b><br>sonda a tu solicitud y el<br>e mostrará el estatus co<br><b>a solicitud de reinte</b><br>programa de devolu-<br>ros:<br>via cita a la Admini<br>es y Compensacione<br>b. 77, Módulo II, p<br>Jcaldía Cuauhtémoc. C | lic/tramites/devolucio<br>le tu devolución y<br>a a Buzón Tributario<br>a opción aquí, según<br>captcha que indique<br>n tu e.firma, y elige<br>onde a tu consulta en<br>; Tipo de solicitud:<br>d; Ejercicio: Elige<br>Solicitudes: Elige la<br>ige Buscar.<br>le tu trámite.<br>egro de cantidades<br>uciones de IVA a<br>stración Central de<br>is, sita en Avenida<br>lanta baja, Colonia<br>Ciudad de México, en | <ul> <li>Sí, para verificar<br/>autoridad fiscal poor</li> <li>Requerirte<br/>documentos<br/>que estén re</li> <li>Iniciarte fac<br/>práctica de v<br/>otros docum<br/>las oficinas of</li> <li>Tratándose de la<br/>derivadas del p<br/>turistas extranjero</li> <li>El SAT lleva<br/>documentaci</li> </ul> | la procedencia de la devolución, la<br>drá:<br>aclaraciones, datos, informes o<br>adicionales que considere necesarios y<br>lacionados con la misma.<br>ultades de comprobación, mediante la<br>risitas o requerimiento de la contabilidad y<br>entos e informes para que se exhiban en<br>le la propia autoridad.<br>a solicitud de reintegro de cantidades<br>rograma de devoluciones de IVA a<br>os:<br>a a cabo la verificación y validación a la<br>ón aportada por el concesionario.                                                                                                    |  |  |  |
| un horario d                                                                                                    | le atención de 09:00 hi                                                                                                    | rs. a 14:00 hrs.                                                                                                    | rómito o convicio                                                                                                    |                                                                                                    |  |  |  |
| <ul> <li>Si de la rev<br/>procedente<br/>negada en s</li> <li>En caso de<br/>comprobant</li> <li>Tratándose de la<br/>extranjeros:</li> <li>Reintegro d</li> </ul>                                                                                                    | visión a la informaciór<br>la devolución, la auto<br>su totalidad, mismas qu<br>autorización total, el d<br>te de pago de la devolu<br>a solicitud de reinteg<br>el IVA a concesionario                                                                                                    | n y documentación ap<br>prización será total, c<br>ue serán notificadas de<br>estado de cuenta que<br>ución respectiva.<br>gro de cantidades de<br>es que administran las                                                                                                    | portada o de la que<br>de lo contrario la de<br>e forma personal o v<br>e expidan las Institue<br>erivadas del progra                                                                                                    | obra en poder de la autoridad fiscal, es<br>evolución será de una cantidad menor o<br>ría buzón tributario.<br>ciones financieras será considerado como<br>ama de devoluciones de IVA a turistas<br>epuesto al valor agregado a los extranieros                                                                                                    |  |  |  |
| con calidad<br>Plazo máximo                                                                                                    | de turistas que retorna<br>o para que el SAT                                                                                                    | an al extranjero por vía<br>Plazo máximo p                                                                                                    | a aérea o marítima.<br>ara que el SAT                                                                                                    | Plazo máximo para cumplir con la                                                                                                    |  |  |  |
| resuelva el tr<br>40 días siguientes<br>presentó la solicito                                                                                                    | rámite o servicio                                                                                                    | <ul> <li>solicite informa</li> <li>40 días cuana<br/>en los datos de</li> <li>20 días para<br/>requerimiento<br/>adicional;</li> <li>10 días siguie<br/>la que se haya<br/>requerimiento<br/>documentaciór</li> <li>20 días para<br/>presentación do<br/>08-022, tratáno<br/>de reintegro<br/>derivadas de<br/>devoluciones<br/>extranjeros.</li> </ul>                                                               | ción adicional<br>do existan errores<br>a la solicitud;<br>emitir el primer<br>de información<br>ntes a la fecha en<br>cumplido el primer<br>de información y<br>n; y<br>osteriores a la<br>le la solicitud SAT-<br>dose de la solicitud<br>de cantidades<br>el programa de<br>de IVA a turistas              | <ul> <li>información solicitada</li> <li>En un plazo de 10 días, cuando aclares los datos contenidos en la solicitud;</li> <li>Máximo en 20 días, contados a partir del día siguiente al que surta efectos la notificación, tratándose del primer requerimiento de información y documentación;</li> <li>Máximo 20 días, contados a partir del día siguiente al que surta efectos la notificación del requerimiento de información, tratándose del día siguiente al que surta efectos la notificación del requerimiento de información y documentación, tratándose de la solicitud de reintegro de cantidades derivadas del programa de devoluciones de IVA a turistas extranjeros; y</li> <li>Máximo en 10 días, contados a partir del día siguiente al que surta efectos la notificación del segundo requerimiento</li> </ul> |  |  |  |

|                                                    | Qué documento obtengo al finalizar el trámite o                                                                                                    | Cuál es la vigencia del trámite o servicio?                                                                                                    |
|----------------------------------------------------|----------------------------------------------------------------------------------------------------|----------------------------------------------------------------------------------------------------|
|                                                    | servicio?                                                                                                    | C                                                                                                    |
| Acus                                               | e de recibo.                                                                                                    | Indefinida.                                                                                                    |
|                                                    | CANALES D                                                                                                    | E ATENCIÓN                                                                                                    |
|                                                    | Consultas y dudas                                                                                                    | Quejas y denuncias                                                                                                    |
| •                                                  | MarcaSAT de lunes a viernes de 09:00 a 18:00 hrs,<br>excepto días inhábiles:<br>Atención telefónica: desde cualquier parte del país 55<br>627 22 728 y para el exterior del país (+52) 55 627 22<br>728.<br>Vía Chat: <u>https://chat.sat.gob.mx</u><br>Oficina virtual. Podrás acceder a este canal de<br>atención al agendar tu cita en la siguiente liga:<br><u>https://citas.sat.gob.mx/</u><br>Atención personal en las Oficinas del SAT ubicadas en<br>diversas ciudades del país, como se establece en la<br>siguiente liga:<br><u>https://www.sat.gob.mx/portal/public/directorio</u><br>Los días y horarios siguientes: lunes a jueves de 09:00<br>a 16:00 brs y viernes de 08:30 a 15:00 brs. excento | <ul> <li>Quejas y Denuncias SAT, desde cualquier parte del país 55 885 22 222 y para el exterior del país (+52) 55 885 22 222 (quejas y denuncias)</li> <li>Correo electrónico: <u>denuncias@sat.gob.mx</u> En el Portal del SAT:<br/><u>https://www.sat.gob.mx/portal/public/tramites/quejas-o-denuncias</u></li> <li>Teléfonos rojos ubicados en las oficinas del SAT.</li> <li>MarcaSAT 55 627 22 728 opción 8.</li> </ul> |
|                                                    | días inhábiles.                                                                                                    |                                                                                                    |
|                                                    | Informació                                                                                                    | n adicional                                                                                                    |
| •<br>•<br>•                                        | Los escritos libres deberán contener la firma del contribu<br>En el caso, de presentar documentación adicional, no<br>adicionarse a su trámite en forma digitalizada (archivo<br>digitalizan para su envío.                                                                                                    | uyente o del representante legal, en su caso.<br>señalada o enunciada en los puntos anteriores, esta deberá<br>o comprimido en formato ZIP). Los documentos originales se                                                                                                    |
| •                                                  | Para remanentes de los saldos a favor de ISR no comr                                                                                                    | pensados por los patrones, se estará a lo señalado en la tabla                                                                                                    |
| •                                                  | 9.7. de la presente ficha.<br>Para Personas Físicas que soliciten la devolución de                                                                                                    | el saldo a favor del ISR en la declaración del ejercicio de                                                                                                    |
| •                                                  | conformidad a la regla 2.3.2., se estará a los términos de<br>Para Persona Físicas que tributen en el Régimen Sin<br>empresariales, profesionales u otorguen el uso o goce<br>de ISR que autodeterminen en su pago mensual definiti<br>de 2024.                                                                                                    | e la misma.<br>nplificado de Confianza que realicen únicamente actividades<br>temporal de bienes, solicitarán la devolución del saldo a favor<br>vo de ISR del ejercicio 2024 en adelante, a partir de diciembre                                                                                                    |
| •                                                  | Para Personas Físicas que realicen actividades de cop<br>no presentar la declaración anual, estarán en posib<br>manifestado en su pago mensual definitivo de ISR del ej                                                                                                    | ropiedad o representante común en copropiedad y opten por<br>vilidad de solicitar la devolución del saldo a favor de ISR<br>jercicio 2024 en adelante, a partir de diciembre de 2024.                                                                                                    |
| Para<br>Opci                                       | la presentación de la solicitud de devolución deben sele<br>ón mensual, en el Formato Electrónico de Devolución (FE                                                                                                    | ccionar el tipo de trámite Régimen Simplificado de Confianza,<br>D).                                                                                                    |
| Así c                                              | como, tratándose de la solicitud de devolución de salo                                                                                                    | los a favor de IVA:                                                                                                    |
| •                                                  | No se debera considerar como obligatorio anexar al trar<br>facturas de operaciones realizadas con proveedores, ar<br>los cuales, sólo podrán solicitarse mediante requerimien                                                                                                    | nite como parte de los comprobantes de impuesto pagado, las<br>rendadores o prestadores de servicios y de comercio exterior,<br>ito de información adicional.                                                                                                    |
| Así o<br>turis                                     | como, tratándose de la solicitud de reintegro de cant<br>tas extranjeros:                                                                                                    | idades derivadas del programa de devoluciones de IVA a                                                                                                    |
| •                                                  | La Solicitud de Reintegro por duplicado, Formato SAT-0                                                                                                    | 8-022, lo puedes descargar en el Portal del SAT, en la liga:                                                                                                    |
| •                                                  | https://www.sat.gob.mx/portal/public/tramites/devolucion                                                                                                    | <u>es-y-compensaciones</u> , en el apartado de documentos                                                                                                    |
| Así o                                              | como, tratándose de la solicitud de devolución de pag                                                                                                    | go de lo indebido del IVA, por cancelación de operaciones                                                                                                    |
| •                                                  | No se deberá considerar como obligatorio el anexar al f<br>las facturas de operaciones realizadas con proveedor<br>exterior, los cuales sólo podrán solicitarse mediante requ                                                                                                    | trámite como parte de los comprobantes de impuesto pagado,<br>res, arrendadores o prestadores de servicios y de comercio<br>uerimiento de información adicional.                                                                                                    |
|                                                    | Fundamen                                                                                                    | ito jurídico                                                                                                    |
| Artíce<br>BIS,<br>Regla<br>4.6.4<br>impu<br>retori | Llos 17-D, 22, 22-B, 22-D, 37, 134, fracción I del CFF; Tí<br>5, fracción VI, 18-J, 18-K, 18-L, 18-M, 31 de la LIVA; 16,<br>as 2.1.36., 2.2.1., 2.2.2., 2.3.2., 2.3.4., 2.3.6., 2.3.8., 2.8.<br>., 9.5., 12.1.10., 12.3.3., 12.3.11., 12.3.16., 13.3.6. y I<br>esto al valor agregado a los extranjeros con calidad de<br>nen al extranjero por vía aérea o marítima, que les haya s                                                                                                    | tulos II y IV, artículos 97, 113-A, 113-B, 113-C de la LISR; 1-A<br>Apartado A, fracción II de la LIF, 33, 34 del RCFF, 7 del RIVA,<br>1.5., 3.13.7., 3.13.20., 3.13.21., 3.13.34., 4.6.1., 4.6.2., 4.6.3.,<br>Reglas de Operación para Administrar las devoluciones del<br>turistas de conformidad con la Ley General de Población que<br>sido trasladado en la adquisición de mercancías.                                   |

solicitud y el número de cuenta bancaria activa

(CLABE).

#### Tabla 9.1. Solicitud de devolución de saldos a favor del ISR. Personas Físicas Personas No. Documentación Servicios Enajenación Otros Actividad Morales RESICO Asalariados Arrendador profesionales empresarial de bienes ingresos Papel de trabajo que integre CFDI Ingreso, egreso, nómina, retención, etc. х х х 1 х х х х En su caso, documentación comprobatoria de impuesto pagado en el extranjero; entre otros. Escrito en el que se manifieste la proporción de tu participación en la copropiedad y nombre del representante común. así 2 como la hoja de trabajo х х х х que muestre el cálculo realizado para autodeterminarse la parte que le corresponde de los ingresos por copropiedad. Tratándose de ingresos provenientes por fideicomisos, contrato de fideicomiso, con firma del fideicomitente, 3 х х х х х х х fideicomisarios o de las o los representantes legales, así como del representante legal de la institución financiera. Papel de trabajo en el que se desglose la determinación y entero de 4 х los pagos efectuados con anterioridad. En su caso comprobantes fiscales y estados de cuenta que comprueben la aplicación del Decreto por Servicios Educativos y los 5 х х х х х х comprobantes que amparen el 80% de las deducciones personales manifestadas en tu declaración. Papel de trabajo en el que se desglose la determinación y entero de 6 Х Х х х х х los pagos provisionales manifestados en la declaración anual. Estado de cuenta expedido por la Institución Financiera que no exceda de 2 meses de antigüedad, que contenga la clave en 7 х Х х х х х х el RFC del contribuyente que lleva a cabo la

### TABLAS

| 8  | Papel de trabajo en el que<br>se desglose los CFDI tipo<br>ingreso, egreso y de pago<br>emitidos en el periodo<br>motivo de la devolución.<br>En caso de acumular<br>pagos realizados con<br>anterioridad por concepto<br>de ISR presentar:<br>Papel de trabajo donde<br>desglose los CFDI por<br>cada periodo solicitado en<br>devolución.<br>Adjuntar en archivo<br>comprimido en formato ZIP<br>de forma digitalizada los<br>CFDI emitidos y/o aquellos<br>en los que se advierta la<br>retención del ISR en su<br>caso efectuada. |   |   |   |   |   |   |   | x |
|----|----------------------------------------------------------------------------------------------------|---|---|---|---|---|---|---|---|
| 9  | Escrito en el que se<br>manifieste bajo protesta de<br>decir verdad, si durante el<br>ejercicio 2024 regresaste a<br>tributar en el Régimen<br>Simplificado de Confianza<br>desde la fecha en que la<br>autoridad hubiere llevado a<br>cabo la actualización de<br>tus obligaciones fiscales<br>en el RFC.                                                                                                    |   |   |   |   |   |   |   | x |
| 10 | Estado de cuenta<br>expedido por la Institución<br>Financiera que no exceda<br>de 2 meses de antigüedad,<br>que contenga la clave en<br>el RFC del contribuyente<br>que lleva a cabo la<br>solicitud y el número de<br>cuenta bancaria activa<br>(CLABE).                                                                                                    | x | x | x | x | x | x | x | x |

| Tabla 9.2. Documentación que podrá ser requerida por la autoridad para dar seguimiento a la solicitud de devolución de saldos a favor del ISR. |                                                                                                    |                     |             |                            |            |                          |                          |                   | ISR.   |
|----------------------------------------------------------------------------------------------------|----------------------------------------------------------------------------------------------------|---------------------|-------------|----------------------------|------------|--------------------------|--------------------------|-------------------|--------|
| No.                                                                                                    | Documentación                                                                                                    | _                   |             |                            | Persona    | s Físicas                |                          |                   |        |
|                                                                                                    |                                                                                                    | Personas<br>Morales | Asalariados | Servicios<br>profesionales | Arrendador | Actividad<br>empresarial | Enajenación<br>de bienes | Otros<br>ingresos | RESICO |
| 1                                                                                                    | Documentos que deban<br>presentarse<br>conjuntamente con la<br>solicitud de devolución y<br>que hayan sido omitidos, o<br>esta y/o sus anexos, se<br>hayan presentado con<br>errores u omisiones. | x                   | x           | x                          | x          | x                        | x                        | x                 |        |
| 2                                                                                                    | Los datos, informes o<br>documentos necesarios<br>para aclarar<br>inconsistencias<br>determinadas por la<br>autoridad.                                                                            | x                   | x           | x                          | x          | x                        | x                        | x                 |        |

(Segunda Sección)

| 3 | Tratándose de residentes<br>en el extranjero que<br>tengan un establecimiento<br>permanente en el país, la<br>certificación de residencia<br>fiscal, o bien, la<br>certificación de la<br>presentación de la<br>declaración del último<br>ejercicio del ISR y en su<br>caso, escrito de aclaración<br>cuando apliquen<br>beneficios de los tratados<br>en materia fiscal que<br>México tenga en vigor. | x | x | X | x | X | X | x |  |
|---|----------------------------------------------------------------------------------------------------|---|---|---|---|---|---|---|--|
| 4 | Escrito en el que aclares la diferencia del saldo a favor manifestado en la declaración y el determinado por la autoridad.                                                                                                    | x | x | x | x | x | x | x |  |
| 5 | Papel de trabajo o escrito<br>en el que aclare la<br>integración del monto de<br>pagos provisionales<br>manifestados en la<br>declaración del ejercicio y<br>en su caso, los pagos<br>provisionales<br>correspondientes.                                                                                                    | x |   | x | × | x |   | x |  |
| 6 | Escrito o papel de trabajo<br>en el que aclare la cifra<br>manifestada en la<br>declaración por concepto<br>de acreditamientos,<br>estímulos o reducciones<br>por existir diferencias con<br>lo determinado por la<br>autoridad.                                                                                                    | x |   |   | x | x |   |   |  |
| 7 | Para contribuyentes del<br>sector agropecuario:<br>Escrito en el que aclare la<br>determinación de los<br>ingresos exentos, por<br>existir diferencias contra lo<br>determinado por la<br>autoridad.                                                                                                    |   |   |   |   | x |   |   |  |
| 8 | En caso de que el<br>retenedor no haya<br>presentado la declaración<br>informativa, comprobar la<br>relación laboral o<br>comercial con la<br>presentación de:<br>• Recibo de nómina.<br>• Estados de Cuenta<br>que expidan los<br>sujetos a que se<br>refiere el artículo 29<br>del CFF, con los<br>depósitos por<br>concepto de pago de<br>nómina.                                                   |   | x | X | x |   |   | x |  |

|     | <ul> <li>Comprobantes<br/>fiscales que amparen<br/>pagos de<br/>arrendamiento u<br/>honorarios.</li> <li>Estados de Cuenta<br/>que expidan los<br/>sujetos a que se<br/>refiere el artículo 29<br/>del CFF, con las<br/>retenciones.</li> </ul>                                                               |   |   |   |   |   |   |   |   |
|-----|----------------------------------------------------------------------------------------------------|---|---|---|---|---|---|---|---|
| 9   | <ul> <li>Comprobantes fiscales:</li> <li>Tratándose de CFDI,<br/>proporcionar el<br/>número de folio.</li> <li>En su caso, Estados<br/>de Cuenta que<br/>expida la Institución<br/>Financiera.</li> <li>Comprobantes<br/>fiscales emitidos<br/>conforme a las<br/>facilidades<br/>administrativas.</li> </ul> | x | x | x | x | x | x | x |   |
| 9-A | Escrito en el que se detalle<br>la determinación del<br>ingreso acumulable y no<br>acumulable, por existir<br>diferencias con el<br>determinado por la<br>autoridad.                                                                                                    |   | x |   |   |   | x |   |   |
| 10  | Los datos, informes o<br>documentos necesarios<br>para aclarar tu situación<br>fiscal ante el RFC.                                                                                                    | x | x | x | x | x | x | x |   |
| 11  | Hoja de trabajo que<br>muestre el cálculo<br>realizado y la tasa aplicada<br>para auto determinarse el<br>ISR por enajenación de<br>bienes, conforme al<br>artículo 120 de la Ley del<br>ISR.                                                                                                    |   |   |   |   |   | x |   |   |
| 12  | Hoja de trabajo que<br>muestre el cálculo<br>realizado y la forma en que<br>efectuó la acumulación de<br>los ingresos por<br>dividendos para auto<br>determinarse el ISR.                                                                                                    |   |   |   |   |   |   | x |   |
| 13  | Papel de trabajo en el que<br>aclare la integración del<br>monto de pagos<br>efectuados con<br>anterioridad.                                                                                                    |   |   |   |   |   |   |   | x |

|     | Tabla 9.3. Solicitud de Devolución de saldos a favor de IVA.                                                                                                    |     |     |  |  |  |  |
|-----|----------------------------------------------------------------------------------------------------|-----|-----|--|--|--|--|
| No. | Documentación                                                                                                    | RIF | IVA |  |  |  |  |
| 1   | Tratándose de la primera solicitud de devolución aportar el instrumento para acreditar la representación de la persona que promueva.                                                                                                    |     | x   |  |  |  |  |
| 2   | Identificación oficial vigente de las señaladas en el inciso A) del apartado de Definiciones de este Anexo, del contribuyente o representante legal.                                                                                                    | х   | x   |  |  |  |  |
| 3   | Papel de trabajo de la integración del IVA retenido, identificando el número de folio fiscal del CFDI respectivo y la clave en el RFC.                                                                                                    | х   | x   |  |  |  |  |
| 4   | Papel de trabajo que integré los ingreso y gastos e inversiones a que se refiere el artículo<br>4-A y CFDI que respalde la operación.                                                                                                    | х   | x   |  |  |  |  |
| 5   | Papel de trabajo de la determinación de la proporción del acreditamiento, conforme a los artículos 5, 5-A y/o 5-B de la Ley del IVA.                                                                                                    | x   | x   |  |  |  |  |
| 6   | Aportar acuse de la Declaración de Operaciones con Terceros (DIOT).                                                                                                    |     | х   |  |  |  |  |
| 7   | <b>Anexo 7</b> "Determinación del saldo a favor de IVA", para persona física, los cuales se obtienen en el Portal del SAT / Devoluciones y compensaciones / Solicita tu devolución al momento de que como contribuyente ingresas al FED.                                                                                                    | х   |     |  |  |  |  |
| 8   | <b>Anexo 7-A</b> "Hoja de trabajo para integrar el Impuesto al Valor Agregado", para persona física, los cuales se obtienen en el Portal del SAT al momento de que como contribuyente ingresas al FED.                                                                                                    | x   |     |  |  |  |  |
| 9   | Si eres contribuyente que proporciona el suministro de agua para uso doméstico, que hayan obtenido la devolución de saldos a favor del IVA debes presentar la forma oficial 75 "Aviso de destino del saldo a favor de IVA".                                                                                                    | x   | x   |  |  |  |  |
| 10  | <ul> <li>Si se trata de actos o actividades derivadas de fideicomisos, el contrato de fideicomiso, firmado por el fideicomitente, fideicomisarios o de sus representantes legales, así como del representante legal de la institución financiera y en su caso:</li> <li>Documento mediante el cual los fideicomisarios o el fideicomitente manifiesta su voluntad de ejercer la opción prevista por el artículo 74 del RLIVA.</li> <li>Documento mediante el cual la institución fiduciaria acepta la responsabilidad solidaria para ejercer la opción prevista por el artículo 74 del RLIVA.</li> </ul> | x   | x   |  |  |  |  |
| 11  | Estado de cuenta expedido por la Institución Financiera que no excedan de 2 meses de antigüedad, que contengan la clave en el RFC del contribuyente que lleva a cabo la solicitud y el número de cuenta bancaria activa (CLABE).                                                                                                    |     | x   |  |  |  |  |

| Та  | Tabla 9.4. Documentación que podrá ser requerida por la autoridad para dar seguimiento a la solicitud de devolución de saldos a favor de IVA.                                                                                                    |     |     |  |  |  |  |
|-----|----------------------------------------------------------------------------------------------------|-----|-----|--|--|--|--|
| No. | Documentación                                                                                                    | RIF | IVA |  |  |  |  |
| 1   | Documentos que debes presentar conjuntamente con la solicitud de devolución y que hayas omitido o esta y/o sus anexos, se hayan presentado con errores u omisiones.                                                                                                    | x   | x   |  |  |  |  |
| 2   | Los datos, informes o documentos necesarios para aclarar inconsistencias determinadas por la autoridad.                                                                                                    | x   | x   |  |  |  |  |
| 3   | Si eres residente en el extranjero y tienes un establecimiento permanente en el país, la certificación de residencia fiscal, o bien, la certificación de la presentación del último ejercicio del ISR, y en su caso, escrito de aclaración cuando apliques beneficios de los tratados en materia fiscal que México tenga en vigor. | x   | x   |  |  |  |  |
| 4   | Escrito en el que aclares la diferencia en el saldo a favor manifestado en la declaración y el determinado por la autoridad.                                                                                                    | x   | x   |  |  |  |  |
| 5   | Escrito en el que indiques la determinación del monto de IVA acreditable, cuando exista diferencia determinada por la autoridad.                                                                                                    | х   | x   |  |  |  |  |
| 6   | <ul> <li>Comprobantes fiscales:</li> <li>Tratándose de CFDI, debes proporcionar el número de folio.</li> <li>En su caso, Estados de Cuenta que expida la Institución Financiera.</li> <li>Comprobantes fiscales emitidos conforme a las facilidades administrativas.</li> </ul>                                                    | x   | x   |  |  |  |  |

| 7  | En caso de que la actividad preponderante no se lleve a cabo en el domicilio fiscal señalado en el RFC, escrito libre en el que indiques "bajo protesta de decir verdad" el domicilio en el que realizas la actividad y, en su caso, aviso de apertura de establecimiento.                                                                                              | x | x |
|----|----------------------------------------------------------------------------------------------------|---|---|
| 8  | Los datos, informes o documentos necesarios para aclarar su situación fiscal ante el RFC.                                                                                                    | х | x |
| 9  | Contabilidad, la cual debe integrarse con Balanzas de Comprobación a último nivel, auxiliares de contabilidad al 100%, libro diario, en forma electrónica (xls, pdf, txt).                                                                                                    |   | x |
| 10 | Origen de financiamiento de la operación de que se trate.                                                                                                    |   | x |
| 11 | Papel de trabajo analítico de valor de actos o actividades que contenga mínimo los siguientes datos: el número de póliza contable, UIDD identificador universalmente único, folio fiscal, nombre, RFC, concepto, subtotal, IVA, total, tasa aplicable, número de cuenta bancaria con que se realizó el pago, fecha de pago, número de póliza contable, cruce de bancos. |   | x |
| 12 | Papel de trabajo en el que se detalle la integración del IVA acreditable.                                                                                                    |   | х |
| 13 | Papel de trabajo analítico, del origen de los depósitos bancarios (en donde se identifique entre otros, traspasos, préstamos, cobranza, intereses, devoluciones, etc.).                                                                                                    |   | х |
| 14 | Contratos de cualquier índole (compraventa, prestación de servicios, arrendamiento, usufructo, mutuo, fideicomisos, copropiedad, etc.) vinculados con las operaciones llevadas a cabo en el periodo y ejercicio fiscal por el que solicita la devolución.                                                                                                    |   | x |
| 15 | Actas constitutivas y de asambleas, así como contratos sociales, y sus modificaciones.                                                                                                    |   | x |
| 16 | Aportar papel de trabajo en el que aclare la integración de CFDI, emitidos en el periodo de la devolución.                                                                                                    | x | x |

|    | Tabla 9.5. Solicitud de Devolución de saldos a favor del IEPS crédito diésel o biodiésel y sus mezclas.                                                                                                    |  |  |
|----|----------------------------------------------------------------------------------------------------|--|--|
| No | Documentación                                                                                                    |  |  |
| 1  | Anexo 4 de la forma fiscal 32 del Anexo 1 de la RMF.                                                                                                    |  |  |
| 2  | Declaraciones del ejercicio inmediato anterior o escrito libre en el que manifiestes que tus ingresos en el ejercicio inmediato anterior no excedieron de los montos manifestados en el artículo 16, Apartado A, fracción III de la LIF, para personas morales, así como la forma en que está cumpliendo con sus obligaciones fiscales de conformidad con el Capítulo VIII del Título II de la Ley del ISR.                                                                                                    |  |  |
|    | La tarjeta electrónica Subsidios/SAGARPA, vigente, que les expidió el Centro de Apoyo al Distrito de Desarrollo<br>Rural (CADER) o la Delegación de la Secretaría de Agricultura y Desarrollo Rural, con la que se demuestre su<br>inscripción al Padrón de Usuarios de Diésel Agropecuario una vez que demostró ante las citadas autoridades<br>agrarias la propiedad o legítima posesión de la unidad de producción que explota y donde utiliza el bien que<br>requiere el diésel o el biodiésel y sus mezclas. |  |  |
|    | En aquellos casos que no cuente con la tarjeta electrónica Subsidios/SAGARPA, o esta no se encuentre vigente, se deberá enviar a la autoridad la siguiente documentación:                                                                                                    |  |  |
|    | I. Para acreditar el régimen de propiedad de la unidad de producción: el título de propiedad, escritura pública o póliza, certificado de derechos agrarios o parcelarios o actos de asamblea; o                                                                                                    |  |  |
| 3  | II. Para acreditar el Régimen de posesión legal de la unidad de producción: los contratos de arrendamiento, usufructo, aparcería, concesión, entre otros.                                                                                                    |  |  |
|    | III. Si están sujetos al Régimen Hídrico, las boletas o los títulos de concesión de derechos de agua.                                                                                                    |  |  |
|    | IV. Respecto del bien en el que se utiliza el diésel o biodiésel y sus mezclas: los comprobantes a nombre del contribuyente con los que acrediten la propiedad, copropiedad o, tratándose de la legítima posesión, las documentales que acrediten la misma, como pueden ser de manera enunciativa, escritura pública o póliza, contratos de arrendamiento, de préstamos o de usufructo entre otros.                                                                                                    |  |  |
|    | Acta constitutiva, debidamente inscrita en el Registro Público, que exprese que su objeto social es preponderantemente la actividad agropecuaria.                                                                                                    |  |  |

| 4 | La CURP del representante legal de la persona moral.                                                                                                    |
|---|----------------------------------------------------------------------------------------------------|
| 5 | El pedimento de importación o el comprobante fiscal correspondientes a la adquisición en los que conste el precio de adquisición o importación del diésel o biodiésel y sus mezclas, los cuales deberán reunir los requisitos de los artículos 29 y 29-A del CFF, señalando en el comprobante fiscal correspondiente a la adquisición o importación del biodiésel o sus mezclas, cantidad de cada uno de los combustibles que se contenga en el caso de las mezclas y, en su caso, el número del pedimento de importación con el que se llevó a cabo la importación del citado combustible. (Sin que sea necesario que contengan desglosado expresamente y por separado el IEPS por diésel o biodiésel y sus mezclas trasladado, cuando se adquiera en estaciones de servicio). |
| 6 | Estado de cuenta expedido por la Institución Financiera que no exceda de 2 meses de antigüedad, que contenga<br>la clave en el RFC del contribuyente persona moral que lleva a cabo la solicitud y el número de cuenta bancaria<br>activa (CLABE).                                                                                                    |
| 7 | Registro de control de consumo de diésel o biodiésel y sus mezclas a que se refiere el artículo 16, Apartado A, fracción III, párrafo cuarto de la LIF, correspondiente al periodo solicitado en devolución.                                                                                                    |

| Та  | bla 9.6. Documentación que podrá ser requerida por la autoridad para dar seguimiento a la solicitud de<br>devolución de saldos a favor del IEPS crédito diésel o biodiésel y sus mezclas.                                                                                                    |
|-----|----------------------------------------------------------------------------------------------------|
| No. | Documentación                                                                                                    |
| 1   | Documentos que deban presentarse conjuntamente con la solicitud de devolución y que hayan sido omitidos o esta y/o sus anexos, se hayan presentado con errores u omisiones.                                                                                                    |
| 2   | <ul> <li>Comprobantes fiscales:</li> <li>Tratándose de CFDI, proporcionar el número de folio.</li> <li>En su caso, Estados de Cuenta que expida la Institución Financiera.</li> </ul>                                                                                                    |
| 3   | Tratándose de residentes en el extranjero que tengan un establecimiento permanente en el país, la certificación de residencia fiscal, o bien, la certificación de la presentación de la declaración del último ejercicio del ISR y, en su caso, escrito de aclaración cuando apliquen beneficios de los tratados en materia fiscal que México tenga en vigor. |
| 4   | Los datos, informes o documentos necesarios para aclarar inconsistencias determinadas por la autoridad.                                                                                                    |
| 5   | Los datos, informes o documentos necesarios para aclarar su situación fiscal ante el RFC.                                                                                                    |

| Tabla 9.7. Solicitud de Devolución de cantidades a favor de otras contribuciones incluyendo Comercio Exterior. |                                                                                                    |                                                      |                   |       |
|----------------------------------------------------------------------------------------------------|----------------------------------------------------------------------------------------------------|------------------------------------------------------|-------------------|-------|
| No.                                                                                                    | Documentación                                                                                                    | Resolución<br>Administrativa o<br>Sentencia Judicial | Comercio Exterior | Otros |
| 1                                                                                                    | Tratándose de la primera vez que solicitas la devolución, el documento (instrumento para acreditar la representación) de la persona que promueve.                                                                                                    | Х                                                    | х                 |       |
| 2                                                                                                    | Cuando se sustituya o designe otro<br>representante legal, además del ya reconocido<br>por la autoridad, deberás anexar el acta de<br>asamblea protocolizada o del poder notarial<br>que acredite la personalidad del firmante de la<br>promoción.                                                                                         | Х                                                    |                   |       |
| 3                                                                                                    | Identificación oficial vigente de las señaladas<br>en el inciso Identificación oficial, cualquiera de<br>las señaladas en el Apartado I. Definiciones;<br>punto 1.2. Identificaciones oficiales,<br>comprobantes de domicilio e Instrumentos<br>para acreditar la representación, inciso A)<br>Identificación oficial, del presente Anexo. | X                                                    | Х                 |       |

| 4 | Escrito libre con firma del contribuyente o<br>representante legal, en el que expongas<br>claramente el motivo de tu solicitud señalando<br>el fundamento legal en el que basas tu petición<br>y papeles de trabajo donde se muestre el<br>origen del importe que solicitas en tu<br>devolución.                                                                                                    | Х | Х |
|---|----------------------------------------------------------------------------------------------------|---|---|
| 5 | Tratándose de derechos, productos o<br>aprovechamientos, el escrito denominado<br>Oficio para la solicitud de devolución por<br>servicio no prestado o proporcionado<br>parcialmente expedido por la Dependencia, por<br>medio del cual se indicará que, el usuario<br>efectuó un pago mayor al requerido o que el<br>servicio o trámite no fue proporcionado o fue<br>proporcionado parcialmente, oficializado con el<br>sello de la institución.                                                                                                    | х | х |
| 6 | Pedimentos de importación y de rectificación<br>relacionados con su trámite, acompañado de<br>sus expedientes electrónicos conforme al<br>artículo 59, fracción V, de la Ley Aduanera,<br>que establece que se debe formar un<br>expediente electrónico para cada pedimento,<br>aviso consolidado o documento aduanero.                                                                                                    | Х |   |
| 7 | <ul> <li>Tratándose de solicitudes que deriven de rectificación de pedimentos, además de los otros requisitos que apliquen de la presente tabla, deberá:</li> <li>a) Manifestar si se cuenta con opinión de autoridad competente en la cual se hubiera confirmado la fracción que fue rectificada. De ser positivo, exhibir el soporte documental.</li> <li>b) Fichas técnicas emitidas por su proveedor en el extranjero.</li> <li>c) Documentos, catálogos e información que sobre dicha mercancía tenga en su poder.</li> <li>Manifestar si ha llevado a cabo operaciones de comercio exterior previas o posteriores con dicha fracción y haya sido objeto de reconocimiento aduanero o facultades de comprobación. De ser positiva la respuesta el soporte correspondiente.</li> </ul> | x |   |
| 8 | <ul> <li>Tratándose de solicitudes que deriven de la aplicación de tratamiento arancelario preferencial, además de los otros requisitos que apliquen de la presente tabla deberá:</li> <li>a) Manifestar si se cuenta con opinión de autoridad competente en la cual se hubiera confirmado la fracción utilizada para aplicación del tratamiento arancelario preferencial. De ser positivo, exhibir el soporte documental.</li> <li>b) Señalar al amparo de qué Tratado fueron importados los bienes o bajo qué programa autorizado formula la petición.</li> </ul>                                                                                                    | Х |   |

|    | <ul> <li>c) Exhibir la prueba de origen, la certificación de origen o el certificado de origen conforme al Tratado y reglas válidos y vigentes al momento de la importación.</li> <li>Manifestar si se le ha iniciado algún procedimiento de revisión de origen, reconocimiento aduanero o facultades de comprobación sobre operaciones con mercancías similares a las que vincula con su operación.</li> </ul>                                                                                                    |   |   |  |
|----|----------------------------------------------------------------------------------------------------|---|---|--|
| 9  | <ul> <li>Tratándose de solicitudes que se relacionen con IVA o IEPS por la importación de mercancías a territorio nacional, además de los otros requisitos que apliquen de la presente tabla:</li> <li>a) Manifestar si se cuenta con opinión de autoridad competente en la cual se hubiera confirmado la fracción arancelaria. De ser positivo, exhibir el soporte documental.</li> <li>b) Manifestar si se cuenta con opinión que defina la tasa aplicable conforme al artículo 25, fracción III de la Ley del IVA y 20, fracción I de la Ley de IEPS. De ser positivo, exhibir el soporte documental.</li> <li>Exhibir las fichas técnicas emitidas por su proveedor en el extranjero respecto de la mercancía relacionada con su solicitud.</li> </ul>     |   | X |  |
| 10 | <ul> <li>Tratándose de devoluciones relacionadas con<br/>Regularización de Automóviles Usados de<br/>Procedencia Extranjera, además de los otros<br/>requisitos que apliquen de la presente tabla,<br/>deberá:</li> <li>a) Exhibir constancia de improcedencia del<br/>trámite de regularización vehicular u oficio de<br/>servicio no prestado emitido por el Registro<br/>Público Vehicular o por la autoridad<br/>competente para ello, en el que indique la no<br/>prestación del servicio de regularización de<br/>vehículos de procedencia extranjera.</li> <li>b) Exhibir Formulario múltiple de pago para<br/>comercio exterior, que señale el origen del<br/>pago por la "Regularización de vehículo",<br/>acompañado del recibo bancario.</li> </ul> |   | Х |  |
| 11 | Declaraciones normal y complementaria(s) del<br>ejercicio presentadas antes y después de la<br>sentencia o resolución administrativa en las<br>que conste el pago indebido, en su caso.                                                                                                    | Х |   |  |
| 12 | Resolución administrativa o judicial que se<br>encuentre firme, de la que se desprenda el<br>derecho a devolver.                                                                                                    | х |   |  |
| 13 | Pagos provisionales normales y complementarios presentados antes y después de la sentencia o resolución administrativa en los que conste el pago indebido, en su caso.                                                                                                    | x |   |  |

| 14 | Recibo bancario de Pago de Derechos,<br>Productos y Aprovechamientos Federales.<br>(sistema e5inco o del Servicio de<br>Declaraciones y Pagos).                                                                                            |   | Х | х |
|----|----------------------------------------------------------------------------------------------------|---|---|---|
| 15 | En su caso, los CFDI de retenciones.                                                                                                    | х | х | Х |
| 16 | Adjuntar en archivo con formato comprimido en<br>ZIP de forma digitalizada los CFDI de<br>retenciones en los que consten las retenciones<br>de ISR y las cantidades no compensadas por<br>los retenedores en el ejercicio de que se trate. |   | Х | Х |
| 17 | Estado de cuenta expedido por la Institución<br>Financiera que no excedan de 2 meses de<br>antigüedad, que contengan tu clave en el RFC<br>y el número de tu cuenta bancaria activa<br>(CLABE).                                            | x | х | Х |

| Tabla 9.8. Documentación que podrá ser requerida por la autoridad para dar seguimiento a la solicitud de<br>devolución de cantidades a favor de otras contribuciones incluyendo Comercio Exterior. |                                                                                                    |                                                      |                   |       |
|----------------------------------------------------------------------------------------------------|----------------------------------------------------------------------------------------------------|------------------------------------------------------|-------------------|-------|
| No.                                                                                                    | Documentación                                                                                                    | Resolución<br>Administrativa o<br>Sentencia Judicial | Comercio Exterior | Otros |
| 1                                                                                                    | Documentos que debes presentar<br>conjuntamente con la solicitud de devolución y<br>que hayas omitido o esta y/o sus anexos, se<br>hayan presentado con errores u omisiones.                                                                                                    | Х                                                    | х                 | х     |
| 2                                                                                                    | Los datos, informes, papeles de trabajo o documentos necesarios para aclarar inconsistencias determinadas por la autoridad.                                                                                                    | х                                                    | х                 | х     |
| 3                                                                                                    | <ul> <li>Comprobantes fiscales:</li> <li>Tratándose de CFDI, proporcionar el número de folio.</li> <li>En su caso, los Estados de Cuentas que expida la Institución Financiera.</li> </ul>                                                                                                    | х                                                    | x                 | x     |
| 4                                                                                                    | Tratándose de residentes en el extranjero que<br>tengan un establecimiento permanente en el<br>país, la certificación de residencia fiscal, o bien,<br>la certificación de la presentación de la<br>declaración del último ejercicio y, en su caso,<br>escrito de aclaración cuando apliquen<br>beneficios de los tratados en materia fiscal que<br>México tenga en vigor. | Х                                                    | х                 | х     |
| 5                                                                                                    | Escrito en el que aclares la diferencia de las<br>cantidades a favor manifestado en la<br>declaración y el determinado por la autoridad.                                                                                                    | x                                                    | x                 | x     |
| 6                                                                                                    | Los datos, informes o documentos necesarios para aclarar tu situación fiscal ante el RFC.                                                                                                    | х                                                    | х                 | х     |

| Tabla | Tabla 9.9. Solicitud de devolución de pago de lo indebido del IVA, por cancelación de operaciones efectuadas a<br>través de plataformas tecnológicas.                                                                                                    |     |  |  |
|-------|----------------------------------------------------------------------------------------------------|-----|--|--|
| No    | Documentación                                                                                                    | IVA |  |  |
| 1     | En caso de cancelación de la operación el CFDI de ingresos con el estatus de cancelado en que conste el monto de la contraprestación cancelada y el IVA, en forma expresa y por separado, que se restituyó los cuales deberán reunir los requisitos de los artículos 29 y 29-A del CFF.<br>En caso de descuentos, devoluciones o bonificaciones un CFDI de Egresos que contenga en forma expresa y por separado el monto de la contraprestación y el IVA trasladado que se hubiere restituido. | X   |  |  |
| 2     | CFDI de retenciones e información de pagos que haya sido emitido por la Plataforma<br>Tecnológica, los cuales deberán reunir los requisitos de los artículos 29 y 29-A del<br>CFF.<br>En su caso, durante 2020 un comprobante de la retención efectuada en términos de<br>la regla 12.2.4. de la RMF.                                                                                                    | Х   |  |  |
| 3     | En su caso, acuse de la declaración del pago del IVA correspondiente.                                                                                                    | Х   |  |  |
| 4     | Estado de cuenta expedido por la Institución Financiera que no excedan de 2 meses de antigüedad, que contengan la clave en el RFC del contribuyente que lleva a cabo la solicitud y el número de cuenta bancaria activa (CLABE).                                                                                                    | x   |  |  |

Tabla 9.10. Documentación que podrá ser requerida por la autoridad para dar seguimiento a la solicitud de devolución de pago de lo indebido del IVA, por cancelación de operaciones efectuadas a través de plataformas

| technologicas. |                                                                                                    |     |  |
|----------------|----------------------------------------------------------------------------------------------------|-----|--|
| No             | Documentación                                                                                                    | IVA |  |
| 1              | Documentos y comprobantes fiscales que deban presentarse conjuntamente con tu solicitud de devolución y que hayan sido omitidos o se hayan presentado con errores u omisiones.                                                                                     | Х   |  |
| 2              | Los datos, informes o documentos necesarios para aclarar las inconsistencias determinadas por la autoridad.                                                                                                    | Х   |  |
| 3              | En caso de que la actividad preponderante no se lleve a cabo en el domicilio fiscal señalado en el RFC, escrito libre en el que indique bajo protesta de decir verdad el domicilio donde realiza la actividad y, en su caso, aviso de apertura de establecimiento. | Х   |  |
| 4              | Los datos, informes o documentos necesarios para aclarar tu situación fiscal ante el RFC.                                                                                                    | Х   |  |
| 5              | Los datos, informes o documentos necesarios para aclarar inconsistencias determinadas por la autoridad.                                                                                                    | x   |  |

| Tabla 9.11. Solicitud de devolución de pago de lo indebido del ISR, por cancelación de operaciones efectuadas a<br>través de plataformas tecnológicas. |                                                                                                    |     |     |
|----------------------------------------------------------------------------------------------------|----------------------------------------------------------------------------------------------------|-----|-----|
| No                                                                                                    | Documentación                                                                                                    | RIF | ISR |
| 1                                                                                                    | En caso de cancelación de la operación, el CFDI de ingresos con el estatus de cancelado en que conste el monto de la contraprestación cancelada y el ISR retenido, en forma expresa y por separado, los cuales deberán reunir los requisitos de los artículos 29 y 29-A del CFF.<br>En caso de descuentos, devoluciones o bonificaciones, el CFDI de egresos en que conste el monto de la contraprestación cancelada y el ISR retenido, en forma expresa y por separado, los cuales deberán reunir los requisitos de los artículos 29 y 29-A del CFF. | Х   | Х   |

| 2 | CFDI de retenciones e información de pagos que haya sido emitido<br>por la Plataforma Tecnológica, los cuales deberán reunir los requisitos<br>de los artículos 29 y 29-A del CFF.                                               | х | x |
|---|----------------------------------------------------------------------------------------------------|---|---|
| 3 | Estado de cuenta expedido por la Institución Financiera que no excedan de 2 meses de antigüedad, que contengan la clave en el RFC del contribuyente que lleva a cabo la solicitud y el número de cuenta bancaria activa (CLABE). | Х | x |

Tabla 9.12. Documentación que podrá ser requerida por la autoridad para dar seguimiento a la solicitud de devolución de pago de lo indebido del ISR, por cancelación de operaciones efectuadas a través de plataformas tecnológicas.

| No | Documentación                                                                                                    | RIF | ISR |
|----|----------------------------------------------------------------------------------------------------|-----|-----|
| 1  | Documentos y comprobantes fiscales que deban presentarse<br>conjuntamente con la solicitud de devolución y que hayan sido<br>omitidos o se hayan presentado con errores u omisiones.                                                                                          | х   | x   |
| 2  | Los datos, informes o documentos necesarios para aclarar inconsistencias determinadas por la autoridad.                                                                                                    | х   | х   |
| 3  | En caso de que la actividad preponderante no se lleve a cabo en el<br>domicilio fiscal señalado en el RFC, escrito libre en el que indique<br>"bajo protesta de decir verdad" el domicilio donde realiza la actividad y,<br>en su caso, aviso de apertura de establecimiento. | х   | Х   |
| 4  | Los datos, informes o documentos necesarios para aclarar su situación fiscal ante el RFC.                                                                                                    | х   | х   |
| 5  | Los datos, informes o documentos necesarios para aclarar inconsistencias determinadas por la autoridad.                                                                                                    | x   | x   |

| Та | bla 9.13. Solicitud de reintegro de cantidades derivadas del programa de devoluciones de IVA a turistas<br>extranjeros.                                                                                                    |
|----|----------------------------------------------------------------------------------------------------|
| No | Documentación                                                                                                    |
| 1  | Solicitud de reintegro por duplicado (Formato SAT-08-022).                                                                                                    |
| 2  | Adjuntar disco compacto o unidad de memoria extraíble con la información señalada en la Décima Primera Regla<br>de Operación de las Reglas de Operación para Administrar las devoluciones de impuestos al valor agregado a los<br>extranjeros con calidad de turistas de conformidad con la Ley General de Población que retornen al extranjero por<br>vía aérea o marítima que les haya sido trasladado en la adquisición de mercancías.                                                                                                    |
| 3  | Tratándose de la primera vez que solicitas el reintegro, presenta original o copia certificada para cotejo del documento (instrumento para acreditar la representación) de la persona moral concesionaria y anexa copia simple.                                                                                                    |
| 4  | Cuando se sustituya o designe otro representante legal, deberás exhibir original o copia certificada para cotejo del acta de asamblea protocolizada o del poder notarial que acredite la personalidad del firmante de la promoción y anexa copia simple.<br>Identificación oficial, cualquiera de las señaladas en el Apartado I. Definiciones; punto 1.2. Identificaciones oficiales, comprobantes de domicilio e Instrumentos para acreditar la representación, inciso C) Instrumentos para acreditar la representación, del presente Anexo (original para cotejo). |
| 5  | Identificación oficial, cualquiera de las señaladas en el Apartado I. Definiciones; punto 1.2. Identificaciones oficiales, comprobantes de domicilio e Instrumentos para acreditar la representación, inciso A) Identificación oficial, del presente Anexo (original para cotejo).                                                                                                    |

(Segunda Sección)

| 10/C      | CFF So<br>genera                                                     | licitud de<br>ados por p                                                                                     | Devolución de sa<br>proyectos de inver<br>alimentació                                                                                                    | ldos a favor del IVA<br>sión en activo fijo, o<br>ón, medicina de pate                                                                                                    | a con<br>que pr<br>ente y                                                    | ntribuyentes del sector agropeco<br>roducen y distribuyen productos<br>en periodo preoperativo.                                                                                                    | uario,<br>s dest                                                        | así como a los<br>tinados a la                                                                                                    |
|-----------|----------------------------------------------------------------------|----------------------------------------------------------------------------------------------------|----------------------------------------------------------------------------------------------------|----------------------------------------------------------------------------------------------------|------------------------------------------------------------------------------|----------------------------------------------------------------------------------------------------|-------------------------------------------------------------------------|----------------------------------------------------------------------------------------------------|
| Trám      | nite                                                                 | •                                                                                                    |                                                                                                    | Descripción del                                                                                                    | rámit                                                                        | e o servicio                                                                                                    |                                                                         | Monto                                                                                                    |
| Serv      | icio                                                                 | õ                                                                                                    | Solicita la devolu                                                                                                    | ción de las cantidade                                                                                                    | s a fav                                                                      | vor que procedan conforme a las                                                                                                    | •                                                                       | Gratuito                                                                                                    |
|           |                                                                      |                                                                                                    | disposiciones fisc                                                                                                    | ales.                                                                                                    |                                                                              | 1                                                                                                    | 0                                                                       | Pago de<br>derechos<br>Costo:                                                                                                    |
|           | ¿Qui                                                                 | ién puede                                                                                                    | solicitar el trámit                                                                                                    | e o servicio?                                                                                                    |                                                                              | ¿Cuándo se presei                                                                                                    | nta?                                                                    |                                                                                                    |
| •         | Perso                                                                | nas físicas                                                                                                  | s.                                                                                                    |                                                                                                    | •                                                                            | Dentro de los cinco años siguier                                                                                                    | ntes a                                                                  | la fecha en que                                                                                                    |
| •         | Perso                                                                | nas moral                                                                                                    | es.                                                                                                    |                                                                                                    |                                                                              | se determinó el saldo a favor.                                                                                                    |                                                                         |                                                                                                    |
|           |                                                                      |                                                                                                    |                                                                                                    |                                                                                                    | •                                                                            | Tratándose de saldos a favor<br>preoperativo, en el mes siguient<br>realicen los gastos e invers<br>preoperativo.                                                                                                    | <sup>-</sup> de<br>e a ac<br>iones                                      | IVA en periodo<br>quel en el que se<br>en el periodo                                                                                                    |
|           | ¿Dónd                                                                | e puedo p                                                                                                    | oresentarlo?                                                                                                    | En el Portal del SA                                                                                                    | Г:                                                                           |                                                                                                    |                                                                         |                                                                                                    |
|           |                                                                      |                                                                                                    |                                                                                                    | https://www.sat.gob.                                                                                                    | mx/po                                                                        | rtal/public/tramites/devoluciones-y                                                                                                    | -comp                                                                   | <u>bensaciones</u>                                                                                                    |
|           |                                                                      |                                                                                                    | INFORMA                                                                                                    |                                                                                                    | AR E                                                                         | L TRAMITE O SERVICIO                                                                                                    |                                                                         |                                                                                                    |
|           |                                                                      |                                                                                                    | Qué teı:                                                                                                    | ngo que hacer para                                                                                                    | realiza                                                                      | ar el trámite o servicio?                                                                                                    |                                                                         |                                                                                                    |
| En el     | l Porta                                                              | I del SAT,                                                                                                   | personas físicas o                                                                                                    | personas morales, se                                                                                                    | egún c                                                                       | corresponda:                                                                                                    |                                                                         |                                                                                                    |
| 1.<br>ว   | Ingres                                                               | sa al Portal<br>ciona la cr                                                                                  | I del SAT en la ruta                                                                                                    | electronica del apart                                                                                                    | ado ¿I                                                                       | <b>Donde puedo presentario?</b> de es                                                                                                    | sta fic                                                                 | na.                                                                                                    |
| 2.<br>3   | Diríac                                                               |                                                                                                    |                                                                                                    | evolucion el upo de L<br>se a Buzón Tribut:                                                                                                    |                                                                              | si estás amparado selecciona l                                                                                                    | a                                                                       | ión <b>aguí</b> según                                                                                                    |
| 0.        | corres                                                               | sponda.                                                                                                    | o a segun, ingre                                                                                                    |                                                                                                    |                                                                              |                                                                                                    | a ope                                                                   | ion <b>aqui</b> , segun                                                                                                    |
| 4.        | Captu<br><b>Envia</b>                                                | ira tu RFC<br>i <b>r</b> .                                                                                   | , Contraseña y el                                                                                                    | captcha que indique                                                                                                    | el sis                                                                       | tema, o bien, ingresa con tu e.fir                                                                                                    | ma, e                                                                   | nseguida oprime                                                                                                    |
| 5.        | Verific<br>elige                                                     | ca que la il<br><b>Siguiente</b> .                                                                           | nformación prellen                                                                                                    | ada, relativa a tus da                                                                                                    | tos y o                                                                      | domicilio fiscal, esté correcta, de s                                                                                                    | ser as                                                                  | í selecciona <b>Sí</b> y                                                                                                    |
| 6.        | Captu<br>Inforr                                                      | ıra en el a<br><b>nación ad</b>                                                                              | partado Informacio<br>icional, conforme                                                                                                    | ón del Trámite; el <b>Or</b><br>a tu solicitud y presion                                                                                                    | <b>igen</b> (<br>na <b>Sig</b>                                               | devolución, Tipo de Trámite, S<br>juiente.                                                                                                    | ubori                                                                   | gen del saldo e                                                                                                    |
| 7.        | Captu<br><b>Ejerc</b>                                                | ıra en el a<br><b>icio</b> , elige                                                                           | apartado <b>Datos d</b><br>conforme a tu solic                                                                                                    | el impuesto, conce<br>itud y presiona Sigui                                                                                                    | epto,  <br>ente.                                                             | periodo y ejercicio: el Tipo de                                                                                                    | e peri                                                                  | odo, Periodo y                                                                                                    |
| 8.        | El sis<br>dispoi<br>decla<br>de la<br>comp<br>comp<br>su ca<br>devol | tema te mo<br>nible en e<br>ración: No<br>declarac<br>lementaria<br>lementaria<br>so, recibist<br>luciones y | ostrará los datos de<br>l sistema, seleccio<br>ormal o Compleme<br>ión: dd/mm/aaaa,<br>según correspon<br>según correspon<br>te con anterioridad<br>r/o compensacion | e tu declaración con e<br>ona Sí para que res<br>ntaria en el que se en<br>Número de operac<br>da, Importe saldo<br>la, Importe solicitad<br>una devolución del ir<br>es anteriores (sin in | l saldo<br>ponda<br>icuenti<br>ión: r<br>a fav<br>o en<br>nporte<br>cluir a  | o a favor. En caso de que tu declar<br>as al apartado Información del sa<br>re manifestado el saldo a favor, Fo<br>número que se encuentra en la<br>ror: Importe manifestado en la<br><b>devolución</b> : Importe que solicitas<br>o por el que presenta el trámite, in<br><b>actualización</b> ) y presiona <b>Siguien</b> | ración<br>aldo a<br>echa e<br>decla<br>decla<br>s en d<br>dica e<br>te. | no se encuentre<br>a favor; <b>Tipo de</b><br><b>de presentación</b><br>iración normal o<br>ración normal o<br>levolución, si, en<br>a <b>Importe de las</b> |
| 9.<br>10. | En el<br>apare<br>comp<br>en ca<br><b>Regis</b><br>ZIP pl<br>Respo   | apartado I<br>ce de forr<br>rimido en f<br>so de que<br>stra la nue<br>resionando<br>onde la pre             | nformación del Bar<br>ma automática, eli<br>formato ZIP selecc<br>e desees agregar u<br>va cuenta CLABE<br>o <b>Examinar</b> , elige la<br>egunta relacionada        | nco, si ya se encuenti<br>ge Si y presionando<br>ionando <b>Examinar</b> , e<br>ina nueva cuenta CL<br>, al seleccionar <b>Sí ad</b><br>a ruta en la que se en<br>con la titularidad de l   | a el re<br>o el íc<br>lige la<br>ABE,<br>l <b>junta</b><br>icuenti<br>a cuer | egistro de tu CLABE selecciona u<br>cono Adjunta estado de cuenta,<br>ruta en la que se encuentra tu ar<br>selecciona el ícono Adicionar n<br>el estado de cuenta en archivo o<br>ra tu archivo y selecciona Cargar<br>nta CLABE.                                                                                           | na cu<br>regís<br>chivo<br>ueva<br>compri<br>y <b>Sigu</b>              | enta CLABE que<br>stralo en archivo<br>y elige <b>Cargar</b> o<br>cuenta CLABE y<br>imido en formato<br><b>uiente</b> .                                      |
| 11.       | Verific                                                              | ta la inform                                                                                                 | nación del banco qu                                                                                                    | ue aparece y presiona                                                                                                    | a Sigu                                                                       | liente.                                                                                                    |                                                                         | a cañalan an lac                                                                                                    |
| 12.       | tablas<br>origin                                                     | de esta fi<br>ales se dig                                                                                    | cha, mismos que d<br>italizarán para su e                                                                                                    | eben estar comprimic<br>envío.                                                                                                    | los en                                                                       | formato ZIP y máximo 4 MB cada                                                                                                    | i uno.                                                                  | Los documentos                                                                                                    |
|           | ۶                                                                    | En el cas<br>deberá ad                                                                                       | o de presentar do<br>licionarse a tu trám                                                                                                    | cumentación adicion<br>ite en forma digitaliza                                                                                                    | al, no<br>da.                                                                | señalada o enunciada en los re                                                                                                    | quisite                                                                 | os, esta también                                                                                                    |
|           | >                                                                    | Presiona<br>document<br>document                                                                             | Examinar para qu<br>o y después oprim<br>ación e información                                                                                                    | ie selecciones la rut<br>le <b>Cargar</b> , realiza la<br>n.                                                                                                    | a en l<br>operao                                                             | a que se encuentra tu archivo, o<br>ción cuantas veces sea necesario                                                                                                    | captur<br>o para                                                        | a el nombre del<br>adjuntar toda la                                                                                                    |
| 13.       | Una v<br>realiza                                                     | /ez conclu<br>a el envío (                                                                                   | ida la captura apa<br>con el uso de tu e f                                                                                                    | recerá toda la inform<br>irma                                                                                                    | ación                                                                        | , verifica que sea la correcta, en                                                                                                    | caso                                                                    | de que así sea,                                                                                                    |
| 14.       | 4. Guarda o Imprime el acuse de recibo.                              |                                                                                                    |                                                                                                    |                                                                                                    |                                                                              |                                                                                                    |                                                                         |                                                                                                    |

|       | ¿Qué requisitos debo cumplir?                                                                                                    |                    |  |
|-------|----------------------------------------------------------------------------------------------------|--------------------|--|
| Los r | requisitos se especifican en la tabla correspondiente:                                                                                                    |                    |  |
| •     | Solicitud de devolución de saldos a favor de IVA a contribuyentes del sector agropecuario.                                                                     | Ver tabla<br>10.1. |  |
| •     | Solicitud de devolución de saldos a favor del IVA generado por proyectos de inversión<br>en activo fijo.                                                       | Ver tabla<br>10.2. |  |
| •     | Solicitud de devolución de saldos a favor de IVA para los contribuyentes que producen<br>y distribuyen productos destinados a la alimentación humana y animal. | Ver tabla<br>10.3. |  |
| •     | Solicitud de devolución de saldos a favor de IVA para los contribuyentes que producen<br>y distribuyen medicinas de patente.                                   | Ver tabla<br>10.4. |  |
| •     | Solicitud de devolución de IVA en periodo preoperativo.                                                                                                    | Ver tabla<br>10.5. |  |
|       | ¿Con qué condiciones debo cumplir?                                                                                                    |                    |  |
| •     | Contar con e.firma y Contraseña.                                                                                                    |                    |  |

Adicionalmente, tratándose de la solicitud de devolución de saldos a favor de IVA a contribuyentes del sector agropecuario:

- Opinión del cumplimiento de obligaciones fiscales positiva.
- El monto de la devolución no exceda la cantidad de \$1'000,000.00 (un millón de pesos 00/100 M.N.)
- Que las últimas doce solicitudes de devolución no hayan sido negadas total o parcialmente por la autoridad fiscal, en más del 20% del monto solicitado y siempre que este no exceda de \$1'000,000.00 (un millón de pesos 00/100 M.N.). Cuando se hayan emitido las resoluciones negativas a las solicitudes de devolución, dichas resoluciones deberán estar debidamente fundadas y motivadas. Lo anterior no será aplicable tratándose de contribuyentes que no hayan presentado previamente solicitudes de devolución o que hayan presentado menos de doce solicitudes.
- Haber enviado mediante el Portal del SAT, por el período por el que se solicita la devolución, la información de balanzas de comprobación, catálogos de cuenta, pólizas y auxiliares, conforme a la contabilidad de medios electrónicos.

# Adicionalmente, tratándose de la solicitud de devolución de saldos a favor del IVA generado por proyectos de inversión en activo fijo:

- Opinión del cumplimiento de obligaciones fiscales positiva.
- El IVA acreditable de las citadas inversiones represente cuando menos el 50% del IVA acreditable total que se declare.
- El saldo a favor solicitado sea superior a \$1'000,000.00 (un millón de pesos 00/100 M.N).
- Las adquisiciones realizadas correspondan a bienes nuevos adquiridos o importados de forma definitiva, a partir de enero de 2016 y se utilicen permanentemente en territorio nacional. Para estos efectos, se consideran bienes nuevos los que se utilizan por primera vez en México.
- Que el pago de las erogaciones que generan el IVA acreditable se haya realizado mediante cheque nominativo, tarjeta de crédito, de débito o de servicios o transferencia electrónica de fondos, salvo aquellas erogaciones en efectivo a que se refieren los artículos 27, fracción III y 147, fracción IV de la Ley del ISR hasta por \$2,000.00 (dos mil pesos 00/100 M.N.).
- Haber enviado mediante el Portal del SAT, por el período por el que se solicita la devolución, la información de balanzas de comprobación, catálogos de cuenta, pólizas y auxiliares, conforme a la contabilidad de medios electrónicos.

# Adicionalmente, tratándose de la solicitud de devolución de saldos a favor de IVA para los contribuyentes que producen y distribuyen productos destinados a la alimentación humana y animal:

- Opinión del cumplimiento de obligaciones fiscales positiva.
- La actividad de producción o distribución de productos destinados a la alimentación humana y animal, sujetos a la tasa del 0%, representen el 90% de su valor de actos y actividades, distintos a la importación, en el período que se solicite en devolución.
- El pago de las erogaciones que generan el IVA acreditable se haya realizado mediante cheque nominativo, tarjeta de crédito, de débito o de servicios o transferencia electrónica de fondos, salvo aquellas erogaciones en efectivo a que se refiere el artículo 27, fracción III de la Ley del ISR.

- Que en los doce meses anteriores al mes en que se presente la solicitud de devolución conforme a la presente regla, no tengas resoluciones por las que se te hayan negado total o parcialmente cantidades solicitadas en devolución por concepto del IVA, en más del 20% del monto acumulado de las cantidades solicitadas en devolución y siempre que dicho monto acumulado no exceda de \$5'000,000.00 (cinco millones de pesos 00/100 M.N.). El requisito a que se refiere este apartado no será aplicable tratándose de contribuyentes que no hayan presentado previamente solicitudes de devolución.
- Hayan enviado mediante el Portal del SAT, por el período por el que se solicita la devolución, la información de Balanzas de comprobación, catálogos de cuenta, pólizas y auxiliares, conforme a la contabilidad de medios electrónicos.
- Tratándose del IVA que derive de operaciones entre partes relacionadas o empresas de un mismo grupo, deberá comprobarse el pago, entero o acreditamiento del IVA trasladado en dichas operaciones.

# Adicionalmente, tratándose de la solicitud de devolución de saldos a favor de IVA para los contribuyentes que producen y distribuyen medicinas de patente:

- Opinión del cumplimiento de obligaciones fiscales positiva.
- La producción o distribución de medicinas de patente represente el 90% de su valor total de actos y actividades, distintos a la importación en el periodo que se solicite la devolución.
- El pago de las erogaciones que generan el IVA acreditable se haya realizado mediante cheque nominativo, tarjeta de crédito, de débito o de servicios o transferencia electrónica de fondos, salvo aquellas erogaciones en efectivo a que se refiere el artículo 27, fracción III de la Ley del ISR.
- Que en los doce meses anteriores al mes en que se presente la solicitud de devolución conforme a la presente regla, el contribuyente no tenga resoluciones por las que se le hayan negado total o parcialmente cantidades solicitadas en devolución por concepto del IVA en más del 20% del monto acumulado de las cantidades solicitadas en devolución y siempre que dicho monto acumulado no exceda de \$5'000,000.00 (cinco millones de pesos 00/100 M.N.). El requisito a que se refiere este apartado no será aplicable tratándose de contribuyentes que no hayan presentado previamente solicitudes de devolución.
- Que hayan enviado mediante el Portal del SAT, por el período por el que se solicita la devolución, la información de balanzas de comprobación, catálogos de cuenta, pólizas y auxiliares, conforme a la contabilidad de medios electrónicos.
- Para el IVA que derive de operaciones entre partes relacionadas o empresas de un mismo grupo, deberá comprobarse el pago, entero o acreditamiento del IVA trasladado en dichas operaciones.

### Adicionalmente, tratándose de la solicitud de devolución de IVA en periodo preoperativo:

• Encontrarse en periodo preoperativo y optar por solicitar la devolución del IVA trasladado o pagado en la importación que corresponda a las actividades por las que vayas a estar obligado al pago del impuesto a la tasa general o, a las que se vaya a aplicar la tasa del 0%.

### SEGUIMIENTO Y RESOLUCIÓN DEL TRÁMITE O SERVICIO

| , | Cómo puedo dar seguimiento al trámite o servicio?                                                                                                    | FI SAT llevará a cabo alguna inspección o verificación                                                                                                    |
|---|----------------------------------------------------------------------------------------------------|----------------------------------------------------------------------------------------------------|
|   |                                                                                                    | para emitir la resolución de este trámite o servicio?                                                                                                    |
| • | Ingresa a la liga: Selecciona la opción Estado de tu<br>devolución y dirígete a Pasos a seguir, ingresa a<br>Buzón Tributario o si estás amparado selecciona la<br>opción aquí, según corresponda.                                                                                                    | <ul> <li>Sí, para verificar la procedencia de la devolución, la autoridad fiscal podrá:</li> <li>Requerirte aclaraciones, datos, informes o documentos adicionales que considere necesarios y</li> </ul> |
| • | Captura tu RFC, Contraseña y el captcha que indique el sistema, o bien, ingresa con tu e.firma, y elige <b>Enviar</b> .                                                                                                    | <ul> <li>que estén relacionados con la misma.</li> <li>Iniciarte facultades de comprobación, mediante la práctica de visitas o requerimiento de la contabilidad y</li> </ul>                             |
| • | Selecciona la opción que corresponde a tu consulta en<br>el apartado Consulta de tramites; <b>Tipo de solicitud:</b><br>Elige conforme a tu solicitud; <b>Ejercicio:</b> Elige<br>conforme a tu solicitud; <b>Mostrar Solicitudes:</b> Elige la<br>que corresponda a tu solicitud y elige <b>Buscar</b> .<br>El sistema te mostrará el estatus de tu trámite. | otros documentos e informes para que se exhiban en las oficinas de la propia autoridad.                                                                                                    |
|   | Resolución del t                                                                                                    | ámite o servicio                                                                                                    |
| • | Si de la revisión a la información y documentación ap<br>procedente la devolución, la autorización será total, d<br>negada en su totalidad, mismas que serán notificadas de                                                                                                    | ortada o de la que obra en poder de la autoridad fiscal, es<br>e lo contrario la devolución será de una cantidad menor o<br>e forma personal o vía buzón tributario.                                     |

• En caso de autorización total, el estado de cuenta que expidan las Instituciones financieras será considerado como comprobante de pago de la devolución respectiva.

| P       | azo máximo para que el SAT                                                                                                    | Plazo máximo p                                                                                                    | ara que el SAT                                                                                                    | Plazo máximo para cumplir con la                                                                                                    |
|---------|----------------------------------------------------------------------------------------------------|----------------------------------------------------------------------------------------------------|----------------------------------------------------------------------------------------------------|----------------------------------------------------------------------------------------------------|
| P <br>- | <ul> <li>azo máximo para que el SAT<br/>esuelva el trámite o servicio</li> <li>40 días para la primera solicitud<br/>de devolución, tratándose de<br/>solicitud de devolución de saldos<br/>a favor del IVA:</li> <li>Generado por proyectos de<br/>inversión en activo fijo.</li> <li>Para los contribuyentes que<br/>producen y distribuyen<br/>productos destinados a la<br/>alimentación humana y<br/>animal.</li> <li>Para los contribuyentes que<br/>producen y distribuyen<br/>medicinas de patente;</li> <li>20 días siguientes a la fecha en<br/>que se presentó la solicitud,<br/>cuando se trate de solicitud de<br/>devolución de saldos a favor de<br/>IVA:</li> <li>A contribuyentes del sector<br/>agropecuario.</li> <li>Generado por proyectos de<br/>inversión en activo fijo.</li> <li>Para los contribuyentes que<br/>producen y distribuyen<br/>medicinas de patente;</li> <li>20 días siguientes a la fecha en<br/>que se presentó la solicitud,<br/>cuando se trate de solicitud de<br/>devolución de saldos a favor de<br/>IVA:</li> <li>A contribuyentes del sector<br/>agropecuario.</li> <li>Generado por proyectos de<br/>inversión en activo fijo.</li> <li>Para los contribuyentes que<br/>producen y distribuyen<br/>productos destinados a la<br/>alimentación humana y<br/>animal.</li> <li>Para los contribuyentes que<br/>producen y distribuyen<br/>en delicinas de patente; y</li> <li>20 días siguientes a la fecha en<br/>que se presentó la solicitud, para<br/>el caso de que la solicitud, para<br/>el caso de que la solicitud de<br/>devolución derive<br/>exclusivamente de inversiones<br/>en activo fijo, siempre que,<br/>adicionalmente, cumpla con lo<br/>señalado en la regla 4.1.6., salvo</li> </ul> | <ul> <li>Plazo máximo p solicite informa</li> <li>40 días cuana en los datos o días tra contribuyentes agropecuario;</li> <li>20 días para requerimiento adicional;</li> <li>10 días siguie la que se haya requerimiento documentaciór</li> </ul> | ara que el SAT<br>ción adicional<br>do existan errores<br>le la solicitud y 20<br>ttándose de<br>del sector<br>emitir el primer<br>de información<br>ntes a la fecha en<br>cumplido el primer<br>de información y<br>n. | <ul> <li>Plazo máximo para cumplir con la información solicitada</li> <li>En un plazo de 10 días, cuando aclares los datos contenidos en la solicitud;</li> <li>Máximo en 20 días, contados a partir del día siguiente al que surta efectos la notificación, tratándose del primer requerimiento de información y documentación; y</li> <li>Máximo en 10 días, contados a partir del día siguiente al que surta efectos la notificación del segundo requerimiento.</li> </ul> |
|         | tratándose de la solicitud de devolución, de IVA en periodo                                                                                                    |                                                                                                    |                                                                                                    |                                                                                                    |
|         | preoperativo.                                                                                                    | izar el trámite o                                                                                                    | ا عم اذین                                                                                                    | a vigencia del trámite o servicio?                                                                                                    |
|         | servicio?                                                                                                    |                                                                                                    |                                                                                                    | a rigonola doi trainite o servicio:                                                                                                    |
| Acus    | e de récido.                                                                                                    |                                                                                                    | E ATENCIÓN                                                                                                    |                                                                                                    |
|         | Consultas y dudas                                                                                                    | S S S S S S S S S S S S S S S S S S S                                                                                                    |                                                                                                    | Quejas y denuncias                                                                                                    |
| •       | MarcaSAT de lunes a viernes de<br>excepto días inhábiles:<br>Atención telefónica: desde cualqu<br>627 22 728 y para el exterior del<br>728.                                                                                                    | e 09:00 a 18:00 hrs,<br>lier parte del país 55<br>país (+52) 55 627 22                                                                                                    | <ul> <li>Quejas y De<br/>país 55 885<br/>885 22 222 (</li> <li>Correo elec<br/>Portal del SA<br/>https://www.iii.</li> </ul>                                                                                            | enuncias SAT, desde cualquier parte del<br>22 222 y para el exterior del país (+52) 55<br>(quejas y denuncias)<br>ctrónico: <u>denuncias@sat.gob.mx</u> En el<br>AT:<br>sat gob my/portal/public/tromitos/gueico a                                                                                                    |
| •       | Via Chat: https://chat.sat.gob.mx<br>Oficina virtual. Podrás acceder<br>atención al agendar tu cita e<br>https://citas.sat.gob.mx/<br>Atención personal en las Oficinas<br>diversas ciudades del país, como<br>siguiente liga:<br>https://www.sat.gob.mx/portal/pub<br>Los días y horarios siguientes: lun<br>a 16:00 hrs y viernes de 08:30 a<br>días inhábiles.                                                                                                    | r a este canal de<br>n la siguiente liga:<br>del SAT ubicadas en<br>o se establece en la<br><u>lic/directorio</u><br>nes a jueves de 09:00<br>a 15:00 hrs., excepto                                                                               | https://www.<br>denuncias<br>Teléfonos ro<br>MarcaSAT 5                                                                                                    | <u>sat.gob.mx/portal/public/tramites/quejas-o-</u><br>jos ubicados en las oficinas del SAT.<br>5 627 22 728 opción 8.                                                                                                    |

fijo:

# Información adicional Tratándose de la solicitud de devolución de saldos a favor de IVA a contribuyentes del sector agropecuario: Para acreditar el Régimen de propiedad de la unidad de producción, anexar copia del título de propiedad, escritura pública o póliza, certificado de derechos agrarios o parcelarios o acta de asamblea. Para acreditar el Régimen de posesión legal de la unidad de producción: contratos de arrendamiento, usufructo, aparcería, concesión, entre otros. Si están sujetos a Régimen Hídrico: copia de las boletas de agua o de los títulos de concesión de derechos de agua. Anexar copia de los comprobantes a nombre del contribuyente con los que acrediten la propiedad, copropiedad o, tratándose de la legítima posesión, las documentales que acrediten la misma, como pueden ser, de manera enunciativa, escritura pública o póliza, contratos de arrendamiento, de préstamo o de usufructo, entre otros. Proporcionar datos de los prestadores de servicios (RFC, razón social y domicilio fiscal, y número de empleados que presten servicios al contribuyente con cada uno). Tratándose de la solicitud de devolución de saldos a favor del IVA generado por proyectos de inversión en activo La información y documentación correspondiente, se presentará por única vez con la primera solicitud de devolución de un proyecto de inversión que se realice en los términos de la regla 4.1.6. de la RMF. En caso de que se modifique el proyecto de inversión en más de un 10% del total de la estimación, se dará aviso a la ADAF, a la AGGC o a la AGH, según se trate, debiendo entregar la información actualizada conforme a la modificación del proyecto inicial.

Previo a la presentación de su primera solicitud de devolución, podrán solicitar a la autoridad fiscal que revise la información y documentación con la que cuente en ese momento. Para tales efectos, la autoridad fiscal contará con un plazo de 15 días para su revisión, lo cual no garantiza la procedencia de la solicitud de devolución.

# Tratándose de la solicitud de devolución de saldos a favor de IVA para los contribuyentes que producen y distribuyen productos destinados a la alimentación humana y animal:

- La información y documentación correspondiente, se presentará por única vez con la primera solicitud de devolución que se realice en los términos de la regla 2.3.11. de la RMF.
- Previo a la presentación de su primera solicitud de devolución, podrán solicitar a la autoridad fiscal que revise la información y documentación con la que cuente en ese momento. Para tales efectos, la autoridad fiscal contará con un plazo de 15 días para su revisión, lo cual no garantiza la procedencia de la solicitud de devolución.

# Tratándose de la solicitud de devolución de saldos a favor de IVA para los contribuyentes que producen y distribuyen medicinas de patente:

- La información y documentación correspondiente, se presentará por única vez con la primera solicitud de devolución que se realice en los términos de la regla 2.3.12. de la RMF.
- Podrás solicitar a la autoridad fiscal que revise la información y documentación con la que cuentes en ese momento. Para tales efectos, la autoridad fiscal contará con un plazo de 15 días para su revisión, lo cual, no garantiza la procedencia de la solicitud de devolución.

### Tratándose de la solicitud de devolución de IVA en periodo preoperativo:

- Deberás presentar tu solicitud a través del FED conforme a lo señalado en la regla 2.3.4. de la RMF, en el tipo de trámite IVA Periodo Preoperativo.
- La información y documentación correspondiente, se presentará con la primera solicitud de devolución.
- En caso de que durante el periodo preoperativo se modifique el provecto de inversión en más de un 10% del total de la estimación, deberás informar en tu solicitud de devolución inmediata posterior que se presente a la ADAF, a la AGGC o la AGH, según se trate, entrega tu información actualizada conforme a la modificación del proyecto inicial.
- Asimismo, en caso de que exista variación en la proyección del tiempo que durará el período preoperativo, deberás informar en tu solicitud de devolución inmediata posterior que se presente a las autoridades antes citadas, las causas que propiciaron la variación, debes acreditar con la documentación que consideres necesaria.

### Fundamento jurídico

Artículos 17-D, 22, 22-B, 22-D, 37, 134, fracción I del CFF; 74, sexto párrafo, 113-E, último párrafo, 5, fracción VI, 6 de la LIVA; 7 del RIVA; Reglas 2.1.36., 2.2.1., 2.2.2., 2.3.3., 2.3.4., 2.3.6., 2.3.8., 2.3.11., 2.3.12., 2.3.14., 2.8.1.5. y 4.1.6. de la RMF

TABLA 10.1. Solicitud de devolución de saldos a favor de IVA a contribuyentes del sector agropecuario.

Nombre, Denominación o Razón Social: \_\_\_\_

RFC:

Administración Desconcentrada de Auditoría Fiscal de \_

# 1.- DESCRIPCIÓN DETALLADA DE LA ACTIVIDAD Y SU OPERACIÓN\*:

NOTA: Los contribuyentes personas morales, deberán exhibir, además, copia del acta constitutiva, debidamente inscrita en el Registro Público de la Propiedad, que exprese que su objeto social es preponderantemente la actividad agropecuaria. 2

| 2 UBICACIÓN (DOMICILIO FISCAL | ., SUCURSALES O ESTABLECIMIENTOS): |
|-------------------------------|------------------------------------|
|-------------------------------|------------------------------------|

| TIPO (1) | CARACTERÍSTICAS (2) | DOMICILIOS (3) | RÉGIMEN DE<br>PROPIEDAD (4) |
|----------|---------------------|----------------|-----------------------------|
|          |                     |                |                             |
|          |                     |                |                             |
|          |                     |                |                             |
|          |                     |                |                             |
|          |                     |                |                             |
|          |                     |                |                             |

1.- BODEGA, TERRENO AGROPECUARIO O RANCHO, CASA HABITACIÓN, OFICINA, LOCAL COMERCIAL U OTROS.

2.- TAMAÑO DEL INMUEBLE, ANTIGÜEDAD EN EL DOMICILIO Y OTROS ASPECTOS RELEVANTES.

3.- MATRIZ, SUCURSAL O ESTABLECIMIENTO.

4.- EJIDO, PARTICULAR, COMUNAL, ETC.

3.- INFRAESTRUCTURA (MAQUINARIA Y/O EQUIPO):

|     | MAQUINARIA Y/O EQUIPO                                                                                                    | DESCRIPCIÓN<br>DEL BIEN                           | MONTO<br>ORIGINAL DE<br>LA INVERSIÓN | FECHA DE<br>ADQUISICIÓN,<br>POSESIÓN O<br>ARRENDAMIENTO |
|-----|----------------------------------------------------------------------------------------------------|---------------------------------------------------|--------------------------------------|---------------------------------------------------------|
|     | 3.1. NÚMERO Y TIPO DE<br>VEHÍCULOS, INCLUYENDO LOS DE<br>TRANSPORTE DE BIENES:                                                                                                    |                                                   |                                      |                                                         |
|     | 3.2. NÚMERO Y TIPO DE<br>MAQUINARIA O EQUIPO PARA<br>REALIZAR LA ACTIVIDAD (POR<br>EJEMPLO: TRACTORES,<br>EMBARCACIONES, INVERNADEROS,<br>ETC.):                                       |                                                   |                                      |                                                         |
|     | 3.3. INVERSIONES E<br>INSTALACIONES FIJAS O<br>EMPOTRADAS AL SUELO (POR<br>EJEMPLO: INVERNADEROS,<br>CRIADEROS, BODEGAS O SILOS DE<br>ALMACENAMIENTO, BEBEDEROS,<br>GALLINEROS, ETC.): |                                                   |                                      |                                                         |
|     | 3.4. OTROS (ESPECIFIQUE):                                                                                                    |                                                   |                                      |                                                         |
| EMP | LEADOS O TRABAJADORES.                                                                                                    |                                                   |                                      |                                                         |
|     | NÚMERO TOTAL, TIPO Y DESCRIPC<br>PRINCIPALES QUE DESARROI<br>ADMINISTRADOR, 5 AGRICULTORES,                                                                                            | IÓN DE LAS FUNC<br>_LAN (EJEMPLO<br>3 PESCADORES) | CIONES<br>D: 1                       |                                                         |
|     | ESQUEMA DE CONTRATACIÓN I<br>SUBCONTRATACIÓN*)                                                                                                    | LABORAL (DIREC                                    | TA O                                 |                                                         |

| Tab | la 10.2. Solicitud de devolución de saldos a favor del IVA generado por proyectos de inversión en activo fijo.                                                                                                    |
|-----|----------------------------------------------------------------------------------------------------|
| No. | Documentación                                                                                                    |
| 1   | Identificación oficial, cualquiera de las señaladas en el Apartado I. Definiciones; punto 1.2. Identificaciones oficiales, comprobantes de domicilio e Instrumentos para acreditar la representación, inciso A) Identificación oficial, del presente Anexo.                                                                                                    |
|     | El instrumento para acreditar la representación o carta poder firmada ante dos testigos y ratificadas las firmas ante<br>las autoridades fiscales, Notario o fedatario público.                                                                                                    |
| 2   | *Para mayor referencia, consultar en el Apartado I. Definiciones; punto 1.2. Identificaciones oficiales, comprobantes de domicilio e Instrumentos para acreditar la representación, inciso C) Instrumentos para acreditar la representación, del presente Anexo.                                                                                                    |
| 3   | Estado de posición financiera del año inmediato anterior al que presentas la solicitud de devolución o del periodo mensual más reciente que se tenga en los casos de ser de reciente creación o por inicio de operaciones. Si estabas obligado o se optó por dictaminar sus estados financieros, se deberá proporcionar el número de folio de operación que se asignó al presentar el dictamen.                                                                                                    |
| 4   | Registro contable y documentación soporte de las pólizas relacionadas con las inversiones, además de la documentación que acredite la legal propiedad, posesión o tenencia de los bienes que constituyen la inversión, así como su adquisición a partir de enero de 2016, incluyendo, en su caso, las fotografías de las mismas, así como los comprobantes de pago y transferencias de las erogaciones por la adquisición de los bienes.                                                                                                    |
| 5   | El documento u oficio de la obtención previa de concesión, autorización, validación, verificación, aviso o permiso de<br>la autoridad administrativa o judicial, en el caso de que la actividad del contribuyente, la ejecución de la inversión o<br>su destino final lo requieran de acuerdo con sus características.                                                                                                    |
| 6   | En su caso, exhibir los acuses de recibo de los avisos que correspondan conforme al artículo 17 de la LFPIORPI.                                                                                                    |
| 7   | Precisar y documentar si la inversión en activo fijo va a ser destinada en su totalidad a actividades por las que se vaya a estar obligado al pago del IVA, indicando además las estimaciones de saldos a favor que se solicitarían cada mes. En caso de que dichas inversiones vayan a ser utilizadas en actividades por las que parcialmente se estará obligado al pago del IVA, presentar la determinación de la proporción que permita conocer el porcentaje de las actividades por las que se causará el IVA y la fecha estimada de su obtención.                                                                                                    |
| 8   | Escrito libre firmado por el contribuyente o su representante legal en el que se señale bajo protesta de decir verdad, que la información y documentación que proporciona es veraz.                                                                                                    |
| 9   | <ul> <li>Proyecto de inversión inimitado por el contribuyente o su representante regal, que contenga la siguiente information y documentación:</li> <li>Tratándose de personas morales, en su caso, el acta de asamblea o consejo de administración donde se haya protocolizado la autorización o visto bueno de los socios o accionistas respecto de la inversión a realizar;</li> <li>Descripción general del proyecto de inversión, precisando el destino final que se le dará a dichas inversiones, precisando los motivos de su estricia indispensabilidad para los fines del ISR en relación con los actos o actividades por las que se vaya a estar obligado al pago del IVA, señalando en qué consistirán los bienes o servicios o uso o goce temporal de bienes resultado de la inversión, así como la fecha en que se iniciará la realización de dichos actos o actividades;</li> <li>Estimación del monto total a invertir desde el inicio hasta la conclusión del proyecto de inversión, desglosado en terrenos, construcción, equipo instalado y capital de explotación en cada una de sus etapas, detallando el porcentaje de avance de cada una de ellas, así como los tiempos, movimientos o fases para su desarrollo (calendario de inversión), precisando el tipo de ingresos que se generarán con la inversión y su fecha probable de obtención;</li> <li>Fuentes y condiciones de financiamiento (anexar contratos, comprobantes de pagos o transferencias, etc.); se deberá observar lo señalado en la LFPIORPI, anexando también papeles de trabalo y registros contables donde se identifique la captación de los mismos, las actas protocolizadas de aportación de capital y, en su caso, el estado de cuenta bancario del solicitante en donde se identifique el financiamiento o la procedencia de dichos recursos, incluyendo el estado de cuenta correspondiente a los socios y accionistas en el caso de aportación de capital y registros contables</li> <li>Planos de los lugares físicos en que se desarrollará el proyecto, y, en su caso, la proyección fotográfica o similar de cómo quedar</li></ul> |
|     | <ul> <li>Tratándose de inversiones en construcciones, deberá presentarse el aviso de obra o registro otorgado por el IMSS;</li> <li>Tratándose de la adquisición de inmuebles, se presentarán los títulos de propiedad de los inmuebles, podegas, en los que conste la inscripción en el registro público de la propiedad o el aviso correspon en su caso, el contrato de arrendamiento o concesión del inmueble donde se llevará a cabo la invers documento donde conste la modalidad jurídica que corresponda.</li> </ul>                                                                                                    |

П

| Tab | la 10.3. Solicitud de devolución de saldos a favor de IVA para los contribuyentes que producen y distribuyen productos destinados a la alimentación humana y animal.                                                                                                    |
|-----|----------------------------------------------------------------------------------------------------|
| No  | Documentación                                                                                                    |
|     | A la solicitud de devolución se adjuntará en archivo digitalizado la información que a continuación se describe:                                                                                                    |
|     | • Relación de todos los productos destinados a la alimentación humana y animal que produce y/o distribuye, sujetos a la tasa del 0% que represente el 90% de su valor de actos y actividades, del período por el que se solicita la devolución.                               |
|     | • Descripción del proceso de producción y/o distribución de los productos destinados a la alimentación humana<br>y animal, de que se trate.                                                                                                    |
| 1   | <ul> <li>Relación de clientes a quienes enajena y/o distribuye sus productos, que representen más del 70% de su valor<br/>de actos y actividades.</li> </ul>                                                                                                    |
|     | • Escrito en el que describa el proceso de producción y/o distribución, destacando el número de personas que intervienen en dicho proceso.                                                                                                    |
|     | • Relación de activos que utiliza en la producción y/o distribución de productos destinados a la alimentación humana y animal, incluyendo bodegas, almacenes, depósitos, etc.                                                                                                 |
|     | Tratándose de contribuyentes que produzcan productos destinados a la alimentación humana y animal, además de los requisitos generales, deberán cumplir con lo siguiente:                                                                                                    |
| 2   | <ul> <li>Licencia Sanitaria (o Registro sanitario) que reconozca como empresa dedicada a la elaboración de productos<br/>destinados a la alimentación humana y animal, expedida por la Secretaría de Salud o COFEPRIS o también de<br/>los productos que elabora).</li> </ul> |
|     | • Indicar si el producto que elabora es objeto de la Ley del IEPS, conforme al artículo 2, fracción I, inciso J).                                                                                                    |
|     | Indicar las NOM que le apliquen conforme a las características del producto que elabora.                                                                                                    |
|     | En su caso, por las características del producto, la autorización sanitaria previa de importación.                                                                                                    |
| 2   | Tratándose de contribuyentes que distribuyan productos destinados a la alimentación humana y animal, además de los requisitos generales, deberán cumplir con lo siguiente:                                                                                                    |
| 3   | Contratos celebrados con sus clientes para la distribución de alimentos.                                                                                                    |
|     | Contratos celebrados con los proveedores de alimentos.                                                                                                    |

| Tab | ola 10.4. Solicitud de devolución de saldos a favor de IVA para los contribuyentes que producen y distribuyen<br>medicinas de patente.                                                                                                    |
|-----|----------------------------------------------------------------------------------------------------|
| No  | Documentación                                                                                                    |
|     | A la solicitud de devolución se adjuntará en archivo digitalizado la información que a continuación se describe:                                                                                                    |
|     | • Relación de todos y cada uno de los productos que produce y/o distribuye reconocidos como medicina de<br>patente y que representen el 90% de su valor total de actos y actividades, del periodo por el que se solicita la<br>devolución. |
|     | Descripción del proceso de producción y/o distribución de las medicinas de patente.                                                                                                    |
| 1   | • Relación de clientes a quienes enajena y/o distribuye sus productos, que representen más del 70% de sus ingresos.                                                                                                    |
|     | • Escrito libre en el que describa el proceso de producción y/o distribución, destacando el número de personas<br>que intervienen en dicho proceso.                                                                                        |
|     | • Relación de activos que utiliza en la producción y/o distribución de las medicinas de patente, incluyendo bodegas, almacenes, depósitos, etc.                                                                                            |
|     | Tratándose de contribuyentes que produzcan medicinas de patente, además de cumplir con los requisitos generales deberán cumplir con lo siguiente:                                                                                          |
|     | Licencia Sanitaria que lo reconozca como establecimiento de la industria químico-farmacéutica.                                                                                                    |
|     | Indicar si la medicina es especialidad farmacéutica, estupefaciente, substancia psicotrópica, antígeno, vacuna u homeopática; asimismo, si son magistrales u oficinales.                                                                   |
|     | Los Registros Sanitarios de la medicina que elabore.                                                                                                    |
| 2   | Registro de las fórmulas autorizadas por la Secretaría de Salud.                                                                                                    |
| 2   | • Tratándose de medicinas oficinales, el registro de sus fórmulas conforme a las Reglas de la Farmacopea de los Estados Unidos Mexicanos.                                                                                                  |
|     | • Tratándose de estupefacientes, sustancias psicotrópicas, vacunas o antígenos, la autorización sanitaria correspondiente.                                                                                                    |
|     | Tratándose de medicina homeopática, el registro del procedimiento de fabricación de su producto conforme a<br>la farmacopea homeopática de los Estados Unidos Mexicanos.                                                                   |
|     | • Indicar el nombre del responsable sanitario de la identidad, pureza y seguridad de las medicinas que elaboran.                                                                                                    |
| 0   | Tratándose de contribuyentes que distribuyan medicinas de patente, además de cumplir con los requisitos generales deberán cumplir con lo siguiente:                                                                                        |
| 3   | Contratos celebrados con sus clientes para la distribución de medicinas de patente.                                                                                                    |
|     | Contratos celebrados con los proveedores de medicinas de patente.                                                                                                    |

|    | Tabla 10.5. Solicitud de devolución de saldos a favor de IVA en periodo preoperativo.                                                                                                    |  |  |  |  |  |  |  |  |  |
|----|----------------------------------------------------------------------------------------------------|--|--|--|--|--|--|--|--|--|
| No | Documentación                                                                                                    |  |  |  |  |  |  |  |  |  |
|    | A efecto de cumplir con lo señalado en el artículo 5, fracción IV, inciso b), numerales 1, 2, 3, y 4 de la Ley del IVA, deberás adjuntar a la solicitud de devolución, la documentación e información que a continuación se describe, en archivo digitalizado:                                                                                                    |  |  |  |  |  |  |  |  |  |
| 1  | Identificación oficial del contribuyente o del representante legal, la cual podrá ser cualquiera de las señaladas en el<br>Apartado I. Definiciones; punto 1.2. Identificaciones oficiales, comprobantes de domicilio e Instrumentos para<br>acreditar la representación, inciso A) Identificación oficial, del presente Anexo.                                                                                                    |  |  |  |  |  |  |  |  |  |
| 2  | El instrumento para acreditar la representación o carta poder firmada ante dos testigos y ratificadas las firmas ante las autoridades fiscales, Notario o fedatario público.<br>Para mayor referencia, consultar en el Apartado I. Definiciones; punto 1.2. Identificaciones oficiales, comprobantes de domicilio e Instrumentos para acreditar la representación, inciso C) Instrumentos para acreditar la representación, del presente Anexo.                                                                                                    |  |  |  |  |  |  |  |  |  |
| 3  | Registro contable y documentación soporte de las pólizas relacionadas con los gastos e inversiones.                                                                                                    |  |  |  |  |  |  |  |  |  |
| 4  | La documentación que acredite la legal propiedad, posesión o tenencia de los bienes que constituyen la inversión, incluye, en su caso, las fotografías de las mismas, así como los comprobantes de pago y transferencias de las erogaciones por la prestación de servicios y por la adquisición de los bienes.                                                                                                    |  |  |  |  |  |  |  |  |  |
| 5  | En su caso, los acuses de recibo de los avisos que correspondan conforme al artículo 17 de la LFPIORPI.                                                                                                    |  |  |  |  |  |  |  |  |  |
| 6  | Escrito libre firmado por el contribuyente o su representante legal en el que señales bajo protesta de decir verdad, el tiempo que habrá de durar el periodo preoperativo de que se trate, informa y soporta lo conducente conforme al prospecto o proyecto de inversión correspondiente, así como las razones que justifiquen el inicio de la realización de actividades cuando su duración se estime que será de más de un año, precisa además que la documentación e información que proporcionas es veraz.                                                                                                    |  |  |  |  |  |  |  |  |  |
| 7  | <ul> <li>documentación:</li> <li>Tratándose de personas morales, en su caso, el acta de asamblea o consejo de administración donde se haya protocolizado la autorización o visto bueno de los socios o accionistas respecto de los gastos y la inversión a realizar;</li> <li>Descripción general del proyecto, en el cual precise el destino final que se le dará a dichas inversiones, así como los motivos de su estricta indispensabilidad para los fines del ISR en relación con los actos o actividades por las que se vaya a estar obligado al pago del IVA, señala en qué consistirán los bienes o servicios o uso o goce temporal de bienes resultado de los gastos e inversión, así como la fecha en que se iniciará la realización de dichos actos o actividades;</li> <li>Estimación del monto total de los gastos e inversiones que se deban realizar desde el inicio hasta la conclusión del proyecto de inversión, los servicios que se requieren y el desglose de pagos por terrenos, construcción, equipo instalado y capital de explotación en cada una de sus etapas, detalla el porcentaje de avance de cada una de ellas, así como los tiempos, movimientos o fases para su desarrollo (calendario de inversión), precisa el tipo de ingresos que se generarán con los gastos o la inversión y su fecha probable de obtención;</li> <li>Papeles de trabajo y registros contables donde se identifique la captación del solicitante en donde se identifique el financiamiento o la procedencia de dichos recursos, incluye el estado de cuenta correspondiente a los socios y accionistas en el caso de aportación a capital;</li> <li>Planos de los lugares físicos en que se desarrollará el proyecto, y, en su caso, la proyección fotográfica o similar de cómo quedará el proyecto en su conclusión;</li> <li>Nombre, denominación o razón social y RFC de los proveedores de bienes y/o servicios involucrados con el proyecto que generen al menos el 70% del IVA acreditable relacionado con la devolución, señala la estimación de su recurrencia en el transcurso del tiempo que dure la realiza</li></ul> |  |  |  |  |  |  |  |  |  |
|    | <ul> <li>Tratándose de la adquisición de inmuebles, se presentarán los títulos de propiedad de los inmuebles, plantas o bodegas, en los que conste la inscripción en el registro público de la propiedad o el aviso correspondiente o, en su caso, el contrato de arrendamiento o concesión del inmueble donde se llevará a cabo la inversión o del documento donde conste la modalidad jurídica que corresponda.</li> </ul>                                                                                                    |  |  |  |  |  |  |  |  |  |
| 8  | Papeles de trabajo en los que se identifique la forma en que se calculó la estimación de la proporción que representará el valor de las actividades objeto de la Ley del IVA, respecto del total de las actividades que se van a realizar.                                                                                                    |  |  |  |  |  |  |  |  |  |

.....

|         |                                                                                                    |                      | 39/CFF Sol                                                 | licitud de inscripción                                                       | en el RFC de per                                                                           | sonas físicas.                                   |                |                                |                  |
|---------|----------------------------------------------------------------------------------------------------|----------------------|------------------------------------------------------------|------------------------------------------------------------------------------|--------------------------------------------------------------------------------------------|--------------------------------------------------|----------------|--------------------------------|------------------|
| Trámite |                                                                                                    |                      |                                                            | Descripción del t                                                            | rámite o servicio                                                                          |                                                  |                | Monto                          |                  |
| Servi   | cio O                                                                                                    | 0                    | Solicita la inscrip                                        | ción en el RFC para pe                                                       | ersonas físicas.                                                                           |                                                  | •              | Gratuito                       |                  |
|         |                                                                                                    |                      |                                                            |                                                                              |                                                                                            |                                                  | 0              | Pago<br>derechos<br>Costo:     | de               |
|         | ¿Quién pu                                                                                                    | ede                  | solicitar el trámi                                         | te o servicio?                                                               |                                                                                            | ¿Cuándo se prese                                 | nta?           |                                |                  |
| Perso   | nas físicas.                                                                                                    |                      |                                                            |                                                                              | Dentro del mes siguiente al día en que inicies operaciones o requieras tu clave en el RFC. |                                                  |                |                                |                  |
| ذ       | ¿Dónde puedo presentarlo?                                                                                                    |                      |                                                            | <b>En las oficinas del S</b><br>El Portal del SAT: <u>htt</u>                | SAT previa cita registrada en:<br>tps://citas.sat.gob.mx/                                  |                                                  |                |                                |                  |
|         |                                                                                                    |                      | INFORMA                                                    | ACIÓN PARA REALIZ                                                            | AR EL TRÁMITE                                                                              | O SERVICIO                                       |                |                                |                  |
|         |                                                                                                    |                      | Qué te:                                                    | ngo que hacer para r                                                         | ealizar el trámite                                                                         | o servicio?                                      |                |                                |                  |
| En las  | s Oficinas d                                                                                                    | el S                 | AT, previa cita.                                           |                                                                              |                                                                                            |                                                  |                |                                |                  |
| 1.      | Acude con la                                                                                                    | a do                 | cumentación que                                            | se menciona en el apa                                                        | tado <b>¿Qué requi</b> s                                                                   | sitos debo cumplir?                              | <b>,</b>       |                                |                  |
| 2.      | Entrega la d                                                                                                    | ocui                 | mentación al perso                                         | onal que atenderá tu tra                                                     | ámite.                                                                                     |                                                  |                |                                |                  |
| 3.      | Proporciona                                                                                                    | la ir                | nformación que te                                          | solicite el asesor fiscal                                                    | l.                                                                                         |                                                  |                |                                |                  |
| 4.      | Recibe al fin                                                                                                    | naliza               | ar el trámite, los do                                      | ocumentos que compru                                                         | ueban el registro d                                                                        | e tu solicitud.                                  |                |                                |                  |
| 5.      | En caso de<br>CONTRIBU                                                                                                    | que<br>YEN           | e cumplas con los<br>ITES y ACUSE ÚN                       | requisitos recibes: SO<br>NICO DE INSCRIPCIÓ                                 | DLICITUD DE INS<br>N AL REGISTRO                                                           | SCRIPCIÓN AL REC<br>FEDERAL DE CON               | SISTR<br>TRIBL | O FEDERAL<br>JYENTES.          | L DE             |
|         |                                                                                                    |                      |                                                            | ¿Qué requisitos                                                              | debo cumplir?                                                                              |                                                  |                |                                |                  |
| En la   | oficina del S                                                                                                    | SAT                  | , presentar:                                               |                                                                              |                                                                                            |                                                  |                |                                |                  |
| 1.      | Contar con o                                                                                                    | cita,                | previamente regis                                          | trada en <u>https://citas.s</u>                                              | at.gob.mx/                                                                                 |                                                  |                |                                |                  |
| Adicio  | nalmente, pr                                                                                                    | rese                 | ntar:                                                      |                                                                              |                                                                                            |                                                  |                |                                |                  |
| 2.      | Comprobante de domicilio, cualquiera de los señalados en el Apartado I. Definiciones; punto 1.2. Identificaciones<br>oficiales, comprobantes de domicilio e Instrumentos para acreditar la representación, inciso B) Comprobante<br>de domicilio, del presente Anexo (original).                 |                      |                                                            |                                                                              |                                                                                            |                                                  |                |                                |                  |
|         | * En el caso de mexicanos por nacimiento con residencia en el extranjero sin obligaciones fiscales en México, también<br>se aceptará como comprobante de domicilio fiscal la Matrícula Consular de Tercera Generación, emitida por las<br>representaciones consulares de México en el extranjero |                      |                                                            |                                                                              |                                                                                            |                                                  |                |                                |                  |
| 3.      | Identificación oficial vigente del contribuyente o representante legal, que puede ser cualquiera de las señaladas en el Apartado I. Definiciones; punto 1.2. Identificaciones oficiales, comprobantes de domicilio e Instrumentos para                                                           |                      |                                                            |                                                                              |                                                                                            |                                                  |                |                                |                  |
|         | <ul> <li>* Se aceptará la Credencial para votar en el extranjero vigente, expedida por el Instituto Nacional Electoral (antes<br/>Instituto Federal Electoral).</li> </ul>                                                                                                    |                      |                                                            |                                                                              |                                                                                            |                                                  |                |                                |                  |
| En ca   | so de repre                                                                                                    | sen                  | tación legal:                                              |                                                                              |                                                                                            |                                                  |                |                                |                  |
| 1.      | Instrumento<br>carta poder<br>(original o co                                                                                                    | para<br>firm<br>opia | a acreditar la repre<br>ada ante dos test<br>certificada). | esentación para actos<br>tigos y ratificadas las                             | de administración<br>firmas ante las au                                                    | , dominio o especial<br>utoridades fiscales o    | es (co<br>ante | pia certificad<br>fedatario pú | la), o<br>Iblico |
|         | *Para mayor referencia, consultar en el Apartado I. Definiciones; punto 1.2. Identificaciones oficiales, comprobantes de domicilio e Instrumentos para acreditar la representación, inciso C) Instrumentos para acreditar la representación, del presente Anexo                                  |                      |                                                            |                                                                              |                                                                                            |                                                  |                |                                |                  |
| En los  | s siguientes                                                                                                    | cas                  | sos, adicionalmei                                          | nte presentar:                                                               |                                                                                            |                                                  |                |                                |                  |
| 1.      | Residentes                                                                                                    | en                   | el extranjero con                                          | o sin establecimiento                                                        | o permanente en                                                                            | México:                                          |                |                                |                  |
|         | • Documento migratorio vigente, emitido por autoridad competente, en caso de personas extranjeras (original o copia certificada).                                                                                                    |                      |                                                            |                                                                              |                                                                                            |                                                  |                |                                |                  |
|         | Perso                                                                                                    | nas                  | Extranjeras que                                            | vayan a desempeñar                                                           | una actividad en                                                                           | territorio nacional:                             |                |                                |                  |
|         | • Docun                                                                                                    | nent                 | to migratorio vigen                                        | te, emitido por autorida                                                     | ad competente, tal                                                                         | es como:                                         |                |                                |                  |
|         |                                                                                                    | 0                    | Tarjeta de reside                                          | ente permanente.                                                             |                                                                                            |                                                  |                |                                |                  |
|         |                                                                                                    | 0                    | Tarjeta de resido                                          | ente temporal.                                                               |                                                                                            |                                                  |                |                                |                  |
|         |                                                                                                    | 0                    | Tarjeta de visita<br>calidad de refu<br>emitido por la Co  | ante por razones hum<br>giado, puede exhibir<br>omisión Mexicana de <i>l</i> | anitarias, para el<br>el documento de<br>Ayuda a Refugiado                                 | caso de que se tra<br>e reconocimiento de<br>es. | te de<br>calid | un migrante<br>lad de refug    | i con<br>giado   |

- o Tarjeta de visitante con permiso para realizar actividades remuneradas.
- o Tarjeta de visitante trabajador fronterizo.
- o Tarjeta de residente temporal estudiante.
- Para el caso de los extranjeros que no cuenten con autorización para desempeñar una actividad remunerada, pero que requieran el RFC para alguna otra actividad, deberán exhibir un escrito libre en el que manifiesten bajo protesta de decir verdad los fines por los que requiere la clave en el RFC.
- Documento con el que acrediten su número de identificación fiscal del país en que residan, cuando tengan obligación de contar con este en dicho país (copia certificada, legalizada o apostillada por autoridad competente).

### 2. Personas físicas que realicen actividades de exportación de servicios de convenciones y exposiciones:

• Documento con el que se acredite que el interesado es titular de los derechos para operar un centro de convenciones o de exposiciones (original).

### 3. Menores de edad:

Los padres o tutores que ejerzan la patria potestad o tutela de menores y actúen como sus representantes, deben presentar:

- Acta de nacimiento del menor, expedida por el Registro Civil u obtenida en el Portal <u>https://www.gob.mx/actas</u> (Formato Único), o Cédula de Identidad Personal, expedida por la Secretaría de Gobernación a través del Registro Nacional de Población (original).
- En su caso, resolución judicial o documento emitido por fedatario público de patria potestad o tutela (copia certificada).
- Identificación oficial vigente de la madre, padre o tutor que funjan como representantes del menor, que podrá ser cualquiera de las señaladas en el Apartado I. Definiciones; punto 1.2. Identificaciones oficiales, comprobantes de domicilio e Instrumentos para acreditar la representación, inciso A) Identificación oficial, del presente Anexo (original).

### 4. Menores de edad a partir de los 16 años en el régimen de salarios:

Manifestación por escrito firmada, en la que señales bajo protesta de decir verdad que es tu voluntad inscribirte en el RFC (original).

# 5. Personas con incapacidad legal, judicialmente declarada:

- Resolución judicial definitiva, en la cual se declare la incapacidad de la persona física y conste la designación del tutor o representante legal (original).
- Identificación oficial vigente del tutor o representante legal, que puede ser cualquiera de las señaladas en el Apartado I. Definiciones; punto 1.2. Identificaciones oficiales, comprobantes de domicilio e Instrumentos para acreditar la representación, inciso A) Identificación oficial, del presente Anexo (original).

# ¿Con qué condiciones debo cumplir?

• Tener CURP o en su caso, CURP temporal con fotografía vigente.

En el caso de extranjeros que se encuentren en territorio nacional, se podrá considerar para la inscripción la CURP indicada en las tarjetas de residencia que les expida la autoridad competente.

| SEGUIMIENTO Y RESOLUCIÓN DEL TRÁMITE O SERVICIO                                                                                       |                                                                |                                                                                                    |                                                            |  |  |  |  |  |
|----------------------------------------------------------------------------------------------------|----------------------------------------------------------------|----------------------------------------------------------------------------------------------------|------------------------------------------------------------|--|--|--|--|--|
| ¿Cómo puedo dar seguimiento al tr                                                                                                    | ámite o servicio?                                              | ¿El SAT llevará a cabo alguna inspección o verificación<br>para emitir la resolución de este trámite o servicio? |                                                            |  |  |  |  |  |
| Trámite inmediato.                                                                                                    |                                                                | No.                                                                                                    |                                                            |  |  |  |  |  |
| Resolución del trámite o servicio                                                                                                    |                                                                |                                                                                                    |                                                            |  |  |  |  |  |
| Si cumples con los requisitos, obtienes la inscripción en el RFC y recibes los documentos que comprueban el registro de tu solicitud. |                                                                |                                                                                                    |                                                            |  |  |  |  |  |
| Plazo máximo para que el SAT<br>resuelva el trámite o servicio                                                                        | Plazo máximo para que el SAT<br>solicite información adicional |                                                                                                    | Plazo máximo para cumplir con la<br>información solicitada |  |  |  |  |  |
| Trámite inmediato.                                                                                                    | Inmediato.                                                     |                                                                                                    | No aplica.                                                 |  |  |  |  |  |
| ¿Qué documento obtengo al final<br>servicio?                                                                                          | izar el trámite o                                              | Cuál es la:                                                                                                    | a vigencia del trámite o servicio?                         |  |  |  |  |  |
| SOLICITUD DE INSCRIPCIÓN<br>FEDERAL DE CONTRIBUYENTES                                                                                 | N AL REGISTRO<br>S.                                            | Indefinida.                                                                                                    |                                                            |  |  |  |  |  |
| ACUSE ÚNICO DE INSCRIPCI<br>FEDERAL DE CONTRIBUYENTES                                                                                 | ÓN AL REGISTRO                                                 |                                                                                                    |                                                            |  |  |  |  |  |
|   | CANALES DE ATENCIÓN                                                                                                    |                                                                                                    |  |  |  |
|---|----------------------------------------------------------------------------------------------------|----------------------------------------------------------------------------------------------------|--|--|--|
|   | Consultas y dudas                                                                                                    | Quejas y denuncias                                                                                                    |  |  |  |
| • | MarcaSAT de lunes a viernes de 09:00 a 18:00 hrs.,<br>excepto días inhábiles:<br>Atención telefónica: desde cualquier parte del país 55<br>627 22 728 y para el exterior del país (+52) 55 627 22<br>728.<br>Vía Chat: <u>https://chat.sat.gob.mx</u><br>Atención personal en las Oficinas del SAT ubicadas en<br>diversas ciudades del país, como se establece en la<br>siguiente liga:<br><u>https://www.sat.gob.mx/portal/public/directorio</u><br>Los días y horarios siguientes: lunes a jueves de 09:00<br>a 16:00 hrs. y viernes de 08:30 a 15:00 hrs., excepto<br>días inhábiles. | <ul> <li>Quejas y Denuncias SAT, desde cualquier parte del país 55 885 22 222 y para el exterior del país (+52) 55 885 22 222 (quejas y denuncias).</li> <li>Correo electrónico: <u>denuncias@sat.gob.mx</u></li> <li>En el Portal del SAT: <u>https://www.sat.gob.mx/portal/public/tramites/quejas-o-denuncias</u></li> <li>Teléfonos rojos ubicados en las oficinas del SAT.</li> <li>MarcaSAT 55 627 22 728 opción 8.</li> </ul> |  |  |  |
|   | Información adicional                                                                                                    |                                                                                                    |  |  |  |
| • | Si en la misma visita requieren tramitar la e.firma, deben traer una unidad de memoria extraíble (USB) y cumplir con los requisitos señalados en la ficha de trámite 105/CFF "Solicitud de generación del Certificado de e.firma para personas físicas", del presente Anexo.                                                                                                    |                                                                                                    |  |  |  |
| • | Cuando aquellas personas con calidad migratoria temporal adquieran la residencia permanente en territorio nacional<br>deberán acudir a las Oficinas del SAT para actualizar su situación fiscal.                                                                                                    |                                                                                                    |  |  |  |
| • | La autoridad fiscal llevará a cabo ante el Registro Naci<br>contribuyente al momento de la presentación del trámit<br>solicitante.                                                                                                    | onal de Población, la validación de la CURP que indique el<br>e, la cual debe ser válida y corresponder con los datos del                                                                                                    |  |  |  |

#### Fundamento jurídico

Artículos 27 del CFF; 22, 24 del RCFF; Reglas 2.4.4. y 2.4.11. de la RMF.

| 40/CFF Solicitud de inscripción en el RFC de trabajadores. |                                                                                                    |                      |                                                                                              |                                                                                                    |               |  |
|------------------------------------------------------------|----------------------------------------------------------------------------------------------------|----------------------|----------------------------------------------------------------------------------------------|----------------------------------------------------------------------------------------------------|---------------|--|
| Trámite                                                    |                                                                                                    |                      | Descripción del trámite o servicio                                                           |                                                                                                    |               |  |
| Serv                                                       | ricio 🔿                                                                                                    | Solicita la inscri   | pción de tus trabajador                                                                      | res en el RFC.                                                                                                    | Gratuito      |  |
|                                                            |                                                                                                    |                      |                                                                                              | O Pago de<br>derechos<br>Costo:                                                                                                    |               |  |
|                                                            | ¿Quién pue                                                                                                    | de solicitar el trám | ite o servicio?                                                                              | Cuándo se preser:                                                                                                    | nta?          |  |
| •                                                          | <ul><li>Personas físicas.</li><li>Personas morales.</li></ul>                                                                                                    |                      |                                                                                              | En el momento en que contrates personal, que preste<br>servicios personales subordinados y que no esté<br>previamente inscrito en el padrón de RFC. |               |  |
|                                                            | ¿Dónde pued                                                                                                    | o presentarlo?       | En el Portal del SAT:<br>https://www.sat.gob.mx/portal/public/tramites/inscripcion-al-rfc-pm |                                                                                                    |               |  |
|                                                            |                                                                                                    | INFORM               | IACIÓN PARA REALIZ                                                                           | ZAR EL TRÁMITE O SERVICIO                                                                                                    |               |  |
|                                                            |                                                                                                    | ¿Qué t               | engo que hacer para                                                                          | realizar el trámite o servicio?                                                                                                    |               |  |
| 1.                                                         | Ingresa en la liga del apartado ¿Dónde puedo presentarlo?                                                                                                    |                      |                                                                                              |                                                                                                    |               |  |
| 2.                                                         | Selecciona la opción <b>Inscribe a tus trabajadores</b> . En pasos a seguir, selecciona <b>Mi portal</b> , captura tu RFC, Contraseña y elige <b>Iniciar sesión</b> .                                                                                                    |                      |                                                                                              |                                                                                                    |               |  |
| 3.                                                         | Selecciona la                                                                                                    | opción Servicios p   | or Internet / Servicio                                                                       | o solicitudes / Solicitud y aparecerá ur                                                                                                    | n formulario. |  |
| 4.                                                         | Requisita el formulario conforme a lo siguiente:                                                                                                    |                      |                                                                                              |                                                                                                    |               |  |
| 5.                                                         | En el apartado Descripción del Servicio, en la pestaña <b>Trámite</b> selecciona la opción <b>INSC_ASALARIADO</b> ; en <b>Dirigido a:</b> SAT, en <b>*Asunto:</b> Solicito la inscripción de trabajadores en el RFC; <b>Descripción:</b> Solicito inscripción de trabajadores en el RFC. Para anexar la información relacionada con el servicio, oprime <b>Adjuntar Archivo / Examinar</b> , selecciona el archivo con las características que se indican en el apartado de <b>Información adicional</b> y elige <b>Cargar</b> . Oprime el botón <b>Enviar</b> , se genera el <b>Acuse de recepción</b> que contiene el folio del trámite con el que puedes dar seguimiento a tu aviso, imprímelo o guárdalo. |                      |                                                                                              |                                                                                                    |               |  |

6. Revisa tu caso de aclaración en un plazo de 10 días para verificar si se te solicitó información adicional, en caso de ser así, contarás con 10 días para entregarla, si excedes ese plazo es necesario ingresar nuevamente tu solicitud.

| 7.   | Ingres<br>para v<br>siguiei                       | a al F<br>rerific<br>nte:                       | Portal del SAT, dentro del plazo de 10 días posteriores a la presentación del trámite, con el número de folio,<br>ar la respuesta a tu aviso, en: <u>https://www.sat.gob.mx/portal/private/aplicacion/mi-portal</u> de acuerdo a lo                                                                                                    |
|------|---------------------------------------------------|-------------------------------------------------|----------------------------------------------------------------------------------------------------|
|      | En <b>Mi</b><br>solicit<br>fue res                | <b>por</b> t<br><b>udes</b><br>suelta           | tal, captura tu RFC e ingresa tu Contraseña; selecciona la opción: <b>Servicios por Internet / Servicio o</b><br>s / <b>Consulta</b> ; captura el número de folio del trámite y verifica la solución otorgada a tu aviso; si tu solicitud<br>a, obtendrás el <b>Acuse de respuesta</b> , imprímelo o guárdalo.                                                                                                    |
| 8.   | En ca<br>través<br>mismo                          | so de<br>del l<br>mec                           | e no contar con respuesta dentro del plazo señalado en el numeral 6, ingresa un caso de aclaración a<br>Portal del SAT seleccionando en la pestaña del trámite la opción INSC_ASALARIADO, para recibir por el<br>lio, información adicional sobre la situación del trámite.                                                                                                    |
|      |                                                   |                                                 | Qué requisitos debo cumplir?                                                                                                    |
| 1    | Archiv                                            |                                                 | extensión TXT, mismo que debe cumplir con las siguientes características:                                                                                                    |
|      | •                                                 | Nom                                             | prar el archivo como RFC ddmmaaaa consecutivo, donde:                                                                                                    |
|      | •                                                 | EI RF                                           | C se refiere a la clave en el RFC del patrón persona física o moral.                                                                                                    |
|      | •                                                 | ddmr                                            | naaaa significa: <b>día</b> (dd), <b>mes</b> (mm) y <b>año</b> (aaaa) de la fecha de generación del archivo.                                                                                                    |
|      | •                                                 | Cons                                            | ecutivo: número consecutivo del archivo en dos dígitos.                                                                                                    |
|      |                                                   |                                                 | Por ejemplo: XAXX010101AAA07072012_01                                                                                                    |
|      | •                                                 | Sin ta                                          | abuladores.                                                                                                    |
|      | •                                                 | Se de                                           | eberá manejar únicamente en mayúsculas.                                                                                                    |
|      | •                                                 | El fo<br>forma                                  | rmato del archivo debe ser en Código Estándar Americano para Intercambio de Información (ASCII) en<br>ato UTF-8.                                                                                                    |
|      | •                                                 | La in<br>colun                                  | formación del archivo deberá contener los siguientes nueve campos delimitados por pipes " " entre cada<br>nna:                                                                                                    |
|      | •                                                 | de m                                            | era columna CURP a 18 posiciones. ^ En caso de que su CURP haya sufrido modificaciones, se debera<br>anifestar la última que se tenga registrada.                                                                                                    |
|      | •                                                 | Segu                                            | inda columna Primer apellido.                                                                                                    |
|      | •                                                 | Cuar                                            | <b>ta columna</b> Segundo apenido (no obligatorio).<br><b>ta columna</b> Nombre(s). En caso de que el trabajador tenga más de un nombre, se deben registrar                                                                                                    |
|      | •                                                 | sepa                                            | rados por un espacio en blanco dentro de esta columna.                                                                                                    |
|      | •                                                 | <b>Quin</b><br>DD/N                             | <b>ta columna</b> Fecha de inicio de la prestación del servicio personal subordinado en el siguiente formato<br>IM/AAAA.                                                                                                    |
|      | •                                                 | Sext<br>ser lo                                  | a columna Marca del indicador de los ingresos de acuerdo a los valores siguientes: (únicamente pueden<br>s valores 1, 2, 3, 4, 5 o 6).                                                                                                    |
|      |                                                   | 1.                                              | Asalariados con ingresos mayores a \$400,000.00 (Cuatrocientos mil pesos. 00/100 M.N.).                                                                                                    |
|      |                                                   | 2.                                              | Asalariados con ingresos menores o iguales a \$400,000.00 (Cuatrocientos mil pesos. 00/100 M.N.).                                                                                                    |
|      |                                                   | 3.                                              | Asimilables a salarios con ingresos mayores a \$400,000.00 (Cuatrocientos mil pesos. 00/100 M.N.) y menores a \$75,000,000.00. (Setenta y cinco millones de pesos 00/100 M.N.).                                                                                                    |
|      |                                                   | 4.<br>-                                         | Asimilables a salarios con ingresos menores o iguales a \$400,000.00 (Cuatrocientos mil pesos 00/100 M.N.).                                                                                                    |
|      |                                                   | ð.                                              | (Cuatrocientos mil pesos. 00/100 M.N.).                                                                                                    |
|      |                                                   | 0.<br>O ź 4                                     | \$400,000.00 (Cuatrocientos mil pesos 00/100 M.N.).                                                                                                    |
|      | •                                                 | Sept<br>Perso                                   | ona Física.<br>No a Física.                                                                                                    |
|      | •                                                 | Nove                                            | va columna Conece electronico valido de la persona asalanada o del patron.                                                                                                    |
|      | •                                                 | las c                                           | columnas no deberán contener títulos o estar vacías, excepto la tercera columna (sólo si no tiene dato)                                                                                                    |
|      | •                                                 | No de                                           | eberá contener filas vacías.                                                                                                    |
|      | •                                                 | La in                                           | formación deberá enviarse en archivos de texto plano, comprimidos en formato ZIP.                                                                                                    |
| 2.   | Escrito<br>cual e<br>confor<br>falsa a            | libre<br>pati<br>me a                           | e digitalizado en formato PDF, que contenga la manifestación bajo protesta de decir verdad, a través de la<br>rón reconozca la relación laboral con los trabajadores que solicita llevar a cabo la inscripción en el RFC<br>la relación del archivo TXT, señalando que conoce las consecuencias legales de proporcionar información<br>utoridad fiscal                                                                                                    |
|      | El esc<br>por el<br>repres<br>oficial<br>oficial, | rito c<br>patr<br>entai<br><b>es, c</b><br>pres | leberá contener la fecha de emisión, encontrarse debidamente firmado de forma autógrafa con tinta azul<br>ón o por el representante legal y estar acompañada de la Identificación oficial vigente del patrón o<br>nte legal, cualquiera de las señaladas en el Apartado I. <b>Definiciones</b> ; punto <b>1.2. Identificaciones</b><br>comprobantes de domicilio e Instrumentos para acreditar la representación, inciso A) Identificación<br>ente Anexo (original). |
| En c | aso de                                            | repr                                            | esentación legal:                                                                                                    |
| 3.   | Instrur<br>especi<br>fiscale                      | nento<br>ales<br>s o a                          | para acreditar la representación digitalizado en formato PDF, para actos de administración, dominio o<br>(copia certificada), o carta poder firmada ante dos testigos y ratificadas las firmas ante las autoridades<br>nte fedatario público (original).                                                                                                    |

\*Para mayor referencia, consultar en el Apartado I. Definiciones; numeral 1.2. Identificaciones oficiales, comprobantes de domicilio e Instrumentos para acreditar la representación, inciso C) Instrumentos para acreditar la representación, sí como el numeral 1.3. del presente Anexo.

#### ¿Con qué condiciones debo cumplir?

## Ser patrón.

Contar con Contraseña.

- La situación del domicilio fiscal y del patrón debe ser localizado. En caso de no estar localizado, ingresa un caso de aclaración, en la opción VERIFICACIÓN DE DOMICILIO, conforme al procedimiento señalado en la ficha de trámite 126/CFF "Solicitud de verificación de domicilio".
- Contar con buzón tributario activo.
- Contar con la obligación vigente de retención de sueldos y salarios o asimilados a salarios según corresponda en la fecha de inicio de la prestación del servicio personal subordinado manifestada en la guinta columna del archivo .txt establecido en el apartado ¿Qué requisitos debo cumplir?

| SEGUIMIENTO Y RESOLUCIÓN DEL TRÁMITE O SERVICIO |  |
|-------------------------------------------------|--|
|-------------------------------------------------|--|

| ¿Cómo puedo dar seguimiento al trámite o servicio? |                                                                                                    | ¿El SAT llevará a cabo alguna inspección o verificación<br>para emitir la resolución de este trámite o servicio?                                                                   |  |  |  |
|----------------------------------------------------|----------------------------------------------------------------------------------------------------|----------------------------------------------------------------------------------------------------|--|--|--|
| •                                                  | En el Portal del SAT, con el número de folio que se<br>encuentra en el Acuse de recepción.                                       | Si, el SAT verificará que el patrón cuente con la obligación vigente de retención de sueldos y salarios o asimilados a                                                             |  |  |  |
| •                                                  | Ingresando un caso de aclaración a través del Portal<br>del SAT, señalando el número de folio correspondiente<br>a la solicitud. | salarios según corresponda en la fecha de inicio de la relación laboral manifestada en la quinta columna del archivo txt establecido en el apartado ¿Qué requisitos debo cumplir?. |  |  |  |
|                                                    | Resolución del trámite o servicio                                                                                                |                                                                                                    |  |  |  |

- La autoridad validará tu información, si es procedente la solicitud se realiza la inscripción de los trabajadores y recibes Acuse de respuesta.
- En caso contrario en el mencionado Acuse de respuesta se indica el motivo por el cual no procedió la solicitud.

|                                                               | Plazo máximo para que el SAT<br>resuelva el trámite o servicio | Plazo máximo para que el SAT<br>solicite información adicional |     | el SAT<br>icional | Plazo máximo para cumplir con la<br>información solicitada                             |
|---------------------------------------------------------------|----------------------------------------------------------------|----------------------------------------------------------------|-----|-------------------|----------------------------------------------------------------------------------------|
| 10 días.                                                      |                                                                | 10 días.                                                       |     |                   | 10 días.                                                                               |
| ¿Qué documento obtengo al finalizar el trámite o<br>servicio? |                                                                | ¿Cuál es la vigencia del trámite o servicio?                   |     |                   |                                                                                        |
| Acuse de recepción.                                           |                                                                | Indefinida.                                                    |     |                   |                                                                                        |
| •                                                             | Acuse de respuesta.                                            |                                                                |     |                   |                                                                                        |
| CANALES DE ATENCIÓN                                           |                                                                |                                                                |     |                   |                                                                                        |
| Consultas y dudas                                             |                                                                |                                                                |     |                   | Quejas y denuncias                                                                     |
| •                                                             | MarcaSAT de lunes a viernes de<br>excepto días inhábiles:      | 09:00 a 18:00 hrs.,                                            | • ( | Quejas y De       | enuncias SAT, desde cualquier parte del<br>22 222 y para el exterior del país (+52) 55 |

885 22 222 (quejas y denuncias).

En el Portal del SAT:

Correo electrónico: denuncias@sat.gob.mx

728 Vía Chat: https://chat.sat.gob.mx

n-al-rfc-pm

https://www.sat.gob.mx/portal/public/tramites/quejas-odenuncias Atención personal en las oficinas del SAT ubicadas en diversas ciudades del país, como se establece en la Teléfonos rojos ubicados en las oficinas del SAT. • siguiente liaa: • MarcaSAT 55 627 22 728 opción 8. https://www.sat.gob.mx/portal/public/directorio Los días y horarios siguientes: lunes a jueves de 09:00 a 16:00 hrs. y viernes de 08:30 a 15:00 hrs., excepto días inhábiles. Preguntas frecuentes:

Atención telefónica: desde cualquier parte del país 55 627 22 728 y para el exterior del país (+52) 55 627 22 •

https://www.sat.gob.mx/portal/public/tramites/inscripcio

## Información adicional

El patrón podrá identificar quiénes de sus trabajadores están inscritos en el RFC a través de la CURP, conforme al procedimiento señalado en la ficha de trámite 158/CFF "Solicitud de validación de la clave en el RFC a través de la CURP."

El trabajador será inscrito en el RFC, con el domicilio fiscal vigente del patrón al momento del trámite.

Fundamento jurídico

Artículos 27 del CFF; 23 del RCFF; 297 del CFPC; Reglas 2.4.2., 2.4.6. y 2.4.11. de la RMF.

.....

(Segunda Sección)

| 43/CFF Solicitud de inscripción en el RFC de personas morales en la ADSC.                                                                                                    |                                                                                                    |                                                                                         |                                 |  |  |
|----------------------------------------------------------------------------------------------------|----------------------------------------------------------------------------------------------------|-----------------------------------------------------------------------------------------|---------------------------------|--|--|
| Trámite 🕒                                                                                                    | Descripción del trámite o servicio                                                                                                    |                                                                                         | Monto                           |  |  |
| Servicio O Presenta tu                                                                                                    | solicitud para inscribir en e                                                                                                    | para inscribir en el RFC a una persona moral (empresa,                                  |                                 |  |  |
| sociedad o a                                                                                                    | sociedad o agrupación).                                                                                                    |                                                                                         | O Pago de<br>derechos<br>Costo: |  |  |
| ¿Quién puede solicitar el tr                                                                                                    | ámite o servicio?                                                                                                    | ¿Cuándo se preser                                                                       | nta?                            |  |  |
| El representante legal de la per<br>creación, como pueden ser: asociad<br>civiles, sociedades anónima<br>responsabilidad limitada, sindica<br>asociaciones religiosas, soci<br>sociedades de producción rural,<br>indígenas o afromexicanas, entre ot                                                                                                    | Dentro del mes siguiente al día en<br>declaraciones periódicas, de pago,<br>mismas o por cuenta de tercero<br>comprobantes fiscales por las actividad                                                                                                    | que deban presentar<br>o informativas por si<br>os o deban expedir<br>des que realicen. |                                 |  |  |
| ¿Dónde puedo presentarlo?                                                                                                    | En las oficinas del del SAT: https://citas.sat.gob.t                                                                                                    | <b>SAT</b> para concluir al trámite, previa cita<br>mx/                                 | registrada en el Portal         |  |  |
| INFO                                                                                                    | RMACIÓN PARA REALIZ                                                                                                    | ZAR EL TRÁMITE O SERVICIO                                                               |                                 |  |  |
| ¿Qι                                                                                                    | lé tengo que hacer para l                                                                                                    | realizar el trámite o servicio?                                                         |                                 |  |  |
| <ul> <li>En las oficinas del SAT, previa cit</li> <li>Acude con la documentación</li> <li>Entrega la documentación al p</li> <li>Proporciona la información qu</li> <li>Recibe al finalizar el trámite, la</li> <li>En caso de que cumplas<br/>Contribuyentes y Acuse úni</li> </ul>                                                                                                    | <ul> <li>En las oficinas del SAT, previa cita:</li> <li>1. Acude con la documentación que se menciona en el apartado ¿Qué requisitos debo cumplir? de esta ficha.</li> <li>2. Entrega la documentación al personal que atenderá tu trámite.</li> <li>3. Proporciona la información que te solicite el asesor fiscal.</li> <li>4. Recibe al finalizar el trámite, los documentos que comprueban el registro de tu solicitud.</li> <li>5. En caso de que cumplas con los requisitos, recibe la Solicitud de inscripción al Registro Federal de</li> </ul>                                                                                              |                                                                                         |                                 |  |  |
|                                                                                                    | ¿Qué requisitos                                                                                                    | s debo cumplir?                                                                         |                                 |  |  |
| En las oficinas del SAT:                                                                                                    |                                                                                                    |                                                                                         |                                 |  |  |
| 1. Contar con cita, previamente                                                                                                    | egistrada en <u>https://citas.s</u>                                                                                                    | sat.gob.mx/                                                                             |                                 |  |  |
| Adicionalmente, presentar:                                                                                                    |                                                                                                    |                                                                                         |                                 |  |  |
| 2. Documento constitutivo protocolizado o acta protocolizada que deberá contener de manera explícita y por escrito la clave en el RFC válida, de cada uno de los socios, accionistas o asociados y demás personas, cualquiera que sea el nombre con el que se les designe, que por su naturaleza formen parte de la estructura orgánica y que ostenten dicho carácter conforme a los estatutos o legislación bajo la cual se constituyen (copia certificada). En caso de que no se encuentre dentro del documento constitutivo, deberá presentar la manifestación por escrito que contenga las claves en el RFC válidas de los socios, accionistas o asociados y demás personas, cualquiera que sea el nombre con el que se les designe, que por su naturaleza formen parte de la estructura orgánica y que ostenten dicho carácter conforme a los estatutos o legislación bajo la cual se constituyen (orginal). Lo señalado en este numeral será corroborado con la información en el RFC con que cuenta el SAT en sus sistemas institucionales. |                                                                                                    |                                                                                         |                                 |  |  |
| <ol> <li>Comprobante de domicilio, cu<br/>oficiales, comprobantes de<br/>de domicilio, del presente Ar</li> </ol>                                                                                                    | Comprobante de domicilio, cualquiera de los señalados en el Apartado I. Definiciones; punto 1.2. Identificaciones oficiales, comprobantes de domicilio e Instrumentos para acreditar la representación, inciso B) Comprobante de domicilio, del presente Anexo (original).                                                                                                    |                                                                                         |                                 |  |  |
| <ol> <li>Instrumento para acreditar la<br/>las firmas ante las autoridades<br/>debidamente apostillado o leg<br/>con traducción al español real<br/>*Para mayor referencia, co<br/>comprobantes de domicilio<br/>acreditar la representación.</li> </ol>                                                                                                    | 4. Instrumento para acreditar la representación (copia certificada), o carta poder firmada ante dos testigos y ratificadas las firmas ante las autoridades fiscales o ante fedatario público (original). Si fue otorgado en el extranjero deberá estar debidamente apostillado o legalizado y haber sido formalizado ante fedatario público mexicano y en su caso, contar con traducción al español realizada por perito autorizado. *Para mayor referencia, consultar en el Apartado I. Definiciones; punto 1.2. Identificaciones oficiales, comprobantes de domicilio e Instrumentos para acreditar la representación, inciso C) Instrumentos para |                                                                                         |                                 |  |  |
| <ol> <li>Identificación oficial vigente y en original del representante legal, cualquiera de las señaladas en el Apartado I.</li> <li>Definiciones; punto 1.2. Identificaciones oficiales, comprobantes de domicilio e Instrumentos para acreditar la representación, inciso A) Identificación oficial, del presente Anexo (original).</li> </ol>                                                                                                    |                                                                                                    |                                                                                         |                                 |  |  |

- 6. En el caso de personas morales y asociaciones en participación residentes en México que cuenten con socios, accionistas o asociados residentes en el extranjero que no están obligados a solicitar su inscripción en el RFC, utilizarán el siguiente RFC genérico: Personas físicas: EXTF900101NI1. Personas morales: EXT990101NI1. Adicionalmente, si se ubica en alguno de los supuestos siguientes deberá llevar: Personas distintas de sociedades mercantiles: 1. Documento constitutivo de la agrupación (original o copia certificada), o en su caso la publicación en el diario, periódico o gaceta oficial (copia simple o impresión). 2 Misiones Diplomáticas: Documento con el que la SRE reconozca la existencia de la misión diplomática en México (original). . Carné de acreditación expedido por la Dirección General de Protocolo de la SRE de la persona que realizará el trámite ante el SAT. Solicitar su inscripción en la Administración Desconcentrada de Servicios al Contribuyente del Distrito Federal "2", ubicada en Avenida Paseo de la Reforma Norte No. 10, planta baja, edificio Torre Caballito, Colonia Tabacalera, Alcaldía Cuauhtémoc, C.P. 06030, Ciudad de México. 3. Asociaciones en participación: Contrato de la asociación en participación, con ratificación de las firmas del asociado y del asociante ante cualquier oficina del SAT (original). Identificación oficial vigente de los contratantes y del asociante, (en caso de personas físicas), cualquiera de las señaladas en el Apartado I. Definiciones; punto 1.2. Identificaciones oficiales, comprobantes de domicilio e Instrumentos para acreditar la representación, inciso A) Identificación oficial, del presente Anexo (original). Instrumento para acreditar la representación e identificación, en caso de que participe como asociante o asociada una persona moral (copia certificada). Testimonio o póliza, en caso de que así proceda, donde conste el otorgamiento del contrato de asociación en participación ante fedatario público, que este se cercioró de la identidad y capacidad de los otorgantes y de cualquier otro compareciente y que quienes comparecieron en representación de otra persona física o moral contaban con la personalidad suficiente para representarla al momento de otorgar dicho instrumento (original). Instrumento para acreditar la representación, en caso de que el asociante sea persona moral (copia certificada). \* Para mayor referencia, consultar en el Apartado I. Definiciones; punto 1.2. Identificaciones oficiales, comprobantes de domicilio e Instrumentos para acreditar la representación, inciso C) Instrumentos para acreditar la representación, del presente Anexo. Documento donde conste la ratificación de contenido y firmas de quienes otorgaron y comparecieron en el contrato de asociación en participación ante fedatario público, que este se cercioró de la identidad y capacidad de los otorgantes y de cualquier otro compareciente y de que quienes comparecieron en representación de otra persona física o moral contaban con la personalidad suficiente para representarla al momento de otorgar dicho contrato (copia certificada). 4. Personas morales residentes en el extranjero con o sin establecimiento permanente en México: Acta o documento constitutivo debidamente apostillado o legalizado, según proceda. Cuando estos consten en idioma distinto del español debe presentarse una traducción al español realizada por un perito autorizado (copia certificada). Los extranjeros que residan en un país o jurisdicción con los que México tenga en vigor un acuerdo amplio de intercambio de información y que realicen operaciones de maquila a través de una empresa con programa IMMEX bajo la modalidad de albergue, podrán exhibir el contrato suscrito con la empresa IMMEX en lugar del acta o documento constitutivo. Cuando el contrato conste en idioma distinto del español, debe presentarse una traducción al español realizada por un perito autorizado (copia certificada). Contrato de asociación en participación, en los casos que así proceda, con firma autógrafa del asociante y asociados o de sus representantes legales (original). Contrato de fideicomiso, en los casos en que así proceda, con firma autógrafa del fideicomitente, fideicomisario o de sus representantes legales, así como del representante legal de la institución fiduciaria (original). Documento con que acrediten el número de identificación fiscal del país en que residan, cuando tengan obligación de contar con este en dicho país, en los casos en que así proceda (copia certificada, legalizada o apostillada por autoridad competente). Acta o documento debidamente apostillado o legalizado, en los casos en que así proceda, en el que conste el acuerdo de apertura del establecimiento en el territorio nacional (copia certificada).
  - Autorización para el establecimiento de personas morales extranjeras en la república mexicana expedido por la Dirección General de Inversión Extranjera de la Secretaria de Economía, en los casos en que así proceda.

### 5. Sindicatos:

- Estatuto de la agrupación (original).
- Resolución de registro emitida por la autoridad laboral competente, para el caso de las secciones sindicales, es necesario que en ese documento, se contenga el reconocimiento del Sindicato a que pertenece para cumplir por separado con sus obligaciones fiscales (original).

## 6. Demás figuras de agrupación que regule la legislación vigente:

- Documento constitutivo que corresponda según lo establezca la ley de la materia (original).
- 7. Empresas exportadoras de servicios de convenciones y exposiciones:
  - Documento que acredite que el interesado es titular de los derechos para operar un centro de convenciones o de exposiciones (original).

## 8. Asociaciones religiosas:

- Exhibir, en sustitución de la copia certificada del documento constitutivo protocolizado, el Certificado de Registro Constitutivo que emite la Secretaría de Gobernación, de conformidad con la Ley de Asociaciones Religiosas y Culto Público y su Reglamento (original).
- Estatutos de la asociación protocolizados (original).
- Dictamen de la solicitud para obtener el registro constitutivo como asociación religiosa, emitido por la Secretaría de Gobernación (original).

## 9. Fideicomisos:

- Contrato de fideicomiso, con firma autógrafa del fideicomitente, fideicomisario o de sus representantes legales, así como del representante legal de la institución fiduciaria, protocolizado ante fedatario público (copia certificada), o bien contrato con ratificación de las firmas originales ante cualquier Administración Desconcentrada de Servicios al Contribuyente en términos del artículo 19 del CFF (original). En el caso de entidades de la Administración Pública, diario, periódico o gaceta oficial donde se publique el Decreto o Acuerdo por el que se crea el fideicomiso (impresión o copia simple).
- Número de contrato del fideicomiso.

## 10. Personas morales de carácter social o agrario distintas a sindicatos:

- Documento mediante el cual se constituyeron o hayan sido reconocidas legalmente por la autoridad competente (original o copia certificada).
- Documento notarial, nombramiento, acta, resolución, laudo o documento que corresponda de conformidad con la legislación aplicable, para acreditar la personalidad del representante legal. Este puede ser socio, asociado, miembro o cualquiera que sea la denominación que conforme a la legislación aplicable se otorgue a los integrantes de la misma, quien deberá contar con facultades para representar a la persona moral ante toda clase de actos administrativos, en lugar del poder general para actos de dominio o administración (copia certificada).

Las claves del RFC citadas en el numeral 1 de la sección de requisitos de la presente ficha, así como la condición a que se refiere el primer párrafo del apartado siguiente de la presente ficha, sólo serán requeridas respecto del comisariado ejidal y el consejo de vigilancia, así como de sus respectivos suplentes, siempre y cuando el acta de asamblea o reglamento donde conste esa elección, se encuentre inscrito en el Registro Agrario Nacional.

### 11. Sociedades Financieras de Objeto Múltiple:

 Contar con el folio vigente en el trámite de inscripción asignado por la Comisión Nacional para la Protección y Defensa de los Usuarios de Servicios Financieros (CONDUSEF), dentro del portal del registro de Prestadores de Servicios Financieros (SIPRES).

### 12. Fondos de Inversión:

- Acta suscrita por el fundador aprobada por la CNBV, en la que dé fe de la existencia del fondo de inversión (original).
- Para la inscripción de Fondos de Inversión, se acepta como documento constitutivo protocolizado el acta constitutiva y estatutos sociales aprobados por la CNBV. No será necesario hacer constar dichos documentos ante Notario o Corredor Público ni ante el Registro Público de Comercio.

### 13. Pueblos y comunidades indígenas o afromexicanas:

- Decreto, Ley, Acuerdo o cualquier otro documento emitido por autoridad competente a nivel federal, estatal o municipal, en el que conste el reconocimiento del pueblo o comunidad indígena o afromexicana de acuerdo a la legislación aplicable (impresión o copia simple del diario, periódico o gaceta oficial y en caso de documento emitido por alguna autoridad, se presentará original para cotejo).
- Constancia de reconocimiento de pueblo o comunidad indígena o afromexicana emitida por el Instituto Nacional de los Pueblos Indígenas. La cual también podrás presentar para acreditar el documento de reconocimiento del pueblo o comunidad indígena o afromexicana a que se refiere el punto anterior, y en su caso, la representación legal a que se refiere el numeral 3 del apartado de requisitos de la presente ficha.

Nombramiento con el que acredites tu personalidad de representante legal del pueblo o comunidad indígena o afromexicana, para realizar actos ante las autoridades federales, estatales o municipales, de acuerdo a sus sistemas normativos o usos y costumbres, el cual puede consistir en acta de asamblea en la que se eligió a la autoridad o representantes, o bien, algún documento emitido por autoridad federal, estatal o municipal en el que se haga constar el nombre del representante del pueblo o comunidad (original). En su caso, copia simple del precepto jurídico contenido en Ley, Reglamento, Decreto, Estatuto u otro documento jurídico donde conste tu facultad para fungir con carácter de representante.

## ¿Con qué condiciones debo cumplir?

El representante legal, los socios, accionistas o asociados y demás personas, cualquiera que sea el nombre con el que se les designe, que por su naturaleza formen parte de la estructura orgánica de las personas morales y que ostenten dicho carácter conforme a los estatutos o legislación bajo la cual se constituyen, deben estar inscritos en el RFC.

#### SEGUIMIENTO Y RESOLUCIÓN DEL TRÁMITE O SERVICIO

| ¿Cómo puedo dar seguimiento al trámite o servicio? | ¿El SAT llevará a cabo alguna inspección o verificación<br>para emitir la resolución de este trámite o servicio? |
|----------------------------------------------------|----------------------------------------------------------------------------------------------------|
| Trámite inmediato.                                 | No.                                                                                                    |

#### Resolución del trámite o servicio

• Si cumples con los requisitos, obtienes la inscripción en el RFC de la persona moral y recibes los documentos que comprueban el registro de la solicitud.

| Plazo máximo para que el SAT Plazo máximo pa<br>resuelva el trámite o servicio solicite informad |                                                                                                    | ara que el SAT<br>ción adicional                                                                                                    | Plazo máximo para cumplir con la<br>información solicitada                                                                                                    |                                           |
|--------------------------------------------------------------------------------------------------|----------------------------------------------------------------------------------------------------|----------------------------------------------------------------------------------------------------|----------------------------------------------------------------------------------------------------|-------------------------------------------|
| Trán                                                                                             | nite inmediato.                                                                                                    | Inmediato.                                                                                                    |                                                                                                    | 10 días.                                  |
| ¿Qué documento obtengo al finalizar el trámite o<br>servicio?                                    |                                                                                                    | ¿Cuál es la                                                                                                    | a vigencia del trámite o servicio?                                                                                                    |                                           |
| •                                                                                                | Solicitud de inscripción al Re<br>Contribuyentes.<br>Acuse único de inscripción al F<br>Contribuyentes.                                                                                                    | egistro Federal de<br>Registro Federal de                                                                                                    | Indefinida.                                                                                                    |                                           |
|                                                                                                  |                                                                                                    | CANALES DI                                                                                                    | E ATENCIÓN                                                                                                    |                                           |
|                                                                                                  | Consultas y dudas                                                                                                    | ;                                                                                                    |                                                                                                    | Quejas y denuncias                        |
| •                                                                                                | MarcaSAT de lunes a viernes de<br>excepto días inhábiles:<br>Atención telefónica: desde cualqu<br>627 22 728 y para el exterior del p<br>728.<br>Vía Chat:<br><u>https://chat.sat.gob.mx</u><br>Atención personal en las oficinas<br>diversas ciudades del país, como<br>siguiente<br>liga: <u>https://www.sat.gob.mx/portal/</u><br>Los días y horarios siguientes: lun<br>a 16:00 hrs. y viernes de 08:30 a<br>días inhábiles. | e 09:00 a 18:00 hrs.,<br>iier parte del país 55<br>país (+52) 55 627 22<br>del SAT ubicadas en<br>o se establece en la<br><u>'public/directorio</u><br>ies a jueves de 09:00<br>a 15:00 hrs., excepto | Quejas y denuncias         •       Quejas y Denuncias SAT, desde cualquier par país 55 885 22 222 y para el exterior del país (+4 885 22 222 (quejas y denuncias).         •       Correo electrónico: denuncias@sat.gob.mx         •       En el Portal del https://www.sat.gob.mx/portal/public/tramites/que denuncias         •       Teléfonos rojos ubicados en las oficinas del SAT.         •       MarcaSAT 55 627 22 728 opción 8. |                                           |
|                                                                                                  |                                                                                                    | Informació                                                                                                    | n adicional                                                                                                    |                                           |
| •                                                                                                | Las asociaciones en participación que se inscriban en el RFC con el nombre del asociante, deben citar además en s denominación, las siglas "A en P".                                                                                                    |                                                                                                    |                                                                                                    | e del asociante, deben citar además en su |
| •                                                                                                | En inscripción de fideicomisos, la denominación o razón social, debe contener el número del fideicomiso com<br>aparece en el contrato que le da origen.                                                                                                    |                                                                                                    |                                                                                                    |                                           |

 La denominación del pueblo o comunidad indígena o afromexicana a inscribir, será la que se señale en el Decreto, Ley, Acuerdo, Constancia o cualquier otro documento emitido por autoridad competente a nivel federal, estatal o municipal, antecedida de las palabras "Pueblo Indígena" o "Comunidad Indígena" o "Comunidad afromexicana", siempre y cuando la denominación en sí no lo incluya.

#### Fundamento jurídico

Artículos 17-B, 19 y 27 del CFF; 22, 23, 24, 25 y 28 del RCFF; Reglas 2.4.3., 2.4.11., 2.4.12. y 3.20.7. de la RMF.

En las oficinas del SAT:

| 4            | 44/CFF Solicitud                                                                                                    | del formato para                                                                                                    | pago de contribucio                                                           | nes federales para contribuyentes ins                                                                                                    | scritos en el RFC.                               |  |
|--------------|----------------------------------------------------------------------------------------------------|----------------------------------------------------------------------------------------------------|-------------------------------------------------------------------------------|----------------------------------------------------------------------------------------------------|--------------------------------------------------|--|
| •            | Trámite                                                                                                    | Descripción del trámite o servicio                                                                                                    |                                                                               |                                                                                                    | Monto                                            |  |
| 0            | Servicio                                                                                                    | Indica el procedi                                                                                                    | miento en caso de q                                                           | ue cuentes con resolución de créditos                                                                                                    | Gratuito                                         |  |
|              |                                                                                                    | fiscales determinados, para solicitar el FCF (línea de captura) o bien<br>consultar a través de internet tus adeudos fiscales y generar la línea de<br>captura para el pago, ante las instituciones bancarias autorizadas por el SAT |                                                                               |                                                                                                    | O Pago de<br>derechos<br>Costo:                  |  |
|              | ¿Quién puede                                                                                                    | solicitar el trámit                                                                                                    | e o servicio?                                                                 | ¿Cuándo se preser                                                                                                    | ıta?                                             |  |
| •            | Personas físicas                                                                                                    | δ.                                                                                                    |                                                                               | Cuando lo requieras.                                                                                                    |                                                  |  |
| •            | Personas moral                                                                                                    | es.                                                                                                    |                                                                               |                                                                                                    |                                                  |  |
|              | ¿Dónde puedo p                                                                                                    | presentarlo?                                                                                                    | En el Portal d                                                                | el SAT: <u>www.sat.gob.mx</u>                                                                                                    |                                                  |  |
|              |                                                                                                    |                                                                                                    | <ul> <li>MarcaSAT: 55</li> <li>En las salas o<br/>tu domicilio fis</li> </ul> | 6 627 22 728 y para el exterior del país (+52) 55 627 22 728.<br><b>le internet (Mi @spacio)</b> de la oficina del SAT más cercana a<br>cal registrado. |                                                  |  |
|              |                                                                                                    |                                                                                                    | • En la oficial determinado.                                                  | lia de partes de la ADR que conti                                                                                                    | iola el adeudo fiscal                            |  |
|              |                                                                                                    | INFORMA                                                                                                    | CIÓN PARA REALIZ                                                              | ZAR EL TRÁMITE O SERVICIO                                                                                                    |                                                  |  |
|              |                                                                                                    | ¿Qué ter                                                                                                    | ngo que hacer para                                                            | realizar el trámite o servicio?                                                                                                    |                                                  |  |
| En e         | Portal del SAT:                                                                                                    | 1                                                                                                    |                                                                               |                                                                                                    |                                                  |  |
| •            | Ingresa al Porta<br>trámites y serv<br>Presenta solici                                                                                                    | l del SAT en la liga<br>icios / Herramient<br>tudes o avisos/ P                                                                                                    | a del apartado ¿Dónd<br>as de cumplimiento<br>asos a seguir / 1. Ing          | le puedo presentarlo? da clic en Trám<br>› / Presenta tu aclaración, orientación,<br>gresa al Servicio.                                                 | ites y servicios / Más<br>servicio o solicitud / |  |
| Case         | o de Solicitud de                                                                                                    | Servicio:                                                                                                    |                                                                               |                                                                                                    |                                                  |  |
| 1.           | Registra en <b>Mi p</b>                                                                                                    | oortal, tu RFC, Cor                                                                                                    | ntraseña y elige <b>Inicia</b>                                                | ar sesión.                                                                                                    |                                                  |  |
| 2.           | Ingresa a los ap                                                                                                    | artados Servicios                                                                                                    | por Internet / Servic                                                         | io o solicitudes / Solicitud y aparecerá                                                                                                    | ı un formulario.                                 |  |
| 3.           | Requisita el forn                                                                                                    | nulario conforme a                                                                                                    | lo siguiente:                                                                 |                                                                                                    |                                                  |  |
|              | En el apartado <b>Descripción del Servicio</b> en <b>Trámite</b> : selecciona la opción <b>LINEA CAPTURA CREDITO FISCAL</b> ; en <b>Dirigido a</b> : ADR; en <b>Asunto</b> : Solicitud de FCF con línea de captura; en <b>Descripción</b> : Señala el(los) número(s) de resolución(es) determinante(s) de la(s) que deseas obtener la línea de captura; en <b>Adjuntar Archivo</b> : elige en Examinar y selecciona los documentos en formato PDF que contienen la información que subirás, señalados en el apartado ¿Qué requisitos debo cumplir? y elige Cargar, selecciona <b>Enviar</b> , se genera el acuse de recepción que contiene el número de folio del trámite y tu acuse de recibo con el que puedes dar seguimiento a tu solicitud, |                                                                                                    |                                                                               |                                                                                                    |                                                  |  |
| 4.           | En caso de que no cubras los requisitos por completo es necesario ingresar nuevamente tu solicitud.                                                                                                    |                                                                                                    |                                                                               |                                                                                                    |                                                  |  |
| 5.           | Para consultar la respuesta a tu solicitud, ingresa al Portal del SAT en la liga del apartado ¿Dónde puedo presentarlo? da clic en Trámites y servicios / Más trámites y servicios / Herramientas de cumplimiento / Presenta tu aclaración, orientación, servicio o solicitud / Consulta tu solicitud o aviso / Pasos a seguir / 1. Ingresa al Servicio.                                                                                                    |                                                                                                    |                                                                               |                                                                                                    |                                                  |  |
| En MarcaSAT: |                                                                                                    |                                                                                                    |                                                                               |                                                                                                    |                                                  |  |
| 1.           | Llama al teléfon<br>lunes a viernes d                                                                                                    | io 55 627 22 728 y<br>de 09:00 a 18:00 h                                                                                                    | / para el exterior del<br>rs.                                                 | país (+52) 55 627 22 728, opción 9, se                                                                                                    | guida de opción 1, de                            |  |
| 2.           | Proporciona tu F                                                                                                    | RFC o el de la pers                                                                                                    | ona moral.                                                                    |                                                                                                    |                                                  |  |
| 3.<br>4.     | Te solicitarán al<br>solicitado.                                                                                                    | que te atienda, que<br>gunos datos relacio                                                                                                    | e deseas ingresar una<br>onados con tu identid                                | a solicitud de FCF con línea de captura.<br>lad, trámite y correo electrónico para pro                                                                  | porcionarte el formato                           |  |
| En la        | as Oficinas del S                                                                                                    | AT:                                                                                                    |                                                                               |                                                                                                    |                                                  |  |
| 1.           | Acude a la sala de internet (Mi @spacio) de la Oficina del SAT más cercana al domicilio fiscal registrado sin previa cita, con los documentos solicitados en el apartado ¿Qué requisitos debo cumplir?                                                                                                    |                                                                                                    |                                                                               |                                                                                                    |                                                  |  |
| 2.           | Crea un caso de Solicitud de Servicio, en la sala de internet con apoyo del personal de la oficina del SAT, o solicita la<br>línea de captura en la ventanilla asignada.                                                                                                    |                                                                                                    |                                                                               |                                                                                                    |                                                  |  |
| 3.           | 3. Recibe impreso el formato con línea de captura.                                                                                                    |                                                                                                    |                                                                               |                                                                                                    |                                                  |  |
| En la        | a oficialía de part                                                                                                    | tes de la ADR:                                                                                                    | landa Caral I                                                                 |                                                                                                    | 0                                                |  |
| 1.           | Acude a la ADR<br>cumplir?                                                                                                    | t que controla tu ac                                                                                                    | aeudo fiscal, con los                                                         | documentos solicitados en el apartado ¿                                                                                                    | ,que requisitos debo                             |  |
| 2.           | Entrega el escrito libre y la documentación a la autoridad fiscal que atenderá tu trámite.                                                                                                    |                                                                                                    |                                                                               |                                                                                                    |                                                  |  |
| J.<br>Post   | Recipe tu acuse                                                                                                    | y espera respuest                                                                                                    | a por parte de la auto<br>ario, o, acudo, o, lo                               | ventanilla de la institución banceria :                                                                                                    | nara realizar ol naco                            |  |
| corre        | correspondiente si eres persona física, en caso de ser persona moral realiza tu pago a través del portal bancario.                                                                                                    |                                                                                                    |                                                                               |                                                                                                    |                                                  |  |

#### ¿Qué requisitos debo cumplir?

## En el Portal del SAT:

1. No requieres presentar documentación.

### En MarcaSAT:

1. Documento notificado por el SAT.

# En las oficinas del SAT:

- 1. Identificación oficial, cualquiera de las señaladas en el Apartado I. Definiciones; punto 1.2. Identificaciones oficiales, comprobantes de domicilio e Instrumentos para acreditar la representación, inciso A) Identificación oficial, del presente Anexo.
- 2. Resolución de créditos fiscales determinados notificada por el SAT.

### En la oficialía de partes de la ADR que controla el adeudo fiscal:

- 1. Identificación oficial, cualquiera de las señaladas en el Apartado I. Definiciones; punto 1.2. Identificaciones oficiales, comprobantes de domicilio e Instrumentos para acreditar la representación, inciso A) Identificación oficial, del presente Anexo.
- 2. En caso de representación legal, copia certificada y copia del documento con el que se acredite la representación.
- \*Para mayor referencia, consultar en el Apartado I. Definiciones; punto 1.2. Identificaciones oficiales, comprobantes de domicilio e Instrumentos para acreditar la representación, inciso C) Instrumentos para acreditar la representación, del presente Anexo.
- 3. Escrito libre dirigido a la autoridad donde se precise el o los números de resolución(es) y la autoridad que determinó el o los créditos fiscales.

### ¿Con qué condiciones debo cumplir?

Contar con RFC y Contraseña.

#### SEGUIMIENTO Y RESOLUCIÓN DEL TRÁMITE O SERVICIO

| ¿Cómo puedo dar seguimiento al trámite o servicio?                                                                                                    | ¿El SAT llevará a cabo alguna inspección o verificación<br>para emitir la resolución de este trámite o servicio? |  |  |  |  |
|----------------------------------------------------------------------------------------------------|----------------------------------------------------------------------------------------------------|--|--|--|--|
| En el Portal del SAT:                                                                                                    | No.                                                                                                    |  |  |  |  |
| <ul> <li>Ingresa al Portal del SAT, en la liga señalada en el<br/>apartado ¿Dónde puedo presentarlo? da clic en<br/>Trámites y servicios / Más trámites y servicios /<br/>Herramientas de cumplimiento / Presenta tu<br/>aclaración, orientación, servicio o solicitud /<br/>Consulta tu solicitud o aviso / Pasos a seguir / 1.<br/>Ingresa al Servicio/ registra en Mi portal, tu RFC,<br/>Contraseña y elige Iniciar sesión / selecciona la<br/>opción Servicios por Internet / Servicio o<br/>solicitudes / Consulta, ingresa tu Número de Folio<br/>proporcionado y elige Buscar.</li> </ul> |                                                                                                    |  |  |  |  |
| En forma Presencial:                                                                                                    |                                                                                                    |  |  |  |  |
| <ul> <li>En la oficina de Recaudación en la que presentaste tu<br/>solicitud, con el acuse de presentación.</li> </ul>                                                                                                    |                                                                                                    |  |  |  |  |
| Resolución del trámite o servicio                                                                                                    |                                                                                                    |  |  |  |  |

Una vez enviada la solicitud, en caso de cumplir con los requisitos solicitados, obtendrás el FCF con línea de captura vigente.

| Plazo máximo para que el SAT<br>resuelva el trámite o servicio                                        | Plazo máximo para que el SAT<br>solicite información adicional |                                              | Plazo máximo para cumplir con la<br>información solicitada |
|----------------------------------------------------------------------------------------------------|----------------------------------------------------------------|----------------------------------------------|------------------------------------------------------------|
| 6 días.                                                                                               | No aplica.                                                     |                                              | No aplica.                                                 |
| ¿Qué documento obtengo al finalizar el trámite o servicio?                                            |                                                                | ¿Cuál es la vigencia del trámite o servicio? |                                                            |
| <ul> <li>Acuse de recibo.</li> <li>En caso de que la solicitud sea p<br/>línea de captura.</li> </ul> | procedente: FCF con                                            | La fecha límite q<br>captura.                | ue se señale en el FCF con línea de                        |

|       | CANALES DE ATENCIÓN                                                                                                    |        |                                                                                                    |  |  |  |
|-------|----------------------------------------------------------------------------------------------------|--------|----------------------------------------------------------------------------------------------------|--|--|--|
|       | Consultas y dudas                                                                                                    |        | Quejas y denuncias                                                                                                    |  |  |  |
| •     | MarcaSAT de lunes a viernes de 09:00 a 18:00 hrs.,<br>excepto días inhábiles:<br>Atención telefónica: desde cualquier parte del país 55<br>627 22 728 y para el exterior del país (+52) 55 627 22<br>728.<br>Vía Chat: <u>https://chat.sat.gob.mx</u><br>Oficina virtual. Podrás acceder a este canal de<br>atención al agendar tu cita en la siguiente liga:<br><u>https://citas.sat.gob.mx/</u><br>Atención personal en las Oficinas del SAT ubicadas en<br>diversas ciudades del país, como se establece en la<br>siguiente liga:<br><u>https://www.sat.gob.mx/portal/public/directorio</u><br>Los días y horarios siguientes: lunes a jueves de 09:00<br>a 16:00 hrs. y viernes de 08:30 a 15:00 hrs., excepto | •      | Quejas y Denuncias SAT, desde cualquier parte del<br>país 55 885 22 222 y para el exterior del país (+52) 55<br>885 22 222 (quejas y denuncias).<br>Correo electrónico: <u>denuncias@sat.gob.mx</u><br>En el Portal del SAT:<br><u>https://www.sat.gob.mx/portal/public/tramites/quejas-o-<br/>denuncias</u><br>Teléfonos rojos ubicados en las oficinas del SAT.<br>MarcaSAT 55 627 22 728 opción 8. |  |  |  |
|       | días inhábiles.                                                                                                    |        |                                                                                                    |  |  |  |
|       | Informació                                                                                                    | n adi  | cional                                                                                                    |  |  |  |
| No a  | iplica.                                                                                                    |        |                                                                                                    |  |  |  |
|       | Fundamer                                                                                                    | nto ju | rídico                                                                                                    |  |  |  |
| Artíc | ulos 2 4 6 17-A 18 20 21 31 párrafos primero v segu                                                                                                    | ndo v  | / 65 del CEE                                                                                                    |  |  |  |

------

| 46/CFF Solicitud de inscripción en el RFC de organismos de la Federación, de las entidades federativas, de los municipios, organismos descentralizados y órganos constitucionales autónomos.                                                                                                    |                                                                                                    |                                 |                                                                             |                               |  |
|----------------------------------------------------------------------------------------------------|----------------------------------------------------------------------------------------------------|---------------------------------|-----------------------------------------------------------------------------|-------------------------------|--|
| Trámite                                                                                                    | ámite Descripción del trámite o servicio                                                                                                    |                                 |                                                                             |                               |  |
| Servicio                                                                                                    | Servicio Presenta tu solicitud de inscripción en el RFC de organismos de la Federación o de la entidad federativa, municipios y órganos autónomos. |                                 |                                                                             |                               |  |
|                                                                                                    |                                                                                                    |                                 |                                                                             |                               |  |
| ¿Quién pued                                                                                                    | e solicitar el trámit                                                                                                    | e o servicio?                   | ¿Cuándo se preser                                                           | nta?                          |  |
| El representante legal del organismo, dependencia,<br>unidades administrativas, órganos administrativos<br>desconcentrados y demás áreas u órganos de la<br>Federación, entidades federativas, municipios, organismos<br>descentralizados y órganos constitucionales autónomos, con<br>autorización del ente público al que pertenecen para<br>inscribirse en el RFC. |                                                                                                    |                                 | Dentro del mes siguiente al día<br>autorización del ente público al que per | en que obtenga la<br>rtenece. |  |
| Dónde puedo:                                                                                                    | presentarlo?                                                                                                    | En las Oficinas del<br>del SAT: | SAT para concluir al trámite, previa cita                                   | registrada en el Portal       |  |
|                                                                                                    |                                                                                                    | https://citas.sat.gob.r         | <u>mx/</u>                                                                  |                               |  |
|                                                                                                    | INFORMA                                                                                                    | CIÓN PARA REALIZ                | ZAR EL TRÁMITE O SERVICIO                                                   |                               |  |
|                                                                                                    | ¿Qué te                                                                                                    | ngo que hacer para i            | realizar el trámite o servicio?                                             |                               |  |
| En las Oficinas del S                                                                                                    | AT, previa cita:                                                                                                    |                                 |                                                                             |                               |  |
| 1. Acude con la c                                                                                                    | Acude con la documentación que se menciona en el apartado ¿Qué requisitos debo cumplir? de este trámite.                                           |                                 |                                                                             |                               |  |
| 2. Entrega la doc                                                                                                    | la documentación al personal que atenderá tu trámite.                                                                                              |                                 |                                                                             |                               |  |
| 3. Proporciona la                                                                                                    | oporciona la información que te solicite el asesor fiscal.                                                                                         |                                 |                                                                             |                               |  |
| 4. Recibe al final                                                                                                    | zar el trámite, los do                                                                                                    | ocumentos que compr             | ueban el registro de tu solicitud.                                          |                               |  |
| <ol> <li>En caso de que<br/>en el RFC, del</li> </ol>                                                                                                    | e cumplas con los organismo.                                                                                                    | requisitos, recibe <b>Sol</b> i | icitud de inscripción al RFC y Acuse                                        | único de inscripción          |  |

6. Podrás acudir con los documentos faltantes, dentro de los diez días siguientes, previa cita, a la oficina del SAT.

7. En caso de que no acudas dentro de ese plazo, deberás iniciar tu trámite nuevamente.

#### ¿Qué requisitos debo cumplir?

## En las Oficinas del SAT:

1. Contar con cita, previamente registrada en https://citas.sat.gob.mx/

Adicionalmente, presentar:

- Documento que acredite la personalidad del representante legal o apoderado, quien debe contar con facultades para representar a la dependencia en toda clase de actos administrativos, o contar con un poder general para actos de dominio o administración (original).
- El trámite puede realizarlo un funcionario público competente de la dependencia de que se trate, quien debe demostrar que cuenta con facultades suficientes para representar a dicha dependencia, para ello debe acreditar su puesto y funciones presentando:
  - Nombramiento (original).
  - Documento que contenga la autorización del ente público al que pertenece, para cumplir por separado con sus obligaciones fiscales (original).
  - Decreto o acuerdo por el cual se crean dichas entidades, publicado en el órgano oficial (impresión o copia simple del diario, periódico o gaceta oficial).
  - Comprobante de domicilio, cualquiera de los señalados en el Apartado I. Definiciones; punto 1.2. Identificaciones oficiales, comprobantes de domicilio e Instrumentos para acreditar la representación, inciso B) Comprobante de domicilio, del presente Anexo (original).
  - Identificación oficial vigente y en original del representante legal, cualquiera de las señaladas en el Apartado I. Definiciones; punto 1.2. Identificaciones oficiales, comprobantes de domicilio e Instrumentos para acreditar la representación, inciso A) Identificación oficial, del presente Anexo (original).

| ¿Con qué condiciones debo cumplir?                                                                                                    |                                                                                                    |                                                                                                    |                                                                                                    |  |
|----------------------------------------------------------------------------------------------------|----------------------------------------------------------------------------------------------------|----------------------------------------------------------------------------------------------------|----------------------------------------------------------------------------------------------------|--|
| El representante legal de la persona moral debe estar inscrito en el RFC.                                                                                                    |                                                                                                    |                                                                                                    |                                                                                                    |  |
| SEGUIMI                                                                                                    | SEGUIMIENTO Y RESOLUCIÓN DEL TRÁMITE O SERVICIO                                                                                                    |                                                                                                    |                                                                                                    |  |
| ¿Cómo puedo dar seguimiento al trámite o servicio?                                                                                                    |                                                                                                    | El SAT llevará a<br>para emitir la re                                                                                                    | cabo alguna inspección o verificación<br>esolución de este trámite o servicio?                                                                                                    |  |
| Trámite inmediato.                                                                                                    |                                                                                                    | No.                                                                                                    |                                                                                                    |  |
|                                                                                                    | Resolución del t                                                                                                    | rámite o servicio                                                                                                    |                                                                                                    |  |
| Si cumples con los requisitos y condicio comprueban el registro de la solicitud.                                                                                                    | nes, obtienes la inscri                                                                                                    | pción en el RFC del                                                                                                    | organismo y recibes los documentos que                                                                                                    |  |
| Plazo máximo para que el SAT<br>resuelva el trámite o servicio                                                                                                    | Plazo máximo p<br>solicite informa                                                                                                    | ara que el SAT<br>ción adicional                                                                                                    | Plazo máximo para cumplir con la<br>información solicitada                                                                                                    |  |
| Trámite inmediato.                                                                                                    | Inmediato.                                                                                                    |                                                                                                    | 10 días.                                                                                                    |  |
| Qué documento obtengo al final<br>servicio?                                                                                                    | izar el trámite o                                                                                                    | ¿Cuál es la                                                                                                    | a vigencia del trámite o servicio?                                                                                                    |  |
| <ul><li>Solicitud de Inscripción al RFC.</li><li>Acuse único de inscripción al RFC</li></ul>                                                                                                    |                                                                                                    | Indefinida.                                                                                                    |                                                                                                    |  |
|                                                                                                    | CANALES D                                                                                                    | E ATENCIÓN                                                                                                    |                                                                                                    |  |
| Consultas y dudas                                                                                                    | ;                                                                                                    | Quejas y denuncias                                                                                                    |                                                                                                    |  |
| <ul> <li>MarcaSAT de lunes a viernes de excepto días inhábiles:</li> <li>Atención telefónica: desde cualqu 627 22 728 y para el exterior del 728</li> <li>Vía Chat: <u>https://chat.sat.gob.mx</u></li> <li>Atención personal en las Oficinas diversas ciudades del país, como siguiente <u>https://www.sat.gob.mx/portal/pub</u> Los días y horarios siguientes: lun a 16:00 hrs. y viernes de 08:30 a días inhábiles.</li> </ul> | e 09:00 a 18:00 hrs.,<br>iier parte del país 55<br>país (+52) 55 627 22<br>del SAT ubicadas en<br>o se establece en la<br>liga:<br>lic/directorio<br>es a jueves de 09:00<br>a 15:00 hrs., excepto | <ul> <li>Quejas y De<br/>país 55 885 :<br/>885 22 222 (</li> <li>Correo electr</li> <li>En el Portal o<br/><u>https://www.s</u><br/><u>denuncias</u></li> <li>Teléfonos roj</li> <li>MarcaSAT 55</li> </ul> | enuncias SAT, desde cualquier parte del<br>22 222 y para el exterior del país (+52) 55<br>quejas y denuncias).<br>rónico: <u>denuncias@sat.gob.mx</u><br>del SAT:<br><u>sat.gob.mx/portal/public/tramites/quejas-o-</u><br>os ubicados en las oficinas del SAT.<br>5 627 22 728 opción 8. |  |
|                                                                                                    | Informació                                                                                                    | n adicional                                                                                                    |                                                                                                    |  |
| <ul> <li>La denominación del organismo a inscribir iniciará con el nombre del ente público al que pertenece, seguido del que lo<br/>identifique y que se encuentre establecido en el documento que contenga la estructura orgánica del ente público al<br/>que pertenece.</li> </ul>                                                                                                    |                                                                                                    |                                                                                                    |                                                                                                    |  |
| La recha de inicio de operaciones                                                                                                    | • La fecha de inicio de operaciones será la fecha de la autorización que le otorgue el referido ente público.                                                                                      |                                                                                                    |                                                                                                    |  |
|                                                                                                    | Fundamon                                                                                                    | to jurídico                                                                                                    |                                                                                                    |  |

Artículos 27 del CFF; 22, 23 y 25 del RCFF; 297 del CFPC; Regla 2.4.11. de la RMF.

| 47/C<br>por<br>utiliz | 47/CFF Aclaración para informar que corrigió su situación fiscal o bien, que subsanó las irregularidades detectadas<br>por las que se dejó sin efectos su CSD, o bien se restringió el uso de su Certificado de e.firma o el mecanismo que<br>utiliza para efectos de la expedición de CFDI o en su caso desahogo de requerimiento, en términos del artículo 17-H<br>CFF.                                                                                                    |                                            |                                                                 |                                                                                                    |                                                                                                    |                                     |                                                          |                         |
|-----------------------|----------------------------------------------------------------------------------------------------|--------------------------------------------|-----------------------------------------------------------------|----------------------------------------------------------------------------------------------------|----------------------------------------------------------------------------------------------------|-------------------------------------|----------------------------------------------------------|-------------------------|
| Trán                  | nite                                                                                                    | •                                          |                                                                 | Descripción del                                                                                                    | trámite o servicio                                                                                                    |                                     | Monto                                                    |                         |
| Serv                  | icio                                                                                                    | 0                                          | Informar que has                                                | corregido tu situaciór                                                                                                    | n fiscal o subsanado las irregularidades                                                                                                    | •                                   | Gratuito                                                 |                         |
|                       |                                                                                                    |                                            | por las que se d                                                | ejó sin efectos tu CSI                                                                                                    | D, se restringió el uso de tu Certificado                                                                                                    | 0                                   | Pago                                                     | de                      |
|                       |                                                                                                    |                                            | de e.firma o el<br>desahogar reque                              | mecanismo que utiliz<br>rimiento, en términos                                                                                                    | zas para expedir CFDI o en su caso<br>del artículo 17-H CFF.                                                                                                    |                                     | derechos<br>Costo:                                       |                         |
|                       | ¿Qui                                                                                                    | én puede                                   | solicitar el trámit                                             | e o servicio?                                                                                                    | Cuándo se preser:                                                                                                    | nta?                                |                                                          |                         |
| •                     | <ul><li>Personas físicas.</li><li>Personas morales.</li></ul>                                                                                                    |                                            |                                                                 | Cuando requieras informar a la autoridad fiscal que has corregido tu situación fiscal o bien, que has subsanado las irregularidades detectadas por las que se dejó sin efectos tu CSD o bien, se restringió el uso de tu Certificado de e.firma o el mecanismo que utilizas para efectos de la expedición del CFDI, al ubicarte en el supuesto del artículo 17-H, primer párrafo, fracciones X. XI o XII del CFF. |                                                                                                    |                                     | has<br>b las<br>bs tu<br>na o<br>n del<br>fimer          |                         |
|                       |                                                                                                    |                                            |                                                                 |                                                                                                    | Dentro del plazo de 10 días siguiente<br>efectos la notificación del oficio por<br>requiera datos, información o doc<br>derivado de la presentación de la solici | es a q<br>el que<br>ument<br>tud de | ue haya su<br>la autorida<br>tación adici<br>aclaración. | rtido<br>ıd te<br>ional |
|                       | ¿Dónde                                                                                                    | e puedo p                                  | resentarlo?                                                     | En el Portal del SA                                                                                                    | T, a través de Mi portal:                                                                                                    |                                     |                                                          |                         |
|                       |                                                                                                    |                                            |                                                                 | www.sat.gob.mx                                                                                                    |                                                                                                    |                                     |                                                          |                         |
|                       |                                                                                                    |                                            | INFORM                                                          | ACION PARA REALIZ                                                                                                    |                                                                                                    |                                     |                                                          |                         |
|                       |                                                                                                    |                                            | ¿Qué te                                                         | ngo que hacer para                                                                                                    | realizar el trámite o servicio?                                                                                                    |                                     |                                                          |                         |
| 1.                    | Ingres                                                                                                    | a al Portal                                | del SAT, en la lig                                              | a del apartado ¿Dónd                                                                                                    | le puedo presentarlo?                                                                                                    | nionte                              | Procent                                                  | - +u                    |
| Ζ.                    | aclara                                                                                                    | ción, orie                                 | ntación, servicio                                               | o solicitud / Registr                                                                                                    | o de aclaración / Pasos a seguir / Ingr                                                                                                    | resa a                              | l Servicio.                                              | aiu                     |
| 3.                    | Ingres                                                                                                    | a en Mipo                                  | ortal, tu RFC, Con                                              | traseña y da clic en <b>Ir</b>                                                                                                    | niciar sesión.                                                                                                    |                                     |                                                          |                         |
| 4.                    | Seleco                                                                                                    | ciona del m                                | nenú la opción <b>Se</b>                                        | rvicios por Internet /                                                                                                    | Aclaraciones / Solicitud.                                                                                                    |                                     |                                                          |                         |
| 5.                    | Llena                                                                                                    | el formular                                | rio que se muestra                                              | i en la pantalla, confoi                                                                                                    | rme a lo siguiente:                                                                                                    |                                     |                                                          |                         |
|                       | En el<br>señala                                                                                                    | apartado<br>ada por la a                   | Descripción del<br>autoridad en la res                          | Servicio / Trámite<br>solución a través de la                                                                                                    | selecciona la opción conforme la etiqu<br>cual dejó sin efectos tu CSD.                                                                                          | eta u                               | opción que                                               | fue                     |
|                       | En ca<br>selecc                                                                                                    | so de que<br>ionar la et                   | la etiqueta u opo<br>igueta que esté re                         | ión señalada por la a<br>lacionada con la auto                                                                                                    | utoridad en la resolución no se visualio<br>ridad que hava emitido la resolución corr                                                                            | e en o<br>respor                    | el portal, del<br>idiente                                | berá                    |
|                       | En As                                                                                                    | sunto: Acl                                 | aración para info                                               | rmar que has subsai                                                                                                    | nado las irregularidades detectadas po                                                                                                    | r las                               | que se dejć                                              | b sin                   |
|                       | efectos el CSD, o bien, que corregiste tu situación fiscal, según corresponda.<br><b>Descripción:</b> Señalar el número de oficio y la autoridad que emitió la resolución administrativa a través de la cual se<br>dejó sin efectos tu CSD o se restringió el uso de tu Certificado de e.firma o el mecanismo que utilizas para la<br>expedición de CFDI, al ubicarte en el supuesto del artículo 17-H, primer párrafo, fracciones X, XI o XII del CFF y los<br>motivos por los cuales solicitas la aclaración, así como aquellos argumentos con los cuales consideras has<br>subsanado o corregiularidados detoctados |                                            |                                                                 |                                                                                                    |                                                                                                    |                                     |                                                          |                         |
|                       | En el o                                                                                                    | caso de qu                                 | ie desees adjunta                                               | <sup>-</sup> archivos a tu aclarac                                                                                                    | ión, estos deben estar en formato PDF o                                                                                                    | ZIP.                                |                                                          |                         |
|                       | Adjuntar Archivo: Elige Examinar y selecciona los archivos en formato PDF que contienen los documentos o información que acrediten que subsanó las irregularidades detectadas o bien, aquella documentación con la acreditas que corregiste tu situación fiscal, señalados en el apartado <i>y</i> Qué reguisitos debo cumplir? y elige Cargar                                                                                                    |                                            |                                                                 |                                                                                                    |                                                                                                    |                                     |                                                          |                         |
|                       | Seleco<br>dar se                                                                                                    | ciona <b>Envi</b><br>guimiento             | <b>ar</b> , se generará e<br>a tu solicitud, imp                | acuse de recepción<br>rímela o guárdala.                                                                                                    | que contiene el número de folio del trán                                                                                                    | nite co                             | n el que pue                                             | edes                    |
| 6.                    | Revisa<br>con 10<br>misma                                                                                                    | a tu solicitu<br>) días para<br>a página m | ud en un plazo de<br>a entregarla, si ex<br>ediante la cual reg | 5 días para verificar s<br>cedes ese plazo, se<br>gistraste tu aclaración.                                                                                                    | i se solicitó información adicional, en ca<br>tendrá por no presentada; pudiendo ve                                                                              | so de :<br>rificarl                 | ser así, cont<br>la a través c                           | arás<br>le la           |
| 7.                    | Con e                                                                                                    | l número o                                 | de folio, consulta l<br>asos:                                   | a respuesta emitida p                                                                                                    | oor la autoridad ingresando al Portal del                                                                                                    | SAT,                                | de acuerdo                                               | con                     |
|                       | •                                                                                                    | Ingresa e<br>servicio-sc                   | en la siguiente<br><u>blicitud</u> , elige <b>Con</b> t         | liga: <u>https://www.sat</u><br>sulta tus aclaracione                                                                                                    | gob.mx/portal/public/tramites/presenta-<br>ss selecciona Ingresa al Servicio en Pa                                                                               | aclara<br>asos a                    | <u>cion-orientad</u><br>a seguir cap                     | <u>cion-</u><br>otura   |
|                       | •                                                                                                    | tu RFC, Co<br>Selecciona                   | ontraseña y elige l<br>a la opción de <b>Ser</b>                | niciar sesión.<br>vicios por Internet / /                                                                                                    | Aclaraciones / Consulta.                                                                                                    |                                     |                                                          |                         |

• Captura el número de folio del trámite y consulta la solución otorgada a tu solicitud

|                                                                                                    |                                                                                                    | ¿Qué requisitos                                                        | debo cumplir?                                                                                                    |                                                                                                    |  |
|----------------------------------------------------------------------------------------------------|----------------------------------------------------------------------------------------------------|------------------------------------------------------------------------|----------------------------------------------------------------------------------------------------|----------------------------------------------------------------------------------------------------|--|
| •                                                                                                    | Archivo en formato PDF con la res<br>el uso de tu Certificado de e.firma<br>del artículo 17-H, primer párrafo, fra                                                                                                    | olución administrativa<br>o el mecanismo que<br>acciones X, XI o XII d | a a través de la cual<br>utilizas para la expe<br>el CFF.                                                                                   | se dejó sin efectos tu CSD o se restringió<br>dición de CFDI, al ubicarte en el supuesto                                                                                                    |  |
| •                                                                                                    | <ul> <li>Elementos probatorios con los cuales se acredite que subsanaste las irregularidades detectadas o bien, que soporte<br/>los hechos o circunstancias que corrijan tu situación fiscal, según corresponda.</li> </ul> |                                                                        |                                                                                                    |                                                                                                    |  |
|                                                                                                    |                                                                                                    | ¿Con qué condicio                                                      | nes debo cumplir?                                                                                                    | ,                                                                                                    |  |
| Cont                                                                                                    | ar con Contraseña.                                                                                                    |                                                                        |                                                                                                    |                                                                                                    |  |
|                                                                                                    | SEGUIMIE                                                                                                    | ENTO Y RESOLUCIÓ                                                       | N DEL TRÁMITE C                                                                                                    | SERVICIO                                                                                                    |  |
| ۍ<br>ک                                                                                                    | cómo puedo dar seguimiento al trá                                                                                                    | ámite o servicio?                                                      | El SAT llevará a:<br>para emitir la r                                                                                                    | e cabo alguna inspección o verificación<br>esolución de este trámite o servicio?                                                                                                    |  |
| En el Portal del SAT con el número de folio que se encuentra<br>en el Acuse de recepción, en:<br><u>https://www.sat.gob.mx/portal/public/tramites/presenta-</u><br><u>aclaracion-orientacion-servicio-solicitud elige Consulta tus</u><br><u>aclaraciones</u> y elige Ingresa al Servicio en Pasos a seguir<br>Registra en Mi portal, tu RFC y Contraseña, y elige Iniciar<br>sesión.<br>Selecciona la onción de Servicios por Internet / |                                                                                                    |                                                                        | Sí, en los casos e<br>fiscal corrobore lo<br>proporcionadas p<br>aclaración. Por eje<br>no haber localizad<br>cuando el manifes<br>del CFF. | en que resulte necesario que la autoridad<br>las argumentos planteados y las pruebas<br>lor el contribuyente en su solicitud de<br>mplo: Si el CSD fue dejado sin efectos por<br>lo al contribuyente en el domicilio fiscal o<br>tado no reúna los requisitos del artículo 10 |  |
| Acla                                                                                                    | raciones / Consulta e ingresa el r                                                                                                    | número de folio que                                                    |                                                                                                    |                                                                                                    |  |
| 30 10                                                                                                    |                                                                                                    | Resolución del t                                                       | rámite o servicio                                                                                                    |                                                                                                    |  |
| •                                                                                                    | Resolución que será notificada de conformidad con el artículo 134 del CEE                                                                                                    |                                                                        |                                                                                                    |                                                                                                    |  |
| •                                                                                                    | En su caso respuesta electrónica a                                                                                                    | tu caso de aclaración                                                  | ו.                                                                                                    |                                                                                                    |  |
| P                                                                                                    | lazo máximo para que el SAT<br>resuelva el trámite o servicio                                                                                                    | Plazo máximo p<br>solicite informa                                     | ara que el SAT<br>ción adicional                                                                                                    | Plazo máximo para cumplir con la<br>información solicitada                                                                                                    |  |
| 10 dí                                                                                                    | as.                                                                                                    | 5 días.                                                                |                                                                                                    | 10 días.                                                                                                    |  |
|                                                                                                    | ¿Qué documento obtengo al finali<br>servicio?                                                                                                    | zar el trámite o                                                       | ¿Cuál es l                                                                                                    | a vigencia del trámite o servicio?                                                                                                    |  |
| •                                                                                                    | Acuse de recepción de la aclaració                                                                                                    | n.                                                                     | Indefinida.                                                                                                    |                                                                                                    |  |
| •                                                                                                    | Resolución que será notificada de<br>artículo 134 del CFF.                                                                                                    | conformidad con el                                                     |                                                                                                    |                                                                                                    |  |
| •                                                                                                    | En su caso respuesta electrón                                                                                                    | ica a tu caso de                                                       |                                                                                                    |                                                                                                    |  |
|                                                                                                    |                                                                                                    |                                                                        |                                                                                                    |                                                                                                    |  |
|                                                                                                    | Consultas y dudas                                                                                                    |                                                                        |                                                                                                    |                                                                                                    |  |
| •                                                                                                    | MarcaSAT de lunes a viernes de                                                                                                    | 09:00 a 18:00 hrs.,                                                    | Quejas y De                                                                                                    | enuncias SAT, desde cualquier parte del                                                                                                    |  |
|                                                                                                    | excepto días inhábiles:<br>Atención telefónica: desde cualqui                                                                                                    | er parte del país 55                                                   | país 55 885 22 222 y para el exterior del país (+52) 55<br>885 22 222 (quejas y denuncias).                                                 |                                                                                                    |  |
|                                                                                                    | 627 22 728 y para el exterior del p<br>728.                                                                                                    | oais (+52) 55 627 22                                                   | Correo elect     En                                                                                                    | ronico: <u>denuncias@sat.gob.mx</u><br>el Portal del SAT·                                                                                                    |  |
|                                                                                                    | Vía Chat: <u>https://chat.sat.gob.mx</u>                                                                                                    |                                                                        | https://www.                                                                                                    | sat.gob.mx/portal/public/tramites/quejas-o-                                                                                                    |  |
| •                                                                                                    | Atención personal en las Oficinas o                                                                                                    | del SAT ubicadas en                                                    | <u>denuncias</u>                                                                                                    |                                                                                                    |  |
|                                                                                                    | diversas ciudades del país, como                                                                                                    | se establece en la                                                     | Teléfonos ro                                                                                                    | jos ubicados en las oficinas del SAT.                                                                                                    |  |
|                                                                                                    | https://www.sat.gob.mx/portal/publi                                                                                                    | c/directorio                                                           | MarcaSAT 5                                                                                                    | 5 627 22 728 opción 8.                                                                                                    |  |
|                                                                                                    | Los días y horarios siguientes: lune<br>a 16:00 hrs. y viernes de 08:30 a<br>días inhábiles.                                                                                                    | es a jueves de 09:00<br>15:00 hrs., excepto                            |                                                                                                    |                                                                                                    |  |

#### Información adicional

- La solicitud de aclaración, deberá presentarse en términos de la regla 2.2.4., proporcionar la información solicitada en los campos correspondientes y, en específico, señalar la autoridad que haya dejado sin efectos el CSD o restringido el uso de tu Certificado de e.firma o el mecanismo que utilices para efectos de la expedición de CFDI, dato que se obtiene de la resolución correspondiente.
- La solicitud de aclaración debe presentarse en días hábiles, antes de las 16:00 hrs. de lunes a jueves y antes de las 14:00 hrs. los viernes (De la Zona Centro de México), de lo contrario, se entenderá presentada al día hábil siguiente (De la Zona Centro de México).
- Cuando derivado del volumen de la documentación e información que integra los elementos probatorios no sea posible su envío electrónico a través del caso de aclaración, en el mismo se deberá indicar dicha circunstancia. En estos casos, podrás entregar la documentación correspondiente ante la autoridad que emitió el oficio por el que se dejó sin efectos el CSD, o bien, ante la oficina del SAT más cercana a tu domicilio (Consultar el Anexo 23), presentando escrito libre en el que se haga referencia al citado oficio y al caso de aclaración.

Para los efectos del párrafo anterior, se entenderá como fecha de presentación del caso de aclaración, la fecha en que realices la entrega física de la documentación que integra los citados elementos probatorios.

- En términos del artículo 10 del RCFF y la regla 2.2.4. derivado de la presentación del caso de aclaración, la autoridad dentro de los 5 días posteriores a la presentación de la misma, podrá requerir información o documentación adicional.
- El aporte de datos, información o documentación presentada, derivado del requerimiento de información adicional, será a través de un caso de aclaración en formato PDF o ZIP de conformidad con la presente ficha de trámite, dentro de los 10 días siguientes a aquel en que surta efectos la notificación del requerimiento y en la etiqueta que la autoridad haya señalado para tales efectos a través del oficio mediante el cual se realizó el requerimiento. Asimismo, se deberá hacer referencia al folio del caso de aclaración primigenio.
- Tratándose del supuesto relativo a dejar sin efectos el CSD del contribuyente, si la autoridad otorga una respuesta favorable, podrás solicitar la emisión de un nuevo Certificado, para lo cual deberás utilizar el servicio de generación de Certificados publicado en el Portal del SAT y cumplir con los requisitos señalados en la ficha de trámite 108/CFF "Solicitud de Certificado de sello digital" de este Anexo siempre que se hubiesen subsanado las irregularidades detectadas y, en su caso, todos los supuestos por los cuales se te aplicó la medida.
- Para el caso de la restricción del uso de Certificado de e.firma o el mecanismo que utilices para la expedición de CFDI, si la autoridad te responde favorablemente, procederá de manera simultánea al levantamiento de la restricción correspondiente. En el supuesto de que varias autoridades hayan dejado sin efectos tu CSD, deberás presentar una aclaración por cada resolución emitida por las diferentes unidades administrativas del SAT, para lo cual sólo podrás tramitar y obtener un nuevo CSD hasta que hayas corregido tu situación fiscal o subsanado la totalidad de las irregularidades detectadas ante cada unidad administrativa del SAT que correspondan.

### Fundamento jurídico

Artículos 17-H, primer párrafo, fracciones X, XI y XII y sexto párrafo y 29, segundo párrafo, fracción II del CFF; 10 del RCFF; Reglas 2.2.4. y 2.2.8. de la RMF.

|                                               | 48/CFF Aviso para llevar a cabo una fusión posterior.                                     |                 |                                                                                                    |        |                |                            |    |
|-----------------------------------------------|-------------------------------------------------------------------------------------------|-----------------|----------------------------------------------------------------------------------------------------|--------|----------------|----------------------------|----|
| Trámite                                       | •                                                                                         |                 | Descripción del trámite o servicio<br>Presenta este aviso cuando dentro de los cinco años posteriores a la |        |                | Monto                      |    |
| Servicio                                      | 0                                                                                         | Presenta este a |                                                                                                    |        |                | Gratuito                   |    |
|                                               | realización de una fusión o de una escisión de sociedades, pretendas realizar una fusión. |                 |                                                                                                    |        |                | Pago<br>derechos<br>Costo: | de |
| ¿Quién puede solicitar el trámite o servicio? |                                                                                           |                 | Cuándo se preser¿                                                                                          | nta?   |                |                            |    |
| Personas morales.                             |                                                                                           |                 | Con anterioridad a la fusión que corresponda.                                                              |        |                |                            |    |
| ¿Dónde puedo presentarlo? En el Portal del SA |                                                                                           |                 | T: https://www.sat.gob.mx/portal/private/                                                                  | aplica | icion/mi-porta | <u>al</u>                  |    |

### INFORMACIÓN PARA REALIZAR EL TRÁMITE O SERVICIO

## ¿Qué tengo que hacer para realizar el trámite o servicio?

- 1. Ingresa al Portal del SAT, en la liga del apartado ¿Dónde puedo presentarlo?
- 2. Al ingresar registra tu RFC, Contraseña y el captcha, elige Iniciar sesión.
- 3. Selecciona las opciones: Servicios por Internet / Servicio o solicitudes / Solicitud y aparecerá un formulario electrónico.
- 4. Requisita el formulario electrónico conforme a lo siguiente:
  - 4.1. En el apartado Descripción del Servicio, en la pestaña Trámite, selecciona: 48/CFF AVISO FUSION POSTERIOR.
  - 4.2. En **Dirigido a**: SAT; en **Asunto:** Aviso para llevar a cabo una fusión posterior; en el apartado **Descripción**: señala el motivo de la presentación de tu aviso.
  - 4.3. Si deseas anexar información relacionada con el servicio, selecciona el botón **Adjuntar Archivo** / **Examinar**, selecciona el documento digitalizado en formato PDF y elige **Cargar**.
- 5. Oprime el botón **Enviar**, y se genera el Acuse de recepción que contiene el folio del trámite realizado, imprímelo o guárdalo.

### ¿Qué requisitos debo cumplir?

Archivo digitalizado que contenga el informe suscrito por los representantes legales de todas las sociedades que vayan a fusionarse, con independencia de que no se ubiquen en el supuesto a que se refiere el artículo 14-B, segundo párrafo del CFF en el que realicen las manifestaciones, bajo protesta de decir verdad y acompañen la siguiente información y documentación:

- 1. Las fusiones y las escisiones en las que hayan participado las personas morales que pretenden fusionarse, en los cinco años anteriores a la fecha en la que proponen realizar la fusión por la cual se presenta el aviso.
- 2. Las fechas y las unidades administrativas del SAT ante las que se presentaron los avisos de fusión y escisión de sociedades a que se refieren los artículos 24 y 30 del RCFF, respecto de las fusiones y escisiones en las que hayan participado las personas morales que pretenden fusionarse, dentro de los cinco años anteriores a la fecha en la que proponen realizar la fusión.
- 3. Los saldos de las cuentas de capital de aportación y de utilidad fiscal neta, así como una integración detallada de cuando menos el 80% de las cuentas de activo, pasivo y capital transmitidas en las fusiones y escisiones en las que hayan participado las personas morales que pretendan fusionarse, dentro de los cinco años anteriores a la fecha en la que proponen realizar la fusión.
- 4. Los saldos de las cuentas de capital de aportación y de utilidad fiscal neta, así como una integración detallada de cuando menos el 80% de las cuentas de activo, pasivo y capital, que serán transmitidas en la fusión que se pretende realizar. Dichos saldos deberán estar actualizados al último día del mes inmediato anterior a aquel en el que se presente el aviso.
- 5. En caso de existir cuentas por pagar y cuentas por cobrar entre la fusionante y fusionada(s), el papel de trabajo que contenga el ajuste que se pretenda realizar a dichas cuentas, con motivo de la fusión por la que presenta el aviso.
- 6. Las pérdidas fiscales pendientes de disminuir, transmitidas en las escisiones a que se refiere la fracción I y aquellas de las fusionantes al momento de las fusiones referidas en la misma fracción.
- 7. Las pérdidas fiscales pendientes de disminuir de las personas morales que pretendan fusionarse, que conservarán las fusionantes después de la fusión que se pretende realizar. Dichas pérdidas deberán estar actualizadas al último día del mes inmediato anterior a aquel en el que se presente el aviso.
- 8. Los saldos, las cuentas y las pérdidas a que se refieren los numerales 3, 4, 5 y 6, se deberán identificar por cada persona moral que haya participado en fusiones o escisiones dentro de los cinco años anteriores a la fecha en la que proponen realizar la fusión, o que pretendan participar en esta, tanto antes como después de las fusiones o escisiones.
- 9. Indica si las personas morales que pretenden fusionarse han obtenido alguna resolución favorable en medios de defensa promovidos ante autoridades administrativas o jurisdiccionales, dentro de los cinco años anteriores a la fecha en la que proponen realizar la fusión y, en su caso, la fecha de presentación del recurso o la demanda y el número del expediente respectivo.
- 10. Documentación con la que se acredite que se cumplieron los requisitos establecidos en el artículo 14-B, fracción II, inciso a) del CFF, respecto de las escisiones en las que hayan participado las personas morales que pretenden fusionarse, dentro de los cinco años anteriores a la fecha en la que proponen realizar la fusión.

11. Los testimonios de los instrumentos públicos en los que se hubiesen protocolizado las actas de las asambleas generales de accionistas que aprobaron las fusiones y las escisiones en las que hayan participado las personas morales que pretenden fusionarse, dentro de los cinco años anteriores a la fecha en la que proponen realizar la fusión. 12. Los proyectos de las actas de las asambleas generales de accionistas que aprobarán la fusión que se pretende realizar. 13. Las inscripciones y anotaciones realizadas en el registro de acciones a que se refiere el artículo 128 de la LGSM, dentro de los cinco años anteriores a la fecha en la que se pretende realizar la fusión. 14. Organigrama del grupo al que pertenecen las personas morales que pretenden fusionarse, en el que se advierta la tenencia accionaria directa e indirecta de dichas personas, antes y después de la fusión que se pretende realizar. Para estos efectos, se entenderá como grupo, lo que el artículo 24, último párrafo de la Ley del ISR considere como tal. ¿Con qué condiciones debo cumplir? Contar con Contraseña. SEGUIMIENTO Y RESOLUCIÓN DEL TRÁMITE O SERVICIO ¿El SAT llevará a cabo alguna inspección o verificación ¿Cómo puedo dar seguimiento al trámite o servicio? para emitir la resolución de este trámite o servicio? Trámite inmediato No Resolución del trámite o servicio La autoridad verificará que el aviso sea presentado en tiempo, que los datos sean correctos, que se cumplan todos los requisitos, y de ser el caso se tendrá por cumplida la obligación. Plazo máximo para cumplir con la Plazo máximo para que el SAT Plazo máximo para que el SAT resuelva el trámite o servicio solicite información adicional información solicitada Trámite inmediato. No aplica. No aplica. ¿Qué documento obtengo al finalizar el trámite o ¿Cuál es la vigencia del trámite o servicio? servicio? Indefinida. Acuse de recibo. **CANALES DE ATENCIÓN** Consultas y dudas Quejas y denuncias MarcaSAT de lunes a viernes de 09:00 a 18:00 hrs., Quejas y Denuncias SAT, desde cualquier parte del excepto días inhábiles: país 55 885 22 222 y para el exterior del país (+52) 55 885 22 222 (quejas y denuncias). Atención telefónica: desde cualquier parte del país 55 627 22 728 y para el exterior del país (+52) 55 627 22 • Correo electrónico: denuncias@sat.gob.mx 728 En el Portal del SAT: Vía Chat: https://chat.sat.gob.mx https://www.sat.gob.mx/portal/public/tramites/quejas-o-Atención personal en las Oficinas del SAT ubicadas en denuncias diversas ciudades del país, como se establece en la Teléfonos rojos ubicados en las oficinas del SAT. siguiente liga: MarcaSAT 55 627 22 728 opción 8. https://www.sat.gob.mx/portal/public/directorio Los días y horarios siguientes: lunes a jueves de 09:00 a 16:00 hrs. y viernes de 08:30 a 15:00 hrs., excepto días inhábiles. Información adicional El aviso deberá presentarse por cada una de las sociedades que posterior a la realización de una fusión o de una escisión de sociedades, pretendan realizar una fusión. La documentación e información señalada en esta ficha de trámite, deberá digitalizarse en formato PDF, sin que cada archivo exceda los 3 MB, si el peso del archivo es mayor debes adjuntarlo dividiéndolo en varios archivos que cumplan con el tamaño y especificaciones señaladas y adjuntarlos en cualquiera de los diversos campos de la solicitud electrónica. Fundamento jurídico

Artículos 12, 14-B, segundo párrafo y 17-D, del CFF; 24 y 30 del RCFF; 24, último párrafo de la LISR;128 de la LGSM; Regla 2.1.9. de la RMF.

|                       |                                                                                                    | 49/C                                                       | FF Solicitud de in                                                                          | scripción y cancelad                                                                               | ción en el RFC por escisión de socied                                                                                                    | ades.                                                                                               |
|-----------------------|----------------------------------------------------------------------------------------------------|------------------------------------------------------------|---------------------------------------------------------------------------------------------|----------------------------------------------------------------------------------------------------|----------------------------------------------------------------------------------------------------|----------------------------------------------------------------------------------------------------|
| Trár                  | nite                                                                                                    | •                                                          |                                                                                             | Descripción del t                                                                                  | trámite o servicio                                                                                                    | Monto                                                                                               |
| Serv                  | /icio                                                                                                    | 0                                                          | Permite la inscri                                                                           | pción y cancelación d                                                                              | le las sociedades involucradas en una                                                                                                    | Gratuito                                                                                            |
|                       |                                                                                                    |                                                            | escisión de socie                                                                           | edades.                                                                                            |                                                                                                    | O Pago de<br>derechos<br>Costo:                                                                     |
|                       | ¿Qui                                                                                                    | én puede                                                   | e solicitar el trámit                                                                       | e o servicio?                                                                                      | ¿Cuándo se prese                                                                                                    | nta?                                                                                                |
| El i<br>desi          | represer<br>gnada.                                                                                                    | ntante le                                                  | gal de la persor                                                                            | na moral escindida                                                                                 | En el momento en que firmen el sociedades.                                                                                                    | acta de escisión de                                                                                 |
|                       | ¿Dónd                                                                                                    | e puedo                                                    | presentarlo?                                                                                | <b>En la oficina del SA</b><br>En el Portal del SAT                                                | NT, previa cita registrada en:<br>: <u>https://citas.sat.gob.mx/</u>                                                                                                  |                                                                                                    |
|                       |                                                                                                    |                                                            | INFORMA                                                                                     | ACIÓN PARA REALIZ                                                                                  | ZAR EL TRÁMITE O SERVICIO                                                                                                    |                                                                                                    |
|                       |                                                                                                    |                                                            | ¿Qué te                                                                                     | ngo que hacer para i                                                                               | realizar el trámite o servicio?                                                                                                    |                                                                                                    |
| 1.<br>2.<br>3.<br>4   | Acude<br>Entreg<br>Recibe                                                                                                    | e con la de<br>ja la docu<br>e al finaliz<br>so de qu      | ocumentación que s<br>umentación al perso<br>zar el trámite, los do<br>e cumplas con los    | se menciona en el apa<br>onal que atenderá tu tr<br>ocumentos que compr<br>requisitos, se inscribi | artado ¿Qué requisitos debo cumplir?<br>rámite y proporciona la información que<br>rueban el registro de tu solicitud.<br>e a la persona moral escindida, se can      | te solicite.<br>cela a la escindente v                                                              |
|                       | recibe<br>INSCI<br>de rec                                                                                                    | s SOLIC<br>RIPCIÓN<br>ibo.                                 | ITUD DE INSCRII<br>AL REGISTRO FE                                                           | CIÓN AL REGISTR                                                                                    | BUYENTES y Forma oficial RX sellada                                                                                                    | <ul> <li>ACUSE ÚNICO DE</li> <li>y foliada como acuse</li> </ul>                                    |
| 5.                    | En ca<br>SOLIC<br>conclu<br>oficina<br>trámite                                                                                                    | so de qu<br>CITUD DE<br>Nyó el trá<br>a del SA<br>e nuevam | e no cumplas con<br>E INSCRIPCIÓN Ο<br>mite, puedes acudi<br>Γ, donde presentas<br>nente.   | alguno de los requisit<br>AVISO DE ACTUALI<br>ir con los documento:<br>te tu trámite; en cas       | tos, recibes ACUSE DE PRESENTACIO<br>ZACIÓN EN EL RFC, que contiene el m<br>s faltantes, dentro de los 10 días siguid<br>o de que no acudas dentro de ese pla         | ÓN INCONCLUSA DE<br>notivo por el cual no se<br>entes, previa cita, a la<br>azo, deberás iniciar tu |
|                       |                                                                                                    |                                                            |                                                                                             | ¿Qué requisitos                                                                                    | s debo cumplir?                                                                                                    |                                                                                                    |
| En l                  | as ofici                                                                                                    | nas del S                                                  | SAT:                                                                                        |                                                                                                    |                                                                                                    |                                                                                                    |
| 1.                    | Conta                                                                                                    | r con cita                                                 | , previamente regis                                                                         | trada en <u>https://citas.s</u>                                                                    | sat.gob.mx/                                                                                                    |                                                                                                    |
| Adic                  | ionalme                                                                                                    | nte, pres                                                  | entar:                                                                                      |                                                                                                    |                                                                                                    |                                                                                                    |
| 2.<br>3.              | Const<br>que a<br>emitid                                                                                                    | ancia de<br>credite qu<br>a por el<br>pento pro            | que la escisión es<br>le la inscripción ant<br>fedatario público q<br>tocolizado (original) | tá inscrita en el Regis<br>e el Registro Público<br>ue protocolizó el doci                         | onste la escisión (copia certificada).<br>stro Público de Comercio (original), o e<br>de Comercio está en trámite, pudiendo s<br>umento de escisión o a través de una | n su caso, documento<br>ser mediante una carta<br>inserción en el propio                            |
| 4.                    | Comp<br>oficia<br>de do                                                                                                    | robante o<br>l <b>es, com</b><br>micilio, o                | de domicilio, cualqu<br>probantes de don<br>lel presente Anexo                              | iera de los señalados<br>nicilio e Instrumento<br>(original).                                      | s en el Apartado <b>I. Definiciones</b> ; punto<br><b>s para acreditar la representación</b> , in                                                                     | 1.2. Identificaciones<br>ciso B) Comprobante                                                        |
| 5.                    | ldentif<br>Defini<br>repres                                                                                                    | icación c<br><b>ciones</b> ;                               | ficial vigente del c<br>ounto <b>1.2. Identific</b><br>n, inciso <b>A) Identifi</b>         | ontribuyente o repres<br>aciones oficiales, co<br>cación oficial, del pre                          | entante legal, cualquiera de las señala<br>omprobantes de domicilio e Instrume<br>esente Anexo (original).                                                            | adas en el Apartado I.<br>ntos para acreditar la                                                    |
| 6.                    | Instrui<br>las firr                                                                                                    | nento pa<br>nas ante                                       | ra acreditar la repro<br>las autoridades fisc                                               | esentación, (copia cei<br>cales o fedatario públic                                                 | rtificada), o carta poder firmada ante do<br>co (original).                                                                                                    | s testigos y ratificadas                                                                            |
|                       | *Para<br>comp<br>acred                                                                                                    | mayor<br>robantes<br>itar la re                            | referencia, consul<br>5 de domicilio e<br>presentación, del p                               | ltar en el Apartado<br><b>Instrumentos para</b> a<br>presente Anexo.                               | <ul> <li>I. Definiciones; punto 1.2. Identi<br/>acreditar la representación, inciso C</li> </ul>                                                                      | ficaciones oficiales,<br>c) Instrumentos para                                                       |
| 7.                    | <ol> <li>Instrumento para acreditar la representación para efectos fiscales tratándose de residentes en el extranjero o de<br/>extranjeros residentes en México (copia certificada).</li> </ol> |                                                            |                                                                                             |                                                                                                    | en el extranjero o de                                                                                                    |                                                                                                    |
| 8.                    | Forma Oficial RX Formato de avisos de liquidación, fusión, escisión y cancelación al Registro Federal de<br>Contribuyentes, la cual podrá descargar de:                                         |                                                            |                                                                                             |                                                                                                    |                                                                                                    |                                                                                                    |
| 0-1-                  | https:/                                                                                                    | /www.sat                                                   | gob.mx/portal/publ                                                                          | ic/tramites/inscripcion                                                                            | -y-avisos-ric-pm                                                                                                    |                                                                                                    |
| Sele<br>en e<br>instr | ecciona (<br>el RFC<br>uccione<br>esentan                                                                                                    | <b>por esc</b> i<br>s e impr<br>te legal e                 | ei RFC de tu empr<br>isión de sociedac<br>imirla en dos tant<br>n dos tantos.               | esa/da ciic en Escísio<br>les / da clic en Forr<br>os. La forma deberá                             | on de sociedades a) Solicitud de insc<br>na oficial RX, llénala conforme se in<br>à estar firmada de manera autógrafa                                                 | ripcion y cancelación<br>dica en la sección de<br>con tinta azul por el                             |

- 9. Personas morales que se creen a partir de una escisión, deben contar con clave en el RFC válida, de cada uno de los socios, accionistas o asociados que la integren, dentro del documento protocolizado que les dé origen. En caso de que la clave en el RFC válida de los socios, accionistas o asociados y demás personas, cualquiera que sea el nombre con el que se les designe, que por su naturaleza formen parte de la estructura orgánica y que ostenten dicho carácter conforme a los estatutos o legislación bajo la cual se constituyen no se encuentre dentro de dicha acta, el representante legal debe manifestar por escrito las claves en el RFC correspondientes.
- 10. Los contribuyentes que se cancelen en el RFC y que son sujetos obligados por realizar actividades vulnerables de conformidad con la LFPIORPI y su Reglamento; deberán presentar el acuse de su baja del padrón de actividades vulnerables en original.
- 11. En el caso de personas morales y asociaciones en participación residentes en México que cuenten con socios, accionistas o asociados residentes en el extranjero que no están obligados a solicitar su inscripción en el RFC, utilizarán el RFC genérico siguiente:
  - Personas físicas: EXTF900101NI.
  - Personas morales: EXT990101NI1.

## ¿Con qué condiciones debo cumplir?

El representante legal de la persona moral a inscribir deberá estar inscrito en el RFC.

#### La persona moral escindente debe cumplir con lo siguiente:

- Opinión del cumplimiento de obligaciones fiscales positiva.
- Haber presentado la última declaración del ejercicio del ISR.
- No estar sujeta al ejercicio de facultades de comprobación, ni tener créditos fiscales a su cargo.
- No estar publicada en las listas a que se refiere el artículo 69 del CFF, con excepción de la fracción VI relativo a los créditos condonados.
- No estar publicada en las listas a que se refieren el segundo y cuarto párrafos del artículo 69-B del CFF.
- No haber realizado operaciones con contribuyentes que hayan sido publicados en el listado a que se refiere el artículo 69-B, cuarto párrafo del CFF, o bien, que acreditaron ante el SAT la materialidad de las operaciones que amparan los CFDI o que se autocorrigieron, exhibiendo en este caso la declaración o declaraciones complementarias que correspondan.
- No existir omisiones, diferencias e inconsistencias en el cumplimiento de las obligaciones fiscales.
- Contar con buzón tributario activo.
- Que el domicilio para conservar la contabilidad, manifestado en la Forma RX sea localizable.

### SEGUIMIENTO Y RESOLUCIÓN DEL TRÁMITE O SERVICIO

|   | ¿Cómo puedo dar seguimiento al trámite o servicio?                                                                                                    | ¿El SAT llevará a cabo alguna inspección o verificación<br>para emitir la resolución de este trámite o servicio? |  |  |  |  |
|---|----------------------------------------------------------------------------------------------------|----------------------------------------------------------------------------------------------------|--|--|--|--|
| • | Trámite inmediato.                                                                                                    | Sí, orden de verificación al domicilio donde conserva la                                                         |  |  |  |  |
| • | Presencial en las oficinas del SAT, previa cita, en caso<br>de que se genere ACUSE DE PRESENTACIÓN<br>INCONCLUSA DE SOLICITUD DE INSCRIPCIÓN O<br>AVISO DE ACTUALIZACIÓN, con el número de folio<br>que se encuentra en el citado acuse. | contabilidad para determinar su localización.                                                                    |  |  |  |  |
|   | Posolución del trámite o servicio                                                                                                    |                                                                                                    |  |  |  |  |

- Si cumples con los requisitos, obtienes la inscripción en el RFC de la persona moral escindida, la cancelación de la persona moral escindente y recibes los documentos que comprueban el registro de la solicitud.
- En caso de que no se actualice la situación fiscal de la persona moral escindente, la resolución se envía mediante Oficio de rechazo por incumplimiento de requisitos y condiciones a través de buzón tributario.

| Plazo máximo para que el SAT<br>resuelva el trámite o servicio | Plazo máximo para que el SAT<br>solicite información adicional | Plazo máximo para cumplir con la<br>información solicitada |
|----------------------------------------------------------------|----------------------------------------------------------------|------------------------------------------------------------|
| Inscripción:                                                   | No aplica.                                                     | No aplica.                                                 |
| Trámite inmediato.                                             |                                                                |                                                            |
| Cancelación por fusión:                                        |                                                                |                                                            |
| 45 días naturales.                                             |                                                                |                                                            |

| ¿Qué documento obtengo al finalizar el trámite o servicio?                                                                                                    | ¿Cuál es la vigencia del trámite o servicio?                                                                                                    |
|----------------------------------------------------------------------------------------------------|----------------------------------------------------------------------------------------------------|
| <ul> <li>Forma Oficial RX "Formato de avisos de liquidación,<br/>fusión, escisión y cancelación al Registro Federal de<br/>Contribuyentes", sellada.</li> <li>SOLICITUD DE INSCRIPCIÓN AL REGISTRO<br/>FEDERAL DE CONTRIBUYENTES.</li> <li>ACUSE ÚNICO DE INSCRIPCIÓN AL REGISTRO<br/>FEDERAL DE CONTRIBUYENTES.</li> <li>En caso de que no cubras el total de requisitos al<br/>presentar la solicitud, recibe el ACUSE DE<br/>PRESENTACIÓN INCONCLUSA DE SOLICITUD DE<br/>INSCRIPCIÓN O AVISO DE ACTUALIZACIÓN EN EL<br/>RFC, que contiene el motivo por el cual no se concluyó<br/>el trámite.</li> </ul> | Indefinida.                                                                                                    |
| CANALES DE                                                                                                    | E ATENCIÓN                                                                                                    |
| Consultas y dudas                                                                                                    | Quejas y denuncias                                                                                                    |
| <ul> <li>MarcaSAT de lunes a viernes de 09:00 a 18:00 hrs., excepto días inhábiles:<br/>Atención telefónica: desde cualquier parte del país 55 627 22 728 y para el exterior del país (+52) 55 627 22 728.<br/>Vía Chat: <u>https://chat.sat.gob.mx</u></li> <li>Atención personal en las oficinas del SAT ubicadas en diversas ciudades del país, como se establece en la siguiente liga:<br/><u>https://www.sat.gob.mx/portal/public/directorio</u><br/>Los días y horarios siguientes: lunes a jueves de 09:00 a 16:00 hrs. y viernes de 08:30 a 15:00 hrs., excepto días inhábiles.</li> </ul>           | <ul> <li>Quejas y Denuncias SAT, desde cualquier parte del país 55 885 22 222 y para el exterior del país (+52) 55 885 22 222 (quejas y denuncias).</li> <li>Correo electrónico: <u>denuncias@sat.gob.mx</u></li> <li>En el Portal del SAT: <u>https://www.sat.gob.mx/portal/public/tramites/quejas-o-denuncias</u></li> <li>Teléfonos rojos ubicados en las oficinas del SAT.</li> <li>MarcaSAT 55 627 22 728 opción 8.</li> </ul> |
| Informació                                                                                                    | n adicional                                                                                                    |
| No aplica.                                                                                                    |                                                                                                    |
| Fundamen                                                                                                    | to jurídico                                                                                                    |

Artículos 27, 31, 69 y 69-B del CFF; 22, 23 y 24 del RCFF; 297 del CFPC; Reglas 2.4.3. y 2.4.11. de la RMF.

|        | 50/CFF Solicitud de inscripción en el RFC por escisión de sociedades                                                                                                    |                                 |                                            |                                                                          |                        |                            |                   |
|--------|----------------------------------------------------------------------------------------------------|---------------------------------|--------------------------------------------|--------------------------------------------------------------------------|------------------------|----------------------------|-------------------|
| Trám   | ite 🌑                                                                                                    |                                 | Descripción del trámite o servicio         |                                                                          |                        | Monto                      |                   |
| Servi  | cio 🔿                                                                                                    | Presenta tu solic               | itud de inscripción er                     | n el RFC de la sociedad que surge de                                     | •                      | Gratuito                   |                   |
|        |                                                                                                    | una escisión.                   |                                            |                                                                          | 0                      | Pago<br>derechos<br>Costo: | de                |
|        | ¿Quién puede                                                                                                    | solicitar el trámit             | e o servicio?                              | ¿Cuándo se prese                                                         | nta?                   |                            |                   |
| El rep | resentante legal                                                                                                    | de la persona mor               | al.                                        | Dentro del mes siguiente al día en que inicie operaciones.               |                        |                            |                   |
| ż      | ,Dónde puedo p                                                                                                    | oresentarlo?                    | En la oficina del SA                       | <b>T</b> , previa cita registrada en:                                    |                        |                            |                   |
|        |                                                                                                    |                                 | En el Portal del SAT                       | : <u>https://citas.sat.gob.mx/</u>                                       |                        |                            |                   |
|        |                                                                                                    | INFORMA                         | ACIÓN PARA REALIZ                          | ZAR EL TRÁMITE O SERVICIO                                                |                        |                            |                   |
|        |                                                                                                    | Qué te:                         | ngo que hacer para i                       | realizar el trámite o servicio?                                          |                        |                            |                   |
| 1.     | Acude con la do                                                                                                    | cumentación que s               | se menciona en el apa                      | artado ¿Qué requisitos debo cumplir?                                     |                        |                            |                   |
| 2.     | Entrega la docui                                                                                                    | mentación al perso              | onal que atenderá tu tr                    | rámite y proporciona la información que                                  | te solio               | cite.                      |                   |
| 3.     | 3. Recibe al finalizar el trámite, los documentos que comprueban el registro de tu solicitud.                                                                                                    |                                 |                                            |                                                                          |                        |                            |                   |
| 4.     | 4. En caso de que cumplas con los requisitos, recibes SOLICITUD DE INSCRIPCIÓN AL REGISTRO FEDERAL DE<br>CONTRIBUYENTES y ACUSE ÚNICO DE INSCRIPCIÓN EN EL REGISTRO FEDERAL DE CONTRIBUYENTES, de<br>la persona moral. |                                 |                                            |                                                                          |                        |                            |                   |
| 5.     | En caso de que<br>SOLICITUD DE                                                                                                    | no cumplas con<br>INSCRIPCIÓN O | alguno de los requisit<br>AVISO DE ACTUALI | tos, recibes ACUSE DE PRESENTACIO<br>ZACIÓN EN EL RFC, que contiene el m | <b>ÓN IN</b><br>notivo | CONCLUSA<br>por el cual n  | <b>DE</b><br>o se |

concluyó el trámite. Puedes acudir con los documentos faltantes, dentro de los 10 días siguientes, previa cita, a la oficina del SAT; en caso de que no acudas dentro de ese plazo, deberás iniciar tu trámite nuevamente.

## ¿Qué requisitos debo cumplir?

## En la oficina del SAT:

- 1. Contar con cita, previamente registrada en <u>https://citas.sat.gob.mx/</u>
- Adicionalmente, presentar:
- 2. Documento notarial protocolizado, donde conste la escisión (copia certificada).
- Comprobante de domicilio, cualquiera de los señalados en el Apartado I. Definiciones; punto 1.2. Identificaciones oficiales, comprobantes de domicilio e Instrumentos para acreditar la representación, inciso B) Comprobante de domicilio, del presente Anexo (original).
- Identificación oficial vigente del contribuyente o representante legal, cualquiera de las señaladas en el Apartado I.
   Definiciones; punto 1.2. Identificaciones oficiales, comprobantes de domicilio e Instrumentos para acreditar la representación, inciso A) Identificación oficial, del presente Anexo (original).
- Instrumento para acreditar la representación, (copia certificada) o carta poder firmada ante dos testigos y ratificadas las firmas ante las autoridades fiscales o fedatario público (original o copia certificada).
   \*Para mayor referencia, consultar en el Apartado I. Definiciones; punto 1.2. Identificaciones oficiales, comprobantes de domicilio e Instrumentos para acreditar la representación, inciso C) Instrumentos para acreditar la representación, inciso C)
- 6. Instrumento para acreditar que haya sido designado el representante legal para efectos fiscales, tratándose de residentes en el extranjero o de extranjeros residentes en México (copia certificada).
- 7. Clave en el RFC de la sociedad escindente, en caso de escisión parcial.
- 8. Forma Oficial RX Formato de avisos de liquidación, fusión, escisión y cancelación al Registro Federal de Contribuyentes, la cual podrás descargar de:

https://www.sat.gob.mx/portal/public/tramites/inscripcion-y-avisos-rfc-pm

Selecciona Cancela el RFC de tu empresa / da clic en Escisión de sociedades b) Solicitud de inscripción en el RFC por escisión de sociedades / da clic en Forma oficial RX, llénala conforme se indica en la sección de instrucciones e imprímela en dos tantos. La forma deberá estar firmada de manera autógrafa con tinta azul por el representante legal.

- 9. En caso de personas morales que se creen a partir de una escisión, deben presentar la clave en el RFC válida, de cada uno de los socios, accionistas o asociados y demás personas, cualquiera que sea el nombre con el que se les designe, que por su naturaleza formen parte de la estructura orgánica y que ostenten dicho carácter conforme a los estatutos o legislación bajo la cual se constituyen, que se mencionen dentro del documento protocolizado que les dé origen.
- 10. Manifestación por escrito que contenga las claves en el RFC válidas de los socios, accionistas o asociados, en caso de que no se encuentren dentro del acta constitutiva (original).
- 11. En el caso de personas morales y asociaciones en participación residentes en México que cuenten con socios, accionistas o asociados residentes en el extranjero que no estén obligados a solicitar su inscripción en el RFC, utilizarán el siguiente RFC genérico:
  - Personas físicas: EXTF900101NI1.
  - Personas morales: EXT990101NI1.

## ¿Con qué condiciones debo cumplir?

El representante legal, los socios, accionistas o asociados y demás personas, cualquiera que sea el nombre con el que se les designe, que por su naturaleza formen parte de la estructura orgánica de las personas morales y que ostenten dicho carácter conforme a los estatutos o legislación bajo la cual se constituyen, **deben estar inscritos en el RFC**.

### SEGUIMIENTO Y RESOLUCIÓN DEL TRÁMITE O SERVICIO

| Ś | Cómo puedo dar seguimiento al trámite o servicio?                                                                                                    | ¿El SAT llevará a cabo alguna inspección o verificación<br>para emitir la resolución de este trámite o servicio? |
|---|----------------------------------------------------------------------------------------------------|----------------------------------------------------------------------------------------------------|
| • | Trámite inmediato.                                                                                                    | No.                                                                                                    |
| • | Presencial en las oficinas del SAT, previa cita, en caso<br>de que se genere ACUSE DE PRESENTACIÓN<br>INCONCLUSA DE SOLICITUD DE INSCRIPCIÓN O<br>AVISO DE ACTUALIZACIÓN, con el número de folio<br>que se encuentra en el citado acuse. |                                                                                                    |

|                                                                                                    |                                                                                                    | Resolución del t                                                                                                    | rámite o servicio                                                                                                    |                                                                                                    |                                                                                                    |  |  |  |
|----------------------------------------------------------------------------------------------------|----------------------------------------------------------------------------------------------------|----------------------------------------------------------------------------------------------------|----------------------------------------------------------------------------------------------------|----------------------------------------------------------------------------------------------------|----------------------------------------------------------------------------------------------------|--|--|--|
| • Si cumples con<br>comprueban el r                                                                                                    | Si cumples con los requisitos, obtienes la inscripción en el RFC de la persona moral escindida y los documentos que comprueban el registro de la solicitud.                                                                      |                                                                                                    |                                                                                                    |                                                                                                    |                                                                                                    |  |  |  |
| <ul> <li>En caso de que no cumplas con alguno de los requisitos, recibes el ACUSE DE PRESENTACIÓN INCONCLUSA DE<br/>LA SOLICITUD DE INSCRIPCIÓN O AVISO DE ACTUALIZACIÓN EN EL RFC, que contiene el motivo por el cual no<br/>se concluyó el trámite.</li> </ul>                        |                                                                                                    |                                                                                                    |                                                                                                    |                                                                                                    |                                                                                                    |  |  |  |
| Plazo máximo par<br>resuelva el trámi                                                                                                    | imo para que el SAT Plazo máximo para que el SAT Plazo máximo p<br>el trámite o servicio solicite información adicional informaci                                                                                                |                                                                                                    |                                                                                                    |                                                                                                    | oara cumplir con la<br>ón solicitada                                                                                                    |  |  |  |
| Trámite inmediato.                                                                                                    |                                                                                                    | Inmediato.                                                                                                    |                                                                                                    | 10 días.                                                                                                    |                                                                                                    |  |  |  |
| ¿Qué documento                                                                                                    | o obtengo al final<br>servicio?                                                                                                    | izar el trámite o                                                                                                    | ¿Cuál es la                                                                                                    | a vigencia del trámi                                                                                                    | te o servicio?                                                                                                    |  |  |  |
| <ul> <li>Forma Oficial F<br/>fusión, escisión<br/>Contribuyentes,</li> <li>SOLICITUD D<br/>FEDERAL DE C</li> <li>ACUSE ÚNICC<br/>FEDERAL DE C</li> <li>En caso de qu<br/>presentar la<br/>PRESENTACIÓ<br/>INSCRIPCIÓN (<br/>RFC.</li> </ul>                                             | X Formato de av<br>y cancelación al<br>sellada.<br>E INSCRIPCIÓN<br>ONTRIBUYENTE:<br>D DE INSCRIPCI<br>CONTRIBUYENTE:<br>e no cubras el to<br>solicitud, recibe<br>N INCONCLUSA<br>D AVISO DE ACT                                | visos de liquidación,<br>Registro Federal de<br>N AL REGISTRO<br>S.<br>ÓN AL REGISTRO<br>S.<br>otal de requisitos al<br>el ACUSE DE<br>DE SOLICITUD DE<br>UALIZACIÓN EN EL                   | Indefinida.                                                                                                    |                                                                                                    |                                                                                                    |  |  |  |
|                                                                                                    |                                                                                                    | CANALES D                                                                                                    | E ATENCIÓN                                                                                                    |                                                                                                    |                                                                                                    |  |  |  |
| С                                                                                                    | onsultas y dudas                                                                                                    |                                                                                                    |                                                                                                    | Quejas y denunci                                                                                                    | as                                                                                                    |  |  |  |
| <ul> <li>MarcaSAT de lu excepto días inh<br/>Atención telefón<br/>627 22 728 y pa<br/>728<br/>Vía Chat: <u>https://</u></li> <li>Atención person<br/>diversas ciudad<br/>siguiente<br/><u>https://www.sat.</u><br/>Los días y horar<br/>a 16:00 hrs. y v<br/>días inhábiles.</li> </ul> | unes a viernes de<br>lábiles:<br>lica: desde cualqu<br>ara el exterior del p<br><u>/chat.sat.gob.mx</u><br>lal en las oficinas d<br>es del país, como<br><u>gob.mx/portal/publ</u><br>lios siguientes: lun<br>riernes de 08:30 a | 09:00 a 18:00 hrs.,<br>ier parte del país 55<br>país (+52) 55 627 22<br>del SAT ubicadas en<br>o se establece en la<br>liga:<br>ic/directorio<br>es a jueves de 09:00<br>15:00 hrs., excepto | <ul> <li>Quejas y Depaís 55 885 2</li> <li>885 22 222 (c)</li> <li>Correo electr</li> <li>En epaís 2000 electr</li> <li>En epaís 2000 electr</li> <li>En epaís 2000 electr</li> <li>Teléfonos roj</li> <li>MarcaSAT 58</li> </ul> | enuncias SAT, desc<br>22 222 y para el ext<br>quejas y denuncias)<br>ónico: <u>denuncias@s</u><br>el Portal<br>sat.gob.mx/portal/pu<br>os ubicados en las o<br>5 627 22 728 opción | de cualquier parte del<br>erior del país (+52) 55<br><u>sat.gob.mx</u><br>del SAT:<br><u>blic/tramites/quejas-o-</u><br>oficinas del SAT.<br>8. |  |  |  |
|                                                                                                    |                                                                                                    | Informació                                                                                                    | n adicional                                                                                                    |                                                                                                    |                                                                                                    |  |  |  |
| No aplica.                                                                                                    |                                                                                                    |                                                                                                    |                                                                                                    |                                                                                                    |                                                                                                    |  |  |  |
|                                                                                                    |                                                                                                    | Fundamen                                                                                                    | ito jurídico                                                                                                    |                                                                                                    |                                                                                                    |  |  |  |
| Artículos 5 y 27 del CF                                                                                                    | -⊢; 22, 23 y 24 del                                                                                                    | RCFF; 297 del CFPC                                                                                                    | ; Reglas 2.4.3. y 2.4                                                                                                    | .11. de la RMF.                                                                                                    |                                                                                                    |  |  |  |
|                                                                                                    |                                                                                                    |                                                                                                    |                                                                                                    |                                                                                                    |                                                                                                    |  |  |  |
| 55/CFF Solicitud de                                                                                                    | autorización par                                                                                                    | a pago a plazos flexi                                                                                                    | bles durante el eje                                                                                                    | rcicio de facultade:                                                                                                    | s de comprobación.                                                                                                    |  |  |  |
| i ramite<br>Servicio                                                                                                    | O all'alta d                                                                                                    | Descripcion del 1                                                                                                    | ramite o servicio                                                                                                    | 4                                                                                                    | Monto                                                                                                    |  |  |  |
|                                                                                                    | flexible cuando d<br>del ejercicio de fa                                                                                                    | de lus adeudos a trav<br>lesees corregir tu situ<br>acultades de comprob                                                                                                    | ves de la modalidad<br>lación fiscal en cual<br>ación y hasta antes                                                                                                    | ue pago a plazos<br>quier etapa dentro<br>de que se emita la                                                                                                    | Pago de                                                                                                    |  |  |  |

 der ejercició de lacultades de comprobación y hasta antes de que se emita la resolución que determine el crédito fiscal.
 derechos Costo:

 ¿Quién puede solicitar el trámite o servicio?
 ¿Cuándo se presenta?

 • Personas físicas.
 Cuando la autoridad fiscal te haya comunicado el monto del adeudo a corregir.

| ¿Dónde puedo presentarlo? | •                                               | En el Portal del SAT:                                                                                                    |  |  |  |  |
|---------------------------|-------------------------------------------------|----------------------------------------------------------------------------------------------------|--|--|--|--|
|                           |                                                 | www.sat.gob.mx                                                                                                    |  |  |  |  |
|                           | •                                               | En las Oficinas de Recaudación del SAT ubicadas en los domicilios señalados en la siguiente liga: <u>https://www.sat.gob.mx/portal/public/directorio</u> |  |  |  |  |
|                           |                                                 | Los días y horarios siguientes: lunes a viernes de 8:30 a 15:00 hrs., en la Oficialía de partes de Recaudación.                                          |  |  |  |  |
|                           | •                                               | En la oficina de la entidad federativa que te esté ejerciendo las facultades de comprobación.                                                            |  |  |  |  |
| INFORMA                   | INFORMACIÓN PARA REALIZAR EL TRÁMITE O SERVICIO |                                                                                                    |  |  |  |  |

¿Qué tengo que hacer para realizar el trámite o servicio?

## En el Portal del SAT:

- Ingresa al Portal del SAT, en la liga del apartado ¿Dónde puedo presentarlo? da clic en Trámites y servicios / Más trámites y servicios / Herramientas de cumplimiento / Presenta tu aclaración, orientación, servicio o solicitud / Presenta solicitudes o avisos / Pasos a seguir / 1. Ingresa al Servicio.
- 2. Captura RFC y Contraseña, y elige Iniciar sesión.
- 3. Ingresa a los apartados: Servicios por Internet / Servicio o solicitudes / Solicitud y aparecerá un formulario.
- 4. Requisita el formulario conforme a lo siguiente:

En el apartado **Descripción del Servicio**, en **Trámite** selecciona la opción **PAGO A PLAZOS 66 Y 66-A CFF**; en **Dirigido a:** ADR; **\*Asunto:** Solicitud de autorización para pago a plazos flexibles durante el ejercicio de facultades de comprobación; en **Descripción:** Señala brevemente el motivo, periodo(s) y concepto(s) por los que presentas tu solicitud. **Adjuntar Archivo:** selecciona **Elegir archivo** y selecciona los documentos digitalizados en formato PDF que contienen la información que subirás señalados en el apartado ¿Qué requisitos debo cumplir? y elige **Cargar**, selecciona **Enviar**, se genera el acuse de recepción que contiene el número de folio del trámite y tu acuse de recibo con el que puedes dar seguimiento a tu solicitud, imprímela o guárdala.

5. Revisa tu caso de solicitud en un plazo de 7 días para verificar si se solicitó información adicional, en caso de ser así, contarás con 10 días para entregarla, si excedes ese plazo es necesario ingresar nuevamente tu solicitud.

### En forma presencial:

- 1. Acude a las oficinas de la ADR que corresponda a tu domicilio o a las oficinas de la autoridad de la entidad federativa con la documentación que se menciona en el apartado ¿Qué requisitos debo cumplir?
- 2. Entrega la documentación solicitada al personal que atenderá tu trámite.
- 3. Recibe el escrito libre sellado como acuse de recibo.

### En caso de que no cumplas:

Cuando no cumplas con alguno de los requisitos señalados en el siguiente apartado, dentro del plazo de 7 días siguientes a la recepción de tu solicitud se te requerirá información adicional, misma que deberás entregar dentro del plazo de 10 días siguientes a aquel en que se te notifique dicho requerimiento. Si no lo haces dentro de dicho plazo o si la proporcionas de manera incompleta, se rechazará tu solicitud de autorización de pago a plazos y será necesario que presentes una nueva solicitud.

### ¿Qué requisitos debo cumplir?

- 1. Escrito libre firmado en el que señales:
  - Nombre, denominación, o razón social de la empresa si eres persona moral.
  - Domicilio fiscal manifestado en el RFC.
  - Clave en el RFC.
  - Domicilio para oír y recibir notificaciones.
  - Señalar la autoridad a la que te diriges.
  - El propósito de la promoción.
  - Dirección de correo electrónico.
  - Acreditamiento de la representación de las personas físicas o morales.

## Adicionalmente, deberás manifestar lo siguiente:

- Dirección de correo electrónico.
- La manifestación de que se trata de un adeudo por autocorrección, señalar el número de la operación y fecha de presentación de la declaración.
- El monto del adeudo a pagar, informado por la autoridad que le esté ejerciendo facultades de comprobación, así como los accesorios causados, identificando la parte que corresponda a recargos, multas y a otros accesorios.
- La modalidad de pago a plazos flexibles: En parcialidades incluyendo el proyecto de pagos con fechas y montos concretos o de manera diferida, según elijas.

- La justificación del motivo por el cual solicitas esta modalidad de pago.
- Bajo protesta de decir verdad que el 40% del monto del adeudo a corregir representa más de la utilidad fiscal del último ejercicio fiscal en que hayas tenido utilidad.
- La autoridad que se encuentra ejerciendo las facultades de comprobación.
- 2. Copia de la última declaración del ISR, en la que hayas manifestado utilidad fiscal y en caso de presentar solicitud a través del portal del SAT, archivo en formato PDF.
- Identificación oficial, cualquiera de las señaladas en el Apartado I. Definiciones; punto 1.2. Identificaciones oficiales, comprobantes de domicilio e Instrumentos para acreditar la representación, inciso A) Identificación oficial, del presente Anexo.

## En caso de representación legal:

- 4. Instrumento para acreditar la representación (copia simple y copia certificada para cotejo), o carta poder firmada ante dos testigos y ratificadas las firmas ante las autoridades fiscales, Notario o Fedatario Público (original y copia simple).
  - \* Para mayor referencia, consultar en el Apartado I. Definiciones; punto 1.2. Identificaciones oficiales, comprobantes de domicilio e Instrumentos para acreditar la representación, inciso C) Instrumentos para acreditar la representación, del presente Anexo.
- 5. Identificación oficial, cualquiera de las señaladas en el Apartado I. Definiciones; punto 1.2. Identificaciones oficiales, comprobantes de domicilio e Instrumentos para acreditar la representación, inciso A) Identificación oficial, del presente Anexo.

### ¿Con qué condiciones debo cumplir?

Contar con Contraseña, en caso de que el trámite se realice a través del Portal del SAT.

# SEGUIMIENTO Y RESOLUCIÓN DEL TRÁMITE O SERVICIO ¿Cómo puedo dar seguimiento al trámite o servicio? ¿El SAT llevará a cabo alguna inspección o verificación para emitir la resolución de este trámite o servicio? En el Portal del SAT: No. Ingresa a través del Portal del SAT, en la liga del apartado ¿Dónde puedo presentarlo? Da clic en Trámites y servicios / Más trámites y servicios / Herramientas de cumplimiento / Presenta tu aclaración, orientación, servicio o solicitud / Consulta tu solicitud o aviso / Pasos a seguir / 1. Ingresa al Servicio Captura tu RFC, Contraseña y elige Iniciar sesión Selecciona la opción Servicios por Internet / Servicio o solicitudes / Consulta, ingresa tu número de folio proporcionado y elige Buscar. En caso de no contar con respuesta, acude a las ≻ oficinas de la ADR, para recibir información adicional sobre la situación del trámite. En forma Presencial: En la oficina de Recaudación o de la Entidad Federativa en la que presentaste tu solicitud, con el acuse de presentación. Resolución del trámite o servicio Una vez recibida tu solicitud y el proyecto de pagos, la autoridad procederá a efectuar la valoración y emitirá una

 Una vez recibida tu solicitud y el proyecto de pagos, la autoridad procederá a efectuar la valoración y emitirá una resolución de aceptación o negación de la propuesta de pagos, según corresponda, la cual te será notificada a través de buzón tributario, de forma personal o en las oficinas del SAT. En el caso de que se te haya negado la autorización del proyecto de pagos, la autoridad fiscal procederá a concluir el ejercicio de facultades de comprobación y emitirá la resolución determinativa del crédito fiscal que corresponda.

| Plazo máximo para que el SAT                                                                                                    | Plazo máximo para que el SAT   | Plazo máximo para cumplir con la |
|----------------------------------------------------------------------------------------------------|--------------------------------|----------------------------------|
| resuelva el trámite o servicio                                                                                                    | solicite información adicional | información solicitada           |
| 15 días contados a partir del día siguiente a aquel en que se recibió la solicitud o del cumplimiento al requerimiento de información. | 7 días.                        | 10 días.                         |

|      | ¿Qué documento obtengo al finalizar el trámite o<br>servicio?                                                                                                    | ¿Cuál es la vigencia del trámite o servicio?                                                                                                    |  |  |  |  |
|------|----------------------------------------------------------------------------------------------------|----------------------------------------------------------------------------------------------------|--|--|--|--|
| •    | Acuse de recibo.                                                                                                    | Varía de acuerdo al número de parcialidades autorizadas.                                                                                                    |  |  |  |  |
| •    | Resolución de autorización o negativa.                                                                                                    |                                                                                                    |  |  |  |  |
|      | CANALES D                                                                                                    | E ATENCIÓN                                                                                                    |  |  |  |  |
|      | Consultas y dudas                                                                                                    | Quejas y denuncias                                                                                                    |  |  |  |  |
| •    | MarcaSAT de lunes a viernes de 09:00 a 18:00 hrs.,<br>excepto días inhábiles:<br>Atención telefónica: desde cualquier parte del país 55<br>627 22 728 y para el exterior del país (+52) 55 627 22<br>728.<br>Vía Chat: <u>https://chat.sat.gob.mx</u><br>Atención personal en las Oficinas del SAT ubicadas en<br>diversas ciudades del país, como se establece en la<br>siguiente liga:<br><u>https://www.sat.gob.mx/portal/public/directorio</u><br>Los días y horarios siguientes: lunes a jueves de 09:00<br>a 16:00 hrs. y viernes de 08:30 a 15:00 hrs., excepto<br>días inhábiles. | <ul> <li>Quejas y Denuncias SAT, desde cualquier parte del país 55 885 22 222 y para el exterior del país (+52) 55 885 22 222 (quejas y denuncias).</li> <li>Correo electrónico: <u>denuncias@sat.gob.mx</u></li> <li>En el Portal del SAT: <u>https://www.sat.gob.mx/portal/public/tramites/quejas-o-denuncias</u></li> <li>Teléfonos rojos ubicados en las oficinas del SAT.</li> <li>MarcaSAT 55 627 22 728 opción 8.</li> </ul> |  |  |  |  |
|      | Informació                                                                                                    | n adicional                                                                                                    |  |  |  |  |
| •    | Los FCF para pagar de la primera y hasta la últim<br>correspondiente al monto diferido, te serán entregados c                                                                                                    | a parcialidad del periodo elegido o plazo autorizado o el<br>onforme a lo siguiente:                                                                                                    |  |  |  |  |
|      | En la oficina de Recaudación del SAT o en la ofici                                                                                                    | na de la Entidad Federativa donde presentaste tu solicitud.                                                                                                    |  |  |  |  |
|      | <ul> <li>Entrega personal en tu domicilio fiscal, junto con la</li> </ul>                                                                                                    | a resolución de autorización.                                                                                                    |  |  |  |  |
|      | <ul> <li>A través de Mi portal, sólo para los casos de repo</li> </ul>                                                                                                    | sición.                                                                                                    |  |  |  |  |
|      | Los pagos que se te autoricen debes pagarlos en los montos y en las fechas señaladas que se te hayan<br>autorizado de no ser así perderás el beneficio                                                                                                    |                                                                                                    |  |  |  |  |
|      | Fundamen                                                                                                    | to jurídico                                                                                                    |  |  |  |  |
| Artí | culos 66, tercer párrafo, 134 del CFF; 66 y 67 del RCFF; R                                                                                                    | eglas 2.9.10. y 2.11.4. de la RMF.                                                                                                    |  |  |  |  |
|      |                                                                                                    |                                                                                                    |  |  |  |  |

| 58/CI                                                                              | 58/CFF Solicitud del formato para pago de contribuciones federales para personas no inscritas en el RFC. |                      |                                                                                                    |                      |      |               |    |  |
|------------------------------------------------------------------------------------|----------------------------------------------------------------------------------------------------|----------------------|----------------------------------------------------------------------------------------------------|----------------------|------|---------------|----|--|
| Trámite                                                                            | •                                                                                                    |                      |                                                                                                    | Monto                |      |               |    |  |
| Servicio                                                                           | 0                                                                                                    | Solicita el FCF (lí  | nea de captura) en caso de que cuentes con una resolución<br>es determinados y no te encuentres inscrito en el RFC. |                      |      | Gratuito      |    |  |
|                                                                                    |                                                                                                    | de créditos fiscale  |                                                                                                    |                      |      | Pago          | de |  |
|                                                                                    |                                                                                                    |                      |                                                                                                    |                      |      | derechos      |    |  |
|                                                                                    |                                                                                                    |                      |                                                                                                    |                      |      |               |    |  |
| ¿Qι                                                                                | lién puede                                                                                               | solicitar el trámit  | e o servicio?                                                                                                    | ¿Cuándo se preser    | nta? |               |    |  |
| Personas f                                                                         | ísicas y mo                                                                                              | rales no inscritas e | en el RFC que deban                                                                                                 | Cuando lo requieras. |      |               |    |  |
| llevar a cal                                                                       | oo el pago d                                                                                             | le adeudos fiscales  | S.                                                                                                    |                      |      |               |    |  |
| ¿Dónde puedo presentarlo? • MarcaSAT: 55 627 22 728 y para el exterior del país (+ |                                                                                                    |                      |                                                                                                    |                      |      | 55 627 22 728 | 3. |  |
| En la oficina del SAT más cercana a tu domicilio fisca                             |                                                                                                    |                      |                                                                                                    |                      |      | strado.       |    |  |
|                                                                                    |                                                                                                    |                      | <ul> <li>En la oficialía de partes de la ADR que controla<br/>determinado.</li> </ul>                               |                      |      |               |    |  |

### INFORMACIÓN PARA REALIZAR EL TRÁMITE O SERVICIO ¿Qué tengo que hacer para realizar el trámite o servicio? MarcaSAT: Llama al teléfono 55 627 22 728 y para el exterior del país (+52) 55 627 22 728, opción 9, seguida de opción 1, de 1 lunes a viernes de 09:00 a 18:00 hrs. En las Oficinas del SAT: 1 Acude a la Oficina del SAT más cercana a tu domicilio sin previa cita, con los documentos solicitados en el apartado ¿Qué requisitos debo cumplir? 2. Solicita la línea de captura en la ventanilla asignada. Recibe impreso el formato con línea de captura. 3. En la oficialía de partes de la ADR que controla el adeudo fiscal: 1. Acude a la ADR que controla tu adeudo fiscal, con los documentos solicitados en el apartado ¿Qué requisitos debo cumplir? 2. Entrega el escrito libre y la documentación a la autoridad fiscal que atenderá tu trámite. 3 Recibe tu acuse y espera respuesta por parte de la autoridad. Posteriormente ingresa al portal bancario o acude a la ventanilla de la institución bancaria para realizar el pago correspondiente si eres persona física, en caso de ser persona moral realiza tu pago a través del portal bancario. ¿Qué requisitos debo cumplir? En MarcaSAT: 1. Documento notificado por el SAT. En las oficinas del SAT: 1 Identificación oficial, cualquiera de las señaladas en el Apartado I. Definiciones; punto 1.2. Identificaciones oficiales, comprobantes de domicilio e Instrumentos para acreditar la representación, inciso A) Identificación oficial, del presente Anexo. Resolución de créditos fiscales determinados notificada por el SAT. 2. En la oficialía de partes de la ADR que controla el adeudo fiscal: 1 Identificación oficial, cualquiera de las señaladas en el Apartado I. Definiciones; punto 1.2. Identificaciones oficiales, comprobantes de domicilio e Instrumentos para acreditar la representación, inciso A) Identificación oficial, del presente Anexo. 2 Documento notificado por el SAT. 3 Escrito libre firmado y en dos tantos, en el que se debe señalar: Nombre, denominación o razón social de la empresa, si el contribuyente es persona moral. Domicilio para oír y recibir notificaciones, si es el caso. Señalar la autoridad a la que se dirige. El propósito de la promoción. Dirección de correo electrónico. Acreditamiento de la representación de las personas físicas o morales. En caso de representación legal: 4. Instrumento para acreditar la representación (copia simple y copia certificada para cotejo), o carta poder firmada ante dos testigos y ratificadas las firmas ante las autoridades fiscales, Notario o fedatario público. (original y copia simple). Identificación oficial vigente del representante legal, cualquiera de las señaladas en el Apartado I. Definiciones; punto 5. 1.2. Identificaciones oficiales, comprobantes de domicilio e Instrumentos para acreditar la representación, inciso A) Identificación oficial, del presente Anexo. \* Para mayor referencia, consultar en el Apartado I. Definiciones; punto 1.2. Identificaciones oficiales, comprobantes de domicilio e Instrumentos para acreditar la representación, inciso C) Instrumentos para acreditar la representación, del presente Anexo.

¿Con qué condiciones debo cumplir?

No aplica.

| SEGUIMIENTO Y RESOLUCIÓN DEL TRÁMITE O SERVICIO                                                                                                    |                                                                                                   |                                                                                                    |                                                                |  |  |
|----------------------------------------------------------------------------------------------------|---------------------------------------------------------------------------------------------------|----------------------------------------------------------------------------------------------------|----------------------------------------------------------------|--|--|
| ¿Cómo puedo dar seguimiento al tr                                                                                                    | ámite o servicio?                                                                                 | ¿El SAT llevará a cabo alguna inspección o verificación<br>para emitir la resolución de este trámite o servicio?                                                                                                    |                                                                |  |  |
| En la oficina de Recaudación en la solicitud, con el acuse de presentación.                                                                                                    | que presentaste tu                                                                                | No.                                                                                                    |                                                                |  |  |
|                                                                                                    | Resolución del t                                                                                  | rámite o servicio                                                                                                    |                                                                |  |  |
| Una vez enviada la solicitud, en caso vigente.                                                                                                    | de cumplir con los re                                                                             | equisitos solicitados                                                                                                    | , obtendrás el FCF con línea de captura                        |  |  |
| Plazo máximo para que el SAT<br>resuelva el trámite o servicio                                                                                                    | Plazo máximo p<br>solicite informa                                                                | ara que el SAT<br>ción adicional                                                                                                    | Plazo máximo para cumplir con la<br>información solicitada     |  |  |
| 6 días.                                                                                                    | No aplica.                                                                                        |                                                                                                    | No aplica.                                                     |  |  |
| ¿Qué documento obtengo al final<br>servicio?                                                                                                    | izar el trámite o                                                                                 | ¿Cuál es la                                                                                                    | vigencia del trámite o servicio?                               |  |  |
| <ul> <li>Acuse de recibo.</li> <li>En caso de que la solicitud sea<br/>con línea de captura.</li> </ul>                                                                                                    | procedente: FCF es                                                                                | La fecha límite q<br>captura.                                                                                                    | ue se señale en el FCF con línea de                            |  |  |
|                                                                                                    | CANALES D                                                                                         | E ATENCIÓN                                                                                                    |                                                                |  |  |
| Consultas y dudas                                                                                                    | ;                                                                                                 | Quejas y denuncias                                                                                                    |                                                                |  |  |
| <ul> <li>MarcaSAT de lunes a viernes de<br/>excepto días inhábiles:<br/>Atención telefónica: desde cualqu<br/>627 22 728 y para el exterior del<br/>728.</li> </ul>                                                                  | e 09:00 a 18:00 hrs.,<br>ier parte del país 55<br>país (+52) 55 627 22                            | <ul> <li>Quejas y Denuncias SAT, desde cualquier par<br/>país 55 885 22 222 y para el exterior del país (+<br/>885 22 222 (quejas y denuncias).</li> <li>Correo electrónico: <u>denuncias@sat.gob.mx</u></li> <li>En el Portal</li> </ul> |                                                                |  |  |
| Via Chat: <u>https://chat.sat.gob.mx</u>                                                                                                    |                                                                                                   | SAT: <u>https://w</u><br>as-o-depunci                                                                                                    | /ww.sat.gob.mx/portal/public/tramites/quej                     |  |  |
| <ul> <li>Atención personal en las Olicinas<br/>diversas ciudades del país, como<br/>siguiente<br/><u>https://www.sat.gob.mx/portal/publ</u><br/>Los días y horarios siguientes: lun<br/>a 16:00 hrs. y viernes de 08:30 a</li> </ul> | be se establece en la<br>liga:<br>lic/directorio<br>es a jueves de 09:00<br>a 15:00 hrs., excepto | Teléfonos roj     MarcaSAT 5                                                                                                    | os ubicados en las oficinas del SAT.<br>5 627 22 728 opción 8. |  |  |
| días inhábiles.                                                                                                    |                                                                                                   |                                                                                                    |                                                                |  |  |
|                                                                                                    | Informació                                                                                        | n adicional                                                                                                    |                                                                |  |  |
| No aplica.                                                                                                    |                                                                                                   |                                                                                                    |                                                                |  |  |
|                                                                                                    | Fundamen                                                                                          | to jurídico                                                                                                    |                                                                |  |  |
| Artículos 2, 4, 6, 17-A, 18, 20, 21, 31, pá                                                                                                    | rrafos primero y segui                                                                            | ndo, y 65 del CFF.                                                                                                    |                                                                |  |  |

| 59/CFF Aclaración cuando no es posible efectuar la transferencia electrónica y se advierta de la consulta a la solicitud de devolución a través del Portal del SAT, que la misma tiene el estatus de "abono no efectuado". |                             |                               |                                             |                                                |                 |  |  |
|----------------------------------------------------------------------------------------------------|-----------------------------|-------------------------------|---------------------------------------------|------------------------------------------------|-----------------|--|--|
| Trámite                                                                                                    |                             |                               | Descripción del trámite o servicio          |                                                |                 |  |  |
| Servicio                                                                                                    | )                           | Realiza la sustitu            | ición de tu cuenta CL                       | Gratuito                                       |                 |  |  |
|                                                                                                    | d de devolución autorizada. | Pago de<br>derechos<br>Costo: |                                             |                                                |                 |  |  |
| 5                                                                                                    | Quién puede                 | solicitar el trámit           | te o servicio?                              | ¿Cuándo se preser                              | ıta?            |  |  |
| • Pe                                                                                                    | ersonas físicas.            |                               |                                             | Cuando lo requieras.                           |                 |  |  |
| • Pe                                                                                                    | ersonas morale              | es.                           |                                             |                                                |                 |  |  |
| ¿Dónde puedo presentarlo? En el Portal del SA<br>https://www.sat.gob.                                                                                                    |                             |                               | En el Portal del SA<br>https://www.sat.gob. | T:<br>mx/portal/public/tramites/devoluciones-y | -compensaciones |  |  |

## INFORMACIÓN PARA REALIZAR EL TRÁMITE O SERVICIO

### ¿Qué tengo que hacer para realizar el trámite o servicio?

- 1. Ingresa al Portal del SAT, en la liga del apartado ¿Dónde puedo presentarlo?
- 2. Selecciona la opción Actualiza tu CLABE, y dirígete a Pasos a seguir, ingresa a Buzón Tributario o si estás amparado selecciona la opción aquí, según corresponda.
- 3. Captura tu RFC, Contraseña y el captcha que indique el sistema, o bien, ingresa con tu e.firma y oprime Enviar.
- 4. Selecciona el trámite y la opción de Modificar la cuenta asociada al trámite.
- 5. Actualiza tu Cuenta válida y seleccione la opción Aceptar.
- 6. En el mensaje "Debe adjuntar el estado de cuenta para la cuenta CLABE" elige **Aceptar**, para ello selecciona la opción **Examinar**, elige el archivo que corresponde al estado de cuenta y oprime **Adjuntar archivo**.
- 7. Se presenta un mensaje de conformidad, seleccione la opción correspondiente y confirma la actualización de tu cuenta CLABE con tu e.firma.
- 8. Obtén y conserva su acuse de recibo electrónico.

## ¿Qué requisitos debo cumplir?

Archivo digitalizado que contenga:

- Estado de cuenta bancario con una antigüedad no mayor a tres meses, que contenga tu cuenta CLABE, mismo que deberá estar a tu nombre y contener tu RFC.
- En su caso, el requerimiento de la autoridad solicitando la cuenta CLABE.

#### ¿Con qué condiciones debo cumplir?

Contar con Contraseña.

• Contar con e.firma.

## SEGUIMIENTO Y RESOLUCIÓN DEL TRÁMITE O SERVICIO

| ξC                                                                                             | ómo puedo dar seguimiento al tr                                                                                                    | ámite o servicio?                                                                                                    | ¿El SAT llevará a<br>para emitir la r | a cabo alguna inspección o verificación<br>esolución de este trámite o servicio? |
|------------------------------------------------------------------------------------------------|----------------------------------------------------------------------------------------------------|----------------------------------------------------------------------------------------------------|---------------------------------------|----------------------------------------------------------------------------------|
| •                                                                                              | Ingresa a la liga                                                                                                    |                                                                                                    | No.                                   |                                                                                  |
| •                                                                                              | https://www.sat.gob.mx/portal/publ<br>nes-y-compensaciones                                                                                                    | ic/tramites/devolucio                                                                                                   |                                       |                                                                                  |
| •                                                                                              | Selecciona la opción <b>Estado de</b><br>dirígete a <b>Pasos a seguir</b> , ingresa<br>o si estás amparado selecciona la<br>corresponda.                                                                                         | e tu devolución, y<br>a Buzón Tributario<br>opción aquí, según                                                          |                                       |                                                                                  |
| •                                                                                              | Captura tu RFC, Contraseña y el el sistema, o bien, ingresa con <b>Enviar</b> .                                                                                                    | captcha que indique<br>tu e.firma, y elige                                                                              |                                       |                                                                                  |
| •                                                                                              | Selecciona la opción que correspo<br>el apartado Consulta de trámites<br>Elige conforme a tu solicitud; Ejera<br>a tu solicitud; Mostrar Solicitu<br>corresponda a tu solicitud y elige E<br>El sistema te mostrará el estatus d | nde a tu consulta en<br>s; Tipo de solicitud:<br>cicio: Elige conforme<br>des: Elige la que<br>Buscar.<br>e tu trámite. |                                       |                                                                                  |
|                                                                                                |                                                                                                    | Resolución del t                                                                                                    | rámite o servicio                     |                                                                                  |
| Acus                                                                                           | e de recibo.                                                                                                    |                                                                                                    |                                       |                                                                                  |
| Plazo máximo para que el SAT Plazo máximo p<br>resuelva el trámite o servicio solicite informa |                                                                                                    |                                                                                                    | ara que el SAT<br>ción adicional      | Plazo máximo para cumplir con la<br>información solicitada                       |
| 4 días. No aplica.                                                                             |                                                                                                    |                                                                                                    |                                       | No aplica.                                                                       |
| ¿Qué documento obtengo al finalizar el trámite o servicio?                                     |                                                                                                    |                                                                                                    | Cuál es láز                           | a vigencia del trámite o servicio?                                               |
| Acus                                                                                           | e de recibo.                                                                                                    |                                                                                                    | Indefinida.                           |                                                                                  |

|      | CANALES DE ATENCIÓN                                                                                                    |                    |                                                                                                    |  |  |  |  |  |  |
|------|----------------------------------------------------------------------------------------------------|--------------------|----------------------------------------------------------------------------------------------------|--|--|--|--|--|--|
|      | Consultas y dudas                                                                                                    | Quejas y denuncias |                                                                                                    |  |  |  |  |  |  |
| •    | MarcaSAT de lunes a viernes de 09:00 a 18:00 hrs.,<br>excepto días inhábiles:<br>Atención telefónica: desde cualquier parte del país 55<br>627 22 728 y para el exterior del país (+52) 55 627 22<br>728.<br>Vía Chat: <u>https://chat.sat.gob.mx</u><br>Atención personal en las Oficinas del SAT ubicadas en<br>diversas ciudades del país, como se establece en la<br>siguiente liga:<br><u>https://www.sat.gob.mx/portal/public/directorio</u><br>Los días y horarios siguientes: lunes a jueves de 09:00<br>a 16:00 hrs. y viernes de 08:30 a 15:00 hrs., excepto<br>días inhábiles. | •                  | Quejas y Denuncias SAT, desde cualquier parte del<br>país 55 885 22 222 y para el exterior del país (+52) 55<br>885 22 222 (quejas y denuncias).<br>Correo electrónico: <u>denuncias@sat.gob.mx</u><br>En el Portal del SAT:<br><u>https://www.sat.gob.mx/portal/public/tramites/quejas-o-<br/>denuncias</u><br>Teléfonos rojos ubicados en las oficinas del SAT.<br>MarcaSAT 55 627 22 728 opción 8. |  |  |  |  |  |  |
|      | Información adicional                                                                                                    |                    |                                                                                                    |  |  |  |  |  |  |
| Debe | es asegurarte de que la nueva cuenta CLABE que propor                                                                                                    | iones              | , esté activa en la Institución Bancaria.                                                                                                    |  |  |  |  |  |  |
|      | Fundamer                                                                                                    | to jur             | ídico                                                                                                    |  |  |  |  |  |  |

Artículos 22 y 22-B del CFF; Regla 2.3.5. de la RMF.

.....

| 70/CFF Aviso de apertura de establecimientos y en general cualquier lugar que se utilice para el desempeño de<br>actividades.                                                                                                    |                                                                                                    |                                                                                                    |                                                                                                    |  |  |  |  |  |
|----------------------------------------------------------------------------------------------------|----------------------------------------------------------------------------------------------------|----------------------------------------------------------------------------------------------------|----------------------------------------------------------------------------------------------------|--|--|--|--|--|
|                                                                                                    | Monto                                                                                                    |                                                                                                    |                                                                                                    |  |  |  |  |  |
| Servicio O Presenta este aviso para actualizar en el RFC el domicilio de tus                                                                                                    |                                                                                                    |                                                                                                    |                                                                                                    |  |  |  |  |  |
| establecimientos                                                                                                    | o sucursales.                                                                                                    |                                                                                                    | <ul> <li>Pago de<br/>derechos</li> <li>Costo:</li> </ul>                                                                                                    |  |  |  |  |  |
| solicitar el trámi                                                                                                    | te o servicio?                                                                                                    | ¿Cuándo se preser                                                                                                    | nta?                                                                                                    |  |  |  |  |  |
| а.<br>ЭS.                                                                                                    |                                                                                                    | Dentro del mes siguiente a aquel o apertura del establecimiento o sucursa                                                                                                    | en que se realiza la<br>l.                                                                                                    |  |  |  |  |  |
| INFORM                                                                                                    | Personas física<br><u>https://www.sat.gob.</u> Personas mora<br><u>https://www.sat.gob.</u>                                                                                                    |                                                                                                    | <u>viso-al-rfc</u><br><u>visos-rfc-pm</u>                                                                                                    |  |  |  |  |  |
| Qué te:                                                                                                    | ngo que hacer para i                                                                                                    | realizar el trámite o servicio?                                                                                                    |                                                                                                    |  |  |  |  |  |
| <ol> <li>Ingresa a la liga para personas físicas o personas morales, según corresponda, del apartado ¿Dónde puedo presentarlo?, para personas físicas selecciona Contenidos Relacionados y posteriormente, Presenta tu aviso de apertura de establecimientos; para personas morales selecciona Actualiza el RFC de tu empresa mientras esté vigente, posteriormente, Apertura de tu establecimiento y en Pasos a seguir, Aviso de apertura de</li> </ol>                                                                                                    |                                                                                                    |                                                                                                    |                                                                                                    |  |  |  |  |  |
| Contraseña y el o                                                                                                    | captcha o tu e.firma y s                                                                                                    | selecciona <b>Enviar</b> .                                                                                                    |                                                                                                    |  |  |  |  |  |
| <ol> <li>Captura tu RFC, Contraseña y el captcha o tu e firma y selecciona Enviar.</li> <li>A continuación se despliega la pantalla Datos del Representante legal, registra la información solicitada en cada campo, si eres persona física y no tienes representante legal puedes dejar los campos en blanco, si eres persona moral el registro de esta información es obligatorio, después registra la fecha del movimiento; en la siguiente pantalla Datos de ubicación captura la información solicitada en cada uno de los campos empezando por el código postal cuando registres la información de todos los campos oprime el botón Continuar, si requieres capturar otro domicilio de establecimiento, oprime el botón Añadir y empieza nuevamente con la captura, una vez que termines de registrar e domicilio de los establecimientos, oprime el botón Continuar, con esto concluyes la captura, selecciona el botón Confirmar y se genera el AVISO DE ACTUALIZACIÓN O MODIFICACIÓN DE SITUACIÓN FISCAL revisa la información capturada y corrige si es necesario, si la información es correcta oprime el botón Confirmar, se genera el ACUSE DE MOVIMIENTO DE ACTUALIZACIÓN DE SITUACIÓN FISCAL, que comprueba el registro de tu aviso, tr sugerimos imprimino o guardarlo, con esto finalizas el trámite.</li> <li>En caso de que no puedas concluir el trámite en el Portal del SAT, acude a las Oficinas del SAT, previa citarente de anotado en concluse de service de las concluires de service.</li> </ol> |                                                                                                    |                                                                                                    |                                                                                                    |  |  |  |  |  |
|                                                                                                    | Presenta este<br>establecimientos<br>solicitar el trámit<br>es.<br>resentarlo?<br>INFORM/<br>¿Qué te<br>a para personas<br>físic<br>ablecimientos; p<br>iormente, Apertu<br>os de tu empresa<br>Contraseña y el o<br>se despliega la p<br>persona física y r<br>de esta información de<br>oprime el botón de<br>oprime el botón de<br>surada y corrige si<br>VIMIENTO DE AC<br>mirlo o guardarlo,<br>e no puedas con | En el Portal del SAT         solicitar el trámite o servicio?         .         .         establecimientos o sucursales.         solicitar el trámite o servicio?         .         .         establecimientos o sucursales.         solicitar el trámite o servicio?         .         .         establecimientos?         resentarlo?         En el Portal del SAT         .         .         establecimientos;         .         .         .         .         .         .         .         .         .         .         .         .         .         .         .         .         .         .         .         .         .         .         .         .         .         .         .         .         .         .         .         . | En el Portal del SAT:           •         Dersonas físicas:           https://www.sat.gob.mx/portal/public/tramites/inscripcion-y-art           •         Personas morales:           •         Personas físicas:           •         Personas morales:           •         Personas físicas:           •         Personas morales:           •         Personas morales:           •         Netro del mes siguiente a aquel or apertura del establecimiento o sucursa           •         Personas físicas:           •         Personas morales:           https://www.sat.gob.mx/portal/public/tramites/inscripcion-y-art           •         Personas morales:           https://www.sat.gob.mx/portal/public/tramites/inscripcion-y-art           •         Personas morales           •         Mersonas morales:           https://www.sat.gob.mx/portal/public/tramites/inscripcion-y-art           •         Personas morales           •         NETORMACIÓN PARA REALIZAR EL TRÁMITE O SERVICIO           ¿Qué tengo que hacer para realizar el trámite o servicio?           a para personas físicas o personas morales, según corresponda, del apa           ara personas físicas o upersonas morales selecciona Actualiza el RFC de tu er           iomente, Apertura de tu establecimiento y en Pasos a seguir, Av |  |  |  |  |  |

El Portal del SAT: https://citas.sat.gob.mx/ ٠

|                                                  | ¿Qué requisitos debo cumplir?                                                                                                    |                                                                                                    |                                                                                                    |                                                                                                    |                                                                                                    |  |
|--------------------------------------------------|----------------------------------------------------------------------------------------------------|----------------------------------------------------------------------------------------------------|----------------------------------------------------------------------------------------------------|----------------------------------------------------------------------------------------------------|----------------------------------------------------------------------------------------------------|--|
| Para<br>pued                                     | Para el supuesto del numeral 4 del apartado ¿Qué tengo que hacer para realizar el trámite o servicio?, cuando no se pueda concluir con la presentación del referido aviso, acude a la oficina del SAT cumpliendo con lo siguiente:                                                                                                    |                                                                                                    |                                                                                                    |                                                                                                    |                                                                                                    |  |
| 1.                                               | Contar con cita, previament                                                                                                    | te registr                                                                                                    | ada en <u>https://citas.s</u>                                                                                                    | at.gob.mx/                                                                                                    |                                                                                                    |  |
| Adici                                            | onalmente, presentar:                                                                                                    |                                                                                                    |                                                                                                    |                                                                                                    |                                                                                                    |  |
| 2.                                               | <ol> <li>Comprobante de domicilio del establecimiento, que puede ser cualquiera de los senalados en el Apartado I.</li> <li>Definiciones; punto 1.2. Identificaciones oficiales, comprobantes de domicilio e Instrumentos para acreditar la representación, inciso B) Comprobante de domicilio, del presente Anexo (original).</li> </ol>                                                                                                    |                                                                                                    |                                                                                                    |                                                                                                    |                                                                                                    |  |
| 3.                                               | Identificación oficial vigente<br>Apartado I. Definiciones; p<br>acreditar la representació                                                                                                    | e del con<br>punto <b>1.</b> 2                                                                                                    | Itribuyente o represe<br>2. Identificaciones (<br>A) Identificación o                                                                                                    | ntante legal, que pu<br>oficiales, comprob<br>ficial, del presente /                                                                                                    | ede ser cualquiera de las señaladas en el<br>antes de domicilio e Instrumentos para<br>Anexo (original).                                                                                                    |  |
| En ca                                            | aso de representación lega                                                                                                    | al:                                                                                                    |                                                                                                    |                                                                                                    |                                                                                                    |  |
| 4.                                               | 4. Instrumento para acreditar la representación para actos de administración, dominio o especiales (copia certificada), o carta poder firmada ante dos testigos y ratificadas las firmas ante las autoridades fiscales o ante fedatario público (original o copia certificada).                                                                                                    |                                                                                                    |                                                                                                    |                                                                                                    |                                                                                                    |  |
|                                                  | *Para mayor referencia,<br>comprobantes de domic<br>acreditar la representació                                                                                                    | consult<br>ilio e lr<br>n, del pr                                                                                                    | ar en el Apartado<br><b>strumentos para a</b><br>resente Anexo.                                                                                                    | I. Definiciones;<br>acreditar la repres                                                                                                    | punto 1.2. Identificaciones oficiales,<br>sentación, inciso C) Instrumentos para                                                                                                    |  |
|                                                  |                                                                                                    |                                                                                                    | ¿Con qué condicio                                                                                                    | nes debo cumplir?                                                                                                    | •                                                                                                    |  |
| Conta                                            | ar con Contraseña o e.firma.                                                                                                    |                                                                                                    |                                                                                                    |                                                                                                    |                                                                                                    |  |
|                                                  | SE                                                                                                    | GUIMIE                                                                                                    | NTO Y RESOLUCIÓ                                                                                                    | N DEL TRÁMITE C                                                                                                    | SERVICIO                                                                                                    |  |
| ζC                                               | cómo puedo dar seguimien                                                                                                    | ito al trá                                                                                                    | mite o servicio?                                                                                                    | ¿El SAT llevará a                                                                                                    | cabo alguna inspección o verificación<br>esolución de este trámite o servicio?                                                                                                    |  |
| El trá                                           | imite es inmediato                                                                                                    |                                                                                                    |                                                                                                    | No                                                                                                    |                                                                                                    |  |
|                                                  |                                                                                                    |                                                                                                    | Resolución del t                                                                                                    | rámite o servicio                                                                                                    |                                                                                                    |  |
| Si ca<br>que c                                   | pturas todos los campos del<br>comprueban el registro del av                                                                                                    | l formula<br>viso.                                                                                                    | rio electrónico, se ac                                                                                                    | ctualiza tu situación                                                                                                    | fiscal en el RFC y recibes los documentos                                                                                                    |  |
| P                                                | lazo máximo para que el Sa<br>resuelva el trámite o servic                                                                                                    | AT                                                                                                    | Plazo máximo pa<br>solicite informa                                                                                                    | ara que el SAT<br>ción adicional                                                                                                    | Plazo máximo para cumplir con la<br>información solicitada                                                                                                    |  |
| Trám                                             | Trámite inmediate                                                                                                    |                                                                                                    |                                                                                                    |                                                                                                    | N                                                                                                    |  |
| ¿Qué documento obtengo al finalizar el trámite o |                                                                                                    |                                                                                                    | No aplica.                                                                                                    |                                                                                                    | No aplica.                                                                                                    |  |
| č                                                | Qué documento obtengo a servicio                                                                                                    | al finaliz<br>ɔ?                                                                                                    | No aplica.<br>zar el trámite o                                                                                                    | کر Cuál es l                                                                                                    | No aplica.<br>a vigencia del trámite o servicio?                                                                                                    |  |
| •                                                | Qué documento obtengo a servicio<br>Aviso de actualización o                                                                                                    | al finaliz<br>o?<br>modific                                                                                                    | No aplica.<br><b>zar el trámite o</b><br>ación de situación                                                                                                    | ¿Cuál es la                                                                                                    | No aplica.<br>a vigencia del trámite o servicio?                                                                                                    |  |
| •                                                | Aviso de actualización o fiscal.<br>Acuse de movimientos de                                                                                                    | al finaliz<br>o?<br>modific<br>actualiz                                                                                                    | No aplica.<br>zar el trámite o<br>ación de situación<br>zación de situación                                                                                                    | <b>Cuál es la:</b><br>Indefinida.                                                                                                    | No aplica.<br>a vigencia del trámite o servicio?                                                                                                    |  |
| •                                                | Aviso de actualización o fiscal.<br>Acuse de movimientos de fiscal.                                                                                                    | al finaliz<br>o?<br>modific                                                                                                    | No aplica.<br>zar el trámite o<br>ación de situación<br>zación de situación                                                                                                    | <b>¿Cuál es la</b><br>Indefinida.                                                                                                    | No aplica.<br>a vigencia del trámite o servicio?                                                                                                    |  |
| •                                                | Aviso de actualización o<br>fiscal.<br>Acuse de movimientos de<br>fiscal.                                                                                                    | al finaliz<br>o?<br>modific<br>actualiz                                                                                                    | No aplica.<br>zar el trámite o<br>ación de situación<br>zación de situación<br>CANALES DI                                                                                                    | <b>¿Cuál es la</b><br>Indefinida.<br>E ATENCIÓN                                                                                                    | No aplica.<br>a vigencia del trámite o servicio?                                                                                                    |  |
| •                                                | Aviso de actualización o fiscal.<br>Acuse de movimientos de fiscal.<br>Consultas y                                                                                                    | al finaliz<br>o?<br>modific<br>actualiz<br>dudas                                                                                                    | No aplica.<br>zar el trámite o<br>ación de situación<br>zación de situación<br>CANALES DI                                                                                                    | ¿Cuál es la<br>Indefinida.<br>E ATENCIÓN                                                                                                    | Quejas y denuncias                                                                                                    |  |
| •                                                | Consultas y     MarcaSAT de lunes a vier                                                                                                    | al finaliz<br>o?<br>modific<br>actualiz                                                                                                    | No aplica.<br>zar el trámite o<br>ación de situación<br>zación de situación<br>CANALES DI<br>09:00 a 18:00 hrs.,                                                                                                    | <b>¿Cuál es la</b><br>Indefinida.<br>E ATENCIÓN                                                                                                    | No aplica.         a vigencia del trámite o servicio?         Quejas y denuncias         enuncias SAT, desde cualquier parte del 22.222 y para el exterior del país (+52) 55                                                                                                    |  |
| •                                                | Aviso de actualización o fiscal.     Acuse de movimientos de fiscal.     Consultas y MarcaSAT de lunes a vier     excepto días inhábiles:     Atención telefónica: desde                                                                                                    | al finaliz<br>o?<br>modific<br>actualiz<br>dudas<br>nes de<br>cualquie                                                                                                    | No aplica.<br>zar el trámite o<br>ación de situación<br>zación de situación<br>CANALES DI<br>09:00 a 18:00 hrs.,<br>ar parte del país 55                                                                                                    | ¿Cuál es la<br>Indefinida.<br>E ATENCIÓN<br>• Quejas y De<br>país 55 885<br>885 22 222 (                                                                                                    | No aplica.         a vigencia del trámite o servicio?         Quejas y denuncias         enuncias SAT, desde cualquier parte del         22 222 y para el exterior del país (+52) 55         quejas y denuncias).                                                                                                    |  |
| •                                                | Consultas y     MarcaSAT de lunes a vier     excepto días inhábiles:     Atención telefónica: desde     627 22 728 y para el exteri                                                                                                    | al finaliz<br>o?<br>modific<br>actualiz<br>dudas<br>nes de<br>cualquie<br>or del pa                                                                                                    | No aplica.<br>zar el trámite o<br>ación de situación<br>zación de situación<br>CANALES DI<br>09:00 a 18:00 hrs.,<br>>r parte del país 55<br>aís (+52) 55 627 22                                                                                                    | ¿Cuál es la<br>Indefinida.<br>E ATENCIÓN<br>Quejas y De<br>país 55 885<br>885 22 222 (<br>Correo electri                                                                                            | No aplica.         a vigencia del trámite o servicio?         Quejas y denuncias         enuncias SAT, desde cualquier parte del         22 222 y para el exterior del país (+52) 55         quejas y denuncias).         rónico: denuncias@sat.gob.mx                                                                                                    |  |
| •                                                | Aviso de actualización o fiscal.<br>Acuse de movimientos de fiscal.<br>MarcaSAT de lunes a vier excepto días inhábiles:<br>Atención telefónica: desde 627 22 728 y para el exteri 728.                                                                                                    | al finaliz<br>o?<br>modific<br>actualiz<br>dudas<br>nes de<br>cualquie<br>or del pa                                                                                                    | No aplica.<br>zar el trámite o<br>ación de situación<br>zación de situación<br>CANALES DI<br>09:00 a 18:00 hrs.,<br>er parte del país 55<br>aís (+52) 55 627 22                                                                                                    | ¿Cuál es la<br>Indefinida.<br>E ATENCIÓN<br>Quejas y De<br>país 55 885<br>885 22 222 (<br>Correo electri<br>En el Portal d                                                                          | No aplica.         a vigencia del trámite o servicio?         Quejas y denuncias         enuncias SAT, desde cualquier parte del         22 222 y para el exterior del país (+52) 55         quejas y denuncias).         rónico: denuncias@sat.gob.mx         del SAT:                                                                                                    |  |
| •                                                | Aviso de actualización o fiscal.<br>Acuse de movimientos de fiscal.<br>Acuse de movimientos de fiscal.<br>MarcaSAT de lunes a vier excepto días inhábiles:<br>Atención telefónica: desde 627 22 728 y para el exteri 728.<br>Vía Chat: https://chat.sat.go                                                                                                    | al finaliz<br>o?<br>modific<br>a actualiz<br>dudas<br>nes de<br>cualquie<br>ior del pa<br><u>ab.mx</u>                                                                                 | No aplica.<br>zar el trámite o<br>ación de situación<br>zación de situación<br>CANALES DI<br>09:00 a 18:00 hrs.,<br>er parte del país 55<br>aís (+52) 55 627 22                                                                                                    | ¿Cuál es la<br>Indefinida.<br>E ATENCIÓN<br>Quejas y De<br>país 55 885<br>885 22 222 (<br>Correo electr<br>En el Portal e<br><u>https://www.s</u>                                                   | Quejas y denuncias         enuncias SAT, desde cualquier parte del         22 222 y para el exterior del país (+52) 55         quejas y denuncias).         rónico: denuncias@sat.gob.mx         del SAT:         sat.gob.mx/portal/public/tramites/quejas-o-                                                                                                    |  |
| •                                                | Consultas y MarcaSAT de lunes a vier excepto días inhábiles: Atención telefónica: desde 627 22 728 y para el exteri 728. Vía Chat: https://chat.sat.gc Oficina virtual. Podrás a atención al agendar tu                                                                                                    | al finaliz<br>o?<br>modific<br>actualiz<br>dudas<br>nes de<br>cualquie<br>ior del pa<br>b.mx<br>icceder<br>cita en                                                                     | No aplica.<br>zar el trámite o<br>ación de situación<br>zación de situación<br>CANALES DI<br>09:00 a 18:00 hrs.,<br>er parte del país 55<br>aís (+52) 55 627 22<br>a este canal de<br>la siguiente liga:                                                                                                    | ¿Cuál es la<br>Indefinida.<br>E ATENCIÓN<br>Quejas y De<br>país 55 885<br>885 22 222 (<br>Correo electi<br>En el Portal e<br><u>https://www.s</u><br>denuncias                                      | No aplica.         a vigencia del trámite o servicio?         Quejas y denuncias         enuncias SAT, desde cualquier parte del 22 222 y para el exterior del país (+52) 55 quejas y denuncias).         rónico: denuncias@sat.gob.mx         del SAT:         sat.gob.mx/portal/public/tramites/quejas-o-         ias ubjectos on los ofisios del SAT                                                  |  |
| •                                                | Consultas y MarcaSAT de lunes a vier excepto días inhábiles: Atención telefónica: desde 627 22 728 y para el exteri 728. Vía Chat: https://chat.sat.gc Oficina virtual. Podrás a atención al agendar tu https://citas.sat.gob.mx/                                                                                                    | al finaliz<br>o?<br>modific<br>a actualiz<br>dudas<br>nes de<br>cualquie<br>ior del pa<br>bb.mx<br>icceder<br>cita en                                                                  | No aplica.<br>zar el trámite o<br>ación de situación<br>zación de situación<br>CANALES DI<br>09:00 a 18:00 hrs.,<br>er parte del país 55<br>aís (+52) 55 627 22<br>a este canal de<br>la siguiente liga:                                                                                                    | ¿Cuál es la<br>Indefinida.<br>E ATENCIÓN<br>Quejas y De<br>país 55 885<br>885 22 222 (<br>Correo electr<br>En el Portal o<br><u>https://www.s<br/>denuncias</u><br>Teléfonos ro<br>MarcaSAT 5       | No aplica.         a vigencia del trámite o servicio?         Quejas y denuncias         enuncias SAT, desde cualquier parte del         22 222 y para el exterior del país (+52) 55         quejas y denuncias).         rónico: denuncias@sat.gob.mx         del SAT:         sat.gob.mx/portal/public/tramites/quejas-o-         jos ubicados en las oficinas del SAT.         5 627 22 728 opción 8  |  |
| •                                                | Aviso de actualización o fiscal.     Acuse de movimientos de fiscal.     Consultas y MarcaSAT de lunes a vier     excepto días inhábiles:     Atención telefónica: desde     627 22 728 y para el exteri     728.     Vía Chat: <u>https://chat.sat.gc</u> Oficina virtual. Podrás a     atención al agendar tu <u>https://citas.sat.gob.mx/</u> Atención personal en las O                                                                                                    | al finaliz<br>o?<br>modific<br>actualiz<br>dudas<br>nes de<br>cualquie<br>ior del pa<br><u>bb.mx</u><br>acceder<br>cita en<br>ficinas d                                                | No aplica.<br>zar el trámite o<br>ación de situación<br>zación de situación<br>CANALES DI<br>09:00 a 18:00 hrs.,<br>er parte del país 55<br>aís (+52) 55 627 22<br>a este canal de<br>la siguiente liga:<br>el SAT ubicadas en                                                                                                    | ¿Cuál es la<br>Indefinida.<br>E ATENCIÓN<br>Quejas y De<br>país 55 885<br>885 22 222 (<br>Correo electi<br>En el Portal o<br><u>https://www.s</u><br><u>denuncias</u><br>Teléfonos ro<br>MarcaSAT 5 | Quejas y denuncias         enuncias SAT, desde cualquier parte del         22 222 y para el exterior del país (+52) 55         quejas y denuncias).         rónico: denuncias@sat.gob.mx         del SAT:         sat.gob.mx/portal/public/tramites/quejas-o-         jos ubicados en las oficinas del SAT.         5 627 22 728 opción 8.                                                               |  |
| •                                                | Consultas y MarcaSAT de lunes a vier excepto días inhábiles: Atención telefónica: desde 627 22 728 y para el exteri 728. Vía Chat: https://chat.sat.gc Oficina virtual. Podrás a atención al agendar tu https://citas.sat.gob.mx/ Atención personal en las Of diversas ciudades del país ciudidato.                                                                                                    | al finaliz<br>o?<br>modific<br>a actualiz<br>dudas<br>nes de<br>cualquie<br>ior del pa<br>acceder<br>cita en<br>ficinas d<br>s, como                                                   | No aplica.<br>zar el trámite o<br>ación de situación<br>zación de situación<br>CANALES DI<br>09:00 a 18:00 hrs.,<br>er parte del país 55<br>aís (+52) 55 627 22<br>a este canal de<br>la siguiente liga:<br>el SAT ubicadas en<br>se establece en la                                                                                                    | ¿Cuál es la<br>Indefinida.<br>E ATENCIÓN<br>Quejas y De<br>país 55 885<br>885 22 222 (<br>Correo electi<br>En el Portal o<br><u>https://www.soccesses</u><br>Teléfonos ro<br>MarcaSAT 5             | Quejas y denuncias         enuncias SAT, desde cualquier parte del         22 222 y para el exterior del país (+52) 55         quejas y denuncias).         rónico: denuncias@sat.gob.mx         del SAT:         sat.gob.mx/portal/public/tramites/quejas-o-         jos ubicados en las oficinas del SAT.         5 627 22 728 opción 8.                                                               |  |
| •                                                | Consultas y MarcaSAT de lunes a vier excepto días inhábiles: Atención telefónica: desde 627 22 728 y para el exteri 728. Vía Chat: https://chat.sat.go Oficina virtual. Podrás a atención al agendar tu https://citas.sat.gob.mx/ Atención personal en las O diversas ciudades del país siguiente https://www.sat.gob.mx/por                                                                                                    | al finaliz<br>o?<br>modific<br>actualiz<br>actualiz<br>actualiz<br>actualiz<br>actualiz<br>actualiz<br>acceder<br>cita en<br>ficinas d<br>a, como<br>tal/public                        | No aplica.<br>zar el trámite o<br>ación de situación<br>zación de situación<br>CANALES DI<br>09:00 a 18:00 hrs.,<br>er parte del país 55<br>aís (+52) 55 627 22<br>a este canal de<br>la siguiente liga:<br>el SAT ubicadas en<br>se establece en la<br>liga:<br>/directorio                                                                               | ¿Cuál es la<br>Indefinida.<br>E ATENCIÓN<br>Quejas y De<br>país 55 885<br>885 22 222 (<br>Correo electr<br>En el Portal o<br><u>https://www.s</u><br><u>denuncias</u><br>Teléfonos ro<br>MarcaSAT 5 | Quejas y denuncias         enuncias SAT, desde cualquier parte del         22 222 y para el exterior del país (+52) 55         quejas y denuncias).         rónico: denuncias@sat.gob.mx         del SAT:         sat.gob.mx/portal/public/tramites/quejas-o-         jos ubicados en las oficinas del SAT.         5 627 22 728 opción 8.                                                               |  |
| •                                                | Consultas y MarcaSAT de lunes a vier excepto días inhábiles: Atención telefónica: desde 627 22 728 y para el exteri 728. Vía Chat: https://chat.sat.gc/ Oficina virtual. Podrás a atención personal en las O diversas ciudades del país siguiente https://www.sat.gob.mx/por Los días y horarios siguiente                                                                                                    | al finaliz<br>o?<br>modific<br>a actualiz<br>nes de<br>cualquie<br>ior del pa<br>acceder<br>cita en<br>ficinas d<br>a, como<br><u>tal/public</u><br>tes: lune                          | No aplica.<br>zar el trámite o<br>cación de situación<br>zación de situación<br>CANALES DI<br>09:00 a 18:00 hrs.,<br>er parte del país 55<br>aís (+52) 55 627 22<br>a este canal de<br>la siguiente liga:<br>el SAT ubicadas en<br>se establece en la<br>liga:<br><u>z/directorio</u><br>s a jueves de 09:00                                               | ¿Cuál es la<br>Indefinida.<br>E ATENCIÓN<br>Quejas y De<br>país 55 885<br>885 22 222 (<br>Correo electr<br>En el Portal e<br><u>https://www.s</u><br><u>denuncias</u><br>Teléfonos ro<br>MarcaSAT 5 | Quejas y denuncias         enuncias SAT, desde cualquier parte del         22 222 y para el exterior del país (+52) 55         quejas y denuncias).         rónico: denuncias@sat.gob.mx         del SAT:         sat.gob.mx/portal/public/tramites/quejas-o-         jos ubicados en las oficinas del SAT.         5 627 22 728 opción 8.                                                               |  |
| •                                                | Consultas y MarcaSAT de lunes a vier excepto días inhábiles: Atención telefónica: desde 627 22 728 y para el exteri 728. Vía Chat: https://chat.sat.go Oficina virtual. Podrás a atención al agendar tu https://citas.sat.gob.mx/ Atención personal en las O diversas ciudades del país siguiente https://www.sat.gob.mx/por Los días y horarios siguient a 16:00 hrs. y viernes de 0                                                                                                    | al finaliz<br>o?<br>modific<br>a actualiz<br>dudas<br>nes de<br>cualquie<br>ior del pa<br>acceder<br>cita en<br>ficinas d<br>s, como<br><u>tal/public</u><br>tes: lune<br>08:30 a      | No aplica.<br>zar el trámite o<br>ación de situación<br>zación de situación<br>CANALES DI<br>09:00 a 18:00 hrs.,<br>er parte del país 55<br>aís (+52) 55 627 22<br>a este canal de<br>la siguiente liga:<br>el SAT ubicadas en<br>se establece en la<br>liga:<br><u>:/directorio</u><br>s a jueves de 09:00<br>15:00 hrs., excepto                         | ¿Cuál es la<br>Indefinida.<br>E ATENCIÓN<br>Quejas y De<br>país 55 885<br>885 22 222 (<br>Correo electi<br>En el Portal o<br><u>https://www.si<br/>denuncias</u><br>Teléfonos ro<br>MarcaSAT 5      | No aplica.         a vigencia del trámite o servicio?         Quejas y denuncias         enuncias SAT, desde cualquier parte del         22 222 y para el exterior del país (+52) 55         quejas y denuncias).         rónico: denuncias@sat.gob.mx         del SAT:         sat.gob.mx/portal/public/tramites/quejas-o-         jos ubicados en las oficinas del SAT.         5 627 22 728 opción 8. |  |
| •                                                | Consultas y MarcaSAT de lunes a vier excepto días inhábiles: Atención telefónica: desde 627 22 728 y para el exteri 728. Vía Chat: https://chat.sat.go Oficina virtual. Podrás a atención al agendar tu https://citas.sat.gob.mx/ Atención personal en las O diversas ciudades del país siguiente https://www.sat.gob.mx/por Los días y horarios siguient a 16:00 hrs. y viernes de 0                                                                                                    | al finaliz<br>o?<br>modific<br>a actualiz<br>dudas<br>nes de<br>cualquie<br>ior del pa<br>acceder<br>cita en<br>ficinas d<br>s, como<br><u>tal/public</u><br>tes: lune<br>D8:30 a      | No aplica.<br>zar el trámite o<br>ación de situación<br>zación de situación<br>CANALES DI<br>09:00 a 18:00 hrs.,<br>er parte del país 55<br>aís (+52) 55 627 22<br>a este canal de<br>la siguiente liga:<br>el SAT ubicadas en<br>se establece en la<br>liga:<br><u>z/directorio</u><br>s a jueves de 09:00<br>15:00 hrs., excepto                         | ¿Cuál es la<br>Indefinida.<br>E ATENCIÓN<br>Quejas y De<br>país 55 885<br>885 22 222 (<br>Correo electi<br>En el Portal o<br><u>https://www.s<br/>denuncias</u><br>Teléfonos ro<br>MarcaSAT 5       | No aplica.         a vigencia del trámite o servicio?         Quejas y denuncias         enuncias SAT, desde cualquier parte del         22 222 y para el exterior del país (+52) 55         quejas y denuncias).         rónico: denuncias@sat.gob.mx         del SAT:         sat.gob.mx/portal/public/tramites/quejas-o-         jos ubicados en las oficinas del SAT.         5 627 22 728 opción 8. |  |
| •                                                | Aviso de actualización o<br>fiscal.<br>Acuse de movimientos de<br>fiscal.<br>Acuse de movimientos de<br>fiscal.<br>Consultas y<br>MarcaSAT de lunes a vier<br>excepto días inhábiles:<br>Atención telefónica: desde<br>627 22 728 y para el exteri<br>728.<br>Vía Chat: https://chat.sat.go<br>Oficina virtual. Podrás a<br>atención al agendar tu<br>https://citas.sat.gob.mx/<br>Atención personal en las O<br>diversas ciudades del país<br>siguiente<br>https://www.sat.gob.mx/por<br>Los días y horarios siguient<br>a 16:00 hrs. y viernes de (<br>días inhábiles.<br>Preguntas frecuentes:<br>> Personas físicas                                     | al finaliz<br>o?<br>modific<br>a actualiz<br>actualiz<br>actualiz<br>actualiz<br>acceder<br>cita en<br>ficinas d<br>s, como<br>tal/public<br>tes: lune<br>D8:30 a                      | No aplica.<br>zar el trámite o<br>ación de situación<br>zación de situación<br>CANALES DI<br>09:00 a 18:00 hrs.,<br>er parte del país 55<br>aís (+52) 55 627 22<br>a este canal de<br>la siguiente liga:<br>el SAT ubicadas en<br>se establece en la<br>liga:<br><u>2/directorio</u><br>s a jueves de 09:00<br>15:00 hrs., excepto                         | ¿Cuál es la<br>Indefinida.<br>E ATENCIÓN<br>Quejas y De<br>país 55 885<br>885 22 222 (<br>Correo electr<br>En el Portal o<br><u>https://www.s</u><br><u>denuncias</u><br>Teléfonos ro<br>MarcaSAT 5 | No aplica.         a vigencia del trámite o servicio?         Quejas y denuncias         enuncias SAT, desde cualquier parte del         22 222 y para el exterior del país (+52) 55         quejas y denuncias).         rónico: denuncias@sat.gob.mx         del SAT:         sat.gob.mx/portal/public/tramites/quejas-o-         jos ubicados en las oficinas del SAT.         5 627 22 728 opción 8. |  |
| •                                                | Aviso de actualización o<br>fiscal.<br>Acuse de movimientos de<br>fiscal.<br>Acuse de movimientos de<br>fiscal.<br>Consultas y<br>MarcaSAT de lunes a vier<br>excepto días inhábiles:<br>Atención telefónica: desde<br>627 22 728 y para el exteri<br>728.<br>Vía Chat: https://chat.sat.go<br>Oficina virtual. Podrás a<br>atención al agendar tu<br>https://citas.sat.gob.mx/<br>Atención personal en las O<br>diversas ciudades del país<br>siguiente<br>https://www.sat.gob.mx/por<br>Los días y horarios siguient<br>a 16:00 hrs. y viernes de (<br>días inhábiles.<br>Preguntas frecuentes:<br>> Personas físicas<br>https://www.sat.gob.m/           | al finaliz<br>o?<br>modific<br>a actualiz<br>actualiz<br>actualiz<br>actualiz<br>acceder<br>cita en<br>ficinas d<br>s, como<br>tal/public<br>tes: lune<br>08:30 a                      | No aplica.<br>zar el trámite o<br>ación de situación<br>zación de situación<br>CANALES DI<br>09:00 a 18:00 hrs.,<br>er parte del país 55<br>aís (+52) 55 627 22<br>a este canal de<br>la siguiente liga:<br>el SAT ubicadas en<br>se establece en la<br>liga:<br><u>2/directorio</u><br>s a jueves de 09:00<br>15:00 hrs., excepto<br>/public/tramites/ins | ¿Cuál es la<br>Indefinida.<br>E ATENCIÓN<br>Quejas y De<br>país 55 885<br>885 22 222 (<br>Correo electr<br>En el Portal o<br><u>https://www.s</u><br><u>denuncias</u><br>Teléfonos ro<br>MarcaSAT 5 | No aplica.         a vigencia del trámite o servicio?         Quejas y denuncias         enuncias SAT, desde cualquier parte del         22 222 y para el exterior del país (+52) 55         quejas y denuncias).         rónico: denuncias@sat.gob.mx         del SAT:         sat.gob.mx/portal/public/tramites/quejas-o-         jos ubicados en las oficinas del SAT.         5 627 22 728 opción 8. |  |
| •                                                | Aviso de actualización o<br>fiscal.<br>Acuse de movimientos de<br>fiscal.<br>Consultas y<br>MarcaSAT de lunes a vier<br>excepto días inhábiles:<br>Atención telefónica: desde<br>627 22 728 y para el exteri<br>728.<br>Vía Chat: https://chat.sat.go<br>Oficina virtual. Podrás a<br>atención al agendar tu<br>https://citas.sat.gob.mx/<br>Atención personal en las O<br>diversas ciudades del país<br>siguiente<br>https://www.sat.gob.mx/por<br>Los días y horarios siguient<br>a 16:00 hrs. y viernes de O<br>días inhábiles.<br>Preguntas frecuentes:<br>> Personas físicas<br>https://www.sat.gob.m<br>cripcion-y-aviso-al-rfc<br>> Personas morales | al finaliz<br>o?<br>modific<br>a actualiz<br>nes de<br>cualquie<br>ior del pa<br>ior del pa<br>acceder<br>cita en<br>ficinas d<br>s, como<br><u>tal/public</u><br>tes: lune<br>08:30 a | No aplica.<br>zar el trámite o<br>ación de situación<br>zación de situación<br>CANALES DI<br>09:00 a 18:00 hrs.,<br>er parte del país 55<br>aís (+52) 55 627 22<br>a este canal de<br>la siguiente liga:<br>el SAT ubicadas en<br>se establece en la<br>liga:<br><u>2/directorio</u><br>s a jueves de 09:00<br>15:00 hrs., excepto<br>/public/tramites/ins | ¿Cuál es la<br>Indefinida.<br>E ATENCIÓN<br>Quejas y De<br>país 55 885<br>885 22 222 (<br>Correo electi<br>En el Portal e<br><u>https://www.s</u><br>denuncias<br>Teléfonos ro<br>MarcaSAT 5        | No aplica.         a vigencia del trámite o servicio?         Quejas y denuncias         enuncias SAT, desde cualquier parte del         22 222 y para el exterior del país (+52) 55         quejas y denuncias).         rónico: denuncias@sat.gob.mx         del SAT:         sat.gob.mx/portal/public/tramites/quejas-o-         jos ubicados en las oficinas del SAT.         5 627 22 728 opción 8. |  |

### Información adicional

Para facilitar la presentación del trámite en el Portal del SAT, se pone a disposición de las personas físicas y morales, la **Guía para presentar el aviso de apertura de establecimiento o sucursal por internet**, que se encuentra en el apartado **Contenidos relacionados** de la siguiente liga:

https://www.sat.gob.mx/cs/Satellite?blobcol=urldata&blobkey=id&blobtable=MungoBlobs&blobwhere=1461173887262&ssbin ary=true

### Fundamento jurídico

Artículos 17-D y 27 del CFF; 29 y 32 del RCFF; Regla 2.5.13. de la RMF.

cumplir? procederás como se indica a continuación:

1.

| 71/CFF Aviso de actualización de actividades económicas y obligaciones.                                                                                                    |                                                                                                    |                                               |                                                              |                                                                                                    |                                                      |  |
|----------------------------------------------------------------------------------------------------|----------------------------------------------------------------------------------------------------|-----------------------------------------------|--------------------------------------------------------------|----------------------------------------------------------------------------------------------------|------------------------------------------------------|--|
| Trámite                                                                                                    | Descripción del trámite o servicio                                                                                                    |                                               |                                                              |                                                                                                    | Monto                                                |  |
| Servicio                                                                                                    | Actualiza tu situación fiscal en el                                                                                                    |                                               |                                                              | , en caso de que cambien tus                                                                                                    | Gratuito                                             |  |
|                                                                                                    | actividades económicas, se modif<br>residencia fiscal y mantengas una ac                                                                                                    |                                               |                                                              | tus obligaciones o cambies de<br>l económica en México.                                                                                                    | Pago de<br>derechos<br>Costo:                        |  |
| ¿Quién puede s                                                                                                    | solicitar el trámito                                                                                                    | e o servicio?                                 |                                                              | ¿Cuándo se presen                                                                                                    | ta?                                                  |  |
| <ul> <li>Personas físicas</li> <li>Personas morale</li> </ul>                                                                                                    | <ul> <li>Personas físicas.</li> <li>Personas morales.</li> </ul>                                                                                                    |                                               |                                                              | <ul> <li>Dentro del mes siguiente a aquel en que cambies t<br/>actividad económica o modifiques tus obligacione<br/>fiscales.</li> <li>En caso de cambios de residencia fiscal, a más tarda<br/>dentro de los 15 días inmediatos anteriores a aquel e<br/>que suceda el cambio de residencia fiscal o máxim<br/>con dos meses de anticipación.</li> </ul> |                                                      |  |
| Dónde puedo p:                                                                                                    | resentarlo?                                                                                                    | En el Portal del SA                           | T:                                                           |                                                                                                    |                                                      |  |
|                                                                                                    |                                                                                                    | Personas físio                                | cas:                                                         |                                                                                                    |                                                      |  |
|                                                                                                    |                                                                                                    | https://www.s                                 | sat.gob.mx/portal/public/tramites/inscripcion-y-aviso-al-rfc |                                                                                                    |                                                      |  |
|                                                                                                    |                                                                                                    | Personas mo                                   | orales:                                                      |                                                                                                    |                                                      |  |
|                                                                                                    |                                                                                                    | https://www.s                                 | at.got                                                       | p.mx/portal/public/tramites/inscripcio                                                                                                    | n-y-avisos-rfc-pm                                    |  |
|                                                                                                    | INFORMA                                                                                                    | CIÓN PARA REAL                                | ZAR                                                          | EL TRÁMITE O SERVICIO                                                                                                    |                                                      |  |
|                                                                                                    | Qué te:                                                                                                    | ngo que hacer para                            | realiz                                                       | zar el trámite o servicio?                                                                                                    |                                                      |  |
| <ol> <li>Ingresa a la lig<br/>presentarlo?, p<br/>Aviso de actua<br/>mientras esté v<br/>Pasos a seguir</li> <li>Captura tu RFC,</li> </ol>                                                                                                    | <ol> <li>Ingresa a la liga para personas físicas o personas morales, según corresponda, del apartado ¿Dónde puedo presentarlo?, para personas físicas selecciona Actualiza tu actividad económica y obligaciones y posteriormente, Aviso de actualización de obligaciones; para personas morales selecciona Actualiza el RFC de tu empresa mientras esté vigente, posteriormente, Actualiza las actividades económicas y obligaciones de tu empresa y en Pasos a seguir selecciona, Aviso de actualización de actualización de a</li></ol> |                                               |                                                              |                                                                                                    |                                                      |  |
| 3. A continuación, se despliega la pantalla Datos del Representante legal, registra la información solicitada en cada campo, si eres persona física y no tienes representante legal puedes dejar los campos en blanco, en caso de persona moral, el registro es obligatorio, registra la fecha del movimiento y aparecerá un Cuestionario donde deberás capturar la información de ingresos y actividades económicas solicitada en cada una de las secciones del mismo; una vez completada oprime el botón <b>Continuar</b> , se despliega el RESUMEN de la información capturada, revísala y corrige si es necesario, si está correcta oprime el botón <b>Guardar</b> datos del cuestionario y posteriormente <b>Confirmar</b> ; se genera el AVISO DE ACTUALIZACIÓN O MODIFICACIÓN DE SITUACIÓN FISCAL, revisa la información capturada, si es necesario puedes corregir nuevamente, si la información es correcta oprime el botón <b>Confirmar</b> , con esto finalizas la captura del trámite y se genera el ACUSE DE MOVIMIENTO DE ACTUALIZACIÓN DE SITUACIÓN FISCAL, que comprueba el registro de tu aviso, te sugerimos imprimirlo o guardarlo. |                                                                                                    |                                               |                                                              |                                                                                                    |                                                      |  |
| 4. En caso de que                                                                                                    | no puedas conclui                                                                                                    | r el trámite en el Por                        | tal del                                                      | l SAT, acude a las Oficinas del SAT                                                                                                    | , previa cita registrada                             |  |
| El Portal del SA                                                                                                    | T: <u>https://</u> citas.sat.                                                                                                    | gob.mx/                                       |                                                              |                                                                                                    |                                                      |  |
| Para el caso de cambi<br>de proporcionar la info                                                                                                    | o de residencia fis<br>ormación y adjunta                                                                                                    | cal de personas físic<br>r la documentación o | as qu<br>digitali                                            | e tengan actividades económicas er<br>izada a que se refiere el apartado ¿                                                                                                    | n México, para efectos<br><b>Qué requisitos debo</b> |  |

Ingresa al Portal del SAT en la liga https://www.sat.gob.mx/portal/public/tramites/presenta-aclaracion-orientacion-

#### servicio-solicitud

- 2. Captura tu RFC y Contraseña, seguido de Iniciar sesión.
- 3. Elige las opciones Servicios por Internet / Servicio o solicitudes / Solicitud.
- 4. Llena el formulario conforme a lo siguiente: En el apartado Descripción del Servicio, en la pestaña Trámite selecciona 71/Cambio de residencia; en Dirigido a: SAT; en \*Asunto: Información adicional por cambio de residencia fiscal; en Descripción: expón brevemente de lo que trata la solicitud que estás presentando; adjunta los documentos escaneados señalados en el apartado ¿Qué requisitos debo cumplir?, para ello elige Examinar y selecciona el documento digitalizado en formato PDF que contenga la información que tengas que subir y elige Cargar.
- 5. Oprime el botón **Enviar**, en automático se originará tu solicitud con el número de folio del trámite de atención y obtendrás tu acuse de recibo.
- 6. Para dar seguimiento a tu trámite ingresa a liga <u>https://www.sat.gob.mx/portal/public/tramites/presenta-aclaracion-orientacion-servicio-solicitud</u> captura RFC y Contraseña, seguido de **Iniciar sesión**. Elige las opciones **Servicios por Internet / Servicio o Solicitudes / Consulta** e ingresa tu número de folio asignado, seguido de **Buscar** y podrás verificar el estatus del trámite.

### ¿Qué requisitos debo cumplir?

Para el supuesto del numeral 4 del apartado ¿Qué tengo que hacer para realizar el trámite o servicio?, cuando no se pueda concluir con la presentación del referido aviso, acude a la oficina del SAT cumpliendo con lo siguiente:

1. Contar con cita, previamente registrada en https://citas.sat.gob.mx/

Adicionalmente, presentar:

 Identificación oficial vigente del contribuyente o representante legal, que puede ser cualquiera de las señaladas en el Apartado I. Definiciones; punto 1.2. Identificaciones oficiales, comprobantes de domicilio e Instrumentos para acreditar la representación, inciso A) Identificación oficial, del presente Anexo (original).

#### En caso de representación legal:

 Instrumento para acreditar la representación para actos de administración, dominio o especiales (copia certificada), o carta poder firmada ante dos testigos y ratificadas las firmas ante las autoridades fiscales o ante fedatario público (original o copia certificada).

\*Para mayor referencia, consultar en el Apartado I. Definiciones; punto 1.2. Identificaciones oficiales, comprobantes de domicilio e Instrumentos para acreditar la representación, inciso C) Instrumentos para acreditar la representación, del presente Anexo.

#### Requisitos para el cambio de residencia fiscal:

Archivo digitalizado que contenga la siguiente información y documentación:

- 1. Documento oficial emitido por autoridad competente con el que acrediten el número de identificación fiscal, registro fiscal o equivalente en el país en que residirán para efectos fiscales, o bien, que este se encuentra en trámite (legalizado o apostillado por autoridad competente).
- 2. Designación de un representante legal que cumpla con los requisitos del artículo 174 de la Ley del ISR.

#### ¿Con qué condiciones debo cumplir?

• Contar con Contraseña o e.firma.

actualización de obligaciones.

 Las personas morales deben contar con clave de RFC valida, de cada uno de los socios, accionistas o asociados y demás personas, cualquiera que sea el nombre con el que se les designe, que por su naturaleza formen parte de la estructura orgánica y que ostenten dicho carácter conforme a los estatutos o legislación bajo la cual se constituyen mencionados dentro del documento acta constitutiva.

#### SEGUIMIENTO Y RESOLUCIÓN DEL TRÁMITE O SERVICIO ¿El SAT llevará a cabo alguna inspección o verificación ¿Cómo puedo dar seguimiento al trámite o servicio? para emitir la resolución de este trámite o servicio? Trámite inmediato, sólo para los casos de actualización de No. obligaciones. Resolución del trámite o servicio Si el registro de la información es correcto, de forma automática se actualiza la situación fiscal del contribuyente en el RFC y recibes los documentos que comprueban el registro del aviso. Plazo máximo para que el SAT Plazo máximo para que el SAT solicite Plazo máximo para cumplir con la resuelva el trámite o servicio información adicional información solicitada Trámite inmediato, sólo para el caso de 6 días. 10 días.

| 2 Qué documento obtengo al finalizar el trámite o Cuál es la vigencia del trámite o servicio?                                                                                                    |                                                                                                    |                                                                                                    |  |  |  |  |
|----------------------------------------------------------------------------------------------------|----------------------------------------------------------------------------------------------------|----------------------------------------------------------------------------------------------------|--|--|--|--|
|                                                                                                    | servicio?                                                                                                    |                                                                                                    |  |  |  |  |
| •                                                                                                    | Aviso de actualización o modificación de situación fiscal.                                                                                                    | Indefinida.                                                                                                    |  |  |  |  |
| •                                                                                                    | Acuse de movimientos de actualización de situación fiscal.                                                                                                    |                                                                                                    |  |  |  |  |
|                                                                                                    | CANALES DE ATENCIÓN                                                                                                    |                                                                                                    |  |  |  |  |
|                                                                                                    | Consultas y dudas                                                                                                    | Quejas y denuncias                                                                                                    |  |  |  |  |
| •                                                                                                    | <ul> <li>MarcaSAT de lunes a viernes de 09:00 a 18:00 hrs., excepto días inhábiles.</li> <li>Atención telefónica: desde cualquier parte del país 55 627 22 728 en la opción orientación fiscal y para el exterior del país (+52) 55 627 22 728.</li> <li>Vía Chat: https://chat.sat.gob.mx</li> <li>Oficina virtual. Podrás acceder a este canal de atención al agendar tu cita en la siguiente liga: https://citas.sat.gob.mx/</li> <li>Atención personal en las Oficinas del SAT ubicadas en diversas ciudades del país, como se establece en la siguiente liga: https://www.sat.gob.mx/portal/public/directorio</li> <li>Los días y horarios siguientes: lunes a jueves de 09:00 a 16:00 hrs. y viernes de 08:30 a 15:00 hrs., excepto días inhábiles.</li> <li>Preguntas frecuentes:</li> <li>Personas físicas: https://www.sat.gob.mx/portal/public/tramites/in scripcion-y-aviso-al-rfc</li> <li>Personas morales: https://www.sat.gob.mx/portal/public/tramites/in scripcion-y-avisos-rfc-pm</li> </ul> | <ul> <li>Quejas y Denuncias SAT, desde cualquier parte del país 55 885 22 222 y para el exterior del país (+52) 55 885 22 222 (quejas y denuncias).</li> <li>Correo electrónico: <u>denuncias@sat.gob.mx</u></li> <li>En el Portal del SAT: <u>https://www.sat.gob.mx/portal/public/tramites/quejas-o-denuncias</u></li> <li>Teléfonos rojos ubicados en las oficinas del SAT. MarcaSAT 55 627 22 728 opción 8.</li> </ul> |  |  |  |  |
|                                                                                                    | Informaci                                                                                                    | ón adicional                                                                                                    |  |  |  |  |
| Este                                                                                                    | e trámite lo presentan las personas físicas y morales                                                                                                    | <br>que:                                                                                                    |  |  |  |  |
| •                                                                                                    | Modifiquen las actividades económicas que realizan y s                                                                                                    | siempre que conserven al menos una activa.                                                                                                    |  |  |  |  |
| •                                                                                                    | Opten por una periodicidad de cumplimiento de obliga<br>provisionales o definitivos.                                                                                                    | ciones fiscales diferente o cuando opten por no efectuar pagos                                                                                                    |  |  |  |  |
| •                                                                                                    | <ul> <li>Elijan una opción de tributación diferente a la que tienen, excepto en los casos que se requiera la autorización<br/>expresa de la autoridad para el cambio de régimen fiscal, en cuyo caso, deberán solicitar primero la dicha autorización<br/>conforme al procedimiento que establezcan las disposiciones fiscales.</li> </ul>                                                                                                    |                                                                                                    |  |  |  |  |
| •                                                                                                    | Tengan una nueva obligación fiscal por cuenta propia c                                                                                                    | o de terceros o cuando dejen de tener alguna de estas.                                                                                                    |  |  |  |  |
| •                                                                                                    | Cambien su actividad económica preponderante.                                                                                                    |                                                                                                    |  |  |  |  |
| •                                                                                                    | Cambien su residencia fiscal al extranjero y continúen o                                                                                                    | con actividades económicas para efectos fiscales en México.                                                                                                    |  |  |  |  |
| En caso de que el documento oficial emitido por autoridad competente, a que se refiere el apartado ¿Qué requisitos debo cumplir? esté redactado en un idioma distinto al español, deberá presentarse con su respectiva traducción al español por perito autorizado.                                |                                                                                                    |                                                                                                    |  |  |  |  |
| El SAT se reserva sus facultades de verificación y comprobación con respecto del cumplimiento de los requisitos establecidos en esta ficha de trámite, en el caso de cambio de residencia fiscal, para que, en caso de determinar incumplimiento, proceda conforme a las disposiciones aplicables. |                                                                                                    |                                                                                                    |  |  |  |  |
| La p<br>resid<br>evita                                                                                                    | La presentación del aviso de cambio de residencia fiscal, es sin perjuicio de la aplicación de los criterios para considerar<br>residente para efectos fiscales en México a una persona de conformidad con los artículos 9 del CFF y 4 de los tratados para<br>evitar la doble tributación que México tiene en vigor, que para este último caso pudieran resultar aplicables.                                                                                                    |                                                                                                    |  |  |  |  |
| Fundamento jurídico                                                                                                    |                                                                                                    |                                                                                                    |  |  |  |  |
| Artículos 9, 17-D y 27 del CFF; 174 de la LISR; 29 y 30 del RCFF; Reglas 2.5.13., 3.12.4., 3.13.2., 3.13.5., 3.13.28., 3.21.4.1., 12.3.2., 12.3.5. y 12.3.15. de la RMF; 1.3., 2.8., 2.10., 3.11., 3.13., 4.4. y 4.6. de la RFA.                                                                   |                                                                                                    |                                                                                                    |  |  |  |  |

| 72/CFF Aviso de cierre de establecimientos y en general cualquier lugar que se utilice para el desempeño de sus<br>actividades.                                                                                                    |                                                                                                    |                      |                                                                                                    |                                                                              |          |                            |                                                                                        |  |
|----------------------------------------------------------------------------------------------------|----------------------------------------------------------------------------------------------------|----------------------|----------------------------------------------------------------------------------------------------|------------------------------------------------------------------------------|----------|----------------------------|----------------------------------------------------------------------------------------|--|
| Trámite                                                                                                    |                                                                                                    | Descripción del t    | rámite o servicio                                                                                                    |                                                                              | Monto    |                            |                                                                                        |  |
| Servicio 🔘                                                                                                    | Presenta este aviso para actualizar<br>sucursal en caso de que lo cierres.                                                                                                    |                      | el domicilio de un establecimiento o                                                                                                    |                                                                              | Gratuito |                            |                                                                                        |  |
|                                                                                                    |                                                                                                    |                      |                                                                                                    |                                                                              | 0        | Pago<br>derechos<br>Costo: | de                                                                                     |  |
| ¿Quién puede                                                                                                    | solicitar el trámit                                                                                                    | e o servicio?        | · ·                                                                                                    | Cuándo se preser                                                             | nta?     |                            |                                                                                        |  |
| <ul><li>Personas físicas</li><li>Personas morale</li></ul>                                                                                                    | Personas físicas. Dentro del establecimie                                                                                                    |                      |                                                                                                    | tro del mes siguiente a aquel en que se cierre el<br>blecimiento o sucursal. |          |                            |                                                                                        |  |
| ¿Dónde puedo presentario?<br>En el Portal del S.<br>Personas fís<br><u>https://www.s</u><br>Personas mo<br><u>https://www.s</u>                                                                                                    |                                                                                                    |                      | I<br>T:<br>cas:<br>at.gob.mx/portal/public/tramites/inscripcion-y-aviso-al-rfc<br>rales:<br>at.gob.mx/portal/public/tramites/inscripcion-y-avisos-rfc-pm |                                                                              |          |                            |                                                                                        |  |
|                                                                                                    | INFORMA                                                                                                    | CION PARA REALIZ     | AR EL TRAMITE O                                                                                                    | SERVICIO                                                                     |          |                            |                                                                                        |  |
|                                                                                                    | Qué teı:                                                                                                    | ngo que hacer para i | ealizar el trámite o                                                                                                    | servicio?                                                                    |          |                            |                                                                                        |  |
| <ol> <li>Ingresa a la lig<br/>presentarlo?, pa<br/>apertura de est<br/>vigente, posteria<br/>establecimiento</li> <li>Captura tu RFC,</li> <li>A continuación,<br/>campo, si eres p<br/>persona moral<br/>ubicación, puec<br/>campos Nombre<br/>el botón Buscar<br/>con esto concluy<br/>O MODIFICACI<br/>información es o<br/>DE SITUACIÓN<br/>finalizas el trámit</li> </ol> | <ol> <li>Ingresa a la liga para personas físicas o personas morales, según corresponda, del apartado ¿Dónde puedo presentarlo?, para personas físicas selecciona Contenidos Relacionados y posteriormente, Presenta tu aviso de apertura de establecimientos; para personas morales selecciona Actualiza el RFC de tu empresa mientras esté vigente, posteriormente, Apertura de tu establecimiento y en Pasos a seguir selecciona, Aviso de apertura de establecimientos de tu empresa.</li> <li>Captura tu RFC, Contraseña y el captcha o tu e.firma y selecciona Enviar.</li> <li>A continuación, se despliega la pantalla Datos del Representante legal, registra la información solicitada en cada campo, si eres persona física y no tienes representante legal puedes dejar los campos en blanco, si se trata de una persona moral la captura es obligatoria, registra la fecha del movimiento; aparecerá la pantalla de Datos de ubicación, puedes localizar los establecimientos que tienes registrados capturando la información requerida en los campos Nombre de la Entidad Federativa y Nombre del Municipio o Demarcación Territorial, posteriormente da clic en el botón Buscar, selecciona de la lista que se muestra, el establecimiento que deseas cerrar y da clic en Continuar, con esto concluyes la captura del aviso, selecciona el botón Confirmar y se genera el AVISO DE ACTUALIZACIÓN O MODIFICACIÓN DE SITUACIÓN FISCAL revisa la información capturada y corrige si es necesario; si la información es correcta oprime el botón Confirmar, se genera el ACUSE DE MOVIMIENTO DE ACTUALIZACIÓN DE SITUACIÓN FISCAL, que comprueba el registro de tu aviso, te sugerimos imprimirlo o guardarlo, con esto</li> </ol> |                      |                                                                                                    |                                                                              |          |                            | uedo<br>o de<br>esté<br>a de<br>una<br>s de<br>n los<br>n los<br>si la<br>XIÓN<br>esto |  |
|                                                                                                    |                                                                                                    | ¿Qué requisitos      | debo cumplir?                                                                                                    | debo cumplir?                                                                |          |                            |                                                                                        |  |
| No se requiere entrega                                                                                                    | r documentación.                                                                                                    |                      |                                                                                                    |                                                                              |          |                            |                                                                                        |  |
|                                                                                                    |                                                                                                    | ¿Con qué condicio    | nes debo cumplir?                                                                                                    |                                                                              |          |                            |                                                                                        |  |
| Contar con Contraseña                                                                                                    | a o e.firma.                                                                                                    |                      |                                                                                                    |                                                                              |          |                            |                                                                                        |  |
|                                                                                                    | SEGUIMI                                                                                                    | ENTO Y RESOLUCIÓ     | N DEL TRÁMITE O SERVICIO                                                                                                    |                                                                              |          |                            |                                                                                        |  |
| ¿Cómo puedo dar s                                                                                                    | seguimiento al tra                                                                                                    | ámite o servicio?    | ¿El SAT llevará a cabo alguna inspección o verificación<br>para emitir la resolución de este trámite o servicio?                                         |                                                                              |          |                            |                                                                                        |  |
| Trámite inmediato.                                                                                                    |                                                                                                    |                      | No.                                                                                                    |                                                                              |          |                            |                                                                                        |  |
|                                                                                                    | Resolución del trámite o servicio                                                                                                    |                      |                                                                                                    |                                                                              |          |                            |                                                                                        |  |
| Si capturas correctamente los campos del formulario, se actualiza la situación fiscal del contribuyente en el RFC y recibes los documentos que comprueban el registro del aviso.                                                                                                    |                                                                                                    |                      |                                                                                                    |                                                                              |          |                            |                                                                                        |  |
| Plazo máximo para que el SAT Plazo máximo pa<br>resuelva el trámite o servicio solicite informad                                                                                                    |                                                                                                    |                      | ara que el SAT Plazo máximo para cumplir con la<br>ción adicional información solicitada                                                                 |                                                                              |          | la                         |                                                                                        |  |
| Trámite inmediato. No aplica.                                                                                                    |                                                                                                    |                      | No aplica.                                                                                                    |                                                                              |          |                            |                                                                                        |  |
| ¿Qué documento                                                                                                    | obtengo al finali<br>servicio?                                                                                                    | zar el trámite o     | ¿Cuál es la vigencia del trámite o servicio?                                                                                                    |                                                                              |          |                            |                                                                                        |  |
| <ul> <li>Aviso de actualización o modificación de situación fiscal.</li> <li>Acuse de movimientos de actualización de situación fiscal</li> </ul>                                                                                                    |                                                                                                    |                      | Indefinida.                                                                                                    |                                                                              |          |                            |                                                                                        |  |

| CANALES DE ATENCIÓN                                                                                                    |                                                                                                    |  |  |  |  |  |
|----------------------------------------------------------------------------------------------------|----------------------------------------------------------------------------------------------------|--|--|--|--|--|
| Consultas y dudas                                                                                                    | Quejas y denuncias                                                                                                    |  |  |  |  |  |
| <ul> <li>MarcaSAT de lunes a viernes de 09:00 a 18:00 hrs., excepto días inhábiles:<br/>Atención telefónica: desde cualquier parte del país 55 627 22 728 y para el exterior del país (+52) 55 627 22 728.<br/>Vía Chat: <u>https://chat.sat.gob.mx</u></li> <li>Oficina virtual. Podrás acceder a este canal de atención al agendar tu cita en la siguiente liga:</li> </ul> | <ul> <li>Quejas y Denuncias SAT, desde cualquier parte del país 55 885 22 222 y para el exterior del país (+52) 55 885 22 222 (quejas y denuncias).</li> <li>Correo electrónico: <u>denuncias@sat.gob.mx</u></li> <li>En el Portal del SAT:</li> <li><u>https://www.sat.gob.mx/portal/public/tramites/quejas-o-denuncias</u></li> <li>Teléfonos roios ubicados en las oficinas del SAT</li> </ul> |  |  |  |  |  |
| <ul> <li><u>https://citas.sat.gob.mx/</u></li> <li>Atención personal en las Oficinas del SAT ubicadas en diversas ciudades del país, como se establece en la siguiente liga:</li> </ul>                                                                                                    | <ul> <li>MarcaSAT 55 627 22 728 opción 8.</li> </ul>                                                                                                    |  |  |  |  |  |
| https://www.sat.gob.mx/portal/public/directorio<br>Los días y horarios siguientes: lunes a jueves de 09:00<br>a 16:00 hrs. y viernes de 08:30 a 15:00 hrs., excepto<br>días inhábiles.                                                                                                    |                                                                                                    |  |  |  |  |  |
| Preguntas frecuentes:                                                                                                    |                                                                                                    |  |  |  |  |  |
| <ul> <li>Persona física:<br/><u>https://www.sat.gob.mx/portal/public/tramites/ins</u><br/><u>cripcion-y-aviso-al-rfc</u></li> <li>Persona moral:</li> </ul>                                                                                                    |                                                                                                    |  |  |  |  |  |
| <u>https://www.sat.gob.mx/portal/public/tramites/ins</u><br><u>cripcion-y-avisos-rfc-pm</u>                                                                                                    |                                                                                                    |  |  |  |  |  |
| Información adicional                                                                                                    |                                                                                                    |  |  |  |  |  |
| Para facilitar la presentación del trámite en el Portal del SAT, se pone a disposición de las personas físicas y morales la <b>Guía para presentar en línea tu aviso de cierre de establecimiento</b> , que se encuentra en el apartado de <b>Documentos relacionados</b> en la siguiente liga: https://www.sat.gob.mx/portal/public/tramites/inscripcion-y-avisos-rfc-pm     |                                                                                                    |  |  |  |  |  |

Fundamento jurídico

Artículos 17-D y 27 del CFF; 29 y 32 del RCFF; Regla 2.5.13. de la RMF.

| 73/CFF Aviso de suspensión de actividades.    |            |                                    |                                                                                                    |                      |       |      |                            |    |
|-----------------------------------------------|------------|------------------------------------|----------------------------------------------------------------------------------------------------|----------------------|-------|------|----------------------------|----|
| Trámite                                       | •          | Descripción del trámite o servicio |                                                                                                    |                      | Monto |      |                            |    |
| Servicio                                      | 0          | Actualiza tu situ                  | uación fiscal en el RFC, en caso de que dejes de realizar                                                                                                    |                      |       | •    | Gratuito                   |    |
|                                               |            | actividades econ                   | ómicas o cambies de residencia fiscal.                                                                                                    |                      |       | 0    | Pago<br>derechos<br>Costo: | de |
| ¿Quién puede solicitar el trámite o servicio? |            |                                    |                                                                                                    | ¿Cuándo se presenta? |       |      |                            |    |
| Personas físicas.                             |            |                                    | <ul> <li>Suspensión de actividades:<br/>Dentro del mes siguiente a aquel en que dejen de<br/>realizar actividades económicas.</li> <li>Cambio de residencia fiscal:<br/>A más tardar dentro de los 15 días inmediatos<br/>anteriores a aquel en que suceda el cambio de<br/>residencia fiscal o máximo con dos meses de<br/>anticipación.</li> </ul> |                      |       |      |                            |    |
| ¿Dón                                          | de puedo p | resentarlo?                        | o? En el Portal del SAT:                                                                                                    |                      |       |      |                            |    |
|                                               |            |                                    | https://www.sat.gob.mx/portai/public/tramites/inscripcion-y-aviso-ai-ric                                                                                                    |                      |       | -110 |                            |    |

### INFORMACIÓN PARA REALIZAR EL TRÁMITE O SERVICIO

## ¿Qué tengo que hacer para realizar el trámite o servicio?

- 1. Ingresa a la liga del apartado ¿Dónde puedo presentarlo?, selecciona Suspende actividades y posteriormente, Aviso de suspensión de actividades y requisita lo siguiente:
- 2. Captura tu RFC, Contraseña y el captcha o tu e.firma y selecciona Enviar.
- 3. A continuación, se despliega la pantalla Datos del Representante legal, registra la información solicitada en cada campo, para personas físicas si no tienes representante legal puedes dejar los campos en blanco, registra la fecha del movimiento y en la siguiente pregunta selecciona la opción que corresponda y posteriormente oprime el botón Continuar.
- 4. En la siguiente pantalla Datos de ubicación selecciona de la lista que se despliega, el domicilio donde conservarás la documentación. Si requieres registrar un nuevo domicilio donde conservarás la documentación oprime el botón Nuevo domicilio y registra la información en cada uno de los campos, empezando por el código postal.
- 5. Una vez seleccionado o capturado el domicilio, oprime el botón Continuar, con esto concluyes la captura, selecciona el botón Confirmar y se genera el AVISO DE ACTUALIZACIÓN O MODIFICACIÓN DE SITUACIÓN FISCAL revisa la información capturada y corrige si es necesario.
- Si la información es correcta oprime el botón Confirmar, se genera el ACUSE DE MOVIMIENTO DE ACTUALIZACIÓN DE SITUACIÓN FISCAL, que comprueba el registro de tu aviso, te sugerimos imprimirlo o guardarlo, con esto finalizas el trámite.

Para el caso de cambio de residencia fiscal adicionalmente procederás como se indica a continuación, para efectos de proporcionar la información y adjuntar la documentación digitalizada a que se refiere el apartado ¿Qué requisitos debo cumplir?

- 1. Ingresa al Portal del SAT en la liga <u>https://www.sat.gob.mx/portal/private/aplicacion/mi-portal</u>
- 2. Captura tu RFC y Contraseña, seguido de Iniciar sesión.
- 3. Elige las opciones Servicios por Internet / Servicio o solicitudes / Solicitud.
- 4. Llena el formulario conforme a lo siguiente: En el apartado Descripción del Servicio, en la pestaña Trámite selecciona 73/Cambio de residencia; en Dirigido a: SAT; en \*Asunto: Información adicional por cambio de residencia fiscal; en Descripción: expón brevemente de lo que trata la solicitud que estás presentando; adjunta los documentos escaneados señalados en el apartado ¿Qué requisitos debo cumplir?, para ello elige Examinar y selecciona el documento digitalizado en formato PDF que contenga la información que tengas que subir y elige Cargar.
- 5. Oprime el botón **Enviar**, en automático se originará tu solicitud con el número de folio del trámite de atención y obtendrás tu Acuse de recepción.
- 6. Para dar seguimiento a tu trámite ingresa a liga <u>https://www.sat.gob.mx/portal/private/aplicacion/mi-portal</u> captura RFC y Contraseña, seguido de **Iniciar sesión**. Elige las opciones **Servicios por Internet / Servicio o Solicitudes / Consulta** e ingresa tu número de folio asignado, seguido de **Buscar** y podrás verificar el estatus del trámite.

## ¿Qué requisitos debo cumplir?

### Requisitos para el cambio de residencia fiscal:

Archivo digitalizado que contenga la siguiente información y documentación:

- Documento oficial emitido por autoridad competente con el que acrediten el número de identificación fiscal, registro fiscal o equivalente en el país en que residirán para efectos fiscales, o bien, que este se encuentra en trámite (legalizado o apostillado por autoridad competente).
- 2. Designación de un representante legal que cumpla con los requisitos del artículo 174 de la Ley del ISR.
- 3. Manifestación bajo protesta de decir verdad que no se encuentra en ejercicio de facultades de comprobación.

### ¿Con qué condiciones debo cumplir?

- Contar con Contraseña o e.firma.
- Contar con el acuse de baja del padrón de actividades vulnerables, en caso de contribuyentes que son sujetos obligados por realizar actividades vulnerables.

### SEGUIMIENTO Y RESOLUCIÓN DEL TRÁMITE O SERVICIO

| ¿Cómo puedo dar seguimiento al trámite o servicio?                                                                                                    | ¿El SAT llevará a cabo alguna inspección o verificación<br>para emitir la resolución de este trámite o servicio? |  |  |  |
|----------------------------------------------------------------------------------------------------|----------------------------------------------------------------------------------------------------|--|--|--|
| El trámite es inmediato sólo para el caso de suspensión.                                                                                                    | No                                                                                                    |  |  |  |
| Resolución del trámite o servicio                                                                                                    |                                                                                                    |  |  |  |
| Si capturas correctamente los campos del formulario, se actualiza la situación fiscal del contribuyente en el RFC y recibes los documentos que comprueban el registro del aviso. |                                                                                                    |  |  |  |

| (Segunda | Sección) |
|----------|----------|
|----------|----------|

| P                                                                             | lazo máximo para que el SAT<br>resuelva el trámite o servicio                                                                                                    | Plazo máximo p<br>solicite informa | ara que el SAT<br>ción adicional                                                                                                    | Plazo máximo para cumplir con la<br>información solicitada |  |  |
|-------------------------------------------------------------------------------|----------------------------------------------------------------------------------------------------|------------------------------------|----------------------------------------------------------------------------------------------------|------------------------------------------------------------|--|--|
| Trán<br>susp                                                                  | rámite inmediato, sólo para el caso de 6 días.<br>uspensión de actividades.                                                                                                    |                                    |                                                                                                    | 10 días.                                                   |  |  |
|                                                                               | ¿Qué documento obtengo al final<br>servicio?                                                                                                    | izar el trámite o                  | ¿Cuál es la                                                                                                    | a vigencia del trámite o servicio?                         |  |  |
| •                                                                             | AVISO DE ACTUALIZACIÓN O<br>SITUACIÓN FISCAL.<br>ACUSE DE MOVIMIENTOS DE A<br>SITUACIÓN FISCAL.                                                                                                    | MODIFICACIÓN DE                    | Indefinida.                                                                                                    |                                                            |  |  |
|                                                                               |                                                                                                    | CANALES D                          | E ATENCIÓN                                                                                                    |                                                            |  |  |
|                                                                               | Consultas y dudas                                                                                                    | i                                  |                                                                                                    | Quejas y denuncias                                         |  |  |
| •                                                                             | MarcaSAT de lunes a viernes de 09:00 a 18:00 hrs., excepto días inhábiles:         Atención telefónica: desde cualquier parte del país 55         627 22 728 y para el exterior del país (+52) 55 627 22         728.         Vía Chat: https://chat.sat.gob.mx         Oficina virtual. Podrás acceder a este canal de atención al agendar tu cita en la siguiente liga: https://citas.sat.gob.mx/         Atención personal en las Oficinas del SAT ubicadas en diversas ciudades del país, como se establece en la siguiente         liga: https://www.sat.gob.mx/portal/public/directorio         Los días y horarios siguientes: lunes a jueves de 09:00 a 16:00 hrs. y viernes de 08:30 a 15:00 hrs., excepto días inhábiles.         Preguntas frecuentes: |                                    | Quejas y Denuncias           Quejas y Denuncias SAT, desde cualquier parte del<br>país 55 885 22 222 y para el exterior del país (+52) 55<br>885 22 222 (quejas y denuncias).           Correo electrónico: denuncias@sat.gob.mx           En el Portal del SAT:<br>https://www.sat.gob.mx/portal/public/tramites/quejas-o-<br>denuncias           Teléfonos rojos ubicados en las oficinas del SAT.           MarcaSAT 55 627 22 728 opción 8. |                                                            |  |  |
|                                                                               | <u>n-y-aviso-al-rfc</u>                                                                                                    |                                    |                                                                                                    |                                                            |  |  |
| Información adicional<br>Tratándose del aviso de cambio de residencia fiscal: |                                                                                                    |                                    |                                                                                                    |                                                            |  |  |
| •                                                                             | • En caso de que el documento oficial emitido por autoridad competente, a que se refiere el apartado ¿Qué requisitos debo cumplir? esté redactado en un idioma distinto al español, deberá presentarse con su respectiva traducción al español por perito autorizado.                                                                                                    |                                    |                                                                                                    |                                                            |  |  |
| •                                                                             | El SAT se reserva sus facultades de verificación y comprobación con respecto el cumplimiento de los requisitos<br>establecidos en esta ficha de trámite, en el caso de cambio de residencia fiscal para que, en caso de determinar<br>incumplimiento, proceda conforme a las disposiciones aplicables.                                                                                                    |                                    |                                                                                                    |                                                            |  |  |
| •                                                                             | Para facilitar la presentación del trámite en el Portal del SAT, se pone a tu disposición la Guía para presentar el aviso de suspensión de actividades por internet, que se encuentra en la liga del apartado ¿Dónde puedo presentarlo?, dentro de la opción Suspende actividades y Pasos a seguir.                                                                                                    |                                    |                                                                                                    |                                                            |  |  |
| •                                                                             | La presentación del aviso de cambio de residencia fiscal es sin perjuicio de la aplicación de los criterios para                                                                                                    |                                    |                                                                                                    |                                                            |  |  |

- La presentación del aviso de cambio de residencia fiscal es sin perjuicio de la aplicación de los criterios para considerar residente para efectos fiscales en México a una persona de conformidad con los artículos 9 del CFF y 4 de los tratados para evitar la doble tributación que México tiene en vigor, que para este último caso pudieran resultar aplicables.
- Con la presentación de este aviso, la cédula de identificación fiscal que en su caso tengas asignada queda sin efectos en forma automática.

### Fundamento jurídico

Artículos 9, 17-D y 27 del CFF; 174 de la Ley del ISR; 29 y 30 del RCFF; Reglas 2.5.1. y 2.5.13. de la RMF.
|                                  |                                                                                                    |                                                                                                   | 74                                                                                                    | /CFF Aviso de reanu                                                                                                    | idación de actividades.                                                                                                    |                                                       |                                                                                                 |                                                         |
|----------------------------------|----------------------------------------------------------------------------------------------------|---------------------------------------------------------------------------------------------------|----------------------------------------------------------------------------------------------------|----------------------------------------------------------------------------------------------------|----------------------------------------------------------------------------------------------------|-------------------------------------------------------|-------------------------------------------------------------------------------------------------|---------------------------------------------------------|
| Trámi                            | ite 🌘                                                                                                    | •                                                                                                 |                                                                                                    | Descripción del                                                                                                    | trámite o servicio                                                                                                    |                                                       | Monto                                                                                           |                                                         |
| Servi                            | cio (                                                                                                    | D                                                                                                 | Presenta este av                                                                                                    | iviso para actualizar tu situación fiscal en el RFC, en caso de 🏾 🌒 Gratu                                                                                           |                                                                                                    |                                                       | Gratuito                                                                                        |                                                         |
|                                  |                                                                                                    |                                                                                                   | que inicies nueva                                                                                                    | mente alguna actividad económica.                                                                                                    |                                                                                                    |                                                       | Pago<br>derechos<br>Costo:                                                                      | de                                                      |
|                                  | ¿Quié                                                                                                    | n puede                                                                                           | solicitar el trámit                                                                                                    | e o servicio?                                                                                                    | ¿Cuándo se preser                                                                                                    | nta?                                                  |                                                                                                 |                                                         |
| •                                | Person<br>Person                                                                                                    | as físicas<br>as morale                                                                           | s.<br>es.                                                                                                    |                                                                                                    | Dentro del mes siguiente a aquel en q<br>alguna actividad económica.                                                                                                    | ue ini                                                | cien nuevam                                                                                     | ente                                                    |
| ć                                | Dónde                                                                                                    | puedo p                                                                                           | resentarlo?                                                                                                    | En el Portal del SA                                                                                                    | Г:                                                                                                    |                                                       |                                                                                                 |                                                         |
| _                                |                                                                                                    |                                                                                                   |                                                                                                    | <ul> <li>Personas físic</li> </ul>                                                                                                    | as:                                                                                                    |                                                       |                                                                                                 |                                                         |
|                                  |                                                                                                    |                                                                                                   |                                                                                                    | https://www.sat.gob.                                                                                                    | mx/portal/public/tramites/inscripcion-y-av                                                                                                    | /iso-a                                                | l-rfc                                                                                           |                                                         |
|                                  |                                                                                                    |                                                                                                   |                                                                                                    | Personas mora                                                                                                    | ales:                                                                                                    |                                                       |                                                                                                 |                                                         |
|                                  |                                                                                                    |                                                                                                   |                                                                                                    | https://www.sat.gob.                                                                                                    | mx/portal/public/tramites/inscripcion-y-av                                                                                                    | /isos-                                                | rfc-pm                                                                                          |                                                         |
|                                  |                                                                                                    |                                                                                                   | INFORMA                                                                                                    | CIÓN PARA REALIZ                                                                                                    | ZAR EL TRÁMITE O SERVICIO                                                                                                    |                                                       |                                                                                                 |                                                         |
|                                  |                                                                                                    |                                                                                                   | ¿Qué te                                                                                                    | ngo que hacer para i                                                                                                    | realizar el trámite o servicio?                                                                                                    |                                                       |                                                                                                 |                                                         |
| 1.                               | Ingresa<br>presen<br>activid<br>de real                                                                                                    | a a la lig<br>i <b>tarlo?</b> , p<br>ades; pa<br>nudaciór                                         | a para personas<br>ara personas físic<br>ra personas moral<br><b>n de actividades</b> .                                                                      | físicas o personas<br>as, selecciona <b>Reanu</b><br>es selecciona <b>Suspe</b> r                                                                                   | morales, según corresponda, del apa<br>Ida Actividades y posteriormente, Avis<br>Ide o reanuda el RFC de tu empresa,                                                                                                    | rtado<br>o de<br>poste                                | ¿Dónde pu<br>reanudación<br>riormente, A                                                        | ıedo<br>n de<br>viso                                    |
| 2.                               | Captura                                                                                                    | a tu RFC                                                                                          | , Contrasena y el c                                                                                                    | aptcha o tu e.firma y                                                                                                    | selecciona <b>Enviar</b> .                                                                                                    |                                                       |                                                                                                 |                                                         |
|                                  | captura<br>Contin<br>solicita<br>RESUM<br>datos d<br>SITUA<br>es corre                                                                                                    | a la infor<br><b>uar</b> ; apai<br>da en ca<br>AEN de la<br>lel cuestio<br>CIÓN FIS<br>ecta oprir | mación requerida<br>recerá un Cuestior<br>ada una de las s<br>a información capt<br>onario y posteriorn<br>SCAL, revisa la info<br>ne el botón <b>Confir</b> | en cada campo, er<br>nario donde deberás<br>secciones del mismo<br>urada, revísala y corr<br>nente <b>Confirmar</b> , se o<br>prmación capturada, s<br><b>mar</b> . | npezando por el código postal al fina<br>capturar la información de ingresos y ac<br>o; una vez completada oprime <b>Contir</b><br>rige si es necesario, si está correcta opr<br>genera el AVISO DE ACTUALIZACIÓN o<br>si es necesario puedes corregir nuevam | ilizar<br>ctivida<br>nuar,<br>rime e<br>O MO<br>ente, | oprime el b<br>ades económ<br>se desplieg<br>el botón <b>Gua</b><br>DIFICACIÓN<br>si la informa | otón<br>nicas<br>la el<br>r <b>dar</b><br>N DE<br>nción |
| 4.                               | En cas<br>datos o<br>finaliza<br><b>FISCA</b> I                                                                                                    | o de que<br>de la e.f<br>s la capt<br>L, que co                                                   | e hayas registrado<br>irma, para conclu<br>tura del trámite y<br>mprueba el registr                                                                          | un nuevo domicilio<br>ir la captura, oprime<br>se genera el <b>ACUS</b><br>o de tu aviso, te suge                                                                   | fiscal, se muestra una pantalla en la q<br>Confirmar y posteriormente Conclui<br>E DE MOVIMIENTO DE ACTUALIZAC<br>rimos imprimirlo o guardarlo.                                                                                                    | ue de<br>r Sol<br>CIÓN                                | bes registrat<br>licitud, con<br>DE SITUAC                                                      | r los<br>esto<br><b>XÓN</b>                             |
| 5.                               | En cas<br>en:                                                                                                    | o de que                                                                                          | no puedas conclui                                                                                                    | r el trámite en el Porta                                                                                                    | al del SAT, acude a las Oficinas del SAT                                                                                                    | , pre∖                                                | ∕ia cita regist                                                                                 | rada                                                    |
| El Por                           | tal del s                                                                                                    | SAT: <u>http</u>                                                                                  | s://citas.sat.gob.m                                                                                                    | <u>x/</u>                                                                                                    |                                                                                                    |                                                       |                                                                                                 |                                                         |
|                                  |                                                                                                    |                                                                                                   |                                                                                                    | ¿Qué requisitos                                                                                                    | s debo cumplir?                                                                                                    |                                                       |                                                                                                 |                                                         |
| Para e<br>pueda                  | el supu<br>i conclu                                                                                                    | esto del<br>ir con la                                                                             | numeral 5 del apa<br>presentación del re                                                                                                    | rtado <b>¿Qué tengo qu</b><br>eferido aviso, acude a                                                                                                    | ue hacer para realizar el trámite o ser<br>la oficina del SAT cumpliendo con lo sig                                                                                                    | r <b>vicio</b><br>juient                              | <b>o?</b> , cuando n<br>e:                                                                      | o se                                                    |
| 1.                               | Contar                                                                                                    | con cita,                                                                                         | previamente regis                                                                                                    | trada en <u>https://citas.s</u>                                                                                                    | sat.gob.mx/                                                                                                    |                                                       |                                                                                                 |                                                         |
| Adicio                           | nalmer                                                                                                    | ite, prese                                                                                        | ntar:                                                                                                    |                                                                                                    |                                                                                                    |                                                       |                                                                                                 |                                                         |
| 2.                               | Comprobante de domicilio, que puede ser cualquiera de los señalados en el Apartado I. Definiciones; punto 1.2. Identificaciones oficiales, comprobantes de domicilio e Instrumentos para acreditar la representación, inciso B) Comprobante de domicilio, del presente Anexo (original). Solo cuando deseas registrar un domicilio fiscal distinto a la lista de domicilios que se encuentran registrados. |                                                                                                   |                                                                                                    |                                                                                                    |                                                                                                    |                                                       |                                                                                                 |                                                         |
| 3.                               | <ol> <li>Identificación oficial vigente del contribuyente o representante legal, que puede ser cualquiera de las señaladas en<br/>Apartado I. Definiciones; punto 1.2. Identificaciones oficiales, comprobantes de domicilio e Instrumentos par<br/>acreditar la representación, inciso A) Identificación oficial, del presente Anexo (original).</li> </ol>                                               |                                                                                                   |                                                                                                    |                                                                                                    |                                                                                                    |                                                       | ∍n el<br><b>para</b>                                                                            |                                                         |
| En ca                            | so de r                                                                                                    | epresen                                                                                           | tación legal:                                                                                                    |                                                                                                    |                                                                                                    |                                                       |                                                                                                 |                                                         |
| 4.                               | Instrum<br>carta p<br>(origina                                                                                                    | iento par<br>oder firm<br>al o copia                                                              | a acreditar la repre<br>ada ante dos test<br>certificada).                                                                                                   | esentación para actos<br>igos y ratificadas las                                                                                                    | de administración, dominio o especiale<br>firmas ante las autoridades fiscales o                                                                                                    | s (co<br>ante                                         | pia certificada<br>fedatario púl                                                                | a), o<br>blico                                          |
| *Para<br><b>domic</b><br>del pre | mayor<br>cilio e l<br>esente .                                                                                                    | referenci<br>I <b>nstrume</b><br>Anexo.                                                           | a, consultar en el <i>i</i><br>ntos para acredit                                                                                                    | Apartado I. Definicion<br>tar la representación                                                                                                    | nes; punto 1.2. Identificaciones oficial<br>n, inciso C) Instrumentos para acredit                                                                                                    | es, co<br>ar la                                       | omprobante:<br>representac                                                                      | s de<br>:ión,                                           |

|                                                                                                    | ¿Con qué condiciones debo cumplir?                                                                                                    |                                         |                                        |                                                                                                    |  |  |  |
|----------------------------------------------------------------------------------------------------|----------------------------------------------------------------------------------------------------|-----------------------------------------|----------------------------------------|----------------------------------------------------------------------------------------------------|--|--|--|
| <ul> <li>Contar con Contraseña o e.firma.</li> <li>Las personas morales deben contar con clave de RFC válido, de cada uno de los socios, accionistas o asociados y demás personas, cualquiera que sea el nombre con el que se les designe, que por su naturaleza formen parte de la estructura orgánica y que ostenten dicho carácter conforme a los estatutos o legislación bajo la cual se constituyen citados dentro del documento constitutivo.</li> </ul> |                                                                                                    |                                         |                                        |                                                                                                    |  |  |  |
|                                                                                                    | SEGUIMI                                                                                                    | ENTO Y RESOLUCIÓ                        | ON DEL TRÁMITE O                       | SERVICIO                                                                                                    |  |  |  |
| ¿Cómo puedo o                                                                                                    | dar seguimiento al tr                                                                                                    | rámite o servicio?                      | ¿El SAT llevará a<br>para emitir la re | cabo alguna inspección o verificación<br>esolución de este trámite o servicio?                                                                                                    |  |  |  |
| El trámite es inmed                                                                                                    | liato.                                                                                                    |                                         | No.                                    |                                                                                                    |  |  |  |
|                                                                                                    |                                                                                                    | Resolución del t                        | rámite o servicio                      |                                                                                                    |  |  |  |
| Si el registro de l<br>documentos que c                                                                                                    | a información es cor<br>omprueban el registro                                                                                                    | rrecto, se actualiza la<br>o del aviso. | a situación fiscal de                  | el contribuyente en el RFC y recibes los                                                                                                    |  |  |  |
| Plazo máximo<br>resuelva el tra                                                                                                    | para que el SAT<br>ámite o servicio                                                                                                    | Plazo máximo p<br>solicite informa      | ara que el SAT<br>ción adicional       | Plazo máximo para cumplir con la<br>información solicitada                                                                                                    |  |  |  |
| Trámite inmediato.                                                                                                    |                                                                                                    | No aplica.                              |                                        | No aplica.                                                                                                    |  |  |  |
| ¿Qué docum                                                                                                    | ento obtengo al final<br>servicio?                                                                                                    | izar el trámite o                       | ¿Cuál es la                            | a vigencia del trámite o servicio?                                                                                                    |  |  |  |
| <ul> <li>AVISO DE ,<br/>SITUACIÓN</li> <li>ACUSE DE<br/>SITUACIÓN</li> </ul>                                                                                                    | ACTUALIZACIÓN O<br>FISCAL.<br>MOVIMIENTOS DE A<br>FISCAL.                                                                                                    | MODIFICACIÓN DE<br>ACTUALIZACIÓN DE     | Indefinida.                            |                                                                                                    |  |  |  |
|                                                                                                    | -                                                                                                    | CANALES D                               | E ATENCIÓN                             |                                                                                                    |  |  |  |
|                                                                                                    | Consultas y dudas                                                                                                    | <br>}                                   |                                        | Quejas y denuncias                                                                                                    |  |  |  |
| <ul> <li>MarcaSAT of excepto días<br/>Atención tele<br/>627 22 728 y<br/>728.</li> <li>Vía Chat: <u>htt</u></li> <li>Oficina virtu<br/>atención al<br/><u>https://citas.s</u></li> <li>Atención per<br/>diversas ciu-<br/>siguiente<br/><u>https://www.:</u><br/>Los días y hu<br/>a 16:00 hrs.<br/>días inhábile</li> <li>Preguntas fr</li> <li>Persor<br/><u>https://<br/>cripcio</u></li> </ul>                                                             | <ul> <li>Canaltas y dudas</li> <li>MarcaSAT de lunes a viernes de 09:00 a 18:00 hrs., excepto días inhábiles:<br/>Atención telefónica: desde cualquier parte del país 55 627 22 728 y para el exterior del país (+52) 55 627 22 728.<br/>Vía Chat: <u>https://chat.sat.gob.mx</u></li> <li>Oficina virtual. Podrás acceder a este canal de atención al agendar tu cita en la siguiente liga: <u>https://citas.sat.gob.mx/</u></li> <li>Atención personal en las Oficinas del SAT ubicadas en diversas ciudades del país, como se establece en la siguiente liga: <u>https://www.sat.gob.mx/portal/public/directorio</u><br/>Los días y horarios siguientes: lunes a jueves de 09:00 a 16:00 hrs. y viernes de 08:30 a 15:00 hrs., excepto días inhábiles.</li> <li>Preguntas frecuentes:</li> <li>Persona física: <u>https://www.sat.gob.mx/portal/public/tramites/ins cripcion-y-aviso-al-rfc</u></li> <li>Personas morales:</li> </ul> |                                         |                                        | enuncias SAT, desde cualquier parte del<br>22 222 y para el exterior del país (+52) 55<br>quejas y denuncias).<br>rónico: <u>denuncias@sat.gob.mx</u><br>el Portal del SAT:<br><u>sat.gob.mx/portal/public/tramites/quejas-o-</u><br>jos ubicados en las oficinas del SAT.<br>5 627 22 728 opción 8. |  |  |  |
| Información adicional                                                                                                    |                                                                                                    |                                         |                                        |                                                                                                    |  |  |  |
| Para facilitar la presentación del trámite en el Portal del SAT, se pone a disposición de las personas físicas y morales la <u>Guía para presentar tu trámite de reanudación de actividades</u> , que se encuentra en la siguiente liga:<br><u>https://www.sat.gob.mx/cs/Satellite?blobcol=urldata&amp;blobkey=id&amp;blobtable=MungoBlobs&amp;blobwhere=1461173887248&amp;ssbin</u><br><u>ary=true</u>                                                        |                                                                                                    |                                         |                                        |                                                                                                    |  |  |  |
|                                                                                                    |                                                                                                    | Fundamen                                | nto jurídico                           |                                                                                                    |  |  |  |
| Artículos 17-D y 27 del CFF; 29 y 30 del RCFF; Regla 2.5.13. de la RMF.                                                                                                    |                                                                                                    |                                         |                                        |                                                                                                    |  |  |  |

|                                                                                                    | 75/CFF Aviso de se                                                                                                    | Ispensión/reanud                                                                                                    | ación de actividades de asalariados                                                                                                    |                                                                                                    |  |
|----------------------------------------------------------------------------------------------------|----------------------------------------------------------------------------------------------------|----------------------------------------------------------------------------------------------------|----------------------------------------------------------------------------------------------------|----------------------------------------------------------------------------------------------------|--|
| Trámite                                                                                                    |                                                                                                    | Descripción del tr                                                                                                    | rámite o servicio                                                                                                    | Monto                                                                                                    |  |
| Servicio                                                                                                    | Presenta este aviso                                                                                                    | Presenta este aviso para suspender o reanudar actividades de asalariados. Gratuito                                                                                                    |                                                                                                    |                                                                                                    |  |
|                                                                                                    |                                                                                                    |                                                                                                    |                                                                                                    | Pago de<br>derechos<br>Costo:                                                                                                    |  |
| ¿Quién µ                                                                                                    | ouede solicitar el trámite o                                                                                                    | servicio?                                                                                                    | ¿Cuándo se prese                                                                                                    | enta?                                                                                                    |  |
| Personas física<br>empleador o p<br>trabajadores en<br>en la ficha de tu<br>RFC de traba<br>actividades de t                                                                                                    | as y personas morales<br>patrón, siempre que haya<br>el RFC mediante el proced<br>rámite 40/CFF "Solicitud de<br>ajadores" o realicen la<br>rabajadores.                                                                                                    | con carácter de<br>n inscrito a sus<br>limiento señalado<br>i inscripción en el<br>reanudación de                                                                                                    | <ul> <li>En el caso de suspensión, se deberá de presentar<br/>dentro del mes siguiente a aquel en que se concluya la<br/>relación laboral.</li> <li>En el caso de reanudación, dentro del mes siguiente a<br/>aquel en que el asalariado preste los servicios al<br/>patrón y que en el RFC se encuentre en suspensión<br/>de actividades</li> </ul> |                                                                                                    |  |
| ¿Dónde                                                                                                    | puedo presentarlo?                                                                                                    | En el Portal del                                                                                                    | SAT:                                                                                                    | al                                                                                                    |  |
|                                                                                                    | INFORMAC                                                                                                    | ÓN PARA REALIZ                                                                                                    | ZAR EL TRÁMITE O SERVICIO                                                                                                    |                                                                                                    |  |
|                                                                                                    | ¿Qué teng                                                                                                    | o que hacer para i                                                                                                    | realizar el trámite o servicio?                                                                                                    |                                                                                                    |  |
| 1. Ingresa e                                                                                                    | n la liga del apartado <b>; Dón</b>                                                                                                    | le puedo presenta                                                                                                    | arlo?                                                                                                    |                                                                                                    |  |
| 2. En <b>Mi po</b> i                                                                                                    | tal, captura tu RFC, Contra                                                                                                    | seña y elige <b>Inicia</b>                                                                                                    | r sesión.                                                                                                    |                                                                                                    |  |
| 3. Seleccion                                                                                                    | a la opción <b>Servicios por l</b> i                                                                                                    | nternet / Servicio                                                                                                    | o solicitudes / Solicitud y aparecerá                                                                                                    | un formulario.                                                                                                    |  |
| <ol> <li>Requisita<br/>En el apa<br/>REANUD<br/>reanudaci<br/>el Padrón<br/>el servicio<br/>con las ca</li> <li>Oprime el<br/>seguimier</li> <li>Revisa tu<br/>ser así, co</li> <li>Ingresa al<br/>para verif<br/>siguiente:<br/>En Mi po<br/>solicitude<br/>fue resuel</li> </ol>                                                                                                    | <ul> <li>Requisita el formulario conforme a lo siguiente:</li> <li>En el apartado Descripción del Servicio, en la pestaña Trámite selecciona la opción SUSPENSIÓN ASALARIADO o REANUDACIÓN ASALARIADO, según sea el caso; en Dirigido a: SAT, en Asunto: Solicitud de suspensión o reanudación de actividades, según sea el caso; Descripción: Solicito la suspensión o reanudación de actividades, según sea el caso; Descripción: Solicito la suspensión o reanudación de actividades en el Padrón del RFC; según sea el caso, de los contribuyentes asalariados. Para anexar la información relacionada con el servicio, selecciona el botón Adjuntar Archivo / Examinar, selecciona el archivo digitalizado con extensión TXT con las características que se explican en el apartado de Información adicional y elige Cargar.</li> <li>Oprime el botón Enviar, se genera el Acuse de recepción que contiene el folio del trámite con el que puedes dar seguimiento a tu aviso, imprímelo o guárdalo.</li> <li>Revisa tu caso de aclaración en un plazo de 10 días para verificar si se te solicitó información adicional, en caso de ser así, contarás con 10 días para entregarla, si excedes ese plazo es necesario ingresar nuevamente tu solicitud.</li> <li>Ingresa al Portal del SAT, dentro del plazo de 10 días posteriores a la presentación del trámite, con el número de folio, para verificar la respuesta a tu aviso, en: <u>https://www.sat.gob.mx/portal/private/aplicacion/mi-portal</u> de acuerdo a lo siguiente:</li> <li>En Mi portal, captura tu RFC e ingresa tu Contraseña; selecciona la opción: Servicios por Internet / Servicio o solicitudes / Consulta; captura el número de folio del trámite y verifica la solución otorgada a tu aviso; si tu solicitud fue resuelta, obtendrás el Acuse de respuesta imprímelo y quárdalo.</li> </ul> |                                                                                                    |                                                                                                    |                                                                                                    |  |
| 1 Archivo T                                                                                                    | XT, que cumpla con las sigu                                                                                                    | lientes característic                                                                                                    |                                                                                                    |                                                                                                    |  |
| <ul> <li>Sin</li> <li>Úni</li> <li>El f</li> <li>form</li> <li>El a</li> <li>asa</li> <li>&gt;</li> <li>&gt;</li> <l< td=""><td>tabuladores.<br/>camente mayúsculas.<br/>ormato del archivo debe se<br/>nato UTF-8.<br/>rchivo deberá estar delimita<br/>lariada:<br/>Primera columna Clav<br/>Segunda columna Clav<br/>Segunda columna Clav<br/>Quinta columna Nom<br/>separados por un espaci<br/>Sexta columna Fecha<br/>Séptima columna Ma<br/>acuerdo a los valores<br/>(únicamente pueden ser<br/>Octava columna Clava</td><th>er en Código Están<br/>ado por pipes "I" de<br/>re en el RFC a 13 p<br/>RP a 18 posicione:<br/>er Apellido.<br/>ndo Apellido (no ob<br/>pre(s) En caso de o<br/>pen blanco dentro<br/>de suspensión o re<br/>rca del indicador o<br/>siguientes: 1 Su<br/>os valores 1 o 2).</th><td>ndar Americano para Intercambio de<br/>e conformidad con los siguientes nueve<br/>posiciones.<br/>s.<br/>bligatorio).<br/>que el trabajador tenga más de un nor<br/>de esta columna.<br/>eanudación del asalariado en el format<br/>de la suspensión o reanudación de la<br/>spensión de asalariados, 2 Reanue</td><th>Información (ASCII), en<br/>campos, de la persona<br/>mbre, se deben registrar<br/>o DD/MM/AAAA.<br/>persona asalariada de<br/>dación de asalariados.<br/>sponda persona moral o</th></l<></ul> | tabuladores.<br>camente mayúsculas.<br>ormato del archivo debe se<br>nato UTF-8.<br>rchivo deberá estar delimita<br>lariada:<br>Primera columna Clav<br>Segunda columna Clav<br>Segunda columna Clav<br>Quinta columna Nom<br>separados por un espaci<br>Sexta columna Fecha<br>Séptima columna Ma<br>acuerdo a los valores<br>(únicamente pueden ser<br>Octava columna Clava                                                                                                    | er en Código Están<br>ado por pipes "I" de<br>re en el RFC a 13 p<br>RP a 18 posicione:<br>er Apellido.<br>ndo Apellido (no ob<br>pre(s) En caso de o<br>pen blanco dentro<br>de suspensión o re<br>rca del indicador o<br>siguientes: 1 Su<br>os valores 1 o 2). | ndar Americano para Intercambio de<br>e conformidad con los siguientes nueve<br>posiciones.<br>s.<br>bligatorio).<br>que el trabajador tenga más de un nor<br>de esta columna.<br>eanudación del asalariado en el format<br>de la suspensión o reanudación de la<br>spensión de asalariados, 2 Reanue                                                | Información (ASCII), en<br>campos, de la persona<br>mbre, se deben registrar<br>o DD/MM/AAAA.<br>persona asalariada de<br>dación de asalariados.<br>sponda persona moral o |  |
|                                                                                                    | persona física.                                                                                                    | -                                                                                                    | -                                                                                                    |                                                                                                    |  |

| <ul> <li>Novena columna Ma<br/>siguientes (únicamente pu<br/>1. Asalariados con ingu</li> </ul>                                                                                                    |                                                                                                    |                                                                                                    |                                                                                                    |  |  |  |  |
|----------------------------------------------------------------------------------------------------|----------------------------------------------------------------------------------------------------|----------------------------------------------------------------------------------------------------|----------------------------------------------------------------------------------------------------|--|--|--|--|
| 1. Asalariados con ing                                                                                                    | Novena columna Marca del indicador de los Ingresos del asalariado de acuerdo a los valores siguientes (únicamente pueden ser los valores 1, 2, 3, 4, 5 o 6):                                                                                                    |                                                                                                    |                                                                                                    |  |  |  |  |
|                                                                                                    | resos mayores a \$                                                                                                    | 6400,000.00. (Cuatrocier                                                                                                    | ntos mil pesos 00/100 M.N.).                                                                                                    |  |  |  |  |
| 2. Asalariados con ingresos menores o iguales a \$400,000.00. (Cuatrocientos mil pesos 00/100 M.N.).                                                                                                    |                                                                                                    |                                                                                                    |                                                                                                    |  |  |  |  |
| <ol> <li>Asimilables a salarios con ingresos mayores a \$400,000.00. (Cuatrocientos mil pesos 00/100 M.N y menores a \$75,000,000.00. (Setenta y cinco millones de pesos 00/100 M.N.)</li> </ol>                                                                                                    |                                                                                                    |                                                                                                    |                                                                                                    |  |  |  |  |
| 4. Asimilables a salari<br>00/100 M.N.).                                                                                                    | <ol> <li>Asimilables a salarios con ingresos menores o iguales a \$400,000.00. (Cuatrocientos mil pesos<br/>00/100 M N)</li> </ol>                                                                                                    |                                                                                                    |                                                                                                    |  |  |  |  |
| 5. Ingresos por activida<br>(Cuatrocientos mil n                                                                                                    | ades empresariale                                                                                                    | es asimilables a salarios                                                                                                    | con ingresos mayores a \$400,000.00.                                                                                                    |  |  |  |  |
| 6. Ingresos por activio                                                                                                    | lades empresarial                                                                                                    | es asimilables a salari                                                                                                    | os con ingresos menores o iguales a                                                                                                    |  |  |  |  |
| <ul> <li>Las columnas no deberán conte</li> </ul>                                                                                                    | ocientos mil pesos<br>ner títulos o estar                                                                                                    | s 00/100 M.N.).<br>vacías, excepto la cuart                                                                                                    | a columna.                                                                                                    |  |  |  |  |
| ن)                                                                                                    | Con qué condicio                                                                                                    | ones debo cumplir?                                                                                                    |                                                                                                    |  |  |  |  |
| Ser empleador o patrón.                                                                                                    |                                                                                                    |                                                                                                    |                                                                                                    |  |  |  |  |
| Contar con Contraseña.                                                                                                    |                                                                                                    |                                                                                                    |                                                                                                    |  |  |  |  |
| SEGUIMIENT                                                                                                    | O Y RESOLUCIÓ                                                                                                    | ON DEL TRÁMITE O SE                                                                                                    | RVICIO                                                                                                    |  |  |  |  |
| ¿Cómo puedo dar seguimiento al trámi                                                                                                    | te o servicio?                                                                                                    | El SAT llevará a cal<br>para emitir la reso                                                                                                    | oo alguna inspección o verificación<br>lución de este trámite o servicio?                                                                                                    |  |  |  |  |
| En el Portal del SAT, con el número<br>encuentra en el Acuse de recepción.                                                                                                    | En el Portal del SAT, con el número de folio que se No.     encuentra en el Acuse de recepción.                                                                                                    |                                                                                                    |                                                                                                    |  |  |  |  |
|                                                                                                    | Resolución del t                                                                                                    | rámite o servicio                                                                                                    |                                                                                                    |  |  |  |  |
| • La autoridad validará la información, recibes Acuse de Respuesta.                                                                                                    | si es procedente                                                                                                    | la solicitud se realiza                                                                                                    | a actualización de los trabajadores y                                                                                                    |  |  |  |  |
| En caso contrario en el mencionado A                                                                                                    | cuse de respuesta                                                                                                    | a se indica el motivo por                                                                                                    | el cual no procedió el aviso.                                                                                                    |  |  |  |  |
| Plazo máximo para que el SAT resuelva<br>el trámite o servicio                                                                                                    | Plazo máxim<br>solicite infor                                                                                                    | o para que el SAT<br>rmación adicional                                                                                                    | Plazo máximo para cumplir con la<br>información solicitada                                                                                                    |  |  |  |  |
| 10 días.                                                                                                    | 10 días.                                                                                                    |                                                                                                    | 10 días.                                                                                                    |  |  |  |  |
| وQué documento obtengo al finalizar<br>servicio?                                                                                                    | el trámite o                                                                                                    | ¿Cuál es la viç                                                                                                    | gencia del trámite o servicio?                                                                                                    |  |  |  |  |
| Acuse de recepción.                                                                                                    |                                                                                                    | Indefinida.                                                                                                    |                                                                                                    |  |  |  |  |
| Acuse de respuesta.                                                                                                    |                                                                                                    |                                                                                                    |                                                                                                    |  |  |  |  |
|                                                                                                    | CANALES D                                                                                                    | E ATENCIÓN                                                                                                    |                                                                                                    |  |  |  |  |
| Consultas y dudas Quejas y denuncias                                                                                                    |                                                                                                    |                                                                                                    |                                                                                                    |  |  |  |  |
| · ···· <b>,</b> ·····                                                                                                    |                                                                                                    | QL                                                                                                    | iejas y denuncias                                                                                                    |  |  |  |  |
| <ul> <li>MarcaSAT de lunes a viernes de 09:<br/>excepto días inhábiles:<br/>Atención telefónica: desde cualquier p</li> </ul>                                                                                                    | :00 a 18:00 hrs.,<br>parte del país 55                                                                                                    | Quejas y Denur<br>país 55 885 22 2<br>885 22 222 (que                                                                                                    | lejas y denuncias<br>Icias SAT, desde cualquier parte del<br>122 y para el exterior del país (+52) 55<br>as y denuncias).                                                                                                    |  |  |  |  |
| <ul> <li>MarcaSAT de lunes a viernes de 09:<br/>excepto días inhábiles:<br/>Atención telefónica: desde cualquier p<br/>627 22 728 y para el exterior del país</li> </ul>                                                                                                    | 00 a 18:00 hrs.,<br>parte del país 55<br>(+52) 55 627 22                                                                                                    | Quejas y Denur<br>país 55 885 22 2<br>885 22 222 (que<br>Correo electrónic                                                                                                    | <b>lejas y denuncias</b><br>licias SAT, desde cualquier parte del<br>22 y para el exterior del país (+52) 55<br>as y denuncias).<br>co: <u>denuncias@sat.gob.mx</u>                                                                                                    |  |  |  |  |
| <ul> <li>MarcaSAT de lunes a viernes de 09:<br/>excepto días inhábiles:<br/>Atención telefónica: desde cualquier p<br/>627 22 728 y para el exterior del país<br/>728.</li> </ul>                                                                                                    | 00 a 18:00 hrs.,<br>parte del país 55<br>(+52) 55 627 22                                                                                                    | Quejas y Denur<br>país 55 885 22 2<br>885 22 222 (que)     Correo electrónic<br>En el Portal del S                                                                                                    | iejas y denuncias<br>icias SAT, desde cualquier parte del<br>222 y para el exterior del país (+52) 55<br>as y denuncias).<br>co: <u>denuncias@sat.gob.mx</u><br>GAT:                                                                                                    |  |  |  |  |
| <ul> <li>MarcaSAT de lunes a viernes de 09:<br/>excepto días inhábiles:<br/>Atención telefónica: desde cualquier p<br/>627 22 728 y para el exterior del país<br/>728.<br/>Vía Chat: <u>https://chat.sat.gob.mx</u></li> <li>Oficina virtual Podrás acceder a</li> </ul>                                                                                                    | 00 a 18:00 hrs.,<br>parte del país 55<br>(+52) 55 627 22                                                                                                    | Quejas y Denur<br>país 55 885 22 2<br>885 22 222 (que)     Correo electrónic     En el Portal del S<br><u>https://www.sat.co</u><br>depuncias                                                                                                    | iejas y denuncias<br>icias SAT, desde cualquier parte del<br>22 y para el exterior del país (+52) 55<br>as y denuncias).<br>co: <u>denuncias@sat.gob.mx</u><br>SAT:<br>iob.mx/portal/public/tramites/quejas-o-                                                                                                    |  |  |  |  |
| <ul> <li>MarcaSAT de lunes a viernes de 09:<br/>excepto días inhábiles:<br/>Atención telefónica: desde cualquier p<br/>627 22 728 y para el exterior del país<br/>728.<br/>Vía Chat: <u>https://chat.sat.gob.mx</u></li> <li>Oficina virtual. Podrás acceder a<br/>atención al agendar tu cita en la</li> </ul>                                                                                                    | 00 a 18:00 hrs.,<br>parte del país 55<br>(+52) 55 627 22<br>este canal de<br>siguiente liga:                                                                                                    | Quejas y Denur<br>país 55 885 22 2<br>885 22 222 (que<br>Correo electrónic<br>En el Portal del S<br><u>https://www.sat.c</u><br><u>denuncias</u> Teléfonos rojos u                                                                                                    | iejas y denuncias<br>ncias SAT, desde cualquier parte del<br>22 y para el exterior del país (+52) 55<br>as y denuncias).<br>co: <u>denuncias@sat.gob.mx</u><br>GAT:<br><u>tob.mx/portal/public/tramites/quejas-o-</u><br>ubicados en las oficinas del SAT.                                                                                                    |  |  |  |  |
| <ul> <li>MarcaSAT de lunes a viernes de 09:<br/>excepto días inhábiles:<br/>Atención telefónica: desde cualquier p<br/>627 22 728 y para el exterior del país<br/>728.<br/>Vía Chat: <u>https://chat.sat.gob.mx</u></li> <li>Oficina virtual. Podrás acceder a<br/>atención al agendar tu cita en la<br/><u>https://citas.sat.gob.mx/</u></li> </ul>                                                                                                    | oo a 18:00 hrs.,<br>parte del país 55<br>(+52) 55 627 22<br>este canal de<br>siguiente liga:                                                                                                    | Quejas y Denur<br>país 55 885 22 2<br>885 22 222 (que)     Correo electrónic     En el Portal del S<br><u>https://www.sat.c</u><br><u>denuncias</u> Teléfonos rojos u     MarcaSAT 55 62                                                                                                    | iejas y denuncias<br>icias SAT, desde cualquier parte del<br>22 y para el exterior del país (+52) 55<br>as y denuncias).<br>co: <u>denuncias@sat.gob.mx</u><br>SAT:<br>iob.mx/portal/public/tramites/quejas-o-<br>ubicados en las oficinas del SAT.<br>7 22 728 opción 8.                                                                                                    |  |  |  |  |
| <ul> <li>MarcaSAT de lunes a viernes de 09:<br/>excepto días inhábiles:<br/>Atención telefónica: desde cualquier p<br/>627 22 728 y para el exterior del país<br/>728.<br/>Vía Chat: <u>https://chat.sat.gob.mx</u></li> <li>Oficina virtual. Podrás acceder a<br/>atención al agendar tu cita en la<br/><u>https://citas.sat.gob.mx/</u></li> <li>Atención personal en las oficinas del s<br/>diversas ciudades del país, como se</li> </ul>                                                                                                    | 200 a 18:00 hrs.,<br>parte del país 55<br>(+52) 55 627 22<br>este canal de<br>siguiente liga:<br>SAT ubicadas en<br>establece en la                                                                                                    | <ul> <li>Quejas y Denur<br/>país 55 885 22 2<br/>885 22 222 (quej</li> <li>Correo electrónio</li> <li>En el Portal del S<br/><u>https://www.sat.oc</u><br/><u>denuncias</u></li> <li>Teléfonos rojos u</li> <li>MarcaSAT 55 62</li> </ul>                                                              | iejas y denuncias<br>icias SAT, desde cualquier parte del<br>22 y para el exterior del país (+52) 55<br>as y denuncias).<br>co: <u>denuncias@sat.gob.mx</u><br>SAT:<br><u>gob.mx/portal/public/tramites/quejas-o-</u><br>ubicados en las oficinas del SAT.<br>7 22 728 opción 8.                                                                                                    |  |  |  |  |
| <ul> <li>MarcaSAT de lunes a viernes de 09:<br/>excepto días inhábiles:<br/>Atención telefónica: desde cualquier p<br/>627 22 728 y para el exterior del país<br/>728.<br/>Vía Chat: <u>https://chat.sat.gob.mx</u></li> <li>Oficina virtual. Podrás acceder a<br/>atención al agendar tu cita en la<br/><u>https://citas.sat.gob.mx/</u></li> <li>Atención personal en las oficinas del s<br/>diversas ciudades del país, como se<br/>siguiente<br/>https://www.sat.gob.mx/portal/public/d/</li> </ul>                                                                                                    | 200 a 18:00 hrs.,<br>parte del país 55<br>(+52) 55 627 22<br>este canal de<br>siguiente liga:<br>SAT ubicadas en<br>establece en la<br>liga:<br>irectorio                                                                                                    | <ul> <li>Quejas y Denur<br/>país 55 885 22 2<br/>885 22 222 (que)</li> <li>Correo electrónio</li> <li>En el Portal del S<br/><u>https://www.sat.oc</u><br/><u>denuncias</u></li> <li>Teléfonos rojos u</li> <li>MarcaSAT 55 62</li> </ul>                                                              | iejas y denuncias<br>icias SAT, desde cualquier parte del<br>22 y para el exterior del país (+52) 55<br>as y denuncias).<br>50: <u>denuncias@sat.gob.mx</u><br>SAT:<br><u>gob.mx/portal/public/tramites/quejas-o-</u><br>ubicados en las oficinas del SAT.<br>7 22 728 opción 8.                                                                                                    |  |  |  |  |
| <ul> <li>MarcaSAT de lunes a viernes de 09:<br/>excepto días inhábiles:<br/>Atención telefónica: desde cualquier p<br/>627 22 728 y para el exterior del país<br/>728.<br/>Vía Chat: <u>https://chat.sat.gob.mx</u></li> <li>Oficina virtual. Podrás acceder a<br/>atención al agendar tu cita en la<br/><u>https://citas.sat.gob.mx/</u></li> <li>Atención personal en las oficinas del S<br/>diversas ciudades del país, como se<br/>siguiente<br/><u>https://www.sat.gob.mx/portal/public/d</u><br/>Los días y horarios siguientes: lunes a</li> </ul>                                                                                                    | 200 a 18:00 hrs.,<br>parte del país 55<br>(+52) 55 627 22<br>este canal de<br>siguiente liga:<br>SAT ubicadas en<br>establece en la<br>liga:<br><u>irectorio</u><br>a jueves de 09:00                                                                                                | <ul> <li>Quejas y Denur<br/>país 55 885 22 2<br/>885 22 222 (que)</li> <li>Correo electrónio</li> <li>En el Portal del S<br/><u>https://www.sat.c</u><br/><u>denuncias</u></li> <li>Teléfonos rojos u</li> <li>MarcaSAT 55 62</li> </ul>                                                               | iejas y denuncias<br>icias SAT, desde cualquier parte del<br>22 y para el exterior del país (+52) 55<br>as y denuncias).<br>co: <u>denuncias@sat.gob.mx</u><br>SAT:<br><u>job.mx/portal/public/tramites/quejas-o-</u><br>ubicados en las oficinas del SAT.<br>7 22 728 opción 8.                                                                                                    |  |  |  |  |
| <ul> <li>MarcaSAT de lunes a viernes de 09:<br/>excepto días inhábiles:<br/>Atención telefónica: desde cualquier p<br/>627 22 728 y para el exterior del país<br/>728.<br/>Vía Chat: <u>https://chat.sat.gob.mx</u></li> <li>Oficina virtual. Podrás acceder a<br/>atención al agendar tu cita en la<br/><u>https://citas.sat.gob.mx/</u></li> <li>Atención personal en las oficinas del 3<br/>diversas ciudades del país, como se<br/>siguiente<br/><u>https://www.sat.gob.mx/portal/public/dl</u><br/>Los días y horarios siguientes: lunes a<br/>a 16:00 hrs. y viernes de 08:30 a 15<br/>días inhábiles.</li> </ul>                                                                                                    | 200 a 18:00 hrs.,<br>parte del país 55<br>(+52) 55 627 22<br>este canal de<br>siguiente liga:<br>SAT ubicadas en<br>establece en la<br>liga:<br>irectorio<br>a jueves de 09:00<br>200 hrs., excepto                                                                                  | <ul> <li>Quejas y Denur<br/>país 55 885 22 2<br/>885 22 222 (que)</li> <li>Correo electrónio</li> <li>En el Portal del S<br/><u>https://www.sat.c</u><br/><u>denuncias</u></li> <li>Teléfonos rojos u</li> <li>MarcaSAT 55 62</li> </ul>                                                               | iejas y denuncias<br>icias SAT, desde cualquier parte del<br>22 y para el exterior del país (+52) 55<br>as y denuncias).<br>co: <u>denuncias@sat.gob.mx</u><br>SAT:<br><u>job.mx/portal/public/tramites/quejas-o-</u><br>ubicados en las oficinas del SAT.<br>7 22 728 opción 8.                                                                                                    |  |  |  |  |
| <ul> <li>MarcaSAT de lunes a viernes de 09: excepto días inhábiles:<br/>Atención telefónica: desde cualquier p 627 22 728 y para el exterior del país 728.<br/>Vía Chat: <u>https://chat.sat.gob.mx</u></li> <li>Oficina virtual. Podrás acceder a atención al agendar tu cita en la <u>https://citas.sat.gob.mx/</u></li> <li>Atención personal en las oficinas del s diversas ciudades del país, como se siguiente <u>https://www.sat.gob.mx/portal/public/d</u> Los días y horarios siguientes: lunes a a 16:00 hrs. y viernes de 08:30 a 15 días inhábiles.</li> </ul>                                                                                                    | 200 a 18:00 hrs.,<br>parte del país 55<br>(+52) 55 627 22<br>este canal de<br>siguiente liga:<br>SAT ubicadas en<br>establece en la<br>liga:<br>irectorio<br>i jueves de 09:00<br>200 hrs., excepto                                                                                  | Quejas y Denur<br>país 55 885 22 2<br>885 22 222 (que<br>Correo electrónio<br>En el Portal del S<br><u>https://www.sat.c</u><br><u>denuncias</u> Teléfonos rojos u     MarcaSAT 55 62                                                                                                    | iejas y denuncias<br>icias SAT, desde cualquier parte del<br>22 y para el exterior del país (+52) 55<br>as y denuncias).<br>co: <u>denuncias@sat.gob.mx</u><br>SAT:<br><u>iob.mx/portal/public/tramites/quejas-o-</u><br>ibicados en las oficinas del SAT.<br>7 22 728 opción 8.                                                                                                    |  |  |  |  |
| <ul> <li>MarcaSAT de lunes a viernes de 09:<br/>excepto días inhábiles:<br/>Atención telefónica: desde cualquier p<br/>627 22 728 y para el exterior del país<br/>728.<br/>Vía Chat: <u>https://chat.sat.gob.mx</u></li> <li>Oficina virtual. Podrás acceder a<br/>atención al agendar tu cita en la<br/><u>https://citas.sat.gob.mx/</u></li> <li>Atención personal en las oficinas del 3<br/>diversas ciudades del país, como se<br/>siguiente<br/><u>https://www.sat.gob.mx/portal/public/dl</u><br/>Los días y horarios siguientes: lunes a<br/>a 16:00 hrs. y viernes de 08:30 a 15<br/>días inhábiles.</li> <li>Para facilitar la presentación del trámite en e<br/>de suspensión y reanudación de actividades</li> </ul>                                                                     | 200 a 18:00 hrs.,<br>parte del país 55<br>(+52) 55 627 22<br>este canal de<br>siguiente liga:<br>SAT ubicadas en<br>establece en la<br>liga:<br>irectorio<br>a jueves de 09:00<br>:00 hrs., excepto<br>Informació<br>el Portal del SAT, s<br>de tus trabajadore                      | Quejas y Denur<br>país 55 885 22 2<br>885 22 222 (que)<br>Correo electrónio<br>En el Portal del S<br><u>https://www.sat.c</u><br><u>denuncias</u><br>Teléfonos rojos u<br>MarcaSAT 55 62                                                                                                    | lejas y denuncias<br>Incias SAT, desde cualquier parte del<br>122 y para el exterior del país (+52) 55<br>as y denuncias).<br>to: <u>denuncias@sat.gob.mx</u><br>SAT:<br>10b.mx/portal/public/tramites/quejas-o-<br>10bicados en las oficinas del SAT.<br>7 22 728 opción 8.<br>1a Guía para la presentación del aviso<br>Itar en la siguiente liga:                                    |  |  |  |  |
| <ul> <li>MarcaSAT de lunes a viernes de 09:<br/>excepto días inhábiles:<br/>Atención telefónica: desde cualquier p<br/>627 22 728 y para el exterior del país<br/>728.<br/>Vía Chat: <u>https://chat.sat.gob.mx</u></li> <li>Oficina virtual. Podrás acceder a<br/>atención al agendar tu cita en la<br/><u>https://citas.sat.gob.mx/</u></li> <li>Atención personal en las oficinas del 3<br/>diversas ciudades del país, como se<br/>siguiente<br/><u>https://www.sat.gob.mx/portal/public/d</u><br/>Los días y horarios siguientes: lunes a<br/>a 16:00 hrs. y viernes de 08:30 a 15<br/>días inhábiles.</li> <li>Para facilitar la presentación del trámite en e<br/>de suspensión y reanudación de actividades<br/><u>https://www.sat.gob.mx/cs/Satellite?blobcol=<br/>ary=true</u></li> </ul> | 200 a 18:00 hrs.,<br>parte del país 55<br>(+52) 55 627 22<br>este canal de<br>siguiente liga:<br>SAT ubicadas en<br>establece en la<br>liga:<br>irectorio<br>a jueves de 09:00<br>200 hrs., excepto<br>Informació<br>el Portal del SAT, s<br>de tus trabajadore<br>surldata&blobkey= | Quejas y Denur<br>país 55 885 22 2<br>885 22 222 (quej<br>Correo electrónic<br>En el Portal del S<br><u>https://www.sat.c</u><br><u>denuncias</u><br>Teléfonos rojos u<br>MarcaSAT 55 62                                                                                                    | lejas y denuncias<br>Icias SAT, desde cualquier parte del<br>122 y para el exterior del país (+52) 55<br>as y denuncias).<br>to: denuncias@sat.gob.mx<br>SAT:<br>10b.mx/portal/public/tramites/quejas-o-<br>10bicados en las oficinas del SAT.<br>7 22 728 opción 8.<br>1a Guía para la presentación del aviso<br>Itar en la siguiente liga:<br>bs&blobwhere=1461176354216&ssbin        |  |  |  |  |
| <ul> <li>MarcaSAT de lunes a viernes de 09:<br/>excepto días inhábiles:<br/>Atención telefónica: desde cualquier p<br/>627 22 728 y para el exterior del país<br/>728.<br/>Vía Chat: <u>https://chat.sat.gob.mx</u></li> <li>Oficina virtual. Podrás acceder a<br/>atención al agendar tu cita en la<br/><u>https://citas.sat.gob.mx/</u></li> <li>Atención personal en las oficinas del s<br/>diversas ciudades del país, como se<br/>siguiente<br/><u>https://www.sat.gob.mx/portal/public/d</u><br/>Los días y horarios siguientes: lunes a<br/>a 16:00 hrs. y viernes de 08:30 a 15<br/>días inhábiles.</li> <li>Para facilitar la presentación del trámite en e<br/>de suspensión y reanudación de actividades<br/><u>https://www.sat.gob.mx/cs/Satellite?blobcol=<br/>ary=true</u></li> </ul> | 200 a 18:00 hrs.,<br>parte del país 55<br>(+52) 55 627 22<br>este canal de<br>siguiente liga:<br>SAT ubicadas en<br>establece en la<br>liga:<br>irectorio<br>i jueves de 09:00<br>20 hrs., excepto<br>Informació<br>el Portal del SAT, s<br>de tus trabajadore<br>curldata&blobkey=  | Quejas y Denur<br>país 55 885 22 2<br>885 22 222 (quej<br>Correo electrónic<br>En el Portal del S<br><u>https://www.sat.c</u><br><u>denuncias</u><br>Teléfonos rojos u<br>MarcaSAT 55 62     MarcaSAT 55 62     matrix a se pone a tu disposición<br>es, la cual podrás consu<br>id&blobtable=MungoBlo | lejas y denuncias<br>Icias SAT, desde cualquier parte del<br>122 y para el exterior del país (+52) 55<br>as y denuncias).<br>to: <u>denuncias@sat.gob.mx</u><br>SAT:<br>Iob.mx/portal/public/tramites/quejas-o-<br>Ibicados en las oficinas del SAT.<br>7 22 728 opción 8.<br>Ila Guía para la presentación del aviso<br>Itar en la siguiente liga:<br>bs&blobwhere=1461176354216&ssbin |  |  |  |  |

Trámite inmediato.

|       |                                                                                                    |                                           | 76/CFF A                                                         | Aviso de cambio de o                                                    | denominación o razón social.                                                                                                    |                 |                              |                        |
|-------|----------------------------------------------------------------------------------------------------|-------------------------------------------|------------------------------------------------------------------|-------------------------------------------------------------------------|----------------------------------------------------------------------------------------------------|-----------------|------------------------------|------------------------|
| Trám  | nite 🔵                                                                                                    |                                           |                                                                  | Descripción del 1                                                       | trámite o servicio                                                                                                    |                 | Monto                        |                        |
| Serv  | icio 🔿                                                                                                    |                                           | Actualiza la situa                                               | ción fiscal de persona                                                  | iscal de personas morales en el RFC, en caso de que                                                                                                    |                 | Gratuito                     |                        |
|       |                                                                                                    |                                           | cambien su deno                                                  | minación o razón soc                                                    | ial.                                                                                                    | 0               | Pago<br>derechos<br>Costo:   | de                     |
|       | ¿Quién                                                                                                    | puede                                     | solicitar el trámit                                              | e o servicio?                                                           | ¿Cuándo se preser                                                                                                    | nta?            |                              |                        |
| El re | El representante legal de la persona moral. Dentro del mes siguiente a aquel en que:                                                                                                    |                                           |                                                                  |                                                                         |                                                                                                    |                 |                              |                        |
|       |                                                                                                    |                                           |                                                                  |                                                                         | <ul> <li>Se protocolice ante fedatario público el acta de<br/>asamblea de cambio de denominación o razón social.</li> <li>Se publique el Decreto de modificación en el DOF,<br/>Periódico o Gaceta Oficial.</li> </ul> |                 |                              |                        |
|       | ¿Dónde p                                                                                                    | uedo p                                    | resentarlo?                                                      | En las oficinas del                                                     | SAT, previa cita registrada en:                                                                                                    |                 |                              |                        |
|       |                                                                                                    |                                           |                                                                  | En el Portal del SAT                                                    | : <u>https://citas.sat.gob.mx/</u>                                                                                                    |                 |                              |                        |
|       |                                                                                                    |                                           | INFORMA                                                          | CIÓN PARA REALIZ                                                        | ZAR EL TRÀMITE O SERVICIO                                                                                                    |                 |                              |                        |
|       |                                                                                                    |                                           | ¿Qué tei                                                         | ngo que hacer para                                                      | realizar el trámite o servicio?                                                                                                    |                 |                              |                        |
| 1.    | Acude co<br>documen                                                                                                    | on la c<br>tación a                       | documentación qu<br>al personal que ate                          | e se menciona en e<br>enderá tu trámite.                                | el apartado ¿Qué requisitos debo c                                                                                                    | umpl            | ir? y entreg                 | a la                   |
| 2.    | Proporcio                                                                                                    | ona la ir                                 | nformación que te s                                              | solicite el asesor fisca                                                | al.                                                                                                    |                 |                              |                        |
| 3.    | requisitos                                                                                                    | recibe                                    | ACUSE DE MOV                                                     | IMIENTOS DE ACTU                                                        | ALIZACIÓN DE SITUACIÓN FISCAL.                                                                                                    | e que           | e cumpias cor                | 1 105                  |
| 4.    | En caso<br>tu trámite                                                                                                    | de que<br>nueva                           | no cumplas con to mente.                                         | odos los requisitos, s                                                  | e te informara que documentacion hace                                                                                                    | faita           | y deberas in                 | Iciar                  |
|       |                                                                                                    |                                           |                                                                  | ¿Qué requisitos                                                         | s debo cumplir?                                                                                                    |                 |                              |                        |
| En la | oficina d                                                                                                    | el SAT                                    | :                                                                |                                                                         |                                                                                                    |                 |                              |                        |
| 1.    | Contar co                                                                                                    | on cita,                                  | previamente regist                                               | trada en <u>https://citas.s</u>                                         | sat.gob.mx/                                                                                                    |                 |                              |                        |
| Adici |                                                                                                    | , prese                                   | ntar:<br>Ida anta Eadatari                                       | a pública danda ao                                                      | nata al combia de denominación o r                                                                                                    |                 | and on a                     | onio                   |
| 2.    | certificad                                                                                                    | a.                                        |                                                                  |                                                                         |                                                                                                    | 42011           | social, en c                 | оріа                   |
| з.    | determina<br>simple o                                                                                                    | o Acue<br>ado el<br>impresi               | cambio de denom<br>ón.                                           | ninación o razón soc                                                    | ial, publicado en el Diario, Periódico o                                                                                                    | , en<br>Gac     | eta Oficial, c               | iaya<br>opia           |
| 4.    | Identification 1.2. Iden inciso A)                                                                                                    | ción ofi<br>I <b>tificac</b> i<br>Identif | cial vigente del rep<br>iones oficiales, c<br>icación oficial de | presentante legal, cua<br>comprobantes de do<br>el presente Anexo (orio | lquiera de las señaladas en el Apartado<br>omicilio e Instrumentos para acredit:<br>ginal)                                                                                                    | I. De<br>ar Ia  | finiciones; p<br>representac | unto<br>; <b>ión</b> , |
| 5.    | Instrumer<br>las firmas                                                                                                    | nto para<br>s ante la                     | a acreditar la repre<br>as autoridades fisc                      | esentación (copia cer<br>ales o fedatario públic                        | rtificada) o carta poder firmada ante do:<br>co (original).                                                                                                    | s test          | igos y ratifica              | adas                   |
|       | *Para m<br>comprob                                                                                                    | ayor r<br>antes                           | eferencia, consul<br>de domicilio e l<br>resentación del r       | tar en el Apartado<br>Instrumentos para a<br>presente Apexo             | <ul> <li>I. Definiciones; punto 1.2. Identi<br/>acreditar la representación, inciso C</li> </ul>                                                                                                    | ficac<br>;) Ins | iones oficia<br>trumentos p  | ales,<br>para          |
| 6.    | En caso                                                                                                    | de fun                                    | cionario público o                                               | de la Administración                                                    | Pública (Federal, Estatal, Municipal):                                                                                                    |                 |                              |                        |
|       | • No                                                                                                    | mbrami                                    | iento (original).                                                |                                                                         |                                                                                                    |                 |                              |                        |
|       | • De<br>dia                                                                                                    | creto o<br>rio, per                       | acuerdo por el cua<br>iódico o gaceta ofic                       | al se hayan otorgado s<br>cial).                                        | sus facultades de representación (impre                                                                                                    | sión c          | o copia simple               | e del                  |
|       | <ul> <li>Identificación oficial vigente y en original del funcionario público, cualquiera de las señaladas en el Apartado I.</li> <li>Definiciones; punto 1.2. Identificaciones oficiales, comprobantes de domicilio e Instrumentos para acreditar la representación, inciso A) Identificación oficial, del presente Anexo (original).</li> </ul> |                                           |                                                                  |                                                                         |                                                                                                    | do I.<br>para   |                              |                        |
| 7.    | <ol> <li>Instrumento para acreditar la representación para efectos fiscales, tratándose de residentes en el extranjero o de<br/>extranjeros residentes en México en copia certificada.</li> </ol>                                                                                                    |                                           |                                                                  |                                                                         |                                                                                                    |                 |                              |                        |
|       | ¿Con qué condiciones debo cumplir?                                                                                                    |                                           |                                                                  |                                                                         |                                                                                                    |                 |                              |                        |
| No a  | No aplica.                                                                                                    |                                           |                                                                  |                                                                         |                                                                                                    |                 |                              |                        |
|       |                                                                                                    |                                           | SEGUIMI                                                          | ENTO Y RESOLUCIÓ                                                        | ON DEL TRÁMITE O SERVICIO                                                                                                    |                 |                              |                        |
| ŚC    | ¿Cómo puedo dar seguimiento al trámite o servicio? ¿El SAT llevará a cabo alguna inspección o verificación                                                                                                    |                                           |                                                                  |                                                                         |                                                                                                    |                 |                              |                        |

No.

| Resolución del trámite o servicio                                                                                                    |                                                                                                    |                                                                                                    |                                                            |  |  |  |
|----------------------------------------------------------------------------------------------------|----------------------------------------------------------------------------------------------------|----------------------------------------------------------------------------------------------------|------------------------------------------------------------|--|--|--|
| Si cumples con los requisitos, se actualiza la denominación o razón social de la persona moral en el RFC y recibes de forma inmediata los documentos que comprueban el registro de tu aviso.                                                                                                    |                                                                                                    |                                                                                                    |                                                            |  |  |  |
| Plazo máximo para que el SAT<br>resuelva el trámite o servicio                                                                                                    | Plazo máximo pa<br>solicite informa                                                                                                    | ara que el SAT<br>ción adicional                                                                                                    | Plazo máximo para cumplir con la<br>información solicitada |  |  |  |
| Inmediato.                                                                                                    | No aplica.                                                                                                    |                                                                                                    | No aplica.                                                 |  |  |  |
| ¿Qué documento obtengo al finali<br>servicio?                                                                                                    | zar el trámite o                                                                                                    | ¿Cuál es la                                                                                                    | a vigencia del trámite o servicio?                         |  |  |  |
| ACUSE DE MOVIMIENTOS DE AC<br>SITUACIÓN FISCAL.                                                                                                    | CTUALIZACIÓN DE                                                                                                    | Indefinida.                                                                                                    |                                                            |  |  |  |
|                                                                                                    | CANALES DI                                                                                                    | E ATENCIÓN                                                                                                    |                                                            |  |  |  |
| Consultas y dudas                                                                                                    |                                                                                                    | Quejas y denuncias                                                                                                    |                                                            |  |  |  |
| <ul> <li>MarcaSAT de lunes a viernes de excepto días inhábiles:<br/>Atención telefónica: desde cualqui 627 22 728 y para el exterior del p 728.<br/>Vía Chat: <u>https://chat.sat.gob.mx</u></li> <li>Atención personal en las oficinas o diversas ciudades del país, como siguiente liga:<br/><u>https://www.sat.gob.mx/portal/publi</u><br/>Los días y horarios siguientes: lune<br/>a 16:00 hrs. y viernes de 08:30 a días inhábiles.</li> </ul> | 09:00 a 18:00 hrs.,<br>ier parte del país 55<br>país (+52) 55 627 22<br>del SAT ubicadas en<br>o se establece en la<br><u>ic/directorio</u><br>es a jueves de 09:00<br>15:00 hrs., excepto | <ul> <li>Quejas y Denuncias SAT, desde cualquier parte del país 55 885 22 222 y para el exterior del país (+52) 55 885 22 222 (quejas y denuncias).</li> <li>Correo electrónico: <u>denuncias@sat.gob.mx</u></li> <li>En el Portal del SAT:<br/><u>https://www.sat.gob.mx/portal/public/tramites/quejas-o-denuncias</u></li> <li>Teléfonos rojos ubicados en las oficinas del SAT.</li> <li>MarcaSAT 55 627 22 728 opción 8.</li> </ul> |                                                            |  |  |  |
|                                                                                                    | Informació                                                                                                    | n adicional                                                                                                    |                                                            |  |  |  |
| No aplica.                                                                                                    |                                                                                                    |                                                                                                    |                                                            |  |  |  |
| Fundamento jurídico                                                                                                    |                                                                                                    |                                                                                                    |                                                            |  |  |  |

Artículos 27 del CFF; 29 y 31 del RCFF; Regla 2.5.13. de la RMF.

| 77/CFF Aviso de cambio de domicilio fiscal a través del Portal del SAT, en la Oficina del SAT o en la Oficina virtual |                       |                                         |                                                                                                    |                                           |  |  |  |
|----------------------------------------------------------------------------------------------------|-----------------------|-----------------------------------------|----------------------------------------------------------------------------------------------------|-------------------------------------------|--|--|--|
| Trámite                                                                                                    |                       | Descripción del trámite o servicio      |                                                                                                    |                                           |  |  |  |
| Servicio 🔾                                                                                                    | Presenta este av      | viso para actualizar los                | datos de tu domicilio fiscal en el RFC.                                                                                                    | Gratuito                                  |  |  |  |
|                                                                                                    |                       |                                         |                                                                                                    |                                           |  |  |  |
| ¿Quién pue                                                                                                    | de solicitar el trámi | te o servicio?                          | ¿Cuándo se presenta?                                                                                                    |                                           |  |  |  |
| <ul> <li>Personas físio</li> <li>Personas mo</li> </ul>                                                               | cas.<br>rales.        |                                         | <ul> <li>Dentro de los diez días siguientes, al cambio de<br/>domicilio fiscal.</li> </ul>                                                                       |                                           |  |  |  |
|                                                                                                    |                       |                                         | <ul> <li>Para contribuyentes a los que se les han iniciado<br/>facultades de comprobación, con cinco días de<br/>anticipación al cambio de domicilio.</li> </ul> |                                           |  |  |  |
| ¿Dónde pued                                                                                                    | o presentarlo?        | En el Portal del SA                     | т:                                                                                                    |                                           |  |  |  |
|                                                                                                    |                       | Personas físic                          | cas:                                                                                                    |                                           |  |  |  |
|                                                                                                    |                       | https://www.sat.gob.                    | ps://www.sat.gob.mx/portal/public/tramites/inscripcion-y-aviso-al-rfc                                                                                            |                                           |  |  |  |
|                                                                                                    |                       | Personas mor                            | Personas morales:                                                                                                    |                                           |  |  |  |
|                                                                                                    |                       | https://www.sat.gob.                    | ob.mx/portal/public/tramites/inscripcion-y-avisos-rfc-pm                                                                                                    |                                           |  |  |  |
|                                                                                                    |                       | En la oficina del SA                    | አልፐ, previa cita registrada en:                                                                                                    |                                           |  |  |  |
|                                                                                                    |                       | En el Portal de                         | I SAT: <u>https://citas.sat.gob.mx/</u>                                                                                                    |                                           |  |  |  |
|                                                                                                    |                       | Tratándose de co<br>salarios y en gener | ontribuyentes que únicamente per<br>al por la prestación de un servicio pe                                                                                       | ciban ingresos por<br>rsonal subordinado: |  |  |  |
|                                                                                                    |                       | En la oficina virtua                    | virtual previa cita registrada en:                                                                                                    |                                           |  |  |  |
|                                                                                                    |                       | En el Portal de                         | el SAT: https://citas.sat.gob.mx/                                                                                                    |                                           |  |  |  |

# INFORMACIÓN PARA REALIZAR EL TRÁMITE O SERVICIO

# ¿Qué tengo que hacer para realizar el trámite o servicio?

# En el Portal del SAT:

- Ingresa al Portal del SAT, en la liga para personas físicas o personas morales, según corresponda, del apartado ¿Dónde puedo presentarlo? para personas físicas selecciona Realiza tu cambio de domicilio y en pasos a seguir, Aviso de cambio de domicilio fiscal; para personas morales selecciona Actualiza el RFC de tu empresa mientras esté vigente, posteriormente, Realiza el cambio de domicilio fiscal de tu empresa y en Pasos a seguir selecciona, Aviso de cambio de domicilio fiscal de tu empresa en el RFC.
- 2. Registra tu RFC, Contraseña y el captcha, o los datos de la e.firma.
- 3. Captura en los campos del formulario electrónico que se despliega referentes a: Datos del representante legal (en caso de ser aplicable); en caso de que no aplique, captura la fecha de movimiento y elige Continuar, verifica el domicilio y revisa la información capturada. Confirma los datos e ingresa tu e.firma; oprime el botón Confirmar y posteriormente Concluir solicitud para que finalices el AVISO DE ACTUALIZACIÓN DE SITUACIÓN FISCAL y se genere el ACUSE DE MOVIMIENTOS DE ACTUALIZACIÓN DE SITUACIÓN FISCAL, imprímelo o guárdalo.
- 4. En caso de que, al finalizar la captura, se indique en el acuse que para concluir el trámite debes presentarte en la oficina del SAT de tu preferencia, acude previa cita, con la documentación señalada en el apartado ¿Qué requisitos debo cumplir? opción En las oficinas del SAT.

# En las Oficinas del SAT, previa cita:

- 1. Acude con la documentación que se menciona en el apartado ¿Qué requisitos debo cumplir?
- 2. Entrega la documentación al personal que atenderá el trámite y proporciona la información que se te solicite.
- 3. Recibe al finalizar el trámite, los documentos que comprueban el registro de tu aviso.
  - En caso de que cumplas con los requisitos recibes: AVISO DE ACTUALIZACIÓN DE SITUACIÓN FISCAL y ACUSE DE MOVIMIENTOS DE ACTUALIZACIÓN DE SITUACIÓN FISCAL, con lo cual finaliza el trámite.

# En la oficina virtual, previa cita:

- Ingresa a la liga <u>https://citas.sat.gob.mx/</u> y envía previamente a tu sesión virtual, en el apartado "Consultar/Gestionar cita" o al correo electrónico <u>oficina.virtual@sat.gob.mx</u>, los requisitos digitalizados por separado en formato\*.pdf, a color y legible con un tamaño máximo de 4 MB que se señalan en el apartado ¿Qué requisitos debo cumplir?
- 2. Ingresa a tu sesión virtual y proporciona la información que te solicite el personal que atenderá el trámite.
- 3. En caso de que cumplas con los requisitos recibes: AVISO DE ACTUALIZACIÓN DE SITUACIÓN FISCAL y ACUSE DE MOVIMIENTOS DE ACTUALIZACIÓN DE SITUACIÓN FISCAL, con lo cual finaliza el trámite.

## ¿Qué requisitos debo cumplir?

## En el Portal del SAT:

No se requiere presentar documentación.

Para el trámite en esta modalidad, se podrá hacer uso de la sala de Internet en las oficinas del SAT, llevando la e.firma activa.

## En las Oficinas del SAT:

1. Contar con cita, previamente registrada en https://citas.sat.gob.mx/

Adicionalmente, presentar:

 Comprobante de domicilio, que puede ser cualquiera de los señalados en el Apartado I. Definiciones; punto 1.2. Identificaciones oficiales, comprobantes de domicilio e Instrumentos para acreditar la representación, inciso B) Comprobante de domicilio, del presente Anexo (original).

\* En el caso de los asalariados y contribuyentes sin actividad económica, sólo requieren la credencial para votar vigente emitida por el Instituto Nacional Electoral (antes Instituto Federal Electoral), siempre que el domicilio se encuentre visible y esté ubicado dentro del territorio nacional.

 Identificación oficial vigente del contribuyente o representante legal, que puede ser cualquiera de las señaladas en el Apartado I. Definiciones; punto 1.2. Identificaciones oficiales, comprobantes de domicilio e Instrumentos para acreditar la representación, inciso A) Identificación oficial, del presente Anexo (original).

#### En caso de ser representante legal:

- 1. Instrumento para acreditar la representación (copia certificada) o carta poder firmada ante dos testigos y ratificadas las firmas ante las autoridades fiscales (original) o fedatario público (copia certificada).
- 2. Instrumento para acreditar que haya sido designado el representante legal para efectos fiscales, tratándose de residentes en el extranjero o de extranjeros residentes en México (copia certificada).

\* Para mayor referencia, consultar en el Apartado I. Definiciones; punto 1.2. Identificaciones oficiales, comprobantes de domicilio e Instrumentos para acreditar la representación, inciso C) Instrumentos para acreditar la representación, del presente Anexo.

Los padres o tutores que ejerzan la patria potestad o tutela de menores y actúen como representantes de los mismos, deben presentar:

- Copia certificada del acta de nacimiento del menor, expedida por el Registro Civil u obtenida en el Portal: <u>https://www.gob.mx/actas</u> (Formato Único), o Cédula de Identidad Personal, expedida por la Secretaría de Gobernación a través del Registro Nacional de Población.
- 2. Resolución judicial o instrumento notarial emitido por fedatario público en el que conste la patria potestad o la tutela, en caso de que así proceda (original).
- Identificación oficial vigente, que puede ser cualquiera de las señaladas en el Apartado I. Definiciones; punto 1.2. Identificaciones oficiales, comprobantes de domicilio e Instrumentos para acreditar la representación, inciso A) Identificación oficial, del presente Anexo (original).
- 4. Manifestación por escrito de conformidad de los padres, para que uno de ellos actúe como representante del menor, junto con copias simples de sus identificaciones oficiales vigentes (cualquiera de las señaladas en el punto anterior).

En la oficina virtual, presentar de forma digitalizada en formato PDF lo siguiente:

- 1. Contar con cita, previamente registrada en <u>https://citas.sat.gob.mx/</u>
- Identificación oficial vigente del contribuyente, que puede ser cualquiera de las señaladas en el Apartado I.
   Definiciones; punto 1.2. Identificaciones oficiales, comprobantes de domicilio e Instrumentos para acreditar la representación, inciso A) Identificación oficial, del presente Anexo.
- Si el domicilio no se encuentra visible en la credencial para votar vigente o en alguna otra de las identificaciones señaladas en el Apartado I. Definiciones; punto 1.2. Identificaciones oficiales, comprobantes de domicilio e Instrumentos para acreditar la representación, inciso A) Identificación oficial, del presente Anexo, deberán presentar adicionalmente:
  - <sup>\*</sup> Comprobante de domicilio, que puede ser cualquiera de los señalados en el Apartado I. Definiciones; punto 1.2. Identificaciones oficiales, comprobantes de domicilio e Instrumentos para acreditar la representación, inciso B) Comprobante de domicilio, del presente Anexo (original).
  - \* La credencial para votar vigente emitida por el Instituto Nacional Electoral (antes Instituto Federal Electoral), se deberá presentar por ambos lados.
- 4. Formato de avisos al Registro Federal de Contribuyentes a través de oficina virtual FOV, firmado con tinta azul, contenido en el Anexo 1, el cual podrás descargar de:

http://omawww.sat.gob.mx/documentossat/Documents/agsc/FormatoFOV.pdf

¿Con qué condiciones debo cumplir?

Contar con Contraseña y e.firma, sólo para los avisos que se presenten a través del Portal del SAT.

#### SEGUIMIENTO Y RESOLUCIÓN DEL TRÁMITE O SERVICIO

| ;( | Cómo puedo dar seguimiento al trámite o servicio? | ¿El SAT llevará a cabo alguna inspección o verificación<br>para emitir la resolución de este trámite o servicio? |  |  |
|----|---------------------------------------------------|----------------------------------------------------------------------------------------------------|--|--|
| •  | Trámite inmediato.                                | No.                                                                                                    |  |  |
|    |                                                   |                                                                                                    |  |  |

#### Resolución del trámite o servicio

# En el Portal del SAT:

- Si cumples con los requisitos, se actualiza el domicilio fiscal y recibes el ACUSE DE MOVIMIENTOS DE ACTUALIZACIÓN DE SITUACIÓN FISCAL.
- Si no concluyes el trámite de forma automática recibes ACUSE DE MOVIMIENTOS DE ACTUALIZACIÓN DE SITUACIÓN FISCAL y debes acudir a las Oficinas del SAT cumpliendo con los requisitos señalados en el apartado ¿Qué tengo que hacer para realizar el trámite o servicio? en la parte relativa a "En las Oficinas del SAT".

# En las Oficinas del SAT:

 Si cumples con los requisitos, se actualiza el domicilio fiscal y recibes AVISO DE ACTUALIZACIÓN DE SITUACIÓN FISCAL, así como el ACUSE DE MOVIMIENTOS DE ACTUALIZACIÓN DE SITUACIÓN FISCAL, sin que sea necesario que el trámite se haya iniciado a través del Portal del SAT.

En la oficina virtual:

Si cumples con los requisitos, se actualiza el domicilio fiscal y recibes, a través de correo electrónico, AVISO DE ACTUALIZACIÓN DE SITUACIÓN FISCAL y ACUSE DE MOVIMIENTOS DE ACTUALIZACIÓN DE SITUACIÓN FISCAL. En caso de que no cumplas con todos los requisitos, deberás iniciar nuevamente tu trámite.

| P    | Plazo máximo para que el SAT<br>resuelva el trámite o servicio                                                                                                    | Plazo máximo p<br>solicite informa | ara que el SAT<br>ción adicional                                                                                                    | Plazo máximo para cumplir con la<br>información solicitada |  |  |
|------|----------------------------------------------------------------------------------------------------|------------------------------------|----------------------------------------------------------------------------------------------------|------------------------------------------------------------|--|--|
| Trán | nite inmediato.                                                                                                    | No aplica.                         |                                                                                                    | No aplica.                                                 |  |  |
|      | ¿Qué documento obtengo al finali<br>servicio?                                                                                                    | izar el trámite o                  | ¿Cuál es la                                                                                                    | a vigencia del trámite o servicio?                         |  |  |
| •    | AVISO DE ACTUALIZACIÓN O<br>SITUACIÓN FISCAL.<br>ACUSE DE MOVIMIENTOS DE A<br>SITUACIÓN FISCAL.                                                                                                    | MODIFICACIÓN DE<br>CTUALIZACIÓN DE | Indefinida.                                                                                                    |                                                            |  |  |
|      |                                                                                                    | CANALES D                          | E ATENCIÓN                                                                                                    |                                                            |  |  |
|      | Consultas y dudas                                                                                                    | ;                                  |                                                                                                    | Quejas y denuncias                                         |  |  |
| •    | <ul> <li>Canalitas y dudas</li> <li>MarcaSAT de lunes a viernes de 09:00 a 18:00 hrs., excepto días inhábiles:<br/>Atención telefónica: desde cualquier parte del país 55 627 22 728 y para el exterior del país (+52) 55 627 22 728.<br/>Vía Chat: https://chat.sat.gob.mx</li> <li>Oficina virtual. Podrás acceder a este canal de atención al agendar tu cita en la siguiente liga:<br/>https://citas.sat.gob.mx/</li> <li>Atención personal en las Oficinas del SAT ubicadas en diversas ciudades del país, como se establece en la siguiente liga:<br/>https://www.sat.gob.mx/portal/public/directorio</li> <li>Los días y horarios siguientes: lunes a jueves de 09:00 a 16:00 hrs. y viernes de 08:30 a 15:00 hrs., excepto días inhábiles.</li> <li>Preguntas frecuentes:</li> <li>Personas físicas:<br/>https://www.sat.gob.mx/portal/public/tramites/ins<br/>cripcion-y-aviso-al-rfc</li> <li>Personas morales:</li> </ul> |                                    | <ul> <li><b>Quejas y denuncias</b></li> <li>Quejas y Denuncias SAT, desde cualquier parte del país 55 885 22 222 y para el exterior del país (+52) 55 885 22 222 (quejas y denuncias).</li> <li>Correo electrónico: <u>denuncias@sat.gob.mx</u></li> <li>En el Portal del SAT:<br/><u>https://www.sat.gob.mx/portal/public/tramites/quejas-o-denuncias</u></li> <li>Teléfonos rojos ubicados en las oficinas del SAT.</li> <li>MarcaSAT 55 627 22 728 opción 8.</li> </ul> |                                                            |  |  |
|      |                                                                                                    | Informació                         | n adicional                                                                                                    |                                                            |  |  |
| Para | a facilitar la presentación del trámite.                                                                                                    | se ponen a disposici               | ón de las personas i                                                                                                    | físicas y morales las siguientes Guías que                 |  |  |
| podr | ás consultar en:                                                                                                    |                                    | ,                                                                                                    | , <u> </u>                                                 |  |  |
|      | Portal del SAT <u>https://www.sat.gob.mx/cs/Satellite?blobcol=urldata&amp;blobkey=id&amp;blobtable=MungoBlobs&amp;blobwhere=1461173887255</u> <u>&amp;ssbinary=true</u> Para personas físicas en Oficina virtual                                                                                                    |                                    |                                                                                                    |                                                            |  |  |
|      | https://www.sat.gob.mx/cs/Satellite<br>&ssbinarv=true                                                                                                    | ?blobcol=urldata&blo               | bkey=id&blobtable=l                                                                                                    | MungoBlobs&blobwhere=1461175217765                         |  |  |
|      | &ssbinary=true                                                                                                    |                                    |                                                                                                    |                                                            |  |  |

Fundamento jurídico

Artículos 10, 17-D y 27 del CFF; 29 y 30 del RCFF; Reglas 2.5.11., 2.5.13. y 2.5.22. de la RMF.

extranjeros (original).

|                                                                          | 78/CFF Aviso de corrección o cambio de nombre y demás datos de identidad.                                                                                                    |                                               |                                                                                                    |                                                |  |  |  |
|--------------------------------------------------------------------------|----------------------------------------------------------------------------------------------------|-----------------------------------------------|----------------------------------------------------------------------------------------------------|------------------------------------------------|--|--|--|
| Trámite                                                                  | Descripción del trámite o servicio                                                                                                    |                                               |                                                                                                    | Monto                                          |  |  |  |
| Servicio                                                                 | Actualiza los dat                                                                                                    | tos de identidad (non                         | nbre, apellidos, fecha de nacimiento o                                                                      | Gratuito                                       |  |  |  |
|                                                                          | CURP) de una po                                                                                                    | ersona física en el RF                        | C.                                                                                                    | Pago de<br>derechos<br>Costo:                  |  |  |  |
| وQuién pued                                                              | e solicitar el trámit                                                                                                    | e o servicio?                                 | ¿Cuándo se preser                                                                                           | nta?                                           |  |  |  |
| Personas físicas.                                                        |                                                                                                    |                                               | Dentro del mes siguiente a aque<br>cabo la corrección o cambio de c                                         | el en el que se lleve a<br>latos de identidad. |  |  |  |
|                                                                          |                                                                                                    |                                               | <ul> <li>Cuando se actualice cualquie<br/>registrado en el RFC.</li> </ul>                                  | r dato de identidad                            |  |  |  |
|                                                                          |                                                                                                    |                                               | <ul> <li>Cuando identifiques que algun<br/>identidad no coincide con e<br/>registrado en el RFC.</li> </ul> | no de tus datos de<br>I que se encuentra       |  |  |  |
| ¿Dónde puedo                                                             | presentarlo?                                                                                                    | En las oficinas del                           | <b>SAT o en oficina virtual</b> , previa cita reg                                                           | istrada en:                                    |  |  |  |
|                                                                          |                                                                                                    | El Portal del SAT: <u>ht</u>                  | tps://citas.sat.gob.mx/                                                                                     |                                                |  |  |  |
|                                                                          | INFORMA                                                                                                    | ACIÓN PARA REALIZ                             | ZAR EL TRÁMITE O SERVICIO                                                                                   |                                                |  |  |  |
|                                                                          | ¿Qué te                                                                                                    | ngo que hacer para                            | realizar el trámite o servicio?                                                                             |                                                |  |  |  |
| En las Oficinas del                                                      | SAT:                                                                                                    | • • •                                         |                                                                                                    |                                                |  |  |  |
| 1. Acude con la d                                                        | locumentación que s                                                                                                    | se menciona en el apa                         | artado ¿Qué requisitos debo cumplir?                                                                        |                                                |  |  |  |
| 2. Entrega la doc<br>fiscal.                                             | cumentación al pers                                                                                                    | onal que atenderá tu                          | trámite y proporciona la información qu                                                                     | ie te solicite el asesor                       |  |  |  |
| 3. Recibe, al final                                                      | izar el trámite, los d                                                                                                    | ocumentos que comp                            | rueban el registro de tu aviso.                                                                             |                                                |  |  |  |
| En caso     SITUACI                                                      | de que cumplas<br>IÓN FISCAL.                                                                                                    | con los requisitos, re                        | ecibe ACUSE DE MOVIMIENTOS DE                                                                               | ACTUALIZACIÓN DE                               |  |  |  |
| • En caso iniciar tu                                                     | de que no cumplas<br>trámite nuevamente                                                                                                    | s con todos los requis<br>e.                  | itos, se te informará que documentación                                                                     | n hace falta y deberás                         |  |  |  |
| En oficina virtual:                                                      |                                                                                                    |                                               |                                                                                                    |                                                |  |  |  |
| Agenda tu cita:                                                          |                                                                                                    |                                               |                                                                                                    |                                                |  |  |  |
| 1. Ingresa a la lig                                                      | a <u>https://citas.sat.gc</u>                                                                                                    | <u>b.mx/</u> en el apartado                   | Registrar cita.                                                                                             |                                                |  |  |  |
| 2. Selecciona la c                                                       | opción de trámite <b>Co</b>                                                                                                    | ontribuyente que cue                          | ente con RFC.                                                                                               |                                                |  |  |  |
| 3. Llena los dato<br>Corrección o                                        | s que se solicitan<br>cambio de nombre                                                                                                    | en el formulario, sele<br>según corresponda a | ecciona el servicio <b>Corrección o incor</b><br>a tus necesidades.                                         | poración de CURP o                             |  |  |  |
| 4. Recibe por cor                                                        | reo electrónico el ac                                                                                                    | cuse de confirmación                          | de cita en oficina virtual.                                                                                 |                                                |  |  |  |
| Envía tu informació                                                      | n:                                                                                                    |                                               |                                                                                                    |                                                |  |  |  |
| 1. Envía al correct<br>los documento<br>especificacione<br>como "Asunto" | <ol> <li>Envía al correo electrónico <u>oficina.virtual@sat.gob.mx</u> o en el apartado Consultar/Gestionar cita (sección Archivos),<br/>los documentos que se señalan en el siguiente apartado ¿Qué requisitos debo cumplir?, conforme a las<br/>especificaciones señaladas en dicho apartado. Realiza el envío, preferentemente antes de tu sesión virtual, señalando<br/>como "Asunto" tu REC o nombre completo.</li> </ol> |                                               |                                                                                                    |                                                |  |  |  |
| Atiende tu cita en O                                                     | ficina Virtual:                                                                                                    |                                               |                                                                                                    |                                                |  |  |  |
| 1. Ingresa a tu se                                                       | sión virtual y propor                                                                                                    | rciona la información o                       | que te solicite el personal que atenderá e                                                                  | el trámite.                                    |  |  |  |
| En caso     SITUACI                                                      | <ul> <li>En caso de que cumplas con los requisitos, recibe ACUSE DE MOVIMIENTOS DE ACTUALIZACIÓN DE<br/>SITUACIÓN FISCAL y CONSTANCIA DE SITUACIÓN FISCAL.</li> </ul>                                                                                                    |                                               |                                                                                                    |                                                |  |  |  |
| ¿Qué requisitos debo cumplir?                                            |                                                                                                    |                                               |                                                                                                    |                                                |  |  |  |
| En las Oficinas del                                                      | SAT:                                                                                                    |                                               |                                                                                                    |                                                |  |  |  |
| 1. Contar con cita                                                       | a, previamente regis                                                                                                    | trada en <u>https://citas.</u> s              | sat.gob.mx/                                                                                                 |                                                |  |  |  |
| Adicionalmente, pres                                                     | entar:                                                                                                    |                                               |                                                                                                    |                                                |  |  |  |
| Tratándose de corre                                                      | ección o cambio d                                                                                                    | e nombre o fecha de                           | nacimiento:                                                                                                 |                                                |  |  |  |
| 1. Acta de nao<br><u>https://www.go</u>                                  | cimiento expedida<br><u>b.mx/actas</u> donde c                                                                                                    | por el Registro<br>onsten los datos a co      | Civil en copia certificada u obt<br>rregir o, en su caso CURP actualizada.                                  | enida en el Portal                             |  |  |  |
| 2. Documento mi                                                          | 2. Documento migratorio vigente expedido por autoridad competente, en el que conste el nuevo nombre, en caso de                                                                                                    |                                               |                                                                                                    |                                                |  |  |  |

- 3. Carta de Naturalización, en caso de mexicanos por naturalización (original).
- 4. Identificación oficial vigente del contribuyente o representante legal, que puede ser cualquiera de las señaladas en el Apartado I. Definiciones; punto 1.2. Identificaciones oficiales, comprobantes de domicilio e Instrumentos para acreditar la representación, inciso A) Identificación oficial, del presente Anexo (original).

# Tratándose de corrección o incorporación de CURP:

- 1. CURP actualizada ante el Registro Nacional de Población (RENAPO).
- Identificación oficial vigente del contribuyente o representante legal, que puede ser cualquiera de las señaladas en el Apartado I. Definiciones; punto 1.2. Identificaciones oficiales, comprobantes de domicilio e Instrumentos para acreditar la representación, inciso A) Identificación oficial, del presente Anexo (original).

# En ambos casos:

# En caso de representación legal:

Instrumento para acreditar la representación (copia certificada) o carta poder firmada ante dos testigos y ratificadas las firmas ante las autoridades fiscales o fedatario público (original).

\* Para mayor referencia, consultar en el Apartado I. Definiciones; punto 1.2. Identificaciones oficiales, comprobantes de domicilio e Instrumentos para acreditar la representación, inciso C) Instrumentos para acreditar la representación, del presente Anexo.

Los padres o tutores que ejerzan la patria potestad o tutela de menores y actúen como representantes de los mismos, deben presentar:

- Acta de nacimiento del menor, expedida por el Registro Civil, en copia certificada u obtenida en el Portal <u>https://www.gob.mx/actas</u> (Formato Único) o Cédula de Identidad Personal, expedida por la Secretaría de Gobernación a través del Registro Nacional de Población (original).
- 2. Resolución judicial o instrumento notarial emitido por fedatario público en el que conste la patria potestad o la tutela, en caso de que así proceda (original).
- Manifestación por escrito de conformidad de los padres para que uno de ellos actúe como representante del menor, junto con copias simples de sus identificaciones oficiales vigentes, pudiendo ser cualquiera de las señaladas con anterioridad (original).
- 4. Identificación oficial vigente, cualquiera de las previamente descritas, a nombre del padre o tutor que funja como representante del menor de edad (original).

## En oficina virtual:

Deberás contar con cita, previamente registrada en <u>https://citas.sat.gob.mx/ y</u> presentar de forma digitalizada a color en formato PDF, sin que cada archivo exceda de 4 MB, lo siguiente:

# Tratándose de corrección o cambio de nombre presentar:

- 1. Acta de nacimiento expedida por el Registro Civil en copia certificada u obtenida en el Portal <u>https://www.gob.mx/actas</u> donde consten los datos a corregir o, en su caso, CURP.
- 2. Carta de Naturalización expedida por autoridad competente debidamente certificada, en caso de mexicanos por naturalización.
- Identificación oficial vigente del contribuyente, que puede ser cualquiera de las señaladas en el Apartado I.
   Definiciones; punto 1.2. Identificaciones oficiales, comprobantes de domicilio e Instrumentos para acreditar la representación, inciso A) Identificación oficial, del presente Anexo.
- 4. Formato de avisos al Registro Federal de Contribuyentes a través de oficina virtual FOV, contenido en el Anexo 1, el cual podrás descargar al momento de agendar tu cita en: <u>https://citas.sat.gob.mx/</u> al seleccionar el apartado Requisitos para realizar tu trámite o en la siguiente liga:

http://omawww.sat.gob.mx/documentossat/Documents/agsc/FormatoFOV.pdf

## Tratándose de corrección o incorporación de CURP presentar:

- 1. CURP actualizada ante el Registro Nacional de Población (RENAPO).
- Identificación oficial vigente del contribuyente, que puede ser cualquiera de las señaladas en el Apartado I.
   Definiciones; punto 1.2. Identificaciones oficiales, comprobantes de domicilio e Instrumentos para acreditar la representación, inciso A) Identificación oficial, del presente Anexo (original).
- 3. Formato de avisos al Registro Federal de Contribuyentes a través de oficina virtual FOV, contenido en el Anexo 1, el cual podrás descargar al momento de agendar tu cita en: <u>https://citas.sat.gob.mx/</u> al seleccionar el apartado **Requisitos** para realizar tu trámite o en la siguiente liga: <u>http://omawww.sat.gob.mx/documentossat/Documents/agsc/FormatoFOV.pdf</u>

#### ¿Con qué condiciones debo cumplir?

No aplica.

| SEGUIMI                                                                                                    | SEGUIMIENTO Y RESOLUCIÓN DEL TRÁMITE O SERVICIO                                                                                                    |                                                                                                    |                                                                                                    |  |  |  |
|----------------------------------------------------------------------------------------------------|----------------------------------------------------------------------------------------------------|----------------------------------------------------------------------------------------------------|----------------------------------------------------------------------------------------------------|--|--|--|
| ¿Cómo puedo dar seguimiento al tr                                                                                                    | ámite o servicio?                                                                                                    | ¿El SAT llevará a cabo alguna inspección o verificación para emitir la resolución de este trámite o servicio?                                                                                                |                                                                                                    |  |  |  |
| Trámite inmediato.                                                                                                    |                                                                                                    | No.                                                                                                    |                                                                                                    |  |  |  |
|                                                                                                    | Resolución del t                                                                                                    | rámite o servicio                                                                                                    |                                                                                                    |  |  |  |
| Si cumples con los requisitos, se actuali<br>que comprueban el registro de tu aviso.                                                                                                    | zan los datos de ident                                                                                                    | tidad en el RFC y re                                                                                                    | cibes de forma inmediata los documentos                                                                                                    |  |  |  |
| Plazo máximo para que el SAT<br>resuelva el trámite o servicio                                                                                                    | Plazo máximo p<br>solicite informa                                                                                                    | ara que el SAT<br>ción adicional                                                                                                    | Plazo máximo para cumplir con la<br>información solicitada                                                                                                    |  |  |  |
| Trámite inmediato.                                                                                                    | No aplica.                                                                                                    |                                                                                                    | No aplica.                                                                                                    |  |  |  |
| ¿Qué documento obtengo al final servicio?                                                                                                    | izar el trámite o                                                                                                    | Cuál es la:                                                                                                    | a vigencia del trámite o servicio?                                                                                                    |  |  |  |
| ACUSE DE MOVIMIENTOS DE AC<br>SITUACIÓN FISCAL.                                                                                                    | CTUALIZACIÓN DE                                                                                                    | Indefinida.                                                                                                    |                                                                                                    |  |  |  |
|                                                                                                    | CANALES D                                                                                                    | E ATENCIÓN                                                                                                    |                                                                                                    |  |  |  |
| Consultas y dudas                                                                                                    | ;                                                                                                    |                                                                                                    | Quejas y denuncias                                                                                                    |  |  |  |
| <ul> <li>MarcaSAT de lunes a viernes de excepto días inhábiles:<br/>Atención telefónica: desde cualqu 627 22 728 y para el exterior del p728.<br/>Vía Chat: <u>https://chat.sat.gob.mx</u></li> <li>Atención personal en las Oficinas diversas ciudades del país, como siguiente liga:<br/><u>https://www.sat.gob.mx/portal/publ</u><br/>Los días y horarios siguientes: lun<br/>a 16:00 hrs. y viernes de 08:30 a<br/>días inhábiles.</li> <li>Preguntas frecuentes:<br/><u>https://www.sat.gob.mx/portal/publ</u><br/><u>n-y-aviso-al-rfc</u></li> </ul> | 09:00 a 18:00 hrs.,<br>ier parte del país 55<br>país (+52) 55 627 22<br>del SAT ubicadas en<br>p se establece en la<br><u>ic/directorio</u><br>es a jueves de 09:00<br>a 15:00 hrs., excepto<br><u>ic/tramites/inscripcio</u> | <ul> <li>Quejas y De<br/>país 55 885 2<br/>885 22 222 (c</li> <li>Correo electr</li> <li>En el Portal c<br/><u>https://www.s</u><br/><u>denuncias</u></li> <li>Teléfonos roj</li> <li>MarcaSAT 55</li> </ul> | enuncias SAT, desde cualquier parte del<br>22 222 y para el exterior del país (+52) 55<br>quejas y denuncias).<br>ónico: <u>denuncias@sat.gob.mx</u><br>del SAT:<br><u>sat.gob.mx/portal/public/tramites/quejas-o-</u><br>os ubicados en las oficinas del SAT.<br>5 627 22 728 opción 8. |  |  |  |
|                                                                                                    | Informació                                                                                                    | n adicional                                                                                                    |                                                                                                    |  |  |  |
| No aplica.                                                                                                    |                                                                                                    |                                                                                                    |                                                                                                    |  |  |  |
|                                                                                                    | Fundamen                                                                                                    | to jurídico                                                                                                    |                                                                                                    |  |  |  |
| Artículos 27 del CFF; 29, 30 y 31 del RC                                                                                                    | FF; Regla 2.5.13. de la                                                                                                    | a RMF.                                                                                                    |                                                                                                    |  |  |  |

| 79/CFF Aviso de cambio de régimen de capital. |                                                        |                                                                      |                                                                                                    |                                                                           |  |  |
|-----------------------------------------------|--------------------------------------------------------|----------------------------------------------------------------------|----------------------------------------------------------------------------------------------------|---------------------------------------------------------------------------|--|--|
| Trámite                                       |                                                        | Monto                                                                |                                                                                                    |                                                                           |  |  |
| Servicio                                      | Actualiza el camb                                      | aliza el cambio de régimen de capital de la persona moral en el RFC. |                                                                                                    |                                                                           |  |  |
|                                               |                                                        | Pago de<br>derechos<br>Costo:                                        |                                                                                                    |                                                                           |  |  |
| ¿Quién puede solicitar el trámite o servicio? |                                                        |                                                                      | ¿Cuándo se presenta?                                                                                                    |                                                                           |  |  |
| El representante legal de la persona moral.   |                                                        |                                                                      | Dentro del mes siguiente a aquel en q<br>fedatario público el Acta de Asamb<br>cambio de régimen de capital o la trans<br>de sociedad. | ue se protocolice ante<br>olea donde conste el<br>sformación en otro tipo |  |  |
| ¿Dónde puedo p                                | resentarlo?                                            | En las oficinas del SAT, previa cita registrada en:                  |                                                                                                    |                                                                           |  |  |
|                                               | En el Portal del SAT: <u>https://citas.sat.gob.mx/</u> |                                                                      |                                                                                                    |                                                                           |  |  |

|                | INFORMA                                                                                                    | CIÓN PARA REALIZ                                               | AR EL TRÁMITE O                                                                                                  | SERVICIO                                                                         |
|----------------|----------------------------------------------------------------------------------------------------|----------------------------------------------------------------|----------------------------------------------------------------------------------------------------|----------------------------------------------------------------------------------|
|                | ¿Qué tei                                                                                                    | ngo que hacer para r                                           | ealizar el trámite o                                                                                             | servicio?                                                                        |
| 1.             | Acude con la documentación que s                                                                                                    | se menciona en el apa                                          | artado ¿Qué requisi                                                                                              | tos debo cumplir?                                                                |
| 2.             | Entrega la documentación al pers<br>fiscal.                                                                                                    | onal que atenderá el                                           | trámite y proporcior                                                                                             | na la información que te solicite el asesor                                      |
| 3.             | Recibe, al finalizar el trámite, los documentos que comprueban el registro de tu aviso.                                                                                                    |                                                                |                                                                                                    | e tu aviso.                                                                      |
|                | <ul> <li>En caso de que cumplas con los requisitos, recibe ACUSE DE MOVIMIENTOS DE ACTUALIZACIÓN DE<br/>SITUACIÓN FISCAL.</li> </ul>                                                                                                    |                                                                |                                                                                                    |                                                                                  |
|                | • En caso de que no cumplas<br>iniciar tu trámite nuevamente                                                                                                    | con todos los requisi<br>e.                                    | itos, se te informará                                                                                            | qué documentación hace falta y deberás                                           |
|                |                                                                                                    | ¿Qué requisitos                                                | debo cumplir?                                                                                                    |                                                                                  |
| En la          | oficina del SAT:                                                                                                    |                                                                |                                                                                                    |                                                                                  |
| 1.             | Contar con cita, previamente regis                                                                                                    | trada en <u>https://citas.s</u>                                | at.gob.mx/                                                                                                    |                                                                                  |
| Adici          | onalmente, presentar:                                                                                                    |                                                                |                                                                                                    |                                                                                  |
| 2.             | Instrumento notarial en el que cor (copia certificada).                                                                                                    | nste el cambio de rég                                          | imen de capital o la                                                                                             | a transformación en otro tipo de sociedad                                        |
| 3.             | Identificación oficial vigente y en original del representante legal, cualquiera de las señaladas en el Apartado I.<br>Definiciones; punto 1.2. Identificaciones oficiales, comprobantes de e Instrumentos para acreditar la<br>representación, inciso A) Identificación oficial, del presente Anexo. |                                                                |                                                                                                    |                                                                                  |
| 4.             | Instrumento para acreditar la representación (copia certificada) o carta poder firmada ante dos testigos y ratificadas                                                                                                    |                                                                |                                                                                                    |                                                                                  |
|                | las firmas ante las autoridades fisc                                                                                                    | ales o fedatario públic                                        | o (original).                                                                                                    |                                                                                  |
| 5.             | Instrumento para acreditar que h<br>residentes en el extranjero o de ex                                                                                                    | naya sido designado<br>tranjeros residentes e                  | el representante le<br>n México (copia cer                                                                       | egal para efectos fiscales, tratándose de<br>tificada).                          |
|                | * Para mayor referencia, consu<br>comprobantes de domicilio e l<br>acreditar la representación, del p                                                                                                    | ultar en el Apartado<br>Instrumentos para a<br>presente Anexo. | <ul> <li>I. Definiciones;</li> <li>acreditar la repres</li> </ul>                                                | punto 1.2. Identificaciones oficiales,<br>sentación, inciso C) Instrumentos para |
|                |                                                                                                    | ¿Con qué condicio                                              | nes debo cumplir?                                                                                                | ,                                                                                |
| No a           | plica.                                                                                                    |                                                                |                                                                                                    |                                                                                  |
|                | SEGUIMI                                                                                                    | ENTO Y RESOLUCIÓ                                               | N DEL TRÁMITE O                                                                                                  | SERVICIO                                                                         |
| ۶C             | cómo puedo dar seguimiento al tra                                                                                                    | ámite o servicio?                                              | ¿El SAT llevará a cabo alguna inspección o verificación<br>para emitir la resolución de este trámite o servicio? |                                                                                  |
| Trám           | ite inmediato.                                                                                                    |                                                                | No.                                                                                                    |                                                                                  |
|                |                                                                                                    | Resolución del t                                               | rámite o servicio                                                                                                |                                                                                  |
| Si cu<br>que c | mples con los requisitos, se actuali<br>comprueban el registro del aviso.                                                                                                    | za el cambio de régin                                          | nen de la persona n                                                                                              | noral en el RFC y recibes los documentos                                         |
| P              | lazo máximo para que el SAT<br>resuelva el trámite o servicio                                                                                                    | Plazo máximo p<br>solicite informa                             | ara que el SAT<br>ción adicional                                                                                 | Plazo máximo para cumplir con la<br>información solicitada                       |
| Trám           | ite inmediato.                                                                                                    | No aplica.                                                     |                                                                                                    | No aplica.                                                                       |
| č              | Qué documento obtengo al finali<br>servicio?                                                                                                    | izar el trámite o                                              | ¿Cuál es la                                                                                                    | a vigencia del trámite o servicio?                                               |
| •              | AVISO DE ACTUALIZACIÓN O I<br>SITUACIÓN FISCAL.<br>ACUSE DE MOVIMIENTOS DE A<br>SITUACIÓN FISCAL.                                                                                                    | MODIFICACIÓN DE                                                | Indefinida.                                                                                                    |                                                                                  |

|       | CANALES DE ATENCIÓN                                                                                                    |                                                                                                    |                                                                                                    |  |  |  |
|-------|----------------------------------------------------------------------------------------------------|----------------------------------------------------------------------------------------------------|----------------------------------------------------------------------------------------------------|--|--|--|
|       | Consultas y dudas                                                                                                    |                                                                                                    | Quejas y denuncias                                                                                                    |  |  |  |
| •     | MarcaSAT de lunes a viernes de 09:00 a 18:00 hrs.,<br>excepto días inhábiles:<br>Atención telefónica: desde cualquier parte del país 55<br>627 22 728 y para el exterior del país (+52) 55 627 22<br>728.<br>Vía Chat: <u>https://chat.sat.gob.mx</u><br>Atención personal en las oficinas del SAT ubicadas en<br>diversas ciudades del país, como se establece en la<br>siguiente liga:<br><u>https://www.sat.gob.mx/portal/public/directorio</u><br>Los días y horarios siguientes: lunes a jueves de 09:00<br>a 16:00 hrs. y viernes de 08:30 a 15:00 hrs., excepto<br>días inhábiles.<br>Preguntas frecuentes:<br><u>https://www.sat.gob.mx/portal/public/tramites/inscripcio</u><br><u>n-y-avisos-rfc-pm</u> | <ul> <li>Q</li> <li>pa</li> <li>R</li> <li>C</li> <li>E</li> <li><u>ht</u></li> <li><u>de</u></li> <li>Te</li> <li>M</li> </ul> | tuejas y Denuncias SAT, desde cualquier parte del<br>aís 55 885 22 222 y para el exterior del país (+52) 55<br>85 22 222 (quejas y denuncias).<br>correo electrónico: <u>denuncias@sat.gob.mx</u><br>n el Portal del SAT:<br><u>ttps://www.sat.gob.mx/portal/public/tramites/quejas-o-<br/>enuncias</u><br>eléfonos rojos ubicados en las oficinas del SAT.<br>larcaSAT 55 627 22 728 opción 8. |  |  |  |
|       | Informació                                                                                                    | n adicio                                                                                                    | nal                                                                                                    |  |  |  |
| No a  | No aplica.                                                                                                    |                                                                                                    |                                                                                                    |  |  |  |
|       | Fundamen                                                                                                    | to jurídi                                                                                                    | co                                                                                                    |  |  |  |
| Artíc | culos 27 del CFF; 29, 30 y 31 del RCFF; Regla 2.5.13. de l                                                                                                    | RMF.                                                                                                    |                                                                                                    |  |  |  |

|       | 80/CFF Aviso de apertura de sucesión.                                                                                                    |                                       |                                               |                                                                                 |                                                 |  |
|-------|----------------------------------------------------------------------------------------------------|---------------------------------------|-----------------------------------------------|---------------------------------------------------------------------------------|-------------------------------------------------|--|
| Trán  | Trámite Descripción del trámite o servicio                                                                                                    |                                       |                                               |                                                                                 |                                                 |  |
| Serv  | icio                                                                                                    | Gratuito                              |                                               |                                                                                 |                                                 |  |
|       |                                                                                                    | fallecimiento, a t                    | lecimiento, a través de su albacea.           |                                                                                 |                                                 |  |
|       | ¿Quién puede                                                                                                    | solicitar el trámi                    | te o servicio?                                | ¿Cuándo se preser                                                               | nta?                                            |  |
| Pers  | ona física (Repres                                                                                                    | sentante legal de l                   | a sucesión).                                  | Dentro del mes siguiente al día en que<br>albacea de la sucesión.               | se acepte el cargo de                           |  |
|       | ¿Dónde puedo p                                                                                                    | resentarlo?                           | En las oficinas del                           | SAT, previa cita registrada en:                                                 |                                                 |  |
|       |                                                                                                    |                                       | En el Portal del SAT                          | : <u>https://citas.sat.gob.mx/</u>                                              |                                                 |  |
|       |                                                                                                    | INFORM                                | ACIÓN PARA REALIZ                             | ZAR EL TRÁMITE O SERVICIO                                                       |                                                 |  |
|       |                                                                                                    | ¿Qué te                               | ngo que hacer para                            | realizar el trámite o servicio?                                                 |                                                 |  |
| 1.    | Acude con la do                                                                                                    | cumentación que                       | se menciona en el apa                         | artado ¿Qué requisitos debo cumplir?                                            |                                                 |  |
| 2.    | Entrega la docu                                                                                                    | mentación al perso                    | onal que atenderá tu ti                       | rámite y proporciona información que te                                         | solicite.                                       |  |
| 3.    | Recibe al finaliza                                                                                                    | ar el trámite, los d                  | ocumentos que compr                           | ueban el registro de tu aviso.                                                  |                                                 |  |
|       | <ul> <li>En caso</li> <li>SITUACIÓ</li> </ul>                                                                                                    | de que cumplas<br>ON FISCAL.          | con los requisitos re                         | cibe ACUSE DE MOVIMIENTOS DE                                                    | ACTUALIZACIÓN DE                                |  |
|       | <ul> <li>En caso d<br/>iniciar tu tr</li> </ul>                                                                                                    | le que no cumplas<br>rámite nuevament | s con todos los requis<br>e.                  | itos, se te informará que documentació                                          | n hace falta y deberás                          |  |
|       |                                                                                                    |                                       | ¿Qué requisitos                               | s debo cumplir?                                                                 |                                                 |  |
| En la | as Oficinas del S                                                                                                    | AT:                                   |                                               |                                                                                 |                                                 |  |
| 1.    | Contar con cita,                                                                                                    | previamente regis                     | trada en <u>https://citas.s</u>               | sat.gob.mx/                                                                     |                                                 |  |
| Adici | onalmente, prese                                                                                                    | ntar:                                 |                                               |                                                                                 |                                                 |  |
| 2.    | 2. Forma Oficial RX "Formato de avisos de liquidación, fusión, escisión y cancelación al Registro Federal de<br>Contribuyentes" la cual podrá descargar de: |                                       |                                               |                                                                                 |                                                 |  |
|       | https://www.sat.                                                                                                    | gob.mx/portal/pub                     | lic/tramites/inscribete-                      | padrones-rfc                                                                    |                                                 |  |
|       | Selecciona <b>Can</b><br>instrucciones e i<br>tinta azul.                                                                                                   | celación de tu l<br>imprímela en dos  | RFC, da clic en Forn<br>tantos. La forma debe | na Oficial RX, llénala conforme se inderá estar firmada por el representante le | dica en la sección de<br>gal de la sucesión con |  |

- 3. Acta de defunción expedida por el Registro Civil correspondiente (copia certificada y copia simple para cotejo).
- 4. Acuerdo o instrumento notarial de aceptación del cargo de albacea, que debe contener la fecha de inicio de la sucesión (copia certificada y copia simple para cotejo).
- Identificación oficial vigente y en original del representante legal de la sucesión, cualquiera de las señaladas en el Apartado I. Definiciones; punto 1.2. Identificaciones oficiales, comprobantes de domicilio e Instrumentos para acreditar la representación, inciso A) Identificación oficial, del presente Anexo.

# En caso de representación legal:

- Instrumento para acreditar la representación (copia certificada y copia simple para cotejo) o carta poder firmada ante dos testigos y ratificadas las firmas ante las autoridades fiscales o fedatario público (original y copia simple para cotejo).
- 7. Instrumento para acreditar que se haya designado el representante legal para efectos fiscales, en caso de residentes en el extranjero o de extranjeros residentes en México (copia certificada y copia simple para cotejo).

\*Para mayor referencia, consultar en el Apartado I. Definiciones; punto 1.2. Identificaciones oficiales, comprobantes de domicilio e Instrumentos para acreditar la representación, inciso C) Instrumentos para acreditar la representación, del presente Anexo.

## ¿Con qué condiciones debo cumplir?

Que la persona que fallezca hubiera sido una persona obligada a presentar declaraciones periódicas por cuenta propia. La presentación de este aviso deberá realizarse después de aceptar el cargo de representante legal de la sucesión y previamente a la del aviso de cancelación en el RFC por liquidación de la sucesión.

| SEGUIMIENTO Y RESOLUCIÓN DEL TRÁMITE O SERVICIO                                                                                                    |                                                                     |                                                                                                    |                                                                                                    |  |  |
|----------------------------------------------------------------------------------------------------|---------------------------------------------------------------------|----------------------------------------------------------------------------------------------------|----------------------------------------------------------------------------------------------------|--|--|
| ¿Cómo puedo dar seguimiento al                                                                                                    | trámite o servicio?                                                 | ¿El SAT llevará a cabo alguna inspección o verificación<br>para emitir la resolución de este trámite o servicio?                                                                          |                                                                                                    |  |  |
| Trámite inmediato.                                                                                                    |                                                                     | No.                                                                                                    |                                                                                                    |  |  |
|                                                                                                    | Resolución del t                                                    | rámite o servicio                                                                                                    |                                                                                                    |  |  |
| Si cumples con los requisitos, se actua<br>documentos que comprueban el registr                                                                                                    | aliza la situación fiscal<br>o de tu aviso.                         | del contribuyente er                                                                                                    | n el RFC y recibes de forma inmediata los                                                                                                    |  |  |
| Plazo máximo para que el SAT<br>resuelva el trámite o servicio                                                                                                    | Plazo máximo p<br>solicite informa                                  | ara que el SAT<br>ción adicional                                                                                                    | Plazo máximo para cumplir con la<br>información solicitada                                                                                                    |  |  |
| Trámite inmediato.                                                                                                    | No aplica.                                                          |                                                                                                    | No aplica.                                                                                                    |  |  |
| ¿Qué documento obtengo al fina<br>servicio?                                                                                                    | alizar el trámite o                                                 | ¿Cuál es la                                                                                                    | a vigencia del trámite o servicio?                                                                                                    |  |  |
| <ul> <li>Forma oficial RX "Formato de<br/>fusión, escisión y cancelación a<br/>Contribuyentes", sellada.</li> <li>ACUSE DE MOVIMIENTOS DE<br/>SITUACIÓN FISCAL.</li> </ul>                                                                                                    | avisos de liquidación,<br>I Registro Federal de<br>ACTUALIZACIÓN DE | Hasta que el albac<br>de cancelación en                                                                                                    | ea o representante legal presente el aviso<br>el RFC por liquidación de la sucesión.                                                                                                    |  |  |
| CANALES DE ATENCIÓN                                                                                                    |                                                                     |                                                                                                    |                                                                                                    |  |  |
| Consultas y duda                                                                                                    | IS                                                                  |                                                                                                    | Quejas y denuncias                                                                                                    |  |  |
| <ul> <li>MarcaSAT de lunes a viernes de 09:00 a 18:00 hrs., excepto días inhábiles:<br/>Atención telefónica: desde cualquier parte del país 55 627 22 728 y para el exterior del país (+52) 55 627 22 728.<br/>Vía Chat: <u>https://chat.sat.gob.mx</u></li> <li>Atención personal en las Oficinas del SAT ubicadas en diversas ciudades del país, como se establece en la siguiente liga:<br/><u>https://www.sat.gob.mx/portal/public/directorio</u><br/>Los días y horarios siguientes: lunes a jueves de 09:00 a 16:00 hrs. y viernes de 08:30 a 15:00 hrs., excepto días inhábiles.</li> <li>Preguntas frecuentes:<br/><u>https://www.sat.gob.mx/portal/public/tramiteo/inparinoin</u></li> </ul> |                                                                     | <ul> <li>Quejas y Depaís 55 885<br/>885 22 222 (</li> <li>Correo electri</li> <li>En el Portal o<br/><u>https://www.sidenuncias</u></li> <li>Teléfonos roj</li> <li>MarcaSAT 5</li> </ul> | enuncias SAT, desde cualquier parte del<br>22 222 y para el exterior del país (+52) 55<br>quejas y denuncias).<br>rónico: <u>denuncias@sat.gob.mx</u><br>del SAT:<br><u>sat.gob.mx/portal/public/tramites/quejas-o-</u><br>jos ubicados en las oficinas del SAT.<br>5 627 22 728 opción 8. |  |  |
|                                                                                                    | Informació                                                          | n adicional                                                                                                    |                                                                                                    |  |  |
| No aplica.                                                                                                    |                                                                     |                                                                                                    |                                                                                                    |  |  |
|                                                                                                    | Fundamer                                                            | nto jurídico                                                                                                    |                                                                                                    |  |  |
| Artículos 27 del CFF: 29 v 30 del RCFF: Regla 2.5.13, de la RMF.                                                                                                    |                                                                     |                                                                                                    |                                                                                                    |  |  |

|                                                           |                                                                                                    | 81/CFF Aviso de                                                                                                    | e cancelación en el RI                                                                                              | FC por cese total de operaciones.                                                                                                    |                                                                                                    |
|-----------------------------------------------------------|----------------------------------------------------------------------------------------------------|----------------------------------------------------------------------------------------------------|----------------------------------------------------------------------------------------------------|----------------------------------------------------------------------------------------------------|----------------------------------------------------------------------------------------------------|
| Trámite                                                   |                                                                                                    |                                                                                                    | Descripción del trámite o servicio                                                                                  |                                                                                                    | Monto                                                                                                    |
| Servicio Actualiza la situac                              |                                                                                                    | ión fiscal en el RFC de la persona moral o fideicomiso en Gratuit                                                        |                                                                                                    | Gratuito                                                                                                    |                                                                                                    |
| caso de cancelació                                        |                                                                                                    |                                                                                                    | ón o cambio de resider                                                                                              | ncia fiscal.                                                                                                    | Pago de<br>derechos<br>Costo:                                                                                 |
| έQ                                                        | ¿Quién puede solicitar el trámite o servicio? ¿Cuándo se presenta                                                                                                    |                                                                                                    |                                                                                                    |                                                                                                    |                                                                                                    |
| El representante legal de la persona moral y fideicomiso. |                                                                                                    |                                                                                                    |                                                                                                    | Por cancelación: dentro del mes siguiente a aquel en el<br>que se haya presentado la última declaración a que se<br>esté obligado.<br>Por cambio de residencia fiscal: a más tardar dentro de los<br>15 días inmediatos anteriores a aquel en que suceda el<br>cambio de residencia fiscal o máximo con dos meses de<br>anticipación. |                                                                                                    |
| ¿Dón                                                      | de puedo                                                                                                    | presentarlo?                                                                                                    | En las oficinas del S<br>morales, registrada e                                                                      | AT, previa cita para el servicio de cano<br>n:<br>https://oitas.set.geb.mx/                                                                                                    | celación de personas                                                                                          |
|                                                           |                                                                                                    |                                                                                                    |                                                                                                    |                                                                                                    |                                                                                                    |
|                                                           |                                                                                                    |                                                                                                    |                                                                                                    |                                                                                                    |                                                                                                    |
| 4 0                                                       |                                                                                                    |                                                                                                    | go que nacer para rea                                                                                               |                                                                                                    |                                                                                                    |
| 2. Entre                                                  | ga la docu                                                                                                    | imentación al perso                                                                                                    | nal que atenderá el tra                                                                                             | ámite y proporciona la información que                                                                                                    | e te solicite el asesor                                                                                       |
| 3. Recit                                                  | be el <b>Acus</b>                                                                                                    | e de información de                                                                                                    | e trámite de actualiza                                                                                              | ción.                                                                                                    |                                                                                                    |
| 4. En ca<br>el do                                         | aso de que<br>cumento m                                                                                                    | cumplas con los rec<br>iencionado en el pur                                                                              | quisitos recibe la forma<br>nto anterior.                                                                           | oficial RX sellada y foliada como acuso                                                                                                    | e de recibo, junto con                                                                                        |
| 5. Ingre<br>el avi                                        | sa al Porta<br>so fue regi                                                                                                    | ıl del SAT, transcurri<br>strado.                                                                                        | idos 45 días naturales                                                                                              | posteriores a la presentación del trám                                                                                                    | ite, para verificar que                                                                                       |
| 6. Si la<br>const<br><u>situac</u><br>auter<br>guáro      | persona i<br>ancia de<br><u>cion-fiscal</u><br>itícate con<br>lala en un                                                                                                    | moral ya aparece e<br>situación fiscal er<br>elige la opción <b>Obf</b><br>Contraseña o e.firr<br>dispositivo electrónic | en estado de <b>Cancel</b><br>n la siguiente liga:<br>t <b>én la Constancia</b> . E<br>ma. Una vez autentica<br>co. | ado por cese total de operaciones<br>https://www.sat.gob.mx/portal/public/tra<br>n el apartado de <b>Pasos a seguir</b> , s<br>ado, selecciona el botón Generar Con                                                                                                    | s, podrás generar la<br>a <u>mites/constancia-de-</u><br>elecciona <b>servicio</b> y<br>astancia; imprímela o |
| 7. En c<br>prese                                          | aso de qu<br>entaste, pre                                                                                                    | ıe al realizar tu co<br>≥via cita, para recibir                                                                          | nsulta el aviso aún r<br>información sobre la s                                                                     | no esté registrado, acude a la oficina<br>ituación fiscal de la persona moral.                                                                                                    | a del SAT donde lo                                                                                            |
| 8. En c<br>incur<br>neces                                 | aso de q<br><b>nplimiento</b><br>sario que p                                                                                                    | ue no cumplas co<br>o <b>de requisitos o co</b><br>presentes tu trámite r                                                | on alguno de los rec<br>ondiciones, el cuál te s<br>nuevamente.                                                     | quisitos o condiciones, recibes <b>Ofic</b><br>será enviado por buzón tributario; si rec                                                                                                    | io de rechazo por<br>cibes este oficio, será                                                                  |
|                                                           |                                                                                                    |                                                                                                    | ¿Qué requisitos d                                                                                                   | lebo cumplir?                                                                                                    |                                                                                                    |
| En la oficir<br>1. Conta<br>Adicionalmo                   | n <mark>a del SAT</mark><br>ar con cita,<br>ente, prese                                                                                                    | previamente registra                                                                                                    | ada en <u>https://citas.sat</u>                                                                                     | .gob.mx/                                                                                                    |                                                                                                    |
| 2. Form<br>Contri<br><u>aviso</u><br>Selec<br>Ilénal      | Forma Oficial RX Formato de avisos de liquidación, fusión, escisión y cancelación al Registro Federal de<br>Contribuyentes, la cual puedes obtener en la siguiente liga: <u>https://www.sat.gob.mx/portal/public/tramites/inscripcion-y-avisos-rfc-pm</u><br>Selecciona <b>Cancela el RFC de tu empresa</b> , /da clic en <b>Cese total de operaciones</b> / da clic en <b>Forma oficial RX</b> ,<br>Ilénala conforme se indica en la sección de instrucciones e imprímela en dos tantos. La forma deberá estar firmada de |                                                                                                    |                                                                                                    |                                                                                                    |                                                                                                    |
| 3. Docu                                                   | mento prot                                                                                                    | tocolizado ante fedat                                                                                                    | tario público donde cor                                                                                             | nste el cese total de operaciones (exhib                                                                                                    | ir copia certificada).                                                                                        |
| 4. Identi<br>Defin<br>repre                               | ficación of<br>liciones; p<br>sentación                                                                                                    | ficial vigente del rep<br>ounto <b>1.2. Identifica</b><br>n, inciso <b>A) Identific</b> a                                | presentante legal, que<br>ciones oficiales, com<br>ación oficial, del prese                                         | puede ser cualquiera de las señalad<br>probantes de domicilio e Instrument<br>ente Anexo.                                                                                                    | as en el Apartado I.<br>os para acreditar la                                                                  |

- 5. Los contribuyentes que se cancelen en el RFC y que son sujetos obligados por realizar actividades vulnerables de conformidad con la LFPIORPI, y su Reglamento; deberán presentar el acuse de su solicitud de baja en el padrón de actividades vulnerables en original, o bien, la manifestación bajo protesta de decir verdad que presentaron el acuse de solicitud de baja en el referido padrón o que no son sujetos obligados en términos de la referida Ley.
- 6. Opinión de cumplimiento de obligaciones fiscales en materia de seguridad social en sentido positivo o Documento que contenga la Leyenda de "Sin Opinión de Cumplimiento", al momento de la presentación del trámite.
- 7. Instrumento para acreditar la representación (exhibir copia certificada) o carta poder firmada ante dos testigos y ratificadas las firmas ante las autoridades fiscales o fedatario público (exhibir original).

\* Para mayor referencia, consultar en el Apartado I. Definiciones; punto 1.2. Identificaciones oficiales, comprobantes de domicilio e Instrumentos para acreditar la representación, inciso C) Instrumentos para acreditar la representación, del presente Anexo.

8. Instrumento para acreditar que se haya designado el representante legal para efectos fiscales, tratándose de residentes en el extranjero o de extranjeros residentes en México (exhibir copia certificada).

#### En los siguientes casos, adicionalmente presentar:

a) Administración Pública (Federal, Estatal, Municipal, etc.).

En lugar del documento notarial donde conste el cese, el Decreto o acuerdo por el cual se extinguen dichas entidades, publicado en el órgano oficial de difusión (copia o impresión del diario, periódico o gaceta oficial).

#### b) Cambio de residencia fiscal:

Documento protocolizado ante fedatario público donde conste la designación del representante legal que cumpla los requisitos del artículo 174 de la Ley del ISR (exhibir copia certificada).

Documento oficial emitido por autoridad competente con el que acrediten el número de identificación fiscal del país, registro fiscal o equivalente el país en que residirán para efectos fiscales, o bien, que este se encuentra en trámite (exhibir copia certificada, legalizada o apostillada por autoridad competente).

# c) Organizaciones civiles y fideicomisos autorizados para recibir donativos deducibles o que en algún ejercicio fiscal hubieran contado con dicha autorización.

Acuse de la información presentada en el Portal de transparencia con motivo de la transmisión de su patrimonio a otra donataria autorizada para recibir donativos deducibles (impresión o copia).

#### d) Asociaciones Religiosas.

Documento de cancelación emitido por la Secretaría de Gobernación (exhibir copia certificada).

## ¿Con qué condiciones debo cumplir?

- Haber presentado la última declaración a la que se hubiera estado obligado antes de la cancelación.
- Opinión de cumplimiento positiva, en términos del artículo 32-D del CFF de la persona moral a cancelar, al momento de la presentación del trámite.
- No estar sujeta al ejercicio de facultades de comprobación, ni tener créditos fiscales a su cargo.
- No estar publicado en las listas a que se refieren el segundo y cuarto párrafos del artículo 69-B del CFF.
- No estar publicado en las listas a que se refiere el artículo 69 del CFF, con excepción de la fracción VI relativo a los créditos condonados.
- Que el importe de tus ingresos, deducciones, el valor de actos o actividades, las retenciones, o el impuesto acreditable, que manifestaste en tus declaraciones de pagos provisionales, retenciones, definitivos o anuales, concuerden con los importes señalados en tus CFDI, expedientes, documentos o bases de datos que las autoridades fiscales, tienen en su poder o a las que tengan acceso, respecto de los últimos cinco ejercicios fiscales.
- No haber realizado operaciones con contribuyentes que hayan sido publicados en el listado a que se refiere el artículo 69-B, cuarto párrafo del CFF, salvo que hayas acreditado ante el SAT la materialidad de las operaciones que ampara los CFDI o que se autocorrigieron, exhibiendo en este caso la declaración o declaraciones complementarias que correspondan.
- Contar con buzón tributario activo.
- Que el domicilio para conservar la contabilidad, manifestado en la citada Forma RX sea localizable.

| SEGUIMIENTO Y RESOLUCIÓN DEL TRÁMITE O SERVICIO                                                                               |                                                                                                    |  |  |
|----------------------------------------------------------------------------------------------------|----------------------------------------------------------------------------------------------------|--|--|
| ¿Cómo puedo dar seguimiento al trámite o servicio?                                                                            | ¿El SAT llevará a cabo alguna inspección o<br>verificación para emitir la resolución de este trámite o<br>servicio? |  |  |
| Presencial, en la oficina del SAT donde presentaste el aviso, con el número de folio que se encuentra en la forma oficial RX. | Sí, orden de verificación al domicilio donde conserva la contabilidad para determinar su localización.              |  |  |

|       |                                                                                                    | Resolución del trá                                                                                                    | mite o servicio                                                                                                    |                                                                                                    |  |
|-------|----------------------------------------------------------------------------------------------------|----------------------------------------------------------------------------------------------------|----------------------------------------------------------------------------------------------------|----------------------------------------------------------------------------------------------------|--|
| •     | Si cumples con los requisitos y las condiciones, se actualiza la situación fiscal en el RFC de la persona moral.<br>En caso de que no se actualice la situación fiscal, la resolución se envía a través del Oficio de rechazo por<br>incumplimiento de requisitos o condiciones, por buzón tributario.                                                                                                    |                                                                                                    |                                                                                                    |                                                                                                    |  |
| F     | Plazo máximo para que el SAT<br>resuelva el trámite o servicio                                                                                                    | Plazo máximo pa<br>solicite informac                                                                                                    | ara que el SAT<br>ción adicional                                                                                                    | Plazo máximo para cumplir con la<br>información solicitada                                                                                                    |  |
| 45 dí | as naturales.                                                                                                    | No aplica.                                                                                                    | -                                                                                                    | No aplica.                                                                                                    |  |
| ¿Qu   | é documento obtengo al finalizar e                                                                                                    | l trámite o servicio?                                                                                                    | ¿Cuál es la                                                                                                    | vigencia del trámite o servicio?                                                                                                    |  |
| •     | Forma oficial RX "Formato de au<br>fusión, escisión y cancelación al<br>Contribuyentes", sellada.<br>Acuse de información de trámite<br>cancelación al RFC.<br>En su caso, Oficio de rechazo po                                                                                                    | visos de liquidación,<br>Registro Federal de<br>de actualización o<br>pr incumplimiento de                                                                                               | Indefinida.                                                                                                    |                                                                                                    |  |
|       | requisitos o condiciones.                                                                                                    |                                                                                                    |                                                                                                    |                                                                                                    |  |
|       | CANALES DE ATENCIÓN                                                                                                    |                                                                                                    |                                                                                                    |                                                                                                    |  |
|       | Consultas y dudas                                                                                                    |                                                                                                    |                                                                                                    | Quejas y denuncias                                                                                                    |  |
| •     | MarcaSAT de lunes a viernes de<br>excepto días inhábiles:<br>Atención telefónica: desde cualqui<br>627 22 728 y para el exterior del p<br>728.<br>Vía Chat: <u>https://chat.sat.gob.mx</u><br>Atención personal en las oficinas o<br>diversas ciudades del país, como<br>siguiente liga:<br><u>https://www.sat.gob.mx/portal/public</u><br>Los días y horarios siguientes: lune:<br>16:00 hrs. y viernes de 08:30 a 15:<br>inhábiles.<br>Preguntas frecuentes:<br><u>https://www.sat.gob.mx/portal/public</u><br><u>y-avisos-rfc-pm</u> | 09:00 a 18:00 hrs.,<br>er parte del país 55<br>baís (+52) 55 627 22<br>del SAT ubicadas en<br>se establece en la<br><u>/directorio</u><br>s a jueves de 09:00 a<br>00 hrs., excepto días | <ul> <li>Quejas y Depaís 55 885<br/>55 885 22 2</li> <li>Correo elect</li> <li>En el Portal<br/><u>https://www.o-denuncias</u></li> <li>Teléfonos ro</li> <li>MarcaSAT 5</li> </ul> | enuncias SAT, desde cualquier parte del<br>22 222 y para el exterior del país (+52)<br>22 (quejas y denuncias).<br>trónico: <u>denuncias@sat.gob.mx</u><br>del SAT:<br><u>.sat.gob.mx/portal/public/tramites/quejas-</u><br>ojos ubicados en las oficinas del SAT.<br>55 627 22 728 opción 8. |  |
|       |                                                                                                    | Información a                                                                                                    | adicional                                                                                                    |                                                                                                    |  |
| Tratá | Tratándose del aviso de cambio de residencia fiscal:                                                                                                    |                                                                                                    |                                                                                                    |                                                                                                    |  |

- En caso de que el documento oficial emitido por autoridad competente, a que se refiere el apartado ¿Qué requisitos debo cumplir? esté redactado en un idioma distinto al español, deberá presentarse con su respectiva traducción al español por perito autorizado.
- El SAT se reserva sus facultades de verificación y comprobación con respecto del cumplimiento de los requisitos establecidos en esta ficha de trámite, para que, en caso de determinar incumplimiento, proceda conforme a las disposiciones aplicables.
- La presentación de este aviso es sin perjuicio de la aplicación de los criterios para considerar residente para efectos fiscales en México a una persona de conformidad con los artículos 9 del CFF y 4 de los tratados para evitar la doble tributación que México tiene en vigor, que para este último caso pudieran resultar aplicables.

# Fundamento jurídico

Artículos 9, 27, 37, 69 y 69-B del CFF; 82, 82 Bis y 174 de la LISR; 29 y 30 del RCFF; Reglas 2.5.13. y 3.10.1.22. de la RMF.

|       |                                                                                                    | 82/CFF Aviso d                                                                      | le cancelación en el                                                                                                    | RFC por liquidación total del activo.                                                                                                    |                                                                                                    |
|-------|----------------------------------------------------------------------------------------------------|-------------------------------------------------------------------------------------|----------------------------------------------------------------------------------------------------|----------------------------------------------------------------------------------------------------|----------------------------------------------------------------------------------------------------|
| Trán  | Trámite Descripción del tra                                                                                                    |                                                                                     |                                                                                                    | trámite o servicio                                                                                                    | Monto                                                                                                    |
| Serv  | icio                                                                                                    | Actualiza la situ                                                                   | ación fiscal en el RF                                                                                                    | C de una persona moral en caso de                                                                                                    | Gratuito                                                                                                    |
|       |                                                                                                    | cancelación por l                                                                   | liquidación total del ac                                                                                                    | ctivo o cambio de residencia fiscal.                                                                                                    | Pago de<br>derechos<br>Costo:                                                                                         |
|       | ¿Quién puede                                                                                                    | solicitar el trámit                                                                 | te o servicio?                                                                                                    | ¿Cuándo se preser                                                                                                    | nta?                                                                                                    |
| •     | <ul> <li>El liquidador de la persona moral.</li> <li>El representante legal de la persona moral en caso de cambio de residencia fiscal.</li> </ul>                                                                                                    |                                                                                     |                                                                                                    | Por liquidación total del acti<br>siguiente a la fecha en que term<br>sociedad.                                                                                                    | vo: dentro del mes<br>ine la liquidación de la                                                                        |
|       |                                                                                                    |                                                                                     |                                                                                                    | <ul> <li>Tratándose de cambio de resid<br/>siguiente a la fecha señalac<br/>residencia fiscal conforme a la fi<br/>"Aviso de inicio de liquidación o<br/>fiscal", el cual deberá presentars</li> </ul> | encia: dentro del mes<br>la como cambio de<br>cha de trámite 85/CFF<br>cambio de residencia<br>e previo a este aviso. |
|       | ¿Dónde puedo p                                                                                                    | presentarlo?                                                                        | En las oficinas del s<br>morales, registrada del SAT: https://www.satural.com/satural.com/satur | SAT, previa cita para el servicio de car<br>en:<br>:://citas sat gob mx/                                                                                                    | ncelación de personas                                                                                                 |
|       |                                                                                                    | INFORM                                                                              |                                                                                                    |                                                                                                    |                                                                                                    |
|       |                                                                                                    |                                                                                     |                                                                                                    |                                                                                                    |                                                                                                    |
|       |                                                                                                    | ¿Que te                                                                             | ngo que hacer para                                                                                                    | realizar el tramite o servicio?                                                                                                    |                                                                                                    |
| 1.    | Acude con la do                                                                                                    | cumentación que                                                                     | se menciona en el apa                                                                                                    | artado ¿Qué requisitos debo cumplir?                                                                                                    |                                                                                                    |
| 2.    | Entrega la docu<br>fiscal.                                                                                                    | mentación al pers                                                                   | sonal que atenderá el                                                                                                    | trámite y proporciona la información qu                                                                                                    | ue te solicite el asesor                                                                                              |
| 3.    | Recibe Acuse d                                                                                                    | e información de tr                                                                 | rámite de actualizació                                                                                                    | n, revísalo y fírmalo.                                                                                                    |                                                                                                    |
| 4.    | En caso de que<br>documento men                                                                                                    | cumplas con los r<br>cionado en el pun                                              | equisitos recibe forma<br>to anterior.                                                                                                    | a oficial RX sellada y foliada como acuse                                                                                                    | de recibo, junto con el                                                                                               |
| 5.    | Ingresa al Porta<br>el aviso fue regi                                                                                                    | l del SAT, transcu<br>strado.                                                       | rridos 45 días natural                                                                                                    | les posteriores a la presentación del trár                                                                                                    | nite, para verificar que                                                                                              |
| 6.    | Si la persona r<br><u>https://www.sat.</u><br>el apartado de                                                                                                    | noral ya aparece<br>gob.mx/portal/publ<br><b>Pasos a seguir,</b> s                  | cancelada, podrás g<br>lic/tramites/constancia<br>selecciona <b>servicio</b> y                                                                                                    | enerar la constancia de situación fisca<br><u>a-de-situacion-fiscal</u> ; elige la opción <b>Obt</b><br>/ autentícate con Contraseña o e.firma.                                                        | l en la siguiente liga:<br><b>én la Constancia.</b> En<br>Una vez autenticado,                                        |
| _     | selecciona el bo                                                                                                    | tón Generar Cons                                                                    | stancia, imprímela o g                                                                                                    | guárdala en un dispositivo electrónico.                                                                                                    |                                                                                                    |
| 7.    | En caso de que<br>aviso, previa cita                                                                                                    | al realizar tu cons<br>a, para recibir infor                                        | ulta el aviso aún no e<br>mación sobre la situa                                                                                                    | sté registrado, acude a la oficina del SA<br>ción fiscal de la persona moral.                                                                                                    | l donde presentaste el                                                                                                |
| 8.    | En caso de que<br>de requisitos o<br>presentes tu trá                                                                                                    | no cumplas con a<br>condiciones, el cu<br>mite nuevamente.                          | alguno de los requisito<br>uál te será enviado p                                                                                                    | os o condiciones, recibes Oficio de recha<br>or buzón tributario; si recibes este ofici                                                                                                    | azo por incumplimiento<br>o, será necesario que                                                                       |
|       |                                                                                                    |                                                                                     | ¿Qué requisito:                                                                                                    | s debo cumplir?                                                                                                    |                                                                                                    |
| En la | a oficina del SAT                                                                                                    | :                                                                                   |                                                                                                    |                                                                                                    |                                                                                                    |
| 1.    | Contar con cita,                                                                                                    | previamente regis                                                                   | trada en <u>https://citas.s</u>                                                                                                    | sat.gob.mx/                                                                                                    |                                                                                                    |
| Adici | onalmente, prese                                                                                                    | entar:                                                                              |                                                                                                    |                                                                                                    |                                                                                                    |
| 2.    | Forma Oficial                                                                                                    | RX "Formato de                                                                      | avisos de liquidació                                                                                                    | ón, fusión, escisión y cancelación al                                                                                                    | Registro Federal de                                                                                                   |
|       | Contribuyentes"                                                                                                    | , la cual puedes o                                                                  | btener en la siguiente                                                                                                    | e liga: <u>https://www.sat.gob.mx/portal/pub</u>                                                                                                    | lic/tramites/inscripcion-                                                                                             |
|       | <u>y-avisos-rfc-pm</u>                                                                                                    |                                                                                     |                                                                                                    |                                                                                                    |                                                                                                    |
|       | Selecciona Cancela el RFC de tu empresa, /da clic en Liquidación de sociedades b) Aviso de cancelación en e<br>RFC por liquidación total del activo / da clic en Forma oficial RX, llénala conforme se indica en la sección de<br>instrucciones e, imprímela en dos tantos. La forma deberá estar firmada de manera autógrafa con tinta azul por e<br>liquidador en el caso de liquidación total del activo o el representante legal en caso de cambio de residencia |                                                                                     |                                                                                                    |                                                                                                    |                                                                                                    |
| 3.    | 3. Documento protocolizado ante fedatario público en donde conste la liquidación (exhibir copia certificada)                                                                                                    |                                                                                     |                                                                                                    |                                                                                                    | rtificada).                                                                                                    |
| 4.    | Constancia de o<br>se trate conform<br>está en trámite,<br>liquidación o a t                                                                                                    | que la liquidación e<br>ne a la legislación<br>pudiendo ser me<br>ravés de una inse | esté inscrita en el Reg<br>local (exhibir original)<br>diante una carta emit<br>erción en el propio doc                                                                                                    | gistro Público que corresponda a la entid<br>), o en su caso, documento que acredite<br>tida por el Fedatario Público que protoc<br>cumento protocolizado (exhibir original)                           | dad Federativa de que<br>e que dicha inscripción<br>olizó el documento de<br>excepto tratándose de                    |

\*Tratándose de Sociedades o Asociaciones Civiles, constancia de que la disolución esté inscrita en el Registro Público que corresponda a la entidad Federativa de que se trate conforme a la legislación local o bien, en su caso, documento que acredite que dicha inscripción está en trámite, pudiendo ser mediante una carta emitida por el Fedatario Público que protocolizó el documento de disolución o a través de una inserción en el propio documento protocolizado (exhibir original).

- 5. Las sociedades creadas al amparo de la Ley Federal para el Fomento de la Microindustria y la Actividad Artesanal, deben exhibir la inscripción ante el Registro Público de Comercio del acta de asamblea extraordinaria en la que se acuerde la liquidación de la sociedad (exhibir original o copia certificada).
- Identificación oficial vigente del liquidador o en caso de que el liquidador sea persona moral, del representante legal quien actúe en representación del liquidador, que puede ser cualquiera de las señaladas en el Apartado I.
   Definiciones; punto 1.2. Identificaciones oficiales, comprobantes de domicilio e Instrumentos para acreditar la representación, inciso A) Identificación oficial, del presente Anexo, (exhibir original).
- Poder general para actos de dominio para acreditar la personalidad del liquidador o en caso de que el liquidador sea persona moral, quien actúe en representación legal del liquidador (exhibir copia certificada).
   \*Para mayor referencia, consultar en el Apartado I. Definiciones; punto 1.2. Identificaciones oficiales, comprobantes de domicilio e Instrumentos para acreditar la representación, inciso C) Instrumentos para
- acreditar la representación, del presente Anexo.
  8. Para los contribuyentes que se cancelen en el RFC y que son sujetos obligados por realizar actividades vulnerables de conformidad con la LFPIORPI, y su Reglamento; deberán presentar el acuse de su solicitud de baja en el padrón

de actividades vulnerables en original, o bien, la manifestación bajo protesta de decir verdad que presentaron el acuse de solicitud de baja en el referido padrón o que no son sujetos obligados en términos de la referida Ley.

 Opinión de cumplimiento de obligaciones fiscales en materia de seguridad social en sentido positivo o Documento que contenga la Leyenda de "Sin Opinión de Cumplimiento", al momento de la presentación del trámite.

## En los siguientes casos, adicionalmente presentar:

1. Organizaciones civiles y fideicomisos autorizados para recibir donativos deducibles o que en algún ejercicio fiscal hubieran contado con dicha autorización.

Acuse de la información presentada en el Portal de transparencia con motivo de la transmisión de su patrimonio a otra donataria autorizada para recibir donativos deducibles (impresión o copia).

# 2. Por cambio de residencia fiscal:

En lugar del documento notarial de liquidación, el Testimonio notarial del acta de asamblea en la que conste el cambio de residencia que contenga los datos de inscripción de la misma, ante el Registro Público de Comercio, acompañado de la constancia de inscripción en dicho registro. (exhibir copia certificada).

Documento oficial emitido por autoridad competente con el que acrediten el número de identificación fiscal del país, registro fiscal o equivalente el país en que residirán para efectos fiscales, o bien, que este se encuentra en trámite (exhibir copia certificada, legalizada o apostillada por autoridad competente).

Documento protocolizado ante fedatario público donde conste la designación del representante legal que cumpla los requisitos del artículo 174 de la Ley del ISR (exhibir copia certificada).

## 3. En el caso de extranjeros:

Documento notarial con el que se haya designado el representante legal para efectos fiscales, tratándose de residentes en el extranjero o de extranjeros residentes en México (exhibir copia certificada).

# ¿Con qué condiciones debo cumplir?

- Haber presentado la declaración final del ejercicio de liquidación.
- Opinión de cumplimiento de obligaciones fiscales en sentido positivo, en términos del artículo 32-D del CFF de la persona moral a cancelar, al momento de la presentación del trámite.
- No estar sujeta al ejercicio de facultades de comprobación, ni tener créditos fiscales a su cargo.
- No estar publicado en las listas a que se refiere el artículo 69 del CFF, con excepción de la fracción VI relativo a los créditos condonados.
- No estar publicado en las listas a que se refieren el segundo y cuarto párrafos del artículo 69-B del CFF.
- No haber realizado operaciones con contribuyentes que hayan sido publicados en el listado a que se refiere el artículo 69-B, cuarto párrafo del CFF, salvo que hayas acreditado ante el SAT la materialidad de las operaciones que amparan los CFDI o que se autocorrigieron, exhibiendo en este caso la declaración o declaraciones complementarias que correspondan.
- Que el importe de tus ingresos, deducciones, el valor de actos o actividades, las retenciones, o el impuesto acreditable, que manifestaste en tus declaraciones de pagos provisionales, retenciones, definitivos o anuales, concuerden con los importes señalados en tus CFDI, expedientes, documentos o bases de datos que las autoridades fiscales, tienen en su poder o a las que tengan acceso, respecto de los últimos cinco ejercicios fiscales.
- Contar con buzón tributario activo.
- Que el domicilio para conservar la contabilidad, manifestado en la citada forma RX sea localizable.

| SEGUIM                                                                                                    | ENTO Y RESOLUCIÓ                                                                                                    | N DEL TRÁMITE O                                                                                                    | SERVICIO                                                                                                    |  |  |
|----------------------------------------------------------------------------------------------------|----------------------------------------------------------------------------------------------------|----------------------------------------------------------------------------------------------------|----------------------------------------------------------------------------------------------------|--|--|
| ¿Cómo puedo dar seguimiento al tr                                                                                                    | rámite o servicio?                                                                                                    | ¿El SAT llevará a cabo alguna inspección o verificación<br>para emitir la resolución de este trámite o servicio?                                                                                |                                                                                                    |  |  |
| Presencial, en la oficina del SAT donde<br>con el número de folio que se encuent<br>RX.                                                                                                    | presentaste el aviso,<br>ra en la forma oficial                                                                                                    | Sí, orden de veri<br>contabilidad, para o                                                                                                    | ficación al domicilio donde conserva la<br>determinar su localización.                                                                                                    |  |  |
|                                                                                                    | Resolución del t                                                                                                    | rámite o servicio                                                                                                    |                                                                                                    |  |  |
| Si cumples con los requisitos y las                                                                                                    | condiciones, se actua                                                                                                    | aliza la situación fisc                                                                                                    | al en el RFC de la persona moral.                                                                                                    |  |  |
| En caso de que no se actualica<br>incumplimiento de requisitos o cor                                                                                                    | e la situación fiscal,<br>ndiciones por buzón tri                                                                                                    | la resolución se er<br>butario.                                                                                                    | nvía a través del Oficio de rechazo por                                                                                                    |  |  |
| Plazo máximo para que el SAT<br>resuelva el trámite o servicio                                                                                                    | Plazo máximo p<br>solicite informa                                                                                                    | ara que el SAT<br>ción adicional                                                                                                    | Plazo máximo para cumplir con la<br>información solicitada                                                                                                    |  |  |
| 45 días naturales.                                                                                                    | No aplica.                                                                                                    |                                                                                                    | No aplica.                                                                                                    |  |  |
| وQué documento obtengo al final<br>servicio?                                                                                                    | lizar el trámite o                                                                                                    | ¿Cuál es la                                                                                                    | a vigencia del trámite o servicio?                                                                                                    |  |  |
| <ul> <li>Forma oficial RX "Formato de a<br/>fusión, escisión y cancelación al<br/>Contribuyentes", sellada.</li> <li>Acuse de información de trámite d</li> <li>En su caso, Oficio de rechazo p<br/>requisitos o condiciones.</li> </ul>                                                                                                    | visos de liquidación,<br>Registro Federal de<br>le actualización.<br>or incumplimiento de                                                                                                    | Indefinida.                                                                                                    |                                                                                                    |  |  |
| CANALES DE ATENCIÓN                                                                                                    |                                                                                                    |                                                                                                    |                                                                                                    |  |  |
| Consultas y dudas                                                                                                    | 3                                                                                                    | Quejas y denuncias                                                                                                    |                                                                                                    |  |  |
| <ul> <li>MarcaSAT de lunes a viernes de excepto días inhábiles:<br/>Atención telefónica: desde cualqu 627 22 728 y para el exterior del 728.<br/>Vía Chat: <u>https://chat.sat.gob.mx</u></li> <li>Atención personal en las Oficinas diversas ciudades del país, como siguiente liga:<br/><u>https://www.sat.gob.mx/portal/pub</u></li> <li>Los días y horarios siguientes: lun a 16:00 hrs. y viernes de 08:30 a días inhábiles.</li> <li>Preguntas frecuentes:<br/><u>https://www.sat.gob.mx/portal/pub</u><br/><u>n-y-avisos-rfc-pm</u></li> </ul> | e 09:00 a 18:00 hrs.,<br>lier parte del país 55<br>país (+52) 55 627 22<br>del SAT ubicadas en<br>p se establece en la<br><u>lic/directorio</u><br>les a jueves de 09:00<br>a 15:00 hrs., excepto | <ul> <li>Quejas y De país 55 885 2<br/>885 22 222 (r</li> <li>Correo electr</li> <li>En el Portal o <u>https://www.s</u><u>denuncias</u></li> <li>Teléfonos roj</li> <li>MarcaSAT 55</li> </ul> | enuncias SAT, desde cualquier parte del<br>22 222 y para el exterior del país (+52) 55<br>quejas y denuncias).<br>rónico: <u>denuncias@sat.gob.mx</u><br>del SAT:<br><u>sat.gob.mx/portal/public/tramites/quejas-o-</u><br>los ubicados en las oficinas del SAT.<br>5 627 22 728 opción 8. |  |  |
|                                                                                                    | Informació                                                                                                    | n adicional                                                                                                    |                                                                                                    |  |  |
| <ul> <li>Tratándose de cambio de residencia fiso</li> <li>En caso de que el documento ofici<br/>debo cumplir? esté redactado en<br/>español por perito autorizado.</li> </ul>                                                                                                    | cal:<br>cial emitido por autorid<br>n un idioma distinto al                                                                                                    | ad competente, a qu<br>español, deberá pr                                                                                                    | ue se refiere el apartado ¿Qué requisitos<br>esentarse con su respectiva traducción al                                                                                                    |  |  |
| <ul> <li>El SAT se reserva sus facultade<br/>establecidos en esta ficha de tra<br/>disposiciones aplicables.</li> </ul>                                                                                                    | s de verificación y co<br>ámite, para que, en c                                                                                                    | mprobación con res<br>caso de determinar                                                                                                    | specto del cumplimiento de los requisitos<br>incumplimiento, proceda conforme a las                                                                                                    |  |  |
| La presentación de este aviso es<br>fiscales en México a una persona<br>tributación que México tiene en vig                                                                                                    | sin perjuicio de la apl<br>de conformidad con l<br>gor, que para este últir                                                                                                    | icación de los criteri<br>os artículos 9 del Cl<br>no caso pudieran res                                                                                                    | os para considerar residente para efectos<br>FF y 4 de los tratados para evitar la doble<br>sultar aplicables.                                                                                                    |  |  |
|                                                                                                    | Fundamen                                                                                                    | ito jurídico                                                                                                    |                                                                                                    |  |  |

Artículos 9, 11, 27, 37, 69 y 69-B del CFF; 12, 82, 82 Bis y 174 de la LISR; 29 y 30 del RCFF; Reglas 2.5.2., 2.5.13. y 3.10.1.22. de la RMF.

(Segunda Sección)

|                   |                                                                                                    | 83/CFF                                                                             | Aviso de cancelació                                                       | ón en el RFC por defunción.                                                                 |                         |                                 |                       |
|-------------------|----------------------------------------------------------------------------------------------------|------------------------------------------------------------------------------------|---------------------------------------------------------------------------|---------------------------------------------------------------------------------------------|-------------------------|---------------------------------|-----------------------|
| Trámit            | e 🌒                                                                                                    |                                                                                    | Descripción del                                                           | Descripción del trámite o servicio                                                          |                         |                                 |                       |
| Servic            | io 🔿                                                                                                    | Actualiza la situa                                                                 | ción fiscal de una pers                                                   | sona física, en caso de fallecimiento.                                                      | •                       | Gratuito                        |                       |
|                   |                                                                                                    |                                                                                    |                                                                           |                                                                                             | 0                       | Pago<br>derechos<br>Costo:      | de                    |
|                   | ¿Quién puede                                                                                                    | e solicitar el trámi                                                               | te o servicio?                                                            | Cuándo se prese:                                                                            | nta?                    |                                 |                       |
| Cualqu<br>interes | iier familiar<br>ado.                                                                                                    | de la persona                                                                      | fallecida o tercero                                                       | Dentro del mes siguiente al fallecimien                                                     | nto del                 | l contribuyent                  | te.                   |
| اخ                | Dónde puedo                                                                                                    | presentarlo?                                                                       | En las oficinas del                                                       | SAT, previa cita registrada en:                                                             |                         |                                 |                       |
|                   |                                                                                                    |                                                                                    | En el Portal del SAT                                                      | : <u>https://citas.sat.gob.mx/</u>                                                          |                         |                                 |                       |
| -                 |                                                                                                    | INFORM                                                                             | ACIÓN PARA REALIZ                                                         | AR EL TRÁMITE O SERVICIO                                                                    |                         |                                 |                       |
|                   |                                                                                                    | ¿Qué te                                                                            | ngo que hacer para                                                        | realizar el trámite o servicio?                                                             |                         |                                 |                       |
| 1. A              | Acude con la d                                                                                                    | ocumentación que                                                                   | se menciona en el apa                                                     | artado ¿Qué requisitos debo cumplir                                                         | ?                       |                                 |                       |
| 2. E<br>f         | Entrega la doc<br>iscal.                                                                                                    | umentación al pers                                                                 | onal que atenderá el                                                      | trámite y proporciona la información c                                                      | ue te                   | solicite el as                  | esor                  |
| 3. F              | Recibe, al finali                                                                                                    | zar el trámite, form                                                               | a oficial RX sellada y t                                                  | oliada.                                                                                     |                         |                                 |                       |
| •                 | En caso                                                                                                    | de que cumplas<br>ÓN FISCAL.                                                       | con los requisitos re                                                     | bibe ACUSE DE MOVIMIENTOS DE                                                                | ΑΟΤΙ                    | JALIZACIÓN                      | DE                    |
| •                 | En caso<br>iniciar tu                                                                                                    | de que no cumplas<br>trámite nuevamente                                            | s con todos los requis<br>e.                                              | itos, se te informará que documentacio                                                      | ón hac                  | e falta y deb                   | erás                  |
|                   |                                                                                                    |                                                                                    | ¿Qué requisitos                                                           | s debo cumplir?                                                                             |                         |                                 |                       |
| En la c           | oficina del SA                                                                                                    | T:                                                                                 |                                                                           |                                                                                             |                         |                                 |                       |
| 1. (              | Contar con cita                                                                                                    | , previamente regis                                                                | trada en <u>https://citas.s</u>                                           | at.gob.mx/                                                                                  |                         |                                 |                       |
| Adicior           | nalmente, pres                                                                                                    | entar:                                                                             |                                                                           |                                                                                             |                         |                                 |                       |
| 2. F              | <sup>-</sup> orma Oficial<br>Contribuyentes<br><u>/-aviso-al-rfc</u>                                                           | RX "Formato de<br>", la cual, puedes c                                             | avisos de liquidació<br>btener en la siguiente                            | n, fusión, escisión y cancelación a<br>liga: <u>https://www.sat.gob.mx/portal/put</u>       | l Reg<br>olic/tra       | istro Federal<br>mites/inscripo | l de<br><u>cion-</u>  |
| i                 | Selecciona <b>Ca</b><br>nstrucciones e                                                                                         | ncelación de tu l<br>imprímela en dos t                                            | <b>RFC,</b> da clic en <b>Forr</b><br>antos. La forma deber               | <b>na Oficial RX</b> llénala conforme se ir<br>á estar firmada de manera autógrafa co       | idica<br>on tinta       | en la secciór<br>a azul.        | n de                  |
| 3. A              | Acta de defunc                                                                                                    | ión expedida por el                                                                | Registro Civil (exhibir                                                   | copia certificada).                                                                         |                         |                                 |                       |
| 4. I<br>I         | dentificación<br>Oefiniciones; ;<br>epresentació                                                                               | oficial vigente del<br>ounto <b>1.2. Identific</b><br>n, inciso <b>A) Identifi</b> | familiar o tercero ir<br>aciones oficiales, co<br>cación oficial, del pre | nteresado, cualquiera de las señalad<br>mprobantes de domicilio e Instrume<br>esente Anexo. | las er<br>e <b>ntos</b> | n el Apartad<br>para acredita   | lo I.<br><b>ar Ia</b> |
| 5. A              | Acuse de baja<br>ealizar activida                                                                                              | del padrón de ac<br>ades vulnerables (e                                            | tividades vulnerables<br>xhibir original).                                | , en caso de contribuyentes que son                                                         | sujet                   | os obligados                    | por                   |
|                   |                                                                                                    |                                                                                    | ¿Con qué condicio                                                         | nes debo cumplir?                                                                           |                         |                                 |                       |
| Que la            | persona física                                                                                                    | fallecida, al mome                                                                 | nto de su deceso, se e                                                    | encuentre en cualquiera de los siguiente                                                    | es sup                  | uestos:                         |                       |
| •                 | <ul> <li>No se encontrará obligada a presentar declaraciones periódicas por cuenta propia, únicamente por servicios</li> </ul> |                                                                                    |                                                                           |                                                                                             |                         |                                 |                       |
| k                 | personales (salarios, asimilados o servicios profesionales).                                                                   |                                                                                    |                                                                           |                                                                                             |                         |                                 |                       |
| • \$              | <ul> <li>Se encontrará en suspensión de actividades, siempre que no contará con créditos fiscales determinados.</li> </ul>     |                                                                                    |                                                                           |                                                                                             |                         |                                 |                       |
| • 5               | Se encontrará inscrita sin obligaciones fiscales.                                                                              |                                                                                    |                                                                           |                                                                                             |                         |                                 |                       |
| • 7               | Tributara exclu                                                                                                    | sivamente en el Ré                                                                 | gimen de Ingresos po                                                      | r Intereses o por Dividendos.                                                               |                         |                                 |                       |
|                   |                                                                                                    | SEGUIMI                                                                            | ENTO Y RESOLUCIÓ                                                          | ON DEL TRÁMITE O SERVICIO                                                                   |                         |                                 |                       |
| ¿Có               | mo puedo da                                                                                                    | r seguimiento al tr                                                                | ámite o servicio?                                                         | ¿El SAT llevará a cabo alguna insp<br>para emitir la resolución de este                     | ecció<br>trámi          | n o verificac<br>te o servicio  | ión<br>?              |
| Trámite           | e inmediato.                                                                                                    |                                                                                    |                                                                           | No.                                                                                         |                         |                                 |                       |

|                                                                                                    | Resolución del trámite o servicio                                                                                                    |                                                                                                    |                                  |                                                            |  |
|----------------------------------------------------------------------------------------------------|----------------------------------------------------------------------------------------------------|----------------------------------------------------------------------------------------------------|----------------------------------|------------------------------------------------------------|--|
| Si cur<br>compr                                                                                                    | mples con los requisitos, se actu<br>ueban el registro del aviso.                                                                                   | aliza la situación fis                                                                                                    | cal en el RFC del                | fallecido y recibes los documentos que                     |  |
| Pla<br>re                                                                                                    | azo máximo para que el SAT<br>esuelva el trámite o servicio                                                                                         | Plazo máximo p<br>solicite informa                                                                                                    | ara que el SAT<br>ción adicional | Plazo máximo para cumplir con la<br>información solicitada |  |
| Trámit                                                                                                    | e inmediato.                                                                                                    | No aplica.                                                                                                    |                                  | No aplica.                                                 |  |
| ن.<br>ان                                                                                                    | Qué documento obtengo al finali<br>servicio?                                                                                                    | zar el trámite o                                                                                                    | ¿Cuál es la                      | a vigencia del trámite o servicio?                         |  |
| •                                                                                                    | Forma Oficial RX "Formato de av<br>fusión, escisión y cancelación al<br>Contribuyentes", sellada.<br>ACUSE DE MOVIMIENTOS DE A<br>SITUACIÓN FISCAL. | visos de liquidación,<br>Registro Federal de<br>CTUALIZACIÓN DE                                                                                                    | Indefinida.                      |                                                            |  |
|                                                                                                    | CANALES DE ATENCIÓN                                                                                                    |                                                                                                    |                                  |                                                            |  |
|                                                                                                    | Consultas y dudas                                                                                                    |                                                                                                    |                                  | Quejas y denuncias                                         |  |
| <ul> <li>Consultas y dudas</li> <li>MarcaSAT de lunes a viernes de 09:00 a 18:00 hrs.,<br/>excepto días inhábiles:<br/>Atención telefónica: desde cualquier parte del país 55<br/>627 22 728 y para el exterior del país (+52) 55 627 22<br/>728.</li> <li>Vía Chat: <u>https://chat.sat.gob.mx</u></li> <li>Atención personal en las Oficinas del SAT ubicadas en<br/>diversas ciudades del país, como se establece en la<br/>siguiente liga:<br/><u>https://www.sat.gob.mx/portal/public/directorio</u><br/>Los días y horarios siguientes: lunes a jueves de 09:00<br/>a 16:00 hrs. y viernes de 08:30 a 15:00 hrs., excepto<br/>días inhábiles.</li> <li>Preguntas frecuentes:<br/><u>https://www.sat.gob.mx/portal/public/tramites/inscripcio</u></li> </ul> |                                                                                                    | Quejas y denuncias         Quejas y Denuncias SAT, desde cualquier parte del país 55 885 22 222 y para el exterior del país (+52) 55 885 22 222 (quejas y denuncias).         Correo electrónico: denuncias@sat.gob.mx         En el Portal del SAT:<br>https://www.sat.gob.mx/portal/public/tramites/quejas-o-denuncias         Teléfonos rojos ubicados en las oficinas del SAT.         MarcaSAT 55 627 22 728 opción 8. |                                  |                                                            |  |
|                                                                                                    |                                                                                                    | Informació                                                                                                    | n adicional                      |                                                            |  |
| No ap                                                                                                    | lica.                                                                                                    |                                                                                                    |                                  |                                                            |  |
|                                                                                                    |                                                                                                    | Fundamen                                                                                                    | to jurídico                      |                                                            |  |

Artículos 27 del CFF; 29 y 30 del RCFF; Regla 2.5.13. de la RMF.

| 84/CFF Aviso de cancelación en el RFC por liquidación de la sucesión. |                                                                   |                                                                       |                                                                                 |  |  |  |  |
|-----------------------------------------------------------------------|-------------------------------------------------------------------|-----------------------------------------------------------------------|---------------------------------------------------------------------------------|--|--|--|--|
| Trámite                                                               | Descripción del trámite o servicio Monto                          |                                                                       |                                                                                 |  |  |  |  |
| Servicio                                                              | Actualiza la situa                                                | ción fiscal del contribuyente, cuando finaliza una sucesión. Gratuito |                                                                                 |  |  |  |  |
|                                                                       |                                                                   | Pago<br>derechos<br>Costo:                                            |                                                                                 |  |  |  |  |
| ¿Quién puede                                                          | solicitar el trámit                                               | e o servicio?                                                         | ¿Cuándo se presenta?                                                            |  |  |  |  |
| Persona física (representante legal de la sucesión).                  |                                                                   |                                                                       | Dentro del mes siguiente, al día en que finalice la liquidación de la sucesión. |  |  |  |  |
| ¿Dónde puedo p                                                        | edo presentarlo? En las oficinas del SAT, previa cita registrada: |                                                                       |                                                                                 |  |  |  |  |
|                                                                       |                                                                   | En el Portal del SAT                                                  | En el Portal del SAT: <u>https://citas.sat.gob.mx/</u>                          |  |  |  |  |

## INFORMACIÓN PARA REALIZAR EL TRÁMITE O SERVICIO

## ¿Qué tengo que hacer para realizar el trámite o servicio?

- 1. Acude a las Oficinas del SAT, previa cita, con la documentación que se menciona en el apartado ¿Qué requisitos debo cumplir?
- Entrega la documentación que se menciona en el apartado ¿Qué requisitos debo cumplir? al asesor fiscal que atenderá el trámite y proporciona la información que te solicite.
- Recibe al finalizar el trámite, en caso de que cumplas con los requisitos la forma oficial RX sellada como acuse de recibo.
- 4. Ingresa al Portal del SAT, transcurridos 45 días naturales posteriores a la presentación del trámite, para verificar que el aviso fue registrado.
- 5. Si ya aparece en estado Cancelado por liquidación de la sucesión, podrás generar la constancia de situación fiscal en la siguiente liga: <u>https://www.sat.gob.mx/portal/public/tramites/constancia-de-situacion-fiscal\_elige</u> la opción Obtén la Constancia. En el apartado de Pasos a seguir, selecciona servicio y autentícate con Contraseña o e.firma. Una vez autenticado, selecciona el botón Generar Constancia; imprímela o guárdala en un dispositivo electrónico.
  - En caso de que al realizar tu consulta el aviso aún no esté registrado, acude a la oficina del SAT donde lo
    presentaste, previa cita, para recibir información sobre la situación fiscal de la persona física fallecida.
  - En caso de que no cumplas con alguno de los requisitos o condiciones, recibes Oficio de rechazo por incumplimiento de requisitos o condiciones, el cuál te será enviado por buzón tributario; si recibes este oficio, será necesario que presentes tu trámite nuevamente.

#### ¿Qué requisitos debo cumplir?

#### En la oficina del SAT:

1. Contar con cita, previamente registrada en <u>https://citas.sat.gob.mx/</u>

Adicionalmente, presentar:

2. Forma Oficial RX Formato de avisos de liquidación, fusión, escisión y cancelación al Registro Federal de Contribuyentes, la cual puedes obtener en la siguiente liga:

https://www.sat.gob.mx/portal/public/tramites/inscripcion-y-aviso-al-rfc

Selecciona **Cancelación de tu RFC**, da clic en **Forma oficial RX**, llénala conforme se indica en la sección de instrucciones e imprímela en dos tantos. La forma deberá estar firmada de manera autógrafa con tinta azul por el representante legal de la sucesión.

- 3. Documento notarial que acredite la liquidación de la sucesión (exhibir copia certificada).
- 4. Identificación oficial vigente del albacea o representante legal de la sucesión, cualquiera de las señaladas en el Apartado I. Definiciones; punto 1.2. Identificaciones oficiales, comprobantes de domicilio e Instrumentos para acreditar la representación, inciso A) Identificación oficial, presente Anexo (original).
- Acuse de baja del padrón de actividades vulnerables, en caso de contribuyentes que son sujetos obligados por realizar actividades vulnerables (exhibir original).

#### En caso de representación legal:

- Documento notarial que acredite la personalidad del representante legal de la sucesión (exhibir copia certificada) o carta poder firmada ante dos testigos y ratificadas las firmas ante las autoridades fiscales o fedatario público (exhibir original).
- 2. Documento notarial con el que se haya designado el representante legal para efectos fiscales, en caso de albaceas residentes en el extranjero o de extranjeros residentes en México (exhibir copia certificada)

# ¿Con qué condiciones debo cumplir?

Opinión del cumplimiento positiva del fallecido, al momento de la presentación del aviso.

| SEGUIMIENTO Y RESOLUCIÓN DEL TRÁMITE O SERVICIO                                                                               |                                                                                                    |  |  |  |  |
|----------------------------------------------------------------------------------------------------|----------------------------------------------------------------------------------------------------|--|--|--|--|
| ¿Cómo puedo dar seguimiento al trámite o servicio?                                                                            | ¿El SAT llevará a cabo alguna inspección o verificación<br>para emitir la resolución de este trámite o servicio? |  |  |  |  |
| Presencial, en la oficina del SAT donde presentaste el aviso, con el número de folio que se encuentra en la forma oficial RX. | No.                                                                                                    |  |  |  |  |
| Resolución del trámite o servicio                                                                                             |                                                                                                    |  |  |  |  |
| • Si cumples con los requisitos, se actualiza la situación fi<br>el acuse que comprueba el registro de tu aviso.              | scal del contribuyente en el RFC y recibes de forma inmediata                                                    |  |  |  |  |

 En caso de que no se actualice la situación fiscal, recibes Oficio de rechazo por incumplimiento de requisitos o condiciones presentados en forma oficial RX Persona Física.

| Plazo máximo para que el SAT     Plazo máximo p       resuelva el trámite o servicio     solicite informa |                                                                                                    |                                                                                                    | ara que el SAT<br>ción adicional                                                                                                    | Plazo máximo para cumplir con la<br>información solicitada |  |
|----------------------------------------------------------------------------------------------------|----------------------------------------------------------------------------------------------------|----------------------------------------------------------------------------------------------------|----------------------------------------------------------------------------------------------------|------------------------------------------------------------|--|
| 45 d                                                                                                    | ías naturales.                                                                                                    | No aplica.                                                                                                    |                                                                                                    | No aplica.                                                 |  |
|                                                                                                    | ¿Qué documento obtengo al final<br>servicio?                                                                                                    | izar el trámite o                                                                                                    | ¿Cuál es la                                                                                                    | a vigencia del trámite o servicio?                         |  |
| •                                                                                                    | Forma Oficial RX "Formato de a<br>fusión, escisión y cancelación al<br>Contribuyentes", sellada.                                                                                                    | visos de liquidación,<br>Registro Federal de                                                                                                    | Indefinida.                                                                                                    |                                                            |  |
| •                                                                                                    | Acuse de movimientos de actual fiscal.                                                                                                    | ización de situación                                                                                                    |                                                                                                    |                                                            |  |
| •                                                                                                    | En su caso, Oficio de rechazo po requisitos o condiciones.                                                                                                    | or incumplimiento de                                                                                                    |                                                                                                    |                                                            |  |
|                                                                                                    |                                                                                                    | CANALES D                                                                                                    | E ATENCIÓN                                                                                                    |                                                            |  |
|                                                                                                    | Consultas y dudas                                                                                                    | ;                                                                                                    |                                                                                                    | Quejas y denuncias                                         |  |
| •                                                                                                    | MarcaSAT de lunes a viernes de<br>excepto días inhábiles:<br>Atención telefónica: desde cualqu<br>627 22 728 y para el exterior del p<br>728.<br>Vía Chat: <u>https://chat.sat.gob.mx</u><br>Atención personal en las Oficinas<br>diversas ciudades del país, como<br>siguiente liga:<br><u>https://www.sat.gob.mx/portal/publ</u><br>Los días y horarios siguientes: lun<br>a 16:00 hrs. y viernes de 08:30 a<br>días inhábiles.<br>Preguntas frecuentes:<br><u>https://www.sat.gob.mx/portal/publ</u><br><u>n-y-aviso-al-rfc</u> | 09:00 a 18:00 hrs.,<br>ier parte del país 55<br>país (+52) 55 627 22<br>del SAT ubicadas en<br>o se establece en la<br><u>ic/directorio</u><br>es a jueves de 09:00<br>15:00 hrs., excepto<br><u>ic/tramites/inscripcio</u> | Quejas y Denuncias SAT, desde cualquier parte del<br>país 55 885 22 222 y para el exterior del país (+52) 55<br>885 22 222 (quejas y denuncias).     Correo electrónico: <u>denuncias@sat.gob.mx</u> En el Portal del SAT:<br><u>https://www.sat.gob.mx/portal/public/tramites/quejas-o-<br/>denuncias</u> Teléfonos rojos ubicados en las oficinas del SAT.     MarcaSAT 55 627 22 728 opción 8. |                                                            |  |
|                                                                                                    |                                                                                                    | Informació                                                                                                    | n adicional                                                                                                    |                                                            |  |
| No a                                                                                                    | plica.                                                                                                    |                                                                                                    |                                                                                                    |                                                            |  |
|                                                                                                    |                                                                                                    | Fundamen                                                                                                    | nto jurídico                                                                                                    |                                                            |  |
| Artíc                                                                                                    | ulos 27 y 37 del CFF; 29 y 30 del R                                                                                                    | CFF; Regla 2.5.13. de                                                                                                    | la RMF.                                                                                                    |                                                            |  |

|                                                                                                    | 85/CFF Aviso de inicio de liquidación o cambio de residencia fiscal. |   |                                         |                                                                                                    |                                        |                                                                   |                                     |
|----------------------------------------------------------------------------------------------------|----------------------------------------------------------------------|---|-----------------------------------------|----------------------------------------------------------------------------------------------------|----------------------------------------|-------------------------------------------------------------------|-------------------------------------|
| Trámite                                                                                                    |                                                                      |   |                                         |                                                                                                    |                                        | Monto                                                             |                                     |
| Servi                                                                                                    | cio                                                                  | 0 | Actualiza la situación fiscal de una pe | rsona moral que se disuelva e inicie el                                                                                                    | •                                      | Gratuito                                                          |                                     |
|                                                                                                    | ejercicio de liquidación o cambie de residencia fiscal.              |   |                                         |                                                                                                    |                                        | Pago<br>derechos<br>Costo:                                        | de                                  |
| ¿Quién puede solicitar el trámite o servicio?                                                                                                    |                                                                      |   |                                         | ¿Cuándo se preser                                                                                                    | nta?                                   |                                                                   |                                     |
| <ul> <li>¿Quién puede solicitar el trámite o servicio?</li> <li>El liquidador de la persona moral que inicia la liquidación.</li> <li>El representante legal de la persona moral que cambia de residencia fiscal.</li> </ul> |                                                                      |   |                                         | <ul> <li>Por inicio de liquidación:<br/>Dentro del mes siguiente a la fec<br/>declaración del ejercicio<br/>anticipadamente.</li> <li>Por cambio de residencia:<br/>A más tardar dentro de los<br/>anteriores a aquel en que s<br/>residencia fiscal o máximo<br/>anticipación.</li> </ul> | cha en<br>qu<br>15 c<br>uceda<br>con c | que presen<br>le finaliz<br>días inmedi<br>el cambio<br>dos meses | tó la<br>caste<br>iatos<br>de<br>de |

|       | ¿Dónde puedo presentarlo?                                                                                                    | En las oficinas del SAT, previa cita registrada en:                                                                                                    |
|-------|----------------------------------------------------------------------------------------------------|----------------------------------------------------------------------------------------------------|
|       |                                                                                                    | En el Portal del SAT: <u>https://citas.sat.gob.mx/</u>                                                                                                    |
|       | INFORMA                                                                                                    | CIÓN PARA REALIZAR EL TRÁMITE O SERVICIO                                                                                                    |
|       | ¿Qué ter                                                                                                    | ngo que hacer para realizar el trámite o servicio?                                                                                                    |
| 1.    | Acude con la documentación que s                                                                                                    | e menciona en el apartado ¿Qué requisitos debo cumplir?                                                                                                    |
| 2.    | Entrega la documentación al ases actualización al RFC revísalo y fír                                                                                                    | or fiscal que atenderá el trámite y recibe el <b>Acuse de información de trámite de</b><br>malo.                                                                                                    |
| 3.    | Recibe la forma oficial RX sellada anterior.                                                                                                    | y foliada como acuse de recibo, junto con el documento mencionado en el punto                                                                                                    |
| 4.    | Si cumples con todos los requisitos                                                                                                    | s, se recibe tu trámite para ser validado por la autoridad fiscal.                                                                                                    |
| 5.    | Ingresa al Portal del SAT, transcur<br>el aviso fue registrado.                                                                                                    | ridos 45 días naturales posteriores a la presentación del trámite, para verificar que                                                                                                    |
| 6.    | Si la persona moral ya aparece er<br>en la siguiente liga: <u>https://www.sa</u><br><b>la Constancia.</b> En el apartado de<br>vez autenticado, selecciona el boto                | estado En inicio de liquidación, podrás generar la constancia de situación fiscal<br>at.gob.mx/portal/public/tramites/constancia-de-situacion-fiscal_elige la opción Obtén<br>pasos a seguir, selecciona servicio y autentícate con Contraseña o e.firma. Una<br>on Generar Constancia; imprímela o guárdala en un dispositivo electrónico. |
|       | • En caso de realizar tu consu<br>el aviso, previa cita, para rec                                                                                                    | lta, si el aviso aún no está registrado, acude a la oficina del SAT donde presentaste<br>ibir información sobre la situación fiscal de la persona moral.                                                                                                    |
|       | <ul> <li>En caso de que no cumpla<br/>incumplimiento de requisitos<br/>será necesario que presente</li> </ul>                                                                     | s con alguno de los requisitos o condiciones, recibirás un Oficio de rechazo por<br>o condiciones, el cuál te será enviado por buzón tributario; si recibes este oficio,<br>s tu trámite nuevamente.                                                                                                    |
|       |                                                                                                    | ¿Qué requisitos debo cumplir?                                                                                                    |
| En la | is oficinas del SAT:                                                                                                    |                                                                                                    |
| 1.    | Contar con cita, previamente regist                                                                                                    | rada en <u>https://citas.sat.gob.mx/</u>                                                                                                    |
| Adici | onalmente, presentar:                                                                                                    |                                                                                                    |
| 2.    | Forma Oficial RX Formato de<br>Contribuyentes, la cual puedes obt<br><u>avisos-rfc-pm</u>                                                                                         | avisos de liquidación, fusión, escisión y cancelación al Registro Federal de<br>ener en la siguiente liga: <u>https://www.sat.gob.mx/portal/public/tramites/inscripcion-y-</u>                                                                                                    |
|       | Selecciona <b>Cancela el RFC de</b><br><b>liquidación o cambio de residen</b><br>instrucciones e imprímela en dos<br>liquidador.                                                  | tu empresa, / da clic en Liquidación de sociedades a) Aviso de inicio de<br>cia fiscal / da clic en Forma oficial RX, llénala conforme se indica en la sección de<br>tantos. La forma deberá estar firmada de manera autógrafa con tinta azul por el                                                                                        |
| 3.    | Documento protocolizado ante fe<br>liquidador o liquidadores (exhibir co                                                                                                    | datario público, donde conste la disolución de la sociedad y la designación del opia certificada).                                                                                                    |
| 4.    | Constancia de que la liquidación e<br>se trate conforme a la legislación l<br>está en trámite, pudiendo ser med<br>liquidación o a través de una insere                           | sté inscrita en el Registro Público que corresponda a la entidad Federativa de que<br>ocal (exhibir original), o en su caso, documento que acredite que dicha inscripción<br>diante una carta emitida por el Fedatario Público que protocolizó el documento de<br>ción en el propio documento protocolizado (exhibir original).             |
|       | *Tratándose de Sociedades o As<br>Público que corresponda a la enti-<br>documento que acredite que dicl<br>Fedatario Público que protocolizó<br>protocolizado (exhibir original). | cociaciones Civiles, constancia de que la disolución esté inscrita en el Registro<br>dad Federativa de que se trate conforme a la legislación local o bien, en su caso,<br>na inscripción está en trámite, pudiendo ser mediante una carta emitida por el<br>el documento de disolución o a través de una inserción en el propio documento  |
| 5.    | Identificación oficial vigente del lia<br>liquidador cuando sea una persor<br>Identificaciones oficiales, comp<br>A) Identificación oficial, del prese                            | uidador o en su caso del representante legal quien actúe en representación del<br>na moral, cualquiera de las señaladas en el Apartado I. Definiciones; punto 1.2.<br>robantes de domicilio e Instrumentos para acreditar la representación, inciso<br>ente Anexo (original).                                                               |
| 6.    | Poder general para actos de domi<br>una persona moral del representar                                                                                                    | nio para acreditar la personalidad del liquidador o en caso de que el liquidador sea<br>te legal que actúe en su representación (exhibir copia certificada).                                                                                                    |
|       | *Para mayor referencia, consul<br>comprobantes de domicilio e l<br>acreditar la representación, del p                                                                             | tar en el Apartado I. Definiciones; punto 1.2. Identificaciones oficiales,<br>nstrumentos para acreditar la representación, inciso C) Instrumentos para<br>resente Anexo.                                                                                                    |

| 1.04               | uisitos adicionales para el cambio o                                                                                                    | de residencia físcal                                                                                                    | :                                                                                                    |                                                                                                    |  |
|--------------------|----------------------------------------------------------------------------------------------------|----------------------------------------------------------------------------------------------------|----------------------------------------------------------------------------------------------------|----------------------------------------------------------------------------------------------------|--|
| 1.                 | Testimonio notarial del acta de as<br>inscripción de la misma, ante el Re<br>registro (exhibir copia certificada).                                                                                                    | samblea en la que<br>gistro Público de Co                                                                                                    | conste el cambio d<br>mercio, acompañad                                                                                                    | e residencia que contenga los datos de<br>o de la constancia de inscripción en dicho                                                                                                    |  |
| 2.                 | Documento oficial emitido por autoridad competente con el que acrediten el número de identificación fiscal del país, registro fiscal o equivalente del país en que residirán para efectos fiscales, o bien, que este se encuentra en trámite (exhibir copia certificada, legalizada o apostillada por autoridad competente).                                                                                                    |                                                                                                    |                                                                                                    |                                                                                                    |  |
| 3.                 | Designar a un representante legal que cumpla con los requisitos del artículo 174 de la Ley del ISR.                                                                                                    |                                                                                                    |                                                                                                    |                                                                                                    |  |
| 4.                 | Cuando se trate de personas mora<br>hubieran contado con dicha autoriz<br>motivo de la transmisión de su patr<br>copia).                                                                                                    | ales autorizadas para<br>zación, el Acuse de<br>rimonio a otra donata                                                                                                    | a recibir donativos o<br>la información pres<br>aria autorizada para                                                                                                    | deducibles o que en algún ejercicio fiscal<br>entada en el Portal de transparencia con<br>recibir donativos deducibles (impresión o                                                                                                    |  |
|                    |                                                                                                    | ¿Con qué condicio                                                                                                    | nes debo cumplir?                                                                                                    | ·                                                                                                    |  |
| •                  | Haber presentado la declaración an                                                                                                    | ual por terminación a                                                                                                    | anticipada del ejercio                                                                                                    | io.                                                                                                    |  |
| •                  | Opinión de cumplimiento positiva de                                                                                                    | e la persona moral, a                                                                                                    | l momento de la pre                                                                                                    | sentación del aviso.                                                                                                    |  |
| •                  | Contar con e.firma de la persona mo                                                                                                    | oral y del liquidador.                                                                                                    |                                                                                                    |                                                                                                    |  |
| •                  | Contar con buzón tributario activo.                                                                                                    |                                                                                                    | - de la cita de Elem                                                                                                    |                                                                                                    |  |
| •                  | Que el domicilio para conservar la c                                                                                                    | contabilidad manifest                                                                                                    | ado en la citada For                                                                                                    | na RX sea localizable.                                                                                                    |  |
|                    | SEGUIMIE                                                                                                    | NTO Y RESOLUCIO                                                                                                    | ON DEL TRAMITE C                                                                                                    | SERVICIO                                                                                                    |  |
| )خ                 | Cómo puedo dar seguimiento al trá                                                                                                    | mite o servicio?                                                                                                    | El SAT llevará a وEl SAT llevará a<br>para emitir la r                                                                                                    | cabo alguna inspección o verificación<br>esolución de este trámite o servicio?                                                                                                    |  |
| Pres<br>con<br>RX. | sencial, en la oficina del SAT donde p<br>el número de folio que se encuentra                                                                                                    | resentaste el aviso,<br>a en la forma oficial                                                                                                    | Sí, orden de veri<br>contabilidad, para o                                                                                                    | ficación al domicilio donde conserva la<br>determinar su localización.                                                                                                    |  |
|                    |                                                                                                    | Resolución del t                                                                                                    | rámite o servicio                                                                                                    |                                                                                                    |  |
| •                  | El SAT validará que se cumplan lo<br>actualizará la situación fiscal en el F                                                                                                    | os requisitos y condio<br>RFC de la persona m                                                                                                    | ciones del trámite. S<br>oral.                                                                                                    | Si se cubren todos de manera exitosa, se                                                                                                    |  |
| •                  | En caso de que no se cumpla algu<br>enviada con el Oficio de rechazo po                                                                                                    | ún requisito o condio<br>or incumplimiento de                                                                                                    | ción, no se actualiza<br>requisitos o condicio                                                                                                    | ará la situación fiscal y la resolución será<br>nes, por buzón tributario.                                                                                                    |  |
| F                  | Plazo máximo para que el SAT<br>resuelva el trámite o servicio                                                                                                    | Plazo máximo p<br>solicite informa                                                                                                    | ara que el SAT<br>ción adicional                                                                                                    | Plazo máximo para cumplir con la<br>información solicitada                                                                                                    |  |
| 45 d               | ías naturales.                                                                                                    | No aplica.                                                                                                    |                                                                                                    | No aplica.                                                                                                    |  |
|                    |                                                                                                    |                                                                                                    |                                                                                                    |                                                                                                    |  |
|                    | ¿Qué documento obtengo al finaliz servicio?                                                                                                    | zar el trámite o                                                                                                    | ¿Cuál es la                                                                                                    | a vigencia del trámite o servicio?                                                                                                    |  |
| •                  | ¿Qué documento obtengo al finaliz<br>servicio?<br>Forma oficial RX "Formato de avi<br>fusión, escisión y cancelación al F<br>Contribuyentes", sellada.                                                                                                    | zar el trámite o<br>isos de liquidación,<br>Registro Federal de                                                                                                    | <b>Cuál es la:</b><br>Indefinida.                                                                                                    | a vigencia del trámite o servicio?                                                                                                    |  |
| •                  | ¿Qué documento obtengo al finaliz<br>servicio?<br>Forma oficial RX "Formato de avi<br>fusión, escisión y cancelación al F<br>Contribuyentes", sellada.<br>Acuse de información de trámite de                                                                                                    | sos de liquidación,<br>Registro Federal de<br>actualización.                                                                                                    | <b>;Cuál es la</b><br>Indefinida.                                                                                                    | a vigencia del trámite o servicio?                                                                                                    |  |
| •                  | ¿Qué documento obtengo al finaliz<br>servicio?<br>Forma oficial RX "Formato de avi<br>fusión, escisión y cancelación al F<br>Contribuyentes", sellada.<br>Acuse de información de trámite de<br>En caso de que el trámite no resulte<br>do resubaro por insumplimiento                                                                                                    | sos de liquidación,<br>Registro Federal de<br>actualización.<br>e procedente, Oficio                                                                                                    | <b>Cuál es la:</b><br>Indefinida.                                                                                                    | a vigencia del trámite o servicio?                                                                                                    |  |
| •                  | ¿Qué documento obtengo al finaliz<br>servicio?<br>Forma oficial RX "Formato de avi<br>fusión, escisión y cancelación al F<br>Contribuyentes", sellada.<br>Acuse de información de trámite de<br>En caso de que el trámite no resulte<br>de rechazo por incumplimiento<br>condiciones.                                                                                                    | sos de liquidación,<br>Registro Federal de<br>actualización.<br>e procedente, Oficio<br>de requisitos o                                                                                                    | <b>¿Cuál es la</b><br>Indefinida.                                                                                                    | a vigencia del trámite o servicio?                                                                                                    |  |
| •                  | ¿Qué documento obtengo al finaliz<br>servicio?<br>Forma oficial RX "Formato de avi<br>fusión, escisión y cancelación al F<br>Contribuyentes", sellada.<br>Acuse de información de trámite de<br>En caso de que el trámite no resulte<br>de rechazo por incumplimiento<br>condiciones.                                                                                                    | zar el trámite o<br>isos de liquidación,<br>Registro Federal de<br>actualización.<br>e procedente, Oficio<br>de requisitos o<br>CANALES DI                                                                                                    | <b>¿Cuál es la</b><br>Indefinida.<br>E ATENCIÓN                                                                                                    | a vigencia del trámite o servicio?                                                                                                    |  |
| •                  | ¿Qué documento obtengo al finaliz<br>servicio?<br>Forma oficial RX "Formato de avi<br>fusión, escisión y cancelación al F<br>Contribuyentes", sellada.<br>Acuse de información de trámite de<br>En caso de que el trámite no resulte<br>de rechazo por incumplimiento<br>condiciones.<br>Consultas y dudas                                                                                                    | zar el trámite o<br>isos de liquidación,<br>Registro Federal de<br>actualización.<br>e procedente, Oficio<br>de requisitos o<br>CANALES D                                                                                                    | <b>¿Cuál es la</b><br>Indefinida.<br>E ATENCIÓN                                                                                                    | a vigencia del trámite o servicio?<br>Quejas γ denuncias                                                                                                    |  |
| •                  | ¿Qué documento obtengo al finaliz<br>servicio?<br>Forma oficial RX "Formato de avi<br>fusión, escisión y cancelación al F<br>Contribuyentes", sellada.<br>Acuse de información de trámite de<br>En caso de que el trámite no resulte<br>de rechazo por incumplimiento<br>condiciones.<br>Consultas y dudas<br>MarcaSAT de lunes a viernes de de<br>excepto días inhábiles:                                                                                                    | zar el trámite o<br>isos de liquidación,<br>Registro Federal de<br>actualización.<br>e procedente, Oficio<br>de requisitos o<br>CANALES DI<br>09:00 a 18:00 hrs.,                                                                                                    | ¿Cuál es la<br>Indefinida.<br>E ATENCIÓN<br>• Quejas y De<br>país 55 885                                                                                                    | A vigencia del trámite o servicio?<br>Quejas y denuncias<br>enuncias SAT, desde cualquier parte del<br>22 222 para el exterior del país (+52) 55                                                                                                    |  |
| •                  | ¿Qué documento obtengo al finaliz<br>servicio?<br>Forma oficial RX "Formato de avi<br>fusión, escisión y cancelación al F<br>Contribuyentes", sellada.<br>Acuse de información de trámite de<br>En caso de que el trámite no resulte<br>de rechazo por incumplimiento<br>condiciones.<br>Consultas y dudas<br>MarcaSAT de lunes a viernes de o<br>excepto días inhábiles:<br>Atención telefónica: desde cualquie                                                                                                    | zar el trámite o<br>isos de liquidación,<br>Registro Federal de<br>actualización.<br>e procedente, Oficio<br>de requisitos o<br>CANALES DI<br>09:00 a 18:00 hrs.,<br>er parte del país 55                                                                                                    | ¿Cuál es la<br>Indefinida.<br>E ATENCIÓN<br>• Quejas y De<br>país 55 885<br>885 22 222 (                                                                                                    | <b>Quejas y denuncias</b><br>Pnuncias SAT, desde cualquier parte del<br>22 222 para el exterior del país (+52) 55<br>quejas y denuncias).                                                                                                    |  |
| •                  | ¿Qué documento obtengo al finaliz<br>servicio?<br>Forma oficial RX "Formato de avi<br>fusión, escisión y cancelación al F<br>Contribuyentes", sellada.<br>Acuse de información de trámite de<br>En caso de que el trámite no resulte<br>de rechazo por incumplimiento<br>condiciones.<br>Consultas y dudas<br>MarcaSAT de lunes a viernes de de<br>excepto días inhábiles:<br>Atención telefónica: desde cualquie<br>627 22 728 y para el exterior del pa                                                                                                    | zar el trámite o<br>isos de liquidación,<br>Registro Federal de<br>actualización.<br>e procedente, Oficio<br>de requisitos o<br>CANALES D<br>09:00 a 18:00 hrs.,<br>er parte del país 55<br>aís (+52) 55 627 22                                                                                                    | ¿Cuál es la<br>Indefinida.<br>E ATENCIÓN<br>Quejas y De<br>país 55 885<br>885 22 222 (<br>Correo electr                                                                                              | <b>Quejas y denuncias</b><br>enuncias SAT, desde cualquier parte del<br>22 222 para el exterior del país (+52) 55<br>quejas y denuncias).<br>ónico: <u>denuncias@sat.gob.mx</u>                                                                                                    |  |
| •                  | ¿Qué documento obtengo al finaliz<br>servicio?<br>Forma oficial RX "Formato de avi<br>fusión, escisión y cancelación al F<br>Contribuyentes", sellada.<br>Acuse de información de trámite de<br>En caso de que el trámite no resulte<br>de rechazo por incumplimiento<br>condiciones.<br>Consultas y dudas<br>MarcaSAT de lunes a viernes de de<br>excepto días inhábiles:<br>Atención telefónica: desde cualquie<br>627 22 728 y para el exterior del pa<br>728.<br>Vía Chat: https://chat.sat.gob.mx                                                                                                    | zar el trámite o<br>isos de liquidación,<br>Registro Federal de<br>actualización.<br>e procedente, Oficio<br>de requisitos o<br>CANALES DI<br>09:00 a 18:00 hrs.,<br>er parte del país 55<br>aís (+52) 55 627 22                                                                                                    | ¿Cuál es la<br>Indefinida.<br>E ATENCIÓN<br>Quejas y De<br>país 55 885<br>885 22 222 (<br>Correo electi<br>En el Portal o                                                                            | Quejas y denuncias<br>enuncias SAT, desde cualquier parte del<br>22 222 para el exterior del país (+52) 55<br>quejas y denuncias).<br>ónico: <u>denuncias@sat.gob.mx</u><br>del SAT:                                                                                                    |  |
| •                  | ¿Qué documento obtengo al finaliz<br>servicio?<br>Forma oficial RX "Formato de avi<br>fusión, escisión y cancelación al F<br>Contribuyentes", sellada.<br>Acuse de información de trámite de<br>En caso de que el trámite no resulte<br>de rechazo por incumplimiento<br>condiciones.<br>Consultas y dudas<br>MarcaSAT de lunes a viernes de de<br>excepto días inhábiles:<br>Atención telefónica: desde cualquie<br>627 22 728 y para el exterior del pa<br>728.<br>Vía Chat: https://chat.sat.gob.mx<br>Atención personal en las oficinas de                                                                                                    | zar el trámite o<br>Isos de liquidación,<br>Registro Federal de<br>actualización.<br>e procedente, Oficio<br>de requisitos o<br>CANALES DI<br>09:00 a 18:00 hrs.,<br>er parte del país 55<br>aís (+52) 55 627 22<br>el SAT ubicadas en                                                                                            | ¿Cuál es la<br>Indefinida.<br>E ATENCIÓN<br>Quejas y De<br>país 55 885<br>885 22 222 (<br>Correo electi<br>En el Portal o<br><u>https://www.s</u><br>denuncias                                       | Quejas y denuncias<br>enuncias SAT, desde cualquier parte del<br>22 222 para el exterior del país (+52) 55<br>quejas y denuncias).<br>ónico: <u>denuncias@sat.gob.mx</u><br>del SAT:<br>sat.gob.mx/portal/public/tramites/quejas-o-                                                                          |  |
| •                  | ¿Qué documento obtengo al finaliz<br>servicio? Forma oficial RX "Formato de avi<br>fusión, escisión y cancelación al F<br>Contribuyentes", sellada. Acuse de información de trámite de<br>En caso de que el trámite no resulte<br>de rechazo por incumplimiento<br>condiciones. Consultas y dudas MarcaSAT de lunes a viernes de of<br>excepto días inhábiles: Atención telefónica: desde cualquie<br>627 22 728 y para el exterior del pa<br>728. Vía Chat: <u>https://chat.sat.gob.mx</u> Atención personal en las oficinas de<br>diversas ciudades del país, como                                                                                                    | tar el trámite o<br>isos de liquidación,<br>Registro Federal de<br>actualización.<br>e procedente, Oficio<br>de requisitos o<br><b>CANALES D</b><br>09:00 a 18:00 hrs.,<br>er parte del país 55<br>aís (+52) 55 627 22<br>el SAT ubicadas en<br>se establece en la                                                                | ¿Cuál es la<br>Indefinida.<br>E ATENCIÓN<br>Quejas y De<br>país 55 885<br>885 22 222 (<br>Correo electri<br>En el Portal o<br><u>https://www.s</u><br><u>denuncias</u><br>Teléfonos ro               | Quejas y denuncias<br>enuncias SAT, desde cualquier parte del<br>22 222 para el exterior del país (+52) 55<br>quejas y denuncias).<br>ónico: <u>denuncias@sat.gob.mx</u><br>del SAT:<br>sat.gob.mx/portal/public/tramites/quejas-o-<br>os ubicados en las oficinas del SAT.                                  |  |
| •                  | ¿Qué documento obtengo al finaliz<br>servicio?      Forma oficial RX "Formato de avi<br>fusión, escisión y cancelación al F<br>Contribuyentes", sellada.      Acuse de información de trámite de<br>En caso de que el trámite no resulte<br>de rechazo por incumplimiento<br>condiciones.      Consultas y dudas      MarcaSAT de lunes a viernes de de<br>excepto días inhábiles:<br>Atención telefónica: desde cualquie<br>627 22 728 y para el exterior del pa<br>728. Vía Chat: https://chat.sat.gob.mx<br>Atención personal en las oficinas de<br>diversas ciudades del país, como<br>siguiente liga:                                                                                                    | tar el trámite o<br>isos de liquidación,<br>Registro Federal de<br>actualización.<br>e procedente, Oficio<br>de requisitos o<br>CANALES DI<br>09:00 a 18:00 hrs.,<br>er parte del país 55<br>aís (+52) 55 627 22<br>el SAT ubicadas en<br>se establece en la                                                                      | ¿Cuál es la<br>Indefinida.<br>E ATENCIÓN<br>Quejas y De<br>país 55 885<br>885 22 222 (<br>Correo electri<br>En el Portal e<br><u>https://www.s</u><br><u>denuncias</u><br>Teléfonos ro<br>MarcaSAT 5 | Quejas y denuncias<br>enuncias SAT, desde cualquier parte del<br>22 222 para el exterior del país (+52) 55<br>quejas y denuncias).<br>ónico: <u>denuncias@sat.gob.mx</u><br>del SAT:<br>sat.gob.mx/portal/public/tramites/quejas-o-<br>os ubicados en las oficinas del SAT.<br>5 627 22 728 opción 8.        |  |
| •                  | ¿Qué documento obtengo al finaliz<br>servicio?      Forma oficial RX "Formato de avi<br>fusión, escisión y cancelación al R<br>Contribuyentes", sellada.      Acuse de información de trámite de<br>En caso de que el trámite no resulte<br>de rechazo por incumplimiento<br>condiciones.      Consultas y dudas      MarcaSAT de lunes a viernes de de<br>excepto días inhábiles:<br>Atención telefónica: desde cualquie<br>627 22 728 y para el exterior del pa<br>728. Vía Chat: https://chat.sat.gob.mx<br>Atención personal en las oficinas de<br>diversas ciudades del país, como<br>siguiente liga:<br>https://www.sat.gob.mx/portal/public                                                                                                    | tar el trámite o<br>Isos de liquidación,<br>Registro Federal de<br>actualización.<br>e procedente, Oficio<br>de requisitos o<br>CANALES DI<br>09:00 a 18:00 hrs.,<br>er parte del país 55<br>aís (+52) 55 627 22<br>el SAT ubicadas en<br>se establece en la<br><u>C/directorio</u><br>s a juevos de 00:00                        | ¿Cuál es la<br>Indefinida.<br>E ATENCIÓN<br>Quejas y De<br>país 55 885<br>885 22 222 (<br>Correo electr<br>En el Portal o<br><u>https://www.s</u><br>denuncias<br>Teléfonos ro<br>MarcaSAT 5         | Quejas y denuncias<br>enuncias SAT, desde cualquier parte del<br>22 222 para el exterior del país (+52) 55<br>quejas y denuncias).<br>ónico: <u>denuncias@sat.gob.mx</u><br>del SAT:<br>sat.gob.mx/portal/public/tramites/quejas-o-<br>os ubicados en las oficinas del SAT.<br>5 627 22 728 opción 8.        |  |
| •                  | ¿Qué documento obtengo al finaliz<br>servicio?<br>Forma oficial RX "Formato de avi<br>fusión, escisión y cancelación al F<br>Contribuyentes", sellada.<br>Acuse de información de trámite de<br>En caso de que el trámite no resulte<br>de rechazo por incumplimiento<br>condiciones.<br>Consultas y dudas<br>MarcaSAT de lunes a viernes de de<br>excepto días inhábiles:<br>Atención telefónica: desde cualquie<br>627 22 728 y para el exterior del pa<br>728.<br>Vía Chat: <u>https://chat.sat.gob.mx</u><br>Atención personal en las oficinas de<br>diversas ciudades del país, como<br>siguiente liga:<br><u>https://www.sat.gob.mx/portal/public</u><br>Los días y horarios siguientes: lunes<br>a 16:00 hrs. y viernes de 08:30 a<br>días inhábiles.                                        | tar el trámite o<br>Isos de liquidación,<br>Registro Federal de<br>actualización.<br>e procedente, Oficio<br>de requisitos o<br>CANALES DI<br>09:00 a 18:00 hrs.,<br>er parte del país 55<br>aís (+52) 55 627 22<br>el SAT ubicadas en<br>se establece en la<br><u>C/directorio</u><br>s a jueves de 09:00<br>15:00 hrs., excepto | ¿Cuál es la<br>Indefinida.<br>E ATENCIÓN<br>Quejas y De<br>país 55 885<br>885 22 222 (<br>Correo electi<br>En el Portal o<br><u>https://www.s<br/>denuncias</u><br>Teléfonos ro<br>MarcaSAT 5        | Quejas y denuncias<br>enuncias SAT, desde cualquier parte del<br>22 222 para el exterior del país (+52) 55<br>quejas y denuncias).<br>ónico: <u>denuncias@sat.gob.mx</u><br>del SAT:<br><u>sat.gob.mx/portal/public/tramites/quejas-o-</u><br>os ubicados en las oficinas del SAT.<br>5 627 22 728 opción 8. |  |
| •                  | ¿Qué documento obtengo al finaliz<br>servicio? Forma oficial RX "Formato de avi<br>fusión, escisión y cancelación al F<br>Contribuyentes", sellada. Acuse de información de trámite de<br>En caso de que el trámite no resulte<br>de rechazo por incumplimiento<br>condiciones. Consultas y dudas MarcaSAT de lunes a viernes de de<br>excepto días inhábiles: Atención telefónica: desde cualquie<br>627 22 728 y para el exterior del pa<br>728. Vía Chat: <u>https://chat.sat.gob.mx</u> Atención personal en las oficinas de<br>diversas ciudades del país, como<br>siguiente liga:<br><u>https://www.sat.gob.mx/portal/public</u> Los días y horarios siguientes: lunes<br>a 16:00 hrs. y viernes de 08:30 a<br>días inhábiles. Preguntas frecuentes:                                          | zar el trámite o<br>Isos de liquidación,<br>Registro Federal de<br>actualización.<br>e procedente, Oficio<br>de requisitos o<br>CANALES DI<br>09:00 a 18:00 hrs.,<br>er parte del país 55<br>aís (+52) 55 627 22<br>el SAT ubicadas en<br>se establece en la<br><u>c/directorio</u><br>s a jueves de 09:00<br>15:00 hrs., excepto | ¿Cuál es la<br>Indefinida.<br>E ATENCIÓN<br>Quejas y De<br>país 55 885<br>885 22 222 (<br>Correo electr<br>En el Portal o<br><u>https://www.s</u><br>denuncias<br>Teléfonos ro<br>MarcaSAT 5         | Quejas y denuncias<br>enuncias SAT, desde cualquier parte del<br>22 222 para el exterior del país (+52) 55<br>quejas y denuncias).<br>ónico: <u>denuncias@sat.gob.mx</u><br>del SAT:<br>sat.gob.mx/portal/public/tramites/quejas-o-<br>os ubicados en las oficinas del SAT.<br>5 627 22 728 opción 8.        |  |
| •                  | ¿Qué documento obtengo al finaliz<br>servicio? Forma oficial RX "Formato de avi<br>fusión, escisión y cancelación al F<br>Contribuyentes", sellada. Acuse de información de trámite de<br>En caso de que el trámite no resulte<br>de rechazo por incumplimiento<br>condiciones. Consultas y dudas MarcaSAT de lunes a viernes de de<br>excepto días inhábiles: Atención telefónica: desde cualquie<br>627 22 728 y para el exterior del pa<br>728. Vía Chat: <u>https://chat.sat.gob.mx</u> Atención personal en las oficinas de<br>diversas ciudades del país, como<br>siguiente liga: <u>https://www.sat.gob.mx/portal/public</u> Los días y horarios siguientes: lunes<br>a 16:00 hrs. y viernes de 08:30 a<br>días inhábiles. Preguntas frecuentes: <u>https://www.sat.gob.mx/portal/public</u> | tar el trámite o<br>sos de liquidación,<br>Registro Federal de<br>actualización.<br>e procedente, Oficio<br>de requisitos o<br>CANALES D<br>09:00 a 18:00 hrs.,<br>er parte del país 55<br>aís (+52) 55 627 22<br>el SAT ubicadas en<br>se establece en la<br><u>C/directorio</u><br>s a jueves de 09:00<br>15:00 hrs., excepto   | ¿Cuál es la<br>Indefinida.<br>E ATENCIÓN<br>Quejas y De<br>país 55 885<br>885 22 222 (<br>Correo electr<br>En el Portal o<br><u>https://www.s</u><br><u>denuncias</u><br>Teléfonos ro<br>MarcaSAT 5  | Quejas y denuncias<br>enuncias SAT, desde cualquier parte del<br>22 222 para el exterior del país (+52) 55<br>quejas y denuncias).<br>ónico: <u>denuncias@sat.gob.mx</u><br>Jel SAT:<br>sat.gob.mx/portal/public/tramites/quejas-o-<br>os ubicados en las oficinas del SAT.<br>5 627 22 728 opción 8.        |  |

### Información adicional

Tratándose de cambio de residencia fiscal:

- En caso de que el documento oficial emitido por autoridad competente, a que se refiere el apartado ¿Qué requisitos debo cumplir? esté redactado en un idioma distinto al español, deberá presentarse con su respectiva traducción al español por perito autorizado.
- El SAT se reserva sus facultades de verificación y comprobación con respecto del cumplimiento de los requisitos establecidos en esta ficha de trámite, para que, en caso de determinar incumplimiento, proceda conforme a las disposiciones aplicables.
- La presentación de este aviso es sin perjuicio de la aplicación de los criterios para considerar residente para efectos fiscales en México a una persona de conformidad con los artículos 9 del CFF y 4 de los tratados para evitar la doble tributación que México tiene en vigor, que para este último caso pudieran resultar aplicables.

#### Fundamento jurídico

Artículos 9, 11 y 37 del CFF; 29 y 30 del RCFF; 12 de la LISR; Reglas 2.5.2. y 2.5.13. de la RMF.

| 86/CFF Aviso de cancelación en el RFC por fusión de sociedades. |                                                                                                    |                                                                          |                                                            |                                                                                                    |                            |     |
|-----------------------------------------------------------------|----------------------------------------------------------------------------------------------------|--------------------------------------------------------------------------|------------------------------------------------------------|----------------------------------------------------------------------------------------------------|----------------------------|-----|
| Trámite                                                         |                                                                                                    |                                                                          | Monto                                                      |                                                                                                    |                            |     |
| Servicio                                                        |                                                                                                    | Aviso de cancelación y actualización de la situación fiscal en el RFC de |                                                            |                                                                                                    | Gratuito                   |     |
|                                                                 |                                                                                                    | personas morale                                                          | s, cuando realizan un                                      | a fusión.                                                                                                    | Pago<br>derechos<br>Costo: | de  |
| ۵ś                                                              | uién puede                                                                                                    | solicitar el trámit                                                      | e o servicio?                                              | ¿Cuándo se presei                                                                                                    | nta?                       |     |
| El representante legal de la sociedad fusionante.               |                                                                                                    |                                                                          | ionante.                                                   | Dentro del mes siguiente a aquel en que se realice la fusión.<br>Dicho plazo será suspendido hasta en tanto la autoridad<br>fiscal emita el Acuse respectivo de cumplimiento de<br>requisitos del artículo 27 del CFF que establece la ficha de<br>trámite 316/CFF "Revisión previa a la presentación del aviso<br>de cancelación en el RFC por fusión de sociedades", en<br>caso de que se emita el "Acuse de no cumplimiento de<br>requisitos del artículo 27 del CFF", se suspenderá el plazo,<br>por única ocasión, hasta por diez días más siempre y<br>cuando el contribuyente realice las gestiones necesarias<br>para subapare las incorpitancias detoctodos. |                            |     |
| ¿Dóı                                                            | nde puedo p                                                                                                    | presentarlo?                                                             | <b>En las oficinas del</b><br>Portal del SAT: <u>https</u> | <b>SAT</b> , previa cita registrada en:<br><u>s://citas.sat.gob.mx/</u>                                                                                                    |                            |     |
|                                                                 |                                                                                                    | INFORMA                                                                  | CIÓN PARA REALIZ                                           | ZAR EL TRÁMITE O SERVICIO                                                                                                    |                            |     |
|                                                                 |                                                                                                    | ¿Qué te                                                                  | ngo que hacer para                                         | realizar el trámite o servicio?                                                                                                    |                            |     |
| 1. Acu<br>deb                                                   | de a las Ofi<br>o cumplir?                                                                                                    | icinas del SAT, pre                                                      | evia cita con la docu                                      | mentación que se menciona en el apar                                                                                                    | tado <b>¿Qué requisi</b> t | tos |
| 2. Entrater                                                     | rega la docu<br>nderá el trám                                                                                                    | umentación que se<br>nite y proporciona la                               | e menciona en el apa<br>a información que te s             | artado ¿Qué requisitos debo cumplir<br>solicite.                                                                                                    | ? al asesor fiscal o       | que |
| 3. Rec                                                          | ibe <b>Acuse c</b>                                                                                                    | le información de                                                        | trámite de actualiza                                       | <b>ación o cancelación al RFC</b> , revísalo y t                                                                                                    | fírmalo.                   |     |
| 4. En sella                                                     | En caso de que cumplas con los requisitos del apartado ¿Qué requisitos debo cumplir? recibe la forma oficial RX sellada y foliada como acuse de recibo, junto con el documento mencionado en el punto anterior.                                                                                                    |                                                                          |                                                            |                                                                                                    |                            |     |
| 5. Ingr<br>avis                                                 | Ingresa al Portal del SAT, transcurridos 45 días naturales posteriores a la presentación del trámite para verificar que el<br>aviso fue registrado.                                                                                                    |                                                                          |                                                            |                                                                                                    |                            |     |
| 6. Si I<br><u>http</u><br>el a<br>sele                          | Si la persona moral ya aparece cancelada, podrás generar la constancia de situación fiscal en la siguiente liga:<br><u>https://www.sat.gob.mx/portal/public/tramites/constancia-de-situacion-fiscal</u> elige la opción <b>Obtén la Constancia.</b> En<br>el apartado de <b>Pasos a seguir,</b> selecciona <b>servicio</b> y autentícate con Contraseña o e.firma. Una vez autenticado,<br>selecciona di batén Constancia, imprímela o guédela on un dispositivo electrónico. |                                                                          |                                                            |                                                                                                    |                            |     |

## ¿Qué requisitos debo cumplir?

## En la oficina del SAT:

1. Contar con cita, previamente registrada en <u>https://citas.sat.gob.mx/</u>

Adicionalmente, presentar:

- 2. Acuse de cumplimiento de requisitos a que se refiere la ficha de trámite 316/CFF "Revisión previa a la presentación del aviso de cancelación en el RFC por fusión de sociedades".
- 3. Forma Oficial RX "Formato de avisos de liquidación, fusión, escisión y cancelación al Registro Federal de Contribuyentes" original, en dos tantos y deberá estar firmada por el representante legal de la fusionante.
- 4. Documento notarial en el que conste la fusión e instrumento para acreditar la representación de la fusionante (original o copia certificada), o carta poder firmada ante dos testigos y ratificadas las firmas ante las autoridades fiscales o fedatario público (original).

\*Para mayor referencia, consultar en el Apartado I. Definiciones; punto 1.2. Identificaciones oficiales, comprobantes de domicilio e Instrumentos para acreditar la representación, inciso C) Instrumentos para acreditar la representación, del presente Anexo.

- 5. Instrumento para acreditar la representación de la fusionante para efectos fiscales, tratándose de residentes en el extranjero o de extranjeros residentes en México. (copia certificada).
- Comprobante de domicilio de la fusionante, que puede ser cualquiera de los señalados en el Apartado I.
   Definiciones; punto 1.2. Identificaciones oficiales, comprobantes de domicilio e Instrumentos para acreditar la representación, inciso B) Comprobante de domicilio, del presente Anexo (digitalización del original).
- 7. Manifestación expresa de la fusionante bajo protesta de decir verdad, que asume la titularidad de las obligaciones de la fusionada, de conformidad con las disposiciones jurídicas aplicables, debidamente firmada por el representante legal de la fusionante (original).
- 8. Manifestación expresa de la fusionante, bajo protesta de decir verdad, debidamente firmada por el representante legal (original), que a la fecha de presentación de la solicitud la fusionada:
  - No ha realizado operaciones con contribuyentes que hayan sido publicados en los listados a que se refiere el artículo 69-B, cuarto párrafo del CFF.
  - En caso de haber celebrado dichas operaciones, que acreditó ante el SAT la materialidad de las operaciones que amparan los CFDI o bien, de que se corrigió.
- 9. Manifestación expresa de la fusionante, bajo protesta de decir verdad, de que a la fecha de presentación de la solicitud la fusionada no ha sido publicada en los listados a que se refiere el noveno párrafo del artículo 69-B Bis del CFF, debidamente firmada por el representante legal de la fusionante (original).
- 10. En el caso de que la fusionada sea un sujeto obligado por realizar actividades vulnerables en términos de la LFPIORPI, deberá presentar el acuse de su solicitud de baja en el padrón de actividades vulnerables en original, o bien, la manifestación bajo protesta de decir verdad que presentaron el acuse de baja en el referido o que no son sujetos obligados en términos de la referida Ley (original).
- 11. En caso de Donatarias Autorizadas, el acuse de presentación del Aviso a que se refiere la ficha 16/ISR "Avisos para la actualización del padrón y directorio de donatarias autorizadas para recibir donativos deducibles", en caso de organizaciones civiles que cuenten con dicha autorización, así como la información sobre la transmisión del patrimonio de la organización fusionada, conforme a lo señalado en la ficha 19/ISR "Declaración informativa para garantizar la transparencia del patrimonio, así como el uso y destino de los donativos recibidos y actividades destinadas a influir en la legislación".

# ¿Con qué condiciones debo cumplir?

| No a                                             | plica.                                                                                                    |                                                                                                    |  |  |  |  |
|--------------------------------------------------|----------------------------------------------------------------------------------------------------|----------------------------------------------------------------------------------------------------|--|--|--|--|
|                                                  | SEGUIMIENTO Y RESOLUCIÓN DEL TRÁMITE O SERVICIO                                                                                                    |                                                                                                    |  |  |  |  |
| ζC                                               | ómo puedo dar seguimiento al trámite o servicio?                                                                                                    | ¿El SAT llevará a cabo alguna inspección o verificación<br>para emitir la resolución de este trámite o servicio? |  |  |  |  |
| Ingre<br>regist<br><u>https:</u><br><u>aviso</u> | sa al Portal del SAT, para verificar que el aviso fue<br>trado, en:<br>://www.sat.gob.mx/portal/public/tramites/inscripcion-y-<br>is-rfc-pm                                                                                                    | No.                                                                                                    |  |  |  |  |
|                                                  | Resolución del t                                                                                                    | rámite o servicio                                                                                                |  |  |  |  |
| 1.                                               | Una vez presentado este aviso, con toda la documentación e información mencionada en el apartado de requisitos de la presente ficha de trámite, se considerará como cumplido el requisito establecido en el artículo 14-B, fracción I, inciso a) del CFF. |                                                                                                    |  |  |  |  |
| 2.                                               | Se actualizará la situación fiscal en el RFC de la person                                                                                                    | a moral fusionada con estatus de cancelación.                                                                    |  |  |  |  |

| _                                                                                                    |                                                                 | <b>_</b> . /.                                                                                                    |                                  | <b>_</b> . <i>i</i>                                        |
|----------------------------------------------------------------------------------------------------|-----------------------------------------------------------------|----------------------------------------------------------------------------------------------------|----------------------------------|------------------------------------------------------------|
| F                                                                                                    | Plazo maximo para que el SA l<br>resuelva el trámite o servicio | solicite informa                                                                                                    | ara que el SAT<br>ción adicional | Plazo maximo para cumplir con la<br>información solicitada |
| 24 h                                                                                                    | oras.                                                           | No aplica.                                                                                                    |                                  | No aplica.                                                 |
|                                                                                                    | و Qué documento obtengo al finali<br>servicio?                  | zar el trámite o                                                                                                    | ¿Cuál es la                      | a vigencia del trámite o servicio?                         |
| <ul> <li>Forma Oficial RX "Formato de avisos de liquidación,<br/>fusión, escisión y cancelación al Registro Federal de<br/>Contribuyentes", sellada.</li> <li>Acuse de información de trámite de actualización o<br/>cancelación al RFC.</li> </ul>                                                                                                    |                                                                 |                                                                                                    | Indefinida.                      |                                                            |
|                                                                                                    |                                                                 | CANALES DI                                                                                                    | E ATENCIÓN                       |                                                            |
|                                                                                                    | Consultas y dudas                                               |                                                                                                    |                                  | Quejas y denuncias                                         |
| <ul> <li>Consultas y dudas</li> <li>MarcaSAT de lunes a viernes de 09:00 a 18:00 hrs., excepto días inhábiles:<br/>Atención telefónica desde cualquier parte del país 55 627 22 728 y para el exterior del país (+52) 55 627 22 728.<br/>Vía Chat: <u>https://chat.sat.gob.mx</u></li> <li>Atención personal en las Oficinas del SAT ubicadas en diversas ciudades del país, como se establece en la siguiente liga:<br/><u>https://www.sat.gob.mx/portal/public/directorio</u><br/>Los días y horarios siguientes: lunes a jueves de 09:00 a 16:00 hrs. y viernes de 08:30 a 15:00 hrs., excepto</li> </ul> |                                                                 | <ul> <li>Quejas y Denuncias SAT, desde cualquier parte del país 55 885 22 222 y para el exterior del país (+52) 55 885 22 222 (quejas y denuncias).</li> <li>Correo electrónico: <u>denuncias@sat.gob.mx</u></li> <li>En el Portal del SAT:<br/><u>https://www.sat.gob.mx/portal/public/tramites/quejas-o-denuncias</u></li> <li>Teléfonos rojos ubicados en las oficinas del SAT.</li> <li>MarcaSAT 55 627 22 728 opción 8.</li> </ul> |                                  |                                                            |
|                                                                                                    |                                                                 | Informació                                                                                                    | n adicional                      |                                                            |
| No a                                                                                                    | plica.                                                          |                                                                                                    |                                  |                                                            |
|                                                                                                    |                                                                 | Fundamen                                                                                                    | to jurídico                      |                                                            |
| Artíc                                                                                                    | ulos 11, 14-B, 27, 37, 69 y 69-B del                            | CFF; 29 y 30 del RCF                                                                                                    | F; Regla 2.5.13. de              | la RMF.                                                    |

|                       | 87/CFF Aviso de inicio de procedimiento de concurso mercantil. |                                                                        |                                                                                           |                                                                                                    |                                                                                                    |                                     |                                                           |                                        |
|-----------------------|----------------------------------------------------------------|------------------------------------------------------------------------|-------------------------------------------------------------------------------------------|----------------------------------------------------------------------------------------------------|----------------------------------------------------------------------------------------------------|-------------------------------------|-----------------------------------------------------------|----------------------------------------|
| Trámite   Descripción |                                                                |                                                                        |                                                                                           | Descripción del                                                                                        | trámite o servicio                                                                                                    | Monto                               |                                                           |                                        |
| Servi                 | icio                                                           | 0                                                                      | Presenta este av                                                                          | iso para actualizar la                                                                                 | situación fiscal de personas morales y                                                                                                    | ٠                                   | Gratuito                                                  |                                        |
|                       |                                                                |                                                                        | físicas que entrai                                                                        | n en concurso mercar                                                                                   | ntil.                                                                                                    |                                     | Pago<br>derechos<br>Costo:                                | de                                     |
|                       | ¿Qu                                                            | ién puede                                                              | solicitar el trámit                                                                       | e o servicio?                                                                                          | ¿Cuándo se prese                                                                                                    | nta?                                |                                                           |                                        |
| •                     | <ul><li>Personas físicas.</li><li>Personas morales.</li></ul>  |                                                                        |                                                                                           | Dentro del mes siguiente a aquel en el que se aceptó la<br>demanda de solicitud de concurso mercantil. |                                                                                                    |                                     |                                                           |                                        |
|                       | ¿Dón                                                           | de puedo p                                                             | resentarlo?                                                                               | En el Portal del SA                                                                                    | т:                                                                                                    |                                     |                                                           |                                        |
|                       |                                                                |                                                                        |                                                                                           | https://www.sat.gob.                                                                                   | mx/portal/private/aplicacion/mi-portal                                                                                                    |                                     |                                                           |                                        |
|                       |                                                                |                                                                        | INFORMA                                                                                   | ACIÓN PARA REALIZ                                                                                      | ZAR EL TRÁMITE O SERVICIO                                                                                                    |                                     |                                                           |                                        |
|                       |                                                                |                                                                        | ¿Qué te                                                                                   | ngo que hacer para                                                                                     | realizar el trámite o servicio?                                                                                                    |                                     |                                                           |                                        |
| 1.                    | Ingre                                                          | sa en la liga                                                          | a del apartado ¿De                                                                        | ónde puedo presenta                                                                                    | arlo?                                                                                                    |                                     |                                                           |                                        |
| 2.                    | En M                                                           | l <b>i portal</b> , ca                                                 | ptura tu RFC, Cor                                                                         | itraseña y elige <b>Inicia</b>                                                                         | r sesión.                                                                                                    |                                     |                                                           |                                        |
| 3.                    | Sele                                                           | cciona la op                                                           | ción <b>Servicios po</b>                                                                  | or Internet / Servicio                                                                                 | o solicitudes / Solicitud y aparecerá u                                                                                                    | n formu                             | lario.                                                    |                                        |
| 4.                    | Requisita el formulario conforme a lo siguiente:               |                                                                        |                                                                                           |                                                                                                    |                                                                                                    |                                     |                                                           |                                        |
|                       | En e<br>en <b>D</b><br>del a<br>la de                          | l apartado <b>l</b><br><b>irigido a:</b> S<br>cuerdo adm<br>manda o so | Descripción del S<br>SAT; en <b>*Asunto:</b><br>hisorio de la dema<br>plicitud de concurs | Servicio, en la pestañ<br>Aviso de inicio de pro<br>nda o solicitud de cor<br>so mercantil, para ello  | ia <b>Trámite</b> selecciona la opción <b>ACTUA</b><br>ocedimiento de concurso mercantil; en <b>I</b><br>ncurso mercantil; Anexa el archivo del a<br>o elige las opciones <b>Adjuntar Archivo</b> / | ALIZAC<br>Descrip<br>cuerdo<br>Exam | CIÓN DEL F<br>Dición: los d<br>de admisió<br>inar, selecc | <b>RFC</b> ;<br>latos<br>n de<br>ciona |

el documento digitalizado en formato PDF y elige Cargar.

5. Oprime el botón Enviar, se genera el Acuse de recepción que contiene el folio del trámite con el que puedes dar seguimiento a tu aviso, imprímelo o guárdalo. Revisa tu caso de aclaración en un plazo de 10 días para verificar si se te solicitó información adicional, en caso de 6 ser así, contarás con 10 días para entregarla, si excedes ese plazo es necesario ingresar nuevamente tu solicitud. Ingresa al Portal del SAT, dentro del plazo de 3 meses posteriores a la presentación del trámite, con el número de 7 folio, para verificar la respuesta a tu aviso, en: https://www.sat.gob.mx/portal/private/aplicacion/mi-portal de acuerdo a lo siguiente: En Mi portal, captura tu RFC e ingresa tu contraseña; selecciona la opción: Servicios por Internet / Aclaraciones / Consulta; captura el número de folio del trámite y verifica la solución otorgada a tu solicitud; si tu solicitud fue resuelta, obtendrás Acuse de respuesta que podrás imprimir o guardar. ¿Qué requisitos debo cumplir? Acuerdo de admisión de la demanda o solicitud de concurso mercantil, presentada ante la autoridad competente, digitalizado en formato PDF. ¿Con qué condiciones debo cumplir? Contar con Contraseña SEGUIMIENTO Y RESOLUCIÓN DEL TRÁMITE O SERVICIO ¿Cómo puedo dar seguimiento al trámite o servicio? ¿El SAT llevará a cabo alguna inspección o verificación para emitir la resolución de este trámite o servicio? En el Portal del SAT, con el número de folio que se No. encuentra en el Acuse de recepción. Resolución del trámite o servicio Si la documentación es correcta, recibirás la confirmación de la recepción de tu solicitud, a través del caso de aclaración. En caso contrario, por el mismo caso de aclaración, se te hará saber el rechazo del trámite y se indicarán los motivos. Plazo máximo para que el SAT Plazo máximo para que el SAT Plazo máximo para cumplir con la información solicitada resuelva el trámite o servicio solicite información adicional 3 meses 10 días. 10 días. ¿Qué documento obtengo al finalizar el trámite o ¿Cuál es la vigencia del trámite o servicio? servicio? Acuse de recepción. Indefinida. Acuse de respuesta. **CANALES DE ATENCIÓN** Consultas y dudas Quejas y denuncias MarcaSAT desde lunes a viernes de 09:00 a 18:00 • Quejas y Denuncias SAT, desde cualquier parte del hrs., excepto días inhábiles: país 55 885 22 222 y para el exterior del país (+52) 55 885 22 222 (quejas y denuncias). Atención telefónica: desde cualquier parte del país 55 627 22 728 y para el exterior del país (+52) 55 627 22 • Correo electrónico: denuncias@sat.gob.mx 728. En el Portal del SAT: • Vía Chat: https://chat.sat.gob.mx https://www.sat.gob.mx/portal/public/tramites/quejas-o-Atención personal en las oficinas del SAT ubicadas en denuncias diversas ciudades del país, como se establece en la Teléfonos rojos ubicados en las oficinas del SAT. siguiente liga: MarcaSAT 55 627 22 728 opción 8. https://www.sat.gob.mx/portal/public/directorio Los días y horarios siguientes: lunes a jueves de 09:00 a 16:00 hrs. y viernes de 08:30 a 15:00 hrs., excepto días inhábiles. Información adicional No aplica. Fundamento jurídico Artículos 27 y 37 del CFF; 29, 30 del RCFF; Regla 2.5.13. de la RMF.

.....

|       |                |                                            | 90/CFF Declarad                                                  | ión y pago de derec                                                      | hos, productos y aprovechamientos.                                                                                                    |                                                                          |
|-------|----------------|--------------------------------------------|------------------------------------------------------------------|--------------------------------------------------------------------------|----------------------------------------------------------------------------------------------------|--------------------------------------------------------------------------|
| Trán  | nite           | •                                          |                                                                  | Descripción del                                                          | trámite o servicio                                                                                                    | Monto                                                                    |
| Serv  | vicio          | 0                                          | Efectúa el pago                                                  | de derechos por pr                                                       | estación de los servicios, uso, goce,                                                                                                    | O Gratuito                                                               |
|       |                |                                            | explotación y a<br>Federación.                                   | aprovechamiento de                                                       | bienes de dominio público de la                                                                                                    | <ul> <li>Pago de derechos</li> <li>Costo: variable.</li> </ul>           |
|       | ¿Qι            | iién puede                                 | solicitar el trámit                                              | e o servicio?                                                            | ¿Cuándo se prese                                                                                                    | nta?                                                                     |
| •     | Pers           | onas físicas                               | 3.                                                               |                                                                          | Cuando lo requieras.                                                                                                    |                                                                          |
| •     | Pers           | onas moral                                 | es.                                                              | [                                                                        |                                                                                                    |                                                                          |
|       | ¿Dón           | de puedo p                                 | oresentarlo?                                                     | En el Portal d<br>Ingresar en la siguie     Vía Internet<br>Organismo co | el SAT (trámites específicos del SAT):<br>nte liga: <u>www.sat.gob.mx</u><br>en el Portal de la Dependencia,<br>on el Esquema de Pago Electrónico.   | Entidad, Órgano u                                                        |
|       |                |                                            | INFORMA                                                          | ACIÓN PARA REALIZ                                                        | ZAR EL TRÁMITE O SERVICIO                                                                                                    |                                                                          |
|       |                |                                            | Qué te:                                                          | ngo que hacer para                                                       | realizar el trámite o servicio?                                                                                                    |                                                                          |
| A tra | avés d         | e Hoja de a                                | ayuda:                                                           |                                                                          |                                                                                                    |                                                                          |
| I.    | En e           | l Portal del                               | SAT, (trámites e                                                 | specíficos del SAT):                                                     |                                                                                                    |                                                                          |
| 1.    | Ingre<br>sigui | esa al Porta<br>ente:                      | l del SAT, en la lig                                             | ga del apartado <b>¿Dór</b>                                              | de puedo presentarlo?, según corres                                                                                                    | ponda de acuerdo a lo                                                    |
|       | •              | Para pers<br><b>y aprovec</b>              | onas físicas da clio<br>chamientos (DPA)                         | c en Trámites y servi<br>) / Esquema de pago                             | cios / Declaraciones para personas /<br>electrónico mediante hoja de ayuda.                                                                          | Derechos, productos                                                      |
|       | •              | Para pers<br><b>producto</b> s             | sonas morales da<br><b>s y aprovechamie</b>                      | n clic en <b>Trámites</b> y<br>entos (DPA) / Esquer                      | / servicios / Declaraciones para er<br>na de pago electrónico mediante hoja                                                                          | npresas / Derechos,<br>de ayuda.                                         |
| 2.    | Ingre          | esa al aparta                              | ado <b>Pasos a segu</b>                                          | ir y elige dentro del n                                                  | umeral 1. El enlace de <b>Trámites o serv</b> i                                                                                                    | cios                                                                     |
| 3.    | Apar           | ecerá un ar                                | chivo en formato l                                               | PDF dónde deberás s                                                      | eleccionar el trámite que requieres para                                                                                                    | a descargar el formato:                                                  |
|       | Reg            | isita los da                               | para el pago en v<br>tos siguientes en l                         | entanilla pancaria.<br>a boja de avuda:                                  |                                                                                                    |                                                                          |
|       | a)             | RFC o CU                                   | IRP.                                                             | a noja de ayuda.                                                         |                                                                                                    |                                                                          |
|       | ,<br>b)        | Apellido p                                 | aterno, materno y                                                | nombre(s).                                                               |                                                                                                    |                                                                          |
|       | c)             | Denomina                                   | ición o razón socia                                              | l.                                                                       |                                                                                                    |                                                                          |
|       | d)             | Se mostra<br>una <b>X</b> el p             | ará marcada con <b>X</b><br>eriodo y señala los                  | la opción <b>No aplica</b><br>s meses y el ejercicio                     | <b>periodo</b> cuando este no exista, en cas<br>al que correspondan.                                                                                 | o contrario, marca con                                                   |
|       | e)             | Clave de r                                 | referencia. Aparece                                              | e prellenada.                                                            |                                                                                                    |                                                                          |
|       | f)             | Cadena o<br>servicios<br>escribir <b>1</b> | le la dependencia<br>solicitados utilizar<br>en el recuadro fina | a. Aparece prellenad<br>ido los últimos 7 es<br>l y rellenar con ceros   | a, sin embargo, se debe señalar el r<br>pacios. <b>Ejemplo:</b> si requieres <b>1</b> trámi <sup>,</sup><br>a la izquierda los espacios restantes 00 | número de trámites o<br>te o servicio, deberás<br>02505 <b>0000001</b> . |
|       | g)             | Cantidad<br>correspon<br>2, por el n       | a pagar por Dere<br>diente al trámite o<br>úmero de trámites     | chos, Productos y A<br>servicio que solicita,<br>o servicios requerido   | provechamientos (DPA´s) se obtiene o<br>la cual podrás obtener del documento s<br>s.                                                                 | de multiplicar la cuota<br>eñalado en el numeral                         |
|       | h)             | En el cas<br>desglose.                     | o de que el trámit                                               | e o servicio cause I\                                                    | /A, se habilitará el apartado IVA actos                                                                                                    | accidentales, para su                                                    |
|       | i)             | Si el pag<br>correspon                     | o extemporáneo o<br>dientes para su de                           | del trámite o servicio<br>sglose.                                        | o causa actualización y recargos, se ł                                                                                                    | abilitarán los campos                                                    |
| 1     | j)             | Presenta I                                 | a hoja de ayuda e                                                | n la ventanilla bancari                                                  | a de la Institución de crédito autorizada                                                                                                    | y realiza el pago.                                                       |
|       | k)             | Obtén y co                                 | onserva el recibo b                                              | oancario.                                                                |                                                                                                    |                                                                          |
| 11.   | Vía I          | nternet (trá                               | imites específico                                                | s del SAT):                                                              |                                                                                                    |                                                                          |
| 1.    | Ingre<br>sigui | esa al Porta<br>ente:                      | ı del SAT, en la liç                                             | ga del apartado <b>¿Dór</b>                                              | de puedo presentarlo?, según corres                                                                                                    | ponda de acuerdo a lo                                                    |
|       | •              | Para perse<br><b>y aprovec</b>             | onas físicas da clio<br>chamientos (DPA)                         | c en Trámites y servi<br>) / Esquema de pago                             | cios / Declaraciones para personas /<br>electrónico mediante hoja de ayuda.                                                                          | Derechos, productos                                                      |
| 2.    | •<br>Ingre     | Para pers<br>producto<br>sa al aparta      | sonas morales da<br>s y aprovechamie<br>ado Pasos a segu         | n clic en Trámites y<br>entos (DPA) / Esquer<br>ir e identifica el enla  | y servicios / Declaraciones para er<br>na de pago electrónico mediante hoja<br>ce de "Instituciones de crédito autori                                | npresas / Derechos,<br>ı de ayuda.<br>zadas".                            |

| 3.                                                  | Apar             | ecerá un archivo en formato l<br>Irar en el Portal del banco la s | PDF dónde podrás el<br>iguiente información | egir la Institución ba                          | ancaria dónde realizarás el pago, deberás                                     |
|-----------------------------------------------------|------------------|-------------------------------------------------------------------|---------------------------------------------|-------------------------------------------------|-------------------------------------------------------------------------------|
|                                                     | a)               | RFC o CURP                                                        | .galerite illeritaelerit                    |                                                 |                                                                               |
|                                                     | b)               | Nombre del contribuyente o                                        | responsable solidario                       |                                                 |                                                                               |
|                                                     | c)               | Denominación o razón socia                                        | l.                                          |                                                 |                                                                               |
|                                                     | d)               | Dependencia a la que le corr                                      | esponda el pago.                            |                                                 |                                                                               |
|                                                     | e)               | Periodo de pago, en su caso                                       |                                             |                                                 |                                                                               |
|                                                     | f)               | Clave de referencia del DPA                                       | (caracteres numérico                        | s)                                              |                                                                               |
|                                                     | a)               | Cadena de la dependencia (                                        | caracteres alfanuméri                       | cos)                                            |                                                                               |
|                                                     | 9/               | La Clave de reference                                             | cia v la Cadena de                          | la dependencia la                               | s podrás obtener de la Hoia de avuda                                          |
|                                                     |                  | mencionada en el punt                                             | to 3 del numeral I.                         |                                                 | , , ,                                                                         |
|                                                     | h)               | Cantidad a pagar por DPA's.                                       |                                             |                                                 |                                                                               |
|                                                     |                  | • La Cantidad a pagar se                                          | e obtendrá conforme a                       | a lo señalado en el i                           | nciso g) del punto 3 del numeral <b>I.</b>                                    |
|                                                     |                  | • En su caso, se incluir                                          | á en la cantidad a p                        | agar el monto de r                              | ecargos, actualización, multas e IVA que                                      |
|                                                     |                  | corresponda.                                                      |                                             |                                                 |                                                                               |
| 4.                                                  | Efect            | úa el pago de los DPA's medi                                      | ante transferencia ele                      | ctrónica de fondos o                            | o con tarjeta de crédito o débito.                                            |
| 5.                                                  | Las              | instituciones de crédito auto                                     | orizadas enviarán el                        | recibo bancario d                               | el pago de contribuciones, productos y                                        |
|                                                     | apro.            | rechamientos iederales con se                                     | Entidad Órgana u C                          | or estas.<br>Dragniamo con el l                 | Esquerra de Paga Electrónico (trómitos                                        |
|                                                     |                  | no corresponden al SAT):                                          | Entituati, Organo u C                       | Jiganishio con eri                              | Esquema de Pago Electronico (trainites                                        |
|                                                     | Inare            | sa a la página de Internet de                                     | e las dependencias, e                       | entidades, órganos                              | u organismos, que corresponda según el                                        |
|                                                     | trámi            | te o servicio que deseas reali                                    | zar, elige la opción <b>Ťr</b>              | <b>ámites</b> y realiza el                      | procedimiento señalado en los numerales                                       |
|                                                     | I. o II          | . según corresponda.                                              |                                             |                                                 |                                                                               |
| V.                                                  | Podra            | ás realizar pagos con <b>Linea</b> (                              | <b>de Captura</b> en los ca                 | asos que el trámite                             | lo permita, dentro de la fecha de vigencia                                    |
|                                                     | 30114            | lada en la propia línea de cap                                    | · Ouó roquisitos                            | dobo cumplir?                                   |                                                                               |
| 01.1.                                               |                  | to do consider a l'único do constru                               | Zque requisitos                             |                                                 |                                                                               |
| Jble                                                | ner Ho           | oja de ayuda o Línea de capiu                                     | ra.                                         |                                                 |                                                                               |
|                                                     |                  |                                                                   | ¿Con qué condicio                           | nes debo cumplir?                               |                                                                               |
| No a                                                | olica.           |                                                                   |                                             |                                                 |                                                                               |
|                                                     |                  | SEGUIMI                                                           | ENTO Y RESOLUCIÓ                            | N DEL TRÁMITE C                                 | SERVICIO                                                                      |
| ζC                                                  | ómo              | puedo dar seguimiento al tra                                      | ámite o servicio?                           | ¿El SAT llevará a                               | a cabo alguna inspección o verificación esolución de este trámite o servicio? |
| Debe                                                | rás ac           | udir a la dependencia con el                                      | pago realizado, para                        | No aplica.                                      |                                                                               |
| concl                                               | uir el t         | rámite.                                                           |                                             |                                                 |                                                                               |
|                                                     |                  |                                                                   | Resolución del t                            | rámite o servicio                               |                                                                               |
| Al fin<br>contr                                     | alizar<br>ibucio | el pago conforme al procedi<br>nes, productos y aprovechami       | miento señalado en l<br>ientos federales.   | a ficha de trámite,                             | obtendrás el recibo bancario de pago de                                       |
| Р                                                   | lazo n           | náximo para que el SAT                                            | Plazo máximo p                              | ara que el SAT                                  | Plazo máximo para cumplir con la                                              |
| r                                                   | esuel            | va el trámite o servicio                                          | solicite informa                            | ción adicional                                  | información solicitada                                                        |
| No a                                                | olica.           |                                                                   | No aplica.                                  |                                                 | No aplica.                                                                    |
| č                                                   | Qué              | documento obtengo al finali                                       | zar el trámite o                            | Cuál es là:                                     | a vigencia del trámite o servicio?                                            |
| Deeik                                               | o hon            |                                                                   |                                             | Indofinido                                      |                                                                               |
| <b>Neci</b>                                         | JO Dan           |                                                                   |                                             |                                                 |                                                                               |
|                                                     |                  |                                                                   | CANALES D                                   |                                                 | <u> </u>                                                                      |
|                                                     |                  | Consultas y dudas                                                 |                                             |                                                 | Quejas y denuncias                                                            |
|                                                     | Marc             | aSAT de lunes a viernes de                                        | 09:00 a 18:00 hrs.,                         | <ul> <li>Quejas y De<br/>país 55 885</li> </ul> | enuncias SAT, desde cualquier parte del                                       |
|                                                     | Δten             | ción telefónica: desde cualqui                                    | er narte del naís 55                        | 885 22 222 (                                    | queias v denuncias).                                                          |
|                                                     | 627 2            | 22 728 v para el exterior del p                                   | aís (+52) 55 627 22                         | Correo elect                                    | rónico: denuncias@sat.gob.mx                                                  |
|                                                     | 728.             | ,                                                                 | ( )                                         | En el Portal                                    | del SAT:                                                                      |
|                                                     | Vía C            | hat: <u>https://chat.sat.gob.mx</u>                               |                                             | https://www.                                    | sat.gob.mx/portal/public/tramites/quejas-o-                                   |
|                                                     | Aten             | ción personal en las Oficinas o                                   | del SAT ubicadas en                         | denuncias                                       |                                                                               |
| diversas ciudades del país, como se establece en la |                  |                                                                   |                                             | <ul> <li>Teléfonos ro</li> </ul>                | jos ubicados en las oficinas del SAT.                                         |
|                                                     | httne            | //www.sat.gob.mx/portal/publi                                     | ic/directorio                               | <ul> <li>MarcaSAT 5</li> </ul>                  | 5 627 22 728 opción 8.                                                        |
|                                                     |                  | lías y horarios siguientes: lune                                  | es a iueves de 09.00                        |                                                 |                                                                               |
|                                                     | a 16:            | 00 hrs. y viernes de 08:30 a                                      | 15:00 hrs., excepto                         |                                                 |                                                                               |
|                                                     | días             | inhábiles.                                                        |                                             |                                                 |                                                                               |
|                                                     |                  |                                                                   | Informació                                  | n adicional                                     |                                                                               |
| El co                                               | sto se           | ñalado en el artículo 5, fracció                                  | on II de la LFD, se acti                    | ualizará de acuerdo                             | con el Anexo 19 de la RMF.                                                    |
|                                                     |                  |                                                                   | Fundamen                                    | to jurídico                                     |                                                                               |
|                                                     |                  |                                                                   |                                             | -                                               |                                                                               |

------

|         | 94/CFF Aviso o                                                                                                    | le modificaciones                                                                                | al registro de conta<br>contadore                                                              | dor público inscrito y Sociedades o As<br>s públicos.                                                                                                    | sociaciones de                                                                                  |
|---------|----------------------------------------------------------------------------------------------------|--------------------------------------------------------------------------------------------------|------------------------------------------------------------------------------------------------|----------------------------------------------------------------------------------------------------|-------------------------------------------------------------------------------------------------|
| Trámite |                                                                                                    |                                                                                                  | Descripción del                                                                                | trámite o servicio                                                                                                    | Monto                                                                                           |
| Serv    | vicio                                                                                                    | Comunica cualqu                                                                                  | uier cambio en los c                                                                           | datos de tu solicitud de inscripción al                                                                                                    | Gratuito                                                                                        |
|         |                                                                                                    | registro de conta                                                                                | dor público inscrito.                                                                          |                                                                                                    | Pago de<br>derechos<br>Costo:                                                                   |
|         | ¿Quién puede                                                                                                    | solicitar el trámit                                                                              | e o servicio?                                                                                  | ¿Cuándo se present                                                                                                    | ta?                                                                                             |
| •       | Contadores púb                                                                                                    | licos inscritos.                                                                                 |                                                                                                | Contador público inscrito: denti                                                                                                    | o de los diez días                                                                              |
| •       | Sociedades c<br>contadores púb                                                                                                    | o asociaciones<br>licos registrados.                                                             | conformadas por                                                                                | <ul> <li>siguientes al día en que ocurra el</li> <li>Sociedades o Asociaciones: dent<br/>siguientes a la fecha de incorpora<br/>inscrito.</li> </ul>                                                | cambio.<br>ro de los quince días<br>ción contador público                                       |
|         | ¿Dónde puedo p                                                                                                    | presentarlo?                                                                                     | En el Portal del SA                                                                            | T, a través de <b>Mi portal</b> :                                                                                                    |                                                                                                 |
|         |                                                                                                    |                                                                                                  | https://www.sat.gob.                                                                           | mx/portal/private/aplicacion/mi-portal                                                                                                    |                                                                                                 |
|         |                                                                                                    | INFORMA                                                                                          | CIÓN PARA REALIZ                                                                               | ZAR EL TRÁMITE O SERVICIO                                                                                                    |                                                                                                 |
|         |                                                                                                    | Qué te:                                                                                          | ngo que hacer para                                                                             | realizar el trámite o servicio?                                                                                                    |                                                                                                 |
| 1.      | Ingresa al Porta                                                                                                    | l del SAT, en la liga                                                                            | a del apartado ¿Dónd                                                                           | le puedo presentarlo?                                                                                                    |                                                                                                 |
| 2.      | Captura en <b>Mi p</b>                                                                                                    | oortal, tu RFC, Cor                                                                              | itraseña y elige <b>Inicia</b>                                                                 | r sesión.<br>Anviaia a acliaitudaa / Saliaitud y ap                                                                                                    | aragará al formulario                                                                           |
| 5.      | Servicio de Av                                                                                                    | iso.                                                                                             |                                                                                                |                                                                                                    |                                                                                                 |
| 4.      | Requisita el forr                                                                                                    | nulario conforme lo                                                                              | siguiente:                                                                                     |                                                                                                    |                                                                                                 |
| 5.      | <ul> <li>Dirigido a: SAT; *Asunto: Aviso de modificaciones al registro de contador público inscrito y Sociedades o Asociaciones de contadores públicos; Descripción: señala el motivo de modificación que deseas realizar; elige Adjuntar Archivo: oprime seleccionar archivo, elige el documento digitalizado en formato PDF, selecciona Abrir y elige las opciones Cargar y Enviar; se genera el acuse de recepción que contiene el folio del trámite con el que puedes dar seguimiento a tu aviso, imprímelo o guárdalo.</li> <li>Ingresa al Portal del SAT, dentro del plazo de 45 días posteriores a la presentación del trámite, para verificar la respuesta a tu aviso, en la siguiente liga: <u>https://www.sat.gob.mx/portal/private/aplicacion/mi-portal_</u>de acuerdo a lo</li> </ul> |                                                                                                  |                                                                                                |                                                                                                    |                                                                                                 |
|         | • En Mi po                                                                                                    | r <b>tal</b> , captura tu RF0                                                                    | C, Contraseña y elige                                                                          | Iniciar sesión.                                                                                                    |                                                                                                 |
|         | <ul> <li>Ingresa a</li> <li>Captura e<br/>respuesta</li> </ul>                                                                                                    | los apartados Serv<br>el número de folio<br>n, acude a las Ofici                                 | ricios por Internet / Se<br>del trámite y verifica<br>nas del SAT, previa o                    | ervicio o solicitudes / Consulta y aparecera<br>la solución otorgada a tu solicitud, en ca<br>cita, para recibir información adicional so                                                           | á un formulario.<br>aso de no contar con<br>bre la situación de tu                              |
|         | trannite.                                                                                                    |                                                                                                  |                                                                                                | s dobo sumplir?                                                                                                    |                                                                                                 |
| Arch    | nivos digitalizadas                                                                                                    | en formato PDE y                                                                                 |                                                                                                |                                                                                                    |                                                                                                 |
| 1.      | Manifestación n<br>según correspo<br>la autoridad a<br>notificaciones;<br>representante le                                                                                                    | nediante escrito lib<br>nda; el domicilio fis<br>la que se dirige<br>indicar los hechos<br>egal. | re, en el que señales<br>cal manifestado en tu<br>y el propósito de la<br>s o circunstancias s | s: nombre, de contengan:<br>s: nombre, denominación o razón social<br>u clave en el RFC o el de la persona mora<br>a promoción; la dirección de correo ele<br>sobre los que versa la promoción; y t | de la persona moral,<br>al según corresponda;<br>ectrónico para recibir<br>tu firma o firma del |
| 2.      | Los documentos                                                                                                    | s que avalen y con                                                                               | firmen los datos que a                                                                         | actualizas o modificas, entre otros:                                                                                                    |                                                                                                 |
|         | <ul> <li>Identificad<br/>oficiales,<br/>Identificad</li> </ul>                                                                                                    | ción oficial, cualqui<br>comprobantes<br>ición oficial, del pr                                   | era de las señaladas<br><b>de domicilio e Ins</b><br>esente Anexo.                             | s en el Apartado <b>I. Definiciones</b> ; punto<br>s <b>trumentos para acreditar la repres</b>                                                                                                    | 1.2. Identificaciones<br>entación, inciso A)                                                    |
| En d    | caso de ser repre                                                                                                    | esentante legal:                                                                                 |                                                                                                |                                                                                                    |                                                                                                 |
| 1.      | Poder notarial ratificadas las fi                                                                                                    | para acreditar la<br>rmas ante las autor                                                         | personalidad del rep<br>idades fiscales o feda                                                 | oresentante legal o carta poder firmada<br>atario público.                                                                                                    | ante dos testigos y                                                                             |
| 2.      | Instrumento par<br>en el extranjero                                                                                                    | a acreditar que se<br>o de extranjeros re                                                        | haya designado el re<br>sidentes en México.                                                    | epresentante legal para efectos fiscales, e                                                                                                    | en caso de residentes                                                                           |
|         | <ul> <li>* Para mayor</li> <li>comprobantes</li> <li>acreditar la rep</li> </ul>                                                                                                    | referencia, consi<br>de domicilio e l<br>presentación, del p                                     | ultar en el Apartad<br>I <b>nstrumentos para</b><br>presente Anexo.                            | <ul> <li>I. Definiciones; punto 1.2. Identif<br/>acreditar la representación, inciso C)</li> </ul>                                                                                                  | icaciones oficiales,<br>Instrumentos para                                                       |

| ¿Con qué condiciones debo cumplir?                                                                                                    |                                                                |                                                                                                    |                                                            |                                                                                                    |                                           |                                                                                                    |
|----------------------------------------------------------------------------------------------------|----------------------------------------------------------------|----------------------------------------------------------------------------------------------------|------------------------------------------------------------|----------------------------------------------------------------------------------------------------|-------------------------------------------|----------------------------------------------------------------------------------------------------|
| Contar con Contraseña.                                                                                                    |                                                                |                                                                                                    |                                                            |                                                                                                    |                                           |                                                                                                    |
| SEGUIMIENTO Y RESOLUCIÓN DEL TRÁMITE O SERVICIO                                                                                                    |                                                                |                                                                                                    |                                                            |                                                                                                    |                                           |                                                                                                    |
| ¿Cómo puedo dar seguimiento al tr                                                                                                    | ámite o servicio?                                              | ¿El SAT llevará a cabo alguna inspección o verificación<br>para emitir la resolución de este trámite o servicio?                                                                                                    |                                                            |                                                                                                    |                                           |                                                                                                    |
| Ingresa al Portal del SAT, con el número de folio que se<br>encuentra en el Acuse de Recibo, en:<br><u>https://www.sat.gob.mx/portal/private/aplicacion/mi-portal</u><br>conforme se indica en el apartado ¿Qué tengo que hacer<br>para realizar el trámite o servicio?       |                                                                | No.                                                                                                    |                                                            |                                                                                                    |                                           |                                                                                                    |
| Resolución del trámite o servicio                                                                                                    |                                                                |                                                                                                    |                                                            |                                                                                                    |                                           |                                                                                                    |
| Si cumples con los requisitos y las condiciones, se actualiza el registro de contadores públicos en caso de que no cumplas, no se actualizará.                                                                                                    |                                                                |                                                                                                    |                                                            |                                                                                                    |                                           |                                                                                                    |
| Plazo máximo para que el SAT<br>resuelva el trámite o servicio                                                                                                    | Plazo máximo para que el SAT<br>solicite información adicional |                                                                                                    | Plazo máximo para cumplir con la<br>información solicitada |                                                                                                    |                                           |                                                                                                    |
| 45 días.                                                                                                    | No aplica.                                                     |                                                                                                    | No aplica.                                                 |                                                                                                    |                                           |                                                                                                    |
| ¿Qué documento obtengo al finalizar el trámite o servicio?                                                                                                    |                                                                | ¿Cuál es la vigencia del trámite o servicio?                                                                                                    |                                                            |                                                                                                    |                                           |                                                                                                    |
| Acuse de recibo.                                                                                                    |                                                                | Indefinida.                                                                                                    |                                                            |                                                                                                    |                                           |                                                                                                    |
|                                                                                                    | CANALES D                                                      | E ATENCIÓN                                                                                                    |                                                            |                                                                                                    |                                           |                                                                                                    |
| Consultas y dudas                                                                                                    |                                                                | Quejas y denuncias                                                                                                    |                                                            |                                                                                                    |                                           |                                                                                                    |
| <ul> <li>MarcaSAT de lunes a viernes de 09:00 a 18:00 hrs.,<br/>excepto días inhábiles:<br/>Atención telefónica: desde cualquier parte del país 55<br/>627 22 728 y para el exterior del país (+52) 55 627 22<br/>728<br/>Vía Chat: <u>https://chat.sat.gob.mx</u></li> </ul> |                                                                | <ul> <li>Quejas y Denuncias SAT, desde cualquier parte del país 55 885 22 222 y para el exterior del país (+52) 55 885 22 222 (quejas y denuncias).</li> <li>Correo electrónico: <u>denuncias@sat.gob.mx</u></li> <li>En el Portal del SAT: <u>https://www.sat.gob.mx/portal/public/tramites/quejas-o-</u></li> </ul> |                                                            |                                                                                                    |                                           |                                                                                                    |
|                                                                                                    |                                                                |                                                                                                    |                                                            | Atencion personal en las oficinas diversas ciudades del país, como siguiente liga: <u>https://www.sat.gob.mx/portal/publ</u> Los días y borarios siguientes: lun | se establece en la<br><u>c/directorio</u> | <ul> <li>Teléfonos rojos ubicados en las oficinas del SAT.</li> <li>MarcaSAT 55 627 22 728 opción 8.</li> </ul> |
| a 16:00 hrs. y viernes de 08:30 a 15:00 hrs., excepto días inhábiles.                                                                                                    |                                                                |                                                                                                    |                                                            |                                                                                                    |                                           |                                                                                                    |
| Información adicional                                                                                                    |                                                                |                                                                                                    |                                                            |                                                                                                    |                                           |                                                                                                    |
| No aplica.                                                                                                    |                                                                |                                                                                                    |                                                            |                                                                                                    |                                           |                                                                                                    |
| Fundamento jurídico                                                                                                    |                                                                |                                                                                                    |                                                            |                                                                                                    |                                           |                                                                                                    |
| Artículos 52, penúltimo párrafo del CFF; 52, último párrafo,54 penúltimo párrafo del RCFF y regla 2.10.10. RMF.                                                                                                    |                                                                |                                                                                                    |                                                            |                                                                                                    |                                           |                                                                                                    |
|                                                                                                    |                                                                |                                                                                                    |                                                            |                                                                                                    |                                           |                                                                                                    |
|                                                                                                    |                                                                |                                                                                                    | ante de una esta el fue es ell'efenses                     |                                                                                                    |                                           |                                                                                                    |

| 55/CFF Aviso para presentar dictamen por enajenación de acciónes, carta de presentación y dictamen. |                                                                                                    |                                       |                                                                                                    |                                 |  |  |
|----------------------------------------------------------------------------------------------------|----------------------------------------------------------------------------------------------------|---------------------------------------|----------------------------------------------------------------------------------------------------|---------------------------------|--|--|
| Trám                                                                                                | ite 🌘                                                                                                    | Descripción del trámite o servicio    |                                                                                                    | Monto                           |  |  |
| Servicio 🔘                                                                                          |                                                                                                    | Presenta este aviso para exhibir el c | Gratuito                                                                                                    |                                 |  |  |
|                                                                                                    |                                                                                                    | carta de presentación y dictamen.     |                                                                                                    | O Pago de<br>derechos<br>Costo: |  |  |
| ¿Quién puede solicitar el trámite o servicio?                                                       |                                                                                                    |                                       | ¿Cuándo se presenta?                                                                                                    |                                 |  |  |
| •                                                                                                   | <ul> <li>Personas físicas.</li> <li>Personas morales.</li> <li>Personas morales que enajenen acciones emitidas por<br/>personas morales que cumplan con los requisitos<br/>establecidos en la regla 3.21.2.1., fracción II a los<br/>fideicomisos que cumplan los requisitos establecidos<br/>en la mencionada regla.</li> </ul> |                                       | <ul> <li>El aviso para presentar dictamen a más tardar el día<br/>diez del mes de calendario inmediato posterior a la<br/>fecha de la enajenación.</li> <li>La carta y el dictamen dentro de los cuarenta y cinco<br/>días inmediatos siguientes a aquel en el que se<br/>enajenen las acciones.</li> </ul> |                                 |  |  |

|                      | ¿Dónde puedo presentarlo?                                                                                                    | En cuadernillo, ante la autoridad que sea competente, respecto del contribuyente que lo presente:                                                                                                    |  |  |
|----------------------|----------------------------------------------------------------------------------------------------|----------------------------------------------------------------------------------------------------|--|--|
|                      |                                                                                                    | <ul> <li>Ante la ACPPFGC de la AGGC, a través de la Oficialía de Partes de la<br/>AGGC, ubicada en Avenida Hidalgo No. 77, Módulo III, Planta Baja, Colonia<br/>Guerrero, Alcaldía Cuauhtémoc, C.P. 06300, Ciudad de México. De lunes a<br/>viernes en un horario de 8:00 a 14:30 hrs., tratándose de contribuyentes que<br/>sean de su competencia.</li> </ul> |  |  |
|                      |                                                                                                    | <ul> <li>Tratándose de contribuyentes que sean competencia de la AGAFF, ante la<br/>Administración Desconcentrada de Auditoría Fiscal, más cercana a su<br/>domicilio fiscal.</li> </ul>                                                                                                    |  |  |
|                      |                                                                                                    | <ul> <li>Ante la ACPPH de la AGH, a través de la Oficialía de Partes de la AGH,<br/>ubicada en Avenida Hidalgo No. 77, Módulo III, Planta Baja, Colonia<br/>Guerrero, Alcaldía Cuauhtémoc, C.P. 06300, Ciudad de México. De lunes a<br/>viernes de 8:00 a 14:30 hrs., tratándose de contribuyentes que sean de su<br/>competencia.</li> </ul>                   |  |  |
|                      |                                                                                                    | Tratándose de enajenaciones de acciones emitidas por personas morales que cumplan con los requisitos establecidos en la regla 3.21.2.1., fracción II a los fideicomisos que cumplan los requisitos establecidos en la mencionada regla, en cuadernillo, conforme a lo siguiente:                                                                                |  |  |
|                      |                                                                                                    | <ul> <li>Ante la ACPPFGC de la AGGC o ante la ACPPH de la AGH, a través de la<br/>Oficialía de Partes de la AGGC o de la AGH, respectivamente, ubicadas en<br/>Avenida Hidalgo No. 77, Módulo III, Planta Baja, Colonia Guerrero, Alcaldía<br/>Cuauhtémoc, C.P. 06300, Ciudad de México. De lunes a viernes en un<br/>horario de 8:00 a 14:30 hrs.</li> </ul>   |  |  |
|                      | INFORM                                                                                                    | ACIÓN PARA REALIZAR EL TRÁMITE O SERVICIO                                                                                                    |  |  |
|                      | ¿Qué te                                                                                                    | ngo que hacer para realizar el trámite o servicio?                                                                                                    |  |  |
| En forma presencial: |                                                                                                    |                                                                                                    |  |  |
| 1.                   | Acude ante la autoridad que sea competente, de las señaladas en el apartado ¿Dónde puedo presentarlo?, según corresponda, con los documentos señalados en el apartado ¿Qué reguisitos debo cumplir?                                                                                                    |                                                                                                    |  |  |
| 2.                   | Entrega la documentación corresp                                                                                                    | ondiente a la autoridad fiscal que atenderá tu trámite.                                                                                                    |  |  |
| 3.                   | Recibe y conserva copia de tu av<br>recibo.                                                                                                    | ecibe y conserva copia de tu aviso para presentar dictamen de enajenación de acciones sellado, como acuse de ecibo.                                                                                                    |  |  |
|                      |                                                                                                    | ¿Qué requisitos debo cumplir?                                                                                                    |  |  |
| 1.                   | Aviso para presentar dictamen por                                                                                                    | enajenación de acciones.                                                                                                    |  |  |
| 2.                   | Carta de presentación.                                                                                                    |                                                                                                    |  |  |
| 3.                   | Cuadernillo.                                                                                                    |                                                                                                    |  |  |
|                      | Para descargar el aviso para presentar dictamen por enajenación de acciones y la carta de presentación                                                                                                    |                                                                                                    |  |  |
|                      | https://www.sat.gob.mx/port                                                                                                    | al/nuhlic/tramites/dictamen_fiscal                                                                                                    |  |  |
|                      | Da clic en el botón <b>Avisos</b>                                                                                                    |                                                                                                    |  |  |
|                      | Selecciona el apartado Aviso del dictamen de enaienación de acciones                                                                                                    |                                                                                                    |  |  |
|                      | Da clic en <b>formato 39 y formato 40</b> para descargar los formatos, llénalos e imprímelos en 2 tantos, el aviso debe ir firmado por el contador público y por el enajenante o su representante legal; la carta de presentación debe ir firmada por el contador público que dictaminó y por el contribuyente o su representante legal.                                                                                                    |                                                                                                    |  |  |
|                      | • El cuadernillo deberá contener la opinión del contador público que realizó el dictamen y el cálculo que                                                                                                    |                                                                                                    |  |  |
|                      | demuestre las operaciones realizadas para la cotización o para la venta de las acciones.                                                                                                    |                                                                                                    |  |  |
|                      | <ul> <li>Tratancose del dictamen a que se renere el anticulo 24, fracción VII, de la Ley del ISK, el calculo del costo comprobado de adquisición ajustado de acciones a la fecha de adquisición; la determinación del valor contable de las acciones enajenadas; el organigrama del grupo que contenga el porcentaje de la participación en e capital social de los socios o accionistas, así como la tenencia accionaria directa e indirecta de las sociedades que integren el grupo antes y después de la reestructuración; la especificación de los segmentos de negocio y giro de la sociedad emisora y la sociedad adquirente y; la certificación de que las sociedades que integran el grupo de las sociedades que integran el grupo de la sociedade emisora y la sociedad adquirente y; la certificación de que las sociedades que integran el grupo de las sociedades que integran el grupo de las sociedades que de las sociedades de las de las de las de las de las de las de las de las de las de las de las de las de las de las de las de las de las de las de las de las de las de las de las de las de las de las de las de las de las de las de las de las de las de las de las de las de</li></ul> |                                                                                                    |  |  |
|                      | <ul> <li>grupo consolidan sus estado</li> <li>Tratándose del dictamen a<br/>determinar la ganancia o pé<br/>fracción.</li> </ul>                                                                                                    | os financieros.<br>que se refiere la regla 3.21.2.2., fracción IV, último párrafo, el procedimiento para<br>rdida en la enajenación de acciones de conformidad con lo establecido en la citada                                                                                                    |  |  |
|                                                                                                    | ¿Con qué condiciones debo cumplir?                                                                                                    |                                               |                                                                                                    |                                                       |                                      |
|----------------------------------------------------------------------------------------------------|----------------------------------------------------------------------------------------------------|-----------------------------------------------|----------------------------------------------------------------------------------------------------|-------------------------------------------------------|--------------------------------------|
| Que te encuentres co                                                                                                    | n estatus activo en                                                                                                    | el RFC.                                       |                                                                                                    |                                                       |                                      |
|                                                                                                    | SEGUIMI                                                                                                    | ENTO Y RESOLUCIÓ                              | N DEL TRÁMITE O                                                                                                    | SERVICIO                                              |                                      |
| ¿Cómo puedo dar seguimiento al trámite o servicio?                                                                                                    |                                                                                                    | El SAT llevará a:<br>para emitir la re        | cabo alguna inspe<br>esolución de este t                                                                                                    | ección o verificación<br>rámite o servicio?           |                                      |
| Trámite inmediato.                                                                                                    |                                                                                                    |                                               | No.                                                                                                    |                                                       |                                      |
|                                                                                                    |                                                                                                    | Resolución del t                              | rámite o servicio                                                                                                    |                                                       |                                      |
| La autoridad verifical<br>requisitos, también v<br>cumplida la obligación                                                                                                    | La autoridad verificará que el aviso sea presentado en tiempo, que los datos sean correctos, que se cumplan todos los requisitos, también verificará el dictamen y la documentación aportada en el cuadernillo, y de ser el caso se tendrá por cumplida la obligación. |                                               |                                                                                                    |                                                       |                                      |
| Plazo máximo pa<br>resuelva el trám                                                                                                    | ira que el SAT<br>ite o servicio                                                                                                    | Plazo máximo p<br>solicite informa            | ara que el SAT<br>ción adicional                                                                                                    | Plazo máximo p<br>informacio                          | oara cumplir con la<br>ón solicitada |
| Trámite inmediato.                                                                                                    |                                                                                                    | No aplica.                                    |                                                                                                    | No aplica.                                            |                                      |
| ¿Qué document                                                                                                    | o obtengo al final<br>servicio?                                                                                                    | izar el trámite o                             | ¿Cuál es la                                                                                                    | a vigencia del trámi                                  | te o servicio?                       |
| Acuse de recibo.                                                                                                    |                                                                                                    |                                               | 1 año.                                                                                                    |                                                       |                                      |
|                                                                                                    |                                                                                                    | CANALES D                                     | E ATENCIÓN                                                                                                    |                                                       |                                      |
| (                                                                                                    | Consultas y dudas                                                                                                    | ;                                             |                                                                                                    | Quejas y denuncia                                     | as                                   |
| <ul> <li>MarcaSAT de lunes a viernes de 09:00 a 18:00 hrs.,<br/>excepto días inhábiles:<br/>Atención telefónica: desde cualquier parte del país 55<br/>627 22 728 y para el exterior del país (+52) 55 627 22<br/>728<br/>Vía Chat: <u>https://chat.sat.gob.mx</u></li> <li>Atención personal en las Oficinas del SAT ubicadas en<br/>diversas ciudades del país, como se establece en la<br/>siguiente liga:<br/><u>https://www.sat.gob.mx/portal/public/directorio</u><br/>Los días y horarios siguientes: lunes a jueves de 09:00<br/>a 16:00 hrs. y viernes de 08:30 a 15:00 hrs., excepto<br/>días inhábiles.</li> <li>Información adicional</li> <li>El aviso, el dictamen, tu carta de presentación y la demás información y documen<br/>competente a que se refieren las fracciones I, II y III de la regla 2.10.1., no podrán<br/>En este supuesto, tales documentos se tendrán por no presentados.</li> </ul> |                                                                                                    |                                               | enuncias SAT, desd<br>22 222 y para el extr<br>quejas y denuncias).<br>ónico: <u>denuncias@s</u><br>del SAT:<br><u>sat.gob.mx/portal/pul</u><br>los ubicados en las o<br>5 627 22 728 opción<br>tración que se prese<br>n ser enviados media<br>la RMF. | le cualquier parte del<br>erior del país (+52) 55<br> |                                      |
| 96/CFF Informe d                                                                                                    | e presentación de<br>contador/a                                                                                                    | el dictamen de 2024 c<br>público/a inscrito/a | le estados financie<br>de los grandes cor                                                                                                    | ros para efectos fis<br>htribuyentes.                 | scales emitido por                   |
| Trámite                                                                                                    |                                                                                                    | Descripción del t                             | rámite o servicio                                                                                                    |                                                       | Monto                                |
| Servicio                                                                                                    | Presenta el info                                                                                                    | rme que contiene el                           | dictamen de estado                                                                                                    | s financieros para                                    | Gratuito                             |
| efectos fiscales emitido por contador<br>contribuyentes.                                                                                                    |                                                                                                    |                                               | r/a público/a inscrito/a de los grandes Pago derechos<br>Costo:                                                                                                    |                                                       | Pago de<br>derechos<br>Costo:        |
| ¿Quién puede                                                                                                    | e solicitar el trámit                                                                                                    | te o servicio?                                |                                                                                                    | ¿Cuándo se presen                                     | ita?                                 |
| Personas morales financieros.                                                                                                    | obligadas a dicta                                                                                                    | minar sus estados                             | A más tardar el quince de mayo del año inmediato posterior,<br>a la terminación del ejercicio de que se trate.                                                                                                    |                                                       | o inmediato posterior,<br>trate.     |
| ¿Dónde puedo presentarlo? En el Portal del SAT.                                                                                                    |                                                                                                    |                                               | <b>r</b> , en la siguiente liga                                                                                                    | a:                                                    |                                      |

https://www.sat.gob.mx/portal/public/tramites/dictamen-fiscal

|                                | INFORMACIÓN PARA REALIZAR EL TRÁMITE O SERVICIO                                                                                                    |                                                              |                                               |                                                                                    |  |
|--------------------------------|----------------------------------------------------------------------------------------------------|--------------------------------------------------------------|-----------------------------------------------|------------------------------------------------------------------------------------|--|
|                                | ¿Qué ter                                                                                                    | ngo que hacer para r                                         | ealizar el trámite o                          | servicio?                                                                          |  |
| 1.                             | Ingresa al Portal del SAT, en la sig                                                                                                    | uiente liga: <u>https://ww</u>                               | w.sat.gob.mx/portal/                          | /public/tramites/dictamen-fiscal                                                   |  |
| 2.                             | Da clic en el botón SIPRED Ejecut                                                                                                    | able.                                                        |                                               |                                                                                    |  |
| 3.                             | En el apartado <b>Pasos a seguir</b> da                                                                                                    | clic en <b>SIPRED</b> para                                   | descargar el ejecuta                          | ble.                                                                               |  |
| 4.                             | Elige la opción Guias de usuario; Manual de Instalación SIPRED y sigue los pasos mencionados en el manual<br>previo a la instalación del Sistema de Presentación de Dictamen de estados financieros para efectos fiscales<br>(SIPRED), una vez agregado el sitio web del SAT como sitio de confianza, reinicia tu computadora para que se<br>ejecuten los cambios.                                                                                                    |                                                              |                                               |                                                                                    |  |
| 5.                             | Elige la opción <b>Iniciar Descarga</b> y descarga la aplicación; Instala la aplicación de acuerdo a las indicaciones del<br>asistente; captura la información de tu dictamen de estados financieros en la aplicación Microsoft Excel, utilizando el<br>complemento instalado denominado <b>SAT / SIPRED</b> , conforme al <b>Manual de Usuario SIPRED</b> , que puedes obtener<br>en la liga mencionada en el numeral 1, elige la opción <b>Guías de usuario / Manual de Usuario SIPRED</b> .                                                                                                    |                                                              |                                               |                                                                                    |  |
| 6.                             | Una vez generados los archivos, in                                                                                                    | igresa a la liga del ap                                      | artado <b>¿Dónde pue</b>                      | do presentarlo?                                                                    |  |
| 7.                             | Elige <b>Envío y consulta</b> , en <b>Pasos</b><br>tu e.firma, acepta el aviso de privad<br>recibo.                                                                                                    | <b>a seguir</b> da clic en l<br>cidad y selecciona <b>En</b> | Monitor Externo de<br>Iviar; Adjunta la doc   | I SIPRED captura tu RFC y Contraseña o<br>umentación requerida y obtén tu acuse de |  |
|                                |                                                                                                    | ¿Qué requisitos                                              | debo cumplir?                                 |                                                                                    |  |
| Arch                           | ivo con extensión SB2X:                                                                                                    |                                                              |                                               |                                                                                    |  |
| 1.                             | 1. Informe sobre la revisión de la situación fiscal del contribuyente.                                                                                                    |                                                              |                                               |                                                                                    |  |
| 2.                             | Dictamen.                                                                                                    |                                                              |                                               |                                                                                    |  |
| 3.                             | Cuestionarios diagnóstico fiscal.                                                                                                    |                                                              |                                               |                                                                                    |  |
| 4.                             | Manifestación bajo protesta de dec                                                                                                    | cir verdad, del contado<br>términos que estable:             | or público inscrito qu<br>zca el SAT mediante | ue elaboró el dictamen y del contribuyente                                         |  |
|                                |                                                                                                    | · Con sué condicio                                           |                                               |                                                                                    |  |
| 0                              | for a state of the state of the | ¿con que condicio                                            | nes debo cumpir?                              |                                                                                    |  |
| Cont                           | ar con e.firma, el contribuyente y el c                                                                                                    | contador publico inscr                                       | 10.                                           |                                                                                    |  |
|                                | SEGUIMIE                                                                                                    | ENTO Y RESOLUCIO                                             | ON DEL TRAMITE O                              | SERVICIO                                                                           |  |
| ¿C                             | cómo puedo dar seguimiento al tra                                                                                                    | ámite o servicio?                                            | El SAT llevará a<br>para emitir la re         | cabo alguna inspección o verificación<br>esolución de este trámite o servicio?     |  |
| •                              | MarcaSAT de lunes a viernes de excepto días inhábiles:                                                                                                    | 09:00 a 18:00 hrs.,                                          | No.                                           |                                                                                    |  |
|                                | Atención telefónica: desde cualqui<br>627 22 728 y para el exterior del p<br>728.                                                                                                    | er parte del país 55<br>país (+52) 55 627 22                 |                                               |                                                                                    |  |
|                                | Vía Chat: https://chat.sat.gob.mx                                                                                                    |                                                              |                                               |                                                                                    |  |
| •                              | Atención personal en las Oficinas o<br>diversas ciudades del país, como<br>siguiente liga:                                                                                                    | se establece en la                                           |                                               |                                                                                    |  |
|                                | https://www.sat.gob.mx/portal/publi                                                                                                    | ic/directorio                                                |                                               |                                                                                    |  |
|                                | Los días y horarios siguientes: lune<br>a 16:00 hrs. y viernes de 08:30 a<br>días inhábiles.                                                                                                    | es a jueves de 09:00<br>15:00 hrs., excepto                  |                                               |                                                                                    |  |
|                                | Resolución del trámite o servicio                                                                                                    |                                                              |                                               |                                                                                    |  |
| •                              | • De ser correcta la recepción del dictamen vía Internet, se enviará al contribuyente y al contador público inscrito, vía correo electrónico, acuse de aceptación y número de folio que acredite tu trámite. De igual manera podrás consultarlo en el Portal del SAT.                                                                                                    |                                                              |                                               |                                                                                    |  |
|                                | https://aplicaciones.sat.gob.mx/SIPRED/MonitorExterno/Home.aspx                                                                                                    |                                                              |                                               |                                                                                    |  |
| <b>!</b>                       | Selecciona miciar, captura tu e.firi                                                                                                    | nia, y elige Enviar.                                         |                                               |                                                                                    |  |
| P                              | lazo maximo para que el SAT<br>resuelva el trámite o servicio                                                                                                    | Plazo máximo p<br>solicite informa                           | ara que el SAT<br>ción adicional              | Plazo máximo para cumplir con la<br>información solicitada                         |  |
| Trám                           | ite inmediato.                                                                                                    | No aplica.                                                   |                                               | No aplica.                                                                         |  |
|                                | Qué documento obtengo al finali<br>servicio?                                                                                                    | zar el trámite o                                             | ¿Cuál es la                                   | a vigencia del trámite o servicio?                                                 |  |
| Acuse de aceptación o rechazo. |                                                                                                    | Indefinido.                                                  |                                               |                                                                                    |  |

|                       | CANALES DE ATENCIÓN                                                                                                    |        |                                                                                                    |  |  |  |
|-----------------------|----------------------------------------------------------------------------------------------------|--------|----------------------------------------------------------------------------------------------------|--|--|--|
|                       | Consultas y dudas                                                                                                    |        | Quejas y denuncias                                                                                                    |  |  |  |
| •                     | MarcaSAT de lunes a viernes de 09:00 a 18:00 hrs.,<br>excepto días inhábiles:<br>Atención telefónica: desde cualquier parte del país 55<br>627 22 728 y para el exterior del país (+52) 55 627 22<br>728.<br>Vía Chat: <u>https://chat.sat.gob.mx</u><br>Atención personal en las Oficinas del SAT ubicadas en<br>diversas ciudades del país, como se establece en la<br>siguiente liga:<br><u>https://www.sat.gob.mx/portal/public/directorio</u><br>Los días y horarios siguientes: lunes a jueves de 09:00<br>a 16:00 hrs. y viernes de 08:30 a 15:00 hrs., excepto<br>días inhábiles. | •      | Quejas y Denuncias SAT, desde cualquier parte del<br>país 55 885 22 222 y para el exterior del país (+52) 55<br>885 22 222 (quejas y denuncias).<br>Correo electrónico: <u>denuncias@sat.gob.mx</u><br>En el Portal del SAT:<br><u>https://www.sat.gob.mx/portal/public/tramites/quejas-o-<br/>denuncias</u><br>Teléfonos rojos ubicados en las oficinas del SAT.<br>MarcaSAT 55 627 22 728 opción 8. |  |  |  |
| Información adicional |                                                                                                    |        |                                                                                                    |  |  |  |
| Toda<br>SAT<br>cons   | Toda la información será procesada de acuerdo con los instructivos que se encuentran para tu consulta en el Portal del SAT: <u>https://www.sat.gob.mx/portal/public/tramites/dictamen-fiscal</u> en los apartados <b>SIPRED Ejecutable</b> y en <b>Envío y consulta</b> .                                                                                                    |        |                                                                                                    |  |  |  |
|                       | Fundamer                                                                                                    | nto ju | rídico                                                                                                    |  |  |  |
|                       |                                                                                                    |        |                                                                                                    |  |  |  |

Artículos 17-D, 32-A, segundo párrafo y 52, fracción IV del CFF; 57, 58, 59 y 60 del RCFF; Reglas 2.10.6. y 2.10.7. de la RMF.

| 97/0                                                                                                    | 97/CFF Informe sobre estados financieros de contribuyentes que hubieren manifestado su opción por dictaminar,<br>así como aquellos que se encuentran obligados a hacerlo.                                                                                                    |                         |                                        |                                                                                  |                                 |                             |                            |    |
|----------------------------------------------------------------------------------------------------|----------------------------------------------------------------------------------------------------|-------------------------|----------------------------------------|----------------------------------------------------------------------------------|---------------------------------|-----------------------------|----------------------------|----|
| Trám                                                                                                    | nite                                                                                                    | •                       |                                        | Descripción del trámite o servicio                                               |                                 |                             |                            |    |
| Servi                                                                                                    | icio                                                                                                    | 0                       | Presentar la infor                     | mación del dictamen                                                              | de estados financieros.         | •                           | Gratuito                   |    |
|                                                                                                    |                                                                                                    |                         |                                        |                                                                                  |                                 | 0                           | Pago<br>derechos<br>Costo: | de |
|                                                                                                    | έQu                                                                                                    | ién puede               | solicitar el trámit                    | e o servicio?                                                                    | Cuándo se prese،                | nta?                        |                            |    |
| Optativas, de acuerdo con el primer párrafo del artículo 32-A<br>del CFF.<br>• Personas físicas con actividad empresarial. |                                                                                                    |                         | con el primer pári<br>con actividad em | A más tardar el quince de mayo del a<br>a la terminación del ejercicio de que se | ño inr<br>trate                 | nediato post                | erior                      |    |
| •                                                                                                    | Perso                                                                                                    | onas morale             | es.                                    |                                                                                  |                                 |                             |                            |    |
| Oblig<br>artícu                                                                                                    | ados<br>ilo 32-                                                                                                    | de confor<br>A del CFF. | midad con el se                        | egundo párrafo del                                                               |                                 |                             |                            |    |
| •                                                                                                    | Perso                                                                                                    | onas morale             | es.                                    |                                                                                  |                                 |                             |                            |    |
| ¿Dónde puedo presentarlo? En el Portal del SAT<br>liga:<br>https://aplicaciones.sa                                         |                                                                                                    |                         | resentarlo?                            | T, a través del SIPRED que podrás des<br>sat.gob.mx/SIPREDP/SIPREDCliente/Se     | scarga                          | ar en la sigui<br><u>xe</u> | ente                       |    |
|                                                                                                    |                                                                                                    |                         | INFORMA                                | ACIÓN PARA REALIZ                                                                | ZAR EL TRÁMITE O SERVICIO       |                             |                            |    |
|                                                                                                    |                                                                                                    |                         | ¿Qué te                                | ngo que hacer para                                                               | realizar el trámite o servicio? |                             |                            |    |
| 1.                                                                                                    | Ingresa al Portal del SAT en la liga: <u>https://www.sat.gob.mx/portal/public/tramites/dictamen-fiscal</u> , en la opción<br>SIPRED Ejecutable para descargar el ejecutable para el llenado de tu dictamen fiscal SIPRED (Sistema de<br>Presentación del Dictamen).                                                                                                    |                         |                                        |                                                                                  |                                 |                             |                            |    |
| 2.                                                                                                    | . En el apartado <b>Pasos a seguir</b> selecciona <b>SIPRED</b> e <b>INICIAR DESCARGA</b> ; elige la opción <b>Ejecutar o Guardar</b> ; una vez finalizada la instalación presiona <b>Cerrar</b> .                                                                                                    |                         |                                        |                                                                                  |                                 |                             |                            |    |
| 3.                                                                                                    | Abre Microsoft Office Excel, en el menú principal de Excel deberá aparecer una <b>nueva opción: SAT</b> ; selecciona <b>SIPRED</b> ; <b>Nuevo</b> y en el apartado de <b>Autenticación</b> captura los datos de tu <b>e.firma</b> y oprime el botón <b>Confirmar</b> ; selecciona <b>Guardar como</b> e indica el nombre y ruta de tu dictamen (se recomienda utilizar el RFC del contribuyente), selecciona el año del <b>Ejercicio</b> al que corresponda el dictamen y el <b>Tipo de dictamen</b> fiscal que presentas, a continuación, selecciona <b>Crear</b> . |                         |                                        |                                                                                  |                                 |                             |                            |    |

- 4. Captura la información solicitada: nombre, denominación o razón social de la empresa a dictaminarse; contador público inscrito que realiza el dictamen fiscal; en su caso, representante legal de la empresa; despacho contable de adscripción del contador público inscrito; datos generales de la empresa; anexos; cuestionario; notas a los estados financieros; declaratoria, opinión e informe del contador público inscrito; e información adicional.
- 5. Una vez concluida la captura de la información, selecciona **Validar** para verificar que esté completa; en caso de que así sea, firma con tu e.firma el dictamen, así como el contador público inscrito con su e.firma.

6. Selecciona Enviar, el sistema procesará la petición y desplegará una pantalla de Acuse de documento para validación, el cual confirma que el archivo .SB2X será validado por el SAT; como resultado puede ser aceptado o rechazado por lo que el citado acuse no ampara el cumplimiento de la obligación fiscal.

- Ya que el sistema validó la aceptación se genera Acuse de aceptación en su caso si no cumple con algún requisito se genera tu Acuse de rechazo.
- 8. En caso de rechazo, una vez solventada la causa de rechazo puedes volver a realizar el trámite.
- 9. Da seguimiento a tu trámite de acuerdo con lo indicado en el apartado ¿Cómo puedo dar seguimiento al trámite o servicio? o desde Microsoft Office Excel, opción SAT, en Operación del sistema monitor externo:
  - Selecciona la opción Estatus y Acuses.
  - Autentifícate con los datos de tu e.firma.
  - Selecciona Contribuyente o CPI.
  - Captura el folio, ejercicio, tipo de documento, RFC y nombre del Representante Legal y oprime Consultar.

#### ¿Qué requisitos debo cumplir?

Archivo con extensión .SB2X, correspondiente al dictamen generado con el SIPRED (Sistema de Presentación del Dictamen) firmado por el contador público inscrito y el contribuyente.

#### ¿Con qué condiciones debo cumplir?

Contar con e.firma, el contribuyente y el contador público inscrito.

#### SEGUIMIENTO Y RESOLUCIÓN DEL TRÁMITE O SERVICIO

| ¿Cómo puedo dar seguimiento al tra                         | ámite o servicio?       | El SAT llevará a:<br>para emitir la ré | cabo alguna inspección o verificación<br>esolución de este trámite o servicio? |
|------------------------------------------------------------|-------------------------|----------------------------------------|--------------------------------------------------------------------------------|
| En el Portal del SAT, con el folio de tu ac                | use de recibo, en:      | No.                                    |                                                                                |
| https://aplicaciones.sat.gob.mx/SIPRED/                    | MonitorExterno/Hom      |                                        |                                                                                |
| <u>e.aspx</u>                                              |                         |                                        |                                                                                |
| En Acceso con e.firma, selecciona los a                    | rchivos *.cer y *.key   |                                        |                                                                                |
| de tu e.firma, captura tu Contraseña de                    | clave privada y elige   |                                        |                                                                                |
| Enviar.                                                    |                         |                                        |                                                                                |
| Selecciona Documentos 2010 y po                            | osteriores, captura la  |                                        |                                                                                |
| información: contribuyente o CP                            | I, folio documento,     |                                        |                                                                                |
| Ejercicio, Tipo documento, RFC                             | representante legal,    |                                        |                                                                                |
| Nombre representante legal y p                             | oapeles de trabajo,     |                                        |                                                                                |
| después oprime Consultar.                                  |                         |                                        |                                                                                |
|                                                            | Resolución del tr       | rámite o servicio                      |                                                                                |
| La autoridad validará tu información y em                  | nitirá el Acuse de acer | otación vía correo el                  | ectrónico.                                                                     |
| Plazo máximo para que el SAT                               | Plazo máximo p          | ara que el SAT                         | Plazo máximo para cumplir con la                                               |
| resuelva el trámite o servicio                             | solicite informa        | ción adicional                         | información solicitada                                                         |
| Trámite inmediato.                                         | No aplica.              |                                        | No aplica.                                                                     |
| ¿Qué documento obtengo al finalizar el trámite o servicio? |                         | ¿Cuál es la                            | a vigencia del trámite o servicio?                                             |
| Acuse de aceptación o rechazo.                             |                         | Indefinida.                            |                                                                                |

|   | CANALES DE ATENCIÓN                                                                                                    |                                                                                                    |                                |  |  |  |
|---|----------------------------------------------------------------------------------------------------|----------------------------------------------------------------------------------------------------|--------------------------------|--|--|--|
|   | Consultas y dudas                                                                                                    | Quejas y denuncias                                                                                                    |                                |  |  |  |
| • | MarcaSAT de lunes a viernes de 09:00 a 18:00 hrs.,<br>excepto días inhábiles:<br>Atención telefónica: desde cualquier parte del país 55<br>627 22 728 y para el exterior del país (+52) 55 627 22<br>728<br>Vía Chat: <u>https://chat.sat.gob.mx</u><br>Atención personal en las Oficinas del SAT ubicadas en<br>diversas ciudades del país, como se establece en la<br>siguiente liga:<br><u>https://www.sat.gob.mx/portal/public/directorio</u><br>Los días y horarios siguientes: lunes a jueves de 09:00<br>a 16:00 hrs. y viernes de 08:30 a 15:00 hrs., excepto<br>días inhábiles. | <ul> <li>Quejas y Denuncias SAT, desde cualquier part país 55 885 22 222 y para el exterior del país (+5 885 22 222 (quejas y denuncias).</li> <li>Correo electrónico: <u>denuncias@sat.gob.mx</u></li> <li>En el Portal del SAT: <u>https://www.sat.gob.mx/portal/public/tramites/quejadenuncias</u></li> <li>Teléfonos rojos ubicados en las oficinas del SAT.</li> <li>MarcaSAT 55 627 22 728 opción 8.</li> </ul> | e del<br>2) 55<br><u>as-o-</u> |  |  |  |
|   | Informació                                                                                                    | 1 adicional                                                                                                    |                                |  |  |  |
| • | El envío de la información requiere realizarse a más tardar el último día que establece el artículo 32-A, quinto párrafo del CFF.                                                                                                    |                                                                                                    |                                |  |  |  |
| • | La información será procesada de acuerdo con el Anexo<br>publicados para su consulta en el Portal del SAT o en el                                                                                                    | 16 de la RMF, así como a los instructivos que se encue<br>DOF.                                                                                                    | ntran                          |  |  |  |

Fundamento jurídico

Artículos 32-A y 52 del CFF; 57, 58, 59 y 60 del RCFF; Reglas 2.10.6. y 2.10.7. de la RMF.

| 98/CFF Informe de socios activos y del cumplimiento de la norma de educación continua o de actualización<br>académica. |                                                                                     |                                                  |                                                         |                                                                                                    |                               |
|----------------------------------------------------------------------------------------------------|-------------------------------------------------------------------------------------|--------------------------------------------------|---------------------------------------------------------|----------------------------------------------------------------------------------------------------|-------------------------------|
| Trán                                                                                                    | nite                                                                                |                                                  | Descripción del t                                       | rámite o servicio                                                                                       | Monto                         |
| Serv                                                                                                    | icio                                                                                | Informar los/las s                               | socios activos y el cu                                  | mplimiento de la norma de educación                                                                     | Gratuito                      |
|                                                                                                    | continua o de actualización académica.                                              |                                                  |                                                         |                                                                                                    | Pago de<br>derechos<br>Costo: |
|                                                                                                    | ¿Quién puede                                                                        | solicitar el trámit                              | e o servicio?                                           | ¿Cuándo se presen                                                                                       | ta?                           |
| •                                                                                                    | Las federaciones                                                                    | s de colegios de co                              | ontadores públicos.                                     | Cada año, dentro de los tres primeros m                                                                 | neses.                        |
| •                                                                                                    | Los colegios de<br>federados.                                                       | e contadores púb                                 | licos que no estén                                      |                                                                                                    |                               |
| •                                                                                                    | <ul> <li>Asociaciones de contadores públicos que no estén<br/>federados.</li> </ul> |                                                  |                                                         |                                                                                                    |                               |
|                                                                                                    | ¿Dónde puedo presentarlo? En el Portal del SAT:                                     |                                                  |                                                         |                                                                                                    |                               |
|                                                                                                    |                                                                                     |                                                  | https://www.sat.gob.u                                   | mx/portal/public/tramites/contadores-publ                                                               | icos                          |
|                                                                                                    |                                                                                     | INFORMA                                          | CIÓN PARA REALIZ                                        | AR EL TRÁMITE O SERVICIO                                                                                |                               |
|                                                                                                    |                                                                                     | Qué teı:                                         | ngo que hacer para r                                    | ealizar el trámite o Servicio?                                                                          |                               |
| 1.                                                                                                    | Ingresa al Portal                                                                   | del SAT, en la liga                              | a del apartado <b>¿Dónd</b>                             | e puedo presentarlo?.                                                                                   |                               |
| 2.                                                                                                    | Selecciona la o respecto a norr                                                     | pción Actualizaci<br>na de educación             | ón de información<br>continua y socio act               | y posteriormente <b>Actualiza la informa</b><br>ivo.                                                    | ción de tus socios            |
| 3.                                                                                                    | Dirígete a <b>Pasos</b><br>y elige <b>Enviar</b> o                                  | <b>s a seguir</b> , ingresa<br>selecciona Contra | a al <b>Módulo de coleg</b> i<br>seña y registra tu RF0 | <b>ios,</b> registra los archivos de la e.firma de<br>C, Contraseña, el captcha y elige <b>Enviar</b> . | l colegio o asociación        |
| 4.                                                                                                    | Captura el RFC                                                                      | del Representante                                | Legal, presiona Ingre                                   | esar y selecciona la opción según corres                                                                | ponda:                        |
|                                                                                                    | Carga de s                                                                          | socio activo.                                    |                                                         |                                                                                                    |                               |
|                                                                                                    | Carga de                                                                            | norma de educació                                | on continua.                                            |                                                                                                    |                               |
| 5.                                                                                                    | Descarga el archivo .CSV en Excel y captura tu información.                         |                                                  |                                                         |                                                                                                    |                               |
| 6.                                                                                                    | Adjunta el archiv                                                                   | o del punto anterio                              | or seleccionando <b>Exa</b> i                           | minar.                                                                                                  |                               |
| 7.                                                                                                    | Obtén tu <b>acuse</b><br>notificación de re                                         | e de recibo de s<br>espuesta vía corre           | olicitud de actualizad<br>o electrónico.                | ción de norma educación continua o s                                                                    | ocio activo; recibirás        |
| 8.                                                                                                    | Da seguimiento servicio?                                                            | a tu trámite de ac                               | uerdo con lo indicado                                   | en el apartado ¿Cómo puedo dar segu                                                                     | uimiento al trámite o         |

|                                                                                                    |                                                                                                    | ¿Qué requisitos                                                                                                    | debo cumplir?                                                                                                    |                                                                                  |  |
|----------------------------------------------------------------------------------------------------|----------------------------------------------------------------------------------------------------|----------------------------------------------------------------------------------------------------|----------------------------------------------------------------------------------------------------|----------------------------------------------------------------------------------|--|
| Prop<br>sigui                                                                                                    | orciona conforme se indica en el ap<br>ente:                                                                                                    | artado <b>¿Qué tengo c</b>                                                                                                    | lue hacer para rea                                                                                                    | izar el trámite o servicio? la información                                       |  |
| 1.                                                                                                    | Los socios activos, a los cuales exp                                                                                                    | pediste la constancia                                                                                                    | respectiva.                                                                                                    |                                                                                  |  |
| 2.                                                                                                    | Cumplimiento de la norma de edu                                                                                                    | ucación continua o de                                                                                                    | e actualización aca                                                                                                   | démica de tus socios, que a su vez sean                                          |  |
|                                                                                                    | contadores públicos inscritos ante la AGAFF.                                                                                                    |                                                                                                    |                                                                                                    |                                                                                  |  |
|                                                                                                    |                                                                                                    | ¿Con qué condicio                                                                                                    | nes debo cumplir?                                                                                                    | •                                                                                |  |
| Cont                                                                                                    | ar con e.firma                                                                                                    |                                                                                                    |                                                                                                    |                                                                                  |  |
|                                                                                                    | SEGUIMIENTO Y RESOLUCIÓN DEL TRÁMITE O SERVICIO                                                                                                    |                                                                                                    |                                                                                                    |                                                                                  |  |
| j.                                                                                                    | Cómo puedo dar seguimiento al trá                                                                                                    | ámite o servicio?                                                                                                    | ¿El SAT llevará a<br>para emitir la r                                                                                 | a cabo alguna inspección o verificación<br>esolución de este trámite o servicio? |  |
| <ul> <li>En el Portal del SAT, con tu número de registro en la siguiente liga:<br/>https://www.consulta.sat.gob.mx/cprsinternet/cprProcBusN.A</li> <li>SP</li> <li>En Búsqueda de contadores públicos registrados que cumplieron con la NEC; se desplegará un formulario: realiza la Búsqueda de contadores</li> </ul>                                                                        |                                                                                                    |                                                                                                    | No.                                                                                                    |                                                                                  |  |
|                                                                                                    | públicos registrados que cumplie<br>socio activo; captura el númer<br>contador público registrado, nor<br>público registrado, ejercicio o se<br><b>TODOS</b> y elige <b>Buscar</b> . | eron con NEC y/o<br>ro de registro del<br>mbre del contador<br>elecciona la opción                                                                                                    |                                                                                                    |                                                                                  |  |
|                                                                                                    |                                                                                                    | Resolución del t                                                                                                    | rámite o servicio                                                                                                    |                                                                                  |  |
| La a                                                                                                    | utoridad validará tu información y te i                                                                                                    | notificará la respuesta                                                                                                    | a vía correo electrón                                                                                                 | ico.                                                                             |  |
| P                                                                                                    | lazo máximo para que el SAT<br>resuelva el trámite o servicio                                                                                                    | Plazo máximo p<br>solicite informa                                                                                                    | ara que el SAT<br>ción adicional                                                                                      | Plazo máximo para cumplir con la<br>información solicitada                       |  |
| 3 me                                                                                                    | ses.                                                                                                    | No aplica.                                                                                                    |                                                                                                    | No aplica.                                                                       |  |
|                                                                                                    | ¿Qué documento obtengo al finali:<br>servicio?                                                                                                    | zar el trámite o                                                                                                    | Cuál es là:                                                                                                    | a vigencia del trámite o servicio?                                               |  |
| Acus<br>educ                                                                                                    | e de recibo de solicitud de actu<br>ación continua o socio activo.                                                                                                    | alización de norma                                                                                                    | 1 año.                                                                                                    |                                                                                  |  |
|                                                                                                    |                                                                                                    | CANALES D                                                                                                    | E ATENCIÓN                                                                                                    |                                                                                  |  |
|                                                                                                    | Consultas y dudas                                                                                                    |                                                                                                    |                                                                                                    | Quejas y denuncias                                                               |  |
| <ul> <li>MarcaSAT de lunes a viernes de 09:00 a 18:00 hrs., excepto días inhábiles:</li> <li>Atención telefónica: desde cualquier parte del país 55 627 22 728 y para el exterior del país (+52) 55 627 22 728</li> </ul>                                                                                                    |                                                                                                    | <ul> <li>Quejas y Denuncias SAT, desde cualquier parte de país 55 885 22 222 y para el exterior del país (+52) 5 885 22 222 (quejas y denuncias).</li> <li>Correo electrónico: <u>denuncias@sat.gob.mx</u></li> <li>En el Portal del SAT:</li> </ul> |                                                                                                    |                                                                                  |  |
| <ul> <li>728</li> <li>Vía Chat: <u>https://chat.sat.gob.mx</u></li> <li>Atención personal en las Oficinas del SAT ubicadas en diversas ciudades del país, como se establece en la siguiente liga:<br/><u>https://www.sat.gob.mx/portal/public/directorio</u><br/>Los días y horarios siguientes: lunes a jueves de 09:00<br/>a 16:00 hrs. y viernes de 08:30 a 15:00 hrs., excepto</li> </ul> |                                                                                                    | https://www.<br>denuncias<br>Teléfonos ro<br>MarcaSAT 5                                                                                                    | <u>sat.gob.mx/portal/public/tramites/quejas-o-</u><br>jos ubicados en las oficinas del SAT.<br>5 627 22 728 opción 8. |                                                                                  |  |

# Información adicional El SAT publicará en el Portal del SAT, una relación con el nombre y el registro de contadores públicos registrados ante la AGAFF, que fueron enviados por las federaciones de colegios de contadores públicos o por los colegios o asociaciones de contadores públicos que no estén federados, lo anterior, a efecto de que las/los contadores públicos validen su inclusión. Si estas inscrito en el registro de contadores públicos y no apareces en la relación del portal antes mencionado pero tienes en tu poder las constancias de socio activo, de cumplimiento de la norma de educación continua o de actualización académica, realiza las aclaraciones correspondientes en un principio ante la agrupación emisora o mediante la presentación de un escrito libre ante cualquier Administración Desconcentrada de Auditoría Fiscal, o bien, en la AGAFF, dentro de los quince días posteriores a la conclusión del plazo señalado en el primer párrafo de la regla 2.10.5., una vez transcurrido dicho término sin que acrediten contar con la constancia de socio activo y del cumplimiento de la norma de educación continua o de actualización académica, se tendrá como no cumplido. En el archivo de Excel no utilizar celdas combinadas.

# Fundamento jurídico

Artículos 37 del CFF; 53 del RCFF; Regla 2.10.5. de la RMF.

| 99/CFF Informe de certificación de Contadores Públicos Inscritos, con certificación vigente.                      |                                                                           |                                                                                |                                                                                                    |                                                 |  |
|----------------------------------------------------------------------------------------------------|---------------------------------------------------------------------------|--------------------------------------------------------------------------------|----------------------------------------------------------------------------------------------------|-------------------------------------------------|--|
| Trámite 🏾 🌑                                                                                                    |                                                                           | Descripción del trámite o servicio                                             |                                                                                                    |                                                 |  |
| Servicio 🔿 📊                                                                                                    | nforma que se enc                                                         | uentra vigente la ce                                                           | Gratuito                                                                                                 |                                                 |  |
|                                                                                                    |                                                                           | -                                                                              |                                                                                                    | O Pago de<br>derechos<br>Costo:                 |  |
| ¿Quién puede so                                                                                                   | olicitar el trámite o                                                     | o servicio?                                                                    | ¿Cuándo se presenta                                                                                      | a?                                              |  |
| Agrupaciones profesion<br>cuenten con el reconoci<br>Dirección General de<br>Educación Pública, e<br>profesional. | ales de contado<br>miento de idoneida<br>Profesiones de<br>n la modalidad | res públicos que<br>ad otorgado por la<br>la Secretaría de<br>de certificación | Dentro del mes siguiente a la fecha en<br>públicos inscritos obtuvieron dicho refren                     | que los contadores<br>do o recertificación.     |  |
| ¿Dónde puedo pre                                                                                                  | sentarlo? E                                                               | n el Portal del SA<br>ttps://www.sat.gob.r                                     | <b>T:</b><br>mx/portal/public/tramites/contadores-public                                                 | cos                                             |  |
|                                                                                                    | INFORMAC                                                                  | IÓN PARA REALIZ                                                                | ZAR EL TRÁMITE O SERVICIO                                                                                |                                                 |  |
|                                                                                                    | ¿Qué teng                                                                 | o que hacer para r                                                             | realizar el trámite o servicio?                                                                          |                                                 |  |
| 1. Ingresa al Portal d                                                                                            | el SAT, en la liga d                                                      | lel apartado <b>¿Dónd</b>                                                      | le puedo presentarlo?                                                                                    |                                                 |  |
| 2. Selecciona la opo<br>públicos inscritos                                                                        | ión Actualización<br>s ante el SAT resp                                   | n de información<br>pecto a la certifica                                       | y posteriormente Actualiza la informac<br>ción profesional.                                              | ión de contadores                               |  |
| 3. Dirígete a <b>Pasos a</b> y elige Enviar o se                                                                  | <b>a seguir</b> , ingresa a<br>lecciona Contraseí                         | l <b>Módulo de coleg</b> i<br>ña y registra tu RFC                             | <b>ios,</b> registra los archivos de la e.firma del<br>C, Contraseña, el captcha y elige <b>Enviar</b> . | colegio o asociación                            |  |
| 4. Captura el RFC y s                                                                                             | selecciona <b>Ingresa</b>                                                 | <b>ar</b> y elige Carga de o                                                   | certificación.                                                                                           |                                                 |  |
| <ol> <li>Descarga el archiv<br/>su vigencia; adjur<br/>profesional.</li> </ol>                                    | vo .csv en Excel y<br>nta el archivo sele                                 | captura tu informac<br>eccionando <b>Exami</b>                                 | ción, tal como: el órgano certificador, núme<br><b>nar</b> ; obtén tu acuse de recibo de solic           | ero de certificación y<br>itud de certificación |  |
| 6. Recibirás notificac                                                                                            | ión de respuesta v                                                        | ía correo electrónico                                                          | 0.                                                                                                    |                                                 |  |
| ¿Qué requisitos debo cumplir?                                                                                     |                                                                           |                                                                                |                                                                                                    |                                                 |  |
| Proporciona conforme se<br>relativa a los contadores                                                              | e indica en el apar<br>públicos inscritos                                 | tado <b>¿Qué tengo q</b><br>que obtuvieron su r                                | que hacer para realizar el trámite o serv<br>efrendo o recertificación:                                  | ricio? la información                           |  |
| 1. Número de registro                                                                                             | 1. Número de registro del contador público inscrito                       |                                                                                |                                                                                                    |                                                 |  |
| 2. Clave en el RFC del contador público inscrito                                                                  |                                                                           |                                                                                |                                                                                                    |                                                 |  |
| 3. Clave en el RFC d                                                                                              | 3. Clave en el RFC del colegio                                            |                                                                                |                                                                                                    |                                                 |  |
| 4. Número de certific                                                                                             | ado                                                                       |                                                                                |                                                                                                    |                                                 |  |
| 5. Fecha de inicio y c                                                                                            | le fin de la vigencia                                                     | 3                                                                              |                                                                                                    |                                                 |  |

| ¿Con qué condiciones debo cumplir?                                                                                                    |                                    |                                                                                                    |                                                                                   |  |
|----------------------------------------------------------------------------------------------------|------------------------------------|----------------------------------------------------------------------------------------------------|-----------------------------------------------------------------------------------|--|
| Contar con e.firma.                                                                                                    |                                    |                                                                                                    |                                                                                   |  |
| SEGUIMI                                                                                                    | ENTO Y RESOLUCIÓ                   | N DEL TRÁMITE C                                                                                                    | ) SERVICIO                                                                        |  |
| ¿Cómo puedo dar seguimiento al tr                                                                                                    | ámite o servicio?                  | El SAT llevará :<br>para emitir la r                                                                                                    | a cabo alguna inspección o verificación<br>resolución de este trámite o servicio? |  |
| <ul> <li>En el Portal del SAT, con tu número de registro en la siguiente liga: https://www.consulta.sat.gob.mx/cprsinternet/cprProcBusCert .ASP</li> <li>Realiza la Búsqueda de contadores públicos registrados que cumplieron con la certificación profesional.</li> <li>Captura el número de registro del contador público registrado, nombre del contador público registrado, vigencia del – al o selecciona la opción Todos.</li> <li>Selecciona en Buscar.</li> </ul>                                                                                                    |                                    | No.                                                                                                    |                                                                                   |  |
|                                                                                                    | Resolución del t                   | rámite o servicio                                                                                                    |                                                                                   |  |
| La autoridad valorará tu información y er                                                                                                    | nitirá notificación de re          | espuesta vía correo                                                                                                    | electrónico.                                                                      |  |
| Plazo máximo para que el SAT<br>resuelva el trámite o servicio                                                                                                    | Plazo máximo p<br>solicite informa | ara que el SAT<br>ción adicional                                                                                                    | Plazo máximo para cumplir con la<br>información solicitada                        |  |
| 3 meses.                                                                                                    | No aplica.                         |                                                                                                    | No aplica.                                                                        |  |
| ¿Qué documento obtengo al final<br>servicio?                                                                                                    | izar el trámite o                  | ¿Cuál es la vigencia del trámite o servicio?                                                                                                    |                                                                                   |  |
| Acuse de recibo de solicitud de actualiza profesional.                                                                                                    | ación de certificación             | La vigencia otorgada en cada certificación.                                                                                                    |                                                                                   |  |
|                                                                                                    | CANALES D                          | E ATENCIÓN                                                                                                    |                                                                                   |  |
| Consultas y dudas                                                                                                    | i                                  | Quejas y denuncias                                                                                                    |                                                                                   |  |
| <ul> <li>MarcaSAT de lunes a viernes de 09:00 a 18:00 hrs., excepto días inhábiles:<br/>Atención telefónica: desde cualquier parte del país 55 627 22 728 y para el exterior del país (+52) 55 627 22 728</li> <li>Vía Chat: <u>https://chat.sat.gob.mx</u></li> <li>Atención personal en las Oficinas del SAT ubicadas en diversas ciudades del país, como se establece en la siguiente liga:<br/><u>https://www.sat.gob.mx/portal/public/directorio</u><br/>Los días y horarios siguientes: lunes a jueves de 09:00 a 16:00 hrs. y viernes de 08:30 a 15:00 hrs. excento</li> </ul>                                                                                                    |                                    | <ul> <li>Quejas y Denuncias SAT, desde cualquier parte de país 55 885 22 222 y para el exterior del país (+52) 55 885 22 222 (quejas y denuncias).</li> <li>Correo electrónico: <u>denuncias@sat.gob.mx</u></li> <li>En el Portal del SAT:<br/><u>https://www.sat.gob.mx/portal/public/tramites/quejas-o-denuncias</u></li> <li>Teléfonos rojos ubicados en las oficinas del SAT.</li> <li>MarcaSAT 55 627 22 728 opción 8.</li> </ul> |                                                                                   |  |
|                                                                                                    | Informació                         | n adicional                                                                                                    |                                                                                   |  |
| <ul> <li>El SAT publicará en su Portal una relación con el nombre y el número de inscripción de los contadores públicos autorizados por la AGAFF, que conforme a la regla fueron enviados por los organismos certificadores, lo anterior, a efecto de que los contadores públicos validen su inclusión.</li> <li>Si estas inscrito en el registro de contadores públicos y no apareces en la relación del portal antes mencionada pero te encuentras certificado a la fecha prevista en el primer párrafo de la regla 2.10.3., realiza las aclaraciones correspondientes en un principio ante la agrupación certificadora o mediante la presentación de un escrito libre ante cualquier Administración Desconcentrada de Auditoría Eiscal o bien en la AGAFF</li> </ul> |                                    |                                                                                                    |                                                                                   |  |
|                                                                                                    | Fundamen                           | to jurídico                                                                                                    |                                                                                   |  |
|                                                                                                    |                                    |                                                                                                    |                                                                                   |  |

Artículos 37 y 52, fracción I, inciso a), segundo párrafo del CFF; Regla 2.10.3. de la RMF.

|                                                                                                    |                                                                                                    | 100/CFF Soli                                                                                                    | citud de inscripción                                                                                                    | de Contador Público vía Internet.                                                               |                                     |
|----------------------------------------------------------------------------------------------------|----------------------------------------------------------------------------------------------------|----------------------------------------------------------------------------------------------------|----------------------------------------------------------------------------------------------------|-------------------------------------------------------------------------------------------------|-------------------------------------|
| Trám                                                                                                    | iite                                                                                                    | Descripción del trámite o servicio                                                                                                    |                                                                                                    |                                                                                                 | Monto                               |
| Serv                                                                                                    | icio                                                                                                    | Inscripción en el                                                                                                    | registro de contadores                                                                                                    | s públicos inscritos.                                                                           | Gratuito                            |
|                                                                                                    |                                                                                                    |                                                                                                    |                                                                                                    |                                                                                                 | Pago de<br>derechos<br>Costo:       |
|                                                                                                    | ¿Quién puede                                                                                                    | solicitar el trámit                                                                                                    | e o servicio?                                                                                                    | ¿Cuándo se preser                                                                               | nta?                                |
| <ul> <li>Personas físicas de nacionalidad mexicana, con cédula profesional de contador público o equivalente registrado ante la Secretaría de Educación Pública, y que sean miembros de un colegio profesional reconocido por la propia Secretaría de Educación Pública.</li> <li>Personas físicas extranjeras con derecho a dictaminar conforme a los tratados internacionales de los que México sea parte</li> </ul> |                                                                                                    |                                                                                                    | ad mexicana, con<br>úblico o equivalente<br>Educación Pública, y<br>colegio profesional<br>taría de Educación<br>derecho a dictaminar<br>cionales de los que | Cuando lo requieras.                                                                            |                                     |
|                                                                                                    | ¿Dónde puedo p                                                                                                    | resentarlo?                                                                                                    | En el Portal del SA                                                                                                    | T:                                                                                              |                                     |
|                                                                                                    |                                                                                                    |                                                                                                    | https://www.consulta                                                                                                    | n.sat.gob.mx/Adafcprs/cprListaVerifica.as                                                       | <u>sp</u>                           |
|                                                                                                    |                                                                                                    | INFORMA                                                                                                    | CIÓN PARA REALIZ                                                                                                    | ZAR EL TRÁMITE O SERVICIO                                                                       |                                     |
|                                                                                                    |                                                                                                    | ¿Qué ter                                                                                                    | ngo que hacer para i                                                                                                    | realizar el trámite o servicio?                                                                 |                                     |
| 1.                                                                                                    | Ingresa al Portal                                                                                                    | l del SAT, en la liga                                                                                                    | a del apartado ¿Dónd                                                                                                    | le puedo presentarlo?                                                                           |                                     |
| 2.                                                                                                    | Verifica que cue<br>de Registro de                                                                                                    | ntes con los requis<br>Contador Público                                                                                                    | sitos que se indican el<br>o, de ser así seleccion                                                                                                    | n el formulario electrónico Lista de Veri<br>na Aceptar.                                        | ficación para Trámite               |
| 3.                                                                                                    | En el apartado Registro de Contadores Públicos selecciona Entrar.                                                                                                    |                                                                                                    |                                                                                                    |                                                                                                 |                                     |
| 4.                                                                                                    | Ingresa los archi                                                                                                    | ivos de tu e.firma,                                                                                                    | seguido da <b>Aceptar</b> .                                                                                                    |                                                                                                 |                                     |
| 5.<br>6                                                                                                    | Obtén tu acuse (                                                                                                    | ta la información q<br>de recibo de la soli                                                                                                    | ue se indica en el apa<br>icitud de inscrinción: r                                                                                                    | arrado ¿Que requisitos debo cumpiir?                                                            | correo electrónico                  |
| :00                                                                                                    |                                                                                                    | o cumplir?                                                                                                    |                                                                                                    |                                                                                                 |                                     |
| Valid                                                                                                    | a o proporciona la                                                                                                    | a siguiente informa                                                                                                    | ción:                                                                                                    |                                                                                                 |                                     |
| 1.                                                                                                    | Manifiesta bajo<br>declaratoria.                                                                                                    | protesta de decir                                                                                                    | verdad que no has                                                                                                    | participado en delitos fiscales, al sele                                                        | eccionar <b>Si acepto Ia</b>        |
| 2.                                                                                                    | En el apartado correctos.                                                                                                    | Validación de la                                                                                                    | Información del Cont                                                                                                    | tador Público, <b>Verifica</b> que tus datos                                                    | de identificación sean              |
| 3.                                                                                                    | En el apartado l<br>que expide tu tít                                                                                                    | Datos a capturar p<br>ulo, fecha de expe                                                                                                    | oor el Contador Públic<br>dición del título, núme                                                                                                    | co, <b>selecciona</b> , entre otros: tu profesiór<br>ero de cédula profesional, tu correo elect | n, institución educativa<br>rónico. |
| 4.                                                                                                    | En el apartado E<br>número de certif                                                                                                    | Datos a capturar po<br>îcación, inicio y tér                                                                                                    | or el CPC (Contador F<br>mino de la vigencia, c                                                                                                    | Público Certificado) <b>Indica</b> , entre otros:<br>despacho, clave de RFC del despacho.       | organismo certificador,             |
| 5.                                                                                                    | Indica la clave o<br>proceso de regis                                                                                                    | en el RFC del Col<br>stro al seleccionar                                                                                                    | legio al que pertenec<br><b>Continuar</b> .                                                                                                    | es y selecciona el icono de <b>Buscar</b> , pu                                                  | iedes continuar con el              |
| 6.                                                                                                    | Cédula profesion<br>reverso en una h                                                                                                    | <b>onal</b> de contador <sub>l</sub><br>noja.                                                                                                    | público o equivalente                                                                                                    | emitida por la Secretaría de Educaciór                                                          | n Pública, el anverso y             |
| 7.                                                                                                    | Constancia reciente (no mayor a dos meses), emitida por colegio profesional o asociación de contadores públicos con reconocimiento ante la Secretaría de Educación Pública o ante autoridad educativa estatal que acredite su calidad de <b>miembro activo</b> , así como su antigüedad con esa calidad, con un mínimo de tres años a la presentación de la solicitud.                                                                                                    |                                                                                                    |                                                                                                    |                                                                                                 |                                     |
| 8.                                                                                                    | Constancia de por los colegios                                                                                                    | ancia de certificación a que se refiere el artículo 52, fracción I, inciso a), segundo párrafo del CFF, expedida s colegios o asociaciones de contadores públicos que tengan vigente el reconocimiento de idoneidad a los |                                                                                                    |                                                                                                 |                                     |
| 9.                                                                                                    | <ul> <li>esquemas de evaluación de certificación profesional.</li> <li>Acredita que cuentas con experiencia mínima de tres años en la participación de la elaboración de dictámenes fiscales, mediante escrito o escritos firmados por contador público inscrito, en el que "bajo protesta de decir verdad se indique el tiempo que el contador público solicitante del registro, tiene de experiencia en la elaboración de dictámenes fiscales; la suma del tiempo de los escritos no podrá ser inferior a tres años; el escrito deberá ser firmado por contador público, que tenga vigente el registro otorgado por la AGAFF, que dicho registro no esté suspendido o cancelado y que hayan dictaminado al menos en los cuatro últimos ejercicios fiscales.</li> </ul> |                                                                                                    |                                                                                                    |                                                                                                 |                                     |

|                                                                                                    | ¿Con qué condicio                                                                                                    | nes debo cumplir?                                                                                                    | •                                              |  |  |
|----------------------------------------------------------------------------------------------------|----------------------------------------------------------------------------------------------------|----------------------------------------------------------------------------------------------------|------------------------------------------------|--|--|
| <ul> <li>Estar inscrito en el RFC, bajo los regímenes que a continuación se señalan:         <ul> <li>Asalariados obligados a presentar declaración anual conforme al Capítulo I del Título IV de la Ley del ISR;</li> <li>Otros ingresos por salarios o ingresos asimilados a salarios conforme al Capítulo I del Título IV de la Ley del ISR;</li> <li>Otros ingresos por salarios o ingresos asimilados a salarios conforme al Capítulo I del Título IV de la Ley del ISR;</li> <li>Otros ingresos por salarios o ingresos asimilados a salarios conforme al Capítulo I del Título IV de la Ley del ISR;</li> <li>Servicios profesionales para los efectos del Régimen de las Personas Físicas con Actividades Empresariales y Profesionales.</li> <li>Encontrarse en el RFC con el estatus de localizado en su domicilio fiscal y no haber presentado el aviso de suspensión de actividades a que se refiere el artículo 29, fracción V, del Reglamento del CFF.</li> <li>Contar con e.firma.</li> <li>Contar con opinión de cumplimiento de obligaciones fiscales positiva.</li> </ul> </li> <li>SEGUIMIENTO Y RESOLUCIÓN DEL TRÁMITE O SERVICIO         <ul> <li>¿Cómo puedo dar seguimiento al trámite o servicio?</li> <li>¿El SAT llevará a cabo alguna inspección o verificación para emitir la resolución de este trámite o servicio?</li> </ul> </li> <li>En el Portal del SAT en:     <ul> <li>https://www.consulta.sat.gob.mx/cprsinternet/cprProcBusC.A SP</li> <li>Selecciona Búsqueda de contadores públicos registrados.</li> <li>Realiza la Búsqueda de contadores públicos registrados.</li> <li>Captura el rango de número de registro del contador público registrado</li> </ul> </li> </ul> |                                                                                                    |                                                                                                    |                                                |  |  |
| Captura el rango de número de registro del contador<br>público, nombre del contador público registrado,<br>municipio o alcaldía.<br>Selecciona Administración Desconcentrada de<br>Auditoría Fiscal y la Entidad Federativa.                                                                                                    |                                                                                                    |                                                                                                    |                                                |  |  |
| Posolución del trámite o servicio                                                                                                    |                                                                                                    |                                                                                                    |                                                |  |  |
| La autoridad validará tu información v te                                                                                                    | notificará la respuesta                                                                                                    | vía correo electrón                                                                                                    | ico                                            |  |  |
| Plazo máximo para que el SAT                                                                                                    | Plazo máximo p                                                                                                    | ara que el SAT                                                                                                    | Plazo máximo para cumplir con la               |  |  |
| resuelva el trámite o servicio                                                                                                    | solicite informa                                                                                                    | ción adicional                                                                                                    | información solicitada                         |  |  |
| 45 dias.                                                                                                    | No aplica.                                                                                                    | No aplica.                                                                                                    |                                                |  |  |
| ¿Que documento obtengo al final<br>servicio?                                                                                                    | izar el tràmite o                                                                                                    | ¿Cual es la                                                                                                    | a vigencia del tramite o servicio?             |  |  |
| Constancia de inscripción vía correo elec                                                                                                    | ctrónico.                                                                                                    | Indefinida.                                                                                                    |                                                |  |  |
|                                                                                                    | CANALES D                                                                                                    | E ATENCIÓN                                                                                                    |                                                |  |  |
| Consultas y dudas                                                                                                    | i                                                                                                    |                                                                                                    | Quejas y denuncias                             |  |  |
| <ul> <li>MarcaSA1 de lunes a viernes de excepto días inhábiles:<br/>Atención telefónica: desde cualqu 627 22 728 y para el exterior del p728.<br/>Vía Chat: https://chat.sat.gob.mx</li> <li>Atención personal en las Oficinas diversas ciudades del país, como siguiente liga:<br/>https://www.sat.gob.mx/portal/publ Los días y horarios siguientes: lun a 16:00 hrs. y viernes de 08:30 a días inhábiles.</li> </ul>                                                                                                    | 09:00 a 18:00 hrs.,<br>ier parte del país 55<br>país (+52) 55 627 22<br>del SAT ubicadas en<br>o se establece en la<br><u>ic/directorio</u><br>es a jueves de 09:00<br>15:00 hrs., excepto | <ul> <li>Quejas y Denuncias SAT, desde cualquier parte del país 55 885 22 222 y para el exterior del país (+52) 55 885 22 222 (quejas y denuncias).</li> <li>Correo electrónico: <u>denuncias@sat.gob.mx</u></li> <li>En el Portal del SAT:<br/><u>https://www.sat.gob.mx/portal/public/tramites/quejas-o-denuncias</u></li> <li>Teléfonos rojos ubicados en las oficinas del SAT.</li> <li>MarcaSAT 55 627 22 728 opción 8.</li> </ul> |                                                |  |  |
|                                                                                                    | Informació                                                                                                    | n adicional                                                                                                    |                                                |  |  |
| Una vez otorgada la inscripción<br>solicitud, a través de un caso de a                                                                                                    | comunica a la Autor<br>claración que presente                                                                                                    | idad Fiscal cualquie<br>es en el Portal del S                                                                                                    | er cambio en los datos contenidos en tu<br>AT. |  |  |
| En caso de ser rechazada tu solici                                                                                                    | tud, una vez que cum                                                                                                    | plas con los requisite                                                                                                    | os vuelve a realizar el trámite.               |  |  |
| Adjunta la documentación en form<br>que acredite la información captura                                                                                                    | nato JPG a baja resol<br>ada.                                                                                                    | ución, o bien, que e                                                                                                    | el archivo generado no exceda de 500 kb,       |  |  |
|                                                                                                    | Fundamen                                                                                                    | nto jurídico                                                                                                    |                                                |  |  |
| Artículos 52 del CFF; 52 del RCFF; Regla 2.10.10. de la RMF.                                                                                                    |                                                                                                    |                                                                                                    |                                                |  |  |

|                                    | 1                                                                                                    | 01/CFF So                                  | licitud de registro                                            | o de Sociedades o As                                            | sociaciones de Contadores Públicos                                               | vía In                     | ternet.                         |              |
|------------------------------------|----------------------------------------------------------------------------------------------------|--------------------------------------------|----------------------------------------------------------------|-----------------------------------------------------------------|----------------------------------------------------------------------------------|----------------------------|---------------------------------|--------------|
| Trám                               | Trámite   Descripción del                                                                                                    |                                            |                                                                | rámite o servicio                                               |                                                                                  | Monto                      |                                 |              |
| Servi                              | cio                                                                                                    | 0                                          | Registrar a las sociedades o asociaciones de conta             |                                                                 | nes de contadores públicos.                                                      | •                          | Gratuito                        |              |
|                                    |                                                                                                    |                                            |                                                                |                                                                 | 0                                                                                | Pago<br>derechos<br>Costo: | de                              |              |
|                                    | ¿Quién puede solicitar el trámite o servicio? ¿Cuándo se presenta?                                                                                                    |                                            |                                                                |                                                                 |                                                                                  |                            |                                 |              |
| Socie<br>conta<br>dictár           | Sociedades o asociaciones conformadas por despachos de contadores públicos inscritos ante el SAT para emitir dictámenes fiscales.       Dentro del mes siguiente a la fecha en la que alguno de su miembros obtenga autorización para formular dictámene para efectos fiscales.                                                  |                                            |                                                                |                                                                 |                                                                                  | sus<br>enes                |                                 |              |
| à                                  | ¿Dónde puedo presentarlo? En el Portal del SAT:<br>https://www.consulta.sat.gob.mx/Adafcprs/despGRLLoginFEA.asp                                                                                                    |                                            |                                                                |                                                                 |                                                                                  |                            |                                 |              |
|                                    |                                                                                                    |                                            | INFORMA                                                        | ACIÓN PARA REALIZ                                               | AR EL TRÁMITE O SERVICIO                                                         |                            |                                 |              |
|                                    |                                                                                                    |                                            | ¿Qué te                                                        | ngo que hacer para i                                            | realizar el trámite o servicio?                                                  |                            |                                 |              |
| 1.                                 | Ingre                                                                                                    | sa al Portal                               | l del SAT, en la lig                                           | a del apartado ¿Dónd                                            | e puedo presentarlo?                                                             |                            |                                 |              |
| 2.                                 | En el                                                                                                    | apartado F                                 | Registro de Despa                                              | achos, oprime Entrar.                                           |                                                                                  |                            |                                 |              |
| 3.                                 | Ingre                                                                                                    | sa tus arch                                | ivos de tu e.firma y                                           | y elige <b>Aceptar</b> .                                        |                                                                                  |                            |                                 |              |
| 4.                                 | Capt                                                                                                    | ura y adjunt                               | ta la información q                                            | ue se indica en el apa                                          | rtado ¿Qué requisitos debo cumplir?                                              |                            |                                 |              |
| 5.                                 | Obté                                                                                                    | n tu acuse                                 | de recibo de la sol                                            | icitud de inscripción; r                                        | ecibirás la notificación de respuesta vía                                        | correc                     | o electrónico.                  |              |
|                                    |                                                                                                    |                                            |                                                                | ¿Qué requisitos                                                 | s debo cumplir?                                                                  |                            |                                 |              |
| Valida                             | a o pro                                                                                                    | oporciona la                               | a siguiente informa                                            | ición:                                                          |                                                                                  |                            |                                 |              |
| 1.                                 | Manifiesta que se cuenta con al menos un contador público inscrito, al seleccionar Acepto las condiciones para el registro.                                                                                                    |                                            |                                                                |                                                                 |                                                                                  |                            |                                 |              |
| 2.                                 | Selecciona o captura los <b>Datos de identificación del despacho</b> y <b>Datos de identificación del Representan Legal</b> , oprime el botón <b>Continuar.</b>                                                                                                    |                                            |                                                                |                                                                 |                                                                                  |                            |                                 |              |
| 3.                                 | Registra por lo menos un contador público inscrito del despacho y presiona <b>Agregar CPRS</b> para que el sistema busque y valide la información del contador público inscrito.                                                                                                    |                                            |                                                                |                                                                 |                                                                                  |                            |                                 |              |
| 4.                                 | Selecciona el cargo del contador público inscrito, en su caso selecciona sucursales del despacho.                                                                                                    |                                            |                                                                |                                                                 |                                                                                  |                            |                                 |              |
| 5.                                 | 5. Si está completa la información selecciona <b>Continuar</b> .                                                                                                    |                                            |                                                                |                                                                 |                                                                                  |                            |                                 |              |
| ¿Con qué condiciones debo cumplir? |                                                                                                    |                                            |                                                                |                                                                 |                                                                                  |                            |                                 |              |
| •                                  | <ul> <li>La sociedad o asociación civil y su representante legal deberán estar inscritos en el RFC, así como encontrarse en<br/>dicho registro con el estatus de localizados en su domicilio fiscal y no haber presentado el aviso de suspensión de<br/>actividades establecido en el artículo 29 fracción V del RCFE</li> </ul> |                                            |                                                                |                                                                 |                                                                                  |                            |                                 |              |
| •                                  | La so                                                                                                    | ciedad o a                                 | sociación civil y su                                           | representante legal d                                           | eberán contar con e.firma.                                                       |                            |                                 |              |
| •                                  | Acree                                                                                                    | ditar que se                               | e encuentra al corri                                           | ente en el cumplimien                                           | to de sus obligaciones fiscales.                                                 |                            |                                 |              |
| •                                  | Cuan<br>debe<br>formu                                                                                                    | ido las soc<br>rá presenta<br>ular dictáme | siedades o asociad<br>ar dentro del mes<br>enes para efectos f | ciones civiles soliciter<br>siguiente a la fecha e<br>fiscales. | n por primera vez el registro correspoi<br>en la que alguno de sus miembros obte | ndient<br>enga a           | e, la solicituo<br>autorización | d se<br>para |
|                                    |                                                                                                    |                                            | SEGUIMI                                                        | ENTO Y RESOLUCIÓ                                                | ON DEL TRÁMITE O SERVICIO                                                        |                            |                                 |              |
| ςC                                 | ómo                                                                                                    | puedo dar                                  | seguimiento al tr                                              | ámite o servicio?                                               | ¿El SAT llevará a cabo alguna insp<br>para emitir la resolución de este          | ecció<br>trámit            | n o verificac<br>te o servicio  | ión<br>?     |
| En el                              | Porta                                                                                                    | l del SAT e                                | n:                                                             |                                                                 | No.                                                                              |                            |                                 |              |
| <u>https:</u><br>SP                | ://www                                                                                                    | .consulta.s                                | at.gob.mx/cprsinte                                             | ernet/cprProcBusD.A                                             |                                                                                  |                            |                                 |              |
| •                                  | Selec                                                                                                    | cciona Búso                                | queda de despach                                               | os registrados.                                                 |                                                                                  |                            |                                 |              |
| •                                  | Reali                                                                                                    | za la Búsqu                                | ueda de despacho                                               | s registrados.                                                  |                                                                                  |                            |                                 |              |
| •                                  | Capte<br>desp                                                                                                    | ura el rango<br>acho, munio                | o de registro del de<br>cipio o alcaldía.                      | espacho, nombre del                                             |                                                                                  |                            |                                 |              |
| •                                  | Seleo<br>Audit                                                                                                    | cciona A<br>oría Fiscal                    | dministración D<br>y la Entidad Feder                          | esconcentrada de<br>ativa.                                      |                                                                                  |                            |                                 |              |
| •                                  | Oprin                                                                                                    | ne <b>Buscar</b> .                         |                                                                |                                                                 |                                                                                  |                            |                                 |              |

| Resolución del trámite o servicio                                                                                                    |                       |                                                                                                    |                                                                                                    |
|----------------------------------------------------------------------------------------------------|-----------------------|----------------------------------------------------------------------------------------------------|----------------------------------------------------------------------------------------------------|
| _a autoridad validará tu información y te notificará la respuesta vía correo electrónico.                                                                                                    |                       |                                                                                                    |                                                                                                    |
| Plazo máximo para que el SATPlazo máximo pararesuelva el trámite o serviciosolicite informado                                                                                                    |                       | ara que el SAT<br>ción adicional                                                                                                    | Plazo máximo para cumplir con la<br>información solicitada                                                                                                    |
| 45 días. No aplica.                                                                                                    |                       |                                                                                                    | No aplica.                                                                                                    |
| ¿Qué documento obtengo al finali<br>servicio?                                                                                                    | zar el trámite o      | ¿Cuál es la                                                                                                    | a vigencia del trámite o servicio?                                                                                                    |
| Acuse de recibo de solicitud de registro d                                                                                                    | le despacho.          | Indefinida.                                                                                                    |                                                                                                    |
|                                                                                                    | CANALES DI            | E ATENCIÓN                                                                                                    |                                                                                                    |
| Consultas y dudas                                                                                                    |                       |                                                                                                    | Quejas y denuncias                                                                                                    |
| <ul> <li>MarcaSAT de lunes a viernes de 09:00 a 18:00 hrs, excepto días inhábiles:<br/>Atención telefónica: desde cualquier parte del país 55 627 22 728 y para el exterior del país (+52) 55 627 22 728.<br/>Vía Chat: <u>https://chat.sat.gob.mx</u></li> <li>Atención personal en las oficinas del SAT ubicadas en diversas ciudades del país, como se establece en la siguiente liga:<br/><u>https://www.sat.gob.mx/portal/public/directorio</u><br/>Los días y horarios siguientes: lunes a jueves de 09:00 a 16:00 hrs. y viernes de 08:30 a 15:00 hrs., excepto</li> </ul> |                       | <ul> <li>Quejas y De<br/>país 55 885 :<br/>885 22 222 (</li> <li>Correo electr</li> <li>En el Portal o<br/><u>https://www.s</u><br/><u>denuncias</u></li> <li>Teléfonos roj</li> <li>MarcaSAT 55</li> </ul> | enuncias SAT, desde cualquier parte del<br>22 222 y para el exterior del país (+52) 55<br>quejas y denuncias).<br>rónico: <u>denuncias@sat.gob.mx</u><br>del SAT:<br><u>sat.gob.mx/portal/public/tramites/quejas-o-</u><br>tos ubicados en las oficinas del SAT.<br>5 627 22 728 opción 8. |
|                                                                                                    | Informació            | n adicional                                                                                                    |                                                                                                    |
| Para el alta del despacho debes contar c                                                                                                    | on contadores público | os autorizados por e                                                                                                    | I SAT.                                                                                                    |
| Fundamento jurídico                                                                                                    |                       |                                                                                                    |                                                                                                    |
|                                                                                                    |                       |                                                                                                    |                                                                                                    |

Artículos 52 del CFF; 54 del RCFF; Regla 2.10.10. de la RMF.

|                                                                                   | 102/CFF Consultas en materia de precios de transferencia. |                   |                                                                                                    |                                                                                                    |                                                                                                    |  |
|-----------------------------------------------------------------------------------|-----------------------------------------------------------|-------------------|----------------------------------------------------------------------------------------------------|----------------------------------------------------------------------------------------------------|----------------------------------------------------------------------------------------------------|--|
| Trámite 🕒                                                                         |                                                           |                   | Descripción del trá                                                                                                    | ámite o servicio Monto                                                                                                    |                                                                                                    |  |
| Servicio                                                                          | 0                                                         | Presenta consulta | as en materia de                                                                                                    | precios de transferencia, también                                                                                                    | O Gratuito                                                                                                    |  |
| conocidas como Acuerdos anticipados de precios<br>sus siglas en el idioma inglés. |                                                           |                   | le precios de transferencia, APA por                                                                                                    | <ul> <li>Pago de<br/>derechos</li> <li>Costo: variable</li> </ul>                                                                                                    |                                                                                                    |  |
| ¿Quién puede presentar el trámite o servicio?                                     |                                                           |                   | te o servicio?                                                                                                    | ¿Cuándo se presenta?                                                                                                    |                                                                                                    |  |
| • Pers                                                                            | Personas físicas.                                         |                   |                                                                                                    | Cuando lo requieras.                                                                                                    |                                                                                                    |  |
| • Pers                                                                            | onas mora                                                 | ales.             |                                                                                                    |                                                                                                    |                                                                                                    |  |
| ¿Dón                                                                              | de puedo                                                  | presentarlo?      | <ul> <li>Ante la ACFPT<br/>ubicada en A<br/>Guerrero, C.P<br/>horario de ater<br/>sujetos de su o</li> <li>Ante la ACAJN<br/>ubicada en Av<br/>C.P. 06300, A<br/>atención de lun<br/>de su competer</li> </ul> | T de la AGGC, a través de la Oficialía<br>venida Hidalgo No. 77, Módulo III<br>2. 06300, Alcaldía Cuauhtémoc, Ciu<br>nción de lunes a viernes de 08:00 a 14<br>competencia.<br>NH de la AGH, a través de la Oficiali<br>γ. Hidalgo No. 77, Módulo III, Planta<br>Alcaldía Cuauhtémoc, Ciudad de Mé<br>nes a viernes de 08:00 a las 14:30 hrs<br>encia. | a de Partes de la AGGC,<br>I, Planta Baja, Colonia<br>idad de México, en un<br>4:30 hrs., conforme a los<br>ía de Partes de la AGH,<br>Baja, Colonia Guerrero,<br>xico, con un horario de<br>a, conforme a los sujetos |  |

# INFORMACIÓN PARA REALIZAR EL TRÁMITE O SERVICIO

# ¿Qué tengo que hacer para realizar el trámite o servicio?

- 1. Acude a la Oficialía de Partes que te corresponda, mencionadas en el apartado ¿Dónde puedo presentarlo?
- 2. Entrega la documentación solicitada en el apartado ¿Qué requisitos debo cumplir?
- 3. Recibe y conserva el escrito libre sellado, como acuse de recibo.
- 4. La autoridad emitirá la resolución, o bien, un requerimiento de información.
- 5. En caso de que se emita un requerimiento de información, contarás con un plazo de 10 días para cumplirlo, contado a partir del día siguiente a aquel en el que haya surtido efectos su notificación. En caso de que en ese plazo no cumplas con lo requerido por la autoridad, tu solicitud se tendrá por no presentada.
- 6. Conforme al artículo 37, tercer párrafo del CFF cuando la autoridad fiscal te requiera para que cumplas los requisitos omitidos o proporciones los elementos necesarios para resolver el trámite, el plazo para resolver la consulta comenzará a correr desde que el requerimiento o los requerimientos hayan sido cumplidos.
- 7. Una vez cumplido el o los requisitos, la autoridad emitirá la resolución que corresponda, misma que se te notificará por alguna de las formas establecidas en el artículo 134 del CFF.
- 8. Podrás dar seguimiento a tu trámite con el número de folio que se encuentra en el acuse de recibo, en la oficina del SAT donde realizaste tu trámite.

# ¿Qué requisitos debo cumplir?

Escrito libre dirigido a la ACFPT de la AGGC o a la ACAJNH de la AGH, según te corresponda, que cumpla con los requisitos establecidos en el artículo 18-A del CFF, mediante el cual se expongan los elementos relacionados con la consulta que deseas presentar, en donde se incluyan los siguientes elementos:

- 1. El número de identificación fiscal y el país de residencia del contribuyente, indicando, en su caso, si tiene sucursales en territorio nacional.
- 2. Nombre, razón social o denominación, número de identificación fiscal o clave en el RFC, país de residencia y domicilio de todas las partes relacionadas residentes en México o en el extranjero que tengan participación directa o indirecta en el capital social del contribuyente, incluyendo a la persona moral de la que sean inmediatamente subsidiarias, definidas en términos de las normas de información financiera, así como de la controladora de último nivel del grupo al que pertenece el solicitante.
- 3. Nombre, razón social o denominación, clave en el RFC y domicilio de las partes relacionadas residentes en México, que tengan una relación contractual o de negocios con el contribuyente, así como de sus establecimientos, sucursales, locales, lugares en donde se almacenen mercancías, o de cualquier otro local o establecimiento, plataforma, embarcación, o área en la que se lleven a cabo labores de reconocimiento o exploración superficial así como exploración o extracción de hidrocarburos que sean relevantes en lo referente a la determinación de la metodología objeto de la consulta en cuestión.
- 4. Nombre, razón social o denominación, número de identificación fiscal, domicilio y país de residencia de las partes relacionadas residentes en el extranjero, que tengan una relación contractual o de negocios con el contribuyente.
- 5. Nombre, razón social o denominación, número de identificación fiscal o clave en el RFC, domicilio y país de residencia de todas las partes relacionadas residentes en México o en el extranjero que puedan resultar involucradas con motivo de la respuesta a la solicitud de consulta de que se trate.
- 6. Fecha de inicio y de terminación de los ejercicios fiscales de las personas residentes en el extranjero relacionadas con el contribuyente señaladas anteriormente.
- 7. Moneda en la que se pactaron o pactan las principales operaciones entre el contribuyente y sus partes relacionadas residentes en México o en el extranjero.
- 8. Descripción de las actividades de negocio del grupo al que pertenece el solicitante, en la cual se deberá especificar, la siguiente información:
  - Antecedentes del grupo al que pertenece el solicitante, así como sus estrategias y perspectivas de negocio actuales y futuras.
  - Descripción de los factores relevantes que generan utilidades para el grupo al que pertenece el solicitante.
  - Detalle de las políticas de precios de transferencia implementadas por el grupo al que pertenece el solicitante.
  - Descripción de las principales actividades de negocio que realizan las empresas que integran el grupo al cual pertenece el solicitante, incluyendo el lugar o lugares donde llevan a cabo, y el detalle de las operaciones celebradas entre el contribuyente, sus partes relacionadas en México y el extranjero, y terceros independientes, así como la estructura organizacional donde se muestre la tenencia accionaria de las empresas que conforman el citado grupo.

- Estados financieros consolidados correspondientes al ejercicio fiscal declarado del grupo al que pertenece el solicitante. Análisis de la industria en la cual opera el grupo al que pertenece el solicitante, tanto en México como a nivel internacional, detallando el comportamiento y evolución de la misma, tamaño, principales competidores y su posición en el mercado, disponibilidad de bienes y servicios sustitutos, poder de compra de los consumidores, reglamentación gubernamental, etc. Esquemas de financiamiento a nivel global utilizados por el grupo al que pertenece el solicitante. Descripción de los intangibles, propiedad del grupo al que pertenece el solicitante, tales como marcas, know - how, patentes, etc. Asimismo, deberás proporcionar la siguiente información respecto a los intangibles propiedad del grupo al que pertenece el solicitante:  $\triangleright$ Nombre y país de residencia del propietario legal de los intangibles del grupo al que pertenece el solicitante, así como la documentación soporte que lo acredite como tal. Nombre, país de residencia e información financiera de aquellas empresas en donde se reflejen contablemente los intangibles del grupo al que pertenece el solicitante; identificados por categoría (por ejemplo, intangible de mercadotecnia, intangible de comercialización, etc.). Nombre y país de residencia de aquellas empresas que realicen actividades relacionadas con el desarrollo, mejoramiento, mantenimiento, protección y explotación de los intangibles, propiedad del grupo al que pertenece el solicitante. Al respecto, se deberá incluir la información financiera que refleje los gastos incurridos por dichas empresas en relación con las actividades descritas anteriormente, identificados por categoría (por ejemplo, intangible comercial o de producción, intangible de comercialización o de mercadotecnia, etc.). 9. Nombre y país de residencia de las empresas que forman parte del grupo al que pertenece el solicitante, que obtengan ingresos, o bien, realicen egresos con terceros independientes, inherentes a la actividad de negocio a la que se dedica el grupo al que pertenece el solicitante especificando los montos de los ingresos y egresos con terceros independientes. 10. En lo referente a la actividad del solicitante, se deberá proporcionar una descripción detallada, o bien, adjuntar los archivos electrónicos que contengan la siguiente información: Descripción de las funciones realizadas, los activos empleados y los riesgos asumidos por la solicitante, •
  - inherentes a su propia actividad de negocios.
  - Registro de acciones nominativas del contribuyente, señalado en el artículo 128 de la LGSM.
  - Estados de posición financiera y de resultados del contribuyente de al menos tres ejercicios fiscales inmediatos anteriores a aquel en que se presente la consulta en cuestión, incluyendo una relación de los costos y gastos incurridos por el contribuyente, y de las personas relacionadas residentes en México o en el extranjero, que tengan una relación contractual o de negocios con el mismo, así como manifestación de haber presentado las declaraciones anuales normales y complementarias del ISR del contribuyente, correspondientes al ejercicio en el que se solicita la expedición de la resolución en cuestión, y de los tres ejercicios inmediatos anteriores.
  - En el caso de los contribuyentes que dictaminen sus estados financieros para efectos fiscales, en lugar de presentar los estados de posición financiera y de resultados a que se refiere el punto anterior, deberás manifestar la fecha de presentación del dictamen correspondiente al ejercicio en el que se solicita la resolución en cuestión, y de los tres ejercicios inmediatos anteriores y adjuntar los acuses de recibo correspondientes.
  - Contratos, acuerdos o convenios celebrados entre el contribuyente y las empresas relacionadas con el mismo, residentes en México o en el extranjero, que sean objeto de la consulta en cuestión.
  - Organigrama operativo, mediante el cual puedan identificarse los nombres y puestos en la estructura organizacional (a partir de niveles gerenciales o similares), tanto del contribuyente como de sus partes relacionadas en México o el extranjero, de las personas encargadas de las áreas, tanto operativas como administrativas y una descripción de las actividades que cada uno de ellos realizan como parte de la operación de la solicitante, así como el lugar geográfico en donde dichas actividades tienen lugar. Las personas señaladas en dicho organigrama, deberán ser incluidos como autorizados en términos del artículo 19 del CFF para oír y recibir toda clase de notificaciones por parte de la autoridad fiscal, así como adjuntar copia simple de su identificación oficial.
  - Descripción de la estrategia de negocios implementada por el solicitante, en donde se especifique si ha sido, o bien, se pretende que sea sujeta a la implementación de algún tipo de reestructura que implique la migración de funciones, activos o riesgos, y que esto haya conllevado o conlleve a la implementación de cambios en su estructura operativa y/o en su giro de negocios.
  - Lista de sus principales competidores.

- 11. En lo referente a las transacciones u operaciones por las cuales el contribuyente solicita resolución particular, deberá proporcionar sobre las mismas la información siguiente:
  - Descripción detallada de las funciones realizadas, los activos empleados y los riesgos asumidos tanto por el contribuyente como por sus partes relacionadas residentes en México o en el extranjero, inherentes a la operación u operaciones objeto de la consulta.

El método o métodos propuestos por el contribuyente, para la determinación del precio o monto de la contraprestación de las operaciones celebradas con sus partes relacionadas residentes en México o en el extranjero objeto de la consulta, incluyendo los criterios, parámetros y demás elementos considerados para la selección y rechazo de los métodos señalados en el artículo 180 de la Ley del ISR.

- Información financiera y fiscal, real y proyectada, correspondiente a los ejercicios por los que solicita la
  resolución, en la cual se refleje el resultado de aplicar el método o métodos propuestos para determinar el
  precio o monto de la contraprestación de las operaciones celebradas con las personas relacionadas objeto de la
  consulta.
- Información sobre las operaciones o empresas seleccionadas como comparables, indicando y detallando la aplicación de los ajustes razonables que en su caso se hayan efectuado para eliminar diferencias, de conformidad con el tercer párrafo del artículo 179 de la Ley del ISR.
- El detalle paso a paso del cálculo del(los) indicador(es) de nivel de rentabilidad tanto de la parte analizada como de cada una de las empresas utilizadas como comparables en los análisis propuestos para las operaciones celebradas con las personas relacionadas objeto de la consulta (incluyendo para cada uno de los procesos matemáticos, la fórmula, los términos [números y decimales utilizados, aclarando si estos fueron truncados o se redondearon] correspondientes utilizados en las fórmulas aplicadas).
- Descripción de aquellos factores que influyan directa o indirectamente en la operación objeto de la consulta, tales como:
  - > Operaciones efectuadas entre empresas del grupo, del cual forma parte el solicitante;
  - > Operaciones efectuadas con terceros independientes;
  - > Factores económicos, políticos, geográficos, etc.
- 12. Especificar si las personas relacionadas con el contribuyente, residentes en el extranjero, se encuentran sujetas al ejercicio de las facultades de comprobación en materia de precios de transferencia, por parte de una autoridad fiscal y, en su caso, describir la etapa que guarda la revisión correspondiente. Asimismo, se deberá informar si dichas personas residentes en el extranjero están dirimiendo alguna controversia de índole fiscal en materia de precios de transferencia ante las autoridades o los tribunales y, en su caso, la etapa en que se encuentra dicha controversia. En el caso de que exista una resolución (incluyendo si se trata de una resolución anticipada en materia de precios de transferencia) por parte de alguna autoridad competente extranjera, una resolución a una consulta en términos del artículo 34 del CFF o que se haya obtenido una sentencia firme dictada por los tribunales correspondientes, se deberán proporcionar los elementos sobresalientes y los puntos resolutivos de tales resoluciones.
- 13. Adjuntar un archivo digitalizado que contenga la siguiente documentación:
  - Comprobante del pago de la cuota establecida en el artículo 53-G de la LFD, vigente en el ejercicio en el que se presente la consulta en cuestión, por el estudio y trámite de este tipo de solicitudes.
  - Documentación que demuestre que las operaciones entre el solicitante y sus partes relacionadas residentes tanto en México como en el extranjero, cumplen con los artículos 27, fracción XIII, 76, fracciones IX, X y XII, 179 y 180 de la Ley del ISR, correspondiente al ejercicio en el que se solicita la resolución en cuestión, y de los tres ejercicios inmediatos anteriores.
- 14. La demás documentación e información que sea necesaria, en casos específicos, para emitir la resolución a que se refiere el artículo 34-A del CFF, que sea requerida por la autoridad.
- 15. Cualquier información, datos y documentación que se proporcione en idioma distinto al español, deberá incluir la traducción correspondiente.
- 16. Instrumento para acreditar la personalidad de la/el representante legal (copia certificada y copia simple para cotejo) o carta poder firmada ante dos testigos y ratificadas las firmas ante las autoridades fiscales o fedatario público (original y copia simple para cotejo).

\*Para mayor referencia, consultar en el Apartado I. Definiciones; punto 1.2. Identificaciones oficiales, comprobantes de domicilio e Instrumentos para acreditar la representación, inciso C) Instrumentos para acreditar la representación, del presente Anexo.

17. Identificación oficial, cualquiera de las señaladas en el Apartado I. Definiciones; punto 1.2. Identificaciones oficiales, comprobantes de domicilio e Instrumentos para acreditar la representación, inciso A) Identificación oficial, del presente Anexo.

| ¿Con qué condiciones debo cumplir?                                                                |                                                                                                    |                                                                                                    |                                                                                |
|---------------------------------------------------------------------------------------------------|----------------------------------------------------------------------------------------------------|----------------------------------------------------------------------------------------------------|--------------------------------------------------------------------------------|
| No aplica.                                                                                        |                                                                                                    |                                                                                                    |                                                                                |
| SEGUIMIENTO Y RESOLUCIÓN DEL TRÁMITE O SERVICIO                                                   |                                                                                                    |                                                                                                    |                                                                                |
| ¿Cómo puedo dar seguimiento al tr                                                                 | ámite o servicio?                                                                                                    | ¿El SAT llevará a<br>para emitir la re                                                                                                    | cabo alguna inspección o verificación<br>esolución de este trámite o servicio? |
| En la oficina del SAT donde realizaste tu trámite, con el acuse de recibo de tu escrito libre.    |                                                                                                    | Sí, cuando las autoridades fiscales adviertan que información, datos o documentación proporcionada por la contribuyentes, son insuficientes, presentan irregularidade o inconsistencias, para conocer las funciones o actividade que realizan las personas residentes en el país o en extranjero relacionadas con ellos, en forma contractual o o negocios; o bien, para corroborar dicha información, datos documentación proporcionada por los contribuyentes; o pa conocer los activos y riesgos que asumen cada una o dichas personas; o cuando las autoridades fiscales requiera analizar el método o métodos propuestos por la contribuyentes para determinar el precio o monto de contraprestación en las operaciones celebradas con la personas residentes en el país o en el extranje relacionadas con ellos, o para corroborar la aplicación o tales métodos, podrán realizar un análisis funcional en domicilio fiscal del interesado como parte de los procesos de estudio y evaluación de la información, datos documentación presentados, a efecto de identificar precisar las funciones realizadas, los activos utilizados y la riesgos asumidos en las operaciones objeto de la consulta. Las autoridades fiscales podrán realizar un análisis funcional en el que limitarán sus actuaciones a circunstancia relacionadas con la consulta formulada, cuando apoye faciliten o complementen los procesos de análisis, estudio evaluación de la información, datos y documentación necesarios para emitir y, en su caso, verificar cumplimiento de la resolución correspondiente. Dicha actuaciones podrán incluir, entre otros, inspeccione oculares, entrevistas y mesas de trabajo con el personal d contribuyente vinculado con las operaciones con parte relacionadas, incluyendo las cuestiones sustantivas técnicas específicas. |                                                                                |
|                                                                                                   | Resolución del t                                                                                                    | rámite o servicio                                                                                                    |                                                                                |
| <ul> <li>En caso de que cumplas todos los</li> <li>La potificación de la recelución de</li> </ul> | requisitos, obtendrás                                                                                                    | el oficio de resolució                                                                                                    | ón.                                                                            |
| La notificación de la resolución se                                                               | Plaza máxima n                                                                                                    |                                                                                                    | Blaza máxima para sumplir con la                                               |
| resuelva el trámite o servicio                                                                    | solicite información adicional                                                                                                    |                                                                                                    | información solicitada                                                         |
| 8 meses.                                                                                          | No aplica un plazo máximo. Cuando la<br>autoridad fiscal te requiera para que<br>cumplas los requisitos omitidos o<br>proporciones los elementos necesarios<br>para resolver el trámite, el plazo para |                                                                                                    | 10 días.                                                                       |

resolver la consulta comenzará a correr desde que el requerimiento o los requerimientos hayan sido cumplidos.

financiera

|       | ¿Qué documento obtengo al finalizar el trámite o servicio?                                                                                                    | ¿Cuál es la vigencia del trámite o servicio?                                                                                                    |  |
|-------|----------------------------------------------------------------------------------------------------|----------------------------------------------------------------------------------------------------|--|
| La re | esolución que corresponda.                                                                                                    | Las resoluciones que en su caso se emitan en los términos<br>del artículo 34-A del CFF, podrán surtir sus efectos en el<br>ejercicio en que se soliciten, en el ejercicio inmediato<br>anterior y hasta por los tres ejercicios fiscales siguientes a<br>aquel en que se soliciten. La vigencia podrá ser mayor<br>cuando deriven de un procedimiento amistoso, en los<br>términos de un tratado internacional del que México sea<br>parte. |  |
|       | CANALES D                                                                                                    | E ATENCIÓN                                                                                                    |  |
|       | Consultas y dudas                                                                                                    | Quejas y denuncias                                                                                                    |  |
| •     | MarcaSAT de lunes a viernes de 09:00 a 18:00 hrs.,<br>excepto días inhábiles:<br>Atención telefónica: desde cualquier parte del país 55<br>627 22 728 y para el exterior del país (+52) 55 627 22<br>728.<br>Vía Chat: <u>https://chat.sat.gob.mx</u>                                                                                                    | <ul> <li>Quejas y Denuncias SAT, desde cualquier parte del país 55 885 22 222 y para el exterior del país (+52) 55 885 22 222 (quejas y denuncias).</li> <li>Correo electrónico: <u>denuncias@sat.gob.mx</u></li> <li>En el Portal del SAT:<br/><u>https://www.sat.gob.mx/portal/public/tramites/quejas-o-denuncias</u></li> <li>Teléfonos rojos ubicados en las oficinas del SAT.</li> <li>MarcaSAT 55 627 22 728 opción 8.</li> </ul>     |  |
|       | Informació                                                                                                    | on adicional                                                                                                    |  |
| •     | Para más información puedes entrar a la siguiente liga:<br>https://www.sat.gob.mx/portal/public/tramites/tratados-y-                                                                                                    | -precios                                                                                                    |  |
| •     | Los contribuyentes podrán analizar conjuntamente con la ACFPT o la ACAJNH, según corresponda a su competencia, la información y metodología que pretenden someter a consideración de la Administración Central que corresponda, previamente a la presentación de la solicitud de resolución a que se refiere el artículo 34-A del CFF, sin necesidad de identificar al contribuyente o a sus partes relacionadas. |                                                                                                    |  |
| •     | solicitante a aquella entidad o figura jurídica que no se<br>elaborar, presentar y revelar estados financieros cor                                                                                                    | ara controladora de utimo nivel del grupo al que pertenece el<br>sa subsidiaria de otra empresa y que se encuentre obligada a<br>onsolidados en los términos de las normas de informaciór                                                                                                    |  |

- Para los efectos de esta ficha de trámite, cuando se utiliza el término partes relacionadas se refiere a las definidas en el artículo 179 de la Ley del ISR.
- No se considerará que la autoridad fiscal ejerce las facultades de comprobación cuando lleve a cabo un análisis funcional en el domicilio fiscal del interesado.
- El costo por el estudio y trámite es conforme al artículo 53-G de la LFD, en relación con el Anexo 19, ambos vigentes en el ejercicio en el que se presente la consulta en cuestión.
- Una vez emitida la resolución al contribuyente, el costo por la revisión es conforme al artículo 53-H de la LFD, en relación con el Anexo 19, ambos vigentes en el ejercicio en el que se solicite la revisión.
- La información, documentación y/o evidencia que se encuentre en idioma distinto al español, deberá presentarse con su respectiva traducción al español realizada por personas que pueden fungir como peritos traductores ante los órganos del Poder Judicial de la Federación, o bien, de los Poderes Judiciales de los Estados y de la Ciudad de México.

# Fundamento jurídico

Artículos 18, 18-A, 19, 34, 34-A, 37 y 134 del CFF; 27, 76, 179 y 180 de la LISR; 53-G y 53-H de la LFD; Reglas 1.6., 2.1.7., 2.9.8. y 3.9.1.5. de la RMF.

| 103                                                       | 103/CFF Solicitud de autorización para pagar adeudos en parcialidades o diferido. |                                                                                                    |                                                                                                    |                                                            |  |
|-----------------------------------------------------------|-----------------------------------------------------------------------------------|----------------------------------------------------------------------------------------------------|----------------------------------------------------------------------------------------------------|------------------------------------------------------------|--|
| Trámite Descripción del t                                 |                                                                                   |                                                                                                    | rámite o servicio                                                                                                    | Monto                                                      |  |
| Servicio                                                  | Solicita la autoriz                                                               | zación para pagar co                                                                                                    | ntribuciones y/o aprovechamientos en                                                                                                    | Gratuito                                                   |  |
|                                                           | forma diferida, ha                                                                | asta 12 meses o en pa                                                                                                    | arcialidades hasta 36 meses.                                                                                                    | Pago de<br>derechos<br>Costo:                              |  |
| ¿Quién puede solicitar el trámite o servicio?             |                                                                                   |                                                                                                    | ¿Cuándo se presenta?                                                                                                    |                                                            |  |
| Personas físicas y personas morales.                      |                                                                                   |                                                                                                    | <ul> <li>Tratándose de adeudos autodeterminados o en<br/>autocorrección fiscal, dentro de los 10 días siguientes<br/>a aquel en que presentes la declaración.</li> <li>Tratándose de adeudos ya controlados por la<br/>autoridad fiscal, cuando lo requieras.</li> </ul> |                                                            |  |
| ¿Dónde puedo p                                            | oresentarlo?                                                                      | <ul> <li>En el Portal d<br/>Ingresar en la</li> <li>En las Oficir<br/>señalados en l<br/><u>https://www.sa</u></li> <li>Los días y horarios s<br/>de partes de Recauc</li> <li>En las oficina</li> </ul> | el SAT:<br>siguiente liga: <u>www.sat.gob.mx</u><br>nas de Recaudación del SAT ubicad<br>a siguiente liga:<br><u>t.gob.mx/portal/public/directorio</u><br>siguientes: lunes a viernes de 8:00 a 14:<br>lación.<br>s de la entidad federativa correspondie                | das en los domicilios<br>30 hrs., en la Oficialía<br>ente. |  |
|                                                           | INFORMACIÓN PARA REALIZAR EL TRÁMITE O SERVICIO                                   |                                                                                                    |                                                                                                    |                                                            |  |
| ¿Qué tengo que hacer para realizar el trámite o servicio? |                                                                                   |                                                                                                    |                                                                                                    |                                                            |  |

#### En el Portal del SAT:

- Ingresa al portal del SAT, en la liga del apartado ¿Dónde puedo presentarlo? da clic en Trámites y servicios / Más trámites y servicios / Herramientas de cumplimiento / Presenta tu aclaración, orientación, servicio o solicitud / Presenta solicitudes o avisos / Pasos a seguir / 1. Ingresa al Servicio.
- 2. Registra en Mi portal, tu RFC, Contraseña y elige Iniciar sesión.
- 3. Ingresa a los apartados Servicios por Internet / Servicio o solicitudes / Solicitud y aparecerá un formulario.
- 4. Requisita el formulario conforme a lo siguiente:

En el apartado **Descripción del Servicio** en **Trámite** selecciona la opción **PAGO A PLAZOS 66 Y 66-A CFF**; en **Dirigido a:** ADR; en **\*Asunto:** "Se solicita pago en parcialidades" o "Se solicita pago diferido". **Descripción:** señala brevemente la cantidad de parcialidades solicitadas o si se trata de un pago diferido la fecha en que solicitas cubrir el adeudo; **Adjuntar Archivo:** elige **"Elegir archivo"** y selecciona los documentos digitalizados en formato PDF que contienen la información que subirás señalados en el apartado ¿**Qué requisitos debo cumplir?** y elige **Cargar**; selecciona **Enviar**, se genera el acuse de recepción que contiene el número de folio del trámite y tu acuse de recibo con el que puedes dar seguimiento a tu solicitud, imprímelo o guárdalo.

5. Revisa tu solicitud periódicamente, ya que en el plazo de 15 días se te podrá solicitar información faltante o informarte de la emisión de la resolución a tu solicitud.

#### En forma presencial:

- 1. Acude a la oficina de Recaudación del SAT que corresponda a tu domicilio o a la entidad federativa con la documentación que se menciona en el apartado ¿Qué requisitos debo cumplir?
- 2. Entrega la documentación solicitada al personal que atenderá tu trámite.
- 3. Recibe el escrito libre sellado como acuse de recibo.

Si no cumples con alguno de los puntos señalados en el apartado ¿Qué requisitos debo cumplir?, dentro del plazo de 15 días siguientes a la recepción de tu solicitud, la autoridad emitirá el requerimiento de información faltante, misma que deberás entregar dentro del plazo de 5 días siguientes a aquel en que surta efectos la notificación de dicho requerimiento. Si no lo haces dentro de dicho plazo o la proporcionas de manera incompleta, no se autorizará tu solicitud de autorización de pago a plazos, y será necesario que presentes una nueva solicitud.

|      | ¿Qué requisitos debo cumplir?                                                                                                    |                                                                                                    |  |  |  |  |
|------|----------------------------------------------------------------------------------------------------|----------------------------------------------------------------------------------------------------|--|--|--|--|
| 1.   | Escr                                                                                                    | ito libre firmado y en dos tantos, en el que señales:                                                                                                    |  |  |  |  |
|      | a)                                                                                                    | Nombre, denominación o razón social de la empresa si eres persona moral.                                                                                                    |  |  |  |  |
|      | b)                                                                                                    | Domicilio fiscal manifestado en el RFC.                                                                                                    |  |  |  |  |
|      | c)                                                                                                    | Clave en el RFC.                                                                                                    |  |  |  |  |
|      | d)                                                                                                    | Señalar la autoridad a la que te diriges.                                                                                                    |  |  |  |  |
|      | e)                                                                                                    | El propósito de la promoción.                                                                                                    |  |  |  |  |
|      | f)                                                                                                    | Dirección de correo electrónico.                                                                                                    |  |  |  |  |
|      | g)                                                                                                    | Acreditamiento de la representación de las personas físicas o morales.                                                                                                    |  |  |  |  |
| Adio | cionalı                                                                                                    | nente, deberás manifestar y/o adjuntar lo siguiente:                                                                                                    |  |  |  |  |
|      | h)                                                                                                    | Si se trata de un adeudo ya controlado por la autoridad fiscal, indica el número de la resolución determinante, si es autodeterminado o en autocorrección fiscal, debes indicar el número de operación de la declaración respectiva, su fecha de presentación y, en su caso, la autoridad que está ejerciendo facultades de comprobación.                                                                                                    |  |  |  |  |
|      | i)                                                                                                    | Todos los hechos y circunstancias relacionados con el motivo de la promoción, debes acompañarlos con los documentos e información que soporten tales hechos o circunstancias.                                                                                                    |  |  |  |  |
|      | j)                                                                                                    | De ser el caso, el monto del adeudo a pagar a plazos, ya sea en parcialidades o diferido, especificando la contribución y/o aprovechamiento, los accesorios causados y el periodo al que corresponden.                                                                                                    |  |  |  |  |
|      |                                                                                                    | Tratándose de adeudos autodeterminados o en autocorrección, cuando en la declaración hayas manifestado montos pagados con anterioridad o aplicaciones como subsidios, acreditamientos, compensaciones, deberás desglosar la cantidad a cargo por impuesto, parte actualizada, recargos, y en su caso multa por corrección.                                                                                                    |  |  |  |  |
|      | k)                                                                                                    | Adjuntar el comprobante del pago inicial efectuado, el cual no deberá ser menor al 20% del adeudo actualizado<br>a la fecha de la solicitud.                                                                                                    |  |  |  |  |
|      | I)                                                                                                    | Tratándose de adeudos autodeterminados o en autocorrección, el comprobante del pago inicial, corresponderá<br>al efectuado a través del FCF (línea de captura) generado por el sistema de declaraciones y pagos al momento<br>de presentar la declaración.                                                                                                    |  |  |  |  |
|      | m)                                                                                                    | Tratándose de adeudos ya controlados por la autoridad fiscal, el comprobante del pago inicial, corresponderá al FCF (línea de captura) que te proporcionó la autoridad; para lo cual, previo al ingreso del escrito de solicitud de pago a plazos, deberás solicitar dicho FCF (línea de captura) para realizar el pago, a la oficina de recaudación que corresponda a tu domicilio o a través de <b>Mi portal</b> , de conformidad con lo señalado en la regla 2.11.2., fracciones I y III. |  |  |  |  |
|      | n)                                                                                                    | La modalidad que hayas elegido del pago a plazos, en parcialidades o de manera diferida:                                                                                                    |  |  |  |  |
|      |                                                                                                    | <ul> <li>En el pago en parcialidades, debes señalar el plazo en el que cubrirás el adeudo fiscal, sin que exceda de<br/>36 meses.</li> </ul>                                                                                                    |  |  |  |  |
|      |                                                                                                    | Para el pago diferido, debes señalar la fecha en la que cubrirás el adeudo fiscal, sin que exceda de 12<br>meses, a partir de la fecha de solicitud.                                                                                                    |  |  |  |  |
| 2.   | <ol> <li>Identificación oficial, que puede ser cualquiera de las señaladas en el Apartado I. Definiciones; punto 1.2.<br/>Identificaciones oficiales, comprobantes de domicilio e Instrumentos para acreditar la representación, inciso<br/>A) Identificación oficial, del presente Anexo.</li> </ol> |                                                                                                    |  |  |  |  |
| En o | caso d                                                                                                    | e ser representante legal:                                                                                                    |  |  |  |  |
| 3.   | Pode<br>carta<br>(orig                                                                                                    | er notarial para acreditar la personalidad del representante legal (copia certificada y copia simple para cotejo) o<br>a poder firmada ante dos testigos y ratificadas las firmas ante las autoridades fiscales, notario o fedatario público<br>inal y copia simple para cotejo).                                                                                                    |  |  |  |  |
| 4.   | Instr<br>en e                                                                                                    | umento para acreditar que se haya designado el representante legal para efectos fiscales, en caso de residentes<br>l extranjero o de extranjeros residentes en México (copia certificada y copia simple para cotejo).                                                                                                    |  |  |  |  |
|      | * Pa<br>com<br>acre                                                                                                    | ara mayor referencia, consultar en el Apartado I. Definiciones; punto 1.2. Identificaciones oficiales,<br>probantes de domicilio e Instrumentos para acreditar la representación, inciso C) Instrumentos para<br>ditar la representación, del presente Anexo.                                                                                                    |  |  |  |  |

# ¿Con qué condiciones debo cumplir?

Contar con Contraseña, en caso de que el trámite se presente a través de Mi portal.

|      | SEGUIMIENTO Y RESOLUCIÓN DEL TRÁMITE O SERVICIO                                                                                                    |                                                                                                    |  |  |  |
|------|----------------------------------------------------------------------------------------------------|----------------------------------------------------------------------------------------------------|--|--|--|
| ζĊ   | Cómo puedo dar seguimiento al trámite o servicio?                                                                                                    | ¿El SAT llevará a cabo alguna inspección o verificación<br>para emitir la resolución de este trámite o servicio? |  |  |  |
| En e | <ul> <li>I Portal del SAT:</li> <li>Ingresa al Portal del SAT, da clic en Trámites y servicios / Más trámites y servicios / Herramientas de cumplimiento / Presenta tu aclaración, orientación, servicio o solicitud / Consulta tu solicitud o aviso / Pasos a seguir / 1. Ingresa al Servicio, registra en Mi portal, tu RFC, Contraseña y elige Iniciar sesión, selecciona la opción Servicios por Internet / Servicio o solicitudes / Consulta, ingresa tu Número de Folio proporcionado y elige Buscar.</li> <li>En caso de no contar con respuesta, acude a las Oficinas de la ADR, para recibir información adicional sobre la situación del trámite.</li> <li>Drma presencial:</li> <li>En la oficina de Recaudación en la que presentaste tu solicitud, con el acuse de presentación.</li> </ul> | No.                                                                                                    |  |  |  |
| •    | En la entidad federativa correspondiente.                                                                                                    |                                                                                                    |  |  |  |
|      | Resolución del t                                                                                                    | rámite o servicio                                                                                                |  |  |  |
| •    | Una vez ingresada tu solicitud, la autoridad revisará que                                                                                                    | cumplas con los requisitos establecidos.                                                                         |  |  |  |
| •    | La autoridad validará el comprobante de pago inicial incluido en tu solicitud, verificando que el importe corresponda a cuando menos el 20% del adeudo actualizado a la fecha de la solicitud.                                                                                                    |                                                                                                    |  |  |  |
| •    | Dentro de los 15 días siguientes al ingreso de tu solicitud, la autoridad podrá realizar lo siguiente:                                                                                                    |                                                                                                    |  |  |  |
|      | Te enviará por buzón tributario o de manera personal el requerimiento de información o documentación faltante<br>en tu solicitud.                                                                                                    |                                                                                                    |  |  |  |
|      | En su caso, como parte del requerimiento señalado en el punto anterior, se te podrá incluir el FCF para el pago<br>de la diferencia para completar cuando menos el 20% del adeudo actualizado.                                                                                                    |                                                                                                    |  |  |  |
|      | Deberás cumplir con el requerimiento de información o documentación faltante en tu solicitud o pago de la diferencia para completar cuando menos el 20% del adeudo actualizado a la fecha del pago de dicha diferencia, dentro de los 5 días siguientes a la fecha en que surta efectos la notificación o entrega.                                                                                                    |                                                                                                    |  |  |  |
| •    | Toma en cuenta que, atendiendo a lo señalado en el artículo 65 del RCFF, en tanto se resuelve tu solicitud, deberás realizar los pagos mensuales subsecuentes, de acuerdo con el número de parcialidades solicitadas, a más tardar el mismo día de calendario en que fue efectuado el pago inicial o se completó el mismo.                                                                                                    |                                                                                                    |  |  |  |
| •    | En los casos de autorización, la resolución incluirá los FCF de las parcialidades autorizadas, para efecto de que realices el pago puntal de cada parcialidad de manera mensual y sucesiva.                                                                                                    |                                                                                                    |  |  |  |
| •    | En caso de que no cumplas con alguno de los requisit autorizada.                                                                                                    | tos o se hayan cumplido fuera de tiempo, la solicitud será no                                                    |  |  |  |
| •    | La resolución de autorización o no autorización, se enviará a tu buzón tributario, dentro de los plazos establecidos en<br>el apartado "Plazo máximo para que el SAT resuelva el trámite o servicio".                                                                                                    |                                                                                                    |  |  |  |
| •    | La autoridad fiscal podrá notificarte mediante buzón tributario y cuando la notificación no se pueda realizar a través de dicho medio, la autoridad la realizará por cualquiera de los medios señalados en el artículo 134 del CFF.                                                                                                    |                                                                                                    |  |  |  |
| •    | <ul> <li>Si tu solicitud fue autorizada, podrás liquidar de manera anticipada el adeudo que te encuentras pagando a plazos, solicitando a la autoridad fiscal el FCF (línea de captura), ya sea, en el Portal del SAT en la ruta descrita en el apartado ¿Qué tengo que hacer para realizar el trámite o servicio?, o de forma presencial, en las oficinas descritas en el apartado ¿Dónde puedo presentarlo?, mediante escrito libre, con los requisitos que se precisan en los numerales 1 incisos del a) al g), 3 y 4, del apartado ¿Qué requisitos debo cumplir?, manifestando y/o adjuntando adicionalmente lo siguiente:</li> </ul>                                                                                                    |                                                                                                    |  |  |  |
|      | Número de oficio en el que se autorizó el pago a p<br>Qañalan el madia e travá a del mucha travelar travelar                                                                                                    | olazos.                                                                                                    |  |  |  |
|      | <ul> <li>Senaiar el medio a traves del cual se te podrá env</li> <li>Copia legible del comprobante de pago de la últim</li> </ul>                                                                                                    | nar el FCF con linea de captura, para el pago correspondiente.<br>la parcialidad cubierta.                       |  |  |  |

|                                                            | Plazo máximo para que el SAT<br>resuelva el trámite o servicio                                                                                                    | Plazo máximo p<br>solicite informa                                | ara que el SAT<br>ción adicional                                                                                                    | Plazo máximo para cumplir con la<br>información solicitada                                                                                            |  |
|------------------------------------------------------------|----------------------------------------------------------------------------------------------------|-------------------------------------------------------------------|----------------------------------------------------------------------------------------------------|----------------------------------------------------------------------------------------------------|--|
| •                                                          | <ul> <li>15 días posteriores a la fecha del ingreso de tu solicitud, en caso de que no se haya requerido información faltante ni diferencia de pago inicial, o</li> <li>15 días posteriores al cumplimiento o vencimiento del plazo del requerimiento de información faltante y/o diferencia de pago inicial.</li> </ul>                                                                                                    | 15 días posteriores a la fecha en que<br>se ingresó su solicitud. |                                                                                                    | 5 días posteriores a la fecha en que<br>surta efectos la notificación del<br>requerimiento de información faltante y/o<br>diferencia de pago inicial. |  |
| ¿Qué documento obtengo al finalizar el trámite o servicio? |                                                                                                    | ¿Cuál es la vigencia del trámite o servicio?                      |                                                                                                    |                                                                                                    |  |
| •                                                          | Acuse de recibo.<br>Resolución de autorización o no au                                                                                                    | utorización.                                                      | Varía de acuerdo a                                                                                                    | l número de parcialidades autorizadas.                                                                                                    |  |
|                                                            |                                                                                                    | CANALES D                                                         | E ATENCIÓN                                                                                                    |                                                                                                    |  |
|                                                            | Consultas y dudas                                                                                                    |                                                                   |                                                                                                    | Quejas y denuncias                                                                                                    |  |
| •                                                          | <ul> <li>MarcaSAT de lunes a viernes de 09:00 a 18:00 hrs., excepto días inhábiles:<br/>Atención telefónica: desde cualquier parte del país 55 627 22 728 y para el exterior del país (+52) 55 627 22 728.<br/>Vía Chat: <u>https://chat.sat.gob.mx</u></li> <li>Oficina virtual. Podrás acceder a este canal de atención al agendar tu cita en la siguiente liga: <u>https://citas.sat.gob.mx/</u></li> <li>Atención personal en las Oficinas del SAT ubicadas en diversas ciudades del país, como se establece en la siguiente liga: <u>https://www.sat.gob.mx/portal/public/directorio</u><br/>Los días y horarios siguientes: lunes a jueves de 09:00 a 16:00 hrs. y viernes de 08:30 a 15:00 hrs., excepto</li> </ul>           |                                                                   | <ul> <li>Quejas y Denuncias SAT, desde cualquier parte del país 55 885 22 222 y para el exterior del país (+52) 55 885 22 222 (quejas y denuncias).</li> <li>Correo electrónico: <u>denuncias@sat.gob.mx</u></li> <li>En el Portal del SAT: <u>https://www.sat.gob.mx/portal/public/tramites/quejas-o-denuncias</u></li> <li>Teléfonos rojos ubicados en las oficinas del SAT.</li> <li>MarcaSAT 55 627 22 728 opción 8.</li> </ul> |                                                                                                    |  |
|                                                            | Información adicional                                                                                                    |                                                                   |                                                                                                    |                                                                                                    |  |
| •                                                          | <ul> <li>Paga en mensualidades tus créditos fiscales, con una tasa de recargos preferencial de acuerdo con el número de parcialidades solicitadas: tasa de 1.26%: de 1 a 12 mensualidades; de 1.53%: de 13 a 24 mensualidades; de 1.82%: de 25 y hasta 36 mensualidades y hasta 12 meses en pago diferido con esta última tasa.</li> </ul>                                                                                                    |                                                                   |                                                                                                    |                                                                                                    |  |
| •                                                          | <ul> <li>No se pueden pagar en parcialidades:</li> <li>Las contribuciones retenidas, trasladadas o recaudadas.</li> <li>Las que deben pagarse en el año calendario en curso.</li> </ul>                                                                                                    |                                                                   |                                                                                                    | a de la solicitud                                                                                                    |  |
|                                                            | Las que deben pagaise en lo                                                                                                    | chamientos causados                                               | por la importación y                                                                                                    | r de la solicitud.<br>L'exportación de bienes o servicios                                                                                             |  |
| •                                                          | <ul> <li>Las contribuciones y aprovechamientos causados por la importación y exportación de bienes o servicios.</li> <li>Con independencia del número de parcialidad que señale el FCF, los pagos que efectúes durante la vigencia de la autorización, se aplicarán a la parcialidad más antigua pendiente de cubrir, incluyendo, en su caso, la actualización y los recargos por pago extemporáneo.</li> <li>Se considerará que no cumpliste en tiempo y monto una parcialidad, cuando no la pagues a más tardar a la fecha de su vencimiento, cuando el monto pagado a más tardar a la fecha de su vencimiento sea menor al autorizado o cuando la pagues con actualización y recargos por mora de manera extemporánea.</li> </ul> |                                                                   |                                                                                                    |                                                                                                    |  |
|                                                            |                                                                                                    | Fundamen                                                          | to jurídico                                                                                                    |                                                                                                    |  |
| Artí                                                       | Artículos 18, 19, 66, primer párrafo, 66-A y 134 del CFF; 65 del RCFF; Reglas 2.2.7., 2.11.1., 2.11.2. y 2.11.6. de la RMF.                                                                                                    |                                                                   |                                                                                                    |                                                                                                    |  |

.....

| Trámite<br>Servicio       Descripción del trámite o servicio       Monto         Te permite obtener tu certificado digital de e.firma por primera vez.       Gratuito         Pago<br>derechos<br>Costo:       Pago<br>derechos<br>Costo:         ¿Quién puede solicitar el trámite o servicio?       ¿Cuándo se presenta?         •       Personas físicas.         •       En su caso el representante legal de la persona<br>física.       •         ¿Dónde puedo presentarlo?       En cualquier oficina del SAT que preste el servicio de e.firma personas físic<br>previa cita registrada en el Portal del SAT: https://citas.sat.gob.mx/         INFORMACIÓN PARA REALIZAR EL TRÁMITE O SERVICIO         ¿Qué tengo que hacer para realizar el trámite o servicio?         1.       Agenda tu cita, para el servicio de e.firma de personas físicas.         ¿Qué requisitos debo cumplir?         En la oficina del SAT:                                                                                       |  |  |  |  |
|----------------------------------------------------------------------------------------------------|--|--|--|--|
| Servicio       Te permite obtener tu certificado digital de e.firma por primera vez.       Gratuito         Pago<br>derechos<br>Costo:       Pago<br>derechos<br>Costo:         ¿Quién puede solicitar el trámite o servicio?       ¿Cuándo se presenta?         • Personas físicas.       • Cuando requieras obtener tu e.firma por primera ve<br>se necesite realizar una actualización al expediente<br>e.firma, derivado de cualquier modificación previa e<br>RFC a los datos que hayas proporcionado para<br>identificación personal.         ¿Dónde puedo presentarlo?       En cualquier oficina del SAT que preste el servicio de e.firma personas físic<br>previa cita registrada en el Portal del SAT: https://citas.sat.gob.mx/         INFORMACIÓN PARA REALIZAR EL TRÁMITE O SERVICIO         ¿Qué tengo que hacer para realizar el trámite o servicio?         1. Agenda tu cita, para el servicio de e.firma de personas físicas.         ¿Qué requisitos debo cumplir?         En la oficina del SAT: |  |  |  |  |
| Pago<br>derechos<br>Costo:         ¿Quién puede solicitar el trámite o servicio?       ¿Cuándo se presenta?         • Personas físicas.       • Cuando requieras obtener tu e.firma por primera ve<br>se necesite realizar una actualización al expediente<br>e.firma, derivado de cualquier modificación previa e<br>RFC a los datos que hayas proporcionado para<br>identificación personal.         ¿Dónde puedo presentarlo?       En cualquier oficina del SAT que preste el servicio de e.firma personas físio<br>previa cita registrada en el Portal del SAT: <u>https://citas.sat.gob.mx/</u> INFORMACIÓN PARA REALIZAR EL TRÁMITE O SERVICIO<br>¿Qué tengo que hacer para realizar el trámite o servicio?         1. Agenda tu cita, para el servicio de e.firma de personas físicas.         ¿Qué requisitos debo cumplir?         En la oficina del SAT:                                                                                                    |  |  |  |  |
| ¿Quién puede solicitar el trámite o servicio?       ¿Cuándo se presenta?         • Personas físicas.       • Cuando requieras obtener tu e firma por primera ve se necesite realizar una actualización al expediente e firma, derivado de cualquier modificación previa e RFC a los datos que hayas proporcionado para identificación personal.         ¿Dónde puedo presentarlo?       En cualquier oficina del SAT que preste el servicio de e.firma personas físio previa cita registrada en el Portal del SAT: <a href="https://citas.sat.gob.mx/">https://citas.sat.gob.mx/</a> INFORMACIÓN PARA REALIZAR EL TRÁMITE O SERVICIO         ¿Qué tengo que hacer para realizar el trámite o servicio?         1. Agenda tu cita, para el servicio de e.firma de personas físicas.         ¿Qué requisitos debo cumplir?         En la oficina del SAT:                                                                                                    |  |  |  |  |
| <ul> <li>Personas físicas.</li> <li>En su caso el representante legal de la persona física.</li> <li>Cuando requieras obtener tu e.firma por primera ve se necesite realizar una actualización al expediente e.firma, derivado de cualquier modificación previa e RFC a los datos que hayas proporcionado para identificación personal.</li> <li>¿Dónde puedo presentarlo?</li> <li>En cualquier oficina del SAT que preste el servicio de e.firma personas físic previa cita registrada en el Portal del SAT: <u>https://citas.sat.gob.mx/</u></li> <li>INFORMACIÓN PARA REALIZAR EL TRÁMITE O SERVICIO         <ul> <li>¿Qué tengo que hacer para realizar el trámite o servicio?</li> <li>Agenda tu cita, para el servicio de e.firma de personas físicas.</li> <li>¿Qué requisitos debo cumplir?</li> </ul> </li> </ul>                                                                                                    |  |  |  |  |
| ¿Dónde puedo presentarlo?       En cualquier oficina del SAT que preste el servicio de e.firma personas físi previa cita registrada en el Portal del SAT: https://citas.sat.gob.mx/         INFORMACIÓN PARA REALIZAR EL TRÁMITE O SERVICIO         ¿Qué tengo que hacer para realizar el trámite o servicio?         1.       Agenda tu cita, para el servicio de e.firma de personas físicas.         ¿Qué requisitos debo cumplir?         En la oficina del SAT:                                                                                                    |  |  |  |  |
| INFORMACIÓN PARA REALIZAR EL TRÁMITE O SERVICIO<br>¿Qué tengo que hacer para realizar el trámite o servicio?<br>1. Agenda tu cita, para el servicio de e.firma de personas físicas.<br>¿Qué requisitos debo cumplir?<br>En la oficina del SAT:                                                                                                    |  |  |  |  |
| ¿Qué tengo que hacer para realizar el trámite o servicio? 1. Agenda tu cita, para el servicio de e.firma de personas físicas. ¿Qué requisitos debo cumplir? En la oficina del SAT:                                                                                                    |  |  |  |  |
| 1. Agenda tu cita, para el servicio de e.firma de personas físicas.         ¿Qué requisitos debo cumplir?         En la oficina del SAT:                                                                                                    |  |  |  |  |
| ¿Qué requisitos debo cumplir?<br>En la oficina del SAT:                                                                                                    |  |  |  |  |
| En la oficina del SAT:                                                                                                    |  |  |  |  |
|                                                                                                    |  |  |  |  |
| 1. Contar con cita, previamente registrada en <u>https://citas.sat.gob.mx/</u>                                                                                                    |  |  |  |  |
| Adicionalmente, presentar:                                                                                                    |  |  |  |  |
| 2. Unidad de memoria extraible USB preferentemente nueva.                                                                                                    |  |  |  |  |
| 3. Podras generar el archivo de requerimiento (.req) y archivo (.key), a traves del programa Certifica, disponible e portal del SAT, consulta la Guía de generación de archivos (CERTIFICA), en <u>www.sat.gob.mx</u> da clic en Trámite servicios / e.firma, personas / Material Adicional / Documentos Relacionados                                                                                                    |  |  |  |  |
| Si eres extranjero, documento migratorio vigente que corresponda expedido por el INM (original).                                                                                                    |  |  |  |  |
| <ul> <li>Identificación oficial vigente, que puede ser cualquiera de las señaladas en el Apartado I. Definiciones; punto 1.2.</li> <li>Identificaciones oficiales, comprobantes de domicilio e Instrumentos para acreditar la representación, inciso</li> <li>A) Identificación oficial del presente Anexo (original)</li> </ul>                                                                                                    |  |  |  |  |
| <ol> <li>Comprobante de domicilio, que puede ser cualquiera de los señalados en el Apartado I. Definiciones; punto<br/>Identificaciones oficiales, comprobantes de domicilio e Instrumentos para acreditar la representación, in<br/>B) Comprobante de domicilio, del presente Anexo (original), se aceptará como comprobante de domicilio<br/>credencial para votar vigente expedida por el Instituto Nacional Electoral, siempre y cuando el domicilio sea visib<br/>esté ubicado dentro del territorio nacional.</li> </ol>                                                                                                    |  |  |  |  |
| En caso de que el domicilio fiscal registrado no coincida con el comprobante de domicilio que presentes al momento realizar el trámite, se realizará la actualización de tu domicilio conforme al comprobante que exhibes.                                                                                                    |  |  |  |  |
| Los contribuyentes personas físicas únicamente podrán designar un representante legal para realizar el trámite de generación del Certificado de la e.firma en los siguientes supuestos presentando adicionalmente los siguientes requisitos para cada caso:                                                                                                    |  |  |  |  |
| Menores de edad:                                                                                                    |  |  |  |  |
| • La persona física que ejerza la patria potestad o tutela de algún menor de edad, deberá presentar:                                                                                                    |  |  |  |  |
| Acta de nacimiento del menor, expedida por el Registro Civil u obtenida en el Portal <u>www.gob.mx/actas</u> (Formato<br>Único), Cédula de Identidad Personal, expedida por la Secretaría de Gobernación a través del Registro Nacional de<br>Población o resolución judicial o, en su caso, original del documento emitido por fedatario público en el que conste la<br>patria potestad o la tutela (original o copia certificada).                                                                                                    |  |  |  |  |
| Personas físicas con incapacidad legal judicialmente declarada:                                                                                                    |  |  |  |  |
| • Resolución judicial definitiva, en la que se declare la incapacidad de la o el contribuyente, e incluya la designación la tutora o tutor (original).                                                                                                    |  |  |  |  |
| Contribuyentes en apertura de sucesión.                                                                                                    |  |  |  |  |
| Documento en el cual conste el nombramiento y aceptación del cargo de albacea otorgado mediante resoluci<br>judicial o en documento notarial, conforme a la legislación de la materia (original).                                                                                                    |  |  |  |  |

#### Contribuyentes declarados ausentes.

- Resolución judicial en la que conste la designación como representante legal y se manifieste la declaratoria especial de ausencia de la o el contribuyente (original).
- Manifiesto bajo protesta de decir verdad, en el cual se indique que la situación de ausencia de la o el contribuyente no se ha modificado a la fecha.

#### Contribuyentes privados de su libertad.

- Acuerdo, auto o resolución que acredite la privación de la libertad de la o el contribuyente y/o la orden de arraigo firmada por Jueza o Juez (original).
- Cualquiera de los poderes señalados en los numerales 2 y 3 del Apartado I. Definiciones; punto 1.2. Identificaciones oficiales, comprobantes de domicilio e Instrumentos para acreditar la representación, inciso C) Instrumentos para acreditar la representación, del presente Anexo (copia certificada).

#### Contribuyentes clínicamente dictaminados en etapa terminal.

- Dictamen médico emitido por institución médica pública o privada con enfermedad en etapa terminal, en el que se señale expresamente tal circunstancia, nombre y cédula profesional del médico o médica, así como la designación de la o el representante legal (original).
- Cualquiera de los poderes señalados en los numerales 2 y 3 del Apartado I. Definiciones; punto 1.2. Identificaciones oficiales, comprobantes de domicilio e Instrumentos para acreditar la representación, inciso C) Instrumentos para acreditar la representación, del presente Anexo (copia certificada).

# ¿Con qué condiciones debo cumplir?

- Contar con correo electrónico al que se tenga acceso.
- Contar con CURP o en su caso, CURP temporal con fotografía vigente.
- En el caso de extranjeros que se encuentren en territorio nacional, se podrá considerar para la inscripción la CURP indicada en las tarjetas de residencia que les expida la autoridad competente.
- Firmar el formato de solicitud de certificado de e.firma, (Forma oficial FE).
- El representante legal deberá estar previamente inscrito en el RFC y contar con Certificado de e.firma y presentar alguna identificación oficial vigente y en original, cualquiera de las señaladas en el Apartado I. Definiciones; punto 1.2. Identificaciones oficiales, comprobantes de domicilio e Instrumentos para acreditar la representación, inciso A) Identificación oficial, del presente Anexo.
- Responder las preguntas que le realice la autoridad, relacionadas con la situación fiscal del contribuyente que pretende obtener el Certificado de e.firma.

#### SEGUIMIENTO Y RESOLUCIÓN DEL TRÁMITE O SERVICIO

| ¿Cómo puedo dar seguimiento al trámite o servicio?         | ¿El SAT llevará a cabo alguna inspección o verificación<br>para emitir la resolución de este trámite o servicio? |  |  |  |
|------------------------------------------------------------|----------------------------------------------------------------------------------------------------|--|--|--|
| • Trámite inmediato.                                       | No.                                                                                                    |  |  |  |
| En caso de que se requiera aclarar la situación fiscal del |                                                                                                    |  |  |  |
| contribuyente o representante legal, una vez presentada la |                                                                                                    |  |  |  |
| aclaración el contribuyente deberá acudir a la oficina del |                                                                                                    |  |  |  |
| SAT o Módulo de Servicios Tributarios en la que inició su  |                                                                                                    |  |  |  |
| trámite.                                                   |                                                                                                    |  |  |  |
| Resolución del trámite o servicio                          |                                                                                                    |  |  |  |

Si cumples con todos los requisitos:

• Certificado digital de e.firma, archivo digital con terminación (.cer).

• Comprobante de generación del Certificado de e.firma.

Si se presenta alguna inconsistencia en la situación fiscal del contribuyente o representante legal se emitirá el "Acuse de requerimiento de información adicional, relacionada con tu situación fiscal", conforme a lo señalado por la ficha de trámite 197/CFF "Aclaración en las solicitudes de trámites de Contraseña o Certificado de e.firma" del presente Anexo.

| Plazo máximo para que el SAT   | Plazo máximo para que el SAT   | Plazo máximo para cumplir con la |
|--------------------------------|--------------------------------|----------------------------------|
| resuelva el trámite o servicio | solicite información adicional | información solicitada           |
| Trámite inmediato.             | No aplica.                     | No aplica.                       |

| ¿Qué documento obtengo al finalizar el trámite o<br>servicio?                                                                                                    | ¿Cuál es la vigencia del trámite o servicio?                                                                                                    |  |  |
|----------------------------------------------------------------------------------------------------|----------------------------------------------------------------------------------------------------|--|--|
| <ul> <li>Cuando proceda el trámite:</li> <li>Certificado digital de e.firma, archivo digital de terminación (.cer).</li> <li>Comprobante de generación del Certificado e.firma.</li> <li>Si se presenta alguna inconsistencia en la situación fis del contribuyente o representante legal se emitirá el "Act de requerimiento de información adicional, relacionada o tu situación fiscal", conforme a lo señalado por la ficha trámite 197/CFF "Aclaración en las solicitudes de trámi de Contraseña o Certificado de e.firma" del prese Anexo.</li> </ul>                                              | El certificado digital de e.firma tiene una vigencia de cuatro<br>años a partir de la fecha de su expedición.                                                                                                    |  |  |
| CANAL                                                                                                    | ES DE ATENCIÓN                                                                                                    |  |  |
| Consultas y dudas                                                                                                    | Quejas y denuncias                                                                                                    |  |  |
| Manage CAT de lunges e viennes de 00.00 e 10.00 h                                                                                                    |                                                                                                    |  |  |
| <ul> <li>MarcasAT de lunes a viernes de 09:00 a 18:00 h<br/>excepto días inhábiles:<br/>Atención telefónica desde cualquier parte del país<br/>627 22 728 y para el exterior del país (+52) 55 6<br/>22 728.<br/>Vía Chat: <u>https://chat.sat.gob.mx</u></li> <li>Atención personal en las Oficinas del SAT ubicad<br/>en diversas ciudades del país, como se establece<br/>la siguiente liga:<br/><u>https://www.sat.gob.mx/portal/public/directorio</u><br/>Los días y horarios siguientes: lunes a jueves<br/>09:00 a 16:00 hrs. y viernes de 08:30 a 15:00 h<br/>excepto días inhábiles.</li> </ul> | <ul> <li>Quejas y Denuncias SAT, desde cualquier parte del país<br/>55 885 22 222 y para el exterior del país (+52) 55 885 22<br/>222 (quejas y denuncias).</li> <li>Correo electrónico: <u>denuncias@sat.gob.mx</u></li> <li>En el Portal del SAT:<br/><u>https://www.sat.gob.mx/portal/public/tramites/quejas-o-<br/>denuncias</u></li> <li>Teléfonos rojos ubicados en las oficinas del SAT.</li> <li>MarcaSAT 55 627 22 728 opción 8.</li> </ul> |  |  |

Con la finalidad de asegurar el vínculo que debe existir entre un certificado digital y su titular, durante la cita se tomarán tus datos de identidad, consistentes en: huellas dactilares, fotografía de frente, fotografía del iris, firma y digitalización de los documentos originales.

La representación legal a que se refiere esta ficha de trámite, se realizará en términos del artículo 19 del CFF y se deberá acompañar el documento que acredite el supuesto en el que se ubica el contribuyente persona física.

Cuando recibas el "Acuse de requerimiento de información adicional, relacionada con tu situación fiscal", deberás presentar una aclaración con la información que desvirtúe la irregularidad identificada en tu situación fiscal, de tu representante legal o en su caso, de socios, accionistas o integrantes, de acuerdo con la ficha de trámite 197/CFF "Aclaración en las solicitudes de trámites de Contraseña o Certificado de e.firma" del presente Anexo, la cual, será atendida por la autoridad en un plazo de 10 días.

La autoridad fiscal llevará a cabo ante el Registro Nacional de Población, la validación de la CURP que indique el contribuyente al momento de presentación del trámite, la cual debe ser válida y corresponder con los datos del solicitante.

Fundamento jurídico

Artículos 17-D y 19 del CFF; Regla 2.2.14. de la RMF.

|                                                                                                    | 106/CFF Solicitud de renovación del Certificado de e.firma para personas físicas.                                                            |            |                                  |                                                                                   |                                                   |  |  |
|----------------------------------------------------------------------------------------------------|----------------------------------------------------------------------------------------------------|------------|----------------------------------|-----------------------------------------------------------------------------------|---------------------------------------------------|--|--|
| Trámite                                                                                                    |                                                                                                    | •          | Descripción del tr               | Monto                                                                             |                                                   |  |  |
| Servi                                                                                                    | Te permite obtener un nuevo Certificado de e.firma, si el Certificado con el que cuentas se encuentra caduco o próximo a perder su vigencia. |            | Gratuito                         |                                                                                   |                                                   |  |  |
|                                                                                                    |                                                                                                    |            | Pago de<br>derechos<br>Costo:    |                                                                                   |                                                   |  |  |
|                                                                                                    | ¿Qu                                                                                                    | lién puede | solicitar el trámite o servicio? | ¿Cuándo se pres                                                                   | enta?                                             |  |  |
| <ul> <li>Personas físicas.</li> <li>En su caso el representante legal de la persona física.</li> <li>por o viger</li> </ul> |                                                                                                    |            |                                  | Cuando requieras generar un nuev<br>por que este se encuentra caduco<br>vigencia. | o Certificado de e.firma<br>o próximo a perder su |  |  |

DIARIO OFICIAL

|               | ¿Dónde puedo presentarlo?                                                                                                    | En el Portal de SAT:     Si eres persona física y tu certificado de e.firma está vigente y se encuentra     próximo a vencer: <u>https://www.sat.gob.mx/</u>                                                                                               |
|---------------|----------------------------------------------------------------------------------------------------|----------------------------------------------------------------------------------------------------|
|               |                                                                                                    | A través de SAT ID:                                                                                                    |
|               |                                                                                                    | Cuando el certificado de e.firma perdió su vigencia hasta un año antes a la<br>presentación de la Solicitud:                                                                                                    |
|               |                                                                                                    | https://satid.sat.gob.mx/                                                                                                    |
|               |                                                                                                    | En la oficina del SAT:                                                                                                    |
|               |                                                                                                    | En cualquier oficina del SAT que preste el servicio de renovación y revocación de personas físicas, previa cita registrada en el Portal del SAT: <u>https://citas.sat.gob.mx/</u>                                                                          |
|               | INFORM                                                                                                    | ACIÓN PARA REALIZAR EL TRÁMITE O SERVICIO                                                                                                    |
|               | ¿Qué te                                                                                                    | ngo que hacer para realizar el trámite o servicio?                                                                                                    |
| A tra         | vés del Portal de SAT:                                                                                                    |                                                                                                    |
| Trata         | ándose de contribuyentes person                                                                                                | as físicas que cuenten con e.firma vigente.                                                                                                    |
| 1.            | Genera tu archivo de renovación (                                                                                              | .ren) en el programa Certifica disponible en:                                                                                                    |
|               | https://portalsat.plataforma.sat.gol                                                                                           | p.mx/certifica/                                                                                                    |
|               | <ul> <li>Descarga la aplicación Cer<br/>cómputo.</li> </ul>                                                                    | tífica eligiendo 32 bits o 64 bits, de acuerdo al sistema operativo de tu equipo de                                                                                                    |
|               | • En su caso, ve al directorio                                                                                                 | de descargas configurado en tu equipo de cómputo.                                                                                                    |
|               | Ejecuta el archivo Certifica y                                                                                                 | y selecciona la opción Requerimiento de Renovación de Firma Electrónica.                                                                                                    |
|               | Elige seleccionar Archivo y                                                                                                    | selecciona la ubicación de tu certificado de e firma vigente.                                                                                                    |
|               | Confirma que aparezcan tus                                                                                                    | s datos y da clic en Siguiente.                                                                                                    |
|               | Oprime el botón continuar                                                                                                    | ara tu nueva e.iima y commaia, postenomente selecciona Siguiente.                                                                                                    |
|               | <ul> <li>Oprime el boton continuar.</li> <li>Mueve el mouse o ratón de</li> </ul>                                              | tu computadora basta que la barra de color verde se bava completado y da clic en                                                                                                    |
|               | <ul> <li>Siguiente.</li> <li>Firma la solicitud con los ar</li> </ul>                                                          | chivos de tu e firma da clic en seleccionar Archivo para buscar tu clave privada del                                                                                                    |
|               | certificado de e.firma (archiv                                                                                                 | νο .key).                                                                                                    |
|               | <ul> <li>Ingresa la Contraseña de tu</li> </ul>                                                                                | e.firma que aún se encuentra vigente.                                                                                                    |
|               | • Da clic en Firmar y guardar.                                                                                                 |                                                                                                    |
|               | Selecciona la ruta donde de                                                                                                    | seas guardar los archivos de tu nueva e.firma.                                                                                                    |
| 2.            | Ingresa a CERTISAT WEB con tu                                                                                                  | e.firma vigente: <u>https://aplicacionesc.mat.sat.gob.mx/certisat/</u>                                                                                                    |
| 3.            | Da clic en Renovacion del certifi                                                                                              | Cado.                                                                                                    |
| 4.<br>5       | Oprime el boton <b>Examinar</b> para e                                                                                         | nviar el archivo de requerimiento de renovación (.ren) que generaste previamente.                                                                                                    |
| 5.<br>6       | Da clic en <b>Centoval</b> .                                                                                                   | Socialization                                                                                                    |
| 0.<br>7       | Imprime o quarda el Acuse de r                                                                                                 | ecibo nor solicitud de trámite de renovación de certificado digital dando clic en el                                                                                                    |
| <i>.</i>      | apartado Comprobante.                                                                                                    |                                                                                                    |
| 8.            | Oprime regresar y dirigete a la op                                                                                             | ción recuperación de certificado, coloca tu RFC y da clic en <b>Buscar</b> .                                                                                                    |
| 9.<br>10      | Da clic en el numero de serie del o                                                                                            | certificado activo de tu e.firma.<br>la preferentemente en la misma ubicación donde quardaste tus archivos de                                                                                                    |
|               | Requerimiento de Renovación y tu                                                                                               | u llave privada.                                                                                                    |
| a la j        | andose de contribuyentes persor<br>presentación de la Solicitud.                                                               | nas físicas que su certificado de elfirma perdio su vigencia hasta un año antes                                                                                                    |
| 1.            | Ingresa a SAT ID, selecciona el<br>proceso. En caso de contar con a<br>ayuda a un tercero y que come<br>aparezcan en el mismo. | trámite <b>Renovación de e.firma</b> , realiza los pasos señalados para completar el<br>alguna discapacidad que te impida cumplir con los pasos que pide SAT ID, solicita<br>nte durante el video porqué te está ayudando, es importante que ambos rostros |
| Si la         | respuesta es positiva:                                                                                                    |                                                                                                    |
| Se e<br>Certi | enviará a tu correo electrónico la a<br>Sat web.                                                                               | autorización y las indicaciones para renovar tu certificado de e.firma a través de                                                                                                    |
| 1.            | Descarga la aplicación Certifica<br>apartado <b>Generación</b> para crear f                                                    | a disponible en: <u>https://portalsat.plataforma.sat.gob.mx/certifica/</u> e ingresa en el<br>sus archivos.                                                                                                    |
| 2.            | Ingresa a CertiSAT WEB dispon<br>(esta debió haber perdido su viger                                                            | ible en la liga: <u>https://aplicacionesc.mat.sat.gob.mx/certisat/</u> con tu e.firma caduca<br>ncia hasta un año antes a la presentación de la Solicitud).                                                                                                |

- 3. Selecciona la opción Renovación del certificado con SAT ID, carga el archivo con extensión .req previamente generado desde la aplicación Certifica y da clic en **Renovar**.
- 4. Oprime Acuse de recibo por solicitud de trámite de Renovación de Certificado Digital con autorización SAT ID, para descargar tu nuevo certificado da clic en Recuperación de Certificado.
- 5. En el menú principal escribe tu RFC y da clic en el número de serie del certificado activo (corresponde a la fecha en la que realizaste tu trámite de renovación).
- 6. Guarda el certificado de e.firma con tu llave privada.

#### Si la respuesta es negativa:

1. Inicia nuevamente el procedimiento subsanando las inconsistencias detectadas.

#### En las oficinas del SAT:

Presentarse en la oficina de su preferencia previa cita registrada para el servicio de e.firma Renovación y Revocación de Personas Físicas.

#### ¿Qué requisitos debo cumplir?

# A través del Portal del SAT:

Contar con los archivos de la Clave Privada (archivo .key), certificado de e.firma vigente (archivo .cer) y la Contraseña de la llave privada.

# En las oficinas del SAT:

1. Contar con cita, previamente registrada en <u>https://citas.sat.gob.mx/</u>

Adicionalmente, presentar:

- 2. Unidad de memoria extraíble (USB) preferentemente nueva.
- 3. Podrás generar el archivo de requerimiento .req y archivo .key, a través del programa Certifica, disponible en el portal del SAT, consulta la guía de generación de archivos en <u>www.sat.gob.mx</u> da clic en **Trámites y servicios / e.firma, personas / Material Adicional / Documentos Relacionados** Cuando tu último certificado de la e.firma no tenga más de cinco años de haber sido emitido o tu e.firma no tenga más de un año de vencimiento, podrás acreditar tu identidad y domicilio sólo con la validación de tu huella dactilar.

# Para el caso de que haya trascurrido el periodo señalado en el párrafo anterior, además:

- Identificación oficial vigente, que puede ser cualquiera de las señaladas en el Apartado I. Definiciones; punto 1.2. Identificaciones oficiales, comprobantes de domicilio e Instrumentos para acreditar la representación, inciso A) Identificación oficial, del presente Anexo (original).
- Comprobante de domicilio, que puede ser cualquiera de los señalados en el Apartado I. Definiciones; punto 1.2. Identificaciones oficiales, comprobantes de domicilio e Instrumentos para acreditar la representación, inciso B) Comprobante de domicilio, del presente Anexo (original), Instituto Nacional Electoral, siempre y cuando el domicilio sea visible y esté ubicado dentro del territorio nacional.

En caso de que el domicilio fiscal registrado no coincida con el comprobante de domicilio que presentes al momento de realizar el trámite, se realizará la actualización de tu domicilio conforme al comprobante que exhibes.

# ¿Con qué condiciones debo cumplir?

- Correo electrónico al que tengas acceso.
- En el caso de que la persona física cuente con representación legal por ubicarse en alguno de los supuestos señalados en la ficha de trámite 105/CFF "Solicitud de generación del Certificado de e.firma para personas físicas" del presente Anexo, el representante legal, deberá presentar el original de su identificación oficial, así como la documentación que acredite su personalidad, contar con Certificado activo de e.firma y ratificar bajo protesta de decir verdad que continúa con el nombramiento mediante el manifiesto que le será proporcionado al momento de realizar el trámite.
- Responder las preguntas que le realice la autoridad, relacionadas con la situación fiscal del contribuyente que pretende obtener el Certificado de e.firma.

### SEGUIMIENTO Y RESOLUCIÓN DEL TRÁMITE O SERVICIO

| ¿Cómo puedo dar seguimiento al trámite o servicio?                                                                                                    | ¿El SAT llevará a cabo alguna inspección o verificación<br>para emitir la resolución de este trámite o servicio? |
|----------------------------------------------------------------------------------------------------|----------------------------------------------------------------------------------------------------|
| A través del Portal del SAT y en las oficinas:                                                                                                    | No.                                                                                                    |
| Trámite inmediato.                                                                                                    |                                                                                                    |
| A través de SAT ID:                                                                                                    |                                                                                                    |
| En el apartado consultar el estado de mi trámite.                                                                                                    |                                                                                                    |
| En caso de que se reciba el "Acuse de requerimiento de información adicional, relacionada con su situación fiscal", deberás presentar tu aclaración en la oficina del SAT en la que iniciaste tu trámite. |                                                                                                    |

#### Resolución del trámite o servicio

Si cumples con todos los requisitos:

- Certificado digital de e.firma, archivo digital con terminación (.cer).
- Acuse de generación del Certificado de e.firma, cuando el trámite se realiza en las Oficinas del SAT.
- Acuse de renovación del Certificado de e.firma, cuando se realiza por el Portal del SAT.
- Si se presenta alguna inconsistencia en la situación fiscal del contribuyente o representante legal se emitirá el "Acuse de requerimiento de información adicional, relacionada con tu situación fiscal", conforme a lo señalado por la ficha de trámite 197/CFF "Aclaración en las solicitudes de trámites de Contraseña o Certificado de e.firma" del presente Anexo.

| Plazo máximo para que el SAT<br>resuelva el trámite o servicio                                                                                                    | Plazo máximo p<br>solicite informa                                                                                                    | ara que el SAT<br>ción adicional                                                                                                    | Plazo máximo para cumplir con la<br>información solicitada            |  |  |
|----------------------------------------------------------------------------------------------------|----------------------------------------------------------------------------------------------------|----------------------------------------------------------------------------------------------------|-----------------------------------------------------------------------|--|--|
| Trámite inmediato, cuando se realiza<br>en las oficinas del SAT y a través del<br>Portal del SAT.                                                                                                    | No aplica.                                                                                                    |                                                                                                    | No aplica.                                                            |  |  |
| وQué documento obtengo al final<br>servicio?                                                                                                    | izar el trámite o                                                                                                    | ¿Cuál es la                                                                                                    | a vigencia del trámite o servicio?                                    |  |  |
| <ul> <li>Cuando proceda el trámite:</li> <li>Certificado digital de e.firma, terminación (.cer).</li> <li>Comprobante de renovación del C según corresponda.</li> <li>Si se presenta alguna inconsistencia en contribuyente o, representante legal se requerimiento de información adicional situación fiscal", conforme a lo señala trámite 197/CFF "Aclaración en las solic Contraseña o Certificado de e.firma" del</li> </ul>                                                                                                    | archivo digital con<br>ertificado de e.firma,<br>la situación fiscal del<br>emitirá el "Acuse de<br>, relacionada con tu<br>ado por la ficha de<br>tudes de trámites de<br>presente Anexo. | El certificado digita<br>años a partir de la                                                                                                    | al de e.firma tiene una vigencia de cuatro<br>fecha de su expedición. |  |  |
|                                                                                                    | CANALES D                                                                                                    | E ATENCIÓN                                                                                                    |                                                                       |  |  |
| Consultas y dudas                                                                                                    | i                                                                                                    | Quejas y denuncias                                                                                                    |                                                                       |  |  |
| <ul> <li>MarcaSAT de lunes a viernes de excepto días inhábiles:<br/>Atención telefónica: desde cualque 627 22 728 y para el exterior del p728.<br/>Vía Chat: <u>https://chat.sat.gob.mx</u></li> <li>Atención personal en las oficinas e diversas ciudades del país, como siguiente liga:<br/><u>https://www.sat.gob.mx/portal/publ</u><br/>Los días y horarios siguientes: lun<br/>a 16:00 hrs. y viernes de 08:30 a días inhábiles.</li> </ul>                                                                                                    | 09:00 a 18:00 hrs.,<br>ier parte del país 55<br>país (+52) 55 627 22<br>del SAT ubicadas en<br>o se establece en la<br><u>ic/directorio</u><br>es a jueves de 09:00<br>15:00 hrs., excepto | <ul> <li>Quejas y Denuncias SAT, desde cualquier parte país 55 885 22 222 y para el exterior del país (+5) 885 22 222 (quejas y denuncias).</li> <li>Correo electrónico: <u>denuncias@sat.gob.mx</u></li> <li>En el Portal del SAT:<br/><u>https://www.sat.gob.mx/portal/public/tramites/queja</u><br/><u>denuncias</u></li> <li>Teléfonos rojos ubicados en las oficinas del SAT.</li> <li>MarcaSAT 55 627 22 728 opción 8.</li> </ul> |                                                                       |  |  |
|                                                                                                    | Informació                                                                                                    | n adicional                                                                                                    |                                                                       |  |  |
| Una vez renovado el Certificado de e.firma, el certificado digital anterior y su correspondiente clave privada, carecerár validez para firmar documentos electrónicos o acceder a las aplicaciones disponibles con Certificado de e.firma, por lo de se deben utilizar los nuevos archivos.<br>Cuando sea necesario realizar una actualización biométrica o documental al expediente electrónico, se procederá a real la actualización.<br>Cuando recibas el "Acuse de requerimiento de información adicional, relacionada con tu situación fiscal", deberás prese una aclaración con la información que desvirtúe la irregularidad identificada en tu situación fiscal, de tu representante leg en su caso, de socios, accionistas o integrantes, de acuerdo a la ficha de trámite 197/CFF "Aclaración en las solicitudes trámites de Contraseña o Certificado de e.firma" del presente Anexo. |                                                                                                    |                                                                                                    |                                                                       |  |  |
| Fundamento jurídico                                                                                                    |                                                                                                    |                                                                                                    |                                                                       |  |  |

Artículos 17-D y 19 del CFF; Regla 2.2.14. de la RMF.

| 107/0                                                                                                    | CFF Solicitud de rev                                                                                                    | ocación de los Certificados.               |          |                            |      |  |
|----------------------------------------------------------------------------------------------------|----------------------------------------------------------------------------------------------------|--------------------------------------------|----------|----------------------------|------|--|
| Trámite                                                                                                    | Descripción del trámite o servicio                                                                                                    |                                            |          | Monto                      |      |  |
| Servicio O Te permite revo                                                                                                    | car tu Certificado digi                                                                                                    | tal vigente.                               | •        | Gratuito                   |      |  |
|                                                                                                    | _                                                                                                    |                                            | 0        | Pago<br>derechos<br>Costo: | de   |  |
| ¿Quién puede solicitar el trámit                                                                                                    | e o servicio?                                                                                                    | ¿Cuándo se presen                          | ta?      |                            |      |  |
| Personas físicas.                                                                                                    |                                                                                                    | Cuando lo requieras.                       |          |                            |      |  |
| <ul> <li>En su caso el representante le<br/>física.</li> </ul>                                                                                                    | egal de la persona                                                                                                    |                                            |          |                            |      |  |
| • El representante legal de la perso                                                                                                    | ona moral.                                                                                                    |                                            |          |                            |      |  |
| ¿Dónde puedo presentarlo?                                                                                                    | En el Portal                                                                                                    | del SAT:                                   |          |                            |      |  |
|                                                                                                    | A través de 0                                                                                                    | CertiSAT Web:                              |          |                            |      |  |
|                                                                                                    | https://aplica                                                                                                    | cionesc.mat.sat.gob.mx/certisat/           |          |                            |      |  |
|                                                                                                    | En la oficina                                                                                                    | a del SAT:                                 |          |                            |      |  |
|                                                                                                    | Si eres pers                                                                                                    | ona física o persona moral en cualquie     | er ofici | na del SAT                 | que  |  |
|                                                                                                    | preste este                                                                                                    | servicio, previa cita registrada en        | el P     | ortal del S                | SAT: |  |
|                                                                                                    | https://citas.s                                                                                                    | at.gob.mx/                                 |          |                            |      |  |
| INFORM                                                                                                    | ACIÓN PARA REAL                                                                                                    | IZAR EL TRÁMITE O SERVICIO                 |          |                            |      |  |
| ¿Qué te                                                                                                    | engo que hacer para                                                                                                    | a realizar el trámite o servicio?          |          |                            |      |  |
| A través del Portal de SAT:                                                                                                    |                                                                                                    |                                            |          |                            |      |  |
| 1. Ingresa a https://aplicacionesc.ma                                                                                                    | at.sat.gob.mx/certisat                                                                                                    | <u>/</u> con tu e.firma vigente.           |          |                            |      |  |
| 2. Selecciona la opción Revocación                                                                                                    | n de certificado.                                                                                                    |                                            |          |                            |      |  |
| 3. Selecciona la ubicación donde se                                                                                                    | encuentra tu certifica                                                                                                    | ado de e.firma activo (archivo .cer).      |          |                            |      |  |
| 4. Confirma los datos del certificado                                                                                                    | a revocar, número d                                                                                                    | e serie y que corresponda a tu RFC.        |          |                            |      |  |
| 5. Ingresa la Contraseña de la clave                                                                                                    | privada de tu e.firma                                                                                                    | 1.                                         |          |                            |      |  |
| 6. Selecciona la ubicación de tu clav                                                                                                    | ve privada de e.firma                                                                                                    | (archivo .key).                            |          |                            |      |  |
| 7. Elige <b>Revocar</b> .                                                                                                    |                                                                                                    |                                            |          |                            |      |  |
| 8. Imprime y resguarda tu acuse de                                                                                                    | revocación.                                                                                                    |                                            |          |                            |      |  |
| En las oficinas del SAT:                                                                                                    |                                                                                                    |                                            |          |                            |      |  |
| 1. Agenda tu cita para el servicio o<br>Revocación de Personas Morales                                                                                                    | de e.firma Renovacio<br>s según corresponda.                                                                                                    | ón y Revocación de Personas Físicas o      | e.firm   | na Renovació               | ón y |  |
| 2. Presenta y entrega la documenta                                                                                                    | ción e información se                                                                                                    | ñalada en el apartado requisitos.          |          |                            |      |  |
|                                                                                                    | Qué requisit:                                                                                                    | os debo cumplir?                           |          |                            |      |  |
| A través del Portal del SAT:                                                                                                    |                                                                                                    |                                            |          |                            |      |  |
| Contar con tus archivos,<br>Contraseña de la llave priva                                                                                                    | Clave Privada (arc<br>ada.                                                                                                    | hivo .key), certificado de e.firma vigen   | te (ar   | chivo .cer)                | y la |  |
| En las oficinas del SAT:                                                                                                    |                                                                                                    |                                            |          |                            |      |  |
| Contar con cita, previament                                                                                                    | te registrada en <u>https</u>                                                                                                    | ://citas.sat.gob.mx/                       |          |                            |      |  |
| Adicionalmente, presentar:                                                                                                    |                                                                                                    |                                            |          |                            |      |  |
| <ul> <li>Identificación oficial vigente<br/>señaladas en el Apartado I.</li> <li>Instrumentos para acredit</li> </ul>                                                                                                    | <ul> <li>Identificación oficial vigente del contribuyente y en su caso del representante legal, puede ser cualquiera de la<br/>señaladas en el Apartado I. Definiciones; punto 1.2 Identificaciones oficiales, comprobantes de domicilio<br/>Instrumentos para acreditar la representación, inciso A) Identificación oficial. del presente Anexo (original</li> </ul> |                                            |          |                            |      |  |
| Se podrá omitir la presenta<br>huella digital.                                                                                                    | ación de la identificac                                                                                                    | ión oficial, en cuyo caso se confirmará ti | u ident  | tidad a travé              | s de |  |
| <ul> <li>Cualquiera de los poderes señalados en los numerales 2 y 3 del Apartado I. Definiciones; punto 1<br/>Identificaciones oficiales, comprobantes de domicilio e Instrumentos para acreditar la representació<br/>inciso C) Instrumentos para acreditar la representación, del presente Anexo (copia certificada).</li> </ul> |                                                                                                    |                                            |          |                            |      |  |
|                                                                                                    | ¿Con qué condic                                                                                                    | iones debo cumplir?                        |          |                            |      |  |
| No aplica.                                                                                                    |                                                                                                    |                                            |          |                            |      |  |

| SEGUIMIENTO Y RESOLUCIÓN DEL TRÁMITE O SERVICIO    |                                                                                                    |                                                                                                    |                                                                                                    |                                                                                                    |  |  |
|----------------------------------------------------|----------------------------------------------------------------------------------------------------|----------------------------------------------------------------------------------------------------|----------------------------------------------------------------------------------------------------|----------------------------------------------------------------------------------------------------|--|--|
| ¿Cómo puedo dar seguimiento al trámite o servicio? |                                                                                                    | ¿El SAT llevará a cabo alguna inspección o verificación<br>para emitir la resolución de este trámite o servicio?                                                             |                                                                                                    |                                                                                                    |  |  |
| Trán                                               | nite inmediato.                                                                                                    |                                                                                                    | No.                                                                                                    |                                                                                                    |  |  |
|                                                    | Resolución del trámite o servicio                                                                                                    |                                                                                                    |                                                                                                    |                                                                                                    |  |  |
| Inme                                               | diato.                                                                                                    |                                                                                                    |                                                                                                    |                                                                                                    |  |  |
| P                                                  | lazo máximo para que el SAT<br>resuelva el trámite o servicio                                                                                                    | Plazo máximo<br>solicite inform                                                                                                    | para que el SAT<br>nación adicional                                                                                                    | Plazo máximo para cumplir con la<br>información solicitada                                                                                                    |  |  |
| Trán                                               | nite inmediato.                                                                                                    | No aplica.                                                                                                    |                                                                                                    | No aplica.                                                                                                    |  |  |
| Ś                                                  | Qué documento obtengo al finaliz<br>servicio?                                                                                                    | zar el trámite o                                                                                                    | ¿Cuál es la                                                                                                    | vigencia del trámite o servicio?                                                                                                    |  |  |
| Acus                                               | e de revocación del certificado digit                                                                                                    | al.                                                                                                    | Indefinida.                                                                                                    |                                                                                                    |  |  |
| CANALES                                            |                                                                                                    |                                                                                                    | DE ATENCIÓN                                                                                                    |                                                                                                    |  |  |
|                                                    | Consultas y dudas                                                                                                    |                                                                                                    |                                                                                                    | Quejas y denuncias                                                                                                    |  |  |
| •                                                  | MarcaSAT de lunes a viernes de l<br>excepto días inhábiles:<br>Atención telefónica: desde cualqu<br>55 627 22 728 y para el exterior<br>627 22 728.<br>Vía Chat: <u>https://chat.sat.gob.mx</u><br>Atención personal en las Oficinas<br>en diversas ciudades del país, cor<br>la siguiente liga:<br><u>https://www.sat.gob.mx/portal/publ</u><br>Los días y horarios siguientes: I<br>09:00 a 16:00 hrs. y viernes de C<br>excepto días inhábiles. | 09:00 a 18:00 hrs.,<br>uier parte del país<br>del país (+52) 55<br>del SAT ubicadas<br>no se establece en<br><u>ic/directorio</u><br>unes a jueves de<br>08:30 a 15:00 hrs., | <ul> <li>Quejas y Denu<br/>55 885 22 222<br/>222 (quejas y o<br/>Correo electrón</li> <li>En el Portal de<br/><u>https://www.sa</u><br/><u>denuncias</u></li> <li>Teléfonos rojos</li> <li>MarcaSAT 55 o</li> </ul> | incias SAT, desde cualquier parte del país<br>y para el exterior del país (+52) 55 885 22<br>denuncias).<br>nico: <u>denuncias@sat.gob.mx</u><br>I SAT:<br>t.gob.mx/portal/public/tramites/quejas-o-<br>s ubicados en las oficinas del SAT.<br>627 22 728 opción 8. |  |  |
|                                                    |                                                                                                    | Informac                                                                                                    | ión adicional                                                                                                    |                                                                                                    |  |  |
| No a                                               | plica.                                                                                                    |                                                                                                    |                                                                                                    |                                                                                                    |  |  |
| Artíc                                              | ulos 17-D, 17-H, 17-J y 19 del CFF;                                                                                                    | Fundame<br>Regla 2.2.14. de la                                                                                                    | RMF.                                                                                                    |                                                                                                    |  |  |
|                                                    |                                                                                                    |                                                                                                    |                                                                                                    |                                                                                                    |  |  |

| 108/CFF Solicitud del Certificado de sello digital. |                                                                               |                     |                                          |                               |  |
|-----------------------------------------------------|-------------------------------------------------------------------------------|---------------------|------------------------------------------|-------------------------------|--|
| Trámite                                             |                                                                               | Monto               |                                          |                               |  |
| Servicio                                            | Solicita el CSD para la expedición de comprobantes fiscales digitales (CFDI). |                     |                                          | Gratuito                      |  |
|                                                     |                                                                               |                     |                                          | Pago de<br>derechos<br>Costo: |  |
| ¿Quién puede                                        | solicitar el trámit                                                           | e o servicio?       | ¿Cuándo se presenta?                     |                               |  |
| Personas físicas y mo                               | rales que deseen e                                                            | expedir CFDI.       | Cuando lo requieras.                     |                               |  |
| ¿Dónde puedo p                                      | resentarlo?                                                                   | En el Portal del SA | T:                                       |                               |  |
|                                                     | Primera fase: <u>https://portalsat.plataforma.sat.gob.mx/certifica/</u>       |                     |                                          |                               |  |
|                                                     |                                                                               | Segunda fase:       | https://portalsat.plataforma.sat.gob.mx/ | <u>certisat/</u>              |  |

# INFORMACIÓN PARA REALIZAR EL TRÁMITE O SERVICIO

# ¿Qué tengo que hacer para realizar el trámite o servicio?

El trámite se divide en dos fases, la primera consiste en la generación del archivo de requerimiento de generación de CSD (\*.sdg) para lo cual deberás llevar a cabo los siguientes pasos:

- 1. Ingresa al Portal del SAT, en la liga del apartado ¿Dónde puedo presentarlo? Primera fase.
- 2. Descarga la aplicación Certifica eligiendo Certifica (32 bits) o bien, Certifica (64 bits) de acuerdo a la versión del sistema operativo de la computadora, a continuación, Ejecuta.
- 3. De las opciones que aparecen selecciona conforme a lo siguiente:

Solicitud de Certificados de Sello Digital (CSD); en Validar Certificado de Fiel Vigente / seleccionar Archivo, para proporcionar el certificado de e.firma (archivo \*.cer) / Siguiente; en Capturar Información y Establecer Contraseña ingresa los datos solicitados referentes a la sucursal (nombre de la sucursal o unidad, contraseña de la Clave Privada, Confirmación de la Contraseña), establecer la contraseña para cada CSD a generar / Agregar / Siguiente (puedes generar más de un requerimiento de CSD); en Generar Claves se llevará a cabo el proceso de generación de claves del CSD, para lo cual debes mover el ratón de la computadora; en Firmar y Guardar selecciona la ubicación de la clave privada del certificado de e.firma (archivo .key), captura tu contraseña de la clave privada / Firmar y guardar; selecciona la ruta para guardar / Aceptar.

La segunda fase consiste en enviar el archivo de solicitud (.sdg):

- 1. Ingresa al Portal del SAT, en la liga del apartado ¿Dónde puedo presentarlo? Segunda fase.
- Proporciona la ubicación de tu certificado de e.firma, tu llave privada y la contraseña de la clave privada.
   Aparecerán los servicios de control y actualización de tu certificado de e.firma o certificados de sello digital; elige Envío de solicitud de certificados de sello digital / Examinar para ubicar el archivo (\*.sdg) previamente generado / Enviar requerimiento.
- 3. Se generará un comprobante de envío del archivo (\*.sdg) puedes imprimirlo en caso de que necesites realizar cualquier aclaración posterior.
- 4. Descarga tu CSD (archivo \*.cer) y selecciona la carpeta donde desees guardarlo.

#### ¿Qué requisitos debo cumplir?

Archivo que contiene:

- Clave privada.
- Requerimiento de generación de CSD.

#### ¿Con qué condiciones debo cumplir?

- Habilitar el buzón tributario de acuerdo al procedimiento descrito en la ficha de trámite 245/CFF "Habilitación del buzón tributario y registro de mecanismos de comunicación como medios de contacto".
- Contar con e.firma.

#### SEGUIMIENTO Y RESOLUCIÓN DEL TRÁMITE O SERVICIO

| ¿Cómo puedo dar seguimiento al tr                                                                                                    | ámite o servicio?                                                                                                  | ¿El SAT llevará a<br>para emitir la r | cabo alguna inspección o verificación<br>esolución de este trámite o servicio? |
|----------------------------------------------------------------------------------------------------|----------------------------------------------------------------------------------------------------|---------------------------------------|--------------------------------------------------------------------------------|
| Ingresa al Portal del SAT, en la liga de<br><b>puedo presentarlo?</b> Segunda fas<br>ubicación de tu certificado de e.firma,<br>contraseña de la clave privada / <b>Seguim</b><br>/ captura el número de operación inco<br><b>Seguimiento</b> . | el apartado ¿Dónde<br>le, proporciona la<br>tu llave privada y la<br>liento a certificados<br>cluido en el acuse / | No.                                   |                                                                                |
|                                                                                                    | Resolución del t                                                                                                   | rámite o servicio                     |                                                                                |
| En caso de que cumplas con los requisit                                                                                                    | os, obtendrás tu archi                                                                                             | vo con el CSD a trav                  | ∕és del Portal del SAT.                                                        |
| Plazo máximo para que el SAT<br>resuelva el trámite o servicio                                                                                                    | Plazo máximo p<br>solicite informa                                                                                 | ara que el SAT<br>ción adicional      | Plazo máximo para cumplir con la<br>información solicitada                     |
| Trámite inmediato.                                                                                                    | No aplica.                                                                                                    |                                       | No aplica.                                                                     |
| ¿Qué documento obtengo al finalizar el trámite o servicio?                                                                                                    |                                                                                                    | ¿Cuál es la                           | a vigencia del trámite o servicio?                                             |
| CSD.                                                                                                    |                                                                                                    | 4 años.                               |                                                                                |

| CANALES DE ATENCIÓN                                                                                                    |                                                                                                    |  |  |  |  |
|----------------------------------------------------------------------------------------------------|----------------------------------------------------------------------------------------------------|--|--|--|--|
| Consultas y dudas                                                                                                    | Quejas y denuncias                                                                                                    |  |  |  |  |
| <ul> <li>MarcaSAT de lunes a viernes de 09:00 a 18:00 hrs., excepto días inhábiles:<br/>Atención telefónica: desde cualquier parte del país 55 627 22 728 y para el exterior del país (+52) 55 627 22 728.<br/>Vía Chat: <u>https://chat.sat.gob.mx</u></li> <li>Atención personal en las Oficinas del SAT ubicadas en diversas ciudades del país, como se establece en la siguiente liga:<br/><u>https://www.sat.gob.mx/portal/public/directorio</u><br/>Los días y horarios siguientes: lunes a jueves de 09:00 a 16:00 hrs. y viernes de 08:30 a 15:00 hrs., excepto días inhábiles.</li> <li>Diagrama del flujo de presentación del trámite:<br/><u>http://omawww.sat.gob.mx/factura/Paginas/emite_que</u><br/><u>necesitoparafactura.htm</u></li> </ul> | <ul> <li>Quejas y Denuncias SAT, desde cualquier parte del país 55 885 22 222 y para el exterior del país (+52) 55 885 22 222 (quejas y denuncias).</li> <li>Correo electrónico: <u>denuncias@sat.gob.mx</u></li> <li>En el Portal del SAT: <u>https://www.sat.gob.mx/portal/public/tramites/quejas-o-denuncias</u></li> <li>Teléfonos rojos ubicados en las oficinas del SAT.</li> <li>MarcaSAT 55 627 22 728 opción 8.</li> </ul> |  |  |  |  |
| Informació                                                                                                    | on adicional                                                                                                    |  |  |  |  |
| No aplica.                                                                                                    |                                                                                                    |  |  |  |  |
| Fundame                                                                                                    | nto jurídico                                                                                                    |  |  |  |  |
| Artículos 29 y 29-A del CFF; Regla 2.7.1.5. de la RMF.                                                                                                    |                                                                                                    |  |  |  |  |

| 109/CFF Verificación de la autenticidad de los acuses de recibo con sello digital. |                                                                          |                         |                                        |                               |
|------------------------------------------------------------------------------------|--------------------------------------------------------------------------|-------------------------|----------------------------------------|-------------------------------|
| Trámite                                                                            | Descripción del trámite o servicio                                       |                         |                                        | Monto                         |
| Servicio                                                                           | Verifica la autent                                                       | icidad de los acuses d  | le recibo con sello digital.           | Gratuito                      |
|                                                                                    |                                                                          |                         |                                        | Pago de<br>derechos<br>Costo: |
| ¿Quién puede                                                                       | solicitar el trámi                                                       | te o servicio?          | ¿Cuándo se preser                      | ita?                          |
| Personas físicas                                                                   | 3.                                                                       |                         | Cuando lo requieras.                   |                               |
| Personas moral                                                                     | es.                                                                      |                         |                                        |                               |
| ¿Dónde puedo p                                                                     | oresentarlo?                                                             | En el Portal del SA     | T:                                     |                               |
|                                                                                    | https://www.consulta.sat.gob.mx/_mem_bin/FormsLogin.asp<br>VESDDatos.asp |                         |                                        | ?/VerificacionInternet/       |
|                                                                                    | INFORM                                                                   | ACIÓN PARA REALIZ       | ZAR EL TRÁMITE O SERVICIO              |                               |
|                                                                                    | ¿Qué te                                                                  | ngo que hacer para      | realizar el trámite o servicio?        |                               |
| 1. Ingresa al Porta                                                                | l del SAT, en la lig                                                     | a del apartado ¿Dónd    | e puedo presentarlo?                   |                               |
| 2. Selecciona el bo                                                                | otón <b>Ejecutar en l</b> i                                              | ínea.                   |                                        |                               |
| 3. Registra tu RFC                                                                 | , Contraseña y eli                                                       | ge <b>Enviar.</b>       |                                        |                               |
| <ol> <li>Captura la cade<br/>declaración, sele</li> </ol>                          | ena original y el se<br>ecciona <b>Aceptar</b> .                         | ello digital de la cade | na original que están contenidos en el | acuse de recibo de tu         |
| 5. Podrás visualiza                                                                | ar el resultado de la                                                    | a validación correspon  | diente.                                |                               |
|                                                                                    |                                                                          | ¿Qué requisitos         | s debo cumplir?                        |                               |
| No se requiere presen                                                              | tar documentació                                                         | ۱.                      |                                        |                               |
|                                                                                    |                                                                          | ¿Con qué condicio       | ones debo cumplir?                     |                               |
| Contar con Contraseñ                                                               | a o e.firma.                                                             |                         |                                        |                               |

|                                                                                                    |                                    | SEGUIMI                                                                                                    | ENTO Y RESOLUCIÓ                                                                                                    | ÓN DEL TRÁMITE O                                                                                                    | SERVICIO                                                                                                    |                                          |
|----------------------------------------------------------------------------------------------------|------------------------------------|----------------------------------------------------------------------------------------------------|----------------------------------------------------------------------------------------------------|----------------------------------------------------------------------------------------------------|----------------------------------------------------------------------------------------------------|------------------------------------------|
| ¿Cómo puedo dar seguimiento al trámite o servicio?                                                                                                    |                                    |                                                                                                    | ¿El SAT llevará a cabo alguna inspección o verificación<br>para emitir la resolución de este trámite o servicio?                                                                             |                                                                                                    |                                                                                                    |                                          |
| Trán                                                                                                    | nite inmediato.                    |                                                                                                    |                                                                                                    | No.                                                                                                    |                                                                                                    |                                          |
|                                                                                                    |                                    |                                                                                                    | Resolución del t                                                                                                    | rámite o servicio                                                                                                    |                                                                                                    |                                          |
| Una<br>decla                                                                                                    | vez que propor<br>aración podrás v | rcionas la cadena o<br>/isualizar el resultad                                                                                                    | riginal y el sello digita<br>o de la verificación de                                                                                                    | al que se encuentra<br>la autenticidad de lo                                                                                                    | n contenidos en el<br>os acuses de recibo                                                                                            | acuse de recibo de<br>con sello digital. |
| P                                                                                                    | Plazo máximo p<br>resuelva el trár | ara que el SAT<br>nite o servicio                                                                                                    | Plazo máximo p<br>solicite informa                                                                                                    | ara que el SAT<br>ción adicional                                                                                                    | Plazo máximo<br>informaci                                                                                                    | para cumplir con la<br>ión solicitada    |
| Trán                                                                                                    | nite inmediato.                    |                                                                                                    | No aplica.                                                                                                    |                                                                                                    | No aplica.                                                                                                    |                                          |
|                                                                                                    | ¿Qué documer                       | nto obtengo al final<br>servicio?                                                                                                    | izar el trámite o                                                                                                    | ¿Cuál es la                                                                                                    | a vigencia del trám                                                                                                    | ite o servicio?                          |
| Verificación de la autenticidad de los acuses de recibo con sello digital.                                                                                                    |                                    |                                                                                                    | Indefinida.                                                                                                    |                                                                                                    |                                                                                                    |                                          |
| CANALES DE ATENCIÓN                                                                                                    |                                    |                                                                                                    |                                                                                                    |                                                                                                    |                                                                                                    |                                          |
|                                                                                                    |                                    | Consultas y dudas                                                                                                    | ;                                                                                                    |                                                                                                    | Quejas y denunci                                                                                                    | as                                       |
| <ul> <li>MarcaSAT de lunes a viernes de 09:00 a 18:00 hrs., excepto días inhábiles:<br/>Atención telefónica: desde cualquier parte del país 55 627 22 728 y para el exterior del país (+52) 55 627 22 728.<br/>Vía Chat: <u>https://chat.sat.gob.mx</u></li> <li>Atención personal en las oficinas del SAT ubicadas en diversas ciudades del país, como se establece en la siguiente liga:<br/><u>https://www.sat.gob.mx/portal/public/directorio</u><br/>Los días y horarios siguientes: lunes a jueves de 09:00 a 16:00 hrs. y viernes de 08:30 a 15:00 hrs., excepto días inhábiles.</li> </ul> |                                    | e 09:00 a 18:00 hrs.,<br>hier parte del país 55<br>país (+52) 55 627 22<br>del SAT ubicadas en<br>lo se establece en la<br><u>lic/directorio</u><br>es a jueves de 09:00<br>a 15:00 hrs., excepto<br><b>Informació</b> | <ul> <li>Quejas y De país 55 885<br/>885 22 222 (</li> <li>Correo electri</li> <li>En el Portal o <u>https://www.s</u><u>denuncias</u></li> <li>Teléfonos roj</li> <li>MarcaSAT 5</li> </ul> | enuncias SAT, dese<br>22 222 y para el exi<br>quejas y denuncias<br>rónico: <u>denuncias@</u><br>del SAT:<br><u>sat.gob.mx/portal/pu</u><br>jos ubicados en las<br>5 627 22 728 opciór | de cualquier parte c<br>terior del país (+52) :<br><u>sat.gob.mx</u> .<br><u>iblic/tramites/quejas-</u><br>oficinas del SAT.<br>n 8. |                                          |
| No a                                                                                                    | iplica.                            |                                                                                                    |                                                                                                    |                                                                                                    |                                                                                                    |                                          |
|                                                                                                    |                                    |                                                                                                    | Fundamer                                                                                                    | nto jurídico                                                                                                    |                                                                                                    |                                          |
| Artíc                                                                                                    | ulo 17-E del CF                    | F.                                                                                                    |                                                                                                    |                                                                                                    |                                                                                                    |                                          |
|                                                                                                    |                                    |                                                                                                    |                                                                                                    |                                                                                                    |                                                                                                    |                                          |
|                                                                                                    | 112/CFF S                          | olicitud para obter                                                                                                    | ner autorización para                                                                                                    | operar como prov                                                                                                    | eedor de certificac                                                                                                    | ión de CFDI.                             |
| Trán                                                                                                    | nite                               |                                                                                                    | Descripción del tr                                                                                                    | rámite o servicio                                                                                                    |                                                                                                    | Monto                                    |
| Serv                                                                                                    | ricio                              | Solicita autorizació                                                                                                    | n para operar como P                                                                                                    | CCFDI.                                                                                                    |                                                                                                    | Gratuito                                 |
| 1                                                                                                    |                                    |                                                                                                    |                                                                                                    |                                                                                                    |                                                                                                    | Pago                                     |

| 112/CFF Solicitud para obtener autorización para operar como proveedor de certificación de CFDI.                    |                                                |                                                            |                                                                |                       |                                              |  |  |
|----------------------------------------------------------------------------------------------------|------------------------------------------------|------------------------------------------------------------|----------------------------------------------------------------|-----------------------|----------------------------------------------|--|--|
| Trámite                                                                                                    | Descripción del trámite o servicio             |                                                            |                                                                |                       | Monto                                        |  |  |
| Servicio                                                                                                    | Solicita autorización para operar como PCCFDI. |                                                            |                                                                | Gratuito              |                                              |  |  |
|                                                                                                    |                                                |                                                            |                                                                |                       | Pago de<br>derechos<br><b>Costo:</b>         |  |  |
| ¿Quién puede solicitar el trámite o servicio?                                                                       |                                                |                                                            | ¿Cuándo se presenta?                                           |                       |                                              |  |  |
| Las personas morales que deseen obtener autorización del SAT para operar como proveedores de certificación de CFDI. |                                                |                                                            | Cuando las personas<br>autorización para operar co<br>de CFDI. | morales<br>omo provee | deseen obtener la<br>edores de certificación |  |  |
| ¿Dónde puedo presentario? En el Portal del SAT:                                                                     |                                                |                                                            |                                                                |                       |                                              |  |  |
|                                                                                                    |                                                | https://www.sat.gob.mx/portal/private/aplicacion/mi-portal |                                                                |                       |                                              |  |  |

1.

# INFORMACIÓN PARA REALIZAR EL TRÁMITE O SERVICIO

# ¿Qué tengo que hacer para realizar el trámite o servicio?

- Ingresa al Portal del SAT en la liga del apartado ¿Dónde puedo presentarlo?
- 2. Registra en Mi portal, tu RFC y Contraseña, y elige Iniciar sesión.
- 3. Selecciona la opción de Servicios por Internet / Servicio o solicitudes / Solicitud y aparecerá el formulario.
- En el apartado **Descripción del Servicio**, en la pestaña **Trámite** selecciona la opción **PCCFDI SOLICITUD AUTORIZACION**; en **Dirigido a:** SAT, en **\*Asunto:** Solicito autorización para operar como PCCFDI. **Descripción:** Solicito autorización para operar como PCCFDI, para lo cual adjunto la documentación requerida; **Adjuntar Archivo** / **Examinar**, selecciona el documento digitalizado en formato PDF que contiene la información que subirás y elige **Cargar**.
- 4. Oprime el botón **Enviar**, se genera el Acuse de recepción que contiene el folio del trámite con el que puedes dar seguimiento a tu aviso, imprímelo o guárdalo.
- 5. En caso de que se te requiera información, **contarás con 10 días para entregarla**, contados a partir de que surta efectos la notificación del requerimiento.
- 6. Una vez obtenida la autorización solicitada, dentro de un plazo de 30 días naturales contados a partir del día siguiente a aquel en que surta efectos la notificación de la autorización, deberás enviar la garantía (fianza) en formato XML, la digitalización de su representación impresa y el CFDI que ampare el pago total de la garantía por el periodo por el que se ha obtenido la autorización más seis meses; o bien, una Carta de Crédito la cual se deberá enviar en archivo PDF, dicha garantía deberá ser expedida a favor de la TESOFE y cumplir con lo señalado en el punto 9 del apartado siguiente.

#### ¿Qué requisitos debo cumplir?

1. Escrito en el cual manifieste bajo protesta de decir verdad que cumple con los requisitos establecidos en la regla 2.7.2.1. de la RMF, mismo que se encuentra en el Formato electrónico publicado en el Portal del SAT, el cual puedes obtener en la siguiente liga: https://www.sat.gob.mx/cs/Satellite?blobcol=urldata&blobkey=id&blobtable=MungoBlobs&blobwhere=1461175202240

<u>https://www.sat.gob.mx/cs/Satellite/blobcol=uridata&blobkey=ld&blobtable=MungoBlobs&blobwhere=14611/5202240</u> <u>&ssbinary=true,</u> el cual debe contener la firma autógrafa del representante legal de la persona moral solicitante.

- 2. Las personas morales que tributen en el Título II y Título VII, Capítulo XII de la Ley del ISR, deberán anexar documento de su acta constitutiva, así como las actas de asamblea en las que conste la modificación de socios o accionistas, representantes o apoderados legales, asociados o cualquier integrante del Comité Técnico, Consejo Directivo o de Administración, o cualquiera que sea su denominación, que se encuentren vigentes dentro de la persona moral, así como el aumento de capital, en los casos en que proceda y de copias firmadas autógrafamente por el secretario del consejo de administración o el administrador único, correspondientes al Libro de Registro de Acciones Nominativas y al Libro de Variaciones de Capital en su caso, que las personas morales se encuentran obligadas a llevar conforme a la LGSM, con los cuales acredite tener un capital social suscrito y pagado de por lo menos \$10'000,000.00 (Diez millones de pesos 00/100 M.N.) al momento de solicitar la autorización respectiva (debidamente protocolizados ante notario o corredor público, adjuntando documentación oficial, cualquiera de las señaladas en el Apartado I. Definiciones; punto 1.2. Identificaciones oficiales, comprobantes de domicilio e Instrumentos para acreditar la representación, inciso A) Identificación oficial, del presente Anexo, del secretario del consejo de administrador único.
- 3. Documento de Especificaciones para la descarga y consulta de la LCO y LRFC, contenido en el Anexo 29, fracción III de la RMF, debidamente firmado por el representante legal de la persona moral (archivo digitalizado).
- 4. Carta compromiso de confidencialidad, reserva y resguardo de información y datos, contenido en el Anexo 29, fracción I de la RMF, debidamente firmado por el representante legal de la persona moral (archivo digitalizado).
- 5. Documento de "Lineamientos de uso gráfico del logotipo para proveedores autorizados de certificación de CFDI y requerimientos funcionales, servicios generales y niveles de servicio mínimos", contenido en el Anexo 29, fracción VII RMF, de la el cual puedes obtener en la siguiente liga: http://omawww.sat.gob.mx/normatividad\_RMF\_RGCE/Paginas/documentos2025/rmf/anexos/Anexo29\_RMF2025\_030 12025.pdf, debidamente firmado por el representante legal de la persona moral (archivo digitalizado).
- Archivo digitalizado del documento de Características funcionales y servicios generales de la aplicación gratuita, contenido en el Anexo 29, fracción II de la RMF, debidamente firmado por el representante legal de la persona moral (archivo digitalizado).
- 7. Instrumento para acreditar la representación para ejercer actos de administración o dominio, de conformidad con el Apartado I. Definiciones; punto 1.2. Identificaciones oficiales, comprobantes de domicilio e Instrumentos para acreditar la representación, inciso C) Instrumentos para acreditar la representación, numerales 2 y 3, del presente Anexo:
  - Instrumento para acreditar que se haya designado el representante legal para efectos fiscales, en caso de residentes en el extranjero o de extranjeros residentes en México (debidamente protocolizados ante notario o corredor público, adjuntando documentación que acredite su inscripción en el Registro Público de Comercio).
  - Identificación oficial, cualquiera de las señaladas en el Apartado I. Definiciones; punto 1.2. Identificaciones oficiales, apartado A. Identificación oficial, del presente Anexo.

8.

- Para efectos de obtener la validación y Opinión Técnica para operar como PCCFDI, deberás adjuntar a tu solicitud de autorización lo siguiente:
- a) Diagrama de arquitectura tecnológica.
- b) Facilitar los elementos para la realización de la evaluación y pruebas a los sistemas que ofrezcas para la prestación del servicio de certificación de CFDI conforme a los requerimientos establecidos en la RMF y sus anexos.
- Descarga el documento "Matriz de control" para demostrar que cumples con la matriz de control publicada en el c) Portal SAT, siguiente del en la liga: https://www.sat.gob.mx/cs/Satellite?blobcol=urldata&blobkey=id&blobtable=MungoBlobs&blobwhere=14611734 10090&ssbinary=true y anéxala en documento digitalizado a tu solicitud, firmada al calce y rubricada en todas sus hojas por el apoderado o representante legal de la persona moral, conteniendo la leyenda "Manifiesto que mi representada cumple completamente con los puntos contenidos en esta matriz de control y que cuenta con evidencia del cumplimiento de cada uno de los puntos ahí expresados", en la misma matriz deberás ordenar por control la evidencia, y entregar en una unidad de memoria extraíble la información en la oficialía de partes de la AGSC, ubicada en Av. Hidalgo, número 77, Módulo IV, Segundo piso, Col. Guerrero, Alcaldía Cuauhtémoc, Ciudad de México, C.P. 06300, en un horario de 09:00 a 15:00 horas, haciendo referencia al folio de ingreso del trámite
- d) Copia de la aplicación gratuita que requieres utilizar para certificar CFDI, así como de las mejoras cuando estas se realicen, conforme a las características funcionales y servicios generales de la aplicación gratuita del proveedor de facturas.
- e) La copia de la aplicación informática mediante la entrega de una unidad de memoria extraíble conteniendo los archivos necesarios para instalar dicha aplicación de manera que sea totalmente funcional y permita la interacción para realizar pruebas de la certificación por parte del SAT.

Las personas morales a que se refiere la regla 2.7.2.1., primer párrafo, fracción I de la RMF no están obligadas a cumplir con este requisito.

- Demostrar que cumples con los requerimientos funcionales, servicios generales y niveles de servicios mínimos, f) cuales están publicados el Portal del SAT los en en la siguiente lida: https://www.sat.gob.mx/cs/Satellite?blobcol=urldata&blobkey=id&blobtable=MungoBlobs&blobwhere=14611743 <u>98111&ssbinary=true</u> descarga el archivo "Características funcionales y servicios generales que deberá cumplir la aplicación gratuita (Comprobantes Fiscales Digitales a través de Internet)" con los que validarás y certificarás los CFDI mediante la aplicación gratuita.
- g) Aceptar y colaborar con la visita de verificación que se realizará en el domicilio del centro de datos (en caso de ser aplicable) y de oficinas operativas, estas últimas deberán estar registrados ante el RFC como tu domicilio fiscal y/o sucursal, por el personal que se designe por la ACSMC y facilitar los elementos para la realización de la evaluación y pruebas a los sistemas que ofrezcas para la prestación del servicio de certificación de CFDI conforme a los requerimientos establecidos en la RMF y sus anexos.
- 9. La documentación mencionada en el punto 6 del apartado anterior de esta ficha deberá cumplir con lo siguiente:

Tratándose de fianza, deberás presentar el formato XML, la digitalización de su representación impresa y el CFDI que ampare el pago total del servicio financiero por su emisión, en caso de que el servicio financiero se pague en una sola exhibición, el CFDI deberá contener como forma de pago la clave PUE, en caso de que el servicio financiero se pague en parcialidades, se deberá presentar el CFDI de ingresos por el valor total de la operación y los CFDI de tipo pago que acrediten el pago total del servicio, así mismo el CFDI de ingresos deberá contener en el atributo "Descripción", el número de la póliza por la cual se está realizando el pago y este deberá coincidir con el número de la póliza contenido en el formato XML de la fianza.

Tratándose de carta de crédito, documento original en el que conste dicha carta de crédito, expedida por institución financiera autorizada para ello, y el CFDI que ampare el pago total del servicio financiero por su emisión, en caso de que el servicio financiero se pague en una sola exhibición, el CFDI deberá contener como forma de pago la clave PUE, en caso de que el servicio financiero se pague en parcialidades, se deberá presentar el CFDI de ingresos por el valor total de la operación y los CFDI de tipo pago que acrediten el pago total del servicio, así mismo el CFDI de ingresos deberá contener en el atributo "Descripción", el número de la carta de crédito por la cual se está realizando el pago.

La garantía ya sea en fianza o carta de crédito, deberá ser expedida a favor de la TESOFE, y deberá amparar el periodo por el que se ha obtenido la autorización más seis meses posteriores al término de la vigencia. Tratándose de la renovación de la autorización, la garantía deberá amparar veinticuatro meses contados a partir de que pierda su vigencia la última garantía exhibida.

En ambos casos los archivos se enviarán mediante el Portal del SAT en una carpeta comprimida en formato ZIP no obstante lo señalado, el SAT podrá requerir de manera adicional al promovente la presentación en forma física de estos documentos (fianza o carta de crédito) cuando los originales consten en soporte físico (papel).

La garantía a que se refieren las reglas 2.7.2.1., 2.7.2.6. y 2.7.2.8., deberá contener el siguiente texto:

Para garantizar por (nombre de la persona moral), con domicilio en (domicilio fiscal), y (clave en el RFC del PCCFDI), el cumplimiento de las obligaciones, consistentes en: a) Validar que el CSD del emisor del CFDI, haya estado vigente en la fecha en la que se firmó el comprobante y no haya sido cancelado, b) Validar que la clave en el RFC del receptor esté en la LRFC inscritos no cancelados en el SAT, c) El envío de CFDI certificados al servicio de recepción de CFDI del SAT, en los plazos y términos establecidos en la regla 2.7.2.8., fracción IX de esta Resolución y en los documentos técnicos emitidos por el SAT. Lo anterior de conformidad con las reglas 2.7.2.6. y 2.7.2.8., fracción III de la RMF.

Garantizando hasta por un monto de \$10'000,000.00 (Diez millones de pesos 00/100 M.N.), con vigencia del (fecha de obtención de la autorización) al 30 de junio de

|                                                                                                    | ¿Con qué condiciones debo cumplir?                                                                                                    |                                                                                                    |                                                                                                    |                                                            |  |  |  |  |
|----------------------------------------------------------------------------------------------------|----------------------------------------------------------------------------------------------------|----------------------------------------------------------------------------------------------------|----------------------------------------------------------------------------------------------------|------------------------------------------------------------|--|--|--|--|
| <ul> <li>La persona moral y sus representantes o apoderados legales, socios, accionistas o cualquier integrante del Comité Técnico,<br/>Consejo Directivo o de Administración, cualquiera que sea su denominación, deberán cumplir con lo siguiente:</li> <li>Contar con Contraseña.</li> <li>Contar con e.firma.</li> <li>Contar con buzón tributario activo.</li> </ul>                                                                                                    |                                                                                                    |                                                                                                    |                                                                                                    |                                                            |  |  |  |  |
| SEGUIMIENTO Y RESOLUCIÓN DEL TRÁMITE O SERVICIO                                                                                                    |                                                                                                    |                                                                                                    |                                                                                                    |                                                            |  |  |  |  |
| ςC                                                                                                    | ómo puedo dar seguimiento al tr                                                                                                    | ámite o servicio?                                                                                                    | ¿El SAT llevará a cabo alguna inspección o verificación<br>para emitir la resolución de este trámite o servicio?                                                                                                    |                                                            |  |  |  |  |
| En el Portal del SAT con el número de folio que se encuentra<br>en el Acuse de recepción, en:<br>https://www.sat.gob.mx/portal/private/aplicacion/mi-portal<br>Registra en <b>Mi portal</b> , tu RFC y Contraseña, y elige <b>Iniciar</b><br>sesión.<br>Selecciona la opción de <b>Servicios por Internet / Servicio o</b><br>solicitudes / Consulta e ingresa el número de folio que se<br>le asignó a tu trámite.                                                                                                    |                                                                                                    |                                                                                                    | Sí. Para otorgar la autorización, el SAT realizará la validación de la identidad, domicilio, y, en su caso, sucursal o establecimiento y en general de la situación fiscal de la persona moral solicitante, de sus representantes o apoderados legales, socios, accionistas e integrantes, así como verificación tecnológica en el domicilio del centro de datos (en caso de ser aplicable) y de oficinas operativas.      |                                                            |  |  |  |  |
|                                                                                                    |                                                                                                    | Resolución del t                                                                                                    | rámite o servicio                                                                                                    |                                                            |  |  |  |  |
| En ca<br>SAT.                                                                                                    | so de que cumplas con los requi                                                                                                    | sitos obtendrás tu aut                                                                                                    | torización para operar                                                                                                    | r como PCCFDI, a través del Portal del                     |  |  |  |  |
| Pla<br>re                                                                                                    | azo máximo para que el SAT<br>esuelva el trámite o servicio                                                                                                    | Plazo máximo para<br>informació                                                                                                    | que el SAT solicite<br>n adicional                                                                                                    | Plazo máximo para cumplir con la<br>información solicitada |  |  |  |  |
| 6 mes                                                                                                    | es.                                                                                                    | 6 meses.                                                                                                    |                                                                                                    | 10 días.                                                   |  |  |  |  |
| ذ                                                                                                    | Qué documento obtengo al final<br>servicio?                                                                                                    | izar el trámite o                                                                                                    | ¿Cuál es la vigencia del trámite o servicio?                                                                                                    |                                                            |  |  |  |  |
| <ul> <li>Acuse de respuesta.</li> <li>Posteriormente: oficio de autorización, o en su caso,<br/>Oficio con resolución negativa.</li> </ul>                                                                                                    |                                                                                                    | Durante los dos ejercicios fiscales siguientes a aquel en que se notifique el oficio de autorización.                                                                                                    |                                                                                                    |                                                            |  |  |  |  |
|                                                                                                    |                                                                                                    | CANALES D                                                                                                    | E ATENCIÓN                                                                                                    |                                                            |  |  |  |  |
|                                                                                                    | Consultas y dudas                                                                                                    | ;                                                                                                    | (                                                                                                    | Quejas y denuncias                                         |  |  |  |  |
| •                                                                                                    | MarcaSAT de lunes a viernes de<br>excepto días inhábiles:<br>Atención telefónica: desde cualqu<br>627 22 728 y para el exterior del p<br>728.<br>Vía Chat: <u>https://chat.sat.gob.mx</u><br>Atención personal en las Oficinas<br>diversas ciudades del país, como<br>siguiente liga:<br><u>https://www.sat.gob.mx/portal/publ</u><br>Los días y horarios siguientes: lun<br>a 16:00 hrs. y viernes de 08:30 a 1<br>Diagrama del flujo de presen<br><u>http://omawww.sat.gob.mx/factura,<br/>s requisitos.htm</u> | 09:00 a 18:00 hrs.,<br>ier parte del país 55<br>país (+52) 55 627 22<br>del SAT ubicadas en<br>o se establece en la<br><u>ic/directorio</u><br>es a jueves de 09:00<br>5:00 hrs.<br>tación del trámite:<br>/Paginas/proveedore | <ul> <li>Quejas y Denuncias SAT, desde cualquier parte del país 55 885 22 222 y para el exterior del país (+52) 55 885 22 222 (quejas y denuncias).</li> <li>Correo electrónico: <u>denuncias@sat.gob.mx</u></li> <li>En el Portal del SAT: <u>https://www.sat.gob.mx/portal/public/tramites/quejas-o-denuncias</u></li> <li>Teléfonos rojos ubicados en las oficinas del SAT. MarcaSAT 55 627 22 728 opción 8.</li> </ul> |                                                            |  |  |  |  |
| Información adicional                                                                                                    |                                                                                                    |                                                                                                    |                                                                                                    |                                                            |  |  |  |  |
| <ul> <li>Cuando los solicitantes presenten la información de forma incompleta o con errores, o se dude de la autenticidad de la documentación presentada, las autoridades fiscales requerirán al promovente en cualquier momento a fin de que, en un plazo de 10 días, presente mediante escrito dirigido a la ACGSTME ante la Oficialía de Partes de la AGSC, ubicada en Avenida Hidalgo No. 77, Módulo 4, Segundo Piso, Colonia Guerrero, Alcaldía Cuauhtémoc, C.P. 06300, Ciudad de México, o bien, mediante correo certificado, el original o copia certificada del documento cuya autenticidad esté en duda.</li> <li>De no cumplirse con el requerimiento en tiempo y forma, la solicitud se tendrá por no presentada.</li> </ul> |                                                                                                    |                                                                                                    |                                                                                                    |                                                            |  |  |  |  |
| -                                                                                                    | Fundamento iurídico                                                                                                    |                                                                                                    |                                                                                                    |                                                            |  |  |  |  |
| Artículos 29, fracción IV y 29 Bis del CFF; Reglas 2.1.36., 2.7.2.1., 2.7.2.2., 2.7.2.6., 2.7.2.8. y 2.7.2.12. de la RMF y Anexo 29 de la RMF.                                                                                                    |                                                                                                    |                                                                                                    |                                                                                                    |                                                            |  |  |  |  |

| 113/0                                                                                                    | CEE Solici                                                                                                    | itud de renovació                                                                                                    | n de autorización pa                                       | ara operar como proveedor de certifi                           | cación de CEDI  |  |  |
|----------------------------------------------------------------------------------------------------|----------------------------------------------------------------------------------------------------|----------------------------------------------------------------------------------------------------|------------------------------------------------------------|----------------------------------------------------------------|-----------------|--|--|
| Trámite                                                                                                    |                                                                                                    | Descrinción del trámite o servicio                                                                                                    |                                                            |                                                                | Monto           |  |  |
| Servicio                                                                                                    |                                                                                                    | Solicita la ronova                                                                                                    |                                                            |                                                                | Gratuito        |  |  |
|                                                                                                    |                                                                                                    | Solicita la Teriova                                                                                                    |                                                            | n para operar como POCPDI.                                     | Pago de         |  |  |
|                                                                                                    |                                                                                                    |                                                                                                    |                                                            |                                                                | derechos Costo: |  |  |
| ¿Qui                                                                                                    | én puede                                                                                                    | solicitar el trámit                                                                                                    | e o servicio?                                              | ¿Cuándo se presenta?                                           |                 |  |  |
| Personas morales proveedores de certificación de CFDI que deseen obtener la renovación de su autorización por dos ejercicios fiscales más.                                                                                                    |                                                                                                    |                                                                                                    |                                                            | En el mes que corresponda de conformidad con la regla 2.7.2.4. |                 |  |  |
| کُل                                                                                                    | e puedo p                                                                                                    | resentarlo?                                                                                                    | En el Portal del SA                                        | T:                                                             |                 |  |  |
|                                                                                                    |                                                                                                    |                                                                                                    | https://www.sat.gob.mx/portal/private/aplicacion/mi-portal |                                                                |                 |  |  |
|                                                                                                    |                                                                                                    | INFORM/                                                                                                    | ACIÓN PARA REALIZ                                          | ZAR EL TRÁMITE O SERVICIO                                      |                 |  |  |
|                                                                                                    |                                                                                                    | ¿Qué te                                                                                                    | ngo que hacer para                                         | realizar el trámite o servicio?                                |                 |  |  |
| <ol> <li>Ingress</li> <li>Regist</li> <li>Select</li> <li>En el<br/>AUTO<br/>en De<br/>caráct<br/>de co<br/>compa<br/>provea<br/>decir v<br/>Prove</li> <li>De igu<br/>de rer<br/>Resolu</li> <li>Exam<br/>Carga</li> <li>Oprim<br/>seguir</li> <li>En ca<br/>efecto</li> </ol> | <ul> <li>Ingresa al portal del SAT, en la liga del apartado ¿Dónde puedo presentarlo?</li> <li>Registra en Mi portal, tu RFC y Contraseña, y elige Iniciar sesión.</li> <li>Selecciona la opción de Servicios por Internet / Servicio o solicitudes / Solicitud y aparecerá el formulario.</li> <li>En el apartado Descripción del Servicio, en la pestaña Trámite selecciona la opción PCCFDI RENOVACIÓN AUTORIZACION; en Dirigido a: SAT, en *Asunto: Solicito renovación de la autorización para operar como PCCFDI. en Descripción: "A través de la presente solicitud, el C. (Nombre del representante o apoderado legal), en mi carácter de representante o apoderado legal de la persona moral (Nombre de la persona moral), con registro federal de contribuyentes (Señalar RFC de la persona moral), personalidad que acredito con el instrumento (número) comparezco respetuosamente ante esa Autoridad para solicitar la renovación de la autorización para operar como proveedor de certificación de CFDI, a que se refiere la regla 2.7.2.4. de la RMF, para ello, manifiesto bajo protesta de decir verdad que mi representada sigue cumpliendo con los requisitos y obligaciones para continuar operando como Proveedor de Certificación de Comprobantes Fiscales Digitales por Internet.</li> <li>De igual forma, y a efecto de dar cumplimiento a los requisitos establecidos en la ficha de trámite 113/CFF "Solicitud de renovación de autorización para operar como proveedor de certificación para operar como proveedor de certificación de autorización para operar como proveedor de certificación que subirás y elige Cargar.</li> <li>Oprime el botón Enviar, se genera el Acuse de recepción que contiene el folio del trámite con el que puedes dar seguimiento a tu aviso, imprímelo o guárdalo.</li> <li>En caso de que se te requiera información, contarás con 10 días para entregarla, contados a partir de que surta</li> </ul> |                                                                                                    |                                                            |                                                                |                 |  |  |
|                                                                                                    |                                                                                                    |                                                                                                    | ¿Qué requisito:                                            | s debo cumplir?                                                |                 |  |  |
| 1. Archiv<br>garani<br>archiv<br>"Solici<br>En ca<br>la clav<br>ingres<br>CFDI<br>cual s<br>La ga<br>exhibi                                                                                                    | <ul> <li>Archivo en formato XML, digitalización de su representación impresa y el CFDI que ampare el pago total de la garantía con motivo de la renovación de la autorización; o bien, una Carta de Crédito la cual se deberá enviar en archivo PDF, dicha garantía deberá ser constituida con los requisitos establecidos en la ficha de trámite 112/CFF "Solicitud para obtener autorización para operar como proveedor de certificación de CFDI".</li> <li>En caso de que el servicio financiero se pague en una sola exhibición, el CFDI deberá contener como forma de pago la clave PUE, en caso de que el servicio financiero se pague en parcialidades, se deberá presentar el CFDI de ingresos por el valor total de la operación y los CFDI de tipo pago que acrediten el pago total del servicio, así mismo el CFDI de ingresos deberá contener en el atributo "Descripción", el número de la póliza o de la carta de crédito, por la cual se está realizando el pago.</li> <li>La garantía deberá amparar veinticuatro meses contados a partir de que pierda su vigencia la última garantía exhibida.</li> </ul>                                                                                                    |                                                                                                    |                                                            |                                                                |                 |  |  |
| 2. Carta<br>fracció                                                                                                    | comprom<br>ón I, debida                                                                                                    | npromiso de confidencialidad, reserva y resguardo de información y datos, contenido en el Anexo 29, debidamente firmado por el representante legal de la persona moral (archivo digitalizado). |                                                            |                                                                |                 |  |  |
| <ol> <li>Instruit</li> <li>Aparta</li> <li>acred</li> <li>preset</li> </ol>                                                                                                    | Instrumento para acreditar la representación para ejercer actos de administración o dominio, de conformidad con el Apartado I. Definiciones; punto 1.2. Identificaciones oficiales, comprobantes de domicilio e Instrumentos para acreditar la representación, inciso C) Instrumentos para acreditar la representación, numerales 2 y 3, del presente Anexo:                                                                                                    |                                                                                                    |                                                            |                                                                |                 |  |  |
- Instrumento para acreditar que se haya designado el representante legal para efectos fiscales, en caso de residentes en el extranjero o de extranjeros residentes en México (debidamente protocolizado ante notario o corredor público, adjuntando documentación que acredite su inscripción en el Registro Público de Comercio en documento digital).
- Identificación oficial, cualquiera de las señaladas en el Apartado I. Definiciones; punto 1.2. Identificaciones oficiales, comprobantes de domicilio e Instrumentos para acreditar la representación, inciso A) Identificación oficial, del presente Anexo.
- 4. Las personas morales que tributen en el Título II y Título VII, Capítulo XII de la Ley del ISR, deberán anexar documentos digitalizados de su acta de asamblea y de copias firmadas autógrafamente por el secretario del consejo de administración o el administrador único, correspondientes al Libro de Registro de Acciones Nominativas y al Libro de Variaciones de Capital en su caso, que las personas morales se encuentran obligadas a llevar conforme a la LGSM, con los cuales acrediten tener un capital social suscrito y pagado de por lo menos \$10'000,000.00 (Diez millones de pesos 00/100 M.N.) (debidamente protocolizado ante notario o corredor público, adjuntando documentación que acredite su inscripción en el Registro Público de Comercio en documento digital). Asimismo, se deberá adjuntar copia de la identificación oficial, cualquiera de las señaladas en el Apartado I. Definiciones; punto 1.2. Identificaciones oficiales, comprobantes de domicilio e Instrumentos para acreditar la representación, inciso A) Identificación oficial, del presente Anexo, del secretario del consejo de administración o el administrador único.

#### ¿Con qué condiciones debo cumplir?

La persona moral deberá cumplir con lo siguiente:

- Contar con Contraseña.
- Contar con e.firma.
- Contar con buzón tributario activo.
- Contar con opinión de cumplimiento de obligaciones fiscales en sentido positivo, en términos del artículo 32-D del CFF.
- Encontrarse como localizada en el RFC.
- Que no hayan interpuesto algún medio de defensa en contra del SAT, o bien, no formen o hayan formado parte, de manera directa o indirecta, de alguna persona moral que haya interpuesto algún medio de defensa en contra de la resolución a través de la cual se determinó no renovar, revocar o no otorgar la autorización como PCCFDI y cualquier acto conexo de las mismas.

#### SEGUIMIENTO Y RESOLUCIÓN DEL TRÁMITE O SERVICIO

| ¿Cómo puedo dar seguimiento al trámite o servicio?                                                                                                    | ¿El SAT llevará a cabo alguna inspección o verificación<br>para emitir la resolución de este trámite o servicio?                                                                     |
|----------------------------------------------------------------------------------------------------|----------------------------------------------------------------------------------------------------|
| En el Portal del SAT, con el número de folio que se<br>encuentra en el Acuse de recepción, en:<br>https://www.sat.gob.mx/portal/private/aplicacion/mi-portal | Sí. Para otorgar la renovación, el SAT realizará la validación<br>de la identidad, domicilio y, en su caso, sucursal o<br>establecimiento, y en general de la situación fiscal de la |
| Registra en <b>Mi portal</b> , tu RFC y Contraseña, y elige <b>Iniciar</b> sesión.                                                                           | persona moral solicitante, de sus representantes o apoderados legales, socios, accionistas e integrantes.                                                                            |
| Selecciona la opción de Servicios por Internet / Servicio o                                                                                                  |                                                                                                    |
| solicitudes / Consulta e ingresa el número de folio que se                                                                                                   |                                                                                                    |
| le asignó a tu trámite.                                                                                                    |                                                                                                    |

#### Resolución del trámite o servicio

En caso de que cumplas con los requisitos obtendrás tu renovación para operar como PCCFDI a través del Portal del SAT.

| Plazo máximo para que el SAT<br>resuelva el trámite o servicio                                         | Plazo máximo para que el SAT<br>solicite información adicional |                                               | Plazo máximo para cumplir con la<br>información solicitada      |
|----------------------------------------------------------------------------------------------------|----------------------------------------------------------------|-----------------------------------------------|-----------------------------------------------------------------|
| 3 meses.                                                                                               | 3 meses.                                                       |                                               | 10 días.                                                        |
| ¿Qué documento obtengo al finalizar el trámite o<br>servicio?                                          |                                                                | ¿Cuál es la                                   | a vigencia del trámite o servicio?                              |
| Acuse de respuesta.<br>Posteriormente: oficio de renovación, o en su caso, Oficio de<br>no renovación. |                                                                | Durante los dos eje<br>se notifique el oficio | ercicios fiscales siguientes a aquel en que<br>o de renovación. |

|   | CANALES DE ATENCIÓN                                                                                                    |        |                                                                                                    |  |  |
|---|----------------------------------------------------------------------------------------------------|--------|----------------------------------------------------------------------------------------------------|--|--|
|   | Consultas y dudas                                                                                                    |        | Quejas y denuncias                                                                                                    |  |  |
| • | MarcaSAT de lunes a viernes de 09:00 a 18:00 hrs.,<br>excepto días inhábiles:<br>Atención telefónica: desde cualquier parte del país 55<br>627 22 728 y para el exterior del país (+52) 55 627 22<br>728.<br>Vía Chat: <u>https://chat.sat.gob.mx</u><br>Atención personal en las Oficinas del SAT ubicadas en<br>diversas ciudades del país, como se establece en la<br>siguiente liga: | •      | Quejas y Denuncias SAT, desde cualquier parte del<br>país 55 885 22 222 y para el exterior del país (+52) 55<br>885 22 222 (quejas y denuncias).<br>Correo electrónico: <u>denuncias@sat.gob.mx</u><br>En el Portal del SAT:<br><u>https://www.sat.gob.mx/portal/public/tramites/quejas-o-<br/>denuncias</u><br>Teléfonos rojos ubicados en las oficinas del SAT. |  |  |
| • | https://www.sat.gob.mx/portal/public/directorio<br>Los días y horarios siguientes: lunes a jueves de 09:00<br>a 16:00 hrs. y viernes de 08:30 a 15:00 hrs., excepto<br>días inhábiles.<br>Diagrama del flujo de presentación del trámite:<br>http://omawww.sat.gob.mx/factura/Paginas/proveedore<br>s obligaciones.htm                                                                   | •      | MarcaSAT 55 627 22 728 opcion 8.                                                                                                    |  |  |
|   | Informació                                                                                                    | n adic | ional                                                                                                    |  |  |
| • | <ul> <li>Cuando los solicitantes presenten la información de forma incompleta o con errores, el SAT podrá requerirles,<br/>completarla o corregirla.</li> </ul>                                                                                                    |        |                                                                                                    |  |  |

- En caso de que se dude de la autenticidad de la documentación presentada, las autoridades fiscales requerirán al promovente en cualquier momento a fin de que, en un plazo de 10 días, presente mediante escrito dirigido a la ACGSTME ante la oficialía de partes de la AGSC, ubicada en Avenida Hidalgo No, 77, Módulo 4, segundo piso, Colonia Guerrero, Alcaldía Cuauhtémoc, C.P. 06300, Ciudad de México, o bien, mediante correo certificado, el original o copia certificada del documento cuya autenticidad esté en duda.
- De no cumplirse con el requerimiento en tiempo y forma, la solicitud se tendrá por no presentada.

## Fundamento jurídico

Artículos 29, fracción IV y 29 Bis del CFF; Reglas 2.7.2.4. y 2.7.2.6.de la RMF.

| 114/CFF Avisos del proveedor de certificación de CFDI. |                                                                                 |                               |                                                                                                    |                                                                                                    |
|--------------------------------------------------------|---------------------------------------------------------------------------------|-------------------------------|----------------------------------------------------------------------------------------------------|----------------------------------------------------------------------------------------------------|
| Trámite                                                | Descripción del tr                                                              | ámite                         | o servicio                                                                                                    | Monto                                                                                                    |
| Servicio                                               | Avisa algún cambio o actualización                                              | de da                         | tos como PCCFDI, así como                                                                                                    | Gratuito                                                                                                    |
|                                                        | cuando entre en proceso de liquidación<br>dirección haya tomado acuerdo de exti | Pago de<br>derechos<br>Costo: |                                                                                                    |                                                                                                    |
| ¿Quién puede                                           | solicitar el trámite o servicio?                                                |                               | ¿Cuándo se prese                                                                                                    | enta?                                                                                                    |
| Personas morales pro                                   | veedores de certificación de CFDI.                                              | 1.                            | Dentro de los tres días sigui<br>hayas presentado algún aviso a<br>como PCCFDI la presentación o<br>Dentro de los tres días siguient<br>presentado aviso para dar<br>apartados A, fracción III y B, fra<br>del CFF, en relación con la ficha<br>Cinco días antes de que se<br>supuestos que se indican a cor<br>fecha específica del cambio o a<br>> Cambio de contactos teco<br>> Cambio de representante | entes a aquel en que<br>al RFC, deberá informar<br>de estos avisos.<br>les a aquel en que haya<br>cumplimiento a los<br>acción VI del artículo 27<br>a de trámite 295/CFF.<br>genere alguno de los<br>ntinuación, señalando la<br>actualización:<br>nológicos.<br>e legal que promovió la |
|                                                        |                                                                                 |                               | <ul> <li>solicitud de autorización.</li> <li>Cambio de marca o<br/>utilizado, que diste a co<br/>autorización.</li> </ul>                                                                                                    | de nombre comercial<br>onocer para obtener la                                                                                                    |

|                                                                           |                                           | <ul> <li>Actualización de datos, teléfono, correo<br/>electrónico o cualquier otro que incida en la<br/>operación como PCCEDI</li> </ul> |
|---------------------------------------------------------------------------|-------------------------------------------|----------------------------------------------------------------------------------------------------|
|                                                                           |                                           |                                                                                                    |
|                                                                           |                                           | Actualización de la dirección electronica de la<br>nágina de Internet en donde se presta el servicio.                                    |
|                                                                           |                                           | de certificación de CEDI y de la aplicación                                                                                              |
|                                                                           |                                           | gratuita.                                                                                                    |
|                                                                           |                                           | <ul> <li>Cuando se trate de proporcionar datos</li> </ul>                                                                                |
|                                                                           |                                           | complementarios del PCCFDI, para su                                                                                                    |
|                                                                           |                                           | publicación en el Portal del SAT, dentro de los                                                                                          |
|                                                                           |                                           | tres días siguientes a aquel en que te fue                                                                                               |
|                                                                           |                                           | otorgada tu autorización.                                                                                                    |
|                                                                           |                                           | > Nombre comercial.                                                                                                    |
|                                                                           |                                           | <ul> <li>Máximo 3 números telefónicos.</li> </ul>                                                                                        |
|                                                                           |                                           | Sitio de Internet.                                                                                                    |
|                                                                           |                                           | > Dirección electrónica del servicio gratuito de                                                                                         |
|                                                                           |                                           | generación de CFDI.                                                                                                    |
|                                                                           | 3.                                        | cuando solicites dejar sin electos la autorización                                                                                       |
|                                                                           |                                           | aviso al menos treinta días anteriores a la fecha y hora                                                                                 |
|                                                                           |                                           | en que dejarás de operar como PCCFDI.                                                                                                    |
|                                                                           | 4.                                        | Quince días cuando requieras usar el logotipo en                                                                                         |
|                                                                           |                                           | medios distintos a tu página electrónica.                                                                                                |
|                                                                           | 5.                                        | Dentro de los cinco días posteriores al inicio o                                                                                         |
|                                                                           |                                           | de conclusion del proceso de líquidación, la declaratoria                                                                                |
|                                                                           |                                           | extinción jurídica de la persona moral                                                                                                   |
|                                                                           | 6                                         | Cambio del domicilio fiscal del centro de datos u                                                                                        |
|                                                                           |                                           | oficinas operativas, dentro de los cinco días siguientes                                                                                 |
|                                                                           |                                           | a que se encuentre actualizado en el RFC.                                                                                                |
| ¿Dónde puedo presentarlo?                                                 | En el Portal del SAT:                     |                                                                                                    |
|                                                                           | https://www.sat.gob.mx/po                 | ortal/private/aplicacion/mi-portal                                                                                                    |
| INFORM                                                                    | IACIÓN PARA REALIZAR E                    | L TRÁMITE O SERVICIO                                                                                                    |
| ¿Qué t                                                                    | engo que hacer para realiz                | ar el trámite o servicio?                                                                                                    |
| 1 Ingresa al Portal del SAT, en la li                                     | ra del apartado <b>: Dónde pue</b>        | ado presentario?                                                                                                    |
| 2 Registra en <b>Mi nortal</b> tu REC v                                   | Contraseña, y elige <b>Iniciar se</b>     |                                                                                                    |
| 3. Selecciona la opción de Servicio                                       | s por Internet / Servicio o s             | solicitudes / Solicitud v aparecerá el formulario                                                                                        |
| Del numeral 1 al 4 del apartado                                           | Cuándo se presenta?                       |                                                                                                    |
| En el apartado <b>Descripción del</b>                                     | Servicio, en la pestaña Trá               | mite selecciona la opción PCCFDI AVISO ACT DATOS:                                                                                        |
| en Dirigido a: SAT, en *Asunto                                            | Presento aviso como PCCF                  | DI. <b>Descripción:</b> Presento aviso como PCCFDI, para lo                                                                              |
| cual adjunto la documentación                                             | equerida. Adjuntar Archive                | o / Examinar, selecciona el documento digitalizado en                                                                                    |
| formato PDF que contiene la info                                          | rmación que subirás y elige <b>(</b>      | Cargar.                                                                                                    |
| Numeral 5 del apartado ¿Cuándo                                            | se presenta?                              |                                                                                                    |
| En el apartado <b>Descripción del</b>                                     | Servicio, en la pestaña Trá               | mite selecciona la opción PCCFDI AVISO EXTINCION;                                                                                        |
| en Dirigido a: SAI, en *Asunt<br>PCCEDI Descrinción: Procent              | o: Presento aviso de extino               | cion de la persona moral autorizada para operar como                                                                                     |
| Archivo / Examinar. selecciona                                            | el documento digitalizado er              | n formato PDF que contiene la información due subirás v                                                                                  |
| elige Cargar.                                                             |                                           | ,                                                                                                    |
| 4. Oprime el botón <b>Enviar</b> , se ger seguimiento a tu aviso imprímet | era el Acuse de recepción o<br>o quárdalo | que contiene el folio del trámite con el que puedes dar                                                                                  |
| 5 Revisa tu caso de servicio o soli                                       | citud en un plazo de <b>10 días</b>       | para verificar si se te solicitó información adicional                                                                                   |
| en caso de ser así. contarás co                                           | n 10 días para entregarla.                | si excedes ese plazo es necesario indresar nuevamente                                                                                    |
|                                                                           |                                           |                                                                                                    |

### ¿Qué requisitos debo cumplir?

Documento que contenga la manifestación de la persona moral del aviso de cambio, actualización o en el que solicites dejar sin efectos tu autorización según corresponda, en el cual deberás señalar lo siguiente:

- La fecha específica del cambio, así como los motivos y circunstancias del cambio o actualización.
- En el caso de que solicites dejar sin efectos tu autorización deberás señalar dicha manifestación y la fecha y hora en que dejarás de operar como PCCFDI (archivo digitalizado).
- Adjuntar el acuse obtenido en la presentación de cualquiera de los avisos al RFC.
- Documento en donde conste la manifestación a partir de cuando inició o cuando concluyó el proceso de liquidación, concurso mercantil o extinción jurídica de la persona moral (archivo digitalizado).
- Cuando se trate de la actualización de contactos tecnológicos, se deberá adjuntar la Carta compromiso de confidencialidad, reserva y resguardo de información y datos contenido en el Anexo 29, fracción I, debidamente firmada por el representante legal y los nuevos contactos tecnológicos (archivo digitalizado).

#### ¿Con qué condiciones debo cumplir?

Contar con Contraseña.

#### SEGUIMIENTO Y RESOLUCIÓN DEL TRÁMITE O SERVICIO

| ¿Cómo puedo dar seguimiento al trámite o servicio?                                                                                                    |                                                                                                    | El SAT llevará a:<br>para emitir la re       | a cabo alguna inspección o verificación<br>esolución de este trámite o servicio?                                                                                                    |                                                                                                    |  |
|----------------------------------------------------------------------------------------------------|----------------------------------------------------------------------------------------------------|----------------------------------------------|----------------------------------------------------------------------------------------------------|----------------------------------------------------------------------------------------------------|--|
| <ul> <li>En el Portal del SAT, con el número de folio que se encuentra en el Acuse de recepción, en:<br/><u>https://www.sat.gob.mx/portal/private/aplicacion/miportal</u></li> <li>Registra en Mi portal, tu RFC y Contraseña, y elige Iniciar sesión.</li> <li>Selecciona la opción de Servicios por Internet /<br/>Servicio o solicitudes / Consulta e ingresa el número de folio que se le asignó a tu trámite.</li> </ul> |                                                                                                    | No.                                          |                                                                                                    |                                                                                                    |  |
|                                                                                                    |                                                                                                    | Resolución del t                             | rámite o servicio                                                                                                    |                                                                                                    |  |
| En c                                                                                                    | aso de que cumplas con los requisit                                                                                                    | os se actualizará tu in                      | formación a través c                                                                                                    | lel Portal del SAT.                                                                                                    |  |
| P                                                                                                    | lazo máximo para que el SAT<br>resuelva el trámite o servicio                                                                                                    | Plazo máximo p<br>solicite informa           | ara que el SAT<br>ción adicional                                                                                                    | Plazo máximo para cumplir con la<br>información solicitada                                                                                                    |  |
| 3 me                                                                                                    | ses.                                                                                                    | 10 días.                                     |                                                                                                    | 10 días.                                                                                                    |  |
| ¿Qué documento obtengo al finalizar el trámite o servicio?                                                                                                    |                                                                                                    | ¿Cuál es la vigencia del trámite o servicio? |                                                                                                    |                                                                                                    |  |
| Acus                                                                                                    | e de respuesta.                                                                                                    |                                              | Indefinida.                                                                                                    |                                                                                                    |  |
|                                                                                                    |                                                                                                    | CANALES D                                    | E ATENCIÓN                                                                                                    |                                                                                                    |  |
|                                                                                                    | Consultas y dudas                                                                                                    | 3                                            | Quejas y denuncias                                                                                                    |                                                                                                    |  |
| •                                                                                                    | <ul> <li>MarcaSAT de lunes a viernes de 09:00 a 18:00 hrs., excepto días inhábiles:<br/>Atención telefónica: desde cualquier parte del país 55 627 22 728 y para el exterior del país (+52) 55 627 22 728.<br/>Vía Chat: <u>https://chat.sat.gob.mx</u></li> <li>Atención personal en las oficinas del SAT ubicadas en diversas ciudades del país, como se establece en la siguiente liga:<br/><u>https://www.sat.gob.mx/portal/public/directorio</u><br/>Los días y horarios siguientes: lunes a jueves de 09:00 a 16:00 hrs. y viernes de 08:30 a 15:00 hrs., excepto días inhábiles.</li> </ul> |                                              | <ul> <li>Quejas y Depaís 55 885 1<br/>885 22 222 (r</li> <li>Correo electr</li> <li>En el Portal or<br/><u>https://www.s</u><br/><u>denuncias</u></li> <li>Teléfonos roj</li> <li>MarcaSAT 55</li> </ul> | enuncias SAT, desde cualquier parte del<br>22 222 y para el exterior del país (+52) 55<br>quejas y denuncias).<br>rónico: <u>denuncias@sat.gob.mx</u><br>del SAT:<br><u>sat.gob.mx/portal/public/tramites/quejas-o-</u><br>jos ubicados en las oficinas del SAT.<br>5 627 22 728 opción 8. |  |
| •                                                                                                    | Diagrama del flujo de presen<br>http://omawww.sat.gob.mx/factura<br>s_obligaciones.htm                                                                                                    | ntación del trámite:<br>/Paginas/proveedore  |                                                                                                    |                                                                                                    |  |

F

#### Información adicional

En caso de no especificarse la fecha y motivos del cambio, o bien, alguna otra información o documento que la autoridad requiera para realizar la modificación correspondiente, se requerirá al promovente a fin de que en un plazo de 10 días presente mediante escrito dirigido a la ACGSTME ante la Oficialía de Partes de la AGSC, ubicada en Avenida Hidalgo No. 77, Módulo IV, Segundo Piso, Colonia Guerrero, Alcaldía Cuauhtémoc, C.P. 06300, Ciudad de México, o bien, mediante correo certificado lo solicitado.

### Fundamento jurídico

Artículos 29, fracción IV y 29 Bis del CFF; 29 del RCFF; Reglas 2.7.2.1., 2.7.2.2., 2.7.2.3., 2.7.2.8., 2.7.2.11., 2.7.2.12. y 2.7.2.13. de la RMF.

------

| 116/CFF Solicitud de devolución de la garantía presentada por el proveedor de certificación.                                                                                                    |                                                                                                    |                                                                                                    |                                           |                      |  |
|----------------------------------------------------------------------------------------------------|----------------------------------------------------------------------------------------------------|----------------------------------------------------------------------------------------------------|-------------------------------------------|----------------------|--|
| Trámite                                                                                                    | Descripción del trámite o servicio Monto                                                                                                    |                                                                                                    |                                           |                      |  |
| Servicio                                                                                                    | Solicita la devolución de la garantía una vez que hayas dejado de ser<br>PCCFDI, hubieras presentado el aviso de que inició el proceso de<br>liquidación, concurso mercantil o de que su órgano de dirección haya tomado<br>el acuerdo de extinción de la sociedad, o si eres proveedor de certificación<br>con autorización vigente. |                                                                                                    |                                           |                      |  |
| Quién puede;                                                                                                    | solicitar el trámit                                                                                                    | e o servicio?                                                                                                    | ¿Cuándo se presen                         | ta?                  |  |
| Personas morales proveedores de certificación de CFDI, sus<br>liquidadores o el representante legal del concurso mercantil,<br>según corresponda.                                                                                                    |                                                                                                    | <ul> <li>Una vez que hayas dejado de ser PCCFDI.</li> <li>Transcurridos seis meses contados a partir de la fecha<br/>en que hubieras dejado de ser PCCFDI o hubieras<br/>presentado el aviso de que iniciaba el proceso de<br/>liquidación, concurso mercantil o de que su órgano de<br/>dirección haya tomado el acuerdo de extinción de la<br/>sociedad, y siempre que se hayan enviado todas las<br/>copias de los CFDI certificados a que hace referencia<br/>la regla 2.7.2.8., fracción IX de la RMF.</li> <li>Si cuentas con autorización vigente:<br/>En cualquier momento.</li> </ul> |                                           |                      |  |
| ¿Dónde puedo p                                                                                                    | presentarlo?                                                                                                    | En el Portal del SA                                                                                                    | Г:                                        |                      |  |
|                                                                                                    |                                                                                                    | https://www.sat.gob.                                                                                                    | mx/portal/private/aplicacion/mi-portal    |                      |  |
|                                                                                                    | INFORMA                                                                                                    | CIÓN PARA REALIZ                                                                                                    | ZAR EL TRÁMITE O SERVICIO                 |                      |  |
|                                                                                                    | ¿Qué te                                                                                                    | ngo que hacer para i                                                                                                    | realizar el trámite o servicio?           |                      |  |
| 1. Ingresa al Porta                                                                                                    | l del SAT, en la liga                                                                                                    | a del apartado <b>¿Dónd</b>                                                                                                    | le puedo presentarlo?                     |                      |  |
| 2. Registra en Mi p                                                                                                    | oortal, tu RFC y Co                                                                                                    | ontraseña, y elige <b>Inic</b>                                                                                                    | iar sesión.                               |                      |  |
| 3. Selecciona la op                                                                                                    | oción de <b>Servicios</b>                                                                                                    | por Internet / Servic                                                                                                    | io o solicitudes / Solicitud y aparecerá  | el formulario.       |  |
| a) Proveedor d                                                                                                    | e certificación de                                                                                                    | CFDI                                                                                                    |                                           |                      |  |
| En el apartado <b>Descripción del Servicio</b> , en la pestaña <b>Trámite</b> selecciona la opción <b>PCCFDI DEVOLUCION</b><br><b>GARANTIA</b> ; en <b>Dirigido a:</b> SAT, en <b>*Asunto:</b> Solicito devolución de garantía otorgada para operar como PCCFDI.<br><b>Descripción:</b> Solicito devolución de garantía otorgada para operar como PCCFDI, para lo cual adjunto la<br>documentación requerida. <b>Adjuntar Archivo / Examinar</b> , selecciona el documento digitalizado en formato PDF que<br>contiene la información que subirás y elige <b>Cargar</b> . |                                                                                                    |                                                                                                    |                                           |                      |  |
| <ol> <li>Oprime el botór<br/>seguimiento a tu</li> </ol>                                                                                                    | n <b>Enviar</b> , se gene<br>u aviso, imprímelo o                                                                                                    | ra el Acuse de recep<br>o guárdalo.                                                                                                    | ción que contiene el folio del trámite co | on el que puedes dar |  |
| 5. Revisa tu caso<br>en caso de ser<br>tu solicitud.                                                                                                    | 5. Revisa tu caso de servicio o solicitud en un plazo de <b>10 días para verificar si se te solicitó información adicional</b> , en caso de ser así, <b>contarás con 10 días para entregarla</b> , si excedes ese plazo es necesario ingresar nuevamente tu solicitud.                                                                |                                                                                                    |                                           |                      |  |
|                                                                                                    |                                                                                                    | ¿Qué requisitos                                                                                                    | s debo cumplir?                           |                      |  |
| Escrito en el que manifieste el número de fianza o carta de crédito que se solicita en devolución.<br>Documento en donde conste el estatus que guarda el proceso de liquidación, concurso mercantil o extinción de la sociedad<br>y solicites la cancelación de la garantía señalando los datos generales de la misma (archivo digitalizado), en los casos en<br>que proceda.                                                                                                    |                                                                                                    |                                                                                                    |                                           |                      |  |

## ¿Con qué condiciones debo cumplir?

## • Contar con Contraseña.

 No se encuentren sujetos a un procedimiento de revocación o no haya algún medio de defensa pendiente de resolverse en contra de la resolución a través de la cual se determinó no renovar o revocar la autorización o cualquier acto conexo de las mismas.

|                                                                                                    | SEGUIMIENTO Y RESOLUCIÓN DEL TRÁMITE O SERVICIO             |                                    |                                                                                                    |                                                                                                    |
|----------------------------------------------------------------------------------------------------|-------------------------------------------------------------|------------------------------------|----------------------------------------------------------------------------------------------------|----------------------------------------------------------------------------------------------------|
| ¿Cómo puedo dar seguimiento al trámite o servicio?                                                                                                    |                                                             |                                    | El SAT llevará a:<br>para emitir la re                                                                                                    | cabo alguna inspección o verificación<br>esolución de este trámite o servicio?                                                                                                    |
| <ul> <li>En el Portal del SAT, con el número de folio que se encuentra en el Acuse de recepción, en:<br/><u>https://www.sat.gob.mx/portal/private/aplicacion/miportal</u></li> <li>Registra en Mi portal, tu RFC y Contraseña, y elige Iniciar sesión.</li> <li>Selecciona la opción de Servicios por Internet /<br/>Servicio o solicitudes / Consulta e ingresa el número de folio que se le asignó a tu trámite.</li> </ul>                                                                                                    |                                                             | No.                                |                                                                                                    |                                                                                                    |
|                                                                                                    |                                                             | Resolución del t                   | rámite o servicio                                                                                                    |                                                                                                    |
| En ca                                                                                                    | aso de que cumplas con los requisit                         | os obtendrás la devolu             | ución de la garantía                                                                                                    | a través del Portal del SAT.                                                                                                    |
| P                                                                                                    | azo máximo para que el SAT<br>esuelva el trámite o servicio | Plazo máximo p<br>solicite informa | ara que el SAT<br>ción adicional                                                                                                    | Plazo máximo para cumplir con la<br>información solicitada                                                                                                    |
| 3 me                                                                                                    | ses.                                                        | 10 días.                           |                                                                                                    | 10 días.                                                                                                    |
| č                                                                                                    | Qué documento obtengo al finali<br>servicio?                | izar el trámite o                  | ¿Cuál es la vigencia del trámite o servicio?                                                                                                    |                                                                                                    |
| Acus                                                                                                    | e de respuesta.                                             |                                    | Indefinida.                                                                                                    |                                                                                                    |
|                                                                                                    |                                                             | CANALES D                          | E ATENCIÓN                                                                                                    |                                                                                                    |
|                                                                                                    | Consultas y dudas                                           |                                    |                                                                                                    | Quejas y denuncias                                                                                                    |
| <ul> <li>MarcaSAT de lunes a viernes de 09:00 a 18:00 hrs., excepto días inhábiles:<br/>Atención telefónica: desde cualquier parte del país 55 627 22 728 y para el exterior del país (+52) 55 627 22 728.<br/>Vía Chat: <u>https://chat.sat.gob.mx</u></li> <li>Atención personal en las Oficinas del SAT ubicadas en diversas ciudades del país, como se establece en la siguiente liga:<br/><u>https://www.sat.gob.mx/portal/public/directorio</u><br/>Los días y horarios siguientes: lunes a jueves de 09:00 a 16:00 hrs. y viernes de 08:30 a 15:00 hrs., excepto días inhábiles.</li> <li>Diagrama del flujo de presentación del trámite:<br/><u>http://omawww.sat.gob.mx/factura/Paginas/proveedore</u></li> </ul> |                                                             |                                    | <ul> <li>Quejas y Depaís 55 885 2<br/>885 22 222 (c)</li> <li>Correo electr</li> <li>En el Portal control</li> <li><u>https://www.sondenuncias</u></li> <li>Teléfonos roj</li> <li>MarcaSAT 55</li> </ul> | enuncias SAT, desde cualquier parte del<br>22 222 y para el exterior del país (+52) 55<br>quejas y denuncias).<br>ónico: <u>denuncias@sat.gob.mx</u><br>del SAT:<br><u>sat.gob.mx/portal/public/tramites/quejas-o-</u><br>os ubicados en las oficinas del SAT.<br>5 627 22 728 opción 8. |
|                                                                                                    |                                                             | Informació                         | n adicional                                                                                                    |                                                                                                    |
| No a                                                                                                    | blica.                                                      |                                    |                                                                                                    |                                                                                                    |
|                                                                                                    |                                                             | Fundamen                           | to jurídico                                                                                                    |                                                                                                    |
| Artíc                                                                                                    | ulos 29, fracción IV y 29 Bis del CFF                       | ; Reglas 2.7.2.6., 2.7.            | 2.8. y 2.7.2.13. de la                                                                                                    | a RMF.                                                                                                    |

| 117/CFF Solicitud                                                                | d de Certificado es                                                                                                    | special de sello digit                                                                                                    | al (CESD) para operar como proveedo                                                                                                    | r de certificación.                                                                                   |
|----------------------------------------------------------------------------------|----------------------------------------------------------------------------------------------------|----------------------------------------------------------------------------------------------------|----------------------------------------------------------------------------------------------------|----------------------------------------------------------------------------------------------------|
| Trámite                                                                          | Trámite Descripción del trámite o servicio                                                                                                    |                                                                                                    |                                                                                                    | Monto                                                                                                 |
| Servicio                                                                         | Solicita el CESE                                                                                                    | ) para operar como                                                                                                    | PCECFDI a través del adquirente de                                                                                                    | Gratuito                                                                                              |
|                                                                                  | bienes o servicio                                                                                                    | s a personas físicas o                                                                                                    | para operar como PCGCFDISP.                                                                                                    | Pago de<br>derechos<br>Costo:                                                                         |
| ¿Quién puede                                                                     | e solicitar el trámit                                                                                                    | te o servicio?                                                                                                    | ¿Cuándo se presen                                                                                                    | ta?                                                                                                   |
| Personas morales:                                                                |                                                                                                    |                                                                                                    | Cuando lo requieras.                                                                                                    |                                                                                                    |
| Autorizadas p                                                                    | ara operar com                                                                                                    | o proveedores de                                                                                                    |                                                                                                    |                                                                                                    |
| certificación qu                                                                 | e adicionalmente o                                                                                                    | desean operar como                                                                                                    |                                                                                                    |                                                                                                    |
| proveedores de                                                                   | e certificación de ex                                                                                                    | pedición de CFDI, a                                                                                                    |                                                                                                    |                                                                                                    |
| través del adqu                                                                  | irente de bienes y                                                                                                    | servicios a personas                                                                                                    |                                                                                                    |                                                                                                    |
|                                                                                  | anida oficia do outr                                                                                                    | rizoción noro onoror                                                                                                    |                                                                                                    |                                                                                                    |
| Que nayan obti<br>como PCGCFE                                                    | enido olicio de auto<br>DISP.                                                                                                    | brizacion para operar                                                                                                    |                                                                                                    |                                                                                                    |
| ¿Dónde puedo                                                                     | presentarlo?                                                                                                    | En el Portal del SA                                                                                                    | T: https://www.sat.gob.mx/portal/private/a                                                                                                    | aplicacion/mi-portal                                                                                  |
|                                                                                  | INFORM                                                                                                    | ACIÓN PARA REALIZ                                                                                                    | ZAR EL TRÁMITE O SERVICIO                                                                                                    |                                                                                                    |
|                                                                                  | ¿Qué te                                                                                                    | ngo que hacer para                                                                                                    | realizar el trámite o servicio?                                                                                                    |                                                                                                    |
| 1. Ingresa al Porta                                                              | al del SAT, en la lig                                                                                                    | a del apartado ¿Dóno                                                                                                    | le puedo presentarlo?                                                                                                    |                                                                                                    |
| 2. Registra en Mi                                                                | portal, tu RFC y C                                                                                                    | ontraseña, y elige <b>Inic</b>                                                                                                    | ciar sesión.                                                                                                    |                                                                                                    |
| 3. Selecciona la o                                                               | pción de <b>Servicios</b>                                                                                                    | por Internet / Servio                                                                                                    | cio o solicitudes / Solicitud y aparecerá                                                                                                    | el formulario.                                                                                        |
| a) Proveedor                                                                     | de certificación                                                                                                    | que adicionalmente                                                                                                    | e desean operar como proveedores                                                                                                    | de certificación de                                                                                   |
| expedición de                                                                    | CFDI, a través de                                                                                                    | l adquirente de biene                                                                                                    | es y servicios a personas físicas.                                                                                                    |                                                                                                    |
| ADQUIRENTE<br>de bienes o se<br>adquirente de<br>Archivo / Exar<br>elige Cargar. | ; en <b>Dirigido a:</b> SA<br>ervicios a persona<br>bienes o servicios<br><b>ninar</b> , selecciona e                                                                                                    | <ul> <li>AT, en *Asunto: Solic</li> <li>s físicas. Descripció</li> <li>a personas físicas,</li> <li>el documento digitaliza</li> </ul> | ito CESD para operar como PCECFDI a<br>n: Solicito CESD para operar como P<br>para lo cual adjunto la documentaciór<br>ado en formato PDF que contiene la info | través del adquirente<br>CECFDI a través del<br>n requerida. <b>Adjuntar</b><br>rmación que subirás y |
| b) Proveedor o                                                                   | de certificación y g                                                                                                    | generación de CFDI                                                                                                    | para el sector primario.                                                                                                    |                                                                                                    |
| En el apartado<br>CESD; en Dirig<br>para operar co<br>selecciona el d            | En el apartado <b>Descripción del Servicio</b> , en la pestaña <b>Trámite</b> selecciona la opción <b>PCGCFDISP SOLICIT</b><br><b>CESD</b> ; en <b>Dirigido a:</b> SAT, en <b>*Asunto:</b> Solicito CESD para operar como PCGCFDISP. <b>Descripción:</b> Solicito CES<br>para operar como PCGCFDISP, para lo cual adjunto la documentación requerida. <b>Adjuntar Archivo</b> / <b>Examin</b><br>selecciona el documento digitalizado en formato PDF que contiene la información que subirás y elige <b>Cargar</b> . |                                                                                                    |                                                                                                    | GCFDISP SOLICITUD<br>ipción: Solicito CESD<br>Archivo / Examinar,<br>elige Cargar.                    |
| seguimiento a t                                                                  | u aviso, imprímelo                                                                                                    | na el Acuse de recep<br>o guárdalo.                                                                                                    | ocion que contiene el tollo del tramite c                                                                                                    | on el que puedes dar                                                                                  |
| 5. Revisa tu caso<br>en caso de ser<br>tu solicitud.                             | de servicio o solici<br>así, <b>contarás con</b>                                                                                                    | tud en un plazo de 10<br>10 días para entreg                                                                                           | ) días para verificar si se te solicitó in<br>Jarla, si excedes ese plazo es necesario                                                                         | formación adicional,<br>ingresar nuevamente                                                           |
|                                                                                  |                                                                                                    | ¿Qué requisito                                                                                                    | s debo cumplir?                                                                                                    |                                                                                                    |
| Generar el Certificado                                                           | o conforme a la fich                                                                                                    | a 108/CFF "Solicitud                                                                                                    | del Certificado de sello digital".                                                                                                    |                                                                                                    |
|                                                                                  |                                                                                                    | ¿Con qué condicio                                                                                                    | ones debo cumplir?                                                                                                    |                                                                                                    |
| Proveedor de o                                                                   | certificación que ac                                                                                                    | licionalmente desean                                                                                                    | operar como PCECFDI, a través del a                                                                                                    | dquirente de bienes y                                                                                 |
| servicios a pers                                                                 | sonas físicas.                                                                                                    |                                                                                                    |                                                                                                    |                                                                                                    |
| Ser PCC                                                                          | FDI.                                                                                                    |                                                                                                    |                                                                                                    |                                                                                                    |
| <ul> <li>Contar co</li> </ul>                                                    | on e.firma.                                                                                                    |                                                                                                    |                                                                                                    |                                                                                                    |
| • PCGCFDISP.                                                                     |                                                                                                    |                                                                                                    |                                                                                                    |                                                                                                    |
| Ser PCG                                                                          | CFDISP.                                                                                                    |                                                                                                    |                                                                                                    |                                                                                                    |
| Contar co                                                                        | on e.firma.                                                                                                    |                                                                                                    |                                                                                                    |                                                                                                    |

|                                                                                                    | SEGUIMI                                                                                                    | ENTO Y RESOLUCIÓ                                                                                                    | N DEL TRÁMITE O                                                                                                    | SERVICIO                                                                                  |
|----------------------------------------------------------------------------------------------------|----------------------------------------------------------------------------------------------------|----------------------------------------------------------------------------------------------------|----------------------------------------------------------------------------------------------------|-------------------------------------------------------------------------------------------|
| ζĊ                                                                                                    | cómo puedo dar seguimiento al tra                                                                                                    | ámite o servicio?                                                                                                    | El SAT llevará a:<br>para emitir la r                                                                                                    | cabo alguna inspección o verificación<br>esolución de este trámite o servicio?            |
| <ul> <li>En el Portal del SAT, con el número de folio que se encuentra en el Acuse de recepción, en: <u>https://www.sat.gob.mx/portal/private/aplicacion/miportal</u></li> <li>Registra en Mi portal, tu RFC y Contraseña, y elige <b>Iniciar sesión</b>.</li> <li>Selecciona la opción de Servicios por Internet / Servicio o solicitudes / Consulta e ingresa el número de folio que se le asignó a tu trámite.</li> </ul>                                                                                                    |                                                                                                    | No.                                                                                                    |                                                                                                    |                                                                                           |
|                                                                                                    |                                                                                                    | Resolución del t                                                                                                    | rámite o servicio                                                                                                    |                                                                                           |
| En c<br>Porta                                                                                                    | aso de que cumplas con los requis<br>al del SAT.                                                                                                    | itos obtendrás tu CE                                                                                                    | SD para operar cor                                                                                                    | no proveedor de certificación a través del                                                |
| P                                                                                                    | lazo máximo para que el SAT<br>resuelva el trámite o servicio                                                                                                    | Plazo máximo p<br>solicite informa                                                                                                    | ara que el SAT<br>ción adicional                                                                                                    | Plazo máximo para cumplir con la<br>información solicitada                                |
| 3 me                                                                                                    | ses.                                                                                                    | 10 días.                                                                                                    |                                                                                                    | 10 días.                                                                                  |
|                                                                                                    | ¿Qué documento obtengo al finali<br>servicio?                                                                                                    | zar el trámite o                                                                                                    | ¿Cuál es la                                                                                                    | a vigencia del trámite o servicio?                                                        |
| •                                                                                                    | Acuse de respuesta.<br>Posteriormente CESD.                                                                                                    |                                                                                                    | Indefinida.                                                                                                    |                                                                                           |
|                                                                                                    |                                                                                                    | CANALES D                                                                                                    | E ATENCIÓN                                                                                                    |                                                                                           |
|                                                                                                    | Consultas y dudas                                                                                                    |                                                                                                    |                                                                                                    | Quejas y denuncias                                                                        |
| <ul> <li>MarcaSAT de lunes a viernes de 09:00 a 18:00 hrs., excepto días inhábiles:<br/>Atención telefónica: desde cualquier parte del país 55 627 22 728 y para el exterior del país (+52) 55 627 22 728.<br/>Vía Chat: <u>https://chat.sat.gob.mx</u></li> <li>Atención personal en las Oficinas del SAT ubicadas en diversas ciudades del país, como se establece en la siguiente liga:<br/><u>https://www.sat.gob.mx/portal/public/directorio</u><br/>Los días y horarios siguientes: lunes a jueves de 09:00 a 16:00 hrs. y viernes de 08:30 a 15:00 hrs., excepto días inhábiles.</li> </ul> |                                                                                                    | <ul> <li>Quejas y De país 55 885<br/>885 22 222 (</li> <li>Correo electr</li> <li>En el Portal o <u>https://www.s</u><u>denuncias</u></li> <li>Teléfonos roj</li> <li>MarcaSAT 55</li> </ul> | enuncias SAT, desde cualquier parte del<br>22 222 y para el exterior del país (+52) 55<br>quejas y denuncias).<br>rónico: <u>denuncias@sat.gob.mx</u><br>del SAT:<br><u>sat.gob.mx/portal/public/tramites/quejas-o-</u><br>jos ubicados en las oficinas del SAT.<br>5 627 22 728 opción 8. |                                                                                           |
|                                                                                                    | s_obligaciones.htm                                                                                                    |                                                                                                    |                                                                                                    |                                                                                           |
|                                                                                                    |                                                                                                    | Informació                                                                                                    | n adicional                                                                                                    |                                                                                           |
| Prov<br>a pei<br>•                                                                                                    | eedor de certificación que adicionalr<br>sonas físicas:<br>Cuando se genere el CESD, el PC<br>número del CESD generado                                                                                                    | nente desean operar<br>CECFDI deberá envia                                                                                                    | como PCECFDI, a t<br>r a través del mismo                                                                                                    | ravés del adquirente de bienes y servicios<br>o medio por el cual presentó este aviso, el |
| •                                                                                                    | Cuando el CESD del PCECFDI esté por expirar o deje de tener vigencia, deberá enviar a través del mismo medio por<br>el cual presentó este aviso, el número del CESD que dejará de utilizar y el número del nuevo CESD generado |                                                                                                    |                                                                                                    |                                                                                           |
|                                                                                                    | Fundamento jurídico                                                                                                    |                                                                                                    |                                                                                                    |                                                                                           |

Artículo 29 Bis del CFF; Reglas 2.7.2.14., 2.7.2.17., 2.7.4.2. y 2.7.4.6. de la RMF.

|                                                                                                    | 118/CFF Aviso de que se ha optado por operar o continuar operando como proveedor de certificación de expedición de CFDI a través del adquirente de bienes o servicios a personas físicas.                                                                                                    |                                                                                                    |                                                 |                                                                            |                                             |
|----------------------------------------------------------------------------------------------------|----------------------------------------------------------------------------------------------------|----------------------------------------------------------------------------------------------------|-------------------------------------------------|----------------------------------------------------------------------------|---------------------------------------------|
| Trám                                                                                                    | nite                                                                                                    | Descripción del trámite o servicio                                                                                                    |                                                 |                                                                            | Monto                                       |
| Serv                                                                                                    | icio                                                                                                    | Avisa que deseas operar o continuar operando como PCECFDI.                                                                                                    |                                                 |                                                                            | Gratuito                                    |
|                                                                                                    |                                                                                                    |                                                                                                    |                                                 |                                                                            | Pago de<br>derechos<br>Costo:               |
|                                                                                                    | ¿Quién puede                                                                                                    | solicitar el trámit                                                                                                    | te o servicio?                                  | ¿Cuándo se preser                                                          | nta?                                        |
| <ul> <li>Personas morales PCCFDI autorizados, en el caso de que decidan operar también como PCECFDI a través del adquirente de bienes o servicios a personas físicas.</li> <li>Quienes ya operen como PCECFDI y deseen continuar operando en dicho esquema por un año más.</li> </ul> |                                                                                                    | <ul> <li>Por primera vez, dentro de los ocho días siguientes a aquel en que se haya solicitado al SAT, el CESD que será de uso exclusivo para la expedición de CFDI a través de los adquirentes de bienes o servicios a personas físicas, conforme a la ficha de trámite 117/CFF "Solicitud de Certificado especial de sello digital (CESD) para operar como proveedor de certificación".</li> <li>Para continuar operando por un año más, en el mes de enero de cada año.</li> </ul> |                                                 |                                                                            |                                             |
|                                                                                                    | ¿Dónde puedo p                                                                                                    | resentarlo?                                                                                                    | En el Portal del SA                             | Γ.                                                                         |                                             |
|                                                                                                    |                                                                                                    | INFORM                                                                                                    | nttps://www.sat.gob.i                           | mx/portal/private/aplicacion/mi-portal                                     |                                             |
|                                                                                                    |                                                                                                    |                                                                                                    |                                                 |                                                                            |                                             |
| 4                                                                                                    | la anno a Destal                                                                                                    | Que te                                                                                                    | ngo que hacer para i                            | realizar el tramite o servicio?                                            |                                             |
| 4.<br>5.                                                                                                    | <ul> <li>Ingresa al Portal del SAT, en la liga del apartado ¿Dónde puedo presentarlo?</li> <li>Registra en Mi portal, tu RFC y Contraseña, y elige Iniciar sesión.</li> <li>Selecciona la opción de Servicios por Internet / Servicio o solicitudes / Solicitud y aparecerá el formulario.</li> <li>En el apartado Descripción del Servicio, en la pestaña Trámite selecciona la opción PCCFDI OPTA OPERAR ADQUIRENTE; en Dirigido a: SAT, en *Asunto: Aviso que opto por operar o continuar operando como PCECFDI a través del adquirente de bienes o servicios a personas físicas. Descripción: Aviso que opto por operar o continuar operando como PCECFDI a través del adquirente de bienes o servicios a personas físicas, para lo cual adjunto la documentación requerida. Adjuntar Archivo / Examinar, selecciona el documento digitalizado en formato PDF que contiene la información que subirás y elige Cargar.</li> <li>Oprime el botón Enviar, se genera el Acuse de recepción que contiene el folio del trámite con el que puedes dar seguimiento a tu aviso, imprímelo o guárdalo.</li> <li>Revisa tu caso de servicio o solicitud en un plazo de 10 días para verificar si se te solicitó información adicional, en caso de ser así, contarás con 10 días para entregarla, si excedes ese plazo es necesario ingresar nuevamente</li> </ul> |                                                                                                    |                                                 |                                                                            |                                             |
|                                                                                                    |                                                                                                    |                                                                                                    | ¿Qué requisitos                                 | s debo cumplir?                                                            |                                             |
| Docu<br>de bi                                                                                                    | imento en el que<br>enes o servicios a                                                                                                    | manifiestes que h<br>a personas físicas                                                                                                    | as optado por operar<br>(archivo digitalizado). | o continuar operando como PCECFDI a                                        | a través del adquirente                     |
|                                                                                                    |                                                                                                    |                                                                                                    | ¿Con qué condicio                               | nes debo cumplir?                                                          |                                             |
| •                                                                                                    | Ser PCCFDI.                                                                                                    |                                                                                                    |                                                 |                                                                            |                                             |
| •                                                                                                    | Contar con Cont                                                                                                    | raseña.                                                                                                    | ,                                               | ,                                                                          |                                             |
|                                                                                                    |                                                                                                    | SEGUIMI                                                                                                    | ENTO Y RESOLUCIO                                | ON DEL TRAMITE O SERVICIO                                                  |                                             |
| ¿C                                                                                                    | ómo puedo dar                                                                                                    | seguimiento al tr                                                                                                    | ámite o servicio?                               | ¿El SAT llevará a cabo alguna inspe<br>para emitir la resolución de este t | ección o verificación<br>rámite o servicio? |
| En e<br>encu<br><u>https</u><br>Regis<br><b>sesid</b><br>Selec<br><b>solic</b><br>le asi                                                                                                    | para emitir la resolución de este trámite o servicio?         En el Portal del SAT, con el número de folio que se<br>encuentra en el Acuse de recepción, en:<br>https://www.sat.gob.mx/portal/private/aplicacion/mi-portal       No.         Registra en Mi portal, tu RFC y Contraseña, y elige Iniciar<br>sesión.       Selecciona la opción de Servicios por Internet / Servicio o<br>solicitudes / Consulta e ingresa el número de folio que se<br>le asignó a tu trámite.       No.                                                                                                    |                                                                                                    |                                                 |                                                                            |                                             |

|                                                                                                    | Resolución del trámite o servicio                                            |                                                                                                    |                                                                                                    |                                                                                                    |  |
|----------------------------------------------------------------------------------------------------|------------------------------------------------------------------------------|----------------------------------------------------------------------------------------------------|----------------------------------------------------------------------------------------------------|----------------------------------------------------------------------------------------------------|--|
| En c<br>perso                                                                                                    | aso de que cumplas con los requisi<br>onas físicas a través del Portal del S | itos podrás operar col<br>AT.                                                                                                    | mo PCECFDI, a trav                                                                                                    | vés del adquirente de bienes o servicios a                                                                                                    |  |
| P                                                                                                    | lazo máximo para que el SAT<br>resuelva el trámite o servicio                | Plazo máximo p<br>solicite informa                                                                                                    | ara que el SAT<br>ción adicional                                                                                                    | Plazo máximo para cumplir con la<br>información solicitada                                                                                                    |  |
| 3 me                                                                                                    | ses.                                                                         | 10 días.                                                                                                    |                                                                                                    | 10 días.                                                                                                    |  |
| •                                                                                                    | ¿Qué documento obtengo al finali<br>servicio?                                | izar el trámite o                                                                                                    | ¿Cuál es la                                                                                                    | a vigencia del trámite o servicio?                                                                                                    |  |
| Acus                                                                                                    | e de respuesta.                                                              |                                                                                                    | Indefinida.                                                                                                    |                                                                                                    |  |
|                                                                                                    |                                                                              | CANALES D                                                                                                    | E ATENCIÓN                                                                                                    |                                                                                                    |  |
|                                                                                                    | Consultas y dudas                                                            | ;                                                                                                    |                                                                                                    | Quejas y denuncias                                                                                                    |  |
| <ul> <li>Consultas y dudas</li> <li>MarcaSAT de lunes a viernes de 09:00 a 18:00 hrs., excepto días inhábiles:<br/>Atención telefónica: desde cualquier parte del país 55 627 22 728 y para el exterior del país (+52) 55 627 22 728.<br/>Vía Chat: <u>https://chat.sat.gob.mx</u></li> <li>Atención personal en las Oficinas del SAT ubicadas en diversas ciudades del país, como se establece en la siguiente liga:<br/><u>https://www.sat.gob.mx/portal/public/directorio</u><br/>Los días y horarios siguientes: lunes a jueves de 09:00 a 16:00 hrs. y viernes de 08:30 a 15:00 hrs., excepto días inhábiles.</li> <li>Diagrama del flujo de presentación del trámite:<br/><u>http://omawwwy sat.gob.mx/factura/Paginas/proveedore</u></li> </ul> |                                                                              | 09:00 a 18:00 hrs.,<br>ier parte del país 55<br>país (+52) 55 627 22<br>del SAT ubicadas en<br>o se establece en la<br><u>ic/directorio</u><br>es a jueves de 09:00<br>15:00 hrs., excepto<br>tación del trámite:<br>(Paginas/proveedore | <ul> <li>Quejas y De país 55 885<br/>885 22 222 (</li> <li>Correo electr</li> <li>En el Portal o <u>https://www.s</u><u>denuncias</u></li> <li>Teléfonos roj</li> <li>MarcaSAT 55</li> </ul> | enuncias SAT, desde cualquier parte del<br>22 222 y para el exterior del país (+52) 55<br>quejas y denuncias).<br>rónico: <u>denuncias@sat.gob.mx</u><br>del SAT:<br><u>sat.gob.mx/portal/public/tramites/quejas-o-</u><br>jos ubicados en las oficinas del SAT.<br>5 627 22 728 opción 8. |  |
|                                                                                                    |                                                                              | Informació                                                                                                    | n adicional                                                                                                    |                                                                                                    |  |
| No a                                                                                                    | plica.                                                                       |                                                                                                    |                                                                                                    |                                                                                                    |  |
|                                                                                                    |                                                                              | Fundamen                                                                                                    | ito jurídico                                                                                                    |                                                                                                    |  |
|                                                                                                    |                                                                              |                                                                                                    |                                                                                                    |                                                                                                    |  |

Artículo 29 Bis del CFF; Reglas 2.7.2.14. y 2.7.2.17. de la RMF.

| 122/CFF Solicitud de reintegro del depósito en garantía.                                             |                                                                                                    |                                                                                                    |                                                                                                    |                        |  |  |
|----------------------------------------------------------------------------------------------------|----------------------------------------------------------------------------------------------------|----------------------------------------------------------------------------------------------------|----------------------------------------------------------------------------------------------------|------------------------|--|--|
| Trámite                                                                                              |                                                                                                    | Descripción del trámite o servicio Monto                                                                       |                                                                                                    |                        |  |  |
| Servicio                                                                                             | Solicita la devolu                                                                                  | Gratuito                                                                                                    |                                                                                                    |                        |  |  |
|                                                                                                    | para participar o<br>ganador.                                                                       | participar en una subasta, si esta fue cancelada o no resultaste<br>ador.                                      |                                                                                                    |                        |  |  |
| ¿Quién puede                                                                                         | solicitar el trámit                                                                                 | e o servicio?                                                                                                  | ¿Cuándo se presen                                                                                                    | ita?                   |  |  |
| Los postores que participaron en una subasta que fue cancelada, o en la que no resultaron ganadores. |                                                                                                    |                                                                                                    | En el plazo máximo de dos días posteriores a aquel en que<br>el SAT te informó por correo electrónico, que fuiste postor no<br>ganador o que la subasta fue cancelada y no se ha llevado a<br>cabo la devolución del depósito de manera automática, por<br>alguna imposibilidad. |                        |  |  |
| Dónde puedo p:                                                                                       | resentarlo?                                                                                         | En forma pres                                                                                                  | sencial:                                                                                                    |                        |  |  |
|                                                                                                    | En las Oficinas de Recaudación del SAT ubicadas en los domicilios señalados e<br>la siguiente liga: |                                                                                                    |                                                                                                    | omicilios señalados en |  |  |
|                                                                                                    | https://www.sat.gob.mx/portal/public/directorio                                                     |                                                                                                    |                                                                                                    |                        |  |  |
|                                                                                                    |                                                                                                    | Los días y horarios siguientes: lunes a viernes de 8:00 a 14:30 hrs. en la Oficialía de partes de Recaudación. |                                                                                                    |                        |  |  |
|                                                                                                    |                                                                                                    | En el Portal d                                                                                                 | el SAT:                                                                                                    |                        |  |  |
|                                                                                                    |                                                                                                    | Ingresar en la siguier                                                                                         | nte liga: <u>www.sat.gob.mx</u>                                                                                                    |                        |  |  |

------

## INFORMACIÓN PARA REALIZAR EL TRÁMITE O SERVICIO

#### ¿Qué tengo que hacer para realizar el trámite o servicio?

#### En forma presencial:

- 1. Acude a las oficinas del SAT, indicadas en el apartado ¿Dónde puedo presentarlo?
- 2. Entrega la información que se menciona en el apartado ¿Qué requisitos debo cumplir? al asesor que atenderá el trámite.
- 3. En un plazo de 10 días la autoridad podrá requerirte información adicional, contarás con 10 días para entregarla, si excedes ese plazo se tendrá por no presentada, sin perjuicio de que puedas presentar tu solicitud nuevamente.
- 4. La autoridad contará con un plazo máximo de 15 días para resolver, a partir de que cumpliste con la totalidad de los requisitos.

## En el Portal del SAT:

- 1. Ingresa al Portal del SAT, en la liga del apartado ¿Dónde puedo presentarlo?, da clic en Trámites y servicios / Más trámites y servicios / Herramientas de cumplimiento / Presenta tu aclaración, orientación, servicio o solicitud / Registro de aclaración / Pasos a seguir / 1. Ingresa al Servicio.
- 2. Captura tu RFC y Contraseña, y da clic en Iniciar sesión.
- 3. Selecciona del menú la opción Servicios por Internet / Aclaraciones / Solicitud.
- 4. Llena el formulario que se muestra en la pantalla, conforme a lo siguiente:

En el apartado **Descripción del Servicio**, en la pestaña **Trámite**, selecciona: **122/CFF DEVOLUCION GARANTIAS** en \*Asunto: Reintegro de la garantía; en **Descripción**: Reintegro de la garantía para postores no ganadores o en caso de la cancelación de la subasta **y que no se ha llevado a cabo la devolución del depósito manera automática por alguna imposibilidad**; en **Adjuntar Archivo**: Elige en Examinar y selecciona los documentos digitalizados en formato PDF que contienen la información que subirás señalados en el apartado ¿Qué requisitos **debo cumplir**? y elige **Cargar** selecciona **Enviar**, se genera el acuse de recepción que contiene el número de folio de la solicitud y tu acuse de recibo con el que puedes dar seguimiento a tu Aclaración, imprímelo o guárdalo.

- 5. Para verificar la respuesta a tu solicitud, revisa tu solicitud en un plazo de 10 días para verificar si te solicitaron adicional, en caso de ser así, contarás con 10 días para entregarla, si excedes ese plazo, se tendrá por no presentada, sin perjuicio de que puedas presentar tu solicitud nuevamente; o bien, consulta la respuesta emitida por la autoridad, de acuerdo con los siguientes pasos:
  - Ingresa al Portal del SAT en la liga del apartado ¿Dónde puedo presentarlo?, da clic en Trámites y servicios / Más trámites y servicios / Herramientas de cumplimiento / Presenta tu aclaración, orientación, servicio o solicitud / Consulta tus aclaraciones / Pasos a seguir / 1. Ingresa al Servicio
  - Captura tu RFC y Contraseña, y elige Iniciar sesión.
  - Selecciona la opción de Servicios por Internet / Aclaraciones / Consulta.
  - Captura el Número de Folio del trámite y consulta la solución otorgada a tu solicitud.

#### ¿Qué requisitos debo cumplir?

#### En forma presencial:

- 1. Escrito libre de la solicitud firmada y en dos tantos, en el que señales:
  - El nombre del contribuyente, la denominación o razón social y el domicilio fiscal
  - Clave en el RFC.
  - ADR a la que te diriges y el propósito de la promoción en la que solicites el reintegro, especificando el número de subasta, la ADR que la convocó, justificando dicha petición.
  - Dirección de correo electrónico para recibir notificaciones.
  - Importe solicitado a reintegrar.
- 2. Estado de cuenta bancario, con antigüedad no mayor a tres meses, y de no contar con él, carta membretada de la institución de crédito que contenga la siguiente información:
  - Nombre de la institución de crédito.
  - Número de sucursal.
  - Clabe Interbancario (CLABE).
  - Clave en el RFC a 13 posiciones para persona física o 12 posiciones para las personas morales, si se trata de contribuyentes. En caso de no contribuyentes, el RFC, deberá cubrir las 13 posiciones, por ello es necesario solicitar a la institución de crédito agregar tres ceros al final de dicho campo.
  - Nombre, denominación o razón social del titular de la cuenta.
  - Domicilio del titular de la cuenta, donde se aprecie calle, número, (interior y/o exterior), Colonia, municipio, entidad federativa y código postal.
  - Número de Plaza (cuatro dígitos).
  - Número de cuenta bancaria.

3. Estado de cuenta bancario en donde se refleje el pago de la garantía de la cual se solicita la devolución.

 Identificación oficial, cualquiera de las señaladas en el Apartado I. Definiciones; punto 1.2. Identificaciones oficiales, comprobantes de domicilio e Instrumentos para acreditar la representación, inciso A) Identificación oficial, del presente Anexo.

### En caso de ser representante legal:

- Instrumento para acreditar la representación (copia certificada y copia simple para cotejo) o carta poder firmada ante dos testigos y ratificadas las firmas ante las autoridades fiscales o fedatario público (original y copia simple para cotejo).
- Identificación oficial de conformidad con lo señalado en el numeral 4.
- Instrumento para acreditar que se haya designado el representante legal para efectos fiscales, en caso de residentes en el extranjero o de extranjeros residentes en México (copia certificada y copia simple para cotejo).
- \* Para mayor referencia, consultar en el Apartado I. Definiciones; punto 1.2. Identificaciones oficiales, comprobantes de domicilio e Instrumentos para acreditar la representación, inciso C) Instrumentos para acreditar la representación, del presente Anexo.

## En el Portal del SAT:

Deberá adjuntar en formato .pdf, la documentación indicada en los numerales 1, 2, 3 y 4 del apartado En forma presencial.

## ¿Con qué condiciones debo cumplir? Contar con e.firma y/o Contraseña. SEGUIMIENTO Y RESOLUCIÓN DEL TRÁMITE O SERVICIO ¿Cómo puedo dar seguimiento al trámite o servicio? ¿El SAT llevará a cabo alguna inspección o verificación para emitir la resolución de este trámite o servicio? En forma presencial: No. En la oficina del SAT donde realizaste tu trámite, con el acuse de recibo de tu escrito libre. En el Portal del SAT: Ingresa a través de la liga del apartado ¿Dónde puedo presentarlo?, da clic en Trámites y servicios / Más trámites y servicios / Herramientas de cumplimiento / Presenta tu aclaración, orientación, servicio o solicitud / Consulta tus aclaraciones / Pasos a seguir / 1. Ingresa al Servicio Captura tu RFC y Contraseña, y elige Iniciar sesión. Selecciona la opción de Servicios por Internet / Aclaraciones / Consulta e ingresa el Número de Folio del trámite y consulta tu solicitud. Resolución del trámite o servicio Si cumples con los requisitos, la autoridad ante la cual presentaste tu solicitud, emitirá resolución de autorización, en caso contrario, esta será de rechazo e indicará el motivo del mismo, en cualquier caso, la resolución será notificada de conformidad con el artículo 134 del CFF. Plazo máximo para que el SAT Plazo máximo para que el SAT Plazo máximo para cumplir con la información solicitada resuelva el trámite o servicio solicite información adicional 15 días contados a partir de que 10 días. 10 días. cumpliste con la totalidad de los requisitos. ¿Qué documento obtengo al finalizar el trámite o ¿Cuál es la vigencia del trámite o servicio? servicio? En forma presencial: Indefinida Acuse de recibo. Resolución de autorización o rechazo. En el Portal del SAT: Folio de atención.

Resolución de autorización o rechazo.

| CANALES DE ATENCIÓN                                                                                                    |                                                                                                    |  |  |  |  |
|----------------------------------------------------------------------------------------------------|----------------------------------------------------------------------------------------------------|--|--|--|--|
| Consultas y dudas Quejas y denuncias                                                                                                    |                                                                                                    |  |  |  |  |
| <ul> <li>MarcaSAT de lunes a viernes de 09:00 a 18:00 hrs. excepto días inhábiles:<br/>Atención telefónica: desde cualquier parte del país 55 627 22 728 y para el exterior del país (+52) 55 627 22 728.<br/>Vía Chat: <u>https://chat.sat.gob.mx</u></li> <li>Atención personal en las Oficinas del SAT ubicadas er diversas ciudades del país, como se establece en la siguiente liga:<br/><u>https://www.sat.gob.mx/portal/public/directorio</u><br/>Los días y horarios siguientes: lunes a jueves de 09:00 a 16:00 hrs. y viernes de 08:30 a 15:00 hrs., excepto</li> </ul> | <ul> <li>Quejas y Denuncias SAT, desde cualquier parte del país 55 885 22 222 y para el exterior del país (+52) 55 885 22 222 (quejas y denuncias).</li> <li>Correo electrónico: <u>denuncias@sat.gob.mx</u></li> <li>En el Portal del SAT:<br/><u>https://www.sat.gob.mx/portal/public/tramites/quejas-o-denuncias</u></li> <li>Teléfonos rojos ubicados en las oficinas del SAT.</li> <li>MarcaSAT 55 627 22 728 opción 8.</li> </ul> |  |  |  |  |
| días inhábiles.                                                                                                    |                                                                                                    |  |  |  |  |
| Informaci                                                                                                    | ón adicional                                                                                                    |  |  |  |  |
| No aplica.                                                                                                    |                                                                                                    |  |  |  |  |
| Fundame                                                                                                    | nto jurídico                                                                                                    |  |  |  |  |

Artículos 37, 46, 134, 137 y 181 del CFF; 108 y 109 del RCFF; Regla 2.13.10. de la RMF.

|      | 123/CFF Solicitud de copias certificadas de declaraciones presentadas por medios electrónicos.                                                                                                    |                                                                    |                        |                                         |                               |
|------|----------------------------------------------------------------------------------------------------|--------------------------------------------------------------------|------------------------|-----------------------------------------|-------------------------------|
| Trár | nite                                                                                                    | Descripción del trámite o servicio Monto                           |                        |                                         | Monto                         |
| Serv | vicio                                                                                                    | Obtener la copia certificada de declaraciones y pagos que se hayan |                        | Gratuito                                |                               |
|      |                                                                                                    | presentado por medios electrónicos.                                |                        |                                         | PagodederechosCosto:variable. |
|      | ¿Quién puede                                                                                                    | solicitar el trámit                                                | te o servicio?         | Cuándo se presen¿                       | ita?                          |
| •    | Personas físicas                                                                                                    | 5.                                                                 |                        | Cuando lo requieras.                    |                               |
| •    | Personas moral                                                                                                    | es.                                                                |                        |                                         |                               |
|      | ¿Dónde puedo p                                                                                                    | resentarlo?                                                        | En el Portal del SA    | T:                                      |                               |
|      |                                                                                                    |                                                                    | Ingresar en la siguie  | nte liga: <u>www.sat.gob.mx</u>         |                               |
|      |                                                                                                    | INFORM                                                             | ACIÓN PARA REALIZ      | ZAR EL TRÁMITE O SERVICIO               |                               |
|      | ¿Qué tengo que hacer para realizar el trámite o servicio?                                                                                                    |                                                                    |                        |                                         |                               |
| 1.   | <ol> <li>Ingresa en la liga del apartado ¿Dónde puedo presentarlo?, da clic enTrámites y servicios / Más trámites y<br/>servicios / Herramientas de cumplimiento / Presenta tu aclaración, orientación, servicio o solicitud / Presenta<br/>solicitudes o avisos/ Pasos a seguir / 1. Ingresa al Servicio.</li> </ol>                                                                                                    |                                                                    |                        |                                         |                               |
| 2.   | 2. Registra en <b>Mi portal</b> , tu RFC y Contraseña, y elige <b>Iniciar sesión</b> .                                                                                                    |                                                                    |                        |                                         |                               |
| 3.   | 3. Selecciona las opciones: Servicios por Internet / Servicio o solicitudes / Solicitud y requisita el formulario<br>conforme a lo siguiente:                                                                                                    |                                                                    |                        |                                         |                               |
|      | En el apartado <b>Descripción del Servicio</b> , en la pestaña <b>Trámite</b> selecciona la opción <b>COPIA CERTIFICADA DEC Y</b><br><b>PAGOS</b> ; en <b>Dirigido a:</b> SAT; en <b>Asunto:</b> Expedición de copias certificadas de declaraciones presentadas por medios<br>electrónicos; en <b>Descripción:</b> señala la(s) declaraciones y periodo(s) de los cuales solicitas copias certificadas;<br>selecciona el botón <b>Enviar</b> se genera el número de folio de la solicitud y el acuse de recepción que te informa que tu<br>solicitud se recibió con éxito y te indica la fecha a partir de la cual puedes consultar la respuesta o estado de tu<br>solicitud, imprímelo o guárdalo. |                                                                    |                        |                                         |                               |
| 4.   | <ul> <li>Obtén la hoja de pago de derechos, realizando los pasos 1 y 2 e ingresa a Servicios por Internet / Servicio o solicitudes / Consultas captura el número de folio de tu trámite, selecciona el apartado NOTAS y se muestra la hoja de ayuda pre-llenada o el formato para pago de contribuciones federales FCF.</li> </ul>                                                                                                    |                                                                    |                        |                                         |                               |
| 5.   | Realiza el pago                                                                                                    | de derechos en la                                                  | Institución de crédito | autorizada por la TESOFE de tu preferer | ncia.                         |

6. Envía el comprobante de pago de derechos realizando los pasos 1 y 2 e ingresa a Servicios por Internet / Servicio o solicitudes / Consultas captura el folio del trámite; selecciona Adjuntar Archivo: elige Examinar y selecciona el documento PDF del comprobante del pago de derechos federales, selecciona Cargar y Enviar; se genera el acuse de recepción donde se te indica la fecha en la que podrás ingresar al sistema para descargar tus copias certificadas en formato electrónico o la oficina del SAT a la que puedes acudir para recibir las copias certificadas que solicitaste. 7. Una vez confirmado el pago de derechos y generadas las copias certificadas electrónicas de las declaraciones que solicitaste, recibirás una notificación para que ingreses al sistema y las descargues, realizando los pasos 1 y 2, e ingresa a Servicios por Internet / Servicio o solicitudes / Consultas captura el folio del trámite; selecciona el apartado NOTAS, y descarga los archivos de las declaraciones certificadas o bien, para que acudas a la oficina del SAT para recibirlas en formato impreso. ¿Qué requisitos debo cumplir? En forma presencial: Archivo en formato PDF del comprobante de pago de derechos realizado en la Institución de crédito autorizada. 1. 2. Identificación oficial, cualquiera de las señaladas en el Apartado I. Definiciones; punto 1.2. Identificaciones oficiales, comprobantes de domicilio e Instrumentos para acreditar la representación, inciso A) Identificación oficial, del presente Anexo. En caso de representación legal: Instrumento para acreditar la representación (copia certificada y copia simple para cotejo) o carta poder firmada ante 3 dos testigos y ratificadas las firmas ante las autoridades fiscales o fedatario público (original y copia simple para coteio). 4. Instrumento para acreditar que se haya designado el representante legal para efectos fiscales, en caso de residentes en el extranjero o de extranjeros residentes en México (copia certificada y copia simple para cotejo). \* Para mayor referencia, consultar en el Apartado I. Definiciones; punto 1.2. Identificaciones oficiales, comprobantes de domicilio e Instrumentos para acreditar la representación, inciso C) Instrumentos para acreditar la representación, del presente Anexo. Para copias certificadas electrónicas que podrás descargar en archivo en Mi portal: Archivo en formato PDF del comprobante de pago de derechos realizado en la Institución de crédito autorizada. 1. ¿Con qué condiciones debo cumplir? Contar con Contraseña o e.firma. Realizar el pago de derechos SEGUIMIENTO Y RESOLUCIÓN DEL TRÁMITE O SERVICIO ¿Cómo puedo dar seguimiento al trámite o servicio? ¿El SAT llevará a cabo alguna inspección o verificación para emitir la resolución de este trámite o servicio? Ingresa al Portal del SAT, en la liga señalada en el apartado No. ¿Dónde puedo presentarlo?, da clic en Trámites y servicios / Más trámites y servicios / Herramientas de cumplimiento / Presenta tu aclaración, orientación, servicio o solicitud / Consulta tu solicitud o aviso / Pasos a seguir / 1. Ingresa al Servicio / Registra en Mi portal, tu RFC y Contraseña, y elige Iniciar sesión / Servicios por Internet / Servicio o solicitudes / Consulta, ingresa tu Número de Folio proporcionado y selecciona Buscar. Resolución del trámite o servicio Una vez que cumplas con el pago de derechos y envíes al SAT tu acuse de pago, se proporcionarán las copias certificadas de las declaraciones presentadas por medios electrónicos a través del mismo sistema donde podrás descargarlas. Plazo máximo para cumplir con la Plazo máximo para que el SAT Plazo máximo para que el SAT resuelva el trámite o servicio solicite información adicional información solicitada 15 días, a partir de la fecha en que se 10 días posteriores a la recepción de la 3 días haya validado el pago de derechos solicitud. respectivo. ¿Qué documento obtengo al finalizar el trámite o ¿Cuál es la vigencia del trámite o servicio? servicio? Copias certificadas de las declaraciones presentadas por Indefinida. medios electrónicos en archivos descargables y firmados electrónicamente.

|     | CANALES DE ATENCIÓN                                                                                                    |           |                                                                                                    |  |  |
|-----|----------------------------------------------------------------------------------------------------|-----------|----------------------------------------------------------------------------------------------------|--|--|
|     | Consultas y dudas                                                                                                    |           | Quejas y denuncias                                                                                                    |  |  |
| • • | MarcaSAT: de lunes a viernes de 09:00 a 18:00 hrs.<br>excepto días inhábiles.<br>Atención telefónica: desde cualquier parte del país 55<br>627 22 728 y para el exterior del país (+52) 55 627 22<br>728.<br>Vía Chat: <u>https://chat.sat.gob.mx</u><br>Atención personal en las Oficinas del SAT ubicadas en<br>diversas ciudades del país, como se establece en la<br>siguiente liga:<br><u>https://www.sat.gob.mx/portal/public/directorio</u><br>Los días y horarios siguientes: lunes a jueves de 09:00<br>a 16:00 hrs. y viernes de 08:30 a 15:00 hrs., excepto<br>días inhábiles. | • • • • • | Quejas y Denuncias SAT, desde cualquier parte del<br>país 55 885 22 222 y para el exterior del país (+52) 55<br>885 22 222 (quejas y denuncias).<br>Correo electrónico: <u>denuncias@sat.gob.mx</u><br>En el Portal del SAT:<br><u>https://www.sat.gob.mx/portal/public/tramites/quejas-o-<br/>denuncias</u><br>Teléfonos rojos ubicados en las oficinas del SAT.<br>MarcaSAT 55 627 22 728 opción 8. |  |  |
|     | Informació                                                                                                    | n adio    | cional                                                                                                    |  |  |
| •   | Debes remitir al SAT la constancia de pago de derech                                                                                                    | os fed    | lerales a más tardar al tercer día a partir de recibida la                                                                                                    |  |  |

 Debes remitir al SAT la constancia de pago de derechos federales a más tardar al tercer día a partir de recibida la notificación, en caso contrario, se considerará desistida tu solicitud y tendrás que presentar una nueva.

• El costo de las copias certificadas de las declaraciones presentadas por medios electrónicos señalado se encuentra en el artículo 5, fracción I de la LFD y la cantidad actualizada se da a conocer en el Anexo 19.

.....

# Fundamento jurídico

Artículos 31 del CFF; 5, fracción I de la LFD.

| 125/CFF Solicitud de constancias de declaraciones y pagos.                                                                                                    |                                                                                                    |                                                                            |                                                                                                    |                                                 |  |
|----------------------------------------------------------------------------------------------------|----------------------------------------------------------------------------------------------------|----------------------------------------------------------------------------|----------------------------------------------------------------------------------------------------|-------------------------------------------------|--|
| Trámite                                                                                                    |                                                                                                    | Descripción del trámite o servicio                                         |                                                                                                    |                                                 |  |
| Servicio                                                                                                    | Obtén la constar                                                                                                    | ncia de declaraciones                                                      | y pagos.                                                                                                    | Gratuito                                        |  |
|                                                                                                    |                                                                                                    |                                                                            |                                                                                                    | Pago de<br>derechos<br>Costo:<br>variable.      |  |
| ¿Quién pued                                                                                                    | e solicitar el trámi                                                                                                    | te o servicio?                                                             | ¿Cuándo se preser                                                                                                   | ıta?                                            |  |
| <ul><li>Personas física</li><li>Personas mora</li></ul>                                                                                                    | as.<br>ales.                                                                                                    |                                                                            | Cuando lo requieras.                                                                                                |                                                 |  |
| ¿Dónde puedo                                                                                                    | presentarlo?                                                                                                    | En el Portal del SA                                                        | T:                                                                                                    |                                                 |  |
|                                                                                                    |                                                                                                    | Ingresar en la siguie                                                      | nte liga <u>www.sat.gob.mx</u>                                                                                      |                                                 |  |
|                                                                                                    | INFORM                                                                                                    | ACIÓN PARA REALIZ                                                          | ZAR EL TRÁMITE O SERVICIO                                                                                           |                                                 |  |
|                                                                                                    | ¿Qué te                                                                                                    | ngo que hacer para                                                         | realizar el trámite o servicio?                                                                                     |                                                 |  |
| 1. Ingresa al Por<br>Más trámites<br>solicitud / Pre                                                                                                    | <ol> <li>Ingresa al Portal del SAT, en la liga del apartado ¿Dónde puedo presentarlo?, da clic en Trámites y servicios /<br/>Más trámites y servicios / Herramientas de cumplimiento / Presenta tu aclaración, orientación, servicio o<br/>solicitud / Presenta solicitudes o avisos/ Pasos a seguir / 1. Ingresa al Servicio.</li> </ol> |                                                                            |                                                                                                    |                                                 |  |
| 2. Captura tu RF                                                                                                    | C y Contraseña, y e                                                                                                    | elige <b>Iniciar sesión</b> .                                              |                                                                                                    |                                                 |  |
| 3. Selecciona su<br>formulario con                                                                                                    | . Selecciona sucesivamente las opciones: Servicios por Internet / Servicio o solicitudes / Solicitud y requisita el formulario conforme a lo siguiente:                                                                                                    |                                                                            |                                                                                                    |                                                 |  |
| En el apartado <b>Descripción del Servicio</b> , en la pestaña <b>Trámite</b> selecciona la opción <b>EXP CONSTANCIA DEC Y</b><br><b>PAGOS</b> ; en <b>Dirigido a:</b> SAT en <b>Asunto:</b> Constancia declaraciones y pagos; en <b>Descripción:</b> Señale Expedición de<br>constancia de declaraciones y pagos y el o los ejercicios solicitados; selecciona el botón <b>Enviar</b> se genera el número<br>de folio de la solicitud y el acuse de recepción que te informa que tu solicitud se recibió con éxito y te indica la fecha a<br>partir de la cual puedes consultar la respuesta o estado de tu solicitud, imprímelo o guárdalo. |                                                                                                    |                                                                            |                                                                                                    |                                                 |  |
| 4. Obtén la hoja<br>solicitudes / C<br>de ayuda pre-l                                                                                                    | de pago de derec<br><b>Consultas</b> captura d<br>lenada o el formato                                                                                                    | hos, realizando los pa<br>el número de folio de t<br>para pago de contribu | asos 1 y 2 e ingresa a <b>Servicios por</b><br>tu trámite, selecciona el apartado <b>NOTA</b><br>uciones federales. | Internet / Servicio o<br>S y se muestra la hoja |  |
| 5. Realiza el page                                                                                                    | o de derechos en la                                                                                                    | Institución de crédito                                                     | autorizada por la TESOFE de tu prefere                                                                              | ncia.                                           |  |

| 6. E                                                                                                    | <ol> <li>Envía el comprobante de pago de derechos realizando los pasos 1 y 2 e ingresa a Servicios por Internet / Servicio o solicitudes / Consultas captura el folio del trámite; selecciona Adjuntar Archivo: Elige Examinar y selecciona el documento PDF del comprobante del pago de derechos federales, selecciona Cargar y Enviar; se genera el acuse de recepción donde se te indica la fecha en la que podrás ingresar al sistema para descargar la constancia que solicitaste.</li> <li>Una vez confirmado el pago de derechos y generada la constancia de declaraciones y pagos que solicitaste, recibirás</li> </ol>                                                                                           |                                                                                                    |                                                                                                    |                                                                                                    |  |
|----------------------------------------------------------------------------------------------------|----------------------------------------------------------------------------------------------------|----------------------------------------------------------------------------------------------------|----------------------------------------------------------------------------------------------------|----------------------------------------------------------------------------------------------------|--|
| l<br>l                                                                                                    | nternet / Servicio o solicitudes a<br>el archivo de la constancia.                                                                                                    | / Consultas captura                                                                                                    | el folio del trámite; s                                                                                                    | elecciona el apartado NOTAS, y descarga                                                                                                    |  |
|                                                                                                    |                                                                                                    | ¿Qué requisito:                                                                                                    | s debo cumplir?                                                                                                    |                                                                                                    |  |
| 1. <i>A</i>                                                                                                    | Archivo en formato PDF del compr                                                                                                    | obante de pago de de                                                                                                    | erechos realizado en                                                                                                    | la Institución de crédito autorizada.                                                                                                    |  |
|                                                                                                    |                                                                                                    | ¿Con qué condicio                                                                                                    | ones debo cumplir?                                                                                                    | ,                                                                                                    |  |
| • (                                                                                                    | Contar con Contraseña o e.firma.                                                                                                    |                                                                                                    |                                                                                                    |                                                                                                    |  |
| • F                                                                                                    | Realizar el pago de derechos.                                                                                                    |                                                                                                    | · · · ·                                                                                                    |                                                                                                    |  |
|                                                                                                    | SEGUIMI                                                                                                    | ENTO Y RESOLUCIÓ                                                                                                    | ON DEL TRÁMITE O                                                                                                    | SERVICIO                                                                                                    |  |
| ¿Có                                                                                                    | mo puedo dar seguimiento al tra                                                                                                    | ámite o servicio?                                                                                                    | El SAT llevará a:<br>para emitir la r                                                                                                    | cabo alguna inspección o verificación<br>esolución de este trámite o servicio?                                                                                                    |  |
| ¿Dónd<br>servici<br>cumpli<br>servici<br>a segu<br>RFC,<br>opción<br>Consu<br>selecci                                                                                                    | Ingresa al Portal del SAT, en la liga señalada en el apartado<br>¿Dónde puedo presentarlo?, da clic en Trámites y<br>servicios / Más trámites y servicios / Herramientas de<br>cumplimiento / Presenta tu aclaración, orientación,<br>servicio o solicitud / Consulta tu solicitud o aviso/ Pasos<br>a seguir / 1. Ingresa al Servicio / registra en Mi portal tu<br>RFC, Contraseña y elige Iniciar sesión, selecciona la<br>opción Servicios por Internet / Servicio o solicitudes /<br>Consulta, ingresa tu número de folio proporcionado y                                                                                                    |                                                                                                    |                                                                                                    |                                                                                                    |  |
|                                                                                                    |                                                                                                    | Resolución del t                                                                                                    | rámite o servicio                                                                                                    |                                                                                                    |  |
| Una vez que cumplas con el pago de derechos y envíes al SAT tu acuse de pago, se proporcionarán a través del mismo<br>sistema las constancias de declaraciones y pagos del ejercicio solicitado presentadas a través del Portal del SAT                                                                                                    |                                                                                                    |                                                                                                    |                                                                                                    |                                                                                                    |  |
| 0.01011                                                                                                    |                                                                                                    | b y pages del ejerció                                                                                                    | o solicitado presenta                                                                                                    | iuas a l'aves del Portal del SAT.                                                                                                    |  |
| Pla                                                                                                    | zo máximo para que el SAT<br>suelva el trámite o servicio                                                                                                    | Plazo máximo p<br>solicite informa                                                                                                    | ara que el SAT<br>ción adicional                                                                                                    | Plazo máximo para cumplir con la información solicitada                                                                                                    |  |
| Pla<br>res<br>20 días<br>haya v<br>respec                                                                                                    | zo máximo para que el SAT<br>suelva el trámite o servicio<br>s, a partir de la fecha en que se<br>validado el pago de derechos<br>tivo.                                                                                                    | Plazo máximo p<br>solicite informa<br>10 días posteriores a<br>solicitud.                                                                                                    | ara que el SAT<br>ición adicional<br>a la recepción de la                                                                                                    | Plazo máximo para cumplir con la<br>información solicitada<br>3 días                                                                                                    |  |
| Pla<br>res<br>20 días<br>haya v<br>respec<br>¿C                                                                                                    | zo máximo para que el SAT<br>suelva el trámite o servicio<br>s, a partir de la fecha en que se<br>validado el pago de derechos<br>tivo.<br>Qué documento obtengo al finali<br>servicio?                                                                                                    | Plazo máximo p<br>solicite informa<br>10 días posteriores a<br>solicitud.<br>izar el trámite o                                                                                                    | ara que el SAT<br>ición adicional<br>a la recepción de la<br>¿Cuál es la                                                                                                    | Plazo máximo para cumplir con la<br>información solicitada<br>3 días                                                                                                    |  |
| Pla<br>res<br>20 días<br>haya v<br>respec<br>¿C<br>Consta<br>descar                                                                                                    | zo máximo para que el SAT<br>suelva el trámite o servicio<br>s, a partir de la fecha en que se<br>validado el pago de derechos<br>tivo.<br>Qué documento obtengo al finali<br>servicio?<br>ancias de declaraciones y p<br>gable y firmado electrónicamente.                                                                                                    | Plazo máximo p<br>solicite informa<br>10 días posteriores a<br>solicitud.<br>izar el trámite o<br>pagos en archivo                                                                                                    | ara que el SAT<br>ición adicional<br>a la recepción de la<br>¿Cuál es la<br>Indefinida.                                                                                                    | Plazo máximo para cumplir con la<br>información solicitada<br>3 días                                                                                                    |  |
| Pla<br>res<br>20 días<br>haya<br>respec<br>¿C<br>Consta<br>descar                                                                                                    | zo máximo para que el SAT<br>suelva el trámite o servicio<br>s, a partir de la fecha en que se<br>validado el pago de derechos<br>tivo.<br>Qué documento obtengo al finali<br>servicio?<br>ancias de declaraciones y p<br>gable y firmado electrónicamente.                                                                                                    | Plazo máximo p<br>solicite informa<br>10 días posteriores a<br>solicitud.<br>izar el trámite o<br>pagos en archivo<br>CANALES D                                                                                                    | ara que el SAT<br>ción adicional<br>a la recepción de la<br>¿Cuál es la<br>Indefinida.<br>E ATENCIÓN                                                                                                    | Plazo máximo para cumplir con la<br>información solicitada<br>3 días                                                                                                    |  |
| Pla<br>respective for the second second                                                                                                    | zo máximo para que el SAT<br>suelva el trámite o servicio<br>s, a partir de la fecha en que se<br>validado el pago de derechos<br>tivo.<br>Qué documento obtengo al finali<br>servicio?<br>ancias de declaraciones y p<br>gable y firmado electrónicamente.<br>Consultas y dudas                                                                                                    | Plazo máximo p<br>solicite informa<br>10 días posteriores a<br>solicitud.<br>izar el trámite o<br>pagos en archivo<br>CANALES D                                                                                                    | ara que el SAT<br>ción adicional<br>a la recepción de la<br>¿Cuál es la<br>Indefinida.<br>E ATENCIÓN                                                                                                    | Plazo máximo para cumplir con la<br>información solicitada<br>3 días<br>a vigencia del trámite o servicio?<br>Quejas y denuncias                                                                                                    |  |
| Pla<br>respectively for the second second secon                                                                                                    | zo máximo para que el SAT<br>suelva el trámite o servicio<br>s, a partir de la fecha en que se<br>validado el pago de derechos<br>tivo.<br>Qué documento obtengo al finali<br>servicio?<br>ancias de declaraciones y p<br>gable y firmado electrónicamente.<br>Consultas y dudas<br>MarcaSAT de lunes a viernes de<br>excepto días inhábiles:<br>Atención telefónica: desde cualqui<br>527 22 728 y para el exterior del p<br>728.                                                                                                    | Plazo máximo p<br>solicite informa<br>10 días posteriores a<br>solicitud.<br>izar el trámite o<br>pagos en archivo<br>CANALES D<br>09:00 a 18:00 hrs.,<br>ier parte del país 55<br>país (+52) 55 627 22                                                                                                    | ara que el SAT<br>ción adicional<br>a la recepción de la<br>¿Cuál es la<br>Indefinida.<br>E ATENCIÓN<br>Quejas y De<br>país 55 885<br>885 22 222 (<br>Correo electr<br>En el Portal o                                                                                                    | Plazo máximo para cumplir con la información solicitada         3 días       3 días         Quejas y denuncias         enuncias SAT, desde cualquier parte del 22 222 y para el exterior del país (+52) 55 quejas y denuncias).         ónico: denuncias@sat.gob.mx         del SAT:                                                                                                    |  |
| Pla<br>respective<br>20 días<br>haya v<br>respective<br>Consta<br>descar                                                                                                    | zo máximo para que el SAT<br>suelva el trámite o servicio<br>s, a partir de la fecha en que se<br>validado el pago de derechos<br>tivo.<br>Qué documento obtengo al finali<br>servicio?<br>ancias de declaraciones y p<br>gable y firmado electrónicamente.<br>Consultas y dudas<br>MarcaSAT de lunes a viernes de<br>excepto días inhábiles:<br>Atención telefónica: desde cualqui<br>527 22 728 y para el exterior del p<br>728.<br>/ía Chat: https://chat.sat.gob.mx<br>Atención personal en las Oficinas o                                                                                                    | Plazo máximo p<br>solicite informa<br>10 días posteriores a<br>solicitud.<br>izar el trámite o<br>pagos en archivo<br>CANALES D<br>09:00 a 18:00 hrs.,<br>ier parte del país 55<br>país (+52) 55 627 22<br>del SAT ubicadas en<br>page establece en la                                                                                                    | ara que el SAT<br>ción adicional<br>a la recepción de la<br>¿Cuál es la<br>Indefinida.<br>E ATENCIÓN<br>Quejas y De<br>país 55 885<br>885 22 222 (<br>Correo electri<br>En el Portal o<br><u>https://www.s</u><br>denucias                                                                                                    | Plazo máximo para cumplir con la información solicitada         3 días       3 días         a vigencia del trámite o servicio?         Quejas y denuncias         enuncias SAT, desde cualquier parte del 22 222 y para el exterior del país (+52) 55 quejas y denuncias).         ónico: denuncias@sat.gob.mx       3 del SAT:         sat.gob.mx/portal/public/tramites/quejas-o-                                                                                                    |  |
| Pla<br>respective<br>20 días<br>haya v<br>respective<br>Consta<br>descar                                                                                                    | zo máximo para que el SAT<br>suelva el trámite o servicio<br>s, a partir de la fecha en que se<br>validado el pago de derechos<br>tivo.<br>Qué documento obtengo al finali<br>servicio?<br>ancias de declaraciones y p<br>gable y firmado electrónicamente.<br>Consultas y dudas<br>MarcaSAT de lunes a viernes de<br>excepto días inhábiles:<br>Atención telefónica: desde cualqui<br>527 22 728 y para el exterior del p<br>728.<br>Vía Chat: https://chat.sat.gob.mx<br>Atención personal en las Oficinas o<br>diversas ciudades del país, como                                                                                                    | Plazo máximo p         solicite informa         10 días posteriores a         solicitud.         izar el trámite o         pagos en archivo         CANALES D         09:00 a 18:00 hrs.,         ier parte del país 55         país (+52) 55 627 22         del SAT ubicadas en la         o se establece en la                                                                                                    | ara que el SAT<br>ción adicional<br>a la recepción de la<br>¿Cuál es la<br>Indefinida.<br>E ATENCIÓN<br>Quejas y De<br>país 55 885<br>885 22 222 (<br>Correo electr<br>En el Portal o<br><u>https://www.s</u><br><u>denuncias</u><br>Teléfonos roj<br>MarcaSAT 5                                                                                                    | Plazo máximo para cumplir con la información solicitada         3 días       3 días         a vigencia del trámite o servicio?         Quejas y denuncias         enuncias SAT, desde cualquier parte del 22 222 y para el exterior del país (+52) 55 quejas y denuncias).         ónico: denuncias@sat.gob.mx       del SAT: sat.gob.mx/portal/public/tramites/quejas-o-jos ubicados en las oficinas del SAT.         5 627 22 728 opción 8       5                                                                                                    |  |
| Pla<br>respective<br>20 días<br>haya v<br>respective<br>20 días<br>haya v<br>respective<br>10 días<br>haya v<br>respective<br>10 días<br>haya v<br>respective<br>10 días<br>haya v<br>respective<br>10 días<br>haya v<br>respective<br>10 días<br>haya v<br>respective<br>10 días<br>haya v<br>respective<br>10 días haya v<br>respective<br>10 días haya v<br>respective<br>10 | zo máximo para que el SAT<br>suelva el trámite o servicio<br>s, a partir de la fecha en que se<br>validado el pago de derechos<br>tivo.<br>Qué documento obtengo al finali<br>servicio?<br>ancias de declaraciones y p<br>gable y firmado electrónicamente.<br>Consultas y dudas<br>MarcaSAT de lunes a viernes de<br>excepto días inhábiles:<br>Atención telefónica: desde cualqui<br>527 22 728 y para el exterior del p<br>728.<br>/ía Chat: https://chat.sat.gob.mx<br>Atención personal en las Oficinas d<br>liversas ciudades del país, como<br>siguiente liga:<br>nttps://www.sat.gob.mx/portal/publ                                                                                                    | Plazo máximo p         solicite informa         10 días posteriores a         solicitud.         izar el trámite o         pagos en archivo         CANALES D         09:00 a 18:00 hrs.,         ier parte del país 55         país (+52) 55 627 22         del SAT ubicadas en la         o se establece en la         ic/directorio                                                                                                    | ara que el SAT<br>ción adicional<br>a la recepción de la<br>¿Cuál es la<br>Indefinida.<br>E ATENCIÓN<br>Quejas y De<br>país 55 885<br>885 22 222 (<br>Correo electr<br>En el Portal o<br><u>https://www.s</u><br>denuncias<br>Teléfonos roj<br>MarcaSAT 5                                                                                                    | Plazo máximo para cumplir con la información solicitada         3 días       3 días         a vigencia del trámite o servicio?         Quejas y denuncias         enuncias SAT, desde cualquier parte del 22 222 y para el exterior del país (+52) 55 quejas y denuncias).         rónico: denuncias@sat.gob.mx         del SAT:         sat.gob.mx/portal/public/tramites/quejas-o-         gueicas del SAT.         sat.gob.mx/portal/public/tramites/quejas-o-         tos ubicados en las oficinas del SAT.         5 627 22 728 opción 8.                                                                                   |  |
| Pla<br>res<br>20 días<br>haya v<br>respec<br>Consta<br>descar                                                                                                    | zo máximo para que el SAT<br>suelva el trámite o servicio<br>s, a partir de la fecha en que se<br>validado el pago de derechos<br>tivo.<br>Qué documento obtengo al finali<br>servicio?<br>ancias de declaraciones y p<br>gable y firmado electrónicamente.<br>Consultas y dudas<br>MarcaSAT de lunes a viernes de<br>excepto días inhábiles:<br>Atención telefónica: desde cualqui<br>527 22 728 y para el exterior del p<br>728.<br>/ía Chat: https://chat.sat.gob.mx<br>Atención personal en las Oficinas o<br>díversas ciudades del país, como<br>siguiente liga:<br>https://www.sat.gob.mx/portal/publ<br>Los días y horarios siguientes: lunda<br>a 16:00 hrs. y viernes de 08:30 a<br>días inhábiles.              | Plazo máximo p<br>solicite informa<br>10 días posteriores a<br>solicitud.<br>izar el trámite o<br>pagos en archivo<br>CANALES D<br>09:00 a 18:00 hrs.,<br>ier parte del país 55<br>país (+52) 55 627 22<br>del SAT ubicadas en<br>o se establece en la<br>ic/directorio<br>es a jueves de 09:00<br>15:00 hrs., excepto                                                                                                    | ara que el SAT<br>ción adicional<br>a la recepción de la<br>¿Cuál es la<br>Indefinida.<br>E ATENCIÓN<br>Quejas y De<br>país 55 885<br>885 22 222 (<br>Correo electr<br>En el Portal o<br><u>https://www.s</u><br><u>denuncias</u><br>Teléfonos roj<br>MarcaSAT 5                                                                                                    | Plazo máximo para cumplir con la información solicitada         3 días       3 días         a vigencia del trámite o servicio?         Quejas y denuncias         enuncias SAT, desde cualquier parte del 22 222 y para el exterior del país (+52) 55 quejas y denuncias).         ónico: denuncias@sat.gob.mx       del SAT:         sat.gob.mx/portal/public/tramites/quejas-o-jos ubicados en las oficinas del SAT.         5 627 22 728 opción 8.                                                                                                    |  |
| Pla<br>respective<br>20 días<br>haya v<br>respective<br>Consta<br>descar                                                                                                    | zo máximo para que el SAT<br>suelva el trámite o servicio<br>s, a partir de la fecha en que se<br>validado el pago de derechos<br>tivo.<br>Qué documento obtengo al finali<br>servicio?<br>ancias de declaraciones y p<br>gable y firmado electrónicamente.<br>Consultas y dudas<br>MarcaSAT de lunes a viernes de<br>excepto días inhábiles:<br>Atención telefónica: desde cualqui<br>527 22 728 y para el exterior del p<br>728.<br>/ía Chat: https://chat.sat.gob.mx<br>Atención personal en las Oficinas o<br>diversas ciudades del país, como<br>siguiente liga:<br>https://www.sat.gob.mx/portal/publ<br>cos días y horarios siguientes: lunda<br>a 16:00 hrs. y viernes de 08:30 a<br>días inhábiles.              | Plazo máximo p<br>solicite informa<br>10 días posteriores a<br>solicitud.<br>izar el trámite o<br>pagos en archivo<br>CANALES D<br>09:00 a 18:00 hrs.,<br>ier parte del país 55<br>país (+52) 55 627 22<br>del SAT ubicadas en<br>o se establece en la<br>ic/directorio<br>es a jueves de 09:00<br>15:00 hrs., excepto                                                                                                    | ara que el SAT<br>ción adicional<br>a la recepción de la<br>¿Cuál es la<br>Indefinida.<br>E ATENCIÓN<br>Quejas y De<br>país 55 885<br>885 22 222 (<br>Correo electr<br>En el Portal o<br><u>https://www.s</u><br>denuncias<br>Teléfonos roj<br>MarcaSAT 5                                                                                                    | Plazo máximo para cumplir con la información solicitada         3 días       3 días         a vigencia del trámite o servicio?         Quejas y denuncias         enuncias SAT, desde cualquier parte del 22 222 y para el exterior del país (+52) 55 quejas y denuncias).         rónico: denuncias@sat.gob.mx         del SAT:         sat.gob.mx/portal/public/tramites/quejas-o-         tos ubicados en las oficinas del SAT.         5 627 22 728 opción 8.                                                                                                    |  |
| Pla<br>respective for the second second                                                                                                    | zo máximo para que el SAT<br>suelva el trámite o servicio<br>s, a partir de la fecha en que se<br>validado el pago de derechos<br>tivo.<br>Qué documento obtengo al finali<br>servicio?<br>ancias de declaraciones y p<br>gable y firmado electrónicamente.<br>Consultas y dudas<br>MarcaSAT de lunes a viernes de<br>excepto días inhábiles:<br>Atención telefónica: desde cualqui<br>527 22 728 y para el exterior del p<br>728.<br>/ía Chat: <u>https://chat.sat.gob.mx</u><br>Atención personal en las Oficinas d<br>diversas ciudades del país, como<br>siguiente liga:<br><u>https://www.sat.gob.mx/portal/publ</u><br>_os días y horarios siguientes: luna<br>a 16:00 hrs. y viernes de 08:30 a<br>días inhábiles. | Plazo máximo p         Solicite informa         10 días posteriores a         solicitud.         izar el trámite o         pagos en archivo         CANALES D         09:00 a 18:00 hrs.,         ier parte del país 55         país (+52) 55 627 22         del SAT ubicadas en o se establece en la         ic/directorio         es a jueves de 09:00         15:00 hrs., excepto         Informació         a de pago de derech                                                              | ara que el SAT<br>ción adicional<br>a la recepción de la<br>¿Cuál es la<br>Indefinida.<br>E ATENCIÓN<br>Quejas y De<br>país 55 885<br>885 22 222 (<br>Correo electr<br>En el Portal o<br><u>https://www.s</u><br><u>denuncias</u><br>Teléfonos roj<br>MarcaSAT 5<br>m adicional<br>os federales a más<br>tu solicitud y tendrás                                     | Plazo máximo para cumplir con la información solicitada         3 días       3 días         a vigencia del trámite o servicio?         Quejas y denuncias         enuncias SAT, desde cualquier parte del 22 222 y para el exterior del país (+52) 55 quejas y denuncias).         rónico: denuncias@sat.gob.mx         del SAT:         sat.gob.mx/portal/public/tramites/quejas-o-         guejas y denuncias         sat.gob.mx/portal/public/tramites/quejas-o-         tos ubicados en las oficinas del SAT.         5 627 22 728 opción 8.         tardar al tercer día a partir de recibida la s que presentar una nueva. |  |
| Pla<br>respective<br>20 días<br>haya v<br>respective<br>Consta<br>descar                                                                                                    | zo máximo para que el SAT<br>suelva el trámite o servicio<br>s, a partir de la fecha en que se<br>validado el pago de derechos<br>tivo.<br>Qué documento obtengo al finali<br>servicio?<br>ancias de declaraciones y p<br>gable y firmado electrónicamente.<br>Consultas y dudas<br>MarcaSAT de lunes a viernes de<br>excepto días inhábiles:<br>Atención telefónica: desde cualqui<br>527 22 728 y para el exterior del p<br>728.<br>Vía Chat: <u>https://chat.sat.gob.mx</u><br>Atención personal en las Oficinas o<br>diversas ciudades del país, como<br>siguiente liga:<br>nttps://www.sat.gob.mx/portal/publ<br>cos días y horarios siguientes: lune<br>a 16:00 hrs. y viernes de 08:30 a<br>días inhábiles.        | Plazo máximo p         Solicite informa         10 días posteriores a         solicitud.         izar el trámite o         pagos en archivo         CANALES D         09:00 a 18:00 hrs.,         ier parte del país 55         país (+52) 55 627 22         del SAT ubicadas en o se establece en la         ic/directorio         es a jueves de 09:00         15:00 hrs., excepto         Informació         a de pago de derech         claraciones y pagos o         VI de la LFD y la can  | ara que el SAT<br>ción adicional<br>a la recepción de la<br>¿Cuál es la<br>Indefinida.<br>E ATENCIÓN<br>Quejas y De<br>país 55 885<br>885 22 222 (<br>Correo electr<br>En el Portal o<br>https://www.s<br>denuncias<br>Teléfonos roj<br>MarcaSAT 5<br>m adicional<br>os federales a más<br>tu solicitud y tendrás<br>del ejercicio presenta<br>tidad actualizada se | Plazo máximo para cumplir con la información solicitada         3 días       3 días         a vigencia del trámite o servicio?         Quejas y denuncias         enuncias SAT, desde cualquier parte del 22 222 y para el exterior del país (+52) 55 quejas y denuncias).         ónico: denuncias@sat.gob.mx         del SAT:         sat.gob.mx/portal/public/tramites/quejas-o-         tos ubicados en las oficinas del SAT.         5 627 22 728 opción 8.         tardar al tercer día a partir de recibida la s que presentar una nueva.         adas por medios electrónicos señalado se da a conocer en el Anexo 19.   |  |
| Pla<br>respective<br>20 días<br>haya v<br>respective<br>20 días<br>haya v<br>respective<br>10 días<br>haya v<br>respective<br>10 días haya v<br>respective<br>10 días haya v<br>respective<br>10          | zo máximo para que el SAT<br>suelva el trámite o servicio<br>s, a partir de la fecha en que se<br>validado el pago de derechos<br>tivo.<br>Qué documento obtengo al finali<br>servicio?<br>ancias de declaraciones y p<br>gable y firmado electrónicamente.<br>Consultas y dudas<br>MarcaSAT de lunes a viernes de<br>excepto días inhábiles:<br>Atención telefónica: desde cualqui<br>527 22 728 y para el exterior del p<br>728.<br>/ía Chat: <u>https://chat.sat.gob.mx</u><br>Atención personal en las Oficinas o<br>diversas ciudades del país, como<br>siguiente liga:<br>nttps://www.sat.gob.mx/portal/publ<br>.os días y horarios siguientes: lunda<br>a 16:00 hrs. y viernes de 08:30 a<br>días inhábiles.       | Plazo máximo p         solicite informa         10 días posteriores a         solicitud.         izar el trámite o         pagos en archivo         CANALES D         09:00 a 18:00 hrs.,         ier parte del país 55         país (+52) 55 627 22         del SAT ubicadas en o se establece en la         ic/directorio         es a jueves de 09:00         15:00 hrs., excepto         Informació         a de pago de derech         claraciones y pagos ca         VI de la LFD y la cam | ara que el SAT<br>ción adicional<br>a la recepción de la<br>¿Cuál es la<br>Indefinida.<br>E ATENCIÓN<br>Quejas y De<br>país 55 885<br>885 22 222 (<br>Correo electr<br>En el Portal o<br><u>https://www.s</u><br><u>denuncias</u><br>Teléfonos roj<br>MarcaSAT 5<br>MarcaSAT 5                                                                                      | Plazo máximo para cumplir con la información solicitada         3 días       3 días         Quejas y denuncias         enuncias SAT, desde cualquier parte del 22 222 y para el exterior del país (+52) 55 quejas y denuncias).         ónico: denuncias@sat.gob.mx         del SAT:         sat.gob.mx/portal/public/tramites/quejas-o-         ios ubicados en las oficinas del SAT.         5 627 22 728 opción 8.         tardar al tercer día a partir de recibida la se que presentar una nueva.         adas por medios electrónicos señalado se da a conocer en el Anexo 19.                                             |  |

Artículos 31 del CFF; 5, fracción VI de la LFD.

| 126/CFF Solicitud de verificación de domicilio.                                                                                                    |                                                                                                    |                                               |                                                |                             |                                                                                                    |
|----------------------------------------------------------------------------------------------------|----------------------------------------------------------------------------------------------------|-----------------------------------------------|------------------------------------------------|-----------------------------|----------------------------------------------------------------------------------------------------|
| Trámite                                                                                                    | Descripción del trámite o servicio                                                                                                    |                                               |                                                |                             | Monto                                                                                                    |
| Servicio                                                                                                    | Solicita la vorifici                                                                                                    | ación do tu domicilio                         |                                                | iorae modificar su          | Gratuito                                                                                                    |
|                                                                                                    | estado.                                                                                                    |                                               |                                                | iicras mounicar su          | Pago de<br>derechos<br>Costo:                                                                                                    |
| ¿Quién puede                                                                                                    | solicitar el trámit                                                                                                    | e o servicio?                                 |                                                | Cuándo se preser            | nta?                                                                                                    |
| <ul> <li>Personas físicas</li> </ul>                                                                                                    | 5.                                                                                                    |                                               | Cuando lo reguiera                             | S.                          |                                                                                                    |
| Personas morale                                                                                                    | es.                                                                                                    |                                               |                                                |                             |                                                                                                    |
| ¿Dónde puedo p                                                                                                    | resentarlo?                                                                                                    | En el Portal del SA                           | Г:                                             |                             |                                                                                                    |
|                                                                                                    |                                                                                                    | https://www.sat.gob.                          | mx/portal/private/apl                          | icacion/mi-portal           |                                                                                                    |
|                                                                                                    | INFORMA                                                                                                    | CIÓN PARA REALIZ                              | AR EL TRÁMITE O                                | SERVICIO                    |                                                                                                    |
|                                                                                                    | ¿Qué tei                                                                                                    | ngo que hacer para i                          | ealizar el trámite o                           | servicio?                   |                                                                                                    |
| 1. Ingresa al Portal                                                                                                    | del SAT en la liga                                                                                                    | del apartado ¿Dónde                           | e puedo presentarlo                            | o?                          |                                                                                                    |
| 2. Registra en <b>Mi p</b>                                                                                                    | oortal, captura tu R                                                                                                    | RFC, Contraseña y elig                        | ge Iniciar sesión.                             |                             |                                                                                                    |
| 3. Selecciona la op                                                                                                    | ción de Servicios                                                                                                    | por Internet / Servic                         | ios o solicitudes / \$                         | Solicitud y aparece         | rá un formulario.                                                                                                    |
| Requisita el form                                                                                                    | nulario conforme a                                                                                                    | lo siguiente:                                 |                                                |                             |                                                                                                    |
| <ul> <li>DOMICILIO; en estado del domir<br/>/ Examinar, sela el Acuse de rea guárdalo.</li> <li>4. Revisa tu caso a ser así, contarás</li> <li>5. Espera la visita a</li> </ul> | <ul> <li>DOMICILIO; en Dirigido a: SAT, en *Asunto: Solicitud de verificación de domicilio, en Descripción: Actualizar el estado del domicilio. Si deseas anexar información relacionada con el servicio, selecciona el botón Adjuntar Archivo / Examinar, selecciona el documento digitalizado en formato PDF y elige Cargar; oprime el botón Enviar, se genera el Acuse de recepción que contiene el folio del trámite con el que puedes dar seguimiento a tu aviso, imprímelo o guárdalo.</li> <li>Revisa tu caso de aclaración en un plazo de 10 días para verificar si se te solicitó información adicional, en caso de ser así, contarás con 10 días para entregarla, si excedes ese plazo es necesario ingresar nuevamente tu solicitud.</li> </ul> |                                               |                                                |                             | cripción: Actualizar el<br>otón Adjuntar Archivo<br>otón Enviar, se genera<br>a tu aviso, imprímelo o<br>adicional, en caso de<br>mente tu solicitud. |
| 6. Para verificar la                                                                                                    | a respuesta a tu a                                                                                                    | aviso, ingresa al Por                         | tal del SAT, dentro                            | del plazo de 3 m            | eses posteriores a la                                                                                                    |
| https://www.sat.                                                                                                    | nob mx/portal/priva                                                                                                    | mero de lollo, en.<br>ate/anlicacion/mi-norta | 1                                              |                             |                                                                                                    |
| de acuerdo a lo                                                                                                    | siquiente:                                                                                                    |                                               | <u>u</u>                                       |                             |                                                                                                    |
| En <b>Mi portal</b> , c                                                                                                    | aptura tu RFC e i                                                                                                    | ingresa tu contraseña                         | a; selecciona la opc<br>ámite y verifica la so | ión: Servicios por          | Internet / Servicio o                                                                                                    |
|                                                                                                    | <b>nouna</b> , captara or                                                                                                    | Qué requisitos                                | debo cumplir?                                  | indelon otorgada a te       |                                                                                                    |
| No se requiere entrega                                                                                                    | ar documentación                                                                                                    | 6444 44                                       |                                                |                             |                                                                                                    |
|                                                                                                    |                                                                                                    | Con qué condicio                              | nes debo cumplir?                              |                             |                                                                                                    |
| Contar con Contraseñ:                                                                                                    | a                                                                                                    |                                               |                                                |                             |                                                                                                    |
|                                                                                                    | SEGUIMI                                                                                                    |                                               |                                                | SERVICIO                    |                                                                                                    |
| · Cómo nuodo dor                                                                                                    |                                                                                                    |                                               |                                                |                             |                                                                                                    |
| ¿como puedo dar                                                                                                    | seguimento al tra                                                                                                    | amile o servicio?                             | para emitir la re                              | esolución de este t         | rámite o servicio?                                                                                                    |
| • En el Portal del SAT, con el número de folio que se Sí, verificación e<br>encuentra en el Acuse de recepción.                                                                 |                                                                                                    |                                               | Sí, verificación en e                          | el domicilio solicitado     | 0.                                                                                                    |
|                                                                                                    |                                                                                                    | Resolución del t                              | rámite o servicio                              |                             |                                                                                                    |
| La autoridad verifica o<br>datos de ubicación en                                                                                                    | que los datos del o<br>el RFC.                                                                                                    | domicilio fiscal sean                         | correctos y de ser e                           | el caso actualiza la        | situación fiscal de los                                                                                                    |
| Plazo máximo par<br>resuelva el trámi                                                                                                    | ra que el SAT<br>te o servicio                                                                                                    | Plazo máximo p<br>solicite informa            | ara que el SAT<br>ción adicional               | Plazo máximo p<br>informaci | oara cumplir con la<br>ón solicitada                                                                                                    |
| 3 meses.                                                                                                    |                                                                                                    | 10 días.                                      |                                                | 10 días.                    |                                                                                                    |
| ¿Qué documento                                                                                                    | o obtengo al finali<br>servicio?                                                                                                    | zar el trámite o                              | ¿Cuál es la vigencia del trámite o servicio?   |                             |                                                                                                    |
| <ul><li>Acuse de recept</li><li>Acuse de respué</li></ul>                                                                                                    | ción.<br>esta.                                                                                                    |                                               | Indefinida.                                    |                             |                                                                                                    |

| CANALES DE ATENCIÓN                                                                                                    |                                                                                                    |  |  |  |  |
|----------------------------------------------------------------------------------------------------|----------------------------------------------------------------------------------------------------|--|--|--|--|
| Consultas y dudas                                                                                                    | Quejas y denuncias                                                                                                    |  |  |  |  |
| <ul> <li>MarcaSAT de lunes a viernes de 09:00 a 18:00 hrs., excepto días inhábiles:<br/>Atención telefónica: desde cualquier parte del país 55 627 22 728 y para el exterior del país (+52) 55 627 22 728.<br/>Vía Chat: <u>https://chat.sat.gob.mx</u></li> <li>Atención personal en las Oficinas del SAT ubicadas en diversas ciudades del país, como se establece en la siguiente liga:<br/><u>https://www.sat.gob.mx/portal/public/directorio</u><br/>Los días y horarios siguientes: lunes a jueves de 09:00 a 16:00 hrs. y viernes de 08:30 a 15:00 hrs., excepto días inhábiles.</li> </ul> | <ul> <li>Quejas y Denuncias SAT, desde cualquier parte del país 55 885 22 222 y para el exterior del país (+52) 55 885 22 222 (quejas y denuncias).</li> <li>Correo electrónico: <u>denuncias@sat.gob.mx</u></li> <li>En el Portal del SAT: <u>https://www.sat.gob.mx/portal/public/tramites/quejas-o-denuncias</u></li> <li>Teléfonos rojos ubicados en las oficinas del SAT.</li> <li>MarcaSAT 55 627 22 728 opción 8.</li> </ul> |  |  |  |  |
| Informació                                                                                                    | n adicional                                                                                                    |  |  |  |  |
| No aplica.                                                                                                    |                                                                                                    |  |  |  |  |
| Fundamer                                                                                                    | nto jurídico                                                                                                    |  |  |  |  |

Artículos 10, 18 y 27 del CFF; 297 del CFPC.

| 127/CFF Solicitud de constancia de inscripción al padrón de contribuyentes de bebidas alcohólicas en el RFC. |                                                                                                    |                                                                 |                                                                         |                                                                                                    |                                                     |
|----------------------------------------------------------------------------------------------------|----------------------------------------------------------------------------------------------------|-----------------------------------------------------------------|-------------------------------------------------------------------------|----------------------------------------------------------------------------------------------------|-----------------------------------------------------|
| Trán                                                                                                    | nite                                                                                                    |                                                                 | Descripción del                                                         | trámite o servicio                                                                                                    | Monto                                               |
| Serv                                                                                                    | Servicio Solicita la reexpedición de tu constancia                                                                                                    |                                                                 | stancia de inscripción al Padrón de                                     | Gratuito                                                                                                    |                                                     |
|                                                                                                    |                                                                                                    | Contribuyentes de Bebidas Alcohólicas en el RFC.                |                                                                         |                                                                                                    | Pago de<br>derechos<br>Costo:<br>variable           |
|                                                                                                    | ¿Quién puede                                                                                                    | solicitar el trámit                                             | te o servicio?                                                          | ¿Cuándo se preser                                                                                                    | nta?                                                |
| •                                                                                                    | Personas morale                                                                                                    | es.                                                             |                                                                         | Cuando lo requieras.                                                                                                    |                                                     |
| •                                                                                                    | Personas físicas                                                                                                    | S.                                                              |                                                                         |                                                                                                    |                                                     |
| Insc                                                                                                    | ritas en el padrón                                                                                                    | de bebidas alcohó                                               | licas.                                                                  |                                                                                                    |                                                     |
|                                                                                                    | ¿Dónde puedo p                                                                                                    | resentarlo?                                                     | En el portal del SA <sup>-</sup>                                        | Г:                                                                                                    |                                                     |
|                                                                                                    |                                                                                                    |                                                                 | https://www.sat.gob.                                                    | mx/portal/private/aplicacion/mi-portal                                                                                             |                                                     |
|                                                                                                    |                                                                                                    | INFORM                                                          | ACIÓN PARA REALIZ                                                       | ZAR EL TRÁMITE O SERVICIO                                                                                                    |                                                     |
|                                                                                                    |                                                                                                    | ¿Qué te                                                         | ngo que hacer para                                                      | realizar el trámite o servicio?                                                                                                    |                                                     |
| 1.                                                                                                    | Ingresa en la lig                                                                                                    | a del apartado ¿D                                               | ónde puedo presenta                                                     | arlo?                                                                                                    |                                                     |
| 2.                                                                                                    | En <b>Mi portal</b> , ca                                                                                                    | ptura tu RFC, Cor                                               | ntraseña y elige <b>Inicia</b>                                          | r sesión.                                                                                                    |                                                     |
| 3.                                                                                                    | Selecciona la op                                                                                                    | oción <b>Servicios po</b>                                       | or Internet / Servicio                                                  | o solicitudes / Solicitud y aparecerá ur                                                                                           | ı formulario.                                       |
| 4.                                                                                                    | Requisita el forn                                                                                                    | nulario conforme a                                              | lo siguiente:                                                           |                                                                                                    |                                                     |
|                                                                                                    | En el apartado Descripción del Servicio, en la pestaña <b>Trámite</b> selecciona la opción SOL_CONST_INS_PCBA; en <b>Dirigido a:</b> SAT, en <b>*Asunto:</b> Solicitud de constancia de bebidas; <b>Descripción:</b> Solicitud de constancia de inscripción al Padrón de Contribuyentes de Bebidas Alcohólicas. Para anexar la información relacionada con el servicio, selecciona el botón <b>Adjuntar Archivo / Examinar</b> , selecciona el archivo digitalizado y elige <b>Cargar</b> . |                                                                 |                                                                         |                                                                                                    |                                                     |
| 5.                                                                                                    | Oprime el botón<br>seguimiento a tu                                                                                                    | Enviar, se gene<br>solicitud, impríme                           | ra el <b>Acuse de rece</b> p<br>elo o guárdalo.                         | oción que contiene el folio del trámite c                                                                                          | on el que puedes dar                                |
| 6.                                                                                                    | Revisa tu caso o<br>información adio<br>ingresar nuevan                                                                                                    | dentro del plazo d<br>cional, en caso de<br>nente tu solicitud. | e 10 días posteriores<br>ser así, contarás co                           | a la presentación de tu solicitud para ve<br>n 10 días para entregarla, si excedes e                                               | erificar si se te solicitó<br>se plazo es necesario |
| 7.                                                                                                    | <sup>7</sup> . Obtén la hoja de pago de derechos, realizando los pasos 1 y 2 e ingresa a Servicios por Internet / Servicio o solicitudes / Consultas, captura el número de folio de tu trámite, selecciona el apartado NOTAS donde se mostrará la hoja de ayuda (e5cinco) pre-llenada.                                                                                                    |                                                                 |                                                                         | Internet / Servicio o<br>AS donde se mostrará                                                                                      |                                                     |
| 8.                                                                                                    | Realiza el pago                                                                                                    | de derechos en la                                               | Institución de crédito                                                  | autorizada por la TESOFE de tu prefere                                                                                             | ncia.                                               |
|                                                                                                    | Envía el compro<br>o solicitudes /<br>documento PDF                                                                                                    | bante de pago de<br><b>Consultas</b> captur<br>del comprobante  | derechos realizando<br>ra el folio del trámite;<br>del pago de derechos | los pasos 1 y 2 e ingresa a <b>Servicios p</b><br>selecciona Adjuntar Archivo: elige Exa<br>federales, selecciona Cargar y Enviar. | or Internet / Servicio<br>aminar y selecciona el    |

| 9.                                                                                              | . Ingresa al Portal del SAT, dentro del plazo de 10 días posteriores a la presentación del trámite, con el número de folio para verificar la respuesta a tu solicitud, en: <u>https://www.sat.gob.mx/portal/private/aplicacion/mi-portal</u> de acuerdo a lo siguiente:                                                                                           |                                                                      |                                                                            |                                                                                                    |  |  |
|-------------------------------------------------------------------------------------------------|----------------------------------------------------------------------------------------------------|----------------------------------------------------------------------|----------------------------------------------------------------------------|----------------------------------------------------------------------------------------------------|--|--|
|                                                                                                 | En <b>Mi portal</b> , captura tu RFC e ingresa tu Contraseña; selecciona la opción: <b>Servicios por Internet</b> / <b>Servicio o</b><br><b>solicitudes</b> / <b>Consulta</b> ; captura el número de folio del trámite y verifica la solución otorgada a tu solicitud; si tu<br>solicitud fue resuelta, obtendrás <b>Acuse de respuesta</b> imprímelo o guárdalo. |                                                                      |                                                                            |                                                                                                    |  |  |
|                                                                                                 |                                                                                                    | ¿Qué requisitos                                                      | debo cumplir?                                                              |                                                                                                    |  |  |
| 1.                                                                                              | Original del recibo bancario de pag                                                                                                    | o de contribuciones fe                                               | ederales, productos                                                        | v aprovechamientos con sello digital.                                                                                                 |  |  |
| 2.                                                                                              | <ol> <li>Identificación oficial vigente del contribuyente o representante legal, cualquiera de las señaladas en el Apartado I.<br/>Definiciones; punto 1.2. Identificaciones oficiales, comprobantes de domicilio e Instrumentos para acreditar la<br/>representación, inciso A) Identificación oficial, del presente Anexo (original).</li> </ol>                |                                                                      |                                                                            |                                                                                                    |  |  |
| En c                                                                                            | aso de representación legal                                                                                                    |                                                                      |                                                                            |                                                                                                    |  |  |
| 3.                                                                                              | En caso de personas morales, cu<br>Definiciones; punto 1.2. Identifica<br>representación, inciso C) Instrum<br>Anexo. (copia certificada).                                                                                                    | ualquiera de los pod<br>aciones oficiales, co<br>nentos para acredit | eres señalados en<br>omprobantes de do<br>ar la representació              | los numerales 2, 3 y 4 del <b>Apartado I.</b><br>micilio e Instrumentos para acreditar la<br>n, así como el numeral 1.3. del presente |  |  |
|                                                                                                 |                                                                                                    | ¿Con qué condicio                                                    | nes debo cumplir?                                                          | •                                                                                                    |  |  |
| No a                                                                                            | plica.                                                                                                    |                                                                      |                                                                            |                                                                                                    |  |  |
|                                                                                                 | SEGUIMIE                                                                                                    | ENTO Y RESOLUCIÓ                                                     | N DEL TRÁMITE C                                                            | SERVICIO                                                                                                    |  |  |
| ć(                                                                                              | Cómo puedo dar seguimiento al trá                                                                                                    | ámite o servicio?                                                    | ¿El SAT llevará a para emitir la r                                         | cabo alguna inspección o verificación<br>esolución de este trámite o servicio?                                                        |  |  |
| En el Portal del SAT, con el número de folio que se No.     encuentra en el Acuse de recepción. |                                                                                                    |                                                                      | No.                                                                        |                                                                                                    |  |  |
|                                                                                                 |                                                                                                    | Resolución del t                                                     | rámite o servicio                                                          |                                                                                                    |  |  |
| Si cu                                                                                           | imples con los requisitos, recibes tu                                                                                                    | Constancia de inscrip                                                | ción al Padrón de B                                                        | ebidas Alcohólicas.                                                                                                    |  |  |
| P                                                                                               | lazo máximo para que el SAT<br>resuelva el trámite o servicio                                                                                                    | Plazo máximo p<br>solicite informa                                   | ara que el SAT<br>ción adicional                                           | Plazo máximo para cumplir con la<br>información solicitada                                                                            |  |  |
| 10 d                                                                                            | ías.                                                                                                    | 10 días.                                                             |                                                                            | 10 días.                                                                                                    |  |  |
|                                                                                                 | ¿Qué documento obtengo al finali<br>servicio?                                                                                                    | zar el trámite o                                                     | ¿Cuál es la                                                                | a vigencia del trámite o servicio?                                                                                                    |  |  |
| •                                                                                               | Acuse de recepción.                                                                                                    |                                                                      | Indefinida, hasta q                                                        | ue realice un nuevo trámite y obtenga una                                                                                             |  |  |
| •                                                                                               | Acuse de respuesta.<br>Constancia de inscripción al Padró<br>de Bebidas Alcohólicas del RFC.                                                                                                    | n de Contribuyentes                                                  |                                                                            |                                                                                                    |  |  |
|                                                                                                 |                                                                                                    | CANALES D                                                            | E ATENCIÓN                                                                 |                                                                                                    |  |  |
|                                                                                                 | Consultas y dudas                                                                                                    |                                                                      |                                                                            | Quejas y denuncias                                                                                                    |  |  |
| •                                                                                               | MarcaSAT de lunes a viernes de                                                                                                    | 09:00 a 18:00 hrs                                                    | Queias v De                                                                | enuncias SAT, desde cualquier parte del                                                                                               |  |  |
|                                                                                                 | excepto días inhábiles:                                                                                                    | , ,                                                                  | país 55 885                                                                | 22 222 y para el exterior del país (+52) 55                                                                                           |  |  |
|                                                                                                 | Atención telefónica: desde cualqui                                                                                                    | er parte del país 55                                                 | 885 22 222 (                                                               | quejas y denuncias).                                                                                                    |  |  |
|                                                                                                 | 627 22 728 y para el exterior del p<br>728.                                                                                                    | ais (+52) 55 627 22                                                  | Correo electi     En el Portal (                                           | onico: <u>denuncias@sat.gob.mx</u><br>del SAT·                                                                                        |  |  |
|                                                                                                 | Vía Chat: <u>https://chat.sat.gob.mx</u>                                                                                                    |                                                                      | https://www.s                                                              | sat.gob.mx/portal/public/tramites/quejas-o-                                                                                           |  |  |
| •                                                                                               | Atención personal en las oficinas o                                                                                                    | lel SAT ubicadas en                                                  | denuncias                                                                  |                                                                                                    |  |  |
|                                                                                                 | diversas ciudades del país, como<br>siguiente liga:                                                                                                    | se establece en la                                                   | Teléfonos ro                                                               | os ubicados en las oficinas del SAT.                                                                                                  |  |  |
|                                                                                                 | https://www.sat.gob.mx/portal/publi                                                                                                    | c/directorio                                                         | MarcaSA1 5                                                                 | 5 627 22 728 opción 8.                                                                                                    |  |  |
|                                                                                                 | Los días y horarios siguientes: lune<br>a 16:00 hrs. y viernes de 08:30 a<br>días inhábiles.                                                                                                    | es a jueves de 09:00<br>15:00 hrs., excepto                          |                                                                            |                                                                                                    |  |  |
| •                                                                                               | Preguntas frecuentes:                                                                                                    |                                                                      |                                                                            |                                                                                                    |  |  |
|                                                                                                 | https://www.sat.gob.mx/portal/publi                                                                                                    | c/tramites/inscribete                                                |                                                                            |                                                                                                    |  |  |
|                                                                                                 |                                                                                                    |                                                                      |                                                                            |                                                                                                    |  |  |
| FLoo                                                                                            |                                                                                                    | Informació                                                           | n adicional                                                                |                                                                                                    |  |  |
|                                                                                                 | sto del trámite es variable, conforme                                                                                                    | Informació                                                           | n adicional                                                                | alizada se da a conocer en el Anexo 19                                                                                                |  |  |
|                                                                                                 | osto del trámite es variable, conforme                                                                                                    | Informació<br>al artículo 5 de la LF<br>Fundamer                     | n adicional<br>D y la cantidad actu<br>to iurídico                         | alizada se da a conocer en el Anexo 19.                                                                                               |  |  |
| Artío                                                                                           | ulos 31 del CEE: 10 de la LIERS: 5.5                                                                                                    | Informació<br>al artículo 5 de la LF<br>Fundamen                     | n adicional<br>D y la cantidad actu<br>to jurídico<br>Regla 5 3 1, do lo P | alizada se da a conocer en el Anexo 19.                                                                                               |  |  |

| 128/CFF Aclaració                                                                                                    | 128/CFF Aclaración de requerimientos, multas o comunicados de obligaciones omitidas por motivo de la vigilancia<br>del cumplimiento en materia de presentación de declaraciones. |                                                                                                    |                                                                                                    |                                                                                                    |  |
|----------------------------------------------------------------------------------------------------|----------------------------------------------------------------------------------------------------|----------------------------------------------------------------------------------------------------|----------------------------------------------------------------------------------------------------|----------------------------------------------------------------------------------------------------|--|
| Trámite                                                                                                    |                                                                                                    | Descripción del trámite o servicio Monto                                                                                                    |                                                                                                    |                                                                                                    |  |
| Servicio                                                                                                    | Aclara ante la a                                                                                                    | autoridad fiscal, el re                                                                                                    | querimiento, multa o comunicado de                                                                                                    | Gratuito                                                                                                    |  |
|                                                                                                    | obligaciones fis<br>declaraciones cu                                                                                                    | scales omitidas en<br>lando consideres que                                                                                                    | materia de presentación de las<br>es improcedente.                                                                                                    | Pago de<br>derechos<br>Costo:                                                                                                    |  |
| ¿Quién pued                                                                                                    | e solicitar el trámi                                                                                                    | te o servicio?                                                                                                    | ¿Cuándo se presen                                                                                                    | ta?                                                                                                    |  |
| Personas físicas y morales.                                                                                                    |                                                                                                    |                                                                                                    | <ul> <li>Requerimientos: dentro de los qua la recepción.</li> <li>Multa: Dentro del plazo de siguientes a aquél en que surta e</li> <li>Comunicados: en cualquier mom</li> </ul>                                                                     | uince días posteriores<br>treinta días hábiles<br>fectos su notificación<br>ento.                                                                     |  |
| ¿Dónde puedo                                                                                                    | presentarlo?                                                                                                    | En el Portal del SA                                                                                                    | Γ:                                                                                                    |                                                                                                    |  |
|                                                                                                    |                                                                                                    | https://www.sat.gob.                                                                                                    | nte liga:<br>mv/nortal/nrivate/anlicacion/mi-nortal                                                                                                    |                                                                                                    |  |
|                                                                                                    | INFORM                                                                                                    | ACIÓN PARA REALIZ                                                                                                    | AR EL TRÁMITE O SERVICIO                                                                                                    |                                                                                                    |  |
|                                                                                                    | Qué te                                                                                                    | ngo que hacer para i                                                                                                    | realizar el trámite o servicio?                                                                                                    |                                                                                                    |  |
| 1 Ingresa al Port                                                                                                    |                                                                                                    | a del anartado <b>¿Dónd</b>                                                                                                    | e nuedo presentarlo?                                                                                                    |                                                                                                    |  |
| 2. Captura tu RF                                                                                                    | C y Contraseña, y e                                                                                                    | lige <b>Iniciar sesión</b> .                                                                                                    |                                                                                                    |                                                                                                    |  |
| 3. Selecciona <b>Se</b>                                                                                                    | rvicios por Interne                                                                                                    | t / Aclaraciones / Sol                                                                                                    | icitud y                                                                                                    |                                                                                                    |  |
| 4. Requisita el fo                                                                                                    | rmulario electrónico                                                                                                    | conforme a lo siguien                                                                                                    | te:                                                                                                    |                                                                                                    |  |
| En el apartado                                                                                                    | Descripción del S                                                                                                    | ervicio, en la opción <sup>-</sup>                                                                                                    | Frámite, elige:                                                                                                    |                                                                                                    |  |
| a) <b>REQ O</b>                                                                                                    | COMUNICADO PO                                                                                                    | R OMISIONES, tratá                                                                                                    | ndose de aclaraciones por comunicado                                                                                                    | s o requerimientos de                                                                                                    |  |
| obligacio<br>b) <b>MULTA</b>                                                                                                    | ones omitidas a la q<br>S CONTROL DE                                                                                                    | ue estas sujeto.<br>OBLIGACIONES, t                                                                                                    | ratándose de aclaraciones por m                                                                                                    | ultas, derivadas del                                                                                                    |  |
| procedin                                                                                                    | niento de vigilancia                                                                                                    | de obligaciones en ma                                                                                                    | teria de presentación de declaraciones.                                                                                                    | · ·· · <b>,</b>                                                                                                    |  |
| * <b>Asunto</b><br>Señala l<br>periodo)<br>informac<br>formato<br>obtén el                                                                       | : Aclaración de rec<br>os datos del requeri<br>, así como los mo<br>ión contenida en<br>PDF indicados en<br>acuse de recepción                                                   | querimientos o multas<br>miento, multa o comur<br>tivos, razonamientos,<br>el requerimiento, mul<br>el apartado ¿Qué rec<br>o con el que puedes da | s o comunicados de obligaciones omition<br>nicado (número de oficio o comunicado,<br>hechos y causas por los que no está<br>ta o comunicado Adjunta los docume<br>quisitos debo cumplir? y elige Cargar<br>ar seguimiento a tu Aclaración, imprímeto | das; en <b>Descripción:</b><br>declaraciones omisas,<br>as de acuerdo con la<br>entos digitalizados en<br>selecciona <b>Enviar</b> , y<br>o guárdalo. |  |
|                                                                                                    |                                                                                                    | ¿Qué requisitos                                                                                                    | s debo cumplir?                                                                                                    |                                                                                                    |  |
| Documentación que                                                                                                    | compruebe la impro                                                                                                    | ocedencia del requerim                                                                                                    | niento, comunicado o multa.                                                                                                    |                                                                                                    |  |
|                                                                                                    |                                                                                                    | ¿Con qué condicio                                                                                                    | nes debo cumplir?                                                                                                    |                                                                                                    |  |
| Contar con Contrase                                                                                                    | ña.                                                                                                    |                                                                                                    |                                                                                                    |                                                                                                    |  |
|                                                                                                    | SEGUIMI                                                                                                    | ENTO Y RESOLUCIÓ                                                                                                    | ON DEL TRÁMITE O SERVICIO                                                                                                    |                                                                                                    |  |
| ¿Cómo puedo da                                                                                                    | r seguimiento al ti                                                                                                    | ámite o servicio?                                                                                                    | ¿El SAT llevará a cabo alguna inspección o verificacio<br>para emitir la resolución de este trámite o servicio?                                                                                                    |                                                                                                    |  |
| Portal del SAT:                                                                                                    |                                                                                                    |                                                                                                    | No.                                                                                                    |                                                                                                    |  |
| <ul> <li>Ingresa</li> <li>puedo p</li> </ul>                                                                                                    | a través de la liga o<br><b>resentarlo</b>                                                                                                    | del apartado ¿Dónde                                                                                                    |                                                                                                    |                                                                                                    |  |
| <ul> <li>Captura<br/>sesión.</li> </ul>                                                                                                    | tu RFC y Contras                                                                                                    | seña, y elige <b>Iniciar</b>                                                                                                    |                                                                                                    |                                                                                                    |  |
| Seleccio                                                                                                    | na la opción <b>Serv</b>                                                                                                    | icios por Internet /                                                                                                    |                                                                                                    |                                                                                                    |  |
| Aclaraciones / Consulta e ingresa el Número<br>de Folio de envío o recepción de tu aclaración y<br>verifica la solución otorgada a tu solicitud. |                                                                                                    |                                                                                                    |                                                                                                    |                                                                                                    |  |
|                                                                                                    |                                                                                                    | Resolución del t                                                                                                    | rámite o servicio                                                                                                    |                                                                                                    |  |
| El SAT valorará la in                                                                                                    | formación proporcio                                                                                                    | El SAT valorará la información proporcionada y emitirá respuesta a tu aclaración.                                                                  |                                                                                                    |                                                                                                    |  |

| Plazo máximo para que el SAT Plazo máximo para resuelva el trámite o servicio solicite informad                                                                                                    |                       | ara que el SAT<br>ción adicional                                                                                                    | Plazo máximo para cumplir con la<br>información solicitada                                                                                                    |
|----------------------------------------------------------------------------------------------------|-----------------------|----------------------------------------------------------------------------------------------------|----------------------------------------------------------------------------------------------------|
| 6 días.                                                                                                    | Dentro de los 6 días. |                                                                                                    | 10 días.                                                                                                    |
| ¿Qué documento obtengo al final servicio?                                                                                                    | izar el trámite o     | ¿Cuál es la                                                                                                    | a vigencia del trámite o servicio?                                                                                                    |
| Acuse de recibo.                                                                                                    |                       | Indefinida.                                                                                                    |                                                                                                    |
|                                                                                                    | CANALES D             | E ATENCIÓN                                                                                                    |                                                                                                    |
| Consultas y dudas                                                                                                    | ;                     |                                                                                                    | Quejas y denuncias                                                                                                    |
| <ul> <li>Consultas y dudas</li> <li>MarcaSAT de lunes a viernes de 09:00 a 18:00 hrs., excepto días inhábiles:<br/>Atención telefónica: desde cualquier parte del país 55 627 22 728 opciones 9 / 2 y para el exterior del país (+52) 55 627 22 728.<br/>Vía Chat: https://chat.sat.gob.mx</li> <li>Oficina virtual. Podrás acceder a este canal de atención al agendar tu cita en la siguiente liga:<br/>https://citas.sat.gob.mx/</li> <li>Atención personal en las oficinas del SAT ubicadas en diversas ciudades del país, como se establece en la siguiente liga:<br/>https://www.sat.gob.mx/portal/public/directorio<br/>Los días y horarios siguientes: lunes a jueves de 09:00 a 16:00 hrs. y viernes de 08:30 a 15:00 hrs., excepto</li> </ul> |                       | <ul> <li>Quejas y De<br/>país 55 885<br/>885 22 222 (</li> <li>Correo electr</li> <li>En el Portal o<br/><u>https://www.s</u><br/><u>denuncias</u></li> <li>Teléfonos roj</li> <li>MarcaSAT 55</li> </ul> | enuncias SAT, desde cualquier parte del<br>22 222 y para el exterior del país (+52) 55<br>quejas y denuncias).<br>'ónico: <u>denuncias@sat.gob.mx</u><br>del SAT:<br><u>sat.gob.mx/portal/public/tramites/quejas-o-</u><br>jos ubicados en las oficinas del SAT.<br>5 627 22 728 opción 8. |
|                                                                                                    | Informació            | n adicional                                                                                                    |                                                                                                    |
| No aplica.                                                                                                    |                       |                                                                                                    |                                                                                                    |
|                                                                                                    | Fundamen              | to jurídico                                                                                                    |                                                                                                    |

#### r undamento junaico

Artículos 17-D, 33, 33-A, 41 y 82 del CFF; 46 del RCFF; Regla 2.9.13. de la RMF.

.....

| 134/CFF Solicitud para el ofrecimiento, ampliación, sustitución de garantía del interés fiscal y solicitud de avalúo<br>(en caso de ofrecimiento de bienes) o avalúo practicado por personas autorizadas. |                                      |                                                                                                    |                                                                                                    |  |  |
|----------------------------------------------------------------------------------------------------|--------------------------------------|----------------------------------------------------------------------------------------------------|----------------------------------------------------------------------------------------------------|--|--|
| Trámite                                                                                                    | Descripción del                      | Monto                                                                                                    |                                                                                                    |  |  |
| Servicio                                                                                                    | Garantiza tus adeudos fiscales, para | que la autoridad no inicie su cobro o                                                                                                    | Gratuito                                                                                                    |  |  |
|                                                                                                    | bien, cuando los hayas impugnado.    |                                                                                                    | Pago de<br>derechos<br>Costo:                                                                                                    |  |  |
| ¿Quién puede                                                                                                    | solicitar el trámite o servicio?     | ¿Cuándo se presenta?                                                                                                    |                                                                                                    |  |  |
| Personas físicas                                                                                                    | S.                                   | Ofrecimiento:                                                                                                    |                                                                                                    |  |  |
| Personas morales.                                                                                                    |                                      | <ul> <li>Dentro de los treinta días siguientes a aquel en que<br/>surta efectos la notificación de la resolución sobre la<br/>cual garantices el interés fiscal.</li> </ul>                                                               |                                                                                                    |  |  |
|                                                                                                    |                                      | <ul> <li>Cuando solicites el pago a plazos sobre adeudos<br/>relacionados, inmersos o que deriven de la comisión<br/>de algún delito de carácter fiscal, por el cual se haya<br/>presentado la denuncia o querella respectiva.</li> </ul> |                                                                                                    |  |  |
|                                                                                                    |                                      | Cuando incumplas con dos paro monto.                                                                                                    | ialidades en tiempo y                                                                                                    |  |  |
|                                                                                                    |                                      | Ampliación o actualización:                                                                                                    |                                                                                                    |  |  |
|                                                                                                    |                                      | <ul> <li>Cada año, el plazo empieza a<br/>emisión del oficio de aceptación<br/>si la misma continúa siendo sufio<br/>en tanto dichas condiciones no ca</li> </ul>                                                                         | contar a partir de la<br>de la garantía; o bien,<br>ciente y vigente, hasta<br>ambien.                                               |  |  |
|                                                                                                    |                                      | <ul> <li>Tratándose de cartas de crédito<br/>días siguientes a la modificación<br/>por ampliación o disminución<br/>disponible y/o cuando se actualio</li> </ul>                                                                          | <ul> <li>, dentro de los cinco</li> <li>) de su texto original,</li> <li>del monto máximo</li> <li>e la fecha de vigencia</li> </ul> |  |  |
|                                                                                                    |                                      | Sustitución y avalúo:                                                                                                    |                                                                                                    |  |  |
|                                                                                                    |                                      | Cuando lo requieras.                                                                                                    |                                                                                                    |  |  |

solicitud, con el acuse de presentación.

|               | ¿Dónde puedo presentarlo?                                                                                                    | En las Oficinas de l                                                                                | Recaudación del SAT:                                                                                                    |  |  |
|---------------|----------------------------------------------------------------------------------------------------|----------------------------------------------------------------------------------------------------|----------------------------------------------------------------------------------------------------|--|--|
|               |                                                                                                    | Ubicadas en los dom                                                                                 | icilios señalados en la siguiente liga:                                                                                                    |  |  |
|               |                                                                                                    | https://www.sat.gob.                                                                                | mx/portal/public/directorio                                                                                                    |  |  |
|               |                                                                                                    | Los días y horarios s                                                                               | siguientes: Lunes a viernes de 8:00 a 14:30 hrs. en la Oficialía                                                                                                    |  |  |
|               |                                                                                                    | de partes de Recauc                                                                                 | lación.                                                                                                    |  |  |
|               | INFORM                                                                                                    | ACION PARA REALIZ                                                                                   | AR EL TRAMITE O SERVICIO                                                                                                    |  |  |
|               | ¿Qué te                                                                                                    | ngo que hacer para i                                                                                | realizar el trámite o servicio?                                                                                                    |  |  |
| En f          | orma presencial:                                                                                                    |                                                                                                    |                                                                                                    |  |  |
| 1.            | Acude a la ADR que corresponda<br>requisitos debo cumplir?                                                                                                    | a a tu domicilio fiscal o                                                                           | con la documentación que se menciona en el apartado ¿Qué                                                                                                    |  |  |
| 2.            | 2. Entrega la documentación solicitada al personal que atenderá tu trámite.                                                                                                    |                                                                                                    |                                                                                                    |  |  |
| 3.            | Recibe el escrito libre sellado com                                                                                                    | io acuse de recibo.                                                                                 |                                                                                                    |  |  |
| 4.            | Si no cumples con alguno de los<br>de 15 días siguientes a la recept<br>entregar dentro del plazo de 15 d<br>haces dentro de dicho plazo o la<br>presentes una nueva.                                                                                                    | puntos señalados en e<br>ción de tu solicitud, se<br>ías siguientes a aquel<br>proporcionas de mane | el apartado ¿Qué requisitos debo cumplir?, dentro del plazo<br>e te podrá requerir información adicional, misma que deberás<br>en que surta efectos la notificación del requerimiento. Si no lo<br>era incompleta, se rechazará tu solicitud y será necesario que |  |  |
| _             | •                                                                                                    | 2 Qué requisitos                                                                                    | s debo cumplir?                                                                                                    |  |  |
| 1             | Escrito libre firmado y en dos tant                                                                                                    | os en el que señales.                                                                               |                                                                                                    |  |  |
|               | La modalidad de garantía gr                                                                                                    | ue ofreces de conform                                                                               | idad con el artículo 141 del CFF.                                                                                                    |  |  |
|               | Nombre, denominación o ra                                                                                                    | zón social.                                                                                         | -                                                                                                    |  |  |
|               | Domicilio fiscal manifestado                                                                                                    | en el RFC.                                                                                          |                                                                                                    |  |  |
|               | Clave en el RFC.                                                                                                    |                                                                                                    |                                                                                                    |  |  |
|               | <ul> <li>Domicilio para oír y recibir n</li> </ul>                                                                                                    | otificaciones.                                                                                      |                                                                                                    |  |  |
|               | Autoridad a la que te diriges                                                                                                    | i.                                                                                                  |                                                                                                    |  |  |
|               | <ul> <li>El propósito de la solicitud: ofrecimiento, ampliación o sustitución de garantía del interés fiscal, o bien, solicitud<br/>de avalúo, (en caso de ofrecimiento de bienes), o avalúo practicado por personas autorizadas. En caso de la<br/>actualización a la carta de crédito, por importe o vigencia, además deberás señalar en tu solicitud, en que<br/>consiste la modificación realizada.</li> </ul>                              |                                                                                                    |                                                                                                    |  |  |
|               | Dirección de correo electrónico.                                                                                                    |                                                                                                    |                                                                                                    |  |  |
| 2.            | Identificación oficial, cualquiera de las señaladas en el Apartado I. Definiciones; punto 1.2. Identificaciones<br>oficiales, comprobantes de domicilio e Instrumentos para acreditar la representación, inciso A) Identificación<br>oficial, del presente Anexo.                                                                                                    |                                                                                                    |                                                                                                    |  |  |
| 3.            | Adjunta a tu escrito libre, el Formato de Garantía del Interés Fiscal, mismo que puedes obtener en la liga <u>www.sat.gob.mx</u> , da clic en Trámites y servicios / Adeudos fiscales / Garantiza / Identifica las etapas de la garantía / Más información en Garantiza / Documentos Relacionados así como los anexos correspondientes al tipo de modalidad de garantía ofrecida que se señalan en la Tabla 32 de la presente ficha de trámite. |                                                                                                    |                                                                                                    |  |  |
| 4.            | 4. El formato para el pago contribuciones federales con línea de captura para el pago de gastos de ejecución por ofrecimiento de garantía, únicamente en el caso de que se trate de un requisito de la modalidad que se ofrezca, mismo que podrás solicitar vía telefónica a MarcaSAT: 55 627 22 728 o, que te pueden proporcionar en la oficina del SAT de Recaudación donde realizaste tu trámite                                             |                                                                                                    |                                                                                                    |  |  |
| 5.            | Cuando ofrezcas una garantía an<br>anexar a tu escrito de ofrecimiento                                                                                                    | ite el SAT en términos<br>o, copia simple del doc                                                   | s del artículo 141, sexto y séptimo párrafos del CFF, deberás<br>umento determinante que te fue notificado por la autoridad                                                                                                    |  |  |
| 6.            | Documentación que compruebe la monto máximo disponible o actual                                                                                                    | as modificaciones rea<br>lización de la fecha de                                                    | izadas a la carta de crédito por ampliación o disminución del vigencia.                                                                                                    |  |  |
| En c          | aso de ser representante legal:                                                                                                    |                                                                                                    |                                                                                                    |  |  |
| 7.            | Instrumento para acreditar la representación (copia certificada y copia simple para cotejo) o carta poder firmada ante<br>dos testigos y ratificadas las firmas ante las autoridades fiscales o fedatario público (original y copia simple para<br>cotejo).                                                                                                    |                                                                                                    |                                                                                                    |  |  |
| 8.            | Instrumento para acreditar que s<br>residentes en el extranjero o de ex                                                                                                    | e le haya designado<br>ktranjeros residentes e                                                      | como representante legal para efectos fiscales, en caso de n México (copia certificada y copia simple para cotejo).                                                                                                    |  |  |
|               | * Para mayor referencia, consultar en el Apartado I. Definiciones; punto 1.2. Identificaciones oficiales, comprobantes de domicilio e Instrumentos para acreditar la representación, inciso C) Instrumentos para acreditar la representación, del presente Anexo.                                                                                                    |                                                                                                    |                                                                                                    |  |  |
|               | ¿Con qué condiciones debo cumplir?                                                                                                    |                                                                                                    |                                                                                                    |  |  |
| No a          | plica.                                                                                                    |                                                                                                    |                                                                                                    |  |  |
|               | SEGUIM                                                                                                    |                                                                                                    | N DEL TRÁMITE O SERVICIO                                                                                                    |  |  |
| j.            | Cómo puedo dar seguimiento al tr                                                                                                    | rámite o servicio?                                                                                  | ¿El SAT llevará a cabo alguna inspección o verificación                                                                                                    |  |  |
| End           |                                                                                                    |                                                                                                    |                                                                                                    |  |  |
| En to<br>En l | En la oficina de Recaudación en la que presentaste tu solicitud con el acuse de presentación                                                                                                    |                                                                                                    |                                                                                                    |  |  |

|                                                                                                    | Resolución del trámite o servicio                                                                                                    |                                    |                                                                                                    |                                                                                                    |  |  |
|----------------------------------------------------------------------------------------------------|----------------------------------------------------------------------------------------------------|------------------------------------|----------------------------------------------------------------------------------------------------|----------------------------------------------------------------------------------------------------|--|--|
| •                                                                                                    | • Si cumples con los requisitos, la autoridad ante la cual presentaste tu trámite, emitirá resolución de aceptación, misma<br>que te será notificada en términos del artículo 134 del CFF.                                                                                                    |                                    |                                                                                                    |                                                                                                    |  |  |
| •                                                                                                    | <ul> <li>Si no cumples con alguno de los puntos señalados en el apartado ¿Qué requisitos debo cumplir?, se te podrá requerir información adicional, la cual deberás entregar dentro del plazo establecido. Si no lo haces, o la proporcionas de manera incompleta, se rechazará tu solicitud y será necesario que presentes una nueva de ser procedente.</li> </ul> |                                    |                                                                                                    |                                                                                                    |  |  |
| P                                                                                                    | lazo máximo para que el SAT<br>resuelva el trámite o servicio.                                                                                                    | Plazo máximo p<br>solicite informa | ara que el SAT<br>ción adicional.                                                                                                    | Plazo máximo para cumplir con la<br>información solicitada.                                                                                                    |  |  |
| 3 me                                                                                                    | eses.                                                                                                    | 15 días.                           |                                                                                                    | 15 días.                                                                                                    |  |  |
|                                                                                                    | ¿Qué documento obtengo al finali<br>servicio?                                                                                                    | izar el trámite o                  | ¿Cuál es la                                                                                                    | a vigencia del trámite o servicio?                                                                                                    |  |  |
| •                                                                                                    | Acuse de recibo.                                                                                                    |                                    | Anual.                                                                                                    |                                                                                                    |  |  |
| •                                                                                                    | Resolución de aceptación o no aceptación.                                                                                                    |                                    | <ul> <li>Una vez a<br/>sustitución,<br/>tanto no se o<br/>la garantía d<br/>el importe de</li> </ul>                                                                                                    | aceptada la garantía, su ampliación,<br>disminución o modificación y hasta en<br>cubra el adeudo o este quede sin efectos,<br>eberá ampliarse cada año para que cubra<br>el crédito actualizado y sus recargos. |  |  |
|                                                                                                    |                                                                                                    | CANALES D                          | E ATENCIÓN                                                                                                    |                                                                                                    |  |  |
|                                                                                                    | Consultas y dudas                                                                                                    |                                    |                                                                                                    | Quejas y denuncias                                                                                                    |  |  |
| <ul> <li>MarcaSAT de lunes a viernes de 09:00 a 18:00 hrs., excepto días inhábiles:<br/>Atención telefónica: desde cualquier parte del país 55<br/>627 22 728 y para el exterior del país (+52) 55 627 22<br/>728.<br/>Vía Chat: <u>https://chat.sat.gob.mx</u></li> <li>Atención personal en las Oficinas del SAT ubicadas en diversas ciudades del país, como se establece en la siguiente liga:<br/><u>https://www.sat.gob.mx/portal/public/directorio</u><br/>Los días y horarios siguientes: Lunes a jueves de 8:30<br/>a 16:00 brs. v viernes de 8:30 a 15:00 brs.</li> <li>MarcaSAT de lunes a viernes de 8:30 a 15:00 brs.</li> <li>Quejas y Denuncias SAT, desde cualquier p<br/>país 55 885 22 222 y para el exterior del país (<br/>885 22 222 (quejas y denuncias).</li> <li>Correo electrónico: <u>denuncias@sat.gob.mx</u></li> <li>En el Portal del SAT:<br/><u>https://www.sat.gob.mx/portal/public/tramites/quedenuncias</u></li> <li>Teléfonos rojos ubicados en las oficinas del SA<br/>MarcaSAT 55 627 22 728 opción 8.</li> </ul>                                                                                                    |                                                                                                    |                                    | enuncias SAT, desde cualquier parte del<br>22 222 y para el exterior del país (+52) 55<br>quejas y denuncias).<br>rónico: <u>denuncias@sat.gob.mx</u><br>del SAT:<br><u>sat.gob.mx/portal/public/tramites/quejas-o-</u><br>jos ubicados en las oficinas del SAT.<br>5 627 22 728 opción 8. |                                                                                                    |  |  |
|                                                                                                    |                                                                                                    | Informació                         | n adicional                                                                                                    |                                                                                                    |  |  |
| <ul> <li>Información adicional</li> <li>Ver tabla 32, para que conozcas los requisitos que debes cumplir de acuerdo la modalidad de garantía que ofreces.</li> <li>El original del avalúo deberá ser emitido por cualquiera de los siguientes peritos valuadores: <ul> <li>El Instituto de Administración y Avalúos de Bienes Nacionales.</li> <li>Instituciones de crédito.</li> <li>Corredores públicos que cuenten con registro vigente ante la Secretaría de Economía,</li> <li>Empresas dedicadas a la compraventa o subasta de bienes.</li> <li>Las personas que cuenten con cédula profesional de valuadores expedida por la Secretaría de Educación Pública.</li> <li>Asociaciones que agrupen colegios de valuadores, cuyos miembros cuenten con cédula profesional en valuación expedida por la Secretaría de Educación Pública.</li> <li>Asociaciones que agrupen peritos que cuenten con cédula profesional de valuadores, expedida por la Secretaría de Educación Pública.</li> <li>Asociaciones que agrupen peritos que cuenten con cédula profesional de valuadores, expedida por la Secretaría de Educación Pública.</li> <li>El avalúo debe ser presentado en original, en la ADR en la que iniciaste tu trámite, dentro de los 8 días siguientes a aquel en que se haya realizado la diligencia de avalúo.</li> <li>El avalúo debe contener reporte fotográfico que permita la plena identificación del bien o bienes valuados.</li> <li>En caso de que desees que la autoridad gestione la elaboración de tu avalúo deberás anexar solicitud para la realización del mismo, el cual será tramitado ante cualquiera de las instituciones o personas autorizadas mencionadas en el primer párrafo de este apartado.</li> <li>Una vez que se conozca el presupuesto del avalúo, la autoridad te informará el importe que debes pagar y el medio a través del cual se efectuará este, el cual deberás cubrir en su totalidad al proveedor del servicio, a efecto de que se pueda realizar el avalúo solicitado.</li> <li>En el supuesto de que cuentes con un adeudo que estés cubriendo en parcialidades o de</li></ul></li></ul> |                                                                                                    |                                    |                                                                                                    |                                                                                                    |  |  |
|                                                                                                    | 5 66 66-A 134 141 x 150 dol CE                                                                                                    | Fundamento                         | jurídico                                                                                                    | VIII de la Lev de Institucionos do Crédito:                                                                                                    |  |  |
| Reglas 2.1.35., 2.11.1., 2.11.5., 2.12.5, 2.12.6. y 2.12.9. de la RMF.                                                                                                    |                                                                                                    |                                    |                                                                                                    |                                                                                                    |  |  |

| Tabla 32 GARANTIAS FISCALES                                                                                                    |                    |                 |  |  |
|----------------------------------------------------------------------------------------------------|--------------------|-----------------|--|--|
| Requisitos obligatorios de acuerdo al tipo garantia para concluir el tramite ante                                                                                                    | la oficina del SAT | de Recaudación: |  |  |
| Billetes de Deposito                                                                                                    | Persona Fisica     | Persona Moral   |  |  |
| Original del billete de depósito expedido por el Banco del Bienestar, S.N.C. o institución autorizada, con firma autógrafa del funcionario que lo expide.                                                                                                    | Х                  | Х               |  |  |
| Estar expedido a favor de la TESOFE o del organismo descentralizado competente para cobrar coactivamente créditos fiscales.                                                                                                    | х                  | x               |  |  |
| Contener el nombre, denominación o razón social del contribuyente, así como tu RFC, datos del adeudo que se garantiza, y señalar el importe del mismo con número y letra.                                                                                                    | х                  | х               |  |  |
| En el supuesto que las personas morales se encuentren en trámite de fusión o escisión de sociedades, señalar el nombre, clave en el RFC y domicilio fiscal vigente, de la sociedad fusionada y fusionante, o en su caso escindida y escindente.                                                                                                    |                    | x               |  |  |
| Carta de Crédito                                                                                                    | Persona Física     | Persona Moral   |  |  |
| Original de la carta de crédito expedida por alguna de las instituciones de crédito señaladas en el Portal del SAT, a favor de la TESOFE o del organismo descentralizado competente para cobrar coactivamente créditos fiscales y de acuerdo a los términos y condiciones establecidos en el formato de garantía del interés fiscal publicado en el Portal del SAT.                                                                                                    | х                  | x               |  |  |
| Contener tu nombre, denominación o razón social, RFC, domicilio fiscal vigente,<br>datos generales del adeudo que se garantiza, y señalar con número y letra el<br>importe por el que se expide.<br>En el supuesto que las personas morales se encuentren en trámite de fusión o<br>escisión de sociedades, señalar el nombre, clave en el RFC y domicilio fiscal<br>vigente, de la sociedad fusionada y fusionante, o en su caso escindida y escindente.                                  | Х                  | x               |  |  |
| Contener el nombre y dirección de la ADR que corresponda a tu domicilio fiscal vigente al momento del ofrecimiento.                                                                                                    | х                  | х               |  |  |
| Especificar en el cuerpo de la misma la fecha de inicio y término de su vigencia, así como la fecha máxima para su efectividad; además de señalar el domicilio que la Institución de crédito haya designado para requerir el pago de esta.                                                                                                    | x                  | х               |  |  |
| Prenda                                                                                                    | Persona Física     | Persona Moral   |  |  |
| Inventario de los bienes que ofrece, con descripción detallada [Tipo de bien (nombre genérico que lo caracteriza), número de factura, cantidad, marca, modelo, número de serie, tipo de material] y señalar el domicilio en el que se ubican.                                                                                                    | x                  | x               |  |  |
| Original o copia certificada por fedatario público (para cotejo) de las facturas o documentos que acrediten la propiedad de los bienes, en caso de tratarse de un segundo o subsecuente propietario, tales documentos deberán contener el endoso que así lo acredite.<br>Las facturas deberán contener número de folio fiscal, RFC del emisor y del receptor, fecha de expedición y fecha de certificación SAT.                                                                            | Х                  | х               |  |  |
| Señalar la fecha y el lugar en el que deberá presentarse el personal del SAT, para acompañar al perito valuador a la realización del avalúo con el objeto de mostrar el(los) bien(es) a valuar, la cual no deberá exceder de 10 días posteriores a la presentación del escrito de ofrecimiento o, en su caso, solicitud para elaborar avalúo del (de los) bien(es) ofrecido(s) en garantía, especificando los datos de la persona que acompañará al perito valuador en la revisión física. | Х                  | х               |  |  |
| Manifestación bajo protesta de decir verdad si el(los) bien(es) ofrecido(s) garantizan otros adeudos y en su caso mencionar el(los) número(s) de resolución.                                                                                                    | Х                  | x               |  |  |
| Original o copia certificada del poder para actos de dominio a través del cual el representante legal acredite su personalidad y facultades para disponer del bien(es) ofrecido(s) en garantía.                                                                                                    | х                  | x               |  |  |

| Original del avalúo del(los) bien(es) ofrecido(s), emitido por persona autorizada a que se refiere la regla 2.1.35., mismo que deberá incluir reporte fotográfico que permita la plena identificación del bien(es) valuado(s) y la descripción detallada del método utilizado para su valuación, el cual deberás exhibir en la oficina de la ADR del SAT en la que empezaste tu trámite, dentro de los 8 días siguientes a aquel en que se haya realizado la diligencia de avalúo.                                                                                               | х              | х             |
|----------------------------------------------------------------------------------------------------|----------------|---------------|
| Cuando los bienes ofrecidos para garantizar el interés fiscal, sean propiedad de uno<br>o más tercero(s), debes presentar las facturas a su nombre, así como el escrito en<br>el que este manifieste su voluntad de asumir la obligación solidaria, mismo que<br>deberá ser emitido ante fedatario público o ante la autoridad fiscal que tenga<br>encomendado el cobro del crédito fiscal, en este último caso la manifestación<br>deberá realizarse ante la presencia de dos testigos.<br>Además del original o copia certificada del poder para actos de dominio a través del | Х              | Х             |
| cual el representante legal del obligado solidario acredite la personalidad y facultades para disponer del (los) bien(es) ofrecido(s) en garantía.                                                                                                    |                |               |
| Hipoteca                                                                                                    | Persona Física | Persona Moral |
| Original o copia certificada por fedatario público de la escritura pública o título de propiedad que te acredite como legítimo propietario del bien, debidamente inscrito en el Registro Público de la Propiedad y del Comercio para cotejo.                                                                                                    | х              | Х             |
| Original o copia certificada de la escritura pública a través de la cual se constituye la garantía hipotecaria a favor de la TESOFE para cotejo.                                                                                                    | х              | х             |
| Original del certificado de libertad de gravamen expedido por el Registro Público de la Propiedad y del Comercio con fecha de expedición no mayor a 3 meses a la fecha de presentación del ofrecimiento para cotejo.                                                                                                    | х              | х             |
| Última boleta de pago del impuesto predial.                                                                                                    | х              | Х             |
| Señalar la fecha, hora y ubicación exacta del inmueble a valuar, en la que deberá presentarse el personal del SAT, para acompañar al perito valuador a la realización del avalúo con el objeto de mostrar el bien, la cual no deberá exceder de 10 días hábiles posteriores a la presentación del escrito de ofrecimiento o, en su caso, solicitud para elaborar avalúo del (de los) bien(es) ofrecido(s) en garantía, especificando los datos de la persona que acompañará al perito valuador en la revisión física.                                                            | Х              | Х             |
| En caso de que la información referente al domicilio, contenida en la escritura que ampara la propiedad del bien inmueble, no corresponda al domicilio actual, deberás anexar folio real que contenga la clave catastral, así como el Certificado de clave y valor catastral vigente con fecha de expedición no mayor a 3 meses a la fecha de presentación del ofrecimiento, a efecto de acreditar el domicilio actual del inmueble.                                                                                                    | Х              | Х             |
| En caso de que el inmueble no se encuentre delimitado mediante barda o valla perimetral, deberás presentar acta o documento de deslinde emitido por juez o la autoridad catastral de la Entidad en la que se encuentre el inmueble, en la que deberán constar las señales que se fijaron para identificar los límites legales del predio.                                                                                                    | Х              | Х             |
| Manifestación bajo protesta de decir verdad si el(los) bien(es) ofrecido(s) garantiza(n) otros adeudos y en su caso mencionar el(los) número(s) de resolución.                                                                                                    | х              | х             |
| Original o copia certificada del poder para actos de dominio a través del cual el representante legal acredite su personalidad y facultades para disponer del bien(es) ofrecido(s) en garantía.                                                                                                    | х              | Х             |
| Original del avalúo del(los) bien(es) ofrecido(s), emitido por persona autorizada, mismo que deberá incluir reporte fotográfico que permita la plena identificación del bien(es) valuado(s) y la descripción detallada del método utilizado para la valuación, el cual deberás exhibir en la oficina de la ADR del SAT en la que empezaste tu trámite, dentro de los 8 días siguientes a aquel en que se haya realizado la diligencia de avalúo.                                                                                                    | x              | x             |

| Cuando los bienes ofrecidos para garantizar el interés fiscal, sean propiedad de uno<br>o más terceros, debes presentar escrito en el que manifiesten la voluntad de asumir<br>la obligación solidaria, mismo que deberá ser emitido ante fedatario público o ante la<br>autoridad fiscal que tenga encomendado el cobro del crédito fiscal, en este último<br>caso la manifestación deberá realizarse ante la presencia de dos testigos.<br>Además del original o copia certificada del poder para actos de dominio a través del<br>cual el representante legal del obligado solidario acredite la personalidad y<br>facultades para disponer del (los) bien(es) ofrecido(s) en garantía. | Х              | Х             |
|----------------------------------------------------------------------------------------------------|----------------|---------------|
| Fianza                                                                                                    | Persona Física | Persona Moral |
| Original de la póliza de fianza expedida por alguna de las instituciones autorizadas<br>para emitir fianzas fiscales, señaladas en el Portal del SAT, misma que deberá<br>expedirse a favor de la TESOFE o del organismo descentralizado competente para<br>cobrar coactivamente créditos fiscales con firma autógrafa o electrónica avanzada<br>de los funcionarios que la expiden.                                                                                                    | x              | x             |
| Tratándose de póliza de fianza en documento digital, deberás anexar los archivos con formato PDF.                                                                                                    | x              | x             |
| La póliza de fianza deberá contener los datos de identificación del contribuyente,<br>datos generales del adeudo, señalar con número y letra el importe por el que se<br>expide, el motivo y las cláusulas que correspondan.<br>En el supuesto que las personas morales se encuentren en proceso de fusión o<br>escisión de sociedades, se deberá señalar el nombre, clave en el RFC y domicilio<br>fiscal vigente, de la sociedad fusionada y fusionante, o en su caso escindida y<br>escindente.                                                                                                    | х              | х             |
| Obligación Solidaria                                                                                                    | Persona Física | Persona Moral |
| Escrito a través del cual, el tercero manifieste su voluntad de asumir la obligación<br>solidaria ante fedatario público o ante la autoridad fiscal que tenga encomendado el<br>cobro del crédito fiscal, en este último caso, la manifestación deberá realizarse ante<br>la presencia de dos testigos.                                                                                                    | x              | Х             |
| Original o copia certificada del poder para actos de dominio, a través del cual el representante legal del obligado solidario acredite la personalidad y facultades para disponer del bien(es) ofrecido(s) en garantía.                                                                                                    | x              | х             |
| Embargo en la Vía Administrativa                                                                                                    | Persona Física | Persona Moral |
| a) Bienes muebles tangibles:                                                                                                    |                |               |
| Original o copia certificada por fedatario público (para cotejo) de las facturas o documentos que acrediten la propiedad de los bienes, en caso de tratarse de un segundo o subsecuente propietario, tales documentos deberán contener el endoso que así lo acredite.<br>Las facturas deberán contener, número de folio fiscal, RFC del emisor y del receptor, fecha de expedición y fecha de certificación SAT.                                                                                                    | x              | x             |
| Señalar la fecha, hora y el lugar en la que deberá presentarse el personal del SAT, para acompañar al perito valuador a la realización del avalúo con el objeto de mostrar el (los) bien(es) a valuar, la cual no deberá exceder de 10 días posteriores a la presentación del escrito de ofrecimiento o, en su caso, solicitud para elaborar avalúo del (de los) bien(es) ofrecido(s) en garantía, especificando los datos de la persona que acompañará al perito valuador en la revisión física.                                                                                                    | x              | х             |
| Inventario de los bienes que ofrece, con descripción detallada según las características propias del bien, [Tipo de bien (nombre genérico que lo caracteriza), No. de factura, cantidad, marca, modelo, No. de serie, tipo de material] y señalar el domicilio en el que se ubican.                                                                                                    | x              | x             |
| Comprobante de pago de los gastos de ejecución.                                                                                                    | х              | х             |
| Original o copia certificada del poder para actos de dominio a través del cual el representante legal acredite la personalidad y facultades para disponer del(los)                                                                                                    |                | x             |

| Cuando los bienes sean propiedad de uno o más terceros se presentará escrito en<br>el que manifiesten la voluntad de asumir la obligación solidaria, mismo que deberá<br>ser emitido ante fedatario público o ante la autoridad fiscal que tenga encomendado<br>el cobro del crédito fiscal, en este último caso la manifestación deberá realizarse<br>ante la presencia de dos testigos.<br>Además del original o copia certificada del poder para actos de dominio a través del<br>cual el representante legal del obligado solidario acredite la personalidad y<br>facultades para disponer del bien(es) ofrecido(s) en garantía.        | Х | Х |
|----------------------------------------------------------------------------------------------------|---|---|
| Manifestación bajo protesta de decir verdad si el(los) bien(es) ofrecido(s) garantizan otros adeudos y en su caso mencionar el(los) número(s) de resolución.                                                                                                    | х | х |
| Original del avalúo del(los) bien(es) ofrecido(s), emitido por persona autorizada,<br>mismo que deberá incluir reporte fotográfico que permita la plena identificación del<br>bien(es) valuado(s) y la descripción detallada del método utilizado para la valuación,<br>el cual deberás exhibir en la oficina de la ADR del SAT en la que empezaste tu<br>trámite, dentro de los 8 días siguientes a aquel en que se haya realizado la<br>diligencia de avalúo.                                                                                                    | Х | х |
| b) Bienes inmuebles urbanos:                                                                                                    |   |   |
| Original o copia certificada de la escritura pública o título de propiedad que lo acrediten como legítimo propietario del bien, el cual deberá estar inscrito en el Registro Público de la Propiedad y del Comercio.                                                                                                    | х | х |
| Original del certificado de libertad de gravamen expedido por el Registro Público de la Propiedad y del Comercio con fecha de expedición no mayor a 3 meses a la fecha de presentación del ofrecimiento.                                                                                                    | х | x |
| Última boleta de pago del impuesto predial.                                                                                                    | х | х |
| Señalar la fecha, hora y la ubicación exacta del inmueble a valuar, en la que deberá presentarse el personal del SAT, para acompañar al perito valuador a la realización del avalúo con el objeto de mostrar el bien o, en su caso, solicitud para elaborar avalúo del (de los) bien(es) ofrecido(s) en garantía, especificando los datos de la persona que acompañará al perito valuador en la revisión física.                                                                                                    | х | x |
| En caso de que la información referente al domicilio, contenida en la escritura que ampara la propiedad del bien inmueble, no corresponda al domicilio actual, deberás anexar folio real que contenga la clave catastral, así como el Certificado de clave y valor catastral vigente con fecha de expedición no mayor a 3 meses a la fecha de presentación del ofrecimiento, a efecto de acreditar el domicilio actual del inmueble.                                                                                                    | х | x |
| Comprobante de pago emitido de los gastos de ejecución.                                                                                                    | Х | х |
| Cuando los bienes sean propiedad de uno o más terceros, se presentará escrito en<br>el que manifiesten la voluntad de asumir la obligación solidaria, mismo que deberá<br>ser emitido ante fedatario público o ante la autoridad fiscal que tenga encomendado<br>el cobro del crédito fiscal, en este último caso la manifestación deberá realizarse<br>ante la presencia de dos testigos.<br>Además del original o copia certificada del poder para actos de dominio a través del<br>cual el representante legal del obligado solidario acredite la personalidad y<br>facultades para disponer del (los) bien(es) ofrecido(s) en garantía. | х | x |
| Manifestación bajo protesta de decir verdad si el(los) bien(es) ofrecido(s) garantizan otros adeudos y en su caso mencionar el(los) número(s) de resolución.                                                                                                    | х | х |
| Original o copia certificada del poder para actos de dominio a través del cual el representante legal acredite la personalidad y facultades para disponer del bien(es) ofrecido(s) en garantía.                                                                                                    | х | х |
| Original del avalúo del(los) bien(es) ofrecido(s), emitido por persona autorizada, mismo que deberá incluir reporte fotográfico que permita la plena identificación del bien(es) valuado(s) y la descripción detallada del método utilizado para la valuación, el cual deberás exhibir en la oficina de la ADR del SAT en la que empezaste tu trámite, dentro de los 8 días siguientes a aquel en que se haya realizado la diligencia de avalúo.                                                                                                    | х | х |

| c) Negociación:                                                                                                    |                |               |
|----------------------------------------------------------------------------------------------------|----------------|---------------|
| Original o copia certificada por fedatario público del acta constitutiva de la negociación debidamente inscrita en el Registro Público de la Propiedad y del Comercio.                                                                                                    |                | х             |
| Comprobante de pago de los gastos de ejecución.                                                                                                    | х              | х             |
| Señalar la fecha, hora y el lugar en la que deberá presentarse el personal del SAT, para acompañar al perito valuador a la realización del avalúo con el objeto de mostrar el (los) bien(es) que integran la negociación, la cual no deberá exceder de 10 días posteriores a la presentación del escrito de ofrecimiento o, en su caso, solicitud para elaborar avalúo del (de los) bien(es) ofrecido(s) en garantía, especificando los datos de la persona que acompañará al perito valuador en la revisión física. En ambos casos, deberás especificar los bienes que conforman la negociación y que, además son susceptibles de su embargo en la vía administrativa, en términos del artículo 141, fracción V del CFF. | Х              | Х             |
| Inventario de los bienes que integran la negociación con descripción detallada según las características propias de los bienes [Tipo de bien (nombre genérico que lo caracteriza), No. de factura, cantidad, marca, modelo, No. de serie, tipo de material] y señalar el domicilio en el que se ubican.                                                                                                    | Х              | х             |
| Estados financieros de los últimos 3 meses.                                                                                                    | х              | х             |
| Declaraciones anuales de los últimos 2 ejercicios fiscales.                                                                                                    | х              | х             |
| Original del certificado de libertad de gravamen expedido por el Registro Público de la Propiedad y del Comercio con fecha de expedición no mayor a 3 meses a la fecha del ofrecimiento.                                                                                                    | х              | х             |
| Los datos contenidos en el acta constitutiva de la negociación que se ofrece en garantía, el certificado de libertad de gravamen y el avalúo presentado, deberán coincidir.                                                                                                    | Х              | х             |
| Manifestación bajo protesta de decir verdad si el(los) bien(es) ofrecido(s) garantizan otros adeudos y en su caso, mencionar el (los) número(s) de resolución.                                                                                                    | х              | х             |
| Original o copia certificada del poder para actos de dominio a través del cual el representante legal acredite la personalidad y facultades para disponer del(los) bien(es) ofrecido(s) en garantía.                                                                                                    | х              | х             |
| En caso de ofrecimiento del embargo en la vía administrativa de la negociación por el pago a plazos de adeudos fiscales, además deberás precisar:                                                                                                    |                |               |
| <ul> <li>a) Los bienes de activo fijo que integran la negociación, así como el valor de los mismos pendiente de deducir en el ISR, actualizado desde que se adquirieron y hasta el mes inmediato anterior a la presentación de la garantía.</li> <li>b) Las inversiones que tengas en terrenos, los títulos valor que representen la propiedad de bienes y los siguientes activos: <ol> <li>Otros títulos valor.</li> </ol> </li> </ul>                                                                                                    |                | x             |
| 2. Piezas de oro o de plata que hubieren tenido el carácter de moneda nacional o extranjera y las piezas denominadas "onzas troy".                                                                                                    |                |               |
| c) Los gravámenes o adeudos provenientes de ingresos que la Federación debió<br>percibir, con excepción de adeudos garantizados con prenda o hipoteca, de<br>alimentos, de salarios devengados en el último año o de indemnizaciones a<br>los trabajadores que reporte la negociación, indicando el importe del adeudo y<br>sus accesorios reclamados, así como el nombre y el domicilio de sus<br>acreedores.                                                                                                    |                |               |
| Para todos los ofrecimientos de bienes                                                                                                    | Persona Física | Persona Moral |
| En caso de estar casado bajo el régimen de sociedad conyugal; original del escrito<br>en que el cónyuge manifieste la aceptación para constituirse como obligado<br>solidario, debidamente firmado; acta de matrimonio e identificación oficial vigente del<br>cónyuge.                                                                                                    | x              |               |

| En caso de que el (los) bien (es) se encuentren en copropiedad, original del escrito del (los) copropietario(s) donde manifieste(n) la aceptación para constituirse como obligado(s) solidario(s) debidamente firmado y original de la(s) identificación(es) oficial(es) vigente(s) del(los) copropietario(s).                                                                                                    | х              | х             |
|----------------------------------------------------------------------------------------------------|----------------|---------------|
| Títulos Valor                                                                                                    | Persona Física | Persona Moral |
| Documento donde manifiestes bajo protesta de decir verdad que te comprometes a<br>no disponer de los valores o inversiones a que estos se refieren.                                                                                                    | х              | х             |
| Tus estados financieros, así como los de la persona moral emisora de los títulos valor, con corte al mes inmediato anterior a la presentación del ofrecimiento de la garantía.                                                                                                    | x              | х             |
| Certificado de no propiedad emitido por el Registro Público de la Propiedad de la Entidad en la que se encuentre ubicado tu domicilio fiscal, en la cual se acredite que no eres propietario de inmuebles. En caso de contar con establecimientos permanentes en una Entidad distinta a la de tu domicilio fiscal, también deberás adjuntar el certificado de no propiedad del Registro Público de la Propiedad de la entidad en donde estos se encuentren. | х              | Х             |
| Relación detallada de los títulos valor que ofreces en garantía, los cuales deberán estar emitidos a tu nombre.                                                                                                    | х              | х             |
| Reporte de crédito emitido por alguna de las sociedades de información crediticia con fecha de emisión no mayor a tres meses a la fecha de presentación de la garantía.                                                                                                    | х              | х             |
| Las declaraciones anuales de ISR de los dos últimos ejercicios.                                                                                                    | Х              | Х             |
| Documentales originales o en copia certificada, a través de las cuales se acredite la legítima propiedad y validez de los títulos valor.                                                                                                    | x              | х             |
| En caso de que los títulos valor formen parte del capital social de un tercero,<br>deberás presentar su opinión de cumplimiento vigente y en sentido positivo, con la<br>que acredites que se encuentra al corriente con sus obligaciones fiscales.                                                                                                    | x              | х             |
| En caso de que la garantía que ofreces consista en acciones, deberás presentar<br>original o copia certificada por fedatario público del documento en que conste el folio<br>mercantil designado por el Registro Público de Comercio, a la persona moral que<br>emitió las acciones se ofrecen en garantía.                                                                                                    | x              | x             |
| En caso de que la garantía que ofreces consista en acciones, original o copia certificada por fedatario público del documento emitido por autoridad competente, a través del cual se acredite que las mismas se encuentran libres de gravamen.                                                                                                    | х              | х             |
| Deberás acreditar que los títulos valor que ofreces como garantía, no traigan aparejadas obligaciones con terceros o que limiten, en su caso, su cobro.                                                                                                    | х              | х             |
| Tratándose de valores que cotizan en bolsa, deberás presentar certificado de precio de los valores en la bolsa con una antigüedad máxima de cinco días a la fecha de su presentación.                                                                                                    | х              | Х             |
| Tratándose de valores que no cotizan en bolsa, deberás anexar un dictamen,<br>emitido por una empresa calificadora de valores autorizada por la CNBV, con una<br>antigüedad máxima de cinco días a la fecha de su presentación.                                                                                                    | х              | Х             |
| Original o copia certificada del poder para actos de dominio a través del cual el representante legal acredite la personalidad y facultad para disponer del (los) bien(es) ofrecido(s) en garantía.                                                                                                    | х              | Х             |
| Ni el contribuyente, ni los terceros relacionados con la garantía, deberán encontrase<br>publicados en el listado definitivo de contribuyentes a que se refiere el artículo 69-B<br>del CFF, publicado en la página de Datos Abiertos del SAT.                                                                                                    | х              | Х             |
| Cartera de Créditos                                                                                                    | Persona Física | Persona Moral |
| Documentos con los que demuestres que no cuentas con más bienes de tu propiedad y que esta es la única forma en que puedes garantizar el interés fiscal.                                                                                                    | х              | х             |
| Documento en el que manifiestes bajo protesta de decir verdad que te comprometes<br>a mantener en tu cartera de créditos el monto equivalente al que ofreces como<br>garantía.                                                                                                    | х              | х             |

| Relación de créditos, nombres de los deudores, datos personales, condiciones y términos de pago, así como los documentos que acrediten este derecho. No deberán incluirse los créditos que sean incobrables.                                                                                                    | х              | х             |
|----------------------------------------------------------------------------------------------------|----------------|---------------|
| Se deberá acompañar un informe del estado que guarda su cartera de créditos a la fecha en que otorga la garantía.                                                                                                    | х              | х             |
| Rendir durante el tiempo que permanezca la garantía un informe mensual dentro de<br>los primeros cinco días del mes siguiente, de todos los movimientos que haya<br>sufrido la cartera de clientes, suscrito por el depositario.                                                                                                    | х              | х             |
| Cuando en tu informe indiques que el monto de tu cartera de créditos disminuye, deberás exhibir una nueva garantía por la diferencia a efecto de cubrir a satisfacción el interés fiscal.                                                                                                    | x              | x             |
| Original o copia certificada del poder para actos de dominio a través del cual el representante legal acredite la personalidad y facultades para disponer del (los) bien(es) ofrecido(s) en garantía.                                                                                                    | x              | x             |
| Documentación que debes presentar para concluir el trán                                                                                                    | nite en la ADR |               |
| Tratándose de billete de depósito, carta de crédito y fianza en formato                                                                                                    |                |               |
| tradicional:                                                                                                    |                |               |
| Presentar el original del documento.                                                                                                    | Х              | Х             |
| Tratándose de ofrecimiento de bienes:                                                                                                    |                |               |
| Si se optó por presentar avalúo:                                                                                                    |                |               |
| Original del avalúo del(los) bien(es) ofrecido(s), emitido por persona autorizada,<br>mismo que deberá incluir reporte fotográfico que permita la plena identificación del<br>bien(es) valuado(s) y la descripción detallada del método utilizado para la valuación,<br>el cual deberás exhibir en la oficina de la ADR del SAT en la que empezaste tu<br>trámite, dentro de los 8 días siguientes a aquel en que se haya realizado la<br>diligencia de avalúo. | x              | x             |
| Original o copia certificada por fedatario público de las facturas (cuando estas no sean electrónicas), escritura pública, título de propiedad o documentos que acrediten la propiedad de los bienes, de acuerdo a su naturaleza, los cuales deberán de contener, en caso de tratarse de un segundo o subsecuente propietario, el endoso que así lo acredite.                                                                                                   | х              | х             |
| Original del certificado de libertad de gravamen expedido por el Registro Público de la Propiedad y del Comercio con fecha de expedición no mayor a 3 meses a la fecha del ofrecimiento.                                                                                                    | x              | x             |
| En caso de que la propiedad de los bienes sea de un tercero, del cónyuge o en copropiedad:<br>Original de la manifestación del propietario del bien, donde acepte constituirse como obligado solidario, debidamente firmado.                                                                                                    | x              | x             |
| Señalar en el escrito de ofrecimiento de la garantía si los bienes son otorgados como embargo en la vía administrativa, prenda o hipoteca.                                                                                                    | х              | х             |
| Tratándose de Títulos valor:                                                                                                    |                |               |
| Certificado de precio de los valores en la bolsa con una antigüedad máxima de cinco días a la fecha de su presentación o en caso de que las acciones no coticen en bolsa, presentar dictamen emitido por una empresa calificadora de valores autorizada por la CNBV, que señale la descripción detallada del método utilizado para la valuación y con una antigüedad máxima de cinco días a la fecha de su presentación.                                        | х              | х             |
| Disminución                                                                                                    | Persona Física | Persona Moral |
| Original de la documentación con la que compruebe la procedencia de la<br>disminución de la garantía, por ejemplo, la resolución definitiva dictada por autoridad<br>competente en donde se declare la nulidad parcial o revocación parcial del crédito<br>fiscal que se encuentra garantizado.                                                                                                    | X              | X             |

|            |                                                                                                    |                                                    | 135/CFF Sc                                                                                                    | olicitud de cancelacio                                                | ón de garantía del interés fiscal.                                                                  |                                                   |
|------------|----------------------------------------------------------------------------------------------------|----------------------------------------------------|----------------------------------------------------------------------------------------------------|-----------------------------------------------------------------------|----------------------------------------------------------------------------------------------------|---------------------------------------------------|
| Trámite    |                                                                                                    |                                                    | Descripción del trámite o servicio Monto                                                                                        |                                                                       |                                                                                                    |                                                   |
| Servicio 🔘 |                                                                                                    | Solicita la canc                                   | celación de la garantía del interés fiscal cuando hayas<br>o de tu adeudo fiscal o cuando se haya emitido resolución o<br>ivor. |                                                                       | Gratuito                                                                                            |                                                   |
|            | realizado el pag<br>sentencia a tu fa                                                                                                    |                                                    |                                                                                                    |                                                                       | Pago de derechos Costo:                                                                             |                                                   |
|            | ¿Qu                                                                                                    | ién puede                                          | solicitar el trámit                                                                                                    | e o servicio?                                                         | ¿Cuándo se prese                                                                                    | nta?                                              |
| •          | Perso                                                                                                    | onas físicas                                       | S.                                                                                                    |                                                                       | Cuando se presente alguno de los sup                                                                | ouestos de cancelación                            |
| •          | Perso                                                                                                    | onas moral                                         | es.                                                                                                    |                                                                       | de garantía, señalados en el artículo 8                                                             | 9 del RCFF.                                       |
|            | ¿Dónc                                                                                                    | le puedo p                                         | presentarlo?                                                                                                    | En las Oficir<br>señalados en                                         | nas de Recaudación del SAT ubica<br>la siguiente liga:                                              | das en los domicilios                             |
|            |                                                                                                    |                                                    |                                                                                                    | https://www.sat.gob.                                                  | mx/portal/public/directorio                                                                         |                                                   |
|            |                                                                                                    |                                                    |                                                                                                    | Los días y horarios                                                   | siguientes: lunes a viernes de 8:00 a 14                                                            | 4:30 hrs. en la Oficialía                         |
|            |                                                                                                    |                                                    |                                                                                                    | de partes de Recauc                                                   | lación.                                                                                             |                                                   |
|            |                                                                                                    |                                                    |                                                                                                    | En el Portal d                                                        | el SAT, a través de Mi portal:                                                                      |                                                   |
|            |                                                                                                    |                                                    |                                                                                                    | https://www.sat.gob.                                                  | mx/portal/private/aplicacion/mi-portal                                                              |                                                   |
|            |                                                                                                    |                                                    | INFORMA                                                                                                    | ACIÓN PARA REALIZ                                                     | ZAR EL TRÁMITE O SERVICIO                                                                           |                                                   |
|            |                                                                                                    |                                                    | ¿Qué te                                                                                                    | ngo que hacer para                                                    | realizar el trámite o servicio?                                                                     |                                                   |
| De fo      | orma p                                                                                                    | presencial                                         | :                                                                                                    |                                                                       |                                                                                                    |                                                   |
| 1.         | Acud<br><b>requi</b>                                                                                                    | e a la AD<br>i <b>sitos deb</b> o                  | R que correspond<br>o cumplir?                                                                                                  | la a tu domicilio cor                                                 | n la documentación que se menciona                                                                  | en el apartado ¿Qué                               |
| 2.         | Entre                                                                                                    | ga la docu                                         | mentación solicitad                                                                                                    | da al personal que ate                                                | nderá tu trámite.                                                                                   |                                                   |
| 3.         | Recit                                                                                                    | pe el escrito                                      | o libre sellado com                                                                                                    | o acuse de recibo.                                                    |                                                                                                    |                                                   |
| 4.         | 4. Si no cumples con alguno de los puntos señalados en el apartado ¿Qué requisitos debo cumplir?, dentro del plazo de 15 días siguientes a la recepción de tu solicitud se te podrá requerir información adicional, misma que deberás entregar dentro del plazo de 15 días siguientes a aquel en que se te notifique dicho requerimiento. Si no lo haces dentro de dicho plazo o la proporcionas de manera incompleta, se rechazará tu solicitud de cancelación de garantía, y será necesario que presentes una nueva solicitud.                                                                                                    |                                                    |                                                                                                    |                                                                       |                                                                                                    |                                                   |
| En e       | l Porta                                                                                                    | del SAT:                                           | :                                                                                                    |                                                                       |                                                                                                    |                                                   |
| 1.         | Ingre<br>trámi<br>Prese                                                                                                    | sa a la liga<br>i <b>tes y serv</b><br>enta solici | a de caso SaC de<br>ricios / Herramien<br>itudes o avisos/ P                                                                    | el apartado ¿Dónde ;<br>tas de cumplimiento<br>asos a seguir / 1. Inc | ouedo presentarlo?, da clic en Trámi<br>/ Presenta tu aclaración, orientación<br>aresa al Servicio. | tes y servicios / Más<br>, servicio o solicitud / |
| 2.         | Regis                                                                                                    | stra en Mi p                                       | portal, tu RFC y Co                                                                                                    | ontraseña, y elige <b>Inic</b>                                        | tiar sesión.                                                                                        |                                                   |
| 3.         | Selec<br>confo                                                                                                    | cciona las<br>frme a lo si                         | opciones <b>Servici</b><br>iguiente:                                                                                            | os por Internet / Se                                                  | ervicios o solicitudes / Solicitud y                                                                | requisita el formulario                           |
| 4.         | 4. En el apartado Descripción del Servicio, en la pestaña Trámite selecciona la opción CANCELACION DE GARANTIA; en Dirigido a: Señalar la Administración Desconcentrada de Recaudación que corresponda a tu domicilio fiscal; en *Asunto indica: Solicitud de cancelación de garantía; en Descripción: El propósito de la promoción, señalando los motivos del por qué consideras que procede la cancelación; en Adjuntar Archivo: elige en Examinar y selecciona los documentos digitalizados en formato PDF y compresos en formato.ZIP que contienen la información que subirás, señalados en el apartado ¿Qué requisitos debo cumplir? y elige Cargar, selecciona Enviar, se genera el acuse de recepción que contiene el número de folio del trámite con el que puedes dar sequimiento a tu aviso, imprímelo o quárdalo. |                                                    |                                                                                                    |                                                                       |                                                                                                    |                                                   |
|            |                                                                                                    |                                                    |                                                                                                    | ¿Qué requisitos                                                       | s debo cumplir?                                                                                     |                                                   |
| 1.         | Escri                                                                                                    | to libre firm                                      | nado y en dos tanto                                                                                                    | os, en el que señales:                                                |                                                                                                    |                                                   |
|            | •                                                                                                    | Nombre, o                                          | denominación, o ra                                                                                                    | zón social de la empr                                                 | esa si eres persona moral.                                                                          |                                                   |
|            | •                                                                                                    | Domicilio                                          | fiscal manifestado                                                                                                    | en el RFC.                                                            |                                                                                                    |                                                   |
|            | •                                                                                                    | Clave en                                           | el RFC.                                                                                                    |                                                                       |                                                                                                    |                                                   |
|            | •                                                                                                    | Domicilio                                          | para oir y recibir no                                                                                                    | otificaciones.                                                        |                                                                                                    |                                                   |
|            | •                                                                                                    | Senaiar la<br>El propósi                           | ito de la promoción                                                                                                    | e le unges.<br>N señalando los motiv                                  | os del por qué consideras que procede                                                               | la cancelación                                    |
|            | •                                                                                                    | Dirección                                          | de correo electrón                                                                                                    |                                                                       | us del pol que consideras que procede                                                               |                                                   |
|            | •                                                                                                    | Acreditar                                          | niento de la represe                                                                                                    | entación de las persor                                                | nas físicas o morales.                                                                              |                                                   |
| 2.         | Copia                                                                                                    | a de la reso                                       | olución o sentencia                                                                                                    | , en la cual se hava d                                                | ejado sin efectos el crédito fiscal garanti                                                         | izado; o;                                         |
| 3.         | Com                                                                                                    | probante co                                        | on el que acredites                                                                                                    | el pago del crédito fis                                               | scal garantizado.                                                                                   | , ,                                               |
| 4.         | <ol> <li>Identificación oficial, que puede ser cualquiera de las señaladas en el Apartado 1.2. Identificaciones oficiales, comprobantes de domicilio e Instrumentos para acreditar la representación, inciso A) Identificación oficial, del presente Anexo.</li> </ol>                                                                                                    |                                                    |                                                                                                    |                                                                       |                                                                                                    |                                                   |

.....

| En ca | aso de ser representante legal:                                                                                                    |                                                                        |                                                                       |                                                                                                    |  |
|-------|----------------------------------------------------------------------------------------------------|------------------------------------------------------------------------|-----------------------------------------------------------------------|----------------------------------------------------------------------------------------------------|--|
| 5.    | Instrumento para acreditar la representación (copia certificada y copia simple para cotejo) o carta poder firmada ante<br>dos testigos y ratificadas las firmas ante las autoridades fiscales o fedatario público (original y copia simple para<br>cotejo). |                                                                        |                                                                       |                                                                                                    |  |
| 6.    | Instrumento para acreditar que se haya designado el representante legal para efectos fiscales, en caso de residentes                                                                                                    |                                                                        |                                                                       |                                                                                                    |  |
|       | en el extranjero o de extranjeros re                                                                                                    | esidentes en México (                                                  | copia certificada y co                                                | opia simple para cotejo).                                                                                     |  |
|       | * Para mayor referencia, consu<br>comprobantes de domicilio e l<br>acreditar la representación, del p                                                                                                    | ultar en el Apartado<br>I <b>nstrumentos para</b> a<br>presente Anexo. | o I. Definiciones;<br>acreditar la repres                             | punto 1.2. Identificaciones oficiales,<br>sentación, inciso C) Instrumentos para                              |  |
|       |                                                                                                    | ¿Con qué condicio                                                      | nes debo cumplir?                                                     | ,                                                                                                    |  |
| Conta | ar con e.firma y Contraseña.                                                                                                    |                                                                        |                                                                       |                                                                                                    |  |
|       | SEGUIMI                                                                                                    | ENTO Y RESOLUCIÓ                                                       | N DEL TRÁMITE C                                                       | SERVICIO                                                                                                    |  |
| ζC    | iómo puedo dar seguimiento al tra                                                                                                    | ámite o servicio?                                                      | El SAT llevará a:<br>para emitir la r                                 | cabo alguna inspección o verificación<br>esolución de este trámite o servicio?                                |  |
| En fo | orma presencial:                                                                                                    |                                                                        | No.                                                                   |                                                                                                    |  |
| •     | En la oficina de Recaudación en la solicitud, con el acuse de presenta                                                                                                    | a que presentaste tu<br>ción.                                          |                                                                       |                                                                                                    |  |
| En e  | Portal del SAT:                                                                                                    |                                                                        |                                                                       |                                                                                                    |  |
| •     | Ingresa en la liga señalada en e                                                                                                    | el apartado ¿Dónde                                                     |                                                                       |                                                                                                    |  |
|       | puedo presentarlo?, da clic en T                                                                                                    | rámites y servicios                                                    |                                                                       |                                                                                                    |  |
|       | cumplimiento / Presenta tu aclar                                                                                                    | ración. orientación.                                                   |                                                                       |                                                                                                    |  |
|       | servicio o solicitud / Consulta tu                                                                                                    | u solicitud o aviso/                                                   |                                                                       |                                                                                                    |  |
|       | Pasos a seguir / 1. Ingresa al Se                                                                                                    | ervicio / Registra en                                                  |                                                                       |                                                                                                    |  |
|       | Mi portal, tu RFC, Contraseña y e                                                                                                    | elige Iniciar sesión,                                                  |                                                                       |                                                                                                    |  |
|       | Servicio o solicitudes / Consulta                                                                                                    | ingresa tu número.                                                     |                                                                       |                                                                                                    |  |
|       |                                                                                                    | Resolución del t                                                       | rámite o servicio                                                     |                                                                                                    |  |
| •     | Lina vez ingresada tu solicitud, la a                                                                                                    | utoridad revisará que                                                  | cumplas con los rec                                                   | quisitos establecidos                                                                                         |  |
| •     | En caso de que no cumplas con al                                                                                                    | auno de los requisitos                                                 | . la solicitud será re                                                | chazada v se te notificará personalmente.                                                                     |  |
| P     | lazo máximo para que el SAT                                                                                                    | Plazo máximo n                                                         | ara que el SAT                                                        | Plazo máximo para cumplir con la                                                                              |  |
| 2 m a | esuelva el trámite o servicio                                                                                                    | solicite informa                                                       | ción adicional                                                        | información solicitada                                                                                        |  |
| Sille |                                                                                                    |                                                                        |                                                                       |                                                                                                    |  |
| ć     | Que documento obtengo al finali<br>servicio?                                                                                                    | zar el tramite o                                                       |                                                                       | a vigencia del tramite o servicio?                                                                            |  |
| •     | Acuse de recibo.                                                                                                    | Itorizogión                                                            | Indefinida.                                                           |                                                                                                    |  |
| •     |                                                                                                    |                                                                        |                                                                       |                                                                                                    |  |
|       | 0                                                                                                    | CANALES D                                                              |                                                                       |                                                                                                    |  |
|       | Consultas y dudas                                                                                                    |                                                                        |                                                                       | Quejas y denuncias                                                                                            |  |
| •     | MarcaSAT de lunes a viernes de excepto días inhábiles:                                                                                                    | 09:00 a 18:00 hrs.,                                                    | <ul> <li>Quejas y De<br/>país 55 885</li> <li>885 22 222 (</li> </ul> | enuncias SAT, desde cualquier parte del<br>22 222 y para el exterior del país (+52) 55<br>guoias y dopuncias) |  |
| •     | Atención telefónica: desde cualqui                                                                                                    | ler parte del país 55<br>país $(+52)$ 55 627 22                        | Correo electr                                                         | rónico: denuncias@sat.gob.mx                                                                                  |  |
|       | 728.                                                                                                    |                                                                        | En el Portal o                                                        | del SAT:                                                                                                    |  |
| •     | Vía Chat: https://chat.sat.gob.mx                                                                                                    |                                                                        | <u>https://www.s</u>                                                  | sat.gob.mx/portal/public/tramites/quejas-o-                                                                   |  |
| •     | • Atención personal en las Oficinas del SAT ubicadas en                                                                                                    |                                                                        | <u>denuncias</u>                                                      |                                                                                                    |  |
|       | diversas ciudades dei país, como<br>siguiente liga:                                                                                                    | se establece en la                                                     | Teléfonos roj                                                         | jos ubicados en las oficinas del SAT.                                                                         |  |
| •     | https://www.sat.gob.mx/portal/publi                                                                                                    | ic/directorio                                                          | MarcaSAT 5                                                            | 5 627 22 728 opcion 8.                                                                                        |  |
| •     | <ul> <li>Los días y horarios siguientes: lunes a jueves de 09:00<br/>a 16:00 hrs. y viernes de 08:30 a 15:00 hrs., excepto<br/>días inhábiles.</li> </ul>                                                                                                   |                                                                        |                                                                       |                                                                                                    |  |
|       |                                                                                                    | Informació                                                             | n adicional                                                           |                                                                                                    |  |
| No a  | plica.                                                                                                    |                                                                        |                                                                       |                                                                                                    |  |
|       |                                                                                                    | Fundamer                                                               | to iurídico                                                           |                                                                                                    |  |
| Artíc |                                                                                                    |                                                                        |                                                                       |                                                                                                    |  |
| ALIC  | 105 134 y 137 dei CFF; 89 y 90 dei                                                                                                    |                                                                        |                                                                       |                                                                                                    |  |

.....

| 139/CFF Declaración de relación de los socios, accionistas o asociados residentes en el extranjero de personas<br>morales residentes en México que optan por no inscribirse en el RFC (Forma Oficial 96).                                                                                                    |                                                                                                    |                                                                                                    |                                                                                                    |                                  |                                                                                    |                      |
|----------------------------------------------------------------------------------------------------|----------------------------------------------------------------------------------------------------|----------------------------------------------------------------------------------------------------|----------------------------------------------------------------------------------------------------|----------------------------------|------------------------------------------------------------------------------------|----------------------|
| Trámite                                                                                                    | •                                                                                                    | Descripción del trámite o servicio                                                                                              |                                                                                                    |                                  | Monto                                                                              |                      |
| Servicio                                                                                                    | 0                                                                                                    | Presenta tu declaración de relación de los socios, accionistas o asociados                                                      |                                                                                                    |                                  | Gratuito                                                                           |                      |
|                                                                                                    |                                                                                                    | residentes en el extranjero de personas morales residentes en México que optan por no inscribirse en el RFC (Forma Oficial 96). |                                                                                                    |                                  | O Pago de<br>derechos<br>Costo:                                                    |                      |
| ¿Quién puede solicitar el trámite o servicio? ¿Cuándo se preser                                                                                                    |                                                                                                    |                                                                                                    |                                                                                                    | nta?                             |                                                                                    |                      |
| Personas<br>asociacione                                                                                                    | Personas morales o el asociante, tratándose de Dentro de los tres primeros meses inmediatos sigui<br>asociaciones en participación, residentes en México. |                                                                                                    |                                                                                                    | mediatos siguientes al           |                                                                                    |                      |
| ¿Dónc                                                                                                    | de puedo p                                                                                                    | resentarlo?                                                                                                    | En el Portal del SA                                                                                              | Г:                               |                                                                                    |                      |
| Ū                                                                                                    |                                                                                                    |                                                                                                    | https://www.sat.gob.i                                                                                            | mx/portal/public/tran            | <u>nites/avisos</u>                                                                |                      |
|                                                                                                    |                                                                                                    | INFORMA                                                                                                    |                                                                                                    | AR EL TRÁMITE O                  | SERVICIO                                                                           |                      |
|                                                                                                    |                                                                                                    | : Oué tou                                                                                                    |                                                                                                    | realizar el trámite e            |                                                                                    |                      |
|                                                                                                    |                                                                                                    |                                                                                                    |                                                                                                    |                                  | Servicio:                                                                          |                      |
| Ingresa a la                                                                                                    | a liga del Ap                                                                                                    | partado ¿Donde pi                                                                                                    | uedo presentario?                                                                                                |                                  |                                                                                    |                      |
| 1. Identi<br>requi                                                                                                    | ifica el apa<br>sita el form                                                                                                    | <b>mato:</b><br>Irtado <b>Documento</b><br>Ilario conforme a l                                                                  | os Relacionados y s<br>o solicitado.                                                                             | selecciona la opción             | n <b>Descarga aquí l</b> a                                                         | a Forma Oficial 96 y |
| Para el er<br>EXTRANJE                                                                                                    | nvío de la<br>ERO:                                                                                                    | Declaración RE                                                                                                    | LACIÓN DE SOCIO                                                                                                  | DS, ACCIONISTAS                  | O ASOCIADOS I                                                                      | RESIDENTES EN EL     |
| 1. Ingre                                                                                                    | sa al Portal                                                                                                    | del SAT, en la liga                                                                                                    | a mencionada en el ap                                                                                            | oartado <b>¿Dónde pu</b>         | edo presentarlo?                                                                   |                      |
| 2. Identi<br>por n                                                                                                    | ifica el apar<br><b>10 inscribir</b>                                                                                                    | tado Trámites dis<br>se al RFC.                                                                                                 | <b>ponibles</b> , selecciona                                                                                     | Avisos y dirígete a              | la opción <b>Relación</b>                                                          | de socios que optan  |
| 3. En el                                                                                                    | apartado <b>P</b>                                                                                                    | <b>asos a seguir</b> ing                                                                                                    | resa a <b>Mi portal</b> , cap                                                                                    | tura tu RFC y Contra             | aseña, seguido de <b>lı</b>                                                        | niciar sesión.       |
| 4. Elige                                                                                                    | 4. Elige las opciones Servicios por Internet / Servicio o solicitudes / Solicitud                                                                         |                                                                                                    |                                                                                                    |                                  |                                                                                    |                      |
| 5. Llena                                                                                                    | a el formula                                                                                                    | rio <b>Servicio de Av</b>                                                                                                    | iso conforme lo sigui                                                                                            | ente:                            |                                                                                    |                      |
| en <b>Dirigido</b> a: SAT; en <b>*Asunto</b> indica Declaración de relación de los socios, accionistas o asociados, residentes en<br>el extranjero de personas morales residentes en México que optan por no inscribirse en el RFC; en <b>Descripción</b><br>expón brevemente la información que estás presentando; adjunta la Forma Oficial 96 mencionada en el apartado<br>¿Qué requisitos debo cumplir?, para ello elige <b>Examinar</b> y selecciona el documento digitalizado en formato PDF<br>que contenga la información solicitada y selecciona las opciones <b>Cargar</b> y <b>Enviar</b> , en automático se originará tu<br>solicitud con el número de folio del trámite de atención |                                                                                                    |                                                                                                    |                                                                                                    |                                  |                                                                                    |                      |
| 6. Obter                                                                                                    | 6. Obtendrás tu acuse de recepción, guárdalo o imprímelo.                                                                                                 |                                                                                                    |                                                                                                    |                                  |                                                                                    |                      |
| ¿Qué requisitos debo cumplir?                                                                                                    |                                                                                                    |                                                                                                    |                                                                                                    |                                  |                                                                                    |                      |
| Descargar y completar la Forma Oficial 96 <b>Relación de Socios, Accionistas o Asociados Residentes en el Extranjero</b> , de personas morales residentes en México, que optan por no inscribirse en el RFC.                                                                                                    |                                                                                                    |                                                                                                    |                                                                                                    |                                  |                                                                                    |                      |
| ¿Con qué condiciones debo cumplir?                                                                                                    |                                                                                                    |                                                                                                    |                                                                                                    |                                  |                                                                                    |                      |
| Contar con                                                                                                    | Contar con Contraseña.                                                                                                    |                                                                                                    |                                                                                                    |                                  |                                                                                    |                      |
| SEGUIMIENTO Y RESOLUCIÓN DEL TRÁMITE O SERVICIO                                                                                                    |                                                                                                    |                                                                                                    |                                                                                                    |                                  |                                                                                    |                      |
| ¿Cómo puedo dar seguimiento al trámite o servicio?                                                                                                    |                                                                                                    |                                                                                                    | ¿El SAT llevará a cabo alguna inspección o verificación<br>para emitir la resolución de este trámite o servicio? |                                  |                                                                                    |                      |
| No aplica.                                                                                                    |                                                                                                    |                                                                                                    |                                                                                                    | No.                              |                                                                                    |                      |
| Resolución del trámite o servicio                                                                                                    |                                                                                                    |                                                                                                    |                                                                                                    |                                  |                                                                                    |                      |
| La autoridad validará la información y en caso de cumplir con los requisitos solicitados, se tendrá por presentada la declaración.                                                                                                    |                                                                                                    |                                                                                                    |                                                                                                    |                                  |                                                                                    |                      |
| Plazo m<br>resuel                                                                                                    | náximo par<br>va el trámit                                                                                                    | a que el SAT<br>te o servicio                                                                                                   | Plazo máximo p<br>solicite informa                                                                               | ara que el SAT<br>ción adicional | ra que el SAT Plazo máximo para cumplir co<br>ión adicional información solicitada |                      |
| Trámite inm                                                                                                    | nediato.                                                                                                    |                                                                                                    | No aplica.                                                                                                    |                                  | No aplica.                                                                         |                      |
| ¿Qué documento obtengo al finalizar el trámite o servicio?                                                                                                    |                                                                                                    |                                                                                                    | ¿Cuál es la vigencia del trámite o servicio?                                                                     |                                  |                                                                                    |                      |
| Acuse de recibo.                                                                                                    |                                                                                                    |                                                                                                    | Indefinida.                                                                                                    |                                  |                                                                                    |                      |

| CANALES DE ATENCIÓN                                                                                                    |                                                                                                    |  |  |  |  |  |
|----------------------------------------------------------------------------------------------------|----------------------------------------------------------------------------------------------------|--|--|--|--|--|
| Consultas y dudas                                                                                                    | Quejas y denuncias                                                                                                    |  |  |  |  |  |
| <ul> <li>MarcaSAT de lunes a viernes de 09:00 a 18:00 hrs., excepto días inhábiles:<br/>Atención telefónica: desde cualquier parte del país 55 627 22 728 y para el exterior del país (+52) 55 627 22 728<br/>Vía Chat: <u>https://chat.sat.gob.mx</u></li> <li>Atención personal en las Oficinas del SAT ubicadas en diversas ciudades del país, como se establece en la siguiente liga:<br/><u>https://www.sat.gob.mx/portal/public/directorio</u><br/>Los días y horarios siguientes: lunes a jueves de 09:00 a 16:00 hrs. y viernes de 08:30 a 15:00 hrs. excento</li> </ul> | <ul> <li>Quejas y Denuncias SAT, desde cualquier parte del país 55 885 22 222 y para el exterior del país (+52) 55 885 22 222 (quejas y denuncias).</li> <li>Correo electrónico: <u>denuncias@sat.gob.mx</u></li> <li>En el Portal del SAT:<br/><u>https://www.sat.gob.mx/portal/public/tramites/quejas-o-denuncias</u></li> <li>Teléfonos rojos ubicados en las oficinas del SAT.</li> <li>MarcaSAT 55 627 22 728 opción 8.</li> </ul> |  |  |  |  |  |
| días inhábiles.                                                                                                    |                                                                                                    |  |  |  |  |  |
| Información adicional                                                                                                    |                                                                                                    |  |  |  |  |  |
| No aplica.                                                                                                    |                                                                                                    |  |  |  |  |  |
| Fundamento jurídico                                                                                                    |                                                                                                    |  |  |  |  |  |
|                                                                                                    |                                                                                                    |  |  |  |  |  |

Artículos 17-B y 27, apartado A, cuarto párrafo del CFF; Regla 2.4.3. de la RMF.

| 141/CFF Aviso para renunciar a la presentación del dictamen fiscal.                                                                                                    |                                    |                                                            |                                                                        |                                                                                                    |                                 |  |
|----------------------------------------------------------------------------------------------------|------------------------------------|------------------------------------------------------------|------------------------------------------------------------------------|----------------------------------------------------------------------------------------------------|---------------------------------|--|
| Trámite                                                                                                    | 0 ●                                | Descripción del trámite o servicio                         |                                                                        |                                                                                                    | Monto                           |  |
| Servicio                                                                                                    |                                    | Presenta este                                              | aviso para informar                                                    | los motivos para renunciar a la                                                                    | Gratuito                        |  |
|                                                                                                    |                                    | presentación del<br>oportuno, en su<br>situación fiscal, c | dictamen de estados<br>caso, de la obligaciór<br>omo parte de la decla | inancieros y señala el cumplimiento<br>de presentar la información sobre tu<br>ción del ejercicio. | O Pago de<br>derechos<br>Costo: |  |
| ¿Quién puede solicitar el trámite o servicio?                                                                                                    |                                    |                                                            | e o servicio?                                                          | ¿Cuándo se presenta?                                                                               |                                 |  |
| Personas físicas con actividades empresariales y personas morales.                                                                                                    |                                    |                                                            | esariales y personas                                                   | A más tardar, el último día inmediato anterior a aquel en el<br>que se deba presentar el dictamen. |                                 |  |
| <ul> <li>¿Dónde puedo presentarlo?</li> <li>En el Portal del SAT:<br/><u>https://www.sat.gob.mx/portal/private/aplicacion/show-login-action</u></li> <li>De forma presencial:<br/>Dirigido a la ACPPFGC a través de la Oficialía de Partes de la AGGC sita en<br/>Avenida Hidalgo No. 77, Módulo III, Planta Baja, Colonia Guerrero, Alcaldía<br/>Cuauhtémoc, C.P. 06300, Ciudad de México, en un horario de atención de lunes a<br/>viernes de 8:00 a 14:30 hrs. o, dirigido a la ACPPH, a través de la Oficialía de<br/>Partes de la AGH sita en Avenida Hidalgo No. 77, Módulo III, Planta Baja, Colonia<br/>Guerrero, Alcaldía Cuauhtémoc, C.P. 06300, Ciudad de México, en un horario de<br/>atención de lunes a viernes de 8:00 a 14:30 hrs. según corresponda.</li> </ul> |                                    |                                                            |                                                                        |                                                                                                    |                                 |  |
| INFORMACIÓN PARA REALIZAR EL TRÁMITE O SERVICIO                                                                                                    |                                    |                                                            |                                                                        |                                                                                                    |                                 |  |
| ¿Qué tengo que hacer para realizar el trámite o servicio?                                                                                                    |                                    |                                                            |                                                                        |                                                                                                    |                                 |  |
| En el Porta<br>1. Ingre                                                                                                    | <b>il del SAT:</b><br>sa al Portal | del SAT, en la liga                                        | a del apartado <b>¿Dónd</b>                                            | e puedo presentarlo?                                                                               |                                 |  |

- 2. Al ingresar registra tu RFC y Contraseña, elige **Iniciar sesión**.
- 3. Ingresa a los apartados Servicios por Internet / Servicio o solicitudes / Solicitud y aparecerá un formulario electrónico.
- 4. Requisita el formulario electrónico conforme a lo siguiente:
  - 4.1. En el apartado **Descripción del Servicio**, en la pestaña **Trámite**, selecciona: **141/CFF RENUNCIA A DICTAMEN**.

|                                                                                                  | 4.2. En <b>Dirigido a</b> : SAT; en <b>Asunto:</b> Aviso para renunciar a la presentación del dictamen fiscal; en el apartado <b>Descripción:</b> señala el motivo de la presentación de tu aviso.                                                                                                    |                                                                                                    |                                                                                                    |                                                                                                    |  |  |
|--------------------------------------------------------------------------------------------------|----------------------------------------------------------------------------------------------------|----------------------------------------------------------------------------------------------------|----------------------------------------------------------------------------------------------------|----------------------------------------------------------------------------------------------------|--|--|
|                                                                                                  | <ul> <li>4.3. Si deseas anexar información relacionada con el servicio, selecciona el botón Adjuntar Archivo / Examinar, selecciona el documento digitalizado en formato PDF y elige Cargar.</li> </ul>                                                                                                    |                                                                                                    |                                                                                                    |                                                                                                    |  |  |
| 5.                                                                                               | Oprime el botón <b>Enviar</b> , y se genera el Acuse de recepción que contiene el folio del trámite realizado, imprímelo o<br>quárdalo.                                                                                                    |                                                                                                    |                                                                                                    |                                                                                                    |  |  |
| De fo                                                                                            | orma presencial:                                                                                                    |                                                                                                    |                                                                                                    |                                                                                                    |  |  |
| 1.                                                                                               | Acude a la Oficialía de Partes de                                                                                                    | la AGGC o de la AGH                                                                                                    | , según corresponda                                                                                                    | , con los archivos digitalizados solicitados                                                                                                    |  |  |
|                                                                                                  | en el apartado ¿Qué requisitos debo cumplir?                                                                                                    |                                                                                                    |                                                                                                    |                                                                                                    |  |  |
| 2.                                                                                               | Entrega los archivos digitalizados en dispositivo óptico (disco compacto, unidad de memoria extraíble, etc.) a la autoridad fiscal que atenderá tu trámite.                                                                                                    |                                                                                                    |                                                                                                    |                                                                                                    |  |  |
| 3.                                                                                               | Recibe y conserva copia de tu eso                                                                                                    | crito libre sellado, como                                                                                                    | o acuse de recibo.                                                                                                    |                                                                                                    |  |  |
|                                                                                                  |                                                                                                    | ¿Qué requisitos                                                                                                    | debo cumplir?                                                                                                    |                                                                                                    |  |  |
| Archi                                                                                            | ivo digitalizado con manifestación c                                                                                                    | le los motivos que conl                                                                                                    | levaron a renunciar                                                                                                    | a la presentación del dictamen fiscal.                                                                                                    |  |  |
|                                                                                                  |                                                                                                    | ¿Con qué condicio                                                                                                    | nes debo cumplir?                                                                                                    |                                                                                                    |  |  |
| •                                                                                                | Contar con e.firma y Contraseña.                                                                                                    |                                                                                                    |                                                                                                    |                                                                                                    |  |  |
| •                                                                                                | Haber cumplido oportunamente, e                                                                                                    | en su caso, con la oblig                                                                                                    | ación establecida er                                                                                                    | n el artículo 32-H del CFF.                                                                                                    |  |  |
|                                                                                                  | SEGUIM                                                                                                    | IENTO Y RESOLUCIÓ                                                                                                    | N DEL TRÀMITE O                                                                                                    | SERVICIO                                                                                                    |  |  |
| ζC                                                                                               | Cómo puedo dar seguimiento al t                                                                                                    | rámite o servicio?                                                                                                    | El SAT llevará a<br>para emitir la re                                                                                                    | cabo alguna inspección o verificación<br>esolución de este trámite o servicio?                                                                                                    |  |  |
| Trám                                                                                             | nite inmediato.                                                                                                    |                                                                                                    | No.                                                                                                    |                                                                                                    |  |  |
|                                                                                                  |                                                                                                    | Resolución del t                                                                                                    | rámite o servicio                                                                                                    |                                                                                                    |  |  |
| La au<br>requi                                                                                   | La autoridad verificará que el aviso sea presentado en tiempo, que los datos sean correctos, que se cumplan todos los requisitos, y de ser el caso se tendrá por aceptada la renuncia a la presentación del dictamen fiscal.                                                                                                    |                                                                                                    |                                                                                                    |                                                                                                    |  |  |
| Plazo máximo para que el SAT Plazo máximo para resuelva el trámite o servicio solicite informado |                                                                                                    | ara que el SAT Plazo máximo para cumplir con la<br>ción adicional información solicitada                                                                                                    |                                                                                                    |                                                                                                    |  |  |
| Pl<br>r                                                                                          | lazo máximo para que el SAT<br>resuelva el trámite o servicio                                                                                                    | Plazo máximo p<br>solicite informa                                                                                                    | ara que el SAT<br>ción adicional                                                                                                    | Plazo máximo para cumplir con la<br>información solicitada                                                                                                    |  |  |
| P<br>r<br>Trám                                                                                   | Plazo máximo para que el SAT<br>resuelva el trámite o servicio<br>nite inmediato.                                                                                                    | Plazo máximo p<br>solicite informa<br>No aplica.                                                                                                    | ara que el SAT<br>ción adicional                                                                                                    | Plazo máximo para cumplir con la información solicitada<br>No aplica.                                                                                                    |  |  |
| P<br>r<br>Trám<br>č                                                                              | Plazo máximo para que el SAT<br>resuelva el trámite o servicio<br>nite inmediato.<br>¿Qué documento obtengo al fina<br>servicio?                                                                                                    | Plazo máximo p<br>solicite informa<br>No aplica.<br>lizar el trámite o                                                                                                    | ara que el SAT<br>ción adicional<br>¿Cuál es la                                                                                                    | Plazo máximo para cumplir con la<br>información solicitada<br>No aplica.<br>vigencia del trámite o servicio?                                                                                                    |  |  |
| P<br>rám<br>č<br>Acus                                                                            | Plazo máximo para que el SAT<br>resuelva el trámite o servicio<br>hite inmediato.<br>¿Qué documento obtengo al fina<br>servicio?<br>se de recibo.                                                                                                    | Plazo máximo p<br>solicite informa<br>No aplica.<br>Iizar el trámite o                                                                                                    | ara que el SAT<br>ción adicional<br>¿Cuál es la<br>1 año.                                                                                                    | Plazo máximo para cumplir con la<br>información solicitada<br>No aplica.<br>vigencia del trámite o servicio?                                                                                                    |  |  |
| P<br>Trám<br>č                                                                                   | Plazo máximo para que el SAT<br>resuelva el trámite o servicio<br>nite inmediato.<br>¿Qué documento obtengo al fina<br>servicio?<br>se de recibo.                                                                                                    | Plazo máximo p<br>solicite informa<br>No aplica.<br>lizar el trámite o<br>CANALES D                                                                                                    | ara que el SAT<br>ción adicional<br>¿Cuál es la<br>1 año.<br>E ATENCIÓN                                                                                                    | Plazo máximo para cumplir con la<br>información solicitada<br>No aplica.<br>vigencia del trámite o servicio?                                                                                                    |  |  |
| P<br>Trám<br>č                                                                                   | Plazo máximo para que el SAT<br>resuelva el trámite o servicio<br>nite inmediato.<br>¿Qué documento obtengo al fina<br>servicio?<br>es de recibo.<br>Consultas y duda:                                                                                                    | Plazo máximo p<br>solicite informa<br>No aplica.<br>lizar el trámite o<br>CANALES Di                                                                                                    | ara que el SAT<br>ción adicional<br>¿Cuál es la<br>1 año.<br>E ATENCIÓN                                                                                                    | Plazo máximo para cumplir con la<br>información solicitada<br>No aplica.<br>vigencia del trámite o servicio?                                                                                                    |  |  |
| P<br>rám<br>č<br>Acus                                                                            | Plazo máximo para que el SAT<br>resuelva el trámite o servicio<br>nite inmediato.<br>¿Qué documento obtengo al fina<br>servicio?<br>se de recibo.<br>Consultas y duda:<br>MarcaSAT de lunes a viernes de<br>excepto días inhábiles:                                                                                                    | Plazo máximo p<br>solicite informa<br>No aplica.<br>lizar el trámite o<br>CANALES DI<br>s<br>e 09:00 a 18:00 hrs.,                                                                                                    | ara que el SAT<br>ción adicional<br>¿Cuál es la<br>1 año.<br>E ATENCIÓN<br>• Quejas y De<br>país 55 885 2                                                                                                    | Plazo máximo para cumplir con la información solicitada No aplica. vigencia del trámite o servicio? Quejas y denuncias nuncias SAT, desde cualquier parte del 22 222 y para el exterior del país (+52) 55                                                                                                    |  |  |
| P<br>rrám<br>č<br>Acus                                                                           | Plazo máximo para que el SAT<br>resuelva el trámite o servicio<br>nite inmediato.<br>¿Qué documento obtengo al fina<br>servicio?<br>se de recibo.<br>Consultas y dudas<br>MarcaSAT de lunes a viernes de<br>excepto días inhábiles:<br>Atención telefónica: desde cualque                                                                                                    | Plazo máximo p<br>solicite informa<br>No aplica.<br>Iizar el trámite o<br>CANALES DI<br>s<br>e 09:00 a 18:00 hrs.,<br>uier parte del país 55                                                                                                    | ara que el SAT<br>ción adicional<br>¿Cuál es la<br>1 año.<br>E ATENCIÓN<br>• Quejas y De<br>país 55 885 2<br>885 22 222 (c                                                                                                    | Plazo máximo para cumplir con la información solicitada No aplica. vigencia del trámite o servicio? Quejas y denuncias nuncias SAT, desde cualquier parte del 22 222 y para el exterior del país (+52) 55 quejas y denuncias).                                                                                                    |  |  |
| P<br>rám<br>Acus                                                                                 | Plazo máximo para que el SAT<br>resuelva el trámite o servicio<br>nite inmediato.<br>¿Qué documento obtengo al fina<br>servicio?<br>se de recibo.<br>Consultas y duda:<br>MarcaSAT de lunes a viernes de<br>excepto días inhábiles:<br>Atención telefónica: desde cualqu<br>627 22 728 y para el exterior del<br>728                                                                                                    | Plazo máximo p<br>solicite informa<br>No aplica.<br>lizar el trámite o<br>CANALES DI<br>s<br>e 09:00 a 18:00 hrs.,<br>uier parte del país 55<br>país (+52) 55 627 22                                                                                                    | ara que el SAT<br>ción adicional<br>¿Cuál es la<br>1 año.<br>E ATENCIÓN<br>Quejas y De<br>país 55 885 2<br>885 22 222 (c<br>Correo electr<br>En el Portal c                                                                                              | Plazo máximo para cumplir con la<br>información solicitada<br>No aplica.<br>vigencia del trámite o servicio?<br>Quejas y denuncias<br>nuncias SAT, desde cualquier parte del<br>22 222 y para el exterior del país (+52) 55<br>quejas y denuncias).<br>ónico: denuncias@sat.gob.mx<br>lel SAT:                                                                                                    |  |  |
| P<br>rám<br>Acus                                                                                 | Plazo máximo para que el SAT<br>resuelva el trámite o servicio<br>nite inmediato.<br>¿Qué documento obtengo al fina<br>servicio?<br>se de recibo.<br>Consultas y dudas<br>MarcaSAT de lunes a viernes de<br>excepto días inhábiles:<br>Atención telefónica: desde cualqu<br>627 22 728 y para el exterior del<br>728<br>Vía Chat: https://chat.sat.gob.mx                                                                                                    | Plazo máximo p<br>solicite informa<br>No aplica.<br>Ilizar el trámite o<br>CANALES DI<br>s<br>e 09:00 a 18:00 hrs.,<br>uier parte del país 55<br>país (+52) 55 627 22                                                                                                    | ara que el SAT<br>ción adicional<br>¿Cuál es la<br>1 año.<br>E ATENCIÓN<br>Quejas y De<br>país 55 885 2<br>885 22 222 (c<br>Correo electr<br>En el Portal c<br>https://www.s                                                                             | Plazo máximo para cumplir con la información solicitada<br>No aplica.<br>vigencia del trámite o servicio?<br>Quejas y denuncias<br>ununcias SAT, desde cualquier parte del<br>22 222 y para el exterior del país (+52) 55<br>quejas y denuncias).<br>ónico: denuncias@sat.gob.mx<br>lel SAT:<br>at.gob.mx/portal/public/tramites/quejas-o-                                                                             |  |  |
| P<br>r<br>Trám<br>Acus<br>•                                                                      | Plazo máximo para que el SAT<br>resuelva el trámite o servicio<br>nite inmediato.<br>¿Qué documento obtengo al fina<br>servicio?<br>se de recibo.<br>Consultas y duda:<br>MarcaSAT de lunes a viernes de<br>excepto días inhábiles:<br>Atención telefónica: desde cualqu<br>627 22 728 y para el exterior del<br>728<br>Vía Chat: https://chat.sat.gob.mx<br>Atención personal en las Oficinas                                                                                                    | Plazo máximo p<br>solicite informa<br>No aplica.<br>lizar el trámite o<br>CANALES DI<br>s<br>e 09:00 a 18:00 hrs.,<br>uier parte del país 55<br>país (+52) 55 627 22<br>del SAT ubicadas en                                                                                                    | ara que el SAT<br>ción adicional<br>¿Cuál es la<br>1 año.<br>E ATENCIÓN<br>Quejas y De<br>país 55 885 2<br>885 22 222 (c<br>Correo electr<br>Correo electr<br>En el Portal co<br><u>https://www.s</u><br><u>denuncias</u>                                | Plazo máximo para cumplir con la<br>información solicitada<br>No aplica.<br>vigencia del trámite o servicio?<br>Quejas y denuncias<br>nuncias SAT, desde cualquier parte del<br>22 222 y para el exterior del país (+52) 55<br>quejas y denuncias).<br>ónico: denuncias@sat.gob.mx<br>lel SAT:<br>at.gob.mx/portal/public/tramites/quejas-o-                                                                           |  |  |
| P<br>rám<br>Acus<br>•                                                                            | Plazo máximo para que el SAT<br>resuelva el trámite o servicio<br>nite inmediato.<br>¿Qué documento obtengo al fina<br>servicio?<br>Se de recibo.<br>Consultas y dudas<br>MarcaSAT de lunes a viernes de<br>excepto días inhábiles:<br>Atención telefónica: desde cualqu<br>627 22 728 y para el exterior del<br>728<br>Vía Chat: https://chat.sat.gob.mx<br>Atención personal en las Oficinas<br>diversas ciudades del país, com<br>siguiente lina:                                                                                                    | Plazo máximo p<br>solicite informa<br>No aplica.<br>Ilizar el trámite o<br>CANALES DI<br>s<br>e 09:00 a 18:00 hrs.,<br>uier parte del país 55<br>país (+52) 55 627 22<br>del SAT ubicadas en<br>o se establece en la                                                                                           | ara que el SAT<br>ción adicional<br>¿Cuál es la<br>1 año.<br>E ATENCIÓN<br>Quejas y De<br>país 55 885 2<br>885 22 222 (c<br>Correo electr<br>En el Portal c<br><u>https://www.s</u><br><u>denuncias</u><br>Teléfonos roj                                 | Plazo máximo para cumplir con la<br>información solicitada<br>No aplica.<br>vigencia del trámite o servicio?<br>Quejas y denuncias<br>ununcias SAT, desde cualquier parte del<br>22 222 y para el exterior del país (+52) 55<br>quejas y denuncias).<br>ónico: denuncias@sat.gob.mx<br>lel SAT:<br>at.gob.mx/portal/public/tramites/quejas-o-<br>os ubicados en las oficinas del SAT.                                  |  |  |
| P<br>r<br>Trám<br>Acus<br>•                                                                      | Plazo máximo para que el SAT<br>resuelva el trámite o servicio<br>hite inmediato.<br>¿Qué documento obtengo al fina<br>servicio?<br>se de recibo.<br>Consultas y duda:<br>MarcaSAT de lunes a viernes de<br>excepto días inhábiles:<br>Atención telefónica: desde cualqu<br>627 22 728 y para el exterior del<br>728<br>Vía Chat: https://chat.sat.gob.mx<br>Atención personal en las Oficinas<br>diversas ciudades del país, com<br>siguiente liga:<br>https://www.sat.gob.mx/portal/pub                                                                                                    | Plazo máximo p<br>solicite informa<br>No aplica.<br>lizar el trámite o<br>CANALES DI<br>s<br>e 09:00 a 18:00 hrs.,<br>uier parte del país 55<br>país (+52) 55 627 22<br>del SAT ubicadas en<br>o se establece en la                                                                                            | ara que el SAT<br>ción adicional<br>¿Cuál es la<br>1 año.<br>E ATENCIÓN<br>Quejas y De<br>país 55 885 2<br>885 22 222 (c<br>Correo electr<br>Correo electr<br>En el Portal c<br><u>https://www.s</u><br><u>denuncias</u><br>Teléfonos roj                | Plazo máximo para cumplir con la<br>información solicitada<br>No aplica.<br>vigencia del trámite o servicio?<br>Quejas y denuncias<br>muncias SAT, desde cualquier parte del<br>22 222 y para el exterior del país (+52) 55<br>quejas y denuncias).<br>ónico: <u>denuncias@sat.gob.mx</u><br>lel SAT:<br>sat.gob.mx/portal/public/tramites/quejas-o-<br>os ubicados en las oficinas del SAT.<br>5 627 22 728 opción 8. |  |  |
| P<br>rám<br>Acus<br>•                                                                            | Plazo máximo para que el SAT<br>resuelva el trámite o servicio<br>nite inmediato.<br>¿Qué documento obtengo al fina<br>servicio?<br>se de recibo.<br>Consultas y dudas<br>MarcaSAT de lunes a viernes de<br>excepto días inhábiles:<br>Atención telefónica: desde cualqu<br>627 22 728 y para el exterior del<br>728<br>Vía Chat: <u>https://chat.sat.gob.mx</u><br>Atención personal en las Oficinas<br>diversas ciudades del país, com<br>siguiente liga:<br><u>https://www.sat.gob.mx/portal/pub</u><br>Los días y horarios siguientes: lur<br>a 16:00 hrs. y viernes de 08:30 a<br>días inhábiles.                                                               | Plazo máximo p<br>solicite informa<br>No aplica.<br>Ilizar el trámite o<br>CANALES DI<br>s<br>e 09:00 a 18:00 hrs.,<br>uier parte del país 55<br>país (+52) 55 627 22<br>del SAT ubicadas en<br>o se establece en la<br>dic/directorio<br>nes a jueves de 09:00<br>a 15:00 hrs., excepto                       | ara que el SAT<br>ción adicional<br>¿Cuál es la<br>1 año.<br>E ATENCIÓN<br>Quejas y De<br>país 55 885 2<br>885 22 222 (c<br>Correo electr<br>En el Portal c<br><u>https://www.s</u><br><u>denuncias</u><br>Teléfonos roj<br>MarcaSAT 55                  | Plazo máximo para cumplir con la<br>información solicitada<br>No aplica.<br>vigencia del trámite o servicio?<br>Quejas y denuncias<br>muncias SAT, desde cualquier parte del<br>22 222 y para el exterior del país (+52) 55<br>quejas y denuncias).<br>ónico: denuncias@sat.gob.mx<br>lel SAT:<br>tat.gob.mx/portal/public/tramites/quejas-o-<br>os ubicados en las oficinas del SAT.<br>5 627 22 728 opción 8.        |  |  |
| P<br>r<br>Trám<br>Acus<br>•                                                                      | Plazo máximo para que el SAT<br>resuelva el trámite o servicio<br>nite inmediato. ¿Qué documento obtengo al fina<br>servicio? ¿Qué documento obtengo al fina<br>servicio? ¿ de recibo. Consultas y duda: MarcaSAT de lunes a viernes de<br>excepto días inhábiles: Atención telefónica: desde cualqué<br>627 22 728 y para el exterior del<br>728 Vía Chat: <u>https://chat.sat.gob.mx</u> Atención personal en las Oficinas<br>diversas ciudades del país, com<br>siguiente liga: <u>https://www.sat.gob.mx/portal/pub</u> Los días y horarios siguientes: lur<br>a 16:00 hrs. y viernes de 08:30 al<br>días inhábiles.                                             | Plazo máximo p<br>solicite informa<br>No aplica.<br>lizar el trámite o<br>CANALES DI<br>s<br>e 09:00 a 18:00 hrs.,<br>del SAT ubicadas en<br>o se establece en la<br>del CAT ubicadas en<br>o se establece en la<br>del SAT ubicadas en<br>o se establece en la<br>del SAT ubicadas en<br>o se establece en la | ara que el SAT<br>ción adicional<br>¿Cuál es la<br>1 año.<br>E ATENCIÓN<br>Quejas y De<br>país 55 885 2<br>885 22 222 (c<br>Correo electr<br>Correo electr<br>En el Portal c<br><u>https://www.s</u><br><u>denuncias</u><br>Teléfonos roj<br>MarcaSAT 55 | Plazo máximo para cumplir con la<br>información solicitada<br>No aplica.<br>vigencia del trámite o servicio?<br>Quejas y denuncias<br>muncias SAT, desde cualquier parte del<br>22 222 y para el exterior del país (+52) 55<br>quejas y denuncias).<br>ónico: denuncias@sat.gob.mx<br>lel SAT:<br>tat.gob.mx/portal/public/tramites/quejas-o-<br>os ubicados en las oficinas del SAT.<br>5 627 22 728 opción 8.        |  |  |
| P<br>r<br>Trám<br>Acus<br>•<br>•                                                                 | Plazo máximo para que el SAT<br>resuelva el trámite o servicio<br>nite inmediato.<br>¿Qué documento obtengo al fina<br>servicio?<br>se de recibo.<br>Consultas y dudas<br>MarcaSAT de lunes a viernes de<br>excepto días inhábiles:<br>Atención telefónica: desde cualqu<br>627 22 728 y para el exterior del<br>728<br>Vía Chat: <u>https://chat.sat.gob.mx</u><br>Atención personal en las Oficinas<br>diversas ciudades del país, com<br>siguiente liga:<br><u>https://www.sat.gob.mx/portal/pub</u><br>Los días y horarios siguientes: lur<br>a 16:00 hrs. y viernes de 08:30 a<br>días inhábiles.                                                               | Plazo máximo p<br>solicite informa<br>No aplica.<br>Ilizar el trámite o<br>CANALES DI<br>s<br>e 09:00 a 18:00 hrs.,<br>uier parte del país 55<br>país (+52) 55 627 22<br>del SAT ubicadas en<br>o se establece en la<br>dic/directorio<br>nes a jueves de 09:00<br>a 15:00 hrs., excepto                       | ara que el SAT<br>ción adicional<br>¿Cuál es la<br>1 año.<br>E ATENCIÓN<br>Quejas y De<br>país 55 885 2<br>885 22 222 (r<br>Correo electr<br>En el Portal o<br>https://www.s<br>denuncias<br>Teléfonos roj<br>MarcaSAT 55                                | Plazo máximo para cumplir con la<br>información solicitada<br>No aplica.<br>vigencia del trámite o servicio?<br>Quejas y denuncias<br>muncias SAT, desde cualquier parte del<br>22 222 y para el exterior del país (+52) 55<br>quejas y denuncias).<br>ónico: denuncias@sat.gob.mx<br>lel SAT:<br>at.gob.mx/portal/public/tramites/quejas-o-<br>os ubicados en las oficinas del SAT.<br>5 627 22 728 opción 8.         |  |  |
| P<br>r<br>Trám<br>Acus<br>•<br>•                                                                 | Plazo máximo para que el SAT<br>resuelva el trámite o servicio<br>nite inmediato. ¿Qué documento obtengo al fina<br>servicio? ¿Qué documento obtengo al fina<br>servicio? ¿Qué documento obtengo al fina<br>servicio? ¿ a de recibo. Consultas y duda: MarcaSAT de lunes a viernes de<br>excepto días inhábiles: Atención telefónica: desde cualqu<br>627 22 728 y para el exterior del<br>728 Vía Chat: <u>https://chat.sat.gob.mx</u> Atención personal en las Oficinas<br>diversas ciudades del país, com<br>siguiente liga: <u>https://www.sat.gob.mx/portal/pub</u> Los días y horarios siguientes: lur<br>a 16:00 hrs. y viernes de 08:30 a<br>días inhábiles. | Plazo máximo p<br>solicite informa<br>No aplica.<br>Ilizar el trámite o<br>CANALES DI<br>S<br>e 09:00 a 18:00 hrs.,<br>uier parte del país 55<br>país (+52) 55 627 22<br>del SAT ubicadas en<br>o se establece en la<br><u>blic/directorio</u><br>nes a jueves de 09:00<br>a 15:00 hrs., excepto<br>Informació | ara que el SAT<br>ción adicional<br>¿Cuál es la<br>1 año.<br>E ATENCIÓN<br>Quejas y De<br>país 55 885 2<br>885 22 222 (c<br>Correo electr<br>En el Portal o<br>https://www.s<br>denuncias<br>Teléfonos roj<br>MarcaSAT 55<br>n adicional                 | Plazo máximo para cumplir con la<br>información solicitada<br>No aplica.<br>vigencia del trámite o servicio?<br>Quejas y denuncias<br>nuncias SAT, desde cualquier parte del<br>22 222 y para el exterior del país (+52) 55<br>quejas y denuncias).<br>ónico: <u>denuncias@sat.gob.mx</u><br>lel SAT:<br>tat.gob.mx/portal/public/tramites/quejas-o-<br>os ubicados en las oficinas del SAT.<br>5 627 22 728 opción 8. |  |  |

| Trámite<br>Servicio       Descripción del trámite o servicio       Monto         Presenta este aviso para manifestar bajo protesta de decir verdad, las razones o motivos por los cuales los contribuyentes no aceptan o no están de acuerdo con su dictamen para efectos fiscales. <ul> <li>Pago de derechos Costo:</li> <li>¿Quién puede solicitar el trámite o servicio?</li> <li>¿Cuándo se presenta?</li> </ul> Las y los Contadores Públicos inscritos.         A más tardar en la fecha en que venza el plazo para la presentación del dictamen.           ¿Dónde puedo presentario?         En el Portal del SAT: https://www.sat.qob.mx/portal/private/aplicacion/show-login-action           INFORMACIÓN PARA REALIZAR EL TRÁMITE O SERVICIO           ¿Qué tengo que hacer para realizar el trámite o servicio?           1.         Ingresa al Portal del SAT, en la liga del apartado ¿Dónde puedo presentario?           2.         Al ingresar registra tu RFC y Contraseña, elige Iniciar sesión.         Solicitud y aparecerá un formulario electrónico.           4.         Requisita del formulario electrónico conforme lo siguiente:         4.1.         En el apartado Descripción del Servicio, en la pestaña Trámite, selecciona 142/CFF NO ACEPTACION DICTAMEN.           4.2.         En Dirigido a: SAT; en Asunto: Aviso que presentan las y los Contadores Públicos Inscritos cuando el contribuyente no acepte o no esté de acuerdo con el dictamen formulado; en el apartado Descripción: señala los motivos de la presentación del aviso.         4.3. Si deseas anexar infor                                                                                                    | 142/CFF Aviso que j                                                                                                    | presentan las y lo                                                                                                    | s Contadores Públic<br>de acuerdo con el d | os Inscritos cuand<br>lictamen formulado                                                                         | o el contribuyente              | no acepte o no esté                  |  |
|----------------------------------------------------------------------------------------------------|----------------------------------------------------------------------------------------------------|----------------------------------------------------------------------------------------------------|--------------------------------------------|----------------------------------------------------------------------------------------------------|---------------------------------|--------------------------------------|--|
| Servicio       Presenta este aviso para manifestar bajo protesta de decir verdad, las razones o motivos por los cuales los contribuyentes no aceptan o no estan de acuerdo con su dictamen para efectos fiscales.       Gratuito         ¿Quién puede solicitar el trámite o servicio?       ¿Cuándo se presenta?         Las y los Contadores Públicos inscritos.       A más tardar en la fecha en que venza el plazo para la presentación del dictamen.         ¿Dónde puedo presentarlo?       En el Portal del SAT:<br>https://www.sat.gob.mx/portal/private/aplicacion/show-login-action         INFORMACIÓN PARA REALIZAR EL TRÁMITE O SERVICIO       Qué tengo que hacer para realizar el trámite o servicio?         1.       Ingresa a los apartados Servicios por Internet / Servicio o solicitudes / Solicitud y aparecerá un formulario electrónico.         4.       Requisita del formulario electrónico conforme lo siguiente:         4.1.       En el apartado zoforme lo siguiente:         4.1.       En el apartado tarce para realizar al trámite, selecciona 142/CFF NO ACEPTACION DICTAMEN.         4.2.       En Dirigido a: SAT; en Asunto: Aviso que presentan las y los Contadores Públicos Inscritos cuando el contribuyente no acepte o no esté de acuerdo con el dictamen formulado; en el apartado Descripción: señala los motivos de la presentación relacionada con el servicio, selecciona el botón Adjuntar Archivo / Examinar, selecciona el documento digitalizado en formato PDF y elige Cargar.         5.       Oprime el botón Enviar, y se genera el Acuse de recepción que contiene el folio del trámite realizado, imprimelo o guárdalo.                                                                                                    | Trámite                                                                                                    | Descripción del trámite o servicio                                                                                             |                                            |                                                                                                    | Monto                           |                                      |  |
| razones o motivos por los cuales los contribuyentes no aceptan o no están de acuerdo con su dictamen para efectos fiscales. <ul> <li>Pago de derechos Costo</li> <li>¿Quién puede solicitar el trámite o servicio?</li> <li>¿Cuándo se presenta?</li> </ul> Las y los Contadores Públicos inscritos.         A más tardar en la fecha en que venza el plazo para la presentación del dictamen.           ¿Dónde puedo presentario?         En el Portal del SAT:<br>https://www.sat.gob.mx/portal/private/aplicacion/show-login-action           INFORMACIÓN PARA REALIZAR EL TRÁMITE O SERVICIO           ¿Qué tengo que hacer para realizar el trámite o servicio?           1.         Ingresa registra tu RFC y Contraseña, elige Iniciar sesión.           3.         Ingresa a los apartados Servicios por Internet / Servicio o solicitudes / Solicitud y aparecerá un formulario electrónico.           4.         Requisita del formulario electrónico conforme lo siguiente:           4.1.         En el apartado Descripción del Servicio, en la pestaña Trámite, selecciona 142/CFF NO ACEPTACION DICTAMEN.           4.2.         En Dirigido a: SAT; en Asunto: Aviso que presentan las y los Contadores Públicos Inscritos cuando el contribuyente no acepte o no esté de acuerdo con el dictamen formulado; en el apartado Descripción: señala los motivos de la presentación del aviso.           4.3.         Si deseas anexar información relacionada con el servicio, selecciona el botón Adjuntar Archivo / Examinar, selecciona el documento digitalizado en formato PDF y elige Cargar.                                                                                                    | Servicio 🔘                                                                                                    | Presenta este aviso para manifestar bajo protesta de decir verdad, las                                                         |                                            |                                                                                                    | Gratuito                        |                                      |  |
| ¿Quién puede solicitar el trámite o servicio?         ¿Cuándo se presenta?           Las y los Contadores Públicos inscritos.         A más tardar en la fecha en que venza el plazo para la presentación del dictamen.           ¿Dónde puedo presentario?         En el Portal del SAT:<br>https://www.sat.gob.mx/portal/private/aplicacion/show-login-action           INFORMACIÓN PARA REALIZAR EL TRÁMITE O SERVICIO         ¿Qué tengo que hacer para realizar el trámite o servicio?           1.         Ingresa al Portal del SAT, en la liga del apartado ¿Dónde puedo presentario?           2.         Al ingresar registra tu RFC y Contraseña, elige Iniciar sesión.           3.         Ingresa a los apartados Bervicios por Internet / Servicio o solicitudes / Solicitud y aparecerá un formulario electrónico.           4.         Requisita del formulario electrónico conforme lo siguiente:           4.1.         En el apartado Descripción del Servicio, en la pestaña Trámite, selecciona 142/CFF NO ACEPTACION DICTAMEN.           4.2.         En Dirigido a: SAT; en Asunto: Aviso que presentan las y los Contadores Públicos Inscritos cuando el contribuyente no acepte o no esté de acuerdo con el dictamen formulado; en el apartado Descripción: señala los motivos de la presentación del aviso.           4.3.         Si deseas anexar información relacionada con el servicio, selecciona el botón Adjuntar Archivo / Examinar, selecciona el documento digitalizado en formato PDF y elige Cargar.           5.         Oprime el botón Enviar, y se genera el Acuse de recepción que contiene el folio del trámite realizado, imprímelo o guárdalo. </td <td></td> <td colspan="3">razones o motivos por los cuales los contribuyentes no aceptan o no están<br/>de acuerdo con su dictamen para efectos fiscales.</td> <th>O Pago de<br/>derechos<br/>Costo:</th> |                                                                                                    | razones o motivos por los cuales los contribuyentes no aceptan o no están<br>de acuerdo con su dictamen para efectos fiscales. |                                            |                                                                                                    | O Pago de<br>derechos<br>Costo: |                                      |  |
| Las y los Contadores Públicos inscritos.       A más tardar en la fecha en que venza el plazo para la presentación del dictamen.         ¿Dónde puedo presentarlo?       En el Portal del SAT: https://www.sat.gob.mx/portal/private/aplicacion/show-login-action         INFORMACIÓN PARA REALIZAR EL TRÁMITE O SERVICIO         ¿Qué tengo que hacer para realizar el trámite o servicio?       Ingresa al Portal del SAT, en la liga del apartado ¿Dónde puedo presentarlo?         2. Al ingresa a los apartados Servicios por Internet / Servicio o solicitudes / Solicitud y aparecerá un formulario electrónico.       1         4. Requisita del formulario electrónico conforme lo siguiente:       4.1. En el apartado Descripción del Servicio, en la pestaña Trámite, selecciona 142/CFF NO ACEPTACION DICTAMEN.         4.2. En Dirigido a: SAT; en Asunto: Aviso que presentan las y los Contadores Públicos Inscritos cuando el contribuyente no acepte o no esté de acuerdo con el dictamen formulado; en el apartado Descripción: señala los motivos de la presentación del aviso.         4.3. Si deseas anexar información relacionada con el servicio, selecciona el botón Adjuntar Archivo / Examinar, selecciona el documento digitalizado en formato PDF y elige Cargar.         5. Oprime el botón Enviar, y se genera el Acuse de recepción que contiene el folio del trámite realizado, imprímelo o guárdalo.         ¿Qué requisitos debo cumplir?         Archivo digitalizado que contenga la manifestación "bajo protesta de decir verdad" de las razones o motivos por los cuales aceptas, o no están de acuerdo con tu dictamen para efectos fiscales.         ¿Con qué condiciones debo cumplir?                                                                                                    | ¿Quién puede                                                                                                    | solicitar el trámit                                                                                                    | e o servicio?                              | ć                                                                                                    | Cuándo se preser                | nta?                                 |  |
| ¿Dónde puedo presentarlo?       En el Portal del SAT:<br>https://www.sat.gob.mx/portal/private/aplicacion/show-login-action         INFORMACIÓN PARA REALIZAR EL TRÂMITE O SERVICIO<br>¿Qué tengo que hacer para realizar el trámite o servicio?         1.       Ingresa al Portal del SAT, en la liga del apartado ¿Dónde puedo presentarlo?         2.       Al ingresar registra tu RFC y Contraseña, elige Iniciar sesión.         3.       Ingresa a los apartados Servicios por Internet / Servicio o solicitudes / Solicitud y aparecerá un formulario<br>electrónico.         4.       Requisita del formulario electrónico conforme lo siguiente:         4.1.       En el apartado Descripción del Servicio, en la pestaña Trámite, selecciona 142/CFF NO ACEPTACION<br>DICTAMEN.         4.2.       En Dirigido a: SAT; en Asunto: Aviso que presentan las y los Contadores Públicos Inscritos cuando el<br>contribuyente no acepte o no esté de acuerdo con el dictamen formulado; en el apartado Descripción: señala<br>los motivos de la presentación del aviso.         4.3.       Si deseas anexar información relacionada con el servicio, selecciona el botón Adjuntar Archivo / Examinar,<br>selecciona el documento digitalizado en formato PDF y elige Cargar.         5.       Oprime el botón Enviar, y se genera el Acuse de recepción que contiene el folio del trámite realizado, imprímelo o<br>guárdalo.         ¿Qué requisitos debo cumplir?         Contar con contraseña.         ¿Con qué condiciones debo cumplir?         Contar con contraseña.         ¿Com que dond reseguimiento al trámite o servicio                                                                                                    | Las y los Contadores Públicos inscritos.                                                                                                    |                                                                                                    |                                            | A más tardar en la fecha en que venza el plazo para la<br>presentación del dictamen.                             |                                 |                                      |  |
| https://www.sat.gob.mx/portal/private/aplicacion/show-login-action         INFORMACIÓN PARA REALIZAR EL TRÁMITE O SERVICIO         ¿Qué tengo que hacer para realizar el trámite o servicio?         1.       Ingresa al Portal del SAT, en la liga del apartado ¿Dónde puedo presentarlo?         2.       Al ingresar registra tu RFC y Contraseña, elige Iniciar sesión.         3.       Ingresa a los apartados Servicios por Internet / Servicio o solicitudes / Solicitud y aparecerá un formulario electrónico.         4.       Requisita del formulario electrónico conforme lo siguiente:         4.1.       En el apartado Descripción del Servicio, en la pestaña Trámite, selecciona 142/CFF NO ACEPTACION DICTAMEN.         4.2.       En Dirigido a: SAT; en Asunto: Aviso que presentan las y los Contadores Públicos Inscritos cuando el contribuyente no acepte o no esté de acuerdo con el dictamen formulado; en el apartado Descripción: señala los motivos de la presentación del aviso.         4.3.       Si deseas anexar información relacionada con el servicio, selecciona el botón Adjuntar Archivo / Examinar, selecciona el documento digitalizado en formato PDF y elige Cargar.         5.       Oprime el botón Enviar, y se genera el Acuse de recepción que contiene el folio del trámite realizado, imprímelo o guárdalo.         ¿Con qué condiciones debo cumplir?         Contar con contraseña.         ¿Con qué condiciones debo cumplir?         Contar con contraseña.         ¿Con qué condiciones debo cumplir?         Cont                                                                                                    | Dónde puedo p:                                                                                                    | resentarlo?                                                                                                    | En el Portal del SA                        | Г:                                                                                                    |                                 |                                      |  |
| INFORMACIÓN PARA REALIZAR EL TRÁMITE O SERVICIO  ¿Qué tengo que hacer para realizar el trámite o servicio?  I. Ingresa al Portal del SAT, en la liga del apartado ¿Dónde puedo presentarlo? 2. Al ingresar registra tu RFC y Contraseña, elige Iniciar sesión. 3. Ingresa a los apartados Servicios por Internet / Servicio o solicitudes / Solicitud y aparecerá un formulario electrónico. 4. Requisita del formulario electrónico conforme lo siguiente: 4.1. En el apartado Descripción del Servicio, en la pestaña Trámite, selecciona 142/CFF NO ACEPTACION DICTAMEN. 4.2. En Dirigido a: SAT; en Asunto: Aviso que presentan las y los Contadores Públicos Inscritos cuando el contribuyente no acepte o no esté de acuerdo con el dictamen formulado; en el apartado Descripción: señala los motivos de la presentación del aviso. 4.3. Si deseas anexar información relacionada con el servicio, selecciona el botón Adjuntar Archivo / Examinar, selecciona el documento digitalizado en formato PDF y elige Cargar. 5. Oprime el botón Enviar, y se genera el Acuse de recepción que contiene el folio del trámite realizado, imprimelo o guárdalo.  ¿Con qué condiciones debo cumplir? Contar con contraseña.  SEGUIMIENTO Y RESOLUCIÓN DEL TRÁMITE O SERVICIO ¿Cómo puedo dar seguimiento al trámite o servicio?  ¿Con qué condiciones debo cumplir?                                                                                                    |                                                                                                    |                                                                                                    | https://www.sat.gob.u                      | mx/portal/private/apl                                                                                            | icacion/show-login-a            | action                               |  |
| ¿Qué tengo que hacer para realizar el trámite o servicio?      I. Ingresa al Portal del SAT, en la liga del apartado ¿Dónde puedo presentarlo?      Al ingresar registra tu RFC y Contraseña, elige Iniciar sesión.      Ingresa a los apartados Servicios por Internet / Servicio o solicitudes / Solicitud y aparecerá un formulario electrónico.      Requisita del formulario electrónico conforme lo siguiente:     4.1. En el apartado Descripción del Servicio, en la pestaña Trámite, selecciona 142/CFF NO ACEPTACION DICTAMEN.     4.2. En Dirigido a: SAT; en Asunto: Aviso que presentan las y los Contadores Públicos Inscritos cuando el contribuyente no acepte o no esté de acuerdo con el dictamen formulado; en el apartado Descripción: señala los motivos de la presentación del aviso.     4.3. Si deseas anexar información relacionada con el servicio, selecciona el botón Adjuntar Archivo / Examinar, selecciona el documento digitalizado en formato PDF y elige Cargar.     5. Oprime el botón Enviar, y se genera el Acuse de recepción que contiene el folio del trámite realizado, imprímelo o guárdalo. <u>¿Qué requisitos debo cumplir?</u> Archivo digitalizado que contenga la manifestación "bajo protesta de decir verdad" de las razones o motivos por los cuales aceptas, o no están de acuerdo con tu dictamen para efectos fiscales. <u>¿Con qué condiciones debo cumplir?</u> Contar con contraseña.                                                                                                    |                                                                                                    | INFORMA                                                                                                    | CIÓN PARA REALIZ                           | AR EL TRÁMITE O                                                                                                  | SERVICIO                        |                                      |  |
| <ol> <li>Ingresa al Portal del SAT, en la liga del apartado ¿Dónde puedo presentarlo?</li> <li>Al ingresar registra tu RFC y Contraseña, elige Iniciar sesión.</li> <li>Ingresa a los apartados Servicios por Internet / Servicio o solicitudes / Solicitud y aparecerá un formulario electrónico.</li> <li>Requisita del formulario electrónico conforme lo siguiente:         <ul> <li>4.1. En el apartado Descripción del Servicio, en la pestaña Trámite, selecciona 142/CFF NO ACEPTACION DICTAMEN.</li> <li>4.2. En Dirigido a: SAT; en Asunto: Aviso que presentan las y los Contadores Públicos Inscritos cuando el contribuyente no acepte o no esté de acuerdo con el dictamen formulado; en el apartado Descripción: señala los motivos de la presentación del aviso.</li> <li>4.3. Si deseas anexar información relacionada con el servicio, selecciona el botón Adjuntar Archivo / Examinar, selecciona el documento digitalizado en formato PDF y elige Cargar.</li> </ul> </li> <li>Oprime el botón Enviar, y se genera el Acuse de recepción que contiene el folio del trámite realizado, imprímelo o guárdalo.         <ul> <li>¿Qué requisitos debo cumplir?</li> </ul> </li> <li>Archivo digitalizado que contenga la manifestación "bajo protesta de decir verdad" de las razones o motivos por los cuales aceptas, o no están de acuerdo con tu dictamen para efectos fiscales.</li></ol>                                                                                                    |                                                                                                    | ¿Qué te                                                                                                    | ngo que hacer para i                       | ealizar el trámite o                                                                                             | servicio?                       |                                      |  |
| <ol> <li>Al ingresar registra tu RFC y Contraseña, elige Iniciar sesión.</li> <li>Ingresa a los apartados Servicios por Internet / Servicio o solicitudes / Solicitud y aparecerá un formulario electrónico.</li> <li>Requisita del formulario electrónico conforme lo siguiente:         <ol> <li>Ingresa a los apartados Descripción del Servicio, en la pestaña Trámite, selecciona 142/CFF NO ACEPTACION DICTAMEN.</li> <li>En Dirigido a: SAT; en Asunto: Aviso que presentan las y los Contadores Públicos Inscritos cuando el contribuyente no acepte o no esté de acuerdo con el dictamen formulado; en el apartado Descripción: señala los motivos de la presentación del aviso.</li> <li>Si deseas anexar información relacionada con el servicio, selecciona el botón Adjuntar Archivo / Examinar, selecciona el documento digitalizado en formato PDF y elige Cargar.</li> </ol> </li> <li>Oprime el botón Enviar, y se genera el Acuse de recepción que contiene el folio del trámite realizado, imprímelo o guárdalo.         <ol> <li>¿Qué requisitos debo cumplir?</li> </ol> </li> <li>Archivo digitalizado que contenga la manifestación "bajo protesta de decir verdad" de las razones o motivos por los cuales aceptas, o no están de acuerdo con tu dictamen para efectos fiscales.</li></ol>                                                                                                    | 1. Ingresa al Portal                                                                                                    | l del SAT, en la liga                                                                                                    | a del apartado ¿Dónd                       | e puedo presentarl                                                                                               | 0?                              |                                      |  |
| <ol> <li>Ingresa a los apartados Servicios por Internet / Servicio o solicitudes / Solicitud y aparecerá un formulario electrónico.</li> <li>Requisita del formulario electrónico conforme lo siguiente:         <ol> <li>En el apartado Descripción del Servicio, en la pestaña Trámite, selecciona 142/CFF NO ACEPTACION DICTAMEN.</li> <li>En Dirigido a: SAT; en Asunto: Aviso que presentan las y los Contadores Públicos Inscritos cuando el contribuyente no acepte o no esté de acuerdo con el dictamen formulado; en el apartado Descripción: señala los motivos de la presentación del aviso.</li> <li>Si deseas anexar información relacionada con el servicio, selecciona el botón Adjuntar Archivo / Examinar, selecciona el documento digitalizado en formato PDF y elige Cargar.</li> </ol> </li> <li>Oprime el botón Enviar, y se genera el Acuse de recepción que contiene el folio del trámite realizado, imprímelo o guárdalo.         <ol> <li>Qué requisitos debo cumplir?</li> </ol> </li> <li>Archivo digitalizado que contenga la manifestación "bajo protesta de decir verdad" de las razones o motivos por los cuales aceptas, o no están de acuerdo con tu dictamen para efectos fiscales.         </li> <li></li></ol>                                                                                                    | 2. Al ingresar regis                                                                                                    | tra tu RFC y Contr                                                                                                    | aseña, elige <b>Iniciar s</b> e            | esión.                                                                                                    |                                 |                                      |  |
| <ul> <li>4. Requisita del formulario electrónico conforme lo siguiente:</li> <li>4.1. En el apartado Descripción del Servicio, en la pestaña Trámite, selecciona 142/CFF NO ACEPTACION DICTAMEN.</li> <li>4.2. En Dirígido a: SAT; en Asunto: Aviso que presentan las y los Contadores Públicos Inscritos cuando el contribuyente no acepte o no esté de acuerdo con el dictamen formulado; en el apartado Descripción: señala los motivos de la presentación del aviso.</li> <li>4.3. Si deseas anexar información relacionada con el servicio, selecciona el botón Adjuntar Archivo / Examinar, selecciona el documento digitalizado en formato PDF y elige Cargar.</li> <li>5. Oprime el botón Enviar, y se genera el Acuse de recepción que contiene el folio del trámite realizado, imprímelo o guárdalo.</li> <li>¿Qué requisitos debo cumplir?</li> <li>Archivo digitalizado que contenga la manifestación "bajo protesta de decir verdad" de las razones o motivos por los cuales aceptas, o no están de acuerdo con tu dictamen para efectos fiscales.</li> <li>¿Con qué condiciones debo cumplir?</li> <li>Contar con contraseña.</li> <li>SEGUIMIENTO Y RESOLUCIÓN DEL TRÁMITE O SERVICIO</li> <li>¿Cómo puedo dar seguimiento al trámite o servicio?</li> <li>¿El SAT llevará a cabo alguna inspección o verificación</li> </ul>                                                                                                    | <ol> <li>Ingresa a los a<br/>electrónico.</li> </ol>                                                                                                    | partados <b>Servicio</b>                                                                                                    | os por Internet / Se                       | rvicio o solicitude                                                                                              | s / Solicitud y ap              | arecerá un formulario                |  |
| <ul> <li>4.1. En el apartado Descripción del Servicio, en la pestaña Trámite, selecciona 142/CFF NO ACEPTACION DICTAMEN.</li> <li>4.2. En Dirigido a: SAT; en Asunto: Aviso que presentan las y los Contadores Públicos Inscritos cuando el contribuyente no acepte o no esté de acuerdo con el dictamen formulado; en el apartado Descripción: señala los motivos de la presentación del aviso.</li> <li>4.3. Si deseas anexar información relacionada con el servicio, selecciona el botón Adjuntar Archivo / Examinar, selecciona el documento digitalizado en formato PDF y elige Cargar.</li> <li>5. Oprime el botón Enviar, y se genera el Acuse de recepción que contiene el folio del trámite realizado, imprímelo o guárdalo.</li> <li>2Qué requisitos debo cumplir?</li> <li>Archivo digitalizado que contenga la manifestación "bajo protesta de decir verdad" de las razones o motivos por los cuales aceptas, o no están de acuerdo con tu dictamen para efectos fiscales.</li> <li>2Con qué condiciones debo cumplir?</li> <li>Contar con contraseña.</li> <li>SEGUIMIENTO Y RESOLUCIÓN DEL TRÁMITE O SERVICIO</li> <li>¿Cómo puedo dar seguimiento al trámite o servicio?</li> <li>¿El SAT llevará a cabo alguna inspección o verificación</li> </ul>                                                                                                    | 4. Requisita del for                                                                                                    | mulario electrónico                                                                                                    | o conforme lo siguient                     | e:                                                                                                    |                                 |                                      |  |
| <ul> <li>4.2. En Dirigido a: SAT; en Asunto: Aviso que presentan las y los Contadores Públicos Inscritos cuando el contribuyente no acepte o no esté de acuerdo con el dictamen formulado; en el apartado Descripción: señala los motivos de la presentación del aviso.</li> <li>4.3. Si deseas anexar información relacionada con el servicio, selecciona el botón Adjuntar Archivo / Examinar, selecciona el documento digitalizado en formato PDF y elige Cargar.</li> <li>5. Oprime el botón Enviar, y se genera el Acuse de recepción que contiene el folio del trámite realizado, imprímelo o guárdalo.</li> <li>¿Qué requisitos debo cumplir?</li> <li>Archivo digitalizado que contenga la manifestación "bajo protesta de decir verdad" de las razones o motivos por los cuales aceptas, o no están de acuerdo con tu dictamen para efectos fiscales.</li> <li>¿Con qué condiciones debo cumplir?</li> <li>Contar con contraseña.</li> <li>SEGUIMIENTO Y RESOLUCIÓN DEL TRÁMITE O SERVICIO</li> <li>¿El SAT llevará a cabo alguna inspección o verificación</li> </ul>                                                                                                    | 4.1. En el apartado <b>Descripción del Servicio</b> , en la pestaña <b>Trámite</b> , selecciona <b>142/CFF NO ACEPTACION</b><br>DICTAMEN.                                                                                                    |                                                                                                    |                                            |                                                                                                    |                                 |                                      |  |
| <ul> <li>4.3. Si deseas anexar información relacionada con el servicio, selecciona el botón Adjuntar Archivo / Examinar, selecciona el documento digitalizado en formato PDF y elige Cargar.</li> <li>5. Oprime el botón Enviar, y se genera el Acuse de recepción que contiene el folio del trámite realizado, imprímelo o guárdalo.</li> <li>¿Qué requisitos debo cumplir?</li> <li>Archivo digitalizado que contenga la manifestación "bajo protesta de decir verdad" de las razones o motivos por los cuales aceptas, o no están de acuerdo con tu dictamen para efectos fiscales.</li> <li>¿Con qué condiciones debo cumplir?</li> <li>Contar con contraseña.</li> <li>SEGUIMIENTO Y RESOLUCIÓN DEL TRÁMITE O SERVICIO</li> <li>¿Cómo puedo dar seguimiento al trámite o servicio?</li> <li>¿El SAT llevará a cabo alguna inspección o verificación</li> </ul>                                                                                                    | 4.2. En Dirigido a: SAT; en Asunto: Aviso que presentan las y los Contadores Públicos Inscritos cuando el contribuyente no acepte o no esté de acuerdo con el dictamen formulado; en el apartado Descripción: señala los motivos de la presentación del aviso. |                                                                                                    |                                            |                                                                                                    |                                 |                                      |  |
| 5. Oprime el botón Enviar, y se genera el Acuse de recepción que contiene el folio del trámite realizado, imprímelo o guárdalo.           ¿Qué requisitos debo cumplir?           Archivo digitalizado que contenga la manifestación "bajo protesta de decir verdad" de las razones o motivos por los cuales aceptas, o no están de acuerdo con tu dictamen para efectos fiscales.           ¿Con qué condiciones debo cumplir?           Contar con contraseña.           SEGUIMIENTO Y RESOLUCIÓN DEL TRÁMITE O SERVICIO           ¿Cómo puedo dar seguimiento al trámite o servicio?           ¿El SAT llevará a cabo alguna inspección o verificación                                                                                                    | 4.3. Si deseas anexar información relacionada con el servicio, selecciona el botón Adjuntar Archivo / Examinar, selecciona el documento digitalizado en formato PDF y elige Cargar.                                                                            |                                                                                                    |                                            |                                                                                                    |                                 |                                      |  |
| ¿Qué requisitos debo cumplir?<br>Archivo digitalizado que contenga la manifestación "bajo protesta de decir verdad" de las razones o motivos por los cuales<br>aceptas, o no están de acuerdo con tu dictamen para efectos fiscales.<br>¿Con qué condiciones debo cumplir?<br>Contar con contraseña.<br>SEGUIMIENTO Y RESOLUCIÓN DEL TRÁMITE O SERVICIO<br>¿Cómo puedo dar seguimiento al trámite o servicio? ¿El SAT llevará a cabo alguna inspección o verificación                                                                                                    | 5. Oprime el botón <b>Enviar</b> , y se genera el Acuse de recepción que contiene el folio del trámite realizado, imprímelo o guárdalo.                                                                                                    |                                                                                                    |                                            |                                                                                                    |                                 |                                      |  |
| Archivo digitalizado que contenga la manifestación "bajo protesta de decir verdad" de las razones o motivos por los cuales aceptas, o no están de acuerdo con tu dictamen para efectos fiscales.  ¿Con qué condiciones debo cumplir? Contar con contraseña.  SEGUIMIENTO Y RESOLUCIÓN DEL TRÁMITE O SERVICIO ¿Cómo puedo dar seguimiento al trámite o servicio? ¿El SAT llevará a cabo alguna inspección o verificación                                                                                                    | ¿Qué requisitos debo cumplir?                                                                                                    |                                                                                                    |                                            |                                                                                                    |                                 |                                      |  |
| ¿Con qué condiciones debo cumplir?<br>Contar con contraseña.<br>SEGUIMIENTO Y RESOLUCIÓN DEL TRÁMITE O SERVICIO<br>¿Cómo puedo dar seguimiento al trámite o servicio? ¿El SAT llevará a cabo alguna inspección o verificación                                                                                                    | Archivo digitalizado que contenga la manifestación "bajo protesta de decir verdad" de las razones o motivos por los cuales aceptas, o no están de acuerdo con tu dictamen para efectos fiscales.                                                               |                                                                                                    |                                            |                                                                                                    |                                 |                                      |  |
| Contar con contraseña. SEGUIMIENTO Y RESOLUCIÓN DEL TRÁMITE O SERVICIO ¿Cómo puedo dar seguimiento al trámite o servicio? ¿El SAT llevará a cabo alguna inspección o verificación                                                                                                    | ¿Con qué condiciones debo cumplir?                                                                                                    |                                                                                                    |                                            |                                                                                                    |                                 |                                      |  |
| SEGUIMIENTO Y RESOLUCIÓN DEL TRÁMITE O SERVICIO<br>¿Cómo puedo dar seguimiento al trámite o servicio? ¿El SAT llevará a cabo alguna inspección o verificación                                                                                                    | Contar con contraseña                                                                                                    | a.                                                                                                    |                                            |                                                                                                    |                                 |                                      |  |
| ¿Cómo puedo dar seguimiento al trámite o servicio? ¿El SAT llevará a cabo alguna inspección o verificación                                                                                                    | SEGUIMIENTO Y RESOLUCIÓN DEL TRÁMITE O SERVICIO                                                                                                    |                                                                                                    |                                            |                                                                                                    |                                 |                                      |  |
| para emitir la resolución de este trámite o servicio?                                                                                                    | ¿Cómo puedo dar seguimiento al trámite o servicio?                                                                                                    |                                                                                                    |                                            | ¿El SAT llevará a cabo alguna inspección o verificación<br>para emitir la resolución de este trámite o servicio? |                                 |                                      |  |
| Trámite inmediato. No.                                                                                                    | Trámite inmediato.                                                                                                    |                                                                                                    |                                            | No.                                                                                                    |                                 |                                      |  |
| Resolución del trámite o servicio                                                                                                    |                                                                                                    |                                                                                                    |                                            |                                                                                                    |                                 |                                      |  |
| La autoridad verificará que el aviso sea presentado en tiempo, así como los datos del aviso sean correctos, y en su caso,<br>dará por cumplida la obligación.                                                                                                    |                                                                                                    |                                                                                                    |                                            |                                                                                                    |                                 |                                      |  |
| Plazo máximo para que el SATPlazo máximo para que el SATPlazo máximo para cumplir con laresuelva el trámite o serviciosolicite información adicionalinformación solicitada                                                                                                    | Plazo máximo para que el SAT Plazo máximo para resuelva el trámite o servicio solicite informa                                                                                                    |                                                                                                    |                                            | ara que el SAT<br>ción adicional                                                                                 | Plazo máximo p<br>informaci     | oara cumplir con la<br>ón solicitada |  |
| Trámite inmediato. No aplica. No aplica.                                                                                                    | Trámite inmediato.                                                                                                    |                                                                                                    | No aplica.                                 |                                                                                                    | No aplica.                      |                                      |  |
| ¿Qué documento obtengo al finalizar el trámite o ¿Cuál es la vigencia del trámite o servicio?                                                                                                    | ¿Qué documento obtengo al finalizar el trámite o                                                                                                    |                                                                                                    |                                            | ¿Cuál es la                                                                                                    | vigencia del trám               | ite o servicio?                      |  |
| Acuse de recibo.                                                                                                    |                                                                                                    |                                                                                                    |                                            | 1 año.                                                                                                    |                                 |                                      |  |
|                                                                                                    | CANALES DE ATENCIÓN                                                                                                    |                                                                                                    |                                                                                                    |                                                                                                    |  |  |
|----------------------------------------------------------------------------------------------------|----------------------------------------------------------------------------------------------------|----------------------------------------------------------------------------------------------------|----------------------------------------------------------------------------------------------------|----------------------------------------------------------------------------------------------------|--|--|
| C                                                                                                    | onsultas y dudas                                                                                                    |                                                                                                    | Quejas y denuncias                                                                                                    |                                                                                                    |  |  |
| <ul> <li>MarcaSAT de lunes a viernes de 09:00 a 18:00 hrs., excepto días inhábiles:<br/>Atención telefónica: desde cualquier parte del país 55 627 22 728 y para el exterior del país (+52) 55 627 22 728<br/>Vía Chat: <u>https://chat.sat.gob.mx</u></li> <li>Atención personal en las Oficinas del SAT ubicadas en diversas ciudades del país, como se establece en la siguiente liga:<br/><u>https://www.sat.gob.mx/portal/public/directorio</u><br/>Los días y horarios siguientes: lunes a jueves de 09:00 a 16:00 hrs. y viernes de 08:30 a 15:00 hrs., excepto días inhábiles.</li> </ul> |                                                                                                    |                                                                                                    | <ul> <li>Quejas y Denuncias SAT, desde cualquier parte del país 55 885 22 222 y para el exterior del país (+52) 55 885 22 222 (quejas y denuncias).</li> <li>Correo electrónico: <u>denuncias@sat.gob.mx</u></li> <li>En el Portal del SAT: <u>https://www.sat.gob.mx/portal/public/tramites/quejas-o-denuncias</u></li> <li>Teléfonos rojos ubicados en las oficinas del SAT.</li> <li>MarcaSAT 55 627 22 728 opción 8.</li> </ul> |                                                                                                    |  |  |
|                                                                                                    |                                                                                                    | Informació                                                                                                    | n adicional                                                                                                    |                                                                                                    |  |  |
| No aplica.                                                                                                    |                                                                                                    |                                                                                                    |                                                                                                    |                                                                                                    |  |  |
|                                                                                                    |                                                                                                    | Fundamen                                                                                                    | nto jurídico                                                                                                    |                                                                                                    |  |  |
| Artículos 17-D, 32-A, 5                                                                                                    | 2 del CFF; Regla                                                                                                    | 2.10.25. de la RMF.                                                                                                    |                                                                                                    |                                                                                                    |  |  |
|                                                                                                    |                                                                                                    |                                                                                                    |                                                                                                    |                                                                                                    |  |  |
| 144/CFF Aviso que<br>socios o accion                                                                                                    | presentan las so<br>histas personas fí                                                                                         | ciedades que inscril<br>sicas que no les pro<br>comprobación del                                                                                          | ban en el registro o libro de acciones<br>porcionen la documentación necesar<br>impuesto a retener.                                                                                                    | o partes sociales a<br>ia para hacer la                                                                                                    |  |  |
| Trámite                                                                                                    |                                                                                                    | Descripción del 1                                                                                                    | trámite o servicio Monto                                                                                                    |                                                                                                    |  |  |
|                                                                                                    | Aviso que prese<br>acciones o partes<br>proporcionen la<br>impuesto a reten<br>76, fracción XX d                               | ntan las sociedades o<br>s sociales a socios o a<br>documentación nece:<br>er o no presenten la<br>e la LISR.                                             | que inscriban en el registro o libro de<br>accionistas personas físicas que no les<br>saria para hacer la comprobación del<br>información establecida en el artículo                                                                                                    | <ul> <li>Gratuito</li> <li>Pago de derechos</li> <li>Costo:</li> </ul>                                                                                 |  |  |
| ¿Quién puede                                                                                                    | solicitar el trámit                                                                                                    | e o servicio?                                                                                                    | ¿Cuándo se presenta?                                                                                                    |                                                                                                    |  |  |
| Personas morales.                                                                                                    |                                                                                                    |                                                                                                    | Dentro del mes siguiente a la inscripción.                                                                                                    |                                                                                                    |  |  |
| ¿Dónde puedo p                                                                                                    | resentarlo?                                                                                                    | En el Portal del SA                                                                                                    | Г:                                                                                                    |                                                                                                    |  |  |
|                                                                                                    |                                                                                                    | https://www.sat.gob.                                                                                                    | mx/portal/private/aplicacion/mi-portal                                                                                                    |                                                                                                    |  |  |
|                                                                                                    | INFORMA                                                                                                    | CIÓN PARA REALIZ                                                                                                    | ZAR EL TRÁMITE O SERVICIO                                                                                                    |                                                                                                    |  |  |
| -                                                                                                    | ¿Qué te                                                                                                    | ngo que hacer para i                                                                                                    | realizar el trámite o servicio?                                                                                                    |                                                                                                    |  |  |
| 1. Ingresa al Portal                                                                                                    | del SAT, en la liga                                                                                                    | a del apartado ¿Dónd                                                                                                    | le puedo presentarlo?                                                                                                    |                                                                                                    |  |  |
| 3 Selecciona las o                                                                                                    |                                                                                                    | n nor Internet / Aclar                                                                                                    | ación / Solicitud y aparecerá un formula                                                                                                    | ario                                                                                                    |  |  |
| 4 Requisita el form                                                                                                    | pulario conforme a                                                                                                    | lo siguiente:                                                                                                    | ación / Gonenad y aparecera un forman                                                                                                    |                                                                                                    |  |  |
| Fn el anartado                                                                                                    | Descrinción del                                                                                                    | Servicio en la nest                                                                                                    | taña <b>Trámite</b> selecciona la onción <b>14</b>                                                                                                    | ACEE AVISO REG O                                                                                                    |  |  |
| LIBRO; en Dirig<br>las sociedades<br>físicas que no l<br>Descripción: Av<br>la documentació<br>digitalizado en fo                                                                                                    | ido a: Administrac<br>que inscriban en<br>es proporcionen l<br>viso de las socieda<br>on relacionada con<br>prmato PDF y eliga | dor Desconcentrado d<br>el registro o libro de<br>a documentación ner<br>ades que inscriban er<br>el servicio elige el b<br>e <b>Cargar</b> ; oprime el b | e Servicios al Contribuyente; en <b>*Asunt</b><br>acciones o partes sociales a socios o<br>cesaria para hacer la comprobación de<br>n el registro o libro de acciones o partes<br>otón <b>Adjuntar Archivo / Examinar</b> , se<br>otón <b>Enviar</b> , se genera el Acuse de rec                                                                                                    | • Aviso que presentan<br>• accionistas personas<br>• impuesto a retener;<br>• sociales; para anexar<br>lecciona el documento<br>epción que contiene el |  |  |
| folio del trámite o                                                                                                    | con el que puedes                                                                                                    | dar seguimiento a tu                                                                                                    | aviso, imprímelo o guárdalo.                                                                                                    |                                                                                                    |  |  |

Ingresa al Portal del SAT, dentro del plazo de 45 días naturales posteriores a la presentación del trámite, con el número de folio, para verificar la respuesta a tu aviso en: <u>https://www.sat.gob.mx/portal/private/aplicacion/mi-portal</u> de acuerdo a lo siguiente:

En **Mi portal**, captura tu RFC e ingresa tu contraseña; selecciona la opción: **Servicios por Internet / Aclaración / Consulta**; captura el número de folio del trámite y verifica la solución otorgada a tu solicitud.

- 5. Si tu solicitud fue aceptada, recibes Acuse de respuesta que emite la autoridad fiscal.
- 6. En caso de no contar con respuesta, acude a las Oficinas del SAT, previa cita para el servicio de orientación, para recibir información sobre la situación de tu trámite, generada en:
  - Portal del SAT: <u>https://citas.sat.gob.mx/</u>

### ¿Qué requisitos debo cumplir?

Archivo digitalizado con manifestación de las personas físicas que no les proporcionen la documentación necesaria para hacer la comprobación del Impuesto a retener.

# ¿Con qué condiciones debo cumplir?

Contar con e.firma o Contraseña.

| Contai con e.iima o contrasena.                                                                                                    |                                                                                                    |                                                                                                    |                                                                                                    |  |
|----------------------------------------------------------------------------------------------------|----------------------------------------------------------------------------------------------------|----------------------------------------------------------------------------------------------------|----------------------------------------------------------------------------------------------------|--|
| SEGUIMI                                                                                                    | ENTO Y RESOLUCIÓ                                                                                                    | N DEL TRÁMITE O                                                                                                    | SERVICIO                                                                                                    |  |
| ¿Cómo puedo dar seguimiento al tr                                                                                                    | rámite o servicio?                                                                                                    | ¿El SAT llevará a cabo alguna inspección o verificación<br>para emitir la resolución de este trámite o servicio?                                                                                             |                                                                                                    |  |
| En el Portal del SAT, con el número c<br>Servicios por Internet / Aclaración / C                                                                                                    | de folio ingresando a<br><b>onsulta</b> .                                                                                                    | No.                                                                                                    |                                                                                                    |  |
|                                                                                                    | Resolución del t                                                                                                    | rámite o servicio                                                                                                    |                                                                                                    |  |
| La autoridad validará que cumplas con le                                                                                                    | os requisitos y condicio                                                                                                    | ones para emitir la re                                                                                                    | espuesta correspondiente.                                                                                                    |  |
| Plazo máximo para que el SAT<br>resuelva el trámite o servicio                                                                                                    | Plazo máximo pa<br>solicite informa                                                                                                    | ara que el SAT<br>ción adicional                                                                                                    | Plazo máximo para cumplir con la<br>información solicitada                                                                                                    |  |
| 45 días naturales.                                                                                                    | No aplica.                                                                                                    |                                                                                                    | No aplica.                                                                                                    |  |
| وQué documento obtengo al final<br>servicio?                                                                                                    | lizar el trámite o                                                                                                    | ¿Cuál es la                                                                                                    | a vigencia del trámite o servicio?                                                                                                    |  |
| Acuse de recibo electrónico.                                                                                                    |                                                                                                    | Indefinida.                                                                                                    |                                                                                                    |  |
|                                                                                                    | CANALES D                                                                                                    | E ATENCIÓN                                                                                                    |                                                                                                    |  |
| Consultas y dudas                                                                                                    | 5                                                                                                    | Quejas y denuncias                                                                                                    |                                                                                                    |  |
| <ul> <li>MarcaSAT de lunes a viernes de excepto días inhábiles:<br/>Atención telefónica: desde cualqu 627 22 728 y para el exterior del 728.<br/>Vía Chat: <u>https://chat.sat.gob.mx</u></li> <li>Atención personal en las Oficinas diversas ciudades del país, como siguiente liga:<br/><u>https://www.sat.gob.mx/portal/pub</u><br/>Los días y horarios siguientes: luna a 16:00 hrs. y viernes de 08:30 a días inhábiles.</li> </ul> | <ul> <li>e 09:00 a 18:00 hrs,</li> <li>iier parte del país 55</li> <li>país (+52) 55 627 22</li> <li>del SAT ubicadas en o se establece en la</li> <li>lic/directorio</li> <li>nes a jueves de 09:00</li> <li>a 15:00 hrs., excepto</li> </ul> | <ul> <li>Quejas y De<br/>país 55 885 2<br/>885 22 222 (r</li> <li>Correo electr</li> <li>En el Portal o<br/><u>https://www.s</u><br/><u>denuncias</u></li> <li>Teléfonos roj</li> <li>MarcaSAT 55</li> </ul> | enuncias SAT, desde cualquier parte del<br>22 222 y para el exterior del país (+52) 55<br>quejas y denuncias).<br>ónico: <u>denuncias@sat.gob.mx</u><br>del SAT:<br><u>sat.gob.mx/portal/public/tramites/quejas-o-</u><br>os ubicados en las oficinas del SAT.<br>5 627 22 728 opción 8. |  |
|                                                                                                    | Informació                                                                                                    | n adicional                                                                                                    |                                                                                                    |  |
| No aplica.                                                                                                    |                                                                                                    |                                                                                                    |                                                                                                    |  |
|                                                                                                    | Fundamen                                                                                                    | to jurídico                                                                                                    |                                                                                                    |  |

.....

Artículos 26, fracción XI del CFF; 20 RCFF; Reglas 1.6. y 2.2.6. de la RMF.

|                                                                                                    | 146/C                                                                                     | FF Solicitud para                                                                                                    | ı dejar sin efectos el                                                                                                    | pago a plazos, en parcialidades o dife                                                                                                    | erido.                                                                                                    |  |
|----------------------------------------------------------------------------------------------------|-------------------------------------------------------------------------------------------|----------------------------------------------------------------------------------------------------|----------------------------------------------------------------------------------------------------|----------------------------------------------------------------------------------------------------|----------------------------------------------------------------------------------------------------|--|
| Trám                                                                                                    | nite 🌒                                                                                    |                                                                                                    | Descripción del 1                                                                                                    | rámite o servicio                                                                                                    | Monto                                                                                                    |  |
| Servi                                                                                                    | icio 🔘                                                                                    | Solicita que se deje sin efectos la autorización de pago en parcialidades o de manera diferida debido a que en fecha posterior presentaste una declaración complementaria con la que modificaste los montos que dieron lugar al pago a plazos. |                                                                                                    |                                                                                                    | <ul> <li>Gratuito</li> <li>Pago de derechos Costo:</li> </ul>                                                              |  |
|                                                                                                    | ¿Quién puede                                                                              | solicitar el trámit                                                                                                    | e o servicio?                                                                                                    | ¿Cuándo se preser                                                                                                    | ıta?                                                                                                    |  |
| •                                                                                                    | Personas físicas<br>Personas morale                                                       | es.                                                                                                    |                                                                                                    | Cuando presentaste una declaración modifica tu adeudo parcializado.                                                                                                    | complementaria que                                                                                                    |  |
| <ul> <li>¿Dónde puedo presentarlo?</li> <li>En las Oficia<br/>señalados en<br/><u>https://www.sa</u><br/>Los días y ho<br/>Oficialía de pa</li> <li>En las oficina</li> <li>En el Portal o<br/>Ingresar en la</li> </ul> |                                                                                           |                                                                                                    | <ul> <li>En las Oficir<br/>señalados en l<br/><u>https://www.sa</u><br/>Los días y ho<br/>Oficialía de pa</li> <li>En las oficina</li> <li>En el Portal d<br/>Ingresar en la</li> </ul> | nas de Recaudación del SAT ubicadas en los domicilios<br>la siguiente liga:<br><u>at.gob.mx/portal/public/directorio</u><br>prarios siguientes: lunes a viernes de 8:30 a 15:00 hrs. en la<br>artes de Recaudación.<br>as de la entidad federativa correspondiente.<br>del SAT:<br>siguiente liga: www.sat.gob.mx |                                                                                                    |  |
|                                                                                                    |                                                                                           | INFORMA                                                                                                    | CIÓN PARA REALIZ                                                                                                    | AR EL TRÁMITE O SERVICIO                                                                                                    |                                                                                                    |  |
|                                                                                                    |                                                                                           | ¿Qué ter                                                                                                    | ngo que hacer para i                                                                                                    | ealizar el trámite o servicio?                                                                                                    |                                                                                                    |  |
| En el<br>1.                                                                                                    | Portal del SAT:<br>Ingresa al portal<br>trámites y servi<br>Presenta solicit              | del SAT, en la liga<br>icios / Herramien<br>tudes o avisos / F                                                                                                    | a del apartado ¿Dónd<br>tas de cumplimiento<br>Pasos a seguir / 1. Ing                                                                                                    | e puedo presentarlo?, da clic en Trám<br>/ Presenta tu aclaración, orientación,<br>gresa al Servicio.                                                                                                    | ites y servicios / Más<br>servicio o solicitud /                                                                           |  |
| 2.                                                                                                    | Captura tu RFC,                                                                           | Contraseña y elig                                                                                                    | e Iniciar sesión.                                                                                                    |                                                                                                    |                                                                                                    |  |
| 3.                                                                                                    | Ingresa a los ap                                                                          | artados <b>Servicios</b>                                                                                                    | por Internet / Servic                                                                                                    | io o solicitudes / Solicitud y aparecerá                                                                                                    | ı un formulario.                                                                                                    |  |
| 4.                                                                                                    | Requisita el form                                                                         | nulario conforme a                                                                                                    | lo siguiente:                                                                                                    |                                                                                                    |                                                                                                    |  |
|                                                                                                    | En el apartado<br>Dirigido a: ADR<br>declaración com<br>previamente aut<br>formato PDF qu | Descripción del 5<br>c; en *Asunto: Se<br>aplementaria que<br>torizado; Adjunta<br>e contienen la info                                                                                                    | Servicio en Trámite<br>solicita dejar sin efect<br>presentaste y que a<br>r Archivo: elige "Ele<br>prmación que subirás                                                                 | selecciona la opción PAGO A PLAZO<br>os el pago a plazos. Descripción: Seña<br>mpare tu solicitud para dejar sin efec<br>egir archivo" y selecciona los docum<br>señalados en el apartado ¿Qué requis                                                                                                    | S 66 Y 66-A CFF; en<br>ala la información de la<br>tos el pago a plazos<br>entos digitalizados en<br>sitos debo cumplir? y |  |

acuse de recibo con el que puedes dar seguimiento a tu solicitud, imprímelo o guárdalo.
5. Revisa tu solicitud periódicamente, ya que en el plazo de 15 días se te podrá solicitar información faltante o informarte de la emisión de la resolución a tu solicitud.

elige Cargar; selecciona Enviar, se genera el acuse de recepción que contiene el número de folio del trámite y tu

#### En forma Presencial:

- 1. Acude a la ADR que corresponda a tu domicilio o a la entidad federativa con la documentación que se menciona en el apartado ¿Qué requisitos debo cumplir?
- 2. Entrega la documentación solicitada al personal que atenderá tu trámite.
- 3. Recibe el escrito libre sellado como acuse de recibo.

### ¿Qué requisitos debo cumplir?

- 1. Escrito libre firmado y en dos tantos, en el que señales:
  - Nombre, denominación, o razón social de la empresa si eres persona moral.
  - Domicilio fiscal manifestado en el RFC.
  - Clave en el RFC.
  - Domicilio para oír y recibir notificaciones.
  - Señalar la autoridad a la que te diriges.
  - El propósito de la promoción.
  - Dirección de correo electrónico.
  - Acreditamiento de la representación de las personas físicas o morales.

Adicionalmente, deberás manifestar lo siguiente. Que solicitas dejar sin efectos el pago en parcialidades o diferido autorizado, señalando el número de oficio y su fecha, mediante el cual se te notificó la resolución de autorización. Bajo protesta de decir verdad que el adeudo no fue determinado por medio de declaración de corrección fiscal o con motivo de dictamen, asimismo que no has interpuesto medios de defensa, respecto del adeudo. Señalar el número de operación y fecha de presentación de la declaración complementaria y en su caso, anexar los comprobantes de pago efectuados. Anexar la documentación que acredite la forma en que se determinaron las contribuciones manifestadas en la 2 declaración complementaria. 3. Identificación oficial, cualquiera de las señaladas en el Apartado I. Definiciones; punto 1.2. Identificaciones oficiales, comprobantes de domicilio e Instrumentos para acreditar la representación, inciso A) Identificación oficial, del presente Anexo. En caso de ser representante legal: 4. Instrumento para acreditar la representación (copia certificada y copia simple para cotejo) o carta poder firmada ante dos testigos y ratificadas las firmas ante las autoridades fiscales, notario o fedatario público (original y copia simple para cotejo). 5. Instrumento para acreditar que se haya designado el representante legal para efectos fiscales, en caso de residentes en el extranjero o de extranjeros residentes en México (copia certificada y copia simple para cotejo). \*Para mayor referencia, consultar en el Apartado I. Definiciones; punto 1.2. Identificaciones oficiales, comprobantes de domicilio e Instrumentos para acreditar la representación, inciso C) Instrumentos para acreditar la representación, del presente Anexo. ¿Con qué condiciones debo cumplir? Haber presentado declaración complementaria. SEGUIMIENTO Y RESOLUCIÓN DEL TRÁMITE O SERVICIO ¿El SAT llevará a cabo alguna inspección o verificación ¿Cómo puedo dar seguimiento al trámite o servicio? para emitir la resolución de este trámite o servicio? No. En el Portal del SAT: Ingresa a través de la liga del apartado ¿Dónde puedo presentarlo?, da clic en Trámites y servicios / Más trámites y servicios / Herramientas de cumplimiento / Presenta tu aclaración, orientación, servicio o solicitud / Consulta tu solicitud o aviso / Pasos a seguir / 1. Ingresa al Servicio Captura tu RFC, Contraseña y elige Iniciar sesión. Selecciona la opción Servicios por Internet / Servicio o solicitudes / Consulta, ingresa tu número de folio proporcionado y elige Buscar. ≻ En caso de no contar con respuesta, acude a las Oficinas de la ADR, para recibir información adicional sobre la situación del trámite. En forma Presencial: En la oficina de Recaudación en la que presentaste tu solicitud, o en la entidad federativa correspondiente, con el acuse de recibo. Resolución del trámite o servicio Una vez ingresada tu solicitud, la autoridad revisará que cumplas con los requisitos establecidos. Dentro de los 15 días siguientes al ingreso de tu solicitud, la autoridad podrá realizar lo siguiente: Te notificará por buzón tributario o de manera personal el requerimiento de información o documentación  $\triangleright$ faltante en tu solicitud.  $\triangleright$ Para el caso de que no se haya omitido ningún requisito en tu solicitud, se te notificará, vía buzón tributario o de manera personal, la resolución dejando sin efectos la autorización de pago a plazos.  $\triangleright$ Deberás cumplir con el requerimiento de información o documentación faltante en tu solicitud, dentro de los 5 días siguientes a la fecha de notificación o entrega.

• Del análisis a tu solicitud, la autoridad podrá dejar sin efectos la autorización del pago a plazos.

• En caso de que no cumplas con alguno de los requisitos, se tendrá por desistida tu solicitud.

Lunes 7 de abril de 2025

DIARIO OFICIAL

| Plazo máximo para que el SAT                                                                                                    | Plazo máximo p | ara que el SAT                                                                                                    | Plazo máximo para cumplir con la                                                                                                    |
|----------------------------------------------------------------------------------------------------|----------------|----------------------------------------------------------------------------------------------------|----------------------------------------------------------------------------------------------------|
| 15 días siguientes a la presentación de<br>la solicitud o del cumplimiento al<br>requerimiento de información.<br>2 Qué documento obtengo al finalizar el trámite o                                                                                                    |                | la presentación de                                                                                                    | 5 días siguientes a aquel en que surta<br>efectos la notificación de la solicitud de<br>información adicional.<br>a vigencia del trámite o servicio? |
| Servicio?     Acuse de recibo.                                                                                                    |                | Indefinida.                                                                                                    |                                                                                                    |
| <ul> <li>Resolución con la respuesta a tu s</li> </ul>                                                                                                    | olicitud.      |                                                                                                    |                                                                                                    |
| Concultor u dudor                                                                                                    | CANALES D      |                                                                                                    | Queies a demander                                                                                                    |
| <ul> <li>Consultas y dudas</li> <li>MarcaSAT de lunes a viernes de 09:00 a 18:00 hrs., excepto días inhábiles:<br/>Atención telefónica: desde cualquier parte del país 55 627 22 728 y para el exterior del país (+52) 55 627 22 728<br/>Vía Chat: <u>https://chat.sat.gob.mx</u></li> <li>Atención personal en las Oficinas del SAT ubicadas en diversas ciudades del país, como se establece en la siguiente liga:<br/><u>https://www.sat.gob.mx/portal/public/directorio</u><br/>Los días y horarios siguientes: lunes a jueves de 09:00<br/>a 16:00 hrs. y viernes de 08:30 a 15:00 hrs., excepto días inhébilas</li> </ul> |                | Quejas y denuncias         Quejas y Denuncias SAT, desde cualquier parte del país 55 885 22 222 y para el exterior del país (+52) 55 885 22 222 (quejas y denuncias).         Correo electrónico: denuncias@sat.gob.mx         En el Portal del SAT:<br>https://www.sat.gob.mx/portal/public/tramites/quejas-o-denuncias         Teléfonos rojos ubicados en las oficinas del SAT.         MarcaSAT 55 627 22 728 opción 8. |                                                                                                    |
|                                                                                                    | Informació     | n adicional                                                                                                    |                                                                                                    |
| No aplica.                                                                                                    |                |                                                                                                    |                                                                                                    |

# Fundamento jurídico

.....

Artículos 18, 19, 66 y 66-A del CFF; Reglas 1.6., 2.2.7. y 2.11.3. de la RMF.

|                                                                  |            | 149/CFF Solicitu                                                                                                    | d de reducción de m                                                                                                    | ultas conforme al artículo 74 del CFF.                                                                                                    |                                                   |  |  |
|------------------------------------------------------------------|------------|----------------------------------------------------------------------------------------------------|----------------------------------------------------------------------------------------------------|----------------------------------------------------------------------------------------------------|---------------------------------------------------|--|--|
| Trámite                                                          | •          |                                                                                                    | Descripción del                                                                                                    | trámite o servicio                                                                                                    | Monto                                             |  |  |
| Servicio                                                         | 0          | <ul> <li>Solicita la fiscales y a</li> <li>Solicita la facultades autocorreg</li> </ul>                                                                                                    | reducción de multas<br>aduaneras pendientes<br>reducción de multas<br>de comprobación p<br>irte.                                                           | <ul> <li>Gratuito</li> <li>Pago de derechos Costo:</li> </ul>                                                                                                    |                                                   |  |  |
| ¿Quién puede solicitar el trámite o servicio?                    |            |                                                                                                    | te o servicio?                                                                                                    | ¿Cuándo se presenta?                                                                                                    |                                                   |  |  |
| <ul> <li>Personas físicas.</li> <li>Personas morales.</li> </ul> |            | A partir del día siguiente a aquel en que se notifique la resolución que contenga las multas fiscales o a partir del momento en que inicien las facultades de comprobación de las autoridades fiscales y hasta antes de que se notifique la resolución que determine el monto de las contribuciones omitidas. |                                                                                                    |                                                                                                    |                                                   |  |  |
| ¿Dón                                                             | de puedo p | resentarlo?                                                                                                    | En el Portal d<br>Ingresar en la siguie     En las Oficir<br>señalados en l<br><u>https://www.sat.gob.</u><br>Los días y horarios s<br>de partes de Recauc | lel SAT:<br>nte liga <u>www.sat.gob.mx</u><br>nas de Recaudación del SAT ubicad<br>la siguiente liga:<br><u>mx/portal/public/directorio</u><br>siguientes: lunes a viernes de 8:00 a 14<br>dación. | das en los domicilios<br>:30 hrs. en la Oficialía |  |  |

### INFORMACIÓN PARA REALIZAR EL TRÁMITE O SERVICIO

#### ¿Qué tengo que hacer para realizar el trámite o servicio?

#### En el Portal del SAT:

- Ingresa en la liga del apartado ¿Dónde puedo presentarlo?, da clic en Trámites y servicios / Más trámites y servicios / Herramientas de cumplimiento / Presenta tu aclaración, orientación, servicio o solicitud / Presenta solicitudes o avisos/ Pasos a seguir / 1. Ingresa al Servicio.
- 2. Captura, tu RFC y Contraseña, y elige Iniciar sesión.
- 3. Selecciona las opciones: Servicios por Internet / Servicio o solicitudes / Solicitud y requisita el formulario conforme a lo siguiente:

En el apartado **Descripción del Servicio**, en la pestaña **Trámite** selecciona la opción **REDUCCIÓN DE MULTAS 74 CFF**; en **Dirigido a:** SAT; en **\*Asunto:** Reducción de Multas 74 CFF; en **Descripción:** "Solicitud de reducción de multas conforme al artículo 74", y señala brevemente el motivo, el o los periodo(s) y monto(s) de las multas por las que solicitas la reducción; en **Adjuntar Archivo:** Elige **"Elegir archivo"** y selecciona los documentos digitalizados y comprimidos en formato.ZIP que contienen la información que subirás señalados en el apartado ¿Qué requisitos **debo cumplir**? y elige **Cargar**, selecciona **Enviar**, se genera el acuse de recepción que contiene el número de folio de la solicitud y tu acuse de recibo con el que puedes dar seguimiento a tu aviso, imprímelo o guárdalo.

4. Revisa tu solicitud en un plazo de 10 días para verificar si se solicitó información adicional, en caso de ser así, contarás con 10 días para entregarla, si excedes ese plazo es necesario ingresar nuevamente tu solicitud.

### En forma Presencial:

- 1. Acude a la ADR que corresponda a tu domicilio con la documentación que se menciona en el apartado ¿Qué requisitos debo cumplir?
- 2. Entrega la documentación solicitada al personal que atenderá tu trámite.
- 3. Recibe el escrito libre sellado como acuse de recibo.

Si no cumples con alguno de los puntos señalados en el apartado ¿Qué requisitos debo cumplir? dentro del plazo de 10 días siguientes a la recepción de tu solicitud, se te podrá requerir información adicional, misma que deberás entregar dentro del plazo de 10 días siguientes a aquel en que se te notifique dicho Requerimiento. Si no lo haces dentro de dicho plazo o la proporcionas de manera incompleta, se rechazará tu solicitud de Reducción de multas conforme al artículo 74 del CFF, y será necesario que presentes una nueva solicitud.

### ¿Qué requisitos debo cumplir?

#### 1. Escrito libre firmado y en dos tantos, en el que se debe señalar:

- Nombre, denominación, o razón social de la empresa si eres persona moral.
  - Domicilio fiscal manifestado en el RFC.
  - Clave en el RFC.
  - Domicilio para oír y recibir notificaciones.
- Señalar la autoridad a la que te diriges.
- Los hechos y circunstancias relacionados con el propósito de la promoción, acompañados con los documentos e información que los soporten.
- Dirección de correo electrónico.
- Acreditamiento de la representación de las personas físicas o morales.

#### Adicionalmente, deberás manifestar lo siguiente:

- La Protesta de decir verdad de que no estás o no has estado sujeto a una causa penal en la que se haya dictado sentencia condenatoria por delitos de carácter fiscal y esta se encuentre firme, así como el representante legal, administrador único, o socios, si se trata de una persona moral, deberá señalar el nombre y RFC de cada uno de ellos.
- La Protesta de decir verdad que un acto administrativo conexo no se encuentra bajo un procedimiento de resolución de controversias establecido en los tratados para evitar la doble tributación de los que México es parte.
- El monto del adeudo, tipo de contribución, periodo al que corresponde, periodo que comprende la actualización, desde el mes en que se debieron pagar y hasta aquel en que se solicite la reducción de multas conforme al artículo 74 del CFF, así como el monto por el cual se solicita la reducción, y en su caso, la solicitud del pago en parcialidades.
- El monto de los accesorios causados, identificando la parte que corresponda a recargos, multas y otros accesorios.
  - En el caso de otorgarse una reducción parcial, deberá realizar el pago de la parte no reducida en un plazo de 10 días.
  - Una vez autorizada la reducción, deberás pagar en una sola exhibición el adeudo restante o cumplir puntualmente con el pago a plazos de los mismos, si así lo solicitaste.

| 2.                                                                                                    | Identificación oficial, cualquiera de las señaladas en el Apartado I. Definiciones; punto 1.2. Identificaciones oficiales, comprobantes de domicilio e Instrumentos para acreditar la representación, inciso A) Identificación oficial, del presente Anexo.                             |                                                                                                    |                                                                                                  |                                                                                                    |  |
|----------------------------------------------------------------------------------------------------|----------------------------------------------------------------------------------------------------|----------------------------------------------------------------------------------------------------|--------------------------------------------------------------------------------------------------|----------------------------------------------------------------------------------------------------|--|
| 3.                                                                                                    | Constancia de notificación de la resolución mediante la cual se impuso la multa.                                                                                                    |                                                                                                    |                                                                                                  |                                                                                                    |  |
| En c                                                                                                    | aso de representación legal:                                                                                                    |                                                                                                    |                                                                                                  |                                                                                                    |  |
| 4.                                                                                                    | Instrumento para acreditar la repre<br>dos testigos y ratificadas las firm<br>cotejo).                                                                                                    | esentación (copia cert<br>as ante las autoridad                                                                                                    | ificada y copia simp<br>les fiscales o fedat                                                     | le para cotejo) o carta poder firmada ante<br>ario público (original y copia simple para                                                                             |  |
| 5.                                                                                                    | 5. Instrumento para acreditar que se haya designado el representante legal para efectos fiscales, en caso de residentes<br>en el extranjero o de extranjeros residentes en México (copia certificada y copia simple para cotejo).                                                       |                                                                                                    |                                                                                                  |                                                                                                    |  |
|                                                                                                    | *Para mayor referencia, consul                                                                                                    | tar en el Apartado                                                                                                    | I. Definiciones;                                                                                 | punto 1.2. Identificaciones oficiales,                                                                                                    |  |
|                                                                                                    | comprobantes de domicilio e<br>acreditar la representación, del p                                                                                                    | Instrumentos para a presente Anexo.                                                                                                    | acreditar la repres                                                                              | entación, inciso C) Instrumentos para                                                                                                    |  |
|                                                                                                    |                                                                                                    | ¿Con qué condicio                                                                                                    | nes debo cumplir?                                                                                | •                                                                                                    |  |
|                                                                                                    | Contar con Contraseña.                                                                                                    |                                                                                                    |                                                                                                  |                                                                                                    |  |
|                                                                                                    | • En caso de estar en un proc                                                                                                    | edimiento de fiscaliza                                                                                                    | ción, corregirte totalı                                                                          | mente y a satisfacción de la autoridad.                                                                                                    |  |
|                                                                                                    | • Pagar el adeudo en el plazo                                                                                                    | establecido                                                                                                    |                                                                                                  |                                                                                                    |  |
|                                                                                                    | SEGUIMI                                                                                                    | ENTO Y RESOLUCIÓ                                                                                                    | N DEL TRÁMITE C                                                                                  | SERVICIO                                                                                                    |  |
| ζC                                                                                                    | Cómo puedo dar seguimiento al tr                                                                                                    | ámite o servicio?                                                                                                    | El SAT llevará a:<br>para emitir la r                                                            | cabo alguna inspección o verificación<br>esolución de este trámite o servicio?                                                                                       |  |
| •                                                                                                    | Ingresa al Portal del SAT, da<br>servicios / Más trámites y servic<br>de cumplimiento / Present<br>orientación, servicio o solicit<br>solicitud o aviso/ Pasos a seg<br>Servicio<br>Captura tu RFC, Contraseña y e<br>selecciona: Servicios por Inte<br>solicitudes / Consulta, ingresa | clic en Trámites y<br>cios / Herramientas<br>a tu aclaración,<br>cud / Consulta tu<br>guir / 1. Ingresa al<br>elige Iniciar sesión,<br>rnet / Servicio o<br>tu Número de Folio | Solo en caso de re                                                                               | querirlo.                                                                                                    |  |
| <ul> <li>solicitudes / Consulta, ingresa tu Número de Folio proporcionado y selecciona Buscar.</li> <li>En caso de no contar con respuesta, acude a las Oficinas de la ADR, para recibir información adicional sobre la situación del trámite.</li> <li>Presencial en la oficina del SAT que corresponda a tu domicilio fiscal, previa cita, con el número de folio que se encuentra en el Acuse de recepción, en caso de no</li> </ul> |                                                                                                    |                                                                                                    |                                                                                                  |                                                                                                    |  |
|                                                                                                    |                                                                                                    | Resolución del t                                                                                                    | rámite o servicio                                                                                |                                                                                                    |  |
|                                                                                                    | En caso de autocorrección En c                                                                                                    |                                                                                                    |                                                                                                  | sitos y se te autorice la reducción, doborás                                                                                                    |  |
| •                                                                                                    | realizar el pago a través de la decl                                                                                                    | aración correspondier                                                                                                    | nte                                                                                              | sitos y se le autorice la reducción, deberas                                                                                                    |  |
| •                                                                                                    | Para adeudos determinados por<br>reducción de multas conforme al a<br>En caso contrario, se te proporci<br>notificados de manera personal en                                                                                                    | or la autoridad. En o<br>artículo 74 del CFF, l<br>ionará acuse de resp<br>tu domicilio fiscal, en                                                                             | caso de que cumpl<br>a autoridad emitirá l<br>puesta con el motiv<br><b>Mi portal</b> o ante las | as con los requisitos y se te autorice la<br>a resolución correspondiente y el FCF.<br>o de improcedencia, los cuales te serán<br>s oficinas de la autoridad fiscal. |  |
| P                                                                                                    | lazo máximo para que el SAT<br>resuelva el trámite o servicio                                                                                                    | Plazo máximo p<br>solicite informa                                                                                                    | ara que el SAT<br>ción adicional                                                                 | Plazo máximo para cumplir con la<br>información solicitada                                                                                                    |  |
| 3 me                                                                                                    | eses.                                                                                                    | 10 días.                                                                                                    |                                                                                                  | 10 días.                                                                                                    |  |
|                                                                                                    | ¿Qué documento obtengo al finali<br>servicio?                                                                                                    | izar el trámite o                                                                                                    | ¿Cuál es la                                                                                      | a vigencia del trámite o servicio?                                                                                                    |  |
| •                                                                                                    | Acuse de recibo.                                                                                                    |                                                                                                    | Indefinida.                                                                                      |                                                                                                    |  |
| •                                                                                                    | Resolución de autorización o no au                                                                                                    | utorización.                                                                                                    |                                                                                                  |                                                                                                    |  |
|                                                                                                    |                                                                                                    |                                                                                                    |                                                                                                  |                                                                                                    |  |

| CANALES DE ATENCIÓN                                                                                                    |                                                                                                    |  |  |  |
|----------------------------------------------------------------------------------------------------|----------------------------------------------------------------------------------------------------|--|--|--|
| Consultas y dudas                                                                                                    | Quejas y denuncias                                                                                                    |  |  |  |
| <ul> <li>MarcaSAT de lunes a viernes de 09:00 a 18:00 hrs. excepto días inhábiles:<br/>Atención telefónica: desde cualquier parte del país 55 627 22 728 y para el exterior del país (+52) 55 627 22 728.<br/>Vía Chat: <u>https://chat.sat.gob.mx</u></li> <li>Atención personal en las Oficinas del SAT ubicadas er diversas ciudades del país, como se establece en la siguiente liga:<br/><u>https://www.sat.gob.mx/portal/public/directorio</u><br/>Los días y horarios siguientes: lunes a jueves de 09:00 a 16:00 hrs. y viernes de 08:30 a 15:00 hrs., excepto días inhábiles.</li> </ul> | <ul> <li>Quejas y Denuncias SAT, desde cualquier parte del país 55 885 22 222 y para el exterior del país (+52) 55 885 22 222 (quejas y denuncias).</li> <li>Correo electrónico: <u>denuncias@sat.gob.mx</u></li> <li>En el Portal del SAT:<br/><u>https://www.sat.gob.mx/portal/public/tramites/quejas-o-denuncias</u></li> <li>Teléfonos rojos ubicados en las oficinas del SAT.</li> <li>MarcaSAT 55 627 22 728 opción 8.</li> </ul> |  |  |  |
| Informaci                                                                                                    | ón adicional                                                                                                    |  |  |  |

No aplica.

#### información adicional

#### Fundamento jurídico

Artículos 18, 19, 32, 50, 74, 134 y 137 del CFF; Reglas 2.14.8., 2.14.10., 2.14.11. y 2.14.12. de la RMF.

| 150/CFF Aclaración de adeudos fiscales reportados a buró de crédito.                      |   |                                    |                                                                                                |                                                                                                    |       |                            |    |
|-------------------------------------------------------------------------------------------|---|------------------------------------|------------------------------------------------------------------------------------------------|----------------------------------------------------------------------------------------------------|-------|----------------------------|----|
| Trámite                                                                                   | • | Descripción del trámite o servicio |                                                                                                |                                                                                                    |       | Monto                      |    |
| Servicio                                                                                  | 0 | Aclara la situaci                  | ón de tu adeudo fis                                                                            | cal reportado por el SAT al buró de                                                                                                  | •     | Gratuito                   |    |
|                                                                                           |   | crédito.                           |                                                                                                |                                                                                                    | 0     | Pago<br>derechos<br>Costo: | de |
| ¿Quién puede solicitar el trámite o servicio?                                             |   |                                    | ¿Cuándo se presenta?                                                                           |                                                                                                    |       |                            |    |
| Personas físicas y morales reportadas al buró de crédito.                                 |   |                                    | Durante todo el año, excepto en el periodo vacacional publicado por el SAT.                    |                                                                                                    |       |                            |    |
| ¿Dónde puedo presentarlo?<br>Ingresar en la sigui<br>Por correo e<br>En el correo electró |   |                                    | En el Portal d Ingresar en la siguie     Por correo ele En el correo electrór     Por medio de | el SAT:<br>nte liga: <u>www.sat.gob.mx</u><br>ectrónico:<br>nico: <u>cobranza@sat.gob.mx</u><br>las sociedades de información credit | icia: |                            |    |
| Buró de Crédito: ww<br>Círculo de Crédito:                                                |   |                                    | w.burodecredito.com.mx<br>www.circulodecredito.com.mx                                          |                                                                                                    |       |                            |    |
|                                                                                           |   | INFORMA                            | CIÓN PARA REALIZ                                                                               | ZAR EL TRÁMITE O SERVICIO                                                                                                    |       |                            |    |
|                                                                                           |   | ¿Qué tei                           | ngo que hacer para                                                                             | realizar el trámite o servicio?                                                                                                    |       |                            |    |

En el Portal del SAT:

- Ingresa al Portal del SAT en la liga del apartado ¿Dónde puedo presentarlo?, da clic en Trámites y servicios / Más trámites y servicios / Herramientas de cumplimiento / Presenta tu aclaración, orientación, servicio o solicitud / Registro de aclaración / Pasos a seguir / 1. Ingresa al Servicio.
- 2. Captura el RFC y Contraseña, y elige Iniciar sesión.
- 3. Ingresa a los apartados: Servicios por Internet / Aclaraciones / Solicitud y aparecerá un formulario.
- 4. Requisita el formulario conforme a lo siguiente:
  - En el apartado Descripción del Servicio, en la pestaña **Trámite** selecciona la opción **BURÓ DE CRÉDITO**; en **Asunto**: Captura Aclaración de adeudos fiscales reportados a buró; en **Descripción**: Captura los números de los adeudos por aclarar; en **Adjuntar Archivo**: Elige en **Examina**r y selecciona los documentos en formato PDF que contienen la información que subirás, señalados en el apartado ¿Qué requisitos debo cumplir? y elige Cargar, selecciona **Envia**r, se genera el acuse de recepción que contiene el número de folio de la aclaración y tu acuse de recibo con el que puedes darle seguimiento, imprímelo o guárdalo.
- 5. Para verificar la respuesta a tu aclaración, ingresa al Portal del SAT en la liga del apartado ¿Dónde puedo presentarlo?, de acuerdo a lo siguiente:
  - Da clic en Trámites y servicios / Más trámites y servicios / Herramientas de cumplimiento / Presenta tu aclaración, orientación, servicio o solicitud / Consulta tus aclaraciones / Pasos a seguir / 1. Ingresa al Servicio

- Captura tu RFC, Contraseña y elige **Iniciar sesión**.
- Selecciona la opción de Servicios por Internet / Servicio o solicitudes / Consulta y aparecerá un formulario.
- En el apartado Número de folio captura el Número de Folio del trámite.
- Elige Buscar.
- En el apartado Resultados Búsqueda da clic dos veces en el número de folio y verifica la solución otorgada a tu solicitud.

# Por correo electrónico:

- 1. Envía tu solicitud de aclaración mediante correo electrónico a la cuenta: cobranza@sat.gob.mx
- 2. Adjunta la documentación señalada en los puntos 1 y 2 del apartado ¿Qué requisitos debo cumplir?

### A través de las sociedades de información crediticia:

1. Consulta los procedimientos que publican en sus páginas electrónicas señaladas en el apartado ¿Dónde puedo presentarlo?

### ¿Qué requisitos debo cumplir?

#### En el Portal del SAT o por correo electrónico:

contados a partir de la fecha de presentación de la aclaración. Para aclaraciones sobre el pago del crédito reportado, el plazo de atención será de 5 días, contados a partir del siguiente día hábil a aquel en que se envíe, siempre y cuando se anexe copia legible del pago.

- Archivo en PDF del Reporte de Crédito emitido por el buró de crédito o por círculo de crédito (hoja en la que se visualice el adeudo reportado por el SAT), el cual, no debe tener más de un mes de haber sido emitido.
- Archivo en PDF de la documentación complementaria que respalde el motivo de la aclaración, como copia del comprobante de pago, o copia del medio de defensa interpuesto, en su caso.

### A través de las sociedades de información crediticia:

1. Consulta los requisitos correspondientes publicados en sus respectivas páginas.

### ¿Con qué condiciones debo cumplir?

Contar con Contraseña.

# SEGUIMIENTO Y RESOLUCIÓN DEL TRÁMITE O SERVICIO

| ¿Cómo puedo dar seguimiento al tra                                                                                                    | ámite o servicio?                                                                                                    | El SAT llevará a:<br>para emitir la re | cabo alguna inspección o verificación<br>esolución de este trámite o servicio? |
|----------------------------------------------------------------------------------------------------|----------------------------------------------------------------------------------------------------|----------------------------------------|--------------------------------------------------------------------------------|
| En el Portal del SAT:                                                                                                    |                                                                                                    | No.                                    |                                                                                |
| <ul> <li>Ingresa a través de la liga del<br/>puedo presentarlo?, da clic en T</li> <li>/ Más trámites y servicios /<br/>cumplimiento / Presenta tu aclar<br/>servicio o solicitud / Consulta</li> <li>Pasos a seguir / 1. Ingresa al Servicio</li> </ul> | apartado ¿Dónde<br>rámites y servicios<br>Herramientas de<br>ración, orientación,<br>tus aclaraciones /<br>rvicio                                                                        |                                        |                                                                                |
| Captura tu RFC y Contraseña, y e<br>Servicios por Internet / Servic<br>Consulta, ingresa tu número de fe<br>selecciona Buscar.                                                                                                    | Captura tu RFC y Contraseña, y elige Iniciar sesión /<br>Servicios por Internet / Servicio o solicitudes /<br>Consulta, ingresa tu número de folio proporcionado y<br>selecciona Buscar. |                                        |                                                                                |
| Mediante el correo electrónico: <u>cob</u>                                                                                                    | vranza@sat.gob.mx                                                                                                    |                                        |                                                                                |
| • A través de los medios que<br>información crediticia te indiquen.                                                                                                    | las sociedades de                                                                                                    |                                        |                                                                                |
|                                                                                                    | Resolución del t                                                                                                    | rámite o servicio                      |                                                                                |
| La autoridad fiscal emitirá respuesta en l<br>SAT, mediante el folio asignado.                                                                                                    | a que te informará, si                                                                                                    | procede o no la acla                   | aración y se te comunicará en el Portal del                                    |
| Plazo máximo para que el SAT resuelva el trámite o servicio                                                                                                    | Plazo máximo pa<br>solicite informa                                                                                                    | ara que el SAT<br>ción adicional       | Plazo máximo para cumplir con la<br>información solicitada                     |
| • En un plazo de 3 meses,                                                                                                    | No aplica.                                                                                                    |                                        | No aplica.                                                                     |

(Segunda Sección)

| ¿Qι                                                                                                    | ¿Qué documento obtengo al finalizar el trámite o servicio? |                                                                                                    |                                                                                                    | ¿Cuál es la vigencia del trámite o servicio?                                                                                                    |                                                                                                    |  |  |
|----------------------------------------------------------------------------------------------------|------------------------------------------------------------|----------------------------------------------------------------------------------------------------|----------------------------------------------------------------------------------------------------|----------------------------------------------------------------------------------------------------|----------------------------------------------------------------------------------------------------|--|--|
| Acuse de                                                                                                    | e recibo.                                                  |                                                                                                    |                                                                                                    | Indefinida.                                                                                                    |                                                                                                    |  |  |
|                                                                                                    |                                                            |                                                                                                    | CANALES D                                                                                                    | E ATENCIÓN                                                                                                    |                                                                                                    |  |  |
|                                                                                                    | C                                                          | onsultas y dudas                                                                                                    | ;                                                                                                    | Quejas y denuncias                                                                                                    |                                                                                                    |  |  |
| <ul> <li>MarcaSAT de lunes a viernes de 09:00 a 18:00 hrs., excepto días inhábiles:<br/>Atención telefónica: desde cualquier parte del país 55 627 22 728 y para el exterior del país (+52) 55 627 22 728.<br/>Vía Chat: <u>https://chat.sat.gob.mx</u></li> <li>Atención personal en las Oficinas del SAT ubicadas en diversas ciudades del país, como se establece en la siguiente liga:<br/><u>https://www.sat.gob.mx/portal/public/directorio</u><br/>Los días y horarios siguientes: lunes a jueves de 09:00 a 16:00 hrs. y viernes de 08:30 a 15:00 hrs., excepto días inhábiles.</li> </ul> |                                                            | <ul> <li>Quejas y Denuncias SAT, desde cualquier parte del país 55 885 22 222 y para el exterior del país (+52) 55 885 22 222 (quejas y denuncias).</li> <li>Correo electrónico: <u>denuncias@sat.gob.mx</u></li> <li>En el Portal del SAT:<br/><u>https://www.sat.gob.mx/portal/public/tramites/quejas-o-denuncias</u></li> <li>Teléfonos rojos ubicados en las oficinas del SAT.</li> <li>MarcaSAT 55 627 22 728 opción 8.</li> </ul> |                                                                                                    |                                                                                                    |                                                                                                    |  |  |
|                                                                                                    |                                                            |                                                                                                    | Informació                                                                                                    | n adicional                                                                                                    |                                                                                                    |  |  |
| No aplica                                                                                                    | а                                                          |                                                                                                    |                                                                                                    |                                                                                                    |                                                                                                    |  |  |
|                                                                                                    | Fundamento jurídico                                        |                                                                                                    |                                                                                                    |                                                                                                    |                                                                                                    |  |  |
| Artículos                                                                                                    | s 37, primer pá                                            | rrafo y 69, primer                                                                                                    | párrafo del CFF; Regl                                                                                                    | as 9.9. y 9.10. de la RMF.                                                                                                    |                                                                                                    |  |  |
| 152<br>utili                                                                                                    | /CFF Informe<br>izando registi                             | que están obliga<br>os electrónicos                                                                                                    | idas a proporcionar l<br>sobre sus clientes y<br>usua                                                                                                    | as personas que lleven su contabilida<br>proveedores, relacionada con la clavo<br>rios.                                                                                                    | ad o parte de ella<br>e del RFC de sus                                                                                                    |  |  |
| Trámite                                                                                                    | •                                                          |                                                                                                    | Descripción del t                                                                                                    | rámite o servicio                                                                                                    | Monto                                                                                                    |  |  |
| Servicio                                                                                                    | 0                                                          | Presenta este Ir<br>contabilidad o p<br>clientes y provee                                                                                                    | nforme cuando te lo s<br>parte de ella utilizar<br>edores, relacionada co                                                                                                    | solicite la autoridad fiscal, si llevas tu<br>ido registros electrónicos sobre sus<br>n la clave en el RFC de sus usuarios.                                                                                                    | <ul> <li>Gratuito</li> <li>Pago de derechos Costo:</li> </ul>                                                                                                    |  |  |
| Ś                                                                                                    | Quién puede                                                | solicitar el trámit                                                                                                    | te o servicio?                                                                                                    | ¿Cuándo se preser                                                                                                    | ıta?                                                                                                    |  |  |
| Persona                                                                                                    | is físicas y moi                                           | ales.                                                                                                    | r                                                                                                    | Cuando la autoridad lo requiera.                                                                                                    |                                                                                                    |  |  |
| έDo                                                                                                    | ónde puedo p                                               | resentarlo?                                                                                                    | <ul> <li>En forma presencia</li> <li>Ante la autorio<br/>AGGC sita er<br/>Guerrero, Alca<br/>horario de ater</li> <li>Ante la autorio<br/>AGH sita en<br/>Guerrero, Alca<br/>horario de ater<br/>corresponda.</li> <li>Si eres un com<br/>Oficialía de Pa<br/>al i<br/>https://www.sa</li> </ul> | II:<br>dad que te requiera, a través de la Ofi<br>n Avenida Hidalgo No. 77, módulo III,<br>aldía Cuauhtémoc, C.P. 06300, Ciuda<br>nción de lunes a viernes de 8:00 a 14:30<br>dad que te requiera a través de la Ofi<br>Avenida Hidalgo No. 77, módulo III,<br>aldía Cuauhtémoc, C.P. 06300, Ciuda<br>ención de lunes a viernes de 08:00<br>tribuyente de competencia distinta a la<br>artes de la autoridad que te requiera, la<br>ngresar al siguie<br>t.gob.mx/portal/public/directorio | cialía de Partes de la<br>planta baja, Colonia<br>ad de México, en un<br>hrs.<br>cialía de Partes de la<br>planta baja, Colonia<br>ad de México, en un<br>a 14:30 hrs., según<br>AGGC o AGH, ante la<br>cual podrás encontrar<br>nte enlace: |  |  |

| INFORMA                                                                                                    | ACIÓN PARA REALIZ                                                    | AR EL TRÁMITE O                                                                                                    | SERVICIO                                                                       |  |
|----------------------------------------------------------------------------------------------------|----------------------------------------------------------------------|----------------------------------------------------------------------------------------------------|--------------------------------------------------------------------------------|--|
| ¿Qué te                                                                                                    | ngo que hacer para r                                                 | ealizar el trámite o                                                                                                    | servicio?                                                                      |  |
| <ol> <li>Acude ante la oficialía de partes<br/>documentos solicitados en el aparte</li> <li>Entrega la documentación corresp</li> <li>Bosibo y concento conio de tu apu</li> </ol>                                                                                                    | que te corresponda<br>tado ¿Qué requisitos<br>ondiente a la autorida | e según el apartado<br>debo cumplir?<br>d fiscal que atendera                                                                                                    | <b>¿Dónde puedo presentarlo?,</b> con los<br>á tu trámite.                     |  |
| 3. Recibe y conserva copia de lu acu                                                                                                    | se de recibo.                                                        | daha aymalin2                                                                                                    |                                                                                |  |
| Escrito libre con manifestación de inform                                                                                                    | nación sobre sus clien                                               | tes y proveedores, r                                                                                                    | relacionada con la clave en el RFC de sus                                      |  |
| usuarios.                                                                                                    | : Con qué condicio                                                   | nes debo cumplir?                                                                                                    |                                                                                |  |
| No aplica.                                                                                                    |                                                                      |                                                                                                    |                                                                                |  |
| SEGUIMI                                                                                                    | ENTO Y RESOLUCIÓ                                                     | N DEL TRÁMITE O                                                                                                    | SERVICIO                                                                       |  |
| ¿Cómo puedo dar seguimiento al tr                                                                                                    | ámite o servicio?                                                    | ¿El SAT llevará a<br>para emitir la re                                                                                                    | cabo alguna inspección o verificación<br>esolución de este trámite o servicio? |  |
| Trámite Inmediato.                                                                                                    |                                                                      | No.                                                                                                    |                                                                                |  |
|                                                                                                    | Resolución del t                                                     | rámite o servicio                                                                                                    |                                                                                |  |
| La autoridad verificará el informe con todos los requisitos solicitados.                                                                                                    |                                                                      |                                                                                                    |                                                                                |  |
| Plazo máximo para que el SAT<br>resuelva el trámite o servicio                                                                                                    | Plazo máximo p<br>solicite informa                                   | ara que el SAT<br>ción adicional                                                                                                    | Plazo máximo para cumplir con la<br>información solicitada                     |  |
| Trámite inmediato.                                                                                                    | No aplica.                                                           |                                                                                                    | No aplica.                                                                     |  |
| ¿Qué documento obtengo al final servicio?                                                                                                    | izar el trámite o                                                    | ¿Cuál es la vigencia del trámite o servicio?                                                                                                    |                                                                                |  |
| Acuse de recibo.                                                                                                    |                                                                      | Indefinida.                                                                                                    |                                                                                |  |
|                                                                                                    | CANALES DI                                                           | E ATENCIÓN                                                                                                    |                                                                                |  |
| Consultas y dudas                                                                                                    | i                                                                    |                                                                                                    | Quejas y denuncias                                                             |  |
| <ul> <li>MarcaSAT de lunes a viernes de excepto días inhábiles:<br/>Atención telefónica: desde cualqu<br/>627 22 728 y para el exterior del p<br/>728</li> <li>Vía Chat: <u>https://chat.sat.gob.mx</u></li> </ul>                                                                                                    | 09:00 a 18:00 hrs.,<br>ier parte del país 55<br>país (+52) 55 627 22 | <ul> <li>Quejas y Denuncias SAT, desde cualquier parte del país 55 885 22 222 y para el exterior del país (+52) 55 885 22 222 (quejas y denuncias).</li> <li>Correo electrónico: <u>denuncias@sat.gob.mx</u></li> <li>En el Portal del SAT:</li> </ul> |                                                                                |  |
| <ul> <li>Vía Chat: <u>https://chat.sat.gob.mx</u></li> <li>Atención personal en las Oficinas del SAT ubicadas en diversas ciudades del país, como se establece en la siguiente liga:<br/><u>https://www.sat.gob.mx/portal/public/directorio</u><br/>Los días y horarios siguientes: lunes a jueves de 09:00<br/>a 16:00 hrs. y viernes de 08:30 a 15:00 hrs., excepto días inhábiles</li> </ul> |                                                                      | denuncias<br>• Teléfonos roj<br>• MarcaSAT 5                                                                                                    | jos ubicados en las oficinas del SAT.<br>5 627 22 728 opción 8.                |  |
|                                                                                                    | Informació                                                           | n adicional                                                                                                    |                                                                                |  |
| No aplica.                                                                                                    |                                                                      |                                                                                                    |                                                                                |  |
|                                                                                                    | Fundamen                                                             | to jurídico                                                                                                    |                                                                                |  |
| Artículo 30-A del CFF; Regla 2.8.1.7. RM                                                                                                    | IF.                                                                  |                                                                                                    |                                                                                |  |
|                                                                                                    |                                                                      |                                                                                                    |                                                                                |  |

| 156/CFF Informe y o                                                                                                    | documentación qu<br>artíc                                                                                                    | le deberá contener la<br>culo 69-B del Código                                                                                                    | a manifestación con la cual se desvirt<br>Fiscal de la Federación.                                                                                                    | úe la p                                                                                                    | resunción                                                                                                    | del                                                                                                    |
|----------------------------------------------------------------------------------------------------|----------------------------------------------------------------------------------------------------|----------------------------------------------------------------------------------------------------|----------------------------------------------------------------------------------------------------|----------------------------------------------------------------------------------------------------|----------------------------------------------------------------------------------------------------|----------------------------------------------------------------------------------------------------|
| Trámite                                                                                                    |                                                                                                    | Descripción del trámite o servicio                                                                                                    |                                                                                                    |                                                                                                    | Monto                                                                                                    |                                                                                                    |
| Servicio 🔘                                                                                                    | Presenta este in                                                                                                    | forme y la documen                                                                                                    | tación que contenga la manifestación                                                                                                    | •                                                                                                    | Gratuito                                                                                                    |                                                                                                    |
|                                                                                                    | con la cual desvi                                                                                                    | n la cual desvirtúes la presunción del artículo 69-B del CFF.                                                                                                    |                                                                                                    |                                                                                                    | Pago<br>derechos<br>Costo:                                                                                                    | de                                                                                                    |
| ¿Quién puede                                                                                                    | e solicitar el trámit                                                                                                    | e o servicio?                                                                                                    | ¿Cuándo se presenta?                                                                                                    |                                                                                                    |                                                                                                    |                                                                                                    |
| Personas físicas y morales que se ubiquen en lo señalado<br>por el artículo 69-B, primer y segundo párrafos del CFF.                                                                         |                                                                                                    |                                                                                                    | Dentro del plazo de quince días contados a partir de la última<br>de las notificaciones que se hayan efectuado, es decir, a<br>partir de la publicación realizada en el DOF, de acuerdo al<br>orden establecido en el artículo 69 del Reglamento del<br>Código Fiscal de la Federación, en relación al artículo 135<br>del referido Código. En caso de solicitar prórroga, será de<br>cinco días, por única ocasión, siempre y cuando se haya<br>solicitado dentro del plazo de los guince días.                                                                                                    |                                                                                                    |                                                                                                    |                                                                                                    |
| Dónde puedo:                                                                                                    | presentarlo?                                                                                                    | En forma presencia                                                                                                    | ıl:                                                                                                    |                                                                                                    |                                                                                                    |                                                                                                    |
|                                                                                                    | INFORMA                                                                                                    | <ul> <li>Ante las oficin<br/>señalada en<br/>página del SA</li> <li>Si la autoridad<br/>Partes, ubicad<br/>Guerrero, Alc<br/>horario de at<br/>corresponda.</li> <li>Si la autorida<br/>Estratégica, d<br/>Avenida Hida<br/>Cuauhtémoc,<br/>lunes a viernes</li> <li>Si la autorida<br/>Auditoria Fisca<br/>o AGH, ante la<br/>presunción, la<br/>https://www.sa</li> </ul> | as de la autoridad fiscal que suscribió e<br>el Anexo 1 de las publicaciones glob<br>T y en el DOF, conforme a lo siguiente:<br>d emisora fue la AGGC o la AGH a tra<br>la en Avenida Hidalgo No. 77, módulo II<br>aldía Cuauhtémoc, C.P. 06300, Ciuda<br>tención de lunes a viernes de 8:00<br>ad emisora fue la Administración Cer<br>e la AGAFF, a través de su Oficialía o<br>algo No. 77, planta baja, Colonia<br>C.P. 06300, Ciudad de México, en un h<br>s de 8:00 a 14:30 hrs.<br>ad emisora fue alguna Administraciór<br>al, si eres un contribuyente de competen<br>a Oficialía de Partes de la autoridad que<br>a cual podrás encontrar al ingresar<br>tt.gob.mx/portal/public/directorio | el oficio<br>ales re<br>vés de<br>II, plant<br>ad de<br>a 14:<br>ntral de<br>de Part<br>a Gue<br>norario<br>n Desc<br>cia dist<br>e suscr<br>al sig | de presund<br>ealizadas e<br>su Oficialía<br>da baja, Col<br>México, en<br>30 hrs, se<br>e Fiscaliza<br>ces, ubicada<br>rrero, Alca<br>de atención<br>concentrada<br>tinta a la AC<br>ibió el oficio<br>guiente enl | ción,<br>n la<br>a de<br>lonia<br>n un<br>egún<br>a ción<br>a en<br>aldía<br>n de<br>GGC<br>o de<br>lace: |
|                                                                                                    | ¿Qué te                                                                                                    | ngo que hacer para                                                                                                    | realizar el trámite o servicio?                                                                                                    |                                                                                                    |                                                                                                    |                                                                                                    |
| <ul> <li>Acude ante la documentos se</li> <li>Entrega la docu</li> <li>Recibe y conse</li> </ul>                                                                                             | Oficialía de Parte<br>ñalados en el apart<br>imentación corresp<br>rva tu acuse de rec                                                                         | s que te corresponda<br>ado ¿Qué requisitos<br>ondiente a la autorida<br>ibo.                                                                                                    | a según el apartado ¿Dónde puedo j<br>debo cumplir?<br>d fiscal que atenderá tu trámite.                                                                                                    | oresen                                                                                                    | tarlo?, con                                                                                                    | ı los                                                                                                    |
|                                                                                                    |                                                                                                    | ¿Qué requisitos                                                                                                    | s debo cumplir?                                                                                                    |                                                                                                    |                                                                                                    |                                                                                                    |
| <ul> <li>Escrito libre, en origin</li> <li>Fiscal de la Federació</li> <li>Manifestación te<br/>que a tu derech</li> <li>Relación y resp<br/>con los activos<br/>producir, coment</li> </ul> | nal y dos copias, q<br>ón, en el que inform<br>pajo protesta de de<br>no convenga que co<br>paldo de la docume<br>, personal, infraest<br>rcializar o entregar | ue deberá contener le<br>les lo siguiente:<br>cir verdad, que los he<br>onsideres pertinente p<br>entación e información<br>ructura o capacidad r<br>los bienes que ampara                                                                                                    | os requisitos establecidos en los artículo<br>echos que conoció la autoridad fiscal no<br>ara desvirtuar la presuntiva del 69-B del<br>n con la que desvirtúes que emitiste co<br>naterial, directa o indirectamente, para<br>an tus comprobantes, o bien, que te enc                                                                                                    | os 18 y<br>son ci<br>CFF.<br>mproba<br>prestar<br>uentras                                                                                           | 19 del Có<br>ertos; seña<br>antes sin co<br>los servicios no localiza                                                                                                    | idigo<br>ila lo<br>ontar<br>os o<br>ado.                                                                  |
|                                                                                                    |                                                                                                    | ¿Con qué condicio                                                                                                    | nes debo cumplir?                                                                                                    |                                                                                                    |                                                                                                    |                                                                                                    |
| No aplica.                                                                                                    |                                                                                                    |                                                                                                    |                                                                                                    |                                                                                                    |                                                                                                    |                                                                                                    |

| SEGUM                                                                                                    |                                                                                                    |                                                                                                    | SERVICIO                                                                                                    |  |  |  |
|----------------------------------------------------------------------------------------------------|----------------------------------------------------------------------------------------------------|----------------------------------------------------------------------------------------------------|----------------------------------------------------------------------------------------------------|--|--|--|
| Cómo puedo dar seguimiento al tr                                                                                                    | ámite o servicio?                                                                                                    | ELSAT llevará a cabo alguna inspección o verificación                                                                                                    |                                                                                                    |  |  |  |
|                                                                                                    |                                                                                                    | para emitir la r                                                                                                    | esolución de este trámite o servicio?                                                                                          |  |  |  |
| Trámite inmediato.                                                                                                    |                                                                                                    | No.                                                                                                    |                                                                                                    |  |  |  |
|                                                                                                    | Resolución del t                                                                                                    | rámite o servicio                                                                                                    |                                                                                                    |  |  |  |
| La autoridad revisará y valorará toda la i correspondiente.                                                                                                    | nformación y docume                                                                                                    | ntación presentada,                                                                                                    | así como, emitirá y notificará la resolución                                                                                   |  |  |  |
| Plazo máximo para que el SAT<br>resuelva el trámite o servicio                                                                                                    | Plazo máximo p<br>solicite informa                                                                                                    | ara que el SAT<br>ción adicional                                                                                                    | Plazo máximo para cumplir con la<br>información solicitada                                                                     |  |  |  |
| 50 días contados a partir del día hábil<br>siguiente a la conclusión del plazo de<br>15 días para aportar la documentación<br>e información para desvirtuar los<br>hechos que llevaron a la autoridad a<br>notificarte y, en su caso, el de la<br>prórroga solicitada.                                                                                                    | 20 días contados a<br>siguiente a la concl<br>15 días para aporta<br>e información<br>desvirtuar los hecho<br>autoridad a notifican<br>de la prórroga solicit                                                              | partir del día hábil<br>usión del plazo de<br>r la documentación<br>pertinente para<br>is que llevaron a la<br>te y, en su caso, el<br>ada.                                                                                                    | 10 días contados a partir del día hábil<br>siguiente a aquel en que haya surtido<br>efectos la notificación del requerimiento. |  |  |  |
| و Qué documento obtengo al final<br>servicio?                                                                                                    | izar el trámite o                                                                                                    | ¿Cuál es la vigencia del trámite o servicio?                                                                                                    |                                                                                                    |  |  |  |
| Acuse de recibo.                                                                                                    |                                                                                                    | Indefinida.                                                                                                    |                                                                                                    |  |  |  |
|                                                                                                    | CANALES D                                                                                                    | E ATENCIÓN                                                                                                    |                                                                                                    |  |  |  |
| Consultas y dudas                                                                                                    | i                                                                                                    | Quejas y denuncias                                                                                                    |                                                                                                    |  |  |  |
| <ul> <li>MarcaSAT de lunes a viernes de excepto días inhábiles:<br/>Atención telefónica: desde cualqu<br/>627 22 728 y para el exterior del p<br/>728<br/>Vía Chat: <u>https://chat.sat.gob.mx</u></li> <li>Atención personal en las Oficinas<br/>diversas ciudades del país, como<br/>siguiente liga:<br/><u>https://www.sat.gob.mx/portal/publ</u><br/>Los días y horarios siguientes: lun<br/>a 16:00 hrs. y viernes de 08:30 a<br/>días inhábiles.</li> </ul> | 09:00 a 18:00 hrs.,<br>ier parte del país 55<br>país (+52) 55 627 22<br>del SAT ubicadas en<br>o se establece en la<br><u>ic/directorio</u><br>es a jueves de 09:00<br>o 15:00 hrs., excepto                               | <ul> <li>Quejas y Denuncias SAT, desde cualquier parte de país 55 885 22 222 y para el exterior del país (+52) 55 885 22 222 (quejas y denuncias).</li> <li>Correo electrónico: <u>denuncias@sat.gob.mx</u></li> <li>En el Portal del SAT:<br/><u>https://www.sat.gob.mx/portal/public/tramites/quejas-o-denuncias</u></li> <li>Teléfonos rojos ubicados en las oficinas del SAT.</li> <li>MarcaSAT 55 627 22 728 opción 8.</li> </ul> |                                                                                                    |  |  |  |
|                                                                                                    | Informació                                                                                                    | n adicional                                                                                                    |                                                                                                    |  |  |  |
| Su tramitación se realiza conforme a los<br>las notificaciones que te efectué la autori                                                                                                    | s plazos legalmente p<br>dad, a través del Buz                                                                                                    | previstos, por lo que<br>ón Tributario.                                                                                                    | , únicamente, deberás estar pendiente de                                                                                       |  |  |  |
|                                                                                                    | Fundamer                                                                                                    | nto jurídico                                                                                                    |                                                                                                    |  |  |  |
| Artículos 18, 19, 69-B y 135 del CFF; 69                                                                                                    | del RCFF; Regla 1.4.                                                                                                    | de la RMF.                                                                                                    |                                                                                                    |  |  |  |
|                                                                                                    |                                                                                                    |                                                                                                    |                                                                                                    |  |  |  |
| 157/CFF Informe y documentación<br>acreditar que efectivamente recibio                                                                                                    | 157/CFF Informe y documentación que deberán presentar los contribuyentes a que se refiere la regla 1.5. para<br>acreditar que efectivamente recibieron los servicios o adquirieron los bienes que amparan los comprobantes |                                                                                                    |                                                                                                    |  |  |  |

|                                                                                                    | fiscales que les expidieron o que corrigieron su situación fiscal. |                                                                                                    |                                                                                                    |                              |                                                     |                   |  |  |
|----------------------------------------------------------------------------------------------------|--------------------------------------------------------------------|----------------------------------------------------------------------------------------------------|----------------------------------------------------------------------------------------------------|------------------------------|-----------------------------------------------------|-------------------|--|--|
| Trámite                                                                                                    | •                                                                  | Descripción del trámite o servicio                                                                                                    |                                                                                                    |                              |                                                     |                   |  |  |
| Servicio                                                                                                    | 0                                                                  | Presenta este informe y documentació                                                                                                    | Presenta este informe y documentación si te ubicas en el supuesto a que se                                                                         |                              |                                                     |                   |  |  |
|                                                                                                    |                                                                    | refiere la regla 1.5., para acreditar que<br>adquiriste los bienes que amparan<br>expidieron los contribuyentes a que se<br>del CFF o bien, si corregiste tu situació | 0                                                                                                    | Pago<br>derechos<br>Costo:   | de                                                  |                   |  |  |
| ¿Qı                                                                                                    | uién puede                                                         | solicitar el trámite o servicio?                                                                                                    | ¿Cuándo se preser                                                                                                    | nta?                         |                                                     |                   |  |  |
| Personas físicas y personas morales que se ubiquen en lo señalado por el artículo 69-B, antepenúltimo párrafo del CFF. |                                                                    |                                                                                                    | Dentro del plazo de treinta días sig<br>fecha en que se publicó en el DOF y e<br>listado de los contribuyentes a que se<br>cuarto párrafo del CFF. | uiente<br>en el F<br>refiere | s a partir de<br>Portal del SAT<br>e el artículo 69 | la<br>, el<br>-B, |  |  |

| (Segunda Seccion)                                                                                                    | DIAMO                                                                                                    | OFICIAL                                                                                                    | L                                                                                                    | unes / de abrii de 2                                                                                                    | .023                                                    |
|----------------------------------------------------------------------------------------------------|----------------------------------------------------------------------------------------------------|----------------------------------------------------------------------------------------------------|----------------------------------------------------------------------------------------------------|----------------------------------------------------------------------------------------------------|---------------------------------------------------------|
| ¿Dónde puedo presentarlo?                                                                                                    | En forma presencia                                                                                       | l:                                                                                                    |                                                                                                    |                                                                                                    |                                                         |
| <ul> <li>Ante la Administración Central de Fiscalización Estrategica, de la AGAF<br/>través de su Oficialía de Partes, ubicada en Avenida Hidalgo No. 77, pla<br/>baja, Colonia Guerrero, Alcaldía Cuauhtémoc, C.P. 06300, Ciudad<br/>México, en un horario de atención de lunes a viernes de 8:00 a 14:30 hrs</li> <li>Si eres contribuyente competencia de la AGGC o la AGH a través de<br/>Oficialía de Partes, ubicada en Avenida Hidalgo No. 77, Colonia Guerr<br/>Alcaldía Cuauhtémoc, C.P. 06300, Ciudad de México, acceso antes<br/>torniquetes lado derecho, en un horario de atención de lunes a viernes<br/>8:00 a 14:30 hrs., según corresponda.</li> </ul>                                                                                                    |                                                                                                    |                                                                                                    |                                                                                                    |                                                                                                    |                                                         |
|                                                                                                    | En su caso, an<br>de Auditoría F<br>encontrar<br><u>https://www.sat</u>                                  | ite la oficialía de pa<br>fiscal que correspo<br>al ingresa<br>t.gob.mx/portal/publ                              | rtes de la Adm<br>nda a tu dom<br>r al<br><u>ic/directorio</u>                                        | inistración Desconc<br>icilio fiscal, la cual<br>siguiente                                                                          | entrada<br>podrás<br>enlace:                            |
| INFORMA                                                                                                    | CIÓN PARA REALIZ                                                                                         | AR EL TRÁMITE O                                                                                                  | SERVICIO                                                                                              |                                                                                                    |                                                         |
| ¿Qué ter                                                                                                    | ngo que hacer para r                                                                                     | ealizar el trámite o                                                                                             | servicio?                                                                                             |                                                                                                    |                                                         |
| <ul> <li>Acude ante la Oficialía de Partes<br/>documentos señalados en el apart</li> <li>Entrega la documentación correspondentes</li> <li>Becibe y conserva tu acuse de reconserva tu acuse de recons</li></ul> | s que te corresponda<br>ado <b>¿Qué requisitos</b><br>ondiente a la autoridad<br>ibo                     | n según el apartado<br><b>debo cumplir?</b><br>d fiscal que atendera                                             | o <b>¿Dónde pue</b><br>á tu trámite.                                                                  | edo presentarlo?,                                                                                                    | con los                                                 |
|                                                                                                    |                                                                                                    | daha aumplir?                                                                                                    |                                                                                                    |                                                                                                    |                                                         |
| Escrito libre, en original y dos copias, q                                                                                                    | ¿Qué requisitos<br>ue deberá contener lo                                                                 | s requisitos estable                                                                                             | cidos en los a                                                                                        | rtículos 18 y 19 del                                                                                                    | Código                                                  |
| Fiscal de la Federación, en el que inform                                                                                                    | es lo siguiente:                                                                                         |                                                                                                    |                                                                                                    | -                                                                                                    | -                                                       |
| <ul> <li>Relación de los comprobantes fis<br/>realización de las operaciones qui<br/>ubican en el supuesto establecido</li> </ul>                                                                                                    | scales y respaldo de<br>ue amparan los comp<br>en el artículo 69-B, cu                                   | la documentación<br>probantes fiscales o<br>arto párrafo del CFF                                                 | e información<br>expedidos por<br>-                                                                   | con la que compru<br>los contribuyentes                                                                                             | ebes la<br>que se                                       |
| • En su caso, la declaración o declar                                                                                                    | raciones complementa                                                                                     | arias a través de la c                                                                                           | ue corregiste t                                                                                       | u situación fiscal.                                                                                                    |                                                         |
|                                                                                                    | ¿Con qué condicio                                                                                        | nes debo cumplir?                                                                                                | •                                                                                                    |                                                                                                    |                                                         |
| No aplica.                                                                                                    |                                                                                                    |                                                                                                    |                                                                                                    |                                                                                                    |                                                         |
| SEGUIMI                                                                                                    | ENTO Y RESOLUCIÓ                                                                                         | N DEL TRÁMITE O                                                                                                  | SERVICIO                                                                                              |                                                                                                    |                                                         |
| ¿Cómo puedo dar seguimiento al tra                                                                                                    | ámite o servicio?                                                                                        | ¿El SAT llevará a cabo alguna inspección o verificación<br>para emitir la resolución de este trámite o servicio? |                                                                                                    |                                                                                                    | cación<br>icio?                                         |
| Trámite inmediato.                                                                                                    |                                                                                                    | No.                                                                                                    |                                                                                                    |                                                                                                    |                                                         |
|                                                                                                    | Resolución del tr                                                                                        | rámite o servicio                                                                                                |                                                                                                    |                                                                                                    |                                                         |
| La autoridad revisará y valorará toda la in correspondiente.                                                                                                    | nformación y documer                                                                                     | ntación presentada,                                                                                              | así como, emit                                                                                        | irá y notificará la res                                                                                                    | solución                                                |
| Plazo máximo para que el SAT<br>resuelva el trámite o servicio                                                                                                    | Plazo máximo pa<br>solicite informad                                                                     | ara que el SAT<br>ción adicional                                                                                 | Plazo máxi<br>infor                                                                                   | imo para cumplir c<br>mación solicitada                                                                                             | on la                                                   |
| 30 días contados a partir del día hábil<br>en que presentes tu solicitud de<br>aclaración, o bien, de que se tenga por<br>cumplido el requerimiento de<br>información.                                                                                                    | Dentro de los 30 días contados a partir<br>del día hábil en que presentes tu<br>solicitud de aclaración. |                                                                                                    | 10 días conta<br>siguiente a a<br>efectos la not<br>dicho plazo se<br>más, siempre<br>dentro del plaz | ados a partir del d<br>quel en que haya<br>ificación del requer<br>e podrá ampliar por<br>que presentes tu<br>zo inicial de 10 días | ía hábil<br>surtido<br>imiento,<br>10 días<br>solicitud |
| ¿Qué documento obtengo al finali<br>servicio?                                                                                                    | izar el trámite o                                                                                        | ¿Cuál es la                                                                                                    | a vigencia del                                                                                        | trámite o servicio?                                                                                                    |                                                         |
| Acuse de recibo.                                                                                                    |                                                                                                    | Indefinida.                                                                                                    |                                                                                                    |                                                                                                    |                                                         |

| CANALES DE ATENCIÓN                                                                                                    |                                                                                                    |  |  |  |  |  |  |
|----------------------------------------------------------------------------------------------------|----------------------------------------------------------------------------------------------------|--|--|--|--|--|--|
| Consultas y dudas                                                                                                    | Quejas y denuncias                                                                                                    |  |  |  |  |  |  |
| <ul> <li>MarcaSAT de lunes a viernes de 09:00 a 18:00 hrs, excepto días inhábiles:</li> <li>Atención telefónica: desde cualquier parte del país 55 627 22 728 y para el exterior del país (+52) 55 627 22 728</li> <li>Vía Chat: <u>https://chat.sat.gob.mx</u></li> <li>Atención personal en las Oficinas del SAT ubicadas en diversas ciudades del país, como se establece en la siguiente liga: <u>https://www.sat.gob.mx/portal/public/directorio</u></li> <li>Los días y horarios siguientes: lunes a jueves de 09:00 a 16:00 hrs. y viernes de 08:30 a 15:00 hrs., excepto días inhábiles.</li> </ul> | <ul> <li>Quejas y Denuncias SAT, desde cualquier parte del país 55 885 22 222 y para el exterior del país (+52) 55 885 22 222 (quejas y denuncias).</li> <li>Correo electrónico: <u>denuncias@sat.gob.mx</u></li> <li>En el Portal del SAT: <u>https://www.sat.gob.mx/portal/public/tramites/quejas-o-denuncias</u></li> <li>Teléfonos rojos ubicados en las oficinas del SAT.</li> <li>MarcaSAT 55 627 22 728 opción 8.</li> </ul> |  |  |  |  |  |  |
| Información adicional                                                                                                    |                                                                                                    |  |  |  |  |  |  |
| Su tramitación se realiza conforme a los plazos legalmente previstos, por lo que, únicamente, deberás estar pendiente de las notificaciones que te efectué la autoridad, a través del Buzón Tributario.                                                                                                    |                                                                                                    |  |  |  |  |  |  |
| Fundamen                                                                                                    | to iurídico                                                                                                    |  |  |  |  |  |  |

Artículos 18, 19 y 69-B del CFF; Regla 1.5. de la RMF.

|                 | 158/CFF Solicitud de validación de la clave en el RFC a través de la CURP.                                                                                                    |                                                                            |                                                                                    |                                                                                                    |                                                                                                    |                              |                                                      |                              |
|-----------------|----------------------------------------------------------------------------------------------------|----------------------------------------------------------------------------|------------------------------------------------------------------------------------|----------------------------------------------------------------------------------------------------|----------------------------------------------------------------------------------------------------|------------------------------|------------------------------------------------------|------------------------------|
| Trám            | nite                                                                                                    | •                                                                          |                                                                                    |                                                                                                    | Monto                                                                                                    |                              |                                                      |                              |
| Servi           | icio                                                                                                    | 0                                                                          | Solicitud para va                                                                  | alidar las claves de Rl                                                                                   | FC de personas físicas a través de su                                                                                                    | •                            | Gratuito                                             |                              |
|                 |                                                                                                    |                                                                            | CURP.                                                                              |                                                                                                    |                                                                                                    | 0                            | Pago<br>derechos<br>Costo:                           | de                           |
|                 | έQ                                                                                                    | uién puede                                                                 | solicitar el trámi                                                                 | te o servicio?                                                                                            | ¿Cuándo se preser                                                                                                    | nta?                         |                                                      |                              |
| Perso<br>inscri | onas<br>ipción                                                                                                    | físicas o mo                                                               | orales que deban r                                                                 | ealizar el proceso de                                                                                     | Cuando lo requieras.                                                                                                    |                              |                                                      |                              |
| à               | ¿Dón                                                                                                    | de puedo p                                                                 | presentarlo?                                                                       | En el Portal del SA                                                                                       | T:                                                                                                    |                              |                                                      |                              |
|                 |                                                                                                    |                                                                            |                                                                                    | https://www.sat.gob.                                                                                      | mx/portal/public/tramites/inscripcion-y-av                                                                                                    | viso-al                      | -rfc                                                 |                              |
|                 |                                                                                                    |                                                                            | INFORM                                                                             | ACIÓN PARA REALIZ                                                                                         | ZAR EL TRÁMITE O SERVICIO                                                                                                    |                              |                                                      |                              |
|                 |                                                                                                    |                                                                            | ¿Qué te                                                                            | ngo que hacer para                                                                                        | realizar el trámite o servicio?                                                                                                    |                              |                                                      |                              |
| 1.              | Ingre<br>ubic<br>en e                                                                                                    | esa en la li<br>a la viñeta c<br><b>l RFC</b> " y da                       | ga del apartado a<br>que dice: "Adiciona<br>clic sobre la palat                    | <b>Dónde puedo prese</b><br>almente, el SAT pone<br>pra resaltada " <b>aquí</b> ".                        | entarlo?, despliega el apartado de Info<br>a tu disposición la Solicitud de Validad                                                                                                    | ormac<br>ción N              | ión adicion<br>Iasiva de C                           | ial y<br>Iave                |
| 2.              | En N<br>Solo                                                                                                    | <b>ni portai</b> , ca                                                      | apiura iu RFC, Cor                                                                 | ntrasena y elige inicia                                                                                   | r sesion.<br>o solicitud / Solicitud y aparocorá un fr                                                                                                    | armula                       | rio                                                  |                              |
| 3.<br>4         | Rea                                                                                                    | uisita el forn                                                             | nulario conforme a                                                                 | a lo siguiente <sup>.</sup>                                                                               | o solicitud / solicitud y aparecera un id                                                                                                    | Jiniula                      | ino.                                                 |                              |
|                 | En e<br>SAT<br>anex<br>Adju                                                                                                    | el apartado<br>, en * <b>Asun</b><br>(os, de acue<br>u <b>ntar Archi</b> v | Descripción del S<br>to: Solicitud de v<br>erdo a la normativ<br>vo / Examinar, se | ervicio, en la pestaña<br>alidación del RFC; <b>D</b><br>ridad vigente. Para an<br>lecciona el archivo en | a <b>Trámite</b> selecciona la opción <b>VALIDA</b><br>escripción: Solicitud de validación del<br>exar la información relacionada con el s<br>TXT comprimido en ZIP y elige <b>Cargar</b> . | <b>RFC</b><br>RFC<br>servici | ; en <b>Dirigid</b><br>de los regis<br>o, elige el b | <b>o a:</b><br>stros<br>otón |
| 5.              | Oprime el botón <b>Enviar</b> , se genera el <b>Acuse de recepción</b> que contiene el folio del trámite con el que puedes dar<br>seguimiento a tu aviso, imprímelo o guárdalo.                                                                                                    |                                                                            |                                                                                    |                                                                                                    |                                                                                                    |                              |                                                      |                              |
| 6.              | Revisa tu solicitud en un plazo máximo de 2 días para verificar si se te requirió información adicional, en caso de ser<br>así, contarás con 10 días para entregarla, si excedes ese plazo la solicitud se cancelará y se cerrará automáticamente<br>por lo que será necesario ingresar nuevamente tu solicitud. |                                                                            |                                                                                    |                                                                                                    |                                                                                                    |                              |                                                      |                              |
| 7.              | Ingre<br>para<br>sigu                                                                                                    | esa al Porta<br>verificar la<br>iente:                                     | l del SAT, dentro d<br>respuesta a tu a                                            | del plazo de 10 días po<br>viso, en: <u>https://www.</u>                                                  | osteriores a la presentación del trámite,<br>sat.gob.mx/portal/private/aplicacion/mi-p                                                                                                    | con el<br><u>oortal</u> ,    | número de f<br>de acuerdo                            | folio,<br>a lo               |
|                 | En <b>I</b><br>solie<br>fue r                                                                                                    | <b>Mi portal</b> , c<br>citudes / Co<br>resuelta, obt                      | aptura tu RFC e<br><b>onsulta</b> ; captura e<br>tendrás el <b>Acuse e</b>         | ingresa tu Contraseñ<br>el número de folio del<br><b>de respuesta</b> impríme                             | a; selecciona la opción: <b>Servicios por</b><br>trámite y verifica la solución otorgada a<br>elo guárdalo.                                                                                 | Interr<br>tu avis            | net / Servic<br>so; si tu solio                      | i <b>o o</b><br>citud        |

| ۵۶                                                                                                    | ué requisitos                                                                                                    | s debo cumplir?                                                                                                    |                                                            |  |  |
|----------------------------------------------------------------------------------------------------|----------------------------------------------------------------------------------------------------|----------------------------------------------------------------------------------------------------|------------------------------------------------------------|--|--|
| Archivo que contenga la información de personas físicas con las siguientes características:  Nombre del archivo (debe estar compuesto de la siguiente manera):  R.F.C. del contribuyente.  Fecha de presentación de la solicitud.  Número de archivos que presenta. Ejemplo. XXXAAMMDDXXXX_18032020_1.txt  Sin tabuladores.  Únicamente mayúsculas. El formato del archivo debe ser en Código Estándar Americano para Intercambio de Información (ASCII). La información de los archivos deberá contener seis campos delimitados por pipes "]" entre columnas, de acuerdo a lo siguiente:  Primera columna Identificador único. (Número consecutivo)  Segunda columna RFC Patrón y/o Industrializadora 12 o 13 posiciones          |                                                                                                    |                                                                                                    |                                                            |  |  |
| Tercera columna CLAVE CURP a<br>l se columna no debarán contaner títulos                                                                                                    | a 18 posicione                                                                                                    | s del contribuyente.                                                                                                    |                                                            |  |  |
| Las columnas no deberan contener títulos     :Con                                                                                                    |                                                                                                    | nes debo cumplir?                                                                                                    | vacios.                                                    |  |  |
| Contar con contraseña                                                                                                    |                                                                                                    |                                                                                                    |                                                            |  |  |
| SEGUIMIENTO Y                                                                                                    | <b>RESOLUCIÓ</b>                                                                                                    | ON DEL TRÁMITE C                                                                                                    | SERVICIO                                                   |  |  |
| ¿Cómo puedo dar seguimiento al trámite o                                                                                                    | servicio?                                                                                                    | ¿El SAT llevará a                                                                                                    | cabo alguna inspección o verificación                      |  |  |
|                                                                                                    |                                                                                                    | para emitir la r                                                                                                    | esolución de este trámite o servicio?                      |  |  |
| En el Portal del SAT, con el número de<br>encuentra en el Acuse de recepción.                                                                                                    | folio que se                                                                                                    | No.                                                                                                    |                                                            |  |  |
| Res                                                                                                    | solución del t                                                                                                    | rámite o servicio                                                                                                    |                                                            |  |  |
| <ul> <li>La autoridad revisará tu información, si e recibirás Acuse de respuesta.</li> </ul>                                                                                                    | s procedente                                                                                                    | validará las claves                                                                                                    | en el RFC con la CURP proporcionada y                      |  |  |
| En caso contrario en el mencionado Acuse                                                                                                    | e de respuesta                                                                                                    | a se indica el motivo                                                                                                    | por el cual no procedió la solicitud.                      |  |  |
| Plazo máximo para que el SAT Pla<br>resuelva el trámite o servicio so                                                                                                    | zo máximo p<br>licite informa                                                                                                    | ara que el SAT<br>ción adicional                                                                                                    | Plazo máximo para cumplir con la<br>información solicitada |  |  |
| 10 días. 2 días.                                                                                                    |                                                                                                    |                                                                                                    | 10 días.                                                   |  |  |
| ¿Qué documento obtengo al finalizar el t<br>servicio?                                                                                                    | rámite o                                                                                                    | ¿Cuál es la vigencia del trámite o servicio?                                                                                                    |                                                            |  |  |
| <ul><li>Acuse de recepción.</li><li>Acuse de respuesta.</li></ul>                                                                                                    |                                                                                                    | Indefinida.                                                                                                    |                                                            |  |  |
|                                                                                                    | CANALES D                                                                                                    | E ATENCIÓN                                                                                                    |                                                            |  |  |
| Consultas y dudas                                                                                                    |                                                                                                    |                                                                                                    | Quejas y denuncias                                         |  |  |
| <ul> <li>MarcaSAT de lunes a viernes de 09:00 excepto días inhábiles:<br/>Atención telefónica: desde cualquier parte 627 22 728 y para el exterior del país (+5 728.)<br/>Vía Chat: <u>https://chat.sat.gob.mx</u></li> <li>Oficina virtual. Podrás acceder a est atención al agendar tu cita en la sig<u>https://citas.sat.gob.mx/</u></li> <li>Atención personal en las Oficinas del SAT diversas ciudades del país, como se est siguiente liga:<br/><u>https://www.sat.gob.mx/portal/public/direct</u><br/>Los días y horarios siguientes: lunes a jue a 16:00 hrs. y viernes de 08:30 a 15:00 días inhábiles.</li> <li>Preguntas Frecuentes:<br/><u>https://www.sat.gob.mx/portal/public/tramit<br/>n-al-rfc-pf</u></li> </ul> | a 18:00 hrs.,<br>e del país 55<br>2) 55 627 22<br>te canal de<br>guiente liga:<br>r ubicadas en<br>tablece en la<br>torio<br>ves de 09:00<br>hrs., excepto | <ul> <li>Quejas y Denuncias SAT, desde cualquier parte del país 55 885 22 222 y para el exterior del país (+52) 55 885 22 222 (quejas y denuncias).</li> <li>Correo electrónico: <u>denuncias@sat.gob.mx</u></li> <li>En el Portal del SAT:<br/><u>https://www.sat.gob.mx/portal/public/tramites/quejas-o-denuncias</u></li> <li>Teléfonos rojos ubicados en las oficinas del SAT.</li> <li>MarcaSAT 55 627 22 728 opción 8.</li> </ul> |                                                            |  |  |
| Ningung                                                                                                    | Informació                                                                                                    | n adicional                                                                                                    |                                                            |  |  |
| Ninguna.                                                                                                    | F                                                                                                    | 4 - 1 (-11 -                                                                                                    |                                                            |  |  |
|                                                                                                    | Fundamen                                                                                                    | ito juridico                                                                                                    |                                                            |  |  |
| Artículos 27 del CFF; 297 del CFPC; Regla 2.4.2. de la RMF.                                                                                                    |                                                                                                    |                                                                                                    |                                                            |  |  |

.....

| 162/0       | CFF Info                                                                          | orme que deben remi                             | tir las instituciones o                                                       | le crédito y casas de bolsa a las auto    | ridade  | s fiscales.                |       |  |  |
|-------------|-----------------------------------------------------------------------------------|-------------------------------------------------|-------------------------------------------------------------------------------|-------------------------------------------|---------|----------------------------|-------|--|--|
| Trámite     | •                                                                                 |                                                 | Descripción del trámite o servicio                                            |                                           |         |                            |       |  |  |
| Servicio    | 0                                                                                 | Presenta la infor                               | Presenta la información de los títulos o valores en los que las Instituciones |                                           |         |                            |       |  |  |
|             | autorizadas para emitir fianzas fiscales tienen invertidas sus reservas técnicas. |                                                 |                                                                               |                                           |         | Pago<br>derechos<br>Costo: | de    |  |  |
| ¿Q          | uién pu                                                                           | ede solicitar el trámit                         | e o servicio?                                                                 | ¿Cuándo se preser                         | nta?    |                            |       |  |  |
| Institucion | es de C                                                                           | rédito y Casas de Bols                          | a.                                                                            | • Mensual:                                |         |                            |       |  |  |
|             |                                                                                   |                                                 |                                                                               | Dentro de los primeros diez días de ca    | da me   | S.                         |       |  |  |
|             |                                                                                   |                                                 |                                                                               | Reporte final:                            |         |                            |       |  |  |
|             |                                                                                   |                                                 |                                                                               | Al día siguiente en que las institucion   | es de   | crédito y ca               | asas  |  |  |
|             |                                                                                   |                                                 |                                                                               | de bolsa dejen de actuar como depos       | itarios | de los título              | O SC  |  |  |
|             |                                                                                   |                                                 |                                                                               | valores propiedad de las instituciones a  | autoriz | adas para e                | mitir |  |  |
| : Dón       | do nuo                                                                            | do prosontarlo?                                 | En la oficialía de n                                                          | name de la Administración Central de      | Cobr    |                            |       |  |  |
| 2001        | ue pue                                                                            | do presentario:                                 | Garantías de la A0                                                            | GR, sita en Avenida Paseo de la Re        | eforma  | No. 10, T                  | orre  |  |  |
|             |                                                                                   |                                                 | Caballito, piso 15, C                                                         | olonia Tabacalera, C.P. 06030, Alcaldía   | a Cuau  | ihtémoc, Ciu               | idad  |  |  |
|             |                                                                                   |                                                 | de México.                                                                    |                                           |         |                            |       |  |  |
|             |                                                                                   |                                                 | Los días y horarios s                                                         | iguientes: lunes a viernes de 8:00 a 14:  | 30 hrs. |                            |       |  |  |
|             |                                                                                   | INFORMA                                         | CIÓN PARA REALIZ                                                              | AR EL TRÁMITE O SERVICIO                  |         |                            |       |  |  |
| 1. Acu      | de a la                                                                           | oficina del SAT seña                            | ada en el apartado ,                                                          | ¿Dónde puedo presentarlo? con la d        | locume  | entación que               | e se  |  |  |
| men         | ciona ei                                                                          | n el apartado ¿Qué reo                          | quisitos debo cumpli                                                          | ir?                                       |         |                            |       |  |  |
| 2. Entr     | ega la d                                                                          | ocumentación solicitad                          | la al personal que ate                                                        | nderá tu trámite.                         |         |                            |       |  |  |
| 3. Rec      | ibe el es                                                                         | crito libre sellado com                         | o acuse de recibo.                                                            |                                           |         |                            |       |  |  |
|             |                                                                                   |                                                 | ¿Qué requisitos                                                               | s debo cumplir?                           |         |                            |       |  |  |
| 1. Escr     | ito libre                                                                         | en dos tantos, que del                          | be contener:                                                                  |                                           |         |                            |       |  |  |
| •           | Datos                                                                             | de la institución de o                          | crédito o casa de bol                                                         | lsa.                                      |         |                            |       |  |  |
|             | a)                                                                                | Denominación o razón                            | social.                                                                       |                                           |         |                            |       |  |  |
|             | b)                                                                                | Clave en el RFC.                                |                                                                               |                                           |         |                            |       |  |  |
|             | c)                                                                                | Nombre del representa                           | ante legal.                                                                   |                                           |         |                            |       |  |  |
|             | d)                                                                                | Domicilio fiscal (Calle<br>Entidad Federativa). | , No. Exterior, No. I                                                         | nterior, Colonia, C.P., Alcaldía Política | o Mu    | inicipio, Ciu              | dad,  |  |  |
|             | e)                                                                                | ,<br>Año al que correspond                      | e la información.                                                             |                                           |         |                            |       |  |  |
|             | f)                                                                                | Mes al que correspond                           | le la información.                                                            |                                           |         |                            |       |  |  |
|             | g)                                                                                | Tipo de Entidad Finan                           | ciera (IBM o Casa de                                                          | Bolsa).                                   |         |                            |       |  |  |
|             | h)                                                                                | Tipo de reporte (inicial                        | , actualización, mensu                                                        | ual o conclusión).                        |         |                            |       |  |  |
| •           | Datos                                                                             | de la institución auto                          | orizada para emitir fi                                                        | anzas fiscales.                           |         |                            |       |  |  |
|             | a)                                                                                | Denominación o razón                            | social.                                                                       |                                           |         |                            |       |  |  |
|             | b)                                                                                | Clave en el RFC.                                |                                                                               |                                           |         |                            |       |  |  |
|             | c)                                                                                | Domicilio fiscal (Calle                         | , No. Exterior, No. I                                                         | nterior, Colonia, C.P., Alcaldía Política | o Mu    | inicipio, Ciu              | dad,  |  |  |
|             |                                                                                   | Entidad Federativa).                            |                                                                               |                                           |         |                            |       |  |  |
|             | d)                                                                                | Datos de la cuenta.                             |                                                                               |                                           |         |                            |       |  |  |
|             | e)                                                                                | Tipo de inversión o cu                          | enta (títulos o valores)                                                      | ).                                        |         |                            | ľ     |  |  |
|             | f)                                                                                | Estado de la cuenta (A                          | ctiva, No Activa).                                                            |                                           |         |                            |       |  |  |
|             | g)                                                                                | Saldo de la cuenta.                             |                                                                               |                                           |         |                            |       |  |  |
|             | h)                                                                                | Tipo de título o valor (a                       | acciones, cetes, etc.).                                                       |                                           |         |                            |       |  |  |
|             | i)                                                                                | Denominación social o<br>valores.               | le las instituciones de                                                       | crédito o casas de bolsa a las que se t   | ransfie | eren los títul             | os o  |  |  |

#### Para el representante legal:

2. Instrumento para acreditar la representación (copia certificada y copia simple para cotejo) o carta poder firmada ante dos testigos y ratificadas las firmas ante las autoridades fiscales o fedatario público (original y copia simple para cotejo).

\*Para mayor referencia, consultar en el Apartado I. Definiciones; punto 1.2. Identificaciones oficiales, comprobantes de domicilio e Instrumentos para acreditar la representación, inciso C) Instrumentos para acreditar la representación, del presente Anexo.

- Identificación oficial, cualquiera de las señaladas en el Apartado I. Definiciones; punto 1.2. Identificaciones oficiales, comprobantes de domicilio e Instrumentos para acreditar la representación, inciso A) Identificación oficial, del presente Anexo.
- 4. Instrumento para acreditar que se haya designado el representante legal para efectos fiscales, en caso de residentes en el extranjero o de extranjeros residentes en México (copia certificada y copia simple para cotejo).

\*Para mayor referencia, consultar en el Apartado I. Definiciones; punto 1.2. Identificaciones oficiales, comprobantes de domicilio e Instrumentos para acreditar la representación, inciso C) Instrumentos para acreditar la representación, del presente Anexo.

¿Con qué condiciones debo cumplir?

| No aplica.                                                                                                    |                                    |                                                                                                    |                                                                                                    |  |  |
|----------------------------------------------------------------------------------------------------|------------------------------------|----------------------------------------------------------------------------------------------------|----------------------------------------------------------------------------------------------------|--|--|
| SEGUIMI                                                                                                    | ENTO Y RESOLUCIÓ                   | ON DEL TRÁMITE O                                                                                                    | SERVICIO                                                                                                    |  |  |
| ¿Cómo puedo dar seguimiento al tr                                                                                                    | ámite o servicio?                  | ¿El SAT llevará a cabo alguna inspección o verificación<br>para emitir la resolución de este trámite o servicio?                                                                                            |                                                                                                    |  |  |
| En forma personal en la oficina de presentaste tu solicitud.                                                                                                    | el SAT en la que                   | No.                                                                                                    |                                                                                                    |  |  |
|                                                                                                    | Resolución del t                   | rámite o servicio                                                                                                    |                                                                                                    |  |  |
| Si presentaste tu escrito con los requisito                                                                                                    | os solicitados se tendr            | á por presentado tu                                                                                                    | informe.                                                                                                    |  |  |
| Plazo máximo para que el SAT<br>resuelva el trámite o servicio                                                                                                    | Plazo máximo p<br>solicite informa | ara que el SAT<br>ción adicional                                                                                                    | Plazo máximo para cumplir con la<br>información solicitada                                                                                                    |  |  |
| Trámite inmediato.                                                                                                    | No aplica.                         |                                                                                                    | No aplica.                                                                                                    |  |  |
| Qué documento obtengo al final:<br>servicio?                                                                                                    | izar el trámite o                  | ¿Cuál es la vigencia del trámite o servicio?                                                                                                    |                                                                                                    |  |  |
| Acuse de recibo.                                                                                                    |                                    | Indefinida.                                                                                                    |                                                                                                    |  |  |
|                                                                                                    | CANALES D                          | E ATENCIÓN                                                                                                    |                                                                                                    |  |  |
| Consultas y dudas                                                                                                    | ;                                  |                                                                                                    | Quejas y denuncias                                                                                                    |  |  |
| Atención personal en la oficina<br>presentaste tu solicitud.                                                                                                    | del SAT en la que                  | <ul> <li>Quejas y De<br/>país 55 885 :<br/>885 22 222 (</li> <li>Correo electr</li> <li>En el Portal o<br/><u>https://www.s</u><br/><u>denuncias</u></li> <li>Teléfonos roj</li> <li>MarcaSAT 55</li> </ul> | enuncias SAT, desde cualquier parte del<br>22 222 y para el exterior del país (+52) 55<br>quejas y denuncias).<br>rónico: <u>denuncias@sat.gob.mx</u><br>del SAT:<br><u>sat.gob.mx/portal/public/tramites/quejas-o-</u><br>los ubicados en las oficinas del SAT.<br>5 627 22 728 opción 8. |  |  |
| Información adicional                                                                                                    |                                    |                                                                                                    |                                                                                                    |  |  |
| En caso de no presentar tu informe, se entenderá que la institución de crédito o casa de bolsa ha dejado de actuar como depositaria, razón por la cual la autoridad fiscal dejará de aceptar pólizas de la institución de fianzas de la cual no se haya recibido la información. |                                    |                                                                                                    |                                                                                                    |  |  |

Fundamento jurídico

Artículos 18 y 143 del CFF; Regla 2.12.7. de la RMF.

------

| 164/C                                               | FF Solicitu                                                                                                    | d de                    | instituciones de                                                    | crédito para ser incl                                                                                                    | uidas en el listado de emisoras de ca                                                 | rtas d          | e crédito.                  |                |
|-----------------------------------------------------|----------------------------------------------------------------------------------------------------|-------------------------|---------------------------------------------------------------------|----------------------------------------------------------------------------------------------------|---------------------------------------------------------------------------------------|-----------------|-----------------------------|----------------|
| Trámi                                               | te 🔵                                                                                                    |                         |                                                                     |                                                                                                    | Monto                                                                                 |                 |                             |                |
| Servi                                               | cio 🔿                                                                                                    |                         | Solicitud para qu                                                   | Solicitud para que las instituciones crediticias puedan ser incluidas en el                                                                                                    |                                                                                       |                 |                             |                |
|                                                     |                                                                                                    |                         | registro de emiso<br>fiscal ante el SAT                             | oras de cartas de créc<br><sup>T</sup> .                                                                                                    | dito como forma de garantía del interés                                               | 0               | Pago<br>derechos<br>Costo:  | de             |
|                                                     | ¿Quién pu                                                                                                    | lede                    | solicitar el trámit                                                 | e o servicio?                                                                                                    | ¿Cuándo se preser                                                                     | nta?            |                             |                |
| El rep<br>desee<br>crédite                          | presentante<br>n ser inclui<br>o como mec                                                                                                    | lega<br>das e<br>lio de | Il de las institucio<br>en el listado de en<br>e garantía del inter | ones de crédito que<br>nisoras de cartas de<br>és fiscal.                                                                                                    | En el momento en que la institución c<br>cartas de crédito como forma de<br>fiscales. | le cré<br>garan | dito desee e<br>tía de adeu | emitir<br>udos |
| ¿Dónde puedo presentarlo?                           |                                                                                                    |                         |                                                                     | <ul> <li>En forma presencial:</li> <li>En la oficialía de partes de la Administración Central de Cobro Persuasivo y<br/>Garantías de la AGR, ubicada en Avenida Paseo de la Reforma No. 10, Torre<br/>Caballito, piso 15, Colonia Tabacalera, C.P. 06030, Alcaldía Cuauhtémoc, Ciudad<br/>de México.</li> <li>Los días y horarios siguientes: lunes a viernes de 8:00 a 14:30 hrs.</li> <li>En el Portal del SAT, a través de Mi portal:<br/>https://www.sat.gob.mx/portal/private/aplicacion/mi-portal</li> </ul> |                                                                                       |                 |                             |                |
|                                                     |                                                                                                    |                         | INFORMA                                                             | ACIÓN PARA REALIZ                                                                                                    | ZAR EL TRÁMITE O SERVICIO                                                             |                 |                             |                |
|                                                     |                                                                                                    |                         | ¿Qué te                                                             | ngo que hacer para i                                                                                                    | realizar el trámite o servicio?                                                       |                 |                             |                |
| En for<br>1.<br>2.<br>3.<br>En el<br>1.<br>2.<br>3. | <ul> <li>En forma presencial:</li> <li>Acude a la oficina del SAT, indicada en el apartado ¿Dónde puedo presentarlo? con la documentación que se menciona en el apartado ¿Qué requisitos debo cumplir?</li> <li>Entrega la documentación al personal que atenderá tu trámite.</li> <li>Recibe escrito libre sellado, como acuse de recibo</li> <li>En el Portal del SAT:</li> <li>Ingresa a la liga del apartado ¿Dónde puedo presentarlo?, da clic en Trámites y servicios / Más trámites y servicios / Herramienta de cumplimiento / Presenta tu aclaración, orientación, servicio o solicitud / Presenta solicitudes o avisos / Pasos a seguir / 1. Ingresa al Servicio.</li> <li>Registra en Mi portal, tu RFC y Contraseña, y elige Iniciar sesión.</li> <li>Ingresa a los apartados Servicios por Internet / Servicio o solicitude / Solicitud y requisita el formulario conforme a lo siguiente:</li> <li>En el apartado Descripción del Servicio, en la pestaña Trámite selecciona la opción: EMISORAS DE CARTAS DE CREDITO En Dirigido a: Señalar la Administración Desconcentrada de Recaudación que corresponda a tu domicilio fiscal; En *Asunto indica: Solicitud de instituciones de crédito para ser incluidas en el listado de emisoras de cartas de crédito como medio de garantía del interés fiscal ante el SAT; Adjuntar Archivo: elige en Examinar y selecciona los documentos digitalizados en formato PDF y compresos en formato. ZIP señalados en el apartado ¿Qué requisitos debo cumplir?, elige Cargar, selecciona Enviar, se genera el acuse de respuesta que contiene el folio del trámite con el que puedes dar sequimiento a tu aviso, imorímelo o quárdalo.</li> </ul> |                         |                                                                     |                                                                                                    |                                                                                       |                 |                             |                |
| 1                                                   | Escrito libre                                                                                                    |                         | ravés del cual soli                                                 | icites la inclusión en                                                                                                    | el registro de instituciones de crédito d                                             | miso            | ras de carta                | e de           |
|                                                     | <ul> <li>¿Qué requisitos debo cumplir?</li> <li>Escrito libre a través del cual solicites la inclusión en el registro de instituciones de crédito emisoras de cartas de crédito como medio de garantía del interés fiscal ante el SAT, en el cual acredites lo siguiente:</li> <li>Que es una institución de crédito autorizada para operar en territorio nacional.</li> <li>Los nombres y las firmas de los funcionarios autorizados para firmar individual o mancomunadamente cartas de crédito.</li> <li>En el caso de designar a más de dos funcionarios con firmas mancomunadas, debes especificar claramente en tu solicitud, si la carta de crédito debe contener todas las firmas señaladas o únicamente algunas de estas, supuesto en el cual se debe precisar, cuántas y cuáles debe contener como mínimo la carta de crédito para</li> </ul>                                                                                                    |                         |                                                                     |                                                                                                    |                                                                                       |                 |                             |                |

No online

- 2. Copia del instrumento para acreditar la representación del promovente, el cual para el caso específico debe ser para actos de administración.
- 3. Copia del oficio emitido por la CNBV a través del cual te otorga la autorización para operar en territorio nacional, así como su publicación en el DOF.
- 4. Copia del instrumento para acreditar la representación que se otorgó a los autorizados para firmar cartas de crédito, el cual para el caso específico debe ser para actos de administración.

\*Para mayor referencia, consultar en el Apartado I. Definiciones; punto 1.2. Identificaciones oficiales, comprobantes de domicilio e Instrumentos para acreditar la representación, inciso C) Instrumentos para acreditar la representación, del presente Anexo.

- Identificación oficial, que puede ser cualquiera de las señaladas en el Apartado I. Definiciones; punto 1.2. Identificaciones oficiales, comprobantes de domicilio e Instrumentos para acreditar la representación, inciso
   A) Identificación oficial, del presente Anexo, tanto del promovente como de los autorizados, en las que se aprecie la firma de estos.
- 6. En su caso, copia del poder de la persona facultada para otorgar poder a las personas señaladas en los numerales 3 y 4 de este apartado.
- 7. Dirección del portal de Internet de la Institución de crédito solicitante y logo en formato GIF de 137 x 69 píxeles.

¿Con qué condiciones debo cumplir?

| no aplica.                                                                                                    |                                                                                                    |                                                                                                    |                                                                                            |
|----------------------------------------------------------------------------------------------------|----------------------------------------------------------------------------------------------------|----------------------------------------------------------------------------------------------------|--------------------------------------------------------------------------------------------|
| SEGUIMIE                                                                                                    | ENTO Y RESOLUCIÓ                                                                                                    | N DEL TRÁMITE O                                                                                                  | SERVICIO                                                                                   |
| ¿Cómo puedo dar seguimiento al tra                                                                                                    | ámite o servicio?                                                                                                    | ¿El SAT llevará a cabo alguna inspección o verificación<br>para emitir la resolución de este trámite o servicio? |                                                                                            |
| <b>En forma presencial:</b><br>En la oficina en la que presentaste tu sc                                                                                                    | olicitud, con el acuse                                                                                                    | No.                                                                                                    |                                                                                            |
| de presentación.                                                                                                    |                                                                                                    |                                                                                                    |                                                                                            |
| En el Portal del SAT:                                                                                                    |                                                                                                    |                                                                                                    |                                                                                            |
| Ingresa en la liga señalada en el aparta<br>presentarlo?, da clic en Trámites y<br>trámites y servicios / Herramientas<br>Presenta tu aclaración, orientación, se<br>Consulta tu solicitud o aviso/ Pasos a<br>al Servicio, registra en Mi portal tu RFC<br>Iniciar sesión, selecciona la opción: Se<br>/ Servicio o solicitudes / Consulta, in<br>folio proporcionado y selecciona Buscar. | ado ¿Dónde puedo<br>y servicios / Más<br>de cumplimiento /<br>ervicio o solicitud /<br>a seguir / 1. Ingresa<br>2, Contraseña y elige<br>rvicios por Internet<br>gresa tu número de |                                                                                                    |                                                                                            |
|                                                                                                    | Resolución del t                                                                                                    | rámite o servicio                                                                                                |                                                                                            |
| <ul> <li>El SAT validará que cumplas los re</li> <li>Si cumples todos los requisitos de<br/>listado de emisoras de cartas de ca</li> <li>por el cual no procede el trámite so</li> </ul>                                                                                                    | equisitos del trámite.<br>e manera exitosa, se<br>rédito como forma de<br>plicitado.                                                                                                | te comunicará la i<br>garantía del interés                                                                       | nclusión de la institución de crédito en el<br>fiscal ante el SAT, o en su caso, el motivo |
| Plazo máximo para que el SAT resuelva el trámite o servicio                                                                                                    | Plazo máximo pa<br>solicite informa                                                                                                    | ara que el SAT<br>ción adicional                                                                                 | Plazo máximo para cumplir con la información solicitada                                    |
| 45 días.                                                                                                    | No aplica.                                                                                                    |                                                                                                    | No aplica.                                                                                 |
| ¿Qué documento obtengo al finali<br>servicio?                                                                                                    | zar el trámite o                                                                                                    | ¿Cuál es la                                                                                                    | a vigencia del trámite o servicio?                                                         |
| Comunicado emitido por la autoridad fis<br>medios que el SAT determine, en el cual<br>procedente o no la inclusión en el lista<br>cartas crédito como forma de garantía d<br>el SAT.                                                                                                    | scal a través de los<br>l te indican si resultó<br>ado de emisoras de<br>lel interés fiscal ante                                                                                    | Indefinida.                                                                                                    |                                                                                            |

|       | CANALES DE ATENCIÓN                                                                                                    |        |                                                                                                    |  |  |  |  |  |  |
|-------|----------------------------------------------------------------------------------------------------|--------|----------------------------------------------------------------------------------------------------|--|--|--|--|--|--|
|       | Consultas y dudas                                                                                                    |        | Quejas y denuncias                                                                                                    |  |  |  |  |  |  |
| •     | MarcaSAT de lunes a viernes de 09:00 a 18:00 hrs.,<br>excepto días inhábiles:<br>Atención telefónica: desde cualquier parte del país 55<br>627 22 728 y para el exterior del país (+52) 55 627 22<br>728.<br>Vía Chat: <u>https://chat.sat.gob.mx</u><br>Atención personal en las Oficinas del SAT ubicadas en<br>diversas ciudades del país, como se establece en la<br>siguiente liga:<br><u>https://www.sat.gob.mx/portal/public/directorio</u><br>Los días y horarios siguientes: lunes a jueves de 09:00<br>a 16:00 hrs. y viernes de 08:30 a 15:00 hrs., excepto<br>días inhábiles. | •      | Quejas y Denuncias SAT, desde cualquier parte del<br>país 55 885 22 222 y para el exterior del país (+52) 55<br>885 22 222 (quejas y denuncias).<br>Correo electrónico: <u>denuncias@sat.gob.mx</u><br>En el Portal del SAT:<br><u>https://www.sat.gob.mx/portal/public/tramites/quejas-o-<br/>denuncias</u><br>Teléfonos rojos ubicados en las oficinas del SAT.<br>MarcaSAT 55 627 22 728 opción 8. |  |  |  |  |  |  |
|       | Informació                                                                                                    | n adi  | cional                                                                                                    |  |  |  |  |  |  |
| No a  | plica.                                                                                                    |        |                                                                                                    |  |  |  |  |  |  |
|       | Fundamento jurídico                                                                                                    |        |                                                                                                    |  |  |  |  |  |  |
| Artíc | ulos 18, 19, 134 y 141 del CFF; 78 y 79 del RCFF; 46 de l                                                                                                    | la Ley | de Instituciones de Crédito; Regla 2.12.5. de la RMF.                                                                                                    |  |  |  |  |  |  |
|       |                                                                                                    |        |                                                                                                    |  |  |  |  |  |  |

| 168/C<br>produ                                                                                  | FF Solicitud                                                                                                    | de inscripción en<br>es.                                                                                                    | el RFC de person                                                                                                    | as físicas con carácter de recolecto                                                                                                    | ores de materiales y                                                                                   |
|-------------------------------------------------------------------------------------------------|----------------------------------------------------------------------------------------------------|----------------------------------------------------------------------------------------------------|----------------------------------------------------------------------------------------------------|----------------------------------------------------------------------------------------------------|----------------------------------------------------------------------------------------------------|
| Trám                                                                                            | ite 🌒                                                                                                    |                                                                                                    | Descripción del                                                                                                    | trámite o servicio                                                                                                    | Monto                                                                                                  |
| Servicio O Presenta tu solicitud para inscribir en recolectan materiales y productos reciclable |                                                                                                    |                                                                                                    | icitud para inscribir<br>iales y productos reci                                                                                                    | en el RFC a personas físicas que<br>clables.                                                                                                    | <ul> <li>Gratuito</li> <li>Pago de derechos Costo:</li> </ul>                                          |
|                                                                                                 | ¿Quién pued                                                                                                    | e solicitar el trámi                                                                                                    | te o servicio?                                                                                                    | ¿Cuándo se presenta?                                                                                                    |                                                                                                    |
| •                                                                                               | Personas física<br>Personas mora                                                                                                    | as.<br>ales.                                                                                                    |                                                                                                    | Cuando lo requieras.                                                                                                    |                                                                                                    |
| ż                                                                                               | Dónde puedo                                                                                                    | presentarlo?                                                                                                    | En el Portal del SA<br>https://www.sat.gob                                                                                                    | T:<br>.mx/portal/private/aplicacion/mi-portal                                                                                                    |                                                                                                    |
|                                                                                                 |                                                                                                    | INFORM                                                                                                    | ACIÓN PARA REALI                                                                                                    | ZAR EL TRÁMITE O SERVICIO                                                                                                    |                                                                                                    |
|                                                                                                 |                                                                                                    | ¿Qué te                                                                                                    | ngo que hacer para                                                                                                    | realizar el trámite o servicio?                                                                                                    |                                                                                                    |
| 1.<br>2.<br>3.<br>4.                                                                            | Ingresa en la li<br>En <b>Mi portal</b> , o<br>Selecciona la o<br>Requisita el foi<br>En el apartado<br>en <b>Dirigido a:</b><br>recolectores do<br>el botón <b>Adjun</b>                                                                                                    | ga del apartado ¿D<br>captura tu RFC, Cor<br>opción Servicios po<br>rmulario conforme a<br>Descripción del So<br>SAT, en *Asunto:<br>e materiales y produ<br>tar Archivo / Exan | ónde puedo present<br>htraseña y elige Inicia<br>or Internet / Servicio<br>I lo siguiente:<br>ervicio, en la pestaña<br>Inscripción recolecto<br>uctos reciclables. Par<br>hinar, selecciona el a | arlo?<br>Ir sesión.<br>o solicitud / Solicitud y aparecerá un fo<br>Trámite selecciona la opción INSCRIP<br>res; Descripción: Solicitud de inscripcion<br>a anexar la información relacionada con<br>rchivo digitalizado y elige Cargar. | ormulario.<br>CION RECOLECTOR;<br>ón de personas físicas<br>el servicio, selecciona                    |
| 5.                                                                                              | Oprime botón<br>seguimiento a                                                                                                    | <b>Enviar</b> , se genera<br>tu aviso, imprímelo                                                                                                    | el <b>Acuse de recep</b> e<br>o guárdalo.                                                                                                    | <b>ción</b> que contiene el folio del trámite c                                                                                                    | on el que puedes dar                                                                                   |
| 6.<br>7.                                                                                        | <ol> <li>Revisa tu caso de aclaración en un plazo de 10 días para verificar si se te solicitó información adicional, en caso de ser así, contarás con 10 días para entregarla, si excedes ese plazo es necesario ingresar nuevamente tu solicitud.</li> <li>Ingresa al Portal del SAT, dentro del plazo de 10 días posteriores a la presentación del trámite, con el número de folio, nuevamente la presentación del trámite, con el número de folio.</li> </ol> |                                                                                                    |                                                                                                    |                                                                                                    |                                                                                                    |
| 8.                                                                                              | siguiente:<br>En <b>Mi portal</b> ,<br><b>solicitudes / C</b><br>fue resuelta, ol<br>En caso de no<br>seleccionando<br>información ad                                                                                                    | captura tu RFC e<br><b>Consulta</b> ; captura e<br>otendrás el <b>Acuse</b> e<br>contar con respues<br>en la pestaña del<br>icional sobre la situ                               | ingresa tu Contraseñ<br>I número de folio del<br><b>le respuesta</b> , imprím<br>sta en el plazo señala<br>trámite la opción <b>INS</b><br>ación del trámite                                      | a; selecciona la opción: <b>Servicios por</b><br>trámite y verifica la solución otorgada a<br>elo y guárdalo.<br>Ido, ingresa un caso de aclaración a trav<br><b>CRIPCION RECOLECTOR</b> , para recibi                                   | Internet / Servicio o<br>tu aviso; si tu solicitud<br>/és del Portal del SAT,<br>r por el mismo medio, |

### ¿Qué requisitos debo cumplir?

- 1. Archivo que contenga la información de personas físicas con carácter de recolectores de materiales y productos reciclables con las siguientes características:
  - Nombre del archivo RFC ddmmaaaa\_consecutivo de dos dígitos (##), donde:
  - RFC se refiere a la clave en el RFC del comercializador persona física o moral.
    - ddmmaaaa: dd día mm mes aaaa año de la fecha de generación del archivo.
    - > Consecutivo: número consecutivo del archivo.

Ejemplo XAXX010101AAA07072012\_01

- Sin tabuladores.
- Únicamente mayúsculas.
- El formato del archivo debe ser en Código Estándar Americano para Intercambio de Información (ASCII), en formato UTF-8.
- La información del archivo deberá contener los siguientes ocho campos delimitados por pipes "|":
  - Primera columna. CURP a 18 posiciones del recolector. \*En caso de que su CURP haya sufrido modificaciones, se deberá manifestar la última que se tenga registrada.
  - > Segunda columna. Primer apellido del recolector.
  - > Tercera columna. Segundo apellido (No obligatorio).
  - Cuarta columna. Nombre(s) del recolector. En caso de que tenga más de uno, se deben registrar separados por un espacio en blanco dentro de esta columna.
  - > Quinta columna. Fecha de inicio de operación del recolector, debe ser en formato DD/MM/AAAA.
  - Sexta columna. Clave en el RFC de la persona que solicita la inscripción.
  - Séptima columna. Correo electrónico válido del recolector.
  - > Octava columna. Número telefónico válido a diez dígitos del recolector.
  - Las columnas no deberán contener títulos o estar vacías, excepto la tercera columna (sólo si no tiene dato).
- No deberá contener filas vacías.
- La inscripción será con el domicilio fiscal del adquirente.

La información deberá enviarse en archivos de texto plano, comprimidos en formato ZIP.

 Escrito libre digitalizado en formato PDF que contenga la manifestación bajo protesta de decir verdad, a través de la cual el recolector manifiesta su consentimiento para que el adquirente de sus productos, realice la inscripción en el RFC, señalando que conoce las consecuencias legales de proporcionar información falsa a la autoridad fiscal.

El escrito deberá contener la fecha de emisión, señalar la clave en el RFC, nombre, denominación o razón social del adquirente de sus productos, encontrarse debidamente firmado de forma autógrafa con tinta azul o con huella dactilar por el recolector y estar acompañado de la Identificación oficial vigente del recolector y del adquirente, pudiendo ser cualquiera de las señaladas en el **Apartado I. Definiciones; punto 1.2. Identificaciones oficiales, comprobantes de domicilio e Instrumentos para acreditar la representación**, inciso A) Identificación oficial, del presente Anexo, a color conforme al documento original.

#### En caso de que el adquirente sea persona moral:

3. El representante legal deberá anexar su identificación oficial vigente e instrumento para acreditar la representación, para actos de administración, dominio o especiales de la persona representante legal (copia certificada), o carta poder firmada ante dos testigos y ratificadas las firmas ante las autoridades fiscales o ante fedatario público (original).

\*Para mayor referencia, consultar en el Apartado I. Definiciones; punto 1.2. Identificaciones oficiales, comprobantes de domicilio e Instrumentos para acreditar la representación, inciso C) Instrumentos para acreditar la representación, del presente Anexo.

#### ¿Con qué condiciones debo cumplir?

- Contar con Contraseña.
- Contar con correo electrónico válido.
- La situación del domicilio fiscal y del adquirente debe ser localizado. En caso de no estar localizado, ingresa un caso de aclaración selecciona la opción VERIFICACIÓN DE DOMICILIO, conforme al procedimiento señalado en la ficha de trámite 126/CFF "Solicitud de verificación de domicilio".
- Contar con buzón tributario activo.
- Contar con alguna actividad económica vigente registrada en el RFC relacionada con la recolección de desperdicios y materiales destinados a la industria del reciclaje, según corresponda con la fecha de inicio de operación del recolector manifestada en la quinta columna del archivo .txt establecido en al apartado ¿Qué requisitos debo cumplir?

|       | SEGUIMI                                                                                                    | ENTO Y RESOLUCIÓ                                                                                                    | ON DEL TRÁMITE O                                                                                                    | SERVICIO                                                                                                    |  |
|-------|----------------------------------------------------------------------------------------------------|----------------------------------------------------------------------------------------------------|----------------------------------------------------------------------------------------------------|----------------------------------------------------------------------------------------------------|--|
| ζC    | cómo puedo dar seguimiento al tra                                                                                                    | ámite o servicio?                                                                                                    | ¿El SAT llevará a cabo alguna inspección o verificación<br>para emitir la resolución de este trámite o servicio?                                                                                                    |                                                                                                    |  |
| •     | En el Portal del SAT, con el núm<br>encuentra en el Acuse de recepció<br>Ingresando un caso de aclaración<br>del SAT, señalando el número de f<br>a la solicitud.                                                                                                    | nero de folio que se<br>n.<br>n a través del Portal<br>folio correspondiente                                                                                                    | Sí, el SAT verificará que el adquirente cuente con alguna<br>actividad económica vigente registrada en el RFC<br>relacionada con la recolección de desperdicios y materiales<br>destinados a la industria del reciclaje, según corresponda<br>con la fecha de inicio de operación del recolector<br>manifestada en la quinta columna del archivo.txt establecido |                                                                                                    |  |
|       |                                                                                                    | Resolución del t                                                                                                    | rámite o servicio                                                                                                    |                                                                                                    |  |
| •     | <ul> <li>La autoridad validará tu información, si es procedente la solicitud se realiza la inscripción de los recolectores y recibes<br/>Acuse de respuesta.</li> <li>En case contrario en el moneionado Acuse de respuesta se indica el metivo por el cual no precedió la solicitud</li> </ul>                                                                                                    |                                                                                                    |                                                                                                    |                                                                                                    |  |
| P     | lazo máximo para que el SAT<br>resuelva el trámite o servicio                                                                                                    | Plazo máximo p<br>solicite informa                                                                                                    | ara que el SAT<br>ción adicional                                                                                                    | Plazo máximo para cumplir con la información solicitada                                                                                                    |  |
| 10 dí | as.                                                                                                    | 10 días.                                                                                                    |                                                                                                    | 10 días.                                                                                                    |  |
|       | ¿Qué documento obtengo al finali<br>servicio?                                                                                                    | zar el trámite o                                                                                                    | ¿Cuál es la                                                                                                    | vigencia del trámite o servicio?                                                                                                    |  |
| •     | Acuse de recepción.<br>Acuse de respuesta.                                                                                                    |                                                                                                    | Indefinida.                                                                                                    |                                                                                                    |  |
|       |                                                                                                    | CANALES D                                                                                                    | E ATENCIÓN                                                                                                    |                                                                                                    |  |
|       | Consultas y dudas                                                                                                    |                                                                                                    |                                                                                                    | Quejas y denuncias                                                                                                    |  |
| •     | MarcaSAT de lunes a viernes de<br>excepto días inhábiles:<br>Atención telefónica: desde cualqui<br>627 22 728 y para el exterior del p<br>728.<br>Vía Chat: <u>https://chat.sat.gob.mx</u><br>Atención personal en las oficinas o<br>diversas ciudades del país, como<br>siguiente liga:<br><u>https://www.sat.gob.mx/portal/publ</u><br>Los días y horarios siguientes: luno<br>a 16:00 hrs. y viernes de 08:30 a<br>días inhábiles. | 09:00 a 18:00 hrs.,<br>ier parte del país 55<br>país (+52) 55 627 22<br>del SAT ubicadas en<br>o se establece en la<br><u>ic/directorio</u><br>es a jueves de 09:00<br>15:00 hrs., excepto | <ul> <li>Quejas y De país 55 885 2</li> <li>885 22 222 (</li> <li>Correo electr</li> <li>En el Portal o <u>https://www.s</u><u>denuncias</u></li> <li>Teléfonos roj</li> <li>MarcaSAT 55</li> </ul>                                                                                                    | enuncias SAT, desde cualquier parte del<br>22 222 y para el exterior del país (+52) 55<br>quejas y denuncias).<br>ónico: <u>denuncias@sat.gob.mx</u><br>del SAT:<br><u>sat.gob.mx/portal/public/tramites/quejas-o-</u><br>os ubicados en las oficinas del SAT.<br>5 627 22 728 opción 8. |  |
|       |                                                                                                    | Informació                                                                                                    | n adicional                                                                                                    |                                                                                                    |  |
| •     | El adquirente podrá validar quiéne<br>procedimiento señalado en la ficha<br>CURP."<br>Para facilitar la presentación del tra<br>Recolectores                                                                                                    | a de sus recolectores<br>a de trámite 158/CFF<br>ámite en el Portal del                                                                                                    | s están inscritos en<br>"Solicitud de valida<br>SAT, se pone a tu d                                                                                                    | el RFC a través de la CURP, conforme al<br>ción de la clave en el RFC a través de la<br>lisposición la <b>Guía de inscripción al RFC</b><br>en la siguiente liga                                                                                                    |  |
|       | https://www.sat.gob.mx/cs/Satellite                                                                                                    | ?blobcol=urldata&blo                                                                                                    | bkey=id&blobtable=I                                                                                                    | MungoBlobs&blobwhere=1461175258472                                                                                                    |  |
|       |                                                                                                    | Fundamen                                                                                                    | to jurídico                                                                                                    |                                                                                                    |  |
| Artíc | ulos 27 del CFF; 297 del CFPC; Reç                                                                                                    | gla 2.7.3.5. de la RMF                                                                                                    |                                                                                                    |                                                                                                    |  |

|                |                                                                                                    |                                                           | 169/CFF Avis                                                                                                    | o de suspensión de                                                                                    | actividades de personas morales.                                                                                                    |                                                                                           |  |  |
|----------------|----------------------------------------------------------------------------------------------------|-----------------------------------------------------------|----------------------------------------------------------------------------------------------------|----------------------------------------------------------------------------------------------------|----------------------------------------------------------------------------------------------------|-------------------------------------------------------------------------------------------|--|--|
| Trám           | ite                                                                                                    | •                                                         |                                                                                                    | Descripción del 1                                                                                     | I trámite o servicio Monto                                                                                                    |                                                                                           |  |  |
| Serv           | icio                                                                                                    | 0                                                         | Aviso para actua                                                                                                    | alizar la situación fiso                                                                              | al en el RFC de una persona moral,                                                                                                    | Gratuito                                                                                  |  |  |
|                |                                                                                                    |                                                           | cuando suspende                                                                                                    | e sus actividades ecor                                                                                | nómicas.                                                                                                    | O Pago de<br>derechos<br>Costo:                                                           |  |  |
|                | ¿Qu                                                                                                    | ién puede                                                 | solicitar el trámit                                                                                                    | e o servicio?                                                                                         | ¿Cuándo se preser                                                                                                    | nta?                                                                                      |  |  |
| Perso          | onas m                                                                                                    | orales.                                                   |                                                                                                    |                                                                                                    | Dentro del mes siguiente a aquel en actividades económicas.                                                                                                    | que se suspendan las                                                                      |  |  |
|                | Dónd                                                                                                    | le puedo p                                                | oresentarlo?                                                                                                    | En el Portal del SA <sup>-</sup><br>https://www.sat.gob.                                              | <b>T:</b><br>mx/portal/private/aplicacion/mi-portal                                                                                                    |                                                                                           |  |  |
|                |                                                                                                    |                                                           | INFORMA                                                                                                    | CIÓN PARA REALIZ                                                                                      | AR EL TRÁMITE O SERVICIO                                                                                                    |                                                                                           |  |  |
|                |                                                                                                    |                                                           | ¿Qué te                                                                                                    | ngo que hacer para i                                                                                  | realizar el trámite o servicio?                                                                                                    |                                                                                           |  |  |
| 1.             | Ingree                                                                                                    | sa al Porta                                               | l del SAT, en la liga                                                                                                    | a del apartado ¿Dónd                                                                                  | le puedo presentarlo?                                                                                                    |                                                                                           |  |  |
| 2.             | En <b>M</b> i                                                                                                    | i <b>portal</b> , ca                                      | aptura tu RFC, Con                                                                                                    | traseña y elige <b>Inicia</b>                                                                         | r sesión.                                                                                                    |                                                                                           |  |  |
| 3.             | Selec                                                                                                    | ciona la op                                               | oción <b>Servicios po</b>                                                                                                | r Internet / Servicio                                                                                 | o solicitudes / Solicitud y aparecerá ur                                                                                                    | ı formulario.                                                                             |  |  |
| 4.             | Requ                                                                                                    | isita el forn                                             | nulario conforme a                                                                                                    | lo siguiente:                                                                                         |                                                                                                    |                                                                                           |  |  |
|                | En e<br>ACTI<br>Solici<br>de re                                                                                                    | el apartado<br>VIDADES<br>tud de sus<br>cepción qu        | <ul> <li>Descripción de</li> <li>PM; en Dirigido a</li> <li>pensión de activida</li> <li>ue contiene el folio</li> </ul> | l Servicio, en la p<br>: SAT; en * <b>Asunto:</b> S<br>ades de persona mora<br>del trámite con el que | estaña <b>Trámite</b> selecciona la opció<br>Suspensión de actividades de persona n<br>al; envía tu trámite seleccionando <b>Envia</b><br>e puedes dar seguimiento a tu aviso, imp | n SUSPENSION DE<br>noral; en Descripción:<br>r. Se genera el Acuse<br>prímelo o guárdalo. |  |  |
| 5.             | Revis                                                                                                    | a tu caso                                                 | de aclaración en u                                                                                                    | n plazo de 10 días p                                                                                  | ara verificar si se te solicitó información                                                                                                    | adicional, en caso de                                                                     |  |  |
| 6              | ser as                                                                                                    | si, contarás                                              | s con 10 días para                                                                                                    | entregarla, si excedes                                                                                | s ese plazo es necesario ingresar nueva                                                                                                    | mente tu solicitud.                                                                       |  |  |
| 0.             | para<br>siguie                                                                                                    | sa al Porta<br>verificar la<br>ente:                      | respuesta a tu a                                                                                                    | viso en: <u>https://www.</u>                                                                          | sat.gob.mx/portal/private/aplicacion/mi-p                                                                                                    | <u>xortal</u> de acuerdo a lo                                                             |  |  |
|                | En M<br>solici<br>fue re                                                                                                    | <b>i portal</b> , c<br>i <b>tudes / Co</b><br>suelta, obt | aptura tu RFC e i<br><b>onsulta</b> ; captura e<br>endrás <b>Acuse de</b>                                                | ngresa tu Contraseña<br>l número de folio del t<br><b>respuesta</b> imprímelo                         | a; selecciona la opción: <b>Servicios por</b><br>trámite y verifica la solución otorgada a<br>o guárdalo.                                                                          | Internet / Servicio o<br>tu aviso; si tu solicitud                                        |  |  |
|                |                                                                                                    |                                                           |                                                                                                    | ¿Qué requisitos                                                                                       | s debo cumplir?                                                                                                    |                                                                                           |  |  |
| Adjur<br>perso | ntar aro<br>na mo                                                                                                    | chivo en fo<br>oral sea suj                               | rmato PDF corresp<br>eto obligado por re                                                                                 | oondiente al acuse de<br>alizar actividades vuli                                                      | baja del padrón de actividades vulnerat<br>nerables.                                                                                                    | bles, en caso de que la                                                                   |  |  |
|                |                                                                                                    |                                                           |                                                                                                    | ¿Con qué condicio                                                                                     | ones debo cumplir?                                                                                                    |                                                                                           |  |  |
| •              | Conta                                                                                                    | ar con Cont                                               | traseña.                                                                                                    |                                                                                                    |                                                                                                    |                                                                                           |  |  |
| •              | Que e                                                                                                    | el estado d                                               | el domicilio fiscal d                                                                                                    | e la persona moral se                                                                                 | a distinto a no localizado.                                                                                                    |                                                                                           |  |  |
| •              | Opini                                                                                                    | ón de cum                                                 | plimiento positiva c                                                                                                    | le la persona moral a                                                                                 | suspender.                                                                                                    |                                                                                           |  |  |
| •              | La persona moral a suspender no debe encontrarse en la publicación que hace el SAT en su portal de Internet, de los listados de contribuyentes: con créditos fiscales firmes, no pagados o garantizados, no localizados, con sentencia por delitos fiscales, créditos fiscales cancelados por incosteables o falta de solvencia económica o por condonación de créditos fiscales. |                                                           |                                                                                                    |                                                                                                    |                                                                                                    |                                                                                           |  |  |
| •              | No er                                                                                                    | ncontrarse                                                | en el listado de co                                                                                                    | ntribuyentes que realiz                                                                               | zan operaciones inexistentes que da a c                                                                                                    | onocer el SAT.                                                                            |  |  |
| •              | EI CS                                                                                                    | D de la pe                                                | rsona moral a susp                                                                                                    | bender, no haya sido i                                                                                | revocado debido a:                                                                                                    |                                                                                           |  |  |
|                | ۶                                                                                                    | Omisión d                                                 | e obligaciones pre                                                                                                    | vio requerimiento.                                                                                    |                                                                                                    |                                                                                           |  |  |
|                | >                                                                                                    | No localiz                                                | ación o desaparicio                                                                                                    | ón durante el procedir                                                                                | niento administrativo de ejecución.                                                                                                    |                                                                                           |  |  |
|                | >                                                                                                    | No localiz<br>fiscales er                                 | ación durante el p<br>nitidos se utilizaror                                                                              | rocedimiento de facu<br>n para operaciones ine                                                        | ltades de comprobación o se conozca existentes, simuladas o ilícitas.                                                                                                    | que los comprobantes                                                                      |  |  |
|                | >                                                                                                    | La exister<br>declaració                                  | ncia de una o más<br>ones, solicitudes, o<br>de llevor contobili                                                         | s infracciones relacio<br>documentación, aviso                                                        | nadas con el RFC, pago de contribucions, información, expedición de constant                                                                                                    | ones, presentación de<br>cias, así como con la                                            |  |  |
| •              | Habe<br>destir<br>perso                                                                                                    | r presentad<br>nadas a inf<br>nas morale                  | do la información r<br>luir en la legislació<br>es autorizadas para                                                      | elativa a la transparer<br>n, respecto del ejercio<br>a recibir donativos dec                         | ncia y al uso y destino de los donativos<br>cio fiscal en el que suspendan sus activi<br>ducibles.                                                                                 | recibidos y actividades<br>dades, en caso de ser                                          |  |  |

| SEGUIMI                                                                                                    | ENTO Y RESOLUCIÓ                                                                                                    | N DEL TRÁMITE O                                                                     | SERVICIO                                                                                                    |                                                                   |  |
|----------------------------------------------------------------------------------------------------|----------------------------------------------------------------------------------------------------|-------------------------------------------------------------------------------------|----------------------------------------------------------------------------------------------------|-------------------------------------------------------------------|--|
| ¿Cómo puedo dar seguimiento al tr                                                                                                    | rámite o servicio?                                                                                                    | El SAT llevará a:<br>para emitir la re                                              | cabo alguna inspe<br>esolución de este ti                                                                                                    | cción o verificación<br>rámite o servicio?                        |  |
| En el Portal del SAT, con el núr<br>encuentra en el Acuse de recepció                                                                                                    | nero de folio que se<br>ón.                                                                                                    | No.                                                                                 |                                                                                                    |                                                                   |  |
|                                                                                                    | Resolución del t                                                                                                    | rámite o servicio                                                                   |                                                                                                    |                                                                   |  |
| Si cumples con los requisitos, se actual comprueban el registro del aviso.                                                                                                    | iza la situación fiscal o                                                                                                    | en el RFC de la per                                                                 | sona moral y recibes                                                                                                    | s los documentos que                                              |  |
| Plazo máximo para que el SAT<br>resuelva el trámite o servicio                                                                                                    | Plazo máximo p<br>solicite informa                                                                                                    | ara que el SAT<br>ción adicional                                                    | Plazo máximo p<br>informació                                                                                                    | ara cumplir con la<br>ón solicitada                               |  |
| 45 días naturales.                                                                                                    | 10 días.                                                                                                    |                                                                                     | 10 días.                                                                                                    |                                                                   |  |
| وQué documento obtengo al final<br>servicio?                                                                                                    | izar el trámite o                                                                                                    | ¿Cuál es la                                                                         | i vigencia del trámi                                                                                                    | te o servicio?                                                    |  |
| Acuse de repuesta.                                                                                                    |                                                                                                    | 2 años o hasta qu                                                                   | ue el contribuyente                                                                                                    | presente el aviso de                                              |  |
| Acuse de recepción.                                                                                                    |                                                                                                    | reanudación de act                                                                  | ividades.                                                                                                    |                                                                   |  |
|                                                                                                    | CANALES D                                                                                                    | E ATENCIÓN                                                                          |                                                                                                    |                                                                   |  |
| Consultas y dudas                                                                                                    | ;                                                                                                    |                                                                                     | Quejas y denuncia                                                                                                    | as                                                                |  |
| <ul> <li>MarcaSAT de lunes a viernes de excepto días inhábiles:<br/>Atención telefónica: desde cualqu 627 22 728 y para el exterior del 728.<br/>Vía Chat: <u>https://chat.sat.gob.mx</u></li> <li>Atención personal en las Oficinas diversas ciudades del país, como siguiente liga:<br/><u>https://www.sat.gob.mx/portal/pub</u><br/>Los días y horarios siguientes: lun<br/>a 16:00 hrs. y viernes de 08:30 a<br/>días inhábiles.</li> <li>Preguntas frecuentes:<br/><u>https://www.sat.gob.mx/portal/pub</u><br/>n-y-aviso-al-rfc</li> </ul> | <ul> <li>Consultas y dudas</li> <li>MarcaSAT de lunes a viernes de 09:00 a 18:00 hrs., excepto días inhábiles:<br/>Atención telefónica: desde cualquier parte del país 55 627 22 728 y para el exterior del país (+52) 55 627 22 728.<br/>Vía Chat: <u>https://chat.sat.gob.mx</u></li> <li>Atención personal en las Oficinas del SAT ubicadas en diversas ciudades del país, como se establece en la siguiente liga:<br/><u>https://www.sat.gob.mx/portal/public/directorio</u><br/>Los días y horarios siguientes: lunes a jueves de 09:00 a 16:00 hrs. y viernes de 08:30 a 15:00 hrs., excepto días inhábiles.</li> <li>Preguntas frecuentes:<br/><u>https://www.sat.gob.mx/portal/public/tramites/inscripcio</u></li> </ul> |                                                                                     | <ul> <li>Quejas y Denuncias SAT, desde cualquier parte del país 55 885 22 222 y para el exterior del país (+52) 55 885 22 222 (quejas y denuncias).</li> <li>Correo electrónico: <u>denuncias@sat.gob.mx</u></li> <li>En el Portal del SAT:<br/><u>https://www.sat.gob.mx/portal/public/tramites/quejas-o-denuncias</u></li> <li>Teléfonos rojos ubicados en las oficinas del SAT.</li> <li>MarcaSAT 55 627 22 728 opción 8.</li> </ul> |                                                                   |  |
|                                                                                                    | Informació                                                                                                    | n adicional                                                                         |                                                                                                    |                                                                   |  |
| No aplica.                                                                                                    |                                                                                                    |                                                                                     |                                                                                                    |                                                                   |  |
|                                                                                                    | Fundamen                                                                                                    | to jurídico                                                                         |                                                                                                    |                                                                   |  |
| Artículos 27 del CFF; 29 del RCFF; 297                                                                                                    | del CFPC; Regla 2.5.1                                                                                                    | I0. de la RMF.                                                                      |                                                                                                    |                                                                   |  |
|                                                                                                    |                                                                                                    |                                                                                     |                                                                                                    |                                                                   |  |
| 183/CFF Aviso por parte de las aso<br>sociedades de gestión colectiva co<br>cobro por cuenta y orden de persona                                                                                                    | ciaciones de intérpre<br>nstituidas de acuerd<br>s físicas que tengan<br>integrantes d                                                                                                    | tes y actores, sind<br>o a la Ley Federal o<br>el carácter de agre<br>e las mismas. | icatos de trabajado<br>de Derechos de Aut<br>miados, socios, as                                                                                                    | res de la música y<br>cor, para realizar el<br>ociados o miembros |  |

| 183/CFF Aviso por parte de las asociaciones de intérpretes y actores, sindicatos de trabajadores de la música y sociedades de gestión colectiva constituidas de acuerdo a la Ley Federal de Derechos de Autor, para realizar el cobro por cuenta y orden de personas físicas que tengan el carácter de agremiados, socios, asociados o miembros integrantes de las mismas. |   |                                                                                                    |   |          |                            |    |  |
|----------------------------------------------------------------------------------------------------|---|----------------------------------------------------------------------------------------------------|---|----------|----------------------------|----|--|
| Trámite                                                                                                    | • | Descripción del trámite o servicio                                                                       |   | Monto    |                            |    |  |
| Servicio                                                                                                    | 0 | Presenta este Aviso para realizar el cobro por cuenta y orden de personas                                | • | Gratuito |                            |    |  |
|                                                                                                    |   | físicas que tengan el carácter de agremiados, socios, asociados o miembros<br>integrantes de las mismas. |   |          | Pago<br>derechos<br>Costo: | de |  |

(Segunda Sección)

DIARIO OFICIAL

| Accelerationes de la mútica y sociedades de gestión colectiva<br>(antica y sociedades de gestión colectiva<br>(antica y une realizen el cobro por cuenta y orden de personas<br>(antica que realizen el cobro por cuenta y orden de personas<br>asociados o miembros integrantes de las mismas y que<br>(antica que realizen el cobro por cuenta y orden de personas<br>asociados o miembros integrantes de las mismas y que<br>(antica que lasse de sua miembros o agremiados.          En el Portal del SAT:                                                                                                    |                                                                                                    | ¿Quién puede solicitar el trámit                                                                                                    | e o servicio?                                      | ć                                                                 | ¿Cuándo se presenta?                                                                          |  |
|----------------------------------------------------------------------------------------------------|----------------------------------------------------------------------------------------------------|----------------------------------------------------------------------------------------------------|----------------------------------------------------|-------------------------------------------------------------------|-----------------------------------------------------------------------------------------------|--|
| ¿Dónde puedo presentario?         En el Portal del SAT:<br>https://www.sat.gob.mx/portal/private/aplicacion/mi-portal           INFORMACIÓN PARA REALIZAR EL TRÁMITE O SERVICIO<br>¿Qué tengo que haccer para realizar el trámite o servicio?           1.         Ingresa al Portal del SAT. en la liga del apartado ¿Dónde puedo presentarlo?           2.         Registra en Mi portal tu RFC y Contraseña, y elige Iniciar sesión.           3.         Selecciona las opciones Bervicios por Internet / Aclaración / Solicitud y aparecerá un formulario.           4.         Requisita el formulario conforme a lo siguiente:           En el apartado Descripción del Servicio, en la pestaña Trámite selecciona la opción CFD/DERECHOS DE<br>AUTOR, en Dirigido a: Administrador Desconcentrado de Servicios al Contituyente: en 'Asunto Aviso CFDI<br>derechos de alun; Descripción: Aviso por queta y orden de personas fisicas que lengan el carácter de agremiados, socios,<br>asociados o miembros integrantes de las mismas; para anexar la documentación relacionada con el ebrechos de<br>Autor, para realizar el cokoto por ourenta y orden de personas fisicas que lengan el carácter de agremiados, socios,<br>asociados o miembros integrantes de las mismas; para anexar la documentación relacionada con el euroleos de<br>ta vaiso, imprimeio o guidanta' activo del piazo de 45 días naturales posteriores a la presentación del clarimite, con el<br>número de folio, para verifara la respuesta a tu aviso en: https://www.sat.gob.mx/portal/private/aplicaciont/partia/de<br>acuerdo a lo siguiente:           En Mi portal, captura tu RFC e ingresa tu contraseña; selecciona la opción: Servicios por Internet / Aclaración /<br>Consutz, captura el número de folio del trámite y verifica la solución clorada a tu solicitud.                                                                                                    | Asociaciones de intérpretes y actores, sindicatos de trabajadores de la música y sociedades de gestión colectiva constituidas de acuerdo a la Ley Federal de Derechos de Autor, que realicen el cobro por cuenta y orden de personas físicas que tengan el carácter de agremiados, socios, asociados o miembros integrantes de las mismas y que avisan de los datos de sus miembros o agremiados. |                                                                                                    |                                                    | Dentro de los qui<br>escrito en el cual i<br>aplicado la regla 2. | nce días siguientes en que se reciba el<br>manifiesten su voluntad para que les sea<br>7.6.1. |  |
| https://www.sat.qob.mx/portal/private/aplicacion/mi-portal           INFORMACIÓN PARA REALIZAR EL TRÁMITE O SERVICIO           ¿Quó tengo que hacor para realizar ol trámite o servicio?           1.         Ingresa al Portal del SAT. en la liga del apartado ¿Dónde puedo presentarlo?           2.         Registra en Mi portal tu RFC y Contraseña. y elige liniciar sesión.           3.         Selecciona las opciones Servicios por Internet / Aclaración / Solicitud y aparecerá un formulario.           4.         Reguistra en Mi portal tu RFC y Contraseña. y elige liniciar sesión.           5.         Selecciona las opciones Servicios por Internet / Aclaración / Solicitud y aparecerá un formulario.           4.         Requistra el formulario conforme a lo siguiente:           En el apartado Descripción: Avios por part de las asociaciados de acredicar de agremiados, socios, asociados o miembros integrantes de las mismas, para anexar la documentación relacionada con el servicio elige el boton Adjuntar Archivo (Examinar, selecciona el documento diglitazida cen formato DPCP y elige Cargar, cynime el boton Enviar, se genera el Acuse de recepción que contiene el folio del trámite verifica la solución otorgada a tu soliculud.           6.         Situ solicitud fue acputrata URC e lingresa tu contraseña; selecciona la opción: Servicios por Internet / Aclaración / Consulta; captura el número de folio del trámite y erifica la solución otorgada a tu soliculud.           7.         Costar equiparta de las eleverto eleverto elegatario, accive de membro integrante.           Ingresa al Portal del SAT, dentro del paro                                                                                                    |                                                                                                    | Dónde puedo presentarlo?                                                                                                    | En el Portal del SA                                | Г:                                                                |                                                                                               |  |
| INFORMACIÓN PARA REALIZAR EL TRÁMITE O SERVICIO           ¿Qué tengo que hacer para realizar el trámite o servicio?           1.         Ingresa al Portal del SAT: en la liga del apartado ¿Dónde puedo presentarlo?           2.         Registra en Mi portal tu RFC y Contraseña, y elige Iniciar sesión.           3.         Selecciona las opciones Servicios por Internet / Aclaración / Solicitud y aparecerá un formulario.           4.         Requisita el formulario conforme a lo siguiente:           En el apartado Descripción del Servicio, en la pestaña Trámite selecciona la opción CFDL_DERECHOS DE AUTOR, en Dirigido a: Administrador Desconcentrado de Servicias al Contribuyente; en 'Asanto Aviso CFDL derectos de autor; Descripción: Aviso por parte de las asociaciones de la miérica y sociedades de gestión colectiva constituídas de acuerdo a la Ley Federal de Derechos de Autor, para realizar el cobro por cuenta y orden de personas fisicas que tengan el carácter de agremiados, socios, asociados os miembros integrantes de las mismas; para anexar la documentación relacionada con el servicio elige el botón Adjuntar Archivo / Examinar, selecciona el documento digitalizado en formato PDF y elige Cargar; oprime el botón Enviar, segnera el Acuse de recepción que contiene el folio del trámite con el que puedes dar seguimiento a tu aviso, imprimeio o guárdalo.           Ingresa al Portal del SAT, dentro del plazo de 45 dias naturales posteriores a la presentación del trámite, on el número de folio del trámite y verifica la solución otorgada a tu solicitud.           5. Si tu solicitud fue aceptada, recibes Acuse de respuesta que emite la autoridad físcal.           6. Consuta; captura el número de folio del trámite y verifica                                                                                                    | ,                                                                                                    | , p p                                                                                                    | https://www.sat.gob.r                              | nx/portal/private/apl                                             | icacion/mi-portal                                                                             |  |
| ¿Qué tengo que hacer para realizar el trámite o servicio?           1.         Ingresa al Portal del SAT. en la liga del apartado ¿Dónde puedo presentarlo?           2.         Registra en Mi portal u RFC y Contraseña, y elige Iniciar sesión.           3.         Selecciona laso opciones Servicios por Internet / Aclaración / Solicitud y aparecerá un formulario.           4.         Requisita el formulario conforme a lo siguiente:           En el apartado Descripción del Servicio, en la pestaña Trámite selecciona la opción CFDL/DERECHOS DE AUTOR, en Dirigido a: Administrador Desconcentrado de Servicios al Contribuyente; en 'Asunto Aviso CFDI derechos de autor, Descripción: Aviso por parte de las asociaciones de intérpretes y actores, sindicates de trabajadores de la música y sociedades de gestión oclediva constituídade de acuerdo a la Ley Federal de Derechos de Autor, para realizar el cobro por cuenta y orden de personas físicas que tengan el carácter de agremiados, socios, asociados o miembros integrantes de las mismas; para anexar la documentación relacionada con el servicio elige el boton Adjuntar Archivo / Examinar, selecciona el documento digitalizado en formato PDF y elige Cargar; oprime el boton Envirs, segenera el Acuse de recepción que contiene el folio la trámite con el que puedes dar seguiminto a u viso, imprimeio o guárdalo.           Ingresa al Portal del SAT, dentro del plazo de 45 días naturales posteriores a la presentación de trámite, con el número de folio para vientera la respuesta a tu aviso en: <u>thes//www.sat.gob.mv/portal/private/aplicacion/mportal</u> 2. Nú éroquisitos debo cumpil?           Archiva el apertida de SAT, dentro del plazo, de 45 días naturales posteriotoso por Internet / Aclaración / Consulta; captura el nú                                                                                                    |                                                                                                    | INFORMA                                                                                                    | CIÓN PARA REALIZ                                   | AR EL TRÁMITE O                                                   | SERVICIO                                                                                      |  |
| 1.       Ingresa al Portal del SAT. en la liga del apartado ¿Dónde puedo presentario?         2.       Registra en Mi portal tu RFC y Contraseña, y elige Iniciar sesión.         3.       Selecciona las opciones Servicios por Internet / Aclaración / Solicitud y aparecerá un formulario.         4.       Requisita el formulario conforme a la siguiente:         En el apartado Descripción del Servicio, en la pestaña Trámite selecciona la opción CFDI_DERECHOS DE AUTOR, en Díngido : Administratorio Desconcentrado de Servicios al Contribuyente; en 'Asunto Aviso CFDI derechos de autor, Descripción: Aviso por parte de las asociaciones de intérpretes y actores, sindicatos de trabajadores de la música y sociedades de gestión colectiva constituidas de acuerdo a la Ley Federal de Derechos de Autor, para realizar el cobro por cuenta y orden de personas físicas que tengan el caracter de agreniados, socios, asociados o miembros integrantes de las mismas; para anexar la documentación relacionator DPF y elige Cargar; oprime el botón Anjuntar Archivo I Examinar, selecciona el documento digitalizado en formato PDF y elige Cargar; oprime el botón Anjuntar Archivo I Examinar, selecciona el coursento a u aviso, imprimeto o guárdalo.         Ingresa al Portal del SAT, dentro del plazo de 45 dias naturales posteriores a la presentación del trámite, con el número de folio, para veníficar la respuesta u a viso en: <u>https://www.sat.gob.micportal/private/aplicacion/mi-portal.de</u> acuerdo a lo siguiente:         En Mi portal, captura tu RFC e ingresa tu contraseña; selecciona la opción: Servicios por Internet / Aclaración / Consulta; captura el número de folio del trámite y evenífica la solución toorgada a tu solicitud.         5. Si tu solicitud fue aceptada, recibes Acuse de respuesta que emile l                                                                                                    |                                                                                                    | ¿Qué te                                                                                                    | ngo que hacer para r                               | ealizar el trámite o                                              | servicio?                                                                                     |  |
| 2. Registra en Mi portal tu RFC y Contraseña, y elige Iniciar sesión. 3. Selecciona las opciones Servicios por Internet / Aclaración / Solicitud y aparecerá un formulario. 4. Requisita el formulario conforme a lo siguiente: En el apartado Descripción del Servicio, en la pestaña Trámite selecciona la opción CFDI_DERECHOS DE AUTOR, en Dirigido a: Administrador Desconcentrado de Servicios al Contribuyente; en 'Asunto Aviso CFDI derechos de auto; Descripción: Aviso por parte de las asociaciones de intérpretes y actores, sindicatos de trabajadores de la música y sociedades de gestión colectiva constituídas de acuerdo a la Ley Federal de Derechos de Autor, para realizar el cobro por cuenta y orden de personas físicas que tengan el carácter de agremiados, socios, asociados o miembros integrantes de las mísmas; para anexar la documentación relacionada co el servicio elige el botón Adjuntar Archivo / Examinar, selecciona el documento digitalizado en formato PDF y elige Cargar; oprime el botón Enviar, se genera el Acuse de recepción que contiene el folio del trámite con el que puedes dar seguimiento a tu aviso, imprimeto o guárdalo. Ingresa al Portal del SAT, dentro del plazo de 45 días naturales posteriores a la presentación del trámite, con el número de folio, para verificar la respuesta a tu aviso en: <u>https://www.sat.gob.mx/portal/private/aplicacion/mi-portal</u> de acuerdo a lo siguiente: En Mi portal, captura tu RFC e ingresa tu contraseña; selecciona la opción: Servicios por Internet / Aclaración / Consulta; captura el número de folio del trámite y verifica la solución otorgada a tu solicitud. 5. Si tu solicitud fue aceptada, recibes Acuse de respuesta que emite la autoridad fiscal. 2. CURP del agremiado, socio o miembro integrante. 6. CURP del agremiado, socio o miembro integrante. 7. Clave en el RFC, nombre y domicilio del gremiado, socio o miembro integrante. 7. Clave en el RFC de la asociación, sindicato de trabajadores o sociedades de gestión colectiva que opta por exyederl el CFDI de sus agremiados, socios o m | 1.                                                                                                    | Ingresa al Portal del SAT. en la liga                                                                                                    | a del apartado ¿Dónd                               | e puedo presentarl                                                | 0?                                                                                            |  |
| 3. Selecciona las opciones Servicios por Internet / Aclaración / Solicitud y aparecerá un formulario. 4. Requisita el formulario conforme a lo siguiente: En el apartado Descripción del Servicio, en la pestaña Trámite selecciona la opción CFDI_DERECHOS DE AUTOR, en Dirigido a: Administrador Desconcentrado de Servicios al Contribuyente; en 'Asunto Aviso. CFDI derechos de autor. Descripción: 'Aviso por parte de las asociaciones de intérpretes y actores, sindicatos de trabajadores de la música y sociedades de gestión colectiva constituidas de acuerdo a la Ley Federal de Derechos de Autor, para realizar el cobro por cuenta y orden de personas físicas que tengan el caracter de agremiados, socios, asociados o miembros integrantes de las mismas; para anexar la documentación relacionada con el servicio elige el botón Adjuntar Archivo / Examinar, selecciona el documento digitalizado en formato PDF y elige Cargar; oprime el botón Arutar, se genera el Acuse de recepción que contiene el folio del trámite con el que puedes dar seguimiento a tu aviso, imprimeio o guárdalo. Ingresa al Portal del SAT, dentro del plazo de 45 días naturales posteriores a la presentación del trámite, con el número de folio, para verificar la respuesta a tu aviso en: https://www.sta.qob.mx/portal/private/aplicacion/micportal/de acuerdo a lo siguiente: En Mil portal, captura tu RFC e ingresa tu contraseña: selecciona la opción: Servicios por Internet / Aclaración / Consulta; captura el número de folio del trámite y verifica la solución otorgada a tu solicitud. 5. Si tu solicitud fue aceptada, recibes Acuse de respuesta que emite la autoridad fiscal. (CURP del agremiado, socio o miembro integrante. Clave en el RFC, nombre y domicillo del agremiado, socio o miembro integrante. Clave en el RFC de la asociación, sindicato de trabajadores o sociedades de gestión colectiva que opta por expediri el CFDI de sus agremiados, socio o miembro integrante. Clave en el RFC de la asociación, sindicato de trabajadores o sociedades de gestión colectiva que opta por       | 2.                                                                                                    | Registra en Mi portal tu RFC y Co                                                                                                    | ntraseña, y elige <b>Inici</b>                     | ar sesión.                                                        |                                                                                               |  |
| 4.       Requisita el formulario conforme a lo siguiente:         En el apartado Descripción del Servicio, en la pestaña Trámite seleciona la opción CPLI_DERECHOS DE         AUTOR, en Dirigido: a Administrador Desconcentrado de Servicios al Contribuyente; en "Asunto Aviso CPDI derechos de autor, Descripción: Aviso por parte de las asociaciones de intérpretes y actores, sindicatos de trabajadores de la música y sociedades de gestión colectiva constituídas de acuerdo a la Ley Féderal de Derechos de Autor, para realizar el cobro por cuenta y orden de personas físicas que tengan el carácter de agremiados, socios, asociados o miembros integrantes de las mismas; para anexar la documento diguilazado en formato PDF y elige Cargar; onime el botón Adjuntar Archivo / Examinar, selecciona el documento diguilazado en formato PDF y elige Cargar; onime el atu aviso, imprimelo o guidralo.         Ingresa al Portal del SAT, dentro del plazo de 45 días naturales posteriores a la presentación del trámite, con el número de folio, para verificar la respuesta a tu aviso en: https://www.sat.gob.mv/portal/private/aplicacion/mi-portal.de acuerdo a lo siguiente:         En Mi portal, captura tu RFC e ingresa tu contraseña; selecciona la opción: Servicios por Internet / Aclaración / Consulta, captura el número de folio del trámite y verifica la solución otorgada a tu solicitud.         5.       St u solicituíd fue aceptada, recibes Acues de respuesta que emile la autoridad fiscal.         2004 requisitos debo cumplir?         Arctivo electrónico en formato de texto (txt), conteniendo la siguiente información:         •       Clave en el RFC nombre y domicilio del agremiado, socio o miembro integrante.         •       Clave en el RFC de la aso                                                                                                    | 3.                                                                                                    | Selecciona las opciones Servicios                                                                                                    | por Internet / Aclara                              | ación / Solicitud y a                                             | parecerá un formulario.                                                                       |  |
| En el apartado Descripción del Servicio, en la pestaña Trâmite selecciona la opción CFDI_DERECHOS DE AUTOR, en Dirigido a: Administrador Desconcentrado de Servicios al Contribuyente; en "Asumo Aviso CFDI derechos de autor; Descripción: Aviso por parte de las asociaciones de intérpretes y actores, sindicatos de trabajadores de la música y sociedades de gestión colectiva constituidas de acuerdo a la Ley Federal de Derechos de autor, para realizar el cobro por cuenta y orden de personas físcias que tengan el carácter de agremiados, socios, asociados o miembros integrantes de las mismas; para anexar la documentación relacionada con el servicio elige el botón Adjuntar Archivo / Examinar, selecciona el documento digitalizado en formato PDF y elige Cargar; oprime el botón Adjuntar Archivo / Examinar, selecciona el documento digitalizado en formato PDF y elige Cargar; oprime el botón Adjuntar Archivo / Examinar, selecciona que contiene el folio del tràmite con el que puedes dar seguimiento a tu aviso, imprimelo o guárdalo. Ingresa al Portal del SAT, dentro del plazo de 45 días naturales posteriores a la presentación del tràmite, con el número de folio, para verificar la respuesta a tu aviso en: https://www.sat.gob.mv/portal/private/aplicacion/mi-portal de acuerdo a lo siguiente: En Mi portal, captura tu RFC e ingresa tu contraseña; selecciona la opción: Servicios por Internet / Aclaración / Consulta, captura el número de folio del tràmite y verifica la solución otorgada a tu solicitud. 5. Si tu solicitud fue aceptada, recibes Acuse de respuesta que emite la autoridad fiscal.  ¿Qué requisitos debo cumplir? Archivo electrónico en formato de texto (txt), conteniendo la siguiente información: Clave en el RFC, nombre y domicilio del agremiado, socio o miembro integrante. Clave en el RFC de la asociación, sindicato de trabajadores o sociedades de gestión colectiva que opta por expedir el CFDI de sus agremiados, socios o miembros integrantes. Fecha a partir de la cual se incorpora a las facilidades contenidas en las reglas. L     | 4.                                                                                                    | Requisita el formulario conforme a                                                                                                    | lo siguiente:                                      |                                                                   |                                                                                               |  |
| Ingresa al Portal del SAT, dentro del plazo de 45 días naturales posteriores a la presentación del trámite, con el número de folio, para verificar la respuesta a tu aviso en: <a href="https://www.sat.gob.mx/portal/private/aplicacion/mi-portal.de">https://www.sat.gob.mx/portal/private/aplicacion/mi-portal.de</a> acuerdo a lo siguiente: En Mi portal, captura tu RFC e ingresa tu contraseña; selecciona la opción: Servicios por Internet / Aclaración / Consulta; captura el número de folio del trámite y verifica la solución otorgada a tu solicitud. 5. Si tu solicitud fue aceptada, recibes Acuse de respuesta que emite la autoridad fiscal. 2 (Qué requisitos debo cumplir? Archivo electrónico en formato de texto (txt), conteniendo la siguiente información: Clave en el RFC, nombre y domicilio del agremiado, socio o miembro integrante. CURP del agremiado, socio o miembro integrante (tipo de ingreso: derechos de autor causahabiente, heredero o legatario, actividad empresarial, asalariados o asimilados). Clave en el RFC de la asociación, sindicato de trabajadores o sociedades de gestión colectiva que opta por expedir el CFDI de sus agremiados, socio o miembro integrantes. Fecha a partir de la cual se incorpora a las facilidades contenidas en las reglas. Los campos correspondientes a los datos citados deberán estar delimitados por pipes "I", el archivo electrónico deberá enviarse comprimido en formato (zip). Contar con e.firma, e.firma portable o Contraseña. SEGUIMIENTO Y RESOLUCIÓN DEL TRÁMITE O SERVICIO ¿Com puedo dar seguimiento al trámite o servicio? No aplica. No aplica. Plazo máximo para que el SAT resuelva el trámite o servicio No aplica. No aplica. No anlica No anlica No anli     |                                                                                                    | AUTOR, en Dirigido a: Administrador Desconcentrado de Servicios al Contribuyente; en *Asunto Aviso CFDI derechos de autor; Descripción: Aviso por parte de las asociaciones de intérpretes y actores, sindicatos de trabajadores de la música y sociedades de gestión colectiva constituidas de acuerdo a la Ley Federal de Derechos de Autor, para realizar el cobro por cuenta y orden de personas físicas que tengan el carácter de agremiados, socios, asociados o miembros integrantes de las mismas; para anexar la documentación relacionada con el servicio elige el botón Adjuntar Archivo / Examinar, selecciona el documento digitalizado en formato PDF y elige Cargar; oprime el botón Enviar, se genera el Acuse de recepción que contiene el folio del trámite con el que puedes dar seguimiento a |                                                    |                                                                   |                                                                                               |  |
| En Mi portal, captura tu RFC e ingresa tu contraseña; selecciona la opción: Servicios por Internet / Aclaración /<br>Consulta; captura el número de folio del trámite y verifica la solución otorgada a tu solicitud.<br>5. Si tu solicitud fue aceptada, recibes Acuse de respuesta que emite la autoridad fiscal.<br>¿Qué requisitos debo cumplir?<br>Archivo electrónico en formato de texto (.tkt), conteniendo la siguiente información:<br>• Clave en el RFC, nombre y domicilio del agremiado, socio o miembro integrante.<br>• CURP del agremiado, socio o miembro integrante (tipo de ingreso: derechos de autor, titular, derechos de<br>autor causahabiente, heredero o legatario, actividad empresarial, asalariados o asimilados).<br>• Clave en el RFC de la asociación, sindicato de trabajadores o sociedades de gestión colectiva que opta por<br>expedir el CFDI de sus agremiados, socio o miembros integrantes.<br>• Fecha a partir de la cual se incorpora a las facilidades contenidas en las reglas.<br>Los campos correspondientes a los datos citados deberán estar delimitados por pipes "I", el archivo electrónico deberá<br>enviarse comprimido en formato (.zip).<br>Contar con e.firma, e.firma portable o Contraseña.<br><b>SEGUIMIENTO Y RESOLUCIÓN DEL TRÁMITE O SERVICIO</b><br>¿El SAT llevará a cabo alguna inspección o verificación<br>para emitir la resolución de este trámite o servicio?<br>No aplica.<br>No aplica.<br>Plazo máximo para que el SAT<br>resuelva el trámite o servicio<br>45 dias naturales.<br>No anlica<br>No anlica                                                                                                    |                                                                                                    | Ingresa al Portal del SAT, dentro<br>número de folio, para verificar la re<br>acuerdo a lo siguiente:                                                                                                    | del plazo de 45 día<br>espuesta a tu aviso er      | s naturales posterio<br>n: <u>https://www.sat.go</u>              | ores a la presentación del trámite, con el<br>ob.mx/portal/private/aplicacion/mi-portal de    |  |
| Solución otorgada a tu solucida.     Si tu solucitud fue aceptada, recibes Acuse de respuesta que emite la autoridad fiscal. <u>¿Qué requisitos debo cumplir?</u> Archivo electrónico en formato de texto (Ltd), conteniendo la siguiente información:     Clave en el RFC, nombre y domicilio del agremiado, socio o miembro integrante.     CURP del agremiado, socio o miembro integrante (tipo de ingreso: derechos de autor, titular, derechos de autor causahabiente, heredero o legatario, actividad empresarial, asalariados o asimilados).     Clave en el RFC de la asociación, sindicato de trabajadores o sociedades de gestión colectiva que opta por expedir el CFDI de sus agremiados, socio o miembros integrantes.     Fecha a partir de la cual se incorpora a las facilidades contenidas en las reglas. Los campos correspondientes a los datos citados deberán estar delimitados por pipes "I", el archivo electrónico deberá enviarse comprimido en formato (.zip). <u>Con qué condiciones debo cumplir?</u> Contar con e.firma, e.firma portable o Contraseña. <u>SEGUIMIENTO Y RESOLUCIÓN DEL TRÁMITE O SERVICIO</u> <u>¿El SAT llevará a cabo alguna inspección o verificación para emitir la resolución de este trámite o servicio?</u> No aplica. No aplica. Plazo máximo para que el SAT resuelva el trámite o servicio No aplica. No anlica No anlica No anlica No anlica No anlica No anlica No anlica                                                                                                    |                                                                                                    | En <b>Mi portal</b> , captura tu RFC e in                                                                                                    | ngresa tu contraseña;                              | selecciona la opció                                               | on: Servicios por Internet / Aclaración /                                                     |  |
| ¿Qué requisitos debo cumplir?         Archivo electrónico en formato de texto (txt), conteniendo la siguiente información:         • Clave en el RFC, nombre y domicilio del agremiado, socio o miembro integrante.         • CURP del agremiado, socio o miembro integrante.         • Actividad del agremiado, socio o miembro integrante.         • Actividad del agremiado, socio o miembro integrante.         • Actividad del agremiado, socio o miembro integrante.         • Clave en el RFC de la asociación, sindicato de trabajadores o sociedades de gestión colectiva que opta por expedir el CFDI de sus agremiados, socios o miembros integrantes.         • Fecha a partir de la cual se incorpora a las facilidades contenidas en las reglas.         Los campos correspondientes a los datos citados deberán estar delimitados por pipes "I", el archivo electrónico deberá enviarse comprimido en formato (.zip).         ¿Con qué condiciones debo cumplir?         Contar con e.firma, e.firma portable o Contraseña.         SEGUIMIENTO Y RESOLUCIÓN DEL TRÁMITE O SERVICIO         ¿Cómo puedo dar seguimiento al trámite o servicio?         No aplica.         No aplica.         No aplica.         Plazo máximo para que el SAT resulvición del trámite o servición adicional         Plazo máximo para que el SAT resulvición adicional         Plazo máximo para que el SAT resulvición adicional         No aplica                                                                                                    | 5                                                                                                    | Si tu solicitud fue acentada, recibe                                                                                                    | s <b>Acuse de respuest</b>                         | a la solucion otorga<br>a que emite la autor                      | da a tu solicitud.<br>idad fiscal                                                             |  |
| Archivo electrónico en formato de texto (.txt), conteniendo la siguiente información: <ul> <li>Clave en el RFC, nombre y domicilio del agremiado, socio o miembro integrante.</li> <li>CURP del agremiado, socio o miembro integrante.</li> <li>Actividad del agremiado, socio o miembro integrante (tipo de ingreso: derechos de autor, titular, derechos de autor causahabiente, heredero o legatario, actividad empresarial, asalariados o asimilados).</li> <li>Clave en el RFC de la asociación, sindicato de trabajadores o sociedades de gestión colectiva que opta por expedir el CFDI de sus agremiados, socio o miembros integrantes.</li> <li>Fecha a partir de la cual se incorpora a las facilidades contenidas en las reglas.</li> <li>Los campos correspondientes a los datos citados deberán estar delimitados por pipes "I", el archivo electrónico deberá enviarse comprimido en formato (.zip).</li> </ul> <i>¿</i> Con qué condiciones debo cumplir?            Contar con e.firma, e.firma portable o Contraseña.           SEGUIMIENTO Y RESOLUCIÓN DEL TRÁMITE O SERVICIO <i>¿</i> Cómo puedo dar seguimiento al trámite o servicio?            No aplica.           No aplica.         No aplica.         No aplica.           Plazo máximo para que el SAT resulto del SAT resultón adicional         Plazo máximo para cumplir con la información solicitada                                                                                                    | 0.                                                                                                    |                                                                                                    |                                                    | debo cumplir?                                                     |                                                                                               |  |
| Clave en el RFC, nombre y domicilio del agremiado, socio o miembro integrante.     CURP del agremiado, socio o miembro integrante.     Actividad del agremiado, socio o miembro integrante (tipo de ingreso: derechos de autor, titular, derechos de autor causahabiente, heredero o legatario, actividad empresarial, asalariados o asimilados).     Clave en el RFC de la asociación, sindicato de trabajadores o sociedades de gestión colectiva que opta por expedir el CFDI de sus agremiados, socios o miembros integrantes.     Fecha a partir de la cual se incorpora a las facilidades contenidas en las reglas. Los campos correspondientes a los datos citados deberán estar delimitados por pipes "I", el archivo electrónico deberá enviarse comprimido en formato (.zip). <u>¿Con qué condiciones debo cumplir?</u> Contar con e.firma, e.firma portable o Contraseña. <u>SEGUIMIENTO Y RESOLUCIÓN DEL TRÁMITE O SERVICIO</u> <u>¿Cómo puedo dar seguimiento al trámite o servicio?</u> No aplica. No aplica. No aplica. No aplica. No aplica. No anlica No anlica No        | Archi                                                                                                    | vo electrónico en formato de texto (                                                                                                    | txt) conteniendo la si                             | quiente información                                               | -                                                                                             |  |
| CURP del agremiado, socio o miembro integrante.     CURP del agremiado, socio o miembro integrante.     Actividad del agremiado, socio o miembro integrante (tipo de ingreso: derechos de autor, titular, derechos de autor causahabiente, heredero o legatario, actividad empresarial, asalariados o asimilados).     Clave en el RFC de la asociación, sindicato de trabajadores o sociedades de gestión colectiva que opta por expedir el CFDI de sus agremiados, socio o miembros integrantes.     Fecha a partir de la cual se incorpora a las facilidades contenidas en las reglas.     Los campos correspondientes a los datos citados deberán estar delimitados por pipes "!", el archivo electrónico deberá enviarse comprimido en formato (.zip). <u>¿Con qué condiciones debo cumplir?</u> Contar con e.firma, e.firma portable o Contraseña. <u>SEGUIMIENTO Y RESOLUCIÓN DEL TRÁMITE O SERVICIO</u> <u>¿Cómo puedo dar seguimiento al trámite o servicio?</u> <u>¿El SAT llevará a cabo alguna inspección o verificación para emitir la resolución de este trámite o servicio?</u> No aplica. <u>Resolución del trámite o servicio     No aplica.     Plazo máximo para que el SAT resuelva el trámite o servicio     No aplica.     No anlica </u>                                                                                                    | Aioni                                                                                                    | Clave en el REC, nombre v (                                                                                                    | tomicilio del agremiad                             | o socio o miembro i                                               | ntegrante                                                                                     |  |
| Actividad del agremiado, socio o miembro integrante (tipo de ingreso: derechos de autor, titular, derechos de autor causahabiente, heredero o legatario, actividad empresarial, asalariados o asimilados).     Clave en el RFC de la asociación, sindicato de trabajadores o sociedades de gestión colectiva que opta por expedir el CFDI de sus agremiados, socios o miembros integrantes.     Fecha a partir de la cual se incorpora a las facilidades contenidas en las reglas. Los campos correspondientes a los datos citados deberán estar delimitados por pipes "I", el archivo electrónico deberá enviarse comprimido en formato (.zip).      Con qué condiciones debo cumplir? Contar con e.firma, e.firma portable o Contraseña.      SEGUIMIENTO Y RESOLUCIÓN DEL TRÁMITE O SERVICIO      ¿Cómo puedo dar seguimiento al trámite o servicio?     No aplica.      No aplica.      Plazo máximo para que el SAT     Plazo máximo para que el SAT     Plazo máximo para que el SAT     Plazo máximo para que el SAT     Ativaladi en organica      No aplica.      No aplica                                                                                                    |                                                                                                    | CURP del agremiado socio                                                                                                    | o miembro integrante                               |                                                                   |                                                                                               |  |
| <ul> <li>Clave en el RFC de la asociación, sindicato de trabajadores o sociedades de gestión colectiva que opta por expedir el CFDI de sus agremiados, socios o miembros integrantes.</li> <li>Fecha a partir de la cual se incorpora a las facilidades contenidas en las reglas.</li> <li>Los campos correspondientes a los datos citados deberán estar delimitados por pipes "I", el archivo electrónico deberá enviarse comprimido en formato (.zip).</li> <li><u>¿Con qué condiciones debo cumplir?</u></li> <li>Contar con e.firma, e.firma portable o Contraseña.</li> <li><u>SEGUIMIENTO Y RESOLUCIÓN DEL TRÁMITE O SERVICIO</u></li> <li><u>¿Cómo puedo dar seguimiento al trámite o servicio?</u></li> <li><u>¿El SAT llevará a cabo alguna inspección o verificación para emitir la resolución de este trámite o servicio?</u></li> <li>No aplica.</li> <li>No aplica.</li> <li>Plazo máximo para que el SAT resuelva el trámite o servicio adeitonal información adicional</li> <li>Yo anlica</li> </ul>                                                                                                    |                                                                                                    | <ul> <li>Actividad del agremiado, so<br/>autor causahabiente, herede</li> </ul>                                                                                                    | cio o miembro integra<br>ero o legatario, activida | ante (tipo de ingreso<br>ad empresarial, asal                     | o: derechos de autor, titular, derechos de<br>ariados o asimilados).                          |  |
| <ul> <li>Pecha a partir de la cual se incorpora a las facilidades contenidas en las regias.</li> <li>Los campos correspondientes a los datos citados deberán estar delimitados por pipes "I", el archivo electrónico deberá enviarse comprimido en formato (.zip).</li> <li> <u>¿Con qué condiciones debo cumplir?</u><br/>Contar con e.firma, e.firma portable o Contraseña.<br/><u>SEGUIMIENTO Y RESOLUCIÓN DEL TRÁMITE O SERVICIO</u><br/><u>¿El SAT llevará a cabo alguna inspección o verificación para emitir la resolución de este trámite o servicio?</u><br/>No aplica.<br/>No aplica.<br/>Plazo máximo para que el SAT<br/>Plazo máximo para que el SAT<br/>Plazo máximo para que el SAT<br/>resuelva el trámite o servicio<br/>No aplica.<br/>No aplica<br/>Plazo máximo para que el SAT<br/>resuelva el trámite o servicio<br/>No aplica<br/>No aplica<br/>No aplica<br/>No aplica<br/>Plazo máximo para que el SAT<br/>resuelva el trámite o servicio<br/>No aplica<br/>No aplica<br/>No aplica<br/>No aplica<br/>No aplica<br/>No aplica<br/>No aplica<br/>No aplica<br/>No aplica<br/>No aplica<br/>No aplica<br/>Securita de servicio<br/>Solicite información adicional<br/>No aplica<br/>No aplica<br/>No aplica<br/>No aplica<br/>No aplica<br/>No aplica<br/>Securta de servicio<br/>Securta de securta de securta de securta de securta de securta de securta de securta de securta de securta de securta de securta de securta de securta de securta de securta de securta de securta de securta de securta de secu</li></ul>                                                                                                    |                                                                                                    | Clave en el RFC de la aso<br>expedir el CFDI de sus agrel                                                                                                    | ciación, sindicato de t<br>miados, socios o mien   | trabajadores o socie<br>nbros integrantes.                        | edades de gestión colectiva que opta por                                                      |  |
| Los datos datos d                                    |                                                                                                    | recha a partir de la cual se l     ampos correspondientes a los da                                                                                                    | ncorpora a las tacilida<br>tos citados deberán d   | ues contenidas en la<br>estar delimitados po                      | as regids.<br>or nines "l" el archivo electrónico deboró l                                    |  |
| ¿Con qué condiciones debo cumplir?         Contar con e.firma, e.firma portable o Contraseña.         SEGUIMIENTO Y RESOLUCIÓN DEL TRÁMITE O SERVICIO         ¿Cómo puedo dar seguimiento al trámite o servicio?       ¿El SAT llevará a cabo alguna inspección o verificación para emitir la resolución de este trámite o servicio?         No aplica.       No aplica.         No aplica.         Plazo máximo para que el SAT resuelva el trámite o servicio         Plazo máximo para que el SAT resuelva el trámite o servicio       Plazo máximo para que el SAT solicite información adicional         45 días naturales.       No aplica       No aplica                                                                                                    | envia                                                                                                    | rse comprimido en formato (.zip).                                                                                                    |                                                    |                                                                   |                                                                                               |  |
| Contar con e.firma, e.firma portable o Contraseña.         SEGUIMIENTO Y RESOLUCIÓN DEL TRÁMITE O SERVICIO         ¿Cómo puedo dar seguimiento al trámite o servicio?       ¿El SAT llevará a cabo alguna inspección o verificación para emitir la resolución de este trámite o servicio?         No aplica.       No aplica.         Plazo máximo para que el SAT resuelva el trámite o servicio         Plazo máximo para que el SAT resuelva el trámite o servicio       Plazo máximo para que el SAT solicite información adicional         45 días naturales.       No aplica       No aplica                                                                                                    |                                                                                                    |                                                                                                    | ¿Con qué condicio                                  | nes debo cumplir?                                                 |                                                                                               |  |
| SEGUIMIENTO Y RESOLUCIÓN DEL TRÁMITE O SERVICIO         ¿Cómo puedo dar seguimiento al trámite o servicio?       ¿El SAT llevará a cabo alguna inspección o verificación para emitir la resolución de este trámite o servicio?         No aplica.       No aplica.         No aplica.       Resolución del trámite o servicio         No aplica.       Plazo máximo para que el SAT resuelva el trámite o servicio adicional       Plazo máximo para cumplir con la información solicitada         45 días naturales.       No aplica       No aplica       No aplica                                                                                                    | Conta                                                                                                    | ar con e.firma, e.firma portable o Co                                                                                                    | ntraseña.                                          |                                                                   |                                                                                               |  |
| ¿Cómo puedo dar seguimiento al trámite o servicio?       ¿El SAT llevará a cabo alguna inspección o verificación para emitir la resolución de este trámite o servicio?         No aplica.       No aplica.         Resolución del trámite o servicio       No aplica.         No aplica.       Plazo máximo para que el SAT resuelva el trámite o servicio         Plazo máximo para que el SAT resuelva el trámite o servicio       Plazo máximo para cumplir con la información solicitada         45 días naturales.       No aplica       No aplica                                                                                                    |                                                                                                    | SEGUIMI                                                                                                    | ENTO Y RESOLUCIÓ                                   | N DEL TRÁMITE O                                                   | SERVICIO                                                                                      |  |
| No aplica.       No aplica.         Resolución del trámite o servicio         No aplica.         Plazo máximo para que el SAT         Plazo máximo para que el SAT         Plazo máximo para que el SAT         Plazo máximo para que el SAT         Plazo máximo para que el SAT         Plazo máximo para que el SAT         Plazo máximo para que el SAT         Y lazo máximo para que el SAT         Y lazo máximo para que el SAT         Y lazo máximo para que el SAT         Y lazo máximo para cumplir con la información solicitada         45 días naturales.       No aplica                                                                                                    | έC                                                                                                    | ómo puedo dar seguimiento al tr                                                                                                    | ámite o servicio?                                  | El SAT llevará a:<br>para emitir la re                            | cabo alguna inspección o verificación<br>esolución de este trámite o servicio?                |  |
| Resolución del trámite o servicio         No aplica.         Plazo máximo para que el SAT resuelva el trámite o servicio       Plazo máximo para que el SAT solicite información adicional       Plazo máximo para cumplir con la información solicitada         45 días naturales.       No aplica       No aplica                                                                                                    | No ap                                                                                                    | blica.                                                                                                    |                                                    | No aplica.                                                        |                                                                                               |  |
| No aplica.       Plazo máximo para que el SAT       Plazo máximo para que el SAT       Plazo máximo para cumplir con la información solicitada         45 días naturales.       No aplica       No aplica                                                                                                    |                                                                                                    |                                                                                                    | Resolución del t                                   | rámite o servicio                                                 |                                                                                               |  |
| Plazo máximo para que el SAT<br>resuelva el trámite o servicio     Plazo máximo para que el SAT<br>solicite información adicional     Plazo máximo para cumplir con la<br>información solicitada       45 días naturales.     No aplica     No aplica                                                                                                    | No ap                                                                                                    | blica.                                                                                                    |                                                    |                                                                   |                                                                                               |  |
| 45 días naturales. No aplica                                                                                                    | Pi<br>r                                                                                                    | azo máximo para que el SAT<br>esuelva el trámite o servicio                                                                                                    | Plazo máximo p<br>solicite informa                 | ara que el SAT<br>ción adicional                                  | Plazo máximo para cumplir con la<br>información solicitada                                    |  |
|                                                                                                    | 45 día                                                                                                    | as naturales.                                                                                                    | No aplica.                                         |                                                                   | No aplica.                                                                                    |  |

|       | ¿Qué documer                                                                                                    | to obtengo al finalizar el trámite o servicio?                                                                                                    | ¿Cuál es la vigencia del trámi                                                                                                    | ite o servicio?                                                        |  |  |
|-------|----------------------------------------------------------------------------------------------------|----------------------------------------------------------------------------------------------------|----------------------------------------------------------------------------------------------------|------------------------------------------------------------------------|--|--|
| Acus  | e de recibo elec                                                                                                    | ctrónico.                                                                                                    | No aplica.                                                                                                    |                                                                        |  |  |
|       |                                                                                                    | CANALES D                                                                                                    | E ATENCIÓN                                                                                                    |                                                                        |  |  |
|       |                                                                                                    | Consultas y dudas                                                                                                    | Quejas y denunci                                                                                                    | as                                                                     |  |  |
| •     | MarcaSAT de<br>excepto días in<br>Atención telefo<br>627 22 728 y<br>728.<br>Vía Chat: https://www.communication.com/                                                                                                    | lunes a viernes de 09:00 a 18:00 hrs.,<br>nhábiles:<br>ónica: desde cualquier parte del país 55<br>para el exterior del país (+52) 55 627 22                                                                                                    | <ul> <li>Quejas y Denuncias SAT, desde cualquier parte del país 55 885 22 222 y para el exterior del país (+52) 55 885 22 222 (quejas y denuncias).</li> <li>Correo electrónico: <u>denuncias@sat.gob.mx</u></li> <li>En el Portal del SAT:</li> </ul> |                                                                        |  |  |
| •     | Atención perse<br>diversas ciuda<br>siguiente liga:<br><u>https://www.sa</u><br>Los días y hor<br>a 16:00 hrs. y<br>días inhábiles.                                                                                                    | t.gob.mx/portal/public/directorio<br>arios siguientes: lunes a jueves de 09:00<br>viernes de 08:30 a 15:00 hrs., excepto                                                                                                    | <ul> <li>denuncias</li> <li>Teléfonos rojos ubicados en las o</li> <li>MarcaSAT 55 627 22 728 opción</li> </ul>                                                                                                    | oficinas del SAT.<br>8.                                                |  |  |
|       |                                                                                                    | Informació                                                                                                    | on adicional                                                                                                    |                                                                        |  |  |
| No a  | plica.                                                                                                    |                                                                                                    |                                                                                                    |                                                                        |  |  |
|       |                                                                                                    | Fundamer                                                                                                    | nto jurídico                                                                                                    |                                                                        |  |  |
| Artíc | Artículos 29, primer y último párrafos y 29-A del CFF; Reglas 1.6., 2.2.6. y 2.7.6.1. de la RMF.                                                                                                    |                                                                                                    |                                                                                                    |                                                                        |  |  |
|       |                                                                                                    |                                                                                                    |                                                                                                    |                                                                        |  |  |
|       |                                                                                                    | 186/CFF Consultas y a                                                                                                    | utorizaciones en línea.                                                                                                    |                                                                        |  |  |
| Trán  | nite 🌒                                                                                                    | Descripción del                                                                                                    | trámite o servicio                                                                                                    | Monto                                                                  |  |  |
| Serv  |                                                                                                    | Realiza consultas en línea o solicita<br>interpretación o aplicación de las dispo<br>y concretas o sobre aquellas situacio<br>como la autorización de un régimen fis                                                                                                    | a la confirmación de criterio sobre la<br>osiciones fiscales en situaciones reales<br>nes que aún no se han realizado, así<br>ccal.                                                                                                    | <ul> <li>Gratuito</li> <li>Pago de derechos</li> <li>Costo:</li> </ul> |  |  |
|       | ¿Quién pued                                                                                                    | e solicitar el trámite o servicio?                                                                                                    | Cuándo se preser¿                                                                                                    | nta?                                                                   |  |  |
| •     | <ul> <li>Personas físic</li> <li>Personas mor</li> <li>Organizacione</li> <li>son: <ul> <li>Asociaci</li> <li>Sindicat</li> <li>Cámara<br/>agrícola</li> <li>Colegios<br/>organisr</li> <li>Asociaci<br/>estatuto<br/>cámaras<br/>términos</li> <li>Asociaci</li> </ul> </li> <li>Dependencias<br/>Pública Feder<br/>México y sus A</li> </ul> | as.<br>ales.<br>s que agrupen contribuyentes, como<br>ones patronales.<br>os obreros.<br>s de comercio e industria, agrupaciones<br>s, ganaderas, pesqueras o silvícolas.<br>s de profesionales, así como los<br>nos que los agrupen.<br>ones civiles que de conformidad con sus<br>s tengan el mismo objeto social que las<br>s y confederaciones empresariales en los<br>s de la LISR.<br>ones Religiosas.<br>o Entidades de la Administración<br>al, Estatal, Municipal, de la Ciudad de<br>Alcaldías, centralizada, descentralizada o | Cuando lo requieras.                                                                                                    |                                                                        |  |  |
|       | constitucionali<br>como funciona<br>ante autoridad                                                                                                    | a, así como los organismos<br>nente autónomos, utilizando tu e.firma<br>ario público competente para promover<br>es fiscales.                                                                                                    |                                                                                                    |                                                                        |  |  |

¿Dónde puedo presentarlo?

En el Portal del SAT:

<u>www.sat.gob.mx</u>

## INFORMACIÓN PARA REALIZAR EL TRÁMITE O SERVICIO

#### ¿Qué tengo que hacer para realizar el trámite o servicio?

- Ingresa en la liga del apartado ¿Dónde puedo presentarlo?, da clic en Trámites y servicios / Más trámites y servicios / Herramientas de cumplimiento / Consultas, autorizaciones, avisos y seguimiento de trámites en línea / Consultas / Consultas en línea sobre la aplicación de disposiciones fiscales en situaciones reales y concretas o que aún no se han realizado y en el apartado Pasos a seguir da clic en Ingresa, o bien, selecciona la siguiente liga: <a href="https://wwwmat.sat.gob.mx/tramites/login/91869/registra-tu-solicitud-de-autorizacion-o-consulta-en-linea">https://wwwmat.sat.gob.mx/tramites/login/91869/registra-tu-solicitud-de-autorizacion-o-consulta-en-linea</a>
- Captura tu RFC, Contraseña, el captcha y selecciona Enviar, o bien, elige e firma, selecciona Buscar para agregar tu Certificado y la Clave privada (.cer y .key), captura tu Contraseña de clave privada y selecciona Enviar.
- 3. En caso de realizar el registro de tu consulta o autorización por primera vez, lee los TÉRMINOS Y CONDICIONES DE USO DEL SISTEMA DE CONSULTAS Y AUTORIZACIONES CONDICIONES GENERALES y elige Acepto.
- 4. Selecciona Autorizaciones o Consultas; en Modalidad despliega el catálogo y selecciona el trámite que deseas presentar, y elige Siguiente.
- 5. Paso 1 Datos del solicitante verifica que tus datos sean correctos, de no ser así, realiza el trámite correspondiente a través de los canales oficiales antes de continuar y de ser correctos selecciona Siguiente; Paso 2 Personas relacionadas, en su caso, captura el RFC de la persona autorizada para oír y recibir notificaciones, selecciona Buscar, a continuación, captura el teléfono a 10 dígitos, donde sea fácilmente localizable la persona, y elige Agregar; en caso de que no sea válido el RFC capturado, aparecerá un mensaje indicando que el RFC no se encontró en el sistema de RFC Ampliado, favor de ingresar sus datos, en este caso deberás capturar el correcto; el aplicativo te permite registrar un máximo de 5 personas para oír y recibir notificaciones, por lo que deberás repetir estos pasos hasta completarlas, aparecerá el nombre de las personas que agregaste, mismas que podrás eliminar de ser necesario si marcas el recuadro y seleccionas Eliminar. El formulario también te permite registrar los datos de las personas involucradas, por lo que, si requieres agregarlas, deberás seleccionar el Tipo de Persona: Persona física, Persona moral o Residente en el Extranjero, y capturar el RFC o Número de Identificación Fiscal y elige Agregar; el aplicativo te permite registrar un máximo de 5 personas involucradas, por lo que deberás repetir estos pasos hasta completarlas, aparecerá el nombre de las personas que agregaste, mismas que podrás eliminar de ser necesario si marcas el recuadro y seleccionas Eliminar, después elige Siguiente; el sistema te genera un número de folio temporal, sin validez legal; sin embargo, te servirá para poder identificar la promoción. El número de asunto oficial será asignado al momento de que firmas la promoción, por lo que contarás con un plazo de 3 días naturales para concluir y firmar, en caso de no dar cumplimiento, la solicitud será eliminada; Paso 3 Ingresar datos de la promoción captura la siguiente información:
  - Monto de la operación u operaciones objeto de la promoción. En caso de que la operación no tenga monto, deja el campo en cero.
  - Señala todos los hechos y circunstancias relacionados con la promoción y acompaña los documentos e información que soporten tales hechos o circunstancias. En caso de que el espacio sea insuficiente, adjunta un archivo en formato PDF con el resto de la información.
  - Describe las razones del negocio que motivan la operación planteada. En caso de que el espacio sea insuficiente, adjunta un archivo en formato PDF con el resto de la información.
- 6. Elige Siguiente; Paso 4 ingresar datos adicionales selecciona Sí o No a cada una de las situaciones planteadas, revisa la información capturada, y elige Siguiente; Paso 5 seleccionar documentos, activa la(s) casilla(s) correspondiente(s) del listado que te muestre el aplicativo (por ejemplo: Ficha Técnica, Folleto, Diagrama, Documentación Relacionada, etc.) y elige Siguiente; Paso 6 Adjuntar documentos en Tipo de Documento despliega el menú, selecciona el documento (por ejemplo: Ficha Técnica, Folleto, Diagrama, Documentación Relacionada, etc.) y elige Adjuntar; da clic en seleccionar, escoge el documento que acompañará a tu promoción, elige Abrir y en seguida selecciona Adjuntar. El sistema mostrará un aviso, el cual indica que el Documento fue adjuntado correctamente. Para confirmar, elige Ver y después cierra el documento, repite el Paso 6, Adjuntar documentos hasta que subas todos los archivos que sean necesarios, y elige Siguiente; Paso 7 Firmar promoción selecciona Examinar para agregar el Certificado y la Clave privada de tu e.firma (.cer y .key), captura tu Contraseña de clave privada y elige Firmar; En seguida el sistema te va a generar en formato PDF: i) Acuse de recepción de promoción, el cual incluye el Número de Asunto con el cual podrás consultar el estatus de tu solicitud en cualquier momento, ii) Formato solicitud promoción, iii) Acuse de términos y condiciones y iv) Constancia de firmado electrónico de documentos.
- 7. Para salir de tu buzón tributario, elige **Cerrar sesión**.

En caso de que desees enviar documentación adicional, una vez que hayas registrado tu solicitud de autorización o consulta, ingresa a <u>https://wwwmat.sat.gob.mx/tramites/login/01324/incrementa-la-informacion-de-tu-tramite-de-consulta-de-autorizacion-en-linea</u>

- Captura tu RFC, Contraseña, el captcha y selecciona Enviar, o bien, elige e.firma, selecciona Buscar para agregar tu Certificado y la Clave privada (.cer y .key), captura tu Contraseña de clave privada y selecciona Enviar; en el apartado Consultar Asunto, captura el Número de Asunto con el que quedó registrada tu solicitud y elige Buscar, también podrás realizar la búsqueda por Tipo de Asunto o por la Fecha de Recepción de la Promoción (Fecha Inicio y Fecha Fin).
- 2. Para adjuntar documentación, elige la solicitud que deseas atender, en seguida selecciona Consultar Documentos, en Tipo de Documento despliega el menú, selecciona Documentación Relacionada y elige Adjuntar; da clic en seleccionar, escoge el documento que deseas enviar, elige Abrir, y en seguida selecciona Adjuntar. El sistema mostrará un aviso, el cual indica que el Documento fue adjuntado correctamente. Para confirmar, elige Ver y después cierra el documento, repite este paso hasta que hayas adjuntado todos los archivos que sean necesarios; por último, selecciona Examinar para agregar el Certificado y la Clave privada de tu e.firma (.cer y .key), captura tu Contraseña de clave privada y elige Firmar; En seguida el sistema te va a generar en formato PDF: i) Acuse de recepción de promoción y ii) Constancia de firmado electrónico de documentos.
- 3. Para salir de tu buzón tributario, elige Cerrar sesión.

### ¿Qué requisitos debo cumplir?

- 1. Los establecidos en los artículos 18, 18-A y 19 del CFF.
- Tratándose de Dependencias o Entidades de la Administración Pública Federal, Estatal o Municipal, Ciudad de México y sus Alcaldías, centralizada, descentralizada o desconcentrada, así como los organismos constitucionalmente autónomos:
  - Nombramiento o designación de la persona que conforme a la Ley Orgánica, Reglamento Interior, Estatuto Orgánico o similar de la Dependencia o Entidad de que se trate, sea competente o esté facultado para promover ante las autoridades fiscales.

Se considerará que una unidad administrativa está facultada para promover ante las autoridades fiscales, cuando así lo manifieste expresamente la unidad administrativa competente para interpretar la Ley Orgánica, Reglamento Interior, Estatuto Orgánico o similar de que se trate.

• Credencial vigente de la persona competente o facultada, expedida por la Dependencia o Entidad de que se trate.

3. Documentación e información relacionada con el trámite que deseas presentar.

- 4. Tratándose de consultas en las que tengas que definir la tasa aplicable conforme a los artículos 20.-A y 25, fracción III de la Ley del IVA y 20., fracción I de la Ley del IEPS:
  - Formato e-5 pago derechos, en el caso de envío de muestras para dictamen técnico.
- 5. Tratándose de operaciones con residentes en el extranjero o planteadas por dichos residentes, deberás identificar por nombre, razón social o denominación, número de identificación fiscal y domicilio fiscal:
  - A todas las partes relacionadas que puedan resultar involucradas con motivo de la respuesta a la solicitud de consulta o autorización de que se trate. Deberás manifestar también para estos efectos, el país o jurisdicción donde dichas partes relacionadas tengan su residencia fiscal.
  - La entidad o figura extranjera de la que sean inmediatamente subsidiarias, definidas en términos de las normas de información financiera.
  - La entidad o figura extranjera controladora de último nivel del grupo multinacional de la persona moral que solicite la consulta o autorización de que se trate.
- 6. Tratándose de solicitudes de consultas o autorizaciones en materia de establecimiento permanente, deberás identificar por nombre, razón social o denominación, número de identificación fiscal y dirección:
  - A la oficina central del residente en el extranjero, así como el país o jurisdicción donde tenga su residencia fiscal.
  - En su caso, a la entidad o figura extranjera de la que sean inmediatamente subsidiarias, definidas en términos de las normas de información financiera.
    - En su caso, a la entidad o figura extranjera controladora de último nivel del grupo multinacional.

#### ¿Con qué condiciones debo cumplir?

- Contar con Contraseña.
- Contar con e.firma.
- Contar con buzón tributario activo.

| SEGUIMI                                                                                                    | ENTO Y RESOLUCIÓ                                                                                                    | N DEL TRÁMITE O                                                                                                    | SERVICIO                                                                       |  |
|----------------------------------------------------------------------------------------------------|----------------------------------------------------------------------------------------------------|----------------------------------------------------------------------------------------------------|--------------------------------------------------------------------------------|--|
| ¿Cómo puedo dar seguimiento al tr                                                                                                    | ámite o servicio?                                                                                                    | El SAT llevará a:<br>para emitir la re                                                                                                    | cabo alguna inspección o verificación<br>esolución de este trámite o servicio? |  |
| <ul> <li>Ingresa al Portal del SA<br/><u>https://wwwmat.sat.gob.mx/tramite</u><br/><u>menta-la-informacion-de-tu-tramite</u><br/><u>autorizacion-en-linea</u></li> <li>Captura tu RFC, Contraseña, el ce<br/>Enviar, o bien, elige e.firma, sele<br/>agregar tu Certificado y la Clave p<br/>captura tu Contraseña de clave p<br/>Enviar; en el apartado Consultar<br/>Número de Asunto con el que<br/>solicitud y elige Buscar, también<br/>búsqueda por Tipo de Asunto<br/>Recepción de la Promoción (Fecha)</li> <li>El sistema te mostrará el resultado<br/>la última columna del lado de<br/>Asunto), podrás visualizar el estatu</li> <li>Una vez que la autoridad resu<br/>consulta o de autorización, recibi<br/>medios de contacto que hayas re-<br/>tributario (mensaje de texto o co<br/>donde se te indicará que tien<br/>pendiente</li> </ul> | AT, en la liga:<br><u>as/login/01324/incre</u><br><u>aptcha y selecciona</u><br><u>aptcha y selecciona</u><br><u>aptcha y selecciona</u><br><u>aprivada (.cer y .key)</u> ,<br>privada y selecciona<br><b>r Asunto</b> , captura el<br>quedó registrada tu<br>n podrás realizar la<br>o por la Fecha de<br>a Inicio y Fecha Fin).<br>o de la búsqueda, en<br>erecho (Estado del<br>us de tu solicitud.<br>uelva tu trámite de<br>irás un aviso en los<br>gistrado en el buzón<br>preo electrónico) en<br>es una notificación | No.                                                                                                    |                                                                                |  |
| pendiente.                                                                                                    | Pasalusián dol t                                                                                                    | rómito o convicio                                                                                                    |                                                                                |  |
| La resolución se te notificará a través de<br>Pudiendo emitirse alguno de los siguient<br>• De requerimiento de información,<br>• De confirmación de criterio o su ne                                                                                                    | buzón tributario.<br>es oficios:<br>egativa,                                                                                                    |                                                                                                    |                                                                                |  |
| De autorización o su negativa, o                                                                                                    |                                                                                                    |                                                                                                    |                                                                                |  |
| <ul> <li>De orientación jundica.</li> <li>En caso de estar amparado contra el uso</li> </ul>                                                                                                    | o de dicho buzón, la n                                                                                                    | otificación se realiza                                                                                                    | rá de forma personal                                                           |  |
| Transcurrido el plazo para que la autorid                                                                                                    | ad emita la resolución                                                                                                    | correspondiente, er                                                                                                    | n su caso, aplicará la negativa ficta.                                         |  |
| Plazo máximo para que el SAT                                                                                                    | Plazo máximo p                                                                                                    | ara que el SAT                                                                                                    | Plazo máximo para cumplir con la                                               |  |
|                                                                                                    | En cualquiar momo                                                                                                    |                                                                                                    |                                                                                |  |
| 5 116565.                                                                                                    | presente un desistim                                                                                                    | iento.                                                                                                    | To dias.                                                                       |  |
| و Qué documento obtengo al final:<br>servicio?                                                                                                    | izar el trámite o                                                                                                    | ¿Cuál es la                                                                                                    | a vigencia del trámite o servicio?                                             |  |
| Oficio de resolución.                                                                                                    |                                                                                                    | <ul> <li>Tratándose de consultas, estará vigente en tanto no se modifiquen las disposiciones fiscales o los criterios de interpretación que sustentaron el sentido de la resolución.</li> <li>En el caso de autorizaciones, la vigencia será por el ejercicio fiscal en que se otorgue o en el ejercicio inmediato anterior, cuando la resolución se hubiere solicitado y esta se otorgue en los 3 meses siguientes al cierre del mismo.</li> <li>Tratándose de consultas sobre situaciones concretas que aún no se han realizado, la resolución estará vigente en el ejercicio fiscal en el que la formulaste y hasta dentro de los 3 meses posteriores a dicho ejercicio, siempre que se trate del mismo supuesto jurídico, sujetos y materia sobre la que versaste la consulta y no se modifiquen las disposiciones fiscales</li> </ul> |                                                                                |  |

|     | CANALES DE ATENCIÓN                                                                                                    |                                                                                                    |  |  |  |  |
|-----|----------------------------------------------------------------------------------------------------|----------------------------------------------------------------------------------------------------|--|--|--|--|
|     | Consultas y dudas                                                                                                    | Quejas y denuncias                                                                                                    |  |  |  |  |
| •   | MarcaSAT de lunes a viernes de 09:00 a 18:00 hrs.,<br>excepto días inhábiles:Quejas y<br>país 55 86<br>885 22 22Atención telefónica: desde cualquier parte del país 55<br>627 22 728, opción 3 Orientación fiscal y para el<br>exterior del país (+52) 55 627 22 728Correo ele<br>En<br>https://chat.sat.gob.mxVía Chat: https://chat.sat.gob.mx<br>Atención personal en las Oficinas del SAT ubicadas en<br>diversas ciudades del país, como se establece en la<br>siguienteTeléfonos<br>MarcaSAT                                                                                                    | Denuncias SAT, desde cualquier parte del<br>35 22 222 y para el exterior del país (+52) 55<br>22 (quejas y denuncias).<br>ectrónico: <u>denuncias@sat.gob.mx</u><br>el Portal del SAT:<br><u>w.sat.gob.mx/portal/public/tramites/quejas-o-</u><br>rojos ubicados en las oficinas del SAT.<br>T 55 627 22 728 opción 8. |  |  |  |  |
|     | https://www.sat.gob.mx/portal/public/directorio<br>Los días y horarios siguientes: lunes a jueves de 09:00<br>a 16:00 hrs. y viernes de 08:30 a 15:00 hrs., excepto<br>días inhábiles.                                                                                                    |                                                                                                    |  |  |  |  |
|     | Información adicional                                                                                                    |                                                                                                    |  |  |  |  |
| •   | por las unidades administrativas adscritas a la AGGC y la AGH, cuano<br>entidades competencia de dichas Administraciones Generales, según cor                                                                                                    | es a que se refiere esta ficha seran resueitas<br>do se integren en su totalidad por sujetos o<br>responda.                                                                                                    |  |  |  |  |
| •   | <ul> <li>Para efectos de las consultas sobre la interpretación o aplicación o situaciones concretas que aún no se han realizado, no será aplicable r refiere el segundo párrafo de la regla 2.1.45.</li> <li>El SAT no estará obligado a aplicar los criterios contenidos en la cor situaciones concretas que aún no se han realizado, ni a publicar el extrac que hayan sido resueltas conforme a la regla 2.1.45.</li> </ul>                                                                                                    | de disposiciones fiscales relacionadas con<br>respecto de los sujetos y materias a que se<br>ntestación a las consultas relacionadas con<br>to de las resoluciones favorables a consultas                                                                                                    |  |  |  |  |
| •   | La documentación e información deberás digitalizarla en formato PDF y e<br>Si el tamaño del archivo es mayor, deberás ajustarlo o dividirlo en va                                                                                                    | evitar que cada archivo exceda de los 4 MB.<br>rios archivos que cumplan con el tamaño y                                                                                                    |  |  |  |  |
| •   | <ul> <li>especificaciones señaladas.</li> <li>Evita adjuntar archivos con el mismo nombre o con hojas en blanco.<br/>Tratándose de consultas en las que se tenga que definir la tasa aplicable y exención del impuesto conforme a los artículos 20A y 25, fracción III de la Ley del IVA y 20., fracción I de la Ley del IEPS, realizarás lo siguiente:</li> <li>Presenta tu promoción en términos de esta ficha de trámite y obtén tu acuse de recepción de promoción con número de asunto.</li> <li>Realiza el pago de derechos para el envío de muestras para dictamen técnico, utilizando el Formato e-5 pago de derechos, el cual podrás obtener en la siguiente dirección electrónica:<br/>https://wwwmat.sat.gob.mx/cs/Satellite?blobcol=urldata&amp;blobkey=id&amp;blobtable=MungoBlobs&amp;blobwhere=14611<br/>76417468&amp;ssbinary=true Envía por mensajería, paquetería o entrega directamente en la Dirección General Jurídica de Aduanas adscrita a la Agencia Nacional de Aduanas de México (Laboratorio Central de Aduanas, ubicado en Calzada Legaria No. 608, Planta Baja, Colonia Irrigación, C.P. 11500, Alcaldía Miguel Hidalgo, Ciudad de México) lo siguiente:</li> <li>Muestra del producto, información técnica, comercial y demás elementos que permitan identificar el uso o destino de las mercancías (catálogos, fichas técnicas, etiquetas).</li> <li>Acuse de recepción de promoción con número de asunto.</li> </ul> |                                                                                                    |  |  |  |  |
|     | Cona vez que nayas entregado las muestras y demas documentación, enviaras en formato PDF el acuse de recibido de la entrega de dichas muestras a la autoridad que atenderá tu consulta, ingresando a la siguiente dirección electrónica: <u>https://wwwmat.sat.gob.mx/tramites/login/01324/incrementa-la-informacion-de-tu-tramite-de-consulta-de-autorizacion-en-linea</u> y llevarás a cabo los pasos señalados del numeral 1 a 4 de la sección ¿Qué tengo que hacer para realizar el trámite? En caso de que desees enviar documentación adicional, una vez que havas registrado tu solicitud de autorización o consulta                                                                                                    |                                                                                                    |  |  |  |  |
| •   | Para los efectos de esta ficha de trámite, se considerará controladora de<br>entidad o figura jurídica que no sea subsidiaria de otra empresa y que s<br>revelar estados financieros consolidados en los términos de las normas d                                                                                                    | último nivel del grupo multinacional a aquella<br>e encuentre obligada a elaborar, presentar y<br>le información financiera.                                                                                                    |  |  |  |  |
| •   | Para los efectos de esta ficha de trámite, cuando se utiliza el término par<br>el artículo 179 de la Ley del ISR.                                                                                                    | rtes relacionadas se refiere a las definidas en                                                                                                    |  |  |  |  |
| Sep | e podra analizar conjuntamente con la Administración Desconcentrada Jurídic<br>fiscal o con la ACNII de la AGJ, o en su caso, con la ACAJNGC y la A<br>AGH, según corresponda a su competencia, la información y documen<br>consideración de la unidad administrativa que corresponda, previamen<br>necesario identificar a los promoventes o a sus partes relacionadas.<br>La información decumentación vío evidencia que consustra en idiante<br>la información decumentación vío evidencia que consustra en idiante                                                                                                    | ca que corresponda de acuerdo a tu domicilio<br>(CAJNI de la AGGC o con la ACAJNH de la<br>ntación del trámite que pretendas someter a<br>te a tu presentación, sin que para ello sea                                                                                                    |  |  |  |  |
| •   | La información, documentación y/o evidencia que se encuentre en idioma<br>su respectiva traducción al español realizada por personas que puede<br>órganos del Poder Judicial de la Federación, o bien, de los Poderes J<br>México.                                                                                                    | a distinto al espanol, debera presentarse con<br>en fungir como peritos traductores ante los<br>ludiciales de los Estados y de la Ciudad de                                                                                                    |  |  |  |  |
|     | Fundamento jurídico                                                                                                    |                                                                                                    |  |  |  |  |

Artículos 17-K, 18, 18-A, 19, 33, 34, 36-Bis y 37, primer párrafo del CFF; 20.-A y 25 de la LIVA; 20. de la LIEPS; Reglas 2.1.25., 2.1.40., 2.1.45., y 4.4.4. de la RMF.

|                                                                                         |                                                                                                    |                          |                                        | 187/CFF Solicitu                               | ud de Reintegro.                                          |              |                             |        |  |
|-----------------------------------------------------------------------------------------|----------------------------------------------------------------------------------------------------|--------------------------|----------------------------------------|------------------------------------------------|-----------------------------------------------------------|--------------|-----------------------------|--------|--|
| Trám                                                                                    | ite                                                                                                    | •                        |                                        | Descripción del                                | I trámite o servicio Monto                                |              |                             |        |  |
| Serv                                                                                    | Servicio O Solicita el reintegro, si consideras o<br>al crédito fiscal adeudado o cuano<br>haber realizado un doble cobro de c |                          |                                        | gro, si consideras que                         | ras que la transferencia realizada es superior 🌒 Gratuito |              |                             |        |  |
|                                                                                         |                                                                                                    |                          |                                        | adeudado o cuando<br>ın doble cobro de créo    | la transferencia en exceso deriva por<br>ditos fiscales.  | 0            | Pago<br>derechos<br>Costo:  | de     |  |
|                                                                                         | ¿Qι                                                                                                    | lién puede               | solicitar el trámit                    | e o servicio?                                  | Cuándo se prese:                                          | nta?         |                             |        |  |
| •                                                                                       | Pers                                                                                                    | onas físicas             | S.                                     |                                                | Cuando lo requieras.                                      |              |                             |        |  |
| •                                                                                       | Pers                                                                                                    | onas moral               | es.                                    | 1                                              |                                                           |              |                             |        |  |
|                                                                                         | ¿Dón                                                                                                    | de puedo p               | presentarlo?                           | • En forma pres                                | sencial:                                                  |              |                             |        |  |
|                                                                                         |                                                                                                    |                          |                                        | En las Oficinas de F                           | Recaudación del SAT ubicadas en los d                     | omicil       | ios señalado                | os en  |  |
|                                                                                         |                                                                                                    |                          |                                        | la siguiente liga: <u>http</u>                 | s://www.sat.gob.mx/portal/public/directo                  | <u>rio</u>   |                             |        |  |
|                                                                                         |                                                                                                    |                          |                                        | Los días y horarios :<br>de partes de Recauc   | siguientes: lunes a viernes de 8:00 a 14<br>Jación        | :30 h        | rs. en la Ofic              | cialía |  |
|                                                                                         |                                                                                                    |                          |                                        | • En el Portal d                               |                                                           |              |                             |        |  |
|                                                                                         |                                                                                                    |                          |                                        | Ingresar en la siguie                          | nte liga: www.sat.gob.mx                                  |              |                             |        |  |
|                                                                                         |                                                                                                    |                          | INFORMA                                |                                                | ZAR EL TRÁMITE O SERVICIO                                 |              |                             |        |  |
|                                                                                         |                                                                                                    |                          | i Qué te                               | ngo que hacer para l                           | realizar el trámite o servicio?                           |              |                             |        |  |
| Enfo                                                                                    |                                                                                                    | reconciel                |                                        | ngo que nucer para l                           |                                                           |              |                             |        |  |
| 1                                                                                       | Acud                                                                                                    | le a las Ofic            | Sinas del SAT indic                    | adas en el anartado a                          | Dónde puedo presentarlo?                                  |              |                             |        |  |
| 2                                                                                       | Entre                                                                                                    | ega la infor             | mación que se me                       | enciona en el apartado                         | o ¿Qué requisitos debo cumplir? al a                      | sesor        | aue atende                  | erá el |  |
|                                                                                         | trámi                                                                                                    | ite.                     |                                        | ·····                                          |                                                           |              | 1                           |        |  |
| 3.                                                                                      | En u                                                                                                    | ın plazo m               | aximo de 20 días                       | s, la autoridad podrá                          | requerirte información adicional, cont                    | arás (       | con 3 días                  | para   |  |
|                                                                                         | entre                                                                                                    | egarla, si e             | xcedes ese plazo                       | se tendrá por no pr                            | esentada, sin perjuicio de que puedas                     | prese        | entar tu soli               | citud  |  |
|                                                                                         | nuev                                                                                                    | amente der               | ntro del plazo estal                   | blecido en el apartado                         | > ¿Cuándo se presenta?                                    | 1            |                             |        |  |
| 4.                                                                                      | La ai                                                                                                    | utoridad co<br>isitos    | ntara con un plazo                     | maximo de 20 dias                              | para resolver, a partir de que cumpliste                  | con la       | a totalidad di              | e los  |  |
| En el                                                                                   | Porta                                                                                                    | al del SAT:              |                                        |                                                |                                                           |              |                             |        |  |
| 1.                                                                                      | Ingre                                                                                                    | esa al portal            | l del SAT, en la liga                  | a del apartado ¿Dónd                           | le puedo presentarlo?, da clic en Trám                    | ites y       | servicios /                 | Más    |  |
|                                                                                         | trám                                                                                                    | ites y serv              | icios / Herramien                      | tas de cumplimiento                            | / Presenta tu aclaración, orientación,<br>l Caminia       | serv         | icio o solici               | tud /  |  |
| 2                                                                                       | Regi                                                                                                    | stro de aci              | aración / Pasos a                      | i seguir / 1. Ingresa a                        | il Servicio.                                              |              |                             |        |  |
| 2.                                                                                      | Sele                                                                                                    | cciona del r             | y Contrasena, y u<br>menú la onción de | Servicios por Interne                          | et / Aclaraciones / Solicitud                             |              |                             |        |  |
| 4.                                                                                      | Llena                                                                                                    | a el formula             | rio que se muestra                     | en la pantalla, confor                         | rme a lo siguiente:                                       |              |                             |        |  |
|                                                                                         | En e                                                                                                    | el apartado              | Descripción del S                      | Servicio en la pestañ                          | ia Trámite, selecciona: la etiqueta <b>187</b>            | /CFF         | SOLICITUD                   | ) DE   |  |
|                                                                                         | REIN                                                                                                    | ITEGRO er                | n *Asunto: Solicitu                    | d de reintegro; en <b>De</b>                   | scripción: Solicitud de reintegro por tra                 | ansfer       | encia de for                | ndos;  |  |
|                                                                                         | en A                                                                                                    | djuntar Ar               | chivo: Elige Exar                      | ninar y selecciona lo<br>ñolodos on ol oportad | s archivos en formato PDF que contie                      | nen lo       | os document                 | ios o  |  |
|                                                                                         | Envi                                                                                                    | nacion que<br>ar. se den | erará el acuse de                      | rialados en el apartad<br>e recepción que cont | tiene el número de folio del trámite co                   | on el        | argar, select<br>aue puedes | s dar  |  |
|                                                                                         | segu                                                                                                    | imiento a tu             | u solicitud, impríme                   | ela o guárdala.                                |                                                           |              |                             |        |  |
| 5. Con el número de folio, revisa tu solicitud en un plazo de 20 días para verificar si |                                                                                                    |                          |                                        | plazo de 20 días para verificar si te          | solicita                                                  | aron informa | ación                       |        |  |
| adicional, en caso de ser así, contarás con 10 días                                     |                                                                                                    |                          | aso de ser así, o<br>son consulta la l | s para entregarla, si excedes ese pla          | ZO, SO                                                    | e tendrá po  | or no                       |        |  |
|                                                                                         | aparl                                                                                                    | tado ¿Dóno               | de puedo present                       | arlo? de acuerdo co                            | n los siguientes pasos:                                   |              | <b>AI</b> , en la liga      |        |  |
|                                                                                         | •                                                                                                    | Da clic er               | Trámites y serv                        | icios / Más trámites                           | y servicios / Herramientas de cumpl                       | imien        | to / Present                | ta tu  |  |
|                                                                                         |                                                                                                    | aclaració<br>Servicio    | n, orientación, se                     | ervicio o solicitud / (                        | Consulta tus aclaraciones / Pasos a                       | segui        | ir / 1. Ingres              | sa al  |  |
|                                                                                         | •                                                                                                    | Captura tu               | u RFC, Contraseña                      | a y elige <b>Iniciar sesió</b> i               | n.                                                        |              |                             |        |  |
|                                                                                         | •                                                                                                    | Seleccion                | a la opción de <b>Ser</b>              | vicios por Internet / /                        | Aclaraciones / Consulta.                                  |              |                             |        |  |
|                                                                                         | •                                                                                                    | Captura e                | I Número de Folio                      | del trámite y consulta                         | la solución otorgada a tu solicitud.                      |              |                             |        |  |

#### ¿Qué requisitos debo cumplir?

#### En forma presencial:

1

- Escrito libre de la solicitud firmada y en dos tantos, en el que señales:
- El nombre del contribuyente, la denominación o razón social y el domicilio fiscal.
- Registro Federal de Contribuyentes.
- Administración Desconcentrada de Recaudación a la que te diriges y el propósito de la promoción en la que solicites el reintegro y justifiques dicha petición.
- Dirección de correo electrónico para recibir notificaciones.
- Importe solicitado a reintegrar.
- 2. Estado de cuenta bancaria del postor ganador, con antigüedad no mayor a tres meses, y de no contar con él, carta membretada de la institución de crédito que contenga la siguiente información:
  - Nombre de la institución de crédito.
  - Número de sucursal.
  - Clabe Interbancaria (CLABE).
  - Clave en el RFC a 13 posiciones para persona física o 12 posiciones para las personas morales, si se trata de contribuyentes. En caso de no contribuyentes, el RFC, deberá cubrir las 13 posiciones, por ello es necesario solicitar a la institución de crédito agregar tres ceros al final de dicho campo.
  - Nombre, denominación o razón social del titular de la cuenta.
  - Domicilio del titular de la cuenta, donde se aprecie calle, número, (interior y/o exterior), Colonia, municipio, entidad federativa y código postal.
  - Número de Plaza (cuatro dígitos).
  - Número de cuenta bancaria.
- Identificación oficial, cualquiera de las señaladas en el Apartado I. Definiciones; punto 1.2. Identificaciones oficiales, comprobantes de domicilio e Instrumentos para acreditar la representación, inciso A) Identificación oficial, del presente Anexo, copia simple y original para cotejo.

### En caso de ser representante legal:

- 4. Instrumento para acreditar la representación (copia certificada y copia simple para cotejo) o carta poder firmada ante dos testigos y ratificadas las firmas ante las autoridades fiscales o fedatario público (original y copia simple para cotejo).
- 5. Identificación oficial de conformidad con lo señalado en el numeral 3.
- Instrumento para acreditar que se haya designado el representante legal para efectos fiscales, en caso de residentes en el extranjero o de extranjeros residentes en México (copia certificada y copia simple para cotejo).
   \*Para mayor referencia, consultar en el Apartado I. Definiciones; punto 1.2. Identificaciones oficiales, comprobantes de domicilio e Instrumentos para acreditar la representación, del presente Anexo.

### En el Portal del SAT:

Deberá adjuntar en formato .pdf, la documentación indicada en los numerales 1, 2 y 3 del apartado En forma presencial.

### ¿Con qué condiciones debo cumplir?

Contar con Contraseña.

### SEGUIMIENTO Y RESOLUCIÓN DEL TRÁMITE O SERVICIO

| ¿Cómo puedo dar seguimiento al trámite o servicio?                                                                                                    | ¿El SAT llevará a cabo alguna inspección o verificación<br>para emitir la resolución de este trámite o servicio? |
|----------------------------------------------------------------------------------------------------|----------------------------------------------------------------------------------------------------|
| En forma presencial:                                                                                                    | No.                                                                                                    |
| En la oficina del SAT donde realizaste tu trámite, con el acuse de recibo de tu escrito libre.                                                                                                    |                                                                                                    |
| En el Portal del SAT:                                                                                                    |                                                                                                    |
| <ul> <li>Ingresa a través de la liga del apartado ¿Dónde<br/>puedo presentarlo?, da clic en Trámites y servicios<br/>/ Más trámites y servicios / Herramientas de<br/>cumplimiento / Presenta tu aclaración, orientación,<br/>servicio o solicitud / Consulta tus aclaraciones /<br/>Pasos a seguir / 1. Ingresa al Servicio.</li> </ul> |                                                                                                    |
| • Captura tu RFC, Contraseña y elige Iniciar sesión.                                                                                                    |                                                                                                    |
| <ul> <li>Selecciona la opción de Servicios por Internet /<br/>Aclaraciones / Consulta, ingresa el número de folio<br/>del trámite y consulta tu solicitud.</li> </ul>                                                                                                    |                                                                                                    |

|                                                                                                    | Resolución del t                   | rámite o servicio                                                                                                    |                                                                                                    |  |  |
|----------------------------------------------------------------------------------------------------|------------------------------------|----------------------------------------------------------------------------------------------------|----------------------------------------------------------------------------------------------------|--|--|
| Si cumples con los requisitos, la autoridad ante la cual presentaste tu solicitud, emitirá resolución de autorización, en caso contrario, esta será de rechazo e indicará el motivo del mismo, en cualquier caso, la resolución será notificada de conformidad con el artículo 134 del CFF.                                                                                                    |                                    |                                                                                                    |                                                                                                    |  |  |
| Plazo máximo para que el SAT<br>resuelva el trámite o servicio                                                                                                    | Plazo máximo p<br>solicite informa | ara que el SAT<br>ción adicional                                                                                                    | Plazo máximo para cumplir con la<br>información solicitada                                                                                                    |  |  |
| 20 días a partir de que cumpla con los requisitos.                                                                                                    | 20 días.                           |                                                                                                    | 10 días.                                                                                                    |  |  |
| Qué documento obtengo al final<br>servicio?                                                                                                    | izar el trámite o                  | ¿Cuál es la                                                                                                    | a vigencia del trámite o servicio?                                                                                                    |  |  |
| <ul> <li>En forma presencial:</li> <li>Acuse de recibo.</li> <li>Resolución de autorización o recha</li> <li>En el Portal del SAT:</li> <li>Folio de atención.</li> <li>Resolución de autorización o recha</li> </ul>                                                                                                    | azo.<br>azo.                       | Indefinida.                                                                                                    |                                                                                                    |  |  |
| CANALES DE ATENCIÓN                                                                                                    |                                    |                                                                                                    |                                                                                                    |  |  |
| Consultas y dudas                                                                                                    | ;                                  |                                                                                                    | Quejas y denuncias                                                                                                    |  |  |
| <ul> <li>Consultas y dudas</li> <li>MarcaSAT de lunes a viernes de 09:00 a 18:00 hrs., excepto días inhábiles:<br/>Atención telefónica: desde cualquier parte del país 55 627 22 728 y para el exterior del país (+52) 55 627 22 728<br/>Vía Chat: <u>https://chat.sat.gob.mx</u></li> <li>Atención personal en las Oficinas del SAT ubicadas en diversas ciudades del país, como se establece en la siguiente liga:<br/><u>https://www.sat.gob.mx/portal/public/directorio</u><br/>Los días y horarios siguientes: lunes a jueves de 09:00<br/>a 16:00 hrs. y viernes de 08:30 a 15:00 hrs., excepto</li> </ul> |                                    | <ul> <li>Quejas y Depaís 55 885<br/>885 22 222 (</li> <li>Correo electri</li> <li>En el Portal on<br/><u>https://www.sigenuncias</u></li> <li>Teléfonos roji</li> <li>MarcaSAT 5</li> </ul> | enuncias SAT, desde cualquier parte del<br>22 222 y para el exterior del país (+52) 55<br>quejas y denuncias).<br>rónico: <u>denuncias@sat.gob.mx</u><br>del SAT:<br><u>sat.gob.mx/portal/public/tramites/quejas-o-</u><br>ios ubicados en las oficinas del SAT.<br>5 627 22 728 opción 8. |  |  |
|                                                                                                    | Informació                         | n adicional                                                                                                    |                                                                                                    |  |  |
| No aplica.                                                                                                    |                                    |                                                                                                    |                                                                                                    |  |  |
| Fundamento jurídico                                                                                                    |                                    |                                                                                                    |                                                                                                    |  |  |
| Artículos 18, 134 y 156-Ter del CFF.                                                                                                    |                                    |                                                                                                    |                                                                                                    |  |  |

|                                                                                                    | 188/CFF Aviso para eximir de la responsabilidad solidaria. |                  |                                                                                 |                                                                               |                                |                            |    |  |
|----------------------------------------------------------------------------------------------------|------------------------------------------------------------|------------------|---------------------------------------------------------------------------------|-------------------------------------------------------------------------------|--------------------------------|----------------------------|----|--|
| Trámite                                                                                                    | •                                                          |                  | Descripción del trámite o servicio                                              |                                                                               |                                |                            |    |  |
| Servicio                                                                                                    | 0                                                          | Presenta este av | iso para eximir de la r                                                         | esponsabilidad solidaria.                                                     | ٠                              | Gratuito                   |    |  |
|                                                                                                    |                                                            |                  |                                                                                 |                                                                               | 0                              | Pago<br>derechos<br>Costo: | de |  |
| ¿Quién puede solicitar el trámite o servicio?                                                                                                    |                                                            |                  | e o servicio?                                                                   | ¿Cuándo se presenta?                                                          |                                |                            |    |  |
| Las personas físicas y morales a quienes los residentes en<br>el extranjero les presten servicios personales subordinados o<br>independientes que sean cubiertos por residentes en el<br>extranjero. |                                                            |                  | Dentro de los quince días siguientes<br>residente en el extranjero comience a p | a aq<br>presta                                                                | uel en el qu<br>r sus servicio | e el<br>os.                |    |  |
| ¿Dón                                                                                                    | de puedo p                                                 | resentarlo?      | En el Portal del SA<br>https://www.sat.gob.                                     | <b>F</b> , a través de <b>Mi portal</b> :<br>mx/portal/public/tramites/avisos |                                |                            |    |  |

### INFORMACIÓN PARA REALIZAR EL TRÁMITE O SERVICIO

#### ¿Qué tengo que hacer para realizar el trámite o servicio?

- 1. Ingresa al Portal del SAT en la liga mencionada en el apartado ¿Dónde puedo presentarlo?
- 2. Dirígete a la opción Avisos y selecciona la opción Aviso para eximir la responsabilidad solidaria.
- 3. En el apartado Pasos a seguir ingresa a Mi portal, con tu RFC y Contraseña, seguido de Iniciar sesión.
- 4. Elige las opciones Servicios por Internet / Servicio o Solicitudes / Solicitud
- 5. Llena el formulario **Servicio de Aviso** conforme a lo siguiente:

En el apartado **Descripción del Servicio**, en la pestaña **Trámite** selecciona **188/CFF EXIMIR RESP SOLIDARIA**; en **Dirigido a:** ACPPFGC del SAT, en **\*Asunto:** Aviso para eximir de la responsabilidad solidaria, en **Descripción:** expón brevemente de lo que trata la solicitud que se está realizando; adjunta los documentos escaneados señalados en el apartado ¿Qué requisitos debo cumplir?, para ello elige Examinar, selecciona el documento digitalizado en formato PDF y elige Cargar.

6. Oprime el botón de **Enviar**; en automático se originará tu solicitud con el número de folio del trámite de atención y obtén tu acuse de recibo.

### ¿Qué requisitos debo cumplir?

Archivo digitalizado que contenga un escrito libre acompañado de lo siguiente:

- 1. Nombre, denominación o razón social y domicilio del residente en el extranjero que les presta los servicios.
- 2. Manifestación bajo protesta de decir verdad en donde señalen que desconocen el monto de las percepciones pagadas a dicho residente en el extranjero.
- 3. Constancia firmada por el residente en el extranjero en la que manifieste que conoce su responsabilidad de realizar el pago del impuesto que derive de la percepción de dichos ingresos.
- 4. Instrumento para acreditar la personalidad de la/el representante legal o carta poder firmada ante dos testigos y ratificadas las firmas ante las autoridades fiscales o fedatario público.

\*Para mayor referencia, consultar en el Apartado I. Definiciones; punto 1.2. Identificaciones oficiales, comprobantes de domicilio e Instrumentos para acreditar la representación, inciso C) Instrumentos para acreditar la representación, del presente Anexo.

5. Identificación oficial, cualquiera de las señaladas en el Apartado I. Definiciones; punto 1.2. Identificaciones oficiales, comprobantes de domicilio e Instrumentos para acreditar la representación, inciso A) Identificación oficial, del presente Anexo.

¿Con qué condiciones debo cumplir?

Contar con Contraseña.

### SEGUIMIENTO Y RESOLUCIÓN DEL TRÁMITE O SERVICIO

| ¿Cómo puedo dar seguimiento al trámite o servicio?                                                                                     |                                                                | ¿El SAT llevará a cabo alguna inspección o verificación<br>para emitir la resolución de este trámite o servicio? |                                                            |  |  |  |
|----------------------------------------------------------------------------------------------------|----------------------------------------------------------------|----------------------------------------------------------------------------------------------------|------------------------------------------------------------|--|--|--|
| Trámite inmediato.                                                                                                    |                                                                | No.                                                                                                    |                                                            |  |  |  |
| Resolución del trámite o servicio                                                                                                    |                                                                |                                                                                                    |                                                            |  |  |  |
| La autoridad validará la información presentada y en caso de cumplir con los requisitos solicitados se tendrá por presentado el Aviso. |                                                                |                                                                                                    |                                                            |  |  |  |
| Plazo máximo para que el SAT<br>resuelva el trámite o servicio                                                                         | Plazo máximo para que el SAT<br>solicite información adicional |                                                                                                    | Plazo máximo para cumplir con la<br>información solicitada |  |  |  |
| Trámite inmediato.                                                                                                    | No aplica.                                                     |                                                                                                    | No aplica.                                                 |  |  |  |
| ¿Qué documento obtengo al finalizar el trámite o<br>servicio?                                                                          |                                                                | ¿Cuál es la vigencia del trámite o servicio?                                                                     |                                                            |  |  |  |
| Acuse de recibo.                                                                                                    |                                                                | Indefinida.                                                                                                    |                                                            |  |  |  |

| CANALES DE ATENCIÓN                                                                                                    |                                                                                                    |  |  |  |  |  |
|----------------------------------------------------------------------------------------------------|----------------------------------------------------------------------------------------------------|--|--|--|--|--|
| Consultas y dudas                                                                                                    | Quejas y denuncias                                                                                                    |  |  |  |  |  |
| <ul> <li>MarcaSAT de lunes a viernes de 09:00 a 18:00 hrs.,<br/>excepto días inhábiles:<br/>Atención telefónica: desde cualquier parte del país 55<br/>627 22 728 y para el exterior del país (+52) 55 627 22<br/>728<br/>Vía Chat: <u>https://chat.sat.gob.mx</u></li> </ul> | <ul> <li>Quejas y Denuncias SAT, desde cualquier parte del país 55 885 22 222 y para el exterior del país (+52) 55 885 22 222 (quejas y denuncias).</li> <li>Correo electrónico: <u>denuncias@sat.gob.mx</u></li> <li>En el Portal del SAT:<br/><u>https://www.sat.gob.mx/portal/public/tramites/quejas-o-</u><br/>denuncias</li> </ul> |  |  |  |  |  |
|                                                                                                    | <ul> <li>Teléfonos rojos ubicados en las oficinas del SAT.</li> <li>MarcaSAT 55 627 22 728 opción 8.</li> </ul>                                                                                                    |  |  |  |  |  |
| Información adicional                                                                                                    |                                                                                                    |  |  |  |  |  |
| No aplica.                                                                                                    |                                                                                                    |  |  |  |  |  |

Fundamento jurídico

------

Artículos 26 del CFF; 21 RCFF; Regla 2.1.22. de la RMF.

| 190/CFF Solicitud de registro como usuario de e.firma portable.                                                                                                    |                                                                                                    |                                                                                                    |                                         |                                                                                                  |                                 |  |  |
|----------------------------------------------------------------------------------------------------|----------------------------------------------------------------------------------------------------|----------------------------------------------------------------------------------------------------|-----------------------------------------|--------------------------------------------------------------------------------------------------|---------------------------------|--|--|
| Trámite ●<br>Servicio ◯                                                                                                    |                                                                                                    |                                                                                                    | Descripción del trámite o servicio      |                                                                                                  |                                 |  |  |
|                                                                                                    |                                                                                                    | Permite autentic                                                                                                    | arte en las aplicacion                  | es del Portal del SAT, que utilicen este                                                         | Gratuito                        |  |  |
|                                                                                                    |                                                                                                    | mecanismo, así<br>desde cualquier                                                                                                    | como autorizar trámito parte del mundo. | es con tu Contraseña y clave dinámica                                                            | O Pago de<br>derechos<br>Costo: |  |  |
| ¿Quién puede solicitar el trámite o servicio?                                                                                                    |                                                                                                    | te o servicio?                                                                                                    | ¿Cuándo se presenta?                    |                                                                                                  |                                 |  |  |
| Personas físicas.                                                                                                    |                                                                                                    |                                                                                                    |                                         | Cuando requieras presentar algún trámite o servicio del SAT<br>a través de un dispositivo móvil. |                                 |  |  |
| ¿Dónde puedo presentarlo? En e                                                                                                    |                                                                                                    |                                                                                                    | En el Portal del SA                     | T:                                                                                               |                                 |  |  |
|                                                                                                    |                                                                                                    |                                                                                                    | www.sat.gob.mx                          |                                                                                                  |                                 |  |  |
|                                                                                                    |                                                                                                    | INFORM                                                                                                    | ACIÓN PARA REALIZ                       | ZAR EL TRÁMITE O SERVICIO                                                                        |                                 |  |  |
|                                                                                                    |                                                                                                    | Qué tو:                                                                                                    | engo que hacer para                     | realizar el trámite o servicio?                                                                  |                                 |  |  |
| 1. Ingresa a <u>www.sat.gob.mx</u> da clic en el apartado <b>Trámites y servicios</b> , opción <b>e.firma personas</b> .                                                                                                    |                                                                                                    |                                                                                                    |                                         |                                                                                                  |                                 |  |  |
| 2.                                                                                                    | Da clic en co                                                                                                    | ontenidos relacionado                                                                                                    | s, <b>Obtén tu registro c</b>           | como usuario de e.firma portable.                                                                |                                 |  |  |
| 3. Ingresa al aplicativo con tu e.firma o Contraseña, el sistema te mostrará el o los correos registrados en Buzón Tributario para seleccionar uno para el alta del servicio de e.firma portable y selecciona Aceptar; lee los términos y condiciones de uso; marca el recuadro, si estás de acuerdo en los términos y condiciones para el uso de e.firma portable y elige Aceptar; ingresa el certificado de tu e.firma (archivo .cer), tu clave privada (archivo .key) y la contraseña de tu llave privada y selecciona Enviar. |                                                                                                    |                                                                                                    |                                         |                                                                                                  |                                 |  |  |
| 4.                                                                                                    | Imprime o guarda tu acuse de alta al servicio de e.firma portable el cual contiene tu código QR para configurarlo con<br>SAT Móvil; descarga de la tienda de aplicaciones la aplicación SAT Móvil; ingresa tu RFC, Contraseña y elige e.firma<br>portable en el menú principal; sincroniza tu dispositivo con el servicio; oprime Leer Código QR, una vez leído el<br>dispositivo queda configurado para generar claves dinámicas; toca la pantalla para generar una clave dinámica para<br>ingresar a los diferentes trámites y servicios del Portal del SAT. |                                                                                                    |                                         |                                                                                                  |                                 |  |  |
| ¿Qué requisitos debo cumplir?                                                                                                    |                                                                                                    |                                                                                                    |                                         |                                                                                                  |                                 |  |  |
| 1.                                                                                                    | . Contar con Contraseña.                                                                                                    |                                                                                                    |                                         |                                                                                                  |                                 |  |  |
| 2.                                                                                                    | Contar con u                                                                                                    | ar con un correo electrónico al que tengas acceso registrado previamente en el Buzón Tributario.                                      |                                         |                                                                                                  |                                 |  |  |
| 3.                                                                                                    | Contar con l<br>de la llave p                                                                                                    | ir con los archivos de la Clave Privada (archivo.key), certificado de e.firma vigente (archivo.cer) y la Contraseña<br>llave privada. |                                         |                                                                                                  |                                 |  |  |
| ¿Con qué condiciones debo cumplir?                                                                                                    |                                                                                                    |                                                                                                    |                                         |                                                                                                  |                                 |  |  |
| •                                                                                                    | <ul> <li>Contar con la App SAT Móvil (e.firma portable) previamente instalada en el dispositivo y servicio de Datos.</li> </ul>                                                                                                    |                                                                                                    |                                         |                                                                                                  |                                 |  |  |
| SEGUIM                                                                                                    | ENTO Y RESOLUCIÓ                                                                                                    | ON DEL TRÁMITE O                                                                                                    | SERVICIO                                                                                                    |  |
|----------------------------------------------------------------------------------------------------|----------------------------------------------------------------------------------------------------|----------------------------------------------------------------------------------------------------|----------------------------------------------------------------------------------------------------|--|
| ¿Cómo puedo dar seguimiento al tr                                                                                                    | ámite o servicio?                                                                                                    | ¿El SAT llevará a cabo alguna inspección o verificación para emitir la resolución de este trámite o servicio?                                                                                                    |                                                                                                    |  |
| Trámite inmediato.                                                                                                    |                                                                                                    | No.                                                                                                    |                                                                                                    |  |
|                                                                                                    | Resolución del t                                                                                                    | rámite o servicio                                                                                                    |                                                                                                    |  |
| En caso de cumplir con todos los requisi                                                                                                    | itos y condiciones, se o                                                                                                    | dará de alta tu servio                                                                                                    | io de e.firma portable.                                                                                                    |  |
| Plazo máximo para que el SAT<br>resuelva el trámite o servicio                                                                                                    | Plazo máximo p<br>solicite informa                                                                                                    | ara que el SAT<br>ción adicional                                                                                                    | Plazo máximo para cumplir con la<br>información solicitada                                                                                                    |  |
| Trámite inmediato.                                                                                                    | No aplica.                                                                                                    |                                                                                                    | No aplica.                                                                                                    |  |
| ¿Qué documento obtengo al final servicio?                                                                                                    | izar el trámite o                                                                                                    | ¿Cuál es la                                                                                                    | vigencia del trámite o servicio?                                                                                                    |  |
| Acuse de alta del servicio de e.firma por                                                                                                    | table.                                                                                                    | Indefinida, en tant<br>e.firma portable.                                                                                                    | o no se solicite la baja del servicio de                                                                                                    |  |
|                                                                                                    | CANALES D                                                                                                    | E ATENCIÓN                                                                                                    |                                                                                                    |  |
| Consultas y dudas                                                                                                    | 5                                                                                                    | Quejas y denuncias                                                                                                    |                                                                                                    |  |
| <ul> <li>MarcaSAT de lunes a viernes de excepto días inhábiles:<br/>Atención telefónica: desde cualqu 627 22 728 y para el exterior del 728<br/>Vía Chat: <u>https://chat.sat.gob.mx</u></li> <li>Atención personal en las oficinas diversas ciudades del país, como siguiente liga:<br/><u>https://www.sat.gob.mx/portal/pub</u><br/>Los días y horarios siguientes: lun<br/>a 16:00 hrs. y viernes de 08:30 a días inhábiles.</li> </ul> | e 09:00 a 18:00 hrs.,<br>lier parte del país 55<br>país (+52) 55 627 22<br>del SAT ubicadas en<br>o se establece en la<br><u>lic/directorio</u><br>les a jueves de 09:00<br>a 15:00 hrs., excepto | <ul> <li>Quejas y Depaís 55 885 2</li> <li>885 22 222 (c</li> <li>Correo electr</li> <li>En el Portal c</li> <li><u>https://www.s</u></li> <li><u>denuncias</u></li> <li>Teléfonos roj</li> <li>MarcaSAT 55</li> </ul> | enuncias SAT, desde cualquier parte del<br>22 222 y para el exterior del país (+52) 55<br>quejas y denuncias).<br>ónico: <u>denuncias@sat.gob.mx</u><br>del SAT:<br><u>sat.gob.mx/portal/public/tramites/quejas-o-</u><br>os ubicados en las oficinas del SAT.<br>5 627 22 728 opción 8. |  |
|                                                                                                    | Informació                                                                                                    | n adicional                                                                                                    |                                                                                                    |  |
| Este trámite se encuentra disponible úni                                                                                                    | camente para persona                                                                                                    | as físicas.                                                                                                    |                                                                                                    |  |
|                                                                                                    | Fundamen                                                                                                    | ito jurídico                                                                                                    |                                                                                                    |  |
| Artículo 17-D del CFF; Regla 2.2.2. de la RMF.                                                                                                    |                                                                                                    |                                                                                                    |                                                                                                    |  |

|                                                                  | 191/CFF Aviso de baja como usuario de e.firma portable.                                                                                                    |                             |                                    |                           |   |                            |    |  |
|------------------------------------------------------------------|----------------------------------------------------------------------------------------------------|-----------------------------|------------------------------------|---------------------------|---|----------------------------|----|--|
| Trám                                                             | nite 🌘                                                                                                    |                             | Descripción del trámite o servicio |                           |   |                            |    |  |
| Serv                                                             | icio 🔿                                                                                                    | Te permite dar de           | e baja el servicio de e            | .firma portable.          | ٠ | Gratuito                   |    |  |
|                                                                  |                                                                                                    |                             |                                    |                           |   | Pago<br>derechos<br>Costo: | de |  |
| ¿Quién puede solicitar el trámite o servicio?                    |                                                                                                    |                             | e o servicio?                      | ¿Cuándo se presenta?      |   |                            |    |  |
| Pers                                                             | onas físicas.                                                                                                    |                             |                                    | Cuando lo requieras.      |   |                            |    |  |
| ¿Dónde puedo presentarlo? En el Portal del SA<br>www.sat.gob.mx/ |                                                                                                    |                             | T:                                 |                           |   |                            |    |  |
|                                                                  |                                                                                                    | INFORM                      | CIÓN PARA REALIZ                   | ZAR EL TRÁMITE O SERVICIO |   |                            |    |  |
|                                                                  | ¿Qué tengo que hacer para realizar el trámite o servicio?                                                                                                    |                             |                                    |                           |   |                            |    |  |
| 1.<br>2.                                                         | <ol> <li>Ingresa a la liga: <u>www.sat.gob.mx</u> da clic en el apartado <b>Trámites y servicios</b>, opción <b>e.firma personas</b></li> <li>Da clic en contenidos relacionados. <b>Obtén tu baia como usuario de e.firma portable</b>.</li> </ol> |                             |                                    |                           |   |                            |    |  |
| 3.                                                               | 3. Ingresa a la aplicación con tu Contraseña y el captcha o e firma vigente.                                                                                                    |                             |                                    |                           |   |                            |    |  |
| 4.                                                               | <ol> <li>Indica que estás de acuerdo con los términos del servicio.</li> </ol>                                                                                                    |                             |                                    |                           |   |                            |    |  |
| 5.                                                               | Imprime el acus                                                                                                    | e de baja del servi         | cio de e.firma portable            | 9.                        |   |                            |    |  |
| 6.                                                               | Selecciona Fina                                                                                                    | <b>alizar</b> para concluir |                                    |                           |   |                            |    |  |

| ¿Qué requisitos debo cumplir?                                                                                                    |                                                                                                    |                                                                                                    |                                                                                                    |  |  |  |
|----------------------------------------------------------------------------------------------------|----------------------------------------------------------------------------------------------------|----------------------------------------------------------------------------------------------------|----------------------------------------------------------------------------------------------------|--|--|--|
| No se requiere presentar documentación.                                                                                                    |                                                                                                    |                                                                                                    |                                                                                                    |  |  |  |
| ¿Con qué condiciones debo cumplir?                                                                                                    |                                                                                                    |                                                                                                    |                                                                                                    |  |  |  |
| Contar con e.firma activa o Contraseña.                                                                                                    | Contar con e.firma activa o Contraseña.                                                                                                    |                                                                                                    |                                                                                                    |  |  |  |
| SEGUIMI                                                                                                    | ENTO Y RESOLUCIÓ                                                                                                    | N DEL TRÁMITE O S                                                                                                    | ERVICIO                                                                                                    |  |  |  |
| ¿Cómo puedo dar seguimiento al tra                                                                                                    | ámite o servicio?                                                                                                    | ¿El SAT llevará a c<br>para emitir la res                                                                                                    | abo alguna inspección o verificación<br>olución de este trámite o servicio?                                                                                                    |  |  |  |
| Trámite inmediato.                                                                                                    |                                                                                                    | No aplica.                                                                                                    |                                                                                                    |  |  |  |
|                                                                                                    | Resolución del t                                                                                                    | rámite o servicio                                                                                                    |                                                                                                    |  |  |  |
| Acuse de baja del servicio de e.firma por                                                                                                    | table.                                                                                                    |                                                                                                    |                                                                                                    |  |  |  |
| Plazo máximo para que el SAT<br>resuelva el trámite o servicio                                                                                                    | Plazo máximo para<br>informació                                                                                                    | que el SAT solicite<br>n adicional                                                                                                    | Plazo máximo para cumplir con la<br>información solicitada                                                                                                    |  |  |  |
| Trámite inmediato.                                                                                                    | No aplica.                                                                                                    |                                                                                                    | No aplica.                                                                                                    |  |  |  |
| ¿Qué documento obtengo al finali<br>servicio?                                                                                                    | zar el trámite o                                                                                                    | ¿Cuál es la v                                                                                                    | rigencia del trámite o servicio?                                                                                                    |  |  |  |
| Acuse de baja del servicio de e.firma por                                                                                                    | table.                                                                                                    | Indefinida, en tanto no se solicite nuevamente el alta del servicio.                                                                                                    |                                                                                                    |  |  |  |
|                                                                                                    | CANALES D                                                                                                    | E ATENCIÓN                                                                                                    |                                                                                                    |  |  |  |
| Consultas y dudas                                                                                                    |                                                                                                    | Quejas y denuncias                                                                                                    |                                                                                                    |  |  |  |
| <ul> <li>MarcaSAT de lunes a viernes de excepto días inhábiles:<br/>Atención telefónica: desde cualqui 627 22 728 y para el exterior del p728<br/>Vía Chat: <u>https://chat.sat.gob.mx</u></li> <li>Atención personal en las oficinas o diversas ciudades del país, como siguiente liga:<br/><u>https://www.sat.gob.mx/portal/publi</u><br/>Los días y horarios siguientes: lune<br/>a 16:00 hrs. y viernes de 08:30 a días inhábiles.</li> </ul> | 09:00 a 18:00 hrs,<br>er parte del país 55<br>país (+52) 55 627 22<br>del SAT ubicadas en<br>o se establece en la<br><u>ic/directorio</u><br>es a jueves de 09:00<br>15:00 hrs., excepto | <ul> <li>Quejas y Deni<br/>país 55 885 22<br/>885 22 222 (qu</li> <li>Correo electrór</li> <li>En el Portal de<br/><u>https://www.sai<br/>denuncias</u></li> <li>Teléfonos rojos</li> <li>MarcaSAT 55 6</li> </ul> | uncias SAT, desde cualquier parte del<br>2222 y para el exterior del país (+52) 55<br>nejas y denuncias)<br>nico: <u>denuncias@sat.gob.mx</u><br>I SAT:<br>t.gob.mx/portal/public/tramites/quejas-o-<br>s ubicados en las oficinas del SAT.<br>627 22 728 opción 8. |  |  |  |
|                                                                                                    | Informació                                                                                                    | n adicional                                                                                                    |                                                                                                    |  |  |  |
| Este trámite se encuentra disponible únic                                                                                                    | camente para persona                                                                                                    | s físicas.                                                                                                    |                                                                                                    |  |  |  |
|                                                                                                    | Fundamen                                                                                                    | to jurídico                                                                                                    |                                                                                                    |  |  |  |
| Artículo 17-D del CFF; Regla 2.2.2. de la RMF.                                                                                                    |                                                                                                    |                                                                                                    |                                                                                                    |  |  |  |

| 192/CF   | 192/CFF Recurso de revocación en línea o recurso de revocación exclusivo de fondo presentados a través de<br>buzón tributario. |                                                                                                    |   |                  |    |  |  |  |
|----------|----------------------------------------------------------------------------------------------------|----------------------------------------------------------------------------------------------------|---|------------------|----|--|--|--|
| Trámite  | •                                                                                                    | Descripción del trámite o servicio                                                                                                    |   | Monto            |    |  |  |  |
| Servicio | 0                                                                                                    | Presenta el recurso de revocación en línea para impugnar actos o                                                                                                    | ٠ | Gratuito         |    |  |  |  |
|          |                                                                                                    | resoluciones definitivas de la autoridad fiscal federal, si consideras que no fueron emitidos tomando en cuenta las disposiciones legales.                                                                                                    | 0 | Pago<br>derechos | de |  |  |  |
|          |                                                                                                    | Presenta el recurso de revocación exclusivo de fondo contra resoluciones definitivas de la autoridad fiscal federal que deriven del ejercicio de facultades de comprobación (revisión de gabinete, visitas domiciliarias y revisiones electrónicas) y la cuantía sea mayor a doscientas veces la UMA, elevada al año, vigente al momento de la emisión de la resolución impugnada. |   | Costo:           |    |  |  |  |

| ¿Quién puede solicitar el trámite o servicio?     |                                                                                                    | e o servicio?                                                                                          | ¿Cuándo se presenta?                                                                                                    |  |  |  |
|---------------------------------------------------|----------------------------------------------------------------------------------------------------|----------------------------------------------------------------------------------------------------|----------------------------------------------------------------------------------------------------|--|--|--|
| Perso                                             | onas físicas y morales                                                                                                    |                                                                                                    | Para el recurso de revocación en línea:                                                                                                    |  |  |  |
|                                                   |                                                                                                    |                                                                                                    | <ul> <li>Por regla general, dentro de los treinta días siguientes<br/>a aquel en que haya surtido efectos la notificación de<br/>la resolución o acto que impugnas</li> </ul>                                         |  |  |  |
|                                                   |                                                                                                    |                                                                                                    | <ul> <li>Respecto de violaciones al procedimiento<br/>administrativo de ejecución, dentro de los diez días<br/>siguientes a la fecha de publicación de la convocatoria<br/>de remate.</li> </ul>                      |  |  |  |
|                                                   |                                                                                                    |                                                                                                    | <ul> <li>En cualquier tiempo, cuando el tercero afirme ser<br/>propietario de los bienes o negociaciones, o titular de<br/>los derechos embargados.</li> </ul>                                                        |  |  |  |
|                                                   |                                                                                                    |                                                                                                    | Para el recurso de revocación exclusivo de fondo                                                                                                    |  |  |  |
|                                                   |                                                                                                    |                                                                                                    | <ul> <li>Dentro de los treinta días siguientes a aquel en que<br/>haya surtido efectos la notificación de la resolución o<br/>acto que se impugna.</li> </ul>                                                         |  |  |  |
|                                                   | ¿Dónde puedo presentarlo?                                                                                                    | En el Portal del SA                                                                                    | Γ, a través de:                                                                                                    |  |  |  |
|                                                   |                                                                                                    | https://www.sat.gob.                                                                                   | mx/portal/public/tramites/recurso-de-revocacion                                                                                                    |  |  |  |
|                                                   | INFORMA                                                                                                    | CIÓN PARA REALIZ                                                                                       | AR EL TRÁMITE O SERVICIO                                                                                                    |  |  |  |
|                                                   | ¿Qué tei                                                                                                    | ngo que hacer para i                                                                                   | realizar el trámite o servicio?                                                                                                    |  |  |  |
| 1.                                                | Ingresa en la liga del apartado ¿                                                                                                    | Dónde puedo prese                                                                                      | entarlo?, da clic En línea a través de Buzón Tributario o                                                                                                    |  |  |  |
|                                                   | Exclusivo de fondo a través de Buzón Tributario, o bien, seleco recurso-de-revocacion-contra-acto                                                                      | <b>Buzón Tributario</b> se<br>iona la siguiente liga<br>s-o-resoluciones-emit                          | gún corresponda y en el apartado <b>Pasos a seguir</b> da clic en : <u>https://wwwmat.sat.gob.mx/tramites/login/72390/presenta-el-idas-por-la-autoridad-fiscal</u>                                                    |  |  |  |
| 2.                                                | Captura tu RFC, Contraseña y el c                                                                                                    | aptcha, o e.firma, y el                                                                                | ige <b>Iniciar sesión</b> .                                                                                                    |  |  |  |
| 3.                                                | Lee los <b>Términos y Condiciones</b><br>Promoción te solicita.                                                                                                    | de uso y elige Acept                                                                                   | <b>o</b> , para continuar, llena los campos que el formato Datos de la                                                                                                    |  |  |  |
| 4.                                                | Adjunta la documentación e inform<br>de 4 Megabytes, la cual se encuen                                                                                                 | ación digitalizada rela<br>tra referida en el apai                                                     | acionada con tu trámite en formato PDF y con tamaño máximo tado ¿Qué requisitos debo cumplir?                                                                                                    |  |  |  |
| 5.                                                | Una vez que adjuntes los archivos de registro de tu promoción, dese además de tus acuses de recepció <b>sesión</b> .                                                   | que consideres nece<br>cárgala o imprime y o<br>on de promoción, así o                                 | sarios, firma la solicitud con tu e.firma, se te asigna un número<br>obtén tu constancia de Firmado Electrónico de Documentos,<br>como de los Términos y Condiciones y al concluir elige <b>Cerrar</b>                |  |  |  |
| 6.                                                | En caso de que se te re<br>https://wwwmat.sat.gob.mx/tramite<br>consulta-o-autorizacion-en-linea                                                                       | quiera e incorpore<br>s/login/93505/localiza                                                           | s información o documentación adicional, ingresa a:<br>-tus-tareas-pendientes-derivadas-de-una-solicitud-de-                                                                                                    |  |  |  |
| 7.                                                | Al ingresar registra tu RFC, Contra                                                                                                    | seña y el captcha o e                                                                                  | .firma, y elige <b>Iniciar sesión</b> .                                                                                                    |  |  |  |
| 8.                                                | Captura el número de Asunto con <b>Adjuntar</b> , para incorporar la info<br>selecciona <b>Aceptar</b> .                                                               | n el que se registró<br>prmación o documer                                                             | tu promoción al momento en que la presentaste; selecciona<br>ntación adicional solicitada, seguido de <b>Abrir</b> y finalmente                                                                                       |  |  |  |
| 9.                                                | El sistema mostrará un aviso, el cu<br>se adjuntó el archivo correcto, en<br>necesarios, cada uno de ellos deb<br>al elegir <b>Firmar</b> , registra tu <b>e.firma</b> | ual indica que el docu<br>n <b>Ver</b> ; repite la misn<br>e tener formato PDF<br>y concluye seleccion | mento fue adjuntado de forma correcta y puedes verificar que<br>na acción, hasta que adjuntes todos los archivos que sean<br>y su tamaño no deberá de exceder de 4 Megabytes, continúa<br>ando <b>Cerrar sesión</b> . |  |  |  |
|                                                   |                                                                                                    | ¿Qué requisitos                                                                                        | s debo cumplir?                                                                                                    |  |  |  |
| En e                                              | Portal del SAT, a través de buzó                                                                                                    | n tributario:                                                                                          |                                                                                                    |  |  |  |
| Archi                                             | vos digitalizados que contengan:                                                                                                    |                                                                                                    |                                                                                                    |  |  |  |
| 1.                                                | Escrito de promoción.                                                                                                    |                                                                                                    |                                                                                                    |  |  |  |
| 2.                                                | Resolución o acto impugnado.                                                                                                    |                                                                                                    |                                                                                                    |  |  |  |
| 3. Constancia de notificación del acto impugnado. |                                                                                                    |                                                                                                    |                                                                                                    |  |  |  |
| 4.                                                | Pruebas.                                                                                                    |                                                                                                    |                                                                                                    |  |  |  |
| 5.<br>C                                           | Escrito de anuncio de pruebas adio                                                                                                    | cionales.                                                                                              |                                                                                                    |  |  |  |
| ю.<br>7                                           | Escrito de exhibición de pruebas a                                                                                                    | uicionales.                                                                                            | -                                                                                                    |  |  |  |
| 1.                                                | Documentación relacionada con el                                                                                                    | recurso de revocacio                                                                                   | 11.                                                                                                    |  |  |  |

días inhábiles.

En el caso de recurso de revocación exclusivo de fondo, además de los requisitos anteriores, el escrito debe indicar:

- La manifestación expresa de que optas por el recurso de revocación exclusivo de fondo.
- La expresión breve y concreta de los agravios de fondo que se plantean.
- El señalamiento del origen del agravio, especificando lo que se menciona en el artículo 133-D del Código Fiscal de la Federación.
- El desahogo de una audiencia, para el caso de que lo requieras, a fin de exponer las razones por las cuáles consideras te asiste la razón, misma que se llevará ante la autoridad encargada de resolver tu recurso y de la autoridad que emitió la resolución recurrida.

Para las *pruebas en el recurso de revocación exclusivo de fondo*, deberás relacionarlas expresamente con los hechos que pretendes acreditar a través de las mismas. El anuncio de exhibición de pruebas adicionales lo puedes hacer desde el escrito de recurso de revocación o dentro de los 15 días posteriores a su presentación, y tendrás 15 días para exhibirlas, a partir del día siguiente de dicho anuncio.

|                                                                                                    | ¿Con qué condiciones debo cumplir?                                                                                                    |                                                                                             |                                                                                                    |                                                                                                    |  |  |
|----------------------------------------------------------------------------------------------------|----------------------------------------------------------------------------------------------------|---------------------------------------------------------------------------------------------|----------------------------------------------------------------------------------------------------|----------------------------------------------------------------------------------------------------|--|--|
| Contar co                                                                                                    | on e.firma y Contraseña.                                                                                                    |                                                                                             |                                                                                                    |                                                                                                    |  |  |
|                                                                                                    | SEGUIMI                                                                                                    | ENTO Y RESOLUCIÓ                                                                            | N DEL TRÁMITE C                                                                                                    | SERVICIO                                                                                                    |  |  |
| ¿Cóm                                                                                                    | o puedo dar seguimiento al tra                                                                                                    | ámite o servicio?                                                                           | El SAT llevará a:<br>para emitir la r                                                                                                    | e cabo alguna inspección o verificación<br>esolución de este trámite o servicio?                                                                                                    |  |  |
| Ingresa<br>https://ww<br>tareas-pe<br>autorizac                                                                                                    | al Portal del SAT,<br>wwmat.sat.gob.mx/tramites/logir<br>endientes-derivadas-de-una-soli<br>sion-en-linea                                                          | en la liga:<br><u>a/93505/localiza-tus-</u><br><u>citud-de-consulta-o-</u>                  | No.                                                                                                    |                                                                                                    |  |  |
|                                                                                                    |                                                                                                    | Resolución del t                                                                            | rámite o servicio                                                                                                    |                                                                                                    |  |  |
| Oficio de<br>buzón se                                                                                                    | e resolución que se notificará a<br>e realizará por los medios señala                                                                                              | través del buzón trib<br>dos en el artículo 134                                             | outario, cuando la n<br>del CFF.                                                                                                    | otificación no pueda efectuarse por dicho                                                                                                    |  |  |
| Plazo<br>resu                                                                                                    | o máximo para que el SAT<br>lelva el trámite o servicio                                                                                                    | Plazo máximo p<br>solicite informa                                                          | ara que el SAT<br>ción adicional                                                                                                    | Plazo máximo para cumplir con la<br>información solicitada                                                                                                    |  |  |
| 3 meses.                                                                                                    |                                                                                                    | 3 meses, o hasta<br>demande la negativa                                                     | en tanto no se<br>a ficta.                                                                                                    | 5 días.                                                                                                    |  |  |
| ¿Qu                                                                                                    | é documento obtengo al finali<br>servicio?                                                                                                    | zar el trámite o                                                                            | ¿Cuál es la vigencia del trámite o servicio?                                                                                                    |                                                                                                    |  |  |
| <ul> <li>Ac</li> <li>Tu</li> <li>Ac</li> </ul>                                                                                                    | use de recibo de promoción.<br>constancia de Firmado Electrór<br>use de términos y Condiciones.                                                                    | ico de Documentos.                                                                          | Indefinida.                                                                                                    |                                                                                                    |  |  |
|                                                                                                    |                                                                                                    | CANALES D                                                                                   | E ATENCIÓN                                                                                                    |                                                                                                    |  |  |
|                                                                                                    | Consultas y dudas                                                                                                    |                                                                                             |                                                                                                    | Quejas y denuncias                                                                                                    |  |  |
| <ul> <li>MarcaSAT de lunes a viernes de 09:00 a 18:00 hrs.,<br/>excepto días inhábiles:<br/>Atención telefónica: desde cualquier parte del país 55<br/>627 22 728 y para el exterior del país (+52) 55 627 22<br/>728<br/>Vía Chat: <u>https://chat.sat.gob.mx</u></li> <li>Atención personal en las Oficinas del SAT ubicadas en</li> </ul> |                                                                                                    |                                                                                             | <ul> <li>Quejas y De<br/>país 55 885<br/>885 22 222 (</li> <li>Correo electri</li> <li>En el Portal o<br/><u>https://www.s</u><br/><u>denuncias</u></li> </ul> | enuncias SAT, desde cualquier parte del<br>22 222 y para el exterior del país (+52) 55<br>quejas y denuncias).<br>rónico: <u>denuncias@sat.gob.mx</u><br>del SAT:<br>sat.gob.mx/portal/public/tramites/quejas-o- |  |  |
| div<br>sig<br><u>htt</u><br>Lo:<br>a 1                                                                                                    | rersas ciudades del país, como<br>juiente liga:<br><u>ps://www.sat.gob.mx/portal/publ</u><br>s días y horarios siguientes: luno<br>16:00 hrs. y viernes de 08:30 a | e se establece en la<br><u>ic/directorio</u><br>es a jueves de 09:00<br>15:00 hrs., excepto | <ul> <li>Teléfonos ro</li> <li>MarcaSAT 5</li> </ul>                                                                                                    | jos ubicados en las oficinas del SAT.<br>5 627 22 728 opción 8.                                                                                                    |  |  |

## Información adicional Podrás optar por enviar las pruebas diversas a las documentales que ofrezcas mediante correo certificado con acuse de recibo o entregar directamente en la dirección de la autoridad que atenderá tu trámite, adjunta copia del acuse de recibo electrónico que indique el número de asunto de tu promoción. En caso de que presentes documentos en idioma distinto al español, deberás acompañar su respectiva traducción. Considera que si no estás obligado a inscribirte en el RFC o a tramitar la e.firma podrás presentar tu recurso de revocación mediante escrito libre ante la unidad administrativa del SAT que te corresponda de acuerdo a tu domicilio, el cual deberá cumplir con los requisitos y documentos indicados en la presente Ficha, mismos que podrán acompañarse en copia simple, salvo que la autoridad tenga indicios de que no existen o son falsos, exigirá que los presentes en original o copia certificada, conforme a lo siguiente: Si eres contribuyente de la competencia de la AGGC o de la AGH, acudir a Avenida Hidalgo No. 77, módulo III, planta baja, colonia Guerrero, alcaldía Cuauhtémoc, C.P. 06300, Ciudad de México, en un horario de atención de lunes a viernes de 08:00 hrs. a 14:30 hrs. Ante cualquier oficina del SAT, tratándose de contribuyentes que sean competencia de la AGJ. En estos casos, deberá acreditarse la personalidad del representante o apoderado legal, mediante escritura pública o carta poder firmada ante dos testigos y ratificadas las firmas del otorgante y testigos ante las autoridades fiscales, notario o fedatario público, acompañando copia de su identificación oficial vigente (credencial para votar, expedida por el Instituto Nacional Electoral (antes Instituto Federal Electoral), pasaporte o cédula profesional). Tratándose del recurso de revocación contra actos de las entidades federativas, podrás realizarlo a través de escrito libre ante la entidad federativa que corresponda. El anuncio de exhibición de pruebas adicionales lo puedes hacer desde el escrito de recurso de revocación o dentro de los 15 días posteriores a su presentación, y tendrás 15 días para exhibirlas, a partir del día siguiente de dicho anuncio. Nota: Las pruebas diversas a las documentales, son todas aquellas que no puedan digitalizarse para su envío por el buzón tributario

#### Fundamento jurídico

Artículos 17-D, 18, 19, 19-A, 37, 42, 116, 117, 121, 122, 123, 125, 126, 127, 128, 130, 131, 132, 133, 133-B, 133-C, 133-D, 133-E, 133-F, 133-G y 134 del CFF; 203 de la LA; Regla 1.6. y 2.15.1. de la RMF.

.....

| 194/CFF Aviso de cambios tecnológicos para los proveedores de certificación de CFDI. |         |                     |                                                                                                    |                                                                                                    |                            |                                 |               |  |  |
|--------------------------------------------------------------------------------------|---------|---------------------|----------------------------------------------------------------------------------------------------|----------------------------------------------------------------------------------------------------|----------------------------|---------------------------------|---------------|--|--|
| Trámite                                                                              |         |                     | Descripción de                                                                                                    | l trámite o servicio                                                                                                | Monto                      |                                 |               |  |  |
| Servicio 🤇                                                                           | )       | Presenta el avis    | o de control de ca                                                                                                    | ambios tecnológicos para operar como                                                                                | •                          | Gratuito                        |               |  |  |
|                                                                                      |         | PCCFDI.             |                                                                                                    | 0                                                                                                    | Pago<br>derechos<br>Costo: | de                              |               |  |  |
| ¿Quién                                                                               | puede s | olicitar el trámite | e o servicio?                                                                                                    | Cuándo se presen:                                                                                                   | ta?                        |                                 |               |  |  |
| Los proveedores de certificación de CFDI autorizados.                                |         |                     | Il autorizados.                                                                                                    | Quince días antes de realizar cambios<br>cuando realices algún cambio tecnológi<br>la obtención de la autorización. | tecno<br>co cor            | ológicos, o t<br>n posteriorida | oien,<br>ad a |  |  |
|                                                                                      |         |                     |                                                                                                    | Para lo cual, podrás utilizar el catálogo d<br>siguiente:                                                           | ie haro                    | dware y soft                    | vare          |  |  |
|                                                                                      |         |                     |                                                                                                    | Cambio en servidores (hardware).                                                                                    |                            |                                 |               |  |  |
|                                                                                      |         |                     |                                                                                                    | Integración de nuevo equipo (hardware).                                                                             |                            |                                 |               |  |  |
|                                                                                      |         |                     |                                                                                                    | Baja de equipo (hardware).                                                                                          |                            |                                 |               |  |  |
|                                                                                      |         |                     |                                                                                                    | Cambio en equipos de red (hardwa                                                                                    | are).                      |                                 |               |  |  |
|                                                                                      |         |                     |                                                                                                    | <ul> <li>Modificación en la arquitectur<br/>(software).</li> </ul>                                                  | a de                       | e la aplica                     | ción          |  |  |
|                                                                                      |         |                     |                                                                                                    | • Alta, baja, cambio en la base de datos (software).                                                                |                            |                                 |               |  |  |
|                                                                                      |         |                     |                                                                                                    | Cambio de centro de datos.                                                                                          |                            |                                 |               |  |  |
|                                                                                      |         |                     |                                                                                                    | • Virtualización de infraestructura.                                                                                |                            |                                 |               |  |  |
|                                                                                      |         |                     |                                                                                                    |                                                                                                    |                            |                                 |               |  |  |
| ¿Dónde                                                                               | puedo p | resentarlo?         | En forma presencial:                                                                                                    |                                                                                                    |                            |                                 |               |  |  |
|                                                                                      |         |                     | En la ACSMC, ubicada en Calzada de Tlalpan No. 2775, Colonia San Pat<br>Tepetlapa, Alcaldía Coyoacán, C.P. 04620, Ciudad de México, previa ci<br>solicitada al correo electrónico <u>oficialdecumplimiento@sat.gob.mx</u> o al teléfor<br>55-58-09-02-00 ext. 44510 en un horario de atención de lunes a viernes de 09:1<br>a 13:30 hrs. v de 15:30 a 17:30 hrs. |                                                                                                    |                            |                                 |               |  |  |

## INFORMACIÓN PARA REALIZAR EL TRÁMITE O SERVICIO

## ¿Qué tengo que hacer para realizar el trámite o servicio?

- 1. Acude a las Oficinas de la ACSMC, previa cita, mencionada en el apartado ¿Dónde puedo presentarlo?
- 2. Entrega la documentación que se menciona en el apartado ¿Qué requisitos debo cumplir?, al personal que atenderá el trámite.
- En caso de que cumplas con los requisitos y condiciones recibe copia de escrito libre sellado como acuse de recibo. En caso contrario se te indicará lo que hace falta y deberás volver a presentar el trámite.
- 4. Para verificar la respuesta de tu trámite ingresa al Portal del SAT, dentro del plazo de 3 meses posteriores a la presentación del mismo, en la ruta: <u>https://wwwmat.sat.gob.mx/personas/iniciar-sesion</u> de acuerdo a lo siguiente:
  - En Buzón tributario, captura tu RFC, Contraseña y el captcha o tu e.firma y, selecciona el botón Enviar.
  - En el apartado **Mis expedientes / Mis notificaciones**, podrás consultar el campo de **Pendientes**, en donde encontrarás un **Oficio de recomendaciones del Cambio Tecnológico**, mismo que debes descargar.

## ¿Qué requisitos debo cumplir?

- 1. Escrito libre en original y copia que cuente con la firma autógrafa o del representante legal o apoderado legal de la persona moral en donde acredite su personalidad con instrumento para acreditar dicha representación, que contenga la manifestación del proveedor sobre los cambios tecnológicos a realizar, indicando razón social, RFC de la persona moral, número de oficio de la autorización vigente, fecha del cambio, precisando hora de inicio y término, así como las razones y motivos de dicho cambio.
  - Anexa en archivo digitalizado en una unidad de memoria extraíble la siguiente información:
    - Análisis de Riesgos.

2.

- Plan de Seguimiento a Riesgos Detectados.
- Control de Cambios Autorizado.
- Plan de Pruebas Funcionales y Operacionales.
- Matriz de Escalamiento.
- Cronograma de actividades.
- Comunicado del cambio interno.
  - > Todo lo anterior debe tener como alcance el cambio a realizar.

### ¿Con qué condiciones debo cumplir?

- Contar con e.firma o Contraseña.
- Contar con buzón tributario activo.

### SEGUIMIENTO Y RESOLUCIÓN DEL TRÁMITE O SERVICIO

| ¿Cómo puedo dar seguimiento al trámite o servicio?                                                                                                    | ¿El SAT llevará a cabo alguna inspección o verificación<br>para emitir la resolución de este trámite o servicio?    |
|----------------------------------------------------------------------------------------------------|----------------------------------------------------------------------------------------------------|
| Mediante llamada a la ACSMC al teléfono 55-58-09-02-00<br>ext. 44510. Horarios de atención: de lunes a viernes de<br>09:00 a 13:30 hrs. y de 15:30 a 17:30 hrs. o al correo<br>electrónico <u>oficialdecumplimiento@sat.gob.mx</u> | Sí, visita de verificación en el domicilio del centro de datos (en caso de ser aplicable) y de oficinas operativas. |

### Resolución del trámite o servicio

La ACSMC verificará si cumples con todos los requisitos y condiciones, y emitirá Oficio de recomendaciones del Cambio Tecnológico.

| Plazo máximo para que el SAT<br>resuelva el trámite o servicio | Plazo máximo<br>solicite inform | para que el SAT<br>nación adicional | Plazo máximo para cumplir con la<br>información solicitada |
|----------------------------------------------------------------|---------------------------------|-------------------------------------|------------------------------------------------------------|
| 3 meses.                                                       | Dentro del plazo de 3 meses.    |                                     | 10 días.                                                   |
| وQué documento obtengo al finaliz<br>servicio?                 | zar el trámite o                | ¿Cuál es la                         | vigencia del trámite o servicio?                           |
| A la presentación del trámite:                                 |                                 | Indefinida.                         |                                                            |
| Escrito libre sellado como acuse de recibo.                    |                                 |                                     |                                                            |
| Al término del trámite, recibirás por buzón tributario:        |                                 |                                     |                                                            |
| Oficio de recomendaciones del Ca                               | mbio Tecnológico.               |                                     |                                                            |

|   | CANALES DE ATENCIÓN                                                                                                    |   |                                                                                                    |  |  |  |  |
|---|----------------------------------------------------------------------------------------------------|---|----------------------------------------------------------------------------------------------------|--|--|--|--|
|   | Consultas y dudas                                                                                                    |   | Quejas y denuncias                                                                                                    |  |  |  |  |
| • | <ul> <li>Mediante llamada a la ACSMC al teléfono 55-58-09-<br/>02-00 ext. 44510. Horarios de atención: de lunes a<br/>viernes 09:00 a 13:30 hrs. y de 15:30 a 17:30 hrs.</li> </ul> |   | Quejas y Denuncias SAT, desde cualquier parte del país<br>55 885 22 222 y para el exterior del país (+52) 55 885 22<br>222 (quejas y denuncias). |  |  |  |  |
| • | Envía correo electrónico a                                                                                                    | • | Correo electrónico: denuncias@sat.gob.mx                                                                                                    |  |  |  |  |
|   | oficialdecumplimiento@sat.gob.mx                                                                                                    | • | En el Portal del SAT:                                                                                                    |  |  |  |  |
|   |                                                                                                    |   | https://www.sat.gob.mx/portal/public/tramites/quejas-o-                                                                                          |  |  |  |  |
|   |                                                                                                    |   | <u>denuncias</u>                                                                                                    |  |  |  |  |
|   |                                                                                                    | • | Teléfonos rojos ubicados en las oficinas del SAT.                                                                                                |  |  |  |  |
|   |                                                                                                    | • | MarcaSAT 55 627 22 728 opción 8.                                                                                                    |  |  |  |  |
|   | Información adicional                                                                                                    |   |                                                                                                    |  |  |  |  |

En el caso, de que solicites un cambio tecnológico con al menos quince días de anticipación, una vez realizado el cambio tecnológico, deberás enviar la información que acredite su implementación a la cuenta de correo electrónico: <u>oficialdecumplimiento@sat.gob.mx</u>

### Fundamento jurídico

Artículos 29 Bis y 37, primer párrafo del CFF; Reglas 2.7.2.1., 2.7.2.8. y 2.7.2.11. de la RMF.

| 195/CFF Informe de avisos enviados a clientes o prestatarios sobre la cesación de actividades como proveedor de certificación. |                                                                                                    |                                                                                                    |            |                                                  |                                                                                                    |                                                                                                    |                                                                                                    |                                                                                                    |
|----------------------------------------------------------------------------------------------------|----------------------------------------------------------------------------------------------------|----------------------------------------------------------------------------------------------------|------------|--------------------------------------------------|----------------------------------------------------------------------------------------------------|----------------------------------------------------------------------------------------------------|----------------------------------------------------------------------------------------------------|----------------------------------------------------------------------------------------------------|
| Trámit                                                                                                    | e 🌒                                                                                                    | Descripción del trámite o servicio                                                                                                    |            |                                                  |                                                                                                    |                                                                                                    | Monto                                                                                                    |                                                                                                    |
| Servicio O Informa el envío de los avisos a tus o                                                                              |                                                                                                    |                                                                                                    |            | o pres                                           | statarios cuando haya una                                                                                                    | •                                                                                                    | Gratuito                                                                                                    |                                                                                                    |
|                                                                                                    |                                                                                                    | cesación de actividades de tu parte co                                                                                                    | mo pro     | no proveedor de certificación.                   |                                                                                                    |                                                                                                    | Pago<br>derechos<br>Costo:                                                                                                    | de                                                                                                    |
|                                                                                                    | ¿Quién puede                                                                                                    | solicitar el trámite o servicio?                                                                                                    |            |                                                  | ¿Cuándo se preser                                                                                                    | nta?                                                                                                    |                                                                                                    |                                                                                                    |
| b) E                                                                                                    | as morales pro<br>De CFDI:<br>Que no<br>autorizació<br>Cuando d<br>SAT.<br>Cuando se<br>Cuando ir<br>mercantil<br>moral.<br>De certificación<br>rimario:<br>Que no<br>autorizació<br>Cuando d<br>SAT. | veedores de certificación:<br>tramiten la renovación de su<br>ón.<br>icha autorización sea revocada por el<br>e desistan de la autorización.<br>icien proceso de liquidación, concurso<br>o extinción jurídica de la persona<br>y generación de CFDI para el sector<br>tramiten la renovación de su<br>ón.<br>icha autorización sea revocada por el | Pers<br>a) | onas n<br>De C<br>•<br>•<br>•<br>•<br>prima<br>• | norales proveedores de cert<br>FDI:<br>Durante el mes siguiente a<br>dejado de contar con l<br>PCCFDI.<br>Durante el mes siguiente a<br>efectos la notificación de<br>revocación de la autorizaci<br>Durante el mes siguiente a<br>en su aviso de desistimien<br>El tercer día posterior a<br>Portal del SAT, como pro<br>liquidación, concurso me<br>extinción jurídica de la soc<br>ertificación y generación de<br>ario:<br>Durante el mes siguiente a<br>dejado de contar con l<br>PCGCFDISP.<br>Durante el mes siguiente a<br>efectos la notificación de<br>revocación de la autorizaci<br>Durante el mes siguiente a<br>efectos la notificación de<br>revocación de la autorizaci<br>Durante el mes siguiente a<br>en su aviso de desistimien<br>El mes siguiente a aqui<br>presentación de su avis | ificació<br>a aque<br>a aque<br>e la r<br>ón.<br>a la fe-<br>to.<br>su pi<br>veedo<br>rcantil<br>iedad.<br>e CFE<br>a aque<br>a aque<br>a aque<br>a aque<br>a aque<br>a aque<br>concu | ón:<br>I en el que h<br>corización co<br>I en el que s<br>esolución de<br>cha manifest<br>ublicación er<br>r en proceso<br>o acuerdo<br>I para el se<br>I en el que h<br>corización co<br>I en el que s<br>esolución de<br>cha manifest<br>la fecha de<br>e que inició<br>rso mercant | aya<br>omo<br>urta<br>a la<br>aada<br>a el<br>o de<br>de<br>de<br>de<br>ctor<br>aya<br>omo<br>urta<br>e la<br>ab<br>e la<br>ilo<br>o el<br>jilo |
|                                                                                                    |                                                                                                    |                                                                                                    |            |                                                  | proceso de liquidación,<br>extinción jurídica de la<br>Portal del SAT.                                                                                                    | concu<br>persor                                                                                                    | rso mercant<br>na moral er                                                                                                    | il o<br>1 el                                                                                                    |

|                                                                                                    | ¿Dónde puedo presentarlo?                                                                                                    | En el Portal del SA                           | <b>r:</b> <u>https://www.sat.go</u>                                                                              | b.mx/portal/private/aplicacion/mi-portal                                            |  |  |
|----------------------------------------------------------------------------------------------------|----------------------------------------------------------------------------------------------------|-----------------------------------------------|----------------------------------------------------------------------------------------------------|-------------------------------------------------------------------------------------|--|--|
|                                                                                                    |                                                                                                    | L<br>ACIÓN PARA REALIZ                        | AR EL TRÁMITE O                                                                                                  | SERVICIO                                                                            |  |  |
|                                                                                                    | ¿Qué te                                                                                                    | ngo que hacer para r                          | ealizar el trámite o                                                                                             | servicio?                                                                           |  |  |
| 1.                                                                                                    | Ingresa al Portal del SAT, en la lig                                                                                                    | a del apartado ¿Dónd                          | e puedo presentar                                                                                                | 0?                                                                                  |  |  |
| 2.                                                                                                    | Registra en <b>Mi portal</b> , tu RFC y C                                                                                                    | ontraseña, y elige <b>Inic</b>                | iar sesión.                                                                                                    |                                                                                     |  |  |
| 3.                                                                                                    | 3. Selecciona la opción de Servicios por Internet / Servicio o solicitudes / Solicitud y aparecerá el formulario.                                                                                                    |                                               |                                                                                                    |                                                                                     |  |  |
|                                                                                                    | a) Proveedor de certificación de CFDI                                                                                                    |                                               |                                                                                                    |                                                                                     |  |  |
|                                                                                                    | En el apartado <b>Descripción del Servicio</b> , en la pestaña <b>Trámite</b> selecciona la opción <b>PCCFDI AVISO CESACION</b><br><b>ACT</b> ; en <b>Dirigido a:</b> SAT, en <b>*Asunto:</b> Presento aviso del envío de archivo de los avisos a los clientes por cesación<br>de actividades como PCCFDI. <b>Descripción:</b> Presento aviso del envío de archivo de los avisos a los clientes por<br>cesación de actividades como PCCFDI, para lo cual adjunto la documentación requerida. <b>Adjuntar Archivo</b> /<br><b>Examinar</b> , selecciona el documento digitalizado en formato PDF que contiene la información que subirás y elige<br><b>Cargar</b> .           |                                               |                                                                                                    |                                                                                     |  |  |
|                                                                                                    | b) Proveedor de certificación y g                                                                                                    | generación de CFDI p                          | oara el sector prima                                                                                             | ario                                                                                |  |  |
| 4.                                                                                                    | En el apartado <b>Descripción del Servicio</b> , en la pestaña <b>Trámite</b> selecciona la opción <b>PCGCFDISP AVISO</b><br><b>CESACION ACT</b> ; en <b>Dirigido a:</b> SAT, en <b>*Asunto:</b> Presento aviso del envío de archivo de los avisos a los<br>prestatarios por cesación de actividades como PCGCFDISP. <b>Descripción:</b> Presento aviso del envío de archivo de los<br>avisos a los prestatarios por cesación de actividades como PCGCFDISP, para lo cual adjunto la documentación<br>requerida. <b>Adjuntar Archivo / Examinar</b> , selecciona el documento digitalizado en formato PDF que contiene la<br>información que subirás y elige <b>Cargar</b> . |                                               |                                                                                                    |                                                                                     |  |  |
|                                                                                                    | seguimiento a tu aviso, imprímelo                                                                                                    | o guárdalo.                                   | •                                                                                                    |                                                                                     |  |  |
|                                                                                                    |                                                                                                    | ¿Qué requisitos                               | debo cumplir?                                                                                                    |                                                                                     |  |  |
| Docu<br>medi                                                                                                    | umento en archivo digitalizado que<br>iante correo electrónico y, de contar                                                                                                    | e contenga por cada<br>con ella, la confirmac | uno de sus clientes<br>ión de recepción por                                                                      | s o prestatarios, copia del aviso remitido<br>parte de sus clientes o prestatarios. |  |  |
|                                                                                                    |                                                                                                    | ¿Con qué condicio                             | nes debo cumplir?                                                                                                |                                                                                     |  |  |
| Cont                                                                                                    | ar con Contraseña.                                                                                                    |                                               |                                                                                                    |                                                                                     |  |  |
|                                                                                                    | SEGUIMI                                                                                                    | ENTO Y RESOLUCIÓ                              | N DEL TRÁMITE O                                                                                                  | SERVICIO                                                                            |  |  |
| ζĊ                                                                                                    | Cómo puedo dar seguimiento al tr                                                                                                    | ámite o servicio?                             | ¿El SAT llevará a cabo alguna inspección o verificación<br>para emitir la resolución de este trámite o servicio? |                                                                                     |  |  |
| En e                                                                                                    | l Portal del SAT con el número de fo                                                                                                    | olio que se encuentra                         | No.                                                                                                    |                                                                                     |  |  |
| en                                                                                                    | el Acuse de                                                                                                    | recepción, en:                                |                                                                                                    |                                                                                     |  |  |
| <u>https</u>                                                                                                    | ://www.sat.gob.mx/portal/private/ap                                                                                                    | licacion/mi-portal                            |                                                                                                    |                                                                                     |  |  |
| Regi<br>sesi                                                                                                    | stra en <b>Mi portal</b> , tu RFC y Contra<br><mark>ón</mark> .                                                                                                    | aseña, y elige <b>iniciar</b>                 |                                                                                                    |                                                                                     |  |  |
| Selection Selection Select | cciona la opción de <b>Servicios por</b> l<br>citudes / Consulta e ingresa el núr<br>ignó a tu trámite.                                                                                                    | Internet / Servicio o<br>mero de folio que se |                                                                                                    |                                                                                     |  |  |
|                                                                                                    | -                                                                                                    | Resolución del t                              | rámite o servicio                                                                                                |                                                                                     |  |  |
| A tra                                                                                                    | vés del Portal del SAT.                                                                                                    |                                               |                                                                                                    |                                                                                     |  |  |
| P                                                                                                    | lazo máximo para que el SAT<br>resuelva el trámite o servicio                                                                                                    | Plazo máximo p<br>solicite informa            | ara que el SAT<br>ción adicional                                                                                 | Plazo máximo para cumplir con la información solicitada                             |  |  |
| Trám                                                                                                    | nite inmediato.                                                                                                    | No aplica.                                    |                                                                                                    | No aplica.                                                                          |  |  |
|                                                                                                    | ¿Qué documento obtengo al final<br>servicio?                                                                                                    | izar el trámite o                             | ¿Cuál es la vigencia del trámite o servicio?                                                                     |                                                                                     |  |  |
| Acus                                                                                                    | se de respuesta.                                                                                                    |                                               | Indefinida.                                                                                                    |                                                                                     |  |  |

|                                                                                                    | CANALES DE ATENCIÓN                                                                                                    |                    |                                                                                                    |  |  |  |
|----------------------------------------------------------------------------------------------------|----------------------------------------------------------------------------------------------------|--------------------|----------------------------------------------------------------------------------------------------|--|--|--|
|                                                                                                    | Consultas y dudas                                                                                                    | Quejas y denuncias |                                                                                                    |  |  |  |
| •                                                                                                    | MarcaSAT de lunes a viernes de 09:00 a 18:00 hrs.,<br>excepto días inhábiles:<br>Atención telefónica: desde cualquier parte del país 55<br>627 22 728 y para el exterior del país (+52) 55 627 22<br>728.<br>Vía Chat: <u>https://chat.sat.gob.mx</u><br>Atención personal en las Oficinas del SAT ubicadas en<br>diversas ciudades del país, como se establece en la<br>siguiente liga:<br><u>https://www.sat.gob.mx/portal/public/directorio</u> | •                  | Quejas y Denuncias SAT, desde cualquier parte del<br>país 55 885 22 222 y para el exterior del país (+52) 55<br>885 22 222 (quejas y denuncias).<br>Correo electrónico: <u>denuncias@sat.gob.mx</u><br>En el Portal del SAT:<br><u>https://www.sat.gob.mx/portal/public/tramites/quejas-o-<br/>denuncias</u><br>Teléfonos rojos ubicados en las oficinas del SAT.<br>MarcaSAT 55 627 22 728 opción 8. |  |  |  |
| •                                                                                                    | Los días y horarios siguientes: lunes a jueves de 09:00<br>a 16:00 hrs. y viernes de 08:30 a 15:00 hrs., excepto<br>días inhábiles.<br>Diagrama del flujo de presentación del trámite:<br>http://omawww.sat.gob.mx/factura/Paginas/proveedore<br><u>s obligaciones.htm</u>                                                                                                    |                    |                                                                                                    |  |  |  |
| Información adicional                                                                                                    |                                                                                                    |                    |                                                                                                    |  |  |  |
| Cuando por el volumen o tamaño de los archivos no sea posible el envío de la información solicitada, se podrá presentar la misma en la ACGSTME ante la Oficialía de Partes de la AGSC, ubicada en Avenida Hidalgo No. 77, Módulo IV, segundo |                                                                                                    |                    |                                                                                                    |  |  |  |

Fundamento jurídico

.....

Artículos 29, fracción IV, 31 del CFF; Reglas 2.7.2.4., 2.7.2.12., 2.7.4.8., y 2.7.4.11. de la RMF.

piso, Col. Guerrero, Alcaldía Cuauhtémoc, C.P. 06300, Ciudad de México, mediante disco compacto o DVD.

|                                                                                                    | 197/CFF Aclaración en las solicitudes de trámites de Contraseña o Certificado de e.firma.                                                                                                    |                                        |                                                  |                                                           |                                                                       |  |  |
|----------------------------------------------------------------------------------------------------|----------------------------------------------------------------------------------------------------|----------------------------------------|--------------------------------------------------|-----------------------------------------------------------|-----------------------------------------------------------------------|--|--|
| Trám                                                                                                    | ite 🕒                                                                                                    |                                        | Monto                                            |                                                           |                                                                       |  |  |
| Servi                                                                                                    | cio 🔿                                                                                                    | Te permite aclara                      | ar la irregularidad ider                         | ntificada en tu situación fiscal, en la del               | Gratuito                                                              |  |  |
|                                                                                                    |                                                                                                    | representante le<br>identificada en lo | gal, socios, accionista<br>s trámites de Contras | as e integrantes de la persona moral<br>eña o de e.firma. | O Pago de<br>derechos<br>Costo:                                       |  |  |
|                                                                                                    | ¿Quién puede                                                                                                    | solicitar el trámit                    | e o servicio?                                    | Cuándo se preser؛                                         | nta?                                                                  |  |  |
| Personas físicas y el representante legal de las personas<br>morales que no hayan acreditado de forma suficiente la<br>identidad, domicilio y en general su situación fiscal en el<br>trámite de solicitud de generación o actualización de la<br>Contraseña o de generación o renovación del Certificado de<br>e.firma. |                                                                                                    |                                        |                                                  |                                                           | a partir del día hábil<br>de requerimiento de<br>su situación fiscal. |  |  |
| ¿Dónde puedo presentarlo? En forma presencial:<br>En Oficialía de Partes de la oficina del SAT<br>solicitud de generación o actualización de la<br>renovación del Certificado de e firma                                                                                                    |                                                                                                    |                                        |                                                  |                                                           | niciaste el trámite de<br>a o de generación o                         |  |  |
|                                                                                                    |                                                                                                    | INFORMA                                | CIÓN PARA REALIZ                                 | AR EL TRÁMITE O SERVICIO                                  |                                                                       |  |  |
|                                                                                                    |                                                                                                    | ¿Qué te                                | ngo que hacer para i                             | realizar el trámite o servicio?                           |                                                                       |  |  |
| 1.                                                                                                    | 1. Acude a la oficialía de partes del módulo en que iniciaste el trámite de generación o actualización de la Contraseña o de generación o renovación del Certificado de e.firma, con los documentos solicitados en el apartado ¿Qué requisitos debo cumplir? |                                        |                                                  |                                                           |                                                                       |  |  |
| 2.                                                                                                    | Entrega tu escrit<br>recibo.                                                                                                    | o libre con una co                     | pia y las pruebas que                            | acrediten tu dicho y conserva la copia s                  | ellada, como acuse de                                                 |  |  |

### ¿Qué requisitos debo cumplir? 1. Presentar escrito libre de aclaración en el que manifiestes bajo protesta de decir verdad que desvirtúas la irregularidad identificada en tu situación fiscal, o en su caso, del representante legal, socios, accionistas o integrantes de la persona moral. 2. Identificación oficial vigente del contribuyente y, en su caso, del representante legal, que puede ser cualquiera de las señaladas en el Apartado I. Definiciones; punto 1.2. Identificaciones oficiales, comprobantes de domicilio e Instrumentos para acreditar la representación, inciso A) Identificación oficial, del presente Anexo (original). Cualquiera de los poderes señalados en los numerales 2 y 3 del Apartado I. Definiciones; punto 1.2. 3 Identificaciones oficiales, comprobantes de domicilio e Instrumentos para acreditar la representación, inciso C) Instrumentos para acreditar la representación, del presente Anexo (copia certificada), que acredite la personalidad de la o el representante legal. Si fue otorgado en el extranjero deberá estar debidamente apostillado o legalizado y haber sido formalizado ante fedatario público mexicano y en su caso, presentar traducción al español realizada por perito autorizado. 4 Documentos o pruebas con las que se desvirtúe la irregularidad identificada en tu situación fiscal, o en su caso, del representante legal, socios, accionistas o integrantes de la persona moral. ¿Con qué condiciones debo cumplir? No aplica. SEGUIMIENTO Y RESOLUCIÓN DEL TRÁMITE O SERVICIO ¿Cómo puedo dar seguimiento al trámite o servicio? ¿El SAT llevará a cabo alguna inspección o verificación para emitir la resolución de este trámite o servicio? En la oficina del SAT, en donde presentaste el escrito de No. aclaración. Resolución del trámite o servicio Cuando procede la aclaración: $\triangleright$ Contraseña: Acuse de aclaración procedente, con el cual se podrá realizar la generación o actualización de Contraseña, conforme a las fichas de trámite 7/CFF "Solicitud de generación, actualización o renovación de la Contraseña para personas físicas" y 311/CFF "Solicitud de generación, actualización o renovación de la Contraseña para personas morales" del presente Anexo, según corresponda. e.firma: Acuse de aclaración procedente, Certificado digital de e.firma archivo digital con terminación (.cer) y $\triangleright$ Comprobante de generación del Certificado de la e firma. Cuando no proceda la aclaración: Acuse de no conclusión del trámite por falta de aclaración a la información de la solicitud de Contraseña o Certificado de e.firma. Plazo máximo para que el SAT Plazo máximo para cumplir con la Plazo máximo para que el SAT resuelva el trámite o servicio solicite información adicional información solicitada 10 días contados a partir del día No aplica. No aplica. siguiente al que se presentó el escrito de aclaración. ¿Qué documento obtengo al finalizar el trámite o ¿Cuál es la vigencia del trámite o servicio? servicio? Cuando procede la aclaración: Indefinida, hasta en tanto el contribuyente presente otra solicitud de generación o actualización de la Contraseña o Contraseña: Acuse de aclaración procedente. $\triangleright$ de generación o renovación del Certificado de e.firma. e.firma: Certificado de e.firma. $\triangleright$ Cuando no proceda la aclaración: Acuse de no conclusión del trámite por falta de aclaración a la información de la solicitud de Contraseña o Certificado de e.firma.

| CANALES DE ATENCIÓN                                                                                                    |                                                                                                    |  |  |  |  |
|----------------------------------------------------------------------------------------------------|----------------------------------------------------------------------------------------------------|--|--|--|--|
| Consultas y dudas                                                                                                    | Quejas y denuncias                                                                                                    |  |  |  |  |
| <ul> <li>MarcaSAT de lunes a viernes de 09:00 a 18:00 hrs., excepto días inhábiles:<br/>Atención telefónica: desde cualquier parte del país 55 627 22 728 y para el exterior del país (+52) 55 627 22 728<br/>Vía Chat: <u>https://chat.sat.gob.mx</u></li> <li>Atención personal en las Oficinas del SAT ubicadas en diversas ciudades del país, como se establece en la siguiente liga:<br/><u>https://www.sat.gob.mx/portal/public/directorio</u><br/>Los días y horarios siguientes: lunes a jueves de 09:00 a 16:00 hrs. y viernes de 08:30 a 15:00 hrs., excepto días inhábiles.</li> </ul> | <ul> <li>Quejas y Denuncias SAT, desde cualquier parte del país 55 885 22 222 y para el exterior del país (+52) 55 885 22 222 (quejas y denuncias)</li> <li>Correo electrónico: <u>denuncias@sat.gob.mx</u></li> <li>En el Portal del SAT: <u>https://www.sat.gob.mx/portal/public/tramites/quejas-o-denuncias</u></li> <li>Teléfonos rojos ubicados en las oficinas del SAT.</li> <li>MarcaSAT 55 627 22 728 opción 8.</li> </ul> |  |  |  |  |
| Informacio                                                                                                    | on adicional                                                                                                    |  |  |  |  |
| No aplica.                                                                                                    |                                                                                                    |  |  |  |  |
| Fundamento jurídico                                                                                                    |                                                                                                    |  |  |  |  |

Artículos 17-D y 19 del CFF; 13 RCFF, Reglas 2.2.1. y 2.2.14. de la RMF.

|                                                                                                    | 198/CFF Solicitud de reducción de multas y aplicación de la tasa de recargos por prórroga.                                                                                                    |                                  |                                                                                                    |                                                                                                    |  |  |  |
|----------------------------------------------------------------------------------------------------|----------------------------------------------------------------------------------------------------|----------------------------------|----------------------------------------------------------------------------------------------------|----------------------------------------------------------------------------------------------------|--|--|--|
| Trámite                                                                                                    | •                                                                                                    | Descripción del                  | trámite o servicio                                                                                                    | Monto                                                                                                    |  |  |  |
| <ul> <li>Solicita la reducción de multas y la aplicación de la tasa de recargos por prórroga de las contribuciones determinadas con motivo del ejercicio de facultades de comprobación, incluyendo las retenidas, siempre que no te hubieran sido cobradas o descontadas; así como de las contribuciones que no se te trasladaron y que pagarás directamente.</li> <li>Solicita la reducción de multas y aplicación de tasa de recargos por prórroga por compensaciones improcedentes.</li> </ul> |                                                                                                    |                                  |                                                                                                    | <ul> <li>Gratuito</li> <li>Pago de<br/>derechos<br/>Costo:</li> </ul>                                                             |  |  |  |
| ζQ                                                                                                    | uién puede                                                                                                    | solicitar el trámite o servicio? | ¿Cuándo se presenta?                                                                                                    |                                                                                                    |  |  |  |
| <ul><li>Pers</li><li>Pers</li></ul>                                                                                                    | sonas físicas<br>sonas moral                                                                                                    | s.<br>es.                        | A partir del día siguiente a aquel en<br>importes de las multas, si se está prac<br>o bien cuando haya sido notif<br>determinante respectiva, o cuando las<br>hayan determinado improcedente algun                                                                                    | que se conozcan los<br>sticando una auditoría,<br>icada la resolución<br>autoridades fiscales te<br>na compensación.              |  |  |  |
|                                                                                                    | ¿Dóno                                                                                                    | le puedo presentario?            | <ul> <li>En el Portal del SAT:<br/>Ingresar en la siguiente liga: www.</li> <li>En las Oficinas de Recaudaci<br/>en los domicilios señalados o<br/><u>https://www.sat.gob.mx/portal/pu</u><br/>Los días y horarios siguientes: lu<br/>a 14:30 hrs. en la Oficialía de para</li> </ul> | v.sat.gob.mx<br>ón del SAT ubicadas<br>en la siguiente liga:<br>blic/directorio<br>unes a viernes de 8:00<br>rtes de Recaudación. |  |  |  |
|                                                                                                    |                                                                                                    | INFORMACIÓN PARA REALIZ          | ZAR EL TRÁMITE O SERVICIO                                                                                                    |                                                                                                    |  |  |  |
|                                                                                                    | ¿Qué tengo que hacer para realizar el trámite o servicio?                                                                                                    |                                  |                                                                                                    |                                                                                                    |  |  |  |
| En el Por<br>1. Ingr<br>serv<br>soli                                                                                                    | <ul> <li>En el Portal del SAT:</li> <li>1. Ingresa en la liga del apartado ¿Dónde puedo presentarlo?, da clic en Trámites y servicios / Más trámites y servicios / Herramientas de cumplimiento / Presenta tu aclaración, orientación, servicio o solicitud / Presenta solicitudes o avisos / Pasos a seguir / 1. Ingresa al Servicio.</li> </ul> |                                  |                                                                                                    |                                                                                                    |  |  |  |

2. Captura, tu RFC y Contraseña, y elige Iniciar sesión.

3. Selecciona las opciones: Servicios por Internet / Servicio o solicitudes / Solicitud y requisita el formulario conforme a lo siguiente:

En el apartado **Descripción del Servicio**, en la pestaña **Trámite** selecciona la opción **REDUCCIÓN DE MULTAS 70-A CFF;** en **Dirigido a:** SAT; en **\*Asunto:** Reducción de Multas 70-A CFF; en **Descripción:** Solicitud de reducción de multas, señala brevemente el motivo, el o los periodos y monto(s) de las multas por las que solicitas la reducción; en **Adjuntar Archivo:** selecciona **Elegir archivo** y selecciona los documentos digitalizados y comprimidos en formato ZIP que contienen la información que subirás señalados en el apartado ¿Qué requisitos debo cumplir? y elige **Cargar**, selecciona **Enviar**, se genera el acuse de recepción que contiene el número de folio de la solicitud y tu acuse de recibo con el que puedes dar seguimiento a tu aviso, imprímelo o guárdalo.

4. Revisa tu solicitud en un plazo de 20 días para verificar si se solicitó información adicional, en caso de ser así, contarás con 15 días para entregarla, si excedes ese plazo es necesario ingresar nuevamente tu solicitud.

### En forma Presencial:

- 1. Acude a la ADR más cercana a tu domicilio fiscal con la documentación que se menciona en el apartado ¿Qué requisitos debo cumplir?
- 2. Entrega la documentación solicitada al personal que atenderá tu trámite.
- 3. Recibe el escrito libre sellado como acuse de recibo.
- 4. Si no cumples con alguno de los puntos señalados en el apartado ¿Qué requisitos debo cumplir? dentro del plazo de 20 días siguientes a la recepción de tu solicitud, se te podrá requerir información adicional, misma que deberás entregar dentro del plazo de 15 días siguientes a aquel en que se te notifique dicho requerimiento. Si no lo haces dentro de dicho plazo o la proporcionas de manera incompleta, se rechazará tu solicitud de reducción de multas, y será necesario que presentes una nueva solicitud.

#### ¿Qué requisitos debo cumplir?

- 1. Escrito libre firmado y en dos tantos, en el que se debe señalar:
  - Nombre, denominación, o razón social de la empresa si eres persona moral.
  - Domicilio fiscal manifestado en el RFC.
  - Clave en el RFC.
  - Domicilio para oír y recibir notificaciones.
  - Señalar la autoridad a la que te diriges.
  - Los hechos y circunstancias relacionados con el propósito de la promoción, acompañados con los documentos e información que los soporten.
  - Dirección de correo electrónico.
  - Acreditamiento de la representación de las personas físicas o morales.

#### Adicionalmente, deberás manifestar bajo protesta de decir verdad, lo siguiente:

- Que no estás o no has estado sujeto a una causa penal en la que se haya dictado sentencia condenatoria por delitos de carácter fiscal y esta se encuentre firme, así como el representante legal, administrador único, o socios, si se trata de una persona moral, deberá señalar el nombre y RFC de cada uno de ellos.
- Que un acto administrativo conexo no sea materia de impugnación, o bien, de un procedimiento de resolución de controversias establecido en los tratados para evitar la doble tributación en los que México sea parte.
- El monto del adeudo, la contribución, periodo al que corresponde, periodo que comprende la actualización, desde el mes en que se debieron pagar y hasta aquel en que se solicite la reducción de multas conforme al artículo 70-A del CFF, así como el monto por el cual se solicita la reducción, y en su caso, la solicitud del pago en parcialidades.
- El monto de los accesorios causados, identificando la parte que corresponda a recargos, multas y otros accesorios.
  - En el caso de otorgarse una reducción parcial, deberá realizar el pago de la parte no reducida en un plazo de 15 días.
  - Una vez autorizada la reducción, deberás pagar en una sola exhibición el adeudo restante o cumplir puntualmente con el pago a plazos de los mismos, si así lo solicitaste.
- Documentos que comprueben haber dado cumplimiento a los requerimientos realizados por las autoridades fiscales en los últimos tres ejercicios fiscales anteriores a la fecha en que se te determinó la sanción.
- Identificación oficial, cualquiera de las señaladas en el Apartado I. Definiciones; punto 1.2. Identificaciones oficiales, comprobantes de domicilio e Instrumentos para acreditar la representación, inciso A) Identificación oficial, del presente Anexo.

### En caso de representación legal:

- 4. Instrumento para acreditar la representación (copia certificada y copia simple para cotejo) o carta poder firmada ante dos testigos y ratificadas las firmas ante las autoridades fiscales o fedatario público (original y copia simple para cotejo).
- Instrumento para acreditar que se haya designado el representante legal para efectos fiscales, en caso de residentes en el extranjero o de extranjeros residentes en México (copia certificada y copia simple para cotejo).

\*Para mayor referencia, consultar en el Apartado I. Definiciones; punto 1.2. Identificaciones oficiales, comprobantes de domicilio e Instrumentos para acreditar la representación, inciso C) Instrumentos para acreditar la representación, del presente Anexo.

### ¿Con qué condiciones debo cumplir?

• Contar con Contraseña en caso de que el trámite se presente en **Mi portal**.

- En el caso de que, en los últimos tres años, derivado del ejercicio de facultades de comprobación te hayan determinado diferencias a tu cargo en el pago de impuestos y accesorios, estas no sean superiores al 10% respecto de las que declaraste o tratándose de pérdidas fiscales, no sean mayores al 10% de las realmente sufridas.
- No haber incurrido en alguna de las agravantes a que se refiere el artículo 75 del CFF al momento en que las autoridades fiscales impongan la multa, o en su caso la multa por la compensación improcedente.
- No estar sujeto al ejercicio de una o varias acciones penales, por delitos establecidos en la legislación fiscal o no haber sido condenado por delitos fiscales, o bien, de un procedimiento de resolución de controversias establecido en los tratados para evitar la doble tributación de los que México es parte.
- No haber solicitado en los últimos tres años el pago a plazos de contribuciones retenidas, recaudadas o trasladadas.

## SEGUIMIENTO Y RESOLUCIÓN DEL TRÁMITE O SERVICIO ¿El SAT llevará a cabo alguna inspección o verificación ¿Cómo puedo dar seguimiento al trámite o servicio? para emitir la resolución de este trámite o servicio? Ingresa al Portal del SAT, da clic en Trámites y servicios / No. Más trámites y servicios / Herramientas de cumplimiento / Presenta tu aclaración, orientación, servicio o solicitud / Consulta tu solicitud o aviso/ Pasos a seguir / 1. Ingresa al Servicio Captura tu RFC y Contraseña, y elige Iniciar sesión y selecciona la opción Servicios por Internet / Servicio o solicitudes / Consulta, ingresa tu número de folio proporcionado y selecciona Buscar. En caso de no contar con respuesta, acude a las Oficinas de la ADR, para recibir información adicional sobre la situación del trámite. Presencial en la oficina del SAT que corresponda a tu domicilio fiscal, con el número de folio que se encuentra en el Acuse de recepción, en caso de no tener respuesta. Resolución del trámite o servicio

• En caso de autocorrección. En el supuesto de que cumplas con los requisitos y se te autorice la reducción, deberás realizar el pago a través de la declaración correspondiente.

• **Para los adeudos determinados por la autoridad.** En caso de que cumplas con los requisitos y se te autorice la reducción, la autoridad emitirá la resolución correspondiente y el FCF.

En caso contrario se te proporcionará acuse de respuesta con el motivo de improcedencia, el cual te será notificado de manera personal en tu domicilio fiscal, en **Mi portal** o en las oficinas de la autoridad fiscal.

| Pla<br>re                                                     | azo máximo para que el SAT<br>suelva el trámite o servicio | Plazo máximo p<br>solicite informa | ara que el SAT<br>ción adicional | Plazo máximo para cumplir con la<br>información solicitada |
|---------------------------------------------------------------|------------------------------------------------------------|------------------------------------|----------------------------------|------------------------------------------------------------|
| 3 meses.                                                      |                                                            | 20 días.                           |                                  | 15 días.                                                   |
| ¿Qué documento obtengo al finalizar el trámite o<br>servicio? |                                                            |                                    | ¿Cuál es la                      | a vigencia del trámite o servicio?                         |
| • ,                                                           | Acuse de recibo.                                           |                                    | Indefinida.                      |                                                            |
| Resolución de autorización o no autorización.                 |                                                            |                                    |                                  |                                                            |

RMF.

| CANALES DE ATENCIÓN                                                                                                    |                                                                                                    |                                                                                                    |  |  |  |
|----------------------------------------------------------------------------------------------------|----------------------------------------------------------------------------------------------------|----------------------------------------------------------------------------------------------------|--|--|--|
|                                                                                                    | Consultas y dudas                                                                                                    | Quejas y denuncias                                                                                                    |  |  |  |
| •                                                                                                    | MarcaSAT de lunes a viernes de 09:00 a 18:00 hrs.,<br>excepto días inhábiles:<br>Atención telefónica: desde cualquier parte del país 55<br>627 22 728 y para el exterior del país (+52) 55 627 22<br>728.<br>Vía Chat: <u>https://chat.sat.gob.mx</u><br>Atención personal en las Oficinas del SAT ubicadas en<br>diversas ciudades del país, como se establece en la<br>siguiente liga:<br><u>https://www.sat.gob.mx/portal/public/directorio</u><br>Los días y horarios siguientes: lunes a jueves de 09:00<br>a 16:00 hrs. y viernes de 08:30 a 15:00 hrs., excepto<br>días inhábiles. | <ul> <li>Quejas y Denuncias SAT, desde cualquier parte del país 55 885 22 222 y para el exterior del país (+52) 55 885 22 222 (quejas y denuncias).</li> <li>Correo electrónico: <u>denuncias@sat.gob.mx</u></li> <li>En el Portal del SAT:<br/><u>https://www.sat.gob.mx/portal/public/tramites/quejas-o-denuncias</u></li> <li>Teléfonos rojos ubicados en las oficinas del SAT.</li> <li>MarcaSAT 55 627 22 728 opción 8.</li> </ul> |  |  |  |
|                                                                                                    | Informació                                                                                                    | n adicional                                                                                                    |  |  |  |
| Podrá proceder este beneficio cuando la autoridad fiscal te haya ejercido sus facultades de comprobación en más de una ocasión, en los tres ejercicios inmediatos anteriores a la fecha en que fue determinada la sanción y existan diferencias por créditos fiscales exigibles superiores a los porcentajes establecidos en el artículo 70-A, fracción II del CFF, siempre y cuando dicho adeudo se encuentre garantizado en su totalidad.<br>No procederá este beneficio, cuando la autoridad resuelva improcedente la compensación en más de una ocasión, en los tres ejercicios inmediatos anteriores a la fecha en que te fue determinada la sanción y siempre que existan diferencias por créditos fiscales exigibles. |                                                                                                    |                                                                                                    |  |  |  |
|                                                                                                    | Fundamen                                                                                                    | to jurídico                                                                                                    |  |  |  |
| Artícu                                                                                                    | ulos 18, 19, 20, 37, 70-A, 75 y 134 del CFF; 74 del RCFF                                                                                                    | ; 80. de la LIF; Reglas 2.14.1., 2.14.2., 2.14.3. y 2.14.4. de la                                                                                                    |  |  |  |

202/CFF Aviso para la obtención de la manifestación del prestatario de los servicios parciales de construcción de inmuebles destinados a casa habitación. Trámite Descripción del trámite o servicio Monto Servicio O Gratuito Manifiesta la opción de aplicar el estímulo fiscal por prestar servicios parciales de construcción de inmuebles destinados a casa habitación. Pago de 0 derechos Costo: ¿Quién puede solicitar el trámite o servicio? ¿Cuándo se presenta? Los prestatarios de los servicios parciales de construcción de Cada vez que se realice contrato, verbal o escrito. inmuebles destinados a casa habitación. ¿Dónde puedo presentarlo? En el Portal del SAT, a través de buzón tributario. https://wwwmat.sat.gob.mx/personas/iniciar-sesion INFORMACIÓN PARA REALIZAR EL TRÁMITE O SERVICIO ¿Qué tengo que hacer para realizar el trámite o servicio? 1. Entra a buzón tributario, en la liga del apartado ¿Dónde puedo presentarlo? Registra tu RFC y Contraseña o e.firma, y elige Otros Trámites y servicios; selecciona Autorizaciones y Aviso de manifestación de servicios parciales de construcción de inmuebles destinados a casa hab. (Forma 61) selecciona Iniciar. 2 Requisita la forma 61, conforme a lo siguiente: Selecciona la casilla de verificación para expresar tu consentimiento; Captura la información de tus prestadores de servicios parciales de construcción como sigue: RFC del prestador de servicios; No. de licencia, permiso o autorización de construcción correspondiente al prestatario; No. de contrato por la prestación de servicios; fecha del contrato; la manifestación se realiza por cada uno de los contratos que celebres con el prestador del servicio y elige Enviar.

3. Se genera el acuse de recibo que contiene el número de folio, imprímelo o guárdalo.

|                                                                                                    | ¿Qué requisitos                                                                                                    | s debo cumplir?                                                                                                    |                                                                                                    |  |  |  |
|----------------------------------------------------------------------------------------------------|----------------------------------------------------------------------------------------------------|----------------------------------------------------------------------------------------------------|----------------------------------------------------------------------------------------------------|--|--|--|
| Enviar la manifestación en la forma oficial 61 denominada: Manifestación del prestatario para la aplicación del estímulo fiscal del IVA por la prestación de servicios parciales de construcción de inmuebles destinados a casa habitación.                                                                                                    |                                                                                                    |                                                                                                    |                                                                                                    |  |  |  |
| ¿Con qué condiciones debo cumplir?                                                                                                    |                                                                                                    |                                                                                                    |                                                                                                    |  |  |  |
| Contar con Contraseña o e.firma.                                                                                                    |                                                                                                    |                                                                                                    |                                                                                                    |  |  |  |
| SEGUIMI                                                                                                    | ENTO Y RESOLUCIÓ                                                                                                    | ON DEL TRÁMITE O                                                                                                    | SERVICIO                                                                                                    |  |  |  |
| ¿Cómo puedo dar seguimiento al tr                                                                                                    | ámite o servicio?                                                                                                    | ¿El SAT llevará a cabo alguna inspección o verificación<br>para emitir la resolución de este trámite o servicio?                                                                                            |                                                                                                    |  |  |  |
| Trámite inmediato.                                                                                                    |                                                                                                    | No.                                                                                                    |                                                                                                    |  |  |  |
|                                                                                                    | Resolución del t                                                                                                    | rámite o servicio                                                                                                    |                                                                                                    |  |  |  |
| Una vez que manifiestes que los inmuebles en donde te son prestados los servicios parciales de construcción, por los prestatarios, son destinados a casa habitación y que es tu voluntad asumir la responsabilidad solidaria por el IVA que corresponda al servicio parcial de construcción proporcionado, en el caso de que altere el destino de casa habitación establecido en las licencias, permisos o autorizaciones correspondientes y captures la información de los prestatarios se te proporcionara el acuse de recibo correspondiente. |                                                                                                    |                                                                                                    |                                                                                                    |  |  |  |
| Plazo máximo para que el SAT<br>resuelva el trámite o servicio                                                                                                    | Plazo máximo p<br>solicite informa                                                                                                    | ara que el SAT<br>ción adicional                                                                                                    | Plazo máximo para cumplir con la<br>información solicitada                                                                                                    |  |  |  |
| Trámite inmediato.                                                                                                    | No aplica.                                                                                                    |                                                                                                    | No aplica.                                                                                                    |  |  |  |
| ¿Qué documento obtengo al finali<br>servicio?                                                                                                    | izar el trámite o                                                                                                    | ¿Cuál es la                                                                                                    | a vigencia del trámite o servicio?                                                                                                    |  |  |  |
| Acuse de recibo.                                                                                                    |                                                                                                    | Indefinida.                                                                                                    |                                                                                                    |  |  |  |
|                                                                                                    | CANALES D                                                                                                    | E ATENCIÓN                                                                                                    |                                                                                                    |  |  |  |
| <ul> <li>MarcaSAT de lunes a viernes de excepto días inhábiles:<br/>Atención telefónica: desde cualqu 627 22 728 y para el exterior del p728<br/>Vía Chat: <u>https://chat.sat.gob.mx</u></li> <li>Atención personal en las Oficinas diversas ciudades del país, como siguiente liga:<br/><u>https://www.sat.gob.mx/portal/publ</u><br/>Los días y horarios siguientes: luna a 16:00 hrs. y viernes de 08:30 a días inhábiles.</li> </ul>                                                                                                    | 09:00 a 18:00 hrs.,<br>ier parte del país 55<br>país (+52) 55 627 22<br>del SAT ubicadas en<br>o se establece en la<br><u>ic/directorio</u><br>es a jueves de 09:00<br>15:00 hrs., excepto | <ul> <li>Quejas y De<br/>país 55 885 3<br/>885 22 222 (</li> <li>Correo electr</li> <li>En el Portal o<br/><u>https://www.s</u><br/><u>denuncias</u></li> <li>Teléfonos roj</li> <li>MarcaSAT 53</li> </ul> | enuncias SAT, desde cualquier parte del<br>22 222 y para el exterior del país (+52) 55<br>quejas y denuncias).<br>rónico: <u>denuncias@sat.gob.mx</u><br>del SAT:<br><u>sat.gob.mx/portal/public/tramites/quejas-o-</u><br>los ubicados en las oficinas del SAT.<br>5 627 22 728 opción 8. |  |  |  |
|                                                                                                    | Informació                                                                                                    | n adicional                                                                                                    |                                                                                                    |  |  |  |
| Deberá proporcionar al prestador de los mencionados servicios, una representación impresa, así como un archivo electrónico de la manifestación.                                                                                                    |                                                                                                    |                                                                                                    |                                                                                                    |  |  |  |
|                                                                                                    | Fundamen                                                                                                    | nto jurídico                                                                                                    |                                                                                                    |  |  |  |
| Artículo 17-K del CFF; DECRETO DOF<br>2.2.6., 2.2.7. y 11.5.2. de la RMF.                                                                                                    | 26 de marzo 2015, Se                                                                                                    | egunda Resolución c                                                                                                    | le Modificaciones a la RMF 2015, y reglas                                                                                                    |  |  |  |
|                                                                                                    |                                                                                                    |                                                                                                    |                                                                                                    |  |  |  |

| 204/CFF Aviso de aplicación del estímulo fiscal del IVA por la prestación de servicios parciales de construcción de inmuebles destinados a casa habitación.            |                                                                                                    |                                                                                                    |                                                                                                    |                                                                                                    |                                                        |                                                                                    |                                      |
|----------------------------------------------------------------------------------------------------|----------------------------------------------------------------------------------------------------|----------------------------------------------------------------------------------------------------|----------------------------------------------------------------------------------------------------|----------------------------------------------------------------------------------------------------|--------------------------------------------------------|------------------------------------------------------------------------------------|--------------------------------------|
| Trámite                                                                                                    | •                                                                                                    | Descripción del trámite o servicio                                                                                                    |                                                                                                    |                                                                                                    |                                                        | Monto                                                                              |                                      |
| Servicio O Presenta el aviso de aplicación del estímulo fiscal del IVA por la prestación                                                                               |                                                                                                    |                                                                                                    | •                                                                                                    | Gratuito                                                                                                    |                                                        |                                                                                    |                                      |
|                                                                                                    | de servicios parciales de construcción de inmuebles destinados a casa habitación.                                                                                                |                                                                                                    |                                                                                                    |                                                                                                    | 0                                                      | Pago<br>derechos<br>Costo:                                                         | de                                   |
| ¿Qui                                                                                                    | én puede                                                                                                    | solicitar el trámit                                                                                                    | e o servicio?                                                                                                    | ¿Cuándo se preser                                                                                                    | nta?                                                   |                                                                                    |                                      |
| Los contribuyentes que opten por aplicar el estímulo fiscal,<br>por la prestación de servicios parciales de construcción de<br>inmuebles destinados a casa habitación. |                                                                                                    |                                                                                                    | <ul> <li>En el mes de enero de cada ejercicio fiscal por el que ejerzan dicha opción.</li> <li>Tratándose de personas morales de reciente constitución o de personas físicas que inicien actividades empresariales, durante el mes siguiente a la fecha de su inscripción en el RFC.</li> <li>Tratándose de personas físicas o morales que ya se encontraban inscritos en el RFC y que inicien las actividades económicas por la prestación de servicios parciales de construcción de inmuebles destinados a casa habitación posterior al mes de enero, durante el mes siguiente inmediato posterior a la fecha en que se den de alta dichas actividades en el RFC</li> </ul> |                                                                                                    |                                                        |                                                                                    |                                      |
| ¿Dónd                                                                                                    | e puedo p                                                                                                    | resentarlo?                                                                                                    | En el Portal del SA                                                                                                    | Г:                                                                                                    |                                                        |                                                                                    |                                      |
|                                                                                                    |                                                                                                    |                                                                                                    | https://www.sat.gob.                                                                                                    | mx/portal/private/aplicacion/mi-portal                                                                                                    |                                                        |                                                                                    |                                      |
|                                                                                                    |                                                                                                    | INFORMA                                                                                                    | CIÓN PARA REALIZ                                                                                                    | AR EL TRÁMITE O SERVICIO                                                                                                    |                                                        |                                                                                    |                                      |
|                                                                                                    |                                                                                                    | Qué te:                                                                                                    | ngo que hacer para i                                                                                                    | realizar el trámite o servicio?                                                                                                    |                                                        |                                                                                    |                                      |
| 1. Ingres                                                                                                    | a al Portal                                                                                                    | del SAT, en la liga                                                                                                    | a del apartado ¿Dónd                                                                                                    | e puedo presentarlo?                                                                                                    |                                                        |                                                                                    |                                      |
| 2. Captu                                                                                                    | ra tu RFC,                                                                                                    | Contraseña y elig                                                                                                    | e Iniciar sesión.                                                                                                    |                                                                                                    |                                                        |                                                                                    |                                      |
| 3. Ingres                                                                                                    | a a los ap                                                                                                    | artados <b>Servicios</b>                                                                                                    | por Internet / Aclara                                                                                                    | ciones / Solicitud y aparecerá un formu                                                                                                    | ulario.                                                |                                                                                    |                                      |
| 4. Requis                                                                                                    | sita el form                                                                                                    | nulario conforme a                                                                                                    | lo siguiente:                                                                                                    |                                                                                                    |                                                        |                                                                                    |                                      |
| En el<br>en Di<br>CONS<br>transc<br>los do<br>¿Qué<br>5. Oprim                                                                                                    | apartado l<br>irigido a:<br>GTRUCCIÓ<br>cribe el text<br>ocumentos<br>requisitos<br>e el botór<br>s dar segu                                                                     | Descripción del S<br>Administración<br>DN DE VIVIENDA<br>to señalado en el s<br>digitalizados en f<br>s debo cumplir? y<br>n Enviar, se gene | Servicio en Trámite :<br>Central de Operaci<br>Descripción: seña<br>egundo párrafo de la<br>ormato PDF que cor<br>a elige Cargar.<br>ra el Acuse de recep<br>imprímelo o quárdala                                                                                                    | selecciona la opción SERV PARCIAL (<br>ón de Padrones; en *Asunto: SER<br>ala brevemente el motivo del aviso o<br>regla 11.5.4.; Adjuntar Archivo: elige I<br>ntienen la información que subirás señ<br>poción que contiene el número de folio o | CONTI<br>VICIC<br>que pr<br>Exami<br>alados<br>del trá | RUC VIVIEI<br>PARCIAL<br>resentas o<br>nar y select<br>s en el apar<br>mite con el | NDA;<br>DE<br>bien<br>ciona<br>rtado |
| 6. Ingres<br>https:/                                                                                                    | a al Por<br>//www.sat.o                                                                                                    | tal del SAT, co<br>gob.mx/portal/priva                                                                                                    | n el número de f<br>nte/aplicacion/mi-porta                                                                                                    | olio para verificar la respuesta a i<br>al de acuerdo a lo siguiente:                                                                                                    | tu av                                                  | iso en la                                                                          | liga:                                |
|                                                                                                    | ai, captura<br>es/Const                                                                                                    | a ונו הדכ, כסחtra<br>Ilta captura el núm                                                                                                    | isena y enge <b>iniciar</b><br>iero de folio del trámit                                                                                                    | e y verifica la solución otorgada a tu avis                                                                                                    | VICIOS<br>50.                                          | por interi                                                                         | net /                                |
|                                                                                                    |                                                                                                    | -                                                                                                    | ¿Qué requisitos                                                                                                    | s debo cumplir?                                                                                                    |                                                        |                                                                                    |                                      |
| Archivo con<br>la descripció<br>Primero del<br>26 de marzo                                                                                                    | formato P<br>ón del avis<br>Decreto p<br>o de 2015.                                                                                                    | DF que contenga<br>o, indicando bajo<br>or el que se otorga                                                                                  | a manifestación del c<br>protesta de decir verc<br>in medidas de apoyo                                                                                                    | ontribuyente o su representante legal, o<br>lad, que opta por el estímulo fiscal a qu<br>a la vivienda y otras medidas fiscales, p                                                                                                    | bien<br>e se r<br>oublica                              | sea asentac<br>refiere el Art<br>ado en el DC                                      | la en<br>tículo<br>OF el             |
|                                                                                                    | ¿Con qué condiciones debo cumplir?                                                                                                    |                                                                                                    |                                                                                                    |                                                                                                    |                                                        |                                                                                    |                                      |
| Contar con (                                                                                                    | Contraseña                                                                                                    | а.                                                                                                    |                                                                                                    |                                                                                                    |                                                        |                                                                                    |                                      |
| El contribuy<br>económicas                                                                                                    | El contribuyente debe tener dada de alta y vigente, al momento de presentar este aviso, alguna de las actividades económicas del grupo de construcción, referidas en el Anexo 6. |                                                                                                    |                                                                                                    |                                                                                                    |                                                        |                                                                                    |                                      |
| SEGUIMIENTO Y RESOLUCIÓN DEL TRÁMITE O SERVICIO                                                                                                    |                                                                                                    |                                                                                                    |                                                                                                    |                                                                                                    |                                                        |                                                                                    |                                      |
| ¿Cómo p                                                                                                    | uedo dar                                                                                                    | seguimiento al tr                                                                                                    | ámite o servicio?                                                                                                    | ¿El SAT llevará a cabo alguna inspe<br>para emitir la resolución de este t                                                                                                    | ecciór<br>rámit                                        | n o verificad<br>e o servicio                                                      | ción<br>o?                           |
| Trámite inme                                                                                                    | ediato.                                                                                                    |                                                                                                    |                                                                                                    | No.                                                                                                    |                                                        |                                                                                    |                                      |

|                                                                                                    |                                                                                          | Resolución del t                                                              | rámite o servicio                                                                                                    |                          |                                       |
|----------------------------------------------------------------------------------------------------|------------------------------------------------------------------------------------------|-------------------------------------------------------------------------------|----------------------------------------------------------------------------------------------------|--------------------------|---------------------------------------|
| Una vez enviado el aviso, la autoridad verificará que se cumplan el requisito y condiciones de la misma, así como su presentación dentro del plazo y en caso de ser así, se tendrá por presentado, emitiendo el acuse de respuesta correspondiente.                                                                                                    |                                                                                          |                                                                               |                                                                                                    |                          |                                       |
| Si no se cumple con el requisito y condición de la ficha, o el aviso es presentado sin ubicarse dentro de cualquiera de los 3 supuestos señalados en el Apartado <b>¿Cuándo se presenta?</b> , el contribuyente recibirá el acuse de respuesta en donde se le indicará que su aviso no es procedente.                                                                                |                                                                                          |                                                                               |                                                                                                    |                          |                                       |
| Plazo máximo par<br>resuelva el trámi                                                                                                    | a que el SAT<br>te o servicio                                                            | Plazo máximo pa<br>solicite informa                                           | ara que el SAT<br>ción adicional                                                                                                    | Plazo máximo<br>informac | para cumplir con la<br>ión solicitada |
| 1 mes.                                                                                                    |                                                                                          | No aplica.                                                                    |                                                                                                    | No aplica.               |                                       |
| ¿Qué documento                                                                                                    | o obtengo al final<br>servicio?                                                          | izar el trámite o                                                             | ¿Cuál es la                                                                                                    | a vigencia del trám      | ite o servicio?                       |
| Acuse de recibo, al mo<br>Acuse de respues<br>improcedencia del av<br>cumplimiento del re<br>presentación dentro de                                                                                                    | omento de present<br>ta, señalando<br>riso, cuando la a<br>quisito y condic<br>el plazo. | ar el aviso.<br>la procedencia o<br>utoridad verifique el<br>ión, así como su | Vigente por el ejero                                                                                                    | cicio de que se trate    |                                       |
|                                                                                                    |                                                                                          | CANALES D                                                                     | E ATENCIÓN                                                                                                    |                          |                                       |
| С                                                                                                    | onsultas y dudas                                                                         |                                                                               |                                                                                                    | Quejas y denunc          | ias                                   |
| <ul> <li>MarcaSAT de lunes a viernes de 09:00 a 18:00 hrs., excepto días inhábiles:<br/>Atención telefónica: desde cualquier parte del país 55 627 22 728 y para el exterior del país (+52) 55 627 22 728<br/>Vía Chat: <u>https://chat.sat.gob.mx</u></li> <li>Atención personal en las Oficinas del SAT ubicadas en diversas ciudades del país, como se establece en la</li> </ul> |                                                                                          |                                                                               | <ul> <li>Quejas y Denuncias SAT, desde cualquier parte del país 55 885 22 222 y para el exterior del país (+52) 55 885 22 222 (quejas y denuncias).</li> <li>Correo electrónico: <u>denuncias@sat.gob.mx</u></li> <li>En el Portal del SAT:<br/><u>https://www.sat.gob.mx/portal/public/tramites/quejas-o-denuncias</u></li> <li>Teléfonos rojos ubicados en las oficinas del SAT.</li> </ul> |                          |                                       |
| siguiente liga:<br><u>https://www.sat.gob.mx/portal/public/directorio</u><br>Los días y horarios siguientes: lunes a jueves de 09:00<br>a 16:00 hrs y viernes de 08:30 a 15:00 hrs., excepto<br>días inhábiles                                                                                                    |                                                                                          |                                                                               | • MarcaSAT 5                                                                                                    | 5 627 22 726 Opcion      | ΙΟ.                                   |
|                                                                                                    |                                                                                          | Informació                                                                    | n adicional                                                                                                    |                          |                                       |
| Cuando el contribuyen<br>requisito y condición, c                                                                                                    | ite reciba un acuse<br>dentro del plazo re                                               | e de respuesta señala<br>spectivo, podrá preser                               | ndo que su aviso es<br>ntar un nuevo aviso.                                                                                                    | improcedente, una        | vez que cuente con el                 |
|                                                                                                    |                                                                                          | Fundamen                                                                      | to jurídico                                                                                                    |                          |                                       |
| Decreto por el que se<br>de 2015; Regla 11.5.4                                                                                                    | otorgan medidas c<br>. de la RMF.                                                        | le apoyo a la vivienda                                                        | y otras medidas fiso                                                                                                    | cales, publicado en      | el DOF el 26 de marzo                 |
|                                                                                                    |                                                                                          |                                                                               |                                                                                                    |                          |                                       |
| 208/CFF Solicitud                                                                                                    | para obtener auto                                                                        | orización para opera<br>para el sect                                          | r como proveedor o<br>or primario.                                                                                                    | de certificación y g     | jeneración de CFDI                    |
| Trámite 🏾 🌑                                                                                                    |                                                                                          | Descripción del t                                                             | rámite o servicio                                                                                                    |                          | Monto                                 |
| Servicio 🔘                                                                                                    | Solicita la autoriz                                                                      | ación para operar con                                                         | no PCGCFDISP.                                                                                                    |                          | Gratuito                              |
|                                                                                                    |                                                                                          |                                                                               |                                                                                                    |                          | O Pago de<br>derechos<br>Costo:       |
| ¿Quién puede                                                                                                    | solicitar el trámit                                                                      | e o servicio?                                                                 | ¿Cuándo se presenta?                                                                                                    |                          |                                       |
| Personas morales que<br>operar como PCGCFD                                                                                                    | e deseen solicitar<br>DISP.                                                              | la autorización para                                                          | Cuando las personas morales requieran la autorización para operar como PCGCFDISP.                                                                                                    |                          |                                       |
| ¿Dónde puedo p                                                                                                    | resentarlo?                                                                              | En el Portal del SAT                                                          | Г:                                                                                                    |                          |                                       |
| https://www.sat.gob.mx/pc                                                                                                    |                                                                                          |                                                                               | nx/portal/private/aplicacion/mi-portal                                                                                                    |                          |                                       |

### INFORMACIÓN PARA REALIZAR EL TRÁMITE O SERVICIO

### ¿Qué tengo que hacer para realizar el trámite o servicio?

- 1. Ingresa al portal del SAT, en la liga del apartado ¿Dónde puedo presentarlo?
- 2. Registra en Mi portal, tu RFC y Contraseña, y elige Iniciar sesión.
- 3. Selecciona la opción de Servicios por Internet / Servicio o solicitudes / Solicitud y aparecerá el formulario.
- En el apartado **Descripción del Servicio**, en la pestaña **Trámite** selecciona la opción **PCGCFDISP SOLICITUD AUT**; en **Dirigido a:** SAT, en **\*Asunto:** Solicito autorización para operar como PCGCFDISP. **Descripción:** Solicito autorización para operar como PCGCFDISP, para lo cual adjunto la documentación requerida. **Adjuntar Archivo** / **Examinar**, selecciona el documento digitalizado en formato PDF que contiene la información que subirás y elige **Cargar**.
- 4. Oprime el botón **Enviar**, se genera el Acuse de recepción que contiene el folio del trámite con el que puedes dar seguimiento a tu aviso, imprímelo o guárdalo.
- 5. Revisa tu caso de servicio o solicitud **para verificar si se te solicitó información adicional**, en caso de ser así, **contarás con 10 días para entregarla**, si excedes ese plazo es necesario ingresar nuevamente tu solicitud.

### ¿Qué requisitos debo cumplir?

- Escrito en el cual manifiestes bajo protesta de decir verdad que cumples con los requisitos establecidos en la regla 2.7.4.2. de la RMF, el cual puedes obtener de la siguiente liga: <a href="https://ampocdevbuk01a.s3.us-east-1.amazonaws.com/Escrito\_Llibre\_Ssolicitud\_Autorizacion\_Para\_PCGCFDISP\_fae8feda9e.pdf">https://ampocdevbuk01a.s3.us-east-1.amazonaws.com/Escrito\_Llibre\_Ssolicitud\_Autorizacion\_Para\_PCGCFDISP\_fae8feda9e.pdf</a>. Dicho escrito debe contener la firma autógrafa del representante legal de la persona moral solicitante.
- Tratándose de personas morales que se constituyan conforme a la Ley de Organizaciones Ganaderas anexar imagen digitalizada de su acta constitutiva formalizada ante fedatario público y ante autoridades de la Secretaría de Agricultura y Desarrollo Rural, así como constancia digitalizada de su registro ante dicha Secretaría (archivo digitalizado).
- Tratándose de personas morales que sean integrantes de un Comité de Sistema Producto, en términos de la Ley de Desarrollo Rural Sustentable, en la cadena de producción de primera enajenación y que organicen y representen a productores, deberán anexar imagen digitalizada del documento constitutivo formalizado ante fedatario público y documento expedido por autoridad competente de la Secretaría de Agricultura y Desarrollo Rural en el que conste que forma parte de un Comité Sistema Producto, digitalizado (archivo digitalizado).
- En el caso de Asociaciones Agrícolas constituidas en términos de la Ley de Asociaciones Agrícolas, deberán anexar su acta constitutiva y estatuto autorizado por la Secretaría de Agricultura y Desarrollo Rural, digitalizado y constancia digitalizada de su registro ante dicha Secretaría (archivo digitalizado).
- Carta compromiso de confidencialidad, reserva y resguardo de información y datos, contenido en el Anexo 29, fracción I de la RMF, debidamente firmado por el representante legal de la persona moral.
- Documento que contenga la información de las personas y puestos funcionales que tendrán acceso a la información de los prestatarios del servicio y de sus operaciones comerciales, incluyendo la manifestación expresa de su aceptación para que dicho personal pueda ser objeto de evaluaciones de confiabilidad por parte del SAT (archivo digitalizado).
- Este documento deberá integrar los datos correspondientes del personal designado como responsable de la
  operación tecnológica y como responsable de la operación del negocio, incluyendo la manifestación expresa para que
  dicho personal pueda ser objeto de evaluaciones por parte del SAT sobre los conocimientos referidos a la designación
  que les fue otorgada.
- Instrumento para acreditar la representación para ejercer actos de administración o dominio, de conformidad con el Apartado I. Definiciones; punto 1.2. Identificaciones oficiales, comprobantes de domicilio e Instrumentos para acreditar la representación, inciso C) Instrumentos para acreditar la representación, numerales 2 y 3 del presente Anexo.
- Instrumento para acreditar que se haya designado el representante legal para efectos fiscales, en caso de residentes en el extranjero o de extranjeros residentes en México (debidamente protocolizado ante notario o corredor público, adjuntando documentación que acredite su inscripción en el Registro Público de Comercio, o agrario en documento digital).
- Identificación oficial, cualquiera de las señalas en el Apartado I. Definiciones; punto 1.2. Identificaciones oficiales, comprobantes de domicilio e Instrumentos para acreditar la representación, inciso A) Identificación oficial, del presente Anexo (documento digital).

Para efectos de obtener la validación y Opinión Técnica para operar como PCGCFDISP, deberás adjuntar a tu solicitud de autorización lo siguiente:

- Diagrama de arquitectura tecnológica.
- Facilitar los elementos para la realización de la evaluación y pruebas a los sistemas que ofrezcas para la prestación del servicio de certificación de CFDI conforme a los requerimientos establecidos en la RMF y sus anexos.
- Demostrar que cumples con la matriz de control publicada en el Portal del SAT en <u>https://www.sat.gob.mx/cs/Satellite?blobcol=urldata&blobkey=id&blobtable=MungoBlobs&blobwhere=1461173410090</u>
   <u>&ssbinary=true</u>; anexando al documento digitalizado dicha matriz de control, firmada al calce y rubricada en todas sus hojas por el apoderado o representante legal de la persona moral, conteniendo la leyenda "Manifiesto que mi representada que cumple completamente con los puntos contenidos en esta matriz de control y que cuenta con evidencia del cumplimiento de cada uno de los puntos ahí expresados", en la misma matriz se deberá indexar por control la evidencia.
- Aceptar y colaborar con la visita de verificación que se realizará en el domicilio del centro de datos (en caso de ser aplicable) y de oficinas operativas estas últimas deberán estar registrados ante el RFC como tu domicilio fiscal y/o sucursal, por el personal que se designe por la ACSMC y facilitar los elementos para la realización de la evaluación y pruebas a los sistemas que ofrezcas para la prestación del servicio de certificación de CFDI conforme a los requerimientos establecidos en la RMF y sus anexos.

### ¿Con qué condiciones debo cumplir?

 Tributar conforme al Título III de la Ley del ISR que estén legalmente constituidas al amparo de la Ley de Organizaciones Ganaderas, o Ley de Asociaciones Agrícolas, o; estén legalmente constituidas por productores agropecuarios o agroindustriales, así como aquellas que las organicen y que sean integrante de un Sistema Producto en términos de la Ley de Desarrollo Rural Sustentable.

La persona moral y sus representantes o apoderados legales, socios, asociados, o cualquiera que sea su denominación, deberán cumplir con lo siguiente:

- Contar con Contraseña.
- Contar con e.firma.
- Contar con buzón tributario activo.

## SEGUIMIENTO Y RESOLUCIÓN DEL TRÁMITE O SERVICIO

| ¿Cómo puedo dar seguimiento al trámite o servicio?                                                                                                    | ¿El SAT llevará a cabo alguna inspección o verificación<br>para emitir la resolución de este trámite o servicio?                                                                 |  |  |
|----------------------------------------------------------------------------------------------------|----------------------------------------------------------------------------------------------------|--|--|
| En el Portal del SAT, con el número de folio que se<br>encuentra en el Acuse de recepción, en:<br>https://www.sat.gob.mx/portal/private/aplicacion/mi-portal | Sí. Para otorgar la autorización, el SAT realizará la validación de la identidad, domicilio, y, en su caso, sucursal o establecimiento y en general de la situación fiscal de la |  |  |
| Registra en <b>Mi portal</b> , tu RFC y Contraseña, y elige <b>Iniciar</b> sesión.                                                                           | persona moral solicitante, de sus representantes apoderados legales, socios, e integrantes, así com                                                                              |  |  |
| Selecciona la opción de Servicios por Internet / Servicio o solicitudes / Consulta e ingresa el número de folio que se le asignó a tu trámite.               | verificación tecnológica en el domicilio del centro de datos<br>(en caso de ser aplicable) y de oficinas operativas.                                                             |  |  |

### Resolución del trámite o servicio

En caso de que cumplas con los requisitos obtendrás tu autorización para operar como PCGCFDISP a través del Portal del SAT.

| Plazo máximo para que el SAT<br>resuelva el trámite o servicio                                                                         | Plazo máximo para<br>informació | que el SAT solicite<br>n adicional             | Plazo máximo para cumplir con la<br>información solicitada    |
|----------------------------------------------------------------------------------------------------|---------------------------------|------------------------------------------------|---------------------------------------------------------------|
| 6 meses.                                                                                                    | 6 meses.                        |                                                | 10 días.                                                      |
| ¿Qué documento obtengo al final<br>servicio?                                                                                           | izar el trámite o               | ¿Cuál es la ر                                  | vigencia del trámite o servicio?                              |
| <ul> <li>Acuse de respuesta.</li> <li>Posteriormente: Oficio de autorización, o en su caso, oficio con resolución negativa.</li> </ul> |                                 | Durante los dos ejer<br>se notifique el oficio | cicios fiscales siguientes a aquel en que<br>de autorización. |

|   | CANALES DE ATENCIÓN                                                                                                    |        |                                                                                                    |  |  |  |
|---|----------------------------------------------------------------------------------------------------|--------|----------------------------------------------------------------------------------------------------|--|--|--|
|   | Consultas y dudas                                                                                                    |        | Quejas y denuncias                                                                                                    |  |  |  |
| • | MarcaSAT de lunes a viernes de 09:00 a 18:00 hrs.,<br>excepto días inhábiles:<br>Atención telefónica: desde cualquier parte del país 55<br>627 22 728 y para el exterior del país (+52) 55 627 22<br>728.<br>Vía Chat: <u>https://chat.sat.gob.mx</u><br>Atención personal en las Oficinas del SAT ubicadas en<br>diversas ciudades del país, como se establece en la<br>siguiente liga:<br><u>https://www.sat.gob.mx/portal/public/directorio</u><br>Los días y horarios siguientes: lunes a jueves de 09:00<br>a 16:00 hrs. y viernes de 08:30 a 15:00 hrs., excepto<br>días inhábiles.<br>Diagrama del flujo de presentación del trámite:<br><u>http://omawww.sat.gob.mx/factura/Paginas/proveedore</u> | •      | Quejas y Denuncias SAT, desde cualquier parte del<br>país 55 885 22 222 y para el exterior del país (+52) 55<br>885 22 222 (quejas y denuncias).<br>Correo electrónico: <u>denuncias@sat.gob.mx</u><br>En el Portal del SAT:<br><u>https://www.sat.gob.mx/portal/public/tramites/quejas-o-<br/>denuncias</u><br>Teléfonos rojos ubicados en las oficinas del SAT.<br>MarcaSAT 55 627 22 728 opción 8. |  |  |  |
|   | <u>s_requisitos.htm</u>                                                                                                    |        |                                                                                                    |  |  |  |
|   | Informació                                                                                                    | n adio | cional                                                                                                    |  |  |  |
| • | Cuando los solicitantes presenten la información de forma incompleta o con errores, o en caso de que se dude de la<br>autenticidad de la documentación presentada, las autoridades fiscales requerirán al promovente en cualquier<br>momento a fin de que en un plazo de 10 días, presente escrito dirigido a la ACGSTME ante la Oficialía de Partes de la<br>AGSC, ubicada en Avenida Hidalgo No. 77, Módulo IV, Segundo Piso, Colonia Guerrero, Alcaldía Cuauhtémoc, C.P.                                                                                                    |        |                                                                                                    |  |  |  |

06300, Ciudad de México, o bien, mediante correo certificado el original o copia certificada del documento cuya autenticidad esté en duda.

• De no cumplirse con el requerimiento en tiempo y forma, la solicitud se tendrá por no presentada.

#### Fundamento jurídico

.....

Artículos 29 y 29 Bis del CFF; Reglas 2.7.4.2., 2.7.4.5. y 2.7.4.11. de la RMF.

| 210/CFF                                       | 210/CFF Avisos del proveedor de certificación y generación de CFDI para el sector primario.        |                                                                                                    |                                                                                                    |  |  |  |  |
|-----------------------------------------------|----------------------------------------------------------------------------------------------------|----------------------------------------------------------------------------------------------------|----------------------------------------------------------------------------------------------------|--|--|--|--|
| Trámite                                       | Descripción del t                                                                                  | Monto                                                                                                    |                                                                                                    |  |  |  |  |
| Servicio 🔘                                    | Avisa algún cambio, modificación                                                                   | Gratuito                                                                                                    |                                                                                                    |  |  |  |  |
|                                               | PCGCFDISP, así como cuando entre<br>mercantil o su órgano de dirección hay<br>de la persona moral. | O Pago de<br>derechos<br>Costo:                                                                                                    |                                                                                                    |  |  |  |  |
| ¿Quién puede                                  | solicitar el trámite o servicio?                                                                   | ¿Cuándo se preser                                                                                                    | nta?                                                                                                    |  |  |  |  |
| Personas morales pro<br>de CFDI para el secto | veedores de certificación y generación<br>r primario.                                              | <ul> <li>Se presenta dentro del periodo según aviso, conforme a lo siguiente:</li> <li>a) Aviso de actualización de datos o Dentro de los quince días siguien se realice la baja o alta de perso el cambio o rotación de funcio tenga o haya tenido acceso a prestatarios del servicio y o comerciales o se hayan re designación del personal respontecnológica, así como de la des responsable de la operación del personal responsable de la operación del personal de la designación del personal responsable de la operación del personal de la designación de la designación de la de</li></ul> | corresponda al tipo de<br>del personal.<br>Intes a la fecha en que<br>onal, o bien; se realice<br>nes del personal que<br>la información de los<br>de sus operaciones<br>alizado cambios de<br>usable de la operación<br>signación de personal<br>negocio. |  |  |  |  |

| b) | Aviso de cambios en la operación del PCGCFDISP.                                                                                                    |
|----|----------------------------------------------------------------------------------------------------|
|    | Al menos quince días antes de que se genere alguno<br>de los supuestos que se indican en el catálogo que se<br>muestra a continuación, o veinticuatro horas siguientes                                  |
|    | a la realización de los mismos, cuando estos deriven<br>de un incidente que no permita la operación del<br>proveedor señalando la fecha específica del cambio o                                         |
|    | actualización:                                                                                                    |
|    | Cambio en servidores (hardware).                                                                                                    |
|    | <ul> <li>Integración de nuevo equipo (hardware).</li> </ul>                                                                                                    |
|    | Baja de equipo (hardware).                                                                                                    |
|    | Cambio en equipos de red (hardware).                                                                                                    |
|    | <ul> <li>Modificación de código en la aplicación<br/>(software).</li> </ul>                                                                                                    |
|    | <ul> <li>Alta, baja, cambio en la base de datos<br/>(software).</li> </ul>                                                                                                    |
|    | Cambio de centro de datos o proveedores.                                                                                                    |
|    | Cambio en almacenamiento de Certificado.                                                                                                    |
|    | Cambio de contactos tecnológicos.                                                                                                    |
|    | <ul> <li>Actualización de la dirección de la página de<br/>Internet donde presta el servicio de generación y<br/>certificación de CFDI.</li> </ul>                                                      |
|    | Otros.                                                                                                    |
|    | Dentro de los cinco días posteriores en los que se dé<br>el supuesto:                                                                                                    |
|    | Cambio de representante legal que promovió la<br>solicitud de autorización.                                                                                                    |
|    | Dentro de los treinta días siguientes a la obtención de<br>la autorización:                                                                                                    |
|    | El primer envío de contratos de prestación de<br>servicios.                                                                                                    |
|    | • Dentro de los quince días siguientes en los que<br>se dé el supuesto:                                                                                                    |
|    | <ul> <li>Modificación a los contratos de prestación de<br/>servicios.</li> </ul>                                                                                                    |
| c) | Aviso de información referente a la obtención de CESD.                                                                                                    |
|    | Dentro de las veinticuatro horas siguientes a la<br>obtención del CSD en el Portal del SAT.                                                                                                    |
| d) | Dentro de los tres días siguientes a aquel en que fue<br>otorgada su autorización:                                                                                                    |
|    | <ul> <li>Cuando se trate de proporcionar datos<br/>complementarios del PCGCFDISP, para su<br/>publicación en el Portal del SAT.</li> </ul>                                                              |
|    | Nombre comercial.                                                                                                    |
|    | Máximo tres números telefónicos.                                                                                                    |
|    | Domicilio Fiscal.                                                                                                    |
|    | • Sitio de Internet.                                                                                                    |
| e) | Cuando se trate de actualización de los datos del<br>PCGCFDISP, se deberá presentar el aviso tres días<br>antes de que se realice el supuesto.                                                          |
| f) | Dentro de los cinco días posteriores al inicio o<br>conclusión del proceso de liquidación, la declaratoria<br>de concurso mercantil o la toma del acuerdo de<br>extinción jurídica de la persona moral. |

|    | · Dánda avada ana antaria 2                                                                                                    |                                                                                                    |  |  |  |  |  |
|----|----------------------------------------------------------------------------------------------------|----------------------------------------------------------------------------------------------------|--|--|--|--|--|
|    | ¿Donde puedo presentario?                                                                                                    | En el Portal del SAT: <u>https://www.sat.gob.mx/portal/private/apiicacion/mi-portal</u>                                                                                                    |  |  |  |  |  |
|    | INFORM                                                                                                    | ACION PARA REALIZAR EL TRAMITE O SERVICIO                                                                                                    |  |  |  |  |  |
|    | ¿Qué tengo que hacer para realizar el trámite o servicio?                                                                                                    |                                                                                                    |  |  |  |  |  |
| 1. | Ingresa al Portal del SAT, en la lig                                                                                                    | a del apartado ¿Dónde puedo presentarlo?                                                                                                    |  |  |  |  |  |
| 2. | Registra en <b>Mi portal</b> , tu RFC y C                                                                                                    | ontraseña, y elige <b>Iniciar sesión</b> .                                                                                                    |  |  |  |  |  |
| 3. | Selecciona la opción de Servicios                                                                                                    | s por Internet / Servicio o solicitudes / Solicitud y aparecerá el formulario.                                                                                                    |  |  |  |  |  |
|    | Del inciso a) al e) del apartado ¿C                                                                                                    | cuándo se presenta?                                                                                                    |  |  |  |  |  |
|    | En el apartado <b>Descripción de</b><br><b>GENERICA</b> ; en <b>Dirigido a:</b> SAT,<br>PCGCFDISP, para lo cual adju<br>documento digitalizado en formato                                                         | el Servicio, en la pestaña Trámite selecciona la opción PCGCFDISP AVISOS<br>en *Asunto: Presento aviso como PCGCFDISP. Descripción: Presento aviso como<br>into la documentación requerida. Adjuntar Archivo / Examinar, selecciona el<br>o PDF que contiene la información que subirás y elige Cargar.                                                                                                    |  |  |  |  |  |
|    | Inciso f) del apartado ¿Cuándo se                                                                                                    | e presenta?                                                                                                    |  |  |  |  |  |
|    | En el apartado <b>Descripción de</b><br><b>EXTINCION</b> ; en <b>Dirigido a:</b> SAT<br>operar como PCGCFDISP. <b>Desc</b><br>requerida. <b>Adjuntar Archivo / E</b><br>información que subirás y elige <b>Ca</b> | El Servicio, en la pestaña Trámite selecciona la opción PCGCFDISP AVISO<br>I, en *Asunto: Presento aviso de extinción de la persona moral autorizada para<br>ripción: Presento aviso como PCGCFDISP, para lo cual adjunto la documentación<br>Examinar, selecciona el documento digitalizado en formato PDF que contiene la<br>argar.                                                                        |  |  |  |  |  |
| 4. | Oprime el botón <b>Enviar</b> , se gene seguimiento a tu aviso, imprímelo                                                                                                    | era el Acuse de recepción que contiene el folio del trámite con el que puedes dar<br>o guárdalo.                                                                                                    |  |  |  |  |  |
| 5. | Revisa tu caso de servicio o solic<br>en caso de ser así, <b>contarás cor</b><br>tu solicitud.                                                                                                    | itud en un plazo de 10 días para verificar si se te solicitó información adicional,<br>n 10 días para entregarla, si excedes ese plazo es necesario ingresar nuevamente                                                                                                    |  |  |  |  |  |
|    |                                                                                                    | ¿Qué requisitos debo cumplir?                                                                                                    |  |  |  |  |  |
| 1  | Documento en el que manifiestes                                                                                                    | el tipo de aviso de cambio o actualización que corresponda (archivo digitalizado)                                                                                                    |  |  |  |  |  |
| 2. | Tratándose del aviso de "Actualiza<br>digitalizado con la información de<br>prestatarios, así como la informa<br>prestatarios y de sus operacione<br>personal.                                                    | ación de datos del personal", anexar documento electrónico o documento en archivo<br>el personal que deja de proporcionar el servicio o de operar la información de los<br>ación del personal que se incorpora y que tendrá acceso a la información de los<br>es comerciales, así como la información referente a la rotación de funciones del                                                               |  |  |  |  |  |
| 3. | En el caso de aviso de Cambios o<br>actualizando. Tratándose de camb<br>(archivo digitalizado).                                                                                                    | en la operación del PCGCFDISP, anexar documento con la información que se está<br>pio de representante legal, anexar el documento que acredite la representación legal                                                                                                    |  |  |  |  |  |
| 4. | Tratándose del aviso de Informac<br>que fue revocado y en su caso<br>"CertiSAT Web" (archivo digitaliza                                                                                                    | ión referente a la obtención de CESD, manifestar en documento el número de CSD<br>el número de CSD originado, anexando la evidencia generada en la aplicación<br>do).                                                                                                    |  |  |  |  |  |
|    | Si quien promueve no tiene la promoción la siguiente documenta                                                                                                    | personalidad reconocida en el expediente respectivo, deberá acompañar a su ación digitalizada:                                                                                                    |  |  |  |  |  |
|    | Documento que acredite la                                                                                                    | representación legal del promovente.                                                                                                    |  |  |  |  |  |
|    | <ul> <li>Identificación oficial, cualqu<br/>oficiales, comprobantes<br/>Identificación oficial, del p</li> </ul>                                                                                                  | iera de las señaladas en el Apartado I. Definiciones; punto 1.2. Identificaciones de domicilio e Instrumentos para acreditar la representación, inciso A) resente Anexo.                                                                                                    |  |  |  |  |  |
| 5. | Tratándose de cambios tecnológ<br>deberá enviar la información que<br>que dio el aviso previo, dentro de<br>incidentes que no permitan la op<br>deberá incluir la información que a                               | icos relativos al Aviso de cambios en la operación del PCGCFDISP, el proveedor<br>acredite la implementación, a través del mismo caso de Servicio o Solicitud en el<br>los cinco días posteriores a la realización del cambio. En el caso de los cambios por<br>peración del proveedor, en el mismo aviso a que se refiere esta ficha de trámite<br>acredite la implementación realizada, debiendo entregar. |  |  |  |  |  |
| 6. | Documento que contenga la mani<br>razón social, RFC de la persona n<br>de inicio y término, así como las<br>representante legal de la person<br>siguiente (archivo digitalizado):                                 | ifestación de la persona moral sobre los cambios tecnológicos realizados, indicando<br>noral, número de oficio de la autorización vigente, fecha del cambio, precisando hora<br>razones y motivos de dicho cambio; el documento deberá contar con la firma del<br>na moral y del contacto tecnológico y deberá anexar en archivo electrónico, lo                                                             |  |  |  |  |  |
|    | a. Analisis de Riesgos.                                                                                                    |                                                                                                    |  |  |  |  |  |
|    | D. Plan de Seguimiento a Ries                                                                                                    | gos Delectados.                                                                                                    |  |  |  |  |  |
|    | c. Control de Camblos Autoriz                                                                                                    |                                                                                                    |  |  |  |  |  |
|    | u. Plan de Pruebas Funcionale                                                                                                    | es y Operacionales.                                                                                                    |  |  |  |  |  |
|    | e. Matriz de Escalamiento.                                                                                                    |                                                                                                    |  |  |  |  |  |
|    | Comunicada dal combinisticada                                                                                                    |                                                                                                    |  |  |  |  |  |
| 7  | y. Comunicado del campio inte                                                                                                    | stilu.<br>Donifoctación a partir do quando inició o quando conclusió al processo de liquidación.                                                                                                    |  |  |  |  |  |
| 1. | concurso mercantil o extinción juri                                                                                                    | iannestación a partir de cuando inicio o cuando concluyo el proceso de liquidación,<br>ídica de la persona moral (archivo digitalizado).                                                                                                    |  |  |  |  |  |

|                                                                                                    | ¿Con qué condicio                                                                                                    | nes debo cumplir?                                                                                                    | •                                                                                                    |  |
|----------------------------------------------------------------------------------------------------|----------------------------------------------------------------------------------------------------|----------------------------------------------------------------------------------------------------|----------------------------------------------------------------------------------------------------|--|
| • Ser PCGCFDISP.                                                                                                    |                                                                                                    |                                                                                                    |                                                                                                    |  |
| Contar con Contraseña.                                                                                                    |                                                                                                    |                                                                                                    |                                                                                                    |  |
| SEGUIMI                                                                                                    | ENTO Y RESOLUCIÓ                                                                                                    | N DEL TRÁMITE O                                                                                                    | SERVICIO                                                                                                    |  |
| ¿Cómo puedo dar seguimiento al tra                                                                                                    | ámite o servicio?                                                                                                    | El SAT llevará a:<br>para emitir la ré                                                                                                    | cabo alguna inspección o verificación<br>esolución de este trámite o servicio?                                                                                                    |  |
| En el Portal del SAT, con el númer<br>encuentra en el Acuse de<br><u>https://www.sat.gob.mx/portal/private/apl</u><br>Registra en <b>Mi portal</b> , tu RFC y Contra<br><b>sesión</b> .<br>Selecciona la opción de <b>Servicios por I</b><br><b>solicitudes / Consulta</b> e ingresa el núm<br>le asignó a tu trámite.                                                                                                    | ro de folio que se<br>recepción, en:<br><u>icacion/mi-portal</u><br>seña, y elige <b>Iniciar</b><br><b>nternet / Servicio o</b><br>mero de folio que se                                                                                         | No.                                                                                                    |                                                                                                    |  |
|                                                                                                    | Resolución del t                                                                                                    | rámite o servicio                                                                                                    |                                                                                                    |  |
| En caso de que cumplas con los requisito                                                                                                    | os se actualizará tu in                                                                                                    | formación a través d                                                                                                    | lel Portal del SAT.                                                                                                    |  |
| Plazo máximo para que el SAT<br>resuelva el trámite o servicio                                                                                                    | Plazo máximo p<br>solicite informa                                                                                                    | ara que el SAT<br>ción adicional                                                                                                    | Plazo máximo para cumplir con la<br>información solicitada                                                                                                    |  |
| 3 meses.                                                                                                    | 10 días.                                                                                                    |                                                                                                    | 10 días.                                                                                                    |  |
| و Qué documento obtengo al finali<br>servicio?                                                                                                    | izar el trámite o                                                                                                    | ¿Cuál es la vigencia del trámite o servicio?                                                                                                    |                                                                                                    |  |
| Acuse de respuesta.                                                                                                    |                                                                                                    | Indefinida.                                                                                                    |                                                                                                    |  |
|                                                                                                    |                                                                                                    | E ATENCIÓN                                                                                                    |                                                                                                    |  |
| Consultas y dudas                                                                                                    |                                                                                                    |                                                                                                    | Quejas y denuncias                                                                                                    |  |
| <ul> <li>MarcaSAT de lunes a viernes de excepto días inhábiles:<br/>Atención telefónica: desde cualqui 627 22 728 y para el exterior del p 728.<br/>Vía Chat: <u>https://chat.sat.gob.mx</u></li> <li>Atención personal en las Oficinas o diversas ciudades del país, como siguiente liga:<br/><u>https://www.sat.gob.mx/portal/publ</u><br/>Los días y horarios siguientes: luno<br/>a 16:00 hrs. y viernes de 08:30 a días inhábiles.</li> <li>Diagrama del flujo de presen <u>http://omawww.sat.gob.mx/factura/s obligaciones.htm</u></li> </ul> | 09:00 a 18:00 hrs.,<br>ier parte del país 55<br>país (+52) 55 627 22<br>del SAT ubicadas en<br>o se establece en la<br><u>ic/directorio</u><br>es a jueves de 09:00<br>15:00 hrs., excepto<br>tación del trámite:<br><u>(Paginas/proveedore</u> | <ul> <li>Quejas y Depaís 55 885 1<br/>885 22 222 (r</li> <li>Correo electr</li> <li>En el Portal or<br/><u>https://www.s</u><br/><u>denuncias</u></li> <li>Teléfonos roj</li> <li>MarcaSAT 55</li> </ul> | enuncias SAT, desde cualquier parte del<br>22 222 y para el exterior del país (+52) 55<br>quejas y denuncias).<br>rónico: <u>denuncias@sat.gob.mx</u><br>del SAT:<br><u>sat.gob.mx/portal/public/tramites/quejas-o-</u><br>jos ubicados en las oficinas del SAT.<br>5 627 22 728 opción 8. |  |
|                                                                                                    | Informació                                                                                                    | n adicional                                                                                                    |                                                                                                    |  |
| En caso de que se dude de la autenticid<br>al promovente a fin de que, en un plazo<br>Partes de la AGSC, ubicada en Avenida<br>C.P. 06300, Ciudad de México, o bien<br>autenticidad esté en duda.                                                                                                    | ad de la documentaci<br>o de 10 días, presente<br>Hidalgo No, 77, Mód<br>a, mediante correo co                                                                                                    | ón digitalizada prese<br>mediante escrito d<br>ulo 4, Segundo Piso<br>ertificado el original                                                                                                    | entada, las autoridades fiscales requerirán<br>irigido a la ACGSTME ante la Oficialía de<br>o, Colonia Guerrero, Alcaldía Cuauhtémoc,<br>o copia certificada del documento cuya                                                                                                    |  |
|                                                                                                    | Fulluaillel                                                                                                    |                                                                                                    |                                                                                                    |  |

Artículos 29 Bis y 69 del CFF; Reglas 2.7.4.2., 2.7.4.3., 2.7.4.5., 2.7.4.10. y 2.7.4.12. de la RMF.

(Segunda Sección)

| 211/0                          | FF S                                                                                                    | olicitud de                                                                                                    | e renovación de a                                                                                                    | utorización para ope<br>para el sect                                                                                                    | rar como proveedor de certificad<br>or primario.                                                                                                    | ción y ge                                                                                                    | eneración de C                                                                                                    | CFDI                                                                                                    |
|--------------------------------|----------------------------------------------------------------------------------------------------|----------------------------------------------------------------------------------------------------|----------------------------------------------------------------------------------------------------|----------------------------------------------------------------------------------------------------|----------------------------------------------------------------------------------------------------|----------------------------------------------------------------------------------------------------|----------------------------------------------------------------------------------------------------|----------------------------------------------------------------------------------------------------|
| Trám                           | ite                                                                                                    | •                                                                                                    |                                                                                                    | Descripción del t                                                                                                    | rámite o servicio                                                                                                    |                                                                                                    | Monto                                                                                                    |                                                                                                    |
| Servi                          | cio                                                                                                    | õ                                                                                                    | Solicita la renova                                                                                                    | ción de la autorizació                                                                                                    | para operar como PCGCFDISP.                                                                                                    | •                                                                                                    | Gratuito                                                                                                    |                                                                                                    |
|                                |                                                                                                    |                                                                                                    |                                                                                                    |                                                                                                    |                                                                                                    |                                                                                                    | Pago<br>derechos<br>Costo:                                                                                                    | de                                                                                                    |
|                                | ¿Qι                                                                                                    | lién puede                                                                                                    | solicitar el trámit                                                                                                    | e o servicio?                                                                                                    | ¿Cuándo se p                                                                                                    | resenta?                                                                                                    | ?                                                                                                    |                                                                                                    |
| Perso<br>de C<br>renov<br>más. | nas r<br>FDI  <br>ación                                                                                                    | morales pro<br>para el se<br>i de su au                                                                                                    | oveedores de certif<br>ctor primario que<br>utorización por do                                                                                                    | icación y generación<br>deseen obtener la<br>s ejercicios fiscales                                                                                                    | En el mes de agosto, de conform                                                                                                    | idad con                                                                                                    | la regla 2.7.4.8                                                                                                    | 3.                                                                                                    |
| ć                              | ,Dón                                                                                                    | de puedo p                                                                                                    | presentarlo?                                                                                                    | En el Portal del SA                                                                                                    | :<br>:                                                                                                    |                                                                                                    |                                                                                                    |                                                                                                    |
|                                |                                                                                                    |                                                                                                    |                                                                                                    | https://www.sat.gob.                                                                                                    | nx/portal/private/aplicacion/mi-port                                                                                                    | tal                                                                                                    |                                                                                                    |                                                                                                    |
|                                |                                                                                                    |                                                                                                    | INFORMA                                                                                                    | ACIÓN PARA REALIZ                                                                                                    | AR EL TRÁMITE O SERVICIO                                                                                                    |                                                                                                    |                                                                                                    |                                                                                                    |
|                                |                                                                                                    |                                                                                                    | Qué te:                                                                                                    | ngo que hacer para i                                                                                                    | ealizar el trámite o servicio?                                                                                                    |                                                                                                    |                                                                                                    |                                                                                                    |
| 1.                             | Ingre                                                                                                    | esa al Porta                                                                                                    | l del SAT, en la liga                                                                                                    | a del apartado ¿Dónd                                                                                                    | e puedo presentarlo?                                                                                                    |                                                                                                    |                                                                                                    |                                                                                                    |
| 2.                             | Regi                                                                                                    | stra en <b>Mi p</b>                                                                                                    | portal, tu RFC y Co                                                                                                    | ontraseña, y elige <b>Inic</b>                                                                                                    | iar sesión.                                                                                                    |                                                                                                    |                                                                                                    |                                                                                                    |
| 3.                             | Sele                                                                                                    | cciona la op                                                                                                    | oción de <b>Servicios</b>                                                                                                    | por Internet / Servic                                                                                                    | io o solicitudes / Solicitud y apa                                                                                                    | recerá el                                                                                                    | formulario.                                                                                                    |                                                                                                    |
| 4.<br>5.                       | repre<br>contri<br>comp<br>prove<br>Misc<br>requ<br>Digit<br>De iq<br>de re<br>prima<br>en la<br>inforn<br>Oprin<br>segu<br>Revi<br>cont                                                                                                    | esentante o<br>ribuyentes<br>parezco res<br>eedor de o<br>elánea Fiso<br>isitos y ob<br>ales por Inta<br>gual forma,<br>enovación o<br>ario", contel<br>a misma. <b>A</b><br>mación que<br>me el botór<br>imiento a tu<br>sa tu caso<br><b>arás con 1</b> | <ul> <li>apoderado legal</li> <li>(Señalar RFC de spetuosamente ant certificación de Cl</li> <li>cal, para ello, mani ligaciones para ce ernet.</li> <li>y a efecto de dar de autorización panida en el Anexo 1</li> <li>djuntar Archivo / e subirás y elige Ca</li> <li>n Enviar, se gene a aviso, imprímelo de servicio o solid</li> <li>0 días para entrego</li> </ul> | l de la persona mor<br>la persona moral)<br>te esa Autoridad para<br>FDI para el sector p<br>fiesto bajo protesta de<br>cumplimiento a los re<br>ara operar como prov<br>-A de la Resolución M<br><b>Examinar</b> , seleccion<br><b>rgar</b> .<br>ra el Acuse de recep<br>o guárdalo.<br>citud <b>para verificar s</b><br>garla, si excedes ese | al (Nombre de la persona mora<br>personalidad que acredito con<br>solicitar la renovación de la auto<br>rrimario, establecida en la regla<br>e decir verdad que mi representad<br>pro Proveedor de Certificación<br>quisitos establecidos en la ficha de<br>eedor de certificación y generaci<br>fiscelánea Fiscal vigente, adjunto<br>a el documento digitalizado en fo<br>ción que contiene el folio del trár<br><b>i se te solicitó información adi</b><br>plazo es necesario ingresar nueva | al), con r<br>n el inst<br>orización<br>2.7.4.8.<br>la sigue o<br>de Comp<br>e trámite<br>ión de C<br>la docum<br>ormato P[<br>mite con<br>cional, e<br>mente tu | registro federa<br>rumento (núm<br>para operar c<br>de la Resolu<br>cumpliendo col<br>probantes Fisc<br>211/CFF "Soli<br>FDI para el se<br>nentación reque<br>DF que contier<br>el que puedes<br>n caso de ser<br>solicitud. | Il de<br>nero)<br>como<br>ución<br>n los<br>cales<br>citud<br>ector<br>erida<br>ne la<br>s dar<br>r así, |
|                                |                                                                                                    |                                                                                                    |                                                                                                    | ¿Qué requisitos                                                                                                    | debo cumplir?                                                                                                    |                                                                                                    |                                                                                                    |                                                                                                    |
| 1.                             | Carta<br>I, del                                                                                                    | Carta compromiso de confidencialidad, reserva y resguardo de información y datos contenido en el Anexo 29, fracción I, debidamente firmada por el representante legal (archivo digitalizado).                                                             |                                                                                                    |                                                                                                    |                                                                                                    |                                                                                                    |                                                                                                    |                                                                                                    |
| 2.                             | Instrumento para acreditar la representación para ejercer actos de administración o dominio, de conformidad con o Apartado I. Definiciones; punto 1.2. Identificaciones oficiales, comprobantes de domicilio e Instrumentos para acreditar la representación, inciso C) Instrumentos para acreditar la representación, numerales 2 y 3 do presente Anexo. |                                                                                                    |                                                                                                    |                                                                                                    |                                                                                                    |                                                                                                    | on el<br>para<br>3 del                                                                                                    |                                                                                                    |
|                                | •                                                                                                    | Instrumen<br>residentes<br>Identificac<br>oficiales,<br>Identifica                                                                                                    | nto para acreditar<br>s en el extranjero o<br>ción oficial, cualqui<br><b>comprobantes</b><br>nción oficial, del pr                                                                                                    | que se haya designa<br>de extranjeros reside<br>era de las señaladas<br><b>de domicilio e Ins</b><br>resente Anexo.                                                                                                    | do el representante legal para e<br>ntes en México (documento digital<br>en el Apartado I. Definiciones;<br>trumentos para acreditar la                                                                                                    | fectos fis<br>).<br>punto <b>1.2</b><br>represen                                                                                                    | cales, en cas<br>2. Identificació<br>ntación, inciso                                                                                                    | ode<br>ones<br>oA)                                                                                       |

### ¿Con qué condiciones debo cumplir?

La persona moral:

- Contar con Contraseña y e.firma.
- Contar con buzón tributario activo.
- Opinión del cumplimiento de obligaciones fiscales en sentido positivo, en términos del artículo 32-D del CFF.
- Encontrarse como localizada en el RFC.
- Que no hayan interpuesto algún medio de defensa en contra del SAT, o bien, no formen o hayan formado parte, de manera directa o indirecta, de alguna persona moral que haya interpuesto algún medio de defensa en contra de la resolución a través de la cual se determinó no renovar, revocar o no otorgar la autorización como PCGCFDISP y cualquier acto conexo de las mismas.

| ¿Cómo puedo dar seguimiento al trámite o servicio?                                                                                                    | ¿El SAT llevará a cabo alguna inspección o verificación<br>para emitir la resolución de este trámite o servicio?                                                                 |  |
|----------------------------------------------------------------------------------------------------|----------------------------------------------------------------------------------------------------|--|
| En el Portal del SAT, con el número de folio que se<br>encuentra en el Acuse de recepción, en:<br>https://www.sat.gob.mx/portal/private/aplicacion/mi-portal | Sí. Para otorgar la autorización, el SAT realizará la validación de la identidad, domicilio y, en su caso, sucursal o establecimiento, y en general de la situación fiscal de la |  |
| Registra en <b>Mi portal</b> , tu RFC y Contraseña, y elige <b>Iniciar</b> sesión.                                                                           | persona moral solicitante, de sus representantes a<br>apoderados legales, socios, accionistas e integrantes, as                                                                  |  |
| Selecciona la opción de Servicios por Internet / Servicio o solicitudes / Consulta e ingresa el número de folio que se le asignó a tu trámite.               | como verificación tecnológica en el domicilio del centro de<br>datos (en caso de ser aplicable) y de oficinas operativas.                                                        |  |

### Resolución del trámite o servicio

En caso de que cumplas con los requisitos obtendrás tu renovación para operar como PCGCFDISP a través del Portal del SAT.

| P    | Plazo máximo para que el SAT<br>resuelva el trámite o servicio                                                                                                    | Plazo máximo pa<br>solicite informa                                                                                                    | ara que el SAT<br>ción adicional                                                                                                    | Plazo máximo para cumplir con la<br>información solicitada                                                                                                    |
|------|----------------------------------------------------------------------------------------------------|----------------------------------------------------------------------------------------------------|----------------------------------------------------------------------------------------------------|----------------------------------------------------------------------------------------------------|
| 3 me | eses.                                                                                                    | 3 meses.                                                                                                    |                                                                                                    | 10 días.                                                                                                    |
|      | ¿Qué documento obtengo al finali<br>servicio?                                                                                                    | izar el trámite o                                                                                                    | ¿Cuál es la                                                                                                    | a vigencia del trámite o servicio?                                                                                                    |
| •    | Acuse de respuesta.<br>Posteriormente: Oficio de renova<br>Oficio con resolución negativa.                                                                                                    | ción, o en su caso,                                                                                                    | Durante los dos ejercicios fiscales siguientes a aquel en que<br>se notifique el Oficio de renovación.                                                                                              |                                                                                                    |
|      |                                                                                                    | CANALES DI                                                                                                    | E ATENCIÓN                                                                                                    |                                                                                                    |
|      | Consultas y dudas                                                                                                    |                                                                                                    |                                                                                                    | Quejas y denuncias                                                                                                    |
| •    | MarcaSAT de lunes a viernes de<br>excepto días inhábiles:<br>Atención telefónica: desde cualqu<br>627 22 728 y para el exterior del p<br>728.<br>Vía Chat: <u>https://chat.sat.gob.mx</u><br>Atención personal en las Oficinas diversas ciudades del país, como<br>siguiente liga:<br><u>https://www.sat.gob.mx/portal/publ</u><br>Los días y horarios siguientes: luno<br>a 16:00 hrs. y viernes de 08:30 a<br>días inhábiles. | 09:00 a 18:00 hrs.,<br>ier parte del país 55<br>país (+52) 55 627 22<br>del SAT ubicadas en<br>o se establece en la<br><u>ic/directorio</u><br>es a jueves de 09:00<br>15:00 hrs., excepto | <ul> <li>Quejas y De país 55 885 2</li> <li>885 22 222 (</li> <li>Correo electr</li> <li>En el Portal o <u>https://www.s</u><u>denuncias</u></li> <li>Teléfonos roj</li> <li>MarcaSAT 52</li> </ul> | enuncias SAT, desde cualquier parte del<br>22 222 y para el exterior del país (+52) 55<br>quejas y denuncias).<br>rónico: <u>denuncias@sat.gob.mx</u><br>del SAT:<br><u>sat.gob.mx/portal/public/tramites/quejas-o-</u><br>jos ubicados en las oficinas del SAT.<br>5 627 22 728 opción 8. |
| •    | Diagrama del flujo de presen<br>http://omawww.sat.gob.mx/factura/<br>s obligaciones.htm                                                                                                    | tación del trámite:<br>/Paginas/proveedore                                                                                                    |                                                                                                    |                                                                                                    |

.....

#### Información adicional

- Cuando los solicitantes presenten la información de forma incompleta o con errores, el SAT podrá requerirles completarla o corregirla.
- En caso de que se dude de la autenticidad de la documentación presentada, las autoridades fiscales requerirán al
  promovente a fin de que, en un plazo de 10 días, presente escrito dirigido a la ACGSTME ante la oficialía de partes de
  la AGSC, ubicada en Avenida Hidalgo No, 77, Módulo IV, Segundo Piso, Colonia Guerrero, Alcaldía Cuauhtémoc,
  C.P. 06300, Ciudad de México, o bien, mediante correo certificado el original o copia certificada del documento cuya
  autenticidad esté en duda.

#### Fundamento jurídico

Artículos 29, fracción IV, 29 Bis y 141 del CFF; Reglas 2.7.4.2. y 2.7.4.8. de la RMF.

.....

| 214/0 | CFF Aviso<br>como p                                                                                                    | o para de<br>proveede        | ejar de operar co<br>or de certificació      | omo proveedor o<br>ón de expediciór                       | de ce<br>n de ( | ertificación y generación de CFDI para<br>CFDI a través del adquirente de biene     | a el se<br>es o se         | ector primar<br>ervicios.         | io y                   |
|-------|----------------------------------------------------------------------------------------------------|------------------------------|----------------------------------------------|-----------------------------------------------------------|-----------------|-------------------------------------------------------------------------------------|----------------------------|-----------------------------------|------------------------|
| Trám  | ite 🔵                                                                                                    |                              |                                              | Descripción                                               | n del           | trámite o servicio                                                                  |                            | Monto                             |                        |
| Servi | icio 🔿                                                                                                    |                              | Avisa que des                                | eas dejar de ope                                          | erar o          | como PCGCFDISP y dejar de prestar                                                   | •                          | Gratuito                          |                        |
|       |                                                                                                    |                              | sus servicios<br>servicios.                  | vicios o como PCECFDI a través del adquirente de bienes o |                 | 0                                                                                   | Pago<br>derechos<br>Costo: | de                                |                        |
|       | ¿Quién                                                                                                    | puede s                      | olicitar el trámit                           | e o servicio?                                             |                 | ¿Cuándo se prese                                                                    | nta?                       |                                   |                        |
| Perso | onas moral                                                                                                    | les:                         |                                              |                                                           |                 | Al menos treinta días anteriores a la                                               | fecha                      | ı y hora en                       | que                    |
| a)    | Que cue<br>PCGCFD                                                                                                    | enten co<br>ISP.             | n autorización                               | para operar co                                            | omo             | desea dejar de operar y prestar el serv                                             | icio.                      |                                   |                        |
| b)    | PCCFDI<br>del adqui                                                                                                    | que oper<br>rente de         | ra en el esquem<br>bienes o servicio         | a PCECFDI a tra<br>os.                                    | ivés            |                                                                                     |                            |                                   |                        |
| č     | Dónde p                                                                                                    | uedo pre                     | esentarlo?                                   | En el Portal del                                          | I SAT           | : https://www.sat.gob.mx/portal/private/                                            | aplica                     | cion/mi-porta                     | <u>al</u>              |
|       |                                                                                                    |                              | INFORM/                                      | ACIÓN PARA RE                                             | ALIZ            | AR EL TRÁMITE O SERVICIO                                                            |                            |                                   |                        |
|       |                                                                                                    |                              | ¿Qué te                                      | ngo que hacer p                                           | ara r           | realizar el trámite o servicio?                                                     |                            |                                   |                        |
| 1.    | Ingresa a                                                                                                    | l Portal c                   | lel SAT, en la lig                           | a del apartado ¿D                                         | Dónd            | e puedo presentarlo?                                                                |                            |                                   |                        |
| 2.    | Registra e                                                                                                    | en Mi po                     | rtal, tu RFC y Co                            | ontraseña, y elige                                        | Inic            | iar sesión.                                                                         |                            |                                   |                        |
| 3.    | Seleccion                                                                                                    | na la opc                    | ión de <b>Servicios</b>                      | por Internet / Se                                         | ervic           | io o solicitudes / Solicitud y aparecera                                            | á el for                   | mulario.                          |                        |
|       | a) Provee                                                                                                    | edor de                      | certificación y ç                            | jeneración de CF                                          | FDI p           | ara el sector primario.                                                             |                            |                                   |                        |
|       | En el apartado <b>Descripción del Servicio</b> , en la pestaña <b>Trámite</b> selecciona la opción <b>PCGCFDISP AV DEJAR SI</b><br><b>EFECTOS</b> ; en <b>Dirigido a:</b> SAT, en <b>*Asunto:</b> Solicito dejar sin efectos la autorización de PCGCFDISP. <b>Descripciór</b><br>Solicito dejar sin efectos la autorización de PCGCFDISP, para lo cual adjunto la documentación requerida. <b>Adjunta</b><br><b>Archivo / Examinar</b> , selecciona el documento digitalizado en formato PDF que contiene la información que subirás<br>elige <b>Cargar</b> . |                              |                                              |                                                           |                 | SIN<br>:ión:<br>ntar<br><sup>:</sup> ás y                                           |                            |                                   |                        |
|       | b) Prove                                                                                                    | edor de                      | certificación de                             | expedición de C                                           | CFDI            | a través del adquirente de bienes o s                                               | ervici                     | OS.                               |                        |
|       | En el apartado <b>Descripción del Servicio</b> , en la pestaña <b>Trámite</b> selecciona la opción <b>PCECFDI AVISO DEJAR D</b><br><b>OPERAR</b> ; en <b>Dirigido a:</b> SAT, en <b>*Asunto:</b> Manifiesto que es mi voluntad dejar de operar como PCECFD<br><b>Descripción:</b> Manifiesto que es mi voluntad dejar de operar como PCECFDI, para lo cual adjunto la documentació<br>requerida. <b>Adjuntar Archivo / Examinar</b> , selecciona el documento digitalizado en formato PDF que contiene<br>información que subirás y elige <b>Cargar</b> .     |                              |                                              |                                                           |                 | EDI.<br>FDI.<br>Ición<br>Ie la                                                      |                            |                                   |                        |
| 4.    | Oprime e<br>seguimier                                                                                                    | l botón l<br>nto a tu a      | <b>Enviar</b> , se gene<br>aviso, imprímelo  | ra el Acuse de re<br>o guárdalo.                          | ecep            | ción que contiene el folio del trámite c                                            | on el                      | que puedes                        | dar                    |
| 5.    | Revisa tu<br>en caso o<br>tu solicitu                                                                                                    | l caso de<br>de ser as<br>d. | servicio o solici<br>sí, <b>contarás con</b> | tud en un plazo d<br>1 <b>10 días para en</b>             | de 10<br>htrega | días para verificar si se te solicitó ir<br>arla, si excedes ese plazo es necesario | n <b>forma</b><br>o ingre  | <b>ación adicic</b><br>sar nuevam | o <b>nal</b> ,<br>ente |

|      |                                                                                                    |                                                 | ¿Qué requisitos           | s debo cumplir?                                                                                                  |                                            |  |
|------|----------------------------------------------------------------------------------------------------|-------------------------------------------------|---------------------------|----------------------------------------------------------------------------------------------------|--------------------------------------------|--|
| a)   | PCG                                                                                                    | CFDISP.                                         |                           |                                                                                                    |                                            |  |
| 1.   | Doci                                                                                                    | umento en donde manifiestes a                   | a partir de cuándo dej    | as de operar y prest                                                                                             | ar el servicio (archivo digitalizado).     |  |
|      | 2. Documento electrónico o documento en archivo digitalizado que contenga una ruta crítica o cronograma de     |                                                 |                           |                                                                                                    |                                            |  |
|      | actividades con los plazos y las acciones para dar cumplimiento a las obligaciones del periodo de transición y |                                                 |                           |                                                                                                    |                                            |  |
|      | de la regla 2.7.4.13. de la RMF.                                                                               |                                                 |                           |                                                                                                    |                                            |  |
|      | 3.                                                                                                    | Documento de los acuerdos                       | s y convenios efectua     | ados con otros prov                                                                                              | reedores de certificación y generación de  |  |
|      |                                                                                                    | CFDI para el sector primar                      | io, a los que transfie    | eras los servicios o                                                                                             | torgados a sus prestatarios, en su caso    |  |
| b)   | PCE                                                                                                    | CFDI a través del adquirente o                  | de bienes o servicios.    |                                                                                                    |                                            |  |
| -,   | 1.                                                                                                    | Documento en donde manif                        | fiestes la fecha v hor    | ra en la que deiará:                                                                                             | s de operar y prestar el servicio (archivo |  |
|      |                                                                                                    | digitalizado).                                  |                           |                                                                                                    |                                            |  |
|      | 2.                                                                                                    | Documento de los acuerdos                       | s y convenios efectua     | dos con otros prove                                                                                              | eedores de certificación de expedición de  |  |
|      |                                                                                                    | CFDI, a los que transfieras lo                  | os servicios otorgados    | s a sus prestatarios,                                                                                            | en su caso (archivo digitalizado).         |  |
|      |                                                                                                    |                                                 | ¿Con qué condicio         | ones debo cumplir?                                                                                               | ,                                          |  |
| a)   | Prov                                                                                                    | reedor de certificación y genera                | ación de CFDI para el     | sector primario.                                                                                                 |                                            |  |
|      | •                                                                                                    | Contar con autorización para                    | a operar como PCGCF       | DISP.                                                                                                    |                                            |  |
|      | •                                                                                                    | Contar con Contraseña.                          |                           |                                                                                                    |                                            |  |
| b)   | PCE                                                                                                    | CFDI a través del adquirente o                  | de bienes o servicios.    |                                                                                                    |                                            |  |
|      | •                                                                                                    | Ser PCCFDI que opere en e                       | l esquema de PCECF        | DI a través del adqu                                                                                             | irente de bienes o servicios.              |  |
|      | •                                                                                                    | Contar con e.firma.                             |                           |                                                                                                    |                                            |  |
|      | •                                                                                                    | Contar con Contraseña.                          |                           |                                                                                                    |                                            |  |
|      |                                                                                                    | SEGUIMI                                         | ENTO Y RESOLUCIÓ          | ON DEL TRÁMITE O                                                                                                 | SERVICIO                                   |  |
| 5 C  | Cómo                                                                                                    | puedo dar seguimiento al tra                    | ámite o servicio?         | ¿El SAT llevará a cabo alguna inspección o verificación<br>para emitir la resolución de este trámite o servicio? |                                            |  |
| •    | En e                                                                                                    | el Portal del SAT, con el núm                   | nero de folio que se      | No.                                                                                                    |                                            |  |
|      | encu                                                                                                    | uentra en el Acuse de                           | e recepción, en:          |                                                                                                    |                                            |  |
|      | <u>https</u>                                                                                                   | s://www.sat.gob.mx/portal/priva                 | ate/aplicacion/mi-        |                                                                                                    |                                            |  |
|      | porta                                                                                                    | <u>al</u><br>istra on <b>Mi</b> nortal to DEC o | Contraccão y alina        |                                                                                                    |                                            |  |
| •    | Regi<br>Inici                                                                                                  | arsesión.                                       | contrasena, y elige       |                                                                                                    |                                            |  |
| •    | Sele                                                                                                    | cciona la opción de <b>Servic</b>               | ios por Internet /        |                                                                                                    |                                            |  |
|      | Serv                                                                                                    | vicio o solicitudes / Cons                      | <b>sulta</b> e ingresa el |                                                                                                    |                                            |  |
|      | núm                                                                                                    | ero de folio que se le asignó a                 | tu trámite.               |                                                                                                    |                                            |  |
|      |                                                                                                    |                                                 | Resolución del t          | rámite o servicio                                                                                                |                                            |  |
| En c | aso de                                                                                                    | e que cumplas con los requisit                  | os se actualizará tu in   | formación a través c                                                                                             | lel Portal del SAT.                        |  |
| P    | Plazo r                                                                                                    | náximo para que el SAT                          | Plazo máximo p            | ara que el SAT                                                                                                   | Plazo máximo para cumplir con la           |  |
| I    | resue                                                                                                    | lva el trámite o servicio                       | solicite informa          | ción adicional                                                                                                   | información solicitada                     |  |
| 3 me | eses.                                                                                                    |                                                 | 10 días.                  |                                                                                                    | 10 días.                                   |  |
|      | ¿Qué                                                                                                    | documento obtengo al finali<br>servicio?        | izar el trámite o         | ¿Cuál es la                                                                                                    | a vigencia del trámite o servicio?         |  |
| Acus | se de r                                                                                                    | respuesta.                                      |                           | Indefinida.                                                                                                    |                                            |  |

|       | CANALES DE ATENCIÓN                                                                                                    |                                                                                                    |                                                                                                    |  |  |  |  |
|-------|----------------------------------------------------------------------------------------------------|----------------------------------------------------------------------------------------------------|----------------------------------------------------------------------------------------------------|--|--|--|--|
|       | Consultas y dudas                                                                                                    |                                                                                                    | Quejas y denuncias                                                                                                    |  |  |  |  |
| •     | MarcaSAT de lunes a viernes de 09:00 a 18:00 hrs.,<br>excepto días inhábiles:<br>Atención telefónica: desde cualquier parte del país 55<br>627 22 728 y para el exterior del país (+52) 55 627 22<br>728.<br>Vía Chat: <u>https://chat.sat.gob.mx</u><br>Atención personal en las Oficinas del SAT ubicadas en<br>diversas ciudades del país, como se establece en la<br>siguiente liga:<br><u>https://www.sat.gob.mx/portal/public/directorio</u><br>Los días y horarios siguientes: lunes a jueves de 09:00<br>a 16:00 hrs. y viernes de 08:30 a 15:00 hrs., excepto<br>días inhábiles.<br>Diagrama del flujo de presentación del trámite:<br><u>http://omawww.sat.gob.mx/factura/Paginas/proveedore</u><br><u>s_obligaciones.htm</u> | <ul> <li>Qu<br/>pa<br/>88</li> <li>Cc</li> <li>Er</li> <li><u>htt</u></li> <li>de</li> <li>Te</li> <li>Ma</li> </ul> | Jejas y Denuncias SAT, desde cualquier parte del<br>Jejas y Denuncias SAT, desde cualquier parte del<br>Jés 55 885 22 222 y para el exterior del país (+52) 55<br>Jés 22 222 (quejas y denuncias).<br>porreo electrónico: <u>denuncias@sat.gob.mx</u><br>n el Portal del SAT:<br><u>tps://www.sat.gob.mx/portal/public/tramites/quejas-o-<br/>enuncias</u><br>eléfonos rojos ubicados en las oficinas del SAT.<br>arcaSAT 55 627 22 728 opción 8. |  |  |  |  |
|       | Información adicional                                                                                                    |                                                                                                    |                                                                                                    |  |  |  |  |
| No a  | plica.                                                                                                    |                                                                                                    |                                                                                                    |  |  |  |  |
|       | Fundamen                                                                                                    | o jurídio                                                                                                    | :0                                                                                                    |  |  |  |  |
| Artíc | ulo 29, fracción IV y 29 Bis del CFF; Reglas 2.7.2.14., 2.7                                                                                                    | 2.18., 2.7                                                                                                    | 7.4.2. y 2.7.4.13. de la RMF.                                                                                                    |  |  |  |  |

|                                                                                                    | 215/CFF Informe de apoderados legales y domicilio autorizados para recibir requerimiento de pago.                                                                                      |                      |                                                                 |                                                                                                    |                                                                                 |  |  |
|----------------------------------------------------------------------------------------------------|----------------------------------------------------------------------------------------------------|----------------------|-----------------------------------------------------------------|----------------------------------------------------------------------------------------------------|---------------------------------------------------------------------------------|--|--|
| Trámite                                                                                                    | •                                                                                                    |                      | trámite o servicio                                              | Monto                                                                                                    |                                                                                 |  |  |
| Servicio                                                                                                    | 0                                                                                                    | Da a conocer lo      | a conocer los cambios de domicilio y/o de nombres de apoderados |                                                                                                    |                                                                                 |  |  |
|                                                                                                    |                                                                                                    | legales designad     | dos por las institució<br>ibir requerimientos de                | ones autorizadas para emitir fianzas                                                                                                    | O Pago de                                                                       |  |  |
|                                                                                                    |                                                                                                    |                      |                                                                 | pago.                                                                                                    | derechos<br>Costo:                                                              |  |  |
| 3                                                                                                    | Quién puede                                                                                                    | solicitar el trámit  | e o servicio?                                                   | ¿Cuándo se preser                                                                                                    | nta?                                                                            |  |  |
| Represe                                                                                                    | entantes legale                                                                                                    | es de las institucio | ones autorizadas por                                            | Con 15 días de anticipación a la                                                                                                    | a fecha en que surtan                                                           |  |  |
| la SHCF                                                                                                    | P para emitir fia                                                                                                    | anzas fiscales.      |                                                                 | efectos los cambios de:                                                                                                    |                                                                                 |  |  |
|                                                                                                    |                                                                                                    |                      |                                                                 | <ul> <li>Apoderados legales designados para recibir<br/>requerimientos de pago.</li> </ul>                                                                            |                                                                                 |  |  |
|                                                                                                    |                                                                                                    |                      |                                                                 | <ul> <li>Domicilios designados para la recepción de<br/>requerimientos de pago.</li> </ul>                                                                            |                                                                                 |  |  |
| ¿Dónde puedo presentarlo?<br>En la oficialía de partes de la Admin<br>Garantías de la AGR, sita en Avenia<br>Caballito, piso 15, Colonia Tabacalera,<br>de México. |                                                                                                    |                      |                                                                 | partes de la Administración Central de<br>GR, sita en Avenida Paseo de la Re<br>olonia Tabacalera, C.P. 06030, Alcaldía<br>siguientes: lunes a viernes de 8:00 a 14:3 | e Cobro Persuasivo y<br>eforma No. 10, Torre<br>a Cuauhtémoc, Ciudad<br>30 hrs. |  |  |
|                                                                                                    |                                                                                                    | INFORMA              | ACIÓN PARA REALIZ                                               | ZAR EL TRÁMITE O SERVICIO                                                                                                    |                                                                                 |  |  |
|                                                                                                    | ¿Qué tengo que hacer para realizar el trámite o servicio?                                                                                                    |                      |                                                                 |                                                                                                    |                                                                                 |  |  |
| En form                                                                                                    | En forma presencial:                                                                                                    |                      |                                                                 |                                                                                                    |                                                                                 |  |  |
| 1. Ao<br>m                                                                                                    | <ol> <li>Acude a la oficina del SAT señalada en el apartado ¿Dónde puedo presentarlo? con la documentación que se<br/>menciona en el apartado ¿Qué requisitos debo cumplir?</li> </ol> |                      |                                                                 |                                                                                                    |                                                                                 |  |  |
| 2. Er                                                                                                    | 2. Entrega la documentación solicitada al personal que atenderá tu trámite.                                                                                                    |                      |                                                                 |                                                                                                    |                                                                                 |  |  |

3. Recibe el escrito libre sellado como acuse de recibo.

### ¿Qué requisitos debo cumplir?

1. Escrito libre en dos tantos que debe contener:

- Nombre del apoderado legal autorizado que recibirá los requerimientos de pago.
- Domicilio en el que el apoderado legal autorizado recibirá los requerimientos de pago.
- Sala Regional del Tribunal Federal de Justicia Administrativa a la que corresponde el domicilio señalado para recibir requerimientos de pago.
- Fecha en que surtirá efectos el cambio de apoderado legal autorizado; y/o el domicilio para la recepción de requerimientos de pago.

#### Para el representante legal:

- Instrumento para acreditar la representación (copia certificada y copia simple para cotejo) o carta poder, firmada ante dos testigos y ratificadas las firmas ante las autoridades fiscales o Fedatario Público (original y copia simple para cotejo).
- 3. Instrumento para acreditar que se haya designado el representante legal para efectos fiscales, en caso de residentes en el extranjero o de extranjeros residentes en México (copia certificada y copia simple para cotejo).

\*Para mayor referencia, consultar en el Apartado I. Definiciones; punto 1.2 Identificaciones oficiales, comprobantes de domicilio e Instrumentos para acreditar la representación, inciso C) Instrumentos para acreditar la representación, del presente Anexo.

#### ¿Con qué condiciones debo cumplir?

No aplica.

#### SEGUIMIENTO Y RESOLUCIÓN DEL TRÁMITE O SERVICIO ¿Cómo puedo dar seguimiento al trámite o servicio? ¿El SAT llevará a cabo alguna inspección o verificación para emitir la resolución de este trámite o servicio? En forma personal en la oficina del SAT en la que No. presentaste tu solicitud. Resolución del trámite o servicio Si presentaste tu escrito con los requisitos solicitados se tendrá por cumplido tu informe. Plazo máximo para que el SAT Plazo máximo para que el SAT Plazo máximo para cumplir con la resuelva el trámite o servicio solicite información adicional información solicitada Trámite inmediato. No aplica. No aplica. ¿Qué documento obtengo al finalizar el trámite o ¿Cuál es la vigencia del trámite o servicio? servicio? Indefinida. Acuse de recibo **CANALES DE ATENCIÓN** Consultas y dudas Quejas y denuncias Atención personal en la oficina del SAT en la que Quejas y Denuncias SAT, desde cualquier parte del presentaste tu solicitud. país 55 885 22 222 y para el exterior del país (+52) 55 885 22 222 (quejas y denuncias). Correo electrónico: denuncias@sat.gob.mx En el Portal del SAT: https://www.sat.gob.mx/portal/public/tramites/quejas-odenuncias Teléfonos rojos ubicados en las oficinas del SAT.

MarcaSAT 55 627 22 728 opción 8.

#### Información adicional

En caso de no presentar tu informe en el plazo establecido, los requerimientos serán notificados en el último domicilio señalado.

Fundamento jurídico

Artículos 141 y 143 del CFF; 80 del RCFF; Regla 2.12.6. de la RMF.

| 216/                                                                                        | CFF                                                                                                    | nforme de                             | el consentimiento                                                         | para facturar por un<br>sector p                               | n proveedor de certificación y generac<br>primario.                                                                 | ión d                 | e CFDI para                            | el             |
|---------------------------------------------------------------------------------------------|----------------------------------------------------------------------------------------------------|---------------------------------------|---------------------------------------------------------------------------|----------------------------------------------------------------|----------------------------------------------------------------------------------------------------|-----------------------|----------------------------------------|----------------|
| Trámi                                                                                       | te                                                                                                    | •                                     |                                                                           | Descripción del t                                              | trámite o servicio                                                                                                  |                       | Monto                                  |                |
| Servio                                                                                      | cio                                                                                                    | 0                                     | Informa sobre el                                                          | consentimiento de las                                          | s personas físicas para que realices su                                                                             | •                     | Gratuito                               |                |
|                                                                                             |                                                                                                    |                                       | inscripción y sean habilitados para expedir CFDI para el sector primario. |                                                                |                                                                                                    |                       | Pago<br>derechos<br>Costo:             | de             |
|                                                                                             | ¿Qu                                                                                                    | ién puede                             | solicitar el trámi                                                        | te o servicio?                                                 | ¿Cuándo se preser                                                                                                   | nta?                  |                                        |                |
| Personas morales proveedores de certificación y generación de CFDI para el sector primario. |                                                                                                    |                                       |                                                                           | ficación y generación                                          | Durante el mes siguiente a la<br>consentimiento de la persona física al<br>inscrito en el RFC y ser habilitado para | fecha<br>PCGC<br>expe | de firma<br>CFDISP, para<br>dir CFDI.  | del<br>a ser   |
| ¿Dónde puedo presentarlo? En el Portal del SA                                               |                                                                                                    |                                       |                                                                           |                                                                | <b>F:</b> <u>https://www.sat.gob.mx/portal/private/</u>                                                             | aplica                | cion/mi-porta                          | al             |
|                                                                                             |                                                                                                    |                                       | INFORM                                                                    | ACIÓN PARA REALIZ                                              | ZAR EL TRÁMITE O SERVICIO                                                                                           |                       |                                        |                |
|                                                                                             |                                                                                                    |                                       | ¿Qué te                                                                   | ngo que hacer para ı                                           | realizar el trámite o servicio?                                                                                     |                       |                                        |                |
| 1.                                                                                          | Ingre                                                                                                    | sa al Portal                          | l del SAT, en la lig                                                      | a del apartado <b>¿Dónd</b>                                    | le puedo presentarlo?                                                                                               |                       |                                        |                |
| 2.                                                                                          | Regis                                                                                                    | stra en <b>Mi p</b>                   | oortal, tu RFC y C                                                        | ontraseña, y elige <b>Inic</b>                                 | iar sesión.                                                                                                    |                       |                                        |                |
| 3.                                                                                          | Selec                                                                                                    | ciona la op                           | oción de <b>Servicios</b>                                                 | por Internet / Servic                                          | io o solicitudes / Solicitud y aparecera                                                                            | a el fo               | rmulario.                              |                |
|                                                                                             | En el apartado <b>Descripción del Servicio</b> , en la pestaña <b>Trámite</b> selecciona la opción <b>PCGCFDISP INF CONS INCS</b><br><b>FAC T</b> ; en <b>Dirigido a:</b> SAT, en <b>*Asunto:</b> Consentimiento para ser inscrito en el RFC y habilitado para facturar por ur<br>PCGCFDISP. <b>Descripción:</b> Consentimiento para ser inscrito en el RFC y habilitado para facturar por ur<br>PCGCFDISP, para lo cual adjunto la documentación requerida. <b>Adjuntar Archivo / Examinar</b> , selecciona e<br>documento digitalizado en formato PDF que contiene la información que subirás, así como el archivo .txt y elige<br><b>Cargar</b> |                                       |                                                                           |                                                                |                                                                                                    |                       | n CS<br>or un<br>r un<br>a el<br>elige |                |
| 4.                                                                                          | Oprin<br>segui                                                                                                    | ne el botór<br>miento a tu            | n <b>Enviar</b> , se gene<br>I aviso, imprímelo                           | ra el Acuse de recep<br>o guárdalo.                            | ción que contiene el folio del trámite c                                                                            | on el                 | que puedes                             | a dar          |
| 5.                                                                                          | Revis<br>en ca<br>tu sol                                                                                                    | a tu caso o<br>so de ser a<br>icitud. | de servicio o solici<br>así, <b>contarás cor</b>                          | itud en un plazo de 10<br>10 días para entreg                  | ) días para verificar si se te solicitó ir<br>arla, si excedes ese plazo es necesario                               | f <b>orm</b><br>ingre | <b>ación adicio</b><br>esar nuevam     | onal,<br>ente  |
|                                                                                             |                                                                                                    |                                       |                                                                           | ¿Qué requisitos                                                | s debo cumplir?                                                                                                    |                       |                                        |                |
| 1.                                                                                          | Desc                                                                                                    | argar forr                            | nato electrónico                                                          | del Portal del S                                               | SAT, el cual, puedes obtener en                                                                                     | la                    | siguiente                              | liga:          |
|                                                                                             | <u>https:</u><br>1.am<br>27371                                                                                                    | //ampocde<br>azonaws.co<br>f.pdf      | vbuk01a.s3.us-ea<br>om/Manifestacion_                                     | <u>st-</u><br>Consentimiento Expr                              | eso Para Inscripcion Expedicion CFD                                                                                 |                       | <u>GCFDISP 30</u>                      | <u>)c0a</u>    |
| 2.                                                                                          | Escrito libre digitalizado en formato PDF que contenga el consentimiento de la persona física del sector primario para<br>que el PCGCFDISP realice su inscripción en el RFC y estar acompañada de la Identificación oficial vigente de la<br>persona física del sector primario, cualquiera de las señaladas en el <b>Apartado I. Definiciones; punto 1.2.</b><br><b>Identificaciones oficiales, comprobantes de domicilio e Instrumentos para acreditar la representación</b> , inciso<br>A) Identificación oficial, presente Anexo (original).                                                                                                   |                                       |                                                                           |                                                                |                                                                                                    |                       | para<br>le la<br><b>1.2.</b><br>nciso  |                |
| 3.                                                                                          | Archi                                                                                                    | vo con exte                           | ensión.TXT, mismo                                                         | o que debe cumplir coi                                         | n las siguientes características:                                                                                   |                       |                                        |                |
|                                                                                             | •                                                                                                    | Nombrar e                             | el archivo como RI                                                        | C ddmmaaaa_consec                                              | cutivo, donde:                                                                                                    |                       |                                        |                |
|                                                                                             |                                                                                                    | EI RFC se                             | e refiere a la clave                                                      |                                                                | ·DISP.                                                                                                    |                       |                                        |                |
|                                                                                             |                                                                                                    | Consecuti                             | a significa. <b>dia</b> (do                                               | n), <b>mes</b> (mm) y <b>ano</b> (a<br>cutivo del archivo en d | ada) de la lecha de generación del archi                                                                            | vo.                   |                                        |                |
|                                                                                             |                                                                                                    | Por eiemp                             | lo <sup>.</sup> XAXX010101A                                               | AA07072012 01                                                  |                                                                                                    |                       |                                        |                |
|                                                                                             | •                                                                                                    | Sin tabula                            | dores.                                                                    |                                                                |                                                                                                    |                       |                                        |                |
|                                                                                             | •                                                                                                    | Se deberá                             | manejar únicame                                                           | ente en mayúsculas.                                            |                                                                                                    |                       |                                        |                |
|                                                                                             | •                                                                                                    | El formato                            | o del archivo deb<br>TF-8.                                                | e ser en Código Está                                           | ndar Americano para Intercambio de Ir                                                                               | nforma                | ación (ASCII                           | l) en          |
|                                                                                             | •                                                                                                    | La informa<br>columna:                | ación del archivo                                                         | deberá contener los s                                          | siguientes veinte campos delimitados po                                                                             | or pipe               | es " " entre o                         | cada           |
|                                                                                             |                                                                                                    | Primera c<br>el cambio<br>la última q | olumna CURP<br>de nombre o gén<br>jue se tenga regist                     | a 18 posiciones * En c<br>ero, o que en el supue<br>rada.      | caso de que su CURP haya sufrido mod<br>esto de contar con más de una clave, se                                     | ificaci<br>debe       | ones, ya sea<br>erá de manife          | a por<br>estar |

4.

5

Segunda columna. - Primer apellido. Tercera columna. - Segundo apellido (no obligatorio). Cuarta columna. - Nombre(s) En caso de que la persona física tenga más de un nombre, se deben registrar separados por un espacio en blanco dentro de esta columna. Quinta columna. - Fecha de inicio de operaciones en el siguiente formato DD/MM/AAAA. Sexta columna. - Clave en el RFC del proveedor de certificación y generación de CFDI para el sector primario a 12 posiciones. Séptima columna. - Correo electrónico válido de la persona física (no obligatorio). Octava columna. - Número telefónico válido a diez dígitos de la persona física (no obligatorio). Novena columna. - Clave de la actividad productiva agrícola, silvícola, ganadera o pesquera preponderante que realizan conforme al "Catálogo de Actividades Económicas" contenido en el Anexo 6. Décima columna. - Calle. Décima primera columna. - Número exterior. Décima segunda columna. - Código Postal. Décima tercera columna. - Colonia. Décima cuarta columna. - Localidad. Décima quinta columna. - Municipio o Demarcación Territorial. Décima sexta columna. - Número interior (no obligatorio). Décima séptima columna. - Entidad Federativa. Décima octava columna. - Entre calle 1. Décima novena columna. - Entre calle 2. Vigésima columna. - Referencias adicionales. Las columnas no deberán contener títulos o estar vacías, excepto la tercera y séptima columna (sólo si no se cuenta con el dato del segundo apellido y/o correo electrónico). No deberá contener filas vacías. La información deberá enviarse en archivos de texto plano, comprimidos en formato ZIP. Identificación oficial vigente del representante de la Persona moral proveedor de certificación y generación de CFDI para el sector primario, pudiendo ser cualquiera de las señaladas en el Apartado I. Definiciones; punto 1.2. Identificaciones oficiales, comprobantes de domicilio e Instrumentos para acreditar la representación, inciso A) Identificación oficial, presente Anexo, a color conforme al documento (original). Instrumento para acreditar la representación digitalizado en formato PDF, para actos de administración, dominio o especiales (copia certificada), o carta poder firmada ante dos testigos y ratificadas las firmas ante las autoridades fiscales o ante fedatario público). ¿Con qué condiciones debo cumplir? Contar con Contraseña. La situación del domicilio fiscal y de la Persona moral proveedor de certificación y generación de CFDI para el sector primario al momento de presentar el trámite debe ser localizado. En caso de no estar localizado, ingresa un caso de aclaración, en la opción VERIFICACIÓN DE DOMICILIO, conforme al procedimiento señalado en la ficha de trámite 126/CFF "Solicitud de verificación de domicilio". Contar con buzón tributario activo SEGUIMIENTO Y RESOLUCIÓN DEL TRÁMITE O SERVICIO ¿Cómo puedo dar seguimiento al trámite o servicio? ¿El SAT llevará a cabo alguna inspección o verificación para emitir la resolución de este trámite o servicio? En el Portal del SAT, con el número de folio que se No. encuentra en el Acuse de recepción, en: https://www.sat.gob.mx/portal/private/aplicacion/mi-

<u>portal</u>
Registra en Mi portal, tu RFC y Contraseña, y elige Iniciar sesión.
Selecciona la opción de Servicios por Internet /

Selecciona la opción de Servicios por Internet / Servicio o solicitudes / Consulta e ingresa el número de folio que se le asignó a tu trámite.

|                                                                           |                                                                                                    | Resolución del trámite o servicio                                                                                                    |                                                                                                    |                                                                                                    |                                                            |  |  |  |  |
|---------------------------------------------------------------------------|----------------------------------------------------------------------------------------------------|----------------------------------------------------------------------------------------------------|----------------------------------------------------------------------------------------------------|----------------------------------------------------------------------------------------------------|------------------------------------------------------------|--|--|--|--|
| •                                                                         | La autoridad validará la informacio<br>recibes Acuse de respuesta.<br>En caso contrario, en el mencionad<br>Cumplidos los requisitos habilitará                                                                                                    | ón, si es procedente<br>do Acuse de respuesta<br>a las personas físicas                                                                                                    | <ul> <li>Ja solicitud se realiza la inscripción de las personas físicas y</li> <li>sta se indica el motivo por el cual no procedió la solicitud.</li> </ul> |                                                                                                    |                                                            |  |  |  |  |
| Plazo máximo para que el SAT<br>resuelva el trámite o servicio informació |                                                                                                    |                                                                                                    | que e<br>n adic                                                                                                    | I SAT solicite<br>ional                                                                                                    | Plazo máximo para cumplir con la<br>información solicitada |  |  |  |  |
| 1 me                                                                      | 9S.                                                                                                    | 10 días.                                                                                                    |                                                                                                    |                                                                                                    | 10 días.                                                   |  |  |  |  |
| ¿Qué documento obtengo al finalizar el trámite o servicio?                |                                                                                                    |                                                                                                    |                                                                                                    | ¿Cuál es la v                                                                                                    | rigencia del trámite o servicio?                           |  |  |  |  |
| Acus                                                                      | se de respuesta.                                                                                                    |                                                                                                    | Indefi                                                                                                    | nida.                                                                                                    |                                                            |  |  |  |  |
| CANALES D                                                                 |                                                                                                    |                                                                                                    | Ε ΑΤΕ                                                                                                    | NCIÓN                                                                                                    |                                                            |  |  |  |  |
|                                                                           | Consultas y dudas                                                                                                    |                                                                                                    |                                                                                                    | Quejas y denuncias                                                                                                    |                                                            |  |  |  |  |
| •                                                                         | MarcaSAT de lunes a viernes de<br>excepto días inhábiles:<br>Atención telefónica: desde cualqu<br>627 22 728 y para el exterior del p<br>728.<br>Vía Chat: <u>https://chat.sat.gob.mx</u><br>Atención personal en las oficinas o<br>diversas ciudades del país, como<br>siguiente liga:<br><u>https://www.sat.gob.mx/portal/publ</u><br>Los días y horarios siguientes: lune<br>a 16:00 hrs. y viernes de 08:30 a | 09:00 a 18:00 hrs.,<br>ier parte del país 55<br>país (+52) 55 627 22<br>del SAT ubicadas en<br>o se establece en la<br><u>ic/directorio</u><br>es a jueves de 09:00<br>15:00 hrs., excepto | •                                                                                                    | <ul> <li>Quejas y Denuncias SAT, desde cualquier parte del país 55 885 22 222 y para el exterior del país (+52) 55 885 22 222 (quejas y denuncias).</li> <li>Correo electrónico: <u>denuncias@sat.gob.mx</u></li> <li>En el Portal del SAT:<br/><u>https://www.sat.gob.mx/portal/public/tramites/quejas-o-denuncias</u></li> <li>Teléfonos rojos ubicados en las oficinas del SAT.</li> <li>MarcaSAT 55 627 22 728 opción 8.</li> </ul> |                                                            |  |  |  |  |
| •                                                                         | <ul> <li>días inhábiles.</li> <li>Diagrama del flujo de presentación del trámite:<br/><u>http://omawww.sat.gob.mx/factura/Paginas/proveedore</u><br/><u>s obligaciones.htm</u></li> </ul>                                                                                                    |                                                                                                    |                                                                                                    |                                                                                                    |                                                            |  |  |  |  |
|                                                                           |                                                                                                    | Informació                                                                                                    | n adic                                                                                                    | ional                                                                                                    |                                                            |  |  |  |  |
| No a                                                                      | plica.                                                                                                    |                                                                                                    |                                                                                                    |                                                                                                    |                                                            |  |  |  |  |
|                                                                           |                                                                                                    | Fundamen                                                                                                    | to jurí                                                                                                    | dico                                                                                                    |                                                            |  |  |  |  |
| A                                                                         |                                                                                                    |                                                                                                    |                                                                                                    |                                                                                                    |                                                            |  |  |  |  |

Artículos 27 y 29 Bis del CFF; Reglas 2.4.13. y 2.7.4.1. de la RMF.

| 220/CFF                                                                                                    | 220/CFF Solicitud de Certificado de sello digital del SAT para operar como proveedor de certificación. |                                                                       |                                                                                                    |                                                                                                    |                                                              |                                                                                                    |                                                                                        |                     |                            |           |
|----------------------------------------------------------------------------------------------------|----------------------------------------------------------------------------------------------------|-----------------------------------------------------------------------|----------------------------------------------------------------------------------------------------|----------------------------------------------------------------------------------------------------|--------------------------------------------------------------|----------------------------------------------------------------------------------------------------|----------------------------------------------------------------------------------------|---------------------|----------------------------|-----------|
| Trámite                                                                                                    |                                                                                                    |                                                                       | I                                                                                                    | Descripci                                                                                                    | ión del t                                                    | rámite                                                                                                   | e o servicio                                                                           |                     | Monto                      |           |
| Servicio 🔘                                                                                                    |                                                                                                    | Solicita el CSD para operar como proveedor de certificación, así como |                                                                                                    |                                                                                                    |                                                              |                                                                                                    | •                                                                                      | Gratuito            |                            |           |
|                                                                                                    |                                                                                                    | cuando se er<br>haya concluid                                         | cuando se encuentre en riesgo la confidencialidad y el buen uso del CSD,<br>haya concluido su vigencia o este próximo a concluir. |                                                                                                    |                                                              |                                                                                                    |                                                                                        |                     | Pago<br>derechos<br>Costo: | de        |
| ¿Quién puede solicitar el trámite o servicio?                                                                                                    |                                                                                                    |                                                                       |                                                                                                    | ,                                                                                                    |                                                              | ¿Cuándo se preser                                                                                        | nta?                                                                                   |                     |                            |           |
| <ul> <li>Personas morales autorizadas para operar como proveedores de certificación:</li> <li>De CFDI.</li> <li>De certificación y generación de CFDI para el sector primario.</li> </ul> |                                                                                                    |                                                                       | a)                                                                                                    | Una vez obtenida la autorizacio<br>proveedor de certificación, habe<br>requisitos formales.<br>Así como, haber presentado l<br>refiere la ficha de trámite 112<br>obtener autorización para opera<br>certificación de CFDI", excepto<br>proveedores de certificación y<br>para el sector primario. | ón pa<br>er cun<br>a gara<br>2/CFF<br>ar com<br>o en<br>gene | ra operar co<br>nplido todos<br>antía a que<br>"Solicitud p<br>no proveedor<br>el caso de<br>ración de C | omo<br>los<br>bara<br>r de<br>los<br>FDI                                               |                     |                            |           |
|                                                                                                    |                                                                                                    |                                                                       |                                                                                                    |                                                                                                    |                                                              | b)                                                                                                    | Cuando se considere que confidencialidad y el buen uso cuando haya concluido su vigeno | está<br>del<br>cia. | en riesgo<br>CSD, así co   | la<br>omo |
|                                                                                                    |                                                                                                    |                                                                       |                                                                                                    |                                                                                                    |                                                              | c)                                                                                                    | Cuando el CSD se encuentre  <br>vigencia.                                              | próxim              | no a conclui               | r su      |

|                               | ¿Dónde puedo presentarlo?                                                                                                    | En el Portal del S                                                                                   | AT: <u>https://www.sat.go</u>                                                                                    | b.mx/portal/private/aplicacion/mi-portal                                                                                                    |  |  |  |
|-------------------------------|----------------------------------------------------------------------------------------------------|----------------------------------------------------------------------------------------------------|----------------------------------------------------------------------------------------------------|----------------------------------------------------------------------------------------------------|--|--|--|
|                               | INFORMAC                                                                                                    | IÓN PARA REALIZ                                                                                      | AR EL TRÁMITE O S                                                                                                | SERVICIO                                                                                                    |  |  |  |
|                               | ¿Qué teng                                                                                                    | jo que hacer para i                                                                                  | realizar el trámite o s                                                                                          | ervicio?                                                                                                    |  |  |  |
| 1.                            | Ingresa al Portal del SAT, en la liga                                                                                                    | del apartado ¿Dónd                                                                                   | le puedo presentarlo                                                                                             | ?                                                                                                    |  |  |  |
| 2.                            | Registra en <b>Mi portal</b> , tu RFC y Con                                                                                                    | traseña, y elige <b>Inic</b>                                                                         | iar sesión.                                                                                                    |                                                                                                    |  |  |  |
| 3.                            | Selecciona la opción de Servicios p                                                                                                    | or Internet / Servic                                                                                 | io o solicitudes / Sol                                                                                           | icitud y aparecerá el formulario.                                                                                                    |  |  |  |
|                               | a) Proveedor de certificación de C                                                                                                    | FDI.                                                                                                 |                                                                                                    |                                                                                                    |  |  |  |
|                               | En el apartado <b>Descripción del Ser</b><br><b>Dirigido a:</b> SAT, en <b>*Asunto:</b> Solic<br>para operar como PCCFDI, para<br>selecciona el documento digitalizado                                                                                                    | <b>rvicio</b> , en la pestañ:<br>ito CSD del SAT pa<br>lo cual adjunto la<br>o en formato PDF qu     | a <b>Trámite</b> selecciona<br>ira operar como PCCI<br>documentación requ<br>ie contiene la informad             | la opción <b>PCCFDI SOLICITUD CSD</b> ; en<br>FDI. <b>Descripción:</b> Solicito CSD del SAT<br>lerida. <b>Adjuntar Archivo</b> / <b>Examinar</b> ,<br>ción que subirás y elige <b>Cargar</b> . |  |  |  |
|                               | b) Proveedor de certificación y ge                                                                                                    | neración de CFDI p                                                                                   | oara el sector primar                                                                                            | io.                                                                                                    |  |  |  |
|                               | En el apartado <b>Descripción del Servicio</b> , en la pestaña <b>Trámite</b> selecciona la opción <b>PCGCFDISP SOLICITUD</b><br><b>CSD</b> ; en <b>Dirigido a:</b> SAT, en <b>*Asunto:</b> Solicito CSD del SAT para operar como PCGCFDISP. <b>Descripción:</b> Solicito<br>CSD del SAT para operar como PCGCFDISP, para lo cual adjunto la documentación requerida. <b>Adjuntar Archivo</b> /<br><b>Examinar</b> , selecciona el documento digitalizado en formato PDF que contiene la información que subirás y elige<br><b>Cargar</b> . |                                                                                                    |                                                                                                    |                                                                                                    |  |  |  |
| 4.                            | Oprime el botón <b>Enviar</b> , se genera el Acuse de recepción que contiene el folio del trámite con el que puedes dar seguimiento a tu aviso, imprímelo o guárdalo.                                                                                                    |                                                                                                    |                                                                                                    |                                                                                                    |  |  |  |
| 5.                            | Revisa tu caso de servicio o solicitud en un plazo de <b>10 días para verificar si se te solicitó información adicional</b> ,<br>en caso de ser así, <b>contarás con 10 días para entregarla</b> , si excedes ese plazo es necesario ingresar nuevamente<br>tu solicitud.                                                                                                    |                                                                                                    |                                                                                                    |                                                                                                    |  |  |  |
| ¿Qué requisitos debo cumplir? |                                                                                                    |                                                                                                    |                                                                                                    |                                                                                                    |  |  |  |
| Escri                         | to libre en donde solicite la genera                                                                                                    | ción del CSD del S                                                                                   | SAT, manifestando y/                                                                                             | o solicitando o adjuntando lo siguiente                                                                                                    |  |  |  |
| (arch                         | ivo digitalizado):                                                                                                    |                                                                                                    |                                                                                                    |                                                                                                    |  |  |  |
| 1.                            | Tratándose del inciso a) del apartac<br>para operar como proveedor de cert                                                                                                    | do <b>¿Cuándo se pre</b><br>ificación.                                                               | esenta?, los datos de                                                                                            | l oficio de otorgamiento de autorización                                                                                                    |  |  |  |
| 2.                            | Tratándose del inciso b) del apartad<br>en riesgo la confidencialidad y su bi<br>revocar y la fecha de vigencia del r<br>generación de otro Certificado, adju<br>posibilidad de emitir el otro Certificado                                                                                                    | lo <b>¿Cuándo se pre</b> s<br>uen uso, o que su v<br>nismo, así como los<br>ntando la documen<br>do. | senta?, solicitar la rev<br>vigencia haya concluic<br>s motivos o razones p<br>tación que considere              | vocación del CSD que se considera está<br>lo, indicando el número de Certificado a<br>por los cuales solicita la revocación y la<br>necesaria para que la autoridad esté en                    |  |  |  |
| 3.                            | Tratándose del inciso c) del apartad<br>número de Certificado y la fecha de                                                                                                    | lo <b>¿Cuándo se pre</b><br>vigencia del mismo.                                                      | esenta?, la solicitud d                                                                                          | e renovación del CSD deberá indicar el                                                                                                    |  |  |  |
|                               |                                                                                                    | ¿Con qué condicio                                                                                    | nes debo cumplir?                                                                                                |                                                                                                    |  |  |  |
| Cont                          | ar con Contraseña.                                                                                                    |                                                                                                    |                                                                                                    |                                                                                                    |  |  |  |
|                               | SEGUIMIEI                                                                                                    | NTO Y RESOLUCIÓ                                                                                      | N DEL TRÁMITE O S                                                                                                | ERVICIO                                                                                                    |  |  |  |
| ζC                            | ómo puedo dar seguimiento al trár                                                                                                    | nite o servicio?                                                                                     | ¿El SAT llevará a cabo alguna inspección o verificación<br>para emitir la resolución de este trámite o servicio? |                                                                                                    |  |  |  |
| •                             | <ul> <li>En el Portal del SAT, con el número de folio que se<br/>encuentra en el Acuse de recepción, en:<br/><u>https://www.sat.gob.mx/portal/private/aplicacion/mi-</u><br/><u>portal</u></li> <li>Registra en Mi portal, tu RFC y Contraseña, y elige</li> </ul>                                                                                                    |                                                                                                    |                                                                                                    |                                                                                                    |  |  |  |
| •                             | Selecciona la opción de Servicio<br>Servicio o solicitudes / Consu                                                                                                    | os por Internet /<br>Ilta e ingresa el                                                               |                                                                                                    |                                                                                                    |  |  |  |
|                               | numero de folio que se le asigno a ti                                                                                                    |                                                                                                    | rómito o ocratolo                                                                                                |                                                                                                    |  |  |  |
| En f                          | and du que aumalas actuar actuar                                                                                                    |                                                                                                    |                                                                                                    | provodor do contificación a través dat                                                                                                    |  |  |  |
| En c<br>Porta                 | aso de que cumpias con los requisi<br>I del SAT.                                                                                                    | los optendras tu CS                                                                                  | para operar como                                                                                                 | proveedor de certificación a través del                                                                                                    |  |  |  |
| F                             | Plazo máximo para que el SAT<br>resuelva el trámite o servicio                                                                                                    | Plazo máximo<br>solicite inform                                                                      | para que el SAT<br>nación adicional                                                                              | Plazo máximo para cumplir con la<br>información solicitada                                                                                                    |  |  |  |
| 3 me                          | ses.                                                                                                    | 10 días.                                                                                             |                                                                                                    | 10 días.                                                                                                    |  |  |  |

(Segunda Sección)

| ć                                                                                                    | Qué documento        | o obtengo al finaliz<br>servicio? | ar el trámite o                                                                                                    | ¿Cuál es la vigencia del trámite o servicio?                                                                                                    |                                                                   |                              |    |  |
|----------------------------------------------------------------------------------------------------|----------------------|-----------------------------------|----------------------------------------------------------------------------------------------------|----------------------------------------------------------------------------------------------------|-------------------------------------------------------------------|------------------------------|----|--|
| •                                                                                                    | Acuse de respue      | esta.                             |                                                                                                    | Indefinida.                                                                                                    |                                                                   |                              |    |  |
| •                                                                                                    | Posteriormente (     | CSD del SAT.                      |                                                                                                    |                                                                                                    |                                                                   |                              |    |  |
|                                                                                                    |                      |                                   | CANALES D                                                                                                    | E ATENCIÓN                                                                                                    |                                                                   |                              |    |  |
|                                                                                                    | C                    | onsultas y dudas                  |                                                                                                    | Quejas y denunci                                                                                                    | as                                                                |                              |    |  |
| <ul> <li>MarcaSAT de lunes a viernes de 09:00 a 18:00 hrs., excepto días inhábiles:<br/>Atención telefónica: desde cualquier parte del país 55 627 22 728 y para el exterior del país (+52) 55 627 22 728.<br/>Vía Chat: <u>https://chat.sat.gob.mx</u></li> <li>Atención personal en las Oficinas del SAT ubicadas en diversas ciudades del país, como se establece en la siguiente liga:<br/><u>https://www.sat.gob.mx/portal/public/directorio</u><br/>Los días y horarios siguientes: lunes a jueves de 09:00 a 16:00 hrs. y viernes de 08:30 a 15:00 hrs., excepto días inhábiles.</li> </ul> |                      |                                   |                                                                                                    | <ul> <li>Quejas y Denuncias SAT, desde cualquier parte del país 55 885 22 222 y para el exterior del país (+52) 55 885 22 222 (quejas y denuncias).</li> <li>Correo electrónico: <u>denuncias@sat.gob.mx</u></li> <li>En el Portal del SAT:<br/><u>https://www.sat.gob.mx/portal/public/tramites/quejas-o-denuncias</u></li> <li>Teléfonos rojos ubicados en las oficinas del SAT.</li> <li>MarcaSAT 55 627 22 728 opción 8.</li> </ul> |                                                                   |                              |    |  |
| http://omawww.sat.gob.mx/factura/Paginas/proveedo                                                                                                    |                      | aginas/proveedore                 |                                                                                                    |                                                                                                    |                                                                   |                              |    |  |
|                                                                                                    | s_obligaciones.h     | <u>ntm</u>                        |                                                                                                    |                                                                                                    |                                                                   |                              |    |  |
|                                                                                                    |                      |                                   | Informació                                                                                                    | n adicional                                                                                                    |                                                                   |                              |    |  |
| No a                                                                                                    | olica.               |                                   |                                                                                                    |                                                                                                    |                                                                   |                              |    |  |
|                                                                                                    |                      |                                   | Fundamen                                                                                                    | ito jurídico                                                                                                    |                                                                   |                              |    |  |
| Artícu                                                                                                    | ulos 28, fracción l' | V, 29, fracción IV, 2             | 9 Bis del CFF; Regla                                                                                                    | as 2.7.2.1., 2.7.2.15. y 2.7.4.2. de la RMI                                                                                                    | =.                                                                |                              |    |  |
|                                                                                                    |                      |                                   |                                                                                                    |                                                                                                    |                                                                   |                              |    |  |
| 222                                                                                                    | 2/CFF Solicitud c    | le validación y opi<br>CFDI a     | nión técnica para o<br>través del adquire                                                                                                    | perar como proveedor de certificació<br>nte de bienes o servicios.                                                                                                    | n de (                                                            | expedición d                 | е  |  |
| Trám                                                                                                    | iite                 |                                   | Descripción del t                                                                                                    | rámite o servicio                                                                                                    |                                                                   | Monto                        |    |  |
| Serv                                                                                                    | icio 🔿               | Presenta tu solicit               | ud para obtener la                                                                                                    | opinión técnica para ser PCECFDI a                                                                                                    | •                                                                 | Gratuito                     |    |  |
|                                                                                                    |                      | través del adquirer               | nte de bienes o servi                                                                                                    | cios.                                                                                                    | 0                                                                 | Pago<br>derechos<br>Costo:   | de |  |
|                                                                                                    | ¿Quién puede         | solicitar el trámite              | o servicio?                                                                                                    | ¿Cuándo se preser                                                                                                    | nta?                                                              |                              |    |  |
| Personas morales autorizadas para operar como proveedor<br>de certificación de CFDI que deseen también operar el<br>esquema de PCECFDI a través del adquirente de bienes o<br>servicios.                                                                                                    |                      |                                   | Cuando lo requieras.                                                                                                    |                                                                                                    |                                                                   |                              |    |  |
| ¿Dónde puedo presentarlo?<br>En forma presenta<br>En la ACSMC, ut<br>Tepetlapa, Alcald<br>solicitada al correc<br>55-58-09-02-00 ex<br>hrs. y de 15:30 a 1                                                                                                    |                      |                                   | ial:<br>icada en Calzada de Tlalpan No. 277<br>a Coyoacán, C.P. 04620, Ciudad de<br>o electrónico oficialdecumplimiento@sat<br>t. 44510 en un horario de lunes a vier<br>7:30 hrs. | 5, Co<br>e Mé<br>gob.r<br>nes d                                                                                                    | lonia San Pa<br>xico, previa d<br>nx o al teléfo<br>le 09:00 a 13 | ablo<br>cita<br>ono:<br>5:30 |    |  |

### INFORMACIÓN PARA REALIZAR EL TRÁMITE O SERVICIO

## ¿Qué tengo que hacer para realizar el trámite o servicio?

- 1. Acude a las Oficinas de la ACSMC, previa cita, mencionada en el apartado ¿Dónde puedo presentarlo?
- 2. Entrega la documentación que se menciona en el apartado ¿Qué requisitos debo cumplir? al personal que atenderá el trámite.
- 3. En caso de que cumplas con los requisitos y condiciones recibe copia del escrito libre sellado como acuse de recibo. En caso contrario se te indicará lo que hace falta y deberás volver a presentar el trámite.
- 4. Para verificar la respuesta a tu solicitud, ingresa al Portal del SAT dentro del plazo de 3 meses posteriores a la presentación del mismo, en la ruta: <u>https://wwwmat.sat.gob.mx/personas/iniciar-sesion</u> de acuerdo con lo siguiente:
  - En Buzón tributario, captura tu RFC, Contraseña y el captcha o tu e firma, selecciona el botón Enviar.
    - En el apartado Mis expedientes / Mis notificaciones, podrás consultar el campo de Pendientes, en donde encontrarás Oficio de Opinión Técnica Final de la Verificación.

### ¿Qué requisitos debo cumplir?

- 1. Escrito libre original y copia el cual debe ser suscrito por el representante legal o apoderado legal con facultades para tal efecto, firmado en forma autógrafa, que deberá contener:
  - La solicitud de especificaciones técnicas para operar como PCECFDI a través del adquirente de bienes o servicios, señalando correo electrónico al que se harán llegar dichas especificaciones para validar las obligaciones en el RFC de contribuyentes de sectores que puedan emitir CFDI a través de un PCECFDI a través del adquirente de bienes o servicios, conforme a los supuestos contenidos en la RMF.
  - Realizar ajustes a su aplicación para que, tratándose de emisión de CFDI para sectores de contribuyentes, el CSD del emisor se sustituya por un CESD.
    - Realizar pruebas de funcionalidad de la aplicación.
- 2. Copia certificada y copia simple para cotejo de la escritura pública o instrumento para acreditar la representación.

\* Para mayor referencia, consultar en el Apartado I. Definiciones; punto 1.2. Identificaciones oficiales, comprobantes de domicilio e Instrumentos para acreditar la representación, inciso C) Instrumentos para acreditar la representación, del presente Anexo.

#### ¿Con qué condiciones debo cumplir?

- Ser PCCFDI con autorización vigente.
- Contar con e.firma o Contraseña.
- Contar con buzón tributario activo.

### SEGUIMIENTO Y RESOLUCIÓN DEL TRÁMITE O SERVICIO

| ¿Cómo puedo dar seguimiento al trámite o servicio?                                                                                                    | ¿El SAT llevará a cabo alguna inspección o verificación<br>para emitir la resolución de este trámite o servicio?                           |  |  |  |  |  |  |
|----------------------------------------------------------------------------------------------------|----------------------------------------------------------------------------------------------------|--|--|--|--|--|--|
| Mediante llamada a la ACSMC al teléfono 55-58-09-02-00<br>ext. 44510. Horarios de atención: de lunes a viernes de<br>09:00 a 13:30 hrs. y de 15:30 a 17:30 hrs. o al correo<br>electrónico <u>oficialdecumplimiento@sat.gob.mx</u> | Sí, se realizará la validación de los aspectos técnicos requeridos para operar como PCECFDI a través del adquirente de bienes o servicios. |  |  |  |  |  |  |

### Resultado del trámite o servicio

La ACSMC enviará por correo electrónico las especificaciones técnicas para operar como PCECFDI a través del adquirente de bienes o servicios.

La ACSMC verificará si cumples con todos los requisitos, condiciones, y especificaciones técnicas y emitirá Oficio de Opinión Técnica Final de la Verificación.

| Plazo máximo para que el SATPlazo máximo presuelva el trámite o serviciosolicite informa                                                                                                    |                                                         | para que el SAT<br>nación adicional | Plazo máximo para cumplir con la<br>información solicitada |  |  |
|----------------------------------------------------------------------------------------------------|---------------------------------------------------------|-------------------------------------|------------------------------------------------------------|--|--|
| 3 meses.                                                                                                    | Dentro del plazo de                                     | e 3 meses. 10 días.                 |                                                            |  |  |
| ¿Qué documento obtengo al finaliz<br>servicio?                                                                                                    | ar el trámite o                                         | ¿Cuál es la v                       | vigencia del trámite o servicio?                           |  |  |
| <ul> <li>A la presentación del trámite:</li> <li>Copia del escrito libre sellado como</li> <li>Al término del trámite, recibirás por<br/>Oficio de Opinión Técnica Final de la Verif</li> </ul> | acuse de recibo.<br><b>buzón tributario</b><br>icación. | Indefinida.                         |                                                            |  |  |

|   | CANALES DE ATENCIÓN                                                                                                    |                                                                                                    |  |  |  |  |  |  |
|---|----------------------------------------------------------------------------------------------------|----------------------------------------------------------------------------------------------------|--|--|--|--|--|--|
|   | Consultas y dudas                                                                                                    | Quejas y denuncias                                                                                                    |  |  |  |  |  |  |
| • | Mediante llamada a la ACSMC al teléfono 55-58-09-<br>02-00 ext. 44510. Horarios de atención: de lunes a<br>viernes de 09:00 a 13:30 hrs. y de 15:30 a 17:30 hrs. | Quejas y Denuncias SAT, desde cualquier parte del<br>país 55 885 22 222 y para el exterior del país (+52) 55<br>885 22 222 (quejas y denuncias). |  |  |  |  |  |  |
| • | Envía correo electrónico a  oficialdecumplimiento@sat.gob.mx                                                                                                    | Correo electrónico: <u>denuncias@sat.gob.mx</u>                                                                                                  |  |  |  |  |  |  |
|   |                                                                                                    | https://www.sat.gob.mx/portal/public/tramites/quejas-o-<br>denuncias                                                                             |  |  |  |  |  |  |
|   | •                                                                                                    | Teléfonos rojos ubicados en las oficinas del SAT.                                                                                                |  |  |  |  |  |  |
|   | •                                                                                                    | MarcaSAT 55 627 22 728 opción 8.                                                                                                    |  |  |  |  |  |  |
|   | Información a                                                                                                    | adicional                                                                                                    |  |  |  |  |  |  |

No aplica.

# Fundamento jurídico

Artículos 29, fracción IV, 29 Bis y 37, primer párrafo del CFF; Regla 2.7.2.14. de la RMF.

| 2                                                                                                    | 23/CF                                                                                                    | F Aviso de                               | acceso a la herr                                 | amienta de monitore                                                                                               | o de proveedor de certificación de ex                                                                                                    | pedic    | ión de CFDI                   |                      |  |  |
|----------------------------------------------------------------------------------------------------|----------------------------------------------------------------------------------------------------|------------------------------------------|--------------------------------------------------|----------------------------------------------------------------------------------------------------|----------------------------------------------------------------------------------------------------|----------|-------------------------------|----------------------|--|--|
| Trám                                                                                                    | nite                                                                                                    | •                                        |                                                  | Descripción del t                                                                                                 | rámite o servicio                                                                                                    | Monto    |                               |                      |  |  |
| Serv                                                                                                    | icio                                                                                                    | 0                                        | Proporciona los                                  | datos e información                                                                                               | para el acceso a la herramienta de                                                                                                    | •        | Gratuito                      |                      |  |  |
|                                                                                                    | monitoreo.                                                                                                    |                                          |                                                  |                                                                                                    |                                                                                                    | 0        | Pago de<br>derechos<br>Costo: |                      |  |  |
|                                                                                                    | ¿Quién puede solicitar el trámite o servicio?                                                                                                    |                                          |                                                  |                                                                                                    | Cuándo se preser¿                                                                                                    | nta?     |                               |                      |  |  |
| Personas morales que cuenten con autorización para operar<br>como PCCFDI y deseen también operar el esquema<br>PCECFDI a través del adquirente de bienes o servicios. |                                                                                                    |                                          |                                                  | orización para operar<br>operar el esquema<br>nes o servicios.                                                    | Cuando el PCCFDI deseé también operar el esquema<br>PCECFDI a través del adquirente de bienes o servicios.                                                                                                    |          |                               |                      |  |  |
| ¿Dónde puedo presentarlo? En el Portal del SA<br>https://www.sat.gob.<br>posteriormente se<br>Conjunto Hidalgo, f<br>Guerrero, Alcaldía                               |                                                                                                    |                                          |                                                  | En el Portal del SAT<br>https://www.sat.gob.r<br>posteriormente se<br>Conjunto Hidalgo, F<br>Guerrero, Alcaldía ( | .T:<br>.mx/portal/private/aplicacion/mi-portal_se presenta el aviso y<br>entrega la documentación, en la ACGSTME, ubicada en<br>Paseo de la Reforma No. 37, Módulo V, Piso 2, Colonia<br>Cuauhtémoc, Ciudad de México, en un horario de 09:00 a |          |                               |                      |  |  |
|                                                                                                    |                                                                                                    |                                          |                                                  | 18:00 hrs.                                                                                                    | ,                                                                                                    |          |                               |                      |  |  |
|                                                                                                    |                                                                                                    |                                          | INFORM                                           | ACIÓN PARA REALIZ                                                                                                 | AR EL TRÁMITE O SERVICIO                                                                                                    |          |                               |                      |  |  |
|                                                                                                    |                                                                                                    |                                          | ¿Qué te                                          | ngo que hacer para r                                                                                              | realizar el trámite o servicio?                                                                                                    |          |                               |                      |  |  |
| 1.                                                                                                    | Ingre                                                                                                    | sa al Portal                             | l del SAT, en la lig                             | a del apartado <b>¿Dónd</b>                                                                                       | e puedo presentarlo?                                                                                                    |          |                               |                      |  |  |
| 2.                                                                                                    | Regis                                                                                                    | stra en <b>Mi p</b>                      | oortal, tu RFC y C                               | ontraseña, y elige <b>Inic</b>                                                                                    | iar sesión.                                                                                                    |          |                               |                      |  |  |
| 3.                                                                                                    | Selec                                                                                                    | cciona la op                             | oción de <b>Servicios</b>                        | por Internet / Servic                                                                                             | io o solicitudes / Solicitud y aparecera                                                                                                    | à el foi | rmulario.                     |                      |  |  |
|                                                                                                    | En el apartado <b>Descripción del Servicio</b> , en la pestaña <b>Trámite</b> selecciona la opción <b>PCECFDI HERRAMIENTA</b><br><b>MONITOREO</b> ; en <b>Dirigido a:</b> SAT, en <b>*Asunto:</b> Aviso para manifestar información para el acceso a la herramienta de<br>monitoreo. <b>Descripción:</b> Aviso para manifestar información para el acceso a la herramienta de monitoreo, para lo<br>cual adjunto la documentación requerida. <b>Adjuntar Archivo / Examinar</b> , selecciona el documento digitalizado en<br>formato PDF que contiene la información que subirás y elige <b>Cargar</b> . |                                          |                                                  |                                                                                                    |                                                                                                    |          | NTA<br>a de<br>ːa lo<br>ɔ en  |                      |  |  |
| 4.                                                                                                    | 4. Oprime el botón <b>Enviar</b> , se genera el Acuse de recepción que contiene el folio del trámite con el que puedes d seguimiento a tu aviso, imprímelo o guárdalo.                                                                                                    |                                          |                                                  |                                                                                                    |                                                                                                    |          | dar                           |                      |  |  |
| 5.                                                                                                    | Revis<br>en ca<br>tu sol                                                                                                    | sa tu caso d<br>aso de ser a<br>licitud. | de servicio o solici<br>así, <b>contarás con</b> | tud en un plazo de 10<br>10 días para entreg                                                                      | o días para verificar si se te solicitó ir<br>arla, si excedes ese plazo es necesario                                                                                                    | o ingre  | ación adicio<br>esar nuevam   | <b>nal</b> ,<br>ente |  |  |
|         |                                                                                                    | ¿Qué requisitos                                                | debo cumplir?                                                                                                    |                                                            |  |  |
|---------|----------------------------------------------------------------------------------------------------|----------------------------------------------------------------|----------------------------------------------------------------------------------------------------|------------------------------------------------------------|--|--|
| Entre   | gar con escrito libre y en sobre cerr                                                                         | ado, los siguientes da                                         | itos de acceso a la h                                                                                                    | nerramienta de monitoreo:                                  |  |  |
| 1.      | La dirección web.                                                                                             |                                                                |                                                                                                    |                                                            |  |  |
| 2.      | Un nombre de usuario.                                                                                         |                                                                |                                                                                                    |                                                            |  |  |
| 3.      | Una Contraseña.                                                                                               |                                                                |                                                                                                    |                                                            |  |  |
| 4.      | Impresión del manual de usuario                                                                               |                                                                |                                                                                                    |                                                            |  |  |
|         | •                                                                                                    | Con qué condicio                                               | nes debo cumplir?                                                                                                    |                                                            |  |  |
|         | Sor RCCEDI con outorización vigo                                                                              | eto                                                            |                                                                                                    |                                                            |  |  |
| •       | Sei FCCFDI con autorización viger                                                                             | nie.                                                           |                                                                                                    |                                                            |  |  |
| •       | Contar con Contraseña                                                                                         |                                                                |                                                                                                    |                                                            |  |  |
| •       | SECUIMI                                                                                                    |                                                                |                                                                                                    | SERVICIO                                                   |  |  |
|         |                                                                                                    |                                                                |                                                                                                    |                                                            |  |  |
| ξĊ      | omo puedo dar seguimiento ai tra                                                                              | amite o servicio?                                              | para emitir la r                                                                                                    | esolución de este trámite o servicio?                      |  |  |
| •       | En el Portal del SAT, con el núm<br>encuentra en el Acuse de<br>https://www.sat.gob.mx/portal/priva<br>portal | nero de folio que se<br>e recepción, en:<br>ate/aplicacion/mi- | No.                                                                                                    |                                                            |  |  |
| •       | Registra en <b>Mi portal</b> , tu RFC y <b>Iniciar sesión</b> .                                               | Contraseña, y elige                                            |                                                                                                    |                                                            |  |  |
| •       | Selecciona la opción de Servic<br>Servicio o solicitudes / Cons<br>número de folio que se le asignó a         | ios por Internet /<br>sulta e ingresa el<br>tu trámite.        |                                                                                                    |                                                            |  |  |
|         |                                                                                                    | Resolución del t                                               | rámite o servicio                                                                                                    |                                                            |  |  |
| Cum     | olidos los requisitos se tendrá por pr                                                                        | esentado el Aviso.                                             |                                                                                                    |                                                            |  |  |
| Pi<br>r | lazo máximo para que el SAT<br>esuelva el trámite o servicio                                                  | Plazo máximo p<br>solicite informa                             | ara que el SAT<br>ción adicional                                                                                                    | Plazo máximo para cumplir con la<br>información solicitada |  |  |
| 3 me    | ses.                                                                                                    | 10 días.                                                       |                                                                                                    | 10 días.                                                   |  |  |
| ż       | Qué documento obtengo al finali<br>servicio?                                                                  | zar el trámite o                                               | ¿Cuál es la                                                                                                    | a vigencia del trámite o servicio?                         |  |  |
| Acus    | e de respuesta.                                                                                               |                                                                | Indefinida.                                                                                                    |                                                            |  |  |
|         |                                                                                                    | CANALES D                                                      | E ATENCIÓN                                                                                                    |                                                            |  |  |
|         | Consultas y dudas                                                                                             |                                                                |                                                                                                    | Quejas y denuncias                                         |  |  |
| •       | MarcaSAT de lunes a viernes de excepto días inhábiles:                                                        | 09:00 a 18:00 hrs.,                                            | <ul> <li>Quejas y denuncias</li> <li>Quejas y Denuncias SAT, desde cualquier parte del país 55 885 22 222 y para el exterior del país (+52) 55 885 22 222 (quejas y denuncias).</li> <li>Correo electrónico: <u>denuncias@sat.gob.mx</u></li> <li>En el Portal del SAT<sup>1</sup></li> </ul> |                                                            |  |  |
|         | Atención telefónica: desde cualqui<br>627 22 728 y para el exterior del p<br>728.                             | ler parte del país 55<br>baís (+52) 55 627 22                  |                                                                                                    |                                                            |  |  |
|         | Vía Chat: <u>https://chat.sat.gob.mx</u>                                                                      |                                                                | https://www.s                                                                                                    | sat.gob.mx/portal/public/tramites/quejas-o-                |  |  |
| •       | Atención personal en las Oficinas o                                                                           | del SAT ubicadas en                                            | denuncias                                                                                                    |                                                            |  |  |
|         | diversas ciudades del país, como                                                                              | se establece en la                                             | Teléfonos roj                                                                                                    | jos ubicados en las oficinas del SAT.                      |  |  |
|         | siguiente liga:                                                                                               | io/directoric                                                  | MarcaSAT 5                                                                                                    | 5 627 22 728 opción 8.                                     |  |  |
|         | nups://www.sat.gob.mx/portal/public                                                                           |                                                                |                                                                                                    |                                                            |  |  |
|         | a 16:00 hrs. y viernes de 08:30 a días inhábiles.                                                             | 15:00 hrs., excepto                                            |                                                                                                    |                                                            |  |  |
| •       | Diagrama del flujo de presen                                                                                  | tación del trámite:                                            |                                                                                                    |                                                            |  |  |
|         | http://omawww.sat.gob.mx/factura/<br>s_obligaciones.htm                                                       | Paginas/proveedore                                             |                                                                                                    |                                                            |  |  |
|         |                                                                                                    | Informació                                                     | n adicional                                                                                                    |                                                            |  |  |
| No a    | olica.                                                                                                    |                                                                |                                                                                                    |                                                            |  |  |
|         |                                                                                                    | Fundamen                                                       | to jurídico                                                                                                    |                                                            |  |  |
| Artíci  | ulos 29, fracción IV, 29 Bis del CFF                                                                          | Regla 2.7.2.14 de la                                           | RMF.                                                                                                    |                                                            |  |  |
|         |                                                                                                    |                                                                |                                                                                                    |                                                            |  |  |

.....

|                           | 2                                    | 29/CFF Solicitud                                 | de logotipo oficial pa                                   | ra proveedores de certificación de CF                                                | DI.                                              |  |
|---------------------------|--------------------------------------|--------------------------------------------------|----------------------------------------------------------|--------------------------------------------------------------------------------------|--------------------------------------------------|--|
| Trámite   Descripción del |                                      |                                                  |                                                          | trámite o servicio Monto                                                             |                                                  |  |
| Servi                     | icio 🔿                               | Solicita el logo                                 | tipo oficial que acred                                   | ita la autorización para operar como                                                 | Gratuito                                         |  |
|                           |                                      | PCCFDI.                                          |                                                          |                                                                                      | O Pago de<br>derechos<br>Costo:                  |  |
|                           | ¿Quién pued                          | e solicitar el trám                              | ite o servicio?                                          | Cuándo se preser¿                                                                    | nta?                                             |  |
| Perso                     | onas morales pr                      | oveedores de certi                               | ficación de CFDI.                                        | A más tardar dentro del mes siguiente<br>obtenido la autorización para operar co     | a aquel en que hayas<br>mo PCCFDI.               |  |
| ż                         | Dónde puedo                          | presentarlo?                                     | En el Portal del SA                                      | T: https://www.sat.gob.mx/portal/private/                                            | aplicacion/mi-portal                             |  |
|                           |                                      | INFORM                                           | IACIÓN PARA REALIZ                                       | ZAR EL TRÁMITE O SERVICIO                                                            |                                                  |  |
|                           |                                      | ¿Qué t                                           | engo que hacer para                                      | realizar el trámite o servicio?                                                      |                                                  |  |
| 1.                        | Ingresa al Port                      | al del SAT, en la li                             | ga del apartado ¿Dónd                                    | le puedo presentarlo?                                                                |                                                  |  |
| 2.                        | Registra en <b>Mi</b>                | portal, tu RFC y 0                               | Contraseña, y elige <b>Inic</b>                          | tiar sesión.                                                                         |                                                  |  |
| 3.                        | Selecciona la c                      | pción de <b>Servicio</b>                         | s por Internet / Servio                                  | io o solicitudes / Solicitud y aparecera                                             | á el formulario.                                 |  |
|                           | En el apartad                        | o Descripción d                                  | el Servicio, en la pe                                    | estaña <b>Trámite</b> selecciona la opción                                           | PCCFDI SOL LOGO                                  |  |
|                           | logotipo oficial                     | como PCCFDI                                      | n: SAT, en " <b>Asunto</b> : s<br>para lo cual adjunto l | a documentación requerida Adjuntar                                                   | Archivo / Examinar                               |  |
|                           | selecciona el d                      | ocumento digitaliz                               | ado en formato PDF qu                                    | le contiene la información que subirás y                                             | elige Cargar.                                    |  |
| 4.                        | Oprime el boto<br>seguimiento a      | ón <b>Enviar</b> , se gen<br>tu aviso, imprímelo | era el Acuse de recep<br>o guárdalo.                     | oción que contiene el folio del trámite c                                            | on el que puedes dar                             |  |
| 5.                        | Revisa tu caso                       | de servicio o soli                               | citud en un plazo de <b>10</b>                           | ) días para verificar si se te solicitó ir                                           | nformación adicional,                            |  |
|                           | en caso de sei<br>tu solicitud.      | r así, <b>contarás co</b>                        | n 10 días para entreg                                    | arla, si excedes ese plazo es necesario                                              | o ingresar nuevamente                            |  |
|                           |                                      |                                                  | ¿Qué requisito:                                          | s debo cumplir?                                                                      |                                                  |  |
| 1.                        | Escrito libre er                     | n archivo digitaliza                             | ido en el cual se solic                                  | ite el logotipo oficial que acredita la au                                           | torización para operar                           |  |
|                           | como PCCFDI<br>de la implemen        | , en dicho docume<br>ntación y aplicaciór        | nto además deberá ma<br>n del logotipo oficial.          | nifestar: Que cumplirá con las formalida                                             | des y especificaciones                           |  |
| 2.                        | Archivo digitali<br>certificación de | zado del docume<br>CFDI y requerimi              | nto de "Lineamientos o<br>entos funcionales, serv        | de uso gráfico del logotipo para provec<br>icios generales y niveles de servicio mír | edores autorizados de<br>nimos", contenido en el |  |
|                           | Anexo 29,                            | fracción VII                                     | de la RMF, e                                             | el cual puedes obtener en                                                            | la siguiente liga:                               |  |
|                           | http://omawww                        | .sat.gob.mx/norma                                | tividad_RMF_RGCE/P                                       | aginas/documentos2025/rmf/anexos/An                                                  | exo29_RMF2025_030                                |  |
|                           | <u>12023.pdi</u> debi                |                                                  |                                                          |                                                                                      |                                                  |  |
| Conto                     | r oon outorizoo                      | ián noro onoror oo                               |                                                          |                                                                                      |                                                  |  |
| Conta                     | ar con Contrase                      | ña.                                              |                                                          |                                                                                      |                                                  |  |
| -                         | -                                    | SEGUIN                                           | IIENTO Y RESOLUCIÓ                                       | N DEL TRÁMITE O SERVICIO                                                             |                                                  |  |
| ۶C                        | ómo puedo da                         | r seguimiento al t                               | rámite o servicio?                                       | ¿El SAT llevará a cabo alguna inspe                                                  | ección o verificación                            |  |
|                           | •                                    | U                                                |                                                          | para emitir la resolución de este t                                                  | rámite o servicio?                               |  |
| •                         | En el Portal d                       | el SAT, con el nú                                | mero de folio que se                                     | No.                                                                                  |                                                  |  |
|                           | encuentra el                         | n el Acuse                                       | de recepción, en:                                        |                                                                                      |                                                  |  |
|                           | https://www.sa                       | t.gob.mx/portal/priv                             | vate/aplicacion/mi-                                      |                                                                                      |                                                  |  |
|                           | Registra en M                        | i portal tu REC.                                 | v Contraseña v elige                                     |                                                                                      |                                                  |  |
| -                         | Iniciar sesión                       |                                                  | , contractina, y ongo                                    |                                                                                      |                                                  |  |
| •                         | Selecciona la                        | opción de Serv                                   | icios por Internet /                                     |                                                                                      |                                                  |  |
|                           | Servicio o s                         | olicitudes / Co                                  | nsulta e ingresa el                                      |                                                                                      |                                                  |  |
|                           | número de folio                      | o que se le asignó                               | a tu tràmite.                                            |                                                                                      |                                                  |  |

| Resolución del trámite o servicio                                                                                                    |                                                                                                    |                                                                                                    |                                                            |  |  |  |
|----------------------------------------------------------------------------------------------------|----------------------------------------------------------------------------------------------------|----------------------------------------------------------------------------------------------------|------------------------------------------------------------|--|--|--|
| En caso de que cumplas con los requisito                                                                                                    | En caso de que cumplas con los requisitos obtendrás tu logotipo oficial de certificación de CFDI a través del Portal del SAT.                                                                                                    |                                                                                                    |                                                            |  |  |  |
| Plazo máximo para que el SAT<br>resuelva el trámite o servicio                                                                                                    | Plazo máximo para<br>informació                                                                                                    | que el SAT solicite<br>n adicional                                                                                                    | Plazo máximo para cumplir con la<br>información solicitada |  |  |  |
| 3 meses.                                                                                                    | 10 días.                                                                                                    |                                                                                                    | 10 días.                                                   |  |  |  |
| وQué documento obtengo al finali:<br>servicio?                                                                                                    | zar el trámite o                                                                                                    | ¿Cuál es la v                                                                                                    | rigencia del trámite o servicio?                           |  |  |  |
| <ul><li>Acuse de respuesta.</li><li>Posteriormente: El logotipo oficial<br/>sitio de Internet.</li></ul>                                                                                                    | y el certificado del                                                                                                    | Indefinida.                                                                                                    |                                                            |  |  |  |
|                                                                                                    | CANALES DI                                                                                                    | E ATENCIÓN                                                                                                    |                                                            |  |  |  |
| Consultas y dudas                                                                                                    |                                                                                                    | U                                                                                                    | Quejas y denuncias                                         |  |  |  |
| <ul> <li>MarcaSAT de lunes a viernes de excepto días inhábiles:<br/>Atención telefónica: desde cualquie 627 22 728 y para el exterior del p 728.<br/>Vía Chat: <u>https://chat.sat.gob.mx</u></li> <li>Atención personal en las Oficinas or diversas ciudades del país, como siguiente liga:<br/><u>https://www.sat.gob.mx/portal/publi</u><br/>Los días y horarios siguientes: lune<br/>a 16:00 hrs. y viernes de 08:30 a días inhábiles.</li> <li>Diagrama del flujo de present <u>http://omawww.sat.gob.mx/factura/ls_obligaciones.htm</u></li> </ul> | 09:00 a 18:00 hrs.,<br>er parte del país 55<br>aís (+52) 55 627 22<br>lel SAT ubicadas en<br>se establece en la<br><u>c/directorio</u><br>es a jueves de 09:00<br>15:00 hrs., excepto<br>ación del trámite:<br><u>Paginas/proveedore</u> | Quejas y denuncias         • Quejas y Denuncias SAT, desde cualquier parte del país 55 885 22 222 y para el exterior del país (+52) 55 885 22 222 (quejas y denuncias).         • Correo electrónico: denuncias@sat.gob.mx         • En el Portal del SAT: https://www.sat.gob.mx/portal/public/tramites/quejas-o-denuncias         • Teléfonos rojos ubicados en las oficinas del SAT.         • MarcaSAT 55 627 22 728 opción 8. |                                                            |  |  |  |
|                                                                                                    | Informació                                                                                                    | n adicional                                                                                                    |                                                            |  |  |  |
| No aplica.                                                                                                    |                                                                                                    |                                                                                                    |                                                            |  |  |  |
|                                                                                                    | Fundamen                                                                                                    | to jurídico                                                                                                    |                                                            |  |  |  |
|                                                                                                    |                                                                                                    |                                                                                                    |                                                            |  |  |  |

Artículos 29 Bis del CFF; 297 del CFPC; Reglas 2.7.2.1. y 2.7.2.8. de la RMF.

| 230/CFF Declaración Informativa de Operaciones Relevantes.   |                                          |                                                                                                    |                                                                                    |                                                                                                    |                                                        |  |
|--------------------------------------------------------------|------------------------------------------|----------------------------------------------------------------------------------------------------|------------------------------------------------------------------------------------|----------------------------------------------------------------------------------------------------|--------------------------------------------------------|--|
| Trámite   Descripción del tr                                 |                                          | trámite o servicio Monto                                                                                                    |                                                                                    |                                                                                                    |                                                        |  |
| Servicio 🔘                                                   | Presenta el formato 76 Información de    | Operaciones Relevantes para cumplir                                                                                                    | •                                                                                  | Gratuito                                                                                                    |                                                        |  |
|                                                              | con la obligación establecida en el artí | artículo 31-A del CFF.                                                                                                    |                                                                                    | Pago<br>derechos<br>Costo                                                                                     | de                                                     |  |
| ¿Quién puede                                                 | solicitar el trámite o servicio?         | ¿Cuándo se preser                                                                                                    | nta?                                                                               |                                                                                                    |                                                        |  |
| <ul> <li>Personas físicas</li> <li>Personas moral</li> </ul> | S.<br>eS.                                | <ul> <li>Trimestral: Dentro de los sesenta días el que concluya el trimestre de que se siguiente:</li> <li>La declaración del mes de ener último día del mes de mayo.</li> <li>La declaración del mes de abril, día del mes de agosto.</li> <li>La declaración del mes de julio, a último día del mes de noviembre</li> <li>La declaración del mes de julio, a siguiente el último día del mes de siguiente ejercicio al que correspondente</li> </ul> | siguid<br>trate,<br>trate,<br>ro, fel<br>mayo<br>agosto<br>octubr<br>mes<br>oonda. | entes a aque<br>, de acuerdo<br>prero y marz<br>o y junio el úl<br>o y septiembr<br>e, noviembr<br>de febrero | el en<br>a lo<br>to el<br>timo<br>re el<br>re y<br>del |  |

|               | ¿Dónde puedo presentarlo?                                                                                             | En el Portal del SAT                                                                                       | :                                                                                                    |
|---------------|----------------------------------------------------------------------------------------------------|----------------------------------------------------------------------------------------------------|----------------------------------------------------------------------------------------------------|
|               |                                                                                                    | https://pstcdi.clouda.s                                                                                    | sat.gob.mx                                                                                                    |
|               |                                                                                                    | Tratándose de las o<br>séptimo párrafo del o<br>ISR:                                                       | Operaciones Relevantes a que refieren los artículos 14-B,<br>CFF, 24, cuarto párrafo y 161, vigésimo párrafo de la Ley del                                                                                                    |
|               |                                                                                                    | En forma presencia                                                                                         | I:                                                                                                    |
|               |                                                                                                    | <ul> <li>Ante la ACPP<br/>AGGC, ubicada<br/>Guerrero, Alca<br/>viernes de 8:0<br/>competencia d</li> </ul> | FGC de la AGGC, a través de la Oficialía de Partes de la<br>a en Avenida Hidalgo No. 77, Módulo III, Planta Baja, Colonia<br>Idía Cuauhtémoc, C.P. 06300, Ciudad de México. De lunes a<br>00 a 14:30 horas, tratándose de contribuyentes que sean<br>e la referida Administración General. |
|               |                                                                                                    | Ante la ACPPI<br>ubicada en A<br>Guerrero, Alca<br>viernes de 8:0<br>competencia d                         | H de la AGH, a través de la Oficialía de Partes de la AGH,<br>venida Hidalgo No. 77, Módulo III, Planta Baja, Colonia<br>ldía Cuauhtémoc, C.P. 06300, Ciudad de México. De lunes a<br>00 a 14:30 horas, tratándose de contribuyentes que sean<br>e la referida Administración General.     |
|               |                                                                                                    | Ante la Adminis<br>domicilio, en la<br>De lunes a vie<br>sean competer                                     | stración Desconcentrada de Auditoría Fiscal más cercana a tu<br>Oficialía de Partes de dicha Administración Desconcentrada.<br>rnes de 8:00 a 14:30 horas tratándose de contribuyentes que<br>acia de la AGAFF.                                                                            |
|               | INFORMA                                                                                                    | CIÓN PARA REALIZ                                                                                           | AR EL TRÁMITE O SERVICIO                                                                                                    |
|               | ¿Qué tei                                                                                                    | ngo que hacer para r                                                                                       | ealizar el trámite o servicio?                                                                                                    |
| En el         | Portal del SAT:                                                                                                    |                                                                                                    |                                                                                                    |
| 1.            | Ingresa al Portal del SAT, en la liga                                                                                 | a que se indica en el a                                                                                    | partado ¿Dónde puedo presentarlo?                                                                                                    |
| 2.            | Registra tu RFC, Contraseña, e<br>seleccionando con la opción e.firm<br>.key), captura tu Contraseña de cla           | I captcha y seleccio<br>a, selecciona <b>Buscar</b><br>ave privada y elige la c                            | ona la opción <b>Enviar</b> , o bien elige enviar la declaración<br>para agregar tu Certificado y la Clave privada (archivos .cer y<br>opción <b>Enviar</b> .                                                                                                    |
| 3.            | Selecciona el <b>Ejercicio</b> , el <b>Tipo de</b>                                                                    | e periodo, Periodo y                                                                                       | el Tipo de declaración; oprime el botón CONTINUAR.                                                                                                    |
| 4.            | Captura la información requerida p<br>generar la vista previa para su rev<br>envío eligiendo <b>Enviar declaració</b> | oor el programa, conc<br>⁄isión y en caso de es<br><b>n</b> .                                              | luida la captura selecciona <b>Revisión de la declaración</b> para<br>tar de acuerdo con la información que se presenta, realiza el                                                                                                    |
| 5.            | Una vez enviada la declaración, el                                                                                    | sistema generará en l                                                                                      | PDF el acuse de recibo, el cual podrás descargar y conservar.                                                                                                    |
| Tratá<br>161, | ndose de las Operaciones Relevan<br>vigésimo párrafo de la Ley del ISR.                                               | tes a que refieren los                                                                                     | artículos 14-B, séptimo párrafo del CFF, 24, cuarto párrafo y                                                                                                    |
| En fo         | orma presencial:                                                                                                    |                                                                                                    |                                                                                                    |
| 1.            | Acude a las Oficinas del SAT que se menciona en el apartado ¿Qué                                                      | se indican en el aparta<br>requisitos debo cum                                                             | ado ¿Dónde puedo presentarlo?, con la documentación que plir?                                                                                                    |
| 2.            | Entrega la documentación solicitad                                                                                    | la al personal que reci                                                                                    | birá el trámite.                                                                                                    |
| 3.            | Recibe y conserva un tanto del eso                                                                                    | crito libre con sello de                                                                                   | autoridad como acuse de recepción.                                                                                                    |
|               |                                                                                                    | ¿Qué requisitos                                                                                            | debo cumplir?                                                                                                    |
| Tratá<br>161, | ndose de las Operaciones Relevan<br>vigésimo párrafo de la Ley del ISR:                                               | tes a que refieren los                                                                                     | artículos 14-B, séptimo párrafo del CFF, 24, cuarto párrafo y                                                                                                    |
| 1.            | Escrito libre que cumpla con lo señ                                                                                   | ialado en los artículos                                                                                    | 18 y 19 del CFF.                                                                                                    |
| 2.            | Presentar información y document<br>del periodo de cinco años posterior                                               | ación relacionada con<br>res a una fusión, escis                                                           | n las Operaciones relevantes que se hayan celebrado dentro<br>ión o reestructuración de sociedades.                                                                                                    |
|               |                                                                                                    | ¿Con qué condicio                                                                                          | nes debo cumplir?                                                                                                    |
| Cont          | ar con e.firma o Contraseña, en cas                                                                                   | o de que el trámite se                                                                                     | realice a través del Portal del SAT.                                                                                                    |
|               | SEGUIMI                                                                                                    | ENTO Y RESOLUCIÓ                                                                                           | N DEL TRÁMITE O SERVICIO                                                                                                    |
| ζC            | ómo puedo dar seguimiento al tra                                                                                      | ámite o servicio?                                                                                          | ¿El SAT llevará a cabo alguna inspección o verificación<br>para emitir la resolución de este trámite o servicio?                                                                                                    |
| Trám          | ite inmediato.                                                                                                    |                                                                                                    | No.                                                                                                    |

|                                                                                                    |                                                                                                    |                                                                                                    | Resolución del t                                                                                          | rámite                                                                                                    | o servicio                                                         |                                                                                                    |
|----------------------------------------------------------------------------------------------------|----------------------------------------------------------------------------------------------------|----------------------------------------------------------------------------------------------------|----------------------------------------------------------------------------------------------------|----------------------------------------------------------------------------------------------------|--------------------------------------------------------------------|----------------------------------------------------------------------------------------------------|
| En el Portal del SAT:<br>Si la captura de la información se realiza de forma completa, podrás realizar el envío de tu declaración y obtendrás un acuse<br>de recibo.<br>En forma presencial:<br>Acuse de recibo. |                                                                                                    |                                                                                                    |                                                                                                    |                                                                                                    |                                                                    |                                                                                                    |
| P<br>r                                                                                                    | lazo n<br>esuel                                                                                                    | náximo para que el SAT<br>va el trámite o servicio                                                                                      | Plazo máximo pa<br>solicite informa                                                                       | ara qu<br>ción a                                                                                                    | e el SAT                                                           | Plazo máximo para cumplir con la<br>información solicitada                                                                       |
| Trám                                                                                                    | ite inn                                                                                                    | nediato.                                                                                                    | No aplica.                                                                                                |                                                                                                    |                                                                    | No aplica.                                                                                                    |
| ć                                                                                                    | Qué                                                                                                    | documento obtengo al finali<br>servicio?                                                                                                | zar el trámite o                                                                                          |                                                                                                    | ¿Cuál es la                                                        | a vigencia del trámite o servicio?                                                                                               |
| Acus                                                                                                    | e de r                                                                                                    | ecibo.                                                                                                    |                                                                                                    | Indef                                                                                                    | inida.                                                             |                                                                                                    |
|                                                                                                    |                                                                                                    |                                                                                                    | CANALES DI                                                                                                | E ATE                                                                                                    | NCIÓN                                                              |                                                                                                    |
|                                                                                                    |                                                                                                    | Consultas y dudas                                                                                                    |                                                                                                    |                                                                                                    |                                                                    | Quejas y denuncias                                                                                                    |
| •                                                                                                    | Marc<br>exce<br>Vía 0                                                                                                    | aSAT de lunes a viernes de<br>pto días inhábiles:<br>Chat: <u>https://chat.sat.gob.mx</u>                                               | 09:00 a 18:00 hrs.,                                                                                       | •                                                                                                    | Quejas y De<br>país 55 885 2<br>885 22 222 (                       | enuncias SAT, desde cualquier parte del<br>22 222 y para el exterior del país (+52) 55<br>quejas y denuncias).                   |
| •                                                                                                    | Aten<br>627 2<br>728                                                                                                    | ción telefónica: desde cualqui<br>22 728 y para el exterior del p                                                                       | er parte del país 55<br>país (+52) 55 627 22                                                              | •                                                                                                    | Correo electr<br>En e<br>https://www.s                             | rónico: <u>denuncias@sat.gob.mx</u><br>el Portal del SAT:<br>sat.gob.mx/portal/public/tramites/quejas-o-                         |
| •                                                                                                    | <ul> <li>Vía Chat: <u>https://chat.sat.gob.mx</u></li> <li>Atención personal en las Oficinas del SAT ubicadas en diversas ciudades del país, como se establece en la siguiente liga:</li> </ul>                                                                                                    |                                                                                                    |                                                                                                    | <ul> <li><u>denuncias</u></li> <li>Teléfonos rojos ubicados en las oficinas del SAT.</li> <li>MarcaSAT 55 627 22 728 opción 8.</li> </ul> |                                                                    |                                                                                                    |
| •                                                                                                    | Los o<br>a 16<br>días                                                                                                    | <u>://www.sat.gob.mx/portal/publ</u><br>días y horarios siguientes: lune<br>:00 hrs. y viernes de 08:30 a<br>inhábiles.                 | i <u>c/directorio</u><br>es a jueves de 09:00<br>15:00 hrs., excepto                                      |                                                                                                    |                                                                    |                                                                                                    |
|                                                                                                    |                                                                                                    |                                                                                                    | Informació                                                                                                | n adic                                                                                                    | ional                                                              |                                                                                                    |
| •                                                                                                    | Para<br>oficia<br>celet                                                                                                    | cumplir con la obligación a q<br>al 76 <b>Declaración informati</b> v<br>orado en el trimestre de que se<br>La declaración del mes de e | ue se refiere el artícul<br><b>/a de operaciones</b><br>e trate, conforme a lo s<br>nero, febrero y marzo | o 31- <i>4</i><br><b>releva</b><br>siguier<br>tiene                                                                                       | A del CFF, los<br>I <b>ntes</b> , manife:<br>nte:<br>como fecha lí | contribuyentes podrán presentar la forma<br>stando las operaciones que se hubieran<br>mite de presentación el último día del mes |
|                                                                                                    | ~                                                                                                    | de mayo del ejercicio que co<br>La declaración del mes de a                                                                             | rresponda.<br>bril, mayo y junio tien                                                                     | ie com                                                                                                    | no fecha límite                                                    | de presentación el último día del mes de                                                                                         |
|                                                                                                    | >                                                                                                    | agosto del ejercicio que corre<br>La declaración del mes de j                                                                           | esponda.<br>ulio, agosto y septiem                                                                        | ıbre tie                                                                                                    | ene como fecl                                                      | na límite de presentación el último día del                                                                                      |
|                                                                                                    |                                                                                                    | mes de noviembre del ejerci                                                                                                    | cio que corresponda.                                                                                      |                                                                                                    |                                                                    |                                                                                                    |
|                                                                                                    | ۶                                                                                                    | La declaración del mes de o<br>del mes de febrero del siguie                                                                            | ctubre, noviembre y d<br>ente ejercicio al que co                                                         | iciemt<br>orrespo                                                                                                    | ore tiene como<br>onda.                                            | o fecha límite de presentación el último día                                                                                     |
| •                                                                                                    | No s<br>realiz                                                                                                    | se deberá presentar la forma<br>zado en el periodo de que se t                                                                          | a oficial a que se rei<br>rate las operaciones c                                                          | fiere la<br>que en                                                                                                    | a regla 2.8.1.<br>las mismas s                                     | 12., cuando el contribuyente no hubiere e describen.                                                                             |
| •                                                                                                    | Los contribuyentes distintos de aquellos que componen el sistema financiero en términos del artículo 7, tercer párrafo<br>de la Ley del ISR, así como los obligados a dictaminar o que hayan optado por dictaminar sus estados financieros por<br>contador público, en los términos del artículo 52 del CFF y que hayan cumplido con la presentación de dicho dictamen<br>en tiempo y forma; quedarán relevados de declarar las operaciones cuyo monto acumulado en el ejercicio de que<br>trate sea inferior a \$60'000,000.00 (Sesenta millones de pesos 00/100 M.N.). |                                                                                                    |                                                                                                    |                                                                                                    |                                                                    |                                                                                                    |
| •                                                                                                    | Las                                                                                                    | operaciones relevantes conten                                                                                                    | npladas dentro de la f                                                                                    | orma o                                                                                                    | oficial 76 son:                                                    |                                                                                                    |
|                                                                                                    | >                                                                                                    | Anexo I: Operaciones financi                                                                                                    | eras establecidas en                                                                                      | los art                                                                                                    | ículos 20 y 21                                                     | de la Ley del ISR.                                                                                                    |
|                                                                                                    | >                                                                                                    | Anexo II: Operaciones con p                                                                                                    | artes relacionadas.                                                                                       |                                                                                                    |                                                                    |                                                                                                    |
|                                                                                                    | >                                                                                                    | Anexo III: Participación en el                                                                                                    | capital y residencia fi                                                                                   | scal.                                                                                                    |                                                                    |                                                                                                    |
|                                                                                                    | >                                                                                                    | Anexo IV: Reorganización y                                                                                                    | reestructuras.                                                                                            |                                                                                                    |                                                                    |                                                                                                    |
|                                                                                                    | >                                                                                                    | incompleta o con errores, te<br>complementar o corregir la ir                                                                           | es relevantes. Cuan<br>ndrán un plazo de 30<br>nformación presentada                                      | do Io:<br>días<br>a.                                                                                                    | s contribuyen<br>contados a pa                                     | res presenten la información de forma<br>artir de la notificación de la autoridad para                                           |

Tratándose de las Operaciones Relevantes a que refieren los artículos 14-B, séptimo párrafo del CFF, 24, cuarto párrafo y 161, vigésimo párrafo de la Ley del ISR, en el caso de que los contribuyentes acudan a las Oficinas del SAT, deberán presentar escrito libre firmado en dos tantos, que contenga la siguiente información:

- Descripción detallada del tipo de operación relevante realizada y las disposiciones jurídicas nacionales o extranjeras aplicables. Se entiende por descripción detallada, cada una de las etapas que integran la operación relevante de que se trate.
- > Descripción detallada de los actos jurídicos llevados a cabo para realizar la operación relevante.
- > Descripción detallada del beneficio fiscal obtenido o esperado.
- Nombre, denominación o razón social, clave en el RFC y cualquier otra información fiscal de las sociedades, de los socios o accionistas y de las figuras jurídicas que participaron en la operación relevante. En caso de que alguno de estos sea residente para efectos fiscales en el extranjero y no tenga clave en el RFC, se deberá indicar el país o jurisdicción de su residencia fiscal y constitución, así como su número de identificación fiscal y domicilio fiscal, o cualquier dato de localización.
- > Fecha en que se llevó a cabo la operación relevante.
- > Razón de negocios de la operación relevante.
- Monto de la operación.
- Organigrama del grupo donde se advierta el porcentaje de la participación en el capital social de los socios o accionistas, así como la tenencia accionaria directa o indirecta de las sociedades que integran el grupo antes y después de llevar a cabo la operación relevante.

Adicionalmente, los contribuyentes deberán presentar, de acuerdo con el tipo de operación relevante que lleven a cabo, la siguiente información y documentación:

- 1. Cuando se transmita la propiedad, disfrute o uso de las acciones o de los derechos de voto o de veto en las decisiones de la sociedad emisora, adquirente, enajenante, fusionante, de la escindente, de la escindida o escindidas, según corresponda, o de voto favorable necesario para la toma de dichas decisiones:
  - a) Indicar si la sociedad emisora de las acciones o derechos objeto de la operación relevante tiene el carácter de sociedad emisora, adquirente, enajenante, fusionante, escindente o escindida.
  - b) Señalar el nombre y clave en el RFC del socio o accionista que transmitió la propiedad, disfrute o uso de las acciones o derechos y del socio o accionista que adquirió dichas acciones o derechos.
  - c) Señalar el tipo o serie de las acciones o derechos respecto de los cuales se transmitió la propiedad, disfrute o uso.
  - d) Señalar el número y valor de las acciones o derechos transmitidos.
  - e) Señalar cuál es el porcentaje que representan las acciones o derechos cuya propiedad, disfrute o uso fue transmitido, respecto del total de acciones o derechos de la sociedad objeto de la operación relevante.
  - f) Señalar cuál fue la contraprestación obtenida por la transmisión de la propiedad, disfrute o uso de las acciones o derechos.
  - g) Exhibir copia del contrato celebrado entre las partes que participaron en la operación relevante.
- 2. Cuando se otorgue el derecho sobre los activos o utilidades de la sociedad emisora, adquirente, enajenante, fusionante, de la escindente, de la escindida o escindidas, según corresponda, en caso de cualquier tipo de reducción de capital o liquidación:
  - a) Indicar si la sociedad que transmite los derechos sobre los activos o utilidades tiene el carácter de sociedad emisora, adquirente, enajenante, fusionante, escindente o escindida.
  - b) Señalar el valor de los derechos que fueron objeto de la operación, a la fecha en que la misma se llevó a cabo.
  - c) En caso de que se haya otorgado el derecho sobre los activos de la sociedad, describir detalladamente dichos activos, indicando la fecha de adquisición, el monto original de la inversión, deducciones fiscales realizadas a la fecha en que se otorgó el citado derecho, así como su valor de mercado a dicha fecha.
  - d) Señalar el nombre y clave en el RFC del socio o accionista que otorgó el derecho sobre los activos y utilidades y del socio o accionista que adquirió dicho derecho.
  - e) Señalar cuál fue la contraprestación obtenida por el otorgamiento del derecho sobre los activos o utilidades.
  - f) Exhibir copia del contrato celebrado entre las partes que participaron en la operación relevante.
- 3. Cuando se disminuya o aumente en más del 30% el valor contable de las acciones de la sociedad emisora, fusionante, escindente, escindida o escindidas, según corresponda, en relación con el valor contable determinado de estas a la fecha de la solicitud de autorización para enajenar acciones a costo fiscal o para diferir el pago del ISR, o bien, de la fusión o escisión de sociedades, el cual se consignó en el dictamen respectivo:
  - a) Indicar si la sociedad emisora de las acciones cuyo valor contable disminuyó o aumentó tiene el carácter de sociedad emisora, adquirente, enajenante, fusionante, escindente o escindida.
  - b) Señalar cuál es la causa que originó que el valor contable de las acciones disminuyera o aumentara en más del 30%.

- c) Señalar el valor contable de las acciones de la sociedad objeto de la operación relevante, determinado a la fecha de la solicitud de autorización para enajenar acciones a costo fiscal o para diferir el pago del ISR, o bien, de la fusión o escisión de sociedades, según corresponda, mismo que fue consignado en el dictamen.
- d) Señalar el valor contable de las acciones de la sociedad objeto de la operación relevante, después de llevar a cabo la operación relevante.
- e) Indicar si en la operación relevante participó una persona distinta de los socios o accionistas de las sociedades que formaron parte de la operación de fusión, escisión o reestructuración de sociedades.
- 4. Cuando se disminuya o aumente el capital social de la sociedad emisora, adquirente, enajenante, fusionante, escindente, escindida o escindidas, tomando como base el capital social consignado en el dictamen:
  - a) Indicar si la sociedad cuyo capital social disminuyó o aumentó tiene el carácter de sociedad emisora, adquirente, enajenante, fusionante, escindente o escindida.
  - b) Señalar cuál es la causa que originó que el capital social disminuyera o aumentara. En caso de que derive de una aportación de capital, indicar el nombre y clave en el RFC del socio o accionista que realizó la aportación correspondiente.
  - c) Señalar el monto del capital social de la sociedad objeto de la operación relevante, consignado en el dictamen presentado o elaborado con motivo de la autorización otorgada para enajenar acciones a costo fiscal o para diferir el pago del ISR, o bien, de la fusión o escisión de sociedades.
  - d) Señalar el monto del capital social de la sociedad objeto de la operación relevante, después de llevar a cabo la operación relevante.
  - e) Indicar si en la operación relevante participó una persona distinta de los socios o accionistas de las sociedades que formaron parte de la operación de fusión, escisión o reestructuración de sociedades.
  - f) Indicar la cuenta o cuentas contables del capital que disminuyeron o aumentaron.
  - g) En caso de disminución del capital social, indicar si los socios o accionistas originales ejercieron el derecho de preferencia.
- 5. En aquellos casos en los que un socio o accionista que recibió acciones por virtud de la fusión o escisión, aumente o disminuya su porcentaje de participación directa o indirecta en el capital social de la sociedad emisora, adquirente, enajenante, fusionante, escindente, escindida o escindidas, según corresponda, y como consecuencia de ello, aumente o disminuya el porcentaje de participación de otro socio o accionista de la sociedad emisora, fusionante, escindente, escindidas, según corresponda, tomando como base los porcentajes de participación en el capital social de dichos socios o accionistas consignados en el dictamen:
  - a) Indicar si la sociedad objeto de la operación relevante tiene el carácter de sociedad emisora, adquirente, enajenante, fusionante, escindente o escindida.
  - b) Señalar cuál es la causa que originó que el porcentaje de participación en el capital social disminuyera o aumentara.
  - c) Señalar los porcentajes de participación en el capital social de la sociedad objeto de la operación relevante, consignados en el dictamen presentado o elaborado con motivo de la autorización para enajenar acciones a costo fiscal o para diferir el pago del ISR, o bien, de la fusión o escisión de sociedades.
  - d) Señalar cuáles son los porcentajes de participación en el capital social de la sociedad después de llevar a cabo la operación relevante.
- 6. Cuando se cambie la residencia fiscal de los socios o accionistas que recibieron acciones de la sociedad fusionante, escindente, escindida o escindidas, según corresponda, o bien, de la sociedad emisora, adquirente, enajenante, fusionante, escindente, escindida o escindidas, según corresponda, consignados en el dictamen.
  - a) Indicar si la sociedad objeto de la operación relevante tiene el carácter de sociedad emisora, adquirente, enajenante, fusionante, escindente o escindida.
  - b) Señalar el país o jurisdicción de residencia fiscal de los socios o accionistas que recibieron acciones, después de llevar a cabo la operación relevante, así como su número de identificación fiscal y domicilio fiscal, o cualquier otro dato de localización.
  - c) Señalar el país o jurisdicción de residencia fiscal de la sociedad objeto de la operación relevante después de llevar a cabo la misma, así como su número de identificación fiscal y domicilio fiscal, o cualquier otro dato de localización.
- 7. Cuando se transmita uno o varios segmentos del negocio de la sociedad emisora, o de la sociedad adquirente o enajenante relacionado con uno o varios segmentos del negocio de la emisora, o bien, de la sociedad fusionante, escindente, escindida o escindidas, según corresponda, consignados en el dictamen:
  - a) Indicar qué segmento o segmentos del negocio fueron transmitidos.
  - b) Indicar si la sociedad objeto de la operación relevante tiene el carácter de sociedad emisora, adquirente, enajenante, fusionante, escindente o escindida.
  - c) Señalar los segmentos de negocio y giro de la sociedad objeto de la operación relevante, consignados en el dictamen presentado o elaborado con motivo de la autorización otorgada para enajenar acciones a costo fiscal o para diferir el pago del ISR, o bien, de la fusión o escisión de sociedades.

- d) Señalar los segmentos de negocio y giro de la sociedad objeto de la operación relevante, después de llevar a cabo la misma.
- e) Indicar el porcentaje que representa cada segmento de negocio dentro de la sociedad objeto de la operación relevante, antes y después de llevar a cabo la misma.
- f) Señalar el nombre y clave en el RFC y país de residencia de la sociedad que adquirió el segmento o segmentos de negocio.
- 8. En aquellos casos en los que la sociedad emisora, la sociedad adquirente y la sociedad enajenante dejen de consolidar sus estados financieros de conformidad con las disposiciones que las regulen en materia contable y financiera, o bien, que estén obligadas a aplicar:
  - a) Señalar cuál es la causa que originó que la sociedad emisora, la sociedad adquirente y la sociedad enajenante dejaran de consolidar sus estados financieros.
  - b) Indicar cuáles son las disposiciones que regulan a la sociedad emisora, a la sociedad adquirente y a la sociedad enajenante en materia contable y financiera, o bien, que están obligadas a aplicar.

## Fundamento jurídico

Artículos 14-B, 18, 19 y 31-A del CFF, 24 y 161 de la LISR; Regla 2.8.1.12. de la RMF.

|        |                                                                                                    | 231/                                                     | CFF Solicitud de                                                                     | inscripción y cancel                                                                  | ación en el RFC por fusión de socied                                                                                                    | ades.                                      |                                                            |                              |
|--------|----------------------------------------------------------------------------------------------------|----------------------------------------------------------|--------------------------------------------------------------------------------------|---------------------------------------------------------------------------------------|----------------------------------------------------------------------------------------------------|--------------------------------------------|------------------------------------------------------------|------------------------------|
| Trámi  | ite                                                                                                    | •                                                        |                                                                                      | Descripción del t                                                                     | trámite o servicio                                                                                                    |                                            | Monto                                                      |                              |
| Servi  | cio                                                                                                    | 0                                                        | Solicita la inscrip                                                                  | oción y actualización de personas morales involucradas en                             |                                                                                                    |                                            | Gratuito                                                   |                              |
|        | una                                                                                                    |                                                          | una fusión.                                                                          |                                                                                       |                                                                                                    | 0                                          | Pago<br>derechos<br>Costo:                                 | de                           |
|        | ¿Qui                                                                                                    | ién puede                                                | solicitar el trámit                                                                  | e o servicio?                                                                         | ¿Cuándo se prese                                                                                                    | nta?                                       |                                                            |                              |
| El rep | resen                                                                                                    | tante legal                                              | de la sociedad fus                                                                   | sionante.                                                                             | Dentro del mes siguiente al día en que                                                                                                    | inicie                                     | s operacione                                               | es.                          |
| ć      | ,Dónd                                                                                                    | e puedo p                                                | presentarlo?                                                                         | <b>En las oficinas del</b><br>Portal del SAT: <u>https</u>                            | <b>SAT</b> , previa cita registrada en:<br><u>:://citas.sat.gob.mx/</u>                                                                                     |                                            |                                                            |                              |
|        |                                                                                                    |                                                          | INFORM                                                                               | ACIÓN PARA REALIZ                                                                     | ZAR EL TRÁMITE O SERVICIO                                                                                                    |                                            |                                                            |                              |
|        |                                                                                                    |                                                          | ¿Qué te                                                                              | ngo que hacer para                                                                    | realizar el trámite o servicio?                                                                                                    |                                            |                                                            |                              |
| 1.     | Acude                                                                                                    | e con la do                                              | ocumentación que                                                                     | se menciona en el apa                                                                 | artado ¿Qué requisitos debo cumplir?                                                                                                    | ,                                          |                                                            |                              |
| 2.     | Entre                                                                                                    | ga la docu                                               | mentación al perso                                                                   | onal que atenderá el ti                                                               | rámite y proporciona la información que                                                                                                    | te sol                                     | icite.                                                     |                              |
| 3.     | Recib                                                                                                    | e al finaliz                                             | ar el trámite, los de                                                                | ocumentos que compr                                                                   | ueban el registro del trámite.                                                                                                    |                                            |                                                            |                              |
|        | •                                                                                                    | En caso o<br>INSCRIPO<br>REGISTR<br>informac<br>acuse de | le que cumplas co<br>CIÓN AL REGIST<br>CO FEDERAL DE<br>ión de trámite de<br>recibo. | n los requisitos, se ins<br>RO FEDERAL DE C<br>CONTRIBUYENTES,<br>actualización o car | scribe a la persona moral fusionante y r<br>CONTRIBUYENTES y ACUSE ÚNICO<br>se realiza la cancelación de la fusiona<br>Incelación al RFC y Forma oficial RX | ecibes<br><b>DE II</b><br>da y r<br>sellad | s SOLICITUE<br>NSCRIPCIÓN<br>ecibes Acus<br>la y foliada c | ) DE<br>I AL<br>e de<br>como |
| 4.     | Para                                                                                                    | verificar el                                             | estado de la perso                                                                   | ona moral que se cano                                                                 | cele derivado de la fusión:                                                                                                    |                                            |                                                            |                              |
|        | <ul> <li>Ingresa al Portal del SAT, transcurridos 45 días naturales posteriores a la presentación del trámite, para verificar que el aviso esté registrado. Si la persona moral ya aparece cancelada, podrás generar la constancia de situación fiscal en la siguiente liga: <u>https://www.sat.gob.mx/portal/public/tramites/constancia-de-situacion-fiscal</u> elige la opción Obtén la Constancia. En el apartado de pasos a seguir, selecciona servicio y autentícate con Contraseña o e.firma. Una vez autenticado, selecciona el botón Generar Constancia; imprímela o guárdala en un dispositivo electrónico.</li> </ul> |                                                          |                                                                                      |                                                                                       |                                                                                                    |                                            |                                                            |                              |
|        | •                                                                                                    | En caso o<br>a la oficin<br>la persona                   | le que, al realizar t<br>a del SAT donde <sub>l</sub><br>a moral.                    | u consulta, el estado<br>presentaste el aviso, j                                      | de la persona moral a cancelar aún no e<br>orevia cita, para recibir información sob                                                                        | esté a<br>re la s                          | ctualizado, a<br>situación fisca                           | cude<br>al de                |
|        | •                                                                                                    | En un pla<br>conocimie<br>fecha de l                     | azo máximo de 4<br>ento, en su caso, l<br>a fusión.                                  | 5 días recibirás, a ti<br>as obligaciones fiscal                                      | ravés de buzón tributario, oficio por e<br>les pendientes de cumplir de la person                                                                           | el que<br>a mor                            | se harán d<br>al fusionada                                 | ie tu<br>a la                |

## ¿Qué requisitos debo cumplir?

## En la oficina del SAT:

1. Contar con cita, previamente registrada en https://citas.sat.gob.mx/

Adicionalmente, presentar:

- 2. Forma Oficial RX Formato de avisos de liquidación, fusión, escisión y cancelación al Registro Federal de Contribuyentes, la cual puedes obtener en la siguiente liga:
  - https://www.sat.gob.mx/portal/public/tramites/inscripcion-y-avisos-rfc-pm

Selecciona Cancela el RFC de tu empresa / da clic en Fusión de sociedades a) Aviso de cancelación en el RFC por fusión de sociedades / da clic en Forma oficial RX, llénala conforme se indica en la sección de instrucciones e imprímela en dos tantos. La forma deberá estar firmada de manera autógrafa con tinta azul por el representante legal.

- 3. Documento notarial debidamente protocolizado en donde conste la fusión (exhibir copia certificada).
- Comprobante de domicilio, cualquiera de los señalados en el Apartado I. Definiciones; punto 1.2. Identificaciones oficiales, comprobantes de domicilio e Instrumentos para acreditar la representación, inciso B) Comprobante de domicilio, del presente Anexo (exhibir original).
- Identificación oficial vigente del representante legal, cualquiera de las señaladas en el Apartado I. Definiciones; punto
   1.2. Identificaciones oficiales, comprobantes de domicilio e Instrumentos para acreditar la representación, inciso A) Identificación oficial, presente Anexo (exhibir original).
- 6. Acuse de baja del padrón de actividades vulnerables, en caso de que la persona moral fusionada sea sujeto obligado por realizar actividades vulnerables (exhibir original).
- 7. Instrumento para acreditar la representación (exhibir copia certificada) o carta poder firmada ante dos testigos y ratificadas las firmas ante las autoridades fiscales, Notario o fedatario público (exhibir original).
- 8. Instrumento para acreditar que haya sido designado el representante legal para efectos fiscales, tratándose de residentes en el extranjero o de extranjeros residentes en México (exhibir copia certificada).

\*Para mayor referencia, consultar en el Apartado I. Definiciones; punto 1.2. Identificaciones oficiales, comprobantes de domicilio e Instrumentos para acreditar la representación, inciso C) Instrumentos para acreditar la representación, del presente Anexo.

- 9. En caso de personas morales que se creen a partir de una fusión, deben presentar la clave en el RFC válida, de cada uno de los socios, accionistas o asociados y demás personas, cualquiera que sea el nombre con el que se les designe, que por su naturaleza formen parte de la estructura orgánica y que ostenten dicho carácter conforme a los estatutos o legislación bajo la cual se constituyen, que se mencionen en el documento protocolizado que le dé origen.
- 10. Manifestación por escrito que contenga las claves en el RFC válidas de los socios, accionistas o asociados y demás personas, cualquiera que sea el nombre con el que se les designe, que por su naturaleza formen parte de la estructura orgánica y que ostenten dicho carácter conforme a los estatutos o legislación bajo la cual se constituyen, en caso de que no se encuentren dentro del documento constitutivo (original).
- 11. En el caso de personas morales y asociaciones en participación residentes en México que cuenten con socios, accionistas o asociados residentes en el extranjero que no están obligados a solicitar su inscripción en el RFC, deben utilizar el siguiente RFC genérico:
  - Personas físicas: EXTF900101NI1.
  - Personas morales: EXT990101NI1.

## ¿Con qué condiciones debo cumplir?

| •        | Haber presentado la declaración anual de la sociedad fusionada.                                                                                                    |                                                                                                    |  |  |  |
|----------|----------------------------------------------------------------------------------------------------|----------------------------------------------------------------------------------------------------|--|--|--|
| •        | Manifestación expresa de la sociedad que surja, bajo protesta de decir verdad de que, asume la titularidad de las obligaciones de las personas morales a cancelar, de conformidad con las disposiciones jurídicas aplicables. |                                                                                                    |  |  |  |
| •        | Contar con e.firma del representante legal.                                                                                                    |                                                                                                    |  |  |  |
| •        | Buzón tributario activo del representante legal.                                                                                                    |                                                                                                    |  |  |  |
| •        | La situación del domicilio fiscal debe ser localizado.                                                                                                    |                                                                                                    |  |  |  |
|          | SEGUIMIENTO Y RESOLUCIÓN DEL TRÁMITE O SERVICIO                                                                                                    |                                                                                                    |  |  |  |
|          | SEGUIMIENTO Y RESOLUCIÓ                                                                                                    | ON DEL TRÁMITE O SERVICIO                                                                                                    |  |  |  |
| <u>ک</u> | SEGUIMIENTO Y RESOLUCIÓ                                                                                                    | ON DEL TRÁMITE O SERVICIO<br>¿El SAT llevará a cabo alguna inspección o verificación<br>para emitir la resolución de este trámite o servicio? |  |  |  |

|                                                                                                    | Resolución del t                                                                                                    | rámite o servicio                                                                                                    |                                                            |  |  |  |
|----------------------------------------------------------------------------------------------------|----------------------------------------------------------------------------------------------------|----------------------------------------------------------------------------------------------------|------------------------------------------------------------|--|--|--|
| <ul> <li>Una vez presentado este aviso, con toda la documentación e información mencionada en la presente ficha de trámite, se considera que se cumple con el requisito establecido en el artículo 14-B, fracción I, inciso a) del CFF.</li> <li>Si cumples con los requisitos y las condiciones, obtienes la inscripción en el RFC de la persona moral fusionante, así como la cancelación de la persona moral fusionada.</li> </ul>          |                                                                                                    |                                                                                                    |                                                            |  |  |  |
| <ul> <li>En un plazo máximo de 45 días, s<br/>en su caso, las obligaciones fiscal</li> </ul>                                                                                                    | • En un plazo máximo de 45 días, se envía a través de buzón tributario, oficio por el que se harán de tu conocimiento,<br>en su caso, las obligaciones fiscales pendientes de cumplir de la persona moral fusionada. |                                                                                                    |                                                            |  |  |  |
| Plazo máximo para que el SAT<br>resuelva el trámite o servicio                                                                                                    | Plazo máximo p<br>solicite informa                                                                                                    | ara que el SAT<br>ción adicional                                                                                                    | Plazo máximo para cumplir con la<br>información solicitada |  |  |  |
| Inscripción:<br>Trámite inmediato.<br>Cancelación:<br>45 días.                                                                                                    | No aplica.                                                                                                    |                                                                                                    | No aplica.                                                 |  |  |  |
| ¿Qué documento obtengo al final<br>servicio?                                                                                                    | izar el trámite o                                                                                                    | ¿Cuál es la                                                                                                    | a vigencia del trámite o servicio?                         |  |  |  |
| <ul> <li>Forma Oficial RX Formato de a<br/>fusión, escisión y cancelación al<br/>Contribuyentes, sellada.</li> <li>SOLICITUD DE INSCRIPCIÓI</li> </ul>                                                                                                    | visos de liquidación,<br>Registro Federal de<br>N AL REGISTRO                                                                                                    | Indefinida.                                                                                                    |                                                            |  |  |  |
| <ul> <li>FEDERAL DE CONTRIBUYENTE</li> <li>ACUSE ÚNICO DE INSCRIPCIÓI<br/>FEDERAL DE CONTRIBUYENTE</li> </ul>                                                                                                    | s.<br>N en el registro<br>S.                                                                                                    |                                                                                                    |                                                            |  |  |  |
| <ul> <li>Acuse de información de trámite<br/>cancelación al RFC.</li> </ul>                                                                                                    | e de actualización o                                                                                                    |                                                                                                    |                                                            |  |  |  |
| <ul> <li>En su caso, oficio por el qu<br/>conocimiento las obligaciones fis<br/>cumplir de la persona moral fusion</li> </ul>                                                                                                    | e se harán de tu<br>cales pendientes de<br>nada.                                                                                                    |                                                                                                    |                                                            |  |  |  |
|                                                                                                    | CANALES D                                                                                                    | E ATENCIÓN                                                                                                    |                                                            |  |  |  |
| Consultas y dudas                                                                                                    | 5                                                                                                    | Quejas y denuncias                                                                                                    |                                                            |  |  |  |
| <ul> <li>MarcaSAT de lunes a viernes de excepto días inhábiles:<br/>Atención telefónica: desde cualqu 627 22 728 y para el exterior del 728<br/>Vía Chat: <u>https://chat.sat.gob.mx</u></li> <li>Atención personal en las oficinas diversas ciudades del país, como siguiente liga:<br/><u>https://www.sat.gob.mx/portal/pub</u><br/>Los días y horarios siguientes: lun<br/>a 16:00 hrs. y viernes de 08:30 a<br/>días inhábiles.</li> </ul> | e 09:00 a 18:00 hrs.,<br>hier parte del país 55<br>país (+52) 55 627 22<br>del SAT ubicadas en<br>p se establece en la<br><u>lic/directorio</u><br>es a jueves de 09:00<br>a 15:00 hrs., excepto                     | <ul> <li>Quejas y Denuncias SAT, desde cualquier parte del país 55 885 22 222 y para el exterior del país (+52) 55 885 22 222 (quejas y denuncias).</li> <li>Correo electrónico: <u>denuncias@sat.gob.mx</u></li> <li>En el Portal del SAT: <u>https://www.sat.gob.mx/portal/public/tramites/quejas-o-denuncias</u></li> <li>Teléfonos rojos ubicados en las oficinas del SAT.</li> <li>MarcaSAT 55 627 22 728 opción 8.</li> </ul> |                                                            |  |  |  |
| No aplica                                                                                                    | mormacio                                                                                                    |                                                                                                    |                                                            |  |  |  |
|                                                                                                    | Fundamer                                                                                                    | nto iurídico                                                                                                    |                                                            |  |  |  |
| Artículos 11, 14-B, 27, 69 y 69-B del C<br>RMF.                                                                                                    | FF; 22, 24 y 29 del R                                                                                                    | CFF; 297 del CFPC                                                                                                    | ; Reglas 2.4.3. y 2.4.11., fracción XI de la               |  |  |  |

|                                                                    | 232/CFF Aclaración de obligaciones de Fideicomisos no empresariales.                                                                                                    |                                           |                                                                                                    |                                              |                                         |                                              |  |  |  |
|--------------------------------------------------------------------|----------------------------------------------------------------------------------------------------|-------------------------------------------|----------------------------------------------------------------------------------------------------|----------------------------------------------|-----------------------------------------|----------------------------------------------|--|--|--|
| Trámite                                                            | •                                                                                                    |                                           | Descripción del t                                                                                        | rámite o servicio                            |                                         | Monto                                        |  |  |  |
| Servicio                                                           | 0                                                                                                    | Presentación d                            | e la Aclaración de                                                                                       | obligaciones de                              | Fideicomisos no                         | Gratuito                                     |  |  |  |
|                                                                    |                                                                                                    | empresariales.                            |                                                                                                    |                                              |                                         | O Pago de<br>derechos<br>Costo:              |  |  |  |
| اخ                                                                 | ¿Quién puede solicitar el trámite o servicio? ¿Cuándo se presenta?                                                                                                    |                                           |                                                                                                    |                                              |                                         |                                              |  |  |  |
| Fideicom<br>empresa                                                | isos que o<br>riales de acue                                                                                                    | opten por no<br>erdo a la regla 3.1       | realizar actividades<br>.14.                                                                             | Cuando el contribu                           | yente lo requiera.                      |                                              |  |  |  |
| ¿Dó                                                                | nde puedo p                                                                                                    | presentarlo?                              | En el Portal del SA<br>https://www.sat.gob.                                                              | <b>T:</b><br>mx/portal/private/apl           | licacion/mi-portal                      |                                              |  |  |  |
|                                                                    |                                                                                                    | INFORM                                    | ACIÓN PARA REALIZ                                                                                        | AR EL TRÁMITE O                              | SERVICIO                                |                                              |  |  |  |
|                                                                    |                                                                                                    | ¿Qué te                                   | engo que hacer para i                                                                                    | realizar el trámite o                        | servicio?                               |                                              |  |  |  |
| 1. Ing                                                             | resa al Porta                                                                                                    | l del SAT, en la lig                      | a del apartado ¿Dónd                                                                                     | e puedo presentar                            | lo?                                     |                                              |  |  |  |
| 2. Re                                                              | gistra en <b>Mi p</b>                                                                                                    | oortal tu RFC y Co                        | ontraseña, y elige <b>Inici</b>                                                                          | ar sesión.                                   |                                         |                                              |  |  |  |
| 3. Se                                                              | lecciona las o                                                                                                    | opciones <b>Servicio</b>                  | s por Internet / Aclara                                                                                  | ación / Solicitud y a                        | aparecerá un formula                    | ario.                                        |  |  |  |
| 4. Re                                                              | quisita el forr                                                                                                    | nulario conforme a                        | a lo siguiente:                                                                                          |                                              |                                         |                                              |  |  |  |
| EN<br>Fic<br>do<br>col<br>Ing<br>nú<br>ac<br>En<br>En<br>Co<br>res | <ul> <li>EMPRESARIALES; en Dirigido a: Administrador Desconcentrado de Servicios al Contribuyente; en *Asunto Fideicomisos no empresariales; Descripción: Aclaración de obligaciones de Fideicomisos no empresariales; para anexar la documentación relacionada con el servicio elige el botón Adjuntar Archivo / Examinar, selecciona el documento digitalizado en formato PDF y elige Cargar; oprime el botón Enviar, se genera el Acuse de recepción que contiene el folio del trámite con el que puedes dar seguimiento a tu aviso, imprímelo o guárdalo.</li> <li>Ingresa al Portal del SAT, dentro del plazo de 45 días naturales posteriores a la presentación del trámite, con el número de folio, para verificar la respuesta a tu aviso en: <a href="https://www.sat.gob.mx/portal/private/aplicacion/mi-portal">https://www.sat.gob.mx/portal/private/aplicacion/mi-portal</a> de acuerdo a lo siguiente:</li> <li>En Mi portal, captura tu RFC e ingresa tu contraseña; selecciona la opción: Servicios por Internet / Aclaración / Consulta; captura el número de folio del trámite y verifica la solución otorgada a tu solicitud; si tu solicitud fue</li> </ul> |                                           |                                                                                                    |                                              |                                         |                                              |  |  |  |
|                                                                    |                                                                                                    |                                           | ¿Qué requisitos                                                                                          | s debo cumplir?                              |                                         |                                              |  |  |  |
| Archivos                                                           | digitalizados                                                                                                    | que contengan:                            |                                                                                                    |                                              |                                         |                                              |  |  |  |
| • EI                                                               | contrato del F                                                                                                    | ideicomiso y sus                          | modificaciones.                                                                                          |                                              |                                         |                                              |  |  |  |
| • Ma<br>su                                                         | nifiesto en el<br>caso, señala                                                                                                    | que señale bajo p<br>r que por la activio | protesta de decir verda<br>lad que desempeña es                                                          | d que se trata de un<br>causante del IVA.    | i fideicomiso sin acti                  | vidad empresarial y en                       |  |  |  |
|                                                                    |                                                                                                    |                                           | Con qué condicio؛                                                                                        | nes debo cumplir?                            | )                                       |                                              |  |  |  |
| Co   Fs                                                            | ntar con Con                                                                                                    | traseña.<br>Nel REC                       |                                                                                                    |                                              |                                         |                                              |  |  |  |
| • L3                                                               |                                                                                                    | SEGUIM                                    | IENTO Y RESOLUCIÓ                                                                                        | N DEL TRÁMITE O                              | SERVICIO                                |                                              |  |  |  |
| ¿Cóm                                                               | o puedo dar                                                                                                    | seguimiento al t                          | rámite o servicio?                                                                                       | ¿El SAT llevará a para emitir la r           | a cabo alguna insp<br>esolución de este | ección o verificación<br>trámite o servicio? |  |  |  |
| En el Po<br>Servicio                                               | rtal del SAT<br>s por Interne                                                                                                    | , con el número o<br>et / Aclaración / C  | de folio ingresando a<br>c <b>onsulta</b> .                                                              | No.                                          |                                         |                                              |  |  |  |
|                                                                    |                                                                                                    |                                           | Resolución del t                                                                                         | rámite o servicio                            |                                         |                                              |  |  |  |
| La autori                                                          | dad validará (                                                                                                    | que cumplas con l                         | os requisitos y condici                                                                                  | ones para emitir la re                       | espuesta correspon                      | diente.                                      |  |  |  |
| Plazo<br>resu                                                      | máximo pa<br>elva el trámi                                                                                                    | ra que el SAT<br>ite o servicio           | Plazo máximo p<br>solicite informa                                                                       | ara que el SAT<br>ción adicional             | Plazo máximo<br>informac                | para cumplir con la<br>ión solicitada        |  |  |  |
| 45 días r                                                          | aturales                                                                                                    |                                           | No aplica.                                                                                               | No aplica.                                   |                                         |                                              |  |  |  |
| ¿Qu                                                                | é documente                                                                                                    | o obtengo al fina<br>servicio?            | lizar el trámite o                                                                                       | ¿Cuál es la vigencia del trámite o servicio? |                                         |                                              |  |  |  |
| • Ac<br>ele                                                        | use de rec<br>ctrónica a su                                                                                                    | ibo y posteriorn solicitud de aclara      | Acuse de recibo y posteriormente, la respuesta Indefinida.     electrónica a su solicitud de aclaración. |                                              |                                         |                                              |  |  |  |

|       | CANALES DE ATENCIÓN                                                                                                    |        |                                                                                                    |  |  |  |
|-------|----------------------------------------------------------------------------------------------------|--------|----------------------------------------------------------------------------------------------------|--|--|--|
|       | Consultas y dudas                                                                                                    |        | Quejas y denuncias                                                                                                    |  |  |  |
| •     | MarcaSAT de lunes a viernes de 09:00 a 18:00 hrs.,<br>excepto días inhábiles:<br>Atención telefónica: desde cualquier parte del país 55<br>627 22 728 y para el exterior del país (+52) 55 627 22<br>728.<br>Vía Chat: <u>https://chat.sat.gob.mx</u><br>Atención personal en las Oficinas del SAT ubicadas en<br>diversas ciudades del país, como se establece en la<br>siguiente liga:<br><u>https://www.sat.gob.mx/portal/public/directorio</u><br>Los días y horarios siguientes: lunes a jueves de 09:00<br>a 16:00 hrs. y viernes de 08:30 a 15:00 hrs., excepto | •      | Quejas y Denuncias SAT, desde cualquier parte del<br>país 55 885 22 222 y para el exterior del país (+52) 55<br>885 22 222 (quejas y denuncias).<br>Correo electrónico: <u>denuncias@sat.gob.mx</u><br>En el Portal del SAT:<br><u>https://www.sat.gob.mx/portal/public/tramites/quejas-o-<br/>denuncias</u><br>Teléfonos rojos ubicados en las oficinas del SAT.<br>MarcaSAT 55 627 22 728 opción 8. |  |  |  |
|       | Informació                                                                                                    | n adio | sional                                                                                                    |  |  |  |
| Los a | archivos digitalizados deberán comprimirse en formato de                                                                                                    | almac  | cenamiento ZIP y anexarlos al caso de aclaración.                                                                                                    |  |  |  |
|       | Fundamen                                                                                                    | to jur | ídico                                                                                                    |  |  |  |

.....

Artículo 27 del CFF; Reglas 2.5.8. y 3.1.14. de la RMF.

| 234/CFF Solicitud de entrega de excedentes del producto del remate o adjudicación. |                                        |                                                                                                    |                                                                                                    |      |  |  |  |
|------------------------------------------------------------------------------------|----------------------------------------|----------------------------------------------------------------------------------------------------|----------------------------------------------------------------------------------------------------|------|--|--|--|
| Trámite                                                                            |                                        | Monto                                                                                                    |                                                                                                    |      |  |  |  |
| Servicio 🔘                                                                         | Solicita la entreg                     | a del excedente de                                                                                                    | Gratuito                                                                                                    |      |  |  |  |
|                                                                                    | existan excedente<br>y sus accesorios. | es después de habers                                                                                                    | O Pago de<br>derechos<br>Costo:                                                                                                    |      |  |  |  |
| ¿Quién puede s                                                                     | solicitar el trámite                   | e o servicio?                                                                                                    | ¿Cuándo se preser                                                                                                    | nta? |  |  |  |
| Personas físicas.                                                                  |                                        |                                                                                                    | Excedentes de remate:                                                                                                    |      |  |  |  |
| Personas morales.                                                                  |                                        |                                                                                                    | <ul> <li>Excedentes de remate:</li> <li>Dentro de los seis meses siguientes, contados a partir del día siguiente a aquel en que surta efectos la notificación de la aplicación del producto del remate, al pago de los créditos fiscales.</li> <li>Excedentes por adjudicación:</li> <li>Cuando se realice la enajenación por el INDEP o cuando esta no se efectúe dentro de los veinticuatro meses siguientes a la firma del acta de adjudicación, el propietario del bien o su representante legal, deberán solicitar, la entrega del excedente dentro del plazo de seis meses contados a partir de transcurrido el plazo</li> </ul> |      |  |  |  |
| ىDónde puedo pr                                                                    | resentarlo?                            | En forma pres                                                                                                    | sencial:                                                                                                    |      |  |  |  |
|                                                                                    |                                        | En las Oficinas de<br>en la siguiente liga: <u>h</u><br>Los días y horarios s<br>de partes de Recauce<br>• En el Portal d<br>Ingresar en la siguie | s domicilios señalados<br><u>ctorio</u><br>:30 hrs. en la Oficialía                                                                                                    |      |  |  |  |

# INFORMACIÓN PARA REALIZAR EL TRÁMITE O SERVICIO

## ¿Qué tengo que hacer para realizar el trámite o servicio?

## En forma presencial:

- 1. Acude a las Oficinas del SAT indicadas en el apartado ¿Dónde puedo presentarlo?
- 2. Entrega la información que se menciona en el apartado ¿Qué requisitos debo cumplir? al asesor que atenderá el trámite.
- 3. En un plazo máximo de 3 meses la autoridad podrá requerirte información adicional, contarás con 10 días para entregarla, si excedes ese plazo se tendrá por no presentada, sin perjuicio de que puedas presentar tu solicitud nuevamente dentro del plazo establecido en el apartado ¿Cuándo se presenta?
- 4. La autoridad contará con un plazo máximo de 3 meses para resolver, a partir de que cumpliste con la totalidad de los requisitos.

## En el Portal del SAT:

- 1. Ingresa al portal del SAT, en la liga del apartado ¿Dónde puedo presentarlo?, da clic en Trámites y servicios / Más trámites y servicios / Herramientas de cumplimiento / Presenta tu aclaración, orientación, servicio o solicitud / Registro de aclaración / Pasos a seguir / 1. Ingresa al Servicio.
- 2. Captura tu RFC y Contraseña, y da clic en Iniciar sesión.
- 3. Selecciona del menú la opción de Servicios por Internet / Aclaraciones / Solicitud.
- 4. Llena el formulario que se muestra en la pantalla, conforme a lo siguiente:

En el apartado **Descripción del Servicio/Trámite** selecciona la etiqueta **234/CFF SOLICITUD DE EXCEDENTE**; en **Asunto:** Solicitud de reintegro; **Descripción:** Solicitud de reintegro de excedentes del producto del remate o adjudicación; Adjuntar Archivo: Elige Examinar y selecciona los archivos en formato PDF que contienen los documentos o información que se encuentran señalados en el apartado ¿Qué requisitos debo cumplir? y elige **Cargar**; selecciona **Enviar**, se generará el acuse de recepción que contiene el Número de Folio del trámite con el que puedes dar seguimiento a tu solicitud, imprímela o guárdala.

Con el número de folio, revisa tu solicitud en un plazo de 3 meses para verificar si te solicitaron información adicional, en caso de ser así, contarás con 10 días para entregarla, si excedes ese plazo, se tendrá por no presentada; o bien, consulta la respuesta emitida por la autoridad ingresando al Portal del SAT, en la liga del apartado ¿Dónde puedo presentarlo? de acuerdo con los siguientes pasos:

- Da clic en Trámites y servicios / Más trámites y servicios / Herramientas de cumplimiento / Presenta tu aclaración, orientación, servicio o solicitud / Consulta tus aclaraciones / Pasos a seguir / 1. Ingresa al Servicio
- Captura tu RFC, Contraseña y elige Iniciar sesión.
- Selecciona la opción de Servicios por Internet / Aclaraciones / Consulta.
- Captura el número de folio del trámite y consulta la solución otorgada a tu solicitud.

## ¿Qué requisitos debo cumplir?

## En forma presencial:

- . Escrito libre firmado y en dos tantos, en el que se debe señalar:
  - El nombre del contribuyente, la denominación o razón social y el domicilio fiscal.
  - Registro Federal de Contribuyentes.
  - La ADR a la que te diriges y el propósito de la promoción en la que solicites el reintegro y justifiques dicha petición.
  - Dirección de correo electrónico para recibir notificaciones.
  - Importe solicitado a reintegrar.
- 2. Identificación oficial, cualquiera de las señaladas en el Apartado I. Definiciones; punto 1.2. Identificaciones oficiales, comprobantes de domicilio e Instrumentos para acreditar la representación, inciso A) Identificación oficial, del presente Anexo.
- 3. Estado de cuenta bancario (copia simple y original para cotejo) con antigüedad no mayor a tres meses de su expedición, y de no contar con él, carta membretada de la institución de crédito que contenga la siguiente información:
  - Nombre, denominación o razón social del titular de la cuenta.
  - Domicilio del titular de la cuenta.
  - Nombre de la institución de crédito.
  - Número de sucursal.
  - Número de clabe Interbancaria Estandarizada (CLABE).
  - Clave en el RFC a 13 posiciones si es persona física o 12 si es persona moral, si se trata de contribuyentes.
  - Fecha.
  - Numero de plaza.
  - Número de cuenta bancaria.

| En c                                                                                                    | aso de ser representante legal:                                                                                                    |                                                  |                                                                                                    |                                                                                           |  |  |  |  |
|----------------------------------------------------------------------------------------------------|----------------------------------------------------------------------------------------------------|--------------------------------------------------|----------------------------------------------------------------------------------------------------|-------------------------------------------------------------------------------------------|--|--|--|--|
|                                                                                                    | <ul> <li>Instrumento para acreditar la representación (copia certificada y copia simple para cotejo).</li> </ul>                                                                                                    |                                                  |                                                                                                    |                                                                                           |  |  |  |  |
|                                                                                                    | <ul> <li>Identificación oficial de conformidad con lo señalado en el numeral 2.</li> </ul>                                                                                                    |                                                  |                                                                                                    |                                                                                           |  |  |  |  |
|                                                                                                    | <ul> <li>Instrumento para acreditar que se haya designado el representante legal para efectos fiscales, en caso de<br/>residentes en el extranjero o de extranjeros residentes en México (copia certificada y copia simple para cotejo).</li> </ul> |                                                  |                                                                                                    |                                                                                           |  |  |  |  |
|                                                                                                    | * Para mayor referencia, consu<br>comprobantes de domicilio e                                                                                                    | ultar en el Apartado<br>Instrumentos para a      | D I. Definiciones;<br>acreditar la repres                                                              | punto 1.2. Identificaciones oficiales,<br>sentación, inciso C) Instrumentos para          |  |  |  |  |
|                                                                                                    | acreditar la representación, del p                                                                                                    | presente Anexo.                                  |                                                                                                    |                                                                                           |  |  |  |  |
| En e                                                                                                    | I Portal del SAT:                                                                                                    |                                                  |                                                                                                    |                                                                                           |  |  |  |  |
| Debe                                                                                                    | erá adjunta en formato pdf la docum                                                                                                    | entación indicada en le                          | os numerales 1, 2 y                                                                                    | 3 del apartado <b>En forma presencial.</b>                                                |  |  |  |  |
|                                                                                                    |                                                                                                    | ¿Con qué condicio                                | nes debo cumplir?                                                                                      | •                                                                                         |  |  |  |  |
| Cont                                                                                                    | ar con Contraseña.                                                                                                    |                                                  |                                                                                                    |                                                                                           |  |  |  |  |
|                                                                                                    | SEGUIMI                                                                                                    | ENTO Y RESOLUCIÓ                                 | N DEL TRÁMITE C                                                                                        | SERVICIO                                                                                  |  |  |  |  |
| ζC                                                                                                    | Cómo puedo dar seguimiento al tr                                                                                                    | ámite o servicio?                                | ¿El SAT llevará a para emitir la r                                                                     | cabo alguna inspección o verificación<br>esolución de este trámite o servicio?            |  |  |  |  |
| En fe                                                                                                    | orma presencial:                                                                                                    |                                                  | No.                                                                                                    |                                                                                           |  |  |  |  |
| Acuc<br>acus                                                                                                    | le a la oficina del SAT donde realiza<br>e de recibo de tu escrito libre.                                                                                                    | aste tu trámite, con el                          |                                                                                                    |                                                                                           |  |  |  |  |
| En e                                                                                                    | I Portal del SAT:                                                                                                    |                                                  |                                                                                                    |                                                                                           |  |  |  |  |
| <ul> <li>Ingresa a través de la liga del apartado ¿Dónde<br/>puedo presentarlo?, da clic en Trámites y servicios<br/>/ Más trámites y servicios / Herramientas de<br/>cumplimiento / Presenta tu aclaración, orientación,<br/>servicio o solicitud / Consulta tus aclaraciones /</li> </ul> |                                                                                                    |                                                  |                                                                                                    |                                                                                           |  |  |  |  |
| •                                                                                                    | Cantura tu REC y Contraseña y el                                                                                                    | lige <b>Iniciar sesión</b>                       |                                                                                                    |                                                                                           |  |  |  |  |
| •                                                                                                    | Servicios por Internet / Servic                                                                                                    | cio o solicitudes /                              |                                                                                                    |                                                                                           |  |  |  |  |
|                                                                                                    | Consulta, ingresa tu número de fo                                                                                                    | olio proporcionado.                              |                                                                                                    |                                                                                           |  |  |  |  |
|                                                                                                    |                                                                                                    | Resolución del t                                 | rámite o servicio                                                                                      |                                                                                           |  |  |  |  |
| •                                                                                                    | Si cumples con los requisitos, la a<br>caso contrario, la resolución será o<br>el trámite.                                                                                                    | utoridad ante la cual  <br>de rechazo e indicará | presentaste tu solici<br>el motivo del mismo                                                           | tud, emitirá resolución de autorización, en<br>, en este caso, deberás volver a presentar |  |  |  |  |
| •                                                                                                    | La notificación de la resolución se                                                                                                    | realizará en términos                            | del artículo 134 del                                                                                   | CFF.                                                                                      |  |  |  |  |
| P                                                                                                    | lazo máximo para que el SAT<br>resuelva el trámite o servicio                                                                                                    | Plazo máximo pa<br>solicite informa              | ara que el SAT<br>ción adicional                                                                       | Plazo máximo para cumplir con la<br>información solicitada                                |  |  |  |  |
| 3 me                                                                                                    | ses.                                                                                                    | 3 meses.                                         |                                                                                                    | 10 días.                                                                                  |  |  |  |  |
|                                                                                                    | ¿Qué documento obtengo al finali<br>servicio?                                                                                                    | izar el trámite o                                | Cuál es la:                                                                                            | a vigencia del trámite o servicio?                                                        |  |  |  |  |
| Acus                                                                                                    | e de recibo.                                                                                                    |                                                  | Indefinida.                                                                                            |                                                                                           |  |  |  |  |
|                                                                                                    |                                                                                                    | CANALES D                                        | E ATENCIÓN                                                                                             |                                                                                           |  |  |  |  |
|                                                                                                    | Consultas y dudas                                                                                                    |                                                  |                                                                                                    | Quejas y denuncias                                                                        |  |  |  |  |
| •                                                                                                    | MarcaSAT de lunes a viernes de excepto días inhábiles:                                                                                                    | 09:00 a 18:00 hrs.,                              | Quejas y De país 55 885                                                                                | enuncias SAT, desde cualquier parte del<br>22 222 y para el exterior del país (+52) 55    |  |  |  |  |
|                                                                                                    | Atención telefónica: desde cualqu<br>627 22 728 y para el exterior del p                                                                                                    | ier parte del país 55<br>país (+52) 55 627 22    | <ul> <li>885 22 222 (quejas ý denuncias).</li> <li>Correo electrónico: denuncias@sat.gob.mx</li> </ul> |                                                                                           |  |  |  |  |
|                                                                                                    | 728                                                                                                    |                                                  | En el Portal del SAT:                                                                                  |                                                                                           |  |  |  |  |
|                                                                                                    | Vía Chat: <u>https://chat.sat.gob.mx</u>                                                                                                    |                                                  | https://www.s                                                                                          | sat.gob.mx/portal/public/tramites/quejas-o-                                               |  |  |  |  |
| •                                                                                                    | Atencion personal en las Oficinas<br>diversas ciudades del país, como<br>siguiente liga:                                                                                                    | del SAT ubicadas en<br>se establece en la        | <ul> <li>denuncias</li> <li>Teléfonos roj</li> <li>MarcaSAT 5</li> </ul>                               | ios ubicados en las oficinas del SAT.<br>5 627 22 728 opción 8.                           |  |  |  |  |
|                                                                                                    | nups://www.sat.gob.mx/portal/publ                                                                                                    | <u>ic/airectorio</u>                             |                                                                                                    |                                                                                           |  |  |  |  |
|                                                                                                    | Los días y horarios siguientes: lunes a jueves de 09:00<br>a 16:00 hrs. y viernes de 08:30 a 15:00 hrs., excepto<br>días inhábiles.                                                                                                    |                                                  |                                                                                                    |                                                                                           |  |  |  |  |
|                                                                                                    |                                                                                                    | Informació                                       | n adicional                                                                                            |                                                                                           |  |  |  |  |
| No a                                                                                                    | plica.                                                                                                    |                                                  |                                                                                                    |                                                                                           |  |  |  |  |
|                                                                                                    | •<br>                                                                                                    | Fundamen                                         | to iurídico                                                                                            |                                                                                           |  |  |  |  |
| Artíc                                                                                                    |                                                                                                    | EE: Redla 2 13 16 do                             | la RME                                                                                                 |                                                                                           |  |  |  |  |
| 7 11 11 10                                                                                                    | Artículos 134 y 196 del CFF; 113 del RCFF: Regla 2.13.16. de la RMF.                                                                                                    |                                                  |                                                                                                    |                                                                                           |  |  |  |  |

|                                                                                                    | 235/CFF                                                                          | Solicitud de Insc                            | ripción en el RFC po                | or las Sociedades p                    | or Acciones Simpl                        | lificadas.                                   |  |  |  |
|----------------------------------------------------------------------------------------------------|----------------------------------------------------------------------------------|----------------------------------------------|-------------------------------------|----------------------------------------|------------------------------------------|----------------------------------------------|--|--|--|
| Trámi                                                                                                    | te 🕒                                                                             | Descripción del trámite o servicio           |                                     |                                        |                                          | Monto                                        |  |  |  |
| Servio                                                                                                    | io 🔿                                                                             | Solicita la inscri                           | oción en el RFC de                  | una persona moral constituida como     |                                          | Gratuito                                     |  |  |  |
|                                                                                                    |                                                                                  | Sociedad por Acciones Simplificada (S.A.S.). |                                     |                                        |                                          |                                              |  |  |  |
|                                                                                                    | ¿Quién puede                                                                     | solicitar el trámit                          | e o servicio?                       |                                        | ¿Cuándo se presei                        | nta?                                         |  |  |  |
| El rep                                                                                                    | esentante legal                                                                  | de la persona mor                            | al.                                 | Cuando se firma el                     | contrato constitutiv                     | 0.                                           |  |  |  |
| Ś                                                                                                    | Dónde puedo p                                                                    | presentarlo?                                 | En el Portal Gob.ma                 | x:                                     |                                          |                                              |  |  |  |
|                                                                                                    |                                                                                  |                                              | https://www.gob.mx/                 | tuempresa                              |                                          |                                              |  |  |  |
|                                                                                                    | INFORMACIÓN PARA REALIZAR EL TRÁMITE O SERVICIO                                  |                                              |                                     |                                        |                                          |                                              |  |  |  |
|                                                                                                    |                                                                                  | ¿Qué te                                      | ngo que hacer para i                | realizar el trámite o                  | servicio?                                |                                              |  |  |  |
| 1.                                                                                                    | Ingrese al enlac                                                                 | e (URL) del Portal                           | del SAT, citado en el               | apartado <b>¿Dónde p</b>               | uedo presentarlo?                        |                                              |  |  |  |
| 2.                                                                                                    | Selecciona el m                                                                  | ienú Abre / Socied                           | ades por Acciones S                 | Simplificadas (SAS                     | ).                                       |                                              |  |  |  |
| 3.                                                                                                    | En el apartado                                                                   | Inicia tu trámite                            | <b>aquí</b> selecciona la           | opción <b>¿Eres Ciud</b>               | adano? ingresa tu                        | e.firma y selecciona                         |  |  |  |
|                                                                                                    | ngresar.                                                                         |                                              |                                     |                                        |                                          |                                              |  |  |  |
| 4.                                                                                                    | Selecciona la oj                                                                 | oción Constituciór                           | de Sociedad de Ac                   | ciones Simplificada                    | a / Persona Física.                      |                                              |  |  |  |
| 5.                                                                                                    | En caso de con<br>proceso de con                                                 | tar con una denom<br>stitución de tu S A :   | inacion previamente a               | autorizada, presiona                   | el boton Continuar                       | para comenzar con el                         |  |  |  |
| 6.                                                                                                    | Llena los datos                                                                  | solicitados por el fo                        | ormulario electrónico y             | / confirma la informa                  | ción.                                    |                                              |  |  |  |
| 7.                                                                                                    | Obtén tu consta                                                                  | ncia de inscripción                          | al RFC.                             |                                        |                                          |                                              |  |  |  |
|                                                                                                    |                                                                                  |                                              | ¿Qué reguisitos                     | s debo cumplir?                        |                                          |                                              |  |  |  |
| No se                                                                                                    | requiere entreg                                                                  | ar documentación.                            | •                                   | •                                      |                                          |                                              |  |  |  |
|                                                                                                    |                                                                                  |                                              | ¿Con qué condicio                   | ones debo cumplir?                     | ,                                        |                                              |  |  |  |
| •                                                                                                    | Autorización de                                                                  | uso de Denominad                             | ción vigente otorgada               | por la Secretaría de                   | Economía.                                |                                              |  |  |  |
| •                                                                                                    | Que alguno de l                                                                  | los socios cuente c                          | on la autorización de               | la denominación de                     | la sociedad que pue                      | edes obtener en línea.                       |  |  |  |
| •                                                                                                    | Ingresos anual<br>Mercantiles.                                                   | es que no exceda                             | an el monto estable                 | cido en el artículo                    | 260 de la Ley Ge                         | eneral de Sociedades                         |  |  |  |
| •                                                                                                    | Los socios de la<br>activos en el RF                                             | a persona moral y e<br>C.                    | l representante legal               | deberán contar con                     | su Certificado de e.f                    | firma y estar inscritos y                    |  |  |  |
| •                                                                                                    | Los accionistas<br>accionistas de c                                              | sólo deben tener<br>otro tipo de socieda     | ese carácter por la<br>d mercantil. | sociedad que se co                     | onstituye, sin poder                     | r simultáneamente ser                        |  |  |  |
|                                                                                                    |                                                                                  | SEGUIMI                                      | ENTO Y RESOLUCIÓ                    | N DEL TRÁMITE O                        | SERVICIO                                 |                                              |  |  |  |
| ¿Cć                                                                                                    | omo puedo dar                                                                    | seguimiento al tra                           | ámite o servicio?                   | ¿El SAT llevará a<br>para emitir la re | cabo alguna inspe<br>esolución de este f | ección o verificación<br>trámite o servicio? |  |  |  |
| En el l                                                                                                    | Portal Gob.mx:                                                                   |                                              |                                     | No.                                    |                                          |                                              |  |  |  |
| <u>https:/</u>                                                                                                    | /www.gob.mx/tu                                                                   | iempresa                                     |                                     |                                        |                                          |                                              |  |  |  |
|                                                                                                    |                                                                                  |                                              | Resolución del t                    | rámite o servicio                      |                                          |                                              |  |  |  |
| Si cumples con los requisitos, obtienes la inscripción en el RFC y recibes los documentos que comprueban el registro de tu solicitud. |                                                                                  |                                              |                                     |                                        |                                          |                                              |  |  |  |
| Pla<br>re                                                                                                    | izo máximo pa<br>suelva el trám                                                  | ra que el SAT<br>ite o servicio              | Plazo máximo p<br>solicite informa  | ara que el SAT<br>ción adicional       | Plazo máximo j<br>informaci              | oara cumplir con la<br>ón solicitada         |  |  |  |
| Trámit                                                                                                    | e inmediato.                                                                     |                                              | No aplica.                          | No aplica.                             |                                          |                                              |  |  |  |
| Ś                                                                                                    | Qué document                                                                     | o obtengo al finali<br>servicio?             | zar el trámite o                    | ¿Cuál es la                            | a vigencia del trám                      | ite o servicio?                              |  |  |  |
| ACUS<br>FEDE                                                                                                    | ACUSE ÚNICO DE INSCRIPCIÓN AL REGISTRO Indefinida.<br>FEDERAL DE CONTRIBUYENTES. |                                              |                                     |                                        |                                          |                                              |  |  |  |

|       | CANALES DE ATENCIÓN                                                                                                    |          |                                                                                                    |  |  |  |  |
|-------|----------------------------------------------------------------------------------------------------|----------|----------------------------------------------------------------------------------------------------|--|--|--|--|
|       | Consultas y dudas                                                                                                    |          | Quejas y denuncias                                                                                                    |  |  |  |  |
| •     | MarcaSAT de lunes a viernes de 09:00 a 18:00 hrs.,<br>excepto días inhábiles:<br>Atención telefónica: desde cualquier parte del país 55<br>627 22 728 y para el exterior del país (+52) 55 627 22<br>728.<br>Vía Chat: <u>https://chat.sat.gob.mx</u><br>Atención personal en las Oficinas del SAT ubicadas en<br>diversas ciudades del país, como se establece en la<br>siguiente liga:<br><u>https://www.sat.gob.mx/portal/public/directorio</u><br>Los días y horarios siguientes: lunes a jueves de 09:00<br>a 16:00 hrs. y viernes de 08:30 a 15:00 hrs., excepto<br>días inhábiles.<br>Información de Contacto: (55) 52296265 y 01 800<br>0832 666 | •        | Quejas y Denuncias SAT, desde cualquier parte del<br>país 55 885 22 222 y para el exterior del país (+52) 55<br>885 22 222 (quejas y denuncias).<br>Correo electrónico: <u>denuncias@sat.gob.mx</u><br>En el Portal del SAT:<br><u>https://www.sat.gob.mx/portal/public/tramites/quejas-o-<br/>denuncias</u><br>Teléfonos rojos ubicados en las oficinas del SAT.<br>MarcaSAT 55 627 22 728 opción 8. |  |  |  |  |
|       | Informació                                                                                                    | n adiai  | anal                                                                                                    |  |  |  |  |
|       |                                                                                                    |          |                                                                                                    |  |  |  |  |
| •     | A partir de la constitución de la S.A.S. la empresa qued<br>aquellas que apliquen en el ámbito fiscal.                                                                                                    | a sujeta | a al cumplimiento de obligaciones legales, entre estas,                                                                                                    |  |  |  |  |
| •     | La vigencia de una Autorización de uso de la denominación de la sociedad es de 180 días naturales, la cual debe tramitarse y obtenerse en <u>https://www.gob.mx/tuempresa</u> en <b>Autorización de Uso</b> .                                                                                                    |          |                                                                                                    |  |  |  |  |
| •     | <ul> <li>En la siguiente liga se podrá consultar la vigencia de la e.firma, de los accionistas que integran a la persona moral:<br/><u>https://www.siat.sat.gob.mx/PTSC/auth/faces/pages/validar/fiel_s.jsf</u></li> </ul>                                                                                                    |          |                                                                                                    |  |  |  |  |
|       | Fundamen                                                                                                    | to juríd | lico                                                                                                    |  |  |  |  |
| Artíc | ulos 17-D y 27 del CFF; 260 LGSM; Regla 2.2.10. de la R                                                                                                    | MF.      |                                                                                                    |  |  |  |  |

|                                                                                                    | 237/CFF Aviso que deben presentar los sujetos que entreguen premios en los sorteos fiscales.                                                                                                    |                                                 |                                                                              |                                           |                            |             |       |  |
|----------------------------------------------------------------------------------------------------|----------------------------------------------------------------------------------------------------|-------------------------------------------------|------------------------------------------------------------------------------|-------------------------------------------|----------------------------|-------------|-------|--|
| Trám                                                                                                    | ite 🌘                                                                                                    |                                                 | Descripción del trámite o servicio                                           |                                           |                            |             |       |  |
| Servi                                                                                                    | cio 🔿                                                                                                    | Avisa para manif                                | Avisa para manifestar tu voluntad de participar con la entrega de premios en |                                           |                            |             |       |  |
|                                                                                                    |                                                                                                    | sorteos fiscales.                               |                                                                              | 0                                         | Pago<br>derechos<br>Costo: | de          |       |  |
|                                                                                                    | ¿Quién puede                                                                                                    | e solicitar el trámit                           | te o servicio?                                                               | ¿Cuándo se presei                         | nta?                       |             |       |  |
| Personas morales que pretendan participar en la entrega de<br>premios en los sorteos fiscales. A más tardar quince días antes de<br>sorteos fiscales. |                                                                                                    |                                                 |                                                                              |                                           |                            | romoción de | ; los |  |
| ć                                                                                                    | ¿Dónde puedo presentarlo? En el Portal del SAT:                                                                                                    |                                                 |                                                                              |                                           |                            |             |       |  |
|                                                                                                    |                                                                                                    |                                                 | https://www.sat.gob.                                                         | mx/portal/private/aplicacion/mi-portal    |                            |             |       |  |
|                                                                                                    |                                                                                                    | INFORM                                          | ACIÓN PARA REALIZ                                                            | ZAR EL TRÁMITE O SERVICIO                 |                            |             |       |  |
|                                                                                                    |                                                                                                    | ¿Qué te                                         | ngo que hacer para                                                           | realizar el trámite o servicio?           |                            |             |       |  |
| 1.                                                                                                    | Ingresa al Porta                                                                                                    | al del SAT, en la lig                           | a del apartado <b>¿Dónd</b>                                                  | le puedo presentarlo?                     |                            |             |       |  |
| 2.                                                                                                    | Registra en <b>Mi</b>                                                                                                    | portal, tu RFC y C                              | ontraseña, y elige <b>Inic</b>                                               | ciar sesión.                              |                            |             |       |  |
| 3.                                                                                                    | Selecciona la c                                                                                                    | pción de Servicios                              | por Internet / Servic                                                        | cio o solicitudes / Solicitud y aparecera | á el fo                    | rmulario.   |       |  |
|                                                                                                    | En el apartado <b>Descripción del Servicio</b> , en la pestaña <b>Trámite</b> selecciona la opción <b>SORTEOS</b> ; en <b>Dirigido a:</b><br>SAT, en <b>*Asunto:</b> Aviso para manifestar mi voluntad de participar con la entrega de premios en sorteos fiscales.<br><b>Descripción:</b> Manifiesto mi voluntad de participar con la entrega de premios en sorteos fiscales, para lo cual me<br>sujetaré a las bases establecidas para los sorteos fiscales. <b>Adjuntar Archivo / Examinar</b> , selecciona el documento<br>digitalizado en formato PDF que contiene la información que subirás, en su caso y elige <b>Cargar</b> . |                                                 |                                                                              |                                           |                            |             |       |  |
| 4.                                                                                                    | Oprime el botó<br>seguimiento a f                                                                                                    | n <b>Enviar</b> , se gene<br>a aviso, imprímelo | ra el Acuse de recep<br>o guárdalo.                                          | oción que contiene el folio del trámite c | on el                      | que puedes  | ; dar |  |

.....

5. Revisa tu caso de servicio o solicitud en un plazo de **10 días para verificar si se te solicitó información adicional**, en caso de ser así, **contarás con 10 días para entregarla**, si excedes ese plazo es necesario ingresar nuevamente tu solicitud.

|                                                                                                    | ¿Qué requisitos                                                                                                    | s debo cumplir?                                                                                                    |                                                                               |  |  |
|----------------------------------------------------------------------------------------------------|----------------------------------------------------------------------------------------------------|----------------------------------------------------------------------------------------------------|-------------------------------------------------------------------------------|--|--|
| Manifestación de la voluntad de participar en los sorteos fiscales con la entrega de premios, la cual se encuentra en el rubro<br>Descripción del apartado ¿Qué tengo que hacer para realizar el trámite o servicio?                                                                                                    |                                                                                                    |                                                                                                    |                                                                               |  |  |
|                                                                                                    | ¿Con qué condicio                                                                                                    | nes debo cumplir?                                                                                                    |                                                                               |  |  |
| Contar con Contraseña.                                                                                                    |                                                                                                    |                                                                                                    |                                                                               |  |  |
| • Te deberás sujetar a las bases es                                                                                                    | tablecidas para los soi                                                                                                    | teos fiscales.                                                                                                    |                                                                               |  |  |
| SEGUIMIENTO Y RESOLUCIÓN DEL TRÁMITE O SERVICIO                                                                                                    |                                                                                                    |                                                                                                    |                                                                               |  |  |
| ¿Cómo puedo dar seguimiento al tr                                                                                                    | ámite o servicio?                                                                                                    | El SAT llevará a c:<br>para emitir la res                                                                                                    | cabo alguna inspección o verificación<br>solución de este trámite o servicio? |  |  |
| <ul> <li>En el Portal del SAT, con el núr<br/>encuentra en el Acuse o<br/><u>https://www.sat.gob.mx/portal/priv</u><br/><u>portal</u></li> <li>Registra en Mi portal, tu RFC y<br/>Iniciar sesión.</li> <li>Selecciona la opción de Servicio<br/>Servicio o solicitudes / Con<br/>número de folio que se le asignó a</li> </ul>                         | nero de folio que se<br>de recepción, en<br><u>ate/aplicacion/mi-</u><br>Contraseña, y elige<br>cios por Internet /<br>sulta e ingresa el<br>a tu trámite. | No.                                                                                                    |                                                                               |  |  |
|                                                                                                    | Resolución del t                                                                                                    | rámite o servicio                                                                                                    |                                                                               |  |  |
| Si cumples con los requisitos y las cond                                                                                                    | ciones, se tendrá por                                                                                                    | presentado el Aviso.                                                                                                    |                                                                               |  |  |
| Plazo máximo para que el SAT<br>resuelva el trámite o servicio                                                                                                    | Plazo máximo para<br>informació                                                                                                    | que el SAT solicite<br>n adicional                                                                                                    | Plazo máximo para cumplir con la<br>información solicitada                    |  |  |
| 3 meses.                                                                                                    | 10 días.                                                                                                    |                                                                                                    | 10 días.                                                                      |  |  |
| ¿Qué documento obtengo al final<br>servicio?                                                                                                    | izar el trámite o                                                                                                    | ¿Cuál es la vigencia del trámite o servicio?                                                                                                    |                                                                               |  |  |
| Acuse de respuesta.                                                                                                    |                                                                                                    | Indefinida.                                                                                                    |                                                                               |  |  |
|                                                                                                    | CANALES D                                                                                                    | E ATENCIÓN                                                                                                    |                                                                               |  |  |
| Consultas y dudas                                                                                                    | ;                                                                                                    | Quejas y denuncias                                                                                                    |                                                                               |  |  |
| <ul> <li>MarcaSAT de lunes a viernes de excepto días inhábiles:<br/>Atención telefónica: desde cualqu<br/>627 22 728 y para el exterior del<br/>728.<br/>Vía Chat: <u>https://chat.sat.gob.mx</u></li> <li>Atención personal en las Oficinas<br/>diversas ciudades del país, como<br/>siguiente liga:<br/>https://www.act.gob.mx/parte//pub/</li> </ul> | e 09:00 a 18:00 hrs.,<br>lier parte del país 55<br>país (+52) 55 627 22<br>del SAT ubicadas en<br>p se establece en la                                     | <ul> <li>Quejas y Denuncias SAT, desde cualquier parte di país 55 885 22 222 y para el exterior del país (+52) 5 885 22 222 (quejas y denuncias).</li> <li>Correo electrónico: <u>denuncias@sat.gob.mx</u></li> <li>En el Portal del SAT: <u>https://www.sat.gob.mx/portal/public/tramites/quejas-cdenuncias</u></li> <li>Teléfonos rojos ubicados en las oficinas del SAT.</li> <li>MarcaSAT 55 627 22 728 opción 8.</li> </ul> |                                                                               |  |  |
| https://www.sat.gob.mx/portal/pub                                                                                                    | <u>iic/directorio</u>                                                                                                    |                                                                                                    |                                                                               |  |  |
| a 16:00 hrs. y viernes de 08:30 a<br>días inhábiles.                                                                                                    | a 15:00 hrs., excepto                                                                                                    |                                                                                                    |                                                                               |  |  |
|                                                                                                    | Informació                                                                                                    | n adicional                                                                                                    |                                                                               |  |  |
| No aplica.                                                                                                    |                                                                                                    |                                                                                                    |                                                                               |  |  |
|                                                                                                    | Fundamen                                                                                                    | ito jurídico                                                                                                    |                                                                               |  |  |
| Artículos 33-B del CFF; 297 del CFPC; Regla 2.17.1. de la RMF.                                                                                                    |                                                                                                    |                                                                                                    |                                                                               |  |  |

micrositio

de

Intercambio

Automático

(http://omawww.sat.gob.mx/acuerdo\_internacional/Paginas/default.htm).

de

Información

Financiera

Efectos

para

Fiscales

| 238                                                                                                    | B/CFF Repor                                                                                                    | te s                                                                                                    | in Cuentas Repo                                | rtables (reporte en c                                   | eros), en términos de los Anexos 25 y                                              | 25-E                                           | Bis de la RM                         | F.               |
|----------------------------------------------------------------------------------------------------|----------------------------------------------------------------------------------------------------|----------------------------------------------------------------------------------------------------|------------------------------------------------|---------------------------------------------------------|------------------------------------------------------------------------------------|------------------------------------------------|--------------------------------------|------------------|
| Trámi                                                                                                    | rámite                                                                                                    |                                                                                                    | trámite o servicio                             |                                                         | Monto                                                                              |                                                |                                      |                  |
| Servicio 🔿 🕴                                                                                                    |                                                                                                    |                                                                                                    | Presentan este                                 | •                                                       | Gratuito                                                                           |                                                |                                      |                  |
|                                                                                                    |                                                                                                    | entidades que califiquen como Instituciones Financieras Sujetas a Reportar<br>en términos de los Anexos 25 y 25-Bis, que no tengan cuentas que reportar<br>por el periodo del que se trate. |                                                |                                                         |                                                                                    |                                                |                                      | de               |
|                                                                                                    | ¿Quién pue                                                                                                    | ede                                                                                                    | solicitar el trámit                            | te o servicio?                                          | Cuándo se preser¿                                                                  | nta?                                           |                                      |                  |
| Las Instituciones Financieras Sujetas a Reportar o entidades<br>que califiquen como Instituciones Financieras Sujetas a<br>Reportar en términos de los Anexos 25 y 25-Bis, que no<br>tengan cuentas que reportar por el periodo del que se trate<br>(reporte en ceros).                                                                                                    |                                                                                                    |                                                                                                    |                                                |                                                         |                                                                                    | osto d                                         | de cada ejer                         | cicio            |
| Ś                                                                                                    | Dónde puec                                                                                                    | lo p                                                                                                    | resentarlo?                                    | En el Portal d                                          | el SAT:                                                                            |                                                |                                      |                  |
|                                                                                                    |                                                                                                    |                                                                                                    |                                                | https://www.sat.gob.                                    | mx/portal/public/tramites/fatca-y-crs                                              |                                                |                                      |                  |
|                                                                                                    |                                                                                                    |                                                                                                    |                                                | En forma pres                                           | sencial:                                                                           |                                                |                                      |                  |
| En caso de entidades que califiquen como Instituciones Financieras Suj<br>Reportar en términos de los Anexos 25 y 25-Bis que no cuenten con clave<br>RFC o que no se encuentren obligadas a inscribirse en él, ante la Oficia<br>Partes de la AGGC, ubicada en Avenida Hidalgo 77, Módulo III, Planta<br>Colonia Guerrero, Alcaldía Cuauhtémoc, C.P. 06300, Ciudad de México,<br>horario de atención de lunes a viernes de 8:00 a 14:30 hrs.                                                                                                    |                                                                                                    |                                                                                                    |                                                |                                                         |                                                                                    | te la Oficialía<br>III, Planta E<br>México, ei | as a<br>en e<br>a de<br>Baja<br>n ur |                  |
|                                                                                                    |                                                                                                    |                                                                                                    | INFORM                                         | ACIÓN PARA REALIZ                                       | ZAR EL TRÁMITE O SERVICIO                                                          |                                                |                                      |                  |
|                                                                                                    |                                                                                                    |                                                                                                    | ¿Qué te                                        | ngo que hacer para                                      | realizar el trámite o servicio?                                                    |                                                |                                      |                  |
| En el                                                                                                    | Portal del S                                                                                                    | AT:                                                                                                    |                                                |                                                         |                                                                                    |                                                |                                      |                  |
| 1.                                                                                                    | Ingresa al Po<br>FATCA o CF                                                                                                    | ortal<br><b>RS</b> , s                                                                                                    | l del SAT, en la lig<br>según correspond       | ga mencionada en el a<br>a.                             | apartado ¿Dónde puedo presentarlo?                                                 | y sel                                          | ecciona la op                        | ociór            |
| 2.                                                                                                    | Dirígete a la                                                                                                    | орс                                                                                                    | ión <b>Reporte en c</b> e                      | eros para FATCA o R                                     | eporte en ceros para CRS.                                                          |                                                |                                      |                  |
| 3.                                                                                                    | En el aparta<br>Reportar o e<br><b>Iniciar sesió</b>                                                                                                    | do P<br>entid<br><b>ón</b> .                                                                                                    | <b>Pasos a seguir</b> ing<br>lad que califique | gresa a <b>Mi portal</b> , cap<br>como Institución Fina | otura el RFC y Contraseña de la Instituci<br>nciera Sujeta a Reportar que presenta | ón Fi<br>el es                                 | nanciera Suje<br>crito, seguide      | eta a<br>o de    |
| 4.                                                                                                    | Elige las opc                                                                                                    | cione                                                                                                    | es <b>Servicios por I</b>                      | nternet / Servicio o s                                  | solicitudes / Solicitud.                                                           |                                                |                                      |                  |
| 5.                                                                                                    | Llena el form                                                                                                    | nular                                                                                                    | rio Servicio de Av                             | <b>/iso</b> conforme a lo sig                           | uiente:                                                                            |                                                |                                      |                  |
| En el apartado <b>Descripción del Servicio</b> , en la pestaña <b>Trámite</b> , selecciona <b>REPORTE CEROS ANEXO</b> 25 y 25 Bis;<br>en <b>Dirigido a:</b> AGGC del SAT; en <b>Asunto:</b> Reporte sin Cuentas Reportables (reporte en ceros), en términos de los<br>Anexos 25 y 25-Bis; en <b>Descripción:</b> explica brevemente de lo que trata el reporte que se está realizando; en el<br>apartado ¿Qué requisitos debo cumplir?, adjunta los documentos digitalizados señalados en dicho apartado, para<br>lo cual, elige <b>Examinar</b> y selecciona el documento previamente digitalizado en formato PDF, y finalmente elige<br><b>Cargar.</b> |                                                                                                    |                                                                                                    |                                                |                                                         |                                                                                    |                                                |                                      |                  |
| 6.                                                                                                    | Oprime el bo<br>obtendrás tu                                                                                                    | otón<br>acu                                                                                                    | de <b>Enviar</b> ; en au<br>ise de recibo.     | utomático se originará                                  | a tu solicitud con el número de folio del                                          | trám                                           | ite de atenci                        | ón y             |
| 7.                                                                                                    | Para dar seguimiento a tu trámite ingresa a <b>Mi portal</b> con tu RFC y Contraseña, seguido de <b>Iniciar sesión</b> . Elige las opciones <b>Servicios por Internet / Servicio o solicitudes / Consulta</b> e ingresa tu número de folio asignado, seguido de <b>Buscar</b> y podrás verificar el estatus del trámite. En caso de que la autoridad haya requerido información y documentación adicional, se indicará en este apartado, para lo cual deberá ser cargada en el mismo folio, dentro del plazo de 10 días siguientes a la fecha en que se realizó la solicitud de información o documentación adicional. |                                                                                                    |                                                |                                                         |                                                                                    |                                                |                                      |                  |
| 8.                                                                                                    | También po<br>( <u>fatca.sat@s</u>                                                                                                    | drás<br>at.g                                                                                                    | s dar seguimiento<br><u>ob.mx</u> ), proporcio | o a tu trámite envian<br>nando el número de fo          | do un correo electrónico al Grupo de<br>blio asignado al trámite.                  | Trat                                           | oajo FATCA-                          | -SA <sup>-</sup> |
| 9.                                                                                                    | Las Instituciones Financieras Sujetas a Reportar o entidades que califiquen como Instituciones Financieras Sujetas a<br>Reportar deberán presentar de forma completa y correcta la información a que se refiere esta ficha, de acuerdo con<br>los plazos y fechas que se encuentran contenidos en el <b>Calendario de Actividades FATCA-CRS</b> , disponible en el                                                                                                    |                                                                                                    |                                                |                                                         |                                                                                    |                                                |                                      |                  |

# En forma presencial:

- 1. Tratándose de una entidad que califique como Institución Financiera Sujeta a Reportar que no cuente con clave en el RFC o no se encuentre obligada a inscribirse en él, deberán acudir a la Oficialía de Partes de la AGGC.
- 2. Entrega la documentación solicitada en el apartado ¿Qué requisitos debo cumplir?
- 3. Recibe y conserva el escrito libre sellado, como acuse de recibo.
- 4. Podrás darle seguimiento a tu trámite enviando un correo electrónico al Grupo de Trabajo FATCA-SAT (<u>fatca.sat@sat.gob.mx</u>), proporcionando el número de folio asignado al trámite en el acuse de recibo.
- 5. Las Instituciones Financieras Sujetas a Reportar o entidades que califiquen como Instituciones Financieras Sujetas a Reportar deberán presentar de forma completa y correcta la información a que se refiere esta ficha, de acuerdo con los plazos y fechas que se encuentran contenidos en el Calendario de Actividades FATCA-CRS, disponible en el micrositio de Intercambio Automático de Información Financiera para Efectos Fiscales (http://omawww.sat.gob.mx/acuerdo internacional/Paginas/default.htm).

## ¿Qué requisitos debo cumplir?

Escrito libre que contenga la siguiente información y documentación:

- Nombre de la Institución Financiera Sujeta a Reportar o entidad que califique como Institución Financiera Sujeta a Reportar, clave en el RFC (en su caso) y GIIN o NIIF o bien, GIIN o NIIF de la Institución Financiera Sujeta a Reportar patrocinadora, así como el nombre, clave en el RFC (en su caso) y GIIN o NIIF de la(s) Institución(es) Financiera(s) Sujeta(s) a Reportar patrocinada(s).
- 2. Manifestación bajo protesta de decir verdad que la Institución Financiera Sujeta a Reportar o la entidad que califique como Institución Financiera Sujeta a Reportar no tiene cuentas financieras que reportar respecto del periodo del que se trate, de acuerdo con los Anexos 25 y 25-Bis, respectivamente.
- 3. Formato de reporte sin Cuentas Reportables (reporte en ceros), de los Anexos 25 y 25-Bis debidamente requisitado.
- 4. Instrumento que acredite la personalidad de la/el representante legal o carta poder firmada ante dos testigos y cuyas firmas deberán estar ratificadas ante las autoridades fiscales o fedatario público. \*Para mayor referencia, consultar en el Apartado I. Definiciones; punto 1.2. Identificaciones oficiales, comprobantes de domicilio e Instrumentos para acreditar la representación, inciso C) Instrumentos para acreditar la representación, del presente Anexo.
- Identificación oficial, cualquiera de las señaladas en el Apartado I. Definiciones; punto 1.2. Identificaciones oficiales, comprobantes de domicilio e Instrumentos para acreditar la representación, inciso A) Identificación oficial, del presente Anexo.

| ¿Con que condicio                                                                                                    | nes debo cumpiir?                                                                                                |  |  |  |  |
|----------------------------------------------------------------------------------------------------|----------------------------------------------------------------------------------------------------|--|--|--|--|
| Contar con Contraseña para ingresar a Mi portal.                                                                                                    | -<br>Contar con Contraseña para ingresar a <b>Mi portal</b> .                                                    |  |  |  |  |
| SEGUIMIENTO Y RESOLUCIÓ                                                                                                    | SEGUIMIENTO Y RESOLUCIÓN DEL TRÁMITE O SERVICIO                                                                  |  |  |  |  |
| ¿Cómo puedo dar seguimiento al trámite o servicio?                                                                                                    | ¿El SAT llevará a cabo alguna inspección o verificación<br>para emitir la resolución de este trámite o servicio? |  |  |  |  |
| Para consultas y seguimiento al trámite, enviar un correo electrónico al Grupo de Trabajo FATCA-SAT ( <u>fatca.sat@sat.gob.mx</u> ), proporcionando el número de folio asignado al trámite. Para proporcionar documentación adicional y verificar el estatus del trámite, ingresar a <b>Mi portal</b> , en caso de haber presentado la promoción mediante este canal. | No.                                                                                                    |  |  |  |  |
| Resolución del trámite o servicio                                                                                                    |                                                                                                    |  |  |  |  |

La autoridad validará la información y documentación presentada y en caso de cumplir con los requisitos solicitados se tendrá por presentado el Reporte.

| Plazo máximo para que el SAT<br>resuelva el trámite o servicio         | Plazo máximo para que el SAT<br>solicite información adicional         | Plazo máximo para cumplir con la<br>información solicitada |
|------------------------------------------------------------------------|------------------------------------------------------------------------|------------------------------------------------------------|
| La información relativa a los<br>procedimientos, criterios, plazos y   | La información relativa a los<br>procedimientos, criterios, plazos y   | 10 días.                                                   |
| formatos se encuentra disponible en el                                 | formatos se encuentra disponible en el                                 |                                                            |
| micrositio de Intercambio Automático                                   | micrositio de Intercambio Automático                                   |                                                            |
| de Información Financiera para Efectos                                 | de Información Financiera para Efectos                                 |                                                            |
| Fiscales del SAT:                                                      | Fiscales del SAT:                                                      |                                                            |
| http://omawww.sat.gob.mx/acuerdo_int<br>ernacional/Paginas/default.htm | http://omawww.sat.gob.mx/acuerdo_int<br>ernacional/Paginas/default.htm |                                                            |

|                                                                                                    | وكQué documento obtengo al finalizar el trámite o<br>servicio?                                                                                                    | ¿Cuál es la vigencia del trámite o servicio?                                                                                                    |  |  |  |  |
|----------------------------------------------------------------------------------------------------|----------------------------------------------------------------------------------------------------|----------------------------------------------------------------------------------------------------|--|--|--|--|
| Acus                                                                                                    | se de recibo.                                                                                                    | Anual.                                                                                                    |  |  |  |  |
|                                                                                                    | CANALES D                                                                                                    | E ATENCIÓN                                                                                                    |  |  |  |  |
|                                                                                                    | Consultas y dudas                                                                                                    | Quejas y denuncias                                                                                                    |  |  |  |  |
| •                                                                                                    | Atención personal en las Oficinas de la AGGC,<br>ubicadas en Avenida Hidalgo 77, Módulo III, Planta<br>Baja, Colonia Guerrero, Alcaldía Cuauhtémoc, C.P.<br>06300, Ciudad de México, en un horario de atención<br>de lunes a jueves de 8:30 a 16:00 hrs. y viernes de<br>8:30 a 15:00 hrs., previa cita que podrá solicitar vía<br>correo electrónico dirigido al Grupo de Trabajo<br>FATCA-SAT: <u>fatca.sat@sat.gob.mx</u><br>Vía Chat: <u>https://chat.sat.gob.mx</u><br>En el micrositio de Intercambio Automático de<br>Información Financiera para Efectos Fiscales:<br><u>http://omawww.sat.gob.mx/acuerdo_internacional/Pagi</u><br><u>nas/default.htm</u><br>Vía correo electrónico al Grupo de Trabajo FATCA-<br>SAT: <u>fatca.sat@sat.gob.mx</u> | <ul> <li>Quejas y Denuncias SAT, desde cualquier parte del país 55 885 22 222 y para el exterior del país (+52) 55 885 22 222 (quejas y denuncias).</li> <li>Correo electrónico: <u>denuncias@sat.gob.mx</u></li> <li>En el Portal del SAT: <u>https://www.sat.gob.mx/portal/public/tramites/quejas-o-denuncias</u></li> <li>Teléfonos rojos ubicados en las oficinas del SAT.</li> <li>MarcaSAT 55 627 22 728 opción 8.</li> </ul> |  |  |  |  |
|                                                                                                    | Informació                                                                                                    | n adicional                                                                                                    |  |  |  |  |
| <ul> <li>La obligación a que se refiere este trámite se considerará cumplida con la presentación del reporte en ceros, siempre que la información y documentación se haya proporcionado de manera completa y correcta; en caso contrario, el SAT requerirá a la Institución Financiera o entidad que califique como Institución Financiera Sujeta a Reportar de que se trate para que, en un plazo de 10 días proporcione la información o documentación solicitada, si no se proporciona la misma dentro del plazo señalado el trámite será cancelado.</li> <li>La información relativa a los procedimientos, criterios, plazos y formatos se encuentra disponible en el micrositio de</li> </ul> |                                                                                                    |                                                                                                    |  |  |  |  |
| •                                                                                                    | Intercambio Automático de Información Financiera para Efectos Fiscales del SAT:<br>http://omawww.sat.gob.mx/acuerdo internacional/Paginas/default.htm                                                                                                    |                                                                                                    |  |  |  |  |
| •                                                                                                    | <ul> <li>Se deberá presentar únicamente un trámite (ficha) por folio.</li> </ul>                                                                                                    |                                                                                                    |  |  |  |  |
|                                                                                                    | Fundamen                                                                                                    | to jurídico                                                                                                    |  |  |  |  |
| Artíc                                                                                                    | Artículos 18, 10, 30, 32-B, fracción V, 32-B, Bis v 37 del CEE: 7, tercer nárrafo de la LISB: Region 1.6, 2.1.7, 2.0.12, 3.5.9                                                                                                    |                                                                                                    |  |  |  |  |

Artículos 18, 19, 30, 32-B, fracción V, 32-B Bis y 37 del CFF; 7, tercer párrafo de la LISR; Reglas 1.6., 2.1.7., 2.9.12., 3.5.8., Anexos 25 y 25-Bis de la RMF.

| 239/CFF Aviso sobre el número de Identificación de Instituciones Financieras o entidades que califiquen como<br>Instituciones Financieras, que no estén Sujetas a Reportar en los términos del Anexo 25 de la RMF.                                                                                                    |                                                                                                    |                                                                                                    |                                                                                                    |        |                                                                                                    |                                                                 |                                                                                                    |                                               |  |
|----------------------------------------------------------------------------------------------------|----------------------------------------------------------------------------------------------------|----------------------------------------------------------------------------------------------------|----------------------------------------------------------------------------------------------------|--------|----------------------------------------------------------------------------------------------------|-----------------------------------------------------------------|----------------------------------------------------------------------------------------------------|-----------------------------------------------|--|
| Trámite   Descripción del tra                                                                                                    |                                                                                                    |                                                                                                    |                                                                                                    | rámite | o servicio                                                                                                    |                                                                 | Monto                                                                                                    |                                               |  |
| Servicio Las Instituciones Financieras o entidades que califiquen como Institucione<br>Financieras, que no estén Sujetas a Reportar en términos del Anexo 25, per<br>se encuentren sujetas a reportar en términos del Anexo 25-Bis, debera<br>presentar un escrito proporcionando el Número Global de Identificación de<br>Intermediario (GIIN), o bien, en caso de no contar con este y est<br>imposibilitado para obtenerlo, solicitar al SAT la emisión de un Número<br>Identificación de Institución Financiera (NIIF). |                                                                                                    |                                                                                                    |                                                                                                    |        | e califiquen como Instituciones<br>en términos del Anexo 25, pero<br>os del Anexo 25-Bis, deberán<br>ero Global de Identificación de<br>no contar con este y estar<br>T la emisión de un Número de                                                                                | • 0                                                             | Gratuito<br>Pago<br>derechos<br>Costo:                                                                                  | de                                            |  |
|                                                                                                    | ¿Quié                                                                                                    | en puede                                                                                                    | solicitar el trámite o servicio?                                                                                                    |        | ¿Cuándo se presenta?                                                                                                    |                                                                 |                                                                                                    |                                               |  |
| •                                                                                                    | Las I<br>califiqu<br>estén<br>pero si<br>Anexo<br>Las I<br>califiqu<br>estén<br>pero si<br>Anexo<br>para c<br>emisió | nstitucion<br>len como<br>Sujetas a<br>e encuent<br>25-Bis, qu<br>nstitucion<br>len como<br>Sujetas a<br>e encuent<br>25-Bis, q<br>obtener u<br>n de un N | es Financieras o entidades que<br>o Instituciones Financieras, que no<br>Reportar en términos del Anexo 25,<br>irren sujetas a reportar en términos del<br>ue cuenten con un GIIN.<br>es Financieras o entidades que<br>o Instituciones Financieras, que no<br>Reportar en términos del Anexo 25,<br>irren sujetas a reportar en términos del<br>ue no cuenten y estén imposibilitadas<br>n GIIN y por lo tanto requieran la<br>IIF. | •      | Dentro del mes siguiente a la o<br>corresponda.<br>A más tardar el veintiocho de f<br>las Instituciones Financieras o er<br>como Instituciones Financieras,<br>a Reportar en términos del<br>encuentren sujetas a reportar e<br>25-Bis que no cuenten y estér<br>obtener un GIIN. | btenci<br>febrerd<br>ntidad<br>que r<br>Anex<br>ก térr<br>า imp | ión del GIIN o<br>o, tratándose<br>les que califiqu<br>no estén Suje<br>co 25, pero<br>minos del Ane<br>losibilitadas p | que<br>de<br>uen<br>≉tas<br>se<br>exo<br>⊧ara |  |

DIARIO OFICIAL

| -          |                                                                                                    |                                                                                                    |  |  |  |  |
|------------|----------------------------------------------------------------------------------------------------|----------------------------------------------------------------------------------------------------|--|--|--|--|
|            | ¿Dónde puedo presentarlo?                                                                                                    | • En el Portal del SAT:                                                                                                    |  |  |  |  |
|            |                                                                                                    | https://www.sat.gob.mx/portal/public/tramites/fatca-y-crs                                                                                                    |  |  |  |  |
|            |                                                                                                    | En forma presencial:                                                                                                    |  |  |  |  |
|            |                                                                                                    | En caso de entidades que califiquen como Instituciones Financieras Sujetas a<br>Reportar en términos de los Anexos 25 y 25-Bis que no cuenten con clave en el<br>RFC y que no se encuentren obligadas a inscribirse en él, ante la Oficialía de<br>Partes de la AGGC, ubicada en Avenida Hidalgo 77, Módulo III, Planta Baja,<br>Colonia Guerrero, Alcaldía Cuauhtémoc, C.P. 06300, Ciudad de México, en un<br>horario de atención de lunes a viernes de 8:00 a 14:30 hrs. |  |  |  |  |
|            | INFORMA                                                                                                    | ACIÓN PARA REALIZAR EL TRÁMITE O SERVICIO                                                                                                    |  |  |  |  |
|            | ¿Qué te                                                                                                    | ngo que hacer para realizar el trámite o servicio?                                                                                                    |  |  |  |  |
| En e       | el Portal del SAT:                                                                                                    |                                                                                                    |  |  |  |  |
| 1.         | Ingresa al Portal del SAT, en la<br>apartado <b>CRS</b> .                                                                                                    | liga mencionada en el apartado ¿Dónde puedo presentarlo? y selecciona el                                                                                                    |  |  |  |  |
| 2.         | Dirígete a la opción Aviso de GIIN                                                                                                    | de instituciones financieras no sujetas a reportar para FATCA.                                                                                                    |  |  |  |  |
| 3.         | En el apartado <b>Pasos a seguir</b> ingresa a <b>Mi portal</b> , captura el RFC y Contraseña de la Institución Financiera o<br>entidad que califique como Institución Financiera Sujeta a Reportar que presenta el aviso, seguido de <b>Iniciar sesión</b> .                                                                                                    |                                                                                                    |  |  |  |  |
| 4.         | Selecciona las opciones Servicios                                                                                                    | s por Internet / Servicios o solicitudes / Solicitud.                                                                                                    |  |  |  |  |
| 5.         | Llena el formulario Servicio de Aviso conforme a lo siguiente:                                                                                                    |                                                                                                    |  |  |  |  |
|            | En el apartado <b>Descripción del Servicio</b> , en la pestaña de <b>Trámite</b> selecciona <b>FICHA 239/CFF ANEXO 25 BIS</b><br><b>RMF</b> ; en <b>Dirigido a</b> : AGGC; en <b>*Asunto</b> : Aviso sobre el número de Identificación de Instituciones Financieras o<br>entidades que califiquen como Instituciones Financieras, que no estén Sujetas a Reportar en los términos del Anexo<br>25; en <b>Descripción</b> : explica brevemente de lo que trata el aviso que estás presentando; adjunta los documentos<br>escaneados señalados en el Apartado ¿Qué requisitos debo cumplir?, para ello elige <b>Examinar</b> y selecciona los<br>documentos digitalizados en formato PDE y elige <b>Cargar</b> . |                                                                                                    |  |  |  |  |
| 6.         | Oprime el botón de <b>Enviar</b> ; en au obtendrás tu acuse de recibo.                                                                                                    | utomático se originará tu solicitud con el número de folio del trámite de atención y                                                                                                    |  |  |  |  |
| 7.         | Para dar seguimiento a tu trámite ingresa a <b>Mi portal</b> con el RFC y Contraseña, seguido de <b>Iniciar sesión</b> . Elige las opciones <b>Servicios por Internet</b> / <b>Servicio o solicitudes</b> / <b>Consulta</b> ; ingresa tu número de folio asignado, seguido de <b>Buscar</b> , para verificar el estatus del trámite.                                                                                                    |                                                                                                    |  |  |  |  |
| 8.         | También podrás dar seguimien<br>( <u>fatca.sat@sat.gob.mx</u> ) proporcion                                                                                                    | nto a tu trámite enviando un correo al Grupo de Trabajo FATCA-SAT<br>ando el número de folio asignado al trámite.                                                                                                    |  |  |  |  |
| 9.<br>En f | El personal resolverá tu trámite de<br>Actividades FATCA-CRS, dispor<br>Efectos Fiscales ( <u>http://omawww.s</u><br>forma presencial:                                                                                                    | e acuerdo a los plazos y fechas que se encuentran contenidos en el <b>Calendario de</b><br>nibles en el micrositio de Intercambio Automático de Información Financiera para<br><u>at.gob.mx/acuerdo_internacional/Paginas/default.htm</u> ).                                                                                                    |  |  |  |  |

- 1. Tratándose de una entidad que califique como Institución Financiera Sujeta a Reportar que no cuente con clave en el RFC y no se encuentre obligada a inscribirse en él, deberán acudir a la Oficialía de Partes de la AGGC.
- 2. Entrega la documentación solicitada en el apartado ¿Qué requisitos debo cumplir?
- 3. Recibe y conserva el escrito libre sellado, como acuse de recibo.
- Podrás dar seguimiento a tu trámite enviando un correo electrónico al Grupo de Trabajo FATCA-SAT (<u>fatca.sat@sat.gob.mx</u>) proporcionando el número de folio asignado al trámite.

## ¿Qué requisitos debo cumplir?

Tratándose de Instituciones Financieras Sujetas a Reportar o entidades que califiquen como Instituciones Financieras Sujetas a Reportar en términos del Anexo 25-Bis, que cuentan con un GIIN, presenta un escrito libre en el cual se señale:

- 1. Nombre de la Institución Financiera Sujeta a Reportar o entidad que califique como Institución Financiera Sujeta a Reportar en términos del Anexo 25-Bis, clave en el RFC (en su caso) y GIIN.
- Manifestación bajo protesta de decir verdad que la Institución Financiera Sujeta a Reportar o entidad que califique como Institución Financiera Sujeta a Reportar en términos del Anexo 25-Bis, no califica como Institución Financiera Sujeta a Reportar en los términos del Anexo 25.
- Instrumento para acreditar la personalidad de la/el representante legal (copia certificada y copia simple para cotejo) o carta poder firmada ante dos testigos y ratificadas las firmas ante las autoridades fiscales o fedatario público (original y copia simple para cotejo).

\*Para mayor referencia, consultar en el Apartado I. Definiciones; punto 1.2. Identificaciones oficiales, comprobantes de domicilio e Instrumentos para acreditar la representación, inciso C) Instrumentos para acreditar la representación, del presente Anexo.

 Identificación oficial, cualquiera de las señaladas en el Apartado I. Definiciones; punto 1.2. Identificaciones oficiales, comprobantes de domicilio e Instrumentos para acreditar la representación, inciso A) Identificación oficial, del presente Anexo.

Tratándose de Instituciones Financieras Sujetas a Reportar o entidades que califiquen como Instituciones Financieras Sujetas a Reportar en términos del Anexo 25-Bis, que no cuenten y estén imposibilitadas para obtener un GIIN, presenta un escrito libre en el cual se señale:

- 1. Nombre de la Institución Financiera Sujeta a Reportar o entidad que califique como Institución Financiera Sujeta a Reportar en términos del Anexo 25-Bis y clave en el RFC (en su caso).
- Manifestación bajo protesta de decir verdad que la Institución Financiera Sujeta a Reportar o entidad que califique como Institución Financiera Sujeta a Reportar en términos del Anexo 25-Bis, no califica como Institución Financiera Sujeta a Reportar, en los términos del Anexo 25.
- 3. Formato de solicitud de asignación de NIIF debidamente requisitado.
- 4. Instrumento para acreditar la personalidad de la/el representante legal (copia certificada y copia simple para cotejo) o carta poder firmada ante dos testigos y ratificadas las firmas ante las autoridades fiscales o fedatario público (original y copia simple para cotejo).

\*Para mayor referencia, consultar en el Apartado I. Definiciones; punto 1.2. Identificaciones oficiales, comprobantes de domicilio e Instrumentos para acreditar la representación, inciso C) Instrumentos para acreditar la representación, del presente Anexo.

 Identificación oficial, cualquiera de las señaladas en el Apartado I. Definiciones; punto 1.2. Identificaciones oficiales, comprobantes de domicilio e Instrumentos para acreditar la representación, inciso A) Identificación oficial, del presente Anexo.

¿Con qué condiciones debo cumplir?

Contar con Contraseña para ingresar a Mi portal.

| SEGUIMI                                                                                                    | ENTO Y RESOLUCIÓ                                                                                                    | ON DEL TRÁMITE O                                                                   | SERVICIO                                                                                                    |  |  |
|----------------------------------------------------------------------------------------------------|----------------------------------------------------------------------------------------------------|------------------------------------------------------------------------------------|----------------------------------------------------------------------------------------------------|--|--|
| ¿Cómo puedo dar seguimiento al tra                                                                                                    | ámite o servicio?                                                                                                    | El SAT llevará a:<br>para emitir la r                                              | e cabo alguna inspección o verificación<br>esolución de este trámite o servicio?                                                                                                    |  |  |
| Para consultas y seguimiento al trámit<br>electrónico al Grupo de Trai<br>( <u>fatca.sat@sat.gob.mx</u> ), proporcionando<br>asignado al trámite. Para proporcio<br>adicional y verificar el estatus del trán<br><b>portal</b> , en caso de haber presentado la<br>este canal. | te, enviar un correo<br>bajo FATCA-SAT<br>el número de folio<br>nar documentación<br>nite, ingresar a <b>Mi</b><br>promoción mediante                                                             | No.                                                                                |                                                                                                    |  |  |
| Resolución del trámite o servicio                                                                                                    |                                                                                                    |                                                                                    |                                                                                                    |  |  |
| En su caso obtendrás el número de ident                                                                                                    | tificación de institució                                                                                                    | n financiera (NIIF).                                                               |                                                                                                    |  |  |
| Plazo máximo para que el SAT<br>resuelva el trámite o servicio                                                                                                    | Plazo máximo p<br>solicite informa                                                                                                    | ara que el SAT<br>ción adicional                                                   | Plazo máximo para cumplir con la<br>información solicitada                                                                                                    |  |  |
| 10 días siguientes a partir de que se<br>reciba la documentación de manera<br>completa.                                                                                                    | Los plazos y fechas se encuentran<br>disponibles en el micrositio de<br>Intercambio Automático de Información<br>Financiera para Efectos Fiscales:<br><u>http://omawww.sat.gob.mx/acuerdo int</u> |                                                                                    | Los plazos y fechas se encuentran<br>disponibles en el micrositio de<br>Intercambio Automático de Información<br>Financiera para Efectos Fiscales:<br><u>http://omawww.sat.gob.mx/acuerdo_inter</u><br><u>nacional/Paginas/default.htm</u> |  |  |
| ¿Qué documento obtengo al finali<br>servicio?                                                                                                    | zar el trámite o                                                                                                    | ¿Cuál es la                                                                        | a vigencia del trámite o servicio?                                                                                                    |  |  |
| En su caso, Número de Identificad<br>Financiera (NIIF).                                                                                                    | ción de Institución                                                                                                    | Indefinida, salvo<br>Reportar o entidad<br>Sujeta a Reportar<br>algún cambio poste | que la Institución Financiera Sujeta a<br>l que califique como Institución Financiera<br>· en términos del Anexo 25-Bis, realice<br>erior.                                                                                                 |  |  |

|               | CANALES DE ATENCIÓN                                                                                                    |                    |                                                                                                    |  |  |  |  |  |
|---------------|----------------------------------------------------------------------------------------------------|--------------------|----------------------------------------------------------------------------------------------------|--|--|--|--|--|
|               | Consultas y dudas                                                                                                    | Quejas y denuncias |                                                                                                    |  |  |  |  |  |
| •             | Atención personal en las Oficinas de la AGGC,<br>ubicadas en Avenida Hidalgo 77, Módulo III, Planta<br>Baja, Colonia Guerrero, Alcaldía Cuauhtémoc, C.P.<br>06300, Ciudad de México, en un horario de atención<br>de lunes a jueves de 8:30 a 16:00 hrs. y viernes de<br>8:30 a 15:00 hrs. previa cita que podrá solicitar vía<br>correo electrónico dirigido al Grupo de Trabajo<br>FATCA-SAT: <u>fatca.sat@sat.gob.mx</u><br>Vía Chat: <u>https://chat.sat.gob.mx</u><br>En el micrositio de Intercambio Automático de<br>Información Financiera para Efectos Fiscales:<br><u>http://omawww.sat.gob.mx/acuerdo_internacional/Pagi</u><br><u>nas/default.htm</u><br>Vía correo electrónico al Grupo de Trabajo FATCA-<br>SAT: <u>fatca.sat@sat.gob.mx</u> | •                  | Quejas y Denuncias SAT, desde cualquier parte del<br>país 55 885 22 222 y para el exterior del país (+52) 55<br>885 22 222 (quejas y denuncias).<br>Correo electrónico: <u>denuncias@sat.gob.mx</u><br>En el Portal del SAT:<br><u>https://www.sat.gob.mx/portal/public/tramites/quejas-o-<br/>denuncias</u><br>Teléfonos rojos ubicados en las oficinas del SAT.<br>MarcaSAT 55 627 22 728 opción 8. |  |  |  |  |  |
|               | Informació                                                                                                    | n adici            | onal                                                                                                    |  |  |  |  |  |
| •             | La información relativa a los procedimientos, criterios, plazos y formatos se encuentra disponible en el micrositio de<br>Intercambio Automático de Información Financiera para Efectos Fiscales del SAT:<br>http://omawww.sat.gob.mx/acuerdo internacional/Paginas/default.htm                                                                                                    |                    |                                                                                                    |  |  |  |  |  |
| •             | La manifestación de las Instituciones Financieras o entidades que califiquen como Instituciones Financieras deberá ser bajo protesta de decir verdad.                                                                                                    |                    |                                                                                                    |  |  |  |  |  |
| •             | Se deberá presentar únicamente un trámite (ficha) por fo                                                                                                    | lio.               |                                                                                                    |  |  |  |  |  |
|               | Fundamento jurídico                                                                                                    |                    |                                                                                                    |  |  |  |  |  |
| Artíc<br>Anex | Artículos 18, 19, 30, 32-B, fracción V, 32-B Bis y 37 del CFF; 7, tercer párrafo, de la LISR; Reglas 1.6., 2.1.7., 2.9.12., 3.5.8.,<br>Anexos 25 y 25-Bis de la RMF.                                                                                                    |                    |                                                                                                    |  |  |  |  |  |

| 240/CFF Aviso de la institución fiduciaria, que sea una Institución Financiera Sujeta a Reportar, que ejerce la opción prevista en el Anexo 25-Bis, Primera parte, Sección VIII, Subapartado B(1)(e) de la RMF. |                                                                                                    |                                                                                  |                                                                                                 |                                                                                                    |                                 |  |  |
|----------------------------------------------------------------------------------------------------|----------------------------------------------------------------------------------------------------|----------------------------------------------------------------------------------|-------------------------------------------------------------------------------------------------|----------------------------------------------------------------------------------------------------|---------------------------------|--|--|
| Trám                                                                                                    | ite 🔴                                                                                                    |                                                                                  | Descripción del trámite o servicio                                                              |                                                                                                    |                                 |  |  |
| Servi                                                                                                    | cio 🔿                                                                                                    | Presenta este a                                                                  | iviso para informar                                                                             | que la institución fiduciaria opta por                                                                               | Gratuito                        |  |  |
|                                                                                                    |                                                                                                    | reportar cualquie<br>califica como Ins<br>25-Bis, para ejer<br>Sección VIII, Sub | er información respec<br>titución Financiera Su<br>rcer la opción previst<br>papartado B(1)(e). | to de un fideicomiso que, a su vez,<br>jeta a Reportar en términos del Anexo<br>a en el Anexo 25-Bis, Primera parte, | O Pago de<br>derechos<br>Costo: |  |  |
|                                                                                                    | ¿Quién puec                                                                                                    | le solicitar el trámit                                                           | e o servicio?                                                                                   | ¿Cuándo se preser                                                                                                    | nta?                            |  |  |
| La ins<br>Sujeta<br>opción<br>VIII, S                                                                                                    | stitución fiducia<br>a a Reportar,<br>n prevista en o<br>Subapartado Bo                                                                                                    | Dentro del mes siguiente a que se ejer.                                          | za la opción.                                                                                   |                                                                                                    |                                 |  |  |
| ć                                                                                                    | ,Dónde puedo                                                                                                    | presentarlo?                                                                     | En el Portal del SA                                                                             | т:                                                                                                    |                                 |  |  |
|                                                                                                    |                                                                                                    |                                                                                  | https://www.sat.gob.                                                                            | mx/portal/public/tramites/fatca-y-crs                                                                                |                                 |  |  |
|                                                                                                    |                                                                                                    | INFORMA                                                                          | CIÓN PARA REALIZ                                                                                | ZAR EL TRÁMITE O SERVICIO                                                                                            |                                 |  |  |
|                                                                                                    |                                                                                                    | Qué te:                                                                          | ngo que hacer para i                                                                            | realizar el trámite o servicio?                                                                                      |                                 |  |  |
| 1.                                                                                                    | Ingresa al Po<br>apartado CRS                                                                                                    | rtal del SAT, en la                                                              | liga mencionada en                                                                              | el apartado ¿Dónde puedo present                                                                                     | arlo? y selecciona el           |  |  |
| 2.                                                                                                    | Dirígete a la o                                                                                                    | pción <b>Institución fid</b>                                                     | luciaria que reporta i                                                                          | información CRS de fideicomiso.                                                                                      |                                 |  |  |
| 3.                                                                                                    | En el apartado <b>Pasos a seguir</b> ingresa a <b>Mi portal</b> , captura el RFC y Contraseña de la Institución Financiera de<br>México Sujeta a Reportar que presenta el trámite, seguido de <b>Iniciar sesión</b> .                                                                                                    |                                                                                  |                                                                                                 |                                                                                                    |                                 |  |  |
| 4.                                                                                                    | Elige las opciones Servicios por Internet / Servicio o solicitudes / Solicitud.                                                                                                    |                                                                                  |                                                                                                 |                                                                                                    |                                 |  |  |
| 5.                                                                                                    | Llena el formulario electrónico Servicio de Aviso conforme a lo siguiente:                                                                                                    |                                                                                  |                                                                                                 |                                                                                                    |                                 |  |  |
|                                                                                                    | En el apartado <b>Descripción del Servicio</b> , en la pestaña <b>Trámite</b> selecciona <b>FICHA 240/CFF ANEXO 25 BIS RMF</b> ;<br>en <b>Dirigido a:</b> AGGC del SAT; en <b>*Asunto:</b> Aviso de la institución fiduciaria, que sea una Institución Financiera<br>Sujeta a Reportar, que ejerce la opción prevista en el Anexo 25-Bis, Primera parte, Sección VIII, Subapartado B(1)(e);<br>en <b>Descripción:</b> expón brevemente de lo que trata el aviso que estás realizando; adjunta los documentos<br>escaneados señalados en el apartado ¿Qué requisitos debo cumplir?, para ello elige <b>Examinar</b> , selecciona el<br>documento digitalizado en formato PDE y elige <b>Cargar</b> . |                                                                                  |                                                                                                 |                                                                                                    |                                 |  |  |

6. Oprime el botón Enviar, en automático se originará tu solicitud con el número de folio del trámite de atención y obtendrás tu acuse de recibo.

#### ¿Qué requisitos debo cumplir? Archivo digitalizado que contenga un escrito libre con la siguiente información y documentación: Nombre de la institución fiduciaria, clave en el RFC y GIIN o NIIF, según sea el caso. 1. 2 Nombre y clave en el RFC (en su caso) del fideicomiso de que se trate. 3. Manifestación bajo protesta de decir verdad que la institución fiduciaria, que sea una Institución Financiera Sujeta a Reportar, asume las obligaciones de reporte y debida diligencia del fideicomiso de que se trate. 4. Instrumento para acreditar la personalidad de la/el representante legal o carta poder firmada ante dos testigos y ratificadas las firmas ante las autoridades fiscales o fedatario público, así como identificación oficial vigente. \*Para mayor referencia, consultar en el Apartado I. Definiciones: punto 1.2, Identificaciones oficiales, comprobantes de domicilio e Instrumentos para acreditar la representación, inciso C) Instrumentos para acreditar la representación, del presente Anexo. Identificación oficial, cualquiera de las señaladas en el Apartado I. Definiciones; punto 1.2. Identificaciones 5 oficiales, comprobantes de domicilio e Instrumentos para acreditar la representación, inciso A) Identificación oficial, del presente Anexo. ¿Con qué condiciones debo cumplir? Contar con Contraseña para entrar a Mi portal. SEGUIMIENTO Y RESOLUCIÓN DEL TRÁMITE O SERVICIO ¿El SAT llevará a cabo alguna inspección o verificación ¿Cómo puedo dar seguimiento al trámite o servicio? para emitir la resolución de este trámite o servicio? Para consultas y seguimiento al trámite, enviar un correo No. al Grupo de Trabajo FATCA-SAT electrónico (fatca.sat@sat.gob.mx), proporcionando el número de folio asignado al trámite. Para proporcionar documentación adicional y verificar el estatus del trámite, ingresar a Mi portal. Resolución del trámite o servicio La autoridad validará la información y documentación presentada y en caso de cumplir con los requisitos solicitados se tendrá por presentado el Aviso. Plazo máximo para que el SAT Plazo máximo para que el SAT Plazo máximo para cumplir con la resuelva el trámite o servicio solicite información adicional información solicitada Trámite inmediato. No aplica. 10 días. ¿Qué documento obtengo al finalizar el trámite o ¿Cuál es la vigencia del trámite o servicio? servicio? Acuse de recibo. Indefinida, hasta en tanto la Institución Financiera no realice alguna modificación. **CANALES DE ATENCIÓN** Consultas y dudas Quejas y denuncias Atención personal en las Oficinas de la AGGC. Queias v Denuncias SAT, desde cualquier parte del ubicadas en Avenida Hidalgo 77, Módulo III, Planta país 55 885 22 222 y para el exterior del país (+52) 55 Baja, Colonia Guerrero, Alcaldía Cuauhtémoc, C.P. 885 22 222 (quejas y denuncias). 06300, Ciudad de México, en un horario de atención Correo electrónico: denuncias@sat.gob.mx de lunes a jueves de 8:30 a 16:00 hrs. y viernes de En el Portal del SAT: 8:30 a 15:00 hrs., previa cita que podrá solicitar vía https://www.sat.gob.mx/portal/public/tramites/quejas-ocorreo electrónico dirigido al Grupo de Trabajo denuncias FATCA-SAT: fatca.sat@sat.gob.mx Teléfonos roios ubicados en las oficinas del SAT. Vía Chat: https://chat.sat.gob.mx MarcaSAT 55 627 22 728 opción 8. En el micrositio de Intercambio Automático de Información Financiera para Efectos Fiscales: http://omawww.sat.gob.mx/acuerdo internacional/Pagi nas/default.htm Vía correo electrónico al Grupo de Trabajo FATCA-SAT: fatca.sat@sat.gob.mx Información adicional La información relativa a los procedimientos, criterios, plazos y formatos se encuentra disponible, en el Micrositio de Intercambio Automático de Información Financiera para Efectos Fiscales del SAT http://omawww.sat.gob.mx/acuerdo\_internacional/Paginas/default.htm La manifestación que debes realizar para efectos de este trámite deberá ser bajo protesta de decir verdad. Se deberá presentar únicamente un trámite (ficha) por folio. Fundamento jurídico

Artículos 30 y 32-B Bis del CFF; Regla 2.9.12 y Anexo 25-Bis de la RMF.

| 2                                         | 241/CFF Informe para solventar los incumplimientos detectados durante la verificación del cumplimiento de<br>requisitos y obligaciones de carácter tecnológico para operar como Proveedor de Certificación de CFDI.      |                                       |                                                                    |                                                                                                    |                                                                                                    |                                                           |  |  |
|-------------------------------------------|----------------------------------------------------------------------------------------------------|---------------------------------------|--------------------------------------------------------------------|----------------------------------------------------------------------------------------------------|----------------------------------------------------------------------------------------------------|-----------------------------------------------------------|--|--|
| Trám                                      | Trámite   Descripción del trámite o servicio                                                                                                    |                                       |                                                                    | Monto                                                                                                    |                                                                                                    |                                                           |  |  |
| Servi                                     | cio                                                                                                    | 0                                     | Presenta este infor                                                | rme para solventar le                                                                                     | os incumplimientos detectados durante                                                                                                    | Gratuito                                                  |  |  |
|                                           |                                                                                                    |                                       | la verificación del c                                              | cumplimiento de requ                                                                                      | uisitos para operar como PCCFDI.                                                                                                    | O Pago de<br>derechos<br>Costo:                           |  |  |
|                                           | ¿Qui                                                                                                    | ién puede                             | solicitar el trámite                                               | o servicio?                                                                                               | Cuándo se preser¿                                                                                                    | nta?                                                      |  |  |
| Perso<br>autori                           | onas r<br>izados                                                                                                    | norales Pr<br>por el SAT              | roveedores de Cert<br>Г.                                           | tificación de CFDI                                                                                        | Cuando el proveedor autorizado de haya recibido el Oficio de requerin incumplimientos detectados.                                                                                                    | certificación de CFD<br>niento para solventa              |  |  |
|                                           | ¿Dón                                                                                                    | de puedo                              | presentarlo?                                                       | En forma presenc                                                                                          | ial:                                                                                                    |                                                           |  |  |
| En<br>Tep<br>soli<br>55-<br>hrs           |                                                                                                    |                                       |                                                                    | En la ACSMC ubi<br>Tepetlapa, Alcaldi<br>solicitada al correc<br>55-58-09-02-00 ex<br>hrs. y de 15:30 a 1 | En la ACSMC ubicada en Calzada de Tlalpan No. 2775, Colonia San Pablo<br>Tepetlapa, Alcaldía Coyoacán, C.P. 04620, Ciudad de México, previa cita<br>solicitada al correo electrónico <u>oficialdecumplimiento@sat.gob.mx</u> o al teléfono:<br>55-58-09-02-00 ext. 44510 en un horario de lunes a viernes de 09:00 a 13:30<br>hrs. y de 15:30 a 17:30 hrs. |                                                           |  |  |
|                                           |                                                                                                    |                                       | INFORMAC                                                           | CIÓN PARA REALIZ                                                                                          | AR EL TRÁMITE O SERVICIO                                                                                                    |                                                           |  |  |
|                                           |                                                                                                    |                                       | ¿Qué teng                                                          | go que hacer para i                                                                                       | realizar el trámite o servicio?                                                                                                    |                                                           |  |  |
| 1.                                        | Acude                                                                                                    | e a las Ofic                          | inas de la ACSMC,                                                  | previa cita, mencion                                                                                      | ada en el apartado ¿Dónde puedo pres                                                                                                    | sentarlo?                                                 |  |  |
| 2.                                        | Entre<br>atend                                                                                                    | ga la docu<br>erá el trám             | umentación que se<br>ite.                                          | menciona en el a                                                                                          | apartado ¿Qué requisitos debo cum                                                                                                    | plir? al personal que                                     |  |  |
| 3.                                        | En ca<br>contra<br>otorgo                                                                                                    | so de que<br>ario se te ir<br>ó.      | cumplas con los rec<br>ndicará lo que hace                         | quisitos y condicione<br>falta y deberás volv                                                             | s recibe copia del escrito libre como acu<br>er a presentar el trámite dentro del plaz                                                                                                    | use de recibo. En caso<br>o de 10 días que se te          |  |  |
| 4.                                        | Para<br>docur<br>lo sigi                                                                                                    | verificar la<br>nentación,<br>uiente: | respuesta de tu trá<br>ingresa al Portal de                        | mite, una vez transo<br>I SAT, en la ruta: <u>hti</u>                                                     | currido el plazo de 20 días posteriores a<br>(ps://wwwmat.sat.gob.mx/personas/inicia                                                                                                    | a la presentación de la<br>a <u>r-sesion</u> de acuerdo a |  |  |
|                                           | En <b>B</b> ı                                                                                                    | uzón tribut                           | t <b>ario</b> , captura tu RF0                                     | C, Contraseña y el c                                                                                      | aptcha o tu e.firma y oprime el botón <b>Ini</b>                                                                                                    | ciar sesión.                                              |  |  |
|                                           | •                                                                                                    | Selecciona<br>Oficio de (             | a el apartado <b>Mis r</b><br>Opinión Técnica Fina                 | notificaciones / To<br>al de la Verificación.                                                             | tal de notificaciones pendientes, en                                                                                                    | donde encontrarás e                                       |  |  |
|                                           |                                                                                                    |                                       |                                                                    | ¿Qué requisitos                                                                                           | s debo cumplir?                                                                                                    |                                                           |  |  |
| 1.                                        | Escrit<br>tal efe                                                                                                    | o libre orig<br>ecto, firmad          | inal y copia el cual o<br>lo en forma autógraf                     | debe ser suscrito po<br>fa o con e.firma.                                                                 | r el representante legal o apoderado leg                                                                                                    | al con facultades para                                    |  |  |
| 2.                                        | Copia                                                                                                    | certificada                           | a y copia simple para                                              | a cotejo de la Escritu                                                                                    | ira pública o instrumento para acreditar                                                                                                    | la representación.                                        |  |  |
|                                           | * Para<br>de d<br>repre                                                                                                    | a mayor re<br>omicilio e<br>sentación | ferencia, consulta el<br>e Instrumentos pa<br>, del presente Anexo | l Apartado <b>I. Definic<br/>ara acreditar la re</b><br>o.                                                | ciones; punto 1.2. Identificaciones ofic<br>epresentación, inciso C) Instrumento                                                                                                    | ciales, comprobantes<br>os para acreditar la              |  |  |
| 3.                                        | Relac<br>cada                                                                                                    | ión de ane<br>archivo, en             | exos y documentaci<br>i el mismo orden de                          | ón que acredite tus<br>la matriz de controle                                                              | manifestaciones con los HASH SHA2<br>es publicada en el Portal del SAT.                                                                                                    | 56 correspondientes a                                     |  |  |
| 4.                                        | Archivos en formato PDF y plataforma Office.                                                                                                    |                                       |                                                                    |                                                                                                    |                                                                                                    |                                                           |  |  |
|                                           |                                                                                                    |                                       |                                                                    | ¿Con qué condicio                                                                                         | nes debo cumplir?                                                                                                    |                                                           |  |  |
| •                                         | Conta                                                                                                    | ar con e.firn                         | na o Contraseña.                                                   |                                                                                                    |                                                                                                    |                                                           |  |  |
| •                                         | Contar con buzón tributario activo.                                                                                                    |                                       |                                                                    |                                                                                                    |                                                                                                    |                                                           |  |  |
|                                           |                                                                                                    |                                       | SEGUIMIEI                                                          | NTO Y RESOLUCIÓ                                                                                           | ON DEL TRÁMITE O SERVICIO                                                                                                    |                                                           |  |  |
| ςC                                        | ómo p                                                                                                    | ouedo dar                             | seguimiento al trár                                                | mite o servicio?                                                                                          | ¿El SAT llevará a cabo alguna inspe<br>para emitir la resolución de este t                                                                                                    | ección o verificación<br>rámite o servicio?               |  |  |
| Media<br>ext. 4<br>13:30<br><u>oficia</u> | Mediante llamada a la ACSMC al teléfono 55-58-09-02-00<br>ext. 44510. Horarios de atención: de lunes a viernes 09:00 a<br>13:30 hrs. y de 15:30 a 17:30 hrs. o al correo electrónico<br>oficialdecumplimiento@sat.gob.mx |                                       |                                                                    |                                                                                                    |                                                                                                    |                                                           |  |  |

|                                                                                                    | Resolución del t                                                                                                    | rámite o servicio                                                                                                    |                                               |                                                                       |                              |    |
|----------------------------------------------------------------------------------------------------|----------------------------------------------------------------------------------------------------|----------------------------------------------------------------------------------------------------|-----------------------------------------------|-----------------------------------------------------------------------|------------------------------|----|
| La ACSMC verificará si cumples con todos los requisitos y condiciones y emitirá el Oficio de Opinión Técnica Final de la Verificación.                                                                                                    |                                                                                                    |                                                                                                    |                                               |                                                                       |                              |    |
| Plazo máximo para que el SAT<br>resuelva el trámite o servicio                                                                                                    | Plazo máximo<br>solicite inform                                                                                                    | para que el SAT<br>nación adicional                                                                                      | Plazo máxim<br>informa                        | o para<br>ación s                                                     | cumplir con<br>solicitada    | la |
| 20 días posteriores a la respuesta al<br>Oficio de requerimiento para solventar<br>incumplimientos detectados por la<br>ACSMC.                                                                                                    | Inmediato.                                                                                                    |                                                                                                    | 10 días.                                      |                                                                       |                              |    |
| ¿Qué documento obtengo al finaliza<br>servicio?                                                                                                    | ar el trámite o                                                                                                    | ¿Cuál es la ر                                                                                                    | vigencia del trá                              | mite o                                                                | servicio?                    |    |
| A la presentación del trámite recibirás El e<br>como acuse de recibo.<br>Al término del trámite recibirás por buzón<br>de Opinión Técnica Final de la Verificación                                                                                                    | escrito libre sellado<br>tributario el Oficio                                                                                                    | Indefinida.                                                                                                    |                                               |                                                                       |                              |    |
|                                                                                                    |                                                                                                    |                                                                                                    |                                               |                                                                       |                              |    |
|                                                                                                    | CANALES DI                                                                                                    | EATENCIÓN                                                                                                    |                                               |                                                                       |                              |    |
| Consultas y dudas                                                                                                    |                                                                                                    | (                                                                                                    | Quejas y denun                                | cias                                                                  |                              |    |
| <ul> <li>Mediante llamada a la ACSMC al<br/>02-00 ext.44510. Horarios de ater<br/>viernes de 09:00 a 13:30 hrs. y de 19</li> <li>Envía correo electronomia de aterior de la correo de la correo de la co</li></ul> | <ul> <li>Quejas y Denuncias SAT, desde cualquier parte del país 55 885 22 222 y para el exterior del país (+52) 55 885 22 222 (quejas y denuncias).</li> <li>Correo electrónico: <u>denuncias@sat.gob.mx</u></li> </ul> |                                                                                                    |                                               |                                                                       |                              |    |
| oficialdecumplimiento@sat.gob.mx                                                                                                    |                                                                                                    | En el Portal del SAT:                                                                                                    |                                               |                                                                       |                              |    |
|                                                                                                    |                                                                                                    | <u>https://www.sat.gob.mx/portal/public/tramites/quejas-o-denuncias</u> Teléfonos roios ubicados en las oficinas del SAT |                                               |                                                                       |                              |    |
|                                                                                                    |                                                                                                    | MarcaSAT 55 627 22 728 opción 8                                                                                          |                                               |                                                                       |                              |    |
|                                                                                                    | Informació                                                                                                    | n adicional                                                                                                    |                                               |                                                                       |                              |    |
| No oplige                                                                                                    | internacio                                                                                                    |                                                                                                    |                                               |                                                                       |                              |    |
|                                                                                                    |                                                                                                    |                                                                                                    |                                               |                                                                       |                              |    |
|                                                                                                    | Fundamen                                                                                                    | ito juridico                                                                                                    |                                               |                                                                       |                              |    |
| Artículo 37, primer párrafo del CFF; Regla                                                                                                    | 2.7.2.10. de la RMF                                                                                                    |                                                                                                    |                                               |                                                                       |                              |    |
|                                                                                                    |                                                                                                    |                                                                                                    |                                               |                                                                       |                              |    |
| 243/CFF Informe para solventar los<br>requisitos y obligaciones de carácter                                                                                                    | incumplimientos d<br>tecnológico para o<br>CFDI para el se                                                                                                    | letectados durante la<br>operar como proveed<br>ector primario.                                                          | a verificación de<br>lor de certificad        | el cum<br>ción y g                                                    | plimiento de<br>generación d | e  |
| Trámite                                                                                                    | Descripción del tr                                                                                                    | ámite o servicio                                                                                                    |                                               |                                                                       | Monto                        |    |
| Servicio O Presenta este inf                                                                                                    | orme para solvent                                                                                                    | ar los incumplimient                                                                                                    | tos detectados                                | •                                                                     | Gratuito                     |    |
| durante la verifica<br>PCGCFDISP.                                                                                                    | nto de requisitos par                                                                                                    | a operar como                                                                                                    | 0                                             | Pago<br>derechos<br>Costo:                                            | de                           |    |
| ¿Quién puede solicitar el trámite                                                                                                    | o servicio?                                                                                                    | ى:                                                                                                    | Cuándo se pres                                | enta?                                                                 |                              |    |
| Proveedores de certificación y generación sector primario autorizados por el SAT.                                                                                                    | Cuando el PCGC<br>requerimiento para s                                                                                                    | FDISP haya<br>olventar incumpl                                                                                           | recibido<br>limiento                          | o el Oficio<br>os detectados                                          | de                           |    |
| ¿Dónde puedo presentarlo?                                                                                                    | En forma presenc                                                                                                    | ial:                                                                                                    |                                               |                                                                       |                              |    |
|                                                                                                    | cada en Calzada de<br>a Coyoacán, C.P. (<br>o electrónico <u>oficialde</u><br>t. 44510 en un horar<br>7:30 hrs.                                                                                                    | Tlalpan No. 27<br>14620, Ciudad<br><u>cumplimiento@s</u><br>io de lunes a vi                                             | 775, Co<br>de Mé<br><u>at.gob.</u><br>ernes o | blonia San P<br>xico, previa<br><u>mx</u> o al teléf<br>de 09:00 a 1: | ablo<br>cita<br>ono:<br>3:30 |    |

| INFORMACIÓN PARA REALIZAR EL TRÁMITE O SERVICIO                                                                                                    |                                                                                                    |                                                                                                    |                                                                                                    |  |  |  |  |  |
|----------------------------------------------------------------------------------------------------|----------------------------------------------------------------------------------------------------|----------------------------------------------------------------------------------------------------|----------------------------------------------------------------------------------------------------|--|--|--|--|--|
| ¿Qué tengo que hacer para realizar el trámite o servicio?                                                                                                    |                                                                                                    |                                                                                                    |                                                                                                    |  |  |  |  |  |
| <ol> <li>Acude a las Oficinas de la ACSMC,</li> <li>Entrega la documentación que se<br/>atenderá el trámite.</li> </ol>                                                                                        | <ul> <li>Acude a las Oficinas de la ACSMC, previa cita, mencionada en el apartado ¿Dónde puedo presentarlo?</li> <li>Entrega la documentación que se menciona en el apartado ¿Qué requisitos debo cumplir? al personal que atenderá el trámite.</li> </ul> |                                                                                                    |                                                                                                    |  |  |  |  |  |
| <ol> <li>En caso de que cumplas con los re<br/>En caso contrario se te indicará lo o<br/>que se te otorgó.</li> </ol>                                                                                          | quisitos y condicione<br>que hace falta y deb                                                                                                    | es recibe copia del es<br>perás volver a present                                                                                                    | crito libre sellado como acuse de recibo.<br>ar el trámite dentro del plazo de 10 días                                       |  |  |  |  |  |
| <ol> <li>Para verificar la respuesta<br/><u>https://wwwmat.sat.gob.mx/persona</u><br/>documentación de acuerdo a lo sigu</li> </ol>                                                                            | de tu trámit<br><u>s/iniciar-sesion</u> una<br>iiente:                                                                                                    | te ingresa al<br>vez transcurridos 20                                                                                                    | Portal del SAT, en la ruta:<br>días posteriores a la presentación de la                                                      |  |  |  |  |  |
| En <b>Buzón tributario</b> , captura tu RF<br>En el apartado <b>Mis expedientes / I</b>                                                                                                    | C, Contraseña y el c<br><b>Mis notificaciones</b> /                                                                                                    | aptcha o tu e.firma y,<br>/ <b>Total de notificacio</b>                                                                                                    | selecciona el botón Iniciar sesión.<br>nes pendientes, en donde encontrarás                                                  |  |  |  |  |  |
|                                                                                                    | el UTICIO de Upinion Tecnica Final de la Verificación.                                                                                                    |                                                                                                    |                                                                                                    |  |  |  |  |  |
| <ol> <li>Escrito libre original y copia, el cual<br/>tal efecto, firmado en forma autóg<br/>detectados.</li> <li>Copia certificada y copia simple para</li> </ol>                                              | debe ser suscrito po<br>grafa o con e.firma,<br>a cotejo de la Escritu                                                                                                    | or el representante leg<br>que deberá contene<br>ura pública o Instrume                                                                                        | al o apoderado legal con facultades para<br>er el informe sobre los incumplimientos<br>nto para acreditar la representación. |  |  |  |  |  |
| <ol> <li>Relación de anexos y documentaci<br/>cada archivo, en el mismo orden de</li> <li>Archivos en formato PDF y plataforr</li> </ol>                                                                       | ón que acredite sus<br>la matriz de controle<br>na Office.                                                                                                    | s manifestaciones con<br>es publicada en el Por                                                                                                    | l los HASH SHA256 correspondientes a tal del SAT.                                                                            |  |  |  |  |  |
|                                                                                                    | ¿Con qué condicio                                                                                                    | ones debo cumplir?                                                                                                    |                                                                                                    |  |  |  |  |  |
| <ul> <li>Contar con e.firma o Contraseña.</li> <li>Contar con buzón tributario activo.</li> </ul>                                                                                                    |                                                                                                    |                                                                                                    |                                                                                                    |  |  |  |  |  |
| SEGUIMIE                                                                                                    | NTO Y RESOLUCIÓ                                                                                                    | ÓN DEL TRÁMITE O S                                                                                                    | SERVICIO                                                                                                    |  |  |  |  |  |
| ¿Cómo puedo dar seguimiento al trá                                                                                                    | mite o servicio?                                                                                                    | El SAT llevará a c:<br>para emitir la res                                                                                                    | cabo alguna inspección o verificación<br>solución de este trámite o servicio?                                                |  |  |  |  |  |
| Mediante llamada a la ACSMC al teléfo<br>ext.44510. Horarios de atención: de lunes<br>a 13:30 hrs. y de 15:30 a 17:30 hrs. o al<br>oficialdecumplimiento@sat.gob.mx                                            | no 55-58-09-02-00<br>a viernes de 09:00<br>correo electrónico                                                                                                    | Sí, verificará la información presentada para atender el Oficio<br>de requerimiento para solventar incumplimientos detectados.                                 |                                                                                                    |  |  |  |  |  |
|                                                                                                    | Resolución del t                                                                                                    | rámite o servicio                                                                                                    |                                                                                                    |  |  |  |  |  |
| La ACSMC verificará si cumples con tod<br>Verificación.                                                                                                    | os los requisitos y c                                                                                                    | condiciones y emitirá                                                                                                    | el Oficio de Opinión Técnica Final de la                                                                                     |  |  |  |  |  |
| Plazo máximo para que el SAT<br>resuelva el trámite o servicio                                                                                                    | Plazo máximo<br>solicite inform                                                                                                    | para que el SAT Plazo máximo para cumplir o<br>nación adicional información solicitada                                                                         |                                                                                                    |  |  |  |  |  |
| 20 días.                                                                                                    | Inmediato.                                                                                                    |                                                                                                    | 10 días.                                                                                                    |  |  |  |  |  |
| ¿Qué documento obtengo al finaliz servicio?                                                                                                    | ar el trámite o                                                                                                    | ¿Cuál es la v                                                                                                    | vigencia del trámite o servicio?                                                                                             |  |  |  |  |  |
| A la presentación del trámite recibirás el<br>como acuse de recibo.<br>Al término del trámite recibirás por buzón<br>En caso de cumplir con los requisitos y co<br>de Opinión Técnica Final de la Verificación | escrito libre sellado<br>tributario:<br>ndiciones, el Oficio<br>n.                                                                                                    | Indefinida.                                                                                                    |                                                                                                    |  |  |  |  |  |
|                                                                                                    | CANALES D                                                                                                    | E ATENCIÓN                                                                                                    |                                                                                                    |  |  |  |  |  |
| Consultas y dudas                                                                                                    |                                                                                                    | (                                                                                                    | Quejas y denuncias                                                                                                    |  |  |  |  |  |
| <ul> <li>Mediante llamada a la ACSMC al<br/>02-00 ext.44510. Horarios de ate<br/>viernes de 09:00 a 13:30 hrs. y de 1</li> </ul>                                                                               | teléfono 55-58-09-<br>nción: de lunes a<br>5:30 a 17:30 hrs.                                                                                                    | • Quejas y Den<br>país 55 885 22<br>885 22 222 (qu                                                                                                    | uncias SAT, desde cualquier parte del<br>2 222 y para el exterior del país (+52) 55<br>Jejas y denuncias).                   |  |  |  |  |  |
| Envia correo ele<br><u>oficialdecumplimiento@sat.gob.mx</u>                                                                                                    | ctrónico a                                                                                                    | <ul> <li>Correo electrónico: <u>denuncias@sat.gob.mx</u></li> <li>En el Portal del SAT:<br/>https://www.sat.gob.mx/portal/public/tramites/gueias-o-</li> </ul> |                                                                                                    |  |  |  |  |  |
|                                                                                                    | <ul> <li>denuncias</li> <li>Teléfonos rojos ubicados en las oficinas del SAT.</li> </ul>                                                                                                    |                                                                                                    |                                                                                                    |  |  |  |  |  |
|                                                                                                    | Informació                                                                                                    | adicional                                                                                                    |                                                                                                    |  |  |  |  |  |
| No aplica.                                                                                                    | informatio                                                                                                    |                                                                                                    |                                                                                                    |  |  |  |  |  |
|                                                                                                    | Fundamer                                                                                                    | nto iurídico                                                                                                    |                                                                                                    |  |  |  |  |  |
| Artículos 29, fracción IV, 29 Bis y 37, prim                                                                                                    | er párrafo del CFF; I                                                                                                    | Reglas 2.7.4.2. y 2.7.4                                                                                                    | .9. de la RMF.                                                                                                    |  |  |  |  |  |

| 244                                                                                                   | 4/CFF Solicitud of                                                                                                  | de inicio de proce                      | edimiento amistoso d                         | contenido en un Tratado para Evitar la                                                 | a Dobl   | e Tributació                   | ón    |
|----------------------------------------------------------------------------------------------------|----------------------------------------------------------------------------------------------------|-----------------------------------------|----------------------------------------------|----------------------------------------------------------------------------------------|----------|--------------------------------|-------|
| Trám                                                                                                  | ite 🔺                                                                                                    | (Mutual Ag                              | preement Procedure,                          | MAP por sus siglas en inglés).                                                         |          | Monto                          |       |
| Servi                                                                                                 |                                                                                                    |                                         |                                              |                                                                                        |          | Crotuito                       |       |
|                                                                                                    | 0                                                                                                    | Solicita el inicio o                    | le un procedimiento a                        | mistoso contenido en un Tratado para                                                   | 0        | Gratuito                       |       |
|                                                                                                    |                                                                                                    | Evitar la Doble<br>siglas en inglés).   | Tributación (Mutual                          | Agreement Procedure, MAP por sus                                                       | •        | derechos<br>Costo:<br>variable | ae    |
|                                                                                                    | ¿Quién puede                                                                                                    | solicitar el trámit                     | e o servicio?                                | ¿Cuándo se preser                                                                      | nta?     |                                |       |
| •                                                                                                    | Personas físicas                                                                                                    | S.                                      |                                              | Cuando las personas físicas o morale                                                   | s que    | sean reside                    | ntes  |
| •                                                                                                    | Personas morale                                                                                                    | es.                                     |                                              | para efectos fiscales en México o en                                                   | un Es    | tado con el                    | que   |
|                                                                                                    |                                                                                                    |                                         |                                              | México tenga en vigor un Tratado                                                       | para     | evitar la d                    | oble  |
|                                                                                                    |                                                                                                    |                                         |                                              | tributación consideren que las medidas                                                 | s adop   | tadas por u                    | no o  |
|                                                                                                    |                                                                                                    |                                         |                                              | ambos Estados implican o pu                                                            | eden     | implicar                       | una   |
|                                                                                                    |                                                                                                    |                                         |                                              | contravención al Tratado aplicable                                                     | o a      | la Conven                      | ición |
|                                                                                                    |                                                                                                    |                                         |                                              | Multilateral para Implementar las Med                                                  | idas re  | elacionadas                    | con   |
|                                                                                                    |                                                                                                    |                                         |                                              | los Tratados Fiscales Destinadas a F                                                   | Preven   | ir la Erosiór                  | n de  |
|                                                                                                    |                                                                                                    |                                         |                                              | las Bases Imponibles y el Traslado de                                                  | Benet    | icios, dentro                  |       |
|                                                                                                    |                                                                                                    |                                         |                                              | Convención antes señalada                                                              | a uich   |                                | 0 Ia  |
|                                                                                                    | Dónde puedo p                                                                                                    | presentarlo?                            | Ante la ACAJN                                | NI o ante la ACFPT de la AGGC, según                                                   | corres   | sponda, a tra                  | avés  |
|                                                                                                    |                                                                                                    |                                         | de la Oficialía                              | a de Partes de la AGGC ubicada en Avenida Hidalgo 77,                                  |          |                                |       |
|                                                                                                    |                                                                                                    |                                         | Módulo III,                                  | Planta Baja, Colonia Guerrero, C.P. 06300, Alcaldía                                    |          |                                |       |
|                                                                                                    |                                                                                                    |                                         | Cuauhtémoc,                                  | Ciudad de México, en un horario de atención de lunes a                                 |          |                                |       |
|                                                                                                    |                                                                                                    |                                         | viernes de 8:0                               | 00 a 14:30 hrs.                                                                        |          |                                |       |
|                                                                                                    |                                                                                                    |                                         | Ante la ACAJI                                | JNH de la AGH, a través de la Oficialía de Partes de la AGH,                           |          |                                |       |
|                                                                                                    |                                                                                                    |                                         | ubicada en A                                 | Avenida Hidalgo No. 77, Módulo III, Planta Baja, Colonia                               |          |                                |       |
|                                                                                                    |                                                                                                    |                                         | Guerrero, Alca                               | aldía Cuauhtémoc, C.P. 06300, Ciudad de México, con un                                 |          |                                |       |
|                                                                                                    |                                                                                                    |                                         | horario de ater                              | nción, de lunes a viernes de 8:00 a 14:30                                              | ) hrs.   |                                |       |
|                                                                                                    |                                                                                                    | INFORMA                                 | ACIÓN PARA REALIZ                            | AR EL TRÁMITE O SERVICIO                                                               |          |                                |       |
|                                                                                                    |                                                                                                    | ¿Qué te                                 | ngo que hacer para i                         | realizar el trámite o servicio?                                                        |          |                                |       |
| 1.                                                                                                    | Acude a la Oficia                                                                                                   | alía de Partes que                      | te corresponda, seña                         | ada en el apartado ¿Dónde puedo pre                                                    | sentar   | 10?                            |       |
| 2.                                                                                                    | Entrega la docur                                                                                                    | mentación señalac                       | la en el apartado <b>¿Qu</b>                 | é requisitos debo cumplir?                                                             |          |                                |       |
| 3.                                                                                                    | Recibe y conser                                                                                                    | va el escrito libre s                   | sellado, como acuse d                        | e recibo.                                                                              |          |                                |       |
| 4.                                                                                                    | La autoridad correspondiente emitirá la resolución o bien un requerimiento de información.                          |                                         |                                              |                                                                                        |          |                                |       |
| 5.                                                                                                    | En caso de que se emita un requerimiento de información, contarás con un plazo de 10 días para cumplirlo, contado a |                                         |                                              |                                                                                        |          |                                | do a  |
| partir dei dia siguiente a aquel en el que haya surtido efectos su notificación. En caso de que en es |                                                                                                    |                                         |                                              |                                                                                        | ese p    | lazo no cum                    | plas  |
| con lo requerido por la autoridad, el trámite se tendrá por concluido; no obstante, podrás            |                                                                                                    |                                         |                                              |                                                                                        | sentar   | nuevament                      | e tu  |
|                                                                                                    | tributación que                                                                                                    | e que se ingrese<br>resulte aplicable a | en la Convensión M                           | establectuos para tal electo en el Trataci<br>ultilateral para Implementar las Modidas | uo para  |                                |       |
|                                                                                                    | Tratados Fiscale                                                                                                    | es Destinadas a Pr                      | evenir la Frosión de la                      | as Bases Imponibles v el Traslado de Re                                                | eneficio | onauas cor                     | 1 105 |
| 6                                                                                                    |                                                                                                    | vidad fiscal to ro                      |                                              | nolas los requisitos omitidos o propor                                                 | rionoc   | los olomo                      | ntos  |
| 0.                                                                                                    | necesarios nara                                                                                                    | resolver el trámi                       | quiera para que cun<br>le el plazo para reso | nipias los requisitos unitituos o propor                                               |          | uerimiento o                   |       |
|                                                                                                    | requerimientos h                                                                                                    | navan sido cumplio                      | los.                                         | avono comenzara a coner desde que                                                      | or requ  |                                | , 103 |
| 7                                                                                                    | Lina vez cumplio                                                                                                    | do el o los requisi                     | tos la autoridad emiti                       | itirá la resolución que corresponda, misma que se te potificar                         |          |                                |       |

- 7. Una vez cumplido el o los requisitos, la autoridad emitirá la resolución que corresponda, misma que se te notificará por alguna de las formas establecidas en el artículo 134 del CFF.
- 8. Podrás dar seguimiento a tu trámite con el número de folio que se encuentra en el acuse de recibo, en la oficina del SAT donde realizaste tu trámite.

# ¿Qué requisitos debo cumplir?

Escrito libre dirigido a la ACAJNI, a la ACFPT o a la ACAJNH, según te corresponda, firmado por el contribuyente o su representante legal en el que señales lo siguiente:

- 1. Nombre, denominación o razón social, y el domicilio fiscal del promovente y de sus partes relacionadas involucradas en las operaciones objeto de la solicitud de inicio de procedimiento amistoso.
- 2. Clave en el RFC, o número de identificación fiscal tratándose de residentes en el extranjero, de todas las partes relacionadas involucradas en las operaciones objeto de la solicitud de inicio de procedimiento amistoso.
- 3. La autoridad a la que se dirige y el propósito de la promoción.
- 4. Datos de identificación de la Autoridad Competente extranjera y, de ser posible, de la unidad regional o local de la administración tributaria nacional y/o extranjera que hubiera emitido o pretenda emitir un acto que se considera que implica o puede implicar una contravención al Tratado para evitar la doble tributación de que se trate o a la Convención Multilateral para Implementar las Medidas relacionadas con los Tratados Fiscales Destinadas a Prevenir la Erosión de las Bases Imponibles y el Traslado de Beneficios, cuando resulte aplicable.
- 5. Domicilio para oír y recibir notificaciones, así como el nombre de las personas autorizadas para recibirlas.
- 6. Describe las actividades a las que se dedica el promovente y, en su caso, las partes relacionadas involucradas en las operaciones objeto de la solicitud de inicio de procedimiento amistoso.
- 7. Indica las medidas adoptadas por cualquiera de los Estados que hayan suscrito el Tratado para evitar la doble tributación de que se trate, que implican o pueden implicar una contravención al tratado o a la Convención Multilateral para Implementar las Medidas relacionadas con los Tratados Fiscales Destinadas a Prevenir la Erosión de las Bases Imponibles y el Traslado de Beneficios, cuando resulte aplicable, precisando el artículo, disposición y/o parte relevante del Tratado o de la Convención que el promovente considera se contraviene, señalando la interpretación u opinión en que se sustente.
- Señala todos los hechos o circunstancias relacionadas con la promoción, incluyendo montos, los ejercicios fiscales o
  periodos involucrados, los datos correspondientes a la operación, las relaciones, circunstancias y/o estructura de las
  operaciones, así como un análisis de las cuestiones relevantes planteadas.
- 9. Presenta la información, documentación y/o evidencia con la que se soporten y acrediten todos los hechos, actos, circunstancias y operaciones objeto de análisis.
- 10. En los casos relacionados con precios de transferencia, en adición a lo anterior, proporciona la información, documentación y/o evidencia con la cual se demuestre que las operaciones celebradas con partes relacionadas objeto de la solicitud de inicio de procedimiento amistoso, se pactaron considerando los precios, montos de contraprestaciones o márgenes de utilidad que hubieran utilizado u obtenido con o entre partes independientes en operaciones comparables.
- 11. Manifestación bajo protesta de decir verdad respecto a si el contribuyente o alguna de sus partes relacionadas han solicitado el inicio de un procedimiento amistoso ante las Autoridades Competentes de cualquiera de los Estados contratantes sobre la misma cuestión objeto de su solicitud o algún aspecto relacionado con esta, señalando la fecha y la Autoridad Competente ante la que fue presentado, adjuntando copia simple de todos los escritos y documentos presentados, incluyendo la correspondencia o los oficios emitidos por la otra Autoridad Competente dentro del procedimiento amistoso, así como los requerimientos formulados. La información y documentación que se presente para solicitar el inicio de un procedimiento amistoso deberá ser la misma que se proporcione a todas las Autoridades Competentes involucradas.
- 12. Manifestación bajo protesta de decir verdad respecto a si los hechos o circunstancias sobre los que versa la solicitud de inicio de procedimiento amistoso han sido materia de medios de defensa ante autoridades administrativas o jurisdiccionales en cualquiera de los Estados contratantes y, en su caso, el sentido de la resolución; asimismo deberás adjuntar evidencia documental relativa a los medios de defensa interpuestos.
- 13. Manifestación bajo protesta de decir verdad, respecto a si la solicitud de inicio de procedimiento amistoso está relacionada con situaciones, estructuras de operaciones o cuestiones que estén siendo analizadas o hayan sido objeto de pronunciamiento por las Autoridades Competentes de cualquiera de los Estados contratantes como parte de un acuerdo anticipado de precios de transferencia, consulta, resolución, acuerdo conclusivo o procedimiento similar y, en su caso, proporcionar evidencia documental relativa a los mismos.
- 14. Manifestación bajo protesta de decir verdad, en donde señales: a) si el solicitante se encuentra sujeto al ejercicio de las facultades de comprobación por parte de la Secretaría de Hacienda y Crédito Público o por las Entidades Federativas coordinadas en ingresos federales y b) si sus partes relacionadas se encuentran sujetas a dichas facultades de comprobación en México. En ambos casos deberás señalar los periodos y las contribuciones, objeto de la revisión e informar si el solicitante o sus partes relacionadas se encuentran dentro del plazo para que las autoridades fiscales emitan la resolución a que se refiere el artículo 50 del CFF.
- 15. Manifestación bajo protesta de decir verdad, en donde señales si las partes relacionadas residentes en el extranjero del solicitante involucradas en las operaciones objeto de la solicitud de inicio de procedimiento amistoso se encuentran bajo revisión por parte de la autoridad fiscal del otro Estado contratante, señalando los periodos y las contribuciones objeto de la revisión, así como la etapa en la que se encuentra la misma.

16. Manifestación bajo protesta de decir verdad, respecto a que toda la información y documentación proveída dentro de la solicitud de inicio de procedimiento amistoso es verdadera. 17. Manifestación de compromiso para coadyuvar con las Autoridades Competentes en la resolución del caso planteado y en presentar la información y documentación que te sea requerida. 18. Traducción al idioma inglés del escrito de promoción para su traslado a la otra Autoridad Competente, tratándose de solicitudes de procedimiento amistoso que involucren a Autoridades Competentes de países cuyo idioma oficial no sea el español. 19. Documentación con la que se acredite que ha presentado la solicitud de ofrecimiento de garantía del interés fiscal, en términos de la ficha 134/CFF "Solicitud para el ofrecimiento, ampliación, sustitución de garantía del interés fiscal y solicitud de avalúo (en caso de ofrecimiento de bienes) o avalúo practicado por personas autorizadas", contenida en el presente Anexo; así como el estado que guarda dicha solicitud. 20 Tratándose de procedimientos amistosos en materia de precios de transferencia, los contribuyentes deberán adjuntar el comprobante del pago de la cuota establecida en el artículo 53-G de la LFD, vigente en el ejercicio en el que se presente la solicitud en cuestión, por el estudio y trámite de este tipo de solicitudes. 21. Instrumento para acreditar la personalidad de la/el representante legal (copia certificada y copia simple para cotejo) o carta poder firmada ante dos testigos y ratificadas las firmas ante las autoridades fiscales o fedatario público (original y copia simple para cotejo). \*Para mayor referencia, consultar en el Apartado I. Definiciones; punto 1.2. Identificaciones oficiales, comprobantes de domicilio e Instrumentos para acreditar la representación, inciso C) Instrumentos para acreditar la representación, del presente Anexo. 22. Identificación oficial, cualquiera de las señaladas en el Apartado I. Definiciones; punto 1.2. Identificaciones oficiales, comprobantes de domicilio e Instrumentos para acreditar la representación, inciso A) Identificación oficial, del presente Anexo. ¿Con qué condiciones debo cumplir? No aplica. SEGUIMIENTO Y RESOLUCIÓN DEL TRÁMITE O SERVICIO ¿El SAT llevará a cabo alguna inspección o verificación ¿Cómo puedo dar seguimiento al trámite o servicio? para emitir la resolución de este trámite o servicio? En la oficina del SAT donde realizaste tu trámite, con el No. acuse de recibo de tu escrito libre. Resolución del trámite o servicio La autoridad emitirá oficio en el cual se informen los términos de la conclusión del procedimiento. Plazo máximo para que el SAT Plazo máximo para que el SAT Plazo máximo para cumplir con la resuelva el trámite o servicio solicite información adicional información solicitada Variable del Variable. función del 10 días. en función en involucramiento de la autoridad involucramiento de la autoridad extranjera y del propio solicitante. extranjera y del propio solicitante. ¿Qué documento obtengo al finalizar el trámite o ¿Cuál es la vigencia del trámite o servicio? servicio? Oficio en el cual se informen los términos de la conclusión Depende del caso en trámite. del procedimiento. **CANALES DE ATENCIÓN** Consultas y dudas Quejas y denuncias MarcaSAT de lunes a viernes de 09:00 a 18:00 hrs., • Quejas y Denuncias SAT, desde cualquier parte del país 55 885 22 222 y para el exterior del país (+52) 55 excepto días inhábiles: 885 22 222 (quejas y denuncias). Atención telefónica: desde cualquier parte del país 55 627 22 728 y para el exterior del país (+52) 55 627 22 ٠ Correo electrónico: denuncias@sat.gob.mx 728. En el Portal del SAT: Vía Chat: https://chat.sat.gob.mx https://www.sat.gob.mx/portal/public/tramites/quejas-odenuncias

Teléfonos rojos ubicados en las oficinas del SAT.

MarcaSAT 55 627 22 728 opción 8.

## Información adicional

- En caso de que el trámite de inicio de procedimiento amistoso o la información y documentación descrita anteriormente se presente de forma incompleta, la ACAJNI, la ACFPT o las Administraciones a ellas adscritas, así como la ACAJNH según corresponda, requerirán al promovente para que dentro del plazo de 10 días presente dicha información y documentación para dar trámite a la solicitud, con el apercibimiento de que, en caso de no presentar la información y documentación requerida, dicho trámite se tendrá por concluido; no obstante, podrás presentar nuevamente tu solicitud, siempre que se ingrese dentro de los plazos establecidos para tal efecto en el Tratado para evitar la doble tributación que resulte aplicable o en la Convención Multilateral para Implementar las Medidas relacionadas con los Tratados Fiscales Destinadas a Prevenir la Erosión de las Bases Imponibles y el Traslado de Beneficios.
- La información, documentación y/o evidencia que se encuentre en idioma distinto al español, deberá presentarse con su respectiva traducción al español realizada por personas que pueden fungir como peritos traductores ante los órganos del Poder Judicial de la Federación, o bien, de los Poderes Judiciales de los Estados y de la Ciudad de México.
- El contribuyente deberá hacer del conocimiento de la ACAJNI, de la ACFPT o de la ACAJNH, según corresponda, todo cambio que acontezca en la relación, situación o estructura de las operaciones, una vez presentada la solicitud.
- Tratándose de procedimientos amistosos en materia de precios de transferencia, el pago de la cuota por el estudio y trámite deberá realizarse de conformidad con los artículos 53-G de la LFD vigente en el ejercicio en que se presente la solicitud en cuestión, y una vez emitida la resolución, el pago de la cuota por la revisión será conforme al 53-H de LFD vigente al momento de la revisión, lo anterior, en relación con el Anexo 19 que resulte aplicable. En los demás casos, el trámite será gratuito.

## Fundamento jurídico

Tratados para evitar la doble tributación vigentes suscritos por México; Convención DOF 19/06/2023; Artículos 18, 19, 21, 34-A, 50, 134, 141 y 142 del CFF; 2, 3, 4, 179, 180 y 184 de la LISR; 53-G y 53-H de la LFD; Reglas 1.6., 2.1.7. y 2.1.29. de la RMF.

| 245/CFF Habilitación del buzón tributario y registro de mecanismos de comunicación como medios de contacto. |                                                                                                    |                             |                                                                                                    |                                     |                                                    |                            |                            |           |
|----------------------------------------------------------------------------------------------------|----------------------------------------------------------------------------------------------------|-----------------------------|----------------------------------------------------------------------------------------------------|-------------------------------------|----------------------------------------------------|----------------------------|----------------------------|-----------|
| Trámite   Descripción del trár                                                                              |                                                                                                    |                             |                                                                                                    | Descripción del                     | trámite o servicio                                 |                            | Monto                      |           |
| Servicio O Habilita el buzón tributario y registra                                                          |                                                                                                    |                             | Habilita el buzón                                                                                                    | tributario y registra lo            | os mecanismos de comunicación como                 | ٠                          | Gratuito                   |           |
|                                                                                                    | medio de contacto.                                                                                                    |                             |                                                                                                    |                                     | _                                                  | 0                          | Pago<br>derechos<br>Costo: | de        |
|                                                                                                    | ¿Qu                                                                                                    | ién puede                   | solicitar el trámit                                                                                                    | e o servicio?                       | ¿Cuándo se preser                                  | nta?                       |                            |           |
| •                                                                                                    | onas físicas<br>onas moral                                                                                                    | s.<br>es.                   | <ul> <li>Cuando lo requieras.</li> <li>En caso de contribuyentes perso<br/>por tributar en el Régimen Simp<br/>dentro de los dos meses siguio<br/>hayan presentado su aviso.</li> </ul> | onas f<br>olificac<br>entes         | íísicas que o<br>lo de Confia<br>a aquel en        | pten<br>nza,<br>que        |                            |           |
|                                                                                                    | ¿Dón                                                                                                    | de puedo p                  | presentarlo?                                                                                                    | En el Portal del SA                 | <b>T</b> , a través del Minisitio de Buzón Tributa | ario: <u>w</u>             | ww.sat.gob.r               | <u>nx</u> |
|                                                                                                    |                                                                                                    |                             | INFORM                                                                                                    | ACIÓN PARA REALIZ                   | ZAR EL TRÁMITE O SERVICIO                          |                            |                            |           |
|                                                                                                    |                                                                                                    |                             | ¿Qué te                                                                                                    | ngo que hacer para                  | realizar el trámite o servicio?                    |                            |                            |           |
| 1.                                                                                                    | Para<br>medi                                                                                                    | habilitar el<br>os de conta | buzón tributario d<br>acto realizando lo s                                                                                                    | eberás hacer el regis<br>siguiente: | tro y confirmación de los mecanismos c             | le con                     | nunicación c               | omo       |
|                                                                                                    | <ul> <li>Ingresar al Portal del SAT, en la liga del apartado ¿Dónde puedo presentarlo?, ubica la barra principal de opciones e identifica la "B", da clic, oprime el botón Habilita tu Buzón situado en la parte superior derecha de la pantalla y en el recuadro que se muestra, da clic sobre la palabra aquí.</li> </ul>                                                                                                    |                             |                                                                                                    |                                     |                                                    |                            |                            |           |
|                                                                                                    | •                                                                                                    | Captura tu                  | us datos en el form                                                                                                    | ulario conforme a lo s              | siguiente:                                         |                            |                            |           |
|                                                                                                    | Cuando se ingresa por primera vez, el sistema muestra el formulario para el registro de mecanismos de comunicación.                                                                                                    |                             |                                                                                                    |                                     |                                                    |                            | s de                       |           |
|                                                                                                    | En el formulario captura al menos una dirección de correo electrónico y tu número de teléfono móvil<br>(celular) que registrarás como medios de contacto; como máximo puedes capturar cinco direcciones de<br>correo electrónico y un número de teléfono móvil (celular). Para agregar otro correo electrónico como<br>medio de contacto oprime el botón de <b>Agregar Correo</b> para capturar la dirección de correo electrónico. |                             |                                                                                                    |                                     |                                                    | nóvil<br>s de<br>omo<br>o. |                            |           |

- Una vez capturados el o los mecanismos de comunicación, debes presionar el botón de Continuar.
- Aparecerá un recuadro que indica si deseas continuar con el trámite para registrar tu(s) medio(s) de contacto, presiona el botón **Aceptar**. Para el caso de las personas morales, el sistema solicitará la confirmación mediante la e.firma.
- El sistema mostrará una pantalla que indica que el(los) correo(s) electrónico(s) y el número de teléfono móvil (celular) se han registrado, mostrando un folio, fecha y hora.
- Presiona el botón Imprimir Acuse para poder visualizar, guardar o imprimir el acuse de registro o actualización de mecanismo de comunicación seleccionado.
- 2. Debes confirmar los medios de contacto registrados en un lapso no mayor a 72 horas posteriores al registro, de lo contrario el sistema cancelará la solicitud de registro de los mismos y tendrás que realizar nuevamente el registro.

En caso de que sólo confirmes uno de los dos medios de contacto, el trámite no se concluirá satisfactoriamente.

En el caso del correo electrónico, cuando solo cuentes con una dirección electrónica confirmada y registres otra en sustitución de esta, sin que se realice el procedimiento de confirmación, no se tendrá por efectuado el movimiento de baja del correo previamente dado de alta y prevalecerá como medio de contacto para efectos del buzón tributario.

En el caso de que, en sustitución del número de teléfono móvil (celular), se registre otro número de teléfono móvil (celular), sin que se realice el procedimiento de confirmación, no se tendrá por efectuado el movimiento de baja del número de teléfono móvil (celular), previamente dado de alta y prevalecerá como medio de contacto para efectos del buzón tributario.

- Recibirás un Aviso en cada correo electrónico registrado en el buzón tributario como medio de contacto, donde se te indicará: Para confirmar tu correo electrónico, elige aquí y deberás oprimir sobre la palabra resaltada.
- En el caso de que hayas actualizado el teléfono móvil (celular), recibirás un mensaje de texto que indicará: El código de activación de tu alta de celular ante Buzón Tributario es: XXXXXXXX mismo que deberás capturar, ingresando nuevamente al Buzón Tributario, en el apartado Configuración en el icono de la silueta humana localizado en la parte superior de la pantalla, dónde se señale: Captura el código de activación que te enviamos por mensaje SMS XXXXXXXX.
- El sistema mostrará una pantalla señalando que tu correo electrónico y/o tu número de teléfono móvil (celular) ya fue confirmado, recibirás un nuevo aviso en cada uno de los mecanismos de comunicación que hayas confirmado, en el cual se te indica que tienes un mensaje de interés en tu buzón tributario.
- Para consultar los mensajes de interés dentro del buzón tributario ingresa en la opción Mis comunicados. El sistema mostrará una pantalla con una lista de Mensajes no leídos en la que se depositará un nuevo mensaje, por cada medio de contacto registrado en el buzón tributario, para poder visualizarlo oprime el vínculo del mensaje.
- Nota: En caso de no haber recibido algún mensaje de confirmación por parte del buzón tributario, es necesario revisar en la bandeja correo no deseado en tu cuenta de correo electrónico, ya que por la configuración que tienen algunos proveedores, los correos del buzón tributario se depositan en dicha carpeta.
- Si en la bandeja correo no deseado no se encuentra el correo de confirmación y el correo registrado es el correcto, deberás de acudir a alguna de las Oficinas del SAT para solucionar tu problemática o presentar a través de la página del SAT un caso de aclaración. En caso de que no recibas el código de activación verifica que hayas registrado correctamente los diez dígitos del teléfono móvil.
- Si pasadas las 72 horas no te llega el aviso de confirmación (liga de confirmación -correo electrónico- y/o código de activación -teléfono móvil (celular)-), vuelve a realizar el procedimiento de registro y confirmación.
- 3. Imprime el Acuse de confirmación.
  - Podrás imprimir o guardar los acuses de registro o actualización de los medios de contacto en cualquier momento, ingresando a tu buzón tributario, en la opción de Mis comunicados, en donde se encuentran, los mensajes vigentes que has recibido, entre ellos los acuses generados por el registro o actualización de los medios de contacto.
- 4. Administración de medios de contacto.
  - Una vez habilitado tu buzón tributario, podrás administrar tus medios de contacto, agregando, modificando o eliminando correos electrónicos y el número de teléfono móvil (celular), para ello ingresa al Portal del SAT, ubica la barra principal de opciones e identifica la "B", da clic, oprime el botón Actualiza tus medios de contacto situado en la parte derecha de la pantalla, en el recuadro que se muestra y oprime la palabra resaltada aquí. Registra tu RFC, Contraseña, el captcha, o selecciona e.firma, elige Enviar y el sistema mostrará el formulario "medios\_contacto", realiza las actividades descritas en los numerales 1, 2 y 3 para hacer el registro y confirmación de los medios de contacto actualizados; siempre bajo la condición de tener al menos uno activo.
  - Mientras no se concluya el proceso de confirmación de los medios de contacto, el sistema no te permitirá incluir nuevos registros.

| ¿Qué requisitos debo cumplir?                                                                                                    |                                                                                                    |                                       |                                                                                |  |  |  |  |
|----------------------------------------------------------------------------------------------------|----------------------------------------------------------------------------------------------------|---------------------------------------|--------------------------------------------------------------------------------|--|--|--|--|
| No se requiere presentar documentación                                                                                                    |                                                                                                    |                                       |                                                                                |  |  |  |  |
|                                                                                                    | ¿Con qué condiciones debo cumplir?                                                                                                    |                                       |                                                                                |  |  |  |  |
| Personas físicas: Contar con e.firn                                                                                                    | na, e.firma portable y/o                                                                                                    | o Contraseña.                         |                                                                                |  |  |  |  |
| Personas morales: Contar con e.fi                                                                                                    | rma.                                                                                                    |                                       |                                                                                |  |  |  |  |
| SEGUIMI                                                                                                    | ENTO Y RESOLUCIÓ                                                                                                    | N DEL TRÁMITE C                       | SERVICIO                                                                       |  |  |  |  |
| ¿Cómo puedo dar seguimiento al tr                                                                                                    | ámite o servicio?                                                                                                    | El SAT llevará a:<br>para emitir la r | cabo alguna inspección o verificación<br>esolución de este trámite o servicio? |  |  |  |  |
| En caso de no haber recibido:                                                                                                    |                                                                                                    | No.                                   |                                                                                |  |  |  |  |
| Aviso electrónico que contiene:                                                                                                    |                                                                                                    |                                       |                                                                                |  |  |  |  |
| <ul> <li>Para correo electrónico: liga</li> </ul>                                                                                                    | de confirmación.                                                                                                    |                                       |                                                                                |  |  |  |  |
| Para teléfono móvil: código o                                                                                                    | de activación.                                                                                                    |                                       |                                                                                |  |  |  |  |
| Mensaje de confirmación de medio                                                                                                    | os de contacto.                                                                                                    |                                       |                                                                                |  |  |  |  |
| <ul> <li>Para solicitar tu aclaración, ingr<br/>través de la liga:</li> </ul>                                                                                                    | esa a <b>Mi portal</b> , a                                                                                                    |                                       |                                                                                |  |  |  |  |
| <u>https://www.sat.gob.mx/portal/priva</u><br>portal                                                                                                    | ate/aplicacion/mi-                                                                                                    |                                       |                                                                                |  |  |  |  |
| • Registra tu RFC y Contraseña, y e                                                                                                    | lige <b>Iniciar sesión</b> .                                                                                                    |                                       |                                                                                |  |  |  |  |
| Selecciona las opciones: Servio<br>Aclaraciones / Solicitud y aparece                                                                                                    | cios por Internet /<br>cerá un formulario.                                                                                                    |                                       |                                                                                |  |  |  |  |
| <ul> <li>Requisita el formulario electrón<br/>siguiente:</li> </ul>                                                                                                    | iico conforme a lo                                                                                                    |                                       |                                                                                |  |  |  |  |
| <ul> <li>En el apartado Descripción d<br/>pestaña Trámite, selecciona: "<br/>Asunto: Aclaración para confir<br/>tributario; en Descripción: Señala<br/>avisos electrónicos para confirmar<br/>en buzón tributario; en Adjunta<br/>pantalla en formato PDF dónde<br/>medios de contacto registrado<br/>selecciona Enviar, se genera el<br/>que contiene el número de folio<br/>acuse de recibo con el que puede<br/>tu Aclaración, imprímelo o guárdal<br/>Para dar seguimiento a tu aclaración ing</li> </ul> | <b>Hel Servicio</b> , en la<br><b>HABILITA_BT</b> "; en<br>irmación de buzón<br>a que no recibiste los<br>r medios de contacto<br>ar <b>Archivo:</b> Adjunta<br>e se visualicen los<br>s y elige <b>Cargar</b> ,<br>acuse de recepción<br>de la solicitud y tu<br>es dar seguimiento a<br>o.<br>resa en <b>Mi portal</b> |                                       |                                                                                |  |  |  |  |
| Registra tu REC v Contraseña v e                                                                                                    | lige Iniciar sesión                                                                                                    |                                       |                                                                                |  |  |  |  |
| <ul> <li>Selecciona la opción de Servic<br/>Aclaraciones / Consulta</li> </ul>                                                                                                    | cios por Internet /                                                                                                    |                                       |                                                                                |  |  |  |  |
| Requisita el número de folio de tu                                                                                                    | aclaración                                                                                                    |                                       |                                                                                |  |  |  |  |
|                                                                                                    |                                                                                                    |                                       |                                                                                |  |  |  |  |
| Si cumples correctamente con el prod                                                                                                    | Si cumples correctamente con el procedimiento señalado en la ficha de trámite, obtendrás el "Acuse de registro o                                                                                                    |                                       |                                                                                |  |  |  |  |
|                                                                                                    |                                                                                                    |                                       |                                                                                |  |  |  |  |
| Plazo máximo para que el SAT<br>resuelva el trámite o servicio                                                                                                    | Plazo máximo p<br>solicite informa                                                                                                    | ara que el SAT<br>ción adicional      | Plazo máximo para cumplir con la<br>información solicitada                     |  |  |  |  |
| Trámite inmediato a partir de que confirmes los medios de contacto.                                                                                                    | No aplica.                                                                                                    |                                       | No aplica.                                                                     |  |  |  |  |

| confirmes los medios de contacto.                                         |                  |             |                                    |
|---------------------------------------------------------------------------|------------------|-------------|------------------------------------|
| ¿Qué documento obtengo al finali<br>servicio?                             | zar el trámite o | ¿Cuál es la | a vigencia del trámite o servicio? |
| Acuse de registro o actualización o comunicación como medios de contacto. | le mecanismos de | Indefinida. |                                    |

| CANALES DE ATENCIÓN                                                                                                    |                                                                                                    |  |  |  |  |  |  |
|----------------------------------------------------------------------------------------------------|----------------------------------------------------------------------------------------------------|--|--|--|--|--|--|
| Consultas y dudas                                                                                                    | Quejas y denuncias                                                                                                    |  |  |  |  |  |  |
| <ul> <li>MarcaSAT de lunes a viernes de 09:00 a 18:00 hrs., excepto días inhábiles:<br/>Atención telefónica: desde cualquier parte del país 55 627 22 728 y para el exterior del país (+52) 55 627 22 728.<br/>Vía Chat: https://chat.sat.gob.mx</li> <li>Atención personal en las Oficinas del SAT ubicadas en diversas ciudades del país, como se establece en la siguiente liga:<br/>https://www.sat.gob.mx/portal/public/directorio<br/>Los días y horarios siguientes: lunes a jueves de 09:00 a 16:00 hrs. y viernes de 08:30 a 15:00 hrs., excepto días inhábiles.</li> <li>Para mayor información sigue los pasos que se indican en los videos tutoriales disponibles en el canal del SAT en YouTube y en el minisitio del buzón tributario en la siguiente liga:<br/>http://m.sat.gob.mx/buzontributario/paginas/index.html</li> <li>Para más información, consulta el minisitio de Buzón Tributario, ubicado en el Portal del SAT.</li> </ul> | <ul> <li>Quejas y Denuncias SAT, desde cualquier parte del país 55 885 22 222 y para el exterior del país (+52) 55 885 22 222 (quejas y denuncias).</li> <li>Correo electrónico: <u>denuncias@sat.gob.mx</u></li> <li>En el Portal del SAT:<br/><u>https://www.sat.gob.mx/portal/public/tramites/quejas-o-denuncias</u></li> <li>Teléfonos rojos ubicados en las oficinas del SAT.</li> <li>MarcaSAT 55 627 22 728 opción 8.</li> </ul> |  |  |  |  |  |  |
| Informació                                                                                                    | n adicional                                                                                                    |  |  |  |  |  |  |
| No aplica.                                                                                                    |                                                                                                    |  |  |  |  |  |  |
| Fundamer                                                                                                    | ito jurídico                                                                                                    |  |  |  |  |  |  |

Artículo 17-K del CFF; Reglas 2.2.7., 2.5.22. y 3.13.32. de la RMF.

| 249/                                                                                                    | 249/CFF Solicitud de suspensión del plazo para notificar el inicio de un procedimiento amistoso. |                                                                                              |                                                                                                    |                                                                                                    |                                                                                                    |  |  |  |  |
|----------------------------------------------------------------------------------------------------|--------------------------------------------------------------------------------------------------|----------------------------------------------------------------------------------------------|----------------------------------------------------------------------------------------------------|----------------------------------------------------------------------------------------------------|----------------------------------------------------------------------------------------------------|--|--|--|--|
| Trámite 🌒                                                                                                    |                                                                                                  |                                                                                              | Descripción del                                                                                                    | trámite o servicio                                                                                                    | Monto                                                                                                    |  |  |  |  |
| Servicio 🔘                                                                                                    |                                                                                                  | Solicita la suspe                                                                            | ensión del plazo para                                                                                                    | notificar el inicio de un procedimiento                                                                                                    | Gratuito                                                                                                    |  |  |  |  |
| amistoso, en casos relacionados co<br>Gobierno de los Estados Unidos Me<br>Unidos de América para Evitar la I<br>Fiscal en Materia de Impuestos sobre                                                      |                                                                                                  | isos relacionados con<br>Estados Unidos Mez<br>rica para Evitar la D<br>a de Impuestos sobre | n la aplicación del Convenio entre el<br>kicanos y el Gobierno de los Estados<br>oble Imposición e Impedir la Evasión<br>la Renta.                                       | O Pago de<br>derechos<br>Costo:                                                                                                    |                                                                                                    |  |  |  |  |
| ¿Quién                                                                                                    | puede                                                                                            | solicitar el trámi                                                                           | te o servicio?                                                                                                    | ¿Cuándo se preser                                                                                                    | nta?                                                                                                    |  |  |  |  |
| <ul> <li>Personas físicas.</li> <li>Personas morales.</li> </ul>                                                                                                    |                                                                                                  |                                                                                              |                                                                                                    | Cuando las personas físicas o morales que sean residentes<br>para efectos fiscales en México o en los Estados Unidos de<br>América consideren que existirán medidas de uno o ambos<br>Estados Contratantes que puedan resultar en una imposición<br>que no esté conforme con las disposiciones del Convenio<br>entre el Gobierno de los Estados Unidos Mexicanos y el<br>Gobierno de los Estados Unidos de América para Evitar la<br>Doble Imposición e Impedir la Evasión Fiscal en Materia de<br>Impuestos Sobre la Renta y su Protocolo, dentro de los<br>cuatro años y medio siguientes a la fecha en que se<br>presentó o debió haberse presentado la declaración normal<br>del ejercicio correspondiente lo que ocurra posteriormente |                                                                                                    |  |  |  |  |
| <ul> <li>¿Dónde puedo presentarlo?</li> <li>Ante la ACAJI<br/>Oficialía de Pa<br/>Planta Baja, C<br/>México, en un</li> <li>Ante la ACAJI<br/>ubicada en A<br/>Alcaldía Cuau<br/>atención de lu</li> </ul> |                                                                                                  |                                                                                              | <ul> <li>Ante la ACAJN<br/>Oficialía de Pa<br/>Planta Baja, C<br/>México, en un</li> <li>Ante la ACAJI<br/>ubicada en A<br/>Alcaldía Cuau<br/>atención de lui</li> </ul> | NI o la ACFPT de la AGGC, según corre<br>artes de la AGGC ubicada en Avenida H<br>iolonia Guerrero, C.P. 06300, Alcaldía C<br>horario de atención de lunes a viernes d<br>NH de la AGH, a través de la Oficialía<br>IV. Hidalgo 77, Modulo III, Planta Ba<br>Intémoc, C.P. 06300, Ciudad de Méxic<br>nes a viernes de 8:00 a 14:30 hrs.                                                                                                    | sponda, a través de la<br>Hidalgo 77, Módulo III,<br>uauhtémoc, Ciudad de<br>le 8:00 a 14:30 hrs.<br>de Partes de la AGH,<br>ja, Colonia Guerrero,<br>co, con un horario de |  |  |  |  |

# INFORMACIÓN PARA REALIZAR EL TRÁMITE O SERVICIO

## ¿Qué tengo que hacer para realizar el trámite o servicio?

- 1. Acude a la Oficialía de Partes que te corresponda, señalada en el apartado ¿Dónde puedo presentarlo?
- 2. Entrega la documentación solicitada en el apartado ¿Qué requisitos debo cumplir?
- 3. Recibe y conserva el escrito libre sellado, como acuse de recibo.
- 4. La autoridad correspondiente emitirá la resolución, o bien, un requerimiento de información.
- 5. En caso de que se emita un requerimiento de información, contarás con un plazo de 10 días para cumplirlo, contado a partir del día siguiente a aquel en el que haya surtido efectos su notificación. En caso de que en ese plazo no cumplas con lo requerido por la autoridad, tu solicitud se tendrá por no presentada.
- 6. Conforme al artículo 37 del CFF cuando la autoridad fiscal te requiera para que cumplas los requisitos omitidos o proporciones los elementos necesarios para resolver el trámite, el plazo para resolverlo comenzará a correr desde que el requerimiento o los requerimientos hayan sido cumplidos.
- 7. Una vez cumplido el o los requisitos, la autoridad emitirá la resolución que corresponda, misma que se te notificará por alguna de las formas establecidas en el artículo 134 del CFF.
- Podrás dar seguimiento a tu trámite con el número de folio que se encuentra en el acuse de recibo, en la oficina del SAT donde realizaste tu trámite.

# ¿Qué requisitos debo cumplir?

Escrito libre dirigido a la ACAJNI, a la ACFPT o a la ACAJNH, según te corresponda firmado por el contribuyente o su representante legal en el que señales lo siguiente:

- 1. Nombre, denominación o razón social, y el domicilio fiscal del promovente y de las partes relacionadas involucradas en las operaciones objeto de la solicitud de suspensión del plazo para notificar el inicio de un procedimiento amistoso.
- Documento público con el que se acredite la personalidad del representante o apoderado legal y copia simple de su identificación oficial. Si dicho documento público fue otorgado en el extranjero deberá estar debidamente apostillado o legalizado.
- Clave en el RFC o número de identificación fiscal tratándose de residentes en el extranjero, de todas las partes relacionadas involucradas en las operaciones objeto de la solicitud de suspensión del plazo para notificar el inicio de un procedimiento amistoso.
- 4. Señalar la autoridad a la que se dirige y el propósito de la promoción.
- 5. Datos de identificación de la Autoridad Competente extranjera y, de ser posible, de la unidad regional o local de la administración tributaria nacional y/o extranjera que en la apreciación del promovente pretenda emitir un acto que considera contraviene o implica una imposición no conforme al Convenio entre el Gobierno de los Estados Unidos Mexicanos y el Gobierno de los Estados Unidos de América para Evitar la Doble Imposición e Impedir la Evasión Fiscal en Materia de Impuestos sobre la Renta y su Protocolo.
- 6. Domicilio para oír y recibir notificaciones, así como el nombre de las personas autorizadas para recibirlas.
- 7. Describir las actividades a las que se dedica el promovente y, en su caso, las partes relacionadas involucradas en las operaciones objeto de la solicitud de suspensión del plazo para notificar el inicio de un procedimiento amistoso.
- 8. Indicar las medidas adoptadas por cualquiera de los Estados que pueden implicar una imposición no conforme con dicho Convenio, precisando el artículo, disposición y/o parte relevante del Convenio que el promovente considera puede contravenirse, señalando la interpretación u opinión en que se sustente.
- Señalar todos los hechos o circunstancias relacionadas con la promoción, incluyendo montos, los ejercicios fiscales o
  periodos involucrados, los datos correspondientes a la operación, las relaciones, circunstancias y/o estructura de las
  operaciones, así como un análisis de las cuestiones relevantes planteadas.
- 10. Presentar la información, documentación y/o evidencia con la que soporten y acrediten todos los hechos, actos, circunstancias y operaciones objeto de análisis.
- 11. En los casos relacionados con precios de transferencia, en adición a lo anterior proporcionar la información, documentación y/o evidencia con la cual se demuestre que las operaciones celebradas con partes relacionadas objeto de la solicitud de suspensión de plazo de recepción en México de la solicitud de inicio de procedimiento amistoso, se pactaron considerando los precios, montos de contraprestaciones o márgenes de utilidad que hubieran utilizado u obtenido con o entre partes independientes en operaciones comparables.
- 12. Manifestación bajo protesta de decir verdad, con respecto a si los hechos o circunstancias sobre los que versa la solicitud de suspensión del plazo para notificar el inicio de un procedimiento amistoso han sido materia de medios de defensa ante autoridades administrativas o jurisdiccionales en cualquiera de los Estados contratantes y, en su caso, el sentido de la resolución; asimismo deberá adjuntar evidencia documental relativa a los mismos.

| <ul><li>13.</li><li>14.</li><li>15.</li><li>16.</li></ul> | <ol> <li>Manifestación bajo protesta de decir verdad, con respecto a si la solicitud de suspensión del plazo para notificar el inicio de un procedimiento amistoso está relacionada con situaciones, estructuras de operaciones o cuestiones que estén siendo analizadas, o bien, hayan sido objeto de pronunciamiento por las Autoridades Competentes de cualquiera de los Estados contratantes como parte de un acuerdo anticipado de precios de transferencia, consulta, resolución, acuerdo conclusivo o procedimiento similar y, en su caso, proporcionar copia de los mismos.</li> <li>Manifestación bajo protesta de decir verdad, en donde señale: a) si se encuentra sujeto al ejercicio de las facultades de comprobación por parte de la Secretaría de Hacienda y Crédito Público o por las Entidades Federativas coordinadas en ingresos federales, y b) si sus partes relacionadas se encuentran sujetas a dichas facultades de comprobación en México, esto tratándose de personas residentes en el extranjero. En ambos casos deberá señalar los periodos y las contribuciones, objeto de la revisión e informar si el solicitante o sus partes relacionadas se encuentran dentro del plazo para que las autoridades fiscales emitan la resolución a que se refiere el artículo 50 del CFF.</li> <li>Instrumento para acreditar la personalidad de la/el representante legal (copia certificada y copia simple para cotejo) o carta poder firmada ante dos testigos y ratificadas las firmas ante las autoridades fiscales o fedatario público (original y copia simple para cotejo).</li> <li>*Para mayor referencia, consultar en el Apartado I. Definiciones; punto 1.2. Identificaciones oficiales, comprobantes de domicilio e Instrumentos para acreditar la representación, inciso C) Instrumentos para acreditar la representación, del presente Anexo.</li> </ol> |                                    |                                                                                                    |                                                                                                    |  |  |
|-----------------------------------------------------------|----------------------------------------------------------------------------------------------------|------------------------------------|----------------------------------------------------------------------------------------------------|----------------------------------------------------------------------------------------------------|--|--|
|                                                           | oficiales, comprobantes de don<br>oficial, del presente Anexo.                                                                                                    | nicilio e Instrumento              | s para acreditar la                                                                                                    | representación, inciso A) Identificación                                                                                                    |  |  |
| Nia a                                                     | uliaa                                                                                                    | ¿Con que condició                  | ones debo cumplir?                                                                                                    |                                                                                                    |  |  |
| ino a                                                     | plica.                                                                                                    |                                    |                                                                                                    | SEDVICIO                                                                                                    |  |  |
|                                                           |                                                                                                    |                                    |                                                                                                    |                                                                                                    |  |  |
| 2C                                                        | como puedo dar seguimiento ai tr                                                                                                    | amite o servicio?                  | para emitir la resolución de este trámite o servicio?                                                                                                    |                                                                                                    |  |  |
| En la<br>acus                                             | a oficina del SAT donde realizast<br>e de recibo de tu escrito libre.                                                                                                    | e tu trámite, con el               | No.                                                                                                    |                                                                                                    |  |  |
|                                                           |                                                                                                    | Resolución del t                   | rámite o servicio                                                                                                    |                                                                                                    |  |  |
| •                                                         | En caso de que cumplas todos los                                                                                                    | requisitos, obtendrás              | el oficio de resolucio                                                                                                    | ón.                                                                                                    |  |  |
| •                                                         | Una vez resuelta la solicitud de re<br>134 del CFF.                                                                                                    | solución, la notificació           | on se hará por algun                                                                                                    | a de las formas establecidas en el artículo                                                                                                    |  |  |
| P                                                         | Plazo máximo para que el SAT<br>resuelva el trámite o servicio                                                                                                    | Plazo máximo p<br>solicite informa | ara que el SAT<br>ción adicional                                                                                                    | Plazo máximo para cumplir con la<br>información solicitada                                                                                                    |  |  |
| 3 me                                                      | eses.                                                                                                    | 3 meses.                           |                                                                                                    | 10 días.                                                                                                    |  |  |
|                                                           | ¿Qué documento obtengo al final<br>servicio?                                                                                                    | izar el trámite o                  | ¿Cuál es la                                                                                                    | a vigencia del trámite o servicio?                                                                                                    |  |  |
| Lare                                                      | esolución que corresponda.                                                                                                    |                                    | Una vez otorgad<br>suspenderá desde<br>solicitud y hasta el<br>del otro Estado Co<br>procedimiento am<br>medida que se o<br>imposición que no<br>Convenio entre<br>Mexicanos y el Go<br>para Evitar la Dob<br>en Materia de Imp<br>contribuyente haya<br>amistoso dentro de<br>que se adoptó la r<br>no esté conforme<br>citado. | a la resolución favorable, el plazo se<br>la fecha en que se haya presentado la<br>momento en que la autoridad competente<br>ontratante sea notificada del inicio de un<br>istoso, siempre que con respecto a la<br>considere implica o puede implicar una<br>esté conforme con las disposiciones del<br>el Gobierno de los Estados Unidos<br>bierno de los Estados Unidos de América<br>le Imposición e Impedir la Evasión Fiscal<br>uestos Sobre la Renta y su Protocolo, el<br>a solicitado el inicio de un procedimiento<br>el plazo de tres meses, contado a partir de<br>nedida que resulte en una imposición que<br>con las disposiciones del convenio antes |  |  |
|   | CANALES DE ATENCIÓN                                                                                                    |        |                                                                                                    |  |  |  |
|---|----------------------------------------------------------------------------------------------------|--------|----------------------------------------------------------------------------------------------------|--|--|--|
|   | Consultas y dudas                                                                                                    |        | Quejas y denuncias                                                                                                    |  |  |  |
| • | MarcaSAT de lunes a viernes de 09:00 a 18:00 hrs.,<br>excepto días inhábiles:<br>Atención telefónica: desde cualquier parte del país 55<br>627 22 728 y para el exterior del país (+52) 55 627 22<br>728<br>Vía Chat: <u>https://chat.sat.gob.mx</u> | •      | Quejas y Denuncias SAT, desde cualquier parte del<br>país 55 885 22 222 y para el exterior del país (+52) 55<br>885 22 222 (quejas y denuncias).<br>Correo electrónico: <u>denuncias@sat.gob.mx</u><br>En el Portal del SAT:<br><u>https://www.sat.gob.mx/portal/public/tramites/quejas-o-<br/>denuncias</u><br>Teléfonos rojos ubicados en las oficinas del SAT.<br>MarcaSAT 55 627 22 728 opción 8. |  |  |  |
|   | Informació                                                                                                    | n adio | sional                                                                                                    |  |  |  |

 La información, documentación y/o evidencia que se encuentre en idioma distinto al español, deberá presentarse con su respectiva traducción al español realizada por personas que pueden fungir como peritos traductores ante los órganos del Poder Judicial de la Federación, o bien, de los Poderes Judiciales de los Estados y de la Ciudad de México.

• La solicitud de suspensión del plazo para notificar el inicio de un procedimiento amistoso no producirá los efectos de la solicitud de inicio de un procedimiento amistoso.

• Por el trámite a que se refiere esta ficha de trámite, las personas físicas o morales no efectuarán pago de derechos.

# Fundamento jurídico

Convenio DOF 03/02/1994; Protocolo 25/01/1996; Protocolo 22/07/2003; Artículos 18, 19, 50 y 134 del CFF; Reglas 1.6., 2.1.7. y 2.1.42. de la RMF.

| 250/0                                                                                                    | 250/CFF Solicitud de modificación de la clave en el RFC asignada por el SAT, para asalariados y contribuyentes que<br>hayan obtenido una modificación en la CURP. |                       |                               |                                       |             |                            |      |
|----------------------------------------------------------------------------------------------------|----------------------------------------------------------------------------------------------------|-----------------------|-------------------------------|---------------------------------------|-------------|----------------------------|------|
| Trám                                                                                                    | Trámite    Descripción del trámite o servicio                                                                                                    |                       |                               |                                       |             | Monto                      |      |
| Servi                                                                                                    | icio 🔘                                                                                                    | Solicita la modific   | ación de la clave en e        | el RFC.                               | •           | Gratuito                   |      |
|                                                                                                    |                                                                                                    |                       |                               |                                       |             | Pago<br>derechos<br>Costo: | de   |
|                                                                                                    | ¿Quién puede                                                                                                    | solicitar el trámit   | e o servicio?                 | ¿Cuándo se pro                        | esenta?     |                            |      |
| Personas físicas, asalariadas y aquellas que hayan obtenido Cuando lo requieras.<br>una modificación en la CURP. |                                                                                                    |                       |                               |                                       |             |                            |      |
|                                                                                                    | ¿Dónde puedo presentarlo? En el Portal del SAT:                                                                                                    |                       |                               |                                       |             |                            |      |
|                                                                                                    |                                                                                                    |                       | https://www.sat.gob.          | mx/portal/private/aplicacion/mi-porta | <u>l</u>    |                            |      |
|                                                                                                    |                                                                                                    | INFORMA               | CIÓN PARA REALIZ              | ZAR EL TRÁMITE O SERVICIO             |             |                            |      |
|                                                                                                    |                                                                                                    | ¿Qué te               | ngo que hacer para            | realizar el trámite o servicio?       |             |                            |      |
| 1.                                                                                                    | Digitaliza en forr                                                                                                    | mato PDF la docun     | nentación que se mer          | nciona en el apartado ¿Qué requisit   | os debo     | cumplir?                   |      |
| 2.                                                                                                    | Ingresa al Porta                                                                                                    | l del SAT, en la liga | a que se cita en el apa       | artado ¿Dónde puedo presentarlo?      | <b>&gt;</b> |                            |      |
| 3.                                                                                                    | En <b>Mi portal</b> , ca                                                                                                    | aptura tu RFC y la (  | Contraseña y elige <b>Ini</b> | ciar sesión.                          |             |                            |      |
| 4.                                                                                                    | Selecciona la opción de Servicios por Internet / Servicios o solicitudes / Solicitud y aparecerá un formulario.                                                   |                       |                               |                                       |             |                            |      |
| 5.                                                                                                    | Requisita el forn                                                                                                    | nulario de acuerdo    | a lo siguiente:               |                                       |             |                            |      |
| 6.                                                                                                    | En el apartado                                                                                                    | Descripción del Se    | ervicio, en el campo 1        | Trámite selecciona Cambio de RFC      | C; en Dir   | <b>igido a:</b> SAT        | ; en |
|                                                                                                    | *Asunto: Solicitud de cambio de RFC; Descripción: Solicitud de cambio o modificación de RFC; selecciona las                                                       |                       |                               |                                       |             |                            |      |

\*Asunto: Solicitud de cambio de RFC; Descripción: Solicitud de cambio o modificación de RFC; selecciona las opciones Adjuntar Archivo/Examinar, selecciona la documentación digitalizada en formato PDF y elige Cargar; oprime el botón Enviar y se genera el Acuse de recepción que contiene el folio del trámite con el que puedes dar seguimiento a tu solicitud, imprímelo o guárdalo.

7. Ingresa al Portal del SAT, dentro del plazo de 10 días posteriores a la presentación del trámite, para verificar si se te solicitó información adicional, en caso de ser así, contarás con 10 días para entregarla, si excedes ese plazo es necesario ingresar nuevamente tu solicitud. 8. Ingresa al Portal del SAT, dentro del plazo de 45 días naturales posteriores a la presentación del trámite, con el número de folio para verificar la respuesta a tu solicitud en: https://www.sat.gob.mx/portal/private/aplicacion/mi-portal, de acuerdo a lo siguiente: En Mi portal, captura tu RFC e ingresa tu Contraseña; selecciona la opción: Servicios por Internet / Servicio o solicitudes / Consulta; captura el número de folio del trámite y verifica la solución otorgada a tu solicitud. Si tu solicitud está resuelta, obtienes el Acuse de respuesta que puedes imprimir o guardar. 9. ¿Qué requisitos debo cumplir? Archivo con la siguiente información digitalizada en formato PDF: Para asalariados: 1 Documentación con la que acredites que has utilizado una clave en el RFC distinta a la asignada, ante el propio SAT o ante alguna otra institución de seguridad social, o en su caso, Documentación con la que acredites que la clave en el RFC asignada no concuerda con los datos que proporcionaste 2. al momento de tu inscripción. Para personas que hayan obtenido una modificación en la CURP: No se requiere la presentación de documentación. ¿Con qué condiciones debo cumplir? Para los contribuyentes inscritos exclusivamente en el régimen de sueldos y salarios o de asimilados a salarios; que acrediten que han utilizado una clave distinta ante el propio SAT o ante alguna institución de seguridad social, en ese régimen, durante los últimos cinco ejercicios fiscales. Para los contribuyentes que lleven a cabo una modificación en la CURP, deberán contar con opinión de cumplimiento de obligaciones fiscales en sentido positivo. Para asalariados y personas que lleven a cabo una modificación en la CURP: Contar con Contraseña. Que la clave anterior: ≻ No cuente con créditos fiscales. ≻ No sea objeto de ejercicio de facultades de comprobación por la autoridad fiscal. Que la clave nueva no se encuentre asignada a otro contribuyente.  $\triangleright$ ⊳ No tenga actos pendientes de notificar en su buzón tributario. Si tu cambio es procedente, deberás habilitar tu buzón tributario en términos de la regla 2.2.7. Para personas que hayan obtenido una modificación en la CURP: Haber llevado a cabo el trámite de Aviso de corrección o cambio de nombre y demás datos de identidad, contenido en la ficha de tramite 78/CFF del presente Anexo, con el cual se haya modificado su CURP en el RFC. SEGUIMIENTO Y RESOLUCIÓN DEL TRÁMITE O SERVICIO ¿Cómo puedo dar seguimiento al trámite o servicio? ¿El SAT llevará a cabo alguna inspección o verificación para emitir la resolución de este trámite o servicio? En el Portal del SAT, con el número de folio que se No. encuentra en el Acuse de recepción. Resolución del trámite o servicio Si cumples con los requisitos y condiciones, obtienes Acuse de respuesta a través del caso de Servicio o Solicitud, que contiene la respuesta a tu solicitud. Plazo máximo para que el SAT Plazo máximo para que el SAT Plazo máximo para cumplir con la resuelva el trámite o servicio solicite información adicional información solicitada 45 días naturales. 10 días. 10 días. ¿Qué documento obtengo al finalizar el trámite o ¿Cuál es la vigencia del trámite o servicio? servicio? Acuse de recepción. Indefinida. Acuse de respuesta.

|       | CANALES DE ATENCIÓN                                                                                                    |                    |                                                                                                    |  |  |  |
|-------|----------------------------------------------------------------------------------------------------|--------------------|----------------------------------------------------------------------------------------------------|--|--|--|
|       | Consultas y dudas                                                                                                    | Quejas y denuncias |                                                                                                    |  |  |  |
| •     | MarcaSAT de lunes a viernes de 09:00 a 18:00 hrs,<br>excepto días inhábiles:<br>Atención telefónica: desde cualquier parte del país 55                                                                                                    | •                  | Quejas y Denuncias SAT, desde cualquier parte del país 55 885 22 222 y para el exterior del país (+52) 55 885 22 222 (quejas y denuncias). |  |  |  |
|       | 627 22 728 y para el exterior del país (+52) 55 627 22<br>728.<br>Vía Chat: https://chat.sat.gob.mx                                                                                                    | •                  | Correo electrónico: <u>denuncias@sat.gob.mx</u><br>En el Portal del SAT:                                                                   |  |  |  |
| •     | Oficina virtual. Podrás acceder a este canal de atención al agendar tu cita en la siguiente liga:                                                                                                    | •                  | <u>denuncias</u><br>Teléfonos rojos ubicados en las oficinas del SAT.                                                                      |  |  |  |
| •     | <u>https://citas.sat.gob.mx/</u><br>Atención personal en las Oficinas del SAT ubicadas en<br>diversas ciudades del país, como se establece en la<br>siguiente liga:                                                                                                    | •                  | MarcaSAT 55 627 22 728 opción 8.                                                                                                    |  |  |  |
| •     | https://www.sat.gob.mx/portal/public/directorio<br>Los días y horarios siguientes: lunes a jueves de 09:00<br>a 16:00 hrs. y viernes de 08:30 a 15:00 hrs., excepto<br>días inhábiles.<br>Preguntas frecuentes en la siguiente liga:<br>https://www.sat.gob.mx/portal/public/tramites/inscripcio<br>n-y-aviso-al-rfc |                    |                                                                                                    |  |  |  |
|       | Informació                                                                                                    | n adic             | ional                                                                                                    |  |  |  |
| Los c | locumentos que adiciones a tu caso de aclaración, sirven                                                                                                    | para j             | ustificar el cambio que solicitas.                                                                                                    |  |  |  |
|       | Fundamen                                                                                                    | to jur             | ídico                                                                                                    |  |  |  |
| Artíc | ulos 27 del CFF; 29 y 31 del RCFF; 297 del CFPC; Regla                                                                                                    | 2.5.4.             | de la RMF.                                                                                                    |  |  |  |

Articulos 2/ del CFF; 29 y 31 del RCFF; 297 del CFPC; Regla 2.5.4. de la RMF.

| 252/CFF Avis                                                                                                    | 252/CFF Aviso sobre abanderamiento y matrícula de embarcaciones y artefactos navales mexicanos.                                                                                                    |                       |                                                                                 |                              |  |  |  |
|----------------------------------------------------------------------------------------------------|----------------------------------------------------------------------------------------------------|-----------------------|---------------------------------------------------------------------------------|------------------------------|--|--|--|
| Trámite                                                                                                    |                                                                                                    | Descripción del t     | rámite o servicio                                                               | Monto                        |  |  |  |
| Servicio 🔘                                                                                                    | Presenta este a                                                                                                    | viso para informar el | negocio que tiene la embarcación o                                              | Gratuito                     |  |  |  |
|                                                                                                    | artefacto naval, o<br>de los mismos.                                                                                                    | cuando haya sido aut  | ─ Pago de<br>derechos                                                           |                              |  |  |  |
|                                                                                                    |                                                                                                    |                       |                                                                                 | Costo:                       |  |  |  |
| ¿Quién puede                                                                                                    | solicitar el trámit                                                                                                    | e o servicio?         | Cuándo se preser¿                                                               | nta?                         |  |  |  |
| La autoridad marítima competente que autoriza el<br>abanderamiento y matrícula de una embarcación o artefacto<br>naval mexicano. |                                                                                                    |                       | Dentro de los cinco días siguientes a<br>autorizado el abanderamiento y matríco | aquel en que se haya<br>ula. |  |  |  |
| Dónde puedo p:                                                                                                    | resentarlo?                                                                                                    | De forma presencia    | l:                                                                              |                              |  |  |  |
|                                                                                                    | ilizados en la industria<br>ficialía de Partes de la<br>Planta Baja, Colonia<br>ad de México, en un<br>hrs.<br>avés de la Oficialía de<br><i>l</i> ódulo III, Planta Baja,<br>Ciudad de México, en<br>o de 8:00 a 14:30 hrs. |                       |                                                                                 |                              |  |  |  |

|                                                                                                    | INFORM                                                                                                    |                                                                                                    |                                                                                                    | SERVICIO                                                                                                    |  |  |
|----------------------------------------------------------------------------------------------------|----------------------------------------------------------------------------------------------------|----------------------------------------------------------------------------------------------------|----------------------------------------------------------------------------------------------------|----------------------------------------------------------------------------------------------------|--|--|
|                                                                                                    | : Quố to                                                                                                    | ngo que bacer para                                                                                           | realizar el trámite e                                                                                                    | servicio2                                                                                                    |  |  |
| 1                                                                                                    | Acudo a la Oficialía de Partos de                                                                                                    |                                                                                                    |                                                                                                    | ada, con los dosumentos selicitados en el                                                                                                    |  |  |
| 1.                                                                                                    | apartado ¿Qué requisitos debo cumplir?                                                                                                    |                                                                                                    |                                                                                                    |                                                                                                    |  |  |
| 2.                                                                                                    | Entrega documentos a la autorida                                                                                                    | d fiscal que atenderá t                                                                                      | u trámite.                                                                                                    |                                                                                                    |  |  |
| 3.                                                                                                    | 3. Recibe y conserva copia de tu escrito sellado, como acuse de recibo.                                                                                                    |                                                                                                    |                                                                                                    |                                                                                                    |  |  |
|                                                                                                    | ¿Qué requisitos debo cumplir?                                                                                                    |                                                                                                    |                                                                                                    |                                                                                                    |  |  |
| 1.                                                                                                    | . Oficio a través del cual la autoridad marítima competente informe sobre la autorización del abanderamiento matrícula de la embarcación o artefacto naval mexicano, así como del negocio jurídico con el que se acreditó l propiedad o posesión de dicha embarcación o artefacto. |                                                                                                    |                                                                                                    |                                                                                                    |  |  |
| 2.                                                                                                    | necesario si durante el trámite de<br>documento de conformidad con el                                                                                                    | a el negocio juridico r<br>e abanderamiento y r<br>artículo 40 del Reglar                                    | referido en el parrafo<br>matrícula, el solicita<br>mento de la Ley de N                                                                                                    | o anterior (este ultimo documento no sera<br>nte no estuvo obligado a presentar dicho<br>Javegación y Comercio Marítimos).                                        |  |  |
|                                                                                                    |                                                                                                    | ¿Con qué condicio                                                                                            | ones debo cumplir?                                                                                                    | ,                                                                                                    |  |  |
| No a                                                                                                    | plica.                                                                                                    |                                                                                                    |                                                                                                    |                                                                                                    |  |  |
|                                                                                                    | SEGUIMI                                                                                                    | ENTO Y RESOLUCIÓ                                                                                             | N DEL TRÁMITE C                                                                                                    | SERVICIO                                                                                                    |  |  |
| ć (                                                                                                    | cómo puedo dar seguimiento al tr                                                                                                    | rámite o servicio?                                                                                           | El SAT llevará a para emitir la r                                                                                                    | a cabo alguna inspección o verificación<br>esolución de este trámite o servicio?                                                                                  |  |  |
| Trán                                                                                                    | nite inmediato.                                                                                                    |                                                                                                    | No.                                                                                                    |                                                                                                    |  |  |
|                                                                                                    |                                                                                                    | Resolución del t                                                                                             | rámite o servicio                                                                                                    |                                                                                                    |  |  |
| La a<br>dará                                                                                                    | La autoridad verificará que el aviso sea presentado en tiempo, así como los datos del aviso sean correctos, y en su caso, dará por cumplida la obligación.                                                                                                    |                                                                                                    |                                                                                                    |                                                                                                    |  |  |
| P                                                                                                    | lazo máximo para que el SAT<br>resuelva el trámite o servicio                                                                                                    | Plazo máximo p<br>solicite informa                                                                           | ara que el SAT<br>ción adicional                                                                                                    | Plazo máximo para cumplir con la<br>información solicitada                                                                                                    |  |  |
| Trán                                                                                                    | nite inmediato.                                                                                                    | No aplica.                                                                                                   |                                                                                                    | No aplica.                                                                                                    |  |  |
|                                                                                                    | ¿Qué documento obtengo al final<br>servicio?                                                                                                    | izar el trámite o                                                                                            | ¿Cuál es la                                                                                                    | a vigencia del trámite o servicio?                                                                                                    |  |  |
| Acus                                                                                                    | e de recibo.                                                                                                    |                                                                                                    | Indefinida.                                                                                                    |                                                                                                    |  |  |
|                                                                                                    |                                                                                                    | CANALES D                                                                                                    | E ATENCIÓN                                                                                                    |                                                                                                    |  |  |
|                                                                                                    | Consultas y dudas                                                                                                    | ;                                                                                                    |                                                                                                    | Quejas y denuncias                                                                                                    |  |  |
| •                                                                                                    | MarcaSAT de lunes a viernes de<br>excepto días inhábiles:<br>Atención telefónica: desde cualqu<br>627 22 728 y para el exterior del<br>728                                                                                                    | e 09:00 a 18:00 hrs.,<br>iier parte del país 55<br>país (+52) 55 627 22                                      | <ul> <li>Quejas y De país 55 885<br/>885 22 222 (</li> <li>Correo electronico electronico el Portal el Portal</li></ul> | enuncias SAT, desde cualquier parte del<br>22 222 y para el exterior del país (+52) 55<br>quejas y denuncias).<br>rónico: <u>denuncias@sat.gob.mx</u><br>del SAT: |  |  |
| <ul> <li>Via Chat: <u>https://chat.sat.gob.mx</u></li> <li>Atención personal en las Oficinas del SAT ubicadas en diversas ciudades del país, como se establece en la siguiente liga:<br/><u>https://www.sat.gob.mx/portal/public/directorio</u><br/>Los días y horarios siguientes: lunes a jueves de 09:00<br/>a 16:00 hrs. y viernes de 08:30 a 15:00 hrs., excepto</li> </ul> |                                                                                                    | <ul> <li><u>https://www.s</u></li> <li><u>denuncias</u></li> <li>Teléfonos ro</li> <li>MarcaSAT 5</li> </ul> | <u>sat.gob.mx/portal/public/tramites/quejas-o-</u><br>jos ubicados en las oficinas del SAT.<br>5 627 22 728 opción 8.                                                                                                    |                                                                                                    |  |  |
|                                                                                                    | días inhábiles.                                                                                                    |                                                                                                    |                                                                                                    |                                                                                                    |  |  |
|                                                                                                    |                                                                                                    | Informació                                                                                                   | n adicional                                                                                                    |                                                                                                    |  |  |
| No a                                                                                                    | plica.                                                                                                    |                                                                                                    |                                                                                                    |                                                                                                    |  |  |
|                                                                                                    |                                                                                                    | Fundamer                                                                                                    | nto jurídico                                                                                                    |                                                                                                    |  |  |
| Artíc<br>Com                                                                                                    | ulos 31 del CFF; 11 de la Ley de<br>ercio Marítimos; Regla 2.8.1.15. de                                                                                                    | Navegación y Comero<br>la RMF.                                                                               | cio Marítimos; 46 de                                                                                                    | el Reglamento de la Ley de Navegación y                                                                                                    |  |  |

| 253/CFF Solicitud de                                                                                                    | 253/CFF Solicitud de aclaración de la improcedencia de la liquidación emitida en términos del artículo 41, fracción II<br>del CFF.                                         |                                                                                                    |                                                                                                    |                                                                                                    |                                                                                                |  |
|----------------------------------------------------------------------------------------------------|----------------------------------------------------------------------------------------------------|----------------------------------------------------------------------------------------------------|----------------------------------------------------------------------------------------------------|----------------------------------------------------------------------------------------------------|------------------------------------------------------------------------------------------------|--|
| Trámite                                                                                                    | Descripción del trámite o servicio                                                                                                    |                                                                                                    |                                                                                                    | Monto                                                                                                    |                                                                                                |  |
| Servicio 🔘                                                                                                    | Aclara la improc                                                                                                    | edencia de las reso                                                                                                    | luciones en término                                                                                                    | os del artículo 41,                                                                                                | Gratuito                                                                                       |  |
|                                                                                                    | fracción II del CFF cuando se haya requerido en tres ocasiones para cumplir<br>con la presentación de una o varias declaraciones omisas para el pago de<br>contribuciones. |                                                                                                    |                                                                                                    | iones para cumplir<br>Is para el pago de                                                                           | O Pago de<br>derechos<br>Costo:                                                                |  |
| Quién puede:                                                                                                    | solicitar el trámit                                                                                                    | e o servicio?                                                                                                    |                                                                                                    | Cuándo se preser                                                                                                   | nta?                                                                                           |  |
| <ul> <li>Personas físicas.</li> <li>Personas morales.</li> </ul>                                                                                                    |                                                                                                    |                                                                                                    | Cuando previo a la notificación de la liquidación hayas<br>presentado la declaración de que se trate.<br>O bien si desde el momento en que recibas la notificación de<br>la liquidación y si se inició el procedimiento administrativo de<br>ejecución, no se te haya notificado el avalúo. |                                                                                                    |                                                                                                |  |
| Dónde puedo p:                                                                                                    | resentarlo?                                                                                                    | En el Portal del SA                                                                                                    | Г:                                                                                                    |                                                                                                    |                                                                                                |  |
|                                                                                                    |                                                                                                    | Ingresar en la siguier                                                                                                    | nte liga:                                                                                                    |                                                                                                    |                                                                                                |  |
|                                                                                                    |                                                                                                    | http://www.sat.gob.m                                                                                                    | x/portal/private/aplic                                                                                                    | acion/mi-portal                                                                                                    |                                                                                                |  |
|                                                                                                    | INFORM/                                                                                                    | CIÓN PARA REALIZ                                                                                                    | AR EL TRÁMITE O                                                                                                    | SERVICIO                                                                                                    |                                                                                                |  |
|                                                                                                    | ¿Qué te                                                                                                    | ngo que hacer para r                                                                                                    | ealizar el trámite o                                                                                                    | servicio?                                                                                                    |                                                                                                |  |
| 1. Ingresa al Portal                                                                                                    | del SAT, en la liga                                                                                                    | a del apartado ¿Dónd                                                                                                    | e puedo presentarl                                                                                                    | 0?                                                                                                    |                                                                                                |  |
| Registra en Mi p     Selecciona las o                                                                                                    | ortal, tu RFC, Col<br>pciones: Servicio                                                                                                    | ntrasena, y elige <b>inici</b> a<br>s por internet / Aciar                                                                 | ar sesion.<br>aciones / Solicitud                                                                                                    | v requisita el formul                                                                                              | ario electrónico:                                                                              |  |
| emitida en términ<br>oficio, obligaciór<br>acuerdo con la<br>contienen la info<br>dar seguimiento                                                                                                    | a LIQUIDACIÓN F<br>nos del artículo 41<br>i) y los motivos, ra<br>liquidación; en A<br>rmación que subir<br>a tu Aclaración, in                                            | , fracción II del CFF; e<br>izonamientos, hechos<br>idjuntar Archivo sel<br>ás y elige Cargar, sel<br>nprímelo o guárdalo. | en <b>Descripción</b> : Sef<br>y causas que consi<br>ecciona los docum<br>ecciona <b>Enviar</b> , y ol                                                                                                    | fon de la improced<br>fala los datos de la l<br>ideres necesarios p<br>entos digitalizados<br>otén el acuse de rec | iquidación (número de<br>or los que no estás de<br>en formato PDF que<br>ibo con el que puedes |  |
|                                                                                                    |                                                                                                    | ¿Qué requisitos                                                                                                    | debo cumplir?                                                                                                    |                                                                                                    |                                                                                                |  |
| Documentación que co                                                                                                    | ompruebe la impro                                                                                                    | cedencia de la liquida                                                                                                    | ción.                                                                                                    |                                                                                                    |                                                                                                |  |
|                                                                                                    |                                                                                                    | ¿Con qué condicio                                                                                                    | nes debo cumplir?                                                                                                    |                                                                                                    |                                                                                                |  |
| Contar con Contraseña                                                                                                    | a.                                                                                                    |                                                                                                    |                                                                                                    |                                                                                                    |                                                                                                |  |
|                                                                                                    | SEGUIMI                                                                                                    | ENTO Y RESOLUCIÓ                                                                                                    | N DEL TRÁMITE O                                                                                                    | SERVICIO                                                                                                    |                                                                                                |  |
| ¿Cómo puedo dar                                                                                                    | seguimiento al tr                                                                                                    | ámite o servicio?                                                                                                    | ¿El SAT llevará a cabo alguna inspección o verificación<br>para emitir la resolución de este trámite o servicio?                                                                                                    |                                                                                                    |                                                                                                |  |
| En el Portal del SAT:                                                                                                    |                                                                                                    |                                                                                                    | No.                                                                                                    |                                                                                                    |                                                                                                |  |
| <ul> <li>Ingresa a través de la liga del apartado ¿Dónde puedo presentarlo?</li> <li>Captura tu RFC y Contraseña, y elige Iniciar sesión.</li> <li>Selecciona la opción Servicios por Internet / Aclaraciones / Consulta e ingresa el Número de Folio de envío o recepción de tu aclaración y verifica la solución otorgada a tu solicitud.</li> </ul> |                                                                                                    |                                                                                                    |                                                                                                    |                                                                                                    |                                                                                                |  |
|                                                                                                    |                                                                                                    | Resolución del t                                                                                                    | rámite o servicio                                                                                                    |                                                                                                    |                                                                                                |  |
| El SAT analizará si la solicita aclaración y en                                                                                                    | declaración de qu<br>nitirá respuesta.                                                                                                    | ie se trate fue presen                                                                                                    | tada o no, previo a                                                                                                    | la notificación de la                                                                                              | resolución por la cual                                                                         |  |
| Plazo máximo par<br>resuelva el trámit                                                                                                    | a que el SAT<br>te o servicio                                                                                                    | Plazo máximo pa<br>solicite informa                                                                                        | ara que el SAT<br>ción adicional                                                                                                    | Plazo máximo p<br>informaci                                                                                        | oara cumplir con la<br>ón solicitada                                                           |  |
| 6 días.                                                                                                    |                                                                                                    | No aplica.                                                                                                    |                                                                                                    | No aplica.                                                                                                    |                                                                                                |  |
| ¿Qué documento                                                                                                    | obtengo al final<br>servicio?                                                                                                    | izar el trámite o                                                                                                    | ¿Cuál es la                                                                                                    | n vigencia del trám                                                                                                | te o servicio?                                                                                 |  |
| Acuse de recibo.                                                                                                    |                                                                                                    |                                                                                                    | Indefinida.                                                                                                    |                                                                                                    |                                                                                                |  |

| CANALES DE ATENCIÓN                                                                                                    |                                                                                                    |  |  |  |
|----------------------------------------------------------------------------------------------------|----------------------------------------------------------------------------------------------------|--|--|--|
| Consultas y dudas                                                                                                    | Quejas y denuncias                                                                                                    |  |  |  |
| <ul> <li>MarcaSAT de lunes a viernes de 09:00 a 18:00 hrs., excepto días inhábiles:<br/>Atención telefónica: desde cualquier parte del país 55 627 22 728 y para el exterior del país (+52) 55 627 22 728<br/>Vía Chat: <u>https://chat.sat.gob.mx</u></li> <li>Atención personal en las Oficinas del SAT ubicadas en diversas ciudades del país, como se establece en la siguiente liga:<br/><u>https://www.sat.gob.mx/portal/public/directorio</u><br/>Los días y horarios siguientes: lunes a jueves de 09:00 a 16:00 hrs. y viernes de 08:30 a 15:00 hrs., excepto días inhábiles.</li> </ul> | <ul> <li>Quejas y Denuncias SAT, desde cualquier parte del país 55 885 22 222 y para el exterior del país (+52) 55 885 22 222 (quejas y denuncias).</li> <li>Correo electrónico: <u>denuncias@sat.gob.mx</u></li> <li>En el Portal del SAT: <u>https://www.sat.gob.mx/portal/public/tramites/quejas-o-denuncias</u></li> <li>Teléfonos rojos ubicados en las oficinas del SAT.</li> <li>MarcaSAT 55 627 22 728 opción 8.</li> </ul> |  |  |  |
| Informació                                                                                                    | n adicional                                                                                                    |  |  |  |
| No aplica.                                                                                                    |                                                                                                    |  |  |  |
| Fundamer                                                                                                    | to jurídico                                                                                                    |  |  |  |

Artículos 17-D, 33-A, 41 y 69-B del CFF; Regla 2.9.11. de la RMF.

|                                                                                                    | 255/CFF Aviso relativo a Terceros Prestadores de Servicios conforme los Anexos 25 y 25-Bis de la RMF.     |                                                            |                                                                 |                                                                             |                              |  |
|----------------------------------------------------------------------------------------------------|----------------------------------------------------------------------------------------------------|------------------------------------------------------------|-----------------------------------------------------------------|-----------------------------------------------------------------------------|------------------------------|--|
| Trám                                                                                                    | Trámite   Descripción del trá                                                                             |                                                            |                                                                 | trámite o servicio                                                          | Monto                        |  |
| Servi                                                                                                    | vicio O Presenta este aviso para informar que las Instituciones Financieras Sujetas a                     |                                                            |                                                                 |                                                                             | Gratuito                     |  |
|                                                                                                    |                                                                                                    | O Pago de                                                  |                                                                 |                                                                             |                              |  |
|                                                                                                    |                                                                                                    | a Reportar (fidei                                          | comisos, fondos de                                              | inversión y sociedades de inversión                                         | derechos                     |  |
|                                                                                                    |                                                                                                    | obligaciones a qu                                          | e se refieren los Ane:                                          | xos 25 y 25-Bis.                                                            | Costo:                       |  |
|                                                                                                    | ¿Quién puede solicitar el trámite o servicio? ¿Cuándo se presenta?                                        |                                                            |                                                                 |                                                                             |                              |  |
| Las Instituciones Financieras de México Sujetas a Reportar y<br>las Instituciones Financieras Sujetas a Reportar que actúen<br>como terceros prestadores de servicios conforme a los<br>Anexos 25 y 25-Bis. |                                                                                                    |                                                            |                                                                 | A más tardar el treinta de junio de cada                                    | a ejercicio fiscal.          |  |
| à                                                                                                    | Dónde pue                                                                                                 | do presentarlo?                                            | En el Portal del SA                                             | T:                                                                          |                              |  |
|                                                                                                    |                                                                                                    |                                                            | https://www.sat.gob.                                            | mx/portal/public/tramites/fatca-y-crs                                       |                              |  |
|                                                                                                    |                                                                                                    | INFORMA                                                    | CIÓN PARA REALIZ                                                | ZAR EL TRÁMITE O SERVICIO                                                   |                              |  |
|                                                                                                    |                                                                                                    | ¿Qué ter                                                   | ngo que hacer para i                                            | realizar el trámite o servicio?                                             |                              |  |
| 1.                                                                                                    | Ingresa al F<br>FATCA o C                                                                                 | Portal del SAT, en la lig<br><b>RS</b> , según corresponda | a mencionada en el a<br>a.                                      | apartado ¿Dónde puedo presentarlo?                                          | y selecciona la opción       |  |
| 2.                                                                                                    | Dirígete a la<br><b>CRS</b> .                                                                             | a opción <b>Terceros Pre</b>                               | stadores de Servici                                             | os para FATCA o Terceros Prestador                                          | es de Servicios para         |  |
| 3.                                                                                                    | En el aparta<br>Reportar qu                                                                               | ado <b>Pasos a seguir</b> ing<br>le presenta el aviso, seg | resa a <b>Mi portal</b> , cap<br>guido de <b>Iniciar sesi</b> o | otura el RFC y Contraseña de la Instituci<br>ón.                            | ón Financiera Sujeta a       |  |
| 4.                                                                                                    | Selecciona                                                                                                | las opciones <b>Servicios</b>                              | por Internet / Servio                                           | cios o solicitudes / Solicitud.                                             |                              |  |
| 5.                                                                                                    | Llena el formulario electrónico Servicio de Aviso conforme a lo siguiente:                                |                                                            |                                                                 |                                                                             |                              |  |
|                                                                                                    | En el apartado Descripción del Servicio, en la pestaña Trámite selecciona FICHA 255 ANEXOS 25-25-BIS RMF; |                                                            |                                                                 |                                                                             |                              |  |
|                                                                                                    | en Dirigido                                                                                               | a: AGGC del SAT; en                                        | Asunto: Aviso relativ                                           | o a Terceros Prestadores de Servicios o                                     | conforme a los Anexos        |  |
|                                                                                                    | 25 y 25-BIS                                                                                               | s, en <b>Descripcion:</b> exp<br>s escaneados señalado     | onca prevemente de<br>os en el apartado 30                      | no que se trata el aviso que estas pre<br>Qué reguisitos debo cumplir? para | ello elige <b>Examinar</b> v |  |
|                                                                                                    | selecciona l                                                                                              | os documentos digitaliz                                    | ados en formato PDF                                             | y elige <b>Cargar</b> .                                                     |                              |  |

- 6. Oprime el botón de **Enviar**, en automático se originará tu solicitud con el número de folio del trámite de atención y obtendrás tu acuse de recibo.
- 7. Para dar seguimiento a tu trámite, ingresa a la aplicación Mi portal, con el RFC y Contraseña de la Institución Financiera Sujeta a Reportar que presentó el aviso, seguido de Iniciar sesión, elige las opciones Servicios por Internet / Servicio o solicitudes / Consulta; ingresa tu número de folio asignado, seguido de Buscar, para verificar el estatus del trámite.
- También podrás dar seguimiento a tu trámite enviando un correo electrónico al Grupo de Trabajo FATCA-SAT (<u>fatca.sat@sat.gob.mx</u>) proporcionando el número de folio asignado al trámite.

# ¿Qué requisitos debo cumplir?

Escrito libre que contenga la siguiente información y documentación:

- 1. Nombre, clave en el RFC y GIIN o NIIF (según sea el caso) de la Institución Financiera Sujeta a Reportar que actuará como tercero prestador de servicios.
- Nombre, clave en el RFC (en su caso) y GIIN o NIIF (según sea el caso) de la(s) Institución(es) Financiera(s) Sujeta(s) a Reportar o entidad(es) que califique(n) como Institución(es) Financiera(s) Sujeta(s) a Reportar en términos de los Anexo 25 y 25-Bis, a quienes se les prestará el servicio mencionado.
- Manifestación en el sentido que la Institución Financiera Sujeta a Reportar que actuará como tercero prestador de servicios acepta prestar dichos servicios conforme a lo señalado en los Anexos 25 y 25-Bis.
- 4. Manifestación firmada por el representante legal de la(s) Institución(es) Financiera(s) Sujeta(s) a Reportar o entidad(es) que califique(n) como Institución(es) Financiera(s) Sujeta(s) a Reportar en términos de los Anexo 25 y 25-Bis, a la(s) que les prestará los servicios, indicando que cumplirá(n) con sus obligaciones a través del tercero prestador de servicios que presenta el aviso, sin quedar relevada(s) de las demás obligaciones formales, en términos de los Anexos 25 y 25-Bis.
- 5. Instrumento para acreditar la personalidad de la/el representante legal o carta poder firmada ante dos testigos y ratificadas las firmas ante las autoridades fiscales o fedatario público.

\*Para mayor referencia, consultar en el Apartado I. Definiciones; punto 1.2. Identificaciones oficiales, comprobantes de domicilio e Instrumentos para acreditar la representación, inciso C) Instrumentos para acreditar la representación, del presente Anexo.

 Identificación oficial, cualquiera de las señaladas en el Apartado I. Definiciones; punto 1.2. Identificaciones oficiales, comprobantes de domicilio e Instrumentos para acreditar la representación, inciso A) Identificación oficial, del presente Anexo.

| ¿Con qué condiciones debo cumplir?                                                                                                    |                                                                                                    |                                                                                                    |                                                            |  |  |
|----------------------------------------------------------------------------------------------------|----------------------------------------------------------------------------------------------------|----------------------------------------------------------------------------------------------------|------------------------------------------------------------|--|--|
| Contar con Contraseña para ingresar a <b>N</b>                                                                                                    | Contar con Contraseña para ingresar a <b>Mi portal</b> .                                                                             |                                                                                                    |                                                            |  |  |
| SEGUIMI                                                                                                    | ENTO Y RESOLUCIÓ                                                                                                    | N DEL TRÁMITE O                                                                                                  | SERVICIO                                                   |  |  |
| ¿Cómo puedo dar seguimiento al tra                                                                                                    | ámite o servicio?                                                                                                    | ¿El SAT llevará a cabo alguna inspección o verificación<br>para emitir la resolución de este trámite o servicio? |                                                            |  |  |
| Para consultas y seguimiento al trámit<br>electrónico al Grupo de Trai<br>( <u>fatca.sat@sat.gob.mx</u> ), proporcionando<br>asignado al trámite. Para proporcio<br>adicional y verificar el estatus del trán<br><b>portal</b> , en caso de haber presentado la<br>este canal. | e, enviar un correo<br>bajo FATCA-SAT<br>el número de folio<br>nar documentación<br>mite, ingresar a <b>Mi</b><br>promoción mediante | No.                                                                                                    |                                                            |  |  |
|                                                                                                    | Resolución del tr                                                                                                    | rámite o servicio                                                                                                |                                                            |  |  |
| La autoridad validará la información y c<br>tendrá por presentado el Aviso.                                                                                                    | cumplir con los requisitos solicitados se                                                                                            |                                                                                                    |                                                            |  |  |
| Plazo máximo para que el SAT         Plazo máximo p           resuelva el trámite o servicio         solicite informa                                                                                                    |                                                                                                    | ara que el SAT<br>ción adicional                                                                                 | Plazo máximo para cumplir con la<br>información solicitada |  |  |
| Trámite inmediato.                                                                                                    | No aplica.                                                                                                    |                                                                                                    | 10 días.                                                   |  |  |

| ¿Qué documento obtengo al finalizar el trámite o<br>servicio? | ¿Cuál es la vigencia del trámite o servicio?                                                                                                    |
|---------------------------------------------------------------|----------------------------------------------------------------------------------------------------|
| Acuse de recibo.                                              | Indefinida, salvo que la Institución Financiera Sujeta a<br>Reportar que funge como prestadora de servicios a terceros,<br>realice un cambio o notifique que ha dejado de serlo. |

|                | CANALES DE ATENCIÓN                                                                                                    |                                                                                                    |  |  |  |  |
|----------------|----------------------------------------------------------------------------------------------------|----------------------------------------------------------------------------------------------------|--|--|--|--|
|                | Consultas y dudas                                                                                                    | Quejas y denuncias                                                                                                    |  |  |  |  |
| •              | Atención personal en las Oficinas de la AGGC,<br>ubicadas en Avenida Hidalgo 77, Módulo III, Planta<br>Baja, Colonia Guerrero, Alcaldía Cuauhtémoc, C.P.<br>06300, Ciudad de México, en un horario de atención<br>de lunes a jueves de 8:30 a 16:00 hrs. y viernes de<br>8:30 a 15:00 hrs. previa cita que podrá solicitar vía<br>correo electrónico dirigido al Grupo de Trabajo<br>FATCA-SAT: <u>fatca.sat@sat.gob.mx</u><br>Vía Chat: <u>https://chat.sat.gob.mx</u><br>En el micrositio de Intercambio Automático de<br>Información Financiera para Efectos Fiscales:<br><u>http://omawww.sat.gob.mx/acuerdo internacional/Pagi</u><br><u>nas/default.htm</u><br>Vía correo electrónico al Grupo de Trabajo FATCA-<br>SAT: <u>fatca.sat@sat.gob.mx</u> | <ul> <li>Quejas y Denuncias SAT, desde cualquier parte del país 55 885 22 222 y para el exterior del país (+52) 55 885 22 222 (quejas y denuncias).</li> <li>Correo electrónico: <u>denuncias@sat.gob.mx</u></li> <li>En el Portal del SAT: <u>https://www.sat.gob.mx/portal/public/tramites/quejas-o-denuncias</u></li> <li>Teléfonos rojos ubicados en las oficinas del SAT.</li> <li>MarcaSAT 55 627 22 728 opción 8.</li> </ul> |  |  |  |  |
|                | Informació                                                                                                    | n adicional                                                                                                    |  |  |  |  |
| •              | La información relativa a los procedimientos, criterios,<br>Intercambio Automático de Información<br><u>http://omawww.sat.gob.mx/acuerdo_internacional/Pagin</u><br>Se deberá presentar únicamente un trámite (ficha) por fo                                                                                                    | plazos y formatos se encuentra disponible en el micrositio de<br>Financiera para Efectos Fiscales del SAT:<br><u>as/default.htm</u><br>plio.                                                                                                    |  |  |  |  |
|                | Fundamento jurídico                                                                                                    |                                                                                                    |  |  |  |  |
| Artíc<br>la Ri | culos 30, 32-B, fracción V y 32-B Bis del CFF; 7, tercer pá<br>MF.                                                                                                    | rrafo de la LISR; Reglas 2.9.12., 3.5.8., Anexos 25 y 25-Bis de                                                                                                    |  |  |  |  |

|       | 256/CFF Solicitud de acceso al servicio público de consulta de verificación y autenticación de e.firma.                                                                                                    |                                        |                                               |                                                                  |                    |  |  |
|-------|----------------------------------------------------------------------------------------------------|----------------------------------------|-----------------------------------------------|------------------------------------------------------------------|--------------------|--|--|
| Trám  | ite 🌑                                                                                                    |                                        | Descripción del trámite o servicio            |                                                                  |                    |  |  |
| Servi | cio 🔿                                                                                                    | Te permite con                         | tar con el acceso                             | al servicio público de consulta de                               | Gratuito           |  |  |
|       |                                                                                                    | verificación y au<br>Protocolo de Veri | utenticación de los<br>ficación del Estado de | certificados de e.firma a través del<br>e Certificados en Línea. | O Pago de derechos |  |  |
|       |                                                                                                    |                                        |                                               |                                                                  | Costo:             |  |  |
|       | ¿Quién puede                                                                                                    | solicitar el trámit                    | e o servicio?                                 | ¿Cuándo se prese                                                 | nta?               |  |  |
| Perso | onas físicas y moi                                                                                                    | rales que requierai                    | n implementar el uso                          | Cuando lo requieras.                                             |                    |  |  |
| de la | e.firma en su                                                                                                    | negocio o empre                        | sa como medio de                              |                                                                  |                    |  |  |
| auten |                                                                                                    |                                        |                                               |                                                                  |                    |  |  |
| ć     | Donde puedo p                                                                                                    | resentarlo?                            | En el Portal del SA                           | r, a través de <b>Mi portal</b> :                                |                    |  |  |
|       |                                                                                                    |                                        | www.sat.gob.mx/por                            | tal/private/aplicacion/mi-portal                                 |                    |  |  |
|       |                                                                                                    | INFORMA                                | CIÓN PARA REALIZ                              | AR EL TRÁMITE O SERVICIO                                         |                    |  |  |
|       |                                                                                                    | ¿Qué tei                               | ngo que hacer para r                          | realizar el trámite o servicio?                                  |                    |  |  |
| 1.    | Ingresa al Portal                                                                                                    | del SAT, en la liga                    | a del apartado <b>¿Dónd</b>                   | e puedo presentarlo?                                             |                    |  |  |
| 2.    | Al ingresar regis                                                                                                    | tra tu RFC y Contr                     | aseña, y elige <b>Iniciar</b>                 | sesión.                                                          |                    |  |  |
| 3.    | Selecciona las opciones: Servicios por Internet / Servicio o solicitudes / Solicitud y aparecerá un formulario electrónico.                                                                                                    |                                        |                                               |                                                                  |                    |  |  |
| 4.    | Requisita del formulario electrónico conforme a lo siguiente:                                                                                                    |                                        |                                               |                                                                  |                    |  |  |
|       | En el apartado Descripción del Servicio, en la pestaña Trámite, selecciona CONSULTA VALIDACION E.FIRMA; en Dirigido a: Administración Central de Servicios Tributarios al Contribuyente; en Asunto: Solicitud de acceso al servicio público de consulta de verificación y autenticación de e.firma; en el apartado Descripción: señala brevemente el motivo de la solicitud: Si deseas anexar información relacionada con el servicio, selecciona el botón |                                        |                                               |                                                                  |                    |  |  |

Adjuntar Archivo / Examinar, selecciona el documento digitalizado en formato PDF y elige Cargar.

- 5. Oprime el botón Enviar, y se genera el Acuse de recepción que contiene el folio del trámite realizado, imprímelo o guárdalo.
- 6. Recibe a través del correo electrónico que señalaste en tu solicitud kit de ambiente y certificados de prueba.
- 7. Envía las evidencias del correcto uso del desarrollo técnico, de conformidad con las reglas técnicas generales para uso del servicio de verificación y autenticación de los certificados de e.firma, emitidas por el SAT, disponibles en la siguiente ruta: Ingresa a <u>www.sat.gob.mx</u> / Trámites y servicios / e.firma, empresas / Contenidos relacionados / Innova en tu empresa con la e.firma / Documentos Relacionados / Reglas técnicas generales para uso del servicio de verificación y autenticación de los certificados de e.firma.
- 8. En caso de que cumplas con la totalidad de las condiciones y requisitos, recibirás el acceso, ambiente y certificados productivos a través del buzón tributario.

# ¿Qué requisitos debo cumplir?

Escrito libre en el cual se manifieste la siguiente información:

- Solicitud formal del servicio, dirigida al SAT, para lo cual podrás descargar el ejemplo disponible en la siguiente ruta: Ingresa a <u>www.sat.gob.mx /</u> Trámites y servicios / e.firma, empresas / Contenidos relacionados/ Innova en tu empresa con la e.firma / Documentos relacionados / Solicitud de acceso al servicio público de consulta, en la que se manifiesten los siguientes datos:
  - a) RFC con homoclave 12 posiciones para persona moral o 13 posiciones para persona física.
  - b) El nombre de la persona física o moral solicitante.
  - c) Domicilio fiscal con estado de Localizado.
  - d) Dirección electrónica (portal web).
  - e) Correo electrónico.
  - f) Número telefónico incluyendo clave lada.
  - g) En caso de que se trate de una persona moral, también se tendrán que proporcionar el RFC a 13 posiciones del representante legal, así como de los socios o accionistas.
  - h) Objetivo de la solicitud.
  - Que cumples con los requerimientos establecidos en las reglas de técnicas generales para uso del servicio de verificación y autenticación de los certificados de e.firma, emitidas por el SAT, disponibles en la siguiente ruta: Ingresa a <u>www.sat.gob.mx</u> / Trámites y servicios / e.firma, empresas / Contenidos relacionados / Innova en tu empresa con la e.firma / Documentos relacionados / Reglas técnicas generales para uso del servicio de verificación y autenticación de los certificados de e.firma.
- 2. Anexo técnico y volumetrías, debidamente llenados, de acuerdo con los formatos disponibles en la siguiente ruta: www.sat.gob.mx / Trámites y servicios / e.firma, empresas / Contenidos relacionados / Innova en tu empresa con la e.firma / Documentos relacionados / Anexo técnico y volumetría.
- 3. En el caso de las personas morales:
  - a) Digitalización de la copia certificada del documento constitutivo.
  - b) Digitalización del original de cualquiera de los poderes señalados en los numerales 2 y 3 del Apartado I.
     Definiciones; punto 1.2. Identificaciones oficiales, comprobantes de domicilio e Instrumentos para acreditar la representación, inciso C) Instrumentos para acreditar la representación, del presente Anexo, donde se acredite la personalidad del representante legal.
  - c) Digitalización del original de la identificación oficial vigente del representante legal cualquiera de las señaladas en el Apartado I. Definiciones; punto 1.2. Identificaciones oficiales, comprobantes de domicilio e Instrumentos para acreditar la representación, inciso A) Identificación oficial, del presente Anexo.

# ¿Con qué condiciones debo cumplir?

- Los RFC manifestados deberán contar con e.firma y Contraseña activas y sin restricciones de uso.
- Todos los RFC manifestados, deberán contar con buzón tributario activo y sin estar amparados para su uso.
- Opinión del cumplimiento de obligaciones fiscales en sentido positivo en términos del artículo 32-D del CFF, de cada uno de los RFC manifestados.

El SAT podrá requerir información y documentación adicional que permita acreditar de manera fehaciente la identidad, domicilio y en general la situación fiscal en general de los solicitantes.

| SEGUIM                                                                                                    | ENTO Y RESOLUCIÓ                                                                                                    | N DEL TRÁMITE O                                                                                                    | SERVICIO                                                                                                    |  |
|----------------------------------------------------------------------------------------------------|----------------------------------------------------------------------------------------------------|----------------------------------------------------------------------------------------------------|----------------------------------------------------------------------------------------------------|--|
| ¿Cómo puedo dar seguimiento al tr                                                                                                    | rámite o servicio?                                                                                                    | El SAT llevará a:<br>para emitir la r                                                                                                    | cabo alguna inspección o verificación<br>esolución de este trámite o servicio?                                                                                                    |  |
| A través de buzón tributario.                                                                                                    |                                                                                                    | No.                                                                                                    |                                                                                                    |  |
|                                                                                                    | Resolución del t                                                                                                    | rámite o servicio                                                                                                    |                                                                                                    |  |
| Una vez que la autoridad analice la solic                                                                                                    | titud, procederá confor                                                                                                    | me a lo siguiente:                                                                                                    |                                                                                                    |  |
| <ul> <li>En caso de que cumplas con la to<br/>buzón tributario y el ambiente y ce</li> <li>En caso de incumplimiento de los<br/>información adicional, que se notifi<br/>el que se requiera la información p</li> </ul> | talidad de las condicio<br>ertificados productivos<br>requisitos y condicior<br>ficará a través de buzó<br>para subsanar las irreg | nes y requisitos, rec<br>al correo electrónico<br>nes a que se refiere<br>ón tributario, contara<br>gularidades detectad                        | ibirás la resolución del acceso a través del<br>o proporcionado en la solicitud.<br>esta ficha, se emitirá un requerimiento de<br>s con 3 meses a partir del día siguiente en<br>as. |  |
| <ul> <li>En caso de que no se subsaner<br/>donde se te hará del conocimiento<br/>cual se notificará a través de te<br/>condiciones podrás presentar tu s</li> </ul>                                                     | a las irregularidades d<br>o que, debido a esa si<br>ouzón tributario. En o<br>olicitud a través de un                             | etectadas en el pla<br>tuación, no obtuviste<br>dicho supuesto, una<br>nuevo trámite.                                                           | zo establecido, se emitirá una resolución<br>e acceso al servicio público de consulta, la<br>a vez que cuentes con los requisitos y                                                  |  |
| Plazo máximo para que el SAT<br>resuelva el trámite o servicio                                                                                                    | Plazo máximo p<br>solicite informa                                                                                                 | ara que el SAT<br>ción adicional                                                                                                    | Plazo máximo para cumplir con la<br>información solicitada                                                                                                    |  |
| La resolución será notificada dentro de<br>un plazo no mayor a 3 meses,<br>contados a partir del día siguiente a<br>aquel en que se presente la solicitud.                                                              | 3 meses, contados<br>siguiente a aquel en<br>solicitud.                                                                            | a partir del día<br>que se presente la                                                                                                    | 3 meses, contados a partir del día<br>siguiente en el que se requiera la<br>información.                                                                                             |  |
| ¿Qué documento obtengo al final<br>servicio?                                                                                                    | izar el trámite o                                                                                                    | ¿Cuál es la                                                                                                    | a vigencia del trámite o servicio?                                                                                                    |  |
| <ul> <li>Acuse de recepción de la solicitud</li> <li>Resolución que recibirás a través</li> </ul>                                                                                                    | de buzón tributario.                                                                                                    | El de acceso al<br>vigencia de 12 mo<br>mismo periodo, rea<br>trámite.                                                                          | servicio público de consulta tendrá una<br>eses, la cual podrá ser renovada por el<br>alizando el procedimiento de esta ficha de                                                     |  |
|                                                                                                    | CANALES D                                                                                                    | E ATENCIÓN                                                                                                    |                                                                                                    |  |
| Consultas y dudas                                                                                                    | 3                                                                                                    |                                                                                                    | Quejas y denuncias                                                                                                    |  |
| <ul> <li>MarcaSAT de lunes a viernes de<br/>excepto días inhábiles:</li> <li>Atención telefónica: desde cualqui</li> </ul>                                                                                              | e 09:00 a 18:00 hrs.,<br>vier parte del país 55                                                                                    | Quejas y Denuncias SAT, desde cualquier parte del<br>país 55 885 22 222 y para el exterior del país (+52) 55<br>885 22 222 (quejas y denuncias) |                                                                                                    |  |
| 627 22 728 y para el exterior del<br>728                                                                                                    | país (+52) 55 627 22                                                                                                    | <ul><li>Correo electr</li><li>En el Portal o</li></ul>                                                                                          | ónico: <u>denuncias@sat.gob.mx</u><br>del SAT:                                                                                                    |  |
| <ul><li>Vía Chat: <u>https://chat.sat.gob.mx</u></li><li>Atención personal en las Oficinas</li></ul>                                                                                                    | del SAT ubicadas en                                                                                                    | <u>https://www.s</u><br><u>denuncias</u>                                                                                                    | sat.gob.mx/portal/public/tramites/quejas-o-                                                                                                    |  |
| diversas ciudades del país, com<br>siguiente liga:                                                                                                    | o se establece en la                                                                                                    | <ul> <li>Teléfonos roj</li> <li>MarcaSAT 55</li> </ul>                                                                                          | os ubicados en las oficinas del SAT.<br>5 627 22 728 opción 8.                                                                                                    |  |
| Los días y horarios siguientes: lur<br>a 16:00 hrs. y viernes de 08:30 a<br>días inhábiles.                                                                                                    | es a jueves de 09:00<br>a 15:00 hrs., excepto                                                                                      |                                                                                                    |                                                                                                    |  |
|                                                                                                    | Informació                                                                                                    | n adicional                                                                                                    |                                                                                                    |  |
| No aplica.                                                                                                    |                                                                                                    |                                                                                                    |                                                                                                    |  |
|                                                                                                    | Fundamer                                                                                                    | nto jurídico                                                                                                    |                                                                                                    |  |
| Artículos 17-F, 19, 19-A y 37 del CFF; R                                                                                                    | egla 2.2.11. de la RMI                                                                                                    | F.                                                                                                    |                                                                                                    |  |

------

| 258/CFF Solicitud<br>demá                                                                                                    | 258/CFF Solicitud de generación, renovación, modificación o cancelación de certificados de comunicación, y demás elementos inherentes al mismo, conforme a los Anexos 25 y 25-Bis de la RMF. |                                                                                                    |                                                                                                    |                                 |  |  |  |  |  |  |
|----------------------------------------------------------------------------------------------------|----------------------------------------------------------------------------------------------------|----------------------------------------------------------------------------------------------------|----------------------------------------------------------------------------------------------------|---------------------------------|--|--|--|--|--|--|
| Trámite                                                                                                    |                                                                                                    | Descripción del t                                                                                                    | rámite o servicio                                                                                             | Monto                           |  |  |  |  |  |  |
| Servicio 🔘                                                                                                    | Solicita la gene                                                                                                    | eración, renovación,                                                                                                    | modificación o cancelación de los                                                                             | Gratuito                        |  |  |  |  |  |  |
|                                                                                                    | certificados de<br>(usuario, contra<br>mediante los cua<br>refieren los Anex                                                                                                    | comunicación, y der<br>seña, canales de c<br>ales se enviarán al S<br>os 25 y 25-Bis.                                                                                      | nás elementos inherentes al mismo<br>omunicación y datos de conexión),<br>AT los reportes de cuentas a que se | O Pago de<br>derechos<br>Costo: |  |  |  |  |  |  |
| ¿Quién puede                                                                                                    | solicitar el trámit                                                                                                    | e o servicio?                                                                                                    | ¿Cuándo se preser                                                                                             | nta?                            |  |  |  |  |  |  |
| Las Instituciones Final<br>que califiquen como<br>Reportar en términos<br>solicitar la genera<br>cancelación de los ca<br>elementos inherente<br>canales de comunicad<br>de reportes conforme                                                                                                    | ncieras Sujetas a<br>Instituciones Fir<br>de los Anexos 25<br>ción, renovaciór<br>ertificados de con<br>s al mismo (u<br>ión y datos de cor<br>a los Anexos 25 y                             | Reportar o entidades<br>nancieras Sujetas a<br>y 25-Bis que deseen<br>n, modificación o<br>nunicación, y demás<br>suario, contraseña,<br>nexión), para el envío<br>25-Bis. | Cuando lo requieran.                                                                                          |                                 |  |  |  |  |  |  |
| Dónde puedo p:                                                                                                    | resentarlo?                                                                                                    | En el Portal d                                                                                                    | el SAT:                                                                                                    |                                 |  |  |  |  |  |  |
|                                                                                                    |                                                                                                    | https://www.sat.gob.u                                                                                                    | mx/portal/public/tramites/fatca-y-crs                                                                         |                                 |  |  |  |  |  |  |
| En forma presencial:     En el caso de entidades que califiquen como Instituciones Financieras Suja Reportar en términos de los Anexos 25 y 25-Bis que no cuenten con clave RFC y no se encuentren obligadas a inscribirse en él, ante la Oficialía de P de la AGGC, ubicada en Avenida Hidalgo 77, Módulo III, Planta Baja, Cu Guerrero, Alcaldía Cuauhtémoc, C.P. 06300, Ciudad de México, en un hora atención de lunes a viernes de 8:00 a 14:30 hrs. |                                                                                                    |                                                                                                    |                                                                                                    |                                 |  |  |  |  |  |  |
|                                                                                                    | INFORM                                                                                                    | ACIÓN PARA REALIZ                                                                                                    | AR EL TRÁMITE O SERVICIO                                                                                      |                                 |  |  |  |  |  |  |

# ¿Qué tengo que hacer para realizar el trámite o servicio?

# En el Portal del SAT:

- 1. Ingresa en la liga del apartado ¿Dónde puedo presentarlo? y selecciona la opción FATCA o CRS, según corresponda.
- 2. Dirígete a la opción Certificados de comunicación y demás elementos inherentes al mismo para FATCA y CRS o Certificados de comunicación y demás elementos inherentes al mismo para CRS.
- 3. En el apartado **Pasos a seguir** ingresa a **Mi portal**, captura el RFC y Contraseña de la Institución Financiera Sujeta a Reportar o entidad que califique como Institución Financiera Sujeta a Reportar que presenta el trámite, seguido de **Iniciar sesión**.
- 4. Selecciona la opción Servicios por Internet / Servicio o solicitudes / Solicitud y aparecerá un formulario.
- 5. Requisita el formulario conforme a lo siguiente: En el apartado Descripción del Servicio, en la pestaña Trámite selecciona la opción CERTIFICADOS Anexos 25 y 25 BIS; en Dirigido a: AGGC, en Asunto: indica solicitud de generación, renovación, modificación o cancelación de certificados de comunicación; modificación de canales de comunicación; o solicitud o modificación de usuarios y contraseñas de conexión, según sea el caso; Descripción: explica brevemente de lo que trata la solicitud que estás realizando; adjunta los documentos escaneados señalados en el apartado ¿Qué requisitos debo cumplir?, para ello elige Examinar y selecciona los documentos digitalizados en formato PDF y elige Cargar.
- 6. Oprime el botón **Enviar**, se generará el **Acuse de recepción** que contiene el folio del trámite con el que puedes dar seguimiento a tu aviso, imprímelo o guárdalo.
- 7. Para dar seguimiento a tu trámite ingresa a la aplicación **Mi portal**, con el RFC y Contraseña, seguido de **Iniciar** sesión. selecciona la opción Servicios por Internet / Servicio o solicitudes / Consulta y aparecerá un formulario, ingresa tu número de folio asignado, seguido de **Buscar**.
- 8. También podrás darle seguimiento a tu trámite enviando un correo al Grupo de Trabajo FATCA-SAT (<u>fatca.sat@sat.gob.mx</u>) proporcionando el número de folio asignado al trámite.
- El personal resolverá tu trámite de acuerdo a los plazos y fechas que se encuentran contenidos en el "Calendario de Actividades FATCA-CRS" disponible en el micrositio de Intercambio Automático de Información Financiera para Efectos Fiscales del SAT (<u>http://omawww.sat.gob.mx/acuerdo\_internacional/Paginas/a/d efault.htm</u>)

# En forma presencial:

- 1. Tratándose de una entidad que califique como Institución Financiera Sujeta a Reportar que no cuente con clave en el RFC y no se encuentre obligada a inscribirse en él, deberán acudir a la Oficialía de Partes de la AGGC.
- 2. Entrega la documentación solicitada en el apartado ¿Qué requisitos debo cumplir?
- 3. Recibe y conserva el escrito libre sellado, como acuse de recibo.
- 4. Podrás darle seguimiento a tu trámite enviando un correo electrónico al Grupo de Trabajo FATCA-SAT (<u>fatca.sat@sat.gob.mx</u>) proporcionando el número de folio asignado al trámite.

## ¿Qué requisitos debo cumplir?

En el caso de solicitud **de generación o renovación de certificados**, escrito libre que contenga la siguiente información y documentación:

- Nombre, clave en el RFC (en su caso) y GIIN o NIIF (según corresponda) de la Institución Financiera Sujeta a Reportar o entidad que califique como Institución Financiera Sujeta a Reportar en términos de los Anexos 25 y 25-Bis, canal de comunicación solicitado (Web Service, SFTP o Soky) y tipo(s) de certificado(s) (para ambiente de pruebas y/o productivo).
- Formato de designación del personal responsable de la comunicación ante el SAT debidamente requisitado, adjuntando identificación oficial vigente, como puede ser cualquiera de las señaladas en el Apartado I. Definiciones; punto 1.2. Identificaciones oficiales, comprobantes de domicilio e Instrumentos para acreditar la representación, inciso A) Identificación oficial, del presente Anexo.
- Documento con el que se acredite que el personal responsable de la comunicación ante el SAT labora en la Institución Financiera Sujeta a Reportar, o entidad que califique como Institución Financiera Sujeta a Reportar en términos de los Anexos 25 y 25-Bis, en formato PDF.
- 4. Instrumento para acreditar la personalidad e identidad de la/el representante legal de la Institución Financiera (copia certificada y copia simple para cotejo) o carta poder firmada ante dos testigos y ratificadas las firmas ante las autoridades fiscales o fedatario público (original y copia simple para cotejo).

\*Para mayor referencia, consultar en el Apartado I. Definiciones; punto 1.2. Identificaciones oficiales, comprobantes de domicilio e Instrumentos para acreditar la representación, inciso C) Instrumentos para acreditar la representación, del presente Anexo.

- Identificación oficial, cualquiera de las señaladas en el Apartado I. Definiciones; punto 1.2. Identificaciones oficiales, comprobantes de domicilio e Instrumentos para acreditar la representación, inciso A) Identificación oficial, del presente Anexo.
- Formato de solicitud de canal de comunicación debidamente requisitado, adjuntando la información y documentación correspondiente al canal de comunicación solicitado (Web Service, SFTP o Soky).

En el caso de **cancelación de certificados o modificación de usuarios, contraseñas u otros datos de conexión**, escrito libre que contenga la siguiente información:

- Nombre, clave en el RFC (en su caso) y GIIN o NIIF (según corresponda) de la Institución Financiera Sujeta a Reportar o entidad que califique como Institución Financiera Sujeta a Reportar en términos de los Anexos 25 y 25-Bis, canal de comunicación respecto del cual se solicita la cancelación del certificado o modificación del usuario y contraseñas correspondientes.
- 2. Instrumento para acreditar la personalidad e identidad del representante legal de la Institución Financiera Sujeta a Reportar o entidad que califique como Institución Financiera Sujeta a Reportar en términos de los Anexos 25 y 25-Bis (copia certificada y copia simple para cotejo) o carta poder firmada ante dos testigos y ratificadas las firmas ante las autoridades fiscales o fedatario público (original y copia simple para cotejo).

\*Para mayor referencia, consultar en el Apartado I. Definiciones; punto 1.2. Identificaciones oficiales, comprobantes de domicilio e Instrumentos para acreditar la representación, inciso C) Instrumentos para acreditar la representación, del presente Anexo.

 Identificación oficial, cualquiera de las señaladas en el Apartado I. Definiciones; punto 1.2. Identificaciones oficiales, comprobantes de domicilio e Instrumentos para acreditar la representación, inciso A) Identificación oficial, del presente Anexo.

En el caso de **modificación del personal responsable**, escrito libre que contenga la siguiente información y documentación:

- Nombre, clave en el RFC (en su caso) y GIIN o NIIF (según corresponda) de la Institución Financiera Sujeta a Reportar o entidad que califique como Institución Financiera Sujeta a Reportar en términos de los Anexos 25 y 25-Bis.
- Formato de designación del personal responsable de la comunicación ante el SAT debidamente requisitado, adjuntando identificación oficial vigente, como puede ser cualquiera de las señaladas en el Apartado I. Definiciones; punto 1.2. Identificaciones oficiales, comprobantes de domicilio e Instrumentos para acreditar la representación, inciso A) Identificación oficial, del presente Anexo.
- Documento con el que se acredite que el personal responsable de la comunicación ante el SAT labora en la Institución Financiera Sujeta a Reportar o entidad que califique como Institución Financiera Sujeta a Reportar en términos de los Anexos 25 y 25-Bis, en formato PDF.

.....

|                                                                                                    |                                                                                                    | ¿Con qué condicio                                                                                                    | nes debo cumplir?                                                                                                    |                                                                                                    |
|----------------------------------------------------------------------------------------------------|----------------------------------------------------------------------------------------------------|----------------------------------------------------------------------------------------------------|----------------------------------------------------------------------------------------------------|----------------------------------------------------------------------------------------------------|
| Conta                                                                                                    | r con Contraseña para ingresar a <b>N</b>                                                                                                    | li portal.                                                                                                    |                                                                                                    |                                                                                                    |
|                                                                                                    | SEGUIMI                                                                                                    | ENTO Y RESOLUCIÓ                                                                                                    | N DEL TRÁMITE O                                                                                                    | SERVICIO                                                                                                    |
| ςς                                                                                                    | ómo puedo dar seguimiento al tra                                                                                                    | ámite o servicio?                                                                                                    | ¿El SAT llevará a<br>para emitir la re                                                                                                    | cabo alguna inspección o verificación<br>esolución de este trámite o servicio?                                                                                                    |
| Para consultas y seguimiento al trámite, enviar un correo electrónico al Grupo de Trabajo FATCA-SAT ( <u>fatca.sat@sat.gob.mx</u> ), proporcionando el número de folio asignado al trámite. Para proporcionar documentación adicional y verificar el estatus del trámite, ingresar a <b>Mi portal</b> , en caso de haber presentado la promoción mediante este canal. |                                                                                                    |                                                                                                    | No.                                                                                                    |                                                                                                    |
|                                                                                                    |                                                                                                    | Resolución del t                                                                                                    | rámite o servicio                                                                                                    |                                                                                                    |
| Se en                                                                                                    | tregarán certificados digitales o usu                                                                                                    | uarios y contraseñas o                                                                                                    | le conexión según s                                                                                                    | ea el caso.                                                                                                    |
| Pi<br>re                                                                                                    | azo máximo para que el SAT<br>esuelva el trámite o servicio                                                                                                    | Plazo máximo p<br>solicite informa                                                                                                    | ara que el SAT<br>ción adicional                                                                                                    | Plazo máximo para cumplir con la<br>información solicitada                                                                                                    |
| 3 mes                                                                                                    | ses.                                                                                                    | No aplica.                                                                                                    |                                                                                                    | 10 días.                                                                                                    |
| Ś                                                                                                    | Qué documento obtengo al finali<br>servicio?                                                                                                    | zar el trámite o                                                                                                    | ¿Cuál es la                                                                                                    | vigencia del trámite o servicio?                                                                                                    |
| Acuse<br>contra                                                                                                    | e de recibo y certificados digita<br>aseñas de comunicación, según sea                                                                                                    | ales, o usuarios y<br>a el caso.                                                                                                    | La vigencia del cer<br>que sea entregac<br>visualiza como<br><i>día/mes/añ</i> o.                                                                                                    | tificado será la señalada en el archivo.cer<br>lo a cada Institución Financiera y se<br><b>Válido desde</b> día/mes/año <b>hasta</b>                                                                                                    |
|                                                                                                    |                                                                                                    | CANALES D                                                                                                    | E ATENCIÓN                                                                                                    |                                                                                                    |
|                                                                                                    | Consultas y dudas                                                                                                    |                                                                                                    |                                                                                                    | Quejas y denuncias                                                                                                    |
| •                                                                                                    | Atención personal en las Ofici<br>ubicadas en Avenida Hidalgo 77<br>Baja, Colonia Guerrero, Alcaldía<br>06300, Ciudad de México, en un<br>de lunes a jueves de 8:30 a 16:0<br>8:30 a 15:00 hrs. previa cita que<br>correo electrónico dirigido al<br>FATCA-SAT: <u>fatca.sat@sat.gob.mx</u><br>Vía Chat: <u>https://chat.sat.gob.mx</u><br>En el micrositio de Intercamt<br>Información Financiera para<br><u>http://omawww.sat.gob.mx/acuerdo<br/>nas/default.htm</u><br>Vía correo electrónico al Grupo of<br>SAT: <u>fatca.sat@sat.gob.mx</u> | nas de la AGGC,<br>, Módulo III, Planta<br>Cuauhtémoc, C.P.<br>horario de atención<br>00 hrs. y viernes de<br>e podrá solicitar vía<br>Grupo de Trabajo<br><u>X</u><br>bio Automático de<br>Efectos Fiscales:<br><u>o internacional/Pagi</u><br>de Trabajo FATCA- | <ul> <li>Quejas y De país 55 885 2 885 2 885 2 222 (c</li> <li>Correo electr</li> <li>En el Portal c <u>https://www.s</u> denuncias</li> <li>Teléfonos roj</li> <li>MarcaSAT 55</li> </ul> | enuncias SAT, desde cualquier parte del<br>22 222 y para el exterior del país (+52) 55<br>quejas y denuncias).<br>ónico: <u>denuncias@sat.gob.mx</u> .<br>lel SAT:<br>tat.gob.mx/portal/public/tramites/quejas-o-<br>os ubicados en las oficinas del SAT.<br>5 627 22 728 opción 8. |
|                                                                                                    |                                                                                                    | Informació                                                                                                    | n adicional                                                                                                    |                                                                                                    |
| •                                                                                                    | La Institución Financiera Sujeta a términos del Anexo 25 y 25-Bis ten                                                                                                    | Reportar o entidad q<br>drá solo un canal de                                                                                                    | ue califique como In<br>comunicación activo                                                                                                    | stitución Financiera Sujeta a Reportar en                                                                                                    |
| •                                                                                                    | La información, documentación y<br>adjuntarse al trámite, así como la r<br>el micrositio de Intercambio Autom                                                                                                    | formatos correspondi<br>elativa a los procedim<br>ático de Información F                                                                                                    | entes a cada canal<br>ilentos, criterios, pla:<br>Financiera para Efec                                                                                                    | de comunicación habilitado que deberán<br>zos y formatos se encuentra disponible en<br>tos Fiscales del SAT.                                                                                                    |
| <ul> <li>Consulta la guía y formato para presentar el trámite en la siguiente<br/><u>http://omawww.sat.gob.mx/acuerdo_internacional/Paginas/b/documentos/CriteriosOperativos/Orientacion/Guia</u><br/><u>esComunicacion.pdf</u></li> </ul>                                                                                                    |                                                                                                    |                                                                                                    |                                                                                                    |                                                                                                    |
| •                                                                                                    | Se deberá presentar únicamente u                                                                                                    | n trámite (ficha) por fo                                                                                                    | blio.                                                                                                    |                                                                                                    |
|                                                                                                    |                                                                                                    | Fundamen                                                                                                    | to jurídico                                                                                                    |                                                                                                    |
| Artícu<br>3.5.8.                                                                                                    | los 17-D, 17-H, 30, 32-B, fracción<br>, Anexos 25 y 25-Bis de la RMF.                                                                                                    | V, 32-B Bis y 37 del                                                                                                    | CFF; 7, tercer párra                                                                                                    | fo de la LISR; Reglas 1.6., 2.1.7., 2.2.12.,                                                                                                    |

.....

(Segunda Sección)

|       |                                                                                                    | 262/0                                                    | FF Solicitud de va                                                                                                 | lidación y opinión té                                                                                                    | cnica para operar como órgano certif                                                                                                    | icado                                             | or.                                                                                    |                                                     |
|-------|----------------------------------------------------------------------------------------------------|----------------------------------------------------------|----------------------------------------------------------------------------------------------------|----------------------------------------------------------------------------------------------------|----------------------------------------------------------------------------------------------------|---------------------------------------------------|----------------------------------------------------------------------------------------|-----------------------------------------------------|
| Trám  | ite                                                                                                    | •                                                        |                                                                                                    | Descripción del 1                                                                                                    | trámite o servicio                                                                                                    |                                                   | Monto                                                                                  |                                                     |
| Servi | cio                                                                                                    | 0                                                        | Presenta tu soli                                                                                                   | a opinión técnica para operar como                                                                                              | •                                                                                                    | Gratuito                                          |                                                                                        |                                                     |
|       | órgano certificador. O Pago<br>derechos<br>Costo:                                                                                                    |                                                          |                                                                                                    |                                                                                                    |                                                                                                    |                                                   |                                                                                        | de                                                  |
|       | ¿Quién puede solicitar el trámite o servicio? ¿Cuándo se presenta                                                                                                    |                                                          |                                                                                                    |                                                                                                    |                                                                                                    |                                                   |                                                                                        |                                                     |
| Perso | Personas morales. Cuando lo requieras.                                                                                                    |                                                          |                                                                                                    |                                                                                                    |                                                                                                    |                                                   |                                                                                        |                                                     |
|       | Dón                                                                                                    | de puedo                                                 | presentarlo?                                                                                                    | En forma presencia                                                                                                    | al:                                                                                                    |                                                   |                                                                                        |                                                     |
|       | En la ACSMC, ubicada en Calzada de Tlalpan No. 2775, Colonia San Pa<br>Tepetlapa, Alcaldía Coyoacán, C.P. 04620, Ciudad de México, previa o<br>solicitada al correo electrónico <u>oficialdecumplimiento@sat.gob.mx</u> o al teléfo<br>55-58-09-02-00 ext. 44510 en un horario de lunes a viernes de 09:00 a 13:30 h<br>y de 15:30 a 17:30 hrs. |                                                          |                                                                                                    |                                                                                                    |                                                                                                    |                                                   |                                                                                        | ablo<br>cita<br>iono:<br>hrs.                       |
|       |                                                                                                    |                                                          | INFORM                                                                                                    | ACIÓN PARA REALIZ                                                                                                    | ZAR EL TRÁMITE O SERVICIO                                                                                                    |                                                   |                                                                                        |                                                     |
|       |                                                                                                    |                                                          | ¿Qué te                                                                                                    | ngo que hacer para                                                                                                    | realizar el trámite o servicio?                                                                                                    |                                                   |                                                                                        |                                                     |
| 1.    | Acuc                                                                                                    | le a las O                                               | ficinas de la ACSMC                                                                                                | c, previa cita, mencion                                                                                                    | ada en el apartado ¿Dónde puedo pres                                                                                                    | senta                                             | rlo?                                                                                   |                                                     |
| 2.    | Entre<br>aten                                                                                                    | ega la do<br>derá el trá                                 | cumentación que s<br>mite.                                                                                         | se menciona en el a                                                                                                    | partado ¿Qué requisitos debo cump                                                                                                    | olir?,                                            | al personal                                                                            | que                                                 |
| 3.    | En c<br>En c                                                                                                    | aso de qu<br>aso contra                                  | e cumplas con los r<br>ario se te indicará lo                                                                      | equisitos y condicione<br>que hace falta y debe                                                                                 | es recibe copia del escrito libre sellado «<br>rás volver a presentar el trámite.                                                                                                    | como                                              | acuse de reo                                                                           | cibo.                                               |
| 4.    | Para<br>poste<br>lo siç                                                                                                    | eriores a l<br>guiente:<br>En el <b>Bu</b><br>> Er<br>do | si la autoridad te so<br>a presentación del<br><b>izón tributario</b> , cap<br>n el apartado de <b>Mis</b><br>nde: | licitó información adic<br>mismo, en la ruta: <u>htt</u><br>tura tu RFC, Contrase<br><b>s expedientes / Mis r</b>               | cional, ingresa al Portal del SAT, dentro<br><u>ps://wwwmat.sat.gob.mx/personas/inicia</u><br>ña, el captcha o tu e.firma y selecciona<br><b>notificaciones</b> , podrás consultar el cam                   | del p<br><u>ir-sesi</u><br>el boti<br>po de       | lazo de 2 me<br><u>on</u> de acuer<br>ón <b>Enviar</b> .<br>• <b>Pendientes</b>        | eses<br>do a<br>s, en                               |
|       |                                                                                                    | > Cu                                                     | ando cumples con                                                                                                   | los requisitos encontra                                                                                                    | arás el <b>Oficio de Opinión Técnica Fina</b>                                                                                                    | l de la                                           | a Verificació                                                                          | 'n.                                                 |
|       |                                                                                                    | ➢ Er<br>So<br>a<br>de<br>pr                              | n caso de que no<br>plventar Incumplim<br>partir de la fecha e<br>berán solventarse<br>esentarlo? Está info        | cumplas con alguno<br>ientos detectados y s<br>n que surta efectos la<br>de forma presencial<br>pormación la debes pre          | o de ellos, encontrarás un <b>Oficio de</b><br>se te otorgará un plazo de 10 días para<br>a notificación del Oficio antes menciona<br>en el domicilio señalado en el apar<br>esentar conforme lo siguiente: | Requ<br>su at<br>ado. E<br>tado                   | uerimiento  <br>ención, conta<br>Dichas omisio<br>¿Dónde pu                            | para<br>ados<br>ones<br><b>Jedo</b>                 |
|       |                                                                                                    | 0                                                        | Escrito libre el o<br>para tal efecto<br><b>Requerimiento</b><br>documentación<br>Una vez atendio                  | cual debe ser suscrito<br>, firmado en forma<br><b>para solventar ino</b><br>y elementos que com<br>do el <b>Oficio de Requ</b> | o por el representante legal o apoderad<br>autógrafa, que deberá contener el r<br>cumplimientos y en una unidad de<br>prueben el debido cumplimiento de los re<br>uerimiento para solventar incumplimi      | o lega<br>iúmer<br>mem<br>equisi<br><b>ientos</b> | al con faculta<br>o de <b>Oficio</b><br>oria extraíbl<br>tos solicitado<br>s detectado | ades<br><b>) de</b><br>e la<br>os.<br><b>s</b> , la |
|       |                                                                                                    |                                                          | ACSMC analiza                                                                                                    | la información y se er                                                                                                    | mitirá Oficio de Opinión Técnica Final de                                                                                                    | la Ve                                             | erificación.                                                                           |                                                     |
|       |                                                                                                    |                                                          |                                                                                                    | ¿Qué requisitos                                                                                                    | s debo cumplir?                                                                                                    |                                                   |                                                                                        |                                                     |
| 1.    | Escr<br>tal et<br>a)                                                                                                    | ito libre or<br>fecto, firm<br>El nomb                   | iginal y copia el cua<br>ado en forma autógr<br>re, domicilio fiscal, o                                            | l debe ser suscrito po<br>afa, que deberá conte<br>correo electrónico y ne                                                      | r el representante legal o apoderado leg<br>ener:<br>úmero telefónico incluyendo clave lada o                                                                                                    | jal coi<br>del rej                                | n facultades<br>presentante l                                                          | para<br>legal                                       |
|       | -                                                                                                    | o apode<br>tecnológ                                      | rado legal, domicilio<br>ica.                                                                                      | del centro de datos p                                                                                                    | orimario (en caso de ser aplicable) y dia                                                                                                    | igram                                             | a de arquitec                                                                          | ctura                                               |
|       | b)                                                                                                    | Cumplir<br>SAT.                                          | con la matriz de cor                                                                                               | ntrol y los controles es                                                                                                    | specíficos para Órgano Certificador pub                                                                                                    | licada                                            | en la página                                                                           | a del                                               |
|       | c)                                                                                                    | Señalar                                                  | el número de verific                                                                                               | aciones mensuales qu                                                                                                    | ue tienes proyectado realizar.                                                                                                    |                                                   |                                                                                        |                                                     |

2. Copia certificada y copia simple para cotejo de la escritura pública o Instrumento para acreditar la representación. \*Para mayor referencia, consultar en el Apartado I. Definiciones; punto 1.2. Identificaciones oficiales, comprobantes de domicilio e Instrumentos para acreditar la representación, inciso C) Instrumentos para acreditar la representación, del presente Anexo. 3. Acreditar una experiencia mínima de 5 años en la práctica de auditorías en materia de Tecnologías de la Información y Seguridad de la Información, mediante la entrega de por lo menos 5 contratos firmados, ejecutados y cumplidos. La experiencia será contabilizada de acuerdo con los meses de vigencia de dichos contratos y evidencia de su ejecución. Por lo menos, uno de los contratos anteriores, deberá incluir la utilización de la herramienta tecnológica que se utilizará para la administración de la información que se obtendrá de realizar las revisiones que se pretenden realizar. Acreditar una experiencia de por lo menos un contrato de auditoría de software que incluya los siguientes temas: 4 Auditoría tecnológica de calidad del software. a) Auditoría de sistemas que utilicen esquemas y lenguajes de programación: XML, XML Schema, Java, Java b) Script, XSLT y XPath. 5. Acreditar el cumplimiento de los contratos mencionados, mediante la entrega de por lo menos 5 cartas firmadas por los responsables de proyecto, en donde se especifique que el contrato se cumplió, en tiempo, forma y de manera satisfactoria 6. Anexa la matriz de control y los controles específicos para Órgano Certificador publicada en el Portal del SAT en https://www.sat.gob.mx/portal/public/tramites/organos-certificadores selecciona en el apartado de Contenidos Relacionados, descarga el archivo "matriz de control", firmada al calce y rubricada en todas sus hojas por el o la apoderada o representante legal, conteniendo la leyenda "Manifiesto que mi representada que cuenta con evidencia suficiente y la pone a consideración del SAT a efecto de que califique el debido cumplimiento de los controles contenidos en la matriz de control y los controles específicos para Órgano Certificador", de la misma forma deberá ordenar por cada uno de los controles la evidencia con la que se pretenda dar cumplimiento a los mismos y entregar en un tanto, en una unidad de memoria extraíble con la información. ¿Con qué condiciones debo cumplir? Contar con e.firma o Contraseña. Contar con buzón tributario activo. SEGUIMIENTO Y RESOLUCIÓN DEL TRÁMITE O SERVICIO ¿Cómo puedo dar seguimiento al trámite o servicio? ¿El SAT llevará a cabo alguna inspección o verificación para emitir la resolución de este trámite o servicio? Mediante llamada a la ACSMC al teléfono 55-58-09-02-00 Sí, visita de verificación en el domicilio del centro de datos ext. 44510. Horarios de atención: de lunes a viernes de (en caso de ser aplicable) o de oficinas operativas. 09:00 a 13:30 hrs. y de 15:30 a 17:30 hrs. o al correo electrónico oficialdecumplimiento@sat.gob.mx Resolución del trámite o servicio La ACSMC verificará si cumples con todos los requisitos y condiciones, y emitirá Oficio de Opinión Técnica Final de la Verificación. Plazo máximo para que el SAT Plazo máximo para que el SAT Plazo máximo para cumplir con la resuelva el trámite o servicio solicite información adicional información solicitada 3 meses. 2 meses. 10 días. ¿Qué documento obtengo al finalizar el trámite o ¿Cuál es la vigencia del trámite o servicio? servicio? A la presentación del trámite: Copia del escrito libre 3 meses. sellado como acuse de recibo. Al término del trámite, recibirás por buzón tributario el Oficio de Opinión Técnica Final de la Verificación.

|      | CANALES D                                                                                                    | Ε ΑΤΕ       | INCIÓN                                                                                                    |  |  |  |  |  |
|------|----------------------------------------------------------------------------------------------------|-------------|----------------------------------------------------------------------------------------------------|--|--|--|--|--|
|      | Consultas y dudas                                                                                                    |             | Quejas y denuncias                                                                                                    |  |  |  |  |  |
| •    | Mediante llamada telefónica a la ACSMC, al teléfono<br>55 58 09 02 00 ext. 44510.<br>Los días y horarios de atención siguientes: lunes a<br>viernes de 09:00 a 13:30 hrs. y de 15:30 a 17:30 hrs.                                                                                                    | •           | Quejas y Denuncias SAT, desde cualquier parte del<br>país 55 885 22 222 y para el exterior del país (+52) 55<br>885 22 222 (quejas y denuncias).<br>Correo electrónico: <u>denuncias@sat.gob.mx</u> |  |  |  |  |  |
| •    | A través de la dirección de correo electrónico:<br><u>oficialdecumplimiento@sat.gob.mx</u><br>MarcaSAT de lunes a viernes de 09:00 a 18:00 hrs.,<br>excepto días inhábiles:<br>Atención telefónica: desde cualquier parte del país 55<br>627 22 728 y para el exterior del país (+52) 55 627 22<br>728.<br>Vía Chat: <u>https://chat.sat.gob.mx</u><br>Atención personal en las Oficinas del SAT ubicadas en<br>diversas ciudades del país, como se establece en la<br>liga:<br><u>https://www.sat.gob.mx/portal/public/directorio</u><br>Los días y horarios siguientes: lunes a jueves de 09:00<br>a 16:00 hrs. y viernes de 08:30 a 15:00 hrs., excepto<br>días inhábiles. | •<br>•<br>• | En el Portal del SAT:<br>https://www.sat.gob.mx/portal/public/tramites/quejas-o-<br>denuncias<br>Teléfonos rojos ubicados en las oficinas del SAT.<br>MarcaSAT 55 627 22 728 opción 8.              |  |  |  |  |  |
|      | Informacio                                                                                                    | n adio      | cional                                                                                                    |  |  |  |  |  |
| No a | plica                                                                                                    |             |                                                                                                    |  |  |  |  |  |
|      | Fundamen                                                                                                    | ito jur     | ídico                                                                                                    |  |  |  |  |  |
|      |                                                                                                    |             |                                                                                                    |  |  |  |  |  |

Artículo 32-I del CFF; Reglas 2.18.1., 2.18.5. y 2.18.8. de la RMF.

recepción que contiene el folio del trámite, imprímelo o guárdalo.

|                                                                                                    |                                                                                                    |                                                       | 263/CFF Solicitu                                                     | d de autorización pa                                                | ara operar como ć                                                         | organo certi                                     | ficador.                                   |                               |                                 |                                 |  |
|----------------------------------------------------------------------------------------------------|----------------------------------------------------------------------------------------------------|-------------------------------------------------------|----------------------------------------------------------------------|---------------------------------------------------------------------|---------------------------------------------------------------------------|--------------------------------------------------|--------------------------------------------|-------------------------------|---------------------------------|---------------------------------|--|
| Trámi                                                                                                    | ite                                                                                                    | •                                                     | Descripción del trámite o servicio                                   |                                                                     |                                                                           |                                                  |                                            |                               | Monto                           |                                 |  |
| Servio                                                                                                    | cio                                                                                                    | 0                                                     | Presenta tu solici                                                   | tud de autorización pa                                              | ud de autorización para operar como órgano certificador.                  |                                                  |                                            |                               |                                 | to                              |  |
|                                                                                                    |                                                                                                    |                                                       |                                                                      |                                                                     |                                                                           |                                                  |                                            |                               |                                 | de<br>ios                       |  |
|                                                                                                    | ¿Qui                                                                                                    | én puede                                              | solicitar el trámit                                                  | e o servicio?                                                       |                                                                           | ¿Cuándo s                                        | e prese                                    | enta?                         |                                 |                                 |  |
| Personas morales.<br>Cuando obtengas el oficio con el que acredites cump<br>los requisitos tecnológicos para operar como d<br>certificador. |                                                                                                    |                                                       |                                                                      |                                                                     | nplir con<br>órgano                                                       |                                                  |                                            |                               |                                 |                                 |  |
| S                                                                                                    | Dónde                                                                                                    | e puedo p                                             | resentarlo?                                                          | En el Portal del SA                                                 | <b>T</b> , a través de:                                                   |                                                  |                                            |                               |                                 |                                 |  |
|                                                                                                    |                                                                                                    |                                                       |                                                                      | <u>www.sat.gob.mx</u>                                               |                                                                           |                                                  |                                            |                               |                                 |                                 |  |
|                                                                                                    |                                                                                                    |                                                       | INFORMA                                                              | CIÓN PARA REALIZ                                                    | ZAR EL TRÁMITE                                                            | O SERVICIO                                       | )                                          |                               |                                 |                                 |  |
|                                                                                                    |                                                                                                    |                                                       | Qué te:                                                              | ngo que hacer para i                                                | realizar el trámite                                                       | o servicio?                                      |                                            |                               |                                 |                                 |  |
| 1.                                                                                                    | Ingres<br><b>servic</b><br>da clic<br><u>action</u>                                                                                                    | a a la liga<br>i <b>os / Con</b><br>c en <b>Ingre</b> | a del apartado ¿ <b>I</b><br>tribuyentes autor<br>esa, o bien, selec | Dónde puedo prese<br>rizados / Órganos ce<br>ciona la siguiente lig | ntarlo?, da clic er<br>ertificadores / Auto<br>a: <u>https://www.sat.</u> | n <b>Trámites</b><br>orización y<br>gob.mx/porta | <b>y servi</b> e<br>en el ap<br>al/private | cios /<br>partado<br>e/aplica | Más trá<br>Pasos a<br>icion/shc | mites y<br>a seguir<br>w-login- |  |
| 2.                                                                                                    | Regist                                                                                                    | ra en <b>Mi p</b>                                     | ortal, tu RFC y Co                                                   | ontraseña, y elige <b>Inic</b>                                      | ar sesión.                                                                |                                                  |                                            |                               |                                 |                                 |  |
| 3.                                                                                                    | <ol> <li>Ingresa a los apartados Servicios por Internet / Servicio o solicitudes / Solicitud y aparecerá un formulario. En la pestaña Trámite selecciona la opción 263/CFF AUTORIZACIÓN OC; En Dirigido a: SAT; En Asunto indica: Solicitud de Autorización para operar como órgano certificador; en Descripción: Presentación de la Solicitud de Autorización para operar como órgano certificador; Adjuntar Archivo: elige en Examinar y selecciona los documentos digitalizados en formato PDE y en formato ZIP y elige Carrar, oprime el botón Enviar, se genera el Acuso de</li> </ol> |                                                       |                                                                      |                                                                     |                                                                           |                                                  |                                            |                               |                                 |                                 |  |

4. Para verificar la respuesta de tu trámite, se te hará llegar en el medio de contacto que hayas registrado en buzón tributario, un mensaje en el que se te avisará que cuentas con una notificación en tu buzón tributario conforme a lo siguiente: En el buzón tributario, captura tu RFC, Contraseña y el captcha o tu e.firma, y oprime el botón Iniciar sesión. Selecciona el apartado Mis notificaciones / Total de notificaciones pendientes: ≻ En el caso de haber cumplido con la totalidad de los reguisitos, encontrarás el oficio de autorización para operar como órgano certificador. En caso de no haber dado cumplimiento a la totalidad de requisitos, encontrarás el requerimiento correspondiente. En caso de que subsistan el o los incumplimientos a los requisitos, encontrarás el oficio en el que se te niegue la autorización. ¿Qué requisitos debo cumplir? Archivo digitalizado que contenga: Escrito libre, el cual debe ser suscrito por el representante o apoderado legal con facultades para tal efecto, firmado 1. en forma autógrafa, mismo que deberá: Ser dirigido a la AGJ / ACNII. Contener los requisitos de los artículos 18 y 18-A del CFF. 2. Documento notarial con el que se haya designado el representante legal para efectos fiscales, en caso de residentes en el extranjero o de extranjeros residentes en México (copia certificada y copia simple para cotejo). Para mayor referencia, consultar en el Apartado I. Definiciones; punto 1.2. Identificaciones oficiales, comprobantes de domicilio e Instrumentos para acreditar la representación, inciso C) Instrumentos para acreditar la representación, del presente Anexo. Acta constitutiva o su modificación debidamente inscrita en el Registro Público de Comercio, mediante la cual 3. acredites ser una persona moral con residencia en México y se observe que en tu objeto social se encuentran previstas las actividades para las cuales solicitas autorización. 4. Acredita que tributas conforme al Título II de la Ley del ISR. 5. Libro de registro de acciones nominativas y en su caso, libro de variaciones de capital, si como persona moral te encuentras obligada a llevar conforme a la LGSM, con los cuales acredites tener un capital suscrito y pagado de por lo menos \$20'000,000.00 (Veinte millones de pesos 00/100 M.N.). En caso de no tener la obligación de llevar libro de variaciones de capital, deberás realizar dicha manifestación. 6. Escrito en el que manifiestes bajo protesta de decir verdad, lo siguiente: a) Que no cuentas ni contaste con alguna de las autorizaciones señaladas en las disposiciones fiscales y aduaneras por parte del SAT, por lo menos en los dos ejercicios fiscales anteriores a la solicitud de autorización. b) Que no te ubicas en alguno de los supuestos establecidos en los artículos 69, fracciones I a V y 69-B, cuarto párrafo del CFF. c) Que no mantienes ningún tipo de participación o interés de manera directa o indirecta en la administración, control o capital de los terceros autorizados, así como con socios, accionistas de estos y que no existe vinculación de acuerdo con el artículo 68 de la en los últimos dos años anteriores a la solicitud de la autorización. Que en la estructura del capital social, en los órganos de administración o en el personal técnico no existe d) interés directo o indirecto con las empresas vinculadas o sujetas a los servicios que prestarás como órgano certificador. Que no te encuentras inhabilitada para contratar con la Administración Pública Federal, Fiscalía General de la e) República y entidades federativas, ni que por tu conducto participan personas físicas o morales que se encuentren en dicho supuesto. 7. Dirección web de su página de Internet. ¿Con qué condiciones debo cumplir? Contar con e.firma. Contar con Contraseña.

• Contar con buzón tributario activo.

|                                                                                                    | SEGUIMI                                                                                                    | ENTO Y RESOLUCIÓ                                                                           | N DEL TRÁMITE C                                                                                                    | SERVICIO                                                                                                    |
|----------------------------------------------------------------------------------------------------|----------------------------------------------------------------------------------------------------|--------------------------------------------------------------------------------------------|----------------------------------------------------------------------------------------------------|----------------------------------------------------------------------------------------------------|
| ςC                                                                                                    | cómo puedo dar seguimiento al tr                                                                                                    | ámite o servicio?                                                                          | El SAT llevará a:<br>para emitir la r                                                                                                    | e cabo alguna inspección o verificación<br>esolución de este trámite o servicio?                                                                                                    |
| •                                                                                                    | Ingresa a la liga:<br>https://wwwmat.sat.gob.mx/person<br>Captura tu RFC, Contraseña, el c<br>Enviar; o bien, selecciona e.firm<br>elige Mis notificaciones: Visualiz                                                                                                    | as/iniciar-sesion<br>captcha y selecciona<br>na y elige Enviar, y<br>a el oficio pendiente | No.                                                                                                    |                                                                                                    |
|                                                                                                    | de revisar.                                                                                                    |                                                                                            |                                                                                                    |                                                                                                    |
|                                                                                                    |                                                                                                    | Resolución del t                                                                           | rámite o servicio                                                                                                    |                                                                                                    |
| La re                                                                                                    | spuesta a la solicitud de autorizació                                                                                                    | on, se te notificará a tra                                                                 | avés de buzón tribut                                                                                                    | ario.                                                                                                    |
| •                                                                                                    | Si la solicitud cumple con los requ<br>órgano certificador.                                                                                                    | iisitos, se te emitirá o                                                                   | ficio en el que se te                                                                                                    | otorgue la autorización para operar como                                                                                                    |
| •                                                                                                    | En caso de que la solicitud de aut<br>de requerimiento.                                                                                                    | torización no cumpla o                                                                     | con los requisitos o                                                                                                    | haga falta información, se te emitirá oficio                                                                                                    |
| •                                                                                                    | Si subsisten las inconsistencias o<br>operar órgano certificador.                                                                                                    | detectadas en el requ                                                                      | uerimiento, se te er                                                                                                    | nitirá oficio negando la autorización para                                                                                                    |
| P                                                                                                    | lazo máximo para que el SAT<br>resuelva el trámite o servicio                                                                                                    | Plazo máximo p<br>solicite informa                                                         | ara que el SAT<br>ción adicional                                                                                                    | Plazo máximo para cumplir con la<br>información solicitada                                                                                                    |
| 3 meses.<br>1 mes a partir de<br>solicitud de autoriza<br>de que la infor<br>presentado de form<br>errores |                                                                                                    |                                                                                            | la recepción de la<br>ción y sólo en caso<br>mación se haya<br>a incompleta o con                                                                                                    | 10 días.                                                                                                    |
|                                                                                                    | ¿Qué documento obtengo al final<br>servicio?                                                                                                    | izar el trámite o                                                                          | ¿Cuál es la                                                                                                    | a vigencia del trámite o servicio?                                                                                                    |
| A la ;<br>•<br>En c:<br>•                                                                                  | oresentación del trámite:<br>Acuse de recepción.<br>aso de cumplir con los requisitos<br>Oficio de autorización; y<br>Publicación en el Portal del SAT, o<br>razón social, la clave en el RFC, s<br>dirección web de la página de<br>certificador.                                    | :<br>le la denominación o<br>u domicilio fiscal y la<br>Internet del órgano                | <ul> <li>La autorizac<br/>en el que se</li> <li>Las persona<br/>autorización<br/>del ejercicio<br/>por ese año y</li> </ul>                                                                  | ión tendrá vigencia por el ejercicio fiscal<br>te otorgue.<br>as morales que hubiesen obtenido la<br>durante los meses de agosto a diciembre<br>de que se trate, mantendrán la vigencia<br>y por el ejercicio siguiente.                                                                  |
| Enc                                                                                                    | aso de no cumplir:                                                                                                    |                                                                                            |                                                                                                    |                                                                                                    |
| •                                                                                                    | Oficio negando la autorización, u                                                                                                    |                                                                                            |                                                                                                    |                                                                                                    |
| •                                                                                                    | Oficio en el que se te comunique<br>no surtirá efectos.                                                                                                    | e que la autorización                                                                      |                                                                                                    |                                                                                                    |
|                                                                                                    |                                                                                                    | CANALES D                                                                                  | E ATENCIÓN                                                                                                    |                                                                                                    |
|                                                                                                    | Consultas y dudas                                                                                                    | ;                                                                                          |                                                                                                    | Quejas y denuncias                                                                                                    |
| •                                                                                                    | MarcaSAT de lunes a viernes de<br>excepto días inhábiles:<br>Atención telefónica: desde cualqu<br>627 22 728 y para el exterior del p<br>728.<br>Vía Chat: <u>https://chat.sat.gob.mx</u><br>Atención personal en las Oficinas<br>diversas ciudades del país, como<br>siguiente liga: | del SAT ubicadas en<br>o se establece en la                                                | <ul> <li>Quejas y De país 55 885<br/>885 22 222 (</li> <li>Correo electri</li> <li>En el Portal o <u>https://www.s</u><u>denuncias</u></li> <li>Teléfonos roj</li> <li>MarcaSAT 5</li> </ul> | enuncias SAT, desde cualquier parte del<br>22 222 y para el exterior del país (+52) 55<br>quejas y denuncias).<br>rónico: <u>denuncias@sat.gob.mx</u><br>del SAT:<br><u>sat.gob.mx/portal/public/tramites/quejas-o-</u><br>jos ubicados en las oficinas del SAT.<br>5 627 22 728 opción 8 |
|                                                                                                    | https://www.sat.gob.mx/portal/publ<br>Los días y horarios siguientes: lun<br>a 16:00 hrs. y viernes de 08:30 a<br>días inhábiles.                                                                                                    | <u>ic/directorio</u><br>es a jueves de 09:00<br>n 15:00 hrs., excepto                      |                                                                                                    |                                                                                                    |

# Información adicional

- Los documentos que se presenten deberán estar en idioma español, legibles y no contener tachaduras ni enmendaduras.
- Una vez obtenida la autorización, y con la finalidad de que la misma surta efectos, dentro de un plazo de 30 días naturales contados a partir del día siguiente a aquel en que surta efectos la notificación de la autorización, deberás presentar:
  - Garantía (fianza) en formato XML y el archivo digitalizado de su representación impresa, así como la representación impresa del CFDI, comprobante de pago y en su caso, el complemento de pago que amparen el pago total de la prima por el periodo por el qué se ha obtenido la autorización;
  - > Dicha garantía deberá ser expedida a favor de la TESOFE y contener el siguiente texto:

Para garantizar por (nombre de la persona moral), con domicilio en (domicilio fiscal), y Registro Federal de Contribuyentes (clave asignada en el RFC), el pago de cualquier daño o perjuicio que por impericia o incumplimiento de la normatividad establecida en la RMF, sus anexos y la que se dé a conocer a través del Portal del SAT, que regule la función de los órganos certificadores, se ocasione al fisco federal o a un tercero.

Garantizando hasta por un monto de \$10'000,000.00 (Diez millones de pesos 00/100 M.N.), con vigencia del (fecha de obtención de la autorización) al 31 de diciembre de \_\_\_\_).

> Tratándose de Carta de crédito, envíala en archivo PDF y en formato .ZIP.

Los archivos de la garantía deberán ser enviados de acuerdo al procedimiento establecido en la ficha de trámite "264/CFF Aviso de renovación de la autorización y exhibición de la garantía para continuar operando como órgano certificador".

#### Fundamento jurídico

Artículos 18, 18-A y 32-I del CFF; Regla 2.18.1. de la RMF.

| 264/C   | 264/CFF Aviso de renovación de la autorización y exhibición de la garantía para continuar operando como órgano certificador.                                                                                      |                                    |                                                                       |                                                   |                                 |  |  |  |  |
|---------|----------------------------------------------------------------------------------------------------|------------------------------------|-----------------------------------------------------------------------|---------------------------------------------------|---------------------------------|--|--|--|--|
| Trámite | •                                                                                                    | Descripción del trámite o servicio |                                                                       |                                                   | Monto                           |  |  |  |  |
| Servici | • •                                                                                                    | Renueva por e                      | Renueva por el siguiente ejercicio fiscal tu autorización como Órgano |                                                   | Gratuito                        |  |  |  |  |
|         |                                                                                                    | Certificador.                      |                                                                       |                                                   | O Pago de<br>derechos<br>Costo: |  |  |  |  |
| ä       | Quién puede                                                                                                    | solicitar el trámit                | e o servicio?                                                         | ¿Cuándo se prese                                  | nta?                            |  |  |  |  |
| Los órg | anos certificado                                                                                                    | ores autorizados.                  |                                                                       | Cada año, en el mes de octubre.                   |                                 |  |  |  |  |
| ۶       | ónde puedo p                                                                                                    | resentarlo?                        | Para el Aviso y gar                                                   | antía:                                            |                                 |  |  |  |  |
|         |                                                                                                    |                                    | En el Portal del SA                                                   | <b>T</b> , a través de: <u>www.sat.gob.mx</u>     |                                 |  |  |  |  |
|         |                                                                                                    | INFORMA                            | CIÓN PARA REALIZ                                                      | ZAR EL TRÁMITE O SERVICIO                         |                                 |  |  |  |  |
|         |                                                                                                    | ¿Qué te                            | ngo que hacer para                                                    | realizar el trámite o servicio?                   |                                 |  |  |  |  |
| Para el | aviso:                                                                                                    |                                    |                                                                       |                                                   |                                 |  |  |  |  |
| 1. Ir   | ngresa al Porta                                                                                                    | l del SAT, en la l                 | iga del apartado <b>¿Dó</b>                                           | nde puedo presentarlo?, da clic en 1              | Trámites y servicios /          |  |  |  |  |
| M       | lás trámites y                                                                                                    | servicios / Contr                  | ibuyentes autorizad                                                   | os / Órganos certificadores / Avisos              | y garantía / Aviso de           |  |  |  |  |
| re      | enovacion de<br>equir da                                                                                                    | clic en                            | Ingresa                                                               | ando como organo certificador y er                | siguiente liga:                 |  |  |  |  |
| h       | ttps://wwwmat.s                                                                                                    | sat.gob.mx/tramite                 | s/login/11850/present                                                 | a-tu-aviso-de-renovacion-de-la-autoriza           | cion-y-exhibicion-de-           |  |  |  |  |
| la      | -garantia-para-                                                                                                    | -continuar-operand                 | <u>lo-como-organo-certif</u>                                          | icador.                                           |                                 |  |  |  |  |
| 2. C    | aptura tu RFC,                                                                                                    | Contraseña, el ca                  | ptcha y selecciona <b>E</b> l                                         | <b>nviar</b> , o bien, selecciona e.firma y elige | Enviar.                         |  |  |  |  |
| 3. L    | lena el formula                                                                                                    | rio <b>Aviso para c</b> o          | ontinuar operando c                                                   | omo órgano certificador; revisa que               | tus datos del apartado          |  |  |  |  |
| D       | atos del conti                                                                                                    | ribuyente sean co                  | rrectos; en Período e                                                 | elige el año del <b>Ejercicio</b> por el cual rei | nuevas tu autorización;         |  |  |  |  |
| e       | en Manifiesto selecciona el cuadro que menciona Bajo protesta de decir verdad que la información que se                                                                                                    |                                    |                                                                       |                                                   |                                 |  |  |  |  |
| р<br>А  | proporciona es cierta y en Información selecciona Enviar; enseguida el sistema te va a generar en formato PDF el Acuse de recepción de la promoción, el cual incluve el Número de Asunto con el que fue recibido. |                                    |                                                                       |                                                   |                                 |  |  |  |  |
| •       | En caso d                                                                                                    | e que no desees e                  | enviar el Aviso selecc                                                | iona Cancelar                                     |                                 |  |  |  |  |
| •       | Si deseas                                                                                                    | imprimir tu acuse                  | nuevamente, eliae la                                                  | opción <b>Reimpresión de acuse</b> .              |                                 |  |  |  |  |
| 4. P    | ara salir de tu l                                                                                                    | ouzón tributario, el               | ige <b>Cerrar sesión</b> .                                            | · •                                               |                                 |  |  |  |  |

# Para la garantía:

 Ingresa Portal del SAT en la liga del apartado ¿Dónde puedo presentarlo?, da clic en Trámites y servicios / Más trámites y servicios / Contribuyentes autorizados / Órganos certificadores / Avisos y garantía / Presentar la garantía para continuar como órgano certificador y en el apartado Pasos a seguir da clic en Ingresa, o bien, selecciona la siguiente liga:

https://wwwmat.sat.gob.mx/tramites/login/02105/renueva-tu-autorizacion-para-continuar-fungiendo-como-organo-verificador-(ov)

- 2. Captura tu RFC, Contraseña, el captcha y selecciona Enviar, o bien, selecciona e.firma y elige Enviar.
- 3. Llena el formulario Avisos AGJ; revisa que tus datos del apartado Datos del contribuyente sean correctos; en Período elige el año del Ejercicio por el cual presentas tu garantía; en Aviso que presenta se despliega un menú, elige Exhibición de la garantía para operar como órgano certificador; en Manifiestos señala los mencionados en el apartado ¿Qué requisitos debo cumplir? por lo que refiere a la garantía; en Adjuntar archivos oprime Examinar y elige la documentación que acompañará tu promoción, oprime las opciones Abrir y Adjuntar; aparecerá el Nombre del archivo en la parte inferior del apartado, mismo que podrás eliminar en caso de ser necesario, seleccionando X y aparecerá el siguiente mensaje: El documento se eliminó correctamente elige Aceptar; En Información selecciona Enviar; El sistema te genera en formato PDF el Acuse de recepción de la promoción, que contiene el Número de Asunto con el que fue recibido, imprímelo o guárdalo.
  - En caso de que no desees enviar el Aviso, selecciona Cancelar.
  - Si deseas imprimir tu acuse nuevamente, elige la opción Reimpresión de acuse.
- 4. Para salir de tu buzón tributario, elige **Cerrar sesión**.

Para verificar la respuesta de tu trámite, se te hará llegar en el medio de contacto que hayas registrado en buzón tributario, un mensaje en el que se te avisará que cuentas con una notificación en tu buzón tributario.

- En el Buzón tributario, captura tu RFC, Contraseña y el captcha o tu e.firma, y oprime el botón Iniciar sesión.
- Selecciona el apartado Mis notificaciones / Total de notificaciones pendientes:

En el caso de no haber cumplido con la totalidad de los requisitos, encontrarás el requerimiento correspondiente, y posteriormente el oficio de no renovación de tu autorización si es que subsiste el incumplimiento.

# ¿Qué requisitos debo cumplir?

# Para el Aviso:

Aviso electrónico por el cual se declara "bajo protesta de decir verdad" que continúo reuniendo y cumpliendo con los requisitos para operar como Órgano Certificador.

# Para la garantía:

Garantía (fianza) en formato XML, y su representación impresa, así como la representación impresa del CFDI, comprobante de pago y en su caso, el complemento de pago que amparen el pago total de la prima por el período por el que se pretende renovar la autorización tratándose de Carta de crédito se deberá enviar esta en archivo PDF; dicha garantía deberá ser expedida a favor de la TESOFE y contener el siguiente texto:

Para garantizar por (nombre de la persona moral), con domicilio en (domicilio fiscal), y Registro Federal de Contribuyentes (clave asignada en el RFC), el pago de cualquier daño o perjuicio que por impericia o incumplimiento de la normatividad establecida en la RMF, sus anexos y la que se dé a conocer a través del Portal del SAT que regule la función de los órganos certificadores, se ocasione al fisco federal o a un tercero.

Garantizando hasta por un monto de \$10'000,000.00 (Diez millones de pesos M.N. 00/100), con vigencia del (inicio del periodo de renovación) al 31 de diciembre de \_\_\_\_).

> Acreditar haber presentado ante el SAT, la totalidad de certificaciones que se encuentra obligado a elaborar.

# ¿Con qué condiciones debo cumplir?

- Contar con e.firma.
- Contar con Contraseña.
- Contar con buzón tributario activo.

|           | SEGUIMI                                                                                                    | ENTO Y RESOLUCIÓ                                                                                                    | N DEL TRÁMITE O                                                                                       | SERVICIO                                                                            |
|-----------|----------------------------------------------------------------------------------------------------|----------------------------------------------------------------------------------------------------|----------------------------------------------------------------------------------------------------|-------------------------------------------------------------------------------------|
| ζC        | ómo puedo dar seguimiento al tra                                                                                                    | ámite o servicio?                                                                                                    | El SAT llevará a:<br>para emitir la re                                                                | cabo alguna inspección o verificación<br>esolución de este trámite o servicio?      |
| Para      | el Aviso:                                                                                                    |                                                                                                    | No.                                                                                                   |                                                                                     |
| •         | Trámite inmediato.                                                                                                    |                                                                                                    |                                                                                                    |                                                                                     |
| Para      | la garantía:                                                                                                    |                                                                                                    |                                                                                                    |                                                                                     |
| •         | En caso de que la autorida<br>requerimiento u oficio de no<br>autorización, recibirás un avis<br>pendiente en el correo electrónico<br>como medio de contacto en el buzo | d te notifique el<br>renovación de tu<br>so de notificación<br>que hayas validado<br>ón tributario.                            |                                                                                                    |                                                                                     |
| •         | Ingresa a la liga:                                                                                                    |                                                                                                    |                                                                                                    |                                                                                     |
|           | https://wwwmat.sat.gob.mx/person                                                                                                    | as/iniciar-sesion                                                                                                    |                                                                                                    |                                                                                     |
| •         | Captura tu RFC, Contraseña, el c<br>Enviar, o bien, selecciona e.firm<br>elige Mis notificaciones; Visualiz<br>de revisar.                                               | aptcha y selecciona<br>a y elige <b>Enviar</b> , y<br>a el oficio pendiente                                                    |                                                                                                    |                                                                                     |
|           |                                                                                                    | Resolución del tr                                                                                                    | rámite o servicio                                                                                     |                                                                                     |
| Para      | el Aviso:                                                                                                    |                                                                                                    |                                                                                                    |                                                                                     |
| •         | Trámite inmediato, ya que únicame                                                                                                    | ente obtienes tu acuse                                                                                                    | e de recibo.                                                                                          |                                                                                     |
| Para      | la garantía:                                                                                                    |                                                                                                    |                                                                                                    |                                                                                     |
| •         | Si presentaste correctamente toda<br>Portal del SAT.                                                                                                    | la documentación, la                                                                                                    | información como o                                                                                    | órgano certificador seguirá publicada en el                                         |
| •         | En el caso de que la garantía se p<br>que subsanes la inconsistencia, el                                                                                                 | presente de manera ir<br>cual será notificado a                                                                                | ncompleta, se emitir<br>través de buzón trib                                                          | rá requerimiento, en el que se te solicitará<br>putario.                            |
| •         | En caso de que no la subsanes en renovación de tu autorización, el cu                                                                                                    | າ los términos y plazo<br>ual será notificado a tr                                                                             | o indicados en el rec<br>ravés de buzón tribu                                                         | querimiento, se te notificará el oficio de no<br>tario.                             |
| Pi<br>r   | lazo máximo para que el SAT<br>esuelva el trámite o servicio                                                                                                    | Plazo máximo pa<br>solicite informa                                                                                            | ara que el SAT<br>ción adicional                                                                      | Plazo máximo para cumplir con la<br>información solicitada                          |
| Para<br>• | <b>el Aviso:</b><br>Trámite inmediato.                                                                                                    | Para la garantía: 2<br>contados a partir del<br>a aquel en que term<br>presentación, en el<br>garantía se prese<br>incompleta. | 20 días naturales<br>día hábil siguiente<br>ninó el periodo de<br>caso en el que la<br>ente de manera | 10 días.                                                                            |
| ż         | Qué documento obtengo al finali<br>servicio?                                                                                                    | zar el trámite o                                                                                                    | ¿Cuál es la                                                                                           | a vigencia del trámite o servicio?                                                  |
| Para      | el aviso:                                                                                                    |                                                                                                    | 1 año.                                                                                                |                                                                                     |
| •         | Acuse de recibo.                                                                                                    |                                                                                                    |                                                                                                    |                                                                                     |
| Para      | la garantía:                                                                                                    |                                                                                                    |                                                                                                    |                                                                                     |
| •         | Continúas publicado como o autorizado en el Portal del SAT.                                                                                                    | órgano certificador                                                                                                    |                                                                                                    |                                                                                     |
|           |                                                                                                    | CANALES D                                                                                                    | E ATENCIÓN                                                                                            |                                                                                     |
|           | Consultas y dudas                                                                                                    |                                                                                                    |                                                                                                    | Quejas y denuncias                                                                  |
| •         | MarcaSAT de lunes a viernes de excepto días inhábiles:                                                                                                    | 09:00 a 18:00 hrs.,                                                                                                    | • Quejas y De<br>país 55 885 :                                                                        | enuncias SAT, desde cualquier parte del 22 222 y para el exterior del país (+52) 55 |
|           | Atención telefónica: desde cualqui                                                                                                    | er parte del país 55                                                                                                    | 885 22 222 (                                                                                          | quejas y denuncias).                                                                |
|           | 627 22 728 y para el exterior del p                                                                                                    | aís (+52) 55 627 22                                                                                                    | Correo electr                                                                                         | ónico: <u>denuncias@sat.gob.mx</u>                                                  |
|           | (28.<br>                                                                                                    |                                                                                                    | • En el Portal o                                                                                      | del SAT:                                                                            |
|           | Via Chat: https://chat.sat.gob.mx                                                                                                    |                                                                                                    | https://www.s                                                                                         | sat.gob.mx/portal/public/tramites/quejas-o-                                         |
| •         | diversas ciudades del país como                                                                                                    | uei SAT upicadas en                                                                                                    |                                                                                                    | ios uhicados en las oficinas del SAT                                                |
|           | siguiente liga:                                                                                                    |                                                                                                    | <ul> <li>Πεισιοπίος Το]</li> <li>Ματοα SΔT 5/</li> </ul>                                              | 5 627 22 728 onción 8                                                               |
|           | https://www.sat.gob.mx/portal/publ                                                                                                    | ic/directorio                                                                                                    |                                                                                                    |                                                                                     |
|           | Los días y horarios siguientes: lune<br>a 16:00 hrs. y viernes de 08:30 a<br>días inhábiles.                                                                             | es a jueves de 09:00<br>15:00 hrs., excepto                                                                                    |                                                                                                    |                                                                                     |

### Información adicional

La documentación e información señalada en el apartado ¿Qué requisitos debo cumplir?, deberás digitalizarla en formato PDF, sin que cada archivo exceda los 4 MB, si el peso del archivo es mayor, debes ajustarlo dividiéndolo en varios archivos que cumplan con el tamaño y especificaciones señaladas y adjuntarlos en cualquiera de los diversos campos de la solicitud electrónica.

# Fundamento jurídico

Artículos 18, 18-A y 32-I del CFF; Reglas 2.18.1., 2.18.2. y 2.18.5. de la RMF.

|                                                                    |                                                                             | 26                                                                                                    | 65/CFF Avisos de                                                                                                    | actualización de infe                                                                                                    | ormac                                                                      | ción de los órganos certificadore                                                                                                    | es.                                                                         |                                                                                                    |                                                       |
|--------------------------------------------------------------------|-----------------------------------------------------------------------------|----------------------------------------------------------------------------------------------------|----------------------------------------------------------------------------------------------------|----------------------------------------------------------------------------------------------------|----------------------------------------------------------------------------|----------------------------------------------------------------------------------------------------|-----------------------------------------------------------------------------|----------------------------------------------------------------------------------------------------|-------------------------------------------------------|
| Trám                                                               | ite                                                                         | •                                                                                                    | Descripción del trámite o servicio                                                                                                    |                                                                                                    |                                                                            |                                                                                                    |                                                                             | Monto                                                                                                    |                                                       |
| Servi                                                              | cio                                                                         | 0                                                                                                    | Actualiza los dato                                                                                                    | Actualiza los datos de tu autorización como órgano certificador.                                                                                                    |                                                                            |                                                                                                    |                                                                             |                                                                                                    |                                                       |
|                                                                    |                                                                             |                                                                                                    |                                                                                                    |                                                                                                    |                                                                            |                                                                                                    |                                                                             |                                                                                                    | de                                                    |
| ¿Quién puede solicitar el trámite o servicio? ¿Cuándo se presenta? |                                                                             |                                                                                                    |                                                                                                    |                                                                                                    |                                                                            |                                                                                                    |                                                                             |                                                                                                    |                                                       |
| Los órganos certificadores autorizados.                            |                                                                             |                                                                                                    |                                                                                                    |                                                                                                    |                                                                            | ro de los diez días siguientes a<br>no, o bien, presentes ante la auto<br>no de los siguientes cambios:<br>De denominación o razón social;<br>De domicilio fiscal;<br>Suspensión de actividades;<br>Reanudación de actividades;<br>Inicio de liquidación;<br>Inicio de procedimiento de concu                                 | aquel<br>oridad                                                             | en que se c<br>correspondi<br>nercantil;                                                                              | lé el<br>ente                                         |
|                                                                    |                                                                             |                                                                                                    |                                                                                                    |                                                                                                    | VII.<br>VIII.                                                              | Cambio de contacto tecnológico;<br>El cambio de cualquier dato pub<br>SAT.                                                                                                    | olicado                                                                     | o en el Porta                                                                                                    | l del                                                 |
| ż                                                                  | ,Dónc                                                                       | le puedo p                                                                                                    | presentarlo?                                                                                                    | En el Portal del SA                                                                                                    | T, a tra                                                                   | avés de:                                                                                                    |                                                                             |                                                                                                    |                                                       |
| -                                                                  |                                                                             |                                                                                                    |                                                                                                    | www.sat.gob.mx                                                                                                    |                                                                            |                                                                                                    |                                                                             |                                                                                                    |                                                       |
|                                                                    |                                                                             |                                                                                                    | INFORMA                                                                                                    | CIÓN PARA REALIZ                                                                                                    | ZAR E                                                                      | L TRÁMITE O SERVICIO                                                                                                    |                                                                             |                                                                                                    |                                                       |
|                                                                    |                                                                             |                                                                                                    | ¿Qué tei                                                                                                    | ngo que hacer para                                                                                                    | realiza                                                                    | ar el trámite o servicio?                                                                                                    |                                                                             |                                                                                                    |                                                       |
| 1.                                                                 | Ingres<br>trámi<br>actua<br>bien,<br><u>certifi</u>                         | sa al Porta<br>i <b>tes y ser</b> v<br>alización d<br>selecciona<br><u>cador</u>                                                                                                    | I del SAT en la liga<br>vicios / Contribuy<br>le información de<br>a la siguiente liga:                                                                                                    | del apartado ¿Dónd<br>yentes autorizados<br>los órganos certific<br>https://wwwmat.sat.                                                                                                    | e pue<br>/ Órg<br>adore<br>gob.m                                           | do presentarlo?, da clic en Trám<br>anos certificadores / Avisos y<br>s y en el apartado Pasos a segui<br>x/tramites/login/68946/actualiza-tu                                                                                                    | ites y<br>gara<br>ir da c<br>us-date                                        | servicios /<br>ntía / Avisc<br>clic en Ingres<br>os-como-org                                                          | Más<br>> de<br>sa, o<br><u>ano-</u>                   |
| 2.                                                                 | Captu                                                                       | ura tu RFC                                                                                                    | , Contraseña, el ca                                                                                                    | ptcha y selecciona <b>Eı</b>                                                                                                    | nviar,                                                                     | o bien, selecciona <b>e.firma</b> y elige                                                                                                    | Envia                                                                       | ır.                                                                                                    |                                                       |
| 3.                                                                 | Llena<br>prese<br>Manir<br>archi<br>prom-<br>mism<br>corre<br>recep<br>Para | <ul> <li>el formula</li> <li>enta se de:</li> <li>fiestos se</li> <li>vo, selecci</li> <li>oción, oprino</li> <li>que po</li> <li>octamente</li> <li>oción de po</li> <li>salir de tu</li> </ul> | ario <b>Avisos AGJ</b> ;<br>spliega un menú, e<br>ñala el tipo de ca<br>ciona la Documen<br>me las opciones <b>A</b> l<br>odrás eliminar sel<br>y <b>Aceptar</b> ; en <b>Info</b><br>romoción, que cont<br>buzón tributario, eli | revisa que tus datos<br>elige <b>Avisos de actu</b> a<br>ambio a realizar seg<br>tación Relacionada<br>brir y <b>Adjuntar</b> ; aparo<br>eccionado <b>X</b> y apa<br>ormación selecciona<br>iene el Número de As<br>de <b>Cerrar sesión</b> . | sean<br>alizaci<br>gún co<br>y Adj<br>ecerá<br>irecerá<br>Envia<br>sunto o | correctos en <b>Datos del contribu</b><br>ión de información de los órgar<br>prresponda; en <b>Adjuntar archiv</b><br>juntar, selecciona el documento<br>el <b>Nombre del archivo</b> en la part<br>á el siguiente mensaje: <b>El do</b><br><b>r</b> ; el sistema te va a generar en fo<br>con el que fue recibido, imprímelo | oryente<br>nos ce<br>os, el<br>o que<br>e infer<br>cumer<br>ormato<br>o guá | e; en Aviso<br>ertificadores<br>lige seleccio<br>acompañar<br>rior del apart<br>nto se elin<br>o PDF: Acuso<br>rdalo. | que<br>;; en<br>onar<br>á tu<br>:ado,<br>ninó<br>e de |
|                                                                    |                                                                             |                                                                                                    | ,                                                                                                    | ¿Qué requisitos                                                                                                    | s debo                                                                     | o cumplir?                                                                                                    |                                                                             |                                                                                                    |                                                       |
| 1.                                                                 | En ca                                                                       | aso de car                                                                                                    | mbio de denomina                                                                                                    | ción o razón social,                                                                                                    | digitali                                                                   | ización del instrumento notarial e                                                                                                    | n el c                                                                      | ue conste d                                                                                                    | licho                                                 |
| 2.                                                                 | En ca                                                                       | aso de algú<br>presentad                                                                                                    | in cambio señalado<br>o ante el SAT                                                                                                    | o en las fracciones I,                                                                                                    | ,    ,                                                                     | IV, V y VI del apartado <b>¿Cuándo</b> s                                                                                                    | se pre                                                                      | esenta?; folio                                                                                                    | o del                                                 |
| 3.<br>4.                                                           | En lo<br>en el<br>En lo<br>en el                                            | s supuesto<br>que se ser<br>s supuesto<br>que señale                                                                                                    | os señalados en la<br>iale a partir de cuá<br>os señalados en las<br>e la modificación de                                                                                                    | s fracciones V y VI d<br>ndo inició el proceso<br>fracciones VII y VIII,<br>e que se trate.                                                                                                    | el apa<br>de liqu<br>del ap                                                | artado ¿Cuándo se presenta?; di<br>uidación o concurso mercantil.<br>partado ¿Cuándo se presenta? d                                                                                                    | igitaliz<br>igitaliz                                                        | ación del es<br>zación del es                                                                                         | crito                                                 |

| ¿Con qué condiciones debo cumplir?                                                                                                    |                                                                                                    |                                                                                                    |                                                                                                    |  |  |  |
|----------------------------------------------------------------------------------------------------|----------------------------------------------------------------------------------------------------|----------------------------------------------------------------------------------------------------|----------------------------------------------------------------------------------------------------|--|--|--|
| Contar con e.firma.                                                                                                    | <b>U</b>                                                                                                    | •                                                                                                    |                                                                                                    |  |  |  |
| Contar con Contraseña.                                                                                                    | Contar con Contraseña.                                                                                                    |                                                                                                    |                                                                                                    |  |  |  |
| Contar con buzón tributario activo.                                                                                                    |                                                                                                    |                                                                                                    |                                                                                                    |  |  |  |
| SEGUIMI                                                                                                    | ENTO Y RESOLUCIÓ                                                                                                    | N DEL TRÁMITE O                                                                                                | SERVICIO                                                                                                    |  |  |  |
| ¿Cómo puedo dar seguimiento al tra                                                                                                    | ámite o servicio?                                                                                                    | El SAT llevará a<br>para emitir la re                                                                          | cabo alguna inspección o verificación<br>esolución de este trámite o servicio?                                 |  |  |  |
| <ul> <li>En caso de que la autoridad te no que se tenga por presentado el a que se tenga por no presentado, r notificación pendiente en el com hayas validado como medio de c tributario.</li> <li>Ingresa a la liga: <u>https://wwwmat.sat.gob.mx/person</u> Captura tu RFC, Contraseña, el c Enviar, o bien, selecciona e.firm elige Mis notificaciones, visualiza de revisar.</li> </ul> | tifique el oficio en el<br>Aviso o aquel en el<br>ecibirás un aviso de<br>reo electrónico que<br>ontacto en el buzón<br><u>as/iniciar-sesion</u><br>aptcha y selecciona<br>a y elige <b>Enviar</b> , y<br>a el oficio pendiente | No.                                                                                                    |                                                                                                    |  |  |  |
|                                                                                                    | Resolución del t                                                                                                    | rámite o servicio                                                                                              |                                                                                                    |  |  |  |
| En caso de que el aviso cumpla co<br>se tendrá por presentado tu aviso.                                                                                                    | on todos los requisitos                                                                                                    | , se te notificará po                                                                                          | r buzón tributario el oficio a través del cual                                                                 |  |  |  |
| En el supuesto en el que el aviso<br>través del cual se tendrá por no pre                                                                                                    | no cumpla con todos<br>esentado tu aviso.                                                                                                    | los requisitos, se t                                                                                           | e notificará por buzón tributario el oficio a                                                                  |  |  |  |
| Plazo máximo para que el SAT<br>resuelva el trámite o servicio                                                                                                    | Plazo máximo pa<br>solicite informa                                                                                                    | ara que el SAT<br>ción adicional                                                                               | Plazo máximo para cumplir con la<br>información solicitada                                                     |  |  |  |
| 45 días naturales contados a partir del<br>día hábil siguiente a la presentación.                                                                                                    | No aplica.                                                                                                    |                                                                                                    | No aplica.                                                                                                    |  |  |  |
| ¿Qué documento obtengo al finali<br>servicio?                                                                                                    | zar el trámite o                                                                                                    | ¿Cuál es la vigencia del trámite o servicio?                                                                   |                                                                                                    |  |  |  |
| <ul> <li>Acuse de recibo y, posteriormente:</li> <li>Oficio a través del cual se tendra<br/>Aviso; u,</li> <li>Oficio a través del cual se tendrá p<br/>aviso</li> </ul>                                                                                                    | á por presentado tu<br>por no presentado tu                                                                                                    | Hasta en tanto pre<br>información.                                                                             | sentes un nuevo aviso de actualización de                                                                      |  |  |  |
|                                                                                                    | CANALES D                                                                                                    | EATENCIÓN                                                                                                    |                                                                                                    |  |  |  |
| Consultas y dudas                                                                                                    | 0/11/1220 21                                                                                                    |                                                                                                    | Queias y denuncias                                                                                             |  |  |  |
| <ul> <li>MarcaSAT de lunes a viernes de<br/>excepto días inhábiles:</li> </ul>                                                                                                    | 09:00 a 18:00 hrs.,                                                                                                    | <ul> <li>Quejas y De<br/>país 55 885 2<br/>885 22 222 (</li> </ul>                                             | enuncias SAT, desde cualquier parte del<br>22 222 y para el exterior del país (+52) 55<br>gueias y depuncias)  |  |  |  |
| Atención telefonica: desde cualqui<br>627 22 728 y para el exterior del p<br>728.                                                                                                    | er parte del país 55<br>país (+52) 55 627 22                                                                                                    | <ul> <li>Correo electr</li> <li>En el Portal o</li> </ul>                                                      | rónico: <u>denuncias@sat.gob.mx</u><br>del SAT:                                                                |  |  |  |
| <ul> <li>Atención personal en las Oficinas e<br/>diversas ciudades del país, como<br/>siguiente liga:<br/><u>https://www.sat.gob.mx/portal/publ</u></li> </ul>                                                                                                    | del SAT ubicadas en<br>se establece en la<br>c/directorio                                                                                                    | <ul> <li><u>https://www.s</u></li> <li><u>denuncias</u></li> <li>Teléfonos roj</li> <li>MarcaSAT 55</li> </ul> | sat.gob.mx/portal/public/tramites/quejas-o-<br>jos ubicados en las oficinas del SAT.<br>5 627 22 728 opción 8. |  |  |  |
| Los días y horarios siguientes: luno<br>a 16:00 hrs. y viernes de 08:30 a<br>días inhábiles.                                                                                                    | es a jueves de 09:00<br>15:00 hrs., excepto                                                                                                    |                                                                                                    |                                                                                                    |  |  |  |
|                                                                                                    | Informació                                                                                                    | n adicional                                                                                                    |                                                                                                    |  |  |  |
| La documentación e información s<br>formato PDE, cada archivo no debu                                                                                                    | señalada en el aparta                                                                                                    | do ¿Qué requisito                                                                                              | s debo cumplir?, deberá digitalizarse en                                                                       |  |  |  |
| <ul> <li>Si el tamaño del archivo es mayo<br/>especificaciones señaladas.</li> </ul>                                                                                                    | or, deberás ajustarlo                                                                                                    | o dividirlo en varios                                                                                          | s archivos que cumplan con el tamaño y                                                                         |  |  |  |
| No pueden adjuntarse archivos con                                                                                                    | n el mismo nombre.                                                                                                    |                                                                                                    |                                                                                                    |  |  |  |
| Fundamento jurídico                                                                                                    |                                                                                                    |                                                                                                    |                                                                                                    |  |  |  |

Artículos 32-I y 37 del CFF; Regla 2.18.5. de la RMF.

(Segunda Sección)

DIARIO OFICIAL

|                                               | 266/0                                                                                                    | CFF S                                                                                                    | Solicitud para dej                                                                                                    | ar sin efectos la auto                                                                                                    | orización para operar como órgano ce                                                                                                    | rtificador.                                                                                                    |  |  |
|-----------------------------------------------|----------------------------------------------------------------------------------------------------|----------------------------------------------------------------------------------------------------|----------------------------------------------------------------------------------------------------|----------------------------------------------------------------------------------------------------|----------------------------------------------------------------------------------------------------|----------------------------------------------------------------------------------------------------|--|--|
| Trám                                          | ite 🔵                                                                                                    |                                                                                                    |                                                                                                    | Monto                                                                                                    |                                                                                                    |                                                                                                    |  |  |
| Servi                                         | vicio O Presenta la solicitud para dejar sin efectos tu autorización como órgano                                                                                                    |                                                                                                    |                                                                                                    | Gratuito                                                                                                    |                                                                                                    |                                                                                                    |  |  |
|                                               |                                                                                                    |                                                                                                    | certificador.                                                                                                    |                                                                                                    |                                                                                                    | O Pago de<br>derechos<br>Costo:                                                                                                    |  |  |
|                                               | ¿Quién puede solicitar el trámite o servicio? ¿Cuándo se presen                                                                                                    |                                                                                                    |                                                                                                    |                                                                                                    |                                                                                                    |                                                                                                    |  |  |
| Los ó                                         | rganos certi                                                                                                    | ificad                                                                                                    | ores autorizados.                                                                                                    |                                                                                                    | Cuando lo requieras.                                                                                                    |                                                                                                    |  |  |
| ż                                             | Dónde pue                                                                                                    | edo p                                                                                                    | resentarlo?                                                                                                    | En el Portal del SA                                                                                                    | T, a través de:                                                                                                    |                                                                                                    |  |  |
|                                               |                                                                                                    |                                                                                                    |                                                                                                    | www.sat.gob.mx                                                                                                    |                                                                                                    |                                                                                                    |  |  |
|                                               |                                                                                                    |                                                                                                    | INFORMA                                                                                                    | ACIÓN PARA REALIZ                                                                                                    | ZAR EL TRÁMITE O SERVICIO                                                                                                    |                                                                                                    |  |  |
|                                               |                                                                                                    |                                                                                                    | ¿Qué te                                                                                                    | ngo que hacer para                                                                                                    | realizar el trámite o servicio?                                                                                                    |                                                                                                    |  |  |
| Para                                          | la solicitud                                                                                                    | :                                                                                                    |                                                                                                    |                                                                                                    |                                                                                                    |                                                                                                    |  |  |
| 1.                                            | Ingresa al F<br>trámites y<br>dejar sin e<br>en Ingresa<br>sin-efectos                                                                                                    | Portal<br>serv<br>efecto<br>a, o b<br>-la-au                                                                                                    | l del SAT en la liga<br>icios / Contribuy<br>os la autorizaciór<br>ien, selecciona la<br>itorizacion-para-op                                                                                                    | a del apartado ¿ <b>Dónd</b><br>entes autorizados / (<br>n para operar como<br>siguiente liga: <u>https:/</u><br>perar-como-organo-ce                                                                                                    | e puedo presentarlo?, da clic en Trám<br>Órganos certificadores / Avisos y gar<br>órgano certificador y en el apartado P<br>//wwwmat.sat.gob.mx/tramites/login/5620<br>rtificador                                                                                                    | ites y servicios / Más<br>antía / Solicitud para<br>Pasos a seguir da clic<br>06/solicitud-para-dejar-                                                                                                    |  |  |
| 2.                                            | Captura tu                                                                                                    | RFC,                                                                                                    | Contraseña, el ca                                                                                                    | aptcha y selecciona <b>E</b> i                                                                                                    | <b>nviar,</b> o bien, selecciona e.firma y elige <b>l</b>                                                                                                    | Enviar.                                                                                                    |  |  |
| 3.                                            | Llena el fo                                                                                                    | rmula                                                                                                    | ario Avisos AGJ;                                                                                                    | revisa que tus datos                                                                                                    | sean correctos en Datos del contribu                                                                                                    | iyente; en Aviso que                                                                                                    |  |  |
| 4.<br>La res<br><b>Para</b><br>1.<br>2.<br>3. | certificado<br>archivos, e<br>que acomp<br>inferior del<br>eliminó co<br>Acuse de r<br>• En ca<br>• Si de<br>Para salir d<br>spuesta a tu<br>la documer<br>Ingresa al f<br>trámites y<br>dejar sin e<br>en Ingresa<br>Registra en<br>Ingresa a la<br>pestaña Tr                                                                                                    | pr; en<br>ellige s<br>aañara<br>apart<br>prrect<br>recep<br>aso d<br>eseas<br>de tu l<br>u trám<br>ntació<br>Portal<br>serv<br>efecto<br>i, o bio<br>n Mi p<br>os ap<br>cámito | Manifiestos seña<br>seleccionar archi<br>á tu promoción, op<br>ado, mismo que p<br>amente y Acepta<br>oción de promoció<br>e que no desees e<br>imprimir tu acuse<br>ouzón tributario, el<br>ite será inmediata<br>ón a que se refier<br>del SAT en la liga<br>icios / Contribuy<br>os la autorización<br>en, selecciona la se<br>portal, tu RFC y Ce<br>artados Servicios<br>e selecciona la op | ala los mencionados o<br>ivo, selecciona la Doc<br>prime las opciones At<br>podrás eliminar selecci-<br>ar; en Información se<br>on, que contiene el Núi<br>enviar el Aviso, selecci-<br>nuevamente, elige la<br>lige Cerrar sesión.<br>a con la obtención del a-<br>re la regla 2.18.4., fra<br>a del apartado ¿Dónd<br>entes autorizados / o<br>n para operar como<br>siguiente liga: <u>https://w</u><br>ontraseña, y elige Inic<br>a por Internet / Servico<br>pin of6/CFF EVIDE | en el apartado ¿Qué requisitos debo o<br>umentación Relacionada y Adjuntar, se<br>prir y Adjuntar; aparecerá el Nombre d<br>ionado X y aparecerá el siguiente mens<br>elecciona Enviar; el sistema te va a ger<br>mero de Asunto con el que fue recibido,<br>iona Cancelar.<br>opción Reimpresión de acuse.<br>acuse de recepción.<br>cción III.<br>e puedo presentarlo?, da clic en Trám<br>Órganos certificadores / Avisos y gar<br>órgano certificador y en el apartado P<br>ww.sat.gob.mx/portal/private/aplicacion/<br>ciar sesión.<br>cios o solicitudes / Solicitud y aparece<br>NCIA TRANSICIÓN; En Dirigido a: SA | sumplir?; en Adjuntar<br>lecciona el documento<br>el archivo en la parte<br>aje: El documento se<br>herar en formato PDF:<br>imprímelo o guárdalo. ites y servicios / Más<br>antía / Solicitud para<br>lasos a seguir da clic<br>show-login-action rá un formulario. En la<br>T; En *Asunto indica: |  |  |
|                                               | Evidencia transición autorización sin efectos OC; en <b>Descripción</b> : Documentación a que se refiere la regla 2.18.4 fracción III; <b>Adjuntar Archivo</b> : elige en <b>Examinar</b> y selecciona el documento digitalizado en formato <b>PDF</b> y e formato.ZIP y elige <b>Cargar</b> , oprime el botón <b>Enviar</b> , se genera el <b>Acuse de recepción</b> que contiene el folio de trámite con el que puedes dar seguimiento a tu aviso, imprímelo o guárdalo. |                                                                                                    |                                                                                                    |                                                                                                    |                                                                                                    |                                                                                                    |  |  |
|                                               |                                                                                                    |                                                                                                    |                                                                                                    | ¿Qué requisito:                                                                                                    | s debo cumplir?                                                                                                    |                                                                                                    |  |  |
| 1.                                            | Debes señ<br>pretendes d                                                                                                    | alar e<br>dejar                                                                                                    | el motivo por el q<br>de operar, misma                                                                                                    | que pretendes dejar s<br>que no podrá ser mer                                                                                                    | sin efectos tu autorización, así como la<br>nor a la fecha de presentación de tu avis                                                                                                    | hora y fecha en que<br>o.                                                                                                    |  |  |
|                                               |                                                                                                    |                                                                                                    |                                                                                                    | ¿Con qué condicio                                                                                                    | ones debo cumplir?                                                                                                    |                                                                                                    |  |  |
| •                                             | Contar con                                                                                                    | e.firn                                                                                                    | na.                                                                                                    |                                                                                                    |                                                                                                    |                                                                                                    |  |  |
| •                                             | Contar con                                                                                                    | Cont                                                                                                    | raseña.                                                                                                    |                                                                                                    |                                                                                                    |                                                                                                    |  |  |
| •                                             | Contar con                                                                                                    | buzó                                                                                                    | on tributario activo.                                                                                                    |                                                                                                    |                                                                                                    |                                                                                                    |  |  |

| SEGUIMIENTO Y RESOLUCIÓN DEL TRÁMITE O SERVICIO                                                                                                    |                                    |                                                                                                    |                                                                                                    |  |
|----------------------------------------------------------------------------------------------------|------------------------------------|----------------------------------------------------------------------------------------------------|----------------------------------------------------------------------------------------------------|--|
| ¿Cómo puedo dar seguimiento al trámite o servicio?                                                                                                    |                                    | ¿El SAT llevará a cabo alguna inspección o verificación para emitir la resolución de este trámite o servicio?                                                                                       |                                                                                                    |  |
| Trámite inmediato.                                                                                                    |                                    | No.                                                                                                    |                                                                                                    |  |
|                                                                                                    | Resolución del t                   | rámite o servicio                                                                                                    |                                                                                                    |  |
| Trámite inmediato, ya que únicamente o                                                                                                    | btienes tu acuse de re             | cibo.                                                                                                    |                                                                                                    |  |
| Plazo máximo para que el SAT<br>resuelva el trámite o servicio                                                                                                    | Plazo máximo p<br>solicite informa | ara que el SAT<br>ción adicional                                                                                                    | Plazo máximo para cumplir con la<br>información solicitada                                                                                                    |  |
| No aplica.                                                                                                    | No aplica.                         |                                                                                                    | No aplica.                                                                                                    |  |
| ¿Qué documento obtengo al final servicio?                                                                                                    | izar el trámite o                  | ¿Cuál es la                                                                                                    | a vigencia del trámite o servicio?                                                                                                    |  |
| Acuse de recepción.                                                                                                    |                                    | No aplica.                                                                                                    |                                                                                                    |  |
|                                                                                                    | CANALES DI                         | E ATENCIÓN                                                                                                    |                                                                                                    |  |
| Consultas y dudas                                                                                                    | ;                                  | Quejas y denuncias                                                                                                    |                                                                                                    |  |
| <ul> <li>Consultas y dudas</li> <li>MarcaSAT de lunes a viernes de 09:00 a 18:00 hrs., excepto días inhábiles:<br/>Atención telefónica: desde cualquier parte del país 55 627 22 728 y para el exterior del país (+52) 55 627 22 728.<br/>Vía Chat: <u>https://chat.sat.gob.mx</u></li> <li>Atención personal en las Oficinas del SAT ubicadas en diversas ciudades del país, como se establece en la siguiente liga:<br/><u>https://www.sat.gob.mx/portal/public/directorio</u><br/>Los días y horarios siguientes: lunes a jueves de 09:00 a 16:00 hrs. y viernes de 08:30 a 15:00 hrs., excepto días inhébiles</li> </ul> |                                    | <ul> <li>Quejas y De país 55 885 2</li> <li>885 22 222 (</li> <li>Correo electr</li> <li>En el Portal o <u>https://www.s</u><u>denuncias</u></li> <li>Teléfonos roj</li> <li>MarcaSAT 55</li> </ul> | enuncias SAT, desde cualquier parte del<br>22 222 y para el exterior del país (+52) 55<br>quejas y denuncias).<br>rónico: <u>denuncias@sat.gob.mx</u><br>del SAT:<br><u>sat.gob.mx/portal/public/tramites/quejas-o-</u><br>los ubicados en las oficinas del SAT.<br>5 627 22 728 opción 8. |  |
|                                                                                                    | Informació                         | n adicional                                                                                                    |                                                                                                    |  |
| Una vez que presentes tu aviso, deberás:<br>➤ Prestar el servicio en el periodo de transición de 90 días naturales, contados a partir de la hora y fecha manifestada<br>en tu solicitud.                                                                                                    |                                    |                                                                                                    |                                                                                                    |  |

## Fundamento jurídico

Artículos 32-I y 37 del CFF; Reglas 2.18.4. y 2.18.5.de la RMF.

| 267/CFF Aviso para presentar el informe de la certificación de los terceros autorizados.                                                                                                    |            |                                                                               |                                                                                                    |                                           |                                                              |                               |    |
|----------------------------------------------------------------------------------------------------|------------|-------------------------------------------------------------------------------|----------------------------------------------------------------------------------------------------|-------------------------------------------|--------------------------------------------------------------|-------------------------------|----|
| Trámite                                                                                                    | •          |                                                                               | Descripción del trámite o servicio                                                                                                    |                                           |                                                              |                               |    |
| Servicio                                                                                                    | 0          | Genera el informe con evidencias documentales del cumplimiento del marco Grat |                                                                                                    |                                           | Gratuito                                                     |                               |    |
|                                                                                                    |            | de control aplical                                                            | ole de cada uno de los terceros sujetos a su certificación.                                                                                                    |                                           |                                                              | Pago<br>derechos<br>Costo:    | de |
| ¿Quién puede solicitar el trámite o servicio?                                                                                                    |            |                                                                               | te o servicio?                                                                                                    | ¿Cuándo se presei                         | nta?                                                         |                               |    |
| Personas morales autorizadas para operar como órgano certificador.                                                                                                    |            |                                                                               | Durante el mes de septiembre de cada                                                                                                    | año.                                      |                                                              |                               |    |
| ¿Dón                                                                                                    | de puedo p | resentarlo?                                                                   | En forma presencia                                                                                                    | al:                                       |                                                              |                               |    |
| En la ACSMC ubicada en Calzada de Tlalpan 27<br>Alcaldía Coyoacán, C.P. 04620, Ciudad de Méxic<br>electrónico <u>oficialdecumplimiento@sat.gob.mx</u> o<br>44510, en un horario de lunes a viernes de 09:00<br>hrs. |            |                                                                               | da en Calzada de Tlalpan 2775, Colonia<br>C.P. 04620, Ciudad de México, previa o<br><u>cumplimiento@sat.gob.mx</u> o al teléfono<br>o de lunes a viernes de 09:00 a 13:30 h | i San F<br>cita sol<br>: 55-5<br>irs. y c | Pablo Tepetl<br>licitada al co<br>8-09-02-00<br>de 15:30 a 1 | apa,<br>orreo<br>ext.<br>7:30 |    |

#### INFORMACIÓN PARA REALIZAR EL TRÁMITE O SERVICIO ¿Qué tengo que hacer para realizar el trámite o servicio? Acude a las Oficinas de la ACSMC, previa cita, mencionada en el apartado ¿Dónde puedo presentarlo? 1. 2. Entrega la documentación que se menciona en el apartado ¿Qué requisitos debo cumplir?, al personal que atenderá el trámite. 3 En caso de que cumplas con los requisitos y condiciones recibe copia del escrito libre sellado como acuse de recibo. En contrario se te indicará lo que hace falta y deberás volver a presentar el trámite. Para verificar la respuesta a tu trámite ingresa al Portal del SAT, dentro del plazo de 3 meses posteriores a la 4 presentación del mismo, en la ruta: https://wwwmat.sat.gob.mx/personas/iniciar-sesion de acuerdo a lo siguiente: En el Buzón tributario, captura tu RFC, Contraseña y el captcha o tu e.firma, selecciona el botón Iniciar . sesión. En el apartado de Mis notificaciones, podrás consultar el campo de Pendientes, en donde: Encontrarás Oficio de resultados de la valoración del informe de la certificación de los terceros $\triangleright$ autorizados ¿Qué requisitos debo cumplir? Escrito libre original y copia firmada de manera autógrafa por el representante legal o apoderado legal con facultades 1. para tal efecto en donde acredite su personalidad con Escritura pública o Instrumento para acreditar la representación, que deberá contener: Nombre completo, correo electrónico y teléfono de contacto del representante legal o apoderado legal, domicilio fiscal de la persona moral, domicilio del centro de datos (en caso de ser aplicable) y de las oficinas operativas. \*Para mayor referencia, consultar en el Apartado I. Definiciones; punto 1.2. Identificaciones oficiales, comprobantes de domicilio e Instrumentos para acreditar la representación, inciso C) Instrumentos para acreditar la representación, del presente Anexo. La liga URL o sitio Web que el órgano certificador entregue al SAT, para consultar y descargar dichos informes. 2 3. El informe detallado que deberá contener lo siguiente: Fecha de solicitud de la verificación por parte del tercero autorizado. ٠ Dictamen con fecha de emisión, sobre las actividades de verificación, incluyendo la visita en sitio y la documentación e información siguiente: $\triangleright$ Notificación de la visita del órgano certificador al tercero autorizado. $\triangleright$ Introducción y fundamento jurídico. ⊳ Sustentar el dictamen con la normativa aplicable para cada figura de tercero autorizado. Denominación o razón social de la empresa a verificar. $\triangleright$ $\triangleright$ Motivo de la verificación. ≻ Alcance. ≻ Objetivo. ≻ Cronología y descripción de actividades. $\triangleright$ Plazos de la verificación (revisión documental y visita en campo). > Datos (nombre y cargo) de las personas que atendieron la verificación por parte del tercero autorizado. $\triangleright$ Ubicación de las instalaciones y centros de datos del tercero autorizado. Marco de control tecnológico aplicable: 0 Incluye todos los controles, obligaciones o requisitos contenidos en la matriz o anexo, según la figura que corresponda. 0 Mencionar evidencias entregadas y/o presentadas por el tercero autorizado. Determina el cumplimiento o incumplimiento de cada control, obligación o requisito. ο о Opinión técnica del cumplimiento o incumplimiento. Conclusiones. o Número de controles con incumplimiento. Fecha de conclusión de la verificación. Indica cualquier aspecto relevante relacionado con el procedimiento de verificación. Firma autógrafa del responsable de la verificación. Firma autógrafa de los integrantes del equipo a cargo de la verificación. Reporte de acciones de mejora o hallazgos encontrados. Acta de hechos de la visita de campo.

|                                                                                                    | ¿Con qué condicio                                                                  | nes debo cumplir?                                                      |                                                                                                    |
|----------------------------------------------------------------------------------------------------|------------------------------------------------------------------------------------|------------------------------------------------------------------------|----------------------------------------------------------------------------------------------------|
| • Contar con e.firma o Contraseña.                                                                                                    |                                                                                    |                                                                        |                                                                                                    |
| Contar con Buzón Tributario activo                                                                                                    | ).                                                                                 |                                                                        |                                                                                                    |
| SEGUIMI                                                                                                    | ENTO Y RESOLUCIÓ                                                                   | N DEL TRÁMITE O S                                                      | SERVICIO                                                                                                   |
| ¿Cómo puedo dar seguimiento al tr                                                                                                    | ámite o servicio?                                                                  | El SAT llevará a c:<br>para emitir la res                              | abo alguna inspección o verificación<br>solución de este trámite o servicio?                               |
| Mediante llamada a la ACSMC al teléfono 55-58-09-02-00<br>ext. 44510. Horarios de atención: de lunes a viernes de<br>09:00 a 13:30 hrs. y de 15:30 a 17:30 hrs., o al correo<br>electrónico <u>oficialdecumplimiento@sat.gob.mx</u> |                                                                                    | Sí, visita de verificad<br>(en caso de ser aplic                       | ción en el domicilio del centro de datos<br>able) y de oficinas operativas.                                |
|                                                                                                    | Resolución del t                                                                   | rámite o servicio                                                      |                                                                                                    |
| La ACSMC verificará si cumples con to<br>informe de la certificación de los terceros                                                                                                    | dos los requisitos y co<br>s autorizados.                                          | ondiciones, y emitirá (                                                | Oficio de resultados de la valoración del                                                                  |
| Plazo máximo para que el SAT<br>resuelva el trámite o servicio                                                                                                    | Plazo máximo para<br>informació                                                    | que el SAT solicite<br>n adicional                                     | Plazo máximo para cumplir con la<br>información solicitada                                                 |
| 3 meses.                                                                                                    | No aplica.                                                                         |                                                                        | No aplica.                                                                                                 |
| ¿Qué documento obtengo al final servicio?                                                                                                    | izar el trámite o                                                                  | ¿Cuál es la v                                                          | vigencia del trámite o servicio?                                                                           |
| <ul> <li>A la presentación del trámite: Co<br/>sellado como acuse de recibo.</li> <li>Al término del trámite, recibirá p<br/>Oficio de resultados de la valoraci<br/>certificación de los terceros autoriz</li> </ul>               | opia del escrito libre<br>por buzón tributario:<br>ión del informe de la<br>rados. | No aplica.                                                             |                                                                                                    |
|                                                                                                    | CANALES D                                                                          | E ATENCIÓN                                                             |                                                                                                    |
| Consultas y dudas                                                                                                    | i                                                                                  | (                                                                      | Quejas y denuncias                                                                                         |
| <ul> <li>Mediante llamada telefónica a la<br/>55 58 09 02 00 ext. 44510.</li> <li>Los días y horarios de atención</li> </ul>                                                                                                    | ACSMC, al teléfono<br>siguientes: lunes a                                          | <ul> <li>Quejas y Den<br/>país 55 885 22<br/>885 22 222 (qu</li> </ul> | uncias SAT, desde cualquier parte del<br>2 222 y para el exterior del país (+52) 55<br>Jejas y denuncias). |
| viernes de 09:00 a 13:30 hrs. y de                                                                                                    | 15:30 a 17:30 hrs.                                                                 | Correo electrónico: <u>denuncias@sat.gob.mx</u>                        |                                                                                                    |
| <ul> <li>A través de la dirección de<br/>oficialdecumplimiento@sat.gob.mx</li> </ul>                                                                                                    | correo electrónico:                                                                | En el Portal de     https://www.ee                                     | l SAT:                                                                                                    |
|                                                                                                    | <u>~</u>                                                                           | https://www.sat.gob.mx/portal/public/tramites/quejas-o<br>denuncias    |                                                                                                    |
|                                                                                                    |                                                                                    | Teléfonos rojos ubicados en las oficinas del SAT.                      |                                                                                                    |
|                                                                                                    |                                                                                    | MarcaSAT 55                                                            | 627 22 728 opción 8.                                                                                       |
|                                                                                                    | Informació                                                                         | n adicional                                                            |                                                                                                    |
| No aplica.                                                                                                    |                                                                                    |                                                                        |                                                                                                    |
|                                                                                                    | Fundamen                                                                           | to jurídico                                                            |                                                                                                    |
| Artículo 32-I del CFF; Regla 2.18.5. de la                                                                                                    | a RMF.                                                                             |                                                                        |                                                                                                    |

| 268/CFF                                       | Aviso de f | firma, modificación o rescisión de con<br>terceros a                                                                                             | ntratos celebrados entre los órganos<br>utorizados.                                                           | certifi        | icadores y lo                   | os            |
|-----------------------------------------------|------------|----------------------------------------------------------------------------------------------------|----------------------------------------------------------------------------------------------------|----------------|---------------------------------|---------------|
| Trámite                                       | •          | Descripción del trámite o servicio<br>Presenta la firma, modificación o rescisión de los contratos que celebres con<br>los terceros autorizados. |                                                                                                    |                | Monto                           |               |
| Servicio                                      | 0          |                                                                                                    |                                                                                                    |                | Gratuito                        |               |
|                                               |            |                                                                                                    |                                                                                                    |                | Pago<br>derechos<br>Costo:      | de            |
| ¿Quién puede solicitar el trámite o servicio? |            |                                                                                                    | ¿Cuándo se presenta?                                                                                          |                |                                 |               |
| Los órganos certificadores autorizados.       |            | ores autorizados.                                                                                                    | Dentro de los quince días siguientes<br>llevado a cabo la firma, modificación o<br>con el tercero autorizado. | a aqu<br>resci | iel en que ha<br>isión del cont | ayas<br>trato |

|                                                                                                    | (Segunda Sección)                                                                             | DIARIO                                | OFICIAL                               | Lunes 7 de abril de 2025                                                       |
|----------------------------------------------------------------------------------------------------|-----------------------------------------------------------------------------------------------|---------------------------------------|---------------------------------------|--------------------------------------------------------------------------------|
|                                                                                                    | ¿Dónde puedo presentarlo?                                                                     | En el Portal del SA<br>www.sat.gob.mx | <b>r</b> , a través de:               |                                                                                |
|                                                                                                    | INFORMA                                                                                       | ACIÓN PARA REALIZ                     | AR EL TRÁMITE O                       | SERVICIO                                                                       |
|                                                                                                    | ¿Qué te                                                                                       | ngo que hacer para i                  | ealizar el trámite o                  | servicio?                                                                      |
| <ol> <li>¿Qué tengo que hacer para realizar el trámite o servicio?</li> <li>Ingresa al Portal del SAT en la liga del apartado ¿Dónde puedo presentarlo?, da clic en Trámites y servicios / Más trámites y servicios / Contribuyentes autorizados / Órganos certificadores / Avisos y garantía / Aviso de firma, modificación o recisión de contratos celebrados entre los órganos certificadores y los terceros autorizados y en el apartado Pasos a seguir da clic en Ingresa, o bien, selecciona la siguiente liga: https://wwwmat.sat.gob.mx/tramites/login/29455/presenta-tu-aviso-de-firma,-modificacion-o-recision-de-contratos-celebrados-entre-los-organos-certificadores-y-los-terceros-autorizados.</li> <li>Captura tu RFC, Contraseña, el captcha y selecciona Enviar, o bien, selecciona e.firma y elige Enviar.</li> <li>Llena el formulario Avisos AGJ; revisa que tus datos del apartado Datos del contribuyente sean correctos; en Aviso que presenta se despliega un menú, elige Aviso de firma, modificación o rescisión de contratos celebrados entre los órganos certificadores y los terceros autorizados; en Manifiestos señala los mencionados en el apartado ¿Qué requisitos debo cumplir?; en Adjuntar archivos oprime Examinar y elige la documentación que acompañará tu promoción, oprime las opciones Abrir y Adjuntar; aparecerá el Nombre del archivo en la parte inferior del apartado, mismo que podrás eliminar en caso de ser necesario, selecciona Enviar; El sistema te genera en formato PDF el Acuse de recepción de la promoción, que contiene el Número de Asunto con el que fue recibido, imprímelo o guárdalo.</li> <li>En caso de que no desees enviar el Aviso, selecciona Cancelar.</li> </ol> |                                                                                               |                                       |                                       |                                                                                |
|                                                                                                    | • Si deseas imprimir tu acuse                                                                 | nuevamente, elige la o                | opción <b>Reimpresió</b> r            | n de acuse.                                                                    |
| 4.                                                                                                    | Para salir de tu buzón tributario, el                                                         | ige <b>Cerrar sesión</b> .            |                                       |                                                                                |
|                                                                                                    |                                                                                               | ¿Qué requisitos                       | debo cumplir?                         |                                                                                |
| Arc                                                                                                    | hivo digitalizado que contenga:                                                               |                                       |                                       |                                                                                |
| Esc                                                                                                    | rito libre, mismo que deberá:                                                                 |                                       |                                       |                                                                                |
| •                                                                                                    | Ser dirigido a la AGJ / ACNII.                                                                |                                       |                                       |                                                                                |
| •                                                                                                    | Estar acompañado del contrato firr                                                            | nado, modificado o re                 | scindido con el terce                 | ero autorizado.                                                                |
|                                                                                                    |                                                                                               | ¿Con qué condicio                     | nes debo cumplir?                     | •                                                                              |
| •                                                                                                    | Contar con e.firma y Contraseña.                                                              |                                       |                                       |                                                                                |
| •                                                                                                    | Contar con Buzón Tributario.                                                                  |                                       |                                       |                                                                                |
|                                                                                                    | SEGUIMI                                                                                       | ENTO Y RESOLUCIÓ                      | N DEL TRÁMITE C                       | SERVICIO                                                                       |
| Ś                                                                                                    | Cómo puedo dar seguimiento al tr                                                              | ámite o servicio?                     | El SAT llevará a:<br>para emitir la r | cabo alguna inspección o verificación<br>esolución de este trámite o servicio? |
| Trá                                                                                                    | mite inmediato.                                                                               |                                       | No.                                   |                                                                                |
|                                                                                                    |                                                                                               | Resolución del t                      | rámite o servicio                     |                                                                                |
| Ась                                                                                                    | ise de recibo.                                                                                |                                       |                                       |                                                                                |
|                                                                                                    | Plazo máximo para que el SAT<br>resuelva el trámite o servicio                                | Plazo máximo p<br>solicite informa    | ara que el SAT<br>ción adicional      | Plazo máximo para cumplir con la<br>información solicitada                     |
| Trá                                                                                                    | mite inmediato.                                                                               | No aplica.                            |                                       | No aplica.                                                                     |
|                                                                                                    | ¿Qué documento obtengo al finalizar el trámite o ¿Cuál es la vigencia del trámite o servicio? |                                       |                                       |                                                                                |

No aplica

Acuse de recepción.

| CANALES DE ATENCIÓN                                                                                                    |                                                                                                    |  |  |  |  |
|----------------------------------------------------------------------------------------------------|----------------------------------------------------------------------------------------------------|--|--|--|--|
| Consultas y dudas                                                                                                    | Quejas y denuncias                                                                                                    |  |  |  |  |
| <ul> <li>MarcaSAT de lunes a viernes de 09:00 a 18:00 hrs., excepto días inhábiles:<br/>Atención telefónica: desde cualquier parte del país 55 627 22 728 y para el exterior del país (+52) 55 627 22 728.<br/>Vía Chat: <u>https://chat.sat.gob.mx</u></li> <li>Atención personal en las Oficinas del SAT ubicadas en diversas ciudades del país, como se establece en la siguiente liga:<br/><u>https://www.sat.gob.mx/portal/public/directorio</u><br/>Los días y horarios siguientes: lunes a jueves de 09:00 a 16:00 hrs. y viernes de 08:30 a 15:00 hrs., excepto días inhábiles.</li> </ul> | <ul> <li>Quejas y Denuncias SAT, desde cualquier parte del país 55 885 22 222 y para el exterior del país (+52) 55 885 22 222 (quejas y denuncias).</li> <li>Correo electrónico: <u>denuncias@sat.gob.mx</u></li> <li>En el Portal del SAT: <u>https://www.sat.gob.mx/portal/public/tramites/quejas-o-denuncias</u></li> <li>Teléfonos rojos ubicados en las oficinas del SAT.</li> <li>MarcaSAT 55 627 22 728 opción 8.</li> </ul> |  |  |  |  |
| Informació                                                                                                    | Información adicional                                                                                                    |  |  |  |  |
| No aplica.                                                                                                    |                                                                                                    |  |  |  |  |
| Fundamer                                                                                                    | nto jurídico                                                                                                    |  |  |  |  |

Artículo 32-I del CFF; Regla 2.18.5. de la RMF.

| 269/CFF Aviso de baja o reemplazo del personal asignado a las certificaciones de terceros autorizados. |                                                                                                    |                                           |                                                                       |                                                                                 |                                |  |
|----------------------------------------------------------------------------------------------------|----------------------------------------------------------------------------------------------------|-------------------------------------------|-----------------------------------------------------------------------|---------------------------------------------------------------------------------|--------------------------------|--|
| Trám                                                                                                   | nite 🌒                                                                                             |                                           | Descripción del t                                                     | trámite o servicio                                                              | Monto                          |  |
| Serv                                                                                                   | icio 🔿                                                                                             | Presenta aviso                            | Presenta aviso de cambio o baja de personal encargado de realizar las |                                                                                 |                                |  |
|                                                                                                    |                                                                                                    | certificaciones de<br>certificador.       | O Pago de<br>derechos<br>Costo:                                       |                                                                                 |                                |  |
|                                                                                                    | ¿Quién puede                                                                                       | solicitar el trámit                       | te o servicio?                                                        | کر Cuándo se prese                                                              | nta?                           |  |
| Las p<br>certifi                                                                                       | personas morales<br>icador.                                                                        | s autorizadas para                        | operar como órgano                                                    | Tres días después de realizar la t<br>personal.                                 | oaja o reemplazo del           |  |
|                                                                                                    | ¿Dónde puedo p                                                                                     | presentarlo?                              | En forma presencia                                                    | ıl:                                                                             |                                |  |
|                                                                                                    |                                                                                                    |                                           | En la ACSMC ubic                                                      | ada en Calzada de Tlalpan No. 277                                               | 5, Colonia San Pablo           |  |
|                                                                                                    | Tepetlapa, Alcaldía Coyoacán, C.P. 04620, Ciudad de México, previa cit                             |                                           |                                                                       |                                                                                 |                                |  |
|                                                                                                    |                                                                                                    |                                           | solicitada al correo                                                  | electrónico oficialdecumplimiento@sat.                                          | <u>.gob.mx</u> o al teléfono:  |  |
|                                                                                                    |                                                                                                    |                                           | 55-58-09-02-00 ext.                                                   | 44510 en un horario de lunes a viernes                                          | de 09:00 a 13:30 hrs.          |  |
|                                                                                                    |                                                                                                    |                                           | y de 15:30 a 17:30 h                                                  | rs.                                                                             |                                |  |
|                                                                                                    |                                                                                                    | INFORM                                    | ACIÓN PARA REALIZ                                                     | ZAR EL TRÁMITE O SERVICIO                                                       |                                |  |
|                                                                                                    |                                                                                                    | ¿Qué te                                   | ngo que hacer para i                                                  | realizar el trámite o servicio?                                                 |                                |  |
| 1.                                                                                                    | Acude a las Ofic                                                                                   | cinas de la ACSMC                         | C, previa cita, mencion                                               | ada en el apartado ¿Dónde puedo pre                                             | sentarlo?                      |  |
| 2.                                                                                                    | Entrega la doci<br>atenderá el trám                                                                | umentación que s<br>nite.                 | se menciona en el a                                                   | partado ¿Qué requisitos debo cump                                               | <b>ɔlir?</b> , al personal que |  |
| 3.                                                                                                    | En caso de que<br>En caso contrari                                                                 | cumplas con los ı<br>io se te indicará lo | requisitos y condicione<br>que hace falta y debe                      | es recibe copia del escrito libre sellado<br>rás volver a presentar el trámite. | como acuse de recibo.          |  |
| 4.                                                                                                    | Para verificar la                                                                                  | a respuesta a tu                          | trámite ingresa al Po                                                 | rtal del SAT, dentro del plazo de 3 m                                           | neses posteriores a la         |  |
|                                                                                                    | presentación de                                                                                    | l mismo, en la ruta                       | a: <u>https://wwwmat.sat.c</u>                                        | <u>gob.mx/personas/iniciar-sesion</u> de acuer                                  | do a lo siguiente:             |  |
|                                                                                                    | • En el Buz                                                                                        | <b>zón tributario</b> , ca                | ptura tu RFC, Contra                                                  | seña y el captcha o tu e.firma y, selec                                         | cciona el botón <b>Iniciar</b> |  |
|                                                                                                    | sesión.                                                                                            |                                           |                                                                       |                                                                                 |                                |  |
|                                                                                                    | - En el apartado de Mis potificaciones, podrás consultar el compo de <b>Pondientos</b> , en dendo: |                                           |                                                                       |                                                                                 |                                |  |

- En el apartado de Mis notificaciones, podrás consultar el campo de Pendientes, en donde:
  - Encontrarás Oficio de resultados de baja o reemplazo del personal asignado a las certificaciones de terceros autorizados.

|                                                                                                    | Qué requisitos ک                                                                                                    | debo cumplir?                                                                                                    |                                                                                                    |  |
|----------------------------------------------------------------------------------------------------|----------------------------------------------------------------------------------------------------|----------------------------------------------------------------------------------------------------|----------------------------------------------------------------------------------------------------|--|
| Escrito libre original y copia firmado de<br>efecto en donde acredite su personalida<br>contener:                                                                                                    | manera autógrafa po<br>id con Escritura públic                                                                                                    | r el representante o a<br>a o Instrumento para                                                                                                    | apoderado legal con facultades para tal<br>acreditar la representación, que deberá                                                                                                    |  |
| Nombre completo, correo electrónico y teléfono de contacto del representante legal o apoderado legal domicilio fiscal de la persona moral y de las oficinas operativas.                                                                                                    |                                                                                                    |                                                                                                    |                                                                                                    |  |
| En el caso de baja del personal, indicar el motivo.                                                                                                    |                                                                                                    |                                                                                                    |                                                                                                    |  |
| • En el caso de reemplazo, acredita<br>características solicitadas desde e                                                                                                    | ir que el personal nue<br>l inicio de la autorizaci                                                                                                    | vo, cuenta con las ce<br>ón.                                                                                                    | rtificaciones, credenciales, experiencia y                                                                                                    |  |
| <ul> <li>Para mayor referencia, consult<br/>comprobantes de domicilio e<br/>acreditar la representación, del p</li> </ul>                                                                                                    | tar en el Apartado<br>Instrumentos para a<br>presente Anexo.                                                                                                    | l. Definiciones; p<br>acreditar la represe                                                                                                    | unto 1.2. Identificaciones oficiales,<br>ntación, inciso C) Instrumentos para                                                                                                    |  |
|                                                                                                    | ¿Con qué condicio                                                                                                    | nes debo cumplir?                                                                                                    |                                                                                                    |  |
| • Contar con e.firma o Contraseña.                                                                                                    |                                                                                                    |                                                                                                    |                                                                                                    |  |
| Contar con Buzón Tributario activo                                                                                                    | ).                                                                                                    |                                                                                                    |                                                                                                    |  |
| SEGUIMI                                                                                                    | ENTO Y RESOLUCIÓ                                                                                                    | N DEL TRÁMITE O S                                                                                                    | ERVICIO                                                                                                    |  |
| ¿Cómo puedo dar seguimiento al tr                                                                                                    | ámite o servicio?                                                                                                    | ¿El SAT llevará a c<br>para emitir la res                                                                                                    | abo alguna inspección o verificación<br>olución de este trámite o servicio?                                                                                                    |  |
| Mediante llamada a la ACSMC al teléf<br>ext. 44510. Horarios de atención: de lun<br>13:30 hrs. y de 15:30 a 17:30 hrs., o a<br>oficialdecumplimiento@sat.gob.mx                                                                                                    | fono 55-58-09-02-00<br>es a viernes 09:00 a<br>al correo electrónico                                                                                                    | No.                                                                                                    |                                                                                                    |  |
|                                                                                                    | Resolución del t                                                                                                    | rámite o servicio                                                                                                    |                                                                                                    |  |
| La ACSMC verificará si cumples con too<br>del personal asignado a las certificacione                                                                                                    | dos los requisitos y co<br>es de terceros autoriza                                                                                                    | ndiciones, y emitirá C<br>ados.                                                                                                    | ficio de resultados de baja o reemplazo                                                                                                    |  |
| Plazo máximo para que el SAT<br>resuelva el trámite o servicio información                                                                                                    |                                                                                                    | que el SAT solicite                                                                                                    | Plazo máximo para cumplir con la                                                                                                    |  |
|                                                                                                    | Informació                                                                                                    | n adicional                                                                                                    | información solicitada                                                                                                    |  |
| 3 meses.                                                                                                    | No aplica.                                                                                                    | n adicional                                                                                                    | No aplica.                                                                                                    |  |
| 3 meses.<br>¿Qué documento obtengo al finali<br>servicio?                                                                                                    | No aplica.<br>izar el trámite o                                                                                                    | n adicional<br>کCuál es la ر                                                                                                    | No aplica.<br>/igencia del trámite o servicio?                                                                                                    |  |
| 3 meses.<br>¿Qué documento obtengo al final<br>servicio?<br>• A la presentación del trámite: Co<br>sellado como acuse de recibo.                                                                                                    | No aplica.<br>izar el trámite o<br>ppia del escrito libre                                                                                                    | <b>cuál es la vرکی</b><br>کرد او کرد<br>No aplica.                                                                                                    | No aplica.<br><b>rigencia del trámite o servicio?</b>                                                                                                    |  |
| <ul> <li>3 meses.</li> <li>¿Qué documento obtengo al final servicio?</li> <li>A la presentación del trámite: Co sellado como acuse de recibo.</li> <li>Al término del trámite, recibirás poficio de resultado de baja o ree asignado a las certificaciones de te</li> </ul>                                                                                                    | No aplica.<br>izar el trámite o<br>ppia del escrito libre<br>por buzón tributario:<br>mplazo del personal<br>erceros autorizados.                                                                                                    | <b>cuál es la vرکی</b><br>No aplica.                                                                                                    | No aplica.<br>/igencia del trámite o servicio?                                                                                                    |  |
| <ul> <li>3 meses.</li> <li>¿Qué documento obtengo al final servicio?</li> <li>A la presentación del trámite: Co sellado como acuse de recibo.</li> <li>Al término del trámite, recibirás poficio de resultado de baja o ree asignado a las certificaciones de termino del trámite.</li> </ul>                                                                                                    | No aplica.<br>izar el trámite o<br>opia del escrito libre<br>por buzón tributario:<br>mplazo del personal<br>erceros autorizados.<br>CANALES DI                                                                                                    | n adicional<br>¿Cuál es la v<br>No aplica.<br>E ATENCIÓN                                                                                                    | No aplica.<br>/igencia del trámite o servicio?                                                                                                    |  |
| <ul> <li>3 meses.</li> <li>¿Qué documento obtengo al final servicio?</li> <li>A la presentación del trámite: Co sellado como acuse de recibo.</li> <li>Al término del trámite, recibirás poficio de resultado de baja o ree asignado a las certificaciones de termino del trámite de termino de trámite, recibirás poficio de resultado de baja o ree asignado a las certificaciones de termino de termino de termino de trámite, recibirás poficio de resultado de baja o ree asignado a las certificaciones de termino de termino de term</li></ul>                 | No aplica.<br>izar el trámite o<br>opia del escrito libre<br>por buzón tributario:<br>mplazo del personal<br>erceros autorizados.<br>CANALES DI                                                                                                    | n adicional<br>¿Cuál es la v<br>No aplica.<br>E ATENCIÓN                                                                                                    | No aplica.<br>vigencia del trámite o servicio?                                                                                                    |  |
| <ul> <li>3 meses.</li> <li>¿Qué documento obtengo al final servicio?</li> <li>A la presentación del trámite: Co sellado como acuse de recibo.</li> <li>Al término del trámite, recibirás polício de resultado de baja o ree asignado a las certificaciones de teres de teres de t</li></ul> | No aplica.<br>izar el trámite o<br>opia del escrito libre<br>por buzón tributario:<br>mplazo del personal<br>erceros autorizados.<br>CANALES DI<br>ACSMC, al teléfono                                                                                        | ATENCIÓN<br>Quejas y Den<br>país 55 885 22                                                                                                    | No aplica.<br><b>rigencia del trámite o servicio?</b><br>Quejas y denuncias<br>uncias SAT, desde cualquier parte del<br>2222 y para el exterior del país (+52) 55                                                                                                    |  |
| <ul> <li>3 meses.</li> <li>¿Qué documento obtengo al final servicio?</li> <li>A la presentación del trámite: Co sellado como acuse de recibo.</li> <li>Al término del trámite, recibirás µ Oficio de resultado de baja o ree asignado a las certificaciones de te</li> <li>Consultas y dudas</li> <li>Mediante llamada telefónica a la 55 58 09 02 00 ext. 44510.<br/>Los días y horarios de atención</li> </ul>                                                                                                    | No aplica.<br>izar el trámite o<br>opia del escrito libre<br>por buzón tributario:<br>mplazo del personal<br>erceros autorizados.<br>CANALES DI<br>ACSMC, al teléfono<br>siguientes: lunes a                                                                 | Adicional<br>¿Cuál es la v<br>No aplica.<br>E ATENCIÓN<br>Quejas y Den<br>país 55 885 22<br>885 22 222 (qu                                                                                                    | Información solicitada<br>No aplica.<br>//igencia del trámite o servicio?<br>Quejas y denuncias<br>uncias SAT, desde cualquier parte del<br>2222 y para el exterior del país (+52) 55<br>lejas y denuncias).                                                                                                    |  |
| <ul> <li>3 meses.</li> <li>¿Qué documento obtengo al final servicio?</li> <li>A la presentación del trámite: Co sellado como acuse de recibo.</li> <li>Al término del trámite, recibirás µ Oficio de resultado de baja o ree asignado a las certificaciones de te</li> <li>Consultas y dudas</li> <li>Mediante llamada telefónica a la 55 58 09 02 00 ext. 44510.<br/>Los días y horarios de atención viernes de 09:00 a 13:30 hrs. y de</li> </ul>                                                                                                    | No aplica.<br>izar el trámite o<br>opia del escrito libre<br>por buzón tributario:<br>mplazo del personal<br>erceros autorizados.<br>CANALES DI<br>ACSMC, al teléfono<br>siguientes: lunes a<br>15:30 a 17:30 hrs.                                           | A adicional<br>¿Cuál es la v<br>No aplica.<br>E ATENCIÓN<br>Quejas y Den<br>país 55 885 22<br>885 22 222 (qu<br>Correo electrón<br>En el Detel de                                                                                                    | Información solicitada<br>No aplica.<br>//igencia del trámite o servicio?<br>Quejas y denuncias<br>uncias SAT, desde cualquier parte del<br>2 222 y para el exterior del país (+52) 55<br>lejas y denuncias).<br>nico: denuncias@sat.gob.mx                                                                                                    |  |
| <ul> <li>3 meses.</li> <li>¿Qué documento obtengo al final servicio?</li> <li>A la presentación del trámite: Co sellado como acuse de recibo.</li> <li>Al término del trámite, recibirás µ Oficio de resultado de baja o ree asignado a las certificaciones de te</li> <li>Consultas y dudas</li> <li>Mediante llamada telefónica a la 55 58 09 02 00 ext. 44510.<br/>Los días y horarios de atención viernes de 09:00 a 13:30 hrs. y de</li> <li>A través de la dirección de oficialdecumplimiento@sat.gob.mx</li> </ul>                                                                                                    | No aplica.<br>izar el trámite o<br>opia del escrito libre<br>por buzón tributario:<br>mplazo del personal<br>erceros autorizados.<br>CANALES DI<br>ACSMC, al teléfono<br>siguientes: lunes a<br>15:30 a 17:30 hrs.<br>correo electrónico:                    | Adicional<br>¿Cuál es la v<br>No aplica.<br>E ATENCIÓN<br>Quejas y Den<br>país 55 885 22<br>885 22 222 (qu<br>Correo electrór<br>En el Portal de<br><u>https://www.sa</u><br>denuncias                                                                                 | A construction solicitada<br>No aplica.<br>A construction solicitada<br>No aplica.<br>A construction solicitada<br>A construction solicitada<br>A construction solicitad |  |
| <ul> <li>3 meses.</li> <li>¿Qué documento obtengo al final servicio?</li> <li>A la presentación del trámite: Co sellado como acuse de recibo.</li> <li>Al término del trámite, recibirás µ Oficio de resultado de baja o ree asignado a las certificaciones de teres de teres de te</li></ul>                 | No aplica.<br>izar el trámite o<br>opia del escrito libre<br>por buzón tributario:<br>mplazo del personal<br>erceros autorizados.<br>CANALES DI<br>ACSMC, al teléfono<br>siguientes: lunes a<br>15:30 a 17:30 hrs.<br>correo electrónico:                    | Adicional<br>¿Cuál es la v<br>No aplica.<br>E ATENCIÓN<br>Quejas y Den<br>país 55 885 22<br>885 22 222 (qu<br>Correo electrón<br>En el Portal de<br><u>https://www.sa</u><br><u>denuncias</u><br>Teléfonos rojos                                                       | Información solicitada<br>No aplica.<br>Algencia del trámite o servicio?<br>Quejas y denuncias<br>uncias SAT, desde cualquier parte del<br>2 222 y para el exterior del país (+52) 55<br>uejas y denuncias).<br>nico: denuncias@sat.gob.mx<br>I SAT:<br>t.gob.mx/portal/public/tramites/quejas-o-<br>s ubicados en las oficinas del SAT.                                                                                                    |  |
| <ul> <li>3 meses.</li> <li>¿Qué documento obtengo al final servicio?</li> <li>A la presentación del trámite: Co sellado como acuse de recibo.</li> <li>Al término del trámite, recibirás polício de resultado de baja o ree asignado a las certificaciones de teres de ter</li></ul>                 | No aplica.<br>izar el trámite o<br>opia del escrito libre<br>por buzón tributario:<br>mplazo del personal<br>erceros autorizados.<br>CANALES DI<br>ACSMC, al teléfono<br>siguientes: lunes a<br>15:30 a 17:30 hrs.<br>correo electrónico:                    | A adicional<br>¿Cuál es la v<br>No aplica.<br>E ATENCIÓN<br>Quejas y Den<br>país 55 885 22<br>885 22 222 (qu<br>Correo electrór<br>En el Portal de<br><u>https://www.sa</u><br><u>denuncias</u><br>Teléfonos rojos<br>MarcaSAT 55 (                                    | Información solicitada         No aplica.         rigencia del trámite o servicio?         Quejas y denuncias         uncias SAT, desde cualquier parte del         2222 y para el exterior del país (+52) 55         ueias y denuncias).         nico: denuncias@sat.gob.mx         I SAT:         t.gob.mx/portal/public/tramites/quejas-o-         s ubicados en las oficinas del SAT.         627 22 728 opción 8.                                                                                                    |  |
| <ul> <li>3 meses.</li> <li>¿Qué documento obtengo al final servicio?</li> <li>A la presentación del trámite: Co sellado como acuse de recibo.</li> <li>Al término del trámite, recibirás µ Oficio de resultado de baja o ree asignado a las certificaciones de teres de teres de te</li></ul>                 | No aplica.<br>izar el trámite o<br>opia del escrito libre<br>por buzón tributario:<br>mplazo del personal<br>erceros autorizados.<br>CANALES DI<br>ACSMC, al teléfono<br>siguientes: lunes a<br>15:30 a 17:30 hrs.<br>correo electrónico:<br>S               | ATENCIÓN<br>Cuál es la v<br>No aplica.<br>ATENCIÓN<br>Quejas y Den<br>país 55 885 22<br>885 22 222 (qu<br>Correo electrón<br>En el Portal de<br><u>https://www.sa<br/>denuncias</u><br>Teléfonos rojos<br>MarcaSAT 55 (<br>n adicional                                 | Información solicitada<br>No aplica.<br>Algencia del trámite o servicio?<br>Quejas y denuncias<br>uncias SAT, desde cualquier parte del<br>2222 y para el exterior del país (+52) 55<br>lejas y denuncias).<br>nico: <u>denuncias@sat.gob.mx</u><br>I SAT:<br>t.gob.mx/portal/public/tramites/quejas-o-<br>s ubicados en las oficinas del SAT.<br>627 22 728 opción 8.                                                                                                    |  |
| <ul> <li>3 meses.</li> <li>¿Qué documento obtengo al final servicio?</li> <li>A la presentación del trámite: Co sellado como acuse de recibo.</li> <li>Al término del trámite, recibirás polício de resultado de baja o ree asignado a las certificaciones de teres de las consultas y dudas</li> <li>Mediante llamada telefónica a la 55 58 09 02 00 ext. 44510.<br/>Los días y horarios de atención viernes de 09:00 a 13:30 hrs. y de</li> <li>A través de la dirección de oficialdecumplimiento@sat.gob.mx</li> <li>No aplica.</li> </ul>                                                                                                    | No aplica.<br>izar el trámite o<br>opia del escrito libre<br>por buzón tributario:<br>mplazo del personal<br>erceros autorizados.<br>CANALES DI<br>ACSMC, al teléfono<br>siguientes: lunes a<br>15:30 a 17:30 hrs.<br>correo electrónico:<br>S               | ATENCIÓN<br>Cuál es la v<br>No aplica.<br>ATENCIÓN<br>Quejas y Den<br>país 55 885 22<br>885 22 222 (qu<br>Correo electrór<br>En el Portal de<br><u>https://www.sa</u><br><u>denuncias</u><br>Teléfonos rojos<br>MarcaSAT 55 0<br>n adicional                           | Información solicitada<br>No aplica.<br>Algencia del trámite o servicio?<br>Quejas y denuncias<br>uncias SAT, desde cualquier parte del<br>2 222 y para el exterior del país (+52) 55<br>lejas y denuncias).<br>nico: denuncias@sat.gob.mx<br>I SAT:<br>t.gob.mx/portal/public/tramites/quejas-o-<br>s ubicados en las oficinas del SAT.<br>627 22 728 opción 8.                                                                                                    |  |
| <ul> <li>3 meses.</li> <li>¿Qué documento obtengo al final servicio?</li> <li>A la presentación del trámite: Co sellado como acuse de recibo.</li> <li>Al término del trámite, recibirás µ Oficio de resultado de baja o ree asignado a las certificaciones de te</li> <li>Consultas y dudas</li> <li>Mediante llamada telefónica a la 55 58 09 02 00 ext. 44510.<br/>Los días y horarios de atención viernes de 09:00 a 13:30 hrs. y de</li> <li>A través de la dirección de oficialdecumplimiento@sat.gob.mx</li> </ul>                                                                                                    | No aplica.<br>izar el trámite o<br>opia del escrito libre<br>por buzón tributario:<br>mplazo del personal<br>erceros autorizados.<br>CANALES DI<br>ACSMC, al teléfono<br>siguientes: lunes a<br>15:30 a 17:30 hrs.<br>correo electrónico:<br>S<br>Informació | A adicional<br>¿Cuál es la v<br>No aplica.<br>E ATENCIÓN<br>C<br>Quejas y Den<br>país 55 885 22<br>885 22 222 (qu<br>Correo electrór<br>En el Portal de<br><u>https://www.sa</u><br><u>denuncias</u><br>Teléfonos rojos<br>MarcaSAT 55 0<br>n adicional<br>to jurídico | Información solicitada<br>No aplica.<br>Algencia del trámite o servicio?<br>Quejas y denuncias<br>uncias SAT, desde cualquier parte del<br>222 y para el exterior del país (+52) 55<br>lejas y denuncias).<br>nico: <u>denuncias@sat.gob.mx</u><br>I SAT:<br>t.gob.mx/portal/public/tramites/quejas-o-<br>s ubicados en las oficinas del SAT.<br>627 22 728 opción 8.                                                                                                    |  |

|                                                                                                    |                                                                                                    | 270/CFF Re                                                      | portes estadísticos                            | de los organos certificadores.                                                                                                    |                                                                                                    |
|----------------------------------------------------------------------------------------------------|----------------------------------------------------------------------------------------------------|-----------------------------------------------------------------|------------------------------------------------|----------------------------------------------------------------------------------------------------|----------------------------------------------------------------------------------------------------|
| Trámite                                                                                                    | •                                                                                                    |                                                                 | Descripción del tr                             | ámite o servicio                                                                                                    | Monto                                                                                               |
| Servicio                                                                                                    | 0                                                                                                    | Entrega el reporte                                              | anual del cumplimie                            | nto del marco de control por parte de                                                                                                    | Gratuito                                                                                            |
|                                                                                                    |                                                                                                    | los terceros sujetos a su certificación.                        |                                                |                                                                                                    | <ul> <li>Pago de<br/>derechos</li> <li>Costo:</li> </ul>                                            |
| ;<br>(                                                                                                    | Quién pued                                                                                                    | e solicitar el trámite                                          | o servicio?                                    | Cuándo se pres¿                                                                                                    | enta?                                                                                               |
| Las pers<br>certificad                                                                                                    | onas morale<br>lor.                                                                                                    | es autorizadas para o                                           | perar como órgano                              | Dentro de los primeros quince días<br>cada año.                                                                                                    | del mes de octubre de                                                                               |
| ; De                                                                                                    | ónde puedo                                                                                                    | presentarlo?                                                    | En forma presenc                               | ial:                                                                                                    |                                                                                                    |
| En forma presentario?<br>En la ACSMC, ut<br>Tepetlapa, Alcald<br>solicitada al correc<br>55-58-09-02-00 ex<br>bre vide 15:30 a 1 |                                                                                                    |                                                                 |                                                | icada en Calzada de Tlalpan No. 27<br>a Coyoacán, C.P. 04620, Ciudad<br>o electrónico <u>oficialdecumplimiento@s</u><br>t. 48340 en un horario de lunes a vi<br>7:30 hrs. | 775, Colonia San Pabl<br>de México, previa cit<br>at.gob.mx o al teléfonc<br>ernes de 09:00 a 13:30 |
|                                                                                                    |                                                                                                    | INFORMA                                                         | LIÓN PARA REALIZ                               | AR EL TRÁMITE O SERVICIO                                                                                                    |                                                                                                    |
|                                                                                                    |                                                                                                    | ¿Qué ten                                                        | go que hacer para i                            | realizar el trámite o servicio?                                                                                                    |                                                                                                    |
| 1. Ac                                                                                                    | ude a las Of                                                                                                    | icinas de la ACSMC.                                             | previa cita, mencion                           | ada en el apartado ¿Dónde puedo pr                                                                                                    | esentarlo?                                                                                          |
| 2. En                                                                                                    | trega la do                                                                                                    | cumentación que se                                              | menciona en el a                               | partado ¿Qué requisitos debo cur                                                                                                    | nplir?, al personal que                                                                             |
| 3. En                                                                                                    | caso de qu                                                                                                    | e cumplas con los re                                            | quisitos y condicione                          | es recibe copia del escrito libre sellado                                                                                                    | o como acuse de recibo                                                                              |
| 4 Pa                                                                                                    | ra verificar                                                                                                    | la respuesta a tu tra                                           | ámite ingresa al Po                            | rtal del SAT dentro del plazo de 3                                                                                                    | meses posteriores a la                                                                              |
| pre                                                                                                    | esentación d                                                                                                    | el mismo, en la ruta:                                           | https://wwwmat.sat.o                           | gob.mx/personas/iniciar-sesion de acu                                                                                                    | erdo a lo siguiente:                                                                                |
| •                                                                                                    | En el <b>B</b> i<br>sesión.                                                                                                    | u <mark>zón tributario</mark> , cap                             | tura tu RFC, Contra                            | aseña y el captcha o tu e.firma, sele                                                                                                    | ecciona el botón <b>Inicia</b>                                                                      |
| •                                                                                                    | En el apa                                                                                                    | artado de <b>Mis notific</b>                                    | aciones, podrás cor                            | nsultar el campo de <b>Pendientes</b> , en do                                                                                                    | onde:                                                                                               |
|                                                                                                    | ≻ En                                                                                                    | contraras Oficio de re                                          | esultados de reporte                           | s estadísticos de los órganos certificad                                                                                                    | lores.                                                                                              |
|                                                                                                    |                                                                                                    |                                                                 | ¿Qué requisitos                                | s debo cumplir?                                                                                                    |                                                                                                    |
| Escrito li<br>facultade<br>represen                                                                                              | bre original<br>es para tal e<br>tación, que e                                                                                                    | y copia firmado de n<br>efecto en donde acr<br>deberá contener: | nanera autógrafa o<br>edite su personalida     | con e.firma por el representante lega<br>ad con Escritura pública o Instrumer                                                                                             | l o apoderado legal con<br>nto para acreditar dicha                                                 |
| • No<br>de                                                                                                    | mbre compl<br>la persona r                                                                                                    | eto, correo electrónic<br>noral, del centro de d                | o y teléfono de conta<br>latos (en caso de qu  | acto del representante legal o apodera<br>e sea aplicable) y de las oficinas opera                                                                                        | ado legal, domicilio fisca<br>ativas.                                                               |
| • Lig                                                                                                    | a URL o siti                                                                                                    | o Web para consulta                                             | y descarga de los re                           | portes estadísticos.                                                                                                    |                                                                                                    |
| • Us                                                                                                    | uario y conti                                                                                                    | raseña para acceder                                             | a los citados reporte                          | S.                                                                                                    |                                                                                                    |
| <ul> <li>Lo:<br/>coi</li> </ul>                                                                                                  | s reportes e<br>ntener lo sig                                                                                                    | stadísticos de cumpl<br>uiente:                                 | limiento del marco o                           | de control con los terceros sujetos a                                                                                                    | su certificación deberár                                                                            |
| ۶                                                                                                    | Dominios                                                                                                    | s u objetivos de contr                                          | ol con mayor inciden                           | icia.                                                                                                    |                                                                                                    |
| >                                                                                                    | Tiempo<br>deficienc                                                                                                    | promedio en el que<br>ia reportada.                             | el tercero autorizad                           | o o aspirante entrega información ao                                                                                                    | licional o soluciona un                                                                             |
| >                                                                                                    | Compara<br>inmediat                                                                                                    | ativo de incumplimier<br>a anterior tratándose                  | nto de controles entr<br>de un tercero autoriz | re la evaluación de seguimiento con r<br>zado.                                                                                                    | especto a la evaluación                                                                             |
|                                                                                                    | *Para mayor referencia, consultar en el Apartado I. Definiciones; punto 1.2. Identificaciones oficiales, comprobantes de domicilio e Instrumentos para acreditar la representación, inciso C) Instrumentos para acreditar la representación, inciso C) Instrumentos para |                                                                 |                                                |                                                                                                    |                                                                                                    |
|                                                                                                    |                                                                                                    |                                                                 | ¿Con qué condicio                              | nes debo cumplir?                                                                                                    |                                                                                                    |
| • Co                                                                                                    | ntar con e fi                                                                                                    | rma o Contraseña.                                               |                                                |                                                                                                    |                                                                                                    |
| • Co                                                                                                    | ntar con Buz                                                                                                    | zón Tributario activo.                                          |                                                |                                                                                                    |                                                                                                    |

| SEGUIMIENTO Y RESOLUCIÓN DEL TRÁMITE O SERVICIO                                                                                                    |                                                                             |                                                                                                    |                                                                              |  |
|----------------------------------------------------------------------------------------------------|-----------------------------------------------------------------------------|----------------------------------------------------------------------------------------------------|------------------------------------------------------------------------------|--|
| ¿Cómo puedo dar seguimiento al trár                                                                                                    | nite o servicio?                                                            | ¿El SAT llevará a c<br>para emitir la res                                                                                                    | abo alguna inspección o verificación<br>solución de este trámite o servicio? |  |
| Mediante llamada a la ACSMC al teléfor<br>ext. 48340. Horarios de atención: de lu<br>09:00 a 13:30 hrs. y de 15:30 a 17:30<br>electrónico <u>oficialdecumplimiento@sat.gob</u> | no 55-58-09-02-00,<br>ines a viernes de<br>hrs., o al correo<br><u>p.mx</u> | No.                                                                                                    |                                                                              |  |
|                                                                                                    | Resolución del t                                                            | rámite o servicio                                                                                                    |                                                                              |  |
| La ACSMC si cumples con todos los requ<br>órganos certificadores.                                                                                                    | isitos y condiciones                                                        | , y emitirá Oficio de re                                                                                                    | sultados de reportes estadísticos de los                                     |  |
| Plazo máximo para que el SAT<br>resuelva el trámite o servicio                                                                                                    | Plazo máximo<br>solicite inform                                             | para que el SAT<br>nación adicional                                                                                                    | Plazo máximo para cumplir con la<br>información solicitada                   |  |
| 3 meses.                                                                                                    | No aplica.                                                                  |                                                                                                    | No aplica.                                                                   |  |
| وQué documento obtengo al finaliz<br>servicio?                                                                                                    | ar el trámite o                                                             | ¿Cuál es la v                                                                                                    | vigencia del trámite o servicio?                                             |  |
| <ul> <li>A la presentación del trámite: Cop<br/>sellado como acuse de recibo.</li> </ul>                                                                                       | ia del escrito libre                                                        | No aplica.                                                                                                    |                                                                              |  |
| <ul> <li>Al término del trámite, recibirás po<br/>Oficio de resultados de reportes e<br/>órganos certificadores.</li> </ul>                                                    | or buzón tributario:<br>estadísticos de los                                 |                                                                                                    |                                                                              |  |
|                                                                                                    | CANALES D                                                                   | E ATENCIÓN                                                                                                    |                                                                              |  |
| Consultas y dudas                                                                                                    |                                                                             | Quejas y denuncias                                                                                                    |                                                                              |  |
| <ul> <li>Mediante llamada telefónica a la A<br/>55 58 09 02 00 ext. 48340.</li> <li>Los días y horarios de atención s</li> </ul>                                               | CSMC, al teléfono<br>iguientes: lunes a                                     | • Quejas y Denuncias SAT, desde cualquier parte del país 55 885 22 222 y para el exterior del país (+52) 55 885 22 222 (quejas y denuncias). |                                                                              |  |
| viernes de 09:00 a 13:30 hrs. y de 1                                                                                                    | 5:30 a 17:30 hrs.                                                           | Correo electrónico: <u>denuncias@sat.gob.mx</u>                                                                                              |                                                                              |  |
| A través de la dirección de c                                                                                                    | orreo electrónico:                                                          | • En el Portal del SAT:                                                                                                    |                                                                              |  |
| oficialdecumplimiento@sat.gob.mx                                                                                                    |                                                                             | https://www.sat.gob.mx/portal/public/tramites/quejas-o-<br>denuncias                                                                         |                                                                              |  |
|                                                                                                    |                                                                             | Teléfonos rojos ubicados en las oficinas del SAT.                                                                                            |                                                                              |  |
|                                                                                                    |                                                                             | MarcaSAT 55                                                                                                    | 627 22 728 opción 8.                                                         |  |
|                                                                                                    | Informació                                                                  | n adicional                                                                                                    |                                                                              |  |
| No aplica.                                                                                                    |                                                                             |                                                                                                    |                                                                              |  |
|                                                                                                    | Fundamen                                                                    | to jurídico                                                                                                    |                                                                              |  |

Artículo 32-I del CFF; Regla 2.18.5. de la RMF.

|                                                                                                    | 271/CFF Aviso por la inutilización, destrucción, pérdida o robo de libros o registros contables. |                                                                                                    |                                                 |       |                            |     |
|----------------------------------------------------------------------------------------------------|--------------------------------------------------------------------------------------------------|----------------------------------------------------------------------------------------------------|-------------------------------------------------|-------|----------------------------|-----|
| Trámite                                                                                                    | •                                                                                                | Descripción del trámite o servicio<br>Presenta este aviso por la inutilización, destrucción, pérdida o robo de libros<br>o registros contables. |                                                 |       | Monto                      |     |
| Servicio                                                                                                    | 0                                                                                                |                                                                                                    |                                                 |       | Gratuito                   |     |
|                                                                                                    |                                                                                                  |                                                                                                    |                                                 |       | Pago<br>derechos<br>Costo: | de  |
| ¿Quién puede solicitar el trámite o servicio?                                                                                                   |                                                                                                  |                                                                                                    | ¿Cuándo se preser                               | nta?  |                            |     |
| Personas físicas y morales cuando tengan una destrucción o<br>inutilización total o parcial de los libros o demás registros de<br>contabilidad. |                                                                                                  |                                                                                                    | Dentro de los quince días siguientes<br>hechos. | a que | e ocurrieron               | los |

|                | ¿Dónde puedo presentarlo?                                                                                                    | <ul> <li>En forma presencia</li> <li>Ante la ACPP<br/>Avenida Hidal<br/>Cuauhtémoc,<br/>lunes a viernes</li> <li>Ante la ACPPI<br/>Hidalgo No.<br/>Cuauhtémoc,<br/>lunes a viernes</li> <li>Si eres un cor<br/>Oficialía de Pa<br/>encontrar<br/>https://www.sa</li> </ul> | al:<br>FGC, a través de la<br>go No. 77, módulo I<br>C.P. 06300, Ciudad<br>s de 8:00 a 14:30 hrs<br>H, a través de la Ofic<br>77, módulo III, p<br>C.P. 06300, Ciudad<br>s de 8:00 a 14:30 hrs<br>atribuyente de compo<br>artes de la oficina de<br>al ingresa<br>at.gob.mx/portal/publ | a Oficialía de Partes de la AGGC sita en<br>II, planta baja, Colonia Guerrero, Alcaldía<br>de México, en un horario de atención de<br>s.<br>cialía de Partes de la AGH sita en Avenida<br>lanta baja, Colonia Guerrero, Alcaldía<br>de México, en un horario de atención de<br>s., según corresponda.<br>etencia distinta a la AGGC o AGH, ante la<br>el SAT que te corresponda, la cual podrás<br>r al siguiente enlace:<br>ic/directorio |  |
|----------------|----------------------------------------------------------------------------------------------------|----------------------------------------------------------------------------------------------------|----------------------------------------------------------------------------------------------------|----------------------------------------------------------------------------------------------------|--|
| -              |                                                                                                    |                                                                                                    |                                                                                                    |                                                                                                    |  |
| 1.<br>2.<br>3. | Acude ante la Oficialía de Parte<br>documentos solicitados en el apar<br>Entrega la documentación corresp<br>Recibe y conserva copia de tu acu                                                                                       | ngo que nacer para l<br>s que te corresponda<br>tado ¿Qué requisitos<br>ondiente a la autorida<br>se de recibo.                                                                                                    | realizar el tramite o<br>a según el apartado<br>a debo cumplir?<br>d fiscal que atendera                                                                                                    | servicio?<br><b>¿Dónde puedo presentarlo?</b> , con los<br>á tu trámite.                                                                                                    |  |
|                | <u>, , , , , , , , , , , , , , , , , , , </u>                                                                                                    | Qué requisitos                                                                                                    | s debo cumplir?                                                                                                    |                                                                                                    |  |
| Escri<br>•     | ito libre dirigido a la autoridad que te<br>Manifestación bajo protesta de dec<br>Documento público en el que cons                                                                                                    | e corresponda según e<br>cir verdad que la infor<br>ten los hechos ocurrio                                                                                                    | el apartado ¿ <b>Dónde</b><br>mación que proporci<br>dos (Ministerio Públic                                                                                                    | <b>puedo presentarlo?</b> , con lo siguiente:<br>ona es cierta.<br>co, Notario o Fedatario Público).                                                                                                    |  |
|                |                                                                                                    | ¿Con qué condicio                                                                                                    | ones debo cumplir?                                                                                                    |                                                                                                    |  |
| No a           | plica.                                                                                                    |                                                                                                    |                                                                                                    |                                                                                                    |  |
|                | SEGUIMI                                                                                                    | ENTO Y RESOLUCIÓ                                                                                                    | N DEL TRÁMITE O                                                                                                    | SERVICIO                                                                                                    |  |
| °.             | Cómo puedo dar seguimiento al tr                                                                                                    | ámite o servicio?                                                                                                    | ¿El SAT llevará a cabo alguna inspección o verificación<br>para emitir la resolución de este trámite o servicio?                                                                                                    |                                                                                                    |  |
| Trám           | nite inmediato.                                                                                                    |                                                                                                    | No.                                                                                                    |                                                                                                    |  |
|                |                                                                                                    | Resolución del t                                                                                                    | rámite o servicio                                                                                                    |                                                                                                    |  |
| La a           | utoridad verificará que el aviso cum                                                                                                    | ola con los requisitos s                                                                                                    | solicitados y de ser e                                                                                                    | l caso lo tendrá por presentado.                                                                                                    |  |
| P              | lazo máximo para que el SAT<br>resuelva el trámite o servicio                                                                                                    | Plazo máximo p<br>solicite informa                                                                                                    | ara que el SAT<br>ción adicional                                                                                                    | Plazo máximo para cumplir con la<br>información solicitada                                                                                                    |  |
| Trám           | nite inmediato.                                                                                                    | No aplica.                                                                                                    |                                                                                                    | No aplica.                                                                                                    |  |
|                | ¿Qué documento obtengo al final<br>servicio?                                                                                                    | izar el trámite o                                                                                                    | ¿Cuál es la                                                                                                    | vigencia del trámite o servicio?                                                                                                    |  |
| Acus           | se de recibo.                                                                                                    |                                                                                                    | Indefinida.                                                                                                    |                                                                                                    |  |
|                |                                                                                                    | CANALES D                                                                                                    | E ATENCIÓN                                                                                                    |                                                                                                    |  |
|                | Consultas y dudas                                                                                                    | i                                                                                                    |                                                                                                    | Quejas y denuncias                                                                                                    |  |
| •              | <ul> <li>MarcaSAT de lunes a viernes de 09:00 a 18:00 hrs.,<br/>excepto días inhábiles:<br/>Atención telefónica: desde cualquier parte del país 55<br/>627 22 728 y para el exterior del país (+52) 55 627 22<br/>728</li> </ul>     |                                                                                                    | <ul> <li>Quejas y Denuncias SAT, desde cualquier parte del país 55 885 22 222 y para el exterior del país (+52) 55 885 22 222 (quejas y denuncias).</li> <li>Correo electrónico: <u>denuncias@sat.gob.mx</u></li> <li>En el Portal del SAT:</li> </ul>                                  |                                                                                                    |  |
| •              | Atención personal en las Oficinas<br>diversas ciudades del país, como<br>siguiente liga:<br><u>https://www.sat.gob.mx/portal/publ</u><br>Los días y horarios siguientes: lun<br>a 16:00 hrs. y viernes de 08:30 a<br>días inhábiles. | del SAT ubicadas en<br>o se establece en la<br><u>ic/directorio</u><br>es a jueves de 09:00<br>o 15:00 hrs., excepto                                                                                                    | denuncias     Teléfonos roj     MarcaSAT 5:                                                                                                    | os ubicados en las oficinas del SAT.<br>5 627 22 728 opción 8.                                                                                                    |  |

## Información adicional

El contribuyente tendrá un plazo de cuatro meses, contados a partir de la fecha en que presente este aviso, para reponer los asientos ilegibles del último ejercicio o, en su caso, asentar en los nuevos libros o en los registros de contabilidad de que se trate, los asientos relativos al ejercicio en el que sucedió la inutilización, destrucción, pérdida o robo, pudiéndose realizar por concentración.

Fundamento jurídico

Artículos 30 del CFF; 35 del RCFF; Regla 2.8.1.16. RMF.

| 272/CFF Solicitud de reimpresión de acuse de solicitud de devolución, aviso de compensación o requerimiento. |                                                       |                                                                                     |                                                             |                                                                                                    |                           |        |             |      |  |
|----------------------------------------------------------------------------------------------------|-------------------------------------------------------|-------------------------------------------------------------------------------------|-------------------------------------------------------------|----------------------------------------------------------------------------------------------------|---------------------------|--------|-------------|------|--|
| Trámite                                                                                                    | •                                                     | Descripción del trámite o servicio Monto                                            |                                                             |                                                                                                    |                           |        |             |      |  |
| Servicio                                                                                                    | 0                                                     | Solicitud de reimpresión de acuse de solicitud de devolución, aviso de              |                                                             |                                                                                                    |                           |        | Gratuito    |      |  |
|                                                                                                    |                                                       | compensación o requerimiento de información adicional. O Pago<br>derechos<br>Costo: |                                                             |                                                                                                    |                           |        |             | de   |  |
| έQι                                                                                                    | uién puede                                            | solicitar el trámit                                                                 | e o servicio?                                               | ¿Cuándo se presenta?                                                                                             |                           |        |             |      |  |
| Personas<br>solicitud<br>solventacio<br>de dichos                                                            | físicas y pe<br>de devolu<br>ón de reque<br>trámites. | rsonas morales qu<br>ición, aviso de<br>erimiento y deseen                          | e hayan presentado<br>compensación o<br>reimprimir el acuse | Cuando lo requieras.                                                                                             |                           |        |             |      |  |
| Dónخ                                                                                                    | de puedo p                                            | oresentarlo?                                                                        | En el Portal del SAT:                                       |                                                                                                    |                           |        |             |      |  |
|                                                                                                    |                                                       |                                                                                     | Personas físicas y personas morales:                        |                                                                                                    |                           |        |             |      |  |
|                                                                                                    |                                                       |                                                                                     | https://www.sat.gob.                                        | vww.sat.gob.mx/portal/public/tramites/devoluciones-y-compensaciones                                              |                           |        |             |      |  |
|                                                                                                    |                                                       | INFORMA                                                                             | CIÓN PARA REALIZ                                            | AR EL TRÁMITE O                                                                                                  | SERVICIO                  |        |             |      |  |
| ¿Qué tengo que hacer para realizar el trámite o servicio?                                                    |                                                       |                                                                                     |                                                             |                                                                                                    |                           |        |             |      |  |
| 1. Ingre                                                                                                    | esa al Porta                                          | l del SAT, en la liga                                                               | a del apartado <b>¿Dónd</b>                                 | e puedo presentar                                                                                                | lo?                       |        |             |      |  |
| 2. Sele                                                                                                    | cciona la op                                          | oción <b>Reimprime t</b>                                                            | u acuse, dirígete a Pa                                      | <b>asos a seguir</b> , ingre                                                                                     | sa a <b>Buzón Tributa</b> | ario.  |             |      |  |
| 3. Capt<br>Envi                                                                                              | tura tu RFC<br><b>iar</b> .                           | , Contraseña y el                                                                   | captcha que indique                                         | el sistema, o bien,                                                                                              | ingresa con tu e.fir      | ma, en | iseguida op | rime |  |
| 4. Capi                                                                                                    | tura el nume                                          | ero de control y <b>Re</b>                                                          | Imprime el acuse.                                           |                                                                                                    |                           |        |             |      |  |
|                                                                                                    |                                                       |                                                                                     | ¿Que requisitos                                             | debo cumplir?                                                                                                    |                           |        |             |      |  |
| Contar cor                                                                                                   | n el número                                           | de folio de la solici                                                               | tud de devolución o a                                       | viso de compensaci                                                                                               | ón.                       |        |             |      |  |
|                                                                                                    |                                                       |                                                                                     | ¿Con qué condicio                                           | nes debo cumplir?                                                                                                | •                         |        |             |      |  |
| Cont                                                                                                    | tar con e.firr                                        | na.                                                                                 |                                                             |                                                                                                    |                           |        |             |      |  |
| Cont                                                                                                    | tar con Con                                           | traseña.                                                                            | ,                                                           | ,                                                                                                    |                           |        |             |      |  |
|                                                                                                    |                                                       | SEGUIMI                                                                             | ENTO Y RESOLUCIO                                            | ON DEL TRAMITE O                                                                                                 | SERVICIO                  |        |             |      |  |
| ¿Cómo                                                                                                    | puedo dar                                             | seguimiento al tr                                                                   | ámite o servicio?                                           | ¿El SAT llevará a cabo alguna inspección o verificación<br>para emitir la resolución de este trámite o servicio? |                           |        |             |      |  |
| Trámite inr                                                                                                  | mediato.                                              |                                                                                     |                                                             | No.                                                                                                    |                           |        |             |      |  |
| Resolución del trámite o servicio                                                                            |                                                       |                                                                                     |                                                             |                                                                                                    |                           |        |             |      |  |
| De cumplir con los requisitos y condiciones, obtendrás la reimpresión solicitada.                            |                                                       |                                                                                     |                                                             |                                                                                                    |                           |        |             |      |  |
| Plazo máximo para que el SAT         Plazo máximo resuelva el trámite o servicio                             |                                                       |                                                                                     | Plazo máximo p<br>solicite informa                          | ara que el SAT Plazo máximo para cumplir con la<br>ción adicional información solicitada                         |                           | la     |             |      |  |
| Trámite inmediato.                                                                                           |                                                       |                                                                                     | No aplica.                                                  | No aplica.                                                                                                    |                           |        |             |      |  |
| ¿Qué documento obtengo al finalizar el trámite o<br>servicio?                                                |                                                       |                                                                                     |                                                             | ¿Cuál es la vigencia del trámite o servicio?                                                                     |                           |        |             |      |  |
| El acuse r<br>de comper                                                                                      | eimpreso d                                            | e la solicitud de c<br>solventación de r                                            | levolución, del aviso<br>equerimiento.                      | Indefinida.                                                                                                    |                           |        |             |      |  |

| CANALES DE ATENCIÓN                                                                                                    |                                                                                                    |  |  |  |  |  |  |  |
|----------------------------------------------------------------------------------------------------|----------------------------------------------------------------------------------------------------|--|--|--|--|--|--|--|
| Consultas y dudas                                                                                                    | Quejas y denuncias                                                                                                    |  |  |  |  |  |  |  |
| <ul> <li>MarcaSAT de lunes a viernes de 09:00 a 18:00 hrs., excepto días inhábiles:<br/>Atención telefónica: desde cualquier parte del país 55 627 22 728 y para el exterior del país (+52) 55 627 22 728</li> <li>Vía Chat: <u>https://chat.sat.gob.mx</u></li> <li>Atención personal en las Oficinas del SAT ubicadas en diversas ciudades del país, como se establece en la siguiente liga:<br/><u>https://www.sat.gob.mx/portal/public/directorio</u><br/>Los días y horarios siguientes: lunes a jueves de 09:00 a 16:00 hrs. y viernes de 08:30 a 15:00 hrs., excepto días inhábiles.</li> </ul> | <ul> <li>Quejas y Denuncias SAT, desde cualquier parte del país 55 885 22 222 y para el exterior del país (+52) 55 885 22 222 (quejas y denuncias).</li> <li>Correo electrónico: <u>denuncias@sat.gob.mx</u></li> <li>En el Portal del SAT: <u>https://www.sat.gob.mx/portal/public/tramites/quejas-o-denuncias</u></li> <li>Teléfonos rojos ubicados en las oficinas del SAT.</li> <li>MarcaSAT 55 627 22 728 opción 8.</li> </ul> |  |  |  |  |  |  |  |
| Información adicional                                                                                                    |                                                                                                    |  |  |  |  |  |  |  |
| Aplica para los contribuyentes que soliciten la devolución mediante el FED o compensen mediante FEC.                                                                                                    |                                                                                                    |  |  |  |  |  |  |  |
| Fundamento jurídico                                                                                                    |                                                                                                    |  |  |  |  |  |  |  |

Artículos 22 y 23 del CFF.

.....

| 276/CFF Documentación e información para desvirtuar la presunción de la transmisión indebida del derecho a<br>disminuir pérdidas fiscales establecida en el artículo 69-B Bis del CFF.                                                                                                    |  |  |  |  |  |  |  |  |
|----------------------------------------------------------------------------------------------------|--|--|--|--|--|--|--|--|
| Monto                                                                                                    |  |  |  |  |  |  |  |  |
| Gratuito                                                                                                    |  |  |  |  |  |  |  |  |
| Pago de<br>derechos<br>Costo:                                                                                                    |  |  |  |  |  |  |  |  |
| ¿Cuándo se presenta?                                                                                                    |  |  |  |  |  |  |  |  |
| <ul> <li>Dentro del plazo de veinte días, contados a partir de que surta efectos la notificación del oficio mediante el cual la autoridad fiscal te notifique la presunción prevista en el artículo 69-B Bis, primer párrafo del CFF.</li> <li>Dentro del plazo de prórroga de diez días a que se refiere el quinto párrafo del artículo 69-B Bis del CFF.</li> <li>Dentro del plazo de diez días para proporcionar información adicional, según el sexto párrafo del mismo artículo.</li> </ul>                                                                                                    |  |  |  |  |  |  |  |  |
| т:                                                                                                    |  |  |  |  |  |  |  |  |
| https://www.sat.gob.mx/portal/private/aplicacion/mi-portal                                                                                                    |  |  |  |  |  |  |  |  |
| forma presencial:                                                                                                    |  |  |  |  |  |  |  |  |
| Ardad que te notifico el oficio de presuncion, a traves de la<br>Partes de la AGGC sita en Avenida Hidalgo No. 77, Módulo III,<br>Colonia Guerrero, Alcaldía Cuauhtémoc, C.P. 06300, Ciudad de<br>n horario de atención de lunes a viernes de 8:00 a 14:30 hrs.<br>oridad que te notificó el oficio de presunción, a través de la<br>Partes de la AGH sita en Avenida Hidalgo No. 77, Módulo III,<br>Colonia Guerrero, Alcaldía Cuauhtémoc, C.P. 06300, Ciudad de<br>n horario de atención de lunes a viernes de 8:00 a 14:30 hrs.<br>ontribuyente de competencia distinta a la AGGC o AGH, ante la<br>ue te notificó el oficio de presunción, cuyo domicilio podrás                                                                                                    |  |  |  |  |  |  |  |  |
|                                                                                                    |  |  |  |  |  |  |  |  |
| cie de la cie de la cie de |  |  |  |  |  |  |  |  |

# INFORMACIÓN PARA REALIZAR EL TRÁMITE O SERVICIO

# ¿Qué tengo que hacer para realizar el trámite o servicio?

## En el Portal del SAT:

- 1. Ingresa al Portal del SAT, en la liga del apartado ¿Dónde puedo presentarlo?
- 2. Captura tu RFC, Contraseña y elige Iniciar sesión.
- 3. Selecciona las opciones: Servicios por Internet / Aclaraciones / Solicitud.
- 4. Requisita el formulario electrónico conforme a lo siguiente:
  - En el apartado Descripción del Servicio, en la pestaña Trámite, selecciona: Desvirtuar hechos 69B-Bis CFF.
  - En **Dirigido a**: SAT; en **Asunto:** Documentación e información para desvirtuar la presunción de transmisión indebida del derecho a disminuir pérdidas fiscales establecidas en el artículo 69-B Bis del CFF; en el apartado **Descripción**: señala el motivo de la presentación de tu documentación.
  - Si deseas anexar información relacionada con el servicio, selecciona el botón Adjuntar Archivo / Examinar, selecciona el documento digitalizado en formato PDF y elige Cargar.
- 5. Oprime el botón **Enviar**, y se genera el Acuse de recepción que contiene el folio del trámite realizado, imprímelo o guárdalo.

# En forma presencial:

- 1. Acude a la Oficialía de Partes según te corresponda, conforme al apartado ¿Dónde puedo presentarlo?, con los archivos digitalizados solicitados en el apartado ¿Qué requisitos debo cumplir?
- 2. Entrega los archivos digitalizados en dispositivo óptico (disco compacto, unidad de memoria extraíble, etc.) a la autoridad fiscal que atenderá tu trámite.
- 3. Recibe y conserva copia de tu escrito libre sellado, como acuse de recibo.

#### ¿Qué requisitos debo cumplir?

Archivo digitalizado con:

- 1. Escrito en el que manifiestes lo que a tu derecho convenga a fin de desvirtuar los hechos que llevaron a la autoridad a notificarte. Lo anterior comprende la posibilidad de demostrar la existencia de una razón de negocios y no únicamente una finalidad fiscal en las operaciones relativas.
- 2. La documentación e información que consideres suficiente para acreditar tu dicho.

# ¿Con qué condiciones debo cumplir?

Contar con Contraseña.

# SEGUIMIENTO Y RESOLUCIÓN DEL TRÁMITE O SERVICIO

| ¿Cómo puedo dar seguimiento al tr                                                                                     | rámite o servicio?                          | ¿El SAT llevará a cabo alguna inspección o verificación<br>para emitir la resolución de este trámite o servicio? |                                                                                                    |  |  |  |  |  |
|----------------------------------------------------------------------------------------------------|---------------------------------------------|----------------------------------------------------------------------------------------------------|----------------------------------------------------------------------------------------------------|--|--|--|--|--|
| Trámite inmediato.                                                                                                    |                                             | No.                                                                                                    |                                                                                                    |  |  |  |  |  |
| Resolución del trámite o servicio                                                                                     |                                             |                                                                                                    |                                                                                                    |  |  |  |  |  |
| La autoridad analizará y valorará la documentación e información que aportes y emitirá la resolución correspondiente. |                                             |                                                                                                    |                                                                                                    |  |  |  |  |  |
| Plazo máximo para que el SAT         Plazo máximo p           resuelva el trámite o servicio         solicite informa |                                             | ara que el SAT<br>ción adicional                                                                                 | Plazo máximo para cumplir con la<br>información solicitada                                              |  |  |  |  |  |
| 6 meses.                                                                                                    | 10 primeros días de<br>meses para emitir la |                                                                                                    | 10 días siguientes a aquel en que surta<br>efectos la notificación del requerimiento<br>de información. |  |  |  |  |  |
| وQué documento obtengo al final<br>servicio?                                                                          | izar el trámite o                           | ¿Cuál es la vigencia del trámite o servicio?                                                                     |                                                                                                    |  |  |  |  |  |
| Acuse de recibo.                                                                                                    |                                             | Indefinida.                                                                                                    |                                                                                                    |  |  |  |  |  |
| CANALES D                                                                                                    | E ATENCIÓN                                                                                                    |
|----------------------------------------------------------------------------------------------------|----------------------------------------------------------------------------------------------------|
| Consultas y dudas                                                                                                    | Quejas y denuncias                                                                                                    |
| <ul> <li>MarcaSAT de lunes a viernes de 09:00 a 18:00 hrs., excepto días inhábiles:<br/>Atención telefónica: desde cualquier parte del país 55 627 22 728 y para el exterior del país (+52) 55 627 22 728<br/>Vía Chat: <u>https://chat.sat.gob.mx</u></li> <li>Atención personal en las Oficinas del SAT ubicadas en diversas ciudades del país, como se establece en la siguiente liga:<br/><u>https://www.sat.gob.mx/portal/public/directorio</u><br/>Los días y horarios siguientes: lunes a jueves de 09:00 a 16:00 hrs. y viernes de 08:30 a 15:00 hrs., excepto días inhábiles.</li> </ul> | <ul> <li>Quejas y Denuncias SAT, desde cualquier parte del país 55 885 22 222 y para el exterior del país (+52) 55 885 22 222 (quejas y denuncias).</li> <li>Correo electrónico: <u>denuncias@sat.gob.mx</u></li> <li>En el Portal del SAT: <u>https://www.sat.gob.mx/portal/public/tramites/quejas-o-denuncias</u></li> <li>Teléfonos rojos ubicados en las oficinas del SAT.</li> <li>MarcaSAT 55 627 22 728 opción 8.</li> </ul> |

Información adicional

No aplica.

Fundamento jurídico

Artículos 17-D, 69-B Bis del CFF; Regla 2.9.14 de la RMF.

|                                                                  | 283/CFF Avisos de controles volumétricos. |                                  |                                                                                                    |                                                                                                    |                                                                                                    |                                                                                         |    |
|------------------------------------------------------------------|-------------------------------------------|----------------------------------|----------------------------------------------------------------------------------------------------|----------------------------------------------------------------------------------------------------|----------------------------------------------------------------------------------------------------|-----------------------------------------------------------------------------------------|----|
| Trámite   Descripción del t                                      |                                           | el trámi                         | trámite o servicio Monto                                                                                                    |                                                                                                    |                                                                                                    |                                                                                         |    |
| Servicio O Presenta tus avisos en materia de contr               |                                           | ontroles                         | troles volumétricos. • Gratuito                                                                                                    |                                                                                                    |                                                                                                    |                                                                                         |    |
|                                                                  |                                           |                                  |                                                                                                    |                                                                                                    | 0                                                                                                    | Pago<br>derechos<br>Costo:                                                              | de |
| żQu                                                              | iién puede                                | solicitar el trámite o servicio? |                                                                                                    | Cuándo se prese؛                                                                                                    | nta?                                                                                                    |                                                                                         |    |
| <ul> <li>Personas físicas.</li> <li>Personas morales.</li> </ul> |                                           | •                                | <ul> <li>Tratándose del certificado de la correcta operación y funcionamiento de los equipos y programas informáticos para llevar controles volumétricos:         <ul> <li>Anualmente a más tardar el 31 de diciembre.</li> <li>Tratándose del dictamen que determine el tipo de hidrocarburo o petrolífero, de que se trate, el poder calorífico del gas natural y el octanaje en el caso de gasolina:</li> <li>De manera trimestral a más tardar el último día de los meses de marzo, junio, septiembre y diciembre, incluyendo todos los dictámenes que recibas en los períodos señalados.</li> </ul> </li> <li>Tratándose de la adquisición o instalación de equipos y programas informáticos para llevar controles volumétricos:</li> </ul> |                                                                                                    |                                                                                                    |                                                                                         |    |
| ¿Dónde puedo presentarlo?                                        |                                           | •                                | Tratándose del certificado de la<br>funcionamiento de los eq<br>informáticos para llevar contra<br>como del dictamen que de<br>hidrocarburo o petrolífero, de<br>gasolina, en línea, en el Portal<br>la siguiente<br>https://www.sat.gob.mx/portal/pu<br>-volumetricos<br>Tratándose de la instalación de<br>informáticos para llevar contr<br>línea, Caso Sac, a través de Mi<br>https://www.sat.gob.mx/portal/pr<br>login-action                                                                                                    | a corr<br>uipos<br>oles v<br>etermi<br>que s<br>octana<br>i <b>del s</b><br>ublic/tr<br>e equi<br>oles<br><b>porta</b><br>rivate/ | ecta operacio<br>y progra<br>volumétricos,<br>ine el tipo<br>e trate, el p<br>je en el caso<br>SAT, a través<br>ramites/contro<br>pos y progra<br>volumétricos,<br>I:<br>aplicacion/sh | ón y<br>mas<br>de<br>oder<br>o de<br><b>s de</b><br>liga:<br>oles<br>, en<br><u>ow-</u> |    |

# INFORMACIÓN PARA REALIZAR EL TRÁMITE O SERVICIO

#### ¿Qué tengo que hacer para realizar el trámite o servicio?

#### Para la descarga del formato de los avisos:

1. Ingresa en la siguiente liga:

https://www.sat.gob.mx/portal/public/tramites/controles-volumetricos

- 2. Luego da clic en el apartado **Documentos Relacionados**, y descarga el formato que corresponda: Equipos y Programas, Certificado Anexo 31 o Dictamen Anexo 32.
- 3. Captura los datos solicitados dentro del formato correspondiente y guárdalo para su envío.

#### Para el envío de los avisos:

# • En el Portal del SAT:

Tratándose del aviso del certificado de la correcta operación y funcionamiento de los equipos y programas informáticos para llevar controles volumétricos:

- 1. Ingresa a la liga del Portal del SAT del apartado ¿Dónde puedo presentarlo?
- Da clic en el apartado de Contabilidad selecciona Presenta aviso de certificado, dictamen, de equipos y programas informáticos para llevar controles volumétricos, posteriormente ingresa al enlace que se encuentra en Pasos a seguir denominado aquí.
- 3. Captura tu e.firma y elige **Iniciar sesión**.
- 4. Ingresa al apartado Enviar / Seleccione archivo / Certificado y Adjunta Archivo: elige en Buscar y selecciona el documento digitalizado en formato PDF con su carátula en formato XML o JSON y compreso en formato.ZIP que contiene el Certificado y elige Cargar, oprime el botón Agregar, posteriormente oprime el botón Enviar y posteriormente Firmar, captura tu e.firma y se genera el Acuse de recepción que contiene el folio del trámite con el que puedes dar seguimiento a tu aviso, imprímelo o guárdalo. Finalmente, en el apartado Consultas podrás consultar el folio del trámite para obtener el Acuse de aceptación o el Acuse de rechazo, en caso de que tu archivo sea rechazado, mismo que podrás presentar de nuevo.

Tratándose del aviso del dictamen que determine el tipo de hidrocarburo o petrolífero, de que se trate, el poder calorífico del gas natural y el octanaje en el caso de gasolina:

- 1. Ingresa a la liga del Portal del SAT del apartado ¿Dónde puedo presentarlo?
- Da clic en el apartado de Contabilidad selecciona Presenta aviso de certificado, dictamen, de equipos y programas informáticos para llevar controles volumétricos, posteriormente ingresa al enlace que se encuentra en Pasos a seguir denominado aquí.
- 3. Captura tu e.firma y elige Iniciar sesión.
- 4. Ingresa al apartado Enviar / Seleccione archivo / Dictamen y Adjunta Archivo: elige en Buscar y selecciona el documento digitalizado en formato PDF con su carátula en formato XML o JSON y compreso en formato.ZIP que contiene el Dictamen y elige Cargar, oprime el botón Agregar, posteriormente oprime el botón Enviar y posteriormente Firmar, captura tu e.firma y se genera el Acuse de recepción que contiene el folio del trámite con el que puedes dar seguimiento a tu aviso, imprímelo o guárdalo. Finalmente, en el apartado Consultas podrás consultar el folio del trámite para obtener el Acuse de aceptación o el Acuse de rechazo, en caso de que tu archivo sea rechazado, mismo que podrás presentar de nuevo.

# En línea, caso SaC:

Tratándose del aviso de la instalación de equipos y programas informáticos para llevar controles volumétricos:

- 1. Ingresa a la liga de caso Sac del apartado ¿Dónde puedo presentarlo?
- 2. Registra en **Mi portal**, tu RFC y Contraseña, y elige **Iniciar sesión**.
- 3. Ingresa a los apartados Servicios por Internet / Aclaraciones / Solicitud y aparecerá el formulario que se muestra a continuación. En la pestaña Trámite selecciona la opción 283/CFF AVISO CONTROLES VOL.; En Dirigido a: SAT; En \*Asunto indica: Aviso de controles volumétricos; en Descripción: Presentación del aviso de controles volumétricos; Adjuntar Archivo: elige en Examinar y selecciona el documento digitalizado en formato PDF y compreso en formato.ZIP y elige Cargar, oprime el botón Enviar, se genera el Acuse de respuesta que contiene el folio del trámite con el que puedes dar seguimiento a tu aviso, imprímelo o guárdalo.

#### ¿Qué requisitos debo cumplir? 1 Tratándose del aviso a que se refiere el primer supuesto del apartado ¿Cuándo se presenta?, deberás enviar archivo digitalizado que contenga el certificado emitido con motivo de la verificación de la correcta operación y funcionamiento de los equipos y programas informáticos para llevar controles volumétricos cumpliendo con las características a que se refiere el apartado 31.4. del Anexo 31, así como el archivo XML o JSON del Certificado de conformidad con las especificaciones técnicas publicadas en el Portal del SAT y nombrados conforme al último párrafo del Anexo 31, compresos en formato.ZIP. 2 Tratándose del aviso a que se refiere el segundo supuesto del apartado ¿Cuándo se presenta?, deberás adjuntar archivo digitalizado que contenga el dictamen que determine el tipo de hidrocarburo o petrolífero, de que se trate, el poder calorífico del gas natural y el octanaje en el caso de gasolina, cumpliendo con las características a que se refiere el apartado 32.4. del Anexo 32, así como el archivo XML o JSON del Dictamen de conformidad con las especificaciones técnicas publicadas en el Portal del SAT y nombrados conforme al penúltimo párrafo del apartado 32.4 del Anexo 32, compresos en formato.ZIP. 3 Tratándose del aviso a que se refiere el tercer supuesto del apartado ¿Cuándo se presenta?, deberás adjuntar archivo digitalizado que contenga escrito libre suscrito por la o el representante legal en el que señale el nombre o denominación social y clave en el RFC del contribuyente, así como: El formato para el aviso publicado en el Portal del SAT que contiene entre otra información, la fecha específica de la instalación, de los equipos y programas informáticos para llevar controles volumétricos, así como la descripción de estos. Identificación oficial vigente del representante legal, cualquiera de las señaladas en el Apartado I. Definiciones; punto 1.2. Identificaciones oficiales, comprobantes de domicilio e Instrumentos para acreditar la representación, inciso A) Identificación oficial, del presente Anexo. Instrumento para acreditar la representación o carta poder firmada ante dos testigos y ratificadas las firmas ante las autoridades fiscales o Fedatario Público. \*Para mayor referencia, consulta el Apartado I. Definiciones; punto 1.2. Identificaciones oficiales, comprobantes de domicilio e Instrumentos para acreditar la representación, inciso C) Instrumentos para acreditar la representación, del presente Anexo. ¿Con qué condiciones debo cumplir? Contar con e.firma y Contraseña. SEGUIMIENTO Y RESOLUCIÓN DEL TRÁMITE O SERVICIO ¿Cómo puedo dar seguimiento al trámite o servicio? ¿El SAT llevará a cabo alguna inspección o verificación para emitir la resolución de este trámite o servicio? Tratándose de los Certificados y Dictámenes presentados en No. el Portal del SAT, trámite inmediato. Tratándose de los avisos presentados en caso SAC, ingresa al Portal del SAT, en la liga señalada en el apartado ¿Dónde puedo presentarlo? Selecciona la opción Servicios por Internet / Servicio o solicitudes / Consulta, ingresa tu número de folio proporcionado y selecciona Buscar. Resolución del trámite o servicio En caso de cumplir con los requisitos solicitados se tendrá por presentado el Aviso de equipos y programas. Respecto a los avisos de dictamen y certificado, el sistema emitirá un acuse de recepción y posteriormente un acuse de aceptación o rechazo. Plazo máximo para que el SAT Plazo máximo para que el SAT Plazo máximo para cumplir con la resuelva el trámite o servicio solicite información adicional información solicitada Cuatro meses tratándose de los avisos No aplica. No aplica. presentados en caso SAC. Inmediato tratándose de los Certificados y Dictámenes presentados en el Portal del SAT. ¿Qué documento obtengo al finalizar el trámite o ¿Cuál es la vigencia del trámite o servicio? servicio? Indefinida. Acuse de aceptación o acuse de rechazo tratándose de los Certificados y Dictámenes presentados en el Portal del SAT.

Acuse de respuesta tratándose del aviso presentado en caso

SAC.

| CANALES DE ATENCIÓN                                                                                                    |                                                                                                    |  |  |  |  |
|----------------------------------------------------------------------------------------------------|----------------------------------------------------------------------------------------------------|--|--|--|--|
| Consultas y dudas                                                                                                    | Quejas y denuncias                                                                                                    |  |  |  |  |
| <ul> <li>MarcaSAT de lunes a viernes de 09:00 a 18:00 hrs., excepto días inhábiles:<br/>Atención telefónica: desde cualquier parte del país 55 627 22 728 y para el exterior del país (+52) 55 627 22 728<br/>Vía Chat: <u>https://chat.sat.gob.mx</u></li> <li>Atención personal en las Oficinas del SAT ubicadas en diversas ciudades del país, como se establece en la siguiente liga:<br/><u>https://www.sat.gob.mx/portal/public/directorio</u><br/>Los días y horarios siguientes: lunes a jueves de 09:00</li> </ul> | <ul> <li>Quejas y Denuncias SAT, desde cualquier parte del país 55 885 22 222 y para el exterior del país (+52) 55 885 22 222 (quejas y denuncias).</li> <li>Correo electrónico: <u>denuncias@sat.gob.mx</u></li> <li>En el Portal del SAT:<br/><u>https://www.sat.gob.mx/portal/public/tramites/quejas-o-denuncias</u></li> <li>Teléfonos rojos ubicados en las oficinas del SAT.</li> <li>MarcaSAT 55 627 22 728 opción 8.</li> </ul> |  |  |  |  |
| a 16:00 hrs. y viernes de 08:30 a 15:00 hrs., excepto<br>días inhábiles.                                                                                                    |                                                                                                    |  |  |  |  |
| Informació                                                                                                    | n adicional                                                                                                    |  |  |  |  |
| No aplica.                                                                                                    |                                                                                                    |  |  |  |  |
| Fundamento jurídico                                                                                                    |                                                                                                    |  |  |  |  |
|                                                                                                    |                                                                                                    |  |  |  |  |

.....

Artículos 17-D y 28, fracción I, apartado B del CFF; Regla 2.6.1.4., fracción IV de la RMF.

|                                                                                                    | 286/CFF Aviso de certificación de los terceros autorizados.                                                                                                    |                                      |                          |                                    |                                 |
|----------------------------------------------------------------------------------------------------|----------------------------------------------------------------------------------------------------|--------------------------------------|--------------------------|------------------------------------|---------------------------------|
| Trámite                                                                                                    | •                                                                                                    | Descripción del trámite o servicio M |                          |                                    |                                 |
| Servicio                                                                                                    | 0                                                                                                    | Presenta tu Avise                    | o de certificación de te | erceros autorizados.               | Gratuito                        |
|                                                                                                    |                                                                                                    |                                      |                          |                                    | O Pago de<br>derechos<br>Costo: |
| ۶Ç                                                                                                    | uién puede                                                                                                    | solicitar el trámit                  | te o servicio?           | ¿Cuándo se preser                  | nta?                            |
| Los órgan                                                                                                    | os certificado                                                                                                    | ores autorizados.                    |                          | Cada año, en el mes de septiembre. |                                 |
| ¿Dór                                                                                                    | ¿Dónde puedo presentarlo? En el Portal del SAT.<br>www.sat.gob.mx                                                                                                    |                                      |                          | T, a través de:                    |                                 |
|                                                                                                    |                                                                                                    | INFORM                               | ACIÓN PARA REALIZ        | ZAR EL TRÁMITE O SERVICIO          |                                 |
|                                                                                                    |                                                                                                    | Qué te:                              | ngo que hacer para i     | realizar el trámite o servicio?    |                                 |
| 1. Ingr<br>Más<br>cert<br>sigu<br><u>auto</u>                                                                                                    | <ol> <li>Ingresa al Portal del SAT, en la liga del apartado ¿Dónde puedo presentarlo?, da clic en Trámites y servicios /<br/>Más trámites y servicios / Contribuyentes autorizados / Órganos certificadores / Avisos y garantía / Aviso de<br/>certificación de los terceros autorizados y en el apartado Pasos a seguir da clic en Ingresa, o bien, selecciona la<br/>siguiente liga: <u>https://wwwmat.sat.gob.mx/tramites/login/64420/aviso-de-certificacion-del-proveedor-de-servicio-<br/>autorizado-(psa).</u></li> </ol> |                                      |                          |                                    |                                 |
| <ol> <li>Captura tu RFC, Contraseña, el captcha y selecciona Enviar, o bien, selecciona e firma y elige Enviar.</li> <li>Llena el formulario Aviso de certificación de Proveedor de Servicio Autorizado (PSA); revisa que tus datos en Datos del contribuyente sean correctos; en Período elige el año del Ejercicio por el cual presentas tus certificaciones; en Manifiesto selecciona el cuadro que menciona Bajo protesta de decir verdad que la información que se proporciona es cierta; en Adjuntar archivos oprime selecciona archivo, selecciona la Documentación Relacionada, selecciona las opciones Abrir y Adjuntar, podrás observar que tu archivo es correcto al aparecer debajo de Nombre Archivo; para eliminar el archivo oprime el X que se encuentra a lado derecho del nombre del archivo, inmediatamente aparecerá el siguiente mensaje: El documento se eliminó correctamente, elige Aceptar; en Información selecciona Enviar, si lo deseas puedes guardar o imprimir tu acuse de recibo.</li> <li>En caso de no desees enviar el Aviso, selecciona Cancelar.</li> <li>Si deseas imprimir tu acuse nuevamente, elige la opción Reimpresión de acuse</li> </ol> |                                                                                                    |                                      |                          |                                    |                                 |

4. Para salir de tu buzón tributario, elige **Cerrar sesión**.

|                                                                                                    | ¿Qué requisitos                                                                                                    | debo cumplir?                                                                                                    |                                                                                                    |  |
|----------------------------------------------------------------------------------------------------|----------------------------------------------------------------------------------------------------|----------------------------------------------------------------------------------------------------|----------------------------------------------------------------------------------------------------|--|
| Archivo digitalizado que contenga:                                                                                                    |                                                                                                    |                                                                                                    |                                                                                                    |  |
| Listado de terceros autorizados a                                                                                                    | los que estés obligado                                                                                                    | a certificar.                                                                                                    |                                                                                                    |  |
| Certificación de cada tercero autor                                                                                                    | rizado al que estés obl                                                                                                    | igado a certificar.                                                                                                    |                                                                                                    |  |
|                                                                                                    | ¿Con qué condicio                                                                                                    | nes debo cumplir?                                                                                                    |                                                                                                    |  |
| Contar con e.firma.                                                                                                    |                                                                                                    |                                                                                                    |                                                                                                    |  |
| Contar con Contraseña.                                                                                                    |                                                                                                    |                                                                                                    |                                                                                                    |  |
| Contar con buzón tributario activo.                                                                                                    |                                                                                                    |                                                                                                    |                                                                                                    |  |
| SEGUIMI                                                                                                    | ENTO Y RESOLUCIÓ                                                                                                    | N DEL TRÁMITE O                                                                                                    | SERVICIO                                                                                                    |  |
| ¿Cómo puedo dar seguimiento al tr                                                                                                    | rámite o servicio?                                                                                                    | El SAT llevará a:<br>para emitir la re                                                                                                    | cabo alguna inspección o verificación<br>esolución de este trámite o servicio?                                                                                                    |  |
| Trámite inmediato.                                                                                                    |                                                                                                    | No.                                                                                                    |                                                                                                    |  |
|                                                                                                    | Resolución del t                                                                                                    | rámite o servicio                                                                                                    |                                                                                                    |  |
| No aplica.                                                                                                    |                                                                                                    |                                                                                                    |                                                                                                    |  |
| Plazo máximo para que el SAT resuelva el trámite o servicio                                                                                                    | Plazo máximo pa<br>solicite informa                                                                                                    | ara que el SAT<br>ción adicional                                                                                                    | Plazo máximo para cumplir con la<br>información solicitada                                                                                                    |  |
| Trámite inmediato.                                                                                                    | No aplica.                                                                                                    |                                                                                                    | No aplica.                                                                                                    |  |
| ¿Qué documento obtengo al finalizar el trámite o servicio?                                                                                                    |                                                                                                    | ¿Cuál es la vigencia del trámite o servicio?                                                                                                    |                                                                                                    |  |
| Acuse de recibo.                                                                                                    | Acuse de recibo. 1 año                                                                                                    |                                                                                                    |                                                                                                    |  |
|                                                                                                    | CANALES DI                                                                                                    | E ATENCIÓN                                                                                                    |                                                                                                    |  |
| Consultas y dudas                                                                                                    | 5                                                                                                    | Quejas y denuncias                                                                                                    |                                                                                                    |  |
| <ul> <li>MarcaSAT de lunes a viernes de excepto días inhábiles:<br/>Atención telefónica: desde cualque 627 22 728 y para el exterior del 728<br/>Vía Chat: https://chat.sat.gob.mx</li> <li>Atención personal en las Oficinas diversas ciudades del país, como siguiente liga:<br/>https://www.sat.gob.mx/portal/puble Los días y horarios siguientes: lun a 16:00 hrs. y viernes de 08:30 a días inhábiles.</li> <li>La documentación e información señala PDF, sin que cada archivo exceda los 4 que cumplan con el tamaño y especific electrónico.</li> </ul> | e 09:00 a 18:00 hrs.,<br>lier parte del país 55<br>país (+52) 55 627 22<br>del SAT ubicadas en<br>o se establece en la<br><u>lic/directorio</u><br>les a jueves de 09:00<br>a 15:00 hrs., excepto<br><u>Informació</u><br>da en el apartado ¿Qu<br>MB, si el peso del arc<br>aciones señaladas y a | <ul> <li>Quejas y Depaís 55 885 3<br/>885 22 222 (response)</li> <li>Correo electronico electronic</li></ul> | enuncias SAT, desde cualquier parte del<br>22 222 y para el exterior del país (+52) 55<br>quejas y denuncias).<br>ónico: <u>denuncias@sat.gob.mx</u><br>del SAT:<br><u>sat.gob.mx/portal/public/tramites/quejas-o-</u><br>os ubicados en las oficinas del SAT.<br>5 627 22 728 opción 8.<br><b>cumplir?</b> , deberá digitalizarse en formato<br>es ajustarlo dividiéndolo en varios archivos<br>quiera de los diversos campos del trámite |  |
| Fundamento iurídico                                                                                                    |                                                                                                    |                                                                                                    |                                                                                                    |  |
| Artículo 32-l del CFF; Regla 2.18.5. de la RMF.                                                                                                    |                                                                                                    |                                                                                                    |                                                                                                    |  |

------

| 29                                                                                                    | 290/CFF Aviso de la entidad que califique como una Institución Financiera Sujeta a Reportar que no cuenta o no<br>está obligada a inscribirse en el RFC.                                                                                                    |                                                                                                    |                                                                          |                                                                                                   |                                                  |  |
|----------------------------------------------------------------------------------------------------|----------------------------------------------------------------------------------------------------|----------------------------------------------------------------------------------------------------|--------------------------------------------------------------------------|---------------------------------------------------------------------------------------------------|--------------------------------------------------|--|
| Trám                                                                                                    | nite 🌘                                                                                                    |                                                                                                    | Descripción del t                                                        | trámite o servicio                                                                                | Monto                                            |  |
| Serv                                                                                                    | icio 🔿                                                                                                    | Presenta este a                                                                                                    | viso para informar                                                       | que una entidad que califica como                                                                 | Gratuito                                         |  |
|                                                                                                    |                                                                                                    | Institución Financiera Sujeta a Reportar en términos del Anexo 25 y 25-Bis,<br>no cuenta con clave en el RFC o no está obligada a inscribirse en él.<br>Costo: |                                                                          |                                                                                                   |                                                  |  |
|                                                                                                    | ¿Quién puede                                                                                                    | solicitar el trámit                                                                                                    | e o servicio?                                                            | ¿Cuándo se preser                                                                                 | nta?                                             |  |
| Las entidades que califiquen como Instituciones Financieras<br>Sujetas a Reportar en términos de los Anexos 25 y 25-Bis,<br>que no cuenten con clave en el RFC o no se encuentren<br>obligadas a inscribirse en él. |                                                                                                    |                                                                                                    | tuciones Financieras<br>Anexos 25 y 25-Bis,<br>o no se encuentren        | Cuando lo requieran.                                                                              |                                                  |  |
|                                                                                                    | ¿Dónde puedo presentarlo? Ante la Oficialía de Partes de la AGGC ubicada en Avenida Hidalgo No. 77<br>Módulo III, planta baja, Colonia Guerrero, Alcaldía Cuauhtémoc, C.P. 06300<br>Ciudad de México, en un horario de atención de lunes a viernes de 8:00 a 14:30<br>hrs.                                                                                                    |                                                                                                    |                                                                          |                                                                                                   |                                                  |  |
|                                                                                                    |                                                                                                    | INFORMA                                                                                                    | CIÓN PARA REALIZ                                                         | ZAR EL TRÁMITE O SERVICIO                                                                         |                                                  |  |
|                                                                                                    |                                                                                                    | Qué teı;                                                                                                    | ngo que hacer para i                                                     | realizar el trámite o servicio?                                                                   |                                                  |  |
| 1.<br>2.<br>3.<br>4.                                                                                                    | <ol> <li>Acude a la Oficialía de Partes de la AGGC, mencionada en el apartado ¿Dónde puedo presentarlo?</li> <li>Entrega la documentación solicitada en el apartado ¿Qué requisitos debo cumplir?</li> <li>Recibe y conserva el escrito libre sellado, como acuse de recibo.</li> <li>Para dar seguimiento a tu trámite envía un correo electrónico al Grupo de trabajo FATCA-SAT:<br/>(fatca.sat@sat.gob.mx) proporcionando el número de folio asignado al trámite.</li> </ol> |                                                                                                    |                                                                          |                                                                                                   |                                                  |  |
|                                                                                                    |                                                                                                    |                                                                                                    | ¿Qué requisitos                                                          | s debo cumplir?                                                                                   |                                                  |  |
| Prese                                                                                                    | enta un escrito lib<br>Nombre, domicil<br>Reportar en térn<br>Dirección, teléfo                                                                                                    | re en el cual se se<br>lio y GIIN o NIIF, s<br>ninos del Anexo 25<br>no y dirección de c                                                                       | ñale:<br>según sea el caso, de<br>s y 25-Bis.<br>sorreo electrónico par: | e la entidad que califique como Institució<br>a oír y recibir toda clase de notificacione         | ón Financiera Sujeta a<br>s relacionadas con los |  |
| 3.                                                                                                    | Anexos 25 y 25-<br>Acta constitutiva                                                                                                    | Bis.<br>a, contrato o instru                                                                                                    | mento análogo media                                                      | ante el cual se acredite la existencia de                                                         | la entidad que califica                          |  |
| 4.                                                                                                    | como Institución<br>Manifestación ba                                                                                                    | Financiera Sujeta<br>ajo protesta de dec<br>ancuentra obligada                                                                                                 | a Reportar.<br>cir verdad de que la Ir<br>a inscribirse en él            | nstitución Financiera Sujeta a Reportar n                                                         | o cuenta con clave en                            |  |
| 5.                                                                                                    | Instrumento par<br>ratificadas las fir                                                                                                    | a acreditar la per<br>mas ante las autor                                                                                                    | sonalidad de la/el re<br>idades fiscales o feda                          | presentante legal o carta poder firmad<br>atario público.                                         | a ante dos testigos y                            |  |
|                                                                                                    | *Para mayor r<br>comprobantes<br>acreditar la rep                                                                                                    | eferencia, consul<br>de domicilio e l<br>resentación, del p                                                                                                    | tar en el Apartado<br>I <b>nstrumentos para</b> a<br>Presente Anexo.     | <ul> <li>I. Definiciones; punto 1.2. Identia<br/>acreditar la representación, inciso C</li> </ul> | ficaciones oficiales,<br>) Instrumentos para     |  |
| 6.                                                                                                    | Identificación of oficiales, compoficial, del prese                                                                                                    | ficial, cualquiera d<br>p <b>robantes de dom</b><br>ente Anexo.                                                                                                | le las señaladas en<br>icilio e Instrumento                              | n el Apartado I. Definiciones; punto<br>s para acreditar la representación, in                    | 1.2. Identificaciones<br>ciso A) Identificación  |  |
|                                                                                                    |                                                                                                    |                                                                                                    | ¿Con qué condicio                                                        | ones debo cumplir?                                                                                |                                                  |  |
| No a                                                                                                    | plica.                                                                                                    |                                                                                                    |                                                                          |                                                                                                   |                                                  |  |
|                                                                                                    |                                                                                                    | SEGUIMI                                                                                                    | ENTO Y RESOLUCIÓ                                                         | ON DEL TRÁMITE O SERVICIO                                                                         |                                                  |  |
| ζC                                                                                                    | cómo puedo dar                                                                                                    | seguimiento al tra                                                                                                    | ámite o servicio?                                                        | ¿El SAT llevará a cabo alguna inspe<br>para emitir la resolución de este t                        | ección o verificación<br>rámite o servicio?      |  |
| Para<br>electr<br>( <u>fatca</u><br>asign<br>adicio<br><b>porta</b><br>este                                                                                                    | para emitir la resolución de este trámite o servicio?         Para consultas y seguimiento al trámite, enviar un correo electrónico al Grupo de Trabajo FATCA-SAT (fatca.sat@sat.gob.mx), proporcionando el número de folio asignado al trámite. Para proporcionar documentación adicional y verificar el estatus del trámite, ingresar a Mi portal, en caso de haber presentado la promoción mediante este canal.       No aplica.                                             |                                                                                                    |                                                                          |                                                                                                   |                                                  |  |

|                                                                                                    | Resolución del trámite o servicio                        |                                                                                                    |                                                                      |                                           |                                                            |                                                   |
|----------------------------------------------------------------------------------------------------|----------------------------------------------------------|----------------------------------------------------------------------------------------------------|----------------------------------------------------------------------|-------------------------------------------|------------------------------------------------------------|---------------------------------------------------|
| Acus                                                                                                    | e de recibo                                              |                                                                                                    |                                                                      |                                           |                                                            |                                                   |
| P                                                                                                    | lazo máximo par<br>esuelva el trámi                      | ra que el SAT<br>te o servicio                                                                                                    | Plazo máximo p<br>solicite informa                                   | ara que el SAT<br>ción adicional          | Plazo máximo para cumplir con la<br>información solicitada |                                                   |
| Trám                                                                                                    | ite inmediato.                                           |                                                                                                    | No aplica.                                                           |                                           | 10 días                                                    |                                                   |
| •                                                                                                    | ¿Qué documento                                           | o obtengo al final<br>servicio?                                                                                                    | zar el trámite o                                                     | ¿Cuál es la                               | a vigencia del trám                                        | ite o servicio?                                   |
| Acus                                                                                                    | e de recibo.                                             |                                                                                                    |                                                                      | Indefinida, salvo<br>Reportar realice alç | que la Institución<br>gún cambio posterio                  | Financiera Sujeta a<br>r.                         |
|                                                                                                    |                                                          |                                                                                                    | CANALES D                                                            | E ATENCIÓN                                |                                                            |                                                   |
|                                                                                                    | С                                                        | onsultas y dudas                                                                                                    |                                                                      |                                           | Quejas y denunci                                           | as                                                |
| <ul> <li>Atención personal en las Oficinas de la AGGC, ubicadas en Avenida Hidalgo 77, Módulo III, Planta Baja, Colonia Guerrero, Alcaldía Cuauhtémoc, C.P. 06300, Ciudad de México, en un horario de atención de lunes a jueves de 8:30 a 16:00 hrs. y viernes de 8:30 a 15:00 hrs. previa cita que podrá solicitar vía correo electrónico dirigido al Grupo de Trabajo FATCA-SAT: <u>fatca.sat@sat.gob.mx</u></li> <li>Vía Chat: <u>https://chat.sat.gob.mx</u></li> <li>En el micrositio de intercambio automático de información financiera para efectos fiscales del SAT: <u>http://omawww.sat.gob.mx/acuerdo_internacional/Pagi nas/default.htm</u></li> <li>Vía correo electrónico al Grupo de Trabajo FATCA-</li> </ul> |                                                          | <ul> <li>Quejas y Denuncias SAT, desde cualquier parte del país 55 885 22 222 y para el exterior del país (+52) 55 885 22 222 (quejas y denuncias).</li> <li>Correo electrónico: <u>denuncias@sat.gob.mx</u></li> <li>En el Portal del SAT: <u>https://www.sat.gob.mx/portal/public/tramites/quejas-o-denuncias</u></li> <li>Teléfonos rojos ubicados en las oficinas del SAT.</li> <li>MarcaSAT 55 627 22 728 opción 8.</li> </ul> |                                                                      |                                           |                                                            |                                                   |
|                                                                                                    |                                                          |                                                                                                    | Informació                                                           | n adicional                               |                                                            |                                                   |
| •                                                                                                    | La información d                                         | leberá entregarse                                                                                                    | de forma completa.                                                   |                                           |                                                            |                                                   |
| •                                                                                                    | En los casos en<br>el extranjero, di<br>autorizado por a | que los contribuye<br>chos documentos<br>utoridad competer                                                                                                    | entes acompañen a si<br>deberán estar aposti<br>ite para tal efecto. | u promoción docume<br>illados y acompañae | entos públicos que h<br>dos de su traducció                | nayan sido emitidos en<br>on por perito traductor |
| La información relativa a los procedimientos, criterios, plazos y formatos se encuentra disponible en el mic<br>intercambio automático de información financiera para efectos fiscales del<br><u>http://omawww.sat.gob.mx/acuerdo internacional/Paginas/default.htm</u>                                                                                                    |                                                          |                                                                                                    | ble en el micrositio de<br>cales del SAT:                            |                                           |                                                            |                                                   |
|                                                                                                    |                                                          |                                                                                                    | Fundamen                                                             | ito iurídico                              |                                                            |                                                   |
| Artíc                                                                                                    | ulos 30, 32-B, frac                                      | cción V y 32-B Bis                                                                                                    | del CFF; Reglas 1.6.,                                                | 2.1.7., 2.9.12. y 3.5.                    | 8.; Anexos 25 y 25-                                        | Bis de la RMF.                                    |
|                                                                                                    |                                                          |                                                                                                    |                                                                      |                                           | · · · ·                                                    |                                                   |
|                                                                                                    | 293/CFF A                                                | viso para asumir                                                                                                    | la obligación de pag                                                 | go del crédito fisca                      | l a cargo de un ent                                        | e público.                                        |
| Trán                                                                                                    | nite                                                     |                                                                                                    | Descripción del t                                                    | rámite o servicio                         |                                                            | Monto                                             |
| Serv                                                                                                    | icio 🔿                                                   | Asumir la obliga                                                                                                    | ción de pago de cr                                                   | éditos fiscales que                       | no hubieran sido                                           | Gratuito                                          |
| cubiertos por los entes públicos<br>presupuestario, en sustitución de estos                                                                                                    |                                                          | sobre los cuale<br>s.                                                                                                    | s ejerza control                                                     | O Pago de<br>derechos<br>Costo:           |                                                            |                                                   |

| ¿Quién puede solicitar el trámite o servicio? |                                               | ¿Cuándo se presenta?                                                 |  |
|-----------------------------------------------|-----------------------------------------------|----------------------------------------------------------------------|--|
| Las entidades federativas.                    |                                               | Una vez que la autoridad fiscal haya comunicado el monto del adeudo. |  |
| ¿Dónde puedo presentarlo?                     | En el Portal del SAT:                         |                                                                      |  |
|                                               | Ingresar en la siguiente liga: www.sat.gob.mx |                                                                      |  |

# INFORMACIÓN PARA REALIZAR EL TRÁMITE O SERVICIO

# ¿Qué tengo que hacer para realizar el trámite o servicio?

- Ingresa en la liga del apartado ¿Dónde puedo presentarlo?, da clic en Trámites y servicios / Más trámites y servicios / Herramientas de cumplimiento / Presenta tu aclaración, orientación, servicio o solicitud / Presenta solicitudes o avisos / Pasos a seguir / 1. Ingresa al Servicio.
- 2. Captura tu RFC y Contraseña, y elige Iniciar sesión.
- 3. Selecciona las opciones **Servicios por Internet / Servicio o solicitudes / Solicitud** y requisita el formulario conforme a lo siguiente:

En el apartado **Descripción del Servicio**, en la pestaña **Trámite** selecciona la opción **293/CFF AVISO PAG ENTE PUBLICO**; en **Dirigido a:** SAT; en **Asunto:** Asumir la obligación de pago del crédito o créditos fiscales que no hubieran sido cubiertos por el ente público; en **Descripción:** Señala brevemente el motivo, el o los periodos y monto(s) del o de los créditos fiscales y sus accesorios; en **Adjuntar Archivo:** Elige en Examinar y selecciona los documentos digitalizados y comprimidos en formato ZIP que contienen la información que subirás señalados en el apartado ¿**Qué requisitos debo cumplir?** y elige **Cargar**, selecciona **Enviar**, se genera el acuse de recepción que contiene el número de folio de la solicitud y tu acuse de recibo con el que puedes dar seguimiento a tu aviso, imprímelo o guárdalo.

# ¿Qué requisitos debo cumplir?

- 1. Escrito libre firmado, en el que se debe señalar:
  - Nombre de la Entidad federativa.
  - Domicilio fiscal manifestado en el RFC.
  - Clave en el RFC.
  - Domicilio para oír y recibir notificaciones.
  - Señalar la autoridad a la que te diriges.
  - Los hechos y circunstancias relacionados con el propósito de la promoción, acompañados con los documentos e información que los soporten.
  - Dirección de correo electrónico.
  - Acreditamiento de la representación.

# Adicionalmente, en el escrito libre deberás manifestar y/o anexar lo siguiente:

- 2. La obligación de pago del crédito fiscal o créditos fiscales a cargo del ente público.
- Que no se cuenta con créditos controvertidos; en el caso de existirlos, el ente público deberá desistirse de las instancias legales ejercidas antes de la presentación del aviso adjuntando el acuerdo donde se le tenga como desistido emitido por el juez.
- 4. El monto del adeudo a pagar a cargo del ente público incluyendo los accesorios causados.
- 5. Que la entidad federativa cuenta con la aprobación emitida por el congreso del estado, la cual permita disponer de los recursos.
- 6. Adjuntar la publicación de la gaceta legislativa o periódico oficial, donde se visualice la aprobación en términos de las leyes locales que correspondan.
- Identificación oficial, cualquiera de las señaladas en el Apartado I. Definiciones; punto 1.2. Identificaciones oficiales, comprobantes de domicilio e Instrumentos para acreditar la representación, inciso A) Identificación oficial, del presente Anexo.
- 8. Nombramiento del servidor público que presenta la promoción, facultado para llevar a cabo la representación legal de la entidad federativa.

# ¿Con qué condiciones debo cumplir?

| Contar con Contraseña.                                                                                                    |                                                                                                    |  |  |  |  |
|----------------------------------------------------------------------------------------------------|----------------------------------------------------------------------------------------------------|--|--|--|--|
| SEGUIMIENTO Y RESOLUCIÓN DEL TRÁMITE O SERVICIO                                                                                                    |                                                                                                    |  |  |  |  |
| ¿Cómo puedo dar seguimiento al trámite o servicio?                                                                                                    | ¿El SAT llevará a cabo alguna inspección o verificación<br>para emitir la resolución de este trámite o servicio? |  |  |  |  |
| Ingresa al Portal del SAT, da clic en Trámites y servicios /<br>Más trámites y servicios / Herramientas de cumplimiento<br>/ Presenta tu aclaración, orientación, servicio o solicitud<br>/ Consulta tu solicitud o aviso / Pasos a seguir / 1.<br>Ingresa al Servicio, captura tu RFC y Contraseña, y elige<br>Iniciar sesión y selecciona la opción Servicios por Internet<br>/ Servicio o solicitudes / Consulta, ingresa tu número de<br>folio proporcionado y selecciona Buscar. | No.                                                                                                    |  |  |  |  |

|                                                                                                    | Resolución del t                        | rámite o servi                                                                                                    | icio                                                                                            |                                                                                                    |
|----------------------------------------------------------------------------------------------------|-----------------------------------------|----------------------------------------------------------------------------------------------------|-------------------------------------------------------------------------------------------------|----------------------------------------------------------------------------------------------------|
| Una vez validados los requisitos, la autoridad emitirá respuesta favorable o desfavorable la cual se te comunicará en e<br>Portal del SAT, mediante el folio asignado. Una vez con la respuesta señalada, si la misma es favorable, deberás seguir e<br>procedimiento en la Administración Desconcentrada de Recaudación que te corresponda, en donde se ubique tu domicili<br>fiscal. Si es desfavorable, revisa el motivo y presenta un nuevo aviso.                                                                                                    |                                         |                                                                                                    |                                                                                                 |                                                                                                    |
| Plazo máximo para que el SAT<br>resuelva el trámite o Servicio                                                                                                    | Plazo máximo pa<br>solicite informaciór | ra que el<br>adicional                                                                                                    | SAT                                                                                             | Plazo máximo para cumplir con la<br>información solicitada                                                                                                    |
| 10 días                                                                                                    | No aplica.                              |                                                                                                    |                                                                                                 | No aplica.                                                                                                    |
| ¿Qué documento obtengo al finalizar el trámite o servicio?                                                                                                    |                                         | ¿Cuá                                                                                                    | il es la                                                                                        | a vigencia del trámite o servicio?                                                                                                    |
| Acuse de recibo.                                                                                                    |                                         | Indefinida.                                                                                                    |                                                                                                 |                                                                                                    |
|                                                                                                    | CANALES D                               | E ATENCIÓN                                                                                                    |                                                                                                 |                                                                                                    |
| Consultas y dudas                                                                                                    |                                         | Quejas y denuncias                                                                                                    |                                                                                                 |                                                                                                    |
| <ul> <li>Consultas y dudas</li> <li>MarcaSAT de lunes a viernes de 09:00 a 18:00 hrs., excepto días inhábiles:<br/>Atención telefónica: desde cualquier parte del país 55 627 22 728 y para el exterior del país (+52) 55 627 22 728<br/>Vía Chat: <u>https://chat.sat.gob.mx</u></li> <li>Atención personal en las Oficinas del SAT ubicadas en diversas ciudades del país, como se establece en la siguiente liga:<br/><u>https://www.sat.gob.mx/portal/public/directorio</u><br/>Los días y horarios siguientes: lunes a jueves de 09:00 a 16:00 hrs. y viernes de 08:30 a 15:00 hrs., excepto</li> </ul> |                                         | <ul> <li>Quejas<br/>país 55<br/>885 22</li> <li>Correo</li> <li>En el F<br/><u>https://</u><u>denunc</u></li> <li>Teléfor</li> <li>MarcaS</li> </ul> | s y De<br>5 885 :<br>222 (i<br>e electr<br>Portal o<br>www.s<br><u>cias</u><br>nos roj<br>SAT 5 | enuncias SAT, desde cualquier parte del<br>22 222 y para el exterior del país (+52) 55<br>quejas y denuncias).<br>rónico: <u>denuncias@sat.gob.mx</u><br>del SAT:<br><u>sat.gob.mx/portal/public/tramites/quejas-o-</u><br>tos ubicados en las oficinas del SAT.<br>5 627 22 728 opción 8. |
|                                                                                                    | Informació                              | n adicional                                                                                                    |                                                                                                 |                                                                                                    |
| No aplica.                                                                                                    |                                         |                                                                                                    |                                                                                                 |                                                                                                    |
| Fundamento jurídico                                                                                                    |                                         |                                                                                                    |                                                                                                 |                                                                                                    |
| Artículos 4, 5 y 145 del CFF; Regla 2.13.18. de la RMF.                                                                                                    |                                         |                                                                                                    |                                                                                                 |                                                                                                    |

| 295/CFF Solicitud de parte de la estr | e modificación o incorporación de socios, accionistas, asociados y demás p<br>uctura orgánica de una persona moral, así como de aquéllas que tengan co<br>significativa, poder de mando y de representantes legales.                                                                                                    | oerson<br>ntrol, | as que forr<br>influencia  | nan |
|---------------------------------------|----------------------------------------------------------------------------------------------------|------------------|----------------------------|-----|
| Trámite                               | Descripción del trámite o servicio                                                                                                    |                  | Monto                      |     |
| Servicio O                            | Actualiza la información de tus socios, accionistas, asociados y demás                                                                                                    | •                | Gratuito                   |     |
|                                       | personas, cualquiera que sea el nombre con el que se les designe, que por<br>su naturaleza formen parte de la estructura orgánica y que ostenten dicho<br>carácter conforme a los estatutos o legislación bajo la cual se constituyen, así<br>como de representantes legales. Si eres una sociedad cuyas acciones están<br>colocadas entre el gran público inversionista deberás actualizar la información<br>de las personas que tengan control, influencia significativa o poder de mando,<br>así como los nombres de los representantes comunes, su clave en el RFC y<br>el porcentaje que representan respecto del total de acciones que ha emitido,<br>o en su caso, presenta la relación actualizada de socios de sociedades<br>cooperativas de producción dedicadas exclusivamente a actividades<br>pesqueras o silvícolas que cuenten con concesión o permiso del Gobierno<br>Federal para explotar los recursos marinos o silvícolas. | 0                | Pago<br>derechos<br>Costo: | de  |

.....

|               | ¿Quién puede solicitar el trámit                                                                                                    | e o servicio?                                                                                                    | ¿Cuándo se presenta?                                                                                                    |  |
|---------------|----------------------------------------------------------------------------------------------------|----------------------------------------------------------------------------------------------------|----------------------------------------------------------------------------------------------------|--|
| •             | Personas morales.                                                                                                    |                                                                                                    | Dentro de los treinta días siguientes a aquel en que se llevó                                                                                                    |  |
| •             | Sociedades cuyas acciones estár                                                                                                    | n colocadas entre el                                                                                                   | a cabo la modificación o incorporación de los socios,<br>accionistas, asociados y demás personas que forman parte                                                                                                    |  |
| •             | gran publico inversionista.<br>Sociedades cooperativas de producción dedicadas<br>exclusivamente a actividades pesqueras o silvícolas                                                                                                    |                                                                                                    | de la estructura orgánica de la persona moral, así como de<br>aquellas personas que tengan control, influencia significativa                                                                                                    |  |
|               | que cuenten con concesión o pe<br>Federal para explotar los recursos                                                                                                    | ermiso del Gobierno marinos o silvícolas.                                                                              | o poder de mando y de los representantes comunes de las<br>acciones que ha emitido la persona moral presentarán la<br>solicitud.                                                                                                    |  |
|               |                                                                                                    |                                                                                                    | Para la modificación o incorporación de representantes legales, cuando se requiera.                                                                                                    |  |
|               |                                                                                                    |                                                                                                    | Para la relación actualizada de socios de sociedades cooperativas de producción dedicadas exclusivamente a actividades pesqueras o silvícolas que cuenten con concesión o permiso del Gobierno Federal para explotar los recursos marinos o silvícolas, a más tardar el 30 de abril del 2024 o 1 de julio de 2024, según corresponda. |  |
|               | ¿Dónde puedo presentarlo?                                                                                                    | En el Portal del SA<br>liga:                                                                                           | T, dentro del aplicativo Socios o Accionistas, en la siguiente                                                                                                    |  |
|               |                                                                                                    | https://sya.sat.gob.m                                                                                                  | <u>ix/login</u>                                                                                                    |  |
|               | INFORMA                                                                                                    | CIÓN PARA REALIZ                                                                                                    | AR EL TRÁMITE O SERVICIO                                                                                                    |  |
|               | ¿Qué tei                                                                                                    | ngo que hacer para i                                                                                                   | realizar el trámite o servicio?                                                                                                    |  |
| 1.            | Ingresa al Portal del SAT, en la liga                                                                                                    | a del apartado ¿Dónd                                                                                                   | e puedo presentarlo?                                                                                                    |  |
| 2.            | En el aplicativo Socios o Accionis                                                                                                    | <b>stas</b> , ingresa con tu e                                                                                         | firma y elige <b>Iniciar sesión</b> .                                                                                                    |  |
| 3.            | <ol> <li>Selecciona el tipo de trámite: "Aviso Socios y Accionistas (ficha 295/CFF)", "Actualización de Representantes Legale<br/>(ficha 295/CFF)", "Aviso Representante Legal PI (6/LA, 7/LA, 141/LA y 142/ LA)" o "Relación socios Sociedade<br/>Cooperativas Pes o Silvi (regla 1.16, RFA)", según corresponda.</li> </ol>                                                                                                    |                                                                                                    |                                                                                                    |  |
| 4.            | Llena los datos solicitados en el fo                                                                                                    | rmulario y confirma la                                                                                                 | información.                                                                                                    |  |
| 5.            | Adjunta los documentos señalados adjuntarse en formato PDF).                                                                                                    | s en el apartado <b>¿Qu</b>                                                                                            | é requisitos debo cumplir? (Todos los documentos deberán                                                                                                    |  |
| 6.            | Firma el trámite por parte del Cont                                                                                                    | ribuyente autenticado                                                                                                  |                                                                                                    |  |
| 7.            | Imprime o guarda el Acuse de Rec                                                                                                    | epción.                                                                                                    |                                                                                                    |  |
| 8.            | verificar la respuesta a tu solicitud                                                                                                    | izo de 10 días posterio<br>y consulta, imprime o                                                                       | guarda el Acuse de Respuesta.                                                                                                    |  |
| En ca<br>docu | aso de no contar con respuesta, d<br>mentación soporte que consideres p                                                                                                    | leberás ingresar un c<br>pertinente, para que la                                                                       | caso de aclaración a través del Portal del SAT, anexando la autoridad resuelva tu aclaración por el mismo medio.                                                                                                    |  |
| Para<br>incor | Para las sociedades cuyas acciones están colocadas entre el gran público inversionista, la modificación incorporación la deberás realizar de conformidad con lo siguiente:                                                                                                    |                                                                                                    |                                                                                                    |  |
| 1.            | En Mi portal, captura tu RFC y Co                                                                                                    | ntraseña, y elige <b>Inic</b> i                                                                                        | ar sesión.                                                                                                    |  |
| 2.            | Selecciona la opción de Servicios                                                                                                    | por Internet / Servic                                                                                                  | i <b>os o solicitudes / Solicitud</b> y aparecerá un formulario.                                                                                                    |  |
| 5.            | <ul> <li>Requisita el formulario conforme a lo siguiente:</li> <li>I. En el apartado Descripción del Servicio, en la pestaña Trámite selecciona la opción SOCC_ACC_RL; e<br/>Dirigido a: ADSC correspondiente, en Asunto: Modificación o incorporación de socios, accionistas y asociado<br/>extranjeros; Descripción: Aviso de modificación o incorporación de socios, accionistas, asociados y demá<br/>personas, que forman parte de la estructura orgánica de una persona moral, así como de aquéllas que tenga<br/>control, influencia significativa o poder de mando, cuando residan en el extranjero y no estén obligados</li> </ul> |                                                                                                    |                                                                                                    |  |
|               | <ul> <li>Para anexar información relacionada con el servicio, oprime Adjuntar Archivo / Examinar, selecciona documento digitalizado en formato PDF y elige Cargar.</li> </ul>                                                                                                    |                                                                                                    |                                                                                                    |  |
| 4.            | Da clic en el botón <b>Enviar</b> , se ger seguimiento a tu aviso, imprímelo o                                                                                                    | nera el Acuse de rece<br>o guárdalo.                                                                                   | pción que contiene el folio del trámite con el que puedes dar                                                                                                    |  |
| 5.            | Consulta tu caso dentro de los se<br>autoridad emitió, o bien, para con<br>diez días para entregarla, si exced                                                                                                    | is días siguientes a l<br>ocer si la autoridad s<br>es ese plazo es neces                                              | a fecha en que se ingresó, para conocer la respuesta que la<br>solicitó información adicional; en dicha situación contarás con<br>sario ingresar nuevamente tu solicitud.                                                                                                    |  |
| 6.            | Para verificar la situación de tu a<br>presentación del trámite, con el<br>acuerdo a lo siguiente: En Mi port<br>Servicios o solicitudes / Consult<br>tu solicitud fue resuelta, obtendrás                                                                                                    | aviso, ingresa al Por<br>número de folio, en<br>tal, captura tu RFC y<br>ta; captura el número<br>el Acuse de respuest | tal del SAT, dentro del plazo de seis días posteriores a la<br><u>https://www.sat.gob.mx/portal/private/aplicacion/mi-portal</u> de<br>Contraseña; selecciona la opción de <b>Servicios por Internet</b> /<br>de folio del trámite y verifica la solución otorgada a tu aviso; si<br>a imprímelo y guárdalo.                          |  |

# ¿Qué requisitos debo cumplir?

Archivo digitalizado en formato PDF que contenga:

Para la actualización de representantes legales:

- Instrumento para acreditar la representación digitalizado, donde se acredite la personalidad del representante legal, de conformidad con el apartado I. Definiciones; punto 1.2. Identificaciones oficiales, comprobantes de domicilio e Instrumentos para acreditar la representación, inciso C) Instrumentos para acreditar la representación, del presente Anexo.
- Identificación oficial vigente del o los representantes legales que se darán de alta, cualquiera de las señaladas en el Apartado I. Definiciones; punto 1.2. Identificaciones oficiales, comprobantes de domicilio e Instrumentos para acreditar la representación, inciso A) Identificación oficial, del presente Anexo.
- Tratándose de baja de representante o representantes legales, lo deberás realizar de conformidad con lo siguiente:
- En **Mi portal**, captura tu RFC y Contraseña, y elige **Iniciar sesión**, selecciona la opción de **Servicios por Internet** / **Servicios o solicitudes** / **Solicitud** usando la etiqueta "**SOCC\_ACC\_RL**", dirigido a la ADSC que corresponda a tu domicilio fiscal indicando en el asunto: "Solicitud de baja de representante legal"; y en "**Descripción**" detalla el o los movimientos de baja que deseas realizar, incluyendo la clave en el RFC, el nombre completo del representante legal, la fecha en la cual dejó de ostentar el cargo y adjunta el documento notarial donde conste la revocación de facultades.

Para el caso de modificación o incorporación de socios, accionistas, asociados y demás personas que forman parte de la estructura orgánica de una persona moral, así como de aquéllas que tengan control, influencia significativa o poder de mando:

- Documento protocolizado ante fedatario público y digitalizado en el que consten las modificaciones o en su caso la incorporación de socios y accionistas, así como los que tienen control, influencia significativa o poder de mando, así como a los representantes comunes de las acciones que ha emitido la persona moral.
- Identificación oficial vigente de los socios, accionistas, representante legal y demás personas que forman parte de la estructura orgánica que se actualizarán, cualquiera de las señaladas en el Apartado I. Definiciones; punto 1.2. Identificaciones oficiales, comprobantes de domicilio e Instrumentos para acreditar la representación, inciso A) Identificación oficial, del presente Anexo.
- Cuando se trate de socios, accionistas, asociados y demás personas que forman parte de la estructura orgánica de una persona moral, así como de aquéllas que tengan control, influencia significativa o poder de mando, que residan en el extranjero y que optan por no inscribirse en el RFC, ya sean personas físicas o personas morales, deberán adjuntar como identificación oficial la forma oficial 96.
- Cuando se trate de un socio o accionista que sea persona moral residente en México deberán adjuntar adicionalmente el instrumento para acreditar la representación e identificación oficial del representante legal para acreditar su personalidad, de conformidad con el apartado I. Definiciones; punto 1.2. Identificaciones oficiales, comprobantes de domicilio e Instrumentos para acreditar la representación, inciso A) Identificación oficial, del presente Anexo.
- Cuando se trate de socios, accionistas, asociados y demás personas que forman parte de la estructura orgánica de una persona moral, menores de edad, deberán adjuntar identificación oficial de ambos padres que ejerzan la patria potestad y acta de nacimiento del menor.
- Cuando se trate de socios, accionistas, asociados y demás personas que forman parte de la estructura orgánica de una persona moral, que se encuentren en apertura de sucesión, deberán adjuntar el documento protocolizado ante fedatario público en el que se reconozca al albacea de la sucesión y acepte el cargo e identificación oficial del albacea.

# ¿Con qué condiciones debo cumplir?

- Contar con e.firma vigente del contribuyente que promueve la solicitud.
- El contribuyente que promueve la solicitud, así como los socios, accionistas, asociados, representantes legales y demás personas relacionadas deberán tener estatus diferente a Cancelado ante el RFC.

#### SEGUIMIENTO Y RESOLUCIÓN DEL TRÁMITE O SERVICIO

| Ś | Cómo puedo dar seguimiento al trámite o servicio?                                                                                                    | ¿El SAT llevará a cabo alguna inspección o verificación<br>para emitir la resolución de este trámite o servicio? |  |  |  |  |
|---|----------------------------------------------------------------------------------------------------|----------------------------------------------------------------------------------------------------|--|--|--|--|
| • | En el Portal del SAT, dentro del aplicativo <b>Socios o</b><br><b>Accionistas</b> con el número de folio que se encuentra<br>en el Acuse de recepción. | No.                                                                                                    |  |  |  |  |
|   | Resolución del trámite o servicio                                                                                                    |                                                                                                    |  |  |  |  |

La autoridad validará tu información, si es procedente la solicitud se actualiza la relación de socios o accionistas, personas que tengan control, influencia significativa o poder de mando, así como los nombres de los representantes comunes de la persona moral y obtienes Acuse de respuesta.

| F                                                                                                    | Plazo máximo para que el SAT<br>resuelva el trámite o servicio                                                  | Plazo máximo p<br>solicite informa | ara que el SAT<br>ción adicional                                                                                                    | Plazo máximo para cumplir con la<br>información solicitada |  |  |
|----------------------------------------------------------------------------------------------------|----------------------------------------------------------------------------------------------------|------------------------------------|----------------------------------------------------------------------------------------------------|------------------------------------------------------------|--|--|
| 10 d                                                                                                    | ías.                                                                                                    | No aplica.                         |                                                                                                    | No aplica.                                                 |  |  |
|                                                                                                    | ¿Qué documento obtengo al finali<br>servicio?                                                                   | izar el trámite o                  | ¿Cuál es la                                                                                                    | a vigencia del trámite o servicio?                         |  |  |
| Acus                                                                                                    | se de respuesta.                                                                                                |                                    | Vigente hasta que cambie la estructura orgánica del contribuyente persona moral y presente una nueva modificación o incorporación de los socios, accionistas, asociados y demás personas que forman parte de la estructura orgánica de la persona moral, así como los que tienen control, influencia significativa o poder de mando, así como a los representantes comunes de las acciones que ha emitido la persona moral.        |                                                            |  |  |
|                                                                                                    | CANALES DE ATENCIÓN                                                                                             |                                    |                                                                                                    |                                                            |  |  |
|                                                                                                    | Consultas y dudas                                                                                               | i                                  | Quejas y denuncias                                                                                                    |                                                            |  |  |
| <ul> <li>Consultas y dudas</li> <li>MarcaSAT de lunes a viernes de 09:00 a 18:00 hrs., excepto días inhábiles:<br/>Atención telefónica: desde cualquier parte del país 55 627 22 728 y para el exterior del país (+52) 55 627 22 728.<br/>Vía Chat: <u>https://chat.sat.gob.mx.</u></li> <li>Atención personal en las Oficinas del SAT ubicadas en diversas ciudades del país, como se establece en la siguiente liga:<br/><u>https://www.sat.gob.mx/portal/public/directorio</u><br/>Los días y horarios siguientes: lunes a jueves de 09:00<br/>a 16:00 hrs. y viernes de 08:30 a 15:00 hrs., excepto</li> </ul> |                                                                                                    |                                    | <ul> <li>Quejas y Denuncias SAT, desde cualquier parte de país 55 885 22 222 y para el exterior del país (+52) 55 885 22 222 (quejas y denuncias).</li> <li>Correo electrónico: <u>denuncias@sat.gob.mx</u></li> <li>En el Portal del SAT: <u>https://www.sat.gob.mx/portal/public/tramites/quejas-o-denuncias</u></li> <li>Teléfonos rojos ubicados en las oficinas del SAT.</li> <li>MarcaSAT 55 627 22 728 opción 8.</li> </ul> |                                                            |  |  |
|                                                                                                    |                                                                                                    | Informació                         | n adicional                                                                                                    |                                                            |  |  |
| No a                                                                                                    | aplica.                                                                                                    |                                    |                                                                                                    |                                                            |  |  |
|                                                                                                    |                                                                                                    | Fundamen                           | ito jurídico                                                                                                    |                                                            |  |  |
| Artíc                                                                                                    | Artículos 19 y 27 del CFF; 297 de la CFPC; Regla 2.4.15. de la RMF; Regla 1.16., Tercero Transitorio de la RFA. |                                    |                                                                                                    |                                                            |  |  |

| 296/CF                                        | 296/CFF Aclaración para subsanar las irregularidades detectadas en términos del artículo 17-H Bis del CFF, o en su<br>caso desahogo de requerimiento o solicitud de prórroga. |                                                                                                    |                      |                                                                                                    |                                  |                                                            |                            |  |
|-----------------------------------------------|----------------------------------------------------------------------------------------------------|----------------------------------------------------------------------------------------------------|----------------------|----------------------------------------------------------------------------------------------------|----------------------------------|------------------------------------------------------------|----------------------------|--|
| Trámite                                       | e 🌒                                                                                                    | Descripción del trámite o servicio                                                                                                    |                      |                                                                                                    |                                  | Monto                                                      |                            |  |
| Servicio                                      |                                                                                                    | Formula los argumentos y aporta los e                                                                                                    | elemer               | ntos probatorios pertinentes para                                                                                                    | •                                | Gratuito                                                   |                            |  |
|                                               |                                                                                                    | subsanar la irregularidad detectada o desvirtuar la causa por la que se te<br>restringió temporalmente el uso de tu CSD o el mecanismo que utilizas para<br>la expedición de CFDI. Atiende el requerimiento de datos, información o<br>documentación adicional efectuado por la autoridad y en su caso, solicita una<br>prórroga para atender dicho requerimiento. |                      |                                                                                                    | 0                                | Pago<br>derechos<br>Costo:                                 | de                         |  |
| ¿Quién puede solicitar el trámite o servicio? |                                                                                                    |                                                                                                    | ¿Cuándo se presenta? |                                                                                                    |                                  |                                                            |                            |  |
| • P<br>• P                                    | <ul> <li>Personas físicas.</li> <li>Personas morales.</li> </ul>                                                                                                    |                                                                                                    |                      | <ul> <li>Dentro del plazo de 40 días siguientes a la fecha en<br/>que haya surtido efectos la notificación del oficio por el<br/>que se restringió temporalmente el uso de tu CSD o el<br/>mecanismo que utilizas para la expedición de CFDI.</li> </ul> |                                  |                                                            |                            |  |
|                                               |                                                                                                    |                                                                                                    | •                    | Dentro del plazo de 5 días si<br>surtido efectos la notificación d<br>autoridad te requiera dat<br>documentación adicional derivar<br>de la solicitud de aclaración.                                                                                     | guien<br>el ofic<br>os,<br>do de | tes a que h<br>cio por el qu<br>información<br>la presenta | naya<br>le la<br>o<br>ción |  |
|                                               |                                                                                                    |                                                                                                    | •                    | Dentro del plazo señalado en el<br>solicitar a la autoridad prórrog<br>datos, información o docu<br>señalada en el referido punto.                                                                                                    | punto<br>a pai<br>menta          | anterior, po<br>ra presentar<br>ación adici                | drás<br>los<br>onal        |  |

DIARIO OFICIAL

| Dóndeئ | puedo | presentarlo? |
|--------|-------|--------------|
|--------|-------|--------------|

En el Portal del SAT: Ingresar en la siguiente liga:

http://www.sat.gob.mx/portal/private/aplicacion/mi-portal

# INFORMACIÓN PARA REALIZAR EL TRÁMITE O SERVICIO

# ¿Qué tengo que hacer para realizar el trámite o servicio?

- 1. Ingresa en la liga del apartado ¿Dónde puedo presentarlo?
- 2. Captura tu RFC y Contraseña, y elige Iniciar sesión.
- 3. Selecciona las opciones: Servicios por Internet / Aclaraciones / Solicitud y requisita el formulario conforme a lo siguiente:

En el apartado **Descripción del Servicio**, en la pestaña **Trámite** selecciona la opción que fue señalada por la autoridad en el oficio a través del cual se te restringió temporalmente tu CSD, o en el oficio mediante el cual se te requirió información o documentación adicional, según corresponda;

En caso de que la etiqueta u opción señalada por la autoridad en la resolución no se visualice en el portal, deberá seleccionar la etiqueta que esté relacionada con la autoridad que haya emitido la resolución correspondiente.

En **Asunto:** Eliminar la restricción temporal de CSD, Desahogo de requerimiento o Solicitud de prórroga, según sea el caso; en **Descripción:** Señala los argumentos para subsanar la irregularidad detectada o desvirtuar la causa que motivó la restricción temporal del CSD, por los cuales solicitas se restablezca el CSD o el mecanismo que utilizas para la expedición de CFDI, desahoga el requerimiento de información, o bien, solicita la prórroga para aportar información adicional. Si deseas anexar información, selecciona el botón **Adjuntar Archivo / Examinar**, y elige **Cargar**, oprime el botón **Enviar**, se genera el acuse de recepción que contiene el número de folio de la solicitud y tu acuse de recibo electrónico con el que puedes dar seguimiento a tu aviso, imprímelo o guárdalo.

Espera la resolución correspondiente.

- 4. Revisa tu solicitud a partir del día siguiente a su presentación, ya que la autoridad, en un plazo de 5 días podrá solicitar información adicional, en caso de ser así, contarás con 5 días para entregarla, si excedes ese plazo es necesario ingresar nuevamente tu solicitud, siempre que el plazo de 40 días que tienes para solicitar la aclaración no haya vencido.
- 5. Para verificar la respuesta a tu solicitud, ingresa al Portal del SAT en la liga del apartado ¿Dónde puedo presentarlo?, de acuerdo a lo siguiente:
  - Captura tu RFC, Contraseña y elige **Iniciar sesión**.
  - Selecciona la opción: Servicios por Internet / Servicio o solicitudes / Consulta. Ingresa el número de folio del trámite y conoce la respuesta a tu solicitud.

#### ¿Qué requisitos debo cumplir?

- Aclaración para subsanar las irregularidades detectadas o para desvirtuar las causas que motivaron la aplicación de tal medida en términos del artículo 17-H Bis del CFF:
  - Adjunta el oficio a través del cual se restringió temporalmente tu CSD o el mecanismo que utilizas para la expedición de CFDI.
  - Formula los argumentos y adjunta la información, datos y documentos que subsanen la irregularidad detectada o desvirtúen la causa que motivó la restricción temporal del CSD o el mecanismo que utilizas para la expedición de CFDI.
- 2. Desahogo del requerimiento:
  - Adjunta la información o documentación solicitada, así como el oficio por virtud del cual la autoridad te requirió la información o documentación adicional.
- 3. Solicitud de prórroga:
  - Adjunta el oficio a través del cual se restringió temporalmente tu CSD o el mecanismo que utilizas para la expedición de CFDI, así como al oficio a través del cual la autoridad te requirió información o documentación adicional.

¿Con qué condiciones debo cumplir?

Contar con Contraseña.

siguiente liga:

Los días y horarios siguientes: lunes a jueves de 09:00

|                                                                                                    | SEGUIMI                                                                                                    | ENTO Y RESOLUCIÓ                                | ON DEL TRÁMITE O SE                                                                                                    | ERVICIO                                                    |  |  |  |
|----------------------------------------------------------------------------------------------------|----------------------------------------------------------------------------------------------------|-------------------------------------------------|----------------------------------------------------------------------------------------------------|------------------------------------------------------------|--|--|--|
| j.                                                                                                    | cómo puedo dar seguimiento al tr                                                                                                  | ámite o servicio?                               | ¿El SAT llevará a cabo alguna inspección o verificación<br>para emitir la resolución de este trámite o servicio?                                                                                                    |                                                            |  |  |  |
| <ul> <li>En el Portal del SAT:</li> <li>Ingresa a través de la liga del apartado ¿Dónde puedo presentarlo?</li> <li>Captura tu RFC y Contraseña, y elige Iniciar sesión.<br/>Servicios por Internet / Servicio o solicitudes /<br/>Consulta, e ingresa tu Número de Folio proporcionado y selecciona Buscar.</li> </ul> |                                                                                                    |                                                 | Sí, cuando resulte necesario para corroborar los argumentos planteados y las pruebas proporcionadas en tu solicitud de aclaración. Por ejemplo: si el CSD o el mecanismo que utilizas para la expedición de CFDI fue restringido temporalmente por no haberte localizado en el domicilio fiscal o cuando el manifestado no reúna los requisitos del artículo 10 del CFF. |                                                            |  |  |  |
|                                                                                                    | Resolución del trámite o servicio                                                                                                 |                                                 |                                                                                                    |                                                            |  |  |  |
| Una<br>resol                                                                                                    | vez analizados los argumentos y p<br>ución que se te notificará en término                                                        | ruebas aportadas, as<br>os del artículo 134 del | í como la información o<br>CFF.                                                                                                    | con que cuenta la autoridad, se emitirá                    |  |  |  |
| P                                                                                                    | lazo máximo para que el SAT<br>resuelva el trámite o servicio                                                                     | Plazo máximo para<br>informacio                 | a que el SAT solicite<br>ón adicional                                                                                                    | Plazo máximo para cumplir con la<br>información solicitada |  |  |  |
| 10 di                                                                                                    | as.                                                                                                    | 5 días.                                         | 5 días, pudiendo solicitar por u<br>ocasión una prórroga de 5 días.                                                                                                    |                                                            |  |  |  |
|                                                                                                    | ¿Qué documento obtengo al final<br>servicio?                                                                                      | izar el trámite o                               | ¿Cuál es la vi                                                                                                    | gencia del trámite o servicio?                             |  |  |  |
| •                                                                                                    | Acuse de recibo.<br>Resolución en la que se informa o<br>con el uso del CSD.<br>Resolución en la que se inform<br>efectos el CSD. | que podrás continuar<br>na que se deja sin      | Permanente.                                                                                                    |                                                            |  |  |  |
|                                                                                                    |                                                                                                    | CANALES D                                       | E ATENCIÓN                                                                                                    |                                                            |  |  |  |
|                                                                                                    | Consultas y dudas                                                                                                    |                                                 | Q                                                                                                    | uejas y denuncias                                          |  |  |  |
| <ul> <li>MarcaSAT de lunes a viernes de 09:00 a 18:00 hrs.,<br/>excepto días inhábiles:<br/>Atención telefónica: desde cualquier parte del país 55<br/>627 22 728 y para el exterior del país (+52) 55 627 22<br/>700</li> </ul>                                                                                        |                                                                                                    |                                                 | <ul> <li>Quejas y Denuncias SAT, desde cualquier parte del país 55 885 22 222 y para el exterior del país (+52) 55 885 22 222 (quejas y denuncias).</li> <li>Correo electrónico: <u>denuncias@sat.gob.mx</u></li> </ul>                                                                                                    |                                                            |  |  |  |
| •                                                                                                    | Vía Chat: <u>https://chat.sat.gob.mx</u><br>Atención personal en las Oficinas                                                     | del SAT ubicadas en                             | En er Portal del SAT: <u>https://www.sat.gob.mx/portal/public/tramites/quejas-o-</u> denuncias                                                                                                    |                                                            |  |  |  |

diversas ciudades del país, como se establece en la Teléfonos rojos ubicados en las oficinas del SAT. MarcaSAT 55 627 22 728 opción 8. https://www.sat.gob.mx/portal/public/directorio

# a 16:00 hrs. y viernes de 08:30 a 15:00 hrs., excepto días inhábiles. Información adicional Para que la autoridad proceda a restablecer el uso del CSD o el mecanismo que utilizas para la expedición de CFDI la

- solicitud de aclaración, deberá presentarse en términos de la regla 2.2.15., proporcionar la información solicitada en los campos correspondientes y, en específico, señalar la autoridad que haya restringido temporalmente el uso del CSD o el mecanismo que utilizas para la expedición de CFDI, dato que se obtiene del oficio mediante el cual se informó la restricción temporal.
- La solicitud de aclaración debe presentarse en días hábiles en el siguiente horario, antes de las 16:00 hrs. de lunes a jueves y antes de las 14:00 hrs. los viernes (De la Zona Centro de México), de lo contrario, se entenderá presentada al día hábil siguiente (De la Zona Centro de México).
- Si por el volumen de la documentación que integra los elementos probatorios con los que pretendas desvirtuar o subsanar las irregularidades no es posible su envío electrónico a través del caso de aclaración, en el mismo se deberá indicar dicha circunstancia. En estos casos, podrás entregar la documentación correspondiente ante la autoridad que emitió el oficio por el que se restringió temporalmente el uso de tu CSD, o bien, ante la oficina del SAT más cercana a tu domicilio (consultar el Anexo 23), presentando escrito libre en el que se haga referencia al citado

oficio y al caso de aclaración ingresado. En caso de que la AGGC o la AGH, te haya restringido temporalmente el uso del CSD o el mecanismo que utilizas para la expedición de CFDI, deberás presentar directamente la documentación en la oficialía de partes de la AGGC sita en Avenida Hidalgo No. 77, Módulo III, Planta Baja, colonia Guerrero, Alcaldía Cuauhtémoc, C.P. 06300, Ciudad de México, en un horario de atención de 8:00 a 14:30 hrs., o en la oficialía de partes de la AGH, sita en Avenida Hidalgo No. 77, Módulo VII, piso 2, colonia Guerrero, Alcaldía Cuauhtémoc, C.P. 06300, Ciudad de atención de 8:00 a 14:30 hrs., según corresponda.

- Para los efectos del párrafo anterior, se entenderá como fecha de presentación del caso de aclaración, la fecha en que realices la entrega física de la documentación que integra los citados elementos probatorios.
- El aporte de datos, información o documentación que presentes derivado del requerimiento de información adicional, será presentado a través de un nuevo caso de aclaración, de conformidad con la presente ficha de trámite, debiendo hacer referencia al folio del caso de aclaración primigenio y seleccionar la autoridad que la emitió, dato que se obtiene del oficio mediante el cual recibiste el requerimiento de información.
- La solicitud de prórroga para aportar información o documentación para atender el requerimiento de la autoridad, se presentará a través de un caso de aclaración de conformidad con la presente ficha de trámite. Asimismo, deberás hacer referencia al folio del caso de aclaración primigenio.
- Si te fue restringido temporalmente tu CSD o el mecanismo que utilizas para la expedición de CFDI y no presentas la solicitud de aclaración para subsanar las irregularidades o desvirtuar las causas que motivaron dicha restricción, a que se refiere esta ficha, en un plazo máximo de 40 días, la autoridad procederá a cancelar tu(s) CSD y no podrás solicitar un nuevo CSD, hasta que corrijas tu situación fiscal.
- En el supuesto de que varias autoridades hayan restringido temporalmente el uso de tu CSD para la expedición de CFDI, el restablecimiento del mismo operará hasta que hayas presentado la aclaración ante cada una de las unidades administrativas del SAT que correspondan.

#### Fundamento jurídico

Artículos 17-H BIS, 29, segundo párrafo, fracción II y 134 del CFF; Reglas 2.2.4., 2.2.8. y 2.2.15. de la RMF.

|                                                                                                    | 297/CFF Información y documentación proporcionada por el tercero colaborador fiscal.                                                                                                    |                                                         |                                               |                                                  |                                                   |                   |                                            |        |
|----------------------------------------------------------------------------------------------------|----------------------------------------------------------------------------------------------------|---------------------------------------------------------|-----------------------------------------------|--------------------------------------------------|---------------------------------------------------|-------------------|--------------------------------------------|--------|
| Trámite   Descripción del trámite o servicio                                                                                                    |                                                                                                    |                                                         |                                               |                                                  | Monto                                             |                   |                                            |        |
| Serv                                                                                                    | icio 🔿                                                                                                    | Proporcionar ir                                         | nformación y doc                              | ocumentación relacionada con los <b>Gratuito</b> |                                                   |                   |                                            |        |
|                                                                                                    |                                                                                                    | contribuyentes qu<br>operaciones inex                   | ue expidieron, enajen<br>istentes.            | aron o adquiri                                   | ieron CFDI que amp                                | aran              | Pago d<br>derechos<br>Costo:               | le     |
|                                                                                                    | ¿Quién puede                                                                                                    | solicitar el trámit                                     | e o servicio?                                 |                                                  | ¿Cuándo se p                                      | resen             | ta?                                        |        |
| Personas que tengan conocimiento de la expedición,<br>adquisición o enajenación de CFDI que amparan<br>operaciones inexistentes (Tercero colaborador fiscal) |                                                                                                    |                                                         |                                               | En cualquier momento.                            |                                                   |                   |                                            |        |
| ¿Dónde puedo presentarlo? En el Portal del SAT<br>www.sat.gob.mx                                                                                             |                                                                                                    |                                                         |                                               | T:                                               |                                                   |                   |                                            |        |
|                                                                                                    |                                                                                                    | INFORMA                                                 | CIÓN PARA REALIZ                              | ZAR EL TRÁN                                      | IITE O SERVICIO                                   |                   |                                            |        |
|                                                                                                    |                                                                                                    | Qué teı;                                                | ngo que hacer para i                          | realizar el trá                                  | mite o servicio?                                  |                   |                                            |        |
| 1.                                                                                                    | Ingrese al Portal                                                                                                    | l del SAT, en la sig                                    | uiente liga:                                  |                                                  |                                                   |                   |                                            |        |
|                                                                                                    | http://www.sat.g                                                                                                    | ob.mx/portal/public                                     | /tramites/quejas-o-de                         | nuncias                                          |                                                   |                   |                                            |        |
| 2.                                                                                                    | El tercero colab<br>adjuntará la doo<br>denuncia que pr                                                                                                    | orador fiscal, a tra<br>cumentación. Si c<br>esentaste. | vés del correo electr<br>uentas con respectiv | ónico <u>denunc</u><br>a, anotando e             | <u>ias@sat.gob.mx,</u> pro<br>en el asunto el núm | porcio<br>iero di | nará la información<br>e folio de tu queja | y<br>o |
|                                                                                                    |                                                                                                    |                                                         | ¿Qué requisitos                               | s debo cumpl                                     | ir?                                               |                   |                                            |        |
| El ter                                                                                                    | cero colaborador                                                                                                    | fiscal deberá prop                                      | orcionar la siguiente i                       | nformación:                                      |                                                   |                   |                                            |        |
| •                                                                                                    | Nombre complet                                                                                                    | to del tercero colab                                    | orador fiscal.                                |                                                  |                                                   |                   |                                            |        |
| •                                                                                                    | Teléfono del cor                                                                                                    | ntacto.                                                 |                                               |                                                  |                                                   |                   |                                            |        |
| •                                                                                                    | Dirección de cor                                                                                                    | reo electrónico.                                        |                                               |                                                  |                                                   |                   |                                            |        |
| •                                                                                                    | Nombre, denom                                                                                                    | inación o razón so                                      | cial y clave en el RFC                        | del contribuy                                    | ente cuya informació                              | n prop            | orciona.                                   |        |
| Al fin                                                                                                    | alizar la captura,                                                                                                    | el sistema generar                                      | á un número de folio.                         |                                                  |                                                   |                   |                                            |        |
| Aden<br>mayo                                                                                                    | Además, el tercero colaborador fiscal adjuntará, a través del correo electrónico <u>denuncias@sat.gob.mx</u> , en un plazo no mayor a cinco días, el archivo digitalizado que contenga la documentación relacionada con la información que proporciona, |                                                         |                                               |                                                  |                                                   |                   |                                            |        |
| en el                                                                                                    | que ilustre el esq                                                                                                    | luema de operació                                       | n utilizado por el conti                      | ribuyente que                                    | informa, indicando e                              | l núme            | ero de folio asignado.                     | •      |
|                                                                                                    |                                                                                                    |                                                         |                                               |                                                  |                                                   |                   |                                            |        |

|                                                                |                                                                                                    | ¿Con qué condicio                                                                                                    | nes debo cumplir?                                                                                                    |                                                                                                    |  |
|----------------------------------------------------------------|----------------------------------------------------------------------------------------------------|----------------------------------------------------------------------------------------------------|----------------------------------------------------------------------------------------------------|----------------------------------------------------------------------------------------------------|--|
| No ha                                                          | aber participado en la expedición, a                                                                                                    | dquisición o enajenac                                                                                                    | ión de CFDI que am                                                                                                    | paran operaciones inexistentes.                                                                         |  |
|                                                                | SEGUIMI                                                                                                    | ENTO Y RESOLUCIÓ                                                                                                    | N DEL TRÁMITE O                                                                                                    | SERVICIO                                                                                                |  |
| 3;<br>C                                                        | ómo puedo dar seguimiento al tr                                                                                                    | ámite o servicio?                                                                                                    | ¿El SAT llevará a<br>para emitir la re                                                                                                    | e cabo alguna inspección o verificación<br>esolución de este trámite o servicio?                        |  |
| A tra<br>podra<br>cuent                                        | avés del correo electrónico <u>den</u><br>à adjuntar la información y docum<br>te, adicionando el número de folio q                                                                                                    | uncias@sat.gob.mx,<br>entación con la que<br>ue le fue asignado.                                                                                                    | No.                                                                                                    |                                                                                                    |  |
|                                                                |                                                                                                    | Resolución del t                                                                                                    | rámite o servicio                                                                                                    |                                                                                                    |  |
| Núme                                                           | ero de folio.                                                                                                    |                                                                                                    |                                                                                                    |                                                                                                    |  |
| P<br>r                                                         | lazo máximo para que el SAT<br>resuelva el trámite o servicio                                                                                                    | Plazo máximo p<br>solicite informa                                                                                                    | ara que el SAT<br>ción adicional                                                                                                    | Plazo máximo para cumplir con la<br>información solicitada                                              |  |
| No aplica.                                                     |                                                                                                    | La autoridad podrá requerir<br>información o documentación<br>adicional, en los diez días contados a<br>partir del día siguiente a aquel en que<br>el tercero colaborador proporcionó la<br>documentación a través del correo<br>electrónico |                                                                                                    | 10 días contados a partir del día<br>siguiente a aquel en el que le fue<br>notificado el requerimiento. |  |
| ويQué documento obtengo al finalizar el trámite o<br>servicio? |                                                                                                    |                                                                                                    | ¿Cuál es la                                                                                                    | a vigencia del trámite o servicio?                                                                      |  |
| Núme                                                           | ero de folio.                                                                                                    |                                                                                                    | Indefinida.                                                                                                    |                                                                                                    |  |
|                                                                |                                                                                                    | CANALES D                                                                                                    | E ATENCIÓN                                                                                                    |                                                                                                    |  |
|                                                                | Consultas y dudas                                                                                                    |                                                                                                    | Quejas y denuncias                                                                                                    |                                                                                                    |  |
| •                                                              | MarcaSAT de lunes a viernes de<br>excepto días inhábiles:<br>Atención telefónica: desde cualqui<br>627 22 728 y para el exterior del p<br>728<br>Vía Chat: <u>https://chat.sat.gob.mx</u><br>Atención personal en las Oficinas o<br>diversas ciudades del país, como<br>siguiente liga:<br><u>https://www.sat.gob.mx/portal/publ</u><br>Los días y horarios siguientes: luno<br>a 16:00 hrs. y viernes de 08:30 a<br>días inhábiles.                                                                                                    | 09:00 a 18:00 hrs.,<br>ier parte del país 55<br>país (+52) 55 627 22<br>del SAT ubicadas en<br>o se establece en la<br><u>ic/directorio</u><br>es a jueves de 09:00<br>15:00 hrs., excepto                                                   | <ul> <li>Quejas y Denuncias SAT, desde cualquier parte de país 55 885 22 222 y para el exterior del país (+52) 55 885 22 222 (quejas y denuncias).</li> <li>Correo electrónico: <u>denuncias@sat.gob.mx</u></li> <li>En el Portal del SAT: <u>https://www.sat.gob.mx/portal/public/tramites/quejas-o-denuncias</u></li> <li>Teléfonos rojos ubicados en las oficinas del SAT.</li> <li>MarcaSAT 55 627 22 728 opción 8.</li> </ul> |                                                                                                    |  |
|                                                                |                                                                                                    | Informació                                                                                                    | n adicional                                                                                                    |                                                                                                    |  |
| •                                                              | La información que proporcione el tercero colaborador fiscal deberá ser suficiente para acreditar, directa o indirectamente, la ausencia de activos, personal, infraestructura o capacidad material del contribuyente que se informa y que llevó a cabo la expedición, enajenación o adquisición de comprobantes fiscales que amparen operaciones inexistentes, debiendo narrar los hechos con los que explique detalladamente el o los esquemas de operación del contribuyente, y precisando exactamente qué posición ocupa este con relación a otros contribuyentes involucrados en dicho esquema, indicando además las circunstancias de modo, tiempo y lugar. |                                                                                                    |                                                                                                    |                                                                                                    |  |
|                                                                | tendrá por no presentada.                                                                                                    | Fundamen                                                                                                    | to jurídico                                                                                                    | · · · · · · · · · · · · · · · · · · ·                                                                   |  |
| •                                                              | Cuando el tercero colaborador fis<br>desahogue la solicitud de informa<br>tendrá por no presentada.                                                                                                    | scal no cumpla con l<br>ción adicional o no lo                                                                                                    | a regla 1.11. de la<br>ogre ser contactado                                                                                                    | RMF y la presente ficha de trámite, n<br>por la autoridad fiscal, la información s                      |  |
|                                                                |                                                                                                    | Fundamen                                                                                                    | to jurídico                                                                                                    |                                                                                                    |  |

Artículo 69-B Ter del CFF; Regla 1.11. RMF.

|                                                                                                    | 298/CFF Declaración informativa para revelar esquemas reportables generalizados y personalizados.                                                                                                    |                                                               |                                                    |                                                                                                    |                             |                 |                              |                                       |
|----------------------------------------------------------------------------------------------------|----------------------------------------------------------------------------------------------------|---------------------------------------------------------------|----------------------------------------------------|----------------------------------------------------------------------------------------------------|-----------------------------|-----------------|------------------------------|---------------------------------------|
| Trámite                                                                                                    | •                                                                                                    |                                                               | Descripción del t                                  | rámite o servicio                                                                                                    |                             |                 | Monto                        |                                       |
| Servicio                                                                                                    | 0                                                                                                    | Declaración infor                                             | mativa para revelar e                              | esquemas reportable                                                                                                    | es generalizados y          | ٠               | Gratuito                     |                                       |
|                                                                                                    |                                                                                                    | personalizados,<br>obligados.                                 | presentada por los a                               | asesores fiscales o los contribuyentes O Pago derecho                                                                                                    |                             |                 | Pago<br>derechos             | de                                    |
|                                                                                                    |                                                                                                    |                                                               |                                                    |                                                                                                    |                             |                 | Costo:                       |                                       |
| Ś                                                                                                    | Quién puede                                                                                                    | solicitar el trámit                                           | e o servicio?                                      |                                                                                                    | ¿Cuándo se presei           | nta?            |                              |                                       |
| Si eres u<br>esquema<br>del CFF                                                                                                    | n asesor fisca<br>as reportables<br>puedes solicit                                                                                                    | al o un contribuyen<br>en términos de lo:<br>ar este trámite. | te obligado a revelar<br>s artículos 197 y 198     | <ul> <li>Los esquemas reportables generalizados, deberán ser<br/>revelados a más tardar dentro de los treinta días<br/>siguientes al día en que se realiza el primer contacto<br/>para su comercialización.</li> <li>Los esquemas reportables personalizados, deberán<br/>con revelados o más tardas dentre de los treinte días</li> </ul> |                             |                 |                              | i ser<br>días<br>acto<br>erán<br>días |
|                                                                                                    |                                                                                                    |                                                               |                                                    | siguientes al día en que el esquema esté disponible<br>para el contribuyente para su implementación, o se<br>realice el primer hecho o acto jurídico que forme parte<br>del esquema, lo que suceda primero.                                                                                                    |                             |                 | nible<br>o se<br>parte       |                                       |
| ¿Do                                                                                                    | nde puedo p                                                                                                    | resentarlo?                                                   | En el Portal del SA                                | Г:                                                                                                    |                             |                 |                              |                                       |
|                                                                                                    |                                                                                                    |                                                               | http://omawww.sat.g                                | ob.mx/EsquemasRe                                                                                                    | portables/                  |                 |                              |                                       |
|                                                                                                    |                                                                                                    | INFORMA                                                       | CIÓN PARA REALIZ                                   | AR EL TRÁMITE O                                                                                                    | SERVICIO                    |                 |                              |                                       |
|                                                                                                    |                                                                                                    | ¿Qué te                                                       | ngo que hacer para i                               | realizar el trámite o                                                                                                    | servicio?                   |                 |                              |                                       |
| Sigue el<br>apartado                                                                                                    | procedimient                                                                                                    | o que se indica er<br>do presentarlo?                         | a el mini sitio de esqu<br>de esta ficha de trámit | emas reportables q<br>e.                                                                                                    | ue se encuentra en          | la liga         | a señalada e                 | en el                                 |
|                                                                                                    |                                                                                                    |                                                               | ¿Qué requisitos                                    | s debo cumplir?                                                                                                    |                             |                 |                              |                                       |
| 1. El<br>re<br>qu<br>2. Ac<br>re<br>en                                                                                                    | <ol> <li>El llenado de la declaración, deberá cumplir con lo señalado en la "Guía de llenado de la declaración informativa para revelar esquemas reportables generalizados y personalizados", publicada en el mini sitio de esquemas reportables que se encuentra en la liga señalada en el apartado ¿Dónde puedo presentarlo? de esta ficha de trámite.</li> <li>Adjuntar a la declaración informativa, un documento en formato PDF, con la información y documentación a que se refieren las reglas 2.19.4. a 2.19.22. y 2.19.25. de la RMF, según corresponda, conforme a los supuestos establecidos en el artículo 100 del CEE</li> </ol> |                                                               |                                                    |                                                                                                    |                             |                 | para<br>bles<br>e se<br>idos |                                       |
|                                                                                                    |                                                                                                    |                                                               | ¿Con qué condicio                                  | nes debo cumplir?                                                                                                    | •                           |                 |                              |                                       |
| Contar c                                                                                                    | on e.firma o C                                                                                                    | contraseña.                                                   |                                                    |                                                                                                    |                             |                 |                              |                                       |
|                                                                                                    |                                                                                                    | SEGUIMI                                                       | ENTO Y RESOLUCIÓ                                   | N DEL TRÁMITE C                                                                                                    | SERVICIO                    |                 |                              |                                       |
| ¿Cóm                                                                                                    | o puedo dar                                                                                                    | seguimiento al tr                                             | ámite o servicio?                                  | ¿El SAT llevará a cabo alguna inspección o verificación<br>para emitir la resolución de este trámite o servicio?                                                                                                    |                             |                 | ión<br>?                     |                                       |
| Trámite                                                                                                    | nmediato.                                                                                                    |                                                               |                                                    | No.                                                                                                    |                             |                 |                              |                                       |
|                                                                                                    |                                                                                                    |                                                               | Resolución del t                                   | rámite o servicio                                                                                                    |                             |                 |                              |                                       |
| Se cons<br>trámite.                                                                                                    | iderará prese                                                                                                    | ntada la Declarac                                             | ión, si el envío de la                             | misma se realiza                                                                                                    | conforme a lo seña          | ilado e         | en esta ficha                | a de                                  |
| Plazo<br>rest                                                                                                    | o máximo par<br>lelva el trámi                                                                                                    | a que el SAT<br>te o servicio                                 | Plazo máximo p<br>resuelva el trán                 | ara que el SAT<br>nite o servicio                                                                                                    | ا Plazo máximo<br>informaci | oara c<br>ón so | umplir con<br>licitada       | la                                    |
| Trámite                                                                                                    | nmediato.                                                                                                    |                                                               | No aplica.                                         |                                                                                                    | No aplica.                  |                 |                              |                                       |
| έQι                                                                                                    | é documento                                                                                                    | o obtengo al final<br>servicio?                               | zar el trámite o                                   | ¿Cuál es la vigencia del trámite o servicio?                                                                                                    |                             |                 |                              |                                       |
| <ul> <li>Servicio ?</li> <li>Acuse de recibo.</li> <li>Certificado que contiene el número de identificación del esquema reportable.</li> <li>Copia de la declaración informativa.</li> </ul> |                                                                                                    |                                                               | Indefinida.                                        |                                                                                                    |                             |                 |                              |                                       |

| CANALES D                                                                                                    | CANALES DE ATENCIÓN                                                                                                    |  |  |  |  |  |
|----------------------------------------------------------------------------------------------------|----------------------------------------------------------------------------------------------------|--|--|--|--|--|
| Consultas y dudas                                                                                                    | Quejas y denuncias                                                                                                    |  |  |  |  |  |
| <ul> <li>MarcaSAT de lunes a viernes de 09:00 a 18:00 hrs.,<br/>excepto días inhábiles:<br/>Atención telefónica: desde cualquier parte del país 55</li> </ul>                                                                                                    | • Quejas y Denuncias SAT, desde cualquier parte del país 55 885 22 222 y para el exterior del país (+52) 55 885 22 222 (quejas y denuncias).                                                    |  |  |  |  |  |
| 627 22 728 y para el exterior del país (+52) 55 627 22<br>728.                                                                                                    | <ul> <li>Correo electrónico: <u>denuncias@sat.gob.mx</u></li> <li>En el Portal del SAT:</li> </ul>                                                                                              |  |  |  |  |  |
| <ul> <li>Vía Chat: <u>https://chat.sat.gob.mx</u></li> <li>Atención personal en las Oficinas del SAT ubicadas en diversas ciudades del país, como se establece en la siguiente liga: <u>https://www.sat.gob.mx/portal/public/directorio</u></li> <li>Los días y horarios siguientes: lunes a jueves de 09:00 a 16:00 hrs. y viernes de 08:30 a 15:00 hrs., excepto días inhábiles.</li> </ul> | <ul> <li><u>https://www.sat.gob.mx/portal/public/tramites/quejas-o-denuncias</u></li> <li>Teléfonos rojos ubicados en las Oficinas del SAT.</li> <li>MarcaSAT 55 6272 2728 opción 8.</li> </ul> |  |  |  |  |  |
| Informació                                                                                                    | n adicional                                                                                                    |  |  |  |  |  |
| No aplica.                                                                                                    | No aplica.                                                                                                    |  |  |  |  |  |

# Fundamento jurídico

Artículos 197, 198, 199, 200 y 201 del CFF; Séptimo DECRETO DOF 09/12/2019; Reglas 2.19.1., 2.19.4. a 2.19.22. y 2.19.25. de la RMF.

| 299/C                                                                                                    | 299/CFF Declaración informativa complementaria presentada para revelar modificaciones a esquemas reportables generalizados y personalizados.                                                                                                    |                                                |                                                    |                                                                                                    |                                            |  |  |  |
|----------------------------------------------------------------------------------------------------|----------------------------------------------------------------------------------------------------|------------------------------------------------|----------------------------------------------------|----------------------------------------------------------------------------------------------------|--------------------------------------------|--|--|--|
| Trámit                                                                                                    | Monto                                                                                                    |                                                |                                                    |                                                                                                    |                                            |  |  |  |
| Servic                                                                                                    | io 🔿                                                                                                    | Declaración infor<br>esquema reporta           | mativa complementa<br>able generalizado o          | ria presentada por modificaciones al personalizado revelado, cuando el                                                                                                    | <ul><li>Gratuito</li><li>Pago de</li></ul> |  |  |  |
|                                                                                                    |                                                                                                    | de datos.                                      |                                                    | les, algun enor o alguna actualización                                                                                                    | derechos<br>Costo:                         |  |  |  |
|                                                                                                    | ¿Quién puede                                                                                                    | solicitar el trámite                           | e o servicio?                                      | Cuándo se preser¿                                                                                                    | ita?                                       |  |  |  |
| Si eres un asesor fiscal o un contribuyente obligado en términos de los artículos 197 y 198 del CFF, puedes solicitar este trámite si deseas modificar, corregir o actualizar la información y documentación que revelaste en la declaración informativa del esquema reportable generalizado o personalizado conforme al artículo 202, tercer párrafo del CFF. |                                                                                                    |                                                |                                                    | A más tardar dentro de los veinte días siguientes a aquel en<br>que se llevó a cabo la modificación, corrección o<br>actualización de la información y documentación del<br>esquema reportable revelado. |                                            |  |  |  |
| ٦ċ                                                                                                    | Dónde puedo p                                                                                                    | resentarlo?                                    | En el Portal del SA<br>http://omawww.sat.g         | <b>T:</b><br>ob.mx/EsquemasReportables/                                                                                                    |                                            |  |  |  |
|                                                                                                    |                                                                                                    | INFORMA                                        | CIÓN PARA REALIZ                                   | ZAR EL TRÁMITE O SERVICIO                                                                                                    |                                            |  |  |  |
|                                                                                                    |                                                                                                    | ¿Qué ter                                       | ngo que hacer para i                               | realizar el trámite o servicio?                                                                                                    |                                            |  |  |  |
| Sigue e<br>apartad                                                                                                    | el procedimiento<br>do <b>¿Dónde pue</b>                                                                                                    | o que se indica en<br><b>do presentarlo?</b> d | i el mini sitio de esqu<br>de esta ficha de trámit | iemas reportables que se encuentra en<br>te.                                                                                                    | la liga señalada en el                     |  |  |  |
|                                                                                                    |                                                                                                    |                                                | ¿Qué requisitos                                    | s debo cumplir?                                                                                                    |                                            |  |  |  |
| 1. E<br>r<br>Q<br>2. A<br>r<br>e                                                                                                    | <ol> <li>El llenado de la declaración, deberá cumplir con lo señalado en la "Guía de llenado de la declaración informativa para revelar esquemas reportables generalizados y personalizados", publicada en el mini sitio de esquemas reportables que se encuentra en la liga señalada en el apartado ¿Dónde puedo presentarlo? de esta ficha de trámite.</li> <li>Adjuntar a la declaración informativa, un documento en formato PDF, con la información y documentación a que se refieren las reglas 2.19.4. a 2.19.22. y 2.19.25. de la RMF, según corresponda, conforme a los supuestos establecidos en el artículo 199 del CFF.</li> </ol> |                                                |                                                    |                                                                                                    |                                            |  |  |  |
|                                                                                                    |                                                                                                    |                                                | ¿Con qué condicio                                  | ones debo cumplir?                                                                                                    |                                            |  |  |  |
| Contar                                                                                                    | con e.firma o C                                                                                                    | ontraseña.                                     |                                                    |                                                                                                    |                                            |  |  |  |
| Contar                                                                                                    | con el número                                                                                                    | de identificación de                           | el esquema reportable                              | Э.                                                                                                    |                                            |  |  |  |

| SEGUIMI                                                                                                    | SEGUIMIENTO Y RESOLUCIÓN DEL TRÁMITE O SERVICIO                                                                                                    |                                                                                                    |                                                            |  |  |  |
|----------------------------------------------------------------------------------------------------|----------------------------------------------------------------------------------------------------|----------------------------------------------------------------------------------------------------|------------------------------------------------------------|--|--|--|
| ¿Cómo puedo dar seguimiento al tr                                                                                                    | ámite o servicio?                                                                                                    | ¿El SAT llevará a cabo alguna inspección o verificación<br>para emitir la resolución de este trámite o servicio?                                                                                                    |                                                            |  |  |  |
| Trámite inmediato.                                                                                                    |                                                                                                    | No.                                                                                                    |                                                            |  |  |  |
|                                                                                                    | Resolución del t                                                                                                    | rámite o servicio                                                                                                    |                                                            |  |  |  |
| Se considerará presentada la Declaració                                                                                                    | on si el envío de la mis                                                                                                    | ma se realiza confo                                                                                                    | rme a lo señalado en esta ficha de trámite.                |  |  |  |
| Plazo máximo para que el SAT<br>resuelva el trámite o servicio                                                                                                    | Plazo máximo p<br>resuelva el trán                                                                                                    | ara que el SAT<br>nite o servicio                                                                                                    | Plazo máximo para cumplir con la<br>información solicitada |  |  |  |
| Trámite inmediato.                                                                                                    | No aplica.                                                                                                    |                                                                                                    | No aplica.                                                 |  |  |  |
| ¿Qué documento obtengo al final servicio?                                                                                                    | izar el trámite o                                                                                                    | ¿Cuál es la                                                                                                    | a vigencia del trámite o servicio?                         |  |  |  |
| Acuse de recibo.                                                                                                    |                                                                                                    | Indefinida.                                                                                                    |                                                            |  |  |  |
| Copia de la declaración informativa                                                                                                    | a complementaria.                                                                                                    |                                                                                                    |                                                            |  |  |  |
|                                                                                                    | CANALES D                                                                                                    | E ATENCIÓN                                                                                                    |                                                            |  |  |  |
| Consultas y d                                                                                                    | udas                                                                                                    | Quejas y denuncias                                                                                                    |                                                            |  |  |  |
| <ul> <li>MarcaSAT de lunes a viernes de excepto días inhábiles:<br/>Atención telefónica: desde cualqu 627 22 728 y para el exterior del p728.<br/>Vía Chat: <u>https://chat.sat.gob.mx</u></li> <li>Atención personal en las Oficinas diversas ciudades del país, como siguiente<br/><u>https://www.sat.gob.mx/portal/publ</u><br/>Los días y horarios siguientes: lun<br/>a 16:00 hrs. y viernes de 08:30 a<br/>días inhábiles.</li> </ul> | e 09:00 a 18:00 hrs.,<br>ier parte del país 55<br>país (+52) 55 627 22<br>del SAT ubicadas en<br>lo se establece en la<br>liga:<br><u>lic/directorio</u><br>es a jueves de 09:00<br>a 15:00 hrs., excepto | <ul> <li>Quejas y Denuncias SAT, desde cualquier parte del país 55 885 22 222 y para el exterior del país (+52) 55 885 22 222 (quejas y denuncias).</li> <li>Correo electrónico: <u>denuncias@sat.gob.mx</u></li> <li>En el Portal del SAT:<br/><u>https://www.sat.gob.mx/portal/public/tramites/quejas-o-denuncias</u></li> <li>Teléfonos rojos ubicados en las Oficinas del SAT.</li> <li>MarcaSAT 55 6272 2728 opción 8.</li> </ul> |                                                            |  |  |  |
|                                                                                                    | Informació                                                                                                    | n adicional                                                                                                    |                                                            |  |  |  |
| No aplica.                                                                                                    |                                                                                                    |                                                                                                    |                                                            |  |  |  |
|                                                                                                    | Fundamen                                                                                                    | ito jurídico                                                                                                    |                                                            |  |  |  |
| Artículos 197, 198, 199, 200 y 202 del C                                                                                                    | FF; Reglas 2.19.2., 2.                                                                                                    | 19.4. a 2.19.22. y 2.                                                                                                    | 19.25. de la RMF.                                          |  |  |  |
|                                                                                                    |                                                                                                    |                                                                                                    |                                                            |  |  |  |

| 30<br>personal                                                                                                    | 300/CFF Declaración informativa complementaria para revelar esquemas reportables generalizados y personalizados, presentada por los asesores fiscales liberados de la obligación de revelar el esquema reportable. |                                       |                                                                                                    |                                                                                    |             |                            |      |  |  |
|----------------------------------------------------------------------------------------------------|----------------------------------------------------------------------------------------------------|---------------------------------------|----------------------------------------------------------------------------------------------------|------------------------------------------------------------------------------------|-------------|----------------------------|------|--|--|
| Trámite                                                                                                    | •                                                                                                    |                                       | Descripción del t                                                                                                    | Monto                                                                              |             |                            |      |  |  |
| Servicio                                                                                                    | Servicio O Declaración informativa complementaria para revelar esquemas reportables                                                                                                    |                                       |                                                                                                    |                                                                                    | ٠           | Gratuito                   |      |  |  |
|                                                                                                    |                                                                                                    | generalizados y<br>liberados de la ol | ilizados y personalizados, presentada por los asesores fiscales<br>los de la obligación de revelar el esquema reportable. |                                                                                    | 0           | Pago<br>derechos<br>Costo: | de   |  |  |
| ¿Qı                                                                                                    | ¿Quién puede solicitar el trámite o servicio?                                                                                                    |                                       |                                                                                                    | ¿Cuándo se presenta?                                                               |             |                            |      |  |  |
| Si eres un asesor fiscal que cuenta con una constancia de<br>liberación y no te encuentras de acuerdo con el contenido de<br>la declaración informativa presentada por el asesor fiscal<br>que te liberó o deseas proporcionar mayor información<br>puedes solicitar este trámite. |                                                                                                    |                                       |                                                                                                    | A más tardar dentro de los veinte días<br>que recibiste la constancia de liberació | sigui<br>n. | entes a aque               | ∦ en |  |  |
| Dónخ                                                                                                    | de puedo p                                                                                                    | resentarlo?                           | En el Portal del SA                                                                                                    | AT:                                                                                |             |                            |      |  |  |
|                                                                                                    |                                                                                                    |                                       | http://omawww.sat.g                                                                                                    | ob.mx/EsquemasReportables/                                                         |             |                            |      |  |  |

# INFORMACIÓN PARA REALIZAR EL TRÁMITE O SERVICIO

# ¿Qué tengo que hacer para realizar el trámite o servicio?

Sigue el procedimiento que se indica en el mini sitio de esquemas reportables que se encuentra en la liga señalada en el apartado ¿Dónde puedo presentarlo? de esta ficha de trámite.

#### ¿Qué requisitos debo cumplir?

- 1. El llenado de la declaración, deberá cumplir con lo señalado en la "Guía de llenado de la declaración informativa para revelar esquemas reportables generalizados y personalizados", publicada en el mini sitio de esquemas reportables que se encuentra en la liga señalada en el apartado ¿Dónde puedo presentarlo? de esta ficha de trámite.
- 2. Adjuntar a la declaración informativa, un documento en formato PDF, con la información y documentación a que se refieren las reglas 2.19.4. a 2.19.22. y 2.19.25. de la RMF, según corresponda, conforme a los supuestos establecidos en el artículo 199 del CFF.

#### ¿Con qué condiciones debo cumplir?

Contar con e.firma o Contraseña.

Contar con el número de identificación del esquema reportable.

|                                                                                                    | <u> </u>                           |                                                                                                    |                                                                                                    |  |
|----------------------------------------------------------------------------------------------------|------------------------------------|----------------------------------------------------------------------------------------------------|----------------------------------------------------------------------------------------------------|--|
| SEGUIMIENTO Y RESOLUCIÓN DEL TRÁMITE O SERVICIO                                                                                                    |                                    |                                                                                                    |                                                                                                    |  |
| ¿Cómo puedo dar seguimiento al tr                                                                                                    | rámite o servicio?                 | ¿El SAT llevará a cabo alguna inspección o verificación<br>para emitir la resolución de este trámite o servicio?                                                       |                                                                                                    |  |
| Trámite inmediato.                                                                                                    |                                    | No.                                                                                                    |                                                                                                    |  |
|                                                                                                    | Resolución del t                   | rámite o servicio                                                                                                    |                                                                                                    |  |
| Se considerará presentada la Declaracio                                                                                                    | ón si el envío de la mis           | ma se realiza confo                                                                                                    | rme a lo señalado en esta ficha de trámite.                                                                                                    |  |
| Plazo máximo para que el SAT<br>resuelva el trámite o servicio                                                                                                    | Plazo máximo p<br>resuelva el trán | ara que el SAT<br>nite o servicio                                                                                                    | Plazo máximo para cumplir con la<br>información solicitada                                                                                                    |  |
| Trámite inmediato.                                                                                                    | No aplica.                         |                                                                                                    | No aplica.                                                                                                    |  |
| ¿Qué documento obtengo al final servicio?                                                                                                    | izar el trámite o                  | ¿Cuál es la                                                                                                    | a vigencia del trámite o servicio?                                                                                                    |  |
| Acuse de recibo.                                                                                                    |                                    | Indefinida.                                                                                                    |                                                                                                    |  |
| Copia de la declaración informativ                                                                                                    | a complementaria.                  |                                                                                                    |                                                                                                    |  |
| CANALES DE ATENCIÓN                                                                                                    |                                    |                                                                                                    |                                                                                                    |  |
| Consultas y dudas                                                                                                    | \$                                 |                                                                                                    | Quejas y denuncias                                                                                                    |  |
| <ul> <li>Consultas y dudas</li> <li>MarcaSAT de lunes a viernes de 09:00 a 18:00 hrs., excepto días inhábiles:<br/>Atención telefónica: desde cualquier parte del país 55 627 22 728 y para el exterior del país (+52) 55 627 22 728.<br/>Vía Chat: <u>https://chat.sat.gob.mx</u></li> <li>Atención personal en las Oficinas del SAT ubicadas en diversas ciudades del país, como se establece en la siguiente liga: <u>https://www.sat.gob.mx/portal/public/directorio</u><br/>Los días y horarios siguientes: lunes a jueves de 09:00 a 16:00 hrs. y viernes de 08:30 a 15:00 hrs. excepto</li> </ul> |                                    | <ul> <li>Quejas y Depaís 55 885 2</li> <li>885 22 222 (c</li> <li>Correo electr</li> <li>En el Portal denuncias</li> <li>Teléfonos roj</li> <li>MarcaSAT 55</li> </ul> | enuncias SAT, desde cualquier parte del<br>22 222 y para el exterior del país (+52) 55<br>quejas y denuncias).<br>rónico: <u>denuncias@sat.gob.mx</u><br>del SAT:<br><u>sat.gob.mx/portal/public/tramites/quejas-o-</u><br>los ubicados en las Oficinas del SAT.<br>5 6272 2728 opción 8. |  |
|                                                                                                    | Informació                         | n adicional                                                                                                    |                                                                                                    |  |
| No aplica.                                                                                                    |                                    |                                                                                                    |                                                                                                    |  |
| Fundamento jurídico                                                                                                    |                                    |                                                                                                    |                                                                                                    |  |
| Artículos 197. 200 v 201 del CFF: Séptir                                                                                                    | no DECRETO DOF 09                  | )/12/2019: Reglas 2.                                                                                                    | 19.3. a 2.19.22. v 2.19.25. de la RMF.                                                                                                    |  |

| 301/CFF Constan                                                                                                    | cia de esquema n                                                                                                    | o reportable o de ex<br>repor                                                 | istencia de impediı<br>table.                                                                                                    | mento legal para re                                                | evelar                             | un esquem                                              | a                      |
|----------------------------------------------------------------------------------------------------|----------------------------------------------------------------------------------------------------|-------------------------------------------------------------------------------|----------------------------------------------------------------------------------------------------|--------------------------------------------------------------------|------------------------------------|--------------------------------------------------------|------------------------|
| Trámite                                                                                                    |                                                                                                    | Descripción del t                                                             | rámite o servicio                                                                                                    |                                                                    |                                    | Monto                                                  |                        |
| Servicio 🔘                                                                                                    | Expedición de la                                                                                                    | constancia de esqu                                                            | ema no reportable                                                                                                    | o de existencia de                                                 | •                                  | Gratuito                                               |                        |
|                                                                                                    | impedimento lega                                                                                                    | al para revelar un esq                                                        | uema reportable.                                                                                                    |                                                                    | 0                                  | Pago<br>derechos<br>Costo:                             | de                     |
| ¿Quién puede                                                                                                    | solicitar el trámit                                                                                                    | e o servicio?                                                                 |                                                                                                    | ¿Cuándo se presei                                                  | nta?                               |                                                        |                        |
| Si eres un asesor fiscal que considera que un esquema<br>genera o generará beneficios fiscales en México, pero que<br>no es reportable de conformidad con el artículo 199 del CFF,<br>o bien, que existe un impedimento legal para su revelación,<br>puedes solicitar este trámite. |                                                                                                    |                                                                               | Cuando el asesor fiscal considere que un esquema no es<br>reportable o que existe un impedimento legal para su<br>revelación, deberá expedir y entregar la constancia a más<br>tardar dentro de los cinco días siguientes contados a partir<br>del día en que se ponga a disposición del contribuyente el<br>esquema reportable o se realice el primer hecho o acto<br>jurídico que forma parte del esquema, lo que suceda<br>primero |                                                                    |                                    | o es<br>a su<br>más<br>partir<br>te el<br>acto<br>ceda |                        |
| Dónde puedo p:                                                                                                    | oresentarlo?                                                                                                    | En el Portal del SA                                                           | Г:                                                                                                    |                                                                    |                                    |                                                        |                        |
|                                                                                                    |                                                                                                    | http://omawww.sat.g                                                           | ob.mx/EsquemasRe                                                                                                    | portables/                                                         |                                    |                                                        |                        |
|                                                                                                    | INFORMA                                                                                                    | CIÓN PARA REALIZ                                                              | AR EL TRÁMITE C                                                                                                    | SERVICIO                                                           |                                    |                                                        |                        |
|                                                                                                    | Qué teı;                                                                                                    | ngo que hacer para i                                                          | realizar el trámite o                                                                                                    | servicio?                                                          |                                    |                                                        |                        |
| Sigue el procedimient<br>apartado ¿Dónde pue                                                                                                    | o que se indica er<br>edo presentarlo? o                                                                                                    | n el mini sitio de esqu<br>de esta ficha de trámit                            | emas reportables q<br>e.                                                                                                    | ue se encuentra en                                                 | la liga                            | a señalada e                                           | en el                  |
|                                                                                                    |                                                                                                    | ¿Qué requisitos                                                               | s debo cumplir?                                                                                                    |                                                                    |                                    |                                                        |                        |
| El llenado de la consta<br>reportable o de exist<br>esquemas reportables<br>trámite.                                                                                                    | ancia, deberá cum<br>rencia de impedim<br>s que se encuentra                                                                                        | olir con lo señalado el<br>nento legal para reve<br>n en la liga señalada e   | n la "Guía de llenado<br>elar un esquema ro<br>en el apartado <b>¿Dó</b> i                                                                                                    | o para emitir la cons<br>eportable", publicad<br>nde puedo present | stancia<br>la en<br>c <b>arlo?</b> | a de esquem<br>el mini sitio<br>de esta fich           | ia no<br>o de<br>ia de |
|                                                                                                    |                                                                                                    | ¿Con qué condicio                                                             | nes debo cumplir?                                                                                                    | •                                                                  |                                    |                                                        |                        |
| No aplica.                                                                                                    |                                                                                                    |                                                                               |                                                                                                    |                                                                    |                                    |                                                        |                        |
|                                                                                                    | SEGUIMI                                                                                                    | ENTO Y RESOLUCIÓ                                                              | ON DEL TRÁMITE C                                                                                                    | SERVICIO                                                           |                                    |                                                        |                        |
| ¿Cómo puedo dar                                                                                                    | seguimiento al tra                                                                                                    | ámite o servicio?                                                             | ¿El SAT llevara a cabo alguna inspección o verificación<br>para emitir la resolución de este trámite o servicio?                                                                                                    |                                                                    |                                    |                                                        |                        |
| Trámite inmediato.                                                                                                    |                                                                                                    |                                                                               | No.                                                                                                    |                                                                    |                                    |                                                        |                        |
| O a sum a dist ha sum at a                                                                                                    |                                                                                                    | Resolución del t                                                              | rámite o servicio                                                                                                    | la su sata Calas da t                                              |                                    |                                                        |                        |
| Se expedirá la consta                                                                                                    | ncia si el envio de l                                                                                                    | a misma se realiza co                                                         | onforme a lo señalad                                                                                                    | lo en esta ficha de ti                                             | rámite                             |                                                        | 1                      |
| resuelva el trámi                                                                                                    | te o servicio                                                                                                    | resuelva el trán                                                              | nite o servicio                                                                                                    | informaci                                                          | para c<br>ión so                   | licitada                                               | Ia                     |
| l ramite inmediato.                                                                                                    | a abtauna al finali                                                                                                    |                                                                               | · Ovál se li                                                                                                    | No aplica.                                                         |                                    |                                                        |                        |
| ¿Que documento                                                                                                    | servicio?                                                                                                    | zar el tramite o                                                              | ¿Cual es la vigencia del tramite o servicio?                                                                                                    |                                                                    |                                    |                                                        |                        |
| Constancia de esquer                                                                                                    | na no reportable.                                                                                                    |                                                                               |                                                                                                    |                                                                    |                                    |                                                        |                        |
|                                                                                                    | onsultas v dudas                                                                                                    | CANALES D                                                                     |                                                                                                    |                                                                    | 26                                 |                                                        |                        |
| MarcaSAT de la                                                                                                    |                                                                                                    | 00:00 a 18:00 bre                                                             |                                                                                                    |                                                                    |                                    | alquier parte                                          |                        |
| excepto días inf<br>Atención telefór<br>627 22 728 y pa<br>728.                                                                                                    | excepto días inhábiles:<br>Atención telefónica: desde cualquier parte del país 55<br>627 22 728 y para el exterior del país (+52) 55 627 22<br>728. |                                                                               | <ul> <li>país 55 885 22 222 y para el exterior del país (+52) 55</li> <li>885 22 222 (quejas y denuncias).</li> <li>Correo electrónico: <u>denuncias@sat.gob.mx</u></li> <li>En el Portal del SAT<sup>-</sup></li> </ul>                                                                                                    |                                                                    |                                    | 2) 55                                                  |                        |
| <ul> <li>Vía Chat: <u>https://chat.sat.gob.mx</u></li> <li>Atención personal en las Oficinas del SAT ubicadas en</li> </ul>                                                                                                    |                                                                                                    |                                                                               | <u>https://www.s</u><br><u>denuncias</u>                                                                                                    | sat.gob.mx/portal/pu                                               | iblic/tra                          | amites/queja                                           | <u>IS-0-</u>           |
| diversas ciudad<br>siguiente<br><u>https://www.sat.</u><br>l os días y bora                                                                                                    | es del país, como<br>gob.mx/portal/publ                                                                                                    | o se establece en la<br>liga:<br><u>ic/directorio</u><br>es a jueves de 09:00 | <ul> <li>Teléfonos ro</li> <li>MarcaSAT 5</li> </ul>                                                                                                    | jos ubicados en las<br>5 6272 2728 opción                          | Oficina<br>8.                      | as del SAT.                                            |                        |
| a 16:00 hrs. y v<br>días inhábiles.                                                                                                    | viernes de 08:30 a                                                                                                    | 15:00 hrs., excepto                                                           |                                                                                                    |                                                                    |                                    |                                                        |                        |

#### Información adicional

- En caso de que el asesor fiscal considere que el esquema no es reportable de conformidad con el artículo 199 del CFF por virtud de que el plan, proyecto, propuesta o asesoría no tiene alguna de las características establecidas en dicho artículo, indicar la justificación y motivación de las razones de su consideración.
- En caso de que el asesor fiscal considere que el esquema no es reportable porque existe un impedimento legal para su revelación, señalar la fracción o fracciones del artículo 199 del CFF que se actualizan y el impedimento legal para revelar el esquema reportable, adjuntando el documento que, en su caso, origine dicho impedimento.

# Fundamento jurídico

Artículos 197 y 199 del CFF; Séptimo DECRETO DOF 09/12/2019; Regla 2.19.26. de la RMF.

| 302/CFF Solicitud de información adicional a los asesores fiscales y contribuyentes.               |                                                                                                    |                                                                                      |                                      |  |  |
|----------------------------------------------------------------------------------------------------|----------------------------------------------------------------------------------------------------|--------------------------------------------------------------------------------------|--------------------------------------|--|--|
| Trámite                                                                                            | Descripción del                                                                                                    | trámite o servicio                                                                   | Monto                                |  |  |
| Servicio 🔘                                                                                         | Solicitud de información adicional a                                                                                                    | Solicitud de información adicional a los asesores fiscales o contribuyentes          |                                      |  |  |
|                                                                                                    | que presentaron declaraciones in<br>reportables generalizados o personaliz                                                                                                    | formativas para revelar esquemas<br>zados.                                           | O Pago de<br>derechos<br>Costo:      |  |  |
| ¿Quién pue                                                                                         | de solicitar el trámite o servicio?                                                                                                    | ¿Cuándo se preser                                                                    | nta?                                 |  |  |
| <ul> <li>Si eres un<br/>presentó algu<br/>que se refiere<br/>autoridad<br/>documentacio</li> </ul> | asesor fiscal o un contribuyente que<br>una de las declaraciones informativas a<br>en las reglas 2.19.1., 2.19.2. y 2.19.3., y la<br>fiscal te requirió información y<br>ón adicional                                                                                                    | A más tardar dentro de los treinta días<br>que surta efectos la notificación del req | siguientes a aquel en<br>uerimiento. |  |  |
| ¿Dónde pued                                                                                        | <ul> <li>n adicional</li> <li>Ante la Administración Central de la AGGC que haya realizado la solicitu de información adicional, a través de la Oficialía de Partes de dich Administración General, sita en Avenida Hidalgo No. 77, Módulo III, Plant Baja, Colonia Guerrero, Alcaldía Cuauhtémoc, C.P. 06300, Ciudad d México. De lunes a viernes en un horario de 8:00 hrs. a 14:30 hrs tratándose de contribuyentes que sean competencia de la referid Administración General.</li> <li>Si eres un contribuyente competencia de la AGAFF, ante la Administración Desconcentrada de Auditoria Fiscal que haya realizado la solicitud d información adicional, a través de la Oficialía de Partes de dich Administración Desconcentrada, la cual podrás encontrar al ingresar a siguiente enlace: https://www.sat.gob.mx/portal/public/directorio</li> <li>Ante la Administración Central de la AGH que haya realizado la solicitud d información adicional, a través de la Oficialía de Partes de dich Administración General, sita en Avenida Hidalgo No. 77, Módulo III, Plant Baja, Colonia Guerrero, Alcaldía Cuauhtémoc, C.P. 06300, Ciudad d México. De lunes a viernes de 8:00 hrs. a 14:30 hrs. tratándose d</li> </ul> |                                                                                      |                                      |  |  |
|                                                                                                    | INFORMACIÓN PARA REALIZ                                                                                                    | ZAR EL TRÁMITE O SERVICIO                                                            |                                      |  |  |
|                                                                                                    | ¿Qué tengo que hacer para                                                                                                    | realizar el trámite o servicio?                                                      |                                      |  |  |
| Acude a las c<br>menciona en                                                                       | ficinas del SAT que se indican en el apart<br>el apartado ¿Qué requisitos debo cumplir?                                                                                                    | ado ¿Dónde puedo presentarlo?, con la<br>?                                           | documentación que se                 |  |  |
| Entrega la do                                                                                      | Entrega la documentación solicitada al personal que recibirá el trámite.                                                                                                    |                                                                                      |                                      |  |  |
| Recibe y conserva un tanto del escrito libre con sello de autoridad como acuse de recepción.       |                                                                                                    |                                                                                      |                                      |  |  |
| ¿Que requisitos debo cumplir?                                                                      |                                                                                                    |                                                                                      |                                      |  |  |
| Archivo ugitalizado con:<br>Información y documentación solicitada por la autoridad fiscal         |                                                                                                    |                                                                                      |                                      |  |  |
| En caso de re                                                                                      | epresentación legal, copia certificada del in                                                                                                    | strumento para acreditar la representacio                                            | ón.                                  |  |  |
| ¿Con qué condiciones debo cumplir?                                                                 |                                                                                                    |                                                                                      |                                      |  |  |

Contar con e.firma o Contraseña.

| SEGUIM                                                                                                    | ENTO Y RESOLUCIÓ                   | N DEL TRÁMITE O                                                                                                    | SERVICIO                                                                                                    |  |
|----------------------------------------------------------------------------------------------------|------------------------------------|----------------------------------------------------------------------------------------------------|----------------------------------------------------------------------------------------------------|--|
| ¿Cómo puedo dar seguimiento al tr                                                                                                    | rámite o servicio?                 | ¿El SAT llevará a cabo alguna inspección o verificación<br>para emitir la resolución de este trámite o servicio?                                                                              |                                                                                                    |  |
| Trámite inmediato.                                                                                                    |                                    | No.                                                                                                    |                                                                                                    |  |
|                                                                                                    | Resolución del t                   | rámite o servicio                                                                                                    |                                                                                                    |  |
| Se considerará presentada la informació<br>de trámite.                                                                                                    | ón adicional si el envío           | o de la misma se rea                                                                                                    | aliza conforme a lo señalado en esta ficha                                                                                                    |  |
| Plazo máximo para que el SAT<br>resuelva el trámite o servicio                                                                                                    | Plazo máximo p<br>resuelva el trán | ara que el SAT<br>nite o servicio                                                                                                    | Plazo máximo para cumplir con la<br>información solicitada                                                                                                    |  |
| Trámite inmediato.                                                                                                    | No aplica.                         |                                                                                                    | Treinta días posteriores a la notificación del requerimiento.                                                                                                    |  |
| وQué documento obtengo al final<br>servicio?                                                                                                    | izar el trámite o                  | ¿Cuál es la                                                                                                    | a vigencia del trámite o servicio?                                                                                                    |  |
| Acuse de recibo.                                                                                                    |                                    | Indefinida.                                                                                                    |                                                                                                    |  |
|                                                                                                    | CANALES D                          | E ATENCIÓN                                                                                                    |                                                                                                    |  |
| Consultas y dudas                                                                                                    | 5                                  |                                                                                                    | Quejas y denuncias                                                                                                    |  |
| <ul> <li>MarcaSAT de lunes a viernes de 09:00 a 18:00 hrs., excepto días inhábiles:<br/>Atención telefónica: desde cualquier parte del país 55 627 22 728 y para el exterior del país (+52) 55 627 22 728.<br/>Vía Chat: <u>https://chat.sat.gob.mx</u></li> <li>Atención personal en las Oficinas del SAT ubicadas en diversas ciudades del país, como se establece en la siguiente liga: <u>https://www.sat.gob.mx/portal/public/directorio</u><br/>Los días y horarios siguientes: lunes a jueves de 09:00 a 16:00 hrs. y viernes de 08:30 a 15:00 hrs., excepto</li> </ul> |                                    | <ul> <li>Quejas y Depaís 55 885 //<br/>885 22 222 (</li> <li>Correo electr</li> <li>En el Portal on<br/><u>https://www.sodenuncias</u></li> <li>Teléfonos roj</li> <li>MarcaSAT 55</li> </ul> | enuncias SAT, desde cualquier parte del<br>22 222 y para el exterior del país (+52) 55<br>quejas y denuncias).<br>ónico: <u>denuncias@sat.gob.mx</u><br>del SAT:<br><u>sat.gob.mx/portal/public/tramites/quejas-o-</u><br>os ubicados en las Oficinas del SAT.<br>5 6272 2728 opción 8. |  |
|                                                                                                    | Informació                         | n adicional                                                                                                    |                                                                                                    |  |
| No aplica.                                                                                                    |                                    |                                                                                                    |                                                                                                    |  |
| Fundamento jurídico                                                                                                    |                                    |                                                                                                    |                                                                                                    |  |
| Artículos 201, último párrafo del CFF; Séptimo DECRETO DOF 09/12/2019; Regla 2.19.27. de la RMF.                                                                                                    |                                    |                                                                                                    |                                                                                                    |  |

| 303/CFF Declaración informativa para proporcionar los datos de los contribuyentes a los cuales se les comercializó<br>un esquema reportable generalizado o personalizado.             |            |                                 |                                                                                   |                                        | ılizó        |                  |    |
|----------------------------------------------------------------------------------------------------|------------|---------------------------------|-----------------------------------------------------------------------------------|----------------------------------------|--------------|------------------|----|
| Trámite                                                                                                    | •          |                                 | Descripción del                                                                   | trámite o servicio                     |              | Monto            |    |
| Servicio                                                                                                    | 0          | Declaración infor               | mativa para proporci                                                              | onar los datos de los contribuyentes a | •            | Gratuito         |    |
|                                                                                                    |            | los cuales se le personalizado. | s cuales se les comercializó un esquema reportable generalizado o ron ronalizado. |                                        |              | Pago<br>derechos | de |
|                                                                                                    |            |                                 |                                                                                   |                                        |              | Costo:           |    |
| ¿Quién puede solicitar el trámite o servicio? ¿Cuándo se prese                                                                                                    |            |                                 |                                                                                   | Cuándo se preser¿                      | nta?         |                  |    |
| Si eres un asesor fiscal obligado a presentar la declaración informativa anual en términos del artículo 197, octavo párrafo del CFF, puedes solicitar este trámite.                   |            |                                 | A más tardar el último día del mes de f                                           | ebrerc                                 | o de cada añ | 0.               |    |
| ¿Dón                                                                                                    | de puedo p | resentarlo?                     | En el Portal del SA<br>http://omawww.sat.g                                        | T:<br>ob.mx/EsquemasReportables/       |              |                  |    |
|                                                                                                    |            | INFORMA                         | CIÓN PARA REALIZ                                                                  | ZAR EL TRÁMITE O SERVICIO              |              |                  |    |
| ¿Qué tengo que hacer para realizar el trámite o servicio?                                                                                                    |            |                                 |                                                                                   |                                        |              |                  |    |
| Sigue el procedimiento que se indica en el mini sitio de esquemas reportables que se encuentra en la liga señalada en el apartado ¿Dónde puedo presentarlo? de esta ficha de trámite. |            |                                 |                                                                                   |                                        |              |                  |    |

|                                                                                                    | ¿Qué requisitos                     | debo cumplir?                                                                                                    |                                                                                                    |  |
|----------------------------------------------------------------------------------------------------|-------------------------------------|----------------------------------------------------------------------------------------------------|----------------------------------------------------------------------------------------------------|--|
| El llenado de la declaración, deberá cumplir con lo señalado en la "Guía de llenado de la declaración informativa para proporcionar los datos de los contribuyentes, a los cuales se les comercializó un esquema reportable generalizado o personalizado", publicada en el mini sitio de esquemas reportables que se encuentra en la liga señalada en el apartado ¿Dónde puedo presentarlo? de esta ficha de trámite.                                                                                                    |                                     |                                                                                                    |                                                                                                    |  |
|                                                                                                    | ¿Con qué condicio                   | nes debo cumplir?                                                                                                    |                                                                                                    |  |
| Contar con e.firma o Contraseña.                                                                                                    |                                     |                                                                                                    |                                                                                                    |  |
| SEGUIMI                                                                                                    | ENTO Y RESOLUCIÓ                    | N DEL TRÁMITE O                                                                                                    | SERVICIO                                                                                                    |  |
| ¿Cómo puedo dar seguimiento al tra                                                                                                    | ámite o servicio?                   | El SAT llevará a:<br>para emitir la re                                                                                                    | cabo alguna inspección o verificación<br>esolución de este trámite o servicio?                                                                                                    |  |
| Trámite inmediato.                                                                                                    |                                     | No.                                                                                                    |                                                                                                    |  |
|                                                                                                    | Resolución del t                    | rámite o servicio                                                                                                    |                                                                                                    |  |
| Se considerará presentada la Declaració                                                                                                    | n si el envío de la mis             | ma se realiza confor                                                                                                    | me a lo señalado en esta ficha de trámite.                                                                                                    |  |
| Plazo máximo para que el SAT<br>resuelva el trámite o servicio                                                                                                    | Plazo máximo pa<br>resuelva el trán | ara que el SAT<br>nite o servicio                                                                                                    | Plazo máximo para cumplir con la<br>información solicitada                                                                                                    |  |
| Trámite inmediato.                                                                                                    | No aplica.                          |                                                                                                    | No aplica.                                                                                                    |  |
| ¿Qué documento obtengo al finali<br>servicio?                                                                                                    | zar el trámite o                    | ¿Cuál es la vigencia del trámite o servicio?                                                                                                    |                                                                                                    |  |
| Acuse de recibo.                                                                                                    |                                     | Indefinida.                                                                                                    |                                                                                                    |  |
| Copia de la declaración informativa anua                                                                                                    | Ι.                                  |                                                                                                    |                                                                                                    |  |
|                                                                                                    | CANALES D                           | E ATENCIÓN                                                                                                    |                                                                                                    |  |
| Consultas y dudas                                                                                                    |                                     |                                                                                                    | Quejas y denuncias                                                                                                    |  |
| <ul> <li>MarcaSAT de lunes a viernes de 09:00 a 18:00 hrs., excepto días inhábiles:<br/>Atención telefónica: desde cualquier parte del país 55 627 22 728 y para el exterior del país (+52) 55 627 22 728.<br/>Vía Chat: <u>https://chat.sat.gob.mx</u></li> <li>Atención personal en las Oficinas del SAT ubicadas en diversas ciudades del país, como se establece en la siguiente liga: <u>https://www.sat.gob.mx/portal/public/directorio</u></li> <li>Los días y horarios siguientes: lunes a jueves de 09:00 a 16:00 hrs. y viernes de 08:30 a 15:00 hrs., excepto días inhébiles</li> </ul> |                                     | <ul> <li>Quejas y De<br/>país 55 885 2<br/>885 22 222 (c</li> <li>Correo electr</li> <li>En el Portal c<br/><u>https://www.s</u><br/><u>denuncias</u></li> <li>Teléfonos roj</li> <li>MarcaSAT 55</li> </ul> | enuncias SAT, desde cualquier parte del<br>22 222 y para el exterior del país (+52) 55<br>quejas y denuncias).<br>ónico: <u>denuncias@sat.gob.mx</u><br>lel SAT:<br><u>sat.gob.mx/portal/public/tramites/quejas-o-</u><br>os ubicados en las Oficinas del SAT.<br>5 6272 2728 opción 8. |  |
|                                                                                                    | Informació                          | n adicional                                                                                                    |                                                                                                    |  |
| No aplica.                                                                                                    |                                     |                                                                                                    |                                                                                                    |  |
| Fundamento jurídico                                                                                                    |                                     |                                                                                                    |                                                                                                    |  |

Artículos 197 del CFF; Séptimo DECRETO DOF 09/12/2019; Regla 2.19.28. de la RMF.

|                                               | 304/CFF Conciliación de quejas por facturación. |                                                                   |                      |                                       |   |                            |    |
|-----------------------------------------------|-------------------------------------------------|-------------------------------------------------------------------|----------------------|---------------------------------------|---|----------------------------|----|
| Trámite                                       | •                                               |                                                                   | Descripción de       | Descripción del trámite o servicio    |   |                            |    |
| Servicio                                      | 0                                               | Solicita a la                                                     | autoridad un servici | o de conciliación y orientación sobre | ٠ | Gratuito                   |    |
|                                               |                                                 | expedición de (                                                   | CFDI.                |                                       | 0 | Pago<br>derechos<br>Costo: | de |
| ¿Quién puede solicitar el trámite o servicio? |                                                 | ¿Cuándo se presen                                                 | ta?                  |                                       |   |                            |    |
| Personas                                      | Personas físicas y morales.                     |                                                                   | Cuando lo requieras. |                                       |   |                            |    |
| ¿Dónde puedo presentarlo? En el Portal del SA |                                                 | AT:                                                               |                      |                                       |   |                            |    |
|                                               |                                                 | https://www.sat.gob.mx/portal/public/tramites/factura-electronica |                      |                                       |   |                            |    |

excepto días inhábiles.

#### INFORMACIÓN PARA REALIZAR EL TRÁMITE O SERVICIO ¿Qué tengo que hacer para realizar el trámite o servicio? 1. Ingresa a la liga mencionada en el apartado ¿Dónde puedo presentarlo? elige la opción Servicios de factura / Servicio de conciliación 2. En Pasos a seguir ingresa al servicio Solicitud de conciliación de factura. 3 Elige la opción Captura solicitud de conciliación de factura / Continuar. Captura la información solicitada en cada uno de los campos. 4 5 Acepta el uso de datos personales. 6 Captura el texto de la imagen. 7 Elige el botón Enviar. ¿Qué requisitos debo cumplir? En el caso de solicitar la emisión de una factura: 1. Contar con el RFC y/o nombre o razón social del proveedor, y RFC del solicitante. 2. Fecha de la operación. 3. Monto del CFDI. Tratándose de la solicitud de cancelación de un comprobante no reconocido, o bien, ante la negativa de aceptación de una solicitud de cancelación: 1. RFC del emisor y RFC del receptor. 2. Fecha de emisión del comprobante. 3 Folio Fiscal. ¿Con qué condiciones debo cumplir? Contar con un correo personal al que tenga acceso, y que este no hava sido proporcionado por otro contribuyente. SEGUIMIENTO Y RESOLUCIÓN DEL TRÁMITE O SERVICIO ¿El SAT llevará a cabo alguna inspección o verificación ¿Cómo puedo dar seguimiento al trámite o servicio? para emitir la resolución de este trámite o servicio? Con el número de folio de su solicitud por la no emisión de No factura, a través del servicio de seguimiento "Consulta Receptor". Resolución del trámite o servicio La autoridad validará la información presentada y emitirá tu acuse de respuesta. Plazo máximo para que el SAT Plazo máximo para que el SAT Plazo máximo para cumplir con la resuelva el trámite o servicio solicite información adicional información solicitada 6 días. Dentro de los 6 días 2 días naturales, después de recibido el correo electrónico de la autoridad solicitando la información. ¿Qué documento obtengo al finalizar el trámite o ¿Cuál es la vigencia del trámite o servicio? servicio? Acuse de respuesta, en el que se informa la resolución a No aplica. su caso. **CANALES DE ATENCIÓN** Consultas y dudas Quejas y denuncias MarcaSAT de lunes a viernes de 09:00 a 18:00 hrs., Quejas y Denuncias SAT, desde cualquier parte del país excepto días inhábiles: 55 885 22 222 y para el exterior del país (+52) 55 885 22 222 (quejas y denuncias). Atención telefónica: desde cualquier parte del país 55 627 22 728 y para el exterior del país (+52) 55 ٠ Correo electrónico: denuncias@sat.gob.mx 627 22 728. En el Portal del SAT: Vía Chat: https://chat.sat.gob.mx https://www.sat.gob.mx/portal/public/tramites/quejas-o-Atención personal en las Oficinas del SAT ubicadas denuncias en diversas ciudades del país, como se establece en • Teléfonos rojos ubicados en las oficinas del SAT. la siguiente liga: MarcaSAT 55 627 22 728 opción 8. https://www.sat.gob.mx/portal/public/directorio Los días y horarios siguientes: lunes a jueves de 09:00 a 16:00 hrs. y viernes de 08:30 a 15:00 hrs.,

#### Información adicional

Solicitud de no emisión de factura.

- Cuando no sea expedido el CFDI correspondiente y se adquiera un bien, disfrute su uso o goce temporal, se reciban servicios o se hayan retenido contribuciones (aunque ya hayan solicitado la expedición del CFDI), o bien, el CFDI carezca de un requisito fiscal o existan errores en su contenido.
- Se cancele el CFDI de una operación existente sin motivo y no se reexpida el comprobante correspondiente.
- Se realice el pago de una factura y no reciba el CFDI de pagos correspondiente.
- Se identifique la emisión de CFDI de nómina y no exista relación laboral con el emisor del comprobante.
- Se identifique la emisión de CFDI de tipo Ingreso, Egreso o Pago en los cuales no exista relación comercial con el emisor del comprobante.
- Se requiera la cancelación de una factura y el receptor no la acepte, aun y cuando la cancelación sea procedente.

a) Receptor.

- Para poder dar seguimiento a la solicitud e informarle al proveedor de la inconformidad, es necesario que se acepte el uso de datos personales.
- Con el número de folio y contraseña se podrá dar seguimiento a la solicitud.
- Las instrucciones para el seguimiento, serán enviadas mediante correo electrónico desde la dirección solicituddefactura@sat.gob.mx
- Si una vez concluido el plazo de la conciliación, no se ha generado o reexpedido la factura, el trámite de conciliación se cerrará y se generará una denuncia, la cual se informará a través de correo electrónico.

b) Emisor.

- Para poder dar seguimiento a la solicitud de cancelación e informarle al receptor de tu inconformidad, es necesario que se acepte el uso de datos personales.
- Con el número de folio y contraseña se podrá dar seguimiento a la solicitud.
- Las instrucciones para el seguimiento, serán enviadas mediante correo electrónico desde la dirección solicituddefactura@sat.gob.mx
- Si una vez concluido el plazo de la conciliación, y el receptor no acepte la cancelación del CFDI, el trámite se cerrará y se generará una denuncia, la cual se informará a través de correo electrónico.
- Vía correo electrónico, recibirás una invitación indicándote que uno de tus clientes ha presentado una solicitud de apoyo ante el SAT, para que le emitas su factura.
- Ubica en el correo la contraseña de uso personal, para consultar el estatus de la solicitud y comunicarte con la autoridad para realizar las aclaraciones que consideres necesarias.

#### Fundamento jurídico

Artículos 29 y 29-A del CFF; Reglas 2.7.1.38, 2.7.1.39 y 2.7.1.44. de la RMF.

| 306/CFF Solicitud de renovación del Certificado de e.firma para personas morales. |             |                      |                                                                                                    |                                                                                                    |                           |                                                      |                       |
|-----------------------------------------------------------------------------------|-------------|----------------------|----------------------------------------------------------------------------------------------------|----------------------------------------------------------------------------------------------------|---------------------------|------------------------------------------------------|-----------------------|
| Trámite                                                                           | •           |                      | Descripción del                                                                                                    | trámite o servicio                                                                                                    |                           | Monto                                                |                       |
| Servicio                                                                          | 0           | Te permite obten     | er un nuevo Certific                                                                                                    | ado de e.firma, si el Certificado con el                                                                                                    | •                         | Gratuito                                             |                       |
|                                                                                   |             | que cuentas se e     | encuentra caduco o próximo a perder su vigencia.                                                                                                    |                                                                                                    |                           | Pago<br>derechos<br>Costo:                           | de                    |
| ¿Qu                                                                               | ién puede s | solicitar el trámite | e o servicio?                                                                                                    | ¿Cuándo se prese                                                                                                    | enta?                     |                                                      |                       |
| Personas r                                                                        | morales.    |                      |                                                                                                    | Cuando se requiera renovar el certi<br>persona moral porque ya perdió su vig<br>encuentra próximo a perder su vigencia                                                                                                    | ficado<br>jencia<br>a.    | de e.firma d<br>o el certificad                      | e la<br>o se          |
| ¿Dón                                                                              | de puedo p  | resentarlo?          | En el Portal Si el certificado de e.firma perdió su renovación y manti https://aplicaciones     En la oficina En cualquier oficin de personas moral https://citas sat.gob | de SAT:<br>e e.firma se encuentra próximo a venc<br>vigencia hasta un año antes de la<br>ienen el mismo representante legal:<br><u>sc.mat.sat.gob.mx/certisat/</u><br>a del SAT:<br>na del SAT que preste el servicio de Re<br>es, previa cita registrada en el Portal de | er o s<br>fecha<br>enovad | si el certificado<br>a de solicituo<br>ción y Revoca | o de<br>1 de<br>1ción |

# INFORMACIÓN PARA REALIZAR EL TRÁMITE O SERVICIO

# ¿Qué tengo que hacer para realizar el trámite o servicio?

# En el Portal del SAT:

# Tratándose de contribuyentes personas morales que cuenten con e.firma vigente y activa.

- 1. Genera tu archivo de renovación (.ren) en el programa Certifica disponible en:
  - https://portalsat.plataforma.sat.gob.mx/certifica/

Selecciona la opción **Requerimiento de Renovación de Firma Electrónica**, realiza los pasos para completar el proceso.

- 2. Ingresa a CERTISAT WEB con tu e.firma: https://aplicacionesc.mat.sat.gob.mx/certisat/
- 3. Da clic en **Renovación del certificado**, realiza los pasos para completar el proceso.
- 4. Oprime Regresar y te encontrarás de nuevo en el menú principal.
- 5. Elige la opción **Recuperación de certificado**.
- 6. Captura tu RFC y da clic en **Buscar**.
- 7. Selecciona el número de serie del certificado activo de tu e.firma.
- 8. Descarga y guarda tu certificado de e.firma preferentemente en la misma ubicación donde guardaste tus archivos de Requerimiento de Renovación y tu llave privada.

Tratándose de contribuyentes personas morales que cuenten con e.firma que perdió la vigencia hasta un año antes a la fecha de solicitud de renovación y mantienen el mismo representante legal, quien deberá contar con e.firma activa:

- 1. Genera tu archivo de renovación (.ren) en el programa Certifica disponible en:
  - https://portalsat.plataforma.sat.gob.mx/certifica/
  - Selecciona la opción Solicitud de Requerimiento de Renovación de Persona Moral con Representante
    Legal, realiza los pasos para completar el proceso.
- 2. Ingresa a CERTISAT WEB con tu e.firma: <u>https://aplicacionesc.mat.sat.gob.mx/certisat/</u>
- 3. Da clic en Renovación del certificado, realiza los pasos para completar el proceso.
- 4. Oprime **Regresar** y te encontrarás de nuevo en el menú principal.
- 5. Elige la opción Recuperación de certificado.
- 6. Captura tu RFC y da clic en **Buscar**.
- 7. Selecciona el número de serie del certificado activo de tu e.firma.
- 8. Descarga y guarda tu certificado de e.firma preferentemente en la misma ubicación donde guardaste tus archivos de requerimiento de renovación y tu llave privada.

#### En la oficina del SAT:

Presentarse en la oficina de su preferencia previa cita registrada para el servicio de e.firma Renovación y Revocación de Personas Morales.

# ¿Qué requisitos debo cumplir?

# En el Portal del SAT:

Tratándose de contribuyentes personas morales que cuenten con e.firma vigente y activa:

• Contar con los archivos de la Clave Privada (archivo .key), certificado de e.firma vigente (archivo .cer) y la Contraseña de la llave privada.

Tratándose de contribuyentes personas morales que cuenten con e.firma que perdió la vigencia hasta un año antes a la fecha de solicitud de renovación y mantienen el mismo representante legal, quien deberá contar con e.firma activa:

• Contar con los archivos de la e.firma que perdió la vigencia: Clave Privada (archivo .key), certificado (archivo .cer) y la Contraseña de la llave privada de la e.firma que perdió la vigencia.

# En la oficina del SAT:

1. Contar con cita, previamente registrada en https://citas.sat.gob.mx/

Adicionalmente, presentar:

- Identificación oficial vigente del representante legal, que puede ser cualquiera de las señaladas en el Apartado I.
   Definiciones; punto 1.2. Identificaciones oficiales, comprobantes de domicilio e Instrumentos para acreditar la representación, inciso A) Identificación oficial, del presente Anexo (original).
- Cualquiera de los poderes señalados en los numerales 2 y 3 del Apartado I. Definiciones; punto 1.2. Identificaciones oficiales, comprobantes de domicilio e Instrumentos para acreditar la representación, inciso C) Instrumentos para acreditar la representación, del presente Anexo (copia certificada).

| 4.            | Comprobante de domicilio, que puede ser cualquiera<br>Identificaciones oficiales, comprobantes de domic<br>B) Comprobante de domicilio, del presente Anexo (c                                                                                                    | a de los señalados en el Apartado I. Definiciones; punto 1.2.<br>cilio e Instrumentos para acreditar la representación, inciso<br>riginal).                                                          |  |  |  |
|---------------|----------------------------------------------------------------------------------------------------|----------------------------------------------------------------------------------------------------|--|--|--|
|               | En caso de que el domicilio fiscal registrado no coincida con el comprobante de domicilio que presentes al momento<br>de realizar el trámite, se realizará la actualización de tu domicilio conforme al comprobante que exhibes.                                                                                                    |                                                                                                    |  |  |  |
| 5.            | Unidad de memoria extraíble (USB) preferentemente n                                                                                                    | ueva.                                                                                                    |  |  |  |
| 6.            | Podrás generar el archivo de requerimiento .req y arch<br>del SAT, consulta la Guía de usuario para renovar<br><b>Trámites y servicios / e.firma, empresas / Documen</b>                                                                                                    | nivo .key, a través del programa Certifica, disponible en el portal<br>el certificado de e.firma de tu empresa en <u>www.sat.gob.mx</u> /<br>ttos Relacionados.                                      |  |  |  |
| 7.            | El representante legal deberá llenar el manifiesto "bajo<br>de representación de la persona moral previamente a<br>trámite.                                                                                                    | o protesta de decir verdad" en el que ratifique su nombramiento<br>creditada, que le será proporcionado al momento de realizar el                                                                    |  |  |  |
| 8.            | Manifestación por escrito que contenga la clave en el la persona moral de conformidad con lo señalado e accionista debe coincidir con la información contenida protocolizada.                                                                                                    | RFC del socio o accionista que cuenta con el control efectivo de<br>n el artículo 27, apartado B fracción VI, del CFF. El socio o<br>a en el acta constitutiva o, en su caso, en el acta de asamblea |  |  |  |
| 9.            | Información actualizada de los socios, accionistas o asociados, la cual, debe coincidir con la que se haya presentado conforme a la ficha 295/CFF "Solicitud de modificación o incorporación de socios, accionistas, asociados y demás personas que forman parte de la estructura orgánica de una persona moral, así como de aquéllas que tengan control, influencia significativa, poder de mando y de representantes legales". En caso de que dicha solicitud no se haya presentado se deberá exhibir la información de conformidad con el formato LISTA DE SOCIOS Y ACCIONISTAS.xIsx. de los socios, accionistas o asociados que se mencionen en el acta constitutiva, en el caso de que dichos sujetos sean diferentes a los señalados en la citada acta se deberá presentar el acta de asamblea protocolizada que así lo acredite (original). |                                                                                                    |  |  |  |
|               | ¿Con qué condic                                                                                                    | iones debo cumplir?                                                                                                    |  |  |  |
| •             | Contar con correo electrónico al que tengas acceso.                                                                                                    |                                                                                                    |  |  |  |
| Trata<br>a la | indose de contribuyentes personas morales que cu<br>fecha de solicitud de renovación y mantienen el m                                                                                                    | enten con e.firma que perdió la vigencia hasta un año antes<br>ismo representante legal, quien deberá contar con e.firma                                                                             |  |  |  |
| activ         | a:                                                                                                    |                                                                                                    |  |  |  |
| •             | El representante legal deberá firmar la solicitud de reno                                                                                                    | ovación con su e.firma activa.                                                                                                    |  |  |  |
| En la         | I OFICINA del SAT:                                                                                                    | te en el PEC y conter con Cortificado do o firmo activo                                                                                                    |  |  |  |
| •             | Responder las preguntas que le realice la autorida<br>pretende obtener el Certificado de e.firma.                                                                                                    | d, relacionadas con la situación fiscal del contribuyente que                                                                                                    |  |  |  |
| •             | Tratándose de documentos públicos emitidos por auto<br>legalizados y formalizados ante fedatario público mexi<br>autorizado.                                                                                                    | oridades extranjeras, siempre deberán presentarse apostillados,<br>cano y en su caso, presentar la traducción al español por perito                                                                  |  |  |  |
| •             | Cuando el SAT requiera validar la constitución y repre<br>representante legal, podrá solicitar al contribuyente la c                                                                                                    | sentación legal de una persona moral, así como la identidad del<br>documentación correspondiente.                                                                                                    |  |  |  |
| •             |                                                                                                    |                                                                                                    |  |  |  |
|               |                                                                                                    |                                                                                                    |  |  |  |
| 2Co           | omo puedo dar seguimiento al tramite o servicio?                                                                                                    | ¿El SAT llevara a cabo alguna inspección o verificación<br>para emitir la resolución de este trámite o servicio?                                                                                     |  |  |  |
| Trám          | ite inmediato.                                                                                                    | No.                                                                                                    |  |  |  |
| En c          | aso de que se reciba el "Acuse de requerimiento de                                                                                                    |                                                                                                    |  |  |  |
| Inforr        | nacion adicional, relacionada con su situacion fiscal",<br>s presentar tu aclaración en la oficina del SAT en la                                                                                                    |                                                                                                    |  |  |  |
| que i         | e iniciaste tu trámite.                                                                                                    |                                                                                                    |  |  |  |
|               | Resolución del trámite o servicio                                                                                                    |                                                                                                    |  |  |  |
| Si cu         | Si cumples con todos los requisitos y condiciones:                                                                                                    |                                                                                                    |  |  |  |
| •             | Certificado digital de e.firma, archivo digital con terminación (.cer).                                                                                                    |                                                                                                    |  |  |  |
| •             | Acuse de renovación del Certificado de e.firma.                                                                                                    |                                                                                                    |  |  |  |
| •             | Si se presenta alguna inconsistencia en la situación fis<br>integrantes se emitirá el "Acuse de requerimiento o<br>conforme a la coñcleda para la fisita da terraria de constantes de la constante de constantes de la constante de                                                                                                    | scal del contribuyente, representante legal, socios, accionistas o<br>le información adicional, relacionada con tu situación fiscal",                                                                |  |  |  |
|               | contorme a lo señalado por la ticha de trámite 197/CEF "Aclaración en las solicitudes trámites de Contraseña o<br>Certificado de e.firma" del presente Anexo.                                                                                                    |                                                                                                    |  |  |  |

| Plazo máximo para que el SAT resuelva el trámite o servicio                                                                                                    | Plazo máximo<br>solicite inform                                                                                                    | para que el SAT<br>nación adicional                                                                                                    | Plazo máximo para cumplir con la<br>información solicitada                                                                       |  |  |
|----------------------------------------------------------------------------------------------------|----------------------------------------------------------------------------------------------------|----------------------------------------------------------------------------------------------------|----------------------------------------------------------------------------------------------------|--|--|
| Trámite inmediato.                                                                                                    | Trámite inmediato. No aplica. No aplica.                                                                                                    |                                                                                                    |                                                                                                    |  |  |
| ¿Qué documento obtengo al finalia<br>servicio?                                                                                                    | zar el trámite o                                                                                                    | ¿Cuál es la                                                                                                    | vigencia del trámite o servicio?                                                                                                 |  |  |
| <ul> <li>Cuando proceda el trámite:</li> <li>Certificado digital de e.firma, archivo digital con terminación (.cer).</li> <li>Comprobante de renovación del Certificado de finado de finad</li></ul>                                                                                                    |                                                                                                    | El certificado digital<br>años a partir de la fe                                                                                                    | de e.firma tiene una vigencia de cuatro<br>cha de su expedición.                                                                 |  |  |
|                                                                                                    | CANALES                                                                                                    | DE ATENCIÓN                                                                                                    |                                                                                                    |  |  |
| Consultas y dudas                                                                                                    |                                                                                                    |                                                                                                    | Quejas y denuncias                                                                                                    |  |  |
| <ul> <li>MarcaSAT de lunes a viernes de lexcepto días inhábiles:<br/>Atención telefónica: desde cualqu<br/>55 627 22 728 y para el exterior<br/>627 22 728.<br/>Vía Chat: <u>https://chat.sat.gob.mx</u></li> <li>Atención personal en las oficinas<br/>en diversas ciudades del país, cor<br/>la siguiente liga:<br/><u>https://www.sat.gob.mx/portal/publ</u><br/>Los días y horarios siguientes: I<br/>09:00 a 16:00 hrs. y viernes de 0<br/>excepto días inhábiles.</li> </ul>                                                                                                    | 09:00 a 18:00 hrs.,<br>uier parte del país<br>del país (+52) 55<br>del SAT ubicadas<br>no se establece en<br><u>ic/directorio</u><br>unes a jueves de<br>08:30 a 15:00 hrs.,                                                                                                    | <ul> <li>Quejas y Denuncias SAT, desde cualquier parte del país<br/>55 885 22 222 y para el exterior del país (+52) 55 885 22<br/>222 (quejas y denuncias).</li> <li>Correo electrónico: <u>denuncias@sat.gob.mx</u></li> <li>En el Portal del SAT:<br/><u>https://www.sat.gob.mx/portal/public/tramites/quejas-o-<br/>denuncias</u></li> <li>Teléfonos rojos ubicados en las oficinas del SAT.</li> <li>MarcaSAT 55 627 22 728 opción 8.</li> </ul> |                                                                                                    |  |  |
|                                                                                                    | Informac                                                                                                    | ión adicional                                                                                                    |                                                                                                    |  |  |
| Una vez renovado el Certificado de<br>de validez para firmar documento<br>por lo cual se deben utilizar los nue<br>con de se deben utilizar los nue<br>con deben utilizar los nue<br>con deben utilizar los nue<br>con deben utilizar los nue<br>con deben utilizar los nue<br>con deben utilizar los nue<br>con deben utilizar los nue<br>con deben utilizar los nue<br>con deben utilizar los nue<br>con deben utilizar los nue<br>con deben util | e e.firma, el certifica<br>s electrónicos o aco<br>evos archivos.                                                                                                    | do digital anterior y su<br>ceder a las aplicacion                                                                                                    | a correspondiente clave privada, carecerán<br>es disponibles con Certificado de e.firma,                                         |  |  |
| <ul> <li>En los casos que se requiera renor<br/>régimen de capital o representant<br/>institucionales, se deberá realiza<br/>Certificado de e.firma para persona</li> </ul>                                                                                                    | ovar el certificado d<br>te legal, o cuando e<br>r el trámite conforr<br>as morales", conteni                                                                                                    | e e.πrma derivado de<br>el SAT requiera actua<br>me la ficha de trámit<br>da en este Anexo.                                                                                                    | l campio de denominación o razón social,<br>lizar sus registros en las bases de datos<br>te 312/CFF "Solicitud de generación del |  |  |
| <ul> <li>Cuando sea necesario realizar ur<br/>servicio de Renovación y Revocac<br/>la ficha de trámite 312/CFF "Solic<br/>Anexo, según corresponda.</li> </ul>                                                                                                    | <ul> <li>Cuando sea necesario realizar una actualización del expediente electrónico, se deberá programar una cita para el<br/>servicio de Renovación y Revocación de Personas Morales y presentar los requisitos y la documentación señalada en<br/>la ficha de trámite 312/CFF "Solicitud de generación del Certificado de e.firma para personas morales" del presente<br/>Anexo, según corresponda.</li> </ul> |                                                                                                    |                                                                                                    |  |  |
| <ul> <li>Cuando recibas el "Acuse de requerimiento de información adicional, relacionada con tu situación fiscal", deberás presentar una aclaración en la oficina del SAT donde iniciaste tu trámite, con la información que desvirtúe la irregularidad identificada en tu situación fiscal, de tu representante legal o en su caso, de socios, accionistas o integrantes, de acuerdo con la ficha de trámite 197/CFF "Aclaración en las solicitudes de trámites de Contraseña o Certificado de e.firma" del presente Anexo. Cuando se identifique que el contribuyente se ubica en alguno de los supuestos del párrafo sexto del artículo 17-D del CFF y no haya corregido su situación fiscal, el SAT negará la emisión del Certificado de e.firma.</li> </ul>                                                                                                    |                                                                                                    |                                                                                                    |                                                                                                    |  |  |
| Artículos 17-D, 19 y 19-A del CFF; Reala                                                                                                    | as 2.2.14. y 2.2.19. d                                                                                                    | le la RMF.                                                                                                    |                                                                                                    |  |  |

------

| Trâmite         Descripción del trâmite o servicio         Monto           Servicio                                                                                                    |                        |                                                    | 308                                                          | /CFF Constancia de                                                                                                    | Situación Fiscal con CIF                                                                                  |                   |                                 |            |
|----------------------------------------------------------------------------------------------------|------------------------|----------------------------------------------------|--------------------------------------------------------------|----------------------------------------------------------------------------------------------------|----------------------------------------------------------------------------------------------------|-------------------|---------------------------------|------------|
| Servicio         Te permite obtener tu Constancia de Situación Fiscal con CIF.         Gratuito           Pago de<br>derechos<br>Costo:         20úño puede solicitar el trámite o servicio?         ¿Cuándo se presenta?           Personas físicas y morales que se encuentren inscritas en el<br>RFC y requieran contar con su Constancia de Situación<br>Fiscal con CIF.         Cuando lo requieras.           ¿Dónde puedo presentario?         • En el Portal de SAT:<br>Para personas físicas y morales que cuenten con e.firma vigente o Contraseña a<br>través de yumostat dob mv/<br>• Aplicación SAT Móvil:<br>Descarga e instala la aplicación 'SAT Móvil' en tu dispositivo móvil.           • SAT ID:<br>Para personas físicas mayores de edad que no cuenten con e.firma vigente o<br>Contraseña en <u>thios //sia/sia/sia ato.mw</u> .           • Oficina Virtual: Previa cita registrada en <u>thios //otas sat gob mv/</u> en el<br>servicio 'Entraga de Constancias (oficina virtual').           • En cualquier oficina del SAT: para sets servicion os requiere cita.           INFORMACIÓN PARA REALIZAR EL TRÁMITE O SERVICIO<br>¿Qué tengo que hacer para realizar el trámite o servicio?           A través del Portal del SAT, si cuentas con e.firma o Contraseña:           1. Ingresa a wuw sat gob my' da clic en Trámite y servicios, da clic en Más Trámitos y servicios.           2. Selecciona la ocpótin Constancia, do Clicita la Constancia de Situación Fiscal /<br>Descarga la Constancia en o Oficina Virtual;           1. Ba dio en el bobin Generar Constancia.           2. La información se mostaria en otra versana de tu navegador.           1. Imprime o guarda en tu dispositivo tu Constan                                                                                                    | Trámi                  | te 🌒                                               |                                                              | Descripción del                                                                                                    | trámite o servicio                                                                                        |                   | Monto                           |            |
| Cuiden puede solicitar el trámite o servicio?     Cuándo la requieras.     Cuándo se presenta?      Personas físicas y morales que se encuenten insortías en el Cuando la requieras.     FC y requieran contar con su Constancia de Situación     Fiscal con CIF.      Cuándo presentarlo?     En el Portal de SAT:     Para personas físicas y morales que cuenten con el firma vigente o Contraseña a     través de: <u>www.sat.gob.mw/</u> • SAT ID:     Para personas físicas mayores de edad que no cuenten con el firma vigente o     Contraseña en <u>https://satid.ast.gob.mw/</u> • Oficina Virtusi:     Personas físicas mayores de edad que no cuenten con el firma vigente o     Contraseña en <u>https://satid.ast.gob.mw/</u> • Oficina Virtusi:     Personas físicas mayores de edad que no cuenten con el firma vigente o     Contraseña en <u>https://satid.ast.gob.mw/</u> • Oficina Virtusi:     Personas físicas mayores de edad que no cuenten con el firma vigente o     Contraseña en <u>https://satid.ast.gob.mw/</u> • Oficina Virtusi:     Personas físicas este servicio no se requiere cita.     INFORMACIÓN PARA REALIZAR EL TRÁMITE O SERVICIO <u>2</u> Qué tengo que hacer para realizar el trámite o servicio?     A través del Portal del SAT, si cuentas con el firma o Contraseña:     Ingresa con u e firma o Contraseña:     Ingresa con u e ano / Solicita la constancia en Oficina Virtusi, según corresponda.     Ingresa con u e Jobicita la constancia en Oficina Virtusi, según corresponda.     Ingresa con u el possitivo móvil la aplicación SAT Móvil.     Descarga en tu dispositivo tu Constancia de SItuación Fiscal con CIF.     SAT Móvil:     Descarga en tu dispositivo tu Constancia de SItuación Fiscal con CIF.     SAT Móvil.     Ingresa con u u RFC y tu Contraseña de SItuación Fiscal con CIF.     SAT Móvil:     Descarga en tu dispositivo tu Constancia de SItuación Fiscal con CIF.     SAT Movil:     Descarga en tu dispositivo tu Constancia de SItuación Fiscal con CIF.     SAT Movil:     Ingresa con tu RFC y tu Contraseña     La información se mostr | Servi                  | cio 🔿                                              | Te permite obten                                             | er tu Constancia de S                                                                                                    | ituación Fiscal con CIF.                                                                                  | •                 | Gratuito                        |            |
| ¿Quién puede solicitar el trámite o servicio?         ¿Cuándo se presenta?           Personas físicas y morales que se encuentren inscritas en el<br>CY requierran contar con su Constancia de Situación<br>Fiscal con CIF.         Cuando lo requieras.           ¿Dónde puede presentario? <ul> <li>En el Portal de SAT:<br/>Para personas físicas y morales que cuenten con e firma vigente o Contraseña a<br/>través de: www.sat.gob.mz/</li> <li>Aplicación SAT Móvil:<br/>Descarga e instala la aplicación "SAT Móvil" en tu dispositivo móvil.</li> <li>SAT ID:<br/>Para personas físicas mayores de edad que no cuenten con e firma vigente o<br/>Contraseña en <u>https://stat/stat.sqt.ph.mx</u></li> <li>Oficina Virtual: Previa cita registrada en <u>https://citas.sat.gob.mx</u></li> <li>Oficina Virtual: Previa cita registrada en <u>https://citas.sat.gob.mx</u></li> <li>Oficina Virtual: Previa cita registrada en <u>https://citas.sat.gob.mx</u></li> <li>En cualquier oficina del SAT: para este servicio no se requiere cita.</li> </ul> <li>INFORMACIÓN PARA REALIZAR EL TRÁMITE O SERVICIO</li>                                                                                                    |                        |                                                    |                                                              |                                                                                                    |                                                                                                    | 0                 | Pago derechos<br>Costo:         | de         |
| Personas físicas y morales que se encuentren inscritas en el<br>RFC y requieran contar con su Constancia de Situación<br>iscal con CIF.                                                                                                    |                        | ¿Quién puede                                       | solicitar el trámit                                          | e o servicio?                                                                                                    | ¿Cuándo se prese                                                                                          | nta?              |                                 |            |
| <ul> <li>¿Dónde puedo presentarlo?</li> <li>En el Portal de SAT:<br/>Para personas físicas y morales que cuenten con e.firma vigente o Contraseña a<br/>través de: www.sat.dom.wt/<br/>Aplicación SAT Móvil:<br/>Descarga e instala la aplicación "SAT Móvil" en tu dispositivo móvil.</li> <li>SATI D:<br/>Para personas físicas mayores de edad que no cuenten con e.firma vigente o<br/>Contraseña en <u>https://satid.au.gob.mt/</u></li> <li>Chat uno a uno: desde <u>https://chat.sat.gob.mt/</u></li> <li>En cualquier oficina del SAT: para este servicio no se requiere cita.</li> <li>INFORMACIÓN PARA REALIZAR EL TRÁMITE O SERVICIO<br/>¿Qué tengo que hacer para realizar el trámite o servicio?</li> <li>A través del Portal del SAT, si cuentas con e.firma o guera de constancias (oficina virtual)".</li> <li>En cualquier oficina del SAT: para este servicio no se requiere cita.</li> <li>Ingresa a www.sat.dob.mt/ d a cito en Trámite o y servicios, da cito en Más Trámites y servicios.</li> <li>Selecciona la opción Constancias, devoluciones y notificaciones y da cito en Constancia de Situación Físcal /<br/>Descarga la Constancia en SAT Móvil / Solicita la Constancia con SAT ID / Solicita la Constancia des de el<br/>Chat uno a uno / Solicita la constancia en Oficina Virtual, según corresponda.</li> <li>Ingresa con tu e.firma o Contraseña y da cilo en Enviar.</li> <li>La información se mostrará en otra ventana de tu navegador.</li> <li>Imprime o guarda en tu dispositivo tu Constancia de Situación Físcal con CIF.</li> <li>SAT Móvil.</li> <li>Ingresa con tu RFC y tu Contraseña.</li> <li>En el apartado MI RFC da cilo en la opción Constancia.</li> <li>Imprime o guarda en tu dispositivo móvil la aplicación SAT Móvil.</li> <li>Ingresa con tu RFC y tu Contraseña.</li> <li>En el apartado MI RFC da cilo en la opción Constancia.</li> <li>Imprime quarda o comparte tu Constancia de Situación Físcal con CIF.</li> <li>SAT ID.</li> <li>Si a respuesta es positivo:<br/>Si a respuesta es positivo:<br/>Si a resp</li></ul>                                      | Perso<br>RFC<br>Fiscal | nas físicas y mo<br>y requieran co<br>con CIF.     | orales que se encu<br>ntar con su Cons                       | entren inscritas en el<br>stancia de Situación                                                                                                    | Cuando lo requieras.                                                                                      |                   |                                 |            |
| <ul> <li>Para personas físicas y morales que cuenten con e.firma vigente o Contraseña a través de: www.sat.gob.mv/</li> <li>Aplicación SAT Móvil:</li> <li>Descarga e instala la aplicación "SAT Móvil" en tu dispositivo móvil.</li> <li>SAT ID:</li> <li>Para personas físicas mayores de edad que no cuenten con e.firma vigente o Contraseña en https://satid.sat.gob.mx/</li> <li>Chat uno a uno: desde https://chat.sat.gob.mx</li> <li>Chat uno a uno: desde https://chat.sat.gob.mx/</li> <li>Chat uno a uno: desde https://chat.sat.gob.mx</li> <li>Chat uno a uno: desde https://chat.sat.gob.mx/</li> <li>Chat uno a uno: desde https://chat.sat.gob.mx/</li> <li>Chat uno a uno: desde https://chat.sat.gob.mx/</li> <li>Chat uno a uno: desde https://chat.sat.gob.mx/</li> <li>Chat uno a uno: desde https://chat.sat.gob.mx/</li> <li>En cualquior oficina del SAT: para este servicion os erequiere cita.</li> <li>INFORMACIÓN PARA REALIZAR EL TRÁMITE O SERVICIO</li> <li>¿Qué tengo que hacer para realizar el trámite o servicio?</li> <li>A través del Portal del SAT, si cuentas con e.firma o Contraseña:</li> <li>Ingresa a www.sat.gob.mx / da clic en Trámites y servicios, da clic en Más Trámites y servicios.</li> <li>Selecciona la opción Constancias, devoluciones y notificaciones y da clic en Constancia de Situación Fiscal / Descarga la Constancia en SAT Móvil / Solicita la Constancia con SAT ID / Solicita la Constancia desde el Chat uno a uno / Solicita la constancia.</li> <li>La información se mostrará en dra ventana de tu navegador.</li> <li>Imprime o guarda en tu dispositivo tu Constancia de Situación Fiscal con CIF.</li> <li>SAT Móvil.</li> <li>Descarga en tu dispositivo móvil la aplicación SAT Móvil.</li> <li>Ingresa con tu RFC y tu Contraseña.</li> <li>En el apartado Mi RFC da clic en la opción Constancia.</li> <li>Imprime, guarda o comparte tu Constancia de Situación Fiscal con CIF.</li> <li>SAT Móvil.</li> <li>Descarga en tu</li></ul>                                                                                                    | Ś                      | Dónde puedo j                                      | presentarlo?                                                 | En el Portal d                                                                                                    | e SAT:                                                                                                    |                   |                                 |            |
| <ul> <li>Para personas hisicas mayores de edua que no cuenten con el limita vigente o Contraseña en hitips://cita.gob.mx/</li> <li>Chat uno a uno: desde hitips://cita.sat.gob.mx/</li> <li>Oficina Virtual: Previa cita registrada en <u>hitips://cita.s.sat.gob.mx/</u> en el servicio "Entrega de Constancias (oficina virtual)".</li> <li>En cualquier oficina del SAT: para este servicio no se requiere cita.</li> <li>INFORMACIÓN PARA REALIZAR EL TRÁMITE O SERVICIO</li> <li>¿Qué tengo que hacer para realizar el trámite o servicio?</li> <li>A través del Portal del SAT, si cuentas con e.firma o Contraseña:</li> <li>Ingresa a <u>www.sat.gob.mx</u> / da cic en Trámites y servicios, da cic en Más Trámites y servicios.</li> <li>Selecciona la opción Constancias, devoluciones y notificaciones y da cic en Constancia de Situación Fiscal / Descarga la Constancia en SAT Móvil / Solicita la Constancia con SAT ID / Solicita la Constancia desde el Chat uno a uno / Solicita la constancia.</li> <li>Ingresa con tu e.firma o Contraseña y da cilc en Enviar.</li> <li>Da cic en el boton Generar Constancia.</li> <li>Ingresa con tu dispositivo tu Constancia de Situación Fiscal con CIF.</li> <li>SAT Móvil.</li> <li>Descarga en tu dispositivo tu Constancia de Situación Fiscal con CIF.</li> <li>SAT Móvil.</li> <li>Ingresa con tu RFC y tu Contraseña.</li> <li>In el apartado Mi RFC da cic en a opción Constancia.</li> <li>In el apartado Mi RFC da cic en a opción Constancia.</li> <li>In el apartado Mi RFC da cic en la opción Constancia.</li> <li>In el situación Fiscal con CIF, realiza los pasos señalados para poder completar el proceso.</li> <li>En caso de contar con alguna discapacidad que te impida cumplir con los pasos que pide SAT ID, solicita a un tercero y que comente durante el video por qué te está ayudando, es importante que ambos aparezcan en el mismo.</li> <li>Si la respuesta es nogativa:</li> <li>Ingresa a hitps://chat.sta.gob.mx/</li> <li>Selecciona la</li></ul>                                                                                |                        |                                                    |                                                              | <ul> <li>Para personas físicas y morales que cuenten con e.firma vigente o Contraseña a través de: <u>www.sat.gob.mx/</u></li> <li>Aplicación SAT Móvil:<br/>Descarga e instala la aplicación "SAT Móvil" en tu dispositivo móvil.</li> <li>SAT ID:</li> </ul> |                                                                                                    |                   |                                 |            |
| <ul> <li>Chat uno a uno: desde <u>https://chat.sat.gob.mx/</u> en el servicio "Entrega de Constancias (oficina virtual)".</li> <li>En cualquier oficina del SAT: para este servicio no se requiere cita.</li> </ul> INFORMACIÓN PARA REALIZAR EL TRÁMITE O SERVICIO <ul> <li>¿Qué tengo que hacer para realizar el trámite o servicio? A través del Portal del SAT, si cuentas con e.firma o Contraseña: <ol> <li>Ingresa a www.sat.gob.mx / da clic en Trámites y servicios, da clic en Más Trámites y servicios.</li> </ol> Selecciona la opción Constancias, devoluciones y notificaciones y da clic en Constancia de Situación Fiscal / Descarga la Constancia en SAT Móvil / Solicita la Constancia con SAT ID / Solicita la Constancia desde el Chat uno a uno / Solicita la constancia en Oficina Virtual, según corresponda. Ingresa con tu e.firma o Contraseña y da clic en Enviar. Da clic en el botón Generar Constancia. La información se mostrará en otra ventana de tu navegador. Imprime o guarda en tu dispositivo tu Constancia de Situación Fiscal con CIF. SAT Móvil. Descarga en tu dispositivo móvil la aplicación SAT Móvil. Ingresa con tu RFC y tu Contraseña. En el apartado Mi RFC da clic en la opción Constancia. Imprime, guarda o comparte tu Constancia de Situación Fiscal con CIF. SAT Móvil. Sat ensona física mayor de 18 años, ingresa al Portal del SAT: <u>https://satid.sat.gob.mx/</u> y selecciona la opción; Constancia de Situación Fiscal con CIF, realiza los pasos señalados para poder completar el proceso. En caso de contar con alguna discapacidad que te impida cumplir con los pasos que pide SAT ID, solicita ayuda a un tercer y que comente durante el video por qué te está ayudando, es importante que ambos aparezcan en el mismo. Si la respuesta es positiva: Se enviará a tu correo electrónico que registraste el documento en formato PDF con tu Constancia de Situación Fiscal con CIF. Sat a tu correo electrónico que registr</li></ul>                                                                                                    |                        |                                                    |                                                              | Para personas físic                                                                                                    | as mayores de edad que no cuenten                                                                         | con e             | e.firma vigente                 | 0          |
| Oficina Virtual: Previa cita registrada en <u>https://citas.sat.gob.mx/</u> en el servicio "Entrega de Constancias (oficina virtua)".     En cualquier oficina del SAT: para este servicio no se requiere cita.     INFORMACIÓN PARA REALIZAR EL TRÁMITE O SERVICIO <u>¿Qué tengo que hacer para realizar el trámite o servicio?</u> A través del Portal del SAT, si cuentas con e.firma o Contraseña:     Ingresa a <u>www.sat.gob.mx</u> / da clic en Trámites y servicios, da clic en Más Trámites y servicios.     Selecciona la opción Constancias, devoluciones y notificaciones y da clic en Constancia de Situación Fiscal /     Descarga la Constancia en SAT Móvil / Solicita la Constancia con SAT ID / Solicita la Constancia desde el Chat uno a uno / Solicita la constancia de Unaversa.     Ingresa con tu e.firma o Contraseña y da clic en Enviar.     Da clic en el botin Generar Constancia.     La información se mostrará en otra ventana de tu navegador.     Imprime o guarda en tu dispositivo tu Constancia de Situación Fiscal con CIF.     SAT Móvil.     Ingresa con tu RFC y tu Contraseña.     En el apartado Mi RFC da clic en la opción Constancia.     Imprime, guarda o comparte tu Constancia de Situación Fiscal con CIF.     SAT ID.     Si eres persona física mayor de 18 años, ingresa al Portal del SAT: https://satid.sat.gob.mx/ y selecciona la opción;     Constancia de Situación Fiscal con CIF, ealiza los pasos señalados para poder completar el proceso.     En caso de contar con alguna discapacidad que te impida cumplir con los pasos que pide SAT ID, solicita ayuda a un tercero y que comente durante el video por qué te está ayudando, es importante que ambos aparezcan en el mismo.     Si la respuesta es positiva:     Se enviará a tu correo electrónico que registraste el documento en formato PDF con tu Constancia de Situación Fiscal con CIF.     Si la respuesta es negativa:     Incica nuevamente el procedimiento subsanando las inconsistencias detectadas.     Chat uno a uno.     Ingresa a nittos://chat.sat.gob.mx     Selecciona la opción de |                        |                                                    |                                                              | Chat uno a un                                                                                                    | <b>10:</b> desde https://chat.sat.gob.mx                                                                  |                   |                                 |            |
| <ul> <li>En cualquier oficina del SAT: para este servicio no se requiere cita.<br/>INFORMACIÓN PARA REALIZAR EL TRÁMITE O SERVICIO<br/>¿Qué tengo que hacer para realizar el trámite o servicio?</li> <li>A través del Portal del SAT, si cuentas con e, firma o Contraseña:         <ol> <li>Ingresa a <u>www sat.gob.mx</u> / da clic en Trámites y servicios, da clic en Más Trámites y servicios.</li> <li>Selecciona la opción Constancias, devoluciones y notificaciones y da clic en Constancia de Situación Fiscal /<br/>Descarga la Constancia en SAT Móvil / Solicita la Constancia con SAT ID / Solicita la Constancia desde el<br/>Chat uno a uno / Solicita la constancia.</li> <li>Ingresa con tu e.firma o Contraseña y da clic en Enviar.</li> <li>Da clic en el botón Generar Constancia.</li> <li>La información se mostrará en otra ventana de tu navegador.</li> <li>Imprime o guarda en tu dispositivo tu Constancia de Situación Fiscal con CIF.</li> </ol> </li> <li>SAT Móvil.</li> <li>Descarga en tu dispositivo móvil la aplicación SAT Móvil.</li> <li>Ingresa con tu RFC y tu Contraseña.</li> <li>En el apartado Mi RFC da clic en la opción Constancia.</li> <li>Ingrime, guarda o comparte tu Constancia de Situación Fiscal con CIF.</li> <li>SAT ID.</li> <li>Si eres persona física mayor de 18 años, ingresa al Portal del SAT: <u>https://satid.sat.gob.mx/</u> y selecciona la opción;<br/>Constancia de Situación Fiscal con CIF, realiza los pasos sententados para poder completar el proceso.</li> <li>En caso de contar con alguna discapacidad que te impida cumplir con los pasos que pide SAT ID, solicita a un<br/>tercero y que comente durante el video por qué te está ayudando, es importante que ambos aparezcan en el mismo.</li> <li>Si la respuesta es positiva:<br/>Se enviará a tu correo electrónico que registraste el documento en formato PDF con tu Constancia de Situación Fiscal<br/>con CIF.</li> <li>Si la respuesta es negativa:<br/>Inicia nuevamente el proce</li></ul>                                                                                     |                        |                                                    |                                                              | Oficina Virtu<br>servicio "Entre                                                                                                    | al: Previa cita registrada en <u>https://c</u><br>ga de Constancias (oficina virtual)".                   | itas.sa           | <u>at.gob.mx/</u> en            | el         |
| <ul> <li>INFORMACIÓN PARA REALIZAR EL TRÁMITE O SERVICIO</li> <li>¿Qué tengo que hacer para realizar el trámite o servicio?</li> <li>A través del Portal del SAT, si cuentas con e.firma o Contraseña:         <ol> <li>Ingresa a <u>www.sat.gob.mx</u> / da clic en Trámites y servicios, da clic en Más Trámites y servicios.</li> </ol> </li> <li>Selecciona la opción Constancias, devoluciones y notificaciones y da clic en Constancia de Situación Fiscal /<br/>Descarga la Constancia en SAT Móvil / Solicita la Constancia con SAT ID / Solicita la Constancia de Situación Fiscal /<br/>Descarga la Constancia en SAT Móvil / Solicita la Constancia con SAT ID / Solicita la Constancia desde el<br/>Chat uno a uno / Solicita la constancia en Oficina Virtual, según corresponda.</li> <li>Ingresa con tu e.firma o Contraseña y da clic en Enviar.</li> <li>Da clic en el botón Generar Constancia.</li> <li>La información se mostrará en otra ventana de tu navegador.</li> <li>Imprime o guarda en tu dispositivo tu Constancia de Situación Fiscal con CIF.</li> <li>SAT Móvil.</li> <li>Descarga en tu dispositivo móvil la aplicación SAT Móvil.</li> <li>Ingresa con tu RFC y tu Contraseña.</li> <li>En el apartado Mi RFC da clic en la opción Constancia.</li> <li>Imprime, guarda o comparte tu Constancia de Situación Fiscal con CIF.</li> <li>SAT ID.</li> <li>Si eres persona física mayor de 18 años, ingresa al Portal del SAT: <a href="https://satid.sat.gob.mx/">https://satid.sat.gob.mx/</a> y selecciona la opción;</li> <li>Constancia de Situación Fiscal con CIF, realiza los pasos señalados para poder completar el proceso.</li> <li>En caso de contar con alguna discapacidad que te impida cumplir con los pasos que pide SAT ID, solicita ayuda a un tercero y que comente durante el video por qué te está ayudando, es importante que ambos aparezcan en el mismo.</li> <li>Si la respuesta es negativa:<br/>Incida nuevamente el procedimiento subsanando las inconsistencias detectadas.</li></ul>                                                                             |                        |                                                    |                                                              | En cualquier                                                                                                    | oficina del SAT: para este servicio no s                                                                  | se req            | uiere cita.                     |            |
| ¿Qué tengo que hacer para realizar el trámite o servicio?  A través del Portal del SAT, si cuentas con e firma o Contraseña:  I. Ingresa a <u>www.sat.gob.mx</u> / da clic en Trámites y servicios, da clic en Más Trámites y servicios.  Selecciona la opción Constancias, devoluciones y notificaciones y da clic en Constancia de Situación Fiscal / Descarga la Constancia en SAT Móvil / Solicita la Constancia con SAT ID / Solicita la Constancia desde el Chat uno a uno / Solicita la constancia en Oficina Virtual, según corresponda. Ingresa con tu e firma o Contraseña y da clic en Enviar. La información se mostrará en otra ventana de tu navegador. Imprime o guarda en tu dispositivo tu Constancia de Situación Fiscal con CIF. SAT Móvil. Descarga en tu dispositivo móvil la aplicación SAT Móvil. La Ingresa con tu RFC y tu Contraseña. Imprime, guarda o comparte tu Constancia de Situación Fiscal con CIF. SAT ID. Si eres persona física mayor de 18 años, ingresa al Portal del SAT: <a href="https://satid.sat.gob.mx/">https://satid.sat.gob.mx/</a> y selecciona la opción; Constancia de Situación Fiscal con CIF, realiza los pasos señalados para poder completar el proceso. En caso de contar con alguna discapacidad que te impida cumplir con los pasos que pide SAT ID, solicita a) una tercero y que comente durante el video por qué te está ayudando, es importante que ambos aparezcan en el mismo. Si la respuesta es positiva: Se enviará a tu correo electrónico que registraste el documento en formato PDF con tu Constancia de Situación Fiscal con CIF. Si la respuesta es negativa: Inicia nuevamente el procedimiento subsanando las inconsistencias detectadas. Chat uno a uno. I. Ingresa a https://chat.sat.gob.mx Seconda la opción Fiscal. Seconda la opción de Cédula de Identificación Fiscal. Seconda la opción de Cédula de Identificación Fiscal. Seconda la opción de Cédula de Identificación Fiscal.                                                                                                    |                        |                                                    | INFORMA                                                      | ACIÓN PARA REALIZ                                                                                                    | ZAR EL TRÁMITE O SERVICIO                                                                                 |                   |                                 |            |
| <ul> <li>A través del Portal del SAT, si cuentas con e.firma o Contraseña:</li> <li>Ingresa a <u>www.sat.gob.mx</u> / da clic en Trámites y servicios, da clic en Más Trámites y servicios.</li> <li>Selecciona la opción Constancias, devoluciones y notificaciones y da clic en Constancia de Situación Fiscal / Descarga la Constancia en SAT Móvil / Solicita la Constancia con SAT ID / Solicita la Constancia desde el Chat uno a uno / Solicita la constancia.</li> <li>Ingresa con tu e.firma o Contraseña y da clic en Enviar.</li> <li>Da clic en el botón Generar Constancia.</li> <li>La información se mostrará en otra ventana de tu navegador.</li> <li>Imprime o guarda en tu dispositivo tu Constancia de Situación Fiscal con CIF.</li> <li>SAT Móvil.</li> <li>Descarga en tu dispositivo móvil la aplicación SAT Móvil.</li> <li>Ingresa con tu RFC y tu Contraseña.</li> <li>En el apartado Mi RFC da clic en la opción Constancia.</li> <li>Imprime, guarda o comparte tu Constancia de Situación Fiscal con CIF.</li> <li>SAT ID.</li> <li>Si eres persona física mayor de 18 años, ingresa al Portal del SAT: <u>https://satid.sat.gob.mx/</u> y selecciona la opción; Constancia de Situación Fiscal con CIF, ealiza los pasos señalados para poder completar el proceso.</li> <li>En caso de contar con alguna discapacidad que te impida cumplir con los pasos que pide SAT ID, solicita ayuda a un tercero y que comente durante el video por qué te está ayudando, es importante que ambos aparezcan en el mismo.</li> <li>Si la respuesta es positiva:</li> <li>Se enviará a tu correo electrónico que registraste el documento en formato PDF con tu Constancia de Situación Fiscal con CIF.</li> <li>SI la respuesta es negativa:</li> <li>Inicia nuevamente el procedimiento subsanando las inconsistencias detectadas.</li> <li>Chat uno a uno.</li> <li>Ingresa a <u>https://chat.sat.gob.mx</u></li> </ul>                                                                                                    |                        |                                                    | Qué te:                                                      | ngo que hacer para                                                                                                    | realizar el trámite o servicio?                                                                           |                   |                                 |            |
| <ol> <li>Ingresa a <u>www.sat.gob.mx</u> / da clic en Trámites y servicios, da clic en Más Trámites y servicios.</li> <li>Selecciona la opción Constancias, devoluciones y notificaciones y da clic en Constancia de Situación Fiscal /<br/>Descarga la Constancia en SAT Móvil / Solicita la Constancia con SAT ID / Solicita la Constancia desde el<br/>Chat uno a uno / Solicita la constancia en Oficina Virtual, según corresponda.</li> <li>Ingresa con tu e.firma o Contraseña y da clic en Enviar.</li> <li>Da clic en el botón Generar Constancia.</li> <li>La información se mostrará en otra ventana de tu navegador.</li> <li>Imprime o guarda en tu dispositivo tu Constancia de Situación Fiscal con CIF.</li> <li>SAT Móvil.</li> <li>Descarga en tu dispositivo móvil la aplicación SAT Móvil.</li> <li>Ingresa con tu RFC y tu Contraseña.</li> <li>En el apartado Mi RFC da clic en la opción Constancia.</li> <li>Imprime, guarda o comparte tu Constancia de Situación Fiscal con CIF.</li> <li>SAT ID.</li> <li>Si eres persona física mayor de 18 años, ingresa al Portal del SAT: <u>https://satid.sat.gob.mx/</u> y selecciona la opción;<br/>Constancia de Situación Fiscal con CIF, realiza los pasos señalados para poder completar el proceso.</li> <li>En caso de contar con alguna discapacidad que te impida cumplir con los pasos que pide SAT ID, solicita ayuda a un<br/>tercero y que comente durante el video por qué te está ayudando, es importante que ambos aparezcan en el mismo.</li> <li>Si la respuesta es positiva:<br/>Se enviará a tu correo electrónico que registraste el documento en formato PDF con tu Constancia de Situación Fiscal<br/>con CIF.</li> <li>Si la respuesta es negativa:<br/>Inicia nuevamente el procedimiento subsanando las inconsistencias detectadas.</li> <li>Chat uno a uno.</li> <li>Ingresa a <u>https://chat.sat.gob.mx</u></li> <li>Selecciona la opción de Cédula de Identificación Fiscal.</li> <li>Denorciona la opción de Cédula de identificación Fiscal.</li> </ol>                                                                         | A trav                 | vés del Portal d                                   | lel SAT, si cuentas                                          | con e.firma o Contras                                                                                                    | seña:                                                                                                    |                   |                                 |            |
| <ol> <li>Selecciona la opción Constancias, devoluciones y notificaciones y da clic en Constancia de Situación Fiscal /<br/>Descarga la Constancia en SAT Móvil / Solicita la Constancia con SAT ID / Solicita la Constancia desde el<br/>Chat uno a uno / Solicita la constancia en Oficina Virtual, según corresponda.</li> <li>Ingresa con tu e.firma o Contraseña y da clic en Enviar.</li> <li>Da clic en el botón Generar Constancia.</li> <li>La información se mostrará en otra ventana de tu navegador.</li> <li>Imprime o guarda en tu dispositivo tu Constancia de Situación Fiscal con CIF.</li> <li>SAT Móvil.</li> <li>Descarga en tu dispositivo móvil la aplicación SAT Móvil.</li> <li>Ingresa con tu RFC y tu Contraseña.</li> <li>En el apartado Mi RFC da clic en la opción Constancia.</li> <li>Imprime, guarda o comparte tu Constancia de Situación Fiscal con CIF.</li> <li>SAT ID.</li> <li>Si eres persona física mayor de 18 años, ingresa al Portal del SAT: <a href="https://satid.sat.gob.mx/">https://satid.sat.gob.mx/</a> y selecciona la opción;<br/>Constancia de Situación Fiscal con CIF, realiza los pasos señalados para poder completar el proceso.</li> <li>En caso de contar con alguna discapacidad que te impida cumplir con los pasos que pide SAT ID, solicita ayuda a un tercero y que correo electrónico que registraste el documento en formato PDF con tu Constancia de Situación Fiscal con CIF.</li> <li>Si la respuesta es positiva:<br/>Se enviará a tu correo electrónico que registraste el documento en formato PDF con tu Constancia de Situación Fiscal con CIF.</li> <li>Si la respuesta es negativa:<br/>Inicia nuevamente el procedimiento subsanando las inconsistencias detectadas.</li> <li>Chat uno a uno.</li> <li>Ingresa a <u>https://chat.sat.gob.mx</u></li> <li>Selecciona la opción de Cédula de Identificación Fiscal.</li> <li>Descorriena la editor de comulario el formulario</li> </ol>                                                                                                    | 1.                     | Ingresa a <u>www.</u>                              | <u>sat.gob.mx</u> / da clio                                  | en Trámites y servi                                                                                                    | cios, da clic en Más Trámites y servic                                                                    | ios.              |                                 |            |
| <ol> <li>Ingresa con tu e.firma o Contraseña y da clic en Enviar.</li> <li>Da clic en el botón Generar Constancia.</li> <li>La información se mostrará en otra ventana de tu navegador.</li> <li>Imprime o guarda en tu dispositivo tu Constancia de Situación Fiscal con CIF.</li> <li>SAT Móvil.</li> <li>Descarga en tu dispositivo móvil la aplicación SAT Móvil.</li> <li>Ingresa con tu RFC y tu Contraseña.</li> <li>En el apartado Mi RFC da clic en la opción Constancia.</li> <li>Imprime, guarda o comparte tu Constancia de Situación Fiscal con CIF.</li> <li>SAT ID.</li> <li>Si eres persona física mayor de 18 años, ingresa al Portal del SAT: <u>https://satid.sat.gob.mx/</u> y selecciona la opción;</li> <li>Constancia de Situación Fiscal con CIF, realiza los pasos señalados para poder completar el proceso.</li> <li>En caso de contar con alguna discapacidad que te impida cumplir con los pasos que pide SAT ID, solicita ayuda a un tercero y que comente durante el video por qué te está ayudando, es importante que ambos aparezcan en el mismo.</li> <li>Si la respuesta es positiva:<br/>Se enviará a tu correo electrónico que registraste el documento en formato PDF con tu Constancia de Situación Fiscal con CIF.</li> <li>Si la respuesta es negativa:<br/>Inicia nuevamente el procedimiento subsanando las inconsistencias detectadas.</li> <li>Chat uno a uno.</li> <li>Ingresa a <u>https://chat sat.gob.mx</u></li> <li>Selecciona la opción de Cédula de Identificación Fiscal.</li> <li>Proportiona las de Cádar da el formulario</li> </ol>                                                                                                    | 2.                     | Selecciona la o<br>Descarga la C<br>Chat uno a uno | opción Constancia<br>onstancia en SA<br>o / Solicita la cons | s, devoluciones y n<br>Γ Móvil / Solicita la<br>stancia en Oficina Vi                                                                                                    | otificaciones y da clic en Constancia<br>Constancia con SAT ID / Solicita la<br>rtual, según corresponda. | de Si<br>Cons     | ituación Fisca<br>stancia desde | ıl /<br>el |
| <ol> <li>Da clic en el botón Generar Constancia.</li> <li>La información se mostrará en otra ventana de tu navegador.</li> <li>Imprime o guarda en tu dispositivo tu Constancia de Situación Fiscal con CIF.</li> <li>SAT Móvil.</li> <li>Descarga en tu dispositivo móvil la aplicación SAT Móvil.</li> <li>Ingresa con tu RFC y tu Contraseña.</li> <li>En el apartado Mi RFC da clic en la opción Constancia.</li> <li>Imprime, guarda o comparte tu Constancia de Situación Fiscal con CIF.</li> <li>SAT ID.</li> <li>Si eres persona física mayor de 18 años, ingresa al Portal del SAT: <a href="https://satid.sat.gob.mx/">https://satid.sat.gob.mx/</a> y selecciona la opción;</li> <li>Constancia de Situación Fiscal con CIF, realiza los pasos señalados para poder completar el proceso.</li> <li>En caso de contar con alguna discapacidad que te impida cumplir con los pasos que pide SAT ID, solicita ayuda a un tercero y que comente durante el video por qué te está ayudando, es importante que ambos aparezcan en el mismo.</li> <li>Si la respuesta es positiva:         <ul> <li>Se enviará a tu correo electrónico que registraste el documento en formato PDF con tu Constancia de Situación Fiscal con CIF.</li> <li>Si la respuesta es negativa:</li></ul></li></ol>                                                                                                    | 3.                     | Ingresa con tu e                                   | e.firma o Contraser                                          | ia y da clic en <b>Enviar</b> .                                                                                                    |                                                                                                    |                   |                                 |            |
| <ol> <li>La información se mostrará en otra ventana de tu navegador.</li> <li>Imprime o guarda en tu dispositivo tu Constancia de Situación Fiscal con CIF.</li> <li>SAT Móvil.</li> <li>Descarga en tu dispositivo móvil la aplicación SAT Móvil.</li> <li>Ingresa con tu RFC y tu Contraseña.</li> <li>En el apartado Mi RFC da clic en la opción Constancia.</li> <li>Imprime, guarda o comparte tu Constancia de Situación Fiscal con CIF.</li> <li>SAT ID.</li> <li>Si eres persona física mayor de 18 años, ingresa al Portal del SAT: <a href="https://satid.sat.gob.mx/">https://satid.sat.gob.mx/</a> y selecciona la opción;</li> <li>Constancia de Situación Fiscal con CIF, realiza los pasos señalados para poder completar el proceso.</li> <li>En caso de contar con alguna discapacidad que te impida cumplir con los pasos que pide SAT ID, solicita ayuda a un tercero y que comente durante el video por qué te está ayudando, es importante que ambos aparezcan en el mismo.</li> <li>Si la respuesta es positiva:         <ul> <li>Se enviará a tu correo electrónico que registraste el documento en formato PDF con tu Constancia de Situación Fiscal con CIF.</li> <li>Si la respuesta es negativa:</li></ul></li></ol>                                                                                                    | 4.                     | Da clic en el bo                                   | tón Generar Cons                                             | tancia.                                                                                                    |                                                                                                    |                   |                                 |            |
| <ol> <li>Imprime o guarda en tu dispositivo tu Constancia de Situación Fiscal con CIF.</li> <li>SAT Móvil.</li> <li>Descarga en tu dispositivo móvil la aplicación SAT Móvil.</li> <li>Ingresa con tu RFC y tu Contraseña.</li> <li>En el apartado Mi RFC da clic en la opción Constancia.</li> <li>Imprime, guarda o comparte tu Constancia de Situación Fiscal con CIF.</li> <li>SAT ID.</li> <li>Si eres persona física mayor de 18 años, ingresa al Portal del SAT: <u>https://satid.sat.gob.mx/</u> y selecciona la opción;</li> <li>Constancia de Situación Fiscal con CIF, realiza los pasos señalados para poder completar el proceso.</li> <li>En caso de contar con alguna discapacidad que te impida cumplir con los pasos que pide SAT ID, solicita ayuda a un tercero y que comente durante el video por qué te está ayudando, es importante que ambos aparezcan en el mismo.</li> <li>Si la respuesta es positiva:         <ul> <li>Se enviará a tu correo electrónico que registraste el documento en formato PDF con tu Constancia de Situación Fiscal con CIF.</li> <li>Si la respuesta es negativa:</li></ul></li></ol>                                                                                                    | 5.                     | La información                                     | se mostrará en otra                                          | a ventana de tu naveg                                                                                                    | ador.                                                                                                    |                   |                                 |            |
| <ol> <li>Descarga en tu dispositivo móvil la aplicación SAT Móvil.</li> <li>Ingresa con tu RFC y tu Contraseña.</li> <li>En el apartado Mi RFC da clic en la opción Constancia.</li> <li>Imprime, guarda o comparte tu Constancia de Situación Fiscal con CIF.</li> <li>SAT ID.</li> <li>Si eres persona física mayor de 18 años, ingresa al Portal del SAT: <u>https://satid.sat.gob.mx/</u> y selecciona la opción;<br/>Constancia de Situación Fiscal con CIF, realiza los pasos señalados para poder completar el proceso.</li> <li>En caso de contar con alguna discapacidad que te impida cumplir con los pasos que pide SAT ID, solicita ayuda a un tercero y que comente durante el video por qué te está ayudando, es importante que ambos aparezcan en el mismo.</li> <li>Si la respuesta es positiva:<br/>Se enviará a tu correo electrónico que registraste el documento en formato PDF con tu Constancia de Situación Fiscal con CIF.</li> <li>Si la respuesta es negativa:<br/>Inicia nuevamente el procedimiento subsanando las inconsistencias detectadas.</li> <li>Chat uno a uno.</li> <li>Ingresa a <u>https://chat.sat.gob.mx</u></li> <li>Selecciona la opción de Cédula de Identificación Fiscal.</li> <li>Perporriona los dotes que solicita el formulario</li> </ol>                                                                                                    | 6.                     | Imprime o guaro                                    | da en tu dispositivo                                         | tu Constancia de Siti                                                                                                    | uación Fiscal con CIF.                                                                                    |                   |                                 |            |
| <ol> <li>Descalga en la dispositivo intorna aplicación SAT Movil.</li> <li>Ingresa con la RFC y la Contraseña.</li> <li>En el apartado Mi RFC da clic en la opción Constancia.</li> <li>Imprime, guarda o comparte la Constancia de Situación Fiscal con CIF.</li> <li>SAT ID.</li> <li>Si eres persona física mayor de 18 años, ingresa al Portal del SAT: <u>https://satid.sat.gob.mx/</u> y selecciona la opción;<br/>Constancia de Situación Fiscal con CIF, realiza los pasos señalados para poder completar el proceso.</li> <li>En caso de contar con alguna discapacidad que te impida cumplir con los pasos que pide SAT ID, solicita ayuda a un tercero y que comente durante el video por qué te está ayudando, es importante que ambos aparezcan en el mismo.</li> <li>Si la respuesta es positiva:<br/>Se enviará a tu correo electrónico que registraste el documento en formato PDF con tu Constancia de Situación Fiscal con CIF.</li> <li>Si la respuesta es negativa:<br/>Inicia nuevamente el procedimiento subsanando las inconsistencias detectadas.</li> <li>Chat uno a uno.</li> <li>Ingresa a <u>https://chat.sat.gob.mx</u></li> <li>Selecciona la opción de Cédula de Identificación Fiscal.</li> <li>Proportiona los datos que solicita al formulario</li> </ol>                                                                                                    | SAIN                   | Novii.<br>Desserge op tu                           | dianopitivo mávil la                                         | anlianaián SAT Mávi                                                                                                    | 1                                                                                                    |                   |                                 |            |
| <ol> <li>Ingresa con ta N o y ta contrasena.</li> <li>En el apartado Mi RFC da clic en la opción Constancia.</li> <li>Imprime, guarda o comparte tu Constancia de Situación Fiscal con CIF.</li> <li>SAT ID.</li> <li>Si eres persona física mayor de 18 años, ingresa al Portal del SAT: <a href="https://satid.sat.gob.mx/">https://satid.sat.gob.mx/</a> y selecciona la opción;<br/>Constancia de Situación Fiscal con CIF, realiza los pasos señalados para poder completar el proceso.</li> <li>En caso de contar con alguna discapacidad que te impida cumplir con los pasos que pide SAT ID, solicita ayuda a un tercero y que comente durante el video por qué te está ayudando, es importante que ambos aparezcan en el mismo.</li> <li>Si la respuesta es positiva:         <ul> <li>Se enviará a tu correo electrónico que registraste el documento en formato PDF con tu Constancia de Situación Fiscal con CIF.</li> <li>Si la respuesta es negativa:</li></ul></li></ol>                                                                                                    | 1.<br>2                | Ingresa con tu F                                   |                                                              | a aplicación SAT MOVI                                                                                                    | 1.                                                                                                    |                   |                                 |            |
| <ul> <li>4. Imprime, guarda o comparte tu Constancia de Situación Fiscal con CIF.</li> <li>SAT ID.</li> <li>Si eres persona física mayor de 18 años, ingresa al Portal del SAT: <u>https://satid.sat.gob.mx/</u> y selecciona la opción;<br/>Constancia de Situación Fiscal con CIF, realiza los pasos señalados para poder completar el proceso.</li> <li>En caso de contar con alguna discapacidad que te impida cumplir con los pasos que pide SAT ID, solicita ayuda a un tercero y que comente durante el video por qué te está ayudando, es importante que ambos aparezcan en el mismo.</li> <li>Si la respuesta es positiva:<br/>Se enviará a tu correo electrónico que registraste el documento en formato PDF con tu Constancia de Situación Fiscal con CIF.</li> <li>Si la respuesta es negativa:<br/>Inicia nuevamente el procedimiento subsanando las inconsistencias detectadas.</li> <li>Chat uno a uno.</li> <li>Ingresa a <u>https://chat.sat.gob.mx</u></li> <li>Selecciona la opción de Cédula de Identificación Fiscal.</li> <li>Proporciona los datos que solicita el formulario</li> </ul>                                                                                                    | 3                      | En el apartado l                                   | Mi RFC da clic en l                                          | a opción <b>Constancia</b>                                                                                                    |                                                                                                    |                   |                                 |            |
| <ul> <li>SAT ID.</li> <li>Si eres persona física mayor de 18 años, ingresa al Portal del SAT: <u>https://satid.sat.gob.mx/</u> y selecciona la opción;</li> <li>Constancia de Situación Fiscal con CIF, realiza los pasos señalados para poder completar el proceso.</li> <li>En caso de contar con alguna discapacidad que te impida cumplir con los pasos que pide SAT ID, solicita ayuda a un tercero y que comente durante el video por qué te está ayudando, es importante que ambos aparezcan en el mismo.</li> <li>Si la respuesta es positiva:     <ul> <li>Se enviará a tu correo electrónico que registraste el documento en formato PDF con tu Constancia de Situación Fiscal con CIF.</li> </ul> </li> <li>Si la respuesta es negativa:     <ul> <li>Inicia nuevamente el procedimiento subsanando las inconsistencias detectadas.</li> </ul> </li> <li>Chat uno a uno.</li> <li>Ingresa a <u>https://chat.sat.gob.mx</u></li> <li>Selecciona la opción de Cédula de Identificación Fiscal.</li> <li>Proporciona los datos que solicita el formulario.</li> </ul>                                                                                                    | 4.                     | Imprime, quarda                                    | a o comparte tu Co                                           | nstancia de Situación                                                                                                    | Fiscal con CIF.                                                                                           |                   |                                 |            |
| <ul> <li>Si eres persona física mayor de 18 años, ingresa al Portal del SAT: <u>https://satid.sat.gob.mx/</u> y selecciona la opción;</li> <li>Constancia de Situación Fiscal con CIF, realiza los pasos señalados para poder completar el proceso.</li> <li>En caso de contar con alguna discapacidad que te impida cumplir con los pasos que pide SAT ID, solicita ayuda a un tercero y que comente durante el video por qué te está ayudando, es importante que ambos aparezcan en el mismo.</li> <li>Si la respuesta es positiva: <ul> <li>Se enviará a tu correo electrónico que registraste el documento en formato PDF con tu Constancia de Situación Fiscal con CIF.</li> </ul> </li> <li>Si la respuesta es negativa: <ul> <li>Inicia nuevamente el procedimiento subsanando las inconsistencias detectadas.</li> </ul> </li> <li>Chat uno a uno.</li> </ul> <li>1. Ingresa a <u>https://chat.sat.gob.mx</u></li> <li>2. Selecciona la opción de Cédula de Identificación Fiscal.</li> <li>3. Proporciona los datos que solicita el formulario.</li>                                                                                                    | SATI                   | D.                                                 | ·                                                            |                                                                                                    |                                                                                                    |                   |                                 |            |
| <ul> <li>En caso de contar con alguna discapacidad que te impida cumplir con los pasos que pide SAT ID, solicita ayuda a un tercero y que comente durante el video por qué te está ayudando, es importante que ambos aparezcan en el mismo.</li> <li>Si la respuesta es positiva: <ul> <li>Se enviará a tu correo electrónico que registraste el documento en formato PDF con tu Constancia de Situación Fiscal con CIF.</li> </ul> </li> <li>Si la respuesta es negativa: <ul> <li>Inicia nuevamente el procedimiento subsanando las inconsistencias detectadas.</li> </ul> </li> <li>Chat uno a uno. </li> <li>Ingresa a <a href="https://chat.sat.gob.mx">https://chat.sat.gob.mx</a> </li> <li>Selecciona la opción de Cédula de Identificación Fiscal.</li> <li>Broporciona los dates que solicita el formulario</li> </ul>                                                                                                    | Si ere<br>Const        | es persona físio<br>t <b>ancia de Situa</b>        | ca mayor de 18 a<br>ción Fiscal con C                        | ños, ingresa al <b>Port</b><br>I <b>F</b> , realiza los pasos s                                                                                                    | al del SAT: <u>https://satid.sat.gob.mx/</u> y<br>eñalados para poder completar el proce                  | selec<br>so.      | cciona la opció                 | ón;        |
| <ul> <li>Si la respuesta es positiva:<br/>Se enviará a tu correo electrónico que registraste el documento en formato PDF con tu Constancia de Situación Fiscal con CIF.</li> <li>Si la respuesta es negativa:<br/>Inicia nuevamente el procedimiento subsanando las inconsistencias detectadas.</li> <li>Chat uno a uno.</li> <li>Ingresa a <u>https://chat.sat.gob.mx</u></li> <li>Selecciona la opción de Cédula de Identificación Fiscal.</li> <li>Proporciona los datos que solicita el formulario.</li> </ul>                                                                                                    | En ca<br>tercer        | so de contar co<br>o y que comente                 | on alguna discapa<br>e durante el video p                    | cidad que te impida<br>por qué te está ayuda                                                                                                    | cumplir con los pasos que pide SAT l<br>ndo, es importante que ambos aparezca                             | D, sol<br>an en e | licita ayuda a u<br>el mismo.   | un         |
| <ul> <li>Se enviará a tu correo electrónico que registraste el documento en formato PDF con tu Constancia de Situación Fiscal con CIF.</li> <li>Si la respuesta es negativa:<br/>Inicia nuevamente el procedimiento subsanando las inconsistencias detectadas.</li> <li>Chat uno a uno.</li> <li>Ingresa a <u>https://chat.sat.gob.mx</u></li> <li>Selecciona la opción de Cédula de Identificación Fiscal.</li> <li>Proporciona los datos que solicita el formulario.</li> </ul>                                                                                                    | Si la r                | espuesta es po                                     | ositiva:                                                     |                                                                                                    |                                                                                                    |                   |                                 |            |
| <ul> <li>Si la respuesta es negativa:<br/>Inicia nuevamente el procedimiento subsanando las inconsistencias detectadas.</li> <li>Chat uno a uno.</li> <li>1. Ingresa a <u>https://chat.sat.gob.mx</u></li> <li>2. Selecciona la opción de Cédula de Identificación Fiscal.</li> <li>3. Proporciona los datos que solicita el formulario.</li> </ul>                                                                                                    |                        | Se enviará a tu<br>con CIF.                        | correo electrónico                                           | que registraste el doc                                                                                                    | umento en formato PDF con tu Constar                                                                      | ncia de           | e Situación Fisc                | cal        |
| <ul> <li>Inicia nuevamente el procedimiento subsanando las inconsistencias detectadas.</li> <li>Chat uno a uno.</li> <li>1. Ingresa a <u>https://chat.sat.gob.mx</u></li> <li>2. Selecciona la opción de Cédula de Identificación Fiscal.</li> <li>3. Proporciona los datos que solicita el formulario.</li> </ul>                                                                                                    | Si la r                | Si la respuesta es negativa:                       |                                                              |                                                                                                    |                                                                                                    |                   |                                 |            |
| <ol> <li>Chat uno a uno.</li> <li>Ingresa a <u>https://chat.sat.gob.mx</u></li> <li>Selecciona la opción de Cédula de Identificación Fiscal.</li> <li>Broporciona los datos que solicita el formulario.</li> </ol>                                                                                                    |                        | Inicia nuevame                                     | nte el procedimient                                          | o subsanando las inco                                                                                                    | onsistencias detectadas.                                                                                  |                   |                                 |            |
| <ol> <li>Ingresa a <u>https://chat.sat.gob.mx</u></li> <li>Selecciona la opción de Cédula de Identificación Fiscal.</li> <li>Broporciona los datos que solicita el formulario.</li> </ol>                                                                                                    | Chat                   | uno a uno.                                         |                                                              |                                                                                                    |                                                                                                    |                   |                                 |            |
| Selecciona la opcion de Cedula de Identificación Fiscal.     Proporciona los datos que solicita el formulario.                                                                                                    | 1.                     | 1. Ingresa a <u>https://chat.sat.gob.mx</u>        |                                                              |                                                                                                    |                                                                                                    |                   |                                 |            |
|                                                                                                    | 2.                     | Selecciona la o                                    | pcion de Cedula de                                           | e identificación Fiscal.                                                                                                    |                                                                                                    |                   |                                 |            |

- 4. Da clic en la casilla "Declaro que la información proporcionada es verídica".
- 5. Selecciona "no soy un robot".
- 6. Da clic en el botón ¡Comenzar!
- 7. En la ventana del Chat se te proporcionará tu número ticket de conversación.
- 8. Se realizará una validación de los datos proporcionados en el formulario, de ser correcto, se te enviará una liga para descargar tu Constancia de Situación Fiscal con CIF.

# Oficina Virtual.

- 1. Registra tu cita en https://citas.sat.gob.mx/ en el servicio "Entrega de Constancias (oficina virtual)".
- 2. Al correo registrado se envía la liga para ingresar a la video conferencia.
- 3. Previo a tu cita envía tu identificación oficial vigente digitalizada por ambos lados en formato \*.pdf, a color y legible en el apartado **Consultar/Gestionar cita** o al correo electrónico <u>oficina.virtual@sat.gob.mx</u>
- 4. Ingresa en la fecha y hora de tu cita, horario del centro de México.
- 5. Mantén encendida la cámara y el micrófono de tu dispositivo.

# En la oficina del SAT.

- 1. Acude a la oficina del SAT de tu preferencia o Módulo de Servicios Tributarios.
- 2. Presenta la documentación e información señalada en el apartado ¿Qué requisitos debo cumplir?.
- 3. Si cuentas con e.firma, se podrá omitir la presentación de la identificación oficial, en cuyo caso se acreditará tu identidad sólo con la validación de tu huella dactilar.

#### ¿Qué requisitos debo cumplir?

# • A través del Portal del SAT.

Contar con e.firma o Contraseña.

• SAT Móvil.

Contar con Contraseña.

SAT ID.

Identificación oficial vigente (original), cualquiera de las señaladas en el **Apartado I. Definiciones; punto 1.2.** Identificaciones oficiales, comprobantes de domicilio e Instrumentos para acreditar la representación, inciso A) Identificación oficial, del presente Anexo.

- Chat uno a uno.
  - Proporcionar los datos que solicita el formulario.
  - Oficina Virtual.
    - Cita.

Identificación oficial vigente (digitalización del original), cualquiera de las señaladas en el **Apartado I. Definiciones;** punto 1.2. Identificaciones oficiales, comprobantes de domicilio e Instrumentos para acreditar la representación, inciso A) Identificación oficial, del presente Anexo.

• En la oficina del SAT

Identificación oficial vigente (original), cualquiera de las señaladas en el Apartado I. Definiciones; punto 1.2. Identificaciones oficiales, comprobantes de domicilio e Instrumentos para acreditar la representación, inciso A) Identificación oficial, del presente Anexo.

# ¿Con qué condiciones debo cumplir?

La documentación e información proporcionada deberá contar con la calidad visual adecuada y ser legible, para asegurar su correcta lectura.

#### SEGUIMIENTO Y RESOLUCIÓN DEL TRÁMITE O SERVICIO

| ¿Cómo puedo dar seguimiento al trámite o servicio?                                                 | ¿El SAT llevará a cabo alguna inspección o verificación<br>para emitir la resolución de este trámite o servicio? |
|----------------------------------------------------------------------------------------------------|----------------------------------------------------------------------------------------------------|
| A través del Portal del SAT, SAT Móvil, Chat uno a uno, oficina virtual y en las oficinas del SAT. | No.                                                                                                    |
| Trámite inmediato.                                                                                 |                                                                                                    |
| A través de SAT ID.                                                                                |                                                                                                    |
| En el apartado consultar el estado de mi trámite.                                                  |                                                                                                    |

| Resolución del tramite o servicio                                                                                                    |                                                                                                    |                                                                                                    |                                                                                                    |  |  |  |
|----------------------------------------------------------------------------------------------------|----------------------------------------------------------------------------------------------------|----------------------------------------------------------------------------------------------------|----------------------------------------------------------------------------------------------------|--|--|--|
| En caso de que el trámite sea procedente: Constancia de Situación Fiscal con CIF.                                                                                                    |                                                                                                    |                                                                                                    |                                                                                                    |  |  |  |
| Plazo máximo para que el SAT<br>resuelva el trámite o servicio                                                                                                    | Plazo máximo para que el SAT<br>solicite información adicional                                                                                                    |                                                                                                    | Plazo máximo para cumplir con la<br>información solicitada                                                                                                    |  |  |  |
| A través de SAT ID.<br>A más tardar dentro de los cinco días<br>hábiles siguientes contados a partir del<br>día hábil siguiente al envío de tu<br>solicitud, y conforme a las<br>inconsistencias notificadas puedes<br>volver a presentar una solicitud<br>solventando las inconsistencias.<br>A través del Portal del SAT, SAT<br>Móvil, Chat uno a uno, oficina virtual<br>y en las oficinas del SAT.<br>Trámite inmediato.                   | No aplica.                                                                                                    |                                                                                                    | No aplica.                                                                                                    |  |  |  |
| ¿Qué documento obtengo al finali<br>servicio?                                                                                                    | izar el trámite o                                                                                                    | ¿Cuál es la vigencia del trámite o servicio?                                                                                                    |                                                                                                    |  |  |  |
| Constancia de Situación Fiscal con CIF.                                                                                                    |                                                                                                    | Indefinida.                                                                                                    |                                                                                                    |  |  |  |
|                                                                                                    | CANALES D                                                                                                    | E ATENCIÓN                                                                                                    |                                                                                                    |  |  |  |
| Consultas y dudas                                                                                                    |                                                                                                    | Quejas y denuncias                                                                                                    |                                                                                                    |  |  |  |
| <ul> <li>MarcaSAT de lunes a viernes de excepto días inhábiles:<br/>Atención telefónica: desde cualqui 627 22 728 y para el exterior del press.</li> <li>Vía Chat: <u>https://chat.sat.gob.mx</u></li> <li>Atención personal en las oficinas of diversas ciudades del país, como siguiente liga:<br/><u>https://www.sat.gob.mx/portal/publ</u>Los días y horarios siguientes: luna a 16:00 hrs. y viernes de 08:30 a días inhábiles.</li> </ul> | e 8:00 a 18:30 hrs,<br>ier parte del país 55<br>país (+52) 55 627 22<br>del SAT ubicadas en<br>o se establece en la<br><u>ic/directorio</u><br>es a jueves de 09:00<br>a 15:00 hrs., excepto | <ul> <li>Quejas y Denuncias SAT, desde cualquier parte del país 55 885 22 222 y para el exterior del país (+52) 55 885 22 222 (quejas y denuncias).</li> <li>Correo electrónico: <u>denuncias@sat.gob.mx</u></li> <li>En el Portal del SAT:<br/><u>https://www.sat.gob.mx/portal/public/tramites/quejas-o-denuncias</u></li> <li>Teléfonos rojos ubicados en las oficinas del SAT.</li> <li>MarcaSAT 55 627 22 728 opción 8.</li> </ul> |                                                                                                    |  |  |  |
| Información adicional                                                                                                    |                                                                                                    |                                                                                                    |                                                                                                    |  |  |  |
| Las personas morales únicamente podr<br>con e.firma o Contraseña vigente.<br>En caso de que desconozcas si te encue<br>da clic en el apartado de <b>Trámites y ser</b><br>ubícate en la viñeta que dice "Si dese<br>apartado denominado <b>aquí</b> , donde podra<br>o de manera masiva hasta 5 mil registros                                                                                                    | án generar su Consta<br>entras inscrito en el RF<br><b>vicios</b> , luego da clic e<br>eas validar la existene<br>ás: a) consultar tu clav<br>s, y c) verificar si estás                     | EC, puedes verificarl<br>C, puedes verificarl<br>en <b>RFC, personas</b> y<br>cia de un Registro<br>ve de RFC mediante<br>s registrado en el RF                                                                                                    | Fiscal con CIF a través del Portal del SAT<br>lo en el Portal del SAT en <u>www.sat.gob.mx</u><br>y en el apartado de <b>Información adicional</b><br>Federal de Contribuyentes" e ingresa al<br>c CURP; b) validar en línea RFC uno a uno<br>FC. |  |  |  |

# Fundamento jurídico

Artículo 27, apartado C, fracción VIII del CFF; Regla 2.4.10. de la RMF.

.....

|                           | 3                                                                                                    | 11/CFF Solic                       | titud de generació                                                         | on, actualización o                                                                                                    | renovación de la Contraseña para pers     | onas   | morales.                   |      |  |
|---------------------------|----------------------------------------------------------------------------------------------------|------------------------------------|----------------------------------------------------------------------------|----------------------------------------------------------------------------------------------------|-------------------------------------------|--------|----------------------------|------|--|
| Trán                      | ite 🌒                                                                                                    | Descripción del trámite o servicio |                                                                            |                                                                                                    | Monto                                     |        |                            |      |  |
| Serv                      | icio                                                                                                    | cio 🔘                              | Te permite generar, actualizar y renovar la Contraseña para ingresar a los |                                                                                                    | novar la Contraseña para ingresar a los   | •      | Gratuito                   |      |  |
|                           | servicios electrónicos del SAT.                                                                                                    |                                    |                                                                            |                                                                                                    |                                           | 0      | Pago<br>derechos<br>Costo: | de   |  |
|                           | ¿Quién puede solicitar el trámite o servicio? ¿Cuándo se prese                                                                                                    |                                    |                                                                            |                                                                                                    | ta?                                       |        |                            |      |  |
| •                         | Pe                                                                                                    | rsonas moral                       | es.                                                                        |                                                                                                    | Cuando lo requieras.                      |        |                            |      |  |
| ¿Dónde puedo presentarlo? |                                                                                                    |                                    | presentarlo?                                                               | <ul> <li>En el Portal de SAT:</li> <li>Si eres persona moral, y cuentas con e.firma vigente y activa: <u>www.sat.gob.mx</u></li> <li>En la oficina del SAT:</li> <li>Si eres contribuyente residente en el extranjero que realiza operaciones de maquila a través de una empresa con programa IMMEX bajo la modalidad de albergue.</li> </ul> |                                           |        |                            |      |  |
|                           |                                                                                                    |                                    | INFORMA                                                                    | ACION PARA REAL                                                                                                    | IZAR EL TRAMITE O SERVICIO                |        |                            |      |  |
|                           |                                                                                                    |                                    | ¿Qué te                                                                    | ngo que hacer para                                                                                                    | a realizar el trámite o servicio?         |        |                            |      |  |
| En e                      | l Po                                                                                                    | rtal del SAT:                      |                                                                            |                                                                                                    |                                           |        |                            |      |  |
| Ingre                     | sa a                                                                                                    | : <u>www.sat.go</u>                | <u>ob.mx</u> apartado T <b>rá</b>                                          | imites y servicios.                                                                                                    |                                           |        |                            |      |  |
| 1.                        | Da                                                                                                    | clic en Mas 1                      | tramites y servici                                                         | os.                                                                                                    | en el en ente de Construcco ão            |        |                            |      |  |
| Z.                        | 2. Selecciona Herramientas de cumplimiento y da clic en el apartado Contraseña.                                                                                                    |                                    |                                                                            |                                                                                                    |                                           |        |                            |      |  |
| 1                         | na p<br>Da                                                                                                    | clic en la on                      | ción Genera v acti                                                         | uasena.<br>Jaliza con tu e firm                                                                                                    | a                                         |        |                            |      |  |
| 2                         | Са                                                                                                    | otura v confir                     | ma tu REC                                                                  |                                                                                                    | α.                                        |        |                            |      |  |
| 3.                        | Capitura y commina tu REC.                                                                                                    |                                    |                                                                            |                                                                                                    |                                           |        |                            |      |  |
| 4.                        | Registra la información solicitada.                                                                                                    |                                    |                                                                            |                                                                                                    |                                           |        |                            |      |  |
| 5.                        | Ge<br>no                                                                                                    | -<br>nera tu Contr<br>se acepta el | raseña, la cual deb<br>RFC como Contra:                                    | e contener 8 caracte<br>seña).                                                                                                    | eres, (únicamente se aceptan letras y nún | neros, | por tu seguri              | idad |  |
| 6.                        | Со                                                                                                    | ,<br>nfirma tu Cor                 | ntraseña.                                                                  | ,                                                                                                    |                                           |        |                            |      |  |
| 7.                        | Establece un correo electrónico al que tengas acceso.                                                                                                    |                                    |                                                                            |                                                                                                    |                                           |        |                            |      |  |
| 8.                        | Da clic en <b>Continuar</b> .                                                                                                    |                                    |                                                                            |                                                                                                    |                                           |        |                            |      |  |
| 9.                        | 9. Ingresa los datos de tu e.firma, Contraseña de la clave privada, clave privada (archivo con terminación .key) y el certificado (archivo con terminación .cer).                                 |                                    |                                                                            |                                                                                                    |                                           |        |                            |      |  |
| 10.                       | 10. Da clic en <b>Firmar</b> .                                                                                                    |                                    |                                                                            |                                                                                                    |                                           |        |                            |      |  |
| 11.                       | Se                                                                                                    | lecciona <b>Ace</b>                | ptar                                                                       |                                                                                                    |                                           |        |                            |      |  |
| 12.                       | . Descarga o imprime tu comprobante de generación de Contraseña.                                                                                                    |                                    |                                                                            |                                                                                                    |                                           |        |                            |      |  |
| 13.                       | 13. Da clic en <b>Finalizar</b> .                                                                                                    |                                    |                                                                            |                                                                                                    |                                           |        |                            |      |  |
| En ca                     | aso                                                                                                    | de que ya cue                      | entes con Contrase                                                         | eña y desees actuali                                                                                                    | izarla:                                   |        |                            |      |  |
| 1.                        | . El sistema te indicará que ya cuentas con una Contraseña y te preguntará si deseas actualizarla.                                                                                                |                                    |                                                                            |                                                                                                    |                                           |        |                            |      |  |
| 2.                        | Da clic en <b>Sí</b> .                                                                                                    |                                    |                                                                            |                                                                                                    |                                           |        |                            |      |  |
| 3.                        | Ingresa tu Contraseña actual o los datos de tu e.firma, Contraseña de la clave privada, clave privada (archivo con terminación .key) y el certificado (archivo con terminación .cer).             |                                    |                                                                            |                                                                                                    |                                           |        |                            |      |  |
| 4.                        | Ingresa tu Contraseña actual, así como tu nueva Contraseña, la cual debe contener 8 caracteres (únicamente se<br>aceptan letras y números, por tu seguridad no se acepta el RFC como Contraseña). |                                    |                                                                            |                                                                                                    |                                           |        | e se                       |      |  |
| 5.                        | Co                                                                                                    | nfirma tu nue                      | va Contraseña.                                                             |                                                                                                    |                                           |        |                            |      |  |
| 6.                        | Da clic en <b>Continuar</b> .                                                                                                    |                                    |                                                                            |                                                                                                    |                                           |        |                            |      |  |
| 7.                        | Descarga o imprime tu comprobante de actualización de Contraseña.                                                                                                    |                                    |                                                                            |                                                                                                    |                                           |        |                            |      |  |
| 8.                        | Da clic en <b>Finalizar</b> .                                                                                                    |                                    |                                                                            |                                                                                                    |                                           |        |                            |      |  |

#### En las oficinas del SAT:

Este servicio está disponible únicamente para contribuyentes residentes en el extranjero que realizan operaciones de maquila a través de una empresa con programa IMMEX bajo la modalidad de albergue.

- 1. Acude a la oficina del SAT de tu preferencia o Módulo de Servicios Tributarios.
- 2. Presenta la documentación e información señalada en el apartado ¿Qué requisitos debo cumplir?
- 3. Genera tu Contraseña, la cual debe contener 8 caracteres (únicamente se aceptan letras y números, por tu seguridad no se acepta el RFC como Contraseña).
- 4. Confirma tu Contraseña.
- 5. En su caso establece un correo electrónico personal al que tengas acceso.
- 6. Recibe y conserva el acuse de Generación o Actualización de Contraseña.

#### ¿Qué requisitos debo cumplir?

#### En el Portal de SAT:

- No se requiere entregar documentación.
- Para generación, contar con e.firma vigente y activa.
- Para actualización, puedes ingresar con tu e.firma vigente y activa o Contraseña; sin embargo, para concluir el trámite se requiere firmar con e.firma vigente y activa.

#### En las oficinas del SAT:

Personas residentes en el extranjero que realicen operaciones de maquila a través de una empresa con programa IMMEX bajo la modalidad de albergue:

- Contrato suscrito con la empresa con programa IMMEX bajo la modalidad de albergue en lugar del acta o documento constitutivo. Si el contrato está escrito en un idioma distinto del español, deberás presentar una traducción al español realizada por un perito autorizado.
- Cualquiera de los poderes señalados en los numerales 2 y 3 del Apartado I. Definiciones; punto 1.2. Identificaciones oficiales, comprobantes de domicilio e Instrumentos para acreditar la representación, inciso C) Instrumentos para acreditar la representación, del presente Anexo. (copia certificada) ante fedatario público mexicano, con el que el representante legal acredite su calidad.
- Identificación oficial vigente del representante legal. Deberás presentar cualquiera de las señaladas en el Apartado I.
   Definiciones; punto 1.2. Identificaciones oficiales, comprobantes de domicilio e Instrumentos para acreditar la representación, inciso A) Identificación oficial, del presente Anexo (original).

#### ¿Con qué condiciones debo cumplir?

# En el Portal de SAT:

• En el caso de actualización de Contraseña deberás conocer la Contraseña actual.

# En las oficinas del SAT:

- Contar con un correo electrónico personal al que tengas acceso, y que este no haya sido proporcionado por otro contribuyente.
- Si el representante legal cuenta con un poder otorgado en el extranjero deberá estar debidamente apostillado o legalizado y haber sido formalizado ante fedatario público mexicano y, en su caso, presentar la traducción al español realizada por perito autorizado.

| SEGUIMIENTO Y RESOLUCION DEL TRAMITE O SERVICIO                                                                                                    |                                                                                                    |  |  |  |  |
|----------------------------------------------------------------------------------------------------|----------------------------------------------------------------------------------------------------|--|--|--|--|
| ¿Cómo puedo dar seguimiento al trámite o servicio?                                                                                                    | ¿El SAT llevará a cabo alguna inspección o verificación<br>para emitir la resolución de este trámite o servicio? |  |  |  |  |
| Trámite inmediato.                                                                                                    | No.                                                                                                    |  |  |  |  |
| En caso de que seas una persona residente en el extranjero que realiza operaciones de maquila a través de una empresa con programa IMMEX bajo la modalidad de albergue y se reciba el "Acuse de requerimiento de información adicional, relacionada con su situación fiscal", deberás presentar tu aclaración en la oficina del SAT en la que iniciaste tu trámite. |                                                                                                    |  |  |  |  |
| Resolución del trámite o servicio                                                                                                    |                                                                                                    |  |  |  |  |
| En acco de que el trémite aco precedente: Acues de concrección e estudización de la Contraccía                                                                                                    |                                                                                                    |  |  |  |  |

En caso de que el trámite sea procedente: Acuse de generación o actualización de la Contraseña.

Si se presenta alguna inconsistencia en la situación fiscal del contribuyente, representante legal, socios, accionistas o integrantes se emitirá el "Acuse de requerimiento de información adicional, relacionada con tu situación fiscal", conforme a lo señalado por la ficha de trámite **197/CFF "Aclaración en las solicitudes de trámites de Contraseña o Certificado de e.firma**" del presente Anexo.

Lunes 7 de abril de 2025

DIARIO OFICIAL

| Plazo máximo para que el SAT     Plazo máximo       resuelva el trámite o servicio     solicite inform |                                                                                                    |           | para que el SAT Plazo máximo par<br>nación adicional informaciór                                                    |                                                                                                    | Plazo máximo para cumplir con la<br>información solicitada |  |  |  |
|----------------------------------------------------------------------------------------------------|----------------------------------------------------------------------------------------------------|-----------|----------------------------------------------------------------------------------------------------|----------------------------------------------------------------------------------------------------|------------------------------------------------------------|--|--|--|
| Trámite inmediato. No aplica.                                                                          |                                                                                                    |           |                                                                                                    |                                                                                                    | No aplica.                                                 |  |  |  |
| و Qué documento obtengo al finalizar el trámite o<br>servicio?                                         |                                                                                                    |           | ¿Cuál es la vigencia del trámite o servicio?                                                                        |                                                                                                    |                                                            |  |  |  |
| Acuse de generación o actualización de la Contraseña.                                                  |                                                                                                    |           | La Contraseña tiene una vigencia de 4 años, contados a partir de la generación o la última actualización realizada. |                                                                                                    |                                                            |  |  |  |
|                                                                                                    |                                                                                                    | CANALES   | DE AT                                                                                                    | ENCIÓN                                                                                                    |                                                            |  |  |  |
|                                                                                                    | Consultas y dudas                                                                                                    |           | Quejas y denuncias                                                                                                  |                                                                                                    |                                                            |  |  |  |
| •                                                                                                    | <ul> <li>Consultas y dudas</li> <li>MarcaSAT de lunes a viernes de 09:00 a 18:00 hrs., excepto días inhábiles:<br/>Atención telefónica desde cualquier parte del país 55 627 22 728 y para el exterior del país (+52) 55 627 22 728.<br/>Vía Chat: <u>https://chat.sat.gob.mx</u></li> <li>Atención personal en las oficinas del SAT ubicadas en diversas ciudades del país, como se establece en la siguiente liga:<br/><u>https://www.sat.gob.mx/portal/public/directorio</u><br/>Los días y horarios siguientes: lunes a jueves de 09:00 a 16:00 hrs. y viernes de 08:30 a 15:00 hrs., evente días inhábiles</li> </ul> |           |                                                                                                    | <ul> <li>Quejas y Denuncias SAT, desde cualquier parte del país<br/>55 885 22 222 y para el exterior del país (+52) 55 885 22<br/>222 (quejas y denuncias).</li> <li>Correo electrónico: <u>denuncias@sat.gob.mx</u></li> <li>En el Portal del SAT:<br/><u>https://www.sat.gob.mx/portal/public/tramites/quejas-o-<br/>denuncias</u></li> <li>Teléfonos rojos ubicados en las oficinas del SAT.</li> <li>MarcaSAT 55 627 22 728 opción 8.</li> </ul> |                                                            |  |  |  |
|                                                                                                    |                                                                                                    | Informaci | ión ad                                                                                                    | icional                                                                                                    |                                                            |  |  |  |
| •                                                                                                    | <ul> <li>Las personas morales únicamente podrán generar o actualizar la Contraseña a través del Portal del SAT.</li> <li>Cuando recibas el "Acuse de requerimiento de información adicional, relacionada con tu situación fiscal", deberás presentar información que desvirtúe la irregularidad identificada en tu situación fiscal, de tu representante legal o, en su caso, de socios, accionistas o integrantes, de acuerdo con la ficha de trámite 197/CFF "Aclaración en las solicitudes de trámites de Contraseña o Certificado de e.firma" del presente Anexo.</li> </ul>                                           |           |                                                                                                    |                                                                                                    |                                                            |  |  |  |
|                                                                                                    | Fundamento jurídico                                                                                                    |           |                                                                                                    |                                                                                                    |                                                            |  |  |  |

Artículos 17-D y 19-A del CFF; Regla 2.2.1. de la RMF.

| 312/CFF Solicitud de generación del Certificado de e.firma para personas morales.                                                 |   |                                    |                                                                                                    |  |       |                            |    |  |
|----------------------------------------------------------------------------------------------------|---|------------------------------------|----------------------------------------------------------------------------------------------------|--|-------|----------------------------|----|--|
| Trámite                                                                                                    | • | Descripción del trámite o servicio |                                                                                                    |  | Monto |                            |    |  |
| Servicio                                                                                                    | 0 | Te permite obten                   | Te permite obtener tu certificado digital de e.firma por primera vez.                                                                                                    |  |       | Gratuito                   |    |  |
|                                                                                                    |   |                                    |                                                                                                    |  |       | Pago<br>derechos<br>Costo: | de |  |
| ¿Quién puede solicitar el trámite o servicio?                                                                                     |   |                                    | ¿Cuándo se presenta?                                                                                                    |  |       |                            |    |  |
| Personas morales.                                                                                                    |   |                                    | Cuando requieras obtener tu e.firma por primera vez o se<br>necesite realizar una actualización al expediente de e.firma<br>derivado de algún cambio previo al RFC en la denominación,<br>régimen o representante legal. |  |       |                            |    |  |
| ¿Dónde puedo presentarlo? En cualquier oficin<br>morales, previa cita r                                                           |   |                                    | na del SAT que preste el servicio de e.firma para personas registrada en el Portal del SAT: <u>https://citas.sat.gob.mx/</u>                                                                                             |  |       |                            |    |  |
| INFORMACIÓN PARA REALIZAR EL TRÁMITE O SERVICIO                                                                                   |   |                                    |                                                                                                    |  |       |                            |    |  |
| ¿Qué tengo que hacer para realizar el trámite o servicio?                                                                         |   |                                    |                                                                                                    |  |       |                            |    |  |
| En las oficinas del SAT:                                                                                                    |   |                                    |                                                                                                    |  |       |                            |    |  |
| 1. Contar con cita, previamente registrada en <u>https://citas.sat.gob.mx/</u> , para el servicio de e.firma de personas morales. |   |                                    |                                                                                                    |  |       |                            |    |  |

# ¿Qué requisitos debo cumplir?

#### En la oficina del SAT:

- 1. Contar con cita, previamente registrada en <u>https://citas.sat.gob.mx/</u>
- 2. Unidad de memoria extraíble (USB) preferentemente nueva.
- Podrás generar el archivo de requerimiento .req y archivo .key, a través del programa Certifica, disponible en el portal del SAT, consulta la Guía de generación de archivos de requerimiento de Firma Electrónica para Empresas en: www.sat.gob.mx / Trámites y servicios / e.firma, empresas / Material Adicional / Documentos Relacionados.
- 4. Documento constitutivo protocolizado (original o copia certificada).
- Cualquiera de los poderes señalados en los numerales 2 y 3 del Apartado I. Definiciones; punto 1.2. Identificaciones oficiales, comprobantes de domicilio e Instrumentos para acreditar la representación, inciso C) Instrumentos para acreditar la representación, del presente Anexo (copia certificada).
- Identificación oficial vigente del representante legal, que puede ser cualquiera de las señaladas en el Apartado I.
   Definiciones; punto 1.2. Identificaciones oficiales, comprobantes de domicilio e Instrumentos para acreditar la representación, inciso A) Identificación oficial, del presente Anexo (original).
- Comprobante de domicilio, a nombre del contribuyente que puede ser cualquiera de los señalados en el Apartado I.
   Definiciones; punto 1.2. Identificaciones oficiales, comprobantes de domicilio e Instrumentos para acreditar la representación, inciso B) Comprobante de domicilio, del presente Anexo (original).
- 8. Información actualizada de los socios, accionistas o asociados, la cual, debe coincidir con la que se haya presentado conforme a la ficha 295/CFF "Solicitud de modificación o incorporación de socios, accionistas, asociados y demás personas que forman parte de la estructura orgánica de una persona moral, así como de aquéllas que tengan control, influencia significativa, poder de mando y de representantes legales". En caso de que dicha solicitud no se haya presentado se deberá exhibir la información de conformidad con el formato LISTA DE SOCIOS Y ACCIONISTAS.xlsx. de los socios, accionistas o asociados que se mencionen dentro del acta constitutiva, en el caso de que dichos sujetos sean diferentes a los señalados en la citada acta se deberá presentar el acta de asamblea protocolizada que así lo acredite (original).
- 9. Manifestación por escrito que contenga la clave en el RFC del socio o accionista que cuenta con el control efectivo de la persona moral de conformidad con lo señalado en el artículo 27, apartado B fracción VI, del CFF. El socio o accionista debe coincidir con la información contenida en el acta constitutiva o, en su caso, en el acta de asamblea protocolizada.

Adicionalmente, se deberán presentar los siguientes requisitos para cada caso:

#### Personas distintas de sociedades mercantiles:

• Documento constitutivo de la agrupación (original o copia certificada) o, en su caso, la publicación en el diario, periódico o gaceta oficial (copia simple o impresión).

#### Misiones Diplomáticas:

- Documento con el que la SRE reconozca la existencia de la misión diplomática en México (original).
- Carné de acreditación expedido por la Dirección General de Protocolo de la SRE de la persona que realizará el trámite ante el SAT.

#### Asociaciones en participación:

- Contrato de la asociación en participación (original).
- Identificación oficial vigente de los contratantes y del asociante (en caso de personas físicas), que podrá ser cualquiera de las señaladas en el Apartado I. Definiciones; punto 1.2. Identificaciones oficiales, comprobantes de domicilio e Instrumentos para acreditar la representación, inciso A) Identificación oficial, del presente Anexo (original).
- Acta constitutiva, cualquiera de los poderes señalados en los numerales 2 y 3 del Apartado I. Definiciones; punto
  1.2. Identificaciones oficiales, comprobantes de domicilio e Instrumentos para acreditar la representación,
  inciso C) Instrumentos para acreditar la representación, del presente Anexo. (copia certificada) e identificación
  oficial original, que acredite al representante legal, en caso de que participe como asociante o asociada una persona
  moral.
- Testimonio o póliza, en caso de que así proceda, donde conste el otorgamiento del contrato de asociación en
  participación ante fedatario público, que este se cercioró de la identidad y capacidad de los otorgantes y de cualquier
  otro compareciente y quienes comparecieron en representación de otra persona física o moral contaban con la
  personalidad suficiente para representarla al momento de otorgar dicho instrumento (original).
- Documento donde conste la ratificación de contenido y firmas de quienes otorgaron y comparecieron el contrato de asociación en participación ante fedatario público, que este se cercioró de la identidad y capacidad de los otorgantes y de cualquier otro compareciente y de quienes comparecieron en representación de otra persona física o moral contaban con la personalidad suficiente para representarla al momento de otorgar dicho contrato (copia certificada).
## Personas morales residentes en el extranjero con o sin establecimiento permanente en México:

- Acta o documento constitutivo debidamente apostillado o legalizado, según proceda. Cuando estos consten en idioma distinto del español debe presentarse una traducción al español realizada por un perito autorizado (copia certificada).
- Según proceda en cada caso:
  - 1. Contrato de asociación en participación con firma autógrafa del asociante y asociados o de sus representantes legales (original).
  - 2. Contrato de fideicomiso con firma autógrafa del fideicomitente, fideicomisario o de sus representantes legales, así como del representante legal de la institución fiduciaria (original).
  - Documento con que acrediten el número de identificación fiscal del país en que residan, cuando tengan obligación de contar con este en dicho país (copia certificada, legalizada o apostillada por autoridad competente).
  - Acta o documento debidamente apostillado o legalizado, en el que conste el acuerdo de apertura del establecimiento en el territorio nacional (copia certificada).

## Administración Pública y demás Órganos de Estado (Federal, Estatal, Municipal):

- Decreto o acuerdo por el cual se crean dichas entidades, publicado en órgano oficial de difusión (copia simple o impresión del diario, periódico o gaceta oficial), o bien, copia simple o impresión de las disposiciones jurídicas vigentes que acrediten su constitución, personalidad jurídica y estructura orgánica.
- Tratándose de unidades administrativas u órganos administrativos desconcentrados, la autorización del ente público al que pertenezcan.
- El representante legal o funcionario público deberá contar con facultades para representar al ente público ante cualquier tipo de autoridades o para toda clase de actos administrativos, acreditando su personalidad con lo siguiente:
- Original del Nombramiento.
- En su caso, copia simple o impresión del precepto jurídico contenido en Ley, Reglamento, Decreto, Estatuto u otro documento jurídico donde conste su facultad para fungir con carácter de representante del ente público del cual pretende tramitar el Certificado de e.firma, solo en caso de no encontrarse publicado en el Diario, Periódico, Gaceta o Boletín oficial digital correspondiente.

#### Sindicatos:

- Estatuto de la agrupación (original).
- Resolución de registro emitida por la autoridad laboral competente (original).

#### Demás figuras de agrupación que regule la legislación vigente:

• Documento constitutivo que corresponda según lo establezca la ley de la materia (original).

# Empresas exportadoras de servicios de convenciones y exposiciones:

• Documento que acredite que el interesado es titular de los derechos para operar un centro de convenciones o de exposiciones (original).

#### Asociaciones religiosas:

- En sustitución de la copia certificada del documento constitutivo protocolizado, el Certificado de Registro Constitutivo que emite la Secretaría de Gobernación, de conformidad con la Ley de Asociaciones Religiosas y Culto Público y su Reglamento (original).
- Estatutos de la asociación protocolizados (original).
- Dictamen de la solicitud para obtener el registro constitutivo como asociación religiosa, emitido por la Secretaría de Gobernación (original).

#### Fideicomiso:

- Contrato de fideicomiso, con firma autógrafa del fideicomitente, fideicomisario o de sus representantes legales, así como del representante legal de la institución fiduciaria protocolizado ante fedatario público (original o copia certificada).
- En el caso de entidades de la Administración Pública, impresión o copia simple del diario, periódico o gaceta oficial donde se publique el Decreto o Acuerdo por el que se crea el fideicomiso.
- Número de contrato del fideicomiso.

# Personas morales de carácter agrario o social y demás sociedades que integren módulos de riego o que las auxilien (distintas de Sindicatos):

- Documento mediante el cual se constituyeron o hayan sido reconocidas legalmente por la autoridad competente (original o copia certificada).
- Documento notarial, nombramiento, acta, resolución, laudo o documento que corresponda de conformidad con la legislación aplicable, para acreditar la personalidad del representante legal. Este puede ser socio, asociado, miembro o cualquiera que sea la denominación que conforme a la legislación aplicable se otorgue a los integrantes de la misma, quien deberá contar con facultades para representar a la persona moral ante toda clase de autoridades o para cualquier tipo de actos administrativos, en lugar del poder general para actos de dominio o administración, (copia certificada).

Las claves en el RFC y la manifestación por escrito a que se refieren el numeral 9 de esta sección, sólo serán aplicables para los representantes de la Asamblea, siempre y cuando el acta de asamblea donde consta la elección de esta, se encuentre inscrita en el Registro Agrario Nacional.

Así como para los representantes o encargado de la administración y operación de los sistemas de riego para el aprovechamiento común de las aguas nacionales, siempre y cuando se encuentre señalada su designación en el Reglamento de la persona moral.

 El documento en el que conste la inscripción en el Registro Agrario Nacional a que se refiere el requisito anterior, o en su caso, la concesión para administrar u operar un sistema de riego o para la explotación, uso o aprovechamiento común de aguas nacionales para fines agrícolas emitido por autoridad competente.

#### Personas morales de carácter social (distintas de Sindicatos):

- Documento mediante el cual se constituyeron o hayan sido reconocidas legalmente por la autoridad competente (original o copia certificada).
- Documento notarial, nombramiento, acta, resolución, laudo o documento que corresponda de conformidad con la legislación aplicable, para acreditar la personalidad del representante legal. Este puede ser socio, asociado, miembro o cualquiera que sea la denominación que conforme a la legislación aplicable se otorgue a los integrantes de la misma, quien deberá contar con facultades para representar a la persona moral ante toda clase de autoridades o para cualquier tipo de actos administrativos, en lugar del poder general para actos de dominio o administración, (copia certificada).
- Presentar el 50% más uno de las claves en el RFC de sus socios o asociados de la manifestación por escrito a que se refieren los numerales 8 y 9 de esta sección.

#### Sociedades Financieras de Objeto Múltiple:

 Contar con el folio vigente en el trámite de inscripción asignado por la Comisión Nacional para la Protección y Defensa de los Usuarios de Servicios Financieros (CONDUSEF), dentro del portal del registro de Prestadores de Servicios Financieros (SIPRES).

#### Fondos de Inversión:

- Acta suscrita por el fundador aprobada por la CNBV, en la que dé fe de la existencia del fondo de inversión (original).
- Se acepta como documento constitutivo protocolizado el acta constitutiva y estatutos sociales aprobados por la CNBV. No será necesario hacer constar dichos documentos ante notario o corredor público ni ante el Registro Público de Comercio.

#### Personas morales que se extinguieron con motivo de una fusión:

- Documento notarial en donde conste la fusión (copia certificada y copia simple).
- Cualquiera de los poderes señalados en los numerales 2 y 3 del Apartado I. Definiciones; punto 1.2. Identificaciones oficiales, comprobantes de domicilio e Instrumentos para acreditar la representación, inciso C) Instrumentos para acreditar la representación, del presente Anexo del representante legal de la empresa que subsista o que resulte de la fusión (copia certificada).

#### Personas morales declaradas en quiebra:

- Sentencia dictada en concurso mercantil, así como del auto que la declare ejecutoriada (original o copia certificada).
- Nombramiento y aceptación del cargo del síndico, acordados por el juez de la causa (original o copia certificada).

## Personas morales en liquidación:

 Pueden realizar el trámite a través del liquidador, quien debe acreditar su calidad como representante legal a través de un nombramiento o designación, de acuerdo con el Capítulo XI de la LGSM, y poder general para actos de dominio (original o copia certificada). En este supuesto no será necesario cumplir con el requisito referido en el numeral 7 relativo al comprobante de domicilio.

#### Oficinas de Representación de Entidades Financieras del exterior:

- Estatutos sociales vigentes de la Oficina de Representación (original o copia certificada).
- Resolución o acuerdo del órgano competente de la Entidad Financiera del exterior en el que se designe al representante legal con poder general para actos de dominio o de administración (original o copia certificada).

#### Sociedades por Acciones Simplificadas (SAS):

Acta constitutiva o contrato social firmado por el o los accionistas y por la Secretaría de Economía.

#### Pueblos y comunidades indígenas o afromexicanas:

- Decreto, Ley, Acuerdo o cualquier otro documento emitido por autoridad competente a nivel federal, estatal o
  municipal, en el que conste el reconocimiento del pueblo o comunidad indígena o afromexicana de acuerdo con la
  legislación aplicable (impresión o copia simple del diario, periódico o gaceta oficial y en caso de documento emitido
  por alguna autoridad, se presentará original para cotejo y digitalización).
- Constancia de reconocimiento de pueblo o comunidad indígena o afromexicana emitida por el Instituto Nacional de los Pueblos Indígenas. La cual también podrás presentar para acreditar lo señalado en el punto 4, y en su caso, la representación legal a que se refiere el numeral 6.

Nombramiento con el que acredites tu personalidad de representante legal del pueblo o comunidad indígena o afromexicana, para realizar actos ante las autoridades federales, estatales o municipales, de acuerdo al sistema normativo de usos y costumbres del pueblo o comunidad indígena o afromexicana, el cual puede consistir en acta de asamblea en la que se eligió a la autoridad o representantes, o bien, algún documento emitido por autoridad federal, estatal o municipal en el que se haga constar el nombre del representante del pueblo o comunidad (original). En su caso, copia simple del precepto jurídico contenido en Ley, Reglamento, Decreto, Estatuto u otro documento jurídico donde conste tu facultad para fungir con carácter de representante (original).

## ¿Con qué condiciones debo cumplir?

- Correo electrónico al que tengas acceso.
- El representante legal deberá estar previamente inscrito en el RFC y contar previamente con Certificado de e.firma vigente.
- Responder las preguntas que le realice la autoridad, relacionadas con la situación fiscal del contribuyente que pretende obtener el Certificado de e.firma.
- Tratándose de documentos públicos emitidos por autoridades extranjeras, siempre deberán presentarse apostillados, legalizados y formalizados ante fedatario público mexicano y en su caso, presentar la traducción al español por perito autorizado.
- Firmar la solicitud de Certificado de e.firma (formato FE).
- Contar con domicilio actualizado.

# SEGUIMIENTO Y RESOLUCIÓN DEL TRÁMITE O SERVICIO

| ¿Cómo puedo dar seguimiento al trámite o servicio?                                                                                                    | ¿El SAT llevará a cabo alguna inspección o verificación<br>para emitir la resolución de este trámite o servicio? |  |  |  |  |  |  |
|----------------------------------------------------------------------------------------------------|----------------------------------------------------------------------------------------------------|--|--|--|--|--|--|
| <ul> <li>Trámite inmediato.</li> <li>En caso de que se requiera aclarar la situación fiscal<br/>del contribuyente, representante legal, socios,<br/>accionistas o integrantes, una vez presentada la<br/>aclaración el contribuyente deberá acudir a la oficina<br/>del SAT o Módulo de Servicios Tributarios en la que<br/>inició su trámite.</li> </ul> | No.                                                                                                    |  |  |  |  |  |  |
| Resolución del trámite o servicio                                                                                                    |                                                                                                    |  |  |  |  |  |  |

Si cumples con todos los requisitos:

- Certificado digital de e.firma, archivo digital con terminación (.cer).
- Comprobante de generación del Certificado de e.firma.

Si se presenta alguna inconsistencia en la situación fiscal del contribuyente, representante legal, socios, accionistas o integrantes se emitirá el "Acuse de requerimiento de información adicional, relacionada con tu situación fiscal", conforme a lo señalado por la ficha de trámite **197/CFF "Aclaración en las solicitudes de trámites de Contraseña o Certificado de e.firma**" del presente Anexo.

| Plazo máximo para que el SAT<br>resuelva el trámite o servicio                                                                                                    | zo máximo para que el SAT Plazo máximo para que el SAT suelva el trámite o servicio solicite información adicional                                                                                  |                                                | Plazo máximo para cumplir con la<br>información solicitada            |  |
|----------------------------------------------------------------------------------------------------|----------------------------------------------------------------------------------------------------|------------------------------------------------|-----------------------------------------------------------------------|--|
| Trámite Inmediato.                                                                                                    | No aplica.                                                                                                    |                                                | No aplica.                                                            |  |
| ¿Qué documento obtengo al final<br>servicio?                                                                                                    | izar el trámite o                                                                                                    | ¿Cuál es la vigencia del trámite o servicio?   |                                                                       |  |
| <ul> <li>Cuando proceda el trámite:</li> <li>Certificado digital de e.firma, terminación (.cer).</li> <li>Comprobante de generación del C Si se presenta alguna inconsistencia en contribuyente, representante legal, se integrantes se emitirá el "Acuse de información adicional, relacionada con conforme a lo señalado por la ficha "Aclaración en las solicitudes de trám o Certificado de e firma" del presente de</li> </ul> | archivo digital con<br>ertificado de e.firma.<br>la situación fiscal del<br>ocios, accionistas o<br>e requerimiento de<br>tu situación fiscal",<br>de trámite <b>197/CFF</b><br>nites de Contraseña | El certificado digita<br>años a partir de la f | al de e.firma tiene una vigencia de cuatro<br>fecha de su expedición. |  |

|   | CANALES DE ATENCIÓN                                                                                                    |                     |                                                                                                    |  |  |  |
|---|----------------------------------------------------------------------------------------------------|---------------------|----------------------------------------------------------------------------------------------------|--|--|--|
|   | Consultas y dudas                                                                                                    |                     | Quejas y denuncias                                                                                                    |  |  |  |
| • | MarcaSAT de lunes a viernes de 09:00 a 18:00 hrs.,<br>excepto días inhábiles:<br>Atención telefónica desde cualquier parte del país 55<br>627 22 728 y para el exterior del país (+52) 55 627 22<br>728.<br>Vía Chat: <u>https://chat.sat.gob.mx</u><br>Atención personal en las oficinas del SAT ubicadas en<br>diversas ciudades del país, como se establece en la<br>siguiente liga:<br><u>https://www.sat.gob.mx/portal/public/directorio</u><br>Los días y horarios siguientes: lunes a jueves de 09:00<br>a 16:00 hrs. y viernes de 08:30 a 15:00 hrs., excepto<br>días inhábiles. | •                   | Quejas y Denuncias SAT, desde cualquier parte del<br>país 55 885 22 222 y para el exterior del país (+52) 55<br>885 22 222 (quejas y denuncias).<br>Correo electrónico: <u>denuncias@sat.gob.mx</u><br>En el Portal del SAT:<br><u>https://www.sat.gob.mx/portal/public/tramites/quejas-o-<br/>denuncias</u><br>Teléfonos rojos ubicados en las oficinas del SAT.<br>MarcaSAT 55 627 22 728 opción 8. |  |  |  |
|   | Informació                                                                                                    | n adic              | ional                                                                                                    |  |  |  |
| • | La representación legal a que se refiere esta ficha de tr<br>CFF.                                                                                                    | <sup>.</sup> ámite, | se realizará en términos de los artículos 19 y 19-A del                                                                                                    |  |  |  |

- Cuando recibas el "Acuse de requerimiento de información adicional, relacionada con tu situación fiscal", deberás
  presentar una aclaración con la información que desvirtúe la irregularidad identificada en tu situación fiscal, de tu
  representante legal o, en su caso, de socios, accionistas o integrantes, de acuerdo con la ficha de trámite 197/CFF
  "Aclaración en las solicitudes de trámites de Contraseña o Certificado de e.firma" del presente Anexo, la cual será
  atendida por la autoridad en un plazo de 10 días.
- Cuando se identifique que el contribuyente se ubica en alguno de los supuestos del párrafo sexto del artículo 17-D del CFF y no haya corregido su situación fiscal, el SAT negará la emisión del Certificado de e.firma.
- Todos los documentos originales que se presenten son únicamente para cotejo de la autoridad y serán digitalizados.

#### Fundamento jurídico

Artículos 2 de la Constitución Política de los Estados Unidos Mexicanos; 17-D, 19 y 19-A del CFF; 13 RCFF; Regla 2.2.14. de la RMF.

| 314/CFF Dictamen de fusión y escisión de sociedades. |                                                                                                    |                                                                                               |                                                                               |                                                                                                    |                                                                                                    |                                                                                         |                                                                                                    |                                                                         |
|------------------------------------------------------|----------------------------------------------------------------------------------------------------|-----------------------------------------------------------------------------------------------|-------------------------------------------------------------------------------|----------------------------------------------------------------------------------------------------|----------------------------------------------------------------------------------------------------|-----------------------------------------------------------------------------------------|----------------------------------------------------------------------------------------------------|-------------------------------------------------------------------------|
| Trámite                                              | •                                                                                                    |                                                                                               | Monto                                                                         |                                                                                                    |                                                                                                    |                                                                                         |                                                                                                    |                                                                         |
| Servicio                                             | 0                                                                                                    | Presenta el dicta                                                                             | Presenta el dictamen de los estados financieros utilizados para llevar a cabo |                                                                                                    |                                                                                                    |                                                                                         |                                                                                                    |                                                                         |
|                                                      |                                                                                                    | la fusión o escisión de sociedades, así como de los elaborados como resultado de tales actos. |                                                                               |                                                                                                    |                                                                                                    |                                                                                         | Pago<br>derechos<br>Costo:                                                                                                    | de                                                                      |
| ¿Qι                                                  | uién puede                                                                                                    | solicitar el trámit                                                                           | e o servicio?                                                                 |                                                                                                    | Cuándo se preser؛                                                                                                    | nta?                                                                                    |                                                                                                    |                                                                         |
| Personas morales.                                    |                                                                                                    |                                                                                               |                                                                               | <ul> <li>A más tardar el treinta y uno de marzo del año<br/>inmediato posterior a la terminación del ejercicio de<br/>que se trate.</li> <li>Si ejerciste la opción o tienes la obligación de<br/>dictaminar tus estados financieros, a más tardar el<br/>quince de mayo del año inmediato posterior, a la<br/>terminación del ejercicio de que se trate</li> </ul> |                                                                                                    |                                                                                         |                                                                                                    |                                                                         |
| Dónخ                                                 | de puedo p                                                                                                    | resentarlo?                                                                                   | En forma presencia                                                            | l:                                                                                                    |                                                                                                    |                                                                                         |                                                                                                    |                                                                         |
|                                                      | <ul> <li>Ante la ACPPF<br/>Avenida Hidalg<br/>Cuauhtémoc, 0<br/>horario de 8:00<br/>competencia.</li> <li>Tratándose de<br/>cualquier oficin<br/>ingresar al sigu<br/><u>https://www.sat</u></li> <li>Ante la ACPPF<br/>Hidalgo No.<br/>Cuauhtémoc, 0<br/>14:30 hrs., trata</li> </ul> |                                                                                               |                                                                               |                                                                                                    | a través de la Oficialía de Partes<br>77, Módulo III, Planta Baja, Colo<br>06300, Ciudad de México. De lu<br>1:30 hrs., tratándose de contribuy<br>ribuyentes que sean competenci<br>SAT más cercana a tu domicilio q<br>enlace:<br><u>mx/portal/public/directorio</u><br>vés de la Oficialía de Partes de la<br>Nódulo III, Planta Baja, Coloni<br>6300, Ciudad de México. De lune<br>e de contribuyentes que sean de s | de la<br>inia G<br>ines a<br>entes<br>a de<br>ue poo<br>AGH<br>a Gu<br>es a v<br>su con | a AGGC, sita<br>uerrero, Alca<br>a viernes er<br>que sean de<br>la AGAFF, a<br>drás encontro<br>, sita en Ave<br>errero, Alca<br>iernes de 8:0<br>npetencia. | a en<br>aldía<br>n un<br>e su<br>ante<br>ar al<br>nida<br>aldía<br>00 a |

| INFORM                                                                                                    | ACIÓN PARA REALIZ                                                       | AR EL TRÁMITE C                                                                                                    | SERVICIO                                                                         |  |  |
|----------------------------------------------------------------------------------------------------|-------------------------------------------------------------------------|----------------------------------------------------------------------------------------------------|----------------------------------------------------------------------------------|--|--|
| ¿Qué tengo que hacer para realizar el trámite o servicio?                                                                                                  |                                                                         |                                                                                                    |                                                                                  |  |  |
| <ol> <li>Acude a las oficinas del SAT que<br/>se menciona en el apartado ¿Qué</li> <li>Entrega la documentación solicita</li> </ol>                        | se indican en el apart<br>requisitos debo cun                           | ado <b>¿Dónde puedo</b><br>1 <b>plir?</b><br>ibirá el trámite                                                                                                    | presentarlo?, con la documentación que                                           |  |  |
| <ol> <li>2. Entrega la documentación solicita</li> <li>3. Recibe y conserva un tanto del es</li> </ol>                                                     | crito libre con sello de                                                | la autoridad como a                                                                                                    | icuse de recepción                                                               |  |  |
|                                                                                                    |                                                                         | debo cumplir?                                                                                                    |                                                                                  |  |  |
| Esprita libro que contongo el distamon                                                                                                    | realizada por Cantada                                                   |                                                                                                    | la las Estados Einensieros utilizados para                                       |  |  |
| llevar a cabo la fusión o escisión de soc                                                                                                    | edades, así como los                                                    | elaborados como re                                                                                                    | sultado de tales actos.                                                          |  |  |
|                                                                                                    | ¿Con qué condicio                                                       | nes debo cumplir?                                                                                                    | •                                                                                |  |  |
| Que te encuentres con estatus activo er                                                                                                    | el RFC.                                                                 |                                                                                                    |                                                                                  |  |  |
| SEGUIM                                                                                                    | ENTO Y RESOLUCIÓ                                                        | N DEL TRÁMITE C                                                                                                    | SERVICIO                                                                         |  |  |
| ¿Cómo puedo dar seguimiento al t                                                                                                    | rámite o servicio?                                                      | El SAT llevará a:<br>para emitir la r                                                                                                    | a cabo alguna inspección o verificación<br>esolución de este trámite o servicio? |  |  |
| Trámite inmediato.                                                                                                    |                                                                         | No.                                                                                                    |                                                                                  |  |  |
|                                                                                                    | Resolución del t                                                        | rámite o servicio                                                                                                    |                                                                                  |  |  |
| La autoridad validará el dictamen para te                                                                                                    | ener por cumplida la ol                                                 | oligación.                                                                                                    |                                                                                  |  |  |
| Plazo máximo para que el SAT<br>resuelva el trámite o servicio                                                                                             | Plazo máximo p<br>solicite informa                                      | ara que el SAT Plazo máximo para cumplir con la<br>información solicitada                                                                                                    |                                                                                  |  |  |
| Trámite inmediato.                                                                                                    | No aplica                                                               |                                                                                                    | No aplica.                                                                       |  |  |
| ¿Qué documento obtengo al final<br>servicio?                                                                                                    | izar el trámite o                                                       | ¿Cuál es la vigencia del trámite o servicio?                                                                                                    |                                                                                  |  |  |
| Acuse de recibo.                                                                                                    |                                                                         | Indefinida.                                                                                                    |                                                                                  |  |  |
|                                                                                                    | CANALES D                                                               | E ATENCIÓN                                                                                                    |                                                                                  |  |  |
| Consultas y dudas                                                                                                    | ;                                                                       | Quejas y denuncias                                                                                                    |                                                                                  |  |  |
| <ul> <li>MarcaSAT de lunes a viernes de<br/>excepto días inhábiles:<br/>Atención telefónica: desde cualqu<br/>627 22 728 y para el exterior del</li> </ul> | e 09:00 a 18:00 hrs.,<br>lier parte del país 55<br>país (+52) 55 627 22 | <ul> <li>Quejas y Denuncias SAT, desde cualquier parte del país 55 885 22 222 y para el exterior del país (+52) 55 885 22 222 (quejas y denuncias).</li> <li>Correo electrónico: <u>denuncias@sat.gob.mx</u></li> </ul> |                                                                                  |  |  |
| 728.                                                                                                    |                                                                         | • En el Portal o                                                                                                    | del SAT:                                                                         |  |  |
| Vía Chat: <u>https://chat.sat.gob.mx</u>                                                                                                    |                                                                         | https://www.s                                                                                                    | sat.gob.mx/portal/public/tramites/quejas-o-                                      |  |  |
| <ul> <li>Atención personal en las Oficinas<br/>diversas ciudades del país, com</li> </ul>                                                                  | del SAT ubicadas en                                                     | denuncias                                                                                                    | ice ubicadas en los eficinas del SAT                                             |  |  |
| siguiente liga:                                                                                                    |                                                                         | I eleionos roj     MarcaSAT 5                                                                                                    | os udicados en las olicinas del SAT.                                             |  |  |
| https://www.sat.gob.mx/portal/pub                                                                                                    | lic/directorio                                                          |                                                                                                    |                                                                                  |  |  |
| Los días y horarios siguientes: lur                                                                                                    | es a jueves de 09:00                                                    |                                                                                                    |                                                                                  |  |  |
| a 16:00 hrs. y viernes de 08:30 a                                                                                                    | a 15:00 hrs., excepto                                                   |                                                                                                    |                                                                                  |  |  |
|                                                                                                    |                                                                         |                                                                                                    |                                                                                  |  |  |
| Ne online                                                                                                    | Informació                                                              | n aurcional                                                                                                    |                                                                                  |  |  |
|                                                                                                    | <b>F</b>                                                                | An luuríalta -                                                                                                    |                                                                                  |  |  |
|                                                                                                    | Fundamen                                                                | to juridico                                                                                                    |                                                                                  |  |  |
| Artículo 14-B, décimo párrafo del CFF; F                                                                                                    | Regla 2.10.27 de la RM                                                  | 1F.                                                                                                    |                                                                                  |  |  |

------

|        | 316/CFF Rev                                                                                                    | isión previa a la pre                                                                                                    | esentación del av                                                                                               | iso de cancelación en el RFC por fusió                                                                                                    | n de se                                                         | ociedades.                                                                                             |                                                   |
|--------|----------------------------------------------------------------------------------------------------|----------------------------------------------------------------------------------------------------|----------------------------------------------------------------------------------------------------|----------------------------------------------------------------------------------------------------|-----------------------------------------------------------------|----------------------------------------------------------------------------------------------------|---------------------------------------------------|
| Trámi  | ite 🕒                                                                                                    |                                                                                                    | Descripción de                                                                                                  | el trámite o servicio                                                                                                    |                                                                 | Monto                                                                                                  |                                                   |
| Servi  | cio O                                                                                                    | Revisar si se cur                                                                                                    | mple con los rec                                                                                                | quisitos establecidos en el artículo 27.                                                                                                    | •                                                               | Gratuito                                                                                               |                                                   |
|        | Apartado D, fracción IX del CFF para presentar el aviso de cancelación y actualizar la situación fiscal en el RFC de personas morales, cuando realizan una fusión.                                                                                                    |                                                                                                    |                                                                                                    |                                                                                                    |                                                                 |                                                                                                    | de                                                |
| ż      | Quién puede                                                                                                    | solicitar el trámite                                                                                                    | o servicio?                                                                                                    | ¿Cuándo se preser                                                                                                    | nta?                                                            |                                                                                                    |                                                   |
| El rep | resentante leg                                                                                                    | al de la sociedad fus                                                                                                    | sionante.                                                                                                    | Previo al trámite a que se refiere la f<br>"Aviso de cancelación en el RFC por f                                                                                                    | icha de<br><b>usión</b>                                         | e trámite 86/<br>de sociedad                                                                           | /CFF<br>les"                                      |
|        | Dándo puodo                                                                                                    | procentario?                                                                                                    | En el Portal del                                                                                                | SAT, a través de Mi portal:                                                                                                    |                                                                 |                                                                                                    |                                                   |
| د      | Donue puedo                                                                                                    | presentano                                                                                                    | https://www.sat.g                                                                                               | ob.mx/portal/private/aplicacion/mi-portal                                                                                                    |                                                                 |                                                                                                    |                                                   |
|        |                                                                                                    | INFORMA                                                                                                    | ACIÓN PARA REA                                                                                                  | ALIZAR EL TRÁMITE O SERVICIO                                                                                                    |                                                                 |                                                                                                    |                                                   |
|        |                                                                                                    | Qué te:                                                                                                    | ngo que hacer pa                                                                                                | ra realizar el trámite o servicio?                                                                                                    |                                                                 |                                                                                                    |                                                   |
| 1.     | Ingresa en la l                                                                                                    | iga del apartado ¿De                                                                                                    | ónde puedo pres                                                                                                 | entarlo?                                                                                                    |                                                                 |                                                                                                    |                                                   |
| 2.     | Registra en <b>M</b>                                                                                                    | <b>i portal</b> , tu RFC y Co                                                                                                    | ontraseña, y elige                                                                                              | Iniciar sesión.                                                                                                    |                                                                 |                                                                                                    |                                                   |
| 3.     | Selecciona las                                                                                                    | s opciones: Servicio                                                                                                    | s por Internet / A                                                                                              | claraciones / Solicitud y aparecerá un fo                                                                                                    | rmulari                                                         | 0.                                                                                                    |                                                   |
| 4.     | Requisita el fo                                                                                                    | rmulario electrónico                                                                                                    | conforme a lo sigu                                                                                              | uiente:                                                                                                    |                                                                 |                                                                                                    |                                                   |
|        | En el apartado<br>en <b>Dirigido</b> a<br><b>de los requis</b><br>acuse de rece                                                                                                    | <ul> <li>Descripción del \$         Administración Des         itos del art. 27 del         pción que contiene e     </li> </ul> | Servicio, en la pe<br>sconcentrada de S<br>CFF", Adjunta la<br>el número de folio                               | staña Trámite, selecciona la opción: "Re<br>Servicios al Contribuyente correspondiente<br>documentación correspondiente seleccio<br>de la solicitud, imprímelo o guárdalo.                                                                 | visión-<br>∍. En A<br>na <b>En</b> v                            | requisitos ar<br>Asunto " <b>Revi</b><br>viar, se gene                                                 | t 27"<br>i <b>sión</b><br>era el                  |
| 5.     | Ingresa al Por<br>para verificar                                                                                                    | tal del SAT, dentro c<br>la respuesta a tu sol                                                                                   | del plazo de 20 día<br>licitud en: <u>https://w</u>                                                             | as posteriores a la presentación del trámite<br>www.sat.gob.mx/portal/private/aplicacion/m                                                                                                    | ∍, con e<br><u>i-porta</u>                                      | el número de<br><u>l</u> , de acuerdo                                                                  | folio<br>a lo                                     |
|        | En Mi portal,<br>solicitudes /<br>solicitud está i                                                                                                    | captura tu RFC e i<br><b>Consulta</b> ; captura<br>resuelta, obtienes el                                                         | ingresa tu Contra:<br>el número de foli<br>Acuse de respue                                                      | seña; selecciona la opción: <b>Servicios po</b><br>o del trámite y verifica la solución otorg<br><b>sta</b> que puedes imprimir o guardar.                                                                                                 | o <b>r Inte</b> i<br>ada a                                      | rnet / Servic<br>tu solicitud;                                                                         | <b>:io o</b><br>si tu                             |
|        |                                                                                                    |                                                                                                    | ¿Qué requis                                                                                                    | itos debo cumplir?                                                                                                    |                                                                 |                                                                                                    |                                                   |
| 1.     | Forma Oficial<br>Contribuyente<br><u>y-avisos-rfc-pi</u><br>Selecciona <b>C</b> a<br>"Fusión de so<br>instrucciones                                                                                                    | I RX "Formato de<br>s", la cual, puedes o<br><u>n</u><br>ancela el RFC de t<br>ciedades a) Revisión<br>e imprímela en dos        | avisos de liquid<br>btener en la siguid<br><b>tu</b> empresa, /da d<br>n previa", da clic e<br>tantos. La forma | ación, fusión, escisión y cancelación a<br>ente liga: <u>https://www.sat.gob.mx/portal/pu</u><br>clic en <b>Fusión de sociedades a) Revis</b><br>en <b>Forma oficial RX,</b> llénala conforme se<br>deberá estar firmada de manera autógra | il Reg<br><u>blic/tra</u><br><b>ión pr</b><br>indica<br>afa cor | iistro Federa<br>i <u>mites/inscrip</u><br>r <b>evia</b> / da cli<br>i en la secció<br>in tinta azul p | il de<br><u>cion-</u><br>ic en<br>on de<br>oor el |
|        | representante                                                                                                    | legal de la fusionant                                                                                                    | te.                                                                                                    |                                                                                                    |                                                                 |                                                                                                    |                                                   |
| 2.     | Documento pr                                                                                                    | otocolizado ante fed                                                                                                    | atario público don                                                                                              | de conste la fusión (digitalización del origi                                                                                                    | ıal).                                                           |                                                                                                    |                                                   |
| 3.     | 3. Comprobante de domicilio de la fusionante, cualquiera de los señalados en el Apartado I. Definiciones; punto 1.2. Identificaciones oficiales, comprobantes de domicilio e Instrumentos para acreditar la representación, incisc B) Comprobante de domicilio, del presente Anexo (digitalización del original).                              |                                                                                                    |                                                                                                    |                                                                                                    |                                                                 |                                                                                                    |                                                   |
| 4.     | Identificación oficial vigente del representante legal de la fusionante, cualquiera de las señaladas en el Apartado I.<br>Definiciones; punto 1.2. Identificaciones oficiales, comprobantes de domicilio e Instrumentos para acreditar la<br>representación inciso A) Identificación oficial del presente Anexo (digitalización del original). |                                                                                                    |                                                                                                    |                                                                                                    |                                                                 |                                                                                                    |                                                   |
| 5.     | Instrumento p<br>carta poder f<br>(digitalización                                                                                                    | ara acreditar la repr<br>irmada ante dos te<br>del original).                                                                    | resentación de la<br>estigos y ratificada                                                                       | fusionante (digitalización del original o de<br>as las firmas ante las autoridades fisca                                                                                                    | e la co<br>iles o                                               | pia certificad<br>fedatario pú                                                                         | a), o<br>ıblico                                   |
|        | *Para mayor<br>comprobante<br>acreditar la re                                                                                                    | referencia, consul<br>s de domicilio e<br>epresentación, del p                                                                   | ltar en el Apart<br>Instrumentos pa<br>presente Anexo.                                                          | ado I. Definiciones; punto 1.2. Ider<br>ra acreditar la representación, inciso                                                                                                    | tificac<br>C) Ins                                               | tiones oficia<br>strumentos                                                                            | ales,<br>para                                     |
| 6.     | Instrumento p<br>tratándose de                                                                                                    | eara acreditar que s<br>residentes en el exti                                                                                    | se haya designado<br>ranjero o de extrar                                                                        | o el representante legal de la fusionant<br>ijeros residentes en México (digitalización                                                                                                    | e para<br>de la c                                               | efectos fisc<br>copia certifica                                                                        | ales,<br>ida).                                    |
| 7.     | En caso de o<br>LFPIORPI, y<br>vulnerables er<br>baja en el refe                                                                                                    | que la fusionada se<br>su Reglamento; de<br>n original, o bien, la r<br>rrido padrón o que no                                    | a un sujeto oblig<br>eberá presentar e<br>manifestación bajo<br>o es sujeto obligad                             | ado por realizar actividades vulnerables<br>el acuse de su solicitud de baja en el<br>protesta de decir verdad de que presentó<br>lo en términos de la referida Ley.                                                                       | de co<br>padró<br>el acu                                        | nformidad co<br>n de activida<br>ise de solicitu                                                       | on la<br>ades<br>ud de                            |

Manifestación expresa de la fusionante, bajo protesta de decir verdad de que, asume la titularidad de las obligaciones 8. de la fusionada, de conformidad con las disposiciones jurídicas aplicables, debidamente firmada por el representante legal de la fusionante (digitalización del original). Manifestación expresa de la fusionante, bajo protesta de decir verdad, debidamente firmada por el representante legal 9 (digitalización del original), que a la fecha de presentación de la solicitud, la fusionada: No ha realizado operaciones con contribuyentes que hayan sido publicados en los listados a que se refiere el artículo 69-B, cuarto párrafo del CFF. En caso de haber celebrado dichas operaciones, que acreditó ante el SAT la materialidad de las operaciones que amparan los CFDI o bien, de que se corrigió. 10. Manifestación expresa de la fusionante, bajo protesta de decir verdad de que, a la fecha de presentación de la solicitud, la fusionada no ha sido publicada en los listados a que se refiere el noveno párrafo del artículo 69-B Bis del CFF, debidamente firmada por el representante legal de la fusionante (digitalización del original). 11. La autoridad fiscal revisará que la fusionada cumple con los requisitos establecidos en el artículo 27, Apartado D, fracción IX del CFF, consistentes en: No estar sujeto a un procedimiento de facultades de comprobación. No tener créditos fiscales a su cargo. No estar publicado en las listas a que se refiere el artículo 69 del CFF, con excepción de la fracción VI relativo a los créditos condonados. No estar publicado en las listas a que se refieren el segundo y cuarto párrafos del artículo 69-B del CFF. Que el ingreso manifestado en las declaraciones anuales concuerde con lo señalado en los CFDI deiando a salvo las facultades de comprobación por parte de la autoridad fiscal. \*Todos los requisitos deberán ser exhibidos en original o copia certificada (para cotejo), al momento de presentar el trámite a que se refiere la ficha de trámite 86/CFF "Aviso de cancelación en el RFC por fusión de sociedades". Lo anterior, sin periuicio del ejercicio de las facultades de comprobación de las autoridades fiscales. ¿Con qué condiciones debo cumplir? Haber presentado la declaración anual o en su caso la declaración anual por terminación anticipada del ejercicio, de la sociedad fusionada. La fusionante debe cumplir con lo siguiente: a) Contar con e.firma vigente de la persona moral y del representante legal. b) Contar con buzón tributario activo. Su relación de socios y accionistas debe estar actualizada, conforme a lo dispuesto en la ficha de trámite C) 295/CFF "Solicitud de modificación o incorporación de socios, accionistas, asociados y demás personas que forman parte de la estructura orgánica de una persona moral, así como de aquéllas que tengan control, influencia significativa, poder de mando y de representantes legales". La situación de la fusionante y de su domicilio fiscal debe ser localizado. La situación del domicilio en donde la fusionante conserve la contabilidad de la fusionada debe ser localizado. SEGUIMIENTO Y RESOLUCIÓN DEL TRÁMITE O SERVICIO ¿Cómo puedo dar seguimiento al trámite o servicio? ¿El SAT llevará a cabo alguna inspección o verificación para emitir la resolución de este trámite o servicio? En el Portal del SAT, con el número de folio que se No encuentra en el Acuse de recepción. Resolución del trámite o servicio Una vez recibida la solicitud, se suspenderá el plazo para la presentación del aviso a que se refiere la ficha de trámite 86/CFF "Aviso de cancelación en el RFC por fusión de sociedades", hasta en tanto la autoridad te emita el Acuse respectivo, en el cual te informará si cumples o no con los requisitos. Si cumples con los requisitos y condiciones de la presente ficha, se te emitirá el Acuse de cumplimiento de requisitos del artículo 27 del CFF, el cual deberás entregar al momento de presentar el aviso a que se refiere la ficha de trámite 86/CFF "Aviso de cancelación en el RFC por fusión de sociedades". En caso de que no cumplas con los requisitos y condiciones establecidos en la presente ficha, se te emitirá el documento denominado Acuse de no cumplimiento de requisitos del artículo 27 del CFF, lo cual deberás aclarar a la brevedad ante la autoridad que detectó la inconsistencia, el plazo a que se refiere el artículo 29 del RCFF continuará suspendido, por única ocasión, hasta por diez días, siempre y cuando realices las gestiones necesarias para subsanar las inconsistencias detectadas dentro de dicho plazo, a efecto de que presentes nuevamente el trámite al que se refiere esta ficha.

Cuando presentes nuevamente el trámite y recibas un segundo Acuse de no cumplimiento, se reanudará el conteo del plazo a que se refiere el artículo 29 del RCFF para la presentación del Aviso de cancelación en el RFC por fusión de sociedades en el día que se haya interrumpido dicho plazo.

| (Segunda | Sección) |
|----------|----------|
|----------|----------|

DIARIO OFICIAL

| Plazo máximo para que el SAT<br>resuelva el trámite o servicio                                                                                                    | Plazo máxim<br>solicite info                                                                                                    | o para que el SAT<br>rmación adicional                                                                                                    | Plazo máximo para cumplir con la<br>información solicitada                                                                     |  |
|----------------------------------------------------------------------------------------------------|----------------------------------------------------------------------------------------------------|----------------------------------------------------------------------------------------------------|----------------------------------------------------------------------------------------------------|--|
| 20 días.                                                                                                    | No aplica.                                                                                                    |                                                                                                    | No aplica.                                                                                                    |  |
| ¿Qué documento obtengo al finaliz<br>servicio?                                                                                                    | ar el trámite o                                                                                                    | ¿Cuál es la v                                                                                                    | igencia del trámite o servicio?                                                                                                |  |
| Acuse de cumplimiento de requisitos d<br>CFF o, en su caso, el Acuse de no<br>requisitos del artículo 27 del CFF.                                                                                                    | el artículo 27 del<br>cumplimiento de                                                                                                    | No aplica.                                                                                                    |                                                                                                    |  |
|                                                                                                    | CANALES                                                                                                    | S DE ATENCIÓN                                                                                                    |                                                                                                    |  |
| Consultas y dudas                                                                                                    |                                                                                                    | G                                                                                                    | luejas y denuncias                                                                                                    |  |
| <ul> <li>MarcaSAT de lunes a viernes de a excepto días inhábiles:<br/>Atención telefónica: desde cualqu 55 627 22 728 y para el exterior 627 22 728.<br/>Vía Chat: https://chat.sat.gob.mx</li> <li>Atención personal en las oficinas e en diversas ciudades del país, co en la siguiente liga:<br/>https://www.sat.gob.mx/portal/publ<br/>Los días y horarios siguientes: lu 09:00 a 16:00 hrs. y viernes de 08 excepto días inhábiles.</li> </ul> | 8:00 a 18:30 hrs.,<br>ier parte del país<br>del país (+52) 55<br>del SAT ubicadas<br>omo se establece<br><u>lic/directorio</u><br>unes a jueves de<br>3:30 a 15:00 hrs., | <ul> <li>Quejas y denuncias</li> <li>Quejas y Denuncias SAT, desde cualquier parte del país<br/>55 885 22 222 y para el exterior del país (+52) 55 885 22<br/>222 (quejas y denuncias).</li> <li>Correo electrónico: <u>denuncias@sat.gob.mx</u></li> <li>En el Portal del SAT:<br/><u>https://www.sat.gob.mx/portal/public/tramites/quejas-o-<br/>denuncias</u></li> <li>Teléfonos rojos ubicados en las oficinas del SAT.</li> <li>MarcaSAT 55 627 22 728 opción 8.</li> </ul> |                                                                                                    |  |
|                                                                                                    | Informa                                                                                                    | ción adicional                                                                                                    |                                                                                                    |  |
| Una vez firmado el acuerdo de fusión, l<br>con la ficha de trámite 295/CFF "Solio<br>personas que forman parte de la estru<br>influencia significativa, poder de mando                                                                                                    | a fusionante debe<br>citud de modificac<br>ictura orgánica de<br>y de representante                                                                                      | rá actualizar su relación<br>ión o incorporación de<br>una persona moral, as<br>s legales".                                                                                                    | e de socios y accionistas, de conformidad<br>socios, accionistas, asociados y demás<br>sí como de aquéllas que tengan control, |  |
|                                                                                                    | Fundar                                                                                                    | nento jurídico                                                                                                    |                                                                                                    |  |

Artículos 11, 14-B, 27, 37, 69, 69-B y 69-B Bis del CFF; 29, 30 del RCFF; Reglas 2.5.13., y 2.5.25. de la RMF.

| 317/CFF Solicitud de línea de captura para pagos a cuenta, de créditos controlados pendientes de pago. |                                                                            |                                             |                                                        |                                 |                      |                       |               |            |                            |              |        |
|----------------------------------------------------------------------------------------------------|----------------------------------------------------------------------------|---------------------------------------------|--------------------------------------------------------|---------------------------------|----------------------|-----------------------|---------------|------------|----------------------------|--------------|--------|
| Trámite                                                                                                | •                                                                          |                                             | Descripción del trámite o servicio                     |                                 |                      |                       |               |            | Monto                      |              |        |
| Servicio                                                                                               | 0                                                                          | Solicitar a la ADR que controla tu(s) adeud |                                                        |                                 | o(s), el FCF         | (línea de o           | captura)      | •          | Gratuito                   |              |        |
|                                                                                                    |                                                                            | para realizar pag                           | para realizar pagos a cuenta de los créditos fiscales. |                                 |                      |                       |               | 0          | Pago<br>derechos<br>Costo: | de           |        |
| ¿Quién puede solicitar el trámite o servicio? ¿Cuándo se prese                                         |                                                                            |                                             |                                                        | e preser                        | nta?                 |                       |               |            |                            |              |        |
| Personas                                                                                               | físicas y moi                                                              | rales.                                      |                                                        |                                 | Cuan                 | do lo requiera        | 1.            |            |                            |              |        |
| ¿Dón                                                                                                   | de puedo p                                                                 | resentarlo?                                 | •                                                      | En el Portal o<br>www.sat.gob.r | del SA<br>n <u>x</u> | <b>T</b> , a través d | e Miporta     | I, ingresa | ar en l                    | la siguiente | liga:  |
|                                                                                                    |                                                                            |                                             | •                                                      | En las Oficir                   | nas de               | Recaudacio            | ón del SA     | T: ubica   | das e                      | n los domic  | cilios |
|                                                                                                    |                                                                            |                                             |                                                        | señalados                       |                      | en                    | la            | sig        | uiente                     |              | liga:  |
|                                                                                                    |                                                                            |                                             |                                                        | https://www.sa                  | it.gob.n             | nx/portal/publ        | ic/directoric | <u>)</u>   |                            |              |        |
|                                                                                                    | Los días y horarios siguientes: lunes a viernes de 8:00 a 14:30 hrs. en la |                                             |                                                        |                                 |                      | en la                 |               |            |                            |              |        |
|                                                                                                    |                                                                            |                                             |                                                        | Oficialía de pa                 | rtes de              | Recaudaciór           | ۱.            |            |                            |              |        |

# INFORMACIÓN PARA REALIZAR EL TRÁMITE O SERVICIO

## ¿Qué tengo que hacer para realizar el trámite o servicio?

# En el Portal del SAT:

## Para pagos a cuenta:

- Ingresa en la liga del apartado ¿Dónde puedo presentarlo?, da clic en Trámites y servicios / Más trámites y servicios / Herramientas de cumplimiento / Presenta tu aclaración, orientación, servicio o solicitud / Presenta solicitudes o avisos / Pasos a seguir / 1. Ingresa al Servicio.
- 2. Captura tu RFC y Contraseña, y elige **Iniciar sesión**.
- 3. Selecciona las opciones: Servicios por Internet / Servicio o solicitudes / Solicitud y requisita el formulario conforme a lo siguiente:

En el apartado **Descripción del Servicio**, en la pestaña **Trámite** selecciona la opción **LÍNEA CAPTURA PAGOS A CUENTA**; en **Dirigido a:** SAT; en **Asunto:** Solicitud de línea de captura para pagos a cuenta; en **Descripción:** ingresar el número de la resolución determinante de los créditos fiscales, el nombre de la autoridad o unidad administrativa del SAT que la emitió, señalar el monto que desea pagar y proporcionar además correo electrónico para el envío de la línea de captura; en **Adjuntar Archivo:** Elige en Examinar y selecciona los documentos en formato PDF que contienen la información que subirás señalados en el apartado ¿Qué requisitos debo cumplir? y elige **Cargar**; selecciona **Enviar**, se genera el acuse de recepción que contiene el número de folio de la solicitud y tu acuse de recibo con el que puedes dar seguimiento a tu aviso, imprímelo o guárdalo.

4. Revisa tu solicitud en un plazo de 10 días para verificar si se solicitó información adicional, en caso de ser así, contarás con 10 días para enviarla, si excedes ese plazo es necesario ingresar una nueva solicitud.

## En forma Presencial:

- 1. Acude a la ADR que corresponda a tu domicilio con la documentación que se menciona en el apartado.
- 2. Entrega la documentación solicitada al personal que atenderá tu trámite.
- 3. Recibe el escrito libre sellado como acuse de recibo.
  - Si no cumples con alguno de los puntos señalados en el apartado ¿Qué requisitos debo cumplir? dentro del plazo de 10 días siguientes a la recepción de tu solicitud, se te podrá requerir información adicional, misma que deberás entregar dentro del plazo de 10 días siguientes a aquél en que se te notifique dicho requerimiento. Si no lo haces dentro de dicho plazo o la proporcionas de manera incompleta, se te considerará como desistido de tu solicitud y será necesario que presentes una nueva solicitud.

# ¿Qué requisitos debo cumplir?

- 1. Escrito libre firmado y en dos tantos, en el que se debe señalar:
  - Nombre, denominación, o razón social de la empresa si eres persona moral.
  - Domicilio fiscal manifestado en el RFC.
  - Clave en el RFC.
  - Domicilio para oír y recibir notificaciones.
  - Señalar la autoridad a la que te diriges.
  - Los hechos y circunstancias relacionados con el propósito de la promoción, acompañados con los documentos e información que los soporten.
  - Propuesta de calendario de los pagos a cuenta que se realizarán, en el cual las fechas entre un pago y el subsecuente no podrán exceder de 60 días.
  - Dirección de correo electrónico.
  - Acreditamiento de la representación de las personas físicas o morales.

## Adicionalmente, deberás manifestar bajo protesta de decir verdad lo siguiente:

- Que tu información registrada en el RFC se encuentra actualizada.
- No estás o no has estado sujeto a una causa penal en la que se haya dictado sentencia condenatoria por delitos de carácter fiscal y esta se encuentre firme, así como el representante legal, administrador único, o socios, si se trata de una persona moral.
- 2. Identificación oficial vigente del contribuyente o representante legal, como credencial para votar, pasaporte, cédula profesional, credencial del Instituto Nacional de las Personas Adultas Mayores.

## En caso de representación legal:

- Instrumento para acreditar la representación (copia certificada y copia simple para cotejo) o carta poder firmada ante dos testigos y ratificadas las firmas ante las autoridades fiscales o Fedatario Público (original y copia simple para cotejo).
- 4. Instrumento para acreditar que se haya designado el representante legal para efectos fiscales, en caso de residentes en el extranjero o de extranjeros residentes en México (copia certificada y copia simple para cotejo).

\* Para mayor referencia, consultar en el Apartado I. Definiciones; punto 1.2 Identificaciones oficiales, comprobantes de domicilio e Instrumentos para acreditar la representación, inciso C) Instrumentos para acreditar la representación, del presente Anexo.

|                                                                                                    |                                                                                                    | ¿Con qué condicio                                                                                               | nes debo cumplir?                                                                                                    | •                                                                                                    |  |  |  |
|----------------------------------------------------------------------------------------------------|----------------------------------------------------------------------------------------------------|----------------------------------------------------------------------------------------------------|----------------------------------------------------------------------------------------------------|----------------------------------------------------------------------------------------------------|--|--|--|
| Cont                                                                                                    | Contar con Contraseña en caso de que el trámite se presente en Mi portal.                                                                                                    |                                                                                                    |                                                                                                    |                                                                                                    |  |  |  |
| •                                                                                                    | La situación del domicilio fiscal deb                                                                                                    | e ser localizado.                                                                                               |                                                                                                    |                                                                                                    |  |  |  |
| •                                                                                                    | <ul> <li>Haber presentado la declaración anual del ISR correspondiente al último ejercicio fiscal, si está obligado a<br/>ello.</li> </ul>                                                                                                    |                                                                                                    |                                                                                                    |                                                                                                    |  |  |  |
| •                                                                                                    | Contar con buzón tributario activo.                                                                                                    |                                                                                                    |                                                                                                    |                                                                                                    |  |  |  |
| •                                                                                                    | Contar con tus medios de contacto                                                                                                    | actualizados y valida                                                                                           | dos.                                                                                                    |                                                                                                    |  |  |  |
| •                                                                                                    | No estar publicada en las listas a que se refieren el segundo y cuarto párrafos del artículo 69-B del CFF.                                                                                                    |                                                                                                    |                                                                                                    |                                                                                                    |  |  |  |
|                                                                                                    | SEGUIMIE                                                                                                    | ENTO Y RESOLUCIÓ                                                                                                | N DEL TRÁMITE C                                                                                                    | SERVICIO                                                                                                    |  |  |  |
| ξC                                                                                                    | ómo puedo dar seguimiento al tra                                                                                                    | ámite o servicio?                                                                                               | El SAT llevará a غ<br>para emitir la r                                                                                                    | a cabo alguna inspección o verificación esolución de este trámite o servicio?                                         |  |  |  |
| <ul> <li>Ingresa al Portal del SAT, da clic en Trámites y<br/>servicios / Más trámites y servicios / Herramientas<br/>de cumplimiento / Presenta tu aclaración,<br/>orientación, servicio o solicitud / Consulta tu<br/>solicitud o aviso/ Pasos a seguir / 1. Ingresa al<br/>Servicio</li> </ul> |                                                                                                    |                                                                                                    | No.                                                                                                    |                                                                                                    |  |  |  |
| •                                                                                                    | Captura tu RFC y Contraseña, y el<br>selecciona la opción: Servicio<br>Servicio o solicitudes / Consulta<br>de Folio proporcionado y seleccion<br>Presencial en la oficina del SAT qu                                                                                  | lige Iniciar sesión y<br>s por Internet /<br>I, ingresa tu Número<br>a <b>Buscar</b> .<br>ue corresponda a tu   |                                                                                                    |                                                                                                    |  |  |  |
|                                                                                                    | domicilio fiscal, previa cita, con el<br>se encuentra en el Acuse de recep<br>tener respuesta.                                                                                                    | número de folio que<br>oción, en caso de no                                                                     |                                                                                                    |                                                                                                    |  |  |  |
|                                                                                                    |                                                                                                    | Resolución del t                                                                                                | rámite o servicio                                                                                                    |                                                                                                    |  |  |  |
| En c<br>contr                                                                                                    | aso de que cumplas con los requisi<br>ario se te indicará el motivo de la im                                                                                                    | itos, la autoridad emi<br>procedencia, la cual t                                                                | tirá el FCF con líne<br>e será notificada en                                                                                                    | a de captura de pagos a cuenta, en caso<br>términos del artículo 134 del CFF.                                         |  |  |  |
| P                                                                                                    | lazo máximo para que el SAT<br>resuelva el trámite o servicio                                                                                                    | Plazo máximo p<br>solicite informa                                                                              | ara que el SAT<br>ción adicional                                                                                                    | Plazo máximo para cumplir con la<br>información solicitada                                                            |  |  |  |
| 30 dí                                                                                                    | as.                                                                                                    | 10 días.                                                                                                    |                                                                                                    | 10 días.                                                                                                    |  |  |  |
|                                                                                                    | Qué documento obtengo al finali<br>servicio?                                                                                                    | zar el trámite o                                                                                                | ¿Cuál es la                                                                                                    | a vigencia del trámite o servicio?                                                                                    |  |  |  |
| •                                                                                                    | Acuse de recibo.<br>En caso de que la solicitud sea pro<br>de captura).                                                                                                    | ocedente: FCF (línea                                                                                            | La establecida en la propia línea de captura como fecha<br>límite para realizar el pago, contenida en el FCF.                                                                                                    |                                                                                                    |  |  |  |
|                                                                                                    |                                                                                                    | CANALES D                                                                                                    | E ATENCIÓN                                                                                                    |                                                                                                    |  |  |  |
|                                                                                                    | Consultas y dudas                                                                                                    |                                                                                                    | Quejas y denuncias                                                                                                    |                                                                                                    |  |  |  |
| •                                                                                                    | <ul> <li>MarcaSAT de lunes a viernes de 09:00 a 18:00 hrs.,<br/>excepto días inhábiles:<br/>Atención telefónica: desde cualquier parte del país 55<br/>627 22 728 y para el exterior del país (+52) 55 627 22<br/>728.</li> </ul>                                      |                                                                                                    | <ul> <li>Quejas y Denuncias SAT, desde cualquier parte país 55 885 22 222 y para el exterior del país (+52) 885 22 222 (quejas y denuncias).</li> <li>Correo electrónico: <u>denuncias@sat.gob.mx</u></li> <li>En el Portal del SAT:</li> </ul> |                                                                                                    |  |  |  |
| •                                                                                                    | Vía Chat: https://chat.sat.gob.mx<br>Atención personal en las Oficinas o<br>diversas ciudades del país, como<br>siguiente liga:<br>https://www.sat.gob.mx/portal/publi<br>Los días y horarios siguientes: lune<br>a 16:00 hrs. y viernes de 08:30 a<br>días inhábiles. | del SAT ubicadas en<br>se establece en la<br><u>c/directorio</u><br>es a jueves de 09:00<br>15:00 hrs., excepto | https://www.s<br>denuncias<br>Teléfonos roj<br>MarcaSAT 5                                                                                                    | <u>sat.gob.mx/portal/public/tramites/quejas-o-</u><br>jos ubicados en las oficinas del SAT.<br>5 627 22 728 opción 8. |  |  |  |
|                                                                                                    |                                                                                                    | Informació                                                                                                    | n adicional                                                                                                    |                                                                                                    |  |  |  |
| No a                                                                                                    | plica.                                                                                                    |                                                                                                    |                                                                                                    |                                                                                                    |  |  |  |
|                                                                                                    |                                                                                                    | Fundamen                                                                                                    | to jurídico                                                                                                    |                                                                                                    |  |  |  |
| Artíc                                                                                                    | ulos 4, 6, 17-A, 18, 20, 21, 31 y 134                                                                                                    | del CFF; Regla 2.1.49                                                                                           | 9. de la RMF.                                                                                                    |                                                                                                    |  |  |  |

| 318/CFF Informe proporcionado por el Contador Público Inscrito respecto del incumplimiento a las disposiciones fiscales y aduaneras o de un hecho probablemente constitutivo de delito.                                                                                                    |                                                                  |                                                                                                    |                                                                                                    |                                                                                                    |  |  |  |
|----------------------------------------------------------------------------------------------------|------------------------------------------------------------------|----------------------------------------------------------------------------------------------------|----------------------------------------------------------------------------------------------------|----------------------------------------------------------------------------------------------------|--|--|--|
| Trámite                                                                                                    |                                                                  | Descripción del trámite o servicio                                                                                                    |                                                                                                    |                                                                                                    |  |  |  |
| Servicio 🔿                                                                                                    | Presenta el inforr                                               | me respecto del incum                                                                                                    | plimiento a las disposiciones fiscales y                                                                                | Gratuito                                                                                                    |  |  |  |
|                                                                                                    | aduaneras o de<br>incurrió el cont<br>financieros.               | aduaneras o de un hecho probablemente constitutivo de delito en el que<br>ncurrió el contribuyente respecto del cual dictaminaste los estados<br>inancieros. |                                                                                                    |                                                                                                    |  |  |  |
| ¿Quién puede                                                                                                    | solicitar el trámit                                              | e o servicio?                                                                                                    | ¿Cuándo se preser                                                                                                    | ita?                                                                                                    |  |  |  |
| Contador Público Insc                                                                                                    | rito.                                                            |                                                                                                    | A partir de que tenga conocimien<br>posteriores a la fecha en que se debe p                                             | to y hasta 30 días<br>presentar el dictamen.                                                                                                    |  |  |  |
| <ul> <li>¿Dónde puedo presentarlo?</li> <li>En forma presencial:         <ul> <li>En la Oficialía de Partes de la ACPPFGC, competencia, ubicada en Avenida Hidalgo Na Colonia Guerrero, Alcaldía Cuauhtémoc, C.P. un horario de atención de lunes a viernes de 8</li> <li>En la Oficialía de Partes de la ACPPH de la A su competencia, ubicada en Avenida Hidalgo Baja, Colonia Guerrero, Alcaldía Cuauhtém México, en un horario de atención de lunes a viernes a viernes de 100 méxico, en un horario de atención de lunes a viernes de 100 méxico, en un horario de atención de lunes a vi</li></ul></li></ul> |                                                                  |                                                                                                    |                                                                                                    | ose de sujetos de su<br>ódulo III, Planta Baja,<br>Ciudad de México, en<br>:30 hrs.<br>tándose de sujetos de<br>77, Módulo III, Planta<br>2. 06300, Ciudad de<br>le 8:00 a 14:30 hrs.<br>ía de Partes de la<br>Fiscal Federal que<br>atención de lunes a |  |  |  |
|                                                                                                    |                                                                  |                                                                                                    | ) a 14:30 hrs.                                                                                                    |                                                                                                    |  |  |  |
|                                                                                                    |                                                                  |                                                                                                    |                                                                                                    |                                                                                                    |  |  |  |
| En forme anno an cial                                                                                                    | ¿Que te                                                          | ngo que nacer para r                                                                                                    | ealizar el tramite o servicio?                                                                                          |                                                                                                    |  |  |  |
| <ol> <li>Acude a la Ofic<br/>documentos que</li> <li>Entrega la docu</li> </ol>                                                                                                    | cialía de Partes se<br>e se indican en el a<br>mentación corresp | gún te corresponda, o<br>apartado <b>¿Qué requis</b><br>ondiente a la autoridad                                                                              | conforme al apartado ¿ <b>Dónde puedo</b>  <br>i <b>tos debo cumplir?</b><br>d fiscal que atenderá tu trámite.          | presentarlo?, con los                                                                                                    |  |  |  |
| 3. Recibe y consei                                                                                                    | rva copia de tu acu                                              | se de recibo.                                                                                                    |                                                                                                    |                                                                                                    |  |  |  |
|                                                                                                    |                                                                  | ¿Que requisitos                                                                                                    | debo cumplir?                                                                                                    |                                                                                                    |  |  |  |
| Escrito libre el c     Tu nombr     SAT.     Nombre v                                                                                                    | ual debera incluir l<br>re, Clave en el RF(<br>Clave en el RFC   | a siguiente información<br>C y número con el qui<br>del contribuyente resp                                                                                   | n:<br>e apareces registrado como Contador F<br>ecto del cual dictaminaste los estados fi                                | Público Inscrito ante el                                                                                                    |  |  |  |
| Especifica<br>encontras<br>de delito.     Explica de                                                                                                    | a el tipo de contr<br>te el incumplimien<br>e manera detallada   | ibución y el periodo<br>to a las disposiciones<br>a e individualizada. el                                                                                    | al que corresponde dicha contribució<br>fiscales o aduaneras o el hecho prob<br>incumplimiento a las disposiciones fisc | ón, respecto del cual<br>ablemente constitutivo<br>ales o aduaneras o el                                                                                                    |  |  |  |
| hecho pro<br>estados fi                                                                                                    | bablemente consti<br>nancieros.                                  | tutivo de delito en el q                                                                                                    | ue incurrió el contribuyente respecto de                                                                                | l cual dictaminaste los                                                                                                    |  |  |  |
| 2. La documentaci                                                                                                    | ón e información q                                               | ue consideres suficier                                                                                                    | ite para acreditar tu dicho.                                                                                            |                                                                                                    |  |  |  |
|                                                                                                    |                                                                  | ¿Con qué condicio                                                                                                    | nes debo cumplir?                                                                                                    |                                                                                                    |  |  |  |
| No aplica.                                                                                                    | 0 <b>7</b> - 1 - 1 - 1 - 1 - 1 - 1 - 1 - 1 - 1 -                 |                                                                                                    |                                                                                                    |                                                                                                    |  |  |  |
| SEGUIMIENTO Y RESOLUCION DEL TRAMITE O SERVICIO                                                                                                    |                                                                  |                                                                                                    |                                                                                                    |                                                                                                    |  |  |  |
| ¿Como puedo dar                                                                                                    | seguimiento ai tr                                                | amite o servicio?                                                                                                    | para emitir la resolución de este t                                                                                     | rámite o servicio?                                                                                                    |  |  |  |
| Trámite inmediato.                                                                                                    |                                                                  | -                                                                                                    | No.                                                                                                    |                                                                                                    |  |  |  |
|                                                                                                    | (                                                                | Resolución del ti                                                                                                    | rámite o servicio                                                                                                    |                                                                                                    |  |  |  |
| La autoridad revisara<br>documentación y tend                                                                                                    | a que el informe<br>Irá por presentado                           | y documentación cu<br>el informe.                                                                                                    | umpia con todos los requisitos solici                                                                                   | tados, valorará dicha                                                                                                    |  |  |  |

DIARIO OFICIAL

| F     | Plazo máximo para que el SAT<br>resuelva el trámite o servicio                                                                                                    | Plazo máximo para que el SAT<br>solicite información adicional                                                                                                    |                                                                                                    | Plazo máximo para cumplir con la<br>información solicitada |  |
|-------|----------------------------------------------------------------------------------------------------|----------------------------------------------------------------------------------------------------|----------------------------------------------------------------------------------------------------|------------------------------------------------------------|--|
| Trár  | nite inmediato.                                                                                                    | No aplica.                                                                                                    |                                                                                                    | No aplica.                                                 |  |
|       | ¿Qué documento obtengo al final<br>servicio?                                                                                                    | izar el trámite o                                                                                                    | ¿Cuál es la vigencia del trámite o servicio?                                                                                                    |                                                            |  |
| Acu   | se de recibo.                                                                                                    |                                                                                                    | Indefinida.                                                                                                    |                                                            |  |
|       |                                                                                                    | CANALES D                                                                                                    | E ATENCIÓN                                                                                                    |                                                            |  |
|       | Consultas y dudas                                                                                                    | i                                                                                                    |                                                                                                    | Quejas y denuncias                                         |  |
| •     | MarcaSAT de lunes a viernes de<br>excepto días inhábiles:<br>Atención telefónica: desde cualqu<br>627 22 728 y para el exterior del p<br>728.<br>Vía Chat: <u>https://chat.sat.gob.mx</u><br>Atención personal en las Oficinas<br>diversas ciudades del país, como<br>siguiente liga:<br><u>https://www.sat.gob.mx/portal/publ</u><br>Los días y horarios siguientes: lun<br>a 16:00 hrs. y viernes de 08:30 a<br>días inhábiles. | 09:00 a 18:00 hrs.,<br>ier parte del país 55<br>país (+52) 55 627 22<br>del SAT ubicadas en<br>o se establece en la<br><u>ic/directorio</u><br>es a jueves de 09:00<br>a 15:00 hrs., excepto | <ul> <li>Quejas y Denuncias SAT, desde cualquier parte del país 55 885 22 222 y para el exterior del país (+52) 55 885 22 222 (quejas y denuncias).</li> <li>Correo electrónico: <u>denuncias@sat.gob.mx</u></li> <li>En el Portal del SAT:<br/><u>https://www.sat.gob.mx/portal/public/tramites/quejas-o-denuncias</u></li> <li>Teléfonos rojos ubicados en las oficinas del SAT.</li> <li>MarcaSAT 55 627 22 728 opción 8.</li> </ul> |                                                            |  |
|       |                                                                                                    | Informació                                                                                                    | n adicional                                                                                                    |                                                            |  |
| No a  | aplica.                                                                                                    |                                                                                                    |                                                                                                    |                                                            |  |
|       |                                                                                                    | Fundamen                                                                                                    | to jurídico                                                                                                    |                                                            |  |
| Artío | culos 52 del CFF; Regla 2.10.28. de l                                                                                                    | a RMF.                                                                                                    |                                                                                                    |                                                            |  |

|                                                               | 319/CFF Solicitud de línea de captura para reintegros.                                                                                                    |                                       |                                              |                                                     |                           |  |  |  |
|---------------------------------------------------------------|----------------------------------------------------------------------------------------------------|---------------------------------------|----------------------------------------------|-----------------------------------------------------|---------------------------|--|--|--|
| Trámit                                                        | te 🌑                                                                                                    | Monto                                 |                                              |                                                     |                           |  |  |  |
| Servic                                                        | io 🔿                                                                                                    | alizar el reintegro de las cantidades | Gratuito                                     |                                                     |                           |  |  |  |
|                                                               | correspondientes de una devolucion indebida.                                                                                                    |                                       |                                              |                                                     |                           |  |  |  |
| 5                                                             | ¿Quiénes pueden solicitar el trámite o servicio? ¿Cuándo se preser                                                                                                    |                                       |                                              |                                                     |                           |  |  |  |
| <ul><li>Personas Físicas.</li><li>Personas Morales.</li></ul> |                                                                                                    |                                       |                                              | Cuando lo requieras.                                |                           |  |  |  |
| اخ                                                            | Dónde puedo p                                                                                                    | resentarlo?                           | • En el Portal d<br>Ingresar en la siguie    | lel SAT:<br>nte liga: www.sat.gob.mx                |                           |  |  |  |
|                                                               |                                                                                                    |                                       | En forma pres                                | sencial:                                            |                           |  |  |  |
|                                                               |                                                                                                    |                                       | En las <b>Oficinas del</b>                   | SAT ubicadas en los domicilios señalad              | tos en la siguiente liga: |  |  |  |
|                                                               |                                                                                                    |                                       | https://www.sat.gob.                         | mx/portal/public/directorio                         |                           |  |  |  |
|                                                               |                                                                                                    |                                       | Los días y horarios s<br>de partes de Recauc | siguientes: lunes a viernes de 8:30 a 15<br>Jación. | :00 hrs., en la Oficialía |  |  |  |
|                                                               |                                                                                                    | INFORMA                               | ACIÓN PARA REALIZ                            | ZAR EL TRÁMITE O SERVICIO                           |                           |  |  |  |
|                                                               |                                                                                                    | ¿Qué te                               | ngo que hacer para                           | realizar el trámite o servicio?                     |                           |  |  |  |
| En el l                                                       | Portal del SAT,                                                                                                    | como un caso de                       | e Solicitud de Servic                        | io:                                                 |                           |  |  |  |
| 1. I                                                          | Ingresa al portal del SAT en la liga del apartado ¿Dónde puedo presentarlo?, da clic en Trámites y servicios / Más trámites y servicios / Herramientas de cumplimiento / Presenta tu aclaración, orientación, servicio o solicitud / Presenta solicitudes o avisos / Pasos a seguir / 1. Ingresa al Servicio. |                                       |                                              |                                                     |                           |  |  |  |
| 2. (                                                          | Captura tu RFC,                                                                                                    | Contraseña y elig                     | je Iniciar sesión.                           |                                                     |                           |  |  |  |

3. Ingresa a los apartados Servicios por Internet / Servicio o solicitudes / Solicitud y aparecerá un formulario.

- 4. Requisita el formulario conforme a lo siguiente:
  - En el apartado **Descripción del Servicio en Trámite**: selecciona la opción **LÍNEA CAPTURA REINTEGRO**; en **Dirigido a**: ADR; en **Asunto**: Solicitud de línea de captura para realizar el reintegro del monto que obtuviste de una devolución indebida; en **Descripción**: Señala el(los) número(s) de operación de la declaración en la que manifestaste el saldo a favor indebido y el número de operación de la declaración con la que corregiste tu situación fiscal, de las cuales deseas obtener una línea de captura; en Adjuntar Archivo: elige en **Examinar** y selecciona los documentos en formato PDF que contienen la información que subirás, señalados en el apartado ¿Qué requisitos debo cumplir? y elige **Cargar**, selecciona **Enviar**.
- 5. Obtén el acuse de recepción que contiene el número de folio del trámite y tu acuse de recibo con el que puedes dar seguimiento a tu solicitud, imprímela o guárdala.

#### En las oficinas del SAT:

- 1. Acude a las Oficinas del SAT citadas en el apartado ¿Dónde puedo presentarlo?
- 2. Entrega la documentación que se menciona en el apartado ¿Qué requisitos debo cumplir?
- 3. Recibe el escrito libre sellado, como acuse de recibo.

#### ¿Qué requisitos debo cumplir?

#### En el Portal del SAT:

Debes adjuntar escrito libre firmado por ti o tu representante legal, en el que indiques la siguiente información:

- Nombre del contribuyente, denominación o razón social.
- RFC del contribuyente.
- Motivo de la solicitud.
- Monto devuelto indebidamente.
- Monto del interés pagado, en su caso.
- Monto de la actualización y los recargos por cada concepto (devolución indebida e interés).
- Concepto del monto devuelto indebidamente.
- Ejercicio y periodo.
- Fecha en que obtuviste de forma indebida la devolución.
- Cuenta CLABE bancaria a 18 posiciones en la que se te realizó el depósito y nombre de la institución financiera.
- En su caso, la autoridad que instruyó la devolución (AGAFF, AGACE o AGGC).
- Teléfono y correo electrónico de contacto.

#### En las oficinas del SAT:

- Identificación oficial, que puede ser cualquiera de las señaladas en el Apartado I. Definiciones; punto 1.2. Identificaciones oficiales, comprobantes de domicilio e Instrumentos para acreditar la representación, inciso A) Identificación oficial, del presente Anexo.
- En caso de representación legal, copia certificada y copia del documento con el que se acredite la representación.
   \*Para mayor referencia, consultar en el Apartado I. Definiciones; punto 1.2. Identificaciones oficiales, comprobantes de domicilio e Instrumentos para acreditar la representación, inciso C) Instrumentos para acreditar la representación, del presente Anexo.
- 3. Escrito libre firmado por ti o tu representante legal, que deberá contener la siguiente información:
  - Nombre del contribuyente, denominación o razón social.
  - RFC del contribuyente.
  - Motivo de la solicitud.
  - Monto devuelto indebidamente.
  - Monto del interés pagado, en su caso.
  - Monto de la actualización y los recargos por cada concepto (devolución indebida e interés).
  - Concepto del monto devuelto indebidamente.
  - Ejercicio y periodo.
  - Fecha en que obtuviste de forma indebida la devolución.
  - Cuenta CLABE bancaria a 18 posiciones en la que se te realizó el depósito y nombre de la institución financiera.
  - En su caso, la autoridad que instruyó la devolución (AGAFF, AGACE o AGGC).
  - Teléfono y correo electrónico de contacto.

#### ¿Con qué condiciones debo cumplir?

Contar con RFC y Contraseña.

.....

\_\_\_ : . . . \_\_\_

| SEGUIMIE                                                                                | SEGUIMIENTO O RESOLUCION DEL TRAMITE O SERVICIO |                                                            |                                                                                        |  |  |
|-----------------------------------------------------------------------------------------|-------------------------------------------------|------------------------------------------------------------|----------------------------------------------------------------------------------------|--|--|
| ¿Cómo puedo dar seguimiento el tra                                                      | ámite o servicio?                               | ¿El SAT llevará a para emitir la re                        | cabo alguna inspección o verificación<br>esolución de este trámite o servicio?         |  |  |
| En el Portal del SAT:                                                                   |                                                 | No.                                                        |                                                                                        |  |  |
| Ingresa al Portal del SAT, en la liga sena                                              | alada en el apartado                            |                                                            |                                                                                        |  |  |
| servicios / Más trámites y servicios                                                    | / Herramientas de                               |                                                            |                                                                                        |  |  |
| cumplimiento / Presenta tu aclara                                                       | ción, orientación,                              |                                                            |                                                                                        |  |  |
| servicio o solicitud / Consulta tu solici                                               | itud o aviso/ Pasos                             |                                                            |                                                                                        |  |  |
| a seguir / 1. Ingresa al Servicio,                                                      | captura tu RFC y                                |                                                            |                                                                                        |  |  |
| Contrasena, y elige Iniciar sesion, se                                                  | citudes / Consulta                              |                                                            |                                                                                        |  |  |
| ingresa tu número de folio proporcionado                                                | y elige <b>Buscar</b> .                         |                                                            |                                                                                        |  |  |
| En las oficinas del SAT:                                                                | , ,                                             |                                                            |                                                                                        |  |  |
| En la oficina de Recaudación en la                                                      | que presentaste tu                              |                                                            |                                                                                        |  |  |
| solicitud, con el acuse de presentación de                                              | e tu escrito libre.                             |                                                            |                                                                                        |  |  |
|                                                                                         | Resolución del t                                | rámite o servicio                                          |                                                                                        |  |  |
| En caso de cumplir con los requisitos sol                                               | icitados, obtendrás el                          | formato de línea de                                        | captura para el reintegro de devoluciones                                              |  |  |
| indebidas, el cual se te enviará a través                                               | del Portal del SAT c                            | uando la solicitud la<br>bayas soñalado tra                | hayas formulado a través de un caso de                                                 |  |  |
| oficinas del SAT.                                                                       |                                                 | nayas senaiauo ira                                         | landose de solicitudes presentadas en las                                              |  |  |
| En caso de incumplir con alguno de los                                                  | requisitos, se tendrá                           | a por no presentada                                        | a tu solicitud y la autoridad te emitirá una                                           |  |  |
| respuesta en ese sentido, por lo que, deb                                               | perás presentarla nue                           | vamente de manera                                          | correcta.                                                                              |  |  |
| Plazo máximo para que el SAT<br>resuelva el trámite o servicio                          | Plazo máximo pa<br>solicite informa             | ara que el SAT<br>ción adicional                           | Plazo máximo para cumplir con la<br>información solicitada                             |  |  |
| 5 días.                                                                                 | No aplica.                                      |                                                            | No aplica.                                                                             |  |  |
| ¿Qué documento obtengo al finali<br>servicio?                                           | zar el trámite o                                | ¿Cuál es la vigencia del trámite o servicio?               |                                                                                        |  |  |
| Formato de línea de captura vigente p                                                   | oara el reintegro de                            | La que se señale en el formato de línea de captura para el |                                                                                        |  |  |
| devoluciones indebidas.                                                                 |                                                 | reintegro de devoluciones indebidas.                       |                                                                                        |  |  |
|                                                                                         | CANALES D                                       | E ATENCIÓN                                                 |                                                                                        |  |  |
| Consultas y dudas                                                                       |                                                 | Quejas y denuncias                                         |                                                                                        |  |  |
| • MarcaSAT de lunes a viernes de<br>excepto días inhábiles:                             | 09:00 a 18:00 hrs.,                             | • Quejas y De país 55 885 :                                | enuncias SAT, desde cualquier parte del<br>22 222 y para el exterior del país (+52) 55 |  |  |
| Atención telefónica: desde cualqui                                                      | er parte del país 55                            | , 885 22 222 (quejas y denuncias).                         |                                                                                        |  |  |
| 627 22 728 y para el exterior del p                                                     | oaís (+52) 55 627 22                            | Correo electrónico: <u>denuncias@sat.gob.mx</u>            |                                                                                        |  |  |
| 728.                                                                                    |                                                 | • En e                                                     | el Portal del SAT:                                                                     |  |  |
| Via Chat: <u>https://chat.sat.gob.mx</u>                                                | a anta annal da                                 | <u>nttps://www.s</u><br>depuncies                          | sat.gob.mx/portal/public/tramites/quejas-o-                                            |  |  |
| <ul> <li>Officina virtual. Podras acceder<br/>atención al agendar tu cita en</li> </ul> | la siguiente liga:                              | <ul> <li>Teléfonos roi</li> </ul>                          | ios ubicados en las oficinas del SAT                                                   |  |  |
| https://citas.sat.gob.mx/                                                               | in olganomic ligar                              | MarcaSAT 5                                                 | 5 627 22 728 opción 8.                                                                 |  |  |
| • Atención personal en las Oficinas o                                                   | del SAT ubicadas en                             |                                                            |                                                                                        |  |  |
| diversas ciudades del país, como                                                        | se establece en la                              |                                                            |                                                                                        |  |  |
| siguiente liga:                                                                         |                                                 |                                                            |                                                                                        |  |  |
| https://www.sat.gob.mx/portal/publi                                                     | c/directorio                                    |                                                            |                                                                                        |  |  |
| Los dias y horarios siguientes: lune<br>a 16:00 hrs y viernes de 08:30 a                | es a jueves de 09:00                            |                                                            |                                                                                        |  |  |
| días inhábiles.                                                                         |                                                 |                                                            |                                                                                        |  |  |
|                                                                                         | Informació                                      | n adicional                                                |                                                                                        |  |  |
| No aplica.                                                                              |                                                 |                                                            |                                                                                        |  |  |
|                                                                                         | Fundamen                                        | to jurídico                                                |                                                                                        |  |  |
| Artíguilos 2, 6, 17, A, 18, 20, 21 y 22 dol C                                           |                                                 |                                                            |                                                                                        |  |  |

|       |                                                                          |                                  | 320/0                                                                           | FF Solicitud de datos                                                                            | s en el RFC de asalariados.                                                                                                    |                                      |                                                                |                                |
|-------|--------------------------------------------------------------------------|----------------------------------|---------------------------------------------------------------------------------|--------------------------------------------------------------------------------------------------|----------------------------------------------------------------------------------------------------|--------------------------------------|----------------------------------------------------------------|--------------------------------|
| Trám  | ite 🌒                                                                    |                                  |                                                                                 | Descripción del                                                                                  | trámite o servicio                                                                                                    |                                      | Monto                                                          |                                |
| Servi | cio 🔿                                                                    |                                  | Presenta tu sol                                                                 | icitud para obtener lo                                                                           | s datos de inscripción al RFC de tus                                                                                                    | •                                    | Gratuito                                                       |                                |
|       |                                                                          |                                  | trabajadores.                                                                   | ·                                                                                                |                                                                                                    | 0                                    | Pago<br>derechos<br>Costo:                                     | de                             |
|       | ¿Quién pu                                                                | uede                             | solicitar el trám                                                               | ite o servicio?                                                                                  | ¿Cuándo se presei                                                                                                    | nta?                                 |                                                                |                                |
| •     | Personas fí                                                              | ísicas                           |                                                                                 |                                                                                                  | Cuando lo requieras.                                                                                                    |                                      |                                                                |                                |
| •     | Personas m                                                               | norale                           | es.                                                                             |                                                                                                  |                                                                                                    |                                      |                                                                |                                |
| ż     | Dónde pue                                                                | edo p                            | resentarlo?                                                                     | En el Portal del SA                                                                              | T:                                                                                                    |                                      |                                                                |                                |
|       |                                                                          |                                  |                                                                                 | https://www.sat.gob.                                                                             | mx/portal/private/aplicacion/mi-portal                                                                                                    |                                      |                                                                |                                |
|       |                                                                          |                                  | INFORM                                                                          | ACIÓN PARA REALIZ                                                                                | ZAR EL TRÁMITE O SERVICIO                                                                                                    |                                      |                                                                |                                |
|       |                                                                          |                                  | ¿Qué t                                                                          | engo que hacer para                                                                              | realizar el trámite o servicio?                                                                                                    |                                      |                                                                |                                |
| 1.    | Ingresa en                                                               | la liga                          | <b>اخ</b> del apartado                                                          | )ónde puedo present                                                                              | arlo?                                                                                                    |                                      |                                                                |                                |
| 2.    | En Mi porta                                                              | <b>al</b> , ca                   | ptura tu RFC, Co                                                                | ntraseña y elige <b>Inicia</b>                                                                   | r sesión.                                                                                                    |                                      |                                                                |                                |
| 3.    | Selecciona                                                               | la op                            | ción <b>Servicios p</b>                                                         | or Internet / Servicio                                                                           | o solicitud / Solicitud y aparecerá un fo                                                                                                    | ormula                               | ario.                                                          |                                |
| 4.    | Requisita e                                                              | l form                           | ulario conforme                                                                 | a lo siguiente:                                                                                  |                                                                                                    |                                      |                                                                |                                |
|       | En el apa<br>TRABAJAI<br>de REC de                                       | irtado<br>DORE                   | Descripción de<br>E <b>S</b> ; en <b>Dirigido</b> a<br>aiadores, Para a         | el Servicio, en la pe<br>a: SAT, en * <b>Asunto:</b> S<br>nexar la información re                | estaña <b>Trámite</b> selecciona la opción<br>Solicitud de datos en el RFC; <b>Descripc</b> i<br>elacionada con la solicitud, elige el botr                           | <b>SOL</b><br>ión: S<br>ón <b>Ad</b> | ICITUD DA<br>Solicitud de c                                    | tos                            |
|       | Examinar,                                                                | adjur                            | nta el archivo en                                                               | TXT comprimido en ZIF                                                                            | P γ elige Cargar.                                                                                                    |                                      |                                                                | 100 /                          |
| 5.    | Oprime el t<br>seguimiento                                               | botón<br>o a tu                  | Enviar, se gene<br>solicitud, imprim                                            | era el <b>Acuse de rece</b><br>elo o guárdalo.                                                   | oción que contiene el folio del trámite o                                                                                                    | con el                               | que puedes                                                     | s dar                          |
| 6     | Ingresa al F<br>para verifica                                            | Portal<br>ar la i                | del SAT, dentro<br>respuesta a tu so                                            | del plazo de 10 días p<br>licitud. en: https://www                                               | osteriores a la presentación del trámite,<br>.sat.gob.mx/portal/private/aplicacion/mi-                                                                                | con e<br>portal                      | l número de                                                    | folio,                         |
|       | En Mi port                                                               | tal, c                           | aptura tu RFC e                                                                 | ingresa tu Contraseñ                                                                             | ia, selecciona la opción Servicios por                                                                                                    | Inter                                | net / Servic                                                   | io o                           |
|       | solicitudes<br>resuelta, ol                                              | s / Co<br>btend                  | nsulta, captura d<br>lrás el Acuse d                                            | el número del folio del<br>e respuesta impríme<br>archivo TXT dontro d                           | trámite y verifica la solución otorgada a<br>elo y guárdalo. Los datos registrado<br>la apartado do potas de la respuesta                                             | tu sol<br>os en                      | icitud; si esta<br>el RFC de                                   | a fue<br>tus                   |
|       | Tabajauon                                                                | 63, 30                           | e aujuntaran en                                                                 |                                                                                                  | s debo cumplir?                                                                                                    |                                      |                                                                |                                |
| 1     | Archivo TX                                                               | Tont                             | formato ZIP que                                                                 |                                                                                                  |                                                                                                    |                                      |                                                                |                                |
| 1.    | Sin ta                                                                   | abula                            | dores                                                                           | cumpla con las sigule                                                                            |                                                                                                    |                                      |                                                                |                                |
|       | Las le                                                                   | etras                            | únicamente se re                                                                | aistrarán mavúsculas.                                                                            |                                                                                                    |                                      |                                                                |                                |
|       | <ul> <li>El for<br/>caso<br/>archiv</li> </ul>                           | rmato<br>de q<br>vo se           | del archivo deb<br>ue se incluyan F<br>rá el RFC del sol                        | e ser en Código Están<br>RFC con "Ñ" se debe g<br>icitante.                                      | idar Americano para Intercambio de Info<br>guardar en el formato compatible (ANS                                                                                      | ormac<br>I), el                      | ión (ASCII),<br>nombre de c                                    | y en<br>dicho                  |
|       | • El are                                                                 | chivo<br>cios e                  | debe contener<br>en blanco.                                                     | una sola columna co                                                                              | n la Clave en el RFC del trabajador :                                                                                                    | a 13                                 | posiciones y                                                   | y sin                          |
|       | La co                                                                    | olumn                            | a no deberá cont                                                                | ener títulos o encabez                                                                           | ados, ni tener registros vacíos (filas).                                                                                                    |                                      |                                                                |                                |
|       |                                                                          |                                  |                                                                                 | ¿Con qué condicio                                                                                | ones debo cumplir?                                                                                                    |                                      |                                                                |                                |
| •     | Contar con                                                               | contr                            | aseña.                                                                          |                                                                                                  |                                                                                                    |                                      |                                                                |                                |
| •     | No estar pu                                                              | ublica                           | do en las listas a                                                              | a que se refiere el artío                                                                        | culo 69 del CFF, con excepción de la fra                                                                                                    | acciór                               | n VI relativo a                                                | a los                          |
|       | créditos cor                                                             | ndona                            | ados.                                                                           |                                                                                                  |                                                                                                    |                                      |                                                                |                                |
| •     | No estar pu                                                              | ublica                           | do en las listas a                                                              | que se refieren el seg                                                                           | undo y cuarto párrafos del artículo 69-B                                                                                                    | del Cl                               | =F.                                                            |                                |
| •     | Haber emiti<br>los últimos                                               | ido C<br>12 m                    | FDI por los conc<br>eses a los trabaja                                          | eptos a que se refiere<br>adores cuya informació                                                 | el Título IV, Capítulo I de la Ley del ISR<br>on se solicita.                                                                                                    | t, al m                              | ienos una ve                                                   | ez en                          |
| •     | Haber pres<br>realizadas o<br>del penúltin<br>institucione<br>operación. | entac<br>dentro<br>mo e<br>s que | do la declaraciór<br>o de los primeros<br>ejercicio, excepto<br>e por Ley estén | anual del ejercicio fis<br>4 meses del ejercicio<br>5 tratándose de la F<br>obligadas a entregar | scal inmediato anterior, excepto tratánd<br>, en cuyo caso deberán haber presentad<br>ederación, las entidades federativas,<br>al Gobierno Federal el importe íntegro | lose d<br>lo la d<br>los i<br>o de s | le las solicit<br>leclaración a<br>nunicipios y<br>su remanent | udes<br>anual<br>/ las<br>e de |

| SEGUIMI                                                                                                    | SEGUIMIENTO Y RESOLUCIÓN DEL TRÁMITE O SERVICIO                                                                                                    |                                                                                                    |                                                                                                    |  |  |  |  |
|----------------------------------------------------------------------------------------------------|----------------------------------------------------------------------------------------------------|----------------------------------------------------------------------------------------------------|----------------------------------------------------------------------------------------------------|--|--|--|--|
| ¿Cómo puedo dar seguimiento al tr                                                                                                    | ámite o servicio?                                                                                                    | ¿El SAT llevará a cabo alguna inspección o verificación<br>para emitir la resolución de este trámite o servicio?                                                                                        |                                                                                                    |  |  |  |  |
| En el Portal del SAT, con el númer<br>encuentra en el Acuse de recepción.                                                                                                    | ro de folio que se                                                                                                    | Si, el SAT verificará que al menos una vez en el ejercicio fiscal inmediato anterior, se haya emitido por parte del empleador, CFDI que contenga los RFC relacionados en el Archivo TXT.                |                                                                                                    |  |  |  |  |
|                                                                                                    | Resolución del t                                                                                                    | rámite o servicio                                                                                                    |                                                                                                    |  |  |  |  |
| <ul> <li>Una vez que se cumplan con los conjuntamente con el acuse de res</li> <li>Cuando no se cumpla con los requicual no procedió la solicitud.</li> </ul>                                                                                                    | s requisitos y de con<br>spuesta <b>los datos reg</b><br>uisitos y condiciones, s                                                                                | idiciones de esta fic<br>i <b>strados en el RFC</b><br>se emitirá un Acuse                                                                                                    | cha, en caso de ser procedente, enviará<br><b>de tus trabajadores.</b><br>de respuesta que indicará el motivo por el                                                                                                    |  |  |  |  |
| Plazo máximo para que el SAT<br>resuelva el trámite o servicio                                                                                                    | Plazo máximo p<br>solicite informa                                                                                                    | ara que el SAT<br>ción adicional                                                                                                    | Plazo máximo para cumplir con la<br>información solicitada                                                                                                    |  |  |  |  |
| 10 días.                                                                                                    | No aplica.                                                                                                    |                                                                                                    | No aplica.                                                                                                    |  |  |  |  |
| ¿Qué documento obtengo al final servicio?                                                                                                    | izar el trámite o                                                                                                    | ¿Cuál es la                                                                                                    | vigencia del trámite o servicio?                                                                                                    |  |  |  |  |
| Acuse de recepción.                                                                                                    |                                                                                                    | Indefinida.                                                                                                    |                                                                                                    |  |  |  |  |
| Acuse de respuesta.                                                                                                    |                                                                                                    |                                                                                                    |                                                                                                    |  |  |  |  |
|                                                                                                    | CANALES D                                                                                                    |                                                                                                    |                                                                                                    |  |  |  |  |
| Consultas y dudas                                                                                                    | i                                                                                                    | Quejas y denuncias                                                                                                    |                                                                                                    |  |  |  |  |
| <ul> <li>MarcaSAT de lunes a viernes de excepto días inhábiles:<br/>Atención telefónica: desde cualqu 627 22 728 y para el exterior del p728.<br/>Vía Chat: <u>https://chat.sat.gob.mx</u></li> <li>Oficina Virtual. Podrás acceder atención al agendar tu cita er <u>https://citas.sat.gob.mx/</u></li> <li>Atención personal en las Oficinas diversas ciudades del país, como siguiente liga:</li> </ul> | 09:00 a 18:00 hrs.,<br>ier parte del país 55<br>país (+52) 55 627 22<br>r a este canal de<br>n la siguiente liga:<br>del SAT ubicadas en<br>p se establece en la | <ul> <li>Quejas y Depaís 55 885 2<br/>885 22 222 (c</li> <li>Correo electr</li> <li>En el Portal c<br/><u>https://www.s</u><br/><u>denuncias</u></li> <li>Teléfonos roj</li> <li>MarcaSAT 55</li> </ul> | enuncias SAT, desde cualquier parte del<br>22 222 y para el exterior del país (+52) 55<br>quejas y denuncias).<br>ónico: <u>denuncias@sat.gob.mx</u><br>del SAT:<br><u>sat.gob.mx/portal/public/tramites/quejas-o-</u><br>os ubicados en las oficinas del SAT.<br>5 627 22 728 opción 8. |  |  |  |  |
| <u>https://www.sat.gob.mx/portal/publ</u><br>Los días y horarios siguientes: lun<br>a 16:00 hrs., y viernes de 8:30 a<br>días inhábiles.                                                                                                    | <u>ic/directorio</u><br>es a jueves de 09:00<br>15:00 hrs., excepto                                                                                              |                                                                                                    |                                                                                                    |  |  |  |  |
|                                                                                                    | Informació                                                                                                    | n adicional                                                                                                    |                                                                                                    |  |  |  |  |
| Esta solicitud podrá presentarse por una                                                                                                    | única ocasión.                                                                                                    |                                                                                                    |                                                                                                    |  |  |  |  |
|                                                                                                    | Fundamen                                                                                                    | ito jurídico                                                                                                    |                                                                                                    |  |  |  |  |
| Artículos 27, 29 y 29-A del CFF; 26 del F                                                                                                    | RCFF; Reglas 2.4.8. y                                                                                                    | 2.7.1.47. de la RMF                                                                                                    |                                                                                                    |  |  |  |  |

|      |                                                                                                    | 321/CFF S       | olicitud de inscripción en el RFC de  | personas físicas a través de oficina vi | rtual. |                               |
|------|----------------------------------------------------------------------------------------------------|-----------------|---------------------------------------|-----------------------------------------|--------|-------------------------------|
| Trám | nite                                                                                                    | •               | Descripción del                       |                                         | Monto  |                               |
| Serv | icio                                                                                                    | 0               | Solicita la inscripción en el RFC par | ra personas físicas a través de oficina | •      | Gratuito                      |
|      |                                                                                                    |                 | virtual.                              |                                         |        | Pago de<br>derechos<br>Costo: |
|      | έQ                                                                                                    | uién puede so   | olicitar el trámite o servicio?       | ¿Cuándo se presenta                     | a?     |                               |
| •    | Mexicanos que viven en el extranjero sin obligaciones<br>fiscales en México.                                                                                   |                 |                                       | Cuando requieras tu clave en el RFC.    |        |                               |
| •    | <ul> <li>Personas físicas que únicamente perciban ingresos por<br/>salarios y en general por la prestación de un servicio<br/>personal subordinado.</li> </ul> |                 |                                       |                                         |        |                               |
| •    | Pers                                                                                                    | onas físicas si | n obligaciones fiscales.              |                                         |        |                               |

¿Dónde puedo presentarlo?

En oficina virtual previa cita registrada en:

El Portal del SAT: <u>https://citas.sat.gob.mx/</u>

# INFORMACIÓN PARA REALIZAR EL TRÁMITE O SERVICIO

## ¿Qué tengo que hacer para realizar el trámite o servicio?

#### Agenda tu cita:

- 1. Ingresa a la liga <u>https://citas.sat.gob.mx/</u>en el apartado **Registrar cita**.
- 2. Recibe por correo electrónico el acuse de confirmación de cita en oficina virtual.

## Envía tu información:

 Envía al correo electrónico <u>oficina.virtual@sat.gob.mx</u> o en el apartado Consultar / Gestionar cita (sección Archivos), los documentos que se señalan en el siguiente apartado ¿Qué requisitos debo cumplir?, conforme a las especificaciones señaladas en dicho apartado. Realiza el envío, preferentemente antes de tu sesión virtual, señalando como "Asunto" tu CURP o nombre completo.

#### Atiende tu cita en oficina virtual:

- 1. Ingresa a tu sesión virtual conforme a las instrucciones señaladas en el correo electrónico de confirmación de tu cita y proporciona la información que te solicite el personal que atenderá el trámite.
- 2. Al finalizar el trámite, en caso de que cumplas con los requisitos recibirás por correo electrónico el ACUSE ÚNICO DE INSCRIPCIÓN AL REGISTRO FEDERAL DE CONTRIBUYENTES y CONSTANCIA DE SITUACIÓN FISCAL.
- 3. En caso de que no cumplas con alguno de los requisitos, deberás iniciar nuevamente tu trámite.

#### ¿Qué requisitos debo cumplir?

1. Contar con cita, previamente registrada en <u>https://citas.sat.gob.mx/</u>

#### Adicionalmente, presentar:

Envía los archivos en formato PDF, sin que cada archivo exceda de 4 MB, de la siguiente documentación, la cual deberá ser digitalizada a color del documento original:

- 2. CURP o, en su caso, tratándose de personas naturalizadas, carta de naturalización expedida por la autoridad competente debidamente certificada (en este supuesto, puedes presentar la digitalización de la copia certificada).
- 3. Comprobante de domicilio en México, tal como recibo de los servicios de luz, gas, televisión de paga, internet, teléfono o de agua a nombre del contribuyente o de un tercero, el mismo no deberá tener una antigüedad mayor a 4 meses o cualquiera de los señalados en el Apartado I. Definiciones; punto 1.2. Identificaciones oficiales, comprobantes de domicilio e Instrumentos para acreditar la representación, inciso B) Comprobante de domicilio, del presente Anexo.

\* En el caso de mexicanos que viven en el extranjero sin obligaciones fiscales en México, también se aceptará como comprobante de domicilio la Matrícula Consular de Tercera Generación vigente, emitida por las representaciones consulares de México en el extranjero, únicamente cuando se indique en ella un lugar con domicilio completo en territorio nacional.

4. Identificación oficial vigente del contribuyente, como puede ser la credencial para votar vigente, pasaporte vigente o cualquiera de las señaladas en el Apartado I. Definiciones; punto 1.2. Identificaciones oficiales, comprobantes de domicilio e Instrumentos para acreditar la representación, inciso A) Identificación oficial, del presente Anexo.

\*En el caso de mexicanos que viven en el extranjero sin obligaciones fiscales en México, también se aceptará la Credencial para votar desde el extranjero vigente, expedida por el Instituto Nacional Electoral (antes Instituto Federal Electoral), así como la Matrícula Consular de Tercera Generación vigente, emitida por las representaciones consulares de México en el extranjero.

 FORMATO DE INSCRIPCIÓN AL REGISTRO FEDERAL DE CONTRIBUYENTES A TRAVÉS DE OFICINA VIRTUAL (FOV-I), contenido en el Anexo 1, el cual podrás descargar al momento de agendar tu cita en: <u>https://citas.sat.gob.mx/</u> al seleccionar el apartado Requisitos para realizar tu trámite o en:

http://omawww.sat.gob.mx/documentossat/Documents/agsc/FOV\_Inscripcion.pdf

## ¿Con qué condiciones debo cumplir?

| No a | aplica. |
|------|---------|
|------|---------|

## SEGUIMIENTO Y RESOLUCIÓN DEL TRÁMITE O SERVICIO

| ¿Cómo puedo dar seguimiento al trámite o servicio?                              | ¿El SAT llevará a cabo alguna inspección o verificación<br>para emitir la resolución de este trámite o servicio? |  |  |  |  |  |
|---------------------------------------------------------------------------------|----------------------------------------------------------------------------------------------------|--|--|--|--|--|
| Trámite inmediato.                                                              | No.                                                                                                    |  |  |  |  |  |
| Resolución del trámite o servicio                                               |                                                                                                    |  |  |  |  |  |
| <ul> <li>Si cumples con todos los requisitos, obtienes tu inscripci-</li> </ul> | ón en el RFC y recibes los documentos que comprueban el                                                          |  |  |  |  |  |

 Si cumples con todos los requisitos, obtienes tu inscripción en el RFC y recibes los documentos que comprueban el registro de tu solicitud.

En caso de que no cumplas con alguno de los requisitos, deberás iniciar nuevamente tu trámite.

| Segunda | Sección) |
|---------|----------|
|---------|----------|

DIARIO OFICIAL

|                                                                                                    | Trámite inmediate                                                                                                    |                                                                                                    | Información solicitada                                                         |  |
|----------------------------------------------------------------------------------------------------|----------------------------------------------------------------------------------------------------|----------------------------------------------------------------------------------------------------|--------------------------------------------------------------------------------|--|
| Trámite inmediato.                                                                                                    |                                                                                                    | 0.                                                                                                    | No aplica.                                                                     |  |
| ¿Qué documento obtengo al finalizar el tr                                                                                                    | ámite o servicio?                                                                                                    | ¿Cuál es la vig                                                                                                    | gencia del trámite o servicio?                                                 |  |
| <ul> <li>Acuse Único de Inscripción al Rep<br/>Contribuyentes.</li> <li>Constancia de Situación Fiscal.</li> </ul>                                                                                                    | gistro Federal de                                                                                                    | Indefinida.                                                                                                    |                                                                                |  |
|                                                                                                    | CANALES DE                                                                                                    | ATENCIÓN                                                                                                    |                                                                                |  |
| Consultas y dudas                                                                                                    |                                                                                                    | Qı                                                                                                    | iejas y denuncias                                                              |  |
| <ul> <li>MarcaSAT de lunes a viernes de 09:00 del centro de México, excepto días inh<br/>Atención telefónica: desde cualquier<br/>627 22 728 opción 5 y para el exterior<br/>627 22 728 opción 5.<br/>Vía Chat: <u>https://chat.sat.gob.mx</u></li> <li>Oficina virtual. Podrás acceder a este<br/>al agendar tu cita en la<br/><u>https://citas.sat.gob.mx/</u></li> <li>Atención personal en las Oficinas del<br/>diversas ciudades del país, como s<br/>siguiente liga:<br/><u>https://www.sat.gob.mx/portal/public/d</u><br/>Los días y horarios siguientes: lunes a<br/>16:00 hrs. y viernes de 08:30 a 15:00<br/>inhábiles.</li> <li>Preguntas frecuentes_en Material adic<br/>En la siguiente liga encontrarás pregu<br/>contenido relacionado a la inscripto<br/>físicas:<br/>http://www.sat.gob.mx/portal/public/tra<br/>al-rfc-pf</li> </ul> | <ul> <li>a 18:00 hrs. hora<br/>ábiles:</li> <li>parte del país 55</li> <li>del país (+52) 55</li> <li>canal de atención<br/>siguiente liga:</li> <li>SAT ubicadas en<br/>e establece en la</li> <li>rectorio<br/>jueves de 09:00 a<br/>hrs., excepto días</li> <li>onal:</li> <li>untas frecuentes y<br/>ión de personas</li> </ul> | Quejas y denuncias         Quejas y Denuncias SAT, desde cualquier parte del país 55 885 22 222 y para el exterior del país (+52) 55 885 22 222 (quejas y denuncias).         Correo electrónico: denuncias@sat.gob.mx         En el Portal del SAT:<br>https://www.sat.gob.mx/portal/public/tramites/quejas-<br>o-denuncias         Teléfonos rojos ubicados en las oficinas del SAT.         MarcaSAT 55 627 22 728 opción 8. |                                                                                |  |
|                                                                                                    | Información                                                                                                    | adicional                                                                                                    |                                                                                |  |
| Para facilitar la presentación del trámite a<br>Solicitud de inscripción en el RFC de per<br>"Contenidos relacionados" de la siguiente lig<br>http://www.sat.gob.mx/portal/public/tramites/                                                                                                    | través de oficina v<br>sonas físicas a tra<br>a:<br>nscripcion-al-rfc-pf<br>Fundamente                                                                                                    | virtual, se pone a tu di<br>avés de la oficina virtu<br>o jurídico                                                                                                    | isposición la "Guía para presentar la<br>ual", que se encuentra en el apartado |  |

Artículos 27 del CFF; 22 del RCFF; Regla 2.4.11. de la RMF.

|                                     | 322/CFF Cédula de Datos Fiscales.            |                                        |                                                                                  |                                                                 |                               |               |  |  |
|-------------------------------------|----------------------------------------------|----------------------------------------|----------------------------------------------------------------------------------|-----------------------------------------------------------------|-------------------------------|---------------|--|--|
| Trámite                             | Trámite O Descripción del trámite o servicio |                                        |                                                                                  |                                                                 |                               | Monto         |  |  |
| Servicio                            | •                                            | Si olvidaste tus da                    | lvidaste tus datos o deseas contar con ellos de forma práctica, puedes ● Gratuit |                                                                 |                               | Gratuito      |  |  |
|                                     |                                              | obtener tu Cédula o<br>régimen fiscal. | de Datos Fiscales,                                                               | 0                                                               | Pago de<br>derechos<br>Costo: |               |  |  |
| ¿Qu                                 | ién puede                                    | solicitar el trámite                   | o servicio?                                                                      | ¿Cuándo se presenta?                                            |                               |               |  |  |
| Personas<br>con sus da              | físicas que<br>tos fiscales                  | requieran recordar                     | o deseen contar                                                                  | Cuando lo requieras.                                            |                               |               |  |  |
| bórئ                                | nde puedo                                    | presentarlo?                           | En el Portal del S                                                               | SAT:                                                            |                               |               |  |  |
| Personas física<br>sus datos fiscal |                                              |                                        | Personas físicas<br>sus datos fiscales                                           | que se encuentran inscritas en el RFC y re<br>para facturación: | quiera                        | an contar con |  |  |
|                                     |                                              |                                        | https://www.cloud                                                                | b.sat.gob.mx/datos_fiscales/                                    |                               |               |  |  |

#### INFORMACIÓN PARA REALIZAR EL TRÁMITE O SERVICIO ¿Qué tengo que hacer para realizar el trámite o servicio? A través del Portal del SAT: 1. Ingresa a https://www.cloudb.sat.gob.mx/datos fiscales/ 2. Captura tu RFC o CURP. 3 Realiza la lectura y acepta los términos y condiciones. Presiona el botón Siguiente. 4 5 El sistema buscará tus correos electrónicos registrados en las diferentes plataformas del SAT. 6 Selecciona un correo al cual será enviado el documento con tus datos fiscales y da clic en Siguiente. 7. El sistema te enviará al correo seleccionado una liga temporal donde podrás descargar el documento con los datos fiscales. ¿Qué requisitos debo cumplir? No se requiere documentación. ¿Con qué condiciones debo cumplir? Contar con un correo electrónico registrado previamente en cualquiera de las plataformas del SAT. SEGUIMIENTO Y RESOLUCIÓN DEL TRÁMITE O SERVICIO ¿Cómo puedo dar seguimiento al trámite o servicio? ¿El SAT llevará a cabo alguna inspección o verificación para emitir la resolución de este trámite o servicio? A través del Portal del SAT. No Resolución del trámite o servicio En caso de que el trámite sea procedente: Cédula de Datos Fiscales. Plazo máximo para que el SAT Plazo máximo para que el SAT solicite Plazo máximo para cumplir con la resuelva el trámite o servicio información adicional información solicitada Trámite inmediato. No aplica. No aplica. ¿Qué documento obtengo al finalizar el trámite o ¿Cuál es la vigencia del trámite o servicio? servicio? Cédula de Datos Fiscales. Indefinida. **CANALES DE ATENCIÓN** Consultas y dudas Quejas y denuncias MarcaSAT de lunes a viernes de 8:00 a 18:30 hrs., Quejas y Denuncias SAT, desde cualquier parte del excepto días inhábiles: país 55 885 22 222 y para el exterior del país (+52) 55 Atención telefónica: desde cualquier parte del país 55 885 22 222 (quejas y denuncias). 627 22 728 y para el exterior del país (+52) 55 627 22 Correo electrónico: denuncias@sat.gob.mx 728 En el Portal del SAT: Vía Chat: https://chat.sat.gob.mx https://www.sat.gob.mx/portal/public/tramites/quejas-o-Atención personal en las Oficinas del SAT ubicadas denuncias en diversas ciudades del país, como se establece en Teléfonos rojos ubicados en las oficinas del SAT. la siguiente liga: MarcaSAT 55 627 22 728 opción 8. https://www.sat.gob.mx/portal/public/directorio Los días y horarios siguientes: lunes a jueves de 09:00 a 16:00 hrs. y viernes de 08:30 a 15:00 hrs., excepto días inhábiles. Información adicional El servicio únicamente está disponible para personas físicas. La duración de la liga para la descarga de la Cédula de Datos Fiscales tendrá una duración de 3 horas. Recuerda que no te pueden condicionar la expedición de una factura a la exhibición de la Cédula de Identificación Fiscal o Constancia de Situación Fiscal. Fundamento jurídico

Artículos 29 y 29-A del CFF; Regla 2.7.1.48. de la RMF.

|                                                                                                    | 323/CFF                                                        | Aclarad                                               | ción para solicita                                                                                      | · la liberación de de                                                                                                    | pósitos                                               | bancarios, seguros o cualquie                                                                                                    | er otro                   | o depósito.                         |                       |  |  |
|----------------------------------------------------------------------------------------------------|----------------------------------------------------------------|-------------------------------------------------------|----------------------------------------------------------------------------------------------------|----------------------------------------------------------------------------------------------------|-------------------------------------------------------|----------------------------------------------------------------------------------------------------|---------------------------|-------------------------------------|-----------------------|--|--|
| Trám                                                                                                    | ite 🔵                                                          |                                                       |                                                                                                    | Descripción del                                                                                                    | l trámite                                             | o servicio                                                                                                    |                           | Monto                               |                       |  |  |
| Serv                                                                                                    | icio 🔾                                                         |                                                       | Aclara ante la a                                                                                        | autoridad fiscal la ir                                                                                                   | nmoviliz                                              | ación de depósitos bancarios,                                                                                                    | •                         | Gratuito                            |                       |  |  |
|                                                                                                    |                                                                |                                                       | seguros o cualqu<br>realice en cualqu                                                                   | lier otro depósito en<br>er tipo de cuenta que                                                                           | n moned<br>le tengas                                  | a nacional o extranjera que se<br>a tu nombre.                                                                                                    | 0                         | Pago<br>derechos<br>Costo:          | de                    |  |  |
|                                                                                                    | ¿Quién                                                         | puede                                                 | solicitar el trámit                                                                                     | e o servicio?                                                                                                    |                                                       | د<br>Cuándo se preserد                                                                                                    | nta?                      |                                     |                       |  |  |
| •                                                                                                    | Personas                                                       | s físicas                                             |                                                                                                    |                                                                                                    | •                                                     | Cuando estimes que el importe<br>al monto del crédito fiscal y sus a                                                                                                    | inmov                     | vilizado es ma                      | ayor                  |  |  |
| •                                                                                                    | Personas morales.                                              |                                                       |                                                                                                    |                                                                                                    |                                                       | <ul> <li>Cuando la cuenta inmovilizada corresponda a una en<br/>donde recibas ingresos por los conceptos establecidos<br/>en el artículo 157, primer párrafo, fracciones X, XI y<br/>XIII del CFF.</li> </ul> |                           |                                     |                       |  |  |
|                                                                                                    |                                                                |                                                       |                                                                                                    |                                                                                                    | •                                                     | Cuando tengas una sentencia<br>medio de defensa de la que s<br>procedente la liberación.                                                                                                    | firm<br>e des             | e recaída a<br>prenda que           | un<br>sea             |  |  |
|                                                                                                    | Dónde p                                                        | uedo p                                                | resentarlo?                                                                                             | En el Portal del SA                                                                                                    | AT:                                                   |                                                                                                    |                           |                                     |                       |  |  |
|                                                                                                    |                                                                |                                                       |                                                                                                    | Ingresar en la siguie                                                                                                    | ente liga                                             | : <u>www.sat.gob.mx</u>                                                                                                    |                           |                                     |                       |  |  |
|                                                                                                    |                                                                |                                                       | INFORMA                                                                                                 | CIÓN PARA REALIZ                                                                                                    | IZAR EL                                               | TRÁMITE O SERVICIO                                                                                                    |                           |                                     |                       |  |  |
|                                                                                                    |                                                                |                                                       | Qué te:                                                                                                 | ngo que hacer para                                                                                                    | realiza                                               | el trámite o servicio?                                                                                                    |                           |                                     |                       |  |  |
| 1.<br>2.<br>3.                                                                                                    | En el Po<br>Trámites<br>orientacion<br>Captura to<br>Seleccion | ortal de<br>s y ser<br>ión, sei<br>tu RFC<br>na del n | I SAT: Ingresa al<br>vicios / Más trár<br>vicio o solicitud<br>y Contraseña, y da<br>nenú la opción Ser | Portal del SAT, en l<br>nites y servicios /<br>/ Registro de aclarad<br>a clic en Iniciar sesió<br>vicios por Internet / | la liga d<br>' Herran<br>ación / P<br>ón.<br>/ Aclara | del apartado ¿Dónde puedo pro<br>nientas de cumplimiento / Pro<br>asos a seguir / 1. Ingresa al Se<br>ciones / Solicitud.                                                                                     | esent<br>esenta<br>rvicio | arlo?, da clio<br>a tu aclarac<br>o | c en<br>⊧ <b>ión,</b> |  |  |
| 4                                                                                                    | l lena el f                                                    | formulai                                              | rio que se muestra                                                                                      | en la pantalla confo                                                                                                    | orme a lo                                             | o siquiente                                                                                                    |                           |                                     |                       |  |  |
| 4. Llena el formulario que se muestra en la pantalla, conforme a lo siguiente:<br>En el apartado Descripción del Servicio en Trámite selecciona la opción conforme a la etiqueta u opción que<br>señalada por la autoridad. En *Asunto: Aclaración para solicitar la liberación de depósitos bancarios, seguros<br>cualquier otro depósito. Descripción: Señala la autoridad que inmovilizó, los motivos por los cuales solicitas<br>aclaración, así como aquellos argumentos con los cuales consideras es procedente la liberación de los depósi<br>bancarios. Adjuntar Archivo: Elige Examinar y selecciona los archivos en formato PDF que contienen<br>documentos o información que se encuentran, señalados en el apartado ¿Qué requisitos debo cumplir? y e<br>Cargar; Selecciona Enviar, se generará el acuse de recepción que contiene el número de folio del trámite con el o<br>destruction de los del trámite con el o<br>destruction de los del trámite con el o<br>destruction de los del trámite con el o<br>destruction de los del trámite con el o<br>destruction de los del trámite con el o<br>destruction de los del trámites de la destruction de los del trámites de la destruction de los del trámites de la destruction de los del trámites de la destruction de los del trámites de la destruction de la destruction de los del trámites de la destruction de los del trámites de la destruction de la destruction de los del trámites de la destruction de los del trámites de la destruction de los del trámites de la destruction de la destruction de los del trámites de la destruction de la destruction de la destruction de los del trámites de la destruction de la destruction d |                                                                |                                                       |                                                                                                    |                                                                                                    | fue<br>os o<br>is la<br>sitos<br>los<br>elige<br>que  |                                                                                                    |                           |                                     |                       |  |  |
| 5.                                                                                                    | Revisa tu<br>contarás                                          | u solicit<br>con 10                                   | ud en un plazo d<br>días para entrega                                                                   | e 10 días para veril<br>la, si excedes ese pla                                                                           | ificar si<br>lazo, se                                 | se solicitó información adicional<br>tendrá por no presentada.                                                                                                    | , en                      | caso de ser                         | así,                  |  |  |
| Con (<br>¿Dór                                                                                                    | el número<br>Ide puedo                                         | de folio<br>o prese                                   | o, consulta la resp<br>ntarlo? de acuerd                                                                | uesta emitida por la a<br>o con los siguientes r                                                                         | autorida<br>pasos:                                    | d ingresando al Portal del SAT,                                                                                                    | en la                     | liga del aparl                      | tado                  |  |  |
| •                                                                                                    | Da clic e                                                      | en <b>Trá</b> r                                       | nites y servicios                                                                                       | / Más trámites y                                                                                                    | servici                                               | os / Herramientas de cumplir                                                                                                    | nient                     | o / Presenta                        | a tu                  |  |  |
|                                                                                                    | aclaració                                                      | ón, orie                                              | ntación, servicio                                                                                       | o solicitud / Consul                                                                                                    | ılta tus a                                            | claraciones / Pasos a seguir /                                                                                                    | 1. Ing                    | resa al Serv                        | icio                  |  |  |
| •                                                                                                    | Captura f                                                      | tu RFC,                                               | Contraseña y elig                                                                                       | e Iniciar sesión.                                                                                                    |                                                       |                                                                                                    |                           |                                     |                       |  |  |
| •                                                                                                    | Seleccior                                                      | na la op                                              | ción de <b>Servicios</b>                                                                                | por Internet / Aclara                                                                                                    | raciones                                              | / Consulta.                                                                                                    |                           |                                     |                       |  |  |
| •                                                                                                    | Ingresa e                                                      | el núme                                               | ro de folio del trám                                                                                    | ite y consulta la soluc                                                                                                  | ición oto                                             | rgada a tu solicitud.                                                                                                    |                           |                                     |                       |  |  |
|                                                                                                    |                                                                |                                                       |                                                                                                    | ¿Qué requisito                                                                                                    | os debo                                               | cumplir?                                                                                                    |                           |                                     |                       |  |  |
| En el                                                                                                    | Portal de                                                      | el SAT:                                               |                                                                                                    |                                                                                                    |                                                       |                                                                                                    |                           |                                     |                       |  |  |
| 1.                                                                                                    | ldentifica<br>Identifica<br>A) Identi                          | ición of<br>aciones<br>ficació                        | icial, que puede<br>s oficiales, comp<br>n oficial, del prese                                           | ser cualquiera de<br>robantes de domici<br>ente Anexo.                                                                   | las sef<br>i <b>lio e In</b>                          | ialadas en el Apartado I. Def<br>strumentos para acreditar la r                                                                                                    | inicio<br>epres           | nes; punto<br>sentación, in         | <b>1.2.</b><br>iciso  |  |  |
| 2.                                                                                                    | En caso                                                        | de repre                                              | esentación legal, c                                                                                     | opia certificada y cop                                                                                                   | pia del d                                             | ocumento con el que se acredite                                                                                                    | la rep                    | oresentación.                       |                       |  |  |
|                                                                                                    | *Para ma<br>de dom<br>represer                                 | ayor ref<br>icilio e<br>ntación                       | erencia, consulta e<br>Instrumentos p<br>, del presente Ane                                             | el Apartado <b>I. Definic</b><br>para acreditar la re<br>ko.                                                             | iciones;<br>represer                                  | punto 1.2. Identificaciones ofic<br>ntación, inciso C) Instrumento                                                                                                    | ciales<br>os pa           | , comprobai<br>ara acredita         | ntes<br>r la          |  |  |

| 3.                                                                                                    | Solicitud que deberá contener la s                                                                                                    | guiente información:                                                  |                                                                                                    |                                                                                                    |  |  |  |  |
|----------------------------------------------------------------------------------------------------|----------------------------------------------------------------------------------------------------|-----------------------------------------------------------------------|----------------------------------------------------------------------------------------------------|----------------------------------------------------------------------------------------------------|--|--|--|--|
|                                                                                                    | • Nombre del contribuyente, d                                                                                                    | enominación o razón s                                                 | social.                                                                                                    |                                                                                                    |  |  |  |  |
|                                                                                                    | RFC del contribuyente.                                                                                                    |                                                                       |                                                                                                    |                                                                                                    |  |  |  |  |
|                                                                                                    | Concepto y monto indebidamente inmovilizado.                                                                                                    |                                                                       |                                                                                                    |                                                                                                    |  |  |  |  |
|                                                                                                    | • Ejercicio y periodo por el cua                                                                                                    | Ejercicio y periodo por el cual se inmovilizó.                        |                                                                                                    |                                                                                                    |  |  |  |  |
|                                                                                                    | • Fecha en que se realizó la ir                                                                                                    | nmovilización.                                                        |                                                                                                    |                                                                                                    |  |  |  |  |
|                                                                                                    | <ul> <li>En su caso, presenta los<br/>establecidos en el artículo<br/>bancarios deberán corres<br/>inmovilización.</li> </ul>                                                                                                    | estados de cuenta<br>157, primer párrafo,<br>ponder a los últimos     | bancarios donde s<br>fracciones X, XI y<br>s tres periodos in                                                    | e adviertan ingresos por los conceptos<br>XIII del CFF. Dichos estados de cuenta<br>mediatos anteriores a la fecha de la |  |  |  |  |
|                                                                                                    | De resultar procedente, pres<br>la inmovilización de los depo                                                                                                    | senta la sentencia firm<br>ositos bancarios no es                     | ne recaída a un meo<br>procedente.                                                                               | dio de defensa con la que se acredite que                                                                                |  |  |  |  |
|                                                                                                    | En su caso, presenta el es<br>crédito fiscal y sus accesorio                                                                                                    | itado de cuenta en de<br>os.                                          | onde se advierta q                                                                                               | ue el importe inmovilizado es superior al                                                                                |  |  |  |  |
|                                                                                                    |                                                                                                    | ¿Con qué condicio                                                     | nes debo cumplir?                                                                                                |                                                                                                    |  |  |  |  |
| •                                                                                                    | Contar con e.firma.                                                                                                    |                                                                       |                                                                                                    |                                                                                                    |  |  |  |  |
| •                                                                                                    | Contar con Contraseña.                                                                                                    |                                                                       |                                                                                                    |                                                                                                    |  |  |  |  |
| •                                                                                                    | Contar con buzón tributario activo.                                                                                                    |                                                                       |                                                                                                    |                                                                                                    |  |  |  |  |
| •                                                                                                    | Que el contribuyente se encuentre                                                                                                    | localizado en el domi                                                 | cilio fiscal.                                                                                                    |                                                                                                    |  |  |  |  |
|                                                                                                    | SEGUIMI                                                                                                    | ENTO Y RESOLUCIÓ                                                      | N DEL TRÁMITE O                                                                                                  | SERVICIO                                                                                                    |  |  |  |  |
| ζC                                                                                                    | ómo puedo dar seguimiento al tr                                                                                                    | ámite o servicio?                                                     | ¿El SAT llevará a cabo alguna inspección o verificación<br>para emitir la resolución de este trámite o servicio? |                                                                                                    |  |  |  |  |
|                                                                                                    | Trámites y servicios / Más trámites y servicios /<br>Herramientas de cumplimiento / Presenta tu<br>aclaración, orientación, servicio o solicitud /<br>Consulta tus aclaraciones / Pasos a seguir / 1.<br>Ingresa al Servicio, captura tu RFC y Contraseña, y<br>elige Iniciar sesión / Servicios por Internet /<br>Servicio o solicitudes / Consulta, ingresa tu número |                                                                       |                                                                                                    |                                                                                                    |  |  |  |  |
|                                                                                                    |                                                                                                    | Resolución del tr                                                     | rámite o servicio                                                                                                |                                                                                                    |  |  |  |  |
| En ca<br>total d                                                                                                    | so de cumplir con los requisitos so<br>o parcial de depósitos bancarios, se                                                                                                    | licitados, obtendrás el<br>eguros o cualquier otro                    | oficio mediante el c<br>depósito que tenga                                                                       | ual la autoridad fiscal informe la liberación<br>s a tu nombre.                                                          |  |  |  |  |
| En ca                                                                                                    | iso de incumplir con alguno de los r                                                                                                    | equisitos, la respuesta                                               | a a tu solicitud será i                                                                                          | mprocedente.                                                                                                    |  |  |  |  |
| Pi<br>r                                                                                                    | azo máximo para que el SAT<br>esuelva el trámite o servicio                                                                                                    | Plazo máximo pa<br>solicite informa                                   | ara que el SAT<br>ción adicional                                                                                 | Plazo máximo para cumplir con la<br>información solicitada                                                               |  |  |  |  |
| En caso de que la solicitud cumpla con<br>los requisitos, la autoridad ordenará en<br>3 días a la entidad financiera la<br>liberación total o parcial de los<br>depósitos bancarios, seguros o<br>cualquier otro que tenga a su nombre<br>el contribuyente.<br>20 días para comunicar al<br>contribuyente la resolución del trámite. |                                                                                                    |                                                                       | 10 días.                                                                                                    |                                                                                                    |  |  |  |  |
| ż                                                                                                    | Qué documento obtengo al final                                                                                                    | izar el trámite o                                                     | · Outil en la                                                                                                    |                                                                                                    |  |  |  |  |
|                                                                                                    | servicio?                                                                                                    |                                                                       | ¿Cual es la                                                                                                    | a vigencia del tramite o servicio?                                                                                       |  |  |  |  |
| Acuse<br>Oficio<br>proce<br>de lo<br>tenga                                                                                                    | e de recibo.<br>mediante el cual la autorida<br>dencia o improcedencia de la libe<br>s depósitos bancarios, seguros o<br>s a tu nombre.                                                                                                    | d fiscal informe la<br>ración total o parcial<br>o cualquier otro que | Indefinida.                                                                                                    |                                                                                                    |  |  |  |  |

| CANALES DE ATENCIÓN                                                                                                    |                                                                                                    |  |  |  |  |
|----------------------------------------------------------------------------------------------------|----------------------------------------------------------------------------------------------------|--|--|--|--|
| Consultas y dudas                                                                                                    | Quejas y denuncias                                                                                                    |  |  |  |  |
| <ul> <li>MarcaSAT de lunes a viernes de 09:00 a 18:00 hrs. excepto días inhábiles:<br/>Atención telefónica: desde cualquier parte del país 55 627 22 728 y para el exterior del país (+52) 55 627 22 728. Vía Chat: <u>https://chat.sat.gob.mx</u></li> <li>Atención personal en las Oficinas del SAT ubicadas er diversas ciudades del país, como se establece en la siguiente liga:<br/><u>https://www.sat.gob.mx/portal/public/directorio</u><br/>Los días y horarios siguientes: lunes a jueves de 09:00 a 16:00 hrs. y viernes de 08:30 a 15:00 hrs., excepto días inhábiles.</li> </ul> | <ul> <li>Quejas y Denuncias SAT, desde cualquier parte del país 55 885 22 222 y para el exterior del país (+52) 55 885 22 222 (quejas y denuncias).</li> <li>Correo electrónico: <u>denuncias@sat.gob.mx</u></li> <li>En el Portal del SAT:<br/><u>https://www.sat.gob.mx/portal/public/tramites/quejas-o-denuncias</u></li> <li>Teléfonos rojos ubicados en las oficinas del SAT.</li> <li>MarcaSAT 55 627 22 728 opción 8.</li> </ul> |  |  |  |  |
| Informaci                                                                                                    | ón adicional                                                                                                    |  |  |  |  |
| No aplica.                                                                                                    |                                                                                                    |  |  |  |  |

Fundamento jurídico

Artículos 18, 156-Bis y 157 del CFF; Regla 2.13.20. de la RMF.

| 324/CFF Solicitud de aclaración para contribuyentes inconformes con la publicación de sus datos en el Portal del SAT.                                                                                                    |                                                             |                                                                              |                                                                                                    |                 |                              |                              |
|----------------------------------------------------------------------------------------------------|-------------------------------------------------------------|------------------------------------------------------------------------------|----------------------------------------------------------------------------------------------------|-----------------|------------------------------|------------------------------|
| Trámite                                                                                                    | trámite o servicio                                          | Monto                                                                        |                                                                                                    |                 |                              |                              |
| Servicio 🔘                                                                                                    | Presenta tu soli                                            | citud de aclaración                                                          | en caso de estar inconforme con la                                                                    | •               | Gratuito                     |                              |
|                                                                                                    | publicación de tu<br>por los supuesto<br>finalidad de elimi | s datos en el Listado o<br>s previstos en el artíc<br>nar la información que | de contribuyentes en el Portal del SAT,<br>sulo 69, último párrafo, del CFF, con la<br>e corresponda. | 0               | Pago<br>derechos<br>Costo:   | de                           |
| ¿Quién puede                                                                                                    | solicitar el trámit                                         | e o servicio?                                                                | ¿Cuándo se preser                                                                                     | nta?            |                              |                              |
| <ul><li>Personas físicas</li><li>Personas moral</li></ul>                                                                                                    | s.<br>es.                                                   |                                                                              | Cuando requieras aclarar que no t<br>supuestos previstos en el artículo 69, ú                         | e eno<br>Iltimo | cuentras en<br>párrafo del C | los<br>FF.                   |
| Dónde puedo p:                                                                                                    | oresentarlo?                                                | En el Portal del SA                                                          | T, a través de <b>Mi portal</b> :                                                                     |                 |                              |                              |
|                                                                                                    |                                                             | <u>www.sat.gob.mx</u>                                                        |                                                                                                    |                 |                              |                              |
|                                                                                                    | INFORMA                                                     | CIÓN PARA REALIZ                                                             | ZAR EL TRÁMITE O SERVICIO                                                                             |                 |                              |                              |
|                                                                                                    | Qué te:                                                     | ngo que hacer para i                                                         | realizar el trámite o servicio?                                                                       |                 |                              |                              |
| ¿Qué tengo que hacer para realizar el trámite o servicio     ¿Qué tengo que hacer para realizar el trámite o servicio?     Qué tengo que hacer para realizar el trámite o servicio?     Ingresa al Portal del SAT, en la liga del apartado ¿Dónde puedo presentarlo?     Da clic en Trámites y servicios / Más trámites y servicios / Herramientas de cumplimiento / Presenta ta aclaración, orientación, servicio o solicitud / Registro de aclaración / Pasos a seguir / Ingresa al Servicio.     Ingresa en Mi portal, tu RFC, Contraseña y da clic en Iniciar sesión.     Selecciona del menú la opción Servicios por Internet / Aclaraciones / Solicitud.     Llena el formulario que se muestra en la pantalla, conforme a lo siguiente:     En el apartado Descripción del Servicio / Trámite selecciona la opción conforme las etiquetas que se indican continuación:     Para los contribuyentes que se encuentran publicados en los apartados de "Exigibles" o "Firmes":         PUBLIC CREDITOS ART 69     Para los contribuyentes que se encuentran publicados en el apartado de "Sentencias":         PUBLIC SENTENCIAS ART 69     Para los contribuyentes que se encuentran publicados en los apartados de "Cancelados", "Condonados de concurs mercantil", "Condonados por decreto", "Condonados del 01 de enero de 2007al 04 de mayo 2015" o "Cancelado Artículo 146A del 01 de enero de 2007 al 04 de mayo de 2015":         PUBLIC CONDONADOS ART 69     Para los contribuyentes que se encuentran publicados en los apartados de "Reducción de Multas" o "Reducción de reargos": |                                                             |                                                                              |                                                                                                    |                 |                              | a tu<br>an a<br>ados<br>n de |

solicitud, para que se eliminen tus

datos del Listado.

6.

Para los contribuyentes que se encuentran publicados en el apartado de "Certificado de Sello Digital (CSD) sin efectos": PUBLIC CSD ART69 CFF AGR (cuando la "ADMINISTRACIÓN GENERAL RESPONSABLE DE LA CANCELACIÓN" es la AGR) PUBLIC CSD ART69 CFF AGAFF (cuando la "ADMINISTRACIÓN GENERAL RESPONSABLE DE LA CANCELACIÓN" es la AGAFF) PUBLIC CSD ART69 CFF AGGC (cuando la "ADMINISTRACIÓN GENERAL RESPONSABLE DE LA CANCELACIÓN" es la AGGC) PUBLIC CSD ART69 CFF AGH (cuando la "ADMINISTRACIÓN GENERAL RESPONSABLE DE LA CANCELACIÓN" es la AGH) PUBLIC CSD ART69 CFF AGACE (cuando la "ADMINISTRACIÓN GENERAL RESPONSABLE DE LA CANCELACIÓN" es la AGACE) PUBLIC CSD ART69 CFF AGSC (cuando la "ADMINISTRACIÓN GENERAL RESPONSABLE DE LA CANCELACIÓN" es la AGSC) PUBLIC CSD ART69 CFF AGJ (cuando la "ADMINISTRACIÓN GENERAL RESPONSABLE DE LA CANCELACIÓN" es la AGJ) En Asunto: Aclaración para contribuyentes inconformes con la publicación de sus datos en el Portal del SAT. Descripción: Señalar el motivo por el cuál solicitas la aclaración, así como las razones que soporten tu argumento. Adjuntar Archivo: Elige Examinar y selecciona los archivos que contienen los documentos o información en formato .PDF o comprimidos en .ZIP los cuales no deben pesar más de 4 MB, que soporten tu argumento contenido en la Descripción y elige Cargar; Selecciona Enviar, se generará el acuse de recepción que contiene el número de folio del trámite con el que puedes dar seguimiento a tu solicitud, imprímela o guárdala. Con el número de folio, consulta la respuesta emitida por la autoridad ingresando al Portal del SAT, de acuerdo con los siguientes pasos: Ingresa a www.sat.gob.mx da clic en Trámites y servicios / Más trámites y servicios / Herramientas de cumplimiento / Presenta tu aclaración, orientación, servicio o solicitud / Consulta tus aclaraciones /Pasos a seguir / Ingresa al Servicio. Captura tu RFC, Contraseña y elige Iniciar sesión. Selecciona la opción de Servicios por Internet / Aclaraciones / Consulta. Captura el número de folio del trámite y consulta la respuesta otorgada a tu solicitud. ¿Qué requisitos debo cumplir? Archivos en formato PDF o zip que contienen los documentos o información que soporten tu argumento que no pesen más de 4 MB. ¿Con qué condiciones debo cumplir? Contar con Contraseña. SEGUIMIENTO Y RESOLUCIÓN DEL TRÁMITE O SERVICIO ¿Cómo puedo dar seguimiento al trámite o servicio? ¿El SAT llevará a cabo alguna inspección o verificación para emitir la resolución de este trámite o servicio? En el Portal del SAT con el número de folio que se encuentra No. en el Acuse de recepción, en: https://www.sat.gob.mx/portal/public/tramites/presentaaclaracion-orientacion-servicio-solicitud Resolución del trámite o servicio La autoridad validará tu información y en caso de que tu aclaración sea procedente, tus datos que hubieran sido publicados en el portal de SAT serán eliminados del listado en un plazo no mayor a 5 días contados a partir del día siguiente al que se reciba tu solicitud de aclaración y recibes tu Acuse de respuesta. En caso contrario en el Acuse de respuesta se indica el motivo por el cual no procedió tu aclaración, por lo que tus datos no serán eliminados del listado. Plazo máximo para que el SAT Plazo máximo para que el SAT Plazo máximo para cumplir con la resuelva el trámite o servicio solicite información adicional información solicitada 3 días, contados a partir del día No aplica. No aplica. siguiente al que se reciba la solicitud, para obtener la respuesta. En caso de que la aclaración sea procedente, 5 días, contados a partir del día siguiente al que se reciba la

|                         | ¿Qué documento obtengo al finalizar el trámite o servicio?                                                                                                    | ¿Cuál es la vigencia del trámite o servicio?                                                                                                    |  |  |  |  |  |
|-------------------------|----------------------------------------------------------------------------------------------------|----------------------------------------------------------------------------------------------------|--|--|--|--|--|
| •                       | Acuse de recepción.<br>Acuse de respuesta.                                                                                                    | Indefinida.                                                                                                    |  |  |  |  |  |
|                         | CANALES D                                                                                                    | E ATENCIÓN                                                                                                    |  |  |  |  |  |
|                         | Consultas y dudas                                                                                                    | Quejas y denuncias                                                                                                    |  |  |  |  |  |
| •                       | MarcaSAT de lunes a viernes de 09:00 a 18:00 hrs,<br>excepto días inhábiles:<br>Atención telefónica: desde cualquier parte del país 55<br>627 22 728 y para el exterior del país (+52) 55 627 22<br>728.<br>Vía Chat: <u>https://chat.sat.gob.mx</u><br>Atención personal en las Oficinas del SAT ubicadas en<br>diversas ciudades del país, como se establece en la<br>siguiente liga:<br><u>https://www.sat.gob.mx/portal/public/directorio</u><br>Los días y horarios siguientes: lunes a jueves de 09:00<br>a 16:00 hrs. y viernes de 08:30 a 15:00 hrs., excepto<br>días inhábiles. | <ul> <li>Quejas y Denuncias SAT, desde cualquier parte del país 55 885 22 222 y para el exterior del país (+52) 55 885 22 222 (quejas y denuncias).</li> <li>Correo electrónico: <u>denuncias@sat.gob.mx</u></li> <li>En el Portal del SAT: <u>https://www.sat.gob.mx/portal/public/tramites/quejas-o-denuncias</u></li> <li>Teléfonos rojos ubicados en las oficinas del SAT.</li> <li>MarcaSAT 55 627 22 728 opción 8.</li> </ul> |  |  |  |  |  |
|                         | Informació                                                                                                    | n adicional                                                                                                    |  |  |  |  |  |
| En<br><b>ten</b><br>una | el supuesto de que el caso de aclaración se registre con<br><b>go que hacer para realizar el trámite o servicio?</b> el plaz<br>a vez que se reasigne al área responsable de la publicación                                                                                                    | una etiqueta diferente a las señaladas en el apartado ¿Qué<br>o de 3 días para dar respuesta se interrumpirá y se reanudará<br>con la etiqueta correspondiente.                                                                                                    |  |  |  |  |  |
|                         | Fundamento jurídico                                                                                                    |                                                                                                    |  |  |  |  |  |

Artículo 69, penúltimo y último párrafos del CFF; Regla 1.2. de la RMF.

| 325/CFF Aclaración de comunicados y oficios invitación para entrevista de vigilancia profunda.                                                                                                    |                                             |                                                                                                    |                           |  |  |  |  |
|----------------------------------------------------------------------------------------------------|---------------------------------------------|----------------------------------------------------------------------------------------------------|---------------------------|--|--|--|--|
| Trámite                                                                                                    | Descripción del trámite o servicio          |                                                                                                    |                           |  |  |  |  |
| Servicio O Aclara ante l                                                                                                    | a autoridad fiscal, e                       | l comunicado u oficio invitación (para 🌒 Gratuito                                                                                                    |                           |  |  |  |  |
| de presentac<br>cuando no es<br>requieras info                                                                                                    | tés de acuerdo con la mar que corregiste tu | para entrevista emitidos por el SAT<br>información contenida en los mismos o<br>situación fiscal.                                                                                                    | O Pago de derechos Costo: |  |  |  |  |
| Quién puede solicitar el trár                                                                                                    | nite o servicio?                            | Cuándo se presen؛                                                                                                    | ita?                      |  |  |  |  |
| Personas físicas y morales.                                                                                                    | _                                           | <ul> <li>Tratándose de un oficio-invitación para entrevista, dentro<br/>de los 10 días posteriores a la recepción.</li> <li>Tratándose de comunicados por omisiones o<br/>inconsistencias emitidos por el SAT, cuando se requiera.</li> </ul> |                           |  |  |  |  |
| ¿Dónde puedo presentarlo?                                                                                                    | En el Portal del SA<br>Ingresar en la sigui | <b>\T:</b><br>ente liga: http://www.sat.gob.mx/portal/private/aplicacion/mi-portal                                                                                                    |                           |  |  |  |  |
| INFO                                                                                                    | RMACIÓN PARA REA                            | ALIZAR EL TRÁMITE O SERVICIO                                                                                                    |                           |  |  |  |  |
| ېلې                                                                                                    | é tengo que hacer pa                        | ra realizar el trámite o servicio?                                                                                                    |                           |  |  |  |  |
| <ol> <li>Ingresa al Portal del SAT, en la liga del apartado ¿Dónde puedo presentarlo?</li> <li>Captura tu RFC y Contraseña, y elige Iniciar sesión.</li> <li>Selecciona Servicios por Internet / Aclaraciones / Solicitud</li> <li>Requisita el formulario electrónico conforme a lo siguiente:<br/>En el apartado Descripción del Servicio, en la opción Trámite elige:<br/>MENSAJES VIGILANCIA PROFUNDA, tratándose de comunicados por omisiones e inconsistencias en materia de<br/>presentación de declaraciones.</li> <li>ENTREVISTA VIGILANCIA PROFUNDA, tratándose del oficio-invitación por omisiones e inconsistencias en materia<br/>de presentación de declaraciones.</li> <li>En Asunto: Aclaración al oficio-invitación o comunicados en el marco de la vigilancia profunda; en Descripción:<br/>Señala los datos del oficio-invitación o comunicado, (número de oficio o comunicado, declaraciones omisas, periodo,<br/>tipo de inconsistencia) así como los motivos, razonamientos, hechos y causas por los que no estás de acuerdo con la<br/>información contenida en el oficio-invitación o con el comunicado o en el que informes que corregiste tu situación<br/>fiscal. Adjunta los documentos digitalizados en formato PDF indicados en el apartado ¿Qué requisitos debo<br/>cumplir? y elige Cargar selecciona Enviar, y obtén el acuse de recepción con el que puedes dar seguimiento a tu<br/>Aclaración, imprímelo o guárdalo.</li> </ol> |                                             |                                                                                                    |                           |  |  |  |  |

|                                                                                                    | ¿Qué requis                                                                                                    | itos debo cumplir?                                                                                                    |                                                                                   |  |  |
|----------------------------------------------------------------------------------------------------|----------------------------------------------------------------------------------------------------|----------------------------------------------------------------------------------------------------|-----------------------------------------------------------------------------------|--|--|
| Documentación que compruebe la imp                                                                                                    | Documentación que compruebe la improcedencia del oficio-invitación o comunicado.                                                                                                    |                                                                                                    |                                                                                   |  |  |
|                                                                                                    | Con qué cond;                                                                                                    | iciones debo cumpl                                                                                                    | ir?                                                                               |  |  |
| Contar con Contraseña.                                                                                                    |                                                                                                    |                                                                                                    |                                                                                   |  |  |
| SEGUI                                                                                                    | MIENTO Y RESOLU                                                                                                    | CIÓN DEL TRÁMITE                                                                                                    | O SERVICIO                                                                        |  |  |
| ¿Cómo puedo dar seguimiento al tr                                                                                                    | rámite o servicio?                                                                                                    | El SAT llevará :<br>para emitir la ı                                                                                                    | a cabo alguna inspección o verificación<br>resolución de este trámite o servicio? |  |  |
| En el Portal del SAT                                                                                                    |                                                                                                    | No.                                                                                                    |                                                                                   |  |  |
| <ul> <li>Ingresa a través de la liga del<br/>puedo presentarlo?</li> </ul>                                                                                                    | apartado <b>¿Dónde</b>                                                                                                    |                                                                                                    |                                                                                   |  |  |
| <ul> <li>Captura tu RFC y Contraser<br/>sesión.</li> </ul>                                                                                                    | a, y elige <b>Iniciar</b>                                                                                                    |                                                                                                    |                                                                                   |  |  |
| Selecciona Servicios por Internet<br>Consulta e ingresa el número de<br>recepción de tu aclaración.                                                                                                    | / Aclaraciones /<br>folio de envío o                                                                                                    |                                                                                                    |                                                                                   |  |  |
| Resolución del trámite o servicio                                                                                                    |                                                                                                    |                                                                                                    |                                                                                   |  |  |
| El SAT valorará la información proporo                                                                                                    | ionada y emitirá res                                                                                                    | ouesta a tu aclaraciór                                                                                                    | ۱.                                                                                |  |  |
| Plazo máximo para que el SAT<br>resuelva el trámite o servicio                                                                                                    | Plazo máximo j<br>solicite informa                                                                                                    | oara que el SAT<br>ación adicional                                                                                                    | Plazo máximo para cumplir con la<br>información solicitada                        |  |  |
| 6 días.                                                                                                    | Dentro de los 6 días                                                                                                    | S.                                                                                                    | 10 días.                                                                          |  |  |
| ¿Qué documento obtengo al final<br>servicio?                                                                                                    | izar el trámite o                                                                                                    | ¿Cuál es la vigencia del trámite o servicio?                                                                                                    |                                                                                   |  |  |
| Acuse de recibo.                                                                                                    |                                                                                                    | Indefinida.                                                                                                    |                                                                                   |  |  |
|                                                                                                    | CANALES                                                                                                    | S DE ATENCIÓN                                                                                                    |                                                                                   |  |  |
| Consultas y dudas                                                                                                    | 5                                                                                                    | Quejas y denuncias                                                                                                    |                                                                                   |  |  |
| <ul> <li>MarcaSAT de lunes a viernes<br/>hrs., excepto días inhábiles:<br/>Atención telefónica: desde cuale<br/>55 627 22 728 opciones 9 / 2 y<br/>país (+52) 55 627 22 728.<br/>Vía Chat: <u>https://chat.sat.gob.mx</u></li> <li>Oficina virtual. Podrás accede<br/>atención al agendar tu cita en<br/><u>https://citas.sat.gob.mx/</u></li> <li>Atención personal en las oficina<br/>en diversas ciudades del país,<br/>en la siguiente liga:<br/><u>https://www.sat.gob.mx/portal/pu</u><br/>Los días y horarios siguientes:<br/>09:00 a 16:00 hrs. y viernes de<br/>excepto días inhábiles.</li> </ul> | de 09:00 a 18:00<br>quier parte del país<br>para el exterior del<br>a<br>r a este canal de<br>n la siguiente liga:<br>s del SAT ubicadas<br>como se establece<br><u>ublic/directorio</u><br>lunes a jueves de<br>08:30 a 15:00 hrs., | <ul> <li>Quejas y Denuncias SAT, desde cualquier parte del país<br/>55 885 22 222 y para el exterior del país (+52) 55 885 22<br/>222 (quejas y denuncias).</li> <li>Correo electrónico: <u>denuncias@sat.gob.mx</u></li> <li>En el Portal del SAT:<br/><u>https://www.sat.gob.mx/portal/public/tramites/quejas-o-<br/>denuncias</u></li> <li>Teléfonos rojos ubicados en las oficinas del SAT.</li> <li>MarcaSAT 55 627 22 728 opción 8.</li> </ul> |                                                                                   |  |  |
|                                                                                                    | Informa                                                                                                    | ción adicional                                                                                                    |                                                                                   |  |  |
| No aplica.                                                                                                    |                                                                                                    |                                                                                                    |                                                                                   |  |  |
|                                                                                                    | Fundar                                                                                                    | nento jurídico                                                                                                    |                                                                                   |  |  |
| Articulos 17-D, 33 y 33-A del CFF.                                                                                                    | Artículos 17-D, 33 y 33-A del CFF.                                                                                                    |                                                                                                    |                                                                                   |  |  |

# Impuesto sobre la Renta

|                                                                                                    | 1/ISR Declaración informativa por contraprestaciones o donativos recibidos superiores a \$100,000.00.                                               |                                    |                                                  |                                                                                                    |                                                                                                    |              |                            |       |
|----------------------------------------------------------------------------------------------------|----------------------------------------------------------------------------------------------------|------------------------------------|--------------------------------------------------|----------------------------------------------------------------------------------------------------|----------------------------------------------------------------------------------------------------|--------------|----------------------------|-------|
| Trám                                                                                                    | nite                                                                                                    | Descripción del trámite o servicio |                                                  |                                                                                                    |                                                                                                    |              | Monto                      |       |
| Serv                                                                                                    | icio                                                                                                    | 0                                  | Informar a las a                                 | utoridades fiscales re                                                                                                    | especto de las contraprestaciones o                                                                      | •            | Gratuito                   |       |
|                                                                                                    | donativos recibidos en efectivo en moneda nacional o extranjera, así como<br>en piezas de oro o de plata, cuyo monto sea superior a cien mil pesos. |                                    |                                                  |                                                                                                    | neda nacional o extranjera, así como<br>to sea superior a cien mil pesos.                                | 0            | Pago<br>derechos<br>Costo: | de    |
|                                                                                                    | ¿Qι                                                                                                    | iién puede                         | solicitar el trámit                              | e o servicio?                                                                                                    | ¿Cuándo se prese                                                                                         | enta?        |                            |       |
| <ul> <li>Personas morales del régimen general, organizaciones civiles y fideicomisos autorizados para recibir donativos deducibles del ISR, con fines asistenciales, educativos, investigación científica o tecnológica, culturales, ecológicas, de reproducción de especies protegidas o en peligro de extinción y becantes.</li> <li>Personas físicas con ingresos por: Actividades empresariales y profesionales, arrendamiento y en general por el uso o goce temporal de bienes inmuebles y por la enaienación de bienes</li> </ul> |                                                                                                    |                                    |                                                  | régimen general,<br>sos autorizados para<br>el ISR, con fines<br>igación científica o<br>, de reproducción de<br>gro de extinción y<br>s por: Actividades<br>arrendamiento y en<br>emporal de bienes<br>bienes. | A más tardar el día diecisiete del mes inmediato posterior a<br>aquél en el que se realice la operación. |              |                            | ior a |
|                                                                                                    | ¿Dón                                                                                                    | de puedo p                         | resentarlo?                                      | En el Portal del SA                                                                                                    | Г:                                                                                                    |              |                            |       |
|                                                                                                    |                                                                                                    |                                    |                                                  | Ingresar en la                                                                                                    | siguiente liga: <u>www.sat.gob.mx</u>                                                                    |              |                            |       |
|                                                                                                    |                                                                                                    |                                    | INFORMA                                          | CIÓN PARA REALIZ                                                                                                    | ZAR EL TRÁMITE O SERVICIO                                                                                |              |                            |       |
|                                                                                                    |                                                                                                    |                                    | ¿Qué te                                          | ngo que hacer para i                                                                                                    | realizar el trámite o servicio?                                                                          |              |                            |       |
| Llena                                                                                                    | ado d                                                                                                    | e la declara                       | ación:                                           |                                                                                                    |                                                                                                    |              |                            |       |
| 1.                                                                                                    | Ingre                                                                                                    | esa a la liga                      | del apartado ¿Dó                                 | nde puedo presenta                                                                                                    | rlo?, según corresponda y de acuerdo                                                                     | a lo si      | guiente:                   |       |
|                                                                                                    | Para                                                                                                    | personas f                         | ísicas: da clic en <b>T</b>                      | rámites y servicios                                                                                                    | / Declaraciones para personas / Info                                                                     | ormati       | vas / Informa              | ativa |
|                                                                                                    | por o                                                                                                    | contrapres                         | taciones o donati                                | vos recibidos super                                                                                                    | iores a 100 mil pesos.                                                                                   |              | / Informativ               |       |
|                                                                                                    | Info                                                                                                    | mativa por                         | r contraprestacio                                | nes o donativos reci                                                                                                    | bidos superiores a 100 mil pesos.                                                                        | 6343         | / mormativ                 | as /  |
| 2.                                                                                                    | En e<br>y sel                                                                                                    | l apartado F<br>ecciona <b>F3</b>  | Pasos a seguir: 1.<br>5 <b>_2011.exe</b> , cuanc | Descarga e instala el<br>lo concluya la instalac                                                                                                    | formulario de la declaración, elige la c<br>ción selecciona Finalizar.                                   | opción       | Abrir o Gua                | rdar  |
| 3.                                                                                                    | Capt                                                                                                    | ura los dat                        | tos generales, asi                               | í como los solicitado                                                                                                    | en la declaración, conforme a la g                                                                       | uía de       | e llenado que              | e se  |
|                                                                                                    | prop                                                                                                    | orciona en                         | las pantallas del s                              | istema. Valida la info                                                                                                    | ormación y si es correcta elige la opcio                                                                 | ón <b>Ge</b> | nera Paquet                | e de  |
| Email                                                                                                    | Enví                                                                                                    | o, se gener                        | ara el archivo .dec                              | que enviarás conforn                                                                                                    | ne a lo siguiente:                                                                                       |              |                            |       |
|                                                                                                    |                                                                                                    | a ueclaraci                        | del anartado <b>: Dó</b> r                       | nde nuedo presenta                                                                                                    | rlo? según corresponde y de acuardo.                                                                     | a lo si      | nuiente:                   |       |
| 1.                                                                                                    | Para                                                                                                    | personas f                         | ísicas: da clic en <b>1</b>                      | rámites v servicios                                                                                                    | / Declaraciones para personas / Info                                                                     | a io sig     | vas / Informa              | ativa |
|                                                                                                    | por                                                                                                    | contrapres                         | taciones o donati                                | vos recibidos super                                                                                                    | iores a 100 mil pesos                                                                                    |              |                            |       |
|                                                                                                    | Para<br><b>Info</b> i                                                                                                    | personas<br><b>mativa po</b> r     | morales: da clic<br>r contraprestacio            | en Trámites y sei<br>nes o donativos reci                                                                                                    | rvicios / Declaraciones para empr<br>bidos superiores a 100 mil pesos.                                   | esas         | / Informativ               | as /  |
| 2.                                                                                                    | En e                                                                                                    | l apartado F                       | Pasos a seguir: / 4.                             | Desde el aplicativo                                                                                                    | envía la declaración / Ingresa RFC, Co                                                                   | ntrase       | ña y <b>Entrar.</b>        |       |
| 3.                                                                                                    | Oprii<br>elige                                                                                                    | me el botón<br>las opcione         | Elegir Archivo pa<br>es Abrir y Enviar,          | ara seleccionar la ruta<br>guarda o imprime tu a                                                                                                    | a donde se encuentra guardado el Arch<br>acuse de recibo.                                                | ivo .de      | ec que genera              | aste, |
|                                                                                                    |                                                                                                    |                                    |                                                  | ¿Qué requisitos                                                                                                    | s debo cumplir?                                                                                          |              |                            |       |
| Archi                                                                                                    | ivo .de                                                                                                    | ec generado                        | o mediante el progr                              | ama electrónico <b>F35</b> _                                                                                                    | _2011.exe                                                                                                |              |                            |       |
|                                                                                                    |                                                                                                    |                                    |                                                  | ¿Con qué condicio                                                                                                    | ones debo cumplir?                                                                                       |              |                            |       |
| Cont                                                                                                    | Contar con e.firma o Contraseña.                                                                                                    |                                    |                                                  |                                                                                                    |                                                                                                    |              |                            |       |

|                                                                                                    | SEGUIMIENTO Y RESOLUCIÓN DEL TRÁMITE O SERVICIO |                                    |                                                                                                    |                                         |                                      |
|----------------------------------------------------------------------------------------------------|-------------------------------------------------|------------------------------------|----------------------------------------------------------------------------------------------------|-----------------------------------------|--------------------------------------|
| ¿Cómo puedo dar                                                                                                    | seguimiento al tr                               | ámite o servicio?                  | ¿El SAT llevará a cabo alguna inspección o verificación<br>para emitir la resolución de este trámite o servicio?                                                                                                    |                                         |                                      |
| Trámite inmediato.                                                                                                    | Trámite inmediato.                              |                                    |                                                                                                    |                                         |                                      |
|                                                                                                    |                                                 | Resolución del t                   | rámite o servicio                                                                                                    |                                         |                                      |
| Se realizarán las valida                                                                                                    | aciones pertinente                              | s y se emitirá el Acus             | e de aceptación o re                                                                                                    | echazo, según corres                    | sponda.                              |
| Plazo máximo par<br>resuelva el trámit                                                                                                    | a que el SAT<br>te o servicio                   | Plazo máximo p<br>solicite informa | ara que el SAT<br>ción adicional                                                                                                    | Plazo máximo p<br>informaci             | oara cumplir con la<br>ón solicitada |
| Trámite inmediato.                                                                                                    |                                                 | No aplica.                         |                                                                                                    | No aplica.                              |                                      |
| ¿Qué documento                                                                                                    | obtengo al final<br>servicio?                   | izar el trámite o                  | ¿Cuál es la                                                                                                    | a vigencia del trám                     | ite o servicio?                      |
| <ul><li>Acuse de recibo</li><li>Acuse de acepta</li></ul>                                                                                                    | ación o rechazo.                                |                                    | Indefinida.                                                                                                    |                                         |                                      |
|                                                                                                    |                                                 | CANALES D                          | E ATENCIÓN                                                                                                    |                                         |                                      |
| C                                                                                                    | onsultas y dudas                                |                                    |                                                                                                    | Quejas y denunci                        | as                                   |
| <ul> <li>MarcaSAT de lunes a viernes de 09:00 a 18:00 hrs., excepto días inhábiles:<br/>Atención telefónica: desde cualquier parte del país 55 627 22 728 y para el exterior del país (+52) 55 627 22 728.<br/>Vía Chat: <u>https://chat.sat.gob.mx</u></li> <li>Atención personal en las Oficinas del SAT ubicadas en diversas ciudades del país, como se establece en la siguiente liga:<br/><u>https://www.sat.gob.mx/portal/public/directorio</u><br/>Los días y horarios siguientes: lunes a jueves de 09:00 a 16:00 hrs. y viernes de 08:30 a 15:00 hrs.</li> </ul> |                                                 |                                    | <ul> <li>Quejas y Denuncias SAT, desde cualquier parte del país 55 885 22 222 y para el exterior del país (+52) 55 885 22 222 (quejas y denuncias).</li> <li>Correo electrónico: <u>denuncias@sat.gob.mx</u></li> <li>En el Portal del SAT: <u>https://www.sat.gob.mx/portal/public/tramites/quejas-o-denuncias</u></li> <li>Teléfonos rojos ubicados en las oficinas del SAT.</li> <li>MarcaSAT 55 627 22 728 opción 8.</li> </ul> |                                         |                                      |
|                                                                                                    |                                                 | Informació                         | n adicional                                                                                                    |                                         |                                      |
| No aplica.                                                                                                    |                                                 |                                    |                                                                                                    |                                         |                                      |
|                                                                                                    |                                                 | Fundamer                           | nto jurídico                                                                                                    |                                         |                                      |
| Artículos 76, fracción X                                                                                                    | KV, 82, fracción VI                             | I, 110, fracción VII, 11           | 8, fracción V y 128 o                                                                                                    | de la LISR.                             |                                      |
|                                                                                                    |                                                 |                                    |                                                                                                    |                                         |                                      |
| 4/ISR Aviso para la determinación de la pérdida deducible en venta de acciones y otros títulos valor, cuando se<br>adquieran o se enajenen fuera de sociedades anónimas que obtengan concesión de la Secretaría de Hacienda y<br>Crédito Público para actuar como bolsa de valores.                                                                                                    |                                                 |                                    |                                                                                                    |                                         |                                      |
| Trámite                                                                                                    |                                                 | Descripción del                    | trámite o servicio                                                                                                    |                                         | Monto                                |
| Servicio 🔘                                                                                                    | A través del pres                               | ente trámite podrás p              | resentar el aviso pa                                                                                                    | ra la determinación                     | Gratuito                             |
| de la pérdida deducible en venta de a<br>adquieran o se enajenen fuera de<br>concesión de la SHCP para actuar cor                                                                                                    |                                                 |                                    | cciones y otros título<br>sociedades anónin<br>no bolsa de valores.                                                                                                    | os valor, cuando se<br>nas que obtengan | Pago de<br>derechos<br>Costo:        |
| ¿Quién puede                                                                                                    | solicitar el trámit                             | e o servicio?                      |                                                                                                    | ¿Cuándo se presei                       | nta?                                 |
| Personas morales.                                                                                                    |                                                 |                                    | Dentro de los diez días siguientes a la fecha de la operación.                                                                                                    |                                         |                                      |
| ¿Dónde puedo p                                                                                                    | resentarlo?                                     | En el Portal del SA                | AT:                                                                                                    |                                         |                                      |
| https://www.sat.gob.mx/port                                                                                                    |                                                 |                                    |                                                                                                    | nites/sector-financie                   | ro                                   |

## INFORMACIÓN PARA REALIZAR EL TRÁMITE O SERVICIO

## ¿Qué tengo que hacer para realizar el trámite o servicio?

- 1. Ingresa al Portal del SAT en la liga mencionada en el apartado ¿Dónde puedo presentarlo? y selecciona el apartado Títulos de crédito.
- 2. Dirígete a la opción Aviso de pérdida deducible en venta de acciones y otros títulos de valor.
- 3. En el apartado Pasos a seguir ingresa a Mi portal, captura tu RFC y Contraseña, seguido de Iniciar sesión.
- 4. Selecciona las opciones Servicios por Internet / Servicio o solicitudes / Solicitud.
- 5. Llena el formulario Servicio de Aviso conforme lo siguiente:

En el apartado **Descripción del Servicio**, en la pestaña **Trámite** selecciona la etiqueta **4/ISR AVISO PERDIDA DEDUCIBLE**; en **Dirigido a**: SAT; en **\*Asunto**: aviso para la determinación de la pérdida deducible en venta de acciones y otros títulos valor, cuando se adquieran o se enajenen fuera de sociedades anónimas que obtengan concesión de la SHCP para actuar como bolsa de valores; en **Descripción**: expón brevemente de lo que trata la solicitud que estás realizando; adjunta los documentos escaneados, señalados en ¿Qué requisitos debo cumplir?, para ello elige **Examinar**, selecciona el documento digitalizado en formato PDF y elige **Cargar**.

6. Oprime el botón de **Enviar**; en automático se originará tu solicitud con el número de folio del trámite de atención y obtendrás tu acuse de recibo.

## ¿Qué requisitos debo cumplir?

Archivo digitalizado que contenga:

- 1. Escrito libre.
- 2. Instrumento para acreditar la personalidad de la/el representante legal o carta poder firmada ante dos testigos y ratificadas las firmas ante las autoridades fiscales o Fedatario Público.

\*Para mayor referencia, consultar en el Apartado I. Definiciones; punto 1.2. Identificaciones oficiales, comprobantes de domicilio e Instrumentos para acreditar la representación, inciso C) Instrumentos para acreditar la representación, del presente Anexo.

- Identificación oficial, cualquiera de las señaladas en el Apartado I. Definiciones; punto 1.2. Identificaciones oficiales, comprobantes de domicilio e Instrumentos para acreditar la representación, inciso A) Identificación oficial, del presente Anexo.
- 4. Papel de trabajo que contenga la determinación de la pérdida que se considera deducible en venta de acciones y otros títulos valor, cuando se adquieran o se enajenen fuera de sociedades anónimas que obtengan concesión de la SHCP para actuar como bolsa de valores.
- 5. Documentación soporte de la adquisición o enajenación de que se trate. Esta documentación permitirá apreciar la identidad de las partes contratantes.
- 6. Manifestación en cuanto a la residencia fiscal de las partes. Tratándose de residentes en el extranjero, se deberá precisar el país o jurisdicción de donde lo sean.
- 7. Cuando la operación se realice con y entre partes relacionadas, se deberá presentar un estudio sobre la determinación del precio de venta de las acciones en términos de los artículos 179 y 180 de la Ley del ISR, y considerando los elementos contenidos en el artículo 179, fracción I, inciso e) de la mencionada Ley.

| ¿Con qué condiciones debo cumplir?                                                                                                    |                                                 |                                                                                                    |                                                            |  |  |
|----------------------------------------------------------------------------------------------------|-------------------------------------------------|----------------------------------------------------------------------------------------------------|------------------------------------------------------------|--|--|
| Contar con e.firma o Contraseña.                                                                                                    |                                                 |                                                                                                    |                                                            |  |  |
| SEGUIMI                                                                                                    | SEGUIMIENTO Y RESOLUCIÓN DEL TRÁMITE O SERVICIO |                                                                                                    |                                                            |  |  |
| ¿Cómo puedo dar seguimiento al trámite o servicio?                                                                                     |                                                 | ¿El SAT llevará a cabo alguna inspección o verificación<br>para emitir la resolución de este trámite o servicio? |                                                            |  |  |
| Trámite inmediato.                                                                                                    |                                                 | No.                                                                                                    |                                                            |  |  |
|                                                                                                    | Resolución del t                                | rámite o servicio                                                                                                |                                                            |  |  |
| La autoridad validará la información presentada y en caso de cumplir con los requisitos solicitados se tendrá por presentado el Aviso. |                                                 |                                                                                                    |                                                            |  |  |
| Plazo máximo para que el SAT<br>resuelva el trámite o servicio                                                                         | Plazo máximo p<br>solicite informa              | ara que el SAT<br>ción adicional                                                                                 | Plazo máximo para cumplir con la<br>información solicitada |  |  |
| Trámite inmediato.                                                                                                    | No aplica.                                      | No aplica.                                                                                                    |                                                            |  |  |
| ¿Qué documento obtengo al finali<br>servicio?                                                                                          | izar el trámite o                               | ¿Cuál es la                                                                                                    | a vigencia del trámite o servicio?                         |  |  |
| Acuse de recibo.                                                                                                    |                                                 | Indefinida.                                                                                                    |                                                            |  |  |

| CANALES DE ATENCIÓN                                                                                                    |                                                                                                    |  |  |  |  |  |  |
|----------------------------------------------------------------------------------------------------|----------------------------------------------------------------------------------------------------|--|--|--|--|--|--|
| Consultas y dudas                                                                                                    | Consultas y dudas Quejas y denuncias                                                                                                    |  |  |  |  |  |  |
| <ul> <li>MarcaSAT de lunes a viernes de 09:00 a 18:00 hrs excepto días inhábiles:<br/>Atención telefónica: desde cualquier parte del país 5 627 22 728 y para el exterior del país (+52) 55 627 2 728.<br/>Vía Chat: <u>https://chat.sat.gob.mx</u></li> <li>Atención personal en las Oficinas del SAT ubicadas e diversas ciudades del país, como se establece en siguiente liga:<br/><u>https://www.sat.gob.mx/portal/public/directorio</u><br/>Los días y horarios siguientes: lunes a jueves de 09:0 a 16:00 hrs. y viernes de 08:30 a 15:00 hrs., exception</li> </ul> | <ul> <li>Quejas y Denuncias SAT, desde cualquier parte del país 55 885 22 222 y para el exterior del país (+52) 55 885 22 222 (quejas y denuncias).</li> <li>Correo electrónico: <u>denuncias@sat.gob.mx</u></li> <li>En el Portal del SAT:<br/><u>https://www.sat.gob.mx/portal/public/tramites/quejas-o-denuncias</u></li> <li>Teléfonos rojos ubicados en las oficinas del SAT.</li> <li>MarcaSAT 55 627 22 728 opción 8.</li> </ul> |  |  |  |  |  |  |
| Información adicional                                                                                                    |                                                                                                    |  |  |  |  |  |  |
| No aplica.                                                                                                    |                                                                                                    |  |  |  |  |  |  |
| Fundam                                                                                                    | ento jurídico                                                                                                    |  |  |  |  |  |  |

Artículo 28, fracción XVII, inciso c), 179 y 180 de la LISR; Regla 3.3.1.44. de la RMF.

| 5/I<br>em | 5/ISR Solicitud de opinión técnica del cumplimiento de requisitos tecnológicos para solicitar autorización para<br>emitir monederos electrónicos utilizados en la adquisición de combustibles para vehículos marítimos, aéreos y<br>terrestres.                                                                                                    |                |                                                  |                                                                                                    |                                            |                                             |                            |        |
|-----------|----------------------------------------------------------------------------------------------------|----------------|--------------------------------------------------|----------------------------------------------------------------------------------------------------|--------------------------------------------|---------------------------------------------|----------------------------|--------|
| Trám      | rámite                                                                                                    |                |                                                  |                                                                                                    |                                            | Monto                                       |                            |        |
| Servi     | cio 🔾                                                                                                    |                | Presenta solicitu                                | Presenta solicitud para obtener la opinión técnica para emitir monederos<br>electrónicos utilizados en la adquisición de combustibles para vehículos<br>marítimos, aéreos y terrestres. |                                            |                                             | Gratuito                   |        |
|           |                                                                                                    |                | electrónicos utiliz<br>marítimos, aéreos         |                                                                                                    |                                            |                                             | Pago<br>derechos<br>Costo: | de     |
|           | ¿Quién pu                                                                                                    | ede            | solicitar el trámit                              | e o servicio?                                                                                                    | ¿Cuándo se preser                          | nta?                                        |                            |        |
| Perso     | nas morales                                                                                                    | 6.             |                                                  |                                                                                                    | Cuando lo requieras.                       |                                             |                            |        |
| ź         | <ul> <li>¿Dónde puedo presentarlo?</li> <li>En forma presencial:</li> <li>En la ACSMC, ubicada en Calzada de Tlalpan No. 2775, Colonia San Pab<br/>Tepetlapa, Alcaldía Coyoacán, C.P. 04620, Ciudad de México, previa ci<br/>solicitada al correo electrónico <u>oficialdecumplimiento@sat.gob.mx</u> o al teléfon<br/>55-58-09-02-00 ext. 44510 en un horario de atención de lunes a viernes de 09:0<br/>a 13:30 brz v do 15:30 a 17:30 brz</li> </ul> |                |                                                  |                                                                                                    |                                            | <sup>2</sup> ablo<br>cita<br>fono:<br>)9:00 |                            |        |
|           |                                                                                                    |                | INFORMA                                          | CIÓN PARA REALIZ                                                                                                    | AR EL TRÁMITE O SERVICIO                   |                                             |                            |        |
|           |                                                                                                    |                | Qué teı:                                         | ngo que hacer para r                                                                                                    | ealizar el trámite o servicio?             |                                             |                            |        |
| 1.<br>2.  | <ol> <li>Acude a las Oficinas de la ACSMC, previa cita, mencionada en el apartado ¿Dónde puedo presentarlo?</li> <li>Entrega la documentación que se menciona en el apartado ¿Qué requisitos debo cumplir? al personal que atenderá tu trámite.</li> </ol>                                                                                                    |                |                                                  |                                                                                                    |                                            |                                             |                            |        |
| 3.        | . En caso de que cumplas con los requisitos y condiciones recibirás copia del escrito libre sellado como acuse de recibo. En caso contrario se te indicará lo que hace falta y deberás volver a presentar tu trámite.                                                                                                    |                |                                                  |                                                                                                    |                                            | e de                                        |                            |        |
| 4.        | Para verificar si la autoridad te solicitó información adicional, ingresa al Portal del SAT, dentro del plazo de 2 meses<br>posteriores a la presentación del mismo, en la ruta <u>https://wwwmat.sat.gob.mx/personas/iniciar-sesion</u> de acuerdo a lo<br>siguiente:                                                                                                    |                |                                                  |                                                                                                    |                                            | eses<br>o a lo                              |                            |        |
| •         | En el <b>B</b>                                                                                                    | uzón           | tributario, captur                               | a tu RFC, Contraseña                                                                                                    | a y el captcha o tu e.firma y oprime el bo | tón <b>In</b> i                             | iciar sesión               | 1.     |
| •         | <ul> <li>Selecci</li> <li>de Opir</li> </ul>                                                                                                    | ona e<br>ión T | el apartado <b>Mis no</b><br>Técnica Final de la | tificaciones / Total d<br>Verificación.                                                                                                    | le notificaciones pendientes, en dond      | e enco                                      | ontrarás el C              | Oficio |
|           | <ul> <li>En caso de que no cumplas con alguno de los requisitos, encontrarás un Oficio de Requerimiento para<br/>Solventar Incumplimientos detectados y se te otorgará un plazo de 10 días para su atención contados a<br/>partir de la fecha en que surta efectos su potificación. Dichas omisiones deberán subsaparse de forma</li> </ul>                                                                                                    |                |                                                  |                                                                                                    |                                            |                                             |                            |        |

presencial en el domicilio señalado en el apartado ¿Dónde puedo presentarlo? como lo establece la ficha de trámite 107/ISR "Informe para solventar los incumplimientos detectados durante la verificación del cumplimiento de requisitos tecnológicos del aspirante a emisor y emisor autorizado de monederos electrónicos utilizados en la adquisición de combustibles para vehículos marítimos, aéreos y terrestres", la cual señala:

- o Escrito libre el cual debe ser suscrito por el representante legal o apoderado legal con facultades para tal efecto, firmado en forma autógrafa o con e.firma, que deberá contener el número del Oficio de Requerimiento para solventar incumplimientos detectados, mediante el cual te fueron notificados, nombre comercial del monedero electrónico, datos generales, citar la regla 3.3.1.11., fracción III, así como hacer referencia a la ficha 107/ISR "Informe para solventar los incumplimientos detectados durante la verificación del cumplimiento de requisitos tecnológicos del aspirante a emisor y emisor autorizado de monederos electrónicos utilizados en la adquisición de combustibles para vehículos marítimos, aéreos y terrestres".
- Una vez atendido el Oficio de Requerimiento para Solventar Incumplimientos detectados, o bien, transcurrido el plazo de los 10 días, la ACSMC emitirá el Oficio de Opinión Técnica Final de la Verificación.

## ¿Qué requisitos debo cumplir?

1. Escrito libre original y copia, el cual debe ser suscrito por el representante legal o apoderado legal con facultades para tal efecto, firmado en forma autógrafa o con e.firma, que deberá contener:

- Nombre completo, correo electrónico y teléfono de contacto del representante legal o apoderado legal, domicilio fiscal de la persona moral, domicilio del centro de datos (en caso de ser aplicable) y el de oficinas operativas.
- El nombre comercial del monedero electrónico por el que se solicita la opinión técnica.
- Prototipo de monedero electrónico que será utilizado en la adquisición de combustibles para vehículos marítimos, aéreos y terrestres, el cual deberá cumplir con las características establecidas en las reglas 3.3.1.6. y 3.3.1.8.
- 2. Escritura pública o instrumento para acreditar la representación (copia certificada y copia simple para cotejo) o carta poder firmada ante dos testigos y ratificadas las firmas ante las autoridades fiscales o Fedatario Público (original y copia simple para cotejo).
- 3. Instrumento para acreditar que se haya designado el representante legal para efectos fiscales, en caso de residentes en el extranjero o de extranjeros residentes en México (copia certificada y copia simple para cotejo).

\* Para mayor referencia, consultar en el Apartado I. Definiciones; punto 1.2. Identificaciones oficiales, comprobantes de domicilio e Instrumentos para acreditar la representación, inciso C) Instrumentos para acreditar la representación, del presente Anexo.

4. Deberás anexar una unidad de memoria extraíble con las pruebas que soporten los hechos y circunstancias que manifiestas relacionados con el cumplimiento del Anexo 28.

#### ¿Con qué condiciones debo cumplir?

• Contar con e.firma o Contraseña.

• Contar con buzón tributario activo.

## SEGUIMIENTO Y RESOLUCIÓN DEL TRÁMITE O SERVICIO

| ¿Cómo puedo dar seguimiento al trámite o servicio?                                                                                                    | ¿El SAT llevará a cabo alguna inspección o verificación<br>para emitir la resolución de este trámite o servicio?       |  |  |  |
|----------------------------------------------------------------------------------------------------|----------------------------------------------------------------------------------------------------|--|--|--|
| Mediante llamada telefónica a la ACSMC que se encuentra<br>en el apartado <b>¿Dónde puedo presentarlo?</b> al teléfono 55-<br>58-09-02-00 ext. 44510, en los horarios de atención de lunes<br>a viernes de 09:00 a 13:30 hrs. y de 15:30 a 17:30 hrs. o al<br>correo electrónico: <u>oficialdecumplimiento@sat.gob.mx</u> | Sí, visita de verificación en el domicilio del centro de datos<br>(en caso de ser aplicable) o de oficinas operativas. |  |  |  |
| Resolución del trámite o servicio                                                                                                    |                                                                                                    |  |  |  |

La ACSMC verificará si cumples con todos los requisitos y condiciones y emitirá el Oficio de Opinión Técnica Final de la Verificación.

| Plazo máximo para que el SAT   | Plazo máximo para que el SAT   | Plazo máximo para cumplir con la |  |  |
|--------------------------------|--------------------------------|----------------------------------|--|--|
| resuelva el trámite o servicio | solicite información adicional | información solicitada           |  |  |
| 3 meses.                       | 2 meses.                       | 10 días.                         |  |  |

|                                                                                                    | ¿Qué documento obtengo al finalizar el trámite o servicio?                                                                                                    | ¿Cuál es la vigencia del trámite o servicio?                                                                                                    |  |  |
|----------------------------------------------------------------------------------------------------|----------------------------------------------------------------------------------------------------|----------------------------------------------------------------------------------------------------|--|--|
| 1.                                                                                                    | A la presentación del trámite recibirás el escrito libre sellado como acuse de recibo.                                                                                                    | 3 meses.                                                                                                    |  |  |
| 2.                                                                                                    | Al término del trámite recibirás por buzón tributario el<br>Oficio de Opinión Técnica Final de la Verificación.                                                                                                    |                                                                                                    |  |  |
|                                                                                                    | CANALES DE ATENCIÓN                                                                                                    |                                                                                                    |  |  |
|                                                                                                    | Consultas y dudas                                                                                                    | Quejas y denuncias                                                                                                    |  |  |
| • •                                                                                                    | Mediante llamada telefónica a la ACSMC al teléfono<br>55 58 09 02 00 ext. 44510.<br>Los días y horarios de atención siguientes: lunes a<br>viernes de 09:00 a 13:30 hrs. y de 15:30 a 17:30 hrs.<br>A través de la dirección de correo electrónico:<br><u>oficialdecumplimiento@sat.gob.mx</u> | <ul> <li>Quejas y Denuncias SAT, desde cualquier parte del país 55 885 22 222 y para el exterior del país (+52) 55 885 22 222 (quejas y denuncias).</li> <li>Correo electrónico: <u>denuncias@sat.gob.mx</u></li> <li>En el Portal del SAT: <u>https://www.sat.gob.mx/portal/public/tramites/quejas-o-denuncias</u></li> <li>Teléfonos rojos ubicados en las oficinas del SAT.</li> <li>MarcaSAT 55 627 22 728 opción 8.</li> </ul> |  |  |
|                                                                                                    | Información adicional                                                                                                    |                                                                                                    |  |  |
| Los requisitos señalados en el Anexo 28 estarán sujetos a verificación documental y posteriormente en sitio por parte de la ACSMC. |                                                                                                    |                                                                                                    |  |  |
|                                                                                                    | Fundamen                                                                                                    | ito jurídico                                                                                                    |  |  |

Artículo 37, primer párrafo del CFF; Reglas 3.3.1.6., 3.3.1.8., 3.3.1.10. y 3.3.1.11. de la RMF.

| 6/ISR Solicitud de autorización para emitir monederos electrónicos.                                                                                                    |                                                                                                    |                                                                                                    |                                                                                                    |                                                                                                    |  |
|----------------------------------------------------------------------------------------------------|----------------------------------------------------------------------------------------------------|----------------------------------------------------------------------------------------------------|----------------------------------------------------------------------------------------------------|----------------------------------------------------------------------------------------------------|--|
| Trámite                                                                                                    | Descripción del trámite o servicio                                                                                                    |                                                                                                    |                                                                                                    | Monto                                                                                                    |  |
| Servicio 🔘                                                                                                    | Presenta tu solici                                                                                                    | Presenta tu solicitud de autorización para emitir monederos electrónicos.                                                                                                    |                                                                                                    |                                                                                                    |  |
|                                                                                                    |                                                                                                    |                                                                                                    |                                                                                                    | O Pago de<br>derechos<br>Costo:                                                                                                    |  |
| ¿Quién puede solicitar el trámite o servicio? ¿Cuándo se pres                                                                                                    |                                                                                                    | ¿Cuándo se preser                                                                                                    | nta?                                                                                                    |                                                                                                    |  |
| Personas morales. Cuando obtengas el oficio con el que acredites los requisitos tecnológicos para ser emisor de electrónicos.                                                                                  |                                                                                                    | acredites cumplir con<br>emisor de monederos                                                                                                    |                                                                                                    |                                                                                                    |  |
| ¿Dónde puedo                                                                                                    | ¿Dónde puedo presentarlo? En el Portal del SAT, a través de:<br>www.sat.gob.mx                                                                                                    |                                                                                                    |                                                                                                    |                                                                                                    |  |
|                                                                                                    | INFORMA                                                                                                    | ACIÓN PARA REALIZ                                                                                                    | AR EL TRÁMITE O SERVICIO                                                                                                    |                                                                                                    |  |
|                                                                                                    | ¿Qué te                                                                                                    | ngo que hacer para i                                                                                                    | realizar el trámite o servicio?                                                                                                    |                                                                                                    |  |
| <ol> <li>Ingresa al Porta<br/>trámites y ser<br/>sea el caso:</li> <li>Para con<br/>Pasos<br/><u>https://ww</u><br/>electronic</li> <li>Para vale<br/>apartado<br/><u>https://ww</u><br/>electronic</li> </ol> | al del SAT en la liga<br>vicios / Contribuy<br>nbustibles: Autoriz<br>a seguir d<br>vwmat.sat.gob.mx/t<br>cos-de-combustible<br>es de despensa: Au<br>Pasos a se<br>vwmat.sat.gob.mx/t<br>cos-de-vales-de-des | a del apartado ¿Dónd<br>entes autorizados / l<br>ación para emitir m<br>a clic en Ing<br>ramites/login/73332/p<br>s<br>utorización para emi<br>eguir da clic er<br>ramites/login/16074/p<br>spensa | e puedo presentarlo?, da clic en Trám<br>Monederos electrónicos / Autorizació<br>nonederos electrónicos de combustil<br>gresa, o bien, selecciona l<br>resenta-tu-solicitud-de-autorizacion-para<br>itir monederos electrónicos de vales<br>n Ingresa, o bien, selecciona<br>resenta-tu-solicitud-de-autorizacion-para | ites y servicios / Más<br>on y selecciona, según<br>bles y en el apartado<br>a siguiente liga:<br>a-emitir-monederos-<br>de despensa y en el<br>la siguiente liga:<br>a-emitir-monederos- |  |
| 2. Captura tu RFC                                                                                                    | , Contraseña, el ca                                                                                                    | aptcha y selecciona <b>Er</b>                                                                                                    | iviar, o bien, selecciona e firma y elige l                                                                                                    | Enviar.                                                                                                    |  |
| CONSULTAS                                                                                                    |                                                                                                    | ES - CONDICIONES                                                                                                    | GENERALES, y elige Acepto.                                                                                                    | DEL SISTEMA DE                                                                                                    |  |

- Selecciona Autorizaciones; en Modalidad se despliega el catálogo y selecciona Autorización para emitir monederos electrónicos de combustible o Autorización para emitir monederos electrónicos de vales de despensa, según sea el caso, y elige Siguiente.
- Paso 1 Datos del solicitante, verifica que tus datos sean correctos, de no ser así, realiza el trámite correspondiente 5. a través de los canales oficiales antes de continuar y de ser correctos selecciona Siguiente; Paso 2 Personas relacionadas, en su caso, captura el RFC de la persona autorizada para oír y recibir notificaciones, selecciona Buscar, a continuación, captura el Teléfono a 10 dígitos, donde sea fácilmente localizable la persona, y elige Agregar; en caso de que no sea válido el RFC capturado, aparecerá un mensaje indicando que el RFC no se encontró en el sistema de RFC Ampliado, favor de ingresar sus datos, en este caso deberá capturar el correcto; el aplicativo te permite registrar un máximo de 5 personas para oír notificaciones y de las personas involucradas (en su caso), por lo que deberás repetir estos pasos hasta completarlas, aparecerá el nombre de las personas que agregaste, mismas que podrás eliminar de ser necesario si marcas el recuadro y seleccionas Eliminar. En el formulario se muestra la información de las personas involucradas, por lo que, si requieres agregarla, requisita el tipo de persona: Persona física, Persona moral o Residente en el Extranjero, así como, el RFC o Número de Identificación Fiscal y elige las opciones Agregar y Siguiente; el sistema te genera un número temporal, sin validez legal; sin embargo, te servirá para poder identificar la promoción. El número de asunto oficial será asignado al momento de que firmas la promoción, por lo que contarás con un plazo de 3 días naturales para concluir y firmar, en caso de no dar cumplimiento, la solicitud será eliminada; Paso 3 Ingresar datos de la promoción captura la siguiente información:
  - Monto de la operación u operaciones objeto de la promoción. En caso de que la operación no tenga monto, deja el campo en cero.
  - Señala todos los hechos y circunstancias relacionados con la promoción y acompaña los documentos e información que soporten tales hechos o circunstancias. En caso de que el espacio sea insuficiente, adjunta un archivo en formato PDF con el resto de la información.
  - Describe las razones del negocio que motivan la operación planteada. En caso de que el espacio sea insuficiente, adjunta un archivo en formato PDF con el resto de la información.
- 6. Elige Siguiente; Paso 4 Ingresar datos adicionales, selecciona Sí o No a cada una de las situaciones planteadas, revisa la información capturada, y elige Siguiente; Paso 5 Seleccionar documentos, escoge la documentación que adjuntarás (de tu equipo de cómputo o cualquier dispositivo donde se ubique) activa la casilla Documentación Relacionada y elige Siguiente; Paso 6 Adjuntar documentos, en Tipo de documento despliega el menú, selecciona Documentación Relacionada y Adjuntar; Selecciona el documento que acompañará a tu promoción, y elige Abrir. En seguida visualizarás un mensaje de Documento Adjuntado, selecciona Aceptar; el sistema mostrará un aviso, el cual indica que el Documento fue adjuntado correctamente. Para confirmar, elige Ver, repite Paso 7, Adjuntar documentos hasta que subas todos los archivos que sean necesarios, y elige Siguiente; Paso 8 Firmar promoción, captura los datos de tu e.firma y elige Firmar. En seguida el sistema te va a generar en formato PDF: i) Acuse de recepción de promoción, el cual incluye el Número de Asunto con el cual podrás consultar el estatus de tu solicitud en cualquier momento, ii) Acuse de términos y condiciones y iii) Constancia de firmado electrónico de documentos.
- 7. Para salir de tu buzón tributario, elige **Cerrar sesión**.

En caso de que desees enviar documentación adicional, una vez que hayas registrado tu solicitud de autorización, ingresa a: <u>https://wwwmat.sat.gob.mx/tramites/login/01324/incrementa-la-informacion-de-tu-tramite-de-consulta-de-autorizacion-en-linea</u>

- 1. Selecciona Ingresa.
- Captura tu RFC, Contraseña, el captcha y selecciona Enviar, o bien, selecciona e.firma y elige Enviar; en el apartado Consultar Asunto, captura el Número de Asunto con el que quedó registrada tu solicitud y elige Buscar, también podrás realizar la búsqueda por Tipo de Asunto o por la Fecha de Recepción de la Promoción (Fecha Inicio y Fecha Fin).
- 3. Para adjuntar documentación, elige sobre la solicitud, Consultar Documentos y en tipo de documento, selecciona Documentación Relacionada, selecciona Adjuntar; elige Seleccionar, el documento y elige Abrir, en seguida selecciona Adjuntar, visualizarás un mensaje de Documento Adjuntado elige Aceptar; el sistema mostrará un aviso, el cual indica que el Documento fue adjuntado correctamente, para confirmar, selecciona en Ver, repite este paso hasta que hayas adjuntado todos los archivos que sean necesarios; por último, captura los datos de tu e.firma y elige Firmar, el sistema te va a generar en formato PDF: i) Acuse de recepción de promoción y ii) Constancia de firmado electrónico de documentos.
- 4. Para salir de tu buzón tributario, elige **Cerrar sesión**.

En caso de dar respuesta a un oficio de requerimiento, ingresa a: <u>https://wwwmat.sat.gob.mx/tramites/login/93505/localiza-tus-tareas-pendientes-derivadas-de-una-solicitud-de-consulta-o-autorizacion-en-linea</u> y continúa con los pasos del 1 al 3 del párrafo anterior.

- 1. A continuación, se muestra que el requerimiento de información fue atendido.
- 2. Selecciona en **Ver**, para visualizar los documentos que se generan al atender el requerimiento del SAT, si lo deseas, puedes imprimirlos o descargarlos.
- 3. Para salir de tu buzón tributario, elige **Cerrar sesión**.

## ¿Qué requisitos debo cumplir?

Archivo digitalizado que contenga:

- Prototipo del contrato con clientes contratantes de monederos electrónicos y prototipo del contrato directo de afiliación (con estaciones de servicio o comercios que enajenen despensas, según sea el caso), mismos que deberán incluir por lo menos lo siguiente:
  - Para el caso de combustibles, el objeto del contrato deberá ser exclusivamente el relacionado con la venta de combustibles para vehículos marítimos, aéreos y terrestres en territorio nacional, en las estaciones de servicio afiliadas.

Si se trata de vales de despensa, el objeto deberá ser exclusivamente el relacionado con la adquisición de despensas en territorio nacional, en los comercios afiliados.

- Especifica que los monederos electrónicos no podrán utilizarse para disponer de efectivo, intercambiarse por títulos de crédito o para adquirir bienes distintos para los que fue autorizado.
- c) Acuerdos operativos entre las partes asociadas por el sistema de pagos.
- d) Políticas de pago entre los contratantes del servicio, los emisores de monederos electrónicos y los afiliados.
- e) Términos de aplicación de comisiones que se cobrarán por el uso del monedero electrónico como medio de pago.
- f) Tipo de infraestructura que se proporcionará a los afiliados para procesar los pagos que se reciban con los monederos electrónicos.
- g) La documentación que será requerida para la identificación de los clientes o afiliados, según corresponda.
- En caso de que ya hayas celebrado contratos que no reúnan algunos de los requisitos anteriores, deberás realizar la adenda correspondiente. Dicha adenda será considerada como un prototipo que deberás acompañar con la solicitud de autorización.
- i) En caso de no haber celebrado previamente contratos, deberás manifestarlo expresamente.
- j) Tratándose del contrato con clientes contratantes de monederos electrónicos utilizados en la adquisición de combustibles, establece la obligación de que el cliente no solicitará CFDI a las estaciones de servicio.
- k) Tratándose del contrato directo de afiliación con estaciones de servicio, establece la obligación de conservar el CFDI de egresos y el complemento a que se refiere la regla 3.3.1.10., fracción IV y la obligación de emitir el CFDI a que se refiere la regla 3.3.1.7., tercer párrafo, excepto en el supuesto en que el emisor autorizado y la estación de servicio enajenante, sean la misma persona, en cuyo caso, deberás de cumplir con la regla 3.3.1.10., fracción IV, tercer párrafo.
- Para el caso del contrato de clientes contratantes de monederos electrónicos de vales de despensa y del contrato de afiliación con comercios que enajenan despensas, debes señalar el recordatorio de las sanciones a los comercios previstas en la Ley de Ayuda Alimentaria para los Trabajadores.
- 2. Tratándose de la solicitud de autorización para emitir monederos electrónicos de vales de despensa, de ser aplicable, prototipo de contrato con los agregadores y prototipo de contrato de afiliación de los agregadores con los comercios, los cuales deben cumplir con los requisitos señalados en el numeral anterior.
- Libro de registro de acciones nominativas y libro de variaciones de capital, en caso de que te encuentres obligada a llevarlos conforme a la LGSM, con los cuales acredites tener un capital social suscrito y pagado de por lo menos \$10,000,000.00 (Diez millones de pesos, 00/100 M.N.).

En caso de no tener la obligación de llevar el libro de variaciones de capital, deberás manifestarlo.

- 4. Contrato celebrado con el PCCFDI que proporcione dicho servicio.
- 5. Acta constitutiva, y en su caso, la modificación, debidamente inscritas en el Registro Público de Comercio, donde se acredite que, dentro de tu objeto social se encuentra la emisión de vales o monederos electrónicos, así como la última modificación o incorporación de socios o accionistas, representantes o apoderados legales, o asociados o cualquier integrante del Comité Técnico, Consejo Directivo o de Administración, o cualquiera que sea su denominación.
- 6. Si eres aspirante a emisor de monederos electrónicos de combustibles y también estación de servicios, deberás manifestar bajo protesta de decir verdad que cuando los monederos electrónicos se utilicen para adquirir combustibles que tú mismo enajenes, conservarás como parte de tu contabilidad, registros que permitan identificar que los monederos electrónicos únicamente fueron utilizados para la adquisición de combustibles, dentro del territorio nacional, y que no se utilizaron para disponer de efectivo, intercambiarse por títulos de crédito, así como para obtener bienes distintos a combustibles.

En el supuesto de ser aspirante a emisor de monederos electrónicos de vales de despensa que también enajena despensas, deberás manifestar bajo protesta de decir verdad que cuando tus monederos electrónicos se utilicen para adquirir despensas que tú mismo enajenes, conservarás como parte de tu contabilidad, registros que permitan identificar que los monederos electrónicos únicamente fueron utilizados para la adquisición de despensas, dentro del territorio nacional, y que no se utilizaron para disponer de efectivo, intercambiarse por títulos de crédito, así como para obtener bienes distintos a despensas.

- 7. Manifestación bajo protesta de decir verdad que no te ubicas en alguno de los supuestos establecidos en los artículos 69, fracciones I a V y 69-B, cuarto párrafo del CFF.
- 8. Dirección web de su página de Internet.

9. Tratándose de solicitantes de monederos electrónicos de combustibles, cuya actividad implique la enajenación de hidrocarburos y petrolíferos, a través de estaciones de servicio, contar con el permiso vigente expedido por la Comisión Reguladora de Energía, y que, en su caso, no se encuentre suspendido al momento de la solicitud. A efecto de dar cumplimiento al párrafo anterior, se deberá presentar el permiso correspondiente a la manifestación bajo protesta de decir verdad que el mismo no se encuentra suspendido. 10. Manifestación bajo protesta de decir verdad que la persona moral, sus socios o accionistas, representantes o apoderados legales, asociados o cualquier integrante del Comité Técnico, Consejo Directivo o de Administración, o cualquiera que sea su denominación, no están sujetos a una causa penal o vinculados a un procedimiento penal o tengan sentencia condenatoria firme por la comisión de algún delito fiscal. ¿Con qué condiciones debo cumplir? Contar con Contraseña. Contar con e.firma. Contar con buzón tributario activo. SEGUIMIENTO Y RESOLUCIÓN DEL TRÁMITE O SERVICIO ¿Cómo puedo dar seguimiento al trámite o servicio? ¿El SAT llevará a cabo alguna inspección o verificación para emitir la resolución de este trámite o servicio? Si cumpliste con los requisitos para ser autorizado No. como emisor de monederos electrónicos utilizados en la adquisición de combustibles para vehículos marítimos, aéreos y terrestres, o de vales de despensa, a través de buzón tributario, se te notificará el oficio de autorización, por lo que deberás presentar la garantía en los términos señalados en el apartado de "Información adicional" de esta ficha, con la finalidad de que tu autorización surta efectos. En el caso de que la información presentada se encuentre incompleta o con errores, a través del buzón tributario, se te notificará el requerimiento correspondiente, o en su caso, la respuesta a tu solicitud de autorización. Resolución del trámite o servicio La respuesta a la solicitud de autorización, se te notificará a través de buzón tributario. Si la solicitud cumple con los requisitos, se te emitirá oficio señalando que se otorga autorización para emitir monederos electrónicos utilizados en la adquisición de combustibles para vehículos marítimos, aéreos y terrestres, o de vales de despensa, según corresponda. En caso de que la solicitud de autorización no cumpla con los requisitos o haga falta información, se te emitirá oficio de requerimiento. Si subsisten las inconsistencias detectadas en el requerimiento, se te emitirá oficio negando la autorización para emitir monederos electrónicos. Plazo máximo para que el SAT Plazo máximo para que el SAT Plazo máximo para cumplir con la resuelva el trámite o servicio solicite información adicional información solicitada 3 meses. 1 mes a partir de la recepción de la 10 días. solicitud de autorización y sólo en caso de que la información se haya presentado de forma incompleta o con errores ¿Qué documento obtengo al finalizar el trámite o ¿Cuál es la vigencia del trámite o servicio? servicio? Acuse de recibo. La autorización tendrá vigencia por el ejercicio fiscal en el que se otorgue. En caso de cumplir con los requisitos: Las personas morales que hubiesen obtenido la Oficio de Autorización; y autorización durante los meses de agosto a diciembre Publicación en el Portal del SAT, del nombre comercial del ejercicio de que se trate, mantendrán la vigencia del monedero electrónico, denominación o razón por ese año y por el ejercicio siguiente. social, la clave en el RFC, el domicilio fiscal y la dirección web de la página de Internet del emisor autorizado. En caso de no cumplir: Requerimiento; Oficio negando la autorización, u Oficio en el que se te comunique que la autorización no surtirá efectos.

|                        | CANALES DE ATENCIÓN                                                                                                    |                                                                                                    |  |
|------------------------|----------------------------------------------------------------------------------------------------|----------------------------------------------------------------------------------------------------|--|
|                        | Consultas y dudas                                                                                                    | Quejas y denuncias                                                                                                    |  |
| •                      | MarcaSAT de lunes a viernes de 09:00 a 18:00 hrs.,<br>excepto días inhábiles:<br>Atención telefónica: desde cualquier parte del país 55<br>627 22 728 y para el exterior del país (+52) 55 627 22<br>728.<br>Vía Chat: <u>https://chat.sat.gob.mx</u><br>Atención personal en las Oficinas del SAT ubicadas en<br>diversas ciudades del país, como se establece en la<br>siguiente liga:<br><u>https://www.sat.gob.mx/portal/public/directorio</u><br>Los días y horarios siguientes: lunes a jueves de 09:00<br>a 16:00 hrs. y viernes de 08:30 a 15:00 hrs., excepto<br>días inhábiles.                                                                                                    | <ul> <li>Quejas y Denuncias SAT, desde cualquier parte del país 55 885 22 222 y para el exterior del país (+52) 55 885 22 222 (quejas y denuncias).</li> <li>Correo electrónico: <u>denuncias@sat.gob.mx</u></li> <li>En el Portal del SAT: <u>https://www.sat.gob.mx/portal/public/tramites/quejas-o-denuncias</u></li> <li>Teléfonos rojos ubicados en las oficinas del SAT.</li> <li>MarcaSAT 55 627 22 728 opción 8.</li> </ul>                                                                                                    |  |
|                        | Informació                                                                                                    | n adicional                                                                                                    |  |
| Una<br>conta<br>•<br>• | vez obtenida la autorización y con la finalidad de que la<br>ados a partir del día siguiente a aquel en que surta efecto:<br>La garantía (fianza) en formato XML y el archivo digitaliz<br>La garantía deberá ser expedida a favor de la TESOFE<br>Para garantizar por (nombre del emisor), con<br>Contribuyentes (clave asignada en el RFC), el pa<br>incumplimiento de la normatividad establecida en l<br>Portal del SAT, que regule la función de los emisore<br>de combustibles para vehículos marítimos, aéreos<br>caso), se ocasione al fisco federal o a un tercero.<br>Lo anterior de conformidad con la regla (3.3.1.8., frac<br>Garantizando hasta por un monto de \$10'000,000.0<br>(fecha de obtención de la autorización) al (fecha de de<br>La representación impresa del CFDI, comprobante de<br>pago total de la prima por el periodo por el qué se ha ob<br>Tratándose de Carta de Crédito, envíala en archivo PDF<br>Los archivos deberán ser enviados a través de buzón tri<br><b>Para combustible:</b> | misma surta efectos, dentro de un plazo de 30 días naturales<br>s la notificación de la autorización, deberás enviar:<br>:ado de su representación impresa.<br>y contener el siguiente texto:<br>domicilio en (domicilio fiscal), y Registro Federal de<br>igo de cualquier daño o perjuicio que, por impericia o<br>a RMF, sus anexos y la que se dé a conocer a través del<br>s de monederos electrónicos (utilizados en la adquisición<br>y terrestres o bien, de vales de despensa, según sea el<br>cción VII o 3.3.1.17., fracción VII, según corresponda).<br>0 (Diez millones de pesos 00/100 M.N.), con vigencia del<br>conclusión de vigencia de la autorización).<br>pago y en su caso, el complemento de pago que amparen el<br>tenido la autorización;<br>:<br>butario en la liga: |  |
| La d<br>MB,<br>espe    | https://wwwmat.sat.gob.mx/tramites/login/45306/envio-d<br>monederos-electronicos-de-combustible<br>Para vales de despensa:<br>https://wwwmat.sat.gob.mx/tramites/login/56991/envio-d<br>monederos-electronicos-de-vales-de-despensa<br>ocumentación e información antes señalada, deberá dig<br>si el peso del archivo es mayor, debes ajustarlo divi<br>cificaciones señaladas y adjuntarlos en cualquiera de los                                                                                                    | <u>e-la-garantia-al-haber-sido-autorizado-para-ser-emisor-de-</u><br><u>e-la-garantia-al-haber-sido-autorizado-para-ser-emisor-de-</u><br>italizarse en formato PDF, sin que cada archivo exceda los 4<br>diéndolo en varios archivos que cumplan con el tamaño y<br>diversos campos de la solicitud electrónica.                                                                                                    |  |
|                        | Fundamer                                                                                                    | ito jurídico                                                                                                    |  |
| Artíc                  | ulos 18, 18-A y 37 del CFF; 27, fracciones III y XI de la LI                                                                                                    | SR; Reglas 3.3.1.7., 3.3.1.8., 3.3.1.16. y 3.3.1.17. de la RMF.                                                                                                    |  |

| 7/ISR Aviso de renovación de la autorización y exhibición de la garantía para operar como emisor de monederos<br>electrónicos. |   |                                                                                                    |                                 |  |                            |    |
|----------------------------------------------------------------------------------------------------|---|----------------------------------------------------------------------------------------------------|---------------------------------|--|----------------------------|----|
| Trámite                                                                                                    | • | Descripción del trámite o servicio<br>Renueva por el siguiente ejercicio fiscal tu autorización como emisor de<br>monederos electrónicos, y exhibe la garantía por el período por el que se<br>renovará tu autorización. |                                 |  | Monto                      |    |
| Servicio                                                                                                    | 0 |                                                                                                    |                                 |  | Gratuito                   |    |
|                                                                                                    |   |                                                                                                    |                                 |  | Pago<br>derechos<br>Costo: | de |
| ¿Quién puede solicitar el trámite o servicio?                                                                                  |   | solicitar el trámite o servicio?                                                                                                    | ¿Cuándo se presenta?            |  |                            |    |
| Los emisores autorizados de monederos electrónicos.                                                                            |   | dos de monederos electrónicos.                                                                                                    | Cada año, en el mes de octubre. |  |                            |    |

|      | ¿Donde puedo presentario? En el Portal del SAT, a través de: <u>www.sat.gob.mx</u>                                                                                                    |  |  |
|------|----------------------------------------------------------------------------------------------------|--|--|
|      | INFORMACIÓN PARA REALIZAR EL TRÁMITE O SERVICIO                                                                                                    |  |  |
|      | ¿Qué tengo que hacer para realizar el trámite o servicio?                                                                                                    |  |  |
| En e | l Portal del SAT, para el Aviso:                                                                                                    |  |  |
| 1.   | Ingresa al Portal del SAT en la liga del apartado ¿Dónde puedo presentarlo?, da clic en Trámites y servicios / Más                                                                                                    |  |  |
|      | trámites y servicios / Contribuyentes autorizados / Monederos electrónicos / Avisos, garantía e informes y                                                                                                    |  |  |
|      | selecciona, según sea el caso:                                                                                                    |  |  |
|      | • Para combustibles: Aviso de renovación de la autorización para emitir monederos electrónicos de                                                                                                    |  |  |
|      | combustibles y en el apartado Pasos a seguir da clic en Ingresa, o bien, selecciona la siguiente liga:                                                                                                    |  |  |
|      | https://wwwmat.sat.gob.mx/tramites/login/94908/presenta-aviso-por-el-cual-declaras-que-sigues-reuniendo-los-                                                                                                    |  |  |
|      | requisitos-para-continuar-emitiendo-monederos-electronicos-de-combustible                                                                                                    |  |  |
|      | • Para vales de despensa: Aviso de renovación de la autorización para emitir monederos electrónicos de                                                                                                    |  |  |
|      | vales de despensa y en el apartado Pasos a seguir da clic en Ingresa, o bien, selecciona la siguiente liga:                                                                                                    |  |  |
|      | https://wwwmat.sat.gob.mx/tramites/login/52635/presenta-aviso-por-el-cual-declaras-que-sigues-reuniendo-los-                                                                                                    |  |  |
| -    | requisitos-para-continuar-emitiendo-monederos-electronicos-de-vales-de-despensa                                                                                                    |  |  |
| 2.   | Captura tu RFC, Contraseña, el captcha y selecciona Enviar, o bien, selecciona e firma y elige Enviar.                                                                                                    |  |  |
| 3.   | Llena el formulario Aviso para continuar emitiendo monederos electrónicos de combustibles o Aviso para                                                                                                    |  |  |
|      | continuar emitiendo monederos electronicos de vales de despensa, segun corresponda; revisa que tus datos del                                                                                                    |  |  |
|      | apartado Datos del contribuyente sean correctos; en Periodo elige el ano del Ejercicio por el cual renuevas tu<br>autorización: en Manifiesto selecciona el cuadro que mensiona Baio protesta de decir verdad que la información |  |  |
|      | autorización, en mannesto seleccióna el cuadro que mencióna bajo protesta de decir verdad que la mormación<br>que se proporciona es cierta y en Información selecciona Enviar: en seguida el sistema te va a generar en formato  |  |  |
|      | PDE el Acuse de recepción de la promoción, el cual incluye el Número de Asunto con el que fue recibido                                                                                                    |  |  |
|      | <ul> <li>En caso de que no desees enviar el Aviso, selecciona Cancelar.</li> </ul>                                                                                                    |  |  |
|      | Si deseas imprimir tu acuse nuevamente, elige la opción Reimpresión de acuse.                                                                                                    |  |  |
| 4.   | Para salir de tu buzón tributario, elige <b>Cerrar sesión</b> .                                                                                                    |  |  |
| En e | l Portal del SAT, para la garantía:                                                                                                    |  |  |
| 1.   | Ingresa al Portal del SAT en la liga del apartado ¿Dónde puedo presentarlo?, da clic en Trámites y servicios / Más                                                                                                    |  |  |
|      | trámites y servicios / Contribuyentes autorizados / Monederos electrónicos / Avisos, garantía e informes y                                                                                                    |  |  |
|      | selecciona, según sea el caso:                                                                                                    |  |  |
|      | • Para combustibles: Presenta la garantía como emisor autorizado de monederos electrónicos de                                                                                                    |  |  |
|      | combustibles y en el apartado Pasos a seguir da clic en Ingresa, o bien, selecciona la siguiente liga:                                                                                                    |  |  |
|      | https://wwwmat.sat.gob.mx/tramites/login/45306/envio-de-la-garantia-al-haber-sido-autorizado-para-ser-emisor-                                                                                                    |  |  |
|      | de-monederos-electronicos-de-combustible                                                                                                    |  |  |
|      | • Para vales de despensa: Presenta la garantía como emisor autorizado de monederos electrónicos de                                                                                                    |  |  |
|      | vales de despensa y en el apartado Pasos a seguir da clic en Ingresa, o bien, selecciona la siguiente liga:                                                                                                    |  |  |
|      | https://wwwmat.sat.gob.mx/tramites/login/56991/envio-de-la-garantia-al-haber-sido-autorizado-para-ser-emisor-                                                                                                    |  |  |
|      | de-monederos-electronicos-de-vales-de-despensa                                                                                                    |  |  |
| 2.   | Captura tu RFC, Contraseña, el captcha y selecciona <b>Enviar</b> , o bien, selecciona e firma y elige <b>Enviar</b> .                                                                                                    |  |  |
| 3.   | Llena el formulario Avisos AGJ; revisa que tus datos del apartado Datos del contribuyente sean correctos; en                                                                                                    |  |  |
|      | Periodo elige el año del Ejercicio por el cual presentas tu garantia; en Aviso que presenta se despliega un menú,                                                                                                    |  |  |
|      | enge Envio de garantia por autorización para ser emisor de monederos electronicos de combustible o Envio                                                                                                    |  |  |
|      | caso: en Manifiestos señala los mencionados en el anartado :Oué requisitos debo cumplir?: en Adjuntar                                                                                                    |  |  |
|      | archivos oprime Examinar y elige la documentación que acompañará tu promoción, oprime las opciones Abrir y                                                                                                    |  |  |
|      | Adjuntar: aparecerá el Nombre del archivo en la parte inferior del apartado mismo que podrás eliminar en caso de                                                                                                    |  |  |
|      | ser necesario, seleccionando X y aparecerá el siguiente mensaje: El documento se eliminó correctamente elige                                                                                                    |  |  |
|      | Aceptar; En Información selecciona Enviar; El sistema te genera en formato PDF el Acuse de recepción de la                                                                                                    |  |  |
|      | promoción, que contiene el Número de Asunto con el que fue recibido.                                                                                                    |  |  |
|      | • En caso de que no desees enviar el Aviso, selecciona <b>Cancelar</b> .                                                                                                    |  |  |

- Si deseas imprimir tu acuse nuevamente, elige la opción Reimpresión de acuse.
- 4. Para salir de tu buzón tributario, elige **Cerrar sesión**.
|              | ¿Qué requisitos debo cumplir?                                                                                          |                                                                                                    |  |  |  |  |
|--------------|----------------------------------------------------------------------------------------------------|----------------------------------------------------------------------------------------------------|--|--|--|--|
| 1.           | Aviso electrónico por el cual se declara "bajo protesta de decir verdad" que sigues reuniendo los requisitos para      |                                                                                                    |  |  |  |  |
|              | continuar emitiendo monederos electrónicos de combustibles, o en su caso, de vales de despensa.                        |                                                                                                    |  |  |  |  |
| 2.           | Garantía (fianza) en formato XML, la digitalización de su                                                              | u representación impresa, así como la representación impresa                                                     |  |  |  |  |
|              | del CFDI, comprobante de pago y en su caso, el compl                                                                   | emento de pago que amparen el pago total de la prima por el                                                      |  |  |  |  |
|              | periodo por el que se pretende renovar la autorizacio                                                                  | n; tratandose de Carta de Credito se debera enviar esta en                                                       |  |  |  |  |
|              | "Poro gorantizor por (nombro del amigor autorizodo)                                                                    | an deminilio en (deminilio fincel) y Periotre Ederel de                                                          |  |  |  |  |
|              | Contribuyentes (clave asignada en el RFC), el pa                                                                       | ao de cualquier daño o periuicio que, por impericia o                                                            |  |  |  |  |
|              | incumplimiento de la normatividad establecida en la                                                                    | a RMF, sus anexos y la que se dé a conocer a través del                                                          |  |  |  |  |
|              | Portal del SAT que regule la función de los emisore                                                                    | s de monederos electrónicos (utilizados en la adquisición                                                        |  |  |  |  |
|              | de combustibles para vehículos marítimos, aéreos                                                                       | y terrestres o bien, de vales de despensa, según sea el                                                          |  |  |  |  |
|              | caso), se ocasione al fisco federal o a un tercero.                                                                    |                                                                                                    |  |  |  |  |
|              | Lo anterior de conformidad con la regla (3.3.1.9. o 3.                                                                 | 3.1.18., según corresponda).                                                                                     |  |  |  |  |
|              | Garantizando hasta por un monto de \$10'000,000.0<br>(inicio del periodo de renovación) al 31 de diciembre             | 0 (Diez millones de pesos 00/100 M.N.), con vigencia del de)".                                                   |  |  |  |  |
| 3.           | En caso de que se te haya autorizado en un solo oficio,                                                                | dos o más monederos electrónicos con nombres comerciales                                                         |  |  |  |  |
|              | distintos, deberás garantizar cada uno de ellos hasta po                                                               | r un monto de \$10'000,000.00 (Diez millones de pesos 00/100                                                     |  |  |  |  |
|              | M.N.). conforme a lo señalado en el numeral que antece                                                                 | de.                                                                                                    |  |  |  |  |
|              | ¿Con qué condicio                                                                                                    | nes debo cumplir?                                                                                                |  |  |  |  |
| •            | Contar con Contraseña.                                                                                                 |                                                                                                    |  |  |  |  |
| •            | Contar con e.firma.                                                                                                    |                                                                                                    |  |  |  |  |
| •            | Contar con buzón tributario activo.                                                                                    |                                                                                                    |  |  |  |  |
|              | SEGUIMIENTO Y RESOLUCIÓ                                                                                                | ON DEL TRÁMITE O SERVICIO                                                                                        |  |  |  |  |
| ζC           | cómo puedo dar seguimiento al trámite o servicio?                                                                      | ¿El SAT llevará a cabo alguna inspección o verificación<br>para emitir la resolución de este trámite o servicio? |  |  |  |  |
| Para         | el Aviso:                                                                                                    | No.                                                                                                    |  |  |  |  |
| •            | Trámite inmediato.                                                                                                    |                                                                                                    |  |  |  |  |
| Para         | la garantía:                                                                                                    |                                                                                                    |  |  |  |  |
| •            | En caso de que la autoridad te notifique el                                                                            |                                                                                                    |  |  |  |  |
|              | requerimiento u oficio de no renovación de tu                                                                          |                                                                                                    |  |  |  |  |
|              | autorización, recibirás un aviso de notificación                                                                       |                                                                                                    |  |  |  |  |
|              | pendiente en el correo electrónico que hayas validado                                                                  |                                                                                                    |  |  |  |  |
|              | como medio de contacto en el buzón tributario.                                                                         |                                                                                                    |  |  |  |  |
| •            | Ingresa al Portal del SAT en la liga:                                                                                  |                                                                                                    |  |  |  |  |
| <u>https</u> | ://wwwmat.sat.gob.mx/personas/iniciar-sesion                                                                           |                                                                                                    |  |  |  |  |
| •            | Captura tu RFC, Contraseña, el captcha y selecciona                                                                    |                                                                                                    |  |  |  |  |
|              | Enviar, o bien, selecciona e.firma y elige Enviar;                                                                     |                                                                                                    |  |  |  |  |
|              | Posicionate sobre Mis expedientes y elige Mis                                                                          |                                                                                                    |  |  |  |  |
|              | notificaciones, visualiza el oficio periolente de revisar.                                                             |                                                                                                    |  |  |  |  |
|              | Resolución del t                                                                                                    | ramite o servicio                                                                                                |  |  |  |  |
| Para         | el Aviso:                                                                                                    |                                                                                                    |  |  |  |  |
| •            | Trámite inmediato, ya que únicamente obtienes tu acuse                                                                 | e de recibo.                                                                                                    |  |  |  |  |
| Para         | la garantía:                                                                                                    |                                                                                                    |  |  |  |  |
| •            | En el supuesto de que hayas presentado correctam                                                                       | nente toda la documentación, obtén acuse de recibo y tu                                                          |  |  |  |  |
|              | información como emisor autorizado seguirá publicada e                                                                 | en el Portal del SAT.                                                                                            |  |  |  |  |
| •            | En el caso de que la garantía se presente de manera ino<br>que subsanes la inconsistencia, el cual se te notificará a  | completa, se te emitirá requerimiento, en el que se te solicitará través de buzón tributario.                    |  |  |  |  |
| •            | En caso de no haberla subsanado en los términos y plaz<br>renovación de tu autorización, el cual se te notificará a tr | zo indicados en el requerimiento, se te notificará el oficio de no<br>ravés de buzón tributario.                 |  |  |  |  |

(Segunda Sección)

| Р                              | lazo máximo para que el SAT                                                                                                    | Plazo máximo p                                                                                                    | ara que el SAT                                                                                                    | Plazo máximo para cumplir con la                                                                                                    |  |  |  |  |
|--------------------------------|----------------------------------------------------------------------------------------------------|----------------------------------------------------------------------------------------------------|----------------------------------------------------------------------------------------------------|----------------------------------------------------------------------------------------------------|--|--|--|--|
| I                              | resuelva el trámite o servicio                                                                                                    | solicite información adicional                                                                                                    |                                                                                                    | información solicitada                                                                                                    |  |  |  |  |
| Para<br>∙                      | el Aviso:<br>Trámite inmediato.                                                                                                    | Para la garantía: 2<br>contados a partir del<br>a aquel en que terr<br>presentación, en el<br>garantía se prese<br>incompleta.                                                             | 20 días naturales<br>día hábil siguiente<br>ninó el periodo de<br>caso de que la<br>ente de manera                                                                                                    | 10 días.                                                                                                    |  |  |  |  |
|                                | ¿Qué documento obtengo al finali<br>servicio?                                                                                                    | izar el trámite o                                                                                                    | ¿Cuál es la                                                                                                    | a vigencia del trámite o servicio?                                                                                                    |  |  |  |  |
| Para                           | el Aviso:                                                                                                    |                                                                                                    | 1 año.                                                                                                    |                                                                                                    |  |  |  |  |
| •                              | Acuse de recibo.                                                                                                    |                                                                                                    |                                                                                                    |                                                                                                    |  |  |  |  |
| Para                           | la garantía:                                                                                                    |                                                                                                    |                                                                                                    |                                                                                                    |  |  |  |  |
| •                              | Continúas publicado como emi<br>electrónicos autorizado en el Porta                                                                                                    | sor de monederos<br>I del SAT.                                                                                                    |                                                                                                    |                                                                                                    |  |  |  |  |
|                                | CANALES DE ATENCIÓN                                                                                                    |                                                                                                    |                                                                                                    |                                                                                                    |  |  |  |  |
|                                | Consultas y dudas                                                                                                    |                                                                                                    | Quejas y denuncias                                                                                                    |                                                                                                    |  |  |  |  |
| •                              | MarcaSAT de lunes a viernes de<br>excepto días inhábiles:<br>Atención telefónica: desde cualqui<br>627 22 728 y para el exterior del p<br>728.<br>Vía Chat: <u>https://chat.sat.gob.mx</u><br>Atención personal en las Oficinas o<br>diversas ciudades del país, como<br>siguiente liga:<br><u>https://www.sat.gob.mx/portal/publ</u><br>Los días y horarios siguientes: luno<br>a 16:00 hrs. y viernes de 08:30 a<br>días inhábiles. | 09:00 a 18:00 hrs.,<br>ier parte del país 55<br>baís (+52) 55 627 22<br>del SAT ubicadas en<br>o se establece en la<br><u>ic/directorio</u><br>es a jueves de 09:00<br>15:00 hrs., excepto | <ul> <li>Quejas y De<br/>país 55 885<br/>885 22 222 (</li> <li>Correo electr</li> <li>En el Portal o<br/><u>https://www.s</u><br/><u>denuncias</u></li> <li>Teléfonos roj</li> <li>MarcaSAT 55</li> </ul> | enuncias SAT, desde cualquier parte del<br>22 222 y para el exterior del país (+52) 55<br>quejas y denuncias).<br>rónico: <u>denuncias@sat.gob.mx</u><br>del SAT:<br><u>sat.gob.mx/portal/public/tramites/quejas-o-</u><br>jos ubicados en las oficinas del SAT.<br>5 627 22 728 opción 8. |  |  |  |  |
|                                |                                                                                                    | Informació                                                                                                    | n adicional                                                                                                    |                                                                                                    |  |  |  |  |
| La do<br>PDF<br>que o<br>elect | La documentación e información señalada en el apartado ¿Qué requisitos debo cumplir?, deberás digitalizarla en formato PDF, sin que cada archivo exceda los 4 MB, si el peso del archivo es mayor, debes ajustarlo dividiéndolo en varios archivos que cumplan con el tamaño y especificaciones señaladas y adjuntarlos en cualquiera de los diversos campos de la solicitud electrónica.                                             |                                                                                                    |                                                                                                    |                                                                                                    |  |  |  |  |
|                                |                                                                                                    | Fundamen                                                                                                    | ito jurídico                                                                                                    |                                                                                                    |  |  |  |  |
| Artíc                          | ulos 27, fracciones III y XI de la LISF                                                                                                    | R; 18 y 18-A del CFF;                                                                                                    | Reglas 3.3.1.8., 3.3                                                                                                    | .1.9., 3.3.1.17. y 3.3.1.18. de la RMF.                                                                                                    |  |  |  |  |

| 8/ISR           | Av                                                                                    | iso de actualización de datos de los e | emisores autorizados de monederos e                                                                                                    | lectró                                                                             | onicos.                                                                                                    |                                                |  |
|-----------------|---------------------------------------------------------------------------------------|----------------------------------------|----------------------------------------------------------------------------------------------------|------------------------------------------------------------------------------------|----------------------------------------------------------------------------------------------------|------------------------------------------------|--|
| Trámite         |                                                                                       | Descripción del                        | trámite o servicio                                                                                                    | Monto                                                                              |                                                                                                    |                                                |  |
| Servicio 🔘      | Servicio O Actualiza los datos de tu autorización para emitir monederos electrónicos. |                                        |                                                                                                    |                                                                                    |                                                                                                    |                                                |  |
|                 |                                                                                       |                                        |                                                                                                    |                                                                                    |                                                                                                    |                                                |  |
| ¿Quién pu       | ede                                                                                   | solicitar el trámite o servicio?       | ¿Cuándo se prese                                                                                                    | nta?                                                                               |                                                                                                    |                                                |  |
| Los emisores au | toriz                                                                                 | ados de monederos electrónicos.        | <ul> <li>Antes de que se dé alguno de los siguid</li> <li>La modificación total o parcial de monedero electrónico autorizado</li> <li>El cambio de modalidades;</li> <li>La emisión adicional al preelectrónico autorizado;</li> <li>Cambio de dirección web de la pa</li> <li>La modificación de cualquie señalados en la ficha de trámi autorización para emitir monedo</li> <li>Dentro de los quince días siguientes alguno de los siguientes cambios:</li> <li>De denominación o razón social;</li> <li>De domicilio fiscal.</li> </ul> | entes :<br>el non<br>;<br>ototipo<br>ágina d<br>tra di<br>te 6/I<br>leros<br>a aqu | supuestos:<br>nbre comercia<br>o de mone<br>de Internet;<br>e los requi<br>SR "Solicitud<br>electrónicos"<br>uel en que s | al del<br>edero<br>sitos<br>d de<br>".<br>e dé |  |

¿Dónde puedo presentarlo?

En el Portal del SAT, a través de:

www.sat.gob.mx

# INFORMACIÓN PARA REALIZAR EL TRÁMITE O SERVICIO

¿Qué tengo que hacer para realizar el trámite o servicio?

- Ingresa al Portal del SAT en la liga del apartado ¿Dónde puedo presentarlo?, da clic en Trámites y servicios / Más trámites y servicios / Contribuyentes autorizados / Monederos electrónicos / Avisos, garantía e informes y selecciona, según sea el caso:
  - Para combustibles: Actualiza tus datos como emisor autorizado de monederos electrónicos de combustibles y en el apartado Pasos a seguir da clic en Ingresa, o bien, selecciona la siguiente liga: <u>https://wwwmat.sat.gob.mx/tramites/login/57902/actualiza-tus-datos-como-emisor-autorizado-de-monederos-</u> <u>electronicos-de-combustibles</u>
  - Para vales de despensa: Actualiza tus datos como emisor autorizado de monederos electrónicos de vales de despensa y en el apartado Pasos a seguir da clic en Ingresa, o bien, selecciona la siguiente liga: <u>https://wwwmat.sat.gob.mx/tramites/login/51765/actualiza-tus-datos-como-emisor-autorizado-de-monederoselectronicos-de-vales-de-despensa</u>
- 2. Captura tu RFC, Contraseña, el captcha y selecciona Enviar, o bien, selecciona e firma y elige Enviar.
- 3. Llena el formulario Aviso de actualización de datos de los emisores autorizados de monederos electrónicos de combustibles o bien, Aviso de actualización de datos de los emisores autorizados de monederos electrónicos de vales de despensa; revisa que tus datos sean correctos en Datos del contribuyente; en Tipo de actualización selecciona el tipo de cambio a realizar según corresponda, en Información Actual deberás capturar los datos que se te solicitan, para ello, el sistema te habilitará la opción a requisitar; en Folios de aviso si realizas cambio de clave en el RFC o cambio de domicilio fiscal se te habilitarán estas opciones para que coloques el folio de aviso de cambio de RFC o del domicilio que presentaste previamente a la autoridad; en Adjuntar archivos, elige seleccionar archivo, selecciona la Documentación Relacionada y Adjuntar, selecciona el documento que acompañará tu promoción, oprime las opciones Abrir y Adjuntar; aparecerá el Nombre del archivo en la parte inferior del apartado, mismo que podrás eliminar seleccionando X y aparecerá el siguiente mensaje: El documento se eliminó correctamente y Aceptar; en Información selecciona Enviar; el sistema te va a generar en formato PDF: Acuse de recepción de promoción, el cual incluye el Número de Asunto con el que fue recibido.
  - En caso de que no desees enviar el Aviso, selecciona Cancelar.
  - Si deseas imprimir tu acuse nuevamente, elige la opción Reimpresión de acuse.
- 4. Para salir de tu buzón tributario, elige Cerrar sesión.

# ¿Qué requisitos debo cumplir?

- 1. En caso de cambio de denominación o razón social, digitalización del instrumento notarial en el que conste dicho cambio.
- 2. En el supuesto de modificación total o parcial del nombre comercial:
  - Digitalización del escrito mediante el cual señale el nombre comercial con el que cuenta el monedero electrónico autorizado, así como la modificación total o parcial al mismo.
  - Digitalización a color del prototipo del monedero en el que se observe la modificación total o parcial, así como del que cuenta con el nombre comercial que se modifica.
- 3. En el supuesto de modalidades:
  - a) Digitalización del escrito mediante el cual señale en qué consisten las modalidades efectuadas al monedero electrónico autorizado.
  - b) Digitalización a color del prototipo del monedero en el que se observen las modalidades efectuadas, así como de aquel sobre el que se aplicaron las mismas.
- 4. En el supuesto de emisión adicional al prototipo de monedero electrónico autorizado:
  - a) Digitalización del escrito mediante el cual señale en qué consiste la emisión adicional.
  - b) Digitalización a color del prototipo que constituya la emisión adicional, así como del prototipo de monedero electrónico autorizado.
- 5. En caso de cambio de domicilio fiscal, folio del aviso presentado previamente ante el SAT.
- 6. En el caso de cambio de dirección web de la página de Internet:
  - a) Digitalización del escrito en el que señale la dirección web que deberá ser publicada en el Portal del SAT.
- 7. En el caso de la modificación de cualquiera de los requisitos señalados en la ficha de trámite 6/ISR "Solicitud de autorización para emitir monederos electrónicos":
  - a) Digitalización del escrito en el que señale la modificación de que se trate, y
  - b) Digitalización de la documentación en la que se advierta la modificación de que se trate.

#### ¿Con qué condiciones debo cumplir? Contar con Contraseña. Contar con e.firma. Contar con buzón tributario activo. SEGUIMIENTO Y RESOLUCIÓN DEL TRÁMITE O SERVICIO ¿Cómo puedo dar seguimiento al trámite o servicio? ¿El SAT llevará a cabo alguna inspección o verificación para emitir la resolución de este trámite o servicio? Podrás consultar en el buzón tributario, el oficio en el No. que se tenga por presentado tu Aviso, en caso de cumplir con los requisitos. De igual forma, cuando no resulte procedente tu Aviso, se te emitirá respuesta de la valoración del mismo, el cual se te notificará a través de buzón tributario. Ingresa al Portal del SAT en la liga: https://wwwmat.sat.gob.mx/personas/iniciar-sesion Captura tu RFC, Contraseña, el captcha y selecciona Enviar, o bien, selecciona e.firma y elige Enviar; Posiciónate sobre Mis expedientes, y elige Mis notificaciones, visualiza el oficio pendiente de revisar. Resolución del trámite o servicio La respuesta de la valoración del Aviso se te notificará por buzón tributario. En caso de que el Aviso cumpla con todos los requisitos, se te emitirá oficio a través del cual se tendrá por presentado tu Aviso, por lo que podrás efectuar la actualización de los datos que fueron presentados, en términos del oficio emitido, según corresponda. En el supuesto en el que no se hayan cumplido los requisitos, se te emitirá oficio a través del cual se tenga por no presentado. En caso de estar amparado contra el uso de dicho buzón, la notificación se realizará de forma personal. Aplica la negativa ficta. Plazo máximo para que el SAT Plazo máximo para que el SAT Plazo máximo para cumplir con la resuelva el trámite o servicio solicite información adicional información solicitada 45 días naturales contados a partir del No aplica. No aplica. día hábil siguiente a su presentación. ¿Qué documento obtengo al finalizar el trámite o ¿Cuál es la vigencia del trámite o servicio? servicio? Acuse de recibo. Hasta en tanto presentes un nuevo aviso de actualización. Respuesta de la valoración del Aviso. **CANALES DE ATENCIÓN** Consultas y dudas Quejas y denuncias MarcaSAT de lunes a viernes de 09:00 a 18:00 hrs., Quejas y Denuncias SAT, desde cualquier parte del país ٠ 55 885 22 222 y para el exterior del país (+52) 55 885 22 excepto días inhábiles: 222 (quejas y denuncias). Atención telefónica: desde cualquier parte del país 55 627 22 728 y para el exterior del país (+52) 55 Correo electrónico: denuncias@sat.gob.mx • 627 22 728. En el Portal del SAT: Vía Chat: https://chat.sat.gob.mx https://www.sat.gob.mx/portal/public/tramites/quejas-o-Atención personal en las Oficinas del SAT ubicadas denuncias en diversas ciudades del país, como se establece en Teléfonos rojos ubicados en las oficinas del SAT. la siguiente liga: MarcaSAT 55 627 22 728 opción 8. https://www.sat.gob.mx/portal/public/directorio Los días y horarios siguientes: lunes a jueves de 09:00 a 16:00 hrs. y viernes de 08:30 a 15:00 hrs., excepto días inhábiles.

### Información adicional

- La documentación e información señalada en el apartado ¿Qué requisitos debo cumplir?, deberá digitalizarse en formato PDF, cada archivo no deberá exceder 4 MB.
- Si el tamaño del archivo es mayor, deberás ajustarlo o dividirlo en varios archivos que cumplan con el tamaño y especificaciones señaladas.
- No pueden adjuntarse archivos con el mismo nombre.

### Fundamento jurídico

Artículos 37 del CFF; 27, fracciones III y XI de la LISR; Reglas 3.3.1.8., 3.3.1.10., 3.3.1.13., 3.3.1.17., 3.3.1.19. y 3.3.1.22. de la RMF.

| 9/19                                                                                                    | SR S                                                                                                    | olicitu | d de opi   | nión técni<br>em | ca del cumplir<br>itir monederos                                        | mien<br>s ele                                                                                                    | to de requisitos te<br>ctrónicos de vale                                                                        | ecnológico<br>s de desp                                                                               | os para<br>ensa.                                                                        | a solici                                                               | tar au                                                                                                    | torización pa                                                                    | ra                                |
|----------------------------------------------------------------------------------------------------|----------------------------------------------------------------------------------------------------|---------|------------|------------------|-------------------------------------------------------------------------|----------------------------------------------------------------------------------------------------|----------------------------------------------------------------------------------------------------|----------------------------------------------------------------------------------------------------|-----------------------------------------------------------------------------------------|------------------------------------------------------------------------|----------------------------------------------------------------------------------------------------|----------------------------------------------------------------------------------|-----------------------------------|
| Trámi                                                                                                    | te                                                                                                    | •       |            |                  | Descri                                                                  | ipció                                                                                                    | on del trámite o se                                                                                             | rvicio                                                                                                |                                                                                         |                                                                        |                                                                                                    | Monto                                                                            |                                   |
| Servio                                                                                                    | rvicio O Presenta solicitud para obtener la opinión técnica para emitir                                                                                                    |         |            |                  |                                                                         |                                                                                                    | •                                                                                                    | Gratuito                                                                                              |                                                                                         |                                                                        |                                                                                                    |                                                                                  |                                   |
|                                                                                                    |                                                                                                    |         |            | monedero         | os electrónicos                                                         | de va                                                                                                    | ales de despensa.                                                                                               |                                                                                                    |                                                                                         |                                                                        | 0                                                                                                    | Pago<br>derechos<br>Costo:                                                       | de                                |
| ن<br>ن                                                                                                    | Quiér                                                                                                    | puec    | le solicit | ar el trámi      | te o servicio?                                                          |                                                                                                    |                                                                                                    | ¿Cuár                                                                                                 | ndo se                                                                                  | presen                                                                 | ta?                                                                                                    |                                                                                  |                                   |
| Perso                                                                                                    | nas n                                                                                                    | norale  | s.         |                  |                                                                         |                                                                                                    | Cuando lo requie                                                                                                | as.                                                                                                   |                                                                                         |                                                                        |                                                                                                    |                                                                                  |                                   |
| ۵J                                                                                                    | ónde                                                                                                    | pued    | o preser   | ntarlo?          | En forma pre                                                            | send                                                                                                    | cial:                                                                                                    |                                                                                                    |                                                                                         |                                                                        |                                                                                                    |                                                                                  |                                   |
|                                                                                                    |                                                                                                    |         |            |                  | En la ACSM<br>Tepetlapa, Ald<br>correo electró<br>ext. 44510 en<br>hrs. | IC, u<br>caldía<br>ónico<br>un h                                                                                                    | ubicada en Calza<br>a Coyoacán, C.P.<br>oficialdecumplimi<br>norario de lunes a                                 | da de Tla<br>04620, Ciu<br>ento@sat.(<br>viernes de                                                   | alpan I<br>dad de<br>gob.mx<br>09:00                                                    | No. 27<br>México<br>o al t<br>a 13:30                                  | 75, C<br>o, prev<br>eléfon<br>) hrs. <u>y</u>                                                                                             | olonia San F<br>ria cita solicita<br>io: 55-58-09-0<br>y de 15:30 a <sup>2</sup> | Pablo<br>ida al<br>02-00<br>17:30 |
|                                                                                                    |                                                                                                    |         |            | INFOR            |                                                                         | KA R                                                                                                    |                                                                                                    |                                                                                                    | RVICI                                                                                   | 0                                                                      |                                                                                                    |                                                                                  |                                   |
| 4                                                                                                    | A                                                                                                    | 1       | 05         | Que              | e tengo que ha                                                          | acer                                                                                                    | para realizar el tra                                                                                            | amite o se                                                                                            | rvicio?                                                                                 | ,                                                                      |                                                                                                    | ta ala O                                                                         |                                   |
| 2.<br>3.<br>4.                                                                                                    | <ol> <li>Acude a las Oficinas de la ACSMC, previa cita, mencionada en el apartado ¿Donde puedo presentario?</li> <li>Entrega la documentación que se menciona en el apartado ¿Qué requisitos debo cumplir? al personal que atenderá tu trámite.</li> <li>En caso de que cumplas con los requisitos y condiciones recibirás copia del escrito libre sellado como acuse de recibo. En caso contrario se te indicará lo que hace falta y deberás volver a presentar el trámite.</li> <li>Para verificar si la autoridad te solicitó información adicional, ingresa al Portal del SAT, dentro del plazo de 2 meses posteriores a la presentación del mismo, en la liga <u>https://wwwmat.sat.gob.mx/personas/iniciar-sesion</u> de acuerdo a lo siguiente:         <ul> <li>En el Buzón tributario, captura tu RFC, Contraseña y el captcha o tu e.firma y oprime el botón Iniciar sesión.</li> <li>Selecciona el apartado Mis notificaciones / Total de notificaciones pendientes, en donde encontraras el Oficio de Opinión Técnica Final de la Verificación.</li> <li>En caso de que no cumplas con alguno de los requisitos, encontrarás un Oficio de requerimiento para solventar incumplimientos detectados y se te otorgará un plazo de 10 días para su atención contados a partir de la fecha en que surta efectos su notificación. Dichas omisiones deberán subsanarse de forma presencial en el domicilio señalado en el apartado ¿Dónde puedo presentarlo? como lo establece la ficha de trámite 108/ISR "Informe para solventar los incumplimientos detectados durante la verificación del cumplimiento de requisitos</li> </ul> </li> </ol> |         |            |                  |                                                                         |                                                                                                    |                                                                                                    | que<br>e de<br>eses<br>o a lo<br>ón<br>as el<br>entar<br>fecha<br>nicilio<br>orme<br>isitos<br>a", la |                                                                                         |                                                                        |                                                                                                    |                                                                                  |                                   |
| <ul> <li>Escrito libre el cual debe ser suscrito por el represe<br/>efecto, firmado en forma autógrafa o con e.firr<br/>Requerimiento para Solventar Incumplimientos dete<br/>comercial del monedero electrónico, datos general<br/>referencia a la ficha 108/ISR "Informe para so<br/>verificación del cumplimiento de requisitos tecnoló<br/>monederos electrónicos de vales de despensa".</li> <li>Una vez atendido el Oficio de Requerimiento p<br/>transcurrido el plazo de los 10 días, la ACSMO<br/>Verificación</li> </ul> |                                                                                                    |         |            |                  |                                                                         | por el representan<br>o con e.firma, o<br>limientos detectad<br>datos generales, c<br>orme para solven<br>uisitos tecnológicos<br>espensa".<br>querimiento para<br>as, la ACSMC en | te legal o a<br>que deber<br>os, median<br>tar la regla<br>ar los in-<br>s del aspir<br>Solventar<br>itirá el O | apodera<br>á cont<br>te el cu<br>a 3.3.1.<br>cumplir<br>ante a<br>Incum<br>ficio de                   | ado lega<br>ener el<br>Jal te fu<br>20., fra<br>nientos<br>emisor<br>plimien<br>e Opini | al con<br>l núm<br>eron r<br>cción<br>deter<br>y em<br>tos de<br>ón Té | facultades pa<br>ero del Ofici<br>notificados, no<br>III, así como l<br>ctados duran<br>nisor autorizad<br>etectados, o<br>écnica Final o | ra tal<br>o de<br>mbre<br>nacer<br>te la<br>lo de<br>bien,<br>de la              |                                   |

|               | ¿Qué requisitos debo cumplir?                                                                                                    |                                                                         |                                                  |                                                                                                    |  |  |  |  |  |
|---------------|----------------------------------------------------------------------------------------------------|-------------------------------------------------------------------------|--------------------------------------------------|----------------------------------------------------------------------------------------------------|--|--|--|--|--|
| 1.            | <ol> <li>Escrito libre original y copia, el cual debe ser suscrito por el representante legal o apoderado legal con facultades para<br/>tal efecto, firmado en forma autógrafa o con e.firma que deberá contener:</li> <li>Nombre complete, correce electrónico y teléfono de contener:</li> </ol> |                                                                         |                                                  |                                                                                                    |  |  |  |  |  |
|               | <ul> <li>Nombre completo, correo electrónico y teléfono de contacto del representante legal o apoderado legal, domici<br/>fiscal de la persona moral, domicilio del centro de datos (en caso de ser aplicable) y el de oficinas operativas.</li> </ul>                                             |                                                                         |                                                  |                                                                                                    |  |  |  |  |  |
|               | El nombre comercial del monedero electrónico por el que se solicita la opinión técnica.                                                                                                    |                                                                         |                                                  |                                                                                                    |  |  |  |  |  |
|               | <ul> <li>Prototipo de monedero o<br/>las reglas 3.3.1.16. y 3.3</li> </ul>                                                                                                    | electrónico de desp<br>5.1.17.                                          | ensa, el cual debe                               | rá cumplir con las características establecidas en                                                         |  |  |  |  |  |
| 2.            | Escritura pública o Instrument<br>poder firmada ante dos testig<br>copia simple para cotejo).                                                                                                    | o para acreditar la l<br>os y ratificadas las                           | representación (co<br>firmas ante las au         | pia certificada y copia simple para cotejo) o carta<br>utoridades fiscales o Fedatario Público (original y |  |  |  |  |  |
| 3.            | Instrumento para acreditar que<br>en el extranjero o de extranjero                                                                                                    | e se haya designado<br>os residentes en Mé                              | o el representante<br>exico (copia certific      | legal para efectos fiscales, en caso de residentes ada y copia simple para cotejo).                        |  |  |  |  |  |
|               | <ul> <li>Para mayor referencia,<br/>comprobantes de dom<br/>acreditar la representa</li> </ul>                                                                                                    | consultar en el <i>l</i><br>icilio e Instrument<br>ción, del presente A | Apartado I. Defin<br>os para acreditar<br>Anexo. | iciones; punto 1.2. Identificaciones oficiales,<br>la representación, inciso C) Instrumentos para          |  |  |  |  |  |
| 4.            | Deberás anexar una unidad o manifiestas relacionadas con e                                                                                                    | de memoria extraíb<br>el cumplimiento del <i>i</i>                      | le con las prueba<br>Anexo 28.                   | s que soporten los hechos y circunstancias que                                                             |  |  |  |  |  |
|               |                                                                                                    | Con qué co:                                                             | ndiciones debo c                                 | umplir?                                                                                                    |  |  |  |  |  |
| •             | Contar con e.firma o Contrase<br>Contar con buzón tributario ac                                                                                                    | ña.<br>tivo.                                                            |                                                  |                                                                                                    |  |  |  |  |  |
|               | SEGL                                                                                                    | JIMIENTO Y RESO                                                         | LUCIÓN DEL TRÁ                                   | MITE O SERVICIO                                                                                            |  |  |  |  |  |
|               | ¿Cómo puedo dar seguimient<br>servicio?                                                                                                    | o al trámite o                                                          | El SAT llevará:<br>emitir la                     | a cabo alguna inspección o verificación para<br>resolución de este trámite o servicio?                     |  |  |  |  |  |
| Med           | ante llamada telefónica a la                                                                                                    | ACSMC que se                                                            | Sí, visita de ver                                | ificación en el domicilio del centro de datos (en                                                          |  |  |  |  |  |
| encu          | entra en el apartado                                                                                                    | ¿Dónde puedo                                                            | caso de ser aplic                                | able) o de oficinas operativas.                                                                            |  |  |  |  |  |
| 4451          | 0, en los horarios de atención                                                                                                    | de lunes a viernes                                                      |                                                  |                                                                                                    |  |  |  |  |  |
| de O          | 9:00 a 13:30 hrs. y de 15:30                                                                                                    | a 17:30 hrs. o al                                                       |                                                  |                                                                                                    |  |  |  |  |  |
| corre         | eo electrónico oficialdecumplimie                                                                                                    | ento@sat.gob.mx                                                         |                                                  |                                                                                                    |  |  |  |  |  |
|               |                                                                                                    | Resoluciór                                                              | n del trámite o sei                              | rvicio                                                                                                    |  |  |  |  |  |
| La A<br>Verif | CSMC verificará si cumples co<br>icación.                                                                                                    | n todos los requisit                                                    | os y condiciones                                 | y emitirá el Oficio de Opinión Técnica Final de la                                                         |  |  |  |  |  |
| Pla<br>re     | zo máximo para que el SAT<br>suelva el trámite o servicio                                                                                                    | Plazo máximo p<br>solicite informa                                      | ara que el SAT<br>ición adicional                | Plazo máximo para cumplir con la<br>información solicitada                                                 |  |  |  |  |  |
| 3 me          | ses.                                                                                                    | 2 meses.                                                                |                                                  | 10 días.                                                                                                   |  |  |  |  |  |
| έQ            | ué documento obtengo al fina<br>servicio?                                                                                                    | lizar el trámite o                                                      | ¿Cuál                                            | es la vigencia del trámite o servicio?                                                                     |  |  |  |  |  |
| 1.            | A la presentación del trámite<br>libre sellado como acuse de re                                                                                                    | recibirás el escrito<br>cibo.                                           | 3 meses.                                         |                                                                                                    |  |  |  |  |  |
| 2.            | Al término del trámite rec<br>tributario el Oficio de Opinión<br>Verificación                                                                                                    | ibirás por buzón<br>Técnica Final de la                                 |                                                  |                                                                                                    |  |  |  |  |  |
|               |                                                                                                    | CANAI                                                                   | ES DE ATENCIÓ                                    | N                                                                                                    |  |  |  |  |  |
|               | Consultas v duda                                                                                                    | <br>S                                                                   |                                                  | Queias y denuncias                                                                                         |  |  |  |  |  |
|               | Mediante llamada telefónica                                                                                                    | a la ACSMC al                                                           | Oueias v F                                       | enuncias SAT, desde cualquier parte del país 55                                                            |  |  |  |  |  |
|               | teléfono 55 58 09 02 00 ext. 44<br>Los días y horarios de atenció                                                                                                    | 1510.<br>n siguientes: lunes                                            | 885 22 222<br>(quejas y d                        | 2 y para el exterior del país (+52) 55 885 22 222<br>enuncias).                                            |  |  |  |  |  |
|               | a viernes de 09:00 a 13:30                                                                                                    | hrs. y de 15:30 a                                                       | Correo elec                                      | ctrónico: <u>denuncias@sat.gob.mx</u>                                                                      |  |  |  |  |  |
| _             | 17:30 hrs.     En el Portal del SAT:                                                                                                    |                                                                         |                                                  |                                                                                                    |  |  |  |  |  |
| •             | oficialdecumplimiento@sat.gol                                                                                                    | <u>o.mx</u>                                                             | https://www<br>denuncias                         | v.sat.gob.mx/portal/public/tramites/quejas-o-                                                              |  |  |  |  |  |
|               |                                                                                                    |                                                                         | Teléfonos I                                      | rojos ubicados en las oficinas del SAT.                                                                    |  |  |  |  |  |
|               |                                                                                                    |                                                                         | MarcaSAT                                         | 55 627 22 728 opción 8.                                                                                    |  |  |  |  |  |
|               |                                                                                                    | Infor                                                                   | mación adicional                                 |                                                                                                    |  |  |  |  |  |
| Los<br>ACS    | requisitos señalados en el Anex<br>MC.                                                                                                    | o 28 estarán sujeto                                                     | s a verificación do                              | cumental y posteriormente en sitio por parte de la                                                         |  |  |  |  |  |
|               |                                                                                                    | Fund                                                                    | lamento jurídico                                 |                                                                                                    |  |  |  |  |  |
| Artíc         | Artículo 37, primer párrafo del CFF; Reglas 3.3.1.16., 3.3.1.17., 3.3.1.19. y 3.3.1.20. de la RMF.                                                                                                    |                                                                         |                                                  |                                                                                                    |  |  |  |  |  |

------

|                                                                                                    | 13/18                                                                                                    | SR Sol                           | icitud de autoriza                                             | ación para aplicar el                                                      | Régimen Opcional para Grupos de So                                                                                                | ocieda                      | ades.                          |              |
|----------------------------------------------------------------------------------------------------|----------------------------------------------------------------------------------------------------|----------------------------------|----------------------------------------------------------------|----------------------------------------------------------------------------|----------------------------------------------------------------------------------------------------|-----------------------------|--------------------------------|--------------|
| Trámi                                                                                                    | Trámite                                                                                                    |                                  |                                                                |                                                                            |                                                                                                    |                             | Monto                          |              |
| Servio                                                                                                    | oio O                                                                                                    |                                  | Presenta esta s                                                | •                                                                          | Gratuito                                                                                                    |                             |                                |              |
|                                                                                                    |                                                                                                    |                                  | pretendes tener<br>régimen opcional                            | el carácter de socie<br>para grupos de socie                               | dad integradora para poder aplicar el<br>dades.                                                                                   | 0                           | Pago<br>derechos<br>Costo:     | de           |
|                                                                                                    | ¿Quién p                                                                                                    | puede                            | solicitar el trámit                                            | e o servicio?                                                              | ¿Cuándo se preser                                                                                                    | nta?                        |                                |              |
| Personas morales con carácter de sociedades integradoras. A más tardar el quince de agosto del año inmedia<br>a aquel por el que pretendas ejercer el Régimen<br>para Grupos de Sociedades. |                                                                                                    |                                  |                                                                |                                                                            |                                                                                                    |                             |                                |              |
| ذ                                                                                                    | Dónde pı                                                                                                    | uedo p                           | resentarlo?                                                    | En el Portal del SA<br>https://www.sat.gob.<br>sociedad                    | <b>r:</b><br>mx/portal/public/personas-morales/opcic                                                                              | onal-p                      | ara-grupos-d                   | <u>.e-</u>   |
|                                                                                                    |                                                                                                    |                                  | INFORMA                                                        | ACIÓN PARA REALIZ                                                          | AR EL TRÁMITE O SERVICIO                                                                                                    |                             |                                |              |
|                                                                                                    |                                                                                                    |                                  | Qué teı;                                                       | ngo que hacer para i                                                       | realizar el trámite o servicio?                                                                                                   |                             |                                |              |
| 1.<br>2.                                                                                                    | Ingresa a<br>Seleccion                                                                                                    | la liga<br>a la op               | del apartado <b>¿Dó</b> i<br>ción " <b>1 Inscríbete</b>        | nde puedo presentar<br>".                                                  | 10?.                                                                                                    |                             |                                |              |
| 3.                                                                                                    | Dirígete a                                                                                                    | "Requ                            | l <b>isitos</b> " e ingresa a                                  | a "autorización para                                                       | aplicar el Régimen Opcional para Gru                                                                                              | pos c                       | de Sociedad                    | es"          |
| 4.                                                                                                    | Al ingresa                                                                                                    | ır regís<br>'                    | trate con tu <b>e.firm</b>                                     | a y selecciona Enviar                                                      |                                                                                                    |                             |                                |              |
| 5.                                                                                                    | En caso o<br>Sistema d                                                                                                    | ie que<br>le Con:                | realices un tramite<br>sultas y Autorizació                    | e por primera vez, apa<br>ones – Condiciones G                             | arecera un cuadro con los "Terminos y d<br>ienerales", selecciona <b>Acepto</b> .                                                 |                             | ciones de uso                  |              |
| ю.                                                                                                    | en la sigu<br>para aplic                                                                                                    | car el l                         | Régimen Opciona                                                | al para Grupos de So                                                       | ciedades, y selecciona Siguiente.                                                                                                 | ad eliç                     | ge: Autoriza                   | cion         |
| 7.                                                                                                    | Llena los                                                                                                    | campo                            | s que el formato e                                             | lectrónico solicita.                                                       | •                                                                                                    |                             |                                |              |
| 8.                                                                                                    | Adjunta la                                                                                                    | docur                            | nentación y demás                                              | s información relacion                                                     | ada con el trámite.                                                                                                    |                             |                                |              |
| 9.                                                                                                    | Firma la s                                                                                                    | olicitud                         | l con tu e.firma.                                              |                                                                            |                                                                                                    |                             |                                |              |
| 10.                                                                                                    | Obtén tu o<br>Condicion                                                                                                    | constai<br>ies.                  | ncia de Firmado El                                             | lectrónico de Docume                                                       | ntos y tus acuses de recepción de Prom                                                                                            | noción                      | ı y de Términ                  | ios y        |
|                                                                                                    |                                                                                                    |                                  |                                                                | ¿Qué requisitos                                                            | s debo cumplir?                                                                                                    |                             |                                |              |
| Archiv                                                                                                    | os digitali                                                                                                    | zados:                           |                                                                |                                                                            |                                                                                                    |                             |                                |              |
| 1.                                                                                                    | Escrito lib                                                                                                    | re.                              | a CCS1 Cuestion                                                | oria nora colicitar la                                                     | outorización noro oplicar al régimen an                                                                                           |                             | L DOTO ATUDO                   | o do         |
| ۷.                                                                                                    | sociedade                                                                                                    | es. So<br>bara gr                | ciedades Integrado<br>upos de sociedade                        | oras y CGS2 Cuesti<br>es. Sociedades Integra                               | onario para solicitar la autorización pa<br>adas.                                                                                 | ara ap                      | plicar el régi                 | men          |
| 3.                                                                                                    | Puedes obtener las formas oficiales CGS1 y CGS2 en la liga del apartado ¿Dónde puedo presentarlo?, Elige la opción "1 Inscríbete", dirígete a "Requisitos" da clic en Forma Oficial CGS1 "Cuestionario para solicitar la autorización para aplicar el Régimen Opcional para Grupos de Sociedades. Sociedades Integradoras" y Forma Oficial CGS2 "Cuestionario para solicitar la autorización para aplicar el Régimen Opcional para Grupos de Sociedades. Sociedades Integradoras" llénalas e imprímelas y deben ir firmadas por el representante legal. |                                  |                                                                |                                                                            |                                                                                                    |                             |                                |              |
|                                                                                                    | • Lao                                                                                                    | docum                            | entación que se in                                             | dica en cada uno de lo                                                     | os cuestionarios.                                                                                                    |                             |                                |              |
|                                                                                                    | <ul> <li>Mar</li> <li>el S</li> <li>en e</li> </ul>                                                                                                    | nifestad<br>SAT est<br>el artíci | ción bajo protesta<br>ablezca mediante<br>ulo 70, primer párra | de decir verdad, que o<br>reglas de carácter ge<br>afo, fracciones IV, seo | cuentan con página de Internet o que uti<br>neral, para efecto de dar cumplimiento a<br>gundo párrafo y V, inciso c) de la Ley de | lizará<br>a la ol<br>I ISR. | n los medios<br>bligación prev | que<br>vista |
|                                                                                                    |                                                                                                    |                                  |                                                                | ¿Con qué condicio                                                          | nes debo cumplir?                                                                                                    |                             |                                |              |
| Conta                                                                                                    | r con e.firr                                                                                                    | ma o c                           | ontraseña.                                                     | •                                                                          | ·                                                                                                    |                             |                                |              |
| SEGUIMIENTO Y RESOLUCIÓN DEL TRÁMITE O SERVICIO                                                                                                    |                                                                                                    |                                  |                                                                |                                                                            |                                                                                                    |                             |                                |              |
| ¿Cć                                                                                                    | ómo pued                                                                                                    | lo dar                           | seguimiento al tra                                             | ámite o servicio?                                                          | ¿El SAT llevará a cabo alguna inspe<br>para emitir la resolución de este t                                                        | ecció                       | n o verificac<br>e o servicio  | ión<br>?     |
| Trámit                                                                                                    | e inmedia                                                                                                    | ato.                             |                                                                |                                                                            | No.                                                                                                    |                             |                                |              |
|                                                                                                    |                                                                                                    |                                  |                                                                | Resolución del t                                                           | rámite o servicio                                                                                                    |                             |                                |              |
| La aut<br>de ser                                                                                                    | La autoridad revisará que la solicitud se presente en tiempo, que los datos sean correctos y se cumplan todos los requisitos,<br>de ser el caso se emitirá el oficio de autorización y se notificará mediante buzón tributario.                                                                                                    |                                  |                                                                |                                                                            |                                                                                                    |                             |                                |              |

| Plazo máximo para que el SAT<br>resuelva el trámite o servicio                                                                                                    | Plazo máximo pa<br>solicite informa                                                                                                    | ara que el SAT<br>ción adicional                                                                                                    | Plazo máximo para cumplir con la<br>información solicitada                                                                                                    |  |
|----------------------------------------------------------------------------------------------------|----------------------------------------------------------------------------------------------------|----------------------------------------------------------------------------------------------------|----------------------------------------------------------------------------------------------------|--|
| 3 meses, en el caso de que el SAT te<br>solicite información adicional, el plazo<br>de 3 meses para resolver comenzará a<br>correr una vez que hayas cumplido<br>dicho requerimiento.                                                                                                    | Dentro del plazo de<br>que se resuelva el tra                                                                                                    | los 3 meses para<br>ámite.                                                                                                    | 10 días.                                                                                                    |  |
| و Qué documento obtengo al final<br>servicio?                                                                                                    | izar el trámite o                                                                                                    | ¿Cuál es la                                                                                                    | a vigencia del trámite o servicio?                                                                                                    |  |
| Acuse de recibo.                                                                                                    |                                                                                                    | Hasta que la sociedad integradora presente aviso para dejar<br>de pertenecer al régimen opcional de grupos de sociedades,<br>o deje de cumplir con algún requisito del Capítulo VI, del<br>Título II de la Ley del ISR. |                                                                                                    |  |
|                                                                                                    | CANALES DI                                                                                                    | E ATENCIÓN                                                                                                    |                                                                                                    |  |
| Consultas y dudas                                                                                                    |                                                                                                    |                                                                                                    | Quejas y denuncias                                                                                                    |  |
| <ul> <li>MarcaSAT de lunes a viernes de excepto días inhábiles:<br/>Atención telefónica: desde cualqu 627 22 728 y para el exterior del p728.<br/>Vía Chat: <u>https://chat.sat.gob.mx</u></li> <li>Atención personal en las Oficinas diversas ciudades del país, como siguiente liga:<br/><u>https://www.sat.gob.mx/portal/publ</u>Los días y horarios siguientes: lun a 16:00 hrs. y viernes de 08:30 a días inhábiles.</li> </ul> | 09:00 a 18:00 hrs.,<br>ier parte del país 55<br>país (+52) 55 627 22<br>del SAT ubicadas en<br>o se establece en la<br><u>ic/directorio</u><br>es a jueves de 09:00<br>a 15:00 hrs., excepto | <ul> <li>Quejas y De país 55 885 :<br/>885 22 222 (</li> <li>Correo electr</li> <li>En el Portal o <u>https://www.s</u><u>denuncias</u></li> <li>Teléfonos roj</li> <li>MarcaSAT 5:</li> </ul>                          | enuncias SAT, desde cualquier parte del<br>22 222 y para el exterior del país (+52) 55<br>quejas y denuncias).<br>rónico: <u>denuncias@sat.gob.mx</u><br>del SAT:<br><u>sat.gob.mx/portal/public/tramites/quejas-o-</u><br>jos ubicados en las oficinas del SAT.<br>5 627 22 728 opción 8. |  |
|                                                                                                    | Informació                                                                                                    | n adicional                                                                                                    |                                                                                                    |  |

Para incorporar los requisitos señalados en esta ficha y con la finalidad de identificar el archivo y/o carpeta que los contenga, deberás adjuntar la documentación en forma digitalizada (mediante archivo comprimido en ZIP), que contenga el número, nombre del archivo y RFC de la sociedad a la que pertenece la información a 12 posiciones (el nombre del archivo y/o el RFC no deberán contener la letra  $\tilde{N} / \tilde{n}$ ; en su caso, deberás sustituirla por la letra X / x), como se muestra:

| Número              | Requisito                                      | Identificación                                                                                        |  |  |  |  |
|---------------------|------------------------------------------------|----------------------------------------------------------------------------------------------------|--|--|--|--|
| 1                   | Escrito Libre                                  | "1. Escrito libre XXXXXXXXXXX1 de (en caso de ser más de 1 archivo, agrega números consecutivos)".    |  |  |  |  |
| 2                   | Forma Oficial CGS 1                            | "2. CGS1-XXXXXXXXXXXX.".                                                                              |  |  |  |  |
| 3                   | Forma Oficial CGS 2                            | "3. CGS2-XXXXXXXXXXXX-1 de (en caso de ser más de 1 archivo agrega números consecutivos)".            |  |  |  |  |
| 4                   | Documentación cuestionarios                    | "4.1 CGS1 Anexo1-XXXXXXXXXXX-1 de (en caso de ser más de 1 archivo agrega números consecutivos)".     |  |  |  |  |
|                     |                                                | "4.2 CGS2 Anexo1-XXXXXXXXXXX-1 de (en caso de ser más de 1 archivo agrega números consecutivos)".     |  |  |  |  |
| 5                   | Manifestación bajo protesta de<br>decir verdad | "5. Manifestación-XXXXXXXXXXX-1 de (en caso de ser más<br>de 1 archivo agrega números consecutivos)". |  |  |  |  |
| Fundamento jurídico |                                                |                                                                                                    |  |  |  |  |

Artículos 17-D, 18, 18-A y 37, primer párrafo del CFF; 59, 63, 70, primer párrafo, fracciones IV, segundo párrafo y V, inciso c) de la LISR; Reglas 3.6.1. y 3.6.6. de la RMF.

| 14/                   | ISR A                                                                                                    | Aviso de d                                 | esincorporación d                                                     | el Régimen Opciona<br>dejar de                                  | al para Grupos de Sociedades cuando<br>aplicarlo.                                                                                                    | el grupo pretenda                              |  |  |  |
|-----------------------|----------------------------------------------------------------------------------------------------|--------------------------------------------|-----------------------------------------------------------------------|-----------------------------------------------------------------|----------------------------------------------------------------------------------------------------|------------------------------------------------|--|--|--|
| Trám                  | ite                                                                                                    | Monto                                      |                                                                       |                                                                 |                                                                                                    |                                                |  |  |  |
| Servi                 | cio                                                                                                    | 0                                          | Presenta este av                                                      | iso para desincorpora                                           | ar al grupo del Régimen Opcional para                                                                                                    | Gratuito                                       |  |  |  |
|                       |                                                                                                    |                                            | Grupos de Soci<br>régimen.                                            | edades, cuando el                                               | grupo pretenda dejar de aplicar el                                                                                                    | O Pago de<br>derechos<br>Costo:                |  |  |  |
|                       | ¿Qι                                                                                                    | uién puede                                 | solicitar el trámit                                                   | e o servicio?                                                   | ¿Cuándo se preser                                                                                                    | ita?                                           |  |  |  |
| Perso                 | nas r                                                                                                    | norales que                                | e sean sociedades                                                     | integradoras.                                                   | A más tardar dentro del último mes del ejercicio inmediato<br>anterior a aquel en el que pretendas dejar de ejercer el<br>Régimen Opcional para Grupos de Sociedades, debiendo<br>presentar en un solo aviso la información que corresponda a<br>la desincorporación de todas las sociedades del grupo. |                                                |  |  |  |
| ć                     | Dón                                                                                                    | de puedo j                                 | presentarlo?                                                          | En el Portal del SA                                             | T, a través de <b>Mi portal</b> :                                                                                                    |                                                |  |  |  |
|                       |                                                                                                    |                                            |                                                                       | http://www.sat.gob.m                                            | nx/portal/public/personas-morales/opcion                                                                                                    | al-para-grupos-de-                             |  |  |  |
|                       |                                                                                                    |                                            | INFORMA                                                               |                                                                 |                                                                                                    |                                                |  |  |  |
|                       |                                                                                                    |                                            |                                                                       |                                                                 |                                                                                                    |                                                |  |  |  |
| 1                     | Ingro                                                                                                    |                                            |                                                                       | ngo que nacer para l                                            |                                                                                                    |                                                |  |  |  |
| 1.<br>2               | Sele                                                                                                    | cciona el r                                | ubro Contenidos F                                                     | elacionados y da cli                                            | c en la onción <b>Deia de anlicar el Ré</b> c                                                                                                    | nimen Oncional nara                            |  |  |  |
|                       | Grup                                                                                                    | oos de Soc                                 | ciedades, para acc                                                    | eder a <b>Mi portal</b> .                                       |                                                                                                    |                                                |  |  |  |
| 3.                    | Al ing                                                                                                    | gresar regis                               | stra tu RFC y Contr                                                   | aseña, y elige <b>Iniciar</b>                                   | sesión.                                                                                                    |                                                |  |  |  |
| 4.                    | Sele                                                                                                    | cciona la                                  | opción <b>Servicios</b>                                               | por Internet / Serv                                             | v <mark>icio o solicitudes / Solicitud</mark> y apa                                                                                                    | arecerá un formulario                          |  |  |  |
| 5.                    | Real                                                                                                    | uisita el forr                             | nulario conforme a                                                    | lo siguiente:                                                   |                                                                                                    |                                                |  |  |  |
|                       | 5.1.                                                                                                    | En el apa<br>trámite de                    | artado <b>Descripciór</b><br>esplaza el menú ha                       | <b>i del Servicio</b> , select<br>sta localizar el Aviso d      | ciona la pestaña <b>Trámite</b> , después de<br>denominado: <b>14/ISR AVISO DESINCOR</b>                                                                                                    | haber seleccionado el <b>PORACION</b> .        |  |  |  |
|                       | 5.2.                                                                                                    | En <b>Dirigi</b><br>de Sociec<br>presentac | <b>do a</b> : señala SAT,<br>dades cuando el gri<br>ción de tu aviso. | seguido de <b>Asunto:</b> /<br>upo pretenda dejar de            | Aviso de desincorporación del Régimen<br>e aplicarlo, en el apartado <b>Descripción</b> :                                                                                                    | Opcional para Grupos<br>señala el motivo de la |  |  |  |
|                       | 5.3.                                                                                                    | Si deseas<br>seleccion                     | s anexar informació<br>a el documento dig                             | ón relacionada con el<br>italizado en formato F                 | l servicio, selecciona el botón <b>Adjuntar</b><br>PDF y elige <b>Cargar</b> .                                                                                                    | Archivo / Examinar,                            |  |  |  |
| 6.                    | Oprir<br>guár                                                                                                    | me el botó<br>dalo.                        | n <b>Enviar</b> , se gene                                             | ra el Acuse de recep                                            | oción que contiene el folio del trámite r                                                                                                    | realizado, imprímelo o                         |  |  |  |
|                       |                                                                                                    |                                            |                                                                       | ¿Qué requisitos                                                 | s debo cumplir?                                                                                                    |                                                |  |  |  |
| Conta<br>socied       | ir con<br>dades<br>omav                                                                                                    | el archivo<br>s", el cual p<br>vww.sat.go  | digitalizado con la<br>puedes obtener en la<br>b.mx/normatividad      | Forma Oficial 92 "Avis<br>a siguiente liga:<br>RMF_RGCE/Paginas | so para dejar de tributar en el régimen op<br>s/documentos2025/rmf/anexos/Anexo1                                                                                                    | ocional para grupos de<br>RMF2025-             |  |  |  |
| <u>30122</u><br>Elige | 2024.<br>el Avi                                                                                                    | <u>pdf</u><br>iso para de                  | jar de tributar en el                                                 | Régimen Opcional p                                              | ara Grupos de Sociedades (forma oficial                                                                                                    | 92), descarga, llena e                         |  |  |  |
| imprin                | ne, de                                                                                                    | ebe ir firma                               | da por el represent                                                   | ante legal.                                                     | · · ·                                                                                                    | ,, <b>C</b> ,                                  |  |  |  |
|                       |                                                                                                    |                                            |                                                                       | ¿Con qué condicio                                               | ones debo cumplir?                                                                                                    |                                                |  |  |  |
| Conta                 | ir con                                                                                                    | Contraser                                  | ia.                                                                   |                                                                 |                                                                                                    |                                                |  |  |  |
|                       |                                                                                                    |                                            | SEGUIMI                                                               | ENTO Y RESOLUCIÓ                                                | N DEL TRÁMITE O SERVICIO                                                                                                    |                                                |  |  |  |
| έC                    | ¿Cómo puedo dar seguimiento al trámite o servicio? ¿El SAT llevará a cabo alguna inspección o verificación para emitir la resolución de este trámite o servicio? |                                            |                                                                       |                                                                 |                                                                                                    |                                                |  |  |  |
| Trámi                 | te inn                                                                                                    | nediato.                                   |                                                                       |                                                                 | No.                                                                                                    |                                                |  |  |  |
|                       |                                                                                                    |                                            |                                                                       | Resolución del t                                                | rámite o servicio                                                                                                    |                                                |  |  |  |
| La au<br>requis       | La autoridad validará que el aviso sea presentado en tiempo, que los datos sean correctos y se cumplan todos los<br>requisitos.                                  |                                            |                                                                       |                                                                 |                                                                                                    |                                                |  |  |  |

| Plazo máximo para que el SAT<br>resuelva el trámite o servicio                                                                                                    | Plazo máximo pa                                                                                                    | ara que el SAT<br>ción adicional                                                                                                    | Plazo máximo para cumplir con la<br>información solicitada |  |  |  |  |
|----------------------------------------------------------------------------------------------------|----------------------------------------------------------------------------------------------------|----------------------------------------------------------------------------------------------------|------------------------------------------------------------|--|--|--|--|
| Trámite inmediato.                                                                                                    | No aplica.                                                                                                    |                                                                                                    | No aplica.                                                 |  |  |  |  |
| ¿Qué documento obtengo al finali<br>servicio?                                                                                                    | zar el trámite o                                                                                                    | ¿Cuál es la                                                                                                    | vigencia del trámite o servicio?                           |  |  |  |  |
| Acuse de recibo.                                                                                                    |                                                                                                    | Indefinida.                                                                                                    |                                                            |  |  |  |  |
|                                                                                                    | CANALES DI                                                                                                    | E ATENCIÓN                                                                                                    |                                                            |  |  |  |  |
| Consultas y dudas                                                                                                    |                                                                                                    |                                                                                                    | Quejas y denuncias                                         |  |  |  |  |
| <ul> <li>MarcaSAT de lunes a viernes de excepto días inhábiles:<br/>Atención telefónica: desde cualqui 627 22 728 y para el exterior del p 728.<br/>Vía Chat: <u>https://chat.sat.gob.mx</u></li> <li>Atención personal en las Oficinas o diversas ciudades del país, como siguiente liga:<br/><u>https://www.sat.gob.mx/portal/publi</u><br/>Los días y horarios siguientes: lune<br/>a 16:00 hrs. y viernes de 08:30 a días inhábiles.</li> </ul> | 09:00 a 18:00 hrs.,<br>ier parte del país 55<br>país (+52) 55 627 22<br>del SAT ubicadas en<br>o se establece en la<br><u>ic/directorio</u><br>es a jueves de 09:00<br>15:00 hrs., excepto | Quejas y denuncias         Quejas y Denuncias SAT, desde cualquier parte del país 55 885 22 222 y para el exterior del país (+52) 55 885 22 222 (quejas y denuncias).         Correo electrónico: denuncias@sat.gob.mx         En el Portal del SAT:         https://www.sat.gob.mx/portal/public/tramites/quejas-o-denuncias         Teléfonos rojos ubicados en las oficinas del SAT.         MarcaSAT 55 627 22 728 opción 8. |                                                            |  |  |  |  |
|                                                                                                    | Informació                                                                                                    | n adicional                                                                                                    |                                                            |  |  |  |  |
| No aplica.                                                                                                    |                                                                                                    |                                                                                                    |                                                            |  |  |  |  |
|                                                                                                    | Fundamento jurídico                                                                                                    |                                                                                                    |                                                            |  |  |  |  |

Artículos 17-D del CFF; 59, segundo y tercer párrafos de la LISR; Regla 3.6.4. de la RMF.

|                                                                                                    | 15/ISR Solicitud de la autorización para recibir donativos deducibles.                                                                                                    |                           |                                                       |                                                |                                        |                                 |  |  |  |  |
|----------------------------------------------------------------------------------------------------|----------------------------------------------------------------------------------------------------|---------------------------|-------------------------------------------------------|------------------------------------------------|----------------------------------------|---------------------------------|--|--|--|--|
| Trám                                                                                                    | ite                                                                                                    | •                         |                                                       | Descripción del t                              | escripción del trámite o servicio      |                                 |  |  |  |  |
| Servi                                                                                                    | icio                                                                                                    | 0                         | Solicita la autoriz                                   | ación para recibir do                          | nativos deducibles del ISR si eres una | Gratuito                        |  |  |  |  |
|                                                                                                    |                                                                                                    |                           | organización civil                                    | o fideicomiso con fine                         | es no lucrativos.                      | O Pago de<br>derechos<br>Costo: |  |  |  |  |
|                                                                                                    | ¿Qu                                                                                                    | ién puede                 | solicitar el trámit                                   | e o servicio?                                  | ¿Cuándo se preser                      | ıta?                            |  |  |  |  |
| Instituciones de asistencia o de beneficencia privada, así<br>como asociaciones y sociedades civiles o fideicomisos que<br>realicen alguna o algunas de las actividades susceptibles de<br>ser autorizadas de conformidad con los artículos 79,<br>fracciones VI, X, XI, XII, XVII, XIX, XX y XXV; 82, penúltimo<br>párrafo y 83 de la Ley del ISR, así como los artículos 36,<br>segundo párrafo y 134 de su Reglamento. |                                                                                                    |                           |                                                       |                                                | Cuando lo requieras.                   |                                 |  |  |  |  |
| ż                                                                                                    | ¿Dónc                                                                                                    | le puedo p                | resentarlo?                                           | En el Portal del SA                            | T:                                     |                                 |  |  |  |  |
|                                                                                                    |                                                                                                    |                           |                                                       | www.sat.gob.mx                                 |                                        |                                 |  |  |  |  |
|                                                                                                    |                                                                                                    |                           | INFORMA                                               | ACIÓN PARA REALIZ                              | ZAR EL TRÁMITE O SERVICIO              |                                 |  |  |  |  |
|                                                                                                    |                                                                                                    |                           | Qué teı:                                              | ngo que hacer para i                           | realizar el trámite o servicio?        |                                 |  |  |  |  |
| 1.                                                                                                    | <ol> <li>Ingresa en la liga del apartado ¿Dónde puedo presentarlo?, da clic en Trámites y servicios / Más trámites y<br/>servicios / Contribuyentes autorizados / Donatarias y selecciona la opción Trámites / Solicitudes de<br/>autorización para recibir donativos deducibles, autorización del extranjero y autorización de actividades<br/>adicionales.</li> </ol> |                           |                                                       |                                                |                                        |                                 |  |  |  |  |
| 2.                                                                                                    | En pa<br>Contr                                                                                                    | asos a seg<br>aseña o e.f | uir, oprime <b>Buzón</b><br>ïrma y elige <b>Envia</b> | n <b>Tributario</b> , registra<br>n <b>r</b> . | la clave en el RFC de la organización  | civil o fideicomiso y la        |  |  |  |  |

- 3. Enseguida se mostrará el formulario de registro, el cual deberás llenar conforme a lo siguiente:
  - Señala teléfono, correo electrónico y nombre de representante legal;

En **Cuenta con establecimientos**, selecciona Sí o No; en caso de contar con ellos, registra calle, número exterior, número interior, Colonia, localidad, Estado / Municipio / Alcaldía y Código Postal;

En **Actividad que realiza**, selecciona el rubro de actividades que llevas a cabo y por las cuales estás solicitando la autorización para recibir donativos deducibles;

En Actividad Preponderante, elige tu actividad principal;

En Solicita Autorización condicionada, selecciona No;

En Solicita Autorización en, escoge si solicitas autorización en México, Extranjero o Ambas;

En Adjuntar archivo, anexa digitalizada la documentación señalada en el apartado ¿Qué requisitos debo cumplir? En el apartado de Comentarios, manifiesta bajo protesta de decir verdad que la información proporcionada es verídica; si en el apartado Actividad que realiza seleccionaste cualquiera de los rubros Asistencial, Cultural o Desarrollo Social, debes especificar qué actividad o actividades realizas; finalmente captura tu página de internet o redes sociales.

- 4. Firma tu solicitud con la e.firma de la organización y/o fideicomiso y elige **Enviar**.
- 5. Obtén acuse de presentación de la solicitud y guárdalo.
- 6. La respuesta a tu solicitud, será notificada a través de tu buzón tributario, para lo cual, se te enviará un aviso electrónico por parte del SAT a los mecanismos de comunicación que elegiste.
- 7. En caso, de que se te requiera documentación adicional para acreditar tus actividades; debes ingresarla dentro de los diez días siguientes a que se notificó el requerimiento, siguiendo los pasos previamente señalados.
- 8. En caso de que la respuesta sea desfavorable, puedes ingresar una nueva solicitud, al momento de cumplir con todos y cada uno de los requisitos para ser donataria autorizada, acompañando la documentación respectiva.

### ¿Qué requisitos debo cumplir?

Adjuntar en forma digitalizada:

- La escritura constitutiva y/o estatutos vigentes, o en su caso el contrato de fideicomiso y/o sus modificaciones, en los cuales se contemplen: el objeto social vigente por el cual solicitan la citada autorización, los requisitos de patrimonio y liquidación a que se refieren las fracciones IV y V del artículo 82, de la Ley del ISR y el o los representantes legales, socios o asociados o cualquier integrante del Consejo Directivo o de Administración de la organización civil o fideicomiso promovente.
- 2. El documento que sirva para acreditar las actividades por las cuales se solicita autorización de conformidad con la regla 3.10.1.6., así como a lo señalado en la tabla 15.1 Listado de Documentos para acreditar actividades, mismo que deberá tener una vigencia mínima de 6 meses al momento de su presentación.
- 3. Comprobante de inscripción en el Registro Público de la Propiedad de los Instrumentos Notariales adjuntos.
  - En caso de que la escritura pública se encuentre en trámite de inscripción en el referido Registro, bastará que adjunte la solicitud de trámite y el pago de derechos, sin que con ello se entienda que la promovente no presentará la inscripción mencionada, ya que, cuenta con un año para enviarla a la autoridad mediante promoción presentada a través de buzón tributario, sin que la receptora emita resolución alguna.
  - Tratándose del contrato de Fideicomiso, es aplicable cuando dentro de su patrimonio tengan bienes inmuebles.

### ¿Con qué condiciones debo cumplir?

- Contar con e.firma.
- Firmar la solicitud con la e.firma de la institución de asistencia o de beneficencia, asociación, sociedad civil o fideicomiso que solicite la autorización.
- Ingresar en los términos de la regla 2.2.7., al menos una dirección de correo electrónico y máximo cinco, para recibir los avisos a que se refiere el último párrafo del artículo 17-K del CFF.
- Estar al corriente en el cumplimiento de tus obligaciones fiscales.

| EGUIMIENTO Y RESOLUCION DEL TRAMITE O SERVICIO                                                     |                                                                                                    |  |  |  |  |  |  |
|----------------------------------------------------------------------------------------------------|----------------------------------------------------------------------------------------------------|--|--|--|--|--|--|
| ¿Cómo puedo dar seguimiento al trámite o servicio?                                                 | ¿El SAT llevará a cabo alguna inspección o verificación para emitir la resolución de este trámite o servicio?                                                                                      |  |  |  |  |  |  |
| Consulta el buzón tributario, ya que por ese medio se<br>notificará la resolución que corresponda. | Sí, verificará que la información y documentación adjunta<br>cumpla todos los requisitos que establece la normatividad<br>vigente y, de ser necesario, podrá solicitarte información<br>adicional. |  |  |  |  |  |  |

|       |                                                                                                    | Resolución del t                                                                                                    | rámite o servicio                                                                                                    |                                                                                     |  |  |  |
|-------|----------------------------------------------------------------------------------------------------|----------------------------------------------------------------------------------------------------|----------------------------------------------------------------------------------------------------|-------------------------------------------------------------------------------------|--|--|--|
| •     | <ul> <li>Si cumples con todos los requisitos y condiciones, se emitirá la resolución de autorización para recibir donativos<br/>deducibles del ISR.</li> </ul>                                                                                                    |                                                                                                    |                                                                                                    |                                                                                     |  |  |  |
| •     | • En caso de no resultar procedente la autorización, se emitirá el oficio por el cual se indiquen los requisitos o condiciones incumplidos.                                                                                                    |                                                                                                    |                                                                                                    |                                                                                     |  |  |  |
| P     | lazo máximo para que el SAT<br>resuelva el trámite o servicio                                                                                                    | Plazo máximo p<br>solicite informa                                                                                                    | ara que el SAT<br>ción adicional                                                                                                    | Plazo máximo para cumplir con la<br>información solicitada                          |  |  |  |
| 3 me  | ses.                                                                                                    | 3 meses.                                                                                                    |                                                                                                    | 10 días a partir de que surta efectos la notificación del requerimiento.            |  |  |  |
|       | ¿Qué documento obtengo al finali<br>servicio?                                                                                                    | zar el trámite o                                                                                                    | Cuál es la:                                                                                                    | a vigencia del trámite o servicio?                                                  |  |  |  |
| •     | Resolución de Autorización par<br>deducibles.                                                                                                    | a recibir donativos                                                                                                    | 1 ejercicio fiscal.                                                                                                    |                                                                                     |  |  |  |
| •     | En caso de que el trámite no resul<br>de rechazo por incumplimiento de                                                                                                    | te procedente, oficio<br>requisitos.                                                                                                    |                                                                                                    |                                                                                     |  |  |  |
|       |                                                                                                    | CANALES D                                                                                                    | E ATENCIÓN                                                                                                    |                                                                                     |  |  |  |
|       | Consultas y dudas                                                                                                    |                                                                                                    |                                                                                                    | Quejas y denuncias                                                                  |  |  |  |
| •     | MarcaSAT de lunes a viernes de<br>excepto días inhábiles:<br>Atención telefónica: desde cualqui<br>627 22 728 y para el exterior del p<br>728.<br>Vía Chat: <u>https://chat.sat.gob.mx</u><br>Atención personal en las Oficinas o<br>diversas ciudades del país, como<br>siguiente liga:<br><u>https://www.sat.gob.mx/portal/publ</u><br>Los días y horarios siguientes: lune<br>a 16:00 hrs. y viernes de 08:30 a<br>días inhábiles. | 09:00 a 18:00 hrs.,<br>ier parte del país 55<br>país (+52) 55 627 22<br>del SAT ubicadas en<br>o se establece en la<br><u>ic/directorio</u><br>es a jueves de 09:00<br>15:00 hrs., excepto | <ul> <li>Quejas y Denuncias SAT, desde cualquier parte del país 55 885 22 222 y para el exterior del país (+52) 55 885 22 222 (quejas y denuncias).</li> <li>Correo electrónico: <u>denuncias@sat.gob.mx</u></li> <li>En el Portal del SAT:<br/><u>https://www.sat.gob.mx/portal/public/tramites/quejas-o-denuncias</u></li> <li>Teléfonos rojos ubicados en las oficinas del SAT.</li> <li>MarcaSAT 55 627 22 728 opción 8.</li> </ul> |                                                                                     |  |  |  |
|       |                                                                                                    | Informació                                                                                                    | n adicional                                                                                                    |                                                                                     |  |  |  |
| •     | Todo documento debe estar digital                                                                                                    | izado en formato con                                                                                                    | extensión PDF.                                                                                                    |                                                                                     |  |  |  |
| •     | El tamaño de cada archivo adjunto                                                                                                    | no debe exceder los                                                                                                    | 4 MB.                                                                                                    |                                                                                     |  |  |  |
| •     | Pueden adjuntarse máximo 5 aro<br>diferentes archivos y solicitudes, h                                                                                                    | chivos por solicitud; s<br>asta lograr el envío co                                                                                                    | sin embargo, puede<br>ompleto de tu informa                                                                                                    | es ingresar la documentación dividida en<br>ación.                                  |  |  |  |
| •     | En caso de que se dude de la au<br>dentro de un plazo de 10 días, pres                                                                                                    | itenticidad de los doo<br>sente el original o cop                                                                                                    | cumentos digitalizad<br>ia certificada del doc                                                                                                    | os, se requerirá al promovente para que,<br>cumento cuya autenticidad esté en duda. |  |  |  |
| •     | La autoridad fiscal podrá solicitar i<br>la organización civil o fideicomiso,                                                                                                    | nformación adicional<br>conforme al numeral :                                                                                                    | a la dependencia u<br>2 del apartado <b>¿Qué</b>                                                                                                    | organismo que acreditó las actividades de<br>requisitos debo cumplir?               |  |  |  |
| •     | Si la documentación adjunta a tu saber dicha circunstancia.                                                                                                    | solicitud es ilegible o                                                                                                    | o está incompleta, s                                                                                                    | e emitirá oficio de orientación haciéndole                                          |  |  |  |
| •     | En caso de ser procedente la auto                                                                                                    | rización, tus datos ser                                                                                                    | án incluidos en el A                                                                                                    | nexo 14.                                                                            |  |  |  |
| •     | En caso de que la autorización sea actividad preponderante que fue se                                                                                                    | a procedente por dos<br>eñalada en tu solicituc                                                                                                    | o más actividades, u<br>I, considerándose la                                                                                                    | únicamente se publicará en el Anexo 14 la<br>s demás actividades como adicionales.  |  |  |  |
|       |                                                                                                    | Fundamen                                                                                                    | to jurídico                                                                                                    |                                                                                     |  |  |  |
| Artíc | ulos 17-D, 17-K, 18, 18-A, 19, 37 y                                                                                                    | 69-B del CFF; 27, 7                                                                                                    | 9, 82, 83 y 151 de l                                                                                                    | a LISR; 36, 131 y 134 del RLISR; Reglas                                             |  |  |  |
| 2.2.7 | ., 3.10.1.1., 3.10.1.6., 3.10.1.9. y 3.1                                                                                                    | IU. I. IU. de la RMF.                                                                                                    |                                                                                                    |                                                                                     |  |  |  |

# TABLA

|                                                                           | tabla 15.1                                                    |                                                                                                    |  |  |  |  |
|---------------------------------------------------------------------------|---------------------------------------------------------------|----------------------------------------------------------------------------------------------------|--|--|--|--|
|                                                                           | Listado                                                       | de Documentos para acreditar actividades                                                                                                    |  |  |  |  |
| Tipo                                                                      | de actividad                                                  | Tipo de documento                                                                                                    |  |  |  |  |
| Rubro                                                                     | Fundamento                                                    |                                                                                                    |  |  |  |  |
| Asistencial                                                               | Artículo 79, fracción VI<br>de la LISR.                       | Tratándose de instituciones de asistencia privada (A.B.P., I.A.P., I.B.P. o F.B.P.), presentarán la constancia de inscripción o registro ante la Junta de Asistencia Privada u órgano análogo.                                                                                                    |  |  |  |  |
|                                                                           |                                                               | En el caso de las demás organizaciones civiles o fideicomisos (A.C. o S.C.),<br>podrán presentar, entre otros, la constancia expedida por la Secretaría de<br>Bienestar, o el Sistema Nacional, Estatal o Municipal para el Desarrollo Integral<br>de la Familia o los organismos federales o estatales competentes.                                                                  |  |  |  |  |
|                                                                           |                                                               | A nivel municipal, únicamente se aceptarán los documentos emitidos por organismos desconcentrados o descentralizados.                                                                                                    |  |  |  |  |
| Educativa                                                                 | Artículo 79, fracción X de la LISR.                           | Autorización o reconocimiento de validez oficial de estudios en los términos de<br>la Ley General de Educación, por todos los niveles educativos que se impartan.                                                                                                    |  |  |  |  |
| Investigación<br>científica o<br>tecnológica                              | Artículo 79, fracción XI<br>de la LISR.                       | Constancia emitida por alguna autoridad competente en materia de<br>Investigación humanística, científica, de desarrollo e innovación, que acredite la<br>realización de actividades de investigación que realiza la solicitante y el<br>documento que acredite su registro ante el Consejo Nacional de Humanidades,<br>Ciencias y Tecnologías, conforme a la normatividad aplicable. |  |  |  |  |
| Cultural                                                                  | Artículo 79, fracción XII<br>de la LISR.                      | Constancia expedida, entre otros, por la Secretaría de Cultura, el Instituto<br>Nacional de las Bellas Artes, el Instituto Nacional de Antropología e Historia o<br>los organismos federales o estatales competentes.                                                                                                    |  |  |  |  |
|                                                                           |                                                               | A nivel municipal, únicamente se aceptarán los documentos emitidos por organismos desconcentrados o descentralizados.                                                                                                    |  |  |  |  |
| Becante                                                                   | Artículo 83 de la LISR.                                       | Reglamento de becas en el que se señale:                                                                                                    |  |  |  |  |
|                                                                           |                                                               | <ul> <li>Que las becas se otorguen para realizar estudios en instituciones de<br/>enseñanza que tengan autorización o reconocimiento de validez oficial de<br/>estudios en los términos de la Ley General de Educación o en<br/>instituciones del extranjero, reconocidas por el Consejo Nacional de<br/>Humanidades, Ciencias y Tecnologías.</li> </ul>                              |  |  |  |  |
|                                                                           |                                                               | <ul> <li>Que las becas se otorguen mediante concurso abierto al público en<br/>general y su asignación se base en datos objetivos relacionados con la<br/>capacidad académica del candidato.</li> </ul>                                                                                                    |  |  |  |  |
|                                                                           |                                                               | Adicionalmente, deben exhibir la documentación que acredite la publicación de las convocatorias para la asignación de las becas.                                                                                                    |  |  |  |  |
| Ecológicas<br>(Investigación o<br>preservación<br>ecológica)              | Artículo 79, fracción<br>XIX, primer supuesto<br>de la LISR.  | Constancia expedida por la Secretaría de Medio Ambiente y Recursos<br>Naturales, que acredite que realizan sus actividades dentro de alguna de las<br>áreas geográficas a que se refiere el Anexo 13.                                                                                                    |  |  |  |  |
| Ecológicas<br>(Prevención y<br>control                                    | Artículo 79, fracción<br>XIX, segundo supuesto<br>de la LISR. | Constancia expedida por la Secretaría de Medio Ambiente y Recursos<br>Naturales, u organismos federales o estatales que acredite que realizan sus<br>actividades.                                                                                                    |  |  |  |  |
|                                                                           |                                                               | organismos desconcentrados o descentralizados.                                                                                                    |  |  |  |  |
| Reproducción<br>de especies en<br>protección y<br>peligro de<br>extinción | Artículo 79, fracción<br>XX de la LISR.                       | Constancia expedida por la Secretaría de Medio Ambiente y Recursos<br>Naturales en la que se especifique la especie en protección o peligro de<br>extinción.                                                                                                    |  |  |  |  |

| Apoyo<br>económico<br>otra donataria | а | Artículo 82, penúltimo<br>párrafo de la LISR. | Convenio celebrado al efecto con la donataria autorizada a la que se quiere apoyar.                                                                                                    |
|--------------------------------------|---|-----------------------------------------------|----------------------------------------------------------------------------------------------------|
| Obras<br>servicios<br>públicos       | 0 | Artículo 36, segundo<br>párrafo del RLISR.    | Convenio celebrado al efecto con el órgano de gobierno donde se establezca la obra o servicio que realizará la donataria.                                                                                                    |
| Bibliotecas<br>Museos<br>privados    | У | Artículo 134 del RLISR.                       | Constancia que acredite que el museo o biblioteca se encuentra abierto al<br>público en general, expedida preferentemente por el Consejo Nacional para la<br>Cultura y las Artes u organismo estatal en esta materia.                                                             |
| Desarrollo<br>Social                 |   | Artículo 79, fracción XXV de la LISR.         | Constancia expedida por los organismos federales o estatales competentes según la actividad de que se trate.                                                                                                    |
|                                      |   |                                               | A nivel municipal, únicamente se aceptarán los documentos emitidos por<br>organismos desconcentrados o descentralizados.                                                                                                    |
|                                      |   |                                               | Tratándose de actividades de apoyo a proyectos de productores agrícolas y de<br>artesanos, convenio celebrado al efecto con el productor agrícola o artesano en<br>el que se describa el proyecto, la forma y tiempos de implementación, que<br>cuente con los siguientes anexos: |
|                                      |   |                                               | a) Identificación oficial vigente del productor agrícola o artesano.                                                                                                    |
|                                      |   |                                               | b) Comprobante de domicilio del productor agrícola o artesano.                                                                                                    |
|                                      |   |                                               | c) Cédula de Identificación Fiscal del productor agrícola o artesano.                                                                                                    |

| 16/ISR Avisos para la actualización del padrón y directorio de donatarias autorizadas para recibir donativos<br>deducibles.                                                                                                    |                                                                                                    |                                                                                                    |                                                                                                    |  |  |  |  |
|----------------------------------------------------------------------------------------------------|----------------------------------------------------------------------------------------------------|----------------------------------------------------------------------------------------------------|----------------------------------------------------------------------------------------------------|--|--|--|--|
| Trámite                                                                                                    | Descripción del t                                                                                                    | Monto                                                                                                    |                                                                                                    |  |  |  |  |
| Servicio 🔘                                                                                                    | Las donatarias autorizadas que requie                                                                                                    | ran realizar alguna actualización de su                                                                                                    | Gratuito                                                                                                    |  |  |  |  |
|                                                                                                    | información respecto de su autorizació                                                                                                    | n.                                                                                                    | O Pago de<br>derechos<br>Costo:                                                                                                    |  |  |  |  |
| ¿Quién puede                                                                                                    | solicitar el trámite o servicio?                                                                                                    | ¿Cuándo se preser                                                                                                    | ita?                                                                                                    |  |  |  |  |
| <ul> <li>Organizaciones civile<br/>recibir donativos del IS<br/>supuestos a que se re<br/>los siguientes cambios</li> <li>I. Cambio de do<br/>establecimientos</li> <li>II. Cambio de deno</li> <li>III. Cambio de clave</li> <li>IV. Fusión.</li> <li>V. Extinción, diso<br/>operaciones o ca</li> <li>VI. Cambio de repre<br/>integrantes del C</li> <li>VII. Actualización de<br/>con clave lada, o</li> <li>VIII. Modificación a<br/>sociales, o al co<br/>otro requisito qu<br/>la autorización de<br/>actividades de a</li> <li>X. Inscripción ante<br/>correspondiente</li> </ul> | s y fideicomisos autorizados para<br>SR que se ubiquen en alguno(s) de los<br>fiere la regla 3.10.1.4., en relación con<br>o situaciones:<br>micilio fiscal y/o domicilio de sus<br>s.<br>minación o razón social.<br>e en el RFC.<br>lución, liquidación, cese total de<br>ambio de residencia fiscal.<br>esentante legal, socios, asociados y/o<br>Consejo Directivo o de Administración.<br>datos, tales como número de teléfono<br>correo electrónico, etc.<br>la escritura constitutiva y estatutos<br>portrato de fideicomiso o de cualquier<br>e se hubiere considerado para otorgar<br>espectiva.<br>el documento vigente que acredite sus<br>cuerdo con el cuadro de definiciones.<br>e el Registro Público de Comercio<br>de los instrumentos notariales. | <ul> <li>Dentro de los diez días siguient<br/>presentó para efectos de<br/>correspondiente, tratándose de la</li> <li>De manera previa a la preser<br/>correspondientes ante el RFC<br/>fracciones IV, V y XI.</li> <li>Dentro de los diez días siguient<br/>dio el hecho, tratándose de las f<br/>y X.</li> <li>Una vez que concluya su vig<br/>previsto en la regla 3.10.1.6., tra<br/>IX.</li> </ul> | es a aquel en que se<br>I RFC el aviso<br>as fracciones I, II y III.<br>Itación de los avisos<br>c, tratándose de las<br>es a aquel en que se<br>racciones VI, VII, VIII<br>encia conforme a lo<br>tándose de la fracción |  |  |  |  |

|            | ¿Dónde puedo presentarlo?                                                                                                    | En el Portal del SA                                                                            | r:                                                                                                    |  |  |  |  |
|------------|----------------------------------------------------------------------------------------------------|------------------------------------------------------------------------------------------------|----------------------------------------------------------------------------------------------------|--|--|--|--|
|            |                                                                                                    | www.sat.gob.mx                                                                                 |                                                                                                    |  |  |  |  |
|            | INFORMACION PARA REALIZAR EL TRAMITE O SERVICIO                                                                                              |                                                                                                |                                                                                                    |  |  |  |  |
|            | ¿Qué te                                                                                                    | ngo que hacer para r                                                                           | ealizar el trámite o servicio?                                                                                                    |  |  |  |  |
| 1.         | Ingresa en la liga del apartado ¿<br>servicios / Contribuyentes au<br>actualización de datos relaciona                                       | Dónde puedo prese<br>torizados / Donata<br>dos con la autorizac                                | ntarlo?, da clic en Trámites y servicios / Más trámites y<br>rias y selecciona la opción Trámites / Avisos para la<br>ión.                                                                |  |  |  |  |
| 2.         | En pasos a seguir, oprime <b>Buzór</b><br>Contraseña o e.firma y elige <b>Envi</b> a                                                         | <b>1 Tributario</b> , registra<br>1 <b>r</b> .                                                 | a clave en el RFC de la organización civil o fideicomiso y la                                                                                                    |  |  |  |  |
| 3.         | Enseguida se mostrará el formular<br>Señala teléfono, correo electrónico                                                                     | io de registro, el cual o<br>o y nombre del represe                                            | deberás llenar conforme a lo siguiente:<br>entante legal;                                                                                                    |  |  |  |  |
|            | En <b>Cuenta con establecimientos</b><br>número interior, Colonia, localidad                                                                 | <b>s</b> , selecciona Sí o No<br>, Estado, Delegación/                                         | ; en caso de contar con ellos, registra calle, número exterior,<br>Municipio/ Alcaldía y Código Postal;                                                                                   |  |  |  |  |
|            | En <b>Actividad que realiza</b> , selecci<br>para recibir donativos deducibles;                                                              | ona el rubro de las ac                                                                         | tividades que llevas a cabo y por las cuales estás autorizado                                                                                                    |  |  |  |  |
|            | En Actividad Preponderante, elig                                                                                                    | je la actividad publicad                                                                       | da en el Anexo 14;                                                                                                    |  |  |  |  |
|            | En Solicita Autorización Indica si                                                                                                    | cuentas con autorizad                                                                          | ción en México, Extranjero o Ambas;                                                                                                    |  |  |  |  |
|            | En Adjuntar archivo, anexa digita                                                                                                    | alizada la documentaci                                                                         | on senalada en el apartado ¿Que requisitos debo cumpiir?,                                                                                                    |  |  |  |  |
|            | En el apartado de <b>Comentarios</b> , verdad que la información proporc                                                                     | señala el tipo de act<br>ionada es verídica; fin                                               | ualización que presentas y manifiesta bajo protesta de decir<br>almente, captura tu página de internet o redes sociales.                                                                  |  |  |  |  |
| 4.         | Firma tu solicitud con la e.firma de                                                                                                    | la organización o fide                                                                         | icomiso y elige enviar.                                                                                                    |  |  |  |  |
| 5.         | Obtén acuse de presentación de la                                                                                                    | a solicitud y guárdalo.                                                                        |                                                                                                    |  |  |  |  |
| 6.         | En caso de que se te requiera do<br>notificó el requerimiento, siguiendo                                                                     | o los pasos previamen                                                                          | <ul> <li>I, debes ingresaria dentro de los 10 días siguientes a que se<br/>te señalados.</li> </ul>                                                                                       |  |  |  |  |
|            |                                                                                                    | ¿Qué requisitos                                                                                | debo cumplir?                                                                                                    |  |  |  |  |
| 1.         | Adjunta en forma digitalizada:                                                                                                    |                                                                                                |                                                                                                    |  |  |  |  |
|            | <ul> <li>El acuse del aviso correspor<br/>refieren las fracciones I, II y</li> </ul>                                                         | ndiente presentado an<br>III del Apartado <b>¿Quié</b>                                         | te la autoridad competente, tratándose de los avisos a que se<br>n puede realizar el trámite o servicio?                                                                                  |  |  |  |  |
|            | • El instrumento notarial que cambio de residencia fiscal.                                                                                   | acredite el acuerdo d                                                                          | e fusión, disolución, liquidación, cese total de operaciones o                                                                                                    |  |  |  |  |
|            | El instrumento notarial que<br>vigentes, a que se refieren lo                                                                                | e contenga las modif<br>os avisos VI y VIII del /                                              | icaciones realizadas a la escritura constitutiva y estatutos<br>Apartado ¿Quién puede realizar el trámite o servicio?                                                                     |  |  |  |  |
|            | El documento que contenga                                                                                                    | las modificaciones rea                                                                         | alizadas al contrato de fideicomiso.                                                                                                    |  |  |  |  |
|            | <ul> <li>El documento vigente que<br/>fideicomiso de que se trate,<br/>actividades, contenido en<br/>deducibles", del presente An</li> </ul> | de conformidad con<br>la ficha de trámite<br>exo.                                              | la regla 3.10.1.6., y el Listado de documentos para acreditar<br>15/ISR "Solicitud de la autorización para recibir donativos                                                              |  |  |  |  |
|            | Comprobante de inscripción                                                                                                    | en el Registro Público                                                                         | de la Propiedad, de los Instrumentos Notariales adjuntos.                                                                                                    |  |  |  |  |
|            | En caso de que la escritura<br>adjunte la solicitud de trám<br>presentará la inscripción m<br>promoción presentada a trav                    | pública se encuentre<br>ite y el pago de der<br>nencionada, ya que,<br>rés de buzón tributario | en trámite de inscripción en el referido Registro, bastará que<br>echos, sin que con ello se entienda que la promovente no<br>cuenta con un año para enviarla a la autoridad mediante     |  |  |  |  |
|            |                                                                                                    | ¿Con qué condicio                                                                              | nes debo cumplir?                                                                                                    |  |  |  |  |
| •          | Contar con e.firma.                                                                                                    |                                                                                                |                                                                                                    |  |  |  |  |
| •          | Firmar la solicitud con la e.firma<br>fideicomiso autorizada para recibir                                                                    | a de la institución de<br>donativos deducibles                                                 | asistencia o de beneficencia, asociación, sociedad civil o                                                                                                    |  |  |  |  |
| •          | Ingresar, en los términos de la reg<br>avisos a que se refiere el último pá                                                                  | la 2.2.7., al menos ur<br>arrafo del artículo 17-K                                             | a dirección de correo electrónico y máximo 5, para recibir los del CFF.                                                                                                    |  |  |  |  |
| •          | Estar al corriente en el cumplimien                                                                                                    | to de sus obligaciones                                                                         | s fiscales.                                                                                                    |  |  |  |  |
|            | SEGUIMI                                                                                                    | ENTO Y RESOLUCIÓ                                                                               | N DEL TRÁMITE O SERVICIO                                                                                                    |  |  |  |  |
| Ś          | Cómo puedo dar seguimiento al tr                                                                                                    | ámite o servicio?                                                                              | ¿El SAT llevará a cabo alguna inspección o verificación<br>para emitir la resolución de este trámite o servicio?                                                                          |  |  |  |  |
| En<br>trav | caso de que se emita una resoluci<br>és del buzón tributario.                                                                                | ón será notificada a                                                                           | Sí, verificará que la información y documentación adjunta cumpla todos los requisitos que establece la normatividad vigente y, de ser necesario, podrá solicitarte información adicional. |  |  |  |  |

|                                                                                                    | Resolución del trámite o servicio                                                                                                    |                                                              |                                                                                                    |                                                                                                   |  |  |
|----------------------------------------------------------------------------------------------------|----------------------------------------------------------------------------------------------------|--------------------------------------------------------------|----------------------------------------------------------------------------------------------------|---------------------------------------------------------------------------------------------------|--|--|
| •                                                                                                    | <ul> <li>Tratándose de los avisos identificados con los números VI, VIII, IX y X del Apartado ¿Quién puede realizar el trámite o servicio?, la autoridad no emitirá resolución alguna, siempre que los mismos cumplan con los requisitos establecidos en las disposiciones fiscales vigentes; no obstante, en caso de que la autoridad detecte el incumplimiento de algún requisito relacionado con la autorización, derivado de la revisión de su expediente administrativo, podrá requerir la documentación necesaria.</li> <li>Respecto de los demás avisos sólo será incluida, la actualización de que se trate, en la publicación del Anexo 14 que realiza este órgano desconcentrado en el DOF y/o en el Directorio de Donatarias Autorizadas contenido en el Portal del SAT, según corresponda.</li> <li>En el caso de organizaciones civiles y fideicomisos que se ubiquen en los supuestos de las fracciones IV, V y XI del Apartado ¿Quién puede realizar el trámite o servicio?, el SAT habilitará el sistema para la presentación de la información relativa al destino de su patrimonio, en términos de la ficha de trámite 19/ISR "Declaración informativa para garantizar la transparencia del patrimonio, así como el uso y destino de los donativos recibidos y actividades destinadas a influir en la legislación" del presente Anexo.</li> </ul> |                                                              |                                                                                                    |                                                                                                   |  |  |
| P                                                                                                    | lazo máximo para que el SAT<br>resuelva el trámite o servicio                                                                                                    | Plazo máximo p<br>solicite informa                           | ara que el SAT<br>ción adicional                                                                                                    | Plazo máximo para cumplir con la<br>información solicitada                                        |  |  |
| 3 me                                                                                                    | ses.                                                                                                    | 3 meses.                                                     |                                                                                                    | 10 días a partir de que surta efectos la notificación del requerimiento de información adicional. |  |  |
|                                                                                                    | ¿Qué documento obtengo al final<br>servicio?                                                                                                    | izar el trámite o                                            | کر Cuál es la                                                                                                    | a vigencia del trámite o servicio?                                                                |  |  |
| •                                                                                                    | Acuse de recibo.<br>Oficio de requerimiento de informa<br>cumplir con requisitos rela<br>autorización, derivado de la revisió                                                                                                    | ación, en caso de no<br>cionados con la<br>ón del expediente | No aplica.                                                                                                    |                                                                                                   |  |  |
|                                                                                                    |                                                                                                    | CANALES D                                                    |                                                                                                    |                                                                                                   |  |  |
|                                                                                                    | Consultas y dudas                                                                                                    | •                                                            | Quejas y denuncias                                                                                                    |                                                                                                   |  |  |
| •                                                                                                    | <ul> <li>MarcaSAT de lunes a viernes de 09:00 a 18:00 hrs., excepto días inhábiles:<br/>Atención telefónica: desde cualquier parte del país 55 627 22 728 y para el exterior del país (+52) 55 627 22 728.<br/>Vía Chat: <u>https://chat.sat.gob.mx</u></li> <li>Atención personal en las Oficinas del SAT ubicadas en diversas ciudades del país, como se establece en la siguiente liga:<br/><u>https://www.sat.gob.mx/portal/public/directorio</u><br/>Los días y horarios siguientes: lunes a jueves de 09:00 a 16:00 hrs. y viernes de 08:30 a 15:00 hrs., excepto</li> </ul>                                                                                                    |                                                              | <ul> <li>Quejas y Denuncias SAT, desde cualquier parte del país 55 885 22 222 y para el exterior del país (+52) 55 885 22 222 (quejas y denuncias).</li> <li>Correo electrónico: <u>denuncias@sat.gob.mx</u></li> <li>En el Portal del SAT: <u>https://www.sat.gob.mx/portal/public/tramites/quejas-o-denuncias</u></li> <li>Teléfonos rojos ubicados en las oficinas del SAT.</li> <li>MarcaSAT 55 627 22 728 opción 8.</li> </ul> |                                                                                                   |  |  |
|                                                                                                    |                                                                                                    | Informació                                                   | n adicional                                                                                                    |                                                                                                   |  |  |
| <ul> <li>Por lo que hace al aviso contenido en el numeral IX del Apartado ¿Quién puede realizar el trámite o servicio?, no será necesario que se presente cada nuevo convenio que se celebre con otras donatarias autorizadas, ni de cada obra y servicio público que se realice; sin embargo, la autoridad podrá requerirle la presentación de los mismos, cuando detecte que los exhibidos previamente ya no se encuentran vigentes. Los convenios deberán mantenerse a disposición del público en general conforme el artículo 82, fracción VI de la Ley del ISR y formar parte de la contabilidad de la donataria autorizada.</li> <li>Todo documento debe estar digitalizado en formato con extensión PDF.</li> <li>El tamaño de cada archivo adjunto no debe exceder los 4 MB.</li> <li>Pueden adjuntarse máximo 5 archivos por solicitud, sin embargo, es posible ingresar la documentación dividida en</li> </ul> |                                                                                                    |                                                              |                                                                                                    |                                                                                                   |  |  |
| •                                                                                                    | En caso de que se dude de la a<br>promovente a fin de que, dentro<br>documento cuya autenticidad esté                                                                                                    | utenticidad de los do<br>o de un plazo no ma<br>en duda.     | cumentos digitalizad<br>ayor a 10 días, pre                                                                                                    | dos, las autoridades fiscales requerirán al<br>esente el original o copia certificada del         |  |  |
| •                                                                                                    | <ul> <li>La autoridad fiscal podrá solicitar información adicional a la dependencia u organismo que acreditó las actividades de<br/>la organización civil o fideicomiso conforme al quinto punto del numeral 1 del apartado ¿Qué requisitos debo<br/>cumplir? de la presente ficha.</li> </ul>                                                                                                    |                                                              |                                                                                                    |                                                                                                   |  |  |
|                                                                                                    |                                                                                                    | Fundamer                                                     | nto jurídico                                                                                                    |                                                                                                   |  |  |
| Artíc                                                                                                    | ulos 17-D, 17-K, 18, 18-A, 19, 27, 3                                                                                                    | 7 y 69-B del CFF; Reg                                        | las 2.2.7., 2.5.10., 3                                                                                                    | 3.10.1.1., 3.10.1.4. y 3.10.1.6. de la RMF.                                                       |  |  |

|                           |                                                                                    | 17/ISR Solicitud                                                                                                    | de nueva autorizació                                                                                           | ón para recibir donativos deducibles.                                                                                                    |                                               |                                                     |                                 |
|---------------------------|------------------------------------------------------------------------------------|----------------------------------------------------------------------------------------------------|----------------------------------------------------------------------------------------------------|----------------------------------------------------------------------------------------------------|-----------------------------------------------|-----------------------------------------------------|---------------------------------|
| Trámi                     | te 🌒                                                                               |                                                                                                    | Descripción del                                                                                                | trámite o servicio                                                                                                    | l l                                           | Monto                                               |                                 |
| Servio                    | cio 🔿                                                                              | Cuando se haya                                                                                                    | a revocado, cancelad                                                                                           | o o no renovado la autorización para                                                                                                    | • G                                           | ratuito                                             |                                 |
|                           |                                                                                    | licitar nuevamente dicha autorización.                                                                                  | O Pa<br>da<br>C                                                                                                | ago<br>erechos<br>osto:                                                                                                    | de                                            |                                                     |                                 |
|                           | ¿Quién pueo                                                                        | de solicitar el trámit                                                                                                  | te o servicio?                                                                                                 | Cuándo se preser¿                                                                                                    | nta?                                          |                                                     |                                 |
| Organ<br>recibir<br>cance | izaciones civi<br>donativos de<br>lada o no haya                                   | les y fideicomisos cu<br>educibles del ISR I<br>a mantenido su viger                                                    | iya autorización para<br>naya sido revocada,<br>ncia.                                                          | Una vez que cumplas con todos los re<br>nuevamente la autorización.                                                                                                    | equisitos                                     | para obte                                           | ener                            |
| ć                         | Dónde puedo                                                                        | presentarlo?                                                                                                    | En el Portal del SA<br>www.sat.gob.mx                                                                          | T:                                                                                                    |                                               |                                                     |                                 |
|                           |                                                                                    | INFORM                                                                                                    | ACIÓN PARA REALIZ                                                                                              | ZAR EL TRÁMITE O SERVICIO                                                                                                    |                                               |                                                     |                                 |
|                           |                                                                                    | ¿Qué te                                                                                                    | ngo que hacer para                                                                                             | realizar el trámite o servicio?                                                                                                    |                                               |                                                     |                                 |
| •                         | Ingresa en la<br>servicios / Co                                                    | ن liga del apartado<br>ontribuyentes autor                                                                              | Dónde puedo prese<br>izados / Donatarias                                                                       | entarlo?, da clic en Trámites y servic<br>y selecciona la opción Trámites / Recup                                                                                      | ios / Má<br>vera la au                        | is trámite<br>utorizació                            | əsy<br>ón.                      |
| •                         | En pasos a s<br>Contraseña o                                                       | eguir, oprime <b>Buzór</b><br>e.firma y elige <b>Envi</b> a                                                             | n Tributario, registra<br>ar.                                                                                  | la clave en el RFC de la organización                                                                                                    | civil o fid                                   | leicomiso                                           | y la                            |
| •                         | Enseguida se                                                                       | mostrará el formular                                                                                                    | io de registro, el cual                                                                                        | deberás llenar conforme a lo siguiente:                                                                                                    |                                               |                                                     |                                 |
|                           | Señala teléfor                                                                     | no, correo electrónico                                                                                                  | o y nombre de represe                                                                                          | entante legal;                                                                                                    |                                               |                                                     |                                 |
|                           | En Cuenta co                                                                       | on establecimientos                                                                                                    | s, selecciona Sí o No                                                                                          | ; en caso de contar con ellos, registra (<br>Jealdía y Cédigo Postal:                                                                                                  | Calle, núr                                    | mero Exte                                           | erior,                          |
|                           | En Actividad                                                                       | que realiza, selecc                                                                                                    | iona el rubro de activ                                                                                         | idades que llevas a cabo v por las cual                                                                                                    | es estás                                      | solicitand                                          | do la                           |
|                           | autorización p                                                                     | ara recibir donativos                                                                                                   | deducibles;                                                                                                    |                                                                                                    |                                               |                                                     |                                 |
|                           | En <b>Actividad</b>                                                                | Preponderante, elig                                                                                                    | ge tu actividad principa                                                                                       | al;                                                                                                    |                                               |                                                     |                                 |
|                           | En Solicita A                                                                      | utorización en, elige                                                                                                   | e si solicitas autorizaci                                                                                      | ión en México, Extranjero o Ambas;                                                                                                    |                                               |                                                     |                                 |
|                           | En Adjuntar a                                                                      | <b>archivo</b> , anexa la do                                                                                            | cumentación señalada                                                                                           | a en el apartado ¿Qué requisitos debo                                                                                                    | cumplir                                       | ?, у                                                |                                 |
|                           | En el apartac<br>verídica; si e<br>Desarrollo So<br>redes sociales                 | do de <b>Comentarios</b><br>n el apartado <b>Activ</b><br>cial, debes especific<br>s.                                   | , manifiesta bajo pro<br><b>ridad que realiza</b> se<br>car qué actividad o ac                                 | itesta de decir verdad que la informac<br>eleccionaste cualquiera de los rubros a<br>tividades realizas; finalmente captura tr                                         | aon prop<br>Asistencia<br>J página            | al, Cultur<br>de intern                             | aes<br>alo<br>ieto              |
| •                         | Firma tu solici                                                                    | tud con la e.firma de                                                                                                   | la organización o fide                                                                                         | eicomiso y elige enviar.                                                                                                    |                                               |                                                     |                                 |
| •                         | Obtén acuse                                                                        | de presentación de la                                                                                                   | a solicitud y guárdalo.                                                                                        |                                                                                                    |                                               | . ,                                                 |                                 |
| •                         | La respuesta<br>electrónico po                                                     | a tu solicitud, será<br>r parte del SAT a los                                                                           | notificada a través<br>s mecanismos de com                                                                     | de tu buzón tributario, para lo cual, se<br>unicación que elegiste.                                                                                                    | e te envi                                     | iará un a                                           | IVİSO                           |
| •                         | En caso de qu<br>10 días siguie                                                    | ue se te requiera doo<br>ntes a que se notific                                                                          | cumentación adicional<br>ó el requerimiento, sig                                                               | l para acreditar tus actividades; debes ir<br>juiendo los pasos previamente señalado                                                                                   | igresarla<br>s.                               | dentro de                                           | e los                           |
| •                         | En caso de qu<br>y cada uno de                                                     | ue la respuesta sea o<br>e los requisitos para s                                                                        | desfavorable, puedes<br>ser donataria autorizad                                                                | ingresar una nueva solicitud, al moment<br>da, acompañando la documentación res                                                                                        | o de cum<br>pectiva.                          | iplir con to                                        | odos                            |
|                           |                                                                                    |                                                                                                    | ¿Qué requisitos                                                                                                | s debo cumplir?                                                                                                    |                                               |                                                     |                                 |
| Adjun                     | ta en forma di                                                                     | gitalizada:                                                                                                    |                                                                                                    |                                                                                                    |                                               |                                                     |                                 |
| 1.                        | La escritura c<br>cuales se con<br>patrimonio y<br>representante<br>organización o | onstitutiva y/o estatu<br>ntemplen: a) El obje<br>liquidación a que s<br>s legales, socios o<br>civil o fideicomiso pro | tos vigentes, o en su<br>eto social vigente por<br>e refieren las fraccio<br>asociados o cualquie<br>provente. | caso el contrato de fideicomiso y/o sus<br>el cual solicitan la citada autorización<br>nes IV y V del artículo 82 de la Ley<br>r integrante del Consejo Directivo o de | modificad<br>, b) Los<br>del ISR<br>e Adminis | ciones, er<br>requisitos<br>y c) El o<br>stración d | n los<br>s de<br>) los<br>le la |
| 2.                        | El documento<br>regla 3.10.1.6<br>que no debers                                    | o que sirva para acre<br>., así como a lo seña<br>á tener una vigencia                                                  | editar las actividades<br>alado en la <b>tabla 15.1</b><br>menor a 6 meses                                     | por las cuales se solicita autorización o<br>Listado de Documentos para acredita                                                                                       | le confor<br>ar activic                       | rmidad co<br><b>dades</b> , mi                      | on la<br>smo                    |
| 3.                        | Comprobante                                                                        | de inscripción en el                                                                                                    | Registro Público de la                                                                                         | Propiedad de los Instrumentos Notarial                                                                                                    | es adiunt                                     | os.                                                 |                                 |
|                           | <ul> <li>En caso<br/>adjunte<br/>present<br/>a la auto</li> </ul>                  | o de que la escritura<br>la solicitud de trám<br>ará la inscripción me<br>pridad mediante pror                          | pública se encuentre<br>nite y el pago de der<br>encionada, ya que, al<br>noción presentada a t                | e en trámite de inscripción en el referido<br>rechos, sin que con ello se entienda o<br>momento de obtenerla, deberá enviarla<br>ravés de buzón tributario.            | Registro<br>jue la pr<br>en el pla            | o, bastará<br>romovente<br>azo de un                | que<br>e no<br>año              |

• Tratándose del contrato de Fideicomiso, es aplicable cuando dentro de tu patrimonio tengas bienes inmuebles.

- 4. La documentación con la que acredites cumplir con los supuestos y requisitos establecidos en las disposiciones fiscales vigentes, o bien, haber corregido tu situación fiscal, respecto de las obligaciones omitidas o inconsistencias que dieron origen a la revocación o pérdida de vigencia de la autorización para recibir donativos deducibles.
- 5. La declaración o declaraciones informativas de transparencia, correspondientes a los ejercicios en los que no se cumplió con dicha obligación, de conformidad con las fichas de trámite 19/ISR "Declaración informativa para garantizar la transparencia del patrimonio, así como el uso y destino de los donativos recibidos y actividades destinadas a influir en la legislación" y 156/ISR "Informe para garantizar la transparencia del patrimonio, así como el uso y destino de los donativos recibidos y actividades uso y destino de los donativos recibidos y actividades destinadas a influir en la legislación" y 156/ISR "Informe para garantizar la transparencia del patrimonio, así como el uso y destino de los donativos recibidos y actividades destinadas a influir en la legislación, de ejercicios fiscales anteriores a 2020", contenidas en el presente Anexo.
- 6. En relación con el destino de su patrimonio y/o donativos, según corresponda, cuando la solicitud se presente después de transcurridos 12 meses a partir de que perdió la autorización:
  - La información relativa al destino del patrimonio, proporcionando la información descrita en la ficha de trámite 19/ISR "Declaración informativa para garantizar la transparencia del patrimonio, así como el uso y destino de los donativos recibidos y actividades destinadas a influir en la legislación", contenida en el presente Anexo.
  - La información relativa al uso y destino de los donativos recibidos, a través de la propia solicitud de nueva autorización, indicando si los mismos fueron aplicados al cumplimiento de su objeto social autorizado, o bien, se donaron a otra donataria autorizada, en cuyo caso se indicará la clave en el RFC y la razón o denominación social.
- Respecto de las personas morales con fines no lucrativos y/o fideicomisos que hayan sido multadas por la omisión de presentar en tiempo y forma la declaración informativa de transparencia:
  - Para las multas impuestas antes del 2023, la documental que acredite que los créditos fiscales han sido cubiertos, garantizados o en su caso, que se encuentre suspendido el procedimiento administrativo de ejecución.
  - Para las multas impuestas a partir del 2023, la documental que acredite el pago del crédito fiscal, considerándose para tal efecto las que hubieran obtenido el beneficio de reducción, así como la manifestación bajo protesta de decir verdad de que la multa no fue impugnada a través de medios de defensa, o bien, que se haya desistido del mismo.
- 8. Escrito libre en el que manifieste bajo protesta de decir verdad si con posterioridad a la pérdida de vigencia o revocación de la autorización continuaste realizando las actividades por las cuales se encontraba autorizada.

### ¿Con qué condiciones debo cumplir?

- Contar con e.firma y Contraseña.
- Firmar la solicitud con la e.firma de la institución de asistencia o de beneficencia, asociación, sociedad civil o fideicomiso que solicita la autorización.
- Ingresar, en los términos de la regla 2.2.7., al menos una dirección de correo electrónico y máximo cinco, para recibir los avisos a que se refiere el último párrafo del artículo 17-K del CFF.
- Estar al corriente en el cumplimiento de tus obligaciones fiscales.
- No tener algún medio de defensa pendiente de resolver, promovido en contra de una resolución anterior en materia de autorización para recibir donativos deducibles.

### SEGUIMIENTO Y RESOLUCIÓN DEL TRÁMITE O SERVICIO

| ¿Cómo puedo dar seguimiento al trámite o servicio?                                               | ¿El SAT llevará a cabo alguna inspección o verificación<br>para emitir la resolución de este trámite o servicio?                                                                                   |
|--------------------------------------------------------------------------------------------------|----------------------------------------------------------------------------------------------------|
| Consulta el buzón tributario, ya que, por ese medio se notificará la resolución que corresponda. | Sí, verificará que la información y documentación adjunta<br>cumpla todos los requisitos que establece la normatividad<br>vigente y, de ser necesario, podrá solicitarte información<br>adicional. |

#### Resolución del trámite o servicio

- Si cumples con todos los requisitos y condiciones, se emitirá la resolución relativa a la autorización para recibir donativos deducibles de ISR.
- En caso de no resultar procedente la autorización, se emitirá el oficio por el cual se indiquen los requisitos o condiciones incumplidos.

| Plazo máximo para que el SAT Plazo máximo pa<br>resuelva el trámite o Servicio solicite informad |          | ara que el SAT<br>ción adicional | Plazo máximo para cumplir con la<br>información solicitada               |  |  |  |
|--------------------------------------------------------------------------------------------------|----------|----------------------------------|--------------------------------------------------------------------------|--|--|--|
| 3 meses.                                                                                         | 3 meses. |                                  | 10 días a partir de que surta efectos la notificación del requerimiento. |  |  |  |
| ¿Qué documento obtengo al finalizar el trámite o servicio?                                       |          | ک <sup>C</sup> uál es la         | a vigencia del trámite o servicio?                                       |  |  |  |
| Resolución relativa a la Autorización para recibir donativos deducibles.                         |          | 1 ejercicio fiscal.              |                                                                          |  |  |  |

|   | f                                                                                                    |                    |                                                                                                    |  |  |  |
|---|----------------------------------------------------------------------------------------------------|--------------------|----------------------------------------------------------------------------------------------------|--|--|--|
|   | CANALES D                                                                                                    | E ATE              | NCION                                                                                                    |  |  |  |
|   | Consultas y dudas                                                                                                    |                    | Quejas y denuncias                                                                                                    |  |  |  |
| • | MarcaSAT de lunes a viernes de 09:00 a 18:00 hrs.,<br>excepto días inhábiles:<br>Atención telefónica: desde cualquier parte del país 55                                                                | •                  | Quejas y Denuncias SAT, desde cualquier parte del país 55 885 22 222 y para el exterior del país (+52) 55 885 22 222 (quejas y denuncias). |  |  |  |
|   | 627 22 728 y para el exterior del país (+52) 55 627 22                                                                                                    | •                  | Correo electrónico: denuncias@sat.gob.mx                                                                                                   |  |  |  |
|   | 728.                                                                                                    | •                  | En el Portal del SAT:                                                                                                    |  |  |  |
| • | Vía Chat: <u>https://chat.sat.gob.mx</u><br>Atención personal en las Oficinas del SAT ubicadas en                                                                                                    |                    | https://www.sat.gob.mx/portal/public/tramites/quejas-o-<br>denuncias                                                                       |  |  |  |
|   | diversas ciudades del país, como se establece en la                                                                                                    | •                  | Teléfonos rojos ubicados en las oficinas del SAT.                                                                                          |  |  |  |
|   | siguiente liga:                                                                                                    | •                  | MarcaSAT 55 627 22 728 opción 8.                                                                                                    |  |  |  |
|   | https://www.sat.gob.mx/portal/public/directorio                                                                                                    |                    |                                                                                                    |  |  |  |
|   | Los días y horarios siguientes: lunes a jueves de 09:00<br>a 16:00 hrs. y viernes de 08:30 a 15:00 hrs., excepto<br>días inhábiles.                                                                    |                    |                                                                                                    |  |  |  |
|   | Informació                                                                                                    | n adici            | onal                                                                                                    |  |  |  |
| • | No será necesario que adjunte la documentación o<br>documentos ya no cuenten con vigencia o hayan efectu                                                                                               | ue hu<br>ado mo    | biere sido exhibida con anterioridad, salvo que los<br>dificaciones posteriores a sus estatutos.                                           |  |  |  |
| • | Todo documento debe estar digitalizado en formato con                                                                                                    | extens             | ión PDF.                                                                                                    |  |  |  |
| • | El tamaño de cada archivo adjunto no debe exceder los                                                                                                    | 4 MB.              |                                                                                                    |  |  |  |
| • | Pueden adjuntarse máximo 5 archivos por solicitud; sin embargo, se puede ingresar la documentación dividida en<br>diferentes archivos y solicitudes, hasta lograr el envío completo de su información. |                    |                                                                                                    |  |  |  |
| • | En caso de que se dude de la autenticidad de los do<br>promovente a fin de que, en un plazo no mayor a 10 día<br>autenticidad esté en duda.                                                            | cument<br>as, pres | os digitalizados, las autoridades fiscales requerirán al<br>sente el original o copia certificada del documento cuya                       |  |  |  |

- La autoridad fiscal podrá solicitar información adicional a la dependencia u organismo que acreditó las actividades de la organización civil o fideicomiso conforme al numeral 2 del apartado ¿Qué requisitos debo cumplir? de la presente ficha.
- Si la documentación adjunta a su solicitud es ilegible o está incompleta, se emitirá oficio de orientación haciéndole saber dicha circunstancia.
- De conformidad con el artículo 82 Quáter, apartado A, tercer párrafo de la LISR, cuando la autorización para recibir donativos deducibles haya sido revocada por la causal establecida en la fracción VI, la solicitud de nueva autorización será procedente por una única ocasión.

### Fundamento jurídico

Artículos 17-D, 17-K, 18, 18-A, 19, 27, 37 y 69-B del CFF; 82 y 82 Quáter de la LISR; Reglas 2.2.7., 2.5.10., 3.10.1.1. y 3.10.1.19. de la RMF.

| 18/ISR Solicitud                                                                                                    | ides a                                                                                                    | dicionales.                           |                      |        |      |                            |    |
|----------------------------------------------------------------------------------------------------|----------------------------------------------------------------------------------------------------|---------------------------------------|----------------------|--------|------|----------------------------|----|
| Trámite 🕒                                                                                                    |                                                                                                    |                                       | Monto                |        |      |                            |    |
| Servicio 🔿                                                                                                    | Las donatarias autorizadas pueden obtener la autorización para aplicar los donativos recibidos, a actividades adicionales a las que les fueron autorizadas. |                                       |                      |        |      | Gratuito                   |    |
|                                                                                                    |                                                                                                    |                                       |                      |        |      | Pago<br>derechos<br>Costo: | de |
| ¿Quién puede solicitar el trámite o servicio?                                                                                                    |                                                                                                    |                                       | ¿Cuándo se           | presen | nta? |                            |    |
| Organizaciones civiles o fideicomisos que cuenten con<br>autorización para recibir donativos deducibles y que quieran<br>aplicar los donativos deducibles que reciban, a actividades<br>adicionales contenidas en su acta constitutiva, estatutos o<br>contrato de fideicomiso respectivo, siempre que las mismas<br>se ubiquen en los supuestos autorizables de conformidad<br>con la Lev del ISR y su Reglamento |                                                                                                    |                                       | Cuando lo requieras. |        |      |                            |    |
| ¿Dónde puedo p                                                                                                    | presentarlo?                                                                                                    | En el Portal del SA<br>www.sat.gob.mx | Γ:                   |        |      |                            |    |

# INFORMACIÓN PARA REALIZAR EL TRÁMITE O SERVICIO

### ¿Qué tengo que hacer para realizar el trámite o servicio?

- 1. Ingresa en la liga del apartado ¿Dónde puedo presentarlo?, da clic en Trámites y servicios / Más trámites y servicios / Contribuyentes autorizados / Donatarias y selecciona la opción Trámites / Solicitudes de autorización para recibir donativos deducibles, autorización del extranjero y autorización de actividades adicionales.
- 2. En pasos a seguir, oprime **Buzón Tributario**, registra la clave en el RFC de la organización civil o fideicomiso y la Contraseña o e.firma y elige **Enviar**.
- 3. Enseguida se mostrará el formulario de registro, el cual deberás llenar conforme a lo siguiente:
  - Señala teléfono, correo electrónico y nombre de representante legal;
  - En Cuenta con establecimientos, selecciona Sí o No; en caso de contar con ellos, registra calle, número exterior, número interior, colonia, localidad, Estado, Municipio/ Delegación y Código Postal;
  - En Actividad que realiza, selecciona el rubro de actividades que llevas a cabo, incluida por la que estás solicitando la autorización adicional para recibir donativos deducibles;
  - En Actividad Preponderante, elige la actividad publicada en el Anexo 14;
  - En Solicita Autorización indica si cuentas con autorización en México, Extranjero o Ambas;
  - En Adjuntar archivo, anexa la documentación señalada en el apartado ¿Qué requisitos debo cumplir?;
  - En el apartado de Comentarios, manifiesta bajo protesta de decir verdad que la información proporcionada es verídica; señala el rubro adicional por el que solicitas la autorización y si en el apartado Actividad que realiza seleccionaste cualquiera de los rubros Asistencial, Cultural o Desarrollo Social, debes especificar qué actividad o actividades realizas, así como cualquier otra especificación que consideres necesaria; finalmente captura tu página de internet o redes sociales.
- 4. Firma tu solicitud con la e.firma de la organización y/o fideicomiso y elige enviar.
- 5. Obtén acuse de presentación de la solicitud y guárdalo.
- En caso de que se te requiera documentación adicional para acreditar tus actividades, debes ingresarla dentro de los 10 días siguientes a que se notificó el requerimiento, siguiendo los pasos previamente señalados.

### ¿Qué requisitos debo cumplir?

Adjunta en forma digitalizada:

- La escritura constitutiva y/o estatutos vigentes, o en su caso el contrato de fideicomiso y/o sus modificaciones, en los cuales se contemplen: a) El objeto social vigente por el cual solicitan la citada autorización, b) Los requisitos de patrimonio y liquidación a que se refieren las fracciones IV y V del artículo 82, de la Ley del ISR y c) El o los representantes legales, socios o asociados o cualquier integrante del Consejo Directivo o de Administración de la organización civil o fideicomiso promovente.
- El documento que sirva para acreditar las actividades adicionales por las cuales se solicita la autorización, de conformidad con la regla 3.10.1.6., así como a lo señalado en la tabla 15.1 Listado de Documentos para acreditar actividades, mismo que no deberá tener una vigencia menor a 6 meses.
- 3. Comprobante de inscripción en el Registro Público de la Propiedad de los Instrumentos Notariales adjuntos:
  - En caso de que la escritura pública se encuentre en trámite de inscripción en el referido Registro, bastará con que se adjunte en forma digitalizada la solicitud de trámite y el pago de derechos, sin que con ello se entienda que la promovente no presentará la inscripción mencionada, ya que, cuenta con un año para enviarla a la autoridad mediante promoción presentada a través de buzón tributario.

### ¿Con qué condiciones debo cumplir?

- Contar con e.firma y Contraseña.
- Firmar la solicitud con la e.firma de la institución de asistencia o de beneficencia, asociación, sociedad civil o fideicomiso que solicite la autorización.
- Ingresar, en los términos de la regla 2.2.7., al menos una dirección de correo electrónico y máximo cinco, para recibir los avisos a que se refiere el último párrafo del artículo 17-K del CFF.
- Estar al corriente en el cumplimiento de sus obligaciones fiscales.

|                | SEGUIMI                                                                                                    | ENTO Y RESOLUCIÓ                                                                                                    | N DEL TRÁMITE O                                                                                                    | SERVICIO                                                                                                    |  |
|----------------|----------------------------------------------------------------------------------------------------|----------------------------------------------------------------------------------------------------|----------------------------------------------------------------------------------------------------|----------------------------------------------------------------------------------------------------|--|
| ζC             | cómo puedo dar seguimiento al tr                                                                                                    | rámite o servicio?                                                                                                    | ¿El SAT llevará a<br>para emitir la re                                                                                                    | cabo alguna inspección o verificación<br>esolución de este trámite o servicio?                                                 |  |
| Cons<br>notifi | sulta el buzón tributario, ya que<br>cará la resolución que corresponda.                                                                                                    | por ese medio se                                                                                                    | Sí, verificará que<br>cumpla todos los<br>vigente y, de ser<br>adicional.                                                                                                    | la información y documentación adjunta<br>requisitos que establece la normatividad<br>necesario, podrá solicitarte información |  |
|                |                                                                                                    | Resolución del t                                                                                                    | rámite o servicio                                                                                                    |                                                                                                    |  |
| Si cu<br>dedu  | mples con todos los requisitos y co<br>cibles del ISR a actividades adicion                                                                                                    | ndiciones se emitirá la<br>ales.                                                                                                    | resolución relativa a                                                                                                    | a la autorización para aplicar los donativos                                                                                   |  |
| P              | lazo máximo para que el SAT<br>resuelva el trámite o servicio                                                                                                    | Plazo máximo p<br>solicite informa                                                                                                    | ara que el SAT<br>ción adicional                                                                                                    | Plazo máximo para cumplir con la<br>información solicitada                                                                     |  |
| 3 me           | ses.                                                                                                    | 3 meses.                                                                                                    |                                                                                                    | 10 días a partir de que surta efectos la notificación del requerimiento.                                                       |  |
|                | ¿Qué documento obtengo al final<br>servicio?                                                                                                    | izar el trámite o                                                                                                    | ¿Cuál es la                                                                                                    | vigencia del trámite o servicio?                                                                                               |  |
| Reso<br>dona   | lución relativa a la autorizació<br>tivos deducibles recibidos a activida                                                                                                    | n para aplicar los<br>ades adicionales.                                                                                                    | 1 ejercicio fiscal.                                                                                                    |                                                                                                    |  |
|                |                                                                                                    | CANALES D                                                                                                    | E ATENCIÓN                                                                                                    |                                                                                                    |  |
|                | Consultas y dudas                                                                                                    | 3                                                                                                    |                                                                                                    | Quejas y denuncias                                                                                                    |  |
| •              | MarcaSAT de lunes a viernes de<br>excepto días inhábiles:<br>Atención telefónica: desde cualqu<br>627 22 728 y para el exterior del p<br>728.<br>Vía Chat: <u>https://chat.sat.gob.mx</u><br>Atención personal en las Oficinas<br>diversas ciudades del país, como<br>siguiente liga:<br><u>https://www.sat.gob.mx/portal/publ</u><br>Los días y horarios siguientes: lun<br>a 16:00 hrs. y viernes de 08:30 a<br>días inhábiles.                                                                                                    | e 09:00 a 18:00 hrs.,<br>hier parte del país 55<br>país (+52) 55 627 22<br>del SAT ubicadas en<br>po se establece en la<br><u>lic/directorio</u><br>les a jueves de 09:00<br>a 15:00 hrs., excepto | <ul> <li>Quejas y Denuncias SAT, desde cualquier parte del país 55 885 22 222 y para el exterior del país (+52) 55 885 22 222 (quejas y denuncias).</li> <li>Correo electrónico: <u>denuncias@sat.gob.mx</u></li> <li>En el Portal del SAT: <u>https://www.sat.gob.mx/portal/public/tramites/quejas-o-denuncias</u></li> <li>Teléfonos rojos ubicados en las oficinas del SAT.</li> <li>MarcaSAT 55 627 22 728 opción 8.</li> </ul> |                                                                                                    |  |
|                |                                                                                                    | Informació                                                                                                    | n adicional                                                                                                    |                                                                                                    |  |
| • • • •        | <ul> <li>Todo documento debe estar digitalizado en formato con extensión PDF.</li> <li>El tamaño de cada archivo adjunto no debe exceder los 4 MB.</li> <li>Pueden adjuntarse máximo 5 archivos por solicitud; sin embargo, puede ingresar la documentación dividida en diferentes archivos y solicitudes, hasta lograr el envío completo de su información.</li> <li>En caso de que se dude de la autenticidad de los documentos digitalizados, se requerirá al promovente para que, dentro de un plazo de 10 días, presente el original o copia certificada del documento cuya autenticidad esté en duda.</li> <li>La autoridad fiscal podrá solicitar información adicional a la dependencia u organismo que acreditó las actividades de la organización civil o fideicomiso solicitante conforme al numeral 2 del apartado ¿Qué requisitos debo cumplir? de la presente ficha.</li> <li>Si la documentación adjunta a su solicitud es ilegible o está incompleta, se emitirá oficio de orientación haciéndole saber dicha circunstancia.</li> </ul> |                                                                                                    |                                                                                                    |                                                                                                    |  |
|                |                                                                                                    | Fundamen                                                                                                    | ito jurídico                                                                                                    |                                                                                                    |  |
| Artíc<br>3.10. | ulos 17-D, 17-K, 18, 18-A, 19, 37<br>1.1. y 3.10.1.8. de la RMF.                                                                                                    | y 69-B del CFF; 27,                                                                                                    | 79 a 83 y 151 de la                                                                                                    | LISR; 36, 131 y 134 del RLISR; Reglas                                                                                          |  |

| 19                   | ISR E                                                                                                    | Declaraciór                              | n informativa para                                            | garantizar la transp                                                                                                    | baren          | cia del patrimonio, así como el                                    | uso y                                                                                                    | destino de l               | los            |
|----------------------|----------------------------------------------------------------------------------------------------|------------------------------------------|---------------------------------------------------------------|----------------------------------------------------------------------------------------------------|----------------|--------------------------------------------------------------------|----------------------------------------------------------------------------------------------------|----------------------------|----------------|
| Trán                 | nite                                                                                                    |                                          | donativos recib                                               | idos y actividades o                                                                                                    | destii         | nadas a influir en la legislación.                                 | <u> </u>                                                                                                    | Monto                      |                |
| Serv                 | icio                                                                                                    | 0                                        | Duccento la dec                                               |                                                                                                    | uann           |                                                                    |                                                                                                    |                            |                |
|                      |                                                                                                    | 0                                        | patrimonio, el uso                                            | o y destino de los dor                                                                                                    | para<br>nativo | s recibidos.                                                       | -                                                                                                    | Bago                       | do             |
|                      |                                                                                                    |                                          |                                                               |                                                                                                    |                |                                                                    | 0                                                                                                    | derechos<br>Costo:         | ue             |
|                      | ¿Qι                                                                                                    | uién puede                               | solicitar el trámit                                           | e o servicio?                                                                                                    |                | ¿Cuándo se prese                                                   | enta?                                                                                                    |                            |                |
| a)<br>b)<br>d)<br>e) | <ul> <li>a) Organizaciones civiles y fideicomisos que hubieren contado con autorización para recibir donativos deducibles en el ejercicio inmediato anterior.</li> <li>b) Organizaciones civiles y fideicomisos que cuenten o hayan contado con autorización para recibir donativos deducibles del ISR, que deseen presentar el aviso de liquidación, cambio de residencia fiscal, fusión o cese total de operaciones.</li> <li>c) Organizaciones civiles y fideicomisos cuya autorización para recibir donativos deducibles haya sido cancelada.</li> <li>d) Organizaciones civiles y fideicomisos que deban informar sobre la transmisión de su patrimonio por no haber obtenido nuevamente la autorización en el plazo establecido en el artículo 82, fracción V de la LISR.</li> <li>e) Donatarias autorizadas que deseen presentar el aviso de suspensión de actividades a que se refiere la ficha de trámite 169/CFF "Aviso de suspensión de actividades de personas morales".</li> </ul> |                                          | •                                                             | <ul> <li>Los contribuyentes mencionados en el inciso b), previa a presentar el aviso de cancelación en el RFC a que se refieren las fracciones X, XIV y XV de la regla 2.5.13., según corresponda y dentro del mes siguienta al día en que surta efectos la notificación del oficio a que se refiere la ficha de trámite 16/ISR "Avisos para la actualización del padrón y directorio de donataria: autorizadas para recibir donativos deducibles".</li> <li>Los contribuyentes señalados en el inciso c), dentro del mes siguiente al día en que surtió efectos la notificación de la cancelación.</li> <li>Los contribuyentes referidos en el inciso d), una ver que concluyó el plazo de doce meses a que se refiere el artículo 82, fracción VI de la Ley del ISR para obtener nuevamente la autorización.</li> <li>Los contribuyentes referidos en el inciso e), dentro de mes siguiente al día en que surta efectos la notificación del oficio a que se refiere la ficha de trámite 16/ISR "Avisos para la actualización del padrón y directorio de donataria el día en que surta efectos la notificación del neces referidos en el inciso d), una vertificación del plazo de doce meses a que se refiere el artículo 82, fracción VI de la Ley del ISR para obtener nuevamente la autorización.</li> </ul> |                |                                                                    | mes<br>previo<br>a que<br>regla<br>uiente<br>icio a<br>para<br>tarias<br>lentro<br>os la<br>a vez<br>efiere<br>para<br>ro del<br>para<br>tarias<br>la de<br>a de<br>a de<br>para<br>a de<br>para<br>tarias |                            |                |
|                      | ¿Dón                                                                                                    | de puedo p                               | presentarlo?                                                  | En el Portal del SA                                                                                                    | Т:             |                                                                    |                                                                                                    |                            |                |
|                      |                                                                                                    |                                          |                                                               | www.sat.gob.mx                                                                                                    |                |                                                                    |                                                                                                    |                            |                |
|                      |                                                                                                    |                                          | INFORMA                                                       |                                                                                                    | ZAR            | EL TRAMITE O SERVICIO                                              |                                                                                                    |                            |                |
|                      |                                                                                                    |                                          | ¿Qué tei                                                      | ngo que hacer para                                                                                                    | realiz         | zar el trámite o servicio?                                         |                                                                                                    |                            |                |
| 1.                   | Ingre<br>serv<br>Dona                                                                                                    | esa en la li<br>icios / Co<br>atarias/De | ga del apartado خ<br>ontribuyentes aut<br>eclaraciones de tra | Dónde puedo prese<br>orizados / Donatar<br>ansparencia.                                                                                                    | entar<br>'ias  | lo?, da clic en Trámites y servi<br>y selecciona la opción Obligac | icios<br>iones                                                                                                    | / Más trámi<br>fiscales de | tes y<br>a las |
| 2.                   | En p<br>fideio                                                                                                    | asos a seg<br>comiso y la                | uir, oprime <b>Transı</b><br>Contraseña o e.firr              | <b>barencia de las don</b><br>na y elige <b>Iniciar ses</b>                                                                                                    | atari<br>sión. | <b>as</b> , registra la clave en el RFC de                         | e la o                                                                                                    | rganización o              | civil o        |
| 3.                   | Sele                                                                                                    | cciona <b>Tra</b> r                      | nsparencia / Regis                                            | trar declaración inf                                                                                                    | orma           | tiva.                                                              |                                                                                                    |                            |                |
| 4.                   | Lee                                                                                                    | el aviso de i                            | términos y condicio                                           | ones y da <b>Aceptar</b> .                                                                                                    |                |                                                                    |                                                                                                    |                            |                |
| 5.                   | Sele                                                                                                    | cciona el ej                             | ercicio a presentar                                           | y elige Siguiente.                                                                                                    |                | de la Demotoria de la destana di                                   |                                                                                                    |                            |                |
| 6.<br>7              | En la                                                                                                    | a parte supe                             | erior, el sistema mo                                          | strara los datos gene                                                                                                    | erales         | de la Donataria y de la declaració                                 | n que                                                                                                    | se presenta.               |                |
| 7.                   | Elige el apartado Generales, captura la Mision, Valores y Pagina de Internet de la organización en caso de contar<br>con ellos; selecciona las Actividades adicionales siempre y cuando las tengas autorizadas, y captura en Estados de<br>Ingreso tu Activo circulante, Activo fijo, Activo diferido y Pasivo, el sistema te mostrará en forma automática el<br>Total y el Patrimonio; por último, en el recuadro dictaminas tus estados financieros, elige la opción Sí o No, según<br>corresponda; en caso afirmativo captura la clave en el RFC del contador público que dictamina el ejercicio y su<br>Número de registro y elige Guardar.                                                                                                    |                                          |                                                               |                                                                                                    |                |                                                                    |                                                                                                    |                            |                |
| 8.                   | Elige                                                                                                    | e el apartado                            | o <b>Donativos</b> :                                          |                                                                                                    |                |                                                                    |                                                                                                    |                            |                |
|                      | <ul> <li>En la pregunta ¿Recibiste ingresos por concepto de donativos? elige la opción Sí o No, según corresponda,<br/>en caso afirmativo presiona el botón Agregar, elige el Tipo de donante y captura el monto aportado<br/>distinguiendo si es en efectivo o en especie y elige Guardar.</li> </ul>                                                                                                    |                                          |                                                               |                                                                                                    |                |                                                                    |                                                                                                    |                            |                |

- En la pregunta ¿Otorgaste donativos a otras donatarias? elige la opción Sí o No, según corresponda, en caso afirmativo presiona el botón Agregar y captura el Tipo de donante, RFC de la donataria y el sistema mostrará el nombre en forma automática; si no cuentas con RFC debes capturar el RFC genérico de conformidad con la regla 2.7.1.23. y el Nombre o razón social de la organización, Monto en efectivo y/o Monto en especie y elige Guardar.
- En la pregunta ¿Transmitiste tu patrimonio? específica si transmitiste tu patrimonio en caso de ubicarte en alguno de los supuestos establecidos en el artículo 82, fracción V, de la Ley del ISR, elige la opción Sí o No, según corresponda, en caso afirmativo presiona el botón Agregar y proporciona el RFC y el sistema mostrará el nombre en forma automática; si no cuentas con RFC debes capturar el RFC genérico de conformidad con la regla 2.7.1.23. y el Nombre o razón social de la organización Monto en efectivo y/o Monto en especie y elige Guardar.
- 9. Elige el apartado Integrantes de la donataria:
  - En Órgano de gobierno selecciona el Tipo de integrante, captura la clave en el RFC y el sistema mostrará el nombre en forma automática; si no cuentas con RFC debes marcar la casilla sin datos, el sistema arrojará un RFC genérico y deberás capturar: el Nombre del integrante, el puesto y en la pregunta ¿Percibe salario de la institución? elige la opción Sí o No, según corresponda; en caso afirmativo captura el monto percibido por sueldos y/o salarios de la organización privada y/o fideicomiso y elige Guardar.
  - El importe total que destina al órgano de gobierno por concepto de sueldos, salarios y asimilados, también se debe incluir en el apartado de "GASTOS", a fin de que clasifique el tipo de gasto, si es Operativo o Administrativo, según corresponda.
  - En Detalle de nómina-Empleados captura el número de tu Plantilla laboral (asalariados o asimilados), el Monto pagado por salarios o asimilados y el número de Voluntarios (no asalariados) y elige Guardar.
- 10. Elige el apartado **Ingresos**:
  - En la pregunta ¿Recibiste ingresos relacionados? elige la opción Sí o No, según corresponda; en caso afirmativo presiona el botón Agregar, elige el Concepto, en el caso de que se elija Rendimientos obtenidos de Acciones u otros Títulos de Crédito colocados entre el gran público Inversionista, captura en Especifique el tipo de acciones o Título de Crédito, el Monto y elige Guardar.
  - En la pregunta ¿Recibiste ingresos no relacionados? elige la opción Sí o No, según corresponda; en caso afirmativo presiona el botón Agregar, elige el Concepto, captura el Monto y elige Guardar.
  - En la pregunta ¿Realizaste inversiones financieras? elige la opción Sí o No, según corresponda; en caso afirmativo presiona el botón Agregar, elige el Concepto, en el caso de que elijas Otros, captura en Especifique el tipo de Inversión Financiera, el Monto nacional o Monto extranjero según sea el caso y elige Guardar.
- 11. Elige el apartado Actividades:
  - En la pregunta ¿Destinaste los donativos recibidos a las actividades autorizadas en tu objeto social? elige la opción Sí o No, según corresponda; en caso afirmativo presiona el botón Agregar, captura el Concepto, el Sector beneficiado, el Monto, el Número de beneficiados y elige la Entidad federativa y Municipio o alcaldía en la que se encuentran y elige Guardar, para finalizar selecciona Adjuntar para incluir en formato PDF las Constancias documentales correspondientes y elige Cerrar.
  - En la pregunta ¿Realizaste actividades destinadas a influir en la legislación? elige la opción Sí o No, según corresponda; en caso afirmativo deberás contestar el formulario consistente en: Señalar la materia objeto de estudio, la legislación que se pretende promover, los legisladores con quienes se realice las actividades de promoción, especificar el sector social, industrial o rama de la actividad económica que se beneficiaría con la propuesta, mencionar los materiales, datos o información que aporten a los órganos legislativos claramente identificables en cuanto a su origen y autoridad, informar acerca de cualquier otra información relacionada que determine el Servicio de Administración Tributaria mediante reglas de carácter general (cuando aplique), grupos promoventes del estudio, conclusiones y elige Guardar.
  - En la pregunta ¿Otorgaste apoyos a productores agrícolas o artesanos? elige la opción Sí o No, según corresponda; en caso afirmativo presiona el botón Agregar, captura la clave en el RFC y el sistema mostrará el nombre en forma automática; si no cuentas con RFC debes capturar el RFC genérico de conformidad con la regla 2.7.1.23., el Nombre o razón social, y el Domicilio fiscal del productor agrícola o artesano; elige la Entidad federativa y Municipio o alcaldía en la que se encuentran, el Tipo de beneficiario; captura el monto del Apoyo otorgado y los Ingresos del productor agrícola y artesano del Ejercicio Inmediato anterior y elige Guardar, por último, selecciona Adjuntar para incluir en formato PDF el Comprobante de domicilio y selecciona Cerrar.

| 12.                               | Elige el apartado <b>Gastos</b> :                                                                                                    |                                                                                                    |  |  |  |  |  |  |
|-----------------------------------|----------------------------------------------------------------------------------------------------|----------------------------------------------------------------------------------------------------|--|--|--|--|--|--|
|                                   | <ul> <li>En la pregunta ¿Realizaste gastos en territo<br/>corresponda; en caso afirmativo presiona el bot<br/>el Monto Administrativo erogado en territorio N</li> </ul>                                                                                                    | orio nacional o extranjero? elige la opción Sí o No, según<br>ón Agregar, elige el Concepto y captura el Monto operativo y<br>acional o Extranjero y elige Guardar.                                                                                  |  |  |  |  |  |  |
|                                   | <ul> <li>En este apartado se debe incluir el importe total destinado por concepto de sueldos, salarios y asimilados, como<br/>pago realizado por concepto de nómina al Órgano de Gobierno y a la Plantilla laboral, a fin de que clasifique el<br/>tipo de gasto, si es Operativo o Administrativo, según corresponda, por lo que la sumatoria de ambos rubros<br/>deberá coincidir con los montos totales señalados en ambas secciones del apartado "Integrantes de la<br/>Donatoria".</li> </ul> |                                                                                                    |  |  |  |  |  |  |
| 13.                               | Elige el apartado Control de donativos en especie,<br>presiona el botón Agregar, captura la clave en el RFC<br>automática; si no cuentas con RFC debes captura<br>Donante, la Descripción de bienes recibidos, la Car                                                                                                    | elige la opción <b>Sí</b> o <b>No</b> , según corresponda; en caso afirmativo<br>C del donante para que el sistema muestre el nombre en forma<br>· el RFC genérico de conformidad con la regla 2.7.1.23., el<br>tidad de los bienes y elige Guardar. |  |  |  |  |  |  |
|                                   | • Si algunos de tus donativos en especie fueron o<br>la <b>Cantidad</b> y el <b>Monto</b> obtenido por las mismas                                                                                                    | lestinados a la obtención de <b>Cuotas de recuperación</b> , captura                                                                                                    |  |  |  |  |  |  |
|                                   | <ul> <li>Si algunos de tus donativos en especie fue<br/>destrucción.</li> </ul>                                                                                                    | eron destruidos, captura la Cantidad y elige la Fecha de                                                                                                    |  |  |  |  |  |  |
|                                   | • Si algunos de tus donativos en especie fueron o<br>Sector beneficiado, la Cantidad de donativos o                                                                                                    | lestinados a un <b>Sector beneficiado</b> elige <b>Agregar</b> y captura el ue fueron destinados y elige <b>Guardar</b> .                                                                                                    |  |  |  |  |  |  |
|                                   | <ul> <li>Si algunos de tus donativos en especie fueron donados, elige Agregar y captura la clave en el RFC de la donataria para que el sistema muestre el nombre en forma automática; si no cuentas con RFC debes capturar el RFC genérico de conformidad con la regla 2.7.1.23., la Donataria, la Cantidad y elige Guardar.</li> </ul>                                                                                                    |                                                                                                    |  |  |  |  |  |  |
|                                   | • Para finalizar, elige <b>Guardar</b> , el sistema te me especie.                                                                                                    | ostrará en forma automática el <b>Remanente</b> de los bienes en                                                                                                    |  |  |  |  |  |  |
| 14.                               | Lee la declaración de protesta de decir verdad de<br>información manifestada en la declaración anual del IS<br>transparencia selecciona <b>Cancelar</b> , si deseas presenta                                                                                                    | que los datos proporcionados son ciertos y coinciden con la R, en caso de no querer presentar la declaración informativa de ar dicha declaración, elige <b>Si acepto / Envía</b> .                                                                   |  |  |  |  |  |  |
| 15.                               | En Aviso responde ¿Está seguro que desea en selecciona Cancelar de ser afirmativo selecciona Ace                                                                                                    | viar la declaración informativa a firma? de ser negativo ptar                                                                                                    |  |  |  |  |  |  |
| 16.                               | Firma con tu <b>e.firma</b> , obtén tu acuse v guárdalo.                                                                                                    | <b></b>                                                                                                    |  |  |  |  |  |  |
|                                   |                                                                                                    | as deba cumplir?                                                                                                    |  |  |  |  |  |  |
| _                                 |                                                                                                    |                                                                                                    |  |  |  |  |  |  |
| •                                 | Adjunta los archivos en formato PDF mencionados en servicio?                                                                                                    | el apartado ¿Qué tengo que hacer para realizar el trámite o                                                                                                    |  |  |  |  |  |  |
|                                   | وCon qué condic.                                                                                                    | iones debo cumplir?                                                                                                    |  |  |  |  |  |  |
| •                                 | Contar con e firma                                                                                                    |                                                                                                    |  |  |  |  |  |  |
| •                                 | Requerimientos técnicos del equipo de cómputo. Exp<br>Microsoft Edge.                                                                                                    | orador: Firefox Mozilla 3.6, Chrome 27 y versiones superiores,                                                                                                    |  |  |  |  |  |  |
| •                                 | <ul> <li>Consultar la "Guía de Usuario Declaración Informativa de Transparencia" que se encuentra en el Portal del SAT en www.sat.gob.mx / Trámites y servicios / Más trámites y servicios / Contribuyentes autorizados / Donatarias / Documentos relacionados / Guía de usuario de la Declaración informativa de transparencia o directamente en la siguiente liga:</li> </ul>                                                                                                    |                                                                                                    |  |  |  |  |  |  |
|                                   | pdf                                                                                                    |                                                                                                    |  |  |  |  |  |  |
|                                   | SEGUIMIENTO Y RESOLUC                                                                                                    | ÓN DEL TRÁMITE O SERVICIO                                                                                                    |  |  |  |  |  |  |
| j.                                | Cómo puedo dar seguimiento al trámite o servicio?                                                                                                    | ¿El SAT llevará a cabo alguna inspección o verificación<br>para emitir la resolución de este trámite o servicio?                                                                                                    |  |  |  |  |  |  |
| 1.                                | Ingresa a la liga                                                                                                    | No.                                                                                                    |  |  |  |  |  |  |
| <u>https</u>                      | s://portalconsdonazr.sat.gob.mx/Consulta/Acceso                                                                                                    |                                                                                                    |  |  |  |  |  |  |
| 2. Ir                             | ngresa el <b>Ejercicio Fiscal</b> a consultar, así como la                                                                                                    | a                                                                                                    |  |  |  |  |  |  |
| Den                               | ominación o RFC de la Donataria y selecciona Buscar.                                                                                                    |                                                                                                    |  |  |  |  |  |  |
| Resolución del trámite o servicio |                                                                                                    |                                                                                                    |  |  |  |  |  |  |
| 100                               | La autoridad validará la información presentada y en caso de cumplir con los requisitos solicitados se tendrá por presentada la declaración.                                                                                                    |                                                                                                    |  |  |  |  |  |  |

Lunes 7 de abril de 2025

DIARIO OFICIAL

| Plazo máximo para o<br>resuelva el trámite                                                                                                    | que el SAT<br>o servicio                                                                                                    | Plazo máximo p<br>solicite informa | ara que el SAT<br>ción adicional                                                                                                    | Plazo máximo p<br>informaci                                                                                                    | oara cumplir con la<br>ón solicitada                                                                                                  |  |
|----------------------------------------------------------------------------------------------------|----------------------------------------------------------------------------------------------------|------------------------------------|----------------------------------------------------------------------------------------------------|----------------------------------------------------------------------------------------------------|----------------------------------------------------------------------------------------------------|--|
| Trámite inmediato.                                                                                                    |                                                                                                    | No aplica.                         |                                                                                                    | No aplica.                                                                                                    |                                                                                                    |  |
| ¿Qué documento o                                                                                                    | btengo al finali<br>servicio?                                                                                                    | zar el trámite o                   | ¿Cuál es la                                                                                                    | a vigencia del trám                                                                                                    | ite o servicio?                                                                                                    |  |
| Acuse de recibo.                                                                                                    |                                                                                                    |                                    | 1 año.                                                                                                    |                                                                                                    |                                                                                                    |  |
|                                                                                                    |                                                                                                    | CANALES DI                         | E ATENCIÓN                                                                                                    |                                                                                                    |                                                                                                    |  |
| Con                                                                                                    | sultas y dudas                                                                                                    |                                    |                                                                                                    | Quejas y denunci                                                                                                    | as                                                                                                    |  |
| <ul> <li>MarcaSAT de lunes a viernes de 09:00 a 18:00 hrs., excepto días inhábiles:<br/>Atención telefónica: desde cualquier parte del país 55 627 22 728 y para el exterior del país (+52) 55 627 22 728.<br/>Vía Chat: <u>https://chat.sat.gob.mx</u></li> <li>Atención personal en las Oficinas del SAT ubicadas en diversas ciudades del país, como se establece en la siguiente liga:<br/><u>https://www.sat.gob.mx/portal/public/directorio</u><br/>Los días y horarios siguientes: lunes a jueves de 09:00 a 16:00 hrs. y viernes de 08:30 a 15:00 hrs., excepto</li> </ul> |                                                                                                    |                                    | <ul> <li>Quejas y De<br/>país 55 885 2<br/>885 22 222 (</li> <li>Correo electr</li> <li>En el Portal o<br/><u>https://www.s</u><br/><u>denuncias</u></li> <li>Teléfonos roj</li> <li>MarcaSAT 55</li> </ul> | enuncias SAT, desc<br>22 222 y para el ext<br>quejas y denuncias)<br>rónico: <u>denuncias@e</u><br>del SAT:<br><u>sat.gob.mx/portal/pu</u><br>jos ubicados en las o<br>5 627 22 728 opción | de cualquier parte del<br>erior del país (+52) 55<br><u>sat.gob.mx</u><br><u>blic/tramites/quejas-o-</u><br>oficinas del SAT.<br>e 8. |  |
| -                                                                                                    |                                                                                                    | Informació                         | n adicional                                                                                                    |                                                                                                    |                                                                                                    |  |
| <ul> <li>Debido a que la declaración.</li> <li>Los datos personal</li> <li>La declaración info<br/>donataria autorizad</li> <li>La modificación de<br/>a la anterior, tenie<br/>cuando solo se mo</li> <li>Las declaraciones<br/>obligación correspondente</li> </ul>                                                                                                    | <ul> <li>Información adicional</li> <li>Debido a que la información de las donatarias autorizadas es pública, cualquier persona puede consultar la declaración.</li> <li>Los datos personales incluidos no serán públicos.</li> <li>La declaración informativa que presenten las donatarias autorizadas será definitiva y solo se podrán modificar por la donataria autorizada hasta en una ocasión.</li> <li>La modificación de la declaración se efectuará mediante la presentación de declaración complementaria que sustituya a la anterior, teniendo como definitiva esta, debiendo contener todos los datos que requiera la declaración, aun cuando solo se modifique alguno de ellos y dentro del mismo periodo del informe que se está presentando.</li> <li>Las declaraciones complementarias se podrán presentar mientras se encuentre abierto el periodo para presentar la obligación correspondiente.</li> </ul> |                                    |                                                                                                    |                                                                                                    |                                                                                                    |  |
| Artículos 82 de la LISR; 3                                                                                                    | 36 y 134 del RLI                                                                                                    | ISR; Reglas 2.5.10., 2             | .5.13., 3.10.1.5., 3.1                                                                                                    | 0.1.11., 3.10.1.12.,                                                                                                    | 3.10.1.13. y 3.10.1.22.                                                                                                    |  |
| de la RMF.                                                                                                    |                                                                                                    |                                    |                                                                                                    |                                                                                                    |                                                                                                    |  |
| 20//60 1                                                                                                    | nformo rolativo                                                                                                    |                                    | zadas con nortes re                                                                                                    | alacionadas o den                                                                                                    | antos                                                                                                    |  |
| Trámite                                                                                                    |                                                                                                    | Descrinción del t                  | rámite o servicio                                                                                                    |                                                                                                    | Monto                                                                                                    |  |
| Servicio                                                                                                    | as donatarias                                                                                                    | autorizadas presenta               | n el Informe relati                                                                                                    | vo a operaciones                                                                                                    | Gratuito                                                                                                    |  |

|                                                    | 20/ISR Informe relativo a operaciones realizadas con partes relacionadas o donantes. |                                                                                   |                                                                               |                                                                                        |                |                               |                |  |  |
|----------------------------------------------------|--------------------------------------------------------------------------------------|-----------------------------------------------------------------------------------|-------------------------------------------------------------------------------|----------------------------------------------------------------------------------------|----------------|-------------------------------|----------------|--|--|
| Trámite                                            | •                                                                                    |                                                                                   | Descripción del t                                                             | trámite o servicio                                                                     |                | Monto                         |                |  |  |
| Servicio                                           | 0                                                                                    | Las donatarias                                                                    | autorizadas presenta                                                          | an el Informe relativo a operaciones                                                   | ٠              | Gratuito                      |                |  |  |
|                                                    |                                                                                      | realizadas con pa                                                                 | as con partes relacionadas o donantes.  Pago derec Costo                      |                                                                                        |                |                               |                |  |  |
| ¿Q                                                 | uién puede                                                                           | solicitar el trámit                                                               | e o servicio?                                                                 | ¿Cuándo se prese                                                                       | nta?           |                               |                |  |  |
| Organizac<br>recibir d<br>operacione<br>importar e | iones civile<br>onativos d<br>es con pa<br>l monto de la                             | es y fideicomisos<br>leducibles del<br>irtes relacionadas<br>a operación, ni el r | s autorizados para<br>ISR que realicen<br>s o donantes, sin<br>nedio de pago. | A más tardar el día diecisiete de cada<br>operaciones que hayan celebrado<br>anterior. | a mes<br>en el | s, respecto de<br>I mes inmec | ∍ las<br>diato |  |  |
| ¿Dónde puedo presentarlo? En el Portal del SAT:    |                                                                                      |                                                                                   |                                                                               |                                                                                        |                |                               |                |  |  |
|                                                    |                                                                                      |                                                                                   | <u>www.sat.gob.mx</u>                                                         |                                                                                        |                |                               |                |  |  |

#### INFORMACIÓN PARA REALIZAR EL TRÁMITE O SERVICIO ¿Qué tengo que hacer para realizar el trámite o servicio? Ingresa en la liga del apartado ¿Dónde puedo presentarlo?, da clic en Trámites y servicios / Declaraciones para 1. empresas / Informativas / Informativa de operaciones con terceros (DIOT). 2. En el apartado Pasos a Seguir ingresa en Servicio, captura tu RFC, Contraseña o e.firma y elige Enviar. 3. Despliega el menú y elige Presentar Declaración. 4. Elige la opción Declaración Informativa de Operaciones con Terceros (DIOT) y selecciona el ejercicio, la periodicidad, el periodo que desees declarar, el tipo de declaración y elige Siguiente. 5. Selecciona la opción Formulario y captura la información de tus partes relacionadas o donantes o agrega un archivo de conformidad con el Instructivo que está disponible en el signo de ayuda. 6. Verifica que tu información sea la correcta, elige la opción Vista Previa y una vez que hayas corroborado que tu información es correcta, cierra la vista previa y elige Enviar Declaración. ¿Qué requisitos debo cumplir? Captura debidamente la información solicitada en el programa para la DIOT. ¿Con qué condiciones debo cumplir? Contar con e.firma o Contraseña. Firmar la solicitud con la e.firma de la institución de asistencia o de beneficencia, asociación, sociedad civil o fideicomiso que solicite la autorización. SEGUIMIENTO Y RESOLUCIÓN DEL TRÁMITE O SERVICIO ¿Cómo puedo dar seguimiento al trámite o servicio? ¿El SAT llevará a cabo alguna inspección o verificación para emitir la resolución de este trámite o servicio? No aplica. No. Resolución del trámite o servicio No aplica. Plazo máximo para que el SAT Plazo máximo para que el SAT Plazo máximo para cumplir con la resuelva el trámite o servicio solicite información adicional información solicitada Inmediato No aplica. No aplica ¿Qué documento obtengo al finalizar el trámite o ¿Cuál es la vigencia del trámite o servicio? Servicio? Acuse de recibo electrónico de la presentación de la DIOT. Indefinida. **CANALES DE ATENCIÓN** Quejas y denuncias Consultas y dudas MarcaSAT de lunes a viernes de 09:00 a 18:00 hrs. Quejas y Denuncias SAT, desde cualquier parte del hora del centro de México, excepto días inhábiles: país 55 885 22 222 y para el exterior del país (+52) 55 885 22 222 (quejas y denuncias). Atención telefónica: desde cualquier parte del país 55 627 22 728 y para el exterior del país (+52) 55 627 22 • Correo electrónico: denuncias@sat.gob.mx 728 En el Portal del SAT: • Vía Chat: https://chat.sat.gob.mx https://www.sat.gob.mx/portal/public/tramites/quejas-o-Atención personal en las Oficinas del SAT ubicadas en denuncias diversas ciudades del país, como se establece en la ٠ Teléfonos rojos ubicados en las oficinas del SAT. siguiente liga: MarcaSAT 55 627 22 728 opción 8. https://www.sat.gob.mx/portal/public/directorio Los días y horarios siguientes: lunes a jueves de 09:00 a 16:00 hrs. y viernes de 08:30 a 15:00 hrs., excepto días inhábiles. Información adicional No aplica. Fundamento jurídico Artículo 82, fracción VIII Ley del ISR; Regla 3.10.1.15. de la RMF.

| 21/<br>Dot                                                                                                    | ISR Solicitue                                                                                                    | d de<br>ón e<br>los          | autorización par<br>Impedir la Evasio<br>Estados Unidos       | a recibir donativos do<br>ón Fiscal en Materia o<br>Mexicanos y el Gobi     | educibles de conformidad con el Con<br>de Impuestos sobre la Renta, suscrito<br>erno de los Estados Unidos de Améri   | venio<br>por o<br>ica. | o para Evitar<br>el Gobierno              | r la<br>de                  |  |
|----------------------------------------------------------------------------------------------------|----------------------------------------------------------------------------------------------------|------------------------------|---------------------------------------------------------------|-----------------------------------------------------------------------------|----------------------------------------------------------------------------------------------------|------------------------|-------------------------------------------|-----------------------------|--|
| Trám                                                                                                    | Trámite   Descripción del trámite o servicio  Mo                                                                                                    |                              |                                                               |                                                                             |                                                                                                    | Monto                  |                                           |                             |  |
| Serv                                                                                                    | icio 🔿                                                                                                    |                              | Solicita autorizad                                            | ción para recibir donat                                                     | ivos deducibles de conformidad con el                                                                                 | •                      | Gratuito                                  |                             |  |
|                                                                                                    |                                                                                                    |                              | Convenio para l<br>Materia de ISR.                            | Evitar la Doble Impos                                                       | sición e Impedir la Evasión Fiscal en                                                                                 | 0                      | Pago<br>derechos<br>Costo:                | de                          |  |
|                                                                                                    | ¿Quién puede solicitar el trámite o servicio?                                                                                                    |                              |                                                               |                                                                             |                                                                                                    |                        |                                           |                             |  |
| Organizaciones civiles y fideicomisos autorizados p<br>recibir donativos deducibles del ISR en México, que<br>ubiquen en los supuestos señalados en la regla 3.10.1.7. |                                                                                                    |                              |                                                               |                                                                             | Cuando lo requieras.                                                                                                  |                        |                                           |                             |  |
|                                                                                                    | ¿Dónde pue                                                                                                    | do p                         | resentarlo?                                                   | En el Portal del SA                                                         | Г:                                                                                                    |                        |                                           |                             |  |
|                                                                                                    |                                                                                                    |                              |                                                               | www.sat.gob.mx                                                              |                                                                                                    |                        |                                           |                             |  |
|                                                                                                    |                                                                                                    |                              | INFORM                                                        | ACIÓN PARA REALIZ                                                           | AR EL TRÁMITE O SERVICIO                                                                                              |                        |                                           |                             |  |
|                                                                                                    |                                                                                                    |                              | Qué te;                                                       | ngo que hacer para r                                                        | realizar el trámite o servicio?                                                                                       |                        |                                           |                             |  |
| 1.                                                                                                    | Ingresa en<br>servicios<br>autorizació<br>adicionales                                                                                                    | la liç<br>/ Co<br>on pa<br>s | ga del apartado ¿<br>ontribuyentes au<br>ara recibir dona     | ,Dónde puedo prese<br>Itorizados / Donata<br>tivos deducibles, au           | entarlo?, da clic en Trámites y servic<br>rias y selecciona la opción Trámit<br>utorización del extranjero y autoriza | ios /<br>es /<br>ición | Más trámite<br>Solicitudes<br>de activida | es y<br>; de<br>ades        |  |
| 2.                                                                                                    | En pasos a<br>Contraseña                                                                                                    | i seg<br>i o e.t             | uir, oprime <b>Buzór</b><br>firma y elige <b>Envi</b> a       | n <b>Tributario</b> , registra<br>a <b>r</b> .                              | la clave en el RFC de la organización                                                                                 | civil o                | fideicomiso                               | y la                        |  |
| 3.                                                                                                    | Enseguida s                                                                                                    | se m                         | ostrará el formular                                           | io de registro, el cual o                                                   | deberás llenar conforme a lo siguiente:                                                                               |                        |                                           |                             |  |
|                                                                                                    | <ul> <li>Señal</li> </ul>                                                                                                    | la tel                       | éfono, correo elec                                            | trónico y nombre del r                                                      | epresentante legal.                                                                                                   |                        |                                           |                             |  |
|                                                                                                    | En C     exteri                                                                                                    | <b>uent</b><br>ior, n        | a con establecin<br>úmero interior, Co                        | nientos, selecciona S<br>Ionia, Localidad, Estac                            | Sí o No; en caso de contar con ellos,<br>do, Municipio/ Alcaldía y Código Postal,                                     | regist                 | ra calle, núr                             | nero                        |  |
|                                                                                                    | • En <b>A</b> o                                                                                                    | ctivic                       | <b>lad que realiza</b> , e                                    | lige todas las actividad                                                    | des que llevas a cabo.                                                                                                |                        |                                           |                             |  |
|                                                                                                    | • En <b>A</b> o                                                                                                    | ctivic                       | lad Preponderan                                               | te, selecciona la activi                                                    | dad publicada en el Anexo 14, de las ac                                                                               | tivida                 | des guardad                               | as.                         |  |
|                                                                                                    | • En <b>A</b> o                                                                                                    | ctivic                       | lad que realiza, e                                            | n Solicita Autorizaci                                                       | <b>ón</b> elige Extranjero.                                                                                           |                        |                                           |                             |  |
|                                                                                                    | • En <b>A</b> o                                                                                                    | djunt                        | t <b>ar archivo</b> , anexa                                   | a la documentación en                                                       | listada en el apartado ¿Qué requisitos                                                                                | debo                   | cumplir?.                                 |                             |  |
|                                                                                                    | • En <b>Co</b>                                                                                                    | omer                         | ntarios, manifiesta                                           | a cualquier especificac                                                     | ión que consideres necesaria.                                                                                         |                        |                                           |                             |  |
| 4.                                                                                                    | Firma tu sol                                                                                                    | licitud                      | d con la e.firma de                                           | la organización y/o fic                                                     | deicomiso y elige <b>Enviar</b> .                                                                                     |                        |                                           |                             |  |
| 5.                                                                                                    | Obtén acus                                                                                                    | e de                         | presentación de la                                            | a solicitud y guárdalo.                                                     |                                                                                                    |                        |                                           |                             |  |
|                                                                                                    |                                                                                                    |                              |                                                               | Qué requisitos: ک                                                           | s debo cumplir?                                                                                                    |                        |                                           |                             |  |
| En ca<br>anex                                                                                                    | aso de solicif<br>ar en forma c                                                                                                    | tar er<br>digita             | n forma simultáne<br>lizada:                                  | a, autorización nacion                                                      | al y autorización para recibir donativos                                                                              | del ex                 | xtranjero, de                             | berá                        |  |
| 1.                                                                                                    | <ul> <li>La escritura constitutiva y/o estatutos vigentes, el contrato de fideicomiso y/o sus modificaciones, en los cuales se contemplen: a) El objeto social vigente por el cual solicitan la citada autorización, b) Los requisitos de patrimonio y liquidación a que se refieren las fracciones IV y V del artículo 82, de la Ley del ISR y c) El o los representantes legales, socios o asociados o cualquier integrante del Consejo Directivo o de Administración de la organización civil o fideicomiso promovente.</li> </ul>                                                                                                    |                              |                                                               |                                                                             |                                                                                                    |                        |                                           |                             |  |
| 2.                                                                                                    | El documer<br>regla 3.10.1<br>que no debe                                                                                                    | nto q<br>I.6., a<br>erá te   | ue sirva para acre<br>así como a lo seña<br>ener una vigencia | editar las actividades<br>alado en la <b>tabla 15.1</b><br>menor a 6 meses. | por las cuales se solicita autorización o<br>Listado de Documentos para acredita                                      | de com<br>ar act       | nformidad co<br><b>ividades</b> , mi      | on la<br>ismo               |  |
| 3.                                                                                                    | <ul> <li>que no deberá tener una vigencia menor a 6 meses.</li> <li>Comprobante de inscripción en el Registro Público de la Propiedad de los Instrumentos Notariales adjuntos.</li> <li>En caso de que la escritura pública se encuentre en trámite de inscripción en el referido Registro, bastará que adjunte la solicitud de trámite y el pago de derechos sin que con ello se entienda que la promovente no presentará la inscripción mencionada, ya que, cuenta con un año para enviarla a la autoridad mediante promoción presentada a través de buzón tributario, sin que la receptora emita resolución alguna.</li> <li>Tratándose del contrato de Fideicomiso, es aplicable cuando dentro de tu patrimonio tengas bienes inmuebles.</li> </ul> |                              |                                                               |                                                                             |                                                                                                    |                        |                                           | que<br>e no<br>iante<br>es. |  |

|                 |                                                                                                    | ¿Con qué condicio                                     | nes debo cumplir?                                                                                                    | <b>?</b>                                                                             |  |  |  |
|-----------------|----------------------------------------------------------------------------------------------------|-------------------------------------------------------|----------------------------------------------------------------------------------------------------|--------------------------------------------------------------------------------------|--|--|--|
| •               | Contar con e.firma y Contraseña.                                                                                                    |                                                       |                                                                                                    |                                                                                      |  |  |  |
| •               | <ul> <li>Contar previamente con autorización para recibir donativos deducibles del ISR en México, respecto de las actividades<br/>establecidas en el artículo 79 fracciones VI, X, XI, XII, XIX y XX de la Ley del ISR.</li> </ul> |                                                       |                                                                                                    |                                                                                      |  |  |  |
| •               | Firmar la solicitud con la e.firma<br>fideicomiso que solicite la autoriza                                                                                                    | a de la institución de<br>ción.                       | e asistencia o de b                                                                                                    | peneficencia, asociación, sociedad civil o                                           |  |  |  |
| •               | Ingresar, en los términos de la reg<br>los avisos a que se refiere el último                                                                                                    | la 2.2.7., al menos ur<br>parrafo del artículo 1      | na dirección de corre<br>7-K del CFF.                                                                                            | eo electrónico y máximo cinco, para recibir                                          |  |  |  |
| •               | Estar al corriente en el cumplimien                                                                                                    | to de tus obligaciones                                | fiscales.                                                                                                    |                                                                                      |  |  |  |
|                 | SEGUIMI                                                                                                    | ENTO Y RESOLUCIÓ                                      | N DEL TRÁMITE C                                                                                                    | SERVICIO                                                                             |  |  |  |
| ζC              | ¿Cómo puedo dar seguimiento al trámite o servicio? ¿El SAT llevará a cabo alguna inspección o verificación para emitir la resolución de este trámite o servicio?                                                                   |                                                       |                                                                                                    |                                                                                      |  |  |  |
| Cons<br>la res  | ulta buzón tributario, ya que por es<br>olución que corresponda.                                                                                                    | e medio se notificará                                 | Sí, verificará que<br>cumpla todos los<br>vigente.                                                                               | la información y documentación adjunta<br>requisitos que establece la normatividad   |  |  |  |
|                 |                                                                                                    | Resolución del t                                      | rámite o servicio                                                                                                    |                                                                                      |  |  |  |
| Se ei<br>la aut | nitirá la resolución de autorización<br>oridad que se cumplen con todos lo                                                                                                    | para recibir donativos<br>os requisitos estableci     | deducibles de ISR<br>dos en las disposicio                                                                                       | del extranjero, al haberse acreditado ante<br>ones fiscales aplicables.              |  |  |  |
| P<br>r          | azo máximo para que el SAT<br>esuelva el trámite o servicio                                                                                                    | Plazo máximo p<br>solicite informa                    | ara que el SAT<br>ción adicional                                                                                                 | Plazo máximo para cumplir con la<br>información solicitada                           |  |  |  |
| 3 me            | ses.                                                                                                    | 3 meses.                                              |                                                                                                    | 10 días a partir de que surta efectos la notificación del requerimiento.             |  |  |  |
| ä               | Qué documento obtengo al final<br>servicio?                                                                                                    | izar el trámite o                                     | ¿Cuál es la                                                                                                    | a vigencia del trámite o servicio?                                                   |  |  |  |
| Reso<br>dedu    | lución relativa a la Autorización pa<br>cibles del extranjero.                                                                                                    | ara recibir donativos                                 | 1 año.                                                                                                    |                                                                                      |  |  |  |
|                 |                                                                                                    | CANALES D                                             | E ATENCIÓN                                                                                                    |                                                                                      |  |  |  |
|                 | Consultas y dudas                                                                                                    | ;                                                     |                                                                                                    | Quejas y denuncias                                                                   |  |  |  |
| •               | MarcaSAT de lunes a viernes de<br>excepto días inhábiles:                                                                                                    | 09:00 a 18:00 hrs.,                                   | <ul> <li>Quejas y Denuncias SAT, desde cualquier parte de<br/>país 55 885 22 222 y para el exterior del país (+52) 55</li> </ul> |                                                                                      |  |  |  |
|                 | Atención telefónica: desde cualqu                                                                                                    | ier parte del país 55<br>país (+52) 55 627 22         | 885 22 222 (                                                                                                    | quejas y denuncias).<br>rónico: denuncias@sat.gob.my                                 |  |  |  |
|                 | 728.                                                                                                    | Jais (152) 55 627 22                                  | En el Portal o                                                                                                    | del SAT:                                                                             |  |  |  |
|                 | Vía Chat: <u>https://chat.sat.gob.mx</u>                                                                                                    |                                                       | https://www.s                                                                                                    | sat.gob.mx/portal/public/tramites/quejas-o-                                          |  |  |  |
| •               | diversas ciudades del país, como                                                                                                    | del SAT ubicadas en<br>o se establece en la           | <ul> <li>denuncias</li> <li>Teléfonos rol</li> </ul>                                                                             | ios ubicados en las oficinas del SAT                                                 |  |  |  |
|                 | siguiente liga:                                                                                                    |                                                       | MarcaSAT 5                                                                                                    | 5 627 22 728 opción 8.                                                               |  |  |  |
|                 | https://www.sat.gob.mx/portal/publ<br>v horarios siguientes: lunes a juev                                                                                                    | <u>ic/directorio</u> Los días<br>ves de 09:00 a 16:00 |                                                                                                    |                                                                                      |  |  |  |
|                 | hrs. y viernes de 08:30 a 15:00<br>inhábiles.                                                                                                    | ) hrs., excepto días                                  |                                                                                                    |                                                                                      |  |  |  |
|                 |                                                                                                    | Informació                                            | n adicional                                                                                                    |                                                                                      |  |  |  |
| •               | Todo documento debe estar digital                                                                                                    | lizado en formato con                                 | extensión PDF.                                                                                                    |                                                                                      |  |  |  |
| •               | El tamaño de cada archivo adjunto                                                                                                    | no debe exceder los                                   | 4 MB.                                                                                                    |                                                                                      |  |  |  |
| •               | Pueden adjuntarse máximo 5 arc<br>diferentes archivos y solicitudes, h                                                                                                    | hivos por solicitud, si<br>asta lograr el envío co    | n embargo, se pue<br>ompleto de tu informa                                                                                       | de ingresar la documentación dividida en<br>ación.                                   |  |  |  |
| •               | En caso de que se dude de la au<br>dentro de un plazo de 10 días, pre                                                                                                    | utenticidad de los doo<br>sente el original o cop     | cumentos digitalizad<br>ia certificada del do                                                                                    | los, se requerirá al promovente para que,<br>cumento cuya autenticidad esté en duda. |  |  |  |
| •               | La autoridad fiscal podrá solicitar i<br>la organización civil o fideicomiso<br>la presente ficha.                                                                                                    | nformación adicional<br>solicitante conforme a        | a la dependencia u<br>Il numeral 2 del apa                                                                                       | organismo que acreditó las actividades de<br>rtado ¿Qué requisitos debo cumplir? de  |  |  |  |
| •               | Si la documentación adjunta a la saber dicha circunstancia.                                                                                                    | solicitud es ilegible o                               | o está incompleta, s                                                                                                    | e emitirá oficio de orientación haciéndole                                           |  |  |  |
|                 |                                                                                                    | Fundamen                                              | to jurídico                                                                                                    |                                                                                      |  |  |  |
| Artío           | 100 17 D 17 K 18 18 A 10 27                                                                                                    | dol CEE: 70 82 83                                     | v 151 de la LISP.                                                                                                    | 36 131 v 131 del RI ISP: Reglas 2.2.7                                                |  |  |  |

Artículos 17-D, 17-K, 18, 18-A, 3.10.1.1. y 3.10.1.7. de la RMF.

|                                   |                                                                                                    | 22/ISR Aviso pa                                                                  | ara optar por determi                                                                                                    | nar el impuesto sobre una base neta.                                                                                                    |                                    |                                                                        |                       |  |
|-----------------------------------|----------------------------------------------------------------------------------------------------|----------------------------------------------------------------------------------|----------------------------------------------------------------------------------------------------|----------------------------------------------------------------------------------------------------|------------------------------------|------------------------------------------------------------------------|-----------------------|--|
| Trám                              | ite 🕒                                                                                                    |                                                                                  | trámite o servicio                                                                                                    |                                                                                                    | Monto                              |                                                                        |                       |  |
| Servi                             | cio 🔿                                                                                                    | Presenta este aviso cuando desees optar por determinar el impuesto sobre         |                                                                                                    |                                                                                                    | •                                  | Gratuito                                                               |                       |  |
|                                   | una base neta.  Pago derechos Costo:                                                                                                    |                                                                                  |                                                                                                    |                                                                                                    |                                    |                                                                        |                       |  |
|                                   | ¿Quién puede                                                                                                    | solicitar el trámi                                                               | te o servicio?                                                                                                    | ¿Cuándo se presei                                                                                                    | nta?                               |                                                                        |                       |  |
| Resid<br>Améri<br>neta,<br>de sus | Residentes para efectos fiscales en los Estados Unidos de<br>América que opten por determinar el ISR sobre una base<br>neta, cuando obtengan ingresos por el uso o goce temporal<br>de sus bienes inmuebles. |                                                                                  |                                                                                                    |                                                                                                    |                                    |                                                                        |                       |  |
| Ś                                 | ,Dónde puedo p                                                                                                    | oresentarlo?                                                                     | En el Portal del SA                                                                                                    | T:                                                                                                    |                                    |                                                                        |                       |  |
|                                   |                                                                                                    |                                                                                  | https://www.sat.gob.                                                                                                    | mx/portal/public/tramites/residentes-en-e                                                                                                    | el-extr                            | anjero                                                                 |                       |  |
|                                   |                                                                                                    | INFORM                                                                           | ACIÓN PARA REALIZ                                                                                                    | ZAR EL TRÁMITE O SERVICIO                                                                                                    |                                    |                                                                        |                       |  |
|                                   |                                                                                                    | ¿Qué te                                                                          | engo que hacer para                                                                                                    | realizar el trámite o servicio?                                                                                                    |                                    |                                                                        |                       |  |
| 1.                                | Ingresa a la liga                                                                                                    | a mencionada en<br>de <b>Aviso para on</b>                                       | el apartado ¿Dónde  <br>tar por determinar el                                                                                                    | puedo presentarlo? después seleccior<br>impuesto sobre una base neta                                                                                                    | a la o                             | opción de <b>Ba</b>                                                    | ases                  |  |
| 2.                                | Ingresa a Mi po                                                                                                    | rtal con tu RFC v                                                                | Contraseña, seguido o                                                                                                    | de Iniciar sesión.                                                                                                    |                                    |                                                                        |                       |  |
| 3.                                | Selecciona las c                                                                                                    | opciones Servicio                                                                | s por Internet / Servi                                                                                                    | cio o solicitudes / Solicitud.                                                                                                    |                                    |                                                                        |                       |  |
| 4.                                | Llena el formula                                                                                                    | rio Servicio de A                                                                | viso conforme lo sigui                                                                                                    | ente:                                                                                                    |                                    |                                                                        |                       |  |
| 5.                                | NETAS; en Diri<br>de lo que trata l<br>debo cumplir?,<br>Oprime el botór                                                                                                    | gido a: ACAJNI d<br>a solicitud que est<br>para ello elige Ex<br>de Enviar; en a | servicio, en la pestar<br>lel SAT; en * <b>Asunto</b> : I<br>tás realizando; adjunta<br><b>caminar</b> , selecciona el<br>utomático se originará | a Tramite selecciona la eliqueta 22/15<br>inclusión en Bases Netas; en <b>Descripci</b><br>a los documentos escaneados, señalado<br>documento digitalizado en formato PDF<br>á tu solicitud con el número de folio del | ón: ex<br>s en<br>y eliq<br>trám   | cusion BA<br>kpón brevem<br>¿Qué requis<br>ge Cargar.<br>ite de atenci | iente<br>sitos        |  |
| 6                                 | Para dar sequin                                                                                                    | niento a tu trámite                                                              | ingresa a <b>Mi portal</b> , o                                                                                                    | on tu REC y Contraseña, seguido de <b>Ini</b>                                                                                                    | iar s                              | esión                                                                  |                       |  |
| 7.                                | Selecciona las c                                                                                                    | opciones Servicio                                                                | s por Internet / Servi                                                                                                    | cio o solicitudes / Solicitud.                                                                                                    |                                    |                                                                        |                       |  |
| 8.                                | Elige la opción                                                                                                    | consulta e ingres                                                                | sa tu número de folio                                                                                                    | asignado, seguido de Buscar; podrás                                                                                                    | verific                            | ar el estatus                                                          | s del                 |  |
| 9.                                | La autoridad ter<br>o bien, para rese                                                                                                    | ndrá un plazo de 3<br>olver tu trámite.                                          | s meses para realizar a                                                                                                    | algún requerimiento de información con                                                                                                    | respe                              | cto a tu solic                                                         | itud,                 |  |
| 10.                               | En caso de tene                                                                                                    | er un requerimiente                                                              | o de información, tend                                                                                                    | rás un plazo de 10 días para solventarlo                                                                                                    |                                    |                                                                        |                       |  |
| 11.                               | En caso de qu<br>automático por l                                                                                                    | e en el plazo de<br>o que deberás vol                                            | e 10 días no cumplas<br>lver a presentar tu trán                                                                                                 | s con alguno de los requisitos, tu soli<br>nite.                                                                                                    | citud                              | se cancelara                                                           | á en                  |  |
|                                   |                                                                                                    |                                                                                  | ¿Qué requisito:                                                                                                    | s debo cumplir?                                                                                                    |                                    |                                                                        |                       |  |
| Archiv                            | νο digitalizado qu                                                                                                    | ie contenga:                                                                     |                                                                                                    |                                                                                                    |                                    |                                                                        |                       |  |
| 1.                                | Escrito libre en<br>3.18.5. de la RM                                                                                                    | el que se haga la<br>IF.                                                         | a manifestación de op                                                                                                    | tar por determinar el ISR, conforme a le                                                                                                    | o seña                             | alado en la r                                                          | regla                 |  |
| 2.                                | Formato 6166<br>América, o bien<br>Internas de los<br>4506T-EZ o 450                                                                                                    | (constancia de re<br>, declaración del ú<br>Estados Unidos<br>/6-T, para efectos | esidencia fiscal) emiti<br>último ejercicio del ISR<br>de América, como res<br>de acreditar la resider                                           | do por el Departamento del Tesoro d<br>a, o en su caso, el documento que emite<br>spuesta a la solicitud realizada a travé<br>ncia fiscal en los Estados Unidos de Amé                                                 | e Est<br>el Se<br>s de l<br>erica. | ados Unidos<br>ervicio de Re<br>as formas 4                            | s de<br>entas<br>506, |  |
| 3.                                | Instrumento par<br>ratificadas las fir                                                                                                    | a acreditar la pe<br>mas ante las auto                                           | rsonalidad de la/el re<br>oridades fiscales o Fed                                                                                                | presentante legal o carta poder firmad<br>latario Público.                                                                                                    | a ant                              | e dos testig                                                           | os y                  |  |
|                                   | *Para mayor r<br>comprobantes<br>acreditar la rep                                                                                                    | referencia, consu<br><b>de domicilio e</b><br>resentación, del                   | Iltar en el Apartado<br>Instrumentos para<br>presente Anexo.                                                                                     | <ul> <li>I. Definiciones; punto 1.2. Identi<br/>acreditar la representación, inciso C</li> </ul>                                                                                                    | ficaci<br>) Ins                    | iones oficia<br>trumentos                                              | ales,<br>para         |  |
| 4.                                | Identificación o<br>oficiales, comp<br>oficial, del pres                                                                                                    | ficial, cualquiera<br>probantes de dor<br>ente Anexo.                            | de las señaladas er<br>nicilio e Instrumento                                                                                                    | n el Apartado I. Definiciones; punto<br>s para acreditar la representación, in                                                                                                    | 1.2.<br>ciso /                     | Identificacio<br>A) Identifica                                         | ones<br>ción          |  |
|                                   | ¿Con qué condiciones debo cumplir?                                                                                                    |                                                                                  |                                                                                                    |                                                                                                    |                                    |                                                                        |                       |  |

Contar con Contraseña.

| SEGUIMI                                                                                                    | ENTO Y RESOLUCIÓ                                                                                                    | N DEL TRÁMITE O                                                                                                    | SERVICIO                                                                                                    |  |
|----------------------------------------------------------------------------------------------------|----------------------------------------------------------------------------------------------------|----------------------------------------------------------------------------------------------------|----------------------------------------------------------------------------------------------------|--|
| ¿Cómo puedo dar seguimiento al tr                                                                                                    | ámite o servicio?                                                                                                    | ¿El SAT llevará a cabo alguna inspección o verificación<br>para emitir la resolución de este trámite o servicio?                                                                                             |                                                                                                    |  |
| Con el número de folio de su solicitud er                                                                                                    | n <b>Mi portal</b> .                                                                                                    | No.                                                                                                    |                                                                                                    |  |
|                                                                                                    | Resolución del t                                                                                                    | rámite o servicio                                                                                                    |                                                                                                    |  |
| Este trámite concluye con la publicació<br>listado que se integra con los resident<br>durante el ejercicio.                                                                                                    | n de un listado que a<br>es en el extranjero qu                                                                                                    | aparece en el Porta<br>ue optaron por dete                                                                                                    | l del SAT, dicha publicación contiene un<br>erminar el impuesto sobre una base neta                                                                                                    |  |
| Plazo máximo para que el SAT<br>resuelva el trámite o servicio                                                                                                    | Plazo máximo p<br>solicite informa                                                                                                    | ara que el SAT<br>ción adicional                                                                                                    | Plazo máximo para cumplir con la<br>información solicitada                                                                                                    |  |
| 3 meses.                                                                                                    | 3 meses.                                                                                                    |                                                                                                    | 10 días.                                                                                                    |  |
| ¿Qué documento obtengo al final servicio?                                                                                                    | izar el trámite o                                                                                                    | ¿Cuál es la                                                                                                    | a vigencia del trámite o servicio?                                                                                                    |  |
| Acuse de recibo.                                                                                                    |                                                                                                    | Por ejercicio fiscal.                                                                                                    |                                                                                                    |  |
|                                                                                                    | CANALES D                                                                                                    | E ATENCIÓN                                                                                                    |                                                                                                    |  |
| Consultas y dudas                                                                                                    | ;                                                                                                    | Quejas y denuncias                                                                                                    |                                                                                                    |  |
| <ul> <li>MarcaSAT de lunes a viernes de excepto días inhábiles:<br/>Atención telefónica: desde cualqu 627 22 728 y para el exterior del 728.<br/>Vía Chat: <u>https://chat.sat.gob.mx</u></li> <li>Atención personal en las Oficinas diversas ciudades del país, como siguiente liga:<br/><u>https://www.sat.gob.mx/portal/pub</u><br/>Los días y horarios siguientes: lun<br/>a 16:00 hrs. y viernes de 08:30 a días inhábiles.</li> </ul> | e 09:00 a 18:00 hrs.,<br>ier parte del país 55<br>país (+52) 55 627 22<br>del SAT ubicadas en<br>o se establece en la<br><u>lic/directorio</u><br>es a jueves de 09:00<br>a 15:00 hrs., excepto | <ul> <li>Quejas y De<br/>país 55 885 2<br/>885 22 222 (i</li> <li>Correo electr</li> <li>En el Portal o<br/><u>https://www.s</u><br/><u>denuncias</u></li> <li>Teléfonos roj</li> <li>MarcaSAT 55</li> </ul> | enuncias SAT, desde cualquier parte del<br>22 222 y para el exterior del país (+52) 55<br>quejas y denuncias).<br>rónico: <u>denuncias@sat.gob.mx</u><br>del SAT:<br><u>sat.gob.mx/portal/public/tramites/quejas-o-</u><br>los ubicados en las oficinas del SAT.<br>5 627 22 728 opción 8. |  |
|                                                                                                    | Informació                                                                                                    | n adicional                                                                                                    |                                                                                                    |  |
| No aplica.                                                                                                    |                                                                                                    |                                                                                                    |                                                                                                    |  |
|                                                                                                    | Fundamen                                                                                                    | ito jurídico                                                                                                    |                                                                                                    |  |
| Artículos 18, 19, 37 del CFF; 4, 158 de la RMF.                                                                                                    | la LISR; 6 del RLISR;                                                                                                    | CONVENIO MEXIC                                                                                                    | O-EUA ART. 6; Reglas 3.1.3. y 3.18.5. de                                                                                                    |  |

| 23/ISR Solicitud de inscripción como retenedor por los residentes en el extranjero que paguen salarios y de personas físicas o morales residentes en el extranjero que desarrollen actividades artísticas en territorio nacional distintas de la presentación de espectáculos públicos o privados. |       |                     |                                                                              |                                        |   |                            |    |  |  |
|----------------------------------------------------------------------------------------------------|-------|---------------------|------------------------------------------------------------------------------|----------------------------------------|---|----------------------------|----|--|--|
| Trámite 🏾 🌑                                                                                                    |       |                     | Descripción del                                                              | trámite o servicio                     |   | Monto                      |    |  |  |
| Servicio 🔾                                                                                                    |       | Solicita la inscrip | oción en el RFC com                                                          | no retenedor, por los residentes en el | • | Gratuito                   |    |  |  |
|                                                                                                    |       | extranjero que re   | realicen pagos por concepto de salarios.                                     |                                        |   | Pago<br>derechos<br>Costo: | de |  |  |
| ¿Quién pue                                                                                                    | ede s | solicitar el trámit | e o servicio?                                                                | ¿Cuándo se presenta?                   |   |                            |    |  |  |
| Personas físicas.<br>El representante legal de la persona moral.                                                                                                    |       |                     | Dentro del mes siguiente a aquel en que se opte por efectua<br>la retención. |                                        |   |                            |    |  |  |
| ¿Dónde puedo presentarlo? En las Oficinas del<br>El Portal del SAT: <u>ht</u>                                                                                                    |       |                     | <b>SAT</b> , previa cita registrada en:<br>tps://citas.sat.gob.mx/           |                                        |   |                            |    |  |  |

# INFORMACIÓN PARA REALIZAR EL TRÁMITE O SERVICIO

### ¿Qué tengo que hacer para realizar el trámite o servicio?

- 1. Acude con la documentación que se menciona en el apartado ¿Qué requisitos debo cumplir? de esta ficha.
- 2. Entrega la documentación al personal que atenderá tu trámite.
- 3. Proporciona información que te solicite el asesor fiscal.
- 4. Recibe al finalizar el trámite, los documentos que comprueban el registro de tu solicitud.
- 5. En caso de que cumplas con los requisitos recibes: SOLICITUD DE INSCRIPCIÓN AL REGISTRO FEDERAL CONCLUIR DE CONTRIBUYENTES y ACUSE ÚNICO DE INSCRIPCIÓN AL REGISTRO FEDERAL DE CONTRIBUYENTES O AVISO DE ACTUALIZACIÓN, que contiene el motivo por el cual no se concluyó el trámite.

### ¿Qué requisitos debo cumplir?

### En la oficina del SAT:

1. Contar con cita, previamente registrada en <u>https://citas.sat.gob.mx/</u>

Adicionalmente, presentar:

- 2. Documento Constitutivo protocolizado traducido y apostillado o legalizado en el caso de personas morales (copia certificada).
- 3. Documento migratorio vigente, en caso de personas físicas extranjeras o carta de naturalización original.
- 4. Manifestación por escrito en la que se señale la opción para realizar las retenciones y entero del impuesto correspondiente a los pagos por concepto de la prestación de un servicio personal subordinado, solicitando su inscripción en el RFC como retenedor (original y copia para acuse) o en su caso, manifestación por escrito en la que solicites tu inscripción en el RFC como retenedor de personas físicas o morales residentes en el extranjero a las cuales efectúa pagos por actividades artísticas en territorio nacional distintas de la presentación de espectáculos públicos o privados. (original y copia simple para acuse).
- Comprobante de domicilio, cualquiera de los señalados en el Apartado I. Definiciones; punto 1.2. Identificaciones oficiales, comprobantes de domicilio e Instrumentos para acreditar la representación, inciso B) Comprobante de domicilio del domicilio fiscal, del presente Anexo (original).
- Identificación oficial vigente del contribuyente o representante legal, cualquiera de las señaladas en el Apartado I.
   Definiciones; punto 1.2. Identificaciones oficiales, comprobantes de domicilio e Instrumentos para acreditar la representación, inciso A) Identificación oficial, del presente Anexo (original).
- En caso de representación legal:
- 7. Instrumento para acreditar la representación, (copia certificada), o carta poder firmada ante dos testigos y ratificadas las firmas ante las autoridades fiscales o ante Fedatario Público (original). Si fue otorgado en el extranjero debe estar debidamente apostillado o legalizado y haber sido formalizado ante Fedatario Público mexicano y en su caso, contar con traducción al español realizada por perito autorizado.

\*Para mayor referencia, consultar en el Apartado I. Definiciones; punto 1.2. Identificaciones oficiales, comprobantes de domicilio e Instrumentos para acreditar la representación, inciso C) Instrumentos para acreditar la representación, del presente Anexo.

| ¿Con qué condiciones debo cumplir?                                                                                                    |                        |                     |                                         |  |  |  |  |
|----------------------------------------------------------------------------------------------------|------------------------|---------------------|-----------------------------------------|--|--|--|--|
| El representante legal de la persona mor                                                                                                    | al debe estar inscrito | en el RFC.          |                                         |  |  |  |  |
| SEGUIMI                                                                                                    | ENTO Y RESOLUCIÓ       | ON DEL TRÁMITE O    | SERVICIO                                |  |  |  |  |
| ¿Cómo puedo dar seguimiento al trámite o servicio? ¿El SAT llevará a cabo alguna inspección o verificación para emitir la resolución de este trámite o servicio?                |                        |                     |                                         |  |  |  |  |
| Trámite inmediato.                                                                                                    |                        | No.                 |                                         |  |  |  |  |
|                                                                                                    | Resolución del t       | rámite o servicio   |                                         |  |  |  |  |
| • Si cumples con los requisitos, obti-<br>de tu solicitud.                                                                                                    | enes la inscripción en | el RFC y recibes lo | s documentos que comprueban el registro |  |  |  |  |
| <ul> <li>En caso de que no se registre la solicitud, recibes AVISO DE ACTUALIZACIÓN EN EL RFC, que contiene el motivo<br/>por el cual no se con concluyo el trámite.</li> </ul> |                        |                     |                                         |  |  |  |  |
| Plazo máximo para que el SATPlazo máximo para que el SATPlazo máximo para cumplir con laresuelva el trámite o serviciosolicite información adicionalinformación solicitada      |                        |                     |                                         |  |  |  |  |
| Trámite inmediato.                                                                                                    | Inmediato.             |                     | 10 días.                                |  |  |  |  |

|      | ¿Que documento obtengo al finalizar el tramite o<br>servicio?                                                                                                    | ¿Cual es la vigencia del tramite o servicio?                                                                                                    |  |  |  |  |  |
|------|----------------------------------------------------------------------------------------------------|----------------------------------------------------------------------------------------------------|--|--|--|--|--|
| •    | SOLICITUD DE INSCRIPCIÓN AL REGISTRO<br>FEDERAL DE CONTRIBUYENTES.<br>ACUSE ÚNICO DE INSCRIPCIÓN AL REGISTRO<br>FEDERAL DE CONTRIBUYENTES.<br>AVISO DE ACTUALIZACIÓN EN EL RFC.                                                                                                    | Indefinida.                                                                                                    |  |  |  |  |  |
|      | CANALES D                                                                                                    | E ATENCIÓN                                                                                                    |  |  |  |  |  |
|      | Consultas y dudas                                                                                                    | Quejas y denuncias                                                                                                    |  |  |  |  |  |
| • •  | MarcaSAT de lunes a viernes de 09:00 a 18:00 hrs.,<br>excepto días inhábiles:<br>Atención telefónica: desde cualquier parte del país 55<br>627 22 728 en la opción 1 Inscripción en el RFC y para<br>el exterior del país (+52) 55 627 22 728.<br>Vía Chat: <u>https://chat.sat.gob.mx</u><br>Atención personal en las Oficinas del SAT ubicadas en<br>diversas ciudades del país, como se establece en la<br>siguiente liga:<br><u>https://www.sat.gob.mx/portal/public/directorio</u><br>Los días y horarios siguientes: lunes a jueves de 09:00<br>a 16:00 hrs. y viernes de 08:30 a 15:00 hrs., excepto<br>días inhábiles. | <ul> <li>Quejas y Denuncias SAT, desde cualquier parte del país 55 885 22 222 y para el exterior del país (+52) 55 885 22 222 (quejas y denuncias).</li> <li>Correo electrónico: <u>denuncias@sat.gob.mx</u></li> <li>En el Portal del SAT:<br/><u>https://www.sat.gob.mx/portal/public/tramites/quejas-o-denuncias</u></li> <li>Teléfonos rojos ubicados en las oficinas del SAT.</li> <li>MarcaSAT 55 627 22 728 opción 8.</li> </ul> |  |  |  |  |  |
|      | Informació                                                                                                    | n adicional                                                                                                    |  |  |  |  |  |
| •    | Los contribuyentes que presentan este aviso, deben se<br>en México.                                                                                                    | r residentes en el extranjero sin establecimiento permanente                                                                                                    |  |  |  |  |  |
| •    | En la inscripción se asignan únicamente las obligaciones                                                                                                    | s de retenedor.                                                                                                    |  |  |  |  |  |
| •    | Si el contribuyente que realiza la retención ya se encuentra inscrito en el RFC, debe aumentar la obligación de retenedor conforme a lo señalado en la ficha de trámite 71/CFF.                                                                                                    |                                                                                                    |  |  |  |  |  |
| •    | Si requieres tramitar tu e.firma debes traer una unidad de                                                                                                    | e memoria extraíble (USB).                                                                                                    |  |  |  |  |  |
|      | Fundamen                                                                                                    | to jurídico                                                                                                    |  |  |  |  |  |
| Artí | culos 27 del CFF; 23 del RCFF; 275 del RLISR; Regla 3.18                                                                                                    | 3.26. de la RMF.                                                                                                    |  |  |  |  |  |

29/ISR Solicitud de autorización para aplicar un coeficiente de utilidad menor para determinar los pagos provisionales del ISR. Trámite Descripción del trámite o servicio Monto Servicio 0 Solicita la autorización para aplicar un coeficiente de utilidad menor para Gratuito determinar los pagos provisionales del ISR por considerar que el coeficiente Pago Ο de de utilidad que deben aplicar para determinarlos es superior al coeficiente de derechos utilidad del ejercicio al que correspondan. Costo: ¿Quién puede solicitar el trámite o servicio? ¿Cuándo se presenta? Personas morales. A partir del segundo semestre del ejercicio que corresponda. Un mes antes de la fecha en la que se deba efectuar el entero del pago provisional en el que se aplicará el coeficiente de utilidad menor. Cuando sean varios los pagos provisionales en los que se aplicará el coeficiente de utilidad menor, dicha solicitud se deberá presentar un mes antes de la fecha en la que se deba enterar el primero de ellos.

------

|    | Lunes 7 de abril de 2025                                                                                                    | DIARIO OFICIAL                                                                                                    | (Segunda Sección)                                                                                                    |  |  |  |
|----|----------------------------------------------------------------------------------------------------|----------------------------------------------------------------------------------------------------|----------------------------------------------------------------------------------------------------|--|--|--|
|    | ¿Dónde puedo presentarlo?                                                                                                    | En el Portal del SAT: Ingresar en la siguiente liga: www.sat.gob.mx     En las Oficinas de Recaudación del SAT: Ubicadas en los domicilios señalados <u>https://www.sat.gob.mx/portal/public/directorio</u> Los días y horarios siguientes: lunes a viernes de C de partes de Recaudación.                 | en la siguiente liga:<br>)8:30 a 15:00 hrs. En la Oficialía                                                                                                    |  |  |  |
|    | INFORMA                                                                                                    | CIÓN PARA REALIZAR EL TRÁMITE O SERVICIO                                                                                                    | D                                                                                                    |  |  |  |
|    | ¿Qué ter                                                                                                    | igo que hacer para realizar el trámite o servicio?                                                                                                    |                                                                                                    |  |  |  |
| En | el Portal del SAT:                                                                                                    |                                                                                                    |                                                                                                    |  |  |  |
| 1. | Ingresa al Portal del SAT en la liga<br>trámites y servicios / Herramient<br>Presenta solicitudes o avisos / P                                                                                                    | del apartado ¿Dónde puedo presentarlo?, da clic<br>as de cumplimiento / Presenta tu aclaración, orio<br>asos a seguir / 1. Ingresa al Servicio.                                                                                                    | en Trámites y servicios / Más<br>entación, servicio o solicitud /                                                                                                    |  |  |  |
| 2. | Captura tu RFC y Contraseña, y el                                                                                                    | ge <b>Iniciar sesión</b> .                                                                                                    |                                                                                                    |  |  |  |
| 3. | Ingresa a los apartados: Servicios                                                                                                    | por Internet / Servicios o solicitudes / Solicitud                                                                                                    | y aparecerá un formulario.                                                                                                    |  |  |  |
| 4. | Requisita el formulario conforme a                                                                                                    | lo siguiente:                                                                                                    |                                                                                                    |  |  |  |
|    | En el apartado <b>Descripción del Servicio</b> en <b>Trámite</b> ; selecciona la opción <b>DISMINUIR COEFICIENTE UTILIDAD</b> ; En <b>Dirigido a:</b> SAT; en <b>Asunto:</b> Captura <b>DISMINUIR COEFICIENTE UTILIDAD</b> .; en <b>Descripción</b> : Señala brevemente el motivo por el cual solicitas la autorización para aplicar un coeficiente de utilidad menor para determinar los pagos provisionales; oprime el botón <b>Adjuntar Archivo</b> : elige <b>Examinar</b> y selecciona los documentos digitalizados en formato PDF que contienen la información que subirás, señalados en el apartado ¿Qué requisitos debo cumplir? y elige <b>Cargar</b> ; selecciona <b>Enviar</b> , se genera el acuse de recepción que contiene el número de folio del trámite y tu acuse de recibo con el que puedes dar seguimiento a tu solicitud imprímela o quárdala |                                                                                                    |                                                                                                    |  |  |  |
| 5. | Revisa tu solicitud en un plazo de 10 días para verificar si se solicitó información adicional, que debiste haber integrado al trámite o bien información que presente inconsistencias en el llenado de la forma oficial, contarás con 10 días para entregarla, si excedes ese plazo es necesario ingresar nuevamente tu solicitud.                                                                                                    |                                                                                                    |                                                                                                    |  |  |  |
| 6. | Para verificar la respuesta a tu sol<br>servicios / Herramientas de cum<br>tu solicitud o aviso / Pasos a se<br>Selecciona la opción de Servicios<br>trámite y verifica la solución otorga<br>> En caso de no contar<br>sobre la situación del t                                                                                                    | icitud, ingresa al Portal del SAT, da clic en <b>Trámite</b><br>plimiento / Presenta tu aclaración, orientación, s<br>guir / 1. Ingresa al Servicio / captura tu RFC, Con<br>por Internet / Servicio o solicitudes / Consulta /<br>da a tu solicitud.<br>con respuesta, acude a las Oficinas de la ADR, pa | s y servicios / Más trámites y<br>servicio o solicitud / Consulta<br>ntraseña y elige Iniciar sesión /<br>/ Captura el número de folio del<br>ara recibir información adicional |  |  |  |
| Fn | forma presencial:                                                                                                    |                                                                                                    |                                                                                                    |  |  |  |
| 1. | Acude a la ADR que corresponda a<br>apartado <b>¿Qué requisitos debo c</b>                                                                                                    | a tu domicilio o a la entidad federativa con la docum<br><b>umplir?</b>                                                                                                    | entación que se menciona en el                                                                                                    |  |  |  |
| 2. | Entrega la documentación solicitad                                                                                                    | a al personal que atenderá tu trámite.                                                                                                    |                                                                                                    |  |  |  |
| 3. | Recibe el escrito libre sellado como                                                                                                    | acuse de recibo.                                                                                                    |                                                                                                    |  |  |  |
| 4. | Si no cumples con alguno de los p<br>de 10 días siguientes a la recepo<br>tributario o del correo electrónico p<br>aquel en que se te notifique dicho<br>incompleta, se rechazará tu solicitu                                                                                                    | untos señalados en el apartado ¿Qué requisitos d<br>ión de tu solicitud se te podrá requerir informació<br>roporcionado, misma que deberás entregar dentro d<br>requerimiento. Si no lo haces dentro de dicho plaz<br>id de autorización, y será necesario que presentes u                                 | ebo cumplir?, dentro del plazo<br>on adicional a través del buzón<br>lel plazo de 10 días siguientes a<br>zo o la proporcionas de manera<br>una nueva solicitud.                |  |  |  |
|    |                                                                                                    | ¿Qué requisitos debo cumplir?                                                                                                    |                                                                                                    |  |  |  |
| 1. | <ul> <li>Escrito libre firmado y en dos tanto</li> <li>Nombre, denominación o raz</li> <li>Domicilio fiscal manifestado o</li> <li>Clave en el RFC.</li> <li>Domicilio para oír y recibir no</li> <li>La autoridad a la que te dirig</li> <li>El propósito de la promoción</li> </ul>                                                                                                    | s, en el que debes señalar:<br>ón social de la empresa.<br>en el RFC.<br>otificaciones.<br>es.<br>, los hechos o circunstancias sobre los que versa la                                                                                                    | promoción.                                                                                                    |  |  |  |
|    | Dirección de correo electróni     Acreditamiento de la represe                                                                                                    | co.<br>ntación de la persona moral                                                                                                    |                                                                                                    |  |  |  |
|    |                                                                                                    |                                                                                                    |                                                                                                    |  |  |  |

Identificación oficial vigente, cualquiera de las señaladas en el Apartado I. Definiciones; punto 1.2. Identificaciones 2. oficiales, comprobantes de domicilio e Instrumentos para acreditar la representación, inciso A) Identificación oficial, del presente Anexo. Formato 34 "Solicitud de Autorización para aplicar un coeficiente de utilidad menor para determinar tus pagos 3. provisionales del ISR". El cual debe ser reguisitado en el archivo Excel, que puedes obtener de acuerdo a lo siguiente: ingresa al Portal del SAT en la liga del apartado ¿Dónde puedo presentarlo?, da clic en Trámites y servicios / Declaraciones para empresas / Documentos relacionados / Página 7 / Formato 34 Solicitud de autorización para aplicar un coeficiente de utilidad menor para determinar los pagos provisionales del ISR. Papel de trabajo donde se refleje: 4 El procedimiento de cálculo que incluya los conceptos que se consideraron para determinar los pagos provisionales del ISR ya efectuados de enero a junio, en su caso, o hasta el mes inmediato anterior a aquel por el que se solicite la aplicación de un coeficiente de utilidad menor. Si solicitas la aplicación de un coeficiente de utilidad menor en algún mes posterior a julio del ejercicio de que se trate, la información de los datos solicitados en el apartado 6 del Formato 34, deberán corresponder a los importes acumulados al mes inmediato anterior al que se solicita la aplicación de un coeficiente de utilidad menor. Para el representante legal: Instrumento para acreditar la representación (copia certificada y copia simple para cotejo) para actos de 5 administración o dominio. \* Para mayor referencia, consultar en el Apartado I. Definiciones; punto 1.2. Identificaciones oficiales, comprobantes de domicilio e Instrumentos para acreditar la representación, inciso C) Instrumentos para acreditar la representación, del presente Anexo. ¿Con qué condiciones debo cumplir? Contar con Contraseña. SEGUIMIENTO Y RESOLUCIÓN DEL TRÁMITE O SERVICIO ¿El SAT llevará a cabo alguna inspección o verificación ¿Cómo puedo dar seguimiento al trámite o servicio? para emitir la resolución de este trámite o servicio? En el Portal del SAT: No. Ingresa al Portal del SAT, dentro del plazo de 10 días para verificar si se solicitó información adicional y dentro de los 3 meses posteriores a la presentación de tu trámite para conocer la resolución del SAT, de acuerdo a lo siguiente: da clic en Trámites y servicios / Más trámites y servicios / Herramientas de cumplimiento / Presenta tu aclaración, orientación, servicio o solicitud / Consulta tu solicitud o aviso / Pasos a seguir / 1. Ingresa al Servicio, captura tu RFC y Contraseña, y elige Iniciar sesión, selecciona la opción: Servicios por Internet / Servicio o solicitudes / Consulta, captura tu Número de Folio del trámite, selecciona Buscar y verifica la solución otorgada a tu solicitud. En forma presencial: En la oficina de Recaudación en la que presentaste tu solicitud, con el acuse de presentación.

#### Resolución del trámite o servicio

La resolución que emita la autoridad fiscal será en el sentido de autorizar por todos los meses solicitados o parcialmente por algunos de ellos o negar la autorización para aplicar un coeficiente de utilidad menor para determinar los pagos provisionales del ISR, según sea el caso, la cual te será notificada en términos del artículo 134 del CFF.

| P    | lazo máximo para que el SAT<br>resuelva el trámite o servicio         | Plazo máximo para que el SAT<br>solicite información adicional |                                                  | Plazo máximo para cumplir con la<br>información solicitada |  |
|------|-----------------------------------------------------------------------|----------------------------------------------------------------|--------------------------------------------------|------------------------------------------------------------|--|
| 30 d | ías.                                                                  | 10 días.                                                       |                                                  | 10 días.                                                   |  |
|      | ¿Qué documento obtengo al final<br>servicio?                          | izar el trámite o                                              | ¿Cuál es la vigencia del trámite o servicio?     |                                                            |  |
| •    | Acuse de recibo.                                                      |                                                                | Por el periodo que se autorice en la resolución. |                                                            |  |
| •    | Resolución de autorización, au<br>rechazo para disminuir el coeficier | torización parcial o<br>ite de utilidad.                       |                                                  |                                                            |  |

| CANALES DE ATENCIÓN                                                                                                    |                                                                                                    |  |  |  |  |  |  |
|----------------------------------------------------------------------------------------------------|----------------------------------------------------------------------------------------------------|--|--|--|--|--|--|
| Consultas y dudas                                                                                                    | Quejas y denuncias                                                                                                    |  |  |  |  |  |  |
| <ul> <li>MarcaSAT de lunes a viernes de 09:00 a excepto días inhábiles:<br/>Atención telefónica: desde cualquier parte d 627 22 728 y para el exterior del país (+52) 728.<br/>Vía Chat: <u>https://chat.sat.gob.mx</u></li> <li>Atención personal en las Oficinas del SAT u diversas ciudades del país, como se estal siguiente liga:<br/><u>https://www.sat.gob.mx/portal/public/director</u><br/>Los días y horarios siguientes: lunes a jueve<br/>a 16:00 hrs. y viernes de 08:30 a 15:00 hr<br/>días inhábiles.</li> </ul> | <ul> <li>18:00 hrs.,</li> <li>Quejas y Denuncias SAT, desde cualquier parte del país 55 885 22 222 y para el exterior del país (+52) 55 885 22 222 (quejas y denuncias).</li> <li>55 627 22</li> <li>Correo electrónico: <u>denuncias@sat.gob.mx</u></li> <li>En el Portal del SAT:<br/><u>https://www.sat.gob.mx/portal/public/tramites/quejas-o-denuncias</u></li> <li>Teléfonos rojos ubicados en las oficinas del SAT.</li> <li>MarcaSAT 55 627 22 728 opción 8.</li> </ul> |  |  |  |  |  |  |
| Información adicional                                                                                                    |                                                                                                    |  |  |  |  |  |  |
| La presente autorización, solo se otorgará una vez respecto del mismo periodo en que se deba efectuar el entero del pago<br>provisional                                                                                                    |                                                                                                    |  |  |  |  |  |  |

Fundamento jurídico

Artículos 18, 19, 36, 36-Bis, 37 y 134 del CFF; 14, último párrafo, inciso b) de la LISR; 14 del RLISR.

| 30/ISR Aviso de opción para deducir las erogaciones estimadas relativas a los costos directos o indirectos de<br>obras o de la prestación del servicio.                                                                                                    |                                                                                                    |             |                                    |             |                               |                                                           |                             |          |  |
|----------------------------------------------------------------------------------------------------|----------------------------------------------------------------------------------------------------|-------------|------------------------------------|-------------|-------------------------------|-----------------------------------------------------------|-----------------------------|----------|--|
| Trám                                                                                                    | ite                                                                                                    | •           | Descripción del trámite o servicio |             |                               |                                                           | Monto                       |          |  |
| Servi                                                                                                    | icio                                                                                                    | 0           | Presen                             | ta el aviso | o de opción para dedu         | icir las erogaciones estimadas relativas                  | •                           | Gratuito |  |
|                                                                                                    |                                                                                                    |             | a los co                           | ostos direc | ctos o indirectos de ob       | 0                                                         | Pago<br>derechos<br>Costo:  | de       |  |
| ¿Quién puede solicitar el trámite o servicio? ¿Cuándo se preser                                                                                                    |                                                                                                    |             |                                    |             |                               |                                                           | nta?                        |          |  |
| Si eres persona moral que realizas obras consistentes en desarrollos inmobiliarios o fraccionamientos de lotes, celebras contratos de obra inmueble o de fabricación de bienes de activo fijo de largo proceso de fabricación y si eres prestador del servicio turístico del sistema de tiempo compartido. |                                                                                                    |             |                                    |             |                               | cio de la ob<br>iguiente a a<br>ones anu<br>e la opción a | ra o<br>quel<br>ales<br>que |          |  |
|                                                                                                    | ¿Dónd                                                                                                    | e puedo p   | resenta                            | rlo?        | En el Portal del SA           | T:                                                        |                             |          |  |
|                                                                                                    |                                                                                                    |             |                                    |             | https://www.sat.gob.          | mx/portal/private/aplicacion/mi-portal                    |                             |          |  |
| INFORMACIÓN PARA REALIZAR EL TRÁMITE O SERVICIO                                                                                                    |                                                                                                    |             |                                    |             |                               |                                                           |                             |          |  |
| ¿Qué tengo que hacer para realizar el trámite o servicio?                                                                                                    |                                                                                                    |             |                                    |             |                               |                                                           |                             |          |  |
| 1.                                                                                                    | 1. Ingresa al Portal del SAT, en la liga del apartado ¿Dónde puedo presentarlo?                                                                                                    |             |                                    |             |                               |                                                           |                             |          |  |
| 2.                                                                                                    | Al ing                                                                                                    | resar regis | tra tu RF                          | C y Conti   | aseña, y elige <b>Iniciar</b> | sesión.                                                   |                             |          |  |
| 3.                                                                                                    | <ol> <li>Selecciona las opciones: Servicios por Internet / Servicio o solicitudes / Solicitud y aparecerá un formulario<br/>electrónico.</li> </ol>                                                                                                    |             |                                    |             |                               |                                                           |                             |          |  |
| 4.                                                                                                    | 4. Requisita el formulario electrónico conforme a lo siguiente:                                                                                                    |             |                                    |             |                               |                                                           |                             |          |  |
|                                                                                                    | <ol> <li>En el apartado Descripción del Servicio, en la pestaña Trámite, selecciona 30/ISR EROGACIONES<br/>ESTIMADAS;</li> </ol>                                                                                                    |             |                                    |             |                               |                                                           | NES                         |          |  |
|                                                                                                    | 4.2. En Dirigido a: SAT; en Asunto: Aviso de opción para deducir las erogaciones estimadas relativas a los costos directos o indirectos de obras o de la prestación del servicio; en el apartado Descripción: señala el motivo de la presentación del aviso. |             |                                    |             |                               |                                                           | stos<br>le la               |          |  |
|                                                                                                    | 4.3. Si deseas anexar información relacionada con el servicio, selecciona el botón Adjuntar Archivo / Examinar, selecciona el documento digitalizado en formato PDF y elige Cargar.                                                                          |             |                                    |             |                               |                                                           | nar,                        |          |  |
| 5.                                                                                                    | <ol> <li>Oprime el botón Enviar, y se genera el Acuse de recepción que contiene el folio del trámite realizado, imprímelo o<br/>guárdalo.</li> </ol>                                                                                                    |             |                                    |             |                               |                                                           |                             |          |  |

| ¿Qué requisitos debo cumplir?                                                                                                    |                                                                      |                                                                                                    |                                                                                  |  |  |
|----------------------------------------------------------------------------------------------------|----------------------------------------------------------------------|----------------------------------------------------------------------------------------------------|----------------------------------------------------------------------------------|--|--|
| 1. Archivo digitalizado que contenga:                                                                                                    |                                                                      |                                                                                                    |                                                                                  |  |  |
| <ul> <li>Manifiesto de la opción de deducir las erogaciones estimadas relativas a los costos directos o indirectos de<br/>obras o de la prestación de servicio.</li> </ul>                                                                                     |                                                                      |                                                                                                    |                                                                                  |  |  |
| En su caso, manifiesto de l<br>presentadas con motivo del                                                                                                    | as fechas y números<br>ejercicio de opción es                        | de operación de la<br>tablecida en la regla                                                                                                    | s declaraciones anuales complementarias<br>13.3.3.4. de la RMF.                  |  |  |
|                                                                                                    | ¿Con qué condicio                                                    | nes debo cumplir?                                                                                                    | ?                                                                                |  |  |
| Contar con Contraseña.                                                                                                    |                                                                      |                                                                                                    |                                                                                  |  |  |
| SEGUIMI                                                                                                    | ENTO Y RESOLUCIÓ                                                     | N DEL TRÁMITE C                                                                                                    | ) SERVICIO                                                                       |  |  |
| ¿Cómo puedo dar seguimiento al tr                                                                                                    | ámite o servicio?                                                    | ¿El SAT llevará a para emitir la r                                                                                                    | a cabo alguna inspección o verificación<br>esolución de este trámite o servicio? |  |  |
| Trámite inmediato.                                                                                                    |                                                                      | No.                                                                                                    |                                                                                  |  |  |
|                                                                                                    | Resolución del t                                                     | rámite o servicio                                                                                                    |                                                                                  |  |  |
| La autoridad validará que el aviso sea<br>dará por cumplida la obligación.                                                                                                    | presentado en tiempo                                                 | , así como los dato                                                                                                    | os del aviso sean correctos, y en su caso,                                       |  |  |
| Plazo máximo para que el SAT<br>resuelva el trámite o servicio                                                                                                    | Plazo máximo p<br>solicite informa                                   | ara que el SAT<br>ción adicional                                                                                                    | Plazo máximo para cumplir con la<br>información solicitada                       |  |  |
| Trámite inmediato.                                                                                                    | No aplica.                                                           |                                                                                                    | No aplica.                                                                       |  |  |
| ¿Qué documento obtengo al final<br>servicio?                                                                                                    | izar el trámite o                                                    | ¿Cuál es la vigencia del trámite o servicio?                                                                                                    |                                                                                  |  |  |
| Acuse de recibo.                                                                                                    |                                                                      | Indefinida.                                                                                                    |                                                                                  |  |  |
|                                                                                                    | CANALES D                                                            | E ATENCIÓN                                                                                                    |                                                                                  |  |  |
| Consultas y dudas                                                                                                    |                                                                      | Quejas y denuncias                                                                                                    |                                                                                  |  |  |
| <ul> <li>MarcaSAT de lunes a viernes de excepto días inhábiles:<br/>Atención telefónica: desde cualqu<br/>627 22 728 y para el exterior del p<br/>728.<br/>Vía Chat: <u>https://chat.sat.gob.mx</u></li> </ul>                                                 | 09:00 a 18:00 hrs.,<br>ier parte del país 55<br>país (+52) 55 627 22 | <ul> <li>Quejas y Denuncias SAT, desde cualquier parte del país 55 885 22 222 y para el exterior del país (+52) 55 885 22 222 (quejas y denuncias).</li> <li>Correo electrónico: <u>denuncias@sat.gob.mx</u></li> <li>En el Portal del SAT: <u>https://www.sat.gob.mx/portal/public/tramites/quejas-o-</u></li> </ul> |                                                                                  |  |  |
| <ul> <li>Atención personal en las Oficinas<br/>diversas ciudades del país, como<br/>siguiente liga:<br/><u>https://www.sat.gob.mx/portal/publ</u><br/>Los días y horarios siguientes: lun<br/>a 16:00 hrs. y viernes de 08:30 a<br/>días inhábiles.</li> </ul> | ic/directorio<br>es a jueves de 09:00<br>15:00 hrs., excepto         | <ul> <li>Teléfonos rojos ubicados en las oficinas del SAT.</li> <li>MarcaSAT 55 627 22 728 opción 8.</li> </ul>                                                                                                    |                                                                                  |  |  |
| Información adicional                                                                                                    |                                                                      |                                                                                                    |                                                                                  |  |  |
| No aplica.                                                                                                    |                                                                      |                                                                                                    |                                                                                  |  |  |
| Fundamento jurídico                                                                                                    |                                                                      |                                                                                                    |                                                                                  |  |  |
| Artículos 17-D del CFF; 30 de la LISR; Regla 3.3.3.4. de la RMF.                                                                                                    |                                                                      |                                                                                                    |                                                                                  |  |  |

| 31/ISR Aviso de constitución o cambios al fondo de creación de las reservas para pensiones, jubilaciones y primas de antigüedad. |                           |                                                                   |                                                                                                    |  |  |  |  |
|----------------------------------------------------------------------------------------------------|---------------------------|-------------------------------------------------------------------|----------------------------------------------------------------------------------------------------|--|--|--|--|
| Trámite                                                                                                    | •                         | Descripción del                                                   | Monto                                                                                                    |  |  |  |  |
| Servicio                                                                                                    | 0                         | Presenta el aviso de constitución y                               | Gratuito                                                                                                    |  |  |  |  |
|                                                                                                    |                           | y primas de antigüedad.                                           | O Pago de<br>derechos<br>Costo:                                                                                      |  |  |  |  |
| ¿Qι                                                                                                    | uién puede                | solicitar el trámite o servicio?                                  | ¿Cuándo se presenta?                                                                                                 |  |  |  |  |
| Si eres pe<br>fondo de p                                                                                                    | ersona mora<br>ensiones o | al y constituyes o realizas cambios al jubilaciones del personal. | I Dentro de los diez días siguientes a la constitución de la reserva o de que se efectúen los cambios a dicho fondo. |  |  |  |  |
DIARIO OFICIAL

|                | ¿Dónde puedo presentarlo?                                                                                                    | En el Portal del SA                                | Г:                                                                                                    |                                                                                         |  |  |
|----------------|----------------------------------------------------------------------------------------------------|----------------------------------------------------|----------------------------------------------------------------------------------------------------|-----------------------------------------------------------------------------------------|--|--|
|                | https://www.sat.gob.mx/portal/private/aplicacion/mi-portal                                                                                                    |                                                    |                                                                                                    |                                                                                         |  |  |
|                | INFORMACIÓN PARA REALIZAR EL TRÁMITE O SERVICIO                                                                                                    |                                                    |                                                                                                    |                                                                                         |  |  |
|                | ¿Qué te                                                                                                    | ngo que hacer para i                               | realizar el trámite o                                                                                                    | servicio?                                                                               |  |  |
| 1.<br>2        | Ingresa al Portal del SAT, en la liga                                                                                                    | a del apartado ¿Dónd                               | e puedo presentar                                                                                                    | 0?                                                                                      |  |  |
| 2.<br>3.       | Selecciona las opciones: Servici                                                                                                    | os por Internet / Se                               | ervicio o solicitude                                                                                                    | es / Solicitud y aparecerá un formulario                                                |  |  |
| 4              | electrónico.                                                                                                    | •<br>• • • • • • • • • • • • • • • • • • •         | 4                                                                                                    |                                                                                         |  |  |
| 4.             | 4.1. En el apartado Descripció                                                                                                    | n del Servicio, en l                               | le:<br>la pestaña <b>Trámite</b>                                                                                                    | , selecciona 31/ISR AVISO FONDO DE                                                      |  |  |
|                | <ul> <li>4.2. En Dirigido a: SAT; en Asi<br/>pensiones, jubilaciones y<br/>presentación del aviso</li> </ul>                                                                          | <b>unto:</b> Aviso de const<br>primas de antigüeda | itución o cambios a<br>ad; en el apartado                                                                                                    | l fondo de creación de las reservas para<br><b>Descripción</b> : señala el motivo de la |  |  |
|                | <ul> <li>4.3. Si deseas anexar informació<br/>selecciona el documento dig</li> </ul>                                                                                                  | ón relacionada con el<br>italizado en formato P    | servicio, selecciona<br>DE v elige <b>Cargar</b>                                                                                                    | a el botón Adjuntar Archivo / Examinar,                                                 |  |  |
| 5.             | Oprime el botón Enviar, y se gen<br>quárdalo.                                                                                                    | era el Acuse de rece                               | pción que contiene                                                                                                    | el folio del trámite realizado, imprímelo o                                             |  |  |
|                |                                                                                                    | ¿Qué requisitos                                    | s debo cumplir?                                                                                                    |                                                                                         |  |  |
| Arch<br>jubila | ivo digitalizado con manifestación<br>aciones y primas de antigüedad.                                                                                                    | de constitución o car                              | nbios al fondo de c                                                                                                    | reación de las reservas para pensiones,                                                 |  |  |
| -              |                                                                                                    | ¿Con qué condicio                                  | nes debo cumplir?                                                                                                    |                                                                                         |  |  |
| Cont           | ar con Contraseña.                                                                                                    |                                                    |                                                                                                    |                                                                                         |  |  |
|                | SEGUIMI                                                                                                    | ENTO Y RESOLUCIÓ                                   | ON DEL TRÁMITE O                                                                                                    | SERVICIO                                                                                |  |  |
| ζĊ             | ómo puedo dar seguimiento al tr                                                                                                    | ámite o servicio?                                  | ¿El SAT llevará a<br>para emitir la re                                                                                                    | cabo alguna inspección o verificación<br>esolución de este trámite o servicio?          |  |  |
| Trám           | ite inmediato.                                                                                                    |                                                    | No.                                                                                                    |                                                                                         |  |  |
|                |                                                                                                    | Resolución del t                                   | rámite o servicio                                                                                                    |                                                                                         |  |  |
| La a<br>cum    | utoridad verificará que el aviso se<br>olida la obligación.                                                                                                    | a presentado en tier                               | npo, que los datos                                                                                                    | sean correctos, y en su caso, dará por                                                  |  |  |
| P              | lazo máximo para que el SAT<br>resuelva el trámite o servicio                                                                                                    | Plazo máximo p<br>solicite informa                 | ara que el SAT<br>ción adicional                                                                                                    | Plazo máximo para cumplir con la<br>información solicitada                              |  |  |
| Trám           | ite inmediato.                                                                                                    | No aplica.                                         |                                                                                                    | No aplica.                                                                              |  |  |
|                | ¿Qué documento obtengo al finali<br>servicio?                                                                                                    | izar el trámite o                                  | ¿Cuál es la vigencia del trámite o servicio?                                                                                                    |                                                                                         |  |  |
| Acus           | e de recibo.                                                                                                    |                                                    | Indefinida.                                                                                                    |                                                                                         |  |  |
|                |                                                                                                    | CANALES D                                          | E ATENCIÓN                                                                                                    |                                                                                         |  |  |
|                | Consultas y dudas                                                                                                    |                                                    |                                                                                                    | Quejas y denuncias                                                                      |  |  |
| •              | MarcaSAT de lunes a viernes de excepto días inhábiles:<br>Atención telefónica: desde cualqu                                                                                           | 09:00 a 18:00 hrs.,<br>ier parte del país 55       | <ul> <li>Quejas y Denuncias SAT, desde cualquier parte del<br/>país 55 885 22 222 y para el exterior del país (+52) 55<br/>885 22 222 (guejas y denuncias)</li> </ul> |                                                                                         |  |  |
|                | 627 22 728 y para el exterior del p<br>728.                                                                                                    | baís (+52) 55 627 22                               | <ul><li>Correo electr</li><li>En el Portal o</li></ul>                                                                                                    | rónico: <u>denuncias@sat.gob.mx</u><br>del SAT:                                         |  |  |
| _              | Vía Chat: <u>https://chat.sat.gob.mx</u>                                                                                                    | dal CAT ubiandan an                                | https://www.s                                                                                                    | sat.gob.mx/portal/public/tramites/quejas-o-                                             |  |  |
| •              | diversas ciudades del país, como                                                                                                    | se establece en la                                 | <ul> <li>Teléfonos roj</li> </ul>                                                                                                    | os ubicados en las oficinas del SAT.                                                    |  |  |
|                | siguiente liga:<br>https://www.sat.gob.mx/portal/publ                                                                                                    | ic/directorio                                      | MarcaSAT 5                                                                                                    | 5 627 22 728 opción 8.                                                                  |  |  |
|                | https://www.sat.gob.mx/portal/public/directorio<br>Los días y horarios siguientes: lunes a jueves de 09:00<br>a 16:00 hrs. y viernes de 08:30 a 15:00 hrs., excepto<br>días inhábiles |                                                    |                                                                                                    |                                                                                         |  |  |
|                |                                                                                                    | Informació                                         | n adicional                                                                                                    |                                                                                         |  |  |
| No a           | plica.                                                                                                    |                                                    |                                                                                                    |                                                                                         |  |  |
|                | ·                                                                                                    | Fundamen                                           | ito jurídico                                                                                                    |                                                                                         |  |  |
| Artíc          | ulos 17-D del CFF; 29 de la LISR; 6                                                                                                    | 5 del RLISR; Regla 3.                              | 1.21. de la RMF.                                                                                                    |                                                                                         |  |  |

|                                                                              | 32/IS                    | R Aviso de                                      | transferencia de                                                          | fondos y rendimien<br>antigüedad de una               | tos del fondo de pe<br>institución a otra.         | ensiones, jubilacio                            | nes y                    | primas de                       |              |
|------------------------------------------------------------------------------|--------------------------|-------------------------------------------------|---------------------------------------------------------------------------|-------------------------------------------------------|----------------------------------------------------|------------------------------------------------|--------------------------|---------------------------------|--------------|
| Trám                                                                         | ite                      | •                                               | Descripción del trámite o servicio                                        |                                                       |                                                    |                                                |                          | Monto                           |              |
| Servicio O Presenta el aviso de transferencia de fondos y rendimientos del f |                          |                                                 |                                                                           | ntos del fondo de                                     | •                                                  | Gratuito                                       |                          |                                 |              |
|                                                                              |                          |                                                 | pensiones o jubila                                                        | aciones y primas de a                                 | ntigüedad de una in:                               | stitución a otra.                              | 0                        | Pago<br>derechos<br>Costo:      | de           |
|                                                                              | ¿Qui                     | én puede p                                      | presentar el trámi                                                        | te o servicio?                                        |                                                    | Cuándo se preser                               | nta?                     |                                 |              |
| Si ere<br>del<br>antigi                                                      | es per<br>fondo<br>üedad | rsona mora<br>de pensi<br>de una ins            | l que transfiere fo<br>iones o jubilacic<br>titución a otra.              | ndos y rendimientos<br>ones y primas de               | Dentro de los quir<br>fondo y sus rendim           | ice días anteriores<br>ientos.                 | a la                     | transferencia                   | del          |
| Ċ                                                                            | ¿Dóno                    | de puedo p                                      | resentarlo?                                                               | En el Portal del SA                                   | Г:                                                 |                                                |                          |                                 |              |
|                                                                              |                          |                                                 |                                                                           | https://www.sat.gob.r                                 | mx/portal/private/apl                              | icacion/mi-portal                              |                          |                                 |              |
|                                                                              |                          |                                                 | INFORMA                                                                   | CIÓN PARA REALIZ                                      | AR EL TRÁMITE O                                    | SERVICIO                                       |                          |                                 |              |
|                                                                              |                          |                                                 | ¿Qué tei                                                                  | ngo que hacer para r                                  | ealizar el trámite o                               | servicio?                                      |                          |                                 |              |
| 1.                                                                           | Ingre                    | sa al Portal                                    | del SAT, en la liga                                                       | a del apartado ¿Dónd                                  | e puedo presentarl                                 | o?                                             |                          |                                 |              |
| 2.                                                                           | Al ing                   | gresar regis                                    | tra tu RFC y Contr                                                        | aseña, y elige <b>Iniciar</b>                         | sesión.                                            |                                                |                          |                                 |              |
| 3.                                                                           | Selec<br>electi          | cciona las<br>rónico.                           | opciones: <b>Servici</b>                                                  | os por Internet / Se                                  | ervicio o solicitude                               | es / Solicitud y ap                            | arece                    | erá un formula                  | ario         |
| 4.                                                                           | Requ                     | iisita el form                                  | nulario electrónico                                                       | conforme a lo siguient                                | te:                                                |                                                |                          |                                 |              |
|                                                                              | 4.1.                     | En el apa<br><b>RENDIM</b> ;                    | rtado <b>Descripció</b>                                                   | n del Servicio, en la                                 | a pestaña <b>Trámite</b> ,                         | selecciona 32/ISR                              | TRA                      | NSFERENCI                       | ΑY           |
|                                                                              | 4.2.                     | En <b>Dirigio</b><br>jubilacione<br>la presenta | <b>lo a</b> : SAT; en <b>As</b><br>es y primas de ant<br>ación del aviso. | <b>unto:</b> Aviso de trans<br>igüedad de una institu | sferencia de fondos<br>ución a otra; en el a       | y rendimientos de<br>partado <b>Descripció</b> | l fond<br><b>n</b> : sei | lo de pensior<br>ñala el motivo | nes,<br>o de |
|                                                                              | 4.3.                     | Si deseas<br>selecciona                         | anexar informacio<br>a el documento dig                                   | ón relacionada con el<br>italizado en formato P       | servicio, selecciona<br>DF y elige <b>Cargar</b> . | a el botón <b>Adjuntar</b>                     | Arch                     | nivo / Examir                   | nar,         |
| 5.                                                                           | Oprin<br>guáro           | ne el botón<br>dalo.                            | <b>Enviar</b> , y se gen                                                  | era el Acuse de rece                                  | pción que contiene                                 | el folio del trámite                           | realiza                  | ado, imprímel                   | lo o         |
|                                                                              |                          |                                                 |                                                                           | ¿Qué requisitos                                       | debo cumplir?                                      |                                                |                          |                                 |              |
| Archi<br>prima                                                               | vo dig<br>as de a        | italizado co<br>antigüedad                      | n manifestación de<br>de una institución                                  | e la transferencia de f<br>a otra.                    | ondos y rendimiento                                | os del fondo de pens                           | siones                   | s o jubilacione                 | əs y         |
|                                                                              |                          | -                                               |                                                                           | ¿Con qué condicio                                     | nes debo cumplir?                                  |                                                |                          |                                 |              |
| Conta                                                                        | ar con                   | Contraseña                                      | а.                                                                        | •                                                     |                                                    |                                                |                          |                                 |              |
|                                                                              |                          |                                                 | SEGUIMI                                                                   | ENTO Y RESOLUCIÓ                                      | N DEL TRÁMITE O                                    | SERVICIO                                       |                          |                                 |              |
| έC                                                                           | ómo                      | puedo dar                                       | seguimiento al tra                                                        | ámite o servicio?                                     | El SAT llevará a:<br>para emitir la ro             | cabo alguna inspe<br>esolución de este t       | ecció<br>rámit           | n o verificaci<br>e o servicio? | ón<br>?      |
| Trám                                                                         | ite inn                  | nediato.                                        |                                                                           |                                                       | No.                                                |                                                |                          |                                 |              |
|                                                                              |                          |                                                 |                                                                           | Resolución del t                                      | rámite o servicio                                  |                                                |                          |                                 |              |
| La a<br>cump                                                                 | utorida<br>lida la       | ad validará<br>i obligación                     | que el aviso sea                                                          | presentado en tiempo                                  | o, los datos del avis                              | o sean correctos, y                            | en s                     | u caso, dará                    | por          |
| Pl                                                                           | lazo n<br>esuel          | náximo par<br>va el trámi                       | a que el SAT<br>te o servicio                                             | Plazo máximo p<br>solicite informa                    | ara que el SAT<br>ción adicional                   | Plazo máximo p<br>informaci                    | oara c<br>ón sc          | cumplir con la<br>plicitada     | a            |
| Trám                                                                         | ite inn                  | nediato.                                        |                                                                           | No aplica.                                            |                                                    | No aplica.                                     |                          |                                 |              |
| ż                                                                            | Qué                      | documento                                       | o obtengo al finali<br>servicio?                                          | zar el trámite o                                      | ¿Cuál es la                                        | vigencia del trám                              | ite o s                  | servicio?                       |              |
| Acuse de recibo.                                                             |                          |                                                 |                                                                           |                                                       | Indefinida.                                        |                                                |                          |                                 |              |

|       | CANALES DE ATENCIÓN                                                                                                    |                    |                                                                                                    |  |  |  |  |
|-------|----------------------------------------------------------------------------------------------------|--------------------|----------------------------------------------------------------------------------------------------|--|--|--|--|
|       | Consultas y dudas                                                                                                    | Quejas y denuncias |                                                                                                    |  |  |  |  |
| •     | <ul> <li>MarcaSAT de lunes a viernes de 09:00 a 18:00 hrs., excepto días inhábiles:</li> <li>Atención telefónica: desde cualquier parte del país 55 627 22 728 y para el exterior del país (+52) 55 627 22 728.</li> <li>Vía Chat: <u>https://chat.sat.gob.mx</u></li> <li>Atención personal en las Oficinas del SAT ubicadas en diversas ciudades del país, como se establece en la siguiente liga:</li> <li><u>https://www.sat.gob.mx/portal/public/directorio</u></li> <li>Los días y horarios siguientes: lunes a jueves de 09:00 a 16:00 hrs. y viernes de 08:30 a 15:00 hrs., excepto días inhábiles.</li> </ul> | •                  | Quejas y Denuncias SAT, desde cualquier parte del<br>país 55 885 22 222 y para el exterior del país (+52) 55<br>885 22 222 (quejas y denuncias).<br>Correo electrónico: <u>denuncias@sat.gob.mx</u><br>En el Portal del SAT:<br><u>https://www.sat.gob.mx/portal/public/tramites/quejas-o-<br/>denuncias</u><br>Teléfonos rojos ubicados en las oficinas del SAT.<br>MarcaSAT 55 627 22 728 opción 8. |  |  |  |  |
|       | Informació                                                                                                    | n adi              | cional                                                                                                    |  |  |  |  |
| No a  | plica.                                                                                                    |                    |                                                                                                    |  |  |  |  |
|       | Fundamer                                                                                                    | nto jui            | rídico                                                                                                    |  |  |  |  |
| Artíc | ulos 17-D del CFF; 29 de la LISR; 71 del RLISR; Regla 3.                                                                                                    | 1.22.              | de la RMF.                                                                                                    |  |  |  |  |

| 33/ISR Av                                                                 | 33/ISR Aviso de incorporación al Régimen Opcional para Grupos de Sociedades cuando adquieres más del 80% de<br>las acciones con derecho a voto de una sociedad. |                     |                       |                                                                                                    |                                    |        |                            |    |  |  |
|---------------------------------------------------------------------------|----------------------------------------------------------------------------------------------------|---------------------|-----------------------|----------------------------------------------------------------------------------------------------|------------------------------------|--------|----------------------------|----|--|--|
| Trámite                                                                   | •                                                                                                    |                     | Descripción del 1     | trámit                                                                                                    | e o servicio                       | Monto  |                            |    |  |  |
| Servicio                                                                  | 0                                                                                                    | Presenta el aviso   | para incorporar a una | a soci                                                                                                    | edad integrada.                    | •      | Gratuito                   |    |  |  |
|                                                                           |                                                                                                    |                     |                       |                                                                                                    |                                    | 0      | Pago<br>derechos<br>Costo: | de |  |  |
| έQ                                                                        | uién puede                                                                                                    | solicitar el trámit | e o servicio?         |                                                                                                    | ¿Cuándo se presei                  | nta?   |                            |    |  |  |
| ¿Quién puede solicitar el trámite o servicio?<br>La sociedad integradora. |                                                                                                    |                     |                       | <ul> <li>Dentro de los quince días siguientes a la fecha en qui la sociedad integradora adquiere directamente o por conducto de otras sociedades integradas, más de 80% de las acciones con derecho a voto de un sociedad.</li> <li>Cuando incorpores sociedades integradas al grupo de sociedades en el periodo que transcurra entre la fecha de presentación de la solicitud para ejercer la opción dicho régimen y aquella en que se notifique l autorización respectiva, deberás presentar aviso d incorporación dentro de los quince días siguientes a l fecha en que se notifique la autorización por parte d las autoridades fiscales.</li> <li>Cuando con motivo de una escisión surjan la sociedades integradas, deberás presentar el avis dentro de los cuarenta y cinco días siguientes a l fecha en que se notifique senter a siguientes a la sociedades integradas, deberás presentar el avis dentro de los cuarenta y cinco días siguientes a la sociedades integradas, deberás presentar el avis dentro de los cuarenta y cinco días siguientes a la sociedades integradas, deberás presentar el avis dentro de los cuarenta y cinco días siguientes a la sociedades integradas, deberás presentar el avis dentro de los cuarenta y cinco días siguientes a la fecha en que se notificantes a la sociedades integradas, deberás presentar el avis dentro de los cuarenta y cinco días siguientes a la fecha en que se notificantes a la fecha en que se notificantes a la fecha en que se notificantes a la sociedades integradas, deberás presentar el avis dentro de los cuarenta y cinco días siguientes a la fecha en que se notificantes a la fecha en que se notificantes a la fecha en que se notificantes a la sociedades integradas, deberás presentar el avis dentro de los cuarenta y cinco días siguientes a la fecha en que se notificantes a la fecha en que se notificantes a la fecha en que se notificantes a la fecha en que se notificantes a la fecha en que se notificantes a la fecha en que se notificantes a la fecha en que se notificantes a la fecha en que se notificantes a la fec</li></ul> |                                    |        |                            |    |  |  |
| ¿Dón                                                                      | de puedo p                                                                                                    | resentarlo?         | En el Portal del SA   | <b>T</b> a tra                                                                                                    | avés de Mi portal:                 |        |                            |    |  |  |
|                                                                           |                                                                                                    |                     | http://www.sat.gob.m  | nx/por                                                                                                    | tal/public/personas-morales/opcior | nal-pa | ra-grupos-de               | -  |  |  |
|                                                                           | sociedad                                                                                                    |                     |                       |                                                                                                    |                                    |        |                            |    |  |  |

|                            | INFORMACIÓN PARA REALIZAR EL TRÁMITE O SERVICIO                                                                                                    |                                                                                                    |                                                                                                    |                                                                                                    |  |
|----------------------------|----------------------------------------------------------------------------------------------------|----------------------------------------------------------------------------------------------------|----------------------------------------------------------------------------------------------------|----------------------------------------------------------------------------------------------------|--|
|                            | ¿Qué ter                                                                                                    | ngo que hacer para i                                                                                                  | realizar el trámite o                                                                                                    | servicio?                                                                                                    |  |
| 1.<br>2.<br>3.<br>4.<br>5. | <ol> <li>Ingresa al Portal del SAT, en la liga del apartado ¿Dónde puedo presentarlo?</li> <li>Selecciona el rubro Contenidos Relacionados y da clic en la opción Incorpora una sociedad al Régimen Opcional para Grupos de Sociedades, para acceder a Mi portal.</li> <li>Al ingresar registra tu RFC y Contraseña, y elige Iniciar sesión.</li> <li>Selecciona las opciones: Servicios por Internet / Servicio o solicitudes / Solicitud y aparecerá un formulario electrónico.</li> <li>Requisita el formulario electrónico conforme a lo siguiente:<br/>5.1. En el apartado Descripción del Servicio, en la pestaña Trámite, selecciona 33/ISR AVISO INCORPORAC ROGS;</li> </ol> |                                                                                                    |                                                                                                    |                                                                                                    |  |
| 6.                         | <ul> <li>5.2. En Dirigido a. SAT, en As<br/>cuando adquieres más del<br/>Descripción: señala el motiv</li> <li>5.3. Si deseas anexar informació<br/>selecciona el documento digi</li> <li>Oprime el botón Enviar, y se gen</li> </ul>                                                                                                    | 80% de las accior<br>vo de la presentación<br>ón relacionada con el<br>italizado en formato P<br>era el Acuse de rece | nes con derecho a<br>del aviso.<br>I servicio, selecciona<br>2DF y elige <b>Cargar</b> .<br>epción que contiene                                                                                                    | voto de una sociedad; en el apartado<br>a el botón Adjuntar Archivo / Examinar,<br>el folio del trámite realizado, imprímelo o |  |
|                            | guardalo.                                                                                                    |                                                                                                    | a daha aumulir?                                                                                                    |                                                                                                    |  |
| 1.                         | 1. Archivo digitalizado con la Forma Oficial 93 "Aviso del régimen opcional para grupos de sociedades.<br>Incorporación/Desincorporación", la cual puedes obtener en la siguiente liga:<br><u>http://omawww.sat.gob.mx/normatividad RMF_RGCE/Paginas/documentos2025/rmf/anexos/Anexo1_RMF2025-</u><br><u>30122024.pdf</u> 1.1 Al ingresar, elige Formato para dar aviso de incorporación o desincorporación al Régimen Opcional para<br><i>Grupos de Dasiadades (Forma oficial 92)</i> deseares llana e imprime                                                                                                    |                                                                                                    |                                                                                                    |                                                                                                    |  |
|                            | · ·                                                                                                    | ¿Con qué condicio                                                                                                    | ones debo cumplir?                                                                                                    | •                                                                                                    |  |
| Cont                       | ar con Contraseña.                                                                                                    | 5                                                                                                    | •                                                                                                    |                                                                                                    |  |
|                            | SEGUIMI                                                                                                    | ENTO Y RESOLUCIÓ                                                                                                    | N DEL TRÁMITE O                                                                                                    | SERVICIO                                                                                                    |  |
| ć.                         | Cómo puedo dar seguimiento al tra                                                                                                    | ámite o servicio?                                                                                                    | ¿El SAT llevará a para emitir la re                                                                                                    | cabo alguna inspección o verificación<br>esolución de este trámite o servicio?                                                 |  |
| Trán                       | nite inmediato.                                                                                                    |                                                                                                    | No.                                                                                                    |                                                                                                    |  |
|                            |                                                                                                    | Resolución del t                                                                                                    | rámite o servicio                                                                                                    |                                                                                                    |  |
| La a<br>situa              | utoridad verificará que el aviso sea<br>ción fiscal.                                                                                                    | presentado en tiem                                                                                                    | po, los datos sean o                                                                                                    | correctos y de ser el caso, actualizará su                                                                                     |  |
| P                          | Plazo máximo para que el SAT<br>resuelva el trámite o servicio                                                                                                    | Plazo máximo p<br>solicite informa                                                                                    | ara que el SAT<br>ción adicional                                                                                                    | Plazo máximo para cumplir con la<br>información solicitada                                                                     |  |
| Trán                       | nite inmediato.                                                                                                    | No aplica.                                                                                                    |                                                                                                    | No aplica.                                                                                                    |  |
|                            | Qué documento obtengo al finali<br>servicio?                                                                                                    | zar el trámite o                                                                                                    | Cuál es la:                                                                                                    | a vigencia del trámite o servicio?                                                                                             |  |
| Acus                       | se de recibo.                                                                                                    |                                                                                                    | Indefinida.                                                                                                    |                                                                                                    |  |
|                            |                                                                                                    | CANALES D                                                                                                    | E ATENCIÓN                                                                                                    |                                                                                                    |  |
|                            | Consultas y dudas                                                                                                    |                                                                                                    |                                                                                                    | Quejas y denuncias                                                                                                    |  |
| •                          | <ul> <li>MarcaSAT de lunes a viernes de 09:00 a 18:00 hrs.,<br/>excepto días inhábiles:<br/>Atención telefónica: desde cualquier parte del país 55<br/>627 22 728 y para el exterior del país (+52) 55 627 22</li> </ul>                                                                                                    |                                                                                                    | <ul> <li>Quejas y Denuncias SAT, desde cualquier parte del país 55 885 22 222 y para el exterior del país (+52) 55 885 22 222 (quejas y denuncias).</li> <li>Correo electrónico: <u>denuncias@sat.gob.mx</u></li> </ul>    |                                                                                                    |  |
| •                          | <ul> <li>/28.</li> <li>Vía Chat: <u>https://chat.sat.gob.mx</u></li> <li>Atención personal en las Oficinas of diversas ciudades del país, como siguiente liga:</li> <li><u>https://www.sat.gob.mx/portal/publi</u></li> <li>Los días y horarios siguientes: lune a 16:00 brs. y viernes de 08:30 a</li> </ul>                                                                                                    | del SAT ubicadas en<br>se establece en la<br><u>ic/directorio</u><br>es a jueves de 09:00                             | <ul> <li>En el Portal del SAT:<br/><u>https://www.sat.gob.mx/portal/public/tramites/quejas-o-denuncias</u></li> <li>Teléfonos rojos ubicados en las oficinas del SAT.</li> <li>MarcaSAT 55 627 22 728 opción 8.</li> </ul> |                                                                                                    |  |

Información adicional

# No aplica.

# Fundamento jurídico

Artículos 17-D del CFF; 66, cuarto, quinto y sexto párrafos de la LISR; Regla 3.6.2. de la RMF.

| 34/ISR Aviso de desincorporación de sociedades integradas del Régimen Opcional para Grupos de Sociedades. |                                                               |                                                        |                                                                 |                                                                   |                                                                  |  |
|----------------------------------------------------------------------------------------------------|---------------------------------------------------------------|--------------------------------------------------------|-----------------------------------------------------------------|-------------------------------------------------------------------|------------------------------------------------------------------|--|
| Trámite                                                                                                   |                                                               | Descripción del t                                      | Descripción del trámite o servicio                              |                                                                   |                                                                  |  |
| Servicio 🔘                                                                                                | iso para desincorpora                                         | desincorporar a una sociedad integrada.                |                                                                 |                                                                   |                                                                  |  |
|                                                                                                    |                                                               |                                                        |                                                                 |                                                                   | O Pago de<br>derechos<br>Costo:                                  |  |
| ¿Quién puede                                                                                              | solicitar el trámit                                           | e o servicio?                                          |                                                                 | ¿Cuándo se preser                                                 | nta?                                                             |  |
| La sociedad integrado                                                                                     | ra.                                                           |                                                        | Dentro de los quir<br>sociedades integra<br>tales o dejen de re | ice días siguientes<br>idas ya no deban s<br>unir los requisitos. | a la fecha en que las<br>er consideradas como                    |  |
| ¿Dónde puedo p                                                                                            | resentarlo?                                                   | En el Portal del SA                                    | <b>r</b> , a través de <b>Mi po</b>                             | rtal:                                                             |                                                                  |  |
|                                                                                                    |                                                               | http://www.sat.gob.m<br>sociedad                       | x/portal/public/perso                                           | onas-morales/opcior                                               | <u>1al-para-grupos-de-</u>                                       |  |
|                                                                                                    | INFORMA                                                       | ACIÓN PARA REALIZ                                      | AR EL TRÁMITE O                                                 | SERVICIO                                                          |                                                                  |  |
|                                                                                                    | ¿Qué te                                                       | ngo que hacer para r                                   | ealizar el trámite o                                            | servicio?                                                         |                                                                  |  |
| 1. Ingresa al Porta                                                                                       | del SAT, en la lig                                            | a del apartado <b>¿Dónd</b>                            | e puedo presentar                                               | lo?                                                               |                                                                  |  |
| 2. Selecciona el ru<br>Opcional para                                                                      | ubro Contenidos F<br>Grupos de Sociec                         | Relacionados y da cli<br><b>lades"</b> , para acceder  | c en la opción " <b>De</b><br>a <b>Mi portal</b> .              | sincorpora una so                                                 | ciedad del Régimen                                               |  |
| 3. Al ingresar regis                                                                                      | tra tu RFC y Contr                                            | aseña, y elige Iniciar                                 | sesión.                                                         |                                                                   |                                                                  |  |
| 4. Selecciona las<br>electrónico.                                                                         | opciones: Servici                                             | os por Internet / Se                                   | ervicio o solicitude                                            | es / Solicitud y ap                                               | arecerá un formulario                                            |  |
| 5. Requisita el forn                                                                                      | nulario electrónico                                           | conforme a lo siguien                                  | te:                                                             |                                                                   |                                                                  |  |
| 5.1. En el apa<br><b>ROGS</b> ;                                                                           | rtado <b>Descripciór</b>                                      | <b>1 del Servicio</b> , en la                          | pestaña <b>Trámite</b> , se                                     | elecciona 34/ISR A                                                | VISO DESINCORPOR                                                 |  |
| 5.2. En <b>Dirigio</b><br>para Grup                                                                       | <b>lo a</b> : SAT; en <b>As</b><br>os de Sociedades           | unto: Aviso de desin<br>; en el apartado <b>Desc</b> i | corporación de soci<br><b>ripción</b> : señala el m             | edades integradas<br>otivo de la presenta                         | del Régimen Opcional<br>ción del aviso.                          |  |
| 5.3 Si deseas<br>selecciona                                                                               | anexar informaci<br>a el documento dig                        | ón relacionada con el<br>italizado en formato P        | servicio, selecciona<br>DF y elige <b>Cargar</b> .              | a el botón <b>Adjuntar</b>                                        | r Archivo / Examinar,                                            |  |
| <ol> <li>Oprime el botór<br/>guárdalo.</li> </ol>                                                         | Enviar, y se ger                                              | nera el Acuse de rece                                  | pción que contiene                                              | el folio del trámite                                              | realizado, imprímelo o                                           |  |
|                                                                                                    |                                                               | ¿Qué requisitos                                        | debo cumplir?                                                   |                                                                   |                                                                  |  |
| 1. Contar con el a<br>Incorporación/de<br><u>http://omawww.s</u><br><u>30122024.pdf</u>                   | rchivo digitalizado<br>esincorporación",<br>sat.gob.mx/normat | con la Forma Oficial<br>la cual<br>ividad_RMF_RGCE/P   | 93 "Aviso del régin<br>puedes obtene<br>aginas/documentos2      | nen opcional para g<br>er en la<br>2025/rmf/anexos/An             | jrupos de sociedades.<br>siguiente liga:<br><u>exo1_RMF2025-</u> |  |
| 1.1. Al ingresa<br><b>Grupos d</b>                                                                        | r, elige <b>Formato p</b><br>e Sociedades (Fo                 | oara dar aviso de inc<br>orma oficial 93), desca       | orporación o desir<br>arga, llena e imprim                      | ncorporación al Ré<br>e.                                          | gimen Opcional para                                              |  |
|                                                                                                    |                                                               | ¿Con qué condicio                                      | nes debo cumplir?                                               |                                                                   |                                                                  |  |
| Contar con Contraseñ                                                                                      | a.                                                            |                                                        |                                                                 |                                                                   |                                                                  |  |
|                                                                                                    | SEGUIMI                                                       | ENTO Y RESOLUCIÓ                                       | N DEL TRÁMITE O                                                 | SERVICIO                                                          |                                                                  |  |
| ¿Cómo puedo dar                                                                                           | seguimiento al tr                                             | ámite o servicio?                                      | El SAT llevará a:<br>para emitir la r                           | cabo alguna inspe<br>esolución de este t                          | ección o verificación<br>trámite o servicio?                     |  |
| Trámite inmediato. No.                                                                                    |                                                               |                                                        |                                                                 |                                                                   |                                                                  |  |
|                                                                                                    |                                                               | Resolución del t                                       | rámite o servicio                                               |                                                                   |                                                                  |  |
| La autoridad validará<br>situación fiscal.                                                                | que el aviso sea                                              | presentado en tiemp                                    | o, los datos sean o                                             | correctos y de ser o                                              | el caso, actualizará tu                                          |  |
| Plazo máximo par<br>resuelva el trámi                                                                     | ra que el SAT<br>te o servicio                                | Plazo máximo p<br>solicite informa                     | ara que el SAT<br>ción adicional                                | Plazo máximo<br>informaci                                         | para cumplir con la<br>ión solicitada                            |  |
| Trámite inmediato.                                                                                        |                                                               | No aplica.                                             |                                                                 | No aplica.                                                        |                                                                  |  |
|                                                                                                    |                                                               |                                                        |                                                                 |                                                                   |                                                                  |  |

|     | ¿Qué documento obtengo al finalizar el trámite o servicio?                                                                                                    | ¿Cuál es la vigencia del trámite o servicio?                                                                                                    |
|-----|----------------------------------------------------------------------------------------------------|----------------------------------------------------------------------------------------------------|
| Ac  | use de recibo.                                                                                                    | No aplica.                                                                                                    |
|     | CANALES D                                                                                                    | DE ATENCIÓN                                                                                                    |
|     | Consultas y dudas                                                                                                    | Quejas y denuncias                                                                                                    |
| •   | <ul> <li>MarcaSAT de lunes a viernes de 09:00 a 18:00 hrs., excepto días inhábiles:</li> <li>Atención telefónica: desde cualquier parte del país 55 627 22 728 y para el exterior del país (+52) 55 627 22 728.</li> <li>Vía Chat: <u>https://chat.sat.gob.mx</u></li> <li>Atención personal en las Oficinas del SAT ubicadas en diversas ciudades del país, como se establece en la siguiente liga:</li> <li><u>https://www.sat.gob.mx/portal/public/directorio</u></li> <li>Los días y horarios siguientes: lunes a jueves de 09:00 a 16:00 hrs. y viernes de 08:30 a 15:00 hrs., excepto días inhábiles.</li> </ul> | <ul> <li>Quejas y Denuncias SAT, desde cualquier parte del país 55 885 22 222 y para el exterior del país (+52) 55 885 22 222 (quejas y denuncias).</li> <li>Correo electrónico: <u>denuncias@sat.gob.mx</u></li> <li>En el Portal del SAT:<br/><u>https://www.sat.gob.mx/portal/public/tramites/quejas-o-denuncias</u></li> <li>Teléfonos rojos ubicados en las oficinas del SAT.</li> <li>MarcaSAT 55 627 22 728 opción 8.</li> </ul> |
|     | Informació                                                                                                    | ón adicional                                                                                                    |
| No  | aplica.                                                                                                    |                                                                                                    |
|     | Fundamen                                                                                                    | nto jurídico                                                                                                    |
| Art | ículos 17-D del CFF; 68, último párrafo de la LISR; Regla 3.                                                                                                    | 3.6.3. de la RMF.                                                                                                    |

35/ISR Aviso de presentación del registro de los documentos en los que conste la operación de financiamiento correspondiente, en la Sección Especial del Registro Nacional de Valores e Intermediarios a cargo de la Comisión Nacional Bancaria y de Valores. Trámite Descripción del trámite o servicio Monto Servicio 0 Gratuito Presenta este aviso para proporcionar el registro de los documentos en los • que conste la operación de financiamiento correspondiente, en la Sección Ο Pago de Especial del Registro Nacional de Valores e Intermediarios a cargo de la derechos CNBV. Costo: ¿Quién puede solicitar el trámite o servicio? ¿Cuándo se presenta? Residentes en el país que realicen pagos por concepto de Cuando se dé el supuesto. intereses a residentes en el extranjero provenientes de títulos de crédito colocados en una jurisdicción con la que México tenga celebrado un tratado para evitar la doble tributación. En el Portal del SAT: ¿Dónde puedo presentarlo? https://www.sat.gob.mx/portal/public/tramites/sector-financiero INFORMACIÓN PARA REALIZAR EL TRÁMITE O SERVICIO ¿Qué tengo que hacer para realizar el trámite o servicio? Ingresa al Portal del SAT en la liga mencionada en el apartado ¿Dónde puedo presentarlo? y selecciona el apartado 1 Títulos de crédito. 2. Dirígete a la opción Registro de colocación en la CNBV. 3. En el apartado Pasos a seguir ingresa a Mi portal, captura tu RFC y Contraseña, seguido de Iniciar sesión. Elige las opciones Servicios por Internet / Servicio o Solicitudes / Solicitud. 4. 5 Llena el formulario Servicio de Aviso conforme a lo siguiente:

En el apartado **Descripción del Servicio**, en la pestaña **Trámite** selecciona la etiqueta **35/ISR AVISO ANTE LA CNBV**; en **Dirigido a**: ACPPFGC del SAT; en **\*Asunto**: Aviso para proporcionar el registro de los documentos en los que conste la operación de financiamiento correspondiente, en la Sección Especial del Registro Nacional de Valores e Intermediarios a cargo de la CNBV; en **Descripción:** expón brevemente de lo que trata la solicitud que estás realizando; adjunta los documentos escaneados, señalados en el apartado ¿Qué requisitos debo cumplir?, para ello elige **Examinar** y selecciona el documento digitalizado en formato PDF que contenga la información que tengas que subir y elige **Cargar**.

6. Oprime el botón de **Enviar**; en automático se originará tu solicitud con el número de folio de trámite de atención y obtendrás tu acuse de recibo.

## ¿Qué requisitos debo cumplir?

Archivo digitalizado que contenga un escrito libre al que se le acompañe lo siguiente:

- 1. La notificación de los documentos en los que conste la operación de financiamiento correspondiente, presentada ante la CNBV.
- 2. Instrumento para acreditar la personalidad de la/el representante legal o carta poder firmada ante dos testigos y ratificadas las firmas ante las autoridades fiscales o Fedatario Público.

\*Para mayor referencia, consultar en el Apartado I. Definiciones; punto 1.2. Identificaciones oficiales, comprobantes de domicilio e Instrumentos para acreditar la representación, inciso C) Instrumentos para acreditar la representación, del presente Anexo.

 Identificación oficial, cualquiera de las señaladas en el Apartado I. Definiciones; punto 1.2. Identificaciones oficiales, comprobantes de domicilio e Instrumentos para acreditar la representación, inciso A) Identificación oficial, del presente Anexo.

| ¿Con qué condiciones debo cumplir?                                                                                                    |                                                                     |                                                                                                    |                                                                                                    |  |  |  |  |
|----------------------------------------------------------------------------------------------------|---------------------------------------------------------------------|----------------------------------------------------------------------------------------------------|----------------------------------------------------------------------------------------------------|--|--|--|--|
| Contar con Contraseña.                                                                                                    |                                                                     |                                                                                                    |                                                                                                    |  |  |  |  |
| SEGUIMIE                                                                                                    | ENTO Y RESOLUCIÓ                                                    | N DEL TRÁMITE C                                                                                                    | ) SERVICIO                                                                                                    |  |  |  |  |
| ¿Cómo puedo dar seguimiento al tra                                                                                                    | ámite o servicio?                                                   | El SAT llevará a:<br>para emitir la r                                                                                                    | a cabo alguna inspección o verificación<br>esolución de este trámite o servicio?                                                                                                    |  |  |  |  |
| Trámite inmediato.                                                                                                    |                                                                     | No.                                                                                                    |                                                                                                    |  |  |  |  |
|                                                                                                    | Resolución del tr                                                   | rámite o servicio                                                                                                    |                                                                                                    |  |  |  |  |
| La autoridad validará la información pres<br>el Aviso.                                                                                                    | entada y en caso de o                                               | cumplir con los requ                                                                                                    | iisitos solicitados se tendrá por presentado                                                                                                    |  |  |  |  |
| Plazo máximo para que el SAT<br>resuelva el trámite o servicio                                                                                                    | Plazo máximo pa<br>solicite informa                                 | ara que el SAT<br>ción adicional                                                                                                    | Plazo máximo para cumplir con la<br>información solicitada                                                                                                    |  |  |  |  |
| Trámite inmediato.                                                                                                    | No aplica.                                                          |                                                                                                    | No aplica.                                                                                                    |  |  |  |  |
| وي Qué documento obtengo al finali<br>servicio?                                                                                                    | zar el trámite o                                                    | ¿Cuál es la vigencia del trámite o servicio?                                                                                                    |                                                                                                    |  |  |  |  |
| Acuse de recibo.                                                                                                    |                                                                     | Indefinida.                                                                                                    |                                                                                                    |  |  |  |  |
|                                                                                                    | CANALES D                                                           | E ATENCIÓN                                                                                                    |                                                                                                    |  |  |  |  |
| Consultas y dudas                                                                                                    |                                                                     |                                                                                                    | Quejas y denuncias                                                                                                    |  |  |  |  |
| <ul> <li>MarcaSAT de lunes a viernes de excepto días inhábiles:<br/>Atención telefónica: desde cualqui<br/>627 22 728 y para el exterior del p<br/>728.</li> <li>Vía Chat: <u>https://chat.sat.gob.mx</u></li> </ul> | 09:00 a 18:00 hrs.,<br>er parte del país 55<br>país (+52) 55 627 22 | <ul> <li>Quejas y De<br/>país 55 885<br/>885 22 222 (</li> <li>Correo electr</li> <li>En el Portal e<br/><u>https://www.sourcestas</u></li> </ul> | enuncias SAT, desde cualquier parte del<br>22 222 y para el exterior del país (+52) 55<br>iquejas y denuncias).<br>rónico: <u>denuncias@sat.gob.mx</u><br>del SAT:<br><u>sat.gob.mx/portal/public/tramites/quejas-o-</u> |  |  |  |  |
|                                                                                                    |                                                                     | MarcaSAT 5                                                                                                    | 5 627 22 728 opción 8.                                                                                                    |  |  |  |  |
|                                                                                                    | Informació                                                          | n adicional                                                                                                    | ·                                                                                                    |  |  |  |  |
| No aplica.                                                                                                    |                                                                     |                                                                                                    |                                                                                                    |  |  |  |  |
|                                                                                                    | Fundamen                                                            | to jurídico                                                                                                    |                                                                                                    |  |  |  |  |

Artículos 30 del CFF; 166, 171 de la LISR; Regla 3.18.20. de la RMF.

| Trámit                                                                                                    | Trámite                                                                                |                                                                                                    |                                                                                             |                                                                                                    | Monto                                 |                                                                              |  |
|----------------------------------------------------------------------------------------------------|----------------------------------------------------------------------------------------|----------------------------------------------------------------------------------------------------|---------------------------------------------------------------------------------------------|----------------------------------------------------------------------------------------------------|---------------------------------------|------------------------------------------------------------------------------|--|
| Servici                                                                                                    | 0 0                                                                                    | Brosonta osto av                                                                                    | iso para proporcionar                                                                       | información relacionada con los títulos                                                                                                    | Gratuita                              |                                                                              |  |
|                                                                                                    |                                                                                        | de crédito coloca<br>para evitar la dob                                                             | dos en un país con e<br>le tributación.                                                     | I que México tenga en vigor un tratado                                                                                                    | 0                                     | Pago d<br>derechos<br>Costo:                                                 |  |
|                                                                                                    | Quién puede                                                                            | solicitar el trámit                                                                                 | e o servicio?                                                                               | ; Cuándo se preser                                                                                                    | nta?                                  |                                                                              |  |
| Reside                                                                                                    | ntes en el naí                                                                         |                                                                                                    | los por concento de                                                                         | Dentro de los quince días siguient                                                                                                    | -s -a                                 | la fecha de l                                                                |  |
| intereses a residentes en el extranjero provenientes de colocación de los títulos de crédito.<br>títulos de crédito colocados en un país con el que México<br>tenga celebrado un tratado para evitar la doble tributación. |                                                                                        |                                                                                                    |                                                                                             |                                                                                                    |                                       |                                                                              |  |
| ٦j                                                                                                    | )ónde puedo                                                                            | presentarlo?                                                                                        | En el Portal del SA                                                                         | т:                                                                                                    |                                       |                                                                              |  |
|                                                                                                    |                                                                                        |                                                                                                    | https://www.sat.gob.                                                                        | mx/portal/public/tramites/sector-financie                                                                                                    | <u>0</u>                              |                                                                              |  |
|                                                                                                    |                                                                                        | INFORMA                                                                                             | ACIÓN PARA REALIZ                                                                           | ZAR EL TRÁMITE O SERVICIO                                                                                                    |                                       |                                                                              |  |
|                                                                                                    |                                                                                        | ¿Qué te                                                                                             | ngo que hacer para i                                                                        | realizar el trámite o servicio?                                                                                                    |                                       |                                                                              |  |
| 1. Ir<br><b>T</b>                                                                                                    | ngresa al Porta<br>T <b>ítulos de créc</b>                                             | al del SAT en la liga<br><b>lito.</b>                                                               | i mencionada en el ap                                                                       | partado ¿Dónde puedo presentarlo? y                                                                                                    | selecc                                | iona el apartad                                                              |  |
| 2. C                                                                                                    | )irígete a la op                                                                       | ción <b>Aviso de colo</b>                                                                           | cación de títulos de                                                                        | crédito.                                                                                                    |                                       |                                                                              |  |
| 3. E                                                                                                    | n el apartado                                                                          | <b>Pasos a seguir</b> ing                                                                           | resa a <b>Mi portal</b> , cap                                                               | tura tu RFC y Contraseña, seguido de <b>Ir</b>                                                                                                    | niciar s                              | sesión.                                                                      |  |
| 4. S                                                                                                    | elecciona las                                                                          | opciones <b>Servicios</b>                                                                           | por Internet / Servio                                                                       | cio o Solicitudes / Solicitud.                                                                                                    |                                       |                                                                              |  |
| 5. L                                                                                                    | lena el formula                                                                        | ario <b>Servicio de Av</b>                                                                          | <b>iso</b> conforme a lo sig                                                                | uiente:                                                                                                    |                                       |                                                                              |  |
| d<br>d<br>s<br>C<br>6. C                                                                                                    | oble tributació<br>ocumentos es<br>elecciona el c<br><b>cargar</b> .<br>Oprime el botó | n; en <b>Descripción</b><br>scaneados, señalad<br>locumento digitaliz<br>n de <b>Enviar</b> ; en au | i: expón brevemente<br>dos en el apartado ¿<br>ado en formato PDF<br>utomático se originará | de lo que trata la solicitud que estás r<br><b>Qué requisitos debo cumplir?</b> , para<br>que contenga la información que ten<br>á tu solicitud con el número de folio de | ealizar<br>ello e<br>gas qu<br>trámit | ndo; adjunta lo<br>elige <b>Examina</b><br>ue subir y elig<br>te de atención |  |
| 0                                                                                                    |                                                                                        |                                                                                                    | ¿Qué requisitos                                                                             | s debo cumplir?                                                                                                    |                                       |                                                                              |  |
| Archivo                                                                                                    | digitalizado g                                                                         |                                                                                                    | vrito libre acompañado                                                                      |                                                                                                    |                                       |                                                                              |  |
| 1 N                                                                                                    | /anifestación d                                                                        | lel representante le                                                                                | gal baio protesta de d                                                                      | ecir verdad, en la que indique:                                                                                                    |                                       |                                                                              |  |
| •                                                                                                    | Nombre.                                                                                | denominación o raz                                                                                  | zón social: así como d                                                                      | lomicilio fiscal.                                                                                                    |                                       |                                                                              |  |
| •                                                                                                    | Clave en                                                                               | el RFC del emisor                                                                                   | de los títulos.                                                                             |                                                                                                    |                                       |                                                                              |  |
| •                                                                                                    | Monto de                                                                               | la colocación.                                                                                      |                                                                                             |                                                                                                    |                                       |                                                                              |  |
| •                                                                                                    | Mercado                                                                                | en el que se efectu                                                                                 | ó esta y en los que co                                                                      | otizarán los títulos.                                                                                                    |                                       |                                                                              |  |
| •                                                                                                    | Tasa pac                                                                               | tada.                                                                                               |                                                                                             |                                                                                                    |                                       |                                                                              |  |
| •                                                                                                    | Plazo de                                                                               | pago de los interes                                                                                 | es y plazo de amortiz                                                                       | ación del principal.                                                                                                    |                                       |                                                                              |  |
| •                                                                                                    | Nombre y                                                                               | / domicilio fiscal del                                                                              | agente colocador y d                                                                        | el agente pagador.                                                                                                    |                                       |                                                                              |  |
| •                                                                                                    | Elemento                                                                               | s económicos y fina                                                                                 | ancieros relevantes er                                                                      | n la fijación de la tasa.                                                                                                    |                                       |                                                                              |  |
| •                                                                                                    | Caracterí                                                                              | sticas de la operaci                                                                                | ón que el deudor esti                                                                       | me relevantes.                                                                                                    |                                       |                                                                              |  |
| •                                                                                                    | Prospecto                                                                              | o de colocación.                                                                                    |                                                                                             |                                                                                                    |                                       |                                                                              |  |
| 2. Ir<br>ra                                                                                                    | nstrumento pa<br>atificadas las fi                                                     | ra acreditar la per<br>rmas ante las autor                                                          | sonalidad de la/el re<br>ridades fiscales o Fed                                             | presentante legal o carta poder firmad<br>atario Público.                                                                                                    | a ante                                | e dos testigos                                                               |  |
| *i<br>c<br>a                                                                                                    | Para mayor<br>comprobantes<br>creditar la rep                                          | referencia, consul<br>de domicilio e l<br>presentación, del p                                       | tar en el Apartado<br>I <b>nstrumentos para</b> a<br>presente Anexo.                        | <ul> <li>I. Definiciones; punto 1.2. Identi<br/>acreditar la representación, inciso C</li> </ul>                                                                          | ficacio<br>;) Inst                    | ones oficiales<br>rumentos par                                               |  |
| 3. lo<br>o                                                                                                    | dentificación c<br>f <b>iciales, com</b> j<br>f <b>icial</b> , del pres                | ficial, cualquiera o<br>probantes de dom<br>sente Anexo.                                            | de las señaladas en<br>hicilio e Instrumento                                                | n el Apartado I. Definiciones; punto<br>s para acreditar la representación, in                                                                                            | 1.2. Io<br>ciso A                     | dentificacione<br>) Identificació                                            |  |

| ¿Con qué condiciones debo cumplir?                                                                                                    |                                     |                                                                                                    |                                                                                                    |  |  |  |
|----------------------------------------------------------------------------------------------------|-------------------------------------|----------------------------------------------------------------------------------------------------|----------------------------------------------------------------------------------------------------|--|--|--|
| Contar con Contraseña.                                                                                                    |                                     |                                                                                                    |                                                                                                    |  |  |  |
| SEGUIMIE                                                                                                    | ENTO Y RESOLUCIÓ                    | N DEL TRÁMITE O                                                                                                    | SERVICIO                                                                                                    |  |  |  |
| ¿Cómo puedo dar seguimiento al trá                                                                                                    | ámite o servicio?                   | El SAT llevará a:<br>para emitir la re                                                                                                    | cabo alguna inspección o verificación<br>esolución de este trámite o servicio?                                                                                                    |  |  |  |
| Trámite inmediato.                                                                                                    |                                     | No.                                                                                                    |                                                                                                    |  |  |  |
|                                                                                                    | Resolución del t                    | rámite o servicio                                                                                                    |                                                                                                    |  |  |  |
| La autoridad validará la información pres<br>el Aviso.                                                                                                    | entada y en caso de o               | cumplir con los requ                                                                                                    | isitos solicitados se tendrá por presentado                                                                                                    |  |  |  |
| Plazo máximo para que el SAT<br>resuelva el trámite o servicio                                                                                                    | Plazo máximo pa<br>solicite informa | ara que el SAT<br>ción adicional                                                                                                    | Plazo máximo para cumplir con la<br>información solicitada                                                                                                    |  |  |  |
| Trámite inmediato.                                                                                                    | No aplica.                          |                                                                                                    | No aplica.                                                                                                    |  |  |  |
| وQué documento obtengo al finali<br>servicio?                                                                                                    | zar el trámite o                    | ¿Cuál es la                                                                                                    | i vigencia del trámite o servicio?                                                                                                    |  |  |  |
| Acuse de recibo.                                                                                                    |                                     | Indefinida.                                                                                                    |                                                                                                    |  |  |  |
|                                                                                                    | CANALES D                           | E ATENCIÓN                                                                                                    |                                                                                                    |  |  |  |
| Consultas y dudas                                                                                                    |                                     | Quejas y denuncias                                                                                                    |                                                                                                    |  |  |  |
| <ul> <li>MarcaSAT de lunes a viernes de 09:00 a 18:00 hrs., excepto días inhábiles:<br/>Atención telefónica: desde cualquier parte del país 55 627 22 728 y para el exterior del país (+52) 55 627 22 728.<br/>Vía Chat: <u>https://chat.sat.gob.mx</u></li> <li>Atención personal en las Oficinas del SAT ubicadas en diversas ciudades del país, como se establece en la siguiente liga:<br/><u>https://www.sat.gob.mx/portal/public/directorio</u><br/>Los días y horarios siguientes: lunes a jueves de 09:00 a 16:00 hrs. y viernes de 08:30 a 15:00 hrs. excento</li> </ul> |                                     | <ul> <li>Quejas y De<br/>país 55 885 2<br/>885 22 222 (c</li> <li>Correo electr</li> <li>En el Portal o<br/><u>https://www.s</u><br/><u>denuncias</u></li> <li>Teléfonos roj</li> <li>MarcaSAT 58</li> </ul> | enuncias SAT, desde cualquier parte del<br>22 222 y para el exterior del país (+52) 55<br>quejas y denuncias).<br>ónico: <u>denuncias@sat.gob.mx</u><br>del SAT:<br><u>sat.gob.mx/portal/public/tramites/quejas-o-</u><br>os ubicados en las oficinas del SAT.<br>5 627 22 728 opción 8. |  |  |  |
|                                                                                                    | Informació                          | n adicional                                                                                                    |                                                                                                    |  |  |  |
| No aplica.                                                                                                    |                                     |                                                                                                    |                                                                                                    |  |  |  |
|                                                                                                    | Fundamen                            | to jurídico                                                                                                    |                                                                                                    |  |  |  |
| Artículos 30 del CFF; 166 y 171 de la LIS                                                                                                    | R; Regla 3.18.20. de                | la RMF.                                                                                                    |                                                                                                    |  |  |  |
|                                                                                                    |                                     |                                                                                                    |                                                                                                    |  |  |  |

| 3                                                                                                    | 37/ISR Aviso de modificaciones a la información manifestada a través de la ficha de trámite 36/ISR. |                                                                         |                                                                                 |                                            |              |                            |    |  |
|----------------------------------------------------------------------------------------------------|----------------------------------------------------------------------------------------------------|-------------------------------------------------------------------------|---------------------------------------------------------------------------------|--------------------------------------------|--------------|----------------------------|----|--|
| Trámite                                                                                                    | •                                                                                                   |                                                                         | Descripción del trámite o servicio                                              |                                            |              |                            |    |  |
| Servicio                                                                                                    | 0                                                                                                   | Presenta este aviso para informar sobre modificaciones a la información |                                                                                 |                                            |              | Gratuito                   |    |  |
|                                                                                                    |                                                                                                    | manifestada a través de la ficha de trámite 36/ISR                      |                                                                                 |                                            | 0            | Pago<br>derechos<br>Costo: | de |  |
| ¿Qı                                                                                                    | uién puede                                                                                          | solicitar el trámit                                                     | e o servicio?                                                                   | ¿Cuándo se presenta?                       |              |                            |    |  |
| Residentes en el país que realicen pagos por concepto de intereses a residentes en el extranjero provenientes de títulos de crédito colocados en un país con el que México tenga celebrado un tratado para evitar la doble tributación. |                                                                                                    |                                                                         | Dentro de los treinta días siguientes<br>proporcionada sufra alguna modificació | a qu                                       | e la informa | ción                       |    |  |
| ¿Dónde puedo presentarlo? En el Portal del SA                                                                                                    |                                                                                                    |                                                                         |                                                                                 | Γ:                                         |              |                            |    |  |
|                                                                                                    |                                                                                                    |                                                                         | https://www.sat.gob.u                                                           | mx/portal/public/tramites/sector-financier | <u>0</u>     |                            |    |  |

|                                                                                                    | INFORMACIÓN PARA REALIZAR EL TRÁMITE O SERVICIO                                                                                                    |                                                                                                    |                                                                                                    |                                                                                                    |  |  |
|----------------------------------------------------------------------------------------------------|----------------------------------------------------------------------------------------------------|----------------------------------------------------------------------------------------------------|----------------------------------------------------------------------------------------------------|----------------------------------------------------------------------------------------------------|--|--|
|                                                                                                    | ¿Qué tei                                                                                                    | ngo que hacer para r                                                                                                    | ealizar el trámite o                                                                                                    | servicio?                                                                                                    |  |  |
| 1.                                                                                                    | Ingresa al Portal del SAT en la liga mencionada en el apartado ¿Dónde puedo presentarlo? y selecciona el apartado<br>Títulos de crédito.                                                                             |                                                                                                    |                                                                                                    |                                                                                                    |  |  |
| 2.                                                                                                    | Dirígete a la opción Aviso de cam                                                                                                    | bio o modificación.                                                                                                    |                                                                                                    |                                                                                                    |  |  |
| 3.                                                                                                    | En el apartado de Pasos a seguir                                                                                                    | ingresa a <b>Mi portal</b> , o                                                                                                    | aptura tu RFC y Co                                                                                                    | ntraseña, seguido de <b>Iniciar sesión</b> .                                                                                                    |  |  |
| 4.                                                                                                    | Selecciona las opciones Servicios                                                                                                    | por Internet / Servic                                                                                                    | io o solicitudes / S                                                                                                    | olicitud                                                                                                    |  |  |
| 5.                                                                                                    | Llena el formulario Servicio de Av                                                                                                    | <b>iso</b> conforme a lo sigi                                                                                                    | uiente:                                                                                                    |                                                                                                    |  |  |
|                                                                                                    | En el apartado <b>Descripción del S</b><br><b>DATOS</b> ; en <b>Dirigido a</b> : ACPPFGC<br>manifestada a través de la ficha de<br>estás realizando; adjunta los docu<br>para ello elige <b>Examinar</b> , seleccion | Servicio, en la pesta<br>C del SAT; en *Asunt<br>e trámite 36/ISR; en D<br>imentos escaneados,<br>na el documento digita                                                                                                    | ña <b>Trámite</b> seleccio<br>to: Aviso para inforr<br>e <b>scripción</b> : expón l<br>señalados en el Ap<br>alizado en formato P | ona la etiqueta 37/ISR AVISO MODIFICA<br>nar sobre modificaciones a la información<br>prevemente de lo que trata la solicitud que<br>partado ¿Qué requisitos debo cumplir?,<br>DF y elige Cargar. |  |  |
| 6.                                                                                                    | Oprime el botón de <b>Enviar</b> ; en au obtendrás tu acuse de recibo.                                                                                                    | itomático se originará                                                                                                    | tu solicitud con el                                                                                                    | número de folio de trámite de atención y                                                                                                    |  |  |
|                                                                                                    |                                                                                                    | Qué requisitos ک                                                                                                    | debo cumplir?                                                                                                    |                                                                                                    |  |  |
| Archi                                                                                                    | vo digitalizado que contenga un esc                                                                                                    | rito libre acompañado                                                                                                    | de lo siguiente:                                                                                                    |                                                                                                    |  |  |
| 1.                                                                                                    | Manifestación, bajo protesta de<br>información presentada a través d<br>con los títulos de crédito coloc<br>doble tributación".                                                                                      | decir verdad, en la<br>e la ficha de trámite<br>ados en un país co                                                                                                    | que indique en q<br>36/ISR "Aviso para<br>n el que México te                                                                      | ue consistieron las modificaciones a la<br>a proporcionar información relacionada<br>anga en vigor un tratado para evitar la                                                                      |  |  |
| 2.                                                                                                    | Instrumento para acreditar la per-<br>ratificadas las firmas ante las autor<br>*Para mayor referencia, consul<br>comprobantes de domicilio e la<br>acreditar la representación, del p                                | sonalidad de la/el rej<br>idades fiscales o Fed<br>tar en el Apartado<br><b>nstrumentos para</b> a<br>presente Anexo.                                                                                                    | presentante legal o<br>atario Público.<br>I. Definiciones;<br>acreditar la repres                                                 | carta poder firmada ante dos testigos y<br>punto <b>1.2. Identificaciones oficiales,</b><br>entación, inciso C) Instrumentos para                                                                 |  |  |
| 3.                                                                                                    | Identificación oficial, cualquiera o<br>oficiales, comprobantes de dom<br>oficial, del presente Anexo.                                                                                                    | de las señaladas en<br>i <b>cilio e Instrumento</b>                                                                                                    | el Apartado I. De<br>s para acreditar la                                                                                          | efiniciones; punto 1.2. Identificaciones representación, inciso A) Identificación                                                                                                    |  |  |
|                                                                                                    |                                                                                                    | ¿Con qué condicio                                                                                                    | nes debo cumplir?                                                                                                    |                                                                                                    |  |  |
| Conta                                                                                                    | ar con Contraseña.                                                                                                    |                                                                                                    |                                                                                                    |                                                                                                    |  |  |
|                                                                                                    | SEGUIMI                                                                                                    | ENTO Y RESOLUCIÓ                                                                                                    | N DEL TRÁMITE O                                                                                                    | SERVICIO                                                                                                    |  |  |
| ζC                                                                                                    | ómo puedo dar seguimiento al tra                                                                                                    | ámite o servicio?                                                                                                    | ¿El SAT llevará a<br>para emitir la re                                                                                            | cabo alguna inspección o verificación<br>esolución de este trámite o servicio?                                                                                                    |  |  |
| Trám                                                                                                    | ite inmediato.                                                                                                    |                                                                                                    | No.                                                                                                    |                                                                                                    |  |  |
|                                                                                                    |                                                                                                    | Resolución del t                                                                                                    | rámite o servicio                                                                                                    |                                                                                                    |  |  |
| La au<br>el Av                                                                                                    | itoridad validará la información pres<br>iso.                                                                                                    | entada y en caso de                                                                                                    | cumplir con los requ                                                                                                    | isitos solicitados se tendrá por presentado                                                                                                    |  |  |
| P<br>r                                                                                                    | azo máximo para que el SAT<br>esuelva el trámite o servicio                                                                                                    | Plazo máximo p<br>solicite informa                                                                                                    | ara que el SAT<br>ción adicional                                                                                                  | Plazo máximo para cumplir con la<br>información solicitada                                                                                                    |  |  |
| Trám                                                                                                    | ite inmediato.                                                                                                    | No aplica.                                                                                                    |                                                                                                    | No aplica.                                                                                                    |  |  |
| à                                                                                                    | Qué documento obtengo al finali<br>servicio?                                                                                                    | zar el trámite o                                                                                                    | ¿Cuál es la                                                                                                    | a vigencia del trámite o servicio?                                                                                                    |  |  |
| Acus                                                                                                    | e de recibo.                                                                                                    |                                                                                                    | Indefinida.                                                                                                    |                                                                                                    |  |  |
|                                                                                                    |                                                                                                    | CANALES D                                                                                                    | E ATENCIÓN                                                                                                    |                                                                                                    |  |  |
|                                                                                                    | Consultas y dudas                                                                                                    |                                                                                                    |                                                                                                    | Quejas y denuncias                                                                                                    |  |  |
| <ul> <li>MarcaSAT de lunes a viernes de 09:00 a 18:00 hrs.,<br/>excepto días inhábiles:<br/>Atención telefónica: desde cualquier parte del país 55<br/>627 22 728 y para el exterior del país (+52) 55 627 22<br/>728.<br/>Vía Chat: <u>https://chat.sat.gob.mx</u></li> </ul> |                                                                                                    | <ul> <li>Quejas y Denuncias SAT, desde cualquier parte del país 55 885 22 222 y para el exterior del país (+52) 55 885 22 222 (quejas y denuncias).</li> <li>Correo electrónico: <u>denuncias@sat.gob.mx</u></li> <li>En el Portal del SAT:<br/><u>https://www.sat.gob.mx/portal/public/tramites/quejas-o-denuncias</u></li> <li>Teléfonos rojos ubicados en las oficinas del SAT.</li> <li>MarcaSAT 55 627 22 728 opción 8.</li> </ul> |                                                                                                    |                                                                                                    |  |  |
|                                                                                                    |                                                                                                    | Informació                                                                                                    | n adicional                                                                                                    |                                                                                                    |  |  |
| No a                                                                                                    | olica.                                                                                                    |                                                                                                    |                                                                                                    |                                                                                                    |  |  |
|                                                                                                    |                                                                                                    | Fundamen                                                                                                    | to jurídico                                                                                                    |                                                                                                    |  |  |
| Artíc                                                                                                    | ulos 30 del CFF: 166 v 171 de la LIS                                                                                                    | R: Regla 3 18 20 de                                                                                                    | la RMF.                                                                                                    |                                                                                                    |  |  |
|                                                                                                    |                                                                                                    | ,                                                                                                    |                                                                                                    |                                                                                                    |  |  |

.....

| 39/ISR Aviso múltiple para: Destrucción de mercancías que han perdido su valor. Donación de mercancías que han perdido su valor. Donación de productos perecederos sujetos a fecha de caducidad. Convenios con donatarias                                                                                                    |                                                                                                    |                                                                                                    |                                                                                                    |                                                                                                    |  |  |  |  |
|----------------------------------------------------------------------------------------------------|----------------------------------------------------------------------------------------------------|----------------------------------------------------------------------------------------------------|----------------------------------------------------------------------------------------------------|----------------------------------------------------------------------------------------------------|--|--|--|--|
| Trámite 🌑                                                                                                    |                                                                                                    | Descripción del t                                                                                                    | rámite o servicio                                                                                                    | Monto                                                                                                    |  |  |  |  |
| Servicio 🔿                                                                                                    | A través de este ti                                                                                                    | rámite podrás preser                                                                                                    | ntar el aviso múltiple para: Destrucción                                                                                                    | Gratuito                                                                                                    |  |  |  |  |
|                                                                                                    | de mercancías qu<br>perdido su valor y<br>caducidad. Convel                                                                                                    | e han perdido su va<br>/ donación de produ<br>nios con donatarias p                                                                                                    | alor, donación de mercancías que han<br>uctos perecederos sujetos a fecha de<br>para recibir donativos del ISR.                                                                                                    | O Pago de<br>derechos<br>Costo:                                                                                                    |  |  |  |  |
| Quién puede:                                                                                                    | solicitar el trámite                                                                                                    | o servicio?                                                                                                    | ¿Cuándo se presenta?                                                                                                    |                                                                                                    |  |  |  |  |
| <ul> <li>Personas físicas<br/>por:         <ol> <li>Celebración<br/>Autorizadas.</li> <li>Mercancía qu<br/>III. Mercancía qu<br/>III. Mercancía<br/>subsistencia hu<br/>vestido, vivienda</li> <li>Organizaciones<br/>para recibir dor<br/>Asistencial, inte<br/>ofrecidos por los</li> <li>Personas física<br/>bienes que doi<br/>convenios con<br/>de los bienes qu</li> </ol> </li> </ul> | s y morales que del<br>de Convenios<br>e se destruye sin of<br>que se ofrece e<br>umana en materia<br>a o salud.<br>civiles y fideicomise<br>iativos deducibles o<br>resadas en recibir e<br>s contribuyentes.<br>s y morales que o<br>naron derivado de<br>donatarias autorizad<br>le fueron destruidos | pan registrar avisos<br>con Donatarias<br>recer a donación.<br>en donación para<br>de alimentación,<br>lel ISR en el rubro<br>en donación bienes<br>deban informar los<br>la celebración de<br>das, o en su caso, | <ul> <li>Cuando menos 30 días antes o quiera llevar a cabo la destru mercancías que han perdido su v</li> <li>Tratándose de productos pereceren forma periódica, se presenta días antes de la primera destructa</li> <li>Tratándose de bienes sujetos a se presentará aviso a más tarda fecha de caducidad. En caso aviso se presentará a más tarda fecha de caducidad.</li> <li>Tratándose de convenios con o para recibir donativos del ISR, o siguientes a la celebración del con los bienes en donación, cuando los bienes en donación, cuando los del informe de te donación en virtud de converdonatarias autorizadas o de los el mes de febrero de cada año, inmediato anterior.</li> </ul> | de la fecha en que se<br>locción o donación de<br>valor.<br>ederos o destrucciones<br>ará cuando menos 15<br>ción del ejercicio.<br>a fecha de caducidad,<br>lar 5 días antes de la<br>de medicamentos, el<br>ar 6 meses antes de la<br>donatarias autorizadas<br>lentro de los diez días<br>porvenio.<br>es que deseen recibir<br>lo requieran.<br>pienes otorgados en<br>enios celebrados con<br>bienes destruidos, en<br>respecto del ejercicio |  |  |  |  |
| ¿Dónde puedo p                                                                                                    | oresentarlo?                                                                                                    | En el Portal del SAT                                                                                                    | Г:                                                                                                    |                                                                                                    |  |  |  |  |
|                                                                                                    | <u>!</u>                                                                                                    | https://siat.sat.gob.m                                                                                                    | x/app/destruccion/index.jsp                                                                                                    |                                                                                                    |  |  |  |  |
|                                                                                                    | INFORMA                                                                                                    | CIÓN PARA REALIZ                                                                                                    | AR EL TRÁMITE O SERVICIO                                                                                                    |                                                                                                    |  |  |  |  |
|                                                                                                    | ¿Qué ten                                                                                                    | go que hacer para r                                                                                                    | ealizar el trámite o servicio?                                                                                                    |                                                                                                    |  |  |  |  |
| <ul> <li>Selecciona Con<br/>Enviar.</li> <li>Para el Contribu</li> <li>Elige Con</li> <li>Ingresa ad</li> <li>Verifica qu</li> <li>Captura lo</li> <li>Elige en G</li> <li>Seleccion</li> </ul>                                                                                                    | tribuyente o Donat<br>yente que va a dest<br>tribuyente.<br>on e.firma o Contras<br>apartado Registro.<br>ue los Datos del con<br>os Datos de contacto<br>Grande Contribuyent<br>a el Tipo de registro                                                                                                   | aria autorizada, seg<br>ruir u ofrecer en don<br>eña.<br>tribuyente que arroja<br>o obligatorios identific<br>e Si/No según sea el<br>aplicable.                                                                  | uín corresponda, e ingresa la Contras<br>ación mercancía que ha perdido su valo<br>a de manera automática el sistema de av<br>cados con el símbolo (*).<br>I caso.                                                                                                    | eña o e.firma y elige<br>n:<br><i>v</i> isos sean correctos.                                                                                                    |  |  |  |  |
| a) Para<br>•<br>•<br>•<br>•                                                                                                    | a el caso de Registr<br>Captura RFC de l<br>Captura Fecha de<br>final vigencia del<br>Selecciona Valida<br>En Registro de m<br>Elige Añadir y Gu                                                                                                    | o de Convenio:<br>a Donataria autoriza<br>el convenio, Periodici<br>convenio.<br>ar.<br>ercancías en conven<br>ardar.                                                                                             | da para la realización de actividades asi<br>idad, si Aplicará estímulo fiscal, Fecha ii<br>nio selecciona el Tipo de mercancía y la                                                                                                    | stenciales.<br>nicial vigencia y Fecha<br>Cantidad estimada.                                                                                                    |  |  |  |  |

| =  | (Begui                 | lau Seccion)                                     |                                                                                     | Eules / de doin de 2023                  |
|----|------------------------|--------------------------------------------------|-------------------------------------------------------------------------------------|------------------------------------------|
|    | b)                     | Para el caso de Regist                           | ro de Mercancía que se destruve sin ofrece                                          | r en donación:                           |
|    | ω,                     | Cantura el domic                                 | cilio en donde se llevará a cabo la destrucció                                      | ón de la mercancía                       |
|    |                        | Registra la Merca                                | ancía, a través de las siguientes onciones:                                         |                                          |
|    |                        | • "Manual": Debe c                               | canturar en cada uno de los campos del sist                                         | ema los datos de la mercancía: v         |
|    |                        | "Carga de Inform                                 | nación": Deberá crear un archivo en format                                          | e "TYT" el cual debe cubrir las mismas   |
|    |                        | especificaciones                                 | que aplican para el registro manual.                                                |                                          |
|    |                        | <ul> <li>Señala el Fundar</li> </ul>             | mento legal.                                                                        |                                          |
|    |                        | <ul> <li>Especifica el mét</li> </ul>            | todo de destrucción.                                                                |                                          |
|    | c)                     | Para el caso de Registi                          | ro de Mercancía que se ofrece en donación,                                          | , requerirá lo siguiente:                |
|    |                        | Captura el domic<br>misma no sea so              | cilio en donde se llevará a cabo la destrucc<br>olicitada o recogida.               | ión de la mercancía, en caso de que la   |
|    |                        | Registra la Merca                                | ancía, a través de las siguientes opciones:                                         |                                          |
|    |                        | • "Manual": debe c                               | capturar en cada uno de los campos del siste                                        | ema los datos de la mercancía; y         |
|    |                        | "Carga de Inform<br>especificaciones             | nación": Deberá crear un archivo en formato<br>que aplican para el registro manual. | o "TXT", el cual debe cubrir las mismas  |
|    |                        | Obtén acuse de                                   | presentación de la solicitud y guárdalo.                                            |                                          |
| 2. | Para la D              | Donataria que desea solicita                     | tar la donación de mercancía:                                                       |                                          |
|    | • Eli                  | ge Donataria autorizada.                         |                                                                                     |                                          |
|    | • Ing<br>rut           | gresa con e.firma, el sistem<br>pro asistencial. | na validará automáticamente si la autorizació                                       | ón se encuentra vigente y se ubica en el |
|    | • Se                   | elecciona Registro.                              |                                                                                     |                                          |
|    | • Ur                   | na vez cumplido lo anterior,                     | , se mostrará una pantalla con los siguientes                                       | s criterios de consulta:                 |
|    | • Tip                  | oo de mercancía.                                 |                                                                                     |                                          |
|    | • En                   | itidad Federativa de la dest                     | trucción.                                                                           |                                          |
|    | • Mu                   | unicipio de la destrucción.                      |                                                                                     |                                          |
|    | • Cć                   | digo Postal de la destrucci                      | ión.                                                                                |                                          |
|    | • Fe                   | cha de inicio destrucción.                       |                                                                                     |                                          |
|    | • Fe                   | cha de caducidad.                                |                                                                                     |                                          |
|    | • Fe                   | cha de consumo preferente                        | e.                                                                                  |                                          |
|    | • Fe                   | cha máxima consumo.                              |                                                                                     |                                          |
|    | • La                   | s búsquedas se harán sob                         | ore las mercancías que tengan asignado el e                                         | estatus de Disponible.                   |
|    | • Se                   | elecciona Ver detalle / Solic                    | citar Mercancía; el sistema desplegará una p                                        | oantalla con los siguientes campos:      |
|    | • Da                   | atos del aviso:                                  |                                                                                     |                                          |
|    | • De                   | enominación del Contribuye                       | ente.                                                                               |                                          |
|    | • No                   | ombre del contacto.                              |                                                                                     |                                          |
|    | • Te                   | léfono del contacto.                             |                                                                                     |                                          |
|    | • Co                   | orreo electrónico del contac                     | cto.                                                                                |                                          |
|    | • El                   | sistema le desplegará un li                      | listado de resultados, de acuerdo a lo siguier                                      | nte:                                     |
|    | • Tip                  | oo de Mercancía.                                 |                                                                                     |                                          |
|    | • De                   | escripción.                                      |                                                                                     |                                          |
|    | • Co                   | ondiciones especiales que s                      | se requieren para conservar el bien.                                                |                                          |
|    | <ul> <li>Nú</li> </ul> | imero de unidades.                               |                                                                                     |                                          |
|    | • UN                   | ИА.                                              |                                                                                     |                                          |
|    | • Fe                   | cha de caducidad.                                |                                                                                     |                                          |
|    | • Fe                   | cha de consumo preferente                        | e.                                                                                  |                                          |
|    | • Fe                   | cha máxima de consumo.                           |                                                                                     |                                          |
|    | • Ap                   | ota para consumo humano.                         |                                                                                     |                                          |
|    | • Fe                   | cha inicio destrucción.                          |                                                                                     |                                          |
|    | • Es                   | tatus.                                           |                                                                                     |                                          |
|    | • Se                   | elección de Mercancía.                           |                                                                                     |                                          |
|    | • Ma                   | arca Selección de Mercanc                        | xía para las mercancías deseadas.                                                   |                                          |
|    | • Co                   | oncluye la marcación de las                      | s mercancías y elige Aplicar y Guardar.                                             |                                          |

- Las mercancías marcadas tendrán el estatus Solicitada, se agregará a cada una la fecha y hora de la transacción y la denominación de la solicitante.
- Obtén acuse del folio de registro y guárdalo.

3. Para los contribuyentes que presenten el informe anual de mercancía entregada en donación o, en su caso, mercancía que fue destruida:

- Elige Contribuyente.
- Ingresa con e.firma o Contraseña.
- Ingresa al apartado Registro.
- Verifica que los Datos del contribuyente que arroja de manera automática el sistema de avisos sean correctos.
- Captura los Datos de contacto obligatorios identificados con el símbolo (\*).
- Elige en Grande Contribuyente Si/No según sea el caso.
- Selecciona el Tipo de registro aplicable.
- Registra la Mercancía, a través de las siguientes opciones:
  - a) Manual: Debe capturar en cada uno de los campos del sistema los datos de la mercancía,
  - b) Carga de información (Automático) a través de un archivo y catalogo en formato txt, cada registro contenido en el archivo deberá cubrir las mismas especificaciones que aplican para el registro manual; las condiciones y especificaciones pueden ser consultadas en la Guía de Usuario del Sistema de Destrucción y Donación de Mercancías que perdieron valor.

## ¿Qué requisitos debo cumplir?

Archivo en formato "TXT" con las condiciones establecidas en la Guía rápida del Sistema de avisos de destrucción y donación de mercancías que se encuentra disponible en el propio Sistema de Avisos.

En caso de ser Donataria, debe verificar que su autorización se encuentre vigente y esté publicada en el Anexo 14 por el rubro Asistencial.

## ¿Con qué condiciones debo cumplir?

Contar con e.firma o Contraseña.

- Requerimientos técnicos del equipo de cómputo. Plataforma: Windows XP y versiones superiores; Explorador: Internet Explorer 8, Firefox Mozilla 3.6, Chrome 27 y versiones superiores; Sitio de descarga: Sitio WEB/JRE (Java Runtime Environment) 1.6. y versiones superiores.
- Requisitar los campos del Sistema de avisos de destrucción y donación de mercancías.

|                                                                                                    | SEGUIMI                                                     | ENTO Y RESOLUCIÓ                                                                                                    | N DEL TRÁMITE O                                                                                                    | SERVICIO                                                   |  |  |
|----------------------------------------------------------------------------------------------------|-------------------------------------------------------------|----------------------------------------------------------------------------------------------------|----------------------------------------------------------------------------------------------------|------------------------------------------------------------|--|--|
| ¿Cómo puedo dar seguimiento al trámite o servicio?                                                                                                    |                                                             |                                                                                                    | ¿El SAT llevará a cabo alguna inspección o verificación para emitir la resolución de este trámite o servicio?                                                                                                    |                                                            |  |  |
| Trámi                                                                                                    | te inmediato.                                               |                                                                                                    | No.                                                                                                    |                                                            |  |  |
|                                                                                                    |                                                             | Resolución del t                                                                                                    | rámite o servicio                                                                                                    |                                                            |  |  |
| No ap                                                                                                    | olica.                                                      |                                                                                                    |                                                                                                    |                                                            |  |  |
| Pla<br>re                                                                                                    | azo máximo para que el SAT<br>esuelva el trámite o servicio | Plazo máximo p<br>solicite informa                                                                                                    | ara que el SAT<br>ción adicional                                                                                                    | Plazo máximo para cumplir con la<br>información solicitada |  |  |
| Trámi                                                                                                    | te inmediato.                                               | No aplica.                                                                                                    |                                                                                                    | No aplica.                                                 |  |  |
| ¿Qué documento obtengo al finalizar el trámite o servicio?                                                                                                    |                                                             |                                                                                                    | ¿Cuál es la vigencia del trámite o servicio?                                                                                                    |                                                            |  |  |
| Acuse                                                                                                    | e de recibo.                                                |                                                                                                    | No aplica.                                                                                                    |                                                            |  |  |
|                                                                                                    |                                                             | CANALES D                                                                                                    | E ATENCIÓN                                                                                                    |                                                            |  |  |
|                                                                                                    | Consultas y dudas                                           | i                                                                                                    | Quejas y denuncias                                                                                                    |                                                            |  |  |
| <ul> <li>Consultas y dudas</li> <li>MarcaSAT de lunes a viernes de 09:00 a 18:00 hrs., excepto días inhábiles:</li> <li>Atención telefónica: desde cualquier parte del país 55 627 22 728 y para el exterior del país (+52) 55 627 22 728.</li> <li>Vía Chat: <u>https://chat.sat.gob.mx</u></li> <li>Atención personal en las Oficinas del SAT ubicadas en diversas ciudades del país, como se establece en la siguiente liga:<br/><u>https://www.sat.gob.mx/portal/public/directorio</u></li> <li>Los días y horarios siguientes: lunes a jueves de 09:00 a 16:00 hrs. y viernes de 08:30 a 15:00 hrs., excepto díacima di la contenta di diversa de la siguiente de la contenta di terma di terma de la contenta di terma di terma di terma di terma de la contenta di terma di terma di</li></ul> |                                                             | <ul> <li>Quejas y Depaís 55 885 :<br/>885 22 222 (</li> <li>Correo electr</li> <li>En el Portal on<br/><u>https://www.sondenuncias</u></li> <li>Teléfonos roj</li> <li>MarcaSAT 55</li> </ul> | enuncias SAT, desde cualquier parte del<br>22 222 y para el exterior del país (+52) 55<br>quejas y denuncias).<br>rónico: denuncias@sat.gob.mx<br>del SAT:<br><u>sat.gob.mx/portal/public/tramites/quejas-o-</u><br>jos ubicados en las oficinas del SAT.<br>5 627 22 728 opción 8. |                                                            |  |  |

•

## Información adicional

- El contribuyente podrá dar seguimiento a los Avisos de donación y destrucción de mercancía que hubiere perdido su valor por deterioro u otras causas, o a los Convenios registrados, a través del propio sistema, en el apartado Seguimiento, capturando el Folio generado en el Registro.
- La Donataria podrá dar seguimiento a sus Avisos para la solicitud de donación de mercancías.
- Si el contribuyente opta por cargar la información de las mercancías desde un archivo y este no cumple con las características definidas para el formato y/o su contenido, este no se cargará y la herramienta desplegará el mensaje El archivo a cargar no cumple con las características requeridas, verifique el manual de operación de la aplicación.
- Si el archivo de carga se encuentra dañado la herramienta desplegará el mensaje Verifique el archivo, dado que no es
  posible cargar la información.

## Fundamento jurídico

Artículos 32-F del CFF; 27 de la LISR; 107, 108, 109, 125, 193 del RLISR; Regla 3.3.1.14. RMF.

| 43/15                                                                                                    | a los ingresos provenientes de la enajenación de títulos de crédito.                                                                                                    |                                             |                                             |                                                                                                    |                               |  |  |  |  |
|----------------------------------------------------------------------------------------------------|----------------------------------------------------------------------------------------------------|---------------------------------------------|---------------------------------------------|----------------------------------------------------------------------------------------------------|-------------------------------|--|--|--|--|
| Trám                                                                                                    | ite 🌒                                                                                                    |                                             | Descripción del t                           | rámite o servicio                                                                                                    | Monto                         |  |  |  |  |
| Servi                                                                                                    | cio 🔿                                                                                                    | Presenta este a                             | viso si como deposi<br>de retener el ISP po | itario de valores tienes intención de                                                                                          | Gratuito                      |  |  |  |  |
|                                                                                                    |                                                                                                    | títulos de crédito.                         |                                             |                                                                                                    | Pago de<br>derechos<br>Costo: |  |  |  |  |
|                                                                                                    | ¿Quién puede                                                                                                    | solicitar el trámit                         | e o servicio?                               | ¿Cuándo se preser                                                                                                    | nta?                          |  |  |  |  |
| Los depositarios de valores que tengan intención de quedar<br>liberados de la obligación de retener el ISR respecto a los<br>ingresos provenientes de la enajenación de títulos de<br>crédito. |                                                                                                    |                                             |                                             | Dentro de los quince días siguientes contados a partir de la fecha en que se debió haber enterado el impuesto correspondiente. |                               |  |  |  |  |
|                                                                                                    | Dónde puedo p                                                                                                    | resentarlo?                                 | En el Portal del SA                         | Г:                                                                                                    |                               |  |  |  |  |
|                                                                                                    |                                                                                                    |                                             | https://www.sat.gob.u                       | mx/portal/public/tramites/sector-financier                                                                                     | <u>0</u>                      |  |  |  |  |
|                                                                                                    |                                                                                                    | INFORMA                                     | CIÓN PARA REALIZ                            | AR EL TRÁMITE O SERVICIO                                                                                                    |                               |  |  |  |  |
|                                                                                                    |                                                                                                    | Qué teı:                                    | ngo que hacer para r                        | ealizar el trámite o servicio?                                                                                                 |                               |  |  |  |  |
| 1.                                                                                                    | Ingresa al Portal<br><b>Títulos de créd</b> i                                                                                                    | l del SAT en la liga<br><b>ito.</b>         | mencionada en el ap                         | artado ¿Dónde puedo presentarlo? y                                                                                             | selecciona el apartado        |  |  |  |  |
| 2.                                                                                                    | Dirígete a la opc                                                                                                    | ión <b>Aviso de exer</b>                    | ición de ISR.                               |                                                                                                    |                               |  |  |  |  |
| 3.                                                                                                    | En el apartado d                                                                                                    | le Pasos a seguir                           | ingresa a <b>Mi portal</b> , c              | captura tu RFC y Contraseña, seguido d                                                                                         | e Iniciar sesión.             |  |  |  |  |
| 4.                                                                                                    | Elige las opcione                                                                                                    | es <b>Servicios por l</b>                   | nternet / Servicio o s                      | olicitudes / Solicitud                                                                                                    |                               |  |  |  |  |
| 5.                                                                                                    | Llena el formula                                                                                                    | rio <b>Servicio de Av</b>                   | iso conforme a lo sigu                      | uiente:                                                                                                    |                               |  |  |  |  |
|                                                                                                    | En el apartado <b>Descripción del Servicio</b> , en la pestaña <b>Trámite</b> selecciona <b>43/ISR AVISO NO RETENER ISR</b> ; en <b>Dirigido a:</b> ACPPFGC del SAT, en <b>*Asunto:</b> Aviso que presenta el depositario de valores para quedar liberado de retener el ISR por los ingresos de la enajenación de títulos de crédito; en <b>Descripción:</b> expón brevemente de lo que trata la solicitud que estás realizando; adjunta los documentos escaneados señalados en el aparatado ¿Qué requisitos debo cumplir?, para ello elige Examinar, selecciona el documento digitalizado en formato PDF y elige <b>Carrar</b> |                                             |                                             |                                                                                                    |                               |  |  |  |  |
| 6.                                                                                                    | Oprime el botón<br>obtendrás tu acu                                                                                                    | n <b>Enviar</b> , en auto<br>use de recibo. | omático se originará                        | tu solicitud con número de folio del                                                                                           | trámite de atención y         |  |  |  |  |
|                                                                                                    |                                                                                                    |                                             | ¿Qué requisitos                             | s debo cumplir?                                                                                                    |                               |  |  |  |  |
| Archi                                                                                                    | vo digitalizado qu                                                                                                    | e contenga un esc                           | rito libre acompañado                       | o de lo siguiente:                                                                                                    |                               |  |  |  |  |
| 1.                                                                                                    | Manifestación pa<br>enajenación de t                                                                                                    | ara quedar liberado<br>títulos de crédito.  | o de la obligación de r                     | retener el ISR con respecto de los ingre                                                                                       | sos provenientes de la        |  |  |  |  |
| 2.                                                                                                    | Monto del ISR p                                                                                                    | or el que se tenga                          | intención de quedar li                      | berado de la obligación de retener.                                                                                            |                               |  |  |  |  |
| 3.                                                                                                    | Nombre y reside                                                                                                    | encia fiscal de la pe                       | ersona física o moral o                     | ue no proporcionó los recursos.                                                                                                |                               |  |  |  |  |
| 4. Fecha del traspaso y nombre del intermediario o depositario al cual se le tras                                                                                                    |                                                                                                    |                                             |                                             | ario al cual se le traspasan los títulos.                                                                                      |                               |  |  |  |  |
| 5.                                                                                                    | Folio, en su caso                                                                                                    | o, asignado al trasj                        | oaso de los títulos.                        |                                                                                                    |                               |  |  |  |  |
| 6.                                                                                                    | Último precio reg                                                                                                    | gistrado por el dep                         | ositario que traspasa                       | los títulos.                                                                                                    |                               |  |  |  |  |
| 7.                                                                                                    | La fecha de vene                                                                                                    | cimiento de los títu                        | los transferidos.                           |                                                                                                    |                               |  |  |  |  |
| 8                                                                                                    | El emisor de los títulos                                                                                                    |                                             |                                             |                                                                                                    |                               |  |  |  |  |

| 9. El número de serie y cupón de lo                                                                                                    | os mismos.                                                                                                    |                                                                                                    |                                                                                |  |  |  |
|----------------------------------------------------------------------------------------------------|----------------------------------------------------------------------------------------------------|----------------------------------------------------------------------------------------------------|--------------------------------------------------------------------------------|--|--|--|
| 10. Instrumento para acreditar la p<br>ratificadas las firmas ante las au                                                                                                    | ersonalidad de la/el re<br>oridades fiscales o Fed                                                                                                    | presentante legal o<br>atario Público.                                                                                                    | carta poder firmada ante dos testigos y                                        |  |  |  |
| *Para mayor referencia, cons<br>comprobantes de domicilio e<br>acreditar la representación, de                                                                                                    | *Para mayor referencia, consultar en el Apartado I. Definiciones; punto 1.2. Identificaciones oficiales, comprobantes de domicilio e Instrumentos para acreditar la representación, inciso C) Instrumentos para acreditar la representación, del presente Anexo.                        |                                                                                                    |                                                                                |  |  |  |
| <ol> <li>Identificación oficial, cualquiera<br/>oficiales, comprobantes de do<br/>oficial, del presente Anexo.</li> </ol>                                                                                     | <ol> <li>Identificación oficial, cualquiera de las señaladas en el Apartado I. Definiciones; punto 1.2. Identificaciones<br/>oficiales, comprobantes de domicilio e Instrumentos para acreditar la representación, inciso A) Identificación<br/>oficial, del presente Anexo.</li> </ol> |                                                                                                    |                                                                                |  |  |  |
|                                                                                                    | Con qué condicio¿                                                                                                    | nes debo cumplir?                                                                                                    | •                                                                              |  |  |  |
| Contar con Contraseña.                                                                                                    |                                                                                                    |                                                                                                    |                                                                                |  |  |  |
| SEGUI                                                                                                    | IIENTO Y RESOLUCIÓ                                                                                                    | N DEL TRÁMITE O                                                                                                    | SERVICIO                                                                       |  |  |  |
| ¿Cómo puedo dar seguimiento al                                                                                                    | trámite o servicio?                                                                                                    | ¿El SAT llevará a<br>para emitir la re                                                                                                    | cabo alguna inspección o verificación<br>esolución de este trámite o servicio? |  |  |  |
| Trámite inmediato.                                                                                                    |                                                                                                    | No.                                                                                                    |                                                                                |  |  |  |
|                                                                                                    | Resolución del trámite o servicio                                                                                                    |                                                                                                    |                                                                                |  |  |  |
| La autoridad validará la información pr<br>el Aviso.                                                                                                    | esentada y en caso de                                                                                                    | cumplir con los requ                                                                                                    | isitos solicitados se tendrá por presentado                                    |  |  |  |
| Plazo máximo para que el SAT<br>resuelva el trámite o servicio                                                                                                    | Plazo máximo p<br>solicite informa                                                                                                    | ara que el SAT Plazo máximo para cumplir con<br>ción adicional información solicitada                                                                                                    |                                                                                |  |  |  |
| Trámite inmediato.                                                                                                    | No aplica.                                                                                                    |                                                                                                    | No aplica.                                                                     |  |  |  |
| ¿Qué documento obtengo al fin<br>servicio?                                                                                                    | alizar el trámite o                                                                                                    | ¿Cuál es la vigencia del trámite o servicio?                                                                                                    |                                                                                |  |  |  |
| Acuse de recibo.                                                                                                    |                                                                                                    | Indefinida.                                                                                                    |                                                                                |  |  |  |
|                                                                                                    | CANALES D                                                                                                    | E ATENCIÓN                                                                                                    |                                                                                |  |  |  |
| Consultas y dud                                                                                                    | as                                                                                                    |                                                                                                    | Quejas y denuncias                                                             |  |  |  |
| <ul> <li>MarcaSAT de lunes a viernes o<br/>excepto días inhábiles:<br/>Atención telefónica: desde cualo<br/>627 22 728 y para el exterior de<br/>728.<br/>Vía Chat: <u>https://chat.sat.gob.my</u></li> </ul> | le 09:00 a 18:00 hrs.,<br>quier parte del país 55<br>l país (+52) 55 627 22                                                                                                    | <ul> <li>Quejas y Denuncias SAT, desde cualquier parte del país 55 885 22 222 y para el exterior del país (+52) 55 885 22 222 (quejas y denuncias).</li> <li>Correo electrónico: <u>denuncias@sat.gob.mx</u></li> <li>En el Portal del SAT: <u>https://www.sat.gob.mx/portal/public/tramites/quejas-o-denuncias</u></li> <li>Teléfonos rojos ubicados en las oficinas del SAT.</li> </ul> |                                                                                |  |  |  |
|                                                                                                    | lufe march (                                                                                                    | • MarcaSAT 5                                                                                                    |                                                                                |  |  |  |
| Nie os Bar                                                                                                    | Informació                                                                                                    | n adicional                                                                                                    |                                                                                |  |  |  |
| No aplica.                                                                                                    |                                                                                                    |                                                                                                    |                                                                                |  |  |  |
|                                                                                                    | Fundamen                                                                                                    | ito jurídico                                                                                                    |                                                                                |  |  |  |

Artículos 31 del CFF; 166 de la LISR; 292 del RLISR; Regla 3.18.15. de la RMF.

| 47/ISR                                                                                                    | alcula     | ır y enterar e                                                             | *1                   |          |                            |    |
|----------------------------------------------------------------------------------------------------|------------|----------------------------------------------------------------------------|----------------------|----------|----------------------------|----|
| Trámite                                                                                                    | •          | Descripción del t                                                          | Monto                |          |                            |    |
| Servicio                                                                                                    | 0          | Presenta este aviso para asumir volun                                      | ٠                    | Gratuito |                            |    |
|                                                                                                    |            | para calcular y enterar el impuesto por operaciones financieras derivadas. |                      |          | Pago<br>derechos<br>Costo: | de |
| ¿Qι                                                                                                    | uién puede | solicitar el trámite o servicio?                                           | ¿Cuándo se preser    | nta?     |                            |    |
| Residentes en México que tomen la decisión de asumir<br>voluntariamente la responsabilidad solidaria en el pago del<br>impuesto, por operaciones financieras derivadas de capital<br>con residentes en el extranjero. |            |                                                                            | Cuando lo requieras. |          |                            |    |

| _                    |                                                                                                    |
|----------------------|----------------------------------------------------------------------------------------------------|
|                      | ¿Dónde puedo presentarlo? En el Portal del SAT:                                                                                                    |
|                      | https://www.sat.gob.mx/portal/public/tramites/avisos                                                                                                    |
|                      | INFORMACIÓN PARA REALIZAR EL TRÁMITE O SERVICIO                                                                                                    |
|                      | ¿Qué tengo que hacer para realizar el trámite o servicio?                                                                                                    |
| 1.                   | Ingresa al Portal del SAT en la liga mencionada en el aparatado ¿Dónde puedo presentarlo? y selecciona el apartado Avisos.                                                                                                    |
| 2.                   | Dirígete a la opción Aviso para asumir voluntariamente responsabilidad solidaria respecto al impuesto de operaciones financieras.                                                                                                    |
| 3.                   | En el apartado <b>Pasos a seguir</b> ingresa dando clic en <b>Aviso responsabilidad solidaria</b> , captura tu RFC y Contraseña, seguido de <b>Iniciar sesión</b> .                                                                                                    |
| 4.                   | Elige las opciones Servicios por Internet / Servicio o solicitudes / Solicitud.                                                                                                    |
| 5.                   | Llena el formulario Servicio de Aviso conforme a lo siguiente:                                                                                                    |
| ~                    | En el apartado <b>Descripción del Servicio</b> , en la pestaña <b>Trámite</b> selecciona la etiqueta <b>47/ISR RESPONSABILIDAD</b><br><b>SOLIDAR</b> , en <b>Dirigido a</b> : Administración Central de Fiscalización al Sector Financiero; en <b>*Asunto</b> : Aviso para<br>asumir voluntariamente la responsabilidad solidaria en operaciones financieras derivadas; en <b>Descripción</b> : expón<br>brevemente de lo que trata el aviso que estás presentando; adjunta los documentos escaneados señalados en el<br>apartado ¿ <b>Qué requisitos debo cumplir</b> ?, para ello elige <b>Examinar</b> y selecciona el documento digitalizado en<br>formato PDF que contenga la información que tengas que subir y elige <b>Cargar</b> .                                                                                                    |
| 6.                   | Oprime el botón de <b>Enviar</b> ; en automático se originará tu solicitud con el número de tollo del trámite de atencion y obtendrás tu acuse de recibo.                                                                                                    |
|                      | ¿Qué requisitos debo cumplir?                                                                                                    |
| Arch                 | ivo digitalizado que contenga lo siguiente:                                                                                                    |
| 1.<br>2.<br>3.<br>4. | Protocolización ante fedatario público en México de la manifestación suscrita por el representante designado para<br>asumir voluntariamente la responsabilidad solidaria. Tratándose de representantes personas morales, la<br>manifestación deberá estar suscrita por el administrador único o, en su caso, por la totalidad de los miembros del<br>consejo de administración. Cuando en los estatutos sociales de la persona moral el presidente del consejo de<br>administración tenga conferidas las mismas facultades de administración que el propio consejo, bastará la firma de<br>dicho presidente para tener por cumplido el requisito. Para efectos de lo establecido en este punto, el representante<br>designado deberá acompañar copia legible de la última actualización de los estatutos de la persona moral de que se<br>trate, de la que se desprendan las facultades del administrador único, consejo de administración o de su presidente,<br>según sea el caso. Las personas a que se refiere este párrafo deberán contar con e.firma.<br>Documentación de fecha cierta relativa a la realización de la situación jurídica o de hecho que da lugar a la causación<br>del ISR para el residente en el extranjero, conforme a las disposiciones relativas y aplicables del Título V de la Ley del<br>ISR, de la que se aprecie la fecha en que se tuvo lugar o aconteció dicha situación.<br>Papeles de trabajo referentes al cálculo y autodeterminación del ISR, conforme a las disposiciones relativas y<br>aplicables de la Ley del ISR.<br>Listado de bienes susceptibles de embargo y de fácil realización en términos de las disposiciones del CFF, con los<br>cuales, se garantice el ISR causado en términos del artículo 163 de la Ley del ISR o bien, original de la carta de<br>crédito emitida por una institución de crédito autorizada, conforme a las disposiciones aplicables. |
| 5.                   | Instrumento para acreditar la personalidad de la/el representante o carta poder firmada ante dos testigos y ratificadas<br>las firmas ante las autoridades fiscales o Fedatario Público. Tratándose del ofrecimiento de carta de crédito, se<br>atenderá a las facultades de representación que sean necesarias, conforme a las disposiciones aplicables para<br>efectos de que pueda ser aceptada como garantía para efectos fiscales.<br>*Para mayor referencia, consultar en el Apartado I. Definiciones; punto 1.2. Identificaciones oficiales,<br>comprobantes de domicilio e Instrumentos para acreditar la representación, inciso C) Instrumentos para<br>acreditar la representación, del presente Anexo.<br>Identificación oficial, cualquiera de las señaladas en el Apartado I. Definiciones; punto 1.2. Identificaciones                                                                                                    |
|                      | oficiales, comprobantes de domicilio e Instrumentos para acreditar la representación, inciso A) Identificación oficial, del presente Anexo.                                                                                                    |
|                      | ¿Con qué condiciones debo cumplir?                                                                                                    |
| •                    | Contar con Contraseña.                                                                                                    |
| •                    | Que quien asuma la responsabilidad solidaria cuente con la opinión positiva de cumplimiento de obligaciones fiscales.<br>Que el estado de quien asuma la responsabilidad solidaria y de su domicilio fiscal se encuentren como distintos a no<br>localizados.                                                                                                    |
| •                    | Que quien asuma la responsabilidad solidaria se encuentre activo en el RFC al momento de la designación y por los<br>cinco años posteriores a la fecha en que haya tenido lugar o acontecido la situación jurídica o de hecho que haya<br>dado lugar a la causación del ISR para el residente en el extranjero, conforme a las disposiciones relativas y<br>aplicables del Título V de la Ley del ISR.                                                                                                    |

| SEGUIM                                                                                                    | ENTO Y RESOLUCIÓ                                                                                                    | N DEL TRÁMITE C                                                                                                    | SERVICIO                                                   |  |  |
|----------------------------------------------------------------------------------------------------|----------------------------------------------------------------------------------------------------|----------------------------------------------------------------------------------------------------|------------------------------------------------------------|--|--|
| ¿Cómo puedo dar seguimiento al tr                                                                                                    | ámite o servicio?                                                                                                    | ¿El SAT llevará a cabo alguna inspección o verificación<br>para emitir la resolución de este trámite o servicio?                                                                                                    |                                                            |  |  |
| Trámite inmediato.                                                                                                    |                                                                                                    | No.                                                                                                    |                                                            |  |  |
|                                                                                                    | Resolución del t                                                                                                    | rámite o servicio                                                                                                    |                                                            |  |  |
| La autoridad validará la información pres<br>el Aviso.                                                                                                    | sentada y en caso de                                                                                                    | cumplir con los requ                                                                                                    | isitos solicitados se tendrá por presentado                |  |  |
| Plazo máximo para que el SAT<br>resuelva el trámite o servicio                                                                                                    | Plazo máximo p<br>solicite informa                                                                                                    | ara que el SAT<br>ción adicional                                                                                                    | Plazo máximo para cumplir con la<br>información solicitada |  |  |
| Trámite inmediato.                                                                                                    | No aplica.                                                                                                    |                                                                                                    | No aplica.                                                 |  |  |
| ¿Qué documento obtengo al final servicio?                                                                                                    | izar el trámite o                                                                                                    | ¿Cuál es la                                                                                                    | a vigencia del trámite o servicio?                         |  |  |
| Acuse de recibo.                                                                                                    |                                                                                                    | Indefinida.                                                                                                    |                                                            |  |  |
|                                                                                                    | CANALES D                                                                                                    | E ATENCIÓN                                                                                                    |                                                            |  |  |
| Consultas y dudas                                                                                                    | 5                                                                                                    |                                                                                                    | Quejas y denuncias                                         |  |  |
| <ul> <li>MarcaSAT de lunes a viernes de 09:00 a 18:00 hrs.,<br/>excepto días inhábiles:<br/>Atención telefónica: desde cualquier parte del país 55<br/>627 22 728 y para el exterior del país (+52) 55 627 22<br/>728.<br/>Vía Chat: <u>https://chat.sat.gob.mx</u></li> </ul>                                                                                                    |                                                                                                    | <ul> <li>Quejas y Denuncias SAT, desde cualquier parte del país 55 885 22 222 y para el exterior del país (+52) 55 885 22 222 (quejas y denuncias).</li> <li>Correo electrónico: <u>denuncias@sat.gob.mx</u></li> <li>En el Portal del SAT:<br/><u>https://www.sat.gob.mx/portal/public/tramites/quejas-o-denuncias</u></li> <li>Teléfonos rojos ubicados en las oficinas del SAT.</li> <li>MarcaSAT 55 627 22 728 opción 8.</li> </ul> |                                                            |  |  |
|                                                                                                    | Informació                                                                                                    | n adicional                                                                                                    |                                                            |  |  |
| <ul> <li>El SAT se reserva sus facultades de revisar las manifestaciones efectuadas y la documentación presentada, así como de calificar la suficiencia de los bienes de fácil realización a que se refiere el numeral 4 del apartado ¿Qué requisitos debo cumplir? de esta ficha de trámite, o del cumplimiento de los requisitos aplicables a la carta de crédito y sus facultades de comprobación para determinar las consecuencias de no cumplir con lo señalado en esta ficha de trámite.</li> <li>Los bienes propiedad de quien asuma la responsabilidad solidaria deberán corresponder al tipo de bienes señalados.</li> </ul> |                                                                                                    |                                                                                                    |                                                            |  |  |
| en el artículo 155 del CFF, qu<br>representante.                                                                                                    | ue de forma suficien                                                                                                    | te garanticen la re                                                                                                    | esponsabilidad solidaria asumida por el                    |  |  |
| <ul> <li>Dicha garantía, o bien, el importe<br/>cargo del residente en el extranje<br/>establece el artículo 67 del CFF.<br/>los que México sea parte, el S<br/>consideración que el residente en</li> </ul>                                                                                                    | Dicha garantía, o bien, el importe de la carta de crédito, deberá comprender cuando menos el ISR determinado a cargo del residente en el extranjero, sin perjuicio de que el SAT pueda requerir su ampliación hasta por el plazo que establece el artículo 67 del CFF. Tratándose de la aplicación de tratados para evitar la doble tributación en vigor de los que México sea parte, el SAT podrá requerir ampliaciones al monto de la carta de crédito, tomando en consideración que el residente en el extranjero pueda no tener derecho a los beneficios de dichos tratados |                                                                                                    |                                                            |  |  |
| <ul> <li>Cuando quien asuma la responsa<br/>pagar el residente en el extranjero<br/>trate y esta no deberá haber tenio<br/>o, en su caso, esta no deberá ha<br/>cuando se ofrezca carta de crédito</li> </ul>                                                                                                    | <ul> <li>Cuando quien asuma la responsabilidad solidaria sea una persona moral, el monto de las contribuciones que deb pagar el residente en el extranjero, no podrá exceder del 10% del capital social pagado de la persona moral de que s trate y esta no deberá haber tenido pérdida fiscal para efectos del ISR en los dos últimos ejercicios fiscales regulare o, en su caso, esta no deberá haber excedido del 10% de su capital social pagado. Este requisito no será aplicab cuando se ofrezca carta de crédito.</li> </ul>                                             |                                                                                                    |                                                            |  |  |
| <ul> <li>Cuando quien asuma la responsabilidad solidaria sea una persona física, el monto de las contribuciones que deb<br/>pagar el residente en el extranjero, no podrá exceder del 10% de sus ingresos declarados en el ejercicio fisca<br/>inmediato anterior, sin incluir el 75% de los ingresos declarados para los efectos del ISR como actividade<br/>empresariales o del 10% del capital afecto a su actividad empresarial, en su caso. Este requisito no será aplicabil<br/>cuando se ofrezca carta de crédito.</li> </ul>                                                                                                  |                                                                                                    |                                                                                                    |                                                            |  |  |
|                                                                                                    | Fundamen                                                                                                    | ito jurídico                                                                                                    |                                                            |  |  |
| Artículos 16-A, 26, 33 del CFF; 163 de la                                                                                                    | a LISR; Regla 3.18.8. (                                                                                                    | de la RMF.                                                                                                    |                                                            |  |  |

| 48/ISR Aviso                                                                                                    | a través del cual se                                                                                                    | e proporciona inform                                                           | ación de la operac                                                     | ión financiera deriv                                                   | vada o                       | celebrada.                                       |                        |
|----------------------------------------------------------------------------------------------------|----------------------------------------------------------------------------------------------------|--------------------------------------------------------------------------------|------------------------------------------------------------------------|------------------------------------------------------------------------|------------------------------|--------------------------------------------------|------------------------|
| Trámite                                                                                                    |                                                                                                    | Descripción del                                                                | trámite o servicio                                                     |                                                                        |                              | Monto                                            |                        |
| Servicio 🔾                                                                                                    | Presenta este av                                                                                                    | iso para proporcionar                                                          | información de la o                                                    | peración financiera                                                    | •                            | Gratuito                                         | _                      |
|                                                                                                    | derivada celebra                                                                                                    | da.                                                                            |                                                                        |                                                                        | 0                            | Pago<br>derechos<br>Costo:                       | de                     |
| وQuién pue ئ                                                                                                    | de solicitar el trámit                                                                                                    | e o servicio?                                                                  |                                                                        | Cuándo se preser                                                       | nta?                         |                                                  |                        |
| Residentes en el<br>residente en el pa<br>ISR, cuando estos<br>de la operación fina                                                                                                    | extranjero que del<br>s, los datos necesa<br>datos no puedan obt<br>nciera derivada celet                                                                                                    | pan proporcionar al<br>rios para calcular el<br>renerse directamente<br>prada. | Cuando lo requiera                                                     | s.                                                                     |                              |                                                  |                        |
| <ul> <li>¿Dónde puedo presentarlo?</li> <li>Ante la ACPPFGC de la AGGC, a través de la Oficialía de Partes de<br/>AGGC ubicada en Avenida Hidalgo No. 77 Módulo III, Planta Baja, Colon<br/>Guerrero, Alcaldía Cuauhtémoc, C.P. 06300, Ciudad de México, con u<br/>horario de atención de lunes a viernes de 08:00 a 14:30 hrs.</li> <li>Ante la ACPPH de la AGH, a través de la Oficialía de Partes de la AG<br/>ubicada en Av. Hidalgo No. 77, Módulo III, Planta Baja, Colonia Guerrer<br/>Alcaldía Cuauhtémoc, C.P. 06300, Ciudad de México, con un horario o<br/>atención de lunes a viernes de 08:00 a 14:30 hrs.</li> </ul> |                                                                                                    |                                                                                |                                                                        |                                                                        |                              | a la<br>onia<br>n un<br>AGH<br>rero,<br>o de     |                        |
|                                                                                                    | INFORMACIÓN PARA REALIZAR EL TRÁMITE O SERVICIO                                                                                                    |                                                                                |                                                                        |                                                                        |                              |                                                  |                        |
|                                                                                                    | ¿Qué te                                                                                                    | ngo que hacer para                                                             | realizar el trámite o                                                  | servicio?                                                              |                              |                                                  |                        |
| <ol> <li>Acude a la Of</li> <li>Entrega la do</li> <li>Recibe el esc</li> </ol>                                                                                                    | <ol> <li>Acude a la Oficialía de Partes, que te corresponda, mencionadas en el apartado ¿Dónde puedo presentarlo?</li> <li>Entrega la documentación solicitada en el apartado ¿Qué requisitos debo cumplir?</li> <li>Becibe el escrito libre sellado como acuse de recibo</li> </ol> |                                                                                |                                                                        |                                                                        |                              |                                                  |                        |
|                                                                                                    |                                                                                                    | ¿Qué requisitos                                                                | s debo cumplir?                                                        |                                                                        |                              |                                                  |                        |
| Escrito libre dirigido                                                                                                    | a la ACPPFGC o a l                                                                                                    | a ACPPH, según corr                                                            | esponda, que conter                                                    | nga lo siguiente:                                                      |                              |                                                  |                        |
| 1. Manifestaciór<br>operación cel                                                                                                    | i, bajo protesta de de<br>ebrada, y que por es                                                                                                    | ecir verdad, en la que<br>a razón proporcionas                                 | señales que no pue<br>dichos datos al resid                            | edes obtener directa<br>ente en México.                                | ament                        | e los datos c                                    | le la                  |
| 2. Datos necesa                                                                                                    | rios para calcular el l                                                                                                    | SR a que se refiere e                                                          | l artículo 163 de la L                                                 | ISR.                                                                   |                              |                                                  |                        |
| <ol> <li>Copia de la d</li> <li>Instrumento p<br/>carta poder fi<br/>y copia simple</li> </ol>                                                                                                    | ocumentación compr<br>ara acreditar la pers<br>mada ante dos testiç<br>e para cotejo).                                                                                                    | obatoria firmada bajo<br>onalidad de la/el repre<br>gos y ratificadas las fir  | protesta de decir ver<br>esentante legal (copi<br>mas ante las autoric | dad por el residente<br>la certificada y copia<br>lades fiscales o Fed | e en el<br>a simp<br>latario | l extranjero.<br>ble para cotej<br>Público (oriç | jo) o<br>ginal         |
| *Para mayor<br>comprobante<br>acreditar la r                                                                                                    | <ul> <li>referencia, consul</li> <li>de domicilio e</li> <li>epresentación, del p</li> </ul>                                                                                                    | ltar en el Apartado<br>Instrumentos para a<br>presente Anexo.                  | I. Definiciones;<br>acreditar la repres                                | punto <b>1.2. Identi</b><br>entación, inciso C                         | ficaci<br>;) Ins             | ones oficia<br>trumentos p                       | ales,<br>para          |
| 5. Identificación<br>comprobante<br>presente Ane                                                                                                    | oficial, cualquiera de<br>es de domicilio e In<br>xo.                                                                                                    | e las señaladas en el /<br>strumentos para acr                                 | Apartado I. Definicio<br>editar la representa                          | ones; punto 1.2. Ide<br>ación, inciso A) Ide                           | ntifica<br><b>ntifica</b>    | ciones oficia<br>ación oficial                   | a <b>les,</b><br>, del |
|                                                                                                    |                                                                                                    | ¿Con qué condicio                                                              | ones debo cumplir?                                                     |                                                                        |                              |                                                  |                        |
| No aplica.                                                                                                    |                                                                                                    |                                                                                |                                                                        |                                                                        |                              |                                                  |                        |
|                                                                                                    | SEGUIMI                                                                                                    | ENTO Y RESOLUCIÓ                                                               | N DEL TRÁMITE O                                                        | SERVICIO                                                               |                              |                                                  |                        |
| ¿Cómo puedo d                                                                                                    | ar seguimiento al tr                                                                                                    | ámite o servicio?                                                              | ¿El SAT llevará a para emitir la re                                    | cabo alguna inspe<br>esolución de este t                               | ección<br>rámit              | n o verificac<br>e o servicio                    | ión<br>?               |
| Trámite inmediato.                                                                                                    |                                                                                                    |                                                                                | No.                                                                    |                                                                        |                              |                                                  |                        |
|                                                                                                    |                                                                                                    | Resolución del t                                                               | rámite o servicio                                                      |                                                                        |                              |                                                  |                        |
| La autoridad validat<br>el Aviso.                                                                                                    | á la información pres                                                                                                    | sentada y en caso de                                                           | cumplir con los requ                                                   | isitos solicitados se                                                  | tendra                       | á por presen                                     | tado                   |
| Plazo máximo<br>resuelva el trá                                                                                                    | oara que el SAT<br>mite o servicio                                                                                                    | Plazo máximo p<br>solicite informa                                             | ara que el SAT<br>ción adicional                                       | Plazo máximo p<br>informaci                                            | oara c<br>ón so              | umplir con<br>licitada                           | la                     |
| Trámite inmediato.                                                                                                    |                                                                                                    | No aplica.                                                                     |                                                                        | No aplica.                                                             |                              |                                                  |                        |

|      | ¿Qué documento obtengo al finalizar el trámite o<br>servicio?                                                                                                    |        | ¿Cuál es la vigencia del trámite o servicio?                                                                                                    |
|------|----------------------------------------------------------------------------------------------------|--------|----------------------------------------------------------------------------------------------------|
| Escr | ito libre sellado como acuse de recibo.                                                                                                    | Indef  | finida.                                                                                                    |
|      | CANALES D                                                                                                    | Ε ΑΤΕ  | NCIÓN                                                                                                    |
|      | Consultas y dudas                                                                                                    |        | Quejas y denuncias                                                                                                    |
| •    | MarcaSAT de lunes a viernes de 09:00 a 18:00 hrs.,<br>excepto días inhábiles:<br>Atención telefónica: desde cualquier parte del país 55<br>627 22 728 y para el exterior del país (+52) 55 627 22<br>728.<br>Vía Chat: <u>https://chat.sat.gob.mx</u> | •      | Quejas y Denuncias SAT, desde cualquier parte del<br>país 55 885 22 222 y para el exterior del país (+52) 55<br>885 22 222 (quejas y denuncias).<br>Correo electrónico: <u>denuncias@sat.gob.mx</u><br>En el Portal del SAT:<br><u>https://www.sat.gob.mx/portal/public/tramites/quejas-o-<br/>denuncias</u><br>Teléfonos rojos ubicados en las oficinas del SAT.<br>MarcaSAT 55 627 22 728 opción 8. |
|      | Informació                                                                                                    | n adio | cional                                                                                                    |
| No a | plica.                                                                                                    |        |                                                                                                    |

.

Fundamento jurídico

Artículos 16-A, 18, 19 del CFF; 163 de la LISR; Reglas 1.6., 2.1.7. y 3.18.8. de la RMF.

49/ISR Aviso de designación de representante en México para no presentar dictamen fiscal cuando la enajenación de acciones o títulos valor se encuentre exenta en términos de los tratados para evitar la doble tributación. Trámite Descripción del trámite o servicio Monto Servicio 0 Gratuito Presenta este aviso de designación de representante en México para no presentar dictamen fiscal cuando la enajenación de acciones o títulos valor 0 Pago de se encuentre exenta en términos de los tratados para evitar la doble derechos tributación. Costo: ¿Quién puede solicitar el trámite o servicio? ¿Cuándo se presenta? La persona representante designada en términos del artículo Dentro de los treinta días siguientes a la designación 174 de la Ley del ISR, por residentes en el extranjero que del representante. enajenen acciones o títulos valor que representen la Tratándose de bancos y entidades de financiamiento propiedad de bienes. residentes en el extranjero, así como de fondos de pensiones y jubilaciones que cumplan con los requisitos del artículo 153 de la Ley del ISR, en el mes inmediato posterior al último día del ejercicio fiscal de que se trate ¿Dónde puedo presentarlo? En el Portal del SAT, a través de Mi portal: https://www.sat.gob.mx/portal/public/tramites/avisos INFORMACIÓN PARA REALIZAR EL TRÁMITE O SERVICIO ¿Qué tengo que hacer para realizar el trámite o servicio? 1. Ingresa al Portal del SAT en la liga mencionada en el apartado ¿Dónde puedo presentarlo? y selecciona el apartado Avisos. 2. Dirígete a la opción Aviso de designación de representante legal en México para no presentar dictamen fiscal de enajenación de acciones o títulos valor cuando encuentre exenta en términos de los tratados para evitar la doble tributación. En el apartado Pasos a seguir ingresa a Mi portal, captura tu RFC y Contraseña, seguido de Iniciar sesión. 3 Elige las opciones Servicios por Internet / Servicio o solicitudes / Solicitud. 4. 5. Llena el formulario Servicio de Aviso, conforme a lo siguiente: En el apartado Descripción del Servicio, en la pestaña de Trámite selecciona 49/ISR REPRESENT LEGAL MEXICO; en Dirigido a: ACPPFGC del SAT; en \*Asunto: Aviso de designación de representante en México para no presentar dictamen fiscal cuando la enajenación de acciones o títulos valor se encuentre exenta en términos de los tratados para evitar la doble tributación; en Descripción: expón brevemente de lo que trata la solicitud que se está realizando; adjunta los documentos escaneados señalados en el Apartado ¿Qué requisitos debo cumplir?, para ello elige Examinar, selecciona el documento digitalizado en formato PDF y elige Cargar. 6. Oprime el botón de Enviar; en automático se originará tu solicitud con el número de folio del trámite de atención y obtendrás tu acuse de recepción.

## ¿Qué requisitos debo cumplir?

Archivo digitalizado que contenga:

- 1. Escrito libre en el que se haga la manifestación de designación del representante en México para no presentar dictamen fiscal cuando la enajenación de acciones o títulos valor se encuentre exenta en términos de los tratados para evitar la doble tributación, el cual deberá de indicar adicionalmente, al menos precio de venta por acción o títulos valor, número de acciones o títulos valor enajenados, descripción detallada de las razones y fundamentos legales aplicados para considerarlo exento, organigrama del grupo multinacional al que pertenezca la emisora e indicar si el adquirente y enajenante son partes relacionadas en términos de la Ley del ISR y los tratados para evitar la doble tributación.
- 2. Constancia de residencia del contribuyente residente en el extranjero que efectuó la enajenación de acciones.
- 3. Instrumento para acreditar la personalidad de la/el representante legal o carta poder firmada ante dos testigos y ratificadas las firmas ante las autoridades fiscales o Fedatario Público.

\*Para mayor referencia, consultar en el Apartado I. Definiciones; punto 1.2. Identificaciones oficiales, comprobantes de domicilio e Instrumentos para acreditar la representación, inciso C) Instrumentos para acreditar la representación, del presente Anexo.

 Identificación oficial, cualquiera de las señaladas en el Apartado I. Definiciones; punto 1.2. Identificaciones oficiales, comprobantes de domicilio e Instrumentos para acreditar la representación, inciso A) Identificación oficial, del presente Anexo.

| ¿Con qué condiciones debo cumplir?                                                                                                    |                                                                                    |                                                                                                    |                                                                                   |  |
|----------------------------------------------------------------------------------------------------|------------------------------------------------------------------------------------|----------------------------------------------------------------------------------------------------|-----------------------------------------------------------------------------------|--|
| Contar con Contraseña.                                                                                                    |                                                                                    |                                                                                                    |                                                                                   |  |
| SEGUIMI                                                                                                    | ENTO Y RESOLUCIÓ                                                                   | ON DEL TRÁMITE (                                                                                                    | ) SERVICIO                                                                        |  |
| ¿Cómo puedo dar seguimiento al trámite o servicio?                                                                                                    |                                                                                    | El SAT llevará :<br>para emitir la ı                                                                                                    | a cabo alguna inspección o verificación<br>resolución de este trámite o servicio? |  |
| Trámite inmediato.                                                                                                    |                                                                                    | No.                                                                                                    |                                                                                   |  |
|                                                                                                    | Resolución del t                                                                   | rámite o servicio                                                                                                    |                                                                                   |  |
| La autoridad validará la información pres<br>el Aviso.                                                                                                    | entada y en caso de o                                                              | cumplir con los requ                                                                                                    | uisitos solicitados se tendrá por presentado                                      |  |
| Plazo máximo para que el SAT resuelva el trámite o servicio                                                                                                    | Plazo máximo p<br>solicite informa                                                 | ara que el SAT<br>ción adicional                                                                                                    | Plazo máximo para cumplir con la<br>información solicitada                        |  |
| Trámite inmediato.                                                                                                    | No aplica.                                                                         |                                                                                                    | No aplica.                                                                        |  |
| ¿Qué documento obtengo al finali<br>servicio?                                                                                                    | zar el trámite o                                                                   | ¿Cuál es la vigencia del trámite o servicio?                                                                                                    |                                                                                   |  |
| Acuse de recibo.                                                                                                    |                                                                                    | Indefinida.                                                                                                    |                                                                                   |  |
|                                                                                                    | CANALES DI                                                                         | E ATENCIÓN                                                                                                    |                                                                                   |  |
| Consultas y dudas                                                                                                    |                                                                                    | Quejas y denuncias                                                                                                    |                                                                                   |  |
| <ul> <li>MarcaSAT de lunes a viernes de excepto días inhábiles:<br/>Atención telefónica: desde cualqui 627 22 728 y para el exterior del p<br/>728.<br/>Vía Chat: <u>https://chat.sat.gob.mx</u></li> </ul> | 09:00 a 18:00 hrs.,<br>ier parte del país 55<br>país (+52) 55 627 22<br>Informació | <ul> <li>Quejas y Denuncias SAT, desde cualquier parte del país 55 885 22 222 y para el exterior del país (+52) 55 885 22 222 (quejas y denuncias).</li> <li>Correo electrónico: <u>denuncias@sat.gob.mx</u></li> <li>En el Portal del SAT:<br/><u>https://www.sat.gob.mx/portal/public/tramites/quejas-o-denuncias</u></li> <li>Teléfonos rojos ubicados en las oficinas del SAT.</li> <li>MarcaSAT 55 627 22 728 opción 8.</li> </ul> |                                                                                   |  |
| No aplica.                                                                                                    |                                                                                    |                                                                                                    |                                                                                   |  |
| ·                                                                                                    | Fundamen                                                                           | to jurídico                                                                                                    |                                                                                   |  |
| Artículos 4. 153. 161 v 174 de la LISR: 6                                                                                                    | y 283 del RLISR; Rec                                                               | alas 3.18.27. y 3.18                                                                                                    | 39. de la RMF.                                                                    |  |

| 50/<br>re                                                                                                    | ISR Avis<br>sidente                                                            | so que d<br>en Méxie                              | eberá presentar e<br>co, por la reorgan                                                  | l residente en el ext<br>ización, reestructura                        | ranjero que enajene acciones emitida<br>a, fusión, escisión u operación simila                                           | s por<br>r que                                | una socieda<br>lleve a cabo       | ad<br>5.       |
|----------------------------------------------------------------------------------------------------|--------------------------------------------------------------------------------|---------------------------------------------------|------------------------------------------------------------------------------------------|-----------------------------------------------------------------------|----------------------------------------------------------------------------------------------------|-----------------------------------------------|-----------------------------------|----------------|
| Trám                                                                                                    | ite 🌘                                                                          |                                                   |                                                                                          | Descripción del t                                                     | trámite o servicio                                                                                                    |                                               | Monto                             |                |
| Servi                                                                                                    | icio 🤇                                                                         | )                                                 | Presenta el aviso                                                                        | o si eres residente e                                                 | n el extranjero y enajenaste acciones                                                                                    | •                                             | Gratuito                          |                |
|                                                                                                    | reestructura, fusión, escisión u operación similar que se haya llevado a cabo. |                                                   |                                                                                          |                                                                       |                                                                                                    |                                               | Pago<br>derechos<br>Costo:        | de             |
|                                                                                                    | ¿Quiéı                                                                         | n puede                                           | solicitar el trámito                                                                     | e o servicio?                                                         | Cuándo se preser¿                                                                                                    | ita?                                          |                                   |                |
| Perso<br>enaje<br>Méxio<br>opera                                                                                                    | onas físio<br>enen acc<br>co, por la<br>ación sim                              | cas y mo<br>ciones en<br>a reorgan<br>hilar que v | orales residentes e<br>nitidas por una so<br>ización, reestructur<br>va a llevar a cabo. | en el extranjero que<br>ciedad residente en<br>ra, fusión, escisión u | Dentro del mes anterior al que se efect                                                                                  | úe la                                         | enajenación.                      |                |
| <ul> <li>¿Dónde puedo presentarlo?</li> <li>Ante la ACPPFGC de la AGGC, a través de la Oficialía de Partes d<br/>AGGC, ubicada en Avenida Hidalgo No. 77 Módulo III, Planta Baja, Col<br/>Guerrero, Alcaldía Cuauhtémoc, C.P 06300, Ciudad de México, en<br/>horario de atención de lunes a viernes de 08:00 a 14:30 hrs.</li> <li>Ante la ACPPH de la AGH, a través de la Oficialía de Partes de la A<br/>ubicada en Av. Hidalgo No. 77, Módulo III, Planta Baja, Colonia Guerr<br/>Alcaldía Cuauhtémoc, C.P. 06300, Ciudad de México, en un horario<br/>atención de lunes a viernes de 08:00 a 14:30 hrs.</li> </ul> |                                                                                |                                                   |                                                                                          |                                                                       |                                                                                                    | le la<br>onia<br>i un<br>AGH<br>rero,<br>o de |                                   |                |
|                                                                                                    |                                                                                |                                                   |                                                                                          |                                                                       |                                                                                                    |                                               |                                   |                |
| 1.<br>2.<br>3.                                                                                                    | Acude a<br>Entrega<br>Recibe                                                   | ante la Of<br>a la docur<br>el escrito            | ncialia de Partes, c<br>mentación solicitad<br>o libre sellado como                      | a en el apartado ¿Qu<br>acuse de recibo.                              | rencionadas en el apartado ¿Donde pue                                                                                    | ao p                                          | resentario ?                      |                |
| <b>F</b>                                                                                                    | ta Plana d                                                                     | entertato e d                                     |                                                                                          | ¿Que requisitos                                                       | s debo cumplir?                                                                                                    |                                               |                                   |                |
| 1.                                                                                                    | Manifes<br>Ia reorg                                                            | stación de<br>Janizaciór                          | a ACPPEGC o a la<br>e la enajenación de<br>n, reestructura, fusi                         | a acciones emitidas p<br>ión, escisión u operac                       | esponda, acompanado de lo siguiente:<br>lor una sociedad residente en México, el<br>ción similar que va a llevar a cabo. | n la q                                        | ue informe s                      | obre           |
| 2.                                                                                                    | Para el<br>docume                                                              | caso de<br>entos que                              | reorganización o re<br>se refieren en el a                                               | estructura, así como<br>irtículo 286, fraccione                       | de fusión, escisión u operación similar,<br>es I, II y III del RLISR.                                                    | se de                                         | berán anexa                       | r los          |
| 3.                                                                                                    | Cuando<br>únicamo                                                              | o se trate<br>ente se d                           | de fusiones o esci<br>leberá anexar la do                                                | siones u operaciones<br>ocumentación a que s                          | s similares que no impliquen reestructura<br>le refiere el artículo 286, fracción III del F                              | ción c<br>Reglar                              | o reorganizao<br>nento citado.    | ción,          |
| 4.<br>5.                                                                                                    | Papel d                                                                        | le trabajo<br>nto del IS                          | racion.<br>) que contenga el p<br>R causado, del cua                                     | rocedimiento y cálcu                                                  | lo de la determinación de la ganancia o                                                                                  | pérdio                                        | da y, en su c                     | aso,           |
|                                                                                                    | • C                                                                            | costo pror                                        | medio por acción d                                                                       | e las acciones transm                                                 | nitidas o enajenadas.                                                                                                    |                                               |                                   |                |
|                                                                                                    | • M                                                                            | 1onto orig                                        | jinal ajustado de la                                                                     | s acciones transmitid                                                 | as o enajenadas.                                                                                                    |                                               |                                   |                |
|                                                                                                    | • In                                                                           | nporte qu                                         | le se recibió como                                                                       | contraprestación de l                                                 | as acciones transmitidas o enajenadas.                                                                                   |                                               |                                   |                |
|                                                                                                    | • F<br>qi<br>oj                                                                | ecna exa<br>ue surta<br>peración                  | efectos el acuerdo<br>similar.                                                           | o de asamblea, segú                                                   | n se trate de reorganización, restructur                                                                                 | n su o<br>a, fus                              | sión o escisio                    | ón u           |
| 6.                                                                                                    | Adjunta<br>operaci                                                             | i la docu<br>ón simila                            | mentación compro<br>r, según correspon                                                   | batoria en la que tu<br>da, encuentre soporte                         | operación de reorganización, reestructi<br>e.                                                                            | ura, fu                                       | usión, escisio                    | ón u           |
| 7.                                                                                                    | Organig                                                                        | grama de                                          | l grupo al que perte                                                                     | enezca la emisora so                                                  | ciedad residente en México enajenada.                                                                                    |                                               |                                   |                |
| 8.                                                                                                    | Indicar<br>la doble                                                            | si el adqı<br>e tributaci                         | uiriente y enajenar<br>ón.                                                               | te son partes relacio                                                 | nadas en términos de la Ley del ISR y le                                                                                 | os tra                                        | tados para e                      | vitar          |
| 9.                                                                                                    | Instrum<br>carta po<br>y copia                                                 | ento para<br>oder firma<br>simple pa              | a acreditar la perso<br>ada ante dos testig<br>ara cotejo).                              | onalidad de la/el repre<br>los y ratificadas las fi                   | esentante legal (copia certificada y copia<br>rmas ante las autoridades fiscales o fed                                   | a simp<br>atario                              | ble para cotej<br>o público (orig | jo) o<br>ginal |
|                                                                                                    | *Para<br>compro<br>acredita                                                    | mayor r<br>obantes<br>ar la rep                   | eferencia, consul<br>de domicilio e l<br>resentación, del p                              | ar en el Apartado<br><b>nstrumentos para</b> a<br>resente Anexo.      | <ul> <li>I. Definiciones; punto 1.2. Identi<br/>acreditar la representación, inciso C</li> </ul>                         | ficaci<br>) Ins <sup>:</sup>                  | ones oficia<br>trumentos p        | iles,<br>para  |
| 10.                                                                                                    | Identific<br>oficiale<br>oficial,                                              | cación of<br>es, comp<br>del prese                | icial, cualquiera c<br><b>robantes de dom</b><br>ente Anexo.                             | le las señaladas en<br>icilio e Instrumento                           | <ul> <li>el Apartado I. Definiciones; punto<br/>s para acreditar la representación, in</li> </ul>                        | 1.2.<br>ciso <i>I</i>                         | Identificacio<br>A) Identificad   | ones<br>ción   |

|                                                                                                    |                                                                                                    | ¿Con qué condicio                                                                            | nes debo cumplir?                                                                                                    |                                                                 |                                                                       |
|----------------------------------------------------------------------------------------------------|----------------------------------------------------------------------------------------------------|----------------------------------------------------------------------------------------------|----------------------------------------------------------------------------------------------------|-----------------------------------------------------------------|-----------------------------------------------------------------------|
| No aplica.                                                                                                    |                                                                                                    |                                                                                              |                                                                                                    |                                                                 |                                                                       |
|                                                                                                    | SEGUIMI                                                                                                 | ENTO Y RESOLUCIÓ                                                                             | N DEL TRÁMITE O                                                                                                    | SERVICIO                                                        |                                                                       |
| ¿Cómo puedo dar                                                                                                    | seguimiento al tr                                                                                       | ámite o servicio?                                                                            | El SAT llevará a:<br>para emitir la re                                                                                                    | cabo alguna inspe<br>esolución de este t                        | ección o verificación<br>rámite o servicio?                           |
| Trámite inmediato.                                                                                                    |                                                                                                    |                                                                                              | No.                                                                                                    |                                                                 |                                                                       |
|                                                                                                    |                                                                                                    | Resolución del t                                                                             | rámite o servicio                                                                                                    |                                                                 |                                                                       |
| La autoridad validará la el Aviso.                                                                                                    | a información pres                                                                                      | sentada y en caso de                                                                         | cumplir con los requ                                                                                                    | isitos solicitados se                                           | tendrá por presentado                                                 |
| Plazo máximo par<br>resuelva el trámit                                                                                                    | a que el SAT<br>te o servicio                                                                           | Plazo máximo p<br>solicite informa                                                           | ara que el SAT<br>ción adicional                                                                                                    | Plazo máximo p<br>informaci                                     | oara cumplir con la<br>ón solicitada                                  |
| Trámite inmediato.                                                                                                    |                                                                                                    | No aplica.                                                                                   |                                                                                                    | No aplica.                                                      |                                                                       |
| ¿Qué documento                                                                                                    | o obtengo al final<br>servicio?                                                                         | izar el trámite o                                                                            | ¿Cuál es la                                                                                                    | a vigencia del trám                                             | ite o servicio?                                                       |
| Acuse de recibo.                                                                                                    |                                                                                                    |                                                                                              | Indefinida.                                                                                                    |                                                                 |                                                                       |
|                                                                                                    |                                                                                                    | CANALES D                                                                                    | E ATENCIÓN                                                                                                    |                                                                 |                                                                       |
| C                                                                                                    | onsultas y dudas                                                                                        | ;                                                                                            |                                                                                                    | Quejas y denunci                                                | as                                                                    |
| <ul> <li>MarcaSAT de lunes a viernes de 09:00 a 18:00 hrs.,<br/>excepto días inhábiles:<br/>Atención telefónica: desde cualquier parte del país 55<br/>627 22 728 y para el exterior del país (+52) 55 627 22<br/>728.<br/>Vía Chat: <u>https://chat.sat.gob.mx</u></li> </ul> |                                                                                                    |                                                                                              | <ul> <li>Quejas y Denuncias SAT, desde cualquier parte del país 55 885 22 222 y para el exterior del país (+52) 55 885 22 222 (quejas y denuncias).</li> <li>Correo electrónico: <u>denuncias@sat.gob.mx</u></li> <li>En el Portal del SAT:<br/><u>https://www.sat.gob.mx/portal/public/tramites/quejas-o-denuncias</u></li> <li>Teléfonos rojos ubicados en las oficinas del SAT.</li> <li>MarcaSAT 55 627 22 728 opción 8.</li> </ul> |                                                                 |                                                                       |
|                                                                                                    |                                                                                                    | Informació                                                                                   | n adicional                                                                                                    |                                                                 |                                                                       |
| <ul> <li>El acuse de reci<br/>sin errores, en<br/>cumplimiento de</li> <li>Las autoridades<br/>respecto de la in</li> </ul>                                                                                                    | ibo que obtengas<br>forma distinta a<br>entro de los plazos<br>s fiscales se rese<br>iformación present | en este trámite es en<br>la señalada para su<br>establecidos.<br>rvan su derecho a e<br>ada. | itido sin prejuzgar s<br>presentación, a la<br>jercer las facultades                                                                                                    | i la información fue<br>veracidad de los o<br>s de comprobación | presentada completa,<br>datos asentados ni al<br>previstas en el CFF, |
|                                                                                                    |                                                                                                    | Fundamen                                                                                     | to jurídico                                                                                                    |                                                                 |                                                                       |
| Artículos 18 y 19 del C                                                                                                    | FF; 161 de la LISI                                                                                      | R; 286 y 289 del RLIS                                                                        | R; Reglas 1.6., 2.1.7                                                                                                    | . y 3.18.37. de la Ri                                           | MF.                                                                   |
|                                                                                                    |                                                                                                    |                                                                                              |                                                                                                    |                                                                 |                                                                       |
| 51/ISR Aviso para pro                                                                                                    | oporcionar la info<br>sin costo                                                                         | ormación sobre las p<br>alguno o a un precio                                                 | ersonas que optar<br>o menor o igual al d                                                                                                    | on por adquirir acc<br>le mercado.                              | iones o títulos valor,                                                |
| Trámite                                                                                                    |                                                                                                    | Descripción del t                                                                            | rámite o servicio                                                                                                    |                                                                 | Monto                                                                 |
| Servicio 🔘                                                                                                    | Presenta este av                                                                                        | iso para proporcionar                                                                        | la información sobre                                                                                                    | e las personas que                                              | Gratuito                                                              |
|                                                                                                    | optaron por adqu<br>menor o igual al                                                                    | uirir acciones o títulos<br>de mercado.                                                      | s valor, sin costo alguno o a un precio                                                                                                    |                                                                 | O Pago de derechos                                                    |

 ¿Quién puede solicitar el trámite o servicio?
 ¿Cuándo se presenta?

 Si eres persona moral retenedora y enajenas acciones o títulos valor, sin costo alguno o a un precio menor o igual al de mercado a tus trabajadores.
 A más tardar el quince de febrero de cada año.

 ¿Dónde puedo presentarlo?
 En el Portal del SAT: <a href="https://www.sat.gob.mx/portal/private/aplicacion/mi-portal">https://www.sat.gob.mx/portal/private/aplicacion/mi-portal</a>

|                                                                                                    | INFORMACIÓN PARA REALIZAR EL TRÁMITE O SERVICIO   |                                                                                                    |                                                                                                    |                                                                                                    |                                                    |                                                                                                  |  |
|----------------------------------------------------------------------------------------------------|---------------------------------------------------|----------------------------------------------------------------------------------------------------|----------------------------------------------------------------------------------------------------|----------------------------------------------------------------------------------------------------|----------------------------------------------------|--------------------------------------------------------------------------------------------------|--|
|                                                                                                    |                                                   | ¿Qué te                                                                                                    | ngo que hacer para r                                                                                                    | realizar                                                                                                    | el trámite o                                       | servicio?                                                                                        |  |
| 1.<br>2.<br>3.<br>4.                                                                                                    | Ingre<br>Al ing<br>Select<br>elect<br>Requ<br>4 1 | esa al Portal del SAT, en la lig:<br>gresar registra tu RFC y Contr<br>cciona las opciones: <b>Servici</b><br>rónico.<br>uisita el formulario electrónico<br>En el anartado <b>Descrinció</b> | a del apartado ¿Dónd<br>aseña, y elige Iniciar<br>os por Internet / Se<br>conforme lo siguiente                                                                                                    | le puedo<br>sesión<br>ervicio o                                                                                  | o presentari<br>o solicitude<br>aña <b>Trámi</b> t | es / Solicitud y aparecerá un formulario                                                         |  |
|                                                                                                    | 4.2                                               | ACCIONES;<br>En Dirigido a: SAT; en As<br>adquirir acciones o títulos v<br>Descripción: señala el moti                                                                                        | <b>unto:</b> Aviso para pro<br>alor, sin costo alguno<br>vo de la presentación                                                                                                    | porciona<br>o a un<br>del aviso                                                                                  | r la informa<br>precio men                         | ción sobre las personas que optaron por<br>or o igual al de mercado; en el apartado              |  |
| 5.                                                                                                    | 4.3<br>Oprir                                      | Si deseas anexar informacions<br>selecciona el documento dig<br>me el botón <b>Enviar</b> , y se gen                                                                                          | ón relacionada con el<br>italizado en formato P<br>nera el Acuse de rece                                                                                                    | l servicio<br>PDF y eliç<br>epción qu                                                                            | o, selecciona<br>ge <b>Cargar</b> .<br>Je contiene | a el botón Adjuntar Archivo / Examinar,<br>el folio del trámite realizado, imprímelo o           |  |
|                                                                                                    | guar                                              |                                                                                                    | : Qué requisitos                                                                                                    | s debo c                                                                                                    | umplir?                                            |                                                                                                  |  |
| Arch                                                                                                    | ivo di                                            | aitalizado que contiene                                                                                                    | Cade requisitos                                                                                                    | 5 00000                                                                                                    |                                                    |                                                                                                  |  |
| 1.<br>2.<br>3.                                                                                                    | Inforr<br>o igu<br>Tratá<br>notar<br>Mont         | mación sobre las personas qu<br>al al de mercado.<br>indose de residentes en el ex<br>ial con el que haya sido desig<br>io de la o las operaciones real                                       | le optaron por adquirir<br>ktranjero o de extranje<br>inado el representante<br>izadas.                                                                                                    | r accione<br>eros resi<br>e legal pa                                                                             | es o títulos v<br>dentes en N<br>ara efectos f     | alor, sin costo alguno o a un precio menor<br>léxico, deberán acompañar el documento<br>ïscales. |  |
| 0.                                                                                                    |                                                   |                                                                                                    | Con qué condicio                                                                                                    | ones deb                                                                                                    | o cumplir?                                         |                                                                                                  |  |
| Conta                                                                                                    | ar con                                            | Contraseña.                                                                                                    | C                                                                                                    |                                                                                                    |                                                    |                                                                                                  |  |
|                                                                                                    |                                                   | SEGUIMI                                                                                                    | ENTO Y RESOLUCIÓ                                                                                                    | N DEL 1                                                                                                    | TRÁMITE O                                          | SERVICIO                                                                                         |  |
| ζC                                                                                                    | ómo                                               | puedo dar seguimiento al tr                                                                                                    | ámite o servicio?                                                                                                    | ¿El SAT llevará a cabo alguna inspección o verificación<br>para emitir la resolución de este trámite o servicio? |                                                    |                                                                                                  |  |
| Trám                                                                                                    | ite inr                                           | nediato.                                                                                                    |                                                                                                    | No.                                                                                                    |                                                    |                                                                                                  |  |
|                                                                                                    |                                                   |                                                                                                    | Resolución del t                                                                                                    | rámite o                                                                                                    | servicio                                           |                                                                                                  |  |
| La au<br>situa                                                                                                    | utorida<br>ción fi                                | ad verificará que el aviso sea<br>scal.                                                                                                    | presentado en tiempo                                                                                                    | o, los dat                                                                                                    | os estén co                                        | rrectos, y de ser el caso se actualizará su                                                      |  |
| P<br>r                                                                                                    | lazo n<br>esuel                                   | náximo para que el SAT<br>va el trámite o servicio                                                                                                    | Plazo máximo p<br>solicite informa                                                                                                    | ara que<br>ción adi                                                                                              | el SAT<br>cional                                   | Plazo máximo para cumplir con la<br>información solicitada                                       |  |
| Trám                                                                                                    | ite inn                                           | nediato.                                                                                                    | No aplica.                                                                                                    |                                                                                                    |                                                    | No aplica.                                                                                       |  |
| à                                                                                                    | Qué                                               | documento obtengo al final<br>servicio?                                                                                                    | izar el trámite o                                                                                                    |                                                                                                    | ¿Cuál es la                                        | a vigencia del trámite o servicio?                                                               |  |
| Acus                                                                                                    | e de r                                            | ecibo.                                                                                                    |                                                                                                    | 1 año.                                                                                                    |                                                    |                                                                                                  |  |
|                                                                                                    |                                                   |                                                                                                    | CANALES D                                                                                                    |                                                                                                    | CIÓN                                               |                                                                                                  |  |
|                                                                                                    |                                                   | Consultas y dudas                                                                                                    | i                                                                                                    |                                                                                                    |                                                    | Quejas y denuncias                                                                               |  |
| <ul> <li>MarcaSAT de lunes a viernes de 09:00 a 18:00 hrs., excepto días inhábiles:<br/>Atención telefónica: desde cualquier parte del país 55 627 22 728 y para el exterior del país (+52) 55 627 22 728.<br/>Vía Chat: <u>https://chat.sat.gob.mx</u></li> <li>Atención personal en las Oficinas del SAT ubicadas en diversas ciudades del país, como se establece en la siguiente liga:<br/>https://www.sat.gob.mx/portal/public/directorio</li> </ul> |                                                   |                                                                                                    | <ul> <li>Quejas y Denuncias SAT, desde cualquier parte del país 55 885 22 222 y para el exterior del país (+52) 55 885 22 222 (quejas y denuncias).</li> <li>Correo electrónico: <u>denuncias@sat.gob.mx</u></li> <li>En el Portal del SAT: <u>https://www.sat.gob.mx/portal/public/tramites/quejas-o-denuncias</u></li> <li>Teléfonos rojos ubicados en las oficinas del SAT.</li> <li>MarcaSAT 55 627 22 728 opción 8.</li> </ul> |                                                                                                    |                                                    |                                                                                                  |  |
|                                                                                                    | Los o<br>a 16                                     | días y horarios siguientes: lun<br>:00 hrs. y viernes de 08:30 a                                                                                                    | es a jueves de 09:00<br>15:00 hrs., excepto                                                                                                    |                                                                                                    |                                                    |                                                                                                  |  |
|                                                                                                    | días                                              | inhábiles.                                                                                                    |                                                                                                    |                                                                                                    |                                                    |                                                                                                  |  |
|                                                                                                    |                                                   |                                                                                                    | Informació                                                                                                    | n adicio                                                                                                    | nal                                                |                                                                                                  |  |
| No a                                                                                                    | plica.                                            |                                                                                                    |                                                                                                    |                                                                                                    |                                                    |                                                                                                  |  |
|                                                                                                    |                                                   |                                                                                                    | Fundamen                                                                                                    | nto jurídi                                                                                                    | ico                                                |                                                                                                  |  |
| Artíc                                                                                                    | ulos 1                                            | 7-D del CFF; 94, 99, 154 de la                                                                                                    | a LISR; Regla 3.12.1.                                                                                                    | de la RM                                                                                                    | IF.                                                |                                                                                                  |  |

-----

| 53                             | ISR Aviso que                                                                      | so doborá proson                                                                                   | tar on los mosos do l                                                                       | enero y febrero de cada año, respecto                                                                                                    | a la                                           | onción de n                                                 | 0                          |
|--------------------------------|------------------------------------------------------------------------------------|----------------------------------------------------------------------------------------------------|---------------------------------------------------------------------------------------------|----------------------------------------------------------------------------------------------------|------------------------------------------------|-------------------------------------------------------------|----------------------------|
| reter                          | nción del ISR por                                                                  | r concepto del us                                                                                  | o o goce temporal de<br>Amé                                                                 | e bienes inmuebles a residentes en lo<br>rica.                                                                                                    | s Est                                          | tados Unido                                                 | s de                       |
| Trám                           | nite 🕒                                                                             |                                                                                                    | rámite o servicio                                                                           |                                                                                                    | Monto                                          |                                                             |                            |
| Serv                           | icio 🔿                                                                             | Presenta este a                                                                                    | viso en enero y febr                                                                        | ero de cada año, con respecto a la                                                                                                    | •                                              | Gratuito                                                    |                            |
|                                |                                                                                    | opción de no rel<br>bienes inmuebles                                                               | tención del ISR por d<br>s a residentes en los E                                            | concepto del uso o goce temporal de<br>stados Unidos de América.                                                                                                    | 0                                              | Pago<br>derechos<br>Costo:                                  | de                         |
|                                | ¿Quién puede                                                                       | solicitar el trámit                                                                                | e o servicio?                                                                               | ¿Cuándo se preser                                                                                                    | nta?                                           |                                                             |                            |
| Resid<br>Amér<br>neta<br>de su | dentes para efer<br>rica, que opten p<br>cuando obtengar<br>us bienes inmuebl      | ctos fiscales en<br>or determinar el l<br>n ingresos por el u<br>les.                              | Estados Unidos de<br>SR sobre una base<br>uso o goce temporal                               | En los meses de enero y febrero de ca                                                                                                    | da añ                                          | io.                                                         |                            |
|                                | ¿Dónde puedo p                                                                     | resentarlo?                                                                                        | En el Portal del SA<br>http://www.sat.gob.m                                                 | <b>r:</b><br>hx/portal/public/tramites/residentes-en-el                                                                                                    | -extra                                         | njero                                                       |                            |
| -                              |                                                                                    | INFORMA                                                                                            | CIÓN PARA REALIZ                                                                            | AR EL TRÁMITE O SERVICIO                                                                                                    |                                                |                                                             |                            |
|                                |                                                                                    | Qué te:                                                                                            | ngo que hacer para r                                                                        | realizar el trámite o servicio?                                                                                                    |                                                |                                                             |                            |
| 1.                             | Ingresa a la liga<br>netas, seguido o<br>a residentes en                           | a mencionada en e<br>de <b>Aviso de conti</b><br>I <b>EUA</b> .                                    | el apartado ¿Dónde p<br>nuación de no reten                                                 | buedo presentarlo? después seleccior<br>ción de ISR por uso o goce temporal                                                                                                    | ia la (<br><b>de bi</b>                        | opción de <b>Ba</b><br>i <b>enes inmue</b>                  | ises<br>bles               |
| 2.                             | Ingresa a <b>Mi po</b>                                                             | rtal con tu RFC y 0                                                                                | Contraseña, seguido d                                                                       | le Iniciar sesión.                                                                                                    |                                                |                                                             |                            |
| 3.                             | Selecciona las o                                                                   | pciones Servicios                                                                                  | por Internet / Servic                                                                       | cio o solicitudes / Solicitud.                                                                                                    |                                                |                                                             |                            |
| 4.                             | En el apartado<br>BASES NETAS<br>brevemente de<br>Apartado ¿Qué<br>formato PDE y e | Descripción del<br>pescripción del<br>; en Dirigido a: /<br>lo que trata la sol<br>requisitos debo | Servicio, en la pes<br>ACAJNI del SAT; en<br>icitud que estás realiz<br>cumplir?, para ello | utente:<br>taña <b>Trámite</b> selecciona la etiqueta <b>t</b><br>* <b>Asunto</b> : Renovación Bases Netas; el<br>zando; adjunta los documentos escane<br>o elige <b>Examinar</b> , selecciona el docu | <b>3/ISF</b><br>n <b>Des</b><br>ados,<br>mento | R RENOVAC<br>scripción: ex<br>señalados e<br>o digitalizado | kpón<br>kpón<br>el<br>o en |
| 5.                             | Oprime el botón<br>obtendrás tu acu                                                | n de <b>Enviar</b> ; en au<br>use de recibo.                                                       | utomático se originará                                                                      | a tu solicitud con el número de folio de                                                                                                    | trám                                           | ite de atenci                                               | ón y                       |
| 6.                             | Para dar seguim                                                                    | niento a tu trámite i                                                                              | ngresa a <b>Mi portal</b> , co                                                              | on tu RFC y Contraseña, seguido de <b>Ini</b> o                                                                                                    | ciar s                                         | esión.                                                      |                            |
| 7.                             | Selecciona las o                                                                   | pciones <b>Servicios</b>                                                                           | s por Internet / Servio                                                                     | cio o solicitudes / Solicitud                                                                                                    |                                                |                                                             |                            |
| 8.                             | Elige la opción<br>trámite.                                                        | consulta e ingres                                                                                  | a tu número de folio                                                                        | asignado, seguido de <b>Buscar</b> ; podrás                                                                                                    | verific                                        | car el estatus                                              | 3 del                      |
| 9.                             | La autoridad ten<br>o bien, para reso                                              | idrá un plazo de 3<br>olver tu trámite.                                                            | meses para realizar a                                                                       | algún requerimiento de información con                                                                                                    | respe                                          | cto a tu solic                                              | itud,                      |
| 10.<br>11.                     | En caso de tene<br>En caso de que<br>automático por l                              | r un requerimiento<br>e en el plazo de<br>o que deberás volv                                       | de información, tendr<br>10 días no cumplas<br>/er a presentar tu trám                      | rás un plazo de 10 días para solventarlo<br>o con alguno de los requisitos, tu soli-<br>nite.                                                                                                    | citud                                          | se cancelara                                                | á en                       |
|                                |                                                                                    |                                                                                                    | ¿Qué requisitos                                                                             | s debo cumplir?                                                                                                    |                                                |                                                             |                            |
| Adjur                          | ntar archivo digita                                                                | lizado que contenç                                                                                 | ja:                                                                                         |                                                                                                    |                                                |                                                             |                            |
| 1.                             | Escrito libre en e<br>lo señalado en la                                            | el que se haga la r<br>a regla 3.18.5. de l                                                        | nanifestación de cont<br>a RMF, que contenga                                                | inuar con la opción de optar por determ<br>la siguiente información:                                                                                                    | inar e                                         | ISR conforr                                                 | ne a                       |
|                                | <ul> <li>Nombre, or realizado<br/>como el m</li> </ul>                             | denominación o ra<br>pagos por concep<br>nonto de los pagos                                        | azón social y clave en<br>to de uso o goce tem<br>recibidos de cada uno                     | n el RFC de la persona o de las perso<br>poral de bienes inmuebles ubicados en<br>o durante el ejercicio fiscal anterior.                                                                              | onas<br>territ                                 | que les hubi<br>orio nacional                               | eren<br>, así              |
|                                | <ul> <li>Descripció<br/>por el otor</li> <li>Monto de</li> </ul>                   | ón detallada de los<br>gamiento del uso d<br>la operación.                                         | s inmuebles ubicados<br>o goce temporal de bie                                              | en territorio nacional por los que hubi<br>enes inmuebles en el ejercicio fiscal inm                                                                                                    | ere p<br>ediato                                | ercibido ingre<br>o anterior.                               | esos                       |
| 2.                             | Instrumento par<br>ratificadas las fir                                             | a acreditar la per<br>mas ante las autor                                                           | sonalidad de la/el re<br>ridades fiscales o Fed                                             | presentante legal o carta poder firmad<br>atario Público.                                                                                                    | a ant                                          | e dos testig                                                | os y                       |
|                                | *Para mayor r<br>comprobantes<br>acreditar la rep                                  | eferencia, consul<br>de domicilio e l<br>resentación del r                                         | tar en el Apartado<br>Instrumentos para a<br>presente Anexo                                 | I. Definiciones; punto 1.2. Identi<br>acreditar la representación, inciso C                                                                                                    | ficaci<br>) Ins                                | iones oficia<br>trumentos                                   | ales,<br>para              |
| 3.                             | Identificación of<br>oficiales, comp<br>oficial, del prese                         | ficial, cualquiera o<br>probantes de dom<br>ente Anexo.                                            | de las señaladas en<br>nicilio e Instrumento                                                | I el Apartado I. Definiciones; punto<br>s para acreditar la representación, in                                                                                                    | <b>1.2.</b><br>ciso <i>I</i>                   | Identificacio<br>A) Identifica                              | ones<br>ción               |

|                                                                                                    | ¿Con qué condicio                                                                                                    | nes debo cumplir?                                                                                                    |                                                                                                    |  |  |
|----------------------------------------------------------------------------------------------------|----------------------------------------------------------------------------------------------------|----------------------------------------------------------------------------------------------------|----------------------------------------------------------------------------------------------------|--|--|
| Contar con Contraseña.                                                                                                    |                                                                                                    |                                                                                                    |                                                                                                    |  |  |
| SEGUIMI                                                                                                    | ENTO Y RESOLUCIÓ                                                                                                    | N DEL TRÁMITE O                                                                                                    | SERVICIO                                                                                                    |  |  |
| ¿Cómo puedo dar seguimiento al tra                                                                                                    | ámite o servicio?                                                                                                    | El SAT llevará a:<br>para emitir la re                                                                                                    | cabo alguna inspección o verificación<br>esolución de este trámite o servicio?                                                                                                    |  |  |
| Con el número de folio de su solicitud en                                                                                                    | Mi portal.                                                                                                    | No.                                                                                                    |                                                                                                    |  |  |
|                                                                                                    | Resolución del t                                                                                                    | rámite o servicio                                                                                                    |                                                                                                    |  |  |
| Este trámite concluye con la publicación<br>listado que se integra con los residente<br>durante el ejercicio.                                                                                                    | n de un listado que a<br>es en el extranjero qu                                                                                                    | aparece en el Porta<br>ue optaron por dete                                                                                                    | l del SAT, dicha publicación contiene un<br>rminar el impuesto sobre una base neta                                                                                                    |  |  |
| Plazo máximo para que el SAT<br>resuelva el trámite o servicio                                                                                                    | Plazo máximo pa<br>solicite informa                                                                                                    | ara que el SAT<br>ción adicional                                                                                                    | Plazo máximo para cumplir con la<br>información solicitada                                                                                                    |  |  |
| 3 meses.                                                                                                    | 3 meses.                                                                                                    |                                                                                                    | 10 días.                                                                                                    |  |  |
| ¿Qué documento obtengo al finali<br>servicio?                                                                                                    | zar el trámite o                                                                                                    | ¿Cuál es la vigencia del trámite o servicio?                                                                                                    |                                                                                                    |  |  |
| Acuse de recibo.                                                                                                    |                                                                                                    | Por ejercicio fiscal.                                                                                                    |                                                                                                    |  |  |
|                                                                                                    | CANALES DI                                                                                                    | DE ATENCIÓN                                                                                                    |                                                                                                    |  |  |
| Consultas y dudas                                                                                                    |                                                                                                    | Quejas y denuncias                                                                                                    |                                                                                                    |  |  |
| <ul> <li>MarcaSAT de lunes a viernes de excepto días inhábiles:<br/>Atención telefónica: desde cualqui 627 22 728 y para el exterior del p728.<br/>Vía Chat: <u>https://chat.sat.gob.mx</u></li> <li>Atención personal en las Oficinas o diversas ciudades del país, como siguiente liga:<br/><u>https://www.sat.gob.mx/portal/publi</u><br/>Los días y horarios siguientes: lune<br/>a 16:00 hrs. y viernes de 08:30 a días inhábiles.</li> </ul> | 09:00 a 18:00 hrs.,<br>er parte del país 55<br>país (+52) 55 627 22<br>del SAT ubicadas en<br>o se establece en la<br><u>ic/directorio</u><br>es a jueves de 09:00<br>15:00 hrs., excepto | <ul> <li>Quejas y Depaís 55 885 2</li> <li>885 22 222 (c</li> <li>Correo electr</li> <li>En el Portal control denuncias</li> <li>Teléfonos roj</li> <li>MarcaSAT 55</li> </ul> | enuncias SAT, desde cualquier parte del<br>22 222 y para el exterior del país (+52) 55<br>quejas y denuncias).<br>ónico: <u>denuncias@sat.gob.mx</u><br>del SAT:<br><u>sat.gob.mx/portal/public/tramites/quejas-o-</u><br>os ubicados en las oficinas del SAT.<br>5 627 22 728 opción 8. |  |  |
|                                                                                                    | Informació                                                                                                    | n adicional                                                                                                    |                                                                                                    |  |  |
| No aplica.                                                                                                    |                                                                                                    |                                                                                                    |                                                                                                    |  |  |
|                                                                                                    | Fundamen                                                                                                    | to jurídico                                                                                                    |                                                                                                    |  |  |

Artículos 18, 19, 37 del CFF; 4, 158 de la LISR; 6 del RLISR; CONVENIO MEXICO-EUA ART. 6; Regla 3.18.5. de la RMF.

|     | 54/ISR Aviso relativo a deducciones de pérdidas por créditos incobrables. |              |                                                                            |                                             |                                                |                            |          |  |  |  |
|-----|---------------------------------------------------------------------------|--------------|----------------------------------------------------------------------------|---------------------------------------------|------------------------------------------------|----------------------------|----------|--|--|--|
| Trá | imite                                                                     |              |                                                                            |                                             |                                                | Monto                      |          |  |  |  |
| Ser | vicio                                                                     | 0            | Presenta este aviso para informar las deducciones de pérdidas por créditos |                                             |                                                |                            | Gratuito |  |  |  |
|     |                                                                           |              | incobrables.                                                               |                                             | 0                                              | Pago<br>derechos<br>Costo: | de       |  |  |  |
|     | ¿Qι                                                                       | uién puede   | solicitar el trámit                                                        | te o servicio?                              | ¿Cuándo se presenta?                           |                            |          |  |  |  |
| •   | Pers                                                                      | onas físicas | 8.                                                                         |                                             | A más tardar el quince de febrero de cada año. |                            |          |  |  |  |
| •   | Pers                                                                      | onas moral   | es.                                                                        |                                             |                                                |                            |          |  |  |  |
|     | ¿Dónde puedo presentarlo? En el Portal del SA<br>https://www.sat.gob      |              |                                                                            | En el Portal del SA<br>https://www.sat.gob. | T:<br>mx/portal/private/aplicacion/mi-portal   |                            |          |  |  |  |

| INFORMA                                                                                                    | ACIÓN PARA REALIZ                                                                                                    | ZAR EL TRÁMITE C                                                                                                    | SERVICIO                                                                       |  |  |  |  |  |
|----------------------------------------------------------------------------------------------------|----------------------------------------------------------------------------------------------------|----------------------------------------------------------------------------------------------------|--------------------------------------------------------------------------------|--|--|--|--|--|
| ¿Qué te                                                                                                    | ¿Qué tengo que hacer para realizar el trámite o servicio?                                                                                           |                                                                                                    |                                                                                |  |  |  |  |  |
| 1. Ingresa al Portal del SAT, en la lig                                                                                                    | 1. Ingresa al Portal del SAT, en la liga del apartado ¿Dónde puedo presentarlo?                                                                     |                                                                                                    |                                                                                |  |  |  |  |  |
| 2. Al ingresar registra tu RFC y Contraseña, y elige Iniciar sesión.                                                                                                  |                                                                                                    |                                                                                                    |                                                                                |  |  |  |  |  |
| <ol> <li>Selecciona las opciones: Servici<br/>electrónico.</li> </ol>                                                                                                 | <ol> <li>Selecciona las opciones: Servicios por Internet / Servicio o solicitudes / Solicitud y aparecerá un formulario<br/>electrónico.</li> </ol> |                                                                                                    |                                                                                |  |  |  |  |  |
| 4. Requisita el formulario electrónico                                                                                                    | conforme a lo siguien                                                                                                    | te:                                                                                                    |                                                                                |  |  |  |  |  |
| 4.1 En el apartado <b>Descripcior</b><br>INCOB.                                                                                                    | i del Servicio, en la                                                                                                    | pestaña <b>Trâmite</b> , s                                                                                                    | elecciona: 54/ISR PERDIDAS CREDITOS                                            |  |  |  |  |  |
| 4.2 En <b>Dirigido a</b> : SAT; en <b>A</b> s apartado <b>Descripción</b> : seña                                                                                      | sunto: Aviso relativo<br>ila el motivo de la pres                                                                                                   | a deducciones de<br>sentación de tu aviso                                                                                                    | pérdidas por créditos incobrables; en el                                       |  |  |  |  |  |
| 4.3 Si deseas anexar informacions selecciona el documento dig                                                                                                    | ón relacionada con el<br>italizado en formato F                                                                                                    | l servicio, selecciona<br>PDF y elige <b>Cargar</b> .                                                                                                    | a el botón Adjuntar Archivo / Examinar,                                        |  |  |  |  |  |
| <ol> <li>Oprime el botón Enviar, y se ger<br/>guárdalo.</li> </ol>                                                                                                    | era el Acuse de rece                                                                                                    | epción que contiene                                                                                                    | el folio del trámite realizado, imprímelo o                                    |  |  |  |  |  |
|                                                                                                    | ¿Qué requisitos                                                                                                    | s debo cumplir?                                                                                                    |                                                                                |  |  |  |  |  |
| Archivo digitalizado con la información d                                                                                                    | e los créditos incobrat                                                                                                    | oles que se dedujero                                                                                                    | n.                                                                             |  |  |  |  |  |
|                                                                                                    | ¿Con qué condicio                                                                                                    | ones debo cumplir?                                                                                                    | ,                                                                              |  |  |  |  |  |
| Contar con Contraseña.                                                                                                    |                                                                                                    |                                                                                                    |                                                                                |  |  |  |  |  |
| SEGUIMI                                                                                                    | ENTO Y RESOLUCIÓ                                                                                                    | ON DEL TRÁMITE C                                                                                                    | SERVICIO                                                                       |  |  |  |  |  |
| ¿Cómo puedo dar seguimiento al tr                                                                                                    | ámite o servicio?                                                                                                    | El SAT realizara:<br>emitir la rese                                                                                                    | á alguna inspección o verificación para<br>olución de este trámite o servicio? |  |  |  |  |  |
| Trámite inmediato.                                                                                                    |                                                                                                    | No.                                                                                                    |                                                                                |  |  |  |  |  |
|                                                                                                    | Resolución del t                                                                                                    | rámite o servicio                                                                                                    |                                                                                |  |  |  |  |  |
| La autoridad validará que el aviso sea<br>dará por cumplida la obligación.                                                                                            | presentado en tiempo                                                                                                    | o, así como los dato                                                                                                    | s del aviso sean correctos, y en su caso,                                      |  |  |  |  |  |
| Plazo máximo para que el SAT<br>resuelva el trámite o servicio                                                                                                    | Plazo máximo p<br>solicite informa                                                                                                    | ara que el SAT<br>ción adicional                                                                                                    | Plazo máximo para cumplir con la<br>información solicitada                     |  |  |  |  |  |
| Trámite inmediato.                                                                                                    | No aplica.                                                                                                    |                                                                                                    | No aplica.                                                                     |  |  |  |  |  |
| ¿Qué documento obtengo al final servicio?                                                                                                    | izar el trámite o                                                                                                    | ¿Cuál es la                                                                                                    | a vigencia del trámite o servicio?                                             |  |  |  |  |  |
| Acuse de recibo.                                                                                                    |                                                                                                    | Un año.                                                                                                    |                                                                                |  |  |  |  |  |
|                                                                                                    | CANALES D                                                                                                    | E ATENCIÓN                                                                                                    |                                                                                |  |  |  |  |  |
| Consultas y dudas                                                                                                    | i                                                                                                    |                                                                                                    | Quejas y denuncias                                                             |  |  |  |  |  |
| <ul> <li>MarcaSAT de lunes a viernes de<br/>excepto días inhábiles:<br/>Atención telefónica: desde cualqu<br/>627 22 728 y para el exterior del µ<br/>728.</li> </ul> | 09:00 a 18:00 hrs.,<br>ier parte del país 55<br>país (+52) 55 627 22                                                                                | <ul> <li>Quejas y Denuncias SAT, desde cualquier parte del país 55 885 22 222 y para el exterior del país (+52) 55 885 22 222 (quejas y denuncias).</li> <li>Correo electrónico: <u>denuncias@sat.gob.mx</u></li> </ul> |                                                                                |  |  |  |  |  |
| Vía Chat: <u>https://chat.sat.gob</u> .mx                                                                                                    |                                                                                                    | https://www.s                                                                                                    | sat.gob.mx/portal/public/tramites/queias-o-                                    |  |  |  |  |  |
| • Atención personal en las Oficinas                                                                                                    | del SAT ubicadas en                                                                                                    | denuncias                                                                                                    |                                                                                |  |  |  |  |  |
| diversas ciudades del país, como<br>siguiente liga:                                                                                                    | se establece en la                                                                                                    | Teléfonos ro                                                                                                    | jos ubicados en las oficinas del SAT.                                          |  |  |  |  |  |
| https://www.sat.gob.mx/portal/publ                                                                                                    | ic/directorio                                                                                                    | MarcaSAT 5                                                                                                    | 5 627 22 728 opción 8.                                                         |  |  |  |  |  |
| Los días y horarios siguientes: lun<br>a 16:00 hrs. y viernes de 08:30 a<br>días inhábiles.                                                                           | es a jueves de 09:00<br>15:00 hrs., excepto                                                                                                    |                                                                                                    |                                                                                |  |  |  |  |  |
|                                                                                                    | Informació                                                                                                    | n adicional                                                                                                    |                                                                                |  |  |  |  |  |
| No aplica.                                                                                                    |                                                                                                    |                                                                                                    |                                                                                |  |  |  |  |  |
|                                                                                                    | Fundamer                                                                                                    | nto jurídico                                                                                                    |                                                                                |  |  |  |  |  |
| Artículos 17-D del CFF; 27, fracción XV,                                                                                                    | inciso a) de la LISR; l                                                                                                    | Regla 3.3.1.23. de la                                                                                                    | RMF.                                                                           |  |  |  |  |  |

.....

| 58/I                                                                                                    | SR Solicitud c                                                                                                    | e autorización par                                                                                                 | a diferir el pago de l<br>161 de la L                                                                       | SR derivado de la reestructura a que s<br>.ey del ISR.                                                                                                    | se ref                                                                   | iere el artícu                                                                                                    | ılo                                                    |
|----------------------------------------------------------------------------------------------------|----------------------------------------------------------------------------------------------------|----------------------------------------------------------------------------------------------------|----------------------------------------------------------------------------------------------------|----------------------------------------------------------------------------------------------------|--------------------------------------------------------------------------|----------------------------------------------------------------------------------------------------|--------------------------------------------------------|
| Trám                                                                                                    | ite 🌘                                                                                                    |                                                                                                    | Monto                                                                                                    |                                                                                                    |                                                                          |                                                                                                    |                                                        |
| Servi                                                                                                    | cio 🔿                                                                                                    | Solicita esta au                                                                                                   | utorización para dife                                                                                       | rir el pago de ISR derivado de la                                                                                                    | •                                                                        | Gratuito                                                                                                    |                                                        |
|                                                                                                    | reestructura a que se refiere el artículo 161 de la Ley del ISR.                                                                                                    |                                                                                                    |                                                                                                    |                                                                                                    |                                                                          |                                                                                                    | de                                                     |
|                                                                                                    | ¿Quién pued                                                                                                    | e solicitar el trámi                                                                                               | te o servicio?                                                                                              | Cuándo se prese:                                                                                                    | nta?                                                                     |                                                                                                    |                                                        |
| Las<br>enaje                                                                                                    | personas mora<br>nen acciones.                                                                                                    | ales residentes er                                                                                                 | n el extranjero que                                                                                         | Con anterioridad a la reestructuración.                                                                                                    |                                                                          |                                                                                                    |                                                        |
| <ul> <li>¿Dónde puedo presentarlo?</li> <li>Ante la ACAJNI o la ACAJNGC de la AGC<br/>Partes de la AGGC, ubicada en Avenida Hid<br/>Baja, Colonia Guerrero, Código Postal 06300<br/>de México, en un horario de atención de lun<br/>hrs.</li> <li>Ante la ACAJNH de la AGH, a través de la<br/>ubicada en Avenida Hidalgo No. 77, Mó<br/>Guerrero, Código Postal 06300, Alcaldía C<br/>con un horario de atención de lunca o vierrero</li> </ul> |                                                                                                    |                                                                                                    |                                                                                                    |                                                                                                    | vés d<br>77, N<br>a Cua<br>rnes c<br>de Pa<br>Plant<br>bc. Cit<br>4:30 l | le la Oficialía<br>Aódulo III, Pla<br>uhtémoc, Ciu<br>de 08:00 a 14<br>artes de la A<br>a Baja, Col<br>udad de Més<br>hrs. | a de<br>anta<br>udad<br>4:30<br>\GH,<br>lonia<br>xico, |
|                                                                                                    |                                                                                                    | INFORM                                                                                                    | ACIÓN PARA REALIZ                                                                                           | ZAR EL TRÁMITE O SERVICIO                                                                                                    |                                                                          |                                                                                                    |                                                        |
|                                                                                                    |                                                                                                    | ¿Qué te                                                                                                    | ngo que hacer para                                                                                          | realizar el trámite o servicio?                                                                                                    |                                                                          |                                                                                                    |                                                        |
| 1.                                                                                                    | Acude a la Ofi                                                                                                    | cialía de Partes que                                                                                               | te corresponda menc                                                                                         | ionadas en el apartado ¿Dónde puedo                                                                                                    | prese                                                                    | entarlo?                                                                                                    | _                                                      |
| 2.                                                                                                    | Entrega la doc                                                                                                    | umentación solicita                                                                                                | da en el apartado <b>¿Qu</b>                                                                                | ié requisitos debo cumplir?                                                                                                    |                                                                          |                                                                                                    |                                                        |
| 3.                                                                                                    | Recibe y cons<br>emitirá la res<br>información, co<br>el que haya su<br>tu solicitud se                                                                                                    | serva tu escrito libr<br>olución, o bien, ur<br>ontarás con un plaz<br>rtido efectos su not<br>tendrá por no prese | e sellado, como acus<br>n requerimiento de ir<br>o de 10 días para cun<br>ificación; en caso de c<br>ntada. | se de recibo; transcurrido el plazo de<br>nformación; en caso de que se te el<br>nplirlo, que se computará a partir del día<br>que en ese plazo no cumplas con lo requ | 3 mes<br>mita r<br>a sigui<br>uerido                                     | ses, la autor<br>equerimiento<br>ente de aque<br>por la autorio                                                            | idad<br>> de<br>el en<br>dad,                          |
| 4.                                                                                                    | Conforme al a<br>proporciones la<br>requerimiento<br>artículo 134 de                                                                                                    | rtículo 37 del CFF<br>os elementos neces<br>haya sido cumplido<br>el CFF.                                          | cuando la autoridad<br>arios para resolver el<br>; la resolución del trám                                   | fiscal te requiera para que cumplas los<br>trámite, el plazo de 3 meses comenzará<br>nite se te notificará por alguna de las for                                       | s requ<br>á a coi<br>mas e                                               | uisitos omitido<br>rrer desde qu<br>establecidas e                                                                         | os o<br>Je el<br>en el                                 |
| 5.                                                                                                    | Podrás dar se<br>SAT donde rea                                                                                                    | guimiento a tu trám<br>alizaste tu trámite.                                                                        | ite con el número de t                                                                                      | folio que se encuentra en el acuse de r                                                                                                    | ecibo,                                                                   | , en la oficina                                                                                                    | a del                                                  |
|                                                                                                    |                                                                                                    |                                                                                                    | ¿Qué requisitos                                                                                             | s debo cumplir?                                                                                                    |                                                                          |                                                                                                    |                                                        |
| Escrit<br>18-A                                                                                                    | o libre dirigido<br>del CFF y se ad                                                                                                    | a la ACAJNI y/o A<br>compañe de lo sigui                                                                           | CAJNGC o a la ACAJ<br>ente:                                                                                 | NH, que cumpla con los requisitos esta                                                                                                    | ablecio                                                                  | dos en el artí                                                                                                    | culo                                                   |
| 1.                                                                                                    | Organigrama o<br>dicho grupo ar                                                                                                    | del grupo donde se<br>ites y después de la                                                                         | advierta la tenencia<br>reestructuración.                                                                   | accionaria directa e indirecta de las so                                                                                                    | cieda                                                                    | des que inte                                                                                                    | gran                                                   |
| 2.                                                                                                    | <ol> <li>Certificados de tenencia accionaria o de participación en el capital social firmados, bajo protesta de decir verdad, por los representantes legales de las sociedades que integren el grupo que se reestructura, debidamente apostillados elegalizados, según sea el caso. La información contenida en dichos certificados deberá permitir a la autoridar determinar con precisión la tenencia accionaria o participación en el capital social de forma directa, el número d acciones o partes sociales, así como si las acciones son o no con derecho a voto y si están o no colocadas entre e gran público inversionista. Para efectos de este punto deberá adjuntarse la documentación con la que se acredite l</li> </ol> |                                                                                                    |                                                                                                    |                                                                                                    |                                                                          |                                                                                                    | por<br>os o<br>idad<br>o de<br>re el<br>te la          |
| 3.                                                                                                    | Certificados de<br>por la autorida                                                                                                    | e residencia de las s<br>d competente del pa                                                                       | sociedades enajenante<br>aís en el que residan p                                                            | es y adquirentes que intervienen en la r<br>para efectos fiscales.                                                                                                    | eestru                                                                   | ictura, exped                                                                                                    | idos                                                   |
| 4.                                                                                                    | Declaratoria de<br>la obligación d                                                                                                    | el representante leg<br>e informar a la auto                                                                       | al de la sociedad emis<br>ridad fiscal de cualquie                                                          | sora de las acciones objeto de la autoriz<br>er cambio en su libro de accionistas.                                                                                     | ación                                                                    | en el que as                                                                                                    | uma                                                    |
| 5.                                                                                                    | Declaratoria de                                                                                                    | e que el enajenante                                                                                                | y el adquirente no est                                                                                      | án sujetos a un régimen fiscal preferent                                                                                                    | e.                                                                       |                                                                                                    |                                                        |
| 6.                                                                                                    | Declaratoria de<br>amplio de inter                                                                                                    | e que el enajenante<br>cambio de informac                                                                          | e y el adquirente resic<br>ción tributaria.                                                                 | ten en un país con el que México teng                                                                                                    | a en v                                                                   | vigor un acue                                                                                                    | erdo                                                   |
| 7.                                                                                                    | En caso de qu<br>amplio de intel<br>autorizado a l<br>operación para                                                                                                    | ue el enajenante o<br>rcambio de informad<br>as autoridades fisca<br>a efectos fiscales.                           | el adquirente residan<br>ción tributaria, se debe<br>ales extranjeras a pro                                 | en un país con el que México no teng<br>erá presentar una manifestación en la qu<br>oporcionar a las autoridades mexicana:                                             | a en v<br>ie hag<br>s infor                                              | vigor un acue<br>la constar que<br>rmación sobr                                                                            | erdo<br>e ha<br>re la                                  |

## 8. Monto de la operación.

- 9. Monto del ISR que se difiere. Para efectos de este punto, deberás acompañar los papeles de trabajo con la determinación del ISR.
- Instrumento para acreditar la representación (copia certificada y copia simple para cotejo) o carta poder firmada ante dos testigos y ratificadas las firmas ante las autoridades fiscales o Fedatario Público (original y copia simple para cotejo).

\*Para mayor referencia, consultar en el Apartado I. Definiciones; punto 1.2. Identificaciones oficiales, comprobantes de domicilio e Instrumentos para acreditar la representación, inciso C) Instrumentos para acreditar la representación, del presente Anexo.

- Identificación oficial, cualquiera de las señaladas en el Apartado I. Definiciones; punto 1.2. Identificaciones oficiales, comprobantes de domicilio e Instrumentos para acreditar la representación, inciso A) Identificación oficial, del presente Anexo.
- 12. Cuando la representación se haya otorgado en el extranjero, copia simple completa y legible del documento público emitido el cual deberá presentarse legalizado o apostillado y acompañado, en su caso, de traducción al idioma español por perito autorizado.
- 13. Borrador de la documentación que soporte la enajenación de las acciones por las que se solicita la autorización. En dicha documentación se deberá incluir la siguiente leyenda: El presente documento constituye únicamente un borrador que deberán celebrar las partes una vez que se obtenga la autorización para el diferimiento en los términos del artículo 161 de la Ley del ISR.
- 14. Informe de las operaciones relevantes relacionadas con la reestructuración, celebradas dentro de los cinco años inmediatos anteriores a la solicitud de autorización.
- 15. El contribuyente deberá nombrar un representante legal en los términos del Título V de la Ley del ISR y presentar, ante las autoridades fiscales, un dictamen formulado por contador público registrado ante dichas autoridades, en los términos que señale el RLISR y las reglas de carácter general que al efecto emita el SAT en el que se indique que el cálculo del impuesto se realizó de acuerdo con las disposiciones fiscales, los segmentos de negocio y giro de las sociedades emisora y adquirente y certifique que dichas sociedades consolidan sus estados financieros, de conformidad con las disposiciones que las regulen en materia contable y financiera, o bien, que estén obligadas a aplicar. Asimismo, el contribuyente deberá cumplir con los requisitos establecidos en el RLISR.

## ¿Con qué condiciones debo cumplir?

| No aplica.                                                                                                    |                                    |                                                                                                    |                                                                                                    |  |  |
|----------------------------------------------------------------------------------------------------|------------------------------------|----------------------------------------------------------------------------------------------------|----------------------------------------------------------------------------------------------------|--|--|
| SEGUIMI                                                                                                    | ENTO Y RESOLUCIÓ                   | ON DEL TRÁMITE O                                                                                                    | SERVICIO                                                                                                    |  |  |
| ¿Cómo puedo dar seguimiento al tra                                                                                                    | ámite o servicio?                  | El SAT llevará a غ<br>para emitir la re                                                                                   | cabo alguna inspección o verificación<br>esolución de este trámite o servicio?                                                                                                    |  |  |
| En la oficina del SAT donde realizaste acuse de recibo de tu escrito libre.                                                                                                    | e tu trámite, con el               | No.                                                                                                    |                                                                                                    |  |  |
|                                                                                                    | Resolución del t                   | rámite o servicio                                                                                                    |                                                                                                    |  |  |
| <ul> <li>En caso de que cumplas todos los requisitos, la persona moral obtendrá el oficio de autorización.</li> <li>El cumplimiento de los requisitos establecidos en esta ficha de trámite no limita que las autoridades compe<br/>puedan, con base en el análisis de la información y documentación proporcionada y en el ejercicio d<br/>atribuciones, emitir una resolución debidamente fundada y motivada negando la autorización.</li> <li>La resolución que autorice el diferimiento del pago del ISR podrá quedar condicionada al cumplimiento de req<br/>que la autoridad emisora estime convenientes.</li> <li>La solicitud de autorización debe ser resuelta en un plazo de tres meses, transcurrido dicho plazo sin que se no<br/>la resolución, el interesado podrá considerar que la autoridad resolvió negativamente e interponer los med<br/>defensa en cualquier tiempo posterior a dicho plazo, mientras no se dicte la resolución.</li> <li>La resolución del trámite se te notificará por alguna de las formas establecidas en el artículo 134 del CEE</li> </ul> |                                    |                                                                                                    |                                                                                                    |  |  |
| Plazo máximo para que el SAT<br>resuelva el trámite o servicio                                                                                                    | Plazo máximo p<br>solicite informa | ara que el SAT<br>ción adicional                                                                                          | Plazo máximo para cumplir con la<br>información solicitada                                                                                                    |  |  |
| 3 meses.                                                                                                    | 3 meses.                           |                                                                                                    | 10 días.                                                                                                    |  |  |
| ¿Qué documento obtengo al finali<br>servicio?                                                                                                    | zar el trámite o                   | ¿Cuál es la                                                                                                    | vigencia del trámite o servicio?                                                                                                    |  |  |
| <ul> <li>Resolución de autorización.</li> <li>En su caso, resolución negando la</li> </ul>                                                                                                    | autorización.                      | Hasta en tanto la<br>autorización de difu<br>grupo de socieda<br>acciones quedan<br>emisora y adquirei<br>sus estados fir | s acciones por las cuales se solicita la<br>primiento del pago del ISR, no salgan del<br>ades. También se entenderá que las<br>fuera del grupo, cuando las sociedades<br>nte de las acciones, dejen de consolidar<br>nancieros de conformidad con las |  |  |

disposiciones que regulen al contribuyente en materia contable y fiscal o bien, que esté obligado a aplicar.

|   | CANALES DE ATENCIÓN                                                                                                    |        |                                                                                                    |  |  |  |  |
|---|----------------------------------------------------------------------------------------------------|--------|----------------------------------------------------------------------------------------------------|--|--|--|--|
|   | Consultas y dudas                                                                                                    |        | Quejas y denuncias                                                                                                    |  |  |  |  |
| • | MarcaSAT de lunes a viernes de 09:00 a 18:00 hrs.,<br>excepto días inhábiles:<br>Atención telefónica: desde cualquier parte del país 55<br>627 22 728 y para el exterior del país (+52) 55 627 22<br>728.<br>Vía Chat: <u>https://chat.sat.gob.mx</u> | •      | Quejas y Denuncias SAT, desde cualquier parte del<br>país 55 885 22 222 y para el exterior del país (+52) 55<br>885 22 222 (quejas y denuncias).<br>Correo electrónico: <u>denuncias@sat.gob.mx</u><br>En el Portal del SAT:<br><u>https://www.sat.gob.mx/portal/public/tramites/quejas-o-<br/>denuncias</u><br>Teléfonos rojos ubicados en las oficinas del SAT.<br>MarcaSAT 55 627 22 728 opción 8. |  |  |  |  |
|   | Informació                                                                                                    | n adio | cional                                                                                                    |  |  |  |  |

- Las autorizaciones solamente se otorgarán con anterioridad a la reestructuración, y siempre que la contraprestación que derive de la enajenación, únicamente consista en el canje de acciones emitidas por la sociedad adquirente de las acciones que trasmite, así como que el enajenante y el adquirente no estén sujetos a un régimen fiscal preferente o residan en un país con el que México no tenga en vigor un acuerdo amplio de intercambio de información tributaria. Si el enajenante o el adquirente residen en un país con el que México no tiene en vigor un acuerdo amplio de intercambio de información tributaria, se podrá obtener la autorización, siempre que el contribuyente presente un escrito donde conste que ha autorizado a las autoridades fiscales extranjeras a proporcionar a las autoridades mexicanas información sobre la operación para efectos fiscales. La autorización que se emita quedará sin efectos cuando no se intercambie efectivamente la información mencionada que, en su caso, se solicite al país de que se trate o bien cuando la autoridad fiscal, en el ejercicio de sus facultades de comprobación detecte que la reestructuración o, en su caso, las operaciones relevantes relacionadas con ella, celebradas dentro de los cinco años inmediatos posteriores a que se otorgue la autorización de que se trate, carecieron de una razón de negocios o que el canje de acciones generó un ingreso sujeto a un régimen fiscal preferente.
- Las autorizaciones podrán estar condicionadas al cumplimiento de los requisitos que para tal efecto se establezcan en el RLISR y en las resoluciones emitidas por las autoridades fiscales.

## Fundamento jurídico

Artículos 18, 18-A, 19, 37 y 134 del CFF; 161 de la LISR; 281, 284 y 286 del RLISR; Reglas 1.6., 2.1.2., 2.1.7., 2.1.15., 3.1.16., 3.18.12., 3.18.29. y 3.18.38. de la RMF.

|                                                                                                    |                                                                                  |                         | 60/ISR Aviso                         | para la administracio          | ón de planes personales de retiro.              |                                             |                         |       |  |  |
|----------------------------------------------------------------------------------------------------|----------------------------------------------------------------------------------|-------------------------|--------------------------------------|--------------------------------|-------------------------------------------------|---------------------------------------------|-------------------------|-------|--|--|
| Trámi                                                                                                    | ite (                                                                            | •                       |                                      | Descripción del f              | trámite o servicio                              | Monto                                       |                         |       |  |  |
| Servio                                                                                                    | vicio O Presenta este aviso para que se te considere autorizada para administrar |                         |                                      |                                |                                                 |                                             | Gratuito                |       |  |  |
|                                                                                                    |                                                                                  |                         | planes personale                     | s de retiro.                   | s de retiro.                                    |                                             |                         |       |  |  |
|                                                                                                    | ¿Quié                                                                            | en puede                | solicitar el trámit                  | e o servicio?                  | ¿Cuándo se presei                               | nta?                                        |                         |       |  |  |
| Instituciones de seguros, instituciones de crédito, casas de bolsa, administradoras de fondos para el retiro, sociedades operadoras de fondos de inversión y sociedades distribuidoras integrales de acciones de fondos de inversión de planes personales de retiro. |                                                                                  |                         |                                      |                                | plane<br>ro de<br>acers                         | es personale<br>el año inme<br>e deducible: | ⊧s de<br>diato<br>s las |       |  |  |
| Ś                                                                                                    | Dónde                                                                            | puedo p                 | resentarlo?                          | En el Portal del SA            | т:                                              |                                             |                         |       |  |  |
|                                                                                                    |                                                                                  |                         |                                      | https://www.sat.gob.           | mx/portal/public/tramites/avisos                |                                             |                         |       |  |  |
|                                                                                                    |                                                                                  |                         | INFORMA                              | ACIÓN PARA REALIZ              | ZAR EL TRÁMITE O SERVICIO                       |                                             |                         |       |  |  |
|                                                                                                    |                                                                                  |                         | ¿Qué te                              | ngo que hacer para r           | realizar el trámite o servicio?                 |                                             |                         |       |  |  |
| 1.                                                                                                    | Ingresa<br><b>Fondo</b>                                                          | a al Portal<br>de pensi | del SAT en la liga<br>i <b>ones.</b> | a mencionada en el ap          | partado ¿Dónde puedo presentarlo? y             | selec                                       | ciona el apai           | rtado |  |  |
| 2.                                                                                                    | Diríget                                                                          | e a la opc              | ión <b>Aviso para la</b>             | administración de p            | lanes personales de retiro.                     |                                             |                         |       |  |  |
| 3.                                                                                                    | En el a                                                                          | ipartado <b>P</b>       | <b>asos a seguir</b> ing             | jresa a <b>Mi portal</b> , cap | tura tu RFC y Contraseña, seguido de <b>I</b> r | niciar                                      | sesión.                 |       |  |  |
| 4.                                                                                                    | Elige la                                                                         | as opcione              | es Servicios por l                   | nternet / Servicio o s         | solicitudes / Solicitud.                        |                                             |                         |       |  |  |

5. Llena el formulario **Servicio de Aviso** conforme a lo siguiente:

En el apartado Descripción del Servicio, en la pestaña Trámite selecciona 60/ISR PLAN PERSONAL RETIRO; en Dirigido a: SAT; en \*Asunto: Avisos relacionados con la administración de planes personales de retiro; en Descripción: expón brevemente de lo que trata la solicitud que se está realizando; adjunta los documentos escaneados señalados en el apartado ¿Qué requisitos debo cumplir?, para ello elige Examinar, selecciona el documento digitalizado en formato PDF y elige Cargar. Oprime el botón de Enviar, en automático se originará tu solicitud con el número de folio de trámite de atención y 6. obtendrás tu acuse de recibo. 7 Para dar seguimiento a tu trámite ingresa a liga mencionada en el apartado ¿Dónde puedo presentarlo? captura RFC y Contraseña, seguido de Iniciar sesión. Elige las opciones Servicios por Internet / Servicio o solicitudes / Consulta e ingresa tu número de folio asignado, seguido de Buscar y podrás verificar el estatus del trámite. La autoridad tendrá un plazo de 3 meses para realizar algún requerimiento de información con respecto a tu solicitud. 8 o bien, para resolver tu trámite. 9 En caso de tener un requerimiento de información, tendrás un plazo de 10 días para solventarlo y en caso de que en ese plazo no cumplas con alguno de los requisitos, tu solicitud se cancelará en automático, por lo que se tendrá por no presentada; no obstante, podrás presentar nuevamente tu aviso, siempre que se ingrese dentro del plazo establecido en el apartado ¿Cuándo se presenta? 10. Conforme al artículo 37 del CFF cuando la autoridad fiscal te requiera para que cumplas los requisitos omitidos o proporciones los elementos necesarios para resolver el trámite, el plazo de 3 meses comenzará a correr desde que el requerimiento haya sido cumplido. ¿Qué requisitos debo cumplir? Presentar un archivo digitalizado que contenga lo siguiente: La autorización para operar y actuar en el país como institución de seguros, institución de crédito, casa de bolsa, administradora de fondos para el retiro, sociedad operadora de fondos de inversión o sociedad distribuidora integral de acciones de fondos de inversión. Declaración bajo protesta de decir verdad de que dicha autorización se encuentra vigente, la cual debe contener la firma autógrafa de la persona que tiene las facultades de representación. Modelo de contrato o similar que contenga las condiciones que regirán el establecimiento de las cuentas o canales de inversión con los contribuyentes en términos del artículo 151, fracción V, segundo párrafo de la Ley del ISR, en relación con la regla 3.17.6. Instrumento para acreditar la personalidad de la/el representante legal o carta poder firmada ante dos testigos y ratificadas las firmas ante las autoridades fiscales o fedatario público. \*Para mayor referencia, consultar en el Apartado I. Definiciones; punto 1.2. Identificaciones oficiales, comprobantes de domicilio e Instrumentos para acreditar la representación, inciso C) Instrumentos para acreditar la representación, del presente Anexo. Identificación oficial, cualquiera de las señaladas en el Apartado I. Definiciones; punto 1.2. Identificaciones oficiales, comprobantes de domicilio e Instrumentos para acreditar la representación, inciso A) Identificación oficial, del presente Anexo. ¿Con qué condiciones debo cumplir? Contar con Contraseña. SEGUIMIENTO Y RESOLUCIÓN DEL TRÁMITE O SERVICIO ¿El SAT llevará a cabo alguna inspección o verificación ¿Cómo puedo dar seguimiento al trámite o servicio? para emitir la resolución de este trámite o servicio? Con el número de folio de tu solicitud en Mi portal, como se No. indica en el punto 6 del apartado ¿Qué tengo que hacer para realizar el trámite o servicio? Resolución del trámite o servicio La autoridad valorará la información presentada. En caso de cumplir con los requisitos solicitados será incluida en el listado publicado en el Portal del SAT y en caso de no cumplirlos, no será incluida en el referido listado. Plazo máximo para que el SAT Plazo máximo para que el SAT Plazo máximo para cumplir con la resuelva el trámite o servicio solicite información adicional información solicitada 3 meses 3 meses 10 días. ¿Qué documento obtengo al finalizar el trámite o ¿Cuál es la vigencia del trámite o servicio? servicio? Acuse de recibo. Anual. En su caso, si cumples con los reguisitos señalados en el apartado ¿Qué requisitos debo cumplir? serás incluida en el listado publicado en el Portal del SAT. En su caso, si no cumples con los requisitos señalados en el apartado ¿Qué requisitos debo cumplir? no serás incluida en el listado publicado en el Portal del SAT.

|   | CANALES DE ATENCIÓN                                                                                                    |   |                                                                                                    |  |  |  |  |
|---|----------------------------------------------------------------------------------------------------|---|----------------------------------------------------------------------------------------------------|--|--|--|--|
|   | Consultas y dudas                                                                                                    |   | Quejas y denuncias                                                                                                    |  |  |  |  |
| • | MarcaSAT de lunes a viernes de 09:00 a 18:00 hrs.,<br>excepto días inhábiles:<br>Atención telefónica: desde cualquier parte del país 55<br>627 22 728 y para el exterior del país (+52) 55 627 22<br>728.<br>Vía Chat: <u>https://chat.sat.gob.mx</u> | • | Quejas y Denuncias SAT, desde cualquier parte del<br>país 55 885 22 222 y para el exterior del país (+52) 55<br>885 22 222 (quejas y denuncias).<br>Correo electrónico: <u>denuncias@sat.gob.mx</u><br>En el Portal del SAT:<br><u>https://www.sat.gob.mx/portal/public/tramites/quejas-o-<br/>denuncias</u><br>Teléfonos rojos ubicados en las oficinas del SAT.<br>MarcaSAT 55 627 22 728 opción 8. |  |  |  |  |
|   |                                                                                                    |   |                                                                                                    |  |  |  |  |

Cuando el aviso no se presente de manera completa y debidamente requisitado, la autoridad fiscal podrá requerir los datos, información o documentación a que se refiere esta ficha de trámite, resultando aplicable el artículo 18, penúltimo párrafo del CFF.

## Fundamento jurídico

Artículos 18 y 37 del CFF; 142, fracción XVIII, 145 y 151, fracción V de la LISR; Reglas 3.17.5., 3.17.6., 3.17.7., 3.22.1. y 3.22.3. de la RMF.

|                | 61/ISI                                                   | R Solicitud de au                                             | torización de socied                                                                                                    | ades de objeto múltiple de nueva crea                                                                                                    | ción.                                                                                  |                                                                                          |                                               |  |  |  |
|----------------|----------------------------------------------------------|---------------------------------------------------------------|----------------------------------------------------------------------------------------------------|----------------------------------------------------------------------------------------------------|----------------------------------------------------------------------------------------|------------------------------------------------------------------------------------------|-----------------------------------------------|--|--|--|
| Trám           | ite                                                      |                                                               | Descripción del trámite o servicio                                                                                                    |                                                                                                    |                                                                                        |                                                                                          |                                               |  |  |  |
| Servi          | cio 🔘                                                    | Presenta esta se                                              | Gratuito                                                                                                    |                                                                                                    |                                                                                        |                                                                                          |                                               |  |  |  |
|                |                                                          | múltiple de nuev<br>financiero, para f                        | múltiple de nueva creación sean consideradas como integrantes del sistema financiero, para fines de la Ley del ISR.                                                        |                                                                                                    |                                                                                        |                                                                                          |                                               |  |  |  |
|                | ¿Quién puede                                             | solicitar el trámit                                           | e o servicio?                                                                                                    | ¿Cuándo se preser                                                                                                    | ita?                                                                                   |                                                                                          |                                               |  |  |  |
| Socie<br>confo | dades de objeto<br>rme a la regla 3.7                    | múltiple (SOFOM<br>1.9., primer párrafo                       | ) de nueva creación,<br>o de la RMF.                                                                                                    | Cuando lo requieras.                                                                                                    |                                                                                        |                                                                                          |                                               |  |  |  |
| ł              | ,Dónde puedo p                                           | resentarlo?                                                   | <ul> <li>Ante la ACAJ<br/>Partes de la A<br/>Avenida Hidal<br/>06300, Alcaldí<br/>de lunes a vier</li> <li>Tratándose d<br/>Administración<br/>fiscal, en un ho</li> </ul> | NI o la ACAJNGC de la AGGC, a tra<br>AGGC, tratándose de sujetos de su cor<br>go No. 77, Módulo III, Planta Baja, Co<br>a Cuauhtémoc, Ciudad de México, en u<br>mes de 8:00 a 14:30 hrs.<br>e los demás sujetos, ante la Oficia<br>n Desconcentrada Jurídica que corres<br>prario de atención de lunes a viernes de | vés de la<br>npetencia<br>olonia Guo<br>in horario<br>lía de P<br>ponda a<br>8:00 a 14 | a Oficialía<br>a, ubicada<br>errero, (<br>o de ateno<br>Partes de<br>tu domi<br>:30 hrs. | a de<br>a en<br>C.P.<br>ción<br>e la<br>cilio |  |  |  |
|                |                                                          | INFORM                                                        | ACIÓN PARA REALIZ                                                                                                    | ZAR EL TRÁMITE O SERVICIO                                                                                                    |                                                                                        |                                                                                          |                                               |  |  |  |
|                |                                                          | ¿Qué te                                                       | ngo que hacer para i                                                                                                    | realizar el trámite o servicio?                                                                                                    |                                                                                        |                                                                                          |                                               |  |  |  |
| 1.             | Acude a la Oficia                                        | alía de Partes que                                            | te corresponda, meno                                                                                                    | cionada en el apartado ¿Dónde puedo p                                                                                                    | oresentar                                                                              | lo?                                                                                      |                                               |  |  |  |
| 2.             | Entrega la docur                                         | mentación solicitad                                           | da en el aparatado ¿Q                                                                                                    | ué requisitos debo cumplir?                                                                                                    |                                                                                        |                                                                                          |                                               |  |  |  |
| 3.<br>₄        | Recibe y conser                                          | va el escrito libre s                                         | sellado, como acuse d                                                                                                    | e recibo.                                                                                                    |                                                                                        |                                                                                          |                                               |  |  |  |
| 4.<br>5.       | En caso de que<br>partir del día sig<br>con lo requerido | se emita un reque<br>uiente a aquel en<br>por la autoridad, t | rimiento de informació<br>el que haya surtido efe<br>u solicitud se tendrá p                                                                                               | ón, contarás con un plazo de 10 días par<br>ectos su notificación. En caso de que en<br>or no presentada.                                                                                                    | a cumplir<br>ese plazo                                                                 | lo, contac<br>o no cump                                                                  | do a<br>plas                                  |  |  |  |
| 6.             | Conforme al art<br>proporciones los<br>desde que el rec  | ículo 37 del CFF<br>elementos neces<br>querimiento o los r    | cuando la autoridad<br>arios para resolver el<br>equerimientos hayan s                                                                                                    | fiscal te requiera para que cumplas los<br>trámite, el plazo para resolver la consul<br>sido cumplidos.                                                                                                    | requisito<br>ta comen:                                                                 | os omitido<br>zará a co                                                                  | os o<br>orrer                                 |  |  |  |
| 7.             | Una vez cumplio<br>por alguna de la                      | do el o los requisi<br>s formas estableci                     | tos, la autoridad emiti<br>das en el artículo 134                                                                                                    | irá la resolución que corresponda, misn<br>del CFF.                                                                                                    | na que se                                                                              | e te notific                                                                             | cará                                          |  |  |  |
| 8.             | Podrás dar seg<br>teléfono que se                        | uimiento a tu trán<br>precisa en el aparl                     | nite con el número de<br>tado <b>¿Cómo puedo d</b>                                                                                                    | e folio que se encuentra en el acuse o<br>ar seguimiento al trámite o servicio?                                                                                                    | le recibo,                                                                             | llamando                                                                                 | o al                                          |  |  |  |

## ¿Qué requisitos debo cumplir?

Escrito libre firmado por el contribuyente o su representante legal, que cumpla los requisitos establecidos en el artículo 18-A del CFF y se acompañe de lo siguiente:

- 1. Señalar los hechos y las circunstancias que permitan concluir que, a partir del cuarto ejercicio, la SOFOM tendrá cuentas y documentos por cobrar derivados de las actividades que deben constituir su objeto social que representen al menos el setenta por ciento de sus activos totales, o bien, ingresos derivados de dichas actividades y de la enajenación o administración de los créditos otorgados por ella que representen al menos el setenta por ciento de sus ingresos totales.
- Tratándose del primer ejercicio, además del requisito señalado en el punto anterior, presentar los estados de resultados y de posición financiera, pro forma, del primer ejercicio y de los tres ejercicios inmediatos posteriores en archivo digitalizado.
- 3. Tratándose del segundo ejercicio, además del requisito señalado en el primer punto, presentar lo siguiente:
  - Los estados de resultados y de posición financiera, del ejercicio inmediato anterior y las notas relativas a los mismos en archivo digitalizado.
  - Los estados de resultados y de posición financiera, pro forma, del segundo ejercicio y de los dos ejercicios inmediatos posteriores en archivo digitalizado.
- 4. Tratándose del tercer ejercicio, además del requisito señalado en el primer punto, presentar lo siguiente:
  - Los estados de resultados y de posición financiera, de los dos ejercicios inmediatos anteriores y las notas relativas a los mismos en archivo digitalizado.
  - Los estados de resultados y de posición financiera, pro forma, del tercer ejercicio y del inmediato posterior en archivo digitalizado.
- 5. Tratándose del segundo y del tercer ejercicio, además de los requisitos señalados en los puntos anteriores, que el porcentaje de las cuentas y documentos por cobrar derivados de las actividades que deben constituir su objeto social respecto de sus activos totales, o bien, el porcentaje de ingresos derivados de dichas actividades y de la enajenación o administración de los créditos otorgados por ellas respecto de sus ingresos totales, sea al menos 10% mayor que el porcentaje del ejercicio inmediato anterior.
- 6. Los estados de resultados y de posición financiera deben presentarse en forma comparativa por periodos mensuales y estar firmados, bajo protesta de decir verdad, por el representante legal de la SOFOM de que se trate; en el caso de que los estados financieros hubiesen sido dictaminados por contador público inscrito en los términos del artículo 52 del CFF, también deberán estar firmados por este. Dichos estados podrán elaborarse conforme al Anexo 17 Serie D Criterios relativos a los estados financieros básicos para las Sociedades Financieras de Objeto Múltiple Reguladas de las Disposiciones de carácter general aplicables a las organizaciones auxiliares del crédito, casas de cambio, uniones de crédito, sociedades financieras de objeto limitado y sociedades financieras de objeto múltiple reguladas, vigentes.
- 7. Organigrama del grupo al que pertenezca la SOFOM en el que aparezcan las entidades que lo integran, así como los porcentajes de tenencia accionaria directa e indirecta, desde la controladora de último nivel que en su caso encabece la titularidad directa o indirecta de la SOFOM, hasta la última entidad o figura en la que participe la SOFOM de forma directa o indirecta. El organigrama deberá también señalar la residencia fiscal de los accionistas en su integridad.
- 8. De los accionistas que identifique en el organigrama al que se refiere el punto anterior, señalar cuáles de ellos son partes relacionadas de la SOFOM.
- Instrumento para acreditar la personalidad de la/el representante legal o carta poder firmada ante dos testigos y ratificadas las firmas ante las autoridades fiscales o Fedatario Público.
   \*Para mayor referencia, consultar en el Apartado I. Definiciones; punto 1.2. Identificaciones oficiales, comprobantes de domicilio e Instrumentos para acreditar la representación, inciso C) Instrumentos para acreditar la representación, del presente Anexo.
- 10. Identificación oficial, cualquiera de las señaladas en el Apartado I. Definiciones; punto 1.2. Identificaciones oficiales, comprobantes de domicilio e Instrumentos para acreditar la representación, inciso A) Identificación oficial, del presente Anexo.

### ¿Con qué condiciones debo cumplir?

| No aplica.                                                                                     |                                                                                                    |  |  |
|------------------------------------------------------------------------------------------------|----------------------------------------------------------------------------------------------------|--|--|
| SEGUIMIENTO Y RESOLUCIÓN DEL TRÁMITE O SERVICIO                                                |                                                                                                    |  |  |
| ¿Cómo puedo dar seguimiento al trámite o servicio?                                             | ¿El SAT llevará a cabo alguna inspección o verificación<br>para emitir la resolución de este trámite o servicio? |  |  |
| En la oficina del SAT donde realizaste tu trámite, con el acuse de recibo de tu escrito libre. | No.                                                                                                    |  |  |

#### Resolución del trámite o servicio En caso de que se cumplan todos los requisitos obtendrás el oficio de autorización. El cumplimiento de los requisitos establecidos en esta ficha de trámite no limita que las autoridades competentes puedan, con base en el análisis de la información y documentación proporcionada y en el ejercicio de sus atribuciones, emitir una resolución debidamente fundada y motivada negando la autorización. La resolución que autorice a las SOFOM de nueva creación para ser consideradas como integrantes del sistema financiero para efectos de la Ley del ISR, podrá quedar condicionada al cumplimiento de requisitos que la autoridad emisora estime convenientes. La solicitud de autorización debe ser resuelta en un plazo de tres meses, transcurrido dicho plazo sin que se notifique la resolución, el interesado podrá considerar que la autoridad resolvió negativamente e interponer los medios de defensa en cualquier tiempo posterior a dicho plazo, mientras no se dicte la resolución. Una vez resuelta la solicitud de autorización la notificación se hará por alguna de las formas establecidas en el artículo 134 del CFF. Plazo máximo para que el SAT Plazo máximo para que el SAT Plazo máximo para cumplir con la resuelva el trámite o servicio solicite información adicional información solicitada 3 meses. 3 meses. 10 días. ¿Qué documento obtengo al finalizar el trámite o ¿Cuál es la vigencia del trámite o servicio? servicio? La que sea determinada en la resolución recaída a la Resolución de autorización. solicitud de autorización. En su caso, resolución negando la autorización. **CANALES DE ATENCIÓN** Consultas y dudas Quejas y denuncias Quejas y Denuncias SAT, desde cualquier parte del MarcaSAT de lunes a viernes de 09:00 a 18:00 hrs., país 55 885 22 222 y para el exterior del país (+52) 55 excepto días inhábiles: 885 22 222 (quejas y denuncias). Atención telefónica: desde cualquier parte del país 55 627 22 728 y para el exterior del país (+52) 55 627 22 • Correo electrónico: denuncias@sat.gob.mx 728. En el Portal del SAT: Vía Chat: https://chat.sat.gob.mx https://www.sat.gob.mx/portal/public/tramites/quejas-o-Atención personal en las Oficinas del SAT ubicadas en denuncias diversas ciudades del país, como se establece en la . Teléfonos rojos ubicados en las oficinas del SAT. siguiente liga: MarcaSAT 55 627 22 728 opción 8. https://www.sat.gob.mx/portal/public/directorio

### Información adicional

Los días y horarios siguientes: lunes a jueves de 8:30 a 16:00 hrs., y viernes de 8:30 a 15:00 hrs., excepto

días inhábiles.

Para los efectos de esta ficha de trámite, se considerará controladora de último nivel a aquella entidad o figura jurídica que no sea subsidiaria de otra empresa, se encuentre obligada a elaborar, presentar y revelar estados financieros consolidados en los términos de las normas de información financiera o sus acciones estén colocadas entre el gran público inversionista.

## Fundamento jurídico

Artículos 18, 18-A, 19, 37 y 134 del CFF; 7, tercer y cuarto párrafos de la LISR; Reglas 1.6., 2.1.7., 3.1.9. y 3.1.10. de la RMF.

| 64/ISR Informe de intereses y enajenación de acciones del sector financiero.                                          |   |                                                                                                    |                                         |         |                            |    |
|----------------------------------------------------------------------------------------------------|---|----------------------------------------------------------------------------------------------------|-----------------------------------------|---------|----------------------------|----|
| Trámite                                                                                                    | • | Descripción del t                                                                                                    | rámite o servicio                       |         | Monto                      |    |
| Servicio 🔿                                                                                                    |   | Presenta la declaración informativa                                                                                                    | las instituciones que componen el       | •       | Gratuito                   |    |
|                                                                                                    |   | sistema financiero, los intermediarios financieros que intervengan en la enajenación de acciones realizadas a través de sociedades anónimas que obtengan concesión de la Secretaría de Hacienda y Crédito Público para actuar como bolsa de valores en los términos de la LMV, las administradoras del fondo para el retiro, la declaración informativa anual sobre intereses, cuentas de afores, enajenación de acciones, sociedades de inversión en instrumentos de deuda y renta variable, intereses de créditos hipotecarios destinados a casa habitación |                                         |         | Pago<br>derechos<br>Costo: | de |
| ¿Quién puede solicitar el trámite o servicio?                                                                         |   | solicitar el trámite o servicio?                                                                                                    | ¿Cuándo se presenta?                    |         |                            |    |
| Personas morales (Organizaciones e instituciones del sector financiero y los órganos públicos federales y estatales). |   | ganizaciones e instituciones del sector<br>os públicos federales y estatales).                                                                                                    | A más tardar el quince de febrero de ca | ada año | 0.                         |    |

| :                                  | (50                                                                                                    |                                                                                                    | Dirido of lente                                                                                                    |                                                                                                    |  |  |  |
|------------------------------------|----------------------------------------------------------------------------------------------------|----------------------------------------------------------------------------------------------------|----------------------------------------------------------------------------------------------------|----------------------------------------------------------------------------------------------------|--|--|--|
|                                    | ¿Dóno                                                                                                    | de puedo presentarlo?                                                                                                    | En la herramienta electrónica SATC<br>https://mixtli.sat.gob.mx                                                                                                    | CLOUD:                                                                                                    |  |  |  |
|                                    |                                                                                                    | INFORMA                                                                                                    | CIÓN PARA REALIZAR EL TRÁMITE O                                                                                                    | SERVICIO                                                                                                    |  |  |  |
|                                    |                                                                                                    | وي Qué tei                                                                                                    | ngo que hacer para realizar el trámite o                                                                                                    | servicio?                                                                                                    |  |  |  |
| En                                 | el Porta                                                                                                    | al del SAT:                                                                                                    |                                                                                                    |                                                                                                    |  |  |  |
| Α.                                 | Ser ι                                                                                                    | isuario de la herramienta SAT                                                                                                    | CLOUD, para ello se requiere:                                                                                                    |                                                                                                    |  |  |  |
|                                    | Generación de la Carta responsiva para accesar a la herramienta SATCLOUD:                                                                                                    |                                                                                                    |                                                                                                    |                                                                                                    |  |  |  |
|                                    | 1.                                                                                                    | Ingresa al Portal del SAT, eli                                                                                                    | ge: Trámites y servicios / Declaraciones                                                                                                    | s para empresas.                                                                                                    |  |  |  |
|                                    | 2.                                                                                                    | Selecciona en <b>Documentos</b><br>Ilena la información solicitada                                                                                                    | s relacionados, Carta responsiva para<br>a, para crear un usuario SATCLOUD.                                                                                                    | el acceso a SATCLOUD, descárgala y                                                                                                    |  |  |  |
|                                    | 3.                                                                                                    | Entrega los documentos se<br>en 3ra. Cerrada de Cáliz s/n<br>México, en un horario de lu<br>13:45 hrs.                                                                                                    | eñalados en el apartado ¿Qué requisitos<br>n, Galerón 1er. Piso, Colonia El Reloj, C.<br>nes a jueves de 08:00 a 13:45 hrs. Y de                                                                                                    | <b>debo cumplir?</b> Ante la ACSMC, ubicada<br>P. 04640, Alcaldía Coyoacán, Ciudad de<br>15:00 a 16:15 hrs. Y viernes de 08:00 a                                                                                                    |  |  |  |
|                                    | 4.                                                                                                    | A partir de la fecha de recep<br>demorar hasta 5 días.                                                                                                    | ción de la carta responsiva el proceso de                                                                                                    | liberación del usuario SATCLOUD puede                                                                                                    |  |  |  |
| В.                                 | Ya q<br>sigui                                                                                                    | ue eres usuario de la herran<br>ente:                                                                                                    | nienta SATCLOUD, para presentar la De                                                                                                    | claración Informativa, deberás realizar lo                                                                                                    |  |  |  |
|                                    | 1.                                                                                                    | Elige Trámites y servicios<br>enajenación de acciones d                                                                                                    | / Declaraciones para empresas / Info<br>el sector financiero.                                                                                                    | ormativas / Informativa de intereses y                                                                                                    |  |  |  |
|                                    | 2.                                                                                                    | Selecciona en Pasos a segu                                                                                                    | <mark>lir, Validador de Fideicomisos,</mark> descarga                                                                                                    | el documento <b>Validador.Jar</b> .                                                                                                    |  |  |  |
|                                    | 3.                                                                                                    | Selecciona en documentos<br>descarga el archivo "+de<br><b>guardar</b> ; se visualizará el L<br>generar archivo TXT.                                                                                                    | relacionados, <b>Layout del archivo de</b><br>l+archivo+de+control+txt+de+intereses+y+<br>ayout del archivo de control de intereses                                                                                                    | control de intereses y fideicomisos<br>+fideicomisos.pdf" selecciona Abrir o<br>y fideicomisos con las instrucciones para                                                                                                    |  |  |  |
|                                    | 4.                                                                                                    | Ejecuta el Validador.Jar, ap<br>CONTRASEÑA, selecciona<br>y generar archivo encripta                                                                                                    | parecerá un cuadro de diálogo para selecc<br>la <b>ubicación del archivo</b> para validar, se<br><b>do</b> sin extensión de la declaración.                                                                                                    | ionar los archivos de la e.firma, ingresa tú<br><b>agrega archivo</b> y elige la opción: <b>validar</b>                                                                                                    |  |  |  |
|                                    | 5.                                                                                                    | Para depositar el archivo en<br>presenta, requieres: Selecc<br>despliega dos carpetas ten<br>carpeta el archivo encriptad<br>opciones: Intereses, Crédit<br>tema que deseas presentar<br>posteriormente el archivo de<br>coincidir en los datos genera | ncriptado y el archivo TXT con los datos<br>ionar en el <b>menú principal</b> el tema de<br>náticas: Fideicomisos o Intereses; si se<br>o y posteriormente archivo TXT; si selec<br><b>o Hipotecarios</b> , <b>Enajenación de Accion</b><br>y deposita en la carpeta el archivo encre<br>e control TXT, que identifica la declaració<br>les. | de la institución y la información que se<br>la información a presentar, el aplicativo<br>leccionas <b>Fideicomisos</b> deposita en la<br>acionas <b>Intereses</b> se desplegarán cuatro<br><b>nes y Sociedades de Inversión</b> , elige el<br>riptado sin extensión de la declaración y<br>on que presentas, ambos archivos deben |  |  |  |
|                                    | 6.                                                                                                    | Al depositar los archivos, o<br>inconsistencias en el Layout<br>reglas de validación.                                                                                                    | el aplicativo realiza la validación y puec<br>y las reglas de validación o un acuse de r                                                                                                    | le generar un aviso de rechazo si hay<br>recibo cuando cumpla con el Layout y las                                                                                                    |  |  |  |
| _                                  |                                                                                                    | Este procedimiento du                                                                                                    | ra aproximadamente cuarenta minutos.                                                                                                    |                                                                                                    |  |  |  |
|                                    |                                                                                                    |                                                                                                    | ¿Qué requisitos debo cumplir?                                                                                                    |                                                                                                    |  |  |  |
| En                                 | el Porta                                                                                                    | al del SAT:                                                                                                    |                                                                                                    |                                                                                                    |  |  |  |
| 1.                                 | Carta responsiva para el acceso a la herramienta SATCLOUD, con copia de identificación oficial, (cualquiera de las señaladas en el Apartado I. Definiciones; punto 1.2. Identificaciones oficiales, comprobantes de domicilio e Instrumentos para acreditar la representación, inciso A) Identificación oficial, del presente Anexo) del responsable de la cuenta y del superior jerárquico, así como copia del documento que ampare la facultad del uso de la e.firma de la institución financiera. |                                                                                                    |                                                                                                    |                                                                                                    |  |  |  |
| ۷.                                 | Herra                                                                                                    | amienta <b>SATCLOUD</b> .                                                                                                    | EXTENSION IAT Y OUTO SIN EXTENSION, IOS                                                                                                    | cuales deperas depositar dentro de la                                                                                                    |  |  |  |
| ¿Con qué condiciones debo cumplir? |                                                                                                    |                                                                                                    |                                                                                                    |                                                                                                    |  |  |  |
| Con                                | itar con                                                                                                    | el acceso a SATCLOUD y co                                                                                                    | n la e.firma.                                                                                                    |                                                                                                    |  |  |  |
|                                    |                                                                                                    | SEGUIMI                                                                                                    | ENTO Y RESOLUCIÓN DEL TRÁMITE O                                                                                                    | SERVICIO                                                                                                    |  |  |  |

| ¿Cómo puedo dar seguimiento al trámite o servicio? | ¿El SAT llevará a cabo alguna inspección o verificación<br>para emitir la resolución de este trámite o servicio? |
|----------------------------------------------------|----------------------------------------------------------------------------------------------------|
| Trámite inmediato.                                 | No.                                                                                                    |

|                                                            | Resolución del trámite o servicio                                                                                                    |                                                                                     |                                                                                                    |                                                            |  |
|------------------------------------------------------------|----------------------------------------------------------------------------------------------------|-------------------------------------------------------------------------------------|----------------------------------------------------------------------------------------------------|------------------------------------------------------------|--|
| Si cu                                                      | Si cumples con los requisitos se te emitirá el Acuse de recibo, en caso contrario se formulará un aviso de rechazo.                                                                            |                                                                                     |                                                                                                    |                                                            |  |
| P                                                          | Plazo máximo para que el SAT         Plazo máximo para resuelva el trámite o servicio                                                                                                    |                                                                                     | ara que el SAT<br>ción adicional                                                                                                    | Plazo máximo para cumplir con la<br>información solicitada |  |
| Trám                                                       | nite inmediato.                                                                                                    | No aplica.                                                                          |                                                                                                    | No aplica.                                                 |  |
| ¿Qué documento obtengo al finalizar el trámite o servicio? |                                                                                                    | ¿Cuál es la vigencia del trámite o servicio?                                        |                                                                                                    |                                                            |  |
| Acuse de recibo de la declaración.                         |                                                                                                    | 1 año.                                                                              |                                                                                                    |                                                            |  |
|                                                            |                                                                                                    | CANALES D                                                                           | E ATENCIÓN                                                                                                    |                                                            |  |
| Consultas y dudas                                          |                                                                                                    | Quejas y denuncias                                                                  |                                                                                                    |                                                            |  |
| •                                                          | En caso de dudas técnicas y cri<br>enviar correo el<br><u>dudastecnicasintereses@sat.gob.r</u><br>En caso de dudas relacionadas<br>enviar correo el<br><u>satcloud.informativas@sat.gob.mx</u> | terios de validación,<br>ectrónico a<br><u>nx</u><br>s con SATCLOUD,<br>ectrónico a | <ul> <li>Quejas y Denuncias SAT, desde cualquier parte del país 55 885 22 222 y para el exterior del país (+52) 55 885 22 222 (quejas y denuncias).</li> <li>Correo electrónico: <u>denuncias@sat.gob.mx</u></li> <li>En el Portal del SAT: <u>https://www.sat.gob.mx/portal/public/tramites/quejas-o-denuncias</u></li> <li>Teléfonos rojos ubicados en las oficinas del SAT.</li> </ul> |                                                            |  |
|                                                            |                                                                                                    |                                                                                     | MarcaSAT 5                                                                                                    | 5 627 22 728 opción 8.                                     |  |
| Información adicional                                      |                                                                                                    |                                                                                     |                                                                                                    |                                                            |  |
| •                                                          | • La activación de tu cuenta SATCLOUD, te será notificada vía correo electrónico, a la cuenta de correo consignada er<br>la carta responsiva.                                                  |                                                                                     |                                                                                                    |                                                            |  |
| •                                                          | En caso de que presentes la información de manera extemporánea, podrás realizarlo durante todo el año.                                                                                         |                                                                                     |                                                                                                    |                                                            |  |
|                                                            | Fundamento jurídico                                                                                                    |                                                                                     |                                                                                                    |                                                            |  |

Artículos 54, 55, fracción I, 56, 136, 151, fracción IV de la LISR; 92, 253 del RLISR; Regla 3.5.8. de la RMF.

| 65/ISR Informe que deberán proporcionar las sociedades que componen el sistema financiero y los organismos<br>públicos federales y estatales que perciban intereses derivados de los créditos hipotecarios. |                                                                   |                                                                                                    |                                              |                      |                    |          |    |
|----------------------------------------------------------------------------------------------------|-------------------------------------------------------------------|----------------------------------------------------------------------------------------------------|----------------------------------------------|----------------------|--------------------|----------|----|
| Trámite                                                                                                    | Trámite   Descripción del trámite o servicio                      |                                                                                                    |                                              | trámite o servicio   | Monto              |          |    |
| Servicio                                                                                                    | 0                                                                 | Presentar información relacionada con los intereses que perciban derivado de créditos hipotecarios destinados a casa habitación. |                                              |                      | •                  | Gratuito |    |
|                                                                                                    |                                                                   |                                                                                                    |                                              |                      | 0                  | Pago     | de |
|                                                                                                    |                                                                   |                                                                                                    |                                              |                      | derechos<br>Costo: |          |    |
| ζC                                                                                                    | ¿Quién puede solicitar el trámite o servicio?                     |                                                                                                    |                                              | ¿Cuándo se presenta? |                    |          |    |
| Personas morales y organismos públicos federales y estatales que perciban intereses derivados de créditos hipotecarios.                                                                                     |                                                                   |                                                                                                    | Cada año, a más tardar el quince de febrero. |                      |                    |          |    |
| ¿Dónde puedo presentarlo? En línea, en la herra                                                                                                    |                                                                   | mienta electrónica SATCLOUD:                                                                                                    |                                              |                      |                    |          |    |
| https://mixtli.sat.gob                                                                                                    |                                                                   |                                                                                                    | mx                                           |                      |                    |          |    |
|                                                                                                    | INFORMACIÓN PARA REALIZAR EL TRÁMITE O SERVICIO                   |                                                                                                    |                                              |                      |                    |          |    |
|                                                                                                    | ¿Qué tengo que hacer para realizar el trámite o servicio?         |                                                                                                    |                                              |                      |                    |          |    |
| En el Portal del SAT:                                                                                                    |                                                                   |                                                                                                    |                                              |                      |                    |          |    |
| A. Ser                                                                                                    | A. Ser usuario de la herramienta SATCLOUD, para ello se requiere: |                                                                                                    |                                              |                      |                    |          |    |

Generación de la Carta responsiva para accesar a la herramienta SATCLOUD:

- 1. Ingresa al Portal del SAT, da clic en Trámites y servicios / Declaraciones para empresas / Informativas / Informativa de fideicomisos del sector financiero.
- 2. Selecciona en Material Adicional / Documentos Relacionados / Página 7 / Carta responsiva para el acceso a SATCLOUD, elige la pregunta: ¿Quieres abrir o guardar SATCLOUD\_Responsiva01\_Instituciones\_Sistema-Financiero\_RFC\_v2.pdf desde sat.gob.mx? selecciona Abrir o guardar y llena la información solicitada, para crear un usuario SATCLOUD.

- 3. Entrega los documentos señalados en el apartado ¿Qué requisitos debo cumplir? ante la ACSMC, ubicada en 3ra. Cerrada de Cáliz s/n, Galerón 1er. Piso, Colonia El Reloj, C.P. 04640, Alcaldía Coyoacán, Ciudad de México en un horario de lunes a jueves de 08:00 a 13:45 hrs. y de 15:00 a 16:15 hrs. y viernes de 08:00 a 13:45 hrs.
- 4. A partir de la fecha de recepción de la carta responsiva el proceso de liberación del usuario SATCLOUD puede demorar hasta 5 días.
- **B.** Ya que eres usuario de la herramienta SATCLOUD, para presentar la Declaración Informativa, deberás realizar lo siguiente:
  - 1. Da clic en Trámites y servicios / Declaraciones para empresas / Informativas / Informativa de fideicomisos del sector financiero.
  - Selecciona en Material Adicional / Documentos relacionados / Página 7 / Validador de intereses, aparecerá una pregunta ¿Quieres abrir o guardar Validador\_Intereses\_060117zip desde sat.gob.mx? selecciona Abrir o guardar y aparece archivo Validador.Jar.
  - 3. Selecciona en Material Adicional / Documentos relacionados / Página 3 / Layout del archivo de control de intereses y fideicomisos. Aparecerá la pregunta ¿Quieres de abrir o guardar Layout "+del+archivo+de+control+txt+de+intereses+y++fideicomisos.pdf" desde sat.gob.mx? selecciona Abrir o guardar; se visualizará el Layout del archivo de control de intereses y fideicomisos con las instrucciones para generar archivo TXT.
  - 4. **Ejecuta el Validador.Jar**, aparecerá un cuadro de diálogo para seleccionar los archivos de la e.firma, ingresa tú **CONTRASEÑA**, selecciona la **ubicación del archivo** para validar, se **agrega archivo** y elige la opción: **validar y generar archivo encriptado** sin extensión de la declaración.
  - 5. Para depositar el archivo encriptado y el archivo TXT con los datos de la institución y la información que se presenta, requieres: Seleccionar en el menú principal el tema de la información a presentar, el aplicativo despliega dos carpetas temáticas: Fideicomisos o Intereses; si seleccionas Fideicomisos deposita en la carpeta el archivo encriptado y posteriormente archivo TXT; si seleccionas Intereses se desplegarán cuatro opciones: Intereses, Crédito Hipotecarios, Enajenación de Acciones y Sociedades de Inversión, elige el tema que deseas presentar y deposita en la carpeta el archivo encriptado sin extensión de la declaración y posteriormente el archivo de control TXT, que identifica la declaración que presentas, ambos archivos deben coincidir en los datos generales.
  - 6. Al depositar los archivos, el aplicativo realiza la validación y puede generar un aviso de rechazo si hay inconsistencias en el Layout y las reglas de validación o un acuse de recibo cuando cumpla con el Layout y las reglas de validación.

Este procedimiento dura aproximadamente cuarenta minutos.

#### ¿Qué requisitos debo cumplir?

#### En el Portal del SAT:

- Carta responsiva para el acceso a la herramienta SATCLOUD, con copia de identificación oficial, (cualquiera de las señaladas en el Apartado I. Definiciones; punto 1.2. Identificaciones oficiales, comprobantes de domicilio e Instrumentos para acreditar la representación, inciso A) Identificación oficial, del presente Anexo) del responsable de la cuenta y del superior jerárquico, así como copia del documento que ampare la facultad del uso de la e.firma de la institución financiera.
- 2. Generar dos archivos, uno con extensión TXT y otro sin extensión, los cuales deberás depositar dentro de la Herramienta **SATCLOUD**.

## ¿Con qué condiciones debo cumplir?

Contar con el acceso a SATCLOUD y con la e.firma.

#### SEGUIMIENTO Y RESOLUCIÓN DEL TRÁMITE O SERVICIO ¿El SAT llevará a cabo alguna inspección o verificación ¿Cómo puedo dar seguimiento al trámite o servicio? para emitir la resolución de este trámite o servicio? Trámite inmediato. No. Resolución del trámite o servicio Si cumples con los requisitos se te emitirá Acuse de recibo, en caso contrario se formulará un aviso de rechazo. Plazo máximo para que el SAT Plazo máximo para que el SAT Plazo máximo para cumplir con la resuelva el trámite o servicio solicite información adicional información solicitada Trámite inmediato. No aplica. No aplica.
|      | ¿Qué documento obtengo al finalizar el trámite o servicio?                                                                                                    | à                                                                                                    | ¿Cuál es la vigencia del trámite o servicio?                                                                                                    |
|------|----------------------------------------------------------------------------------------------------|----------------------------------------------------------------------------------------------------|----------------------------------------------------------------------------------------------------|
| Acus | e de recibo de la declaración.                                                                                                    | 1 año.                                                                                                    |                                                                                                    |
|      | CANALES D                                                                                                    |                                                                                                    | CIÓN                                                                                                    |
|      | Consultas y dudas                                                                                                    |                                                                                                    | Quejas y denuncias                                                                                                    |
| •    | En caso de dudas técnicas y criterios de validación,<br>enviar correo electrónico a<br><u>dudastecnicasintereses@sat.gob.mx</u><br>En caso de dudas relacionadas con SATCLOUD,<br>enviar correo electrónico a.<br><u>satcloud.informativas@sat.gob.mx</u><br>Para preparar tu declaración podrás utilizar el<br>Instructivo, manual y especificaciones para la<br>presentación de Fideicomisos 2025, publicado en el<br>portal del SAT, en <u>www.sat.gob.mx</u> , da clic en<br>Trámites y servicios / Declaraciones para<br>empresas / Material Adicional / Documentos | <ul> <li>Que present a set of the set of the set of</li></ul> | uejas y Denuncias SAT, desde cualquier parte del<br>aís 55 885 22 222 y para el exterior del país (+52) 55<br>35 22 222 (quejas y denuncias).<br>orreo electrónico: <u>denuncias@sat.gob.mx</u><br>n el Portal del SAT:<br><u>tps://www.sat.gob.mx/portal/public/tramites/quejas-o-<br/>enuncias</u><br>eléfonos rojos ubicados en las oficinas del SAT.<br>arcaSAT 55 627 22 728 opción 8. |
|      | relacionados / Página 7.                                                                                                    |                                                                                                    |                                                                                                    |
|      | Informació                                                                                                    | n adicior                                                                                                    | nal                                                                                                    |
| •    | La activación de tu cuenta SATCLOUD, te será notificad<br>la carta responsiva.                                                                                                    | a vía cor                                                                                                    | reo electrónico, a la cuenta de correo consignada en                                                                                                    |
| •    | En caso de que presentes la información de manera ext                                                                                                    | emporáne                                                                                                    | ea, podrás realizarlo durante todo el año.                                                                                                    |
|      | Fundamen                                                                                                    | to jurídio                                                                                                    | co                                                                                                    |

Artículos 151 de la LISR y 253 del RLISR.

| 66/I                                                                                                    | 66/ISR Reporte trimestral sobre los pagos realizados a residentes en el extranjero por concepto de intereses a la tasa de retención del 4.9%. |                                                                                                    |                                                                                                    |                                                                                                    |                                                                                                    |  |  |  |
|----------------------------------------------------------------------------------------------------|----------------------------------------------------------------------------------------------------|----------------------------------------------------------------------------------------------------|----------------------------------------------------------------------------------------------------|----------------------------------------------------------------------------------------------------|----------------------------------------------------------------------------------------------------|--|--|--|
| Trám                                                                                                    | ite 🌘                                                                                                    |                                                                                                    | Descripción del t                                                                                                    | rámite o servicio                                                                                                    | Monto                                                                                                    |  |  |  |
| Servi                                                                                                    | cio 🔿                                                                                                    | Presenta este re                                                                                     | porte trimestral para                                                                                                    | Gratuito                                                                                                    |                                                                                                    |  |  |  |
|                                                                                                    |                                                                                                    | residentes en el<br>del 4.9%.                                                                        | extranjero por concep                                                                                                    | tranjero por concepto de intereses a la tasa de retención                                                                                                    |                                                                                                    |  |  |  |
|                                                                                                    | ¿Quién puede                                                                                                    | solicitar el trámit                                                                                  | e o servicio?                                                                                                    | دCuándo se preser                                                                                                    | nta?                                                                                                    |  |  |  |
| Residentes en el país que realicen pagos por concepto de<br>intereses a residentes en el extranjero provenientes de<br>títulos de crédito colocados en un país con el que México<br>tenga celebrado un tratado para evitar la doble tributación. |                                                                                                    |                                                                                                    |                                                                                                    | Dentro de los quince primeros días de los meses de enero,<br>abril, julio y octubre de cada ejercicio fiscal.                                                                                                    |                                                                                                    |  |  |  |
| Ś                                                                                                    |                                                                                                    |                                                                                                    |                                                                                                    |                                                                                                    |                                                                                                    |  |  |  |
| https://www.sat.gob.mx/portal/public/tramites/residentes-en-                                                                                                    |                                                                                                    |                                                                                                    |                                                                                                    | el-extranjero                                                                                                    |                                                                                                    |  |  |  |
|                                                                                                    |                                                                                                    | INFORMA                                                                                              | CIÓN PARA REALIZ                                                                                                    | AR EL TRÁMITE O SERVICIO                                                                                                    |                                                                                                    |  |  |  |
|                                                                                                    |                                                                                                    | ¿Qué tei                                                                                             | ngo que hacer para r                                                                                                    | realizar el trámite o servicio?                                                                                                    |                                                                                                    |  |  |  |
| 1.                                                                                                    | Ingresa al Porta<br><b>Otros</b> .                                                                                                    | l del SAT en la liga                                                                                 | mencionada en el ap                                                                                                    | partado ¿Dónde puedo presentarlo? y                                                                                                    | selecciona el apartado                                                                                           |  |  |  |
| 2.                                                                                                    | Dirígete a la opo                                                                                                    | ión <b>Reporte trime</b>                                                                             | stral sobre los pago                                                                                                    | s de intereses a la tasa del 4.9%.                                                                                                    |                                                                                                    |  |  |  |
| 3.                                                                                                    | En el apartado <b>F</b>                                                                                                    | <b>Pasos a seguir</b> ing                                                                            | resa a <b>Mi portal</b> , cap                                                                                                    | tura tu RFC y Contraseña, seguido de <b>Ir</b>                                                                                                    | niciar sesión.                                                                                                   |  |  |  |
| 4.                                                                                                    | Elige las opcion                                                                                                    | es <b>Servicios por l</b> i                                                                          | nternet / Servicio o s                                                                                                    | olicitudes / Solicitud                                                                                                    |                                                                                                    |  |  |  |
| 5.                                                                                                    | Llena el formula                                                                                                    | rio <b>Servicio de Av</b>                                                                            | <b>iso</b> conforme a lo sigu                                                                                                    | uiente:                                                                                                    |                                                                                                    |  |  |  |
|                                                                                                    | En el apartado l<br>en <b>Dirigido a:</b><br>extranjero por c<br>trata la solicitud<br><b>requisitos debo</b>                                 | Descripción del S<br>ACPPFGC del SA<br>oncepto de interes<br>d que se está rea<br>o cumplir?, para e | ervicio, en la pestañ.<br>T; en * <b>Asunto:</b> Repo<br>les a la tasa de reten<br>alizando; adjunta los<br>llo elige <b>Examinar</b> sel | a <b>Trámite</b> selecciona <b>66/ISR AVISO PA</b><br>orte trimestral sobre los pagos realizad<br>ción del 4.9%; en <b>Descripción:</b> expón<br>documentos escaneados señalados e<br>lecciona el documento digitalizado en PI | AGO DE INTERESES;<br>los a residentes en el<br>brevemente de lo que<br>en el apartado ¿Qué<br>DF y elige Cargar. |  |  |  |
| 6.                                                                                                    | Oprime el botón<br>tu acuse de reci                                                                                                    | Enviar; en autom                                                                                     | ático se originará tu s                                                                                                    | olicitud con el número de folio del trámi                                                                                                    | te de atención y obtén                                                                                           |  |  |  |

|                 |                                                                                                    | ¿Qué requisitos                                                            | debo cumplir?                                                                                                    |                                                                                                    |  |
|-----------------|----------------------------------------------------------------------------------------------------|----------------------------------------------------------------------------|----------------------------------------------------------------------------------------------------|----------------------------------------------------------------------------------------------------|--|
| Archi           | vo digitalizado que contenga un esc                                                                                                    | rito acompañado de lo                                                      | o siguiente:                                                                                                    |                                                                                                    |  |
| 1.              | El monto y la fecha de los pagos d                                                                                                    | e intereses realizados                                                     | -<br>i.                                                                                                    |                                                                                                    |  |
| 2.              | Monto del ISR retenido.                                                                                                    |                                                                            |                                                                                                    |                                                                                                    |  |
| 3.              | Manifestación, bajo protesta de de<br>refieren a continuación son bene<br>conjuntamente con personas relac                                                                                                    | ecir verdad, que ningu<br>eficiario/as efectivo/a<br>ionadas, de más del 5 | ina de las personas<br>s, ya sea directa<br>5% de los intereses o                                                                                                    | indicadas en los numerales 4 y 5 que se<br>o indirectamente, en forma individual o<br>derivados de los títulos de que se trate. |  |
| 4.              | Los accionistas y las accionistas del emisor de los títulos, que sean propietario/as, directa o indirectamente, en forma individual o conjuntamente con personas relacionadas, de más del 10% de las acciones con derecho a voto del emisor.                                                                                                    |                                                                            |                                                                                                    |                                                                                                    |  |
| 5.              | . Las personas morales que en más del 20% de sus acciones sean propiedad, directa o indirectamente, en forma individual o conjuntamente con personas relacionadas del emisor.                                                                                                    |                                                                            |                                                                                                    |                                                                                                    |  |
| 6.              | Instrumento para acreditar la per<br>ratificadas las firmas ante las autor                                                                                                    | sonalidad de la/el rej<br>idades fiscales o Feda                           | presentante legal o<br>atario Público.                                                                                                    | carta poder firmada ante dos testigos y                                                                                         |  |
|                 | *Para mayor referencia, consul<br>comprobantes de domicilio e l<br>acreditar la representación, del p                                                                                                    | tar en el Apartado<br>I <b>nstrumentos para a</b><br>presente Anexo.       | I. Definiciones;<br>acreditar la repres                                                                                                    | punto 1.2. Identificaciones oficiales,<br>entación, inciso C) Instrumentos para                                                 |  |
| 7.              | Identificación oficial, cualquiera o<br>oficiales, comprobantes de dom<br>oficial, del presente Anexo.                                                                                                    | de las señaladas en<br>i <b>cilio e Instrumento</b> s                      | el Apartado I. De s para acreditar la                                                                                                    | efiniciones; punto 1.2. Identificaciones<br>representación, inciso A) Identificación                                            |  |
|                 |                                                                                                    | ¿Con qué condicio                                                          | nes debo cumplir?                                                                                                    |                                                                                                    |  |
| Cont            | Contar con Contraseña.                                                                                                    |                                                                            |                                                                                                    |                                                                                                    |  |
|                 | SEGUIMI                                                                                                    | ENTO Y RESOLUCIÓ                                                           | N DEL TRÁMITE O                                                                                                    | SERVICIO                                                                                                    |  |
| ζC              | ómo puedo dar seguimiento al tra                                                                                                    | ámite o servicio?                                                          | ¿El SAT llevará a cabo alguna inspección o verificación<br>para emitir la resolución de este trámite o servicio?                                                                                                    |                                                                                                    |  |
| Trám            | ite inmediato.                                                                                                    |                                                                            | No.                                                                                                    |                                                                                                    |  |
|                 |                                                                                                    | Resolución del t                                                           | rámite o servicio                                                                                                    |                                                                                                    |  |
| La au<br>el rep | itoridad validará la información pres<br>porte.                                                                                                    | entada y en caso de o                                                      | cumplir con los requ                                                                                                    | isitos solicitados se tendrá por presentado                                                                                     |  |
| P<br>r          | lazo máximo para que el SAT<br>esuelva el trámite o servicio                                                                                                    | Plazo máximo pa<br>solicite informa                                        | ara que el SAT<br>ción adicional                                                                                                    | Plazo máximo para cumplir con la<br>información solicitada                                                                      |  |
| Trám            | ite inmediato.                                                                                                    | No aplica.                                                                 |                                                                                                    | No aplica.                                                                                                    |  |
| à               | Qué documento obtengo al finali<br>servicio?                                                                                                    | zar el trámite o                                                           | ¿Cuál es la vigencia del trámite o servicio?                                                                                                    |                                                                                                    |  |
| Acus            | e de recibo.                                                                                                    |                                                                            | Indefinida.                                                                                                    |                                                                                                    |  |
|                 |                                                                                                    | CANALES DI                                                                 | E ATENCIÓN                                                                                                    |                                                                                                    |  |
|                 | Consultas y dudas                                                                                                    |                                                                            | Quejas y denuncias                                                                                                    |                                                                                                    |  |
| •               | <ul> <li>MarcaSAT de lunes a viernes de 09:00 a 18:00 hrs., excepto días inhábiles:<br/>Atención telefónica: desde cualquier parte del país 55 627 22 728 y para el exterior del país (+52) 55 627 22 728.<br/>Vía Chat: <u>https://chat.sat.gob.mx</u></li> </ul>                                                                                                    |                                                                            | <ul> <li>Quejas y Denuncias SAT, desde cualquier parte del país 55 885 22 222 y para el exterior del país (+52) 55 885 22 222 (quejas y denuncias).</li> <li>Correo electrónico: <u>denuncias@sat.gob.mx</u></li> <li>En el Portal del SAT: <u>https://www.sat.gob.mx/portal/public/tramites/quejas-o-denuncias</u></li> <li>Teléfonos rojos ubicados en las oficinas del SAT.</li> </ul> |                                                                                                    |  |
|                 |                                                                                                    | Informació                                                                 | n adicional                                                                                                    |                                                                                                    |  |
| •               | Información adicional     Para efectos de manifestar la información correspondiente al trimestre de que se trate, los trimestres comienzan a contarse a partir del mes de enero, por lo que el primer trimestre contendrá información relativa a los meses de enero, febrero y marzo, el segundo la correspondiente a los meses de abril, mayo y junio, el tercer trimestre la relativa a los meses de julio, agosto y septiembre y finalmente el cuarto trimestre aquella información relativa a los meses de octubre, noviembre y diciembre.     Se consideran personas relacionadas cuando una de ellas posea interés en los negocios de la otra, existen intereses |                                                                            |                                                                                                    |                                                                                                    |  |
|                 | comunes entre ambas, o bien, una                                                                                                    | tercera persona teng                                                       | a interés en los neg                                                                                                    | ocios o bienes de aquéllas.                                                                                                    |  |
|                 | Fundamento jurídico                                                                                                    |                                                                            |                                                                                                    |                                                                                                    |  |

Artículos 166 y 171 de la LISR; Regla 3.18.20. de la RMF.

| 67/ISR Declaració                                                                                                    | 67/ISR Declaración informativa del monto de las aportaciones percibidas en fondos y cajas de ahorro. |                                                |                                              |                                          |                                             |                                 |          |  |
|----------------------------------------------------------------------------------------------------|----------------------------------------------------------------------------------------------------|------------------------------------------------|----------------------------------------------|------------------------------------------|---------------------------------------------|---------------------------------|----------|--|
| Trámite                                                                                                    |                                                                                                    | Descripción del t                              | rámite o servicio                            |                                          | Monto                                       |                                 |          |  |
| Servicio O Pr                                                                                                    | Presenta la Declaración informativa del monto de las aportaciones percibidas                         |                                                |                                              | •                                        | Gratuito                                    |                                 |          |  |
| en                                                                                                    | en fondos y cajas de ahorro.                                                                         |                                                |                                              | 0                                        | Pago<br>derechos<br>Costo:                  | de                              |          |  |
| وي Quién puede sol                                                                                                    | icitar el trámit                                                                                     | e o servicio?                                  |                                              | Cuándo se preser                         | nta?                                        |                                 |          |  |
| Personas morales que p<br>cajas de ahorro que estér<br>la declaración informativ<br>percibidas en fondos y ca<br>como de los intereses n<br>ejercicio.  | erciban aporta<br>o obligadas a p<br>a del monto<br>ojas de ahorro<br>ominales y re                  | A más tardar el quince de febrero de cada año. |                                              |                                          |                                             |                                 |          |  |
| ¿Dónde puedo pres                                                                                                    | entarlo?                                                                                             | En el Portal del SA                            | Γ:                                           |                                          |                                             |                                 |          |  |
|                                                                                                    |                                                                                                    | https://www.sat.gob.                           | mx/portal/private/apl                        | icacion/mi-portal                        |                                             |                                 |          |  |
| INFORMACION PARA REALIZAR EL TRAMITE O SERVICIO                                                                                                    |                                                                                                    |                                                |                                              |                                          |                                             |                                 |          |  |
| ¿Qué tengo que hacer para realizar el trámite o servicio?                                                                                               |                                                                                                    |                                                |                                              |                                          |                                             |                                 |          |  |
| 1. Ingresa al Portal de                                                                                                    | I SAT, en la liga                                                                                    | a del apartado ¿Dónd                           | e puedo presentar                            | 0?                                       |                                             |                                 |          |  |
| 2. Al ingresar registra                                                                                                    | tu RFC y Contr                                                                                       | aseña, y elige Iniciar                         | sesion.                                      |                                          |                                             |                                 |          |  |
| <ol> <li>Selecciona las opci<br/>electrónico.</li> </ol>                                                                                                | iones Servicio                                                                                       | os por Internet / Se                           | rvicio o solicitude                          | s / Solicitud y ap                       | arece                                       | ra un formul                    | ario     |  |
| 4. Requisita el formula                                                                                                    | rio electrónico                                                                                      | conforme a lo siguien                          | te:                                          |                                          |                                             |                                 |          |  |
| 4.1 En el aparta<br>APORTACIO                                                                                                    | ido Descripci<br>NES.                                                                                | <b>ón del Servicio</b> , e                     | n la pestaña <b>Trán</b>                     | nite, selecciona: 6                      | 7/ISR                                       | INFORME                         | DE       |  |
| 4.2 En Dirigido a                                                                                                    | : SAT; en <b>Asu</b>                                                                                 | nto: Declaración info                          | rmativa del monto d                          | e las aportaciones                       | percib                                      | idas en fondo                   | os y     |  |
| cajas de ahor                                                                                                    | ro; en el aparta<br>over informació                                                                  | ido <b>Descripción</b> : seña                  | ala el motivo de la pr                       | resentación de tu de                     | eclarad                                     | ción informativ                 | va.      |  |
| 4.5 Si deseas an<br>selecciona el                                                                                                    | documento dig                                                                                        | italizado en formato P                         | DF y elige <b>Cargar</b> .                   | a er bolon <b>Aujunlar</b>               | Arch                                        | iivo / Examii                   | nar,     |  |
| <ol> <li>Oprime el botón Er<br/>guárdalo.</li> </ol>                                                                                                    | <b>iviar</b> , y se gen                                                                              | era el Acuse de rece                           | pción que contiene                           | el folio del trámite                     | realiza                                     | ado, impríme                    | lo o     |  |
|                                                                                                    |                                                                                                    | ¿Qué requisitos                                | s debo cumplir?                              |                                          |                                             |                                 |          |  |
| Archivo digitalizado con administres, así como de                                                                                                    | la información<br>los intereses no                                                                   | del monto de las aj<br>ominales y reales pag   | oortaciones efectua<br>ados, en el ejercicio | das a los fondos y<br>de que se trate.   | cajas                                       | s de ahorro                     | que      |  |
|                                                                                                    |                                                                                                    | ¿Con qué condicio                              | nes debo cumplir?                            |                                          |                                             |                                 |          |  |
| Contar con Contraseña.                                                                                                    |                                                                                                    |                                                |                                              |                                          |                                             |                                 |          |  |
|                                                                                                    | SEGUIMI                                                                                              | ENTO Y RESOLUCIÓ                               | N DEL TRÁMITE O                              | SERVICIO                                 |                                             |                                 |          |  |
| ¿Cómo puedo dar seg                                                                                                    | juimiento al tra                                                                                     | ámite o servicio?                              | ¿El SAT llevará a<br>para emitir la re       | cabo alguna inspe<br>esolución de este f | ecciór<br>trámit                            | n o verificaci<br>e o servicio? | ión<br>? |  |
| Trámite inmediato.                                                                                                    |                                                                                                    |                                                | No.                                          |                                          |                                             |                                 |          |  |
|                                                                                                    |                                                                                                    | Resolución del t                               | rámite o servicio                            |                                          |                                             |                                 |          |  |
| La autoridad validará que la declaración sea presentada en tiempo, así como que los datos sean correctos, y en su caso, dará por cumplida la obligación |                                                                                                    |                                                |                                              |                                          |                                             |                                 |          |  |
| Plazo máximo para q<br>resuelva el trámite o                                                                                                    | ue el SAT<br>servicio                                                                                | Plazo máximo p<br>solicite informa             | ara que el SAT<br>ción adicional             | Plazo máximo p<br>informaci              | timo para cumplir con la rmación solicitada |                                 |          |  |
| Trámite inmediato.                                                                                                    |                                                                                                    | No aplica.                                     | No aplica.                                   |                                          |                                             |                                 |          |  |
| ¿Qué documento ob                                                                                                    | otengo al finali<br>servicio?                                                                        | izar el trámite o                              | ¿Cuál es la vigencia del trámite o servicio? |                                          |                                             |                                 |          |  |
| Aquaa da raaiba                                                                                                    |                                                                                                    |                                                | 1 año.                                       |                                          |                                             |                                 |          |  |

|       | CANALES DE ATENCIÓN                                                                                                    |         |                                                                                                    |  |  |  |
|-------|----------------------------------------------------------------------------------------------------|---------|----------------------------------------------------------------------------------------------------|--|--|--|
|       | Consultas y dudas                                                                                                    |         | Quejas y denuncias                                                                                                    |  |  |  |
| •     | MarcaSAT de lunes a viernes de 09:00 a 18:00 hrs.,<br>excepto días inhábiles:<br>Atención telefónica: desde cualquier parte del país 55<br>627 22 728 y para el exterior del país (+52) 55 627 22<br>728.<br>Vía Chat: <u>https://chat.sat.gob.mx</u><br>Atención personal en las Oficinas del SAT ubicadas en<br>diversas ciudades del país, como se establece en la<br>siguiente liga:<br><u>https://www.sat.gob.mx/portal/public/directorio</u><br>Los días y horarios siguientes: lunes a jueves de 09:00<br>a 16:00 hrs. y viernes de 08:30 a 15:00 hrs., excepto<br>días inhábiles. | •       | Quejas y Denuncias SAT, desde cualquier parte del<br>país 55 885 22 222 y para el exterior del país (+52) 55<br>885 22 222 (quejas y denuncias).<br>Correo electrónico: <u>denuncias@sat.gob.mx</u><br>En el Portal del SAT:<br><u>https://www.sat.gob.mx/portal/public/tramites/quejas-o-<br/>denuncias</u><br>Teléfonos rojos ubicados en las oficinas del SAT.<br>MarcaSAT 55 627 22 728 opción 8. |  |  |  |
|       | Informació                                                                                                    | n adio  | ional                                                                                                    |  |  |  |
| No a  | aplica.                                                                                                    |         |                                                                                                    |  |  |  |
|       | Fundamen                                                                                                    | nto jur | ídico                                                                                                    |  |  |  |
| Artío | culos 17-D del CFF; 54, fracción V, inciso b), 55, fracción I                                                                                                    | de la l | LISR.                                                                                                    |  |  |  |

| 68/ISR                                                                                                    | 68/ISR Aviso de enajenación de acciones derivada de una reestructuración internacional. |                                                                                               |                                                                                                    |                                                                                                    |  |  |
|----------------------------------------------------------------------------------------------------|-----------------------------------------------------------------------------------------|-----------------------------------------------------------------------------------------------|----------------------------------------------------------------------------------------------------|----------------------------------------------------------------------------------------------------|--|--|
| Trámite 🛛 🌒                                                                                                    |                                                                                         | Descripción del t                                                                             | rámite o servicio                                                                                                    | Monto                                                                                                    |  |  |
| Servicio 🔾                                                                                                    | Presenta este aviso para proporcionar información y documentación                       |                                                                                               |                                                                                                    |                                                                                                    |  |  |
|                                                                                                    | relacionada con l<br>internacional.                                                     | relacionada con la enajenación de acciones derivada de una reestructuración<br>internacional. |                                                                                                    |                                                                                                    |  |  |
| ¿Quién puede                                                                                                    | solicitar el trámit                                                                     | e o servicio?                                                                                 | ¿Cuándo se preser                                                                                                    | nta?                                                                                                    |  |  |
| Residentes en México o residentes en el extranjero con establecimiento permanente en el país.                                                                                  |                                                                                         |                                                                                               | <ul> <li>Antes de que se lleve a cabo la enajenación de acciones dentro de un mismo grupo, derivada de una reestructuración internacional a que se refiere el artículo 176, vigésimo párrafo de la Ley del ISR.</li> <li>Dentro de los treinta días siguientes a la fecha en la que finalice la reestructura.</li> <li>Dentro de los dos años posteriores a la fecha en que terminó la reestructura en el mes de febrero.</li> </ul> |                                                                                                    |  |  |
| ¿Dónde puedo presentarlo?<br>• Ante la ACPPE<br>AGGC ubicada<br>Guerrero, Alcal<br>horario de ateno<br>• Ante la ACPPE<br>ubicada en Av.<br>Alcaldía Cuauh<br>atención de lune |                                                                                         |                                                                                               | FGC de la AGGC, a través de la Ofic<br>a en Avenida Hidalgo No. 77 Módulo III<br>aldía Cuauhtémoc, C.P. 06300, Ciuda<br>nción de lunes a viernes de 08:00 a 14:3<br>H de la AGH, a través de la Oficialía<br>7. Hidalgo No. 77, Módulo III, Planta Ba<br>htémoc, C.P. 06300, Ciudad de Méxic<br>nes a viernes de 08:00 a 14:30 hrs.                                                                                                  | cialía de Partes de la<br>l, Planta Baja, Colonia<br>d de México, con un<br>0 hrs.<br>de Partes de la AGH<br>aja, Colonia Guerrero,<br>xo, con un horario de |  |  |
|                                                                                                    | INFORMA                                                                                 | ACIÓN PARA REALIZ                                                                             | AR EL TRÁMITE O SERVICIO                                                                                                    |                                                                                                    |  |  |
|                                                                                                    | ¿Qué te                                                                                 | ngo que hacer para i                                                                          | realizar el trámite o servicio?                                                                                                    |                                                                                                    |  |  |
| 1. Acude a la Ofici                                                                                                    | alía de Partes que                                                                      | te corresponda menc                                                                           | ionadas en el apartado ¿Dónde puedo                                                                                                    | presentarlo?                                                                                                    |  |  |
| 2. Entrega la docu                                                                                                    | mentación solicitad                                                                     | a en el apartado <b>¿Qu</b>                                                                   | é requisitos debo cumplir?                                                                                                    |                                                                                                    |  |  |
| 3. Reciba y conse                                                                                                    | Reciba y conserve el escrito libre sellado, como acuse de recibo.                       |                                                                                               |                                                                                                    |                                                                                                    |  |  |

|    | ¿Qué requisitos debo cumplir?                                                                                                    |
|----|----------------------------------------------------------------------------------------------------|
| 1. | Con anterioridad a la reestructuración, deberás presentar un escrito libre dirigido a la ACPPFGC o a la ACPPH, que se acompañe con lo que se indica a continuación:                                                                                                    |
|    | <ul> <li>La manifestación y documentación a que se refiere el artículo 176, vigésimo párrafo, numerales 1 y 2 de la Ley<br/>del ISR. Para efectos del numeral 2, deberás acompañar a tu explicación detallada de los motivos y razones del<br/>porqué se llevará a cabo la reestructuración internacional, lo siguiente:</li> </ul> |
|    | • Los estados financieros de las personas, entidades o figuras jurídicas que vayan a intervenir en la reestructura.                                                                                                    |
|    | • Copia de las declaraciones del último ejercicio del ISR o su equivalente de dichas personas, entidades o figuras jurídicas.                                                                                                    |
|    | <ul> <li>Instrumento para acreditar la personalidad de la/el representante legal (copia certificada y copia simple para<br/>cotejo) o carta poder firmada ante dos testigos y ratificadas las firmas ante las autoridades fiscales o Fedatario<br/>Público (original y copia simple para cotejo).</li> </ul>                        |
|    | *Para mayor referencia, consultar en el Apartado I. Definiciones; punto 1.2. Identificaciones oficiales, comprobantes de domicilio e Instrumentos para acreditar la representación, inciso C) Instrumentos para                                                                                                    |
|    | <ul> <li>acreditar la representacion, del presente Anexo.</li> <li>Identificación oficial, cualquiera de las señaladas en el Apartado I. Definiciones; punto 1.2. Identificaciones oficiales, comprobantes de domicilio e Instrumentos para acreditar la representación, inciso A)</li> </ul>                                       |
|    | Identificación oficial, del presente Anexo.                                                                                                    |
| 2. | Dentro de los 30 días siguientes a la fecha en la que finalice la reestructura, un escrito libre dirigido a la ACPPFGC o a la ACPPH, acompañado de la documentación a que se refiere el artículo 176, vigésimo párrafo, numeral 3 de la Ley del ISR, así como la que se indica a continuación:                                      |
|    | • El organigrama del grupo al que pertenecen las sociedades del grupo que se reestructuró, en el que se advierta la tenencia accionaria directa e indirecta de las sociedades, con posterioridad a la reestructuración.                                                                                                    |
|    | • Los certificados de tenencia accionaria de las sociedades que integran el grupo, firmados a la fecha de su emisión, bajo protesta de decir verdad por sus representantes legales debidamente acreditados.                                                                                                    |
|    | • Las actas o minutas debidamente apostilladas o legalizadas, según sea el caso, donde conste la realización de los actos corporativos llevados a cabo con motivo de la reestructuración internacional.                                                                                                    |
|    | • Los estados financieros o los estados financieros pro forma, en su caso, de las personas, entidades o figuras jurídicas con posterioridad a la reestructuración.                                                                                                    |
|    | • Copia de las declaraciones del ISR o su equivalente de dichas personas, entidades o figuras jurídicas con posterioridad a la reestructura.                                                                                                    |
|    | <ul> <li>Instrumento para acreditar la personalidad de la/el representante legal (copia certificada y copia simple para<br/>cotejo) o carta poder firmada ante dos testigos y ratificadas las firmas ante las autoridades fiscales o Fedatario<br/>Público (original y copia simple para cotejo).</li> </ul>                        |
|    | *Para mayor referencia, consultar en el Apartado I. Definiciones; punto 1.2. Identificaciones oficiales, comprobantes de domicilio e Instrumentos para acreditar la representación, inciso C) Instrumentos para acreditar la representación, inciso C) Instrumentos para acreditar la representación, del presente Anexo            |
|    | <ul> <li>Identificación oficial, cualquiera de las señaladas en el Apartado I. Definiciones; punto 1.2. Identificaciones<br/>oficiales, comprobantes de domicilio e Instrumentos para acreditar la representación, inciso A)<br/>Identificación oficial del presente Apexo.</li> </ul>                                              |
| 3  | En relación con el artículo 176, vigésimo párrafo, numeral 4 de la Lev del ISR, dentro de los dos años nosteriores a la                                                                                                    |
| 0. | fecha en que terminó la reestructuración, deberás presentar en el mes de febrero, un escrito libre dirigido a la ACPPFGC o a la ACPPH con la siguiente documentación:                                                                                                    |
|    | • El organigrama del grupo al que pertenecen las sociedades del grupo que se reestructuró, en el que se advierta la tenencia accionaria directa e indirecta de las sociedades, con posterioridad a la reestructuración.                                                                                                    |
|    | • Los certificados de tenencia accionaria de las sociedades que integran el grupo, firmados a la fecha de su emisión, bajo protesta de decir verdad por sus representantes legales debidamente acreditados.                                                                                                    |
|    | <ul> <li>Instrumento para acreditar la personalidad de la/el representante legal (copia certificada y copia simple para<br/>cotejo) o carta poder firmada ante dos testigos y ratificadas las firmas ante las autoridades fiscales o Fedatario<br/>Público (original y copia simple para cotejo).</li> </ul>                        |
|    | *Para mayor referencia, consultar en el Apartado I. Definiciones; punto 1.2. Identificaciones oficiales, comprobantes de domicilio e Instrumentos para acreditar la representación, inciso C) Instrumentos para acreditar la representación, inciso C) Instrumentos para                                                            |
|    | dentificación oficial cualquiera de las señaladas en el Anartado J. Definiciones: nunto 1.2. Identificaciones                                                                                                    |
|    | oficiales, comprobantes de domicilio e Instrumentos para acreditar la representación. inciso A)                                                                                                    |

Identificación oficial, del presente Anexo.

|                                                                                                    | ¿Con qué condiciones debo cumplir?                                                                                                    |                                    |                                                                                                    |                                                                                |  |  |  |
|----------------------------------------------------------------------------------------------------|----------------------------------------------------------------------------------------------------|------------------------------------|----------------------------------------------------------------------------------------------------|--------------------------------------------------------------------------------|--|--|--|
| No a                                                                                                    | No aplica.                                                                                                    |                                    |                                                                                                    |                                                                                |  |  |  |
|                                                                                                    | SEGUIMIENTO Y RESOLUCIÓN DEL TRÁMITE O SERVICIO                                                                                                    |                                    |                                                                                                    |                                                                                |  |  |  |
| ¿Cómo puedo dar seguimiento al trámite o servicio?                                                                                                    |                                                                                                    |                                    | El SAT llevará a:<br>para emitir la re                                                                                                    | cabo alguna inspección o verificación<br>esolución de este trámite o servicio? |  |  |  |
| Trám                                                                                                    | ite inmediato.                                                                                                    |                                    | No.                                                                                                    |                                                                                |  |  |  |
|                                                                                                    |                                                                                                    | Resolución del t                   | rámite o servicio                                                                                                    |                                                                                |  |  |  |
| La au<br>el Av                                                                                                    | itoridad validará la información pres<br>iso.                                                                                                    | entada y en caso de o              | cumplir con los requ                                                                                                    | isitos solicitados se tendrá por presentado                                    |  |  |  |
| Pi                                                                                                    | lazo máximo para que el SAT<br>esuelva el trámite o servicio                                                                                                    | Plazo máximo p<br>solicite informa | ara que el SAT<br>ción adicional                                                                                                    | Plazo máximo para cumplir con la<br>información solicitada                     |  |  |  |
| Trám                                                                                                    | ite inmediato.                                                                                                    | No aplica.                         |                                                                                                    | No aplica.                                                                     |  |  |  |
| ė                                                                                                    | Qué documento obtengo al finali<br>servicio?                                                                                                    | zar el trámite o                   | ¿Cuál es la                                                                                                    | a vigencia del trámite o servicio?                                             |  |  |  |
| Acus                                                                                                    | e de recibo.                                                                                                    |                                    | Indefinida.                                                                                                    |                                                                                |  |  |  |
|                                                                                                    | CANALES DE ATENCIÓN                                                                                                    |                                    |                                                                                                    |                                                                                |  |  |  |
|                                                                                                    | Consultas y dudas                                                                                                    |                                    |                                                                                                    | Quejas y denuncias                                                             |  |  |  |
| •                                                                                                    | <ul> <li>MarcaSAT de lunes a viernes de 09:00 a 18:00 hrs., excepto días inhábiles:</li> <li>Atención telefónica: desde cualquier parte del país 55 627 22 728 y para el exterior del país (+52) 55 627 22 728.</li> <li>Vía Chat: <u>https://chat.sat.gob.mx</u></li> </ul>                                                                                                    |                                    | <ul> <li>Quejas y Denuncias SAT, desde cualquier parte del país 55 885 22 222 y para el exterior del país (+52) 55 885 22 222 (quejas y denuncias).</li> <li>Correo electrónico: <u>denuncias@sat.gob.mx</u></li> <li>En el Portal del SAT:<br/><u>https://www.sat.gob.mx/portal/public/tramites/quejas-o-denuncias</u></li> <li>Teléfonos rojos ubicados en las oficinas del SAT.</li> <li>MarcaSAT 55 627 22 728 opción 8.</li> </ul> |                                                                                |  |  |  |
|                                                                                                    |                                                                                                    | Informació                         | n adicional                                                                                                    |                                                                                |  |  |  |
| •                                                                                                    | Para mayor informaciór<br>http://www.sat.gob.mx/portal/public                                                                                                    | n del tema,<br>:/tramites/refipres | puedes                                                                                                    | consultar la siguiente liga                                                    |  |  |  |
| <ul> <li>El acuse de este trámite es emitido sin prejuzgar sobre si la información fue presentada completa, sin errores, en forma distinta a la señalada, a la veracidad de los datos asentados ni al cumplimiento dentro de los plazos establecidos. En virtud de ello, las autoridades fiscales se reservan su derecho a ejercer las facultades de comprobación previstas en el CFF, respecto de la información presentada.</li> <li>Para efectos de esta ficha de trámite, las declaraciones indicadas deberán acompañarse con el acuse de recibo emitido por las autoridades fiscales respectivas y la documentación que demuestre que dicho impuesto fue, en su caso, efectivamente pagado.</li> </ul> |                                                                                                    |                                    |                                                                                                    |                                                                                |  |  |  |
|                                                                                                    | • En caso de que al vencimiento del plazo de los so días siguientes al que infance la reestructuración, los y las residentes en México o residentes en el extranjero con establecimiento permanente en el país no cuenten con las declaraciones del ISR o su equivalente, podrán presentar papeles de trabajo relativos a la determinación del ISR que se origine de los ingresos que se hayan generado con motivo de la operación. En todo caso, una vez que se presenten las declaraciones del ISR o su equivalente de dichas personas, entidades o figuras jurídicas, los contribuyentes deberán presentar esta información con arreglo a lo señalado en esta ficha. |                                    |                                                                                                    |                                                                                |  |  |  |
|                                                                                                    |                                                                                                    | Fundamen                           | to jurídico                                                                                                    |                                                                                |  |  |  |
| Artícu                                                                                                    | ulos 176 de la LISR; 2 del RLISR; R                                                                                                    | eglas 1.6., 2.1.7. y 3.1           | 9.6. de la RMF.                                                                                                    |                                                                                |  |  |  |

| 69/ISR Solicitud de                                                                                                    | autorización y avi<br>electrónica,                                                                                       | iso para la liberación<br>cheque nominativo,                                                                                | l de la obligación de pagar erogacion<br>tarjeta o monedero electrónico.                                                                                                    | es con transferencia                                                                                                    |  |  |
|----------------------------------------------------------------------------------------------------|----------------------------------------------------------------------------------------------------|----------------------------------------------------------------------------------------------------|----------------------------------------------------------------------------------------------------|----------------------------------------------------------------------------------------------------|--|--|
| Trámite                                                                                                    |                                                                                                    | Descripción del t                                                                                                    | rámite o servicio                                                                                                    | Monto                                                                                                    |  |  |
| Servicio 🔘                                                                                                    | Solicita la autoriz                                                                                                    | ación o presenta el a                                                                                                    | aviso para liberarte de la obligación de                                                                                                    | Gratuito                                                                                                    |  |  |
|                                                                                                    | pagar erogacione<br>realicen en pobla                                                                                    | es con medios electró<br>ciones o zonas rurale                                                                              | ónicos o cheque, cuando los pagos se<br>s sin servicios financieros.                                                                                                    | O Pago de<br>derechos<br>Costo:                                                                                                |  |  |
| Quién puede;                                                                                                    | solicitar el trámit                                                                                                    | e o servicio?                                                                                                    | Cuándo se prese:                                                                                                    | nta?                                                                                                    |  |  |
| <ul> <li>Personas física<br/>actividades emp</li> <li>Personas moral</li> </ul>                                                                                                    | as que tributen<br>resariales y profes<br>es.                                                                            | en el régimen de<br>ionales.                                                                                                | Cuando lo requieras.                                                                                                    |                                                                                                    |  |  |
| ىDónde puedo p                                                                                                    | presentarlo?                                                                                                    | En el Portal del SA<br>www.sat.gob.mx                                                                                       | Г:                                                                                                    |                                                                                                    |  |  |
|                                                                                                    | INFORMA                                                                                                    | ACIÓN PARA REALIZ                                                                                                    | AR EL TRÁMITE O SERVICIO                                                                                                    |                                                                                                    |  |  |
|                                                                                                    | ¿Qué te                                                                                                    | ngo que hacer para i                                                                                                    | realizar el trámite o servicio?                                                                                                    |                                                                                                    |  |  |
| Ingresa al Porta<br>trámites y sen<br>trámites en líne<br>servicios finan<br><u>https://wwwmat.</u><br>o-sin-servicios-fi                                                                                                    | I del SAT en la liga<br>vicios / Herramie<br>ea / Autorizacione<br>cieros y en el ap<br>sat.gob.mx/tramite<br>inancieros | n:<br>a del apartado ¿Dónd<br>ntas de cumplimien<br>es / Autorización par<br>partado Pasos a seg<br>es/login/19266/autoriza | e puedo presentarlo?, da clic en Trám<br>to / Consultas, autorizaciones, avis<br>ra deducir erogaciones en efectivo e<br>juir da clic en Ingresa, o bien, seleca<br>acion-para-deducir-erogaciones-en-efec | nites y servicios / Más<br>sos y seguimiento de<br>n zonas rurales o sin<br>ciona la siguiente liga:<br>tivo-en-zonas-rurales- |  |  |
| <ol> <li>Captura tu RFC<br/>Certificado y la 0</li> <li>En caso de realisionado en calorado en calorado en cal</li></ol>                                                                 | , Contraseña, el ca<br>Clave privada (.cer<br>zar el registro de t                                                       | aptcha y selecciona <b>E</b> i<br>y .key), captura tu Cc<br>u autorización por prir                                         | nviar, o bien, elige e.firma, selecciona E<br>ontraseña de clave privada y selecciona<br>mera vez, lee los TÉRMINOS Y CONDI                                                                                | Buscar para agregar tu<br>Enviar.<br>CIONES DE USO DEL                                                                         |  |  |
| 4. Selecciona Auto<br>Ia obligación de                                                                                                    | ONSULTAS Y AU<br>orizaciones; en M<br>e pagar erogacior                                                                  | TORIZACIONES - CC<br>odalidad se despliega<br>nes, y elige Siguiente                                                        | DNDICIONES GENERALES y elige Ace<br>a el catálogo y selecciona Autorizaciór                                                                                                    | ⊧pto.<br>ı para la liberación de                                                                                               |  |  |
| <ol> <li>Selecciona Autorizaciones; en Modalidad se despliega el catálogo y selecciona Autorización para la liberación de<br/>la obligación de pagar erogaciones, y elige Siguiente.</li> <li>Paso 1 Datos del solicitante verifica que tus datos sean correctos, de no ser así, realiza el trámite correspondiente a<br/>través de los canales oficiales antes de continuar y de ser correctos selecciona Siguiente; Paso 2 Personas<br/>relacionadas, en su caso, captura el RFC de la persona autorizada para oír y recibir notificaciones, selecciona<br/>Buscar, a continuación, captura el teléfono a 10 dígitos, donde sea fácilmente localizable la persona, y elige Agregar;<br/>en caso de que no sea válido el RFC capturado, aparecerá un mensaje indicando que el RFC no se encontró en el<br/>sistema de RFC Ampliado, favor de ingresar sus datos, en este caso deberás capturar el correcto; el aplicativo te<br/>permite registrar un máximo de 5 personas para oír y recibir notificaciones por lo que deberás repetir estos pasos<br/>hasta completarlas, aparecerá el nombre de las personas que agregaste, mismas que podrás eliminar de ser<br/>necesario si marcas el recuadro y seleccionas Eliminar. El formulario también te permite registrar los datos de las<br/>personas involucradas, por lo que, si requieres agregarlas, deberás seleccionar el Tipo de Persona: Persona física,<br/>Persona moral o Residente en el Extranjero, y capturar el RFC o Número de Identificación Fiscal y elige Agregar; el<br/>aplicativo te permite registrar un máximo de 5 personas involucradas, por lo que deberás repetir estos pasos hasta<br/>completarlas, aparecerá el nombre de las personas que agregaste, mismas que podrás eliminar de ser necesario si<br/>marcas el recuadro y seleccionas Eliminar, después elige Siguiente; el sistema te genera un número de folio<br/>temporal, sin validez legal; sin embargo, te servirá para poder identificar la promoción. El número de asunto oficial<br/>será asignado al momento de que firmas la promoción, por lo que contarás con un plazo de 3 días naturales para<br/>concluir y firmar, en caso de no dar</li></ol> |                                                                                                    |                                                                                                    |                                                                                                    |                                                                                                    |  |  |

- Señala todos los hechos y circunstancias relacionados con la promoción y acompaña los documentos e información que soporten tales hechos o circunstancias. En caso de que el espacio sea insuficiente, adjunta un archivo en formato PDF con el resto de la información.
- Describe las razones del negocio que motivan la operación planteada. En caso de que el espacio sea insuficiente, adjunta un archivo en formato PDF con el resto de la información.

- 6. Elige Siguiente; Paso 4 Ingresar datos adicionales selecciona Sí o No a cada una de las situaciones planteadas, revisa la información capturada, y elige Siguiente; Paso 5 Seleccionar documentos, activa la casilla Documentación Relacionada y elige Siguiente; Paso 6 Adjuntar documentos en Tipo de Documento despliega el menú, selecciona Documentación Relacionada y elige Adjuntar; da clic en Seleccionar, escoge el documento que acompañará a tu promoción, el cual se encuentra en tu equipo de cómputo, elige Abrir y en seguida selecciona Adjuntar. El sistema mostrará un aviso, el cual indica que el Documento fue adjuntado correctamente. Para confirmar, elige Ver y después cierra el documento, repite el Paso 6, Adjuntar documentos hasta que subas todos los archivos que sean necesarios, y elige Siguiente; Paso 7 Firmar promoción selecciona Examinar para agregar el Certificado y la Clave privada de tu e.firma (.cer y .key), captura tu Contraseña de clave privada y elige Firmar; en seguida el sistema te va a generar en formato PDF: i) Acuse de recepción de promoción, el cual incluye el Número de Asunto con el cual podrás consultar el estatus de tu solicitud en cualquier momento, ii) Formato solicitud promoción, iii) Acuse de términos y condiciones y iv) Constancia de firmado electrónico de documentos.
- 7. Para salir de tu buzón tributario, elige **Cerrar sesión**.

En caso de que desees enviar documentación adicional, una vez que hayas registrado tu solicitud de autorización, ingresa a: <u>www.sat.gob.mx</u>

- Da clic en Trámites y servicios / Más trámites y servicios / Herramientas de cumplimiento / Consultas, 1 autorizaciones, avisos y seguimiento de trámites en línea / Seguimiento a trámites / Adjunta y envía información y/o documentación adicional posterior al registro de tu trámite en línea y en el apartado Pasos a seauir da clic en Ingresa, 0 bien, selecciona la siguiente liga: https://wwwmat.sat.gob.mx/tramites/login/01324/incrementa-la-informacion-de-tu-tramite-de-consulta-de-autorizacionen-linea
- 2. Captura tu RFC, Contraseña, el captcha y selecciona Enviar, o bien, elige e.firma, selecciona Buscar para agregar tu Certificado y la Clave privada (.cer y .key), captura tu Contraseña de clave privada y selecciona Enviar; en el apartado Consultar Asunto, captura el Número de Asunto con el que quedó registrada tu solicitud y elige Buscar, también podrás realizar la búsqueda por Tipo de Asunto o por la Fecha de Recepción de la Promoción (Fecha Inicio y Fecha Fin).
- 3. Para adjuntar documentación, elige la solicitud que deseas atender, en seguida selecciona Consultar Documentos, en Tipo de Documento despliega el menú, selecciona Documentación Relacionada y elige Adjuntar; da clic en Seleccionar, escoge el documento que deseas enviar, el cual se encuentra en tu equipo de cómputo, elige Abrir, y en seguida selecciona Adjuntar. El sistema mostrará un aviso, el cual indica que el Documento fue adjuntado correctamente. Para confirmar, elige Ver y después cierra el documento, repite este paso hasta que hayas adjuntado todos los archivos que sean necesarios; por último, selecciona Examinar para agregar el Certificado y la Clave privada de tu e.firma (.cer y .key), captura tu Contraseña de clave privada y elige Firmar; en seguida el sistema te va a generar en formato PDF: i) Acuse de recepción de promoción y ii) Constancia de firmado electrónico de documentos.
- 4. Para salir de tu buzón tributario, elige **Cerrar sesión**.

Tratándose del aviso:

- Ingresa al Portal del SAT, en la liga del apartado ¿Dónde puedo presentarlo?, da clic en Trámites y servicios / Más trámites y servicios / Herramientas de cumplimiento / Consultas, autorizaciones, avisos y seguimiento de trámites en línea / Avisos / Aviso para la liberación de la obligación de pagar erogaciones con transferencia electrónica, cheque nominativo, tarjeta o monedero electrónico y en el apartado Pasos a seguir da clic en Ingresa, o bien, selecciona la siguiente liga: <u>https://www.sat.gob.mx/portal/private/aplicacion/show-login-action</u>
- 2. En **Mi portal**, captura tu RFC, Contraseña y elige **Iniciar sesión**.
- 3. Selecciona la opción Servicios por Internet / Servicio o solicitudes / Solicitud y aparecerá un formulario.
- 4. Requisita el formulario conforme a lo siguiente:

En el apartado Descripción del Servicio, en la pestaña **Trámite** elige la opción "**69/ISR AVISO LIB PAGO Z-RURAL**"; en **Dirigido a:** SAT, en **\*Asunto:** Aviso de la ficha de trámite 69/ISR del presente Anexo; **Descripción:** Se presenta el aviso establecido en la ficha de trámite 69/ISR del presente Anexo. Para anexar la información relacionada con el servicio, oprime **Adjuntar Archivo / Examinar**, selecciona el documento digitalizado en formato PDF y elige **Cargar**.

5. Oprime el botón Enviar, se genera el Acuse de recepción que contiene el folio de tu aviso, imprímelo o guárdalo.

# ¿Qué requisitos debo cumplir?

En la solicitud de autorización, deberás presentar la documentación e información con la que compruebes:

- Que tus pagos realizados a proveedores se efectúan en poblaciones o en zonas rurales, sin servicios financieros.
- El grado de aislamiento del proveedor respecto de las poblaciones o zonas rurales donde hubiera servicios financieros, así como los medios o infraestructura de transporte disponible para llegar a dichas poblaciones o zonas.

Tratándose del aviso, se deberá presentar el archivo digitalizado que contenga la documentación o elementos que comprueben que realizan erogaciones en poblaciones o zonas rurales sin servicios financieros incluidos en el listado a que se refiere la regla 3.15.14., disponible en el Portal del SAT.

|                                                                                                | ¿Con qué condiciones debo cumplir?  |                                       |                                                                                  |  |  |  |  |
|------------------------------------------------------------------------------------------------|-------------------------------------|---------------------------------------|----------------------------------------------------------------------------------|--|--|--|--|
| Contar con Contraseña.                                                                         |                                     |                                       |                                                                                  |  |  |  |  |
| Contar con e.firma.                                                                            | Contar con e.firma.                 |                                       |                                                                                  |  |  |  |  |
| <ul> <li>Contar con buzón tributario activo.</li> </ul>                                        | Contar con buzón tributario activo. |                                       |                                                                                  |  |  |  |  |
| SEGUIMI                                                                                        | ENTO Y RESOLUCIÓ                    | ON DEL TRÁMITE C                      | SERVICIO                                                                         |  |  |  |  |
| ¿Cómo puedo dar seguimiento al tr                                                              | rámite o servicio?                  | El SAT llevará a:<br>para emitir la r | a cabo alguna inspección o verificación<br>esolución de este trámite o servicio? |  |  |  |  |
| Autorización:                                                                                  |                                     | No.                                   |                                                                                  |  |  |  |  |
| • Ingresa al Portal del S/                                                                     | AT en la liga:                      |                                       |                                                                                  |  |  |  |  |
| https://wwwmat.sat.gob.mx/tramite                                                              | es/login/01324/incre                |                                       |                                                                                  |  |  |  |  |
| menta-la-informacion-de-tu-tramite                                                             | e-de-consulta-de-                   |                                       |                                                                                  |  |  |  |  |
| autorizacion-en-linea                                                                          |                                     |                                       |                                                                                  |  |  |  |  |
| Captura tu RFC, Contraseña, el o                                                               | captcha y selecciona                |                                       |                                                                                  |  |  |  |  |
| Enviar, o bien, elige e.firma, sele                                                            | ecciona Buscar para                 |                                       |                                                                                  |  |  |  |  |
| agregar tu Certificado y la Clave                                                              | privada (.cer y .key),              |                                       |                                                                                  |  |  |  |  |
| Enviar: en el apartado Consulta                                                                | r Asunto captura el                 |                                       |                                                                                  |  |  |  |  |
| Número de Asunto con el que                                                                    | quedó registrada tu                 |                                       |                                                                                  |  |  |  |  |
| solicitud y elige <b>Buscar</b> , tambié                                                       | n podrás realizar la                |                                       |                                                                                  |  |  |  |  |
| búsqueda por Tipo de Asunto                                                                    | o por la Fecha de                   |                                       |                                                                                  |  |  |  |  |
| Recepción de la Promoción (Fech                                                                | a Inicio y Fecha Fin).              |                                       |                                                                                  |  |  |  |  |
| • El sistema te mostrará el resultado                                                          | o de la búsqueda, en                |                                       |                                                                                  |  |  |  |  |
| la última columna del lado d                                                                   | erecho (Estado del                  |                                       |                                                                                  |  |  |  |  |
| Asunto), podrás visualizar el estat                                                            | us de tu solicitud.                 |                                       |                                                                                  |  |  |  |  |
| • Una vez que la autoridad resi                                                                | uelva tu trámite de                 |                                       |                                                                                  |  |  |  |  |
| autorización, recibirás un aviso                                                               | en los medios de                    |                                       |                                                                                  |  |  |  |  |
| contacto que hayas registrado e                                                                | n el buzón tributario               |                                       |                                                                                  |  |  |  |  |
| (mensaje de texto o correo electro                                                             | onico) en donde se te               |                                       |                                                                                  |  |  |  |  |
| Autor Tránsita lineradicta                                                                     | n pendiente.                        |                                       |                                                                                  |  |  |  |  |
| Aviso: Tramite inmediato.                                                                      |                                     |                                       |                                                                                  |  |  |  |  |
|                                                                                                | Resolución del t                    | rámite o servicio                     |                                                                                  |  |  |  |  |
| Autorización:                                                                                  |                                     |                                       |                                                                                  |  |  |  |  |
| La resolución se te notificará a través de                                                     | e buzón tributario.                 |                                       |                                                                                  |  |  |  |  |
| Pudiendo ser alguno de los siguientes o                                                        | ficios:                             |                                       |                                                                                  |  |  |  |  |
| • De requerimiento de información.                                                             |                                     |                                       |                                                                                  |  |  |  |  |
| De autorización o                                                                              |                                     |                                       |                                                                                  |  |  |  |  |
| • De negativa de autorización.                                                                 |                                     |                                       |                                                                                  |  |  |  |  |
| En caso de estar amparado contra el us                                                         | o de dicho buzón, la n              | otificación se realiza                | rá de forma personal.                                                            |  |  |  |  |
| Transcurrido el plazo para que la autorid                                                      | lad emita la resolución             | correspondiente, ei                   | n su caso, aplicará la negativa ficta.                                           |  |  |  |  |
| Aviso:                                                                                         |                                     |                                       |                                                                                  |  |  |  |  |
| Una vez que envías la información, obte                                                        | ndrás tu acuse de reci              | ibo.                                  |                                                                                  |  |  |  |  |
| Plazo máximo para que el SAT Plazo máximo p<br>resuelva el trámite o servicio solicite informa |                                     | ara que el SAT<br>ción adicional      | Plazo máximo para cumplir con la<br>información solicitada                       |  |  |  |  |
| Autorización: 3 meses.                                                                         | Autorización: En c                  | ualquier momento                      | Autorización: 10 días.                                                           |  |  |  |  |
| Aviso: Trámite inmediato.                                                                      | mientras no se                      | e presente un                         | Aviso: No aplica.                                                                |  |  |  |  |
|                                                                                                | desistimiento.                      |                                       |                                                                                  |  |  |  |  |
|                                                                                                | Aviso: No aplica.                   |                                       |                                                                                  |  |  |  |  |

|      | ¿Qué documento obtengo al finalizar el trámite o<br>servicio?                                                                                                    | ¿Cuál es la vigencia del trámite o servicio?                                                                                                    |  |  |  |  |
|------|----------------------------------------------------------------------------------------------------|----------------------------------------------------------------------------------------------------|--|--|--|--|
| Auto | rización: Oficio de resolución.<br>b: Acuse de recibo.                                                                                                    | <ul> <li>Autorización:</li> <li>Estará vigente en el ejercicio fiscal en que se otorgue,<br/>o en el ejercicio inmediato anterior, cuando la<br/>resolución se hubiere solicitado y esta se otorgue en<br/>los 3 meses siguientes al cierre del mismo.</li> <li>La autorización será revisada anualmente<br/>considerando, el desarrollo de los medios o de la<br/>infraestructura del transporte y el grado de acceso a<br/>los servicios bancarios en la población o zonas rurales<br/>de que se trate, así como los cambios en las<br/>circunstancias que hubieren motivado la emisión de<br/>dicha autorización.</li> </ul> |  |  |  |  |
|      | CANALES D                                                                                                    | E ATENCIÓN                                                                                                    |  |  |  |  |
|      | Consultas v dudas                                                                                                    | Queias v denuncias                                                                                                    |  |  |  |  |
| •    | MarcaSAT de lunes a viernes de 09:00 a 18:00 hrs.,<br>excepto días inhábiles:<br>Atención telefónica: desde cualquier parte del país 55<br>627 22 728 y para el exterior del país (+52) 55 627 22<br>728.<br>Vía Chat: <u>https://chat.sat.gob.mx</u><br>Atención personal en las Oficinas del SAT ubicadas en<br>diversas ciudades del país, como se establece en la<br>siguiente liga:<br><u>https://www.sat.gob.mx/portal/public/directorio</u><br>Los días y horarios siguientes: lunes a jueves de 09:00<br>a 16:00 hrs. y viernes de 08:30 a 15:00 hrs., excepto<br>días inhábiles. | <ul> <li>Quejas y Denuncias SAT, desde cualquier parte del país 55 885 22 222 y para el exterior del país (+52) 55 885 22 222 (quejas y denuncias).</li> <li>Correo electrónico: <u>denuncias@sat.gob.mx</u></li> <li>En el Portal del SAT:<br/><u>https://www.sat.gob.mx/portal/public/tramites/quejas-o-denuncias</u></li> <li>Teléfonos rojos ubicados en las oficinas del SAT.</li> <li>MarcaSAT 55 627 22 728 opción 8.</li> </ul>                                                                                                    |  |  |  |  |
|      | Informació                                                                                                    | n adicional                                                                                                    |  |  |  |  |
| Auto | rización:                                                                                                    |                                                                                                    |  |  |  |  |
| •    | <ul> <li>La documentación e información deberás digitalizarla en formato PDF y evitar que cada archivo exceda de los 4 MB.</li> <li>Si el tamaño del archivo es mayor, deberás ajustarlo o dividirlo en varios archivos que cumplan con el tamaño y especificaciones señaladas.</li> </ul>                                                                                                    |                                                                                                    |  |  |  |  |

Aviso: No aplica.

# Fundamento jurídico

Artículos 17-K, 18, 18-A, 36-Bis y 37, primer párrafo del CFF; 27, fracción III, tercer párrafo y 147, fracción IV, tercer párrafo de la LISR; 42 y 242 del RLISR; Regla 3.15.14. de la RMF.

| 70/ISR Solicitud de autorización para deducir pérdidas que provengan de la enajenación de otros títulos valor.                                                     |                                               |                     |                                    |                      |  |                            |    |  |
|----------------------------------------------------------------------------------------------------|-----------------------------------------------|---------------------|------------------------------------|----------------------|--|----------------------------|----|--|
| Trámite                                                                                                    | •                                             |                     | Descripción del trámite o servicio |                      |  | Monto                      |    |  |
| Servicio O Solicita la autorización para deducir las pérdidas que provengan de la enajenación de otros títulos valor diferentes de las acciones y partes sociales. |                                               |                     |                                    |                      |  | Gratuito                   |    |  |
|                                                                                                    |                                               |                     |                                    |                      |  | Pago<br>derechos<br>Costo: | de |  |
| έQi                                                                                                    | uién puede                                    | solicitar el trámit | e o servicio?                      | ¿Cuándo se presenta? |  |                            |    |  |
| Personas morales.                                                                                                    |                                               |                     | Cuando lo requieras.               |                      |  |                            |    |  |
| Dónخ                                                                                                    | ¿Dónde puedo presentarlo? En el Portal del SA |                     |                                    | Т:                   |  |                            |    |  |
|                                                                                                    |                                               |                     | <u>www.sat.gob.mx</u>              |                      |  |                            |    |  |

# INFORMACIÓN PARA REALIZAR EL TRÁMITE O SERVICIO

### ¿Qué tengo que hacer para realizar el trámite o servicio?

- Ingresa al Portal del SAT en la liga del apartado ¿Dónde puedo presentarlo?, da clic en Trámites y servicios / Más trámites y servicios / Herramientas de cumplimiento / Consultas, autorizaciones, avisos y seguimiento de trámites en línea / Autorizaciones / Autorización para deducir la pérdida sufrida en la enajenación de otros títulos valor y en el apartado Pasos a seguir da clic en Ingresa, o bien, selecciona la siguiente liga: <u>https://wwwmat.sat.gob.mx/tramites/login/95352/solicita-autorizacion-para-deducir-la-perdida-sufrida-en-laenajenacion-de-titulos-valor</u>
- 2. Captura tu RFC, Contraseña, el captcha y selecciona **Enviar**, o bien, elige e.firma, selecciona **Buscar** para agregar tu Certificado y la Clave privada (.cer y .key), captura tu Contraseña de clave privada y selecciona **Enviar**.
- 3. En caso de realizar el registro de tu autorización por primera vez, lee los TÉRMINOS Y CONDICIONES DE USO DEL SISTEMA DE CONSULTAS Y AUTORIZACIONES - CONDICIONES GENERALES y elige Acepto.
- 4. Selecciona Autorizaciones; en Modalidad despliega el catálogo y selecciona Autorización para deducir pérdidas de otros títulos valor, y elige Siguiente.
- 5. Paso 1 Datos del solicitante verifica que tus datos sean correctos, de no ser así, realiza el trámite correspondiente a través de los canales oficiales antes de continuar y de ser correctos selecciona Siguiente; Paso 2 Personas relacionadas, en su caso, captura el RFC de la persona autorizada para oír y recibir notificaciones, selecciona Buscar, a continuación, captura el teléfono a 10 dígitos, donde sea fácilmente localizable la persona, y elige Agregar; en caso de que no sea válido el RFC capturado, aparecerá un mensaje indicando que el RFC no se encontró en el sistema de RFC Ampliado, favor de ingresar sus datos, en este caso deberás capturar el correcto; el aplicativo te permite registrar un máximo de 5 personas para oír y recibir notificaciones por lo que deberás repetir estos pasos hasta completarlas, aparecerá el nombre de las personas que agregaste, mismas que podrás eliminar de ser necesario si marcas el recuadro y seleccionas Eliminar. El formulario también te permite registrar los datos de las personas involucradas, por lo que, si requieres agregarlas, deberás seleccionar el Tipo de Persona: Persona física, Persona moral o Residente en el Extranjero, y capturar el RFC o Número de Identificación Fiscal y elige Agregar; el aplicativo te permite registrar un máximo de 5 personas involucradas, por lo que deberás repetir estos pasos hasta completarlas, aparecerá el nombre de las personas que agregaste, mismas que podrás eliminar de ser necesario si marcas el recuadro y seleccionas Eliminar, después elige Siguiente; el sistema te genera un número de folio temporal, sin validez legal; sin embargo, te servirá para poder identificar la promoción. El número de asunto oficial será asignado al momento de que firmas la promoción, por lo que contarás con un plazo de 3 días naturales para concluir y firmar, en caso de no dar cumplimiento, la solicitud será eliminada;

Paso 3 Ingresar datos de la promoción captura la siguiente información:

- Monto de la operación u operaciones objeto de la promoción. En caso de que la operación no tenga monto, deja el campo en cero.
- Señala todos los hechos y circunstancias relacionados con la promoción y acompaña los documentos e información que soporten tales hechos o circunstancias. En caso de que el espacio sea insuficiente, adjunta un archivo en formato PDF con el resto de la información.
- Describe las razones del negocio que motivan la operación planteada. En caso de que el espacio sea insuficiente, adjunta un archivo en formato PDF con el resto de la información.
- 6. Elige Siguiente; Paso 4 Ingresar datos adicionales selecciona Sí o No a cada una de las situaciones planteadas, revisa la información capturada, y elige Siguiente; Paso 5 Seleccionar documentos, activa la casilla Documentación Relacionada y elige Siguiente; Paso 6 Adjuntar documentos en Tipo de Documento despliega el menú, selecciona Documentación Relacionada y elige Adjuntar; da clic en Seleccionar, escoge el documento que acompañará a tu promoción, el cual se encuentra en tu equipo de cómputo, elige Abrir, y en seguida selecciona Adjuntar. El sistema mostrará un aviso, el cual indica que el Documento fue adjuntado correctamente. Para confirmar, elige Ver y después cierra el documento, repite el Paso 6, Adjuntar documentos hasta que subas todos los archivos que sean necesarios, y elige Siguiente; Paso 7 Firmar promoción selecciona Examinar para agregar el Certificado y la Clave privada de tu e.firma (.cer y .key), captura tu Contraseña de clave privada y elige Firmar; en seguida el sistema te va a generar en formato PDF: i) Acuse de recepción de promoción, el cual incluye el Número de Asunto con el cual podrás consultar el estatus de tu solicitud en cualquier momento, ii) Formato solicitud promoción, iii) Acuse de términos y condiciones y iv) Constancia de firmado electrónico de documentos.
- 7. Para salir de tu buzón tributario, elige **Cerrar sesión**.

En caso de que desees enviar documentación adicional, una vez que hayas registrado tu solicitud de autorización, ingresa a <a href="http://www.sat.gob.mx">www.sat.gob.mx</a>

Da clic en Trámites y servicios / Más trámites y servicios / Herramientas de cumplimiento / Consultas, 1 autorizaciones, avisos y seguimiento de trámites en línea / Seguimiento a trámites / Adjunta y envía información y/o documentación adicional posterior al registro de tu trámite en línea y en el apartado Pasos a seauir da clic en Ingresa, 0 bien. selecciona la siguiente liaa: https://wwwmat.sat.gob.mx/tramites/login/01324/incrementa-la-informacion-de-tu-tramite-de-consulta-de-autorizacionen-linea

2 Captura tu RFC, Contraseña, el captcha y selecciona Enviar, o bien, elige e.firma, selecciona Buscar para agregar tu Certificado y la Clave privada (.cer y .key), captura tu Contraseña de clave privada y selecciona Enviar; en el apartado Consultar Asunto, captura el Número de Asunto con el que quedó registrada tu solicitud y elige Buscar, también podrás realizar la búsqueda por Tipo de Asunto o por la Fecha de Recepción de la Promoción (Fecha Inicio y Fecha Fin). 3 Para adjuntar documentación, elige la solicitud que deseas atender, en seguida selecciona Consultar Documentos, en Tipo de Documento despliega el menú, selecciona Documentación Relacionada y elige Adjuntar; da clic en Seleccionar, escoge el documento que deseas enviar, el cual se encuentra en tu equipo de cómputo, elige Abrir, y en seguida selecciona Adjuntar. El sistema mostrará un aviso, el cual indica que el Documento fue adjuntado correctamente. Para confirmar, elige Ver y después cierra el documento, repite este paso hasta que hayas adjuntado todos los archivos que sean necesarios; por último, selecciona Examinar para agregar el Certificado y la Clave privada de tu e firma (.cer y .key), captura tu Contraseña de clave privada y elige Firmar; en seguida el sistema te va a generar en formato PDF: i) Acuse de recepción de promoción y ii) Constancia de firmado electrónico de documentos. Para salir de tu buzón tributario, elige Cerrar sesión. 4 ¿Qué requisitos debo cumplir? 1. Documentación e información con la que compruebes que te ubicas en el supuesto que establece el artículo 28. fracción XVII, cuarto párrafo, inciso d) de la Ley del ISR. ¿Con qué condiciones debo cumplir? Contar con Contraseña. Contar con e firma Contar con buzón tributario activo. SEGUIMIENTO Y RESOLUCIÓN DEL TRÁMITE O SERVICIO ¿Cómo puedo dar seguimiento al trámite o servicio? ¿El SAT llevará a cabo alguna inspección o verificación para emitir la resolución de este trámite o servicio? liga: No. Ingresa al Portal del SAT en la https://wwwmat.sat.gob.mx/tramites/login/01324/incre menta-la-informacion-de-tu-tramite-de-consulta-deautorizacion-en-linea Captura tu RFC, Contraseña, el captcha y selecciona Enviar, o bien, elige e.firma, selecciona Buscar para agregar tu Certificado y la Clave privada (.cer y .key), captura tu Contraseña de clave privada y selecciona Enviar; en el apartado Consultar Asunto, captura el Número de Asunto con el que quedó registrada tu solicitud y elige Buscar, también podrás realizar la búsqueda por Tipo de Asunto o por la Fecha de Recepción de la Promoción (Fecha Inicio y Fecha Fin). El sistema te mostrará el resultado de la búsqueda, en la última columna del lado derecho (Estado del Asunto), podrás visualizar el estatus de tu solicitud. Una vez que la autoridad resuelva tu trámite de autorización, recibirás un aviso en los medios de contacto que hayas registrado en el buzón tributario (mensaje de texto o correo electrónico) en donde se te indicará que tienes una notificación pendiente. Resolución del trámite o servicio La resolución se te notificará a través de buzón tributario. Pudiendo ser alguno de los siguientes oficios: De requerimiento de información, De autorización o De negativa de autorización. En caso de estar amparado contra el uso de dicho buzón, la notificación se realizará de forma personal. Transcurrido el plazo para que la autoridad emita la resolución correspondiente, en su caso, aplicará la negativa ficta.

| P                     | lazo máximo para que el SAT<br>resuelva el trámite o servicio                                                                                                    | Plazo máximo p<br>solicite informa                                                                                                    | ara que el SAT<br>ción adicional                                                                                                    | Plazo máximo para cumplir con la<br>información solicitada                                                                                                    |  |  |
|-----------------------|----------------------------------------------------------------------------------------------------|----------------------------------------------------------------------------------------------------|----------------------------------------------------------------------------------------------------|----------------------------------------------------------------------------------------------------|--|--|
| 3 me                  | eses.                                                                                                    | En cualquier momer<br>presente un desistim                                                                                                    | nto mientras no se<br>liento.                                                                                                    | 10 días.                                                                                                    |  |  |
| ·                     | ¿Qué documento obtengo al final<br>servicio?                                                                                                    | izar el trámite o                                                                                                    | ¿Cuál es la                                                                                                    | a vigencia del trámite o servicio?                                                                                                    |  |  |
| Oficio de resolución. |                                                                                                    |                                                                                                    | Estará vigente en el ejercicio fiscal en que se otorgue, o en<br>el ejercicio inmediato anterior, cuando la resolución se<br>hubiere solicitado y esta se otorgue en los 3 meses<br>siguientes al cierre del mismo. |                                                                                                    |  |  |
|                       |                                                                                                    | E ATENCIÓN                                                                                                    |                                                                                                    |                                                                                                    |  |  |
| Consultas y dudas     |                                                                                                    |                                                                                                    |                                                                                                    | Quejas y denuncias                                                                                                    |  |  |
| •                     | MarcaSAT de lunes a viernes de<br>excepto días inhábiles:<br>Atención telefónica: desde cualqu<br>627 22 728 y para el exterior del p<br>728.<br>Vía Chat: <u>https://chat.sat.gob.mx</u><br>Atención personal en las Oficinas<br>diversas ciudades del país, como<br>siguiente liga:<br><u>https://www.sat.gob.mx/portal/publ</u><br>Los días y horarios siguientes: lun<br>a 16:00 hrs. y viernes de 08:30 a<br>días inhábiles. | 09:00 a 18:00 hrs.,<br>ier parte del país 55<br>país (+52) 55 627 22<br>del SAT ubicadas en<br>o se establece en la<br><u>ic/directorio</u><br>es a jueves de 09:00<br>i 15:00 hrs., excepto | <ul> <li>Quejas y De<br/>país 55 885<br/>885 22 222 (</li> <li>Correo electri</li> <li>En el Portal o<br/><u>https://www.s</u><br/><u>denuncias</u></li> <li>Teléfonos roj</li> <li>MarcaSAT 5</li> </ul>           | nuncias SAT, desde cualquier parte del<br>22 222 y para el exterior del país (+52) 55<br>quejas y denuncias).<br>'ónico: <u>denuncias@sat.gob.mx</u><br>del SAT:<br><u>sat.gob.mx/portal/public/tramites/quejas-o-</u><br>jos ubicados en las oficinas del SAT.<br>5 627 22 728 opción 8. |  |  |
|                       |                                                                                                    | Informació                                                                                                    | n adicional                                                                                                    |                                                                                                    |  |  |
| •                     | La documentación e información d<br>Si el tamaño del archivo es may<br>especificaciones señaladas.                                                                                                    | eberás digitalizarla er<br>or, deberás ajustarlo                                                                                                    | n formato PDF, evita<br>o dividirlo en varios                                                                                                    | que cada archivo exceda de los 4 MB.<br>s archivos que cumplan con el tamaño y                                                                                                    |  |  |
| •                     | Evita adjuntar archivos con el misr                                                                                                    | no nombre o con hoja                                                                                                    | s en blanco.                                                                                                    |                                                                                                    |  |  |
|                       | Fundamento jurídico                                                                                                    |                                                                                                    |                                                                                                    |                                                                                                    |  |  |

Artículos 17-K, 18, 18-A, 19, 36-Bis y 37, primer párrafo del CFF; 28, fracción XVII, cuarto párrafo, inciso d) de la LISR; Regla 3.3.1.26. de la RMF.

|                                               | 71/ISR Aviso para no disminuir el costo de adquisición en función de los años transcurridos.                                                                                                    |                                                                                  |                                    |                                          |                               |                                                         |                                |
|-----------------------------------------------|----------------------------------------------------------------------------------------------------|----------------------------------------------------------------------------------|------------------------------------|------------------------------------------|-------------------------------|---------------------------------------------------------|--------------------------------|
| Trámi                                         | te 🌒                                                                                                    |                                                                                  | Descripción del trámite o servicio |                                          |                               | Monto                                                   |                                |
| Servio                                        | cio 🔘                                                                                                    | Presenta tu aviso, para no disminuir el costo de adquisición en función de los 🌘 |                                    |                                          | •                             | Gratuito                                                |                                |
|                                               |                                                                                                    | años trascurridos                                                                | S.                                 |                                          | 0                             | Pago                                                    | de                             |
|                                               |                                                                                                    |                                                                                  |                                    |                                          |                               | derechos<br>Costo:                                      |                                |
| ¿Quién puede solicitar el trámite o servicio? |                                                                                                    |                                                                                  | e o servicio?                      | ¿Cuándo se preser                        | nta?                          |                                                         |                                |
| Personas físicas.                             |                                                                                                    |                                                                                  |                                    | Cuando lo requieras.                     |                               |                                                         |                                |
| Ś                                             | ¿Dónde puedo presentarlo? En el Portal del S                                                                                                    |                                                                                  |                                    | T:                                       |                               |                                                         |                                |
|                                               |                                                                                                    |                                                                                  | <u>www.sat.gob.mx</u>              |                                          |                               |                                                         |                                |
|                                               |                                                                                                    | INFORMA                                                                          | ACIÓN PARA REALIZ                  | ZAR EL TRÁMITE O SERVICIO                |                               |                                                         |                                |
|                                               |                                                                                                    | ¿Qué te                                                                          | ngo que hacer para i               | realizar el trámite o servicio?          |                               |                                                         |                                |
| 1.                                            | <ol> <li>Ingresa en la liga del apartado ¿Dónde puedo presentarlo?, da clic en Trámites y servici<br/>servicios / Herramientas de cumplimiento / Consultas, autorizaciones, avisos y seguimi<br/>línea / Avisos / Aviso para no disminuir el costo de adquisición en función de los años t<br/>apartado Pasos a seguir da clic en Ingresa, o bien, selecciona<br/>https://www.sat.gob.mx/portal/private/aplicacion/mi-portal</li> </ol> |                                                                                  |                                    |                                          | ios /<br>iento<br>trans<br>la | Más trámite<br>de trámites<br>curridos y e<br>siguiente | es y<br>s en<br>en el<br>liga: |
| 2.                                            | En <b>Mi portal</b> , ca                                                                                                    | ptura tu RFC, Cor                                                                | ntraseña y elige <b>Inicia</b>     | r sesión.                                |                               |                                                         |                                |
| 3.                                            | Selecciona la op                                                                                                    | ción <b>Servicios po</b>                                                         | or Internet / Servicio             | o solicitudes / Solicitud y aparecerá ur | n form                        | nulario.                                                |                                |

4. Requisita el formulario conforme a lo siguiente: En el apartado Descripción del Servicio, en la pestaña Trámite elige conforme a tu solicitud la opción "71/ISR DISMINUIR COSTO DE ADQ"; en Dirigido a: SAT, en \*Asunto: Aviso de la ficha de trámite 71/ISR del presente Anexo; Descripción: Se presenta el aviso establecido en la ficha de trámite 71/ISR del presente Anexo. Para anexar la información relacionada con el servicio, oprime Adjuntar Archivo / Examinar, selecciona el documento digitalizado en formato PDF y elige Cargar. 5 Oprime el botón Enviar, se genera el Acuse de recepción que contiene el folio de tu aviso, imprímelo o guárdalo. ¿Qué requisitos debo cumplir? Archivo digitalizado con documentación o elementos que comprueben que se encuentran en el supuesto establecido por los artículos 124, tercer párrafo de la Ley del ISR y 210, último párrafo de su Reglamento. ¿Con qué condiciones debo cumplir? Contar con Contraseña. SEGUIMIENTO Y RESOLUCIÓN DEL TRÁMITE O SERVICIO ¿El SAT llevará a cabo alguna inspección o verificación ¿Cómo puedo dar seguimiento al trámite o servicio? para emitir la resolución de este trámite o servicio? Trámite inmediato. No Resolución del trámite o servicio Una vez que envías la información, obtendrás tu acuse de recibo. Plazo máximo para que el SAT Plazo máximo para que el SAT Plazo máximo para cumplir con la resuelva el trámite o servicio solicite información adicional información solicitada Trámite inmediato No aplica. No aplica. ¿Qué documento obtengo al finalizar el trámite o ¿Cuál es la vigencia del trámite o servicio? servicio? Acuse de recibo. Indefinida **CANALES DE ATENCIÓN** Consultas y dudas Quejas y denuncias MarcaSAT de lunes a viernes de 09:00 a 18:00 hrs., Quejas y Denuncias SAT, desde cualquier parte del excepto días inhábiles: país 55 885 22 222 y para el exterior del país (+52) 55 885 22 222 (quejas y denuncias). Atención telefónica: desde cualquier parte del país 55 • Correo electrónico: denuncias@sat.gob.mx 627 22 728 y para el exterior del país (+52) 55 627 22 728. En el Portal del SAT: Vía Chat: https://chat.sat.gob.mx https://www.sat.gob.mx/portal/public/tramites/quejas-o-Atención personal en las Oficinas del SAT ubicadas en denuncias diversas ciudades del país, como se establece en la Teléfonos rojos ubicados en las oficinas del SAT. siguiente liga: MarcaSAT 55 627 22 728 opción 8. https://www.sat.gob.mx/portal/public/directorio Los días y horarios siguientes: lunes a jueves de 09:00 a 16:00 hrs. y viernes de 08:30 a 15:00 hrs., excepto días inhábiles. Información adicional No aplica. Fundamento jurídico

Artículos 18 del CFF; 124, tercer párrafo de la LISR; 210 del RLISR; Regla 3.15.13. de la RMF.

| 72/ISR                                        | Aviso para | a deducir pagos por el uso o goce ten<br>aviones y em                     | nporal de casa habitación e inversion<br>ibarcaciones.                         | es en                      | comedores,   | ,    |  |
|-----------------------------------------------|------------|---------------------------------------------------------------------------|--------------------------------------------------------------------------------|----------------------------|--------------|------|--|
| Trámite 🌘                                     |            | Descripción del trámite o servicio                                        |                                                                                |                            | Monto        |      |  |
| Servicio                                      | 0          | Presenta este aviso para deducir pagos por el uso o goce temporal de casa |                                                                                |                            | Gratuito     |      |  |
| habitación e inversiones en comedores, avione |            | s, aviones y embarcaciones.                                               | 0                                                                              | Pago<br>derechos<br>Costo: | de           |      |  |
| έQι                                           | uién puede | solicitar el trámite o servicio?                                          | ¿Cuándo se presenta?                                                           |                            |              |      |  |
| Personas ı                                    | morales.   |                                                                           | A más tardar el último día del ejerci<br>aplicar la deducción por primera vez. | cio ei                     | n que preter | ndas |  |

|    | ¿Dón                                                                                                    | de puedo presentarlo?                                                                                 | En el Portal del SAT:                                                                                                    |  |  |  |  |  |
|----|----------------------------------------------------------------------------------------------------|----------------------------------------------------------------------------------------------------|----------------------------------------------------------------------------------------------------|--|--|--|--|--|
|    |                                                                                                    | <u> </u>                                                                                              | https://www.sat.gob.mx/portal/private/aplicacion/show-login-action                                                                                                    |  |  |  |  |  |
|    |                                                                                                    | INFORMAC                                                                                              | CIÓN PARA REALIZAR EL TRÁMITE O SERVICIO                                                                                                    |  |  |  |  |  |
|    |                                                                                                    | ¿Qué teng                                                                                             | jo que hacer para realizar el trámite o servicio?                                                                                                    |  |  |  |  |  |
| 1. | Ingre                                                                                                    | esa al Portal del SAT, en la liga                                                                     | del apartado ¿Dónde puedo presentarlo?                                                                                                    |  |  |  |  |  |
| 2. | Al ingresar registra tu RFC y Contraseña, y elige Iniciar sesión.                                                                |                                                                                                    |                                                                                                    |  |  |  |  |  |
| 3. | Selecciona las opciones: Servicios por Internet / Servicio o solicitudes / Solicitud y aparecerá un formulario electrónico.      |                                                                                                    |                                                                                                    |  |  |  |  |  |
| 4. | Reguisita el formulario electrónico conforme a lo siguiente:                                                                     |                                                                                                    |                                                                                                    |  |  |  |  |  |
|    | 4.1 En el apartado <b>Descripción del Servicio</b> , en la pestaña <b>Trámite</b> , selecciona: <b>72/ISR DEDUCCIONES ART 76</b> |                                                                                                    |                                                                                                    |  |  |  |  |  |
|    | 4.2                                                                                                    | En <b>Dirigido</b> a: SAT; en <b>Asur</b><br>inversiones en comedores, a<br>presentación de tu aviso. | nto: Aviso para deducir pagos por el uso o goce temporal de casa habitación e aviones y embarcaciones; en el apartado <b>Descripción</b> : señala el motivo de la                                                                                   |  |  |  |  |  |
|    | 4.3                                                                                                    | Si deseas anexar informaciór<br>selecciona el documento digita                                        | n relacionada con el servicio, selecciona el botón <b>Adjuntar Archivo / Examinar</b> , alizado en formato PDF y elige <b>Cargar</b> .                                                                                                    |  |  |  |  |  |
| 5. | Opri<br>guár                                                                                                    | me el botón <b>Enviar</b> , y se gene<br>dalo.                                                        | ra el Acuse de recepción que contiene el folio del trámite realizado, imprímelo o                                                                                                    |  |  |  |  |  |
|    |                                                                                                    |                                                                                                    | ¿Qué requisitos debo cumplir?                                                                                                    |  |  |  |  |  |
| 1. | Trata                                                                                                    | ándose de deducción de pagos                                                                          | por el uso o goce temporal de casa habitación adjunta:                                                                                                    |  |  |  |  |  |
|    | •                                                                                                    | Contrato de arrendamiento.                                                                            |                                                                                                    |  |  |  |  |  |
|    | •                                                                                                    | Estudio comparativo entre los<br>erogaciones estimadas durant                                         | s gastos efectuados durante el último ejercicio por concepto de hospedaje y las<br>le un ejercicio por el arrendamiento de todas las casas habitación.                                                                                              |  |  |  |  |  |
|    | •                                                                                                    | La documentación que acredi<br>recibo de luz, teléfono, agua, e                                       | te la estancia de la o las personas que ocupan dicho inmueble, (copia simple del<br>etc., que sea reciente y se encuentre pagado).                                                                                                    |  |  |  |  |  |
|    | •                                                                                                    | Toma en cuenta que, las casa                                                                          | is de recreo, en ningún caso serán deducibles.                                                                                                    |  |  |  |  |  |
| 2. | Trata                                                                                                    | ándose de inversiones en avion                                                                        | es, adjunta:                                                                                                    |  |  |  |  |  |
|    | •                                                                                                    | Contrato de arrendamiento.                                                                            |                                                                                                    |  |  |  |  |  |
|    | •                                                                                                    | Plan de vuelo debidamente fo                                                                          | liado de cada uno de los viajes realizados en el ejercicio.                                                                                                    |  |  |  |  |  |
|    | •                                                                                                    | Informes sellados mensuales<br>los cuales deberán contener:                                           | presentados durante el ejercicio ante la autoridad competente en aeronáutica civil,                                                                                                    |  |  |  |  |  |
|    |                                                                                                    | Lugar u origen de los vu                                                                              | ielos y su destino.                                                                                                    |  |  |  |  |  |
|    |                                                                                                    | Horas de recorrido de lo                                                                              | is distintos vuelos realizados.                                                                                                    |  |  |  |  |  |
|    |                                                                                                    | <ul> <li>Kilómetros recorridos, ki</li> </ul>                                                         | llogramos de carga, así como número de pasajeros. Bitácora de vuelo.                                                                                                    |  |  |  |  |  |
| 3. | Trata                                                                                                    | ándose de inversiones en emba                                                                         | rcaciones, adjunta:                                                                                                    |  |  |  |  |  |
|    | •                                                                                                    | Bitácora de viaje.                                                                                    |                                                                                                    |  |  |  |  |  |
|    | •                                                                                                    | Constancia de pago por los se                                                                         | rvicios de puerto y atraque.                                                                                                    |  |  |  |  |  |
|    | •                                                                                                    | Toma en cuenta que, lo señal                                                                          | ado en los puntos anteriores no es aplicable tratándose de dragas.                                                                                                    |  |  |  |  |  |
| 4. | Irata                                                                                                    | andose de inversiones en come                                                                         | dores, adjunta:                                                                                                    |  |  |  |  |  |
|    | •                                                                                                    | Relación de trabajadores a lo<br>de su actividad.                                                     | s que el patrón o empresa, otorga el servicio de comedor por necesidad especial                                                                                                    |  |  |  |  |  |
|    | •                                                                                                    | Contrato que, en su caso, hay<br>en el comedor y su costo.                                            | /a celebrado con un tercero para que preste el servicio. Menús tipo, que se sirven                                                                                                    |  |  |  |  |  |
|    | •                                                                                                    | También adjunta, la document                                                                          | tación con la que compruebes que:                                                                                                    |  |  |  |  |  |
|    | •                                                                                                    | El servicio de comedor está<br>especial.                                                              | a disposición de todos los trabajadores de la empresa, objeto de la necesidad                                                                                                    |  |  |  |  |  |
|    | •                                                                                                    | Los gastos de comedor no ex<br>por cada trabajador que haga<br>cuotas de recuperación que pa          | ceden de un monto equivalente al valor de una Unidad de Medida y Actualización<br>uso de los mismos y por cada día en que se preste el servicio, adicionado con las<br>ague el trabajador por este concepto (artículo 28, fracción XXI de la LISR). |  |  |  |  |  |
|    | •                                                                                                    | Los gastos relacionados con<br>personas especialistas que es<br>encuentren dentro del límite su       | la prestación del servicio de comedor como son: el mantenimiento a cargo de studien la calidad y conveniencia de los alimentos servidos en el comedor no se eñalado.                                                                                |  |  |  |  |  |

|                                                                                                    | ¿Con qué condiciones debo cumplir?                                                                                                    |                                                                                                    |                                                                                |  |  |  |
|----------------------------------------------------------------------------------------------------|----------------------------------------------------------------------------------------------------|----------------------------------------------------------------------------------------------------|--------------------------------------------------------------------------------|--|--|--|
| <ul> <li>Contar con Contraseña.</li> <li>Conserva en tu contabilidad por c<br/>elementos que comprueben el cu<br/>disposiciones fiscales vigentes.</li> </ul>                                                                                                    | Contar con Contraseña.<br>Conserva en tu contabilidad por cada ejercicio de que se trate, durante el plazo de cinco años, la documentación o<br>elementos que comprueben el cumplimiento de los requisitos, para cada caso en específico, como lo señalan las<br>disposiciones fiscales vigentes. |                                                                                                    |                                                                                |  |  |  |
| SEGUIMI                                                                                                    | ENTO Y RESOLUCIÓ                                                                                                    | N DEL TRÁMITE O                                                                                                    | SERVICIO                                                                       |  |  |  |
| ¿Cómo puedo dar seguimiento al tra                                                                                                    | ámite o servicio?                                                                                                    | El SAT llevará a:<br>para emitir la re                                                                                                    | cabo alguna inspección o verificación<br>esolución de este trámite o servicio? |  |  |  |
| Trámite inmediato.                                                                                                    |                                                                                                    | No.                                                                                                    |                                                                                |  |  |  |
|                                                                                                    | Resolución del t                                                                                                    | rámite o servicio                                                                                                    |                                                                                |  |  |  |
| La autoridad verificará que el aviso sea dará por cumplida la obligación.                                                                                                    | presentado en tiempo                                                                                                    | o, así como los dato                                                                                                    | os del aviso sean correctos, y en su caso,                                     |  |  |  |
| Plazo máximo para que el SAT<br>resuelva el trámite o servicio                                                                                                    | Plazo máximo pa<br>solicite informa                                                                                                    | ara que el SAT<br>ción adicional                                                                                                    | Plazo máximo para cumplir con la<br>información solicitada                     |  |  |  |
| Trámite inmediato.                                                                                                    | No aplica.                                                                                                    |                                                                                                    | No aplica.                                                                     |  |  |  |
| و Qué documento obtengo al finali<br>servicio?                                                                                                    | zar el trámite o                                                                                                    | ¿Cuál es la vigencia del trámite o servicio?                                                                                                    |                                                                                |  |  |  |
| Acuse de recibo.                                                                                                    |                                                                                                    | 1 año.                                                                                                    |                                                                                |  |  |  |
|                                                                                                    | CANALES DI                                                                                                    | E ATENCIÓN                                                                                                    |                                                                                |  |  |  |
| Consultas y dudas                                                                                                    |                                                                                                    | Quejas y denuncias                                                                                                    |                                                                                |  |  |  |
| <ul> <li>Consultas y dudas</li> <li>MarcaSAT de lunes a viernes de 09:00 a 18:00 hrs., excepto días inhábiles:<br/>Atención telefónica: desde cualquier parte del país 55 627 22 728 y para el exterior del país (+52) 55 627 22 728.<br/>Vía Chat: <u>https://chat.sat.gob.mx</u></li> <li>Atención personal en las Oficinas del SAT ubicadas en diversas ciudades del país, como se establece en la siguiente liga:<br/><u>https://www.sat.gob.mx/portal/public/directorio</u><br/>Los días y horarios siguientes: lunes a jueves de 09:00 a 16:00 hrs. y viernes de 08:30 a 15:00 hrs., excepto días inhébiles</li> </ul> |                                                                                                    | <ul> <li>Quejas y Denuncias SAT, desde cualquier parte de país 55 885 22 222 y para el exterior del país (+52) 55 885 22 222 (quejas y denuncias).</li> <li>Correo electrónico: <u>denuncias@sat.gob.mx</u></li> <li>En el Portal del SAT:<br/><u>https://www.sat.gob.mx/portal/public/tramites/quejas-o-denuncias</u></li> <li>Teléfonos rojos ubicados en las oficinas del SAT.</li> <li>MarcaSAT 55 627 22 728 opción 8.</li> </ul> |                                                                                |  |  |  |
|                                                                                                    | Informació                                                                                                    | n adicional                                                                                                    |                                                                                |  |  |  |
| No aplica.                                                                                                    |                                                                                                    |                                                                                                    |                                                                                |  |  |  |
|                                                                                                    | Fundamen                                                                                                    | to jurídico                                                                                                    |                                                                                |  |  |  |

Artículos 17-D, 30 del CFF; 28, fracción XIII, 36, fracción III de la LISR; 60, 76 del RLISR; Regla 3.3.1.33. de la RMF.

| 73/ISR A                                                                     | 73/ISR Aviso para informar que las acciones objeto de la autorización no han salido del grupo.                             |                                                                                                    |                                 |  |  |  |  |  |  |
|------------------------------------------------------------------------------|----------------------------------------------------------------------------------------------------|----------------------------------------------------------------------------------------------------|---------------------------------|--|--|--|--|--|--|
| Trámite                                                                      | Descripción del                                                                                                    | Monto                                                                                                    |                                 |  |  |  |  |  |  |
| Servicio 🔿                                                                   | Presenta este aviso para informar que                                                                                      | Gratuito                                                                                                    |                                 |  |  |  |  |  |  |
|                                                                              | otorgada en términos del artículo 161 de la Ley del ISR no han salido del grupo.                                           |                                                                                                    | O Pago de<br>derechos<br>Costo: |  |  |  |  |  |  |
| ¿Quién puede                                                                 | e solicitar el trámite o servicio?                                                                                         | ¿Cuándo se presenta?                                                                                                    |                                 |  |  |  |  |  |  |
| Personas morales a<br>derivado de la gan<br>dentro de un grupo a<br>del ISR. | utorizadas para diferir el pago del ISR<br>ancia en la enajenación de acciones<br>que se refiere el artículo 161 de la Ley | Dentro de los primeros quince días del mes de marzo<br>s cada año, posterior a la fecha en la cual se realizó<br>y enajenación, durante todos los años en que las accion<br>objeto de la autorización permanezcan dentro del grupo. |                                 |  |  |  |  |  |  |

| 1.                      | ¿Dónde puedo presentarlo?<br>INFORMA<br>¿Qué te<br>Acude a la Oficialía de Partes, que                                                                                                    | Ante la ACPP<br>AGGC ubicada<br>Guerrero, Alca<br>horario de ater<br>Ante la ACPP<br>ubicada en Av<br>Alcaldía Cuau<br>atención de lur<br>ACIÓN PARA REALIZ<br>ngo que hacer para rest | FGC de la AGGC,<br>a en Avenida Hidalg<br>aldía Cuauhtémoc,<br>nción de lunes a vier<br>H de la AGH, a tra<br>Hidalgo No. 77, N<br>htémoc, C.P. 0630<br>nes a viernes 08:00<br>CAR EL TRÁMITE O<br>realizar el trámite o<br>cionadas en el apart | a través de la Oficialía de Partes de la<br>o No. 77, Módulo III, Planta Baja, Colonia<br>C.P. 06300, Ciudad de México, con un<br>nes de 08:00 a 14:30 hrs.<br>Nés de la Oficialía de Partes de la AGH<br>Módulo III, Planta Baja, Colonia Guerrero,<br>O. Ciudad de México con un horario de<br>a 14:30 hrs.<br>SERVICIO<br>servicio?<br>ado ¿Dónde puedo presentarlo? |
|-------------------------|----------------------------------------------------------------------------------------------------|----------------------------------------------------------------------------------------------------|----------------------------------------------------------------------------------------------------|----------------------------------------------------------------------------------------------------|
| 2.                      | Entrega la documentación solicitad                                                                                                    | da en el apartado <b>¿Qu</b>                                                                                                    | é requisitos debo                                                                                                    | cumplir?                                                                                                    |
| 3.                      | Recibe el escrito libre sellado com                                                                                                    | o acuse de recibo.                                                                                                    |                                                                                                    |                                                                                                    |
|                         |                                                                                                    | ¿Qué requisitos                                                                                                    | s debo cumplir?                                                                                                    |                                                                                                    |
| Escri<br>1.<br>2.<br>3. | <ol> <li>Escrito libre que contenga lo siguiente:</li> <li>Certificados de tenencia accionaria o de participación en el capital social de la sociedad emisora de las acciones objeto de la autorización y de las sociedades que integren el grupo al que pertenece, firmados bajo protesta de decir verdad, por sus representantes legales debidamente acreditados ante la autoridad, actualizados a diciembre del año anterior a la fecha de presentación de la información a que hace referencia el artículo 161, antepenúltimo párrafo de la Ley del ISR. La información contenida en dichos certificados deberá permitir a la autoridad determinar con precisión la tenencia accionaria o participación en el capital social, el número de acciones o partes sociales, así como si las acciones son o no con derecho a voto y si están o no colocadas entre el gran público inversionista.</li> <li>Organigrama del grupo al que pertenecen las sociedades objeto de la autorización, en el que se advierta la tenencia accionaria directa e indirecta de las sociedades del grupo y, en particular, la de las emisoras objeto de la autorización, actualizado a diciembre del año anterior a la fecha de presentación de la información de la información a que hace referencia el artículo 161, antepenúltimo párrafo de la Ley del ISR.</li> <li>Instrumento para acreditar la personalidad de la/el representante legal (copia certificada y copia simple para cotejo) o carta poder firmada ante dos testigos y ratificadas las firmas ante las autoridades fiscales o Fedatario Público (original y copia simple para cotejo).</li> <li>*Para mayor referencia, consultar en el Apartado I. Definiciones; punto 1.2. Identificaciones oficiales, comprobantes</li> </ol> |                                                                                                    |                                                                                                    |                                                                                                    |
| 4.                      | Identificación oficial, cualquiera o<br>oficiales, comprobantes de dom<br>oficial, del presente Anexo.                                                                                                    | xo.<br>de las señaladas en<br>nicilio e Instrumento                                                                                                    | i el Apartado I. De<br>s para acreditar la                                                                                                    | efiniciones; punto 1.2. Identificaciones<br>representación, inciso A) Identificación                                                                                                    |
|                         |                                                                                                    | ¿Con qué condicio                                                                                                    | nes debo cumplir?                                                                                                    |                                                                                                    |
| No a                    | plica.                                                                                                    |                                                                                                    |                                                                                                    |                                                                                                    |
|                         | SEGUIMI                                                                                                    | ENTO Y RESOLUCIÓ                                                                                                    | N DEL TRÁMITE O                                                                                                    | SERVICIO                                                                                                    |
| ζC                      | Cómo puedo dar seguimiento al tr                                                                                                    | ámite o servicio?                                                                                                    | ¿El SAT llevará a<br>para emitir la r                                                                                                    | cabo alguna inspección o verificación<br>esolución de este trámite o servicio?                                                                                                    |
| Trám                    | nite inmediato.                                                                                                    |                                                                                                    | No.                                                                                                    |                                                                                                    |
|                         |                                                                                                    | Resolución del t                                                                                                    | rámite o servicio                                                                                                    |                                                                                                    |
| La ai<br>el Av          | utoridad validará la información pres<br>riso.                                                                                                    | sentada y en caso de                                                                                                    | cumplir con los requ                                                                                                    | isitos solicitados se tendrá por presentado                                                                                                    |
| P                       | lazo máximo para que el SAT<br>resuelva el trámite o servicio                                                                                                    | Plazo máximo p<br>solicite informa                                                                                                    | ara que el SAT<br>ción adicional                                                                                                    | Plazo máximo para cumplir con la<br>información solicitada                                                                                                    |
| Trám                    | nite inmediato.                                                                                                    | No aplica                                                                                                    |                                                                                                    | No aplica                                                                                                    |
|                         | ¿Qué documento obtengo al final<br>servicio?                                                                                                    | izar el trámite o                                                                                                    | ¿Cuál es la                                                                                                    | a vigencia del trámite o servicio?                                                                                                    |
| Escr                    | ito libre sellado como acuse de recib                                                                                                    | 00.                                                                                                    | Anual.                                                                                                    |                                                                                                    |

| CANALES DE ATENCIÓN                                                                                                    |                                                                                                    |  |  |  |  |
|----------------------------------------------------------------------------------------------------|----------------------------------------------------------------------------------------------------|--|--|--|--|
| Consultas y dudas                                                                                                    | Quejas y denuncias                                                                                                    |  |  |  |  |
| <ul> <li>MarcaSAT de lunes a viernes de 09:00 a 18:00 hrs.,<br/>excepto días inhábiles:<br/>Atención telefónica: desde cualquier parte del país 55<br/>627 22 728 y para el exterior del país (+52) 55 627 22<br/>728.</li> </ul> | <ul> <li>Quejas y Denuncias SAT, desde cualquier parte del país 55 885 22 222 y para el exterior del país (+52) 55 885 22 222 (quejas y denuncias).</li> <li>Correo electrónico: <u>denuncias@sat.gob.mx</u></li> <li>En el Portal del SAT:</li> </ul> |  |  |  |  |
| Vía Chat: <u>https://chat.sat.gob.mx</u>                                                                                                    | <ul> <li><u>https://www.sat.gob.mx/portal/public/tramites/quejas-o-denuncias</u></li> <li>Teléfonos rojos ubicados en las oficinas del SAT.</li> <li>MarcaSAT 55 627 22 728 opción 8.</li> </ul>                                                       |  |  |  |  |

Información adicional

- El acuse será emitido sin prejuzgar si la información fue presentada completa, sin errores, en forma distinta a la señalada para su presentación, a la veracidad de los datos asentados ni al cumplimiento dentro de los plazos establecidos.
- Las autoridades fiscales se reservan su derecho a ejercer las facultades de comprobación previstas en el CFF, respecto de la información presentada.
- Se presumirá que las acciones salieron del grupo si no presentas a tiempo la documentación comprobatoria que ampare que las acciones objeto de la autorización no han salido del grupo de sociedades.

#### Fundamento jurídico

Artículos 18 del CFF; 161 de la LISR; 286, 287 del RLISR; Reglas 2.1.7. y 3.18.30. de la RMF.

78/ISR Solicitud de autorización para enajenar acciones a costo fiscal y aviso para presentar el acta de asamblea protocolizada con motivo de la suscripción y pago de capital una vez enajenadas las acciones a costo fiscal.

| Trámite 🏾 🔵                                                                                                    | Descripción del trámite o servicio                                                                                                    |                                      |                                                                                                    |                          |      | Monto                        |    |  |
|----------------------------------------------------------------------------------------------------|----------------------------------------------------------------------------------------------------|--------------------------------------|----------------------------------------------------------------------------------------------------|--------------------------|------|------------------------------|----|--|
| Servicio 🔿                                                                                                    | Obtener autorización para enajenar a<br>aviso para exhibir el acta de asam<br>suscripción y pago de capital, u                                                                                                    |                                      | acciones a costo fiscal y presentar el<br>blea protocolizada con motivo de la<br>una vez enajenadas las acciones                                                                                             |                          | •    | Gratuito<br>Pago<br>derechos | de |  |
| ¿Quién puede                                                                                                    | solicitar el trámite d                                                                                                    | o servicio?                          |                                                                                                    | ¿Cuándo se prese         | nta? | Costo:                       |    |  |
| <ul> <li>¿Quién puede solicitar el trámite o servicio?</li> <li>Autorización:         <ul> <li>Personas físicas o morales propietarias de las acciones que deseen enajenar.</li> <li>Representante común o apoderado legal de los propietarios de las acciones que deseen enajenar.</li> </ul> </li> <li>Aviso:         <ul> <li>Personas físicas o morales que hayan sido autorizadas para enajenar acciones a costo fiscal.</li> <li>Representante común o apoderado legal de las personas físicas o morales que hayan sido autorizadas para enajenar acciones a costo fiscal.</li> </ul> </li> </ul> |                                                                                                    |                                      | <ul> <li>Autorización: Con anterioridad a la enajenación de acciones.</li> <li>Aviso: en un plazo máximo de treinta días naturales, contados a partir de la protocolización del acta de asamblea.</li> </ul> |                          |      |                              |    |  |
| Dónde puedo p:                                                                                                    | resentarlo? E                                                                                                    | n el Portal del SAT<br>ww.sat.gob.mx | Г:                                                                                                    |                          |      |                              |    |  |
|                                                                                                    | INFORMAC                                                                                                    | IÓN PARA REALIZ                      |                                                                                                    | L TRÁMITE O SERVICIO     |      |                              |    |  |
|                                                                                                    | ¿Qué teng                                                                                                    | o que hacer para r                   | realiza                                                                                                    | r el trámite o servicio? |      |                              |    |  |
| Tratándose de la soli                                                                                                    | citud de autorizació                                                                                                    | ón para enajenar a                   | ccion                                                                                                    | es a costo fiscal:       |      |                              |    |  |
| 1. Ingresa al Porta<br>Trámites y ser<br>avisos y segui<br>fiscal y en e                                                                                                    | <ul> <li>Ingresa al Portal del SAT a través de la liga señalada en el apartado ¿Dónde puedo presentarlo?, da clic en Trámites y servicios / Más trámites y servicios / Herramientas de cumplimiento / Consultas, autorizaciones, avisos y seguimiento de trámites en línea / Autorizaciones / Autorización para enajenar acciones a costo fiscal y en el apartado Pasos a seguir da clic en Ingresa, o bien, selecciona la siguiente liga:</li> </ul> |                                      |                                                                                                    |                          |      |                              |    |  |

- 2. Captura tu RFC e ingresa con tu e.firma o Contraseña y selecciona **Enviar**.
- 3. Después de leer los términos y condiciones de uso del sistema de consultas y autorizaciones-condiciones generales, elige **Acepto**.
- 4. Selecciona la opción Autorizaciones.
- 5. En el apartado de modalidad elige Enajenar acciones a costo fiscal / Siguiente.
- 6. Revisa tu información y oprime **Siguiente**.
- 7. Captura la información de las personas autorizadas para oír y recibir notificaciones y de las personas involucradas, y elige **Siguiente**.
- 8. Selecciona Guardar y captura la información sobre los datos de promoción y elige Siguiente.
- 9. Selecciona la opción correspondiente a hechos y medios planteados, señala si estás sujeto a facultades de comprobación, selecciona, según corresponda, las manifestaciones bajo protesta de decir verdad señaladas y oprime **Siguiente**.
- 10. Selecciona en el apartado de documentos que se ofrecen o se adjuntan a la promoción, los documentos que adjuntarás a la solicitud y elige **Siguiente**.
- 11. Selecciona el tipo de documento que vas a adjuntar, oprime **Seleccionar** e identifica el documento digitalizado en formato PDF que contiene la información que exhibirás y elige **Adjuntar** (debes realizar este paso cada que adjuntes un documento y oprime guardar), finalizada la carga de todos los archivos en PDF selecciona **Siguiente**.
- 12. Firma la solicitud con tu e.firma y resguarda los documentos generados por el sistema.
- 13. Consulta el estatus del trámite realizado, para ello, ingresa a <u>www.sat.gob.mx</u> da clic en Trámites y servicios / Más trámites y servicios / Herramientas de cumplimiento / Consultas, autorizaciones, avisos y seguimiento de trámites en línea / Seguimiento a trámites / Atiende requerimientos de información por parte del SAT y en el apartado Pasos a seguir da clic en Ingresa, o bien, selecciona la siguiente liga: <a href="https://wwwmat.sat.gob.mx/tramites/login/93505/localiza-tus-tareas-pendientes-derivadas-de-una-solicitud-de-consulta-o-autorizacion-en-linea">https://wwwmat.sat.gob.mx/tramites/login/93505/localiza-tus-tareas-pendientes-derivadas-de-una-solicitud-de-consulta-o-autorizacion-en-linea</a>
- 14. Captura tu RFC e ingresa con tu e.firma o Contraseña seguidos de Enviar;
- 15. Registra en el campo **Número de Asunto** el número de asunto generado en tu trámite y elige **Buscar**, para visualizar si la autoridad ha emitido algún requerimiento de información.
- 16. En caso de obtener resultados, pasa al numeral 17 y posteriormente al numeral 18, en caso de no obtener resultados, pasa al numeral 18.
- 17. Atiende el requerimiento emitido por la autoridad, en el plazo de 10 días, contados a partir del día hábil siguiente al que surta efectos legales la notificación correspondiente.

Lo antes señalado, podrás hacerlo conforme a la Guía para atender requerimientos de información por parte de la autoridad, misma que podrás identificar en <u>www.sat.gob.mx</u>, da clic en **Trámites y servicios / Más trámites y servicios / Más trámites y servicios / Herramientas de cumplimiento / Consultas, autorizaciones, avisos y seguimiento de trámites en línea**, sección Material Adicional y Documentos Relacionados.

18. Con base en el análisis de la información y documentación proporcionada y en el ejercicio de sus atribuciones, la autoridad emitirá una resolución debidamente fundada y motivada negando o autorizando tu solicitud, misma que se notificará a través de buzón tributario en el plazo de 3 meses, contados a partir de la fecha en que se recibió tu solicitud.

Tratándose del aviso para presentar el acta de asamblea protocolizada con motivo de la suscripción y pago de capital, una vez que se enajenen las acciones a costo fiscal:

- Ingresa al Portal del SAT, en la liga señalada en el apartado ¿Dónde puedo presentarlo?, da clic en Trámites y servicios / Más trámites y servicios / Herramientas de cumplimiento / Consultas, autorizaciones, avisos y seguimiento de trámites en línea / Avisos / Aviso del acta de asamblea protocolizada de la suscripción y pago de capital en la enajenación de acciones y en el apartado Pasos a seguir da clic en Ingresa, o bien, selecciona la siguiente liga: <u>https://wwwmat.sat.gob.mx/tramites/login/50604/presenta-tu-aviso-del-acta-de-asamblea-protocolizadacon-motivo-de-la-suscripcion-y-pago-de-capital-en-la-enajenacion-de-acciones,-una-vez-que-has-sido-autorizadopara-enajenar-acciones-a-costo-fiscal.
  </u>
- 2. Captura tu RFC e ingresa con tu e. firma o Contraseña y oprime **Enviar**.
- 3. Verifica tu RFC, nombre, denominación o razón social.
- 4. Selecciona en el apartado de **Periodo**, el ejercicio que corresponda a la presentación del aviso.
- 5. Selecciona en el apartado de Aviso que presenta, Enajenación de acciones, aviso ficha 78/ISR.
- 6. Captura la información que corresponda para la presentación de tu aviso en el apartado de Manifiestos.
- 7. En el apartado Adjuntar archivos, elige Examinar para seleccionar la documentación que vas adjuntar, después elige las opciones Abrir / Adjuntar, verificando que el nombre del archivo sea correcto.
- 8. Selecciona **Enviar** y guarda el acuse de recibo.

|                   | ¿Qué requisitos debo cumplir?                                                                                                    |
|-------------------|----------------------------------------------------------------------------------------------------|
| Ent               | tu solicitud de autorización deberás presentar archivo digitalizado que contenga:                                                                                                    |
| 1.                | Las actas constitutivas de todas las sociedades que intervienen en la operación, en su calidad de sociedad(es) emisora(s) y adquirente.                                                                                                    |
| 2.                | Organigrama del grupo donde se advierta la tenencia accionaria directa o indirecta de las sociedades que integran el mismo, en donde se deberá reflejar la estructura jerárquica antes y después de la enajenación.                                                                                                    |
| 3.                | Instrumento notarial en el cual se advierta la tenencia accionaria o participación en el capital social de las personas que integran el grupo que se reestructura, tanto de la(s) sociedad(es) emisora(s), como de la sociedad adquirente la cual deberá coincidir con la tenencia accionaria o participación en el capital social, señalada en los Libros de Registro de Acciones Nominativas o en el Libro de Variaciones de Capital, así como en el borrador del contrato de enajenación de acciones que se exhiba.                                                                                                    |
| 4.                | Libro de Registro de Acciones Nominativas y, en su caso, el Libro de Variaciones de Capital, certificados por el actual secretario del Consejo de Administración o el Administrador Único, según corresponda, donde se advierta la tenencia accionaria o participación en el capital social de las personas que integran el grupo que se reestructura, tanto de la(s) sociedad(es) emisora(s), como de la sociedad adquirente, misma que deberá coincidir con la tenencia accionaria o participación en el capital social, señalada en el instrumento notarial así como en el borrador del contrato de enajenación de acciones que exhiba.                                                                                               |
|                   | La certificación antes citada, consiste en la manifestación expresa que realice el secretario del Consejo de Administración o el Administrador Único, según corresponda, donde haga constar que los Libros de Registro de Acciones Nominativas o los Libros de Variaciones de Capital que exhibe, coinciden fielmente con el original de dicho documento, el cual se encuentra en poder de la sociedad (señalar la denominación o razón social de la persona moral que corresponda).                                                                                                    |
|                   | Si de los documentos señalados en los numerales 3 y 4 no se desprende que las acciones tienen derecho a voto, deberá exhibir los certificados de tenencia accionaria de las sociedades que integran el grupo que se reestructura, tanto de la(s) sociedad(es) emisora(s), como de la sociedad adquirente, en los que se señale que las acciones tienen derecho a voto, considerando como tal el escrito donde se manifiesten los valores por unidad de la tenencia accionaria de las personas que integren el grupo, así como si están o no colocadas dentro del gran público inversionista, firmados por el actual secretario del Consejo de Administración o el Administrador Único, bajo protesta de decir verdad                     |
| 5.                | Instrumentos notariales en los que conste el nombramiento del secretario del Consejo de Administración o del Administrador Único que haya firmado las certificaciones de los Libros de Registro de Acciones Nominativas o, de los Libros de Variaciones de Capital, así como los certificados correspondientes, y la copia de su identificación oficial vigente, misma que deberá corresponder a cualquiera de las señaladas en el Apartado I. Definiciones; punto 1.2. Identificaciones oficiales, comprobantes de domicilio e Instrumentos para acreditar la representación, inciso A) Identificación oficial, del presente Anexo.                                                                                                    |
| 6.                | Papeles de trabajo que acrediten la determinación preliminar del costo promedio de las acciones que se pretenden enajenar, conforme a los artículos 22 y 23 de la Ley del ISR, así como aquella documentación que lo soporte.                                                                                                    |
| 7.                | Borrador del contrato de enajenación de acciones en el que se señale tanto las acciones de las que se tiene la propiedad en la(s) sociedad(es) emisora(s), como las acciones que se desean enajenar, asimismo que el precio de las mismas será el equivalente a su costo promedio, determinado a la fecha de su enajenación conforme a los artículos 22 y 23 de la Ley del ISR y que la contraprestación consiste en el canje de acciones en términos del artículo 24, fracción V de la Ley del ISR. En ambos casos, la contraprestación no deberá comprender bienes o derechos distintos al canje de acciones ni incluir modalidades en las obligaciones de las partes, tal es el caso de cláusulas suspensivas ni términos monetarios. |
|                   | En dicho documento se deberá incluir la siguiente leyenda: "El presente documento constituye únicamente un borrador del contrato que deberán celebrar las partes una vez que obtengan la autorización para la enajenación de acciones a costo fiscal en los términos del artículo 24 de la Ley del ISR".                                                                                                    |
| 8.                | Señalar de manera detallada todas las operaciones relevantes que haya realizado dentro de los cinco años inmediatos anteriores a la presentación de la solicitud de autorización, conforme al artículo 24, fracción XI de la Ley del ISR.                                                                                                    |
|                   | Para tales efectos, se considerarán operaciones relevantes, las referidas en el artículo 24, cuarto párrafo de la Ley del ISR.                                                                                                    |
| 9.                | Cuando la solicitud sea presentada por el representante común o apoderado legal se deberá adjuntar el Instrumento para acreditar la representación (copia certificada), o carta poder firmada ante dos testigos y ratificadas las firmas ante las autoridades fiscales o ante Notario o Fedatario Público (original o copia certificada).                                                                                                    |
| Tra<br>cap<br>sig | tándose del aviso para presentar el acta de asamblea protocolizada con motivo de la suscripción y pago de<br>ital, una vez que se enajenen las acciones a costo fiscal, la documentación que deberás enviar digitalizada, es la<br>uiente:                                                                                                    |
| 1.                | Acta de asamblea protocolizada ante Fedatario Público con motivo de la suscripción y pago de capital por las acciones que se reciban, haciéndose constar en dicha acta la información relativa a la operación, con los requisitos establecidos en el artículo 29 del RLISR.                                                                                                    |
| 2.                | Libro de registro de acciones nominativas y el libro de variaciones de capital cuando se trate de personas morales que se encuentren obligadas en términos de la LGSM, en términos del artículo 29 del RLISR.                                                                                                    |
| 3.                | Cuando el aviso sea presentado por el representante común o apoderado legal se deberá adjuntar el Instrumento para acreditar la representación (copia certificada), o carta poder firmada ante dos testigos y ratificadas las firmas ante las autoridades fiscales o ante Notario o Fedatario Público (original o copia certificada).                                                                                                    |

|                                                                                                    | ¿Con qué condiciones debo cumplir?                                                                                                    |                                                                                                    |                                                                                                    |                                                                 |  |
|----------------------------------------------------------------------------------------------------|----------------------------------------------------------------------------------------------------|----------------------------------------------------------------------------------------------------|----------------------------------------------------------------------------------------------------|-----------------------------------------------------------------|--|
| •                                                                                                    | Contar con tu e.firma.                                                                                                    |                                                                                                    |                                                                                                    |                                                                 |  |
| •                                                                                                    | Contar con tu Contraseña.                                                                                                    |                                                                                                    |                                                                                                    |                                                                 |  |
|                                                                                                    | SEGUIMIE                                                                                                    | ENTO Y RESOLUCIÓ                                                                                                    | N DEL TRÁMITE O                                                                                                    | SERVICIO                                                        |  |
| ζC                                                                                                    | ómo puedo dar seguimiento al trá                                                                                                    | ámite o servicio?                                                                                                    | ¿El SAT llevará a cabo alguna inspección o verificación<br>para emitir la resolución de este trámite o servicio?                                                                                        |                                                                 |  |
| Autorización: Realiza los pasos señalados en los<br>numerales 13, 14, 15 y 16 del apartado ¿Qué tengo que<br>hacer para realizar el trámite o servicio? para consultar el<br>estatus de tu solicitud.<br>Aviso: Trámite inmediato.                                            |                                                                                                    |                                                                                                    | No.                                                                                                    |                                                                 |  |
|                                                                                                    |                                                                                                    | Resolución del t                                                                                                    | rámite o servicio                                                                                                    |                                                                 |  |
| Auto  Auto                                                                                                    | <ul> <li>Autorización:</li> <li>Con base en el análisis de la información y documentación proporcionada y en el ejercicio de sus atribuciones, la autoridad emitirá una resolución debidamente fundada y motivada negándote o autorizándote, misma que te notificará a través de buzón tributario.</li> <li>Consumado el plazo de 3 meses sin que la autoridad notifique la resolución, se entenderá que la autoridad resolvió en sentido negativo.</li> <li>Aviso: Acuse de recibo.</li> </ul> |                                                                                                    |                                                                                                    |                                                                 |  |
| Pi<br>r                                                                                                    | lazo máximo para que el SAT<br>esuelva el trámite o servicio                                                                                                    | Plazo máximo pa<br>solicite informa                                                                                                    | ara que el SAT<br>ción adicional                                                                                                    | Plazo máximo para cumplir con la<br>información solicitada      |  |
| Autorización: 3 meses, contados a<br>partir de la fecha en que se recibió tu<br>solicitud, conforme al artículo 37 del<br>CFF.<br>Aviso: Trámito inmodiato                                                                                                    |                                                                                                    |                                                                                                    | cualquier momento<br>istas de la solicitud.<br>Autorización: 10 días, contados<br>del día hábil siguiente al qu<br>efectos legales la notificaci<br>requerimiento correspondiente.<br>Aviso: No aplica. |                                                                 |  |
| ż                                                                                                    | Qué documento obtengo al finali<br>servicio?                                                                                                    | zar el trámite o                                                                                                    | ¿Cuál es la vigencia del trámite o servicio?                                                                                                    |                                                                 |  |
| Auto<br>condi<br>docui<br>solici<br>Aviso                                                                                                    | rización: Acuse de recibo, acu<br>iciones, constancia de firmado<br>mentos y posteriormente, la respue<br>tud.<br>o: Acuse de recibo.                                                                                                    | se de términos y<br>o electrónico de<br>esta electrónica a tu                                                                                                    | Autorización: A partir del día siguiente al que surta efectos<br>la notificación de la autorización y hasta que se lleve a cabo<br>la enajenación de acciones.<br>Aviso: Indefinida.                    |                                                                 |  |
|                                                                                                    |                                                                                                    | CANALES DI                                                                                                    | E ATENCIÓN                                                                                                    |                                                                 |  |
|                                                                                                    | Consultas y dudas                                                                                                    |                                                                                                    |                                                                                                    | Quejas y denuncias                                              |  |
| <ul> <li>MarcaSAT de lunes a viernes de 09:00 a 18:00 hrs.<br/>Excepto días inhábiles:<br/>Atención telefónica: desde cualquier parte del país 55<br/>627 22 728 y para el exterior del país (+52) 55 627 22<br/>728.<br/>Vía Chat: <u>https://chat.sat.gob.mx</u></li> </ul> |                                                                                                    | <ul> <li>Quejas y Denuncias SAT, desde cualquier parte del país 55 885 22 222 y para el exterior del país (+52) 55 885 22 222 (quejas y denuncias).</li> <li>Correo electrónico: <u>denuncias@sat.gob.mx</u></li> <li>En el Portal del SAT:<br/><u>https://www.sat.gob.mx/portal/public/tramites/quejas-o-</u></li> </ul> |                                                                                                    |                                                                 |  |
| •                                                                                                    | Atención personal en las Oficinas o<br>diversas ciudades del país, como<br>siguiente liga:<br><u>https://www.sat.gob.mx/portal/publi</u><br>Los días y horarios siguientes: lune<br>a 16:00 hrs. y viernes de 08:30 a<br>días inhábiles.                                                                                                    | del SAT ubicadas en<br>se establece en la<br><u>c/directorio</u><br>es a jueves de 09:00<br>15:00 hrs., excepto                                                                                                    | <ul> <li>denuncias</li> <li>Teléfonos roj</li> <li>MarcaSAT 55</li> </ul>                                                                                                    | ios ubicados en las oficinas del SAT.<br>5 627 22 728 opción 8. |  |

#### Información adicional

En caso de que la autoridad fiscal, en el ejercicio de sus facultades de comprobación, detecte que la reestructuración carece de razón de negocios, o bien, que no cumple con cualquiera de los requisitos a que se refiere el artículo 24 de la Ley del ISR, quedará sin efectos la autorización y se deberá pagar el impuesto correspondiente a la enajenación de acciones, considerando el valor en que dichas acciones se hubieran enajenado entre partes independientes en operaciones comparables, o bien, considerando el valor que se determine mediante avalúo practicado por persona autorizada por las autoridades fiscales. El impuesto que así se determine lo pagará el enajenante, actualizado desde la fecha en la que se efectuó la enajenación y hasta la fecha en la que se pague.

Autorización: La documentación e información antes señalada, deberá digitalizarse en formato PDF, sin que cada archivo exceda los 4 MB, si el peso del archivo es mayor, debes ajustarlo dividiéndolo en varios archivos que cumplan con el tamaño y especificaciones señaladas y adjuntarlos en cualquiera de los diversos campos de la solicitud electrónica.

**Aviso:** En relación con los documentos que se deben presentar digitalizados, deberás ingresarlos de acuerdo con el numeral 7 del apartado ¿**Qué tengo que hacer para realizar el trámite o servicio?**, correspondiente al aviso.

Fundamento jurídico

Artículos 18, 19 y 37 del CFF; 22, 23 y 24 de la LISR; 26, 28 y 29 del RLISR; Reglas 3.2.26. y 3.2.27. de la RMF.

|                                                                              | 81/ISR Solicitud de resolución para deducir intereses por deudas contraídas con partes relacionadas.                                                                                                    |                                          |                                                                                                    |                                                                                                    |                                           |                                                        |                              |  |
|------------------------------------------------------------------------------|----------------------------------------------------------------------------------------------------|------------------------------------------|----------------------------------------------------------------------------------------------------|----------------------------------------------------------------------------------------------------|-------------------------------------------|--------------------------------------------------------|------------------------------|--|
| Trám                                                                         | ámite                                                                                                    |                                          |                                                                                                    |                                                                                                    |                                           |                                                        |                              |  |
| Servi                                                                        | cio 🔿                                                                                                    | Solicita esta res                        | Solicita esta resolución para deducir intereses por deudas contraídas co<br>partes relacionadas.                        |                                                                                                    |                                           |                                                        |                              |  |
|                                                                              |                                                                                                    | partes relacionadas.                     |                                                                                                    |                                                                                                    | •                                         | Pago<br>derechos                                       | de                           |  |
|                                                                              |                                                                                                    |                                          |                                                                                                    |                                                                                                    |                                           | <b>Costo:</b><br>variable                              |                              |  |
|                                                                              | ¿Quién puede solicitar el trámite o servicio?                                                                                                    |                                          |                                                                                                    | ¿Cuándo se preser                                                                                                    | nta?                                      |                                                        |                              |  |
| Perso                                                                        | Personas morales.                                                                                                    |                                          |                                                                                                    | Cuando lo requieras.                                                                                                    |                                           |                                                        |                              |  |
| ż                                                                            | ,Dónde puedo p                                                                                                    | resentarlo?                              | <ul> <li>Ante la ACFP<sup>-</sup><br/>ubicada en A<br/>Guerrero, C.P<br/>horario de ater<br/>sujetos de su o</li> </ul> | Γ de la AGGC, a través de la Oficialía d<br>avenida Hidalgo No. 77, Módulo III,<br>2. 06300, Alcaldía Cuauhtémoc, Ciuda<br>nción de lunes a viernes de 8:00 a 14:3<br>competencia. | le Parte<br>Planta<br>ad de l<br>30 hrs., | es de la AG<br>Baja, Col<br>México, en<br>conforme a   | GC,<br>onia<br>un<br>a los   |  |
|                                                                              | <ul> <li>Ante la ACAJNH de la AGH, a través de la<br/>ubicada en Avenida Hidalgo No. 77, Mód<br/>Guerrero, C.P. 06300, Alcaldía Cuauhtémo<br/>horario de atención de lunes a viernes de 8:0<br/>sujetos de su competencia.</li> </ul>                                                                                         |                                          |                                                                                                    |                                                                                                    | de Pari<br>Planta<br>d de M<br>0 hrs.,    | tes de la A<br>Baja, Col<br>/léxico, cor<br>conforme a | GH,<br>onia<br>ו un<br>ו los |  |
|                                                                              |                                                                                                    | INFORM                                   | CIÓN PARA REALIZ                                                                                                    | AR EL TRÁMITE O SERVICIO                                                                                                    |                                           |                                                        |                              |  |
|                                                                              |                                                                                                    | ¿Qué te                                  | ngo que hacer para i                                                                                                    | realizar el trámite o servicio?                                                                                                    |                                           |                                                        |                              |  |
| 1.                                                                           | Acude a la Oficia                                                                                                    | alía de Partes, que                      | e te corresponda, men                                                                                                   | cionada en el apartado ¿Dónde puedo                                                                                                    | presen                                    | tarlo?                                                 |                              |  |
| 2.                                                                           | Entrega la docur                                                                                                    | mentación solicitad                      | a en el apartado <b>¿Qu</b>                                                                                             | é requisitos debo cumplir?                                                                                                    |                                           |                                                        |                              |  |
| 3.                                                                           | Recibe y conser                                                                                                    | va el escrito libre s                    | sellado, como acuse d                                                                                                   | e recibo.                                                                                                    |                                           |                                                        |                              |  |
| 4.                                                                           | La autoridad em                                                                                                    | itirá la resolución,                     | o bien, un requerimier                                                                                                  | nto de información.                                                                                                    |                                           |                                                        |                              |  |
| 5.                                                                           | En caso de que partir del día sig                                                                                                    | se emita un reque<br>uiente a aquel en o | rimiento de informació<br>el que haya surtido efe                                                                       | ón, contarás con un plazo de 10 días pai<br>ectos su notificación. En caso de que en                                                                                               | ra cump<br>ese pla                        | olirlo, conta<br>azo no cum                            | do a<br>Iplas                |  |
| con lo requerido por la autoridad, tu solicitud se tendrá por no presentada. |                                                                                                    |                                          |                                                                                                    | or no presentada.                                                                                                    |                                           |                                                        |                              |  |
| 6.                                                                           | Conforme al artículo 37, tercer párrafo del CFF cuando la autoridad fiscal te requiera para que cumplas los requisitos omitidos o proporciones los elementos necesarios para resolver el trámite, el plazo para resolver la consulta comenzará a correr desde que el requerimiento o los requerimientos havan sido cumplidos. |                                          |                                                                                                    |                                                                                                    |                                           | sitos<br>sulta                                         |                              |  |
| 7.                                                                           | 7. Una vez cumplido el o los requisitos, la autoridad emitirá la resolución que corresponda, misma que se te notificar                                                                                                    |                                          |                                                                                                    |                                                                                                    |                                           | cará                                                   |                              |  |
| 8.                                                                           | Podrás dar segu<br>SAT donde reali                                                                                                    | uimiento a tu trámi<br>zaste tu trámite. | te con el número de t                                                                                                   | folio que se encuentra en el acuse de re                                                                                                    | ecibo, e                                  | en la oficina                                          | a del                        |  |

## ¿Qué requisitos debo cumplir?

Escrito libre dirigido a la ACFPT o a la ACAJNH, según te corresponda, que cumpla con los requisitos establecidos en el artículo 18-A del CFF, mediante el cual se expongan los elementos relacionados con la consulta que deseas presentar, en donde se incluyan los siguientes elementos:

- 1. El número de identificación y el país de residencia del contribuyente, indicando, en su caso, si tiene sucursales en territorio nacional.
- 2. Nombre, denominación o razón social, domicilio fiscal, clave en el RFC, número de identificación fiscal y país de residencia de:
  - a) Todas las partes relacionadas en México o en el extranjero que tengan participación directa o indirecta en el capital social del contribuyente, incluyendo a la persona moral de la que sean inmediatamente subsidiarias definidas en términos de las normas de información financiera, así como de la controladora de último nivel del grupo multinacional.
  - b) Las partes relacionadas residentes en México o en el extranjero que tengan una relación de financiamiento contractual o de negocios con el contribuyente.
- 3. Nombre, razón social o denominación, número de identificación fiscal, domicilio y país de residencia de todas las partes relacionadas que puedan resultar involucradas con motivo de la respuesta a la solicitud de consulta o autorización de que se trate.
- 4. Cuando el contribuyente forme parte de un grupo multinacional, deberás proporcionar descripción de las principales actividades que realizan las empresas que integran dicho grupo, incluyendo el lugar o lugares donde realizan las actividades, describiendo las operaciones celebradas entre el contribuyente y las empresas relacionadas que formen parte del mismo grupo multinacional, así como un organigrama donde se muestre la tenencia accionaria de las empresas que conforman el citado grupo.
- 5. Fecha de inicio y de terminación de los ejercicios fiscales de las personas residentes en el extranjero relacionadas con el contribuyente que tengan una relación de financiamiento, contractual o de negocios con este último.
- 6. Moneda en la que se pactaron o pactan las principales operaciones entre el contribuyente y las personas residentes en México y en el extranjero relacionadas con él.
- 7. Descripción detallada de las funciones o actividades que realizan el contribuyente y las personas residentes en México y en el extranjero relacionadas con él, que mantengan una relación contractual o de negocios con el contribuyente, incluyendo una descripción detallada de los activos y riesgos que asumen cada una de dichas personas.
- 8. Especificar si las personas relacionadas con el contribuyente, residentes en el extranjero, se encuentran sujetas al ejercicio de las facultades de comprobación en materia de precios de transferencia, por parte de una autoridad fiscal y, en su caso, describir la etapa que guarda la revisión correspondiente. Asimismo, deberás informar si dichas personas residentes en el extranjero están dirimiendo alguna controversia de índole fiscal ante las autoridades fiscales o los tribunales y, en su caso, la etapa en que se encuentra dicha controversia. En el caso de que exista una resolución por parte de la autoridad competente o que se haya obtenido una sentencia firme dictada por los tribunales correspondientes, se deberán proporcionar los elementos sobresalientes y los puntos resolutivos de tales resoluciones.
- Saldo promedio anual del total de las deudas del contribuyente que devenguen intereses a su cargo, calculado conforme lo establece el artículo 28, fracción XXVII, cuarto párrafo de la Ley del ISR, así como los datos utilizados para su cálculo.
- Saldo promedio anual de las deudas contraídas con partes relacionadas residentes en el extranjero, conforme a lo señalado en el artículo 28, fracción XXVII, cuarto párrafo de la Ley del ISR, así como los datos utilizados para su cálculo.
- 11. Saldo promedio anual del capital contable del ejercicio utilizado para determinar los intereses no deducibles a que se refiere el artículo 28, fracción XXVII de la Ley del ISR, así como los datos utilizados para su cálculo. Asimismo, especificar si para el cálculo de este saldo promedio de capital contable se aplicaron las normas de información financiera o si se optó por el procedimiento establecido en el quinto párrafo del artículo y fracción antes referidos.
- Saldo del monto de las deudas totales del contribuyente que excedan el límite señalado en el artículo 28, fracción XXVII de la Ley del ISR.
- 13. Cálculo del monto de intereses deducibles establecido en el artículo 28, fracción XXVII, tercer párrafo de la Ley del ISR.
- 14. Documentos que demuestren que la actividad realizada por el contribuyente, dadas las condiciones existentes en el mercado, requieren de un mayor apalancamiento que el contemplado por el artículo 28, fracción XXVII de la Ley del ISR.
- 15. Documentación que demuestre que las deudas contraídas con partes relacionadas residentes en el extranjero se pactaron como lo hubieran hecho partes independientes en operaciones comparables en términos del artículo 179 de la Ley del ISR.
- 16. Especificar si los intereses devengados de las deudas contraídas con partes relacionadas residentes en el extranjero se ubican en alguno de los supuestos del artículo 11 de la Ley del ISR.
- 17. Señalar las cantidades retenidas por concepto del ISR a los pagos por intereses efectuados a residentes en el extranjero, especificando las tasas aplicadas para tales efectos, así como las fechas de entero de dichas retenciones.

- 18. Registro de acciones nominativas establecidas en el artículo 128 de la LGSM.
- 19. Estado de posición financiera y estados financieros del contribuyente y de las personas relacionadas residentes en México y en el extranjero que tengan una relación contractual o de negocios con el mismo, así como las declaraciones anuales normales y complementarias del ISR y de las declaraciones informativas múltiples del contribuyente correspondientes a los ejercicios por los que se solicita la expedición de la resolución.
- 20. Los contribuyentes que dictaminen u opten por dictaminar sus estados financieros para efectos fiscales, en lugar de presentar el estado de posición financiera y los estados financieros a que se refiere el numeral anterior, deberán tener presentado el dictamen, así como los estados financieros dictaminados y sus anexos respectivos.
- Contratos celebrados entre el contribuyente y sus partes relacionadas residentes en México y en el extranjero en idioma español, así como las modificaciones a dichos contratos.
- 22. Documentación que demuestre que las operaciones entre el contribuyente y sus partes relacionadas residentes tanto en México como en el extranjero, adicionales a las relativas a deudas contraídas por el contribuyente con sus partes relacionadas residentes en el extranjero, cumplen con los artículos 27, fracción XIII, 76, fracciones IX, X y XII, 179 y 180 de la Ley del ISR, por el ejercicio fiscal en el cual se solicita la consulta en cuestión y los tres ejercicios fiscales inmediatos anteriores.
- 23. Comprobante del pago de la cuota establecida en el artículo 53-G de la LFD, vigente en el ejercicio en el cual se presente la consulta en cuestión, por el estudio y trámite de este tipo de solicitudes.
- 24. Instrumento para acreditar la personalidad de la/el representante legal (copia certificada y copia simple para cotejo) o carta poder firmada ante dos testigos y ratificadas las firmas ante las autoridades fiscales o fedatario público (original y copia simple para cotejo).

\*Para mayor referencia, consultar en el Apartado I. Definiciones; punto 1.2. Identificaciones oficiales, comprobantes de domicilio e Instrumentos para acreditar la representación, inciso C) Instrumentos para acreditar la representación, del presente Anexo.

25. Identificación oficial, cualquiera de las señaladas en el Apartado I. Definiciones; punto 1.2. Identificaciones oficiales, comprobantes de domicilio e Instrumentos para acreditar la representación, inciso A) Identificación oficial, del presente Anexo.

¿Con qué condiciones debo cumplir?

No aplica.

#### SEGUIMIENTO Y RESOLUCIÓN DEL TRÁMITE O SERVICIO

| ¿Cómo puedo dar seguimiento al trámite o servicio?                                             | ¿El SAT llevará a cabo alguna inspección o verificación<br>para emitir la resolución de este trámite o servicio?                                                                                                    |
|------------------------------------------------------------------------------------------------|----------------------------------------------------------------------------------------------------|
| En la oficina del SAT donde realizaste tu trámite, con el acuse de recibo de tu escrito libre. | Sí, cuando las autoridades fiscales adviertan que la información, datos o documentación proporcionada por los contribuyentes, son insuficientes, presentan irregularidades o inconsistencias, para conocer las funciones o actividades que realizan las personas residentes en el país o en el extranjero relacionadas con ellos, en forma contractual o de negocios; o bien, para corroborar dicha información, datos o documentación proporcionada por los contribuyentes; o para conocer los activos y riesgos que asumen cada una de dichas personas; o cuando las autoridades fiscales requieran analizar el método o métodos propuestos por los contribuyentes para determinar el precio o monto de la contraprestación en las operaciones celebradas con las personas residentes en el país o en el extranjero relacionadas con ellos, o para corroborar la aplicación de tales métodos, podrán realizar un análisis funcional en el domicilio fiscal del interesado como parte de los procesos de estudio y evaluación de la información, datos y documentación presentados, a efecto de identificar y precisar las funciones realizadas, los activos utilizados y los riesgos asumidos en las operaciones objeto de la consulta. Las autoridades fiscales podrán realizar un análisis funcional en el que limitarán sus actuaciones a circunstancias relacionadas con la consulta formulada, cuando apoyen, faciliten o complementen los procesos de análisis, estudio y evaluación de la información, datos y documentacion de la resolución correspondiente. Dichas actuaciones podrán incluir, entre otros, inspecciones oculares, entrevistas y mesas de trabajo con el personal del contribuyente vinculado con las operaciones con partes relacionadas, incluyendo las cuestiones sustantivas y técnicas específicas. |

|                                                                                                    |                                                                                                    | Resolución del t                                                                                                    | rámite o servicio                                                                                                    |                                                                                   |  |
|----------------------------------------------------------------------------------------------------|----------------------------------------------------------------------------------------------------|----------------------------------------------------------------------------------------------------|----------------------------------------------------------------------------------------------------|-----------------------------------------------------------------------------------|--|
| En caso de que cumplas todos los requisitos, obtendrás el oficio de resolución.                                                                                                    |                                                                                                    |                                                                                                    |                                                                                                    |                                                                                   |  |
| •                                                                                                    | La notificación de la resolución se                                                                                                    | hará por alguna de las                                                                                                    | s formas establecida                                                                                                    | as en el artículo 134 del CFF.                                                    |  |
| Pi<br>r                                                                                                    | lazo máximo para que el SAT<br>esuelva el trámite o servicio                                                                                                    | Plazo máximo pa<br>solicite informa                                                                                                    | ara que el SAT<br>ción adicional                                                                                                    | Plazo máximo para cumplir con la<br>información solicitada                        |  |
| 8 me                                                                                                    | ses.                                                                                                    | No aplica un plazo n<br>autoridad fiscal te n<br>cumplas los requi<br>proporciones los eler<br>para resolver el trán<br>resolver la consul<br>correr desde que el n<br>requerimientos hayar                                                                                                    | náximo. Cuando la<br>requiera para que<br>sitos omitidos o<br>mentos necesarios<br>nite, el plazo para<br>ta comenzará a<br>requerimiento o los<br>n sido cumplidos.                                                                                                    | 10 días.                                                                          |  |
| ÷                                                                                                    | Qué documento obtengo al final<br>servicio?                                                                                                    | zar el trámite o                                                                                                    | ¿Cuál es la                                                                                                    | a vigencia del trámite o servicio?                                                |  |
| La resolución que corresponda.                                                                                                    |                                                                                                    | Las resoluciones que en su caso se emitan en los términos<br>del artículo 34-A del CFF, podrán surtir sus efectos en el<br>ejercicio en que se soliciten, en el ejercicio inmediato<br>anterior y hasta por los tres ejercicios fiscales siguientes a<br>aquel en que se soliciten. La vigencia podrá ser mayor<br>cuando deriven de un procedimiento amistoso, en los<br>términos de un tratado internacional del que México sea |                                                                                                    |                                                                                   |  |
|                                                                                                    |                                                                                                    | CANALES DI                                                                                                    |                                                                                                    |                                                                                   |  |
|                                                                                                    | Consultas y dudas                                                                                                    |                                                                                                    |                                                                                                    | Quejas y denuncias                                                                |  |
| •                                                                                                    | <ul> <li>MarcaSAT de lunes a viernes de 09:00 a 18:00 hrs.,<br/>excepto días inhábiles:<br/>Atención telefónica: desde cualquier parte del país 55<br/>627 22 728 y para el exterior del país (+52) 55 627 22<br/>728.<br/>Vía Chat: <u>https://chat.sat.gob.mx</u></li> </ul> |                                                                                                    | <ul> <li>Quejas y Denuncias SAT, desde cualquier parte del país 55 885 22 222 y para el exterior del país (+52) 55 885 22 222 (quejas y denuncias).</li> <li>Correo electrónico: <u>denuncias@sat.gob.mx</u></li> <li>En el Portal del SAT:<br/><u>https://www.sat.gob.mx/portal/public/tramites/quejas-o-denuncias</u></li> <li>Teléfonos rojos ubicados en las oficinas del SAT.</li> <li>MarcaSAT 55 627 22 728 opción 8.</li> </ul> |                                                                                   |  |
|                                                                                                    |                                                                                                    | Informació                                                                                                    | n adicional                                                                                                    |                                                                                   |  |
| <ul> <li>Para más información puedes entrar a la siguiente liga: <u>https://www.sat.gob.mx/portal/public/tramites/tratados-y-precios</u></li> <li>Los contribuyentes podrán analizar conjuntamente con la ACFPT de la AGGC o la ACAJNH de la AGH, según corresponda a su competencia, la información y metodología que pretenden someter a consideración de la Administración Central que corresponda, previamente a la presentación de la solicitud de resolución a que se refiere el artículo 34-A del CFF, sin necesidad de identificar al contribuyente o a sus partes relacionadas.</li> </ul> |                                                                                                    |                                                                                                    |                                                                                                    |                                                                                   |  |
| •                                                                                                    | entidad o figura jurídica extranjera<br>presentar y revelar estados financi                                                                                                    | arinte, se considerara<br>i que no sea subsidia<br>eros consolidados en                                                                                                    | iria de otra empresa<br>los términos de las i                                                                                                    | normas de información financiera.                                                 |  |
| •                                                                                                    | Para los efectos de esta ficha de t<br>el artículo 179 de la Ley del ISR.                                                                                                    | rámite, cuando se utili                                                                                                    | iza el término partes                                                                                                    | s relacionadas se refiere a las definidas en                                      |  |
| •                                                                                                    | funcional, en el domicilio fiscal del                                                                                                    | ad fiscal ejerce las fa<br>interesado.                                                                                                    | S2 C de la LED ar                                                                                                    | obación cuando lleve a cabo un analisis                                           |  |
| •                                                                                                    | en el ejercicio en el que se present                                                                                                    | te la consulta en cues                                                                                                    | tión.<br>o por la revisión es                                                                                                    | conforme al artículo 53-H de la LED, en                                           |  |
| •                                                                                                    | relación con el Anexo 19, ambos v                                                                                                    | igentes en el ejercicio<br>evidencia que se en                                                                                                    | en el que se solicite                                                                                                    | e la revisión.                                                                    |  |
| -                                                                                                    | su respectiva traducción al espai<br>órganos del Poder Judicial de la Fe                                                                                                    | iol realizada por pera<br>ederación o de los Po                                                                                                    | sonas que pueden<br>deres Judiciales de l                                                                                                    | fungir como peritos traductores ante los<br>los Estados y de la Ciudad de México. |  |
|                                                                                                    |                                                                                                    | Fundamen                                                                                                    | to jurídico                                                                                                    |                                                                                   |  |
| Artíci<br>Regla                                                                                                    | ulos 18, 18-A, 19, 34-A, 37 y 134 de<br>as 1.6., 2.1.7., 2.9.8. y 3.3.1.28. de l                                                                                                    | Artículos 18, 18-A, 19, 34-A, 37 y 134 del CFF; 11, 28, 76, 179 y 180 de la LISR; 128 de la LGSM; 53-G y 53-H de la LFD;<br>Reglas 1.6., 2.1.7., 2.9.8. y 3.3.1.28. de la RMF.                                                                                                    |                                                                                                    |                                                                                   |  |

| 82/IS                                                                                                    | 82/ISR Informe sobre el estímulo fiscal aplicado por los contribuyentes que lleven a cabo operaciones de maquila. |                                          |                                                                                                    |                                                                                                    |                                          |                                              |  |
|----------------------------------------------------------------------------------------------------|----------------------------------------------------------------------------------------------------|------------------------------------------|----------------------------------------------------------------------------------------------------|----------------------------------------------------------------------------------------------------|------------------------------------------|----------------------------------------------|--|
| Trámi                                                                                                    | te 🌒                                                                                                    |                                          | Descripción del t                                                                                                    | rámite o servicio                                                                                               |                                          | Monto                                        |  |
| Servio                                                                                                    | cio ()                                                                                                    | Presenta este ir                         | nforme sobre el estí                                                                                                    | mulo fiscal que a                                                                                               | olicaste al ser un                       | Gratuito                                     |  |
|                                                                                                    |                                                                                                    | contribuyente que                        | e lleva a cabo operaci                                                                                                    | eva a cabo operaciones de maquila.                                                                              |                                          |                                              |  |
| ¿Quién puede solicitar el trámite o servicio? ¿Cuándo se prese                                                                                                    |                                                                                                    |                                          |                                                                                                    | ¿Cuándo se preser                                                                                               | nta?                                     |                                              |  |
| Los contribuyentes que lleven a cabo operaciones de<br>maquila y tributen en los términos de los artículos 181 y 182<br>de la Ley del ISR, señalados en el Artículo Primero del<br>Decreto que otorga estímulos fiscales a la industria<br>manufacturera, maquiladora y de servicios de exportación,<br>publicado en el DOF el 26 de diciembre de 2013. |                                                                                                    |                                          | bo operaciones de<br>s artículos 181 y 182<br>Artículo Primero del<br>les a la industria<br>cios de exportación,<br>de 2013. | Anualmente, a más tardar en el mes de junio del año<br>inmediato posterior al ejercicio fiscal de que se trate. |                                          |                                              |  |
| ¿Dónde puedo presentarlo? En el Portal del SAT:                                                                                                    |                                                                                                    |                                          |                                                                                                    |                                                                                                    |                                          |                                              |  |
|                                                                                                    |                                                                                                    |                                          | https://www.sat.gob.u                                                                                                    | mx/portal/public/tram                                                                                           | nites/tratados-y-prec                    | <u>cios</u>                                  |  |
|                                                                                                    |                                                                                                    | INFORMA                                  | CIÓN PARA REALIZ                                                                                                    | AR EL TRÁMITE O                                                                                                 | SERVICIO                                 |                                              |  |
|                                                                                                    |                                                                                                    | ¿Qué tei                                 | ngo que hacer para r                                                                                                    | ealizar el trámite o                                                                                            | servicio?                                |                                              |  |
| 1.                                                                                                    | Ingresa al Portal<br><b>Declaración</b> .                                                                         | del SAT en la liga                       | mencionada en el ap                                                                                                    | artado <b>¿Dónde pue</b>                                                                                        | edo presentarlo? y                       | selecciona el apartado                       |  |
| 2.                                                                                                    | Dirígete a la op<br><b>(DIEMSE)</b> .                                                                             | oción <b>Informativa</b>                 | de empresas manu                                                                                                    | factureras, maqui                                                                                               | ladoras y de servi                       | icios de exportación                         |  |
| 3.                                                                                                    | En el apartado <b>l</b><br>e.firma seguido (                                                                      | Pasos a seguir se<br>de Enviar.          | elecciona <b>Declaraciór</b>                                                                                                 | <b>n informativa</b> y cap                                                                                      | tura tu RFC, Contra                      | aseña, el captcha, o tu                      |  |
| 4.                                                                                                    | Captura la Infori<br>comprendidos, d                                                                              | mación de los dato<br>le acuerdo con las | os generales del decl<br>obligaciones fiscales                                                                               | arante y la informac<br>a que estás sujeto.                                                                     | ión solicitada en ca                     | ada uno de los anexos                        |  |
| 5.                                                                                                    | Envía la declara                                                                                                  | ción.                                    | 5                                                                                                    | , ,                                                                                                    |                                          |                                              |  |
|                                                                                                    |                                                                                                    |                                          | ¿Qué requisitos                                                                                                    | debo cumplir?                                                                                                   |                                          |                                              |  |
| Manife                                                                                                    | estación del estír                                                                                                | nulo fiscal aplicado                     | o y su determinación.                                                                                                    |                                                                                                    |                                          |                                              |  |
|                                                                                                    |                                                                                                    |                                          | ¿Con qué condicio                                                                                                    | nes debo cumplir?                                                                                               | ,                                        |                                              |  |
| •                                                                                                    | Contar con e.firn                                                                                                 | na o Contraseña.                         |                                                                                                    |                                                                                                    |                                          |                                              |  |
| •                                                                                                    | Utilizar el aplica<br>Servicios de Exp                                                                            | tivo de la forma of<br>portación (DIEMSE | ficial 52 "Declaración<br>)".                                                                                                | Informativa de Emp                                                                                              | resas Manufacturer                       | ras, Maquiladoras y de                       |  |
|                                                                                                    |                                                                                                    | SEGUIMI                                  | ENTO Y RESOLUCIÓ                                                                                                    | N DEL TRÁMITE O                                                                                                 | SERVICIO                                 |                                              |  |
| ¿Cć                                                                                                    | òmo puedo dar                                                                                                    | seguimiento al tra                       | ámite o servicio?                                                                                                    | El SAT llevará a:<br>para emitir la re                                                                          | cabo alguna inspe<br>esolución de este t | ección o verificación<br>trámite o servicio? |  |
| Trámit                                                                                                    | e inmediato.                                                                                                    |                                          |                                                                                                    | No.                                                                                                    |                                          |                                              |  |
|                                                                                                    |                                                                                                    |                                          | Resolución del t                                                                                                    | rámite o servicio                                                                                               |                                          |                                              |  |
| En ca                                                                                                    | so de cumplir co                                                                                                  | n los requisitos sol                     | icitados se tendrá por                                                                                                    | presentado el inforr                                                                                            | ne y obtendrás tu ac                     | cuse de recibo.                              |  |
| Pla<br>re                                                                                                    | azo máximo par<br>suelva el trámit                                                                                | ra que el SAT<br>te o servicio           | Plazo máximo pa<br>solicite informa                                                                                          | ara que el SAT<br>ción adicional                                                                                | Plazo máximo p<br>informaci              | para cumplir con la<br>ión solicitada        |  |
| Trámit                                                                                                    | e inmediato.                                                                                                    |                                          | No aplica.                                                                                                    |                                                                                                    | No aplica.                               |                                              |  |
| Ś                                                                                                    | Qué documento                                                                                                    | o obtengo al finali<br>servicio?         | zar el trámite o                                                                                                    | ¿Cuál es la                                                                                                    | a vigencia del trám                      | ite o servicio?                              |  |
| Acuse de recibo de la declaración.                                                                                                    |                                                                                                    |                                          | Anual.                                                                                                    |                                                                                                    |                                          |                                              |  |

| CANALES DE ATENCIÓN |                                                                                                    |        |                                                                                                    |  |  |  |
|---------------------|----------------------------------------------------------------------------------------------------|--------|----------------------------------------------------------------------------------------------------|--|--|--|
| Consultas y dudas   |                                                                                                    |        | Quejas y denuncias                                                                                                    |  |  |  |
| •                   | MarcaSAT de lunes a viernes de 09:00 a 18:00 hrs.,<br>excepto días inhábiles:<br>Atención telefónica: desde cualquier parte del país 55<br>627 22 728 y para el exterior del país (+52) 55 627 22<br>728.<br>Vía Chat: <u>https://chat.sat.gob.mx</u> | •      | Quejas y Denuncias SAT, desde cualquier parte del<br>país 55 885 22 222 y para el exterior del país (+52) 55<br>885 22 222 (quejas y denuncias).<br>Correo electrónico: <u>denuncias@sat.gob.mx</u><br>En el Portal del SAT:<br><u>https://www.sat.gob.mx/portal/public/tramites/quejas-o-<br/>denuncias</u><br>Teléfonos rojos ubicados en las oficinas del SAT.<br>MarcaSAT 55 627 22 728 opción 8. |  |  |  |
|                     | Informació                                                                                                    | n adio | cional                                                                                                    |  |  |  |

La obligación de presentar la información a que se refiere el Artículo Primero, fracción II del Decreto que otorga estímulos fiscales a la industria manufacturera, maquiladora y de servicios de exportación, publicado en el DOF el 26 de diciembre de 2013, se hará a través de la DIEMSE, sin que se entienda presentada en forma extemporánea.

# Fundamento jurídico

Artículos 181 y 182 de la LISR; Primero DECRETO DOF 26/12/2013; Reglas 2.8.3.5. y 3.20.9. de la RMF.

| 83/1                                                                                                    | 83/ISR Aviso por el cual las empresas maquiladoras informan sobre la obtención de ingresos por enajenación de<br>bienes muebles e inmuebles. |                                             |                               |                                                |          |                            |      |
|----------------------------------------------------------------------------------------------------|----------------------------------------------------------------------------------------------------|---------------------------------------------|-------------------------------|------------------------------------------------|----------|----------------------------|------|
| Trám                                                                                                    | ite 🌒                                                                                                    |                                             | Descripción del               | trámite o servicio                             |          | Monto                      |      |
| Servi                                                                                                    | Servicio O Presenta este aviso si eres una empresa maquiladora que debe informar                                                             |                                             |                               |                                                | •        | Gratuito                   |      |
|                                                                                                    |                                                                                                    | sobre la obtenci<br>inmuebles.              | ón de ingresos por            | la enajenación de bienes muebles e             | 0        | Pago<br>derechos<br>Costo: | de   |
|                                                                                                    | ¿Quién puede                                                                                                    | solicitar el trámit                         | e o servicio?                 | ¿Cuándo se preser                              | nta?     |                            |      |
| Perso                                                                                                    | nas morales res                                                                                                    | sidentes en el paí                          | s que lleven a cabo           | Cuando se dé el supuesto o a más tar           | dar du   | rante el me                | s de |
| opera                                                                                                    | ciones de maqu                                                                                                    | ila conforme al ar                          | tículo 181 de la Ley          | enero del año siguiente a aquel en             | el que   | e se efectu                | ó la |
| del IS                                                                                                    | R, que enajene                                                                                                    | n bienes muebles                            | e inmuebles y que             | enajenación de bienes muebles e inmu           | ebles.   |                            |      |
| tenga                                                                                                    | n la calidad de e                                                                                                    | mpresas maquilad                            | oras.                         |                                                |          |                            |      |
| ć                                                                                                    | Dónde puedo p                                                                                                    | resentarlo?                                 | En el Portal del SA           | T, a través de <b>Mi portal</b> :              |          |                            |      |
|                                                                                                    |                                                                                                    |                                             | https://www.sat.gob.          | mx/portal/public/tramites/tratados-y-prec      | ios      |                            |      |
|                                                                                                    |                                                                                                    | INFORMA                                     | CIÓN PARA REALIZ              | ZAR EL TRÁMITE O SERVICIO                      |          |                            |      |
|                                                                                                    |                                                                                                    | ¿Qué te                                     | ngo que hacer para            | realizar el trámite o servicio?                |          |                            |      |
| 1.                                                                                                    | Ingresa al Portal                                                                                                    | l del SAT en la liga                        | a mencionada en el ap         | partado ¿Dónde puedo presentarlo? y            | selecci  | iona el apar               | tado |
|                                                                                                    | Avisos.                                                                                                    |                                             |                               |                                                |          |                            |      |
| 2.                                                                                                    | Dirígete a la opo                                                                                                    | ión <b>Enajenación</b> (                    | de bienes de maquila          | as.                                            |          |                            |      |
| 3.                                                                                                    | En el apartado <b>F</b>                                                                                                    | <b>Pasos a seguir</b> ing                   | gresa a <b>Mi portal,</b> cap | tura tu RFC y Contraseña, seguido de <b>Ir</b> | niciar s | sesión.                    |      |
| 4.                                                                                                    | Elige las opcione                                                                                                    | es <b>Servicios por I</b>                   | nternet / Servicio o s        | solicitudes / Solicitud.                       |          |                            |      |
| 5.                                                                                                    | Llena el formula                                                                                                    | rio <b>Servicio de Av</b>                   | <b>riso</b> conforme lo sigui | ente:                                          |          |                            |      |
| 6. En el apartado Descripción del Servicio, en la pestaña de Trámite selecciona 83/ISR OTROS INGRESOS MAQUILA; en Dirigido a: ACFPT del SAT; en *Asunto: Aviso por el cual informo sobre la obtención de ingresos por enajenación de bienes muebles e inmuebles; en Descripción: expón el objetivo de la solicitud que estás realizando; adjunta los documentos escaneados señalados en el apartado ¿Qué requisitos debo cumplir?, para ello elige Examinar, selecciona el documento digitalizado en formato PDF y elige Cargar. |                                                                                                    |                                             |                               |                                                |          |                            |      |
| 7.                                                                                                    | Oprime el botór<br>obtendrás tu acu                                                                                                    | n de <b>Enviar</b> ; en a<br>use de recibo. | automático se origina         | rá tu solicitud con el número folio del        | trámite  | e de atenció               | ón y |

# ¿Qué requisitos debo cumplir?

Archivo digitalizado que contenga un escrito libre dirigido a la ACFPT acompañado de lo siguiente:

- 1. Manifestación de la razón de negocios que dio origen a la enajenación de bienes muebles e inmuebles.
- 2. El importe total de la operación de enajenación de bienes muebles e inmuebles.
- 3. El porcentaje que esta operación representa el total de los ingresos por la operación de maquila del mismo ejercicio.
- 4. Documentación correspondiente a la enajenación de bienes muebles e inmuebles y aquélla que demuestre que el contribuyente utilizó esos bienes para la operación de maquila.
- 5. Instrumento para acreditar la personalidad de la/el representante legal o carta poder firmada ante dos testigos y ratificadas las firmas ante las autoridades fiscales o Fedatario Público.

\*Para mayor referencia, consultar en el Apartado I. Definiciones; punto 1.2. Identificaciones oficiales, comprobantes de domicilio e Instrumentos para acreditar la representación, inciso C) Instrumentos para acreditar la representación, del presente Anexo.

6. Identificación oficial, cualquiera de las señaladas en el Apartado I. Definiciones; punto 1.2. Identificaciones oficiales, comprobantes de domicilio e Instrumentos para acreditar la representación, inciso A) Identificación oficial, del presente Anexo.

### ¿Con qué condiciones debo cumplir?

| Contar con e.firma o Contraseña.                                                                                                    |                                                                         |                                                                                                    |                                                                                                    |  |  |
|----------------------------------------------------------------------------------------------------|-------------------------------------------------------------------------|----------------------------------------------------------------------------------------------------|----------------------------------------------------------------------------------------------------|--|--|
| SEGUIMIENTO Y RESOLUCIÓN DEL TRÁMITE O SERVICIO                                                                                                    |                                                                         |                                                                                                    |                                                                                                    |  |  |
| ¿Cómo puedo dar seguimiento al trámite o servicio?                                                                                                    |                                                                         | El SAT llevará a:<br>para emitir la re                                                                                                    | cabo alguna inspección o verificación<br>esolución de este trámite o servicio?                                                                                                    |  |  |
| Trámite inmediato.                                                                                                    |                                                                         | No.                                                                                                    |                                                                                                    |  |  |
|                                                                                                    | Resolución del trámite o servicio                                       |                                                                                                    |                                                                                                    |  |  |
| En caso de cumplir con los requisitos se                                                                                                    | olicitados se tendrá por                                                | <sup>-</sup> presentado el Avisc                                                                                                    | o y obtendrás tu Acuse de recibo.                                                                                                    |  |  |
| Plazo máximo para que el SAT<br>resuelva el trámite o servicio                                                                                                    | Plazo máximo p<br>solicite informa                                      | ara que el SAT<br>ción adicional                                                                                                    | Plazo máximo para cumplir con la<br>información solicitada                                                                                                    |  |  |
| Trámite inmediato.                                                                                                    | No aplica.                                                              |                                                                                                    | No aplica.                                                                                                    |  |  |
| ¿Qué documento obtengo al finalizar el trámite o servicio?                                                                                                    |                                                                         | ¿Cuál es la vigencia del trámite o servicio?                                                                                                    |                                                                                                    |  |  |
| Acuse de recibo.                                                                                                    |                                                                         | Indefinida.                                                                                                    |                                                                                                    |  |  |
|                                                                                                    | CANALES D                                                               | E ATENCIÓN                                                                                                    |                                                                                                    |  |  |
| Consultas y duda                                                                                                    | s                                                                       | Quejas y denuncias                                                                                                    |                                                                                                    |  |  |
| <ul> <li>MarcaSAT de lunes a viernes d<br/>excepto días inhábiles:<br/>Atención telefónica: desde cualq<br/>627 22 728 y para el exterior del<br/>728.<br/>Vía Chat: <u>https://chat.sat.gob.mx</u></li> </ul> | e 09:00 a 18:00 hrs.,<br>uier parte del país 55<br>país (+52) 55 627 22 | <ul> <li>Quejas y Depaís 55 885 2</li> <li>885 22 222 (</li> <li>Correo electr</li> <li>En el Portal on <a href="https://www.sey">https://www.sey</a></li> <li>denuncias</li> <li>Teléfonos roj</li> <li>MarcaSAT 55</li> </ul> | enuncias SAT, desde cualquier parte del<br>22 222 y para el exterior del país (+52) 55<br>quejas y denuncias).<br>rónico: <u>denuncias@sat.gob.mx</u><br>del SAT:<br><u>sat.gob.mx/portal/public/tramites/quejas-o-</u><br>los ubicados en las oficinas del SAT.<br>5 627 22 728 opción 8. |  |  |
|                                                                                                    | Informació                                                              | n adicional                                                                                                    |                                                                                                    |  |  |
| No aplica.                                                                                                    |                                                                         |                                                                                                    |                                                                                                    |  |  |
|                                                                                                    | Fundamer                                                                | nto jurídico                                                                                                    |                                                                                                    |  |  |
| Artículo 181. segundo párrafo, fracción II de la LISR: Regla 3.20.2, de la RMF.                                                                                                    |                                                                         |                                                                                                    |                                                                                                    |  |  |

------

| 85                                                                                                    | 85/ISR Solicitud de autorización para considerar los activos en la proporción en que estos sean utilizados en la<br>operación de maquila.                                                                                                    |                                                                 |                                                                 |                                                                                             |                                                                                                    |                                  |                                               |                       |
|----------------------------------------------------------------------------------------------------|----------------------------------------------------------------------------------------------------|-----------------------------------------------------------------|-----------------------------------------------------------------|---------------------------------------------------------------------------------------------|----------------------------------------------------------------------------------------------------|----------------------------------|-----------------------------------------------|-----------------------|
| Trám                                                                                                    | ite                                                                                                    | •                                                               | Descripción del trámite o servicio                              |                                                                                             |                                                                                                    |                                  | Monto                                         |                       |
| Servi                                                                                                    | cio                                                                                                    | 0                                                               | Presenta esta s                                                 | olicitud para obtener                                                                       | •                                                                                                    | Gratuito                         |                                               |                       |
|                                                                                                    |                                                                                                    |                                                                 | activos en la prop                                              | oorción en que sean u                                                                       | tilizados en operaciones de maquila.                                                                                          | 0                                | Pago<br>derechos<br>Costo:                    | de                    |
|                                                                                                    | έQ                                                                                                    | uién puede                                                      | solicitar el trámit                                             | e o servicio?                                                                               | Cuándo se preser¿                                                                                                    | nta?                             |                                               |                       |
| Maquiladoras que deseen solicitar que se consideren<br>únicamente los activos en la proporción en que sean<br>utilizados en la operación de maquila, de conformidad con el<br>artículo 182, primer párrafo, fracción I, tercer párrafo de la<br>Ley del ISR. |                                                                                                    |                                                                 |                                                                 | Cuando una maquiladora requiera cor<br>la proporción en que estos sean utilizad<br>maquila. | nsidera<br>dos er                                                                                                    | ar los activos<br>n la operaciór | s en<br>n de                                  |                       |
| ć                                                                                                    | ,Dón                                                                                                    | de puedo p                                                      | resentarlo?                                                     | Ante la ACFPT de la<br>en Avenida Hidalgo<br>Cuauhtémoc, C.P. 0<br>14:30 hrs.               | AGGC, a través de la Oficialía de Parte<br>o 77, Módulo III, Planta Baja, Colon<br>6300, Ciudad de México, en un horario      | s de la<br>ia Gu<br>de ate       | a AGGC ubic<br>uerrero, Alca<br>ención de 8:0 | ;ada<br>ildía<br>00 a |
|                                                                                                    |                                                                                                    |                                                                 | INFORMA                                                         | CIÓN PARA REALIZ                                                                            | AR EL TRÁMITE O SERVICIO                                                                                                    |                                  |                                               |                       |
|                                                                                                    |                                                                                                    |                                                                 | ¿Qué tei                                                        | ngo que hacer para r                                                                        | realizar el trámite o servicio?                                                                                               |                                  |                                               |                       |
| 1.                                                                                                    | Acu                                                                                                    | de a la Oficia                                                  | alía de Partes men                                              | cionada en el apartad                                                                       | lo ¿Dónde puedo presentarlo?                                                                                                  |                                  |                                               |                       |
| 2.                                                                                                    | Entr                                                                                                    | ega la docur                                                    | mentación solicitac                                             | <b>Qu د</b> en el apartado                                                                  | é requisitos debo cumplir?                                                                                                    |                                  |                                               |                       |
| 3.                                                                                                    | Rec                                                                                                    | be y conser                                                     | va el escrito libre s                                           | ellado, como acuse d                                                                        | e recibo.                                                                                                    |                                  |                                               |                       |
| 4.                                                                                                    | La a                                                                                                    | utoridad em                                                     | itirá la resolución,                                            | o bien, un requerimier                                                                      | nto de información.                                                                                                    |                                  |                                               |                       |
| 5.                                                                                                    | En o<br>com<br>plaz                                                                                                    | aso de que<br>putará a pa<br>o no cumpla                        | se te emita reque<br>tir del día siguien<br>s con lo requerido  | erimiento de informaci<br>te de aquel en el que<br>por la autoridad, tu so                  | ión, contarás con un plazo de 10 días p<br>e haya surtido efectos su notificación. E<br>plicitud se tendrá por no presentada. | oara d<br>n cas                  | cumplirlo, que<br>o de que en                 | ese                   |
| 6.                                                                                                    | Con<br>omit<br>a co                                                                                                    | forme al artí<br>idos o propo<br>rrer desde q                   | culo 37, tercer pár<br>orciones los eleme<br>ue el requerimient | rafo del CFF cuando<br>ntos necesarios para i<br>o haya sido cumplido.                      | la autoridad fiscal te requiera para que<br>resolver el trámite, el plazo para resolve                                        | cump<br>r el trá                 | las los requis<br>ámite comenz                | ₃itos<br>zará         |
| 7.                                                                                                    | Una<br>por a                                                                                                    | vez cumplio<br>alguna de la                                     | do el o los requisit<br>s formas estableció                     | os, la autoridad emiti<br>das en el artículo 134                                            | rá la resolución que corresponda, mism<br>del CFF.                                                                            | na que                           | e se te notific                               | cará                  |
| 8.                                                                                                    | Pod<br>SAT                                                                                                    | rás dar segu<br>donde pres                                      | iimiento a tu trámi<br>entaste tu trámite.                      | te con el número de f                                                                       | folio que se encuentra en el acuse de re                                                                                      | ecibo,                           | en la oficina                                 | ı del                 |
|                                                                                                    |                                                                                                    |                                                                 |                                                                 | ¿Qué requisitos                                                                             | s debo cumplir?                                                                                                    |                                  |                                               |                       |
| Escrit<br>estab                                                                                                    | to lib<br>lecid                                                                                                    | re dirigido<br>os en el artío                                   | a la ACFPT firm<br>culo 18-A del CFF                            | ado por el contribuy<br>y se acompañe de lo                                                 | vente o su representante legal, que siguiente:                                                                                | cumpl                            | la los requis                                 | sitos                 |
| 1.                                                                                                    | Expo<br>auto                                                                                                    | osición y ana<br>rización que                                   | álisis de los hecho<br>deseas obtener.                          | s y circunstancias ten                                                                      | dientes a generar convicción en cuanto                                                                                        | a la p                           | rocedencia d                                  | le la                 |
| 2.                                                                                                    | La c<br>únic                                                                                                    | locumentaci<br>amente en la                                     | ón y demás elem<br>a proporción en qu                           | entos probatorios co<br>e estos sean utilizado                                              | n los que se genere convicción para<br>s en la operación de maquila.                                                          | consid                           | derar los acti                                | ivos                  |
| 3.                                                                                                    | Instr                                                                                                    | umento par                                                      | a acreditar la per                                              | sonalidad de la/el re                                                                       | presentante legal o carta poder firmad                                                                                        | a ant                            | e dos testigo                                 | os y                  |
|                                                                                                    | ratifi                                                                                                    | cadas las fir                                                   | mas ante las autor                                              | idades fiscales o Fed                                                                       | atario Público.                                                                                                    | <i>.</i>                         | <i>.</i> .                                    |                       |
|                                                                                                    | *Para mayor referencia, consultar en el Apartado I. Definiciones; punto 1.2. Identificaciones oficiales,<br>comprobantes de domicilio e Instrumentos para acreditar la representación, inciso C) Instrumentos para<br>acreditar la representación, del presente Anexo. |                                                                 |                                                                 |                                                                                             |                                                                                                    |                                  | iles,<br>bara                                 |                       |
| 4.                                                                                                    | lden<br>ofici<br>ofic                                                                                                    | tificación of<br>i <b>ales, comp</b><br>i <b>al</b> , del prese | icial, cualquiera o<br><b>robantes de dom</b><br>ente Anexo.    | de las señaladas en<br>icilio e Instrumento:                                                | el Apartado I. Definiciones; punto<br>s para acreditar la representación, in                                                  | 1.2.  <br>ciso A                 | Identificacio<br>A) Identificac               | nes<br>ción           |
|                                                                                                    | ¿Con qué condiciones debo cumplir?                                                                                                    |                                                                 |                                                                 |                                                                                             |                                                                                                    |                                  |                                               |                       |

Ser una empresa que lleve a cabo operaciones de maquila.

| SEGUIMIENTO Y RESOLUCIÓN DEL TRÁMITE O SERVICIO                                                                                                    |                                    |                                                                                           |                                                                                                    |  |
|----------------------------------------------------------------------------------------------------|------------------------------------|-------------------------------------------------------------------------------------------|----------------------------------------------------------------------------------------------------|--|
| ¿Cómo puedo dar seguimiento al tra                                                                                                    | ámite o servicio?                  | El SAT llevará a:<br>para emitir la r                                                     | e cabo alguna inspección o verificación<br>esolución de este trámite o servicio?                                                                      |  |
| En la oficina del SAT donde realizaste acuse de recibo de tu escrito libre.                                                                                                    | e tu trámite, con el               | No.                                                                                       |                                                                                                    |  |
|                                                                                                    | Resolución del t                   | rámite o servicio                                                                         |                                                                                                    |  |
| • En caso de que cumplan todos los                                                                                                    | requisitos, las person             | as morales obtendra                                                                       | án el oficio de autorización.                                                                                                    |  |
| • El cumplimiento de los requisitos establecidos en esta ficha de trámite no limita que la ACFPT pueda, con base en el análisis de la información y documentación proporcionada y en el ejercicio de sus atribuciones, emitir una resolución debidamente fundada y motivada negando la autorización.                                                                                            |                                    |                                                                                           |                                                                                                    |  |
| <ul> <li>La resolución podrá quedar condicionada al cumplimiento de requisitos consistentes en la presentación de<br/>información y documentación, así como los que la autoridad emisora estime convenientes, para verificar el<br/>cumplimiento de las disposiciones aplicables.</li> </ul>                                                                                                    |                                    |                                                                                           |                                                                                                    |  |
| • La petición formulada a las autoridades fiscales deberá ser resueltas en un plazo de tres meses; transcurrido dicho plazo sin que se notifique la resolución, el interesado podrá considerar que la autoridad resolvió negativamente e interponer los medios de defensa en cualquier tiempo posterior a dicho plazo, mientras no se dicte la resolución, o bien, esperar a que esta se dicte. |                                    |                                                                                           |                                                                                                    |  |
| • El oficio que resuelva este servicio se le notificará por alguna de las formas establecidas en el artículo 134 del CFF.                                                                                                    |                                    |                                                                                           |                                                                                                    |  |
| Plazo máximo para que el SAT<br>resuelva el trámite o servicio                                                                                                    | Plazo máximo p<br>solicite informa | ara que el SAT<br>ción adicional                                                          | Plazo máximo para cumplir con la<br>información solicitada                                                                                            |  |
| 3 meses.                                                                                                    | 3 meses.                           |                                                                                           | 10 días.                                                                                                    |  |
| ¿Qué documento obtengo al finali<br>servicio?                                                                                                    | zar el trámite o                   | ¿Cuál es la vigencia del trámite o servicio?                                              |                                                                                                    |  |
| La resolución que corresponda.                                                                                                    |                                    | Durante el ejercicio fiscal en el que hayas solicitado la autorización.                   |                                                                                                    |  |
|                                                                                                    | CANALES D                          | E ATENCIÓN                                                                                |                                                                                                    |  |
| Consultas y dudas                                                                                                    |                                    |                                                                                           | Quejas y denuncias                                                                                                    |  |
| <ul> <li>MarcaSAT de lunes a viernes de 09:00 a 18:00 hrs.,<br/>excepto días inhábiles:<br/>Atención telefónica: desde cualquier parte del país 55<br/>627 22 728 y para el exterior del país (+52) 55 627 22</li> </ul>                                                                                                    |                                    | <ul> <li>Quejas y De país 55 885</li> <li>885 22 222 (</li> <li>Correo electri</li> </ul> | enuncias SAT, desde cualquier parte del<br>22 222 y para el exterior del país (+52) 55<br>quejas y denuncias).<br>rónico: <u>denuncias@sat.gob.mx</u> |  |
| 728.                                                                                                    |                                    | • En el Portal o                                                                          | del SAT:                                                                                                    |  |
| Vía Chat: <u>https://chat.sat.gob.mx</u>                                                                                                    |                                    | https://www.s                                                                             | sat.gob.mx/portal/public/tramites/quejas-o-                                                                                                    |  |
|                                                                                                    |                                    | denuncias<br>Tolófonos ro                                                                 | ios ubicados on las oficinas dol SAT                                                                                                    |  |
|                                                                                                    |                                    | <ul> <li>MarcaSAT 5</li> </ul>                                                            | 5 627 22 728 opción 8.                                                                                                    |  |
|                                                                                                    | Informació                         | n adicional                                                                               |                                                                                                    |  |
| No aplica.                                                                                                    |                                    |                                                                                           |                                                                                                    |  |
| ·                                                                                                    | Fundamen                           | to jurídico                                                                               |                                                                                                    |  |

Artículos 18, 18-A, 19, 37 y 134 del CFF; 182, fracción I, tercer párrafo de la LISR; Reglas 1.6., 2.1.7. y 3.20.5. de la RMF.

| 86/ISF                                                                                                    | 86/ISR Solicitud de autorización para no aplicar las disposiciones del Título VI, Capítulo I de la Ley del ISR. |                                                                                                    |                                                                                                    |                                                                                                    |  |  |
|----------------------------------------------------------------------------------------------------|----------------------------------------------------------------------------------------------------|----------------------------------------------------------------------------------------------------|----------------------------------------------------------------------------------------------------|----------------------------------------------------------------------------------------------------|--|--|
| Trámite                                                                                                    | •                                                                                                    | Descripción del t                                                                                                    | Monto                                                                                                    |                                                                                                    |  |  |
| Servicio                                                                                                    | 0                                                                                                    | Solicita tu autorización para no apl                                                                                       | icar las disposiciones del Título VI,                                                                                                    | Gratuito                                                                                                   |  |  |
|                                                                                                    |                                                                                                    | Capítulo I de la Ley del ISR a los ingri<br>extranjeras que tengan autorización<br>financiamiento por las autoridades del  | O Pago de<br>derechos<br>Costo:                                                                                                    |                                                                                                    |  |  |
| ¿Quién puede solicitar el trámite o servicio?                                                                                                    |                                                                                                    |                                                                                                    | ¿Cuándo se presenta?                                                                                                    |                                                                                                    |  |  |
| Residentes en México o en el extranjero con establecimiento permanente en el país que estén obligados a pagar el ISR conforme a las disposiciones del Título VI, Capítulo I de la Ley del ISR. |                                                                                                    | o en el extranjero con establecimiento<br>s que estén obligados a pagar el ISR<br>siciones del Título VI, Capítulo I de la | Cuando requieras no aplicar las dispo<br>Capítulo I de la Ley del ISR a<br>generados por entidades del exi<br>autorización para actuar como entida<br>por las autoridades del país en que res | osiciones del Título VI,<br>los ingresos pasivos<br>tranjero que tengan<br>des de financiamiento<br>sidan. |  |  |

 ¿Dónde puedo presentarlo?
 Ante la ACAJNI de la AGGC, a través de la Oficialía de Partes de la AGGC ubicada en Avenida Hidalgo 77, Módulo III, Planta Baja, Colonia Guerrero, C.P. 06300, Alcaldía Cuauhtémoc, Ciudad de México, en un horario de atención de lunes a viernes de 8:00 a 14:30 hrs.

# INFORMACIÓN PARA REALIZAR EL TRÁMITE O SERVICIO

#### ¿Qué tengo que hacer para realizar el trámite o servicio?

- 1. Acude a la Oficialía de Partes que te corresponda, mencionada en el apartado ¿Dónde puedo presentarlo?
- 2. Entrega la documentación solicitada en el aparatado ¿Qué requisitos debo cumplir?
- 3. Recibe y conserva el escrito libre sellado, como acuse de recibo.
- 4. La autoridad emitirá la resolución, o bien, un requerimiento de información.
- 5. En caso de que se emita un requerimiento de información, contarás con un plazo de 10 días para cumplirlo, contado a partir del día siguiente a aquel en el que haya surtido efectos su notificación. En caso de que en ese plazo no cumplas con lo requerido por la autoridad, tu solicitud se tendrá por no presentada.
- 6. Conforme al artículo 37 del CFF cuando la autoridad fiscal te requiera para que cumplas los requisitos omitidos o proporciones los elementos necesarios para resolver el trámite, el plazo para resolver la consulta comenzará a correr desde que el requerimiento o los requerimientos hayan sido cumplidos.
- 7. Una vez cumplido el o los requisitos, la autoridad emitirá la resolución que corresponda, misma que se te notificará por alguna de las formas establecidas en el artículo 134 del CFF.
- Podrás dar seguimiento a tu trámite con el número de folio que se encuentra en el acuse de recibo, en la oficina del SAT donde realizaste tu trámite.

#### ¿Qué requisitos debo cumplir?

- 1. Escrito libre dirigido a la ACAJNI que cumpla con los requisitos establecidos en el artículo 18-A del CFF.
- 2. Autorización para actuar como entidad de financiamiento expedida por la autoridad competente del país de que se trate.
- 3. Protocolización notarial en lo conducente del acta del consejo de administración, de la asamblea de accionistas o su equivalente de la entidad extranjera, en la que conste la autorización para obtener financiamientos de terceros independientes; lo anterior, tratándose de financiamientos cuyos montos requieran autorización de dichos órganos corporativos o su equivalente, cuando dichos financiamientos constituyan la fuente directa o indirecta de los ingresos pasivos generados por dicha entidad.
- 4. En el caso de financiamientos por montos en los que no se requiera autorización del consejo de administración, de la asamblea de accionistas o su equivalente, se podrá presentar una certificación expedida por una firma internacional, en la que conste que se obtuvieron tales financiamientos.
- 5. Manifestación bajo protesta de decir verdad del representante legal del contribuyente, en el sentido de que tales ingresos pasivos no generan una deducción autorizada para un residente en México.
- 6. Protocolización notarial en lo conducente del acta del consejo de administración o de la asamblea de accionistas de la entidad extranjera con autorización para actuar como entidad de financiamiento en la que conste el acuerdo a través del cual sus ingresos pasivos se destinarán, total o parcialmente, al pago de financiamientos de terceros, directa o indirectamente, ya sea por concepto de principal y/o intereses.
- 7. La documentación comprobatoria del origen de los ingresos pasivos que se utilizan para cumplir con los requisitos que al efecto se establezcan para el otorgamiento de créditos contratados con personas, figuras o entidades que no sean consideradas como partes relacionadas en los términos del artículo 179 de la Ley del ISR.
- 8. La documentación soporte de los créditos otorgados a las entidades extranjeras, por parte de las personas, figuras o entidades que no sean consideradas como partes relacionadas en los términos del artículo 179 de la Ley del ISR.
- Instrumento para acreditar la personalidad de la/el representante legal (copia certificada y copia simple para cotejo) o carta poder firmada ante dos testigos y ratificadas las firmas ante las autoridades fiscales o Fedatario Público (original y copia simple para cotejo).

\*Para mayor referencia, consultar en el Apartado I. Definiciones; punto 1.2. Identificaciones oficiales, comprobantes de domicilio e Instrumentos para acreditar la representación, inciso C) Instrumentos para acreditar la representación, del presente Anexo.

 Identificación oficial, cualquiera de las señaladas en el Apartado I. Definiciones; punto 1.2. Identificaciones oficiales, comprobantes de domicilio e Instrumentos para acreditar la representación, inciso A) Identificación oficial, del presente Anexo.

¿Con qué condiciones debo cumplir?

No aplica.

| SEGUIMIENTO Y RESOLUCIÓN DEL TRÁMITE O SERVICIO                     |                                                                                                    |                                                                          |                                                                                                    |                                                  |                                                                                                    |
|---------------------------------------------------------------------|----------------------------------------------------------------------------------------------------|--------------------------------------------------------------------------|----------------------------------------------------------------------------------------------------|--------------------------------------------------|----------------------------------------------------------------------------------------------------|
| ζC                                                                  | ómo puedo dar seguimiento al tra                                                                                                    | ámite o servicio?                                                        | ¿El SAT llevará a cabo alguna inspección o verificación<br>para emitir la resolución de este trámite o servicio?                                                                                                    |                                                  |                                                                                                    |
| En la<br>acus                                                       | o oficina del SAT donde realizasto<br>e de recibo de tu escrito libre.                                                                                                    | e tu trámite, con el                                                     | No.                                                                                                    |                                                  |                                                                                                    |
|                                                                     |                                                                                                    | Resolución del t                                                         | rámite                                                                                                    | e o servicio                                     |                                                                                                    |
| •                                                                   | En caso de que se cumplan todos                                                                                                    | los requisitos, obtend                                                   | rás el                                                                                                    | oficio de autor                                  | ización.                                                                                                    |
| •                                                                   | El cumplimiento de los requisitos e<br>base en el análisis de la informació<br>resolución debidamente fundada y                                                                                                    | stablecidos en esta fi<br>ón y documentación p<br>motivada negando la    | cha de<br>roporo<br>autori                                                                                                    | e trámite no lin<br>cionada y en e<br>zación.    | nita que las autoridades competentes, con<br>el ejercicio de sus atribuciones, emitan una                                        |
| •                                                                   | <ul> <li>La resolución que autorice la no aplicación de las disposiciones del Título VI, Capítulo I de la Ley del ISR a los<br/>ingresos pasivos generados por entidades extranjeras que tengan autorización para actuar como entidades de<br/>financiamiento por las autoridades del país en que residan, podrá quedar condicionada al cumplimiento de requisitos<br/>que la autoridad emisora estime convenientes.</li> </ul> |                                                                          |                                                                                                    |                                                  |                                                                                                    |
| •                                                                   | <ul> <li>La petición formulada a las autoridades fiscales deberá ser resuelta en un plazo de 3 meses; transcurrido dicho plazo<br/>sin que se notifique la resolución, el interesado podrá considerar que la autoridad resolvió negativamente e interponer<br/>los medios de defensa en cualquier tiempo posterior a dicho plazo, mientras no se dicte la resolución, o bien, esperar<br/>a que esta se dicte.</li> </ul>       |                                                                          |                                                                                                    |                                                  |                                                                                                    |
| •                                                                   | El oficio que resuelva este trámite                                                                                                    | se notificará por algur                                                  | na de l                                                                                                    | as formas esta                                   | ablecidas en el artículo 134 del CFF.                                                                                            |
| P<br>r                                                              | azo máximo para que el SAT<br>esuelva el trámite o servicio                                                                                                    | Plazo máximo p<br>solicite informa                                       | ara qu<br>ción a                                                                                                    | ue el SAT<br>Idicional                           | Plazo máximo para cumplir con la<br>información solicitada                                                                       |
| 3 me                                                                | ses.                                                                                                    | 3 meses.                                                                 |                                                                                                    |                                                  | 10 días.                                                                                                    |
| á                                                                   | Qué documento obtengo al finali,<br>servicio?                                                                                                    | zar el trámite o                                                         |                                                                                                    | ¿Cuál es la                                      | a vigencia del trámite o servicio?                                                                                               |
| •                                                                   | Resolución de autorización.                                                                                                    |                                                                          | •                                                                                                    | La autorizaci                                    | ión surtirá sus efectos en el ejercicio en el                                                                                    |
| <ul> <li>En su caso, resolución negando la autorización.</li> </ul> |                                                                                                    |                                                                          | <ul> <li>La autorización mantendrá su vigencia en ejercicos<br/>subsecuentes al que le fue otorgada, siempre que<br/>quien la haya obtenido presente, dentro de los<br/>primeros tres meses de cada año, la manifestación a<br/>que se refiere la diversa ficha de trámite 87/ISR "Aviso<br/>de continuación de vigencia o de contratación de<br/>nuevos financiamientos para quienes hayan obtenido<br/>la autorización a que se refiere la ficha 86/ISR"</li> </ul> |                                                  |                                                                                                    |
|                                                                     |                                                                                                    | CANALES D                                                                | Ε ΑΤΕ                                                                                                    |                                                  |                                                                                                    |
|                                                                     | Consultas y dudas                                                                                                    |                                                                          | Quejas y denuncias                                                                                                    |                                                  |                                                                                                    |
| •                                                                   | <ul> <li>MarcaSAT de lunes a viernes de 09:00 a 18:00 hrs.,<br/>excepto días inhábiles:<br/>Atención telefónica: desde cualquier parte del país 55<br/>627 22 728 y para el exterior del país (+52) 55 627 22<br/>728.<br/>Vía Chat: <u>https://chat.sat.gob.mx</u></li> </ul>                                                                                                    |                                                                          | <ul> <li>Quejas y Denuncias SAT, desde cualquier parte del país 55 885 22 222 y para el exterior del país (+52) 55 885 22 222 (quejas y denuncias).</li> <li>Correo electrónico: <u>denuncias@sat.gob.mx</u></li> <li>En el Portal del SAT:<br/><u>https://www.sat.gob.mx/portal/public/tramites/quejas-o-denuncias</u></li> <li>Teléfonos rojos ubicados en las oficinas del SAT.</li> <li>MarcaSAT 55 627 22 728 opción 8</li> </ul>                                |                                                  |                                                                                                    |
|                                                                     |                                                                                                    | Informació                                                               | n adio                                                                                                    | ional                                            |                                                                                                    |
| •                                                                   | La autoridad podrá emitir tantos re                                                                                                    | querimientos como es                                                     | stime r                                                                                                    | ecesario.                                        |                                                                                                    |
| •                                                                   | La autorización se otorgará siemp<br>para el otorgamiento de créditos<br>como partes relacionadas en los t<br>para un residente en México.                                                                                                    | ore que los ingresos (<br>contratados con pers<br>érminos del artículo 1 | pasivo<br>sonas,<br>79 de                                                                                                    | s generados s<br>figuras y ent<br>la Ley del ISI | se utilicen para cumplir con los requisitos<br>idades que no sean partes consideradas<br>R y no generen una deducción autorizada |
| •                                                                   | La autorización podrá quedar limita                                                                                                    | ada a los ingresos pas                                                   | sivos o                                                                                                    | ue la autorida                                   | d establezca en la misma.                                                                                                    |
|                                                                     | Fundamento jurídico                                                                                                    |                                                                          |                                                                                                    |                                                  |                                                                                                    |

Artículos 18, 18-A, 19, 37 y 134 del CFF; 176 y 179 de la LISR; Reglas 1.6., 2.1.7., 3.1.17. y 3.19.4. de la RMF.

| Trámite         Descripción del trámite o servicio         Monto           Servicio         Presenta este aviso para informar que requieres continuar con la vigencia de la autorización para no aplicar las disposiciones del Título VI, Capítulo I de la Ley del ISR que te haya sido otorgada o que contrataste nuevos         • Gratuito                                                                                                    |  |  |  |  |
|----------------------------------------------------------------------------------------------------|--|--|--|--|
| Servicio O Presenta este aviso para informar que requieres continuar con la vigencia de la autorización para no aplicar las disposiciones del Título VI, Capítulo I de la Ley del ISR que te haya sido otorgada o que contrataste nuevos derechos                                                                                                    |  |  |  |  |
| la autorización para no aplicar las disposiciones del Título VI, Capítulo I de la<br>Ley del ISR que te haya sido otorgada o que contrataste nuevos derechos                                                                                                    |  |  |  |  |
| financiamientos. Costo:                                                                                                    |  |  |  |  |
| ¿Quién puede solicitar el trámite o servicio? ¿Cuándo se presenta?                                                                                                    |  |  |  |  |
| Residentes en México o en el extranjero con establecimiento permanente en el país que hayan obtenido la autorización para no aplicar las disposiciones del Título VI, Capítulo I de la Ley del ISR a los ingresos pasivos generados por entidades extranjeras que tengan autorización para actuar como entidades de financiamiento por las autoridades del país en que residan.                                                                                                    |  |  |  |  |
| ¿Donde puedo presentario ? En el Portal del SAT:<br>https://www.sat.gob.mx/portal/public/tramites/refipres                                                                                                    |  |  |  |  |
|                                                                                                    |  |  |  |  |
| 2 Qué tengo que hacer para realizar el trámite o servicio?                                                                                                    |  |  |  |  |
| <ol> <li>Ingresa al Portal del SAT en la liga mencionada en el apartado ¿Dónde puedo presentarlo? y selecciona el apartado<br/>Continuación de vigencia y nuevos financiamientos.</li> <li>Dirígete a la opción Aviso de continuación de vigencia y de contratación de nuevos financiamientos.</li> <li>En el apartado Pasos a seguir ingresa a Mi portal, captura tu RFC y Contraseña, seguido de Iniciar sesión.</li> <li>Elige la opción Servicios por Internet.</li> <li>Selecciona las opciones: Servicio o solicitudes / Solicitud.</li> <li>Llena el formulario Servicio de Aviso conforme lo siguiente:<br/>En el apartado Descripción del Servicio, en Trámite: 87/ISR AVISO FINANCIAMIENTOS; en Dirigido<br/>ACPPFGC del SAT; en *Asunto indica Aviso de continuación de vigencia y/o contratación de nuevos financiamiento<br/>en Descripción expón brevemente de lo que trata el aviso que estás presentando. Adjunta los documento<br/>solicitados en el apartado ¿Qué requisitos debo cumplir?, para ello elige Examinar y selecciona el documen<br/>digitalizado en formato PDF que contenga la información que tengas que subir y oprime Cargar.</li> <li>Oprime el botón Enviar y en automático se originará tu solicitud con el número de folio del trámite de atención. Obte<br/>tu acuse de recepción, guárdalo o imprímelo.</li> </ol> |  |  |  |  |
| Archivo digitalizado que contenga un escrito libre con la manifestación, bajo protesta de decir verdad, a través d                                                                                                    |  |  |  |  |
| <ul> <li>representante legal de la que se desprenda lo siguiente:</li> <li>Que la autorización para actuar como entidad de financiamiento expedida por la autoridad competente del país de que se trate continúa vigente.</li> </ul>                                                                                                    |  |  |  |  |
| <ol> <li>Que los ingresos pasivos sujetos a la autorización no generan una deducción autorizada para un residente en México</li> <li>Que continúan existiendo financiamientos del grupo al que pertenece la entidad de financiamiento con tercero independientes.</li> </ol>                                                                                                    |  |  |  |  |
| <ol> <li>Instrumento para acreditar la personalidad de la/el representante legal o carta poder firmada ante dos testigos y<br/>ratificadas las firmas ante las autoridades fiscales o Fedatario Público.</li> <li>*Para mayor referencia, consultar en el Apartado I. Definiciones; punto 1.2. Identificaciones oficiales,<br/>comprobantes de domicilio e Instrumentos para acreditar la representación, inciso C) Instrumentos para<br/>acreditar la representación del presente Apeyo</li> </ol>                                                                                                    |  |  |  |  |
| <ol> <li>Identificación oficial, cualquiera de las señaladas en el Apartado I. Definiciones; punto 1.2. Identificacione oficiales, comprobantes de domicilio e Instrumentos para acreditar la representación, inciso A) Identificación oficial, del presente Anexo.</li> </ol>                                                                                                    |  |  |  |  |

Contar con Contraseña.

| SEGUIMIENTO Y RESOLUCIÓN DEL TRÁMITE O SERVICIO                                                                                                    |                                                                            |                                                                                                    |                                                                                                    |  |
|----------------------------------------------------------------------------------------------------|----------------------------------------------------------------------------|----------------------------------------------------------------------------------------------------|----------------------------------------------------------------------------------------------------|--|
| ¿Cómo puedo dar seguimiento al trámite o servicio?                                                                                                    |                                                                            | ¿El SAT llevará a cabo alguna inspección o verificación<br>para emitir la resolución de este trámite o servicio?                                                                                                    |                                                                                                    |  |
| Trámite inmediato.                                                                                                    |                                                                            | No.                                                                                                    |                                                                                                    |  |
|                                                                                                    | Resolución del t                                                           | rámite o servicio                                                                                                    |                                                                                                    |  |
| En caso de que cumplas todos los requisitos se tendrá por presentado el aviso.                                                                                                    |                                                                            |                                                                                                    |                                                                                                    |  |
| Plazo máximo para que el SAT<br>resuelva el trámite o servicio                                                                                                    | Plazo máximo p<br>solicite informa                                         | ara que el SAT<br>ción adicional                                                                                                    | Plazo máximo para cumplir con la<br>información solicitada                                                                |  |
| Trámite inmediato.                                                                                                    | No aplica.                                                                 |                                                                                                    | No aplica.                                                                                                    |  |
| ¿Qué documento obtengo al final servicio?                                                                                                    | izar el trámite o                                                          | ¿Cuál es la                                                                                                    | vigencia del trámite o servicio?                                                                                          |  |
| Acuse de recibo.                                                                                                    |                                                                            | Anual.                                                                                                    |                                                                                                    |  |
| CANALES DE ATENCIÓN                                                                                                    |                                                                            |                                                                                                    |                                                                                                    |  |
| Consultas y dudas                                                                                                    | i                                                                          | Quejas y denuncias                                                                                                    |                                                                                                    |  |
| <ul> <li>MarcaSAT de lunes a viernes de 09:00 a 18:00 hrs.,<br/>excepto días inhábiles:<br/>Atención telefónica: desde cualquier parte del país 55<br/>627 22 728 y para el exterior del país (+52) 55 627 22<br/>728.<br/>Vía Chat: <u>https://chat.sat.gob.mx</u></li> </ul> |                                                                            | <ul> <li>Quejas y Denuncias SAT, desde cualquier parte del país 55 885 22 222 y para el exterior del país (+52) 55 885 22 222 (quejas y denuncias).</li> <li>Correo electrónico: <u>denuncias@sat.gob.mx</u></li> <li>En el Portal del SAT:<br/><u>https://www.sat.gob.mx/portal/public/tramites/quejas-o-denuncias</u></li> <li>Teléfonos rojos ubicados en las oficinas del SAT.</li> <li>MarcaSAT 55 627 22 728 opción 8</li> </ul> |                                                                                                    |  |
|                                                                                                    | Informació                                                                 | n adicional                                                                                                    |                                                                                                    |  |
| Cuando se contraten nuevos financiami<br>autorización para no aplicar las disposi<br>autorizado deberá manifestarlo conjunta                                                                                                    | entos de los referidos<br>ciones del Título VI, (<br>mente con la informac | s en los requisitos d<br>Capítulo I de la Ley<br>ión que señalan los                                                                                                    | le la ficha de trámite 86/ISR "Solicitud de del ISR", el contribuyente que haya sido requisitos de esta ficha de trámite. |  |
| Fundamento jurídico                                                                                                    |                                                                            |                                                                                                    |                                                                                                    |  |
| Artículo 176 de la LISR; Reglas 3.1.17. y                                                                                                    | 3.19.4. de la RMF.                                                         |                                                                                                    |                                                                                                    |  |
|                                                                                                    |                                                                            |                                                                                                    |                                                                                                    |  |
| 90/ISR Aviso para asumir la obligación de retener el ISR que, en su caso, corresponda a los intereses o las<br>ganancias que provengan de las operaciones financieras derivadas de deuda o de capital que se realicen a través                                                 |                                                                            |                                                                                                    |                                                                                                    |  |

| de cuentas globales.                                                                   |                                                                      |                                                                                                    |                                                                                        |                                                                                                    |   |                            |    |  |
|----------------------------------------------------------------------------------------|----------------------------------------------------------------------|----------------------------------------------------------------------------------------------------|----------------------------------------------------------------------------------------|----------------------------------------------------------------------------------------------------|---|----------------------------|----|--|
| Trámit                                                                                 | te 🌒                                                                 | Descripción del trámite o servicio                                                                                                    |                                                                                        |                                                                                                    |   | Monto                      |    |  |
| Servic                                                                                 | cio 🔾                                                                | Presenta este a                                                                                                    | aviso para informar                                                                    | que como operador que administra                                                                                                    | • | Gratuito                   |    |  |
|                                                                                        |                                                                      | cuentas globales de operaciones financieras derivadas asumirás la<br>obligación de retener el ISR que corresponda a los intereses o ganancias<br>que provengan de operaciones financieras derivadas de deuda o capital. |                                                                                        |                                                                                                    |   | Pago<br>derechos<br>Costo: | de |  |
|                                                                                        | ¿Quién puede                                                         | solicitar el trámit                                                                                                    | e o servicio?                                                                          | ¿Cuándo se presenta?                                                                                                    |   |                            |    |  |
| Operad                                                                                 | dores que admir                                                      | nistran cuentas glo                                                                                                    | bales.                                                                                 | Cuando lo requieras.                                                                                                    |   |                            |    |  |
| ٦٢                                                                                     | Dónde puedo p                                                        | resentarlo?                                                                                                    | Ante la ACPPFGC d<br>ubicada en Av. Hida<br>Cuauhtémoc, C.P. 0<br>viernes de 8:00 a 14 | de la AGGC, a través de la Oficialía de Partes de la AGGC,<br>algo No. 77, Módulo III, Planta Baja, Colonia Guerrero, Alcaldía<br>)6300, Ciudad de México, en un horario de atención de lunes a<br>4:30 hrs. |   |                            |    |  |
| INFORMACIÓN PARA REALIZAR EL TRÁMITE O SERVICIO                                        |                                                                      |                                                                                                    |                                                                                        |                                                                                                    |   |                            |    |  |
| ¿Qué tengo que hacer para realizar el trámite o servicio?                              |                                                                      |                                                                                                    |                                                                                        |                                                                                                    |   |                            |    |  |
| 1. Acude a la Oficialía de Partes, mencionada en el apartado ¿Dónde puedo presentarlo? |                                                                      |                                                                                                    |                                                                                        |                                                                                                    |   |                            |    |  |
| 2. Entrega los documentos solicitados en el apartado ¿Qué requisitos debo cumplir?     |                                                                      |                                                                                                    |                                                                                        |                                                                                                    |   |                            |    |  |
| 3. F                                                                                   | 3. Recibe y conserva el escrito libre sellado, como acuse de recibo. |                                                                                                    |                                                                                        |                                                                                                    |   |                            |    |  |

#### ¿Qué requisitos debo cumplir? Escrito libre dirigido a la ACPPFGC con la siguiente información y documentación: 1. Manifestación en la que se asume la obligación solidaria en términos del artículo 26, fracción VIII del CFF, con respecto la retención de ISR que, en su caso, corresponda a los intereses o las ganancias que provengan de las operaciones financieras derivadas de deuda o de capital que se realicen a través de cuentas globales. Instrumento para acreditar la personalidad de la/el representante legal o carta poder firmada ante dos testigos y 2. ratificadas las firmas ante las autoridades fiscales o fedatario público. \*Para mayor referencia, consultar en el Apartado I. Definiciones; punto 1.2. Identificaciones oficiales, comprobantes de domicilio e Instrumentos para acreditar la representación, inciso C) Instrumentos para acreditar la representación, del presente Anexo. Identificación oficial, cualquiera de las señaladas en el Apartado I. Definiciones; punto 1.2. Identificaciones 3. oficiales, comprobantes de domicilio e Instrumentos para acreditar la representación, inciso A) Identificación oficial, del presente Anexo. ¿Con qué condiciones debo cumplir? No aplica. SEGUIMIENTO Y RESOLUCIÓN DEL TRÁMITE O SERVICIO ¿Cómo puedo dar seguimiento al trámite o servicio? ¿El SAT llevará a cabo alguna inspección o verificación para emitir la resolución de este trámite o servicio? Trámite inmediato. No Resolución del trámite o servicio La autoridad validará la información presentada y en caso de cumplir con los requisitos solicitados se tendrá por presentado el Aviso Plazo máximo para cumplir con la Plazo máximo para que el SAT Plazo máximo para que el SAT resuelva el trámite o servicio solicite información adicional información solicitada Trámite inmediato No aplica. No aplica. ¿Qué documento obtengo al finalizar el trámite o ¿Cuál es la vigencia del trámite o servicio? servicio? Acuse de recibo. Indefinida. **CANALES DE ATENCIÓN** Consultas y dudas Quejas y denuncias MarcaSAT de lunes a viernes de 09:00 a 18:00 hrs., Quejas y Denuncias SAT, desde cualquier parte del país 55 885 22 222 y para el exterior del país (+52) 55 excepto días inhábiles: 885 22 222 (quejas y denuncias). Atención telefónica: desde cualquier parte del país 55 627 22 728 y para el exterior del país (+52) 55 627 22 Correo electrónico: denuncias@sat.gob.mx 728. En el Portal del SAT: Vía Chat: https://chat.sat.gob.mx https://www.sat.gob.mx/portal/public/tramites/quejas-odenuncias Teléfonos rojos ubicados en las oficinas del SAT. MarcaSAT 55 627 22 728 opción 8. Información adicional No aplica. Fundamento jurídico Artículos 26 del CFF; 146 y 163 de la LISR; Reglas 1.6., 2.1.7. y 3.9.5. de la RMF.

| 91/ISR Aviso que presentan los contribuyentes dedicados a la actividad de autotransporte terrestre de carga federal<br>que ejercen la opción de enterar el 7.5 por ciento por concepto de retenciones de ISR. |   |                                                                                                    |   |                            |    |  |  |
|----------------------------------------------------------------------------------------------------|---|----------------------------------------------------------------------------------------------------|---|----------------------------|----|--|--|
| Trámite<br>Servicio                                                                                                    | • | Descripción del trámite o servicio                                                                                                    |   | Monto                      |    |  |  |
|                                                                                                    | 0 | Presenta este aviso si te dedicas a la actividad de autotransporte terrestre de carga federal y ejerciste la opción de enterar el 7.5 por ciento por concepto de retenciones de ISR. | • | Gratuito                   |    |  |  |
|                                                                                                    |   |                                                                                                    | 0 | Pago<br>derechos<br>Costo: | de |  |  |

| ¿Quién puede solicitar el trámit                                                                                                    | e o servicio?                                                                                                    | ¿Cuándo se presenta?                                                                                                    |                                                            |  |  |  |  |
|----------------------------------------------------------------------------------------------------|----------------------------------------------------------------------------------------------------|----------------------------------------------------------------------------------------------------|------------------------------------------------------------|--|--|--|--|
| Personas físicas y morales, así con<br>dedicados exclusivamente al autotrar<br>carga federal, siempre que no presten<br>sus servicios a otra persona moral resic<br>el extranjero, que se considere parte<br>términos de la Ley del ISR.                                                                                                    | no los coordinados,<br>isporte terrestre de<br>preponderantemente<br>lente en el país o en<br>relacionada en los | A más tardar el 15                                                                                                    | de febrero de 2025.                                        |  |  |  |  |
| ¿Dónde puedo presentarlo?                                                                                                    | En el Portal del SAT<br>https://www.sat.gob.n                                                                    | Γ, a través de <b>Mi portal</b> :<br>mx/portal/private/aplicacion/mi-portal                                                                                                    |                                                            |  |  |  |  |
| INFORMA                                                                                                    | CIÓN PARA REALIZ                                                                                                 | AR EL TRÁMITE O SERVICIO                                                                                                    |                                                            |  |  |  |  |
| : Qué tengo que hacer para realizar el trámite o servicio?                                                                                                    |                                                                                                    |                                                                                                    |                                                            |  |  |  |  |
| 1 Ingresa en la liga del apartado <b>; D</b>                                                                                                    | onde nuedo presenta                                                                                              | rlo?                                                                                                    |                                                            |  |  |  |  |
| 2. En <b>Mi portal</b> . captura tu RFC v Co                                                                                                    | En <b>Mi portal</b> , captura tu RFC v Contraseña, v elige <b>Iniciar sesión</b> .                               |                                                                                                    |                                                            |  |  |  |  |
| 3. Selecciona la opción Servicios po                                                                                                    | Selecciona la opción Servicios por Internet / Servicio o solicitudes / Solicitud y aparecerá un formulario.      |                                                                                                    |                                                            |  |  |  |  |
| 4. Requisita el formulario conforme a                                                                                                    | lo siguiente:                                                                                                    |                                                                                                    |                                                            |  |  |  |  |
| En el apartado Descripción del Servicio, en la pestaña <b>Trámite</b> elige conforme a tu solicitud; en <b>Dirigido a:</b> SAT, en <b>Asunto:</b> Aviso de opción ficha de trámite 91/ISR del presente Anexo; <b>Descripción:</b> Se presenta el aviso de opción establecido en la ficha de trámite 91/ISR del presente Anexo. Para anexar la información relacionada con el servicio, oprime <b>Adjuntar Archivo / Examinar</b> , selecciona el documento correspondiente y elige <b>Cargar</b> . |                                                                                                    |                                                                                                    |                                                            |  |  |  |  |
| 5. Oprime el boton <b>Enviar</b> , se genera                                                                                                    | el Acuse de recepció                                                                                             | on que contiene el 1                                                                                                    | folio de la aviso, imprimeio o guardalo.                   |  |  |  |  |
| ¿Qué requisitos debo cumplir?                                                                                                    |                                                                                                    |                                                                                                    |                                                            |  |  |  |  |
| Archivo digitalizado en formato XLS o txt (mismo que deberá comprimirse en formato .ZIP, cada archivo no debe pesar más de 4 MB), que contenga la relación individualizada de los operadores, macheteros y maniobristas, con el monto de las cantidades que les fueron pagadas en el periodo de que se trate, en los términos en que se elabora para los efectos de las aportaciones que realicen al IMSS, así como del impuesto retenido.                                                         |                                                                                                    |                                                                                                    |                                                            |  |  |  |  |
|                                                                                                    | ¿Con qué condicio                                                                                                | nes debo cumplir?                                                                                                    |                                                            |  |  |  |  |
| Contar con contraseña.                                                                                                    |                                                                                                    |                                                                                                    |                                                            |  |  |  |  |
| SEGUIMI                                                                                                    | ENTO Y RESOLUCIÓ                                                                                                 | N DEL TRÁMITE O                                                                                                    | SERVICIO                                                   |  |  |  |  |
| ¿Cómo puedo dar seguimiento al tr                                                                                                    | ámite o servicio?                                                                                                | ¿El SAT llevará a cabo alguna inspección o verificación<br>para emitir la resolución de este trámite o servicio?                                                                                                    |                                                            |  |  |  |  |
| Trámite inmediato.                                                                                                    |                                                                                                    | No.                                                                                                    |                                                            |  |  |  |  |
|                                                                                                    | Resolución del tr                                                                                                | ámite o servicio                                                                                                    |                                                            |  |  |  |  |
| Una vez que envías la información, obter                                                                                                    | ndrás tu acuse de recil                                                                                          | 00.                                                                                                    |                                                            |  |  |  |  |
| Plazo máximo para que el SAT<br>resuelva el trámite o servicio                                                                                                    | Plazo máximo pa<br>solicite informad                                                                             | ara que el SAT<br>ción adicional                                                                                                    | Plazo máximo para cumplir con la<br>información solicitada |  |  |  |  |
| Trámite inmediato.                                                                                                    | No aplica.                                                                                                    |                                                                                                    | No aplica.                                                 |  |  |  |  |
| ¿Qué documento obtengo al final servicio?                                                                                                    | izar el trámite o                                                                                                | ¿Cuál es la vigencia del trámite o servicio?                                                                                                    |                                                            |  |  |  |  |
| Acuse de recibo. Indefinida.                                                                                                    |                                                                                                    |                                                                                                    |                                                            |  |  |  |  |
|                                                                                                    | CANALES DE                                                                                                    | E ATENCIÓN                                                                                                    |                                                            |  |  |  |  |
| Consultas y dudas                                                                                                    | ;                                                                                                    | Quejas y denuncias                                                                                                    |                                                            |  |  |  |  |
| <ul> <li>MarcaSAT de lunes a viernes de<br/>excepto días inhábiles:<br/>Atención telefónica: desde cualqu<br/>627 22 728 y para el exterior del<br/>728.</li> </ul>                                                                                                    | e 09:00 a 18:00 hrs.,<br>ier parte del país 55<br>país (+52) 55 627 22                                           | <ul> <li>Quejas y Denuncias SAT, desde cualquier parte del país 55 885 22 222 y para el exterior del país (+52) 55 885 22 222 (quejas y denuncias).</li> <li>Correo electrónico: <u>denuncias@sat.gob.mx</u></li> <li>En el Portal del SAT:</li> </ul> |                                                            |  |  |  |  |
| <ul> <li>Vía Chat: <u>https://chat.sat.gob.mx</u></li> <li>Atención personal en las Oficinas<br/>diversas ciudades del país, como<br/>siguiente liga:<br/><u>https://www.sat.gob.mx/portal/publ</u></li> </ul>                                                                                                    | del SAT ubicadas en<br>o se establece en la<br><u>ic/directorio</u>                                              | <ul> <li><u>https://www.sat.gob.mx/portal/public/tramites/quejas-o-denuncias</u></li> <li>Teléfonos rojos ubicados en las oficinas del SAT.</li> <li>MarcaSAT 55 627 22 728 opción 8.</li> </ul>                                                       |                                                            |  |  |  |  |
| a 16:00 hrs. y viernes de 08:30 a<br>días inhábiles.                                                                                                    | a 16:00 hrs. y viernes de 08:30 a 15:00 hrs., excepto días inhábiles.                                            |                                                                                                    |                                                            |  |  |  |  |
| Información adicional                                                                                                    |                                                                                                    |                                                                                                    |                                                            |  |  |  |  |
| No aplica.                                                                                                    |                                                                                                    |                                                                                                    |                                                            |  |  |  |  |
| Fundamento jurídico                                                                                                    |                                                                                                    |                                                                                                    |                                                            |  |  |  |  |
| Regla 2.1. de la RFA                                                                                                    |                                                                                                    |                                                                                                    |                                                            |  |  |  |  |
| 92/ISR                                                                                                    | 92/ISR Aviso que presentan los contribuyentes dedicados a las actividades agrícolas, ganaderas o de pesca que ejercen la opción de enterar el 4 por ciento por concepto de retenciones de ISR.                                                                                                    |                                                                                                    |                                                                                                    |                                                                 |                                                               |                                                |  |  |
|----------------------------------------------------------------------------------------------------|----------------------------------------------------------------------------------------------------|----------------------------------------------------------------------------------------------------|----------------------------------------------------------------------------------------------------|-----------------------------------------------------------------|---------------------------------------------------------------|------------------------------------------------|--|--|
| Trámite                                                                                                    | •                                                                                                    |                                                                                                    | Descripción del t                                                                                                    | trámite o servicio                                              |                                                               | Monto                                          |  |  |
| Servicio                                                                                                    | 0                                                                                                    | Presenta este av                                                                                                    | /iso si te dedicas exclu                                                                                                    | usivamente a las act                                            | ividades agrícolas,                                           | Gratuito                                       |  |  |
|                                                                                                    |                                                                                                    | silvícolas, ganaderas o pesqueras y ejerciste la opción de enterar el 4 por<br>ciento por concepto de retenciones de ISR. |                                                                                                    |                                                                 |                                                               | O Pago de<br>derechos<br>Costo:                |  |  |
| اخ                                                                                                    | Quién puede                                                                                                    | solicitar el trámit                                                                                                    | te o servicio?                                                                                                    |                                                                 | ¿Cuándo se preser                                             | nta?                                           |  |  |
| Persona<br>actividad                                                                                                    | s físicas y mo<br>les agrícolas,                                                                                                    | orales dedicadas o<br>silvícolas, ganade                                                                                  | exclusivamente a las<br>ras o pesqueras.                                                                                                    | A más tardar el 15                                              | de febrero de 2025.                                           |                                                |  |  |
| żDć                                                                                                    | onde puedo p                                                                                                    | resentarlo?                                                                                                    | En el Portal del SA                                                                                                    | <b>r</b> , a través de <b>Mi po</b>                             | rtal:                                                         |                                                |  |  |
|                                                                                                    |                                                                                                    | INFORM                                                                                                    |                                                                                                    | AR EL TRÁMITE O                                                 | SERVICIO                                                      |                                                |  |  |
|                                                                                                    |                                                                                                    | ¿Qué te                                                                                                    | ngo que hacer para i                                                                                                    | realizar el trámite o                                           | servicio?                                                     |                                                |  |  |
| 1. Ing<br>2. En<br>3. Se<br>4. Re<br>En<br>As<br>op<br>5. Op                                                                                                    | <ol> <li>Ingresa en la liga del apartado ¿Dónde puedo presentarlo?</li> <li>En Mi portal, captura tu RFC, Contraseña y elige Iniciar sesión.</li> <li>Selecciona la opción Servicios por Internet / Servicio o solicitudes / Solicitud y aparecerá un formulario.</li> <li>Requisita el formulario conforme a lo siguiente:<br/>En el apartado Descripción del Servicio, en la pestaña Trámite elige conforme a tu solicitud; en Dirigido a: SAT, en Asunto: Aviso de opción ficha de trámite 92/ISR del presente Anexo; Descripción: Se presenta el aviso de opción establecido en la ficha de trámite 92/ISR del presente Anexo. Para anexar la información relacionada con el servicio, oprime Adjuntar Archivo / Examinar, selecciona el documento correspondiente y elige Cargar.</li> <li>Oprime el botón Enviar se canera el Acuse de presención que contigne el folo de tu aviso. imprímelo o quárdalo</li> </ol> |                                                                                                    |                                                                                                    |                                                                 |                                                               |                                                |  |  |
|                                                                                                    |                                                                                                    |                                                                                                    | ¿Qué requisitos                                                                                                    | s debo cumplir?                                                 |                                                               |                                                |  |  |
| Archivo<br>de 4 ME<br>cantidad                                                                                                    | digitalizado en<br>3), que conter<br>es que les sor                                                                                                    | n formato XLS o tx<br>nga la relación inc<br>n pagadas en el pe                                                           | t (mismo que deberá o<br>dividualizada de los tr<br>eriodo de que se trate,                                                                                                    | comprimirse en form<br>abajadores eventua<br>así como del impue | ato .ZIP, cada archi<br>iles del campo e in<br>esto retenido. | ivo no debe pesar más<br>dique el monto de las |  |  |
|                                                                                                    |                                                                                                    |                                                                                                    | Con qué condicio ئ                                                                                                    | nes debo cumplir?                                               |                                                               |                                                |  |  |
| Contar c                                                                                                    | on Contraseña                                                                                                    | a.                                                                                                    |                                                                                                    |                                                                 |                                                               |                                                |  |  |
| ¿Cóm                                                                                                    | io puedo dar                                                                                                    | SEGUIMI<br>seguimiento al tr                                                                                              | ENTO Y RESOLUCIO<br>rámite o servicio?                                                                                                    | El SAT llevará a jara emitir la r                               | ) SERVICIO<br>I cabo alguna inspe<br>esolución de este f      | ección o verificación<br>trámite o servicio?   |  |  |
| Trámite i                                                                                                    | inmediato.                                                                                                    |                                                                                                    |                                                                                                    | No.                                                             |                                                               |                                                |  |  |
|                                                                                                    | <u> </u>                                                                                                    |                                                                                                    | Resolución del t                                                                                                    | rámite o servicio                                               |                                                               |                                                |  |  |
| Una vez                                                                                                    | que envias la                                                                                                    | información, obte                                                                                                    | ndrás tu acuse de rec                                                                                                    |                                                                 | Plazo máximo r                                                | para cumplir con la                            |  |  |
| resu                                                                                                    | ielva el trámit                                                                                                    | te o servicio                                                                                                    | solicite informa                                                                                                    | ción adicional                                                  | informaci                                                     | ión solicitada                                 |  |  |
|                                                                                                    | infineciato.                                                                                                    | obtengo al final                                                                                                    | lizar el trámite o                                                                                                    | ; Cuál es la                                                    | vigencia del trám                                             | ite o servicio?                                |  |  |
| 5.40                                                                                                    |                                                                                                    | servicio?                                                                                                    |                                                                                                    |                                                                 |                                                               |                                                |  |  |
| Acuse de                                                                                                    | e recibo.                                                                                                    |                                                                                                    |                                                                                                    | Indefinida.                                                     |                                                               |                                                |  |  |
|                                                                                                    |                                                                                                    |                                                                                                    | CANALES D                                                                                                    |                                                                 | <u> </u>                                                      |                                                |  |  |
|                                                                                                    | U<br>A ala da da                                                                                                    | onsultas y dudas                                                                                                    | <b>6</b>                                                                                                    | Quaina y D                                                      | Quejas y denunci                                              | las                                            |  |  |
| <ul> <li>MarcaSAT de lunes a viernes de 09:00 a 18:00 hrs., excepto días inhábiles:<br/>Atención telefónica: desde cualquier parte del país 55<br/>627 22 728 y para el exterior del país (+52) 55 627 22<br/>728<br/>Vía Chat: <u>https://chat.sat.gob.mx</u></li> <li>Atención personal en las Oficinas del SAT ubicadas en<br/>diversas ciudades del país, como se establece en la<br/>siguiente dirección electrónica:<br/><u>https://www.sat.gob.mx/portal/public/directorio</u><br/>Los días y horarios siguientes: lunes a jueves de 8:30<br/>o 16:00 hrs. uvierneo de 8:20 o 15:00 hrs. gueros de 16:00 hrs.</li> </ul> |                                                                                                    |                                                                                                    | <ul> <li>país 55 885 22 222 y para el exterior del país (+52) 55<br/>885 22 222 (quejas y denuncias).</li> <li>Correo electrónico: <u>denuncias@sat.gob.mx</u></li> <li>En el Portal del SAT:<br/><u>https://www.sat.gob.mx/portal/public/tramites/quejas-o-<br/>denuncias</u></li> <li>Teléfonos rojos ubicados en las Oficinas del SAT.</li> <li>MarcaSAT 55 627 22 728 opción 8.</li> </ul> |                                                                 |                                                               |                                                |  |  |
| día                                                                                                    | as inhábiles.                                                                                                    |                                                                                                    | ······································                                                                                                    |                                                                 |                                                               |                                                |  |  |
|                                                                                                    |                                                                                                    |                                                                                                    | Informació                                                                                                    | n adicional                                                     |                                                               |                                                |  |  |
| No aplica                                                                                                    | a.                                                                                                    |                                                                                                    | F                                                                                                    |                                                                 |                                                               |                                                |  |  |
| Regla 1                                                                                                    | 4 de la RFA                                                                                                    |                                                                                                    | rundamen                                                                                                    | ito juridico                                                    |                                                               |                                                |  |  |
|                                                                                                    |                                                                                                    |                                                                                                    |                                                                                                    |                                                                 |                                                               |                                                |  |  |

| 94/ISR Aviso que p                                                                                                    | oresentan los cor                                                                                                    | ntribuyentes dedicad                                                                               | os a la actividad de                                                                                             | e autotransporte te                                                                         | erresti                     | re foráneo de                                      |                   |
|----------------------------------------------------------------------------------------------------|----------------------------------------------------------------------------------------------------|----------------------------------------------------------------------------------------------------|----------------------------------------------------------------------------------------------------|---------------------------------------------------------------------------------------------|-----------------------------|----------------------------------------------------|-------------------|
| pasaje y turisn                                                                                                    | no que ejercen la                                                                                                    | opción de enterar el                                                                               | 7.5 por ciento por                                                                                               | concepto de reten                                                                           | cione                       | es de ISR.                                         |                   |
|                                                                                                    |                                                                                                    | Descripción del t                                                                                  | rámite o servicio                                                                                                |                                                                                             |                             | Monto                                              |                   |
|                                                                                                    | Presenta este av                                                                                                    | viso si te dedicas a la                                                                            | a actividad de autot                                                                                             | ransporte terrestre                                                                         | •                           | Gratuito                                           |                   |
|                                                                                                    | por concepto de lasaj                                                                                                   | retenciones de ISR.                                                                                | a opcion de entera                                                                                               | ar er 7.5 por ciento                                                                        | 0                           | Pago<br>derechos<br>Costo:                         | de                |
| ¿Quién puede                                                                                                    | solicitar el trámit                                                                                                    | e o servicio?                                                                                      | Ŭ                                                                                                    | Cuándo se preser                                                                            | nta?                        |                                                    |                   |
| Personas físicas y o<br>dedicados exclusivame<br>de pasaje y turi<br>preponderantemente<br>residente en el país<br>parte relacionada en lo | morales, así con<br>ente al autotranspo<br>smo, siempre<br>sus servicios a<br>o en el extranjero<br>os términos de la L | A más tardar el 15 de febrero de 2025.                                                             |                                                                                                    |                                                                                             |                             |                                                    |                   |
| Dónde puedo p:                                                                                                    | resentarlo?                                                                                                    | En el Portal del SA                                                                                | Γ, a través de <b>Mi po</b> ι                                                                                    | rtal:                                                                                       |                             |                                                    |                   |
|                                                                                                    |                                                                                                    | https://www.sat.gob.u                                                                              | mx/portal/private/apl                                                                                            | icacion/mi-portal                                                                           |                             |                                                    |                   |
|                                                                                                    | INFORMA                                                                                                    | CIÓN PARA REALIZ                                                                                   | AR EL TRÁMITE O                                                                                                  | SERVICIO                                                                                    |                             |                                                    |                   |
|                                                                                                    | ¿Qué te                                                                                                    | ngo que hacer para ı                                                                               | ealizar el trámite o                                                                                             | servicio?                                                                                   |                             |                                                    |                   |
| 1. Ingresa en la liga                                                                                                    | a del apartado ¿Do                                                                                                    | ónde puedo presenta                                                                                | arlo?                                                                                                    |                                                                                             |                             |                                                    |                   |
| 2. En <b>Mi portal</b> , ca                                                                                                    | ptura tu RFC, Con                                                                                                    | traseña y elige <b>Inicia</b> i                                                                    | sesión.                                                                                                    |                                                                                             |                             |                                                    |                   |
| 3. Selecciona la op                                                                                                    | ción <b>Servicios po</b>                                                                                                | or Internet / Servicio                                                                             | o solicitudes / Solic                                                                                            | <b>tud</b> y aparecerá ur                                                                   | n form                      | ulario.                                            |                   |
| 4. Requisita el form                                                                                                    | nulario conforme a                                                                                                    | lo siguiente:                                                                                      |                                                                                                    |                                                                                             |                             |                                                    |                   |
| Asunto: Aviso o<br>establecido en la<br>oprime Adjuntar<br>5. Oprime el botón                                                              | de opción ficha de<br>a ficha de trámite<br>r <b>Archivo / Exami</b><br><b>Enviar</b> , se genera                       | 94/ISR del p<br>94/ISR del presente A<br>nar, selecciona el doc<br>a el Acuse de recepci           | resente Anexo; <b>Des</b><br>nexo. Para anexar<br>umento correspondi<br><b>ón</b> que contiene el f              | cripción: Se prese<br>la información relac<br>ente y elige Cargar<br>folio de tu aviso, imp | nta el<br>ionada<br>orímelo | aviso de opci<br>a con el servic<br>o o quárdalo.  | ión<br>xio,       |
|                                                                                                    |                                                                                                    | ¿Qué requisitos                                                                                    | debo cumplir?                                                                                                    | ,                                                                                           |                             | <u>g</u>                                           |                   |
| Archivo digitalizado en<br>de 4 MB), que contenç<br>cantidades que les fue<br>aportaciones que realiu                                      | i formato XLS o txi<br>ga relación individu<br>eron pagadas en e<br>cen al IMSS, así c                                  | t (mismo que deberá o<br>ualizada de los operac<br>I periodo de que se tr<br>omo del impuesto rete | comprimirse en form<br>lores, cobradores, m<br>ate, en los términos<br>mido.                                     | ato .ZIP, cada archi<br>necánicos y maestro<br>en que se elabora                            | vo no<br>os, cor<br>para le | debe pesar m<br>n el monto de l<br>os efectos de l | ıás<br>las<br>las |
|                                                                                                    |                                                                                                    | ¿Con qué condicio                                                                                  | nes debo cumplir?                                                                                                |                                                                                             |                             |                                                    |                   |
| Contar con contraseña                                                                                                    | 1.                                                                                                    |                                                                                                    |                                                                                                    |                                                                                             |                             |                                                    |                   |
|                                                                                                    | SEGUIMI                                                                                                    | ENTO Y RESOLUCIÓ                                                                                   | N DEL TRÁMITE O                                                                                                  | SERVICIO                                                                                    |                             |                                                    |                   |
| ¿Cómo puedo dar                                                                                                    | seguimiento al tr                                                                                                    | ámite o servicio?                                                                                  | ¿El SAT llevará a cabo alguna inspección o verificación<br>para emitir la resolución de este trámite o servicio? |                                                                                             |                             |                                                    |                   |
| Trámite inmediato.                                                                                                    |                                                                                                    |                                                                                                    | No.                                                                                                    |                                                                                             |                             |                                                    |                   |
|                                                                                                    |                                                                                                    | Resolución del t                                                                                   | rámite o servicio                                                                                                |                                                                                             |                             |                                                    |                   |
| Una vez que envías la                                                                                                    | información, obter                                                                                                    | ndrás tu acuse de reci                                                                             | bo.                                                                                                    |                                                                                             |                             |                                                    |                   |
| Plazo máximo par<br>resuelva el trámit                                                                                                    | ra que el SAT<br>te o servicio                                                                                          | Plazo máximo p<br>solicite informa                                                                 | ara que el SAT<br>ción adicional                                                                                 | Plazo máximo p<br>informaci                                                                 | oara c<br>ón so             | umplir con la<br>licitada                          | I                 |
| Trámite inmediato.                                                                                                    |                                                                                                    | No aplica.                                                                                         |                                                                                                    | No aplica.                                                                                  |                             |                                                    |                   |
| ¿Qué documento                                                                                                    | o obtengo al final<br>servicio?                                                                                         | izar el trámite o                                                                                  | ¿Cuál es la vigencia del trámite o servicio?                                                                     |                                                                                             |                             |                                                    |                   |
| Acuse de recibo.                                                                                                    |                                                                                                    |                                                                                                    | Indefinida.                                                                                                    |                                                                                             |                             |                                                    |                   |

|                                                                                                    | CANALES DI                                                                                                    | E ATENCIÓN                                                                                                    |                                                                                                    |  |  |
|----------------------------------------------------------------------------------------------------|----------------------------------------------------------------------------------------------------|----------------------------------------------------------------------------------------------------|----------------------------------------------------------------------------------------------------|--|--|
| Consultas y dudas                                                                                                    |                                                                                                    | Quejas y denuncias                                                                                                    |                                                                                                    |  |  |
| <ul> <li>MarcaSAT de lunes a viernes de excepto días inhábiles:<br/>Atención telefónica: desde cualqui 627 22 728 y para el exterior del p728.<br/>Vía Chat: <u>https://chat.sat.gob.mx</u></li> <li>Atención personal en las Oficinas o diversas ciudades del país, como siguiente liga:<br/><u>https://www.sat.gob.mx/portal/publ</u><br/>Los días y horarios siguientes: lune<br/>a 16:00 hrs. y viernes de 08:30 a días inhábiles.</li> </ul> | 09:00 a 18:00 hrs.,<br>ier parte del país 55<br>país (+52) 55 627 22<br>del SAT ubicadas en<br>o se establece en la<br><u>ic/directorio</u><br>es a jueves de 09:00<br>15:00 hrs., excepto                                                                                                    | <ul> <li>Quejas y Denuncias SAT, desde cualquier parte del país 55 885 22 222 y para el exterior del país (+52) 55 885 22 222 (quejas y denuncias).</li> <li>Correo electrónico: <u>denuncias@sat.gob.mx</u></li> <li>En el Portal del SAT: <u>https://www.sat.gob.mx/portal/public/tramites/quejas-o-denuncias</u></li> <li>Teléfonos rojos ubicados en las oficinas del SAT.</li> <li>MarcaSAT 55 627 22 728 opción 8.</li> </ul>                                                                                     |                                                                                                    |  |  |
|                                                                                                    | Informació                                                                                                    | n adicional                                                                                                    |                                                                                                    |  |  |
| No aplica.                                                                                                    |                                                                                                    |                                                                                                    |                                                                                                    |  |  |
|                                                                                                    | Fundamen                                                                                                    | to jurídico                                                                                                    |                                                                                                    |  |  |
| Regla 3.2. de la RFA                                                                                                    |                                                                                                    |                                                                                                    |                                                                                                    |  |  |
| 96/ISR Aviso de opción para los ado<br>126<br>Trámite •<br>Servicio ·<br>Presenta este a<br>tratándose de ado                                                                                                    | quirentes de vehículo<br>s, cuarto y quinto pár<br>Descripción del t<br>aviso de opción para<br>quirentes de vehículos                                                                                                    | os de no efectuar la retención a que s<br>rafos de la Ley del ISR.<br>rámite o servicio<br>a no efectuar la retención del ISR                                                                                                    | e refiere el artículo<br>Monto<br>Gratuito                                                                                                    |  |  |
|                                                                                                    |                                                                                                    |                                                                                                    | O Pago de derechos                                                                                                    |  |  |
| ¿Quién puede solicitar el trámit                                                                                                    | e o servicio?                                                                                                    | ¿Cuándo se presenta?                                                                                                    |                                                                                                    |  |  |
| <ul><li>Personas físicas.</li><li>Personas morales.</li></ul>                                                                                                    |                                                                                                    |                                                                                                    | Costo:<br>nta?                                                                                                    |  |  |
|                                                                                                    |                                                                                                    | En el mes de enero siguiente al ejerci<br>dé el supuesto.                                                                                                    | Costo:<br>nta?<br>cio fiscal en el que se                                                                                                    |  |  |
| ¿Dónde puedo presentarlo?<br>INFORMA                                                                                                    | En forma presencia<br>Únicamente tratándo<br>ante la ACPPFGC de<br>en Avenida Hidalgo<br>Cuauhtémoc, C.P. 00<br>8:00 a 14:30 horas.<br>Si eres un contribuy<br>de la oficina del SA<br>siguiente enlace:<br>https://www.sat.gob.r                                                                                                    | En el mes de enero siguiente al ejerci<br>dé el supuesto.<br>I:<br>se de sujetos de la competencia de Gra<br>e la AGGC a través de la Oficialía de Pa<br>No. 77, módulo III, planta baja, Color<br>6300, Ciudad de México. De lunes a vie<br>ente de competencia de la AGAFF, ante<br>r que te corresponda, la cual podrás e<br><u>mx/portal/public/directorio</u><br><b>CAR EL TRÁMITE O SERVICIO</b>                                                                                                    | Costo:<br>nta?<br>cio fiscal en el que se<br>andes Contribuyentes,<br>artes de la AGGC, sita<br>nia Guerrero, Alcaldía<br>ernes en un horario de<br>e la oficialía de partes<br>ncontrar al ingresar al                          |  |  |
| ¿Dónde puedo presentarlo?<br>INFORMA<br>¿Qué ter                                                                                                    | En forma presencia<br>Únicamente tratándo<br>ante la ACPPFGC de<br>en Avenida Hidalgo<br>Cuauhtémoc, C.P. 00<br>8:00 a 14:30 horas.<br>Si eres un contribuy<br>de la oficina del SA <sup>-</sup><br>siguiente enlace:<br>https://www.sat.gob.n<br>ACIÓN PARA REALIZ                                                                                                    | En el mes de enero siguiente al ejerci<br>dé el supuesto.<br>I:<br>se de sujetos de la competencia de Gra<br>e la AGGC a través de la Oficialía de Pa<br>No. 77, módulo III, planta baja, Color<br>6300, Ciudad de México. De lunes a vie<br>ente de competencia de la AGAFF, ant<br>Γ que te corresponda, la cual podrás e<br>mx/portal/public/directorio<br>CAR EL TRÁMITE O SERVICIO<br>realizar el trámite o servicio?<br>Pasegún el apartado : Dóndo puedo a                                                       | Costo:<br>nta?<br>cio fiscal en el que se<br>andes Contribuyentes,<br>artes de la AGGC, sita<br>nia Guerrero, Alcaldía<br>ernes en un horario de<br>e la oficialía de partes<br>ncontrar al ingresar al                          |  |  |
| ¿Dónde puedo presentarlo?<br>INFORMA<br>¿Qué ter<br>1. Acude ante la Oficialía de Parter<br>documentos solicitados en el apart<br>2. Entrega la documentación correspo<br>3. Recibe y conserva copia de tu acu                                                                                                    | En forma presencia<br>Únicamente tratándo<br>ante la ACPPFGC de<br>en Avenida Hidalgo<br>Cuauhtémoc, C.P. 00<br>8:00 a 14:30 horas.<br>Si eres un contribuyo<br>de la oficina del SAT<br>siguiente enlace:<br>https://www.sat.gob.r<br>ACIÓN PARA REALIZ<br>ngo que hacer para r<br>s que te corresponda<br>tado ¿Qué requisitos<br>ondiente a la autoridad<br>se de recibo. | En el mes de enero siguiente al ejerci<br>dé el supuesto.<br>I:<br>se de sujetos de la competencia de Gra<br>e la AGGC a través de la Oficialía de Pa<br>No. 77, módulo III, planta baja, Color<br>6300, Ciudad de México. De lunes a vie<br>ente de competencia de la AGAFF, ante<br>r que te corresponda, la cual podrás e<br>mx/portal/public/directorio<br>CAR EL TRÁMITE O SERVICIO<br>realizar el trámite o servicio?<br>a según el apartado ¿Dónde puedo p<br>debo cumplir?<br>d fiscal que atenderá tu trámite. | Costo:<br>nta?<br>cio fiscal en el que se<br>andes Contribuyentes,<br>artes de la AGGC, sita<br>nia Guerrero, Alcaldía<br>ernes en un horario de<br>e la oficialía de partes<br>ncontrar al ingresar al<br>presentarlo?, con los |  |  |

Escrito libre en el que informes el nombre, clave en el RFC y domicilio del vendedor del vehículo, la fecha de adquisición del vehículo por parte del enajenante, el costo comprobado de adquisición actualizado a la fecha de venta, la fecha de operación de venta, el monto de la operación, el año modelo, la marca y la versión del automóvil, de cada una de las operaciones realizadas durante el ejercicio fiscal de que se trate.

|               |                                                                                                    |                                                                                 | ¿Con qué condicio                                                                   | nes debo cumplir?                                                                                                    | ,                                                             |                                                         |
|---------------|----------------------------------------------------------------------------------------------------|---------------------------------------------------------------------------------|-------------------------------------------------------------------------------------|----------------------------------------------------------------------------------------------------|---------------------------------------------------------------|---------------------------------------------------------|
| No a          | plica.                                                                                                    |                                                                                 |                                                                                     |                                                                                                    |                                                               |                                                         |
|               |                                                                                                    | SEGUIMI                                                                         | ENTO Y RESOLUCIÓ                                                                    | N DEL TRÁMITE O                                                                                                    | SERVICIO                                                      |                                                         |
| ζC            | ómo puedo dar                                                                                                    | seguimiento al tra                                                              | ámite o servicio?                                                                   | El SAT realizará:<br>emitir la reso                                                                                                    | á alguna inspección<br>olución de este trái                   | n o verificación para<br>mite o servicio?               |
| Trám          | ite inmediato.                                                                                                    |                                                                                 |                                                                                     | No.                                                                                                    |                                                               |                                                         |
|               |                                                                                                    |                                                                                 | Resolución del t                                                                    | rámite o servicio                                                                                                    |                                                               |                                                         |
| La a<br>requi | utoridad validará<br>sitos, y de ser el o                                                                                                    | que el aviso sea<br>caso se tendrá por                                          | presentado en tiemp<br>presentado el aviso.                                         | oo, que los datos se                                                                                                    | ean correctos, que                                            | se cumplan todos los                                    |
| P             | lazo máximo par<br>esuelva el trámi                                                                                                    | a que el SAT<br>te o servicio                                                   | Plazo máximo pa<br>solicite informa                                                 | ara que el SAT<br>ción adicional                                                                                                    | Plazo máximo p<br>informaci                                   | oara cumplir con la<br>ón solicitada                    |
| Trám          | ite inmediato.                                                                                                    |                                                                                 | No aplica.                                                                          |                                                                                                    | No aplica.                                                    |                                                         |
| Ċ             | Qué documento                                                                                                    | o obtengo al finali<br>servicio?                                                | izar el trámite o                                                                   | ¿Cuál es la                                                                                                    | a vigencia del trám                                           | ite o servicio?                                         |
| Acus          | e de recibo.                                                                                                    |                                                                                 |                                                                                     | 1 año.                                                                                                    |                                                               |                                                         |
|               |                                                                                                    |                                                                                 | CANALES DI                                                                          | E ATENCIÓN                                                                                                    |                                                               |                                                         |
|               | С                                                                                                    | onsultas y dudas                                                                |                                                                                     |                                                                                                    | Quejas y denunci                                              | as                                                      |
| •             | <ul> <li>MarcaSAT de lunes a viernes de 09:00 a 18:00 hrs., excepto días inhábiles:<br/>Atención telefónica: desde cualquier parte del país 55 627 22 728 y para el exterior del país (+52) 55 627 22 728.<br/>Vía Chat: <u>https://chat.sat.gob.mx</u></li> <li>Atención personal en las Oficinas del SAT ubicadas en diversas ciudades del país, como se establece en la siguiente liga:<br/><u>https://www.sat.gob.mx/portal/public/directorio</u><br/>Los días y horarios siguientes: lunes a jueves de 09:00<br/>a 16:00 hrs. y viernes de 08:30 a 15:00 hrs., excepto</li> </ul> |                                                                                 |                                                                                     | <ul> <li>Quejas y Denuncias SAT, desde cualquier parte del país 55 885 22 222 y para el exterior del país (+52) 55 885 22 222 (quejas y denuncias).</li> <li>Correo electrónico: <u>denuncias@sat.gob.mx</u></li> <li>En el Portal del SAT: <u>https://www.sat.gob.mx/portal/public/tramites/quejas-o-denuncias</u></li> <li>Teléfonos rojos ubicados en las oficinas del SAT.</li> <li>MarcaSAT 55 627 22 728 opción 8.</li> </ul> |                                                               |                                                         |
|               |                                                                                                    |                                                                                 | Informació                                                                          | n adicional                                                                                                    |                                                               |                                                         |
| No a          | plica.                                                                                                    |                                                                                 |                                                                                     |                                                                                                    |                                                               |                                                         |
|               |                                                                                                    |                                                                                 | Fundamen                                                                            | to jurídico                                                                                                    |                                                               |                                                         |
| Artíc         | ulos 93, fracción λ                                                                                                    | KIX, inciso b), 124,                                                            | segundo párrafo, 126                                                                | 6, cuarto y quinto pár                                                                                                    | rrafos de la LISR; Re                                         | egla 3.15.7. RMF.                                       |
| •••••         |                                                                                                    |                                                                                 |                                                                                     |                                                                                                    |                                                               |                                                         |
| 100<br>de la  | /ISR Informe sol<br>is reservas prevo<br>preve                                                                                                    | ore el registro co<br>entivas globales a<br>ntiva global pend                   | n la relación analítica<br>al 31 de diciembre de<br>liente por aplicar al i         | a de los conceptos<br>e 2013, así como el<br>nicio y al final del e                                                                                                    | que apliquen cont<br>monto del saldo c<br>ejercicio de que se | ra el saldo contable<br>ontable de la reserva<br>trate. |
| Trán          | nite 🌒                                                                                                    |                                                                                 | Descripción del t                                                                   | rámite o servicio                                                                                                    |                                                               | Monto                                                   |
| Serv          | icio 🔘                                                                                                    | Presenta este tra                                                               | ámite para proporcior                                                               | nar información de                                                                                                    | los conceptos que                                             | Gratuito                                                |
|               |                                                                                                    | apliques contra<br>tuviste al 31 de c<br>la reserva preve<br>ejercicio de que s | el saldo contable de<br>diciembre de 2013, as<br>entiva global pendien<br>se trate. | e reservas prevent<br>sí como el monto de<br>te de aplicar al in                                                                                                    | ivas globales que<br>saldo contable de<br>icio y al final del | O Pago de<br>derechos<br>Costo:                         |

 ¿Quién puede solicitar el trámite o servicio?
 ¿Cuándo se presenta?

 Instituciones de Crédito que opten por aplicar el Artículo Noveno Transitorio, fracción XIV, segundo párrafo de la Ley de ISR.
 A más tardar el quince de febrero de cada año.

 ¿Dónde puedo presentarlo?
 En el Portal del SAT a través de Mi portal: <a href="https://www.sat.gob.mx/portal/private/aplicacion/mi-portal">https://www.sat.gob.mx/portal/private/aplicacion/mi-portal</a>

## INFORMACIÓN PARA REALIZAR EL TRÁMITE O SERVICIO

#### ¿Qué tengo que hacer para realizar el trámite o servicio?

1. Ingresa al Portal del SAT en la liga mencionada en el apartado ¿Dónde puedo presentarlo?

- 2. Captura tu RFC y Contraseña, y elige Iniciar sesión.
- 3. Elige las opciones Servicios por Internet / Servicio o solicitudes / Solicitud.
- 4. Llena el formulario Servicio de Aviso conforme lo siguiente:

En el apartado **Descripción del Servicio**, en la pestaña **Trámite** selecciona la etiqueta **100/ISR RESERVA PENDIENTE**; en **Dirigido a:** Administración Central de Fiscalización al Sector Financiero del SAT; en **\*Asunto:** Informe sobre el registro con la relación analítica de los conceptos que apliquen contra el saldo contable de las reservas preventivas que se tuvieron al 31 de diciembre de 2013, así como el monto del saldo contable de la reserva preventiva global pendiente por aplicar al inicio y al final del ejercicio; en **Descripción:** expón brevemente de lo que trata el informe que estás presentado; adjunta los documentos escaneados señalados en el apartado ¿Qué **requisitos debo cumplir?**, para ello elige **Examinar** y selecciona el documento digitalizado en formato PDF que contenga la información que tengas que subir y elige **Cargar**.

 Oprime el botón de Enviar; en automático se originará tu solicitud con el número de folio del trámite de atención y obtendrás tu acuse de recibo.

#### ¿Qué requisitos debo cumplir?

Archivo digitalizado que contenga un escrito libre al que se le acompañe lo siguiente:

- Registro con la relación analítica de los conceptos que apliques contra el saldo contable de las reservas preventivas globales que se tuvieron al 31 de diciembre de 2013, identificando la fecha y monto original del crédito al que corresponden, así como el monto aplicado contra la reserva contable al 31 de diciembre del 2013.
- 2. En dicho registro deberás asentar el monto del saldo contable de la reserva preventiva global pendiente por aplicar al inicio y al final del ejercicio de que se trate.
- 3. Instrumento para acreditar la personalidad de la/el representante legal o carta poder firmada ante dos testigos y ratificadas las firmas ante las autoridades fiscales o Fedatario Público.

\*Para mayor referencia, consultar en el Apartado I. Definiciones; punto 1.2. Identificaciones oficiales, comprobantes de domicilio e Instrumentos para acreditar la representación, inciso C) Instrumentos para acreditar la representación, del presente Anexo.

4. Identificación oficial, cualquiera de las señaladas en el Apartado I. Definiciones; punto 1.2. Identificaciones oficiales, comprobantes de domicilio e Instrumentos para acreditar la representación, inciso A) Identificación oficial, del presente Anexo.

#### ¿Con qué condiciones debo cumplir?

Contar con Contraseña.

### SEGUIMIENTO Y RESOLUCIÓN DEL TRÁMITE O SERVICIO

| ¿Cómo puedo dar seguimiento al trámite o servicio?       ¿El SAT llevará a cabo alguna inspección o verifipara emitir la resolución de este trámite o servi         Trámite inmediato.       No.         Resolución del trámite o servicio         La autoridad validará la información presentada y en caso de cumplir con los requisitos solicitados se tendrá por pre el Informe.         Plazo máximo para que el SAT       Plazo máximo para que el SAT |                                                                                                    |                                    |                                        |                                                                                |  |  |
|----------------------------------------------------------------------------------------------------|----------------------------------------------------------------------------------------------------|------------------------------------|----------------------------------------|--------------------------------------------------------------------------------|--|--|
| Trámite inmediato.       No.         Resolución del trámite o servicio         La autoridad validará la información presentada y en caso de cumplir con los requisitos solicitados se tendrá por pre el Informe.         Plazo máximo para que el SAT       Plazo máximo para que el SAT                                                                                                    | ¿Cómo puedo dar seguimiento al tra                                                                                                    | ámite o servicio?                  | El SAT llevará a:<br>para emitir la re | cabo alguna inspección o verificación<br>esolución de este trámite o servicio? |  |  |
| Resolución del trámite o servicio           La autoridad validará la información presentada y en caso de cumplir con los requisitos solicitados se tendrá por pre el Informe.           Plazo máximo para que el SAT         Plazo máximo para que el SAT         Plazo máximo para que el SAT                                                                                                    | rámite inmediato.                                                                                                    |                                    | No.                                    |                                                                                |  |  |
| La autoridad validará la información presentada y en caso de cumplir con los requisitos solicitados se tendrá por pre<br>el Informe.<br>Plazo máximo para que el SAT Plazo máximo para que el SAT Plazo máximo para cumplir c                                                                                                    | Resolución del trámite o servicio                                                                                                    |                                    |                                        |                                                                                |  |  |
| Plazo máximo para que el SAT Plazo máximo para que el SAT Plazo máximo para cumplir o                                                                                                    | La autoridad validará la información presentada y en caso de cumplir con los requisitos solicitados se tendrá por presentado el Informe. |                                    |                                        |                                                                                |  |  |
| resuelva el trámite o servicio solicite información adicional información solicitada                                                                                                    | Plazo máximo para que el SAT<br>resuelva el trámite o servicio                                                                           | Plazo máximo p<br>solicite informa | ara que el SAT<br>Ición adicional      | Plazo máximo para cumplir con la<br>información solicitada                     |  |  |
| Trámite inmediato. No aplica. No aplica.                                                                                                    | rámite inmediato.                                                                                                    | No aplica.                         |                                        | No aplica.                                                                     |  |  |
| ¿Qué documento obtengo al finalizar el trámite o ¿Cuál es la vigencia del trámite o servicio?                                                                                                    | ¿Qué documento obtengo al finalizar el trámite o servicio?                                                                               |                                    | ¿Cuál es la                            | a vigencia del trámite o servicio?                                             |  |  |
| Acuse de recibo. Anual.                                                                                                    | cuse de recibo.                                                                                                    |                                    | Anual.                                 |                                                                                |  |  |

|   | CANALES DE ATENCIÓN                                                                                                    |        |                                                                                                    |  |  |  |  |
|---|----------------------------------------------------------------------------------------------------|--------|----------------------------------------------------------------------------------------------------|--|--|--|--|
|   | Consultas y dudas                                                                                                    |        | Quejas y denuncias                                                                                                    |  |  |  |  |
| • | MarcaSAT de lunes a viernes de 09:00 a 18:00 hrs.,<br>excepto días inhábiles:<br>Atención telefónica: desde cualquier parte del país 55<br>627 22 728 y para el exterior del país (+52) 55 627 22<br>728.<br>Vía Chat: <u>https://chat.sat.gob.mx</u> | •      | Quejas y Denuncias SAT, desde cualquier parte del<br>país 55 885 22 222 y para el exterior del país (+52) 55<br>885 22 222 (quejas y denuncias).<br>Correo electrónico: <u>denuncias@sat.gob.mx</u><br>En el Portal del SAT:<br><u>https://www.sat.gob.mx/portal/public/tramites/quejas-o-<br/>denuncias</u><br>Teléfonos rojos ubicados en las oficinas del SAT.<br>MarcaSAT 55 627 22 728 opción 8. |  |  |  |  |
|   | Informació                                                                                                    | n adio | cional                                                                                                    |  |  |  |  |

No aplica.

# Fundamento jurídico

.....

Artículo Noveno Transitorio, fracción XIV, segundo párrafo de la LISR; Reglas 3.23.1. y 3.23.5. de la RMF.

|                            |                                                                                                    |                                                                       | 103/ISR Infor                                                                                       | me sobre deducción                                                                                            | de reservas preventivas globales                                                                                                    |                          |                                          |                                                         |
|----------------------------|----------------------------------------------------------------------------------------------------|-----------------------------------------------------------------------|----------------------------------------------------------------------------------------------------|----------------------------------------------------------------------------------------------------|----------------------------------------------------------------------------------------------------|--------------------------|------------------------------------------|---------------------------------------------------------|
| Trám                       | nite                                                                                                    | •                                                                     | Descripción del trámite o servicio                                                                  |                                                                                                    |                                                                                                    |                          | Monto                                    |                                                         |
| Serv                       | icio                                                                                                    | 0                                                                     | Presenta este tra                                                                                   | nar información sobre la deducción de                                                                         | •                                                                                                    | Gratuito                 |                                          |                                                         |
|                            |                                                                                                    |                                                                       | reservas prevent                                                                                    | ivas globales.                                                                                                |                                                                                                    | 0                        | Pago<br>derechos<br>Costo:               | de                                                      |
|                            | έQι                                                                                                    | uién puede                                                            | solicitar el trámit                                                                                 | e o servicio?                                                                                                 | ¿Cuándo se presenta?                                                                                                    |                          |                                          |                                                         |
| Instit                     | ucion                                                                                                    | es de crédito                                                         | ).                                                                                                  |                                                                                                    | A más tardar el quince de febrero de c                                                                                                    | ada aí                   | ĩo.                                      |                                                         |
|                            | ¿Dón                                                                                                    | de puedo p                                                            | resentarlo?                                                                                         | En el Portal del SA<br>https://www.sat.gob.                                                                   | T, a través de <b>Mi portal</b> :<br>mx/portal/private/aplicacion/mi-portal                                                                 |                          |                                          |                                                         |
|                            |                                                                                                    |                                                                       | INFORM                                                                                              | CIÓN PARA REALIZ                                                                                              | ZAR EL TRÁMITE O SERVICIO                                                                                                    |                          |                                          |                                                         |
|                            |                                                                                                    |                                                                       | ¿Qué te                                                                                             | ngo que hacer para                                                                                            | realizar el trámite o servicio?                                                                                                    |                          |                                          |                                                         |
| 1.<br>2.<br>3.<br>4.<br>5. | <ol> <li>Ingresa al Portal del SAT en la liga mencionada en el apartado ¿Dónde puedo presentarlo?</li> <li>Captura tu RFC y Contraseña, y selecciona Iniciar sesión.</li> <li>Elige las opciones Servicios por Internet / Servicio o solicitudes / Solicitud.</li> <li>Llena el formulario Servicio de Aviso conforme a lo siguiente:<br/>En el apartado Descripción del Servicio, en Trámite selecciona la etiqueta 103/ISR INFORME DEDUCCION RPG;<br/>en Dirigido a: Administración Central de Fiscalización al Sector Financiero del SAT; en *Asunto: Informe sobre la<br/>deducción de reservas preventivas globales; en Descripción: expón brevemente de lo que trata el informe que estás<br/>presentando; adjunta los documentos escaneados señalados en el apartado ¿Qué requisitos debo cumplir?, para<br/>ello elige Examinar y selecciona el documento digitalizado en formato PDF que contenga la información que tengas<br/>que subir y elige Cargar.</li> <li>Oprime el botón de Enviar; en automático se originará tu solicitud con el número de folio del trámite de atención y<br/>obtendrás tu acuse de recibo.</li> </ol> |                                                                       |                                                                                                    |                                                                                                    |                                                                                                    |                          |                                          | <b>₹PG</b> ;<br>re la<br>estás<br>para<br>ngas<br>ión y |
| _                          |                                                                                                    |                                                                       |                                                                                                    | ¿Qué requisito:                                                                                               | s debo cumplir?                                                                                                    |                          |                                          |                                                         |
| Archi<br>1.                | ivo dig<br>Man<br>Nove                                                                                                    | gitalizado qu<br>ifestación qu<br>eno, fracciór                       | e incluya un escrit<br>ue contenga los co<br>n XIV, segundo pá                                      | o libre al que se le ac<br>onceptos que dedujist<br>rrafo de las Disposicio                                   | compañe lo siguiente:<br>le en el año calendario inmediato anteric<br>ones Transitorias de la Ley del ISR.                                  | r, con                   | forme al Art                             | ículo                                                   |
| 2.                         | Instr<br>ratifi<br>*Par<br>com<br>acre                                                                                                    | umento par<br>cadas las fir<br>a mayor r<br>probantes<br>ditar la rep | a acreditar la per<br>mas ante las auto<br>eferencia, consu<br>de domicilio e<br>resentación, del p | sonalidad de la/el re<br>ridades fiscales o Fed<br>tar en el Apartado<br>Instrumentos para<br>presente Anexo. | presentante legal o carta poder firmad<br>latario Público.<br>b I. Definiciones; punto 1.2. Identi<br>acreditar la representación, inciso C | a ant<br>ficaci<br>) Ins | e dos testig<br>ones oficia<br>trumentos | os y<br>ales,<br>para                                   |
| 3.                         | lden<br>ofici<br>ofici                                                                                                    | tificación of<br>ales, comp<br>al, del prese                          | ricial, cualquiera<br>robantes de don<br>ente Anexo.                                                | de las señaladas er<br>nicilio e Instrumento                                                                  | n el Apartado I. Definiciones; punto<br>os para acreditar la representación, in                                                             | 1.2.<br>ciso <i>I</i>    | Identificacio<br>A) Identifica           | ones<br>ción                                            |

|                                                                                                    | ¿Con qué condicio                                                                  | nes debo cumplir?                                                                                                    | •                                                                                                    |  |
|----------------------------------------------------------------------------------------------------|------------------------------------------------------------------------------------|----------------------------------------------------------------------------------------------------|----------------------------------------------------------------------------------------------------|--|
| Contar con Contraseña.                                                                                                    |                                                                                    |                                                                                                    |                                                                                                    |  |
| SEGUIMI                                                                                                    | ENTO Y RESOLUCIÓ                                                                   | N DEL TRÁMITE O                                                                                                    | SERVICIO                                                                                                    |  |
| ¿Cómo puedo dar seguimiento al tr                                                                                                    | ámite o servicio?                                                                  | El SAT llevará a:<br>para emitir la re                                                                                                    | e cabo alguna inspección o verificación<br>esolución de este trámite o servicio?                                                                                                    |  |
| Trámite inmediato.                                                                                                    |                                                                                    | No.                                                                                                    |                                                                                                    |  |
|                                                                                                    | Resolución del t                                                                   | rámite o servicio                                                                                                    |                                                                                                    |  |
| La autoridad validará la información pres<br>el Informe.                                                                                                    | sentada y en caso de o                                                             | cumplir con los requ                                                                                                    | isitos solicitados se tendrá por presentado                                                                                                    |  |
| Plazo máximo para que el SAT<br>resuelva el trámite o servicio                                                                                                    | Plazo máximo pa<br>solicite informa                                                | ara que el SAT<br>ción adicional                                                                                                    | Plazo máximo para cumplir con la<br>información solicitada                                                                                                    |  |
| Trámite inmediato.                                                                                                    | No aplica.                                                                         |                                                                                                    | No aplica.                                                                                                    |  |
| وQué documento obtengo al final<br>servicio?                                                                                                    | izar el trámite o                                                                  | ¿Cuál es la vigencia del trámite o servicio?                                                                                                    |                                                                                                    |  |
| Acuse de recibo.                                                                                                    |                                                                                    | Indefinida.                                                                                                    |                                                                                                    |  |
|                                                                                                    | CANALES DI                                                                         | E ATENCIÓN                                                                                                    |                                                                                                    |  |
| Consultas y dudas                                                                                                    | •                                                                                  | Quejas y denuncias                                                                                                    |                                                                                                    |  |
| MarcaSAT de lunes a viernes de excepto días inhábiles:<br>Atención telefónica: desde cualqu<br>627 22 728 y para el exterior del p<br>728.<br>Vía Chat: <u>https://chat.sat.gob.mx</u> | 09:00 a 18:00 hrs.,<br>ier parte del país 55<br>país (+52) 55 627 22<br>Informació | <ul> <li>Quejas y De<br/>país 55 885 :<br/>885 22 222 (r</li> <li>Correo electr</li> <li>En el Portal o<br/><u>https://www.s</u><br/><u>denuncias</u></li> <li>Teléfonos roj</li> <li>MarcaSAT 5:</li> </ul> | enuncias SAT, desde cualquier parte del<br>22 222 y para el exterior del país (+52) 55<br>quejas y denuncias).<br>rónico: <u>denuncias@sat.gob.mx</u><br>del SAT:<br><u>sat.gob.mx/portal/public/tramites/quejas-o-</u><br>jos ubicados en las oficinas del SAT.<br>5 627 22 728 opción 8. |  |
| No aplica.                                                                                                    | Fundaman                                                                           | to jurídico                                                                                                    |                                                                                                    |  |
|                                                                                                    |                                                                                    |                                                                                                    |                                                                                                    |  |

Artículo Noveno, fracción XIV, segundo párrafo de las Disposiciones Transitorias de la LISR; Regla 3.23.1. de la RMF.

| 104/ISR Informe de la relación analítica de créditos vencidos que sean enajenad                                                                                                    |   |                  |                                                                            |                                                         |               |      |    |
|----------------------------------------------------------------------------------------------------|---|------------------|----------------------------------------------------------------------------|---------------------------------------------------------|---------------|------|----|
| Trámite                                                                                                    | • |                  | Descripción del trámite o servicio                                         |                                                         |               |      |    |
| Servicio                                                                                                    | 0 | Presenta este tr | rámite para proporcio                                                      | ite para proporcionar la relación analítica de créditos |               |      |    |
|                                                                                                    |   | vencidos que sea | vencidos que sean enajenados.                                              |                                                         |               |      | de |
| ¿Quién puede solicitar el trámite o servicio?                                                                                                    |   |                  | ¿Cuándo se preser                                                          | nta?                                                    |               |      |    |
| Instituciones de crédito que tengan vínculos de negocio o patrimoniales con personas morales que realicen actividades empresariales a las que se refiere el Capítulo IV de la Ley de Instituciones de Crédito. |   |                  | A más tardar el quince de marzo de aquel en el que se aplicó la deducción. | l ejer                                                  | cicio siguien | te a |    |
| ¿Dónde puedo presentarlo? En el Portal del SA                                                                                                    |   |                  | Γ, a través de <b>Mi portal</b> :                                          |                                                         |               |      |    |
|                                                                                                    |   |                  | https://www.sat.gob.                                                       | mx/portal/private/aplicacion/mi-portal                  |               |      |    |

### INFORMACIÓN PARA REALIZAR EL TRÁMITE O SERVICIO

### ¿Qué tengo que hacer para realizar el trámite o servicio?

1. Ingresa al Portal del SAT en la liga mencionada en el apartado ¿Dónde puedo presentarlo?

2. Captura tu RFC y Contraseña, seguido de Iniciar sesión.

- 3. Elige las opciones Servicios por Internet / Servicio o solicitudes / Solicitud.
- 4. Llena el formulario **Servicio de Aviso** conforme a lo siguiente:
- 5. En el apartado Descripción del Servicio, en Trámite selecciona la etiqueta 104/ISR CREDITOS VENCIDOS; en Dirigido a: Administración Central de Fiscalización al Sector Financiero del SAT; en \*Asunto: Informe de la relación analítica de créditos vencidos que sean enajenados; en Descripción: expón brevemente de lo que trata el informe que estás presentando; adjunta los documentos escaneados señalados en el apartado ¿Qué requisitos debo cumplir?, para ello elige Examinar y selecciona el documento digitalizado en formato PDF que contenga la información que tengas que subir y elige Cargar.
- Oprime el botón de Enviar; en automático se originará tu solicitud con el número de folio del trámite de atención y obtendrás tu acuse de recibo.

### ¿Qué requisitos debo cumplir?

Archivo digitalizado que contenga un escrito libre al que se le acompañe lo siguiente:

- 1. La relación analítica de los créditos vencidos que sean enajenados a terceros. Esta relación deberá incluir el monto original del crédito otorgado, la tasa de interés pactada, el saldo del crédito a la fecha de enajenación, las comisiones y demás accesorios cobrados, el monto de las reservas preventivas globales constituidas antes del 31 de diciembre de 2013 asociadas a cada uno de los créditos enajenados y el monto de reservas preventivas globales pendientes por aplicar al inicio y al final del ejercicio de que se trate.
- 2. Instrumento para acreditar la personalidad de la/el representante legal o carta poder firmada ante dos testigos y ratificadas las firmas ante las autoridades fiscales o Fedatario Público.

\*Para mayor referencia, consultar en el Apartado I. Definiciones; punto 1.2. Identificaciones oficiales, comprobantes de domicilio e Instrumentos para acreditar la representación, inciso C) Instrumentos para acreditar la representación, del presente Anexo.

3. Identificación oficial, cualquiera de las señaladas en el Apartado I. Definiciones; punto 1.2. Identificaciones oficiales, comprobantes de domicilio e Instrumentos para acreditar la representación, inciso A) Identificación oficial, del presente Anexo.

¿Con qué condiciones debo cumplir?

Contar con Contraseña.

# SEGUIMIENTO Y RESOLUCIÓN DEL TRÁMITE O SERVICIO

| ¿Cómo puedo dar seguimiento al tr                                                                                                    | ámite o servicio?                  | El SAT llevará a:<br>para emitir la re       | cabo alguna inspección o verificación<br>esolución de este trámite o servicio? |  |
|----------------------------------------------------------------------------------------------------|------------------------------------|----------------------------------------------|--------------------------------------------------------------------------------|--|
| Trámite inmediato.                                                                                                    |                                    | No.                                          |                                                                                |  |
| Resolución del trámite o servicio                                                                                                    |                                    |                                              |                                                                                |  |
| La autoridad validará la información presentada y en caso de cumplir con los requisitos solicitados se tendrá por presentado<br>el Informe. |                                    |                                              |                                                                                |  |
| Plazo máximo para que el SAT<br>resuelva el trámite o servicio                                                                              | Plazo máximo p<br>solicite informa | ara que el SAT<br>ción adicional             | Plazo máximo para cumplir con la<br>información solicitada                     |  |
| Trámite inmediato.                                                                                                    | No aplica.                         |                                              | No aplica.                                                                     |  |
| ويQué documento obtengo al finalizar el trámite o<br>servicio?                                                                              |                                    | ¿Cuál es la vigencia del trámite o servicio? |                                                                                |  |
| Acuse de recibo.                                                                                                    |                                    | Indefinida.                                  |                                                                                |  |

| CANALES DE ATENCIÓN                                                                                                    |                                                                                                    |  |  |  |  |  |
|----------------------------------------------------------------------------------------------------|----------------------------------------------------------------------------------------------------|--|--|--|--|--|
| Consultas y dudas                                                                                                    | Quejas y denuncias                                                                                                    |  |  |  |  |  |
| <ul> <li>MarcaSAT de lunes a viernes de 09:00 a 18:00 hrs.,<br/>excepto días inhábiles:<br/>Atención telefónica: desde cualquier parte del país 55<br/>627 22 728 y para el exterior del país (+52) 55 627 22<br/>728.<br/>Vía Chat: <u>https://chat.sat.gob.mx</u></li> </ul> | <ul> <li>Quejas y Denuncias SAT, desde cualquier parte del país 55 885 22 222 y para el exterior del país (+52) 55 885 22 222 (quejas y denuncias).</li> <li>Correo electrónico: <u>denuncias@sat.gob.mx</u></li> <li>En el Portal del SAT:<br/><u>https://www.sat.gob.mx/portal/public/tramites/quejas-o-denuncias</u></li> <li>Teléfonos rojos ubicados en las oficinas del SAT.</li> <li>MarcaSAT 55 627 22 728 opción 8.</li> </ul> |  |  |  |  |  |
| Informació                                                                                                    | n adicional                                                                                                    |  |  |  |  |  |
| No aplica.                                                                                                    |                                                                                                    |  |  |  |  |  |
| Fundamer                                                                                                    | nto jurídico                                                                                                    |  |  |  |  |  |

Artículo Noveno, fracción XIV, último párrafo de las Disposiciones Transitorias de la LISR; Regla 3.23.3. de la RMF.

| 105/1                                                                                                    | ISR A                                                                         | viso sobre                                                                                                    | la adquisición de                                                                                                    | e acciones de una pe<br>infraest                                                                                                    | ersona moral por un fideicomiso de in<br>ructura.                                                                                                    | versid                                                   | ón en energi                                                                                           | ía e                              |
|----------------------------------------------------------------------------------------------------|-------------------------------------------------------------------------------|----------------------------------------------------------------------------------------------------|----------------------------------------------------------------------------------------------------|----------------------------------------------------------------------------------------------------|----------------------------------------------------------------------------------------------------|----------------------------------------------------------|----------------------------------------------------------------------------------------------------|-----------------------------------|
| Trám                                                                                                    | ite                                                                           | •                                                                                                    |                                                                                                    | Descripción del t                                                                                                    | rámite o servicio                                                                                                    |                                                          | Monto                                                                                                  |                                   |
| Servi                                                                                                    | icio                                                                          | 0                                                                                                    | Presenta este av<br>accionista sean<br>infraestructura.                                                                                                    | •                                                                                                    | Gratuito<br>Pago<br>derechos<br>Costo:                                                                                                    | de                                                       |                                                                                                    |                                   |
|                                                                                                    | έQι                                                                           | uién puede                                                                                                    | solicitar el trámit                                                                                                    | e o servicio?                                                                                                    | ¿Cuándo se prese                                                                                                    | nta?                                                     |                                                                                                    |                                   |
| Accionistas de la persona moral residente en México cuyas acciones sean adquiridas por un fideicomiso de inversión en energía e infraestructura. |                                                                               |                                                                                                    | sona moral resider<br>das por un fideico<br>ira.                                                                                                    | Dentro de los cuarenta y cinco días ir<br>aquel en el que un fideicomiso que<br>señalados en la regla 3.21.2.1., ado<br>persona moral de que se trate.                                     | imedia<br>cump<br>quiera                                                                                                    | atos siguiente<br>la los requis<br>acciones de           | əs a<br>sitos<br>e la                                                                                  |                                   |
| č                                                                                                    | ¿Dón                                                                          | de puedo p                                                                                                    | resentarlo?                                                                                                    | En el Portal del SA<br>https://www.sat.gob.                                                                                                    | ſ, a través de Mi portal:<br>mx/portal/public/tramites/fideicomisos                                                                                                    |                                                          |                                                                                                    |                                   |
|                                                                                                    |                                                                               |                                                                                                    | INFORMA                                                                                                    | CIÓN PARA REALIZ                                                                                                    | AR EL TRÁMITE O SERVICIO                                                                                                    |                                                          |                                                                                                    |                                   |
|                                                                                                    |                                                                               |                                                                                                    | Qué te:                                                                                                    | ngo que hacer para i                                                                                                    | realizar el trámite o servicio?                                                                                                    |                                                          |                                                                                                    |                                   |
| 1.<br>2.<br>3.<br>4.<br>5.                                                                                                    | Ingre<br>Diríg<br>infra<br>En e<br>Elige<br>Llena<br>En<br><b>CON</b><br>pers | esa al Porta<br>ete a la o<br><b>estructura</b><br>l apartado <b>F</b><br>las opcion<br>a el formula<br>el apar<br><b>IPRA_ACC</b><br>ona moral | l del SAT en la liga<br>pción Aviso sob<br>Pasos a seguir ing<br>es Servicios por I<br>rio Servicio de Av<br>tado Descripci<br>IONES_FIBRAE;<br>por una Fibra E | n mencionada en el ap<br>re la compra de a<br>gresa a Mi portal, cap<br>nternet / Servicio o s<br>riso conforme a lo sign<br>ión del Servicio<br>en Dirigido a: ACA<br>; en Descripción: e | artado ¿ <b>Dónde puedo presentarlo</b> ? y<br>cciones por un fideicomiso de inv<br>tura tu RFC y Contraseña, seguido de In<br>colicitudes / Solicitud.<br>uiente:<br>o, en la pestaña <b>Trámite</b><br>JNI del SAT; en <b>*Asunto:</b> Adquisiciór<br>explica brevemente de lo que trata I | selecc<br>ersiór<br>niciar<br>selecc<br>n de a<br>a soli | iona <b>Fibra E</b><br><b>en energí</b><br>sesión.<br>ciona <b>105</b> /<br>icciones de<br>citud que e | <b>a e</b><br>/ISR<br>una<br>stás |
|                                                                                                    | pres<br>ello<br>que                                                           | entando; ac<br>elige <b>Exam</b> i<br>subir y elige                                                                                             | ljunta los documer<br>inar y selecciona e<br>e <b>Cargar</b> .                                                                                                  | ntos escaneados seña<br>el documento digitaliz                                                                                                    | alados en el apartado ¿ <b>Qué requisitos</b><br>ado en formato PDF que contenga la ir                                                                                                    | <b>debo</b><br>nforma                                    | cumplir?, p<br>ción que ten                                                                            | oara<br>Igas                      |
| 6.                                                                                                    | Opri<br>obte                                                                  | me el botór<br>ndrás tu acu                                                                                                    | n <b>Enviar</b> ; en auto<br>use de recibo.                                                                                                    | mático se originará t                                                                                                    | u solicitud con el número de folio del                                                                                                    | trámit                                                   | e de atenció                                                                                           | ón y                              |
| 7                                                                                                    | Para<br>RFC<br><b>Con</b>                                                     | dar seguin<br>y Contrase<br><b>sulta</b> e ingr                                                                                                 | niento a tu trámite<br>eña, seguido de <b>In</b><br>esa tu número de t                                                                                          | ingresa a liga mencio<br><b>iciar sesión</b> . Elige la<br>folio asignado, seguid                                                                                                    | nada en el apartado <b>¿Dónde puedo p</b><br>s opciones <b>Servicios por Internet / Se</b><br>o de <b>Buscar</b> y podrás verificar el estatu:                                                                                                    | r <b>esent</b><br>ervicio<br>s del tr                    | arlo? captur<br>o solicitud<br>ámite.                                                                  | a tu<br><b>es</b> /               |
| 8.                                                                                                    | La a<br>o bie                                                                 | utoridad ten<br>en, para reso                                                                                                    | idrá un plazo de 3<br>olver tu trámite.                                                                                                    | meses para realizar a                                                                                                    | algún requerimiento de información con                                                                                                    | respec                                                   | cto a tu solici                                                                                        | itud,                             |
| 9.                                                                                                    | En c<br>plazo<br>pres                                                         | aso de un i<br>o no cumpla<br>entado.                                                                                                    | requerimiento de il<br>as con alguno de l                                                                                                    | nformación, tendrás u<br>os requisitos, tu solic                                                                                                    | n plazo de 10 días para solventarlo y e<br>itud se cancelará en automático y tu tra                                                                                                    | n case<br>ámite s                                        | o de que en<br>se tendrá po                                                                            | ese<br>r no                       |
| 10.                                                                                                    | Cont<br>prop<br>requ                                                          | orme al art<br>orciones los<br>erimiento ha                                                                                                    | ículo 37 del CFF<br>s elementos neces<br>aya sido cumplido.                                                                                                    | cuando la autoridad<br>arios para resolver el                                                                                                    | fiscal te requiera para que cumplas los<br>trámite, el plazo de 3 meses comenzará                                                                                                    | a requi                                                  | isitos omitido<br>rer desde qu                                                                         | os o<br>ie el                     |

|                                                                                                    | ¿Qué requisitos debo cumplir?                                                                                                    |                                                                  |                                                                                                    |                                                                                                    |
|----------------------------------------------------------------------------------------------------|----------------------------------------------------------------------------------------------------|------------------------------------------------------------------|----------------------------------------------------------------------------------------------------|----------------------------------------------------------------------------------------------------|
| Archi<br>con la                                                                                                    | vo digitalizado que contenga un es<br>as siguientes manifestaciones e info                                                                                                    | crito libre de los accio<br>ormación:                            | onistas de la person                                                                                           | a moral de que se trate que se acompañe                                                                                                    |
| 1.                                                                                                    | Que ejercen la opción de aplicar el tratamiento fiscal establecido en el artículo 188 de la Ley del ISR y la regla 3.21.2.2. y que disminuirán sus pérdidas fiscales pendientes de aplicar de ejercicios fiscales anteriores al ejercicio er que realizan esta manifestación, con cargo a utilidades distintas a las que provengan de la persona moral cuyas acciones fueron adquiridas por el fideicomiso.                                                                                                    |                                                                  |                                                                                                    |                                                                                                    |
| 2.                                                                                                    | Que asumen responsabilidad solidaria con la persona moral de que se trate, hasta por el monto del ISR causado cor<br>motivo de la aplicación del tratamiento fiscal establecido en la regla 3.21.2.2. y de las multas correspondientes o<br>cualquier otra sanción aplicable, sin que dicha responsabilidad exceda de la proporción que corresponda a la<br>participación promedio que hayan tenido en el capital social de la persona moral durante el periodo de que se trate.                                                                                                    |                                                                  |                                                                                                    | e, hasta por el monto del ISR causado con<br>.2.2. y de las multas correspondientes o<br>de la proporción que corresponda a la<br>noral durante el periodo de que se trate. |
| 3.                                                                                                    | Que, en los términos del artículo 26, fracción VIII del CFF, asumen la responsabilidad solidaria por todas las<br>obligaciones fiscales de la persona moral que se generaron hasta el ejercicio que termina anticipadamente por la<br>entrada al régimen establecido en la regla 3.21.2.2.                                                                                                    |                                                                  |                                                                                                    | a responsabilidad solidaria por todas las<br>rcicio que termina anticipadamente por la                                                                                      |
| 4.                                                                                                    | Que asumen la obligación de sor<br>términos de la regla 3 21 2 1 frage                                                                                                    | meterse a las reglas                                             | de distribución de                                                                                             | la persona moral de que se trate en los                                                                                                    |
| 5.                                                                                                    | Documentación soporte de la adq<br>energía e infraestructura.                                                                                                    | uisición de las accio                                            | nes de la persona i                                                                                            | noral, por un fideicomiso de inversión en                                                                                                    |
| 6.                                                                                                    | Contrato del fideicomiso de inver<br>expresiones a la fecha en que se p                                                                                                    | rsión en energía e ir<br>presenta el aviso, así o                | nfraestructura, con<br>como la clave en el l                                                                   | todos sus anexos y modificaciones o re<br>RFC del fideicomiso de que se trate.                                                                                              |
| 7.                                                                                                    | Instrumento para acreditar la pers<br>ratificadas las firmas ante las autor                                                                                                    | sonalidad de la/el re<br>idades fiscales o Fed                   | presentante legal o<br>atario Público.                                                                         | carta poder firmada ante dos testigos y                                                                                                    |
| 8.                                                                                                    | <ul> <li>*Para mayor referencia, consultar en el Apartado I. Definiciones; punto 1.2. Identificaciones oficiales comprobantes de domicilio e Instrumentos para acreditar la representación, inciso C) Instrumentos para acreditar la representación, del presente Anexo.</li> <li>8. Identificación oficial, cualquiera de las señaladas en el Apartado I. Definiciones; punto 1.2. Identificaciones oficiales, comprobantes de domicilio e Instrumentos para acreditar la representación, inciso A) Identificación en el Apartado I. Definiciones; punto 1.2. Identificación en el Apartado I. Definiciones; punto 1.2. Identificación en el Apartado I. Definiciones; punto</li></ul> |                                                                  |                                                                                                    |                                                                                                    |
|                                                                                                    | · •                                                                                                    | ¿Con qué condicio                                                | nes debo cumplir?                                                                                              | ,                                                                                                    |
| Conta                                                                                                    | ar con Contraseña.                                                                                                    |                                                                  |                                                                                                    |                                                                                                    |
|                                                                                                    | SEGUIMI                                                                                                    | ENTO Y RESOLUCIÓ                                                 | ON DEL TRÁMITE O                                                                                               | SERVICIO                                                                                                    |
| ςς                                                                                                    | ómo puedo dar seguimiento al tra                                                                                                    | ámite o servicio?                                                | ¿El SAT llevará a<br>para emitir la r                                                                          | e cabo alguna inspección o verificación<br>esolución de este trámite o servicio?                                                                                            |
| Con e<br>indica<br><b>para</b>                                                                                                    | el número de folio de tu solicitud en<br>a en el punto 6 del apartado ¿Qu<br>realizar el trámite o servicio?                                                                                                    | Mi portal, como se<br>é tengo que hacer                          | No.                                                                                                    |                                                                                                    |
|                                                                                                    |                                                                                                    | Resolución del t                                                 | rámite o servicio                                                                                              |                                                                                                    |
| La au<br>el Avi                                                                                                    | itoridad validará la información pres<br>iso.                                                                                                    | entada y en caso de                                              | cumplir con los requ                                                                                           | isitos solicitados se tendrá por presentado                                                                                                    |
| Pl<br>r                                                                                                    | azo máximo para que el SAT<br>esuelva el trámite o servicio                                                                                                    | Plazo máximo p<br>solicite informa                               | ara que el SAT<br>ción adicional                                                                               | Plazo máximo para cumplir con la<br>información solicitada                                                                                                    |
| 3 me                                                                                                    | ses.                                                                                                    | 3 meses.                                                         |                                                                                                    | 10 días.                                                                                                    |
| ć                                                                                                    | Qué documento obtengo al finali,<br>servicio?                                                                                                    | zar el trámite o                                                 | ¿Cuál es la                                                                                                    | a vigencia del trámite o servicio?                                                                                                    |
| Acus                                                                                                    | e de recibo.                                                                                                    |                                                                  | Indefinida.                                                                                                    |                                                                                                    |
|                                                                                                    |                                                                                                    | CANALES D                                                        | E ATENCIÓN                                                                                                    |                                                                                                    |
|                                                                                                    | Consultas y dudas                                                                                                    |                                                                  |                                                                                                    | Quejas y denuncias                                                                                                    |
| <ul> <li>MarcaSAT de lunes a viernes de 09:00 a 18:00 hrs.,<br/>excepto días inhábiles:</li> <li>Atensión teleféricas desde sualquier porte del país 55.</li> </ul> |                                                                                                    | <ul> <li>Quejas y De<br/>país 55 885<br/>885 22 222 (</li> </ul> | enuncias SAT, desde cualquier parte del<br>22 222 y para el exterior del país (+52) 55<br>gueias y denuncias). |                                                                                                    |
|                                                                                                    | 627 22 728 y para el exterior del p<br>728                                                                                                    | baís (+52) 55 627 22                                             | <ul> <li>Correo electr</li> <li>En el Portal o</li> </ul>                                                      | ónico: <u>denuncias@sat.gob.mx</u><br>del SAT:                                                                                                    |
|                                                                                                    | Vía Chat: <u>https://chat.sat.gob.mx</u>                                                                                                    |                                                                  | <u>https://www.s</u><br><u>denuncia</u> s                                                                      | sat.gob.mx/portal/public/tramites/quejas-o-                                                                                                    |
|                                                                                                    |                                                                                                    |                                                                  | <ul> <li>Teléfonos roj</li> <li>MarcaSAT 5</li> </ul>                                                          | ios ubicados en las oficinas del SAT.<br>5 627 22 728 opción 8.                                                                                                    |

### Información adicional

- Para los efectos del numeral 1. del apartado ¿Qué requisitos debo cumplir?, se aplicará en lo conducente el artículo 58 de la Ley del ISR.
- En relación con el numeral 2. del apartado ¿Qué requisitos debo cumplir?, la participación promedio se determinará sumando la participación diaria en el periodo y dividiendo el total de la suma entre el número de días del periodo.
- Las personas que adquieran acciones de una persona moral con posterioridad a que se hayan realizado las manifestaciones previstas en este trámite, deberán realizar dichas manifestaciones dentro de los cuarenta y cinco días inmediatos siguientes a aquel en el que hayan adquirido las acciones.
- Cuando el aviso no se presente de manera completa y debidamente requisitado, la autoridad fiscal podrá requerir los datos, información o documentación a que se refiere esta ficha de trámite, resultando aplicable el artículo 18, penúltimo párrafo del CFF.

### Fundamento jurídico

Artículos 18, 19, 26 y 37 del CFF; 58, 187 y 188 de la LISR; Reglas 3.21.2.1., fracción II y 3.21.2.2. de la RMF.

| 106/ISR Aviso sobre los fideicomisos de inversión en energía e infraestructura. |                                                                                                    |                                                             |                                                   |                                                                                     |                                                                     |
|---------------------------------------------------------------------------------|----------------------------------------------------------------------------------------------------|-------------------------------------------------------------|---------------------------------------------------|-------------------------------------------------------------------------------------|---------------------------------------------------------------------|
| Trámite                                                                         |                                                                                                    | Descripción del t                                           | Monto                                             |                                                                                     |                                                                     |
| Servi                                                                           | cio 🔘                                                                                                    | Presenta este a                                             | aviso para informar o                             | Gratuito                                                                            |                                                                     |
|                                                                                 |                                                                                                    | inversión en ene                                            | rgía e infraestructura.                           |                                                                                     | O Pago de<br>derechos<br>Costo:                                     |
|                                                                                 | ¿Quién puede                                                                                                    | solicitar el trámit                                         | te o servicio?                                    | Cuándo se preser¿                                                                   | nta?                                                                |
| Las fi<br>infrae                                                                | iduciarias de los<br>estructura.                                                                                                    | fideicomisos de in                                          | versión en energía e                              | A más tardar el quince de julio de cada                                             | año.                                                                |
|                                                                                 | Dónde puedo p                                                                                                    | resentarlo?                                                 | En el Portal del SA                               | Г:                                                                                  |                                                                     |
|                                                                                 |                                                                                                    |                                                             | https://www.sat.gob.                              | mx/portal/public/tramites/fideicomisos                                              |                                                                     |
|                                                                                 |                                                                                                    | INFORM                                                      | ACIÓN PARA REALIZ                                 | AR EL TRÁMITE O SERVICIO                                                            |                                                                     |
|                                                                                 |                                                                                                    | ¿Qué te                                                     | ngo que hacer para i                              | realizar el trámite o servicio?                                                     |                                                                     |
| 1.                                                                              | Ingresa al Porta<br><b>Fibra E.</b>                                                                                                    | l del SAT en la liga                                        | a mencionada en el ap                             | partado ¿Dónde puedo presentarlo? y                                                 | selecciona el apartado                                              |
| 2.                                                                              | Dirígete a la opo                                                                                                    | ión Aviso sobre l                                           | os fideicomisos de i                              | nversión en energía e infraestructura.                                              |                                                                     |
| 3.                                                                              | En el apartado <b>F</b>                                                                                                    | Pasos a seguir ing                                          | gresa a <b>Mi portal</b> , cap                    | tura tu RFC y Contraseña, seguido de <b>Ir</b>                                      | niciar sesión.                                                      |
| 4.                                                                              | Elige las opcion                                                                                                    | es <b>Servicios por l</b>                                   | Internet / Servicio o s                           | solicitudes / Solicitud.                                                            |                                                                     |
| 5.                                                                              | Llena el formula                                                                                                    | rio Servicio de Av                                          | <b>/iso</b> conforme a lo sig                     | uiente:                                                                             |                                                                     |
|                                                                                 | En el apartado <b>Descripción del Servicio</b> , en <b>Trámite</b> selecciona <b>106/ISR CONTINUIDAD_FIBRAE</b> ; en <b>Dirigido a:</b><br>ACAJNI del SAT; en <b>*Asunto:</b> Continuidad FIBRA E; en <b>Descripción:</b> explica brevemente de lo que trata la<br>información que estas presentado; adjunta los documentos escaneados señalados en el apartado ¿Qué requisitos<br>debo cumplir?, para ello elige <b>Examinar</b> y selecciona el documento digitalizado en formato PDF que contenga la<br>información que tengas que subir y elige <b>Carnar</b> . |                                                             |                                                   |                                                                                     |                                                                     |
| 6.                                                                              | Oprime el botór<br>obtén tu acuse c                                                                                                    | n de <b>Enviar</b> ; en au<br>le recibo.                    | utomático se originará                            | tu solicitud con el número de folio del                                             | trámite de atención y                                               |
| 7.                                                                              | Para dar seguimiento a tu trámite ingresa a liga mencionada en el apartado ¿Dónde puedo presentarlo? captura tu RFC y Contraseña, seguido de Iniciar sesión. Elige las opciones Servicios por Internet / Servicio o solicitudes / Consulta e ingresa tu número de folio asignado, seguido de Buscar y podrás verificar el estatus del trámite.                                                                                                    |                                                             |                                                   |                                                                                     | resentarlo? captura tu<br>ervicio o solicitudes /<br>s del trámite. |
| 8.                                                                              | La autoridad tendrá un plazo de 3 meses para realizar algún requerimiento de información con respecto a tu solicitud,<br>o bien, para resolver tu trámite.                                                                                                    |                                                             |                                                   | respecto a tu solicitud,                                                            |                                                                     |
| 9.                                                                              | En caso de un r<br>plazo no cumpla<br>presentado.                                                                                                    | requerimiento de i<br>as con alguno de l                    | nformación, tendrás u<br>los requisitos, tu solic | n plazo de 10 días para solventarlo y e<br>itud se cancelará en automático y tu trá | n caso de que en ese<br>àmite se tendrá por no                      |
| 10.                                                                             | Conforme al art<br>proporciones los<br>requerimiento ha                                                                                                    | ículo 37 del CFF<br>s elementos neces<br>ava sido cumplido. | cuando la autoridad<br>arios para resolver el     | fiscal te requiera para que cumplas los<br>trámite, el plazo de 3 meses comenzará   | requisitos omitidos o<br>a correr desde que el                      |

|                                                                                                    | ¿Qué                                                                                                    | requisitos                             | s debo cumplir?                                                                                                    |                                                                                               |  |
|----------------------------------------------------------------------------------------------------|----------------------------------------------------------------------------------------------------|----------------------------------------|----------------------------------------------------------------------------------------------------|-----------------------------------------------------------------------------------------------|--|
| Archi                                                                                                    | vo digitalizado que contenga un escrito acomp                                                                                                    | añado de l                             | o siguiente:                                                                                                    |                                                                                               |  |
| 1.                                                                                                    | Manifestación, bajo protesta de decir verdad,<br>el artículo 188 de la Ley del ISR y en la regla                                                                                                    | en el senti<br>3.21.2.2.               | ido que continuarás                                                                                                    | aplicando el régimen fiscal establecido en                                                    |  |
| 2.                                                                                                    | Contrato del fideicomiso de inversión en e expresiones a la fecha en que se presenta el                                                                                                    | nergía e ir<br>aviso, así o            | nfraestructura, con<br>como la clave en el l                                                                                                    | todos sus anexos y modificaciones o re<br>RFC del fideicomiso de que se trate.                |  |
| 3.                                                                                                    | Instrumento para acreditar la personalidad ratificadas las firmas ante las autoridades fisc                                                                                                    | de la/el re<br>ales o Fed              | presentante legal o<br>atario Público.                                                                                                    | carta poder firmada ante dos testigos y                                                       |  |
|                                                                                                    | *Para mayor referencia, consultar en el<br>comprobantes de domicilio e Instrumen<br>acreditar la representación, del presente Ar                                                                                         | Apartado<br><b>tos para a</b><br>nexo. | I. Definiciones;<br>acreditar la repres                                                                                                    | punto <b>1.2. Identificaciones oficiales,</b><br>eentación, inciso C) Instrumentos para       |  |
| 4.                                                                                                    | Identificación oficial, cualquiera de las ser<br>oficiales, comprobantes de domicilio e In-<br>oficial, del presente Anexo.                                                                                              | ĭaladas en<br>strumento                | el Apartado I. De<br>s para acreditar la                                                                                                    | efiniciones; punto 1.2. Identificaciones<br>representación, inciso A) Identificación          |  |
|                                                                                                    | ¿Con qu                                                                                                    | é condicio                             | nes debo cumplir?                                                                                                    |                                                                                               |  |
| Conta                                                                                                    | ar con Contraseña.                                                                                                    |                                        |                                                                                                    |                                                                                               |  |
|                                                                                                    | SEGUIMIENTO Y R                                                                                                    | ESOLUCIÓ                               | ON DEL TRÁMITE C                                                                                                    | SERVICIO                                                                                      |  |
| ζC                                                                                                    | ómo puedo dar seguimiento al trámite o se                                                                                                    | ervicio?                               | El SAT llevará a:<br>para emitir la r                                                                                                    | cabo alguna inspección o verificación<br>esolución de este trámite o servicio?                |  |
| Con el número de folio de tu solicitud en <b>Mi portal</b> , como se No.<br>indica en el punto 7 del apartado ¿Qué tengo que hacer<br>para realizar el trámite o servicio? |                                                                                                    |                                        |                                                                                                    |                                                                                               |  |
|                                                                                                    | Resolu                                                                                                    | ución del t                            | rámite o servicio                                                                                                    |                                                                                               |  |
| La au<br>el Av                                                                                                    | utoridad validará la información presentada y e<br>iso.                                                                                                    | en caso de l                           | cumplir con los requ                                                                                                    | isitos solicitados se tendrá por presentado                                                   |  |
| P<br>r                                                                                                    | lazo máximo para que el SAT Plazo<br>esuelva el trámite o servicio solici                                                                                                    | máximo p<br>te informa                 | eara que el SAT Plazo máximo para cumplir con la ación adicional información solicitada                                                                                                    |                                                                                               |  |
| 3 me                                                                                                    | ses. 3 meses.                                                                                                    |                                        |                                                                                                    | 10 días.                                                                                      |  |
| á                                                                                                    | Qué documento obtengo al finalizar el trán<br>servicio?                                                                                                    | nite o                                 | ¿Cuál es la vigencia del trámite o servicio?                                                                                                    |                                                                                               |  |
| Acus                                                                                                    | e de recibo.                                                                                                    |                                        | Anual.                                                                                                    |                                                                                               |  |
|                                                                                                    | CA                                                                                                    |                                        | E ATENCIÓN                                                                                                    |                                                                                               |  |
|                                                                                                    | Consultas y dudas                                                                                                    |                                        |                                                                                                    | Quejas y denuncias                                                                            |  |
| •                                                                                                    | <ul> <li>MarcaSAT de lunes a viernes de 09:00 a 18:00 hrs.,<br/>excepto días inhábiles:<br/>Atención telefónica: desde cualquier parte del país 55<br/>627 22 728 y para el exterior del país (+52) 55 627 22</li> </ul> |                                        | <ul> <li>Quejas y Denuncias SAT, desde cualquier parte del país 55 885 22 222 y para el exterior del país (+52) 55 885 22 222 (quejas y denuncias).</li> <li>Correo electrónico: <u>denuncias@sat.gob.mx</u></li> </ul>                                                                                                    |                                                                                               |  |
|                                                                                                    | Vía Chat: https://chat.sat.gob.mx                                                                                                    |                                        | En el Portal del SAT:     https://www.est.gob.my/portal/public/tramites/public/tramites/p |                                                                                               |  |
|                                                                                                    | ····· ································                                                                                                    |                                        | denuncias                                                                                                    | sal.gob.mx/porta/public/traintes/quejas-o-                                                    |  |
|                                                                                                    |                                                                                                    |                                        | Teléfonos roj                                                                                                    | os ubicados en las oficinas del SAT.                                                          |  |
|                                                                                                    |                                                                                                    |                                        | MarcaSAT 5                                                                                                    | 5 627 22 728 opción 8.                                                                        |  |
|                                                                                                    | 1                                                                                                    | nformació                              | n adicional                                                                                                    |                                                                                               |  |
| Cuan<br>inforr<br>CFF.                                                                                                    | do el aviso no se presente de manera comple<br>nación o documentación a que se refiere esta                                                                                                    | ta y debida<br>ficha de trá            | imente requisitado, l<br>ámite, resultando ap                                                                                                    | a autoridad fiscal podrá requerir los datos,<br>licable el artículo 18, penúltimo párrafo del |  |

Fundamento jurídico

Artículos 18, 19 y 37 del CFF; 187 y 188 de la LISR; Reglas 3.21.2.1. y 3.21.2.2. de la RMF.

| re                                                                                                    | 107/ISR Informe para solventar los incumplimientos detectados durante la verificación del cumplimiento de requisitos tecnológicos del aspirante a emisor y emisor autorizado de monederos electrónicos utilizados en la adquisición de combustibles para vehículos marítimos, aéreos y terrestres. |                                                             |                                                          |                                                                                                    |                                                                                                    |                                                                                                    |
|----------------------------------------------------------------------------------------------------|----------------------------------------------------------------------------------------------------|-------------------------------------------------------------|----------------------------------------------------------|----------------------------------------------------------------------------------------------------|----------------------------------------------------------------------------------------------------|----------------------------------------------------------------------------------------------------|
| Trám                                                                                                    | nite                                                                                                    | •                                                           |                                                          | Descripción d                                                                                                  | del trámite o servicio                                                                                                    | Monto                                                                                                    |
| Servicio O Presenta informe para solventa                                                                                                    |                                                                                                    |                                                             | Presenta info                                            | orme para solventar                                                                                            | los incumplimientos detectados durante                                                                                                    | Gratuito                                                                                                    |
| la verificación de cumplimiento de requisitos para<br>electrónicos utilizados en la adquisición de combustit<br>marítimos, aéreos y terrestres. |                                                                                                    |                                                             |                                                          |                                                                                                    | o de requisitos para emitir monederos<br>uisición de combustibles para vehículos                                                                                                    | O Pago de derechos<br>Costo:                                                                                           |
| Ś                                                                                                    | ,Quié                                                                                                    | n puede so                                                  | licitar el trámi                                         | ite o servicio?                                                                                                | ¿Cuándo se prese                                                                                                    | enta?                                                                                                    |
| Perso                                                                                                    | onas r                                                                                                    | norales asp                                                 | pirantes o emis                                          | ores autorizados.                                                                                              | Cuando el aspirante o emisor autorizado<br>requerimiento para solventar incumplimi                                                                                                    | o haya recibido el oficio de<br>entos detectados.                                                                      |
| ¿Dónde puedo presentarlo? En forma presenta<br>En la ACSMC, u<br>Tepetlapa, Alcaldía<br>correo electrónico<br>ext. 44510 en un t<br>hrs.        |                                                                                                    |                                                             | esentarlo?                                               | En forma presence<br>En la ACSMC, u<br>Tepetlapa, Alcaldía<br>correo electrónico<br>ext. 44510 en un h<br>hrs. | c <b>ial:</b><br>ubicada en Calzada de Tlalpan No. 2<br>a Coyoacán, C.P. 04620, Ciudad de Méx<br><u>oficialdecumplimiento@sat.gob.mx</u> o en<br>norario de lunes a viernes de 09:00 a 13:3 | 2775, Colonia San Pablo<br>ico, previa cita solicitada al<br>el teléfono: 55-58-09-02-00<br>30 hrs. y de 15:30 a 17:30 |
|                                                                                                    |                                                                                                    |                                                             | INFO                                                     | RMACIÓN PARA R                                                                                                 | EALIZAR EL TRÁMITE O SERVICIO                                                                                                    |                                                                                                    |
|                                                                                                    |                                                                                                    |                                                             | ¿Qu                                                      | é tengo que hacer                                                                                              | para realizar el trámite o servicio?                                                                                                    |                                                                                                    |
| 1.                                                                                                    | Acuc                                                                                                    | de a las Ofic                                               | cinas de la ACS                                          | SMC, previa cita, me                                                                                           | encionada en el apartado ¿Dónde puedo                                                                                                    | presentarlo?                                                                                                    |
| 2.                                                                                                    | Entre<br>aten                                                                                                    | ∍ga la doc<br>derá tu trán                                  | umentación qu<br>nite.                                   | ue se menciona er                                                                                              | n el apartado <b>¿Qué requisitos debo c</b>                                                                                                    | <b>:umplir?</b> , al personal que                                                                                      |
| 3.                                                                                                    | En c<br>recib<br>los 1                                                                                                    | aso de que<br>o. En caso<br>0 días que                      | e cumplas cor<br>contrario se to<br>se te otorgó.        | n los requisitos y co<br>e indicará lo que ha                                                                  | ondiciones recibirás copia del escrito lib<br>ace falta y deberás volver a presentar el t                                                                                                   | re sellado como acuse de<br>trámite dentro del plazo de                                                                |
| 4.                                                                                                    | Para<br>docu<br>lo siç<br>•                                                                                                    | verificar la<br>ımentación,<br>guiente:<br>En el <b>Buz</b> | respuesta de<br>ingresa al Poi<br><b>ón tributario</b> , | tu trámite, una vez t<br>tal del SAT, en la ri<br>captura tu RFC, Co                                           | transcurridos el plazo de 20 días posterio<br>uta <u>https://wwwmat.sat.gob.mx/personas/</u><br>ntraseña y el captcha o tu e.firma, y oprim                                                 | res a la presentación de la<br><u>iniciar-sesion</u> de acuerdo a<br>ne el botón <b>Iniciar sesión</b> .               |
|                                                                                                    |                                                                                                    | Seleccion<br>Oficio de                                      | a el apartado<br>Opinión Técnic                          | Mis notificaciones<br>a Final de la Verifica                                                                   | s / Total de notificaciones pendientes<br>ación.                                                                                                    | , en donde encontrarás el                                                                                              |
|                                                                                                    |                                                                                                    |                                                             |                                                          | ટ્Qué requ                                                                                                    | uisitos debo cumplir?                                                                                                    |                                                                                                    |
| 1.                                                                                                    | Escr<br>tal et                                                                                                    | ito libre orig<br>fecto, firmad                             | jinal y copia el<br>do en forma au                       | cual debe ser suscr<br>tógrafa o con e.firm                                                                    | rito por el representante legal o apoderad<br>a, que deberá contener:                                                                                                    | o legal con facultades para                                                                                            |
|                                                                                                    |                                                                                                    | Nombre c                                                    | omercial del m                                           | onedero electrónico                                                                                            | o por el que se solicita la opinión técnica v                                                                                                    | datos generales                                                                                                    |
|                                                                                                    | •                                                                                                    | Si fuera e                                                  | misor autorizad                                          | do citar la regla 3.3.                                                                                         | 1.11., fracción III.                                                                                                    | datos generales.                                                                                                    |
| 2.                                                                                                    | Escr<br>pode<br>copia                                                                                                    | itura pública<br>er firmada a<br>a simple pa                | a o Instrument<br>ante dos testig<br>ra cotejo).         | o para acreditar la r<br>os y ratificadas las                                                                  | representación (copia certificada y copia<br>firmas ante las autoridades fiscales o Fo                                                                                                    | simple para cotejo) o carta<br>edatario Público (original y                                                            |
|                                                                                                    | •                                                                                                    | Instrumen<br>residentes                                     | ito para acred<br>s en el extranje                       | itar que se haya de<br>ro o de extranjeros                                                                     | esignado el representante legal para efe<br>residentes en México (copia certificada y                                                                                                    | ectos fiscales, en caso de<br>copia simple para cotejo).                                                               |
|                                                                                                    | •                                                                                                    | Para may<br>comprob<br>acreditar                            | vor referencia,<br>antes de dom<br>la representa         | consultar en el <i>l</i><br>icilio e Instrument<br>ción, del presente A                                        | Apartado I. Definiciones; punto 1.2. In<br>os para acreditar la representación, inc<br>Anexo.                                                                                               | dentificaciones oficiales,<br>ciso C) Instrumentos para                                                                |
| 3.                                                                                                    | Debe<br>man                                                                                                    | erás anexa<br>ifiestas rela                                 | r una unidad d<br>cionadas con e                         | le memoria extraíble<br>el cumplimiento del /                                                                  | e con las pruebas que soporten los hech<br>Anexo 28.                                                                                                    | nos y o circunstancias que                                                                                             |
|                                                                                                    |                                                                                                    |                                                             |                                                          | ¿Con qué co                                                                                                    | ndiciones debo cumplir?                                                                                                    |                                                                                                    |
| •                                                                                                    | Cont                                                                                                    | ar con e.firi                                               | ma o Contrase                                            | ña.                                                                                                    |                                                                                                    |                                                                                                    |
| •                                                                                                    | Contar con buzón tributario activo.                                                                                                    |                                                             |                                                          |                                                                                                    |                                                                                                    |                                                                                                    |

(Segunda Sección)

L

DIARIO OFICIAL

| SEGUIMIENTO Y RESOLUCIÓN DEL TRÁMITE O SERVICIO                                                                                                    |                                                                                                    |                                                                                                    |                                                                                                    |  |
|----------------------------------------------------------------------------------------------------|----------------------------------------------------------------------------------------------------|----------------------------------------------------------------------------------------------------|----------------------------------------------------------------------------------------------------|--|
| ¿Cómo puedo dar seguimiento<br>servicio?                                                                                                    | o al trámite o                                                                                                    | El SAT llevará)<br>emitir la                                                                                                    | a cabo alguna inspección o verificación para resolución de este trámite o servicio?                                                                                                    |  |
| Mediante llamada telefónica a la<br>encuentra en el apartado<br><b>presentarlo?</b> al teléfono 55-58-09-0<br>en los horarios de atención de lur<br>09:00 a 13:30 hrs. y de 15:30 a 17:3<br>electrónico <u>oficialdecumplimiento@se</u>  | ACSMC que se<br><b>Dónde puedo</b><br>02-00 ext. 44510,<br>nes a viernes de<br>80 hrs. o al correo<br><u>at.gob.mx</u> | Sí, verificará la<br>incumplimientos o<br>requerimiento para                                                                                                    | información presentada para solventar los<br>que le fueron notificados mediante el oficio de<br>a solventar incumplimientos detectados.                                                                                                    |  |
|                                                                                                    | Resoluciór                                                                                                    | n del trámite o serv                                                                                                    | /icio                                                                                                    |  |
| La ACSMC verificará si cumples co<br>Verificación.                                                                                                    | n todos los requisi                                                                                                    | itos y condiciones                                                                                                    | y emitirá Oficio de Opinión Técnica Final de la                                                                                                    |  |
| Plazo máximo para que el SAT<br>resuelva el trámite o servicio                                                                                                    | Plazo máximo p<br>solicite informa                                                                                     | oara que el SAT<br>ación adicional                                                                                                    | Plazo máximo para cumplir con la<br>información solicitada                                                                                                    |  |
| 20 días posteriores a la respuesta<br>al oficio de requerimiento para<br>solventar incumplimientos<br>detectados a que se refiere la ficha<br>5/ISR.                                                                                     |                                                                                                    |                                                                                                    | No aplica.                                                                                                    |  |
| ¿Qué documento obtengo al final<br>servicio?                                                                                                    | izar el trámite o                                                                                                    | ¿Cuál e                                                                                                    | es la vigencia del trámite o servicio?                                                                                                    |  |
| <ol> <li>A la presentación del trámite recibirás escrito<br/>libre sellado como acuse de recibo.</li> <li>Al término del trámite recibirás por buzón<br/>tributario el Oficio de Opinión Técnica Final de la<br/>Verificación</li> </ol> |                                                                                                    | 3 meses.                                                                                                    |                                                                                                    |  |
|                                                                                                    | CANAL                                                                                                    | ES DE ATENCIÓN                                                                                                    | I                                                                                                    |  |
| Consultas y dudas                                                                                                    | ;                                                                                                    |                                                                                                    | Quejas y denuncias                                                                                                    |  |
| <ul> <li>Mediante llamada telefónica<br/>teléfono 55-58-09-02-00 ext.<br/>horarios de atención de lunes a<br/>a 13:30 hrs. y de 15:30 a 17:30</li> <li>A través de la dirección de c<br/>oficialdecumplimiento@sat.gob</li> </ul>        | a la ACSMC al<br>44510, en los<br>a viernes de 09:00<br>hrs.<br>correo electrónico:<br>.mx                             | <ul> <li>Quejas y De<br/>885 22 222<br/>(quejas y de</li> <li>Correo elect</li> <li>En el Portal<br/><u>https://www<br/>denuncias</u></li> <li>Teléfonos re</li> <li>MarcaSAT 5</li> </ul> | enuncias SAT, desde cualquier parte del país 55<br>y para el exterior del país (+52) 55 885 22 222<br>enuncias).<br>trónico: <u>denuncias@sat.gob.mx</u><br>del SAT:<br><u>.sat.gob.mx/portal/public/tramites/quejas-o-</u><br>ojos ubicados en las oficinas del SAT.<br>55 627 22 728 opción 8. |  |
|                                                                                                    | Inform                                                                                                    | mación adicional                                                                                                    |                                                                                                    |  |
| La entrega de la información no im revisión.                                                                                                    | plica tener por sol                                                                                                    | ventados los incur                                                                                                    | nplimientos, ya que esta se encuentra sujeta a                                                                                                    |  |
|                                                                                                    | Fund                                                                                                    | lamento jurídico                                                                                                    |                                                                                                    |  |
| Artículo 37, primer párrafo del CFF; Reglas 3.3.1.8. y 3.3.1.11. de la RMF.                                                                                                    |                                                                                                    |                                                                                                    |                                                                                                    |  |

| 108/I<br>requi                                      | 108/ISR Informe para solventar los incumplimientos detectados durante la verificación del cumplimiento de<br>requisitos tecnológicos del aspirante a emisor y emisor autorizado de monederos electrónicos de vales de<br>despensa. |                                                                                                    |                                                                                      |                |                              |       |
|-----------------------------------------------------|----------------------------------------------------------------------------------------------------|----------------------------------------------------------------------------------------------------|--------------------------------------------------------------------------------------|----------------|------------------------------|-------|
| Trámite                                             | •                                                                                                    | Descripción                                                                                         | Descripción del trámite o servicio                                                   |                |                              |       |
| Servicio                                            | Servicio O Presenta informe para solventar los incumplimientos detectados durante la                                                                                                    |                                                                                                    |                                                                                      | ٠              | Gratuito                     |       |
|                                                     |                                                                                                    | verificación de cumplimiento de requisitos para emitir monederos electrónicos de vales de despensa. |                                                                                      | 0              | Pago<br>derechos<br>Costo:   | de    |
| ¿Quién puede solicitar el trámite o servicio?       |                                                                                                    |                                                                                                    | ¿Cuándo se presenta?                                                                 |                |                              |       |
| Personas morales aspirantes o emisores autorizados. |                                                                                                    |                                                                                                    | Cuando el aspirante o emisor autorizado<br>de requerimiento para solventar incumplim | haya<br>ientos | recibido el o<br>detectados. | ficio |

|                                                 | ¿Dónde puedo presentarlo?                                                                                                    | En forma pres                                              | sencial:                                                                                                    |  |  |
|-------------------------------------------------|----------------------------------------------------------------------------------------------------|------------------------------------------------------------|----------------------------------------------------------------------------------------------------|--|--|
|                                                 |                                                                                                    | En la ACSMC                                                | , ubicada en Calzada de Tlalpan No. 2775, Colonia San Pablo                                                                                     |  |  |
|                                                 |                                                                                                    | Tepetlapa, Al                                              | caldía Coyoacán, C.P. 04620, Ciudad de México, previa cita                                                                                      |  |  |
|                                                 |                                                                                                    | solicitada al co                                           | prreo electrónico <u>oficialdecumplimiento@sat.gob.mx</u> o al teléfono:                                                                        |  |  |
|                                                 |                                                                                                    | 09:00 a 13:30                                              | hrs. y de 15:30 a 17:30 hrs.                                                                                                    |  |  |
|                                                 | INFORMAC                                                                                                    | IÓN PARA RE                                                | ALIZAR EL TRÁMITE O SERVICIO                                                                                                    |  |  |
|                                                 | ¿Qué teng                                                                                                    | o que hacer p                                              | ara realizar el trámite o servicio?                                                                                                    |  |  |
| 1.                                              | Acude a las Oficinas de la ACSMC, p                                                                                                    | orevia cita, men                                           | cionada en el apartado ¿Dónde puedo presentarlo?                                                                                                |  |  |
| 2.                                              | Entrega la documentación que se menciona en el apartado ¿Qué requisitos debo cumplir?, al personal que atenderá tu trámite.                                                                                                    |                                                            |                                                                                                    |  |  |
| 3.                                              | En caso de que cumplas con los re<br>recibo. En caso contrario se te indica<br>días que se te otorgó.                                                                                                    | equisitos y cor<br>irá lo que hace                         | diciones recibirás copia del escrito libre sellado como acuse de<br>falta y deberás volver a presentar el trámite dentro del plazo de 10        |  |  |
| 4.                                              | En caso de que cumplas con los re<br>recibo. En caso contrario se te indica<br>días que se te otorgó.                                                                                                    | equisitos y cor<br>irá lo que hace                         | diciones recibirás copia del escrito libre sellado como acuse de<br>falta y deberás volver a presentar el trámite dentro del plazo de 10        |  |  |
| 5.                                              | Para verificar la respuesta de tu trán<br>documentación, ingresa al Portal del<br>lo siguiente:                                                                                                    | nite, una vez tra<br>SAT, en la rut                        | anscurridos el plazo de 20 días posteriores a la presentación de la<br>a <u>https://wwwmat.sat.gob.mx/personas/iniciar-sesion_</u> de acuerdo a |  |  |
|                                                 | • En el <b>Buzón tributario</b> , captur                                                                                                    | a tu RFC, Cont                                             | raseña y el captcha o tu e.firma, oprime el botón <b>Iniciar sesión</b> .                                                                       |  |  |
|                                                 | Selecciona el apartado de Mis     Oficio de Opinión Técnica Fina                                                                                                    | <b>notificacione</b><br>I de la Verificac                  | s / Total de notificaciones pendientes en donde encontrarás el<br>ión.                                                                          |  |  |
|                                                 |                                                                                                    | ¿Qué requis                                                | sitos debo cumplir?                                                                                                    |  |  |
| 1.                                              | Escrito libre original y copia el cual d<br>tal efecto, firmado autógrafamente o                                                                                                    | ebe ser suscrite<br>con e.firma que                        | o por el representante legal o apoderado legal con facultades para<br>e deberá contener:                                                        |  |  |
|                                                 | El número del oficio de requeri                                                                                                    | miento para sol                                            | ventar incumplimientos detectados.                                                                                                    |  |  |
|                                                 | Nombre comercial del monede                                                                                                    | ro electrónico p                                           | or el que se solicita la opinión técnica y datos generales.                                                                                     |  |  |
|                                                 | Si fuera emisor autorizado citar                                                                                                    | r la regla 3.3.1.                                          | 20., fracción III.                                                                                                    |  |  |
| 2.                                              | Escritura pública o Instrumento para<br>poder firmada ante dos testigos y ra<br>copia simple para cotejo).                                                                                                    | acreditar la re<br>atificadas las fi                       | presentación (copia certificada y copia simple para cotejo) o carta<br>mas ante las autoridades fiscales o Fedatario Público (original y        |  |  |
|                                                 | Instrumento para acreditar qu<br>residentes en el extranjero o de                                                                                                    | e se haya des<br>e extranjeros re                          | ignado el representante legal para efectos fiscales, en caso de sidentes en México (copia certificada y copia simple para cotejo).              |  |  |
|                                                 | <ul> <li>Para mayor referencia, cons<br/>comprobantes de domicilio e<br/>acreditar la representación o</li> </ul>                                                                                                    | ultar en el Ap<br><b>e Instrumentos</b><br>del presente An | partado I. Definiciones; punto 1.2. Identificaciones oficiales,<br>s para acreditar la representación, inciso C) Instrumentos para<br>exo       |  |  |
| 3.                                              | Deberás anexar una unidad de mer<br>manifiestas.                                                                                                    | moria extraíble                                            | con las pruebas que soporten los hechos o circunstancias que                                                                                    |  |  |
|                                                 | į                                                                                                    | Con qué conc                                               | liciones debo cumplir?                                                                                                    |  |  |
| •                                               | Contar con e.firma o Contraseña.                                                                                                    | -                                                          |                                                                                                    |  |  |
| •                                               | Contar con buzón tributario activo.                                                                                                    |                                                            |                                                                                                    |  |  |
| SEGUIMIENTO Y RESOLUCIÓN DEL TRÁMITE O SERVICIO |                                                                                                    |                                                            |                                                                                                    |  |  |
| ςCo                                             | ómo puedo dar seguimiento al trámit                                                                                                    | e o servicio?                                              | ¿El SAT llevará a cabo alguna inspección o verificación para                                                                                    |  |  |
|                                                 |                                                                                                    |                                                            | emitir la resolución de este trámite o servicio?                                                                                                |  |  |
| Mec<br>enci<br>al te<br>ater<br>15:3            | Mediante llamada telefónica a la ACSMC que se<br>encuentra en el apartado <b>¿Dónde puedo presentarlo?</b><br>al teléfono 55-58-09-02-00 ext. 44510, en los horarios de<br>atención de lunes a viernes de 09:00 a 13:30 hrs. y de<br>15:30 a 17:30 hrs. o al correo electrónico |                                                            |                                                                                                    |  |  |
| OTICI                                           |                                                                                                    | Deselvel                                                   |                                                                                                    |  |  |
|                                                 |                                                                                                    | Resolución                                                 | aei tramite o servicio                                                                                                    |  |  |
| La /<br>Veri                                    | La ACSMC verificará si cumples con todos los requisitos y condiciones y emitirá Oficio de Opinión Técnica Final de la<br>Verificación.                                                                                                    |                                                            |                                                                                                    |  |  |

(Segunda Sección)

DIARIO OFICIAL

| Plazo máximo pa<br>resuelva el trám                                                                                                    | ira que el SAT<br>ite o servicio                                                     | Plazo máxi<br>solicite inf                      | mo para que el SAT<br>formación adicional                                                                                                    | Plazo máximo<br>informac  | para cumplir con la<br>ión solicitada |
|----------------------------------------------------------------------------------------------------|--------------------------------------------------------------------------------------|-------------------------------------------------|----------------------------------------------------------------------------------------------------|---------------------------|---------------------------------------|
| 20 días posteriores oficio de requerimier incumplimientos dete refiere la ficha 9/ISR.                                                                                                    | a la respuesta al<br>ito para solventar<br>ctados a que se                           | No aplica. No aplica.                           |                                                                                                    |                           |                                       |
| ¿Qué documento o                                                                                                    | obtengo al finalizar<br>servicio?                                                    | el trámite o                                    | ¿Cuál es la viç                                                                                                    | jencia del trámite        | o servicio?                           |
| <ol> <li>A la presentació<br/>sellado como ac</li> <li>Al término del tra<br/>el Oficio de</li> </ol>                                                                                                    | on del trámite recibir<br>use de recibo.<br>ámite recibirás por t<br>Opinión Técnica | irás escrito libre 3 meses.<br>buzón tributario |                                                                                                    |                           |                                       |
| Verificación.                                                                                                    |                                                                                      | CANALE                                          |                                                                                                    |                           |                                       |
| Cor                                                                                                    |                                                                                      | CANALE                                          |                                                                                                    |                           |                                       |
| <ul> <li>Consultas y dudas</li> <li>Mediante llamada telefónica a la ACSMC al teléfono 55-58-09-02-00 ext. 44510, en los horarios de atención de lunes a viernes de 09:00 a 13:30 hrs. y de 15:30 a 17:30 hrs.</li> <li>A través de la dirección de correo electrónico: oficialdecumplimiento@sat.gob.mx</li> </ul>                                                                                                    |                                                                                      |                                                 | Quejas y denuncias           • Quejas y Denuncias SAT, desde cualquier parte del país<br>55 885 22 222 y para el exterior del país (+52) 55 885 22<br>222 (quejas y denuncias).           • Correo electrónico: denuncias@sat.gob.mx           • En el Portal del SAT:<br>https://www.sat.gob.mx/portal/public/tramites/quejas-o-<br>denuncias           • Teléfonos rojos ubicados en las oficinas del SAT. |                           |                                       |
|                                                                                                    | MarcaSAT 55 627 22 726 opcion 6.                                                     |                                                 |                                                                                                    |                           |                                       |
| La entrega de la info                                                                                                    | rmación no implica                                                                   | tener por solve                                 | ntados los incumplimient                                                                                                    | os va que esta s          | se encuentra suieta a                 |
| revisión.                                                                                                    |                                                                                      |                                                 |                                                                                                    |                           |                                       |
|                                                                                                    |                                                                                      | Funda                                           | nento jurídico                                                                                                    |                           |                                       |
| Artículo 37, primer pár                                                                                                    | rafo del CFF; Regla                                                                  | s 3.3.1.17. y 3.3.                              | 1.20. de la RMF.                                                                                                    |                           |                                       |
|                                                                                                    |                                                                                      |                                                 |                                                                                                    |                           |                                       |
| 115/ISR Aviso para p                                                                                                    | prorrogar el plazo d                                                                 | le reinversión d<br>fue                         | le las cantidades recupe<br>rza mayor.                                                                                                    | radas en pérdida          | s por caso fortuito o                 |
| Trámite                                                                                                    |                                                                                      | Descripción o                                   | del trámite o servicio                                                                                                    |                           | Monto                                 |
| Servicio 🔘                                                                                                    | Prorroga el plazo                                                                    | de doce mese                                    | es para la reinversión de                                                                                                    | e las cantidades          | Gratuito                              |
|                                                                                                    | recuperadas en pé                                                                    | rdidas por caso                                 | fortuito o fuerza mayor.                                                                                                    |                           | O Pago de<br>derechos<br>Costo:       |
| ¿Quién puede                                                                                                    | solicitar el trámite                                                                 | o servicio?                                     | );                                                                                                    | uándo se preser           | ıta?                                  |
| Personas morales.                                                                                                    |                                                                                      |                                                 | Cuando lo requieras.                                                                                                    |                           |                                       |
| ¿Dónde puedo p                                                                                                    | resentarlo?                                                                          | En el Portal del<br>https://www.sat.g           | SAT, a través de Mi porta<br>ob.mx/portal/private/aplica                                                                                                    | al:<br>acion/show-login-a | action                                |
| INFORMACIÓN PARA REALIZAR EL TRÁMITE O SERVICIO                                                                                                    |                                                                                      |                                                 |                                                                                                    |                           |                                       |
| ¿Qué tengo que hacer para realizar el trámite o servicio?                                                                                                    |                                                                                      |                                                 |                                                                                                    |                           |                                       |
| <ol> <li>Ingresa en la liga del apartado ¿Dónde puedo presentarlo?</li> <li>Registra en Mi portal tu RFC y Contraseña, y elige Iniciar sesión.</li> <li>Ingresa a los Apartados Servicios por Internet / Servicio o solicitudes / Solicitud.</li> <li>En la pestaña Trámite selecciona la opción 115/ISR REINVERSIÓN PÉRDIDAS; en Dirigido a: SAT; en *Asunto:<br/>Aviso para prorrogar el plazo de reinversión de las cantidades recuperadas en pérdidas por caso fortuito o fuerza<br/>mayor; en Descripción: Presentación del Aviso para prorrogar el plazo de reinversión de las cantidades recuperadas<br/>en pérdidas por caso fortuito o fuerza mayor; Adjuntar Archivo: elige en Examinar y selecciona los archivos<br/>correspondientes, que deberán estar comprimidos en formato ZIP y elige Cargar; oprime el botón de Enviar; se</li> </ol> |                                                                                      |                                                 |                                                                                                    |                           |                                       |
| genera el acuse de recibo que contiene el folio del trámite, imprímelo o guárdalo.                                                                                                    |                                                                                      |                                                 |                                                                                                    |                           |                                       |

# ¿Qué requisitos debo cumplir?

1. Adjunta archivos en formato PDF con la documentación que demuestre tu pérdida de bienes por caso fortuito o fuerza mayor, en términos del artículo 37, primer párrafo de la Ley del ISR.

|                                                                                                    | ¿Con qué condicio                  | nes debo cumplir?                                                                                                    | •                                                                                                    |  |
|----------------------------------------------------------------------------------------------------|------------------------------------|----------------------------------------------------------------------------------------------------|----------------------------------------------------------------------------------------------------|--|
| Contar con Contraseña.                                                                                                    | Contar con Contraseña.             |                                                                                                    |                                                                                                    |  |
| SEGUIMI                                                                                                    | ENTO Y RESOLUCIÓ                   | ON DEL TRÁMITE O                                                                                                    | SERVICIO                                                                                                    |  |
| ¿Cómo puedo dar seguimiento al tr                                                                                                    | ámite o servicio?                  | ¿El SAT llevará a<br>para emitir la re                                                                                                    | cabo alguna inspección o verificación<br>esolución de este trámite o servicio?                                                                                                    |  |
| Trámite inmediato.                                                                                                    |                                    | No.                                                                                                    |                                                                                                    |  |
|                                                                                                    | Resolución del t                   | rámite o servicio                                                                                                    |                                                                                                    |  |
| Si envías correctamente el aviso, obteno                                                                                                    | lrás un acuse de recib             | 0.                                                                                                    |                                                                                                    |  |
| Plazo máximo para que el SAT<br>resuelva el trámite o servicio                                                                                                    | Plazo máximo p<br>solicite informa | ara que el SAT<br>ción adicional                                                                                                    | Plazo máximo para cumplir con la<br>información solicitada                                                                                                    |  |
| Trámite inmediato.                                                                                                    | No aplica.                         |                                                                                                    | No aplica.                                                                                                    |  |
| ¿Qué documento obtengo al final servicio?                                                                                                    | izar el trámite o                  | ¿Cuál es la                                                                                                    | a vigencia del trámite o servicio?                                                                                                    |  |
| Acuse de recibo.                                                                                                    |                                    | 12 meses posteriores a la conclusión del primer plazo que se tenía para reinvertir las cantidades a partir de la recuperación.                                                                               |                                                                                                    |  |
|                                                                                                    | CANALES D                          | E ATENCIÓN                                                                                                    |                                                                                                    |  |
| Consultas y dudas                                                                                                    | ;                                  | Quejas y denuncias                                                                                                    |                                                                                                    |  |
| <ul> <li>MarcaSAT de lunes a viernes de 09:00 a 18:00 hrs., excepto días inhábiles:<br/>Atención telefónica: desde cualquier parte del país 55 627 22 728 y para el exterior del país (+52) 55 627 22 728.<br/>Vía Chat: <u>https://chat.sat.gob.mx</u></li> <li>Atención personal en las Oficinas del SAT ubicadas en diversas ciudades del país, como se establece en la siguiente liga:<br/><u>https://www.sat.gob.mx/portal/public/directorio</u><br/>Los días y horarios siguientes: lunes a jueves de 09:00 a 16:00 hrs. y viernes de 08:30 a 15:00 hrs., excepto días inhébilas</li> </ul> |                                    | <ul> <li>Quejas y De<br/>país 55 885 3<br/>885 22 222 (r</li> <li>Correo electr</li> <li>En el Portal o<br/><u>https://www.s</u><br/><u>denuncias</u></li> <li>Teléfonos roj</li> <li>MarcaSAT 55</li> </ul> | enuncias SAT, desde cualquier parte del<br>22 222 y para el exterior del país (+52) 55<br>quejas y denuncias).<br>rónico: <u>denuncias@sat.gob.mx</u><br>del SAT:<br><u>sat.gob.mx/portal/public/tramites/quejas-o-</u><br>los ubicados en las oficinas del SAT.<br>5 627 22 728 opción 8. |  |
|                                                                                                    | Informació                         | n adicional                                                                                                    |                                                                                                    |  |
| No aplica.                                                                                                    |                                    |                                                                                                    |                                                                                                    |  |
|                                                                                                    | Fundamen                           | ito jurídico                                                                                                    |                                                                                                    |  |
| Artículos 17-D del CFF; 37, quinto y sext                                                                                                    | to párrafos de la LISR             | , Reglas 1.6., 2.2.6.                                                                                                    | y 3.3.2.3. de la RMF.                                                                                                    |  |

| 116/ISR Decla                                                                                                    | 116/ISR Declaración informativa de las Entidades Extranjeras Sujetas a Regímenes Fiscales Preferentes.                                                                                                    |                                                                                    |                               |  |  |  |  |
|----------------------------------------------------------------------------------------------------|----------------------------------------------------------------------------------------------------|------------------------------------------------------------------------------------|-------------------------------|--|--|--|--|
| Trámite                                                                                                    | Descripción del                                                                                                    | trámite o servicio                                                                 | Monto                         |  |  |  |  |
| Servicio 🔾                                                                                                    | A través de este trámite podrás pres                                                                                                    | entar la declaración Informativa de las                                            | Gratuito                      |  |  |  |  |
|                                                                                                    | entidades extranjeras sujetas a Regímenes Fiscales Preferentes.                                                                                                    |                                                                                    |                               |  |  |  |  |
| ¿Quién pued                                                                                                    | e solicitar el trámite o servicio?                                                                                                    | ¿Cuándo se presenta?                                                               |                               |  |  |  |  |
| Personas físicas or<br>residentes en el extr<br>en el país, que:<br>• Hayan genera<br>inmediato an<br>preferentes or<br>ingresos estén | o morales residentes en México o<br>ranjero con establecimiento permanente<br>do o generen ingresos en el ejercicio<br>terior sujetos a regímenes fiscales<br>en sociedades o entidades cuyos<br>sujetos a dichos regímenes. | Anualmente, durante el mes de febre<br>posterior al ejercicio fiscal de que se tra | año del año inmediato<br>ate. |  |  |  |  |

| •                                                  | <ul> <li>Generen ingresos de cualquier clase provenientes de<br/>alguno de los territorios señalados en el Artículo<br/>Noveno, fracción XLII de las Disposiciones Transitorias<br/>de la Ley del ISR vigente a partir de 2014.</li> <li>Realicen operaciones a través de las entidades<br/>extranjeras transparentes fiscales y figuras jurídicas<br/>extranjeras a que se refiere el artículo 4-B de la Ley<br/>del ISR.</li> </ul> |                                     |                                                                                                    |                                                            |  |
|----------------------------------------------------|----------------------------------------------------------------------------------------------------|-------------------------------------|----------------------------------------------------------------------------------------------------|------------------------------------------------------------|--|
|                                                    | ¿Dónde puedo presentarlo?                                                                                                    | En el Portal del SA                 | Г:                                                                                                    |                                                            |  |
|                                                    |                                                                                                    | Personas física                     | as:                                                                                                    |                                                            |  |
|                                                    |                                                                                                    | https://www.sa                      | t.gob.mx/portal/publ                                                                                             | ic/tramites/declaraciones-pf                               |  |
|                                                    |                                                                                                    | Personas mora                       | ales:                                                                                                    |                                                            |  |
|                                                    |                                                                                                    | <u>https://www.sa</u>               | t.gob.mx/portal/publ                                                                                             | ic/tramites/declaraciones-pm                               |  |
|                                                    | INFORMA                                                                                                    | CIÓN PARA REALIZ                    | AR EL TRÁMITE O                                                                                                  | SERVICIO                                                   |  |
|                                                    | ¿Qué tei                                                                                                    | ngo que hacer para r                | ealizar el trámite o                                                                                             | servicio?                                                  |  |
| Para                                               | personas físicas:                                                                                                    |                                     |                                                                                                    |                                                            |  |
| 1.                                                 | Ingresa al Portal del SAT en la liga<br>Informativas.                                                                                                    | i mencionada en el ap               | artado <b>¿Dónde pue</b>                                                                                         | do presentarlo? y selecciona el apartado                   |  |
| 2.                                                 | Dirígete a la opción Informativ (REFIPRES).                                                                                                    | a de las entidades                  | s extranjeras suje                                                                                               | tas a regímenes fiscales preferentes                       |  |
| 3.                                                 | En el apartado <b>Pasos a seguir</b> s opción <b>Enviar</b> .                                                                                                    | elecciona <b>Servicio</b> , o       | captura tu RFC, Coi                                                                                              | ntraseña y el captcha o e.firma y elige la                 |  |
| 4.                                                 | Elige el Ejercicio, el Tipo de perio                                                                                                    | odo, Periodo y el Tip               | <b>o de declaración</b> ; e                                                                                      | lige <b>Siguiente</b> .                                    |  |
| 5.                                                 | Captura los datos que se solicitan generar la vista previa y realizar su                                                                                                    | en el programa, cono<br>i envío.    | cluida la captura sel                                                                                            | ecciona <b>Revisión de la declaración</b> para             |  |
| 6.                                                 | Una vez enviada la declaración, el                                                                                                    | sistema generará en                 | PDF el acuse de rec                                                                                              | ibo, el cual podrás descargar y conservar.                 |  |
| Para                                               | personas morales:                                                                                                    |                                     |                                                                                                    |                                                            |  |
| 1.                                                 | Ingresa al Portal del SAT en la liga mencionada en el apartado ¿Dónde puedo presentarlo? y selecciona el apartado<br>Informativas.                                                                                                    |                                     |                                                                                                    |                                                            |  |
| 2.                                                 | Dirígete a la opción Informativ (REFIPRES).                                                                                                    | a de las entidades                  | s extranjeras suje                                                                                               | tas a regímenes fiscales preferentes                       |  |
| 3.                                                 | En el apartado <b>Pasos a seguir</b> s opción <b>Enviar</b> .                                                                                                    | elecciona <b>Servicio</b> , c       | captura tu RFC, Coi                                                                                              | ntraseña y el captcha o e.firma y elige la                 |  |
| 4.                                                 | Elige el Ejercicio, el Tipo de perio                                                                                                    | odo, Periodo y el Tip               | <b>o de declaración</b> ; e                                                                                      | lige <b>Siguiente</b> .                                    |  |
| 5.                                                 | Captura los datos que se solicitan                                                                                                    | en el programa, cono                | cluida la captura sel                                                                                            | ecciona <b>Revisión de la declaración</b> para             |  |
| 6                                                  | Lina vez enviada la declaración el                                                                                                    | sistema generará en                 | PDF el acuse de rec                                                                                              | ibo, el cual podrás descargar y conservar                  |  |
| 0.                                                 |                                                                                                    |                                     |                                                                                                    |                                                            |  |
| NI                                                 |                                                                                                    | ¿Que requisitos                     |                                                                                                    |                                                            |  |
| NO SE                                              | e requiere presentar documentacion                                                                                                    | l.                                  |                                                                                                    |                                                            |  |
|                                                    |                                                                                                    | ¿Con qué condicio                   | nes debo cumplir?                                                                                                |                                                            |  |
| Conta                                              | ar con e.firma o Contraseña.                                                                                                    |                                     |                                                                                                    |                                                            |  |
|                                                    | SEGUIMI                                                                                                    | ENTO Y RESOLUCIÓ                    | N DEL TRÁMITE O                                                                                                  | SERVICIO                                                   |  |
| ¿Cómo puedo dar seguimiento al trámite o servicio? |                                                                                                    |                                     | ¿El SAT llevará a cabo alguna inspección o verificación<br>para emitir la resolución de este trámite o servicio? |                                                            |  |
| No a                                               | No aplica. No aplica.                                                                                                    |                                     |                                                                                                    |                                                            |  |
|                                                    |                                                                                                    | Resolución del t                    | rámite o servicio                                                                                                |                                                            |  |
| Si la                                              | captura de la información se realiza                                                                                                    | de forma completa y                 | correcta, podrás rea                                                                                             | lizar el envío de tu declaración.                          |  |
| P<br>r                                             | lazo máximo para que el SAT<br>resuelva el trámite o servicio                                                                                                    | Plazo máximo pa<br>solicite informa | ara que el SAT<br>ción adicional                                                                                 | Plazo máximo para cumplir con la<br>información solicitada |  |
| Trám                                               | ite inmediato.                                                                                                    | No aplica.                          |                                                                                                    | No aplica.                                                 |  |
| á                                                  | Qué documento obtengo al finali<br>servicio?                                                                                                    | izar el trámite o                   | ¿Cuál es la                                                                                                    | vigencia del trámite o servicio?                           |  |
| Acus                                               | e de recibo.                                                                                                    |                                     | Indefinida.                                                                                                    |                                                            |  |
|                                                    |                                                                                                    |                                     |                                                                                                    |                                                            |  |

.....

| CANALES DE ATENCIÓN                                                                                                    |                                                                                                    |  |  |  |
|----------------------------------------------------------------------------------------------------|----------------------------------------------------------------------------------------------------|--|--|--|
| Consultas y dudas                                                                                                    | Quejas y denuncias                                                                                                    |  |  |  |
| <ul> <li>MarcaSAT de lunes a viernes de 09:00 a 18:00 hr excepto días inhábiles:<br/>Atención telefónica: desde cualquier parte del país 627 22 728 y para el exterior del país (+52) 55 627 728.<br/>Vía Chat: <u>https://chat.sat.gob.mx</u></li> <li>Atención personal en las Oficinas del SAT ubicadas diversas ciudades del país, como se establece en siguiente liga:<br/><u>https://www.sat.gob.mx/portal/public/directorio</u><br/>Los días y horarios siguientes: lunes a jueves de 09:<br/>a 16:00 hrs. y viernes de 08:30 a 15:00 hrs., exception días inhábiles.</li> </ul> | <ul> <li>Guejas y Denuncias SAT, desde cualquier parte del país 55 885 22 222 y para el exterior del país (+52) 55 885 22 222 (quejas y denuncias).</li> <li>Correo electrónico: <u>denuncias@sat.gob.mx</u></li> <li>En el Portal del SAT:<br/><u>https://www.sat.gob.mx/portal/public/tramites/quejas-o-denuncias</u></li> <li>Teléfonos rojos ubicados en las oficinas del SAT.</li> <li>MarcaSAT 55 627 22 728 opción 8.</li> </ul> |  |  |  |
| Informa                                                                                                    | ción adicional                                                                                                    |  |  |  |

No aplica.

.....

# Fundamento jurídico

Artículos 4-B y 178, Noveno, fracción XLII de las Disposiciones Transitorias de la LISR; Reglas 2.8.3.5., 3.19.5. y 3.19.7. de la RMF.

.....

| 118/ISR Declaración informativa de empresas manufactureras, maquiladoras y de servicios de exportación<br>(DIEMSE).                                                                                                    |                                        |                                             |                                  |                                                |                                        |  |
|----------------------------------------------------------------------------------------------------|----------------------------------------|---------------------------------------------|----------------------------------|------------------------------------------------|----------------------------------------|--|
| Trámite                                                                                                    | •                                      |                                             | Monto                            |                                                |                                        |  |
| Servicio                                                                                                    | • •                                    | Presenta la dec                             | Gratuito                         |                                                |                                        |  |
|                                                                                                    |                                        | realizaste para cu                          | O Pago de<br>derechos<br>Costo:  |                                                |                                        |  |
| Ś                                                                                                    | Quién puede                            | solicitar el trámit                         | e o servicio?                    | Cuándo se preser¿                              | nta?                                   |  |
| Personas morales del régimen general de ley que efectúen<br>operaciones de maquila, en cualquiera de sus modalidades,<br>al amparo del Decreto para el Fomento de la Industria<br>Manufacturera, Maquiladora y de Servicios de Exportación. |                                        |                                             |                                  |                                                | es de junio del año<br>e que se trate. |  |
| ٦Ş                                                                                                    | ónde puedo p                           | resentarlo?                                 | En el Portal del SA              | Г:                                             |                                        |  |
|                                                                                                    |                                        |                                             | https://www.sat.gob.             | mx/portal/public/tramites/tratados-y-prec      | ios                                    |  |
|                                                                                                    |                                        | INFORMA                                     | CIÓN PARA REALIZ                 | ZAR EL TRÁMITE O SERVICIO                      |                                        |  |
|                                                                                                    |                                        | ¿Qué tei                                    | ngo que hacer para i             | realizar el trámite o servicio?                |                                        |  |
| 1. In<br>D                                                                                                    | igresa al Portal<br><b>eclaración.</b> | del SAT en la liga                          | i mencionada en el ap            | oartado <b>¿Dónde puedo presentario?</b> y :   | selecciona el apartado                 |  |
| 2. Di<br>(D                                                                                                    | irígete a la op<br>DIEMSE).            | ción <b>Informativa</b>                     | de empresas manu                 | ıfactureras, maquiladoras y de servi           | cios de exportación                    |  |
| 3. Ei<br>e.                                                                                                    | n el apartado<br>.firma y elige la     | Pasos a seguir s<br>opción Enviar.          | selecciona <b>declaraci</b> o    | ón informativa, captura tu RFC, Contr          | aseña y el captcha o                   |  |
| 4. El                                                                                                    | lige <b>Ejercicio</b> /                | Tipo de periodo                             | / Periodo / Tipo de d            | eclaración y elige CONTINUAR.                  |                                        |  |
| 5. C                                                                                                    | aptura los dato<br>enerar la vista p   | os que se solicitan<br>previa y realizar su | en el programa, cono<br>i envío. | cluida la captura selecciona <b>Revisión d</b> | e la declaración para                  |  |
| 6. U                                                                                                    | na vez enviada                         | la declaración, el                          | sistema generará en              | PDF el acuse de recibo, el cual podrás o       | lescargar y conservar.                 |  |
|                                                                                                    |                                        |                                             | ¿Qué requisitos                  | s debo cumplir?                                |                                        |  |
| No se re                                                                                                    | equiere present                        | tar documentación                           | l.                               |                                                |                                        |  |
|                                                                                                    |                                        |                                             | ¿Con qué condicio                | ones debo cumplir?                             |                                        |  |
| Contar o                                                                                                    | con e.firma o C                        | ontraseña.                                  |                                  |                                                |                                        |  |

| SEGUIMIENTO Y RESOLUCIÓN DEL TRÁMITE O SERVICIO                                                                                                    |                                                                                                    |                                                                                                    |                                                                                                    |  |  |  |
|----------------------------------------------------------------------------------------------------|----------------------------------------------------------------------------------------------------|----------------------------------------------------------------------------------------------------|----------------------------------------------------------------------------------------------------|--|--|--|
| ¿Cómo puedo dar seguimiento al tr                                                                                                    | ámite o servicio?                                                                                                    | ¿El SAT llevará a cabo alguna inspección o verificación<br>para emitir la resolución de este trámite o servicio?                                                                                                    |                                                                                                    |  |  |  |
| Trámite inmediato.                                                                                                    |                                                                                                    | No.                                                                                                    |                                                                                                    |  |  |  |
|                                                                                                    | Resolución del t                                                                                                    | rámite o servicio                                                                                                    |                                                                                                    |  |  |  |
| Si la captura de la información se realiza                                                                                                    | a de forma completa y                                                                                                  | correcta, podrás rea                                                                                                    | lizar el envío de tu declaración.                                                                  |  |  |  |
| Plazo máximo para que el SAT<br>resuelva el trámite o servicio                                                                                                    | Plazo máximo p<br>solicite informa                                                                                     | ara que el SAT<br>ción adicional                                                                                                    | Plazo máximo para cumplir con la<br>información solicitada                                         |  |  |  |
| Trámite inmediato.                                                                                                    | No aplica.                                                                                                    |                                                                                                    | No aplica.                                                                                         |  |  |  |
| ¿Qué documento obtengo al final<br>servicio?                                                                                                    | izar el trámite o                                                                                                    | ¿Cuál es la vigencia del trámite o servicio?                                                                                                    |                                                                                                    |  |  |  |
| Acuse de recibo.                                                                                                    |                                                                                                    | Anual.                                                                                                    |                                                                                                    |  |  |  |
|                                                                                                    | CANALES D                                                                                                    | E ATENCIÓN                                                                                                    |                                                                                                    |  |  |  |
| Consultas y dudas                                                                                                    | ;                                                                                                    | Quejas y denuncias                                                                                                    |                                                                                                    |  |  |  |
| <ul> <li>MarcaSAT de lunes a viernes de excepto días inhábiles:<br/>Atención telefónica: desde cualqu 627 22 728 y para el exterior del 728.<br/>Vía Chat: <u>https://chat.sat.gob.mx</u></li> <li>Vía telefónica al 55 58 02 00 00 un horario de lunes a viernes de de 16:00 a 18:00 hrs.</li> </ul> | e 09:00 a 18:00 hrs.,<br>lier parte del país 55<br>país (+52) 55 627 22<br>extensión 42384, en<br>09:00 a 14:00 hrs. y | <ul> <li>Quejas y Denuncias SAT, desde cualquier parte del país 55 885 22 222 y para el exterior del país (+52) 55 885 22 222 (quejas y denuncias).</li> <li>Correo electrónico: <u>denuncias@sat.gob.mx</u></li> <li>En el Portal del SAT: <u>https://www.sat.gob.mx/portal/public/tramites/quejas-o-denuncias</u></li> <li>Teléfonos rojos ubicados en las oficinas del SAT.</li> <li>MarcaSAT 55 627 22 728 opción 8.</li> </ul> |                                                                                                    |  |  |  |
|                                                                                                    | Informació                                                                                                    | n adicional                                                                                                    |                                                                                                    |  |  |  |
| Para presentar tu declaración deberás r<br>de Empresas Manufactureras, Maquil<br>a través del Portal del SAT, de conformi                                                                                                    | ealizarlo a través del p<br>adoras y de Servicio<br>dad con la regla 3.20.9                                            | rograma electrónico<br>s de Exportación (I<br>).                                                                                                    | forma oficial 52 <b>Declaración Informativa</b><br><b>DIEMSE)</b> ; una vez completada la enviarás |  |  |  |
| Fundamento jurídico                                                                                                    |                                                                                                    |                                                                                                    |                                                                                                    |  |  |  |

Artículos 182 y 183 de la LISR; Reglas 2.8.3.5., 3.20.7. y 3.20.9. de la RMF.

| 119/ISR Aviso de control de cambios tecnológicos para emisor autorizado de monederos electrónicos utilizados en<br>la adquisición de combustibles para vehículos marítimos, aéreos y terrestres. |       |                                                  |                                                                                              |                                                                                                    |                                                                                                    |  |  |
|----------------------------------------------------------------------------------------------------|-------|--------------------------------------------------|----------------------------------------------------------------------------------------------|----------------------------------------------------------------------------------------------------|----------------------------------------------------------------------------------------------------|--|--|
| Trámite 🌒                                                                                                    |       |                                                  | Monto                                                                                        |                                                                                                    |                                                                                                    |  |  |
| Servicio 🔘                                                                                                    |       | Presenta el avisc                                | de control de cambio                                                                         | Gratuito                                                                                                    |                                                                                                    |  |  |
|                                                                                                    |       | emisor autoriza<br>adquisición de<br>terrestres. | ado de monederos electronicos utilizados en<br>combustibles para vehículos marítimos, aéreos |                                                                                                    | <ul> <li>Pago de derechos</li> <li>Costo:</li> </ul>                                                                                                    |  |  |
| ¿Quién                                                                                                    | puede | solicitar el trámit                              | te o servicio?                                                                               | ¿Cuándo se presenta?                                                                                                    |                                                                                                    |  |  |
| Personas morales emisores autorizados de monederos electrónicos.                                                                                                    |       |                                                  |                                                                                              | <ul> <li>Treinta días antes del cambio ti veinticuatro horas siguientes deri permita la prestación del servicio solución realizadas. Para llevar a el siguiente catálogo de cambios:</li> <li>Alta, baja y cambio en ir software, base de datos y a</li> <li>Cambio de centro de datos</li> <li>Cambio de proveedor trans</li> </ul> | ecnológico o dentro de las<br>vado de un incidente que no<br>o incluyendo las acciones de<br>a cabo lo anterior debes usar<br>:<br>infraestructura de hardware,<br>aplicativo.<br>; o proveedores de TI.<br>saccional. |  |  |
| ¿Dónde puedo presentarlo?<br>En forma presencia<br>En la ACSMC, ubio<br>Tepetlapa, Alcaldía<br>solicitada al correo<br>55-58-09-02-00 ext.<br>a 13:30 y de 15:30 a                               |       |                                                  |                                                                                              | al:<br>cada en Calzada de Tlalpan No<br>Coyoacán, C.P. 04620, Ciuda<br>electrónico <u>oficialdecumplimiento</u><br>44510 en un horario de atención<br>17:30 hrs.                                                                                                    | . 2775, Colonia San Pablo<br>ad de México, previa cita<br><u>@sat.gob.mx</u> o al teléfono:<br>de lunes a viernes de 09:00                                                                                             |  |  |

# INFORMACIÓN PARA REALIZAR EL TRÁMITE O SERVICIO ¿Qué tengo que hacer para realizar el trámite o servicio? Acude a las Oficinas de la ACSMC, previa cita, mencionada en el apartado ¿Dónde puedo presentarlo? Entrega la documentación que se menciona en el apartado ¿Qué requisitos debo cumplir?, al personal que atenderá tu trámite. En caso de que cumplas con los requisitos y condiciones recibirás copia del escrito libre sellado como acuse de recibo. En caso contrario se te indicará lo que hace falta y deberás volver a presentar el trámite. Para verificar la respuesta a tu aviso, ingresa al Portal del SAT, dentro del plazo de 3 meses posteriores a la presentación del mismo, en la ruta <u>https://wwwmat.sat.gob.mx/personas/iniciar-sesion</u> de acuerdo a lo siguiente: En buzón tributario, captura tu RFC, Contraseña, el captcha o tu e.firma y, selecciona el botón Iniciar sesión. Selecciona el apartado Mis notificaciones / Total de notificaciones pendientes en donde: > Encontrarás un Oficio de Recomendaciones del Cambio Tecnológico. ¿Qué requisitos debo cumplir?

- Llena el Formato de Cambio Tecnológico 1 que aparece al final de esta ficha, el cual deberá ser suscrito por el representante legal o apoderado legal con facultades para tal efecto en donde acredite su personalidad con escritura pública o instrumento para acreditar la representación, firmado en forma autógrafa, relativo a la manifestación del emisor sobre los cambios tecnológicos realizados o por realizar, indicando:
  - Denominación o razón social de la persona moral.
  - RFC de la persona moral.
  - Número de oficio de la autorización vigente.
  - Fecha del cambio, precisando hora de inicio y término, así como las razones y motivos de dicho cambio.
- 2. Escrito libre original y copia que deberá ser suscrito por el representante legal o apoderado legal con facultades para tal efecto en donde acredite su personalidad con escritura pública o instrumento para acreditar la representación, firmado en forma autógrafa.
- 3. Escritura pública o Instrumento para acreditar la representación (copia certificada y copia simple para cotejo) o carta poder firmada ante dos testigos y ratificadas las firmas ante las autoridades fiscales o Fedatario Público (original y copia simple para cotejo).
- 4. Instrumento para acreditar que se haya designado el representante legal para efectos fiscales, en caso de residentes en el extranjero o de extranjeros residentes en México (copia certificada y copia simple para cotejo).

\*Para mayor referencia, consultar en el Apartado I. Definiciones; punto 1.2. Identificaciones oficiales, comprobantes de domicilio e Instrumentos para acreditar la representación, inciso C) Instrumentos para acreditar la representación, inciso C) Instrumentos para acreditar la representación, del presente Anexo.

- Anexa en archivo digitalizado en una unidad de memoria extraíble la siguiente información:
  - Análisis de riesgos.

5.

- Plan de seguimiento a riesgos detectados.
- Control de cambios autorizados.
- Plan de pruebas funcionales y operacionales.
- Matriz de escalamiento.
- Cronograma de actividades.
- Comunicado del cambio interno.

#### ¿Con qué condiciones debo cumplir?

- Contar con e.firma o Contraseña.
- Contar con buzón tributario activo.

### SEGUIMIENTO Y RESOLUCIÓN DEL TRÁMITE O SERVICIO

| ¿Cómo puedo dar seguimiento al trámite o servicio?                                                                                                    | ¿El SAT llevará a cabo alguna inspección o verificación<br>para emitir la resolución de este trámite o servicio?       |  |  |  |  |  |
|----------------------------------------------------------------------------------------------------|----------------------------------------------------------------------------------------------------|--|--|--|--|--|
| Mediante llamada telefónica a la ACSMC que se encuentra<br>en el apartado <b>¿Dónde puedo presentarlo?</b> , al teléfono 55-<br>58-09-02-00 ext. 44510, en los horarios de atención de lunes<br>a viernes de 09:00 a 13:30 y de 15:30 a 17:30 hrs. o al<br>correo electrónico <u>oficialdecumplimiento@sat.gob.mx</u> | Sí, visita de verificación en el domicilio del centro de datos<br>(en caso de ser aplicable) y de oficinas operativas. |  |  |  |  |  |
| Resolución del trámite o servicio                                                                                                    |                                                                                                    |  |  |  |  |  |
| La ACSMC verificará si cumples con todos los requisitos y co<br>Cambio Tecnológico.                                                                                                    | ondiciones, de ser así emitirá Oficio de Recomendaciones del                                                           |  |  |  |  |  |
|                                                                                                    |                                                                                                    |  |  |  |  |  |

| Plazo máximo para que el SAT   | Plazo máximo para que el SAT   | Plazo máximo para cumplir con la |
|--------------------------------|--------------------------------|----------------------------------|
| resuelva el trámite o servicio | solicite información adicional | información solicitada           |
| 3 meses.                       | No aplica.                     | No aplica.                       |

|    | ¿Qué documento obtengo al finalizar el trámite o servicio?                                                                                                    | ¿Cuál es la vigencia del trámite o servicio?                                                                                                    |  |  |  |  |
|----|----------------------------------------------------------------------------------------------------|----------------------------------------------------------------------------------------------------|--|--|--|--|
| •  | A la presentación del trámite Escrito libre sellado como<br>acuse de recibo.<br>Al término del trámite, recibirás por buzón tributario<br>Oficio de Recomendaciones del Cambio Tecnológico.                                                                                        | Indefinida.                                                                                                    |  |  |  |  |
|    | CANALES DE ATENCIÓN                                                                                                    |                                                                                                    |  |  |  |  |
|    | Consultas y dudas                                                                                                    | Quejas y denuncias                                                                                                    |  |  |  |  |
| •  | Mediante llamada telefónica a la ACSMC, al teléfono<br>55-58-09-02-00 ext. 44510, en los horarios de atención<br>de lunes a viernes de 09:00 a 13:30 hrs. y de 15:30 a<br>17:30 hrs.<br>A través de la dirección de correo electrónico:<br><u>oficialdecumplimiento@sat.gob.mx</u> | <ul> <li>Quejas y Denuncias SAT, desde cualquier parte del país 55 885 22 222 y para el exterior del país (+52) 55 885 22 222 (quejas y denuncias).</li> <li>Correo electrónico: <u>denuncias@sat.gob.mx</u></li> <li>En el Portal del SAT: <u>https://www.sat.gob.mx/portal/public/tramites/quejas-o-denuncias</u></li> <li>Teléfonos rojos ubicados en las oficinas del SAT.</li> <li>MarcaSAT 55 627 22 728 opción 8.</li> </ul> |  |  |  |  |
|    | Informació                                                                                                    | n adicional                                                                                                    |  |  |  |  |
| No | aplica.                                                                                                    |                                                                                                    |  |  |  |  |
|    | Fundamento jurídico                                                                                                    |                                                                                                    |  |  |  |  |
| ۸  | (auto 27, minutes méricado) OFF. De alo 2,2,4,40, de la DMF                                                                                                    |                                                                                                    |  |  |  |  |

Artículo 37, primer párrafo del CFF; Regla 3.3.1.10. de la RMF.

|                                                         | Formato de Cambio Tecnológico 1                     |
|---------------------------------------------------------|-----------------------------------------------------|
| I Datos del Cambio Tecnol                               | ógico                                               |
| Razón Social:                                           |                                                     |
| RFC:                                                    |                                                     |
| Oficio de Autorización (Vigente):                       |                                                     |
| Nombre comercial de productos:                          |                                                     |
| I Detalles del Cambio Tec                               | nológico                                            |
| echa del Cambio:                                        | Hora de Inicio:                                     |
| Tipo de Cambio                                          | Hora de Termino:                                    |
| Centro de Datos 🔲 Hard                                  | Iware Software Aplicaciones Proveedor Transaccional |
| Otros Especifique:<br>Descripción del Cambio Tecnológio | <br>CO:                                             |
|                                                         |                                                     |
|                                                         |                                                     |
|                                                         |                                                     |
|                                                         |                                                     |
|                                                         |                                                     |
|                                                         |                                                     |

|                                                                                                    | nación Requerida                            |  |  |  |  |  |  |
|----------------------------------------------------------------------------------------------------|---------------------------------------------|--|--|--|--|--|--|
| La siguiente información es obligatoria, deberá de ser entregada en medio electrónicodisco compacto, |                                             |  |  |  |  |  |  |
| cambio tecnológico                                                                                   |                                             |  |  |  |  |  |  |
| Análisis de Riesgos                                                                                  |                                             |  |  |  |  |  |  |
|                                                                                                    | Plan de Sequimiento a Piesgos Detectados    |  |  |  |  |  |  |
|                                                                                                    | Control de Cambios Autorizado               |  |  |  |  |  |  |
|                                                                                                    | Blan de Bruehas Eurojanales y Oberacionales |  |  |  |  |  |  |
|                                                                                                    | Matria de Ferelentiente                     |  |  |  |  |  |  |
|                                                                                                    | Matriz de Escalamiento                      |  |  |  |  |  |  |
|                                                                                                    | Cronograma de Actividades                   |  |  |  |  |  |  |
|                                                                                                    | Comunicado del Cambio Interno               |  |  |  |  |  |  |
|                                                                                                    |                                             |  |  |  |  |  |  |
|                                                                                                    |                                             |  |  |  |  |  |  |
|                                                                                                    |                                             |  |  |  |  |  |  |
|                                                                                                    |                                             |  |  |  |  |  |  |
| Dirección de                                                                                         | Dirección del Centro de Datos               |  |  |  |  |  |  |
|                                                                                                    | l Centro de Datos                           |  |  |  |  |  |  |
|                                                                                                    | el Centro de Datos                          |  |  |  |  |  |  |
|                                                                                                    | el Centro de Datos                          |  |  |  |  |  |  |
|                                                                                                    | el Centro de Datos                          |  |  |  |  |  |  |
|                                                                                                    | el Centro de Datos                          |  |  |  |  |  |  |
|                                                                                                    | el Centro de Datos                          |  |  |  |  |  |  |
|                                                                                                    | el Centro de Datos                          |  |  |  |  |  |  |
|                                                                                                    | el Centro de Datos                          |  |  |  |  |  |  |
|                                                                                                    | el Centro de Datos                          |  |  |  |  |  |  |
|                                                                                                    | el Centro de Datos                          |  |  |  |  |  |  |

|       |                                                                                                    | 120/ISF                                 | R Aviso para deja                                                                | r sin efectos la autor                                                                       | rización para emitir monederos electro                                                                                                    | ónicos.                                                                                           |  |
|-------|----------------------------------------------------------------------------------------------------|-----------------------------------------|----------------------------------------------------------------------------------|----------------------------------------------------------------------------------------------|----------------------------------------------------------------------------------------------------|---------------------------------------------------------------------------------------------------|--|
| Trám  | ite 🌘                                                                                                    |                                         |                                                                                  | Descripción del                                                                              | trámite o servicio                                                                                                    | Monto                                                                                             |  |
| Servi | Servicio O Presenta el Aviso para dejar sin efectos tu autorización para e monederos electrónicos.                                                                                                    |                                         |                                                                                  |                                                                                              | efectos tu autorización para emitir                                                                                                    | Gratuito                                                                                          |  |
|       |                                                                                                    |                                         |                                                                                  |                                                                                              |                                                                                                    | O Pago de<br>derechos<br>Costo:                                                                   |  |
|       | ¿Quién                                                                                                    | puede                                   | solicitar el trámit                                                              | e o servicio?                                                                                | ¿Cuándo se presen                                                                                                    | ıta?                                                                                              |  |
| Los e | misores a                                                                                                    | utoriza                                 | dos de monederos                                                                 | electrónicos.                                                                                | Cuando lo requieras.                                                                                                    |                                                                                                   |  |
| ż     | Dónde p                                                                                                    | uedo p                                  | resentarlo?                                                                      | En el Portal del SA                                                                          | T, a través de:                                                                                                    |                                                                                                   |  |
|       | •                                                                                                    |                                         |                                                                                  | www.sat.gob.mx                                                                               |                                                                                                    |                                                                                                   |  |
|       |                                                                                                    |                                         | INFORMA                                                                          | CIÓN PARA REALIZ                                                                             | ZAR EL TRÁMITE O SERVICIO                                                                                                    |                                                                                                   |  |
|       |                                                                                                    |                                         | ¿Qué te                                                                          | ngo que hacer para i                                                                         | realizar el trámite o servicio?                                                                                                    |                                                                                                   |  |
|       | <ul> <li>Ingresa al Portal del SAT en la liga del apartado ¿Donde puedo presentario?, da circ en Traintes y servicios / Mass<br/>trámites y servicios / Contribuyentes autorizados / Monederos electrónicos / Avisos, garantía e informes y<br/>selecciona, según sea el caso:</li> <li>Para combustibles: Aviso para dejar sin efectos la autorización para emitir monederos electrónicos de<br/>combustibles y en el apartado Pasos a seguir da clic en Ingresa, o bien, selecciona la siguiente liga<br/>https://wwwmat.sat.gob.mx/tramites/login/52384/avisos-del-emisor-de-monederos-electronicos-utilizados-en-la-<br/>adquisicion-de-combustibles-para-vehiculos-maritimos,-aereos-y-terrestres.</li> </ul> |                                         |                                                                                  |                                                                                              |                                                                                                    |                                                                                                   |  |
|       | Para vales de despensa: Aviso para dejar sin efectos la autorización para emitir monederos electrónicos<br>de vales de despensa y en el apartado Pasos a seguir da clic en Ingresa, o bien, selecciona la siguiente liga:<br><u>https://wwwmat.sat.gob.mx/tramites/login/09600/avisos-del-emisor-de-monederos-electronicos-utilizados-en-la-</u><br>adquisicion-de-vales-de-despensa                                                                                                    |                                         |                                                                                  |                                                                                              |                                                                                                    |                                                                                                   |  |
| 2.    | Captura t                                                                                                    | u RFC,                                  | Contraseña, el ca                                                                | ptcha y selecciona <b>E</b>                                                                  | <b>nviar</b> , o bien, selecciona e firma y elige <b>E</b>                                                                                                   | Enviar.                                                                                           |  |
| 3.    | Llena el<br>Avisos o<br>moneder<br>autorizad                                                                                                    | formula<br>que pro<br>os ele<br>ción pa | ario Avisos AGJ;<br>esenta se desplie<br>ctrónicos utilizad<br>ura emitir monede | revisa que tus datos<br>ega un menú, elige d<br>los en la adquisició<br>eros electrónicos de | s del apartado Datos del contribuyen<br>Aviso para dejar sin efectos la auto<br>n de combustibles o bien, Aviso para<br>vales de despensa; en Manifiestos se | te sean correctos; en<br>prización para emitir<br>a dejar sin efectos la<br>eñala los mencionados |  |
|       | en el apa<br>que acom                                                                                                    | irtado <b>¿</b><br>npañara              | Qué requisitos o                                                                 | lebo cumplir?; en Ao<br>prime las opciones Ab                                                | djuntar archivos, oprime Examinar y e<br>prir v Adiuntar: aparecerá el Nombre d                                                                              | lige la documentación<br>el archivo en la parte                                                   |  |

inferior del apartado, mismo que podrás eliminar en caso de ser necesario, seleccionando X y aparecerá el siguiente mensaje: El documento se eliminó correctamente elige Aceptar; en Información selecciona Enviar; el sistema te genera en formato PDF el Acuse de recepción de la promoción, que contiene el Número de Asunto con el que fue recibido. En caso de que no desees enviar el Aviso, selecciona Cancelar. . Si deseas imprimir tu acuse nuevamente, elige la opción Reimpresión de acuse. Para salir de tu buzón tributario, elige Cerrar sesión. 4. ¿Qué requisitos debo cumplir? Debes señalar el motivo por el que pretendes dejar sin efectos tu autorización, así como la hora y fecha en que 1. pretendes dejar de operar, misma que no podrá ser menor a la fecha de presentación de tu aviso. ¿Con qué condiciones debo cumplir? Contar con e.firma. Contar con Contraseña. Contar con buzón tributario activo SEGUIMIENTO Y RESOLUCIÓN DEL TRÁMITE O SERVICIO ¿Cómo puedo dar seguimiento al trámite o servicio? ¿El SAT llevará a cabo alguna inspección o verificación para emitir la resolución de este trámite o servicio? Trámite inmediato. No. Resolución del trámite o servicio Trámite inmediato, ya que únicamente obtienes tu acuse de recibo. Plazo máximo para que el SAT Plazo máximo para cumplir con la Plazo máximo para que el SAT solicite información adicional información solicitada resuelva el trámite o servicio Trámite inmediato No aplica. No aplica. ¿Qué documento obtengo al finalizar el trámite o ¿Cuál es la vigencia del trámite o servicio? servicio? Acuse de recibo. No aplica. **CANALES DE ATENCIÓN** Consultas y dudas Quejas y denuncias MarcaSAT de lunes a viernes de 09:00 a 18:00 hrs., • Quejas y Denuncias SAT, desde cualquier parte del excepto días inhábiles: país 55 885 22 222 y para el exterior del país (+52) 55 885 22 222 (quejas y denuncias). Atención telefónica: desde cualquier parte del país 55 627 22 728 y para el exterior del país (+52) 55 627 22 • Correo electrónico: denuncias@sat.gob.mx 728 En el Portal del SAT: Vía Chat: https://chat.sat.gob.mx https://www.sat.gob.mx/portal/public/tramites/quejas-o-Atención personal en las Oficinas del SAT ubicadas en denuncias diversas ciudades del país, como se establece en la Teléfonos rojos ubicados en las oficinas del SAT. . siguiente liga: MarcaSAT 55 627 22 728 opción 8. • https://www.sat.gob.mx/portal/public/directorio Los días y horarios siguientes: lunes a jueves de 09:00 a 16:00 hrs. y viernes de 08:30 a 15:00 hrs., excepto días inhábiles. Información adicional Una vez que presentes tu aviso, deberás dar cumplimiento a lo establecido en la ficha de trámite "158/ISR Informe de evidencia respecto del periodo de transición de noventa días naturales de los emisores de monederos electrónicos". La documentación e información, deberá digitalizarse en formato PDF, sin que cada archivo exceda los 4 MB, si el peso del archivo es mayor, debes ajustarlo dividiéndolo en varios archivos que cumplan con el tamaño y especificaciones señaladas y adjuntarlos en cualquiera de los diversos campos de la solicitud electrónica. Fundamento jurídico

Artículos 37 del CFF; 27, fracciones III y XI de la LISR; Reglas 3.3.1.41. y 3.3.1.40. de la RMF.

| 121/ISR                                                                                                    | Aviso de co                                                                                                    | ontrol de cambios                              | tecnológicos para<br>des                  | emisor autorizado de monederos electos<br>spensa.                                                                                                    | trónicos de vales de                |  |  |
|----------------------------------------------------------------------------------------------------|----------------------------------------------------------------------------------------------------|------------------------------------------------|-------------------------------------------|----------------------------------------------------------------------------------------------------|-------------------------------------|--|--|
| Trámite                                                                                                    | •                                                                                                    |                                                | Descripción de                            | l trámite o servicio                                                                                                    | Monto                               |  |  |
| Servicio                                                                                                    | 0                                                                                                    | Presenta el avis                               | o de control de ca                        | Gratuito                                                                                                    |                                     |  |  |
|                                                                                                    |                                                                                                    | O Pago de<br>derechos<br>Costo:                |                                           |                                                                                                    |                                     |  |  |
| ¿Qı                                                                                                    | uién puede s                                                                                                    | solicitar el trámite                           | o servicio?                               | ¿Cuándo se present                                                                                                    | ta?                                 |  |  |
| ¿Dónde puedo presentarlo?     En forma presentarlo     En la ACSMC, ul     Tepetapa, Alcald     solicitada al corre |                                                                                                    |                                                |                                           | <ul> <li>Treinta días antes del cambio tecnológico o dentro de las veinticuatro horas siguientes a la realización del mismo, incluyendo las acciones de solución realizadas.</li> <li>Para lo cual, se utilizará el catálogo de hardware y software siguiente: <ul> <li>Cambio en servidores (hardware).</li> <li>Integración de nuevo equipo (hardware).</li> <li>Baja de equipo (hardware).</li> <li>Cambio en equipos de red (hardware).</li> <li>Modificación en la arquitectura de la aplicación (software).</li> <li>Alta, baja, cambio en la base de datos (software).</li> <li>Cambio de centro de datos.</li> <li>Virtualización de infraestructura.</li> <li>Proveedor transaccional.</li> <li>Otros.</li> </ul> </li> <li>cial: <ul> <li>picada en Calzada de Tlalpan No. 2775, Colonia San Pablo ía Coyoacán, C.P. 04620, Ciudad de México, previa cita o electrónico oficialdecumplimiento@sat.gob.mx o al teléfono:</li> </ul> </li> </ul> |                                     |  |  |
|                                                                                                    |                                                                                                    | INFORMA                                        | CIÓN PARA REAL                            | IZAR EL TRÁMITE O SERVICIO                                                                                                    |                                     |  |  |
|                                                                                                    |                                                                                                    | ¿Qué tei                                       | ngo que hacer para                        | a realizar el trámite o servicio?                                                                                                    |                                     |  |  |
| 1. Acu<br>2. Ent<br>ate                                                                                             | ide a las Ofic<br>rega la doci<br>nderá tú trám                                                                                                    | cinas de la ACSMC<br>umentación que s<br>nite. | , previa cita, mencio<br>e menciona en el | onada en el apartado ¿Dónde puedo pres<br>apartado ¿Qué requisitos debo cump                                                                                                    | sentarlo?<br>blir?, al personal que |  |  |
| 3. En<br>En<br>4. Par<br>pre                                                                                        | <ul> <li>atendera tu tramite.</li> <li>En caso de que cumplas con los requisitos y condiciones recibe copia del escrito libre sellado como acuse de recibo<br/>En caso contrario se te indicará lo que hace falta y deberás volver a presentar el trámite.</li> <li>Para verificar la respuesta a tu aviso, ingresa al Portal del SAT, dentro del plazo de 3 meses posteriores a l<br/>presentación del mismo, en la ruta <u>https://wwwmat.sat.gob.mx/personas/iniciar-sesion_</u>de acuerdo a lo siguiente: <ul> <li>En buzón tributario, captura tu RFC, Contraseña y el captcha o tu e.firma y, oprime el botón <b>Iniciar sesión</b>.</li> <li>Selecciona el apartado <b>Mis notificaciones / Total de notificaciones pendientes</b>, en donde:</li> <li>Encontrarás un Oficio de Recomendaciones del Cambio Tecnológico.</li> </ul> </li> </ul> |                                                |                                           |                                                                                                    |                                     |  |  |
|                                                                                                    |                                                                                                    |                                                | ¿Qué requisit                             | os debo cumplir?                                                                                                    |                                     |  |  |
| 1. Llei<br>rep<br>púb<br>emi<br>•                                                                                   | <ul> <li>¿Qué requisitos debo cumplir?</li> <li>Llena el Formato de Cambio Tecnológico 2, que aparece al final de esta ficha, el cual deberá ser suscrito por el representante legal o apoderado legal con facultades para tal efecto en donde acredite su personalidad con escritura pública o Instrumento para acreditar la representación, firmado en forma autógrafa, relativo a la manifestación del emisor sobre los cambios tecnológicos realizados o por realizar, indicando: <ul> <li>Denominación o razón social de la persona moral.</li> <li>RFC de la persona moral.</li> <li>Número de oficio de la autorización vigente.</li> </ul> </li> </ul>                                                                                                    |                                                |                                           |                                                                                                    |                                     |  |  |

• Fecha del cambio, precisando hora de inicio y término, así como las razones y motivos de dicho cambio.

|                                                                                                   | Escrito libre original y copia, el cual debe ser suscrito por el representante legal o apoderado legal con facultades para tal efecto en donde acredite su personalidad con escritura pública o instrumento para acreditar la representación, firmado en forma autógrafa o con e.firma, en el cual manifieste los cambios tecnológicos.                                                                                                    |                                                                                                    |                                                                                                    |                                                                                                    |  |  |
|---------------------------------------------------------------------------------------------------|----------------------------------------------------------------------------------------------------|----------------------------------------------------------------------------------------------------|----------------------------------------------------------------------------------------------------|----------------------------------------------------------------------------------------------------|--|--|
| 3.                                                                                                | Escritura pública o Instrumento para acreditar la representación (copia certificada y copia simple para cotejo) o carta poder firmada ante dos testigos y ratificadas las firmas ante las autoridades fiscales o Fedatario Público (original y copia simple para cotejo).                                                                                                    |                                                                                                    |                                                                                                    |                                                                                                    |  |  |
| 4.                                                                                                | <ul> <li>copia simple para cotejo).</li> <li>Instrumento para acreditar que se haya designado el representante legal para efectos fiscales, en caso de residentes en el extranjero o de extranjeros residentes en México (copia certificada y copia simple para cotejo).</li> <li>Para mayor referencia, consultar en el Apartado I. Definiciones; punto 1.2. Identificaciones oficiales, comprobantes de domicilio e Instrumentos para acreditar la representación, inciso C) Instrumentos para acreditar la representación, del presente Anexo.</li> <li>Anexa en archivo digitalizado en una unidad de memoria la siguiente información: <ul> <li>Análisis de riesgos.</li> <li>Plan de seguimiento a riesgos detectados.</li> <li>Control de cambios autorizados.</li> <li>Plan de pruebas funcionales y operacionales.</li> <li>Matriz de escalamiento.</li> <li>Cronograma de actividades.</li> </ul> </li> </ul> |                                                                                                    |                                                                                                    |                                                                                                    |  |  |
|                                                                                                   | La información anterior                                                                                                    | mencionada en los                                                                                                    | incisos debe tener co                                                                                                    | omo alcance el cambio a realizar.                                                                                                    |  |  |
|                                                                                                   |                                                                                                    | ¿Con qué condic                                                                                                    | iones debo cumplir?                                                                                                    | ,                                                                                                    |  |  |
| •                                                                                                 | Contar con e.firma o Contraseña.                                                                                                    |                                                                                                    |                                                                                                    |                                                                                                    |  |  |
| •                                                                                                 | Contar con buzón tributario activo.                                                                                                    |                                                                                                    |                                                                                                    |                                                                                                    |  |  |
|                                                                                                   | SEGUIMIE                                                                                                    |                                                                                                    | IÓN DEL TRÁMITE O                                                                                                    | SERVICIO                                                                                                    |  |  |
| έC                                                                                                | ómo puedo dar seguimiento al trár                                                                                                    | nite o servicio?                                                                                                    | El SAT llevará a:<br>para emitir la re                                                                                                    | cabo alguna inspección o verificación<br>solución de este trámite o servicio?                                                                             |  |  |
|                                                                                                   |                                                                                                    |                                                                                                    |                                                                                                    |                                                                                                    |  |  |
| Medi<br>en el<br>55-58<br>lunes<br>hrs.<br><u>oficia</u>                                          | iante llamada telefònica a la ACSMC<br>el apartado <b>¿Dónde puedo present</b><br>i8-09-02-00 ext. 44510, en los horario<br>s a viernes de 09:00 a 13:30 hrs. y<br>o al correo<br>aldecumplimiento@sat.gob.mx                                                                                                    | que se encuentra<br>a <b>rlo?</b> , al teléfono<br>os de atención de<br>de 15:30 a 17:30<br>electrónico                                                                                                    | Sí, visita de verificac<br>caso de ser aplicable                                                                                                    | ion en el domicilio del centro de datos (en                                                                                                    |  |  |
| Medi<br>en el<br>55-58<br>lunes<br>hrs.<br><u>oficia</u>                                          | iante llamada telefònica a la ACSMC<br>el apartado <b>¿Dónde puedo present</b><br>i8-09-02-00 ext. 44510, en los horario<br>s a viernes de 09:00 a 13:30 hrs. y<br>o al correo<br><u>aldecumplimiento@sat.gob.mx</u>                                                                                                    | que se encuentra<br>arlo?, al teléfono<br>os de atención de<br>de 15:30 a 17:30<br>electrónico<br>Resolución del                                                                                                    | Sí, visita de verificad<br>caso de ser aplicable<br><b>trámite o servicio</b>                                                                         | ion en el domicilio del centro de datos (en                                                                                                    |  |  |
| Medi<br>en e<br>55-58<br>lunes<br>hrs.<br><u>oficia</u><br>La A<br>Cam                            | ante llamada telefonica a la ACSMC<br>el apartado <b>¿Dónde puedo present</b><br>8-09-02-00 ext. 44510, en los horario<br>s a viernes de 09:00 a 13:30 hrs. y<br>o al correo<br>aldecumplimiento@sat.gob.mx<br>ACSMC, verificará si cumples con toc<br>abio Tecnológico.                                                                                                    | que se encuentra<br>a <b>rlo</b> ?, al teléfono<br>os de atención de<br>de 15:30 a 17:30<br>electrónico<br><b>Resolución del</b><br>dos los requisitos y                                                                          | Sí, visita de verificad<br>caso de ser aplicable<br><b>trámite o servicio</b><br>condiciones, de ser a                                                | así emitirá Oficio de recomendaciones del                                                                                                    |  |  |
| Medi<br>en e<br>55-58<br>lunes<br>hrs.<br><u>oficia</u><br>La A<br>Cam<br><b>P</b>                | lante llamada telefonica a la ACSMC<br>el apartado ¿Dónde puedo present<br>i8-09-02-00 ext. 44510, en los horario<br>s a viernes de 09:00 a 13:30 hrs. y<br>o al correo<br>aldecumplimiento@sat.gob.mx<br>ACSMC, verificará si cumples con toc<br>abio Tecnológico.<br>Plazo máximo para que el SAT<br>resuelva el trámite o servicio                                                                                                    | que se encuentra<br>arlo?, al teléfono<br>os de atención de<br>de 15:30 a 17:30<br>electrónico<br>Resolución del<br>dos los requisitos y<br>Plazo máximo<br>solicite inform                                                       | Sí, visita de verificad<br>caso de ser aplicable<br>trámite o servicio<br>condiciones, de ser a<br>para que el SAT<br>nación adicional                | e) y de oficinas operativas.<br>así emitirá Oficio de recomendaciones del<br>Plazo máximo para cumplir con la<br>información solicitada                   |  |  |
| Medi<br>en el<br>55-58<br>lunes<br>hrs.<br><u>oficia</u><br>La A<br>Cam<br><b>P</b><br>r<br>3 me  | lante llamada telefonica a la ACSMC<br>el apartado ¿Dónde puedo present<br>i8-09-02-00 ext. 44510, en los horario<br>s a viernes de 09:00 a 13:30 hrs. y<br>o al correo<br>aldecumplimiento@sat.gob.mx<br>ACSMC, verificará si cumples con toc<br>abio Tecnológico.<br>Plazo máximo para que el SAT<br>resuelva el trámite o servicio<br>eses.                                                                                                    | que se encuentra<br>arlo?, al teléfono<br>os de atención de<br>de 15:30 a 17:30<br>electrónico<br>Resolución del<br>dos los requisitos y<br>Plazo máximo<br>solicite inform<br>No aplica.                                         | Sí, visita de verificac<br>caso de ser aplicable<br>trámite o servicio<br>condiciones, de ser a<br>para que el SAT<br>ación adicional                 | e) y de oficinas operativas.<br>así emitirá Oficio de recomendaciones del<br>Plazo máximo para cumplir con la<br>información solicitada<br>No aplica.     |  |  |
| Medi<br>en el<br>55-58<br>lunes<br>hrs.<br><u>oficia</u><br>La A<br>Cami<br><b>P</b><br>r<br>3 me | ante llamada telefonica a la ACSMC<br>el apartado ¿Dónde puedo present<br>i8-09-02-00 ext. 44510, en los horario<br>s a viernes de 09:00 a 13:30 hrs. y<br>o al correo<br>aldecumplimiento@sat.gob.mx<br>ACSMC, verificará si cumples con toc<br>abio Tecnológico.<br>Plazo máximo para que el SAT<br>resuelva el trámite o servicio<br>eses.<br>;Qué documento obtengo al finaliza<br>servicio?                                                                                                    | que se encuentra<br>arlo?, al teléfono<br>os de atención de<br>de 15:30 a 17:30<br>electrónico<br><b>Resolución del</b><br>dos los requisitos y<br><b>Plazo máximo</b><br><b>solicite inform</b><br>No aplica.<br>ar el trámite o | Sí, visita de verificad<br>caso de ser aplicable<br>trámite o servicio<br>condiciones, de ser a<br>para que el SAT<br>nación adicional<br>¿Cuál es la | así emitirá Oficio de recomendaciones del<br>Plazo máximo para cumplir con la<br>información solicitada<br>No aplica.<br>vigencia del trámite o servicio? |  |  |

|      | CANALES DE ATENCIÓN                                                                                                    |        |                                                                                                    |  |  |  |
|------|----------------------------------------------------------------------------------------------------|--------|----------------------------------------------------------------------------------------------------|--|--|--|
|      | Consultas y dudas                                                                                                    |        | Quejas y denuncias                                                                                                    |  |  |  |
| •    | Mediante llamada telefónica a la ACSMC, al teléfono<br>55 58 09 02 00 ext. 44510.<br>Los días y horarios de atención siguientes: lunes a<br>viernes de 09:00 a 13:30 hrs. y de 15:30 a 17:30 hrs.<br>A través de la dirección de correo electrónico:<br><u>oficialdecumplimiento@sat.gob.mx</u> | •      | Quejas y Denuncias SAT, desde cualquier parte del país<br>55 885 22 222 y para el exterior del país (+52) 55 885 22<br>222 (quejas y denuncias).<br>Correo electrónico: <u>denuncias@sat.gob.mx</u><br>En el Portal del SAT:<br><u>https://www.sat.gob.mx/portal/public/tramites/quejas-o-<br/>denuncias</u><br>Teléfonos rojos ubicados en las oficinas del SAT.<br>MarcaSAT 55 627 22 728 opción 8. |  |  |  |
|      | Informac                                                                                                    | ión ac | dicional                                                                                                    |  |  |  |
| No a | aplica.                                                                                                    |        |                                                                                                    |  |  |  |
|      | Fundame                                                                                                    | ento j | urídico                                                                                                    |  |  |  |

Artículo 37, primer párrafo del CFF; Regla 3.3.1.19. de la RMF.

|                                   | Formato de Cambio Tecnológico 2 |                         |
|-----------------------------------|---------------------------------|-------------------------|
| I Datos del Cambio Tecno          | lógico                          |                         |
| Razón Social:                     |                                 |                         |
| RFC:                              |                                 |                         |
| Oficio de Autorización (Vigente): |                                 |                         |
| Nombre comercial de productos:    |                                 |                         |
| II Detalles del Cambio Teo        | nológico                        |                         |
| Fecha del Cambio:                 | Hora de Inicio:                 |                         |
| Tipo de Cambio                    | tware Software Aplicaciones     | Proveedor Transaccional |
| Otros Especifique:                |                                 |                         |
| Descripción del Cambio Tecnológ   | co:                             |                         |
|                                   |                                 |                         |
|                                   |                                 |                         |
|                                   |                                 |                         |

| l a siguient             | e información es obligatoria, deberá de ser entregada en medio electrónicodisco compacto. DVP                                                                                                    |
|--------------------------|----------------------------------------------------------------------------------------------------|
| o en una n<br>tecnológic | e information es obligatoria, debera de ser entregada en medio electronicousco compacto, by D<br>iemoria extraíble, para su valoración. La ACSMC emitirá una opinión de la observación del cambio<br>o. |
|                          | Análisis de Riesgos                                                                                                    |
|                          | Plan de Seguimiento a Riesgos Detectados                                                                                                    |
|                          | Control de Cambios Autorizado                                                                                                    |
|                          | Plan de Pruebas Funcionales y Operacionales                                                                                                    |
|                          | Matriz de Escalamiento                                                                                                    |
|                          | Cronograma de Actividades                                                                                                    |
|                          | Comunicado del Cambio Interno                                                                                                    |
|                          |                                                                                                    |
| Dirección de             | el Centro de Datos                                                                                                    |
|                          |                                                                                                    |
|                          |                                                                                                    |
|                          |                                                                                                    |
|                          |                                                                                                    |
|                          |                                                                                                    |
|                          |                                                                                                    |
|                          |                                                                                                    |
|                          |                                                                                                    |

| 123/  | ISR Avis                                                                                                    | o de de:<br>F                                    | sincorporación de<br>pueda ser conside                                             | el Régimen Opciona<br>erada como tal o dej                              | l para Grupos de Sociedades cuando<br>e de cumplir con requisitos para serio                                                 | la integradora ya no<br>).                        |
|-------|----------------------------------------------------------------------------------------------------|--------------------------------------------------|------------------------------------------------------------------------------------|-------------------------------------------------------------------------|----------------------------------------------------------------------------------------------------|---------------------------------------------------|
| Trám  | ite 🌒                                                                                                    |                                                  |                                                                                    | Monto                                                                   |                                                                                                    |                                                   |
| Servi | cio C                                                                                                    | )                                                | Presenta este a                                                                    | viso para desincorp                                                     | orar a cada sociedad integrada que                                                                                           | Gratuito                                          |
|       |                                                                                                    |                                                  | conformaba el gr                                                                   | upo.                                                                    |                                                                                                    | O Pago de<br>derechos<br>Costo:                   |
|       | ¿Quiér                                                                                                    | n puede                                          | solicitar el trámit                                                                | e o servicio?                                                           | ¿Cuándo se preser                                                                                                    | nta?                                              |
| La so | La sociedad integradora.<br>Dentro de los quince días siguientes<br>grupo deje de tributar en el Régimen<br>de Sociedades, debes presentar e<br>información que corresponda a la desi<br>las sociedades del grupo. |                                                  |                                                                                    |                                                                         | a la fecha en que el<br>Opcional para Grupos<br>n un solo aviso la<br>ncorporación de todas                                  |                                                   |
| č     | Dónde                                                                                                    | puedo p                                          | oresentarlo?                                                                       | En el Portal del SA                                                     | Γ, a través de Mi portal:                                                                                                    |                                                   |
|       |                                                                                                    |                                                  |                                                                                    | https://www.sat.gob.                                                    | mx/portal/private/aplicacion/mi-portal                                                                                       |                                                   |
|       |                                                                                                    |                                                  | INFORMA                                                                            | CIÓN PARA REALIZ                                                        | AR EL TRÁMITE O SERVICIO                                                                                                    |                                                   |
|       |                                                                                                    |                                                  | ¿Qué tei                                                                           | ngo que hacer para                                                      | realizar el trámite o servicio?                                                                                              |                                                   |
| 1.    | Ingresa                                                                                                    | al Portal                                        | l del SAT, en la liga                                                              | a del apartado <b>¿Dónd</b>                                             | e puedo presentarlo?                                                                                                    |                                                   |
| 2.    | Al ingre                                                                                                    | sar regis                                        | tra tu RFC y Contr                                                                 | aseña, y elige <b>Iniciar</b>                                           | sesión.                                                                                                    |                                                   |
| 3.    | Ingresa<br>electrón                                                                                                    | a los a<br>ico.                                  | partados <b>Servicio</b>                                                           | os por Internet / Se                                                    | rvicio o solicitudes / Solicitud y ap                                                                                        | arecerá un formulario                             |
| 4.    | Requisit                                                                                                    | ta el form                                       | nulario electrónico                                                                | conforme a lo siguien                                                   | te:                                                                                                    |                                                   |
|       | 4.1 En el apartado Descripción del Servicio, en la pestaña Trámite, selecciona: 123/ISR AVISO DESINCORPORACION.                                                                                                    |                                                  |                                                                                    |                                                                         |                                                                                                    |                                                   |
|       | 4.2 E<br>cu<br>ap                                                                                                    | n <b>Dirigid</b><br>uando la<br>partado <b>[</b> | <b>lo a</b> : SAT; en <b>Asu</b><br>integradora ya no<br><b>Descripción</b> : seña | nto: Aviso de desinco<br>pueda ser considera<br>la el motivo de la pres | orporación del Régimen Opcional para (<br>da como tal o deje de cumplir con requ<br>sentación de tu aviso de desincorporació | Grupos de Sociedades isitos para serlo; en el on. |
|       | 4.3 Si<br>se                                                                                                    | i deseas<br>elecciona                            | anexar informació<br>a el documento dig                                            | ón relacionada con el<br>italizado en formato F                         | servicio, selecciona el botón <b>Adjuntar</b><br>DF y elige Cargar.                                                          | Archivo / Examinar,                               |
| 5.    | Oprime<br>guárdale                                                                                                    | el botón<br>o.                                   | n <b>Enviar</b> , y se gen                                                         | era el Acuse de rece                                                    | pción que contiene el folio del trámite                                                                                      | realizado, imprímelo o                            |

| ¿Qué requisitos debo cumplir?                                                                                                    |                                                                                                    |                                              |                                                                                  |  |  |  |
|----------------------------------------------------------------------------------------------------|----------------------------------------------------------------------------------------------------|----------------------------------------------|----------------------------------------------------------------------------------|--|--|--|
| <ol> <li>Contar con el archivo digitalizado<br/>grupos de sociedades",<br/><u>http://omawww.sat.gob.mx/normati</u><br/>30122024.pdf</li> </ol>                                                                                                    | <ol> <li>Contar con el archivo digitalizado de la Forma oficial 92 "Aviso para dejar de tributar en el régimen opcional para<br/>grupos de sociedades", la cual puedes obtener en la siguiente liga:<br/><u>http://omawww.sat.gob.mx/normatividad_RMF_RGCE/Paginas/documentos2025/rmf/anexos/Anexo1_RMF2025-<br/>30122024.pdf</u></li> </ol> |                                              |                                                                                  |  |  |  |
| <ol> <li>Al ingresar elige Formato que contiene el Aviso para dejar de tributar en el Régimen Opcional para Grupos de<br/>Sociedades (forma oficial 92), descarga, llena e imprime y debe ir firmada por el representante legal.</li> </ol>                                                                                                    |                                                                                                    |                                              |                                                                                  |  |  |  |
| ¿Con qué condiciones debo cumplir?                                                                                                    |                                                                                                    |                                              |                                                                                  |  |  |  |
| Contar con Contraseña.                                                                                                    |                                                                                                    |                                              |                                                                                  |  |  |  |
| SEGUIMI                                                                                                    | ENTO Y RESOLUCIÓ                                                                                                    | N DEL TRÁMITE O                              | SERVICIO                                                                         |  |  |  |
| ¿Cómo puedo dar seguimiento al tra                                                                                                    | ámite o servicio?                                                                                                    | ¿El SAT llevará a<br>para emitir la r        | e cabo alguna inspección o verificación<br>esolución de este trámite o servicio? |  |  |  |
| Trámite inmediato.                                                                                                    |                                                                                                    | No.                                          |                                                                                  |  |  |  |
|                                                                                                    | Resolución del t                                                                                                    | rámite o servicio                            |                                                                                  |  |  |  |
| La autoridad validará que el aviso sea requisitos.                                                                                                    | a presentado en tiem                                                                                                    | npo, que los datos                           | sean correctos y se cumplan todos los                                            |  |  |  |
| Plazo máximo para que el SAT<br>resuelva el trámite o servicio                                                                                                    | Plazo máximo pa<br>solicite informa                                                                                                    | ara que el SAT<br>ción adicional             | Plazo máximo para cumplir con la<br>información solicitada                       |  |  |  |
| Trámite inmediato.                                                                                                    | No aplica.                                                                                                    |                                              | No aplica.                                                                       |  |  |  |
| و Qué documento obtengo al finali<br>servicio?                                                                                                    | izar el trámite o                                                                                                    | ¿Cuál es la vigencia del trámite o servicio? |                                                                                  |  |  |  |
| Acuse de recibo.                                                                                                    |                                                                                                    | Indefinida.                                  |                                                                                  |  |  |  |
|                                                                                                    | CANALES D                                                                                                    | E ATENCIÓN                                   |                                                                                  |  |  |  |
| Consultas y dudas                                                                                                    | i                                                                                                    |                                              | Quejas y denuncias                                                               |  |  |  |
| <ul> <li>MarcaSAT: de lunes a viernes de 09:00 a 18:00 hrs., excepto días inhábiles:<br/>Atención telefónica: desde cualquier parte del país 55<br/>627 22 728 y para el exterior del país (+52) 55 627 22<br/>728.<br/>Vía Chat: <u>https://chat.sat.gob.mx</u></li> <li>Atención personal en las Oficinas del SAT ubicadas en diversas ciudades del país, como se establece en la siguiente liga:<br/><u>https://www.sat.gob.mx/portal/public/directorio</u><br/>Los días y horarios siguientes: lunes a jueves de 09:00<br/>a 16:00 hrs. y viernes de 08:30 a 15:00 hrs., excepto días inhábiles.</li> <li>Unformación adicional</li> </ul> |                                                                                                    |                                              |                                                                                  |  |  |  |
| No aplica.                                                                                                    |                                                                                                    |                                              |                                                                                  |  |  |  |
|                                                                                                    | Fundamen                                                                                                    | to jurídico                                  |                                                                                  |  |  |  |
| Artículos 17-D del CFF; 69 de la LISR; Regla 3.6.5. de la RMF.                                                                                                    |                                                                                                    |                                              |                                                                                  |  |  |  |

| 124/ISR /                 | 124/ISR Autorización para excluir inversiones en activos nuevos de la limitante establecida como requisito de los fideicomisos de inversión en energía e infraestructura. |                                       |                                   |          |  |  |  |  |
|---------------------------|----------------------------------------------------------------------------------------------------|---------------------------------------|-----------------------------------|----------|--|--|--|--|
| Trámite                   | •                                                                                                    | Descripción del                       | trámite o servicio                | Monto    |  |  |  |  |
| Servicio                  | 0                                                                                                    | Solicita autorización para excluir in | versiones en activos nuevos de la | Gratuito |  |  |  |  |
|                           |                                                                                                    | energía e infraestructura.            | O Pago de<br>derechos<br>Costo:   |          |  |  |  |  |
| ¿Qu                       | ién puede                                                                                                    | solicitar el trámite o servicio?      | ¿Cuándo se preser                 | nta?     |  |  |  |  |
| Las persor<br>fideicomiso | nes a que se refiere la<br>lumerales 2 y 3 de los<br>stablecida en el inciso                                                                                              |                                       |                                   |          |  |  |  |  |

oficial, del presente Anexo.

|   | ¿Dónde puedo presentarlo?                                                                                                    | <ul> <li>Ante la ACAJNI o la ACAJNGC de la AGGC, a través de la Oficialía de<br/>Partes de la AGGC, ubicada en Avenida Hidalgo No. 77, Módulo III, planta<br/>baja, Colonia Guerrero, C.P. 06300, Alcaldía Cuauhtémoc, Ciudad de<br/>México, en un horario de atención de lunes a viernes de 8:00 a 14:30 hrs.</li> <li>Ante la ACAJNH de la AGH, a través de la Oficialía de Partes de la AGH,<br/>ubicada en Av. Hidalgo No. 77, Módulo III, planta baja, Colonia Guerrero,<br/>Alcaldía Cuauhtémoc, C.P. 06300, Ciudad de México, con un horario de<br/>atención de lunes a viernes de 8:00 a 14:30 hrs.</li> </ul> |
|---|----------------------------------------------------------------------------------------------------|----------------------------------------------------------------------------------------------------|
|   | INFORM                                                                                                    | ACIÓN PARA REALIZAR EL TRÁMITE O SERVICIO                                                                                                    |
|   | ¿Qué te                                                                                                    | ngo que hacer para realizar el trámite o servicio?                                                                                                    |
| ľ | 1. Acude a la Oficialía de Partes que                                                                                                 | te corresponda, mencionadas en el apartado ¿Dónde puedo presentarlo?                                                                                                    |
|   | 2. Entrega la documentación solicitad                                                                                                 | da en el apartado ¿Qué requisitos debo cumplir?                                                                                                    |
|   | 3. Recibe y conserva el escrito libre s                                                                                               | sellado, como acuse de recibo.                                                                                                    |
|   | 4. La autoridad emitirá la resolución,                                                                                                | o bien, un requerimiento de información.                                                                                                    |
|   | <ol> <li>En caso de que se emita un reque<br/>partir del día siguiente a aquel en<br/>con lo requerido por la autoridad, f</li> </ol> | rimiento de información, contarás con un plazo de 10 días para cumplirlo, contado a<br>el que haya surtido efectos su notificación. En caso de que en ese plazo no cumplas<br>tu solicitud se tendrá por no presentada.                                                                                                    |
|   | <ol> <li>Conforme al artículo 37 del CFF<br/>proporciones los elementos neces<br/>desde que el requerimiento o los r</li> </ol>       | cuando la autoridad fiscal te requiera para que cumplas los requisitos omitidos o<br>arios para resolver el trámite, el plazo para resolver la consulta comenzará a correr<br>equerimientos hayan sido cumplidos.                                                                                                    |
|   | <ol> <li>Una vez cumplido el o los requisi<br/>por alguna de las formas estableci</li> </ol>                                          | tos, la autoridad emitirá la resolución que corresponda, misma que se te notificará<br>das en el artículo 134 del CFF.                                                                                                    |
|   | <ol> <li>Podrás dar seguimiento a tu trámi<br/>SAT donde realizaste tu trámite.</li> </ol>                                            | ite con el número de folio que se encuentra en el acuse de recibo, en la oficina del                                                                                                    |
|   |                                                                                                    | ¿Qué requisitos debo cumplir?                                                                                                    |
| ľ | Tratándose de las autorizaciones con r                                                                                                | especto a los activos nuevos relacionados con las actividades a que se refiere la                                                                                                    |
|   | regla 3.21.2.1., fracción II, inciso b), num                                                                                          | ieral 3 de la RMF, lo siguiente:                                                                                                    |
|   | <ol> <li>Escrito libre dirigido a la ACAJNI<br/>señales la relación de los activo<br/>construcción.</li> </ol>                        | y/o ACAJNGC que cumpla lo señalado en el artículo 18-A del CFF y en el que<br>ls objeto de la autorización, valor contable, así como la fecha de adquisición o                                                                                                    |
|   | 2. Título de concesión o contrato cele                                                                                                | ebrados en el que consten sus proyectos de inversión en infraestructura.                                                                                                    |
|   | 3. Contrato de fideicomiso de inversi                                                                                                 | ón en energía e infraestructura.                                                                                                    |
|   | <ol> <li>Instrumento para acreditar la pers<br/>carta poder firmada ante dos testio<br/>y copia simple para cotejo).</li> </ol>       | onalidad de la/el representante legal (copia certificada y copia simple para cotejo) o<br>gos y ratificadas las firmas ante las autoridades fiscales o Fedatario Público (original                                                                                                    |
|   | *Para mayor referencia, consu<br>comprobantes de domicilio e<br>acreditar la representación, del                                      | ltar en el Apartado I. Definiciones; punto 1.2. Identificaciones oficiales,<br>Instrumentos para acreditar la representación, inciso C) Instrumentos para<br>presente Anexo.                                                                                                    |
|   | <ol> <li>Identificación oficial, cualquiera o<br/>oficiales, comprobantes de dom<br/>oficial, del presente Anexo.</li> </ol>          | de las señaladas en el Apartado I. Definiciones; punto 1.2. Identificaciones<br>nicilio e Instrumentos para acreditar la representación, inciso A) Identificación                                                                                                    |
|   | Tratándose de las autorizaciones con 3.21.2.1., fracción II, inciso b), numeral 1                                                     | respecto a los activos relacionados con las actividades a que se refiere la regla<br>de la RMF, lo siguiente:                                                                                                    |
|   | 1. Escrito libre dirigido a la ACAJNH<br>de los activos objeto de la autoriza                                                         | que cumpla lo señalado en el artículo 18-A del CFF, en el que señales la relación ación, valor contable, así como la fecha en que se efectuó la inversión respectiva.                                                                                                    |
|   | 2. Permiso otorgado por la Comisión                                                                                                   | Reguladora de Energía para llevar a cabo sus actividades.                                                                                                    |
|   | 3. Contrato de fideicomiso de inversi                                                                                                 | ón en energía e infraestructura.                                                                                                    |
|   | <ol> <li>Instrumento para acreditar la pers<br/>carta poder firmada ante dos testio<br/>y copia simple para cotejo).</li> </ol>       | onalidad de la/el representante legal (copia certificada y copia simple para cotejo) o<br>gos y ratificadas las firmas ante las autoridades fiscales o Fedatario Público (original                                                                                                    |
|   | *Para mayor referencia, consu<br>comprobantes de domicilio e<br>acreditar la representación, del p                                    | ltar en el Apartado I. Definiciones; punto 1.2. Identificaciones oficiales,<br>Instrumentos para acreditar la representación, inciso C) Instrumentos para<br>presente Anexo.                                                                                                    |
| ļ | <ol> <li>Identificación oficial, cualquiera<br/>oficiales, comprobantes de don</li> </ol>                                             | de las señaladas en el Apartado I. Definiciones; punto 1.2. Identificaciones nicilio e Instrumentos para acreditar la representación, inciso A) Identificación                                                                                                    |

Tratándose de las autorizaciones con respecto a los activos relacionados con las actividades a que se refiere la regla 3.21.2.1., fracción II, inciso b), numeral 2 de la RMF, lo siguiente:

- 1. Escrito libre dirigido a la ACAJNI y/o ACAJNGC que cumpla lo señalado en el artículo 18-A del CFF, en el que señales la relación de los activos objeto de la autorización, valor contable, así como la fecha en que se efectuó la inversión respectiva.
- 2. Permiso otorgado por la Comisión Reguladora de Energía para llevar a cabo sus actividades.
- 3. Contrato de fideicomiso de inversión en energía e infraestructura.
- 4. Instrumento para acreditar la personalidad de la/el representante legal (copia certificada y copia simple para cotejo) o carta poder firmada ante dos testigos y ratificadas las firmas ante las autoridades fiscales o Fedatario Público (original y copia simple para cotejo).

\*Para mayor referencia, consultar en el Apartado I. Definiciones; punto 1.2. Identificaciones oficiales, comprobantes de domicilio e Instrumentos para acreditar la representación, inciso C) Instrumentos para acreditar la representación, del presente Anexo.

5. Identificación oficial, cualquiera de las señaladas en el Apartado I. Definiciones; punto 1.2. Identificaciones oficiales, comprobantes de domicilio e Instrumentos para acreditar la representación, inciso A) Identificación oficial, del presente Anexo.

# ¿Con qué condiciones debo cumplir?

No aplica. SEGUIMIENTO Y RESOLUCIÓN DEL TRÁMITE O SERVICIO ¿Cómo puedo dar seguimiento al trámite o servicio? ¿El SAT llevará a cabo alguna inspección o verificación para emitir la resolución de este trámite o servicio? En la oficina del SAT donde realizaste tu trámite, con el No acuse de recibo de tu escrito libre. Resolución del trámite o servicio En caso de que se cumplan todos los requisitos obtendrás el oficio de autorización. El cumplimiento de los requisitos establecidos en esta ficha de trámite no limita que las autoridades competentes puedan, con base en el análisis de la información y documentación proporcionada y en el ejercicio de sus atribuciones, emitir una resolución debidamente fundada y motivada negando la autorización. La resolución que autorice la exclusión de inversiones de los activos nuevos podrá quedar condicionada al cumplimiento de requisitos consistentes en la presentación de información y documentación, así como los que la autoridad emisora estime convenientes para verificar el cumplimiento de las disposiciones aplicables. La petición formulada a las autoridades fiscales deberá ser resuelta en un plazo de tres meses; transcurrido dicho plazo sin que se notifique la resolución, el interesado podrá considerar que la autoridad resolvió negativamente e interponer los medios de defensa en cualquier tiempo posterior a dicho plazo, mientras no se dicte la resolución, o bien, esperar a que esta se dicte. El oficio que resuelva este trámite se notificará por alguna de las formas establecidas en el artículo 134 del CFF. Plazo máximo para que el SAT Plazo máximo para que el SAT Plazo máximo para cumplir con la información solicitada resuelva el trámite o servicio solicite información adicional 3 meses a partir de la recepción de la 10 días. 3 meses. solicitud de autorización. ¿Qué documento obtengo al finalizar el trámite o ¿Cuál es la vigencia del trámite o servicio? servicio? Resolución de autorización. Indefinida, en tanto se cumplan los requisitos establecidos en la regla 3.21.2.1. En su caso, resolución negando la autorización. **CANALES DE ATENCIÓN** Consultas y dudas Quejas y denuncias MarcaSAT: de lunes a viernes de 09:00 a 18:00 hrs., Quejas y Denuncias SAT, desde cualquier parte del país 55 885 22 222 y para el exterior del país (+52) 55 excepto días inhábiles: 885 22 222 (quejas y denuncias). Atención telefónica: desde cualquier parte del país 55 627 22 728 y para el exterior del país (+52) 55 627 22 Correo electrónico: denuncias@sat.gob.mx 728. En el Portal del SAT Vía Chat: https://chat.sat.gob.mx https://www.sat.gob.mx/portal/public/tramites/quejas-odenuncias Teléfonos rojos ubicados en las oficinas del SAT. MarcaSAT 55 627 22 728 opción 8. Información adicional La autoridad podrá emitir tantos requerimientos como estime necesario. Fundamento jurídico Artículos 18, 18-A, 37 y 134 del CFF; 188 de la LISR; Reglas 1.6., 2.1.7., 3.21.2.1. y 3.21.2.2. de la RMF.

| 125/1                                                                                                    | SR A                                                                                                    | viso para                                                                                                    | acumular la ganar                                                                                                    | ncia derivada de la e<br>inversión en i                                                                                                    | najenación de acciones relacionadas<br>nfraestructura.                                                                                                    | con e                                                                                                    | el desarrollo                                                                             | o de                                             |  |
|----------------------------------------------------------------------------------------------------|----------------------------------------------------------------------------------------------------|----------------------------------------------------------------------------------------------------|----------------------------------------------------------------------------------------------------|----------------------------------------------------------------------------------------------------|----------------------------------------------------------------------------------------------------|----------------------------------------------------------------------------------------------------|-------------------------------------------------------------------------------------------|--------------------------------------------------|--|
| Trámi                                                                                                    | te                                                                                                    | e                                                                                                    |                                                                                                    |                                                                                                    |                                                                                                    |                                                                                                    |                                                                                           |                                                  |  |
| Servi                                                                                                    | cio                                                                                                    | 0                                                                                                    | Presenta este avi                                                                                                    | iso cuando hayas opt                                                                                                    | ado por acumular la ganancia derivada                                                                                                    | •                                                                                                    | Gratuito                                                                                  |                                                  |  |
|                                                                                                    |                                                                                                    |                                                                                                    | de la enajenaciór<br>infraestructura.                                                                                                    | n de acciones relacion                                                                                                    | nadas con el desarrollo de inversión en                                                                                                    | 0                                                                                                    | Pago<br>derechos<br>Costo:                                                                | de                                               |  |
|                                                                                                    | ¿Qι                                                                                                    | iién puede                                                                                                    | solicitar el trámit                                                                                                    | e o servicio?                                                                                                    | ¿Cuándo se preser                                                                                                    | nta?                                                                                                    |                                                                                           |                                                  |  |
| ¿Quién puede solicitar el tràmite o servicio?<br>Personas morales residentes en el país que hayan<br>enajenado acciones y optaron por acumular anualmente la<br>ganancia derivada de dicha enajenación en términos de la<br>regla 3.2.24. de la RMF vigente hasta el 31 de diciembre de<br>2017. |                                                                                                    |                                                                                                    |                                                                                                    |                                                                                                    | <ul> <li>A más tardar el treinta de junio d<br/>plazo en el que deba acumularse<br/>de la enajenación de accione<br/>ejercido la opción prevista en<br/>RMF vigente hasta el 31 de dicie</li> <li>A más tardar el treinta de abril d<br/>aquel en el que se haya actua<br/>terminación anticipada de la o<br/>fusione o escinda la socieda<br/>acciones o cuando no se cumpla<br/>se refiere la regla 3.2.24. de la<br/>31 de diciembre de 2017.</li> </ul> | <ul> <li>A más tardar el treinta de junio de cada año, durante el plazo en el que deba acumularse la ganancia derivada de la enajenación de acciones, cuando se haya ejercido la opción prevista en la regla 3.2.24. de la RMF vigente hasta el 31 de diciembre de 2017.</li> <li>A más tardar el treinta de abril del ejercicio siguiente a aquel en el que se haya actualizado el supuesto de terminación anticipada de la concesión, cuando se fusione o escinda la sociedad enajenante de las acciones o cuando no se cumplan los requisitos a que se refiere la regla 3.2.24. de la RMF vigente hasta el 31 de diciembre de 2017.</li> </ul> |                                                                                           |                                                  |  |
| S                                                                                                    | Dón                                                                                                    | de puedo p                                                                                                    | presentarlo?                                                                                                    | En el Portal del SA                                                                                                    | T:                                                                                                    |                                                                                                    |                                                                                           |                                                  |  |
|                                                                                                    |                                                                                                    |                                                                                                    |                                                                                                    | https://www.sat.gob.                                                                                                    | mx/portal/public/tramites/avisos                                                                                                    |                                                                                                    |                                                                                           |                                                  |  |
|                                                                                                    |                                                                                                    |                                                                                                    |                                                                                                    |                                                                                                    |                                                                                                    |                                                                                                    |                                                                                           |                                                  |  |
| 4                                                                                                    |                                                                                                    |                                                                                                    |                                                                                                    | igo que nacer para                                                                                                    |                                                                                                    |                                                                                                    |                                                                                           |                                                  |  |
| 1.                                                                                                    | apar                                                                                                    | tado respec                                                                                                    | ai dei SAT en la                                                                                                    | liga mencionada en                                                                                                    | el apartado ¿Donde puedo present                                                                                                    | ario?                                                                                                    | y seleccior                                                                               | ia ei                                            |  |
| 2.                                                                                                    | Diríg<br>inve                                                                                                    | ete a la op<br>rsión en in                                                                                     | oción <b>Aviso opció</b> r<br>f <b>raestructura</b> .                                                                                                    | ı de acumular la ga                                                                                                    | nancia de la enajenación de accione                                                                                                    | s en (                                                                                                    | el desarroll                                                                              | o de                                             |  |
| 3.                                                                                                    | En e                                                                                                    | el apartado                                                                                                    | Pasos a seguir                                                                                                    | ingresa al <b>Aviso pa</b>                                                                                                    | <b>ira acumular ganancia</b> y captura tu f                                                                                                    | RFC,                                                                                                    | Contraseña                                                                                | y el                                             |  |
| 4.                                                                                                    | Elige                                                                                                    | las opcion                                                                                                    | es Servicios por li                                                                                                    | nternet / Servicio o s                                                                                                    | solicitudes / Solicitud.                                                                                                    |                                                                                                    |                                                                                           |                                                  |  |
| 5.                                                                                                    | Llena                                                                                                    | a el formula                                                                                                   | rio Servicio de Av                                                                                                    | <b>iso</b> conforme a lo sig                                                                                                    | uiente:                                                                                                    |                                                                                                    |                                                                                           |                                                  |  |
| 6.<br>7.                                                                                                    | En e<br>en <b>[</b><br>enaje<br>breve<br>apart<br>forma<br>Oprir<br>obte                                                                                                    | l apartado<br>Dirigido a:<br>enación de<br>emente de<br>tado ¿Qué<br>ato PDF qu<br>me el botór<br>ndrás tu aci | Descripción del S<br>ACPPFGC del S<br>acciones relacion<br>lo que trata la sol<br>requisitos debo<br>le contenga la inform<br>n de Enviar; en au<br>use de recibo. | SAT; en <b>*Asunto</b> : A<br>adas con el desarro<br>icitud que estás reali<br><b>cumplir?</b> , para ello<br>mación que tengas qu<br>tomático se originará | selecciona la etiqueta <b>125/ISR AVISO I</b><br>aviso para optar por acumular la gan<br>ollo de inversión en infraestructura; en<br>izando; adjunta los documentos escane<br>o elige <b>Examinar</b> y selecciona el docu<br>ue subir y elige <b>Cargar</b> .<br>a tu solicitud con el número de folio del                                                                                                    | NFRA<br>ancia<br>Desc<br>ados<br>mento<br>trámi                                                                                                    | AESTRUCTU<br>derivada d<br>cripción: ex<br>señalados e<br>o digitalizado<br>ite de atenci | JRA;<br>le la<br>plica<br>en el<br>o en<br>ión y |  |
|                                                                                                    |                                                                                                    |                                                                                                    |                                                                                                    | ¿Qué requisito:                                                                                                    | s debo cumplir?                                                                                                    |                                                                                                    |                                                                                           |                                                  |  |
| Tratár<br>acum<br>RMF<br>siguie                                                                                                    | ndose<br>ularse<br>viger<br>nte:                                                                                                    | e del aviso<br>e la ganano<br>ite hasta e                                                                      | que se deba pres<br>cia derivada de la<br>el 31 de diciembre                                                                                                    | entar a más tardar e<br>enajenación, cuando<br>de 2017, archivo d                                                                                           | el 30 de junio de cada año durante el<br>se haya ejercido la opción prevista en<br>igitalizado que contenga un escrito lib                                                                                                    | plazo<br>la re<br>re ace                                                                                                    | en el que o<br>gla 3.2.24. o<br>ompañado o                                                | deba<br>de la<br>de lo                           |  |
| 1.                                                                                                    | El pa<br>que t                                                                                                    | apel de trat<br>tuvo el cará                                                                                   | oajo para la determ<br>acter de escindida, o                                                                                                    | inación de la gananc<br>correspondiente a la a                                                                                                    | cia actualizada por la enajenación de ac<br>anualidad de que se trate.                                                                                                    | cione                                                                                                    | s de la soci                                                                              | edad                                             |  |
| 2.                                                                                                    | La relación de los proyectos de infraestructura sujetos a concesión o contratos o acuerdos de asociación público-<br>privada en los que se invirtieron los recursos derivados de la enajenación de acciones y monto invertido en cada<br>proyecto. |                                                                                                    |                                                                                                    |                                                                                                    |                                                                                                    | olico-<br>cada                                                                                                    |                                                                                           |                                                  |  |
| 3.                                                                                                    | La re<br>paga                                                                                                    | elación de<br>Iron con los                                                                                     | pasivos adquiridos<br>recursos derivado                                                                                                    | s directa o indirectam<br>s de la enajenación d                                                                                                    | nente para llevar a cabo proyectos de<br>e acciones y monto pagado el ejercicio i                                                                                                    | infrae<br>nmed                                                                                                    | structura qu<br>iato anterior.                                                            | e se                                             |  |
| 4.                                                                                                    | Rela<br>en lo<br>deriv<br>escir                                                                                                    | ción de los<br>os que la<br>ados de la<br>idida.                                                               | proyectos de infrae<br>sociedad que hub<br>distribución de di                                                                                                    | estructura sujetos a co<br>iese tenido el carác<br>videndos o utilidades                                                                                    | oncesión o contratos o acuerdos de aso<br>ter de escindente y sus accionistas ir<br>s por parte de la sociedad que hubiese                                                                                                    | ciació<br>nvirtie<br>tenic                                                                                                    | n público-pri<br>ron los recu<br>lo el carácte                                            | vada<br>irsos<br>er de                           |  |
| 5.                                                                                                    | Mani<br>mont<br>escir                                                                                                    | festación b<br>os que po<br>ndida y el d                                                                       | ajo protesta del re<br>r concepto de divi<br>estino que dio a los                                                                                                  | presentante legal de<br>idendos o utilidades<br>mismos.                                                                                                    | la sociedad enajenante de las acciones<br>le distribuyó la sociedad que hubiese                                                                                                    | , en la<br>tenid                                                                                                    | a que indique<br>o el carácte                                                             | e los<br>er de                                   |  |

6.

Instrumento para acreditar la personalidad de la/el representante legal o carta poder firmada ante dos testigos y ratificadas las firmas ante las autoridades fiscales o Fedatario Público.

\*Para mayor referencia, consultar en el Apartado I. Definiciones; punto 1.2. Identificaciones oficiales, comprobantes de domicilio e Instrumentos para acreditar la representación, inciso C) Instrumentos para acreditar la representación, del presente Anexo.

7. Identificación oficial, cualquiera de las señaladas en el Apartado I. Definiciones; punto 1.2. Identificaciones oficiales, comprobantes de domicilio e Instrumentos para acreditar la representación, inciso A) Identificación oficial, del presente Anexo.

Tratándose del aviso que deba presentarse a más tardar el 30 de abril del ejercicio siguiente a aquel en que se haya actualizado el supuesto de terminación anticipada de la concesión, cuando se fusione o escinda la sociedad enajenante de las acciones o cuando no se cumplan los requisitos a que se refiere la regla 3.2.24. de la RMF vigente hasta el 31 de diciembre de 2017, archivo digitalizado que contenga un escrito libre acompañado de lo siguiente:

- 1. El papel de trabajo para la determinación del remanente de la ganancia actualizada pendiente de ser acumulada derivada de la enajenación de acciones de la sociedad que tuvo el carácter de escindida.
- Manifestación bajo protesta del representante legal de la sociedad enajenante de las acciones, en la que indique los montos que por concepto de dividendos o utilidades le distribuyó la sociedad que hubiese tenido el carácter de escindida y el destino que dio a los mismos.
- Instrumento para acreditar la personalidad de la/el representante legal o carta poder firmada ante dos testigos y ratificadas las firmas ante las autoridades fiscales o Fedatario Público.
  - \*Para mayor referencia, consultar en el Apartado I. Definiciones; punto 1.2. Identificaciones oficiales, comprobantes de domicilio e Instrumentos para acreditar la representación, inciso C) Instrumentos para acreditar la representación, del presente Anexo.
- Identificación oficial, cualquiera de las señaladas en el Apartado I. Definiciones; punto 1.2. Identificaciones oficiales, comprobantes de domicilio e Instrumentos para acreditar la representación, inciso A) Identificación oficial, del presente Anexo.

¿Con qué condiciones debo cumplir?

Contar con Contraseña.

| SEGUIMI                                                                                                    | ENTO Y RESOLUCIÓ                                                                                                    | ON DEL TRÁMITE O                                                                                                    | SERVICIO                                                                                                    |  |  |
|----------------------------------------------------------------------------------------------------|----------------------------------------------------------------------------------------------------|----------------------------------------------------------------------------------------------------|----------------------------------------------------------------------------------------------------|--|--|
| ¿Cómo puedo dar seguimiento al tr                                                                                                    | ámite o servicio?                                                                                                    | ¿El SAT llevará a cabo alguna inspección o verificación<br>para emitir la resolución de este trámite o servicio?                                                                               |                                                                                                    |  |  |
| Trámite inmediato.                                                                                                    |                                                                                                    | No.                                                                                                    |                                                                                                    |  |  |
|                                                                                                    | Resolución del t                                                                                                    | rámite o servicio                                                                                                    |                                                                                                    |  |  |
| La autoridad validará la información pres<br>el Aviso.                                                                                                    | entada y en caso de                                                                                                    | cumplir con los requ                                                                                                    | isitos solicitados se tendrá por presentado                                                                                                    |  |  |
| Plazo máximo para que el SAT<br>resuelva el trámite o servicio                                                                                                    | Plazo máximo p<br>solicite informa                                                                                                    | ara que el SAT<br>ción adicional                                                                                                    | Plazo máximo para cumplir con la<br>información solicitada                                                                                                    |  |  |
| Trámite inmediato.                                                                                                    | No aplica.                                                                                                    |                                                                                                    | No aplica.                                                                                                    |  |  |
| ¿Qué documento obtengo al final<br>servicio?                                                                                                    | izar el trámite o                                                                                                    | ¿Cuál es la                                                                                                    | a vigencia del trámite o servicio?                                                                                                    |  |  |
| Acuse de recibo.                                                                                                    |                                                                                                    | Indefinida.                                                                                                    |                                                                                                    |  |  |
|                                                                                                    | CANALES D                                                                                                    | E ATENCIÓN                                                                                                    |                                                                                                    |  |  |
| Consultas y dudas                                                                                                    |                                                                                                    |                                                                                                    | Quejas y denuncias                                                                                                    |  |  |
| <ul> <li>MarcaSAT: de lunes a viernes de excepto días inhábiles:<br/>Vía Chat: <u>https://chat.sat.gob.mx</u><br/>Atención telefónica: desde cualqu<br/>627 22 728 y para el exterior del p<br/>728.</li> </ul> | 99:00 a 18:00 hrs.,<br>ier parte del país 55<br>país (+52) 55 627 22                                                                                                    | <ul> <li>Quejas y Depaís 55 885 1<br/>885 22 222 (</li> <li>Correo electr</li> <li>En el Portal on<br/><u>https://www.spendenuncias</u></li> <li>Teléfonos roj</li> <li>MarcaSAT 55</li> </ul> | enuncias SAT, desde cualquier parte del<br>22 222 y para el exterior del país (+52) 55<br>quejas y denuncias).<br>rónico: <u>denuncias@sat.gob.mx</u><br>del SAT:<br><u>sat.gob.mx/portal/public/tramites/quejas-o-</u><br>jos ubicados en las oficinas del SAT.<br>5 627 22 728 opción 8. |  |  |
|                                                                                                    | Informació                                                                                                    | n adicional                                                                                                    |                                                                                                    |  |  |
| Las manifestaciones bajo protesta de de<br>requisitos debo cumplir?, únicamente<br>acciones.                                                                                                    | Las manifestaciones bajo protesta de decir verdad a que se refieren los puntos 2 y 5, respectivamente del apartado ¿Qué requisitos debo cumplir?, únicamente se presentarán durante el plazo de los dos años siguientes a la enajenación de acciones. |                                                                                                    |                                                                                                    |  |  |
|                                                                                                    | Fundamen                                                                                                    | nto jurídico                                                                                                    |                                                                                                    |  |  |
| Artículos 14, 14-B, fracción II, 15-A del CFF; 24 de la LISR; Vigésimo Cuarto Transitorio de la RMF; Regla 3.2.24. de la                                                                                        |                                                                                                    |                                                                                                    |                                                                                                    |  |  |

Artículos 14, 14-B, fracción II, 15-A del CFF; 24 de la LISR; Vigésimo Cuarto Transitorio de la RMF; Regla 3.2.24. de la Primera Resolución de Modificaciones de la RMF 2017.

.....

|                   | 129/                            | ISR Aviso para ejer                                     | cer la opción para pu              | Iblicar la informació                                                                                            | ón relativa al ISR d                    | liferido |                            |            |
|-------------------|---------------------------------|---------------------------------------------------------|------------------------------------|----------------------------------------------------------------------------------------------------|-----------------------------------------|----------|----------------------------|------------|
| Trámit            | e 🌒                             |                                                         | Descripción del t                  | rámite o servicio                                                                                                |                                         |          | Monto                      |            |
| Servic            | io ()                           | Presenta tu avis                                        | so, para informar que              | optas por publicar                                                                                               | tu información del                      | •        | Gratuito                   |            |
|                   |                                 | impuesto diferido, a través de la sociedad integradora. |                                    |                                                                                                    |                                         |          | Pago<br>derechos<br>Costo: | de         |
|                   | ¿Quién pue                      | de solicitar el trámi                                   | te o servicio?                     |                                                                                                    | ¿Cuándo se preser                       | nta?     |                            |            |
| Si eres           | sociedad in                     | egradora.                                               |                                    | A más tardar el siguiente al ejercici                                                                            | quince de abril d<br>o de que se trate. | el ejer  | cicio inmec                | diato      |
| اخ                | )<br>ónde pued                  | o presentarlo?                                          | En el Portal del SA                | г:                                                                                                    |                                         |          |                            |            |
|                   |                                 |                                                         | https://www.sat.gob.               | mx/portal/private/apl                                                                                            | icacion/mi-portal                       |          |                            |            |
|                   |                                 | INFORM                                                  | ACIÓN PARA REALIZ                  | AR EL TRÁMITE O                                                                                                  | SERVICIO                                |          |                            |            |
|                   |                                 | ¿Qué te                                                 | ngo que hacer para i               | realizar el trámite o                                                                                            | servicio?                               |          |                            |            |
| 1. l              | ngresa al Po                    | rtal del SAT, en la lig                                 | a del apartado <b>¿Dónd</b>        | e puedo presentar                                                                                                | lo?                                     |          |                            |            |
| 2. A              | Al ingresar re                  | gistra tu RFC y Cont                                    | raseña, y elige <b>Iniciar</b>     | sesión.                                                                                                    |                                         |          |                            |            |
| 3. li<br>e        | ngresa a los<br>electrónico.    | s apartados <b>Servici</b>                              | os por Internet / Se               | rvicio o solicitude                                                                                              | s / Solicitud y ap                      | arecera  | á un formul                | lario      |
| 4. F              | Requisita el f                  | ormulario electrónico                                   | conforme lo siguiente              | :                                                                                                    |                                         |          |                            |            |
| 4                 | .1 En el a                      | partado <b>Descripciór</b>                              | <b>i del Servicio</b> , en la pe   | estaña <b>Trámite</b> , sele                                                                                     | ecciona 129/ISR INF                     | OR ISF   | R DIFERIDO                 | <b>D</b> . |
| 4                 | .2 En Diri                      | <b>gido</b> a: SAT; en <b>Ası</b>                       | <b>into</b> Aviso para ejerce      | r la opción para pub                                                                                             | licar la información                    | relativa | a al ISR dife              | rido;      |
|                   | en el a                         | partado <b>Descripción</b>                              | : señala motivo de la p            | presentación del avis                                                                                            | 60.                                     |          |                            |            |
| 4                 | .3 Si dese                      | eas anexar informac                                     | ón relacionada con el              | servicio, selecciona                                                                                             | a el botón Adjuntar                     | r Archi  | vo / Exami                 | nar,       |
|                   | selecci                         | ona el documento dio                                    | gitalizado en formato P            | DF y elige <b>Cargar</b> .                                                                                       |                                         |          |                            |            |
| 5. C              | Dprime el bo<br>Juárdalo.       | tón <b>Enviar</b> , y se ge                             | nera el Acuse de rece              | pción que contiene                                                                                               | el folio del trámite                    | realizad | do, impríme                | elo o      |
|                   |                                 |                                                         | ¿Qué requisitos                    | s debo cumplir?                                                                                                  |                                         |          |                            |            |
| Archivo<br>opción | o digitalizado<br>prevista en l | o con la integración o<br>a regla 3.6.6. de la F        | del grupo, así como d<br>MF.       | el documento con e                                                                                               | l que acredites que                     | e dicho  | grupo ejerc                | ce la      |
|                   |                                 |                                                         | ¿Con qué condicio                  | nes debo cumplir?                                                                                                | ,                                       |          |                            |            |
| Contar            | con Contras                     | eña.                                                    |                                    |                                                                                                    |                                         |          |                            |            |
|                   |                                 | SEGUIM                                                  | ENTO Y RESOLUCIÓ                   | ON DEL TRÁMITE O                                                                                                 | SERVICIO                                |          |                            |            |
| ¿Có               | mo puedo d                      | ar seguimiento al t                                     | rámite o servicio?                 | ¿El SAT llevará a cabo alguna inspección o verificación<br>para emitir la resolución de este trámite o servicio? |                                         |          |                            |            |
| Trámite           | e inmediato.                    |                                                         |                                    | No.                                                                                                    |                                         |          |                            |            |
|                   |                                 |                                                         | Resolución del t                   | rámite o servicio                                                                                                |                                         |          |                            |            |
| La auto           | oridad valida                   | rá que el aviso sea p                                   | resentado en tiempo, a             | así como los datos d                                                                                             | el aviso sean correc                    | ctos.    |                            |            |
| Pla<br>res        | zo máximo<br>suelva el trá      | para que el SAT<br>mite o Servicio                      | Plazo máximo p<br>solicite informa | ara que el SAT Plazo máximo para cumplir con la ación adicional información solicitada                           |                                         | la       |                            |            |
| Trámite           | e inmediato.                    |                                                         | No aplica.                         |                                                                                                    | No aplica.                              |          |                            |            |
| ۍ<br>ک            | lué docume                      | nto obtengo al fina<br>servicio?                        | lizar el trámite o                 | ¿Cuál es la                                                                                                    | a vigencia del trám                     | ite o se | ervicio?                   |            |
| Acuse de recibo.  |                                 |                                                         |                                    | 1 año.                                                                                                    |                                         |          |                            |            |

|              | CANALES DE ATENCIÓN                                                                                                    |                    |                                                                                                    |  |  |  |  |
|--------------|----------------------------------------------------------------------------------------------------|--------------------|----------------------------------------------------------------------------------------------------|--|--|--|--|
|              | Consultas y dudas                                                                                                    | Quejas y denuncias |                                                                                                    |  |  |  |  |
| •            | MarcaSAT: de lunes a viernes de 09:00 a 18:00 hrs.,<br>excepto días inhábiles:<br>Atención telefónica: desde cualquier parte del país 55<br>627 22 728 y para el exterior del país (+52) 55 627 22<br>728<br>Vía Chat: <u>https://chat.sat.gob.mx</u><br>Atención personal en las Oficinas del SAT ubicadas en<br>diversas ciudades del país, como se establece en la<br>siguiente liga:<br><u>https://www.sat.gob.mx/portal/public/directorio</u><br>Los días y horarios siguientes: lunes a jueves de 09:00<br>a 16:00 hrs. y viernes de 08:30 a 15:00 hrs., excepto<br>días inhábiles. | •                  | Quejas y Denuncias SAT, desde cualquier parte del<br>país 55 885 22 222 y para el exterior del país (+52) 55<br>885 22 222 (quejas y denuncias).<br>Correo electrónico: <u>denuncias@sat.gob.mx</u><br>En el Portal del SAT:<br><u>https://www.sat.gob.mx/portal/public/tramites/quejas-o-<br/>denuncias</u><br>Teléfonos rojos ubicados en las oficinas del SAT.<br>MarcaSAT 55 627 22 728 opción 8. |  |  |  |  |
|              | Información adicional                                                                                                    |                    |                                                                                                    |  |  |  |  |
| La o<br>podr | La opción a que se refiere la presente ficha, deberá ser aplicada por todas las sociedades que conforman el grupo y no podrá ser modificada durante un mismo ejercicio.                                                                                                    |                    |                                                                                                    |  |  |  |  |

Fundamento jurídico

Artículos 17-D del CFF; 70 de la LISR; Regla 3.6.6. de la RMF.

| 130/1          | SR Aviso previo                                                                                                    | de ajustes de pr                            | ecios de transferenc<br>de la   | ia realizado en términos de la regla 3.<br>RMF. | 9.1.4., primer párrafo |  |
|----------------|----------------------------------------------------------------------------------------------------|---------------------------------------------|---------------------------------|-------------------------------------------------|------------------------|--|
| Trám           | nite 🌒                                                                                                    |                                             | Descripción del                 | trámite o servicio                              | Monto                  |  |
| Servi          | icio 🔿                                                                                                    | Presenta este a                             | viso de manera previa           | a a que realices los ajustes de precios         | Gratuito               |  |
|                |                                                                                                    | O Pago de<br>derechos<br>Costo:             |                                 |                                                 |                        |  |
|                | ¿Quién puede                                                                                                    | solicitar el trámi                          | te o servicio?                  | ¿Cuándo se preser                               | nta?                   |  |
| Los o<br>regla | Los contribuyentes que se ubican en los supuestos de la Previo a que realices los ajustes de pre señalados en la regla 3.9.1.4., primer párrafo. |                                             |                                 |                                                 |                        |  |
| ż              | ¿Dónde puedo p                                                                                                    | resentarlo?                                 | En el Portal del SA             | т:                                              |                        |  |
|                |                                                                                                    |                                             | https://www.sat.gob.            | mx/portal/public/tramites/tratados-y-prec       | ios                    |  |
|                |                                                                                                    | INFORM                                      | ACIÓN PARA REALIZ               | ZAR EL TRÁMITE O SERVICIO                       |                        |  |
|                |                                                                                                    | ¿Qué te                                     | ngo que hacer para              | realizar el trámite o servicio?                 |                        |  |
| 1.             | Ingresa al Portal<br><b>Avisos</b> .                                                                                                    | del SAT en la lig                           | a mencionada en el ap           | oartado ¿Dónde puedo presentarlo? y             | selecciona el apartado |  |
| 2.             | Dirígete a la opc                                                                                                    | ión <b>Previo de aju</b>                    | stes de precios de tr           | ansferencia regla 3.9.1.4., primer párr         | afo de la RMF.         |  |
| 3.             | En el apartado <b>F</b>                                                                                                    | Pasos a seguir ing                          | gresa a <b>Mi portal,</b> cap   | tura tu RFC y Contraseña, seguido de <b>Ir</b>  | iciar sesión.          |  |
| 4.             | Elige las opcione                                                                                                    | es <b>Servicio por I</b> r                  | nternet / Servicio o Se         | olicitudes / Solicitud.                         |                        |  |
| 5.             | Llena el formato                                                                                                    | electrónico Servi                           | cio de Aviso.                   |                                                 |                        |  |
| 6.             | En la pestaña o                                                                                                    | de <b>Trámite</b> selec                     | ciona 130/ISR DED A             | AJUSTE VOLUNTARIO; en Dirigido a                | : ACFPT del SAT; en    |  |
|                | *Asunto: Aviso previo de los ajustes de precios de transferencia realizados en términos de la regla 3.9.1.4., primer                             |                                             |                                 |                                                 |                        |  |
|                | párrafo; en <b>Des</b>                                                                                                    | cripción: expón e                           | el objetivo de la solicit       | ud que estás realizando; adjunta los do         | cumentos escaneados    |  |
|                | señalados en e<br>digitalizado en fo                                                                                                    | I apartado <b>¿Qué</b><br>ormato PDF y elig | requisitos debo cu<br>e Cargar. | mplir?, para ello elige Examinar, selo          | ecciona el documento   |  |
| 7.             | Oprime el botón                                                                                                    | Enviar; en autom                            | atico se originará tu s         | olicitud con el número folio del trámite d      | e atención y obtendrás |  |
|                | tu acuse de recibo.                                                                                                    |                                             |                                 |                                                 |                        |  |

#### ¿Qué requisitos debo cumplir?

Archivo digitalizado que incluya un escrito libre que se acompañe con la información y documentación que se detalla a continuación:

- La información de los números de operación de las declaraciones normales o, en su caso, complementarias que le sean aplicables a que hacen referencia los artículos 31-A y 32-H del CFF; así como 76, fracciones V y X, 76-A y 110, fracciones VI y X de la Ley del ISR, contemplando o manifestando expresamente el ajuste de precios de transferencia.
- 2. Aquella con la cual se identificó que la(s) operación(es) ajustada(s) originalmente, no consideró (consideraron) los precios, montos de contraprestaciones o márgenes de utilidad, que hubieran utilizado u obtenido con o entre partes independientes en operaciones comparables, de acuerdo con los artículos 76, primer párrafo, fracciones IX y XII, 90, penúltimo párrafo, 110, fracción XI, 179, primer párrafo y, en su caso 180, segundo párrafo de la Ley del ISR.
- 3. Escrito firmado por quien elaboró la documentación e información a que hacen referencia las fracciones II y V de la regla 3.9.1.3. en el que se indique la razón por la cual los precios, montos de contraprestaciones o márgenes de utilidad pactados originalmente, no correspondieron con los que hubieran determinado partes independientes en operaciones comparables.
- 4. Escrito firmado por quien elaboró la documentación e información a que hacen referencia las fracciones II y V de la regla 3.9.1.3. en el que:
  - Se explique la consistencia o inconsistencia en la aplicación de las metodologías de precios de transferencia por el contribuyente y en la búsqueda de operaciones o empresas comparables, al menos en relación con el ejercicio fiscal inmediato anterior, con respecto a la operación que fue ajustada de manera voluntaria o compensatoria.
  - Se indique la razón por la cual los precios, montos de contraprestaciones o márgenes de utilidad pactados originalmente, no correspondieron a los que hubieran determinado partes independientes en operaciones comparables.
- 5. Aquella con la cual sea posible corroborar que mediante el ajuste de precios de transferencia a que se refiere la regla 3.9.1.1., la(s) operación(es) en cuestión consideró (consideraron) los precios, montos de contraprestaciones o márgenes de utilidad que hubieran utilizado u obtenido con o entre partes independientes en operaciones comparables, de acuerdo con los artículos 76, primer párrafo, fracciones IX y XII, 90, penúltimo párrafo, 110, fracción XI y 179, primer párrafo así como, en su caso 180, segundo párrafo de la Ley del ISR.
- 6. El CFDI o comprobante fiscal que cumpla con los requisitos establecidos en los artículos 29 y 29-A del CFF, o bien, en la regla 2.7.1.14., según se trate de operaciones con partes relacionadas con un residente en territorio nacional o en el extranjero sin establecimiento permanente en México, así como en las demás disposiciones aplicables, correspondiente a la operación original que fue ajustada.
- 7. Tratándose de deducciones asociadas a la adquisición de mercancías de importación, aquella documentación que ampare el pago del IVA y del IEPS que corresponda.
- 8. Tratándose de ajustes reales, el CFDI o comprobante fiscal que ampare dicho ajuste, el cual deberá cumplir los requisitos establecidos en los artículos 29 y 29-A del CFF, o bien, en la regla 2.7.1.14., según se trate, de operaciones con partes relacionadas con un residente en territorio nacional o en el extranjero sin establecimiento permanente en México, así como en las demás disposiciones aplicables y, deberá correlacionarlo en la contabilidad con los que inicialmente se hayan expedido para la operación ajustada.
- 9. El registro en términos de los artículos 28 del CFF, 27, fracción IV de la Ley del ISR, así como 44 de su Reglamento, de los ajustes de precios de transferencia realizados de manera voluntaria o compensatoria en la contabilidad en cuentas de orden y reconocerlos en la conciliación entre el resultado contable y el fiscal para efectos del ISR, cuando solamente sean virtuales.
- 10. Aquella con la que se acredite que la parte relacionada con la que se celebró la operación ajustada de manera voluntaria o compensatoria, acumuló el ingreso correspondiente a dicho ajuste o disminuyó la deducción, según corresponda, en el mismo ejercicio fiscal en el que este se dedujo y por el mismo monto ajustado, así como que no representan ingresos sujetos a un régimen fiscal preferente. Este requisito podrá cumplirse con la obtención de una manifestación, bajo protesta de decir verdad, en su caso, debidamente traducida al español, en la cual el representante legal o su equivalente debidamente acreditado de la parte relacionada con la que se celebró la operación ajustada, confirme que dicha parte relacionada lo acumuló o disminuyó, según corresponda, indique el monto ajustado, el ejercicio fiscal en el que lo realizó y señale de forma expresa que los ajustes efectuados no representaron ingresos sujetos a un régimen fiscal preferente, esto último como se define en términos de la Ley del ISR.
- 11. Aquella con la que se acredite el cumplimiento de la obligación de retención y entero del ISR a cargo de terceros, en términos del artículo 27, fracción V de la Ley del ISR, que derive del ajuste de precios de transferencia realizado de manera voluntaria o compensatoria, sin perjuicio de lo señalado por los tratados internacionales de los que México es parte. Tratándose de las retenciones en términos del artículo 153, primer y cuarto párrafos de la Ley del ISR, cuando el contribuyente como retenedor y responsable solidario no esté en posibilidad de identificar la fecha de la exigibilidad que corresponda al pago, deberá considerar que dicha fecha fue a más tardar el último día del ejercicio fiscal al que corresponda la operación ajustada.
| 12.     | Instrumento para acreditar la per<br>ratificadas las firmas ante las autor                                                                                                    | sonalidad de la/el re<br>idades fiscales o Fed | presentante legal o<br>atario Público.                                                                                                    | carta poder firmada ante dos testigos y                                                     |  |
|---------|----------------------------------------------------------------------------------------------------|------------------------------------------------|----------------------------------------------------------------------------------------------------|---------------------------------------------------------------------------------------------|--|
|         | comprobantes de domicilio e Instrumentos para acreditar la representación, inciso C) Instrumentos para acreditar la representación, inciso C) Instrumentos para acreditar la representación, inciso C) Instrumentos para                                                                                                    |                                                |                                                                                                    |                                                                                             |  |
| 13.     | Identificación oficial, cualquiera o<br>oficiales, comprobantes de dom<br>oficial, del presente Anexo.                                                                                                    | de las señaladas en<br>nicilio e Instrumento   | el Apartado I. De s para acreditar la                                                                                                    | efiniciones; punto 1.2. Identificaciones<br>representación, inciso A) Identificación        |  |
|         |                                                                                                    | ¿Con qué condicio                              | nes debo cumplir?                                                                                                    | •                                                                                           |  |
| Conta   | ar con Contraseña.                                                                                                    |                                                |                                                                                                    |                                                                                             |  |
|         | SEGUIMI                                                                                                    | ENTO Y RESOLUCIÓ                               | N DEL TRÁMITE O                                                                                                    | SERVICIO                                                                                    |  |
| έC      | ómo puedo dar seguimiento al tra                                                                                                    | ámite o servicio?                              | El SAT llevará a:<br>para emitir la r                                                                                                    | cabo alguna inspección o verificación<br>esolución de este trámite o servicio?              |  |
| Trám    | ite inmediato.                                                                                                    |                                                | No.                                                                                                    |                                                                                             |  |
|         |                                                                                                    | Resolución del t                               | rámite o servicio                                                                                                    |                                                                                             |  |
| En ca   | aso de cumplir con los requisitos sol                                                                                                    | icitados se tendrá por                         | presentado el Aviso                                                                                                    | o y obtendrás tu Acuse de recibo.                                                           |  |
| Pi<br>r | azo máximo para que el SAT<br>esuelva el trámite o servicio                                                                                                    | Plazo máximo p<br>solicite informa             | ara que el SAT<br>ción adicional                                                                                                    | Plazo máximo para cumplir con la<br>información solicitada                                  |  |
| Trám    | ite inmediato.                                                                                                    | No aplica.                                     |                                                                                                    | No aplica.                                                                                  |  |
| ć       | Qué documento obtengo al finali<br>servicio?                                                                                                    | izar el trámite o                              | ¿Cuál es la                                                                                                    | a vigencia del trámite o servicio?                                                          |  |
| Acus    | e de recibo.                                                                                                    |                                                | Indefinida.                                                                                                    |                                                                                             |  |
|         |                                                                                                    | CANALES D                                      | E ATENCIÓN                                                                                                    |                                                                                             |  |
|         | Consultas y dudas                                                                                                    |                                                |                                                                                                    | Quejas y denuncias                                                                          |  |
| •       | MarcaSAT: de lunes a viernes de excepto días inhábiles:<br>Vía Chat: <u>https://chat.sat.gob.mx</u>                                                                                                    | 99:00 a 18:00 hrs.,                            | <ul> <li>Quejas y Denuncias SAT, desde cualquier parte del<br/>país 55 885 22 222 y para el exterior del país (+52) 55<br/>885 22 222 (quejas y denuncias).</li> </ul> |                                                                                             |  |
|         |                                                                                                    |                                                | Correo electr                                                                                                    | ónico: <u>denuncias@sat.gob.mx</u>                                                          |  |
|         |                                                                                                    |                                                | En el Portal o                                                                                                    | del SAT:                                                                                    |  |
|         |                                                                                                    |                                                | https://www.s<br>denuncias                                                                                                    | sat.gob.mx/portal/public/tramites/quejas-o-                                                 |  |
|         |                                                                                                    |                                                | <ul> <li>Teléfonos roi</li> </ul>                                                                                                    | jos ubicados en las oficinas del SAT.                                                       |  |
|         |                                                                                                    |                                                | • MarcaSAT 55 627 22 728 opción 8.                                                                                                    |                                                                                             |  |
|         |                                                                                                    | Informació                                     | n adicional                                                                                                    |                                                                                             |  |
| •       | <ul> <li>El CFDI o comprobante fiscal que ampare el ajuste de precios de transferencia realizado de manera voluntaria o compensatoria podrá expedirse en el ejercicio fiscal en que se presentó o se debió haber presentado la declaración a que hace referencia el artículo 76, fracción V de la Ley del ISR, con los datos de la operación que fue ajustada como ingreso acumulable o deducción autorizada, de manera voluntaria o compensatoria dentro del elemento "Concepto" atributo "Doscripción".</li> </ul> |                                                |                                                                                                    |                                                                                             |  |
| •       | En todo caso el CFDI o comprobar                                                                                                    | nte fiscal deberá inclui                       | r al menos la siguie                                                                                                    | nte información:                                                                            |  |
|         | La descripción de la operación                                                                                                    | ón ajustada de maner                           | a voluntaria o compe                                                                                                    | ensatoria.                                                                                  |  |
|         | El monto de la operación original, mismo que podrá corresponder al que se manifiesta en la información que se<br>presenta para dar cumplimiento a los artículos 31-A y 32-H del CFF y 76, fracción X de la Ley del ISR.                                                                                                    |                                                |                                                                                                    |                                                                                             |  |
|         | En su caso, la utilidad p<br>compensatoria. El ejercicio fi<br>La descripción del siuste de                                                                                                    | ruta u operativa ori<br>iscal en que se declar | ginal objeto de aj<br>ó como ingreso acu<br>sia realizado do mar                                                                                                    | uste realizado de manera voluntaria o<br>mulable o deducción autorizada.                    |  |
|         |                                                                                                    | Fundamon                                       |                                                                                                    |                                                                                             |  |
| Artíc   | llos 28 20 20 A 31 A 32 22 A v                                                                                                    |                                                | 6 27 36 76 76 4                                                                                                    | 00 110 153 176 170 180 v 184 do lo                                                          |  |
| LISR    | ; 24, 26, 27, 28 y 28-A de la LIVA; 1                                                                                                    | 5, 15-A y 16 de la LIE                         | EPS; 44 del RLISR; I                                                                                                    | , 90, 110, 133, 170, 179, 160 y 164 de la<br>Reglas 2.7.1.14., 3.9.1.1., 3.9.1.2., 3.9.1.3. |  |

y 3.9.1.4., primer párrafo de la RMF.

| 131                                                                                                    | 131/ISR Declaración Anual Informativa Maestra de partes relacionadas del grupo empresarial multinacional.                                                                                                    |                                         |                                                                                    |                                                                    |                                  |                            |      |
|----------------------------------------------------------------------------------------------------|----------------------------------------------------------------------------------------------------|-----------------------------------------|------------------------------------------------------------------------------------|--------------------------------------------------------------------|----------------------------------|----------------------------|------|
| Trámite                                                                                                    | •                                                                                                    |                                         |                                                                                    | Monto                                                              |                                  |                            |      |
| Servici                                                                                                    | • •                                                                                                    | Presenta la decla                       | ración anual informat                                                              | iva maestra de partes relacionadas del                             | •                                | Gratuito                   |      |
|                                                                                                    |                                                                                                    | grupo empresaria<br>en el artículo 76-/ | al multinacional para<br>A, primer párrafo, frac                                   | cumplir con la obligación establecida<br>ción l de la Ley del ISR. | 0                                | Pago<br>derechos<br>Costo: | de   |
| ż                                                                                                    | Quién puede                                                                                                    | solicitar el trámite                    | e o servicio?                                                                      | ¿Cuándo se preser                                                  | nta?                             |                            |      |
| <ul> <li>Personas morales que celebren operaciones con partes relacionadas y que se ubiquen en cualquiera de los siguientes supuestos:</li> <li>Quienes estén obligados a dictaminar sus estados financieros por contador público inscrito.</li> <li>Quienes tributen en términos del Título II de la Ley del ISR, que en el último ejercicio fiscal inmediato anterior declarado hayan consignado en sus declaraciones normales ingresos acumulables para efectos del ISR iguales o superiores al monto establecido en el artículo 32-H, primer párrafo, fracción I, primer párrafo del CFF, así como aquéllos que al cierre del ejercicio fiscal inmediato anterior tengan acciones colocadas entre el gran público inversionista, en bolsa de valores.</li> <li>Las sociedades mercantiles que pertenezcan al régimen fiscal opcional para grupos de sociedades.</li> <li>Los residentes en el extranjero que tengan establecimiento permanente en el país, únicamente por las actividades que desarrollen en dichos establecimientos.</li> <li>Los contribuyentes que sean partes relacionadas de</li> </ul> |                                                                                                    |                                         | Anualmente, a más tardar el treinta y<br>año inmediato posterior al ejercicio fisc | uno<br>al de                                                       | de diciembre<br>que se trate.    | e del                      |      |
| e:<br>D                                                                                                    | stados financie                                                                                                    | ros por contador p                      | En el Portal del SA                                                                | [                                                                  |                                  |                            |      |
| C-                                                                                                    |                                                                                                    |                                         | https://www.sat.gob.                                                               | mx/portal/public/tramites/tratados-y-prec                          | ios                              |                            |      |
|                                                                                                    |                                                                                                    | INFORMA                                 | CIÓN PARA REALIZ                                                                   | AR EL TRÁMITE O SERVICIO                                           |                                  |                            |      |
|                                                                                                    |                                                                                                    | ¿Qué ter                                | ngo que hacer para i                                                               | realizar el trámite o servicio?                                    |                                  |                            |      |
| 1. In<br>aj                                                                                                    | ngresa al Porta<br>partado <b>Declar</b>                                                                                                    | al del SAT en la<br><b>ación</b> .      | liga mencionada en                                                                 | el aparatado ¿Dónde puedo present                                  | arlo?                            | y seleccion                | a el |
| 2. D<br>3. E<br>tu<br>4. Ll<br>5. U                                                                                                    | <ul> <li>Dirígete a la opción Anual informativa maestra de partes relacionadas del grupo empresarial multinacional.</li> <li>En el apartado Pasos a seguir selecciona declaración anual informativa maestra de partes relacionadas, captura tu RFC, Contraseña y el captcha o tu e.firma y oprime el botón Enviar.</li> <li>Llena los datos que se solicitan dentro del formulario.</li> </ul> |                                         |                                                                                    |                                                                    |                                  | tura                       |      |
|                                                                                                    | ·                                                                                                    |                                         | ¿Qué requisitos                                                                    | s debo cumplir?                                                    |                                  |                            |      |
| Apegars                                                                                                    | se al formato g                                                                                                    | uía para la present                     | ación de la Declaraci                                                              | ón Informativa Maestra de partes relacio                           | nada                             | s.                         |      |
|                                                                                                    | ¿Con qué condiciones debo cumplir?                                                                                                    |                                         |                                                                                    |                                                                    |                                  |                            |      |
| Contar                                                                                                    | con e.firma o C                                                                                                    | ontraseña.                              |                                                                                    |                                                                    |                                  |                            |      |
|                                                                                                    |                                                                                                    | SEGUIMI                                 | ENTO Y RESOLUCIÓ                                                                   | ON DEL TRÁMITE O SERVICIO                                          |                                  |                            |      |
| ¿Cómo puedo dar seguimiento al trámite o servicio? ¿El SAT llevará a cabo alguna inspección o verifica para emitir la resolución de este trámite o servici                                                                                                    |                                                                                                    |                                         |                                                                                    |                                                                    | n o verificaci<br>te o servicioʻ | ión<br>?                   |      |
| Trámite                                                                                                    | inmediato.                                                                                                    |                                         |                                                                                    | No.                                                                |                                  |                            |      |
|                                                                                                    |                                                                                                    |                                         | Resolución del t                                                                   | rámite o servicio                                                  |                                  |                            |      |
| En caso                                                                                                    | En caso de cumplir con los requisitos solicitados se tendrá por presentada la declaración y obtendrás tu Acuse de recibo.                                                                                                    |                                         |                                                                                    |                                                                    |                                  |                            |      |

| F             | Plazo máximo para que el SAT<br>resuelva el trámite o servicio                                                                                                    | Plazo máximo p<br>solicite informa                                   | ara que el SAT Plazo máximo para cumplir con<br>ación adicional información solicitada                                                                                                    |                                                                          |  |  |
|---------------|----------------------------------------------------------------------------------------------------|----------------------------------------------------------------------|----------------------------------------------------------------------------------------------------|--------------------------------------------------------------------------|--|--|
| Trán          | nite inmediato.                                                                                                    | No aplica.                                                           |                                                                                                    | No aplica.                                                               |  |  |
|               | ¿Qué documento obtengo al final<br>servicio?                                                                                                    | izar el trámite o                                                    | ¿Cuál es la                                                                                                    | a vigencia del trámite o servicio?                                       |  |  |
| Acus          | se de recibo de la declaración.                                                                                                    |                                                                      | Anual.                                                                                                    |                                                                          |  |  |
|               |                                                                                                    | CANALES D                                                            | E ATENCIÓN                                                                                                    |                                                                          |  |  |
|               | Consultas y dudas                                                                                                    | ;                                                                    |                                                                                                    | Quejas y denuncias                                                       |  |  |
| •             | MarcaSAT: de lunes a viernes de<br>excepto días inhábiles:<br>Vía Chat: <u>https://chat.sat.gob.mx</u><br>Vía telefónica al 55 58 02 00 00<br>un horario de lunes a viernes de<br>de 16:00 a 18:00 hrs. | e 09:00 a 18:00 hrs.,<br>extensión 42384, en<br>09:00 a 14:00 hrs. y | <ul> <li>Quejas y Denuncias SAT, desde cualquier parte del país 55 885 22 222 y para el exterior del país (+52) 55 885 22 222 (quejas y denuncias).</li> <li>Correo electrónico: <u>denuncias@sat.gob.mx</u></li> <li>En el Portal del SAT: <u>https://www.sat.gob.mx/portal/public/tramites/quejas-o-denuncias</u></li> <li>Teléfonos rojos ubicados en las oficinas del SAT.</li> <li>MarcaSAT 55 627 22 728 opción 8</li> </ul> |                                                                          |  |  |
|               |                                                                                                    | Informació                                                           | n adicional                                                                                                    |                                                                          |  |  |
| Para<br>https | Para mayor información sobre el trámite, consulta el apartado <b>Información adicional</b> ubicado en la siguiente liga:<br>https://www.sat.gob.mx/portal/public/tramites/tratados-y-precios            |                                                                      |                                                                                                    |                                                                          |  |  |
|               | Fundamento jurídico                                                                                                    |                                                                      |                                                                                                    |                                                                          |  |  |
| Artíc<br>Disp | culos 32-A, 32-H, fracciones I, II,<br>osiciones Transitorias de la LISR 20                                                                                                    | III, IV y VI del CFF<br>16; Reglas 2.8.3.5., 3                       | ; 76-A, fracción I c<br>.9.7., 3.9.8., 3.9.9., 3                                                                                                    | de la LISR; Segundo, fracción III de las<br>3.9.10. y 3.9.11. de la RMF. |  |  |

|                                                                                                    |                                                                                                    | 132/ISR Declaración Anual Inform                                                                                                    | ativa local de partes relacionadas.                                             |                                     |
|----------------------------------------------------------------------------------------------------|----------------------------------------------------------------------------------------------------|----------------------------------------------------------------------------------------------------|---------------------------------------------------------------------------------|-------------------------------------|
| Trámite                                                                                                    | Monto                                                                                                    |                                                                                                    |                                                                                 |                                     |
| Servicio                                                                                                    | õ                                                                                                    | Presenta la declaración anual informa<br>cumplir con la obligación establecida<br>fracción II de la Ley del ISR.                                                                                                    | <ul> <li>Gratuito</li> <li>Pago de derechos Costo:</li> </ul>                   |                                     |
| j.                                                                                                    | Quién puede                                                                                                    | solicitar el trámite o servicio?                                                                                                    | ¿Cuándo se preser                                                               | nta?                                |
| Personas<br>relaciona<br>siguiente<br>• Qu<br>fina<br>• Qu<br>ISF<br>dec<br>nor<br>igu<br>32-<br>CF<br>inm<br>gra | a morales qu<br>das y que<br>s supuestos:<br>ienes estén<br>ancieros por c<br>ienes tributen<br>R, que en el ú<br>clarado haya<br>males ingres<br>ales o superio<br>H, primer pa<br>F, así como a<br>nediato anteri<br>n público inve | ue celebren operaciones con partes<br>se ubiquen en cualquiera de los<br>obligados a dictaminar sus estados<br>contador público inscrito.<br>In en términos del Título II de la Ley del<br>lítimo ejercicio fiscal inmediato anterior<br>n consignado en sus declaraciones<br>os acumulables para efectos del ISR<br>pres al monto establecido en el artículo<br>árrafo, fracción I, primer párrafo del<br>iquéllos que al cierre del ejercicio fiscal<br>or tengan acciones colocadas entre el<br>ersionista, en bolsa de valores. | Anualmente, a más tardar el quinc<br>inmediato posterior al ejercicio fiscal de | e de mayo del año<br>eque se trate. |
| <ul> <li>Las<br/>rég</li> </ul>                                                                                   | s sociedades<br>imen fiscal op                                                                                                    | s mercantiles que pertenezcan al pcional para grupos de sociedades.                                                                                                    |                                                                                 |                                     |
| <ul> <li>Las<br/>pút</li> </ul>                                                                                   | s entidades<br>olica federal.                                                                                                    | paraestatales de la administración                                                                                                    |                                                                                 |                                     |
| Los     est     por     est                                                                                       | s residentes<br>ablecimiento<br>las activio<br>ablecimientos                                                                                                    | s en el extranjero que tengan<br>permanente en el país, únicamente<br>dades que desarrollen en dichos<br>s.                                                                                                    |                                                                                 |                                     |
| <ul> <li>Los<br/>los<br/>est</li> </ul>                                                                           | s contribuyen<br>sujetos que<br>ados financie                                                                                                    | tes que sean partes relacionadas de<br>e están obligados a dictaminar sus<br>ros por contador público inscrito.                                                                                                    |                                                                                 |                                     |

DIARIO OFICIAL

| Dándo puodo procontarlo?                                                                                                    | En al Portal dal SA                        | r.                                                                                                    |                                            |  |  |
|----------------------------------------------------------------------------------------------------|--------------------------------------------|----------------------------------------------------------------------------------------------------|--------------------------------------------|--|--|
| 200nde puedo presentano:                                                                                                    | https://www.sat.gob.                       | nx/portal/public/tram                                                                                                    | nites/tratados-v-precios                   |  |  |
| INFORMA                                                                                                    |                                            |                                                                                                    |                                            |  |  |
| Qué te                                                                                                    | ngo que hacer para i                       | ealizar el trámite o                                                                                                    | servicio?                                  |  |  |
| 1. Ingresa al Portal del SAT en la liga                                                                                                    | mencionada en el ac                        | artado <b>¿Dónde pue</b>                                                                                                    | do presentarlo? v selecciona el apartado   |  |  |
| Declaración.                                                                                                    | ······                                     |                                                                                                    | F                                          |  |  |
| 2. Dirígete a la opción Anual informa                                                                                                    | ativa maestra de par                       | tes relacionadas de                                                                                                    | el grupo empresarial multinacional.        |  |  |
| 3. En el apartado <b>Pasos a seguir</b> se                                                                                                    | lecciona declaración                       | anual informativa                                                                                                    | de partes relacionadas, captura tu RFC,    |  |  |
| Contrasena y el captona o tu e.firm                                                                                                    | na y oprime el boton E                     | nviar.                                                                                                    |                                            |  |  |
| 5 Una vez completo el formulario er                                                                                                    | nuo dei lormulario.<br>Ivía la declaración |                                                                                                    |                                            |  |  |
|                                                                                                    | Qué requisitos                             | debo cumplir?                                                                                                    |                                            |  |  |
| Apegarse al formato quía para la presen                                                                                                    | tación de la Declaració                    | ón Informativa local                                                                                                    | de partes relacionadas.                    |  |  |
|                                                                                                    | ¿Con qué condicio                          | nes debo cumplir?                                                                                                    | ,<br>,                                     |  |  |
| Contar con e.firma o Contraseña.                                                                                                    | •                                          | ·                                                                                                    |                                            |  |  |
| SEGUIMI                                                                                                    | ENTO Y RESOLUCIÓ                           | N DEL TRÁMITE O                                                                                                    | SERVICIO                                   |  |  |
| ¿Cómo puedo dar seguimiento al tr                                                                                                    | ámite o servicio?                          | ⇒El SAT llevará a                                                                                                    | cabo alguna inspección o verificación      |  |  |
| C                                                                                                    |                                            | para emitir la re                                                                                                    | esolución de este trámite o servicio?      |  |  |
| Trámite inmediato.                                                                                                    |                                            | No.                                                                                                    |                                            |  |  |
| Resolución del trámite o servicio                                                                                                    |                                            |                                                                                                    |                                            |  |  |
| En caso de cumplir con los requisitos so                                                                                                    | icitados se tendrá por                     | presentada la decla                                                                                                    | rración y obtendrás tu Acuse de recibo.    |  |  |
| Plazo máximo para que el SAT                                                                                                    | Plazo máximo p                             | ara que el SAT                                                                                                    | Plazo máximo para cumplir con la           |  |  |
| resuelva el trámite o servicio                                                                                                    | solicite informa                           | ción adicional                                                                                                    | información solicitada                     |  |  |
| Trámite inmediato.                                                                                                    | No aplica.                                 |                                                                                                    | No aplica.                                 |  |  |
| ¿Qué documento obtengo al final<br>servicio?                                                                                                    | izar el trámite o                          | ¿Cuál es la vigencia del trámite o servicio?                                                                                                 |                                            |  |  |
| Acuse de recibo de la declaración.                                                                                                    |                                            | Anual.                                                                                                    |                                            |  |  |
|                                                                                                    | CANALES D                                  | E ATENCIÓN                                                                                                    |                                            |  |  |
| Consultas y dudas                                                                                                    |                                            |                                                                                                    | Quejas y denuncias                         |  |  |
| <ul> <li>MarcaSAT: de lunes a viernes de<br/>excepto días inhábiles:<br/>Vía Chat: <u>https://chat.sat.gob.mx</u></li> </ul>                                                              | 99:00 a 18:00 hrs.,                        | • Quejas y Denuncias SAT, desde cualquier parte del país 55 885 22 222 y para el exterior del país (+52) 55 885 22 222 (quejas y denuncias). |                                            |  |  |
| Vía telefónica al 55 58 02 00 00                                                                                                    | extensión 42384, en                        | Correo electrónico: <u>denuncias@sat.gob.mx</u>                                                                                              |                                            |  |  |
| de 16:00 a 18:00 hrs.                                                                                                    | 09:00 a 14:00 nrs. y                       | En el Portal o     https://www.s                                                                                                    | del SAT:                                   |  |  |
|                                                                                                    |                                            | denuncias                                                                                                    | sal.gob.mx/porta/public/traintes/quejas-o- |  |  |
|                                                                                                    |                                            | Teléfonos roj                                                                                                    | os ubicados en las oficinas del SAT.       |  |  |
| • MarcaSAT 55 627 22 728 opción 8.                                                                                                    |                                            |                                                                                                    |                                            |  |  |
|                                                                                                    | Informació                                 | n adicional                                                                                                    |                                            |  |  |
| Para mayor información sobre el trámite, consulta el apartado <b>Información adicional</b> ubicado en la siguiente liga: https://www.sat.gob.mx/portal/public/tramites/tratados-v-precios |                                            |                                                                                                    |                                            |  |  |
| Fundamento jurídico                                                                                                    |                                            |                                                                                                    |                                            |  |  |
| Artículos 32-A, 32-H, fracciones I, II, III, IV y VI del CFF; 76-A, fracción II de la LISR; Segundo, fracción III de las                                                                  |                                            |                                                                                                    |                                            |  |  |

|                                                                                                    | 133/ISR                                                                                                    | Declaración Anu                          | al Informativa país p                                                              | oor país del grupo empresarial multina                                                                           | acion                         | al.                        |         |
|----------------------------------------------------------------------------------------------------|----------------------------------------------------------------------------------------------------|------------------------------------------|------------------------------------------------------------------------------------|----------------------------------------------------------------------------------------------------|-------------------------------|----------------------------|---------|
| Trámite                                                                                                    | •                                                                                                    |                                          | Descripción del t                                                                  | rámite o servicio                                                                                                | Monto                         |                            |         |
| Servici                                                                                                    | • •                                                                                                    | Presenta la decla                        | ración anual informat                                                              | iva país por país del grupo empresarial                                                                          | •                             | Gratuito                   |         |
|                                                                                                    |                                                                                                    | multinacional par<br>primer párrafo, fra | a cumplir con la obliç<br>acción III de la Ley de                                  | gación establecida en el artículo 76-A,<br>I ISR.                                                                | 0                             | Pago<br>derechos<br>Costo: | de      |
|                                                                                                    | Quién puede                                                                                                    | solicitar el trámit                      | e o servicio?                                                                      | ¿Cuándo se preser                                                                                                | nta?                          |                            |         |
| <ul> <li>¿Quien puede solicitar el tramite o servicio?</li> <li>Personas morales que celebren operaciones con partes relacionadas, cuando sean consideradas como controladoras multinacionales o hayan sido designadas por la controladora del grupo multinacional residente en el extranjero en términos del artículo 76-A, primer párrafo, fracción III, segundo párrafo, incisos a) y b) de la Ley del ISR que además se ubiquen en cualquiera de los siguientes supuestos:</li> <li>Quienes estén obligados a dictaminar sus estados financieros por contador público inscrito.</li> <li>Quienes tributen en términos del Título II de la Ley del ISR, que en el último ejercicio fiscal inmediato anterior declarado hayan consignado en sus declaraciones normales ingresos acumulables para efectos del ISR iguales o superiores al monto establecido en el artículo 32-H, primer párrafo, fracción I, primer párrafo del CFF, así como aquéllos que al cierre del ejercicio fiscal inmediato anterior tengan acciones colocadas entre el gran público inversionista, en bolsa de valores.</li> <li>Las sociedades mercantiles que pertenezcan al régimen fiscal opcional para grupos de sociedades.</li> <li>Los residentes en el extranjero que tengan establecimiento permanente en el país, únicamente por las actividades que desarrollen en dichos establecimientos.</li> </ul> |                                                                                                    |                                          | Anualmente, a más tardar el treinta y<br>año inmediato posterior al ejercicio fisc | uno<br>al de                                                                                                    | de diciembre<br>que se trate. | del                        |         |
| lc                                                                                                    | os sujetos que                                                                                                    | e están obligados                        | s a dictaminar sus                                                                 |                                                                                                    |                               |                            |         |
| ٥<br>۵                                                                                                    | onde puedo p                                                                                                    | resentarlo?                              | En el Portal del SA <sup>-</sup><br>https://www.sat.gob.                           | Γ, a través del siguiente acceso:<br>mx/portal/public/tramites/tratados-y-prec                                   | ios                           |                            |         |
|                                                                                                    |                                                                                                    | INFORMA                                  | CIÓN PARA REALIZ                                                                   | AR EL TRÁMITE O SERVICIO                                                                                         |                               |                            |         |
|                                                                                                    |                                                                                                    | Qué te،                                  | ngo que hacer para i                                                               | ealizar el trámite o servicio?                                                                                   |                               |                            |         |
| 1. Ir<br>D<br>2. D                                                                                                    | ngresa al Portal<br>Peclaración.<br>Pirígete a la opc                                                                                                    | ión Anual informa                        | mencionada en el ap                                                                | eartado ¿Dónde puedo presentarlo? y                                                                              | selec                         | ciona el apart             | ado     |
| 3. E<br>C<br>4. L<br>5. U                                                                                                    | <ol> <li>En el apartado Pasos a seguir selecciona declaración anual informativa país por país, captura tu RFC<br/>Contraseña y el captcha o tu e firma y oprime el botón Enviar.</li> <li>Llena los datos que se solicitan dentro del formulario.</li> <li>Una vez completo el formulario envía la declaración</li> </ol> |                                          |                                                                                    |                                                                                                    |                               | FC,                        |         |
|                                                                                                    |                                                                                                    |                                          | ¿Qué requisitos                                                                    | debo cumplir?                                                                                                    |                               |                            |         |
| Apegar                                                                                                    | Apegarse al formato guía para la presentación de la Declaración Informativa.                                                                                                    |                                          |                                                                                    |                                                                                                    |                               |                            |         |
|                                                                                                    |                                                                                                    |                                          | ¿Con qué condicio                                                                  | nes debo cumplir?                                                                                                |                               |                            |         |
| Contar                                                                                                    | con e.firma o C                                                                                                    | contraseña.                              |                                                                                    |                                                                                                    |                               |                            |         |
|                                                                                                    |                                                                                                    | SEGUIMI                                  | ENTO Y RESOLUCIÓ                                                                   | N DEL TRÁMITE O SERVICIO                                                                                         |                               |                            |         |
| ¿Cóı                                                                                                    | no puedo dar                                                                                                    | seguimiento al tra                       | ámite o servicio?                                                                  | ¿El SAT llevará a cabo alguna inspección o verificación<br>para emitir la resolución de este trámite o servicio? |                               |                            | ón<br>? |
| Trámite inmediato.                                                                                                    |                                                                                                    |                                          |                                                                                    | No.                                                                                                    |                               |                            |         |

| ÷                                                          |                                                                                                    |                                                                |                    |                                                                                                    |                                                            |  |
|------------------------------------------------------------|----------------------------------------------------------------------------------------------------|----------------------------------------------------------------|--------------------|----------------------------------------------------------------------------------------------------|------------------------------------------------------------|--|
|                                                            | Resolución del trámite o servicio                                                                                                    |                                                                |                    |                                                                                                    |                                                            |  |
| En c                                                       | aso de cumplir con los requisitos soli                                                                                                    | icitados se tendrá por                                         | r prese            | entada la decla                                                                                                    | ración y obtendrás tu Acuse de recibo.                     |  |
| P                                                          | lazo máximo para que el SAT<br>resuelva el trámite o servicio                                                                                                    | Plazo máximo para que el SAT<br>solicite información adicional |                    | ue el SAT<br>adicional                                                                                                    | Plazo máximo para cumplir con la<br>información solicitada |  |
| Trán                                                       | nite inmediato.                                                                                                    | No aplica.                                                     |                    |                                                                                                    | No aplica.                                                 |  |
| ¿Qué documento obtengo al finalizar el trámite o servicio? |                                                                                                    | zar el trámite o                                               |                    | ¿Cuál es la                                                                                                    | a vigencia del trámite o servicio?                         |  |
| Acus                                                       | se de recibo de la declaración.                                                                                                    |                                                                | Anua               | al.                                                                                                    |                                                            |  |
|                                                            |                                                                                                    | CANALES D                                                      | E ATE              |                                                                                                    |                                                            |  |
|                                                            | Consultas y dudas                                                                                                    |                                                                | Quejas y denuncias |                                                                                                    |                                                            |  |
| •                                                          | <ul> <li>Consultas y dudas</li> <li>MarcaSAT: de lunes a viernes de 09:00 a 18:00 hrs., excepto días inhábiles:<br/>Vía Chat: <u>https://chat.sat.gob.mx</u></li> <li>Vía telefónica al 55 58 02 00 00 extensión 42384, en un horario de lunes a viernes de 09:00 a 14:00 hrs. y de 16:00 a 18:00 hrs.</li> </ul> |                                                                |                    | <ul> <li>Quejas y Denuncias SAT, desde cualquier parte de país 55 885 22 222 y para el exterior del país (+52) 55 885 22 222 (quejas y denuncias).</li> <li>Correo electrónico: <u>denuncias@sat.gob.mx</u></li> <li>En el Portal del SAT:<br/><u>https://www.sat.gob.mx/portal/public/tramites/quejas-o-denuncias</u></li> <li>Teléfonos rojos ubicados en las oficinas del SAT.</li> <li>MarcaSAT 55 627 22 728 opción 8.</li> </ul> |                                                            |  |
| Para                                                       | a mayor información sobre el trám                                                                                                    | nite, consulta el apa                                          | rtado              | Información                                                                                                    | adicional ubicado en la siguiente liga.                    |  |
| https                                                      | https://www.sat.gob.mx/portal/public/tramites/tratados-y-precios                                                                                                    |                                                                |                    |                                                                                                    |                                                            |  |
|                                                            | Fundamento jurídico                                                                                                    |                                                                |                    |                                                                                                    |                                                            |  |
| Artíc                                                      | ulos 32-A, 32-H, fracciones I, II, I                                                                                                    | II, IV y VI del CFF;                                           | 76-A               | , fracción III o                                                                                                    | de la LISR; Segundo, fracción III de las                   |  |

Artículos 32-A, 32-H, fracciones I, II, III, IV y VI del CFF; 76-A, fracción III de la LISR; Segundo, fracción III de las Disposiciones Transitorias de la LISR 2016; Reglas 2.8.3.5., 3.9.7., 3.9.8., 3.9.9., 3.9.10. y 3.9.13. de la RMF.

| 13             | 134/ISR Aviso previo de ajustes de precios de transferencia realizado en términos de la regla 3.9.1.4., segundo<br>párrafo de la RMF. |                                                                   |                                                                                                    |                                                                                                    |                                                                                                    |                                                                                                   |  |  |
|----------------|----------------------------------------------------------------------------------------------------|-------------------------------------------------------------------|----------------------------------------------------------------------------------------------------|----------------------------------------------------------------------------------------------------|----------------------------------------------------------------------------------------------------|---------------------------------------------------------------------------------------------------|--|--|
| Trám           | Trámite    Descripción del trámite o servicio                                                                                         |                                                                   |                                                                                                    |                                                                                                    |                                                                                                    |                                                                                                   |  |  |
| Servi          | icio                                                                                                    | 0                                                                 | Presenta este av                                                                                                    | viso de manera previa                                                                                                | a a que realices los ajustes de precios                                                                                                    | Gratuito                                                                                          |  |  |
|                |                                                                                                    |                                                                   | de transferencia                                                                                                    | en términos de la regl                                                                                               | a 3.9.1.4., segundo párrafo.                                                                                                    | O Pago de<br>derechos<br>Costo:                                                                   |  |  |
|                | ¿Qui                                                                                                    | ién puede                                                         | solicitar el trámit                                                                                                    | e o servicio?                                                                                                    | ¿Cuándo se preser                                                                                                    | nta?                                                                                              |  |  |
| Contr<br>3.9.1 | ribuyen<br>.4., seg                                                                                                    | ntes que se<br>gundo párra                                        | e ubican en los su<br>afo.                                                                                                   | upuestos de la regla                                                                                                 | Previo a que realices un ajuste de precios de transferencia en términos de la regla 3.9.1.4, segundo párrafo.                                                                                                    |                                                                                                   |  |  |
|                | ¿Dónd                                                                                                    | e puedo p                                                         | resentarlo?                                                                                                    | En el Portal del SA                                                                                                  | T, a través de <b>Mi portal</b> :                                                                                                    |                                                                                                   |  |  |
|                |                                                                                                    |                                                                   |                                                                                                    | https://www.sat.gob.                                                                                                 | mx/portal/public/tramites/tratados-y-prec                                                                                                    | cios                                                                                              |  |  |
|                |                                                                                                    |                                                                   | INFORMA                                                                                                    | ACIÓN PARA REALIZ                                                                                                    | ZAR EL TRÁMITE O SERVICIO                                                                                                    |                                                                                                   |  |  |
|                |                                                                                                    |                                                                   | ¿Qué ter                                                                                                    | ngo que hacer para i                                                                                                 | realizar el trámite o servicio?                                                                                                    |                                                                                                   |  |  |
| 1.             | Ingres<br>de <b>Av</b>                                                                                                    | sa al Porta<br><b>⁄isos</b> .                                     | l del SAT en la lig                                                                                                    | a menciona en el apa                                                                                                 | artado ¿Dónde puedo presentarlo? y :                                                                                                    | selecciona el apartado                                                                            |  |  |
| 2.             | Diríge                                                                                                    | ete a la opc                                                      | ión <b>Previo de aju</b> s                                                                                                   | stes de precios de tr                                                                                                | ansferencia regla 3.9.1.4., segundo pa                                                                                                    | árrafo de la RMF                                                                                  |  |  |
| 3.             | En el                                                                                                    | apartado <b>F</b>                                                 | <b>asos a seguir</b> ing                                                                                                    | resa a <b>Mi portal,</b> cap                                                                                         | tura tu RFC y Contraseña, seguido de <b>Ir</b>                                                                                                    | niciar sesión.                                                                                    |  |  |
| 4.             | Elige                                                                                                    | las opcione                                                       | es <b>Servicio por In</b>                                                                                                    | ternet / Servicio o So                                                                                               | olicitudes / Solicitud.                                                                                                    |                                                                                                   |  |  |
| 5.             | Llena el formulario Servicio de Aviso conforme a lo siguiente:                                                                        |                                                                   |                                                                                                    |                                                                                                    |                                                                                                    |                                                                                                   |  |  |
|                | En e<br>CORF<br>realiza<br>realiza<br>elige l                                                                                         | l apartado<br>RELATIVO<br>ados en téi<br>ando; adjui<br>Examinar, | <ul> <li>Descripción d<br/>; en Dirigido a: A<br/>rminos de la regla<br/>nta los documento<br/>selecciona el doci</li> </ul> | el Servicio, en la<br>CFPT del SAT; en *A<br>3.9.1.4. segundo párr<br>s escaneados señalad<br>umento digitalizado er | pestaña de <b>Trámite</b> selecciona <b>13</b><br><b>Asunto</b> : Aviso previo a los ajustes de pr<br>rafo; en <b>Descripción:</b> expón el objeto de<br>dos en el apartado ¿Qué requisitos del<br>n formato PDF y elige <b>Cargar</b> . | 4/ISR DED AJUSTE<br>recios de transferencia<br>e la solicitud que estás<br>bo cumplir?, para ello |  |  |

6. Oprime el botón de **Enviar**, en automático se originará tu solicitud con el número folio del trámite de atención y obtendrás tu acuse de recibo.

#### ¿Qué requisitos debo cumplir?

Archivo digitalizado que incluya un escrito libre que se acompañe con la información y documentación que se detalla a continuación:

- 1. Los datos de identificación de la contraparte.
- 2. El ejercicio fiscal sujeto a revisión.
- 3. El número de orden de revisión.
- 4. El monto del ajuste a efectuar, con los datos principales del ajuste primario realizado a su contraparte que fue corregido fiscalmente, como son el cálculo del mismo, los precios, montos de contraprestaciones o márgenes de utilidad de las operaciones o empresas comparables, el método de precios de transferencia e indicador de rentabilidad utilizado, aclarando si el ajuste va a ser real y/o virtual.
- 5. Instrumento para acreditar la personalidad de la/el representante legal o carta poder firmada ante dos testigos y ratificadas las firmas ante las autoridades fiscales o Fedatario Público.

\*Para mayor referencia, consultar en el Apartado I. Definiciones; punto 1.2. Identificaciones oficiales, comprobantes de domicilio e Instrumentos para acreditar la representación, inciso C) Instrumentos para acreditar la representación, del presente Anexo.

 Identificación oficial, cualquiera de las señaladas en el Apartado I. Definiciones; punto 1.2. Identificaciones oficiales, comprobantes de domicilio e Instrumentos para acreditar la representación, inciso A) Identificación oficial, del presente Anexo.

| ¿Con qué condiciones debo cumplir?                                                                                                    |                                     |                                                                                                    |                                                                                |  |  |
|----------------------------------------------------------------------------------------------------|-------------------------------------|----------------------------------------------------------------------------------------------------|--------------------------------------------------------------------------------|--|--|
| Contar con Contraseña.                                                                                                    |                                     |                                                                                                    |                                                                                |  |  |
| SEGUIMI                                                                                                    | ENTO Y RESOLUCIÓ                    | N DEL TRÁMITE O                                                                                                    | SERVICIO                                                                       |  |  |
| ¿Cómo puedo dar seguimiento al tra                                                                                                    | ámite o servicio?                   | El SAT llevará a:<br>para emitir la r                                                                                                    | cabo alguna inspección o verificación<br>esolución de este trámite o servicio? |  |  |
| Trámite inmediato.                                                                                                    |                                     | No.                                                                                                    |                                                                                |  |  |
|                                                                                                    | Resolución del t                    | rámite o servicio                                                                                                    |                                                                                |  |  |
| En caso de cumplir con los requisitos sol                                                                                                    | icitados se tendrá por              | presentado el Aviso                                                                                                    | o y obtendrás tu Acuse de recibo.                                              |  |  |
| Plazo máximo para que el SAT<br>resuelva el trámite o servicio                                                                                   | Plazo máximo pa<br>solicite informa | ara que el SAT<br>ción adicional                                                                                                    | Plazo máximo para cumplir con la<br>información solicitada                     |  |  |
| Trámite inmediato.                                                                                                    | No aplica.                          |                                                                                                    | No aplica.                                                                     |  |  |
| ¿Qué documento obtengo al finali<br>servicio?                                                                                                    | zar el trámite o                    | ¿Cuál es la vigencia del trámite o servicio?                                                                                                    |                                                                                |  |  |
| Acuse de recibo.                                                                                                    |                                     | Indefinida.                                                                                                    |                                                                                |  |  |
|                                                                                                    | CANALES DI                          | E ATENCIÓN                                                                                                    |                                                                                |  |  |
| Consultas y dudas                                                                                                    |                                     | Quejas y denuncias                                                                                                    |                                                                                |  |  |
| <ul> <li>MarcaSAT: de lunes a viernes de 09:00 a 18:00 hrs.,<br/>excepto días inhábiles:<br/>Vía Chat: <u>https://chat.sat.gob.mx</u></li> </ul> |                                     | <ul> <li>Quejas y Denuncias SAT, desde cualquier parte del país 55 885 22 222 y para el exterior del país (+52) 55 885 22 222 (quejas y denuncias).</li> <li>Correo electrónico: <u>denuncias@sat.gob.mx</u></li> <li>En el Portal del SAT: <u>https://www.sat.gob.mx/portal/public/tramites/quejas-o-denuncias</u></li> <li>Teléfonos rojos ubicados en las oficinas del SAT.</li> <li>MarcaSAT 55 627 22 728 opción 8.</li> </ul> |                                                                                |  |  |
|                                                                                                    | Informació                          | n adicional                                                                                                    |                                                                                |  |  |
| Para más información del trámite puedes entrar a la siguiente liga: <u>https://www.sat.gob.mx/portal/public/tramites/tratados-y-precios</u>      |                                     |                                                                                                    |                                                                                |  |  |
|                                                                                                    | Fundamen                            | to jurídico                                                                                                    |                                                                                |  |  |

Artículos 25, 26, 27, fracciones I, III, IV, V, XIV, XVIII y XXII, 36, fracción VII, 76, primer párrafo, fracciones IX, XII, 90, penúltimo párrafo, 110, fracción XI y 179, primer párrafo de la LISR; Reglas 3.9.1.2., 3.9.1.3. y 3.9.1.4., segundo párrafo de la RMF.

.....

| 139/1                                               | SR Declara                                                                                                    | ación informativa ar                                                                         | nual de los Fideico<br>inmue                                                                                    | misos dedicados a la adquisición o c<br>bles.                                                                                     | onstru                       | ucción de                                  |                       |
|-----------------------------------------------------|----------------------------------------------------------------------------------------------------|----------------------------------------------------------------------------------------------|----------------------------------------------------------------------------------------------------|----------------------------------------------------------------------------------------------------|------------------------------|--------------------------------------------|-----------------------|
| Trámite                                             | Trámite  Descripción del trámite o servicio                                                                                                    |                                                                                              |                                                                                                    |                                                                                                    |                              | Monto                                      |                       |
| Servicio                                            | 0                                                                                                    | Presenta la inform                                                                           | ación anualmente i                                                                                              | respecto de los fideicomisos que se                                                                                               | •                            | Gratuito                                   |                       |
|                                                     |                                                                                                    | dediquen a la a<br>cumplimiento al rég                                                       | adquisición o cons<br>jimen.                                                                                    | strucción de inmuebles, para dar                                                                                                  | 0                            | Pago<br>derechos<br>Costo:                 | de                    |
| ¿Qu                                                 | ién puede                                                                                                    | solicitar el trámite                                                                         | o servicio?                                                                                                    | ¿Cuándo se prese                                                                                                    | nta?                         |                                            |                       |
| Fiduciarias<br>dedicados<br>términos de             | inscritas<br>a la adquis<br>la regla 3.                                                                                                    | en el Registro<br>sición o construcciór<br>21.2.5. de la RMF.                                | de Fideicomisos<br>n de inmuebles en                                                                            | A más tardar el quince de febrero de c                                                                                            | ada af                       | ĭο.                                        |                       |
| ¿Dónd                                               | e puedo p                                                                                                    | resentarlo? E<br>H<br>C<br>8                                                                 | in forma presencial<br>in la ACPPFGC a tr<br>lidalgo No. 77, Mód<br>C.P. 06300, Ciudad<br>:00 hrs. a 14:30 hrs. | I:<br>ravés de la Oficialía de Partes de la A<br>lulo III, planta baja, Colonia Guerrero,<br>de México, en un horario de atención | GGC<br>Alcald<br>de lun      | sita en Ave<br>ía Cuauhtér<br>es a vierne: | nida<br>noc,<br>s de  |
|                                                     |                                                                                                    | INFORMAC                                                                                     | IÓN PARA REALIZ                                                                                                 | AR EL TRÁMITE O SERVICIO                                                                                                    |                              |                                            |                       |
|                                                     |                                                                                                    | ¿Qué teng                                                                                    | o que hacer para r                                                                                              | ealizar el trámite o servicio?                                                                                                    |                              |                                            |                       |
| 1. Acude<br>libre<br>cump<br>2. Entre               | e ante la C<br>dirigido a<br>I <b>lir?</b><br>da los arc                                                                                                    | oficialía de Partes de<br>la ACPPFGC, y con<br>hivos digitalizados e                         | e la AGGC señalada<br>n los archivos digit<br>en dispositivo óptico                                             | a en el apartado ¿ <b>Dónde puedo prese</b><br>alizados solicitados en el apartado ¿<br>o (disco compacto, unidad de memori       | entario<br>Qué re<br>a extra | ? con tu es<br>equisitos d<br>aíble, etc.) | crito<br>Iebo<br>a la |
| autori<br>3. Recib                                  | dad fiscal o                                                                                                    | que atenderá tu trám<br>va copia del escrito li                                              | ite.<br>ibre sellado, como a                                                                                    | cuse de recibo.                                                                                                    |                              |                                            |                       |
|                                                     |                                                                                                    |                                                                                              | ¿Qué requisitos                                                                                                 | debo cumplir?                                                                                                    |                              |                                            |                       |
| Archivo digi                                        | talizado en                                                                                                    | formato XLS que co                                                                           | ontenga:                                                                                                    | ·····                                                                                                    |                              |                                            |                       |
| 1. Nomb<br>cada<br>prove<br>biene<br>núme<br>fue cu | <ol> <li>Nombre, clave en el RFC, domicilio fiscal y número de Certificados Bursátiles Fiduciarios Inmobiliarios entregados a cada uno del (los) aportante(s) o cedente(s) de los bienes inmuebles o de los derechos a percibir ingresos provenientes del arrendamiento de dichos bienes, que conforman el patrimonio fideicomitido. En caso de que por los bienes, se hayan intercambiado parcialmente Certificados Bursátiles Fiduciarios Inmobiliarios, indicar el monto y número de certificados intercambiados por cada uno del (los) aportante(s) o cedente(s), así como el importe que les fue cubierto en dinero o en algún otro método de pago.</li> </ol> |                                                                                              |                                                                                                    |                                                                                                    |                              |                                            |                       |
| 2. Los f<br>aporta<br>percit<br>Certif              | olios fiscal<br>antes o ce<br>pir ingresos<br>icados Bur                                                                                                    | es que corresponde<br>dentes, por los inmu<br>provenientes del an<br>sátiles Fiduciarios Ini | en a los CFDI que<br>ebles perteneciente<br>rendamiento de dich<br>mobiliarios.                                 | le hayan sido entregados al fideicor<br>s al patrimonio del fideicomiso o por lo<br>nos bienes y por los cuales, el fideicomis    | niso p<br>os dere<br>so hay  | or parte de<br>echos cedide<br>a intercamb | los<br>os a<br>iado   |
| 3. Inforn                                           | ne de cada                                                                                                    | inmueble aportado a                                                                          | al fideicomiso que co                                                                                           | ontenga:                                                                                                    |                              |                                            |                       |
| •                                                   | Valor de<br>fideicomis<br>de base pa                                                                                                    | la aportación, es de<br>o o los derechos a p<br>ara la entrega de los                        | ecir, el monto total<br>ercibir ingresos prov<br>Certificados Bursáti                                           | en el que fue valuado el inmueble<br>venientes del arrendamiento de dichos<br>les Fiduciarios Inmobiliarios mencionad             | aporta<br>bienes<br>os ante  | do o cedid<br>s y que sirvi<br>eriormente. | o al<br>eron          |
| •                                                   | Domicilio                                                                                                    | scumuos entre la lec                                                                         | na de construcción y                                                                                            | y la de su aportación.                                                                                                    |                              |                                            |                       |
| •                                                   | Uso o des                                                                                                    | tino.                                                                                        |                                                                                                    |                                                                                                    |                              |                                            |                       |
| •                                                   | Datos de i                                                                                                    | dentificación del port                                                                       | afolio de inversión a                                                                                           | Il que se integra el inmueble, de ser el c                                                                                        | aso.                         |                                            |                       |
| •                                                   | Monto de                                                                                                    | ISR diferido por la ap                                                                       | oortación de cada un                                                                                            | no de los bienes inmuebles al fideicomis                                                                                          | 0.                           |                                            |                       |
| •                                                   | Cuando e<br>valor de e                                                                                                    | l inmueble sea enajo<br>najenación y gananc                                                  | enado por la instituo<br>ia o pérdida.                                                                          | ción fiduciaria, incluir en el informe la                                                                                         | fecha                        | de enajenad                                | ción,                 |
| Archivos dig                                        | gitalizados                                                                                                    | que contengan:                                                                               |                                                                                                    |                                                                                                    |                              |                                            |                       |
| 4. Escrit<br>del fic<br>arren                       | uras públic<br>leicomiso,<br>damiento d                                                                                                    | as en las que haya o<br>o en su caso, aquéll<br>e dichos bienes.                             | constado la traslació<br>las en las que const                                                                   | n de dominio de los bienes aportados c<br>ten los derechos cedidos a percibir ingr                                                | esos p                       | os al patrim<br>provenientes               | onio<br>3 del         |
| 5. En el<br>a su<br>contra                          | caso de qu<br>vez hayan<br>atos de arre                                                                                                    | ue los fideicomitentes<br>sido arrendados de<br>endamiento respectiv                         | s, aportantes o cede<br>inmediato a dichos<br>/os.                                                              | ntes, hayan aportado bienes inmuebles<br>s fideicomitentes, aportantes o cedente                                                  | al fide<br>s por             | eicomiso y e<br>el fiduciario              | stos<br>, los         |

| 6.                                                                                                    | Documento con el que acredites tu personalidad como representante legal o carta poder firmada ante dos testigos y ratificadas las firmas ante las autoridades fiscales o fedatario público.                                                                         |                                      |                                                                                                    |                                 |                                                                                  |  |
|----------------------------------------------------------------------------------------------------|----------------------------------------------------------------------------------------------------|--------------------------------------|----------------------------------------------------------------------------------------------------|---------------------------------|----------------------------------------------------------------------------------|--|
|                                                                                                    | *Para mayor referencia, consultar en el Apartado I. Definiciones; punto 1.2. Identificaciones oficiales, comprobantes de domicilio e Instrumentos para acreditar la representación, inciso C) Instrumentos para acreditar la representación, del presente Anexo.    |                                      |                                                                                                    |                                 |                                                                                  |  |
| 7.                                                                                                    | Identificación oficial vigente, cualquiera de las señaladas en el Apartado I. Definiciones; punto 1.2. Identificaciones oficiales, comprobantes de domicilio e Instrumentos para acreditar la representación, inciso A) Identificación oficial, del presente Anexo. |                                      |                                                                                                    |                                 |                                                                                  |  |
|                                                                                                    |                                                                                                    | ¿Con qué condicion                   | nes de                                                                                                    | bo cumplir?                     |                                                                                  |  |
| Que                                                                                                    | te encuentres con estatus activo en                                                                                                    | el RFC.                              |                                                                                                    |                                 |                                                                                  |  |
|                                                                                                    | SEGUIMI                                                                                                    | ENTO Y RESOLUCIÓ                     | N DEL                                                                                                    | TRÁMITE O                       | SERVICIO                                                                         |  |
| Ś                                                                                                    | Cómo puedo dar seguimiento al tr                                                                                                    | ámite o servicio?                    | El S کے<br>pa                                                                                                    | SAT llevará a<br>ra emitir la r | a cabo alguna inspección o verificación<br>esolución de este trámite o servicio? |  |
| Trán                                                                                                    | nite inmediato.                                                                                                    |                                      | No.                                                                                                    |                                 |                                                                                  |  |
|                                                                                                    |                                                                                                    | Resolución del tr                    | rámite                                                                                                    | o servicio                      |                                                                                  |  |
| La a<br>cum                                                                                                    | utoridad validará que la declaración<br>olida la obligación.                                                                                                    | sea presentada en ti                 | iempo,                                                                                                    | que los dato                    | os sean correctos, y en su caso, dará por                                        |  |
| P                                                                                                    | lazo máximo para que el SAT<br>resuelva el trámite o servicio                                                                                                    | Plazo máximo pa<br>solicite informac | ara que<br>ción ac                                                                                                    | e el SAT<br>licional            | Plazo máximo para cumplir con la<br>información solicitada                       |  |
| Trán                                                                                                    | nite inmediato.                                                                                                    | No aplica.                           |                                                                                                    |                                 | No aplica.                                                                       |  |
|                                                                                                    | ¿Qué documento obtengo al final<br>servicio?                                                                                                    | izar el trámite o                    | ¿Cuál es la vigencia del trámite o servicio?                                                                                                    |                                 |                                                                                  |  |
| Acus                                                                                                    | se de recibo.                                                                                                    |                                      | Indefinida.                                                                                                    |                                 |                                                                                  |  |
|                                                                                                    |                                                                                                    | CANALES DE                           |                                                                                                    |                                 |                                                                                  |  |
|                                                                                                    | Consultas y dudas                                                                                                    |                                      |                                                                                                    |                                 | Quejas y denuncias                                                               |  |
| <ul> <li>MarcaSAT de lunes a viernes de 09:00 a 18:00 hrs., excepto días inhábiles:<br/>Atención telefónica: desde cualquier parte del país 55 627 22 728 y para el exterior del país (+52) 55 627 22 728.<br/>Vía Chat: <u>https://chat.sat.gob.mx</u></li> <li>Atención personal en las Oficinas del SAT ubicadas en diversas ciudades del país, como se establece en la siguiente liga:<br/><u>https://www.sat.gob.mx/portal/public/directorio</u></li> </ul> |                                                                                                    |                                      | <ul> <li>Quejas y Denuncias SAT, desde cualquier parte de país 55 885 22 222 y para el exterior del país (+52) 55 885 22 222 (quejas y denuncias).</li> <li>Correo electrónico: <u>denuncias@sat.gob.mx</u></li> <li>En el Portal del SAT:<br/><u>https://www.sat.gob.mx/portal/public/tramites/quejas-o-denuncias</u></li> <li>Teléfonos rojos ubicados en las oficinas del SAT.</li> <li>MarcaSAT 55 627 22 728 opción 8.</li> </ul> |                                 |                                                                                  |  |
|                                                                                                    | a 16:00 hrs. y viernes de 08:30 a<br>días inhábiles.                                                                                                    | 15:00 hrs., excepto                  |                                                                                                    |                                 |                                                                                  |  |
|                                                                                                    |                                                                                                    | Informaciór                          | n adici                                                                                                    | onal                            |                                                                                  |  |
| Los                                                                                                    | archivos deberán ser proporcionados                                                                                                    | s en disco compacto o                | unidad                                                                                                    | d de memoria                    | a extraíble (USB).                                                               |  |
|                                                                                                    |                                                                                                    | Fundament                            | to jurío                                                                                                    | lico                            |                                                                                  |  |
| Artíc                                                                                                    | ulos 18, 19 y 33 del CEE: 187, fracci                                                                                                    | ón IX de la LISR <sup>.</sup> Red    | las 2.1                                                                                                    | 7 v 3 21 2 1                    | 3 de la RMF                                                                      |  |

| 140/ISR Avi                                                                                           | 140/ISR Aviso sobre la venta de acciones a un fideicomiso de inversión en energía e infraestructura                                                        |                                                                                                    |                                                                     |  |  |  |  |  |  |
|----------------------------------------------------------------------------------------------------|----------------------------------------------------------------------------------------------------|----------------------------------------------------------------------------------------------------|---------------------------------------------------------------------|--|--|--|--|--|--|
| Trámite 🏾 🌑                                                                                           | Descripción del                                                                                                    | Descripción del trámite o servicio                                                                                      |                                                                     |  |  |  |  |  |  |
| Servicio 🔿                                                                                            | Servicio O Presenta este aviso para informar que eres objeto de inversión directa por parte de los fideicomisos de inversión en energía e infraestructura. |                                                                                                    |                                                                     |  |  |  |  |  |  |
|                                                                                                    |                                                                                                    |                                                                                                    |                                                                     |  |  |  |  |  |  |
| Quién pued¿                                                                                           | e solicitar el trámite o servicio?                                                                                                    | ¿Cuándo se presenta?                                                                                                    |                                                                     |  |  |  |  |  |  |
| Personas morales<br>efectos fiscales que<br>parte de los fidei<br>infraestructura, de<br>fracción II. | nexicanas residentes en México para<br>sean objeto de inversión directa por<br>comisos de inversión en energía e<br>conformidad con la regla 3.21.2.1.,    | Dentro de los cuarenta y cinco días in<br>aquel en el que un fideicomiso que<br>señalados en la regla 3.21.2.1., adquie | imediatos siguientes a<br>cumpla los requisitos<br>ra sus acciones. |  |  |  |  |  |  |

|                      | ¿Dónde puedo presentarlo? En el Portal del SA                                                                                                    | T, a través de <b>Mi portal</b> :                                                                                                    |  |  |  |
|----------------------|----------------------------------------------------------------------------------------------------|----------------------------------------------------------------------------------------------------|--|--|--|
|                      | https://www.sat.gob                                                                                                    | .mx/portal/public/tramites/fideicomisos                                                                                                    |  |  |  |
|                      | INFORMACIÓN PARA REALI                                                                                                    | ZAR EL TRÁMITE O SERVICIO                                                                                                    |  |  |  |
|                      | ¿Qué tengo que hacer para                                                                                                    | realizar el trámite o servicio?                                                                                                    |  |  |  |
| 1.                   | Ingresa al Portal del SAT en la liga mencionada en el a <b>Fibra E</b> .                                                                                                    | partado ¿Dónde puedo presentarlo? y selecciona el apartado                                                                                                    |  |  |  |
| 2.                   | Dirígete a la opción <b>Aviso sobre la venta de acciones a un fideicomiso de inversión en energía e</b><br>infraestructura.                                                                                                    |                                                                                                    |  |  |  |
| 3.                   | En el apartado <b>Pasos a seguir</b> ingresa a <b>Mi portal</b> , ca                                                                                                    | otura tu RFC y Contraseña, seguido de Iniciar sesión.                                                                                                    |  |  |  |
| 4.                   | Elige las opciones Servicios por Internet / Servicio o                                                                                                    | solicitudes / Solicitud.                                                                                                    |  |  |  |
| 5.                   | Llena el formulario Servicio de Aviso conforme a lo sig                                                                                                    | juiente:                                                                                                    |  |  |  |
|                      | En el apartado <b>Descripción del Servicio</b> , en la pesta<br>en <b>Dirigido a:</b> ACAJNI del SAT; en <b>*Asunto:</b> Venta d<br>de lo que trata la solicitud que estás presentando; a<br>¿ <b>Qué requisitos debo cumplir?</b> , para ello elige <b>Exa</b><br>que contenga la información que tengas que subir y elig | ña <b>Trámite</b> selecciona <b>140/ISR VENTA_ACCIONES_FIBRAE</b> ;<br>e acciones a una Fibra E; en <b>Descripción:</b> expón brevemente<br>djunta los documentos escaneados señalados en el apartado<br><b>minar</b> y selecciona el documento digitalizado en formato PDF<br>ge <b>Cargar</b> . |  |  |  |
| 6.                   | Oprime el botón <b>Enviar</b> ; en automático se originará obtendrás tu acuse de recibo.                                                                                                    | tu solicitud con el número de folio del trámite de atención y                                                                                                    |  |  |  |
| 7.                   | Para dar seguimiento a tu trámite ingresa a la liga mer<br>tu RFC y Contraseña, seguido de <b>Iniciar sesión</b> . Elige<br><b>Consulta</b> e ingresa tu número de folio asignado, seguido                                                                                                    | ncionada en el apartado ¿Dónde puedo presentarlo? captura<br>las opciones Servicios por Internet / Servicio o solicitudes /<br>do de Buscar y podrás verificar el estatus del trámite.                                                                                                    |  |  |  |
| 8.                   | La autoridad tendrá un plazo de 3 meses para realizar<br>o bien, para resolver tu trámite.                                                                                                    | algún requerimiento de información con respecto a tu solicitud,                                                                                                    |  |  |  |
| 9.                   | En caso de tener un requerimiento de información, tendrás un plazo de 10 días para solventarlo y en caso de que en ese plazo no cumplas con alguno de los requisitos, tu solicitud se cancelará en automático y tu trámite se tendrá por no presentado.                                                                    |                                                                                                    |  |  |  |
| 10.                  | Conforme al artículo 37 del CFF cuando la autoridad<br>proporciones los elementos necesarios para resolver e<br>requerimiento haya sido cumplido.                                                                                                    | fiscal te requiera para que cumplas los requisitos omitidos o<br>trámite, el plazo de 3 meses comenzará a correr desde que el                                                                                                    |  |  |  |
|                      | ¿Qué requisito                                                                                                    | s debo cumplir?                                                                                                    |  |  |  |
| Arch                 | ivo digitalizado que contenga un escrito acompañado de                                                                                                    | lo siguiente:                                                                                                    |  |  |  |
| 1.                   | Contrato del fideicomiso de inversión en energía e<br>expresiones a la fecha en que se presenta el aviso, así                                                                                                    | nfraestructura, con todos sus anexos y modificaciones o re<br>como la clave en el RFC del fideicomiso de que se trate.                                                                                                    |  |  |  |
| 2.                   | El nombre o denominación social y clave en el RFC adquiridas por un fideicomiso de inversión en energía e                                                                                                    | de la totalidad de sus accionistas cuyas acciones hayan sido infraestructura.                                                                                                    |  |  |  |
| 3.                   | La manifestación de que aplicará el tratamiento fiscal e                                                                                                    | stablecido en la regla 3.21.2.2., fracción I.                                                                                                    |  |  |  |
| 4.                   | Instrumento para acreditar la personalidad de la/el replicarta poder firmada ante dos testigos y ratificadas las fi<br>y copia simple para cotejo).                                                                                                    | esentante legal (copia certificada y copia simple para cotejo) o<br>rmas ante las autoridades fiscales o Fedatario Público (original                                                                                                    |  |  |  |
|                      | *Para mayor referencia, consultar en el Apartado I. Definiciones; punto 1.2. Identificaciones oficiales,<br>comprobantes de domicilio e Instrumentos para acreditar la representación, inciso C) Instrumentos para<br>acreditar la representación, del presente Anexo.                                                     |                                                                                                    |  |  |  |
| 5.                   | Identificación oficial, cualquiera de las señaladas en el<br>comprobantes de domicilio e Instrumentos para ac<br>presente Anexo.                                                                                                    | Apartado I. Definiciones; punto 1.2. Identificaciones oficiales,<br>reditar la representación, inciso A) Identificación oficial, del                                                                                                    |  |  |  |
|                      | ¿Con qué condiciones debo cumplir?                                                                                                    |                                                                                                    |  |  |  |
| No a                 | plica.                                                                                                    |                                                                                                    |  |  |  |
|                      | SEGUIMIENTO Y RESOLUCI                                                                                                    | ÓN DEL TRÁMITE O SERVICIO                                                                                                    |  |  |  |
| ζC                   | Cómo puedo dar seguimiento al trámite o servicio?                                                                                                    | ¿El SAT llevará a cabo alguna inspección o verificación<br>para emitir la resolución de este trámite o servicio?                                                                                                    |  |  |  |
| Con<br>indic<br>para | Con el número de folio de tu solicitud en <b>Mi portal</b> , como se indica en el punto 7 del apartado ¿Qué tengo que hacer para realizar el trámite o servicio?                                                                                                    |                                                                                                    |  |  |  |

| Resolución del trámite o servicio                                                                                                    |                   |                                  |                                                                                                    |  |  |
|----------------------------------------------------------------------------------------------------|-------------------|----------------------------------|----------------------------------------------------------------------------------------------------|--|--|
| La autoridad validará la información presentada y en caso de cumplir con los requisitos solicitados se tendrá por presentado<br>el Aviso.                                                                                                    |                   |                                  |                                                                                                    |  |  |
| Plazo máximo para que el SAT         Plazo máximo para resuelva el trámite o servicio                                                                                                    |                   | ara que el SAT<br>ción adicional | Plazo máximo para cumplir con la<br>información solicitada                                                                                                    |  |  |
| 3 meses.                                                                                                    | 3 meses.          |                                  | 10 días.                                                                                                    |  |  |
| ¿Qué documento obtengo al final servicio?                                                                                                    | izar el trámite o | ¿Cuál es la                      | a vigencia del trámite o servicio?                                                                                                    |  |  |
| Acuse de recibo.                                                                                                    |                   | Indefinida.                      |                                                                                                    |  |  |
| CANALES DE ATENCIÓN                                                                                                    |                   |                                  |                                                                                                    |  |  |
| Consultas y dudas                                                                                                    | ;                 | Quejas y denuncias               |                                                                                                    |  |  |
| <ul> <li>MarcaSAT de lunes a viernes de 09:00 a 18:00 hrs., excepto días inhábiles:<br/>Atención telefónica: desde cualquier parte del país 55<br/>627 22 728 y para el exterior del país (+52) 55 627 22<br/>728.</li> <li>Vía Chat: <u>https://chat.sat.gob.mx</u></li> <li>Guejas y Denuncias SAT, desde cualquier parte del país 55<br/>885 22 222 (quejas y denuncias).</li> <li>Correo electrónico: <u>denuncias@sat.gob.mx</u></li> <li>En el Portal del SAT:<br/><u>https://www.sat.gob.mx/portal/public/tramites/quedenuncias</u></li> <li>Teléfonos rojos ubicados en las oficinas del SAT.<br/>MarcaSAT 55 627 22 728 opción 8.</li> </ul> |                   |                                  | enuncias SAT, desde cualquier parte del<br>22 222 y para el exterior del país (+52) 55<br>quejas y denuncias).<br>rónico: <u>denuncias@sat.gob.mx</u><br>del SAT:<br><u>sat.gob.mx/portal/public/tramites/quejas-o-</u><br>jos ubicados en las oficinas del SAT.<br>5 627 22 728 opción 8. |  |  |
|                                                                                                    | Informació        | n adicional                      |                                                                                                    |  |  |
| Cuando el aviso no se presente de manera completa y debidamente requisitado, la autoridad fiscal podrá requerir los datos,                                                                                                    |                   |                                  |                                                                                                    |  |  |

Cuando el aviso no se presente de manera completa y debidamente requisitado, la autoridad fiscal podra requerir los datos, información o documentación a que se refiere esta ficha de trámite, resultando aplicable el artículo 18, penúltimo párrafo del CFF.

# Fundamento jurídico

# Artículos 18, 19 y 37 del CFF; 187 y 188 de la LISR; Reglas 3.21.2.1. y 3.21.2.2. de la RMF.

| 141/ISR Aviso del ejercicio de la opción del anticipo del ISR diferido por la aportación de bienes inmuebles a un<br>fideicomiso dedicado a la adquisición o construcción de inmuebles. |                                                                                                    |                                                                                                    |                                                      |                       |  |  |  |  |
|----------------------------------------------------------------------------------------------------|----------------------------------------------------------------------------------------------------|----------------------------------------------------------------------------------------------------|------------------------------------------------------|-----------------------|--|--|--|--|
| Trámite                                                                                                    |                                                                                                    | Descripción del trámite o servicio                                                                              |                                                      |                       |  |  |  |  |
| Servicio 🔘                                                                                                    | Presenta este av                                                                                                    | iso para optar por an                                                                                           | ticipar el pago del ISR diferido cuando              | Gratuito              |  |  |  |  |
|                                                                                                    | no hayas efectu<br>inmuebles.                                                                                                    | ado la enajenación                                                                                              | O Pago de<br>derechos<br>Costo:                      |                       |  |  |  |  |
| ¿Quién puede                                                                                                    | solicitar el trámite                                                                                                    | e o servicio?                                                                                                   | ¿Cuándo se presenta?                                 |                       |  |  |  |  |
| Fideicomitentes perso<br>diferido el pago del IS<br>bienes inmuebles a<br>tratamiento fiscal esta<br>ISR y que no haya<br>certificados o de los ci                                      | nas físicas y mo<br>R correspondiente<br>un fideicomiso a<br>blecido en el artícu<br>n efectuado la e<br>tados inmuebles.                                                                                                    | orales que hubieren<br>e a la aportación de<br>l que se le dé el<br>ilo 188 de la Ley del<br>enajenación de los | Dentro de los tres días posteriores pago definitivo. | a la presentación del |  |  |  |  |
| Dónde puedo p:                                                                                                    | resentarlo?                                                                                                    | En el Portal de                                                                                                 | el SAT:                                              |                       |  |  |  |  |
|                                                                                                    |                                                                                                    | https://www.sa                                                                                                  | t.gob.mx/portal/private/aplicacion/mi-por            | tal                   |  |  |  |  |
|                                                                                                    |                                                                                                    | En forma pres                                                                                                   | esencial:                                            |                       |  |  |  |  |
|                                                                                                    | Ante la Administración Central de Fiscalización al Sector Financiero, de la AGGC, a través de la Oficialía de Partes de la AGGC, ubicada en Avenida Hidalgo No. 77, Módulo III, planta baja, Colonia Guerrero, Alcaldía Cuauhtémoc, C.P. 06300, Ciudad de México. De lunes a viernes en un horario de 8:00 a 14:30 hrs. |                                                                                                    |                                                      |                       |  |  |  |  |

### INFORMACIÓN PARA REALIZAR EL TRÁMITE O SERVICIO

#### ¿Qué tengo que hacer para realizar el trámite o servicio?

## En el Portal del SAT:

- 1. Ingresa al Portal del SAT, en la liga del apartado ¿Dónde puedo presentarlo?
- 2. Al ingresar registra tu RFC y Contraseña, y elige Iniciar sesión.
- 3. Selecciona las opciones: Servicios por Internet / Aclaraciones / Solicitud y aparecerá un formulario electrónico.
- 4. Requisita el formulario electrónico conforme a lo siguiente:
  - 4.1 En el apartado Descripción del Servicio, en la pestaña Trámite, selecciona: 141/ISR OPCIÓN ANTICIPO ISR.
  - 4.2 En **Dirigido a**: SAT; en **Asunto:** Aviso del ejercicio de la opción del anticipo del ISR diferido por la aportación de bienes inmuebles a un fideicomiso dedicado a la adquisición o construcción de inmuebles; en el apartado **Descripción**: señala el motivo de la presentación de tu aviso.
  - 4.3 Si deseas anexar información relacionada con el servicio, selecciona el botón **Adjuntar Archivo** / **Examinar**, selecciona el documento digitalizado en formato PDF y elige **Cargar**.
- Oprime el botón Enviar, y se genera el Acuse de recepción que contiene el folio del trámite realizado, imprímelo o guárdalo.

#### De forma presencial:

- 1. Acude ante Oficialía de Partes de la AGGC, señalada en el apartado **¿Dónde puedo presentarlo?** con escrito libre dirigido a la Administración Central de Fiscalización al Sector Financiero de Grandes Contribuyentes y con los archivos solicitados en el apartado **¿Qué requisitos debo cumplir?**
- 2. Entrega la documentación correspondiente a la autoridad fiscal que atenderá tu trámite.
- 3. Recibe y conserva copia de tu escrito libre sellado, como acuse de recibo.

#### ¿Qué requisitos debo cumplir?

Presenta en archivo digitalizado o disco compacto o unidad de memoria extraíble, según corresponda:

- 1. Recibo bancario de pago de contribuciones federales, productos y aprovechamientos con sello digital.
- Papel de trabajo que contenga la determinación de la ganancia obtenida por la enajenación de los bienes realizada en la aportación de los fideicomitentes al fideicomiso correspondiente a cada uno de los certificados de participación recibidos por esos bienes.
- 3. Acta de emisión de los certificados de participación en la que se haya determinado el valor de los bienes aportados al fideicomiso.
- 4. Número de Certificados Bursátiles Fiduciarios Inmobiliarios (CBFIs) recibidos por la aportación de bienes del fideicomiso. En caso de que, por los bienes se hayan intercambiado parcialmente CBFIs, indica el monto y número de certificados intercambiados, así como el importe que fue cubierto en dinero o en algún otro método de pago.
- 5. El avalúo del (los) bien(es) inmueble(s) aportado(s) al fideicomiso y que sirvió de base para la entrega de los CBFIs mencionados en el numeral anterior.
- 6. Los folios fiscales que corresponden a los CFDI que le hayan sido entregados al fideicomiso, por los inmuebles pertenecientes al patrimonio del fideicomiso y por los cuales, el fideicomiso haya intercambiado CBFIs.
- 7. Escrituras públicas en las que haya constado la traslación de dominio de los bienes aportados o cedidos al patrimonio del fideicomiso, o en su caso, aquellas en las que consten los derechos cedidos a percibir ingresos provenientes del arrendamiento de dichos bienes.
- En el caso de que los fideicomitentes, hayan aportado bienes inmuebles al fideicomiso y estos a su vez hayan sido arrendados de inmediato a dichos fideicomitentes, aportantes o cedentes por el fiduciario, los contratos de arrendamiento respectivos.
- 9. Copia simple de las escrituras públicas en las que conste la adquisición de los bienes inmuebles aportados al fideicomiso.
- 10. Así como, copia simple de la documentación comprobatoria de cualquier otro concepto, y en su caso el CFDI, con los que se acredite el monto original de la inversión.
- 11. La manifestación expresa de que es tu voluntad llevar a cabo el pago del ISR a que se refieren los artículos 224, fracción XIII de la Ley del ISR vigente hasta 2013 o 188, fracción XI de la Ley del ISR de forma anticipada y no así hasta que se actualice alguno de los supuestos establecidos en dichos artículos.

| ¿Con que condicio                                  | ¿Con que condiciones debo cumpiir?                                                                               |  |  |  |  |
|----------------------------------------------------|----------------------------------------------------------------------------------------------------|--|--|--|--|
| Contar con Contraseña.                             |                                                                                                    |  |  |  |  |
| SEGUIMIENTO Y RESOLUCIÓN DEL TRÁMITE O SERVICIO    |                                                                                                    |  |  |  |  |
| ¿Cómo puedo dar seguimiento al trámite o servicio? | ¿El SAT llevará a cabo alguna inspección o verificación<br>para emitir la resolución de este trámite o servicio? |  |  |  |  |
| Trámite inmediato.                                 | No.                                                                                                    |  |  |  |  |

de

|                                                                                                    | Resolución del trámite o servicio |                                                                                                    |                                                                                                    |  |  |
|----------------------------------------------------------------------------------------------------|-----------------------------------|----------------------------------------------------------------------------------------------------|----------------------------------------------------------------------------------------------------|--|--|
| La autoridad verificará que el aviso se presente en tiempo, que los datos sean correctos y se cumplan todos los requisitos,<br>de ser el caso se tendrá por ejercida la opción.                                                                                                    |                                   |                                                                                                    |                                                                                                    |  |  |
| Plazo máximo para que el SAT Plazo máximo para resuelva el trámite o servicio solicite informa                                                                                                    |                                   | ara que el SAT<br>ción adicional                                                                                                    | Plazo máximo para cumplir con la<br>información solicitada                                                                                                    |  |  |
| Trámite inmediato.                                                                                                    | No aplica.                        |                                                                                                    | No aplica.                                                                                                    |  |  |
| ¿Qué documento obtengo al finalizar el trámite o servicio?                                                                                                    |                                   | ¿Cuál es la                                                                                                    | a vigencia del trámite o servicio?                                                                                                    |  |  |
| Acuse de recibo.                                                                                                    |                                   | Indefinida.                                                                                                    |                                                                                                    |  |  |
| CANALES DE ATENCIÓN                                                                                                    |                                   |                                                                                                    |                                                                                                    |  |  |
| Consultas y dudas                                                                                                    | ;                                 | Quejas y denuncias                                                                                                    |                                                                                                    |  |  |
| <ul> <li>MarcaSAT: de lunes a viernes de 09:00 a 18:00 hrs.,<br/>excepto días inhábiles:<br/>Atención telefónica: desde cualquier parte del país 55<br/>627 22 728 y para el exterior del país (+52) 55 627 22<br/>728.<br/>Vía Chat: <u>https://chat.sat.gob.mx</u><br/>Los días y horarios siguientes: lunes a viernes de<br/>09:00 a 16:00 hrs.</li> </ul> |                                   | <ul> <li>Quejas y De país 55 885 885 22 222 (</li> <li>Correo electri</li> <li>En el Portal e <u>https://www.sidenuncias</u></li> <li>Teléfonos ro</li> <li>MarcaSAT 5</li> </ul> | enuncias SAT, desde cualquier parte del<br>22 222 y para el exterior del país (+52) 55<br>quejas y denuncias).<br>rónico: <u>denuncias@sat.gob.mx</u><br>del SAT:<br><u>sat.gob.mx/portal/public/tramites/quejas-o-</u><br>jos ubicados en las oficinas del SAT.<br>5 627 22 728 opción 8. |  |  |
| No aplica.                                                                                                    | internation                       |                                                                                                    |                                                                                                    |  |  |
| Fundamento iurídico                                                                                                    |                                   |                                                                                                    |                                                                                                    |  |  |
| Artículos 17-D del CFF: 188 de la LISR: Regla 3.21.2.11, de la RMF.                                                                                                    |                                   |                                                                                                    |                                                                                                    |  |  |

143/ISR Aviso por el que los residentes en el extranjero que realizan operaciones de maquila a través de una empresa maquiladora de albergue informan que dejaron de realizar sus actividades de maquila. Trámite • Descripción del trámite o servicio Monto Servicio 0 Gratuito Presenta este aviso para informar que los residentes en el extranjero que realizan operaciones de maquila dejaron de realizar sus actividades de 0 Pago maquila. derechos Costo: ¿Quién puede solicitar el trámite o servicio? ¿Cuándo se presenta? Empresa con programa de maquila bajo la modalidad de A más tardar el último día hábil del mes siguiente a la fecha albergue, por cuenta de los residentes en el extranjero. en que los residentes en el extranjero dejaron de realizar las actividades de maquila. ¿Dónde puedo presentarlo? En el Portal del SAT, a través de Mi portal: https://www.sat.gob.mx/portal/private/aplicacion/mi-portal INFORMACIÓN PARA REALIZAR EL TRÁMITE O SERVICIO ¿Qué tengo que hacer para realizar el trámite o servicio? Ingresa al Portal del SAT en la liga mencionada en el apartado ¿Dónde puedo presentarlo? 1. Captura tu RFC y Contraseña, seguido de Iniciar sesión. 2. 3 Elige las opciones Servicios por Internet / Servicio o solicitudes / Solicitud. 4 Llena el formulario Servicio de Aviso conforme lo siguiente:

- 5 En el apartado Descripción del Servicio, en la pestaña de Trámite selecciona 143/ISR CESE MAQUILA ALBERGUE; en Dirigido a: ACFPT del SAT; en \*Asunto: Aviso por el que los residentes en el extranjero que realizan operaciones de maquila a través de una empresa maquiladora de albergue informan que dejaron de realizar sus actividades de maquila; Descripción: expón el objetivo de la solicitud que estás realizando; adjunta los documentos escaneados señalados en el apartado ¿Qué requisitos debo cumplir?, para ello elige Examinar, selecciona el documento digitalizado en formato PDF y elige Cargar.
- 6. Oprime el botón de Enviar; en automático se originará tu solicitud con el número folio del trámite de atención y obtendrás tu acuse de recibo.

#### ¿Qué requisitos debo cumplir? Archivo digitalizado que contenga un escrito libre dirigido a la ACFPT que se acompañe de lo siguiente: Manifestación firmada bajo protesta de decir verdad del residente en el extranjero para informar que dejó de realizar 1 las actividades de maquila, dicha manifestación deberá estar legalizada o apostillada y acompañada, en su caso, de traducción al idioma español por perito autorizado. Así como, el documento público para acreditar la representación que se haya otorgado en el extranjero por el residente en el extranjero (copia certificada y copia simple para cotejo), el cual deberá presentarse legalizado o apostillado y acompañado, en su caso, de traducción al idioma español por perito autorizado. 2 Instrumento para acreditar la personalidad de la/el representante legal o carta poder firmada ante dos testigos y ratificadas las firmas ante las autoridades fiscales o Fedatario Público. \*Para mayor referencia, consultar en el Apartado I. Definiciones; punto 1.2. Identificaciones oficiales, comprobantes de domicilio e Instrumentos para acreditar la representación, inciso C) Instrumentos para acreditar la representación, del presente Anexo. 3 Identificación oficial, cualquiera de las señaladas en el Apartado I. Definiciones; punto 1.2. Identificaciones oficiales, comprobantes de domicilio e Instrumentos para acreditar la representación, inciso A) Identificación oficial, del presente Anexo. ¿Con qué condiciones debo cumplir? No aplica. SEGUIMIENTO Y RESOLUCIÓN DEL TRÁMITE O SERVICIO ¿Cómo puedo dar seguimiento al trámite o servicio? ¿El SAT llevará a cabo alguna inspección o verificación para emitir la resolución de este trámite o servicio? Trámite inmediato No Resolución del trámite o servicio En caso de cumplir con los requisitos solicitados se tendrá por presentado el Aviso y obtendrás tu Acuse de recibo. Plazo máximo para que el SAT Plazo máximo para que el SAT Plazo máximo para cumplir con la resuelva el trámite o servicio solicite información adicional información solicitada Trámite inmediato. No aplica. No aplica. ¿Qué documento obtengo al finalizar el trámite o ¿Cuál es la vigencia del trámite o servicio? servicio? Acuse de recibo. Indefinida. **CANALES DE ATENCIÓN** Consultas y dudas Quejas y denuncias MarcaSAT: de lunes a viernes de 09:00 a 18:00 hrs., • Quejas y Denuncias SAT, desde cualquier parte del excepto días inhábiles: país 55 885 22 222 y para el exterior del país (+52) 55 885 22 222 (quejas y denuncias). Atención telefónica: desde cualquier parte del país 55 627 22 728 y para el exterior del país (+52) 55 627 22 • Correo electrónico: denuncias@sat.gob.mx 728 En el Portal del SAT: Vía Chat: https://chat.sat.gob.mx https://www.sat.gob.mx/portal/public/tramites/quejas-odenuncias Teléfonos rojos ubicados en las oficinas del SAT. MarcaSAT 55 627 22 728 opción 8. Información adicional No aplica. Fundamento jurídico Artículos 2 y 183 de la LISR; Regla 3.20.7. de la RMF.

|                                                 | 144/ISR Aviso para ejercer la opción a que se refiere el artículo 74-B de la Ley del ISR.                                                                                                    |                                                                                                    |                                                                                                    |                                                                                                    |                                                                                                    |                                         |                                                                          |                               |  |
|-------------------------------------------------|----------------------------------------------------------------------------------------------------|----------------------------------------------------------------------------------------------------|----------------------------------------------------------------------------------------------------|----------------------------------------------------------------------------------------------------|----------------------------------------------------------------------------------------------------|-----------------------------------------|--------------------------------------------------------------------------|-------------------------------|--|
| Trám                                            | ite                                                                                                    | •                                                                                                    | Descripción del trámite o servicio                                                                                                    |                                                                                                    |                                                                                                    |                                         | Monto                                                                    |                               |  |
| Servi                                           | icio                                                                                                    | 0                                                                                                    | Personas Morale                                                                                                    | sonas Morales de derecho Agrario que opten por cumplir con sus                                                                                                    |                                                                                                    |                                         | Gratuito                                                                 |                               |  |
|                                                 | obligaciones de conformidad con lo establecido en el artículo 74-B de la Le<br>del ISR.                                                                                                    |                                                                                                    |                                                                                                    |                                                                                                    |                                                                                                    | 0                                       | Pago<br>derechos<br>Costo:                                               | de                            |  |
|                                                 | ¿Qι                                                                                                    | ién puede                                                                                               | solicitar el trámit                                                                                                    | e o servicio?                                                                                                    | ¿Cuándo se preser                                                                                                    | nta?                                    |                                                                          |                               |  |
| Perso                                           | onas r                                                                                                    | norales de                                                                                              | derecho agrario.                                                                                                    |                                                                                                    | A más tardar el 31 de enero del ejercicio fiscal de que se<br>trate.<br>Tratándose de contribuyentes que inicien o reanuden<br>actividades, a más tardar dentro del mes siguiente a su<br>inscripción o reanudación                     |                                         |                                                                          |                               |  |
| à                                               | ¿Dón                                                                                                    | de puedo p                                                                                              | oresentarlo?                                                                                                    | En el Portal del SA                                                                                                    | Г:                                                                                                    |                                         |                                                                          |                               |  |
|                                                 |                                                                                                    |                                                                                                    |                                                                                                    | https://www.sat.gob.                                                                                                    | mx/portal/private/aplicacion/mi-portal                                                                                                    |                                         |                                                                          |                               |  |
|                                                 |                                                                                                    |                                                                                                    | INFORMA                                                                                                    | CIÓN PARA REALIZ                                                                                                    | AR EL TRÁMITE O SERVICIO                                                                                                    |                                         |                                                                          |                               |  |
|                                                 |                                                                                                    |                                                                                                    | ¿Qué te                                                                                                    | ngo que hacer para i                                                                                                    | realizar el trámite o servicio?                                                                                                    |                                         |                                                                          |                               |  |
| 1.                                              | Ingre                                                                                                    | sa en la lig                                                                                            | a del apartado ¿De                                                                                                    | ónde puedo presenta                                                                                                    | arlo?                                                                                                    |                                         |                                                                          |                               |  |
| 2.<br>3.                                        | Sele                                                                                                    | cciona la or                                                                                            | piura iu RFC y Co<br>oción Servicios po                                                                                                    | r Internet / Aclaracio                                                                                                    | ones / Solicitud v aparecerá un formula                                                                                                    | io.                                     |                                                                          |                               |  |
| 4.                                              | Requ                                                                                                    | isita el forn                                                                                           | nulario de acuerdo                                                                                                    | a lo siguiente:                                                                                                    |                                                                                                    |                                         |                                                                          |                               |  |
| 5.<br>6.                                        | En e<br>Dirig<br>ejerc<br>Oprir<br>segu<br>Revis<br>ser a                                                                                                    | l apartado l<br>ido a: SAT<br>er la opciór<br>ne el botón<br>imiento a tu<br>sa tu caso<br>sí, contarás | Descripción del Se<br>; en <b>Asunto:</b> Avis<br>n a que se refiere e<br>a <b>Enviar</b> y se gene<br>u aviso, imprímelo<br>de aclaración en u<br>s con 10 días para | ervicio, en el campo <b>T</b><br>o para ejercer la opci<br>el artículo 74-B de la L<br>era el <b>Acuse de rece</b><br>o guárdalo.<br>In plazo de 10 días p<br>entregarla, si excedes | rámite selecciona la opción ACTUALIZ<br>ión a que se refiere el artículo 74-B; De<br>ey del ISR.<br>pción que contiene el folio del trámite d<br>ara verificar si se te solicitó información<br>s ese plazo es necesario ingresar nueva | Con el<br>adicic<br>mente               | N DEL RFC<br>ción: Aviso<br>que puedes<br>onal, en caso<br>tu solicitud. | ; en<br>para<br>dar<br>o de   |  |
| 7.                                              | Ingre<br>para<br>sigui<br>En <b>N</b>                                                                                                    | sa al Porta<br>verificar la<br>ente:<br><b>li portal</b> , c                                            | l del SAT, dentro d<br>respuesta a tu a<br>aptura tu <b>RFC</b> e i                                                                                                   | el plazo de 10 días po<br>viso, en: <u>https://www.</u><br>ngresa tu <b>Contraseñ</b>                                                                                                | osteriores a la presentación del trámite, o<br>sat.gob.mx/portal/private/aplicacion/mi-p<br>a; selecciona la opción: <b>Servicios por</b>                                                                                               | con el<br><u>portal o</u><br>Interr     | número de f<br>de acuerdo<br><b>net / Servic</b>                         | folio,<br>a lo<br><b>io o</b> |  |
|                                                 | fue r                                                                                                    | esuelta, obt                                                                                            | endrás el acuse de                                                                                                    | e respuesta que podrá                                                                                                    | is imprimir o guardar.                                                                                                    | iu avis                                 | 50, SI tu SON                                                            | Jiluu                         |  |
|                                                 |                                                                                                    |                                                                                                    |                                                                                                    | ¿Qué requisitos                                                                                                    | s debo cumplir?                                                                                                    |                                         |                                                                          |                               |  |
| 1.<br>2.                                        | <ol> <li>Manifiesta bajo protesta de decir verdad, que al menos el 80% de tus ingresos totales son por la industrialización y comercialización de productos derivados de actividades agrícolas, ganaderas, silvícolas o pesqueras y que los ingresos totales en el ejercicio inmediato anterior, sin incluir las enajenaciones de activos fijos o activos fijos y terrenos de tu propiedad que hubiesen estado afectos a tu actividad, no excedieron la cantidad de cinco millones de pesos.</li> <li>Las personas morales de derecho agrario, que inicien o reanuden actividades, pueden optar por aplicar el artículo 74-B de la LISB cuando estimen que sus ingresos totales del ejercicio, en los que al menos un 80% sean obtenidos por</li> </ol> |                                                                                                    |                                                                                                    |                                                                                                    |                                                                                                    | ón y<br>e los<br>enos<br>o 74-<br>s por |                                                                          |                               |  |
|                                                 | la in<br>pesq                                                                                                    | dustrializac<br>ueras, no e                                                                             | ión y comercializa<br>excederán la cantid                                                                                                    | ación de productos o<br>ad de cinco millones o                                                                                                    | derivados de actividades agrícolas, ga<br>de pesos.                                                                                                    | anader                                  | as, silvícola                                                            | as o                          |  |
|                                                 |                                                                                                    |                                                                                                    |                                                                                                    | ¿Con qué condicio                                                                                                    | nes debo cumplir?                                                                                                    |                                         |                                                                          |                               |  |
| Conta                                           | ar con                                                                                                    | Contraseñ                                                                                               | а.                                                                                                    |                                                                                                    |                                                                                                    |                                         |                                                                          |                               |  |
| SEGUIMIENTO Y RESOLUCIÓN DEL TRÁMITE O SERVICIO |                                                                                                    |                                                                                                    |                                                                                                    |                                                                                                    |                                                                                                    |                                         |                                                                          |                               |  |
| ςς                                              | ómo                                                                                                    | puedo dar                                                                                               | seguimiento al tr                                                                                                    | ámite o servicio?                                                                                                    | ¿El SAT llevará a cabo alguna inspe<br>para emitir la resolución de este t                                                                                                    | ección<br>rámite                        | o verificac<br>o servicio                                                | ión<br>?                      |  |
| •                                               | En el Portal del SAT, con el número de folio que se No.     encuentra en el Acuse de recepción                                                                                                    |                                                                                                    |                                                                                                    |                                                                                                    |                                                                                                    |                                         |                                                                          |                               |  |
|                                                 |                                                                                                    |                                                                                                    |                                                                                                    | Resolución del t                                                                                                    | rámite o servicio                                                                                                    |                                         |                                                                          |                               |  |
| •                                               | La a<br>respi                                                                                                    | utoridad va<br>uesta, a trav                                                                            | lidará la informaci<br>vés del caso de se                                                                                                    | ón, si es procedente rvicio o solicitud.                                                                                                    | se actualizan las obligaciones fiscales                                                                                                    | y se                                    | envía Acuse                                                              | e de                          |  |
| •                                               | En caso contrario en el mencionado Acuse de respuesta se indica el motivo por el cual no procedió el trámite.                                                                                                    |                                                                                                    |                                                                                                    |                                                                                                    |                                                                                                    |                                         |                                                                          |                               |  |

(Segunda Sección)

| P                                                             | Plazo máximo para que el SAT<br>resuelva el trámite o servicio                                                                                                    | Plazo máximo p<br>solicite informa          | ara que el SAT<br>ción adicional                                                                                                    | Plazo máximo para cumplir con la<br>información solicitada                                                         |  |
|---------------------------------------------------------------|----------------------------------------------------------------------------------------------------|---------------------------------------------|----------------------------------------------------------------------------------------------------|----------------------------------------------------------------------------------------------------|--|
| 10 d                                                          | ías.                                                                                                    | 10 días.                                    |                                                                                                    | 10 días.                                                                                                    |  |
| ¿Qué documento obtengo al finalizar el trámite o<br>servicio? |                                                                                                    |                                             | ¿Cuál es la                                                                                                    | a vigencia del trámite o servicio?                                                                                 |  |
| •                                                             | Acuse de recepción.<br>Acuse de respuesta.                                                                                                    |                                             | Vigente hasta que<br>actividades econór<br>el supuesto estable                                                                                                    | e presentes un aviso de actualización de<br>micas y obligaciones fiscales o se cumpla<br>ecido en la Regla 2.5.19. |  |
|                                                               |                                                                                                    | CANALES D                                   | E ATENCIÓN                                                                                                    |                                                                                                    |  |
| Consultas y dudas                                             |                                                                                                    |                                             |                                                                                                    | Quejas y denuncias                                                                                                 |  |
| •                                                             | <ul> <li>Consultas y dudas</li> <li>MarcaSAT de lunes a viernes de 09:00 a 18:00 hrs., excepto días inhábiles:<br/>Atención telefónica: desde cualquier parte del país 55 627 22 728 y para el exterior del país (+52) 55 627 22 728.<br/>Vía Chat: <u>https://chat.sat.gob.mx</u></li> <li>Atención personal en las Oficinas del SAT ubicadas en diversas ciudades del país, como se establece en la siguiente liga:<br/><u>https://www.sat.gob.mx/portal/public/directorio</u><br/>Los días y horarios siguientes: lunes a jueves de 09:00 a 16:00 hrs. y viernes de 08:30 a 15:00 hrs., excepto</li> </ul> |                                             | <ul> <li>Quejas y Denuncias SAT, desde cualquier parte del país 55 885 22 222 y para el exterior del país (+52) 55 885 22 222 (quejas y denuncias).</li> <li>Correo electrónico: <u>denuncias@sat.gob.mx</u></li> <li>En el Portal del SAT: <u>https://www.sat.gob.mx/portal/public/tramites/quejas-o-denuncias</u></li> <li>Teléfonos rojos ubicados en las oficinas del SAT.</li> <li>MarcaSAT 55 627 22 728 opción 8.</li> </ul> |                                                                                                    |  |
|                                                               |                                                                                                    | Informació                                  | n adicional                                                                                                    |                                                                                                    |  |
| Las<br>reco                                                   | personas morales deberán estar<br>nocidos como ejidatarios o comuner                                                                                                    | constituidas únicam<br>os conforme a la Ley | ente por socios o<br>Agraria.                                                                                                    | asociados, personas físicas que sean                                                                               |  |
|                                                               | Fundamento jurídico                                                                                                    |                                             |                                                                                                    |                                                                                                    |  |

Artículos 27 del CFF; 74-B de la LISR; 29 y 30 del RCFF; 297 del CFPC; Reglas 2.5.8., 2.5.18. y 2.5.19. de la RMF.

|                                               | 145/ISR Declaración provisional de ISR por enajenación de bienes inmuebles.                                                                                                    |                                        |                                              |                                                                                                   |                        |  |  |
|-----------------------------------------------|----------------------------------------------------------------------------------------------------|----------------------------------------|----------------------------------------------|---------------------------------------------------------------------------------------------------|------------------------|--|--|
| Trám                                          | ite 🌘                                                                                                    |                                        | Descripción del trámite o servicio           |                                                                                                   |                        |  |  |
| Servi                                         | cio 🔿                                                                                                    | Efectuar el page                       | o provisional por los                        | ingresos que se obtengan por cada                                                                 | Gratuito               |  |  |
|                                               |                                                                                                    | operación y en o                       | peraciones consignad                         | as en escrituras públicas.                                                                        | O Pago de              |  |  |
|                                               |                                                                                                    |                                        |                                              |                                                                                                   | derechos<br>Costo:     |  |  |
|                                               | ¿Quién puede                                                                                                    | solicitar el trámit                    | e o servicio?                                | ¿Cuándo se preser                                                                                 | nta?                   |  |  |
| Personas físicas o morales.                   |                                                                                                    |                                        |                                              | Dentro de los quince días siguientes a la fecha en que se firme la escritura o minuta respectiva. |                        |  |  |
| ¿Dónde puedo presentarlo? En el Portal del SA |                                                                                                    |                                        | En el Portal del SA                          | T:                                                                                                |                        |  |  |
|                                               |                                                                                                    |                                        | Ingresar en la siguie                        | ente liga: <u>www.sat.gob.mx</u>                                                                  |                        |  |  |
|                                               |                                                                                                    | INFORM                                 | ACIÓN PARA REALIZ                            | ZAR EL TRÁMITE O SERVICIO                                                                         |                        |  |  |
|                                               |                                                                                                    | ¿Qué te                                | ngo que hacer para i                         | realizar el trámite o servicio?                                                                   |                        |  |  |
| 1.                                            | Ingresa al Porta                                                                                                    | l del SAT, elige Pe                    | rsonas o Empresas, s                         | según sea el caso:                                                                                |                        |  |  |
| Para<br>Impu                                  | personas física:<br>esto sobre la re                                                                                                    | s elige Trámites<br>nta – Impuesto es  | y servicios / Declar<br>special sobre produc | raciones para personas / Provisiona<br>cción y servicios                                          | lles y definitivas / + |  |  |
| Para<br><b>Pago</b> s                         | personas moral<br><mark>s de ISR, IVA, II</mark>                                                                                                    | es elige Trámites<br>EPS y Otras reten | y servicios / Decla<br>ciones plataforma a   | raciones para empresas / Provisionanterior                                                        | ales y definitivas / + |  |  |
| 2.                                            | En el apartado <b>I</b>                                                                                                    | Pasos a seguir / 1                     | . Ingresa al servicio                        |                                                                                                   |                        |  |  |
| 3.                                            | Captura tu RFC, Contraseña o e.firma, seguido de <b>Enviar</b> .                                                                                                    |                                        |                                              |                                                                                                   |                        |  |  |
| 4.                                            | 4. En la pestaña <b>Presentación de la declaración</b> , selecciona <b>Otras obligaciones</b> , posteriormente en periodicidad elige <b>Sin periodo</b> , en Fecha de causación elige <b>la fecha de la firma de la escritura o minuta respectiva</b> . |                                        |                                              |                                                                                                   |                        |  |  |
| 5.                                            | Selecciona la ol                                                                                                    | oligación <b>ISR por e</b>             | enajenación de biene                         | es inmuebles.                                                                                     |                        |  |  |
| 6.                                            | . Llena los datos del formulario electrónico.                                                                                                    |                                        |                                              |                                                                                                   |                        |  |  |

7. Envía tu declaración e imprime y conserva el acuse de recibo electrónico.

|                                                                                                    |                                      | ¿Qué requisitos                    | debo cumplir?                                                                                                    |                                          |                                             |  |
|----------------------------------------------------------------------------------------------------|--------------------------------------|------------------------------------|----------------------------------------------------------------------------------------------------|------------------------------------------|---------------------------------------------|--|
| No requiere presentar                                                                                                    | No requiere presentar documentación. |                                    |                                                                                                    |                                          |                                             |  |
|                                                                                                    | ¿Con qué condiciones debo cumplir?   |                                    |                                                                                                    |                                          |                                             |  |
| Contar con e.firma o C                                                                                                    | Contar con e.firma o Contraseña.     |                                    |                                                                                                    |                                          |                                             |  |
|                                                                                                    | SEGUIMI                              | ENTO Y RESOLUCIÓ                   | N DEL TRÁMITE O                                                                                                    | SERVICIO                                 |                                             |  |
| ¿Cómo puedo dar                                                                                                    | seguimiento al tr                    | ámite o servicio?                  | El SAT llevará a:<br>para emitir la re                                                                                                    | cabo alguna inspe<br>esolución de este t | ección o verificación<br>rámite o servicio? |  |
| Trámite conclusivo.                                                                                                    |                                      |                                    | No aplica.                                                                                                    |                                          |                                             |  |
|                                                                                                    |                                      | Resolución del t                   | rámite o servicio                                                                                                    |                                          |                                             |  |
| Acuse de recibo de la                                                                                                    | declaración.                         |                                    |                                                                                                    |                                          |                                             |  |
| Plazo máximo par<br>resuelva el trámit                                                                                                    | ra que el SAT<br>te o servicio       | Plazo máximo p<br>solicite informa | ara que el SAT<br>ción adicional                                                                                                    | Plazo máximo p<br>informaci              | oara cumplir con la<br>ón solicitada        |  |
| Trámite conclusivo.                                                                                                    |                                      | No aplica.                         |                                                                                                    | No aplica.                               |                                             |  |
| ¿Qué documento                                                                                                    | o obtengo al final<br>servicio?      | izar el trámite o                  | ¿Cuál es la                                                                                                    | a vigencia del trámi                     | te o servicio?                              |  |
| Acuse de recibo de la                                                                                                    | declaración.                         |                                    | Indefinida.                                                                                                    |                                          |                                             |  |
|                                                                                                    |                                      | CANALES D                          | E ATENCIÓN                                                                                                    |                                          |                                             |  |
| С                                                                                                    | onsultas y dudas                     | ;                                  |                                                                                                    | Quejas y denunci                         | as                                          |  |
| <ul> <li>MarcaSAT de lunes a viernes de 09:00 a 18:00 hrs., excepto días inhábiles:<br/>Atención telefónica: desde cualquier parte del país 55 627 22 728 y para el exterior del país (+52) 55 627 22 728.<br/>Vía Chat: <u>https://chat.sat.gob.mx</u></li> <li>Atención personal en las Oficinas del SAT ubicadas en diversas ciudades del país, como se establece en la siguiente liga:<br/><u>https://www.sat.gob.mx/portal/public/directorio</u><br/>Los días y horarios siguientes: lunes a jueves de 09:00 a 16:00 hrs. y viernes de 08:30 a 15:00 hrs., excepto días inhábiles.</li> </ul> |                                      |                                    | <ul> <li>Guejas y Dentricas OAT, desde cualquier parte del país 55 885 22 222 y para el exterior del país (+52) 55 885 22 222 (quejas y denuncias).</li> <li>Correo electrónico: <u>denuncias@sat.gob.mx</u></li> <li>En el Portal del SAT:<br/><u>https://www.sat.gob.mx/portal/public/tramites/quejas-o-denuncias</u></li> <li>Teléfonos rojos ubicados en las oficinas del SAT.</li> <li>MarcaSAT 55 627 22 728 opción 8.</li> </ul> |                                          |                                             |  |
| No aplica                                                                                                    |                                      | mormacio                           |                                                                                                    |                                          |                                             |  |
|                                                                                                    |                                      | Fundamen                           | to iurídico                                                                                                    |                                          |                                             |  |
| Artículo 126 de la LISF                                                                                                    | R: Regla 3.15.15. c                  | de la RMF.                         |                                                                                                    |                                          |                                             |  |
|                                                                                                    | , , ,                                |                                    |                                                                                                    |                                          |                                             |  |
| 147/ISB Aviso con                                                                                                    | respecto a ingre                     | sos provenientes de                | servicios que no s                                                                                                    | erán considerados                        | ingresos pasivos                            |  |
| Trámite                                                                                                    |                                      | Descripción del t                  | rámite o servicio                                                                                                    |                                          | Monto                                       |  |
| Servicio 🔿                                                                                                    | Presenta este a                      | viso para proporciona              | ar la información re                                                                                                    | lacionada con los                        | Gratuito                                    |  |
| ingresos provenientes de servicios pasivos.                                                                                                    |                                      | ientes de servicios o              | que no serán cons                                                                                                    | iderados ingresos                        | O Pago de<br>derechos<br>Costo:             |  |
| ¿Quién puede                                                                                                    | solicitar el trámit                  | e o servicio?                      |                                                                                                    | ¿Cuándo se preser                        | ita?                                        |  |
| Los residentes en México y residentes en el extranjero con<br>establecimiento permanente en el país que obtengan<br>ingresos a través de entidades extranjeras.                                                                                                    |                                      |                                    | Cuando optes por aplicar la regla 3.19.8.                                                                                                    |                                          |                                             |  |
| ¿Dónde puedo p                                                                                                    | resentarlo?                          | En el Portal del SA                | <b>r</b> , a través de <b>Mi po</b> r                                                                                                    | rtal:                                    |                                             |  |
|                                                                                                    |                                      | https://www.sat.gob.u              | mx/portal/private/apl                                                                                                    | icacion/mi-portal                        |                                             |  |

## INFORMACIÓN PARA REALIZAR EL TRÁMITE O SERVICIO

# ¿Qué tengo que hacer para realizar el trámite o servicio?

- 1. Ingrese al Portal del SAT en la liga mencionada en el apartado ¿Dónde puedo presentarlo?
- 2. Captura tu RFC y Contraseña, seguido de Iniciar sesión.
- 3. Elige las opciones Servicios por Internet / Servicio o solicitudes / Solicitud.
- 4. Llena el formulario Servicio de Aviso conforme lo siguiente:
- 5. En el apartado Descripción del Servicio, en la pestaña de Trámite selecciona 147/ISR AVISO INGRESOS PASIVOS; en Dirigido a: ACPPFGC del SAT; en \*Asunto: Aviso para proporcionar la información relacionada con los ingresos provenientes de servicios que no serán considerados ingresos pasivos; en Descripción: expón el objetivo de la solicitud que estás realizando; adjunta los documentos escaneados señalados en el apartado ¿Qué requisitos debo cumplir?, para ello elige Examinar, selecciona el documento digitalizado en formato PDF y elige Cargar.
- 6. Oprime el botón de **Enviar**; en automático se originará tu solicitud con el número folio del trámite de atención y obtendrá tu acuse de recibo.

#### ¿Qué requisitos debo cumplir?

- 1. Escrito libre en archivo digitalizado que contenga la manifestación de la entidad extranjera a través de la que los residentes en México o los residentes en el extranjero con establecimiento en el país obtienen ingresos que pudieran estar sujetos al Título VI, Capítulo I de la Ley del ISR, en la que explique detalladamente cómo es que cuenta con los activos y con el personal necesario para prestar los servicios a personas que no residan en el país o jurisdicción donde tiene su residencia o se ubica dicha entidad extranjera, de los cuales provienen los ingresos que se requiere no sean considerados como pasivos.
- 2. Flujograma de la cadena de valor de los servicios que presta la entidad extranjera, en donde deberá identificar a las entidades involucradas, los activos, funciones y riesgos asumidos por cada una de ellas.
- 3. Los estados financieros con sus notas de cada entidad, así como las declaraciones del pago del ISR o equivalente, en su caso, de cada entidad involucrada.
- 4. La información y documentación en la que la manifestación y la explicación referidas en el numeral I encuentren soporte.
- 5. Instrumento para acreditar la representación o carta poder firmada ante dos testigos y ratificadas las firmas ante las autoridades fiscales o Fedatario Público, así como identificación oficial vigente, cualquiera de las señaladas en el Apartado I. Definiciones; punto 1.2. Identificaciones oficiales, comprobantes de domicilio e Instrumentos para acreditar la representación, inciso A) Identificación oficial, del presente Anexo.
- 6. Instrumento para acreditar la representación (copia certificada y copia simple para cotejo) o carta poder firmada ante dos testigos y ratificadas las firmas ante las autoridades fiscales o Fedatario Público (original y copia simple para cotejo).

\*Para mayor referencia, consultar en el Apartado I. Definiciones; punto 1.2. Identificaciones oficiales, comprobantes de domicilio e Instrumentos para acreditar la representación, inciso C) Instrumentos para acreditar la representación, del presente Anexo.

 Identificación oficial, cualquiera de las señaladas en el Apartado I. Definiciones; punto 1.2. Identificaciones oficiales, comprobantes de domicilio e Instrumentos para acreditar la representación, inciso A) Identificación oficial, del presente Anexo.

#### ¿Con qué condiciones debo cumplir?

| No aplica.                                                     |                                                                                                    |                                                                                                    |                                             |  |
|----------------------------------------------------------------|----------------------------------------------------------------------------------------------------|----------------------------------------------------------------------------------------------------|---------------------------------------------|--|
| SEGUIMIENTO Y RESOLUCIÓN DEL TRÁMITE O SERVICIO                |                                                                                                    |                                                                                                    |                                             |  |
| ¿Cómo puedo dar seguimiento al trámite o servicio?             |                                                                                                    | ¿El SAT llevará a cabo alguna inspección o verificación<br>para emitir la resolución de este trámite o servicio? |                                             |  |
| Trámite inmediato.                                             |                                                                                                    | No.                                                                                                    |                                             |  |
|                                                                | Resolución del t                                                                                                    | rámite o servicio                                                                                                |                                             |  |
| La autoridad validará la información pres<br>el Aviso.         | sentada y en caso de                                                                                                    | cumplir con los requ                                                                                             | isitos solicitados se tendrá por presentado |  |
| Plazo máximo para que el SAT<br>resuelva el trámite o servicio | que el SATPlazo máximo para que el SATPlazo máximo para cumplir con lao serviciosolicite información adicionalinformación solicitada |                                                                                                    |                                             |  |
| Trámite inmediato.                                             | No aplica. No aplica.                                                                                                    |                                                                                                    |                                             |  |

|                  | و Qué documento obtengo al finalizar el trámite o<br>servicio?                                                                                                    | ¿Cuál es la vigencia del trámite o servicio?                                                                                                    |  |  |
|------------------|----------------------------------------------------------------------------------------------------|----------------------------------------------------------------------------------------------------|--|--|
| Acuse de recibo. |                                                                                                    | Indefinida, mientras siga cumpliendo con las disposiciones fiscales aplicables.                                                                                                    |  |  |
|                  | CANALES D                                                                                                    | E ATENCIÓN                                                                                                    |  |  |
|                  | Consultas y dudas                                                                                                    | Quejas y denuncias                                                                                                    |  |  |
| •                | MarcaSAT: de lunes a viernes de 09:00 a 18:00 hrs.,<br>excepto días inhábiles:<br>Atención telefónica: desde cualquier parte del país 55<br>627 22 728 y para el exterior del país (+52) 55 627 22<br>728 Vía Chat: <u>https://chat.sat.gob.mx</u><br>Los días y horarios siguientes: lunes a viernes de<br>09:00 a 16:00 hrs. | <ul> <li>Quejas y Denuncias SAT, desde cualquier parte del país 55 885 22 222 y para el exterior del país (+52) 55 885 22 222 (quejas y denuncias).</li> <li>Correo electrónico: <u>denuncias@sat.gob.mx</u></li> <li>En el Portal del SAT: <u>https://www.sat.gob.mx/portal/public/tramites/quejas-o-denuncias</u></li> <li>Teléfonos rojos ubicados en las oficinas del SAT.</li> <li>MarcaSAT 55 627 22 728 opción 8.</li> </ul> |  |  |
|                  | Informació                                                                                                    | n adicional                                                                                                    |  |  |
| La n<br>carta    | La manifestación deberá estar acompañada del instrumento con el que se acredite la personalidad de quien la suscriba o carta poder firmada ante dos testigos y ratificadas las firmas ante las autoridades fiscales o ante Notario o Fedatario                                                                                 |                                                                                                    |  |  |

Público. La representación podrá acreditarse también conforme a lo establecido en la regla 2.1.15.

Fundamento jurídico

Artículo 176 de la LISR; Reglas 2.1.15. y 3.19.8. de la RMF.

| 148/ISR Informe p                                                                                                    | 48/ISR Informe para solventar los incumplimientos tecnológicos determinados al emisor autorizado de monederos<br>electrónicos.                                                                                                    |                                             |                             |                                                     |                                                       |  |  |
|----------------------------------------------------------------------------------------------------|----------------------------------------------------------------------------------------------------|---------------------------------------------|-----------------------------|-----------------------------------------------------|-------------------------------------------------------|--|--|
| Trámite 🌑                                                                                                    |                                                                                                    | Descripción del 1                           | trámite o servicio          |                                                     | Monto                                                 |  |  |
| Servicio 🔘                                                                                                    | Si eres emisor                                                                                                    | autorizado de mo                            | nederos electrónicos, po    | odrás enviar                                        | Gratuito                                              |  |  |
|                                                                                                    | edites haber<br>ctuada por la                                                                                                    | Pago de<br>derechos<br>Costo:               |                             |                                                     |                                                       |  |  |
| ¿Quién pue                                                                                                    | de solicitar el trámit                                                                                                    | e o servicio?                               | ¿Cuár                       | ndo se presen                                       | ta?                                                   |  |  |
| Los emisores autorizados para emitir monederos Dentro de lo electrónicos a los que se les haya notificado el oficio de surta efectos opinión técnica final de la verificación de requisitos y obligaciones efectuada por la ACSMC. |                                                                                                    |                                             |                             | s hábiles sigui<br>ión del oficio d<br>por la ACSMC | entes a aquel en que<br>e opinión técnica final<br>c. |  |  |
| Dónde pued:                                                                                                    | ¿Dónde puedo presentarlo? En el Portal del SAT, a través de:<br>www.sat.gob.mx                                                                                                    |                                             |                             |                                                     |                                                       |  |  |
|                                                                                                    | INFORMA                                                                                                    | ACIÓN PARA REALIZ                           | AR EL TRÁMITE O SER         | VICIO                                               |                                                       |  |  |
|                                                                                                    | ¿Qué te                                                                                                    | ngo que hacer para i                        | realizar el trámite o servi | cio?                                                |                                                       |  |  |
| <ol> <li>Ingresa al Po<br/>trámites y s<br/>selecciona, s</li> </ol>                                                                                                    | Ingresa al Portal del SAT en la liga del apartado ¿Dónde puedo presentarlo?, da clic en Trámites y servicios / Más trámites y servicios / Contribuyentes autorizados / Monederos electrónicos / Avisos, garantía e informes y selecciona, según sea el caso: |                                             |                             |                                                     |                                                       |  |  |
| Para c     como                                                                                                    | ombustibles: Present<br>emisor de monedei                                                                                                    | ta tu informe para s<br>ros electrónicos de | compustibles v en el a      | entos tecnolo<br>partado Pasos                      | ogicos determinados                                   |  |  |
| Ingres                                                                                                    | a, o bien, seleccio                                                                                                    | na la siguiente liga:                       | https://wwwmat.sat.gob.     | mx/tramites/log                                     | gin/61173/presenta-tu-                                |  |  |
| informe                                                                                                    | informe-para-solventar-los-incumplimientos-tecnologicos-determinados-como-emisor-de-monederos-                                                                                                    |                                             |                             |                                                     |                                                       |  |  |
| electro     Para                                                                                                    | ales de despensa:                                                                                                    | <u>Presenta tu info</u>                     | rme nara solventar lo       | s incumplimi                                        | ientos tecnológicos                                   |  |  |
| determ                                                                                                    | iinados como emiso                                                                                                    | or de monederos ele                         | ectrónicos de vales de d    | lespensa y en                                       | el apartado <b>Pasos a</b>                            |  |  |
| seguir                                                                                                    | da clic                                                                                                    | en <b>Ingresa</b> ,                         | o bien, selecc              | iona la                                             | siguiente liga:                                       |  |  |
| <u>https://</u><br>tecnolo                                                                                                    | <u>wwwmat.sat.gob.mx/t</u><br>gicos-determinados-g                                                                                                    | ramites/login/70754/p                       | resenta-tu-informe-para-so  | olventar-los-inc                                    | sa sa sa sa sa sa sa sa sa sa sa sa sa s              |  |  |
|                                                                                                    | technologicos-determinados-como-emisor-de-monederos-cicetronicos-de-vales-de-despensa                                                                                                    |                                             |                             |                                                     |                                                       |  |  |

2. Captura tu RFC, Contraseña, el captcha y selecciona Enviar, o bien, selecciona e.firma y elige Enviar. 3. Llena el formulario Avisos AGJ; revisa que tus datos del apartado Datos del contribuyente sean correctos; en Avisos que presenta se despliega un menú, elige Informe para solventar los incumplimientos tecnológicos determinados al emisor autorizado de monederos electrónicos utilizados en la adquisición de combustibles o bien, Informe para solventar los incumplimientos tecnológicos determinados al emisor autorizado de monederos electrónicos de vales de despensa; en Adjuntar archivos, oprime Examinar y elige la documentación que acompañará tu promoción, oprime las opciones Abrir y Adjuntar; aparecerá el Nombre del archivo en la parte inferior del apartado, mismo que podrás eliminar en caso de ser necesario, seleccionando X y aparecerá el siguiente mensaje: El documento se eliminó correctamente elige Aceptar; en Información selecciona Enviar; el sistema te genera en formato PDF el Acuse de recepción de la promoción, que contiene el Número de Asunto con el que fue recibido. En caso de que no desees enviar el Aviso, selecciona Cancelar. Si deseas imprimir tu acuse nuevamente, elige la opción Reimpresión de acuse. Para salir de tu buzón tributario, elige Cerrar sesión. 4. 5 Para verificar la respuesta de tu trámite, se te hará llegar en el medio de contacto que hayas registrado en buzón tributario, un mensaje en el que se te avisará que cuentas con una notificación en tu buzón tributario. En el buzón tributario, captura tu RFC, Contraseña y el captcha o tu e.firma, y oprime el botón Iniciar sesión. • ¿Qué requisitos debo cumplir? Adjuntar el oficio de opinión técnica final de la verificación de requisitos y obligaciones y su acta de notificación. Adjuntar la documentación, registros e información con los que pretendas solventar el o los incumplimientos detectados en la verificación de requisitos y obligaciones efectuada por la ACSMC. ¿Con qué condiciones debo cumplir? Contar con Contraseña. Contar con e firma Tener habilitado el buzón tributario. SEGUIMIENTO Y RESOLUCIÓN DEL TRÁMITE O SERVICIO ¿Cómo puedo dar seguimiento al trámite o servicio? ¿El SAT llevará a cabo alguna inspección o verificación para emitir la resolución de este trámite o servicio? A través de tu buzón tributario. Sí, verificará la documentación, registros e información presentada a efecto de acreditar haber solventado los incumplimientos detectados en la verificación efectuada por la ACSMC. Resolución del trámite o servicio En caso de que solventes todos los incumplimientos, la AGJ a través de tu buzón tributario, te notificará una resolución en la que se te tenga por cumplido en cuanto a los requisitos y obligaciones relacionadas con los sistemas, operaciones, resguardo y seguridad de la información. En caso de que el o los incumplimientos persistan, se te notificará el oficio en el que se dará inicio al procedimiento de revocación de tu autorización. Plazo máximo para que el SAT Plazo máximo para que el SAT Plazo máximo para cumplir con la resuelva el trámite o servicio solicite información adicional información solicitada 3 meses. No aplica. No aplica. ¿Qué documento obtengo al finalizar el trámite o ¿Cuál es la vigencia del trámite o servicio? servicio? Hasta en tanto la ACSMC, inicie una nueva verificación del Acuse de recibo. cumplimiento de requisitos y obligaciones tecnológicas del Posteriormente, recibirás a través de buzón tributario: emisor autorizado de monederos electrónicos. Resolución en la que se te tenga por cumplido en cuanto a los requisitos y obligaciones relacionadas con los sistemas, operaciones, resguardo y seguridad de la información; u oficio en el que se dará inicio al procedimiento de revocación de tu autorización.

| CANALES DE ATENCIÓN                                                                                                    |                                                                                                    |  |  |  |  |
|----------------------------------------------------------------------------------------------------|----------------------------------------------------------------------------------------------------|--|--|--|--|
| Consultas y dudas                                                                                                    | Quejas y denuncias                                                                                                    |  |  |  |  |
| <ul> <li>MarcaSAT: de lunes a viernes de 09:00 a 18:00 hrs., excepto días inhábiles:<br/>Atención telefónica: desde cualquier parte del país 55 627 22 728 y para el exterior del país (+52) 55 627 22 728.<br/>Vía Chat: <u>https://chat.sat.gob.mx</u></li> <li>Atención personal en las Oficinas del SAT ubicadas en diversas ciudades del país, como se establece en la siguiente liga:<br/><u>https://www.sat.gob.mx/portal/public/directorio</u><br/>Los días y horarios siguientes: Lunes a viernes de 09:00 a 16:00 hrs.</li> </ul> | <ul> <li>Quejas y Denuncias SAT, desde cualquier parte del país 55 885 22 222 y para el exterior del país (+52) 55 885 22 222 (quejas y denuncias).</li> <li>Correo electrónico: <u>denuncias@sat.gob.mx</u></li> <li>En el Portal del SAT: <u>https://www.sat.gob.mx/portal/public/tramites/quejas-o-denuncias</u></li> <li>Teléfonos rojos ubicados en las Aduanas y las oficinas del SAT.</li> <li>MarcaSAT 55 627 22 728 opción 8.</li> </ul> |  |  |  |  |
| Información adicional                                                                                                    |                                                                                                    |  |  |  |  |
| La documentación e información antes señalada, deberá digitalizarse en formato PDF, sin que cada archivo exceda los 4<br>MB, si el peso del archivo es mayor, debes ajustarlo dividiéndolo en varios archivos que cumplan con el tamaño y                                                                                                    |                                                                                                    |  |  |  |  |

especificaciones señaladas y adjuntarlos en cualquiera de los diversos campos de la solicitud electrónica.

Fundamento jurídico

Artículos 18 y 18-A del CFF; 27, fracciones III y XI de la LISR; Reglas 3.3.1.11., 3.3.1.20., 3.3.1.36., 3.3.1.37., 3.3.1.42. y 3.3.1.43. de la RMF.

|       |                             |                                     | 150/ISR Informe de mod                                                                                                    | lificación al ISR diferido.                                                                                                    |                                                                                                    |  |
|-------|-----------------------------|-------------------------------------|----------------------------------------------------------------------------------------------------|----------------------------------------------------------------------------------------------------|----------------------------------------------------------------------------------------------------|--|
| Trám  | ite (                       | •                                   | Descripción del t                                                                                                    | trámite o servicio                                                                                                    | Monto                                                                                                    |  |
| Servi | icio (                      | 0                                   | Presenta este escrito para informar mo                                                                                      | odificaciones al ISR diferido con motivo                                                                                                    | Gratuito                                                                                                    |  |
|       |                             |                                     | de la presentación de una declaración                                                                                       | complementaria.                                                                                                    | O Pago de<br>derechos<br>Costo:                                                                                            |  |
|       | ¿Quié                       | én puede                            | solicitar el trámite o servicio?                                                                                            | ¿Cuándo se preser                                                                                                    | nta?                                                                                                    |  |
| La so | ciedad                      | integrado                           | ra.                                                                                                    | Dentro de los diez días siguientes aquel en que se presente<br>la declaración complementaria en la que se modifique el<br>monto del ISR diferido.                                                                               |                                                                                                    |  |
|       |                             | bóndخ                               | le puedo presentarlo?                                                                                                    | En forma presencial:                                                                                                    |                                                                                                    |  |
|       |                             |                                     |                                                                                                    | En la Oficialía de Partes de la Au<br>Administración Central de Fisca<br>Sociedades de la AGGC, sita en Ave<br>módulo III, planta baja, Colonia<br>Cuauhtémoc, C.P. 06300, Ciudad de<br>viernes en un horario de 8:00 a 14:30 h | GGC y dirigido a la<br>Ilización a Grupos<br>enida Hidalgo No. 77,<br>Guerrero, alcaldía<br>e México. De lunes a<br>noras. |  |
|       |                             |                                     | INFORMACIÓN PARA REALIZ                                                                                                    | ZAR EL TRÁMITE O SERVICIO                                                                                                    |                                                                                                    |  |
|       |                             |                                     | ¿Qué tengo que hacer para ı                                                                                                 | realizar el trámite o servicio?                                                                                                    |                                                                                                    |  |
| 1.    | Acude<br>ficha.             | a la ACF                            | GS, con la documentación que se meno                                                                                        | ciona en el apartado ¿Qué requisitos d                                                                                                    | ebo cumplir? de esta                                                                                                    |  |
| 2.    | Entreg                      | a la docur                          | nentación solicitada al personal que atie                                                                                   | ende el trámite.                                                                                                    |                                                                                                    |  |
| 3.    | Recibe                      | e y conser                          | va el escrito libre sellado, como acuse d                                                                                   | e recibo.                                                                                                    |                                                                                                    |  |
|       |                             |                                     | ¿Qué requisitos                                                                                                    | s debo cumplir?                                                                                                    |                                                                                                    |  |
| 1.    | Escrito<br>comple           | o libre mec<br>ementaria            | liante el cual informe las modificaciones<br>, y señala los datos de la sociedad que p                                      | al ISR diferido derivadas de la presenta<br>presentó dicha declaración.                                                                                                    | ación de la declaración                                                                                                    |  |
| 2.    | Instrun                     | nento para                          | a acreditar la representación (copia simp                                                                                   | ole y copia certificada para cotejo).                                                                                                    |                                                                                                    |  |
| 3.    | Identifi<br>compr<br>presen | cación ofi<br>robantes<br>ite Anexo | cial vigente de las señaladas en el Apa<br>de domicilio e Instrumentos para acr<br>(En caso de trámite presencial, copia si | artado I. Definiciones; punto 1.2. Ident<br>editar la representación, inciso A) Iden<br>mple y original para cotejo).                                                                                                    | tificaciones oficiales,<br>ntificación oficial, del                                                                        |  |
| 4.    | Copia<br>RMF.               | simple de                           | el documento con el que acredite que o                                                                                      | dicho grupo ejerce la opción prevista e                                                                                                    | n la regla 3.6.6. de la                                                                                                    |  |

(Segunda Sección)

|                                                                                                    | ¿Con qué condicio                               | nes debo cumplir?                                                                                                    | ,                                                                                                    |  |  |
|----------------------------------------------------------------------------------------------------|-------------------------------------------------|----------------------------------------------------------------------------------------------------|----------------------------------------------------------------------------------------------------|--|--|
| Haber presentado previamente el aviso que se refiere la ficha 129/ISR "Aviso para ejercer la opción para publicar la información relativa al ISR diferido".                                                                                                    |                                                 |                                                                                                    |                                                                                                    |  |  |
| SEGUIMI                                                                                                    | SEGUIMIENTO Y RESOLUCIÓN DEL TRÁMITE O SERVICIO |                                                                                                    |                                                                                                    |  |  |
| ¿Cómo puedo dar seguimiento al tr                                                                                                    | ámite o servicio?                               | El SAT llevará a:<br>para emitir la re                                                                                                    | cabo alguna inspección o verificación<br>esolución de este trámite o servicio?                                                                                                    |  |  |
| Trámite inmediato.                                                                                                    |                                                 | No.                                                                                                    |                                                                                                    |  |  |
|                                                                                                    | Resolución del t                                | rámite o servicio                                                                                                    |                                                                                                    |  |  |
| No aplica.                                                                                                    |                                                 |                                                                                                    |                                                                                                    |  |  |
| Plazo máximo para que el SAT<br>resuelva el trámite o servicio                                                                                                    | Plazo máximo p<br>solicite informa              | ara que el SAT<br>ción adicional                                                                                                    | Plazo máximo para cumplir con la<br>información solicitada                                                                                                    |  |  |
| No aplica.                                                                                                    | No aplica.                                      |                                                                                                    | No aplica.                                                                                                    |  |  |
| ¿Qué documento obtengo al finali<br>servicio?                                                                                                    | izar el trámite o                               | ¿Cuál es la vigencia del trámite o servicio?                                                                                                    |                                                                                                    |  |  |
| Trámite inmediato.                                                                                                    |                                                 | Indefinida.                                                                                                    |                                                                                                    |  |  |
|                                                                                                    | CANALES D                                       | E ATENCIÓN                                                                                                    |                                                                                                    |  |  |
| Consultas y dudas                                                                                                    | i                                               | Quejas y denuncias                                                                                                    |                                                                                                    |  |  |
| <ul> <li>MarcaSAT: de lunes a viernes de 09:00 a 18:00 hrs., excepto días inhábiles:<br/>Atención telefónica: desde cualquier parte del país 55 627 22 728 y para el exterior del país (+52) 55 627 22 728<br/>Vía Chat: <u>https://chat.sat.gob.mx</u></li> <li>Atención personal en las Oficinas del SAT ubicadas en diversas ciudades del país, como se establece en la siguiente liga:<br/><u>https://www.sat.gob.mx/portal/public/directorio</u><br/>Los días y horarios siguientes: lunes a jueves de 09:00 a 16:00 hrs. y viernes de 08:30 a 15:00 hrs., excepto</li> </ul> |                                                 | <ul> <li>Quejas y Depais 55 885 //<br/>885 22 222 (</li> <li>Correo electr</li> <li>En el Portal on<br/><u>https://www.spectrosoften.com</u></li> <li>Teléfonos roj</li> <li>MarcaSAT 55</li> </ul> | enuncias SAT, desde cualquier parte del<br>22 222 y para el exterior del país (+52) 55<br>quejas y denuncias).<br>rónico: <u>denuncias@sat.gob.mx</u><br>del SAT:<br><u>sat.gob.mx/portal/public/tramites/quejas-o-</u><br>jos ubicados en las oficinas del SAT.<br>5 627 22 728 opción 8. |  |  |
|                                                                                                    | Informació                                      | n adicional                                                                                                    |                                                                                                    |  |  |
| No aplica.                                                                                                    |                                                 |                                                                                                    |                                                                                                    |  |  |
| Fundamento jurídico                                                                                                    |                                                 |                                                                                                    |                                                                                                    |  |  |
| Artículos 18, 18-A CFF; 70 Ley del ISR; Regla 3.6.6. de la RMF.                                                                                                    |                                                 |                                                                                                    |                                                                                                    |  |  |

# 151/ISR Aviso para desvirtuar la o las causales que dieron origen al inicio del procedimiento de revocación de la autorización para operar como emisor autorizado de monederos electrónicos.

| Trámite                                                                           | Monto                                                                                                    |                                                                                                    |                                                                                                    |  |  |
|-----------------------------------------------------------------------------------|----------------------------------------------------------------------------------------------------|----------------------------------------------------------------------------------------------------|----------------------------------------------------------------------------------------------------|--|--|
| Servicio 🔘                                                                        | Envía los documentos, registros e in                                                                         | Gratuito                                                                                                    |                                                                                                    |  |  |
|                                                                                   | O Pago de<br>derechos<br>Costo:                                                                              |                                                                                                    |                                                                                                    |  |  |
| ¿Quién puede                                                                      | solicitar el trámite o servicio?                                                                             | ¿Cuándo se presenta?                                                                                                    |                                                                                                    |  |  |
| Los emisores aut<br>electrónicos, que se e<br>refieren las reglas<br>corresponda. | orizados para emitir monederos<br>encuentren en los supuestos a que se<br>3.3.1.36. o bien, 3.3.1.37., según | <ul> <li>En términos de las reglas 3.3.1.36. y 3.</li> <li>Dentro de los 10 días siguientes efectos la notificación del oficio AGJ da inicio al procedimiento.</li> <li>Dentro de los 5 días siguientes efectos la notificación del oficir resultado de la valoración del presentada por el emisor, siem las causales que dieron inicio revocación.</li> </ul> | 3.1.37.:<br>a aquel en que surta<br>o a través del cual la<br>a aquel en que surta<br>cio que contenga el<br>e la documentación<br>pre que subsista la o<br>al procedimiento de |  |  |

| ¿Dónde puedo presentarlo?                                                                                                    | En el Portal del SAT<br>www.sat.gob.mx                                                                                                    | AT, a través de:                                                                                                    |  |  |
|----------------------------------------------------------------------------------------------------|----------------------------------------------------------------------------------------------------|----------------------------------------------------------------------------------------------------|--|--|
| INFORMA                                                                                                    | CIÓN PARA REALIZ                                                                                                    | AR EL TRÁMITE O SERVICIO                                                                                                    |  |  |
| ¿Qué ter                                                                                                    | ngo que hacer para r                                                                                                    | ealizar el trámite o servicio?                                                                                                    |  |  |
| Ingresa al Portal del SAT en la liga<br>trámites y servicios / Contribuy<br>selecciona, según sea el caso:                                                                                                    | del apartado ¿Dóndo<br>entes autorizados /                                                                                                    | e puedo presentarlo?, da clic en Trámites y servicios / Más<br>Monederos electrónicos / Avisos, garantía e informes y                                                                                                    |  |  |
| <ul> <li>Para combustibles: Presenta<br/>revocación de la autoriza<br/>Pasos a seguir da<br/>https://wwwmat.sat.gob.mx/tr<br/>origen-al-procedimiento-de-re</li> </ul>                                                                                                    | a tu aviso para desv<br>ción para emitir mo<br>a clic en Ing<br>ramites/login/74671/pr<br>evocacion-de-la-autor                                                                                                    | irtuar las causales que dieron origen al procedimiento de<br>onederos electrónicos de combustibles y en el apartado<br>gresa, o bien, selecciona la siguiente liga:<br>resenta-tu-aviso-para-desvirtuar-las-causales-que-dieron-<br>izacion-para-emitir-monederos-electronicos-de-combustibles                                                                                                    |  |  |
| <ul> <li>Para vales de despensa:<br/>procedimiento de revocad<br/>despensa y en el apartad<br/><u>https://wwwmat.sat.gob.mx/tr</u><br/>origen-al-procedimiento-de-re<br/><u>despensa</u></li> </ul>                                                                                                    | presenta tu avisc<br>ción de la autoriza<br>lo Pasos a seguir<br>amites/login/79277/pr<br>evocacion-de-la-autor                                                                                                    | b para desvirtuar las causales que dieron origen al<br>ación para emitir monederos electrónicos de vales de<br>da clic en Ingresa, o bien, selecciona la siguiente liga:<br>resenta-tu-aviso-para-desvirtuar-las-causales-que-dieron-<br>izacion-para-emitir-monederos-electronicos-de-vales-de-                                                                                                    |  |  |
| <ol> <li>Captura tu RFC, Contraseña, el captcha y selecciona Enviar, o bien, selecciona e firma y elige Enviar.</li> <li>Llena el formulario Avisos AGJ; revisa que tus datos del apartado Datos del contribuyente sean correctos; en<br/>Avisos que presenta se despliega un menú, elige Aviso para desvirtuar la o las causales que dieron origen al<br/>inicio del procedimiento de revocación de la autorización de monederos electrónicos utilizados en la<br/>adquisición de combustibles o bien, Aviso para desvirtuar la o las causales que dieron origen al inicio del<br/>procedimiento de revocación de la autorización de monederos electrónicos de vales de despensa, oprime<br/>Examinar y elige la documentación que acompañará tu promoción, oprime las opciones Abrir y Adjuntar; aparecerá<br/>el Nombre del archivo en la parte inferior del apartado, mismo que podrás eliminar en caso de ser necesario,<br/>seleccionando X y aparecerá el siguiente mensaje: El documento se eliminó correctamente elige Aceptar; En<br/>Información selecciona Enviar; El sistema te genera en formato PDF el Acuse de recepción de la promoción, que<br/>contino el Avisor para de acuto parte de aceptar.</li> </ol> |                                                                                                    |                                                                                                    |  |  |
| En caso de que no desees en                                                                                                    | nviar el Aviso, selecci                                                                                                    | ona <b>Cancelar</b> .                                                                                                    |  |  |
| <ul> <li>Si deseas imprimir tu acuse r<br/>Para salir de tu buzón tributario, eli</li> </ul>                                                                                                    | nuevamente, elige la c                                                                                                    | opcion Reimpresion de acuse.                                                                                                    |  |  |
| <ul> <li>Para verificar la respuesta de tu ti<br/>tributario, un mensaje en el que se</li> <li>En el buzón tributario, captur</li> <li>Selecciona el apartado Mis n<br/>a) La resolución favorable<br/>b) El oficio que contenga<br/>caso de que subsista la<br/>dentro del plazo de los</li> </ul>                                                                                                    | rámite, se te hará lle<br>te avisará que cuenta<br>a tu RFC, Contraseña<br><b>totificaciones / Total</b><br>e con la cual se conclu<br>el resultado de la v<br>a o las causales que o<br>s 5 días siguientes a                                                                                                    | gar en el medio de contacto que hayas registrado en buzón<br>as con una notificación en tu buzón tributario.<br>a y el captcha o tu e.firma, y oprime el botón <b>Iniciar sesión</b> .<br>I <b>de notificaciones pendientes</b> :<br>uye el procedimiento de revocación.<br>aloración de la documentación presentada por el emisor, en<br>dieron origen al procedimiento de revocación, a efecto de que,<br>aquel en que surta efectos la notificación de dicho resultado.                                                                                                    |  |  |
| manifiestes lo que a tu                                                                                                    | derecho convenga.                                                                                                    |                                                                                                    |  |  |
| c) Posterior a la manifest<br>revocación de tu autori                                                                                                    | ación, podrás encont<br>zación para operar co                                                                                                    | procedimiento de cual se resueiva el procedimiento de<br>procedimiento de monederos electrónicos.                                                                                                    |  |  |
|                                                                                                    | Qué requisitos:                                                                                                    | debo cumplir?                                                                                                    |  |  |
| Escrito libre en el que manifiestes l<br>Adjuntar la documentación, registro<br>que dieron origen al inicio del proc<br>emisor autorizado de monederos e                                                                                                    | o que a tu derecho co<br>os e información con<br>cedimiento de revoca<br>lectrónicos.                                                                                                    | onvenga, y<br>los que pretendas desvirtuar la o las causales de revocación<br>ción de la autorización con la que cuentas para operar como                                                                                                    |  |  |
| i vez notificado el oficio que contenga<br>caso de que subsista la o las causales<br>Escrito libre que contenga la manife                                                                                                    | u el resultado de la va<br>s que dieron origen al<br>estación de lo que a tr                                                                                                    | loración de la documentación presentada por el emisor, y solo<br>procedimiento de revocación, debes enviar:<br>u derecho convenga.                                                                                                    |  |  |
|                                                                                                    | ¿Con qué condicio                                                                                                    | nes debo cumplir?                                                                                                    |  |  |
| Contar con Contraseña.<br>Contar con e.firma.<br>Contar con buzón tributario activo.                                                                                                    |                                                                                                    |                                                                                                    |  |  |
| SEGUIMIE                                                                                                    | ENTO Y <u>RESOLUCIÓ</u>                                                                                                    | N DEL TRÁMITE O SERVICIO                                                                                                    |  |  |
| Cómo puedo dar seguimiento al trá                                                                                                    | ámite o servicio?                                                                                                    | ¿El SAT llevará a cabo alguna inspección o verificación<br>para emitir la resolución de este trámite o servicio?                                                                                                    |  |  |
| avés de buzón tributario.                                                                                                    |                                                                                                    | Sí, analizará la documentación, registros e información presentada, y en su caso, lo manifestado por el emisor autorizado de monederos electrónicos.                                                                                                    |  |  |
|                                                                                                    | ¿Dónde puedo presentarlo?<br>INFORMA<br>¿Qué ter<br>Ingresa al Portal del SAT en la liga<br>trámites y servicios / Contribuy<br>selecciona, según sea el caso:<br>Para combustibles: Presenta<br>revocación de la autorizar<br>Pasos a seguir da<br>https://wwwmat.sat.gob.mx/tr<br>origen-al-procedimiento-de-re<br>despensa y en el apartac<br>https://wwwmat.sat.gob.mx/tr<br>origen-al-procedimiento-de-re<br>despensa<br>Captura tu RFC, Contraseña, el ca<br>Llena el formulario Avisos AGJ;<br>Avisos que presenta se desplieg<br>inicio del procedimiento de re<br>adquisición de combustibles o<br>procedimiento de revocación de<br>Examinar y elige la documentación<br>el Nombre del archivo en la pa<br>seleccionando X y aparecerá el s<br>Información selecciona Enviar; E<br>contiene el Número de Asunto con<br>En caso de que no desees el<br>Si deseas imprimir tu acuser<br>Para salir de tu buzón tributario, eli<br>Para verificar la respuesta de tu t<br>tributario, un mensaje en el que se<br>En el buzón tributario, captur<br>Selecciona el apartado Mis r<br>a) La resolución favorable<br>b) El oficio que contenga<br>caso de que subsista la<br>dentro del plazo de los<br>manifiestes lo que a tu<br>c) Posterior a la manifest<br>revocación de tu autori<br>Contar con Contraseña.<br>Contar con contraseña.<br>Contar con contraseña.<br>Contar con contraseña.<br>Contar con contraseña.<br>Contar con contraseña.<br>Contar con contraseña.<br>Contar con buzón tributario activo.<br>SEGUIMIE<br>Cómo puedo dar seguimiento al tra<br>avés de buzón tributario. | <u>¿Dónde puedo presentario?</u> En el Portal del SAT<br><u>www.sat.gob.mx</u> <u>INFORMACIÓN PARA REALIZ</u> <u>¿Qué tengo que hacer para r</u> Ingresa al Portal del SAT en la liga del apartado ¿Dónd<br>trámites y servicios / Contribuyentes autorizados /<br>selecciona, según sea el caso:     Para combustibles: Presenta tu aviso para desv<br>revocación de la autorización para emitir mo<br>Pasos a seguir da clic en lng<br>https://wwwmat.sat.gob.mx/tramites/login/74671/p<br>origen-al-procedimiento-de-revocacion-de-la-autor<br>despensa y en el apartado Pasos a seguir<br>https://wwwmat.sat.gob.mx/tramites/login/79277/p<br>origen-al-procedimiento-de-revocacion-de-la-autor<br>despensa     Captura tu RFC, Contraseña, el captcha y selecciona Er<br>Llena el formulario Avisos AGJ; revisa que tus datos<br>Avisos que presenta se despliega un menú, elige Avi<br>inicio del procedimiento de revocación de la autorización<br>de zombustibles o bien, Aviso para de<br>procedimiento de revocación de la autorización<br>de la columentación que acompañará tu<br>el Nombre del archivo en la parte inferior del apart<br>seleccionalo X y aparecerá el siguiente mensaje: El<br>Información selecciona Enviar; El sistema te genera e<br>contiene el Número de Asunto con el que fue recibido.<br>En caso de que no desees enviar el Aviso, selecci<br>Si deseas imprimir tu acuse nuevamente, elige la 0<br>Para verificar la respuesta de tu trámite, se te hará ille<br>tributario, un mensaje en el que se ta avisará que cuenta<br>En el buzón tributario, captura tu RFC, Contrasefía.<br>Selecciona el apartado Mis notificaciones / Total<br>a) La resolución favorable con la cual se concl<br>b) El oficio que contenga el resultado de la v<br>caso de que subsista la o las causales que<br>dentro del plazo de los 5 días siguientes a<br>manifiestes lo que a tu derecho convenga.<br>C) Posterior a la manifestación, podrás encont<br>revocación de tu autorización para operaroc<br><u>¿Qué requisitos</u><br>Escri |  |  |

|                                                                                                    | Resolución del t                                                                                                    | rámite o servicio                                                                                                    |                                                                                                    |  |
|----------------------------------------------------------------------------------------------------|----------------------------------------------------------------------------------------------------|----------------------------------------------------------------------------------------------------|----------------------------------------------------------------------------------------------------|--|
| <ul> <li>Si desvirtúas la o las causales que dieron origen al procedimiento de revocación, se te notificará la resolución en sentido favorable, con la cual se concluye el procedimiento de revocación.</li> <li>En caso contrario, se te notificará el oficio que contenga el resultado de la valoración de la documentación presentada por el emisor en el que se señale que subsiste la o las causales que dieron origen al procedimiento de revocación, a efecto de que, dentro del plazo de los 5 días siguientes a aquel en el que surta efectos la notificación de dicho resultado, manifiestes lo que a tu derecho convenga.</li> <li>Posteriormente, si no desvirtúas la o las causales que dieron origen al procedimiento de revocación, se te notificará la resolución en sentido negativo, con la cual se concluye el procedimiento de revocación.</li> </ul> |                                                                                                    |                                                                                                    |                                                                                                    |  |
| Plazo máximo para que el SAT<br>resuelva el trámite o servicio                                                                                                    | Plazo máximo p<br>solicite informa                                                                                                    | ara que el SAT<br>ción adicional                                                                                                    | Plazo máximo para cumplir con la<br>información solicitada                                                                                                    |  |
| Una vez que el expediente se<br>encuentre debidamente integrado, con<br>base en los elementos que obren en el<br>mismo, la AGJ en un plazo que no<br>excederá de 1 mes, contado a partir del<br>día hábil siguiente a aquel en que<br>hayan vencido los plazos para la<br>presentación de la documentación e<br>información, o manifestación, según<br>corresponda, emitirá la resolución que                                                                                                    |                                                                                                    |                                                                                                    | No aplica.                                                                                                    |  |
| ¿Qué documento obtengo al final servicio?                                                                                                    | izar el trámite o                                                                                                    | ¿Cuál es la                                                                                                    | a vigencia del trámite o servicio?                                                                                                    |  |
| <ul> <li>Acuse de recibo.</li> <li>En caso de desvirtuar la o las causales que dieron inicio al procedimiento de revocación:</li> <li>Resolución en sentido favorable con la cual se concluye el procedimiento de revocación.</li> <li>En caso de no desvirtuar la o las causales:</li> <li>Resolución en sentido negativo con la cual se concluye el procedimiento de revocación.</li> <li>Publicación en el Portal del SAT del nombre comercial del monedero electrónico, denominación o razón social, clave en el RFC, el domicilio fiscal y la dirección</li> </ul>                                                                                                    |                                                                                                    | Indefinida.                                                                                                    |                                                                                                    |  |
|                                                                                                    | CANALES D                                                                                                    | E ATENCIÓN                                                                                                    |                                                                                                    |  |
| Consultas y dudas                                                                                                    | ;                                                                                                    | Quejas y denuncias                                                                                                    |                                                                                                    |  |
| <ul> <li>MarcaSAT: de lunes a viernes de excepto días inhábiles:<br/>Atención telefónica: desde cualqu 627 22 728 y para el exterior del 728.<br/>Vía Chat: <u>https://chat.sat.gob.mx</u></li> <li>Atención personal en las Oficinas diversas ciudades del país, como siguiente liga:<br/><u>https://www.sat.gob.mx/portal/pub</u><br/>Los días y horarios siguientes: lun a 16:00 hrs. y viernes de 08:30 a días inhábiles.</li> </ul>                                                                                                    | e 09:00 a 18:00 hrs.,<br>ier parte del país 55<br>país (+52) 55 627 22<br>del SAT ubicadas en<br>p se establece en la<br><u>lic/directorio</u><br>es a jueves de 09:00<br>a 15:00 hrs., excepto | <ul> <li>Quejas y De país 55 885 3885 22 222 (c)</li> <li>Correo electr</li> <li>En el Portal o <u>https://www.s</u><u>denuncias</u></li> <li>Teléfonos roj</li> <li>MarcaSAT 58</li> </ul> | enuncias SAT, desde cualquier parte del<br>22 222 y para el exterior del país (+52) 55<br>quejas y denuncias).<br>rónico: <u>denuncias@sat.gob.mx</u><br>del SAT:<br><u>sat.gob.mx/portal/public/tramites/quejas-o-</u><br>jos ubicados en las oficinas del SAT.<br>5 627 22 728 opción 8. |  |
|                                                                                                    | Informació                                                                                                    | n adicional                                                                                                    |                                                                                                    |  |
| La documentación e información antes<br>MB, si el peso del archivo es mayor,<br>especificaciones señaladas y adjuntarlos                                                                                                    | señalada, deberá digi<br>debes ajustarlo divi<br>s en cualquiera de los                                                                                                    | talizarse en formato<br>diéndolo en varios<br>diversos campos de                                                                                                    | o PDF, sin que cada archivo exceda los 4<br>archivos que cumplan con el tamaño y<br>la solicitud electrónica.                                                                                                    |  |
|                                                                                                    | Fundamen                                                                                                    | ito jurídico                                                                                                    |                                                                                                    |  |
| Artículo 27, fracciones III y XI de la LISR                                                                                                    | ; Reglas 3.3.1.11., 3.3                                                                                                    | 3.1.20., 3.3.1.36., 3.3                                                                                                    | 3.1.37., 3.3.1.42. y 3.3.1.43. de la RMF.                                                                                                    |  |

------

|               | 153/ISR Aviso inicial del registro de los integrantes o miembros de una figura jurídica extranjera.                                       |                                                                                                    |                                                                                                    |                                                                                                    |                                                                                                    |  |
|---------------|----------------------------------------------------------------------------------------------------|----------------------------------------------------------------------------------------------------|----------------------------------------------------------------------------------------------------|----------------------------------------------------------------------------------------------------|----------------------------------------------------------------------------------------------------|--|
| Trám          | ite 🌘                                                                                                    |                                                                                                    | Descripción del                                                                                                    | trámite o servicio                                                                                                    | Monto                                                                                                    |  |
| Serv          | cio 🔾                                                                                                    | Presenta este a                                                                                                    | Presenta este aviso para proporcionar el registro de los integrant                                                                                       |                                                                                                    |                                                                                                    |  |
|               | miembros de la figura jurídica extranjera que pretenda beneficiarse del estímulo fiscal establecido en el artículo 205 de la Ley del ISR. |                                                                                                    |                                                                                                    | O Pago de<br>derechos<br>Costo:                                                                                                    |                                                                                                    |  |
|               | ¿Quién pued                                                                                                    | e solicitar el trámi                                                                                                    | te o servicio?                                                                                                    | ¿Cuándo se preser                                                                                                    | nta?                                                                                                    |  |
| El a<br>repre | dministrador d<br>sentante legal e                                                                                                    | e la figura jurídio<br>en México.                                                                                                    | ca extranjera o su                                                                                                    | Cuando pretendas aplicar el estímulo artículo 205 de la Ley del ISR.                                                                                                    | o al que se refiere el                                                                                                    |  |
|               | Dónde puedo                                                                                                    | presentarlo?                                                                                                    | Ante la ACPPFGC o<br>ubicada en Avenida<br>Cuauhtémoc, C. P. 0<br>8:00 a 14:30 hrs.                                                                      | de la AGGC, a través de la Oficialía de<br>Hidalgo 77, Módulo III, planta baja, Colo<br>06300, Ciudad de México, en un horario                                                                                                    | <ul> <li>Partes de la AGGC,</li> <li>nia Guerrero, Alcaldía</li> <li>de lunes a viernes de</li> </ul>                              |  |
|               |                                                                                                    | INFORM                                                                                                    | ACIÓN PARA REALIZ                                                                                                    | ZAR EL TRÁMITE O SERVICIO                                                                                                    |                                                                                                    |  |
|               |                                                                                                    | ¿Qué te                                                                                                    | ngo que hacer para                                                                                                    | realizar el trámite o servicio?                                                                                                    |                                                                                                    |  |
| 1.            | Acude a la Ofi                                                                                                    | cialía de Partes, me                                                                                                    | ncionada en el aparta                                                                                                    | do ¿Dónde puedo presentario?                                                                                                    |                                                                                                    |  |
| 2.            | Entrega la doc                                                                                                    | umentación e inforn                                                                                                    | nación señalada en el                                                                                                    | apartado ¿Qué requisitos debo cumpl                                                                                                    | lir?                                                                                                    |  |
| 3.            | Recibe y cons                                                                                                    | erva el escrito libre                                                                                                    | sellado, como acuse d                                                                                                    |                                                                                                    |                                                                                                    |  |
|               | <u> </u>                                                                                                    |                                                                                                    |                                                                                                    |                                                                                                    | · · · · · · · · · · · · · · · · · · ·                                                                                              |  |
| 1.            | jurídica extran                                                                                                    | era en el ejercicio fi                                                                                                    | iscal anterior.                                                                                                    | contenga la relacion de integrantes o                                                                                                    | miempros de la figura                                                                                                    |  |
| 2.            | El instrumento                                                                                                    | en el que conste la                                                                                                    | creación o el docume                                                                                                    | nto constitutivo de la figura jurídica extra                                                                                                    | anjera de que se trate.                                                                                                    |  |
| 3.            | Documentos o                                                                                                    | oficiales vigentes er                                                                                                    | mitidos por autoridad                                                                                                    | competente donde conste la inscripció                                                                                                    | n de la figura jurídica                                                                                                    |  |
|               | extranjera en                                                                                                    | el registro público                                                                                                    | o equivalente, en di                                                                                                    | chos documentos se deberá apreciar                                                                                                    | que la inscripción se                                                                                                    |  |
| 4             | Documentos c                                                                                                    | ficiales emitidos po                                                                                                    | r autoridad competent                                                                                                    | e donde conste que se autorizó el funci                                                                                                    | onamiento de la figura                                                                                                    |  |
|               | jurídica extran                                                                                                    | era como administr                                                                                                    | ador de capital privado                                                                                                    | o, de resultar aplicable.                                                                                                    |                                                                                                    |  |
| 5.            | Documentació<br>equivalente, n<br>integrantes o<br>documentación<br>en que se pres                                                        | n emitida por feda<br>úmero de identifica<br>miembros de la fig<br>n deberá correspon<br>sente el aviso.                                 | atario público con la<br>ción fiscal o equivale<br>gura jurídica extranje<br>der a la participación o                                                    | que se certifique el nombre, denomin<br>nte, domicilio y residencia para efectos<br>ra, así como la proporción en que pa<br>en la figura correspondiente al mes inmo                                                                      | ación, razón social o<br>i fiscales de todos los<br>articipan en ella. Esta<br>ediato anterior a aquel                             |  |
| 6.            | Constancia de<br>país o jurisdica<br>extranjera acre<br>al momento d<br>aceptará la do<br>acrediten habe                                  | residencia para efe<br>ción de que se trate<br>editen haber presen<br>e presentar el avis<br>ocumentación emitio<br>er presentado la dec | ectos fiscales o, en su<br>, con la que todos los<br>tado la declaración de<br>o no haya vencido e<br>da por la autoridad co<br>claración del ISR del po | caso, documentación emitida por la aut<br>integrantes o miembros y el administrac<br>ISR correspondiente al último ejercicio<br>I plazo para presentar la declaración o<br>ompetente del país o jurisdicción de qu<br>enúltimo ejercicio. | oridad competente del<br>lor de la figura jurídica<br>fiscal. En caso de que<br>del último ejercicio, se<br>le se trate con la que |  |
| 7.            | Acuerdo sede<br>internacionale                                                                                                    | o convenio constitu<br>s o de fondos de pe                                                                                               | utivo, tratándose de ir<br>nsiones y jubilaciones                                                                                                    | ntegrantes o miembros que tengan el ca                                                                                                    | arácter de organismos                                                                                                    |  |
| 8.            | Manifestación<br>que les sean a                                                                                                    | en el sentido que l<br>tribuidos, así como                                                                                               | los integrantes o mien<br>las disposiciones que                                                                                                    | nbros de la figura jurídica extranjera ac<br>les sean aplicables a cada uno para est                                                                                                    | umularán los ingresos<br>e efecto.                                                                                                 |  |
| 9.            | Instrumento pa<br>poder (origina<br>fiscales o feda                                                                                       | ara acreditar la per<br>l y copia simple pa<br>tario público.                                                                            | sonalidad de la/el rep<br>ara cotejo) firmada ar                                                                                                    | resentante legal (original y copia simpl<br>te dos testigos y ratificadas las firmas                                                                                                    | e para cotejo) o carta<br>s ante las autoridades                                                                                   |  |
|               | *Para mayor<br>comprobante<br>acreditar la re                                                                                             | referencia, consu<br>s de domicilio e<br>presentación, del                                                                               | lltar en el Apartado<br>Instrumentos para a<br>presente Anexo.                                                                                           | <ul> <li>I. Definiciones; punto 1.2. Identi<br/>acreditar la representación, inciso C</li> </ul>                                                                                                    | ficaciones oficiales,<br>) Instrumentos para                                                                                       |  |
|               | Cuando la rep<br>emitido el cua<br>español por pe                                                                                         | resentación se hay<br>Il deberá presentar<br>rito autorizado.                                                                            | a otorgado en el extra<br>se legalizado o apos                                                                                                    | anjero, copia simple completa y legible d<br>tillado y acompañado, en su caso, de                                                                                                    | del documento público<br>e traducción al idioma                                                                                    |  |
| 10.           | Identificación<br>oficiales, con<br>oficial, del pre                                                                                      | oficial, cualquiera<br><b>probantes de don</b><br>sente Anexo.                                                                           | de las señaladas er<br>nicilio e Instrumento                                                                                                    | n el Apartado I. Definiciones; punto<br>s para acreditar la representación, in                                                                                                    | 1.2. Identificaciones<br>ciso A) Identificación                                                                                    |  |

-

|                                                                                                    | ¿Con qué condiciones debo cumplir?                                         |                                                                                                    |                                                                                                    |                                                                                |  |
|----------------------------------------------------------------------------------------------------|----------------------------------------------------------------------------|----------------------------------------------------------------------------------------------------|----------------------------------------------------------------------------------------------------|--------------------------------------------------------------------------------|--|
| No a                                                                                                    | No aplica.                                                                 |                                                                                                    |                                                                                                    |                                                                                |  |
|                                                                                                    | SEGUIMI                                                                    | ENTO Y RESOLUCIÓ                                                                                                    | ON DEL TRÁMITE O                                                                                                    | SERVICIO                                                                       |  |
| ć.                                                                                                    | Cómo puedo dar seguimiento al tr                                           | ámite o servicio?                                                                                                    | El SAT llevará a:<br>para emitir la re                                                                                                    | cabo alguna inspección o verificación<br>esolución de este trámite o servicio? |  |
| En la<br>núme                                                                                                    | a oficina del SAT donde realizast<br>ero de folio que se encuentra en el a | e tu trámite, con el<br>acuse de recibo.                                                                                                    | No.                                                                                                    |                                                                                |  |
|                                                                                                    |                                                                            | Resolución del t                                                                                                    | rámite o servicio                                                                                                    |                                                                                |  |
| Acus                                                                                                    | e de recibo.                                                               |                                                                                                    |                                                                                                    |                                                                                |  |
| P                                                                                                    | lazo máximo para que el SAT<br>resuelva el trámite o servicio              | Plazo máximo p<br>solicite informa                                                                                                    | ara que el SAT<br>ción adicional                                                                                                    | Plazo máximo para cumplir con la<br>información solicitada                     |  |
| No a                                                                                                    | plica.                                                                     | No aplica.                                                                                                    |                                                                                                    | No aplica.                                                                     |  |
|                                                                                                    | ¿Qué documento obtengo al final<br>servicio?                               | izar el trámite o                                                                                                    | Cuál es laئ                                                                                                    | a vigencia del trámite o servicio?                                             |  |
| Acus                                                                                                    | e de recibo del aviso.                                                     |                                                                                                    | Indefinida.                                                                                                    |                                                                                |  |
| CANALES DE ATENCIÓN                                                                                                    |                                                                            |                                                                                                    |                                                                                                    |                                                                                |  |
|                                                                                                    | Consultas y dudas                                                          | i                                                                                                    | Quejas y denuncias                                                                                                    |                                                                                |  |
| <ul> <li>MarcaSAT de lunes a viernes de 09:00 a 18:00 hrs., excepto días inhábiles:<br/>Atención telefónica: desde cualquier parte del país 55 627 22 728 y para el exterior del país (+52) 55 627 22 728.<br/>Vía Chat: <u>https://chat.sat.gob.mx</u></li> <li>Atención personal en las Oficinas del SAT ubicadas en diversas ciudades del país, como se establece en la siguiente liga:<br/><u>https://www.sat.gob.mx/portal/public/directorio</u><br/>Los días y horarios siguientes: lunes a jueves de 9:00 a 16:00 hrs. y viernes de 08:30 a 15:00 hrs., excepto</li> </ul>                                                 |                                                                            | <ul> <li>Quejas y De<br/>país 55 885 3<br/>885 22 222 (</li> <li>Correo electr</li> <li>En el Portal o<br/><u>https://www.s</u><br/><u>denuncias</u></li> <li>Teléfonos roj</li> <li>MarcaSAT 55</li> </ul> | enuncias SAT, desde cualquier parte del<br>22 222 y para el exterior del país (+52) 55<br>quejas y denuncias).<br>rónico: <u>denuncias@sat.gob.mx</u><br>del SAT:<br><u>sat.gob.mx/portal/public/tramites/quejas-o-</u><br>ios ubicados en las oficinas del SAT.<br>5 627 22 728 opción 8. |                                                                                |  |
|                                                                                                    |                                                                            | Informació                                                                                                    | n adicional                                                                                                    |                                                                                |  |
| <ul> <li>La información, documentación y/o evidencia que se encuentre en idioma distinto al español, deberá presentarse con su respectiva traducción al español realizada por perito autorizado.</li> <li>El acuse será emitido sin prejuzgar si la información fue presentada completa, sin errores, en forma distinta a la señalada para su presentación, a la veracidad de los datos asentados ni al cumplimiento dentro de los plazos establecidos.</li> <li>Las autoridades fiscales se reservan la potestad de ejercer las facultades de comprobación previstas en el CFF respecto de la información presentada.</li> </ul> |                                                                            |                                                                                                    |                                                                                                    |                                                                                |  |
|                                                                                                    |                                                                            | Fundamen                                                                                                    | ito jurídico                                                                                                    |                                                                                |  |
| Artíc                                                                                                    | ulo 205 LISR; Regla 3.21.6.1. de la                                        | RMF.                                                                                                    |                                                                                                    |                                                                                |  |

| 154/ISR Aviso                                 | 154/ISR Aviso de variaciones al registro de los integrantes o miembros de una figura jurídica extranjera. |                                                                                                    |                                                                        |  |  |  |
|-----------------------------------------------|----------------------------------------------------------------------------------------------------|----------------------------------------------------------------------------------------------------|------------------------------------------------------------------------|--|--|--|
| Trámite 🌑                                     | Descripción de                                                                                            | Monto                                                                                                    |                                                                        |  |  |  |
| Servicio 🔘                                    | Presenta este aviso para informar                                                                         | Gratuito                                                                                                    |                                                                        |  |  |  |
|                                               | integrantes o miembros de la figura<br>a que se refiere la ficha 153/ISR.                                 | O Pago de<br>derechos<br>Costo:                                                                                                    |                                                                        |  |  |  |
| ¿Quién puede                                  | solicitar el trámite o servicio?                                                                          | ¿Cuándo se presenta?                                                                                                    |                                                                        |  |  |  |
| El administrador de<br>representante legal er | la figura jurídica extranjera o su<br>México.                                                             | A más tardar en el mes de febrero<br>calendario en que ocurra la variación<br>integrantes o miembros de la figura jurío<br>se trate. | del siguiente año de<br>o con respecto a los<br>dica extranjera de que |  |  |  |

¿Dónde puedo presentarlo? Ante la ACPPFGC de la AGGC, a través de la Oficialía de Partes de la AGGC, ubicada en Avenida Hidalgo 77, Módulo III, planta baja, Colonia Guerrero, Alcaldía Cuauhtémoc, C. P. 06300, Ciudad de México, en un horario de lunes a viernes de 8:00 a 14:30 hrs.

# INFORMACIÓN PARA REALIZAR EL TRÁMITE O SERVICIO

#### ¿Qué tengo que hacer para realizar el trámite o servicio?

- 1. Acude a la Oficialía de Partes, mencionada en el apartado ¿Dónde puedo presentarlo?
- 2. Entrega la documentación e información señalada en el apartado ¿Qué requisitos debo cumplir?
- 3. Recibe y conserva el escrito libre sellado, como acuse de recibo.

#### ¿Qué requisitos debo cumplir?

- 1. Presenta un escrito libre dirigido a la ACPPFGC en el que se detalle la variación con respecto a los integrantes o miembros de la figura jurídica extranjera.
- 2. Documentación comprobatoria de la presentación del aviso al que se refiere la ficha 153/ISR.
- 3. Documentación emitida por fedatario público con la que se certifique el nombre, denominación, razón social o equivalente, número de identificación fiscal o equivalente, domicilio y residencia para efectos fiscales de todos los integrantes o miembros de la figura jurídica extranjera, así como la proporción en que participan en ella. Esta documentación deberá corresponder a la participación en la figura correspondiente inmediatamente después de que haya tenido lugar el evento que motivó la variación en la participación.
- 4. Constancia de residencia para efectos fiscales o, en su caso, documentación emitida por la autoridad competente del país o jurisdicción de que se trate con la que los integrantes o miembros de la figura que hayan variado acrediten haber presentado la declaración de ISR correspondiente al último ejercicio. En caso de que al momento de presentar el aviso no haya vencido el plazo para presentar la declaración del último ejercicio, se aceptará la documentación emitida por la autoridad competente del país o jurisdicción de que se trate con la que acrediten haber presentado la declaración del plazo para presentar la declaración del último ejercicio.
- 5. Acuerdo sede o convenio constitutivo, tratándose de variaciones en la participación donde estén involucrados integrantes o miembros que tengan el carácter de organismos internacionales o de fondos de pensiones y jubilaciones.
- 6. Manifestación en el sentido que los nuevos integrantes o miembros de la figura jurídica extranjera acumularán los ingresos que les sean atribuidos, así como las disposiciones que les sean aplicables a cada uno para este efecto.
- 7. Instrumento para acreditar la personalidad de la/el representante legal (original y copia simple para cotejo) o carta poder (original y copia simple para cotejo) firmada ante dos testigos y ratificadas las firmas ante las autoridades fiscales o fedatario público.

\*Para mayor referencia, consultar en el Apartado I. Definiciones; punto 1.2. Identificaciones oficiales, comprobantes de domicilio e Instrumentos para acreditar la representación, inciso C) Instrumentos para acreditar la representación, del presente Anexo.

Cuando la representación se haya otorgado en el extranjero, copia simple completa y legible del documento público emitido el cual deberá presentarse legalizado o apostillado y acompañado, en su caso, de traducción al idioma español por perito autorizado.

 Identificación oficial, cualquiera de las señaladas en el Apartado I. Definiciones; punto 1.2. Identificaciones oficiales, comprobantes de domicilio e Instrumentos para acreditar la representación, inciso A) Identificación oficial, del presente Anexo.

#### ¿Con qué condiciones debo cumplir?

| No aplica.                                                                         |                                                 |                                                                                                    |                                                            |  |  |  |
|------------------------------------------------------------------------------------|-------------------------------------------------|----------------------------------------------------------------------------------------------------|------------------------------------------------------------|--|--|--|
| SEGUIMI                                                                            | SEGUIMIENTO Y RESOLUCIÓN DEL TRÁMITE O SERVICIO |                                                                                                    |                                                            |  |  |  |
| ¿Cómo puedo dar seguimiento al trámite o servicio?                                 |                                                 | ¿El SAT llevará a cabo alguna inspección o verificación<br>para emitir la resolución de este trámite o servicio? |                                                            |  |  |  |
| En la oficina del SAT donde realizaste<br>número de folio que se encuentra en el a | tu trámite, con el<br>acuse de recibo.          | No.                                                                                                    |                                                            |  |  |  |
|                                                                                    | Resolución del                                  | l trámite o servicio                                                                                             |                                                            |  |  |  |
| Acuse de recibo.                                                                   |                                                 |                                                                                                    |                                                            |  |  |  |
| Plazo máximo para que el SAT<br>resuelva el trámite o servicio                     | Plazo máximo<br>solicite inform                 | para que el SAT<br>nación adicional                                                                              | Plazo máximo para cumplir con la<br>información solicitada |  |  |  |
| No aplica.                                                                         | No aplica.                                      |                                                                                                    | No aplica.                                                 |  |  |  |

| ć     | Qué documento obtengo al finalizar el trámite o<br>servicio?                                                                                                    | ¿Cuál es la vigencia del trámite o servicio?                                                                                                    |  |  |  |
|-------|----------------------------------------------------------------------------------------------------|----------------------------------------------------------------------------------------------------|--|--|--|
| Acus  | e de recibo del aviso.                                                                                                    | Indefinida.                                                                                                    |  |  |  |
|       | CANALES                                                                                                    | DE ATENCIÓN                                                                                                    |  |  |  |
|       | Consultas y dudas                                                                                                    | Quejas y denuncias                                                                                                    |  |  |  |
| •     | MarcaSAT de lunes a viernes de 09:00 a 18:00 hrs.,<br>excepto días inhábiles:<br>Atención telefónica: desde cualquier parte del país<br>55 627 22 728 y para el exterior del país (+52) 55<br>627 22 728.<br>Vía Chat: <u>https://chat.sat.gob.mx</u><br>Atención personal en las Oficinas del SAT ubicadas<br>en diversas ciudades del país, como se establece en<br>la siguiente liga:<br><u>https://www.sat.gob.mx/portal/public/directorio</u><br>Los días y horarios siguientes: lunes a jueves de<br>9:00 a 16:00 hrs. y viernes de 08:30 a 15:00 hrs.,<br>excepto días inhábiles. | <ul> <li>Quejas y Denuncias SAT, desde cualquier parte del país<br/>55 885 22 222 y para el exterior del país (+52) 55 885 22<br/>222 (quejas y denuncias).</li> <li>Correo electrónico: <u>denuncias@sat.gob.mx</u></li> <li>En el Portal del SAT:<br/><u>https://www.sat.gob.mx/portal/public/tramites/quejas-o-<br/>denuncias</u></li> <li>Teléfonos rojos ubicados en las oficinas del SAT.</li> <li>MarcaSAT 55 627 22 728 opción 8.</li> </ul> |  |  |  |
|       | Informac                                                                                                    | ión adicional                                                                                                    |  |  |  |
| •     | La información, documentación y/o evidencia que se e<br>su respectiva traducción al español realizada por perite                                                                                                    | encuentre en idioma distinto al español, deberá presentarse con<br>o autorizado.                                                                                                    |  |  |  |
| •     | <ul> <li>El acuse será emitido sin prejuzgar si la información fue presentada completa, sin errores, en forma distinta a la<br/>señalada para su presentación, a la veracidad de los datos asentados ni al cumplimiento dentro de los plazos<br/>establecidos.</li> </ul>                                                                                                    |                                                                                                    |  |  |  |
| •     | <ul> <li>Las autoridades fiscales se reservan la potestad de ejercer las facultades de comprobación previstas en el CF<br/>respecto de la información presentada.</li> </ul>                                                                                                    |                                                                                                    |  |  |  |
|       | Fundamento jurídico                                                                                                    |                                                                                                    |  |  |  |
| Artíc | ulo 205 LISR; Regla 3.21.6.1. de la RMF.                                                                                                    |                                                                                                    |  |  |  |

|                 |                                                                                                    |                                                                    | 155/ISR Cancela                                                             | ción de la autorizaci                                                                  | ón para recibir donativos deducibles.                                                                           |                          |                                          |                        |
|-----------------|----------------------------------------------------------------------------------------------------|--------------------------------------------------------------------|-----------------------------------------------------------------------------|----------------------------------------------------------------------------------------|----------------------------------------------------------------------------------------------------|--------------------------|------------------------------------------|------------------------|
| Trám            | ite                                                                                                    | •                                                                  |                                                                             | Descripción del                                                                        | rámite o servicio                                                                                               | Monto                    |                                          |                        |
| Servi           | cio                                                                                                    | 0                                                                  | Las sociedades                                                              | civiles o fideicomiso                                                                  | os autorizados para recibir donativos                                                                           | Gratuito                 |                                          |                        |
|                 |                                                                                                    |                                                                    | deducibles solicit                                                          | an la cancelación de s                                                                 | in la cancelación de su autorización.                                                                           |                          |                                          |                        |
|                 | ¿Qι                                                                                                    | lién puede                                                         | solicitar el trámit                                                         | e o servicio?                                                                          | ¿Cuándo se prese                                                                                                | nta?                     |                                          |                        |
| Donat<br>autori | tarias<br>zació                                                                                                    | autorizada<br>n para recit                                         | as que no desea<br>pir donativos deduc                                      | an continuar con la<br>cibles.                                                         | Cuando lo requieran.                                                                                            |                          |                                          |                        |
| ż               | ¿Dónde puedo presentarlo? En el Portal del SAT:<br>www.sat.gob.mx                                                                                                  |                                                                    |                                                                             |                                                                                        |                                                                                                    |                          |                                          |                        |
|                 |                                                                                                    |                                                                    | INFORM/                                                                     | CIÓN PARA REALIZ                                                                       | AR EL TRÁMITE O SERVICIO                                                                                        |                          |                                          |                        |
|                 |                                                                                                    |                                                                    | ¿Qué te                                                                     | ngo que hacer para i                                                                   | realizar el trámite o servicio?                                                                                 |                          |                                          |                        |
| 1.              | Ingre<br>serv<br>auto                                                                                                    | esa en la liq<br>icios / Co<br>rización.                           | ga del apartado ځ<br>ntribuyentes Aut                                       | Dónde puedo prese<br>orizados / Donatar                                                | entarlo?, da clic en Trámites y servic<br>las y selecciona la opción Trámites                                   | cios /<br>/ Ca           | Más trámit<br>ncelación d                | .esy<br>le la          |
| 2.              | 2. En pasos a seguir, oprime <b>Buzón Tributario</b> , registra el RFC de la organización civil o fideicomiso y la Contraseña o<br>e.firma y elige <b>Enviar</b> . |                                                                    |                                                                             |                                                                                        |                                                                                                    | ña o                     |                                          |                        |
| 3.              | Selector<br>auto<br>SOL<br>DED                                                                                                    | cciona la o<br>rización pa<br>ICITUD Y<br>UCIBLES, o<br>Soñala tal | pción Otros Trán<br>ara recibir donati<br>TRÁMITES RE<br>que deberás llenar | nites y servicios / [<br>vos deducibles del<br>ELACIONADOS CO<br>conforme a lo siguier | Donatarias Autorizadas / Solicitudes<br>impuesto sobre la renta, aparecerá<br>N LA AUTORIZACIÓN PARA RI<br>nte: | relac<br>el For<br>ECIBI | cionadas co<br>rmato electro<br>R DONATI | on la<br>ónico<br>IVOS |

- eléfono, correo electrónico y nombre de representante legal;
- En Cuenta con establecimientos, selecciona Sí o No; en caso de contar con ellos, registra calle, número • exterior, número interior, colonia, localidad, Estado, Municipio/Alcaldía y Código Postal;

| Lunes 7 de abril de 2025                                                                                                    | DIARIO                                                                                                    | OFICIAL                                                                                                    | (Segunda Sección)                                                                                                    |
|----------------------------------------------------------------------------------------------------|----------------------------------------------------------------------------------------------------|----------------------------------------------------------------------------------------------------|----------------------------------------------------------------------------------------------------|
| Lunes 7 de abril de 2025       DIARIO OFICIAL       (Segunda Sección)         • En Actividad que realiza, selecciona todas las actividades que llevas a cabo y por las cuales estás autorizado para recibir donativos deducibles;       • En Actividad Preponderante, elige tu actividad principal;       • En Solicita Autorización condicionada, selecciona No,       • En Solicita Autorización en, señala si estás autorizado en México o en México y Extranjero;       • En Comentarios especifica que solicitas la cancelación de tu autorización.         4.       Firma tu solicitud con la e.firma de la organización y/o fideicomiso y elige enviar.       5.       Obtén acuse de presentación de la solicitud y guárdalo.         6.       La respuesta a tu solicitud, será notificada a través de tu buzón tributario, para lo cual, se te enviará un aviso electrónico por parte del SAT a los mecanismos de comunicación que elegiste.         ¿Qué requisitos debo cumplir? |                                                                                                    |                                                                                                    |                                                                                                    |
| Contar con e.firma o Contraseña.                                                                                                    |                                                                                                    |                                                                                                    |                                                                                                    |
| Firmar la solicitud con la e.firma<br>fideicomiso autorizado.                                                                                                    | a de la institución de                                                                                                    | asistencia o de b                                                                                                    | eneficencia, asociación, sociedad civil o                                                                                                    |
| <ul> <li>Ingresar, en los terminos de la reg<br/>los avisos a que se refiere el último</li> </ul>                                                                                                    | pa 2.2.7., al menos ur<br>o párrafo del artículo 1                                                                                                    | 7-K del CFF.                                                                                                    | o electronico y maximo cinco, para recibir                                                                                                    |
| SEGUIMI                                                                                                    | ENTO Y RESOLUCIÓ                                                                                                    | N DEL TRÁMITE O                                                                                                    | SERVICIO                                                                                                    |
| ¿Cómo puedo dar seguimiento al tr                                                                                                    | ámite o servicio?                                                                                                    | ¿El SAT llevará a<br>para emitir la re                                                                                                    | cabo alguna inspección o verificación<br>esolución de este trámite o servicio?                                                                                                    |
| Consulta el buzón tributario, ya que notificará la resolución que corresponda.                                                                                                    | por ese medio se                                                                                                    | No.                                                                                                    |                                                                                                    |
|                                                                                                    | Resolución del t                                                                                                    | rámite o servicio                                                                                                    |                                                                                                    |
| Se emitirá la resolución de cancelación p                                                                                                    | oara recibir donativos                                                                                                    | deducibles de ISR.                                                                                                    |                                                                                                    |
| Plazo máximo para que el SAT<br>resuelva el trámite o servicioPlazo máximo para que el SAT<br>solicite información adicionalPlazo máximo para cumplir<br>información solicitada                                                                                                    |                                                                                                    | Plazo máximo para cumplir con la                                                                                                    |                                                                                                    |
| resueiva el tramite o servicio                                                                                                    | solicite informa                                                                                                    | ción adicional                                                                                                    | información solicitada                                                                                                    |
| 3 meses.                                                                                                    | solicite informa<br>3 meses.                                                                                                    | ción adicional                                                                                                    | información solicitada<br>10 días.                                                                                                    |
| 3 meses.<br>¿Qué documento obtengo al final<br>servicio?                                                                                                    | solicite informa<br>3 meses.<br>izar el trámite o                                                                                                    | ción adicional<br>¿Cuál es la                                                                                                    | información solicitada<br>10 días.<br>I vigencia del trámite o servicio?                                                                                                    |
| 3 meses.         ¿Qué documento obtengo al final servicio?         Resolución de cancelación de la auto donativos deducibles.                                                                                                    | solicite informa<br>3 meses.<br>izar el trámite o<br>rización para recibir                                                                                                    | ción adicional<br>¿Cuál es la<br>Indefinida.                                                                                                    | información solicitada<br>10 días.<br>a vigencia del trámite o servicio?                                                                                                    |
| 3 meses.         ¿Qué documento obtengo al final servicio?         Resolución de cancelación de la auto donativos deducibles.                                                                                                    | solicite informa<br>3 meses.<br>izar el trámite o<br>rización para recibir<br>CANALES D                                                                                                    | ción adicional<br>¿Cuál es la<br>Indefinida.<br>E ATENCIÓN                                                                                                    | información solicitada<br>10 días.<br>I vigencia del trámite o servicio?                                                                                                    |
| 3 meses.  2 Qué documento obtengo al final servicio?  Resolución de cancelación de la auto donativos deducibles.  Consultas y dudas                                                                                                    | solicite informa<br>3 meses.<br>izar el trámite o<br>rización para recibir<br>CANALES D                                                                                                    | ción adicional<br>¿Cuál es la<br>Indefinida.<br>E ATENCIÓN                                                                                                    | información solicitada<br>10 días.<br>• vigencia del trámite o servicio?<br>• Quejas y denuncias                                                                                                    |
| <ul> <li>3 meses.</li> <li>¿Qué documento obtengo al final servicio?</li> <li>Resolución de cancelación de la auto donativos deducibles.</li> <li>Consultas y dudas</li> <li>MarcaSAT: de lunes a viernes de excepto días inhábiles:<br/>Atención telefónica: desde cualqu 627 22 728 y para el exterior del p 728<br/>Vía Chat: https://chat.sat.gob.mx</li> <li>Atención personal en las Oficinas diversas ciudades del país, como siguiente liga:<br/>https://www.sat.gob.mx/portal/publ<br/>Los días y horarios siguientes: lur a 16:00 hrs y viernes de 08:30 a días inhábiles.</li> </ul>                                                                                                    | solicite informa<br>3 meses.<br>izar el trámite o<br>rización para recibir<br>CANALES D<br>e 09:00 a 18:00 hrs,<br>ier parte del país 55<br>país (+52) 55 627 22<br>del SAT ubicadas en<br>o se establece en la<br>ic/directorio<br>nes a jueves de 9:00<br>15:00 hrs., excepto                                                                                                    | ción adicional<br>¿Cuál es la<br>Indefinida.<br>E ATENCIÓN<br>• Quejas y De<br>país 55 885 3<br>885 22 222 (<br>• Correo electr<br>• En el Portal o<br><u>https://www.s</u><br>denuncias<br>• Teléfonos roj<br>• MarcaSAT 58                                                                                                    | Información solicitada<br>10 días.<br><b>vigencia del trámite o servicio?</b><br>Quejas y denuncias<br>enuncias SAT, desde cualquier parte del<br>22 222 y para el exterior del país (+52) 55<br>quejas y denuncias).<br>ónico: denuncias@sat.gob.mx<br>del SAT:<br>sat.gob.mx/portal/public/tramites/quejas-o-<br>os ubicados en las oficinas del SAT.<br>5 627 22 728 opción 8.                                                                                          |
| <ul> <li>3 meses.</li> <li>¿Qué documento obtengo al final servicio?</li> <li>Resolución de cancelación de la auto donativos deducibles.</li> <li>Consultas y dudas</li> <li>MarcaSAT: de lunes a viernes de excepto días inhábiles:<br/>Atención telefónica: desde cualqu 627 22 728 y para el exterior del p728<br/>Vía Chat: https://chat.sat.gob.mx</li> <li>Atención personal en las Oficinas diversas ciudades del país, como siguiente liga:<br/>https://www.sat.gob.mx/portal/publ<br/>Los días y horarios siguientes: lur a 16:00 hrs y viernes de 08:30 a días inhábiles.</li> </ul>                                                                                                    | solicite informa<br>3 meses.<br>izar el trámite o<br>rización para recibir<br>CANALES D<br>e 09:00 a 18:00 hrs,<br>ier parte del país 55<br>país (+52) 55 627 22<br>del SAT ubicadas en<br>o se establece en la<br>i <u>c/directorio</u><br>nes a jueves de 9:00<br>15:00 hrs., excepto<br>Informació                                                                                 | ción adicional<br>¿Cuál es la<br>Indefinida.<br>E ATENCIÓN<br>Quejas y De<br>país 55 885 2<br>885 22 222 (i<br>Correo electr<br>En el Portal o<br><u>https://www.s</u><br>denuncias<br>Teléfonos roj<br>MarcaSAT 53                                                                                                    | Información solicitada<br>10 días.<br>vigencia del trámite o servicio?<br>Quejas y denuncias<br>enuncias SAT, desde cualquier parte del<br>22 222 y para el exterior del país (+52) 55<br>quejas y denuncias).<br>ónico: <u>denuncias@sat.gob.mx</u><br>del SAT:<br>sat.gob.mx/portal/public/tramites/quejas-o-<br>os ubicados en las oficinas del SAT.<br>5 627 22 728 opción 8.                                                                                          |
| <ul> <li>Resolución de cancelación de la auto donativos deducibles.</li> <li>Consultas y dudas</li> <li>MarcaSAT: de lunes a viernes de excepto días inhábiles:<br/>Atención telefónica: desde cualqu 627 22 728 y para el exterior del p728<br/>Vía Chat: https://chat.sat.gob.mx</li> <li>Atención personal en las Oficinas diversas ciudades del país, como siguiente liga:<br/>https://www.sat.gob.mx/portal/publ<br/>Los días y horarios siguientes: lur a 16:00 hrs y viernes de 08:30 a días inhábiles.</li> <li>Las organizaciones civiles y fideicomiso patrimonio a través del sistema seña transparencia del patrimonio, así como legislación".</li> </ul>                                                                                                    | solicite informa<br>3 meses.<br>izar el trámite o<br>rización para recibir<br>CANALES D<br>de 09:00 a 18:00 hrs,<br>ier parte del país 55<br>país (+52) 55 627 22<br>del SAT ubicadas en<br>o se establece en la<br>ic/directorio<br>nes a jueves de 9:00<br>15:00 hrs., excepto<br>Informació<br>is cuya autorización h<br>lado en la ficha de<br>el uso y destino de la             | ción adicional<br>¿Cuál es la<br>Indefinida.<br>E ATENCIÓN<br>• Quejas y De<br>país 55 885 :<br>885 22 222 (i<br>• Correo electr<br>• En el Portal o<br>https://www.s<br>denuncias<br>• Teléfonos roj<br>• MarcaSAT 55<br>marcaSAT 55                                                                                                | Información solicitada 10 días.  Vigencia del trámite o servicio?  Quejas y denuncias enuncias SAT, desde cualquier parte del 22 222 y para el exterior del país (+52) 55 quejas y denuncias). ónico: denuncias@sat.gob.mx del SAT: sat.gob.mx/portal/public/tramites/quejas-o- os ubicados en las oficinas del SAT. 5 627 22 728 opción 8.  deberán informar sobre el destino de su eclaración informativa para garantizar la os y actividades destinadas a influir en la |
| <ul> <li>3 meses.</li> <li>¿Qué documento obtengo al final servicio?</li> <li>Resolución de cancelación de la auto donativos deducibles.</li> <li>Consultas y dudas</li> <li>MarcaSAT: de lunes a viernes de excepto días inhábiles:<br/>Atención telefónica: desde cualqu 627 22 728 y para el exterior del p728<br/>Vía Chat: https://chat.sat.gob.mx</li> <li>Atención personal en las Oficinas diversas ciudades del país, como siguiente liga:<br/>https://www.sat.gob.mx/portal/publ Los días y horarios siguientes: lur a 16:00 hrs y viernes de 08:30 a días inhábiles.</li> <li>Las organizaciones civiles y fideicomiso patrimonio a través del sistema seña transparencia del patrimonio, así como legislación".</li> </ul>                                                                                                    | solicite informa<br>3 meses.<br>izar el trámite o<br>rización para recibir<br>CANALES D<br>de 09:00 a 18:00 hrs,<br>ier parte del país 55<br>país (+52) 55 627 22<br>del SAT ubicadas en<br>o se establece en la<br>ic/directorio<br>nes a jueves de 9:00<br>15:00 hrs., excepto<br>Informació<br>is cuya autorización h<br>lado en la ficha de<br>el uso y destino de la<br>Fundamen | ción adicional<br>¿Cuál es la<br>Indefinida.<br>E ATENCIÓN<br>Quejas y De<br>país 55 885 3<br>885 22 222 (i<br>Correo electr<br>En el Portal o<br><u>https://www.s</u><br><u>denuncias</u><br>Teléfonos roj<br>MarcaSAT 53<br>MarcaSAT 53<br><b>n adicional</b><br>aya sido cancelada<br>trámite 19/ISR "De<br>os donativos recibido | Información solicitada 10 días.  Vigencia del trámite o servicio?  Quejas y denuncias enuncias SAT, desde cualquier parte del 22 222 y para el exterior del país (+52) 55 quejas y denuncias). ónico: denuncias@sat.gob.mx del SAT: sat.gob.mx/portal/public/tramites/quejas-o- os ubicados en las oficinas del SAT. 5 627 22 728 opción 8.  deberán informar sobre el destino de su aclaración informativa para garantizar la os y actividades destinadas a influir en la |

| /idades destinadas a influir en la le                                                                                                    | gislación, de ejercicios fiscales anter                                                                                                    | Tores a 2020.                                                                                                    |
|----------------------------------------------------------------------------------------------------|----------------------------------------------------------------------------------------------------|----------------------------------------------------------------------------------------------------|
| Trámite    Descripción del trámite o servicio                                                                                                    |                                                                                                    | Monto                                                                                                    |
| as Personas Morales con fines no                                                                                                    | ucrativos y Fideicomisos que hayan                                                                                                    | Gratuito                                                                                                    |
| ontado con autorización para recibir d                                                                                                    | onativos deducibles del ISR presentan                                                                                                    | O Pago de                                                                                                    |
| s informes de transparencia omitido                                                                                                    | s de ejercicios fiscales anteriores a                                                                                                    | derechos                                                                                                    |
|                                                                                                    |                                                                                                    | Costo:                                                                                                    |
| licitar el trámite o servicio?                                                                                                    | ¿Cuándo se prese                                                                                                    | nta?                                                                                                    |
| y fideicomisos autorizados que<br>de algún informe de transparencia<br>les por los que se encontrabar<br>onativos deducibles del ISR.                                                                                                    | Cuando lo requiera el solicitante.                                                                                                    |                                                                                                    |
| entarlo? En el Portal del SAT                                                                                                    | :                                                                                                    |                                                                                                    |
| www.sat.gob.mx                                                                                                    |                                                                                                    |                                                                                                    |
| INFORMACIÓN PARA REALIZ                                                                                                    | AR EL TRÁMITE O SERVICIO                                                                                                    |                                                                                                    |
| ¿Qué tengo que hacer para r                                                                                                    | ealizar el trámite o servicio?                                                                                                    |                                                                                                    |
| la habilitación del                                                                                                    | sistema electrónico, Ingresa                                                                                                    | a la liga:                                                                                                    |
| .mx/portal/private/aplicacion/mi-porta                                                                                                    |                                                                                                    |                                                                                                    |
| el RFC de la organización civil o fide                                                                                                    | icomiso y la Contraseña y elige Iniciar                                                                                                    | sesión.                                                                                                    |
| ) izquierdo, elige Servicios por Interi                                                                                                    | et / Aclaraciones / Solicitud.                                                                                                    |                                                                                                    |
| ona la opción <b>156/ISR Transparencia</b>                                                                                                    | Donativos.                                                                                                    | de standates <b>f</b> erester                                                                                                    |
| : Habilitación del aplicativo para p                                                                                                    | esentar el informe de transparencia                                                                                                    | de ejercicios fiscales                                                                                                    |
| ecisa las aclaraciones que considere                                                                                                    | s pertinentes y envía la información.                                                                                                    |                                                                                                    |
| presentación de aclaración y guardalo                                                                                                    |                                                                                                    |                                                                                                    |
| acuse de respuesta, se confirme la h                                                                                                    | abilitación del aplicativo.                                                                                                    |                                                                                                    |
| trámites y servicios / Contribuy<br>ales de las Donatarias / Declaracior                                                                                                    | entes Autorizados / Donatarias y<br>es de Transparencia.                                                                                                    | selecciona la opción                                                                                                    |
| i oprime <b>Transparencia del ejerci</b><br>fideicomiso y la Contraseña o e.firma                                                                                                    | io 2019 o anteriores, registra la cla<br>y elige Iniciar sesión.                                                                                                    | ave en el RFC de la                                                                                                    |
| n Donatarias y Donaciones / Donat                                                                                                    | arias Transparencia y elige Registro.                                                                                                    |                                                                                                    |
| to electronico que deberas ilenar con                                                                                                    | orme a lo siguiente:                                                                                                    | Activo Diferidos en ol                                                                                                    |
| <b>Totales</b> debes indicar los totales de<br>pes señalar los Donativos recibidos e<br>e los donativos recibidos en efectivo<br>gresos ingresa el Monto total de la pl<br>ación o Directivos análogos, Monto<br>epresentación, Montos destinados y<br>e Donativos otorgados y beneficiario<br>debes especificar el Sector beneficia                                                                                                    | tu Activo, Pasivo, Capital; en el apar<br>n especie, Donativos recibidos en efec<br>Otro tipo de ingresos: concepto y mo<br>antilla laboral, Monto total de percepcio<br>total de Gastos de Administración, C<br>conceptos, ejercidos en el desarrollo d<br>s, Monto total de los donativos otorgad<br>ido, Actividad, Número de beneficiario                                                                                                    | tado de Ingresos del<br>tivo; Tipo de donante,<br>nto; en el apartado de<br>nes netas del Consejo<br>Gastos de Operación,<br>irecto de su actividad,<br>dos; en el apartado de<br>s, Entidad Federativa,                                                                                                    |
| n civil o fideicomiso autorizado I<br>jislación que se pretende promover, S<br>i, Especificar el sector social, industria<br>encionar los materiales, datos o info<br>en cuanto a su origen y autoría, S<br>elacionada que determine el SAT med<br>ancieros deberás: Señalar si dictam<br>contador público inscrito que dictam<br>itorizas solicitar información al Contr<br>Nombre de la persona responsable d<br>ad directa de la organización civil o<br>dirá "bajo protesta de decir verded" A | a minur en la legislación (solo<br>as realice) deberás: Señalar la mate<br>ieñalar los legisladores con quienes se<br>il o rama de la actividad económica que<br>irmación que aporten a los órganos le<br>ieñalar las conclusiones, Informar ace<br>liante reglas de carácter general (cuano<br>inas estados financieros y en su caso<br>nó el estado financieros y en su caso<br>nó el estado financiero del ejercicio,<br>ador Público inscrito, Aceptación del c<br>e la captura de la información, La inforr<br>fideicomiso autorizado para recibir dor<br>diunta organigrama y actividades. Guer | ria objeto de estudio,<br>realice las actividades<br>e se beneficiaría con la<br>egislativos, claramente<br>erca de cualquier otra<br>do aplique).<br>nombre y número de<br>así como tu teléfono,<br>ontrato de registro de<br>mación declarada será<br>nativos deducibles del<br>da firma con e firma y                                                                 |
| ito<br>No<br>ao<br>Iir<br>ma<br>so                                                                                                    | prizas solicitar información al Conta<br>ombre de la persona responsable de<br>d directa de la organización civil o<br>á "bajo protesta de decir verdad", Ao<br>ación.<br>entación de la solicitud y guárdalo.                                                                                                    | prizas solicitar información al Contador Público inscrito, Aceptación del c<br>ombre de la persona responsable de la captura de la información, La inforn<br>d directa de la organización civil o fideicomiso autorizado para recibir do<br>á "bajo protesta de decir verdad", Adjunta organigrama y actividades, Guar<br>ación.<br>entación de la solicitud y guárdalo. |

| ¿Qué requisitos debo cumplir?                                                                                                    |                                                                                   |                                                                                                    |                                              |                                                                                            |
|----------------------------------------------------------------------------------------------------|-----------------------------------------------------------------------------------|----------------------------------------------------------------------------------------------------|----------------------------------------------|--------------------------------------------------------------------------------------------|
| Requisita el formato electrónico.                                                                                                    |                                                                                   |                                                                                                    |                                              |                                                                                            |
| •                                                                                                    | Adjunta los archivos PDF solicitados.                                             |                                                                                                    |                                              |                                                                                            |
|                                                                                                    |                                                                                   | ¿Con qué condicion                                                                                                    | es debo cumplir?                             | •                                                                                          |
| <ul> <li>Contar con e.firma.</li> <li>Contar con R.F.C. de la organización civil o fideicomiso y la Contraseña.</li> <li>Requerimientos técnicos del equipo de cómputo. Plataforma: Windows 7; Explorador: Internet Explorer 8; Sitio de descarga: Sitio WEB.</li> <li>Consultar el "Manual de usuario para la Automatización del Proceso de Transparencia de Información de las Donatarias Autorizadas" que se contempla en el Portal del SAT <u>www.sat.gob.mx</u>, da clic en <b>Trámites y servicios</b> /</li> </ul>                                                                                                    |                                                                                   |                                                                                                    |                                              |                                                                                            |
|                                                                                                    | Más trámites y servicios / Contr                                                  | ibuyentes Autorizado                                                                                                    | s / Donatarias y                             | selecciona la opción Material Adicional /                                                  |
| -                                                                                                    |                                                                                   |                                                                                                    |                                              |                                                                                            |
| Ś                                                                                                    | Cómo puedo dar seguimiento al tr                                                  | rámite o servicio?                                                                                                    | EI SAT II،<br>verificación par               | evará a cabo alguna inspección o<br>ra emitir la resolución de este trámite o<br>servicio? |
| Cons<br><u>https</u><br><u>es/fa</u>                                                                                                    | ulta:<br>//portalsat.plataforma.sat.gob.mx/Tr<br>ces/publica/frmCConsultaDona.jsp | ransparenciaDonacion                                                                                                    | No.                                          |                                                                                            |
|                                                                                                    |                                                                                   | Resolución del trá                                                                                                    | mite o servicio                              |                                                                                            |
| Acus                                                                                                    | e de recibo.                                                                      |                                                                                                    |                                              |                                                                                            |
| P<br>r                                                                                                    | azo máximo para que el SAT<br>esuelva el trámite o servicio                       | Plazo máximo par<br>solicite informaci                                                                                                    | a que el SAT<br>ón adicional                 | Plazo máximo para cumplir con la<br>información solicitada                                 |
| Trám                                                                                                    | ite inmediato.                                                                    | No aplica.                                                                                                    |                                              | No aplica.                                                                                 |
| ¿Que                                                                                                    | documento obtengo al finalizar                                                    | el trámite o servicio?                                                                                                    | ¿Cuál es la vigencia del trámite o servicio? |                                                                                            |
| Acus                                                                                                    | e de recibo.                                                                      |                                                                                                    | 1 año.                                       |                                                                                            |
|                                                                                                    |                                                                                   | CANALES DE                                                                                                    | ATENCIÓN                                     |                                                                                            |
|                                                                                                    | Consultas y dudas                                                                 | 6                                                                                                    |                                              | Quejas y denuncias                                                                         |
| <ul> <li>MarcaSAT: de lunes a viernes de 09:00 a 18:00 hrs., excepto días inhábiles:<br/>Atención telefónica: desde cualquier parte del país 55<br/>627 22 728 y para el exterior del país (+52) 55 627 22<br/>728<br/>Vía Chat: <u>https://chat.sat.gob.mx</u></li> <li>Atención personal en las Oficinas del SAT ubicadas en<br/>diversas ciudades del país, como se establece en la<br/>siguiente liga:<br/><u>https://www.sat.gob.mx/portal/public/directorio</u><br/>Los días y horarios siguientes: lunes a jueves de 9:00 a<br/>16:00 hrs. y viernes de 08:30 a 15:00 hrs., excepto días</li> <li>MarcaSAT: de lunes a viernes de 09:00 a 18:00 hrs., excepto días</li> <li>Quejas y Denuncias SAT, des<br/>país 55 885 22 222 y para el<br/>55 885 22 222 (quejas y denur<br/>Correo electrónico: <u>denuncias</u></li> <li>En el Portal del SAT:<br/><u>https://www.sat.gob.mx/portal/public/directorio</u><br/>Los días y horarios siguientes: lunes a jueves de 9:00 a<br/>16:00 hrs. y viernes de 08:30 a 15:00 hrs., excepto días</li> </ul> |                                                                                   | <ul> <li>Jenuncias SAT, desde cualquier parte del<br/>5 22 222 y para el exterior del país (+52)<br/>222 (quejas y denuncias).</li> <li>ctrónico: <u>denuncias@sat.gob.mx</u></li> <li>I del SAT:</li> <li>v.sat.gob.mx/portal/public/tramites/quejas-<br/>is</li> <li>rojos ubicados en las oficinas del SAT.</li> <li>55 627 22 728 opción 8.</li> </ul> |                                              |                                                                                            |
|                                                                                                    |                                                                                   | Información                                                                                                    | adicional                                    |                                                                                            |
| <ul> <li>Debido a que la información de las donatarias autorizadas es pública, cualquier persona puede consultar el informe, al ingresar el ejercicio fiscal por el que se quiere conocer la información y la denominación o clave en el RFC de la donataria.</li> <li>Conforme al "Manual de usuario de la Declaración de transparencia del ejercicio 2019 y anteriores" se sugiere habilitar las ventanas emergentes, así como el programa Adobe Reader (Archivos de tipo PDF) para poder visualizar</li> </ul>                                                                                                    |                                                                                   |                                                                                                    |                                              |                                                                                            |
|                                                                                                    | el Acuse de recepción de la Inform<br>imprimir el mismo.                          | iacion, ya que si no se s                                                                                                    | sigue dicho proceo                           | limiento, no se podra visualizar el acuse e                                                |
| •                                                                                                    | Solo cuenta con el periodo de cum                                                 | plimiento que se está h                                                                                                    | abilitando.                                  |                                                                                            |
|                                                                                                    |                                                                                   | Fundamento                                                                                                    | jurídico                                     |                                                                                            |
| Artículos 82 de la LISR; 36 y 134 del RLISR; Reglas 2.5.10., 2.5.13., 3.10.7.12. y 3.10.1.13. de la RMF.                                                                                                    |                                                                                   |                                                                                                    |                                              |                                                                                            |

|                                                                                                    | 157/ISR #                                             | Aviso de enajenación de acciones llev                                                                                                    | vadas a cabo entre residentes en el ex                                                                                                    | tranj                                                                                         | ero.                                                                                                    |                                                                         |
|----------------------------------------------------------------------------------------------------|-------------------------------------------------------|----------------------------------------------------------------------------------------------------|----------------------------------------------------------------------------------------------------|-----------------------------------------------------------------------------------------------|----------------------------------------------------------------------------------------------------|-------------------------------------------------------------------------|
| Trámite                                                                                                    | e Descripción del trámite o servicio                  |                                                                                                    |                                                                                                    |                                                                                               | Monto                                                                                                    |                                                                         |
| Servicio                                                                                                    | 0                                                     | Presenta este aviso para proporc                                                                                                    | ionar información y documentación                                                                                                    | •                                                                                             | Gratuito                                                                                                    |                                                                         |
|                                                                                                    |                                                       | relacionada con la enajenación de acciones o títulos valor que representen la propiedad de bienes, llevada a cabo entre residentes en el extranjero, para dar cumplimiento al artículo 76, fracción XX de la LISR. |                                                                                                    | 0                                                                                             | Pago<br>derechos<br>Costo:                                                                                                    | de                                                                      |
| ¿Q                                                                                                    | uién puede                                            | solicitar el trámite o servicio?                                                                                                    | ¿Cuándo se preser                                                                                                    | nta?                                                                                          |                                                                                                    |                                                                         |
| Personas                                                                                                    | morales.                                              |                                                                                                    | <ul> <li>A más tardar en el mes siguiente a la fla operación.</li> <li>En el caso de personas morales con a Registro Nacional de Valores, en los que ocurra primero:</li> <li>A más tardar en el mes siguiente actualice alguno de los supuesto de las Disposiciones de Carácte las Emisoras de Valores, publicadas marzo de 2003, y sus modificació</li> <li>En la misma fecha que presente</li> </ul> | fecha<br>ccion<br>sigui<br>e a la<br>os del<br>r Gen<br>otros l<br>s en e<br>ones.<br>n la ir | en el que oc<br>es inscritas e<br>ientes plazos<br>fecha en que<br>artículo 49 E<br>eral aplicable<br>Participantes<br>el DOF el 19                            | e se<br>s, el<br>s, el<br>e se<br>3is 2<br>es a<br>; del<br>9 de<br>gue |
|                                                                                                    |                                                       |                                                                                                    | hace referencia el artículo<br>Disposiciones de Carácter Ger<br>Emisoras de Valores y a ot<br>Mercado de Valores, publicadas<br>marzo de 2003, y sus modificacio                                                                                                    | 49<br>neral<br>ros F<br>s en e<br>ones.                                                       | Bis 2 de<br>aplicables a<br>Participantes<br>el DOF el 19                                                                                                    | las<br>las<br>del<br>9 de                                               |
|                                                                                                    | ¿Dónd                                                 | le puedo presentarlo?                                                                                                    | <ul> <li>En la ACPPFGC a través de la<br/>la AGGC, ubicada en Avenida l<br/>planta baja, Colonia Guerrero,<br/>C.P. 06300, Ciudad de México<br/>atención de lunes a viernes de 00</li> <li>En la ACPPH a través de la Of<br/>AGH, ubicada en Avenida Hidal<br/>planta baja, Colonia Guerrero,<br/>C.P. 06300, Ciudad de México<br/>atención de lunes a viernes de 00</li> </ul>                         | Oficia<br>Hidalg<br>Alcalco, cor<br>8:00 a<br>icialía<br>go No<br>Alcalco, cor<br>8:00 a      | alía de Partes<br>go 77 Módulo<br>día Cuauhtér<br>n un horario<br>a 14:30 hrs.<br>de Partes d<br>b. 77, Módulo<br>día Cuauhtér<br>n un horario<br>a 14:30 hrs. | s de<br>o III,<br>noc,<br>o de<br>de la<br>o III,<br>noc,<br>o de       |
|                                                                                                    |                                                       | INFORMACIÓN PARA REALIZ                                                                                                    | AR EL TRÁMITE O SERVICIO                                                                                                    |                                                                                               |                                                                                                    |                                                                         |
|                                                                                                    |                                                       | وي Qué tengo que hacer para ،                                                                                                    | ealizar el trámite o servicio?                                                                                                    |                                                                                               |                                                                                                    |                                                                         |
| 1. Acu                                                                                                    | de a la Oficia                                        | alía de Partes que te corresponda menci                                                                                                    | ionadas en el apartado ¿Dónde puedo                                                                                                    | prese                                                                                         | entarlo?                                                                                                    |                                                                         |
| 2. Entr                                                                                                    | ega la docur                                          | nentación solicitada en el apartado <b>¿Qu</b>                                                                                                    | é requisitos debo cumplir?                                                                                                    |                                                                                               |                                                                                                    |                                                                         |
| 3. Rec                                                                                                    | iba y conser                                          | ve el escrito libre sellado, como acuse d                                                                                                    | e recibo.                                                                                                    |                                                                                               |                                                                                                    |                                                                         |
|                                                                                                    |                                                       | ¿Qué requisitos                                                                                                    | s debo cumplir?                                                                                                    |                                                                                               |                                                                                                    |                                                                         |
| 1. Esc                                                                                                    | rito libre dirig                                      | ido a la ACPPFGC o a la ACPPH, acom                                                                                                    | npañado con lo siguiente:                                                                                                    |                                                                                               |                                                                                                    |                                                                         |
| •                                                                                                    | el extranje                                           | ienominacion o razon social, numero de<br>ro sin establecimiento permanente en N                                                                                                    | e identificación físcal y país de residenci<br>léxico.                                                                                                    | a de l                                                                                        | los residente:                                                                                                    | s en                                                                    |
| •                                                                                                    | Fecha de<br>artículo 16                               | enajenación de acciones o títulos val<br>1 de la Ley del ISR.                                                                                                    | or que representen la propiedad de bi                                                                                                    | ienes                                                                                         | en términos                                                                                                    | del                                                                     |
| •                                                                                                    | Fecha de e                                            | entero del ISR.                                                                                                    |                                                                                                    |                                                                                               |                                                                                                    |                                                                         |
| <ul> <li>Monto del impuesto pagado.</li> <li>Las personas morales con acciones inscritas en el Registro Nacional de Valores, presentarán la información y documentación referida, respecto de aquellas enajenaciones que sean objeto del informe anual a que hace referencia el artículo 49 Bis 2 de las Disposiciones de Carácter General aplicables a las Emisoras de Valores a otros Participantes del Mercado de Valores, publicadas en el DOF el 19 de marzo de 2003, y su modificaciones.</li> </ul> |                                                       |                                                                                                    |                                                                                                    | ón y<br>iace<br>res y<br>sus                                                                  |                                                                                                    |                                                                         |
| •                                                                                                    | Instrument<br>cotejo) o c<br>Público (or<br>*Para may | to para acreditar la personalidad de la<br>carta poder firmada ante dos testigos y<br>riginal y copia simple para cotejo).<br>yor referencia, consultar en el Aparta                                               | /el representante legal (copia certificad<br>ratificadas las firmas ante las autoridad<br>ado <b>I. Definiciones</b> ; punto <b>1.2. Ident</b>                                                                                                    | a y co<br>es fisc<br><b>ificac</b>                                                            | opia simple p<br>cales o Fedat<br><b>iones oficia</b>                                                                                                    | para<br>tario<br>ales,                                                  |
|                                                                                                    | comproba<br>acreditar                                 | antes de domicilio e Instrumentos pa<br>la representación, del presente Anexo.                                                                                                    | ra acreditar la representación, inciso                                                                                                    | C) Ins                                                                                        | strumentos p                                                                                                    | oara                                                                    |
| •                                                                                                    | identificaci<br>oficiales,<br>Identificad             | ion official, cualquiera de las señaladas<br>comprobantes de domicilio e Ins<br>ción oficial, del presente Anexo.                                                                                                  | en el Apartado I. Definiciones; punto<br>trumentos para acreditar la repre                                                                                                    | 1.2.<br>senta                                                                                 | identificacio<br>Ición, inciso                                                                                                    | nes<br>A)                                                               |

L

| ¿Con qué condiciones debo cumplir?                                                                                                    |                                                                                                 |                                                                                                    |                                                                                                    |                                                                                                |                                                                        |  |
|----------------------------------------------------------------------------------------------------|-------------------------------------------------------------------------------------------------|----------------------------------------------------------------------------------------------------|----------------------------------------------------------------------------------------------------|------------------------------------------------------------------------------------------------|------------------------------------------------------------------------|--|
| No aplica.                                                                                                    |                                                                                                 |                                                                                                    |                                                                                                    |                                                                                                |                                                                        |  |
|                                                                                                    | SEGUIMIENTO Y RESOLUCIÓN DEL TRÁMITE O SERVICIO                                                 |                                                                                                    |                                                                                                    |                                                                                                |                                                                        |  |
| ¿Cómo puedo dar seguimiento al trámite o servicio? ¿E                                                                                                    |                                                                                                 | ¿El SAT llevará a cabo alguna inspección o verificación<br>para emitir la resolución de este trámite o servicio?       |                                                                                                    |                                                                                                |                                                                        |  |
| Trámite inmediato.                                                                                                    |                                                                                                 |                                                                                                    | No.                                                                                                    |                                                                                                |                                                                        |  |
|                                                                                                    |                                                                                                 | Resolución del t                                                                                                    | rámite o servicio                                                                                                    |                                                                                                |                                                                        |  |
| La autoridad validará la el Aviso.                                                                                                    | a información pres                                                                              | entada y en caso de o                                                                                                  | cumplir con los requ                                                                                                    | isitos solicitados se                                                                          | tendrá por presentado                                                  |  |
| Plazo máximo par<br>resuelva el trámit                                                                                                    | a que el SAT<br>te o servicio                                                                   | Plazo máximo pa<br>solicite informa                                                                                    | ara que el SAT<br>ción adicional                                                                                                    | Plazo máximo p<br>informaci                                                                    | ara cumplir con la<br>on solicitada                                    |  |
| Trámite inmediato.                                                                                                    |                                                                                                 | No aplica.                                                                                                    |                                                                                                    | No aplica.                                                                                     |                                                                        |  |
| ¿Qué documento                                                                                                    | o obtengo al finali<br>servicio?                                                                | izar el trámite o                                                                                                    | ¿Cuál es la                                                                                                    | n vigencia del trám                                                                            | ite o servicio?                                                        |  |
| Acuse de recibo.                                                                                                    |                                                                                                 |                                                                                                    | Indefinida.                                                                                                    |                                                                                                |                                                                        |  |
|                                                                                                    |                                                                                                 | CANALES DI                                                                                                    | E ATENCIÓN                                                                                                    |                                                                                                |                                                                        |  |
| C                                                                                                    | onsultas y dudas                                                                                |                                                                                                    |                                                                                                    | Quejas y denunci                                                                               | as                                                                     |  |
| <ul> <li>Consultas y dudas</li> <li>Quejas y denuncias</li> <li>MarcaSAT: 55-62-72-27-28 y 01-87-74-48-87-28<br/>desde Canadá y Estados Unidos.</li> <li>Vía telefónica al 55-58-02-00-00 extensión 41313 para<br/>los avisos presentados ante la ACPPFGC y al 55-58-<br/>02-00-00 extensión 46734 en el caso de los avisos<br/>presentados ante la ACPPH, en un horario de lunes a<br/>viernes de 9:00 a 14:00 hrs. y de 16:00 a 18:00 hrs.</li> <li>Vía Chat: https://chat.sat.gob.mx</li> <li>SAT Móvil – Aplicación para celular, apartado Quejas<br/>Denuncias.</li> <li>En el Portal del SAT:<br/>https://www.sat.gob.mx/portal/public/tramites/quejas-o<br/>denuncias</li> <li>Teléfonos rojos ubicados en las oficinas del SAT.</li> <li>Para mayor información del tema, puedes consultar la siguiente liga<br/>https://www.sat.gob.mx/portal/public/tramites/residentes-en-el-extranjero</li> <li>El acuse de este trámite es emitido sin prejuzgar sobre si la información fue presentada completa, sin errores, e<br/>forma distinta a la señalada, a la veracidad de los datos asentados ni al cumplimiento dentro de los plazo<br/>establecidos. En virtud de ello, las autoridades fiscales se reservan su derecho a ejercer las facultades d<br/>comprobación previstas en el CFF, respecto de la información presentada.</li> <li>Para efectos de esta ficha de trámite, las declaraciones deberán acompañarse con el acuse de recibo emitido por la</li> </ul> |                                                                                                 |                                                                                                    | B-52-22-22 y 84-42-87-<br><u>sat.gob.mx</u><br>Ilar, apartado Quejas y<br><u>blic/tramites/quejas-o-</u><br>oficinas del SAT.<br>siguiente liga;<br>npleta, sin errores, en<br>dentro de los plazos<br>cer las facultades de<br>e recibo emitido por las<br>to fue, en su caso, |                                                                                                |                                                                        |  |
|                                                                                                    |                                                                                                 | Fundamen                                                                                                    | to jurídico                                                                                                    |                                                                                                |                                                                        |  |
| Artículos 76, fracción XX de la LISR; 2 del RLISR; Título V de la LMV, Reglas 1.6., 2.1.7. y 3.9.17. de la RMF, Disposiciones de Carácter General aplicables a las Emisoras de Valores y a otros Participantes del Mercado de Valores DOF 19/ 03 /2003.                                                                                                    |                                                                                                 |                                                                                                    |                                                                                                    |                                                                                                |                                                                        |  |
| 158/ISR Informe d                                                                                                    | e evidencia respe                                                                               | ecto del periodo de ti<br>monederos e                                                                                  | ransición de noven<br>electrónicos.                                                                                                    | ta días naturales d                                                                            | e los emisores de                                                      |  |
| Trámite                                                                                                    |                                                                                                 | Descripción del t                                                                                                    | rámite o servicio                                                                                                    |                                                                                                | Monto                                                                  |  |
| Servicio 🔘                                                                                                    | Envía los docun<br>motivo del perio<br>deberás continu<br>electrónicos, des<br>haya sido revoca | nentos, registros e in<br>odo de transición de<br>ar prestando el se<br>pués de que no haya<br>da, o bien, hayas solio | nformación que hay<br>noventa días natu<br>rvicio como emiso<br>as renovado tu auto<br>citado dejar sin efect                                                                                                    | yas generado con<br>urales en los que<br>or de monederos<br>rización, la misma<br>os la misma. | <ul> <li>Gratuito</li> <li>Pago de derechos</li> <li>Costo:</li> </ul> |  |

| ¿Qui                                                                                                    | én puede solicitar el trámit                                                                                          | e o servicio?                                                                                               | ¿Cuándo se presenta?                                                                                                    |
|----------------------------------------------------------------------------------------------------|----------------------------------------------------------------------------------------------------|----------------------------------------------------------------------------------------------------|----------------------------------------------------------------------------------------------------|
| Los emisores de monederos electrónicos.                                                                                                    |                                                                                                    | 5.                                                                                                    | <ul> <li>Autorización no renovada: Dentro de los 10 días naturales siguientes, contados a partir del día siguiente a aquel en el que concluyó la vigencia de la autorización.</li> <li>Autorización revocada: Dentro de los 10 días naturales siguientes, contados a partir del día siguiente a aquel en que surta efectos la notificación del oficio de revocación.</li> </ul>                                                                                                    |
|                                                                                                    |                                                                                                    |                                                                                                    | <ul> <li>Autorización que se dejó sin efectos: Dentro de los<br/>10 días naturales siguientes, contados a partir del día<br/>siguiente a la fecha manifestada en el aviso de la ficha<br/>de trámite 120/ISR.</li> </ul>                                                                                                    |
| ¿Dónd                                                                                                    | e puedo presentarlo?                                                                                                  | En el Portal del SA                                                                                         | T, a través de:                                                                                                    |
|                                                                                                    |                                                                                                    | www.sat.gob.mx                                                                                              |                                                                                                    |
|                                                                                                    | INFORMA                                                                                                    | ACION PARA REALIZ                                                                                           | ZAR EL TRAMITE O SERVICIO                                                                                                    |
|                                                                                                    | ¿Qué te                                                                                                    | ngo que hacer para r                                                                                        | realizar el trámite o servicio?                                                                                                    |
| 1. Ingres<br>trámit<br>seleco                                                                                                    | a al Portal del SAT en la liga<br>es y servicios / Contribuy<br>iona, según sea el caso:                              | a del apartado ¿Dóndo<br>/entes autorizados /                                                               | le puedo presentarlo?, da clic en Trámites y servicios / Más<br>/ Monederos electrónicos / Avisos, garantía e informes y                                                                                                    |
| •                                                                                                    | Para combustibles: Informe<br>emisores de monederos e<br>o bien, selecciona la siguie<br>periodo-de-transicion-de-nov | e <b>de evidencia del</b><br>lectrónicos de comb<br>ente liga: <u>https://www</u><br>/enta-dias-naturales-d | periodo de transición de noventa días naturales de los<br>bustibles y en el apartado Pasos a seguir da clic en Ingresa,<br>/mat.sat.gob.mx/tramites/login/79929/informe-de-evidencia-del-<br>de-los-emisores-de-monederos-electronicos-de-combustibles                                                                                                    |
| <ul> <li>Para vales de despensa: Informe de evidencia del periodo de transición de noventa días naturales de l emisores de monederos electrónicos de vales de despensa y en el apartado Pasos a seguir da clic Ingresa, o bien, selecciona la siguiente liga: <u>https://wwwmat.sat.gob.mx/tramites/login/80658/informe-cevidencia-del-periodo-de-transicion-de-noventa-dias-naturales-de-los-emisores-de-monederos-electronicos-de vales-de-despensa.</u></li> </ul>                                                                                                    |                                                                                                    |                                                                                                    | del periodo de transición de noventa días naturales de los<br>s de despensa y en el apartado Pasos a seguir da clic en<br>a: https://wwwmat.sat.gob.mx/tramites/login/80658/informe-de-<br>ias-naturales-de-los-emisores-de-monederos-electronicos-de-                                                                                                    |
| <ol> <li>Captura tu RFC, Contraseña, el captcha y selecciona Enviar, o bien, selecciona e.firma y elige Enviar.</li> <li>Llena el formulario Avisos AGJ; revisa que tus datos del apartado Datos del contribuyente sean correctos<br/>Aviso que presenta se despliega un menú, elige Informe de periodo de transición emisores monede<br/>electrónicos de combustible o bien, Informe de periodo de transición emisores monederos electrónicos<br/>vales de despensa; en Adjuntar archivos oprime Examinar y elige la documentación que acompañar<br/>promoción, oprime las opciones Abrir y Adjuntar; aparecerá el Nombre del archivo en la parte inferior del apart<br/>mismo que podrás eliminar en caso de ser necesario, seleccionando X y aparecerá el siguiente mensaje<br/>documento se eliminó correctamente elige Aceptar; En Información selecciona Enviar; El sistema te gener<br/>formato PDF el Acuse de recepción de la promoción, que contiene el Número de Asunto con el que fue recibido.</li> </ol> |                                                                                                    |                                                                                                    | nviar, o bien, selecciona e firma y elige Enviar.<br>s del apartado Datos del contribuyente sean correctos; en<br>Informe de periodo de transición emisores monederos<br>riodo de transición emisores monederos electrónicos de<br>e Examinar y elige la documentación que acompañará tu<br>ecerá el Nombre del archivo en la parte inferior del apartado,<br>rio, seleccionando X y aparecerá el siguiente mensaje: El<br>; En Información selecciona Enviar; El sistema te genera en<br>le contiene el Número de Asunto con el que fue recibido.<br>tiona Cancelar. |
| •                                                                                                    | Si deseas imprimir tu acuse                                                                                           | nuevamente, elige la o                                                                                      | opción <b>Reimpresión de acuse</b> .                                                                                                    |
| 4. Para s                                                                                                    | alir de tu buzón tributario, el                                                                                       | ige Cerrar sesión.                                                                                          |                                                                                                    |
|                                                                                                    |                                                                                                    | ¿Qué requisitos                                                                                             | s debo cumplir?                                                                                                    |
| <ol> <li>Docur<br/>URGE</li> <li>Docur</li> </ol>                                                                                                    | nento en archivo digitalizado<br>NTE", según sea el caso.<br>nento en archivo digitalizad                             | o, que contenga la evi<br>do, que contenga la                                                               | ridencia de la publicación en tu página de Internet del "AVISO                                                                                                    |
| conoc<br>recept                                                                                                    | imiento a todos tus clientes c<br>ción del mismo.                                                                     | el "AVISO URGENTE"                                                                                          | " señalado en el numeral anterior, así como la confirmación de                                                                                                    |
|                                                                                                    |                                                                                                    | ¿Con qué condicio                                                                                           | ones debo cumplir?                                                                                                    |
| Conta                                                                                                    | r con Contraseña.                                                                                                    |                                                                                                    |                                                                                                    |
| Conta                                                                                                    | r con e.firma.                                                                                                    |                                                                                                    |                                                                                                    |
| Conta                                                                                                    | r con buzon tributario activo.                                                                                        |                                                                                                    | · · · · · · · · · · · · · · · · · · ·                                                                                                    |
|                                                                                                    | SEGUIMI                                                                                                    | ENTO Y RESOLUCIO                                                                                            | DN DEL TRAMITE O SERVICIO                                                                                                    |
| ¿Cómo p                                                                                                    | uedo dar seguimiento al tr                                                                                            | ámite o servicio?                                                                                           | ¿El SAT llevará a cabo alguna inspección o verificación<br>para emitir la resolución de este trámite o servicio?                                                                                                    |
| Trámite inm                                                                                                    | ediato.                                                                                                    |                                                                                                    | No.                                                                                                    |
|                                                                                                    |                                                                                                    | Resolución del t                                                                                            | trámite o servicio                                                                                                    |
| Trámite inm                                                                                                    | ediato, ya que únicamente o                                                                                           | btienes tu acuse de re                                                                                      | ecibo.                                                                                                    |

Lunes 7 de abril de 2025

DIARIO OFICIAL

| P                                                          | Plazo máximo para que el SAT<br>resuelva el trámite o servicio                                                                                                    | Plazo máximo para que el SAT solicite<br>información adicional |                                                                                                    | Plazo máximo para cumplir con la<br>información solicitada |
|------------------------------------------------------------|----------------------------------------------------------------------------------------------------|----------------------------------------------------------------|----------------------------------------------------------------------------------------------------|------------------------------------------------------------|
| Trán                                                       | nite inmediato.                                                                                                    | No aplica.                                                     |                                                                                                    | No aplica.                                                 |
| ¿Qué documento obtengo al finalizar el trámite o servicio? |                                                                                                    | ¿Cuál es la                                                    | vigencia del trámite o servicio?                                                                                                    |                                                            |
| Acus                                                       | se de recibo.                                                                                                    |                                                                | Indefinida.                                                                                                    |                                                            |
|                                                            |                                                                                                    | CANALES DI                                                     | E ATENCIÓN                                                                                                    |                                                            |
|                                                            | Consultas y dudas                                                                                                    | ;                                                              | •                                                                                                    | Quejas y denuncias                                         |
| •                                                          | <ul> <li>Consultas y dudas</li> <li>MarcaSAT de lunes a viernes de 09:00 a 18:00 hrs., excepto días inhábiles:<br/>Atención telefónica: desde cualquier parte del país 55 627 22 728 y para el exterior del país (+52) 55 627 22 728.<br/>Vía Chat: <u>https://chat.sat.gob.mx/</u></li> <li>Vía telefónica al 55 58 02 00 00 extensión 41313 para los avisos presentados ante la ACPPFGC y al 55 58 02 00 00 extensión 46734 en el caso de los avisos presentados ante la ACPPH, en un horario de lunes a</li> </ul> |                                                                | <ul> <li>Quejas y denuncias</li> <li>Quejas y Denuncias SAT, desde cualquier parte del país 55 885 22 222 y para el exterior del país (+52) 55 885 22 222 (quejas y denuncias).</li> <li>Correo electrónico: <u>denuncias@sat.gob.mx</u></li> <li>En el Portal del SAT:<br/><u>https://www.sat.gob.mx/portal/public/tramites/quejas-o-denuncias</u></li> <li>Teléfonos rojos ubicados en las oficinas del SAT.</li> <li>MarcaSAT 55 627 22 728 opción 8.</li> </ul> |                                                            |
|                                                            |                                                                                                    | Informació                                                     | n adicional                                                                                                    |                                                            |
| La d<br>MB,<br>espe                                        | La documentación e información antes señalada, deberá digitalizarse en formato PDF, sin que cada archivo exceda los 4 MB, si el peso del archivo es mayor, debes ajustarlo dividiéndolo en varios archivos que cumplan con el tamaño y especificaciones señaladas y adjuntarlos en cualquiera de los diversos campos de la solicitud electrónica.                                                                                                    |                                                                |                                                                                                    |                                                            |

# Fundamento jurídico

Artículo 27, fracciones III y XI de la LISR; Reglas 3.3.1.9., 3.3.1.18., 3.3.1.36., 3.3.1.37., 3.3.1.41. y 3.3.1.40. de la RMF.

| <br> |
|------|

| 160/ISR Designación del representante de residente en el extranjero.                                                                                                    |                                                                                                    |                                                                                                    |                                 |                                                                                                    |
|----------------------------------------------------------------------------------------------------|----------------------------------------------------------------------------------------------------|----------------------------------------------------------------------------------------------------|---------------------------------|----------------------------------------------------------------------------------------------------|
| Trámite                                                                                                    | Descripción del trámite o servicio Monto                                                                                                    |                                                                                                    |                                 | Monto                                                                                                    |
| Servicio 🔘                                                                                                    | Presenta este a                                                                                                    | a este aviso cuando seas designado como representante de un<br>te en el extranjero, en términos del artículo 174 de la Ley del ISR.<br>O Pago c<br>derechos<br>Costo:                                                                   |                                 |                                                                                                    |
|                                                                                                    | residente en el ex                                                                                                    |                                                                                                    |                                 |                                                                                                    |
| ¿Quién puede s                                                                                                    | solicitar el trámit                                                                                                    | e o servicio?                                                                                                    | ¿Cuándo se preser               | ita?                                                                                                    |
| Residentes en México<br>establecimiento permai<br>representantes de resi<br>del artículo 174 de la Li                                                                                                    | o o residentes el<br>nente en el país q<br>identes en el extr<br>ey del ISR.                                                                                                    | s en el extranjero con Antes de que venza el plazo para efectuar el entero de<br>lís que sean designados que se haya causado, conforme a las disposiciones rela<br>extranjero, en términos y aplicables del Título V de la Ley del ISR. |                                 | tuar el entero del ISR<br>disposiciones relativas<br>SR.                                                                                                    |
| ¿Dónde puedo pı                                                                                                    | <ul> <li>¿Dónde puedo presentarlo?</li> <li>De forma presencial:         <ul> <li>Ante la ACPPFGC de la AGGC, a través de la Oficialía de Partes de AGGC ubicada en Avenida Hidalgo, 77 Módulo III, planta baja, Colo Guerrero, Alcaldía Cuauhtémoc, C.P. 06300, Ciudad de México, con horario de atención de lunes a viernes de 08:00 a 14:30 hrs.</li> <li>Ante la ACPPH de la AGH, a través de la Oficialía de Partes de la AGUERTERO, Alcaldía Cuauhtémoc, C.P. 06300, Ciudad de México, con horario de atención de lunes a viernes de 08:00 a 14:30 hrs.</li> </ul> </li> </ul> |                                                                                                    |                                 | cialía de Partes de la<br>planta baja, Colonia<br>d de México, con un<br>0 hrs.<br>de Partes de la AGH,<br>, planta baja, Colonia<br>d de México, con un<br>0 hrs. |
| INFORMACIÓN PARA REALIZAR EL TRÁMITE O SERVICIO                                                                                                    |                                                                                                    |                                                                                                    |                                 |                                                                                                    |
|                                                                                                    | ¿Qué ter                                                                                                    | ngo que hacer para r                                                                                                    | realizar el trámite o servicio? |                                                                                                    |
| <ol> <li>Acude a la Oficialía de Partes, que te corresponda, mencionadas en el apartado ¿Dónde puedo presentarlo?</li> <li>Entrega la documentación solicitada en el apartado ¿Qué requisitos debo cumplir?</li> <li>Becibe el escrito libre sellado como acuse de recibo</li> </ol> |                                                                                                    |                                                                                                    |                                 |                                                                                                    |

# ¿Qué requisitos debo cumplir?

Escrito libre dirigido a la ACPPFGC o a la ACPPH, según te corresponda, firmado por el contribuyente o su representante legal acompañado de lo siguiente:

- 1. Documento que acredite el otorgamiento de la representación (copia simple y Original o copia certificada para cotejo), el cual deberá cumplir los requisitos que establece el artículo 19 del CFF pudiendo aplicar, para este efecto, las facilidades contenidas en la regla 2.1.15. El representante deberá contar con facultades de dominio y para otorgar y suscribir títulos de crédito o sus equivalentes, conforme a las normas aplicables del derecho del lugar del otorgamiento del acto de representación. Tratándose del ofrecimiento de carta de crédito, se atenderá a las facultades de representación que sean necesarias, conforme a las disposiciones aplicables, para efectos de que pueda ser aceptada como garantía para efectos fiscales.
- 2. Original o copia certificada de la protocolización ante fedatario público en México de la manifestación suscrita por el representante designado para asumir voluntariamente la responsabilidad solidaria. Tratándose de representantes personas morales, la manifestación deberá estar suscrita por el administrador único o, en su caso, por la totalidad de los miembros del consejo de administración. Cuando en los estatutos sociales de la persona moral el presidente del consejo de administración tenga conferidas las mismas facultades de administración que el propio consejo, bastará la firma de dicho presidente para tener por cumplido el requisito. Para efectos de lo señalado en este punto, el representante designado deberá acompañar copia legible de la última actualización de los estatutos de la persona moral de que se trate, de la que se desprendan las facultades del administrador único, consejo de administración o de su presidente, según sea el caso. Las personas a que se refiere este párrafo deberán contar con e.firma.
- 3. Documentación de fecha cierta relativa a la realización de la situación jurídica o de hecho que da lugar a la causación del ISR para el residente en el extranjero, conforme a las disposiciones relativas y aplicables del Título V de la Ley del ISR, de la que se aprecie la fecha en que se tuvo lugar o aconteció dicha situación.
- 4. Papeles de trabajo referentes al cálculo y autodeterminación del ISR a cargo de su representado, conforme a las disposiciones relativas y aplicables del Título V de la Ley del ISR.
- 5. Listado de bienes propiedad del residente en el extranjero —sobre los que el representante designado pueda ejercer atribuciones como tal, en nombre y/o por cuenta de aquel— o del representante en sí mismo, susceptibles de embargo y de fácil realización en términos de las disposiciones del CFF, con los cuales, se garantice el ISR causado en términos del Título V de la Ley del ISR, o bien, original de la carta de crédito emitida por una institución de crédito autorizada, conforme a las disposiciones aplicables.
- 6. Identificación oficial, cualquiera de las señaladas en el Apartado I. Definiciones; punto 1.2. Identificaciones oficiales, comprobantes de domicilio e Instrumentos para acreditar la representación, inciso A) Identificación oficial, del presente Anexo.

#### ¿Con qué condiciones debo cumplir?

1. Que el representante cuente con la opinión positiva de cumplimiento de obligaciones fiscales.

- 2. Que el estado del representante designado y de su domicilio fiscal se encuentren como distintos a no localizados.
- 3. Que el representante designado se encuentre activo en el RFC al momento de la designación y por los cinco años posteriores a la fecha en que haya tenido lugar o acontecido la situación jurídica o de hecho que haya dado lugar a la causación del ISR para el residente en el extranjero, conforme a las disposiciones relativas y aplicables del Título V de la Ley del ISR.

| SEGUIMIENTO Y RESOLUCIÓN DEL TRÁMITE O SERVICIO                |                                                                |                                                                                                    |                                                            |
|----------------------------------------------------------------|----------------------------------------------------------------|----------------------------------------------------------------------------------------------------|------------------------------------------------------------|
| ¿Cómo puedo dar seguimiento al trámite o servicio?             |                                                                | ¿El SAT llevará a cabo alguna inspección o verificación<br>para emitir la resolución de este trámite o servicio? |                                                            |
| Trámite inmediato.                                             |                                                                | No.                                                                                                    |                                                            |
|                                                                | Resolución del t                                               | rámite o servicio                                                                                                |                                                            |
| Acuse de recibo.                                               |                                                                |                                                                                                    |                                                            |
| Plazo máximo para que el SAT<br>resuelva el trámite o servicio | Plazo máximo para que el SAT<br>solicite información adicional |                                                                                                    | Plazo máximo para cumplir con la<br>información solicitada |
| Trámite inmediato.                                             | No aplica. No aplica.                                          |                                                                                                    | No aplica.                                                 |
| ¿Qué documento obtengo al finalizar el trámite o servicio?     |                                                                | ¿Cuál es la                                                                                                    | a vigencia del trámite o servicio?                         |
| Acuse de recibo.                                               |                                                                | Indefinida.                                                                                                    |                                                            |
|   | CANALES DE ATENCIÓN                                                                                                    |        |                                                                                                    |  |  |  |
|---|----------------------------------------------------------------------------------------------------|--------|----------------------------------------------------------------------------------------------------|--|--|--|
|   | Consultas y dudas                                                                                                    |        | Quejas y denuncias                                                                                                    |  |  |  |
| • | MarcaSAT de lunes a viernes de 09:00 a 18:00 hrs.,<br>excepto días inhábiles:<br>Atención telefónica: desde cualquier parte del país 55<br>627 22 728 y para el exterior del país (+52) 55 627 22<br>728.<br>Vía Chat: <u>https://chat.sat.gob.mx</u> | •      | Quejas y Denuncias SAT, desde cualquier parte del<br>país 55 885 22 222 y para el exterior del país (+52) 55<br>885 22 222 (quejas y denuncias).<br>Correo electrónico: <u>denuncias@sat.gob.mx</u><br>En el Portal del SAT:<br><u>https://www.sat.gob.mx/portal/public/tramites/quejas-o-<br/>denuncias</u><br>Teléfonos rojos ubicados en las oficinas del SAT.<br>MarcaSAT 55 627 22 728 opción 8. |  |  |  |
|   | Informació                                                                                                    | n adio | cional                                                                                                    |  |  |  |

- El SAT se reserva sus facultades de revisar las manifestaciones efectuadas y la documentación presentada así como de calificar la suficiencia de los bienes de fácil realización a que se refiere el numeral 5 del apartado ¿Qué requisitos debo cumplir? de esta ficha de trámite, o del cumplimiento de los requisitos aplicables a la carta de crédito y sus facultades de comprobación para determinar las consecuencias de no designar representante antes de que venza el plazo para ello o de que dicha designación no cumpla con los requisitos establecidos en esta ficha de trámite, sin perjuicio del carácter de representante del residente en el extranjero.
- Los bienes propiedad del representante, deberán corresponder al tipo de bienes señalados en el artículo 155 del CFF, que de forma suficiente garanticen la responsabilidad solidaria asumida por el representante.
- Dicha garantía, o bien, el importe de la carta de crédito, deberá comprender cuando menos el ISR determinado a
  cargo del residente en el extranjero, sin perjuicio de que el SAT pueda requerir su ampliación hasta por el plazo que
  establece el artículo 67 del CFF. Tratándose de la aplicación de tratados para evitar la doble tributación en vigor de
  los que México sea parte, el SAT podrá requerir ampliaciones al monto de la carta de crédito tomando en
  consideración que el residente en el extranjero pueda no tener derecho a los beneficios de dichos tratados.
- Cuando el representante sea una persona moral, el monto de las contribuciones que deba pagar el residente en el
  extranjero, por las que asuma voluntariamente la responsabilidad solidaria el representante designado, no podrá
  exceder del 10% del capital social pagado de la persona moral de que se trate y esta no deberá haber tenido pérdida
  fiscal para efectos del ISR en los dos últimos ejercicios fiscales regulares o, en su caso, esta no deberá haber
  excedido del 10% de su capital social pagado. Este requisito no será aplicable, cuando se ofrezca carta de crédito.
- Cuando el representante sea una persona física, el monto de las contribuciones que deba pagar el residente en el
  extranjero, por las que asuma voluntariamente la responsabilidad solidaria el representante designado, no podrá
  exceder del 10% de sus ingresos declarados en el ejercicio fiscal inmediato anterior, sin incluir el 75% de los ingresos
  declarados para los efectos del ISR como actividades empresariales o del 10% del capital afecto a su actividad
  empresarial, en su caso. Este requisito no será aplicable, cuando se ofrezca carta de crédito.

# Fundamento jurídico

Artículos 19, 26, 67 y 155 del CFF; 174 de la LISR; Reglas 1.6., 2.1.15. y 3.18.39. de la RMF.

| 161/ISR Aviso que presenta el contribuyente cuando los bienes dejen de ser útiles para obtener sus ingresos. |                                          |                                                                                                    |                                                                                                    |                                                                                            |                                                                                                    |                                                                       |  |  |
|----------------------------------------------------------------------------------------------------|------------------------------------------|----------------------------------------------------------------------------------------------------|----------------------------------------------------------------------------------------------------|--------------------------------------------------------------------------------------------|----------------------------------------------------------------------------------------------------|-----------------------------------------------------------------------|--|--|
| Trámite 🕒                                                                                                    | Descripción del trámite o servicio Monto |                                                                                                    |                                                                                                    |                                                                                            |                                                                                                    |                                                                       |  |  |
| Servicio 🔘                                                                                                   | Presenta este av                         | resenta este aviso para informar respecto de aquellos bienes de activo fijo                                                                                                    |                                                                                                    |                                                                                            |                                                                                                    |                                                                       |  |  |
|                                                                                                    | e inversiones que                        | dejen de ser útiles.                                                                                                    |                                                                                                    |                                                                                            | Pago<br>derechos<br>Costo:                                                                                                    | de                                                                    |  |  |
| ¿Quién puede                                                                                                 | solicitar el trámit                      | e o servicio?                                                                                                    | ¿Cuándo se preser                                                                                                    | nta?                                                                                       |                                                                                                    |                                                                       |  |  |
| Personas morales.                                                                                            |                                          |                                                                                                    | En el ejercicio en que esto ocurra.                                                                                                    |                                                                                            |                                                                                                    |                                                                       |  |  |
| 2Donue puedo p                                                                                               | resentano :                              | <ul> <li>Dirigirlo a la A<br/>en Avenida H<br/>Alcaldía Cuau<br/>atención de lur</li> <li>Dirigirlo a la A<br/>Avenida Hidalo<br/>Cuauhtémoc,<br/>lunes a viernes<br/>de su compete</li> <li>Tratándose de<br/>cualquier oficir<br/>ingresar al sigu<br/>https://www.sa</li> </ul> | CPPFGC, a través de la Oficialía de Pa<br>lidalgo No. 77, Módulo III, planta ba<br>htémoc, C.P. 06300, Ciudad de Mu<br>hes a viernes de 8:00 a 14:30 hrs.<br>CPPH, a través de la Oficialía de Part<br>go No. 77, Módulo III, planta baja, Colo<br>C.P. 06300, Ciudad de México, en hu<br>s de 8:00 a 14:30 hrs., tratándose de co<br>ncia.<br>e contribuyentes que sean competenci<br>ha del SAT más cercana a tu domicilio q<br>liente enlace:<br>t.gob.mx/portal/public/directorio | artes d<br>ija, Co<br>éxico,<br>es de<br>onia Gu<br>orario<br>ontribuy<br>a de l<br>ue poo | le la AGGC,<br>olonia Guerr<br>en horario<br>la AGH, sita<br>uerrero, Alca<br>de atención<br>yentes que s<br>la AGAFF, a<br>drás encontra | sita<br>rero,<br>de<br>a en<br>aldía<br>a de<br>sean<br>ante<br>ar al |  |  |

|             | INFORMACIÓN PARA REALIZAR EL TRÁMITE O SERVICIO                                 |                           |                                  |                                             |  |  |  |  |
|-------------|---------------------------------------------------------------------------------|---------------------------|----------------------------------|---------------------------------------------|--|--|--|--|
|             | ¿Qué tengo que hacer para realizar el trámite o servicio?                       |                           |                                  |                                             |  |  |  |  |
| 1.          | Acude a las oficinas del SAT que                                                | se indican en el apart    | ado ¿Dónde puedo                 | presentarlo?, con la documentación que      |  |  |  |  |
|             | se menciona en el apartado ¿Qué                                                 | requisitos debo cun       | nplir?                           |                                             |  |  |  |  |
| 2.          | Entrega la documentación a la aut                                               | oridad fiscal que aten    | derá tu trámite.                 |                                             |  |  |  |  |
| 3.          | Recibe y conserva el escrito libre s                                            | sellado, como acuse d     | e recibo.                        |                                             |  |  |  |  |
|             |                                                                                 | ¿Qué requisitos           | s debo cumplir?                  |                                             |  |  |  |  |
| 1.          | Escrito libre en original y copia el                                            | cual debe ser suscrit     | o por el representar             | nte legal o apoderado legal con facultades  |  |  |  |  |
|             | para tal efecto, firmado con firma a                                            | autógrafa, en el que se   | eñales:                          |                                             |  |  |  |  |
|             | El lipo de inversion realizada                                                  | a.<br>n                   |                                  |                                             |  |  |  |  |
|             | <ul> <li>Monto original de la inversio</li> <li>Fecha de adquisición</li> </ul> | 11.                       |                                  |                                             |  |  |  |  |
|             | Eecha de inicio de uso                                                          |                           |                                  |                                             |  |  |  |  |
|             | <ul> <li>Meses de uso.</li> </ul>                                               |                           |                                  |                                             |  |  |  |  |
|             | Desglose del total de deduce                                                    | ción efectuada.           |                                  |                                             |  |  |  |  |
|             | Meses e importe pendientes                                                      | de deducir.               |                                  |                                             |  |  |  |  |
|             | Razón sustentada por la cua                                                     | al la inversión dejó de   | ser útil para la obter           | nción de ingresos.                          |  |  |  |  |
| 2.          | Original y fotocopia simple de ider                                             | ntificación oficial viger | nte con fotografía y f           | irma de cualquiera de las señaladas en el   |  |  |  |  |
|             | Apartado I. Definiciones; punto 1                                               | .2. Identificaciones      | oficiales, comprob               | antes de domicilio e Instrumentos para      |  |  |  |  |
| 2           | acreditar la representación, incla                                              | o A) Identification o     | ticial, del presente /           | Anexo (original para cotejo).               |  |  |  |  |
| 3.<br>* Dor | Copia certificada y fotocopia simpl                                             | Apartada L Definicio      | a acreditar la represe           | entacion (copia certificada para colejo).   |  |  |  |  |
| dom         | icilio e Instrumentos para acredi                                               | tar la representaciór     | n. inciso C) Instrum             | entos para acreditar la representación.     |  |  |  |  |
| del p       | resente Anexo.                                                                  |                           | -,                               | F                                           |  |  |  |  |
|             |                                                                                 | ¿Con qué condicio         | nes debo cumplir?                | •                                           |  |  |  |  |
| •           | Contar con contraseña.                                                          | • •                       | · · ·                            |                                             |  |  |  |  |
| •           | Contar con buzón tributario activo.                                             |                           |                                  |                                             |  |  |  |  |
| •           | Contar con e.firma.                                                             |                           |                                  |                                             |  |  |  |  |
|             | SEGUIMI                                                                         | ENTO Y RESOLUCIÓ          | N DEL TRÁMITE C                  | SERVICIO                                    |  |  |  |  |
| 25          | cómo puedo dar seguimiento al tr                                                | ámite o servicio?         | ¿El SAT llevará a                | cabo alguna inspección o verificación       |  |  |  |  |
| Ŭ           |                                                                                 |                           | para emitir la r                 | esolución de este trámite o servicio?       |  |  |  |  |
| Trám        | ite inmediato.                                                                  |                           | No.                              |                                             |  |  |  |  |
|             |                                                                                 | Resolución del t          | rámite o servicio                |                                             |  |  |  |  |
| Acus        | e de recibo.                                                                    |                           |                                  |                                             |  |  |  |  |
| Р           | lazo máximo para que el SAT                                                     | Plazo máximo p            | ara que el SAT                   | Plazo máximo para cumplir con la            |  |  |  |  |
| I           | resuelva el trámite o servicio                                                  | solicite informa          | ción adicional                   | información solicitada                      |  |  |  |  |
| Trám        | ite inmediato.                                                                  | No aplica.                |                                  | No aplica.                                  |  |  |  |  |
|             | ¿Qué documento obtengo al final                                                 | izar el trámite o         | Cuál es l¿                       | a vigencia del trámite o servicio?          |  |  |  |  |
|             | servicio?                                                                       |                           |                                  |                                             |  |  |  |  |
| Acus        | e de recibo.                                                                    |                           | Indefinida.                      |                                             |  |  |  |  |
|             |                                                                                 | CANALES D                 | E ATENCIÓN                       |                                             |  |  |  |  |
|             | Consultas y dudas                                                               | ;                         |                                  | Quejas y denuncias                          |  |  |  |  |
| •           | MarcaSAT de lunes a viernes de                                                  | 09:00 a 18:00 hrs.,       | Quejas y De                      | enuncias SAT, desde cualquier parte del     |  |  |  |  |
|             | excepto días inhábiles:                                                         |                           | país 55 885                      | 22 222 y para el exterior del país (+52) 55 |  |  |  |  |
|             | Atención telefónica: desde cualqu                                               | ier parte del país 55     | 885 22 222 (                     | quejas y denuncias).                        |  |  |  |  |
|             | 627 22 728 y para el exterior del                                               | pais (+52) 55 627 22      | Correo electi                    | ronico: <u>denuncias@sat.gob.mx</u>         |  |  |  |  |
|             | Vía Chat: https://chat.sat.gob.mx                                               |                           | En el Portal                     | del SAT:                                    |  |  |  |  |
| •           | Atención personal en las Oficinas                                               | del SAT ubicadas en       | denuncias                        | sal.gob.mx/portal/public/traimles/quejas-o- |  |  |  |  |
|             | diversas ciudades del país, como                                                | se establece en la        | <ul> <li>Teléfonos ro</li> </ul> | jos ubicados en las oficinas del SAT.       |  |  |  |  |
|             | siguiente liga:                                                                 |                           | MarcaSAT 5                       | ,<br>5 627 22 728 opción 8.                 |  |  |  |  |
|             | https://www.sat.gob.mx/portal/pub                                               | lic/directorio            |                                  |                                             |  |  |  |  |
|             | Los días y horarios siguientes: lur                                             | nes a jueves de 9:00      |                                  |                                             |  |  |  |  |
|             | a ro:uu nrs. y viernes de 08:30 a<br>días inhábiles                             | a 15:00 nrs., excepto     |                                  |                                             |  |  |  |  |
|             |                                                                                 | Informació                | n adicional                      |                                             |  |  |  |  |
| Nor         | plica                                                                           | mormacio                  |                                  |                                             |  |  |  |  |
| ino a       | риса.                                                                           | E                         |                                  |                                             |  |  |  |  |
|             |                                                                                 | Fundamer                  | ito juridico                     |                                             |  |  |  |  |
| Artíc       | ulo 31, párrafo sexto de la LISR; Re                                            | gla 1.6. de la RMF.       |                                  |                                             |  |  |  |  |

| 162/I                                                                  | SR Declaración                                                                                                    | ı Informativa para                                                                                                    | a Notarios Públicos y<br>atributos de la pr                                                                       | y demás fedatarios, respecto al desmo<br>opiedad del bien.                                                                                                    | embramiento de los                               |  |
|------------------------------------------------------------------------|----------------------------------------------------------------------------------------------------|----------------------------------------------------------------------------------------------------|----------------------------------------------------------------------------------------------------|----------------------------------------------------------------------------------------------------|--------------------------------------------------|--|
| Trámi                                                                  | te 🌒                                                                                                    |                                                                                                    | Descripción del t                                                                                                 | rámite o servicio                                                                                                    | Monto                                            |  |
| Servic                                                                 | sio 🔘                                                                                                    | Presenta la Declaración Informativa, respecto a los actos jurídicos a través de los cuales se lleve a cabo el desmembramiento de los atributos de la propiedad del bien, así como aquellos instrumentos en los que se reconozca la consolidación de los atributos de la propiedad o la extinción del derechos real de usufructo cuando una persona moral haya transmitido el usufructo o adquiera la puda propiedad de un bien. |                                                                                                    |                                                                                                    |                                                  |  |
|                                                                        | ¿Quién puede                                                                                                    | solicitar el trámit                                                                                                    | e o servicio?                                                                                                    | ¿Cuándo se preser                                                                                                    | nta?                                             |  |
| Las y los Notarios, Corredores, Jueces y demás Fedatarios<br>Públicos. |                                                                                                    |                                                                                                    |                                                                                                    | Dentro de los treinta días siguientes a la fecha en que se<br>realicen los actos jurídicos a través de los cuales se lleve a<br>cabo el desmembramiento de los atributos de la propiedad<br>del bien, así como aquellos instrumentos en los que se<br>reconozca la consolidación de los atributos de la propiedad o<br>la extinción del derecho real de usufructo cuando una<br>persona moral haya transmitido el usufructo o adquiera la<br>nuda propiedad de un bien |                                                  |  |
| اخ                                                                     | Dónde puedo p                                                                                                    | resentarlo?                                                                                                    | En forma Presencia                                                                                                | al:                                                                                                    |                                                  |  |
|                                                                        | <ul> <li>Ante la Ofici<br/>Módulo III, pla<br/>Ciudad de M<br/>14:30 hrs.</li> <li>Ante la Ofici<br/>Módulo III, pla<br/>Ciudad de M</li> </ul> |                                                                                                    |                                                                                                    | alía de Partes de la AGGC sita en Avenida Hidalgo No. 77,<br>anta baja, Colonia Guerrero, Alcaldía Cuauhtémoc, C.P. 06300,<br>éxico, en un horario de atención de lunes a viernes de 8:00 a<br>ialía de Partes de la AGH sita en Avenida Hidalgo No. 77,<br>anta baja, Colonia Guerrero, Alcaldía Cuauhtémoc, C.P. 06300,<br>éxico, en un horario de atención de lunes a viernes de 8:00 a                                                                             |                                                  |  |
|                                                                        |                                                                                                    |                                                                                                    | <ul> <li>En la oficina o<br/>ingresando<br/><u>https://www.sa</u><br/>que sean com<br/>viernes de 8:00</li> </ul> | del SAT más cercana a tu domicilio, que podrá encontrarse<br>al siguiente enlace:<br><u>at.gob.mx/portal/public/directorio</u> , tratándose de contribuyentes<br>npetencia de la AGAFF, en un horario de atención de lunes a<br>00 a 14:30 hrs.                                                                                                    |                                                  |  |
|                                                                        |                                                                                                    | INFORMA                                                                                                    | CIÓN PARA REALIZ                                                                                                  | AR EL TRÁMITE O SERVICIO                                                                                                    |                                                  |  |
|                                                                        |                                                                                                    | ¿Qué te                                                                                                    | ngo que hacer para i                                                                                              | realizar el trámite o servicio?                                                                                                    |                                                  |  |
| En for                                                                 | ma Presencial:                                                                                                    |                                                                                                    |                                                                                                    |                                                                                                    |                                                  |  |
| 1.                                                                     | Acude a las ofici<br>se menciona en                                                                                                    | nas del SAT que s<br>el apartado <b>¿Qué</b>                                                                                                    | se indican en el aparta<br>requisitos debo cun                                                                    | ado ¿ <b>Dónde puedo presentarlo?</b> , con<br>nplir?                                                                                                    | la documentación que                             |  |
| 2.                                                                     | Entrega la docur                                                                                                    | nentación corresp                                                                                                    | ondiente a la autorida                                                                                            | d fiscal que atenderá tu trámite.                                                                                                    |                                                  |  |
| 3.                                                                     | Recibe y conserv                                                                                                    | va copia de lu acu                                                                                                    | se de récibo.                                                                                                    | the second line                                                                                                    |                                                  |  |
| Escrito                                                                | libre dirigido a l                                                                                                    | a Administración (                                                                                                    | General que correspon                                                                                             | nda y que cumpla con los requisitos esta                                                                                                    | ablecidos en el artículo                         |  |
| 18 dei<br>1. I                                                         | CFF.<br>El nombre del ac                                                                                                    | cto jurídico en el qu                                                                                                    | ue consta el desmemt                                                                                              | oramiento de los atributos de la propieda                                                                                                    | ad del bien.                                     |  |
| 2.                                                                     | El número de es                                                                                                    | critura o póliza o n                                                                                                    | ninuta o expediente ju                                                                                            | dicial.                                                                                                    | 4                                                |  |
| 3. (                                                                   | . inumero de notario, corredor publico o juzgado y demás fedatarios, así como la circunscripción territorial y estado a la que pertenece.       |                                                                                                    |                                                                                                    |                                                                                                    |                                                  |  |
| 4.                                                                     | La fecha en la qu                                                                                                    | ue se firmó la escr                                                                                                    | itura, póliza, minuta o                                                                                           | se dictó la sentencia correspondiente.                                                                                                    |                                                  |  |
| 5.                                                                     | El domicilio en q                                                                                                    | ue se ubica el bier                                                                                                    | ٦.                                                                                                    |                                                                                                    |                                                  |  |
| 6.                                                                     | El monto del ava                                                                                                    | lluo:                                                                                                    |                                                                                                    |                                                                                                    |                                                  |  |
|                                                                        | Del aerech                                                                                                    | a propiedad                                                                                                    |                                                                                                    |                                                                                                    |                                                  |  |
|                                                                        | Asimismo, tienes<br>que deberá corre<br>de la RMF.                                                                                              | s que indicar el no<br>esponder a alguno                                                                                                    | mbre o razón social y<br>de los sujetos señala                                                                    | el RFC del perito valuador que llevó a<br>ados en el artículo 3 del RCFF, en relaci                                                                                                    | cabo el avalúo, mismo<br>ón con la regla 2.1.35. |  |

- 7. El nombre, denominación o razón social, así como el RFC del nudo propietario residente en México o residente en el extranjero con establecimiento permanente. En caso de que se trate de un residente en el extranjero sin establecimiento permanente, tienes que señalar el nombre, el número de identificación fiscal o su equivalente y el país de residencia.
- 8. El nombre, denominación o razón social, así como el RFC del usufructuario residente en México o residente en el extranjero con establecimiento permanente. En caso de que se trate de un extranjero sin establecimiento permanente, tienes que señalar el nombre, el número de identificación fiscal o su equivalente y el país de residencia.
- 9. Las características del bien respecto del cual se realizó el desmembramiento de los atributos de la propiedad.
- 10. La fecha en la que se constituyó el usufructo del bien.
- 11. La fecha en la que venza el plazo de constitución del usufructo del bien.
- 12. Tratándose del instrumento por medio del cual se reconozca la consolidación de los atributos de la propiedad o la extinción del derecho real de usufructo, deberás indicar la fecha en la que se consolidaron o consoliden dichos atributos o se extinga el referido derecho real de usufructo.
- 13. El folio fiscal del CFDI en el que conste la transmisión de los atributos de la propiedad del bien.
- 14. El nombre y el RFC de los representantes legales de las personas morales que transmitan el usufructo, adquieran la nuda propiedad de un bien o que consolidaron o consoliden los referidos atributos, así como la denominación o razón social de estos últimos.

#### ¿Con qué condiciones debo cumplir?

| No aplica.                                                                                                    |                                                                                                    |                                                                                                    |                                                            |  |  |  |  |
|----------------------------------------------------------------------------------------------------|----------------------------------------------------------------------------------------------------|----------------------------------------------------------------------------------------------------|------------------------------------------------------------|--|--|--|--|
| SEGUIMIENTO Y RESOLUCIÓN DEL TRÁMITE O SERVICIO                                                                                                    |                                                                                                    |                                                                                                    |                                                            |  |  |  |  |
| ¿Cómo puedo dar seguimiento al tr                                                                                                    | rámite o servicio?                                                                                                    | ¿El SAT llevará a cabo alguna inspección o verificación<br>para emitir la resolución de este trámite o servicio?                                                                                                    |                                                            |  |  |  |  |
| Trámite inmediato.                                                                                                    |                                                                                                    | No.                                                                                                    |                                                            |  |  |  |  |
|                                                                                                    | Resolución del t                                                                                                    | rámite o servicio                                                                                                    |                                                            |  |  |  |  |
| La autoridad verificará que la declaració                                                                                                    | n cumpla con los requ                                                                                                    | isitos solicitados.                                                                                                    |                                                            |  |  |  |  |
| Plazo máximo para que el SAT<br>resuelva el trámite o servicio                                                                                                    | Plazo máximo p<br>solicite informa                                                                                                    | ara que el SAT<br>ción adicional                                                                                                    | Plazo máximo para cumplir con la<br>información solicitada |  |  |  |  |
| Trámite inmediato.                                                                                                    | No aplica.                                                                                                    |                                                                                                    | No aplica.                                                 |  |  |  |  |
| ¿Qué documento obtengo al final<br>servicio?                                                                                                    | lizar el trámite o                                                                                                    | ¿Cuál es la                                                                                                    | vigencia del trámite o servicio?                           |  |  |  |  |
| Acuse de recibo.                                                                                                    |                                                                                                    | Indefinida.                                                                                                    |                                                            |  |  |  |  |
|                                                                                                    | CANALES D                                                                                                    | E ATENCIÓN                                                                                                    |                                                            |  |  |  |  |
| Consultas y dudas                                                                                                    | 6                                                                                                    | Quejas y denuncias                                                                                                    |                                                            |  |  |  |  |
| <ul> <li>MarcaSAT de lunes a viernes de excepto días inhábiles:<br/>Atención telefónica: desde cualqu 627 22 728 y para el exterior del 728.<br/>Vía Chat: <u>https://chat.sat.gob.mx</u></li> <li>Atención personal en las Oficinas diversas ciudades del país, cor siguiente dirección electrónica:<br/><u>https://www.sat.gob.mx/portal/pub</u><br/>Los días y horarios siguientes: lu<br/>a 16:00 hrs. y viernes de 08:30 a días inhábiles.</li> </ul> | e 09:00 a 18:00 hrs.,<br>lier parte del país 55<br>país (+52) 55 627 22<br>del SAT ubicadas en<br>no se establecen la<br><u>lic/directorio</u><br>nes a jueves de 9:00<br>a 15:00 hrs., excepto | <ul> <li>Quejas y Denuncias SAT, desde cualquier parte de país 55 885 22 222 y para el exterior del país (+52) 55 885 22 222 (quejas y denuncias).</li> <li>Correo electrónico: <u>denuncias@sat.gob.mx</u></li> <li>En el Portal del SAT:<br/><u>https://www.sat.gob.mx/portal/public/tramites/quejas-o-denuncias</u></li> <li>Teléfonos rojos ubicados en las oficinas del SAT.</li> <li>MarcaSAT 55 627 22 728 opción 8.</li> </ul> |                                                            |  |  |  |  |
|                                                                                                    | Informació                                                                                                    | n adicional                                                                                                    |                                                            |  |  |  |  |
| La información y documentación que presentes ante la autoridad competente, no podrán ser enviadas mediante el servicio postal. En este supuesto, tales documentos se tendrán por no presentados.                                                                                                    |                                                                                                    |                                                                                                    |                                                            |  |  |  |  |
|                                                                                                    | Fundamer                                                                                                    | nto jurídico                                                                                                    |                                                            |  |  |  |  |
|                                                                                                    |                                                                                                    |                                                                                                    |                                                            |  |  |  |  |

Artículos 18 del CFF; 3 del RCFF; 18, fracción XII de la LISR; Reglas 2.1.35. y 3.15.17. de la RMF.

L

| 16                                                                                                    | 163/ISR Aviso para continuar en el listado de instituciones autorizadas para administrar planes personales de retiro.                          |                                                                                                    |                                                                                                    |                                                                                                    |                                               |                                                                                    |                                        |  |
|----------------------------------------------------------------------------------------------------|----------------------------------------------------------------------------------------------------|----------------------------------------------------------------------------------------------------|----------------------------------------------------------------------------------------------------|----------------------------------------------------------------------------------------------------|-----------------------------------------------|------------------------------------------------------------------------------------|----------------------------------------|--|
| Trámite                                                                                                    |                                                                                                    | Descripción del t                                                                                                    | trámite o servicio                                                                                                    |                                                                                                    | Monto                                         |                                                                                    |                                        |  |
| Servi                                                                                                    | cio 🔿                                                                                                    | Presenta este av                                                                                                    | viso para continuar en el listado de instituciones autorizadas                                                                                       |                                                                                                    | •                                             | Gratuito                                                                           |                                        |  |
|                                                                                                    |                                                                                                    | para administrar                                                                                                    | planes personales de                                                                                                    | retiro.                                                                                                    | 0                                             | Pago<br>derechos<br>Costo:                                                         | de                                     |  |
|                                                                                                    | ¿Quién puede                                                                                                    | solicitar el trámit                                                                                                    | e o servicio?                                                                                                    | ¿Cuándo se preser                                                                                                    | nta?                                          |                                                                                    |                                        |  |
| Instituciones de seguros, instituciones de crédito, casas de<br>bolsa, administradoras de fondos para el retiro, sociedades<br>operadoras de fondos de inversión y sociedades<br>distribuidoras integrales de acciones de fondos de inversión<br>que habiendo sido incluidas en el listado de instituciones<br>autorizadas para administrar planes personales de retiro,<br>deseen continuarlo. |                                                                                                    |                                                                                                    |                                                                                                    | Anualmente, a más tardar el 31 de enero de los ejercicios<br>fiscales siguientes a aquel en el que haya sido incluida en el<br>listado de instituciones autorizadas para administrar planes<br>personales de retiro.    |                                               |                                                                                    |                                        |  |
|                                                                                                    | Dónde puedo p                                                                                                    | resentarlo?                                                                                                    | En el Portal del SAT                                                                                                    | Г:                                                                                                    |                                               |                                                                                    |                                        |  |
|                                                                                                    |                                                                                                    |                                                                                                    | https://www.sat.gob.i                                                                                                    | mx/portal/public/tramites/avisos                                                                                                    |                                               |                                                                                    |                                        |  |
|                                                                                                    |                                                                                                    | INFORMA                                                                                                    | CION PARA REALIZ                                                                                                    |                                                                                                    |                                               |                                                                                    |                                        |  |
|                                                                                                    |                                                                                                    | ¿Qué tei                                                                                                    | ngo que hacer para i                                                                                                    | realizar el trámite o servicio?                                                                                                    |                                               | · .                                                                                |                                        |  |
| 1.                                                                                                    | Ingresa al Portal<br>Fondo de pensi                                                                                                    | iones.                                                                                                    | mencionada en el ap                                                                                                    | partado ¿Donde puedo presentario? y                                                                                                    | seleco                                        | ciona el apar                                                                      | tado                                   |  |
| 2.                                                                                                    | Dirígete a la ope<br>personales de r                                                                                                    | ción Aviso para<br>retiro.                                                                                                    | continuar en el lista                                                                                                    | ado de instituciones autorizadas par                                                                                                    | a adn                                         | ninistrar pla                                                                      | ines                                   |  |
| 3.                                                                                                    | En el apartado <b>P</b>                                                                                                    | <b>asos a seguir</b> ing                                                                                                    | resa a <b>Mi portal</b> , cap                                                                                                    | tura tu RFC y Contraseña, seguido de <b>Ir</b>                                                                                                    | iciar                                         | sesión.                                                                            |                                        |  |
| 4.                                                                                                    | Elige las opcione                                                                                                    | es Servicios por l                                                                                                    | nternet / Servicio o s                                                                                                    | solicitudes / Solicitud                                                                                                    |                                               |                                                                                    |                                        |  |
| 5.                                                                                                    | En el apartado<br>Dirigido a: SAT<br>administrar plano<br>realizando; adjur<br>elige Examinar,                                                 | Descripción del<br>; en *Asunto: Avi<br>es personales de<br>nta los documento<br>selecciona el docu                                                 | Servicio, en la pes<br>sos relacionados con<br>retiro; en Descripció<br>s escaneados señalad<br>umento digitalizado er                               | staña <b>Trámite</b> selecciona <b>163/ISR CO</b><br>la continuidad en el listado de instituci<br>n: expón brevemente de lo que trata la<br>dos en el apartado ¿Qué requisitos del<br>n formato PDF y elige Cargar.     | NTINI<br>ones a<br>a solic<br><b>bo cu</b>    | JIDAD PPR<br>autorizadas  <br>itud que se<br>mplir?, para                          | ; en<br>para<br>está<br>ello           |  |
| 6.                                                                                                    | Oprime el botón<br>obtendrás tu acu                                                                                                    | de <b>Enviar</b> , en au<br>ise de recibo.                                                                                                    | utomático se originará                                                                                                    | á tu solicitud con el número de folio de                                                                                                    | trámi                                         | te de atenci                                                                       | ón y                                   |  |
| 7.                                                                                                    | Para dar seguim<br>RFC y Contrase<br><b>Consulta</b> e ingre                                                                                   | niento a tu trámite<br>ña, seguido de <b>In</b><br>esa tu número de f                                                                               | ingresa a liga menc<br><b>iciar sesión</b> . Elige la<br>iolio asignado, seguid                                                                      | ionada en el apartado ¿ <b>Dónde puedo</b><br>s opciones <b>Servicios por Internet / Se</b><br>o de <b>Buscar</b> y podrás verificar el estatus                                                                         | prese<br>rvicio<br>del t                      | entarlo? cap<br>o o solicitud<br>rámite.                                           | otura<br>les /                         |  |
| 8.                                                                                                    | La autoridad ten<br>o bien, para reso                                                                                                    | drá un plazo de 3<br>olver tu trámite.                                                                                                    | meses para realizar a                                                                                                    | algún requerimiento de información con                                                                                                    | respe                                         | cto a tu solic                                                                     | itud,                                  |  |
| 9.                                                                                                    | En caso de tene<br>ese plazo no cur<br>no presentada;<br>establecido en el                                                                     | r un requerimiento<br>mplas con alguno<br>no obstante, poo<br>l apartado <b>¿Cuán</b> o                                                             | o de información, tend<br>de los requisitos, tu s<br>Irás presentar nueva<br><b>do se presenta?</b>                                                  | lrás un plazo de 10 días para solventarl<br>solicitud se cancelará en automático, po<br>amente tu aviso, siempre que se ingr                                                                                            | oyen<br>orloq<br>resec                        | n caso de que<br>ue se tendrá<br>dentro del p                                      | e en<br>ı por<br>ılazo                 |  |
| 10.                                                                                                    | Conforme al artí<br>proporciones los<br>requerimiento ha                                                                                       | ículo 37 del CFF<br>elementos neces<br>aya sido cumplido.                                                                                           | cuando la autoridad t<br>arios para resolver el                                                                                                    | fiscal te requiera para que cumplas los<br>trámite, el plazo de 3 meses comenzará                                                                                                    | a cor                                         | isitos omitide<br>rer desde qu                                                     | o ac<br>le el                          |  |
|                                                                                                    |                                                                                                    |                                                                                                    | ¿Qué requisitos                                                                                                    | s debo cumplir?                                                                                                    |                                               |                                                                                    |                                        |  |
| Prese                                                                                                    | entar un archivo d<br>Declaración bajo<br>seguros, instituc<br>de inversión o so<br>modificaciones, l<br>caso de que la r<br>que refleje dicha | igitalizado que cor<br>o protesta de deci<br>ión de crédito, cas<br>ociedad distribuido<br>la cual debe conte<br>mencionada autori<br>modificación. | ntenga lo siguiente:<br>ir verdad que la auto<br>sa de bolsa, administr<br>ra integral de accione<br>ner la firma autógrafa<br>zación haya sufrido n | rización para operar y actuar en el pa<br>radora de fondos para el retiro, sociedad<br>es de fondos de inversión continúa viger<br>a de la persona que tiene las facultades<br>nodificaciones, deberá proporcionar la d | ís con<br>d oper<br>nte y s<br>de rej<br>ocum | no instituciór<br>radora de for<br>si ha sufrido o<br>presentación<br>entación sop | n de<br>ndos<br>o no<br>n. En<br>porte |  |

El contrato que contenga las condiciones que rigen el establecimiento de las cuentas o canales de inversión con los contribuyentes de los que reciba aportaciones en términos del artículo 151, fracción V, segundo párrafo de la Ley del ISR, en relación con la regla 3.17.6. En caso de que dicho contrato haya sufrido modificaciones, además deberá adjuntar el modelo actualizado, identificando al interior del documento las modificaciones con la herramienta de control de cambios y resaltado. En el supuesto de algún cambio de nombre, denominación o razón social, la escritura pública que ampare dicho cambio. Una relación de los folios fiscales de los CFDI de retenciones a los que se les incorporó el Complemento para "Planes de Retiro" correspondientes a las aportaciones recibidas durante el ejercicio fiscal en el que pretendan hacerse deducibles por el contribuyente. Manifestación, bajo protesta de decir verdad, en la que indique si a la fecha en la que presente su aviso ha llevado a cabo la administración de planes personales de retiro precisando si respecto de dichas cuentas o canales de inversión que ha administrado recibió o no aportaciones por parte de los titulares o clientes durante el ejercicio fiscal en el que pretendan hacerse deducibles las aportaciones. En caso de negativa, informe si a la fecha en la que presenta su aviso continúa administrando cuentas que recibieron aportaciones en ejercicios anteriores. Instrumento para acreditar la personalidad de la/el representante legal o carta poder firmada ante dos testigos y ratificadas las firmas ante las autoridades fiscales o fedatario público. \*Para mayor referencia, consultar en el Apartado I. Definiciones; punto 1.2. Identificaciones oficiales, comprobantes de domicilio e Instrumentos para acreditar la representación, inciso C) Instrumentos para acreditar la representación, del presente Anexo. Identificación oficial, cualquiera de las señaladas en el Apartado I. Definiciones; punto 1.2. Identificaciones oficiales, comprobantes de domicilio e Instrumentos para acreditar la representación, inciso A) Identificación oficial, del presente Anexo. ¿Con qué condiciones debo cumplir? Contar con Contraseña SEGUIMIENTO Y RESOLUCIÓN DEL TRÁMITE O SERVICIO ¿Cómo puedo dar seguimiento al trámite o servicio? ¿El SAT llevará a cabo alguna inspección o verificación para emitir la resolución de este trámite o servicio? Con el número de folio de tu solicitud en Mi portal, como se No. indica en el punto 7 del apartado ¿Qué tengo que hacer para realizar el trámite o servicio? Resolución del trámite o servicio La autoridad validará la información presentada. En caso de cumplir con los requisitos solicitados, serás mantenida en el listado publicado en el Portal del SAT y en caso de no cumplir, serás eliminada del listado, según corresponda. Plazo máximo para que el SAT Plazo máximo para que el SAT Plazo máximo para cumplir con la resuelva el trámite o servicio solicite información adicional información solicitada 3 meses. 3 meses. 10 días. ¿Qué documento obtengo al finalizar el trámite o ¿Cuál es la vigencia del trámite o servicio? servicio? Acuse de recibo. Anual. En su caso, si cumples con los requisitos señalados en el apartado ¿Qué requisitos debo cumplir? serás mantenida en el listado publicado en el Portal del SAT. En su caso, si no cumples con los requisitos señalados en el apartado ¿Qué requisitos debo cumplir? serás

eliminada del listado publicado en el Portal del SAT.

| CANALES DE ATENCIÓN                                                                                                    |                                                                                                    |  |  |  |  |
|----------------------------------------------------------------------------------------------------|----------------------------------------------------------------------------------------------------|--|--|--|--|
| Consultas y dudas                                                                                                    | Quejas y denuncias                                                                                                    |  |  |  |  |
| <ul> <li>MarcaSAT de lunes a viernes de 09:00 a 18:00 hrs<br/>excepto días inhábiles:<br/>Atención telefónica: desde cualquier parte del país 55<br/>627 22 728 y para el exterior del país (+52) 55 627 22<br/>728.<br/>Vía Chat: <u>https://chat.sat.gob.mx</u></li> </ul> | <ul> <li>Quejas y Denuncias SAT, desde cualquier parte del país 55 885 22 222 y para el exterior del país (+52) 55 885 22 222 (quejas y denuncias).</li> <li>Correo electrónico: <u>denuncias@sat.gob.mx</u></li> <li>En el Portal del SAT:<br/><u>https://www.sat.gob.mx/portal/public/tramites/quejas-o-denuncias</u></li> <li>Teléfonos rojos ubicados en las oficinas del SAT.</li> <li>MarcaSAT 55 627 22 728 opción 8.</li> </ul> |  |  |  |  |
| Informaci                                                                                                    | ón adicional                                                                                                    |  |  |  |  |

Cuando el aviso no se presente de manera completa y debidamente requisitado, la autoridad fiscal podrá requerir los datos, información o documentación a que se refiere esta ficha de trámite, resultando aplicable el artículo 18, penúltimo párrafo del CFF.

# Fundamento jurídico

Artículos 18 y 37 del CFF; 142, fracción XVIII, 145 y 151, fracción V de la LISR; Reglas 3.17.5., 3.17.6., 3.17.7., 3.22.1. y 3.22.3. de la RMF.

| 1                                             | 164/ISR Solicitud de inscripción en el Registro de las instituciones que administran los estímulos fiscales de<br>cuentas personales del ahorro. |                                                                                                    |                                                                                                    |                                                                                                    |                                                    |                                                                         |                              |  |
|-----------------------------------------------|----------------------------------------------------------------------------------------------------|----------------------------------------------------------------------------------------------------|----------------------------------------------------------------------------------------------------|----------------------------------------------------------------------------------------------------|----------------------------------------------------|-------------------------------------------------------------------------|------------------------------|--|
| Trámite    Descripción del trámite o servicio |                                                                                                    |                                                                                                    |                                                                                                    | rámite o servicio                                                                                                    | Monto                                              |                                                                         |                              |  |
| Servi                                         | cio 🔿                                                                                                    | Presenta esta so                                                                                                    | olicitud para ser inscri                                                                                                    | to en el Registro de las instituciones                                                                                                    | •                                                  | Gratuito                                                                |                              |  |
|                                               |                                                                                                    | que administran l                                                                                                    | os estímulos fiscales de cuentas personales del ahorro.                                                                             |                                                                                                    |                                                    | Pago<br>derechos<br>Costo:                                              | de                           |  |
|                                               | ¿Quién pued                                                                                                    | le solicitar el trámit                                                                                                    | e o servicio?                                                                                                    | ¿Cuándo se prese                                                                                                    | nta?                                               |                                                                         |                              |  |
| •                                             | Instituciones d<br>cuentas person<br>Las institucio<br>contratos de s<br>pensiones, rela<br>Los intermed                                         | e crédito tratándose<br>nales especiales par<br>nes de seguros e<br>eguro que tengan c<br>acionados con la eda<br>iarios financieros, | e de depósitos en las<br>ra el ahorro.<br>que deseen operar<br>como base planes de<br>rad, jubilación o retiro.<br>tratándose de la | A más tardar el 31 de enero del eje<br>posterior a aquel al que correspor<br>estímulo fiscal.                                                                        | rcicio<br>Ida la                                   | fiscal inmed<br>a aplicación                                            | iato<br>del                  |  |
| •                                             | adquisición de<br>instrumentos d<br>Administradora                                                                                               | e acciones de fond<br>le deuda.<br>as de fondos para                                                                                  |                                                                                                    |                                                                                                    |                                                    |                                                                         |                              |  |
|                                               | aportaciones a<br>la cuenta indiv                                                                                                    | i la subcuenta de ah<br>idual.                                                                                                    | iorro a largo plazo de                                                                                                    |                                                                                                    |                                                    |                                                                         |                              |  |
| Ċ                                             | Dónde puedo                                                                                                    | presentarlo?                                                                                                    | En el Portal del SAT                                                                                                    | :                                                                                                    |                                                    |                                                                         |                              |  |
|                                               |                                                                                                    |                                                                                                    | https://www.sat.gob.r                                                                                                    | nx/portal/public/tramites/sector-financier                                                                                                    | <u>o</u>                                           |                                                                         |                              |  |
|                                               |                                                                                                    | INFORMA                                                                                                    | CIÓN PARA REALIZ                                                                                                    | AR EL TRÁMITE O SERVICIO                                                                                                    |                                                    |                                                                         |                              |  |
|                                               |                                                                                                    | ¿Qué ter                                                                                                    | ngo que hacer para r                                                                                                    | ealizar el trámite o servicio?                                                                                                    |                                                    |                                                                         |                              |  |
| 1.                                            | Ingresa al Port<br>Estímulos fise                                                                                                    | al del SAT en la liga<br><b>cales.</b>                                                                                                | n mencionada en el ap                                                                                                    | artado <b>¿Dónde puedo presentarlo?</b> y :                                                                                                    | seleco                                             | ciona el apart                                                          | ado                          |  |
| 2.                                            | Dirígete a la op                                                                                                    | oción <b>Inscripción e</b> i                                                                                                    | n instituciones admir                                                                                                    | nistradoras.                                                                                                    |                                                    |                                                                         |                              |  |
| 3.                                            | En el apartado                                                                                                    | Pasos a seguir ing                                                                                                    | resa a <b>Mi portal</b> , capt                                                                                                    | ura tu RFC y Contraseña, seguido de <b>Ir</b>                                                                                                    | iciar                                              | sesión.                                                                 |                              |  |
| 4.                                            | Elige las opcio                                                                                                    | nes <b>Servicios por I</b>                                                                                                    | nternet / Servicio o s                                                                                                    | olicitudes / Solicitud.                                                                                                    |                                                    |                                                                         |                              |  |
| 5.                                            | Llena el formu                                                                                                    | ario <b>Servicio de Av</b>                                                                                                    | <b>iso</b> conforme a lo sigu                                                                                                    | liente:                                                                                                    |                                                    |                                                                         |                              |  |
|                                               | En el apartado<br>Dirigido a: SA<br>fiscales de cue<br>realizando; adj                                                                           | Descripción del S<br>T; en *Asunto: Soli<br>entas personales del<br>unta los documento                                                | ervicio, en la pestaña<br>citud de inscripción en<br>l ahorro; en <b>Descripci</b><br>s escaneados señalad                          | I Trámite selecciona 164/ISR REGISTE<br>el Registro de las instituciones que adr<br>ón: expón brevemente de lo que trata l<br>los en el apartado ¿Qué requisitos del | <b>RO AF</b><br>ninisti<br>a solio<br><b>DO CU</b> | RT. 185 LISR<br>ran los estím<br>citud que se o<br><b>mplir?</b> , para | ; en<br>ulos<br>está<br>ello |  |

elige Examinar, selecciona el documento digitalizado en formato PDF y elige Cargar.

6. Oprime el botón de Enviar, en automático se originará tu solicitud con el número de folio de trámite de atención y obtendrás tu acuse de recibo. 7. Para dar seguimiento a tu trámite ingresa a liga mencionada en el apartado ¿Dónde puedo presentarlo? captura RFC y Contraseña, seguido de Iniciar sesión. Elige las opciones Servicios por Internet / Servicio o solicitudes / Consulta e ingresa tu número de folio asigando, seguido de Buscar y podrás verificar el estatus del trámite. 8. La autoridad tendrá un plazo de 3 meses para realizar algún requerimiento de información con respecto a tu solicitud, o bien, para resolver tu trámite. 9. En caso de tener un requerimiento de información, tendrás un plazo de 10 días para solventarlo y en caso de que en ese plazo no cumplas con alguno de los requisitos, tu solicitud se cancelará en automático, por lo que se tendrá por no presentada; no obstante, podrás presentar nuevamente tu aviso, siempre que se ingrese dentro del plazo establecido en el apartado ¿Cuándo se presenta?. 10. Conforme al artículo 37 del CFF cuando la autoridad fiscal te requiera para que cumplas los requisitos omitidos o proporciones los elementos necesarios para resolver el trámite, el plazo de 3 meses comenzará a correr desde que el requerimiento haya sido cumplido. ¿Qué requisitos debo cumplir? 1 Tratándose de instituciones de crédito que operan depósitos en las cuentas personales especiales para el ahorro, deberán presentar un archivo digitalizado que contenga lo siguiente: La autorización para operar y actuar en el país como institución de crédito. Declaración bajo protesta de decir verdad de que dicha autorización se encuentra vigente, la cual debe contener la firma autógrafa de la persona que tiene las facultades de representación. Modelo de contrato o similar que contenga las condiciones que rigen el establecimiento de los depósitos o inversiones en las cuentas personales especiales para el ahorro, el cual deberá cumplir con los requisitos a que se refiere el artículo 303 del RLISR. Una relación de los folios fiscales de los CFDI de retenciones a los que se les incorporó el Complemento para "Planes de Retiro" correspondientes a los depósitos o inversiones en las cuentas personales especiales para el ahorro, realizados durante el ejercicio fiscal en el que el contribuyente aplicará el estímulo fiscal. Instrumento para acreditar la personalidad de la/el representante legal o carta poder firmada ante dos testigos y ratificadas las firmas ante las autoridades fiscales o fedatario público. \*Para mayor referencia, consultar en el Apartado I. Definiciones; punto 1.2. Identificaciones oficiales, comprobantes de domicilio e Instrumentos para acreditar la representación, inciso C) Instrumentos para acreditar la representación, del presente Anexo. Identificación oficial, cualquiera de las señaladas en el Apartado I. Definiciones; punto 1.2. Identificaciones oficiales, comprobantes de domicilio e Instrumentos para acreditar la representación, inciso A) Identificación oficial, del presente Anexo. 2. Tratándose de instituciones de seguros que deseen operar contratos de seguro que tengan como base planes de pensiones, relacionados con la edad, jubilación o retiro, deberán presentar un archivo digitalizado que contenga lo siguiente: La autorización para operar y actuar en el país como institución de seguros. Declaración baio protesta de decir verdad de que dicha autorización se encuentra vigente. la cual debe contener la firma autógrafa de la persona que tiene las facultades de representación. Modelo de contrato o similar que contenga las condiciones que rigen el establecimiento de pagos de primas de seguros que tengan como base planes de pensiones, relacionados con la edad, jubilación o retiro, el cual deberá cumplir con los requisitos a que se refieren los artículos 185 de la Lev del ISR v 304 de su Reglamento. Una relación de los folios fiscales de los CFDI de retenciones a los que se les incorporó el Complemento para "Planes de Retiro" correspondientes a los pagos de primas de seguros que tengan como base planes de pensiones, relacionados con la edad, jubilación o retiro, realizados durante el ejercicio fiscal en el que el contribuyente aplicará el estímulo fiscal. Documento que acredite el registro del contrato que rige el establecimiento de pagos de primas de seguros que tengan como base planes de pensiones, relacionados con la edad, jubilación o retiro, ante la Comisión Nacional de Seguros y Fianzas. Instrumento para acreditar la personalidad de la/el representante legal o carta poder firmada ante dos testigos y ratificadas las firmas ante las autoridades fiscales o fedatario público. \*Para mayor referencia, consultar en el Apartado I. Definiciones; punto 1.2. Identificaciones oficiales, comprobantes de domicilio e Instrumentos para acreditar la representación, inciso C) Instrumentos para acreditar la representación, del presente Anexo. Identificación oficial, cualquiera de las señaladas en el Apartado I. Definiciones; punto 1.2. Identificaciones oficiales, comprobantes de domicilio e Instrumentos para acreditar la representación, inciso A)

Identificación oficial, del presente Anexo.

3 Tratándose de intermediarios financieros, que operan la adquisición de acciones de fondos de inversión en instrumentos de deuda, deberán presentar un archivo digitalizado que contenga lo siguiente: La autorización para operar y actuar en el país como intermediario financiero. Declaración bajo protesta de decir verdad de que dicha autorización se encuentra vigente, la cual debe contener la firma autógrafa de la persona que tiene las facultades de representación. Modelo de contrato o similar que contenga las condiciones que rigen la adquisición de acciones de fondos de inversión en instrumentos de deuda, el cual deberá cumplir con el artículo 185, fracción I, segundo párrafo de la Ley del ISR. Una relación de los folios fiscales de los CFDI de retenciones a los que se les incorporó el Complemento para "Planes de Retiro" correspondientes a la adquisición de acciones de fondos de inversión en instrumentos de deuda, realizadas durante el ejercicio fiscal en el que el contribuyente aplicará el estímulo fiscal. Instrumento para acreditar la personalidad de la/el representante legal o carta poder firmada ante dos testigos y ratificadas las firmas ante las autoridades fiscales o fedatario público. \*Para mayor referencia, consultar en el Apartado I. Definiciones; punto 1.2. Identificaciones oficiales, comprobantes de domicilio e Instrumentos para acreditar la representación, inciso C) Instrumentos para acreditar la representación, del presente Anexo. Identificación oficial, cualquiera de las señaladas en el Apartado I. Definiciones; punto 1.2. Identificaciones oficiales, comprobantes de domicilio e Instrumentos para acreditar la representación, inciso A) Identificación oficial, del presente Anexo. 4. Tratándose de administradoras de fondos para el retiro que operen aportaciones a la subcuenta de ahorro a largo plazo de la cuenta individual, deberán presentar un archivo digitalizado que contenga lo siguiente: La autorización para operar y actuar en el país como administradora de fondos para el retiro. Declaración bajo protesta de decir verdad de que dicha autorización se encuentra vigente, la cual debe contener la firma autógrafa de la persona que tiene las facultades de representación. Modelo de contrato o similar que contenga las condiciones que rigen el establecimiento de aportaciones a la subcuenta de ahorro a largo plazo de la cuenta individual, el cual deberá cumplir con los requisitos a que se refiere el artículo 305 del RLISR. Una relación de los folios fiscales de los CFDI de retenciones a los que se les incorporó el Complemento para "Planes de Retiro" correspondientes a las aportaciones a la subcuenta de ahorro a largo plazo de la cuenta individual, realizados durante el ejercicio fiscal en el que el contribuyente aplicará el estímulo fiscal. Instrumento para acreditar la personalidad de la/el representante legal o carta poder firmada ante dos testigos y ratificadas las firmas ante las autoridades fiscales o fedatario público. \*Para mayor referencia, consultar en el Apartado I. Definiciones; punto 1.2. Identificaciones oficiales, comprobantes de domicilio e Instrumentos para acreditar la representación, inciso C) Instrumentos para acreditar la representación, del presente Anexo. Identificación oficial, cualquiera de las señaladas en el Apartado I. Definiciones; punto 1.2. Identificaciones oficiales, comprobantes de domicilio e Instrumentos para acreditar la representación, inciso A) Identificación oficial, del presente Anexo. ¿Con qué condiciones debo cumplir? Contar con Contraseña. SEGUIMIENTO Y RESOLUCIÓN DEL TRÁMITE O SERVICIO ¿Cómo puedo dar seguimiento al trámite o servicio? ¿El SAT llevará a cabo alguna inspección o verificación para emitir la resolución de este trámite o servicio? Con el número de folio de tu solicitud en Mi portal, como se No. indica en el punto 7 del apartado ¿Qué tengo que hacer para realizar el trámite o servicio? Resolución del trámite o servicio

La autoridad valorará la información presentada. En caso de cumplir con los requisitos solicitados serás incluida en el Registro de las instituciones que administran los estímulos fiscales de cuentas personales del ahorro y en caso de no cumplir con los requisitos, no serás incluida en el Registro referido.

| Plazo máximo para que el SAT resuelva el trámite o servicio | Plazo máximo para que el SAT<br>solicite información adicional | Plazo máximo para cumplir con la<br>información solicitada |  |  |
|-------------------------------------------------------------|----------------------------------------------------------------|------------------------------------------------------------|--|--|
| 3 meses.                                                    | 3 meses.                                                       | 10 días.                                                   |  |  |

|   | ¿Qué documento obtengo al finalizar el trámite o<br>servicio?                                                                                                    | ¿Cuál es la vigencia del trámite o servicio?                                                                                                    |
|---|----------------------------------------------------------------------------------------------------|----------------------------------------------------------------------------------------------------|
| • | Acuse de recibo.                                                                                                    | Anual.                                                                                                    |
| • | En su caso, si cumples con los requisitos señalados en<br>el apartado <b>¿Qué requisitos debo cumplir?</b> serás<br>incluida en el Registro de las instituciones que<br>administran los estímulos fiscales de cuentas<br>personales del ahorro.       | 1<br>5<br>5                                                                                                    |
| • | En su caso, si no cumples con los requisitos señalados<br>en el apartado ¿Qué requisitos debo cumplir? no<br>serás incluida en el Registro de las instituciones que<br>administran los estímulos fiscales de cuentas<br>personales del ahorro.        | 5<br>5                                                                                                    |
|   | CANALES DE                                                                                                    | E ATENCIÓN                                                                                                    |
|   | Consultas y dudas                                                                                                    | Quejas y denuncias                                                                                                    |
| • | MarcaSAT de lunes a viernes de 09:00 a 18:00 hrs.,<br>excepto días inhábiles:<br>Atención telefónica: desde cualquier parte del país 55<br>627 22 728 y para el exterior del país (+52) 55 627 22<br>728.<br>Vía Chat: <u>https://chat.sat.gob.mx</u> | <ul> <li>Quejas y Denuncias SAT, desde cualquier parte del país 55 885 22 222 y para el exterior del país (+52) 55 885 22 222 (quejas y denuncias).</li> <li>Correo electrónico: <u>denuncias@sat.gob.mx</u></li> <li>En el Portal del SAT:<br/><u>https://www.sat.gob.mx/portal/public/tramites/quejas-o-denuncias</u></li> <li>Teléfonos rojos ubicados en las oficinas del SAT.</li> <li>MarcaSAT 55 627 22 728 opción 8.</li> </ul> |

# Información adicional

Cuando la solicitud no se presente de manera completa y debidamente requisitada, la autoridad fiscal podrá requerir los datos, información o documentación a que se refiere esta ficha de trámite, resultando aplicable el artículo 18, penúltimo párrafo del CFF.

# Fundamento jurídico

Artículos 18 y 37 del CFF; 185 de la LISR; 303, 304 y 305 del RLISR; Reglas 3.21.5.1. y 3.21.5.2. de la RMF.

| 165                                                                                                    | 165/ISR Aviso para continuar inscrito en el Registro de las instituciones que administran los estímulos fiscales de cuentas personales del ahorro |                     |                                                                          |                                                                                                    |                   |                               |              |  |  |
|----------------------------------------------------------------------------------------------------|----------------------------------------------------------------------------------------------------|---------------------|--------------------------------------------------------------------------|----------------------------------------------------------------------------------------------------|-------------------|-------------------------------|--------------|--|--|
| Trámite                                                                                                    |                                                                                                    |                     | Descripción del t                                                        | rámite o servicio                                                                                                    |                   | Monto                         |              |  |  |
| Serv                                                                                                    | vicio 🔾                                                                                                    | Presenta este av    | iso para continuar inso                                                  | crito en el Registro de las instituciones                                                                                   | •                 | Gratuito                      |              |  |  |
|                                                                                                    |                                                                                                    | que administran l   | que administran los estímulos fiscales de cuentas personales del ahorro. |                                                                                                    |                   | Pago<br>derechos<br>Costo:    | de           |  |  |
|                                                                                                    | ¿Quién puede                                                                                                    | solicitar el trámit | te o servicio?                                                           | ¿Cuándo se prese                                                                                                    | nta?              |                               |              |  |  |
| <ul> <li>¿Quién puede solicitar el trámite o servicio?</li> <li>Instituciones de crédito tratándose de depósitos en las cuentas personales especiales para el ahorro.</li> <li>Las instituciones de seguros que deseen operar contratos de seguro que tengan como base planes de pensiones, relacionados con la edad, jubilación o retiro.</li> <li>Los intermediarios financieros, tratándose de la adquisición de acciones de fondos de inversión en instrumentos de deuda.</li> <li>Administradoras de fondos para el retiro que operen aportaciones a la subcuenta de ahorro a largo plazo de la cuenta individual</li> </ul> |                                                                                                    |                     |                                                                          | Anualmente, a más tardar el 31 de e<br>fiscales siguientes a aquel en el que la<br>trate haya sido incluida en el Registro. | enero<br>a instit | de los ejerci<br>tución de qu | cios<br>e se |  |  |
|                                                                                                    | ¿Dónde puedo p                                                                                                    | resentarlo?         | En el Portal del SAT                                                     | 2                                                                                                    |                   |                               |              |  |  |
|                                                                                                    |                                                                                                    |                     | https://www.sat.gob.n                                                    | nx/portal/public/tramites/sector-financier                                                                                  | 0                 |                               |              |  |  |

# INFORMACIÓN PARA REALIZAR EL TRÁMITE O SERVICIO

### ¿Qué tengo que hacer para realizar el trámite o servicio?

- 1. Ingresa al Portal del SAT en la liga mencionada en el apartado ¿Dónde puedo presentarlo? y selecciona el apartado Estímulos fiscales.
- 2. Dirígete a la opción Aviso de continuación en instituciones administradoras.
- 3. En el apartado Pasos a seguir ingresa a Mi portal, captura tu RFC y Contraseña, seguido de Iniciar sesión.
- 4. Elige las opciones Servicios por Internet / Servicio o solicitudes / Solicitud.
- 5. Llena el formulario Servicio de Aviso conforme a lo siguiente:

En el apartado **Descripción del Servicio**, en la pestaña **Trámite** selecciona **165/ISR CONTINUIDAD REGISTRO**; en **Dirigido a**: SAT; en **\*Asunto**: Avisos relacionados con la continuidad en el Registro de las instituciones que administran los estímulos fiscales de cuentas personales del ahorro; en **Descripción**: expón brevemente de lo que trata la solicitud que se está realizando; adjunta los documentos escaneados señalados en el apartado ¿Qué requisitos debo cumplir?, para ello elige Examinar, selecciona el documento digitalizado en formato PDF y elige **Cargar**.

- 6. Oprime el botón de **Enviar**, en automático se originará tu solicitud con el número de folio de trámite de atención y obtendrás tu acuse de recibo.
- 7. Para dar seguimiento a tu trámite ingresa a liga mencionada en el apartado ¿Dónde puedo presentarlo? captura RFC y Contraseña, seguido de Iniciar sesión. Elige las opciones Servicios por Internet / Servicio o solicitudes / Consulta e ingresa tu número de folio asignado, seguido de Buscar y podrás verificar el estatus del trámite.
- 8. La autoridad tendrá un plazo de 3 meses para realizar algún requerimiento de información con respecto a tu solicitud, o bien, para resolver tu trámite.
- 9. En caso de tener un requerimiento de información, tendrás un plazo de 10 días para solventarlo y en caso de que en ese plazo no cumplas con alguno de los requisitos, tu solicitud se cancelará en automático, por lo que se tendrá por no presentada; no obstante, podrás presentar nuevamente tu aviso, siempre que se ingrese dentro del plazo establecido en el apartado ¿Cuándo se presenta?.
- Conforme al artículo 37 del CFF, cuando la autoridad fiscal te requiera para que cumplas los requisitos omitidos o
  proporciones los elementos necesarios para resolver el trámite, el plazo de 3 meses comenzará a correr desde que el
  requerimiento haya sido cumplido.

# ¿Qué requisitos debo cumplir?

Presentar un archivo digitalizado que contenga lo siguiente:

- Declaración bajo protesta de decir verdad que la autorización para operar y actuar en el país como institución de crédito, institución de seguros, intermediario financiero o administradora de fondos para el retiro continúa vigente y si ha sufrido o no modificaciones, la cual debe contener la firma autógrafa de la persona que tiene las facultades de representación. En caso de que la mencionada autorización haya sufrido modificaciones, deberá proporcionar la documentación soporte que refleje dicha modificación.
- El contrato que contenga las condiciones que rigen el establecimiento de los depósitos en las cuentas personales especiales para el ahorro, pagos de primas de contratos de seguro que tengan como base planes de pensiones relacionados con la edad, jubilación o retiro, adquisición de acciones de los fondos de inversión en instrumentos de deuda en términos del artículo 185 de la Ley del ISR, en relación con los artículos 303 y 304 de su Reglamento, según corresponda, o bien, el contrato que rige las aportaciones a la subcuenta de ahorro a largo plazo de la cuenta individual en términos del artículo 305 de dicho Reglamento. En el caso de que dicho contrato, haya sufrido modificaciones, además deberá adjuntar el modelo actualizado, identificando al interior del documento las modificaciones con la herramienta de control de cambios y resaltado.
- En el supuesto de algún cambio de nombre, denominación o razón social, la escritura pública que ampare dicho cambio.
- Una relación de los folios fiscales de los CFDI de retenciones a los que se les incorporó el Complemento para "Planes de Retiro" correspondientes a los depósitos o inversiones en las cuentas personales especiales para el ahorro, los pagos de primas de seguros que tengan como base planes de pensiones, la adquisición de acciones de fondos de inversión en instrumentos de deuda o las aportaciones a la subcuenta de ahorro a largo plazo de la cuenta individual según corresponda, realizados durante el ejercicio fiscal en el que el contribuyente aplicará el estímulo fiscal.
- Manifestación, bajo protesta de decir verdad, en la que indique si a la fecha en la que presente su aviso ha llevado a cabo la administración de los estímulos fiscales de cuentas personales del ahorro a que se refieren los artículos 185 de la Ley del ISR y 305 de su Reglamento, precisando si respecto de dichas cuentas que ha administrado, recibió o no aportaciones depósitos o inversiones, pagos o adquisiciones de acciones por parte de los titulares o clientes durante el ejercicio fiscal en el que pretenda aplicarse el estímulo fiscal. En caso de negativa, informe si a la fecha en la que presenta su aviso continúa administrando cuentas que recibieron aportaciones, depósitos o inversiones, pagos o adquisiciones de acciones de destitos o inversiones, pagos o adquisiciones de acciones negativa, informe si a la fecha en la que presenta su aviso continúa administrando cuentas que recibieron aportaciones, depósitos o inversiones, pagos o adquisiciones de acciones de acciones negativas de destitos de administrando cuentas que recibieron aportaciones, depósitos o inversiones, pagos o adquisiciones de acciones de acciones en ejercicios anteriores.

Instrumento para acreditar la personalidad de la/el representante legal o carta poder firmada ante dos testigos y ratificadas las firmas ante las autoridades fiscales o fedatario público. \*Para mayor referencia, consultar en el Apartado I. Definiciones; punto 1.2. Identificaciones oficiales, comprobantes de domicilio e Instrumentos para acreditar la representación, inciso C) Instrumentos para acreditar la representación, del presente Anexo. Identificación oficial, cualquiera de las señaladas en el Apartado I. Definiciones; punto 1.2. Identificaciones oficiales, comprobantes de domicilio e Instrumentos para acreditar la representación, inciso A) Identificación oficial, del presente Anexo. ¿Con qué condiciones debo cumplir? Contar con Contraseña. SEGUIMIENTO Y RESOLUCIÓN DEL TRÁMITE O SERVICIO ¿Cómo puedo dar seguimiento al trámite o servicio? ¿El SAT llevará a cabo alguna inspección o verificación para emitir la resolución de este trámite o servicio? Con el número de folio de tu solicitud en Mi portal, como se No. indica en el punto 7 del apartado ¿Qué tengo que hacer para realizar el trámite o servicio? Resolución del trámite o servicio La autoridad validará la información presentada. En caso de cumplir con los requisitos solicitados, serás mantenida en el Registro de las instituciones que administran los estímulos fiscales de cuentas personales del ahorro y en caso de no cumplir con los requisitos, serás eliminada del Registro referido. Plazo máximo para que el SAT Plazo máximo para que el SAT Plazo máximo para cumplir con la resuelva el trámite o servicio solicite información adicional información solicitada 3 meses. 3 meses. 10 días. ¿Qué documento obtengo al finalizar el trámite o ¿Cuál es la vigencia del trámite o servicio? servicio? Acuse de recibo. Anual. En su caso, si cumples con los reguisitos señalados en el apartado ¿Qué requisitos debo cumplir? serás mantenida en el Registro de las instituciones que administran los estímulos fiscales de cuentas personales del ahorro. En su caso, si no cumples con los requisitos señalados en el apartado ¿Qué requisitos debo cumplir? serás eliminada del Registro de las instituciones que administran los estímulos fiscales de cuentas personales del ahorro. **CANALES DE ATENCIÓN** Consultas y dudas Quejas y denuncias MarcaSAT de lunes a viernes de 09:00 a 18:00 hrs.. Queias v Denuncias SAT, desde cualquier parte del país 55 885 22 222 y para el exterior del país (+52) 55 excepto días inhábiles: 885 22 222 (quejas y denuncias). Atención telefónica: desde cualquier parte del país 55 627 22 728 y para el exterior del país (+52) 55 627 22 Correo electrónico: denuncias@sat.gob.mx . 728. En el Portal del SAT: Vía Chat: https://chat.sat.gob.mx https://www.sat.gob.mx/portal/public/tramites/quejaso-denuncias Teléfonos rojos ubicados en las oficinas del SAT. MarcaSAT 55 627 22 728 opción 8. Información adicional Cuando el aviso no se presente de manera completa y debidamente requisitado, la autoridad fiscal podrá requerir los datos, información o documentación a que se refiere esta ficha de trámite, resultando aplicable el artículo 18, penúltimo párrafo del CFF.

Fundamento jurídico

Artículos 18 y 37 del CFF; 185 de la LISR; 303, 304 y 305 del RLISR; Reglas 3.21.5.1. y 3.21.5.2. de la RMF.

| 16                      | 166/ISR Informe y documentación de los fideicomisos dedicados a la adquisición o construcción de inmuebles.                                                                                                    |                                                                                                    |                                                                                                    |                                                                                                    |                                                                                                    |                                                                                                    |                                                                                                    |
|-------------------------|----------------------------------------------------------------------------------------------------|----------------------------------------------------------------------------------------------------|----------------------------------------------------------------------------------------------------|----------------------------------------------------------------------------------------------------|----------------------------------------------------------------------------------------------------|----------------------------------------------------------------------------------------------------|----------------------------------------------------------------------------------------------------|
| Trám                    | ite                                                                                                    | •                                                                                                    |                                                                                                    | Descripción del t                                                                                                    | trámite o servicio                                                                                                    |                                                                                                    | Monto                                                                                                 |
| Serv                    | Servicio O Presenta este informe para proporcior                                                                                                    |                                                                                                    |                                                                                                    | nar documentación relacionada con las                                                                                                    | •                                                                                                    | Gratuito                                                                                                    |                                                                                                    |
|                         | obligaciones de los fideicomisos dedicados a la adquisición o construcción de inmuebles.                                                                                                    |                                                                                                    |                                                                                                    |                                                                                                    | 0                                                                                                    | Pago de<br>derechos<br>Costo:                                                                                                    |                                                                                                    |
|                         | ¿Qu                                                                                                    | ién puede                                                                                               | solicitar el trámit                                                                                                    | e o servicio?                                                                                                    | ¿Cuándo se preser                                                                                                    | nta?                                                                                                    |                                                                                                    |
| Fiduc<br>dedic<br>térmi | iarias<br>ados<br>nos de                                                                                                    | inscritas<br>a la adquis<br>e la regla 3.                                                               | en el Registro<br>sición o construcci<br>21.2.5.                                                                                                    | o de Fideicomisos<br>ón de inmuebles en                                                                                                    | Dentro de los veinte días siguien<br>actualizado alguno de los supuestos 1<br>el apartado ¿Qué requisitos debo cu                                                                                                    | tes a<br>al 6 qu<br><b>nplir?</b>                                                                                                    | que se haya<br>e se indican en                                                                        |
|                         | ¿Dónc                                                                                                    | le puedo p                                                                                              | resentarlo?                                                                                                    | En forma presencia<br>Ante la ACPPFGC dubicada en Avenida<br>Alcaldía Cuauhtémo<br>de lunes a viernes do                                                                    | II:<br>de la AGGC, a través de la oficialía d<br>I Hidalgo No. 77, Módulo III, planta ba<br>c, C.P. 06300, Ciudad de México, en u<br>e 8:00 hrs. a 14:30 hrs.                                                                                              | e parte<br>aja, Co<br>ın hora                                                                                                    | es de la AGGC<br>lonia Guerrero,<br>rio de atención                                                   |
|                         |                                                                                                    |                                                                                                    | INFORMA                                                                                                    | CIÓN PARA REALIZ                                                                                                    | ZAR EL TRÁMITE O SERVICIO                                                                                                    |                                                                                                    |                                                                                                    |
|                         |                                                                                                    |                                                                                                    | Qué te:                                                                                                    | ngo que hacer para i                                                                                                    | realizar el trámite o servicio?                                                                                                    |                                                                                                    |                                                                                                    |
| 1.                      | Acud<br>libre<br><b>cump</b>                                                                                                    | e ante la o<br>dirigido a<br>b <b>lir?</b>                                                              | ficialía de partes o<br>la ACPPFGC, y o                                                                                                    | de la AGGC señalada<br>con los archivos digi                                                                                                    | a en el apartado ¿ <b>Dónde puedo prese</b><br>talizados solicitados en el apartado ¿(                                                                                                    | ntarlo?<br>Qué re                                                                                                    | <pre>? con tu escrito equisitos debo</pre>                                                            |
| 2.                      | Entre<br>autor                                                                                                    | ga los arc<br>dad fiscal d                                                                              | hivos digitalizados<br>que atenderá tu trá                                                                                                    | en dispositivo óptic<br>imite.                                                                                                    | o (disco compacto, unidad de memori                                                                                                    | a extra                                                                                                    | aíble, etc.) a la                                                                                     |
| 3.                      | Recib                                                                                                    | e y conser                                                                                              | va copia del escrit                                                                                                    | o libre sellado, como a                                                                                                    | acuse de recibo.                                                                                                    |                                                                                                    |                                                                                                    |
|                         |                                                                                                    |                                                                                                    |                                                                                                    | ¿Qué requisitos                                                                                                    | s debo cumplir?                                                                                                    |                                                                                                    |                                                                                                    |
| Escri<br>1.             | to libre<br>El cá<br>crédit<br>certifi<br>del in<br>del ir<br>opera                                                                                                    | e que se aco<br>lculo del re<br>cos o valore<br>cados de p<br>npuesto efe<br>npuesto, b<br>ución que se | ompañe de un arc<br>esultado fiscal dete<br>es que integren el<br>earticipación emitid<br>ectuada. Tratándos<br>eastará con la ma<br>e ubicó en el supu | hivo en formato XLS o<br>erminado y distribuido<br>patrimonio del fideic<br>os a los tenedores y e<br>se de operaciones por<br>inifestación bajo prot<br>esto de excepción. | PDF, según corresponda, que contengi<br>o derivado de los ingresos que generen<br>comiso, así como el ISR correspondient<br>en su caso, la constancia que acredite el<br>las que se encuentre relevada de efect<br>testa de decir verdad en escrito libre, | a lo sig<br>los bie<br>e de ca<br>entero<br>uar el c<br>en el                                                                                           | uiente:<br>enes, derechos,<br>ada uno de los<br>de la retención<br>cálculo y entero<br>que detalle la |
| 2.                      | Deter<br>pago<br>señal                                                                                                    | minación d<br>del impues<br>ado en el a                                                                 | le la ganancia o p<br>sto resultante de l<br>irtículo 187, fracció                                                                                      | érdida por la enajena<br>la ganancia obtenida<br>in IV de la Ley del ISF                                                                                                    | ación de inmuebles fideicomitidos y en s<br>por la enajenación llevada a cabo pre<br>R.                                                                                                    | su caso<br>vio a fe                                                                                                    | o, evidencia del<br>enecer el plazo                                                                   |
| 3.                      | Deter<br>los ir<br>certifi<br>la fidu                                                                                                    | minación p<br>ngresos qu<br>cados de p<br>uciaria, de c                                                 | oor la diferencia qu<br>le generaron los<br>participación, así co<br>conformidad con e                                                                  | e en su caso se hubi<br>bienes fideicomitidos<br>omo la constancia que<br>l artículo 188, fracción                                                                          | era obtenido entre el resultado fiscal de<br>y el monto distribuido del mismo a<br>e acredite el entero del impuesto corres<br>n VIII de la Ley del ISR.                                                                                                   | l ejerci<br>los ter<br>pondier                                                                                                    | cio derivado de<br>nedores de los<br>nte por parte de                                                 |
| 4.                      | Integi<br>result<br>párra                                                                                                    | ración de la<br>ado fiscal a<br>fo de la Ley                                                            | a cuenta con el re<br>a los tenedores de<br>y del ISR, con post                                                                                         | gistro de reembolsos<br>los certificados de p<br>erioridad a que se efe                                                                                                    | de capital, que se hubieren generado<br>articipación a que se refiere el artículo<br>ectúe una distribución del resultado fisca                                                                                                    | por la<br>188, fra<br>I.                                                                                                    | distribución del<br>acción IX, sexto                                                                  |
| 5.                      | Constancia que acredite el pago del impuesto diferido con motivo de la aportación de bienes inmuebles al fideicomiso, cuando se enajenen estos o los certificados de participación entregados al fideicomitente, en términos del artículo 188, fracción XI de la Ley del ISR.                                                                                                    |                                                                                                    |                                                                                                    |                                                                                                    |                                                                                                    |                                                                                                    |                                                                                                    |
| 6.                      | <ol> <li>Estados financieros, organigramas, integración de los bienes inmuebles, número de certificados de participación e circulación antes y después de la reorganización o cualquier otra operación similar con independencia del nombre co el que se le denomine, realizada entre fideicomisos dedicados a la adquisición o construcción de inmuebles, a travé de la cual se transmitan, canjeen, adquieran, enajenen, aporten, cedan, intercambien certificados de participación, lo derechos de dichos certificados o los bienes que integren el patrimonio de dichos fideicomisos, ya sea de form directa o indirecta, así como toda aquella información y documentación comprobatoria en la que encuentre soporte l operación de que se trate.</li> <li>Asimismo, deberá proporcionar un diagrama de flujo descriptivo de la operación que haya llevado a cabo, en el que se refleion todas y cada una de las partes involuendas, indirecta descriptivomente qué aceinados y cada una de las partes involuendas, indirectados de cada una de las partes involuendas, indirectados de cada una de las partes involuendas.</li> </ol> |                                                                                                    |                                                                                                    |                                                                                                    |                                                                                                    | participación en<br>del nombre con<br>uebles, a través<br>articipación, los<br>a sea de forma<br>entre soporte la<br>po, en el que se<br>zó cada una de |                                                                                                    |
|                         | dicha                                                                                                    | s partes, ei                                                                                            | n qué fecha, cómo                                                                                                    | las efectuaron y el ca                                                                                                    | arácter con el que actuaron.                                                                                                    |                                                                                                    |                                                                                                    |

| 7.           |                                                                                                    |                                                                                                    |                                                                                                    |                                                                                                    |  |  |  |
|--------------|----------------------------------------------------------------------------------------------------|----------------------------------------------------------------------------------------------------|----------------------------------------------------------------------------------------------------|----------------------------------------------------------------------------------------------------|--|--|--|
|              | Documento con el que acredites tu personalidad como representante legal o carta poder firmada ante dos testigos y<br>ratificadas las firmas ante las autoridades fiscales o Fedatario Público.                                                                                                    |                                                                                                    |                                                                                                    |                                                                                                    |  |  |  |
|              | *Para mayor referencia, consultar en el Apartado I. Definiciones; punto 1.2. Identificaciones oficiales,                                                                                                    |                                                                                                    |                                                                                                    |                                                                                                    |  |  |  |
|              | comprobantes de domicilio e Instrumentos para acreditar la representación, inciso C) Instrumentos para acreditar la representación, del presente Apexo.                                                                                                    |                                                                                                    |                                                                                                    |                                                                                                    |  |  |  |
| 8.           | Identificación oficial vigente, cualq                                                                                                    | uiera de las señalada                                                                                                    | s en el Apartado                                                                                                    | o I. Definiciones; punto 1.2. Identificaciones                                                                                                    |  |  |  |
|              | oficiales, comprobantes de dom                                                                                                    | nicilio e Instrumentos                                                                                                    | s para acredita                                                                                                    | r la representación, inciso A) Identificación                                                                                                    |  |  |  |
|              | oficial, del presente Anexo.                                                                                                    | · Con aué condicio                                                                                                    | naa daha aumu                                                                                                    | 1:-2                                                                                                    |  |  |  |
| Que          | to oncuentros con estatus activo en                                                                                                    |                                                                                                    | nes debo cump                                                                                                    | אוול ?                                                                                                    |  |  |  |
| Que          | SEGUIMI                                                                                                    |                                                                                                    | N DEL TRÁMIT                                                                                                    |                                                                                                    |  |  |  |
| ¿C           | ómo puedo dar seguimiento al tra                                                                                                    | ámite o servicio?                                                                                                    | ¿El SAT lleva                                                                                                    | rá a cabo alguna inspección o verificación                                                                                                    |  |  |  |
| •            |                                                                                                    |                                                                                                    | para emitir                                                                                                    | la resolución de este trámite o servicio?                                                                                                    |  |  |  |
| Trám         | ite inmediato.                                                                                                    |                                                                                                    | No.                                                                                                    |                                                                                                    |  |  |  |
|              |                                                                                                    | Resolución del tr                                                                                                    | rámite o servici                                                                                                    | io                                                                                                    |  |  |  |
| La a<br>cump | utoridad validará que el informe se<br>lida la obligación.                                                                                                    | ea presentado en tier                                                                                                    | mpo, que los da                                                                                                    | atos sean correctos, y en su caso, dará por                                                                                                    |  |  |  |
| Р            | lazo máximo para que el SAT                                                                                                    | Plazo máximo par                                                                                                    | a que el SAT                                                                                                    | Plazo máximo para cumplir con la                                                                                                    |  |  |  |
| r<br>        | resuelva el trámite o servicio                                                                                                    | solicite informaci                                                                                                    | ón adicional                                                                                                    | información solicitada                                                                                                    |  |  |  |
| Trám         | ite inmediato.                                                                                                    | No aplica.                                                                                                    | <b>0</b> //                                                                                                    | No aplica.                                                                                                    |  |  |  |
| ć            | Qué documento obtengo al finali<br>servicio?                                                                                                    | izar el trámite o                                                                                                    | ¿Cuál es la vigencia del trámite o servicio?                                                                                                    |                                                                                                    |  |  |  |
| Acus         | e de recibo.                                                                                                    |                                                                                                    | Indefinida.                                                                                                    |                                                                                                    |  |  |  |
|              |                                                                                                    |                                                                                                    |                                                                                                    |                                                                                                    |  |  |  |
|              |                                                                                                    | CANALES DE                                                                                                    | E ATENCIÓN                                                                                                    |                                                                                                    |  |  |  |
|              | Consultas y dudas                                                                                                    | CANALES DE                                                                                                    | E ATENCIÓN                                                                                                    | Quejas y denuncias                                                                                                    |  |  |  |
| •            | Consultas y dudas<br>MarcaSAT de lunes a viernes de                                                                                                    | <b>CANALES D</b><br>09:00 a 18:00 hrs.,                                                                                                    | ATENCIÓN     Quejas y                                                                                                    | Quejas y denuncias<br>/ Denuncias SAT, desde cualquier parte del<br>255 22 222 y para el exterior del país (J52) 55                                                                                                    |  |  |  |
| •            | Consultas y dudas<br>MarcaSAT de lunes a viernes de<br>excepto días inhábiles:<br>Atención telefónica: desde cualqui                                                                                                    | CANALES DE<br>09:00 a 18:00 hrs.,<br>ier parte del país 55                                                                                                    | <ul> <li>ATENCIÓN</li> <li>Quejas y<br/>país 55 8<br/>885 22 22</li> </ul>                                                                                                    | Quejas y denuncias<br>y Denuncias SAT, desde cualquier parte del<br>385 22 222 y para el exterior del país (+52) 55<br>22 (quejas y denuncias).                                                                                                    |  |  |  |
| •            | Consultas y dudas<br>MarcaSAT de lunes a viernes de<br>excepto días inhábiles:<br>Atención telefónica: desde cualqui<br>627 22 728 y para el exterior del p                                                                                                    | CANALES DE<br>09:00 a 18:00 hrs.,<br>ier parte del país 55<br>país (+52) 55 627 22                                                                                                    | Quejas y<br>país 55 8<br>885 22 22     Correo el                                                                                                    | Quejas y denuncias<br>y Denuncias SAT, desde cualquier parte del<br>385 22 222 y para el exterior del país (+52) 55<br>22 (quejas y denuncias).<br>lectrónico: <u>denuncias@sat.gob.mx</u>                                                                                                    |  |  |  |
| •            | Consultas y dudas<br>MarcaSAT de lunes a viernes de<br>excepto días inhábiles:<br>Atención telefónica: desde cualqui<br>627 22 728 y para el exterior del p<br>728.                                                                                                    | CANALES DE<br>09:00 a 18:00 hrs.,<br>ier parte del país 55<br>país (+52) 55 627 22                                                                                                    | Quejas y<br>país 55 8<br>885 22 2     Correo el     En el Por                                                                                                    | Quejas y denuncias<br>y Denuncias SAT, desde cualquier parte del<br>385 22 222 y para el exterior del país (+52) 55<br>22 (quejas y denuncias).<br>lectrónico: <u>denuncias@sat.gob.mx</u><br>rtal del SAT:                                                                                                    |  |  |  |
| •            | Consultas y dudas<br>MarcaSAT de lunes a viernes de<br>excepto días inhábiles:<br>Atención telefónica: desde cualqui<br>627 22 728 y para el exterior del p<br>728.<br>Vía Chat: <u>https://chat.sat.gob.mx</u><br>Atención personal en las Oficinas d                                                                                                    | CANALES DE<br>09:00 a 18:00 hrs.,<br>ier parte del país 55<br>país (+52) 55 627 22<br>del SAT ubicadas en                                                                                                    | Quejas y<br>país 55 8<br>885 22 22     Correo el     En el Por<br>https://w                                                                                                    | Quejas y denuncias<br>y Denuncias SAT, desde cualquier parte del<br>385 22 222 y para el exterior del país (+52) 55<br>22 (quejas y denuncias).<br>lectrónico: <u>denuncias@sat.gob.mx</u><br>rtal del SAT:<br>ww.sat.gob.mx/portal/public/tramites/quejas-o-                                                                                                    |  |  |  |
| •            | Consultas y dudas<br>MarcaSAT de lunes a viernes de<br>excepto días inhábiles:<br>Atención telefónica: desde cualqui<br>627 22 728 y para el exterior del p<br>728.<br>Vía Chat: <u>https://chat.sat.gob.mx</u><br>Atención personal en las Oficinas o<br>diversas ciudades del país, como                                                                                                    | CANALES DE<br>09:00 a 18:00 hrs.,<br>ier parte del país 55<br>país (+52) 55 627 22<br>del SAT ubicadas en<br>o se establece en la                                                                                                    | ATENCIÓN     Quejas y     país 55 8     885 22 22     Correo el     En el Por <u>https://ww     denuncia</u> Teléfonoz                                                                       | Quejas y denuncias<br>y Denuncias SAT, desde cualquier parte del<br>385 22 222 y para el exterior del país (+52) 55<br>22 (quejas y denuncias).<br>lectrónico: <u>denuncias@sat.gob.mx</u><br>rtal del SAT:<br>ww.sat.gob.mx/portal/public/tramites/quejas-o-<br>as<br>s rojos ubicados en las oficinas del SAT.                                                                                                    |  |  |  |
| •            | Consultas y dudas<br>MarcaSAT de lunes a viernes de<br>excepto días inhábiles:<br>Atención telefónica: desde cualqui<br>627 22 728 y para el exterior del p<br>728.<br>Vía Chat: <u>https://chat.sat.gob.mx</u><br>Atención personal en las Oficinas o<br>diversas ciudades del país, como<br>siguiente liga:                                                                                                    | CANALES DE<br>09:00 a 18:00 hrs.,<br>ier parte del país 55<br>país (+52) 55 627 22<br>del SAT ubicadas en<br>o se establece en la                                                                                                    | ATENCIÓN     Quejas y     país 55 8     885 22 2     Correo el     En el Por <u>https://ww     denuncia</u> Teléfono:     MarcaSA                                                            | Quejas y denuncias<br>y Denuncias SAT, desde cualquier parte del<br>385 22 222 y para el exterior del país (+52) 55<br>22 (quejas y denuncias).<br>lectrónico: <u>denuncias@sat.gob.mx</u><br>rtal del SAT:<br>ww.sat.gob.mx/portal/public/tramites/quejas-o-<br>as<br>s rojos ubicados en las oficinas del SAT.<br>NT 55 627 22 728 opción 8.                                                                                                    |  |  |  |
| •            | Consultas y dudas<br>MarcaSAT de lunes a viernes de<br>excepto días inhábiles:<br>Atención telefónica: desde cualqui<br>627 22 728 y para el exterior del p<br>728.<br>Vía Chat: <u>https://chat.sat.gob.mx</u><br>Atención personal en las Oficinas o<br>diversas ciudades del país, como<br>siguiente liga:<br><u>https://www.sat.gob.mx/portal/publ</u>                                                                                                    | CANALES DE<br>09:00 a 18:00 hrs.,<br>ier parte del país 55<br>país (+52) 55 627 22<br>del SAT ubicadas en<br>o se establece en la<br><u>ic/directorio</u>                                                                                                    | ATENCIÓN     Quejas y     país 55 8     885 22 22     Correo el     En el Por <u>https://wy     denuncia</u> Teléfono:     MarcaSA                                                           | Quejas y denuncias<br>y Denuncias SAT, desde cualquier parte del<br>885 22 222 y para el exterior del país (+52) 55<br>22 (quejas y denuncias).<br>lectrónico: <u>denuncias@sat.gob.mx</u><br>rtal del SAT:<br>ww.sat.gob.mx/portal/public/tramites/quejas-o-<br>as<br>s rojos ubicados en las oficinas del SAT.<br>NT 55 627 22 728 opción 8.                                                                                                    |  |  |  |
| •            | Consultas y dudas<br>MarcaSAT de lunes a viernes de<br>excepto días inhábiles:<br>Atención telefónica: desde cualqui<br>627 22 728 y para el exterior del p<br>728.<br>Vía Chat: <u>https://chat.sat.gob.mx</u><br>Atención personal en las Oficinas o<br>diversas ciudades del país, como<br>siguiente liga:<br><u>https://www.sat.gob.mx/portal/publ</u><br>Los días y horarios siguientes: lun<br>a 16:00 hrs. y viernes de 08:30 a                                                                                                    | CANALES DE<br>09:00 a 18:00 hrs.,<br>ier parte del país 55<br>país (+52) 55 627 22<br>del SAT ubicadas en<br>o se establece en la<br><u>ic/directorio</u><br>nes a jueves de 9:00<br>a 15:00 hrs., excepto                                                                                        | ATENCIÓN     Quejas y     país 55 8     885 22 22     Correo el     En el Por <u>https://ww     denuncia</u> Teléfono:     MarcaSA                                                           | Quejas y denuncias<br>y Denuncias SAT, desde cualquier parte del<br>385 22 222 y para el exterior del país (+52) 55<br>22 (quejas y denuncias).<br>lectrónico: <u>denuncias@sat.gob.mx</u><br>rtal del SAT:<br>ww.sat.gob.mx/portal/public/tramites/quejas-o-<br>as<br>s rojos ubicados en las oficinas del SAT.<br>NT 55 627 22 728 opción 8.                                                                                                    |  |  |  |
| •            | Consultas y dudas<br>MarcaSAT de lunes a viernes de<br>excepto días inhábiles:<br>Atención telefónica: desde cualqui<br>627 22 728 y para el exterior del p<br>728.<br>Vía Chat: <u>https://chat.sat.gob.mx</u><br>Atención personal en las Oficinas o<br>diversas ciudades del país, como<br>siguiente liga:<br><u>https://www.sat.gob.mx/portal/publ</u><br>Los días y horarios siguientes: lur<br>a 16:00 hrs. y viernes de 08:30 a<br>días inhábiles.                                                                                                    | CANALES DE<br>09:00 a 18:00 hrs.,<br>ier parte del país 55<br>país (+52) 55 627 22<br>del SAT ubicadas en<br>o se establece en la<br><u>ic/directorio</u><br>nes a jueves de 9:00<br>a 15:00 hrs., excepto                                                                                        | <ul> <li>Quejas y<br/>país 55 8<br/>885 22 2</li> <li>Correo el</li> <li>En el Por<br/><u>https://wy</u><br/><u>denuncia</u></li> <li>Teléfono:</li> <li>MarcaSA</li> </ul>                  | Quejas y denuncias<br>y Denuncias SAT, desde cualquier parte del<br>385 22 222 y para el exterior del país (+52) 55<br>22 (quejas y denuncias).<br>lectrónico: <u>denuncias@sat.gob.mx</u><br>rtal del SAT:<br>ww.sat.gob.mx/portal/public/tramites/quejas-o-<br><u>as</u><br>s rojos ubicados en las oficinas del SAT.<br>AT 55 627 22 728 opción 8.                                                                                                    |  |  |  |
| •            | Consultas y dudas<br>MarcaSAT de lunes a viernes de<br>excepto días inhábiles:<br>Atención telefónica: desde cualqui<br>627 22 728 y para el exterior del p<br>728.<br>Vía Chat: <u>https://chat.sat.gob.mx</u><br>Atención personal en las Oficinas d<br>diversas ciudades del país, como<br>siguiente liga:<br><u>https://www.sat.gob.mx/portal/publ</u><br>Los días y horarios siguientes: lun<br>a 16:00 hrs. y viernes de 08:30 a<br>días inhábiles.                                                                                                    | CANALES DE<br>09:00 a 18:00 hrs.,<br>ier parte del país 55<br>país (+52) 55 627 22<br>del SAT ubicadas en<br>o se establece en la<br><u>ic/directorio</u><br>nes a jueves de 9:00<br>a 15:00 hrs., excepto                                                                                        | ATENCIÓN     Quejas y país 55 8 885 22 22 Correo el     En el Por <u>https://wy denuncia</u> Teléfono:     MarcaSA                                                                           | Quejas y denuncias<br>y Denuncias SAT, desde cualquier parte del<br>385 22 222 y para el exterior del país (+52) 55<br>22 (quejas y denuncias).<br>lectrónico: <u>denuncias@sat.gob.mx</u><br>rtal del SAT:<br><u>ww.sat.gob.mx/portal/public/tramites/quejas-o-<br/>18</u><br>s rojos ubicados en las oficinas del SAT.<br>NT 55 627 22 728 opción 8.                                                                                                    |  |  |  |
| •            | Consultas y dudas<br>MarcaSAT de lunes a viernes de<br>excepto días inhábiles:<br>Atención telefónica: desde cualqui<br>627 22 728 y para el exterior del p<br>728.<br>Vía Chat: <u>https://chat.sat.gob.mx</u><br>Atención personal en las Oficinas o<br>diversas ciudades del país, como<br>siguiente liga:<br><u>https://www.sat.gob.mx/portal/publ</u><br>Los días y horarios siguientes: lun<br>a 16:00 hrs. y viernes de 08:30 a<br>días inhábiles.                                                                                                    | CANALES DE<br>09:00 a 18:00 hrs.,<br>ier parte del país 55<br>país (+52) 55 627 22<br>del SAT ubicadas en<br>o se establece en la<br>ic/directorio<br>nes a jueves de 9:00<br>a 15:00 hrs., excepto<br>Información<br>o óptico (disco compac                                                      | ATENCIÓN     Quejas y     país 55 8     885 22 2:     Correo el     En el Por <u>https://ww     denuncia</u> Teléfono:     MarcaSA     MarcaSA                                               | Quejas y denuncias<br>y Denuncias SAT, desde cualquier parte del<br>385 22 222 y para el exterior del país (+52) 55<br>22 (quejas y denuncias).<br>lectrónico: <u>denuncias@sat.gob.mx</u><br>rtal del SAT:<br>ww.sat.gob.mx/portal/public/tramites/quejas-o-<br><u>18</u><br>s rojos ubicados en las oficinas del SAT.<br>NT 55 627 22 728 opción 8.                                                                                                    |  |  |  |
| •            | Consultas y dudas<br>MarcaSAT de lunes a viernes de<br>excepto días inhábiles:<br>Atención telefónica: desde cualqui<br>627 22 728 y para el exterior del p<br>728.<br>Vía Chat: <u>https://chat.sat.gob.mx</u><br>Atención personal en las Oficinas d<br>diversas ciudades del país, como<br>siguiente liga:<br><u>https://www.sat.gob.mx/portal/publ</u><br>Los días y horarios siguientes: lun<br>a 16:00 hrs. y viernes de 08:30 a<br>días inhábiles.<br>Entrega los archivos en dispositivo<br>tu trámite.<br>La información señalada en el nun<br>fiduciaria de cada uno de los fideio<br>operaciones señaladas.  | CANALES DE<br>09:00 a 18:00 hrs.,<br>ier parte del país 55<br>país (+52) 55 627 22<br>del SAT ubicadas en<br>o se establece en la<br>ic/directorio<br>nes a jueves de 9:00<br>i 15:00 hrs., excepto<br>Información<br>o óptico (disco compac<br>neral 6 del apartado ¿<br>comisos dedicados a la  | ATENCIÓN     Quejas y     país 55 8     885 22 22     Correo el     En el Por <u>https://wy     denuncia</u> Teléfono:     MarcaSA     MarcaSA                                               | Quejas y denuncias<br>y Denuncias SAT, desde cualquier parte del<br>385 22 222 y para el exterior del país (+52) 55<br>22 (quejas y denuncias).<br>lectrónico: denuncias@sat.gob.mx<br>rtal del SAT:<br>ww.sat.gob.mx/portal/public/tramites/quejas-o-<br>as<br>s rojos ubicados en las oficinas del SAT.<br>AT 55 627 22 728 opción 8.<br>memoria extraíble, etc.) a la unidad que recibirá<br>a debo cumplir? deberá ser presentada por la<br>construcción de inmuebles involucrados en las |  |  |  |
| •            | Consultas y dudas<br>MarcaSAT de lunes a viernes de<br>excepto días inhábiles:<br>Atención telefónica: desde cualqui<br>627 22 728 y para el exterior del p<br>728.<br>Vía Chat: <u>https://chat.sat.gob.mx</u><br>Atención personal en las Oficinas o<br>diversas ciudades del país, como<br>siguiente liga:<br><u>https://www.sat.gob.mx/portal/publ</u><br>Los días y horarios siguientes: lun<br>a 16:00 hrs. y viernes de 08:30 a<br>días inhábiles.<br>Entrega los archivos en dispositivo<br>tu trámite.<br>La información señalada en el nun<br>fiduciaria de cada uno de los fideico<br>operaciones señaladas. | CANALES DE<br>09:00 a 18:00 hrs.,<br>ier parte del país 55<br>país (+52) 55 627 22<br>del SAT ubicadas en<br>o se establece en la<br>ic/directorio<br>nes a jueves de 9:00<br>a 15:00 hrs., excepto<br>Información<br>o óptico (disco compact<br>neral 6 del apartado ¿<br>comisos dedicados a la | ATENCIÓN     Quejas y     país 55 8     885 22 22     Correo el     En el Por <u>https://ww     denuncia</u> Teléfono:     MarcaSA     MarcaSA     MarcaSA     duisición o c     to jurídico | Quejas y denuncias<br>y Denuncias SAT, desde cualquier parte del<br>385 22 222 y para el exterior del país (+52) 55<br>22 (quejas y denuncias).<br>lectrónico: denuncias@sat.gob.mx<br>rtal del SAT:<br>ww.sat.gob.mx/portal/public/tramites/quejas-o-<br>as<br>s rojos ubicados en las oficinas del SAT.<br>AT 55 627 22 728 opción 8.<br>memoria extraíble, etc.) a la unidad que recibirá<br>a debo cumplir? deberá ser presentada por la<br>construcción de inmuebles involucrados en las |  |  |  |

|                            | 167                                                                                                    | ISR Info                                          | rme al programa d                                                                      | e verificación en tiem<br>infraest                                            | npo real para fideicomisos de inversió<br>ructura.                                                                         | on en (                                              | energía e                                    |                        |
|----------------------------|----------------------------------------------------------------------------------------------------|---------------------------------------------------|----------------------------------------------------------------------------------------|-------------------------------------------------------------------------------|----------------------------------------------------------------------------------------------------|------------------------------------------------------|----------------------------------------------|------------------------|
| Trámi                      | ite  Descripción del trámite o servicio                                                                                            |                                                   |                                                                                        |                                                                               |                                                                                                    |                                                      | Monto                                        |                        |
| Servio                     | Servicio O Presentar el informe al programa de verificación en tiempo real fideicomisos de inversión en energía e infraestructura. |                                                   |                                                                                        |                                                                               | de verificación en tiempo real para                                                                                        | ara 🌒 Gratuito                                       |                                              |                        |
|                            |                                                                                                    |                                                   |                                                                                        |                                                                               | infraestructura.                                                                                                    | 0                                                    | Pago<br>derechos<br>Costo:                   | de                     |
|                            | ¿Qu                                                                                                    | ién pued                                          | e solicitar el trámi                                                                   | te o servicio?                                                                | Cuándo se prese:                                                                                                    | nta?                                                 |                                              |                        |
| Los su<br>por co<br>energi | ujetos<br>onduc<br>ía e ir                                                                                                    | s y entida<br>to de la f<br>nfraestruc            | ades a que se refie<br>iduciaria del fideico<br>tura de que se trate                   | ere la regla 3.21.2.1.,<br>miso de inversión en<br>e.                         | Anualmente, a más tardar el último día<br>siguiente ejercicio al que corresponda.                                          | a del m                                              | nes de marzo                                 | o del                  |
| Ś                          | Dóno                                                                                                    | le puedo                                          | presentarlo?                                                                           | En el Portal del SA                                                           | Г:                                                                                                    |                                                      |                                              |                        |
|                            |                                                                                                    |                                                   |                                                                                        | https://www.sat.gob.                                                          | mx/portal/private/aplicacion/mi-portal                                                                                     |                                                      |                                              |                        |
|                            |                                                                                                    |                                                   | INFORM                                                                                 | ACIÓN PARA REALIZ                                                             | ZAR EL TRÁMITE O SERVICIO                                                                                                  |                                                      |                                              |                        |
|                            |                                                                                                    |                                                   | ¿Qué te                                                                                | engo que hacer para i                                                         | realizar el trámite o servicio?                                                                                            |                                                      |                                              |                        |
| 1.                         | Ingre                                                                                                    | sa al Por                                         | al del SAT que se i                                                                    | ndica en el apartado ¿                                                        | Dónde puedo presentarlo?                                                                                                   |                                                      |                                              |                        |
| 2.                         | Regi                                                                                                    | stra en <b>M</b> i                                | i portal, tu RFC y C                                                                   | ontraseña, y elige <b>Inic</b>                                                | iar sesión.                                                                                                    |                                                      | fa                                           |                        |
| 3.                         | apart<br>Dirig                                                                                                    | ado <b>Des</b><br>i <b>do a</b> eso<br>sión en el | opcion Servicios p<br>cripción del Servi<br>cribe ACPPFGC, er<br>nergía e infraestruct | cio, selecciona en la<br>n Asunto: Informe al j<br>tura, correspondiente a    | pestaña <b>Trámite:</b> "XXX/ISR INFORME<br>programa de verificación en tiempo rea<br>al ejercicio fiscal de que se trate. | a un i<br>E PVT<br>Il para                           | R FIBRA E".                                  | . En<br>s de           |
| 4.                         | Oprir<br>comp<br>subir                                                                                                    | ne el íco<br>primirse e<br>ás y elige             | no Adjuntar Archin<br>n formato de almaco<br>Cargar.                                   | <b>vo</b> , elige <b>Examinar</b> y<br>enamiento ZIP y no pe                  | selecciona los documentos digitalizado<br>esar más de 4 MB por archivo que conte                                           | os, los<br>nga la                                    | cuales debe<br>información                   | erán<br>que            |
| 5.                         | Oprir                                                                                                    | ne el botó                                        | on <b>Enviar</b> , se gener                                                            | a el Acuse de Recibo d                                                        | que contiene el folio del trámite.                                                                                         |                                                      |                                              |                        |
|                            |                                                                                                    |                                                   |                                                                                        | ¿Qué requisitos                                                               | s debo cumplir?                                                                                                    |                                                      |                                              |                        |
| A)                         | Tratá<br>inver<br>inforr                                                                                                    | ndose de<br>sión en<br>nación y/e                 | el primer informe qu<br>energía e infraestr<br>o documentación:                        | e se presente para el<br>ructura, escrito libre                               | programa de verificación en tiempo rea<br>dirigido a la ACPPFGC al que se a                                                | al para<br>compa                                     | i fideicomisos<br>añe la siguie              | s de<br>ente           |
|                            | 1.                                                                                                    | Relaciór<br>que se t                              | n de los sujetos y el<br>rate, respecto de los                                         | ntidades a que se refié<br>s cuales se presenta e                             | ere la regla 3.21.2.1. o aquella vigente e<br>ste informe, identificando el carácter de                                    | en el e<br>cada s                                    | ejercicio fisca<br>sujeto y entid            | al de<br>dad.          |
|                            | 2.                                                                                                    | Manifest<br>atención                              | ación, bajo protest<br>al numeral anteric<br>en el eiercicio fiscal                    | ta de decir verdad, d<br>or empezó a aplicar el<br>de que se trate, así co    | e la fecha en la que cada sujeto y e<br>tratamiento fiscal establecido en la re<br>mo la documentación con la que acredi   | ntidad<br>gla 3.2<br>te su c                         | l que señale<br>21.2.2. o aqu<br>dicho       | ∍ en<br>Jella          |
|                            | 3.                                                                                                    | Contrato<br>reexpres<br>fideicom                  | o del fideicomiso de<br>siones a la fecha de<br>iso.                                   | e inversión en energía<br>e presentación de este                              | a e infraestructura con todos sus anex<br>e informe. Asimismo, proporcione la cla                                          | nexos y modificaciones o<br>clave en el RFC de dicho |                                              |                        |
|                            | 4.                                                                                                    | Una rela<br>persona<br>como el                    | ación con la denom<br>s morales objeto de<br>porcentaje de tener                       | inación o razón social<br>e inversión por parte<br>ncia accionaria que dic    | , clave en el RFC y actividad económio<br>del fideicomiso de inversión en energía<br>ho fideicomiso detenta en cada una de | ca de<br>a e inf<br>las pel                          | cada una de<br>raestructura,<br>rsonas moral | ) las<br>, así<br>les. |
|                            | 5.                                                                                                    | Copia d<br>atención                               | e las actas constit<br>al numeral 4 de es                                              | utivas de cada una d<br>te apartado así como                                  | e las personas morales objeto de inv<br>sus modificaciones en su caso                                                      | ersión                                               | , que señale                                 | en e                   |
|                            | 6.                                                                                                    | Libros d<br>objeto d<br>atención                  | e Registro de Accio<br>le inversión por pa<br>al numeral 4 de es                       | ones Nominativas y de<br>arte de los fideicomiso<br>te apartado.              | Variaciones de Capital de cada una de<br>os de inversión en energía e infraestr                                            | e las p<br>uctura                                    | ersonas mor<br>a que señale                  | ales<br>en             |
|                            | 7.                                                                                                    | Organig<br>objeto d<br>sus acci                   | ramas donde se ad<br>e inversión, que sef<br>ones por parte del f                      | vierta la tenencia accio<br>íale en atención al nun<br>ideicomiso de inversió | onaria directa e indirecta de cada una de<br>neral 4 de este apartado, antes y despu<br>n en energía e infraestructura.    | e las p<br>és de l                                   | ersonas mor<br>la adquisiciór                | ales<br>n de           |
|                            | 8.                                                                                                    | Una rela<br>accionis<br>3.21.2.1                  | ación con el nomb<br>tas de las persona<br>. o aquella vigente e                       | re, denominación o ra<br>s morales objeto de i<br>en el ejercicio fiscal de   | azón social, clave en el RFC y activio<br>nversión, distintas a un fideicomiso qu<br>que se trate.                         | lad eo<br>e cum                                      | conómica de<br>Ipla con la re                | los<br>egla            |
|                            | 9.                                                                                                    | Diagram<br>presenta                               | as de flujo median<br>ación de este inform                                             | te los cuales explique<br>e:                                                  | e detalladamente los procesos que des                                                                                      | arrolla                                              | an a la fecha                                | a de                   |
|                            |                                                                                                    | a) El                                             | tideicomiso de inve                                                                    | rsión en energía e infr                                                       | aestructura.                                                                                                    | invora                                               | ión en onora                                 | nía o                  |
|                            |                                                                                                    | int                                               | raestructura que se                                                                    | nale en atención al nu                                                        | meral 4 de este apartado, para llevar a                                                                                    | cabo s                                               | su actividad.                                | na e                   |

- 10. Documentación soporte de la adquisición de las acciones de cada una de las personas morales objeto de inversión que señale en atención al numeral 4 de este apartado, llevada a cabo por el fideicomiso de inversión en energía e infraestructura. De manera enunciativa mas no limitativa, se deberán incluir los contratos de enajenación de acciones o cualquier otro esquema contractual.
- 11. Papel de trabajo en formato .xlsx que contenga de cada persona moral objeto de inversión que señale en atención al numeral 4 de este apartado, el número y valor de las acciones que fueron enajenadas al fideicomiso que cumple con los requisitos establecidos en la regla 3.21.2.1. o aquella vigente en el ejercicio fiscal de que se trate, así como el número y valor de los certificados bursátiles fiduciarios recibidos como contraprestación, o bien, el importe recibido por dicha contraprestación en moneda nacional.
- 12. Por cada persona moral objeto de inversión que señale en atención al numeral 4 de este apartado, proporcione papel de trabajo en formato .xlsx con la determinación de la ganancia o pérdida en la enajenación de los terrenos, activo fijo o gastos diferidos, en términos de lo que establece la regla 3.21.2.2., fracción IV, inciso a) o aquella vigente en el ejercicio fiscal de que se trate.
- 13. Documentación que acredite que el precio de la enajenación de las acciones de cada persona moral objeto de inversión que señale en atención al numeral 4 de este apartado, adquiridas por parte del fideicomiso que cumple con los requisitos establecidos en la regla 3.21.2.1. o aquella vigente en el ejercicio fiscal de que se trate, corresponde al precio o monto que hubieran utilizado con o entre partes independientes en operaciones comparables.
- 14. Manifestación, bajo protesta de decir verdad, sobre si los accionistas que enajenaron acciones emitidas por personas morales objeto de inversión a un fideicomiso de inversión en energía e infraestructura y recibieron certificados bursátiles fiduciarios por el valor total o parcial de dichas acciones, optaron por aplicar el diferimiento en la acumulación de la ganancia. En caso afirmativo, proporcione lo siguiente:
  - a) El nombre, denominación o razón social de cada una las personas morales que haya aplicado dicho diferimiento.
  - b) Por cada una unas las personas morales citadas en el inciso anterior, proporcione papel de trabajo en formato .xlsx que contenga la determinación de la ganancia diferida por la parte del precio que fue cubierto en certificados bursátiles fiduciarios correspondiente a cada certificado bursátil fiduciario, así como el detalle de la aplicación de dicho diferimiento, a que se refiere la regla 3.21.2.2., fracción IV, incisos d) y e) o aquella vigente en el ejercicio fiscal de que se trate.
  - c) Balanza de comprobación al cierre del ejercicio fiscal inmediato anterior a la presentación de este informe en la que identifique la cuenta que contiene el ingreso acumulable por la ganancia diferida.
  - Indique el renglón de la declaración del ejercicio fiscal en el cual se ve reflejado el ingreso acumulable derivado de la ganancia diferida.
  - e) En caso de que el diferimiento en la acumulación de la ganancia hubiere terminado, proporcione información y documentación comprobatoria relacionada con:
    - El supuesto que puso fin al diferimiento en la acumulación de la ganancia, de acuerdo con lo establecido en la regla 3.21.2.2., fracción IV, inciso f) o aquella vigente en el ejercicio fiscal de que se trate.
    - ii. Fecha en la que terminó la aplicación del diferimiento en la acumulación de la ganancia.
- 15. Indicar el número total de certificados bursátiles fiduciarios que emitió el fideicomiso de inversión en energía e infraestructura, precisando los fines a los que fueron destinados dichos certificados y la proporción que corresponde por cada fin al que fueron destinados, como parte de la oferta pública inicial, así como de ofertas subsecuentes.
- 16. Informar la cantidad de certificados bursátiles fiduciarios proporcionados como contraprestación por la enajenación de las acciones de cada una de las personas morales objeto de inversión que señale en atención al numeral 4 de este apartado, así como el sujeto destinatario de los mismos, proporcionando la documentación soporte que compruebe su dicho.
- 17. Manifestación, bajo protesta de decir verdad, sobre si los accionistas de las personas morales objeto de inversión que señale en atención al numeral 4 de este apartado realizaron enajenaciones de acciones subsecuentes a un sujeto distinto de un fideicomiso que cumpla con la regla 3.21.2.1. o aquella vigente en el ejercicio fiscal de que se trate. En caso afirmativo, proporcione papel de trabajo en formato .xlsx con la determinación del costo fiscal de las acciones en enajenaciones subsecuentes, en términos de lo que establece la regla 3.21.2.2. fracción IV, inciso c) o aquella vigente en el ejercicio fiscal de que se trate. Asimismo, deberá incluir documentación soporte de las operaciones a que se refiere este numeral.
- 18. Explicación detallada del modelo de negocio que ha tenido el fideicomiso de inversión en energía e infraestructura y cada una de las personas morales objeto de inversión que señale en atención al numeral 4 de este apartado, por el ejercicio fiscal inmediato anterior a la presentación de este informe, señalando las actividades y funciones desarrolladas, los activos utilizados y los riesgos asumidos, aclarando si intervienen como proveedores, partes relacionadas o terceros.

19. Papel de trabajo en formato .xlsx y documentación que acredite que los ingresos obtenidos por las actividades llevadas a cabo por las personas morales objeto de inversión que señale en atención al numeral 4 de este apartado, han correspondido cuando menos al 90% del total de los ingresos acumulables declarados, de conformidad con lo establecido en la regla 3.21.2.1., fracción II, inciso b) o aquella vigente en el ejercicio fiscal de que se trate.

20. Manifestación, bajo protesta de decir verdad, sobre si alguna de las personas morales objeto de inversión que señale en atención al numeral 4 de este apartado, cuenta con la autorización a que se refiere la regla 3.21.2.1., fracción II, inciso c), último párrafo o aquella vigente en el ejercicio fiscal de que se trate. En caso afirmativo proporcione copia del oficio que contenga dicha autorización. En caso negativo, proporcione información y documentación comprobatoria relacionada con el cálculo a que se refiere la regla 3.21.2.1., fracción II, inciso c), último párrafo o aquella vigente en el ejercicio fiscal de que se refiere se refiere la regla 3.21.2.1.

- 21. Manifestación, bajo protesta de decir verdad, sobre si alguna de las personas morales objeto de inversión que señale en atención al numeral 4 de este apartado tiene o tuvo en algún momento el régimen de sociedad anónima bursátil o sociedad promotora de inversión bursátil, en términos de la LMV. Asimismo, indique expresamente si dichas personas morales solicitaron su desincorporación de algunos de los regímenes bursátiles. Por último, precise si durante el periodo previo a la solicitud de desincorporación, las acciones de las referidas personas morales se colocaron entre el gran público inversionista. Adjunte la información y documentación que soporte su dicho.
- 22. Papeles de trabajo y documentación con la que se acredite que, por el ejercicio fiscal inmediato anterior a la presentación de este informe, al menos el 70% del valor promedio anual del patrimonio del fideicomiso estuvo invertido directamente en acciones de personas morales objeto de inversión; asimismo, deberá proporcionar papel de trabajo en formato .xlsx y documentación comprobatoria sobre las inversiones del remanente.
- 23. Información y documentación relacionada con la emisión de certificados bursátiles fiduciarios emitidos por el fideicomiso que cumpla con la regla 3.21.2.1. o aquella vigente en el ejercicio fiscal de que se trate y su inscripción en el Registro Nacional de Valores a cargo de la CNBV, conforme al artículo 85 de la LMV.
- 24. Copia de las manifestaciones realizadas por los fideicomisarios y la fiduciaria del fideicomiso que cumpla con la regla 3.21.2.1. o aquella vigente en el ejercicio fiscal de que se trate, en términos de lo establecido en el artículo 74, fracción I, primer párrafo del Reglamento de la Ley del IVA.
- 25. Manifestación en la que indique con precisión las cláusulas del contrato de fideicomiso en las que se establecen los esquemas de compensaciones para los administradores, fideicomitentes o las personas relacionadas con los mismos, así como la mecánica de la determinación de dichas compensaciones, honorarios, comisiones, distribuciones o incentivos, en términos de lo que establece la regla 3.21.2.1., fracción VIII o aquella vigente en el ejercicio fiscal de que se trate.
- 26. Papel de trabajo en formato .xlsx y documentación soporte referente a la determinación del resultado fiscal obtenido por el fideicomiso de inversión en energía e infraestructura en el ejercicio fiscal inmediato anterior a la presentación de este informe, a que se refiere la regla 3.21.2.2., fracción III o aquella vigente en el ejercicio fiscal de que se trate, detallando cada una de las partidas que lo integran. Asimismo, deberá adjuntar lo siguiente:
  - a) Balanza de comprobación al cierre del ejercicio.
  - b) Papel de trabajo en formato .xlsx que contenga la determinación de la conciliación contable fiscal, con la documentación soporte que corresponda.
  - c) Estados Financieros comparativos.
- 27. Manifieste, bajo protesta de decir verdad, si la fiduciaria realizó la distribución del resultado fiscal obtenido en el ejercicio fiscal inmediato anterior a la presentación de este informe a los tenedores de los certificados bursátiles fiduciarios. En caso afirmativo, proporcione la información y documentación comprobatoria relacionada con:
  - a) La proporción de la participación de los tenedores de los certificados bursátiles fiduciarios.
  - b) Fechas y montos de las distribuciones que realizó el fideicomiso que cumpla con la regla 3.21.2.1. o aquella vigente en el ejercicio fiscal de que se trate, a los tenedores de dichos certificados.
  - c) En su caso, la determinación del ISR retenido y su entero.
  - d) En su caso, nombre, denominación o razón social de los tenedores, así como su clave en el RFC.
- 28. Papel de trabajo en formato .xlsx y documentación soporte referente a la deducción del gasto diferido que resultó de la adquisición de los activos relacionados con las actividades exclusivas o la acumulación de la ganancia diferida, a razón del 15% en cada año incluido el ejercicio fiscal inmediato anterior a la presentación del informe, en términos de lo establecido en la regla 3.21.2.2, fracciones III, IV y VIII o aquella vigente en el ejercicio fiscal de que se trate.

- 29. Papeles de trabajo que muestren en forma detallada la integración de la cuenta de capital de aportación del fideicomiso que cumpla con la regla 3.21.2.1. o aquella vigente en el ejercicio fiscal de que se trate al cierre del ejercicio fiscal inmediato anterior a la presentación del informe. Asimismo, deberá adjuntar la documentación comprobatoria que acredite lo siguiente:
  - a) Integración de las afectaciones positivas o negativas realizadas a la cuenta de capital de aportación.
  - b) En caso de existir reembolsos de capital, integre y mencione a los participantes de los mismos.

Lo anterior, de conformidad con lo establecido en la regla 3.21.2.2., fracción III, inciso c) o aquella vigente en el ejercicio fiscal de que se trate.

- 30. Manifestación, bajo protesta de decir verdad, si se efectuó compra de certificados bursátiles fiduciarios emitidos por parte del propio fideicomiso de inversión en energía e infraestructura, en términos de lo señalado en la regla 3.21.2.1., fracción III, inciso e) o aquella vigente en el ejercicio fiscal de que se trate. En caso afirmativo, proporcione la información y documentación comprobatoria que detalle:
  - a) La fecha en la que se llevó a cabo la adquisición.
  - b) Número de certificados adquiridos.
  - c) Monto de la contraprestación pactada.
  - d) Los efectos fiscales conducentes.
- 31. Determinación del resultado fiscal obtenido en el ejercicio fiscal inmediato anterior a la presentación de este informe por cada una de las personas morales objeto de inversión que señale en atención al numeral 4 de este apartado, a que se refiere la regla 3.21.2.2., fracción I, inciso c) o aquella vigente en el ejercicio fiscal de que se trate, detallando cada una de las partidas que lo integran, adjuntando lo siguiente:
  - a) Balanza de comprobación al cierre del ejercicio.
  - Papel de trabajo en formato .xlsx que contenga la determinación de la conciliación contable fiscal, con la documentación soporte que corresponda.
  - c) Estados financieros comparativos.
- 32. Manifieste, bajo protesta de decir verdad, si cada una de las personas morales objeto de inversión que señale en atención al numeral 4 de este apartado realizaron la distribución del resultado fiscal obtenido en el ejercicio fiscal inmediato anterior a la presentación de este informe, a sus accionistas incluido el fideicomiso de inversión en energía e infraestructura. En caso afirmativo, proporcione por cada persona moral objeto de inversión la información y documentación comprobatoria relacionada con:
  - a) La proporción de la participación de los accionistas.
  - b) Fechas y montos de las distribuciones que realizó cada persona moral a sus accionistas.
  - c) La determinación del ISR retenido y su entero, de los accionistas distintos de los fideicomisos que cumplan con la regla 3.21.2.1. o aquella vigente en el ejercicio fiscal de que se trate.
  - d) El nombre, denominación o razón social de cada uno de los accionistas, así como su clave en el RFC.
- 33. Manifestación, bajo propuesta de decir verdad, sobre si se han presentado los avisos a que se refieren las fichas de trámite 105/ISR "Aviso sobre la adquisición de acciones de una persona moral por un fideicomiso de inversión en energía e infraestructura", 106/ISR "Aviso sobre los fideicomisos de inversión en energía e infraestructura" y, 140/ISR "Aviso sobre la venta de acciones a un fideicomiso de inversión en energía e infraestructura", contenidas en el Anexo 1-A. En caso afirmativo, proporcione una relación de los avisos presentados, precisando si su presentación se realizó a través del Portal del SAT, o bien, de forma presencial. En este último supuesto, proporcione la documentación con la que se acredite la presentación de dicho trámite.
- 34. Manifestación, bajo protesta de decir verdad, si durante su operación como fideicomiso de inversión en energía e infraestructura ha enajenado total o parcialmente acciones de alguna de las personas morales objeto de inversión que señale en atención al numeral 4 de este apartado. En caso afirmativo, proporcione la información y documentación comprobatoria de estas enajenaciones, incluido el papel de trabajo en formato .xlsx que contenga la determinación de la ganancia o pérdida por dichas operaciones, en términos de lo que establece la regla 3.21.2.2., fracciones VIII y IX o aquella vigente en el ejercicio fiscal de que se trate.
- 35. Estados financieros del fideicomiso de inversión en energía e infraestructura definitivos al cierre del ejercicio fiscal inmediato anterior a la presentación de este informe, incluyendo los papeles de trabajo de su determinación y notas a los mismos, firmados por el representante legal.
- 36. Integración de la tenencia accionaria promedio en la que el fideicomiso de inversión en energía e infraestructura es socio o accionista de cada persona moral objeto de inversión que señale en atención al numeral 4 de este apartado, precisando lo siguiente:

| RFC persona moral objeto de<br>inversión | Tenencia accionaria<br>promedio del fideicomiso en<br>el ejercicio fiscal en el que<br>presenta su informe | Tenencia accionaria<br>promedio del fideicomiso en<br>el ejercicio fiscal anterior a<br>la presentación de su<br>informe |
|------------------------------------------|----------------------------------------------------------------------------------------------------|----------------------------------------------------------------------------------------------------|
|                                          |                                                                                                    |                                                                                                    |

- 37. Manifestación, bajo protesta de decir verdad, si se ha llevado a cabo alguna reorganización o cualquier otra operación similar con independencia del nombre con el que se le denomine, en la que entre fideicomisos de inversión en energía e infraestructura se transmitan, canjeen, adquieran, enajenen, aporten, cedan, intercambien certificados de participación, los derechos de dichos certificados o las acciones de personas morales objeto de inversión que integren el patrimonio de dichos fideicomisos, de forma directa o indirecta. En caso afirmativo, deberá proporcionar estados financieros, organigramas, relación de las personas morales objeto de inversión por parte del fideicomiso, número de certificados de participación, antes y después de dicha operación, así como toda aquella información y documentación comprobatoria en la que encuentre soporte la operación de que se trate. Asimismo, deberá proporcionar un diagrama de flujo descriptivo de la operación que se haya llevado a cabo, en el que se reflejen todas y cada una de las partes involucradas, indicando descriptivamente qué acciones realizó cada una de dichas partes, en qué fecha, cómo las efectuaron y el carácter con el que actuaron.
- 38. Por cada persona moral objeto de inversión que señale en atención al numeral 4 de este apartado, proporcione los estados financieros definitivos al cierre del ejercicio fiscal inmediato anterior a la presentación de este informe, incluyendo los papeles de trabajo en formato .xlsx de su determinación y notas a los mismos, firmados por el representante legal de cada persona moral.
- B) Tratándose del segundo informe y subsecuentes que se presenten para el programa de verificación en tiempo real para fideicomisos de inversión en energía e infraestructura, escrito libre dirigido a la ACPPFGC acompañado de la siguiente información y/o documentación:
  - 1. Relación de los sujetos y entidades a que se refiere la regla 3.21.2.1. o aquella vigente en el ejercicio fiscal de que se trate, con respecto de quienes la fiduciaria del fideicomiso de inversión en energía e infraestructura presenta este informe, identificando el carácter de cada sujeto y entidad.
  - 2. Manifestación, bajo protesta de decir verdad, sobre si el contrato de fideicomiso de inversión en energía e infraestructura o sus anexos presentados previamente tuvieron o no modificaciones en el ejercicio fiscal inmediato anterior a la presentación del informe. En caso afirmativo deberá proporcionar la documentación soporte de dichas modificaciones.
  - 3. La relación a que se refiere el numeral 4 del apartado A debidamente actualizada. Cuando las modificaciones a dicha relación incluyan la adquisición de una nueva sociedad objeto de inversión por el fideicomiso de inversión en energía e infraestructura, con respecto de dicha nueva sociedad deberá proporcionar la información a que se refieren los numerales 5, 6, 7, 8, 9, inciso b), 10, 11, 12, 13, 14, incisos a), b), c) y d), 15,16, 18, 19, 20 y 21 del apartado A.
  - 4. Información y documentación relacionada con el número total de certificados bursátiles fiduciarios que haya emitido el fideicomiso de inversión en energía e infraestructura como parte de ofertas públicas subsecuentes que hubiere realizado en el ejercicio fiscal inmediato anterior a la presentación del informe y su inscripción en el Registro Nacional de Valores a cargo de la CNBV, conforme al artículo 85 de la LMV, precisando los fines a los que fueron destinados dichos certificados y la proporción que corresponde por cada fin al que fueron destinados.
  - 5. Papeles de trabajo y documentación con la que se acredite que, por el ejercicio fiscal inmediato anterior a la presentación de este informe, al menos el 70% del valor promedio anual del patrimonio del fideicomiso estuvo invertido directamente en acciones de personas morales objeto de inversión; asimismo, deberá proporcionar papel de trabajo en formato .xlsx y documentación comprobatoria sobre las inversiones del remanente.
  - 6. Papel de trabajo en formato .xlsx y documentación soporte referente a la determinación del resultado fiscal obtenido por el fideicomiso de inversión en energía e infraestructura en el ejercicio fiscal inmediato anterior a la presentación de este informe, a que se refiere la regla 3.21.2.2., fracción III o aquella vigente en el ejercicio fiscal de que se trate, detallando cada una de las partidas que lo integran. Asimismo, deberá adjuntar lo siguiente:
    - a) Balanza de comprobación al cierre del ejercicio.
    - Papel de trabajo en formato .xlsx que contenga la determinación de la conciliación contable fiscal, con la documentación soporte que corresponda.
    - c) Estados Financieros comparativos.

7. Manifieste, bajo protesta de decir verdad, si la fiduciaria realizó la distribución del resultado fiscal obtenido en el ejercicio fiscal inmediato anterior a la presentación de este informe a los tenedores de los certificados bursátiles fiduciarios. En caso afirmativo, proporcione la información y documentación comprobatoria relacionada con:

- a) La proporción de la participación de los tenedores de los certificados bursátiles fiduciarios.
- b) La proporción de la participación de los tenedores de los certificados bursátiles fiduciarios.
- c) Fechas y montos de las distribuciones que realizó el fideicomiso que cumpla con la regla 3.21.2.1. o aquella vigente en el ejercicio fiscal de que se trate, a los tenedores de dichos certificados.
- d) En su caso, la determinación del ISR retenido y su entero.
- e) En su caso, nombre, denominación o razón social de los tenedores, así como su clave en el RFC.
- 8. Papel de trabajo en formato .xlsx y documentación soporte referente a la deducción del gasto diferido que resultó de la adquisición de los activos relacionados con las actividades exclusivas o la acumulación de la ganancia diferida a razón del 15%, en el ejercicio fiscal inmediato anterior a la presentación del informe, en términos de lo establecido en la regla 3.21.2.2, fracciones III, IV y VIII.
- 9. Papeles de trabajo que muestren en forma detallada la integración de la cuenta de capital de aportación del fideicomiso que cumpla con la regla 3.21.2.1. o aquella que vigente en el ejercicio fiscal de que se trate, al cierre del ejercicio fiscal inmediato anterior a la presentación del informe. Asimismo, deberá adjuntar la documentación comprobatoria que acredite lo siguiente:
  - a) Integración de las afectaciones positivas o negativas realizadas a la cuenta de capital de aportación.
  - b) En caso de existir reembolsos de capital, integre y mencione a los participantes de los mismos.
  - Lo anterior, de conformidad con lo establecido en la regla 3.21.2.2., fracción III, inciso c).
- 10. Manifestación, bajo protesta de decir verdad, si en el ejercicio fiscal inmediato anterior a la presentación del informe efectuó la compra de certificados bursátiles fiduciarios emitidos por parte del propio fideicomiso de inversión en energía e infraestructura, en términos de lo señalado en la regla 3.21.2.1., fracción III, inciso e). En caso afirmativo, proporcione la información y documentación comprobatoria que detalle:
  - a) La fecha en la que se llevó a cabo la adquisición.
  - b) Número de certificados adquiridos.
  - c) Monto de la contraprestación pactada.
  - d) Los efectos fiscales conducentes.
- 11. Determinación del resultado fiscal obtenido en el ejercicio fiscal inmediato anterior a la presentación de este informe por cada una de las personas morales objeto de inversión que señale en atención al numeral 3 de este apartado, a que se refiere la regla 3.21.2.2., fracción I, inciso c), detallando cada una de las partidas que lo integran, adjuntando lo siguiente:
  - a) Balanza de comprobación al cierre del ejercicio.
  - b) Papel de trabajo en formato .xlsx que contenga la determinación de la conciliación contable fiscal, con la documentación soporte que corresponda.
  - c) Estados financieros comparativos.
- 12. Manifieste, bajo protesta de decir verdad, si cada una de las personas morales objeto de inversión que señale en atención al numeral 3 de este apartado realizaron la distribución del resultado fiscal obtenido en el ejercicio fiscal inmediato anterior a la presentación de este informe, a sus accionistas incluido el fideicomiso de inversión en energía e infraestructura. En caso afirmativo, proporcione por cada persona moral objeto de inversión la información y documentación comprobatoria relacionada con:
  - a) La proporción de la participación de los accionistas.
  - b) Fechas y montos de las distribuciones que realizó cada persona moral a sus accionistas.
  - c) La determinación del ISR retenido y su entero, de los sujetos de los accionistas distintos de los fideicomisos que cumplan con la regla 3.21.2.1. o aquella vigente en el ejercicio fiscal de que se trate.
  - d) El nombre, denominación o razón social del accionista, así como su clave en el RFC.
- 13. Manifestación, bajo protesta de decir verdad, si en el ejercicio fiscal inmediato anterior a la presentación del informe, el fideicomiso de inversión en energía e infraestructura enajenó total o parcialmente acciones de alguna de las personas morales objeto de inversión. En caso afirmativo, proporcione la información y documentación comprobatoria de estas enajenaciones, incluido el papel de trabajo en formato .xlsx que contenga la determinación de la ganancia o pérdida por dichas operaciones, en términos de lo que establece la regla 3.21.2.2., fracciones VIII y IX.
- 14. Estados financieros del fideicomiso de inversión en energía e infraestructura definitivos al cierre del ejercicio fiscal inmediato anterior a la presentación de este informe, incluyendo los papeles de trabajo de su determinación y notas a los mismos, firmados por el representante legal.

15. Integración de la tenencia accionaria promedio en la que el fideicomiso de inversión en energía e infraestructura es socio o accionista de cada persona moral objeto de inversión que señale en atención al numeral 3 de este apartado, precisando lo siguiente:

| RFC persona moral objeto de<br>inversión | Tenencia accionaria<br>promedio del fideicomiso en<br>el ejercicio fiscal en el que<br>presenta su informe | Tenencia accionaria<br>promedio del fideicomiso en<br>el ejercicio fiscal anterior a<br>la presentación de su<br>informe |
|------------------------------------------|----------------------------------------------------------------------------------------------------|----------------------------------------------------------------------------------------------------|
|                                          |                                                                                                    |                                                                                                    |

- 16. Manifestación, bajo protesta de decir verdad, si en el ejercicio fiscal inmediato anterior a la presentación del informe llevó a cabo alguna reorganización o cualquier otra operación similar con independencia del nombre con el que se le denomine, en la que entre fideicomisos de inversión en energía e infraestructura se transmitan, canjeen, adquieran, enajenen, aporten, cedan, intercambien certificados de participación, los derechos de dichos certificados o las acciones de personas morales objeto de inversión que integren el patrimonio de dichos fideicomisos, de forma directa o indirecta. En caso afirmativo, deberá proporcionar estados financieros, organigramas, relación de las personas morales objeto de inversión por parte del fideicomiso, número de certificados de participación en circulación, antes y después de dicha operación, así como toda aquella información y documentación comprobatoria en la que encuentre soporte la operación de que se trate. Asimismo, deberá proporcionar un diagrama de flujo descriptivo de la operación que se haya llevado a cabo, en el que se reflejen todas y cada una de las partes involucradas, indicando descriptivamente qué acciones realizó cada una de dichas partes, en qué fecha, cómo las efectuaron y el carácter con el que actuaron.
- 17. Por cada persona moral objeto de inversión que señale en atención al numeral 3 de este apartado, proporcione los estados financieros definitivos al cierre del ejercicio fiscal inmediato anterior a la presentación de este informe, incluyendo los papeles de trabajo en formato .xlsx de su determinación y notas a los mismos, firmados por el representante legal de cada persona moral.
- 18. Manifestación, bajo protesta de decir verdad, sobre si al cierre del ejercicio fiscal inmediato anterior a la presentación de este informe, los accionistas que enajenaron acciones emitidas por personas morales objeto de inversión a un fideicomiso de inversión en energía e infraestructura y recibieron certificados bursátiles fiduciarios por el valor total o parcial de dichas acciones, continuaron aplicando el diferimiento en la acumulación de la ganancia. En caso afirmativo, proporcione lo siguiente:
  - El nombre, denominación o razón social de cada una las personas morales que haya aplicado dicho diferimiento.
  - b) Por cada una unas las personas morales citadas en el inciso anterior, proporcione papel de trabajo en formato .xlsx que contenga la determinación de la ganancia diferida por la parte del precio que fue cubierto en certificados bursátiles fiduciarios correspondiente a cada certificado bursátil fiduciario, así como el detalle de la aplicación de dicho diferimiento, a que se refiere la regla 3.21.2.2., fracción IV, incisos d) y e) o aquella vigente en el ejercicio fiscal de que se trate.
  - c) Balanza de comprobación al cierre del ejercicio fiscal inmediato anterior a la presentación de este informe en la que identifique la cuenta que contiene el ingreso acumulable por la ganancia diferida.
  - Indique el renglón de la declaración del ejercicio fiscal en el cual se ve reflejado el ingreso acumulable derivado de la ganancia diferida.
  - e) En caso de que el diferimiento en la acumulación de la ganancia hubiere terminado, proporcione información y documentación comprobatoria relacionada con:
    - El supuesto que puso fin al diferimiento en la acumulación de la ganancia, de acuerdo con lo establecido en la regla 3.21.2.2., fracción IV, inciso f) o aquella vigente en el ejercicio fiscal de que se trate.
    - ii. Fecha en la que terminó la aplicación del diferimiento en la acumulación de la ganancia.
- 19. Manifestación, bajo protesta de decir verdad, sobre si al cierre del ejercicio fiscal inmediato anterior a la presentación de este informe, los accionistas de las personas morales objeto de inversión que señale en atención al numeral 3 de este apartado realizaron enajenaciones de acciones subsecuentes a un sujeto distinto de un fideicomiso que cumpla con la regla 3.21.2.1. o aquella vigente en el ejercicio fiscal de que se trate. En caso afirmativo, proporcione papel de trabajo en formato .xlsx con la determinación del costo fiscal de las acciones en enajenaciones subsecuentes, en términos de lo que establece la regla 3.21.2.2., fracción IV, inciso c) o aquella vigente en el ejercicio fiscal de que se trate. Asimismo, deberá incluir documentación soporte de las operaciones a que se refiere este numeral.

|                                                                                                    | ¿Con qué condicio                                                                                                    | nes debo cumplir?                                                                                                    |                                                                                                    |  |  |
|----------------------------------------------------------------------------------------------------|----------------------------------------------------------------------------------------------------|----------------------------------------------------------------------------------------------------|----------------------------------------------------------------------------------------------------|--|--|
| Contar con Contraseña.                                                                                                    |                                                                                                    |                                                                                                    |                                                                                                    |  |  |
| SEGUIMIENTO Y RESOLUCIÓN DEL TRÁMITE O SERVICIO                                                                                                    |                                                                                                    |                                                                                                    |                                                                                                    |  |  |
| ¿Cómo puedo dar seguimiento al tra                                                                                                    | ámite o servicio?                                                                                                    | ¿El SAT llevará a<br>para emitir la re                                                                                                    | cabo alguna inspección o verificación<br>esolución de este trámite o servicio?                                                                                                    |  |  |
| Trámite inmediato.                                                                                                    |                                                                                                    | No.                                                                                                    |                                                                                                    |  |  |
|                                                                                                    | Resolución del tr                                                                                                    | rámite o servicio                                                                                                    |                                                                                                    |  |  |
| Acuse de recibo.                                                                                                    |                                                                                                    |                                                                                                    |                                                                                                    |  |  |
| Plazo máximo para que el SAT<br>resuelva el trámite o servicio                                                                                                    | Plazo máximo pa<br>solicite informa                                                                                                    | ara que el SAT<br>ción adicional                                                                                                    | Plazo máximo para cumplir con la<br>información solicitada                                                                                                    |  |  |
| Trámite inmediato.                                                                                                    | No aplica.                                                                                                    |                                                                                                    | No aplica.                                                                                                    |  |  |
| ¿Qué documento obtengo al finali<br>servicio?                                                                                                    | izar el trámite o                                                                                                    | ¿Cuál es la                                                                                                    | a vigencia del trámite o servicio?                                                                                                    |  |  |
| Acuse de recibo.                                                                                                    |                                                                                                    | Indefinida.                                                                                                    |                                                                                                    |  |  |
|                                                                                                    | CANALES D                                                                                                    | E ATENCIÓN                                                                                                    |                                                                                                    |  |  |
| Consultas y dudas                                                                                                    | ,                                                                                                    |                                                                                                    | Quejas y denuncias                                                                                                    |  |  |
| <ul> <li>MarcaSAT de lunes a viernes de excepto días inhábiles:<br/>Atención telefónica: desde cualqui 627 22 728 y para el exterior del p 728.<br/>Vía Chat: <u>https://chat.sat.gob.mx</u></li> <li>Atención personal en las Oficinas e diversas ciudades del país, como siguiente liga:<br/><u>https://www.sat.gob.mx/portal/publ</u><br/>Los días y horarios siguientes: lur<br/>a 16:00 hrs y viernes de 08:30 a días inhábiles.</li> </ul> | e 8:00 a 18:30 hrs,<br>ier parte del país 55<br>país (+52) 55 627 22<br>del SAT ubicadas en<br>o se establece en la<br><u>ic/directorio</u><br>nes a jueves de 9:00<br>15:00 hrs., excepto | <ul> <li>Quejas y De<br/>país 55 885 2<br/>885 22 222 (c</li> <li>Correo electr</li> <li>En el Portal o<br/><u>https://www.s</u><br/><u>denuncias</u></li> <li>Teléfonos roj</li> <li>MarcaSAT 55</li> </ul> | enuncias SAT, desde cualquier parte del<br>22 222 y para el exterior del país (+52) 55<br>quejas y denuncias).<br>ónico: <u>denuncias@sat.gob.mx</u><br>del SAT:<br><u>sat.gob.mx/portal/public/tramites/quejas-o-</u><br>os ubicados en las oficinas del SAT.<br>5 627 22 728 opción 8. |  |  |
|                                                                                                    | Informació                                                                                                    | n adicional                                                                                                    |                                                                                                    |  |  |
| La información y documentación anexa a de 4 MB por archivo.                                                                                                    | a su trámite deberá co                                                                                                    | mprimirse en format                                                                                                    | to de almacenamiento ZIP y no pesar más                                                                                                    |  |  |
|                                                                                                    | E                                                                                                    | An investellan                                                                                                    |                                                                                                    |  |  |

# Fundamento jurídico

Artículo 188 de la Ley del ISR; Reglas 3.21.2.1., 3.21.2.2. y 3.21.2.15. de la RMF.

.....

# Impuesto al Valor Agregado

.....

| 3/IVA                                | 3/IVA Solicitud de devolución del IVA para misiones diplomáticas, organismos internacionales y organismos<br>ejecutores. |                                                                                |                   |          |                            |    |  |  |
|--------------------------------------|----------------------------------------------------------------------------------------------------|--------------------------------------------------------------------------------|-------------------|----------|----------------------------|----|--|--|
| Trámite                              | •                                                                                                    | Descripción del tr                                                             | rámite o servicio |          | Monto                      |    |  |  |
| Servicio                             | 0                                                                                                    | Presenta tu solicitud de devolución                                            | ٠                 | Gratuito |                            |    |  |  |
|                                      |                                                                                                    | organismo internacional u organismo ejecutor.                                  |                   |          | Pago<br>derechos<br>Costo: | de |  |  |
| ¿Q                                   | uién puede                                                                                                    | solicitar el trámite o servicio?                                               | ¿Cuándo se pres   | enta?    | ,                          |    |  |  |
| Las misior<br>los organi<br>oficina. | nes diplomá<br>smos ejecut                                                                                               | ticas, los organismos internacionales y<br>tores por conducto de su embajada u | En forma mensual. |          |                            |    |  |  |

|      | ¿Dónde puedo presentarlo?                                                                                                    | En el Portal del SAT, a través de buzón tributario:                                                                                                    |
|------|----------------------------------------------------------------------------------------------------|----------------------------------------------------------------------------------------------------|
|      |                                                                                                    | https://www.sat.gob.mx/portal/public/tramites/devoluciones                                                                                                    |
|      |                                                                                                    | De forma presencial:                                                                                                    |
|      |                                                                                                    | Ante la oficialía de partes de la AGGC ubicada en Avenida Hidalgo No. 77, Módulo                                                                                                    |
|      |                                                                                                    | III, planta baja, Colonia Guerrero, C.P. 06300, Alcaldía Cuauhtémoc, Ciudad de                                                                                                    |
|      |                                                                                                    | Mexico, de lunes a viernes en un norario de 8:00 a 14:30 hrs.                                                                                                    |
|      | INFORM                                                                                                    | ACIÓN PARA REALIZAR EL TRÁMITE O SERVICIO                                                                                                    |
|      | ¿Qué te                                                                                                    | ngo que hacer para realizar el trámite o servicio?                                                                                                    |
| En e | el Portal del SAT, a través de buzó                                                                                                    | n tributario:                                                                                                    |
| 1.   | Ingresa al Portal del SAT en la apartado <b>Devoluciones</b> .                                                                                                    | liga mencionada, en el apartado ¿Dónde puedo presentarlo? y selecciona el                                                                                                    |
| 2.   | Dirígete a la opción <b>Solicita tu c</b><br>ejecutor.                                                                                                    | levolución, si eres misión diplomática, organismo internacional u organismo                                                                                                    |
| 3.   | En el apartado <b>Pasos a seguir</b> in<br>oprime el botón <b>Enviar</b> .                                                                                                    | gresa al <b>Buzón Tributario</b> , captura tu RFC, Contraseña y el captcha, o tu e.firma y                                                                                                    |
| 4.   | Ingresa los datos solicitados en el                                                                                                    | Fed, para tales efectos verifica que la información precargada, relativa a tus datos y                                                                                                    |
|      | domicilio fiscal, esté correcta, de                                                                                                    | e ser así selecciona SI y posteriormente, elige Siguiente; captura en el apartado                                                                                                    |
|      | Información del Trámite los data<br>Diplomáticas / Organismos Interr<br>Información adicional: seleccionar<br>dar siguiente; selecciona los comp<br>comprobantes fiscales que no se<br>adicional correspondiente y selec<br>número de oficio de reciprocidar<br>carpeta comprimida en formato Z<br>requisitos debo cumplir?; una y<br>que confirmes que tu información | os correspondientes a tu solicitud y selecciona el Origen devolución (Misiones<br>nacionales) / Tipo de Trámite (306 IVA Embajadas y Organismos) y el campo de<br>el periodo por el que se solicita la devolución: Tipo de periodo / Periodo / Ejercicio /<br>probantes fiscales por los que se solicita la devolución o carga la información de los<br>encuentren precargados, ingresa en caso de que así lo consideres la información<br>cciona <b>Siguiente</b> ; llena los campos que el formato electrónico solicita, captura el<br>d que corresponde; adjunta la documentación e información digitalizada en una<br>ZIP, relacionada con tu trámite, la cual se encuentra referida en el apartado ¿ <b>Qué</b><br>vez concluido el registro, se muestra tu información ingresada, elige <b>Verifica</b> para<br>sea correcta, en caso de que así sea, realiza el envío con tu <b>e.firma</b> . |
| 5.   | Obtén y conserva tu acuse de r<br>descárgalo o imprime y al concluir                                                                                                    | ecibo electrónico de la solicitud de devolución con el número de folio asignado,<br>· elige Cerrar Sesión.                                                                                                    |
| De f | orma presencial:                                                                                                    |                                                                                                    |
| 1.   | Acude a la Oficialía de Partes de l                                                                                                    | a AGGC, conforme a lo mencionado en el apartado ¿Dónde puedo presentarlo?                                                                                                    |
| 2.   | Entrega la documentación solicita                                                                                                    | da en el apartado ¿Qué requisitos debo cumplir?                                                                                                    |
| 3.   | Recibe y conserva el formato escr                                                                                                    | ito libre sellado, como acuse de recibo.                                                                                                    |
| 4.   | Transcurrido un plazo de 40 días<br>la resolución, o bien, dentro de dic                                                                                                    | siguientes a la fecha en que hayas presentado tu solicitud, la autoridad fiscal emitirá<br>sho plazo emitirá un requerimiento de información.                                                                                                    |
| 5.   | En caso de que se emita un requ<br>contados a partir de la fecha en la                                                                                                    | erimiento de información, para cumplirlo contarás con un plazo no mayor a 30 días que surta efectos su notificación.                                                                                                    |
| 6.   | Una vez cumplido el o los reque<br>proporciones la información que s                                                                                                    | rimientos, la autoridad emitirá la resolución que corresponda. En caso de que no<br>e te solicitó, dentro del plazo señalado, tu solicitud se tendrá por no presentada.                                                                                                    |
| 7.   | La resolución del trámite se te not                                                                                                    | ificará por algunas de las formas establecidas en el artículo 134 del CFF.                                                                                                    |
|      |                                                                                                    | ¿Qué requisitos debo cumplir?                                                                                                    |
| Misi | ones diplomáticas gastos y gasol                                                                                                    | lina                                                                                                    |
| 1.   | Formato solicitud de devolución (p                                                                                                    | oor duplicado).                                                                                                    |
| 2.   | Formato anexo impuesto al valor<br>en dispositivo óptico (unidad de m                                                                                                    | agregado, mismo que se debe acompañar de manera electrónica en formato Excel<br>emoria extraíble).                                                                                                    |
| 3.   | Comprobantes fiscales que ampai                                                                                                    | ren las erogaciones relacionadas en el anexo impuesto al valor agregado.                                                                                                    |
| 4.   | Confirmación de reciprocidad qu<br>Dirección General de Protocolo de                                                                                                    | ue debe contener las especificaciones o limitaciones aplicables, emitida por la<br>e la SRE, según la regla 4.1.7.                                                                                                    |
| 5.   | Fotocopia de la carátula del esta<br>bancaria estandarizada a 18 dígito                                                                                                    | do de cuenta, con antigüedad no mayor a tres meses, donde se aprecie la clave<br>os y el nombre del beneficiario.                                                                                                    |
| Misi | ones diplomáticas automóvil                                                                                                    |                                                                                                    |
| 1.   | Formato solicitud de devolución (p                                                                                                    | oor duplicado).                                                                                                    |
| 2.   | Formato anexo impuesto al valor a                                                                                                    | agregado.                                                                                                    |

3. Comprobantes fiscales.

- 4. Copia de la tarjeta de circulación con placa diplomática.
- 5. Confirmación de reciprocidad que debe contener las especificaciones o limitaciones aplicables, emitida por la Dirección General de Protocolo de la SRE, según la regla 4.1.7.
- Fotocopia de la carátula del estado de cuenta, con antigüedad no mayor a tres meses, donde se aprecie la clave bancaria estandarizada a 18 dígitos y el nombre del beneficiario.

### Misiones diplomáticas automóvil a favor del personal diplomático

- 1. Formato solicitud de devolución (por duplicado).
- 2. Formato anexo impuesto al valor agregado.
- 3. Comprobantes fiscales.
- 4. Copia de la tarjeta de circulación con placa diplomática.
- 5. Copia del carnet diplomático.
- 6. Confirmación de reciprocidad que debe contener las especificaciones o limitaciones aplicables, emitida por la Dirección General de Protocolo de la SRE, según la regla 4.1.7.
- 7. Fotocopia de la carátula del estado de cuenta, con antigüedad no mayor a tres meses, donde se aprecie la clave bancaria estandarizada a 18 dígitos y el nombre del beneficiario.

#### Organismos internacionales gasto y gasolina

- 1. Formato solicitud de devolución (por duplicado).
- 2. Formato anexo impuesto al valor agregado, mismo que se debe acompañar de manera electrónica en formato Excel en dispositivo óptico (unidad de memoria extraíble).
- 3. Comprobantes fiscales que amparen las erogaciones relacionadas en el anexo impuesto al valor agregado.
- 4. Resolución emitida por la ACAJNI o las Administraciones que de ella dependan adscritas a la AGGC, en términos del artículo 34 del CFF, que confirme que, de conformidad con el convenio constitutivo o el acuerdo de sede aplicable, puede solicitar la devolución del IVA, con fundamento en la regla 4.1.8., segundo párrafo.
- 5. Fotocopia de la carátula del estado de cuenta, con antigüedad no mayor a tres meses, donde se aprecie la clave bancaria estandarizada a 18 dígitos y el nombre del beneficiario.

## Organismos internacionales automóvil

- 1. Formato solicitud de devolución (por duplicado).
- 2. Formato anexo impuesto al valor agregado.
- 3. Comprobantes fiscales.
- 4. Copia de la tarjeta de circulación con placa diplomática.
- 5. Resolución emitida por la ACAJNI o las Administraciones que de ella dependan adscritas a la AGGC, en términos del artículo 34 del CFF, que confirme que, de conformidad con el convenio constitutivo o el acuerdo de sede aplicable, puede solicitar la devolución del IVA, con fundamento en la regla 4.1.8., segundo párrafo.
- 6. Fotocopia de la carátula del estado de cuenta, con antigüedad no mayor a tres meses, donde se aprecie la clave bancaria estandarizada a 18 dígitos y el nombre del beneficiario.

## Organismos internacionales automóvil a favor del personal extranjero de la Oficina

- 1. Formato solicitud de devolución (por duplicado).
- 2. Formato anexo impuesto al valor agregado.
- 3. Resolución emitida por la ACAJNI o las Administraciones que de ella dependan adscritas a la AGGC, en términos del artículo 34 del CFF, que confirme que, de conformidad con el convenio constitutivo o el acuerdo de sede aplicable, puede solicitar la devolución del IVA, con fundamento en la regla 4.1.8., segundo párrafo.
- 4. Comprobantes fiscales.
- 5. Copia de la tarjeta de circulación con placa diplomática.
- 6. Copia del carnet diplomático.
- 7. Fotocopia de la carátula del estado de cuenta, con antigüedad no mayor a tres meses, donde se aprecie la clave bancaria estandarizada a 18 dígitos y el nombre del beneficiario.

## Organismos ejecutores

- 1. Formato solicitud de devolución (por duplicado).
- 2. Formato anexo impuesto al valor agregado, mismo que se debe acompañar de manera electrónica en formato Excel en dispositivo óptico (unidad de memoria extraíble).
- 3. Comprobantes fiscales que amparen las erogaciones relacionadas en el anexo impuesto al valor agregado.
- 4. Convenio de cooperación técnica vigente que contenga una cláusula que establezca que las aportaciones realizadas por el país contratante no se utilizarán para el pago de contribuciones, según la regla 2.3.1.
- 5. Fotocopia de la carátula del estado de cuenta, con antigüedad no mayor a tres meses, donde se aprecie la clave bancaria estandarizada a 18 dígitos y el nombre del beneficiario.

|                                                                                                    |                                                                                                    | ¿Con qué condicio                                                                                                    | ones debo cumplir?                                                                                                    |                                                                                                    |  |  |
|----------------------------------------------------------------------------------------------------|----------------------------------------------------------------------------------------------------|----------------------------------------------------------------------------------------------------|----------------------------------------------------------------------------------------------------|----------------------------------------------------------------------------------------------------|--|--|
| •                                                                                                    | Contar con e.firma y buzón tributar<br>Contar con Contraseña.                                                                                                    | io.                                                                                                    |                                                                                                    |                                                                                                    |  |  |
|                                                                                                    | SEGUIMIENTO Y RESOLUCIÓN DEL TRÁMITE O SERVICIO                                                                                                    |                                                                                                    |                                                                                                    |                                                                                                    |  |  |
| ζC                                                                                                    | cómo puedo dar seguimiento al tra                                                                                                    | ámite o servicio?                                                                                                    | El SAT llevará a:<br>para emitir la r                                                                                                    | cabo alguna inspección o verificación<br>esolución de este trámite o servicio?                                                           |  |  |
| En e<br>núm<br>podr<br><u>https</u><br>?url=<br>devo<br>//www<br>Una<br>ejerc<br>De fo<br>tu tra<br>acus | I Portal del SAT, a través de buzó<br>ero de folio que se encuentra en d<br>'ás hacerlo desde la siguiente liga<br>://wwwmat.sat.gob.mx/app/seg/faces<br>/operacion/24016/solicita-tu-<br>lucion&tipoLogeo=c⌖=principa<br>wmat.sat.gob.mx<br>vez autenticado, selecciona el tip<br>icicio a consultar.<br>orma presencial: En la oficina del S<br>ámite, con el número de folio que<br>e de recibo. | n tributario, con el<br>al Acuse de recibo,<br>:<br><u>s/pages/lanzador.jsf</u><br><u>l&amp;hostServer=https:</u><br>to de solicitud y el<br>GAT donde realizaste<br>se encuentra en el | No.                                                                                                    |                                                                                                    |  |  |
|                                                                                                    |                                                                                                    | Resolución del tr                                                                                                    | rámite o servicio                                                                                                    |                                                                                                    |  |  |
| •                                                                                                    | Resolución en la que se resuelva s<br>En caso de que la misión diplom<br>señalado la información solicitada,<br>El oficio que resuelva este trámite s                                                                                                    | u solicitud.<br>nática, organismo eje<br>la solicitud de devoluo<br>se notificará por algur                                                                                             | cutor u organismo<br>ción se tendrá por n<br>na de las formas esta                                                                                                    | internacional no proporcione en el plazo<br>o presentada.<br>ablecidas en el artículo 134 del CFF.                                       |  |  |
| P                                                                                                    | lazo máximo para que el SAT<br>resuelva el trámite o servicio                                                                                                    | Plazo máximo pa<br>solicite informa                                                                                                    | ara que el SAT<br>ción adicional                                                                                                    | Plazo máximo para cumplir con la<br>información solicitada                                                                               |  |  |
| 40 dí                                                                                                    | as.                                                                                                    | 40 días.                                                                                                    |                                                                                                    | En un plazo no mayor a 30 días<br>contados a partir de la fecha en que<br>surta efectos la notificación del<br>requerimiento respectivo. |  |  |
| 4                                                                                                    | ¿Qué documento obtengo al finali<br>servicio?                                                                                                    | zar el trámite o                                                                                                    | ¿Cuál es la                                                                                                    | a vigencia del trámite o servicio?                                                                                                    |  |  |
| •                                                                                                    | Acuse de recibo electrónico o<br>devolución por buzón tributario.<br>Resolución a su trámite.                                                                                                    | le la solicitud de                                                                                                    | No aplica.                                                                                                    |                                                                                                    |  |  |
|                                                                                                    |                                                                                                    | CANALES D                                                                                                    | E ATENCIÓN                                                                                                    |                                                                                                    |  |  |
|                                                                                                    | Consultas y dudas                                                                                                    |                                                                                                    |                                                                                                    | Quejas y denuncias                                                                                                    |  |  |
| •                                                                                                    | MarcaSAT de lunes a viernes de<br>excepto días inhábiles:<br>Atención telefónica: desde cualqui<br>627 22 728 y para el exterior del p<br>728.<br>Vía Chat: <u>https://chat.sat.gob.mx</u><br>Atención personal en las Oficinas o<br>diversas ciudades del país, como<br>siguiente liga:<br><u>https://www.sat.gob.mx/portal/publi</u>                                                              | 09:00 a 18:00 hrs.,<br>er parte del país 55<br>país (+52) 55 627 22<br>del SAT ubicadas en<br>se establece en la<br><u>ic/directorio</u>                                                | <ul> <li>Quejas y Denuncias SAT, desde cualquier parte del país 55 885 22 222 y para el exterior del país (+52) 55 885 22 222 (quejas y denuncias).</li> <li>Correo electrónico: <u>denuncias@sat.gob.mx</u></li> <li>En el Portal del SAT:<br/><u>https://www.sat.gob.mx/portal/public/tramites/quejas-o-denuncias</u></li> <li>Teléfonos rojos ubicados en las oficinas del SAT.</li> <li>MarcaSAT 55 627 22 728 opción 8.</li> </ul> |                                                                                                    |  |  |
|                                                                                                    | Los días y horarios siguientes: lun<br>a 16:00 hrs. y viernes de 08:30 a<br>días inhábiles.                                                                                                    | les a jueves de 9:00<br>15:00 hrs., excepto                                                                                                    |                                                                                                    |                                                                                                    |  |  |

#### Información adicional

- Los formatos en Excel solicitud de devolución, anexo impuesto al valor agregado y cédula de datos generales que debes presentar, los puedes obtener en el apartado de **Documentos relacionados**, así como mayor información del tema, ubicado en la siguiente liga <u>https://www.sat.gob.mx/portal/public/tramites/devoluciones</u>
- Antes de presentar tu primera solicitud de devolución, deberás ingresar la cédula de datos generales, mediante escrito dirigido a la AGGC.
- La solicitud de devolución la debes presentar en forma mensual, a través de tu embajada u oficina y clasificada en gastos, gasolina y automóvil.
- Los comprobantes fiscales deben ser expedidos a favor del organismo internacional, el organismo ejecutor o la misión diplomática y deberán cumplir con los requisitos fiscales señalados en los artículos 29 y 29-A del CFF vigente en el período solicitado.

## Fundamento jurídico

Convención de Viena sobre Relaciones Diplomáticas y Consulares 1961 y 1963, Convenios Constitutivos o Acuerdos Sede, Convenios de Cooperación Técnica y Acuerdo por el que se establecen las disposiciones de carácter general para la importación de vehículos en franquicia; Artículos 17-D, 18, 19 y 34 del CFF; 3 de la LIVA; 12 y 13 del RLIVA; Reglas 2.3.1., 4.1.7., 4.1.8. y 4.1.9. de la RMF.

|                                            |                                            |                                               | 4/IVA Aviso                                                                              | de exportación de se                                                                            | rvicios de filmación o grabación.                                                                                                    |                                                                                |
|--------------------------------------------|--------------------------------------------|-----------------------------------------------|------------------------------------------------------------------------------------------|-------------------------------------------------------------------------------------------------|----------------------------------------------------------------------------------------------------|--------------------------------------------------------------------------------|
| Trámite Descripción del trámite o servicio |                                            |                                               |                                                                                          |                                                                                                 |                                                                                                    | Monto                                                                          |
| Serv                                       | Servicio 🔿                                 |                                               | A través de este trámite podrás presentar el aviso de exportación de                     |                                                                                                 |                                                                                                    | Gratuito                                                                       |
|                                            |                                            |                                               | servicios de filma                                                                       | ación o grabación.                                                                              |                                                                                                    | O Pago de<br>derechos<br>Costo:                                                |
|                                            | ¿Quiér                                     | n puede                                       | solicitar el trámit                                                                      | e o servicio?                                                                                   | ¿Cuándo se preser                                                                                                    | ıta?                                                                           |
| Pers<br>filma                              | onas físi<br>ción o gra                    | icas y<br>abación.                            | morales que exp                                                                          | porten servicios de                                                                             | Previo a la fecha en la que inicies servicios.                                                                                                    | la prestación de los                                                           |
|                                            | ¿Dónde                                     | puedo p                                       | resentarlo?                                                                              | En el Portal del SA<br>https://www.sat.gob.                                                     | Γ, a través de <b>Mi portal</b> :<br>mx/portal/private/aplicacion/mi-portal                                                                                                    |                                                                                |
|                                            |                                            |                                               | INFORMA                                                                                  | ACIÓN PARA REALIZ                                                                               | AR EL TRÁMITE O SERVICIO                                                                                                    |                                                                                |
|                                            |                                            |                                               | ¿Qué te                                                                                  | ngo que hacer para i                                                                            | realizar el trámite o servicio?                                                                                                    |                                                                                |
| 1.                                         | Ingresa                                    | en la lig                                     | a del apartado ¿De                                                                       | ónde puedo presenta                                                                             | arlo?                                                                                                    |                                                                                |
| 2.                                         | En <b>Mi p</b>                             | <b>ortal</b> , ca                             | ptura tu RFC, Cor                                                                        | ntraseña y elige <b>Inicia</b>                                                                  | r sesión.                                                                                                    |                                                                                |
| 3.                                         | Seleccio                                   | ona la op                                     | ción <b>Servicios po</b>                                                                 | or Internet / Servicio                                                                          | o solicitudes / Solicitud y aparecerá ur                                                                                                    | ι formulario.                                                                  |
| 4.                                         | Requisit                                   | ta el forn                                    | nulario conforme a                                                                       | lo siguiente:                                                                                   |                                                                                                    |                                                                                |
| _                                          | En el ap<br>*Asunto<br>exportac<br>Adjunta | partado I<br>p: Aviso<br>ción de<br>ar Archiv | Descripción del Se<br>de exportación<br>servicios de filma<br><b>/o / Examinar</b> , sel | ervicio, en la pestaña<br>de servicios de film<br>ción o grabación. Pa<br>lecciona el documento | <b>Trámite</b> elige conforme a tu solicitud; e<br>ación o grabación; <b>Descripción:</b> Se<br>ra anexar la información relacionada c<br>o correspondiente y elige <b>Cargar</b> . | n <b>Dirigido a:</b> SAT, en<br>presenta el aviso de<br>on el servicio, oprime |
| 5.                                         | Oprime                                     | el boton                                      | Enviar, se genera                                                                        | a el Acuse de recepci                                                                           | ion que contiene el folio de tu aviso, imp                                                                                                    | rimelo o guardalo.                                                             |
|                                            |                                            |                                               |                                                                                          | ¿Qué requisitos                                                                                 | s debo cumplir?                                                                                                    |                                                                                |
| Escri                                      | ito libre q                                | ue conte                                      | nga lo siguiente:                                                                        |                                                                                                 |                                                                                                    |                                                                                |
| •                                          | Contrate                                   | o de pres                                     | stación de servicio                                                                      | s en el que se especif                                                                          | iquen los servicios de filmación o grabac                                                                                                    | ión.                                                                           |
| •                                          | Calenda                                    | ario de la                                    | s filmaciones o gra                                                                      | abaciones.                                                                                      |                                                                                                    |                                                                                |
| •                                          | Listado                                    | de los lu                                     | gares en los que s                                                                       | se llevarán a cabo las                                                                          | actividades.                                                                                                    |                                                                                |
|                                            |                                            |                                               |                                                                                          | ¿Con qué condicio                                                                               | nes debo cumplir?                                                                                                    |                                                                                |
| Cont                                       | ar con co                                  | ntraseña                                      | a.                                                                                       |                                                                                                 |                                                                                                    |                                                                                |
|                                            |                                            |                                               | SEGUIMI                                                                                  | ENTO Y RESOLUCIÓ                                                                                | ON DEL TRÁMITE O SERVICIO                                                                                                    |                                                                                |
| ξC                                         | Cómo pu                                    | edo dar                                       | seguimiento al tr                                                                        | ámite o servicio?                                                                               | ¿El SAT llevará a cabo alguna inspe<br>para emitir la resolución de este t                                                                                                    | ección o verificación<br>rámite o servicio?                                    |
| Trám                                       | nite inmed                                 | liato.                                        |                                                                                          |                                                                                                 | No.                                                                                                    |                                                                                |
| L                                          |                                            |                                               |                                                                                          |                                                                                                 |                                                                                                    |                                                                                |

|                                                                                                    | Resolución del t                                                                                                    | rámite o servicio                                                                                                    |                                                            |  |
|----------------------------------------------------------------------------------------------------|----------------------------------------------------------------------------------------------------|----------------------------------------------------------------------------------------------------|------------------------------------------------------------|--|
| Una vez que envías la información, obte                                                                                                    | ndrás tu acuse de rec                                                                                                    | ibo.                                                                                                    |                                                            |  |
| Plazo máximo para que el SAT<br>resuelva el trámite o servicio                                                                                                    | Plazo máximo p<br>solicite informa                                                                                                    | ara que el SAT<br>ción adicional                                                                                                    | Plazo máximo para cumplir con la<br>información solicitada |  |
| Trámite inmediato.                                                                                                    | No aplica.                                                                                                    |                                                                                                    | No aplica.                                                 |  |
| ¿Qué documento obtengo al final<br>servicio?                                                                                                    | izar el trámite o                                                                                                    | ¿Cuál es la                                                                                                    | a vigencia del trámite o servicio?                         |  |
| Acuse de recibo.                                                                                                    |                                                                                                    | Indefinida.                                                                                                    |                                                            |  |
|                                                                                                    | CANALES D                                                                                                    | E ATENCIÓN                                                                                                    |                                                            |  |
| Consultas y dudas                                                                                                    | ;                                                                                                    |                                                                                                    | Quejas y denuncias                                         |  |
| <ul> <li>MarcaSAT de lunes a viernes de excepto días inhábiles:<br/>Atención telefónica: desde cualqu 627 22 728 y para el exterior del 728.<br/>Vía Chat: <u>https://chat.sat.gob.mx</u></li> <li>Atención personal en las Oficinas diversas ciudades del país, como siguiente liga:<br/><u>https://www.sat.gob.mx/portal/publ</u><br/>Los días y horarios siguientes: lun<br/>a 16:00 hrs. y viernes de 08:30 a<br/>días inhábiles.</li> </ul> | e 09:00 a 18:00 hrs.,<br>ier parte del país 55<br>país (+52) 55 627 22<br>del SAT ubicadas en<br>p se establece en la<br><u>lic/directorio</u><br>nes a jueves de 9:00<br>a 15:00 hrs., excepto | Quejas y denuncias         •       Quejas y Denuncias SAT, desde cualquier parte de país 55 885 22 222 y para el exterior del país (+52) 55 885 22 222 (quejas y denuncias).         •       Correo electrónico: denuncias@sat.gob.mx         •       Correo electrónico: denuncias@sat.gob.mx         •       En el Portal del SAT:<br>https://www.sat.gob.mx/portal/public/tramites/quejas-ordenuncias         •       Teléfonos rojos ubicados en las oficinas del SAT.         •       MarcaSAT 55 627 22 728 opción 8. |                                                            |  |
|                                                                                                    | Informació                                                                                                    | n adicional                                                                                                    |                                                            |  |
| No aplica.                                                                                                    |                                                                                                    |                                                                                                    |                                                            |  |
|                                                                                                    | Fundamen                                                                                                    | ito jurídico                                                                                                    |                                                            |  |
| Artículos 29 de la LIVA; 62 y 63 del RLIV                                                                                                    | /A.                                                                                                    |                                                                                                    |                                                            |  |

| 5/IVA Avisos que p<br>compr | oresentan la fiduc<br>obantes fiscales                                                                                      | iaria y los fideicomis<br>por cuenta de los fic                                                                                                    | sarios en el RFC para que la institució<br>luciarios del fideicomiso en el que pa                                                                                                    | on fiduo<br>rticipa.                                                                                                    | ciaria expid                                                                                                    | la                                                                 |
|-----------------------------|----------------------------------------------------------------------------------------------------|----------------------------------------------------------------------------------------------------|----------------------------------------------------------------------------------------------------|----------------------------------------------------------------------------------------------------|----------------------------------------------------------------------------------------------------|--------------------------------------------------------------------|
| Trámite                     |                                                                                                    | Descripción del                                                                                                    | trámite o servicio                                                                                                    |                                                                                                    | Monto                                                                                                    |                                                                    |
| Servicio 🔘                  | Aviso para que la                                                                                                    | a institución fiduciaria                                                                                                    | a expida los comprobantes fiscales por                                                                                                    | Gratuito                                                                                                    |                                                                                                    |                                                                    |
|                             | cuenta de las personas que realicen actividades por las que se deba pa<br>IVA a través de un fideicomiso (fideicomisarios). |                                                                                                    |                                                                                                    |                                                                                                    |                                                                                                    | de                                                                 |
| ¿Quién puede                | solicitar el trámit                                                                                                    | e o servicio?                                                                                                    | ¿Cuándo se preser                                                                                                    | nta?                                                                                                    |                                                                                                    |                                                                    |
| La fiduciaria y los fidei   | comisarios.                                                                                                    |                                                                                                    | Al momento de solicitar la inscripción del fideicomiso en el RFC o un mes antes de ejercer la opción a que se refiere el artículo 74, fracción I del RLIVA.                                                                                                    |                                                                                                    |                                                                                                    |                                                                    |
| ¿Dónde puedo p              | resentarlo?                                                                                                    | <ul> <li>En la oficina del siguier</li> <li>ingresando al siguier</li> <li>Tratándose de partes de dich<br/>Módulo III, pla<br/>Ciudad de Mé<br/>14:30 hrs.</li> <li>Tratándose de partes de dich<br/>Módulo III, pla<br/>Ciudad de Mé<br/>14:30 hrs. v de</li> </ul> | SAT más cercana a tu domicilio, qu<br>nte enlace: https://www.sat.gob.mx/porta<br>e contribuyentes competencia de la AGC<br>na unidad administrativa, ubicada en Av<br>nta baja, Colonia Guerrero, alcaldía Cua<br>exico en un horario de atención de lune<br>e contribuyentes competencia de la AG<br>na unidad administrativa, ubicada en Av<br>nta baja, Colonia Guerrero, Alcaldía Cua<br>exico en un horario de atención de lune<br>exico en un horario de atención de lune<br>exico en un horario de atención de lune<br>exico en un horario de atención de lune | ue pod<br>Il/public<br>GC, ant<br>renida l<br>auhtémo<br>es a vie<br>H, ante<br>renida l<br>auhtémo<br>es a juo<br>0 a 14:3 | rá encontra<br>c/directorio<br>e la oficialía<br>Hidalgo No.<br>oc, C.P. 063<br>ernes de 8:0<br>e la oficialía<br>Hidalgo No.<br>oc, C.P. 063<br>eves de 8:0<br>80 hrs. | arse<br>a de<br>77,<br>300,<br>00 a<br>a de<br>77,<br>300,<br>00 a |

#### INFORMACIÓN PARA REALIZAR EL TRÁMITE O SERVICIO ¿Qué tengo que hacer para realizar el trámite o servicio? Acude a la oficialía de partes que te corresponda, mencionadas en el apartado ¿Dónde puedo presentarlo? con la 1. documentación que se indica en el apartado ¿Qué requisitos debo cumplir? 2. Entrega la documentación solicitada al personal que atenderá el trámite y recibe los escritos libres sellados, como acuse de recepción. ¿Qué requisitos debo cumplir? 1 Escrito libre suscrito por los fideicomisarios, que contenga el aviso en el RFC manifestando que ejercen la opción a que se refiere el artículo 74, fracción I del RLIVA. Escrito libre suscrito por el representante legal de la institución fiduciaria manifestando su voluntad de asumir 2 responsabilidad solidaria por el impuesto que se deba pagar con motivo de las actividades realizadas a través de los fideicomisos en los que participan con ese carácter. 3 Tratándose de contribuyentes que son competencia de la AGGC, o de la AGH, los escritos libres a que se refieren los numerales 1 y 2 del presente apartado, deberán dirigirse a la ACPPFGC, o bien, a la ACPPH, según corresponda. ¿Con qué condiciones debo cumplir? Contar con RFC. SEGUIMIENTO Y RESOLUCIÓN DEL TRÁMITE O SERVICIO ¿Cómo puedo dar seguimiento al trámite o servicio? ¿El SAT llevará a cabo alguna inspección o verificación para emitir la resolución de este trámite o servicio? No. Trámite inmediato Resolución del trámite o servicio Si los escritos libres cumplen con los requisitos establecidos en el apartado ¿Qué requisitos debo cumplir? te serán sellados como acuse de recibo. Plazo máximo para que el SAT Plazo máximo para que el SAT Plazo máximo para cumplir con la resuelva el trámite o servicio solicite información adicional información solicitada Trámite inmediato. No aplica. No aplica. ¿Qué documento obtengo al finalizar el trámite o ¿Cuál es la vigencia del trámite o servicio? servicio? Indefinida. Acuse de recibo. **CANALES DE ATENCIÓN** Consultas y dudas Quejas y denuncias MarcaSAT de lunes a viernes de 09:00 a 18:00 hrs., • Quejas y Denuncias SAT, desde cualquier parte del excepto días inhábiles: país 55 885 22 222 y para el exterior del país (+52) 55 885 22 222 (quejas y denuncias). Atención telefónica: desde cualquier parte del país 55 627 22 728 y para el exterior del país (+52) 55 627 22 Correo electrónico: denuncias@sat.gob.mx . 728. En el Portal del SAT: Vía Chat: https://chat.sat.gob.mx https://www.sat.gob.mx/portal/public/tramites/quejas-o-Atención personal en las Oficinas del SAT ubicadas en denuncias diversas ciudades del país, como se establece en la Teléfonos rojos ubicados en las oficinas del SAT. siguiente liga: • MarcaSAT 55 627 22 728 opción 8. https://www.sat.gob.mx/portal/public/directorio Los días y horarios siguientes: lunes a jueves de 9:00 a 16:00 hrs. y viernes de 08:30 a 15:00 hrs., excepto días inhábiles. Información adicional No aplica. Fundamento jurídico

Artículos 17-D del CFF; 74, fracción I del RLIVA; Reglas 1.6. y 2.2.6. de la RMF.

|         |                                                  | 6/                         | IVA Consulta de o                                                    | claves en el RFC par                                                           | a determinar a suje                                                       | etos exentos del IV                                                             | Α.                       |                                             |                |
|---------|--------------------------------------------------|----------------------------|----------------------------------------------------------------------|--------------------------------------------------------------------------------|---------------------------------------------------------------------------|---------------------------------------------------------------------------------|--------------------------|---------------------------------------------|----------------|
| Trám    | nite 🔵                                           |                            |                                                                      |                                                                                |                                                                           | Monto                                                                           |                          |                                             |                |
| Servi   | icio 🔾                                           |                            | Verificar si el RF                                                   | C proporcionado a la                                                           | as Instituciones del sistema financiero                                   |                                                                                 | •                        | Gratuito                                    |                |
|         | por sus cuentahabientes, corres                  |                            |                                                                      |                                                                                | a personas físicas e                                                      | xentas del IVA.                                                                 | 0                        | Pago<br>derechos<br>Costo:                  | de             |
|         | ¿Quién pu                                        | lede                       | solicitar el trámit                                                  | e o servicio?                                                                  |                                                                           | Cuándo se preser                                                                | nta?                     |                                             |                |
| Institu | uciones del S                                    | Sister                     | na Financiero.                                                       |                                                                                | Cuando la Institu<br>verificar las claves                                 | ıción del Sistema<br>de RFC de sus cuer                                         | Fina<br>ntahal           | anciero requ<br>bientes.                    | uiera          |
| à       | ¿Dónde pue                                       | edo p                      | resentarlo?                                                          | En el Portal del SA                                                            | т:                                                                        |                                                                                 |                          |                                             |                |
|         |                                                  |                            |                                                                      | https://www.sat.gob.                                                           | mx/portal/private/apl                                                     | icacion/mi-portal                                                               |                          |                                             |                |
|         |                                                  |                            | INFORMA                                                              | CIÓN PARA REALIZ                                                               | AR EL TRÁMITE O                                                           | SERVICIO                                                                        |                          |                                             |                |
|         |                                                  |                            | ¿Qué tei                                                             | ngo que hacer para                                                             | realizar el trámite o                                                     | servicio?                                                                       |                          |                                             |                |
| 1.      | Ingresa en                                       | la liga                    | a del apartado <b>¿D</b> o                                           | ónde puedo presenta                                                            | arlo?                                                                     |                                                                                 |                          |                                             |                |
| 2.      | En <b>Mi port</b> a                              | al, ca                     | ptura tu RFC, Con                                                    | traseña y elige <b>Inicia</b>                                                  | r sesión.                                                                 |                                                                                 |                          |                                             |                |
| 3.      | Selecciona                                       | la op                      | ción <b>Servicios po</b>                                             | r Internet / Servicio                                                          | o solicitudes / Solic                                                     | <b>citud</b> y aparecerá ur                                                     | n form                   | nulario.                                    |                |
| 4.      | Requisita e                                      | l form                     | ulario conforme a                                                    | lo siguiente:                                                                  | <b>-</b> / · · ·                                                          |                                                                                 |                          |                                             |                |
|         | En el apart<br>EXENTOS;<br>validación (          | tado<br>en<br>de ex        | Descripcion del S<br>Dirigido a: SAT,<br>centos de IVA An            | ervicio, en la pestan<br>en * <b>Asunto:</b> Solicito<br>exa la información re | a <b>Framite</b> seleccior<br>o la validación de e<br>lacionada con el se | na la opcion <b>6/IVA</b><br>exentos de IVA; <b>De</b><br>rvicio para ello elio | SCRIP<br>SCRIP<br>IN Ad  | SULIA DE<br>oción: Solicit<br>liuntar Archi | to la          |
|         | Examinar,                                        | selec                      | ciona el archivo co                                                  | omprimido en ZIP y el                                                          | ige Cargar.                                                               |                                                                                 |                          | ,                                           |                |
| 5.      | Oprime el to<br>seguimiento                      | ootón<br>o a tu            | Enviar y se gene<br>aviso, imprímelo                                 | era el <b>Acuse de rece</b><br>o guárdalo.                                     | pción que contiene                                                        | el folio del trámite o                                                          | con el                   | l que puedes                                | s dar          |
| 6.      | Revisa tu c<br>ser así, con                      | aso o<br>tarás             | de aclaración en u<br>s con 10 días para                             | n plazo de 10 días p<br>entregarla, si excedes                                 | ara verificar si se te<br>s ese plazo es neces                            | solicitó información<br>ario ingresar nueva                                     | adici<br>mente           | ional, en cas<br>e tu solicitud.            | o de           |
| 7.      | Ingresa al F<br>para verific<br>siguiente:       | Portal<br>ar Ia            | del SAT, dentro d<br>respuesta a tu av                               | el plazo de 10 días po<br>viso, en: <u>https://www.</u>                        | osteriores a la prese<br>sat.gob.mx/portal/pr                             | ntación del trámite, o<br>ivate/aplicacion/mi-p                                 | con el<br>portal         | l número de l<br>_de acuerdo                | folio,<br>a lo |
|         | En <b>Mi port</b><br>solicitudes<br>fue resuelta | tal, c<br>5 / Co<br>a. obt | aptura tu RFC e i<br>onsulta; captura el<br>endrás <b>Acuse de</b> i | ngresa tu Contraseñ<br>I número de folio del 1<br><b>respuesta</b> que podrá:  | a; selecciona la opo<br>trámite y verifica la s<br>s imprimir o quardar.  | ión: <b>Servicios por</b><br>solución otorgada a                                | <b>Inter</b><br>tu avi   | r <b>net / Servic</b><br>iso; si tu solio   | citud          |
|         |                                                  | ,                          |                                                                      | ¿Qué requisitos                                                                | s debo cumplir?                                                           |                                                                                 |                          |                                             |                |
| •       | Archivo cor                                      | nprim                      | nido en ZIP de acu                                                   | erdo a la <b>Especificac</b>                                                   | ción técnica para la                                                      | validación de cont<br>elacionados, en la                                        | t <b>ribuy</b><br>siquie | ventes perso                                | onas           |
|         | https://www<br>&ssbinary=                        | <u>.sat.</u><br>true       | gob.mx/cs/Satellite                                                  | ?blobcol=urldata&blo                                                           | bkey=id&blobtable=I                                                       | MungoBlobs&blobwl                                                               | here=                    | 1461173904                                  | 104            |
| •       | Proporciona                                      | ar un                      | correo electrónico                                                   | como medio de conta                                                            | acto.                                                                     |                                                                                 |                          |                                             |                |
|         |                                                  |                            |                                                                      | ¿Con qué condicio                                                              | nes debo cumplir?                                                         |                                                                                 |                          |                                             |                |
| Conta   | ar con contra                                    | aseña                      | 1.                                                                   |                                                                                |                                                                           |                                                                                 |                          |                                             |                |
|         |                                                  |                            | SEGUIMI                                                              | ENTO Y RESOLUCIÓ                                                               | N DEL TRÁMITE O                                                           | SERVICIO                                                                        |                          |                                             |                |
| ςς      | ómo puedo                                        | dar                        | seguimiento al tra                                                   | ámite o servicio?                                                              | El SAT llevará a غ<br>para emitir la re                                   | cabo alguna inspe<br>esolución de este t                                        | ecció<br>rámit           | n o verificac<br>te o servicio              | ión<br>?       |
| •       | En el Porta<br>encuentra e                       | al del<br>en el .          | SAT, con el núm<br>Acuse de recepció                                 | nero de folio que se<br>n.                                                     | No.                                                                       |                                                                                 |                          |                                             |                |
|         |                                                  |                            |                                                                      | Resolución del t                                                               | rámite o servicio                                                         |                                                                                 |                          |                                             |                |
| •       | La autorida                                      | id va                      | lidará la informaci                                                  | ón, si es procedente                                                           | recibirás el archivo                                                      | con la información                                                              | valio                    | dada y Acus                                 | e de           |
| •       | En caso co                                       | ntrari                     | o en el mencionad                                                    | o Acuse de respuesta                                                           | a se indica el motivo                                                     | por el cual no proce                                                            | dió la                   | i consulta.                                 |                |
| Pi<br>r | lazo máximo<br>resuelva el t                     | o par<br>rámi              | a que el SAT<br>te o servicio                                        | Plazo máximo p<br>solicite informa                                             | ara que el SAT<br>ción adicional                                          | Plazo máximo p<br>informaci                                                     | oara o<br>ón so          | cumplir con<br>olicitada                    | la             |
| 10 día  | as.                                              |                            |                                                                      | 10 días.                                                                       |                                                                           | 10 días.                                                                        |                          |                                             |                |

(Segunda Sección)

|            | ¿Qué documento obtengo al finalizar el trámite o<br>servicio?                                                                                                    | ¿Cuál es la vigencia del trámite o servicio?                                                                                                    |  |  |  |  |  |
|------------|----------------------------------------------------------------------------------------------------|----------------------------------------------------------------------------------------------------|--|--|--|--|--|
| •          | Acuse de recepción.<br>Acuse de respuesta.                                                                                                    | Indefinida.                                                                                                    |  |  |  |  |  |
|            | CANALES D                                                                                                    | E ATENCIÓN                                                                                                    |  |  |  |  |  |
|            | Consultas y dudas                                                                                                    | Quejas y denuncias                                                                                                    |  |  |  |  |  |
| •          | <ul> <li>MarcaSAT de lunes a viernes de 09:00 a 18:00 hrs., excepto días inhábiles:</li> <li>Atención telefónica: desde cualquier parte del país 55 627 22 728 y para el exterior del país (+52) 55 627 22 728.</li> <li>Vía Chat: <u>https://chat.sat.gob.mx</u></li> <li>Atención personal en las Oficinas del SAT ubicadas en diversas ciudades del país, como se establece en la siguiente liga:</li> <li>https://www.sat.gob.mx/portal/public/directorio</li> <li>Los días y horarios siguientes: lunes a jueves de 9:00 a 16:00 hrs. y viernes de 08:30 a 15:00 hrs., excepto días inhábiles.</li> </ul> | <ul> <li>Quejas y Denuncias SAT, desde cualquier parte del país 55 885 22 222 y para el exterior del país (+52) 55 885 22 222 (quejas y denuncias).</li> <li>Correo electrónico: <u>denuncias@sat.gob.mx</u></li> <li>En el Portal del SAT: <u>https://www.sat.gob.mx/portal/public/tramites/quejas-o-denuncias</u></li> <li>Teléfonos rojos ubicados en las oficinas del SAT.</li> <li>MarcaSAT 55 627 22 728 opción 8.</li> </ul> |  |  |  |  |  |
|            | Informació                                                                                                    | n adicional                                                                                                    |  |  |  |  |  |
| Los<br>mis | s archivos que envíen las Instituciones del sistema financie<br>smo caso se pueden enviar varios archivos.                                                                                                    | ero no deben rebasar el tamaño de 4 MB, sin embargo, en el                                                                                                    |  |  |  |  |  |
|            | Fundamento jurídico                                                                                                    |                                                                                                    |  |  |  |  |  |

Artículos 15, fracción X, inciso b), segundo párrafo de la LIVA; 297 del CFPC; Regla 4.3.2. de la RMF.

.....

| 8/IVA Declaración informativa de operaciones con terceros (DIOT). |                                                                  |                             |                                  |                     |                                 |  |  |
|-------------------------------------------------------------------|------------------------------------------------------------------|-----------------------------|----------------------------------|---------------------|---------------------------------|--|--|
| Trámite                                                           |                                                                  | Descripción del t           | rámite o servicio                |                     | Monto                           |  |  |
| Servicio 🔿 R                                                      | Realiza este procedimiento para capturar y enviar la información |                             | a información de                 | Gratuito            |                                 |  |  |
| o                                                                 | peraciones con                                                   | terceros.                   |                                  |                     | O Pago de<br>derechos<br>Costo: |  |  |
| ¿Quién puede so                                                   | olicitar el trámit                                               | e o servicio?               | ż                                | Cuándo se prese     | nta?                            |  |  |
| Personas físicas.                                                 |                                                                  |                             | A más tardar el me               | s inmediato poster  | ior al que corresponda          |  |  |
| Personas morales.                                                 |                                                                  |                             | el periodo o de mar              | nera semestral.     |                                 |  |  |
| ¿Dónde puedo pres                                                 | sentarlo?                                                        | En el Portal del SA         | <b>Γ,</b> en la siguiente liga   | :                   |                                 |  |  |
|                                                                   |                                                                  | https://pstcdi.clouda.      | ttps://pstcdi.clouda.sat.gob.mx/ |                     |                                 |  |  |
|                                                                   | INFORMA                                                          | CIÓN PARA REALIZ            | AR EL TRÁMITE O                  | SERVICIO            |                                 |  |  |
|                                                                   | Qué teı¿Qué                                                      | ngo que hacer para i        | ealizar el trámite o             | servicio?           |                                 |  |  |
| En el Portal del SAT:                                             |                                                                  |                             |                                  |                     |                                 |  |  |
| 1. Ingresa al Portal de                                           | el SAT, en la liga                                               | a del apartado <b>¿Dónd</b> | e puedo presentarl               | o?                  |                                 |  |  |
| 2. Elige tu acceso cor                                            | n e.firma, Certifi                                               | cado (.cer), Clave priv     | vada (.key) y Contras            | seña de clave priva | da o bien, Contraseña,          |  |  |
| capturando tu RFC                                                 | c, Contraseña y o                                                | el captcha, da clic en      | Enviar.                          |                     |                                 |  |  |
| 3. Liena los datos que                                            | e të solicitan der<br>on informativa                             | itro del formulario.        |                                  |                     |                                 |  |  |
|                                                                   | n mornativa                                                      |                             | daha aumplir?                    |                     |                                 |  |  |
|                                                                   |                                                                  | ¿Que requisitos             |                                  |                     |                                 |  |  |
| Contar con RFC                                                    |                                                                  |                             |                                  |                     |                                 |  |  |
| Contar con Contras                                                | seña                                                             |                             |                                  |                     |                                 |  |  |
| Contar con e.firma                                                | Contar con e.firma                                               |                             |                                  |                     |                                 |  |  |
|                                                                   | ¿Con qué condiciones debo cumplir?                               |                             |                                  |                     |                                 |  |  |
| Contar con Contraseña y para personas morales e.firma.            |                                                                  |                             |                                  |                     |                                 |  |  |

| SEGUIMI                                                                                                    | ENTO Y RESOLUCIÓ                                                                                                    | N DEL TRÁMITE O                                                                                                    | SERVICIO                                                                                                    |  |
|----------------------------------------------------------------------------------------------------|----------------------------------------------------------------------------------------------------|----------------------------------------------------------------------------------------------------|----------------------------------------------------------------------------------------------------|--|
| ¿Cómo puedo dar seguimiento al tr                                                                                                    | ámite o servicio?                                                                                                    | ¿El SAT llevará a cabo alguna inspección o verificación<br>para emitir la resolución de este trámite o servicio?                                                                                                    |                                                                                                    |  |
| Trámite inmediato.                                                                                                    |                                                                                                    | No.                                                                                                    |                                                                                                    |  |
|                                                                                                    | Resolución del t                                                                                                    | rámite o servicio                                                                                                    |                                                                                                    |  |
| La autoridad verificará que la declaracio<br>por cumplida la obligación.                                                                                                    | ón sea presentada en                                                                                                    | tiempo, que los dat                                                                                                    | os sean correctos, y de ser el caso, dará                                                                                                    |  |
| Plazo máximo para que el SAT<br>resuelva el trámite o Servicio                                                                                                    | Plazo máximo p<br>solicite informa                                                                                                    | ara que el SAT<br>ción adicional                                                                                                    | Plazo máximo para cumplir con la<br>información solicitada                                                                                                    |  |
| Trámite inmediato.                                                                                                    | No aplica.                                                                                                    |                                                                                                    | No aplica.                                                                                                    |  |
| ¿Qué documento obtengo al final servicio?                                                                                                    | izar el trámite o                                                                                                    | ¿Cuál es la                                                                                                    | a vigencia del trámite o servicio?                                                                                                    |  |
| Acuse de recibo.                                                                                                    |                                                                                                    | Mensual para personas físicas y morales que señala la regla<br>4.5.1. de la RMF, o semestral para personas morales que se<br>dediquen exclusivamente a las actividades agrícolas,<br>silvícolas, ganaderas o pesqueras, conforme a las reglas<br>1.3. y 1.12. de la RFA. |                                                                                                    |  |
|                                                                                                    | CANALES D                                                                                                    | E ATENCIÓN                                                                                                    |                                                                                                    |  |
| Consultas y dudas                                                                                                    | ;                                                                                                    | Quejas y denuncias                                                                                                    |                                                                                                    |  |
| <ul> <li>MarcaSAT de lunes a viernes de excepto días inhábiles:<br/>Atención telefónica: desde cualqui 627 22 728 y para el exterior del 728.<br/>Vía Chat: <u>https://chat.sat.gob.mx</u></li> <li>Atención personal en las Oficinas diversas ciudades del país, como siguiente liga:<br/>https://www.sat.gob.mx/portal/publ Los días y horarios siguientes: luna 16:00 hrs. y viernes de 08:30 a días inhábiles.</li> </ul>                                                                                                    | e 09:00 a 18:00 hrs.,<br>lier parte del país 55<br>país (+52) 55 627 22<br>del SAT ubicadas en<br>o se establece en la<br>lic/directorio<br>nes a jueves de 9:00<br>a 15:00 hrs., excepto | <ul> <li>Quejas y Depaís 55 885 :<br/>885 22 222 (</li> <li>Correo electr</li> <li>En el Portal o<br/><u>https://www.s</u><br/><u>denuncias</u></li> <li>Teléfonos roj</li> <li>MarcaSAT 55</li> </ul>                                                                   | enuncias SAT, desde cualquier parte del<br>22 222 y para el exterior del país (+52) 55<br>quejas y denuncias).<br>rónico: <u>denuncias@sat.gob.mx</u><br>del SAT:<br><u>sat.gob.mx/portal/public/tramites/quejas-o-</u><br>jos ubicados en las oficinas del SAT.<br>5 627 22 728 opción 8. |  |
|                                                                                                    | Informació                                                                                                    | n adicional                                                                                                    |                                                                                                    |  |
| De conformidad con la regla 4.5.1. de la RMF, en el campo denominado "Monto del IVA pagado no acreditable inclu<br>importación (correspondiente en la proporción de las deducciones autorizadas)" de la DIOT se deberán anot<br>cantidades que fueron trasladadas al contribuyente, pero que no reúnen los requisitos para ser considerado IVA acred<br>por no ser estrictamente indispensables, o bien, por no reunir los requisitos para ser deducibles para el ISR, de confor<br>con el artículo 5, fracción I de la Ley del IVA. El llenado de dicho campo no será obligatorio tratándose de personas fís |                                                                                                    |                                                                                                    |                                                                                                    |  |
|                                                                                                    | Fundamen                                                                                                    | nto jurídico                                                                                                    |                                                                                                    |  |
| Artículos 17-D del CFF; 32, fracción VIII                                                                                                    | de la LIVA; Reglas 1.3                                                                                                    | 3., primer párrafo, 1.                                                                                                    | 12. de la RFA; Regla 4.5.1. de la RMF.                                                                                                    |  |

| 9/IVA Informe de inicio de actividades.                                                                                                    |       |                                                                                 |                                                                                                    |                                                                                                    |  |  |  |  |
|----------------------------------------------------------------------------------------------------|-------|---------------------------------------------------------------------------------|----------------------------------------------------------------------------------------------------|----------------------------------------------------------------------------------------------------|--|--|--|--|
| Trámite                                                                                                    | •     | Descripción del t                                                               | Monto                                                                                                    |                                                                                                    |  |  |  |  |
| Servicio                                                                                                    | io () | Informe para indicar la fecha en la que                                         | Gratuito                                                                                                    |                                                                                                    |  |  |  |  |
|                                                                                                    |       | mes en el que deberás efectuar el aj<br>inversiones realizadas en el periodo pr | O Pago de<br>derechos<br>Costo:                                                                                                    |                                                                                                    |  |  |  |  |
| ¿Quién puede solicitar el trámite o servicio?                                                                                                    |       |                                                                                 | ¿Cuándo se presenta?                                                                                                    |                                                                                                    |  |  |  |  |
| <ul> <li>Personas físicas y morales que en período preoperativo realicen gastos o inversiones.</li> <li>Personas físicas y morales que realicen inversiones una vez iniciadas sus actividades.</li> <li>En el mes en el que inicicas de que se trate d período preoperativo y,</li> <li>Antes del decimosegundo el ajuste, en el caso de realizadas una vez iniciada</li> </ul> |       |                                                                                 | <ul> <li>En el mes en el que iniciaste<br/>caso de que se trate de gas<br/>período preoperativo y,</li> <li>Antes del decimosegundo mes e<br/>el ajuste, en el caso de que se<br/>realizadas una vez iniciadas sus</li> </ul> | tus actividades, en el<br>tos o inversiones en<br>en que se deba realizar<br>e trate de inversiones<br>actividades. |  |  |  |  |

DIARIO OFICIAL

|                                                                                                    | ¿Dónde puedo presentarlo?                                                                                                    | En el Portal del SAT<br>www.sat.gob.mx/port                                                                                                    | Γ, a través de <b>Mi po</b><br>tal/private/aplicacion                                                                                                    | r <b>tal:</b><br>/mi-portal                                                                                                    |  |  |  |  |
|----------------------------------------------------------------------------------------------------|----------------------------------------------------------------------------------------------------|----------------------------------------------------------------------------------------------------|----------------------------------------------------------------------------------------------------|----------------------------------------------------------------------------------------------------|--|--|--|--|
| INFORMACIÓN PARA REALIZAR EL TRÁMITE O SERVICIO                                                                                                    |                                                                                                    |                                                                                                    |                                                                                                    |                                                                                                    |  |  |  |  |
|                                                                                                    | ¿Qué tengo que hacer para realizar el trámite o servicio?                                                                                                    |                                                                                                    |                                                                                                    |                                                                                                    |  |  |  |  |
| 1.                                                                                                    | 1. Ingresa en la liga del apartado ¿Dónde puedo presentarlo?                                                                                                    |                                                                                                    |                                                                                                    |                                                                                                    |  |  |  |  |
| 2.                                                                                                    | Registra en <b>Mi portal</b> tu RFC y Contraseña, y elige <b>Iniciar sesión</b> .                                                                                                    |                                                                                                    |                                                                                                    |                                                                                                    |  |  |  |  |
| 3.<br>₄                                                                                                    | Ingresa a los Apartados Servicios                                                                                                    | por Internet / Servic                                                                                                    | IO O SOLICITUDES / S                                                                                                    | Olicitud.                                                                                                    |  |  |  |  |
| 4.                                                                                                    | 4. En la pestaña Trámite selecciona la opción 9/IVA INICIO DE ACTIVIDADES; en Dirigido a: SAT; en *Asunto:<br>Informe de Inicio de Actividades; en Descripción: Presentación del Informe de inicio de actividades, en términos de la<br>ficha de trámite 9/IVA; Adjuntar Archivo: elige en Examinar y selecciona los archivos correspondientes que deberán<br>estar comprimidos en formato ZIP y elige Cargar; oprime el botón Enviar, se genera el acuse de recibo que contiene<br>el folio del trámite, imprímelo o quárdalo.                                                                                                    |                                                                                                    |                                                                                                    |                                                                                                    |  |  |  |  |
|                                                                                                    |                                                                                                    | ¿Qué requisitos                                                                                                    | debo cumplir?                                                                                                    |                                                                                                    |  |  |  |  |
| Adju<br>1.                                                                                                    | nta los documentos en formato PDF<br>Reporte de los CFDI emitidos.                                                                                                    | , que acrediten el inici                                                                                                    | o de las actividades                                                                                                    | , que pueden ser los siguientes:                                                                                                    |  |  |  |  |
| 2.                                                                                                    | Declaración en la que conste los in                                                                                                    | igresos obtenidos y el                                                                                                    | valor de actos o act                                                                                                    | ividades realizados.                                                                                                    |  |  |  |  |
| 3.                                                                                                    | Contratos celebrados con clientes.                                                                                                    |                                                                                                    |                                                                                                    |                                                                                                    |  |  |  |  |
| 4.                                                                                                    | Estados de cuenta que reflejen la r                                                                                                    | ecepción de recursos                                                                                                    | por pagos derivado                                                                                                    | s de las actividades realizadas.                                                                                                    |  |  |  |  |
| 5.                                                                                                    | Documento que ampare el cumplir aplicación <b>Mis cuentas</b> .                                                                                                    | niento de la presentad                                                                                                    | ción de la contabilida                                                                                                    | ad en medios electrónicos o a través de la                                                                                                    |  |  |  |  |
|                                                                                                    |                                                                                                    | ¿Con qué condicio                                                                                                    | nes debo cumplir?                                                                                                    |                                                                                                    |  |  |  |  |
| Cont                                                                                                    | tar con Contraseña.                                                                                                    |                                                                                                    |                                                                                                    |                                                                                                    |  |  |  |  |
|                                                                                                    | SEGUIMI                                                                                                    | ENTO Y RESOLUCIÓ                                                                                                    | N DEL TRÁMITE O                                                                                                    | SERVICIO                                                                                                    |  |  |  |  |
| ć(                                                                                                    | Cómo puedo dar seguimiento al tra                                                                                                    | ámite o servicio?                                                                                                    | ¿El SAT llevará a<br>para emitir la re                                                                                                    | cabo alguna inspección o verificación<br>esolución de este trámite o servicio?                                                                                                    |  |  |  |  |
| Trán                                                                                                    | nite inmediato.                                                                                                    |                                                                                                    | No.                                                                                                    |                                                                                                    |  |  |  |  |
| Resolución del trámite o servicio                                                                                                    |                                                                                                    |                                                                                                    |                                                                                                    |                                                                                                    |  |  |  |  |
| La autoridad validará la información presentada y en caso de cumplir con los requisitos solicitados se tendrá por presentado el informe.                                                                                                    |                                                                                                    |                                                                                                    |                                                                                                    |                                                                                                    |  |  |  |  |
| La a<br>el int                                                                                                    | utoridad validará la información pres<br>forme.                                                                                                    | entada y en caso de o                                                                                                    | cumplir con los requ                                                                                                    | isitos solicitados se tendrá por presentado                                                                                                    |  |  |  |  |
| La a<br>el int<br>F                                                                                                    | utoridad validará la información pres<br>forme.<br>Plazo máximo para que el SAT<br>resuelva el trámite o servicio                                                                                                    | entada y en caso de o<br>Plazo máximo pa<br>solicite informa                                                                                                    | cumplir con los requ<br>ara que el SAT<br>ción adicional                                                                                                    | isitos solicitados se tendrá por presentado<br>Plazo máximo para cumplir con la<br>información solicitada                                                                                                    |  |  |  |  |
| La a<br>el int<br>F                                                                                                    | utoridad validará la información pres<br>forme.<br>Plazo máximo para que el SAT<br>resuelva el trámite o servicio<br>nite inmediato.                                                                                                    | entada y en caso de o<br>Plazo máximo pr<br>solicite informa<br>No aplica.                                                                                                    | cumplir con los requ<br>ara que el SAT<br>ción adicional                                                                                                    | isitos solicitados se tendrá por presentado Plazo máximo para cumplir con la información solicitada No aplica.                                                                                                    |  |  |  |  |
| La a<br>el int<br>F                                                                                                    | utoridad validará la información pres<br>forme.<br>Plazo máximo para que el SAT<br>resuelva el trámite o servicio<br>nite inmediato.<br>¿Qué documento obtengo al finali<br>servicio?                                                                                                    | Plazo máximo p<br>Solicite informa<br>No aplica.                                                                                                    | cumplir con los requ<br>ara que el SAT<br>ción adicional<br>¿Cuál es la                                                                                                    | isitos solicitados se tendrá por presentado Plazo máximo para cumplir con la información solicitada No aplica. vigencia del trámite o servicio?                                                                                                    |  |  |  |  |
| La a<br>el int<br>F<br>Trán                                                                                                    | utoridad validará la información pres<br>forme.<br>Plazo máximo para que el SAT<br>resuelva el trámite o servicio<br>nite inmediato.<br>¿Qué documento obtengo al finali<br>servicio?<br>se de recibo.                                                                                                    | Plazo máximo pa<br>solicite informa<br>No aplica.<br>zar el trámite o                                                                                                    | cumplir con los requ<br>ara que el SAT<br>ción adicional<br>¿Cuál es la<br>Indefinida.                                                                                                    | isitos solicitados se tendrá por presentado Plazo máximo para cumplir con la información solicitada No aplica. vigencia del trámite o servicio?                                                                                                    |  |  |  |  |
| La a<br>el int<br>F<br>Trán<br>Acus                                                                                                    | utoridad validará la información pres<br>forme.<br>Plazo máximo para que el SAT<br>resuelva el trámite o servicio<br>nite inmediato.<br>¿Qué documento obtengo al finali<br>servicio?<br>se de recibo.                                                                                                    | entada y en caso de o<br>Plazo máximo pr<br>solicite informa<br>No aplica.<br>zar el trámite o<br>CANALES DI                                                                                                    | cumplir con los requ<br>ara que el SAT<br>ción adicional<br>¿Cuál es la<br>Indefinida.<br>E ATENCIÓN                                                                                                    | isitos solicitados se tendrá por presentado<br>Plazo máximo para cumplir con la<br>información solicitada<br>No aplica.<br>a vigencia del trámite o servicio?                                                                                                    |  |  |  |  |
| La a<br>el inf<br>F<br>Trán<br>Acus                                                                                                    | utoridad validará la información pres<br>forme.<br>Plazo máximo para que el SAT<br>resuelva el trámite o servicio<br>nite inmediato.<br>¿Qué documento obtengo al finali<br>servicio?<br>se de recibo.<br>Consultas y dudas                                                                                                    | entada y en caso de o<br>Plazo máximo pr<br>solicite informa<br>No aplica.<br>zar el trámite o<br>CANALES DI                                                                                                    | cumplir con los requ<br>ara que el SAT<br>ción adicional<br>¿Cuál es la<br>Indefinida.<br>E ATENCIÓN                                                                                                    | isitos solicitados se tendrá por presentado Plazo máximo para cumplir con la información solicitada No aplica. vigencia del trámite o servicio? Quejas y denuncias                                                                                                    |  |  |  |  |
| La a<br>el intr<br>F<br>Trán<br>Acus                                                                                                    | utoridad validará la información pres<br>forme.<br>Plazo máximo para que el SAT<br>resuelva el trámite o servicio<br>nite inmediato.<br>¿Qué documento obtengo al finali<br>servicio?<br>se de recibo.<br>Consultas y dudas<br>MarcaSAT de lunes a viernes de<br>excepto días inhábiles:<br>Atención telefónica: desde cualqui<br>627 22 728 y para el exterior del p<br>728.<br>Vía Chat: <u>https://chat.sat.gob.mx</u><br>Atención personal en las Oficinas o<br>diversas ciudades del país, como<br>siguiente liga:<br><u>https://www.sat.gob.mx/portal/publi</u><br>Los días y horarios siguientes: lun<br>a 16:00 hrs. y viernes de 08:30 a<br>días inhábiles.                                          | Plazo máximo pr<br>solicite informa<br>No aplica.<br>izar el trámite o<br>CANALES DI<br>09:00 a 18:00 hrs.,<br>ier parte del país 55<br>país (+52) 55 627 22<br>del SAT ubicadas en<br>o se establece en la<br>ic/directorio<br>nes a jueves de 9:00<br>15:00 hrs., excepto                       | cumplir con los requ<br>ara que el SAT<br>ción adicional<br>¿Cuál es la<br>Indefinida.<br>E ATENCIÓN<br>Quejas y De<br>país 55 885 :<br>885 22 222 (<br>Correo electr<br>En el Portal o<br>https://www.s<br>denuncias<br>Teléfonos roj<br>MarcaSAT 5:                              | isitos solicitados se tendrá por presentado Plazo máximo para cumplir con la información solicitada No aplica. vigencia del trámite o servicio? Quejas y denuncias enuncias SAT, desde cualquier parte del 22 222 y para el exterior del país (+52) 55 quejas y denuncias). ónico: denuncias@sat.gob.mx del SAT: bat.gob.mx/portal/public/tramites/quejas-o- os ubicados en las oficinas del SAT. 5 627 22 728 opción 8. |  |  |  |  |
| La a el inntra el inntra e | utoridad validará la información pres<br>forme.<br>Plazo máximo para que el SAT<br>resuelva el trámite o servicio<br>nite inmediato.<br>¿Qué documento obtengo al finali<br>servicio?<br>se de recibo.<br>Consultas y dudas<br>MarcaSAT de lunes a viernes de<br>excepto días inhábiles:<br>Atención telefónica: desde cualqui<br>627 22 728 y para el exterior del p<br>728.<br>Vía Chat: <u>https://chat.sat.gob.mx</u><br>Atención personal en las Oficinas o<br>diversas ciudades del país, como<br>siguiente liga:<br><u>https://www.sat.gob.mx/portal/publi</u><br>Los días y horarios siguientes: lun<br>a 16:00 hrs. y viernes de 08:30 a<br>días inhábiles.                                          | Plazo máximo pr<br>solicite informa<br>No aplica.<br>izar el trámite o<br>CANALES DI<br>09:00 a 18:00 hrs.,<br>ier parte del país 55<br>país (+52) 55 627 22<br>del SAT ubicadas en<br>o se establece en la<br>ic/directorio<br>res a jueves de 9:00<br>15:00 hrs., excepto                       | cumplir con los requ<br>ara que el SAT<br>ción adicional<br>¿Cuál es la<br>Indefinida.<br>E ATENCIÓN<br>Quejas y De<br>país 55 885 :<br>885 22 222 (<br>Correo electr<br>En el Portal o<br><u>https://www.s</u><br><u>denuncias</u><br>Teléfonos roj<br>MarcaSAT 5:                | isitos solicitados se tendrá por presentado Plazo máximo para cumplir con la información solicitada No aplica. vigencia del trámite o servicio? Quejas y denuncias enuncias SAT, desde cualquier parte del 22 222 y para el exterior del país (+52) 55 quejas y denuncias). ónico: denuncias@sat.gob.mx del SAT: sat.gob.mx/portal/public/tramites/quejas-o- os ubicados en las oficinas del SAT. 5 627 22 728 opción 8. |  |  |  |  |
| La a<br>el intr<br>F<br>Acus<br>•<br>•                                                                                                    | utoridad validará la información pres<br>forme.<br>Plazo máximo para que el SAT<br>resuelva el trámite o servicio<br>nite inmediato.<br>¿Qué documento obtengo al finali<br>servicio?<br>se de recibo.<br>Consultas y dudas<br>MarcaSAT de lunes a viernes de<br>excepto días inhábiles:<br>Atención telefónica: desde cualqui<br>627 22 728 y para el exterior del p<br>728.<br>Vía Chat: https://chat.sat.gob.mx<br>Atención personal en las Oficinas o<br>diversas ciudades del país, como<br>siguiente liga:<br>https://www.sat.gob.mx/portal/publi<br>Los días y horarios siguientes: lun<br>a 16:00 hrs. y viernes de 08:30 a<br>días inhábiles.                                                        | Plazo máximo pr<br>solicite informa<br>No aplica.<br>izar el trámite o<br>CANALES DI<br>09:00 a 18:00 hrs.,<br>ier parte del país 55<br>país (+52) 55 627 22<br>del SAT ubicadas en<br>o se establece en la<br>i <u>c/directorio</u><br>res a jueves de 9:00<br>15:00 hrs., excepto<br>Informació | cumplir con los requ<br>ara que el SAT<br>ción adicional<br>¿Cuál es la<br>Indefinida.<br>E ATENCIÓN<br>Quejas y De<br>país 55 885 :<br>885 22 222 (i<br>Correo electr<br>En el Portal o<br><u>https://www.s<br/>denuncias</u><br>Teléfonos roj<br>MarcaSAT 53                     | isitos solicitados se tendrá por presentado Plazo máximo para cumplir con la información solicitada No aplica. vigencia del trámite o servicio? Quejas y denuncias enuncias SAT, desde cualquier parte del 22 222 y para el exterior del país (+52) 55 quejas y denuncias). ónico: denuncias@sat.gob.mx del SAT: sat.gob.mx/portal/public/tramites/quejas-o- os ubicados en las oficinas del SAT. 5 627 22 728 opción 8. |  |  |  |  |
| La a<br>el inn<br>F<br>Trán<br>Acus<br>•<br>•                                                                                                    | utoridad validará la información pres<br>forme.<br>Plazo máximo para que el SAT<br>resuelva el trámite o servicio<br>nite inmediato.<br>¿Qué documento obtengo al finali<br>servicio?<br>se de recibo.<br>Consultas y dudas<br>MarcaSAT de lunes a viernes de<br>excepto días inhábiles:<br>Atención telefónica: desde cualqui<br>627 22 728 y para el exterior del p<br>728.<br>Vía Chat: <u>https://chat.sat.gob.mx</u><br>Atención personal en las Oficinas o<br>diversas ciudades del país, como<br>siguiente liga:<br><u>https://www.sat.gob.mx/portal/publi</u><br>Los días y horarios siguientes: lun<br>a 16:00 hrs. y viernes de 08:30 a<br>días inhábiles.                                          | Plazo máximo pr<br>solicite informa<br>No aplica.<br>izar el trámite o<br>CANALES DI<br>09:00 a 18:00 hrs.,<br>ier parte del país 55<br>país (+52) 55 627 22<br>del SAT ubicadas en<br>o se establece en la<br>ic/directorio<br>nes a jueves de 9:00<br>15:00 hrs., excepto<br>Informació         | cumplir con los requ<br>ara que el SAT<br>ción adicional<br>¿Cuál es la<br>Indefinida.<br>E ATENCIÓN<br>Quejas y De<br>país 55 885 :<br>885 22 222 (i<br>Correo electr<br>En el Portal o<br>https://www.s<br>denuncias<br>Teléfonos roj<br>MarcaSAT 5:<br>m adicional              | isitos solicitados se tendrá por presentado Plazo máximo para cumplir con la información solicitada No aplica. vigencia del trámite o servicio? Quejas y denuncias enuncias SAT, desde cualquier parte del 22 222 y para el exterior del país (+52) 55 quejas y denuncias). ónico: denuncias@sat.gob.mx del SAT: sat.gob.mx/portal/public/tramites/quejas-o- os ubicados en las oficinas del SAT. 5 627 22 728 opción 8. |  |  |  |  |
| La a<br>el inn<br>F<br>Acus<br>•<br>•<br>No a<br>Artíc                                                                                                    | utoridad validará la información pres<br>forme.<br>Plazo máximo para que el SAT<br>resuelva el trámite o servicio<br>nite inmediato.<br>¿Qué documento obtengo al finali<br>servicio?<br>se de recibo.<br>Consultas y dudas<br>MarcaSAT de lunes a viernes de<br>excepto días inhábiles:<br>Atención telefónica: desde cualqui<br>627 22 728 y para el exterior del p<br>728.<br>Vía Chat: <u>https://chat.sat.gob.mx</u><br>Atención personal en las Oficinas o<br>diversas ciudades del país, como<br>siguiente liga:<br><u>https://www.sat.gob.mx/portal/publi</u><br>Los días y horarios siguientes: lun<br>a 16:00 hrs. y viernes de 08:30 a<br>días inhábiles.<br>sulos 17-D del CFF; 5, 5-B de la LIVA | Plazo máximo pr<br>solicite informa<br>No aplica.<br>izar el trámite o<br>CANALES DI<br>09:00 a 18:00 hrs.,<br>ier parte del país 55<br>país (+52) 55 627 22<br>del SAT ubicadas en<br>o se establece en la<br>ic/directorio<br>les a jueves de 9:00<br>15:00 hrs., excepto<br>Informació         | cumplir con los requ<br>ara que el SAT<br>ción adicional<br>¿Cuál es la<br>Indefinida.<br>E ATENCIÓN<br>Quejas y De<br>país 55 885 :<br>885 22 222 (<br>Correo electr<br>En el Portal o<br><u>https://www.s</u><br><u>denuncias</u><br>Teléfonos roj<br>MarcaSAT 5:<br>MarcaSAT 5: | isitos solicitados se tendrá por presentado Plazo máximo para cumplir con la información solicitada No aplica. vigencia del trámite o servicio? Quejas y denuncias enuncias SAT, desde cualquier parte del 22 222 y para el exterior del país (+52) 55 quejas y denuncias). ónico: denuncias@sat.gob.mx del SAT: sat.gob.mx/portal/public/tramites/quejas-o- os ubicados en las oficinas del SAT. 5 627 22 728 opción 8. |  |  |  |  |

# Impuesto Especial sobre Producción y Servicios

|                           | 2/IEPS Solicitud anticipada de marbetes o precintos para importación de bebidas alcohólicas.                                                                                                    |                                                                         |                                                                              |                                                                                                    |                                                    |  |  |  |
|---------------------------|----------------------------------------------------------------------------------------------------|-------------------------------------------------------------------------|------------------------------------------------------------------------------|----------------------------------------------------------------------------------------------------|----------------------------------------------------|--|--|--|
| Trámite                   |                                                                                                    | Descripción del trámite o servicio                                      |                                                                              |                                                                                                    | Monto                                              |  |  |  |
| Servicio 🔘                |                                                                                                    | Solicita marbete                                                        | es o precintos de ma                                                         | anera anticipada para adherir en los                                                                                                    | O Gratuito                                         |  |  |  |
| envases que contengan bet |                                                                                                    | ntengan bebidas alcoh                                                   | n bebidas alcohólicas de importación.                                        |                                                                                                    |                                                    |  |  |  |
|                           | ¿Quién puede                                                                                                    | solicitar el trámi                                                      | te o servicio?                                                               | ¿Cuándo se presenta?                                                                                                    |                                                    |  |  |  |
| •                         | <ul> <li>Los contribuyentes inscritos en el Padrón de<br/>Contribuyentes de Bebidas Alcohólicas en el RFC<br/>como Importador que, en los doce meses anteriores a<br/>la fecha de presentación de la solicitud, realizaron<br/>importaciones por el concepto de vinos y licores,<br/>respecto de las que hayan pagado IEPS por la<br/>importación de estos productos en un monto igual o<br/>mayor a \$10,000,000.00 (Diez millones de pesos<br/>00/100 M.N.) en el ejercicio inmediato anterior.</li> <li>Los contribuyentes que se encuentren Certificados<br/>ante el SAT de conformidad con el artículo 100-A de la<br/>LA</li> </ul> |                                                                         |                                                                              | <ul> <li>Tratándose de la primera solicitud de marbetes y/o precintos anticipados, se podrá efectuar cuando lo requiera.</li> <li>En las solicitudes subsecuentes debes cumplir con lo señalado en el apartado de Información adicional.</li> </ul> |                                                    |  |  |  |
| ż                         | Dónde puedo p                                                                                                    | resentarlo?                                                             | En el Portal del SAT                                                         | :                                                                                                    |                                                    |  |  |  |
|                           |                                                                                                    |                                                                         | www.sat.gob.mx                                                               |                                                                                                    |                                                    |  |  |  |
|                           |                                                                                                    | INFORM                                                                  | ACIÓN PARA REALIZ                                                            | ZAR EL TRÁMITE O SERVICIO                                                                                                    |                                                    |  |  |  |
|                           |                                                                                                    | ¿Qué te                                                                 | engo que hacer para i                                                        | realizar el trámite o servicio?                                                                                                    |                                                    |  |  |  |
| 1.                        | Ingresa en la liga del apartado ¿Dónde puedo presentarlo?, da clic en la pestaña Trámites y servicios / Má<br>trámites y servicios / Tabacos y bebidas alcohólicas / Marbetes y precintos / Solicitud / Solicitud anticipada d<br>marbetes físicos y precintos.                                                                                                    |                                                                         |                                                                              |                                                                                                    | es y servicios / Más<br>blicitud anticipada de     |  |  |  |
| 2.                        | En <b>Pasos a seg</b>                                                                                                    | uir, ingresa a Mi                                                       | portal, con contraseña                                                       | a.                                                                                                    |                                                    |  |  |  |
| 3.                        | Llena el formula                                                                                                    | rio y adjunta el es                                                     | crito.                                                                       |                                                                                                    |                                                    |  |  |  |
| 4.                        | Una vez que ten                                                                                                    | gas la respuesta t                                                      | favorable, registra la se                                                    | olicitud en el <b>Servicio de Marbetes y P</b> r                                                                                                    | ecintos.                                           |  |  |  |
| 5.                        | Captura tu e.firn                                                                                                    | <b>na</b> y elige el botór                                              | Enviar.                                                                      |                                                                                                    |                                                    |  |  |  |
| 6.                        | Registra la solici<br><b>puedo presenta</b><br>usuario)", para v                                                                                                    | itud. (De la opción<br><b>arlo?</b> , descarga e<br>rerificar los pasos | i Contenidos Relaciona<br>el documento "Registro<br>a realizar para el regis | ados que se observa al ingresar a la liga<br>o de solicitud anticipada de marbetes o<br>stro de la solicitud).                                                                                                    | del apartado <b>¿Dónde</b><br>precintos (Manual de |  |  |  |
| 7.                        | En un plazo máximo de 10 días recibe la resolución de tu trámite a través de buzón tributario (como se señala en el apartado <b>Resolución del trámite o servicio</b> ) el plazo de respuesta se interrumpirá cuando la autoridad te requiera información o documentación adicional que podrás solventar en un plazo de 10 días, si en el plazo señalado no cumples con el requerimiento, se tendrá por desistida la solicitud de marbetes o precintos y, deberás volver a presentarla.                                                                                                    |                                                                         |                                                                              |                                                                                                    |                                                    |  |  |  |
| 8.                        | En el supuesto de que tu solicitud sea resuelta de manera favorable, agenda una cita para recoger marbetes o precintos en el Portal del SAT en la siguiente liga <u>https://citas.sat.gob.mx/</u> , en el apartado de <b>Recepción de formas numeradas (marbetes y precintos)</b> .                                                                                                    |                                                                         |                                                                              |                                                                                                    |                                                    |  |  |  |
|                           |                                                                                                    |                                                                         | ¿Qué requisitos                                                              | s debo cumplir?                                                                                                    |                                                    |  |  |  |
| 1.                        | Haber realizado<br>visualiza en el re                                                                                                    | el pago de DPA´s<br>ecibo correspondie                                  | s para contar con la lla<br>ente.                                            | ave de pago (código alfanumérico a diez                                                                                                    | posiciones) la cual se                             |  |  |  |
| 2.                        | Declarar bajo protesta de decir verdad, que en los doce meses anteriores a la fecha de presentación de la solicitud, han realizado importaciones por el concepto de vinos y licores, respecto de las que hayan pagado IEPS por la importación de estos productos en un monto igual o mayor a \$10,000,000.00 (Diez millones de pesos 00/100 M.N.) en el ejercicio inmediato anterior, el cual tendrá que ser enviado por el Portal del SAT a través de <b>Mi portal</b> , únicamente en la primera solicitud de marbetes v/o precintos anticipados que realice.                                                                           |                                                                         |                                                                              |                                                                                                    |                                                    |  |  |  |

#### ¿Con qué condiciones debo cumplir? Estar dado de alta en el Padrón de Contribuyentes de Bebidas Alcohólicas en el RFC como Importador. Estar inscrito en el Padrón de Importadores. Contar con buzón tributario activo. Contar con e.firma. Opinión del cumplimiento de obligaciones fiscales positiva, en términos de la regla 2.1.36., la cual entre otros incluye: ≻ No tener créditos fiscales firmes o exigibles. No estar publicado en alguno de los listados a que se refieren los artículos 69-B, cuarto párrafo y 69-B Bis, noveno párrafo del CFF respectivamente. Que sus certificados de sellos digitales estén vigentes. No encontrarse restringido en el uso del certificado de la e.firma o el mecanismo que utilizan para efectos de la expedición de CFDI. SEGUIMIENTO Y RESOLUCIÓN DEL TRÁMITE O SERVICIO ¿Cómo puedo dar seguimiento al trámite o servicio? ¿El SAT llevará a cabo alguna inspección o verificación para emitir la resolución de este trámite o servicio? Puedes consultar el estatus de tu solicitud de No. 1 marbetes y/o precintos en los siguientes medios: Ingresando a: <u>www.sat.gob.mx</u> Da clic en la pestaña Trámites y servicios / Más trámites y servicios / Marbetes y precintos / Solicitud / Solicitud anticipada de marbetes físicos y precintos / Pasos a seguir / Servicio de Marbetes y Precintos, captura tu e.firma y elige el botón Enviar, ingresa y selecciona Estatus Solicitudes, consulta tu número de solicitud, verifica el estatus que puede ser Autorizada, Rechazada o en Proceso. 2. Ingresa a la liga: www.sat.gob.mx/portal/private/aplicacion/mi-portal Captura tu RFC y Contraseña, y elige Iniciar sesión / Servicios por Internet / Orientación fiscal / Solicitud y aparecerá un formulario. Requisita el formulario conforme a lo que a continuación se describe: En el apartado Descripción del Servicio, en la pestaña Trámite: selecciona la opción MARBETES / CODIGOS DE SEGURIDAD; \*Asunto: Estatus de solicitud; Descripción: Se solicita estatus de solicitud de marbetes y/o precintos (es importante especificar el número y fecha de la misma); Si deseas anexar información relacionada con el servicio, elige el botón Adjuntar Archivo / Examinar, selecciona el documento digitalizado en formato PDF y elige Cargar, oprime el botón Enviar, se genera el Acuse de recepción que contiene el folio del trámite con el que puedes dar seguimiento a tu consulta, imprímelo o guárdalo. 3 MarcaSAT: 55 627 22 728 y para el exterior del país (+52) 55 627 22 728. y solicitar que te transfieran a la línea de atención de marbetes, precintos y códigos de seguridad. Resolución del trámite o servicio La autoridad realizará el dictamen de la solicitud y te notificará la resolución correspondiente a través de buzón tributario. Plazo máximo para que el SAT Plazo máximo para que el SAT Plazo máximo para cumplir con la resuelva el trámite o servicio solicite información adicional información solicitada 10 días. 10 días. 10 días.

| à                                                                | ¿Qué documento obtengo al finalizar el trámite o servicio?                                                                                                    | ¿Cuál es la vigencia del trámite o servicio?                                                                                                    |  |  |  |  |  |
|------------------------------------------------------------------|----------------------------------------------------------------------------------------------------|----------------------------------------------------------------------------------------------------|--|--|--|--|--|
| •                                                                | Oficio de resolución de solicitudes de marbetes y/o precintos (autorización o rechazo).                                                                                                    | Indefinida.                                                                                                    |  |  |  |  |  |
| •                                                                | En el supuesto de autorización: Comprobante de entrega de marbetes a los que se refiere la regla 5.2.6., fracción I o, en su caso, precintos.                                                                                                    |                                                                                                    |  |  |  |  |  |
|                                                                  | CANALES D                                                                                                    | E ATENCIÓN                                                                                                    |  |  |  |  |  |
|                                                                  | Consultas y dudas                                                                                                    | Quejas y denuncias                                                                                                    |  |  |  |  |  |
| •                                                                | MarcaSAT de lunes a viernes de 09:00 a 18:00 hrs.,<br>excepto días inhábiles:<br>Atención telefónica: desde cualquier parte del país 55<br>627 22 728 y para el exterior del país (+52) 55 627 22<br>728 y solicitar que lo transfieran a la línea de atención<br>de marbetes precintos y códigos de seguridad.<br>Vía Chat: <u>https://chat.sat.gob.mx</u><br>A través de <b>Mi portal</b> conforme a lo señalado en el<br>apartado ¿ <b>Cómo puedo dar seguimiento al trámite</b><br><b>o servicio?</b>                                                                                                    | <ul> <li>Quejas y Denuncias SAT, desde cualquier parte del país 55 885 22 222 y para el exterior del país (+52) 55 885 22 222 (quejas y denuncias).</li> <li>Correo electrónico: <u>denuncias@sat.gob.mx</u></li> <li>En el Portal del SAT:<br/><u>https://www.sat.gob.mx/portal/public/tramites/quejas-o-denuncias</u></li> <li>Teléfonos rojos ubicados en las oficinas del SAT.</li> <li>MarcaSAT 55 627 22 728 opción 8.</li> </ul> |  |  |  |  |  |
|                                                                  | Informació                                                                                                    | n adicional                                                                                                    |  |  |  |  |  |
| Al m<br>autor<br>sister<br>detec<br>preci<br>RFC,<br><b>capt</b> | Al momento de capturar tu e.firma para ingresar al sistema de marbetes y precintos, se llevarán a cabo validaciones automáticas de las condiciones establecidas en la presente ficha de trámite, en caso de no cumplir con una de ellas, el sistema no te permitirá accesar y te mostrará el siguiente mensaje: Acceso denegado seguido de la inconsistencia detectada, por lo que se sugiere que te comuniques a MarcaSAT 55 627 22 728 a la línea de atención de marbetes, precintos y códigos de seguridad. Cuando exista inconsistencia en el Padrón de Contribuyentes de Bebidas Alcohólicas del RFC, el sistema no te permitirá ingresar la solicitud, por lo que sólo visualizarás la opción de Estatus Solicitudes. Para la cantura de la llave de nago, debe tomar en consideración lo siguiente: |                                                                                                    |  |  |  |  |  |
| •                                                                | El sistema de marbetes y precintos, aceptará el registro                                                                                                    | de pagos de derechos no mayores a doce meses.                                                                                                    |  |  |  |  |  |
| •                                                                | Los únicos pagos de derechos que podrá utilizar más de<br>Cuando se realice la captura de la llave del pago en<br>sistema de pagos, mostrará el siguiente mensaje: <b>Erro</b><br><b>pago se validará automáticamente más tarde</b> , lo cual                                                                                                    | una vez, son los provenientes de solicitudes rechazadas.<br>el sistema y la misma aún no se encuentre registrada en el<br><b>r, El pago no se ha reflejado en los sistemas del SAT, el</b><br>significa que la llave de pago se validará posteriormente.                                                                                                    |  |  |  |  |  |
| •                                                                | La autoridad verificará a través del Formato Electrónic<br>información que compruebe que se ha realizado la impo<br>fueron solicitados los marbetes o precintos. El 50 %<br>solicitud inmediata posterior, debiendo cumplir en los tér                                                                                                    | o de Marbetes y Precintos (FEMYP) en el Portal del SAT, la<br>ortación de por lo menos un 50% de la mercancía para la cual<br>restante deberá ser comprobado por el contribuyente en la<br>minos de este párrafo.                                                                                                    |  |  |  |  |  |
| •                                                                | Los marbetes que se requieran de manera anticipada de precintos, se podrán solicitar hasta 300.                                                                                                    | berán ser solicitados en múltiplos de 10 mil y, para el caso de                                                                                                    |  |  |  |  |  |
| •                                                                | Los marbetes y precintos solicitados bajo esta modalida<br>día siguiente al que hayan sido entregados, transcurri                                                                                                    | ad tienen vigencia de 150 días naturales contados a partir del<br>do el referido plazo los marbetes y precintos no podrán ser                                                                                                    |  |  |  |  |  |

- día siguiente al que hayan sido entregados, transcurrido el referido plazo los marbetes y precintos no podrán ser utilizados y los mismos deberán ser destruidos y cancelados a través del Formato Electrónico de Marbetes y Precintos (FEMYP) en el Portal del SAT, cumplido el plazo de vigencia y en caso de que no se lleve a cabo la cancelación y destrucción de los marbetes y precintos, estos quedarán fuera de uso y serán considerados como no válidos y no serán objeto de reposición por parte de la autoridad.
- El costo del marbete o precinto señalado en la LFD en los artículos 53-K, fracción I y 53-L, se actualizará de acuerdo a lo señalado en el Anexo 19 de la RMF. La entrega de marbetes físicos y precintos que soliciten los contribuyentes será atendiendo al número de disponibilidad que tengan en su inventario, la vigencia de los mismos, la demanda histórica de solicitudes registradas de las formas numeradas y la existencia que tenga el SAT.
- En caso de robo o extravío de marbetes o precintos, se deberá dar aviso a la autoridad en el Portal del SAT, a través de Mi portal: www.sat.gob.mx/portal/private/aplicacion/mi-portal, mediante un caso de orientación seleccionando la etiqueta MARBETES / CÓDIGOS DE SEGURIDAD, adjuntando: a) Escrito libre en el que se especifique los números de folio de cada uno de los marbetes o precintos robados o extraviados; b) Acta de robo o pérdida ante el ministerio público o acta ante Notario Público y; c) Acuse de cancelación de los folios de marbetes y precintos que obtuviste de acuerdo con el procedimiento señalado en la ficha de trámite 49/IEPS "Reporte de uso de marbetes y precintos a través del Formato Electrónico de Marbetes y Precintos (FEMYP) obtenidos, utilizados, destruidos e inutilizados".

En el supuesto de recibir marbetes y precintos con defectos o de manera incompleta, se contará con un plazo máximo de 60 días siguientes a aquel en el que se hayan recibido para solicitar su reposición, en el Portal del SAT, a través de **Mi portal**: <u>www.sat.gob.mx/portal/private/aplicacion/mi-portal</u> mediante un caso de orientación seleccionando la etiqueta MARBETES / CÓDIGOS DE SEGURIDAD. Tratándose de marbetes y precintos con defectos adjuntar: a) Escrito libre en el que se especifique en qué consisten los defectos; b) Relación de números de folio y; c) Número de comprobante de entrega. En caso de marbetes y precintos faltantes además de lo señalado en los incisos a), b) y c) debes adjuntar el Acuse de cancelación de los folios de marbetes y precintos que obtuviste de acuerdo con el procedimiento señalado en la ficha de trámite 49/IEPS "Reporte de uso de marbetes y precintos a través del Formato Electrónico de Marbetes y Precintos (FEMYP) obtenidos, utilizados, destruidos e inutilizados". La autoridad notificará a través de buzón tributario la respuesta de tu trámite en un plazo de 30 días.

#### Fundamento jurídico

Artículos 69-B del CFF, 19 fracciones V y XV, 26 y 26-A de la LIEPS; 53-K y 53-L de la LFD; Reglas 2.1.36., 5.2.6., 5.2.7., 5.2.8., 5.2.24., 5.3.1. y Anexo 19 de la RMF.

.....

|                                                                                                    | 4/IEPS Solicitud de ministración de marbetes físicos y precintos de bebidas alcohólicas nacionales.                                                                                                    |                                         |                                                                                                    |                                                                                     |                                                                                                    |                            |                                                                                 |                        |
|----------------------------------------------------------------------------------------------------|----------------------------------------------------------------------------------------------------|-----------------------------------------|----------------------------------------------------------------------------------------------------|-------------------------------------------------------------------------------------|----------------------------------------------------------------------------------------------------|----------------------------|---------------------------------------------------------------------------------|------------------------|
| Trám                                                                                                    | ite 🔴                                                                                                    |                                         | Descripción del trámite o servicio                                                                                        |                                                                                     |                                                                                                    |                            | Monto                                                                           |                        |
| Servi                                                                                                    | icio 🔿                                                                                                    |                                         | Solicita marbetes y/o precintos para adherir a los envases o recipientes que<br>contengan bebidas alcohólicas nacionales. |                                                                                     |                                                                                                    | 0                          | Gratuito                                                                        |                        |
|                                                                                                    |                                                                                                    |                                         |                                                                                                    |                                                                                     |                                                                                                    | •                          | Pago<br>derechos<br>Costo:<br>variable                                          | de                     |
|                                                                                                    | إ Quién;                                                                                                    | puede                                   | solicitar el trámit                                                                                                    | e o servicio?                                                                       | ¿Cuándo se presenta?                                                                                                    |                            |                                                                                 |                        |
| Personas físicas y morales inscritos en el Padrón d<br>Contribuyentes de Bebidas Alcohólicas en el RFC com<br>productor o Comercializador/maquilador de bebida<br>alcohólicas nacionales. |                                                                                                    |                                         |                                                                                                    | en el Padrón de<br>s en el RFC como<br>ador de bebidas                              | Cuando lo requieras.                                                                                                    |                            |                                                                                 |                        |
| á                                                                                                    | ¿Dónde pı                                                                                                    | uedo p                                  | resentarlo?                                                                                                    | En el Portal del SA                                                                 | Г:                                                                                                    |                            |                                                                                 |                        |
|                                                                                                    |                                                                                                    |                                         | INFORM                                                                                                    |                                                                                     |                                                                                                    |                            |                                                                                 |                        |
|                                                                                                    |                                                                                                    |                                         |                                                                                                    |                                                                                     | realizar el trámite o servicio?                                                                                           |                            |                                                                                 |                        |
| <ol> <li>1.</li> <li>2.</li> <li>3.</li> <li>4.</li> <li>5.</li> <li>6.</li> </ol>                                                                                                    | <ol> <li>Ingresa en la liga del apartado ¿Dónde puedo presentarlo?, da clic en la pestaña Trámites y servicios / Mát<br/>trámites y servicios / Tabacos y bebidas alcohólicas / Marbetes y precintos / Solicitud / Solicitud de marbetes<br/>físicos y precintos nacionales.</li> <li>En Pasos a seguir, da clic en Marbetes y Precintos.</li> <li>Captura tu e.firma y elige el botón Enviar.</li> <li>Registra la solicitud. (De la opción Contenidos Relacionados que se observa al ingresar a la liga del apartado ¿Dónde<br/>puedo presentarlo?, descarga los documentos "Registro de solicitud de marbetes o precintos nacionales", para<br/>verificar los pasos a realizar para el registro de la solicitud correspondiente).</li> <li>En un plazo máximo de 10 días espera la resolución de tu trámite a través de buzón tributario (como se señala en e<br/>apartado Resolución del trámite o servicio); El plazo de respuesta se interrumpirá cuando la autoridad te requier<br/>información o documentación adicional que podrás solventar en un plazo de 10 días, si en el plazo señalado n<br/>cumples con el requerimiento, se tendrá por desistida la solicitud de marbetes o precintos y, deberás volver<br/>presentarla.</li> <li>En el supuesto de que tu solicitud sea resuelta de manera favorable, agenda una cita para recoger marbetes<br/>precintos en el Portal del SAT en la siguiente liga <u>https://citas.sat.gob.mx/</u>, en el apartado de Recepción de forma</li> </ol> |                                         |                                                                                                    |                                                                                     |                                                                                                    |                            | Más<br>etes<br>ónde<br>para<br>en el<br>uuiera<br>o no<br>ver a<br>es o<br>rmas |                        |
|                                                                                                    |                                                                                                    |                                         |                                                                                                    | ¿Qué requisitos                                                                     | s debo cumplir?                                                                                                    |                            |                                                                                 |                        |
| 1.                                                                                                    | Haber rea<br>visualiza e                                                                                                    | alizado<br>en el re                     | el pago de DPA´s<br>ecibo correspondie                                                                                    | para contar con la lla<br>nte).                                                     | ive de pago (código alfanumérico a diez                                                                                   | posid                      | ciones, la cu                                                                   | al se                  |
| 2.                                                                                                    | Para el ca<br>fabricació<br>físicas o<br>acuerdo c                                                                                                    | aso de<br>n, proc<br>morale<br>con lo c | los <b>Comercializa</b><br>ducción o envasal<br>s, además deberá<br>jue se señala a co                                    | dores/Maquiladores<br>miento de bebidas al<br>in adjuntar el archivo<br>ntinuación: | de bebidas alcohólicas que contraten<br>cohólicas a través de un contrato o co<br>digitalizado que contenga la informació | total c<br>onven<br>ón coi | o parcialmen<br>iio con pers<br>rrespondient                                    | ite la<br>onas<br>e de |
#### Tratándose de propietarios de marca de tequila:

- Copia certificada ante Notario Público del Contrato o Convenio de Corresponsabilidad de acuerdo con la NOM-006-SCFI-2005, denominada "Bebidas Alcohólicas-Tequila-Especificaciones".
- Constancia de Registro del citado Contrato o Convenio ante el Instituto Mexicano de la Propiedad Industrial de la Secretaría de Economía, de conformidad con el artículo 308 de la Ley Federal de Protección a la Propiedad Industrial, tratándose de Contratos o Convenios de Corresponsabilidad suscritos por el fabricante, productor o envasador, con propietarios de marca de tequila.

#### Tratándose de propietarios de marca de mezcal:

- Copia certificada ante Notario Público del Contrato o Convenio de Corresponsabilidad de acuerdo con la NOM-070-SCFI-2016, denominada "Bebidas Alcohólicas-Mezcal-Especificaciones".
- Constancia de Registro del citado Contrato o Convenio ante el Instituto Mexicano de la Propiedad Industrial de la Secretaría de Economía, de conformidad con el artículo 308 de la Ley Federal de Protección a la Propiedad Industrial, tratándose de Contratos o Convenios de Corresponsabilidad suscritos por el fabricante, productor o envasador, con propietarios de marca de Mezcal.

## Tratándose de contribuyentes distintos a los propietarios de marca de tequila y mezcal:

- Copia certificada ante Notario Público del Contrato o Convenio en el que se establezca que efectuarán la fabricación, producción o envasamiento de bebidas alcohólicas.
- Constancia de Registro del citado Contrato o Convenio ante el Instituto Mexicano de la Propiedad Industrial de la Secretaría de Economía, de conformidad con el artículo 239 de la Ley Federal de Protección a la Propiedad Industrial.

#### ¿Con qué condiciones debo cumplir?

- Estar dado de alta en el Padrón de Contribuyentes de Bebidas Alcohólicas del RFC como Productor, Comercializador/Maquilador.
- Contar con buzón tributario activo.
- Contar con e.firma.
- Opinión del cumplimiento de obligaciones fiscales positiva, en términos de la regla 2.1.36., la cual entre otros incluye:
  - > No tener créditos fiscales firmes o exigibles.
  - No estar publicado en alguno de los listados a que se refieren los artículos 69-B, cuarto párrafo y 69-B Bis, noveno párrafo del CFF respectivamente.
- Que sus certificados de sellos digitales estén vigentes.
- No encontrarse restringido en el uso del certificado de la e.firma o el mecanismo que utilizan para efectos de la expedición de CFDI.

#### SEGUIMIENTO Y RESOLUCIÓN DEL TRÁMITE O SERVICIO

| خ | Cómo puedo dar seguimiento al trámite o servicio?                                                                                                    | ¿El SAT llevará a cabo alguna inspección o verificación<br>para emitir la resolución de este trámite o servicio? |
|---|----------------------------------------------------------------------------------------------------|----------------------------------------------------------------------------------------------------|
| • | Ingresando al siguiente enlace:<br><u>www.sat.gob.mx</u><br>Da clic en la pestaña Trámites y servicios / Más<br>trámites y servicios / Marbetes y precintos /<br>Solicitud / Solicitud anticipada de marbetes físicos<br>y precintos / Pasos a seguir, captura tu e.firma y<br>elige el botón Enviar, ingresa y selecciona Estatus<br>Solicitudes, consulta tu número de solicitud, verifica el<br>estatus que puede ser Autorizada, Rechazada o en<br>Proceso. | No.                                                                                                    |
| • | Ingresa a la liga:<br><u>www.sat.gob.mx/portal/private/aplicacion/mi-portal</u><br>Captura tu RFC y Contraseña, y selecciona <b>Iniciar</b><br><b>sesión.</b><br>Ingresa a las opciones <b>Servicios por Internet</b> /<br><b>Orientación fiscal</b> / <b>Solicitud</b> y aparecerá un<br>formulario.                                                                                                    |                                                                                                    |

|                                                                                                    | Requisita el formulario confor<br>continuación se describe:                                                                                  | me a lo que a                                                                                 |                                                                                                    |                                                                                           |
|----------------------------------------------------------------------------------------------------|----------------------------------------------------------------------------------------------------|-----------------------------------------------------------------------------------------------|----------------------------------------------------------------------------------------------------|-------------------------------------------------------------------------------------------|
|                                                                                                    | En el apartado Descripción del Se<br>Trámite selecciona la opción MA<br>DE SEGURIDAD; *Asunto: Es<br>Descripción: Se solicita estatu         | ervicio, en la pestaña<br><b>RBETES/CODIGOS</b><br>status de solicitud;<br>us de solicitud de |                                                                                                    |                                                                                           |
| marbetes y/o precintos (es importante especificar el<br>número y fecha de la misma); si deseas anexar<br>información relacionada con el servicio, selecciona el<br>botón <b>Adjuntar Archivo / Examinar</b> , selecciona el<br>documento digitalizado en formato PDF y elige |                                                                                                    |                                                                                               |                                                                                                    |                                                                                           |
|                                                                                                    | <b>Cargar</b> ; Oprime el botón <b>Enviar</b> ,<br><b>de recepción</b> que contiene el fol<br>que puedes dar seguimiento a tu o<br>guárdalo. | se genera el <b>Acuse</b><br>io del trámite con el<br>consulta, imprímelo o                   |                                                                                                    |                                                                                           |
| •                                                                                                    | Vía telefónica en MarcaSAT desd<br>país 55 627 22 728 y para el exter                                                                        | e cualquier parte del<br>rior del país (+52) 55                                               |                                                                                                    |                                                                                           |
|                                                                                                    | 627 22 728 y solicitar que te tran<br>atención de marbetes precint<br>seguridad.                                                             | sfieran a la línea de<br>os y códigos de                                                      |                                                                                                    |                                                                                           |
|                                                                                                    |                                                                                                    | Resolución del t                                                                              | rámite o servicio                                                                                                    |                                                                                           |
| La a                                                                                                    | autoridad realizará el dictamen de la s                                                                                                    | solicitud y, te notificará                                                                    | á la resolución corr                                                                                                    | espondiente a través de buzón tributario.                                                 |
|                                                                                                    | Plazo máximo para que el SAT<br>resuelva el trámite o servicio                                                                               | Plazo máximo p<br>solicite informa                                                            | ara que el SAT<br>ción adicional                                                                                                    | Plazo máximo para cumplir con la<br>información solicitada                                |
| 10 c                                                                                                    | lías.                                                                                                    | 10 días.                                                                                      |                                                                                                    | 10 días.                                                                                  |
|                                                                                                    | ¿Qué documento obtengo al final<br>servicio?                                                                                                 | izar el trámite o                                                                             | ¿Cuál es                                                                                                    | la vigencia del trámite o servicio?                                                       |
| •                                                                                                    | Oficio de resolución de solicitudo precintos (autorización o rechazo).                                                                       | es de marbetes y/o                                                                            | Indefinida.                                                                                                    |                                                                                           |
| •                                                                                                    | En el supuesto de autorizaciór<br>entrega de marbetes a los que                                                                              | n: Comprobante de<br>se refiere la regla                                                      |                                                                                                    |                                                                                           |
|                                                                                                    | 5.2.6., fracción I o, en su caso, pre                                                                                                    | cintos.                                                                                       |                                                                                                    |                                                                                           |
|                                                                                                    |                                                                                                    | CANALES DI                                                                                    | E ATENCIÓN                                                                                                    |                                                                                           |
|                                                                                                    | Consultas y dudas                                                                                                    |                                                                                               |                                                                                                    | Quejas y denuncias                                                                        |
| •                                                                                                    | MarcaSAT de lunes a viernes de<br>excepto días inhábiles:                                                                                    | 09:00 a 18:00 hrs.,                                                                           | Quejas y E     país 55 885                                                                                                    | Denuncias SAT, desde cualquier parte del<br>5 22 222 y para el exterior del país (+52) 55 |
|                                                                                                    | Atención telefónica: desde cualqu<br>627 22 728 y para el exterior del r                                                                     | ier parte del país 55<br>país (+52) 55 627 22                                                 | <ul> <li>885 22 222</li> <li>Correo electricado electricad</li></ul> | (quejas y denuncias).<br>trónico: denuncias@sat gob mx                                    |
|                                                                                                    | 728, solicitar que te transfieran a                                                                                                    | la línea de atención                                                                          | En el Portal                                                                                                    | del SAT:                                                                                  |
|                                                                                                    | de marbetes precintos y códigos d                                                                                                    | e seguridad.                                                                                  | https://www                                                                                                    | .sat.gob.mx/portal/public/tramites/quejas-o-                                              |
| •                                                                                                    | A través de <b>Mi portal</b> conforme                                                                                                    | a lo señalado en el                                                                           | denuncias<br>Teléfonos r                                                                                                    | olos ubicados en las oficinas del SAT                                                     |
| <ul> <li>A traves de Mi portal conforme a lo senalado en el<br/>apartado ¿Cómo puedo dar seguimiento al trámite<br/>o servicio?</li> </ul>                                                                                                    |                                                                                                    |                                                                                               | MarcaSAT                                                                                                    | 55 627 22 728 opción 8.                                                                   |
| •                                                                                                    | Atención personal en las Oficinas<br>diversas ciudades del país, en l<br>establece en la<br>https://www.sat.gob.mx/portal/publ               | del SAT ubicadas en<br>los horarios que se<br>siguiente liga:<br>ic/directorio                |                                                                                                    |                                                                                           |
|                                                                                                    |                                                                                                    |                                                                                               |                                                                                                    |                                                                                           |
| https://www.sat.gob.mx/portal/public/directorio<br>Los días y horarios siguientes: lunes a jueves de 09:00                                                                                                    |                                                                                                    |                                                                                               |                                                                                                    |                                                                                           |

#### Información adicional

Al momento de capturar tu e.firma para ingresar al sistema de marbetes y precintos, se llevarán a cabo validaciones automáticas de las condiciones establecidas en la presente ficha de trámite, en caso de no cumplir con una de ellas, el sistema no te permitirá accesar y te mostrará el siguiente mensaje: Acceso denegado seguido de la inconsistencia detectada, por lo que se sugiere que te comuniques a MarcaSAT 55 627 22 728 a la línea de atención de marbetes, precintos y códigos de seguridad. Cuando exista inconsistencia en el Padrón de Contribuyentes de Bebidas Alcohólicas en el RFC, el sistema no te permitirá ingresar la solicitud por lo que sólo visualizarás la opción de Estatus Solicitudes.

Para la captura de la llave de pago, debe tomar en consideración lo siguiente:

- El sistema de marbetes y precintos, aceptará el registro de pagos de derechos no mayores a doce meses.
- Los únicos pagos que podrá utilizar más de una vez, son los provenientes de solicitudes rechazadas.
- Cuando se realice la captura de la llave del pago en el sistema y la misma aún no se encuentre registrada en el sistema de pagos, mostrará el siguiente mensaje: Error, El pago no se ha reflejado en los sistemas del SAT, el pago se validará automáticamente más tarde, lo cual significa que la llave de pago se validará posteriormente.
- El Contrato o Convenio celebrado con el fabricante, productor o envasador para la producción o envasamiento total o
  parcial de las bebidas alcohólicas y las constancias de inscripción de dicho contrato ante el Instituto Mexicano de la
  Propiedad Industrial, deben agregarse a la solicitud en un solo archivo en formato PDF.
- Para poder obtener marbetes nacionales, es necesario que, al momento de realizar la solicitud de los mismos, se hayan utilizado por lo menos el 50% de los marbetes entregados en la solicitud anterior.
- El costo del marbete o precinto señalado en la LFD en los artículos 53-K fracción l y 53-L, se actualizará de acuerdo a lo señalado en el Anexo 19 de la RMF. Los marbetes y precintos autorizados bajo esta modalidad tienen vigencia de 9 meses, contados a partir del día siguiente de la entrega de los mismos, transcurrido el referido plazo los marbetes y precintos no podrán ser utilizados y deberán ser destruidos y cancelados a través del Formato Electrónico de Marbetes y Precintos (FEMYP), cumplido el plazo de vigencia y en caso de que no se lleve a cabo la cancelación y destrucción de los marbetes y precintos, estos quedarán fuera de uso y serán considerados como no válidos y no serán objeto de reposición por parte de la autoridad.
- La entrega de marbetes físicos y precintos que soliciten los contribuyentes será atendiendo al número de disponibilidad que tengan en su inventario, la vigencia de los mismos, la demanda histórica de solicitudes registradas de las formas numeradas y la existencia que tenga el SAT.
- Tratándose de robo o extravío de marbetes o precintos, o en caso de terminación anticipada o vigencia del contrato, se deberá dar aviso a la autoridad en el Portal del SAT, a través de Mi portal: www.sat.gob.mx/portal/private/aplicacion/mi-portal mediante un caso de orientación seleccionando la etiqueta MARBETES / CÓDIGOS DE SEGURIDAD, adjuntando: a) Escrito libre en el que se especifique los números de folio de cada uno de los marbetes o precintos robados o extraviados y; b) Acuse de cancelación de los folios de marbetes y precintos que obtuviste de acuerdo con el procedimiento señalado en la ficha de trámite 49/IEPS "Reporte de uso de marbetes y precintos a través del Formato Electrónico de Marbetes y Precintos (FEMYP) obtenidos, utilizados, destruidos e inutilizados". Para el caso de robo o extravío de marbetes o precintos, también debes adjuntar el acta de robo o pérdida ante el ministerio público o acta ante Notario Público.
- En el supuesto de recibir marbetes y precintos con defectos o de manera incompleta, se contará con un plazo máximo de 60 días siguientes a aquel en el que se hayan recibido para solicitar su reposición, en el Portal del SAT, a través de Mi portal: www.sat.gob.mx/portal/private/aplicacion/mi-portal mediante un caso de orientación seleccionando la etiqueta MARBETES / CÓDIGOS DE SEGURIDAD. Tratándose de marbetes y precintos con defectos adjuntar: a) Escrito libre en el que se especifique en qué consisten los defectos; b) Relación de números de folio y; c) Número de comprobante de entrega. En caso de marbetes y precintos faltantes además de lo señalado en los incisos a), b) y c) debes adjuntar el Acuse de cancelación de los folios de marbetes y precintos que obtuviste de acuerdo con el procedimiento señalado en la ficha de trámite 49/IEPS "Reporte de uso de marbetes y precintos a través del Formato Electrónico de Marbetes y Precintos (FEMYP) obtenidos, utilizados, destruidos e inutilizados". La autoridad notificará a través de buzón tributario la respuesta de tu trámite en un plazo de 30 días.

#### Fundamento jurídico

Artículos 69-B del CFF; 19, fracciones V y XV, 26 y 26-A de la LIEPS; 53-K y 53-L de la LFD; Reglas 2.1.36., 5.1.7., 5.2.6., 5.2.8., 5.2.10., 5.2.11., 5.2.24., 5.3.1., 5.3.2. y Anexo 19 de la RMF.

|                         | 6/IEF                                                                                                    | S Solicitu                                           | d de ministraciór                                                              | n de marbetes físicos                                                           | y precintos de bebidas alcohólicas o                                                                                          | le importación.                                                          |
|-------------------------|----------------------------------------------------------------------------------------------------|------------------------------------------------------|--------------------------------------------------------------------------------|---------------------------------------------------------------------------------|----------------------------------------------------------------------------------------------------|--------------------------------------------------------------------------|
| Trám                    | ite                                                                                                    | •                                                    |                                                                                | Descripción del t                                                               | rámite o servicio                                                                                                    | Monto                                                                    |
| Servi                   | cio                                                                                                    | 0                                                    | Solicita marbetes                                                              | s y precintos para adł                                                          | nerir a los envases o recipientes que                                                                                         | O Gratuito                                                               |
|                         | contengan bebidas alcohólicas de importación.                                                                                                    |                                                      |                                                                                |                                                                                 | rtación.                                                                                                    | Pago de derechos Costo: variable.                                        |
|                         | ¿Qu                                                                                                    | ién puede                                            | solicitar el trámi                                                             | te o servicio?                                                                  | Cuándo se prese:                                                                                                    | nta?                                                                     |
| Perso<br>Contr<br>impor | onas<br>ibuyer<br>tador.                                                                                                    | físicas y<br>ntes de B                               | morales inscritos<br>ebidas Alcohólica                                         | en el Padrón de<br>ls en el RFC como                                            | Cuando lo requieras.                                                                                                    |                                                                          |
| č                       | Dónd                                                                                                    | le puedo p                                           | presentarlo?                                                                   | En el Portal del SAT                                                            | :                                                                                                    |                                                                          |
|                         |                                                                                                    |                                                      |                                                                                | www.sat.gob.mx                                                                  |                                                                                                    |                                                                          |
|                         |                                                                                                    |                                                      | INFORMA                                                                        | ACIÓN PARA REALIZ                                                               | AR EL TRÁMITE O SERVICIO                                                                                                    |                                                                          |
|                         |                                                                                                    |                                                      | ¿Qué te                                                                        | ngo que hacer para re                                                           | ealizar el trámite o servicio?                                                                                                |                                                                          |
| 1.                      | Ingres<br>trámi<br>físico                                                                                                    | sa a la lig<br>tes y serv<br>os y precir             | a del apartado ¿l<br>icios / Tabacos y<br>ntos de importació                   | Dónde puedo preser<br><sup>,</sup> bebidas alcohólicas<br>ón.                   | ntarlo?, da clic en la pestaña Trámit<br>/ Marbetes y precintos / Solicitud / S                                               | es y servicios / Más<br>solicitud de marbetes                            |
| 2.                      | En Pa                                                                                                    | asos a seg                                           | <b>juir</b> , da clic en <b>Ma</b> i                                           | rbetes y Precintos.                                                             |                                                                                                    |                                                                          |
| 3.                      | Captu                                                                                                    | ıra tu e.firn                                        | na y elige el botón                                                            | Enviar.                                                                         |                                                                                                    |                                                                          |
| 4.                      | Regis<br><b>pued</b><br>para v                                                                                                    | stra la solic<br><b>o present</b> a<br>verificar los | itud. (de la opción<br><b>arlo?</b> , descarga lo<br>s pasos a realizar p      | Contenidos Relaciona<br>s documentos "Registr<br>para el registro de la so      | dos que se observa al ingresar a la liga<br>o de solicitud de marbetes físicos o pre<br>plicitud correspondiente), o          | del apartado ¿Dónde<br>ecintos de importación"                           |
| 5.                      | En un plazo máximo de 10 días espera la resolución de tu trámite a través de buzón tributario (como se señala en el apartado <b>Resolución del trámite o servicio</b> ) el plazo de respuesta se interrumpirá cuando la autoridad te requiera información o documentación adicional que podrás solventar en un plazo de 10 días, si en el plazo señalado no cumples con el requerimiento, se tendrá por desistida la solicitud de marbetes o precintos y, deberás volver a presentarla. |                                                      |                                                                                |                                                                                 |                                                                                                    |                                                                          |
| 6.                      | En el<br>precir<br>nume                                                                                                    | supuesto<br>ntos en el<br>eradas (ma                 | de que tu solicit<br>Portal del SAT en<br>arbetes y precinto                   | ud sea resuelta de m<br>la siguiente liga <u>https:</u><br>o <b>s)</b> .        | anera favorable, agenda una cita par<br>://citas.sat.gob.mx/, en el apartado de <b>l</b>                                      | a recoger marbetes o<br>Recepción de formas                              |
|                         |                                                                                                    |                                                      |                                                                                | ¿Qué requisitos                                                                 | debo cumplir?                                                                                                    |                                                                          |
| 1.                      | Habe<br>visua                                                                                                    | r realizado<br>liza en el re                         | el pago de DPA´s<br>ecibo correspondie                                         | e para contar con la llav<br>ente.                                              | ve de pago (código alfanumérico a diez                                                                                        | posiciones) la cual se                                                   |
| 2.                      | Factu<br>de las<br>envia<br>alcoh                                                                                                    | ras emitida<br>s RGCE).<br>r la carta<br>ólicas en e | as por el proveedo<br>(cuando los marbo<br>de crédito o com<br>el extranjero). | r en el extranjero, (deb<br>etes o precintos sean<br>nprobante del pago re      | perán cumplir con los requisitos estableo<br>solicitados para adherir en país origen<br>ealizado por la compra efectuada al p | cidos en la regla 3.1.8.<br>n o aduana se deberá<br>proveedor de bebidas |
| 3.                      | En el caso de precintos, escrito libre en el que se manifiesten las entradas y salidas de los envases o recipientes por<br>donde se puedan cargar o descargar las bebidas alcohólicas, el cual se debe digitalizar con el mismo archivo de la<br>factura comercial.                                                                                                    |                                                      |                                                                                |                                                                                 |                                                                                                    |                                                                          |
|                         | En el supuesto de solicitudes de marbetes físicos o precintos para adherir a los envases de bebidas alcohólicas que<br>se encuentran en un Almacén General de Depósito, además de los requisitos anteriores deberá cumplir con los<br>siguientes requisitos:                                                                                                    |                                                      |                                                                                |                                                                                 |                                                                                                    |                                                                          |
|                         | •                                                                                                    | Número d<br>su caso e<br>solicitud d                 | e pedimentos de ir<br>I número de pedir<br>le marbetes. (opcio                 | mportación consolidado<br>nento de la última rect<br>onal presentarlo al inici  | o con clave de internación A4 de la mer<br>ificación que se le hayan realizado, po<br>o del trámite).                         | cancía a importar y en<br>or la que se justifica la                      |
|                         | •                                                                                                    | Certificado<br>Depósito.                             | o de depósito vige<br>(opcional presenta                                       | ente correspondiente a<br>arlo al inicio del trámite                            | la mercancía importada emitido por e<br>).                                                                                    | l Almacén General de                                                     |
|                         | •                                                                                                    | Inventario<br>de cajas,<br>precintos.                | de mercancías ao<br>número de envase<br>(opcional presenta                     | ctualizado emitido por<br>es por caja, marca y ca<br>arlo al inicio del trámite | el Almacén General de Depósito, que e<br>pacidad de los mismos para los cuales<br>).                                          | especifique la cantidad<br>solicitas marbetes y/o                        |

10 días.

#### ¿Con qué condiciones debo cumplir? Estar inscrito en el Padrón de Contribuyentes de Bebidas Alcohólicas en el RFC como importador. Estar inscrito en el Padrón de Importadores. Contar con buzón tributario activo. Contar con e.firma y Contraseña. Opinión del cumplimiento de obligaciones fiscales positiva, en términos de la regla 2.1.36., la cual entre otros incluye: ≻ No tener créditos fiscales firmes o exigibles. No estar publicado en alguno de los listados a que se refieren los artículos 69-B, cuarto párrafo y 69-B Bis, noveno párrafo del CFF respectivamente. Que sus certificados de sellos digitales estén vigentes. No encontrarse restringido en el uso del certificado de e.firma o el mecanismo que utilizan para efectos de la expedición de CFDI. SEGUIMIENTO Y RESOLUCIÓN DEL TRÁMITE O SERVICIO ¿Cómo puedo dar seguimiento al trámite o servicio? ¿El SAT llevará a cabo alguna inspección o verificación para emitir la resolución de este trámite o servicio? No. 1. Ingresa a la liga: www.sat.gob.mx Da clic en la pestaña Trámites y servicios / Más trámites y servicios / Marbetes y precintos / Solicitud anticipada de marbetes físicos y precintos / Pasos a seguir / Marbetes y precintos, captura tu e.firma y elige el botón Enviar, ingresa y selecciona Estatus Solicitudes, consulta tu número de solicitud, verifica el estatus que puede ser Autorizada, Rechazada o en Proceso. 2. Ingresa a la liga: www.sat.gob.mx/portal/private/aplicacion/mi-portal Captura tu RFC y Contraseña, y elige Iniciar sesión; selecciona: Servicios por Internet / Orientación fiscal / Solicitud y aparecerá un formulario. Requisita el formulario conforme a lo que a continuación se describe: En el apartado Descripción del Servicio, en la pestaña Trámite: selecciona la opción MARBETES/CODIGOS DE SEGURIDAD \*Asunto: Estatus de solicitud; Descripción: Se solicita estatus de solicitud de marbetes y/o precintos, incluyendo el número y fecha de la misma; Si deseas anexar información relacionada con el servicio, selecciona el botón Adjuntar Archivo / Examinar, selecciona el documento digitalizado en formato PDF y elige Cargar; Oprime el botón Enviar, se genera el Acuse de recepción que contiene el folio del trámite con el que puedes dar seguimiento a tu consulta, imprímelo o guárdalo. 3. Vía telefónica en MarcaSAT desde cualquier parte del país 55 627 22 728 y para el exterior del país (+52) 55 627 22 728. y solicitar que lo transfieran a la línea de atención de marbetes, precintos y códigos de seguridad. Resolución del trámite o servicio La autoridad realizará el dictamen de la solicitud, y te notificará la resolución correspondiente a través de buzón tributario. Plazo máximo para que el SAT Plazo máximo para que el SAT Plazo máximo para cumplir con la resuelva el trámite o servicio solicite información adicional información solicitada

10 días.

10 días.

|   | ¿Qué documento obtengo al finalizar el trámite o<br>servicio?                                                                                                    | ¿Cuál es la vigencia del trámite o servicio?                                                                                                    |  |  |  |
|---|----------------------------------------------------------------------------------------------------|----------------------------------------------------------------------------------------------------|--|--|--|
| • | Oficio de resolución de solicitudes de marbetes y/o precintos (autorización o rechazo)                                                                                                    | Indefinida.                                                                                                    |  |  |  |
| • | En el supuesto de autorización: Comprobante de                                                                                                    |                                                                                                    |  |  |  |
| - | entrega de marbetes a los que se refiere la regla 5.2.6.,                                                                                                    |                                                                                                    |  |  |  |
|   | fracción I o, en su caso, precintos.                                                                                                    |                                                                                                    |  |  |  |
|   | CANALES DE                                                                                                    | ATENCIÓN                                                                                                    |  |  |  |
|   | Consultas y dudas                                                                                                    | Quejas y denuncias                                                                                                    |  |  |  |
| • | MarcaSAT de lunes a viernes de 09:00 a 18:00 hrs.,<br>excepto días inhábiles:<br>Atención telefónica: desde cualquier parte del país 55                                                                                                    | <ul> <li>Quejas y Denuncias SAT, desde cualquier parte del<br/>país 55 885 22 222 y para el exterior del país (+52) 55<br/>885 22 222 (guejas y denuncias).</li> </ul>                                                                                   |  |  |  |
|   | 627 22 728 y para el exterior del país (+52) 55 627 22                                                                                                    | Correo electrónico: denuncias@sat.gob.mx                                                                                                    |  |  |  |
|   | 728 y solicitar que lo transfieran a la línea de atención                                                                                                    | En el Portal del SAT:                                                                                                    |  |  |  |
|   | de marbetes, precintos y códigos de seguridad.                                                                                                    | https://www.sat.gob.mx/portal/public/tramites/gueias-                                                                                                    |  |  |  |
|   | Vía Chat: https://chat.sat.gob.mx                                                                                                    | <u>o-denuncias</u>                                                                                                    |  |  |  |
| • | A través de Mi portal conforme a lo señalado en el                                                                                                    | Teléfonos rojos ubicados en las oficinas del SAT.                                                                                                    |  |  |  |
|   | apartado ¿Cómo puedo dar seguimiento al trámite o<br>servicio?                                                                                                    | • MarcaSAT 55 627 22 728 opción 8.                                                                                                    |  |  |  |
|   | Informaciór                                                                                                    | ı adicional                                                                                                    |  |  |  |
| • | <ul> <li>Al momento de capturar tu e.firma para ingresar al sistema de marbetes y precintos, se llevará a cabo validaciones automáticas de las condiciones establecidas en la presente ficha de trámite, en caso de no cumplir con una de ellas, el sistema no te permitirá accesar y te mostrará el siguiente mensaje: Acceso denegado seguido de la inconsistencia detectada, por lo que se sugiere que te comuniques a MarcaSAT 55 627 22 728 a la línea de atención de marbetes, preciptos y códigos de seguidad.</li> </ul>                                                                                                    |                                                                                                    |  |  |  |
| • | Cuando exista inconsistencia en el Padrón de Contribu<br>permitirá ingresar la solicitud por lo que sólo visualizarás                                                                                                    | yentes de Bebidas Alcohólicas en el RFC, el sistema no te la opción de <b>Estatus Solicitudes</b> .                                                                                                    |  |  |  |
|   | Para la captura de la llave de pago, debe tomar en cons                                                                                                    | sideración lo siguiente:                                                                                                    |  |  |  |
| • | El sistema de marbetes y precintos, aceptará el registro o                                                                                                    | le pagos de derechos no mayores a doce meses.                                                                                                    |  |  |  |
| • | Los únicos pagos que podrá utilizar más de una vez, son                                                                                                    | los provenientes de solicitudes rechazadas.                                                                                                    |  |  |  |
| • | La autoridad fiscal proporcionará al contribuyente el nún<br>en el Almacén General de Depósito. Cuando se hayan p<br>solicitar la devolución por el monto de la diferencia.                                                                                                    | nero de marbetes igual al de los envases que se encuentren<br>agado derechos por un número mayor de marbetes, se podrá                                                                                                    |  |  |  |
| • | Los marbetes o precintos que se autoricen en esta moda<br>las bebidas alcohólicas que se especifiquen en la(s)<br>presentaron al momento de ingresar la solicitud de marb<br>adherirse a botellas de bebidas alcohólicas distintas a las                                                                                                    | lidad sólo podrán ser usados para las botellas que contengan<br>factura(s), pedimentos e inventario de mercancías que se<br>etes y/o precintos, por ninguna razón podrán ser usados para<br>s especificadas en la documentación que ampara la solicitud. |  |  |  |
| • | <ul> <li>En el supuesto de que el pedimento de importación con clave A4 consolidado y en su caso, sus rectificaciones con clave R1, presentados para solicitar marbetes o precintos, señalen en alguna de sus partidas un COVE (Comprobante de Valor Electrónico) el mismo deberá adjuntarse a la solicitud junto con las facturas correspondientes, en un solo archivo en formato PDF. El costo del marbete o precinto señalado en la LFD en los artículos 53-K y 53-L, se actualizará de acuerdo a lo señalado en el Anexo 19 de la RMF. Para poder obtener marbetes bajo esta modalidad, es necesario que, al momento de realizar la solicitud de los mismos, se hayan utilizado por lo menos el 50% de los morbates anterandos en enclueitados en el anterior.</li> </ul> |                                                                                                    |  |  |  |
| • | Cuando se trate de solicitudes de marbetes o precintos para facturas comerciales obtenidas a través de las figuras jurídicas de compra-venta o cesión de derechos, los marbetes y precintos podrán ser autorizados siempre que, las personas físicas o morales identificadas como vendedor-comprador o cedente-cesionario, cuenten con estatus de ALTA en el Padrón de Contribuyentes de Bebidas Alcohólicas, asimismo el vendedor o cedente en caso de haber obtenido marbetes o precintos con anterioridad, debe cumplir con la presentación de la información a la que se refiere la regla 5.2.24                                                                                                    |                                                                                                    |  |  |  |
| • | El reporte de uso de marbetes y precintos solicitados pedimentos clave A1, por lo tanto, la mercancía para la extraída de un lugar distinto al país de origen o aduana, s                                                                                                    | para adherir en país origen o aduana, se debe realizar con<br>cual fueron solicitadas las formas numeradas no puede ser<br>según corresponda.                                                                                                    |  |  |  |
| • | Los marbetes o precintos que no sean utilizados e info<br>artículo 119-A de la Ley Aduanera, quedarán fuera de<br>numeradas no serán objeto de reposición por parte de la                                                                                                    | rmados en el plazo al que se refiere el segundo párrafo del<br>uso y serán considerados como no válidos, dichas formas<br>autoridad.                                                                                                    |  |  |  |

- Los marbetes físicos y precintos que se soliciten para adherir en país origen o aduana, tienen vigencia de 150 días naturales contados a partir del día siguiente al que hayan sido entregados, transcurrido el referido plazo los marbetes y precintos no podrán ser utilizados y deberán ser destruidos y cancelados a través del Formato Electrónico de Marbetes y Precintos (FEMYP), cumplido el plazo de vigencia y en caso de que no se lleve a cabo la cancelación y destrucción de los marbetes y precintos, estos quedarán fuera de uso y serán considerados como no válidos y no serán objeto de reposición por parte de la autoridad.
- En caso de robo o extravío de marbetes o precintos, se deberá dar aviso a la autoridad en el Portal del SAT, a través de Mi portal: www.sat.gob.mx/portal/private/aplicacion/mi-portal mediante un caso de orientación seleccionando la etiqueta MARBETES / CÓDIGOS DE SEGURIDAD, adjuntando: a) Escrito libre en el que se especifique los números de folio de cada uno de los marbetes o precintos robados o extraviados; b) Acta de robo o pérdida ante el ministerio público o acta ante Notario Público y; c) Acuse de cancelación de los folios de marbetes y precintos que obtuviste de acuerdo con el procedimiento señalado en la ficha de trámite 49/IEPS "Reporte de uso de marbetes y precintos a través del Formato Electrónico de Marbetes y Precintos (FEMYP) obtenidos, utilizados, destruidos e inutilizados".
- En el supuesto de recibir marbetes y precintos con defectos o de manera incompleta, se contará con un plazo máximo de 60 días siguientes a aquel en el que se hayan recibido para solicitar su reposición, en el Portal del SAT, a través de Mi portal: www.sat.gob.mx/portal/private/aplicacion/mi-portal mediante un caso de orientación seleccionando la etiqueta MARBETES / CÓDIGOS DE SEGURIDAD. Tratándose de marbetes y precintos con defectos adjuntar: a) Escrito libre en el que se especifique en qué consisten los defectos; b) Relación de números de folio y; c) Número de comprobante de entrega. En caso de marbetes y precintos faltantes además de lo señalado en los incisos a), b) y c) debes adjuntar el Acuse de cancelación de los folios de marbetes y precintos que obtuviste de acuerdo con el procedimiento señalado en la ficha de trámite 49/IEPS "Reporte de uso de marbetes y precintos a través del Formato Electrónico de Marbetes y Precintos (FEMYP) obtenidos, utilizados, destruidos e inutilizados", La autoridad notificará a través de buzón tributario la respuesta de tu trámite en un plazo de 30 días.

#### Fundamento jurídico

Artículos 69-B del CFF; 19, fracciones V y XV, 26 y 26-A de la LIEPS; 53-K, fracción I y 53-L de la LFD; 16 del Reglamento de la LIEPS; Reglas 2.1.36., 5.1.7., 5.2.6., 5.2.8., 5.2.10., 5.2.11., 5.2.24., 5.3.1. y Anexo 19 de la RMF.

| ocas                                                                                                    | 7/IEPS Solicitud de ministración de marbetes y precintos de importación a los contribuyentes que en forma ocasional importen bebidas alcohólicas de acuerdo a lo dispuesto en las reglas 1.3.1., 1.3.6. o 3.7.3. en relación con la 3.7.5. de las RGCE. |                                                                                                    |                                                                                                    |                                                                                                    |                                                  |                                                                              |                                                 |
|----------------------------------------------------------------------------------------------------|----------------------------------------------------------------------------------------------------|----------------------------------------------------------------------------------------------------|----------------------------------------------------------------------------------------------------|----------------------------------------------------------------------------------------------------|--------------------------------------------------|------------------------------------------------------------------------------|-------------------------------------------------|
| Trám                                                                                                    | ite 🌘                                                                                                    |                                                                                                    | Descripción del trámite o servicio                                                                                                    |                                                                                                    |                                                  |                                                                              |                                                 |
| Servi                                                                                                    | cio 🔿                                                                                                    | Solicita de man                                                                                                    | era ocasional marbe                                                                                                    | tes o precintos de importación para                                                                                                    | 0                                                | Gratuito                                                                     |                                                 |
|                                                                                                    |                                                                                                    | adherir a los env<br>personal.                                                                                                    | ases que contengan bebidas alcohólicas destinadas a uso                                                                                               |                                                                                                    |                                                  | Pago<br>derechos<br>Costo:<br>variable.                                      | de                                              |
|                                                                                                    | ¿Quién puede                                                                                                    | solicitar el trámit                                                                                                    | e o servicio?                                                                                                    | ¿Cuándo se prese                                                                                                    | nta?                                             |                                                                              |                                                 |
| Personas físicas que no estén inscritas en el Padrón de<br>Contribuyentes de Bebidas Alcohólicas en el RFC y en el<br>Padrón de Importadores y requieran marbetes o precintos<br>para importar por única ocasión bebidas alcohólicas. |                                                                                                    |                                                                                                    |                                                                                                    | Previo a la importación de las bebidas                                                                                                    | alcoh                                            | ólicas.                                                                      |                                                 |
| á                                                                                                    | Dónde puedo p                                                                                                    | presentarlo?                                                                                                    | En el Portal del SA<br>www.sat.gob.mx                                                                                                    | Γ:                                                                                                    |                                                  |                                                                              |                                                 |
|                                                                                                    |                                                                                                    | INFORMA                                                                                                    | CIÓN PARA REALIZ                                                                                                    | ZAR EL TRÁMITE O SERVICIO                                                                                                    |                                                  |                                                                              |                                                 |
|                                                                                                    |                                                                                                    | ¿Qué te                                                                                                    | ngo que hacer para                                                                                                    | realizar el trámite o servicio?                                                                                                    |                                                  |                                                                              |                                                 |
| 1.                                                                                                    | Ingresa a la lig<br>trámites y serv<br>Pasos a seguir                                                                                                    | a del apartado زا<br>vicios / Tabacos y<br>/ Servicio.                                                                                                    | Dónde puedo prese<br>v bebidas alcohólica                                                                                                    | ntarlo? da clic en la pestaña Trámit<br>s / Marbetes y precintos / Solicitud /                                                                                                    | es y<br>Solic                                    | servicios /<br>itud ocasio                                                   | Más<br>nal /                                    |
| 2.                                                                                                    | Elige el menú <b>S</b><br>a lo siguiente:                                                                                                    | ervicios por Inter                                                                                                    | net; posteriormente C                                                                                                    | prientación fiscal y Solicitud; requisita                                                                                                    | el for                                           | mulario confo                                                                | orme                                            |
|                                                                                                    | <ul> <li>En el aparta</li> <li>SEGURIDA</li> <li>en forma oc</li> <li>que envías;</li> <li>Examinar; se</li> <li>Enviar, sele</li> </ul>                                                                                                    | do <b>Descripción d</b><br><b>D</b> ; <b>Asunto:</b> Soliciti<br>casional importen t<br>sí deseas anexa<br>selecciona el docu<br>eccione el botón <b>Ac</b> | el Servicio; en la pes<br>ud de ministración de<br>pebidas alcohólicas; I<br>ar información relacio<br>umento digitalizado er<br>cuse de Recepción, i | taña <b>Trámite</b> selecciona la opción <b>MAR</b><br>marbetes y precintos de importación a<br><b>Descripción:</b> en este apartado debes conada con el servicio, oprime el botór<br>n formato PDF. y elige <b>Cargar</b> ; para fir<br>mprímelo o quárdalo. | BETE<br>los co<br>lescril<br><b>Adj</b><br>aliza | ES/CODIGOS<br>ontribuyentes<br>bir la informa<br>untar Archiv<br>oprime el b | <b>DE</b><br>que<br>ción<br><b>/o</b> y<br>otón |

3. En un plazo máximo de 5 días espera la resolución de tu trámite a través de buzón tributario (como se señala en el apartado Resolución del trámite o servicio). El plazo de respuesta se interrumpirá cuando la autoridad te requiera información o documentación adicional que podrás solventar en un plazo de 10 días, en caso de que no cumplas con el requerimiento, se tendrá por no presentada la solicitud de marbetes o precintos y, deberás volver a presentarla. 4 En el supuesto de que tu solicitud sea resuelta de manera favorable, agenda una cita para recoger marbetes o precintos en el Portal del SAT en la siguiente liga https://citas.sat.gob.mx/, en el apartado de Recepción de formas numeradas (marbetes y precintos). ¿Qué requisitos debo cumplir? Escrito libre en el que señales tus datos y solicites los marbetes y/o precintos. 1. 2. Archivo digitalizado que contenga la solicitud de marbetes o precintos para importación de bebidas alcohólicas, Forma oficial 31-A debidamente requisitada, misma que podrás descargar de la siguiente liga: https://www.sat.gob.mx/cs/Satellite?blobcol=urldata&blobkey=id&blobtable=MungoBlobs&blobwhere=1461172507130 &ssbinary=true 3. Recibo bancario de pago de DPA's con sello digital. 4 Pedimento de importación de la mercancía a importar por la que se justifica la solicitud de marbetes (sólo aplica para las bebidas alcohólicas que se encuentren en un Almacén General de Depósito). 5. Archivo digitalizado que contenga: Copia simple del formato A5 "Autorización a personas físicas para importar mercancía por única vez, sin estar inscrito en el padrón de importadores" que se encuentra en el Anexo 1 de las RGCE y que debes presentar ante la Administración Central de Normatividad en Comercio Exterior de la AGJ, ubicada en Avenida Hidalgo 77, Colonia Guerrero, Alcaldía Cuauhtémoc, Código Postal 06300, Ciudad de México o, en su caso, en la Administración Desconcentrada Jurídica correspondiente a su domicilio fiscal mismo que debe contener sello de recibido. Oficio de autorización emitido por la Unidad Administrativa en la que presentaste dicha solicitud, que es indispensable para tramitar los marbetes. ¿Con qué condiciones debo cumplir? Contar con buzón tributario activo. Contar con Contraseña. Opinión del cumplimiento de obligaciones fiscales positiva, en términos de la regla 2.1.36., la cual entre otros incluye: No tener créditos fiscales firmes o exigibles. ≻ No estar publicado en alguno de los listados a que se refieren los artículos 69-B, cuarto párrafo y 69-B Bis, ⊳ noveno párrafo del CFF respectivamente. Que sus certificados de sellos digitales estén vigentes. No encontrarse restringido en el uso del certificado de la e.firma o el mecanismo que utilizan para efectos de la expedición de CFDI. SEGUIMIENTO Y RESOLUCIÓN DEL TRÁMITE O SERVICIO ¿Cómo puedo dar seguimiento al trámite o servicio? ¿El SAT llevará a cabo alguna inspección o verificación para emitir la resolución de este trámite o servicio? 1. Puedes consultar el estatus de tu solicitud de No. marbetes y/o precintos en los siguientes medios: Ingresa la liga а www.sat.gob.mx/portal/private/aplicacion/mi-portal Captura tu RFC y Contraseña, y selecciona Iniciar sesión; ingresa a las opciones Servicios por Internet / Orientación fiscal / Consulta (Consulta el estatus o respuesta a tu solicitud de orientación fiscal); posteriormente registra en el campo Número de Folio indica el folio que el sistema te generó al momento del registro de tu trámite y oprime el botón Buscar, verifica tu respuesta. MarcaSAT: 55 627 22 728 y para el exterior del país 2 (+52) 55 627 22 728 y solicitar que te transfieran a la línea de atención de marbetes, precintos y códigos de seguridad.

|                                                                                                    |                                                                                                    | Resolución del ti                                                                                                    | râmite o servicio                                                                                                    |                                                                                                    |  |
|----------------------------------------------------------------------------------------------------|----------------------------------------------------------------------------------------------------|----------------------------------------------------------------------------------------------------|----------------------------------------------------------------------------------------------------|----------------------------------------------------------------------------------------------------|--|
| •                                                                                                    | Asimismo, la autoridad te notifica tributario, para lo cual debes consid                                                                                                    | ará la resolución corr<br>derar lo siguiente:                                                                                                    | respondiente a trav                                                                                                    | és del aplicativo <b>Mi portal</b> y vía Buzón                                                                                                    |  |
| •                                                                                                    | Ingresa a <u>https://wwwmat.sat.gob.r</u><br><b>Mis notificaciones</b> y descarga tu o                                                                                                    | <u>nx/personas/iniciar-se</u><br>oficio de resolución de                                                                                                | <u>esion</u> captura tu e.fir<br>e solicitudes de mart                                                                                                    | ma y contraseña; selecciona <b>Enviar</b> ; elige petes y/o precintos.                                                                                                    |  |
| •                                                                                                    | En el supuesto de que tu solicituo<br>ADSC autorizada a recoger los ma                                                                                                    | l sea aprobada, acud<br>irbetes, de acuerdo a l                                                                                                    | le al Almacén de M<br>los lugares autorizad                                                                                                    | arbetes y/o Precintos en la CDMX o a la<br>dos que se especifican en la Regla 5.2.8.                                                                                                    |  |
| P                                                                                                    | lazo máximo para que el SAT<br>resuelva el trámite o servicio                                                                                                    | Plazo máximo pa<br>solicite informa                                                                                                    | ara que el SAT<br>ción adicional                                                                                                    | Plazo máximo para cumplir con la<br>información solicitada                                                                                                    |  |
| 5 día                                                                                                    | S.                                                                                                    | 5 días.                                                                                                    |                                                                                                    | 10 días.                                                                                                    |  |
|                                                                                                    | Qué documento obtengo al finali<br>servicio?                                                                                                    | zar el trámite o                                                                                                    | ¿Cuál es la                                                                                                    | a vigencia del trámite o servicio?                                                                                                    |  |
| •                                                                                                    | Oficio de resolución de solicitude precintos (autorización o rechazo).                                                                                                    | es de marbetes y/o                                                                                                    | Indefinida.                                                                                                    |                                                                                                    |  |
| •                                                                                                    | En el supuesto de autorización<br>entrega de marbetes a los que<br>5.2.6., fracción I o, en su caso, pre                                                                                                    | <ul> <li>Comprobante de<br/>se refiere la regla<br/>cintos.</li> </ul>                                                                                  |                                                                                                    |                                                                                                    |  |
|                                                                                                    |                                                                                                    | CANALES DE                                                                                                    | E ATENCIÓN                                                                                                    |                                                                                                    |  |
|                                                                                                    | Consultas y dudas                                                                                                    |                                                                                                    |                                                                                                    | Quejas y denuncias                                                                                                    |  |
| •                                                                                                    | MarcaSAT de lunes a viernes de excepto días inhábiles:<br>Atención telefónica: desde cualqui                                                                                                    | 09:00 a 18:00 hrs.,<br>ier parte del país 55                                                                                                    | <ul> <li>Quejas y Denuncias SAT, desde cualquier parte del<br/>país 55 885 22 222 y para el exterior del país (+52) 55<br/>885 22 222 (quejas y denuncias).</li> </ul> |                                                                                                    |  |
|                                                                                                    | 627 22 728 y para el exterior del p                                                                                                    | oaís (+52) 55 627 22                                                                                                    | Correo electrónico: <u>denuncias@sat.gob.mx</u>                                                                                                    |                                                                                                    |  |
|                                                                                                    | de marbetes, precintos v códigos d                                                                                                    | la línea de atención<br>le seguridad.                                                                                                    | En el Portal del SAT:     https://www.sat.coh.my/portal/public/tramites/aucia-                                                                                         |                                                                                                    |  |
|                                                                                                    | Vía Chat: <u>https://chat.sat.gob.mx</u>                                                                                                    | 5                                                                                                    | denuncias                                                                                                    |                                                                                                    |  |
| •                                                                                                    | A través de Mi portal conforme :<br>apartado ¿Cómo puedo dar seg<br>o servicio?                                                                                                    | a lo señalado en el<br>uimiento al trámite                                                                                                    | <ul> <li>Teléfonos rojos ubicados en las oficinas del SAT.</li> <li>MarcaSAT 55 627 22 728 opción 8.</li> </ul>                                                        |                                                                                                    |  |
|                                                                                                    |                                                                                                    | Informació                                                                                                    | n adicional                                                                                                    |                                                                                                    |  |
| •                                                                                                    | Para realizar este trámite es neces                                                                                                    | ario que tomes en cue                                                                                                    | enta lo siguiente:                                                                                                    |                                                                                                    |  |
|                                                                                                    | <ul> <li>Puedes llevar a cabo la impo<br/>dos veces al año.</li> </ul>                                                                                                    | ortación hasta un tota                                                                                                    | l de 24 litros de bel                                                                                                    | oidas alcohólicas y sólo lo puedes realizar                                                                                                    |  |
| •                                                                                                    | Los marbetes y precintos solicitado<br>que le hayan sido entregados, trai<br>que se deberá dar aviso a la auto<br>orientación en la etiqueta <b>MARBE</b><br>los números de folios cumplido el p<br>los marbetes y precintos, estos que<br>renosición por parte de la autoridar                                                                                                    | os en esta modalidad<br>nscurrido el referido p<br>oridad de los folios de<br><b>TES / CÓDIGOS DE</b><br>olazo señalado y en ca<br>uedarán fuera de uso | tienen vigencia de 1<br>olazo los marbetes y<br>e marbetes o precir<br><b>SEGURIDAD,</b> adjur<br>aso de que no se lle<br>o, serán considerado                         | 50 días contados a partir del día siguiente<br>y precintos no podrán ser utilizados por lo<br>tos no utilizados a través de un caso de<br>tando un escrito libre en el que se señale<br>eve a cabo la cancelación y destrucción de<br>pos como no válidos y no serán objeto de |  |
| •                                                                                                    | El costo del marbete o precinto se<br>con la publicación del Anexo 19.                                                                                                    | ñalado en los artículo                                                                                                    | s 53-K fracción I y s                                                                                                    | 53-L de la LFD, se actualizará de acuerdo                                                                                                    |  |
| •                                                                                                    | <ul> <li>En caso de robo o extravío de marbetes o precintos, se deberá dar aviso a la autoridad en el Portal del SAT, a través de Mi portal: <u>www.sat.gob.mx/portal/private/aplicacion/mi-portal</u> mediante un caso de orientación seleccionando la etiqueta MARBETES / CÓDIGOS DE SEGURIDAD, adjuntando: a) Escrito libre en el que se especifique los números de folio de cada uno de los marbetes o precintos robados o extraviados; b) Acta de robo o pérdida ante el ministerio público o acta ante Notario Público.</li> </ul> |                                                                                                    |                                                                                                    |                                                                                                    |  |
| <ul> <li>En el supuesto de recibir marbetes y precintos con defectos o de manera incompleta, se contará con un plazo máximo de 60 días siguientes a aquel en el que se hayan recibido para solicitar su reposición, en el Portal del SAT, a través de Mi portal: www.sat.gob.mx/portal/private/aplicacion/mi-portal mediante un caso de orientación seleccionando la etiqueta MARBETES / CÓDIGOS DE SEGURIDAD, adjuntando: a) Escrito libre en el que se especifique si se trata de marbetes faltantes o con defectos (en qué consisten los defectos); b) Relación de números de folio y; c) Número de comprobante de entrega. La autoridad notificará a través de buzón tributario la respuesta de tu trámite en un plazo de 30 días.</li> </ul> |                                                                                                    |                                                                                                    |                                                                                                    |                                                                                                    |  |
|                                                                                                    | Fundamento jurídico                                                                                                    |                                                                                                    |                                                                                                    |                                                                                                    |  |
| Artículos 19, fracción V y XV, 26 y 26-A de la LIEPS; 53-K y 53-L de la LFD; Reglas 2.1.36., 5.2.8., 5.2.22., 5.2.24., 5.3.1. y Anexo 19 de la RMF; Reglas 1.3.1., 1.3.6., 3.7.3. y 3.7.5. de las RGCE.                                                                                                    |                                                                                                    |                                                                                                    |                                                                                                    |                                                                                                    |  |

------

| 9/1                    | EPS Aviso de c                                                                                                    | ambio de represei                                                                                      | ntante legal y/o repre                                                                                                | esentante autorizado para recoger ma                                                                                                    | arbetes o precintos.                                                                                    |  |
|------------------------|----------------------------------------------------------------------------------------------------|----------------------------------------------------------------------------------------------------|----------------------------------------------------------------------------------------------------|----------------------------------------------------------------------------------------------------|----------------------------------------------------------------------------------------------------|--|
| Trám                   | ite 🌑                                                                                                    |                                                                                                    | Descripción del                                                                                                    | trámite o servicio                                                                                                    | Monto                                                                                                   |  |
| Servi                  | cio 🔿                                                                                                    | Cambia a tu rep                                                                                        | resentante legal y/o i                                                                                                | representante autorizado para recoger                                                                                                    | Gratuito                                                                                                |  |
|                        |                                                                                                    | marbetes y preci                                                                                       | ntos.                                                                                                    |                                                                                                    | O Pago de<br>derechos<br>Costo:                                                                         |  |
|                        | ¿Quién puede                                                                                                    | e solicitar el trámit                                                                                  | e o servicio?                                                                                                    | ¿Cuándo se prese                                                                                                    | nta?                                                                                                    |  |
| Perso<br>padró         | onas físicas y m<br>on de bebidas al                                                                                                    | orales que se encu<br>cohólicas.                                                                       | entren inscritas en el                                                                                                | Cuando lo requieras.                                                                                                    |                                                                                                    |  |
|                        | Dónde puedo                                                                                                    | presentarlo?                                                                                           | En el Portal del SA                                                                                                   | т:                                                                                                    |                                                                                                    |  |
|                        |                                                                                                    |                                                                                                    | https://www.sat.gob.                                                                                                  | mx/portal/private/aplicacion/mi-portal                                                                                                    |                                                                                                    |  |
|                        |                                                                                                    | INFORM                                                                                                 | ACIÓN PARA REALIZ                                                                                                    | ZAR EL TRÁMITE O SERVICIO                                                                                                    |                                                                                                    |  |
|                        |                                                                                                    | ¿Qué te                                                                                                | ngo que hacer para i                                                                                                  | realizar el trámite o servicio?                                                                                                    |                                                                                                    |  |
| 1.                     | Ingresa en la lig                                                                                                    | ga del apartado ¿D                                                                                     | ónde puedo presenta                                                                                                   | arlo?                                                                                                    |                                                                                                    |  |
| 2.                     | En <b>Mi portal</b> , c                                                                                                    | aptura tu RFC, Cor                                                                                     | itraseña y elige <b>Inicia</b><br>Ar Internet / Servicio                                                              | r sesión.<br>A solicitudos / Solicitud y aparocará u                                                                                                    | n formulario                                                                                            |  |
| 3.<br>4.               | Requisita el for                                                                                                    | mulario conforme a                                                                                     | lo siguiente:                                                                                                    | o solicitudes / Solicitud y aparecera u                                                                                                    | n ionnulario.                                                                                           |  |
|                        | En el apa<br>AVS_CAM_RE<br>representante a<br>recoger marbet<br>Archivo / Exar                                                                                                    | rtado Descripció<br>P_MARBETES_PF<br>autorizado; Descrip<br>tes y precintos. Pa<br>ninar, selecciona e | n del Servicio,<br>REC; en Dirigido a: S<br>oción: Aviso de cami<br>ra anexar la informac<br>l archivo digitalizado y | en la pestaña <b>Trámite</b> sel<br>SAT, en <b>*Asunto:</b> Aviso de cambio de l<br>bio de representante legal y/o represe<br>ión relacionada con el servicio, selecci<br>o elige <b>Cargar</b> . | ecciona la opción<br>representante legal y/o<br>ntante autorizado para<br>iona el botón <b>Adjuntar</b> |  |
| 5.                     | Oprime el botó<br>seguimiento a t                                                                                                    | n <b>Enviar</b> , se gener<br>a aviso, imprímelo                                                       | ra el <b>Acuse de recer</b><br>o guárdalo.                                                                            | oción que contiene el folio del trámite                                                                                                    | con el que puedes dar                                                                                   |  |
| 6.                     | Revisa tu caso dentro del plazo de 10 días posteriores a la presentación de su aviso para verificar si se te solicitó<br>información adicional, en caso de ser así, contarás con 10 días para entregarla, si excedes ese plazo es necesario<br>ingresar nuevamente tu solicitud.                                                                                                    |                                                                                                    |                                                                                                    |                                                                                                    |                                                                                                    |  |
| 7.                     | Ingresa al Porta<br>para verificar la<br>siguiente:                                                                                                    | al del SAT, dentro c<br>a respuesta a tu a                                                             | lel plazo de 10 días p<br>viso en: <u>https://www.</u>                                                                | osteriores a la presentación del trámite,<br>sat.gob.mx/portal/private/aplicacion/mi-                                                                                                    | con el número de folio<br>portal de acuerdo a lo                                                        |  |
|                        | En <b>Mi portal</b> , <b>solicitudes / C</b><br>fue resuelta, ob                                                                                                    | captura tu RFC e<br>c <b>onsulta</b> ; captura e<br>otendrás <b>Acuse de</b>                           | ingresa tu Contraseñ<br>I número de folio del<br><b>respuesta</b> imprímelo                                           | a; selecciona la opción: <b>Servicios por</b><br>trámite y verifica la solución otorgada a<br>o guárdalo.                                                                                         | · Internet / Servicio o<br>tu aviso; si tu solicitud                                                    |  |
|                        |                                                                                                    |                                                                                                    | ¿Qué requisitos                                                                                                    | s debo cumplir?                                                                                                    |                                                                                                    |  |
| Archi                  | vo digitalizado q                                                                                                    | ue contenga:                                                                                           |                                                                                                    |                                                                                                    |                                                                                                    |  |
| 1.                     | Formato RE-1<br>obtener en la si                                                                                                    | Solicitud de Regis<br>iguiente liga:                                                                   | tro al Padrón de Co                                                                                                   | ntribuyentes de Bebidas Alcohólicas e                                                                                                    | n el RFC que podrás                                                                                     |  |
|                        | https://www.sat                                                                                                    | gob.mx/portal/publ                                                                                     | ic/tramites/inscribete-                                                                                               | padrones-rfc                                                                                                    | a la conforma da la lla c                                                                               |  |
|                        | en la sección c<br>tinta azul por el                                                                                                    | le instrucciones e i<br>contribuyente o la                                                             | mprímela en dos tant<br>persona representant                                                                          | onolicas, da clic en Formato RE-1, iler<br>os. El formato deberá estar firmado de<br>e legal.                                                                                                    | manera autógrafa con                                                                                    |  |
| 2.                     | En caso de personas morales, escrito libre digitalizado en formato PDF, que contenga la manifestación bajo protesta de decir verdad, escrita en hoja membretada y firmada de manera autógrafa con tinta azul por el representante legal, en la que se relacione el nombre completo y RFC válido de los socios, accionistas, representantes legales y representantes autorizados de la empresa debidamente firmada, conforme a lo asentado en las actas protocolizadas ante Fedatario Público; en caso de tener socios o accionistas extranjeros, anexar comprobante de la presentación de la relación de socios, accionistas o asociados residentes en el extranjero e indicar el número de identificación fiscal accompliante. |                                                                                                    |                                                                                                    |                                                                                                    |                                                                                                    |  |
| 3.                     | Identificación oficial vigente del contribuyente o de la persona represente legal, así como de los representantes legales autorizados para recoger los marbetes indicados en el Formato RE-1; puede ser cualquiera de las señaladas en el Apartado I. Definiciones; punto 1.2. Identificaciones oficiales, comprobantes de domicilio e Instrumentos para correditor la representación inciso Al Identificación eficial del presente formato.                                                                                                    |                                                                                                    |                                                                                                    |                                                                                                    |                                                                                                    |  |
| 4.                     | <ul> <li>para acreditar la representacion, inciso A) identificacion oficial, del presente Anexo.</li> <li>Instrumento para acreditar la representación digitalizado en formato PDF, para actos de administración, dominio o especiales (copia certificada), o carta poder firmada ante dos testigos y ratificadas las firmas ante las autoridades fiscales o ante fedatario público</li> </ul>                                                                                                    |                                                                                                    |                                                                                                    |                                                                                                    |                                                                                                    |  |
| *Para<br>de c<br>repre | n mayor reference<br>Iomicilio e In<br>Sentación, así                                                                                                    | ia, consultar en el <i>l</i><br>s <b>trumentos para</b><br>como el numeral 1.                          | Apartado I. Definicio<br>acreditar la repr<br>3. del presente Anexo                                                   | nes; numeral 1.2. Identificaciones ofi<br>esentación, inciso C) Instrumento                                                                                                    | ciales, comprobantes<br>s para acreditar la                                                             |  |

#### ¿Con qué condiciones debo cumplir? Contar con e.firma o Contraseña. En caso de representantes legales o personas físicas, estás deben ser mayores de 18 años y estar inscritas y activas en el RFC El contribuyente, los socios, accionistas, representantes legales y representantes autorizados cuenten con la Opinión de Cumplimiento en sentido positivo. Los socios, accionistas, representantes legales y representantes autorizados se encuentren activos en el RFC; en caso de que la información de los socios y accionistas no se encuentre actualizada en el RFC, antes de presentar este aviso, debes proporcionar su información en términos de la ficha de trámite 295/CFF "Solicitud de modificación o incorporación de socios, accionistas, asociados y demás personas que forman parte de la estructura orgánica de una persona moral, así como de aquellas que tengan control, influencia significativa, poder de mando y de representantes legales". La situación del domicilio fiscal y del contribuyente, debe estar localizado. En caso de no estar localizado, ingresa un caso de aclaración selecciona la opción VERIFICACIÓN DE DOMICILIO, conforme al procedimiento señalado en la ficha de trámite 126/CFF "Solicitud de verificación de domicilio". Tener registrados y en estatus de abierto los establecimientos que se utilicen para fabricar, producir, envasar o almacenar bebidas alcohólicas, cuando sean distintos al domicilio fiscal. No encontrarse en el listado de empresas publicadas por el SAT en términos de los artículos 69 y 69-B, cuarto párrafo del CFF, con excepción de la fracción VI del referido artículo 69. SEGUIMIENTO Y RESOLUCIÓN DEL TRÁMITE O SERVICIO ¿El SAT llevará a cabo alguna inspección o verificación ¿Cómo puedo dar seguimiento al trámite o servicio? para emitir la resolución de este trámite o servicio? En el Portal del SAT, con el número de folio que se No. encuentra en el Acuse de recepción. Resolución del trámite o servicio Si cumples con los requisitos se actualizan los datos del representante legal designado para recoger marbetes o precintos y recibes Acuse de respuesta. En caso contrario en el mencionado Acuse de respuesta se indica el motivo por el cual no procedió el trámite. Plazo máximo para que el SAT Plazo máximo para que el SAT Plazo máximo para cumplir con la resuelva el trámite o servicio solicite información adicional información solicitada 10 días. 10 días. 10 días. ¿Qué documento obtengo al finalizar el trámite o ¿Cuál es la vigencia del trámite o servicio? servicio? Indefinida. Acuse de recepción. Acuse de respuesta. **CANALES DE ATENCIÓN** Consultas y dudas Quejas y denuncias MarcaSAT de lunes a viernes de 09:00 a 18:00 hrs., • Quejas y Denuncias SAT, desde cualquier parte del excepto días inhábiles: país 55 885 22 222 y para el exterior del país (+52) 55 885 22 222 (quejas y denuncias). Atención telefónica: desde cualquier parte del país 55 627 22 728 y para el exterior del país (+52) 55 627 22 • Correo electrónico: denuncias@sat.gob.mx 728. En el Portal del SAT: Vía Chat: https://chat.sat.gob.mx https://www.sat.gob.mx/portal/public/tramites/quejas-o-Atención personal en las Oficinas del SAT ubicadas en denuncias diversas ciudades del país, como se establece en la Teléfonos rojos ubicados en las oficinas del SAT. siguiente liga: MarcaSAT 55 627 22 728 opción 8. https://www.sat.gob.mx/portal/public/directorio Los días y horarios siguientes: lunes a jueves de 09:00 a 16:00 hrs. y viernes de 08:30 a 15:00 hrs., excepto días inhábiles

#### Información adicional

- El representante autorizado para recoger marbetes o precintos debe ser el manifestado en la última forma oficial RE-1 presentada ante esta autoridad.
- El representante legal que firma el formato RE-1, también está autorizado para recoger marbetes.
- Para el llenado del formato RE-1 deberán incluirse los datos que correspondan al domicilio fiscal, así como el de los establecimientos en donde se fabrican, producen, envasan o almacenan bebidas alcohólicas, establecidas en los incisos a) al l) de la ficha 23/IEPS "Solicitud de inscripción al Padrón de Contribuyentes de Bebidas Alcohólicas en el RFC" del presente anexo.

#### Fundamento jurídico

Artículos 19 de la LIEPS; 297 del CFPC; Regla 5.2.9. de la RMF.

|                                                                        | 23/IEPS So                                                                                                    | licitud de inscrinción al Padrón de Cu                                                                                           | ontribuyantas da Babidas Alcobólicas                                                                                         | an al REC                                         |            |  |  |
|------------------------------------------------------------------------|----------------------------------------------------------------------------------------------------|----------------------------------------------------------------------------------------------------|----------------------------------------------------------------------------------------------------|---------------------------------------------------|------------|--|--|
| Trám                                                                   | ite                                                                                                    |                                                                                                    | trámite o servicio                                                                                                    | Monto                                             |            |  |  |
| Servi                                                                  | cio O                                                                                                    | Solicita tu inscrinción en el padrón de                                                                                          |                                                                                                    |                                                   |            |  |  |
|                                                                        | en el RFC.                                                                                                    |                                                                                                    |                                                                                                    | <ul> <li>Pago derechos</li> <li>Costo:</li> </ul> | de         |  |  |
|                                                                        | ¿Quién puede                                                                                                    | solicitar el trámite o servicio?                                                                                                 | Cuándo se prese:                                                                                                    | nta?                                              |            |  |  |
| <ul><li>Personas físicas.</li><li>Personas morales.</li></ul>          |                                                                                                    |                                                                                                    | Cuando inicies actividades de fabricación, producción,<br>envasamiento e importación de alcohol y de bebidas<br>alcohólicas. |                                                   |            |  |  |
|                                                                        | ¿Dóno                                                                                                    | le puedo presentarlo?                                                                                                    | En el Portal del SAT:                                                                                                    |                                                   |            |  |  |
|                                                                        |                                                                                                    |                                                                                                    | https://www.sat.gob.mx/portal/private/a                                                                                      | plicacion/mi-portal                               | _          |  |  |
|                                                                        |                                                                                                    | INFORMACIÓN PARA REALIZ                                                                                                    | ZAR EL TRÁMITE O SERVICIO                                                                                                    |                                                   |            |  |  |
|                                                                        |                                                                                                    | ¿Qué tengo que hacer para                                                                                                    | realizar el trámite o servicio?                                                                                              |                                                   |            |  |  |
| <ol> <li>1.</li> <li>2.</li> <li>3.</li> <li>4.</li> <li>5.</li> </ol> | <ol> <li>Ingresa en la liga del apartado ¿Dónde puedo presentarlo?</li> <li>En Mi portal, captura tu RFC, Contraseña y elige Iniciar sesión.</li> <li>Selecciona la opción Servicios por Internet / Servicio o solicitudes / Solicitud y aparecerá un formulario.</li> <li>Requisita el formulario conforme a lo siguiente:         <ul> <li>En el apartado Descripción del Servicio, en la pestaña Trámite selecciona la opción INS_BEB_ALCOHOLICAS; en Dirigido a: SAT, en *Asunto: Solicitud de inscripción al Padrón de Contribuyentes de Bebidas Alcohólicas; Descripción: Solicitud de inscripción al Padrón de Contribuyentes de Bebidas Alcohólicas. Para anexar la información relacionada con el servicio, selecciona el botón Adjuntar Archivo / Examinar, selecciona los archivos digitalizados y elige Cargar.</li> </ul> </li> <li>Oprime el botón Enviar, se genera el Acuse de recepción que contiene el folio del trámite con el que puedes dar</li> </ol> |                                                                                                    |                                                                                                    |                                                   |            |  |  |
| 6.<br>7.                                                               | <ul> <li>Revisa tu caso dentro del plazo de 10 días para verificar si se te solicitó información adicional, en caso de ser así, contarás con 10 días para entregarla, si excedes ese plazo es necesario ingresar nuevamente tu solicitud.</li> <li>Ingresa al Portal del SAT, dentro del plazo 45 días naturales posteriores a la presentación del trámite, con el número de folio para verificar la respuesta a tu solicitud, ingresando en la liga: <u>https://www.sat.gob.mx/portal/private/aplicacion/mi-portal</u> de acuerdo a lo siguiente:</li> <li>En Mi portal, captura tu RFC e ingresa tu Contraseña y selecciona la opción Servicios por Internet / Servicio o solicitudes / Consulta; captura el número de folio del trámite y verifica la solución otorgada a tu solicitud; si tu solicitud fue resuelta, obtendrás el Acuse de respuesta imprímelo o guárdalo.</li> </ul>                                                                                   |                                                                                                    |                                                                                                    |                                                   |            |  |  |
| 8.                                                                     | En caso de no<br>seleccionando e<br>Información adio                                                                                                    | o contar con respuesta en el plazo se<br>en la pestaña del trámite la opción <b>ll</b><br>cional sobre la situación del trámite. | eñalado, ingresa una solicitud a travé<br>NS_BEB_ALCOHOLICAS para recibir                                                    | s del Portal del SA<br>por el mismo medi          | ιΤ,<br>io, |  |  |

#### ¿Qué requisitos debo cumplir?

Archivo digitalizado que contenga:

1. Formato RE-1 Solicitud de Registro al Padrón de Contribuyentes de Bebidas Alcohólicas en el RFC, el cual puedes obtener en la siguiente liga: <u>https://www.sat.gob.mx/portal/public/tramites/inscribete-padrones-rfc</u>

Selecciona **Padrón de contribuyentes de bebidas alcohólicas**, da clic en **Formato RE-1**, llénalo conforme se indica en la sección de instrucciones e imprímela en dos tantos. El formato deberá estar firmado de manera autógrafa con tinta azul por el contribuyente o la persona representante legal.

- 2. Fotografías a color, con medidas mínimas de 4 x 6 pulgadas, del domicilio fiscal y del lugar donde almacenan así como de la maquinaria o equipo que utilizará para los procesos de fabricación, producción o envasamiento de bebidas alcohólicas por cada equipo utilizado durante los procesos, indicando el domicilio en el que se encuentran (Calle, número exterior, número interior, Colonia, Localidad, Municipio, Entidad Federativa, y Código Postal, así como la marca y número de serie de dicha maquinaria y equipo).
- 3. En caso de personas morales, escrito libre digitalizado en formato PDF, que contenga la manifestación bajo protesta de decir verdad escrita en hoja membretada y firmada de manera autógrafa con tinta azul por el representante legal, en el que se relacione el nombre completo y clave en el RFC válida de los socios, accionistas, representantes legales y representantes autorizados actuales de la empresa, conforme a lo que se tenga asentado en las actas protocolizadas ante Fedatario Público; en caso de tener socios o accionistas extranjeros, anexar el comprobante de presentación de la relación de los socios, accionistas o asociados residentes en el extranjero e indicar el número de identificación fiscal correspondiente.
- 4. Los contribuyentes que desempeñen las actividades que se establecen dentro del Anexo I: Actividades sujetas a presentación de Aviso de Funcionamiento o que requieren Licencia Sanitaria, deberán presentar debidamente sellado el Aviso de Funcionamiento, de Responsable Sanitario y de Modificación o Baja, que acredite la notificación de funcionamiento de establecimientos de productos y servicios, expedido por la Comisión Federal para la Protección contra Riesgos Sanitarios (COFEPRIS).
- 5. Los comercializadores que realicen actividades económicas en el país de origen establecidas en los incisos m) al x) de esta ficha, deberán presentar el contrato o convenio con un tercero en el cual acuerden la fabricación, producción o envasamiento de bebidas alcohólicas.
- 6. Identificación oficial vigente de la persona contribuyente o represente legal, así como de los representantes legales autorizados para recoger marbetes o precintos indicados en el Formato RE-1; cualquiera de las señaladas en el Apartado I. Definiciones; punto 1.2. Identificaciones oficiales, comprobantes de domicilio e Instrumentos para acreditar la representación, inciso A) Identificación oficial, del presente anexo.

En caso de representante legal:

7. Instrumento para acreditar la representación para actos de administración, dominio o especiales (copia certificada), o carta poder firmada ante dos testigos y ratificadas las firmas ante las autoridades fiscales o ante fedatario público (original o copia certificada).

\*Para mayor referencia, consultar en el Apartado I. Definiciones; punto 1.2. Identificaciones oficiales, comprobantes de domicilio e Instrumentos para acreditar la representación, inciso C) Instrumentos para acreditar la representación, del presente Anexo.

#### ¿Con qué condiciones debo cumplir?

- Contar con e.firma o Contraseña vigente.
- En caso de representantes legales o personas físicas, deben ser mayores de 18 años y estar inscritas y activas en el RFC.
- Contar con buzón tributario activo.
- El contribuyente, los socios, accionistas, representantes legales y representantes autorizados cuenten con la Opinión de Cumplimiento en sentido positivo.
- Los socios, accionistas, representantes legales y representantes autorizados se encuentren activos en el RFC; en caso de que la información de los socios y accionistas no se encuentre actualizada en el RFC, antes de presentar este aviso, debes proporcionar su información en términos de la ficha de trámite 295/CFF "Solicitud de modificación o incorporación de socios, accionistas, asociados y demás personas que forman parte de la estructura orgánica de la persona moral, así como de aquéllas que tengan control, influencia significativa, poder de mando y de representantes legales".
- La situación del domicilio fiscal y del contribuyente debe ser localizado. En caso de no estar localizado, ingresa un caso de aclaración selecciona la opción VERIFICACIÓN DE DOMICILIO, conforme al procedimiento señalado en la ficha de trámite 126/CFF "Solicitud de verificación de domicilio".
- No encontrarse en el listado de empresas publicadas por el SAT, en términos de los artículos 69 y 69-B, cuarto párrafo del CFF, con excepción de la fracción VI del referido artículo 69.

Estar inscrito y activo en el RFC, teniendo registradas por lo menos una de las siguientes actividades económicas:a) Producción, fabricación o envasado de vinos de mesa.

- b) Producción, fabricación o envasado de otras bebidas a base de uva.
- c) Producción, fabricación o envasado de vinos de mesa con una graduación alcohólica de más de 20° G. L.

d) Producción, fabricación o envasado de otras bebidas a base de uva con una graduación alcohólica de más de 20° G. L.

- e) Producción, fabricación o envasado de sidra y otras bebidas fermentadas.
- f) Producción, fabricación o envasado de sidra y otras bebidas fermentadas con una graduación alcohólica de más de 20° G. L.
- g) Producción, fabricación o envasado de ron y otras bebidas destiladas de caña.
- h) Producción, fabricación o envasado de ron y otras bebidas destiladas de caña con una graduación alcohólica de más de 20° G. L.
- i) Producción, fabricación o envasado de bebidas destiladas de agave.
- j) Producción, fabricación o envasado de bebidas destiladas de agave con una graduación alcohólica de más de 20° G. L.
- k) Producción, fabricación o envasado de alcohol.
- I) Producción, fabricación o envasado de otras bebidas destiladas.
- m) Comercio al por mayor de vinos de mesa.
- n) Comercio al por mayor de otras bebidas a base de uva.
- ñ) Comercio al por mayor de sidra y otras bebidas fermentadas.
- o) Comercio al por mayor de ron y otras bebidas destiladas de caña.
- p) Comercio al por mayor de bebidas destiladas de agave.
- q) Comercio al por mayor de bebidas alcohólicas no clasificadas en otra parte.
- r) Comercio al por menor de vinos de mesa.
- s) Comercio al por menor de otras bebidas a base de uva.
- t) Comercio al por menor de sidra y otras bebidas fermentadas.
- u) Comercio al por menor de ron y otras bebidas destiladas de caña.
- v) Comercio al por menor de bebidas destiladas de agave.
- w) Comercio al por menor de bebidas alcohólicas no clasificadas en otra parte.
- x) Venta de alcohol.
- Para el caso de los comercializadores, la persona con la que se celebrará el contrato (el tercero) deberá estar inscrito en el Padrón de Contribuyentes de bebidas alcohólicas en el RFC.
- La autoridad validará, para efectos de los incisos a) al I) de la presente ficha de trámite, la presentación del Anexo 3 de la "Declaración Informativa Múltiple del IEPS", "MULTI-IEPS".
- Estar inscrito y activo en el Padrón de Importadores en el caso de que se importe alcohol y bebidas alcohólicas y se realicen actividades económicas establecidas en los incisos m) al x) de la presente ficha de trámite.
- Tener registrados y en estatus de abierto los establecimientos que se utilicen para fabricar, producir, envasar o almacenar bebidas alcohólicas indicadas en los incisos a) al I) de la presente ficha de trámite, cuando sean distintos al domicilio fiscal.
- Para el caso de personas físicas, estas deben realizar actividades empresariales y profesionales, o estar inscritas en el Régimen Simplificado de Confianza.

#### SEGUIMIENTO Y RESOLUCIÓN DEL TRÁMITE O SERVICIO

| ¿Cómo puedo dar seguimiento al trámite o servicio?                                                                                | ¿El SAT llevará a cabo alguna inspección o verificación<br>para emitir la resolución de este trámite o servicio? |  |  |  |
|----------------------------------------------------------------------------------------------------|----------------------------------------------------------------------------------------------------|--|--|--|
| • En el Portal del SAT, con el número de folio que se<br>encuentra en el Acuse de recepción.                                      | No.                                                                                                    |  |  |  |
| Ingresando una solicitud a través del Portal del SAT, señalando el número de folio correspondiente a la solicitud.                |                                                                                                    |  |  |  |
| Resolución del trámite o servicio                                                                                                 |                                                                                                    |  |  |  |
| <ul> <li>La autoridad validará tu información, si es procede<br/>Contribuyentes de Bebidas Alcohólicas y recibes Acuse</li> </ul> | nte la solicitud se realiza la inscripción en el Padrón de de respuesta.                                         |  |  |  |

• En caso contrario en el mencionado Acuse de respuesta se indica el motivo por el cual no procedió la solicitud.

DIARIO OFICIAL

Costo:

| Pi<br>r         | lazo máximo par<br>esuelva el trámit                                                                                                    | a que el SAT<br>te o servicio                                                     | Plazo máximo p<br>solicite informa                                                                | ara que el SAT<br>ción adicional                                                                                                    | Plazo máximo j<br>informaci                                     | ximo para cumplir con la<br>prmación solicitada |                                             | la                          |
|-----------------|----------------------------------------------------------------------------------------------------|-----------------------------------------------------------------------------------|---------------------------------------------------------------------------------------------------|----------------------------------------------------------------------------------------------------|-----------------------------------------------------------------|-------------------------------------------------|---------------------------------------------|-----------------------------|
| 20 dí           | as.                                                                                                    |                                                                                   | 10 días.                                                                                          | 10 días.                                                                                                    |                                                                 |                                                 |                                             |                             |
| ż               | Qué documento                                                                                                    | o obtengo al final<br>servicio?                                                   | izar el trámite o                                                                                 | ¿Cuál es la vigencia del trámite o servicio?                                                                                                    |                                                                 |                                                 |                                             |                             |
| Conc            | luido el trámite re                                                                                                    | cibirás el acuse de                                                               | e respuesta.                                                                                      | Indefinida.                                                                                                    |                                                                 |                                                 |                                             |                             |
|                 |                                                                                                    |                                                                                   | CANALES D                                                                                         | E ATENCIÓN                                                                                                    |                                                                 |                                                 |                                             |                             |
|                 | C                                                                                                    | onsultas y dudas                                                                  | ;                                                                                                 |                                                                                                    | Quejas y denunci                                                | as                                              |                                             |                             |
| •               | <ul> <li>MarcaSAT de lunes a viernes de 09:00 a 18:00 hrs., excepto días inhábiles:<br/>Atención telefónica: desde cualquier parte del país 55 627 22 728 y para el exterior del país (+52) 55 627 22 728.<br/>Vía Chat: <u>https://chat.sat.gob.mx</u></li> <li>Atención personal en las oficinas del SAT ubicadas en diversas ciudades del país, como se establece en la siguiente liga:<br/><u>https://www.sat.gob.mx/portal/public/directorio</u><br/>Los días y horarios siguientes: lunes a jueves de 09:00 a 16:00 hrs. y viernes de 08:30 a 15:00 hrs., excepto días inhética</li> </ul> |                                                                                   |                                                                                                   | <ul> <li>Quejas y Denuncias SAT, desde cualquier parte del país 55 885 22 222 y para el exterior del país (+52) 55 885 22 222 (quejas y denuncias).</li> <li>Correo electrónico: <u>denuncias@sat.gob.mx</u></li> <li>En el Portal del SAT: <u>https://www.sat.gob.mx/portal/public/tramites/quejas-o-denuncias</u></li> <li>Teléfonos rojos ubicados las oficinas del SAT. MarcaSAT 55 627 22 728 opción 8.</li> </ul> |                                                                 |                                                 |                                             | del<br>() 55<br><u>s-o-</u> |
|                 |                                                                                                    |                                                                                   | Informació                                                                                        | n adicional                                                                                                    |                                                                 |                                                 |                                             |                             |
| •               | <ul> <li>En el caso de que proceda la inscripción al padrón, se asignará al contribuyente un número de identificación dentro<br/>del Padrón de Contribuyentes de Bebidas Alcohólicas en el RFC, así como en las declaraciones informativas que lo<br/>solicitan</li> </ul>                                                                                                    |                                                                                   |                                                                                                   |                                                                                                    |                                                                 |                                                 |                                             |                             |
| •               | El cumplimiento<br>RFC, no exime o                                                                                                    | de los requisitos<br>lel cumplimiento d                                           | para estar inscrito en<br>e las demás obligacio                                                   | n el Padrón de Con<br>nes que establezcar                                                                                                    | tribuyentes de Beb<br>n las disposiciones f                     | idas <i>i</i><br>iscale                         | Alcohólicas e<br>s.                         | en el                       |
| •               | El representante                                                                                                    | legal que firma el                                                                | formato RE-1, tambie                                                                              | én está autorizado                                                                                                    | para recoger marbe                                              | tes o                                           | precintos.                                  |                             |
| •               | Cuando se incu<br>establecidos en<br>Contribuyentes<br>notificación corre                                                                                                    | irra en alguna de<br>la ficha 56/IEPS ",<br>de Bebidas Alcoh<br>espondiente se ha | e las causales previs<br>Aclaración para subsa<br>iólicas en el RFC", d<br>rá a través de buzón t | tas en la regla 5.2<br>inar o desvirtuar las<br>lel presente Anexo,<br>ributario.                                                                                                    | 2.23., y no se cum<br>causales previo a la<br>se procederá a la | pla co<br>a baja<br>baja                        | on los requis<br>en el Padrór<br>en el PCBA | sitos<br>n de<br>A, Ia      |
| •               | En caso de que<br>deberás present<br>requisito indispe                                                                                                    | requieras realizar<br>tar una nueva so<br>nsable cumplir cor                      | el cambio de la moda<br>licitud de inscripción<br>n los documentos y co                           | alidad de inscripción<br>en el padrón de co<br>ndiciones establecio                                                                                                    | (productor, comerc<br>onformidad con la  <br>los en la misma.   | ializao<br>prese                                | dor e importa<br>nte ficha, sie             | dor)<br>endo                |
| •               | Cuando el contri<br>la regla 5.2.23.,<br>requerirlo.                                                                                                    | buyente se ubique<br>deberá presentar                                             | e en algunos de los su<br>una nueva solicitud d                                                   | puestos establecido<br>e inscripción en térr                                                                                                    | s en las fracciones l<br>ninos de la presente                   | II, IV,<br>e ficha                              | V, VI, VII y I)<br>a, en caso de            | X de<br>e así               |
|                 |                                                                                                    |                                                                                   | Fundamen                                                                                          | to jurídico                                                                                                    |                                                                 |                                                 |                                             |                             |
| Artícu<br>de la | Artículos 27, 32-D, 69 y 69-B, cuarto párrafo del CFF; 19 de la LIEPS; Reglas 2.1.36., 5.2.5., 5.2.9., 5.2.23., 5.3.1. y 5.3.2. de la RMF.                                                                                                    |                                                                                   |                                                                                                   |                                                                                                    |                                                                 |                                                 |                                             |                             |
|                 |                                                                                                    |                                                                                   |                                                                                                   |                                                                                                    |                                                                 |                                                 |                                             |                             |
|                 |                                                                                                    | 29/IEP                                                                            | S Aviso por fallas en                                                                             | los sistemas de c                                                                                                    | ómputo.                                                         |                                                 |                                             |                             |
| Trám            | iite                                                                                                    |                                                                                   | Descripción del t                                                                                 | rámite o servicio                                                                                                    |                                                                 |                                                 | Monto                                       |                             |
| Servi           | icio 🔘                                                                                                    | Presenta el aviso                                                                 | por fallas en los siste                                                                           | mas de cómputo.                                                                                                    |                                                                 | ٠                                               | Gratuito                                    |                             |
|                 |                                                                                                    |                                                                                   |                                                                                                   |                                                                                                    |                                                                 | 0                                               | Pago<br>derechos                            | de                          |

¿Quién puede solicitar el trámite o servicio? ¿Cuándo se presenta? Personas morales que en forma habitual realizan juegos con apuestas y sorteos que presenten fallas en sus sistemas de cómputo, ya sea directamente o a través del PSA con quien hayan contratado.

| (begundu beeeron)                                                                                                    | Dirittio                                        |                                               | Edites / de dont de 2025                                                        |
|----------------------------------------------------------------------------------------------------|-------------------------------------------------|-----------------------------------------------|---------------------------------------------------------------------------------|
| ¿Dónde puedo presentarlo?                                                                                                    | En forma presencia                              | ıl:                                           |                                                                                 |
|                                                                                                    | En la oficina del SAT                           | ۲ más cercana a tu o                          | domicilio, que podrás encontrar al ingresar                                     |
|                                                                                                    | en la siguiente liga:                           |                                               |                                                                                 |
|                                                                                                    | https://www.sat.gob.                            | mx/portal/public/dire                         | <u>ctorio</u>                                                                   |
|                                                                                                    | En el Portal del SA                             | I, a traves de MI po                          | rtal:                                                                           |
|                                                                                                    |                                                 |                                               |                                                                                 |
|                                                                                                    |                                                 |                                               |                                                                                 |
| ¿Que te                                                                                                    | ngo que hacer para i                            | realizar el tramite o                         | servicio?                                                                       |
| En forma presencial:                                                                                                    |                                                 |                                               |                                                                                 |
| <ol> <li>Acude a las Olicinas del SAT.</li> <li>Llava contina constitu libra commañada con la cuidencia de la fella (crehiva clastránica) presentada nora la</li> </ol> |                                                 |                                               |                                                                                 |
| transmisión del reporte mensual de                                                                                                    | e operaciones.                                  |                                               | archivo electronico, presentada para la                                         |
| 3. Entrega tu escrito con la evidencia                                                                                                    | a al personal que ateno                         | derá el trámite.                              |                                                                                 |
| 4. Recibe y conserva un tanto del ese                                                                                                    | crito libre con sello de                        | la autoridad como "                           | Acuse de recepción".                                                            |
| En el Portal del SAT:                                                                                                    |                                                 |                                               |                                                                                 |
| 1. Ingresa en la liga del apartado ¿De                                                                                                    | ónde puedo presenta                             | arlo?                                         |                                                                                 |
| 2. Selecciona las opciones: Servici<br>electrónico.                                                                                                    | ios por Internet / Se                           | ervicio o solicitude                          | es / Solicitud y aparecerá un formulario                                        |
| 3. Requisita el formulario electrónico                                                                                                    | conforme a lo siguien                           | te:                                           |                                                                                 |
| 4. En el apartado <b>Descripción del S</b>                                                                                                    | ervicio, en la pestaña                          | Trámite, seleccion                            | a: Proveedor Recepción Incidentes.                                              |
| a En <b>Dirigido a</b> : SAT; en <b>As</b><br><b>Descripción</b> : señala el motivo de                                                                                  | sunto: 29/IEPS Avise<br>la presentación de tu   | <b>o por fallas en los</b><br>aviso.          | s sistemas de cómputo; en el apartado                                           |
| b Si deseas anexar informacions selecciona el documento digitaliza                                                                                                    | ón relacionada con el<br>do en formato PDF y e  | servicio, selecciona<br>elige <b>Cargar</b> . | a el botón Adjuntar Archivo / Examinar,                                         |
| <ol> <li>Oprime el botón Enviar, y se ger<br/>guárdalo.</li> </ol>                                                                                                    | nera el Acuse de rece                           | pción que contiene                            | el folio del trámite realizado, imprímelo o                                     |
|                                                                                                    | ¿Qué requisitos                                 | s debo cumplir?                               |                                                                                 |
| En forma presencial:                                                                                                    |                                                 |                                               |                                                                                 |
| Lleva contigo escrito libre en dos ta                                                                                                    | ntos (conteniendo lo                            | s datos de identifi                           | cación del contribuyente que reporta la                                         |
| inconsistencia) acompañado con la evid<br>mensual de operaciones.                                                                                                    | dencia de la falla (aro                         | chivo electrónico) p                          | resentada para la transmisión del reporte                                       |
| En el Portal del SAT:                                                                                                    |                                                 |                                               |                                                                                 |
| Envía archivo digitalizado en formato<br>cómputo, así como los archivos electrón                                                                                        | .pdf que contenga el<br>icos de la evidencia qu | informe detallado<br>ue acredite la falla m   | que provocó la falla en los sistemas de<br>nanifestada.                         |
|                                                                                                    | ¿Con qué condicio                               | nes debo cumplir?                             | •                                                                               |
| 1. Contar con e.firma.                                                                                                    |                                                 |                                               |                                                                                 |
| 2. Contar con Contraseña.                                                                                                    |                                                 |                                               |                                                                                 |
| SEGUIMI                                                                                                    | ENTO Y RESOLUCIÓ                                | N DEL TRÁMITE C                               | SERVICIO                                                                        |
| ¿Cómo puedo dar seguimiento al tr                                                                                                    | ámite o servicio?                               | El SAT llevará a:<br>para emitir la r         | ecabo alguna inspección o verificación<br>esolución de este trámite o servicio? |
| Trámite inmediato.                                                                                                    |                                                 | No.                                           |                                                                                 |
|                                                                                                    | Resolución del t                                | rámite o servicio                             |                                                                                 |
| Corrección en el Sistema de Juegos co<br>mensual A través del correo electrónico                                                                                        | on Apuestas y Sorteo                            | s, de la falla reporta                        | ada, para que el PSA trasmita su reporte                                        |
| Plazo máximo para que el SAT                                                                                                    | Plazo máximo p                                  | ara que el SAT                                | Plazo máximo para cumplir con la                                                |
|                                                                                                    | No aplica                                       |                                               | No anlica                                                                       |
|                                                                                                    |                                                 | 0.4                                           |                                                                                 |
| servicio?                                                                                                    | izar ei tramite o                               |                                               | a vigencia dei tramite o servicio?                                              |
|                                                                                                    |                                                 | 1                                             |                                                                                 |

Al momento de realizar tu trámite obtendrás un Acuse de Indefinida. Recibo.

|                                                                                                    | CANALES DE ATENCIÓN                                                                                                    |       |                                                                                                    |  |  |
|----------------------------------------------------------------------------------------------------|----------------------------------------------------------------------------------------------------|-------|----------------------------------------------------------------------------------------------------|--|--|
|                                                                                                    | Consultas y dudas                                                                                                    |       | Quejas y denuncias                                                                                                    |  |  |
| •                                                                                                    | MarcaSAT de lunes a viernes de 09:00 a 18:00 hrs.,<br>excepto días inhábiles:<br>Atención telefónica: desde cualquier parte del país 55<br>627 22 728 y para el exterior del país (+52) 55 627 22<br>728.<br>Vía Chat: <u>https://chat.sat.gob.mx</u><br>Atención personal en las Oficinas del SAT ubicadas en<br>diversas ciudades del país, como se establece en la<br>siguiente liga:<br><u>https://www.sat.gob.mx/portal/public/directorio</u><br>Los días y horarios siguientes: lunes a jueves de 09:00<br>a 16:00 hrs. y viernes de 08:30 a 15:00 hrs., excepto<br>días inhábiles. | •     | Quejas y Denuncias SAT, desde cualquier parte del<br>país 55 885 22 222 y para el exterior del país (+52) 55<br>885 22 222 (quejas y denuncias).<br>Correo electrónico: <u>denuncias@sat.gob.mx</u><br>En el Portal del SAT:<br><u>https://www.sat.gob.mx/portal/public/tramites/quejas-o-<br/>denuncias</u><br>Teléfonos rojos ubicados en las oficinas del SAT.<br>MarcaSAT 55 627 22 728 opción 8. |  |  |
|                                                                                                    | Informació                                                                                                    | n adi | cional                                                                                                    |  |  |
| Hasta en tanto este trámite no se publique en la relación de promociones, solicitudes, avisos y demás información disponible en el buzón tributario, deberá presentarse mediante escrito libre firmado por el contribuyente o su representante legal ante una oficina del SAT.<br>La documentación e información señalada en requisitos, deberá digitalizarse en formato PDF, sin que cada archivo exceda los 3 MB, si el peso del archivo es mayor, debe ajustarlo dividiéndolo en varios archivos que cumplan con el tamaño y especificaciones señaladas y adjuntarlos, en cualquiera de los diversos campos de la solicitud electrónica. |                                                                                                    |       |                                                                                                    |  |  |

# Fundamento jurídico

Artículos 2 y 20 de la LIEPS; Reglas 5.2.33., 5.2.35., 5.2.36., Anexo 17, Apartado D de la RMF.

| 30/IEPS Avisos que presentan los productores e importadores de tabacos labrados.                                                                                                    |                                      |                                                                         |                                                                                                    |                                 |  |
|----------------------------------------------------------------------------------------------------|--------------------------------------|-------------------------------------------------------------------------|----------------------------------------------------------------------------------------------------|---------------------------------|--|
| Trámite 🕒                                                                                                    |                                      | Descripción del                                                         | trámite o servicio                                                                                                    | Monto                           |  |
| Servicio 🔿                                                                                                    | Presenta los avis                    | enta los avisos de asignación de claves para producir e importar nuevas |                                                                                                    |                                 |  |
|                                                                                                    | marcas de tabac<br>caso, el de actua | cos labrados, de rene<br>lización de datos.                             | ovación de claves asignadas o en su                                                                                                    | O Pago de<br>derechos<br>Costo: |  |
| ¿Quién puede                                                                                                    | solicitar el trámit                  | e o servicio?                                                           | Cuándo se preser؛                                                                                                    | nta?                            |  |
| Personas físicas o morales, productores e importadores de tabacos labrados.                                                                                                    |                                      |                                                                         | Asignación de claves para producir e importar nuevas<br>marcas de tacos labrados: Con quince días de<br>anticipación, a la primera enajenación al público en general<br>de las nuevas marcas de tabacos labrados.<br>Renovación de claves asignadas para producir e<br>importar marcas de tabacos labrados: En el mes de enero<br>de cada año.<br>Actualización de datos: Dentro de los diez días siguientes<br>a que se dé cualquiera de los supuestos del último párrafo |                                 |  |
| Dónde puedo p:                                                                                                    | oresentarlo?                         | En el Portal del SA                                                     | Т:                                                                                                    |                                 |  |
|                                                                                                    |                                      | www.sat.gob.mx                                                          |                                                                                                    |                                 |  |
|                                                                                                    | INFORMA                              | CIÓN PARA REALIZ                                                        | ZAR EL TRÁMITE O SERVICIO                                                                                                    |                                 |  |
| ¿Qué tengo que hacer para realizar el trámite o servicio?                                                                                                    |                                      |                                                                         |                                                                                                    |                                 |  |
| <ol> <li>Ingresa a la liga del apartado ¿Dónde puedo presentarlo?, da clic en Trámites y servicios / Más trámites y servicios / Tabacos y bebidas alcohólicas / Productores e importadores de tabacos labrados, elige el trámite que quieres presentar y en el apartado Pasos a seguir da clic en Ingresa, o bien, selecciona la siguiente liga: <a href="https://www.sat.gob.mx/portal/public/tramites/productores-importadores-de-tabacos-labrados">https://www.sat.gob.mx/portal/public/tramites/productores-importadores-de-tabacos-labrados</a></li> <li>Captura tu RFC, Contraseña, el captcha y selecciona Enviar, o bien, selecciona e.firma y elige Enviar.</li> </ol> |                                      |                                                                         |                                                                                                    |                                 |  |

3 Llena el formulario Avisos AGJ; revisa que tus datos en Datos del contribuyente sean correctos; en Período elige el año del Ejercicio; en Aviso que presenta selecciona alguno según corresponda: Aviso para la asignación de marca de tabacos labrados. Aviso de renovación de claves asignadas para producir e importar marcas de tabacos labrados. Aviso de actualización de datos. En Manifiestos captura los manifiestos según corresponda. Selecciona el botón Adjuntar archivos / Examinar, selecciona el archivo electrónico según sea el caso: a) Aviso para informar las nuevas claves de marca de tabacos. b) Aviso para renovar las claves de marcas de tabacos labrados que siguen produciendo o importando, así como las que dejaron de comercializar. c) Aviso de actualización de datos, según corresponda. Oprime Enviar, si lo deseas puedes guardar o imprimir tu acuse de recibo. ¿Qué requisitos debo cumplir? Atendiendo a cada caso: Archivo digitalizado con aviso para informar las nuevas claves de marcas de tabacos, las cuales, deberán de contener la descripción y características del producto en cuestión. Archivo digitalizado, por el cual se solicita la renovación de las claves de marcas de tabacos labrados que se siguen produciendo o importando, así como las que dejaron de comercializar. En el aviso de actualización de datos, el formato electrónico debidamente requisitado y adjuntar de forma digitalizada, los avisos a que se refieren las fracciones I a V de la citada regla 5.2.27. ¿Con qué condiciones debo cumplir? Contar con e.firma y Contraseña. SEGUIMIENTO Y RESOLUCIÓN DEL TRÁMITE O SERVICIO ¿Cómo puedo dar seguimiento al trámite o servicio? ¿El SAT llevará a cabo alguna inspección o verificación para emitir la resolución de este trámite o servicio? A través de buzón tributario, se emitirá oficio de respuesta. No. Resolución del trámite o servicio Oficio de respuesta, a través de buzón tributario. Plazo máximo para que el SAT Plazo máximo para que el SAT Plazo máximo para cumplir con la resuelva el trámite o servicio solicite información adicional información solicitada 1 mes No aplica. No aplica. ¿Qué documento obtengo al finalizar el trámite o ¿Cuál es la vigencia del trámite o servicio? servicio? Acuse de recibo. Indefinida. **CANALES DE ATENCIÓN** Consultas y dudas Quejas y denuncias MarcaSAT de lunes a viernes de 09:00 a 18:00 hrs, • Quejas y Denuncias SAT, desde cualquier parte del excepto días inhábiles: país 55 885 22 222 y para el exterior del país (+52) 55 885 22 222 (quejas y denuncias). Atención telefónica: desde cualquier parte del país 55 627 22 728 y para el exterior del país (+52) 55 627 22 • Correo electrónico: denuncias@sat.gob.mx 728 • En el Portal del SAT: Vía Chat: https://chat.sat.gob.mx https://www.sat.gob.mx/portal/public/tramites/quejas-o-Atención personal en las Oficinas del SAT ubicadas en denuncias diversas ciudades del país, como se establece en la Teléfonos rojos ubicados en las oficinas del SAT. . siguiente liga: • MarcaSAT 55 627 22 728 opción 8. https://www.sat.gob.mx/portal/public/directorio Los días y horarios siguientes: lunes a jueves de 09:00 a 16:00 hrs y viernes de 08:30 a 15:00 hrs., excepto días inhábiles.

## Información adicional

Para el aviso de asignación de claves para producir e importar nuevas marcas de tabacos labrados:

- La asignación de las nuevas claves, deberá realizarse de conformidad con el Apartado "Claves de marcas de tabacos labrados" del Rubro B. "Catálogos de claves de nombres genéricos de bebidas alcohólicas y marcas de tabacos labrados" del Anexo 11.
- Presentada la solicitud, la(s) nueva(s) clave(s) de marca se dará(n) de alta en el Catálogo de Claves de marcas de tabacos labrados, contenido en el programa electrónico MULTI-IEPS, misma(s) que será(n) incorporada(s) en la próxima modificación al Anexo 11.

## Fundamento jurídico

Artículo 19 de la LIEPS; Regla 5.2.27. de la RMF; Anexo 11, Rubro B de la RMF.

| 31/IEPS Aviso de renovación de la autorización y exhibición de la garantía para operar como Proveedor de Servicio<br>Autorizado (PSA) para juegos con apuestas y sorteos.                                                       |                                                                                                    |                                                                                                    |                                                                                                    |                                                                                                    |                                                                                                    |  |
|----------------------------------------------------------------------------------------------------|----------------------------------------------------------------------------------------------------|----------------------------------------------------------------------------------------------------|----------------------------------------------------------------------------------------------------|----------------------------------------------------------------------------------------------------|----------------------------------------------------------------------------------------------------|--|
| Trámite                                                                                                    | •                                                                                                    |                                                                                                    | Descripción del 1                                                                                                    | trámite o servicio                                                                                                    | Monto                                                                                                    |  |
| Servicio                                                                                                    | 0                                                                                                    | Renueva por el siguiente ejercicio fiscal tu autorización como PSA, y exhibe                                                                                                    |                                                                                                    |                                                                                                    | Gratuito                                                                                                    |  |
|                                                                                                    |                                                                                                    | la garantía por e                                                                                                    | l periodo por el que se                                                                                                    | renovará la autorización.                                                                                                    | O Pago de<br>derechos<br>Costo:                                                                                                    |  |
| Ś                                                                                                    | Quién puede                                                                                                    | solicitar el trámi                                                                                                    | te o servicio?                                                                                                    | کر Cuándo se prese                                                                                                    | nta?                                                                                                    |  |
| Los Prov                                                                                                    | eedores de S                                                                                                    | ervicio Autorizado                                                                                                    | (PSA).                                                                                                    | Cada año, en el mes de octubre.                                                                                                    |                                                                                                    |  |
| żDć                                                                                                    | onde puedo p                                                                                                    | resentarlo?                                                                                                    | En el Portal del SA                                                                                                    | T:                                                                                                    |                                                                                                    |  |
|                                                                                                    |                                                                                                    | INFORM                                                                                                    | ACIÓN PARA REALIZ                                                                                                    | ZAR EL TRÁMITE O SERVICIO                                                                                                    |                                                                                                    |  |
|                                                                                                    |                                                                                                    | ¿Qué te                                                                                                    | ngo que hacer para                                                                                                    | realizar el trámite o servicio?                                                                                                    |                                                                                                    |  |
| <ul> <li>1. Instant</li> <li>trá</li> <li>Au</li> <li>Se</li> <li>fur</li> <li>2. Ca</li> <li>3. Lie</li> <li>qu</li> <li>tu</li> <li>inf</li> <li>eli</li> <li>ac</li> <li>el</li> <li>co</li> <li>•</li> <li>4. Pa</li> </ul> | <ol> <li>¿Qué tengo que hacer para realizar el trámite o servicio?</li> <li>Ingresa al Portal del SAT en la liga del apartado ¿Dónde puedo presentarlo?, da clic en Trámites y servicios / Más trámites y servicios / Contribuyentes autorizados / Proveedor de Servicio Autorizado / Avisos y garantía / Aviso de renovación de la autorización y exhibición de la garantía para operar como Proveedor de Servicio Autorizado (PSA) para juegos con apuestas y sorteos y en el apartado Pasos a seguir da clic en Ingresa, o bien, selecciona la siguiente liga: https://wwwmat.sat.gob.mx/tramites/login/78258/renueva-tu-autorizacion-para-continuar-fungiendo-como-proveedor-de-servicio-autorizado-(psa)</li> <li>Captura tu RFC, Contraseña, el captcha y selecciona Enviar, o bien, selecciona e.firma y elige Enviar.</li> <li>Llena el formulario Aviso del proveedor de servicio autorizado (PSA) para juegos con apuestas y sorteos; revisa que tus datos en Datos del contribuyente sean correctos; en Período elige el año del Ejercicio por el que renuevas tu autorización; en Manifiesto selecciona el cuadro que menciona Bajo protesta de decir verdad que la información que se proporciona es cierta; en Información selecciona Enviar; selecciona el documento que acompañará tu promoción, oprime las opciones Abrir y Adjuntar, y Aparecerá el Nombre del archivo en la parte inferior del apartado, mismo que podrás eliminar en caso de ser necesario, selecciona Enviar; en seguida el sistema te va a generar en formato PDF: Acuse de recepción de promoción, el cual incluye el Número de Asunto con el que fue recibido.</li> <li>En caso de que no desees enviar el Aviso, selecciona Cancelar.</li> <li>Si deseas imprimir tu acuse nuevamente, elige la opción Reimpresión de acuse.</li> </ol> |                                                                                                    |                                                                                                    |                                                                                                    |                                                                                                    |  |
|                                                                                                    | ¿Qué requisitos debo cumplir?                                                                                                    |                                                                                                    |                                                                                                    |                                                                                                    |                                                                                                    |  |
| Archivo (<br>1. Ma                                                                                                    | digitalizado qu<br>anifestación ba<br>Que contii<br>los requis<br>Resolució<br>SAT.<br>Garantía (<br>pago y en<br>pretende (<br>garantía d                                                                                                    | le contenga:<br>ajo protesta de de<br>núas reuniendo y<br>itos y obligacione<br>n, apartados C y I<br>(fianza) en format<br>su caso, el comp<br>renovar la autoriz:<br>eberá ser expedid | cir verdad:<br>cumpliendo en todo m<br>s establecidos en la l<br>que cuentan con la co<br>o XML, la digitalizacio<br>lemento de pago que<br>ación; tratándose de c<br>la a favor de la TESOF | omento por el ejercicio en que se renue<br>regla 5.2.36. de la RMF, así como en<br>ertificación emitida por el Órgano Certific<br>ón de su representación impresa y el 0<br>amparen el pago total de la prima por e<br>Carta de crédito se deberá enviar esta<br>FE y deberá contener el siguiente texto | ve tu autorización, con<br>el Anexo 17 de dicha<br>cador autorizado por el<br>CFDI, comprobante de<br>l periodo por el que se<br>en archivo .pdf, dicha |  |

| "Para garantizar por (nombre del PSA), con domicilio en (domicilio fiscal), y Registro Federal de Contribuyentes<br>(clave asignada en el RFC del PSA), el pago de cualquier daño o perjuicio que por impericia o incumplimiento<br>de la normatividad establecida en la RMF, sus anexos y la que se dé a conocer a través del Portal del SAT que<br>regule la función del PSA, se ocasione al fisco federal o a un tercero. Lo anterior de conformidad con las reglas<br>5.2.35. y 5.2.36. de la RMF, así como del Anexo 17 de dicha Resolución apartados C y I." |                                                                                                    |                                                                                                    |                                                                                |  |  |
|----------------------------------------------------------------------------------------------------|----------------------------------------------------------------------------------------------------|----------------------------------------------------------------------------------------------------|--------------------------------------------------------------------------------|--|--|
| (inicio del periodo de renovac                                                                                                    | (inicio del periodo de renovación) al 31 de diciembre de)".                                                                                                    |                                                                                                    |                                                                                |  |  |
|                                                                                                    | ¿Con qué condicio                                                                                                    | nes debo cumplir?                                                                                                    | ,                                                                              |  |  |
| Contar con e.firma.                                                                                                    |                                                                                                    |                                                                                                    |                                                                                |  |  |
| <ul> <li>Contar con Contrasena.</li> <li>Contar con buzón tributario activo.</li> </ul>                                                                                                    |                                                                                                    |                                                                                                    |                                                                                |  |  |
| SEGUIMIE                                                                                                    |                                                                                                    |                                                                                                    |                                                                                |  |  |
| ¿Cómo puedo dar seguimiento al trá                                                                                                    | imite o servicio?                                                                                                    | ¿El SAT llevará a para emitir la re                                                                                                    | cabo alguna inspección o verificación<br>esolución de este trámite o servicio? |  |  |
| • Para el Aviso: Trámite inmediato.                                                                                                    |                                                                                                    | No.                                                                                                    |                                                                                |  |  |
| • Para la garantía: a través de bu                                                                                                    | zón tributario, solo                                                                                                    |                                                                                                    |                                                                                |  |  |
| se te emitirá el requerimiento corre                                                                                                    | spondiente.                                                                                                    |                                                                                                    |                                                                                |  |  |
| ·                                                                                                    | Resolución del t                                                                                                    | rámite o servicio                                                                                                    |                                                                                |  |  |
| Para el Aviso: Trámite inmediato, y                                                                                                    | a que únicamente ob                                                                                                    | tienes tu acuse de re                                                                                                    | ecibo.                                                                         |  |  |
| Para la garantía:                                                                                                    |                                                                                                    |                                                                                                    |                                                                                |  |  |
| Si presentaste correctamente toda     SAT.                                                                                                    | a la documentación,                                                                                                    | la información como                                                                                                    | o PSA seguirá publicada en el Portal del                                       |  |  |
| <ul> <li>En el caso de que la garantía se p<br/>solicitará que subsanes la inconsist</li> </ul>                                                                                                    | En el caso de que la garantía se presente de manera incompleta, se te emitirá requerimiento, a través del cual, se te solicitará que subsanes la inconsistencia, el cual, será notificado a través de buzón tributario. |                                                                                                    |                                                                                |  |  |
| • En caso de no haberla subsanado<br>renovación de la autorización, el cu                                                                                                    | en los términos y plaz<br>al se te notificará a tr                                                                                                    | o indicados en el re<br>avés de buzón tribut                                                                                                    | querimiento, se te notificará el oficio de no<br>tario.                        |  |  |
| Plazo máximo para que el SAT<br>resuelva el trámite o servicio                                                                                                    | Plazo máximo p<br>solicite informa                                                                                                    | ara que el SAT<br>ción adicional                                                                                                    | Plazo máximo para cumplir con la<br>información solicitada                     |  |  |
| Trámite inmediato.                                                                                                    | No aplica.                                                                                                    |                                                                                                    | No aplica.                                                                     |  |  |
| ¿Qué documento obtengo al finali<br>servicio?                                                                                                    | zar el trámite o                                                                                                    | ¿Cuál es la vigencia del trámite o servicio?                                                                                                    |                                                                                |  |  |
| Para el Aviso y garantía:                                                                                                    |                                                                                                    | 1 año.                                                                                                    |                                                                                |  |  |
| Acuse de recibo.                                                                                                    |                                                                                                    |                                                                                                    |                                                                                |  |  |
|                                                                                                    | CANALES D                                                                                                    | E ATENCIÓN                                                                                                    |                                                                                |  |  |
| Consultas y dudas                                                                                                    |                                                                                                    |                                                                                                    | Quejas y denuncias                                                             |  |  |
| <ul> <li>MarcaSAT de lunes a viernes de<br/>excepto días inhábiles:<br/>Atención telefónica: desde cualqui</li> </ul>                                                                                                    | 09:00 a 18:00 hrs.,<br>er parte del país 55                                                                                                    | <ul> <li>Quejas y Denuncias SAT, desde cualquier parte de<br/>país 55 885 22 222 y para el exterior del país (+52) 5<br/>885 22 222 (quejas y denuncias).</li> </ul> |                                                                                |  |  |
| 627 22 728 y para el exterior del p                                                                                                    | aís (+52) 55 627 22                                                                                                    | Correo electr                                                                                                    | ónico: <u>denuncias@sat.gob.mx</u>                                             |  |  |
| Vía Chat: https://chat.sat.gob.mx                                                                                                    |                                                                                                    | <ul> <li>En el Portal o<br/>https://www.s</li> </ul>                                                                                                    | ael SAT:                                                                       |  |  |
| Atención personal en las Oficinas o                                                                                                    | lel SAT ubicadas en                                                                                                    | denuncias                                                                                                    |                                                                                |  |  |
| diversas ciudades del país, como<br>siguiente liga:                                                                                                    | se establece en la                                                                                                    | <ul> <li>Teléfonos roj</li> </ul>                                                                                                    | os ubicados en las oficinas del SAT.                                           |  |  |
| https://www.sat.gob.mx/portal/publi                                                                                                    | c/directorio                                                                                                    | MarcaSAT 5                                                                                                    | 5 627 22 728 opción 8.                                                         |  |  |
| Los días y horarios siguientes: lune                                                                                                    | es a jueves de 09:00                                                                                                    |                                                                                                    |                                                                                |  |  |
| a 16:00 hrs. y viernes de 08:30 a días inhábiles.                                                                                                    | a 16:00 hrs. y viernes de 08:30 a 15:00 hrs., excepto días inhábiles.                                                                                                    |                                                                                                    |                                                                                |  |  |
|                                                                                                    | Informació                                                                                                    | n adicional                                                                                                    |                                                                                |  |  |
| La documentación e información señalada en el apartado ¿Qué requisitos debo cumplir?, deberás digitalizar en formato PDF, sin que cada archivo exceda los 4 MB, si el peso del archivo es mayor, debe ajustarlo dividiéndolo en varios archivos que cumplan con el tamaño y especificaciones señaladas y adjuntarlos en cualquiera de los diversos campos de la solicitud electrónica.                                                                                                    |                                                                                                    |                                                                                                    |                                                                                |  |  |

Fundamento jurídico

Artículos 18 y 18-A del CFF; 20, fracción II de la LIEPS; Reglas 5.2.35. y 5.2.36. de la RMF.

------

|                | 36/IEPS Solicitud de Códigos de Seguridad para impresión.                                                                                                    |                                                                                                    |                                                                                                    |                                                                                                    |  |
|----------------|----------------------------------------------------------------------------------------------------|----------------------------------------------------------------------------------------------------|----------------------------------------------------------------------------------------------------|----------------------------------------------------------------------------------------------------|--|
| Trám           | ite 🌘                                                                                                    | Descripción del trámite o servicio                                                                                                    |                                                                                                    |                                                                                                    |  |
| Servi          | cio 🔘                                                                                                    | Presenta este trámite para solicitar cóc                                                                                               | ligos de seguridad para imprimir en las                                                                                                    | O Gratuito                                                                                                    |  |
|                | Pago de derechos Costo: variable                                                                                                    |                                                                                                    |                                                                                                    |                                                                                                    |  |
|                | ¿Quién puede                                                                                                    | solicitar el trámite o servicio?                                                                                                    | ¿Cuándo se preser                                                                                                    | ita?                                                                                                    |  |
| Las            | personas mor                                                                                                    | ales, productores, fabricantes e                                                                                                    | Cuando los requieras.                                                                                                    |                                                                                                    |  |
| impor<br>desee | tadores de ciga<br>en solicitar código                                                                                                    | arros u otros tabacos labrados que<br>os de seguridad.                                                                                 |                                                                                                    |                                                                                                    |  |
| ٠<br>•         | ¿Dónde puedo p                                                                                                    | resentario?     En el Portal de<br><u>www.sat.gob.n</u> Conexión con<br>Anexo 26 "C<br>envolturas o c<br>labrados con<br>enteramente a | el SAT:<br><u>nx</u><br><b>n entidades externas o terceros</b> de<br>ódigos de Seguridad en cajetillas,<br>cualquier otro objeto que contenga cig<br>excepción de puros y otros tabac<br>mano, para la Industria Tabacalera a tra | e conformidad con el<br>estuches, empaques,<br>arros u otros tabacos<br>cos labrados hechos<br>avés de servicios". |  |
|                |                                                                                                    |                                                                                                    | CAR EL TRAMITE O SERVICIO                                                                                                    |                                                                                                    |  |
|                | la marca a la lla                                                                                                    | ¿Qué tengo que hacer para r                                                                                                    | ealizar el tramite o servicio?                                                                                                    |                                                                                                    |  |
| 1.             | Ingresa a la ligi<br>trámites y serv<br>Ingresa a Mi po                                                                                                    | a del apartado ¿Donde puedo prese<br>ricios / Tabacos y bebidas alcohólic:<br>rtal.                                                    | ntario? da clic en la pestana Tramito<br>as / Códigos de seguridad / Solicitu                                                                                                    | es y servicios / Mas<br>d / Pasos a seguir /                                                                       |  |
| 2.             | Registra la solici<br><b>puedo presenta</b><br>a realizar para e                                                                                                    | itud (de la opción Contenidos Relaciona<br>arlo?, descarga el documento "Registro<br>l registro de la solicitud).                      | dos que se observa al ingresar a la liga<br>de solicitud de códigos de seguridad, p                                                                                                    | del apartado <b>¿Dónde</b><br>ara verificar los pasos                                                              |  |
| 3.             | En un plazo má:<br>apartado <b>Resolu</b>                                                                                                    | ximo de 10 días recibe la resolución de<br><b>ución del trámite o servicio</b> ).                                                      | tú trámite a través de buzón tributario                                                                                                    | (como se señala en el                                                                                              |  |
|                |                                                                                                    | ¿Qué requisitos                                                                                                    | s debo cumplir?                                                                                                    |                                                                                                    |  |
| 1.             | Encontrarte regi<br>fabricantes e im<br>obtención de cód                                                                                                    | strado en términos de la ficha de trámi<br>nportadores de cigarros y otros tabaco<br>digos de seguridad", del presente Anexo           | te 43/IEPS "Solicitud que deberán pres<br>os labrados en el Portal del SAT, de<br>o.                                                                                                    | entar los productores,<br>incorporación para la                                                                    |  |
| 2.             | Haber realizado<br>visualiza en el re                                                                                                    | el pago de DPA´s para contar con la lla<br>ccibo bancario correspondiente.                                                             | ve de pago (código alfanumérico a diez                                                                                                    | posiciones) la cual se                                                                                             |  |
| 3.             | Que la autoridad competente no hubiese notificado que has hecho un uso incorrecto de los códigos de seguridad,<br>entendiéndose por uso incorrecto, entre otros, el haber cometido alguna de las infracciones a que se refiere el artículo<br>86-G del CFF, y que a la fecha de tu solicitud no hayas resuelto tu situación jurídica, y/o que exista carpeta de<br>investigación por alguno de los delitos establecidos en el artículo 113, fracciones I y III del citado Código, o de los<br>contenidos en el artículo 108 y 109 del propio ordenamiento o no hayas incurrido en alguno de los supuestos<br>señalados en el artículo 110 del CEE a la fecha de su solicitud |                                                                                                    |                                                                                                    |                                                                                                    |  |
| 4.             | Proporcionar la i<br>se refiere el artíc                                                                                                    | nformación relacionada a la impresión d<br>culo 19, fracción XXII, incisos c) y d) de l                                                | le códigos de seguridad autorizados cor<br>a LIEPS.                                                                                                    | n anterioridad, a la que                                                                                           |  |
| 5.             | Que la autoridad<br>y tabacos labrad                                                                                                    | l competente, no notifique al SAT, el inc<br>los que al efecto establezcan las disposi                                                 | cumplimiento de las medidas sanitarias<br>ciones jurídicas respectivas.                                                                                                    | en materia de cigarros                                                                                             |  |
| 6.             | Que hayas prese                                                                                                    | entado la declaración informativa a que s                                                                                              | se refiere el artículo 19, fracciones IV y I                                                                                                    | X de la LIEPS.                                                                                                    |  |
|                |                                                                                                    | ¿Con qué condicio                                                                                                    | nes debo cumplir?                                                                                                    |                                                                                                    |  |
| •              | Contar con e firm                                                                                                    | na y Contraseña.                                                                                                    |                                                                                                    |                                                                                                    |  |
| •              | Contar con buzó                                                                                                    | n tributario activo.<br>nlimiento de obligaciones fiscales positiv                                                                     | /a, en términos de la reala 2.1.36 la cua                                                                                                    | Lentre otros incluve:                                                                                              |  |
| -              | <ul> <li>No tener c</li> </ul>                                                                                                    | réditos fiscales firmes o exigibles.                                                                                                   | ra, on torrinnos de la regia 2.1.50. la Cua                                                                                                    | i onale oalos moluye.                                                                                              |  |
|                | No estar p<br>noveno pá                                                                                                    | publicado en alguno de los listados a c<br>irrafo del CFF respectivamente.                                                             | que se refieren los artículos 69-B, cuar                                                                                                    | to párrafo y 69-B Bis,                                                                                             |  |
| •              | Que sus certifica                                                                                                    | ados de sellos digitales estén vigentes.                                                                                               |                                                                                                    |                                                                                                    |  |
| •              | No encontrarse expedición de C                                                                                                    | restringido en el uso del certificado (<br>FDI.                                                                                        | de e.firma o el mecanismo que utiliza                                                                                                    | n para efectos de la                                                                                               |  |

|                                                                                                    | SEGUIMIENTO Y RESOLUCIÓN DEL TRÁMITE O SERVICIO                                                                                                    |                                                                                                    |                                            |                                                                                |
|----------------------------------------------------------------------------------------------------|----------------------------------------------------------------------------------------------------|----------------------------------------------------------------------------------------------------|--------------------------------------------|--------------------------------------------------------------------------------|
| ¿Cć                                                                                                    | omo puedo dar seguimiento al tr                                                                                                    | ámite o servicio?                                                                                                    | El SAT llevará a:<br>para emitir la r      | cabo alguna inspección o verificación<br>esolución de este trámite o servicio? |
| •                                                                                                    | Ingresando al siguiente enlace:<br>clic en <b>Trámites y servicios</b><br>servicios / Marbetes y precintos<br>tu e.firma y elige el botón Enviar,<br>Mis Solicitudes, verifica el estatus<br>Ingresa a la liga:                                                                                                    | www.sat.gob.mx da<br>/ Más trámites y<br>s / Mi portal, captura<br>ingresa y selecciona<br>s de tu solicitud.                                                                                                    | No.                                        |                                                                                |
|                                                                                                    | www.sat.gob.mx/portal/private/apli                                                                                                    | cacion/mi-portal                                                                                                    |                                            |                                                                                |
|                                                                                                    | Captura tu RFC y Contra<br>Iniciar sesión ingresa a las<br>por Internet / Orientación<br>aparecerá un formulario.                                                                                                    | aseña, y selecciona<br>s opciones <b>Servicios</b><br>fiscal / Solicitud y                                                                                                    |                                            |                                                                                |
| •                                                                                                    | Requisita el formulario con<br>continuación se describe<br>Descripción del Servicio<br>Trámite selecciona<br>MARBETES/CODIGOS II<br>*Asunto: Estatus de solicitu<br>solicita estatus de solicitu<br>seguridad (es importante es<br>fecha de la misma); si<br>información relacionada<br>selecciona el botón //<br>Examinar, selecciona el do<br>en formato PDF y elige Cary<br>Enviar, se genera el Acuso<br>contiene el folio del trámite<br>dar seguimiento a tu con<br>guárdalo. Vía telefónica en MarcaSAT desd<br>país 55 627 22 728 y para el exter<br>627 22 728 y solicitar que te tran<br>atención de marbetes, precint | nforme a lo que a<br>: En el apartado<br>o, en la pestaña<br>la opción<br>DE SEGURIDAD;<br>ud; Descripción: Se<br>ud de códigos de<br>pecificar el número y<br>Si deseas anexar<br>con el servicio,<br>Adjuntar Archivo/<br>cumento digitalizado<br>gar; Oprime el botón<br>e de recepción que<br>e con el que puedes<br>nsulta, imprímelo o<br>e cualquier parte del<br>rior del país (+52) 55<br>isfieran a la línea de<br>tos y códigos de |                                            |                                                                                |
|                                                                                                    | seguridad.                                                                                                    | Papalusián dal t                                                                                                    | rémite e convisio                          |                                                                                |
| •                                                                                                    | La autoridad te notificará por buzć<br>sea resuelta de manera positiva, d                                                                                                    | ón tributario el oficio de<br>lescarga los códigos d                                                                                                    | e resolución de tu s<br>e seguridad como a | olicitud. En el supuesto de que tu solicitud<br>continuación se te indica:     |
| Ingresa a la liga del apartado ¿Dónde puedo presentarlo?, selecciona el botón Iniciar, captura tu e.firma elige el botón Enviar; selecciona la pestaña Descargar Códigos; elige de la lista desplegable el RFC o contribuyente; captura el folio de tu solicitud y oprime el botón Buscar; el sistema te mostrará los resultad de búsqueda en la tabla inferior; de dicha tabla verifica que el estatus de tu solicitud haya cambiado AUTORIZADA a GENERADA; descarga el archivo TXT que contiene los códigos de seguridad; captura e.firma y contraseña; abre el archivo y verifica los folios asignados. |                                                                                                    |                                                                                                    |                                            |                                                                                |
| Pla<br>re                                                                                                    | izo máximo para que el SAT<br>suelva el trámite o servicio                                                                                                    | Plazo máximo p<br>solicite informa                                                                                                    | ara que el SAT<br>ción adicional           | Plazo máximo para cumplir con la<br>información solicitada                     |
| 10 día                                                                                                    | S.                                                                                                    | 10 días.                                                                                                    |                                            | 10 días.                                                                       |
| Ś                                                                                                    | Qué documento obtengo al final                                                                                                    | izar el trámite o                                                                                                    | ¿Cuál es la                                | a vigencia del trámite o servicio?                                             |

Oficio de resolución de solicitudes de códigos de seguridad Indefinida. (autorización o rechazo).

|   | CANALES DE ATENCIÓN                                                                                                    |   |                                                                                                    |  |  |  |
|---|----------------------------------------------------------------------------------------------------|---|----------------------------------------------------------------------------------------------------|--|--|--|
|   | Consultas y dudas                                                                                                    |   | Quejas y denuncias                                                                                                    |  |  |  |
| • | MarcaSAT de lunes a viernes de 09:00 a 18:00 hrs.,<br>excepto días inhábiles:<br>Atención telefónica: desde cualquier parte del país 55<br>627 22 728 y para el exterior del país (+52) 55 627 22<br>728 y solicitar que lo transfieran a la línea de atención<br>de marbetes, precintos y códigos de seguridad.<br>Vía Chat: <u>https://chat.sat.gob.mx</u> | • | Quejas y Denuncias SAT, desde cualquier parte del<br>país 55 885 22 222 y para el exterior del país (+52) 55<br>885 22 222 (quejas y denuncias).<br>Correo electrónico: <u>denuncias@sat.gob.mx</u><br>En el Portal del SAT:<br><u>https://www.sat.gob.mx/portal/public/tramites/quejas-o-<br/>denuncias</u><br>Teléfonos rojos ubicados en las oficinas del SAT.<br>MarcaSAT 55 627 22 728 opción 8. |  |  |  |

Información adicional

- En un plazo de 10 días contados a partir del día siguiente del registro de tu solicitud, la autoridad podrá requerirte información adicional para constatar el uso correcto de códigos de seguridad autorizados con anterioridad.
- Los códigos de seguridad tienen una vigencia 150 días naturales contados a partir de la fecha en que fueron autorizados, los códigos que no utilizaste dentro de este plazo quedarán fuera de uso y no serán objeto de reposición, asimismo los debes reportar en el Portal del SAT como desperdicio.
- Para que los productores, fabricantes e importadores de cigarros u otros tabacos labrados con excepción a puros y
  otros tabacos labrados hechos enteramente a mano, puedan obtener códigos de seguridad, es indispensable que sus
  claves de marcas registradas y publicadas en el Apartado B Catálogos de claves de nombres genéricos de
  bebidas alcohólicas y marcas de tabacos labrados del Anexo 11 se encuentren vigentes. El costo del código de
  seguridad establecido en el artículo 53-I de la LFD, se actualizará de acuerdo a lo señalado en el Anexo 19.
- Las solicitudes de códigos de seguridad se deberán realizar en múltiplos de 10,000 y únicamente se podrán requerir máximo 25,000,000 códigos por solicitud.

## Fundamento jurídico

Artículos 86-G, 108, 109, 110 y 113, fracciones I y III del CFF; 19, fracción XXII de la LIEPS; 53-I de la LFD; Reglas 2.1.36., 5.2.28., 5.2.29. y 5.2.31. y Anexo 19 de la RMF.

| 41/IE                                                                                                    | 41/IEPS Aviso de exportación definitiva de bienes a que se refiere la fracción I, inciso J) del artículo 2 de la Ley del<br>IEPS. |                     |                                                                                                 |                                                                             |                               |          |  |
|----------------------------------------------------------------------------------------------------|----------------------------------------------------------------------------------------------------|---------------------|-------------------------------------------------------------------------------------------------|-----------------------------------------------------------------------------|-------------------------------|----------|--|
| Trámi                                                                                                    | te 🌒                                                                                                    |                     | Descripción de                                                                                  | l trámite o servicio                                                        |                               | Monto    |  |
| Servio                                                                                                    | cio 🔿                                                                                                    | A través de es      | te trámite podrás pre                                                                           | sentar el aviso de exportación definitiva                                   | •                             | Gratuito |  |
|                                                                                                    | de alimentos no básicos con alta densidad calórica.                                                                               |                     |                                                                                                 | 0                                                                           | Pago de<br>derechos<br>Costo: |          |  |
|                                                                                                    | ¿Quién puede                                                                                                    | solicitar el trámit | e o servicio?                                                                                   | ¿Cuándo se presenta                                                         | a?                            |          |  |
| Los comercializadores que sean partes relacionadas de fabricantes o productores de alimentos no básicos con alta densidad calórica.                                                                                                    |                                                                                                    |                     | Dentro de los 15 días anteriores a que se lleve a cabo la exportación definitiva de los bienes. |                                                                             |                               |          |  |
| ć                                                                                                    | Dónde puedo p                                                                                                    | presentarlo?        | En el Portal del SA<br>https://www.sat.gob.                                                     | Γ, a través de <b>Mi portal</b> :<br>mx/portal/private/aplicacion/mi-portal |                               |          |  |
|                                                                                                    |                                                                                                    | INFORM              | ACIÓN PARA REALIZ                                                                               | AR EL TRÁMITE O SERVICIO                                                    |                               |          |  |
|                                                                                                    |                                                                                                    | Qué te:             | ngo que hacer para i                                                                            | realizar el trámite o servicio?                                             |                               |          |  |
| 1.                                                                                                    | Ingresa en la lig                                                                                                    | a del apartado ¿D   | ónde puedo presenta                                                                             | arlo?                                                                       |                               |          |  |
| 2.                                                                                                    | En <b>Mi portal</b> , ca                                                                                                    | aptura tu RFC, Cor  | ntraseña y elige <b>Inicia</b>                                                                  | r sesión.                                                                   |                               |          |  |
| 3.                                                                                                    | 3. Selecciona la opción Servicios por Internet / Servicio o solicitudes / Solicitud y aparecerá un formulario.                    |                     |                                                                                                 |                                                                             |                               |          |  |
| 4.                                                                                                    | . Requisita el formulario conforme a lo siguiente:                                                                                |                     |                                                                                                 |                                                                             |                               |          |  |
| En el apartado Descripción del Servicio, en la pestaña <b>Trámite</b> elige conforme a tu solicitud; en <b>Dirigido a:</b> SAT, en <b>*Asunto:</b> Aviso de exportación definitiva de alimentos no básicos; <b>Descripción:</b> Se presenta el aviso de exportación definitiva de alimentos no básicos con alta densidad calórica. Para anexar la información relacionada con el servicio, oprime <b>Adiuntar Archivo / Examinar</b> , selecciona el documento digitalizado en formato PDF y elige <b>Cargar</b> . |                                                                                                    |                     |                                                                                                 |                                                                             |                               |          |  |

5. Oprime el botón Enviar, se genera el Acuse de recepción que contiene el folio de tu aviso, imprímelo o guárdalo.

|                                                                                                    |                                                                                                    |                                                                                                    | ¿Qué requisitos                                                   | s debo cumplir?                                                                                                    |                                                               |                                              |
|----------------------------------------------------------------------------------------------------|----------------------------------------------------------------------------------------------------|----------------------------------------------------------------------------------------------------|-------------------------------------------------------------------|----------------------------------------------------------------------------------------------------|---------------------------------------------------------------|----------------------------------------------|
| •                                                                                                    | <ul> <li>Archivo digitalizado con la manifestación, bajo protesta de decir verdad que es parte relacionada de los fabricantes o productores, de los cuales realiza la exportación de los bienes.</li> <li>Documentos que acrediten que más del 80% de sus acciones con derecho a voto son propiedad del fabricante o productor.</li> </ul> |                                                                                                    |                                                                   |                                                                                                    |                                                               |                                              |
|                                                                                                    |                                                                                                    |                                                                                                    | ¿Con qué condicio                                                 | nes debo cumplir?                                                                                                    | ,                                                             |                                              |
| Conta                                                                                                    | ar con contraseña                                                                                                    | a.                                                                                                    | 2 4 container                                                     |                                                                                                    |                                                               |                                              |
|                                                                                                    |                                                                                                    | SEGUIMI                                                                                                    | ENTO Y RESOLUCIÓ                                                  | N DEL TRÁMITE O                                                                                                    | SERVICIO                                                      |                                              |
| ζC                                                                                                    | ómo puedo dar                                                                                                    | seguimiento al tr                                                                                                    | ámite o servicio?                                                 | El SAT llevará a para emitir la r                                                                                                    | a cabo alguna insp<br>esolución de este                       | ección o verificación<br>trámite o servicio? |
| Trám                                                                                                    | ite inmediato.                                                                                                    |                                                                                                    |                                                                   | No.                                                                                                    |                                                               |                                              |
|                                                                                                    |                                                                                                    |                                                                                                    | Resolución del t                                                  | rámite o servicio                                                                                                    |                                                               |                                              |
| Una                                                                                                    | vez que envías la                                                                                                    | información, obtei                                                                                                    | ndrás tu acuse de rec                                             | ibo.                                                                                                    |                                                               |                                              |
| P                                                                                                    | lazo máximo par<br>esuelva el trámi                                                                                                    | ra que el SAT<br>te o servicio                                                                                                    | Plazo máximo p<br>solicite informa                                | ara que el SAT<br>ción adicional                                                                                                    | Plazo máximo<br>informac                                      | oara cumplir con la<br>Ión solicitada        |
| Trám                                                                                                    | ite inmediato.                                                                                                    |                                                                                                    | No aplica.                                                        |                                                                                                    | No aplica.                                                    |                                              |
| č                                                                                                    | ¿Qué documento                                                                                                    | o obtengo al final<br>servicio?                                                                                                    | izar el trámite o                                                 | ¿Cuál es la                                                                                                    | a vigencia del trám                                           | ite o servicio?                              |
| Acus                                                                                                    | e de recibo.                                                                                                    |                                                                                                    |                                                                   | Indefinida.                                                                                                    |                                                               |                                              |
|                                                                                                    | CANALES DE ATENCIÓN                                                                                                    |                                                                                                    |                                                                   |                                                                                                    |                                                               |                                              |
|                                                                                                    | С                                                                                                    | onsultas y dudas                                                                                                    |                                                                   |                                                                                                    | Quejas y denunci                                              | as                                           |
| <ul> <li>MarcaSAT de lunes a viernes de 09:00 a 18:00 hrs., excepto días inhábiles:<br/>Atención telefónica: desde cualquier parte del país 55 627 22 728 y para el exterior del país (+52) 55 627 22 728.<br/>Vía Chat: <u>https://chat.sat.gob.mx</u></li> <li>Atención personal en las Oficinas del SAT ubicadas en diversas ciudades del país, como se establece en la siguiente liga:<br/><u>https://www.sat.gob.mx/portal/public/directorio</u><br/>Los días y horarios siguientes: lunes a jueves de 09:00 a 16:00 hrs. y viernes de 08:30 a 15:00 hrs., excepto</li> </ul> |                                                                                                    | <ul> <li>Quejas y Denuncias SAT, desde cualquier parte del país 55 885 22 222 y para el exterior del país (+52) 55 885 22 222 (quejas y denuncias).</li> <li>Correo electrónico: <u>denuncias@sat.gob.mx</u></li> <li>En el Portal del SAT:<br/><u>https://www.sat.gob.mx/portal/public/tramites/quejas-o-denuncias</u></li> <li>Teléfonos rojos ubicados en las oficinas del SAT.</li> <li>MarcaSAT 55 627 22 728 opción 8.</li> </ul> |                                                                   |                                                                                                    |                                                               |                                              |
|                                                                                                    |                                                                                                    |                                                                                                    | Informació                                                        | n adicional                                                                                                    |                                                               |                                              |
| No a                                                                                                    | plica.                                                                                                    |                                                                                                    |                                                                   |                                                                                                    |                                                               |                                              |
|                                                                                                    |                                                                                                    |                                                                                                    | Fundamen                                                          | ito jurídico                                                                                                    |                                                               |                                              |
| Artíc                                                                                                    | ulo 2, fracción III I                                                                                                    | Ley del IEPS; Regl                                                                                                    | a 5.1.10. de la RMF.                                              |                                                                                                    |                                                               |                                              |
| 42/1                                                                                                    | IEPS Aviso de su                                                                                                    | uscripción, modif                                                                                                    | icación o revocaciór<br>PSA con Operadores                        | n de contrato de pro<br>s y/o Permisionario                                                                                                    | estación de servici<br>s.                                     | os que celebren los                          |
| Trám                                                                                                    | nite 🕒                                                                                                    |                                                                                                    | Descripción del t                                                 | rámite o servicio                                                                                                    |                                                               | Monto                                        |
| Servicio O Presenta el aviso de suscripción, modificacion prestación de servicios que celebren los Provo (PSA) con Operadores y/o Permisionarios Apuestas y Sorteos.                                                                                                    |                                                                                                    |                                                                                                    | dificación o revocac<br>os Proveedores de S<br>onarios en materia | ión de contrato de<br>Servicio Autorizado<br>a de Juegos con                                                                                                    | <ul> <li>Gratuito</li> <li>Pago de derechos Costo:</li> </ul> |                                              |
|                                                                                                    | ¿Quién puede                                                                                                    | solicitar el trámit                                                                                                    | e o servicio?                                                     |                                                                                                    | ¿Cuándo se presei                                             | nta?                                         |
| Los Proveedores de Servicio Autorizado (PSA) que celebren<br>contrato, modifiquen o revoquen el mismo, con Operadores<br>y/o Permisionarios de Juegos con Apuestas y Sorteos.                                                                                                    |                                                                                                    |                                                                                                    |                                                                   | Dentro de los quince días siguientes a aquel en que se llevó<br>a cabo la celebración, modificación o revocación del contrato<br>de prestación de servicios con el Operador y/o<br>Permisionario. |                                                               |                                              |

¿Dónde puedo presentarlo? En el Portal del SAT: www.sat.gob.mx

|                                  | INFORMA                                                                                                    | CIÓN PARA REALIZ                                                                                         | AR EL TRÁMITE O                                                                                                    | SERVICIO                                                                                                    |  |
|----------------------------------|----------------------------------------------------------------------------------------------------|----------------------------------------------------------------------------------------------------|----------------------------------------------------------------------------------------------------|----------------------------------------------------------------------------------------------------|--|
|                                  | Qué te:                                                                                                    | ngo que hacer para r                                                                                     | ealizar el trámite o                                                                                                    | servicio?                                                                                                    |  |
| 1.<br>2.<br>3.<br>4.<br>5.<br>6. | <ol> <li>Ingresa al Portal del SAT, en la liga del apartado ¿Dónde puedo presentarlo?, da clic en Trámites y servicios /<br/>Más trámites y servicios / Contribuyentes autorizados / Proveedor de Servicio Autorizado / Avisos y garantía /<br/>Aviso de renovación de la autorización y exhibición de la garantía para operar como Proveedor de Servicio<br/>Autorizado (PSA) para juegos con apuestas y sorteos, e Ingresa a:<br/>https://wwwmat.sat.gob.mx/tramites/login/78258/renueva-tu-autorizacion-para-continuar-fungiendo-como-proveedor-<br/>de-servicio-autorizado-(psa)</li> <li>Registra tu RFC, Contraseña, el captcha, o selecciona e.firma y elige Enviar.</li> <li>Selecciona Otros trámites y servicios, en el apartado Avisos ubica el aviso que deseas presentar, y elige INICIAR.</li> <li>Verifica que tus datos sean correctos y en Adjuntar archivo, elige Examinar, selecciona el documento que<br/>acompañarás a tu promoción, y oprime Abrir. En seguida visualizarás la opción Adjuntar, una vez adjunta toda la<br/>documentación oprime Enviar.</li> <li>En Firmar promoción firmarás tu solicitud con tu e.firma.</li> <li>En seguida el sistema te va a generar en formato. pdf: Acuse de recepción de promoción</li> </ol> |                                                                                                    |                                                                                                    |                                                                                                    |  |
| 7.                               | Para salir de tu buzón tributario, el                                                                                                    | egirás la opción Cerra                                                                                   | r sesión.                                                                                                    |                                                                                                    |  |
|                                  |                                                                                                    | ¿Qué requisitos                                                                                          | debo cumplir?                                                                                                    |                                                                                                    |  |
| Envía<br>1.<br>2.<br>3.          | a archivos digitalizado en formato .p<br>Manifestación bajo protesta de dec<br>Contrato celebrado, revocado o mo<br>Si la documentación adjunta se en<br>tributario.                                                                                                    | df, con la siguiente inf<br>cir verdad que la inforr<br>odificado con Operado<br>ncuentra ilegible o inc | ormación y docume<br>nación que proporci-<br>ores y/o Permisionar<br>completa, el SAT lo                                                                                                    | ntación:<br>ona es cierta.<br>ios de Juegos con Apuestas y Sorteos.<br>hará del conocimiento a través de buzón |  |
|                                  |                                                                                                    | ¿Con qué condicio                                                                                        | nes debo cumplir?                                                                                                    | •                                                                                                    |  |
| 1.<br>2.                         | Contar con e.firma.<br>Contar con Contraseña.                                                                                                    |                                                                                                    |                                                                                                    |                                                                                                    |  |
|                                  | SEGUIMI                                                                                                    | ENTO Y RESOLUCIÓ                                                                                         | N DEL TRÁMITE O                                                                                                    | SERVICIO                                                                                                    |  |
| ζC                               | ómo puedo dar seguimiento al tra                                                                                                    | ámite o servicio?                                                                                        | ¿El SAT llevará a cabo alguna inspección o verificación<br>para emitir la resolución de este trámite o servicio?                                                                                                    |                                                                                                    |  |
| Trám                             | ite inmediato.                                                                                                    |                                                                                                    | No.                                                                                                    |                                                                                                    |  |
|                                  |                                                                                                    | Resolución del t                                                                                         | rámite o servicio                                                                                                    |                                                                                                    |  |
| Actua<br>Perm                    | alización en el Sistema de Juego<br>iisionario de Juegos con Apuestas y                                                                                                    | s con Apuestas y S<br>Sorteos.                                                                           | orteos del vínculo                                                                                                    | existente del PSA con el Operador y/o                                                                          |  |
| Pi<br>r                          | azo máximo para que el SAT<br>esuelva el trámite o servicio                                                                                                    | Plazo máximo p<br>solicite informa                                                                       | ara que el SAT Plazo máximo para cumplir cor<br>ción adicional información solicitada                                                                                                    |                                                                                                    |  |
| Trám                             | ite inmediato.                                                                                                    | No aplica.                                                                                               |                                                                                                    | No aplica.                                                                                                    |  |
| ż                                | Qué documento obtengo al finali<br>servicio?                                                                                                    | izar el trámite o                                                                                        | ¿Cuál es la                                                                                                    | a vigencia del trámite o servicio?                                                                             |  |
| Al m<br>Recit                    | omento de realizar tu trámite obte<br>po.                                                                                                    | endrás un Acuse de                                                                                       | Indefinida.                                                                                                    |                                                                                                    |  |
|                                  |                                                                                                    | CANALES D                                                                                                | E ATENCIÓN                                                                                                    |                                                                                                    |  |
|                                  | Consultas y dudas                                                                                                    |                                                                                                    |                                                                                                    | Quejas y denuncias                                                                                             |  |
| •                                | <ul> <li>MarcaSAT de lunes a viernes de 09:00 a 18:00 hrs., excepto días inhábiles:<br/>Atención telefónica: desde cualquier parte del país 55 627 22 728 y para el exterior del país (+52) 55 627 22 728.<br/>Vía Chat: <u>https://chat.sat.gob.mx</u></li> <li>Atención personal en las Oficinas del SAT ubicadas en diversas ciudades del país, como se establece en la siguiente liga:<br/><u>https://www.sat.gob.mx/portal/public/directorio</u><br/>Los días y horarios siguientes: lunes a jueves de 09:00 a 16:00 hrs. y viernes de 08:30 a 15:00 hrs., excepto días inhábiles.</li> </ul>                                                                                                    |                                                                                                    | <ul> <li>Quejas y Denuncias SAT, desde cualquier parte del país 55 885 22 222 y para el exterior del país (+52) 55 885 22 222 (quejas y denuncias).</li> <li>Correo electrónico: <u>denuncias@sat.gob.mx</u></li> <li>En el Portal del SAT: <u>https://www.sat.gob.mx/portal/public/tramites/quejas-o-denuncias</u></li> <li>Teléfonos rojos ubicados en las oficinas del SAT.</li> <li>MarcaSAT 55 627 22 728 opción 8.</li> </ul> |                                                                                                    |  |
| Ner                              |                                                                                                    | Informació                                                                                               | n adicional                                                                                                    |                                                                                                    |  |
| ino a                            | Diica.                                                                                                    | <b>F</b> 1                                                                                               | 4                                                                                                    |                                                                                                    |  |
|                                  |                                                                                                    | Fundamen                                                                                                 | to juridico                                                                                                    |                                                                                                    |  |
| Artícu                           | Artículos 2 y 20, fracción II Ley del IEPS; Reglas 5.2.35. y 5.2.36; Anexo 17, Apartado J, de la RMF.                                                                                                    |                                                                                                    |                                                                                                    |                                                                                                    |  |

| 43/                             | EPS Solicitud que labrados                                                                                                    | ue deberán prese<br>s en el Portal del                                                   | entar los productores<br>SAT, de incorporació                                                | s, fabricantes e importadores de cigar<br>ón para la obtención de códigos de se                                                                          | ros y otros tabacos<br>guridad.                |  |
|---------------------------------|----------------------------------------------------------------------------------------------------|------------------------------------------------------------------------------------------|----------------------------------------------------------------------------------------------|----------------------------------------------------------------------------------------------------|------------------------------------------------|--|
| Trám                            | iite 🌒                                                                                                    |                                                                                          | Descripción del t                                                                            | trámite o servicio                                                                                                    | Monto                                          |  |
| Serv                            | icio 🔾                                                                                                    | Este trámite te                                                                          | e permite solicitar l                                                                        | a autorización para incorporarte y                                                                                                    | Gratuito                                       |  |
|                                 |                                                                                                    | posteriormente p<br>cajetillas, estuci<br>contenga cigarro<br>tabacos labrado<br>México. | ouedas solicitar códig<br>nes, empaques, env<br>os u otros tabacos lab<br>s hechos enteramen | os de seguridad para imprimir en las<br>olturas o cualquier otro objeto que<br>rados con excepción de puros y otros<br>te a mano que se comercialicen en | Pago de derechos Costo:                        |  |
|                                 | ¿Quién puede                                                                                                    | solicitar el trámi                                                                       | te o servicio?                                                                               | ¿Cuándo se preser                                                                                                    | nta?                                           |  |
| Los c<br>impor<br>excep<br>en M | contribuyentes qu<br>rtación de ciga<br>oción de los hech<br>éxico.                                                                                                    | e efectúen la proc<br>irros u otros ta<br>ios enteramente a                              | lucción, fabricación e<br>abacos labrados a<br>mano para su venta                            | Cuando desees obtener Códigos de S<br>vez.                                                                                                    | Seguridad por primera                          |  |
|                                 | ¿Dónde puedo p                                                                                                    | resentarlo?                                                                              | En el Portal del SA <sup>-</sup><br>www.sat.gob.mx                                           | Τ:                                                                                                    |                                                |  |
|                                 |                                                                                                    | INFORM                                                                                   | ACIÓN PARA REALIZ                                                                            | ZAR EL TRÁMITE O SERVICIO                                                                                                    |                                                |  |
|                                 |                                                                                                    | ¿Qué te                                                                                  | ngo que hacer para i                                                                         | realizar el trámite o servicio?                                                                                                    |                                                |  |
| 1.                              | Ingresa en la liç<br>trámites y servi                                                                                                    | ع del apartado غ<br>i <b>cios / Tabacos y</b>                                            | Dónde puedo prese<br>bebidas alcohólicas                                                     | ntarlo? y da clic en la pestaña Trámit<br>/ Códigos de seguridad / Incorporacio                                                                          | es y servicios / Más<br>ón.                    |  |
| 2.                              | <ul> <li>tramites y servicios / Tabacos y bebidas alcoholicas / Codigos de seguridad / Incorporacion.</li> <li>En Pasos a seguir, da clic en Mi portal, captura tu RFC y Contraseña, y oprime Iniciar sesión; elige el menú Servicios por Internet; posteriormente Orientación fiscal y Solicitud; requisita el formulario conforme a lo siguiente: En el apartado Descripción del Servicio; en la pestaña Trámite selecciona la opción MARBETES/CODIGOS DE SEGURIDAD; *Asunto: Aviso que deberán presentar los productores, fabricantes e importadores de cigarros y otros tabacos labrados en el Portal del SAT para poder ingresar solicitudes de códigos de seguridad; Descripción: en este apartado debes describir la información que envías y el motivo, para anexar los documentos relacionada con el servicio, selecciona el botón Adjuntar Archivo y Examinar; selecciona el documento digitalizado en formato PDF y elige Cargar; para finalizar oprime el botón Enviar, en el botón Acuse de Recepción, descarga el acuse correspondiente.</li> <li>En un plazo máximo de 5 días, posteriores a que se reciba la solicitud, con tu número de folio puedes consultar tu</li> </ul> |                                                                                          |                                                                                              |                                                                                                    |                                                |  |
|                                 |                                                                                                    |                                                                                          | ¿Qué requisitos                                                                              | s debo cumplir?                                                                                                    |                                                |  |
| 1.                              | Ser persona mo<br>el extranjero, cu                                                                                                    | ral con residencia<br>entes con estable                                                  | en México que tribute<br>cimiento permanente e                                               | e conforme al Título II de la Ley del ISR<br>en el país.                                                                                                 | o, si eres residente en                        |  |
| 2.                              | Acreditar que tu<br>(Adjuntar Acta C                                                                                                    | i objeto principal<br>constitutiva).                                                     | es la producción, fab                                                                        | ricación o importación de cigarros y ot                                                                                                    | ros tabacos labrados.                          |  |
| 3.                              | Escrito libre digit                                                                                                    | talizado en format                                                                       | o PDF en el cual mani                                                                        | fiestes bajo protesta de decir verdad la s                                                                                                    | siguiente información:                         |  |
|                                 | <ul> <li>Denominación o Razón social y RFC de la persona moral.</li> <li>Nombre y RFC del o los representantes (s) legal (es), (adjuntar instrumento notarial que acredite la personalidad e identificación oficial para mayor referencia, consultar en el Apartado I. Definiciones; punto 1.2. Identificaciones oficiales, comprobantes de domicilio e Instrumentos para acreditar la representación, inciso C) Instrumentos para acreditar la representación, del presente Anexo).</li> </ul>                                                                                                    |                                                                                          |                                                                                              |                                                                                                    |                                                |  |
|                                 | Domicilio     establecim                                                                                                    | fiscal o en caso<br>niento permanente                                                    | o de ser una persor<br>en México.                                                            | na moral con residencia en el extran                                                                                                    | jero, el domicilio del                         |  |
|                                 | • El tipo de usuario, es decir, productor y/o fabricante e importador o ambos.                                                                                                    |                                                                                          |                                                                                              |                                                                                                    |                                                |  |
|                                 | Correo electrónico y número telefónico de la persona moral y del o los representante (s) legal (es).                                                                                                    |                                                                                          |                                                                                              |                                                                                                    |                                                |  |
|                                 | <ul> <li>El nombre<br/>ubicación<br/>labrados.</li> </ul>                                                                                                    | e de las máquina<br>(país, entidad, ci                                                   | us y/o identificador de<br>udad) que utilizan pa                                             | e las mismas. Clave (identificador únio<br>ara la producción o fabricación de ciga                                                                       | co de la planta) y su<br>arros u otros tabacos |  |
| 4.                              | Contar con el re<br>alcohólicas y m                                                                                                    | egistro correspond                                                                       | iente en el Apartado<br><b>s labrados</b> del Anexo                                          | B Catálogos de claves de nombres g<br>11.                                                                                                    | enéricos de bebidas                            |  |

|       |                                                                                 | ¿Con qué condicio                      | nes debo cumplir?                            |                                                                                |
|-------|---------------------------------------------------------------------------------|----------------------------------------|----------------------------------------------|--------------------------------------------------------------------------------|
| •     | Contar con e.firma y Contraseña.                                                |                                        |                                              |                                                                                |
| •     | Contar con buzón tributario activo.                                             |                                        |                                              |                                                                                |
| •     | Opinión del cumplimiento de obliga                                              | ciones fiscales positiv                | va, en términos de la                        | a regla 2.1.36., la cual entre otros incluye:                                  |
|       | No tener créditos fiscales firm                                                 | nes o exigibles.                       |                                              |                                                                                |
|       | <ul> <li>No estar publicado en algur<br/>noveno párrafo del CFF resp</li> </ul> | no de los listados a c<br>ectivamente. | que se refieren los                          | artículos 69-B, cuarto párrafo y 69-B Bis,                                     |
| •     | Que sus certificados de sellos digit                                            | ales estén vigentes.                   |                                              |                                                                                |
| •     | No encontrarse restringido en el expedición de CFDI.                            | uso del certificado o                  | de e.firma o el me                           | canismo que utilizan para efectos de la                                        |
| •     | Tener registrados en el RFC los e<br>labrados.                                  | stablecimientos que                    | se utilicen para proc                        | ducir, fabricar los cigarros y otros tabacos                                   |
| •     | Estar inscrito y activo en el RFC, te                                           | eniendo registradas po                 | or lo menos una de l                         | as siguientes actividades económicas:                                          |
| •     | Comercio al por mayor de cigarros                                               | , puros y tabaco.                      |                                              | C .                                                                            |
| •     | Elaboración, fabricación y producci                                             | ión de cigarros.                       |                                              |                                                                                |
| •     | Elaboración fabricación y produccio                                             | ón de puros y otros ta                 | bacos labrados.                              |                                                                                |
| •     | Comercio al por menor de cigarros                                               | , puros y tabaco.                      |                                              |                                                                                |
|       | SEGUIMI                                                                         | ENTO Y RESOLUCIÓ                       | N DEL TRÁMITE O                              | SERVICIO                                                                       |
| έC    | ómo puedo dar seguimiento al tra                                                | ámite o servicio?                      | El SAT llevará a:<br>para emitir la r        | cabo alguna inspección o verificación<br>esolución de este trámite o servicio? |
| Pued  | es consultar el estatus de tu solici                                            | tud de marbetes y/o                    | No.                                          |                                                                                |
| preci | ntos en los siguientes medios:                                                  |                                        |                                              |                                                                                |
| •     | Ingresa a                                                                       | la liga                                |                                              |                                                                                |
|       | www.sat.gob.mx/portal/private/aplic                                             | cacion/mi-portal                       |                                              |                                                                                |
| •     | Captura tu RFC y Contraseña, y                                                  | / selecciona Iniciar                   |                                              |                                                                                |
|       | sesion; Ingresa a las opciones Se                                               | rvicios por Internet                   |                                              |                                                                                |
|       | o respuesta a su solicitud de                                                   | orientación fiscal)                    |                                              |                                                                                |
|       | posteriormente registra en el camp                                              | o Número de Folio                      |                                              |                                                                                |
|       | el folio que el sistema te gene                                                 | ró al momento del                      |                                              |                                                                                |
|       | registro de tu trámite y oprime                                                 | el botón <b>Buscar</b> ;               |                                              |                                                                                |
|       | verifica tu respuesta.                                                          |                                        |                                              |                                                                                |
| •     | MarcaSAT desde cualquier parte                                                  | del país 55 627 22                     |                                              |                                                                                |
|       | 728 y para el exterior del país (+5                                             | 2) 55 627 22 728 y                     |                                              |                                                                                |
|       | marbetes, precintos y códigos de s                                              | equridad.                              |                                              |                                                                                |
|       |                                                                                 | Resolución del t                       | rámite o servicio                            |                                                                                |
| •     | En un plazo de 5 días siguientes a                                              | la presentación de tu                  | u solicitud, consulta                        | la respuesta a tu trámite, para ello ingresa                                   |
|       | a Mi portal y con tu número de fe                                               | olio descarga el Acus                  | se de respuesta, si                          | la solicitud resultó procedente estarás en                                     |
|       | posibilidad de solicitar los códigos                                            | de seguridad, en caso                  | o contrario, se te infe                      | ormará el motivo por el cual no procedió la                                    |
|       | solicitud.                                                                      |                                        |                                              |                                                                                |
| P     | azo máximo para que el SAT                                                      | Plazo máximo p                         | ara que el SAT                               | Plazo máximo para cumplir con la                                               |
| r     | esuelva el trámite o servicio                                                   | solicite informa                       | ción adicional                               | información solicitada                                                         |
| 5 día | S.                                                                              | 5 días.                                |                                              | 10 días contados a partir del día                                              |
|       |                                                                                 |                                        |                                              | siguiente de la notificación del                                               |
|       |                                                                                 |                                        |                                              | requerimiento.                                                                 |
| ż     | Qué documento obtengo al finali                                                 | zar el trámite o                       | ¿Cuál es la vigencia del trámite o servicio? |                                                                                |
|       | servicio?                                                                       |                                        |                                              |                                                                                |
| •     | Acuse de recepción.                                                             |                                        | Indefinida.                                  |                                                                                |
| •     | Acuse de respuesta (autorización d                                              | o rechazo).                            |                                              |                                                                                |

|                   | CANALES DE ATENCIÓN                                                                                                    |   |                                                                                                    |  |  |  |
|-------------------|----------------------------------------------------------------------------------------------------|---|----------------------------------------------------------------------------------------------------|--|--|--|
| Consultas y dudas |                                                                                                    |   | Quejas y denuncias                                                                                                    |  |  |  |
| •                 | MarcaSAT de lunes a viernes de 09:00 a 18:00 hrs.,<br>excepto días inhábiles:<br>Atención telefónica: desde cualquier parte del país 55<br>627 22 728 y para el exterior del país (+52) 55 627 22<br>728 y solicitar que lo transfieran a la línea de atención<br>de marbetes, precintos y códigos de seguridad.<br>Vía Chat: <u>https://chat.sat.gob.mx</u> | • | Quejas y Denuncias SAT, desde cualquier parte del<br>país 55 885 22 222 y para el exterior del país (+52) 55<br>885 22 222 (quejas y denuncias).<br>Correo electrónico: <u>denuncias@sat.gob.mx</u><br>En el Portal del SAT:<br><u>https://www.sat.gob.mx/portal/public/tramites/quejas-o-<br/>denuncias</u><br>Teléfonos rojos ubicados en las oficinas del SAT.<br>MarcaSAT 55 627 22 728 opción 8. |  |  |  |
|                   | Información adicional                                                                                                    |   |                                                                                                    |  |  |  |

El aviso no tiene vigencia, sin embargo, en el supuesto de que exista alguna modificación en la información presentada, deberás ingresar nuevamente el aviso.

La autoridad en un plazo de 5 días podrá requerir información adicional con la finalidad de verificar los requisitos señalados en esta ficha y contarás con 10 días para atender la solicitud de información, contados a partir del día siguiente de la notificación.

## Fundamento jurídico

Artículo 19, fracción XXII de la LIEPS; Reglas 2.1.36., 5.2.28., 5.2.29. y 5.2.48. de la RMF.

| 44              | 44/IEPS Aviso del operador o permisionario que opta por contratar los servicios de un Proveedor de Servicio<br>Autorizado (PSA).                                                                                                    |                                                                                                    |                                                                                                    |                            |                            |          |  |  |
|-----------------|----------------------------------------------------------------------------------------------------|----------------------------------------------------------------------------------------------------|----------------------------------------------------------------------------------------------------|----------------------------|----------------------------|----------|--|--|
| Trám            | ite 🌒                                                                                                    |                                                                                                    | Descripción del trámite o servicio Monto                                                                                                    |                            |                            |          |  |  |
| Servi           | cio 🔿                                                                                                    | Presenta el aviso de suscripción del contrato de prestación de servicios que<br>celebras como Operador y/o Permisionario con el PSA, en materia de Juegos<br>con Apuestas y Sorteos. |                                                                                                    |                            | •                          | Gratuito |  |  |
|                 |                                                                                                    |                                                                                                    |                                                                                                    |                            | Pago<br>derechos<br>Costo: | de       |  |  |
|                 | ¿Quién puede solicitar el trámite o servicio? ¿Cuándo se presenta?                                                                                                    |                                                                                                    |                                                                                                    |                            |                            |          |  |  |
| Los C<br>y Sort | peradores y/o P<br>eos que optan p                                                                                                    | Permisionarios de .<br>por la facilidad de c                                                                                                    | Dentro de los quince días naturales siguientes a aquel en<br>que se llevó a cabo la suscripción del contrato de prestación<br>de servicios con el PSA. |                            |                            |          |  |  |
| ć               | Dónde puedo p                                                                                                    | presentarlo?                                                                                                    | En el Portal del SA                                                                                                    | T:                         |                            |          |  |  |
|                 |                                                                                                    |                                                                                                    | www.sat.gob.mx                                                                                                    |                            |                            |          |  |  |
|                 |                                                                                                    | INFORM                                                                                                    | ACIÓN PARA REALIZ                                                                                                    | ZAR EL TRÁMITE             | O SERVICIO                 |          |  |  |
|                 |                                                                                                    | ¿Qué te                                                                                                    | engo que hacer para i                                                                                                    | realizar el trámite        | e o servicio?              |          |  |  |
| 1.              | Ingresa al Portal del SAT, en la liga del apartado ¿Dónde puedo presentarlo?, da clic en Trámites y servicios /<br>Más trámites y servicios / Contribuyentes autorizados / Proveedor de Servicio Autorizado / Avisos y garantía /<br>Aviso de renovación de la autorización y exhibición de la garantía para operar como Proveedor de Servicio<br>Autorizado (PSA) para juegos con apuestas y sorteos, e Ingresa a:<br>https://wwwmat.sat.gob.mx/tramites/login/78258/renueva-tu-autorizacion-para-continuar-fungiendo-como-proveedor- |                                                                                                    |                                                                                                    |                            |                            |          |  |  |
|                 | de-servicio-auto                                                                                                    | <u>orizado-(psa)</u>                                                                                                    |                                                                                                    |                            |                            |          |  |  |
| 2.              | Registra tu RFC                                                                                                    | c, Contraseña, el c                                                                                                    | aptcha, o selecciona e                                                                                                    | e.firma y elige <b>Env</b> | iar.                       |          |  |  |
| 3.              | Selecciona Otros trámites y servicios, en el apartado Avisos ubica el aviso que deseas presentar, y elige INICIAR.                                                                                                    |                                                                                                    |                                                                                                    |                            |                            |          |  |  |
| 4.              | Verifica que tus datos sean correctos y en <b>Adjuntar archivo</b> , elige Examinar, selecciona el documento que acompañarás a tu promoción, y oprime <b>Abrir</b> . En seguida visualizarás la opción Adjuntar, una vez adjunta toda la documentación oprime <b>Enviar</b> .                                                                                                    |                                                                                                    |                                                                                                    |                            |                            |          |  |  |
| 5.              | En Firmar promoción firmarás tu solicitud con tu e.firma.                                                                                                    |                                                                                                    |                                                                                                    |                            |                            |          |  |  |
| 6.              | En seguida el si                                                                                                    | istema te va a gen                                                                                                    | erar en formato .pdf: A                                                                                                    | cuse de recepció           | n de promoción.            |          |  |  |
| 7.              | Para salir de tu                                                                                                    | Buzón tributario, s                                                                                                    | elecciona la opción <b>C</b> e                                                                                                    | errar sesión.              |                            |          |  |  |

Costo:

|              | ¿Qué requisitos debo cumplir?                                                              |                                         |                                    |                                                                                             |                                            |                                              |
|--------------|--------------------------------------------------------------------------------------------|-----------------------------------------|------------------------------------|---------------------------------------------------------------------------------------------|--------------------------------------------|----------------------------------------------|
| Enví         | Envía archivos digitalizado en formato .pdf, con la siguiente información y documentación: |                                         |                                    |                                                                                             |                                            |                                              |
| 1.           | Manifestación ba                                                                           | ajo protesta de de                      | cir verdad que la infori           | mación que proporci                                                                         | ona es cierta.                             |                                              |
| 2.           | Contrato firmado                                                                           | o con el PSA.                           |                                    |                                                                                             |                                            |                                              |
| 3.           | Si la documenta tributario.                                                                | ación adjunta se e                      | ncuentra ilegible o ine            | completa, el SAT lo                                                                         | hará del conocimie                         | nto a través de buzón                        |
|              |                                                                                            |                                         | ¿Con qué condicio                  | ones debo cumplir?                                                                          | ?                                          |                                              |
| 1.           | Contar con e.firn                                                                          | na.                                     |                                    |                                                                                             |                                            |                                              |
| 2.           | Contar con Cont                                                                            | raseña.                                 |                                    |                                                                                             |                                            |                                              |
|              |                                                                                            | SEGUIMI                                 | ENTO Y RESOLUCIÓ                   | N DEL TRÁMITE C                                                                             | SERVICIO                                   |                                              |
| ć(           | Cómo puedo dar                                                                             | seguimiento al tr                       | ámite o servicio?                  | El SAT llevará a<br>para emitir la r                                                        | a cabo alguna inspe<br>esolución de este t | ección o verificación<br>trámite o servicio? |
| Trán         | nite inmediato.                                                                            |                                         |                                    | No.                                                                                         |                                            |                                              |
|              |                                                                                            |                                         | Resolución del t                   | rámite o servicio                                                                           |                                            |                                              |
| Actu         | alización en el Si                                                                         | stema de Juegos                         | con Apuestas y Sort                | teos del vínculo exi                                                                        | stente del Operado                         | v/o Permisionario de                         |
| Jueg         | jos con Apuestas                                                                           | y Sorteos con el P                      | SA que presentará la               | información de sus                                                                          | operaciones de form                        | a mensual.                                   |
| P            | Plazo máximo par<br>resuelva el trámi                                                      | ra que el SAT<br>te o servicio          | Plazo máximo p<br>solicite informa | ara que el SAT<br>ción adicional                                                            | Plazo máximo p<br>informaci                | oara cumplir con la<br>ón solicitada         |
| Trán         | nite inmediato.                                                                            |                                         | No aplica.                         |                                                                                             | No aplica.                                 |                                              |
|              | ¿Qué documento                                                                             | o obtengo al final<br>servicio?         | izar el trámite o                  | ¿Cuál es la vigencia del trámite o servicio?                                                |                                            | ite o servicio?                              |
| Al m<br>Reci | nomento de realiz<br>bo.                                                                   | ar tu trámite obte                      | endrás un Acuse de                 | Indefinida.                                                                                 |                                            |                                              |
|              |                                                                                            |                                         | CANALES D                          | E ATENCIÓN                                                                                  |                                            |                                              |
| -            | С                                                                                          | onsultas y dudas                        | 5                                  |                                                                                             | Quejas y denunci                           | as                                           |
| •            | MarcaSAT: de l                                                                             | unes a viernes de                       | e 09:00 a 18:00 hrs                | Queias v De                                                                                 | enuncias SAT, desc                         | de cualquier parte del                       |
|              | excepto días inh                                                                           | ábiles:                                 | , ,                                | país 55 885 22 222 y para el exterior del país (+52) 55<br>885 22 222 (quejas y denuncias). |                                            |                                              |
|              | Atención telefón                                                                           | ica: desde cualqu                       | ier parte del país 55              |                                                                                             |                                            |                                              |
|              | 627 22 728 y pa                                                                            | ara el exterior del                     | país (+52) 55 627 22               | Correo electr                                                                               | rónico: <u>denuncias@</u>                  | <u>sat.gob.mx</u>                            |
|              | 728<br>X// - Ohioti https://                                                               | 1.1                                     |                                    | En el Portal del SAT:                                                                       |                                            |                                              |
|              | Via Chat: https://                                                                         | /chat.sat.gob.mx                        |                                    | https://www.sat.gob.mx/portal/public/tramites/quejas-o-                                     |                                            |                                              |
| •            | diversas ciudad                                                                            | ai en las Uticinas<br>es del país, como | del SAT ubicadas en la             | <ul> <li>denuncias</li> <li>Teléfonos rojos ubicados en las oficinas del SAT.</li> </ul>    |                                            |                                              |
|              | siguiente liga:                                                                            |                                         |                                    |                                                                                             |                                            |                                              |
|              | https://www.sat.g                                                                          | gob.mx/portal/publ                      | lic/directorio                     |                                                                                             | 0.                                         |                                              |
|              | Los días y horar                                                                           | ios siguientes: lun                     | es a jueves de 09:00               |                                                                                             |                                            |                                              |
|              | a 16:00 hrs. y v                                                                           | iernes de 08:30 a                       | a 15:00 hrs., excepto              |                                                                                             |                                            |                                              |
|              | dias innabiles.                                                                            |                                         | Informació                         | n adicional                                                                                 |                                            |                                              |
| No a         | unlica                                                                                     |                                         | mormacio                           |                                                                                             |                                            |                                              |
| INU a        |                                                                                            |                                         |                                    |                                                                                             |                                            |                                              |
|              |                                                                                            |                                         |                                    |                                                                                             |                                            |                                              |
| Antic        | Articulos 2 y 20, fracción II Ley del IEPS; Reglas 5.2.35. y 5.2.37. de la RMF.            |                                         |                                    |                                                                                             |                                            |                                              |
|              |                                                                                            |                                         |                                    |                                                                                             |                                            |                                              |
|              | 46/IEPS Solicitue                                                                          | d para obtener fo                       | lios para la impresió              | on de marbetes elec                                                                         | ctrónicos para bebi                        | das alcoholicas.                             |
| Trán         | nite 🔴                                                                                     |                                         | Descripción del                    | tramite o servicio                                                                          |                                            | Monto                                        |
| Serv         |                                                                                            | Presenta este t                         | rámite para solicitar              | la autorización pa                                                                          | ara obtener folios                         | Gratuito                                     |
|              | autorizados para la impresion de<br>alcohólicas.                                           |                                         |                                    | manueles electioni                                                                          | Pago de derechos                           |                                              |

¿Quién puede solicitar el trámite o servicio?¿Cuándo se presenta?Los contribuyentes inscritos en el Padrón de Contribuyentes<br/>de Bebidas Alcohólicas que tengan la obligación a la que se<br/>refiere el artículo 19, fracción V de la LIEPS.Cuando requieras solicitar folios autorizados para la<br/>impresión de marbetes electrónicos por primera vez para<br/>marcas específicas.

|             | ¿Dónde puedo presentarlo? En el Portal del SA                                                                                                    | T:                                                                                                    |  |  |  |
|-------------|----------------------------------------------------------------------------------------------------|----------------------------------------------------------------------------------------------------|--|--|--|
|             | www.sat.gob.mx                                                                                                    |                                                                                                    |  |  |  |
|             | INFORMACIÓN PARA REALIZAR EL TRÁMITE O SERVICIO                                                                                                    |                                                                                                    |  |  |  |
|             | ¿Qué tengo que hacer para                                                                                                    | realizar el trámite o servicio?                                                                                  |  |  |  |
| 1.          | Ingresa en la liga del apartado ¿Dónde puedo presentarlo? y da clic en la pestaña Trámites y servicios / Más trámites y servicios / Tabacos y bebidas alcohólicas / Marbetes y precintos / Incorporación / Solicitud de autorización para obtener marbetes electrónicos.                                                                                                    |                                                                                                    |  |  |  |
| 2.          | Captura tu RFC y Contraseña, y oprime <b>Iniciar sesión</b> ; elige el menú <b>Servicios por Internet</b> ; posteriormente <b>Orientación fiscal y Solicitud</b> ; requisita el formulario conforme a lo siguiente:                                                                                                    |                                                                                                    |  |  |  |
|             | <ul> <li>En el apartado Descripción del Servicio; en la pestaña Trámite selecciona la opción MARBETES/CODIGOS<br/>DE SEGURIDAD; Asunto: Solicitud para obtener folios autorizados para impresión de marbetes electrónicos<br/>para bebidas alcohólicas; Descripción: en este apartado debes describir la información que envías y el motivo;<br/>para anexar la documentación relacionada con el servicio, selecciona el botón Adjuntar Archivo y Examinar;<br/>selecciona el documento digitalizado en formato PDF y elige Cargar; oprime el botón Enviar, para finalizar en el<br/>botón Acuse de Recepción, descarga el acuse correspondiente</li> </ul> |                                                                                                    |  |  |  |
| 3.          | En un plazo máximo de 5 días, recibe la resolución de tr                                                                                                    | u solicitud a través de buzón tributario.                                                                        |  |  |  |
|             | ¿Qué requisito                                                                                                    | s debo cumplir?                                                                                                  |  |  |  |
| 1.<br>2.    | Estar inscrito con el estatus de Alta en el Padrón de Con<br>Archivo electrónico digitalizado formato PDF que conter                                                                                                    | ntribuyentes de Bebidas Alcohólicas en el RFC.<br>Iga lo siguiente:                                              |  |  |  |
|             | <ul> <li>La manifestación bajo protesta de decir verdad que<br/>de la solicitud hayan causado un monto igual o m<br/>por concepto de IEPS.</li> </ul>                                                                                                    | ayor a \$20,000,000.00 (veinte millones de pesos M.N. 00/100)                                                    |  |  |  |
|             | <ul> <li>La especificación de las marcas de las que deseas solicitar los folios autorizados para la impresión de marbetes<br/>electrónicos (señalar si se trata de marbetes electrónicos nacionales o de importación) para bebidas alcohólicas<br/>y que para dichas marcas hayas utilizado en el ejercicio inmediato anterior la cantidad igual o superior a<br/>100 000 marbetes físicos</li> </ul>                                                                                                    |                                                                                                    |  |  |  |
|             | <ul> <li>Especificación del número asignado del producto o productos (SKU), registrados en el Formato Electrónico de<br/>Marbetes y Precintos (FEMYP) del Portal del SAT, capacidad en ml, graduación alcohólica y tipo de bebida de<br/>las presentaciones asociadas a las marcas.</li> </ul>                                                                                                    |                                                                                                    |  |  |  |
|             | <ul> <li>En caso de que los contribuyentes importadores de bebidas alcohólicas opten por la facilidad a la que se refiere<br/>la regla 5.2.49., deben señalar que desean realizar la impresión de marbete electrónico de importación en la<br/>etiqueta complementaria.</li> </ul>                                                                                                    |                                                                                                    |  |  |  |
|             | ¿Con qué condiciones debo cumplir?                                                                                                    |                                                                                                    |  |  |  |
| •           | Contar con e.firma y Contraseña.                                                                                                    |                                                                                                    |  |  |  |
| •           | Opinión del cumplimiento de obligaciones fiscales positi                                                                                                    | va, en términos de la regla 2.1.36., la cual entre otros incluye:                                                |  |  |  |
|             | <ul> <li>No tener creatios inscales inmes o exigibles.</li> <li>No estar publicado en alguno de los listados a noveno párrafo del CFF respectivamente.</li> </ul>                                                                                                    | que se refieren los artículos 69-B, cuarto párrafo y 69-B Bis,                                                   |  |  |  |
| •           | Contar con buzón tributario activo.                                                                                                    |                                                                                                    |  |  |  |
| •           | Que sus certificados de sellos digitales estén vigentes.                                                                                                    |                                                                                                    |  |  |  |
| •           | No encontrarse restringido en el uso del certificado expedición de CFDI.                                                                                                    | de e.firma o el mecanismo que utilizan para efectos de la                                                        |  |  |  |
|             | SEGUIMIENTO Y RESOLUCIÓ                                                                                                    | ON DEL TRÁMITE O SERVICIO                                                                                        |  |  |  |
| ż           | Cómo puedo dar seguimiento al trámite o Servicio?                                                                                                    | ¿El SAT llevará a cabo alguna inspección o verificación<br>para emitir la resolución de este trámite o servicio? |  |  |  |
| Pue<br>elec | des consultar el estatus de tu solicitud de marbetes<br>trónicos en el siguiente medio:                                                                                                    | No.                                                                                                    |  |  |  |
| •           | Ingresa a la liga                                                                                                    |                                                                                                    |  |  |  |
|             | www.sat.gop.mx/portal/private/aplicacion/mi-portal                                                                                                    |                                                                                                    |  |  |  |
| •           | sesión: ingresa a las opciones Servicios por Internet                                                                                                    |                                                                                                    |  |  |  |
|             | / Orientación fiscal / Consulta, registra en el campo                                                                                                    |                                                                                                    |  |  |  |
|             | Número de Folio, el folio que el sistema te generó al                                                                                                    |                                                                                                    |  |  |  |
|             | momento del registro de tu trámite y oprime el botón<br>Buscar; verifica tu respuesta.                                                                                                    |                                                                                                    |  |  |  |

|                                                            | Posolución del trámite o servicio                                                                                                    |                                                                                                    |                                                                                                    |                                                            |
|------------------------------------------------------------|----------------------------------------------------------------------------------------------------|----------------------------------------------------------------------------------------------------|----------------------------------------------------------------------------------------------------|------------------------------------------------------------|
| •                                                          | En un plazo de 5 días verifica la respuesta de tu trámite como se señala en el apartado ¿Cómo puedo dar seguimiento al trámite o servicio?, en el supuesto de que obtengas autorización podrás consultar en ese mismo medio el dictamen de uso de imagen y diseño para la impresión de marbetes electrónicos y sus anexos.<br>Asimismo, la autoridad te notificará la resolución correspondiente vía buzón tributario.                           |                                                                                                    |                                                                                                    |                                                            |
| F                                                          | Plazo máximo para que el SAT<br>resuelva el trámite o servicio                                                                                                    | Plazo máximo p<br>solicite informa                                                                                                    | ara que el SAT<br>ción adicional                                                                                                    | Plazo máximo para cumplir con la<br>información solicitada |
| 5 día                                                      | <b>3</b> S.                                                                                                    | 5 días.                                                                                                    |                                                                                                    | 10 días.                                                   |
| ¿Qué documento obtengo al finalizar el trámite o servicio? |                                                                                                    | Cuál es là:                                                                                                    | a vigencia del trámite o servicio?                                                                                                    |                                                            |
| •                                                          | Acuse de recepción.<br>Oficio de resolución (autorización o<br>En su caso, requerimiento de inform<br>Dictamen de uso de imagen y dise<br>sus anexos, excepto cuando se tr<br>el diseño al que se refiere la regla<br>haya sufrido cambios, o<br>contraetiqueta o etiqueta complem<br>no se haya modificado.                                                                                                    | o rechazo).<br>mación.<br>eño, acompañado de<br>rate de renovación y<br>5.2.6., fracción II, no<br>bien la etiqueta,<br>nentaria del producto | Indefinida.                                                                                                    |                                                            |
|                                                            |                                                                                                    | CANALES D                                                                                                    | E ATENCIÓN                                                                                                    |                                                            |
|                                                            | Consultas y dudas                                                                                                    |                                                                                                    |                                                                                                    | Quejas y denuncias                                         |
| •                                                          | MarcaSAT de lunes a viernes de 09:00 a 18:00 hrs.,<br>excepto días inhábiles:<br>Atención telefónica: desde cualquier parte del país 55<br>627 22 728 y para el exterior del país (+52) 55 627 22<br>728 y solicitar que lo transfieran a la línea de atención<br>de marbetes, precintos y códigos de seguridad.<br>Vía Chat: <u>https://chat.sat.gob.mx</u>                                                                                     |                                                                                                    | <ul> <li>Quejas y Denuncias SAT, desde cualquier parte del país 55 885 22 222 y para el exterior del país (+52) 55 885 22 222 (quejas y denuncias).</li> <li>Correo electrónico: <u>denuncias@sat.gob.mx</u></li> <li>En el Portal del SAT:<br/><u>https://www.sat.gob.mx/portal/public/tramites/quejas-o-denuncias</u></li> <li>Teléfonos rojos ubicados en las oficinas del SAT.</li> <li>MarcaSAT 55 627 22 728 opción 8.</li> </ul> |                                                            |
|                                                            |                                                                                                    | Informació                                                                                                    | n adicional                                                                                                    |                                                            |
| •                                                          | En caso de que desees solicitar folios autorizados para la impresión de marbetes electrónicos para una marca<br>distinta, debes presentar una nueva solicitud en términos de esta ficha.<br>La autoridad en un plazo de 5 días podrá requerirte información adicional con la finalidad de verificar los requisitos a<br>los que se refiere esta ficha, la cual deberás proporcionar en un plazo de 10 días, contados a partir de la notificaciór |                                                                                                    |                                                                                                    |                                                            |

- los que se refiere esta ficha, la cual deberás proporcionar en un plazo de 10 días, contados a partir de la notificación del requerimiento, en el supuesto de que no desahogues dicho requerimiento en tiempo y forma, se tendrá por no presentada la solicitud.
- Para el cumplimiento del requisito señalado en el numeral 2 del apartado ¿Qué requisitos debo cumplir? de esta ficha, referente al cumplimiento de la cantidad igual o superior de 100,000 marbetes físicos solicitados y adheridos en el ejercicio inmediato anterior, se podrá cumplir, con la suma de los marbetes físicos adheridos a los productos de la misma categoría o familia en sus diferentes presentaciones.
- El Dictamen de uso de imagen y diseño y sus anexos tendrán vigencia hasta el 31 de diciembre de cada ejercicio fiscal, por lo que, dentro de los 15 días previos a su vencimiento, debes solicitar a esta autoridad a través del Portal del SAT, la renovación del referido Dictamen. En el supuesto de que el diseño del marbete electrónico a que se refiere la regla 5.2.6., fracción II, no se modifique y la etiqueta, contraetiqueta o etiqueta complementaria en la cual se imprimirá el marbete electrónico no sufra cambios, únicamente recibirás por parte de la autoridad el documento a través del cual se renueve la vigencia del Dictamen y no será necesario presentar la solicitud prevista en la ficha de trámite 47/IEPS "Solicitud para informar las medidas de seguridad para la impresión de marbetes electrónicos" del presente Anexo, para informar a la autoridad las medidas de seguridad que utilizarás para la impresión de marbetes electrónicos.

- En el supuesto de que, por la forma del envase, dimensión o las características de la etiqueta, contraetiqueta o etiqueta complementaria del mismo y toda vez que la regla 5.2.6., señala la opción de poder variar el tamaño establecido para el marbete electrónico, deberás solicitar mediante escrito libre (el cual debes adjuntar en la presentación de este trámite) la autorización para modificar el tamaño, indicando las medidas exactas que deseas utilizar para su impresión, sin que estas sean menores de 2 X 2 cm, así mismo deberás manifestar la justificación de la modificación del tamaño, la cual podrás complementar con el envío de documentos o imágenes. Lo anterior estará sujeto al análisis de la autoridad y en caso de ser aceptada tu petición se te hará de conocimiento a través de la emisión del dictamen de uso de imagen y diseño.
- Cuando se solicite la incorporación al esquema de marbete electrónico una nueva presentación, deberá señalar el nombre de la familia de la cual va a formar parte, lo anterior a fin, de que pueda hacer uso de los folios de marbetes electrónicos previamente autorizados.
- Los contribuyentes importadores de bebidas alcohólicas, que opten por solicitar la facilidad a la que se refiere la regla 5.2.49., deben señalar en el escrito libre al que se refiere el numeral 2 del apartado de requisitos, que desea realizar la impresión de marbete electrónico de importación en la etiqueta complementaria.

#### Fundamento jurídico

Artículo 19 de la LIEPS; Reglas 2.1.36., 5.1.7., 5.2.6., 5.2.42. y 5.2.48. de la RMF.

| 47/IEPS Solicitud para informar las medidas de seguridad para la impresión de marbetes electrónicos. |                                                                                                    |                             |                                                                               |                                                                                        |                          |  |  |
|----------------------------------------------------------------------------------------------------|----------------------------------------------------------------------------------------------------|-----------------------------|-------------------------------------------------------------------------------|----------------------------------------------------------------------------------------|--------------------------|--|--|
| Trár                                                                                                 | rámite                                                                                                    |                             |                                                                               | Monto                                                                                  |                          |  |  |
| Serv                                                                                                 | vicio 🔘                                                                                                    | Presenta esta so            | Presenta esta solicitud para informar a la autoridad las medidas de seguridad |                                                                                        |                          |  |  |
|                                                                                                    | que utilizarás para la impresión de marbetes el                                                            |                             |                                                                               | rbetes electrónicos.                                                                   | O Pago de                |  |  |
|                                                                                                    |                                                                                                    |                             |                                                                               |                                                                                        | derechos<br>Costo        |  |  |
|                                                                                                    | ¿Quién puede                                                                                               | solicitar el trámit         | e o servicio?                                                                 | ¿Cuándo se presenta?                                                                   |                          |  |  |
| Los                                                                                                  | contribuventes qu                                                                                          | ie havan cumplido           | con la solicitud a la                                                         | Dentro de los 15 días posteriores cor                                                  | ntados a partir del día  |  |  |
| que                                                                                                  | se refiere la fich                                                                                         | na de trámite 46/I          | EPS "Solicitud para                                                           | siguiente de la notificación de la respu                                               | esta a la solicitud para |  |  |
| obte                                                                                                 | ener folios para la                                                                                        | a impresión de m            | arbetes electrónicos                                                          | obtener folios autorizados para im                                                     | presión de marbetes      |  |  |
| para                                                                                                 | a bebidas alcohólic                                                                                        | as" del presente A          | nexo.                                                                         | electrónicos para bebidas alcohólicas                                                  | contenida en la ficha    |  |  |
|                                                                                                    |                                                                                                    |                             |                                                                               | de trámite 46/IEPS "Solicitud para o                                                   | obtener folios para la   |  |  |
|                                                                                                    |                                                                                                    |                             |                                                                               | impresión de marbetes electrón                                                         | icos para bebidas        |  |  |
|                                                                                                    |                                                                                                    |                             |                                                                               | alcohólicas" del presente Anexo.                                                       |                          |  |  |
|                                                                                                    | ¿Dónde puedo p                                                                                             | presentarlo?                | En el Portal del SA                                                           | T, a través de <b>Mi portal:</b>                                                       |                          |  |  |
|                                                                                                    | www.sat.gob.mx                                                                                             |                             |                                                                               |                                                                                        |                          |  |  |
|                                                                                                    |                                                                                                    | INFORMA                     | CIÓN PARA REALIZ                                                              | ZAR EL TRÁMITE O SERVICIO                                                              |                          |  |  |
|                                                                                                    |                                                                                                    | ટ્Qué te                    | ngo que hacer para                                                            | realizar el trámite o servicio?                                                        |                          |  |  |
| 1.                                                                                                   | Ingresa a la lig                                                                                           | a del apartado ¿D           | )ónde puedo preser                                                            | ntarlo? y da clic en la pestaña Trámit                                                 | es y servicios / Más     |  |  |
|                                                                                                    | trámites y serv                                                                                            | vicios / Tabacos y          | y bebidas alcohólica                                                          | as / Marbetes y precintos / Incorpora                                                  | ción / Solicitud para    |  |  |
|                                                                                                    | informar caract                                                                                            | terísticas de segu          | ridad de marbetes e                                                           | lectrónicos.                                                                           |                          |  |  |
| 2.                                                                                                   | En <b>Pasos a seg</b>                                                                                      | juir, da clic en <b>Ser</b> | vicio.                                                                        |                                                                                        |                          |  |  |
| 3.                                                                                                   | . Captura tu RFC y Contraseña; oprime Iniciar sesión; elige el menú Servicios por Internet; posteriormente |                             |                                                                               |                                                                                        |                          |  |  |
|                                                                                                    | Orientación fiscal y Solicitud; requisita el formulario conforme a lo siguiente:                           |                             |                                                                               |                                                                                        |                          |  |  |
| 4.                                                                                                   | . En el apartado Descripción del Servicio; en la pestaña Trámite selecciona la opción MARBETES/CODIGOS DE  |                             |                                                                               |                                                                                        | BETES/CODIGOS DE         |  |  |
|                                                                                                    | SEGURIDAD; A                                                                                               | <b>Sunto:</b> Solicitud p   | ara informar las medi                                                         | idas de seguridad para la impresión de l                                               | marbetes electrónicos;   |  |  |
|                                                                                                    | con el servicio                                                                                            | n este apartado de          | n Adjuntar Archivo                                                            | macion que envias, si deseas anexar in<br>v <b>Examinar:</b> selecciona el documento d | higitalizado en formato  |  |  |
|                                                                                                    | PDF v elige Ca                                                                                             | rgar: oprime el bo          | n Aujuntar Archivo                                                            | alizar en el botón Acuse de Recenció                                                   | n descarda el acuse      |  |  |
|                                                                                                    | correspondiente                                                                                            |                             | and in part in                                                                |                                                                                        | , seconga er addoo       |  |  |
| 5.                                                                                                   | En un plazo máximo de 3 días, recibe la resolución de tu solicitud a través de buzón tributario.           |                             |                                                                               |                                                                                        |                          |  |  |

marbetes, precintos y códigos de seguridad.

## ¿Qué requisitos debo cumplir? 1. Archivo digitalizado en formato PDF, en el que se manifieste bajo protesta de decir verdad que cumplen con lo siguiente: Con las características mínimas de seguridad establecidas en la regla 5.2.6., fracción II. Que conoce y acepta expresamente que podrá ser sujeto en cualquier momento de visitas de verificación por parte del SAT para constatar los procesos de impresión, resguardo y control de la información relacionada a la impresión de marbetes electrónicos. 2. Ficha técnica en la que especifique la siguiente información: Descripción del marbete. ٠ Planos de impresión. Tintas Características del sustrato. Niveles de seguridad en la etiqueta. Características específicas de seguridad. 3. Además, deberás adjuntar a la presente solicitud la siguiente información: El contrato de servicios vigente celebrado con la persona moral que realizará la impresión de marbetes electrónicos, el cual debe estar certificado ante Notario Público y redactado en idioma español, en dicho contrato se debe incluir entre otras cláusulas, lo relativo a la regla 5.2.43., en la que se prohíba al proveedor de servicios de impresión; realizar la reimpresión, impresiones erróneas, copiar, reproducir, o cualquier mal uso del marbete electrónico y se deben especificar las características de seguridad que deben contener los marbetes electrónicos de acuerdo con la normatividad establecida, asimismo deberá contener una cláusula en la que se señale que el proveedor de servicios será responsable solidario de conformidad con el artículo 26, fracción VIII del CFF, en relación con la regla 5.2.45. El contrato de confidencialidad que deberá celebrar con la persona moral que realizará la impresión de marbetes electrónicos en los envases que contengan bebidas alcohólicas. ¿Con qué condiciones debo cumplir? Contar con e.firma o Contraseña. Opinión de cumplimiento de obligaciones fiscales positiva, en términos de la regla 2.1.36., la cual entre otros incluye: No tener créditos fiscales firmes o exigibles. No estar publicado en alguno de los listados a que se refieren los artículos 69-B, cuarto párrafo y 69-B Bis, ⊳ noveno párrafo del CFF respectivamente. Contar con buzón tributario activo. Que sus certificados de sellos digitales estén vigentes. No encontrarse restringido en el uso del certificado de e.firma o el mecanismo que utilizan para efectos de la expedición de CFDI. SEGUIMIENTO Y RESOLUCIÓN DEL TRÁMITE O SERVICIO ¿Cómo puedo dar seguimiento al trámite o servicio? ¿El SAT llevará a cabo alguna inspección o verificación para emitir la resolución de este trámite o servicio? Puedes consultar el estatus de tu trámite en los siguientes No. medios: Ingresa la liga а www.sat.gob.mx/portal/private/aplicacion/mi-portal Captura tu RFC y Contraseña, y selecciona Iniciar sesión; Ingresa a las opciones Servicios por Internet / Orientación fiscal / Consulta (Consulta el estatus o respuesta a tu solicitud de orientación fiscal); posteriormente registra en el campo Número de Folio el folio que el sistema te generó al momento del registro de tu trámite y oprime el botón Buscar; verifica tu respuesta. MarcaSAT desde cualquier parte del país 55 627 22 728 y para el exterior del país (+52) 55 627 22 728 y solicitar que te transfieran a la línea de atención de

|       | Resolución del trámite o servicio                                                                                                    |                                    |                                                                                                    |                                                            |  |
|-------|----------------------------------------------------------------------------------------------------|------------------------------------|----------------------------------------------------------------------------------------------------|------------------------------------------------------------|--|
| •     | <ul> <li>En un plazo de tres días verifica la respuesta de tu trámite como se señala en el apartado ¿Cómo puedo dar seguimiento al trámite o servicio?</li> <li>Asimismo, la autoridad te notificará la resolución correspondiente a través buzón tributario.</li> </ul>                                                                                                    |                                    |                                                                                                    |                                                            |  |
| P     | lazo máximo para que el SAT<br>resuelva el trámite o servicio                                                                                                    | Plazo máximo p<br>solicite informa | ara que el SAT<br>ción adicional                                                                                                    | Plazo máximo para cumplir con la<br>información solicitada |  |
| 3 día | S.                                                                                                    | 3 días.                            |                                                                                                    | 10 días.                                                   |  |
|       | ¿Qué documento obtengo al finali<br>servicio?                                                                                                    | izar el trámite o                  | ¿Cuál es la                                                                                                    | a vigencia del trámite o servicio?                         |  |
| •     | Acuse de recepción.<br>En su caso, requerimiento de información.<br>Resolución que autoriza o niega la solicitud.                                                                                                    |                                    | Indefinida.                                                                                                    |                                                            |  |
|       | Concultor v dudor                                                                                                    | CANALES D                          | EATENCIÓN                                                                                                    |                                                            |  |
| •     | <ul> <li>MarcaSAT de lunes a viernes de 09:00 a 18:00 hrs., excepto días inhábiles:<br/>Atención telefónica: desde cualquier parte del país 55 627 22 728 y para el exterior del país (+52) 55 627 22 728 y solicitar que lo transfieran a la línea de atención de marbetes precintos y códigos de seguridad.<br/>Vía Chat: <u>https://chat.sat.gob.mx</u></li> <li>A través de <b>Mi portal</b> conforme a lo señalado en el apartado ¿Cómo puedo dar seguimiento al trámite</li> </ul>                                                                                                    |                                    | <ul> <li>Quejas y Denuncias SAT, desde cualquier parte del país 55 885 22 222 y para el exterior del país (+52) 55 885 22 222 (quejas y denuncias).</li> <li>Correo electrónico: <u>denuncias@sat.gob.mx</u></li> <li>En el Portal del SAT: <u>https://www.sat.gob.mx/portal/public/tramites/quejas-o-denuncias</u></li> <li>Teléfonos rojos ubicados en las oficinas del SAT.</li> <li>MarcaSAT 55 627 22 728 opción 8.</li> </ul> |                                                            |  |
|       | Información adicional                                                                                                    |                                    |                                                                                                    |                                                            |  |
| •     | Debes enviar junto con tu solicitud, una muestra o ejemplo del marbete electrónico en la etiqueta, contraetiqueta o etiqueta complementaria que contenga el envase de la bebida alcohólica.<br>En caso de existir alguna modificación en la ficha técnica, debes presentar nuevamente tu solicitud y notificar a la autoridad los cambios realizados.                                                                                                    |                                    |                                                                                                    |                                                            |  |
| •     | <ul> <li>En el supuesto de que no cumplas con algunos de los requisitos, la autoridad en un plazo de 3 días, puede requerirte para que en un plazo de 10 días atiendas dicho requerimiento, en el supuesto de que no desahogues en tiempo y forma, se tendrá por no presentada dicha solicitud.</li> <li>El SAT informa que, de conformidad con la regla 5.2.42., así como en la ficha de trámite 46/IEPS "Solicitud para obtener folios para la impresión de marbetes electrónicos para bebidas alcohólicas" y la presente ficha en materia de marbete electrónico, no certifica proveedores ni cuenta con ninguna empresa autorizada para imprimir marbetes electrónicos de bebidas alcohólicas. Es decisión del contribuyente incorporado al esquema de bebidas alcohólicas con marbetes electrónicos, elegir al impresor que mejor convenga a sus intereses, siempre y cuando, este cumpla con las especificaciones necesarias establecidas en la regla 5.2.6., fracción II, respete la imagen autorizada mediante el dictamen de uso de imagen y diseño emitido por el SAT y se imprima en la etiqueta, contraetiqueta, o etiqueta complementaria de los envases que contengan bebidas alcohólicas.</li> <li>Transcurrido el plazo de los 15 días, contados a partir del día siguiente de la notificación de la respuesta a la solicitud</li> </ul> |                                    |                                                                                                    |                                                            |  |
|       | Transcurrido el plazo de los 15 días, contados a partir del día siguiente de la notificación de la respuesta a la solicitud<br>para obtener folios autorizados para impresión de marbetes electrónicos para bebidas alcohólicas contenida en la<br>ficha de trámite 46/IEPS "Solicitud para obtener folios para la impresión de marbetes electrónicos para bebidas<br>alcohólicas" del presente Anexo, sin que el contribuyente presente el trámite a que se refiere esta ficha, el dictamen<br>de una de impresente videoñe y anexos guadará sin afortas, par la gua deberá inigiar en trámite puezamente.                                                                                                    |                                    |                                                                                                    |                                                            |  |
|       |                                                                                                    | Fundamen                           | ito jurídico                                                                                                    |                                                            |  |
|       |                                                                                                    |                                    |                                                                                                    |                                                            |  |

Artículo 19 de la LIEPS; Reglas 2.1.36., 5.1.7., 5.2.6., 5.2.42. y 5.2.48. de la RMF.

|                                                      |                                                                                                    | 48/IEPS Solid                                                                                                   | itud de folios para im                                                                                                    | presión de marbetes electrónicos.                                                                                                    |                                      |                                                                   |                                       |  |
|------------------------------------------------------|----------------------------------------------------------------------------------------------------|----------------------------------------------------------------------------------------------------|----------------------------------------------------------------------------------------------------|----------------------------------------------------------------------------------------------------|--------------------------------------|-------------------------------------------------------------------|---------------------------------------|--|
| Trám                                                 | ite 🌒                                                                                                    | Descripción del trámite o servicio                                                                              |                                                                                                    | Monto                                                                                                    |                                      |                                                                   |                                       |  |
| Servi                                                | Servicio O Presenta este trámite para solicitar f                                                                                                    |                                                                                                    | olios para la impresión de marbetes                                                                                        | 0                                                                                                    | Gratuito                             |                                                                   |                                       |  |
|                                                      |                                                                                                    | electrónicos.                                                                                                   |                                                                                                    |                                                                                                    | •                                    | Pago<br>derechos<br>Costo:<br>variable                            | de                                    |  |
|                                                      | ¿Quién puede solicitar el trámite o servicio? ¿Cuándo se presenta?                                                                                                    |                                                                                                    |                                                                                                    |                                                                                                    |                                      |                                                                   |                                       |  |
| Los c<br>fichas<br>la in<br>alcoh<br>de se<br>este A | ontribuyentes o<br>de trámite 46<br>npresión de<br>ólicas" y 47/IE<br>guridad para la<br>Anexo.                                                                                                    | que previamente ha<br>/IEPS "Solicitud pa<br>marbetes electró<br>PS "Solicitud para<br>a impresión de mar       | ayan cumplido con las<br>ra obtener folios para<br>nicos para bebidas<br>informar las medidas<br>betes electrónicos" de    | Cuando lo requieras.                                                                                                    |                                      |                                                                   |                                       |  |
| ć                                                    | Dónde puedo                                                                                                    | presentarlo?                                                                                                    | En el Portal del SAT                                                                                                    | :                                                                                                    |                                      |                                                                   |                                       |  |
|                                                      |                                                                                                    |                                                                                                    | www.sat.gob.mx                                                                                                    |                                                                                                    | _                                    |                                                                   | _                                     |  |
|                                                      |                                                                                                    | INFORM                                                                                                    | ACIÓN PARA REALIZ                                                                                                    | AR EL TRÁMITE O SERVICIO                                                                                                    |                                      |                                                                   |                                       |  |
|                                                      |                                                                                                    | ¿Qué te                                                                                                    | engo que hacer para r                                                                                                    | ealizar el trámite o servicio?                                                                                                    |                                      |                                                                   |                                       |  |
| 1.                                                   | Ingresa en la<br>trámites y ser<br>electrónicos /                                                                                                    | liga del apartado a<br>vicios / Tabacos y<br>Pasos a seguir / I                                                 | Dónde puedo preser<br>y bebidas alcohólicas<br>ngresa al servicio de                                                       | ntarlo? y da clic en la pestaña Trámit<br>/ Marbetes y precintos / Solicitud / S<br>Marbetes y Precintos con tu e.firma.                                             | es y<br>folicit                      | servicios /<br>ud de marb                                         | Más<br>etes                           |  |
| 2.                                                   | En un plazo máximo de 10 días espera la resolución de tu trámite a través de buzón tributario (como se señala en el apartado <b>Resolución del trámite o servicio</b> ). El plazo de respuesta se interrumpirá cuando la autoridad te requiera información o documentación adicional que podrás solventar en un plazo de 10 días, si en el plazo señalado no cumples con el requerimiento, se tendrá por desistida la solicitud de marbetes o precintos y deberás volver a presentarla                                           |                                                                                                    |                                                                                                    |                                                                                                    |                                      | en el<br>uiera<br>o no<br>rer a                                   |                                       |  |
| 3.                                                   | En un plazo d<br>del trámite o<br>información o<br>cumples con<br>presentarla.                                                                                                    | e 3 días espera la<br><b>servicio</b> ). El plazo<br>documentación ac<br>el requerimiento, s                    | respuesta a través de<br>de respuesta se interru<br>licional que podrás sol<br>se tendrá por desistida                     | buzón tributario (como se señala en el<br>umpirá cuando la autoridad en un plazo<br>lventar en un plazo de 10 días, si en<br>a la solicitud de marbetes electrónico  | apart<br>de 3<br>el pla<br>s y d     | ado <b>Resolu</b><br>días, te requ<br>azo señalad<br>leberás volv | <b>ción</b><br>uiera<br>o no<br>rer a |  |
|                                                      |                                                                                                    |                                                                                                    | ¿Qué requisitos                                                                                                    | debo cumplir?                                                                                                    |                                      |                                                                   |                                       |  |
| 1.                                                   | <ol> <li>Haber realizado el pago de DPA's para contar con la llave de pago (código alfanumérico a diez posiciones) la cual se<br/>visualiza en el recibo correspondiente.</li> </ol>                                                                                                    |                                                                                                    |                                                                                                    |                                                                                                    |                                      | al se                                                             |                                       |  |
| 2.                                                   | 2. Para el caso de los comercializadores de bebidas alcohólicas que contraten total o parcialmente la fabricación, producción o envasamiento de bebidas alcohólicas a través de un contrato o convenio con personas físicas o morales además deberán adjuntar el archivo digitalizado que contenga la información correspondiente de acuerdo con lo que se señala a continuación:                                                                                                    |                                                                                                    |                                                                                                    |                                                                                                    |                                      |                                                                   |                                       |  |
|                                                      | <ul> <li>Tratándose de propietarios de marca de tequila, copia certificada ante Notario Público del Contrato o Convenio<br/>de Corresponsabilidad de acuerdo con la NOM-006-SCFI-2005, denominada "Bebidas Alcohólicas-Tequila-<br/>Especificaciones", así como de la Constancia de Registro del citado Contrato o Convenio ante el Instituto<br/>Mexicano de la Propiedad Industrial de la Secretaría de Economía, de conformidad con el artículo 308 de la Ley<br/>Federal de Protección a la Propiedad Industrial.</li> </ul> |                                                                                                    |                                                                                                    |                                                                                                    |                                      |                                                                   |                                       |  |
|                                                      | <ul> <li>Tratándo<br/>de Corre<br/>Especifio<br/>Mexican<br/>Federal</li> </ul>                                                                                                    | ose de propietarios<br>esponsabilidad de<br>caciones", así com<br>o de la Propiedad I<br>de Protección a la l   | de marca de Mezcal, c<br>acuerdo con la NOM<br>lo de la Constancia de<br>ndustrial de la Secretar<br>Propiedad Industrial. | copia certificada ante Notario Público de<br>-070-SCFI-2016, denominada "Bebida<br>e Registro del citado Contrato o Con<br>ría de Economía, de conformidad con el    | el Con<br>s Alc<br>venio<br>artícu   | trato o Conv<br>ohólicas-Me<br>ante el Insi<br>ulo 308 de la      | renio<br>zcal-<br>tituto<br>a Ley     |  |
|                                                      | <ul> <li>Tratándo<br/>Notario<br/>envasan<br/>Propieda<br/>Protecci</li> </ul>                                                                                                    | ose de contribuyen<br>Público del contrat<br>niento de bebidas a<br>ad Industrial de la<br>ón a la Propiedad la | tes distintos a los prop<br>o o convenio en el qu<br>alcohólicas, así como c<br>Secretaría de Econom<br>ndustrial.         | ietarios de marca de tequila y mezcal,<br>e se establezca que efectuarán la fab<br>de la Constancia de Registro ante el In<br>ía, de conformidad con el artículo 239 | copia<br>ricacio<br>stituto<br>de la | a certificada<br>ón, producci<br>o Mexicano o<br>a Ley Federa     | ante<br>ón o<br>de la<br>al de        |  |

|    | ¿Con qué condiciones debo cumplir?                                                                                                    |                                                                                                    |                                                                                                    |  |  |  |
|----|----------------------------------------------------------------------------------------------------|----------------------------------------------------------------------------------------------------|----------------------------------------------------------------------------------------------------|--|--|--|
| •  | Estar inscrito en el Padrón de Contribuyentes de Bebidas Alcohólicas en el RFC como Productor, Comercializador y/o<br>Importador.              |                                                                                                    |                                                                                                    |  |  |  |
| •  | Estar inscrito en el padrón de importadores (únicamente es aplicable a los contribuyentes que soliciten marbetes electrónicos de importación). |                                                                                                    |                                                                                                    |  |  |  |
| •  | Cont                                                                                                    | ar con e.firma y Contraseña.                                                                                                    |                                                                                                    |  |  |  |
| •  | Opin                                                                                                    | ión de cumplimiento de obligaciones fiscales positiva                                                                                                    | a, en términos de la regla 2.1.36., la cual entre otros incluye:                                                 |  |  |  |
|    | $\triangleright$                                                                                                    | No tener créditos fiscales firmes o exigibles.                                                                                                    |                                                                                                    |  |  |  |
|    | ۶                                                                                                    | No estar publicado en alguno de los listados a q<br>noveno párrafo del CFF respectivamente.                                                                                                    | ue se refieren los artículos 69-B, cuarto párrafo y 69-B Bis,                                                    |  |  |  |
| •  | Cont                                                                                                    | ar con buzón tributario activo.                                                                                                    |                                                                                                    |  |  |  |
| •  | Que                                                                                                    | sus certificados de sellos digitales estén vigentes.                                                                                                    |                                                                                                    |  |  |  |
| •  | No e<br>expe                                                                                                    | encontrarse restringido en el uso del certificado c<br>dición de CFDI.                                                                                                    | le e.firma o el mecanismo que utilizan para efectos de la                                                        |  |  |  |
|    |                                                                                                    | SEGUIMIENTO Y RESOLUCIÓ                                                                                                    | N DEL TRÁMITE O SERVICIO                                                                                         |  |  |  |
| ć( | Cómo                                                                                                    | puedo dar seguimiento al trámite o servicio?                                                                                                    | ¿El SAT llevará a cabo alguna inspección o verificación<br>para emitir la resolución de este trámite o servicio? |  |  |  |
|    | •                                                                                                    | Ingresando al siguiente enlace:                                                                                                    | No.                                                                                                    |  |  |  |
|    | www                                                                                                    | .sat.gob.mx                                                                                                    |                                                                                                    |  |  |  |
|    | A                                                                                                    | Da clic en la pestaña Trámites y servicios / Más<br>trámites y servicios / Tabacos y bebidas<br>alcohólicas / Marbetes y precintos /<br>Incorporación / Solicitud de autorización para<br>obtener marbetes electrónicos / Pasos a<br>seguir / Servicio; Captura tu RFC y Contraseña,<br>y elige el botón Enviar; ingresa y selecciona<br>Estatus Solicitudes: consulta tu número de                                                                                                    |                                                                                                    |  |  |  |
|    |                                                                                                    | solicitud; verifica el estatus que puede ser<br>Autorizada, Rechazada o en Proceso.                                                                                                    |                                                                                                    |  |  |  |
|    | ۶                                                                                                    | Ingresa a la liga                                                                                                    |                                                                                                    |  |  |  |
|    | www                                                                                                    | .sat.gob.mx/portal/private/aplicacion/mi-portal                                                                                                    |                                                                                                    |  |  |  |
|    | ~                                                                                                    | Captura tu RFC y Contraseña, selecciona el botón <b>Iniciar sesión</b> .                                                                                                    |                                                                                                    |  |  |  |
|    | >                                                                                                    | Ingresa a las opciones <b>Servicios por Internet</b> / <b>Orientación fiscal</b> / <b>Solicitud</b> y aparecerá un formulario.                                                                                                    |                                                                                                    |  |  |  |
|    | ~                                                                                                    | Requisita el formulario conforme a lo que a continuación se describe:                                                                                                    |                                                                                                    |  |  |  |
|    | •                                                                                                    | pestaña Trámite selecciona la opción<br>MARBETES/CODIGOS DE SEGURIDAD;<br>Asunto: Estatus de solicitud; Descripción: Se<br>solicita estatus de solicitud de folios electrónicos<br>para la impresión digital de marbetes es<br>importante especificar el número y fecha de la<br>misma; Si deseas anexar información<br>relacionada con el servicio, selecciona el botón<br>Adjuntar Archivo / Examinar, selecciona el<br>documento digitalizado en formato PDF y elige<br>Cargar; Oprime el botón Enviar, se genera el<br>Acuse de recepción que contiene el folio del<br>trámite con el que puedes dar seguimiento a tu<br>consulta, imprímelo o guárdalo.<br>Vía telefónica en MarcaSAT desde cualquier<br>parte del país 55 627 22 728 y para el exterior del<br>país (+52) 55 627 22 728 y solicitar que te |                                                                                                    |  |  |  |
|    |                                                                                                    | transfieran a la línea de atención de marbetes, precintos y códigos de seguridad.                                                                                                    |                                                                                                    |  |  |  |
|       |                                                                                                    | Resolución del tr                                | ámite o servicio                                                                                                    |                                                            |  |
|-------|----------------------------------------------------------------------------------------------------|--------------------------------------------------|----------------------------------------------------------------------------------------------------|------------------------------------------------------------|--|
| •     | La autoridad realizará el dictamen de la solicitud y te dará a conocer la resolución correspondiente a través de buzón tributario. En el supuesto de que tu solicitud sea resuelta de manera favorable descarga los folios para la impresión de marbetes electrónicos, para ello realiza lo siguiente:                                                                                                    |                                                  |                                                                                                    |                                                            |  |
|       | Del sistema de marbetes y precintos; elige la pestaña <b>Estatus Solicitudes</b> ; consulta tu número de solicitud; verifica que sea Autorizada; elige el hipervínculo, captura nuevamente tu <b>e.firma</b> para descargar los folios; una vez descargados verifica que el estatus de tu solicitud se haya modificado a Descargado; observa el hipervínculo de los archivos en carpeta ZIP y encontrarás los archivos .csv con los folios con URL cifrada (cada archivo contendrá como máximo 90,000 folios), de igual forma se enviarán a tus medios de contacto registrados en el buzón tributario, las claves para poder abrir los archivos .csv con los folios autorizados para la impresión de marbetes electrónicos que previamente descargaste. |                                                  |                                                                                                    |                                                            |  |
| P     | lazo máximo para que el SAT<br>resuelva el trámite o servicio                                                                                                    | Plazo máximo pa<br>solicite informad             | ara que el SAT<br>ción adicional                                                                                                    | Plazo máximo para cumplir con la<br>información solicitada |  |
| 3 día | s.                                                                                                    | 3 días.                                          |                                                                                                    | 10 días.                                                   |  |
| ,     | ¿Qué documento obtengo al finali<br>servicio?                                                                                                    | izar el trámite o                                | ¿Cuál es l                                                                                                    | a vigencia del trámite o servicio?                         |  |
| •     | Oficio de resolución de solicit<br>electrónicos (autorización o rechaz                                                                                                    | udes de marbetes<br>o).                          | Indefinida.                                                                                                    |                                                            |  |
| •     | En el supuesto de autorización autorizados para la impresión de m refiere la regla 5.2.6., fracción II.                                                                                                    | : folios electrónicos<br>narbetes a los que se   |                                                                                                    |                                                            |  |
|       |                                                                                                    | CANALES DE                                       |                                                                                                    |                                                            |  |
|       | Consultas y dudas                                                                                                    | ,                                                | Quejas y denuncias                                                                                                    |                                                            |  |
| •     | MarcaSAT de lunes a viernes de<br>excepto días inhábiles:<br>Atención telefónica: desde cualqui                                                                                                    | 09:00 a 18:00 hrs.,<br>ier parte del país 55     | <ul> <li>Quejas y Denuncias SAT, desde cualquier parte del país 55 885 22 222 y para el exterior del país (+52) 55 885 22 222 (quejas y denuncias).</li> </ul> |                                                            |  |
|       | 627 22 728 y para el exterior del p                                                                                                    | baís (+52) 55 627 22                             | Correo elect                                                                                                    | trónico: <u>denuncias@sat.gob.mx</u>                       |  |
|       | de marbetes, precintos y códigos d                                                                                                    | la linea de atención                             | En el Portal del SAT:     https://www.est.geh.my/partal/public/tramitos/guicias                                                                                |                                                            |  |
|       | Vía Chat: https://chat.sat.gob.mx                                                                                                    | o oogunada.                                      | https://www.sat.gob.mx/portal/public/tramites/quejas-<br>o-denuncias                                                                                           |                                                            |  |
| •     | A través de <b>Mi portal</b> conforme                                                                                                    | a lo señalado en el                              | Teléfonos roios ubicados en las oficinas del SAT.                                                                                                    |                                                            |  |
|       | apartado ¿Cómo puedo dar segu<br>servicio?                                                                                                    | imiento al trámite o                             | MarcaSAT 5                                                                                                    | 55 627 22 728 opción 8.                                    |  |
|       |                                                                                                    | Informaciór                                      | n adicional                                                                                                    |                                                            |  |
|       | <ul> <li>Al momento de capturar tu e.firma para ingresar al sistema de marbetes y precintos, se llevarán a cabo validaciones automáticas de las condiciones establecidas en la presente ficha de trámite, en caso de no cumplir con una de ellas, el sistema no te permitirá acceder y te mostrará el siguiente mensaje Acceso denegado seguido de la inconsistencia detectada, por lo que se sugiere que te comuniques a MarcaSAT 55 627 22 728 a la línea de atención de marbetes, precintos y códigos de seguridad.</li> <li>Cuando exista inconsistencia en el Padrón de Contribuyentes de Bebidas Alcohólicas en el RFC, el sistema no</li> </ul>                                                                                                  |                                                  |                                                                                                    |                                                            |  |
| Para  | la captura de la llave de pago, deb                                                                                                    | be tomar en considera                            | ción lo siguiente:                                                                                                    |                                                            |  |
|       | • El sistema de marbetes y pre                                                                                                    | ecintos, aceptará el reç                         | gistro de pagos de o                                                                                                    | lerechos no mayores a doce meses.                          |  |
|       | Los únicos pagos que podrá                                                                                                    | utilizar más de una ve                           | z, son los provenie                                                                                                    | ntes de solicitudes rechazadas.                            |  |
|       | <ul> <li>Cuando realice la captura de la llave del pago en el sistema y la misma aún no se encuentre registrada en el sistema de pagos, mostrará el siguiente mensaje: Error, El pago no se ha reflejado en los sistemas del SAT, el pago se validará automáticamente más tarde, lo cual significa que la llave de pago se validará posteriormente.</li> </ul>                                                                                                    |                                                  |                                                                                                    |                                                            |  |
|       | La cantidad máxima que se<br>impresión de marbetes electr                                                                                                    | e podrá solicitar bajo<br>rónicos por solicitud. | esta modalidad se                                                                                                    | rá de hasta 10,000,000 de folios para la                   |  |
|       | <ul> <li>La autoridad verificará a través del Formato Electrónico de Marbetes y Precintos (FEMYP) en el Portal del SAT<br/>la información que compruebe que se ha utilizado por lo menos un 50% de los folios para la impresión de<br/>marbetes. El 50% restante deberá ser comprobado por el contribuyente en la solicitud inmediata posterior,<br/>debiendo cumplir en los términos de este párrafo, lo anterior deberá ser cumplido y será verificado por la<br/>autoridad por productos de la misma categoría o familia en sus diferentes presentaciones.</li> </ul>                                                                                                    |                                                  |                                                                                                    |                                                            |  |

En el caso de importación, la declaración de uso de marbetes que se presente en el Formato Electrónico de Marbetes y Precintos (FEMYP) a través del Portal del SAT deberá de comprobarse con pedimentos de importación con clave A1 o G1 según corresponda. De manera sucesiva, procederá lo señalado en los párrafos que anteceden, cuando los contribuyentes soliciten nuevamente folios para la impresión de marbetes electrónicos. La autoridad podrá rechazar la solicitud de marbetes electrónicos debido al incumplimiento de algunos de los requisitos y condiciones establecidos. La autoridad podrá requerirte información adicional para constatar el uso correcto de marbetes electrónicos entregados con anterioridad. El costo del marbete electrónico señalado en la LFD en el artículo 53-K, fracción II, se actualizará de acuerdo con el Anexo 19 de la RMF. Los folios para la impresión de marbetes electrónicos tendrán una vigencia de 9 meses contados a partir del día siguiente de la notificación de la autorización de los mismos, transcurrido el referido plazo los mismos no podrán ser utilizados y deberán ser cancelados a través del Formato Electrónico de Marbetes y Precintos (FEMYP) en el Portal del SAT, cumplido el plazo señalado y en caso de que no se lleve a cabo la cancelación de los folios para impresión de los marbetes electrónicos, estos quedarán fuera de uso. serán considerados como no válidos y no serán objeto de reposición por parte de la autoridad. Las etiquetas, contraetiquetas o etiquetas complementarias, a las cuales se hava impreso de manera errónea el marbete electrónico, deberán ser destruidas y los folios del marbete deberán ser reportados como cancelados a través del Formato Electrónico de Marbetes y Precintos (FEMYP) en el Portal del SAT. Las solicitudes de marbetes electrónicos se deberán realizar en múltiplos de 10,000. En caso de robo o extravío de marbetes electrónicos, se deberá dar aviso a la autoridad en el Portal del SAT, a través de Mi portal: www.sat.gob.mx/portal/private/aplicacion/mi-portal mediante un caso de orientación seleccionando la etiqueta MARBETES / CÓDIGOS DE SEGURIDAD, adjuntando: a) Escrito libre en el que se especifiquen los números de folio de cada uno de los marbetes electrónicos robados o extraviados; b) Acta de robo o pérdida ante el ministerio público o acta ante Notario Público y c) Acuse de cancelación de los folios de marbetes electrónico que obtuviste de acuerdo con el procedimiento señalado en la ficha de trámite 49/IEPS

#### Fundamento jurídico

obtenidos, utilizados, destruidos e inutilizados".

"Reporte de uso de marbetes y precintos a través del Formato Electrónico de Marbetes y Precintos (FEMYP)

Artículos 19, fracciones V y XV, 26 y 26-A de la LIEPS; 53-K y 53-L de la LFD; Reglas 2.1.36., 5.1.7., 5.2.6., 5.2.24., 5.2.42., 5.2.49., 5.3.1. y Anexo 19 de la RMF.

| 49/IEPS Reporte de uso de marbetes y precintos a través del Formato Electrónico de Marbetes y Precintos (FEMYP)<br>obtenidos, utilizados, destruidos e inutilizados. |                                                                                                    |                                                                                                    |                                                                                                    |  |  |
|----------------------------------------------------------------------------------------------------|----------------------------------------------------------------------------------------------------|----------------------------------------------------------------------------------------------------|----------------------------------------------------------------------------------------------------|--|--|
| Trámite 🌘                                                                                                    | Descripción del                                                                                                    | trámite o servicio                                                                                                    | Monto                                                                                                    |  |  |
| Servicio 🔘                                                                                                    | Reporta el uso de marbetes físicos y                                                                                                    | precintos nacionales o de importación                                                                                                    | Gratuito                                                                                                    |  |  |
|                                                                                                    | que adheriste o marbetes electrónicos que imprimiste en la etiqueta, contraetiqueta o etiqueta complementaria de los envases que contengan bebidas alcohólicas. |                                                                                                    |                                                                                                    |  |  |
| ¿Quién puede                                                                                                    | solicitar el trámite o servicio?                                                                                                    | ¿Cuándo se preser                                                                                                    | nta?                                                                                                    |  |  |
| Personas físicas y<br>reportar el uso de<br>precintos obtenidos, u                                                                                                   | morales que tengan la obligación de<br>los marbetes físicos o electrónicos y<br>tilizados, destruidos e inutilizados.                                           | <ul> <li>El reporte de uso de marbetes se promomentos:</li> <li>Antes de exhibir en puntos de vicontengan bebidas alcohólica adheriste los marbetes y;</li> <li>Treinta días posteriores, con momento en que realices la adhe o en su caso, de la etiqueta contenga impreso el marbete envases que contengan bebidas cuando no sean exhibidos en pui El reporte de uso de precintos, se promomentos:</li> <li>Para precintos nacionales, una via que se transporten las bebidas</li> <li>Para precintos de importación, uicabo la importación y cuenter pedimento de extracción correspientos.</li> </ul> | enta, los envases que<br>s a los cuales les<br>ntados a partir del<br>esión de los marbetes,<br>o contraetiqueta que<br>electrónico, en los<br>as alcohólicas, aún y<br>ntos de venta.<br>odrá realizar en estos<br>vez adheridos y previo<br>alcohólicas.<br>una vez que se lleve a<br>n con el número de<br>ondiente. |  |  |

DIARIO OFICIAL

| ć                                                                                                    | Dónde puedo presentarlo?                                                                                                    | En el Portal del SAT                                               | Г:                                                                                                    |                                                                                                    |  |
|----------------------------------------------------------------------------------------------------|----------------------------------------------------------------------------------------------------|--------------------------------------------------------------------|----------------------------------------------------------------------------------------------------|----------------------------------------------------------------------------------------------------|--|
|                                                                                                    |                                                                                                    | www.sat.gob.mx                                                     | ,                                                                                                    |                                                                                                    |  |
|                                                                                                    | INFORMA                                                                                                    | CION PARA REALIZ                                                   | AR EL TRAMITE O                                                                                                  | SERVICIO                                                                                                    |  |
|                                                                                                    | ¿Qué ter                                                                                                    | ngo que hacer para r                                               | ealizar el trámite o                                                                                             | servicio?                                                                                                    |  |
| 1.                                                                                                    | Ingresa en la liga del apartado ¿l<br>trámites y servicios / Tabacos y                                                                                                    | Dónde puedo presei<br>bebidas alcohólicas                          | ntarlo? y da clic er<br>/ Marbetes y preci                                                                       | n la pestaña Trámites y servicios / Más<br>ntos / Reporte de uso y cancelación.                                                                      |  |
| 2.                                                                                                    | En Pasos a seguir, da clic en Serv                                                                                                    | /icio.                                                             |                                                                                                    |                                                                                                    |  |
| 3.                                                                                                    | Captura tu e.firma y elige el botó<br>realizar el reporte de uso de marbe                                                                                                    | n <b>Enviar</b> ; ingresa el<br>tes y precintos.                   | Formato Electrónico                                                                                              | o de Marbetes y Precintos (FEMYP) para                                                                                                    |  |
| 4.                                                                                                    | Inicia el registro de uso de marbetes y precintos (de la opción Contenidos Relacionados que se observa al ingresar a<br>la liga del apartado ¿Dónde puedo presentarlo?, descarga el documento "Registro de uso de marbetes y precintos en<br>el Formato Electrónico de Marbetes y Precintos (FEMYP)" manual de usuario, para verificar los pasos a realizar para<br>el registro de un nuevo producto de bebidas alcohólicas, folios cancelados, folios utilizados y modificar<br>retroalimentación.) |                                                                    |                                                                                                    |                                                                                                    |  |
|                                                                                                    |                                                                                                    | Qué requisitos:                                                    | debo cumplir?                                                                                                    |                                                                                                    |  |
| No se                                                                                                    | e requiere presentar documentación                                                                                                    |                                                                    |                                                                                                    |                                                                                                    |  |
|                                                                                                    |                                                                                                    | ¿Con qué condicio                                                  | nes debo cumplir?                                                                                                | ,                                                                                                    |  |
| Conta                                                                                                    | ar con e.firma.                                                                                                    |                                                                    |                                                                                                    |                                                                                                    |  |
|                                                                                                    | SEGUIMI                                                                                                    | ENTO Y RESOLUCIÓ                                                   | N DEL TRÁMITE O                                                                                                  | SERVICIO                                                                                                    |  |
| ζC                                                                                                    | ómo puedo dar seguimiento al tra                                                                                                    | ámite o servicio?                                                  | ¿El SAT llevará a cabo alguna inspección o verificación<br>para emitir la resolución de este trámite o servicio? |                                                                                                    |  |
| Trám                                                                                                    | ite inmediato.                                                                                                    |                                                                    | No.                                                                                                    |                                                                                                    |  |
|                                                                                                    |                                                                                                    | Resolución del t                                                   | rámite o servicio                                                                                                |                                                                                                    |  |
| Si en                                                                                                    | vías tu información conforme lo indi                                                                                                    | cado en esta ficha de                                              | trámite obtendrás tu                                                                                             | Acuse de recibo.                                                                                                    |  |
| Pi<br>r                                                                                                    | azo máximo para que el SAT<br>esuelva el trámite o servicio                                                                                                    | Plazo máximo pa<br>solicite informa                                | ara que el SAT<br>ción adicional                                                                                 | Plazo máximo para cumplir con la<br>información solicitada                                                                                           |  |
| Trám                                                                                                    | ite inmediato.                                                                                                    | No aplica.                                                         |                                                                                                    | No aplica.                                                                                                    |  |
| ż                                                                                                    | Qué documento obtengo al finali<br>servicio?                                                                                                    | zar el trámite o                                                   | ¿Cuál es la vigencia del trámite o servicio?                                                                     |                                                                                                    |  |
| Acus                                                                                                    | e de recibo.                                                                                                    |                                                                    | Indefinida.                                                                                                    |                                                                                                    |  |
|                                                                                                    |                                                                                                    | CANALES DI                                                         | E ATENCIÓN                                                                                                    |                                                                                                    |  |
|                                                                                                    | Consultas y dudas                                                                                                    |                                                                    |                                                                                                    | Quejas y denuncias                                                                                                    |  |
| •                                                                                                    | MarcaSAT de lunes a viernes de<br>excepto días inhábiles:<br>Atención telefónica: desde cualqui<br>627 22 728 y para el exterior del p                                                                                                    | 09:00 a 18:00 hrs.,<br>er parte del país 55<br>aís (+52) 55 627 22 | <ul> <li>Quejas y De país 55 885 3</li> <li>885 22 222 (</li> <li>Correo electr</li> </ul>                       | enuncias SAT, desde cualquier parte del<br>22 222 y para el exterior del país (+52) 55<br>quejas y denuncias)<br>rónico: <u>denuncias@sat.gob.mx</u> |  |
|                                                                                                    | 728 y solicitar que lo transfieran a                                                                                                    | la línea de atención                                               | • En el Portal o                                                                                                 | del SAT:                                                                                                    |  |
|                                                                                                    | Vía Chat: <u>https://chat.sat.gob.mx</u>                                                                                                    | e segundad.                                                        | <u>https://www.s</u><br>denuncias                                                                                | sat.gob.mx/portal/public/tramites/quejas-o-                                                                                                    |  |
|                                                                                                    |                                                                                                    |                                                                    | <ul> <li>Teléfonos roj</li> <li>MarcaSAT 53</li> </ul>                                                           | ios ubicados en las oficinas del SAT.<br>5 627 22 728 opción 8.                                                                                      |  |
|                                                                                                    |                                                                                                    | Informació                                                         | n adicional                                                                                                    |                                                                                                    |  |
| Información adicional<br>Para poder cancelar folios de marbetes y precintos, debes considerar que los mismos no deben contener información<br>cargada previamente en la pestaña <b>Retroalimentación</b> , de lo contrario, el sistema no te dejará realizar la cancelación de<br>los folios, por lo que deberás eliminar la información en la pestaña <b>Modificar Retroalimentación</b> , y posteriormente<br>cancelarlos.<br>Para consultar más información consulta el Instructivo publicado en el Portal del SAT en la siguiente liga: |                                                                                                    |                                                                    |                                                                                                    |                                                                                                    |  |
| <u>https:</u><br>arv=t                                                                                                    | https://www.sat.gob.mx/cs/Satellite?blobcol=urldata&blobkey=id&blobtable=MungoBlobs&blobwhere=1461175807239&ssbin<br>arv=true                                                                                                    |                                                                    |                                                                                                    |                                                                                                    |  |

Fundamento jurídico

Artículos 19 y 26 de la LIEPS; Reglas 5.1.7. y 5.2.24. de la RMF.

.....

|                                                                                                    |                                                                                                    | 5                                                                                                    | 5/IEPS Solicitud p                                                                                                    | oara obtener la cone                                                                                                    | xión con entidades externas o tercero                                                                                                    | s.                                                             |                                                                                                    |                                                           |
|----------------------------------------------------------------------------------------------------|----------------------------------------------------------------------------------------------------|----------------------------------------------------------------------------------------------------|----------------------------------------------------------------------------------------------------|----------------------------------------------------------------------------------------------------|----------------------------------------------------------------------------------------------------|----------------------------------------------------------------|----------------------------------------------------------------------------------------------------|-----------------------------------------------------------|
| Trám                                                                                                    | Trámite Descripción del trámite o servicio                                                                                                    |                                                                                                    |                                                                                                    |                                                                                                    |                                                                                                    |                                                                |                                                                                                    |                                                           |
| Servi                                                                                                    | cio                                                                                                    | 0                                                                                                    | Este trámite te p                                                                                                    | •                                                                                                    | Gratuito                                                                                                    |                                                                |                                                                                                    |                                                           |
|                                                                                                    |                                                                                                    |                                                                                                    | a la que se refier                                                                                                    | e el Anexo 26.                                                                                                    |                                                                                                    | 0                                                              | Pago<br>derechos<br>Costo:                                                                            | de                                                        |
|                                                                                                    | ¿Qι                                                                                                    | iién puede                                                                                           | solicitar el trámit                                                                                                    | te o servicio?                                                                                                    | ¿Cuándo se preser                                                                                                    | nta?                                                           |                                                                                                    |                                                           |
| Las personas morales que deseen solicitar códigos de seguridad para su impresión en cajetillas, estuches, empaques, envolturas o cualquier otro objeto que contenga cigarros u otros tabacos labrados para su venta en México a través de la conexión con entidades externas o terceros y que hayan cumplido con lo señalado en la ficha de trámite 43/IEPS "Solicitud que deberán presentar los productores, fabricantes e importadores de cigarros y otros tabacos labrados en el Portal del SAT, de incorporación para la obtención de Códigos de Seguridad" del presente Anexo. |                                                                                                    |                                                                                                    |                                                                                                    |                                                                                                    | Posterior a la notificación de la resoluc<br>la ficha de trámite 43/IEPS "Solicitud d<br>los productores, fabricantes e import<br>otros tabacos labrados en el F<br>incorporación para la obtención de cóc<br>presente Anexo.                                                                                       | ión de<br>que de<br>adore<br>Portal<br>ligos d                 | e autorizació<br>eberán prese<br>es de cigarr<br>del SAT,<br>de seguridac                             | n de<br>entar<br>os y<br>de<br>ł" del                     |
| ż                                                                                                    | Dón                                                                                                    | de puedo p                                                                                           | presentarlo?                                                                                                    | En el Portal del SA                                                                                                    | Γ:                                                                                                    |                                                                |                                                                                                    |                                                           |
|                                                                                                    |                                                                                                    |                                                                                                    |                                                                                                    | www.sat.gob.mx                                                                                                    |                                                                                                    |                                                                |                                                                                                    |                                                           |
|                                                                                                    |                                                                                                    |                                                                                                    | INFORM                                                                                                    | ACIÓN PARA REALIZ                                                                                                    | AR EL TRÁMITE O SERVICIO                                                                                                    |                                                                |                                                                                                    |                                                           |
|                                                                                                    |                                                                                                    |                                                                                                    | ¿Qué te                                                                                                    | ngo que hacer para i                                                                                                    | realizar el trámite o servicio?                                                                                                    |                                                                |                                                                                                    |                                                           |
| 2.                                                                                                    | trám<br>exter<br>En P                                                                                                    | ites y ser<br>rnas.<br>asos a seg                                                                    | vicios / Tabacos<br>quir, da clic en Mi                                                                                                    | y bebidas alcohóli<br>portal.                                                                                                    | icas / Códigos de seguridad / Con                                                                                                    | exión                                                          | con entida                                                                                            | ades                                                      |
| 3.                                                                                                    | Capt                                                                                                    | ura tu RFC                                                                                           | y Contraseña.                                                                                                    |                                                                                                    |                                                                                                    |                                                                |                                                                                                    |                                                           |
| 4.                                                                                                    | Oprir                                                                                                    | ne <b>Iniciar s</b>                                                                                  | <b>sesión</b> , elige el me                                                                                                    | enú Servicios por Inte                                                                                                    | ernet / Orientación fiscal / Solicitud.                                                                                                    |                                                                |                                                                                                    |                                                           |
| 5.                                                                                                    | Requ                                                                                                    | uisita el forr                                                                                       | nulario conforme a                                                                                                    | lo siguiente:                                                                                                    |                                                                                                    |                                                                |                                                                                                    |                                                           |
| 6.<br>7.                                                                                                    | <ol> <li>En el apartado Descripción del Servicio; en la pestaña Trámite selecciona la opción MARBETES / CODIGOS DE SEGURIDAD; *Asunto: Solicitud para la conexión con entidades externas o terceros; Descripción: en este apartado debes describir la información que envías y el motivo, de igual forma debes especificar el número de solicitud a la que corresponde su petición; si deseas anexar información relacionada con el servicio, selecciona el botón Adjuntar Archivo y Examinar; selecciona el documento digitalizado en formato PDF y elige Cargar; oprime el botón Enviar, para finalizar en el botón Acuse de Recepción, descarga el acuse correspondiente.</li> <li>Para verificar la respuesta a tu solicitud, ingresa al Portal del SAT y con el número de folio, en un plazo de 10 días</li> </ol> |                                                                                                    |                                                                                                    |                                                                                                    |                                                                                                    |                                                                |                                                                                                    |                                                           |
|                                                                                                    | www                                                                                                    | sat.gob.m                                                                                            | k/portal/private/apli                                                                                                    | icacion/mi-portal                                                                                                    | te, veniica la respuesta, en                                                                                                    | Ia                                                             | siguiente                                                                                             | iiga.                                                     |
|                                                                                                    | En <b>Mi portal</b> , captura tu RFC, Contraseña y elige <b>Iniciar sesión</b> ; selecciona la opción de <b>Servicios por Internet</b> / <b>Orientación fiscal / Consulta</b> ; captura el número de folio del trámite y verifica la solución otorgada a tu solicitud. Asimismo, la autoridad te notificará a través de buzón tributario la resolución a tu solicitud.                                                                                                    |                                                                                                    |                                                                                                    |                                                                                                    |                                                                                                    |                                                                |                                                                                                    |                                                           |
|                                                                                                    | a.                                                                                                    | En caso o<br>1 y la Ca<br>deberás n<br>Avenida H<br>de México<br>mediante<br>En caso o<br>tributorio | le que tu solicitud<br>arta compromiso o<br>equisitarlos y firma<br>didalgo, número 77<br>o, con un horario<br>un escrito libre diri<br>de que tu solicitud | sea procedente, selec<br>de confidencialidad s<br>arlos en forma autógra<br>7, planta baja, colonia<br>de atención de lune<br>igido a la Administracio<br>sea procedente, se er | cciona el apartado de <b>Notas y Anexos</b><br>eñalados en el apartado ¿ <b>Qué requis</b><br>afa y entrégalos en oficialía de partes de<br>Guerrero, Alcaldía Cuauhtémoc, código<br>es a viernes de 8:30 a 14:30 horas, e<br>ón Central de Servicios Tributarios al Co<br>nitirá un oficio de respuesta que podrás | y deso<br>sitos<br>e la A<br>posta<br>except<br>ntribu<br>cons | carga el Forn<br>debo cump<br>GSC ubicad<br>al 06300, Ciu<br>to días inhá<br>nyente.<br>ultar en tu b | mato<br><b>)lir?</b> ,<br>la en<br>udad<br>lbiles<br>uzón |
|                                                                                                    | b.                                                                                                    | En caso<br>volver a p                                                                                | de respuesta neg<br>resentar una solici                                                                                                    | ativa, se señalarán lo<br>tud.                                                                                                    | os requisitos que incumpliste, una vez                                                                                                    | subs                                                           | sanados, pu                                                                                           | edes                                                      |

|                  |                                                                                                    | ¿Qué requisitos                                                    | debo cumplir?                                                                                                    |                                                                                     |  |  |
|------------------|----------------------------------------------------------------------------------------------------|--------------------------------------------------------------------|----------------------------------------------------------------------------------------------------|-------------------------------------------------------------------------------------|--|--|
| 1.               | Archivo digitalizado en formato PD                                                                                                    | F, que contenga lo sig                                             | guiente:                                                                                                    |                                                                                     |  |  |
|                  | <ul> <li>La manifestación bajo protesta de decir verdad que desea obtener la conexión con entidades ex<br/>terceros para la solicitud de códigos de seguridad y los trámites que deriven de esta.</li> </ul> |                                                                    |                                                                                                    |                                                                                     |  |  |
|                  | <ul> <li>Los datos correspondientes del personal designado como responsable de la operación tecnológica y como<br/>responsable de la operación del negocio.</li> </ul>                                       |                                                                    |                                                                                                    |                                                                                     |  |  |
|                  | <ul> <li>Instrumento para acreditar la<br/>las autoridades fiscales o fec</li> </ul>                                                                                                    | a representación o car<br>latario público (docum                   | ta poder firmada ant<br>nento digital).                                                                          | te dos testigos y ratificadas las firmas ante                                       |  |  |
|                  | *Para mayor referencia, co                                                                                                    | onsultar en el Aparta                                              | ado I. Definiciones                                                                                              | ; punto 1.2. Identificaciones oficiales,                                            |  |  |
|                  | comprobantes de domicilio<br>acreditar la representación                                                                                                    | o e Instrumentos par<br>, del presente Anexo.                      | ra acreditar la repr                                                                                             | esentación, inciso C) Instrumentos para                                             |  |  |
|                  | <ul> <li>Instrumento para acreditar o<br/>residentes en el extranjero o</li> </ul>                                                                                                    | que se haya designa<br>de extranjeros reside                       | do el representante<br>ntes en México (doc                                                                       | e legal para efectos fiscales, en caso de<br>sumento digital).                      |  |  |
|                  | <ul> <li>Identificación oficial, cualqui<br/>oficiales, comprobantes<br/>Identificación oficial, del pr</li> </ul>                                                                                           | era de las señaladas<br><b>de domicilio e Ins</b><br>esente Anexo. | en el Apartado I. I<br>strumentos para a                                                                         | Definiciones; punto 1.2. Identificaciones<br>acreditar la representación, inciso A) |  |  |
| 2.               | Formato 1 debidamente requisitado                                                                                                    | o "Solicitud de Conexi                                             | ón para entidades e                                                                                              | xternas o terceros".                                                                |  |  |
| 3.               | Carta compromiso de confidenciali                                                                                                    | dad, reserva y resgua                                              | rdo de información y                                                                                             | y datos debidamente firmada.                                                        |  |  |
|                  |                                                                                                    | ¿Con qué condicio                                                  | nes debo cumplir?                                                                                                |                                                                                     |  |  |
| •                | Contar con Contraseña.                                                                                                    |                                                                    |                                                                                                    |                                                                                     |  |  |
| •                | Contar con buzón tributario activo.                                                                                                    |                                                                    |                                                                                                    |                                                                                     |  |  |
| •                | Opinión de cumplimiento de obliga                                                                                                    | aciones fiscales en s                                              | entido positivo, en t                                                                                            | términos de la regla 2.1.36., la cual entre                                         |  |  |
|                  | otros incluye:                                                                                                    |                                                                    |                                                                                                    |                                                                                     |  |  |
|                  | No tener créditos fiscales firr                                                                                                    | nes o exigibles.                                                   | <b>c</b> 1                                                                                                    |                                                                                     |  |  |
|                  | No estar publicado en algur<br>noveno párrafo del CFF resp                                                                                                    | no de los listados a o<br>pectivamente.                            | que se refieren los a                                                                                            | articulos 69-B, cuarto párrato y 69-B Bis,                                          |  |  |
| •                | Que sus certificados de sellos digit                                                                                                    | ales estén vigentes.                                               |                                                                                                    |                                                                                     |  |  |
| •                | No encontrarse restringido en el<br>expedición de CFDI.                                                                                                    | uso del certificado o                                              | de e.firma o el me                                                                                               | canismo que utilizan para efectos de la                                             |  |  |
|                  | SEGUIMI                                                                                                    | ENTO Y RESOLUCIÓ                                                   | N DEL TRÁMITE O                                                                                                  | SERVICIO                                                                            |  |  |
| έCo              | ómo puedo dar seguimiento al tra                                                                                                    | ámite o servicio?                                                  | ¿El SAT llevará a cabo alguna inspección o verificación<br>para emitir la resolución de este trámite o servicio? |                                                                                     |  |  |
| Puede            | es consultar el estatus de tu solici                                                                                                    | tud de marbetes y/o                                                | No.                                                                                                    |                                                                                     |  |  |
| precin           | tos en los siguientes medios:                                                                                                    |                                                                    |                                                                                                    |                                                                                     |  |  |
| Ingres           | a a la liga:                                                                                                    |                                                                    |                                                                                                    |                                                                                     |  |  |
| <u>www.</u>      | sat.gob.mx/portal/private/aplicacion                                                                                                    | /mi-portal                                                         |                                                                                                    |                                                                                     |  |  |
| Captu            | ra tu RFC y Contraseña, y selecc                                                                                                    | iona Iniciar sesión;<br>ternet / Orientación                       |                                                                                                    |                                                                                     |  |  |
| fiscal           | / Ingresa tu Número de Folio pro                                                                                                    | porcionado.                                                        |                                                                                                    |                                                                                     |  |  |
| Marca            | ISAT: 55 627 22 728 y para el ex                                                                                                    | terior del país (+52)                                              |                                                                                                    |                                                                                     |  |  |
| 55 62            | 7 22 728. y solicitar que te trans                                                                                                    | fieran a la línea de                                               |                                                                                                    |                                                                                     |  |  |
| atenci           | ón de marbetes, precintos y código                                                                                                    | os de seguridad.                                                   |                                                                                                    |                                                                                     |  |  |
|                  |                                                                                                    | Resolución del t                                                   | rámite o servicio                                                                                                |                                                                                     |  |  |
| En un            | plazo de 10 días verifica la respue                                                                                                    | sta de tu trámite a trav                                           | vés del medio de pre                                                                                             | esentación y vía buzón tributario.                                                  |  |  |
| Pla<br>re        | azo máximo para que el SAT<br>esuelva el trámite o servicio                                                                                                    | Plazo máximo pa<br>solicite informa                                | ara que el SAT<br>ción adicional                                                                                 | Plazo máximo para cumplir con la<br>información solicitada                          |  |  |
| 10 día           | IS.                                                                                                    | 10 días.                                                           |                                                                                                    | 10 días.                                                                            |  |  |
| ć                | Qué documento obtengo al finali<br>servicio?                                                                                                    | zar el trámite o                                                   | ¿Cuál es la                                                                                                    | a vigencia del trámite o servicio?                                                  |  |  |
| Oficio<br>inform | de resolución, o en su caso<br>nación.                                                                                                    | , requerimiento de                                                 | Indefinida.                                                                                                    |                                                                                     |  |  |

| CANALES DE ATENCIÓN                                                                                                    |                                                                                                    |  |  |  |
|----------------------------------------------------------------------------------------------------|----------------------------------------------------------------------------------------------------|--|--|--|
| Consultas y dudas                                                                                                    | Quejas y denuncias                                                                                                    |  |  |  |
| <ul> <li>MarcaSAT: de lunes a viernes de 09:00 a 18:00 hrs.,<br/>excepto días inhábiles:<br/>Atención telefónica: desde cualquier parte del país 55<br/>627 22 728 y para el exterior del país (+52) 55 627 22<br/>728 y solicitar que lo transfieran a la línea de atención<br/>de marbetes, precintos y códigos de seguridad.<br/>Vía Chat: <u>https://chat.sat.gob.mx</u></li> </ul> | <ul> <li>Quejas y Denuncias SAT, desde cualquier parte del país 55 885 22 222 y para el exterior del país (+52) 55 885 22 222 (quejas y denuncias). 55-88-52-22-22 y 84-42-87-38-03 para otros países.</li> <li>Correo electrónico: <u>denuncias@sat.gob.mx</u></li> <li>En el Portal del SAT:<br/><u>https://www.sat.gob.mx/portal/public/tramites/quejas-o-denuncias</u></li> <li>Teléfonos rojos ubicados en las oficinas del SAT.</li> <li>MarcaSAT 55 627 22 728 opción 8.</li> </ul> |  |  |  |
| Informació                                                                                                    | n adicional                                                                                                    |  |  |  |

La autoridad podrá rechazar tu solicitud en el supuesto de incumplimiento de algunos de los requisitos y condiciones establecidos.

El presente trámite tendrá una vigencia indefinida; sin embargo, en caso de alguna modificación en los documentos presentados en cumplimiento a los requisitos señalados para la obtención de la conexión con entidades externas o terceros, deberá presentarse nuevamente la solicitud en términos de esta ficha.

El SAT realizará una revisión anual de la situación fiscal del contribuyente, así como de los requisitos establecidos en esta ficha, lo anterior con la finalidad de asegurar la continuidad de la vigencia de la conexión con entidades externas o terceros.

#### Fundamento jurídico

Artículo 19, fracción XXII de la LIEPS; Reglas 2.1.36., 5.2.28. y 5.2.29. de la RMF.

| 56/                                                                                                    | 56/IEPS Aclaración para subsanar o desvirtuar las causales previo a la baja en el Padrón de Contribuyentes de<br>Bebidas Alcohólicas en el RFC.                                                                                                    |                                                                |                                                                     |                                                                                                    |                                                  |  |  |
|----------------------------------------------------------------------------------------------------|----------------------------------------------------------------------------------------------------|----------------------------------------------------------------|---------------------------------------------------------------------|----------------------------------------------------------------------------------------------------|--------------------------------------------------|--|--|
| Trám                                                                                                    | Monto                                                                                                    |                                                                |                                                                     |                                                                                                    |                                                  |  |  |
| Servi                                                                                                    | cio 🔿                                                                                                    | Aporta la inform                                               | ación, datos, docume                                                | entos y los elementos probatorios que                                                                                             | Gratuito                                         |  |  |
|                                                                                                    |                                                                                                    | consideres pertir<br>previo a la baja<br>RFC.                  | ientes para subsanar<br>del padrón de contrit                       | r o desvirtuar las causales detectadas<br>buyentes de bebidas alcohólicas en el                                                   | O Pago de<br>derechos<br>Costo:                  |  |  |
|                                                                                                    | ¿Quién puede                                                                                                    | solicitar el trámit                                            | e o servicio?                                                       | ¿Cuándo se preser                                                                                                    | nta?                                             |  |  |
| Personas físicas o morales que se encuentren inscritas en el Padrón de Contribuyentes de Bebidas Alcohólicas en el RFC y se les haya notificado que se encuentran en alguno de los supuestos a que se refiere la regla 5.2.23. |                                                                                                    |                                                                |                                                                     |                                                                                                    |                                                  |  |  |
| ć                                                                                                    | ,Dónde puedo p                                                                                                    | presentarlo?                                                   | En el Portal del SA                                                 | T, a través de <b>Mi portal</b> :                                                                                                 |                                                  |  |  |
|                                                                                                    |                                                                                                    |                                                                | https://www.sat.gob.                                                | mx/portal/private/aplicacion/mi-portal                                                                                            |                                                  |  |  |
|                                                                                                    |                                                                                                    | INFORM                                                         | ACIÓN PARA REALIZ                                                   | ZAR EL TRÁMITE O SERVICIO                                                                                                    |                                                  |  |  |
|                                                                                                    |                                                                                                    | ¿Qué te                                                        | ngo que hacer para                                                  | realizar el trámite o servicio?                                                                                                   |                                                  |  |  |
| 1.                                                                                                    | Ingresa en la lig                                                                                                    | a del apartado ¿D                                              | ónde puedo presenta                                                 | arlo?                                                                                                    |                                                  |  |  |
| 2.                                                                                                    | Registra en <b>Mi p</b>                                                                                                    | oortal, tu RFC y Co                                            | ontraseña, y elige <b>Inic</b>                                      | ciar sesión.                                                                                                    |                                                  |  |  |
| 3.                                                                                                    | Selecciona las o<br>siguiente:                                                                                                    | opciones: Servicio                                             | os por Internet / Acla                                              | araciones / Solicitud y requisita el form                                                                                         | nulario conforme a los                           |  |  |
| 4.                                                                                                    | <ul> <li>En el apartado Descripción del Servicio, en la pestaña Trámite selecciona la opción ACLARACIÓN_PCBA, en Asunto: Aclaración causales de baja; en Descripción: Señala los argumentos para informar que se corrigió tu situación fiscal o desvirtuar las causales detectadas para baja en el padrón de contribuyentes de bebidas alcohólicas en el RFC. Para anexar información relacionada con la aclaración, selecciona el botón Adjuntar Archivo / Examinar, selecciona el documento digitalizado que contiene la información en formato PDF y elige Cargar, oprime el botón Enviar, se genera el acuse de recepción que contiene el número de folio de la solicitud y tu acuse de recibo electrónico con el que puedes dar seguimiento a tu aviso, imprímelo o guárdalo.</li> <li>Ingresa al Portal del SAT, dentro del plazo de 5 días posteriores a la presentación del trámite, con el número de folio para verifica la respuesta a tu aclaración, ingresando en la liga: <a href="https://www.sat.gob.mx/portal/private/aplicacion/mi-portal.de.guerdo">https://www.sat.gob.mx/portal/private/aplicacion/mi-portal.de acuerdo a lo siguiente:</a></li> </ul> |                                                                |                                                                     |                                                                                                    |                                                  |  |  |
|                                                                                                    | • En Mi po<br>Aclaracio<br>si tu aclara                                                                                                    | ortal, captura tu<br>ones / Consulta; c<br>ación fue resuelta, | RFC e ingresa tu C<br>aptura el número de t<br>obtendrás el Acuse d | Contraseña; selecciona la opción: <b>Ser</b><br>folio del trámite y verifica la solución otc<br>le respuesta imprímelo o guárdalo | vicios por Internet /<br>orgada a tu aclaración; |  |  |

|                                                                                                    | ¿Qué requisitos                              | debo cumplir?                                                                                                    |                                                                                                    |  |  |
|----------------------------------------------------------------------------------------------------|----------------------------------------------|----------------------------------------------------------------------------------------------------|----------------------------------------------------------------------------------------------------|--|--|
| <ul> <li>Archivo en formato PDF con el oficio que informa las causales establecidas en la regla 5.2.23. que detectó la<br/>autoridad fiscal.</li> </ul>                                                                                                    |                                              |                                                                                                    |                                                                                                    |  |  |
| <ul> <li>Adjunta la información, datos, documentos y los elementos probatorios que consideres pertinentes para corregir tu<br/>situación fiscal o desvirtuar las causales detectadas para baja del padrón de contribuyentes de bebidas alcohólicas en<br/>el RFC.</li> </ul> |                                              |                                                                                                    |                                                                                                    |  |  |
|                                                                                                    | ¿Con qué condicio                            | nes debo cumplir?                                                                                                    |                                                                                                    |  |  |
| Contar con Contraseña.                                                                                                    |                                              |                                                                                                    |                                                                                                    |  |  |
| SEGUIMI                                                                                                    | ENTO Y RESOLUCIÓ                             | N DEL TRÁMITE O                                                                                                    | SERVICIO                                                                                                  |  |  |
| ¿Cómo puedo dar seguimiento al tr                                                                                                    | ámite o servicio?                            | ¿El SAT llevará a<br>para emitir la re                                                                                                    | cabo alguna inspección o verificación<br>esolución de este trámite o servicio?                            |  |  |
| En el Portal del SAT, con el núme<br>encuentra en el Acuse de recepción.                                                                                                    | ro de folio que se                           | Sí, cuando resul<br>corrobore los ar<br>proporcionadas en                                                                                       | lte necesario que la autoridad fiscal<br>gumentos planteados y las pruebas<br>tu solicitud de aclaración. |  |  |
|                                                                                                    | Resolución del t                             | rámite o servicio                                                                                                    |                                                                                                    |  |  |
| Una vez analizados los argumentos y pr                                                                                                    | uebas aportadas, así o                       | como la información                                                                                                    | con que cuenta la autoridad, se emitirá:                                                                  |  |  |
| Resolución que se te notificará en                                                                                                    | términos del artículo 1                      | 34 del CFF.                                                                                                    |                                                                                                    |  |  |
| En su caso, respuesta electrónica                                                                                                    | a tu caso de aclaració<br>I                  | n.                                                                                                    |                                                                                                    |  |  |
| Plazo máximo para que el SAT<br>resuelva el trámite o servicio                                                                                                    | Plazo máximo p<br>solicite informa           | ara que el SAT<br>ción adicional                                                                                                    | Plazo máximo para cumplir con la<br>información solicitada                                                |  |  |
| 5 días, contados a partir del día hábil<br>siguiente a aquel en el que el<br>contribuyente presente su caso de<br>aclaración.                                                                                                    | No aplica.                                   |                                                                                                    | No aplica.                                                                                                |  |  |
| ¿Qué documento obtengo al final<br>servicio?                                                                                                    | izar el trámite o                            | ¿Cuál es la                                                                                                    | a vigencia del trámite o servicio?                                                                        |  |  |
| Acuse de recepción de la aclaració                                                                                                    | ón.                                          | Indefinida.                                                                                                    |                                                                                                    |  |  |
| Respuesta electrónica a tu caso de                                                                                                    | e aclaración.                                |                                                                                                    |                                                                                                    |  |  |
| Resolución que recibirás a través o                                                                                                    | de buzón tributario.                         |                                                                                                    |                                                                                                    |  |  |
|                                                                                                    | CANALES D                                    | E ATENCIÓN                                                                                                    |                                                                                                    |  |  |
| Consultas y dudas                                                                                                    |                                              |                                                                                                    | Quejas y denuncias                                                                                        |  |  |
| <ul> <li>MarcaSAT: de lunes a viernes de<br/>avecante d'as inh ébiles;</li> </ul>                                                                                                    | e 09:00 a 18:00 hrs.,                        | • Quejas y Denuncias SAT: 55 88 52 22 22 y 84 42 87                                                                                             |                                                                                                    |  |  |
| excepto dias innabiles:                                                                                                    | ier narte del naís 55                        | 38 03 para otros países.                                                                                                    |                                                                                                    |  |  |
| 627 22 728 y para el exterior del p<br>728 y solicitar que lo transfieran a                                                                                                    | baís (+52) 55 627 22<br>la línea de atención | <ul> <li>Correo electronico: <u>denuncias@sat.gob.mx</u></li> <li>SAT Móvil – Aplicación para celular, apartado Quejas<br/>Denuncias</li> </ul> |                                                                                                    |  |  |
| de marbetes, precintos y códigos o                                                                                                    | le seguridad.                                | • En el Portal d                                                                                                    | del SAT:                                                                                                  |  |  |
| Vía Chat: <u>https://chat.sat.gob.mx</u>                                                                                                    | del CAT ubierdes en                          | https://www.s                                                                                                    | sat.gob.mx/portal/public/tramites/quejas-o-                                                               |  |  |
| <ul> <li>Atención personal en las Olicinas<br/>diversas ciudades del país, como</li> </ul>                                                                                                    | o se establece en la                         | <u>denuncias</u>                                                                                                    | sing utilization on the Adverse of the                                                                    |  |  |
| siguiente dirección                                                                                                    | electrónica:                                 | Oficinas del :                                                                                                    | SAT.                                                                                                    |  |  |
| milps.//www.sat.gob.mx/portal/publ                                                                                                    | nes a Jueves de 8:30                         |                                                                                                    |                                                                                                    |  |  |
| Los días v horarios siguientes: Lur                                                                                                    | 5:00 hrs.                                    |                                                                                                    |                                                                                                    |  |  |
| Los días y horarios siguientes: Lur<br>a 16:00 hrs. y Viernes de 8:30 a 1                                                                                                    | Información adicional                        |                                                                                                    |                                                                                                    |  |  |
| Los días y horarios siguientes: Lur<br>a 16:00 hrs. y Viernes de 8:30 a 15                                                                                                    | Informació                                   |                                                                                                    |                                                                                                    |  |  |
| Los días y horarios siguientes: Lur<br>a 16:00 hrs. y Viernes de 8:30 a 15<br>No aplica.                                                                                                    | mormacio                                     |                                                                                                    |                                                                                                    |  |  |
| Los días y horarios siguientes: Lur<br>a 16:00 hrs. y Viernes de 8:30 a 1<br>No aplica.                                                                                                    | Fundamen                                     | to jurídico                                                                                                    |                                                                                                    |  |  |
| Los días y horarios siguientes: Lur<br>a 16:00 hrs. y Viernes de 8:30 a 1<br>No aplica.<br>Artículos 19 de la LIEPS; 27 del CFF; Re                                                                                                    | Fundamen<br>egla 5.2.23. de la RMF           | to jurídico                                                                                                    |                                                                                                    |  |  |

# Ley de Ingresos de la Federación

| 2/LIF Informe de las altas y bajas que tuvo el inventario de los vehículos que utilicen el diésel por el que se pagó el<br>IEPS y por los que se realizará el acreditamiento, así como la descripción del sistema de abastecimiento de dicho<br>combustible.                                                                                                    |                                    |                                                                       |                                              |                                          |                                             |  |
|----------------------------------------------------------------------------------------------------|------------------------------------|-----------------------------------------------------------------------|----------------------------------------------|------------------------------------------|---------------------------------------------|--|
| Trámite 🌒                                                                                                    |                                    | Descripción del 1                                                     | rámite o servicio                            |                                          | Monto                                       |  |
| Servicio O Presenta                                                                                                    | a el info                          | rme de las altas v                                                    | baias que tuvo el                            | inventario de los                        | Gratuito                                    |  |
| vehículo<br>realizará<br>abasteci                                                                                                    | s que uti<br>a el acr<br>imiento d | licen el diésel por el<br>editamiento, así co<br>e dicho combustible. | que se pagó el IEP<br>mo la descripción      | S y por los que se<br>del sistema de     | O Pago de<br>derechos<br>Costo:             |  |
| ¿Quién puede solicitar                                                                                                    | el trámit                          | e o servicio?                                                         |                                              | Cuándo se preser                         | nta?                                        |  |
| Personas físicas.                                                                                                    |                                    |                                                                       | A más tardar el trei                         | nta de abril de cada                     | año.                                        |  |
| Personas morales.                                                                                                    |                                    |                                                                       |                                              |                                          |                                             |  |
| ¿Dónde puedo presentar                                                                                                    | lo?                                | En el Portal del SA                                                   | Γ:                                           |                                          |                                             |  |
|                                                                                                    |                                    | www.sat.gob.mx                                                        |                                              |                                          |                                             |  |
| 1                                                                                                    | NFORMA                             | CIÓN PARA REALIZ                                                      | AR EL TRÁMITE O                              | SERVICIO                                 |                                             |  |
|                                                                                                    | ¿Qué te                            | ngo que hacer para i                                                  | realizar el trámite o                        | servicio?                                |                                             |  |
| <ol> <li>Ingresa a la liga del apartado ¿Dónde puedo presentarlo?, y da clic en Trámites y servicios / Más trámites y servicios / Herramientas de cumplimiento / Consultas, autorizaciones, avisos y seguimiento de trámites en línea / Avisos / Informe de las altas y bajas que tuvo el inventario de los vehículos que utilicen el diésel por el que se pagó el IEPS y por los que se realizará el acreditamiento, así como la descripción del sistema de abastecimiento de dicho combustible y en el apartado Pasos a seguir da clic en Ingresa, o bien, selecciona la siguiente liga: https://wwwmat.sat.gob.mx/tramites/login/71883/informe-de-las-altas-y-bajas-que-tuvo-el-inventario-de-los-vehiculos-que-utilicen-el-diesel-por-el-que-se-pago-el-ieps-y-por-los-que-se-realizara-el-acreditamiento,-asi-como-la-descripcion-del-sistema-de-abastecimiento-d</li> <li>Captura tu RFC, Contraseña, el captcha y selecciona Enviar, o bien, selecciona e.firma y elige Enviar.</li> <li>Selecciona el ejercicio fiscal del informe.</li> <li>En el apartado Adjuntar Archivo / Examinar, selecciona el archivo con las características que se indican en el apartado de Información adicional y elige Cargar. Los archivos digitalizados deberán comprimirse en formato de almacenamiento .ZIP y no deben pesar más de 4 MB por archivo.</li> <li>Oprime el botón Enviar, se genera el Acuse de recepción que contiene el folio de presentación de tu Informe, imprimede a guidade.</li> </ol> |                                    |                                                                       |                                              |                                          |                                             |  |
| And the distribution of a second second                                                                                                    |                                    | ¿Que requisitos                                                       | s debo cumplir?                              |                                          | a la Canada a su mara a stillio a su sa la  |  |
| diésel por el que se pagó el la<br>abastecimiento de dicho combu                                                                                                    | ga la mar<br>EPS y po<br>stible.   | nifestación de las altas<br>or los que se realiza                     | s y bajas que tuvo e<br>rá el acreditamiento | , así como la desc                       | ripción del sistema de                      |  |
|                                                                                                    |                                    | ¿Con qué condicio                                                     | nes debo cumplir?                            |                                          |                                             |  |
| Contar con buzón tributari                                                                                                    | io activo.                         |                                                                       |                                              |                                          |                                             |  |
| Contar con Contraseña o                                                                                                    | e.firma.                           |                                                                       |                                              |                                          |                                             |  |
| S                                                                                                    | EGUIMI                             | ENTO Y RESOLUCIÓ                                                      | N DEL TRÁMITE O                              | SERVICIO                                 |                                             |  |
| ¿Cómo puedo dar seguimie                                                                                                    | ento al tra                        | ámite o servicio?                                                     | El SAT llevará a para emitir la re           | cabo alguna inspe<br>esolución de este t | ección o verificación<br>rámite o servicio? |  |
| Trámite inmediato.                                                                                                    |                                    |                                                                       | No.                                          |                                          |                                             |  |
|                                                                                                    |                                    | Resolución del t                                                      | rámite o servicio                            |                                          |                                             |  |
| Una vez que envías la informaci                                                                                                    | ión, obtei                         | ndrás tu acuse de reci                                                | ibo.                                         |                                          |                                             |  |
| Plazo máximo para que el<br>resuelva el trámite o servi                                                                                                    | SAT                                | Plazo máximo p<br>solicite informa                                    | ara que el SAT<br>ción adicional             | Plazo máximo p<br>informaci              | oara cumplir con la<br>ón solicitada        |  |
| Trámite inmediato.                                                                                                    |                                    | No aplica.                                                            |                                              | No aplica.                               |                                             |  |
| يQué documento obtengo<br>servic                                                                                                    | o al finali<br>io?                 | zar el trámite o                                                      | ¿Cuál es la vigencia del trámite o servicio? |                                          |                                             |  |
|                                                                                                    |                                    | Indefinida.                                                           |                                              |                                          |                                             |  |

|   | CANALES DE ATENCIÓN                                                                                                    |        |                                                                                                    |  |  |  |
|---|----------------------------------------------------------------------------------------------------|--------|----------------------------------------------------------------------------------------------------|--|--|--|
|   | Consultas y dudas                                                                                                    |        | Quejas y denuncias                                                                                                    |  |  |  |
| • | MarcaSAT: de lunes a viernes de 09:00 a 18:00 hrs.,<br>excepto días inhábiles:<br>Atención telefónica: desde cualquier parte del país 55<br>627 22 728 y para el exterior del país (+52) 55 627 22<br>728<br>Vía Chat: <u>https://chat.sat.gob.mx</u><br>Atención personal en las Oficinas del SAT ubicadas en<br>diversas ciudades del país, como se establece en la<br>siguiente liga:<br><u>https://www.sat.gob.mx/portal/public/directorio</u><br>Los días y horarios siguientes: lunes a jueves de 09:00<br>a 16:00 hrs. y viernes de 08:30 a 15:00 hrs., excepto<br>días inhábiles. | •      | Quejas y Denuncias SAT, desde cualquier parte del<br>país 55 885 22 222 y para el exterior del país (+52) 55<br>885 22 222 (quejas y denuncias).<br>Correo electrónico: <u>denuncias@sat.gob.mx</u><br>En el Portal del SAT:<br><u>https://www.sat.gob.mx/portal/public/tramites/quejas-o-<br/>denuncias</u><br>Teléfonos rojos ubicados en las oficinas del SAT.<br>MarcaSAT 55 627 22 728 opción 8. |  |  |  |
|   | Informació                                                                                                    | n adic | ional                                                                                                    |  |  |  |
| • | La documentación e información deberás digitalizarla en                                                                                                    | forma  | ato PDF y evitar que cada archivo exceda de los 4 MB.                                                                                                    |  |  |  |
| • | Si el tamaño del archivo es mayor, deberás ajustarlo especificaciones señaladas.                                                                                                    | o divi | dirlo en varios archivos que cumplan con el tamaño y                                                                                                    |  |  |  |

• Evita adjuntar archivos con el mismo nombre o con hojas en blanco.

Fundamento jurídico

Artículo 16, Apartado A, fracción I de la LIF; Regla 2.2.6. de la RMF.

3/LIF Aviso que presentan los contribuyentes manifestando la aplicación de un estímulo fiscal que se otorga a los que adquieran o importen diésel o biodiésel y sus mezclas para su consumo final y que sea para uso automotriz en vehículos que se destinen exclusivamente al transporte público y privado de personas o de carga.

| Trám                                                                          | Trámite   Descripción del trámite o servicio                                                                                                    |                        |                                                                |                                                                             |                                                                                                    |                                         |
|-------------------------------------------------------------------------------|----------------------------------------------------------------------------------------------------|------------------------|----------------------------------------------------------------|-----------------------------------------------------------------------------|----------------------------------------------------------------------------------------------------|-----------------------------------------|
| Servi                                                                         | cio                                                                                                    | Gratuito               |                                                                |                                                                             |                                                                                                    |                                         |
|                                                                               |                                                                                                    |                        | que se otorga<br>mezclas para<br>que se destine<br>o de carga. | a a los que adquieren<br>su consumo final y que<br>en exclusivamente al tra | o importan diésel o biodiésel y sus<br>sea para uso automotriz en vehículos<br>nsporte público y privado de personas | O Pago de<br>derechos<br>Costo:         |
|                                                                               | ¿Qu                                                                                                    | ién puede              | solicitar el trái                                              | nite o servicio?                                                            | ¿Cuándo se preser                                                                                                    | nta?                                    |
| Personas físicas y morales que adquieran diésel o biodiésel<br>y sus mezclas. |                                                                                                    |                        |                                                                | ieran diésel o biodiésel                                                    | Dentro de los quince días siguientes a<br>primera declaración en que se aplique                                      | a la presentación de la<br>el estímulo. |
| ż                                                                             | Dóno                                                                                                    | le puedo p             | resentarlo?                                                    | En el Portal del SA                                                         | т:                                                                                                    |                                         |
|                                                                               |                                                                                                    |                        |                                                                | https://www.sat.gob.                                                        | mx/portal/private/aplicacion/mi-portal                                                                               |                                         |
|                                                                               |                                                                                                    |                        | INFOR                                                          | MACIÓN PARA REALIZ                                                          | ZAR EL TRÁMITE O SERVICIO                                                                                            |                                         |
|                                                                               |                                                                                                    |                        | ¿Qué                                                           | tengo que hacer para i                                                      | realizar el trámite o servicio?                                                                                      |                                         |
| 1.                                                                            | Ingre                                                                                                    | sa al Portal           | del SAT, en la                                                 | liga del apartado ¿Dónd                                                     | le puedo presentarlo?                                                                                                |                                         |
| 2.                                                                            | Al ing                                                                                                    | resar regis            | tra tu RFC, Cor                                                | traseña y elige <b>Iniciar s</b> e                                          | esión.                                                                                                    |                                         |
| 3.                                                                            | Selec                                                                                                    | ciona las o            | pciones <b>Servic</b>                                          | ios por Internet / Servio                                                   | cio o solicitudes / Solicitud.                                                                                       |                                         |
| 4.                                                                            | Llena                                                                                                    | el formula             | rio <b>Servicio de</b>                                         | Aviso conforme a lo sig                                                     | uiente:                                                                                                    |                                         |
|                                                                               | <ol> <li>En el apartado Descripción del Servicio, en la pestaña Trámite, selecciona: 3/LIF DIESEL USO<br/>AUTOMOTRIZ;</li> </ol>                                                                                                    |                        |                                                                |                                                                             |                                                                                                    |                                         |
|                                                                               | 4.2. En Dirigido a: SAT; en Asunto: Aviso que presentan los contribuyentes manifestando la aplicación de un estímulo fiscal que se otorga a los que adquieran o importen diésel o biodiésel y sus mezclas para su consumo final y que sea para uso automotriz en vehículos que se destinen exclusivamente al transporte público y privado de personas o de carga; en el apartado Descripción: señala el motivo de la presentación de tu aviso; |                        |                                                                |                                                                             |                                                                                                    |                                         |
|                                                                               | 4.3.                                                                                                    | Si deseas<br>documente | anexar inform<br>o digitalizado er                             | ación relacionada con e<br>n formato PDF y elige <b>Ca</b>                  | I servicio, elige <b>Adjuntar Archivo / Ex</b><br><b>irgar</b> .                                                     | aminar, selecciona el                   |
| 5                                                                             | Oprime el botón <b>Enviar</b> , y se genera el Acuse de recención que contiene el número de folio del trámite realizado                                                                                                    |                        |                                                                |                                                                             |                                                                                                    |                                         |

5. Oprime el botón **Enviar**, y se genera el Acuse de recepción que contiene el número de folio del trámite realizado, imprímelo o guárdalo.

|                                                                                                    | ¿Qué requisitos                    | s debo cumplir?                                                                                                    |                                                                                                    |
|----------------------------------------------------------------------------------------------------|------------------------------------|----------------------------------------------------------------------------------------------------|----------------------------------------------------------------------------------------------------|
| Archivo digitalizado que contenga la manifestación para la aplicación del estímulo fiscal que se otorga a los que adquieren diésel o biodiésel y sus mezclas para su consumo final y que sea para uso automotriz en vehículos que se destinen exclusivamente al transporte público y privado de personas o de carga.                                                                                                    |                                    |                                                                                                    |                                                                                                    |
|                                                                                                    | ¿Con qué condicio                  | nes debo cumplir?                                                                                                    | ,                                                                                                    |
| Contar con Contraseña.                                                                                                    |                                    |                                                                                                    |                                                                                                    |
| SEGUIM                                                                                                    | ENTO Y RESOLUCIÓ                   | ON DEL TRÁMITE C                                                                                                    | SERVICIO                                                                                                    |
| ¿Cómo puedo dar seguimiento al tr                                                                                                    | rámite o servicio?                 | El SAT llevará a:<br>para emitir la r                                                                                                    | e cabo alguna inspección o verificación<br>esolución de este trámite o servicio?                                                                                                    |
| Trámite inmediato.                                                                                                    |                                    | No.                                                                                                    |                                                                                                    |
|                                                                                                    | Resolución del t                   | rámite o servicio                                                                                                    |                                                                                                    |
| La autoridad validará que tu aviso sea p<br>cumplida la obligación del trámite que so                                                                                                    | resentado en tiempo,<br>plicitas.  | así como que los da                                                                                                    | tos sean correctos, y en su caso, dará por                                                                                                    |
| Plazo máximo para que el SAT<br>resuelva el trámite o servicio                                                                                                    | Plazo máximo p<br>solicite informa | ara que el SAT<br>ción adicional                                                                                                    | Plazo máximo para cumplir con la<br>información solicitada                                                                                                    |
| Trámite inmediato.                                                                                                    | No aplica.                         |                                                                                                    | No aplica.                                                                                                    |
| Qué documento obtengo al fina)<br>servicio?                                                                                                    | lizar el trámite o                 | ¿Cuál es la vigencia del trámite o servicio?                                                                                                    |                                                                                                    |
| Acuse de recibo.                                                                                                    |                                    | Indefinida.                                                                                                    |                                                                                                    |
|                                                                                                    | CANALES D                          | E ATENCIÓN                                                                                                    |                                                                                                    |
| Consultas y dudas                                                                                                    | 5                                  |                                                                                                    | Quejas y denuncias                                                                                                    |
| <ul> <li>MarcaSAT: de lunes a viernes de 09:00 a 18:00 hrs., excepto días inhábiles:<br/>Atención telefónica: desde cualquier parte del país 55 627 22 728 y para el exterior del país (+52) 55 627 22 728.<br/>Vía Chat: <u>https://chat.sat.gob.mx</u></li> <li>Atención personal en las Oficinas del SAT ubicadas en diversas ciudades del país, como se establece en la siguiente liga:<br/><u>https://www.sat.gob.mx/portal/public/directorio</u><br/>Los días y horarios siguientes: lunes a jueves de 09:00 a 16:00 hrs. y viernes de 08:30 a 15:00 hrs., excepto días inhábiles</li> </ul> |                                    | <ul> <li>Quejas y De país 55 885</li> <li>885 22 222 (</li> <li>Correo electri</li> <li>En el Portal o <u>https://www.s</u><u>denuncias</u></li> <li>Teléfonos roj</li> <li>MarcaSAT 55</li> </ul> | enuncias SAT, desde cualquier parte del<br>22 222 y para el exterior del país (+52) 55<br>quejas y denuncias).<br>rónico: <u>denuncias@sat.gob.mx</u><br>del SAT:<br><u>sat.gob.mx/portal/public/tramites/quejas-o-</u><br>jos ubicados en las oficinas del SAT.<br>5 627 22 728 opción 8. |
|                                                                                                    | Informació                         | n adicional                                                                                                    |                                                                                                    |
| No aplica.                                                                                                    |                                    |                                                                                                    |                                                                                                    |
|                                                                                                    | Fundamen                           | ito jurídico                                                                                                    |                                                                                                    |
| Artículos 25 del CFF; 16, Apartado A, fra                                                                                                    | acción IV de la LIF; Re            | gla 9.6. de la RMF,                                                                                                    | Reglas 2.13., 3.16. y 4.9. de la RFA.                                                                                                    |

| 4/LIF Av<br>que para<br>su                                                           | 4/LIF Aviso mediante el cual se otorga un estímulo fiscal a las personas que realicen actividades empresariales y<br>que para determinar su utilidad puedan deducir el diésel o biodiésel y sus mezclas que adquieran o importen para<br>su consumo final, siempre que se utilice exclusivamente como combustible en maquinaria en general. |                                                                                                    |                                                                                 |                                         |  |  |
|--------------------------------------------------------------------------------------|----------------------------------------------------------------------------------------------------|----------------------------------------------------------------------------------------------------|---------------------------------------------------------------------------------|-----------------------------------------|--|--|
| Trámite                                                                              | •                                                                                                    | Descripción del                                                                                                    | Monto                                                                           |                                         |  |  |
| Servicio                                                                             | 0                                                                                                    | Presenta el aviso para aplicar el est                                                                                     | Gratuito                                                                        |                                         |  |  |
|                                                                                      |                                                                                                    | utilidad puedas deducir el diésel o bic<br>importes para su consumo final, siemp<br>combustible en maquinaria en general. | O Pago de<br>derechos<br>Costo:                                                 |                                         |  |  |
| ¿Quién puede solicitar el trámite o servicio?                                        |                                                                                                    |                                                                                                    | ¿Cuándo se preser                                                               | nta?                                    |  |  |
| Personas físicas y morales que adquieran o importen diésel<br>para su consumo final. |                                                                                                    |                                                                                                    | Dentro de los quince días siguientes a<br>primera declaración en que se aplique | a la presentación de la<br>el estímulo. |  |  |

|              | ¿Dónde puedo presentarlo?                                                                                                    | En el Portal del SA                            | Г:                                                                                                    |                                                                                                    |  |
|--------------|----------------------------------------------------------------------------------------------------|------------------------------------------------|----------------------------------------------------------------------------------------------------|----------------------------------------------------------------------------------------------------|--|
|              |                                                                                                    | https://www.sat.gob.u                          | mx/portal/private/apl                                                                                                    | icacion/mi-portal                                                                                              |  |
|              | INFORMACIÓN PARA REALIZAR EL TRÁMITE O SERVICIO                                                                                                    |                                                |                                                                                                    |                                                                                                    |  |
|              | Qué te:                                                                                                    | ngo que hacer para i                           | realizar el trámite o                                                                                                    | servicio?                                                                                                    |  |
| 1.           | Ingresa al Portal del SAT, en la liga                                                                                                    | a del apartado <b>¿Dónd</b>                    | e puedo presentar                                                                                                    | lo?                                                                                                    |  |
| 2.           | Captura tu RFC, Contraseña y elig                                                                                                    | e Iniciar sesión.                              |                                                                                                    |                                                                                                    |  |
| 3.           | Selecciona las opciones: Servicio                                                                                                    | s por Internet / Servi                         | cio o solicitudes / S                                                                                                    | Solicitud.                                                                                                    |  |
| 4.           | Llena el formulario Servicio de Av                                                                                                    | viso conforme a lo sigi                        | uiente:                                                                                                    |                                                                                                    |  |
| 5.           | <ul> <li>4.1. En en apartado Descripción del servicio, en la pestalla frantite, selecciona. 4/Lir Diesel MAQUINARIA,</li> <li>4.2. En Dirigido a: SAT; en Asunto: Aviso mediante el cual se otorga un estímulo fiscal a las personas que realicen actividades empresariales y que para determinar su utilidad puedan deducir el diésel o biodiésel y sus mezclas que adquieran o importen para su consumo final, siempre que se utilice exclusivamente como combustible en maquinaria en general; en Descripción: señala el motivo de la presentación de tu aviso;</li> <li>4.3. Si deseas anexar información relacionada con el servicio, selecciona el botón Adjuntar Archivo / Examinar, selecciona el documento digitalizado en formato PDF y elige Cargar.</li> <li>5. Oprime el botón Enviar, y se genera el Acuse de recención que contiene el número de folio del trámite realizado.</li> </ul> |                                                |                                                                                                    |                                                                                                    |  |
|              | imprímelo o guárdalo.                                                                                                    |                                                | doho oumplin?                                                                                                    |                                                                                                    |  |
| Archi        | vo digitalizado que contenga la mar                                                                                                    | pifestación para la apli                       | cación de estímulo f                                                                                                    | iecal                                                                                                    |  |
| Aloni        |                                                                                                    | Con qué condicio                               | nes debo cumplir?                                                                                                    | )                                                                                                    |  |
| Conta        | ar con Contraseña.                                                                                                    | C 4                                            |                                                                                                    |                                                                                                    |  |
|              | SEGUIMI                                                                                                    | ENTO Y RESOLUCIÓ                               | N DEL TRÁMITE O                                                                                                    | SERVICIO                                                                                                    |  |
| ζC           | ¿Cómo puedo dar seguimiento al trámite o servicio? ¿El SAT llevará a cabo alguna inspección o verificación para emitir la resolución de este trámite o servicio?                                                                                                    |                                                |                                                                                                    |                                                                                                    |  |
| Trám         | Trámite inmediato. No.                                                                                                    |                                                |                                                                                                    |                                                                                                    |  |
|              | Resolución del trámite o servicio                                                                                                    |                                                |                                                                                                    |                                                                                                    |  |
| La a<br>cump | utoridad verificará que tu aviso se<br>lida la obligación.                                                                                                    | a presentado en tier                           | npo, que los datos                                                                                                    | sean correctos, y en su caso, dará por                                                                         |  |
| P<br>r       | lazo máximo para que el SAT<br>resuelva el trámite o servicio                                                                                                    | Plazo máximo p<br>solicite informa             | ara que el SAT<br>ción adicional                                                                                                    | Plazo máximo para cumplir con la<br>información solicitada                                                     |  |
| Trám         | ite inmediato.                                                                                                    | No aplica.                                     |                                                                                                    | No aplica.                                                                                                    |  |
| á            | Qué documento obtengo al final<br>servicio?                                                                                                    | izar el trámite o                              | ¿Cuál es la                                                                                                    | a vigencia del trámite o servicio?                                                                             |  |
| Acus         | e de recibo.                                                                                                    |                                                | Indefinida.                                                                                                    |                                                                                                    |  |
|              |                                                                                                    | CANALES D                                      | E ATENCIÓN                                                                                                    |                                                                                                    |  |
|              | Consultas y dudas                                                                                                    | i                                              |                                                                                                    | Quejas y denuncias                                                                                             |  |
| •            | MarcaSAT: de lunes a viernes de<br>excepto días inhábiles:<br>Atención telefónica: desde cualqu                                                                                                    | e 09:00 a 18:00 hrs.,<br>ier parte del país 55 | <ul> <li>Quejas y De<br/>país 55 885 3<br/>885 22 222 (</li> <li>Correo electricador de la correo electricador de la corre</li></ul> | enuncias SAT, desde cualquier parte del<br>22 222 y para el exterior del país (+52) 55<br>quejas y denuncias). |  |
|              | 728.<br>Vía Chat: https://chat.sat.gob.mx                                                                                                    | Jais (102) 00 021 22                           | En el Portal o                                                                                                    | del SAT:                                                                                                    |  |
| •            | Atención personal en las Oficinas<br>diversas ciudades del país, como                                                                                                    | del SAT ubicadas en<br>o se establece en la    | denuncias     Teléfonos roj                                                                                                    | jos ubicados en las oficinas del SAT.                                                                          |  |
|              | siguiente liga:<br>https://www.sat.gob.mx/portal/publ                                                                                                    | ic/directorio                                  | MarcaSAT 5                                                                                                    | 5 627 22 728 opción 8.                                                                                         |  |
|              | Los días y horarios siguientes: lunes a jueves de 09:00<br>a 16:00 hrs. y viernes de 08:30 a 15:00 hrs., excepto<br>días inhábiles.                                                                                                    |                                                |                                                                                                    |                                                                                                    |  |
|              |                                                                                                    | Informació                                     | n adicional                                                                                                    |                                                                                                    |  |
| No a         | plica.                                                                                                    |                                                |                                                                                                    |                                                                                                    |  |
|              |                                                                                                    | Fundamen                                       | ito jurídico                                                                                                    |                                                                                                    |  |
| Artíc        | ulo 16, Apartado A, fracción I de la L                                                                                                    | IF; Regla 9.6. de la R                         | MF, Regla 1.14. de                                                                                                    | la RFA.                                                                                                    |  |

(Segunda Sección)

DIARIO OFICIAL

| 5/LIF Aviso para la                                                                                                    | aplicación del es<br>contribuyer                                   | tímulo fiscal por la u<br>nte o que se encuen                               | utilización de diése<br>tren bajo su legítin                                                                                      | l en vehículos mar<br>1a posesión.                                                   | inos pro                          | opiedad de                                | əl                   |  |
|----------------------------------------------------------------------------------------------------|--------------------------------------------------------------------|-----------------------------------------------------------------------------|----------------------------------------------------------------------------------------------------|--------------------------------------------------------------------------------------|-----------------------------------|-------------------------------------------|----------------------|--|
| Trámite 🏾 🌑                                                                                                    |                                                                    | Descripción del t                                                           | rámite o servicio                                                                                                    | •                                                                                    |                                   | Monto                                     |                      |  |
| Servicio 🔾                                                                                                    | Podrás presental<br>utilización de diés                            | r el aviso para la<br>sel en vehículos mari                                 | aplicación del estír<br>nos propiedad del c                                                                                       | nulo fiscal por la<br>ontribuyente o que                                             | • •                               | Gratuito<br>Pago                          | de                   |  |
|                                                                                                    | derechos<br>Costo:                                                 |                                                                             |                                                                                                    |                                                                                      |                                   |                                           |                      |  |
| ¿Quién puede                                                                                                    | solicitar el trámite                                               | e o servicio?                                                               |                                                                                                    | Cuándo se preser                                                                     | nta?                              |                                           |                      |  |
| Las personas físicas exclusivamente para marinos.                                                                                                    | y morales que ha<br>el abastecimiento                              | yan utilizado diésel<br>de sus vehículos                                    | A más tardar el 31<br>días posteriores a<br>vehículos marinos                                                                     | de marzo de 2025,<br>la fecha de su adq<br>que hayan sido adq                        | o dentro<br>uisición<br>uiridos d | o de los tre<br>tratándose<br>lurante 202 | einta<br>∋ de<br>24. |  |
| ¿Dónde puedo presentarlo? En el Portal del SAT:<br>www.sat.gob.mx                                                                                                    |                                                                    |                                                                             |                                                                                                    |                                                                                      |                                   |                                           |                      |  |
|                                                                                                    | INFORMA                                                            | CIÓN PARA REALIZ                                                            | AR EL TRÁMITE O                                                                                                    | SERVICIO                                                                             |                                   |                                           |                      |  |
|                                                                                                    | Qué ten;                                                           | igo que hacer para i                                                        | ealizar el trámite o                                                                                                    | servicio?                                                                            |                                   |                                           |                      |  |
| No aplica                                                                                                    |                                                                    |                                                                             |                                                                                                    |                                                                                      |                                   |                                           |                      |  |
|                                                                                                    |                                                                    | ¿Qué requisitos                                                             | debo cumplir?                                                                                                    |                                                                                      |                                   |                                           |                      |  |
| <ol> <li>Archivo digitaliza</li> <li>Anexar la inform<br/>que haya utilizad</li> </ol>                                                                                                    | ado en el que señal<br>lación de las emba<br>lo el diésel por el q | le que aplicará el estí<br>arcaciones de su prop<br>ue se solicita el estín | mulo fiscal.<br>piedad o que se enc<br>nulo fiscal, de confor                                                                     | cuentren bajo su leg<br>midad con lo siguier                                         | iítima po<br>nte:                 | osesión, en                               | ı las                |  |
| Nombre de     Notríoulo de                                                                                                    | e cada una de las e                                                | embarcaciones;                                                              |                                                                                                    |                                                                                      |                                   |                                           |                      |  |
| <ul> <li>Matricula d</li> <li>Eslora v to</li> </ul>                                                                                                    | nelaie de cada una                                                 | embarcaciones,<br>a de las embarcacion                                      | es.                                                                                                    |                                                                                      |                                   |                                           |                      |  |
| Capacidad                                                                                                    | l de carga de comb                                                 | oustible de cada una o                                                      | de las embarcacione                                                                                                    | es, v                                                                                |                                   |                                           |                      |  |
| <ul> <li>Cálculo pre</li> </ul>                                                                                                    | omedio del consun                                                  | no de diésel en millas                                                      | náuticas por litro de                                                                                                    | cada una de las en                                                                   | nbarcaci                          | ones.                                     |                      |  |
|                                                                                                    |                                                                    | ¿Con qué condicio                                                           | nes debo cumplir?                                                                                                    | 1                                                                                    |                                   |                                           |                      |  |
| Contar con Contraseña                                                                                                    | a.                                                                 |                                                                             |                                                                                                    |                                                                                      |                                   |                                           |                      |  |
|                                                                                                    | SEGUIMIENTO Y RESOLUCIÓN DEL TRÁMITE O SERVICIO                    |                                                                             |                                                                                                    |                                                                                      |                                   |                                           |                      |  |
| ¿Cómo puedo dar                                                                                                    | seguimiento al trá                                                 | imite o servicio?                                                           | ¿El SAT llevará a<br>para emitir la re                                                                                            | cabo alguna inspe<br>esolución de este t                                             | ección c<br>rámite o              | o verificaci<br>o servicio                | ión<br>?             |  |
| Trámite inmediato.                                                                                                    |                                                                    |                                                                             | No.                                                                                                    |                                                                                      |                                   |                                           |                      |  |
|                                                                                                    |                                                                    | Resolución del t                                                            | rámite o servicio                                                                                                    |                                                                                      |                                   |                                           |                      |  |
| Trámite inmediato.                                                                                                    |                                                                    |                                                                             |                                                                                                    |                                                                                      |                                   |                                           |                      |  |
| Plazo máximo par<br>resuelva el trámit                                                                                                    | a que el SAT<br>te o servicio                                      | Plazo maximo p<br>solicite informa                                          | ara que el SAT<br>ción adicional                                                                                                  | Plazo máximo p<br>informaci                                                          | oara cur<br>ón solic              | nplir con l<br>citada                     | а                    |  |
| Trámite inmediato.                                                                                                    |                                                                    | No aplica.                                                                  |                                                                                                    | No aplica.                                                                           |                                   |                                           |                      |  |
| ¿Que documento                                                                                                    | servicio?                                                          | zar el tramite o                                                            | ¿Cual es la                                                                                                    | a vigencia del tram                                                                  | ite o sei                         |                                           |                      |  |
| Acuse de recibo.                                                                                                    |                                                                    |                                                                             | No aplica.                                                                                                    |                                                                                      |                                   |                                           |                      |  |
|                                                                                                    |                                                                    | CANALES D                                                                   |                                                                                                    | Overing v de num ei                                                                  |                                   |                                           |                      |  |
|                                                                                                    |                                                                    | 00:00 a 19:00 hra                                                           |                                                                                                    |                                                                                      | as<br>lo ouolo                    | uior porto                                | dal                  |  |
| <ul> <li>MarcaSAT: de lunes a viernes de 09:00 a 18:00 hrs.,<br/>excepto días inhábiles:<br/>Atención telefónica: desde cualquier parte del país 55<br/>627 22 728 y para el exterior del país (+52) 55 627 22<br/>728.</li> <li>Vía Chot: https://chot.act.ach.my.</li> </ul>                                                      |                                                                    |                                                                             | <ul> <li>Quejas y Depaís 55 885 2<br/>885 22 222 (</li> <li>Correo electr</li> <li>En el Portal de tatos (/ una serie)</li> </ul> | 22 222 y para el ext<br>quejas y denuncias)<br>ónico: <u>denuncias@s</u><br>del SAT: | erior del                         | l país (+52<br><u>mx</u>                  | ) 55                 |  |
| <ul> <li>Atención personal en las Oficinas del SAT ubicadas en diversas ciudades del país, como se establece en la siguiente liga:</li> <li><u>https://www.sat.gob.mx/portal/public/directorio</u></li> <li>Los días y horarios siguientes: lunes a jueves de 09:00 a 16:00 brs. y viernes de 08:30 a 15:00 brs. excento</li> </ul> |                                                                    |                                                                             |                                                                                                    | del SAT.                                                                             | <u>s-0-</u>                       |                                           |                      |  |
| días inhábiles.                                                                                                    |                                                                    | •                                                                           |                                                                                                    |                                                                                      |                                   |                                           |                      |  |
|                                                                                                    |                                                                    | Informació                                                                  | n adicional                                                                                                    |                                                                                      |                                   |                                           |                      |  |
| No aplica.                                                                                                    |                                                                    |                                                                             |                                                                                                    |                                                                                      |                                   |                                           |                      |  |
| Artículos 32-D. quinto                                                                                                    | párrafo del CEE: 16                                                | Fundamen                                                                    | to jurídico                                                                                                    | de la LIF: Regia 0 3                                                                 | 2 de la P                         | RMF                                       |                      |  |

DIARIO OFICIAL

|                                                                                                    | 6/LIF Aviso se                                                                                                    | obre la utilización                   | de diésel exclusivar                        | nente para el abas                                                                                                    | tecimiento de vehío                                                             | culos                    | marinos.                                  |               |
|----------------------------------------------------------------------------------------------------|----------------------------------------------------------------------------------------------------|---------------------------------------|---------------------------------------------|----------------------------------------------------------------------------------------------------|---------------------------------------------------------------------------------|--------------------------|-------------------------------------------|---------------|
| Trám                                                                                                    | ite                                                                                                    |                                       | Descripción del t                           | rámite o servicio                                                                                                    |                                                                                 |                          | Monto                                     |               |
| Servi                                                                                                    | cio Ö                                                                                                    | Podrás presentar                      | el aviso sobre la util                      | ización de diésel e                                                                                                    | xclusivamente para                                                              | •                        | Gratuito                                  |               |
|                                                                                                    |                                                                                                    | el abastecimiento                     | de vehículos marinos                        | 5.                                                                                                    | ·                                                                               | 0                        | Pago<br>derechos<br>Costo:                | de            |
|                                                                                                    | ¿Quién puede                                                                                                    | solicitar el trámit                   | e o servicio?                               |                                                                                                    | ¿Cuándo se presei                                                               | nta?                     |                                           |               |
| Las p<br>exclus<br>marin                                                                                                    | personas físicas<br>sivamente para<br>os.                                                                                                    | y morales que ha<br>el abastecimiento | ayan utilizado diésel<br>o de sus vehículos | Trimestralmente.                                                                                                    |                                                                                 |                          |                                           |               |
| Z                                                                                                    | Dónde puedo                                                                                                    | presentarlo?                          | En el Portal del SA<br>www.sat.gob.mx       | Γ:                                                                                                    |                                                                                 |                          |                                           |               |
|                                                                                                    | INFORMACIÓN PARA REALIZAR EL TRÁMITE O SERVICIO                                                                                                    |                                       |                                             |                                                                                                    |                                                                                 |                          |                                           |               |
|                                                                                                    |                                                                                                    | Qué teı;                              | ngo que hacer para r                        | ealizar el trámite o                                                                                                    | servicio?                                                                       |                          |                                           |               |
| No ap                                                                                                    | olica.                                                                                                    |                                       |                                             |                                                                                                    |                                                                                 |                          |                                           |               |
|                                                                                                    |                                                                                                    |                                       | ¿Qué requisitos                             | debo cumplir?                                                                                                    |                                                                                 |                          |                                           |               |
| <ol> <li>Archivo digitalizado en el que incluya un informe por cada una de sus embarcaciones, que conteng</li> <li>Consumo mensual de diésel, expresado en litros de cada una de las embarcaciones;</li> <li>Millas náuticas recorridas en el mes por cada una de las embarcaciones, y</li> <li>Comprobantes fiscales que amparen la adquisición de diésel, mismos que deberán re artículos 29 y 29-A del CFF, así como en su caso, el número del pedimento de importación la importación de dictado combustible.</li> </ol> |                                                                                                    |                                       |                                             |                                                                                                    | nes, que contenga lo<br>caciones;<br>que deberán reunir<br>o de importación con | isigui<br>los i<br>el qu | iente:<br>requisitos de<br>e se llevó a c | e los<br>cabo |
|                                                                                                    |                                                                                                    |                                       | ¿Con qué condicio                           | nes debo cumplir'                                                                                                    | ?                                                                               |                          |                                           |               |
| Conta                                                                                                    | ar con Contraseñ                                                                                                    | a.                                    |                                             |                                                                                                    |                                                                                 |                          |                                           |               |
|                                                                                                    |                                                                                                    | SEGUIMI                               | ENTO Y RESOLUCIÓ                            | N DEL TRÁMITE C                                                                                                    | O SERVICIO                                                                      |                          |                                           |               |
| ζC                                                                                                    | ómo puedo dar                                                                                                    | seguimiento al tra                    | ámite o servicio?                           | El SAT llevará :<br>para emitir la ı                                                                                                    | a cabo alguna inspe<br>resolución de este f                                     | ecció<br>trámit          | n o verificac<br>e o servicio             | ión<br>?      |
| Trám                                                                                                    | ite inmediato.                                                                                                    |                                       |                                             | No.                                                                                                    |                                                                                 |                          |                                           |               |
|                                                                                                    |                                                                                                    |                                       | Resolución del t                            | rámite o servicio                                                                                                    |                                                                                 |                          |                                           |               |
| Trám                                                                                                    | ite inmediato.                                                                                                    |                                       |                                             |                                                                                                    |                                                                                 | _                        |                                           |               |
| PI<br>r                                                                                                    | azo máximo pa<br>esuelva el trám                                                                                                    | ra que el SAT<br>ite o servicio       | Plazo máximo p<br>solicite informa          | ara que el SAT<br>ción adicional                                                                                                    | Plazo máximo j<br>informaci                                                     | para c<br>ión sc         | cumplir con<br>olicitada                  | la            |
| Trám                                                                                                    | ite inmediato.                                                                                                    |                                       | No aplica.                                  |                                                                                                    | No aplica.                                                                      |                          |                                           |               |
| Ś                                                                                                    | Qué document                                                                                                    | o obtengo al finali<br>servicio?      | zar el trámite o                            | ¿Cuál es l                                                                                                    | a vigencia del trám                                                             | ite o s                  | servicio?                                 |               |
| Acuse                                                                                                    | e de recibo.                                                                                                    |                                       |                                             | No aplica.                                                                                                    |                                                                                 |                          |                                           |               |
|                                                                                                    |                                                                                                    |                                       | CANALES D                                   | E ATENCIÓN                                                                                                    |                                                                                 |                          |                                           |               |
|                                                                                                    | C                                                                                                    | onsultas y dudas                      |                                             |                                                                                                    | Quejas y denunci                                                                | ias                      |                                           |               |
| •                                                                                                    | MarcaSAT: de lunes a viernes de 09:00 a 18:00 hrs.,<br>excepto días inhábiles:<br>Atención telefónica: desde cualquier parte del país 55<br>627 22 728 y para el exterior del país (+52) 55 627 22<br>728.<br>Vía Chat: <u>https://chat.sat.gob.mx</u>                                                                                                    |                                       |                                             | <ul> <li>Quejas y Denuncias SAT, desde cualquier parte del país 55 885 22 222 y para el exterior del país (+52) 55 885 22 222 (quejas y denuncias).</li> <li>Correo electrónico: <u>denuncias@sat.gob.mx</u></li> <li>En el Portal del SAT:<br/>https://www.sat.gob.mx/portal/public/tramites/quejas-o-</li> </ul> |                                                                                 |                          | del<br>2) 55                              |               |
| •                                                                                                    | <ul> <li>Aterición personal en las Olicinas del SAT ubicadas en<br/>diversas ciudades del país, como se establece en la<br/>siguiente liga:<br/><u>https://www.sat.gob.mx/portal/public/directorio</u><br/>Los días y horarios siguientes: lunes a jueves de 09:00<br/>a 16:00 hrs. y viernes de 08:30 a 15:00 hrs., excepto<br/>días inhábiles.</li> </ul> |                                       |                                             | denuncias     Teléfonos ro     MarcaSAT 5                                                                                                    | jos ubicados en las<br>5 627 22 728 opciór                                      | oficina<br>1 8.          | as del SAT.                               |               |
|                                                                                                    |                                                                                                    |                                       | Informació                                  | n adicional                                                                                                    |                                                                                 |                          |                                           |               |
| No ap                                                                                                    | olica.                                                                                                    |                                       |                                             |                                                                                                    |                                                                                 |                          |                                           |               |
|                                                                                                    |                                                                                                    |                                       | Fundamen                                    | to jurídico                                                                                                    |                                                                                 |                          |                                           |               |
| Artícu<br>RMF.                                                                                                    | ilos 29, 29-A y 3                                                                                                    | 32-D, quinto párrafo                  | o del CFF; 16, Aparta                       | ado A, fracción I, se                                                                                                    | egundo párrafo de la                                                            | a LIF;                   | Regla 9.2. d                              | le la         |

| 7/LIF                                                                                                    | 7/LIF Aviso para la aplicación del estímulo fiscal por la utilización de diésel o biodiésel y sus mezclas en maquinaria propiedad del contribuyente o que se encuentren bajo su legítima posesión.                                                                                                    |                                                                            |                                                                                                    |                                                                                                    |                                                                                                    |                                                                                              |                                                                                                    |                                                                                  |
|----------------------------------------------------------------------------------------------------|----------------------------------------------------------------------------------------------------|----------------------------------------------------------------------------|----------------------------------------------------------------------------------------------------|----------------------------------------------------------------------------------------------------|----------------------------------------------------------------------------------------------------|----------------------------------------------------------------------------------------------|----------------------------------------------------------------------------------------------------|----------------------------------------------------------------------------------|
| Trám                                                                                                    | ite                                                                                                    | •                                                                          |                                                                                                    | Descripción del t                                                                                                    | rámite o servicio                                                                                                    |                                                                                              | Monto                                                                                                    |                                                                                  |
| Servicio O Presenta este aviso para la aplicación del estímulo fiscal por la u                                                                                                    |                                                                                                    |                                                                            | del estímulo fiscal por la utilización de                                                                           | •                                                                                                    | Gratuito                                                                                                    |                                                                                              |                                                                                                    |                                                                                  |
|                                                                                                    |                                                                                                    |                                                                            | diésel o biodiésel<br>que se encuentre                                                                              | l y sus mezclas en ma<br>n bajo su legítima pos                                                                                                    | iquinaria propiedad del contribuyente o<br>sesión.                                                                                                    | 0                                                                                            | Pago<br>derechos<br>Costo:                                                                                                    | de                                                                               |
|                                                                                                    | ¿Quie                                                                                                    | én puede                                                                   | solicitar el trámit                                                                                                 | e o servicio?                                                                                                    | ¿Cuándo se preser                                                                                                    | nta?                                                                                         |                                                                                                    |                                                                                  |
| Las personas físicas y morales que hayan utilizado diésel o<br>biodiésel y sus mezclas.                                                                                                    |                                                                                                    |                                                                            | / morales que hay<br>s.                                                                                             | an utilizado diésel o                                                                                                    | A más tardar el 31 de mayo del año inmediato posterior a la terminación del ejercicio de que se trate, o dentro de los treinta días posteriores a la fecha de su adquisición o importación tratándose de medios de transporte de baja velocidad o bajo perfil que se consideren maquinaria en general que haya sido adquirida durante el ejercicio de que se trate.                                                               |                                                                                              |                                                                                                    |                                                                                  |
| ż                                                                                                    | Dónde                                                                                                    | e puedo p                                                                  | resentarlo?                                                                                                    | En el Portal del                                                                                                    | SAT, a través de buzón tributario,                                                                                                    | segí                                                                                         | ún correspo                                                                                                    | nda:                                                                             |
|                                                                                                    |                                                                                                    |                                                                            |                                                                                                    | <u>nups://wwwmat.sat.g</u>                                                                                                    | ob.mx/personas/iniciar-sesion                                                                                                    |                                                                                              |                                                                                                    |                                                                                  |
| De forma presenci<br>Hasta en tanto es<br>solicitudes, avisos y<br>presentarse, media<br>1.6., en relación co<br>Avenida Hidalgo N<br>Cuauhtémoc, C.P. (<br>viernes de 8:00 a 14<br>de Partes de la A0<br>Colonia Guerrero, J<br>borario de atención |                                                                                                    |                                                                            |                                                                                                    | Hasta en tanto est<br>solicitudes, avisos y<br>presentarse, median<br>1.6., en relación con<br>Avenida Hidalgo No<br>Cuauhtémoc, C.P. 00<br>viernes de 8:00 a 14<br>de Partes de la AG<br>Colonia Guerrero, A<br>horario de atención o | e trámite no se publique en la relac<br>demás información, disponibles en el b<br>te escrito dirigido a la ACPPFGC de co<br>la regla 2.2.6. En la Oficialía de Parte<br>5. 77, módulo III, Planta Baja, Color<br>6300, Ciudad de México, en un horario o<br>:30 hrs. o, mediante escrito dirigido a la<br>H, sita en Avenida Hidalgo No. 77, M<br>Joaldía Cuauhtémoc, C.P. 06300, Ciud<br>de lunes a viernes de 8:00 a 14:30 hrs. | ción c<br>uzón t<br>nformi<br>s de la<br>ia Gu<br>de ate<br>ACPF<br>ódulo<br>lad de<br>según | de promocio<br>tributario, de<br>idad con la r<br>a AGGC, sit<br>uerrero, Alca<br>ención de lun<br>PH en la Ofic<br>III, Planta E<br>e México, el<br>corresponda | nes,<br>berá<br>regla<br>a en<br>aldía<br>ies a<br>cialía<br>3aja,<br>n un<br>a. |
|                                                                                                    |                                                                                                    |                                                                            | INFORMA                                                                                                    | CIÓN PARA REALIZ                                                                                                    | AR EL TRÁMITE O SERVICIO                                                                                                    |                                                                                              |                                                                                                    |                                                                                  |
|                                                                                                    |                                                                                                    |                                                                            | ¿Qué tei                                                                                                    | ngo que hacer para r                                                                                                    | ealizar el trámite o servicio?                                                                                                    |                                                                                              |                                                                                                    |                                                                                  |
| En el                                                                                                    | Portal                                                                                                    | del SAT,                                                                   | a través de buzón                                                                                                   | tributario, según corre                                                                                                    | esponda:                                                                                                    |                                                                                              |                                                                                                    |                                                                                  |
| 1.                                                                                                    | Ingres                                                                                                    | a a la liga                                                                | del apartado <b>¿Dóı</b>                                                                                            | nde puedo presentar                                                                                                    | lo?                                                                                                    |                                                                                              |                                                                                                    |                                                                                  |
| 2.                                                                                                    | Captu                                                                                                    | ra tu RFC,                                                                 | Contraseña o e.fi                                                                                                   | rma, y elige <b>Iniciar se</b>                                                                                                    | sión.                                                                                                    |                                                                                              |                                                                                                    |                                                                                  |
| 3.                                                                                                    | Verific<br>poster<br>inform<br><b>debo</b><br>confirm                                                                                                    | a que la ir<br>iormente,<br>ación digit<br><b>cumplir?</b> ;<br>nes que se | nformación prellen<br>elige <b>Siguiente</b> ; l<br>talizada relacionad<br>; una vez conclui<br>ea tu información c | ada, relativa a tus dat<br>llena los campos que<br>da con tu trámite, la<br>ida la captura, se m<br>correcta, en caso de q                                                                                                    | tos y domicilio fiscal, esté correcta, de s<br>e el formato electrónico solicita; adjunt<br>cual se encuentra referida en el apart<br>nuestra tu información ingresada, y el<br>ue así sea, realiza el envío con tu e.firm                                                                                                    | seras<br>a la d<br>ado <b>¿</b><br>ige V<br>a.                                               | í selecciona<br>locumentacio<br><b>Qué requis</b><br>erifica para                                                                                                | SI y<br>ón e<br>sitos<br>que                                                     |
| 4.                                                                                                    | Obtén                                                                                                    | tu acuse                                                                   | de recibo electrór                                                                                                  | nico de la solicitud de                                                                                                    | devolución, descárgala o imprime y al                                                                                                    | conc                                                                                         | luir, elige <b>Ce</b>                                                                                                    | ərrar                                                                            |
| Do fo                                                                                                    | Sesió                                                                                                    | n.                                                                         |                                                                                                    |                                                                                                    |                                                                                                    |                                                                                              |                                                                                                    |                                                                                  |
| 1.                                                                                                    | Acude                                                                                                    | a la Ofic                                                                  | cialía de Partes d                                                                                                  | e la AGGC, o de la                                                                                                    | AGH, según corresponda con los ar                                                                                                    | chivos                                                                                       | s digitalizad                                                                                                    | ose                                                                              |
|                                                                                                    | inform                                                                                                    | ación solic                                                                | citados en el aparta                                                                                                | ado ¿Qué requisitos                                                                                                    | debo cumplir?                                                                                                    |                                                                                              |                                                                                                    |                                                                                  |
| 2.                                                                                                    | Entreg<br>autoric                                                                                                    | ja los arcl<br>dad fiscal c                                                | hivos digitalizados<br>que atenderá tu trá                                                                          | en dispositivo óptico<br>mite.                                                                                                    | o (disco compacto, unidad de memoria                                                                                                    | a extr                                                                                       | aíble, etc.),                                                                                                    | a la                                                                             |
| 3.                                                                                                    | Recibe                                                                                                    | e y conser                                                                 | va copia de tu esc                                                                                                  | rito libre sellado, como                                                                                                    | o acuse de recibo.                                                                                                    |                                                                                              |                                                                                                    |                                                                                  |
|                                                                                                    | ¿Qué requisitos debo cumplir?                                                                                                    |                                                                            |                                                                                                    |                                                                                                    |                                                                                                    |                                                                                              |                                                                                                    |                                                                                  |
| 1.                                                                                                    | Archiv                                                                                                    | o digitaliza                                                               | ado en el que seña                                                                                                  | le que aplicará el estí                                                                                                    | mulo fiscal.                                                                                                    |                                                                                              |                                                                                                    |                                                                                  |
| 2.                                                                                                    | Anexa<br>genera<br>estímu                                                                                                    | la inform<br>al de tu pi<br>ulo fiscal, d                                  | ación de los mec<br>ropiedad, en los o<br>le conformidad cor                                                        | lios de transporte de<br>que hayas utilizado e<br>n lo siguiente:                                                                                                    | baja velocidad o bajo perfil que cons<br>el diésel o biodiésel y sus mezclas po                                                                                                    | sidere:<br>r el q                                                                            | s maquinaria<br>ue se solici                                                                                                    | a en<br>ta el                                                                    |
|                                                                                                    | <ul> <li>estímulo fiscal, de conformidad con lo siguiente:</li> <li>El inventario de los medios de transporte de baja velocidad o bajo perfil que se consideren maquinaria en general que utilicen el diésel o biodiésel y sus mezclas por el que se pagó la contribución respectiva y por los que se realizará el acreditamiento, así como la descripción del sistema de abastecimiento de dicho combustible. Asimismo, se deberá presentar un informe de las altas y bajas que tuvo el inventario de referencia durante el año en el que se efectuó el acreditamiento del estímulo, a más tardar el 30 de abril del año siguiente a aquel al que corresponda el citado informe.</li> </ul> |                                                                            |                                                                                                    |                                                                                                    | a en<br>r los<br>tible.<br>te el<br>iel al                                                                                                    |                                                                                              |                                                                                                    |                                                                                  |

Contar con un sistema de control de consumo de diésel o biodiésel y sus mezclas por cada uno de los medios de transporte a que se refiere la fracción anterior, el cual consistirá en llevar un registro con la siguiente información: ⊳ Denominación del equipo, incluyendo el nombre técnico y comercial. Modelo de la unidad.  $\triangleright$ Número de control de inventario o, en el caso de no estar obligado a ello, número de serie del equipo.  $\triangleright$ ≻ Consumo mensual de diésel o biodiésel y sus mezclas, expresado en litros. Horas de trabajo mensual.  $\triangleright$ ¿Con qué condiciones debo cumplir? Contar con e.firma y Contraseña, en caso de que el trámite se realice por buzón tributario. SEGUIMIENTO Y RESOLUCIÓN DEL TRÁMITE O SERVICIO ¿Cómo puedo dar seguimiento al trámite o servicio? ¿El SAT llevará a cabo alguna inspección o verificación para emitir la resolución de este trámite o servicio? Trámite inmediato. No. Resolución del trámite o servicio La autoridad validará que tu aviso sea presentado en tiempo, que los datos sean correctos, y en su caso, dará por cumplida la obligación. Plazo máximo para que el SAT Plazo máximo para cumplir con la Plazo máximo para que el SAT resuelva el trámite o servicio solicite información adicional información solicitada Trámite inmediato. No aplica. No aplica. ¿Qué documento obtengo al finalizar el trámite o ¿Cuál es la vigencia del trámite o servicio? servicio? Acuse de recibo. Indefinida. **CANALES DE ATENCIÓN** Consultas y dudas Quejas y denuncias MarcaSAT: de lunes a viernes de 09:00 a 18:00 hrs., ٠ Quejas y Denuncias SAT, desde cualquier parte del país 55 885 22 222 y para el exterior del país (+52) 55 excepto días inhábiles: Atención telefónica: desde cualquier parte del país 55 885 22 222 (quejas y denuncias). 627 22 728 y para el exterior del país (+52) 55 627 22 • Correo electrónico: denuncias@sat.gob.mx 728. En el Portal del SAT: Vía Chat: https://chat.sat.gob.mx https://www.sat.gob.mx/portal/public/tramites/quejas-o-Atención personal en las Oficinas del SAT ubicadas en <u>denuncias</u> diversas ciudades del país, como se establece en la Teléfonos rojos ubicados en las oficinas del SAT. siguiente liga: MarcaSAT 55 627 22 728 opción 8. https://www.sat.gob.mx/portal/public/directorio Los días y horarios siguientes: lunes a jueves de 09:00 a 16:00 hrs. y viernes de 08:30 a 15:00 hrs., excepto días inhábiles. Información adicional No aplica. Fundamento jurídico Artículos 32-D, quinto párrafo del CFF; 16, Apartado A, fracción I, primer párrafo de la LIF; Reglas 1.6., 2.2.6., 9.12. de la RMF.

| 8/                                                   | LIF Inform                                                                                                    | me de c                         | Ionativos otorga                                                           | dos a organizacione                                                         | s o fideicomisos no autorizados para                                                                               | recib           | ir donativos                 |             |
|------------------------------------------------------|----------------------------------------------------------------------------------------------------|---------------------------------|----------------------------------------------------------------------------|-----------------------------------------------------------------------------|----------------------------------------------------------------------------------------------------|-----------------|------------------------------|-------------|
| Trám                                                 | ite 🌒                                                                                                    |                                 |                                                                            | Descripción del                                                             | trámite o servicio                                                                                                 |                 | Monto                        |             |
| Servi                                                | cio 🔿                                                                                                    |                                 | Las donatarias autorizadas presentan un informe de los donativos otorgados |                                                                             |                                                                                                    |                 |                              |             |
|                                                      | a organizaciones que no cuentan con autorización, pero que exclusivamente<br>realizan labores de rescate o reconstrucción en casos de desastres<br>naturales, cumpliendo con la obligación prevista en la LIF.                                                                                                    |                                 |                                                                            |                                                                             |                                                                                                    |                 |                              | de          |
|                                                      | ¿Quién                                                                                                    | puede                           | solicitar el trámit                                                        | e o servicio?                                                               | ¿Cuándo se prese                                                                                                   | nta?            |                              |             |
| Las c<br>recibi<br>donat<br>cuent<br>exclus<br>casos | Las organizaciones civiles y fideicomisos autorizados para<br>recibir donativos deducibles del ISR que hayan otorgado<br>donativos a organizaciones civiles o fideicomisos que no<br>cuenten con autorización para recibir donativos y cuyo objeto<br>exclusivo sea realizar labores de rescate o reconstrucción en<br>casos de desastres naturales. |                                 |                                                                            |                                                                             |                                                                                                    |                 | cicio                        |             |
| ż                                                    | Dónde p                                                                                                    | uedo p                          | resentarlo?                                                                | En el Portal del SAT                                                        | : <u>www.sat.gob.mx</u>                                                                                            |                 |                              |             |
|                                                      |                                                                                                    |                                 | INFORMA                                                                    | ACIÓN PARA REALIZ                                                           | ZAR EL TRÁMITE O SERVICIO                                                                                          |                 |                              |             |
|                                                      |                                                                                                    |                                 | ¿Qué te                                                                    | ngo que hacer para i                                                        | realizar el trámite o servicio?                                                                                    |                 |                              |             |
| 1.                                                   | Ingresa e<br>servicios<br>Donatari                                                                                                    | en la lig<br>s / Cor<br>ias/Inf | ja del apartado ¿<br>ntribuyentes Au<br>ormes.                             | Dónde puedo prese<br>torizados / Donatar                                    | entarlo?, da clic en Trámites y servi<br>ias y selecciona la opción Obligaci                                       | cios /<br>ones  | Más trámite<br>fiscales de   | əs y<br>las |
| 2.                                                   | En pasos<br>la Contra                                                                                                    | s a segu<br>Iseña o             | iir, oprime <b>Transp</b><br>e.firma y elige <b>En</b>                     | oarencia de las Dona<br>viar.                                               | <b>itarias</b> , registra el RFC de la organizac                                                                   | ón civ          | il o fideicomi               | so y        |
| 3.                                                   | <ol> <li>Selecciona Transparencia / Labores de rescate o reconstrucción en casos de desastres naturales / Informe<br/>2023 / Siguiente.</li> </ol>                                                                                                    |                                 |                                                                            |                                                                             |                                                                                                    |                 |                              |             |
| 4.                                                   | 4. En Aportaciones patrimoniales, selecciona Si / Agregar, elige el Tipo de recurso y captura el Monto aportado; de tratarse de Aportación en especie, captura la Descripción del donativo, la cual consta de la cantidad y tipo de bien y elige Guardar                                                                                             |                                 |                                                                            |                                                                             |                                                                                                    |                 |                              |             |
| 5.                                                   | En Dona<br>Guardar.                                                                                                    | ativos /                        | Detalle de don                                                             | ativos relacionados                                                         | en efectivo, recibidos en el perio                                                                                 | do se           | eñala <b>No</b> y e          | əlige       |
| 6.                                                   | En Dona<br>Guardar.                                                                                                    | tivos /                         | Detalle de dona                                                            | tivos relacionados                                                          | en especie, recibidos en el periodo                                                                                | selec           | ciona <b>No</b> y e          | əlige       |
| 7.                                                   | En <b>Desti</b><br>No v elia                                                                                                    | nos y E<br>e Guaro              | 3eneficiarios / ز3<br>dar.                                                 | Destinaste donativos                                                        | al sector público, en apoyo a la eve                                                                               | ntuali          | idad? selecc                 | iona        |
| 8.                                                   | En ¿Des<br>captura lo                                                                                                    | s <b>tinaste</b><br>os sigui    | donativos a do<br>entes datos y sele                                       | onatarias autorizada<br>occiona Guardar:                                    | s, en apoyo a la eventualidad? sel                                                                                 | eccion          | na Si / Agre                 | gar,        |
|                                                      | • De:                                                                                                    | stino.                          | 2                                                                          |                                                                             |                                                                                                    |                 |                              |             |
|                                                      | • Use                                                                                                    | o espec                         | ífico.                                                                     |                                                                             |                                                                                                    |                 |                              |             |
|                                                      | • Esp                                                                                                    | pecifiqu                        | e.                                                                         |                                                                             |                                                                                                    |                 |                              |             |
|                                                      | • RF                                                                                                    | C.                              |                                                                            |                                                                             |                                                                                                    |                 |                              |             |
|                                                      | • Dei                                                                                                    | nomina                          | ción o razón socia                                                         | ll.                                                                         |                                                                                                    |                 |                              |             |
|                                                      | • IVIO                                                                                                    | onto en e                       |                                                                            |                                                                             |                                                                                                    |                 |                              |             |
|                                                      | <ul> <li>Ivio</li> <li>Tot</li> </ul>                                                                                                    | tal                             | especie.                                                                   |                                                                             |                                                                                                    |                 |                              |             |
| 9                                                    | En 2 Dest                                                                                                    | tinaste                         | donativos a otro                                                           | s beneficiarios, en a                                                       | povo a la eventualidad? selecciona N                                                                               | <b>o</b> v elio | ne <b>Guardar</b>            |             |
| 10.                                                  | Acepta la                                                                                                    | declara                         | ación de protesta.                                                         | ,                                                                           |                                                                                                    | , j en          | ye <b>e</b> an an            |             |
| 11.                                                  | Envía, firi                                                                                                    | ma con                          | tu e.firma, obtén t                                                        | u acuse y guárdalo.                                                         |                                                                                                    |                 |                              |             |
|                                                      |                                                                                                    |                                 |                                                                            | ¿Qué requisitos                                                             | s debo cumplir?                                                                                                    |                 |                              |             |
| Requ                                                 | isita debid                                                                                                    | amente                          | e la información.                                                          |                                                                             |                                                                                                    |                 |                              |             |
|                                                      |                                                                                                    |                                 |                                                                            | ¿Con qué condicio                                                           | ones debo cumplir?                                                                                                 |                 |                              |             |
| •                                                    | Contar co                                                                                                    | on e.firn                       | na.                                                                        |                                                                             |                                                                                                    |                 |                              |             |
| •                                                    | Requerim<br>versiones                                                                                                    | nientos<br>s superi             | técnicos del equip<br>ores, Microsoft Ed                                   | o de cómputo. Platafo<br>lge.                                               | orma: Windows 7; Explorador: Firefox M                                                                             | ozilla :        | 3.6, Chrome                  | 27 у        |
| •                                                    | Contar co<br>realice la<br>Obtener i                                                                                                    | on auto<br>donaci<br>ingresos   | rización vigente p<br>ón y que durante e<br>s en el ejercicio in           | para recibir donativos<br>ese periodo la autoriza<br>mediato anterior de cu | al menos durante los 5 años previos<br>ación correspondiente no haya sido reve<br>uando menos 5 millones de pesos. | al mor<br>ocada | mento en que<br>o no renovad | ∍ se<br>la. |

- Auditar sus estados financieros.
- No otorgar donativos a partidos políticos, sindicatos, instituciones religiosas o de gobierno.

| SEGUIMI                                                                                                    | ENTO Y RESOLUCIÓ                                                                                                    | N DEL TRÁMITE O                                                                                                    | SERVICIO                                                                                                    |  |
|----------------------------------------------------------------------------------------------------|----------------------------------------------------------------------------------------------------|----------------------------------------------------------------------------------------------------|----------------------------------------------------------------------------------------------------|--|
| ¿Cómo puedo dar seguimiento al tr                                                                                                    | ámite o servicio?                                                                                                    | ¿El SAT llevará a cabo alguna inspección o verificación<br>para emitir la resolución de este trámite o servicio?                                                                                             |                                                                                                    |  |
| Ingresa en la liga del apartado ¿Dónde                                                                                                    | puedo presentarlo?                                                                                                    | No.                                                                                                    |                                                                                                    |  |
|                                                                                                    | Resolución del t                                                                                                    | rámite o servicio                                                                                                    |                                                                                                    |  |
| Se emitirá un acuse de respuesta.                                                                                                    |                                                                                                    |                                                                                                    |                                                                                                    |  |
| Plazo máximo para que el SAT Plazo máximo p<br>resuelva el trámite o servicio solicite informa                                                                                                    |                                                                                                    | ara que el SAT<br>ción adicional                                                                                                    | Plazo máximo para cumplir con la<br>información solicitada                                                                                                    |  |
| Inmediato.                                                                                                    | No aplica.                                                                                                    |                                                                                                    | No aplica.                                                                                                    |  |
| و Qué documento obtengo al final<br>servicio?                                                                                                    | izar el trámite o                                                                                                    | ¿Cuál es la                                                                                                    | vigencia del trámite o servicio?                                                                                                    |  |
| Acuse de respuesta.                                                                                                    |                                                                                                    | Anual.                                                                                                    |                                                                                                    |  |
| CANALES DE ATENCIÓN                                                                                                    |                                                                                                    |                                                                                                    |                                                                                                    |  |
| Consultas y dudas                                                                                                    | ;                                                                                                    |                                                                                                    | Quejas y denuncias                                                                                                    |  |
| <ul> <li>MarcaSAT: de lunes a viernes de excepto días inhábiles:<br/>Atención telefónica: desde cualqu 627 22 728 y para el exterior del 728.<br/>Vía Chat: <u>https://chat.sat.gob.mx</u></li> <li>Atención personal en las Oficinas diversas ciudades del país, como siguiente<br/><u>https://www.sat.gob.mx/portal/publ</u><br/>Los días y horarios siguientes: lun<br/>a 16:00 hrs. y viernes de 08:30 a días inhábiles.</li> </ul> | e 09:00 a 18:00 hrs.,<br>ier parte del país 55<br>país (+52) 55 627 22<br>del SAT ubicadas en<br>o se establece en la<br>liga:<br><u>lic/directorio</u><br>es a jueves de 09:00<br>a 15:00 hrs., excepto | <ul> <li>Quejas y De<br/>país 55 885 2<br/>885 22 222 (c</li> <li>Correo electr</li> <li>En el Portal c<br/><u>https://www.s</u><br/><u>denuncias</u></li> <li>Teléfonos roj</li> <li>MarcaSAT 55</li> </ul> | enuncias SAT, desde cualquier parte del<br>22 222 y para el exterior del país (+52) 55<br>quejas y denuncias).<br>ónico: <u>denuncias@sat.gob.mx</u><br>del SAT:<br><u>sat.gob.mx/portal/public/tramites/quejas-o-</u><br>os ubicados en las oficinas del SAT.<br>5 627 22 728 opción 8. |  |
|                                                                                                    | Informació                                                                                                    | n adicional                                                                                                    |                                                                                                    |  |
| La información declarada será responsa<br>deducibles del ISR y se rendirá "bajo pro                                                                                                    | bilidad directa de la or<br>otesta de decir verdad'                                                                                                    | ganización civil o fid                                                                                                    | eicomiso autorizado para recibir donativos                                                                                                    |  |
|                                                                                                    | Fundamen                                                                                                    | to jurídico                                                                                                    |                                                                                                    |  |

Artículo 22 de la LIF; Reglas 9.14. y 9.15. RMF.

|                                                                                                    | 9/LIF Informe de donativos recibidos para la atención de desastres naturales. |                                                                                                    |                                                                                                    |                          |       |               |                            |    |
|----------------------------------------------------------------------------------------------------|-------------------------------------------------------------------------------|----------------------------------------------------------------------------------------------------|----------------------------------------------------------------------------------------------------|--------------------------|-------|---------------|----------------------------|----|
| Trámite                                                                                                    | •                                                                             |                                                                                                    | Descripción del t                                                                                                    | trámite o servicio Monto |       |               |                            |    |
| Servicio 🔘                                                                                                    |                                                                               | Las organizaciones civiles y fideicomisos que no cuenten con autorización                                             |                                                                                                    |                          |       | •             | Gratuito                   |    |
|                                                                                                    |                                                                               | para recibir dona<br>labores de resc<br>pueden recibir o<br>autorizadas para<br>informe a través<br>recursos recibido | ara recibir donativos deducibles del ISR y cuyo objeto exclusivo sea realizar<br>bores de rescate o reconstrucción en casos de desastres naturales,<br>jueden recibir donativos por parte de personas morales que sí están<br>utorizadas para ello, en caso de que los reciban, deberán presentar un<br>forme a través del Portal del SAT, en el que detallen el uso y destino de los<br>ecursos recibidos. |                          |       |               | Pago<br>derechos<br>Costo: | de |
| έQι                                                                                                    | uién puede                                                                    | solicitar el trámit                                                                                                   | e o servicio?                                                                                                    | ¿Cuándo se presenta?     |       |               |                            |    |
| Las organizaciones civiles y fideicomisos sin autorización<br>para recibir donativos deducibles que hayan recibido<br>donativos para labores de rescate o reconstrucción en casos<br>de desastres naturales, por parte de donatarias autorizadas. |                                                                               |                                                                                                    | En el mes de julio<br>inmediato anterior.                                                                                                    | de cada año,             | respe | cto del ejero | cicio                      |    |
| ¿Dónde puedo presentarlo? En el Portal del SA<br>www.sat.gob.mx                                                                                                    |                                                                               |                                                                                                    | Γ:                                                                                                    |                          |       |               |                            |    |

## INFORMACIÓN PARA REALIZAR EL TRÁMITE O SERVICIO

### ¿Qué tengo que hacer para realizar el trámite o servicio?

- 1. Ingresa en la liga del apartado ¿Dónde puedo presentarlo?, da clic en, Trámites y servicios / Más trámites y servicios / Contribuyentes Autorizados / Donatarias y selecciona la opción Obligaciones fiscales de las Donatarias / Informes.
- 2. En pasos a seguir, oprime **Transparencia de las Donatarias**, registra el RFC de la organización civil o fideicomiso y la Contraseña o e.firma y elige **Enviar**.
- 3. Selecciona Transparencia / Labores de rescate o reconstrucción en casos de desastres naturales / Informe 203 / Siguiente.
- 4. En Aportaciones patrimoniales, selecciona No y elige Guardar.
- 5. En Donativos / Detalle de donativos relacionados en efectivo, recibidos en el periodo señala si recibiste donativos en efectivo para atender la eventualidad, de ser negativo selecciona No, de ser afirmativo selecciona Si / Agregar y captura la siguiente información:
  - País de origen.
  - Origen de recurso.
  - Monto.
  - RFC del donante (Si lo conoces) El RFC, está integrado de 12 dígitos para persona moral y 13 para persona física. \*En caso de no conocer el RFC del donante, deberás seleccionar el recuadro de "Sin datos".
  - En caso de conocer el RFC del donante deberás de indicarlo en el apartado de RFC del Donante, por lo que se desplegará el nombre, denominación o razón social correspondiente al RFC capturado. \*Nota: se debe capturar el RFC correcto del donante.

En caso de haber recibido donativos por parte **del extranjero** selecciona el país de donde recibiste el donativo y específica si fue de una persona física o una persona moral, selecciona **Guardar**.

- En Donativos / Detalle de donativos relacionados en especie, recibidos en el periodo especifica si recibiste donativos en especie para atender la eventualidad, de ser negativo selecciona No, de ser afirmativo selecciona Si / Agregar y captura la siguiente información:
  - País de origen.
  - Origen de recurso.
  - Monto.
  - Cantidad.
  - Descripción.
  - RFC del donante (Si lo conoces) \*En caso de no conocer el RFC del donante, deberás seleccionar el recuadro de "Sin datos".

En caso de haber recibido donativos por parte **del extranjero** selecciona el país de donde recibiste el donativo y específica si fue de una persona física o una persona moral, selecciona **Guardar**.

- 7. En Destinos y Beneficiarios / ¿Destinaste donativos al sector público, en apoyo a la eventualidad? selecciona No y elige Guardar.
- 8. En ¿Destinaste donativos a donatarias autorizadas, en apoyo a la eventualidad? selecciona No y elige Guardar.
- 9. En ¿Destinaste donativos a otros beneficiarios, en apoyo a la eventualidad? selecciona No y elige Guardar.
- 10. Acepta la declaración de protesta.
- 11. Envía, firma con tu e.firma, obtén tu acuse y guárdalo.

### ¿Qué requisitos debo cumplir?

Requisita debidamente la información.

### ¿Con qué condiciones debo cumplir?

- Contar con e.firma o Contraseña.
- Requerimientos técnicos del equipo de cómputo. Plataforma: Windows 7: Explorador: Firefox Mozilla 3.6, Chrome 27 y versiones superiores, Microsoft Edge.
- Haber efectuado operaciones de atención de desastres, emergencias o contingencias por lo menos durante 3 años anteriores a la fecha de recepción del donativo.
- No haber sido donataria autorizada a la que se le haya revocado o no renovado la autorización.
- Que el domicilio fiscal se ubique en alguno de los municipios o en las demarcaciones territoriales de la Ciudad de México, de las zonas afectadas por el desastre natural de que se trate.

|                                                                                                    | SEGUIMIE                                                                                                    | ENTO Y RESOLUCIÓ                                                                                                    | N DEL TRÁMITE O                                                                                                    | SERVICIO                                                                                                    |  |
|----------------------------------------------------------------------------------------------------|----------------------------------------------------------------------------------------------------|----------------------------------------------------------------------------------------------------|----------------------------------------------------------------------------------------------------|----------------------------------------------------------------------------------------------------|--|
| ζC                                                                                                    | Cómo puedo dar seguimiento al trá                                                                                                    | ámite o servicio?                                                                                                    | ¿El SAT llevará a cabo alguna inspección o verificación<br>para emitir la resolución de este trámite o servicio?                                                                                             |                                                                                                    |  |
| Ingre                                                                                                    | esa en la liga del apartado <b>¿Dónde p</b>                                                                                                    | ouedo presentarlo?                                                                                                    | No.                                                                                                    |                                                                                                    |  |
|                                                                                                    |                                                                                                    | Resolución del t                                                                                                    | rámite o servicio                                                                                                    |                                                                                                    |  |
| Se e                                                                                                    | mitirá un acuse de respuesta.                                                                                                    |                                                                                                    |                                                                                                    |                                                                                                    |  |
| Plazo máximo para que el SAT         Plazo máximo p           resuelva el trámite o servicio         solicite informa |                                                                                                    | ara que el SAT<br>ción adicional                                                                                                    | Plazo máximo para cumplir con la<br>información solicitada                                                                                                    |                                                                                                    |  |
| Inme                                                                                                    | diato.                                                                                                    | No aplica.                                                                                                    |                                                                                                    | No aplica.                                                                                                    |  |
| •                                                                                                    | ¿Qué documento obtengo al finali<br>servicio?                                                                                                    | zar el trámite o                                                                                                    | ¿Cuál es la                                                                                                    | vigencia del trámite o servicio?                                                                                                    |  |
| Acus                                                                                                    | e de respuesta.                                                                                                    |                                                                                                    | Anual.                                                                                                    |                                                                                                    |  |
|                                                                                                    |                                                                                                    | CANALES D                                                                                                    | E ATENCIÓN                                                                                                    |                                                                                                    |  |
|                                                                                                    | Consultas y dudas                                                                                                    |                                                                                                    | Quejas y denuncias                                                                                                    |                                                                                                    |  |
| •                                                                                                    | MarcaSAT: de lunes a viernes de<br>excepto días inhábiles:<br>Atención telefónica: desde cualqui<br>627 22 728 y para el exterior del p<br>728.<br>Vía Chat: <u>https://chat.sat.gob.mx</u><br>Atención personal en las Oficinas o<br>diversas ciudades del país, como<br>siguiente<br><u>https://www.sat.gob.mx/portal/publi</u><br>Los días y horarios siguientes: lune<br>a 16:00 hrs. y viernes de 08:30 a<br>días inhábiles.                                                                        | 09:00 a 18:00 hrs.,<br>er parte del país 55<br>país (+52) 55 627 22<br>del SAT ubicadas en<br>se establece en la<br>liga:<br><u>c/directorio</u><br>es a jueves de 09:00<br>15:00 hrs., excepto | <ul> <li>Quejas y De<br/>país 55 885 2<br/>885 22 222 (c</li> <li>Correo electr</li> <li>En el Portal c<br/><u>https://www.s</u><br/><u>denuncias</u></li> <li>Teléfonos roj</li> <li>MarcaSAT 55</li> </ul> | enuncias SAT, desde cualquier parte del<br>22 222 y para el exterior del país (+52) 55<br>quejas y denuncias).<br>ónico: <u>denuncias@sat.gob.mx</u><br>del SAT:<br><u>sat.gob.mx/portal/public/tramites/quejas-o-</u><br>os ubicados en las oficinas del SAT.<br>5 627 22 728 opción 8. |  |
|                                                                                                    |                                                                                                    | Informació                                                                                                    | n adicional                                                                                                    |                                                                                                    |  |
| La ir<br>autor<br>desa<br>Tene<br>realiz                                                                              | La información declarada será responsabilidad directa de las organizaciones civiles y fideicomisos que no cuenten con autorización para recibir donativos y cuyo objeto exclusivo sea realizar labores de rescate o reconstrucción en casos de desastres naturales y se rendirá "bajo protesta de decir verdad".<br>Tener a disposición de la autoridad la relación de los folios de los CFDI y la documentación con la que compruebe la realización de las operaciones que amparan dichos comprobantes. |                                                                                                    |                                                                                                    |                                                                                                    |  |
|                                                                                                    |                                                                                                    | runuaihen                                                                                                    |                                                                                                    |                                                                                                    |  |

Artículo 22 de la LIF; Regla 9.16. de la RMF.

|                                                                     | 10/LIF Solicitud para aplicar el estímulo fiscal del Trigésimo Cuarto Transitorio de la LIF. |                                                                                                    |                                                                                                    |                                                      |                      |  |  |
|---------------------------------------------------------------------|----------------------------------------------------------------------------------------------|----------------------------------------------------------------------------------------------------|----------------------------------------------------------------------------------------------------|------------------------------------------------------|----------------------|--|--|
| Trámite                                                             | •                                                                                            |                                                                                                    | Descripción del                                                                                                    | trámite o servicio Monto                             |                      |  |  |
| Servicio                                                            | 0                                                                                            | Solicita aplicar e                                                                                                    | el estímulo fiscal co                                                                                                    | nsistente en el 100% de las multas,                  | Gratuito             |  |  |
|                                                                     |                                                                                              | recargos y gastos de ejecución, en los supuestos contemplados en el Trigésimo Cuarto transitorio, segundo párrafo, fracción l, incisos c) y d) de la LIF. |                                                                                                    |                                                      |                      |  |  |
| ¿Quién puede solicitar el trámite o servicio?                       |                                                                                              |                                                                                                    |                                                                                                    | ¿Cuándo se presenta?                                 |                      |  |  |
| Personas f                                                          | ísicas y moi                                                                                 | rales.                                                                                                    |                                                                                                    | Desde el 1 de enero de 2025 y, a septiembre de 2025. | más tardar, el 30 de |  |  |
| ¿Dónde puedo presentarlo? • En el Portal del SAT:<br>www.sat.gob.mx |                                                                                              |                                                                                                    |                                                                                                    |                                                      |                      |  |  |
|                                                                     |                                                                                              |                                                                                                    | En caso de que el adeudo sea controlado por una entidad federativa:     Directamente ante la autoridad fiscal de la entidad federativa. |                                                      |                      |  |  |

## INFORMACIÓN PARA REALIZAR EL TRÁMITE O SERVICIO

## ¿Qué tengo que hacer para realizar el trámite o servicio?

### En el Portal del SAT:

- Ingresa en la liga del apartado ¿Dónde puedo presentarlo?, da clic en Trámites y servicios / Más trámites y servicios / Herramientas de cumplimiento/ Presenta tu aclaración, orientación, servicio o solicitud/ Registro de aclaración y en el apartado Pasos a seguir da clic en Servicio, o bien, selecciona la siguiente liga: <a href="https://www.sat.gob.mx/portal/private/aplicacion/mi-portal">https://www.sat.gob.mx/portal/private/aplicacion/mi-portal</a>
- 2. Registra en **Mi portal**, tu RFC y Contraseña, y elige **Iniciar sesión**.
- 3. Selecciona las opciones: Servicios por Internet / Servicio o solicitudes / Solicitud y requisita el formulario conforme a lo siguiente:

En el apartado **Descripción del Servicio**, en la pestaña **Trámite** selecciona la opción ESTÍMULO FISCAL LIF 2025; en **Dirigido a:** SAT; en **\*Asunto:** Estímulo fiscal; en **Descripción:** "Solicitud estímulo fiscal a que se refiere el Trigésimo Cuarto transitorio de la LIF", y señala brevemente el motivo, la resolución a través de la cual se te determinó el adeudo fiscal o el oficio en donde se te autorizó el pago a plazos, el o los periodo(s) y monto(s) de las multas y demás accesorios por las que solicitas aplicar el estímulo fiscal; en **Adjuntar Archivo:** Elige **"Elegir archivo"** y selecciona los documentos digitalizados y comprimidos en formato .zip que contienen la información que subirás, señalada en el apartado ¿Qué requisitos debo cumplir? y elige Cargar, selecciona Enviar, se genera el acuse de recepción que contiene el número de folio de la solicitud con el que puedes dar seguimiento a tu solicitud, imprímelo o guárdalo.

### ¿Qué requisitos debo cumplir?

- 1. Escrito libre firmado, en el que se debe señalar:
  - Nombre, denominación o razón social.
  - Domicilio fiscal manifestado en el RFC.
  - Clave en el RFC.
  - Señalar la autoridad a la que te diriges.
  - Los hechos y circunstancias relacionados con el propósito de la promoción.
  - Dirección de correo electrónico.
  - Acreditamiento de la representación legal, cuando corresponda.
  - Que el crédito fiscal por el cual estás solicitando aplicar el estímulo fiscal se encuentre firme. En caso de impugnación o solicitud de revisión administrativa, deberás desistirte y exhibir el acuse de recibo correspondiente.
  - Que las multas por las que solicitas aplicar el estímulo correspondan a infracciones establecidas en las leyes fiscales, aduaneras o de comercio exterior.

### Adicionalmente, deberás manifestar, bajo protesta de decir verdad, lo siguiente:

- Que no has recibido alguna condonación, reducción, disminución o cualquier otro beneficio similar en el monto del pago de créditos fiscales, con base en los programas generalizados y masivos de condonación a deudores fiscales, a que se refiere el Decreto por el que se dejan sin efectos los Decretos y diversas disposiciones de carácter general emitidos en términos del artículo 39, fracción I del Código Fiscal de la Federación, por virtud de los cuales se condonaron deudas fiscales, publicado en el DOF el 20 de mayo de 2019.
- Que tus ingresos totales, de conformidad con la Ley del ISR, en el ejercicio fiscal en que se realizó la situación jurídica o de hecho que generó el crédito fiscal no hayan excedido de treinta y cinco millones de pesos.
- Que no has estado sujeto a una causa penal en la que se haya dictado sentencia condenatoria por delitos de carácter fiscal y esta se encuentre firme.
- Que no te encuentras publicado en los listados de los contribuyentes que no desvirtuaron los hechos que se les imputaron en los procedimientos establecidos en los artículos 69-B y 69-B Bis del CFF.
- El monto del adeudo, tipo de contribución o cuotas compensatorias, periodo al que corresponde, periodo que comprende la actualización, desde el mes en que se debieron pagar y hasta aquel en que se solicite aplicar el estímulo fiscal, así como el monto por el cual se solicita la aplicación del estímulo fiscal y, en su caso, la solicitud del pago en parcialidades.
- Que el adeudo se encuentra firme y no se encuentra en un procedimiento de resolución de controversias establecido en los tratados para evitar la doble tributación de los que México sea parte.
- Que un acto administrativo conexo no es materia de impugnación o bien se haya solicitado el inicio de un procedimiento de resolución de controversias establecido en los tratados para evitar la doble tributación de los que México sea parte.
- El monto de los accesorios causados, identificando la parte que corresponda a recargos, multas y otros accesorios.
  - En el caso de que sea procedente la aplicación del estímulo fiscal, se deberá realizar el pago, en una sola exhibición, de la cantidad que conste en el FCF, antes de la fecha de vencimiento señalada en el propio formato o cumplir puntualmente con el pago a plazos de los mismos, si así lo solicitaste.

Si al 31 de diciembre de 2024 solicitaste un convenio de pago a plazos y el mismo fue procedente, podrás solicitar la aplicación del estímulo fiscal al saldo no cubierto, siempre y cuando se paguen en una sola exhibición las contribuciones omitidas actualizadas dentro de los 30 días naturales siguientes a la fecha en que se ponga a tu disposición el FCF y, a más tardar, el 30 de noviembre de 2025. Identificación oficial vigente del contribuyente o del representante legal, conforme a las señaladas en el Apartado I. 2. Definiciones; punto 1.2. Identificaciones oficiales, comprobantes de domicilio e instrumentos para acreditar la representación, inciso A) Identificación oficial, del presente Anexo. En caso de representación legal: Digitalización del instrumento con el que se acredite la representación legal. 3 \*Para mayor referencia, consultar en el Apartado I. Definiciones; punto 1.2. Identificaciones oficiales, comprobantes de domicilio e instrumentos para acreditar la representación, inciso C) Instrumentos para acreditar la representación, del presente Anexo. ¿Con qué condiciones debo cumplir? Contar con contraseña SEGUIMIENTO Y RESOLUCIÓN DEL TRÁMITE O SERVICIO ¿El SAT llevará a cabo alguna inspección o verificación ¿Cómo puedo dar seguimiento al trámite o servicio? para emitir la resolución de este trámite o servicio? Ingresa al Portal del SAT, en la liga siguiente: Sólo en caso de requerirlo. https://www.sat.gob.mx/portal/private/aplicacion/miportal, selecciona: Servicios por Internet / Servicio o solicitudes / Consulta, ingresa el número de folio proporcionado y selecciona Buscar. Resolución del trámite o servicio En el supuesto de que cumplas con los requisitos y sea procedente la aplicación del estímulo fiscal, se te proporcionará la respuesta a tu solicitud, con el FCF adjunto para el pago en una sola exhibición o de las parcialidades autorizadas, con el cual deberás realizar el pago a más tardar en la fecha señalada en el mismo. En el supuesto de que no cumplas con algún requisito y este sea subsanable, se tendrá por no presentada la solicitud, dejando a salvo tu derecho para presentar una nueva solicitud. Cuando el requisito no sea subsanable, se te informará que el estímulo fiscal no te es aplicable. Ambas respuestas se proporcionarán a través de Mi portal. Plazo máximo para que el SAT Plazo máximo para que el SAT Plazo máximo para cumplir con la resuelva el trámite o servicio solicite información adicional información solicitada 30 días naturales No aplica. No aplica. ¿Qué documento obtengo al finalizar el trámite o ¿Cuál es la vigencia del trámite o servicio? servicio? Indefinida. Respuesta a tu solicitud. **CANALES DE ATENCIÓN** Consultas y dudas Quejas y denuncias Quejas y Denuncias SAT, desde cualquier parte del MarcaSAT de lunes a viernes de 09:00 a 18:00 hrs., • país 55 885 22 222 y para el exterior del país (+52) 55 excepto días inhábiles: 885 22 222 (quejas y denuncias). Atención telefónica: desde cualquier parte del país 55 627 22 728 y para el exterior del país (+52) 55 627 22 Correo electrónico: denuncias@sat.gob.mx ٠ 728. En el Portal del SAT: Vía Chat: https://chat.sat.gob.mx https://www.sat.gob.mx/portal/public/tramites/quejas-odenuncias Atención personal en las Oficinas del SAT ubicadas en diversas ciudades del país, como se establece en la • Teléfonos rojos ubicados en las oficinas del SAT. siguiente liga: MarcaSAT 55 627 22 728 opción 8. https://www.sat.gob.mx/portal/public/directorio Los días y horarios siguientes: lunes a jueves de 09:00 a 16:00 hrs. y viernes de 08:30 a 15:00 hrs., excepto días inhábiles. Información adicional No aplica. Fundamento jurídico Trigésimo Cuarto Transitorio de la LIF, Reglas 9.18., 9.19., 9.20., 9.21., 9.22., 9.23., 9.24., 9.25., 9.26., 9.27., 9.28., 9.29. de la RMF

# Ley de Ingresos sobre Hidrocarburos

| 1/LISH Declarad                                                                                                    | ciones provis                                                                                                    | sionales mensuales                            | de pago del derect                    | no por la utilidad co                    | ompa            | rtida.                         |          |
|----------------------------------------------------------------------------------------------------|----------------------------------------------------------------------------------------------------|-----------------------------------------------|---------------------------------------|------------------------------------------|-----------------|--------------------------------|----------|
| Trámite                                                                                                    |                                                                                                    | Descripción del                               | trámite o servicio                    |                                          |                 | Monto                          |          |
| Servicio O Pres                                                                                                    | Presenta tu declaración provisional mensual del derecho por la utilidad                                                                                                    |                                               |                                       | ho por la utilidad                       | •               | Gratuito                       |          |
| com                                                                                                    | compartida. O Pago d<br>derechos<br>Costo:                                                                                                    |                                               |                                       |                                          |                 |                                | de       |
| ¿Quién puede solic                                                                                                    | itar el trámite                                                                                                    | e o servicio?                                 |                                       | ¿Cuándo se preser                        | nta?            |                                |          |
| Petróleos Mexicanos o cua<br>Estado que sea titular de<br>operador de un área de Asig                                                                | Mensual, a más ta<br>aquel al que corres                                                                                                    | rdar el día veinticino<br>ponda el pago provi | co del<br>isional                     | mes siguien<br>I.                        | nte a           |                                |          |
| ¿Dónde puedo preser                                                                                                    | ntarlo?                                                                                                    | En el Portal del SA                           | <b>T</b> , a través de <b>Mi po</b>   | rtal:                                    |                 |                                |          |
|                                                                                                    |                                                                                                    | https://www.sat.gob.                          | mx/portal/private/apl                 | icacion/show-login-a                     | action          |                                |          |
|                                                                                                    | INFORMA                                                                                                    | CIÓN PARA REALIZ                              | AR EL TRÁMITE O                       | SERVICIO                                 |                 |                                |          |
|                                                                                                    | ¿Qué ter                                                                                                    | ngo que hacer para i                          | realizar el trámite o                 | servicio?                                |                 |                                |          |
| 1. Ingresa a <b>Mi portal</b> ( <u>i</u><br>clic en <b>Iniciar sesión</b>                                                                            | https://www.s                                                                                                    | at.gob.mx/portal/priva                        | te/aplicacion/show-l                  | ogin-action) con tu l                    | RFC y           | <ul> <li>Contraseña</li> </ul> | a, da    |
| 2. Selecciona los apar<br>correspondiente.                                                                                                    | tados de <b>Se</b>                                                                                                    | ervicios por Intern                           | et / Aclaraciones                     | / <b>Solicitud</b> y ap                  | arecei          | rá el formu                    | lario    |
| <ol> <li>Requisita el formulario<br/>la opción DECLARAC<br/>por la utilidad com<br/>derecho por la utilid</li> <li>Adjunta la forma ofici</li> </ol> | 3. Requisita el formulario conforme lo siguiente: En el apartado <b>Descripción del Servicio</b> , pestaña <b>Trámite</b> , selecciona la opción <b>DECLARACIÓN MENSUAL DEL DUC</b> ; en <b>Asunto</b> , indica <b>Declaración provisional mensual del derecho por la utilidad compartida</b> ; en <b>Descripción</b> , indica <b>Presentación de declaración provisional mensual del derecho por la utilidad compartida</b> . |                                               |                                       |                                          |                 | echo<br>del                    |          |
| comprimida en format                                                                                                    | to ZIP.                                                                                                    | acuse de recibo elec                          | trónico imprímelo o                   | quárdalo                                 |                 |                                |          |
|                                                                                                    |                                                                                                    | Qué requisitos                                | s debo cumplir?                       |                                          |                 |                                |          |
| 1. Archivo electrónico er                                                                                                    | n formato .xls                                                                                                    | que soporte tu declar                         | ración (forma oficial l               | DUC y sus anexos).                       |                 |                                |          |
| 2. Comprobante de page                                                                                                    | o del derecho                                                                                                    | por la utilidad compa                         | irtida.                               | , , , , , , , , , , , , , , , , , , ,    |                 |                                |          |
|                                                                                                    |                                                                                                    | ¿Con qué condicio                             | nes debo cumplir?                     | ,                                        |                 |                                |          |
| Contar con Contraseña.                                                                                                    |                                                                                                    |                                               |                                       |                                          |                 |                                |          |
|                                                                                                    | SEGUIMIE                                                                                                    | ENTO Y RESOLUCIÓ                              | N DEL TRÁMITE O                       | SERVICIO                                 |                 |                                |          |
| ¿Cómo puedo dar segu                                                                                                    | imiento al trá                                                                                                    | ámite o servicio?                             | El SAT llevará a:<br>para emitir la r | cabo alguna inspe<br>esolución de este t | ecciór<br>rámit | n o verificac<br>e o servicio  | ión<br>? |
| Trámite inmediato.                                                                                                    |                                                                                                    |                                               | No.                                   |                                          |                 |                                |          |
|                                                                                                    |                                                                                                    | Resolución del t                              | rámite o servicio                     |                                          |                 |                                |          |
| En caso de cumplir con los                                                                                                    | requisitos y co                                                                                                    | ondiciones, la autorid                        | ad considerará pres                   | entada tu declaració                     | n.              |                                |          |
| Plazo máximo para que<br>resuelva el trámite o s                                                                                                    | e el SAT<br>servicio                                                                                                    | Plazo máximo p<br>solicite informa            | ara que el SAT<br>ción adicional      | Plazo máximo p<br>informaci              | oara c<br>ón so | umplir con<br>licitada         | la       |
| Trámite inmediato.                                                                                                    |                                                                                                    | No aplica.                                    |                                       | No aplica.                               |                 |                                |          |
| يQué documento obte<br>se                                                                                                    | engo al finali<br>ervicio?                                                                                                    | zar el trámite o                              | Cuál es la:                           | a vigencia del trám                      | ite o s         | ervicio?                       |          |
| Acuse de recibo.                                                                                                    |                                                                                                    |                                               | Indefinida.                           |                                          |                 |                                |          |

| CANALES D                                                                                                    | CANALES DE ATENCIÓN                                                                                                    |  |  |  |  |  |
|----------------------------------------------------------------------------------------------------|----------------------------------------------------------------------------------------------------|--|--|--|--|--|
| Consultas y dudas                                                                                                    | Quejas y denuncias                                                                                                    |  |  |  |  |  |
| <ul> <li>MarcaSAT: de lunes a viernes de 09:00 a 18:00 hrs., excepto días inhábiles:<br/>Atención telefónica: desde cualquier parte del país 55 627 22 728 y para el exterior del país (+52) 55 627 22 728.<br/>Vía Chat: <u>https://chat.sat.gob.mx</u></li> <li>Atención personal en las Oficinas del SAT ubicadas en diversas ciudades del país, como se establece en la siguiente liga:<br/><u>https://www.sat.gob.mx/portal/public/directorio</u><br/>Los días y horarios siguientes: lunes a jueves de 09:00 a 16:00 hrs. y viernes de 08:30 a 15:00 hrs., excepto días inhábiles.</li> </ul> | <ul> <li>Quejas y Denuncias SAT, desde cualquier parte del país 55 885 22 222 y para el exterior del país (+52) 55 885 22 222 (quejas y denuncias).</li> <li>Correo electrónico: <u>denuncias@sat.gob.mx</u></li> <li>En el Portal del SAT: <u>https://www.sat.gob.mx/portal/public/tramites/quejas-o-denuncias</u></li> <li>Teléfonos rojos ubicados en las oficinas del SAT.</li> <li>MarcaSAT 55 627 22 728 opción 8.</li> </ul> |  |  |  |  |  |
| Informació                                                                                                    | n adicional                                                                                                    |  |  |  |  |  |
| No aplica.                                                                                                    |                                                                                                    |  |  |  |  |  |
| Fundamer                                                                                                    | nto jurídico                                                                                                    |  |  |  |  |  |

Artículos 17-D del CFF; 42 y 52 de la LISH; 7o. de la LIF; Regla 2.8.3.1., Décimo Séptimo Transitorio de la RMF.

|                                     | 2/LISH Declaración anual de pago del derecho por la utilidad compartida.                                                                                                    |                        |                                                         |                                                                               |                                                                                                    |        |                               |
|-------------------------------------|----------------------------------------------------------------------------------------------------|------------------------|---------------------------------------------------------|-------------------------------------------------------------------------------|----------------------------------------------------------------------------------------------------|--------|-------------------------------|
| Trámite   Descripción del trámite o |                                                                                                    |                        |                                                         | trámite o servicio                                                            |                                                                                                    | Monto  |                               |
| Serv                                | icio 🔿                                                                                                    |                        | Presenta tu decla                                       | Presenta tu declaración de pago anual del derecho por la utilidad compartida. |                                                                                                    |        | Gratuito                      |
|                                     |                                                                                                    |                        |                                                         |                                                                               | _                                                                                                    | 0      | Pago de<br>derechos<br>Costo: |
|                                     | ¿Quién pu                                                                                                    | ede                    | solicitar el trámit                                     | e o servicio?                                                                 | ¿Cuándo se present                                                                                             | a?     |                               |
| Petró<br>Estac<br>opera             | bleos Mexicar<br>do que sea<br>ador de un áre                                                                                                    | nos<br>titula<br>ea de | o cualquier otra o<br>ar de una asigna<br>e Asignación. | empresa pública del<br>ción (asignatario) y                                   | Anual, a más tardar el último día hábil del mes de marzo del año siguiente a aquel al que corresponda el pago. |        |                               |
|                                     | ¿Dónde pue                                                                                                    | do p                   | resentarlo?                                             | En el Portal del SA<br>https://www.sat.gob.                                   | <b>T</b> , a través de <b>Mi portal</b> :<br>mx/portal/private/aplicacion/show-login-ac                        | tion   |                               |
|                                     |                                                                                                    |                        | INFORMA                                                 | ACIÓN PARA REALIZ                                                             | ZAR EL TRÁMITE O SERVICIO                                                                                      |        |                               |
|                                     |                                                                                                    |                        | ¿Qué tei                                                | ngo que hacer para                                                            | realizar el trámite o servicio?                                                                                |        |                               |
| 1.                                  | Ingresa a <b>M</b><br>clic en <b>Inicia</b>                                                                                                    | li po<br>ar se         | rtal ( <u>https://www.s</u><br>sión.                    | at.gob.mx/portal/priva                                                        | ate/aplicacion/show-login-action) con tu R                                                                     | FC y ( | Contraseña, da                |
| 2.                                  | Selecciona<br>correspondie                                                                                                    | los<br>ente.           | apartados de <b>S</b>                                   | ervicios por Intern                                                           | et / Aclaraciones / Solicitud y apar                                                                           | recerá | el formulario                 |
| 3.                                  | Ilena el formulario conforme lo siguiente: En el apartado Descripción del Servicio, pestaña Trámite, selecciona la opción DECLARACIÓN ANUAL DEL DUC; en Asunto, indica Declaración anual de pago del derecho por la utilidad compartida; en Descripción, indica Presentación de declaración anual del derecho por la utilidad compartida |                        |                                                         |                                                                               |                                                                                                    |        |                               |
| 4.                                  | Adjunta la fo<br>información                                                                                                    | orma<br>debe           | oficial DUC y el c<br>erá estar comprimi                | comprobante de pago<br>ida en formato ZIP.                                    | digitalizado, elige la opción Adjuntar Ar                                                                      | chivo  | / <b>Examinar</b> ; la        |
| 5.                                  | Oprime el bo                                                                                                    | otón                   | Enviar, se genera                                       | a el acuse de recibo el                                                       | lectrónico, imprímelo o guárdalo.                                                                              |        |                               |
|                                     |                                                                                                    |                        |                                                         | ¿Qué requisitos                                                               | s debo cumplir?                                                                                                |        |                               |
| 1.                                  | Archivo electrónico en formato .xls que soporte tu declaración (forma oficial DUC y sus anexos).                                                                                                    |                        |                                                         |                                                                               |                                                                                                    |        |                               |
| 2.                                  | 2. Comprobante de pago del derecho por la utilidad compartida.                                                                                                    |                        |                                                         |                                                                               |                                                                                                    |        |                               |
|                                     |                                                                                                    |                        |                                                         | ¿Con qué condicio                                                             | ones debo cumplir?                                                                                             |        |                               |
| Cont                                | Contar con Contraseña.                                                                                                    |                        |                                                         |                                                                               |                                                                                                    |        |                               |

| SEGUIMIENTO Y RESOLUCIÓN DEL TRÁMITE O SERVICIO                                                                                                    |                                                                                                   |                                     |                                                                                                    |                                                                                                    |  |
|----------------------------------------------------------------------------------------------------|---------------------------------------------------------------------------------------------------|-------------------------------------|----------------------------------------------------------------------------------------------------|----------------------------------------------------------------------------------------------------|--|
| ć(                                                                                                    | Cómo puedo dar seguimiento al trá                                                                 | ámite o servicio?                   | ¿El SAT llevará a cabo alguna inspección o verificación<br>para emitir la resolución de este trámite o servicio?                                                                                             |                                                                                                    |  |
| Trám                                                                                                    | nite inmediato.                                                                                   |                                     | No.                                                                                                    |                                                                                                    |  |
| Resolución del tra                                                                                                    |                                                                                                   |                                     | rámite o servicio                                                                                                    |                                                                                                    |  |
| En c                                                                                                    | aso de cumplir con los requisitos y co                                                            | ondiciones, la autorida             | ad considerará prese                                                                                                    | entada tu declaración.                                                                                                    |  |
| P                                                                                                    | lazo máximo para que el SAT<br>resuelva el trámite o servicio                                     | Plazo máximo pa<br>solicite informa | ara que el SAT<br>ción adicional                                                                                                    | Plazo máximo para cumplir con la<br>información solicitada                                                                                                    |  |
| Trám                                                                                                    | ite inmediato.                                                                                    | No aplica.                          |                                                                                                    | No aplica.                                                                                                    |  |
| 1                                                                                                    | ¿Qué documento obtengo al finali:<br>servicio?                                                    | zar el trámite o                    | ¿Cuál es la                                                                                                    | vigencia del trámite o servicio?                                                                                                    |  |
| Acus                                                                                                    | e de recibo.                                                                                      |                                     | Indefinida.                                                                                                    |                                                                                                    |  |
| CANALES DE ATENCIÓN                                                                                                    |                                                                                                   |                                     |                                                                                                    |                                                                                                    |  |
|                                                                                                    | Consultas y dudas                                                                                 |                                     | Quejas y denuncias                                                                                                    |                                                                                                    |  |
| <ul> <li>Consultas y dudas</li> <li>MarcaSAT: de lunes a viernes de 09:00 a 18:00 hrs., excepto días inhábiles:<br/>Atención telefónica: desde cualquier parte del país 55 627 22 728 y para el exterior del país (+52) 55 627 22 728.<br/>Vía Chat: <u>https://chat.sat.gob.mx</u></li> <li>Atención personal en las Oficinas del SAT ubicadas en diversas ciudades del país, como se establece en la siguiente liga:<br/><u>https://www.sat.gob.mx/portal/public/directorio</u><br/>Los días y horarios siguientes: lunes a jueves de 09:00 a 16:00 hrs. y viernes de 08:30 a 15:00 hrs., excepto</li> </ul> |                                                                                                   |                                     | <ul> <li>Quejas y De<br/>país 55 885 2<br/>885 22 222 (c</li> <li>Correo electr</li> <li>En el Portal c<br/><u>https://www.s</u><br/><u>denuncias</u></li> <li>Teléfonos roj</li> <li>MarcaSAT 55</li> </ul> | enuncias SAT, desde cualquier parte del<br>22 222 y para el exterior del país (+52) 55<br>quejas y denuncias).<br>ónico: <u>denuncias@sat.gob.mx</u><br>lel SAT:<br><u>sat.gob.mx/portal/public/tramites/quejas-o-</u><br>os ubicados en las oficinas del SAT.<br>5 627 22 728 opción 8. |  |
|                                                                                                    |                                                                                                   | Informació                          | n adicional                                                                                                    |                                                                                                    |  |
| No a                                                                                                    | plica.                                                                                            |                                     |                                                                                                    |                                                                                                    |  |
|                                                                                                    |                                                                                                   | Fundamen                            | to jurídico                                                                                                    |                                                                                                    |  |
| Artíc                                                                                                    | Artículos 17-D del CFF; 39 y 52 de la LISH; Regla 2.8.3.1., Décimo Séptimo Transitorio de la RMF. |                                     |                                                                                                    |                                                                                                    |  |

|                                                                                                    | 3/LISH Declaraciones mensuales de pago del derecho de extracción de hidrocarburos. |                 |                                                                     |                                           |             |                            |    |
|----------------------------------------------------------------------------------------------------|------------------------------------------------------------------------------------|-----------------|---------------------------------------------------------------------|-------------------------------------------|-------------|----------------------------|----|
| Trámite                                                                                                    | •                                                                                  |                 | Descripción del trámite o servicio                                  |                                           |             | Monto                      |    |
| Servicio                                                                                                    | 0                                                                                  | Presenta tu dec | laración de pago me                                                 | ensual del derecho de extracción de       | •           | Gratuito                   |    |
|                                                                                                    |                                                                                    | hidrocarburos.  |                                                                     |                                           |             | Pago<br>derechos<br>Costo: | de |
| ¿Quién puede solicitar el trámite o servicio?                                                                                                    |                                                                                    |                 | te o servicio?                                                      | ¿Cuándo se presenta?                      |             |                            |    |
| Petróleos Mexicanos o cualquier otra empresa pública del<br>Estado que sea titular de una asignación (asignatario) y<br>operador de un área de Asignación. |                                                                                    |                 | Mensual, a más tardar el día veinticino<br>que corresponda el pago. | o del                                     | mes siguien | te al                      |    |
| ¿Dónde puedo presentarlo? En el Portal del SA                                                                                                    |                                                                                    |                 | <b>T</b> , a través de <b>Mi portal</b> :                           |                                           |             |                            |    |
|                                                                                                    | https://www.sat.gob                                                                |                 |                                                                     | mx/portal/private/aplicacion/show-login-a | action      |                            |    |

|                                                                                                    | INFORMA                                                                                                    | CIÓN PARA REALIZ                   | AR EL TRÁMITE O                                                                                                    | SERVICIO                                                                       |  |
|----------------------------------------------------------------------------------------------------|----------------------------------------------------------------------------------------------------|------------------------------------|----------------------------------------------------------------------------------------------------|--------------------------------------------------------------------------------|--|
|                                                                                                    | ¿Qué ter                                                                                                    | ngo que hacer para i               | ealizar el trámite o                                                                                                    | servicio?                                                                      |  |
| 1.                                                                                                    | Ingresa a <b>Mi portal</b> ( <u>https://www.sat.gob.mx/portal/private/aplicacion/show-login-action</u> ) con tu RFC y Contraseña, y da clic en <b>Iniciar sesión</b> .                                                                                                    |                                    |                                                                                                    |                                                                                |  |
| 2.                                                                                                    | Selecciona los apartados de: <b>S</b> correspondiente.                                                                                                    | ervicios por Intern                | et / Aclaraciones                                                                                                    | / Solicitud y aparecerá el formulario                                          |  |
| 3.                                                                                                    | 3. Requisita el formulario conforme lo siguiente: En el apartado Descripción del Servicio, pestaña Trámite, selecciona la etiqueta DECLARACIÓN MENSUAL DEL DEXTH; en Asunto, indica Declaración de pago mensual del derecho de extracción de hidrocarburos; en Descripción, indica Presentación de la declaración de pago mensual del derecho derecho de extracción de hidrocarburos. |                                    |                                                                                                    |                                                                                |  |
| 4.                                                                                                    | Adjunta la forma oficial DEXTH y el comprobante de pago digitalizado, elige la opción <b>Adjuntar Archivo / Examinar</b> ;<br>la información deberá estar comprimida en formato ZIP.                                                                                                    |                                    |                                                                                                    |                                                                                |  |
| 5.                                                                                                    | Oprime el botón Enviar, se genera                                                                                                    | el acuse de recibo el              | ectrónico, imprímelo                                                                                                    | o guárdalo.                                                                    |  |
|                                                                                                    |                                                                                                    | ¿Qué requisitos                    | debo cumplir?                                                                                                    |                                                                                |  |
| 1.                                                                                                    | Archivo electrónico en formato .xls                                                                                                    | que soporte tu declar              | ación (forma oficial l                                                                                                    | DEXTH y sus anexos).                                                           |  |
| 2.                                                                                                    | Comprobante de pago del derecho                                                                                                    | de extracción de hidi              | ocarburos.                                                                                                    |                                                                                |  |
|                                                                                                    |                                                                                                    | ¿Con qué condicio                  | nes debo cumplir?                                                                                                    |                                                                                |  |
| Cont                                                                                                    | ar con Contraseña.                                                                                                    |                                    |                                                                                                    |                                                                                |  |
|                                                                                                    | SEGUIMI                                                                                                    | ENTO Y RESOLUCIÓ                   | ON DEL TRÀMITE O                                                                                                    | SERVICIO                                                                       |  |
| ζC                                                                                                    | cómo puedo dar seguimiento al tra                                                                                                    | ámite o servicio?                  | El SAT llevará a<br>para emitir la re                                                                                                    | cabo alguna inspección o verificación<br>esolución de este trámite o servicio? |  |
| Trám                                                                                                    | ite inmediato.                                                                                                    |                                    | No.                                                                                                    |                                                                                |  |
|                                                                                                    |                                                                                                    | Resolución del t                   | rámite o servicio                                                                                                    |                                                                                |  |
| En ca                                                                                                    | aso de cumplir con los requisitos y c                                                                                                    | ondiciones, la autorid             | ad considerará prese                                                                                                    | entada tu declaración.                                                         |  |
| P                                                                                                    | lazo máximo para que el SAT<br>resuelva el trámite o servicio                                                                                                    | Plazo máximo p<br>solicite informa | ara que el SAT Plazo máximo para cumplir con la<br>ación adicional información solicitada                                                                                                    |                                                                                |  |
| Trám                                                                                                    | ite inmediato.                                                                                                    | No aplica.                         |                                                                                                    | No aplica.                                                                     |  |
| •                                                                                                    | Qué documento obtengo al finali<br>servicio?                                                                                                    | zar el trámite o                   | Cuál es la;                                                                                                    | vigencia del trámite o servicio?                                               |  |
| Acus                                                                                                    | e de recibo.                                                                                                    |                                    | Indefinida.                                                                                                    |                                                                                |  |
|                                                                                                    |                                                                                                    | CANALES D                          | E ATENCIÓN                                                                                                    |                                                                                |  |
|                                                                                                    | Consultas y dudas                                                                                                    |                                    |                                                                                                    | Quejas y denuncias                                                             |  |
| <ul> <li>MarcaSAT: de lunes a viernes de 09:00 a 18:00 hrs., excepto días inhábiles:<br/>Atención telefónica: desde cualquier parte del país 55 627 22 728 y para el exterior del país (+52) 55 627 22 728.<br/>Vía Chat: <u>https://chat.sat.gob.mx</u></li> <li>Atención personal en las Oficinas del SAT ubicadas en diversas ciudades del país, como se establece en la siguiente liga:<br/><u>https://www.sat.gob.mx/portal/public/directorio</u><br/>Los días y horarios siguientes: lunes a jueves de 09:00 a 16:00 hrs. y viernes de 08:30 a 15:00 hrs., excepto días inhábiles.</li> </ul> |                                                                                                    |                                    | <ul> <li>Quejas y Denuncias SAT, desde cualquier parte del país 55 885 22 222 y para el exterior del país (+52) 55 885 22 222 (quejas y denuncias).</li> <li>Correo electrónico: <u>denuncias@sat.gob.mx</u></li> <li>En el Portal del SAT:<br/><u>https://www.sat.gob.mx/portal/public/tramites/quejas-o-denuncias</u></li> <li>Teléfonos rojos ubicados en las oficinas del SAT.</li> <li>MarcaSAT 55 627 22 728 opción 8.</li> </ul> |                                                                                |  |
|                                                                                                    |                                                                                                    | Informació                         | n adicional                                                                                                    |                                                                                |  |
| No a                                                                                                    | plica.                                                                                                    |                                    |                                                                                                    |                                                                                |  |
|                                                                                                    |                                                                                                    | Fundamen                           | to jurídico                                                                                                    |                                                                                |  |
| Artíc                                                                                                    | Artículos 17-D del CFF; 44 y 52 de la LISH; 7o. de la LIF; Regla 2.8.3.1., Décimo Séptimo Transitorio de la RMF.                                                                                                    |                                    |                                                                                                    |                                                                                |  |

(Segunda Sección)

DIARIO OFICIAL

| 4/LISH Declaraciones mensuales de pago del derecho de exploración de hidrocarburos. |                                         |                                    |                                              |                                          |                                              |
|-------------------------------------------------------------------------------------|-----------------------------------------|------------------------------------|----------------------------------------------|------------------------------------------|----------------------------------------------|
| Trámite                                                                             |                                         | Descripción del t                  | rámite o servicio                            |                                          | Monto                                        |
| Servicio 🔿                                                                          | Presenta tu de                          | eclaración del pago                | o del derecho de                             | e exploración de                         | Gratuito                                     |
|                                                                                     | hidrocarburos.                          |                                    |                                              |                                          | O Pago de<br>derechos<br>Costo:              |
| Quién puede ز                                                                       | presentar el trámi                      | ite o servicio?                    |                                              | ¿Cuándo se presei                        | nta?                                         |
| Petróleos Mexicanos                                                                 | o cualquiera otra                       | empresa pública del                | Cada mes: a más t                            | ardar el día diecisie                    | te del mes siguiente al                      |
| Estado que sea asi <u>ç</u><br>Asignación.                                          | gnataria y operad                       | ora de un área de                  | que corresponda e                            | l pago.                                  |                                              |
| ¿Dónde puedo p                                                                      | presentarlo?                            | En el Portal del SA                | Γ, a través de <b>Mi po</b>                  | rtal:                                    |                                              |
|                                                                                     |                                         | https://www.sat.gob.               | mx/portal/private/apl                        | icacion/show-login-a                     | action                                       |
|                                                                                     | INFORM                                  | ACIÓN PARA REALIZ                  | AR EL TRÁMITE O                              | SERVICIO                                 |                                              |
|                                                                                     | ¿Qué te                                 | ngo que hacer para ı               | ealizar el trámite o                         | servicio?                                |                                              |
| 1. Ingresa a <b>Mi po</b>                                                           | ortal ( <u>https://www.</u><br>r sesión | sat.gob.mx/portal/priva            | ate/aplicacion/show-                         | <u>login-action</u> ) con tu             | RFC y Contraseña, y                          |
| 2 Selecciona los A                                                                  | Apartados Servicio                      | os por Internet / Acla             | raciones / Solicitud                         | 1                                        |                                              |
| 3. En la pestaña                                                                    | Trámite seleccior                       | na la opción DECLA                 | RACIÓN MENSUAI                               | _ DEL DEXPH: en                          | Dirigido a: SAT: en                          |
| Asunto: Prese                                                                       | ntación de la de                        | claración mensual d                | e pago del derech                            | o de exploración                         | de hidrocarburos; en                         |
| Descripción: P                                                                      | Presentación de la                      | declaración mensua                 | l de pago del dere                           | cho de exploración                       | de hidrocarburos; En                         |
| Adjuntar Archi                                                                      | vo: elige en Exar                       | <b>ninar</b> y selecciona la       | forma oficial DEXF                           | PH, el comprobante                       | de pago y los demás                          |
| archivos corresp                                                                    | oondientes que de                       | berán estar comprimio              | los en formato ZIP y                         | / elige <b>Cargar</b> ; oprir            | me el botón <b>Enviar</b> , se               |
| genera el acuse                                                                     | de recibo que con                       | tiene el folio del trámi           | te, imprímelo o guár                         | dalo.                                    |                                              |
|                                                                                     |                                         | ¿Qué requisitos                    | debo cumplir?                                |                                          |                                              |
| 1. Llena la                                                                         | forma oficial                           | DEXPH, la c                        | cual puedes o                                | obtener en la                            | a siguiente liga:                            |
| https://www.sat.                                                                    | gob.mx/portal/publ                      | lic/tramites/asignacion            | es-y-contratos                               |                                          |                                              |
| 2. Adjunta la forma<br>en formato PDF                                               | a oticial DEXPH y                       | sus anexos en forma                | to XLS que soporte                           | tu declaración y el                      | comprobante del pago                         |
|                                                                                     |                                         | ¿Con qué condicio                  | nes debo cumplir?                            | •                                        |                                              |
| Contar con Contraseñ                                                                | a.                                      |                                    |                                              |                                          |                                              |
|                                                                                     | SEGUIMI                                 | ENTO Y RESOLUCIÓ                   | N DEL TRÁMITE O                              | SERVICIO                                 |                                              |
| ¿Cómo puedo dar                                                                     | seguimiento al tr                       | ámite o servicio?                  | El SAT llevará a:<br>para emitir la re       | cabo alguna inspo<br>esolución de este t | ección o verificación<br>trámite o servicio? |
| Trámite inmediato.                                                                  |                                         |                                    | No.                                          |                                          |                                              |
|                                                                                     |                                         | Resolución del t                   | rámite o servicio                            |                                          |                                              |
| Si cumples con los rec                                                              | quisitos, se genera                     | rá el acuse de recibo              | de manera inmediata                          | а.                                       |                                              |
| Plazo máximo pa<br>resuelva el trámi                                                | ra que el SAT<br>te o servicio          | Plazo máximo p<br>solicite informa | ara que el SAT<br>ción adicional             | Plazo máximo  <br>informaci              | oara cumplir con la<br>ón solicitada         |
| Trámite inmediato.                                                                  |                                         | No aplica.                         |                                              | No aplica.                               |                                              |
| ¿Qué documento                                                                      | o obtengo al final<br>servicio?         | izar el trámite o                  | ¿Cuál es la vigencia del trámite o servicio? |                                          |                                              |
| Acuse de recibo.                                                                    |                                         |                                    | Indefinida.                                  |                                          |                                              |

| CANALES DE ATENCIÓN                                                                                                    |                                                                                                    |  |  |  |  |
|----------------------------------------------------------------------------------------------------|----------------------------------------------------------------------------------------------------|--|--|--|--|
| Consultas y dudas                                                                                                    | Quejas y denuncias                                                                                                    |  |  |  |  |
| <ul> <li>MarcaSAT: de lunes a viernes de 09:00 a<br/>excepto días inhábiles:<br/>Atención telefónica: desde cualquier parte</li> </ul>                                                                                                    | a 18:00 hrs.,Quejas y Denuncias SAT, desde cualquier parte del<br>país 55 885 22 222 y para el exterior del país (+52) 55<br>885 22 222 (quejas y denuncias).       |  |  |  |  |
| 627 22 728 y para el exterior del país (+5)<br>728.                                                                                                    | <ul> <li>2) 55 627 22 • Correo electrónico: <u>denuncias@sat.gob.mx</u></li> <li>• En el Portal del SAT:</li> </ul>                                                 |  |  |  |  |
| <ul> <li>Vía Chat: <u>https://chat.sat.gob.mx</u></li> <li>Atención personal en las Oficinas del SAT diversas ciudades del país, como se est siguiente liga:<br/><u>https://www.sat.gob.mx/portal/public/directu</u><br/>Los días y horarios siguientes: lunes a juer<br/>a 16:00 hrs. y viernes de 08:30 a 15:00 h<br/>días inhábiles.</li> </ul> | ubicadas en<br>ablece en la<br>- Teléfonos rojos ubicados en las oficinas del SAT.<br>- MarcaSAT 55 627 22 728 opción 8.<br>- Srio<br>/es de 09:00<br>irs., excepto |  |  |  |  |
| Información adicional                                                                                                    |                                                                                                    |  |  |  |  |
| No aplica.                                                                                                    |                                                                                                    |  |  |  |  |

# Fundamento jurídico

Artículos 17-D del CFF; 45 y 52 de la LISH; Regla 2.8.3.1., 10.10., Décimo Séptimo Transitorio de la RMF.

.....

|                         | 6/LISH Envío de la información del registro de los costos, gastos y tipos de hidrocarburos.                        |                                                                                                    |                                                                                                    |                                                                                                    |                                                                                                    |  |  |  |
|-------------------------|----------------------------------------------------------------------------------------------------|----------------------------------------------------------------------------------------------------|----------------------------------------------------------------------------------------------------|----------------------------------------------------------------------------------------------------|----------------------------------------------------------------------------------------------------|--|--|--|
| Trám                    | ite 🌘                                                                                                    | Monto                                                                                                    |                                                                                                    |                                                                                                    |                                                                                                    |  |  |  |
| Servicio 🔘              |                                                                                                    | Envía la informa                                                                                                    | ción del registro de c                                                                                                    | ostos, gastos y tipos de hidrocarburos                                                                                                    | Gratuito                                                                                                    |  |  |  |
|                         |                                                                                                    | por la actividad d                                                                                                    | le exploración y extracción, por parte de los Asignatarios.<br>O Pago<br>derechos<br>Costo:                                                 |                                                                                                    | O Pago de<br>derechos<br>Costo:                                                                                           |  |  |  |
|                         | ¿Quién puede                                                                                                    | solicitar el trámit                                                                                                    | e o servicio?                                                                                                    | ¿Cuándo se preser                                                                                                    | nta?                                                                                                    |  |  |  |
| Petró<br>Estac<br>Asign | leos Mexicanos<br>lo que sea asiç<br>lación.                                                                       | o cualquier otra e<br>gnatario y operac                                                                                          | empresa pública del<br>lor de un área de                                                                                                    | Cada año: A más tardar el día treinta y                                                                                                    | uno de marzo.                                                                                                    |  |  |  |
| ć                       | Dónde puedo p                                                                                                    | resentarlo?                                                                                                    | En el Portal del SA<br>https://www.sat.gob.                                                                                                 | <b>T</b> , a través de <b>Mi portal</b> :<br><u>mx/portal/private/aplicacion/show-login-a</u>                                                                                                    | action                                                                                                    |  |  |  |
|                         |                                                                                                    | INFORMA                                                                                                    | CIÓN PARA REALIZ                                                                                                    | ZAR EL TRÁMITE O SERVICIO                                                                                                    |                                                                                                    |  |  |  |
|                         |                                                                                                    | Qué teı;                                                                                                    | ngo que hacer para i                                                                                                    | realizar el trámite o servicio?                                                                                                    |                                                                                                    |  |  |  |
| 1.                      | Ingresa en la sig                                                                                                  | uiente liga:                                                                                                    |                                                                                                    |                                                                                                    |                                                                                                    |  |  |  |
|                         | http://www.sat.go                                                                                                  | ob.mx/portal/public                                                                                                    | /tramites/asignacione                                                                                                    | es-y-contratos                                                                                                    |                                                                                                    |  |  |  |
| 2.                      | Selecciona la pe                                                                                                   | estaña Asignatario                                                                                                    | s y elige la opción <mark>En</mark>                                                                                                    | vío de la información del registro de                                                                                                    | los costos, gastos y                                                                                                    |  |  |  |
|                         | tipos de hidroc                                                                                                    | arburos.                                                                                                    |                                                                                                    |                                                                                                    |                                                                                                    |  |  |  |
| 3.                      | Adjunta el archiv                                                                                                  | o en formato PDF                                                                                                    | con la siguiente docu                                                                                                    | imentación:                                                                                                    |                                                                                                    |  |  |  |
|                         | Reporte a     presentade                                                                                           | nual de inversione<br>o a la Secretaría e                                                                                        | es, costos y gastos d<br>n términos del artículo                                                                                            | educidos en el ejercicio fiscal de que s<br>o 49 de la LISH.                                                                                                    | e trate que haya sido                                                                                                    |  |  |  |
|                         | La informa                                                                                                    | ación presentada a                                                                                                    | nte la Cámara de Dip                                                                                                    | utados en términos del artículo 40, quint                                                                                                    | o párrafo de la LISH.                                                                                                    |  |  |  |
| Para                    | el envío de la in                                                                                                  | formación:                                                                                                    |                                                                                                    |                                                                                                    |                                                                                                    |  |  |  |
| 4.                      | Ingresa en la apl                                                                                                  | licación <b>Mi portal</b> (                                                                                                    | <b>con</b> tu RFC y Contras                                                                                                    | seña, seguido da clic en <b>Iniciar sesión</b> .                                                                                                    |                                                                                                    |  |  |  |
| 5.                      | Ingresa a los Apartados Servicios por Internet / Servicio o solicitudes / Solicitud.                               |                                                                                                    |                                                                                                    |                                                                                                    |                                                                                                    |  |  |  |
| 6.                      | En la pestaña T<br>Envío de la info<br>información del<br>parte de los As<br>deberán estar co<br>contiene el folio | rámite selecciona<br>ormación del regis<br>registro de costos<br>ignatarios; Adjunt<br>omprimidos en forr<br>del trámite, imprím | la opción 6/LISH IN<br>tro de los costos, ga<br>, gastos y tipos de h<br>tar Archivo: elige er<br>mato ZIP y elige Carg<br>nelo o guárdalo. | FORMACION_REGISTRO; en Dirigido<br>astos y tipos de hidrocarburos; en Des<br>idrocarburos por la actividad de explora<br>en Examinar y selecciona los archivos<br>gar; oprime el botón Enviar, se genera e | a: SAT; en *Asunto:<br>cripción: Envío de la<br>ación y extracción, por<br>correspondientes que<br>el acuse de recibo que |  |  |  |

|                                                                                                    | ¿Qué requisitos                                                                                                    | s debo cumplir?                                                                                                    |                                                                                |  |
|----------------------------------------------------------------------------------------------------|----------------------------------------------------------------------------------------------------|----------------------------------------------------------------------------------------------------|--------------------------------------------------------------------------------|--|
| Adjunta el archivo en formato PDF, con l                                                                                                    | a documentación que                                                                                                    | a continuación se de                                                                                                    | escribe:                                                                       |  |
| 1. Reporte anual de inversiones, cu                                                                                                    | ostos y gastos dedu                                                                                                    | cidos en el ejercici                                                                                                    | o fiscal de que se trate que haya sido                                         |  |
| 2 La información presentada ante la                                                                                                    | Cámara de Diputados                                                                                                    | e la LION.<br>s en términos del arti                                                                                                    | ículo 40, quinto párrafo de la LISH                                            |  |
|                                                                                                    | Con qué condicio                                                                                                    | nes debo cumplir?                                                                                                    |                                                                                |  |
| Contar con Contraçõe                                                                                                    |                                                                                                    |                                                                                                    |                                                                                |  |
|                                                                                                    |                                                                                                    |                                                                                                    |                                                                                |  |
| SEGUIMI                                                                                                    | ENTO Y RESOLUCIO                                                                                                    |                                                                                                    | SERVICIO                                                                       |  |
| ¿Cómo puedo dar seguimiento al tr                                                                                                    | ámite o servicio?                                                                                                    | ¿El SAT llevará a<br>para emitir la re                                                                                                    | cabo alguna inspección o verificación<br>esolución de este trámite o servicio? |  |
| Trámite inmediato.                                                                                                    |                                                                                                    | No.                                                                                                    |                                                                                |  |
|                                                                                                    | Resolución del t                                                                                                    | rámite o servicio                                                                                                    |                                                                                |  |
| La autoridad validará la información pres<br>el informe.                                                                                                    | sentada y en caso de                                                                                                    | cumplir con los requ                                                                                                    | isitos solicitados se tendrá por presentado                                    |  |
| Plazo máximo para que el SAT<br>resuelva el trámite o servicio                                                                                                    | Plazo máximo p<br>solicite informa                                                                                                    | ara que el SAT<br>ción adicional                                                                                                    | Plazo máximo para cumplir con la<br>información solicitada                     |  |
| Trámite inmediato.                                                                                                    | No aplica.                                                                                                    |                                                                                                    | No aplica.                                                                     |  |
| ¿Qué documento obtengo al final servicio?                                                                                                    | izar el trámite o                                                                                                    | ¿Cuál es la vigencia del trámite o servicio?                                                                                                    |                                                                                |  |
| Acuse de recibo.                                                                                                    |                                                                                                    | Indefinida.                                                                                                    |                                                                                |  |
|                                                                                                    | CANALES D                                                                                                    | E ATENCIÓN                                                                                                    |                                                                                |  |
| Consultas y dudas                                                                                                    | i de la companya de la companya de la companya de la companya de la companya de la companya de la companya de l                                                                                | Quejas y denuncias                                                                                                    |                                                                                |  |
| <ul> <li>MarcaSAT: de lunes a viernes de excepto días inhábiles:<br/>Atención telefónica: desde cualqu 627 22 728 y para el exterior del p728.<br/>Vía Chat: <u>https://chat.sat.gob.mx</u></li> <li>Atención personal en las Oficinas diversas ciudades del país, como siguiente liga:<br/><u>https://www.sat.gob.mx/portal/publ</u>Los días y horarios siguientes: lun a 16:00 hrs. y viernes de 08:30 a días inhábiles.</li> </ul> | e 09:00 a 18:00 hrs.,<br>ier parte del país 55<br>país (+52) 55 627 22<br>del SAT ubicadas en<br>o se establece en la<br><u>ic/directorio</u><br>es a jueves de 09:00<br>i 15:00 hrs., excepto | <ul> <li>Quejas y Denuncias SAT, desde cualquier parte del país 55 885 22 222 y para el exterior del país (+52) 55 885 22 222 (quejas y denuncias).</li> <li>Correo electrónico: <u>denuncias@sat.gob.mx</u></li> <li>En el Portal del SAT: <u>https://www.sat.gob.mx/portal/public/tramites/quejas-o-denuncias</u></li> <li>Teléfonos rojos ubicados en las oficinas del SAT.</li> <li>MarcaSAT 55 627 22 728 opción 8.</li> </ul> |                                                                                |  |
|                                                                                                    | Informació                                                                                                    | n adicional                                                                                                    |                                                                                |  |
| No aplica.                                                                                                    |                                                                                                    |                                                                                                    |                                                                                |  |
|                                                                                                    | Fundamen                                                                                                    | ito jurídico                                                                                                    |                                                                                |  |
| Artículos 17-D del CFF; 40 y 49 de la LIS                                                                                                    | SH; Reglas 2.2.6. y 10                                                                                                    | .7. de la RMF.                                                                                                    |                                                                                |  |

|                          | 7/LISH Solicitud de devolución de saldos a favor de IVA para contratistas. |                                                         |                                                                                     |                  |                                |               |
|--------------------------|----------------------------------------------------------------------------|---------------------------------------------------------|-------------------------------------------------------------------------------------|------------------|--------------------------------|---------------|
| Trámite                  | •                                                                          | Descripción del trámite o servicio                      |                                                                                     |                  | Monto                          |               |
| Servicio                 | 0                                                                          | Procedimiento para que los contratista                  | •                                                                                   | Gratuito         |                                |               |
|                          | a favor de IVA.                                                            |                                                         |                                                                                     | 0                | Pago<br>derechos<br>Costo:     | de            |
| έQι                      | uién puede                                                                 | solicitar el trámite o servicio?                        | ¿Cuándo se presenta?                                                                |                  |                                |               |
| Los contri<br>conforme a | buyentes  q<br>a la Ley de                                                 | ue tengan la calidad de contratistas,<br>Hidrocarburos. | Cuando lo requieras, y una vez que declarado los saldos a favor del IVA a contrato. | se ha<br>a parti | ayan generad<br>ir de la firma | do y<br>i del |

|            | ¿Dónde                                                                                                    | puedo presentarlo?                                                                                                    | En el Portal del SAT, a través de buzón tributario:<br>https://www.sat.gob.mx/portal/public/tramites/devoluciones-y-compensaciones                                                                                                    |  |  |
|------------|----------------------------------------------------------------------------------------------------|----------------------------------------------------------------------------------------------------|----------------------------------------------------------------------------------------------------|--|--|
|            |                                                                                                    | INFORMA                                                                                                    | CIÓN PARA REALIZAR EL TRÁMITE O SERVICIO                                                                                                    |  |  |
|            |                                                                                                    | ¿Qué tei                                                                                                    | ngo que hacer para realizar el trámite o servicio?                                                                                                    |  |  |
| 1.         | Ingresa<br><b>devolu</b>                                                                                                    | al buzón tributario en la l<br>ción / Devolución de IVA e                                                                                                    | iga del apartado ¿Dónde puedo presentarlo?, seguido de la opción Solicita tu<br>en periodos preoperativos / Buzón Tributario, o si estás amparado pulsa aquí.                                                                                                    |  |  |
| 2.         | Registra en buzón tributario, tu RFC y Contraseña, ingresa el captcha que indique el sistema, o bien, ingresa con tu<br>e.firma y elige <b>Enviar</b> . |                                                                                                    |                                                                                                    |  |  |
| 3.         | Ingresa<br>fiscal se                                                                                                    | los datos solicitados en el<br>a correcta, de ser así selec                                                                                                    | FED, para tales efectos verifica que la información relativa a tus datos y domicilio cciona <b>SI</b> y posteriormente, elige <b>Siguiente</b> ; continúa con el llenado del FED.                                                                                                    |  |  |
| 4.         | Adjunta<br>carpeta                                                                                                    | la información y document<br>comprimida en formato ZIF                                                                                                    | ación solicitada, señalada en el apartado ¿Qué requisitos debo cumplir?, en una                                                                                                    |  |  |
| 5.         | Firma y                                                                                                    | envía el aviso de compens                                                                                                    | ación con apoyo de tu e.firma.                                                                                                    |  |  |
| 6.         | Obtén y                                                                                                    | conserva tu acuse de recil                                                                                                    | oo electrónico con el número de folio asignado.                                                                                                    |  |  |
|            | <i>.</i>                                                                                                    |                                                                                                    | ¿Que requisitos debo cumplir?                                                                                                    |  |  |
| Debe<br>1. | erás adjur<br>Identific<br><b>1.2. Ide</b><br>inciso <b>A</b>                                                                                           | ntar, en formato PDF la info<br>ación oficial vigente del rep<br>entificaciones oficiales, c<br>.) Identificación oficial, de                                                                   | rmación y documentación que a continuación se describe:<br>presentante legal, cualquiera de las señaladas en el Apartado I. Definiciones; punto<br>omprobantes de domicilio e Instrumentos para acreditar la representación,<br>I presente Anexo.                                                                                                    |  |  |
| 2.         | Instrum<br>autorida                                                                                                    | ento para acreditar la repre<br>ades fiscales o Fedatario Pu                                                                                                    | esentación o carta poder firmada ante dos testigos y ratificadas las firmas ante las<br>íblico.                                                                                                    |  |  |
|            | *Para m<br>de don<br>represe                                                                                                    | nayor referencia, consulta o<br>nicilio e Instrumentos p<br>entación, del presente Ane                                                                                                    | el Apartado I. Definiciones; punto 1.2. Identificaciones oficiales, comprobantes<br>para acreditar la representación, inciso C) Instrumentos para acreditar la<br>xo.                                                                                                    |  |  |
| 3.         | Encabe<br>los que<br>no maye                                                                                                    | zado del estado de cuenta<br>aparezca el nombre del co<br>or a dos meses.                                                                                                    | que expida la institución financiera, o bien, el contrato de apertura de la cuenta, en<br>ntribuyente, así como el número de cuenta bancaria (CLABE), con una antigüedad                                                                                                    |  |  |
| 4.<br>5.   | Escrito<br>Constar                                                                                                    | libre en el cual, describas e<br>ncia de pagos y retenciones                                                                                                    | n forma clara y detallada las operaciones que dieron origen al saldo a favor.<br>s de ISR, IVA e IEPS.                                                                                                    |  |  |
| 6.         | CFDI qu<br>los que                                                                                                    | ue conforman el IVA que le<br>se puedan apreciar las fec                                                                                                    | fue retenido al contribuyente por sus clientes, y los estados de cuenta bancarios en<br>nas de cobro correspondientes.                                                                                                    |  |  |
| 7.         | Tratánd<br>LIVA, ao<br>a. M                                                                                                    | ose de la primera solicitud<br>demás de cumplir con los r<br>anifestar que te encuentra                                                                                                    | de devolución presentada en términos del artículo 5o, fracción VI, inciso b) de la<br>equisitos anteriores, deberás presentar la siguiente documentación e información:<br>as en periodo preoperativo y que ejerciste la opción establecida en el artículo 5o,                                                                                                    |  |  |
|            | fr:<br>b P                                                                                                    | acción VI, inciso b) de la Ll'<br>egistro contable y documer                                                                                                    | VA.<br>Itación sonorte de las nólizas relacionadas con los gastos e inversiones                                                                                                    |  |  |
|            | с. Р                                                                                                    | rovecto de inversión que co                                                                                                    | nación sopone de las polízas relacionadas com los gastos e inversiones.                                                                                                    |  |  |
|            | i.                                                                                                    | Planes de exploración<br>Hidrocarburos y, en su<br>planes de exploración<br>destino final que se le<br>para los fines del ISR<br>del IVA, señalando en<br>de los gastos e inver<br>actividades. | n o evaluación, según corresponda, presentados ante la Comisión Nacional de<br>caso, el dictamen emitido por dicha Comisión. En el supuesto de no contar con los<br>o evaluación, deberás presentar la descripción general del proyecto, precisando el<br>e dará a dichas inversiones, así como los motivos de su estricta indispensabilidad<br>en relación con los actos o actividades por las que se vaya a estar obligado al pago<br>qué consistirán los bienes o servicios, o uso o goce temporal de bienes resultado<br>rsiones, así como la fecha en que se iniciará la realización de dichos actos o |  |  |
|            | ii.                                                                                                    | Estimación del monto<br>conclusión del periodo                                                                                                    | total de los gastos e inversiones que se deban realizar desde el inicio hasta la preoperativo.                                                                                                    |  |  |
|            | iii                                                                                                    | Papeles de trabajo y<br>protocolizadas de apo<br>identifique el financia<br>correspondiente a los                                                                                               | registros contables donde se identifique la captación del financiamiento, las actas<br>ortación de capital y, en su caso, el estado de cuenta bancario en donde se<br>miento o la procedencia de dichos recursos, incluyendo el estado de cuenta<br>socios y accionistas en el caso de aportación de capital.                                                                                                    |  |  |
|            | iv                                                                                                    | <ul> <li>Nombre, denominación<br/>el proyecto que genera<br/>estimación de su recu<br/>los contratos corresp<br/>emitidos por sus cinco<br/>servicios).</li> </ul>                              | n o razón social y RFC de los proveedores de bienes y/o servicios involucrados con<br>en al menos el 70% del IVA acreditable relacionado con la devolución, señalando la<br>rrencia en el transcurso del tiempo que dure la realización de la inversión (exhibir<br>ondientes y los cinco principales comprobantes en cuanto a monto se refiere<br>principales proveedores, si ya se realizó la adquisición de bienes o se prestaron los                                                                                                    |  |  |

### ¿Con qué condiciones debo cumplir?

#### Contar con e.firma.

Contar con Contraseña.

# SEGUIMIENTO Y RESOLUCIÓN DEL TRÁMITE O SERVICIO ¿Cómo puedo dar seguimiento al trámite o servicio? ¿El SAT llevará a cabo alguna inspección o verificación para emitir la resolución de este trámite o servicio? Con el número de folio que se encuentra en el Acuse de No. recibo, podrás hacerlo desde las siguientes rutas: A través de buzón tributario, ingresando a la liga, del apartado ¿Dónde puedo presentarlo?, seguido de la opción Solicita tu devolución / Devolución de IVA en periodos preoperativos / Buzón Tributario, capturando tu RFC y Contraseña, o bien, con tu e.firma, en el Apartado Otros trámites y servicios / Devoluciones y compensaciones / Seguimiento de trámites y requerimientos. A través del Portal del SAT, ingresando a la liga https://www.sat.gob.mx/portal/public/tramites/devolucio nes-y-compensaciones Selecciona la opción Estado de tu devolución y dirígete a Pasos a seguir, ingresa a Buzón Tributario o si estás amparado selecciona la opción aquí, según corresponda, capturando tu RFC y Contraseña, o bien, con tu e.firma, seguido de Enviar. Una vez autenticado, selecciona el tipo de solicitud y el ejercicio a consultar. Resolución del trámite o servicio Resolución que sustenta la devolución de una cantidad menor a la solicitada o la negativa total; o bien, el

- Resolución que sustenta la devolución de una cantidad menor a la solicitada o la negativa total; o bien, el desistimiento de la solicitud, o que la misma se tenga por no presentada cuando el contribuyente o el domicilio manifestado por este se encuentren como no localizados ante el RFC, la cual, será notificada de forma personal o vía buzón tributario.
- En caso de autorización total, el estado de cuenta que expidan las Instituciones financieras, serán considerados como comprobante de pago de la devolución respectiva.

| Plazo máximo para que el SAT<br>resuelva el trámite o servicio                                                                                                    | Plazo máximo p<br>solicite informa                                                        | ara que el SAT<br>ción adicional                                   | Plazo máximo para cumplir con la<br>información solicitada                                                |
|----------------------------------------------------------------------------------------------------|-------------------------------------------------------------------------------------------|--------------------------------------------------------------------|----------------------------------------------------------------------------------------------------|
| 20 días siguientes a la fecha en que se<br>presentó la solicitud, cuando cumplas<br>con los requisitos establecidos en la<br>regla 10.20. En caso de que incumplas<br>los requisitos señalados en dicha regla<br>o la autoridad requiera información y<br>documentación adicional, el plazo<br>máximo será de 40 días. | La autoridad fiscal te<br>un plazo no may<br>posteriores a la p<br>solicitud de devolucio | e podrá requerir en<br>yor de 20 días,<br>resentación de la<br>ón. | Contarás con un plazo máximo de 20<br>días para cumplir con la información y<br>documentación solicitada. |
| ¿Qué documento obtengo al final<br>servicio?                                                                                                    | izar el trámite o                                                                         | ¿Cuál es                                                           | la vigencia del trámite o servicio?                                                                       |
| Acuse de recibo de solicitud de devol<br>federales.                                                                                                    | lución de impuestos                                                                       | Indefinida.                                                        |                                                                                                    |

|      | CANALES DE ATENCIÓN                                                                                                    |                                                                                                    |  |  |  |  |
|------|----------------------------------------------------------------------------------------------------|----------------------------------------------------------------------------------------------------|--|--|--|--|
|      | Consultas y dudas                                                                                                    | Quejas y denuncias                                                                                                    |  |  |  |  |
| •    | MarcaSAT: de lunes a viernes de 09:00 a 18:00 hrs.,<br>excepto días inhábiles:<br>Atención telefónica: desde cualquier parte del país 55<br>627 22 728 y para el exterior del país (+52) 55 627 22<br>728<br>Vía Chat: <u>https://chat.sat.gob.mx</u><br>Atención personal en las Oficinas del SAT ubicadas en<br>diversas ciudades del país, como se establece en la<br>siguiente liga:<br><u>https://www.sat.gob.mx/portal/public/directorio</u><br>Los días y horarios siguientes: lunes a jueves de 09:00<br>a 16:00 hrs. y viernes de 08:30 a 15:00 hrs., excepto<br>días inhábiles. | <ul> <li>Quejas y Denuncias SAT, desde cualquier parte del país 55 885 22 222 y para el exterior del país (+52) 55 885 22 222 (quejas y denuncias).</li> <li>Correo electrónico: <u>denuncias@sat.gob.mx</u></li> <li>En el Portal del SAT:<br/><u>https://www.sat.gob.mx/portal/public/tramites/quejas-o-denuncias</u></li> <li>Teléfonos rojos ubicados en las oficinas del SAT.</li> <li>MarcaSAT 55 627 22 728 opción 8.</li> </ul> |  |  |  |  |
|      | Información adicional                                                                                                    |                                                                                                    |  |  |  |  |
| No a | No aplica.                                                                                                    |                                                                                                    |  |  |  |  |
|      | Fundamen                                                                                                    | nto jurídico                                                                                                    |  |  |  |  |
| Artí | _<br>culos 17-D y 22 del CFF; 5o., y 6o. de la LIVA; Reglas 2.3.⁄                                                                                                    | .4., 2.3.6. y 10.20. de la RMF.                                                                                                    |  |  |  |  |

| 8/LISH Aviso de la notificación de los planes de desarrollo para la extracción de hidrocarburos aprobados por la<br>Comisión Nacional de Hidrocarburos para la determinación del IAEEH. |                                                                                                    |                                  |                                 |                                                                                                    |        |  |  |
|----------------------------------------------------------------------------------------------------|----------------------------------------------------------------------------------------------------|----------------------------------|---------------------------------|----------------------------------------------------------------------------------------------------|--------|--|--|
| Trámite                                                                                                    | •                                                                                                    |                                  | Monto                           |                                                                                                    |        |  |  |
| Servicio                                                                                                    | 0                                                                                                    | Presenta el info                 | Gratuito                        |                                                                                                    |        |  |  |
|                                                                                                    |                                                                                                    | desarrollo para<br>asignatarios. | O Pago de<br>derechos<br>Costo: |                                                                                                    |        |  |  |
| j.                                                                                                    | Quién puede                                                                                                    | solicitar el trámit              | e o servicio?                   | ¿Cuándo se preser                                                                                                    | nta?   |  |  |
| La Comis                                                                                                    | ión Nacional                                                                                                    | de Hidrocarburos.                |                                 | En los quince días siguientes a que la Comisión Nacional de<br>Hidrocarburos notifique la aprobación del primer plan de<br>desarrollo para la extracción de hidrocarburos a los<br>contratistas o asignatarios, según corresponda. |        |  |  |
| ¿Dó                                                                                                    |                                                                                                    |                                  |                                 |                                                                                                    |        |  |  |
|                                                                                                    |                                                                                                    |                                  | https://www.sat.gob.            | mx/portal/private/aplicacion/show-login-a                                                                                                    | action |  |  |
|                                                                                                    |                                                                                                    | INFORMA                          | CIÓN PARA REALIZ                | ZAR EL TRÁMITE O SERVICIO                                                                                                    |        |  |  |
|                                                                                                    |                                                                                                    | ¿Qué tei                         | ngo que hacer para              | realizar el trámite o servicio?                                                                                                    |        |  |  |
| 1. Ing<br>par                                                                                                    | 1. Ingresa a <b>Mi portal</b> ( <u>https://www.sat.gob.mx/portal/private/aplicacion/show-login-action</u> ) con tu RFC y Contraseña para ingresar.                                                                                                    |                                  |                                 |                                                                                                    |        |  |  |
| 2. Ing                                                                                                    | 2. Ingresa a los Apartados Servicios por Internet / Servicio o solicitudes / Solicitud.                                                                                                    |                                  |                                 |                                                                                                    |        |  |  |
| 3. Llé                                                                                                    | nala de la sig                                                                                                    | uiente manera:                   |                                 |                                                                                                    |        |  |  |
| •                                                                                                    | En la pestaña Trámite selecciona la opción 8/LISH PLAN DE DESARROLLO CNH.                                                                                                    |                                  |                                 |                                                                                                    |        |  |  |
| •                                                                                                    | En Dirigido a: ACPPH de la AGH.                                                                                                    |                                  |                                 |                                                                                                    |        |  |  |
| •                                                                                                    | En Asunto: Aviso de la notificación de los planes de desarrollo para la extracción de hidrocarburos.                                                                                                    |                                  |                                 |                                                                                                    |        |  |  |
| •                                                                                                    | • En Descripción: Presentación del Aviso de la notificación de los planes de desarrollo para la extracción de hidrocarburos.                                                                                                    |                                  |                                 |                                                                                                    |        |  |  |
| •                                                                                                    | <ul> <li>Para adjuntar archivo: elige Examinar y selecciona los archivos correspondientes que deben estar comprimidos<br/>en formato ZIP y elige Cargar, oprime el botón Enviar, se genera el acuse de recibo que contiene el folio del<br/>trámite, imprímelo y guárdalo.</li> </ul> |                                  |                                 |                                                                                                    |        |  |  |

1.

2.

3.

4

### ¿Qué requisitos debo cumplir? Crea un archivo en formato PDF, dirigido a la ACPPH de la AGH, en el que manifiestes: Denominación o razón social del Asignatario o Contratista a quien se notificó el plan aprobado. Número de Contrato o de Asignación. Fecha en la que surtió sus efectos la notificación de la aprobación del primer plan de desarrollo del asignatario o contratista que corresponda. Extensión del Área en kilómetros cuadrados hasta el centésimo (original y, en su caso, modificada, así como las fechas en que surte sus efectos la modificación). ¿Con qué condiciones debo cumplir? Contar con Contraseña. SEGUIMIENTO Y RESOLUCIÓN DEL TRÁMITE O SERVICIO ¿El SAT llevará a cabo alguna inspección o verificación ¿Cómo puedo dar seguimiento al trámite o servicio? para emitir la resolución de este trámite o servicio? No Trámite inmediato. Resolución del trámite o servicio La autoridad validará la información presentada y en caso de cumplir con los requisitos solicitados se tendrá por presentado el Aviso. Plazo máximo para que el SAT Plazo máximo para cumplir con la Plazo máximo para que el SAT resuelva el trámite o servicio solicite información adicional información solicitada Trámite inmediato. No aplica. No aplica. ¿Qué documento obtengo al finalizar el trámite o ¿Cuál es la vigencia del trámite o servicio? servicio? Acuse de recibo. Indefinida. **CANALES DE ATENCIÓN** Consultas y dudas Quejas y denuncias MarcaSAT: de lunes a viernes de 09:00 a 18:00 hrs., Quejas y Denuncias SAT, desde cualquier parte del excepto días inhábiles: país 55 885 22 222 y para el exterior del país (+52) 55 885 22 222 (quejas y denuncias). Atención telefónica: desde cualquier parte del país 55 627 22 728 y para el exterior del país (+52) 55 627 22 • Correo electrónico: denuncias@sat.gob.mx 728. En el Portal del SAT: Vía Chat: https://chat.sat.gob.mx https://www.sat.gob.mx/portal/public/tramites/quejas-o-Atención personal en las Oficinas del SAT ubicadas en denuncias diversas ciudades del país, como se establece en la • Teléfonos rojos ubicados en las oficinas del SAT. siguiente liga: MarcaSAT 55 627 22 728 opción 8. https://www.sat.gob.mx/portal/public/directorio Los días y horarios siguientes: lunes a jueves de 09:00 a 16:00 hrs. y viernes de 08:30 a 15:00 hrs., excepto días inhábiles. Información adicional No aplica. Fundamento jurídico Artículos 17-D del CFF; 55, 56 LISH; Regla 10.9. de la RMF.

| 10/I ISH Presentación de la información respecto a las áreas de asignación                                                                                    |                                                                                                    |                                                                                            |                                                                                         |                                          |         |                               |        |
|----------------------------------------------------------------------------------------------------|----------------------------------------------------------------------------------------------------|--------------------------------------------------------------------------------------------|-----------------------------------------------------------------------------------------|------------------------------------------|---------|-------------------------------|--------|
| Trámite   Descripción del trámite o servicio                                                                                                    |                                                                                                    |                                                                                            |                                                                                         |                                          |         | Monto                         | -      |
| Servicio O Presenta la información de las áreas de                                                                                                    |                                                                                                    |                                                                                            |                                                                                         |                                          | •       | Gratuito                      | -      |
|                                                                                                    |                                                                                                    |                                                                                            |                                                                                         |                                          | 0       | Pago de<br>derechos<br>Costo: | e      |
| ¿Quién puede solicitar el trámite o servicio? ¿Cuándo se presenta?                                                                                            |                                                                                                    |                                                                                            |                                                                                         |                                          |         |                               |        |
| Los asignatarios.                                                                                                    |                                                                                                    |                                                                                            | Cada mes: a más<br>siguiente al que rea                                                 | tardar el día diecisi<br>alices el pago. | ete de  | el mes inmediato              | о<br>С |
| ¿Dónde puedo p                                                                                                    | presentarlo?                                                                                                    | En el Portal del SAT<br>https://www.sat.gob.r                                              | T, a través de <b>Mi portal</b> :<br>mx/portal/public/tramites/asignaciones-y-contratos |                                          |         |                               |        |
|                                                                                                    | INFORM                                                                                                    | ACIÓN PARA REALIZ                                                                          | AR EL TRÁMITE O                                                                         | SERVICIO                                 |         |                               |        |
|                                                                                                    | ¿Qué te                                                                                                    | ngo que hacer para r                                                                       | ealizar el trámite o                                                                    | servicio?                                |         |                               |        |
| <ul> <li>Para descargar el forn</li> <li>1. Ingresa al Porta</li> <li>2. Descarga la forinte</li> <li>información res</li> <li>3. Captura los dato</li> </ul> | <ol> <li>Para descargar el formato:</li> <li>Ingresa al Portal del SAT en la liga: <u>https://www.sat.gob.mx/portal/public/tramites/asignaciones-y-contratos</u></li> <li>Descarga la forma oficial IAEEH, que podrás encontrar en el apartado Asignatarios, Presentación de la información respecto a las áreas de asignación, relativa al IAEEH, seleccionando Forma Oficial IAEEH.</li> <li>Conturo los detes celisitados en la forma oficial IAEEH y guérdala para su contra</li> </ol>                       |                                                                                            |                                                                                         |                                          |         |                               |        |
| Para enviar la informa                                                                                                    | ción:                                                                                                    |                                                                                            |                                                                                         |                                          |         |                               |        |
| 1. Ingresa en la lig<br>IAEEH                                                                                                    | Ingresa en la liga del apartado <b>Presentación de la información respecto a las áreas de asignación, relativa al</b><br>IAEEH                                                                                                    |                                                                                            |                                                                                         |                                          |         |                               |        |
| 2. Registra en Mi                                                                                                    | Registra en <b>Mi portal</b> , RFC y Contraseña, y elige Iniciar sesión.                                                                                                    |                                                                                            |                                                                                         |                                          |         |                               |        |
| 3. Ingresa a los Ap                                                                                                    | Ingresa a los Apartados Servicios por Internet / Servicio o solicitudes / Solicitud.                                                                                                    |                                                                                            |                                                                                         |                                          |         |                               |        |
| <ol> <li>En la pestaña 1<br/>Información res<br/>de asignación; a<br/>comprimidos en<br/>folio del trámite,</li> </ol>                                        | 4. En la pestaña Trámite selecciona la opción 10/LISH AREAS DE ASIGNACIÓN; en Dirigido a: SAT; en *Asunto:<br>Información respecto a las áreas de asignación; en Descripción: Presentación de la información respecto a las áreas<br>de asignación; Adjuntar archivo: elige en Examinar y selecciona los archivos correspondientes que deberán estar<br>comprimidos en formato ZIP y elige Cargar; oprime el botón Enviar, se genera el acuse de recibo que contiene el<br>falia del trámita imprimate y quédala. |                                                                                            |                                                                                         |                                          |         |                               |        |
|                                                                                                    | ¿Qué requisitos debo cumplir?                                                                                                    |                                                                                            |                                                                                         |                                          |         |                               |        |
| a) Llena y adjunta<br>https://www.sat.                                                                                                    | la forma oficial IAE<br>gob.mx/portal/publ                                                                                                    | EH, la cual puedes ob<br>ic/tramites/asignacion                                            | otener en la siguiente<br>es-y-contratos                                                | e liga:                                  |         |                               |        |
| b) Adjunta la forma                                                                                                    | a oficial IAEEH y su                                                                                                    | us anexos en formato 2                                                                     | XLS que soporte tu                                                                      | declaración.                             |         |                               |        |
|                                                                                                    |                                                                                                    | ¿Con qué condicio                                                                          | nes debo cumplir?                                                                       |                                          |         |                               |        |
| Contar con Contraseñ                                                                                                    | a.                                                                                                    |                                                                                            |                                                                                         |                                          |         |                               |        |
|                                                                                                    | SEGUIMIENTO Y RESOLUCIÓN DEL TRÁMITE O SERVICIO                                                                                                    |                                                                                            |                                                                                         |                                          |         |                               |        |
| ¿Cómo puedo dar                                                                                                    | ¿Cómo puedo dar seguimiento al trámite o servicio? ¿El SAT llevará a cabo alguna inspección o verificación para emitir la resolución de este trámite o servicio?                                                                                                    |                                                                                            |                                                                                         |                                          |         |                               |        |
| Trámite inmediato.                                                                                                    | Frámite inmediato.                                                                                                    |                                                                                            |                                                                                         |                                          |         |                               |        |
| Resolución del trámite o servicio                                                                                                    |                                                                                                    |                                                                                            |                                                                                         |                                          |         |                               |        |
| Si cumples con los requisitos, se generará el acuse de recibo de manera inmediata.                                                                            |                                                                                                    |                                                                                            |                                                                                         |                                          |         |                               |        |
| Plazo máximo pa<br>resuelva el trámi                                                                                                    | ra que el SAT<br>te o servicio                                                                                                    | para que el SAT Plazo máximo para cumplir con la<br>ación adicional información solicitada |                                                                                         |                                          |         |                               |        |
| Trámite inmediato.                                                                                                    |                                                                                                    | No aplica.                                                                                 |                                                                                         | No aplica.                               |         |                               | -      |
| ¿Qué documente                                                                                                    | o obtengo al final<br>servicio?                                                                                                    | izar el trámite o                                                                          | ¿Cuál es la                                                                             | vigencia del trám                        | ite o s | servicio?                     |        |
| Acuse de recibo.                                                                                                    |                                                                                                    |                                                                                            | Indefinida.                                                                             |                                          |         |                               |        |

| CANALES DE ATENCIÓN                                                                                                    |                                                                                                    |                    |                                                                                                    |  |  |  |  |
|----------------------------------------------------------------------------------------------------|----------------------------------------------------------------------------------------------------|--------------------|----------------------------------------------------------------------------------------------------|--|--|--|--|
|                                                                                                    | Consultas y dudas                                                                                                    | Quejas y denuncias |                                                                                                    |  |  |  |  |
| •                                                                                                    | MarcaSAT: de lunes a viernes de 09:00 a 18:00 hrs.,<br>excepto días inhábiles:<br>Atención telefónica: desde cualquier parte del país 55<br>627 22 728 y para el exterior del país (+52) 55 627 22<br>728.<br>Vía Chat: <u>https://chat.sat.gob.mx</u><br>Atención personal en las Oficinas del SAT ubicadas en<br>diversas ciudades del país, como se establece en la<br>siguiente liga:<br><u>https://www.sat.gob.mx/portal/public/directorio</u><br>Los días y horarios siguientes: lunes a jueves de 09:00<br>a 16:00 hrs. y viernes de 08:30 a 15:00 hrs., excepto<br>días inhábiles | •                  | Quejas y Denuncias SAT, desde cualquier parte del<br>país 55 885 22 222 y para el exterior del país (+52) 55<br>885 22 222 (quejas y denuncias).<br>Correo electrónico: <u>denuncias@sat.gob.mx</u><br>En el Portal del SAT:<br><u>https://www.sat.gob.mx/portal/public/tramites/quejas-o-<br/>denuncias</u><br>Teléfonos rojos ubicados en las oficinas del SAT.<br>MarcaSAT 55 627 22 728 opción 8. |  |  |  |  |
| Información adicional                                                                                                    |                                                                                                    |                    |                                                                                                    |  |  |  |  |
| En el caso de declaraciones complementarias o de correcciones, se deberá señalar en la forma oficial <b>IAEEH</b> , el folio, el monto pagado en la declaración que complementa y, en su caso, el número de oficio de notificación de revisión, así como la fecha de dicho oficio para el caso de declaración de corrección. |                                                                                                    |                    |                                                                                                    |  |  |  |  |
| Fundamento jurídico                                                                                                    |                                                                                                    |                    |                                                                                                    |  |  |  |  |

Artículos 17-D del CFF; 54 y 55 de la LISH; Regla 2.8.3.1. de la RMF.

| 11/LISH Declaración informativa de operaciones realizadas por cuenta de los integrantes del consorcio petrolero o de un área unificada. |                                                                                                    |                     |                        |                                         |                            |       |  |  |  |
|----------------------------------------------------------------------------------------------------|----------------------------------------------------------------------------------------------------|---------------------|------------------------|-----------------------------------------|----------------------------|-------|--|--|--|
| Trámite                                                                                                    | ámite                                                                                                    |                     |                        |                                         |                            | Monto |  |  |  |
| Servicio                                                                                                    | 0                                                                                                    | Presenta la decl    | aración informativa re | especto de las operaciones realizadas   | Gratuito                   |       |  |  |  |
|                                                                                                    |                                                                                                    | por cuenta de los   | integrantes del conso  | 0                                       | Pago<br>derechos<br>Costo: | de    |  |  |  |
| Ś                                                                                                    | Quién puede                                                                                                    | solicitar el trámit | e o servicio?          | ¿Cuándo se preser                       | nta?                       |       |  |  |  |
| El opera                                                                                                    | dor de un con                                                                                                    | sorcio petrolero o  | de un área unificada.  | A más tardar, el quince de febrero de c | ada aŕ                     | ĭo.   |  |  |  |
| ¿Do                                                                                                    | ¿Dónde puedo presentarlo? En el Portal del SAT: <u>https://www.sat.gob.mx/portal/public/tramites/declaraciones-</u><br>pm                                                                                                    |                     |                        |                                         |                            |       |  |  |  |
|                                                                                                    | INFORMACIÓN PARA REALIZAR EL TRÁMITE O SERVICIO                                                                                                    |                     |                        |                                         |                            |       |  |  |  |
|                                                                                                    | ¿Qué tengo que hacer para realizar el trámite o servicio?                                                                                                    |                     |                        |                                         |                            |       |  |  |  |
| 1. Ing<br><b>op</b>                                                                                                    | <ol> <li>Ingresa a la liga del apartado ¿Dónde puedo presentarlo?, selecciona Informativas, después informativa de<br/>operaciones realizadas por cuenta de los integrantes del consorcio petrolero, después ingresa al Servicio</li> </ol> |                     |                        |                                         |                            |       |  |  |  |
| 2. Re                                                                                                    | 2. Registra en el sistema de acceso, tu RFC y Contraseña, o bien, ingresa con tu e.firma y selecciona <b>Enviar</b> .                                                                                                    |                     |                        |                                         |                            |       |  |  |  |
| 3. Se                                                                                                    | 3. Selecciona el tipo de declaración a presentar y llena los datos que se te solicitan, firma y envía la declaración.                                                                                                    |                     |                        |                                         |                            |       |  |  |  |
| 4. Se                                                                                                    | e genera el acu                                                                                                    | use de recibo elec  | trónico, imprímelo o g | uárdalo.                                |                            |       |  |  |  |
|                                                                                                    | ¿Qué requisitos debo cumplir?                                                                                                    |                     |                        |                                         |                            |       |  |  |  |
| No requi                                                                                                    | No requieres presentar documentación o información adicional.                                                                                                    |                     |                        |                                         |                            |       |  |  |  |
|                                                                                                    | ¿Con qué condiciones debo cumplir?                                                                                                    |                     |                        |                                         |                            |       |  |  |  |
| • Co                                                                                                    | Contar con Contraseña.                                                                                                    |                     |                        |                                         |                            |       |  |  |  |
| • Co                                                                                                    | Contar con e.firma.                                                                                                    |                     |                        |                                         |                            |       |  |  |  |

| SEGUIMIENTO Y RESOLUCIÓN DEL TRÁMITE O SERVICIO                                                                                                    |                                                                                                    |                                                                                                    |                                                                                                    |  |  |
|----------------------------------------------------------------------------------------------------|----------------------------------------------------------------------------------------------------|----------------------------------------------------------------------------------------------------|----------------------------------------------------------------------------------------------------|--|--|
| ¿Cómo puedo dar seguimiento al t                                                                                                    | rámite o servicio?                                                                                                    | ¿El SAT llevará a cabo alguna inspección o verificación<br>para emitir la resolución de este trámite o servicio?                                                                                                    |                                                                                                    |  |  |
| Trámite inmediato.                                                                                                    |                                                                                                    | No.                                                                                                    |                                                                                                    |  |  |
|                                                                                                    | Resolución del t                                                                                                    | rámite o servicio                                                                                                    |                                                                                                    |  |  |
| No aplica.                                                                                                    |                                                                                                    |                                                                                                    |                                                                                                    |  |  |
| Plazo máximo para que el SAT<br>resuelva el trámite o servicio                                                                                                    | Plazo máximo p<br>solicite informa                                                                                                    | ara que el SAT<br>ción adicional                                                                                                    | Plazo máximo para cumplir con la<br>información solicitada                                                                                                    |  |  |
| Trámite inmediato.                                                                                                    | No aplica.                                                                                                    |                                                                                                    | No aplica.                                                                                                    |  |  |
| ¿Qué documento obtengo al fina<br>servicio?                                                                                                    | lizar el trámite o                                                                                                    | ¿Cuál es la                                                                                                    | a vigencia del trámite o servicio?                                                                                                    |  |  |
| Acuse de recibo.                                                                                                    |                                                                                                    | Indefinida.                                                                                                    |                                                                                                    |  |  |
|                                                                                                    | CANALES D                                                                                                    | E ATENCIÓN                                                                                                    |                                                                                                    |  |  |
| Consultas y duda                                                                                                    | S                                                                                                    | Quejas y denuncias                                                                                                    |                                                                                                    |  |  |
| <ul> <li>MarcaSAT: de lunes a viernes d<br/>excepto días inhábiles:<br/>Atención telefónica: desde cualqu<br/>627 22 728 y para el exterior del<br/>728.<br/>Vía Chat: <u>https://chat.sat.gob.mx</u></li> <li>Atención personal en las Oficinas<br/>diversas ciudades del país, com<br/>siguiente liga:<br/><u>https://www.sat.gob.mx/portal/pub</u><br/>Los días y horarios siguientes: lur<br/>a 16:00 hrs. y viernes de 08:30<br/>días inhábiles.</li> </ul> | e 09:00 a 18:00 hrs.,<br>uier parte del país 55<br>país (+52) 55 627 22<br>e del SAT ubicadas en<br>lo se establece en la<br><u>blic/directorio</u><br>nes a jueves de 09:00<br>a 15:00 hrs., excepto | <ul> <li>Quejas y Depaís 55 885 3</li> <li>885 22 222 (i</li> <li>Correo electr</li> <li>En el Portal or <a href="https://www.sidenuncias">https://www.sidenuncias</a></li> <li>Teléfonos roj</li> <li>MarcaSAT 53</li> </ul> | enuncias SAT, desde cualquier parte del<br>22 222 y para el exterior del país (+52) 55<br>quejas y denuncias).<br>rónico: <u>denuncias@sat.gob.mx</u><br>del SAT:<br><u>sat.gob.mx/portal/public/tramites/quejas-o-</u><br>sos ubicados en las oficinas del SAT.<br>5 627 22 728 opción 8. |  |  |
| Información adicional                                                                                                    |                                                                                                    |                                                                                                    |                                                                                                    |  |  |
|                                                                                                    |                                                                                                    |                                                                                                    |                                                                                                    |  |  |
| Artígulos 17 D del CEE: 22 Apertedo P. fragaión IV de la LISH: Degles 10.21 y 10.29, de la DME                                                                                                    |                                                                                                    |                                                                                                    |                                                                                                    |  |  |
| Antioulos IT-D dei OFF, 52, Apailado D,                                                                                                    |                                                                                                    | , regias 10.21. y 10                                                                                                    | .20. uu la Mivil .                                                                                                    |  |  |
| 13/LISH Declaraciones de pago del derecho petrolero para el bienestar.                                                                                                    |                                                                                                    |                                                                                                    |                                                                                                    |  |  |

| 13/LISH Declaraciones de pago del derecho petrolero para el bienestar.                                                                                     |                                                                                 |                                                           |                                                                                                    |                                         |                            |          |  |  |
|----------------------------------------------------------------------------------------------------|---------------------------------------------------------------------------------|-----------------------------------------------------------|----------------------------------------------------------------------------------------------------|-----------------------------------------|----------------------------|----------|--|--|
| Trámite                                                                                                    | •                                                                               | Descripción del trámite o servicio                        |                                                                                                    |                                         |                            | Monto    |  |  |
| Servicio                                                                                                    | rvicio O Presenta tus declaraciones provisionales mensuales y de pago anual del |                                                           |                                                                                                    |                                         |                            | Gratuito |  |  |
|                                                                                                    |                                                                                 | derecho petrolero                                         | o para el bienestar.                                                                                                    | 0                                       | Pago<br>derechos<br>Costo: | de       |  |  |
| ¿Quién puede solicitar el trámite o servicio?                                                                                                    |                                                                                 |                                                           |                                                                                                    | ¿Cuándo se presenta?                    |                            |          |  |  |
| Petróleos Mexicanos o cualquier otra empresa pública del<br>Estado que sea titular de una asignación (asignatario) y<br>operador de un área de Asignación. |                                                                                 |                                                           | <ul> <li>Tratándose de la declaración provisional mensual:<br/>A más tardar el día veinticinco del mes siguiente a<br/>aquel al que corresponda el pago provisional.</li> <li>Tratándose de la declaración de pago anual:<br/>A más tardar el último día hábil del mes de marzo del<br/>año siguiente a aquel al que corresponda el pago.</li> </ul> |                                         |                            |          |  |  |
| ¿Dón                                                                                                    | de puedo p                                                                      | presentarlo? En el Portal del SAT, a través de Mi portal: |                                                                                                    |                                         |                            |          |  |  |
|                                                                                                    |                                                                                 |                                                           | https://www.sat.gob.                                                                                                    | .mx/portal/private/aplicacion/mi-portal |                            |          |  |  |

## INFORMACIÓN PARA REALIZAR EL TRÁMITE O SERVICIO

### ¿Qué tengo que hacer para realizar el trámite o servicio?

#### Para la descarga del formato:

1. Ingresa en la siguiente liga:

- https://www.sat.gob.mx/portal/public/tramites/asignaciones-y-contratos
- 2. Descarga la forma oficial DEPEBI, que se encuentra dentro del apartado **Documentos relacionados**.
- 3. Captura los datos solicitados dentro de la forma oficial DEPEBI y guárdala para su envío.
- 4. Tratándose de la declaración provisional mensual, dentro de la forma oficial DEPEBI selecciona "P" en el campo PERIODICIDAD DE LA DECLARACIÓN QUE SE PRESENTA para indicar que se trata de la declaración provisional.
- 5. Tratándose de la declaración de pago anual, dentro de la forma oficial DEPEBI selecciona "A" en el campo **PERIODICIDAD DE LA DECLARACIÓN QUE SE PRESENTA** para indicar que se trata de la declaración anual.

### Para el envío de la declaración:

- 1. Ingresa al Portal del SAT en la liga del apartado ¿Dónde puedo presentarlo?
- 2. Registra en la aplicación **Mi portal**, tu clave en el RFC y Contraseña, seguido de **Iniciar sesión**.
- 3. Selecciona los apartados de: Servicios por Internet / Aclaraciones / Solicitud y aparecerá el formulario correspondiente.
- 4. Requisita el formulario conforme lo siguiente: En el apartado Descripción del Servicio, pestaña Trámite, selecciona la opción DECLARACIÓN MENSUAL DEL DEPEBI o DECLARACIÓN ANUAL DEL DEPEBI, según corresponda; en Asunto, indica Declaración provisional mensual del derecho petrolero para el bienestar o Declaración anual de pago del derecho petrolero para el bienestar, según corresponda; en Descripción, indica Presentación de declaración anual de declaración provisional mensual del derecho petrolero para el bienestar o Presentación de declaración anual de pago del derecho petrolero para el bienestar, según corresponda; en Descripción, indica Presentación anual de declaración provisional mensual del derecho petrolero para el bienestar o Presentación de declaración anual de pago del derecho petrolero para el bienestar, según corresponda.
- Adjunta la forma oficial DEPEBI y el comprobante de pago digitalizado en formato PDF, elige la opción Adjuntar Archivo / Examinar; la información deberá estar comprimida en formato ZIP.
- 6. Oprime el botón Enviar, se genera el acuse de recibo electrónico, imprímelo o guárdalo.

### ¿Qué requisitos debo cumplir?

1. Archivo electrónico en formato .xlsm que soporte tu declaración (Forma oficial DEPEBI y sus anexos).

2. Comprobante de pago del derecho petrolero para el bienestar.

### ¿Con qué condiciones debo cumplir?

Contar con Contraseña.

### SEGUIMIENTO Y RESOLUCIÓN DEL TRÁMITE O SERVICIO

| ¿Cómo puedo dar seguimiento al tr                              | ámite o servicio?                  | ¿El SAT llevará a cabo alguna inspección o verificación                                    |                        |  |  |
|----------------------------------------------------------------|------------------------------------|--------------------------------------------------------------------------------------------|------------------------|--|--|
|                                                                |                                    | para emitir la resolución de este tramite o servició?                                      |                        |  |  |
| Trámite inmediato.                                             |                                    | No.                                                                                        |                        |  |  |
|                                                                | Resolución del t                   | rámite o servicio                                                                          |                        |  |  |
| En caso de cumplir con los requisitos y c                      | condiciones, la autorid            | ad considerará pres                                                                        | entada tu declaración. |  |  |
| Plazo máximo para que el SAT<br>resuelva el trámite o servicio | Plazo máximo p<br>solicite informa | para que el SAT Plazo máximo para cumplir con la<br>ación adicional información solicitada |                        |  |  |
| Trámite inmediato.                                             | No aplica.                         | No aplica.                                                                                 |                        |  |  |
| و Qué documento obtengo al final<br>servicio?                  | izar el trámite o                  | ¿Cuál es la vigencia del trámite o servicio?                                               |                        |  |  |
| Acuse de recibo.                                               |                                    | Indefinida.                                                                                |                        |  |  |
|       | CANALES DE ATENCIÓN                                                                                                    |                    |                                                                                                    |  |  |  |  |
|-------|----------------------------------------------------------------------------------------------------|--------------------|----------------------------------------------------------------------------------------------------|--|--|--|--|
|       | Consultas y dudas                                                                                                    | Quejas y denuncias |                                                                                                    |  |  |  |  |
| •     | MarcaSAT: de lunes a viernes de 09:00 a 18:00 hrs,<br>excepto días inhábiles:<br>Atención telefónica: desde cualquier parte del país 55<br>627 22 728 y para el exterior del país (+52) 55 627 22<br>728<br>Vía Chat: <u>https://chat.sat.gob.mx</u><br>Atención personal en las Oficinas del SAT ubicadas en<br>diversas ciudades del país, como se establece en la<br>siguiente liga:<br><u>https://www.sat.gob.mx/portal/public/directorio</u><br>Los días y horarios siguientes: lunes a jueves de 9:00<br>a 16:00 hrs y viernes de 08:30 a 15:00 hrs., excepto<br>días inhábiles. | •                  | Quejas y Denuncias SAT, desde cualquier parte del<br>país 55 885 22 222 y para el exterior del país (+52) 55<br>885 22 222 (quejas y denuncias).<br>Correo electrónico: <u>denuncias@sat.gob.mx</u><br>En el Portal del SAT:<br><u>https://www.sat.gob.mx/portal/public/tramites/quejas-o-<br/>denuncias</u><br>Teléfonos rojos ubicados en las oficinas del SAT.<br>MarcaSAT 55 627 22 728 opción 8. |  |  |  |  |
|       | Informació                                                                                                    | n adic             | ional                                                                                                    |  |  |  |  |
| No a  | plica.                                                                                                    |                    |                                                                                                    |  |  |  |  |
|       | Fundamen                                                                                                    | nto jur            | ídico                                                                                                    |  |  |  |  |
| Artíc | ulos 17-D del CFF; 7o. y Trigésimo transitorio de la LIF; R                                                                                                    | legla 2            |                                                                                                    |  |  |  |  |

#### Del Decreto por el que se otorgan diversos beneficios fiscales a los contribuyentes que se indican, publicado en el DOF el 30 de octubre de 2003 y modificado mediante Decretos publicados en el DOF el 12 de enero de 2005, 12 de mayo, 28 de noviembre de 2006 y 4 de marzo de 2008.

.....

| 5/DE           | 5/DEC-1 Aviso de aplicación de los beneficios que confiere el Decreto por el que se establece un estímulo fiscal a la importación o enajenación de jugos, néctares y otras bebidas. |                                      |                                                                                     |                                                                                |                                                                                                    |                                                 |  |
|----------------|----------------------------------------------------------------------------------------------------|--------------------------------------|-------------------------------------------------------------------------------------|--------------------------------------------------------------------------------|----------------------------------------------------------------------------------------------------|-------------------------------------------------|--|
| Trám           | ite                                                                                                    |                                      |                                                                                     |                                                                                | rámite o servicio                                                                                  | Monto                                           |  |
| Servi          | cio                                                                                                    | 0                                    | Presenta este a                                                                     | viso para la aplicaci                                                          | ón de los beneficios que confiere el                                                               | Gratuito                                        |  |
|                | Decreto por el que se establece un estímulo fiscal a la importación o enajenación de jugos, néctares y otras bebidas.                                                               |                                      |                                                                                     | n estímulo fiscal a la importación o bebidas.                                  | O Pago de<br>derechos<br>Costo:                                                                    |                                                 |  |
|                | ¿Qu                                                                                                    | ién puede                            | solicitar el trámit                                                                 | e o servicio?                                                                  | د<br>Cuándo se preser                                                                              | nta?                                            |  |
| Perso<br>nécta | onas fí<br>ires y c                                                                                                    | sicas y mo<br>otras bebida           | orales que importe<br>as.                                                           | en o enajenen jugos,                                                           | Cuando te ubiques en el supuesto.                                                                  |                                                 |  |
| à              | Dónd                                                                                                    | le puedo p                           | resentarlo?                                                                         | En el Portal del SA                                                            | Γ, a través de Mi portal:                                                                          |                                                 |  |
|                |                                                                                                    |                                      |                                                                                     | https://www.sat.gob.                                                           | mx/portal/private/aplicacion/mi-portal                                                             |                                                 |  |
|                |                                                                                                    |                                      | INFORM                                                                              | ACIÓN PARA REALIZ                                                              | AR EL TRÁMITE O SERVICIO                                                                           |                                                 |  |
|                |                                                                                                    |                                      | Qué te;                                                                             | ngo que hacer para i                                                           | realizar el trámite o servicio?                                                                    |                                                 |  |
| 1.             | Ingre                                                                                                    | sa al Portal                         | del SAT, en la lig                                                                  | a del apartado ¿Dónd                                                           | e puedo presentarlo?                                                                               |                                                 |  |
| 2.             | Al ing                                                                                                    | resar regis                          | tra tu RFC y Conti                                                                  | aseña, y elige <b>Iniciar</b>                                                  | sesión.                                                                                            |                                                 |  |
| 3.             | Select                                                                                                    | ciona las<br>ónico                   | opciones Servicio                                                                   | os por Internet / Se                                                           | rvicio o solicitudes / Solicitud y ap                                                              | arecerá un formulario                           |  |
| 4.             | Reau                                                                                                    | isita el form                        | nulario electrónico                                                                 | conforme a lo siguien                                                          | te:                                                                                                |                                                 |  |
|                | 4.1.                                                                                                    | En el apa<br>BEBIDAS                 | rtado <b>Descripció</b>                                                             | n del Servicio, en la                                                          | a pestaña <b>Trámite,</b> selecciona: 5/DEC-                                                       | 1 IMPORT JUGOS Y                                |  |
|                | 4.2.                                                                                                    | En Dirigio<br>establece<br>Descripci | <b>lo a</b> : SAT; en <b>As</b><br>un estímulo fiscal<br><b>ón</b> : señala el moti | <b>unto:</b> Aviso de aplica<br>a la importación o er<br>vo de la presentación | ción de los beneficios que confiere el<br>najenación de jugos, néctares y otras be<br>de tu aviso. | Decreto por el que se<br>ebidas; en el apartado |  |
|                | 4.3.                                                                                                    | Si deseas<br>selecciona              | anexar informaci<br>a el documento dig                                              | ón relacionada con e<br>italizado en formato P                                 | l servicio, selecciona el botón <b>Adjunta</b><br>DF y elige <b>Cargar</b> .                       | r Archivo/ Examinar,                            |  |
| 5.             | Oprin<br>guárd                                                                                                    | ne el botón<br>lalo.                 | Enviar, y se ger                                                                    | nera el Acuse de rece                                                          | pción que contiene el folio del trámite                                                            | realizado, imprímelo o                          |  |

|                                                                                                    | ¿Qué requisitos                                                                                                    | s debo cumplir?                                                                                                    |                                                                                                    |  |  |  |  |
|----------------------------------------------------------------------------------------------------|----------------------------------------------------------------------------------------------------|----------------------------------------------------------------------------------------------------|----------------------------------------------------------------------------------------------------|--|--|--|--|
| Manifestación de la opción de aplicar los beneficios que confiere el numeral 2.1 del Decreto que compila diversos beneficios fiscales y establece medidas de simplificación administrativa.                                                                                                    |                                                                                                    |                                                                                                    |                                                                                                    |  |  |  |  |
|                                                                                                    | Con qué condicio،                                                                                                    | nes debo cumplir?                                                                                                    | ?                                                                                                    |  |  |  |  |
| Contar con Contraseña.                                                                                                    |                                                                                                    |                                                                                                    |                                                                                                    |  |  |  |  |
| SEGUIMI                                                                                                    | SEGUIMIENTO Y RESOLUCIÓN DEL TRÁMITE O SERVICIO                                                                                                    |                                                                                                    |                                                                                                    |  |  |  |  |
| ¿Cómo puedo dar seguimiento al tr                                                                                                    | ámite o servicio?                                                                                                    | El SAT llevará a غ<br>para emitir la r                                                                                                    | a cabo alguna inspección o verificación<br>esolución de este trámite o servicio?                                                                                                    |  |  |  |  |
| Trámite inmediato.                                                                                                    |                                                                                                    | No.                                                                                                    |                                                                                                    |  |  |  |  |
| Resolución del trámite o servicio                                                                                                    |                                                                                                    |                                                                                                    |                                                                                                    |  |  |  |  |
| La autoridad verificará que el aviso sea                                                                                                    | presentado en tiempo,                                                                                                    | así como los datos                                                                                                    | del aviso sean correctos.                                                                                                    |  |  |  |  |
| Plazo máximo para que el SAT<br>resuelva el trámite o servicio                                                                                                    | Plazo máximo p<br>solicite informa                                                                                                    | ara que el SAT<br>ción adicional                                                                                                    | Plazo máximo para cumplir con la<br>información solicitada                                                                                                    |  |  |  |  |
| Trámite inmediato.                                                                                                    | No aplica.                                                                                                    |                                                                                                    | No aplica.                                                                                                    |  |  |  |  |
| Qué documento obtengo al final<br>servicio?                                                                                                    | izar el trámite o                                                                                                    | ¿Cuál es la vigencia del trámite o servicio?                                                                                                    |                                                                                                    |  |  |  |  |
| Acuse de recibo.                                                                                                    |                                                                                                    | Indefinida.                                                                                                    |                                                                                                    |  |  |  |  |
|                                                                                                    | CANALES D                                                                                                    | E ATENCIÓN                                                                                                    |                                                                                                    |  |  |  |  |
| Consultas y dudas                                                                                                    | 5                                                                                                    | Quejas y denuncias                                                                                                    |                                                                                                    |  |  |  |  |
| <ul> <li>MarcaSAT de lunes a viernes de excepto días inhábiles:<br/>Atención telefónica: desde cualqu 627 22 728 y para el exterior del 728.<br/>Vía Chat: <u>https://chat.sat.gob.mx</u></li> <li>Atención personal en las Oficinas diversas ciudades del país, como siguiente liga:<br/><u>https://www.sat.gob.mx/portal/pub</u><br/>Los días y horarios siguientes: lun<br/>a 16:00 hrs. y viernes de 08:30 a días inhábiles.</li> </ul> | e 09:00 a 18:00 hrs.,<br>lier parte del país 55<br>país (+52) 55 627 22<br>del SAT ubicadas en<br>p se establece en la<br><u>lic/directorio</u><br>les a jueves de 09:00<br>a 15:00 hrs., excepto | <ul> <li>Quejas y Dupaís 55 885<br/>885 22 222 (</li> <li>Correo electi</li> <li>En el Portal o<br/><u>https://www.idenuncias</u></li> <li>Teléfonos ro</li> <li>MarcaSAT 5</li> </ul> | enuncias SAT, desde cualquier parte del<br>22 222 y para el exterior del país (+52) 55<br>(quejas y denuncias).<br>rónico: <u>denuncias@sat.gob.mx</u><br>del SAT:<br><u>sat.gob.mx/portal/public/tramites/quejas-o-</u><br>jos ubicados en las oficinas del SAT.<br>5 627 22 728 opción 8. |  |  |  |  |
|                                                                                                    | Informació                                                                                                    | n adicional                                                                                                    |                                                                                                    |  |  |  |  |
| No aplica.                                                                                                    |                                                                                                    |                                                                                                    |                                                                                                    |  |  |  |  |
|                                                                                                    | Fundamen                                                                                                    | ito jurídico                                                                                                    |                                                                                                    |  |  |  |  |
| Artículos 25 CFF; 2.1. del Decreto que compila diversos beneficios fiscales y establece medidas de simplificación administrativa publicado en el DOF el 26 de diciembre de 2013.                                                                                                    |                                                                                                    |                                                                                                    |                                                                                                    |  |  |  |  |

Del Decreto que otorga facilidades para el pago de los impuestos sobre la renta y al valor agregado y condona parcialmente el primero de ellos, que causen las personas dedicadas a las artes plásticas, con obras de su producción, y que facilita el pago de los impuestos por la enajenación de obras artísticas y antigüedades propiedad de particulares, publicado en el DOF el 31 de octubre de 1994 y modificado el 28 de noviembre de 2006 y 5 de noviembre de 2007.

| 1/DEC-2  | 1/DEC-2 Avisos, declaraciones y obras de arte propuestas en pago de los impuestos por la enajenación de obras<br>artísticas y antigüedades propiedad de particulares. |                                                                                                    |           |                  |    |  |  |  |  |  |
|----------|----------------------------------------------------------------------------------------------------|----------------------------------------------------------------------------------------------------|-----------|------------------|----|--|--|--|--|--|
| Trámite  | •                                                                                                    | Descripción del trámite o servicio                                                                                                    |           | Monto            |    |  |  |  |  |  |
| Servicio | 0                                                                                                    | Aviso de inicio: Realiza el pago del ISR e IVA a través de la presentación                                                                                                    | ntación 🌘 | Gratuito         |    |  |  |  |  |  |
|          |                                                                                                    | de obras de arte de tu producción, como persona física dedicada a las artes<br>plásticas.                                                                                                    | 0         | Pago<br>derechos | de |  |  |  |  |  |
|          |                                                                                                    | <b>Aviso de término:</b> Finaliza con la opción de pago del ISR e IVA, a través la presentación de obras de arte de tu producción.                                                                                                    |           | Costo:           |    |  |  |  |  |  |
|          |                                                                                                    | <b>Declaración anual:</b> Cumple con el pago de los impuestos generados por la venta de obras de arte de tu producción, a través de la donación o entrega de obras de arte para su exhibición y conservación a museos abiertos al público establecidos en el país. |           |                  |    |  |  |  |  |  |

|      | ¿Quién puede solicitar el trámite o servicio?                                                                                                    |                                                                                                    | ¿Cuándo se presenta?                                                                                                    |  |  |
|------|----------------------------------------------------------------------------------------------------|----------------------------------------------------------------------------------------------------|----------------------------------------------------------------------------------------------------|--|--|
| Pers | onas físicas con el rol de                                                                                                    | artistas y técnicos                                                                                                    | De enero a abril de cada año.                                                                                                    |  |  |
| inde | pendientes que se dediquen a las ai                                                                                                    | tes plásticas.                                                                                                    |                                                                                                    |  |  |
|      | ¿Dónde puedo presentarlo?                                                                                                    | En forma presencia                                                                                                    | ıl:                                                                                                    |  |  |
|      |                                                                                                    | Previa cita realizada                                                                                                   | en el teléfono: 55 58 02 00 00 extensiones: 50501, 43119 y                                                                                                    |  |  |
|      |                                                                                                    | <ul> <li>En la Subadm<br/>Destino de Bio<br/>ubicada en C</li> </ul>                                                    | inistración de Pago en Especie de la Administración para el<br>enes "5" de la Administración Central de Destino de Bienes<br>alzada de Tlalpan número 2779, planta baia. Colonia San                                                                                                    |  |  |
|      |                                                                                                    | Pablo Tepetla<br>horario de ate<br>hrs. a 17:00 hr                                                                      | ba, Alcaldía Coyoacán, C.P. 04620, Ciudad de México, en un<br>nción de lunes a jueves de 8:00 hrs. a 14:00 hrs. y de 15:00<br>s. y viernes de 8:00 hrs. a 15:00 hrs.                                                                                                    |  |  |
|      |                                                                                                    | <ul> <li>En la Administración<br/>Administración<br/>Periférico Pon<br/>Zapopan, Jalis<br/>14:00 hrs. y de</li> </ul>   | stración de Operación de Recursos y Servicios "7" de la<br>Central de Operación de Recursos y Servicios ubicada en<br>iente No. 4601. Colonia San Juan de Ocotlán, C.P. 45019,<br>co, en un horario de atención de lunes a jueves de 8:00 hrs. a<br>a 15:00 hrs. a 17:00 hrs. y viernes de 8:00 hrs. a 15:00 hrs.      |  |  |
|      | <ul> <li>En la Administración de Operación de Recursos y Servicios "8" de l<br/>Administración Central de Operación de Recursos y Servicios ubicada e<br/>Carretera a Colombia km. 5.5, s/n, Colonia Niños Héroes, C.P. 66050<br/>General Escobedo, Nuevo León, en un horario de atención de lunes a jueve<br/>de 8:00 hrs. a 14:00 hrs. y de 15:00 hrs. a 17:00 hrs. y viernes de 8:00 hrs.<br/>15:00 hrs.</li> </ul> |                                                                                                    |                                                                                                    |  |  |
|      |                                                                                                    | <ul> <li>En la Adminis<br/>Administración<br/>Av. Fuerza Aé<br/>Tijuana, Baja (<br/>hrs. a 14:00 hr<br/>hrs.</li> </ul> | stración de Operación de Recursos y Servicios "9" de la<br>Central de Operación de Recursos y Servicios ubicada en<br>rea Mexicana s/n, Colonia Centro Urbano 70/76, C.P. 22410,<br>California, en un horario de atención de lunes a jueves de 8:00<br>rs. y de 15:00 hrs. a 17:00 hrs. y viernes de 8:00 hrs. a 15:00 |  |  |
|      |                                                                                                    | <ul> <li>En las Subadi</li> <li>Central de Opelante</li> <li>lunes a jueves</li> <li>viernes de 8:00</li> </ul>         | ministraciones de Recursos y Servicios de la Administración<br>eración de Recursos y Servicios en un horario de atención de<br>s de 8:00 hrs. a 14:00 hrs. y de 15:00 hrs. a 17:00 hrs. y<br>0 hrs. a 15:00 hrs.                                                                                                    |  |  |
|      |                                                                                                    | También podrás ac<br>señaladas en el sigu                                                                               | udir, en caso de ser de tu conveniencia, a alguna de las iente enlace:                                                                                                    |  |  |
|      |                                                                                                    | http://www.sat.gob.m<br>Documentos Relac<br>Servicios.                                                                  | <u>ix/portal/public/tramites/pago-en-especie</u> Eligiendo el apartado<br>ionados / Directorio Subadministraciones de Recursos y                                                                                                    |  |  |
|      | INFORM                                                                                                    | ACIÓN PARA REALIZ                                                                                                    | AR EL TRÁMITE O SERVICIO                                                                                                    |  |  |
|      | ¿Qué te                                                                                                    | ngo que hacer para r                                                                                                    | ealizar el trámite o servicio?                                                                                                    |  |  |
| Acu  | de a las oficinas del SAT, previa c                                                                                                    | ita:                                                                                                    |                                                                                                    |  |  |
| 1.   | Entrega la documentación que s<br>atenderá el trámite.                                                                                                    | se menciona en el a                                                                                                    | partado ¿Qué requisitos debo cumplir? al personal que                                                                                                    |  |  |
| 2.   | Recibe del Asesor el sello respect                                                                                                    | vo que será tu Acuse                                                                                                    | de recibo.                                                                                                    |  |  |
|      | <ul> <li>En caso de que no cumpli<br/>subsanar y deberás present</li> </ul>                                                                                                    | as con alguno de los<br>ar nuevamente tu trám                                                                           | ; requisitos o condiciones, se te indicará lo que tienes que nite.                                                                                                    |  |  |
|      |                                                                                                    | ¿Qué requisitos                                                                                                    | debo cumplir?                                                                                                    |  |  |
| Para | apegarte al Decreto debes present                                                                                                    | ar lo siguiente:                                                                                                    |                                                                                                    |  |  |
| •    | Aviso de inicio:                                                                                                    |                                                                                                    |                                                                                                    |  |  |
|      | <ol> <li>Aviso de Inicio de<br/><u>http://www.sat.gob.mx/porta</u><br/>Oficial HDA-1 Aviso de ini-<br/>firma autógrafa e impreso er</li> </ol>                                                                                                    | pago en especie,<br>/public/tramites/pago-<br>cio o término pago e<br>n dos tantos.                                     | el cual puedes obtener en la siguiente liga:<br><u>en-especie</u> en la opción <b>Documentos Relacionados, Forma</b><br><b>n especie, Apartados 1, 2 y 4</b> debidamente requisitados, con                                                                                                    |  |  |
|      | <ol> <li>Identificación oficial cualqui<br/>oficiales, comprobantes<br/>Identificación oficial, del p<br/>emitido por autoridad competingenerativa</li> </ol>                                                                                                    | era de las señaladas<br>de domicilio e Ins<br>resente Anexo, tratán<br>tente (en su caso, pró                           | en el Apartado I. Definiciones; punto 1.2. Identificaciones<br>strumentos para acreditar la representación, inciso A)<br>idose de extranjeros, documento migratorio que corresponda,<br>prroga o refrendo migratorio).                                                                                                 |  |  |

3. Currículum vitae.

#### Aviso de término: 1 Aviso de término de pago en especie, el cual, puedes obtener en la siguiente liga: http://www.sat.gob.mx/portal/public/tramites/pago-en-especie en la opción Documentos Relacionados, Forma Oficial HDA-1 Aviso de inicio o término pago en especie, Apartados 1, 3 y 4 debidamente requisitados, con firma autógrafa e impreso en dos tantos. Declaración anual: Forma Oficial HDA-2 Pago en especie declaración anual ISR e IVA, el cual puedes obtener en la siguiente 1 liga: http://www.sat.gob.mx/portal/public/tramites/pago-en-especie en la opción Documentos Relacionados; debidamente requisitado, con firma autógrafa e impreso en tres tantos. Tratándose de obras de arte propuestas para el pago de los impuestos: i. Imagen digital de las obras que proponga en pago en una memoria USB. ii. Forma Oficial HDA-2 Pago en especie declaración anual ISR e IVA. iii. Anexo 1 Pago de Obras. iv. Currículum vitae actualizado. Escrito libre que contenga la relación de piezas vendidas en los últimos tres años de conformidad v. con la Regla 11.1.8., en original, con firma autógrafa. Tratándose de obras donadas o entregadas a museos para su exhibición y conservación: Imagen digital de las obras que proponga en pago en una memoria USB. i. ii Forma Oficial HDA-2 Pago en especie declaración anual ISR e IVA. iii. Anexo 2 Donación de obras. iv Documentación que ampare la donación de las obras o en su caso, que ampare la aceptación de las obras entregadas para su exhibición y conservación. Escrito libre que contenga la relación de piezas vendidas en los últimos tres años de conformidad ν. con la Regla 11.1.8., en original, con firma autógrafa. Para cualquiera de los casos, en caso de ser representante legal: Instrumento para acreditar la representación (copia certificada y copia simple para cotejo) o carta poder firmada 1. ante dos testigos y ratificadas las firmas ante las autoridades fiscales o Fedatario Público (original y copia simple para cotejo). ¿Con qué condiciones debo cumplir? Opinión del cumplimiento de obligaciones fiscales positiva. Contar con buzón tributario activo. SEGUIMIENTO Y RESOLUCIÓN DEL TRÁMITE O SERVICIO ¿Cómo puedo dar seguimiento al trámite o servicio? ¿El SAT llevará a cabo alguna inspección o verificación para emitir la resolución de este trámite o servicio? Trámite inmediato. No. Resolución del trámite o servicio Cuando presentes tu declaración, obtendrás de manera inmediata el acuse correspondiente, posteriormente el Comité de en Especie dictaminará las obras propuestas para pago γ en la Pago siauiente lida: https://www.sat.gob.mx/portal/public/tramites/pago-en-especie, en la opción Documentos Relacionados podrás consultar el Registro Público de Obras de Arte con los resultados, 3 meses después de haber concluido la recepción de declaraciones; finalmente las obras recibidas y aceptadas serán asignadas mediante el sorteo que se desarrollará ante la Comisión Permanente de Funcionarios Fiscales y el destino asignado a cada obra recibida será publicado en la actualización del registro antes citado. Plazo máximo para que el SAT Plazo máximo para que el SAT Plazo máximo para cumplir con la resuelva el trámite o servicio solicite información adicional información solicitada No aplica. 1 año. No aplica. ¿Qué documento obtengo al finalizar el trámite o ¿Cuál es la vigencia del trámite o servicio? servicio? Acuse de recibo en el caso de Avisos. Por el ejercicio fiscal que ampara la declaración.

 Acuse de recibo en el caso de Avisos.
 Acuse de recibo y posteriormente resolución de pago en especie en los casos en que se presente obra de arte, tratándose de la Declaración anual.

|                                          | CANALES DE ATENCIÓN                                                                                                    |                                                                                                    |  |  |  |  |
|------------------------------------------|----------------------------------------------------------------------------------------------------|----------------------------------------------------------------------------------------------------|--|--|--|--|
|                                          | Consultas y dudas                                                                                                    | Quejas y denuncias                                                                                                    |  |  |  |  |
| •                                        | Atención personal en las oficinas del SAT<br>mencionadas en el apartado <b>¿Dónde puedo</b><br><b>presentarlo?</b> de esta ficha, previa cita.<br>Realizada en el teléfono: 55 58 02 00 00 extensiones:<br>50501, 43119 y 28848.<br>Correo electrónico: <u>pagoenespecie@sat.gob.mx</u>           | <ul> <li>Quejas y Denuncias SAT, desde cualquier parte del país 55 885 22 222 y para el exterior del país (+52) 55 885 22 222 (quejas y denuncias).</li> <li>Correo electrónico: <u>denuncias@sat.gob.mx</u></li> <li>SAT Móvil – Aplicación para celular, apartado Quejas y Denuncias.</li> <li>En el Portal del SAT: <u>https://www.sat.gob.mx/portal/public/tramites/quejas-o-denuncias</u></li> <li>Teléfonos rojos ubicados en las Aduanas y las oficinas del SAT.</li> </ul> |  |  |  |  |
|                                          |                                                                                                    | • MarcaSAT 55 627 22 728 opción 8.                                                                                                    |  |  |  |  |
|                                          | Informació                                                                                                    | n adicional                                                                                                    |  |  |  |  |
| •                                        | <ul> <li>La imagen digital, a la que se hace referencia en el apar</li> <li>Fotografía de cada una de las obras a presentar e</li> <li>Toma fotográfica completamente frontal, sobre fo<br/>obra cuente con alguno.</li> </ul>                                                                    | tado de requisitos, deberá considerar lo siguiente:<br>n alta resolución, formato .jpg a 300 dpi.<br>ndo blanco y que incluya el marco o base en caso de que la                                                                                                    |  |  |  |  |
|                                          | <ul> <li>La toma deberá ser general y no de detalles de la</li> <li>Usar buena iluminación, de manera que se percibi</li> <li>Evitar manipulación en programas de diseño, resp</li> </ul>                                                                                                    | obra misma.<br>an los detalles de la obra.<br>vetando los colores y características propias de la obra.                                                                                                    |  |  |  |  |
|                                          | <ul> <li>En el caso de obras enmarcadas con vidrio, evitar</li> </ul>                                                                                                    | reflejos o brillos que puedan afectar la percepción de la obra.                                                                                                    |  |  |  |  |
|                                          | <ul> <li>El archivo fotográfico de cada obra deberá estar<br/>ejemplo: APELLIDOS_TITULODELAOBRA.</li> </ul>                                                                                                    | <sup>.</sup> nombrado con los apellidos del autor y el título de la obra,                                                                                                    |  |  |  |  |
| •                                        | Cuando habiendo optado por pagar tus impuestos en lo<br>un año o residas dicho año en el extranjero, bastará qu<br>en especie declaración anual ISR e IVA, pudiendo aco                                                                                                    | s términos del Decreto, no enajenes obra de tu producción en<br>le presentes tu declaración en la <b>Forma Oficial HDA-2 Pago</b><br>ompañar alguna obra de tu producción si así lo deseas.                                                                                                    |  |  |  |  |
| •                                        | Tratándose de pinturas, esculturas y grabados propues<br>la Subadministración de Pago en Especie adscrita a la<br>Administraciones de Recursos y Servicios "7", "8" y<br>atendiendo a los siguientes requisitos:                                                                                  | tas para el pago de los impuestos, presentar las mismas ante<br>Administración para el Destino de Bienes "5" o bien, ante las<br>( "9", o las Subadministraciones de Recursos y Servicios                                                                                                    |  |  |  |  |
|                                          | <ul> <li>Tratándose de grabados, deberán además tener r</li> </ul>                                                                                                    | número de serie.                                                                                                    |  |  |  |  |
|                                          | Tratándose de esculturas, deberán estar firmadas<br>una caja de madera, madera contrachapada o<br>elaborada específicamente para la escultura, que                                                                                                    | s, fechadas y con número de serie, además de entregarlas en<br>triplay, o bien, de fibropanel de densidad media o "MDF"<br>permita su conservación y traslado en óptimas condiciones.                                                                                                    |  |  |  |  |
|                                          | <ul> <li>Tratándose de piezas bidimensionales sobre bast<br/>totalmente secas y debidamente tensadas, para p</li> </ul>                                                                                                    | idor, las mismas deberán estar sin rayaduras, enmendaduras,<br>ermitir la adecuada conservación.                                                                                                    |  |  |  |  |
| •                                        | Tratándose de obras donadas o entregadas para su exhibición y conservación, las mismas se presentan ante museos propiedad de personas morales autorizadas para recibir donativos deducibles, o que pertenezcan a la Federación, una Entidad Federativa, Municipio u organismo descentralizado.    |                                                                                                    |  |  |  |  |
|                                          | Fundamen                                                                                                    | ito jurídico                                                                                                    |  |  |  |  |
| Artíc<br>cond<br>prode<br>partic<br>2007 | ulos Cuarto del Decreto que otorga facilidades para el<br>ona parcialmente el primero de ellos, que causen las<br>ucción, y que facilita el pago de los impuestos por la e<br>culares, publicado en el DOF el 31 de octubre de 1994 y<br>; 7-A, 7-B y 7-C de la Ley del SAT; 37 del CFF; Reglas 1 | pago de los impuestos sobre la renta y al valor agregado y personas dedicadas a las artes plásticas, con obras de su najenación de obras artísticas y antigüedades propiedad de modificado el 28 de noviembre de 2006 y 5 de noviembre de 1.1.1., 11.1.2., 11.1.3., 11.1.4., 11.1.5., 11.1.6., 11.1.7., 11.1.8.                                                                                                    |  |  |  |  |

y 11.1.9.

|                                                                                                    | 2/DEC 2 Aviso do las obras do arte recibidas en denación o entregadas a museos para su exhibición v |                                        |                                               |                                                                                                    |                                                    |                 |                               |          |
|----------------------------------------------------------------------------------------------------|----------------------------------------------------------------------------------------------------|----------------------------------------|-----------------------------------------------|----------------------------------------------------------------------------------------------------|----------------------------------------------------|-----------------|-------------------------------|----------|
|                                                                                                    |                                                                                                    |                                        | conser                                        | vación.                                                                                                    |                                                    | u exil          | insielen y                    |          |
| Trám                                                                                                    | ite                                                                                                 | Descripción del trámite o servicio     |                                               |                                                                                                    |                                                    | Monto           |                               |          |
| Servio                                                                                                    | cio O                                                                                               | Presenta aviso d                       | e obras donadas o ent                         | tregadas a Museos.                                                                                                    |                                                    | •               | Gratuito                      |          |
|                                                                                                    |                                                                                                    |                                        |                                               |                                                                                                    |                                                    | 0               | Pago<br>derechos<br>Costo:    | de       |
|                                                                                                    | ¿Quién puede                                                                                        | solicitar el trámit                    | e o servicio?                                 |                                                                                                    | Cuándo se prese                                    | nta?            |                               |          |
| Museos propiedad de personas morales autorizadas para<br>recibir donativos deducibles, o que pertenezcan a la<br>Federación, una Entidad Federativa, Municipio u Organismo<br>Descentralizado. |                                                                                                    |                                        |                                               | De mayo a diciembre de cada año.                                                                                                    |                                                    |                 |                               |          |
| ¿Dónde puedo presentarlo?<br>En la Administra<br>Reforma No. 10, l<br>Cuauhtémoc, Ciuo<br>8:00 hrs. a 14:00<br>hrs.                                                                            |                                                                                                    |                                        |                                               | ón Central de Destino de Bienes sita en Av. Paseo de la<br>so 7, Torre Caballito, Colonia Tabacalera, C.P 06030, Alcaldía<br>ad de México, en un horario de atención de lunes a jueves de<br>rs. y de 15:00 hrs. a 17:00 hrs. y viernes de 8:00 hrs. a 15:00 |                                                    |                 |                               |          |
|                                                                                                    |                                                                                                    | INFORMA                                | ACIÓN PARA REALIZ                             | AR EL TRÁMITE O                                                                                                    | SERVICIO                                           |                 |                               |          |
|                                                                                                    |                                                                                                    | ¿Qué te                                | ngo que hacer para r                          | ealizar el trámite o                                                                                                    | servicio?                                          |                 |                               |          |
| 1.                                                                                                    | Acude a las ofic                                                                                    | cinas de la Admini                     | stración Central de De                        | estino de Bienes me                                                                                                    | encionada en el apa                                | artado          | ¿Dónde pu                     | edo      |
|                                                                                                    | presentarlo?                                                                                        |                                        |                                               |                                                                                                    |                                                    |                 |                               |          |
| 2.                                                                                                    | Entrega la docu<br>atenderá el trám                                                                 | umentación que s<br>iite.              | e menciona en el a                            | partado ¿Qué requ                                                                                                    | iisitos debo cump                                  | olir?,          | al personal                   | que      |
| 3.                                                                                                    | En caso de que                                                                                      | e cumplas con los                      | requisitos recibe la f                        | orma oficial HDA-3                                                                                                    | Pago en Especie                                    | Dona            | ción a Mus                    | eos,     |
|                                                                                                    | En caso (     subsanar)                                                                             | de que no cumpla<br>y deberás presenta | as con alguno de los<br>ar nuevamente tu trám | requisitos o condi<br>nite.                                                                                                    | ciones, se te indic                                | ará lo          | que tienes                    | que      |
|                                                                                                    |                                                                                                    |                                        | ¿Qué requisitos                               | debo cumplir?                                                                                                    |                                                    |                 |                               |          |
| •                                                                                                    | Imagen digital de                                                                                   | e la obra en alta re                   | solución en una mem                           | oria USB.                                                                                                    |                                                    |                 |                               |          |
| •                                                                                                    | Formato HDA-3<br>siguiente liga: ht                                                                 | 3 Pago en Espec<br>ttps://www.sat.gob. | cie Donación a Mus<br>.mx/portal/public/trami | eos debidamente r<br>tes/pago-en-especie                                                                                                    | equisitado el cual<br><u>e</u> (impreso en tres ta | puede<br>ntos). | es obtener e                  | n la     |
| •                                                                                                    | Ficha técnica de                                                                                    | e la obra donada o                     | entregada para su exl                         | nibición y conservac                                                                                                    | ión en un tanto.                                   |                 |                               |          |
|                                                                                                    |                                                                                                    |                                        | ¿Con qué condicio                             | nes debo cumplir?                                                                                                    |                                                    |                 |                               |          |
| No ap                                                                                                    | lica.                                                                                               |                                        |                                               |                                                                                                    |                                                    |                 |                               |          |
|                                                                                                    |                                                                                                    | SEGUIMI                                | ENTO Y RESOLUCIÓ                              | N DEL TRÁMITE O                                                                                                    | SERVICIO                                           |                 |                               |          |
| έC                                                                                                    | ómo puedo dar                                                                                       | seguimiento al tr                      | ámite o servicio?                             | El SAT llevará a:<br>para emitir la re                                                                                                    | cabo alguna inspe<br>esolución de este f           | ecciói<br>rámit | n o verificac<br>e o servicio | ión<br>? |
| Vía co                                                                                                    | orreo electrónico:                                                                                  | : pagoenespecie@                       | sat.gob.mx.                                   | Sí.                                                                                                    |                                                    |                 |                               |          |
|                                                                                                    |                                                                                                    |                                        | Resolución del t                              | rámite o servicio                                                                                                    |                                                    |                 |                               |          |
| Para                                                                                                    | el Aviso: Trámite                                                                                   | inmediato, ya que                      | únicamente obtienes                           | tu acuse de recibo.                                                                                                    |                                                    |                 |                               |          |
| Si pre                                                                                                    | sentaste correcta                                                                                   | amente toda la doo                     | cumentación, se emitir                        | á un oficio de respu                                                                                                    | esta.                                              |                 |                               |          |
| Plazo máximo para que el SAT         Plazo máximo para resuelva el trámite o servicio                                                                                                    |                                                                                                    |                                        |                                               | ara que el SAT Plazo máximo para cumplir con la<br>información solicitada                                                                                                    |                                                    |                 | la                            |          |
| 3 mes                                                                                                    | ses.                                                                                                |                                        | No aplica.                                    |                                                                                                    | No aplica.                                         |                 |                               |          |
| ć                                                                                                    | Qué documento                                                                                       | o obtengo al final<br>servicio?        | izar el trámite o                             | ¿Cuál es la                                                                                                    | vigencia del trám                                  | ite o s         | servicio?                     |          |
| Acuse de recibo y posteriormente oficio de respuesta. Indefinida.                                                                                                    |                                                                                                    |                                        |                                               |                                                                                                    |                                                    |                 |                               |          |

| CANALES DE ATENCIÓN                                                                                                    |                                                                                                    |  |  |  |  |  |  |
|----------------------------------------------------------------------------------------------------|----------------------------------------------------------------------------------------------------|--|--|--|--|--|--|
| Consultas y dudas                                                                                                    | Quejas y denuncias                                                                                                    |  |  |  |  |  |  |
| <ul> <li>Realizada en el teléfono: 55 58 02 00 00 extensiones:<br/>50501, 43119 y 28848.</li> <li>Correo electrónico:</li> </ul> | • Quejas y Denuncias SAT, desde cualquier parte del país 55 885 22 222 y para el exterior del país (+52) 55 885 22 222 (quejas y denuncias).                                                                                                    |  |  |  |  |  |  |
| pagoenespecie@sat.gob.mx                                                                                                    | <ul> <li>Correo electrónico: <u>denuncias@sat.gob.mx</u></li> <li>SAT Móvil – Aplicación para celular, apartado Quejas y Denuncias.</li> <li>En el Portal del SAT: <u>https://www.sat.gob.mx/portal/public/tramites/quejas-o-denuncias</u></li> <li>Teléfonos rojos ubicados en las Aduanas y las oficinas del SAT.</li> <li>MarcaSAT 55 627 22 728 opción 8.</li> </ul> |  |  |  |  |  |  |
| Informacio                                                                                                    | on adicional                                                                                                    |  |  |  |  |  |  |
| No aplica.                                                                                                    |                                                                                                    |  |  |  |  |  |  |

Fundamento jurídico

Artículos Tercero y Décimo Segundo del Decreto que otorga facilidades para el pago de los impuestos sobre la renta y al valor agregado y condona parcialmente el primero de ellos, que causen las personas dedicadas a las artes plásticas, con obras de su producción, y que facilita el pago de los impuestos por la enajenación de obras artísticas y antigüedades propiedad de particulares, publicado en el DOF el 31 de octubre de 1994 y modificado el 28 de noviembre de 2006 y 5 de noviembre de 2007; 7-C de la Ley del SAT; Anexo 14 de la RMF.

## Del Decreto por el que se otorgan estímulos fiscales para incentivar el uso de medios de pago electrónicos, publicado en el DOF el 02 de septiembre de 2024.

| 1/                                                                                                    | 1/DEC-5 Aviso para participar en el Sorteo "El Buen Fin" conforme al Decreto por el que se otorgan estímulos |                                                            |                                                                                                    |                                                                                       |                          |  |  |  |  |
|----------------------------------------------------------------------------------------------------|----------------------------------------------------------------------------------------------------|------------------------------------------------------------|----------------------------------------------------------------------------------------------------|---------------------------------------------------------------------------------------|--------------------------|--|--|--|--|
|                                                                                                    | fiscales para incentivar el uso de medios de pago electrónicos.                                              |                                                            |                                                                                                    |                                                                                       |                          |  |  |  |  |
| Trám                                                                                                    | ite 🕒                                                                                                    |                                                            | Descripción del t                                                                                                    | trámite o servicio                                                                    | Monto                    |  |  |  |  |
| Servi                                                                                                    | cio 🔿                                                                                                    | Aviso para manif                                           | viso para manifestar la voluntad de participar con la entrega de premios en                                                                                                    |                                                                                       |                          |  |  |  |  |
|                                                                                                    |                                                                                                    | el Sorteo "El Bue<br>contra el ISR pro<br>corresponda a la | orteo "El Buen Fin" y gozar del estímulo fiscal consistente en acreditar<br>tra el ISR propio o el retenido a terceros de este impuesto, el importe que<br>esponda a la entrega de premios. |                                                                                       |                          |  |  |  |  |
|                                                                                                    | ¿Quién puede                                                                                                 | solicitar el trámit                                        | e o servicio?                                                                                                    | ¿Cuándo se preser                                                                     | nta?                     |  |  |  |  |
| Entidades financieras y demás entidades a que se refiere el artículo Primero del Decreto por el que se otorgan estímulos fiscales para incentivar el uso de medios de pago electrónicos que pretendan participar con la entrega de premios en el Sorteo "El Buen Fin", a través de sus representantes legales. |                                                                                                    |                                                            |                                                                                                    |                                                                                       | 24.                      |  |  |  |  |
| ć                                                                                                    | ,Dónde puedo p                                                                                               | resentarlo?                                                | En el Portal del SA                                                                                                    | Т:                                                                                    |                          |  |  |  |  |
|                                                                                                    |                                                                                                    |                                                            | www.sat.gob.mx                                                                                                    |                                                                                       |                          |  |  |  |  |
|                                                                                                    |                                                                                                    | INFORMA                                                    | CIÓN PARA REALIZ                                                                                                    | ZAR EL TRÁMITE O SERVICIO                                                             |                          |  |  |  |  |
|                                                                                                    |                                                                                                    | ¿Qué tei                                                   | ngo que hacer para i                                                                                                    | realizar el trámite o servicio?                                                       |                          |  |  |  |  |
| 1.                                                                                                    | Ingresa al portal                                                                                            | del SAT en la liga                                         | del apartado ¿Dónde                                                                                                    | e puedo presentarlo?                                                                  |                          |  |  |  |  |
| 2.                                                                                                    | Da clic en, <b>Trán</b><br>Fin / Intermedia                                                                  | nites y servicios<br>nio para el pago o                    | / Más trámites y sei<br>de premios / Pasos a                                                                                                    | rvicios / Herramientas de cumplimien<br>a seguir / Aviso para ser intermediario       | to / Sorteo del Buen     |  |  |  |  |
| 3.                                                                                                    | Registra en <b>Mi p</b>                                                                                      | ortal, tu clave en                                         | el RFC y Contraseña,                                                                                                    | y elige <b>Iniciar sesión</b> .                                                       |                          |  |  |  |  |
| 4.                                                                                                    | Selecciona la op<br>apartado de <b>Des</b>                                                                   | oción de Servicios<br>scripción del Serv                   | s por Internet / Servi<br>vicio, el cual se deber                                                                                                    | i <b>cio o solicitudes / Solicitud</b> y aparece<br>á llenar con base a lo siguiente: | erá en el formulario, el |  |  |  |  |
|                                                                                                    | • Trámite: S                                                                                                 | Selecciona la opció                                        | on SORTEOS.                                                                                                    |                                                                                       |                          |  |  |  |  |
|                                                                                                    | • Dirigido a                                                                                                 | : SAT.                                                     |                                                                                                    |                                                                                       |                          |  |  |  |  |

• Asunto: Manifiesto la voluntad de participar con la entrega de premios en el Sorteo.

• **Descripción:** Presento el aviso para manifestar la voluntad de participar con la entrega de premios en el Sorteo "El Buen Fin" y gozar del estímulo fiscal consistente en acreditar contra el ISR propio o el retenido a terceros de este impuesto, el importe que corresponda a la entrega de premios hasta agotarlo.

Para tal motivo, adjunto al presente aviso la "Carta Compromiso de Transmisión de Información y Aceptación de las Condiciones del Sorteo El Buen Fin", incluye la información de la Cámara de Compensación y/o Empresa Especializada que auxiliará para transmitir la información, consistente en el número de identificación o Financial Identification (FIID), números de BIN (Bank Identification Number) participantes, naturaleza (crédito o débito); y en su caso el número de identificación de la Base Única.

- 5. Anexa la "Carta Compromiso de Transmisión de Información y Aceptación de las Condiciones del Sorteo El Buen Fin", en formato PDF y comprimido (formato zip), en el apartado **Adjuntar archivo** y elige **Cargar**.
- 6. Oprime el botón **Enviar**, se genera el Acuse de recepción que contiene el folio del trámite con el que puedes dar seguimiento a tu aviso, imprímelo o guárdalo.
- Revisa tu caso de servicio o solicitud en un plazo de 5 días para verificar si se te solicitó información adicional, en caso de ser así, contarás con 10 días para entregarla, si excedes ese plazo es necesario ingresar nuevamente tu aviso.

#### ¿Qué requisitos debo cumplir?

Anexa en archivo PDF y comprimido (formato zip) la "Carta Compromiso de Transmisión de Información y Aceptación de las Condiciones del Sorteo El Buen Fin" contenida en el Anexo 1. Formas oficiales aprobadas, que contenga la manifestación e información que se señala en el numeral 3 del apartado **¿Qué tengo que hacer para realizar el trámite o servicio?** 

#### ¿Con qué condiciones debo cumplir?

- Contar con Contraseña activa.
- Te deberás sujetar a las bases, términos y condiciones de participación del Sorteo que al efecto el SAT publique en su portal.

#### SEGUIMIENTO Y RESOLUCIÓN DEL TRÁMITE O SERVICIO

| ¿Cómo puedo dar seguimiento al tr                                                                                                    | ámite o servicio?                                                                                                    | ¿El SAT llevará a<br>para emitir la re                                                                                                    | a cabo alguna inspección o verificación<br>esolución de este trámite o servicio?                                                                                                    |  |  |
|----------------------------------------------------------------------------------------------------|----------------------------------------------------------------------------------------------------|----------------------------------------------------------------------------------------------------|----------------------------------------------------------------------------------------------------|--|--|
| En el Portal del SAT con el número de fo<br>en el Acuse de<br>https://www.sat.gob.mx/portal/private/ap<br>Registra en <b>Mi portal</b> , tu clave en el<br>elige <b>Iniciar sesión</b> .<br>Selecciona la opción de <b>Servicios por</b> l<br><b>solicitudes / Consulta</b> e ingresa el nú<br>le asignó a tu trámite.                                                                                                    | olio que se encuentra<br>recepción, en<br><u>licacion/mi-portal</u><br>RFC, Contraseña y<br><b>Internet / Servicio o</b><br>mero de folio que se                                                  | No.                                                                                                    |                                                                                                    |  |  |
|                                                                                                    | Resolución del t                                                                                                    | rámite o servicio                                                                                                    |                                                                                                    |  |  |
| Si cumples con los requisitos y las condi                                                                                                    | ciones, se tendrá por                                                                                                    | presentado el Aviso.                                                                                                    |                                                                                                    |  |  |
| Plazo máximo para que el SAT<br>resuelva el trámite o servicio                                                                                                    | Plazo máximo p<br>solicite informa                                                                                                    | ara que el SAT<br>ción adicional                                                                                                    | Plazo máximo para cumplir con la<br>información solicitada                                                                                                    |  |  |
| 10 días.                                                                                                    | 5 días.                                                                                                    |                                                                                                    | 10 días.                                                                                                    |  |  |
| ¿Qué documento obtengo al final<br>servicio?                                                                                                    | izar el trámite o                                                                                                    | ¿Cuál es la vigencia del trámite o servicio?                                                                                              |                                                                                                    |  |  |
| Acuse de recepción y respuesta.                                                                                                    |                                                                                                    | Anual.                                                                                                    |                                                                                                    |  |  |
|                                                                                                    | CANALES D                                                                                                    | E ATENCIÓN                                                                                                    |                                                                                                    |  |  |
| Consultas y dudas                                                                                                    | 6                                                                                                    | Quejas y denuncias                                                                                                    |                                                                                                    |  |  |
| <ul> <li>MarcaSAT de lunes a viernes de excepto días inhábiles.</li> <li>Atención telefónica: desde cualqu 627 22 728 y para el exterior del 728.</li> <li>Vía Chat: <u>https://chat.sat.gob.mx</u></li> <li>Atención personal en las Oficinas diversas ciudades del país, como siguiente liga: <u>https://www.sat.gob.mx/portal/publ</u> Los días y horarios siguientes: lun a 16:00 hrs. y viernes de 08:30 a días inhábiles.</li> </ul> | e 09:00 a 18:00 hrs.,<br>hier parte del país 55<br>país (+52) 55 627 22<br>del SAT ubicadas en<br>o se establece en la<br><u>lic/directorio</u><br>hes a jueves de 09:00<br>a 15:00 hrs., excepto | <ul> <li>Quejas y Depaís 55 885</li> <li>885 22 222 (</li> <li>Correo electr</li> <li>En en en en en en en en en en en en en en</li></ul> | enuncias SAT desde cualquier parte del<br>22 222 y para el exterior del país (+52) 55<br>quejas y denuncias).<br>rónico: <u>denuncias@sat.gob.mx</u><br>el Portal del SAT:<br><u>sat.gob.mx/portal/public/tramites/quejas-o-</u><br>jos ubicados en las oficinas del SAT.<br>5 627 22 728 opción 8. |  |  |
|                                                                                                    | Informació                                                                                                    | n adicional                                                                                                    |                                                                                                    |  |  |
| No aplica.                                                                                                    |                                                                                                    |                                                                                                    |                                                                                                    |  |  |
|                                                                                                    | Fundamen                                                                                                    | to jurídico                                                                                                    |                                                                                                    |  |  |
| Articulos 33-B del CFF; Primero, Seguno                                                                                                    | .4.9. de la RMF.                                                                                                    |                                                                                                    |                                                                                                    |  |  |

DIARIO OFICIAL

| 2/DEC-5 Aviso de conformidad para que se aplique la compensación permanente de fondos que deben presentar<br>las entidades federativas. |                                                                              |                                                                                                    |                                                                                                    |                                           |                 |                              |               |
|----------------------------------------------------------------------------------------------------|------------------------------------------------------------------------------|----------------------------------------------------------------------------------------------------|----------------------------------------------------------------------------------------------------|-------------------------------------------|-----------------|------------------------------|---------------|
| Trámite   Descripción del trámite o servicio                                                                                            |                                                                              |                                                                                                    |                                                                                                    |                                           |                 | Monto                        |               |
| Servicio 🔘                                                                                                    | Avisa a la Secretaría de Hacienda                                            |                                                                                                    | y Crédito Público p                                                                                              | oara manifestar tu                        | •               | Gratuito                     |               |
|                                                                                                    | conformidad par<br>permanente de fo                                          | ra que se aplique<br>ondos.                                                                                                    | el procedimiento                                                                                                 | de compensación                           | 0               | Pago<br>derechos<br>Costo:   | de            |
| ¿Quién puede                                                                                                    | solicitar el trámit                                                          | e o servicio?                                                                                                    |                                                                                                    | Cuándo se preser                          | nta?            |                              |               |
| Entidades federativas<br>órganos hacendarios.                                                                                           | por conducto                                                                 | de sus respectivos                                                                                                    | Cuando lo requiera                                                                                               | S.                                        |                 |                              |               |
| ¿Dónde puedo p                                                                                                    | resentarlo?                                                                  | es de la Unidad de Coordinación con Entidades Federativas,<br>Nacional s/n Edificio Polivalente, Piso 4, Colonia Centro,<br>pc, C.P. 06000, Ciudad de México. (En un horario de atención |                                                                                                    |                                           |                 |                              |               |
|                                                                                                    | INFORMA                                                                      | ACIÓN PARA REALIZ                                                                                                    | AR EL TRÁMITE O                                                                                                  | SERVICIO                                  |                 |                              |               |
|                                                                                                    | ¿Qué te                                                                      | ngo que hacer para ı                                                                                                    | realizar el trámite o                                                                                            | servicio?                                 |                 |                              |               |
| 1. Acude a las ofice puedo presenta                                                                                                    | cinas de la Unida<br><b>arlo?</b>                                            | d de Coordinación c                                                                                                    | on Entidades Feder                                                                                               | rativas señalada en                       | el ap           | partado <b>¿Dó</b>           | onde          |
| 2. Con la documen                                                                                                    | tación que se mer                                                            | nciona en el apartado ,                                                                                                    | ¿Qué requisitos de                                                                                               | bo cumplir?                               |                 |                              |               |
| 3. Entrega la docur                                                                                                    | nentación solicitad                                                          | la al personal que ate                                                                                                    | nderá el trámite.                                                                                                |                                           |                 |                              |               |
| 4. Recibe tu acuse                                                                                                    | de recepción.                                                                |                                                                                                    |                                                                                                    |                                           | _               |                              |               |
|                                                                                                    |                                                                              | ¿Qué requisitos                                                                                                    | s debo cumplir?                                                                                                  |                                           |                 |                              |               |
| Presentar escrito conf<br>el numeral 2, del apa<br>RMF.                                                                                 | orme al Modelo de<br>rtado B. Formatos                                       | e escrito denominado<br>s, cuestionarios, instru                                                                                                    | Carta de conformio<br>uctivo y catálogos a                                                                       | dad de los Sorteos<br>probados, contenido | , que<br>o en e | se encuentra<br>el Anexo 1 d | a en<br>le la |
|                                                                                                    |                                                                              | ¿Con qué condicio                                                                                                    | nes debo cumplir?                                                                                                |                                           |                 |                              |               |
| No aplica.                                                                                                    |                                                                              |                                                                                                    |                                                                                                    |                                           |                 |                              |               |
|                                                                                                    | SEGUIMI                                                                      | ENTO Y RESOLUCIÓ                                                                                                    | ON DEL TRÁMITE O                                                                                                 | SERVICIO                                  |                 |                              |               |
| ¿Cómo puedo dar                                                                                                    | seguimiento al tr                                                            | ámite o servicio?                                                                                                    | ¿El SAT llevará a cabo alguna inspección o verificación<br>para emitir la resolución de este trámite o servicio? |                                           |                 |                              | ión<br>?      |
| Directamente en la U<br>Federativas, ubicada<br>Polivalente, Piso 4, C<br>C.P. 06000, Ciudad de<br>09:00 a 15:00 hrs.).                 | nidad de Coordin<br>en Palacio Na<br>Colonia Centro, Al<br>México. (En el ho | ación con Entidades<br>acional s/n Edificio<br>icaldía Cuauhtémoc,<br>orario de atención de                                                                                              | No.                                                                                                    |                                           |                 |                              |               |
|                                                                                                    |                                                                              | Resolución del t                                                                                                    | rámite o servicio                                                                                                |                                           |                 |                              |               |
| Si cumples con los reo                                                                                                    | uisitos. se tendrá                                                           | por presentado el Avis                                                                                                    | 50.                                                                                                    |                                           |                 |                              |               |
| Plazo máximo para que el SAT     Plazo máximo p       resuelva el trámite o servicio     solicite informa                               |                                                                              |                                                                                                    | bara que el SAT Plazo máximo para cumplir con la ación adicional información solicitada                          |                                           |                 | la                           |               |
| Trámite inmediato.                                                                                                    |                                                                              | No aplica.                                                                                                    |                                                                                                    | No aplica.                                |                 |                              |               |
| ¿Qué documento                                                                                                    | o obtengo al final<br>servicio?                                              | izar el trámite o                                                                                                    | ¿Cuál es la vigencia del trámite o servicio?                                                                     |                                           |                 |                              |               |
| Acuse de recibo.                                                                                                    |                                                                              |                                                                                                    | Anual.                                                                                                    |                                           |                 |                              |               |

|                                                                                                    | CANALES DE ATENCIÓN                                                                                                    |                                                |                                                                                                    |                                                                                                    |                                                                        |  |  |
|----------------------------------------------------------------------------------------------------|----------------------------------------------------------------------------------------------------|------------------------------------------------|----------------------------------------------------------------------------------------------------|----------------------------------------------------------------------------------------------------|------------------------------------------------------------------------|--|--|
|                                                                                                    | С                                                                                                    | onsultas y dudas                               |                                                                                                    | Quejas y denunci                                                                                                    | as                                                                     |  |  |
| <ul> <li>MarcaSAT de lunes a viernes de 09:00 a 18:00 hrs., excepto días inhábiles:</li> <li>Atención telefónica: desde cualquier parte del país 55 627 22 728 y para el exterior del país (+52) 55 627 22 728.</li> <li>Vía Chat: <u>https://chat.sat.gob.mx</u></li> <li>Atención personal en las Oficinas del SAT ubicadas en diversas ciudades del país, como se establece en la siguiente liga:<br/><u>https://www.sat.gob.mx/portal/public/directorio</u><br/>Los días y horarios siguientes: lunes a jueves de 09:00 a 16:00 hrs. y viernes de 08:30 a 15:00 hrs., excepto días inhábiles.</li> </ul> |                                                                                                    |                                                | 09:00 a 18:00 hrs.,<br>ier parte del país 55<br>país (+52) 55 627 22<br>del SAT ubicadas en<br>o se establece en la<br><u>ic/directorio</u><br>es a jueves de 09:00<br>15:00 hrs., excepto | Quejas y denuncias         Quejas y Denuncias SAT desde cualquier parte del país 55 885 22 222 y para el exterior del país (+52) 55 885 22 222 (quejas y denuncias).         Correo electrónico: denuncias@sat.gob.mx         En el Portal del SAT: https://www.sat.gob.mx/portal/public/tramites/quejas-o-denuncias         Teléfonos rojos ubicados en las oficinas del SAT.         MarcaSAT 55 627 22 728 opción 8. |                                                                        |  |  |
|                                                                                                    |                                                                                                    |                                                | Informació                                                                                                    | n adicional                                                                                                    |                                                                        |  |  |
| No a                                                                                                    | plica.                                                                                                    |                                                |                                                                                                    |                                                                                                    |                                                                        |  |  |
| Fundamento jurídico         Artículos 33-B del CFF; 15 de la LCF; Primero, Cuarto, DECRETO DOF 02/09/2024; Convenios de colaboración administrativa en materia fiscal federal, Sección IV; Regla 11.4.1. de la RMF.         3/DEC-5 Presentación del comprobante de pago a la Secretaría de Gobernación de aprovechamientos por premios                                                                                                    |                                                                                                    |                                                |                                                                                                    |                                                                                                    |                                                                        |  |  |
|                                                                                                    |                                                                                                    |                                                | por el que se otorga<br>pago elec                                                                                                    | ctrónicos.                                                                                                    | i uso de medios de                                                     |  |  |
| Trám                                                                                                    | nite 🌒                                                                                                    |                                                | Descripción del t                                                                                                    | rámite o servicio                                                                                                    | Monto                                                                  |  |  |
| Serv                                                                                                    |                                                                                                    | Entrega del comprobante de pago de reclamados. |                                                                                                    | aprovechamientos por los premios no                                                                                                    | <ul> <li>Gratuito</li> <li>Pago de derechos</li> <li>Costo:</li> </ul> |  |  |
|                                                                                                    | ¿Quién puede                                                                                                    | solicitar el trámit                            | e o servicio?                                                                                                    | ¿Cuándo se preser                                                                                                    | nta?                                                                   |  |  |
| Las e                                                                                                    | entidades particip                                                                                                    | antes del Sorteo "E                            | El Buen Fin".                                                                                                    | A más tardar el 07 de febrero del 2025.                                                                                                    |                                                                        |  |  |
| •                                                                                                    | ¿Dónde puedo p                                                                                                    | presentarlo?                                   | En el Portal del SAT<br>www.sat.gob.mx                                                                                                    | Г:<br>                                                                                                    |                                                                        |  |  |
|                                                                                                    |                                                                                                    | INFORMA                                        | CIÓN PARA REALIZ                                                                                                    | AR EL TRÀMITE O SERVICIO                                                                                                    |                                                                        |  |  |
|                                                                                                    |                                                                                                    | ¿Qué te                                        | ngo que hacer para i                                                                                                    | realizar el trámite o servicio?                                                                                                    |                                                                        |  |  |
| 2.<br>3.<br>4.                                                                                                    | <ul> <li>2. Da clic en Trámites y servicios / Más trámites y servicios / Herramientas de cumplimiento / Sorteo del Buen Fin / Premios no reclamados / Pasos a seguir / Ingresa al Aviso.</li> <li>3. Registra en Mi portal, tu clave en el RFC, Contraseña y elige Iniciar sesión.</li> <li>4. Selecciona la opción de Servicios por Internet / Servicio o solicitudes / Solicitud y aparecerá el formulario, en el apartado de Descripción del Servicio, el cual se deberá llenar con base a lo siguiente: <ul> <li>Trámite: Selecciona la opción SORTEOS.</li> <li>Dirigido a: SAT.</li> <li>Asunto: Entrega del comprobante de pago de aprovechamientos por premios no reclamados.</li> <li>Descripción: Presento el comprobante de pago a la Secretaría de Gobernación de aprovechamientos por premios no reclamados conforme al Decreto por el que se otorgan estímulos fiscales para incentivar el uso de medios de pago electrónicos, manifestando lo siguiente: <ul> <li>"Para dar cumplimiento a lo señalado en la Regla 11.4.3. de la Resolución Miscelánea Fiscal vigente, se anexa al presente aviso la copia escaneada del pago de aprovechamientos por la cantidad de</li> </ul> </li> </ul></li></ul> |                                                |                                                                                                    |                                                                                                    |                                                                        |  |  |
| l                                                                                                    | ۵<br>entregade                                                                                                    | , por conce<br>os a los ganadore               | s del Sorteo El Buer                                                                                                    | , por causas ajenas a mi representa<br>i Fin 2024".                                                                                                    | ua, no pudieron ser                                                    |  |  |

- 5. Anexa el "Comprobante de pago a la Secretaría de Gobernación de aprovechamientos por premios no reclamados" en formato PDF y comprimido (formato zip), en el apartado Adjuntar archivo y elige Cargar.
- Oprime el botón Enviar, se genera el Acuse de recepción que contiene el folio del trámite con el que puedes dar 6 seguimiento a tu aviso, imprímelo o guárdalo.
- 7. Revisa tu caso de servicio o solicitud en un plazo de 5 días para verificar si se te solicitó información adicional, en caso de ser así, contarás con 10 días para entregarla, si excedes ese plazo, es necesario ingresar nuevamente tu solicitud.

#### ¿Qué requisitos debo cumplir?

Comprobante de pago de aprovechamientos por pagos no reclamados.

#### ¿Con qué condiciones debo cumplir?

Contar con Contraseña activa.

#### SEGUIMIENTO Y RESOLUCIÓN DEL TRÁMITE O SERVICIO

| ¿Cómo puedo dar seguimiento al trámite o servicio?                                                                                                    | ¿El SAT llevará a cabo alguna inspección o verificación<br>para emitir la resolución de este trámite o servicio? |
|----------------------------------------------------------------------------------------------------|----------------------------------------------------------------------------------------------------|
| En el Portal del SAT con el número de folio que se encuentra<br>en el Acuse de recepción, en<br>https://www.sat.gob.mx/portal/private/aplicacion/mi-portal         | No.                                                                                                    |
| Registra en Mi portal, tu RFC, contraseña y elige Iniciar sesión.                                                                                                  |                                                                                                    |
| Selecciona la opción de <b>Servicios por Internet / Servicio o</b><br><b>solicitudes / Consulta</b> e ingresa el número de folio que se<br>le asignó a tu trámite. |                                                                                                    |
|                                                                                                    | / · · / · · ·                                                                                                    |

### Resolución del trámite o servicio

Si cumples con los requisitos, se tendrá por presentado el comprobante de pago de aprovechamientos.

| Plazo máximo para que el SAT   | Plazo máximo para que el SAT   | Plazo máximo para cumplir con la |  |
|--------------------------------|--------------------------------|----------------------------------|--|
| resuelva el trámite o servicio | solicite información adicional | información solicitada           |  |
| 10 días.                       | 5 días.                        | 10 días.                         |  |

| ¿Que documento obtengo al finalizar el tramite o<br>servicio? | ¿Cual es la vigencia del tramite o servicio? |  |  |
|---------------------------------------------------------------|----------------------------------------------|--|--|
| Acuse de recepción y respuesta.                               | Anual.                                       |  |  |
| CANALES DE ATENCIÓN                                           |                                              |  |  |
| Consultas y dudas                                             | Quejas y denuncias                           |  |  |

Portal

Teléfonos rojos ubicados en las oficinas del SAT.

MarcaSAT 55 627 22 728 opción 8.

https://www.sat.gob.mx/portal/public/tramites/quejas-o-

SAT:

del

MarcaSAT de lunes a viernes de 09:00 a 18:00 hrs., • Quejas y Denuncias SAT desde cualquier parte del excepto días inhábiles: país 55 885 22 222 y para el exterior del país (+52) 55 885 22 222 (quejas y denuncias). Atención telefónica: desde cualquier parte del país 55 627 22 728 y para el exterior del país (+52) 55 627 22 • Correo electrónico: denuncias@sat.gob.mx 728. • Fn el

- Vía Chat: https://chat.sat.gob.mx
- Atención personal en las Oficinas del SAT ubicadas en diversas ciudades del país, como se establece en la • siguiente liga:

https://www.sat.gob.mx/portal/public/directorio Los días y horarios siguientes: lunes a jueves de 09:00 a 16:00 hrs. y viernes de 08:30 a 15:00 hrs., excepto días inhábiles.

#### Información adicional

denuncias

| No a | plica. |
|------|--------|
|------|--------|

Fundamento jurídico

Artículos 33-B del CFF; Primero, Segundo DECRETO DOF 02/09/2024; 123 del RLFJS; Regla 11.4.3. de la RMF.

| 4/DEC-5 Entrega de información que deben proporcionar las entidades participantes del Sorteo "El Buen Fin",<br>auxiliadas de la cámara de compensación y/o empresa especializada. |                                        |                                                                            |                                             |                                                                                   |                                       |
|----------------------------------------------------------------------------------------------------|----------------------------------------|----------------------------------------------------------------------------|---------------------------------------------|-----------------------------------------------------------------------------------|---------------------------------------|
| Trámite                                                                                                    | •                                      | Descripción del trámite o servicio Monto                                   |                                             |                                                                                   | Monto                                 |
| Servicio                                                                                                    | 0                                      | Presenta la información que deben entregar las entidades participantes del |                                             | Gratuito                                                                          |                                       |
|                                                                                                    |                                        | Sorteo "El Buen                                                            | Fin" a través de la                         | as cámaras de compensación y/o empresa                                            | O Pago de                             |
|                                                                                                    |                                        | especializada.                                                             |                                             |                                                                                   | derechos<br>Costo:                    |
| żQu                                                                                                    | ién puede :                            | solicitar el trámite                                                       | e o servicio?                               | ¿Cuándo se presenta?                                                              |                                       |
| Las entida<br>través de<br>especializa                                                                                                    | ades particip<br>las cámai<br>ada.     | oantes en el Sorte<br>ras de compensa                                      | eo "El Buen Fin" a<br>ición y/o empresa     | A más tardar el 27 de noviembre de 2024.                                          |                                       |
| ¿Dón                                                                                                    | de puedo p                             | presentarlo?                                                               | En la red privada<br>empresas especial      | que el SAT dé a conocer a las cámaras d<br>izadas participantes.                  | e compensación y                      |
|                                                                                                    |                                        | INFORM/                                                                    | CIÓN PARA REAL                              | IZAR EL TRÁMITE O SERVICIO                                                        |                                       |
|                                                                                                    |                                        | ¿Qué te                                                                    | ngo que hacer para                          | realizar el trámite o servicio?                                                   |                                       |
| Las entida                                                                                                    | des particip                           | antes en la entreg                                                         | a de premios del So                         | rteo "El Buen Fin" deberán entregar al SAT, p                                     | para lo cual podrán                   |
| contar cor                                                                                                    | n el auxilio                           | de las cámaras                                                             | de compensación y                           | /o empresa especializada, la información d                                        | concerniente a las                    |
| operacione<br>red privada                                                                                                    | es de comp<br>a que el SA <sup>-</sup> | ra y los comercios<br>T les dé a conocer                                   | participantes duran                         | te el periodo del "Buen Fin", para que estas                                      | la depositen en la                    |
| - 1                                                                                                    |                                        |                                                                            | 2 Qué requisito                             | os debo cumplir?                                                                  |                                       |
| Proporcior                                                                                                    | ar al SAT I                            | a siguiente informa                                                        | ación:                                      |                                                                                   |                                       |
| Para entid                                                                                                    | ades financi                           | eras (Emisores).                                                           |                                             |                                                                                   |                                       |
| 1. Núm                                                                                                    | ero identific                          | ador de la entidad                                                         | financiera participar                       | nte.                                                                              |                                       |
| 2. Fech                                                                                                    | na de la trar                          | sacción realizada                                                          | por el tarjetahabien                        | te persona física, o bien, a través de termina                                    | les punto de venta                    |
| activ                                                                                                    | as del come                            | ercio participante, e                                                      | en formato DDMMAA                           | А.                                                                                |                                       |
| <ol> <li>Núm<br/>term</li> </ol>                                                                                                    | iero comple<br>inal punto d            | to de la tarjeta de<br>e venta del comer                                   | el participante, o bie<br>cio participante. | n, de la cuenta asociada al pago de ventas                                        | ; generadas por la                    |
| 4. Impo                                                                                                    | orte total de                          | la transacción exp                                                         | resado en pesos ha                          | sta dos decimales.                                                                |                                       |
| 5. Núm                                                                                                    | iero de auto                           | rización de la vent                                                        | a.                                          |                                                                                   |                                       |
| 6. Núm<br>23 p                                                                                                    | iero de refei<br>osiciones de          | rencia de la transa<br>el estado de cuenta                                 | cción generada en e<br>a.                   | el punto de venta o las últimas 12 posiciones                                     | de la referencia de                   |
| Para entid                                                                                                    | ades financi                           | eras (Adquirentes)                                                         | ).                                          |                                                                                   |                                       |
| 1. Núm                                                                                                    | ero de afilia                          | ición del establecir                                                       | niento donde se real                        | lizó la operación de compra.                                                      |                                       |
| 2. Clav                                                                                                    | e en el RFC                            | · · ·                                                                      |                                             |                                                                                   |                                       |
| 3. Nom                                                                                                    | bre comerc                             | ial.                                                                       |                                             |                                                                                   |                                       |
| 4. Raz                                                                                                    | ón social as                           | ociada al número o                                                         | le afiliación del estal                     | blecimiento donde se realizó la operación de                                      | compra.                               |
| 5. Insti                                                                                                    | tución (nom                            | bre de la cámara d                                                         | e compensación).                            |                                                                                   |                                       |
| 6. Adq                                                                                                    | uirente (nom                           | bre de la entidad i                                                        | inanciera).                                 |                                                                                   |                                       |
| 7. Nurr                                                                                                    | iero de cuer                           | nta de cheques.                                                            | <b>a</b> <i>i</i>                           |                                                                                   |                                       |
| No online                                                                                                    |                                        |                                                                            | Scon que condic                             |                                                                                   |                                       |
|                                                                                                    |                                        |                                                                            |                                             |                                                                                   |                                       |
|                                                                                                    |                                        | SEGUIMI                                                                    |                                             |                                                                                   | · · · · · · · · · · · · · · · · · · · |
| ¿Cómo                                                                                                    | puedo dar s                            | seguimiento al trá                                                         | imite o servicio?                           | ¿El SAT llevará a cabo alguna inspeccio<br>para emitir la resolución de este trám | on o verificación<br>ite o servicio?  |
| La utilizac                                                                                                    | ón de los s                            | ervicios de la red                                                         | privada que el SAT                          | No.                                                                               |                                       |
| de a cono                                                                                                    | cer a las cá<br>adas particir          | maras de compen                                                            | sación y empresas                           |                                                                                   |                                       |
| de Operac                                                                                                    | ión en Mate                            | ria de Seguridad d                                                         | e la Información.                           |                                                                                   |                                       |
|                                                                                                    |                                        | -                                                                          | Resolución del                              | trámite o servicio                                                                |                                       |
| Si cumples                                                                                                    | s con los rec                          | uisitos, se tendrá                                                         | por presentado el trá                       | ámite.                                                                            |                                       |
|                                                                                                    |                                        |                                                                            |                                             |                                                                                   |                                       |

| Plazo máximo para que el SAT Plazo máximo p<br>resuelva el trámite o servicio solicite informa                                                                                                    |                                                                                                    | para que el SAT Plazo máximo para cumplir c<br>ación adicional información solicitada |                                                                                                    |
|----------------------------------------------------------------------------------------------------|----------------------------------------------------------------------------------------------------|---------------------------------------------------------------------------------------|----------------------------------------------------------------------------------------------------|
| 5 días.                                                                                                    | No aplica.                                                                                                    |                                                                                       | No aplica.                                                                                                    |
| ¿Qué documento obtengo al finaliz<br>servicio?                                                                                                    | zar el trámite o                                                                                                    | ¿Cuál es la                                                                           | vigencia del trámite o servicio?                                                                                                    |
| Constancia de confirmación de recepciór                                                                                                    | n de información.                                                                                                    | Anual.                                                                                |                                                                                                    |
|                                                                                                    | CANALES I                                                                                                    | DE ATENCIÓN                                                                           |                                                                                                    |
| Consultas y dudas                                                                                                    |                                                                                                    |                                                                                       | Quejas y denuncias                                                                                                    |
| <ul> <li>MarcaSAT de lunes a viernes de le excepto días inhábiles:</li> <li>Atención telefónica: desde cualquid 627 22 728 y para el exterior del pa 728.</li> <li>Vía Chat: <u>https://chat.sat.gob.mx</u></li> <li>Atención personal en las Oficinas en diversas ciudades del país, cor la siguiente liga:<br/><u>https://www.sat.gob.mx/portal/publi</u>Los días y horarios siguientes: I 09:00 a 16:00 hrs. y viernes de 0 excepto días inhábiles.</li> </ul> | <ul> <li>Consultas y dudas</li> <li>MarcaSAT de lunes a viernes de 09:00 a 18:00 hrs., excepto días inhábiles:</li> <li>Atención telefónica: desde cualquier parte del país 55 627 22 728 y para el exterior del país (+52) 55 627 22 728.</li> <li>Vía Chat: <u>https://chat.sat.gob.mx</u></li> <li>Atención personal en las Oficinas del SAT ubicadas en diversas ciudades del país, como se establece en la siguiente liga: <u>https://www.sat.gob.mx/portal/public/directorio</u> Los días y horarios siguientes: lunes a jueves de 09:00 a 16:00 hrs. y viernes de 08:30 a 15:00 hrs.,</li> </ul> |                                                                                       | Incias SAT desde cualquier parte del país<br>2 y para el exterior del país (+52) 55 885<br>s y denuncias).<br>nico: <u>denuncias@sat.gob.mx</u><br>Portal del SAT:<br><u>at.gob.mx/portal/public/tramites/quejas-o-</u><br>is ubicados en las oficinas del SAT.<br>627 22 728 opción 8. |
|                                                                                                    | Informaci                                                                                                    | ón adicional                                                                          |                                                                                                    |
| No aplica.                                                                                                    |                                                                                                    |                                                                                       |                                                                                                    |
| Fundamento jurídico                                                                                                    |                                                                                                    |                                                                                       |                                                                                                    |
| Artículos 33-B del CEE: Primero, Segundo DECRETO DOE 02/09/2024: Regla 11.4.6, de la RME                                                                                                    |                                                                                                    |                                                                                       |                                                                                                    |

| 5/DEC-5 Entrega de información que deben proporcionar las entidades participantes del Sorteo "El Buen Fin"<br>auxiliadas de la cámara de compensación y/o empresa especializada, respecto de los premios pagados por entidad<br>federativa.                                                                               |                                                                                                    |                                                                                           |                                                                                 |                                                   |  |  |
|----------------------------------------------------------------------------------------------------|----------------------------------------------------------------------------------------------------|-------------------------------------------------------------------------------------------|---------------------------------------------------------------------------------|---------------------------------------------------|--|--|
| Trámite                                                                                                    |                                                                                                    | Descripción del t                                                                         | rámite o servicio                                                               | Monto                                             |  |  |
| Servicio 🔘                                                                                                    | Proporciona la in                                                                                                    | formación relacionada                                                                     | a con los pagos correspondientes a los                                          | Gratuito                                          |  |  |
|                                                                                                    | premios entrega<br>entidad federativa                                                                                                    | remios entregados a los tarjetahabientes y comercios ganadores, por<br>ntidad federativa. |                                                                                 |                                                   |  |  |
| ¿Quién puede                                                                                                    | solicitar el trámit                                                                                                    | e o servicio?                                                                             | Cuándo se prese:                                                                | nta?                                              |  |  |
| Las entidades partici<br>través de las cáma<br>especializada.                                                                                                    | pantes en el Sort<br>ras de compens                                                                                                    | eo "El Buen Fin" a<br>ación y/o empresa                                                   | A más tardar el 21 de enero del 2025.                                           |                                                   |  |  |
| ¿Dónde puedo p                                                                                                    | oresentarlo?                                                                                                    | En la red privada que<br>"El Buen Fin" a travé                                            | e el SAT dé a conocer a las entidades p<br>s de las cámaras de compensación y e | participantes del Sorteo<br>mpresa especializada. |  |  |
|                                                                                                    | INFORMA                                                                                                    | CIÓN PARA REALIZ                                                                          | AR EL TRÁMITE O SERVICIO                                                        |                                                   |  |  |
|                                                                                                    | Qué te:                                                                                                    | ngo que hacer para i                                                                      | realizar el trámite o servicio?                                                 |                                                   |  |  |
| Las entidades participantes en la entrega de premios del sorteo deberán entregar al SAT, para lo cual podrán contar con el auxilio de las cámaras de compensación y/o empresas especializadas, la información concerniente a los premios entregados por entidad federativa en la red privada que el SAT les dé a conocer. |                                                                                                    |                                                                                           |                                                                                 |                                                   |  |  |
| ¿Qué requisitos debo cumplir?                                                                                                    |                                                                                                    |                                                                                           |                                                                                 |                                                   |  |  |
| Proporcionar al SAT, la siguiente información:                                                                                                    |                                                                                                    |                                                                                           |                                                                                 |                                                   |  |  |
| 1. Los datos establecidos en la ficha de trámite 4/DEC-5 Entrega de información que deben proporcionar las entidades participantes del Sorteo "El Buen Fin", auxiliadas de la cámara de compensación y/o empresa especializada.                                                                                           |                                                                                                    |                                                                                           |                                                                                 |                                                   |  |  |
| 2. Importe del pren                                                                                                    | nio efectivamente e                                                                                                    | entregado expresado                                                                       | en pesos hasta dos decimales.                                                   |                                                   |  |  |
| <ol> <li>Número de referencia<br/>el punto de vento</li> </ol>                                                                                                    | 3. Número de referencia de 23 posiciones del estado de cuenta o número de movimiento de la transacción generada en<br>el punto de venta, según corresponda. |                                                                                           |                                                                                 |                                                   |  |  |

- 4. Código de aplicación del premio o indicador.
- 5. Nombre de la entidad federativa, municipio y/o Código Postal asociado al domicilio de las tarjetas ganadoras, o bien de las cuentas asociadas al pago de ventas generadas por la terminal punto de venta de los comercios ganadores.

| ¿Con qué condiciones debo cumplir?                                                                                                    |                                                                                   |                                                                                                    |                                                                                                    |  |  |
|----------------------------------------------------------------------------------------------------|-----------------------------------------------------------------------------------|----------------------------------------------------------------------------------------------------|----------------------------------------------------------------------------------------------------|--|--|
| No aplica.                                                                                                    | No aplica.                                                                        |                                                                                                    |                                                                                                    |  |  |
| SEGUIMI                                                                                                    | ENTO Y RESOLUCIÓ                                                                  | N DEL TRÁMITE O                                                                                                    | SERVICIO                                                                                                    |  |  |
| ¿Cómo puedo dar seguimiento al tra                                                                                                    | ámite o servicio?                                                                 | El SAT llevará a:<br>para emitir la re                                                                                                    | cabo alguna inspección o verificación<br>esolución de este trámite o servicio?                                                                                                    |  |  |
| La utilización de los servicios de la red<br>dé a conocer a las entidades, a<br>compensación y empresa especializada<br>soportada en Directrices de Operaci<br>Seguridad de la Información.                                                                                                    | privada que el SAT<br>las cámaras de<br>a participantes, está<br>ón en Materia de | No.                                                                                                    |                                                                                                    |  |  |
|                                                                                                    | Resolución del t                                                                  | rámite o servicio                                                                                                    |                                                                                                    |  |  |
| Si cumples con los requisitos, se tendrá                                                                                                    | oor cumplido el trámite                                                           | э.                                                                                                    |                                                                                                    |  |  |
| Plazo máximo para que el SAT<br>resuelva el trámite o servicio                                                                                                    | Plazo máximo pa<br>solicite informa                                               | ara que el SAT<br>ción adicional                                                                                                    | Plazo máximo para cumplir con la<br>información solicitada                                                                                                    |  |  |
| 5 días.                                                                                                    | No aplica.                                                                        |                                                                                                    | No aplica.                                                                                                    |  |  |
| ¿Qué documento obtengo al finali<br>servicio?                                                                                                    | zar el trámite o                                                                  | ¿Cuál es la vigencia del trámite o servicio?                                                                                                    |                                                                                                    |  |  |
| Constancia de confirmación de recepciór                                                                                                    | n de información.                                                                 | Anual.                                                                                                    |                                                                                                    |  |  |
|                                                                                                    | CANALES D                                                                         | E ATENCIÓN                                                                                                    |                                                                                                    |  |  |
| Consultas y dudas                                                                                                    |                                                                                   | Quejas y denuncias                                                                                                    |                                                                                                    |  |  |
| <ul> <li>MarcaSAT de lunes a viernes de 09:00 a 18:00 hrs., excepto días inhábiles:</li> <li>Atención telefónica: desde cualquier parte del país 55 627 22 728 y para el exterior del país (+52) 55 627 22 728.</li> <li>Vía Chat: <u>https://chat.sat.gob.mx</u></li> <li>Atención personal en las Oficinas del SAT ubicadas en diversas ciudades del país, como se establece en la siguiente liga: <u>https://www.sat.gob.mx/portal/public/directorio</u><br/>Los días y horarios siguientes: lunes a jueves de 09:00 a 16:00 hrs. y viernes de 08:30 a 15:00 hrs., excepto días inhábiles.</li> </ul> |                                                                                   | <ul> <li>Quejas y De<br/>país 55 885 2<br/>885 22 222 (r</li> <li>Correo electr</li> <li>En e<br/><u>https://www.s</u><br/><u>denuncias</u></li> <li>Teléfonos roj</li> <li>MarcaSAT 58</li> </ul> | enuncias SAT desde cualquier parte del<br>22 222 y para el exterior del país (+52) 55<br>quejas y denuncias).<br>ónico: <u>denuncias@sat.gob.mx</u><br>el Portal del SAT:<br><u>sat.gob.mx/portal/public/tramites/quejas-o-</u><br>os ubicados en las oficinas del SAT.<br>5 627 22 728 opción 8. |  |  |
| Información adicional                                                                                                    |                                                                                   |                                                                                                    |                                                                                                    |  |  |
| La información requerida en la presente ficha de trámite deberá presentarse con independencia de la información proporcionada conforme a la ficha de trámite 4/DEC-5 Entrega de información que deben proporcionar las entidades participantes del Sorteo "El Buen Fin", auxiliadas de la cámara de compensación y/o empresa especializada.                                                                                                    |                                                                                   |                                                                                                    |                                                                                                    |  |  |

Artículos 33-B del CFF; Primero, Segundo DECRETO DOF 02/09/2024; Regla 11.4.7. de la RMF.

| 6/DEC-5 Aviso de manifestación de participación de la cámara de compensación y empresa especializada para fungir como intermediario de información entre las entidades participantes como pagadoras de premios y el SAT. |   |                                                                                                    |                                        |                            |    |  |
|----------------------------------------------------------------------------------------------------|---|----------------------------------------------------------------------------------------------------|----------------------------------------|----------------------------|----|--|
| Trámite                                                                                                    | • | Descripción del t                                                                                            |                                        | Monto                      |    |  |
| Servicio                                                                                                    | 0 | Aviso para manifestar la voluntad p                                                                          | ۲                                      | Gratuito                   |    |  |
|                                                                                                    |   | información y establecer contacto co<br>pagadores de premios para el cumplir<br>con el Sorteo "El Buen Fin". | 0                                      | Pago<br>derechos<br>Costo: | de |  |
| ¿Quién puede solicitar el trámite o servicio?                                                                                                    |   |                                                                                                    | ¿Cuándo se preser                      | nta?                       |    |  |
| Cámaras de compensación y empresas especializadas que pretendan fungir como intermediarios de información entre las entidades participantes en el sorteo y el SAT.                                                       |   |                                                                                                    | A más tardar el 31 de octubre de 2024. | -                          |    |  |

¿Dónde puedo presentarlo?

## En el Portal del SAT:

www.sat.gob.mx

#### INFORMACIÓN PARA REALIZAR EL TRÁMITE O SERVICIO

#### ¿Qué tengo que hacer para realizar el trámite o servicio?

- 1. Ingresa al portal del SAT en la liga del apartado ¿Dónde puedo presentarlo?
- 2. Da clic en Trámites y servicios / Más trámites y servicios / Herramientas de cumplimiento / Sorteo del Buen Fin / Garantía de transacciones / Pasos a seguir / Aviso para ser intermediario.
- 3. Registra en **Mi portal**, tu clave en el RFC y Contraseña, y elige **Iniciar sesión**.
- 4. Selecciona la opción de Servicios por Internet / Servicio o solicitudes / Solicitud y aparecerá el formulario Descripción del Servicio el cual se debe llenar con base a lo siguiente:
  - **Trámite:** selecciona la opción SORTEOS.
  - Dirigido a: SAT.
  - Asunto: Manifiesto la voluntad de participar como intermediario de información.
  - **Descripción:** Manifiesto la voluntad de participar como cámara de compensación y/o empresa especializada responsable de la transmisión de la información de las entidades que represento en el proceso de El Sorteo "El Buen Fin" 2024, y establecer contacto con estas para el cumplimiento de las actividades relacionadas con el Sorteo.

Se designa como enlace de la Cámara de compensación o empresa especializada a RFC, nombre completo, puesto y medios de contacto (correo electrónico y teléfono), que tiene el compromiso de garantizar la seguridad, integridad y confidencialidad de la información a transmitir en la red privada del SAT y dar cumplimiento a los requerimientos técnicos que el SAT establezca para tal efecto.

Para tal motivo, adjunto al presente aviso la Autorización emitida por BANXICO para organizarse y operar como cámara de compensación como documento probatorio de la operación o el documento emitido por la CNBV que avala a la Empresa Especializada como participante en las redes de medios de disposición.

- 5. Anexa "Autorización emitida por BANXICO" o "Documento emitido por la CNBV" en formato PDF comprimido (formato zip), en el apartado **Adjuntar archivo** y elige **Cargar**.
- 6. Oprime el botón **Enviar**, se genera el Acuse de recepción que contiene el folio del trámite con el que puedes dar seguimiento a tu aviso, imprímelo o guárdalo.
- 7. Revisa tu caso de servicio o solicitud en un plazo de 5 días para verificar si se te solicitó información adicional, en caso de ser así, contarás con 10 días para entregarla, si excedes ese plazo es necesario ingresar nuevamente tu solicitud.

#### ¿Qué requisitos debo cumplir?

Anexar "Autorización emitida por BANXICO" o "Documento emitido por la CNBV" en formato PDF comprimido (formato zip) que contenga la manifestación e información obligatoria a que se refiere el numeral 3 del apartado ¿Qué tengo que hacer para realizar el trámite o servicio?

#### ¿Con qué condiciones debo cumplir?

- Contar con Contraseña activa.
- Te deberás sujetar a las bases, términos y condiciones de participación del sorteo que al efecto el SAT publique en su portal.

#### SEGUIMIENTO Y RESOLUCIÓN DEL TRÁMITE O SERVICIO ¿Cómo puedo dar seguimiento al trámite o servicio? ¿El SAT llevará a cabo alguna inspección o verificación para emitir la resolución de este trámite o servicio? En el Portal del SAT con el número de folio que se encuentra No. en el Acuse de recepción, en https://www.sat.gob.mx/portal/private/aplicacion/mi-portal Registra en Mi portal, tu clave en el RFC, Contraseña y elige Iniciar sesión. Selecciona la opción de Servicios por Internet / Servicio o solicitudes / Consulta e ingresa el número de folio que se le asignó a tu trámite. Resolución del trámite o servicio Si cumples con los requisitos y las condiciones, se tendrá por presentado el Aviso.

| (Segunda S | Sección) |
|------------|----------|
|------------|----------|

DIARIO OFICIAL

| Plazo máximo para que el SAT Plazo máximo<br>resuelva el trámite o servicio solicite inforr                                                                                                    |                                               | Plazo máximo p<br>solicite informa                                                                                                    | para que el SAT<br>ación adicional |         | Plazo máximo para cumplir con la<br>información solicitada |
|----------------------------------------------------------------------------------------------------|-----------------------------------------------|----------------------------------------------------------------------------------------------------|------------------------------------|---------|------------------------------------------------------------|
| 10 d                                                                                                    | ías.                                          | 5 días.                                                                                                    |                                    |         | 10 días.                                                   |
|                                                                                                    | ¿Qué documento obtengo al finali<br>servicio? | izar el trámite o                                                                                                    | ¿Cuá                               | l es la | a vigencia del trámite o servicio?                         |
| Acus                                                                                                    | se de recepción y respuesta.                  |                                                                                                    | Anual.                             |         |                                                            |
|                                                                                                    |                                               | CANALES D                                                                                                    | E ATENCIÓN                         |         |                                                            |
|                                                                                                    | Consultas y dudas                             |                                                                                                    |                                    |         | Quejas y denuncias                                         |
| <ul> <li>Consultas y dudas</li> <li>MarcaSAT de lunes a viernes de 09:00 a 18:00 hrs., excepto días inhábiles:<br/>Atención telefónica: desde cualquier parte del país 55 627 22 728 y para el exterior del país (+52) 55 627 22 728.<br/>Vía Chat: <u>https://chat.sat.gob.mx</u></li> <li>Atención personal en las Oficinas del SAT ubicadas en diversas ciudades del país, como se establece en la siguiente liga:<br/><u>https://www.sat.gob.mx/portal/public/directorio</u><br/>Los días y horarios siguientes: lunes a viernes de</li> </ul> |                                               | Quejas y denuncias         • Quejas y Denuncias SAT desde cualquier parte del país 55 885 22 222 y para el exterior del país (+52) 55 885 22 222 (quejas y denuncias).         • Correo electrónico: denuncias@sat.gob.mx         • En el Portal del SAT: <a href="https://www.sat.gob.mx/portal/public/tramites/quejas-o-denuncias">https://www.sat.gob.mx/portal/public/tramites/quejas-o-denuncias</a> • Teléfonos rojos ubicados en las oficinas del SAT.         • MarcaSAT 55 627 22 728 opción 8. |                                    |         |                                                            |
|                                                                                                    | Información adicional                         |                                                                                                    |                                    |         |                                                            |
| No aplica.                                                                                                    |                                               |                                                                                                    |                                    |         |                                                            |
|                                                                                                    | Fundamento jurídico                           |                                                                                                    |                                    |         |                                                            |
| Artículos 33-B del CFF: Primero, Segundo, DECRETO DOF 02/09/2024: Regla 11.4.10, de la RMF.                                                                                                    |                                               |                                                                                                    |                                    |         | .4.10. de la RMF.                                          |

# Del Decreto por el que establecen estímulos fiscales a la gasolina y el diésel en los sectores pesquero y agropecuario, publicado en el DOF el 30 de diciembre de 2015.

| 1/DEC-6 Informe del Padrón de Beneficiarios de Energéticos Agropecuarios y el Padrón de Beneficiarios de Diésel<br>Agropecuario.               |                                                                                                    |                                                                                                    |                                 |  |  |
|----------------------------------------------------------------------------------------------------|----------------------------------------------------------------------------------------------------|----------------------------------------------------------------------------------------------------|---------------------------------|--|--|
| Trámite                                                                                                    | Descripción del                                                                                                    | el trámite o servicio Monto                                                                                                    |                                 |  |  |
| Servicio 🔘                                                                                                    | Presenta la información relativa a la a                                                                                                    | aplicación del estímulo fiscal a que se                                                                                                    | Gratuito                        |  |  |
| refiere el Acuerdo por el que se establ<br>el diésel en los sectores pesquero y ag                                                             |                                                                                                    | lecen estímulos fiscales a la gasolina y<br>gropecuario.                                                                                                    | O Pago de<br>derechos<br>Costo: |  |  |
| ¿Quién puede                                                                                                    | solicitar el trámite o servicio?                                                                                                    | Cuándo se preser:                                                                                                    | nta?                            |  |  |
| <ul> <li>La Comisión Na</li> <li>La Secretaría d</li> <li>Los contribuyer<br/>el artículo 2o<br/>subincisos a)<br/>estímulo fiscal.</li> </ul> | cional de Acuacultura y Pesca.<br>e Agricultura y Desarrollo Rural.<br>ntes del impuesto que se establece en<br>, fracción I, inciso D, numeral 1,<br>y c) de la LIEPS, que apliquen el | <ul> <li>¿Cuándo se presenta?</li> <li>Tratándose de la información relativa al m<br/>mensual del estímulo fiscal considerando lo<br/>combustible enajenados, que deberá pre<br/>Comisión Nacional de Acuacultura y Pesca,<br/>la Secretaría de Agricultura y Desarrollo Ru<br/>tardar el día diecisiete del mes siguient<br/>corresponda la información.</li> <li>Tratándose de los reportes semanales q<br/>presentar los contribuyentes que apliquen e<br/>fiscal, a más tardar el día diecisiete del mes<br/>en que lo compensaron.</li> <li>Tratándose de la información relativa al F<br/>Beneficiarios de Energéticos Agropecuari<br/>Padrón de Beneficiarios de Diésel Agr<br/>dentro de los quince días siguientes a que<br/>cualquier modificación a la información pr<br/>proporcionada.</li> </ul> |                                 |  |  |

|    | ¿Dóno                                                                                                    | le pu                                                                                    | edo pre                                                 | esentarlo?                                                                                                    | En el Portal del SAT, a través de Mi portal:                                                                                                    |  |  |  |  |
|----|----------------------------------------------------------------------------------------------------|------------------------------------------------------------------------------------------|---------------------------------------------------------|----------------------------------------------------------------------------------------------------|----------------------------------------------------------------------------------------------------|--|--|--|--|
|    |                                                                                                    |                                                                                          |                                                         |                                                                                                    | https://www.sat.gob.mx/portal/private/aplicacion/show-login-action                                                                                                    |  |  |  |  |
|    |                                                                                                    |                                                                                          |                                                         | INFORMA                                                                                                    | CION PARA REALIZAR EL TRAMITE O SERVICIO                                                                                                    |  |  |  |  |
|    |                                                                                                    |                                                                                          |                                                         | ¿Qué ter                                                                                                    | ngo que hacer para realizar el trámite o servicio?                                                                                                    |  |  |  |  |
| 1. | Ingresa al Portal del SAT en la liga del apartado <b>¿Dónde puedo presentarlo?</b><br>Registra en <b>Mi portal</b> tu REC y Contraseña, y selecciona <b>Iniciar sesión</b>                                                                                                    |                                                                                          |                                                         |                                                                                                    |                                                                                                    |  |  |  |  |
| 2. | Regis                                                                                                    | Registra en <b>Mi portal</b> , tu RFC y Contraseña, y selecciona <b>Iniciar sesión</b> . |                                                         |                                                                                                    |                                                                                                    |  |  |  |  |
| 3. | corre                                                                                                    | sa a<br>spono                                                                            | lios a<br>diente.                                       | partados de: Se                                                                                                    | ervicios por internet / Aciaraciones / Solicitud y aparecera el formulano                                                                                                    |  |  |  |  |
| 4. | Requisita el formulario conforme a lo siguiente: En el apartado Descripción del Servicio, pestaña Trámite,<br>selecciona la opción 1/DEC-6_PADRÓN_BENEFICIARIOS; en Asunto, indica Informe de la aplicación del<br>estímulo fiscal a que se refiere el "Acuerdo por el que se establecen estímulos fiscales a la gasolina y el<br>diésel en los sectores pesquero y agropecuario"; en Descripción, indica si la información que presentas es<br>relativa al moste monsuel del actímulo fiscal e force a compando e o los Dadrones de Romación que presentas es |                                                                                          |                                                         |                                                                                                    |                                                                                                    |  |  |  |  |
| 5. | Adjur<br>docu                                                                                                    | nta lo<br>menta                                                                          | s archi <sup>.</sup><br>ación de                        | vos correspondie<br>berá estar comp                                                                                       | entes, seleccionando la opción <b>Adjuntar Archivo / Examinar</b> ; la información y rimida en formato ZIP.                                                                                                    |  |  |  |  |
| 6. | Oprin                                                                                                    | ne el l                                                                                  | botón <b>E</b>                                          | <b>nviar</b> , se genera                                                                                                  | el acuse de recibo electrónico, imprímelo o guárdalo.                                                                                                    |  |  |  |  |
|    |                                                                                                    |                                                                                          |                                                         |                                                                                                    | ¿Qué requisitos debo cumplir?                                                                                                    |  |  |  |  |
| 1. | Escri                                                                                                    | to libr                                                                                  | e dirigio                                               | lo a la AGH.                                                                                                    |                                                                                                    |  |  |  |  |
| 2. | Docu                                                                                                    | mento                                                                                    | o en hoj                                                | ja de cálculo form                                                                                                    | nato .xls que contenga la información siguiente:                                                                                                    |  |  |  |  |
|    | •                                                                                                    | Trata<br>Com                                                                             | ándose<br>iisión Na                                     | de la informaci<br>acional de Acuac                                                                                       | nón relativa al monto mensual del estímulo fiscal que deberán proporcionar la<br>cultura y Pesca, así como la Secretaría de Agricultura y Desarrollo Rural:                                                                                                    |  |  |  |  |
|    |                                                                                                    | a)                                                                                       | Monto<br>benef                                          | o total mensual<br>iciarios.                                                                                              | del estímulo fiscal considerando los litros de combustible enajenados a los                                                                                                    |  |  |  |  |
|    |                                                                                                    | b)                                                                                       | Monto<br>media                                          | o total mensual d<br>inte el estímulo fi                                                                                  | lel IVA correspondiente a la cuota del IEPS, en el porcentaje en que se disminuye<br>liscal, considerando los litros de combustible enajenados a los beneficiarios.                                                                                                    |  |  |  |  |
|    | •                                                                                                    | l rata                                                                                   | andose<br>aplique                                       | de la informació<br>n el estímulo fisc                                                                                    | in relativa a los reportes semanales que deberán proporcionar los contribuyentes al:                                                                                                    |  |  |  |  |
|    |                                                                                                    | a)                                                                                       | Clave<br>Secre                                          | del permisional<br>taría de Agricultu                                                                                     | rio en el programa de la Comisión Nacional de Acuacultura y Pesca y de la<br>ira y Desarrollo Rural, así como su clave en el RFC.                                                                                                    |  |  |  |  |
|    |                                                                                                    | b)                                                                                       | El núr                                                  | nero de identifica                                                                                                    | ación de la estación de servicio autorizada para el suministro del combustible.                                                                                                    |  |  |  |  |
|    |                                                                                                    | c)                                                                                       | Clave<br>Benef<br>indivio<br>corres<br>a preo<br>el por | del beneficiario<br>iciarios de Diése<br>dual de cada su<br>spondiente, que a<br>cio preferencial, e<br>centaje que se di | conforme al Padrón de Beneficiarios de Energéticos Agropecuarios y al Padrón de<br>al Agropecuario, según corresponda, así como su clave en el RFC; identificación<br>iministro; relación de los comprobantes fiscales expedidos por el permisionario<br>amparen la enajenación de combustibles a precio preferencial; los litros enajenados<br>al monto por litro del estímulo fiscal y el IVA correspondiente a la cuota del IEPS en<br>isminuye mediante el estímulo fiscal. |  |  |  |  |
|    |                                                                                                    | d)                                                                                       | El mo                                                   | nto total del estín                                                                                                    | nulo fiscal considerando los litros de combustibles enajenados a los beneficiarios.                                                                                                    |  |  |  |  |
|    |                                                                                                    | e)                                                                                       | El mo<br>media                                          | onto total del IV.<br>inte el estímulo fi                                                                                 | A, correspondiente a la cuota del IEPS en el porcentaje en que se disminuye iscal, considerando los litros de combustible enajenados a los beneficiarios.                                                                                                    |  |  |  |  |
|    | •                                                                                                    | Trata<br>Bene<br>así c                                                                   | andose<br>eficiario<br>como la                          | de la información<br>s de Diésel Agro<br>Secretaría de Ag                                                                 | n relativa al Padrón de Beneficiarios de Energéticos Agropecuarios y al Padrón de<br>pecuario que deberán proporcionar la Comisión Nacional de Acuacultura y Pesca,<br>gricultura y Desarrollo Rural:                                                                                                    |  |  |  |  |
|    |                                                                                                    | a)                                                                                       | Padró                                                   | n de beneficiario                                                                                                    | s, con la siguiente información:                                                                                                    |  |  |  |  |
|    |                                                                                                    |                                                                                          | 1.<br>ว                                                 | RFC;<br>Nombro o Pazór                                                                                                    | a Sacial:                                                                                                    |  |  |  |  |
|    |                                                                                                    |                                                                                          | 2.<br>3.                                                | Clave del benef<br>Secretaría de Ac                                                                                       | iciario en el Programa de la Comisión Nacional de Acuacultura y Pesca o de la<br>pricultura y Desarrollo Rural: y.                                                                                                    |  |  |  |  |
|    |                                                                                                    |                                                                                          | 4.                                                      | Cuota anual auto<br>4.1 Gasolina n                                                                                        | prizada por tipo de combustible en litros:<br>nenor a 92 octanos.                                                                                                    |  |  |  |  |
|    |                                                                                                    |                                                                                          |                                                         | 4.2 Diésel.                                                                                                    |                                                                                                    |  |  |  |  |
|    |                                                                                                    | b)                                                                                       | Padró                                                   | n de Estaciones                                                                                                    | de Servicio, con la siguiente información:                                                                                                    |  |  |  |  |
|    |                                                                                                    |                                                                                          | 1.                                                      | Número de Esta                                                                                                    | ción de Servicio;                                                                                                    |  |  |  |  |
|    |                                                                                                    |                                                                                          | 2.                                                      | KFC;                                                                                                    | essiel v                                                                                                    |  |  |  |  |
|    |                                                                                                    |                                                                                          | 3.<br>1                                                 | Clave de la Esta                                                                                                    | sucial, y,<br>ación de Servicio en el Programa de la Comisión Nacional de Acuaculturo y Pocco o                                                                                                    |  |  |  |  |
|    |                                                                                                    | c)                                                                                       | T.                                                      | de la Secretaría                                                                                                    | de Agricultura y Desarrollo Rural.                                                                                                    |  |  |  |  |
|    |                                                                                                    | 0)                                                                                       | ⊏naje<br>1                                              | RFC <sup>-</sup> v                                                                                                    | na y uissei a ias Estaciones de servicio, con la siguiente información.                                                                                                    |  |  |  |  |
|    |                                                                                                    |                                                                                          | 2.                                                      | Denominación o                                                                                                    | razón social.                                                                                                    |  |  |  |  |

|                                                                                                    | ¿Con qué condicio                                                                                                    | nes debo cumplir?                                                                                                    |                                                                                                    |  |
|----------------------------------------------------------------------------------------------------|----------------------------------------------------------------------------------------------------|----------------------------------------------------------------------------------------------------|----------------------------------------------------------------------------------------------------|--|
| Contar con Contraseña.                                                                                                    |                                                                                                    |                                                                                                    |                                                                                                    |  |
| SEGUIMI                                                                                                    | ENTO Y RESOLUCIÓ                                                                                                    | N DEL TRÁMITE O                                                                                                    | SERVICIO                                                                                                    |  |
| ¿Cómo puedo dar seguimiento al trámite o servicio?                                                                                                    |                                                                                                    | ¿El SAT llevará a cabo alguna inspección o verificación<br>para emitir la resolución de este trámite o servicio?                                                               |                                                                                                    |  |
| Trámite inmediato.                                                                                                    |                                                                                                    | No.                                                                                                    |                                                                                                    |  |
|                                                                                                    | Resolución del t                                                                                                    | rámite o servicio                                                                                                    |                                                                                                    |  |
| En caso de cumplir con los requisitos y c                                                                                                    | ondiciones, la autorid                                                                                                    | ad considerara prese                                                                                                    | entado tu informe.                                                                                                    |  |
| Plazo máximo para que el SAT<br>resuelva el trámite o servicio                                                                                                    | Plazo máximo p<br>solicite informa                                                                                                    | ara que el SAT<br>ción adicional                                                                                                    | Plazo máximo para cumplir con la<br>información solicitada                                                                                                    |  |
| Trámite inmediato.                                                                                                    | No aplica.                                                                                                    |                                                                                                    | No aplica.                                                                                                    |  |
| ¿Qué documento obtengo al finali<br>servicio?                                                                                                    | izar el trámite o                                                                                                    | ¿Cuál es la                                                                                                    | vigencia del trámite o servicio?                                                                                                    |  |
| Acuse de recibo.                                                                                                    |                                                                                                    | Indefinida.                                                                                                    |                                                                                                    |  |
|                                                                                                    | CANALES D                                                                                                    | E ATENCIÓN                                                                                                    |                                                                                                    |  |
| Consultas y dudas                                                                                                    |                                                                                                    | Quejas y denuncias                                                                                                    |                                                                                                    |  |
| <ul> <li>MarcaSAT de lunes a viernes de excepto días inhábiles:<br/>Atención telefónica: desde cualqui 627 22 728 y para el exterior del p728.<br/>Vía Chat: <u>https://chat.sat.gob.mx</u></li> <li>Atención personal en las Oficinas o diversas ciudades del país, como siguiente liga:<br/><u>https://www.sat.gob.mx/portal/publi</u>Los días y horarios siguientes: lune a 16:00 hrs. y viernes de 08:30 a días inhábiles.</li> </ul> | 09:00 a 18:00 hrs.,<br>ier parte del país 55<br>país (+52) 55 627 22<br>del SAT ubicadas en<br>o se establece en la<br><u>ic/directorio</u><br>es a jueves de 09:00<br>15:00 hrs., excepto | <ul> <li>Quejas y Depaís 55 885 2</li> <li>885 22 222 (c</li> <li>Correo electr</li> <li>En el Portal control denuncias</li> <li>Teléfonos roj</li> <li>MarcaSAT 55</li> </ul> | enuncias SAT, desde cualquier parte del<br>22 222 y para el exterior del país (+52) 55<br>quejas y denuncias).<br>ónico: <u>denuncias@sat.gob.mx</u><br>del SAT:<br><u>sat.gob.mx/portal/public/tramites/quejas-o-</u><br>os ubicados en las oficinas del SAT.<br>5 627 22 728 opción 8. |  |
|                                                                                                    | Informació                                                                                                    | n adicional                                                                                                    |                                                                                                    |  |
| No aplica.                                                                                                    |                                                                                                    |                                                                                                    |                                                                                                    |  |
|                                                                                                    | Fundamen                                                                                                    | to jurídico                                                                                                    |                                                                                                    |  |
| Acuerdo DOF 30/12/2015: Reglas 11.6.1                                                                                                    | 1162 v 1163 de                                                                                                    | la RMF                                                                                                    |                                                                                                    |  |

.....

Del Decreto de estímulos fiscales región fronteriza norte, publicado en el DOF el 31 de diciembre de 2018 y modificado mediante las publicaciones en el mismo órgano de difusión del 30 de diciembre de 2020 y del 21 de octubre de 2022, así como del Decreto de estímulos fiscales región fronteriza sur, publicado en el DOF el 30 de diciembre de 2020.

| 1/DEC-12 | 1/DEC-12 Aviso de inscripción en el Padrón de beneficiarios del estímulo fiscal para la región fronteriza norte o sur. |                                            |                                                                                                    |                                                                                                    |  |  |  |  |  |
|----------|----------------------------------------------------------------------------------------------------|--------------------------------------------|----------------------------------------------------------------------------------------------------|----------------------------------------------------------------------------------------------------|--|--|--|--|--|
| Trámite  | •                                                                                                    | Descripción del t                          | Monto                                                                                                    |                                                                                                    |  |  |  |  |  |
| Servicio | 0                                                                                                    | Presenta el aviso de inscripción en e      | l Padrón de beneficiarios del estímulo                                                                                                    | Gratuito                                                                                           |  |  |  |  |  |
|          |                                                                                                    | fiscal para la región fronteriza norte o s | O Pago de<br>derechos<br>Costo:                                                                                                    |                                                                                                    |  |  |  |  |  |
| έQι      | uién puede                                                                                                    | solicitar el trámite o servicio?           | ¿Cuándo se presenta?                                                                                                    |                                                                                                    |  |  |  |  |  |
| Personas | físicas y mo                                                                                                    | rales.                                     | <ul> <li>A más tardar el 31 de marzo del se trate.</li> <li>Dentro del mes siguiente a la fe el RFC o de la presentación de sucursal, agencia o estableci fronteriza norte o sur.</li> </ul> | ejercicio fiscal de que<br>echa de inscripción en<br>l aviso de apertura de<br>miento en la región |  |  |  |  |  |
|          |                                                                                                    |                                            | <ul> <li>En el caso de renovación, a más<br/>del ejercicio fiscal de que se trate</li> </ul>                                                                                                 | ः tardar el 31 de marzo<br>३.                                                                      |  |  |  |  |  |

¿Dónde puedo presentarlo? En el Portal del SAT: En la liga: https://zonafronteriza.sat.gob.mx INFORMACIÓN PARA REALIZAR EL TRÁMITE O SERVICIO ¿Qué tengo que hacer para realizar el trámite o servicio? Ingresa al Portal del SAT en la liga del apartado ¿Dónde puedo presentarlo? 1. 2. Registra los datos de tu e firma y Contraseña, y oprime el botón Enviar. 3. Ingresa la opción Registro de solicitud. 4 Indica la región fronteriza donde deseas aplicar el estímulo fiscal y selecciona tu trámite: • Incorporación al padrón de beneficiarios. Aplicación del estímulo fiscal en región fronteriza. Renovación del estímulo para región fronteriza. Baja del estímulo en región fronteriza. 5. Valida la vista previa de tu acuse. 6. Ingresa los datos de tu e firma y oprime el botón Firmar solicitud. 7. Oprime el botón Enviar, genera el acuse de recepción que contiene el folio del trámite con el que puedes dar seguimiento a tu aviso, imprímelo o guárdalo. ¿Qué requisitos debo cumplir? 1 Para los contribuyentes que inicien actividades y establezcan su domicilio fiscal, sucursal, agencia o establecimiento en la región fronteriza norte o sur, deberán manifestar bajo protesta de decir verdad que sus ingresos en las citadas regiones, representarán conforme a su estimación, al menos el 90% del total de sus ingresos del ejercicio, sin incluir los ingresos que deriven de bienes intangibles, así como los correspondientes al comercio digital, así como que cuenta con la capacidad económica, activos e instalaciones para llevar a cabo la realización de sus operaciones y actividades en dichas regiones y que, para ello, utilizan bienes nuevos de activo fijo. 2. Manifestación bajo protesta de decir verdad, de cumplir con todos los requisitos para aplicar el estímulo fiscal en materia del ISR para la región fronteriza norte o sur. 3. Manifestación bajo protesta de decir verdad, que no han realizado operaciones con contribuyentes que hayan sido publicados en los listados a que se refiere el artículo 69-B, cuarto párrafo del CFF o, en su caso, corrijan totalmente su situación fiscal. 4. Manifestación bajo protesta de decir verdad, que no han interpuesto algún medio de defensa en contra de la resolución a través de la cual se concluyó que no se acreditó la materialidad de las operaciones y/o en contra de la determinación de créditos fiscales del ISR e IVA que deriven de la aplicación de los Decretos o de haberlo interpuesto, que se desistió del mismo. 5. Manifestación bajo protesta de decir verdad, de que los socios o accionistas registrados ante el SAT no se encuentren en la presunción del artículo 69-B, primer párrafo del CFF. 6. Manifestación bajo protesta de decir verdad, de que a la fecha de presentación de la solicitud no ha sido publicado en los listados a que se refiere el octavo párrafo del artículo 69-B Bis del CFF. 7. Manifestación bajo protesta de decir verdad, en donde de manera expresa señale que en el ejercicio inmediato anterior cuando menos el 90% del total de sus ingresos se obtuvieron en la región fronteriza norte o sur, derivado de la realización de actividades en dichas zonas, sin incluir los ingresos que deriven de bienes intangibles, así como los correspondientes al comercio digital. 8 Manifestación bajo protesta de decir verdad que en los cinco ejercicios fiscales anteriores a la fecha de aplicación del estímulo no se le han ejercido facultades de comprobación y en caso de que la autoridad si hubiese ejercido sus facultades y se hayan determinado contribuciones omitidas, que corregiste tu situación fiscal. ¿Con qué condiciones debo cumplir? Contar con Contraseña y e.firma. No estar incluidos en el listado publicado por el SAT, en términos del penúltimo párrafo del artículo 69 del CFF, excepto cuando la publicación sea consecuencia de la condonación de multas. No ubicarse en la presunción establecida en el artículo 69-B del CFF. No estar incluido en los listados a que se refiere el octavo párrafo del artículo 69-B Bis del CFF. No encontrarse en el procedimiento de restricción temporal a que se refiere el artículo 17-H Bis del CFF. No tener cancelados los certificados de sello digital en términos del artículo 17-H del CFF. Contar con opinión positiva de cumplimiento de obligaciones fiscales. Contar con buzón tributario activo.

| SEGUIMI                                                                                                    | SEGUIMIENTO Y RESOLUCIÓN DEL TRÁMITE O SERVICIO                                                                                                    |                                                                                                    |                                                                                                    |  |  |  |
|----------------------------------------------------------------------------------------------------|----------------------------------------------------------------------------------------------------|----------------------------------------------------------------------------------------------------|----------------------------------------------------------------------------------------------------|--|--|--|
| ¿Cómo puedo dar seguimiento al tr                                                                                                    | ámite o servicio?                                                                                                    | ¿El SAT llevará a para emitir la re                                                                                                    | cabo alguna inspección o verificación<br>esolución de este trámite o servicio?                                                                                                    |  |  |  |
| Con el número de folio de tu <u>https://zonafronteriza.sat.gob.mx</u>                                                                                                    | aviso, en la liga:                                                                                                    | No.                                                                                                    |                                                                                                    |  |  |  |
|                                                                                                    | Resolución del t                                                                                                    | rámite o servicio                                                                                                    |                                                                                                    |  |  |  |
| Se emitirá acuse de respuesta.                                                                                                    |                                                                                                    |                                                                                                    |                                                                                                    |  |  |  |
| Plazo máximo para que el SAT<br>resuelva el trámite o servicio                                                                                                    | Plazo máximo p<br>solicite informa                                                                                                    | ara que el SAT<br>ción adicional                                                                                                    | Plazo máximo para cumplir con la<br>información solicitada                                                                                                    |  |  |  |
| 45 días naturales.                                                                                                    | No aplica.                                                                                                    |                                                                                                    | No aplica.                                                                                                    |  |  |  |
| ¿Qué documento obtengo al final servicio?                                                                                                    | izar el trámite o                                                                                                    | ¿Cuál es la                                                                                                    | a vigencia del trámite o servicio?                                                                                                    |  |  |  |
| <ul><li>Acuse de recibo.</li><li>Acuse de respuesta.</li></ul>                                                                                                    |                                                                                                    | Tendrá vigencia durante el ejercicio fiscal en el cu<br>obtuvo.                                                                                                    |                                                                                                    |  |  |  |
|                                                                                                    | CANALES D                                                                                                    | E ATENCIÓN                                                                                                    |                                                                                                    |  |  |  |
| Consultas y dudas                                                                                                    | ;                                                                                                    |                                                                                                    | Quejas y denuncias                                                                                                    |  |  |  |
| <ul> <li>MarcaSAT de lunes a viernes de excepto días inhábiles:<br/>Atención telefónica: desde cualqu 627 22 728 y para el exterior del p728.<br/>Vía Chat: <u>https://chat.sat.gob.mx</u></li> <li>Atención personal en las Oficinas diversas ciudades del país, como siguiente liga:<br/><u>https://www.sat.gob.mx/portal/publ</u>Los días y horarios siguientes: lun a 16:00 hrs. y viernes de 08:30 a días inhábiles.</li> </ul> | e 09:00 a 18:00 hrs.,<br>ier parte del país 55<br>país (+52) 55 627 22<br>del SAT ubicadas en<br>o se establece en la<br><u>lic/directorio</u><br>es a jueves de 09:00<br>a 15:00 hrs., excepto | <ul> <li>Quejas y De país 55 885 2</li> <li>885 22 222 (i</li> <li>Correo electr</li> <li>En el Portal o <u>https://www.s</u><u>denuncias</u></li> <li>Teléfonos roj</li> <li>MarcaSAT 52</li> </ul> | enuncias SAT, desde cualquier parte del<br>22 222 y para el exterior del país (+52) 55<br>quejas y denuncias).<br>rónico: <u>denuncias@sat.gob.mx</u><br>del SAT:<br><u>sat.gob.mx/portal/public/tramites/quejas-o-</u><br>los ubicados en las oficinas del SAT.<br>5 627 22 728 opción 8. |  |  |  |
| No aplica                                                                                                    |                                                                                                    |                                                                                                    |                                                                                                    |  |  |  |
|                                                                                                    | Fundamen                                                                                                    | nto iurídico                                                                                                    |                                                                                                    |  |  |  |
| Artículos Séptimo y Octavo del DECRET<br>del DECRETO DOF 30/12/2020 Región<br>de la RMF.                                                                                                    | O DOF 31/12/2018, n<br>fronteriza norte y su                                                                                                    | nodificado mediante<br>r; Reglas 11.9.1., 11                                                                                                    | DECRETO 30/12/2020; Séptimo y Octavo<br>.9.8., 11.9.9., 11.9.10.,11.9.13. y 11.9.14.                                                                                                    |  |  |  |

| 2/DEC-12                                      | 2/DEC-12 Aviso para darse de baja del Padrón de beneficiarios del estímulo fiscal para la región fronteriza norte o sur. |                                                                           |                                                                           |                        |   |                            |    |  |  |  |
|-----------------------------------------------|----------------------------------------------------------------------------------------------------|---------------------------------------------------------------------------|---------------------------------------------------------------------------|------------------------|---|----------------------------|----|--|--|--|
| Trámite                                       | •                                                                                                    |                                                                           | Descripción del trámite o servicio                                        |                        |   |                            |    |  |  |  |
| Servicio                                      | 0                                                                                                    | Presenta este a                                                           | resenta este aviso para solicitar tu baja del Padrón de beneficiarios del |                        |   |                            |    |  |  |  |
|                                               |                                                                                                    | estímulo fiscal para la región fronteriza norte o sur en materia del ISR. |                                                                           |                        | 0 | Pago<br>derechos<br>Costo: | de |  |  |  |
| ¿Qu                                           | ién puede p                                                                                                    | oresentar el trámi                                                        | te o servicio?                                                            | ¿Cuándo se presenta?   |   |                            |    |  |  |  |
| Personas<br>beneficiario<br>sur en mat        | físicas y<br>os del estím<br>eria del ISR                                                                                | morales inscritas<br>ulo fiscal para reg                                  | en el Padrón de<br>ión fronteriza norte o                                 | En cualquier momento.  |   |                            |    |  |  |  |
| ¿Dónde puedo presentarlo? En el Portal del SA |                                                                                                    |                                                                           |                                                                           | Г:                     |   |                            |    |  |  |  |
|                                               |                                                                                                    |                                                                           | En la liga: <u>https://zon</u>                                            | afronteriza.sat.gob.mx |   |                            |    |  |  |  |

días inhábiles.

#### INFORMACIÓN PARA REALIZAR EL TRÁMITE O SERVICIO ¿Qué tengo que hacer para realizar el trámite o servicio? 1. Ingresa al Portal del SAT en la liga del apartado ¿Dónde puedo presentarlo? 2 Registra los datos de tu e firma y Contraseña, y oprime el botón Enviar. 3. Ingresa la opción Registro de solicitud. 4. Indica la región fronteriza donde deseas aplicar el estímulo fiscal y selecciona tu trámite: Incorporación al padrón de beneficiarios. Aplicación del estímulo fiscal en región fronteriza. Renovación del estímulo para región fronteriza. Baja del estímulo en región fronteriza. Valida la vista previa de tu acuse. 5. 6 Oprime el botón Enviar, genera el acuse de recepción que contiene el folio del trámite con el que puedes dar seguimiento a tu aviso, imprímelo o guárdalo. ¿Qué requisitos debo cumplir? No requiere presentar documentación. ¿Con qué condiciones debo cumplir? Contar con Contraseña y e.firma. SEGUIMIENTO Y RESOLUCIÓN DEL TRÁMITE O SERVICIO ¿El SAT llevará a cabo alguna inspección o verificación ¿Cómo puedo dar seguimiento al trámite o servicio? para emitir la resolución de este trámite o servicio? Con el número de folio de tu aviso, en la liga: No. https://zonafronteriza.sat.gob.mx Resolución del trámite o servicio Se emitirá un acuse de respuesta. Plazo máximo para que el SAT Plazo máximo para que el SAT Plazo máximo para cumplir con la resuelva el trámite o servicio solicite información adicional información solicitada 45 días naturales. No aplica. No aplica. ¿Qué documento obtengo al finalizar el trámite o ¿Cuál es la vigencia del trámite o servicio? servicio? Acuse de recibo. Indefinida. Acuse de respuesta. **CANALES DE ATENCIÓN** Consultas y dudas Quejas y denuncias Quejas y Denuncias SAT, desde cualquier parte del MarcaSAT de lunes a viernes de 09:00 a 18:00 hrs., • excepto días inhábiles: país 55 885 22 222 y para el exterior del país (+52) 55 885 22 222 (quejas y denuncias). Atención telefónica: desde cualquier parte del país 55 627 22 728 y para el exterior del país (+52) 55 627 22 • Correo electrónico: denuncias@sat.gob.mx 728. En el Portal del SAT: Vía Chat: https://chat.sat.gob.mx https://www.sat.gob.mx/portal/public/tramites/quejas-o-Atención personal en las Oficinas del SAT ubicadas en denuncias diversas ciudades del país, como se establece en la ٠ Teléfonos rojos ubicados en las oficinas del SAT. siguiente liga: MarcaSAT 55 627 22 728 opción 8. https://www.sat.gob.mx/portal/public/directorio Los días y horarios siguientes: lunes a jueves de 09:00 a 16:00 hrs. y viernes de 08:30 a 15:00 hrs., excepto

#### Información adicional

- Los contribuyentes deben presentar a más tardar en el mes siguiente a aquel en que solicitaron la baja del Padrón de beneficiarios del estímulo fiscal para la región fronteriza norte o sur, las declaraciones complementarias de los pagos provisionales de meses anteriores del mismo ejercicio, y realizar el pago correspondiente del ISR sin considerar la aplicación del estímulo fiscal establecido en estos Decretos.
- El impuesto que resulté se actualizará por el periodo comprendido desde el mes en el que se presentó la declaración en la que se aplicó el estímulo fiscal hasta el mes en el que se efectué el pago correspondiente, de conformidad con el artículo 17-A del CFF, además el contribuyente deberá cubrir recargos por el mismo periodo de conformidad con el artículo 21 del CFF.
- Los contribuyentes que dejen de aplicar el estímulo no podrán volver a aplicar dicho estímulo durante la vigencia de los citados Decretos.

#### Fundamento jurídico

Artículos Noveno del DECRETO DOF 31/12/2018, modificado mediante DECRETO 30/12/2020 Décimo del DECRETO DOF 30/12/2020 Región fronteriza Norte; Noveno del DECRETO DOF 30/12/2020 Región fronteriza sur; Regla 11.9.15. de la RMF.

|                             | 3/DEC-12 Aviso para aplicar el estímulo fiscal en materia del IVA en la región fronteriza norte o sur. |                                                  |                                    |                                                                                                    |                                    |       |                            |     |
|-----------------------------|----------------------------------------------------------------------------------------------------|--------------------------------------------------|------------------------------------|----------------------------------------------------------------------------------------------------|------------------------------------|-------|----------------------------|-----|
| Trán                        | nite 🔵                                                                                                 |                                                  | Descripción del                    | trámit                                                                                                    | e o servicio                       | Monto |                            |     |
| Serv                        | Servicio O Presenta este aviso cuando apliques el estímulo fiscal en materia del IVA en                |                                                  |                                    |                                                                                                    |                                    |       | n 🌒 Gratuito               |     |
|                             |                                                                                                    | la región fronteriz                              | teriza norte o sur.                |                                                                                                    |                                    |       | Pago<br>derechos<br>Costo: | de  |
|                             | ¿Quién puede                                                                                           | solicitar el trámit                              | e o servicio?                      |                                                                                                    | ¿Cuándo se preser                  | nta?  |                            |     |
| Personas físicas y morales. |                                                                                                    |                                                  | •                                  | <ul> <li>Dentro del mes siguiente a la fecha de inscripción en<br/>el RFC o de la presentación del aviso de apertura de<br/>sucursal o establecimiento en la región fronteriza norte<br/>o sur.</li> <li>En el caso de reanudación de actividades o<br/>actualización de obligaciones, a más tardar el día 17<br/>del mes siguiente a la fecha de presentación del aviso<br/>de reanudación de actividades o de actualización de</li> </ul> |                                    |       |                            |     |
|                             | Dónde puedo p                                                                                          | resentarlo?                                      | En el Portal del SA                | T:                                                                                                    |                                    |       |                            |     |
|                             |                                                                                                    |                                                  | En la liga: <u>https://zor</u>     | nafronteriza.sat.gob.mx                                                                                                    |                                    |       |                            |     |
|                             |                                                                                                    | INFORMA                                          |                                    | ZAR E                                                                                                    | L TRÁMITE O SERVICIO               |       |                            |     |
|                             |                                                                                                    | ¿Qué te                                          | ngo que hacer para                 | realiza                                                                                                    | ar el trámite o servicio?          |       |                            |     |
| 1.                          | Ingresa al Portal                                                                                      | del SAT en la liga                               | del apartado ¿Dónd                 | e pue                                                                                                    | do presentarlo?                    |       |                            |     |
| 2.                          | Registra los dato                                                                                      | os de tu e.firma o 0                             | Contraseña, y oprime               | el boto                                                                                                    | ón <b>Enviar</b> .                 |       |                            |     |
| 3.                          | Ingresa la opció                                                                                       | n <b>Registro de sol</b> i                       | citud.                             |                                                                                                    |                                    |       |                            |     |
| 4.                          | Indica la región f                                                                                     | fronteriza donde de                              | eseas aplicar el estím             | ulo fis                                                                                                    | cal y selecciona tu trámite:       |       |                            |     |
|                             | Incorporation                                                                                          | ción al padrón de b                              | eneficiarios.                      |                                                                                                    |                                    |       |                            |     |
|                             | <ul> <li>Aplicación</li> </ul>                                                                         | del estímulo fisca                               | en región fronteriza.              |                                                                                                    |                                    |       |                            |     |
|                             | Renovació                                                                                              | ón del estímulo par                              | a región fronteriza.               |                                                                                                    |                                    |       |                            |     |
|                             | Baja del es                                                                                            | stímulo en región f                              | ronteriza.                         |                                                                                                    |                                    |       |                            |     |
| 5.                          | Valida la vista pr                                                                                     | revia de tu acuse.                               |                                    |                                                                                                    |                                    |       |                            |     |
| 6.                          | Oprime el botór<br>seguimiento a tu                                                                    | n <b>Enviar</b> , genera<br>I aviso, imprímelo ( | el acuse de recepci<br>o guárdalo. | ón qu                                                                                                    | e contiene el folio del trámite co | on el | que puedes                 | dar |

|                                                                                                    |                                                                                                    | ¿Qué requisitos                                                                                                    | debo cumplir?                                                                                                    |                                                                                                    |  |
|----------------------------------------------------------------------------------------------------|----------------------------------------------------------------------------------------------------|----------------------------------------------------------------------------------------------------|----------------------------------------------------------------------------------------------------|----------------------------------------------------------------------------------------------------|--|
| 1.                                                                                                    | Manifestación bajo protesta de de<br>publicados en los listados a que se<br>su situación fiscal.                                                                                                    | cir verdad, que no ha<br>e refiere el artículo 69                                                                          | an realizado operac<br>9-B, cuarto párrafo o                                                                                                    | iones con contribuyentes que hayan sido<br>del CFF o, en su caso, corrijan totalmente                                                                                                    |  |
| <ol> <li>Manifestación bajo protesta de decir verdad, que no han interpuesto algún medio de defensa en c<br/>resolución a través de la cual se concluyó que no se acreditó la materialidad de las operaciones o<br/>interpuesto, que se desistió del mismo.</li> </ol> |                                                                                                    |                                                                                                    |                                                                                                    |                                                                                                    |  |
| 3.                                                                                                    | Manifestación bajo protesta de dec                                                                                                    | ir verdad, de que los                                                                                                    | socios o accionistas                                                                                                    | registrados ante el SAT no se encuentren                                                                                                    |  |
| 4.                                                                                                    | Manifestación bajo protesta de dec<br>listados a que se refiere el octavo p                                                                                                    | niculo 69-в, primer pa<br>cir verdad, de que a la<br>párrafo del artículo 69                                               | a fecha de presenta<br>-B Bis del CFF.                                                                                                    | ción del aviso no ha sido publicado en los                                                                                                    |  |
|                                                                                                    |                                                                                                    | ¿Con qué condicio                                                                                                    | nes debo cumplir?                                                                                                    | •                                                                                                    |  |
| •                                                                                                    | Contar con Contraseña o e.firma.                                                                                                    |                                                                                                    |                                                                                                    |                                                                                                    |  |
| •                                                                                                    | Realizar los actos y actividades de<br>del uso o goce temporal de bienes<br>conforme al Artículo Décimo Segu<br>el 31 de diciembre del 2018 y Déci<br>DOF el 30 de diciembre de 2020, e<br>Primeros de los citados Decretos.      | e enajenación de bien<br>a, en locales o estable<br>ndo del Decreto de e<br>imo Primero del Decr<br>en locales o estableci | es, de prestación de<br>ecimientos ubicados<br>stímulos fiscales reg<br>eto de estímulos fisc<br>mientos ubicados er                                                                                                    | e servicios independientes u otorgamiento<br>dentro de la región fronteriza norte o sur,<br>gión fronteriza norte, publicado en el DOF<br>cales región fronteriza sur, publicado en el<br>n los Municipios señalados en los artículos |  |
| •                                                                                                    | No estar incluidos en el listado p<br>excepto en el caso establecido e<br>consecuencia de la condonación d                                                                                                    | ublicado por el SAT<br>n la fracción VI del o<br>e multas.                                                                 | en términos del pe<br>citado párrafo, siem                                                                                                    | enúltimo párrafo del artículo 69 del CFF,<br>npre que el motivo de la publicación sea                                                                                                    |  |
| •                                                                                                    | No ubicarse en la presunción estab                                                                                                    | olecida en el artículo 6                                                                                                   | 9-B del CFF.                                                                                                    |                                                                                                    |  |
|                                                                                                    | SEGUIMIE                                                                                                    | mito o sorvicio?                                                                                                    |                                                                                                    | SERVICIO                                                                                                    |  |
| 20                                                                                                    | onio puedo dal seguimento al la                                                                                                    | annite o servicio:                                                                                                    | para emitir la re                                                                                                    | esolución de este trámite o servicio?                                                                                                    |  |
| Con<br><u>https</u>                                                                                                    | el número de folio de tu a<br>//zonafronteriza.sat.gob.mx                                                                                                    | aviso, en la liga:                                                                                                    | No.                                                                                                    |                                                                                                    |  |
|                                                                                                    |                                                                                                    | Resolución del t                                                                                                    | rámite o servicio                                                                                                    |                                                                                                    |  |
| Acus                                                                                                    | e de recibo.                                                                                                    |                                                                                                    |                                                                                                    |                                                                                                    |  |
| P                                                                                                    | lazo máximo para que el SAT<br>esuelva el trámite o servicio                                                                                                    | Plazo máximo pa<br>solicite informa                                                                                        | ara que el SAT<br>ción adicional                                                                                                    | Plazo máximo para cumplir con la<br>información solicitada                                                                                                    |  |
| 45 dí                                                                                                    | as naturales.                                                                                                    | No aplica.                                                                                                    |                                                                                                    | No aplica.                                                                                                    |  |
| (                                                                                                    | Qué documento obtengo al finali servicio?                                                                                                    | zar el trámite o                                                                                                    | ¿Cuál es la                                                                                                    | a vigencia del trámite o servicio?                                                                                                    |  |
| Acus                                                                                                    | e de recibo.                                                                                                    |                                                                                                    | Vigente, hasta que el contribuyente presente el Aviso para<br>dar de baja el estímulo fiscal en materia del IVA en la región<br>fronteriza norte o sur o concluya la vigencia de los Decretos.                                                                                                    |                                                                                                    |  |
|                                                                                                    |                                                                                                    | CANALES D                                                                                                    | E ATENCIÓN                                                                                                    |                                                                                                    |  |
|                                                                                                    | Consultas y dudas                                                                                                    |                                                                                                    |                                                                                                    | Quejas y denuncias                                                                                                    |  |
| •                                                                                                    | MarcaSAT de lunes a viernes de<br>excepto días inhábiles:<br>Atención telefónica: desde cualqui<br>627 22 728 y para el exterior del p<br>728.<br>Vía Chat: <u>https://chat.sat.gob.mx</u><br>Atención personal en las Oficinas o | 09:00 a 18:00 hrs.,<br>er parte del país 55<br>aís (+52) 55 627 22                                                         | <ul> <li>Quejas y Denuncias SAT, desde cualquier parte de país 55 885 22 222 y para el exterior del país (+52) 55 885 22 222 (quejas y denuncias).</li> <li>Correo electrónico: <u>denuncias@sat.gob.mx</u></li> <li>En el Portal del SAT:<br/><u>https://www.sat.gob.mx/portal/public/tramites/quejas-o-</u></li> </ul> |                                                                                                    |  |
| •                                                                                                    | diversas ciudades del país, como<br>siguiente liga:<br>https://www.sat.gob.mx/portal/publi                                                                                                    | se establece en la<br>c/directorio                                                                                         | <ul> <li>Teléfonos roj</li> <li>MarcaSAT 55</li> </ul>                                                                                                    | ios ubicados en las oficinas del SAT.<br>5 627 22 728 opción 8.                                                                                                    |  |
|                                                                                                    | a 16:00 hrs. y viernes de 08:30 a días inhábiles.                                                                                                    | 15:00 hrs., excepto                                                                                                    |                                                                                                    |                                                                                                    |  |
|                                                                                                    |                                                                                                    | Informació                                                                                                    | n adicional                                                                                                    |                                                                                                    |  |
| La au<br>en m                                                                                                    | toridad otorgará el beneficio fiscal o<br>ateria del IVA en la región fronteriza                                                                                                    | cuando los contribuye<br>del norte o sur" de ac                                                                            | ntes hayan presenta<br>cuerdo a lo señalado                                                                                                    | ado el "Aviso para aplicar el estímulo fiscal<br>o en los Decretos antes mencionados.                                                                                                    |  |
|                                                                                                    |                                                                                                    | Fundamen                                                                                                    | to jurídico                                                                                                    |                                                                                                    |  |
| Artíc<br>del D                                                                                                    | llos Décimo Segundo del DECRET<br>ECRETO DOF 30/12/2020 Región f                                                                                                    | O DOF 31/12/2018, r<br>ronteriza sur; Reglas                                                                               | nodificado mediante<br>11.9.2., 11.9.12. y 1                                                                                                    | e DECRETO 30/12/2020; Décimo Primero 1.9.13. de la RMF.                                                                                                    |  |

|                                                                                                | 4/DEC-12               | 2 Avis           | o para dar de baja                                                        | a el estímulo fiscal e         | n materia del IVA e                 | en la región fronter                      | iza no           | orte o sur.                   |     |
|------------------------------------------------------------------------------------------------|------------------------|------------------|---------------------------------------------------------------------------|--------------------------------|-------------------------------------|-------------------------------------------|------------------|-------------------------------|-----|
| Trámi                                                                                          | te 🌒                   |                  |                                                                           | Descripción del t              | rámite o servicio                   |                                           |                  | Monto                         |     |
| Servio                                                                                         | cio 🔿                  |                  | Presenta este av                                                          | iso cuando dejes de a          | aplicar el estímulo fi              | scal en materia del                       | •                | Gratuito                      |     |
|                                                                                                |                        |                  | IVA en la región f                                                        |                                | 0                                   | Pago<br>derechos<br>Costo:                | de               |                               |     |
|                                                                                                | ¿Quién p               | ouede            | solicitar el trámit                                                       | e o servicio?                  |                                     | ¿Cuándo se presei                         | nta?             |                               |     |
| Perso                                                                                          | nas físicas            | s o mo           | rales.                                                                    |                                | En cualquier mome                   | ento.                                     |                  |                               |     |
| Ś                                                                                              | Dónde pu               | iedo p           | oresentarlo?                                                              | En el Portal del SA            | Г:                                  |                                           |                  |                               |     |
|                                                                                                |                        |                  |                                                                           | En la liga: <u>https://zon</u> | afronteriza.sat.gob.                | <u>mx</u>                                 |                  |                               |     |
|                                                                                                |                        |                  | INFORMA                                                                   | CIÓN PARA REALIZ               | AR EL TRÁMITE O                     | SERVICIO                                  |                  |                               |     |
|                                                                                                |                        |                  | ¿Qué tei                                                                  | ngo que hacer para r           | realizar el trámite o               | servicio?                                 |                  |                               |     |
| 1.                                                                                             | Ingresa al             | Porta            | l del SAT en la liga                                                      | del apartado ¿Dónde            | e puedo presentarl                  | 0?                                        |                  |                               |     |
| 2.                                                                                             | Registra lo            | os date          | os de tu e.firma o C                                                      | Contraseña, y oprime e         | el botón <b>Enviar.</b>             |                                           |                  |                               |     |
| 3.                                                                                             | Ingresa la             | opció            | n <b>Registro de soli</b>                                                 | citud.                         |                                     |                                           |                  |                               |     |
| 4.                                                                                             | Indica la re           | egión            | fronteriza donde de                                                       | eseas aplicar el estím         | ulo fiscal y seleccior              | na tu trámite:                            |                  |                               |     |
|                                                                                                | • Inco                 | orporad          | ción al padrón de b                                                       | eneficiarios.                  |                                     |                                           |                  |                               |     |
|                                                                                                | • Apli                 | cación           | del estímulo fisca                                                        | l en región fronteriza.        |                                     |                                           |                  |                               |     |
|                                                                                                | • Ren                  | iovació          | ón del estímulo par                                                       | a región fronteriza.           |                                     |                                           |                  |                               |     |
|                                                                                                | • Baja                 | a del e          | stímulo en región f                                                       | ronteriza.                     |                                     |                                           |                  |                               |     |
| 5.                                                                                             | Valida la v            | ∕ista pi         | revia de tu acuse.                                                        |                                |                                     |                                           |                  |                               |     |
| 6.                                                                                             | Oprime el              | l botó           | n <b>Enviar</b> , genera                                                  | el acuse de recepcio           | ón que contiene el                  | folio del trámite co                      | on el            | que puedes                    | dar |
|                                                                                                | seguimien              | nto a tu         | ı aviso, imprímelo o                                                      | o guárdalo.                    |                                     |                                           |                  |                               |     |
|                                                                                                |                        |                  |                                                                           | ¿Qué requisitos                | s debo cumplir?                     |                                           |                  |                               |     |
| No ap                                                                                          | lica.                  |                  |                                                                           |                                |                                     |                                           |                  |                               |     |
|                                                                                                |                        |                  |                                                                           | ¿Con qué condicio              | nes debo cumplir?                   | )                                         |                  |                               |     |
| •                                                                                              | Contar co              | n Con            | traseña o e.firma.                                                        |                                |                                     |                                           |                  |                               |     |
|                                                                                                |                        |                  | SEGUIMI                                                                   | ENTO Y RESOLUCIÓ               | ON DEL TRÁMITE O                    | SERVICIO                                  |                  |                               |     |
| ζCo                                                                                            | ómo pued               | lo dar           | seguimiento al tra                                                        | ámite o servicio?              | El SAT realizará:<br>emitir la reso | á alguna inspecció<br>olución de este trá | n o ve<br>mite c | erificación pa<br>o servicio? | ara |
| Con<br><u>https:/</u>                                                                          | el núme<br>//zonafront | ro de<br>eriza.e | e folio de tu a<br>sat.gob.mx                                             | aviso, en la liga:             | No.                                 |                                           |                  |                               |     |
|                                                                                                |                        |                  |                                                                           | Resolución del t               | rámite o servicio                   |                                           |                  |                               |     |
| Consu                                                                                          | ıltar sus ro           | oles en          | el apartado de Co                                                         | nsulte su información          | fiscal.                             |                                           |                  |                               |     |
| Plazo máximo para que el SAT Plazo máximo para resuelva el trámite o servicio solicite informa |                        |                  | ara que el SAT Plazo máximo para cumplir con la<br>información solicitada |                                | la                                  |                                           |                  |                               |     |
| 45 día                                                                                         | s naturale             | s.               |                                                                           | No aplica.                     | No aplica.                          |                                           |                  |                               |     |
| Ś                                                                                              | Qué docu               | mento            | o obtengo al finali<br>servicio?                                          | zar el trámite o               | ¿Cuál es la                         | a vigencia del trám                       | ite o s          | servicio?                     |     |
| Acuse                                                                                          | Acuse de recibo.       |                  |                                                                           |                                | Indefinida.                         |                                           |                  |                               |     |

|               | CANALES D                                                                                                    |                   | NCIÓN                                                                                                    |
|---------------|----------------------------------------------------------------------------------------------------|-------------------|----------------------------------------------------------------------------------------------------|
|               | Consultas y dudas                                                                                                    |                   | Quejas y denuncias                                                                                                    |
| •             | MarcaSAT de lunes a viernes de 09:00 a 18:00 hrs.,<br>excepto días inhábiles:<br>Atención telefónica: desde cualquier parte del país 55<br>627 22 728 y para el exterior del país (+52) 55 627 22<br>728.<br>Vía Chat: <u>https://chat.sat.gob.mx</u><br>Atención personal en las Oficinas del SAT ubicadas en<br>diversas ciudades del país, como se establece en la<br>siguiente liga:<br><u>https://www.sat.gob.mx/portal/public/directorio</u><br>Los días y horarios siguientes: lunes a jueves de 09:00<br>a 16:00 hrs. y viernes de 08:30 a 15:00 hrs., excepto<br>días inhábiles. | •                 | Quejas y Denuncias SAT, desde cualquier parte del<br>país 55 885 22 222 y para el exterior del país (+52) 55<br>885 22 222 (quejas y denuncias).<br>Correo electrónico: <u>denuncias@sat.gob.mx</u><br>En el Portal del SAT:<br><u>https://www.sat.gob.mx/portal/public/tramites/quejas-o-<br/>denuncias</u><br>Teléfonos rojos ubicados en las oficinas del SAT.<br>MarcaSAT 55 627 22 728 opción 8. |
|               | Informació                                                                                                    | n adici           | ional                                                                                                    |
| A pa<br>front | artir del momento en que los contribuyentes avisen de eriza norte o sur, dejarán de aplicar los beneficios estable                                                                                                    | su baj<br>cidos e | a del estímulo fiscal en materia del IVA en la región<br>en el estímulo antes mencionado.                                                                                                    |

#### Fundamento jurídico

Artículos Décimo Segundo del DECRETO DOF 31/12/2018, modificado mediante DECRETO 30/12/2020; Décimo Primero del DECRETO DOF 30/12/2020 Región fronteriza sur; Regla 11.9.2. de la RMF.

| 5/DEC-12 Informe al programa de verificación en tiempo real para contribuyentes de la región fronteriza norte o sur. |                               |                                                                                                    |                                                                                                    |                                                                                                    |  |  |  |
|----------------------------------------------------------------------------------------------------|-------------------------------|----------------------------------------------------------------------------------------------------|----------------------------------------------------------------------------------------------------|----------------------------------------------------------------------------------------------------|--|--|--|
| Trámite                                                                                                    |                               | Descripción del t                                                                                                    | trámite o servicio                                                                                                    | Monto                                                                                                    |  |  |  |
| Servicio 🔿                                                                                                    | Presentar el info             | rme al programa de verificación en tiempo real de región 🕒 Grat                                                              |                                                                                                    |                                                                                                    |  |  |  |
|                                                                                                    | fronteriza norte o            | sur.                                                                                                    |                                                                                                    | O Pago de<br>derechos<br>Costo:                                                                                     |  |  |  |
| ¿Quién puede                                                                                                    | solicitar el trámit           | e o servicio?                                                                                                    | Cuándo se preser¿                                                                                                    | nta?                                                                                                    |  |  |  |
| Personas físicas                                                                                                    | i.                            |                                                                                                    | A más tardar treinta días después                                                                                                    | de que concluya el                                                                                                  |  |  |  |
| Personas morale                                                                                                    | es.                           |                                                                                                    | ejercicio.                                                                                                    |                                                                                                    |  |  |  |
| Ambas, beneficiarias<br>norte o sur, en materia                                                                      | del estímulo para<br>del ISR. | la región fronteriza                                                                                                    |                                                                                                    |                                                                                                    |  |  |  |
| ¿Dónde puedo p                                                                                                    | resentarlo?                   | En forma presencia                                                                                                    | ıl:                                                                                                    |                                                                                                    |  |  |  |
|                                                                                                    |                               | <ul> <li>Ante la ACPI<br/>Administración<br/>Baja, Colonia<br/>México, de lu<br/>tratándose de<br/>Administración</li> </ul> | PFGC de la AGGC, en la Oficialía<br>n General, sita en Avenida Hidalgo No.<br>Guerrero, Alcaldía Cuauhtémoc, C.F<br>unes a viernes en un horario de 8:0<br>e contribuyentes que sean compete<br>n General.       | de Partes de dicha<br>77, Módulo III, Planta<br>P. 06300, Ciudad de<br>00 hrs. a 14:30 hrs.<br>encia de la referida |  |  |  |
|                                                                                                    |                               | <ul> <li>Ante la Admini<br/>domicilio, en la<br/>tratándose de</li> </ul>                                                    | . Administración Desconcentrada de Auditoria Fiscal más cercana a tu<br>lio, en la Oficialía de Partes de dicha Administración Desconcentrada,<br>lose de contribuyentes que sean competencia de la AGAFF.       |                                                                                                    |  |  |  |
|                                                                                                    |                               | Ante la ACPPH<br>General, sita e<br>Guerrero, Alca<br>viernes de 8:0<br>competencia d                                        | H de la AGH, en la Oficialía de Partes de<br>en Avenida Hidalgo No. 77, Módulo III<br>aldía Cuauhtémoc, C.P. 06300, Ciudad o<br>00 hrs. a 14:30 hrs. tratándose de cor<br>le la referida Administración General. | e dicha Administración<br>, Planta Baja, Colonia<br>de México. De lunes a<br>ntribuyentes que sean                  |  |  |  |
|                                                                                                    |                               | En el Portal del SA                                                                                                    | т:                                                                                                    |                                                                                                    |  |  |  |
|                                                                                                    |                               | • A través de Mi                                                                                                    | portal:                                                                                                    |                                                                                                    |  |  |  |
|                                                                                                    |                               | https://www.sa                                                                                                    | at.gob.mx/portal/private/aplicacion/mi-portal                                                                                                    |                                                                                                    |  |  |  |

#### INFORMACIÓN PARA REALIZAR EL TRÁMITE O SERVICIO

#### ¿Qué tengo que hacer para realizar el trámite o servicio?

#### En forma presencial:

- 1. Acude a las oficinas del SAT que se indican en el apartado ¿Dónde puedo presentarlo?, con la documentación que se menciona en el apartado ¿Qué requisitos debo cumplir?
- 2. Entrega la documentación solicitada al personal que recibirá el trámite.
- 3. Recibe y conserva un tanto del escrito libre con sello de autoridad como acuse de recepción.

#### En el Portal del SAT:

- 1. Ingresa al Portal del SAT en la liga del apartado ¿Dónde puedo presentarlo?
- 2. Registra en **Mi portal**, tu RFC y Contraseña, y elige **Iniciar sesión**.
- 3. Selecciona la opción Servicios por Internet / Servicios o solicitudes / Solicitud, y aparecerá un formulario; en el apartado Descripción del Servicio, selecciona en la pestaña Trámite: "5/DEC-12 INFORME V.T.R. NORTE o SUR", escribe en Dirigido a: ACPPFGC o ADAF o ACPPH, conforme a tu competencia, en Asunto: Informe al programa de verificación en tiempo real para contribuyentes de región fronteriza norte o región fronteriza sur, dependiendo del Decreto que apliques; en Descripción: Presentación del Informe al programa de verificación en tiempo real para contribuyentes de región fronteriza a de verificación en tiempo real para contribuyentes de región fronteriza norte o sur, correspondiente al ejercicio fiscal del que se trate.
- 4. Oprime el ícono **Adjuntar Archivo**, elige **Examinar** y selecciona el documento digitalizado en formato ZIP que contiene la información que subirás y elige **Cargar**.
- 5. Oprime el botón Enviar, se genera el Acuse de Recibo que contiene el folio del trámite.

#### ¿Qué requisitos debo cumplir?

- 1. Escrito libre, el cual debe señalar por lo menos lo siguiente:
  - I. Tu nombre, denominación o razón social de la persona moral, según corresponda.
  - II. Tu domicilio fiscal manifestado en el RFC o el de la persona moral, según corresponda.
  - III. Número y dirección de sucursales, agencias o establecimientos dentro de la región fronteriza norte o sur.
  - IV. Señalar la autoridad a la que se dirige y el propósito de la promoción.
  - V. La dirección de correo electrónico para recibir notificaciones.
  - VI. Indica los hechos o circunstancias sobre los que versa la promoción.
  - VII. Tu firma o firma de la o el representante legal.

Si acudes a las oficinas del SAT, presenta escrito libre en dos tantos, en caso de presentar tu trámite a través de **Mi portal**, adjunta escrito en formato ZIP.

- Presenta de manera presencial en un tanto o envía de forma digitalizada en formato ZIP con un máximo 4 MB por cada carpeta comprimida, la información y documentación que se indica a continuación de manera enunciativa y no limitativa, según corresponda:
  - I. Tratándose de contribuyentes con una antigüedad en su domicilio fiscal, sucursal, agencia o establecimiento dentro de la región fronteriza norte o sur **igual o mayor a dieciocho meses** a la fecha de la presentación del aviso de inscripción en el Padrón de beneficiarios del estímulo fiscal para la región fronteriza norte o sur:
    - a) Para acreditar que obtuviste ingresos exclusivamente de la región fronteriza norte o sur de por lo menos el 90% del total de los ingresos, en el ejercicio inmediato anterior al que presentaste el aviso de inscripción en el Padrón de beneficiarios del estímulo fiscal para la región fronteriza norte o sur, exhibe:
      - Declaración anual del ejercicio inmediato anterior que corresponda, debidamente cruzada con papel de trabajo y balanza de comprobación a que se refieren los siguientes numerales ii y iii del presente inciso.
      - ii. Papel de trabajo mediante el cual se integre cuando menos el 90% de los ingresos obtenidos en la región fronteriza norte o sur y los obtenidos fuera de esta, en su caso la integración deberá ser por sucursal, agencia o establecimiento.
      - iii. Balanza de comprobación al 31 de diciembre del ejercicio que corresponda.
    - b) Para la región fronteriza sur, acredita la capacidad económica, activos e instalaciones, con la que demuestres las principales fuentes de ingresos, los bienes, derechos y otros recursos de los que dispones, así como el mobiliario, maquinaria y equipo con que cuentas para la realización de las operaciones del año inmediato anterior al que presentaste el aviso de inscripción al Padrón de beneficiarios del estímulo fiscal para la región fronteriza sur, entre otros, con lo siguiente:
      - i. En el escrito libre que proporciones conforme al numeral 1, describe detalladamente la actividad empresarial que desarrollas en la región fronteriza sur, así como el organigrama operativo, en el que se identifiquen los nombres, claves en el RFC y puestos (administrativos y operativos) de las estructuras organizacionales ubicadas en dicha región, así como el detalle de las actividades que desarrolla cada uno de ellos.

En caso de partes relacionadas que tengan participación directa o indirecta en el capital social del ii. contribuyente, señalar en el escrito que proporciones conforme al numeral 1, el nombre, razón social o denominación, clave en el RFC y domicilio fiscal de cada una de ellas. Asimismo, presenta la información del Anexo 9 de la DIM respecto de las operaciones con partes relacionadas residentes en el extranjero y en territorio nacional. En su caso, la referencia a "DOMICILIO DEL RESIDENTE EN EL EXTRANJERO" se entenderá hecha al domicilio fiscal del contribuyente residente en territorio nacional con quien se celebró la operación en cuestión, y la referencia a "NUMERO DE IDENTIFICACIÓN FISCAL", se entenderá hecha a la clave en el RFC de dicho contribuyente. iii Estado de posición financiera y balanza de comprobación del año inmediato anterior al que presentaste al aviso de inscripción al Padrón de beneficiarios del estímulo fiscal para la región fronteriza sur Registro contable y documentación soporte de las pólizas relacionadas con las cinco principales iv inversiones, además de la documentación que acredite la legal propiedad, posesión o tenencia de los bienes que constituyen la inversión, así como su adquisición, incluyendo, en su caso, las fotografías de las mismas, los comprobantes de pago y la transferencia de las erogaciones por la adquisición de los bienes. ν. Precisar en el escrito que proporciones y documentar, si la inversión en activos fijos se destinó en su totalidad a actividades empresariales. Documentación soporte de las cinco principales fuentes y condiciones de financiamiento, tales vi. como contratos y estados de cuenta bancarios, así como actas protocolizadas de aportación de capital y estado de cuenta bancario en donde se identifique la procedencia de dichos recursos, incluyendo el estado de cuenta correspondiente a los socios y accionistas en el caso de aportación a capital. vii Información de los cinco principales mobiliarios, maquinaria o equipo de tu propiedad que utilizas para la realización de las operaciones, con su respectivo registro contable y documentación que acredite la legal propiedad, posesión o tenencia, incluyendo, en su caso, las fotografías de los mismos, así como las facturas electrónicas, comprobantes de pago y transferencias de las erogaciones por la adquisición. En su caso, planos de los lugares físicos en que se desarrolla el proyecto, o la proyección viii fotográfica o similar de cómo quedará el proyecto en su conclusión. ix Número de personal contratado al momento de la presentación del aviso de inscripción en el Padrón de beneficiarios del estímulo fiscal para la región fronteriza sur, indica el registro de inscripción en el IMSS, y aporta el recibo de pago de las cuotas obrero-patronales ante dicho instituto. Tratándose de la adquisición de inmuebles, presenta los títulos de propiedad en los que conste la Х. inscripción en el Registro Público de la Propiedad o el aviso correspondiente o, en su caso, el contrato de arrendamiento o concesión del inmueble donde llevas a cabo la actividad, o el documento donde conste la modalidad jurídica que corresponda. De manera adicional a lo antes señalado, deberás proporcionar la información y documentación citada en c) el presente numeral correspondiente al ejercicio por el que presentas el informe de verificación en tiempo real. De no haberse presentado la declaración del ejercicio deberás aportar las declaraciones de los pagos provisionales del citado ejercicio. П. Para contribuyentes con una antigüedad en su domicilio fiscal, sucursal, agencia o establecimiento dentro de la región fronteriza norte o sur menor a dieciocho meses a la fecha de presentación del aviso de inscripción en el Padrón de beneficiarios del estímulo fiscal para la región fronteriza norte o sur o contribuyentes que inicien actividades, que se inscribieron en el RFC, y constituyeron su domicilio fiscal en la región fronteriza norte o sur o realizaron la apertura de una sucursal, agencia o establecimiento en dichas regiones: Para acreditar que obtuviste ingresos exclusivamente de la región fronteriza norte o sur de por lo menos a) el 90% del total de los ingresos, en el ejercicio inmediato anterior al que presentaste el aviso de inscripción en el Padrón de beneficiarios del estímulo fiscal para la región fronteriza norte o sur, exhibe la información y documentación del numeral 2, fracción I, inciso a) del presente apartado, correspondiente al periodo de este inciso. Tratándose de contribuyentes que inicien actividades, que se inscribieron en el RFC y constituyan su b) domicilio fiscal en la región fronteriza norte o sur o realizaron la apertura de una sucursal, agencia o establecimiento en dichas regiones; aporta papel de trabajo mediante el cual estimaste que tus ingresos totales del ejercicio en el que presentaste el aviso de inscripción al Padrón de beneficiarios del estímulo fiscal para la región fronteriza norte o sur, representan al menos 90% del total de tus ingresos del ejercicio. Acredita la capacidad económica, activos e instalaciones con la que demuestres las principales fuentes c) de ingresos, los bienes, derechos y otros recursos de los que dispones, así como el mobiliario, maquinaria y equipo con que cuentas para la realización de las operaciones del año inmediato anterior al que presentaste al aviso de inscripción al Padrón de beneficiarios del estímulo fiscal para la región fronteriza norte o sur o del periodo menor de doce meses más reciente que se tenga en los casos de ser de reciente creación o por inicio de operaciones, entre otros, con la información y documentación establecida en el numeral 2, fracción I, inciso b), del presente apartado.

d) Para acreditar la adquisición de bienes nuevos, la factura electrónica por dicha adquisición, la cual no deberá tener una antigüedad mayor a dos años, contados a partir de la fecha de la presentación del aviso de inscripción en el Padrón de beneficiarios de estímulo fiscal para la región fronteriza norte o sur, así como el estado de cuenta bancario y la póliza de registro contable.

En el supuesto de bienes usados, podrás utilizar el comprobante fiscal en papel o factura electrónica que amparen la adquisición del bien usado por parte del proveedor, así como la factura electrónica por la enajenación al contribuyente. Adicionalmente, en el escrito que proporciones conforme al numeral 1, manifiesta bajo protesta de decir verdad la clave en el RFC de cada una de las partes relacionadas y que el bien adquirido no ha sido enajenado en más de una ocasión.

- e) De manera adicional a lo antes señalado, deberás proporcionar la información y documentación citada en el presente numeral correspondiente al ejercicio por el que presentas el informe de verificación en tiempo real. De no haberse presentado la declaración del ejercicio deberás aportar las declaraciones de los pagos provisionales del citado ejercicio.
- III. Para contribuyentes que presentaron aviso de renovación a fin de acreditar que continúan cumpliendo los requisitos establecidos en los Decretos de estímulos fiscales región fronteriza norte o sur, aportarás, según corresponda, la información y documentación señalada en el numeral 2, fracción I, inciso c) y numeral 2, fracción II, inciso e).

| ¿Con qué condiciones debo cumplir?                                                                                                    |                                                                                                    |                                                                                                    |                                                                                                    |  |  |
|----------------------------------------------------------------------------------------------------|----------------------------------------------------------------------------------------------------|----------------------------------------------------------------------------------------------------|----------------------------------------------------------------------------------------------------|--|--|
| Estar inscrito en el Padrón de beneficiar                                                                                                    | ios del estímulo fiscal                                                                                                    | para la región fronte                                                                                                    | riza norte o sur.                                                                                                    |  |  |
| SEGUIMI                                                                                                    | ENTO Y RESOLUCIÓ                                                                                                    | N DEL TRÁMITE O                                                                                                    | SERVICIO                                                                                                    |  |  |
| ¿Cómo puedo dar seguimiento al tr                                                                                                    | ámite o servicio?                                                                                                    | El SAT llevará a je sara emitir la re                                                                                                    | cabo alguna inspección o verificación<br>esolución de este trámite o servicio?                                                                                                    |  |  |
| Trámite inmediato.                                                                                                    |                                                                                                    | No.                                                                                                    |                                                                                                    |  |  |
|                                                                                                    | Resolución del t                                                                                                    | rámite o servicio                                                                                                    |                                                                                                    |  |  |
| Acuse de recibo.                                                                                                    |                                                                                                    |                                                                                                    |                                                                                                    |  |  |
| Plazo máximo para que el SAT<br>resuelva el trámite o servicio                                                                                                    | Plazo máximo pa<br>solicite informa                                                                                                    | ara que el SAT<br>ción adicional                                                                                                    | Plazo máximo para cumplir con la<br>información solicitada                                                                                                    |  |  |
| Trámite inmediato.                                                                                                    | No aplica.                                                                                                    |                                                                                                    | No aplica.                                                                                                    |  |  |
| ¿Qué documento obtengo al final<br>servicio?                                                                                                    | izar el trámite o                                                                                                    | ¿Cuál es la                                                                                                    | a vigencia del trámite o servicio?                                                                                                    |  |  |
| Acuse de recibo.                                                                                                    |                                                                                                    | Indefinida.                                                                                                    |                                                                                                    |  |  |
|                                                                                                    | CANALES DI                                                                                                    | E ATENCIÓN                                                                                                    |                                                                                                    |  |  |
| Consultas y dudas                                                                                                    | ;                                                                                                    | Quejas y denuncias                                                                                                    |                                                                                                    |  |  |
| <ul> <li>MarcaSAT de lunes a viernes de excepto días inhábiles:<br/>Atención telefónica: desde cualqu 627 22 728 y para el exterior del 728.<br/>Vía Chat: <u>https://chat.sat.gob.mx</u></li> <li>Atención personal en las Oficinas diversas ciudades del país, como siguiente liga:<br/><u>https://www.sat.gob.mx/portal/publ</u> Los días y horarios siguientes: lun a 16:00 hrs. y viernes de 08:30 a días inhábiles.</li> </ul> | e 09:00 a 18:00 hrs.,<br>ier parte del país 55<br>país (+52) 55 627 22<br>del SAT ubicadas en<br>o se establece en la<br><u>lic/directorio</u><br>es a jueves de 09:00<br>a 15:00 hrs., excepto | <ul> <li>Quejas y De<br/>país 55 885 2<br/>885 22 222 (</li> <li>Correo electr</li> <li>En el Portal o<br/><u>https://www.s</u><br/><u>denuncias</u></li> <li>Teléfonos roj</li> <li>MarcaSAT 55</li> </ul> | enuncias SAT, desde cualquier parte del<br>22 222 y para el exterior del país (+52) 55<br>quejas y denuncias).<br>rónico: <u>denuncias@sat.gob.mx</u><br>del SAT:<br><u>sat.gob.mx/portal/public/tramites/quejas-o-</u><br>sos ubicados en las oficinas del SAT.<br>5 627 22 728 opción 8. |  |  |
|                                                                                                    | Informació                                                                                                    | n adicional                                                                                                    |                                                                                                    |  |  |
| <ul> <li>En todos los casos, los documer<br/>domicilio fiscal, o el domicilio de la</li> <li>La autoridad fiscal podrá llevar a o<br/>evaluar la veracidad de la informado</li> </ul>                                                                                                    | ntos que exhibas debe<br>sucursal, agencia o e<br>cabo el procedimiento<br>ción y documentación                                                                                                 | erán estar a nombro<br>stablecimiento segú<br>de verificación en tio<br>presentada conform                                                                                                    | e del contribuyente, donde se observe el<br>n corresponda.<br>empo real, con la finalidad de corroborar y<br>e a está ficha de trámite.                                                                                                    |  |  |
|                                                                                                    | Fundamen                                                                                                    | to jurídico                                                                                                    |                                                                                                    |  |  |
| Artículos 37 del CFF, Séptimo del DEC<br>DECRETO DOF 30/12/2020 Región from                                                                                                    | RETO DOF 31/12/20<br>Iteriza sur; Reglas 11.9                                                                                                    | 18; modificado medi<br>9.1. y 11.9.4. de la R                                                                                                    | iante DECRETO 30/12/2020; Séptimo del<br>MF.                                                                                                    |  |  |
|                                                                                                    |                                                                                                    |                                                                                                    |                                                                                                    |  |  |

| 1/                        | PLT Solicitud                                                                                                    | de inscripción en                                                                                             | el RFC de residentes                                                                                                    | en el extranjero que proporcionen se                                                                                                    | ervici                                        | os digitales.                                                           |                                        |  |
|---------------------------|----------------------------------------------------------------------------------------------------|----------------------------------------------------------------------------------------------------|----------------------------------------------------------------------------------------------------|----------------------------------------------------------------------------------------------------|-----------------------------------------------|-------------------------------------------------------------------------|----------------------------------------|--|
| Trámi                     | Trámite                                                                                                    |                                                                                                    |                                                                                                    |                                                                                                    |                                               |                                                                         |                                        |  |
| Servi                     | cio 🔿                                                                                                    | Inscripción en e                                                                                              | el RFC residentes e                                                                                                    | ٠                                                                                                    | Gratuito                                      |                                                                         |                                        |  |
|                           |                                                                                                    | servicios digitale                                                                                            | S.                                                                                                    |                                                                                                    | 0                                             | Pago<br>derechos<br>Costo:                                              | de                                     |  |
|                           | ¿Quién pued                                                                                                    | e solicitar el trámi                                                                                          | te o servicio?                                                                                                    | ¿Cuándo se preser                                                                                                    | nta?                                          |                                                                         |                                        |  |
| Reside<br>que p<br>en ter | entes en el ex<br>roporcionan se<br>ritorio nacional.                                                                                                    | tranjero sin estable<br>ervicios digitales a                                                                  | ecimiento en México<br>receptores ubicados                                                                                                    | Dentro de los treinta días naturales<br>partir de la fecha en que se proporcion<br>servicios digitales a un receptor<br>nacional.                                                                     | siguie<br>an po<br>ubica                      | entes contado<br>or primera vez<br>do en terri                          | os a<br>z los<br>itorio                |  |
| ذ                         | Dónde puedo                                                                                                    | presentarlo?                                                                                                  | En la Administración Desconcentrada de Servicios al Contribuyente del<br>Distrito Federal "2", ubicada en Avenida Paseo de la Reforma Norte, número 10,<br>Piso 2, Edificio Torre Caballito, Colonia Tabacalera, 06030, Alcaldía Cuauhtémoc,<br>Ciudad de México, de lunes a viernes de 08:30 a 16:00 hrs.<br>Previa cita registrada en:<br>En el Portal del SAT: https://citas.sat.gob.mx/ |                                                                                                    |                                               |                                                                         |                                        |  |
|                           |                                                                                                    | INFORM                                                                                                    | ACIÓN PARA REALIZ                                                                                                    | ZAR EL TRÁMITE O SERVICIO                                                                                                    |                                               |                                                                         |                                        |  |
|                           |                                                                                                    | ¿Qué te                                                                                                    | ngo que hacer para                                                                                                    | realizar el trámite o servicio?                                                                                                    |                                               |                                                                         |                                        |  |
| 1.<br>2.<br>3.<br>4.      | <ol> <li>Acude con la documentación que se menciona en el apartado ¿Qué requisitos debo cumplir?</li> <li>Entrega la documentación al personal que atenderá tu trámite y proporciona la información que te solicite.</li> <li>Recibe al finalizar el trámite, los documentos que comprueban el registro de tu solicitud.</li> <li>En caso de que no cumplas con alguno de los requisitos, recibes AVISO DE ACTUALIZACIÓN EN EL RFC, que contiene el motivo por el cual no se concluvó el trámite.</li> </ol> |                                                                                                    |                                                                                                    |                                                                                                    |                                               |                                                                         |                                        |  |
|                           |                                                                                                    |                                                                                                    | ¿Qué requisitos                                                                                                    | s debo cumplir?                                                                                                    |                                               |                                                                         |                                        |  |
| En la                     | oficina del SA                                                                                                    | т:                                                                                                    |                                                                                                    |                                                                                                    |                                               |                                                                         |                                        |  |
| 1.                        | Contar con cita                                                                                                    | a, previamente regis                                                                                          | trada en <u>https://citas.s</u>                                                                                                    | sat.gob.mx/                                                                                                    |                                               |                                                                         |                                        |  |
| Adicio                    | nalmente, pres                                                                                                    | entar:                                                                                                    |                                                                                                    |                                                                                                    |                                               |                                                                         |                                        |  |
| 2.                        | Copia certifica<br>proceda, de la<br>plataforma teci<br>la prestación d<br>español realiza                                                                                                    | da del acta o doc<br>que se desprenda<br>nológica, a través d<br>le servicios. Cuand<br>ada por un perito au  | umento constitutivo o<br>que el objeto social d<br>e la cual se enajenan<br>o estos consten en id<br>torizado.                                                                                                    | le la empresa debidamente apostillado<br>le la misma está relacionado con la pre<br>u otorga el uso o goce temporal de bie<br>ioma distinto del español debe presenta                                 | ο ο le<br>stació<br>nes, α<br>arse ι          | egalizado, se<br>on del servicio<br>o bien, se rea<br>una traducció     | egún<br>o de<br>aliza<br>ón al         |  |
| 3.                        | Copia certifica<br>identificación fi<br>en que así pro                                                                                                    | da, legalizada o ap<br>scal del país en qu<br>ceda.                                                           | ostillada por autoridad<br>e residan, cuando ten                                                                                                    | l competente del documento con que a<br>gan obligación de contar con este en di                                                                                                    | credit<br>cho p                               | en el número<br>aís, en los ca                                          | o de<br>asos                           |  |
| 4.                        | Original de con<br>de obligacione<br>oficiales, com<br>de domicilio, d                                                                                                    | mprobante de domi<br>es fiscales, cualquie<br>i <b>probantes de don</b><br>del presente Anexo                 | cilio en territorio nacio<br>ra de los señalados<br>nicilio e Instrumento                                                                                                    | onal para efectos de notificación y vigila<br>en el Apartado I. Definiciones; punto<br>s para acreditar la representación, in                                                                         | ncia<br>1.2.<br>ciso E                        | del cumplimi<br>Identificacio<br>3) Comprob                             | ento<br>ones<br>ante                   |  |
| 5.                        | Copia certificad<br>las firmas ant<br>debidamente a<br>con traducción<br>*Para mayor                                                                                                    | da del instrumento p<br>e las autoridades<br>upostillado o legaliz<br>al español y haber<br>referencia, consu | para acreditar la repre<br>fiscales o ante fedat<br>ado y haber sido forn<br>sido realizado por per<br>Itar en el Apartado                                                                                                    | sentación, u carta poder firmada ante do<br>ario público. Si fue otorgado en el ex<br>nalizado ante fedatario público mexican<br>ito autorizado.<br><b>I. Definiciones</b> ; punto <b>1.2. Identi</b> | os test<br>dtranje<br>o y ei<br><b>ficaci</b> | tigos y ratifica<br>ero deberá e<br>n su caso co<br><b>iones oficia</b> | adas<br>estar<br>ontar<br><b>ales,</b> |  |
|                           | comprobantes                                                                                                    | s de domicilio e<br>presentación dela                                                                         | Instrumentos para a                                                                                                    | acreditar la representación, inciso C                                                                                                    | ) Ins                                         | trumentos                                                               | para                                   |  |
| 6.                        | Original de la<br>Definiciones;<br>representació                                                                                                    | identificación oficia<br>punto <b>1.2. Identific</b><br>n, inciso A) Identifi                                 | al vigente del represe<br>aciones oficiales, co<br>cación oficial, del pre                                                                                                    | entante legal, cualquiera de las señala<br>omprobantes de domicilio e Instrumen<br>esente Anexo (original).                                                                                           | das e<br>n <b>tos p</b>                       | en el Apartac<br>para acredita                                          | do I.<br>ar la                         |  |
| 7.                        | Designar a un                                                                                                    | representante lega                                                                                            | al y proporcionar un                                                                                                    | domicilio en territorio nacional para efe                                                                                                    | ectos                                         | de notificacio                                                          | ón y                                   |  |
| 8.                        | Presentar escr<br>bienes o servic<br>realizan las op<br>negocio de la p                                                                                                    | ito en el que se de<br>lios que se comerci-<br>reraciones. Asimism<br>plataforma tecnológi                    | scriba de forma detal<br>alizan a través de la m<br>no, en dicho escrito se<br>ca.                                                                                                    | lada la operación de la plataforma tecn<br>iisma, así como las páginas de internet l<br>e deberá indicar en dónde se encuentra                                                                        | ológic<br>media<br>ı la pr                    | a, señalando<br>inte las cuale<br>incipal fuento                        | o los<br>es se<br>e de                 |  |

#### De la prestación de servicios digitales y de intermediación entre terceros.

| ¿Con qué condiciones debo cumplir?                                                                                                    |                                                                                                    |                                                                                                    |                                                                                                    |  |  |  |  |
|----------------------------------------------------------------------------------------------------|----------------------------------------------------------------------------------------------------|----------------------------------------------------------------------------------------------------|----------------------------------------------------------------------------------------------------|--|--|--|--|
| El representante legal del residen                                                                                                    | te en el extranjero debe esta                                                                                                    | r inscrito en el RFC.                                                                                                    |                                                                                                    |  |  |  |  |
| SE                                                                                                    | GUIMIENTO Y RESOLUCIÓ                                                                                                    | ÓN DEL TRÁMITE O                                                                                                    | SERVICIO                                                                                                    |  |  |  |  |
| ¿Cómo puedo dar seguimien                                                                                                    | to al trámite o servicio?                                                                                                    | ¿El SAT llevará a para emitir la re                                                                                                    | cabo alguna inspección o verificación<br>esolución de este trámite o servicio?                                                                                                    |  |  |  |  |
| Trámite inmediato.                                                                                                    |                                                                                                    | No.                                                                                                    |                                                                                                    |  |  |  |  |
|                                                                                                    | Resolución del t                                                                                                    | rámite o servicio                                                                                                    |                                                                                                    |  |  |  |  |
| El trámite se concluye en el mor<br>Fiscal del residente en el extranje                                                                                                    | nento en que se realiza, por<br>ro donde puedes consultar la                                                                                                    | <sup>.</sup> lo que, al finalizarlo<br>a clave en el RFC qu                                                                                                    | o contarás con la Cédula de Identificación<br>le fue asignada.                                                                                                    |  |  |  |  |
| Plazo máximo para que el S<br>resuelva el trámite o servic                                                                                                    | AT Plazo máximo p<br>io solicite informa                                                                                                    | ara que el SAT<br>ición adicional                                                                                                    | Plazo máximo para cumplir con la<br>información solicitada                                                                                                    |  |  |  |  |
| Trámite inmediato.                                                                                                    | 10 días                                                                                                    |                                                                                                    | 10 días.                                                                                                    |  |  |  |  |
| ¿Qué documento obtengo<br>servicio                                                                                                    | al finalizar el trámite o<br>o?                                                                                                    | ¿Cuál es la                                                                                                    | a vigencia del trámite o servicio?                                                                                                    |  |  |  |  |
| <ul> <li>Acuse único de inscripción<br/>Cédula de Identificación F<br/>bidimensional (QR).</li> </ul>                                                                                                    | en el RFC que contiene la<br>iscal y el código de barras                                                                                                    | Indefinida.                                                                                                    |                                                                                                    |  |  |  |  |
| CANALES DE ATENCIÓN                                                                                                    |                                                                                                    |                                                                                                    |                                                                                                    |  |  |  |  |
| Consultas y                                                                                                    | dudas                                                                                                    |                                                                                                    | Quejas y denuncias                                                                                                    |  |  |  |  |
| <ul> <li>MarcaSAT de lunes a vier<br/>excepto días inhábiles:<br/>Atención telefónica: desde<br/>627 22 728 y para el exteri<br/>728.<br/>Vía Chat: <u>https://chat.sat.go</u></li> <li>Atención personal en las O<br/>diversas ciudades del país<br/>siguiente liga:<br/><u>https://www.sat.gob.mx/por</u><br/>Los días y horarios siguient<br/>a 16:00 hrs. y viernes de (<br/>días inhábiles.</li> <li>Preguntas frecuentes:<br/><u>http://omawww.sat.gob.mx/<br/>ginas/PlataformasTecnolog</u><br/><u>umentos/PreguntasGeneral</u></li> </ul> | nes de 09:00 a 18:00 hrs.,<br>cualquier parte del país 55<br>or del país (+52) 55 627 22<br><u>ab.mx</u><br>ficinas del SAT ubicadas en<br>s, como se establece en la<br><u>tal/public/directorio</u><br>ces: lunes a jueves de 09:00<br>08:30 a 15:00 hrs., excepto<br><u>plataformastecnologicas/Pa</u><br><u>icas_ServiciosDigitales/doc</u><br><u>esEsquema.pdf</u> | <ul> <li>Quejas y Depaís 55 885 2</li> <li>885 22 222 (repairs 22 22 0)</li> <li>Correo electre</li> <li>En el Portal o <u>https://www.secters.org</u></li> <li>Teléfonos roj</li> <li>MarcaSAT 55</li> </ul> | enuncias SAT, desde cualquier parte del<br>22 222 y para el exterior del país (+52) 55<br>quejas y denuncias).<br>rónico: <u>denuncias@sat.gob.mx</u><br>del SAT:<br><u>sat.gob.mx/portal/public/tramites/quejas-o-</u><br>tos ubicados en las oficinas del SAT.<br>5 627 22 728 opción 8. |  |  |  |  |
|                                                                                                    | Informació                                                                                                    | on adicional                                                                                                    |                                                                                                    |  |  |  |  |
| Si deseas conocer más informad<br>siguiente liga:<br>http://omawww.sat.gob.mx/platafo                                                                                                    | ción al respecto, se pone a<br>prmastecnologicas/Paginas/ii                                                                                                    | tu disposición el M<br>ndex.html                                                                                                    | inisitio de Plataformas tecnológicas en la                                                                                                    |  |  |  |  |
|                                                                                                    | Fundamer                                                                                                    | nto jurídico                                                                                                    |                                                                                                    |  |  |  |  |

Artículos 113-C de la LISR; 18-D de la LIVA; Regla 12.1.1. de la RMF.

| 2/PLT Sol | icitud de ge | eneración del Certificado de e.firma para residentes en el extranjero que pr<br>digitales. | oporc | ionen servio               | cios |
|-----------|--------------|--------------------------------------------------------------------------------------------|-------|----------------------------|------|
| Trámite   | •            | Descripción del trámite o servicio                                                         |       | Monto                      |      |
| Servicio  | 0            | Los residentes en el extranjero que proporcionen servicios digitales deberán               | •     | Gratuito                   |      |
|           |              | obtener su Certificado de e.firma.                                                         | 0     | Pago<br>derechos<br>Costo: | de   |

|                                                                                                    | ¿Quién puede solicitar el trámit                                                                                                    | e o servicio?                                                                                                    | ¿Cuándo se presenta?                                                                                                    |  |  |  |
|----------------------------------------------------------------------------------------------------|----------------------------------------------------------------------------------------------------|----------------------------------------------------------------------------------------------------|----------------------------------------------------------------------------------------------------|--|--|--|
| Resid<br>que<br>recep<br>•                                                                                                   | dentes en el extranjero sin estable<br>proporcionen los servicios digi<br>otores ubicados en territorio naciona<br>La descarga o acceso a imágen<br>información, video, audio, música<br>los juegos de azar, así como<br>multimedia, ambientes multijugad<br>tonos de móviles, la visualización<br>información sobre el trá<br>meteorológicos y estadísticas.<br>Los de intermediación entre to<br>oferentes de bienes o servicios y<br>los mismos.                                                                                                    | ecimiento en México<br>tales siguientes a<br>l:<br>es, películas, texto,<br>, juegos, incluyendo<br>o otros contenidos<br>or, la obtención de<br>de noticias en línea,<br>fico, pronósticos<br>serceros que sean<br>los demandantes de                                                                                                    | <ul> <li>Cuando se realice la inscripción en el RFC, conforme a<br/>la regla 12.1.1.</li> <li>Cuando lo requiera el contribuyente.</li> </ul>                                                                                                    |  |  |  |
| •                                                                                                    | La enseñanza a distancia o de test                                                                                                    | o ejercicios.                                                                                                    |                                                                                                    |  |  |  |
|                                                                                                    | ¿Dónde puedo presentarlo?                                                                                                    | En la Administrac<br>Distrito Federal "2"<br>Piso 2, Edificio Torre<br>Ciudad de México,<br>inhábiles previa cita<br>• En el Portal de                                                                                                    | ión Desconcentrada de Servicios al Contribuyente del<br>, ubicada en Avenida Paseo de la Reforma Norte, número 10,<br>e Caballito, Colonia Tabacalera, 06030, Alcaldía Cuauhtémoc,<br>de lunes a viernes de 08:30 a 16:00 hrs., excepto días<br>generada en:<br>I SAT: <u>https://citas.sat.gob.mx/</u>                                                                                                    |  |  |  |
|                                                                                                    | INFORMA                                                                                                    | CIÓN PARA REALIZ                                                                                                    | AR EL TRÁMITE O SERVICIO                                                                                                    |  |  |  |
|                                                                                                    | ¿Qué ter                                                                                                    | ngo que hacer para r                                                                                                    | ealizar el trámite o servicio?                                                                                                    |  |  |  |
| 1.<br>2.                                                                                                    | Acude a tu cita en la Administració<br>Presenta y entrega la documentaci                                                                                                    | n Desconcentrada de<br>ón e información seña                                                                                                    | Servicios al Contribuyente del Distrito Federal "2".<br>alada en el apartado requisitos.                                                                                                    |  |  |  |
| 3.                                                                                                    | Durante el trámite se registrará la c                                                                                                    | locumentación que pr                                                                                                    | esentes.                                                                                                    |  |  |  |
| 1                                                                                                    | ¿Qué requisitos debo cumplir?     Unidad de memoria extraíble (USB) que contenga el archivo de requerimiento (.req) generado previamente en e programa Certifica <u>https://portalsat.plataforma.sat.gob.mx/certifica/</u> Correo electrónico personal al que el contribuyente tenga acceso.     Forma oficial FE "Solicitud de Certificado de e.firma".     La documentación presentada conforme a la ficha de trámite 1/PLT "Solicitud de inscripción en el RFC de residente                                                                                                    |                                                                                                    |                                                                                                    |  |  |  |
| 2.<br>3.<br>4.                                                                                                    | Diridad de memoria extraible (US<br>programa Certifica <u>https://portalsat</u><br>Correo electrónico personal al que<br>Forma oficial FE "Solicitud de Certi<br>La documentación presentada con<br>en el extraniero que proporcionen s                                                                                                    | B) que contenga el<br><u>plataforma.sat.gob.m</u><br>el contribuyente teng:<br>ficado de e.firma".<br>forme a la ficha de tr<br>servicios digitales" del                                                                                                    | archivo de requerimiento (.req) generado previamente en el<br><u>x/certifica/</u><br>a acceso.<br>ámite 1/PLT "Solicitud de inscripción en el RFC de residentes<br>presente Anexo.                                                                                                    |  |  |  |
| 2.<br>3.<br>4.                                                                                                    | Dilidad de memoria extraible (US<br>programa Certifica <u>https://portalsat</u><br>Correo electrónico personal al que<br>Forma oficial FE "Solicitud de Certi<br>La documentación presentada con<br>en el extranjero que proporcionen s                                                                                                    | B) que contenga el<br><u>plataforma.sat.gob.m</u><br>el contribuyente teng:<br>ficado de e.firma".<br>forme a la ficha de tra<br>servicios digitales" del<br>2 Con qué condicio                                                                                                    | archivo de requerimiento (.req) generado previamente en el<br><u>x/certifica/</u><br>a acceso.<br>ámite 1/PLT "Solicitud de inscripción en el RFC de residentes<br>presente Anexo.<br><b>nes debo cumplir?</b>                                                                                                    |  |  |  |
| •                                                                                                    | Unidad de memoria extraible (US<br>programa Certifica <u>https://portalsat</u><br>Correo electrónico personal al que<br>Forma oficial FE "Solicitud de Certi<br>La documentación presentada com<br>en el extranjero que proporcionen s<br>El representante legal deberá co<br>identificación oficial vigente de las<br><b>comprobantes de domicilio e Ins</b><br>presente Anexo.<br>Responder las preguntas que le<br>pretende obtener el Certificado de<br>Tratándose de documentos públic<br>legalizados o apostillados y aco                                                                                                    | <ul> <li>B) que contenga el <u>plataforma.sat.gob.m</u> el contribuyente tenga ficado de e.firma".</li> <li>forme a la ficha de traservicios digitales" del <b>¿Con qué condicio</b> ontar previamente con señaladas en el Apa strumentos para acreserta en el contro de la autoridad, e.firma.</li> <li>os emitidos por autor mpañados, en su contro de la su contro de la</li></ul> | archivo de requerimiento (.req) generado previamente en el<br><u>x/certifica/</u><br>a acceso.<br>ámite 1/PLT "Solicitud de inscripción en el RFC de residentes<br>presente Anexo.<br><b>nes debo cumplir?</b><br>n Certificado de e.firma y presentar el original de alguna<br>artado I. Definiciones; punto 1.2. Identificaciones oficiales,<br>editar la representación, inciso A) Identificación oficial, del<br>relacionadas con la situación fiscal del contribuyente que<br>idades extranjeras, los mismos siempre deberán presentarse<br>aso, presentar la traducción al idioma español por perito                                                                                                    |  |  |  |
| •                                                                                                    | Unidad de memoria extraible (US<br>programa Certifica <u>https://portalsat</u><br>Correo electrónico personal al que<br>Forma oficial FE "Solicitud de Certi<br>La documentación presentada com<br>en el extranjero que proporcionen s<br>El representante legal deberá co<br>identificación oficial vigente de las<br><b>comprobantes de domicilio e ins</b><br>presente Anexo.<br>Responder las preguntas que le<br>pretende obtener el Certificado de<br>Tratándose de documentos públic<br>legalizados o apostillados y aco<br>autorizado.                                                                                                    | B) que contenga el<br><u>plataforma.sat.gob.m</u><br>el contribuyente tenga<br>ficado de e.firma".<br>forme a la ficha de tr<br>servicios digitales" del<br><u>¿Con qué condicio</u><br>ontar previamente co<br>señaladas en el Apa<br>strumentos para acre<br>realice la autoridad,<br>e.firma.<br>os emitidos por autor<br>mpañados, en su c                                                                                                    | archivo de requerimiento (.req) generado previamente en el<br><u>x/certifica/</u><br>a acceso.<br>ámite 1/PLT "Solicitud de inscripción en el RFC de residentes<br>presente Anexo.<br><b>nes debo cumplir?</b><br>In Certificado de e.firma y presentar el original de alguna<br>artado <b>I. Definiciones</b> ; punto <b>1.2. Identificaciones oficiales,</b><br><b>editar la representación</b> , inciso <b>A) Identificación oficial</b> , del<br>relacionadas con la situación fiscal del contribuyente que<br>idades extranjeras, los mismos siempre deberán presentarse<br>aso, presentar la traducción al idioma español por perito                                                                                                    |  |  |  |
| •<br>•<br>•<br>•                                                                                                    | Unidad de memoria extraible (US<br>programa Certifica <u>https://portalsat</u><br>Correo electrónico personal al que<br>Forma oficial FE "Solicitud de Certi<br>La documentación presentada com<br>en el extranjero que proporcionen s<br>El representante legal deberá co<br>identificación oficial vigente de las<br><b>comprobantes de domicilio e Ins</b><br>presente Anexo.<br>Responder las preguntas que le<br>pretende obtener el Certificado de<br>Tratándose de documentos públic<br>legalizados o apostillados y aco<br>autorizado.<br><b>SEGUIMIE</b><br><b>cómo puedo dar seguimiento al tra</b>                                                                                                    | B) que contenga el<br><u>plataforma.sat.gob.m</u><br>el contribuyente tenga<br>ficado de e.firma".<br>forme a la ficha de tra<br>servicios digitales" del<br><u>¿Con qué condicio</u><br>ontar previamente co<br>señaladas en el Apa<br>strumentos para acre<br>realice la autoridad,<br>e.firma.<br>os emitidos por autor<br>mpañados, en su c<br>ENTO Y RESOLUCIÓ<br>ámite o servicio?                                                                                                    | archivo de requerimiento (.req) generado previamente en el<br><u>x/certifica/</u><br>a acceso.<br>ámite 1/PLT "Solicitud de inscripción en el RFC de residentes<br>presente Anexo.<br><b>nes debo cumplir?</b><br>n Certificado de e.firma y presentar el original de alguna<br>artado I. Definiciones; punto 1.2. Identificaciones oficiales,<br>editar la representación, inciso A) Identificación oficial, del<br>relacionadas con la situación fiscal del contribuyente que<br>idades extranjeras, los mismos siempre deberán presentarse<br>aso, presentar la traducción al idioma español por perito<br>N DEL TRÁMITE O SERVICIO<br>¿El SAT Ilevará a cabo alguna inspección o verificación                                                                                                    |  |  |  |
| <ul> <li>2.</li> <li>3.</li> <li>4.</li> <li>•</li> <li>•</li> <li>•</li> <li>El trá<br/>la situ<br/>una<br/>acud</li> </ul> | Unidad de memoria extraible (US<br>programa Certifica <u>https://portalsat</u><br>Correo electrónico personal al que<br>Forma oficial FE "Solicitud de Certi<br>La documentación presentada com<br>en el extranjero que proporcionen s<br>El representante legal deberá co<br>identificación oficial vigente de las<br><b>comprobantes de domicilio e Ins</b><br>presente Anexo.<br>Responder las preguntas que le<br>pretende obtener el Certificado de<br>Tratándose de documentos públic<br>legalizados o apostillados y aco<br>autorizado.<br><b>SEGUIMIE</b><br><b>cómo puedo dar seguimiento al tra</b><br>unite es conclusivo. En caso de que<br>uación fiscal del contribuyente o su<br>vez presentada la aclaración el c<br>ir a la oficina del SAT en la que inici | B) que contenga el<br>plataforma.sat.gob.m<br>el contribuyente tenga<br>ficado de e.firma".<br>forme a la ficha de tra<br>servicios digitales" del<br>¿Con qué condicio<br>ontar previamente co<br>señaladas en el Apa<br>strumentos para acre<br>realice la autoridad,<br>e.firma.<br>os emitidos por autor<br>mpañados, en su c<br>ENTO Y RESOLUCIÓ<br>ámite o servicio?<br>e se requiera aclarar<br>representante legal,<br>ontribuyente deberá<br>ó su trámite.                                                                                                    | archivo de requerimiento (.req) generado previamente en el<br><u>x/certifica/</u><br>a acceso.<br>ámite 1/PLT "Solicitud de inscripción en el RFC de residentes<br>presente Anexo.<br><b>nes debo cumplir?</b><br>n Certificado de e.firma y presentar el original de alguna<br>artado I. Definiciones; punto 1.2. Identificaciones oficiales,<br>editar la representación, inciso A) Identificación oficial, del<br>relacionadas con la situación fiscal del contribuyente que<br>idades extranjeras, los mismos siempre deberán presentarse<br>aso, presentar la traducción al idioma español por perito<br><b>N DEL TRÁMITE O SERVICIO</b><br>Sí, previo a la generación del Certificado Digital de e.firma,<br>se verificará la situación fiscal del contribuyente y<br>representante legal y en caso de que presenten alguna<br>inconsistencia se le emitirá el Acuse de requerimiento de<br>información adicional, relacionada con su situación fiscal.                                                                                                    |  |  |  |
| <ul> <li>2.</li> <li>3.</li> <li>4.</li> <li>•</li> <li>•</li> <li>•</li> <li>El trálla situ una facud</li> </ul>            | Unidad de memoria extraible (US<br>programa Certifica <u>https://portalsat</u><br>Correo electrónico personal al que<br>Forma oficial FE "Solicitud de Certi<br>La documentación presentada con<br>en el extranjero que proporcionen s<br>El representante legal deberá co<br>identificación oficial vigente de las<br><b>comprobantes de domicilio e Ins</b><br>presente Anexo.<br>Responder las preguntas que le<br>pretende obtener el Certificado de<br>Tratándose de documentos públic<br>legalizados o apostillados y aco<br>autorizado.<br><b>SEGUIMI</b><br><b>cómo puedo dar seguimiento al tra</b><br>imite es conclusivo. En caso de que<br>uación fiscal del contribuyente o su<br>vez presentada la aclaración el c<br>ir a la oficina del SAT en la que inici  | B) que contenga el .plataforma.sat.gob.m el contribuyente tenga ficado de e.firma". forme a la ficha de traservicios digitales" del ¿Con qué condicio ontar previamente con eseñaladas en el Apastrumentos para acro realice la autoridad, e.firma. os emitidos por autor mpañados, en su centro y RESOLUCIÓ ámite o servicio? ENTO Y RESOLUCIÓ ámite o servicio? Exercitante legal, ontribuyente deberá ó su trámite. Resolución del traserte a contribuyente deberá o servicion del traserte a contribuyente deberá o su trámite.                                                                                                    | archivo de requerimiento (.req) generado previamente en el<br><u>x/certifica/</u><br>a acceso.<br>ámite 1/PLT "Solicitud de inscripción en el RFC de residentes<br>presente Anexo.<br>nes debo cumplir?<br>n Certificado de e.firma y presentar el original de alguna<br>artado I. Definiciones; punto 1.2. Identificaciones oficiales,<br>editar la representación, inciso A) Identificación oficial, del<br>relacionadas con la situación fiscal del contribuyente que<br>idades extranjeras, los mismos siempre deberán presentarse<br>aso, presentar la traducción al idioma español por perito<br>N DEL TRÁMITE O SERVICIO<br>¿El SAT Ilevará a cabo alguna inspección o verificación<br>para emitir la resolución de este trámite o servicio?<br>Sí, previo a la generación del Certificado Digital de e.firma,<br>se verificará la situación fiscal del contribuyente y<br>representante legal y en caso de que presenten alguna<br>inconsistencia se le emitirá el Acuse de requerimiento de<br>información adicional, relacionada con su situación fiscal.<br>rámite o servicio |  |  |  |

| Plazo máximo para<br>resuelva el trámite                                                                                                    | que el SAT<br>o servicio                                                                                                    | Plazo máximo pa<br>solicite informa                                                                                                   | ara que el SAT<br>ción adicional                                                                                                    | Plazo máximo para cumplir con la<br>información solicitada                                                                                                    |  |  |
|----------------------------------------------------------------------------------------------------|----------------------------------------------------------------------------------------------------|----------------------------------------------------------------------------------------------------|----------------------------------------------------------------------------------------------------|----------------------------------------------------------------------------------------------------|--|--|
| El trámite es inmediato<br>cuando se requiera acla<br>del contribuyente o su<br>legal, 10 días contados<br>siguiente a la preser<br>Aclaración con los o<br>pruebas que desvirtúe<br>identificada en la situa<br>contribuyente o su repre<br>conforme a lo señalado<br>trámite 197/CFF "Acla<br>solicitudes de trámites<br>o Certificado de e.firma<br>Anexo.                                                                                                    | ; sin embargo,<br>arar la situación<br>representante<br>a partir del día<br>ntación de la<br>documentos o<br>n la situación<br>nción fiscal del<br>esentante legal,<br>por la ficha de<br>aración en las<br>de Contraseña<br>a" del presente | 10 días.                                                                                                    |                                                                                                    | 6 días contados a partir del día hábil<br>siguiente al que se reciba el "Acuse de<br>requerimiento de información adicional,<br>relacionada con su situación fiscal".                                                                                                    |  |  |
| ¿Qué documento o                                                                                                    | obtengo al finali<br>servicio?                                                                                                    | zar el trámite o                                                                                                    | ¿Cuál es la vigencia del trámite o servicio?                                                                                                    |                                                                                                    |  |  |
| <ul> <li>Cuando proceda el trám</li> <li>Certificado digita terminación (.cer).</li> <li>Comprobante de guidada de la comprobante de guidada de la comprobante de guidada de la comprobante de guidada de la comprobante de guidada de la comprobante de guidada de la comprobante de guidada de la comprobante de guidada de la comprobante de guidada de la comprobante de guidada de la comprobante de guidada de la comprobante de guidada de guidada de la comprobante de guidada de la comprobante de guidada de guidada de la comprobante de guidada de guidada de guidad</li></ul> | ite:<br>I de e.firma, s<br>generación del Co                                                                                                    | archivo digital con<br>ertificado de e.firma.                                                                                         | El Certificado de                                                                                                    | e.firma estará vigente por 4 años.                                                                                                    |  |  |
|                                                                                                    |                                                                                                    | CANALES DI                                                                                                    | E ATENCIÓN                                                                                                    |                                                                                                    |  |  |
| Cor                                                                                                    | nsultas y dudas                                                                                                    |                                                                                                    | Quejas y denuncias                                                                                                    |                                                                                                    |  |  |
| <ul> <li>Consultas y dudas</li> <li>MarcaSAT de lunes a viernes de 09:00 a 18:00 hrs., excepto días inhábiles:<br/>Atención telefónica: desde cualquier parte del país 55 627 22 728 y para el exterior del país (+52) 55 627 22 728</li> <li>Vía Chat: <u>https://chat.sat.gob.mx</u></li> <li>Atención personal en las Oficinas del SAT ubicadas en diversas ciudades del país, como se establece en la siguiente liga:<br/><u>https://www.sat.gob.mx/portal/public/directorio</u><br/>Los días y horarios siguientes: lunes a jueves de 09:00 a 16:00 hrs. y viernes de 08:30 a 15:00 hrs., excepto días inhébilos</li> </ul>                                                                                                    |                                                                                                    |                                                                                                    | <ul> <li>Quejas y<br/>país 55 88<br/>885 22 22</li> <li>Correo ele</li> <li>En el Port<br/><u>https://www<br/>denuncias</u></li> <li>Teléfonos</li> <li>MarcaSAT</li> </ul> | Denuncias SAT, desde cualquier parte del<br>5 22 222 y para el exterior del país (+52) 55<br>2 (quejas y denuncias).<br>ctrónico: <u>denuncias@sat.gob.mx</u><br>al del SAT:<br><u>w.sat.gob.mx/portal/public/tramites/quejas-o-</u><br>rojos ubicados en las oficinas del SAT.<br>55 627 22 728 opción 8. |  |  |
| Los días y horario<br>a 16:00 hrs. y vie<br>días inhábiles.                                                                                                    | s siguientes: lune<br>rnes de 08:30 a                                                                                                    | es a jueves de 09:00<br>15:00 hrs., excepto                                                                                           |                                                                                                    |                                                                                                    |  |  |
| Los días y horario<br>a 16:00 hrs. y vie<br>días inhábiles.                                                                                                    | s siguientes: lune<br>rnes de 08:30 a                                                                                                    | es a jueves de 09:00<br>15:00 hrs., excepto<br>Informació                                                                             | n adicional                                                                                                    |                                                                                                    |  |  |
| Los días y horario<br>a 16:00 hrs. y vie<br>días inhábiles.<br>Cuando se reciba el "A<br>presentar información qu<br>trámite 197/CFF "Aclara                                                                                                    | s siguientes: luna<br>rnes de 08:30 a<br>Acuse de requer<br>ue desvirtúe la irr<br>ción en las solici                                                                                                    | es a jueves de 09:00<br>15:00 hrs., excepto<br>Informació<br>imiento de informació<br>regularidad identificad<br>tudes de trámites de | <b>n adicional</b><br>ón adicional, rela<br>a en su situación<br>Contraseña o Cer                                                                                           | cionada con su situación fiscal", se deberá<br>fiscal, conforme a lo señalado por la ficha de<br>ificado de e.firma." del presente Anexo.                                                                                                    |  |  |

Artículos 17-D del CFF; 113-C de la LISR; 18-D de la LIVA; Regla 12.1.2. de la RMF.

| 3/PL                                 | T Solicitud.                                 | de inscripción en el RFC de residente<br>interme                                    | es en el extranjero que presten servic<br>diación.             | ios di                     | gitales de |      |
|--------------------------------------|----------------------------------------------|-------------------------------------------------------------------------------------|----------------------------------------------------------------|----------------------------|------------|------|
| Trámite                              | Trámite   Descripción del trámite o servicio |                                                                                     |                                                                |                            |            |      |
| Servicio                             | 0                                            | Inscripción en el RFC de residentes                                                 | •                                                              | Gratuito                   |            |      |
|                                      |                                              | servicios digitales de intermediación er<br>cobren el precio y el valor agregado co | 0                                                              | Pago<br>derechos<br>Costo: | de         |      |
| ¿Qı                                  | uién puede                                   | solicitar el trámite o servicio?                                                    | ¿Cuándo se presenta?                                           |                            |            |      |
| Residentes<br>que propo<br>terceros. | s en el exti<br>rcionan ser                  | ranjero sin establecimiento en México<br>vicios digitales de intermediación entre   | Cuando se realice la inscripción en e regla 12.1.1. de la RMF. | el RFC                     | C conforme | a la |

| ¿Dónde puedo presentarlo? En la Administración Desconcentrada de Servicios al Contribuyente d<br>Distrito Federal "2", ubicada en Avenida Paseo de la Reforma Norte, número 1<br>Piso 2, Edificio Torre Caballito, Colonia Tabacalera, 06030, Alcaldía Cuauhtémo<br>Ciudad de Máxico, de lunes a viernes de 08:30 a 16:00 brs                                                                                                    |  |  |  |  |  |  |  |  |
|----------------------------------------------------------------------------------------------------|--|--|--|--|--|--|--|--|
| Previa cita generada en:     En el Portal del SAT: <u>https://citas.sat.gob.mx/</u>                                                                                                    |  |  |  |  |  |  |  |  |
| INFORMACIÓN PARA REALIZAR EL TRÁMITE O SERVICIO                                                                                                    |  |  |  |  |  |  |  |  |
| ¿Qué tengo que hacer para realizar el trámite o servicio?                                                                                                    |  |  |  |  |  |  |  |  |
| En las Oficinas del SAT, previa cita:                                                                                                    |  |  |  |  |  |  |  |  |
| 1. Acude con la documentación que se menciona en el apartado ¿Qué requisitos debo cumplir?                                                                                                    |  |  |  |  |  |  |  |  |
| 2. Entrega la documentación al personal que atenderá tu trámite y proporciona la información que te solicite.                                                                                                    |  |  |  |  |  |  |  |  |
| 3. Recibe al finalizar el trámite, los documentos que comprueban el registro de tu solicitud.                                                                                                    |  |  |  |  |  |  |  |  |
| 4. En caso de que no cumplas con alguno de los requisitos, recibes ACUSE DE PRESENTACIÓN INCONCLUSA D<br>SOLICITUD DE INSCRIPCIÓN O AVISO DE ACTUALIZACIÓN EN EL RFC, que contiene el motivo por el cual no s<br>concluyó el trámite.                                                                                                    |  |  |  |  |  |  |  |  |
| ¿Qué requisitos debo cumplir?                                                                                                    |  |  |  |  |  |  |  |  |
| <ol> <li>Copia certificada del acta o documento constitutivo de la empresa debidamente apostillado o legalizado, segu<br/>proceda, de la que se desprenda que el objeto social de la misma está relacionado con la prestación del servicio o<br/>plataforma tecnológica, a través de la cual se enajenan u otorga el uso o goce temporal de bienes, o bien, se realiz<br/>la prestación de servicios. Cuando estos consten en idioma distinto del español debe presentarse una traducción<br/>español realizada por un perito autorizado.</li> </ol>                                                                                                    |  |  |  |  |  |  |  |  |
| 2. Copia certificada, legalizada o apostillada por autoridad competente del documento con que acrediten el número o identificación fiscal del país en que residan, cuando tengan obligación de contar con este en dicho país, en los caso en que así proceda.                                                                                                    |  |  |  |  |  |  |  |  |
| <ol> <li>Original de comprobante de domicilio en territorio nacional para efectos de notificación y vigilancia del cumplimien<br/>de obligaciones fiscales, cualquiera de los señalados en el Apartado I. Definiciones; punto 1.2. Identificacione<br/>oficiales, comprobantes de domicilio e Instrumentos para acreditar la representación, inciso B) Comproban<br/>de domicilio, del presente Anexo.</li> </ol>                                                                                                    |  |  |  |  |  |  |  |  |
| 4. Copia certificada del instrumento para acreditar la representación, o carta poder firmada ante dos testigos y ratificada las firmas ante las autoridades fiscales o ante fedatario público. Si fue otorgado en el extranjero deberá est debidamente apostillado o legalizado y haber sido formalizado ante fedatario público mexicano y en su caso cont con traducción al español y haber sido realizado por perito autorizado. *Para mayor referencia, consultar en el Apartado I. Definiciones; punto 1.2. Identificaciones oficiale comprobantes de domicilio e Instrumentos para acreditar la representación, inciso C) Instrumentos para acreditar la representación, del presente Anexo. |  |  |  |  |  |  |  |  |
| 5. Original de la identificación oficial vigente del representante legal, cualquiera de las señaladas en el Apartado<br>Definiciones; punto 1.2. Identificaciones oficiales, comprobantes de domicilio e Instrumentos para acreditar<br>representación, inciso A) Identificación oficial, del presente Anexo.                                                                                                    |  |  |  |  |  |  |  |  |
| 6. Designar a un representante legal y proporcionar un domicilio en territorio nacional para efectos de la notificación vigilancia del cumplimiento de obligaciones fiscales.                                                                                                    |  |  |  |  |  |  |  |  |
| 7. Presentar escrito en el que se describa de forma detallada la operación de la plataforma tecnológica, señalando la bienes o servicios que se comercializan a través de la misma, así como las páginas de internet mediante las cuales se realizan las operaciones. Asimismo, en dicho escrito se deberá indicar en dónde se encuentra la principal fuente o negocio de la plataforma tecnológica.                                                                                                    |  |  |  |  |  |  |  |  |
| ¿Con qué condiciones debo cumplir?                                                                                                    |  |  |  |  |  |  |  |  |
| El representante legal del residente en el extranjero debe estar inscrito en el RFC.                                                                                                    |  |  |  |  |  |  |  |  |
| SEGUIMIENTO Y RESOLUCIÓN DEL TRÁMITE O SERVICIO                                                                                                    |  |  |  |  |  |  |  |  |
| ¿Cómo puedo dar seguimiento al trámite o servicio? ¿El SAT llevará a cabo alguna inspección o verificación para emitir la resolución de este trámite o servicio?                                                                                                    |  |  |  |  |  |  |  |  |
| Trámite inmediato. No.                                                                                                    |  |  |  |  |  |  |  |  |
| Resolución del trámite o servicio                                                                                                    |  |  |  |  |  |  |  |  |
| El trámite se concluye en el momento en que se realiza, por lo que, al finalizarlo contarás con la Cédula de Identificació<br>Fiscal del residente en el extranjero donde puedes consultar la clave en el RFC que fue asignada.                                                                                                    |  |  |  |  |  |  |  |  |

| (Segunda | Sección) |
|----------|----------|
|----------|----------|

| Plazo máximo para que el SAT resuelva el trámite o servicio                                                                                                    | Plazo máximo pa<br>solicite informa                                                                                                    | ara que el SAT<br>ción adicional                                                                                                    | Plazo máximo para cumplir con la<br>información solicitada |  |  |
|----------------------------------------------------------------------------------------------------|----------------------------------------------------------------------------------------------------|----------------------------------------------------------------------------------------------------|------------------------------------------------------------|--|--|
| Trámite inmediato.                                                                                                    | 10 días.                                                                                                    |                                                                                                    | 10 días.                                                   |  |  |
| ¿Qué documento obtengo al finali<br>servicio?                                                                                                    | zar el trámite o                                                                                                    | ¿Cuál es la vigencia del trámite o servicio?                                                                                                    |                                                            |  |  |
| Acuse único de inscripción en el RFC qu<br>de Identificación Fiscal y el código de t<br>(QR).                                                                                                    | e contiene la Cédula<br>parras bidimensional                                                                                                    | Indefinida.                                                                                                    |                                                            |  |  |
|                                                                                                    | CANALES D                                                                                                    | E ATENCIÓN                                                                                                    |                                                            |  |  |
| Consultas y dudas                                                                                                    |                                                                                                    |                                                                                                    | Quejas y denuncias                                         |  |  |
| <ul> <li>MarcaSAT de lunes a viernes de excepto días inhábiles:<br/>Atención telefónica: desde cualqui 627 22 728 y para el exterior del p 728.<br/>Vía Chat: <u>https://chat.sat.gob.mx</u></li> <li>Atención personal en las Oficinas o diversas ciudades del país, como siguiente liga:<br/><u>https://www.sat.gob.mx/portal/publi</u><br/>Los días y horarios siguientes: lune<br/>a 16:00 hrs. y viernes de 08:30 a<br/>días inhábiles.</li> <li>Preguntas frecuentes:<br/><u>http://omawww.sat.gob.mx/platafor<br/>ginas/PlataformasTecnologicas_Int<br/>entos/PreguntasGenerales_esquer<br/>df</u></li> </ul> | 09:00 a 18:00 hrs.,<br>ier parte del país 55<br>país (+52) 55 627 22<br>del SAT ubicadas en<br>o se establece en la<br><u>ic/directorio</u><br>es a jueves de 09:00<br>15:00 hrs., excepto<br><u>mastecnologicas/Pa</u><br><u>termediacion/docum</u><br><u>ma_intermediacion.p</u> | <ul> <li>E ATENCIÓN</li> <li>Quejas y denuncias</li> <li>Quejas y Denuncias SAT, desde cualquier parte del país 55 885 22 222 y para el exterior del país (+52) 55 885 22 222 (quejas y denuncias).</li> <li>Correo electrónico: <u>denuncias@sat.gob.mx</u></li> <li>En el Portal del SAT:<br/><u>https://www.sat.gob.mx/portal/public/tramites/quejas-o-denuncias</u></li> <li>Teléfonos rojos ubicados en las oficinas del SAT.</li> <li>MarcaSAT 55 627 22 728 opción 8.</li> </ul> |                                                            |  |  |
|                                                                                                    | Informació                                                                                                    | n adicional                                                                                                    |                                                            |  |  |
| Si deseas conocer más información al siguiente liga: <u>http://omawww.sat.gob.mx</u>                                                                                                    | respecto, se pone a<br>//plataformastecnologi<br>Fundamen                                                                                                    | tu disposición el M<br>cas/Paginas/index.h<br>ito jurídico                                                                                                    | inisitio de Plataformas tecnológicas en la<br><u>ttml</u>  |  |  |

Artículos 5 y 27 del CFF; 113-C de la LISR; 18-J de la LIVA; Regla 12.2.1. de la RMF.

| 4/PLT Aviso de actualización de actividades económicas y obligaciones para plataformas que prestan servicios digitales de intermediación entre terceros. |                                               |                                    |        |              |                                                                                                    |          |                      |       |           |         |           |        |                            |    |
|----------------------------------------------------------------------------------------------------|-----------------------------------------------|------------------------------------|--------|--------------|----------------------------------------------------------------------------------------------------|----------|----------------------|-------|-----------|---------|-----------|--------|----------------------------|----|
| Trámite                                                                                                    | •                                             | Descripción del trámite o servicio |        |              |                                                                                                    |          |                      |       | Monto     |         |           |        |                            |    |
| Servicio                                                                                                    | 0                                             | Actualiza                          | las o  | bligac       | ciones f                                                                                                    | iscales  | de person            | as    | morales   | que     | presten   | •      | Gratuito                   |    |
|                                                                                                    |                                               | servicios di                       | gitale | S.           |                                                                                                    |          |                      |       |           |         |           | 0      | Pago<br>derechos<br>Costo: | de |
| έQι                                                                                                    | uién puede                                    | solicitar el t                     | trámit | e o s        | ervicio?                                                                                                    | •        | ¿Cuándo se presenta? |       |           |         |           |        |                            |    |
| Personas morales residentes en el extranjero sin<br>establecimiento permanente en México.                                                                |                                               |                                    |        |              | Dentro del mes siguiente a aquel en que inicies la prestación<br>de servicios digitales de intermediación entre terceros. |          |                      |       | ición     |         |           |        |                            |    |
| ¿Dón                                                                                                    | ¿Dónde puedo presentarlo? En el Portal del SA |                                    |        |              |                                                                                                    | Г:       |                      |       |           |         |           |        |                            |    |
|                                                                                                    |                                               |                                    |        | <u>https</u> | s://www.s                                                                                                    | sat.gob. | mx/portal/pu         | blic/ | /tramites | /inscri | pcion-y-a | visos- | <u>rfc-pm</u>              |    |

|                | INFORMA                                                                                                    | ACIÓN PARA REALIZ                                                                                                    | ZAR EL TRÁMITE C                                                                                                    | SERVICIO                                                                                                    |  |  |  |  |  |
|----------------|----------------------------------------------------------------------------------------------------|----------------------------------------------------------------------------------------------------|----------------------------------------------------------------------------------------------------|----------------------------------------------------------------------------------------------------|--|--|--|--|--|
|                | ¿Qué tei                                                                                                    | ngo que hacer para                                                                                                    | realizar el trámite o                                                                                                    | servicio?                                                                                                    |  |  |  |  |  |
| 1.             | Ingresa a la liga del apartado ¿Do<br>esté vigente, luego da clic en Act<br>seguir da clic en Aviso de actualiz                                                                                                    | ónde puedo present<br>tualiza las actividade<br>zación de actividade                                                                                                    | arlo?, da clic en Ad<br>es económicas y o<br>s económicas y ob                                                                                                    | ctualiza el RFC de tu empresa mientras<br>bligaciones de tu empresa y en pasos a<br>ligaciones de tu empresa.                                                                                                    |  |  |  |  |  |
| 2.<br>3.<br>4. | <ol> <li>Captura tu RFC, Contraseña y el captcha o tu e firma y selecciona Enviar.</li> <li>A continuación, se despliega la pantalla Datos del Representante legal, registra la información solicitada en cada campo y la fecha del movimiento, aparecerá un Cuestionario donde deberás capturar la información de ingresos y actividades económicas solicitada en cada una de las secciones del mismo; una vez completada oprime el botón Continuar, se despliega el RESUMEN de la información capturada, revísala y corrige si es necesario, si está correcta elige Guardar datos del cuestionario y posteriormente Confirmar; se genera el AVISO DE ACTUALIZACIÓN O MODIFICACIÓN DE SITUACIÓN FISCAL, revisa la información, si es necesario puedes corregir nuevamente, si es correcta oprime Confirmar, con esto finalizas la captura del trámite y se genera el ACUSE DE MOVIMIENTO DE ACTUALIZACIÓN DE SITUACIÓN FISCAL, que comprueba el registro de tu aviso, imprímelo o guárdalo.</li> <li>En caso de no puedas concluir el trámite en el Portal del SAT, acude a las Oficinas del SAT, para recibir información</li> </ol> |                                                                                                    |                                                                                                    |                                                                                                    |  |  |  |  |  |
|                | adicional sobre el mismo, previa ci                                                                                                    | ita generada en:                                                                                                    |                                                                                                    |                                                                                                    |  |  |  |  |  |
|                | El Portal del SAT: <u>https://cita</u>                                                                                                    | as.sat.gob.mx/                                                                                                    |                                                                                                    |                                                                                                    |  |  |  |  |  |
|                |                                                                                                    | ¿Qué requisitos                                                                                                    | s debo cumplir?                                                                                                    |                                                                                                    |  |  |  |  |  |
| No re          | equiere entregar documentación.                                                                                                    |                                                                                                    |                                                                                                    |                                                                                                    |  |  |  |  |  |
|                |                                                                                                    | ¿Con qué condicio                                                                                                    | ones debo cumplir?                                                                                                    |                                                                                                    |  |  |  |  |  |
| Cont           | ar con contraseña o e.firma                                                                                                    |                                                                                                    |                                                                                                    |                                                                                                    |  |  |  |  |  |
|                | SEGUIMI                                                                                                    | ENTO Y RESOLUCIÓ                                                                                                    | ÓN DEL TRÁMITE C                                                                                                    | SERVICIO                                                                                                    |  |  |  |  |  |
| );<br>C        | Cómo puedo dar seguimiento al tra                                                                                                    | ámite o servicio?                                                                                                    | El SAT llevará a غ<br>para emitir la r                                                                                                    | cabo alguna inspección o verificación<br>esolución de este trámite o servicio?                                                                                                    |  |  |  |  |  |
| Trán           | nite inmediato.                                                                                                    |                                                                                                    | No.                                                                                                    |                                                                                                    |  |  |  |  |  |
|                |                                                                                                    | Resolución del t                                                                                                    | rámite o servicio                                                                                                    |                                                                                                    |  |  |  |  |  |
| Si el<br>RFC   | Si el registro de la información es correcto, de forma automática, se actualiza la situación fiscal de la persona moral en el RFC y recibes los documentos que comprueban el registro de tu aviso.                                                                                                    |                                                                                                    |                                                                                                    |                                                                                                    |  |  |  |  |  |
|                |                                                                                                    | -                                                                                                    |                                                                                                    |                                                                                                    |  |  |  |  |  |
| P              | lazo máximo para que el SAT<br>resuelva el trámite o servicio                                                                                                    | Plazo máximo p<br>solicite informa                                                                                                    | ara que el SAT<br>ción adicional                                                                                                    | Plazo máximo para cumplir con la<br>información solicitada                                                                                                    |  |  |  |  |  |
| P<br>I<br>Trám | lazo máximo para que el SAT<br>resuelva el trámite o servicio<br>nite inmediato.                                                                                                    | Plazo máximo p<br>solicite informa<br>No aplica.                                                                                                    | ara que el SAT<br>ción adicional                                                                                                    | Plazo máximo para cumplir con la<br>información solicitada<br>No aplica.                                                                                                    |  |  |  |  |  |
| P<br>Trán      | lazo máximo para que el SAT<br>resuelva el trámite o servicio<br>nite inmediato.<br>¿Qué documento obtengo al finali<br>servicio?                                                                                                    | Plazo máximo p<br>solicite informa<br>No aplica.<br>izar el trámite o                                                                                                    | ara que el SAT<br>ición adicional<br>¿Cuál es la                                                                                                    | Plazo máximo para cumplir con la<br>información solicitada<br>No aplica.<br>a vigencia del trámite o servicio?                                                                                                    |  |  |  |  |  |
| P<br>Trán      | Plazo máximo para que el SAT<br>resuelva el trámite o servicio<br>nite inmediato.<br>¿Qué documento obtengo al finali<br>servicio?<br>AVISO DE ACTUALIZACIÓN O I<br>SITUACIÓN FISCAL.<br>ACUSE DE MOVIMIENTOS DE A                                                                                                    | Plazo máximo p<br>solicite informa<br>No aplica.<br>izar el trámite o<br>MODIFICACIÓN DE                                                                                                    | ara que el SAT<br>ición adicional<br>¿Cuál es la<br>Indefinida.                                                                                                    | Plazo máximo para cumplir con la<br>información solicitada<br>No aplica.<br>a vigencia del trámite o servicio?                                                                                                    |  |  |  |  |  |
| P<br>Trán      | Plazo máximo para que el SAT<br>resuelva el trámite o servicio<br>hite inmediato.<br>2 Qué documento obtengo al finali<br>servicio?<br>AVISO DE ACTUALIZACIÓN O I<br>SITUACIÓN FISCAL.<br>ACUSE DE MOVIMIENTOS DE A<br>SITUACIÓN FISCAL.                                                                                                    | Plazo máximo p<br>solicite informa<br>No aplica.<br>izar el trámite o<br>MODIFICACIÓN DE                                                                                                    | ara que el SAT<br>ición adicional<br>¿Cuál es la<br>Indefinida.                                                                                                    | Plazo máximo para cumplir con la<br>información solicitada<br>No aplica.<br>a vigencia del trámite o servicio?                                                                                                    |  |  |  |  |  |
| P<br>Trán      | Ilazo máximo para que el SAT<br>resuelva el trámite o servicio<br>hite inmediato.<br>2 Qué documento obtengo al finali<br>servicio?<br>AVISO DE ACTUALIZACIÓN O I<br>SITUACIÓN FISCAL.<br>ACUSE DE MOVIMIENTOS DE A<br>SITUACIÓN FISCAL.                                                                                                    | Plazo máximo p<br>solicite informa<br>No aplica.<br>izar el trámite o<br>MODIFICACIÓN DE<br>ACTUALIZACIÓN DE<br>CANALES D                                                                                                    | ara que el SAT<br>ción adicional<br>¿Cuál es la<br>Indefinida.<br>E ATENCIÓN                                                                                                    | Plazo máximo para cumplir con la<br>información solicitada<br>No aplica.<br>a vigencia del trámite o servicio?                                                                                                    |  |  |  |  |  |
| P<br>Trán      | Plazo máximo para que el SAT<br>resuelva el trámite o servicio<br>nite inmediato.<br>¿Qué documento obtengo al finali<br>servicio?<br>AVISO DE ACTUALIZACIÓN O I<br>SITUACIÓN FISCAL.<br>ACUSE DE MOVIMIENTOS DE A<br>SITUACIÓN FISCAL.<br>Consultas y dudas                                                                                                    | Plazo máximo p<br>solicite informa<br>No aplica.<br>izar el trámite o<br>MODIFICACIÓN DE<br>ACTUALIZACIÓN DE<br>CANALES D                                                                                                    | ara que el SAT<br>ición adicional<br>¿Cuál es la<br>Indefinida.<br>E ATENCIÓN                                                                                                    | Plazo máximo para cumplir con la<br>información solicitada<br>No aplica.<br>a vigencia del trámite o servicio?<br>Quejas y denuncias                                                                                                    |  |  |  |  |  |
| P<br>Trán      | Plazo máximo para que el SAT<br>resuelva el trámite o servicio<br>hite inmediato.<br>2 Qué documento obtengo al finali<br>servicio?<br>AVISO DE ACTUALIZACIÓN O I<br>SITUACIÓN FISCAL.<br>ACUSE DE MOVIMIENTOS DE A<br>SITUACIÓN FISCAL.<br>Consultas y dudas<br>MarcaSAT de lunes a viernes de<br>excepto días inhábiles:<br>Atención telefónica: desde cualqui<br>627 22 728 y para el exterior del p<br>728.                                                                                                    | Plazo máximo p<br>solicite informa<br>No aplica.<br>izar el trámite o<br>MODIFICACIÓN DE<br>ACTUALIZACIÓN DE<br>CANALES D<br>3<br>09:00 a 18:00 hrs.,<br>ier parte del país 55<br>país (+52) 55 627 22                                                                                                    | ara que el SAT<br>ción adicional<br>¿Cuál es la<br>Indefinida.<br>E ATENCIÓN<br>• Quejas y De<br>país 55 885<br>885 22 222 (<br>• Correo electr                                                                                                   | Plazo máximo para cumplir con la<br>información solicitada<br>No aplica.<br>a vigencia del trámite o servicio?<br>Quejas y denuncias<br>enuncias SAT, desde cualquier parte del<br>22 222 y para el exterior del país (+52) 55<br>quejas y denuncias).<br>ónico: denuncias@sat.gob.mx<br>tel SAT:                                                                                                    |  |  |  |  |  |
| P<br>Trán      | Plazo máximo para que el SAT<br>resuelva el trámite o servicio<br>hite inmediato.<br>¿Qué documento obtengo al finali<br>servicio?<br>AVISO DE ACTUALIZACIÓN O I<br>SITUACIÓN FISCAL.<br>ACUSE DE MOVIMIENTOS DE A<br>SITUACIÓN FISCAL.<br>Consultas y dudas<br>MarcaSAT de lunes a viernes de<br>excepto días inhábiles:<br>Atención telefónica: desde cualqui<br>627 22 728 y para el exterior del p<br>728.<br>Vía Chat: https://chat.sat.gob.mx<br>Atención personal en las Oficinas d                                                                                                    | Plazo máximo p<br>solicite informa<br>No aplica.<br>izar el trámite o<br>MODIFICACIÓN DE<br>ACTUALIZACIÓN DE<br>CANALES D<br>constantes o de la constante<br>constantes o de la constante<br>país (+52) 55 627 22<br>del SAT ubicadas en                                                                                            | ara que el SAT<br>ción adicional<br>¿Cuál es la<br>Indefinida.<br>E ATENCIÓN<br>• Quejas y De<br>país 55 885<br>885 22 222 (<br>• Correo electr<br>• En el Portal d<br>https://www.<br>denuncias                                                  | Plazo máximo para cumplir con la<br>información solicitada<br>No aplica.<br>a vigencia del trámite o servicio?<br>Quejas y denuncias<br>enuncias SAT, desde cualquier parte del<br>22 222 y para el exterior del país (+52) 55<br>quejas y denuncias).<br>ónico: <u>denuncias@sat.gob.mx</u><br>del SAT:<br>sat.gob.mx/portal/public/tramites/quejas-o-                                                                            |  |  |  |  |  |
| P<br>Trán      | Plazo máximo para que el SAT<br>resuelva el trámite o servicio<br>nite inmediato.<br>¿Qué documento obtengo al finali<br>servicio?<br>AVISO DE ACTUALIZACIÓN O I<br>SITUACIÓN FISCAL.<br>ACUSE DE MOVIMIENTOS DE A<br>SITUACIÓN FISCAL.<br>Consultas y dudas<br>MarcaSAT de lunes a viernes de<br>excepto días inhábiles:<br>Atención telefónica: desde cualqui<br>627 22 728 y para el exterior del p<br>728.<br>Vía Chat: <u>https://chat.sat.gob.mx</u><br>Atención personal en las Oficinas o<br>diversas ciudades del país, como                                                                                                    | Plazo máximo p<br>solicite informa<br>No aplica.<br>izar el trámite o<br>MODIFICACIÓN DE<br>ACTUALIZACIÓN DE<br>CANALES D<br>se 09:00 a 18:00 hrs.,<br>ier parte del país 55<br>país (+52) 55 627 22<br>del SAT ubicadas en<br>o se establece en la                                                                                 | ara que el SAT<br>ición adicional<br>¿Cuál es la<br>Indefinida.<br>E ATENCIÓN<br>Quejas y De<br>país 55 885<br>885 22 222 (<br>Correo electi<br>En el Portal o<br>https://www.i<br>denuncias<br>Teléfonos ro<br>MarcaSAT 5                        | Plazo máximo para cumplir con la<br>información solicitada<br>No aplica.<br>a vigencia del trámite o servicio?<br>Quejas y denuncias<br>enuncias SAT, desde cualquier parte del<br>22 222 y para el exterior del país (+52) 55<br>quejas y denuncias).<br>ónico: <u>denuncias@sat.gob.mx</u><br>del SAT:<br>sat.gob.mx/portal/public/tramites/quejas-o-<br>ios ubicados en las oficinas del SAT.<br>5 627 22 728 opción 8.         |  |  |  |  |  |
| P<br>Trám<br>• | Plazo máximo para que el SAT<br>resuelva el trámite o servicio<br>nite inmediato.<br>2 Qué documento obtengo al finali<br>servicio?<br>AVISO DE ACTUALIZACIÓN O I<br>SITUACIÓN FISCAL.<br>ACUSE DE MOVIMIENTOS DE A<br>SITUACIÓN FISCAL.<br>Consultas y dudas<br>MarcaSAT de lunes a viernes de<br>excepto días inhábiles:<br>Atención telefónica: desde cualqui<br>627 22 728 y para el exterior del p<br>728.<br>Vía Chat: https://chat.sat.gob.mx<br>Atención personal en las Oficinas o<br>diversas ciudades del país, como<br>siguiente liga:<br>https://www.sat.gob.mx/portal/publ                                                                                                    | Plazo máximo p<br>solicite informa<br>No aplica.<br>izar el trámite o<br>MODIFICACIÓN DE<br>CTUALIZACIÓN DE<br>CANALES D<br>9<br>9 09:00 a 18:00 hrs.,<br>ier parte del país 55<br>país (+52) 55 627 22<br>del SAT ubicadas en<br>o se establece en la                                                                              | ara que el SAT<br>ción adicional<br>¿Cuál es la<br>Indefinida.<br>E ATENCIÓN<br>• Quejas y De<br>país 55 885<br>885 22 222 (<br>• Correo electi<br>• En el Portal e<br><u>https://www.s</u><br><u>denuncias</u><br>• Teléfonos ro<br>• MarcaSAT 5 | Plazo máximo para cumplir con la<br>información solicitada<br>No aplica.<br>a vigencia del trámite o servicio?<br>Quejas y denuncias<br>enuncias SAT, desde cualquier parte del<br>22 222 y para el exterior del país (+52) 55<br>quejas y denuncias).<br>rónico: <u>denuncias@sat.gob.mx</u><br>del SAT:<br>sat.gob.mx/portal/public/tramites/quejas-o-<br>los ubicados en las oficinas del SAT.<br>5 627 22 728 opción 8.        |  |  |  |  |  |
| P<br>Trán      | Plazo máximo para que el SAT<br>resuelva el trámite o servicio<br>nite inmediato.<br>¿Qué documento obtengo al finali<br>servicio?<br>AVISO DE ACTUALIZACIÓN O I<br>SITUACIÓN FISCAL.<br>ACUSE DE MOVIMIENTOS DE A<br>SITUACIÓN FISCAL.<br>SITUACIÓN FISCAL.<br>MarcaSAT de lunes a viernes de<br>excepto días inhábiles:<br>Atención telefónica: desde cualqui<br>627 22 728 y para el exterior del p<br>728.<br>Vía Chat: https://chat.sat.gob.mx<br>Atención personal en las Oficinas o<br>diversas ciudades del país, como<br>siguiente liga:<br>https://www.sat.gob.mx/portal/publ<br>Los días y horarios siguientes: luno<br>a 16:00 hrs. y viernes de 08:30 a<br>días inhábiles.                                                                                                    | Plazo máximo p<br>solicite informa<br>No aplica.<br>izar el trámite o<br>MODIFICACIÓN DE<br>ACTUALIZACIÓN DE<br>CANALES D<br>e 09:00 a 18:00 hrs.,<br>ier parte del país 55<br>país (+52) 55 627 22<br>del SAT ubicadas en<br>o se establece en la<br>lic/directorio<br>es a jueves de 09:00<br>a 15:00 hrs., excepto               | ara que el SAT<br>ción adicional<br>¿Cuál es la<br>Indefinida.<br>E ATENCIÓN<br>Quejas y De<br>país 55 885<br>885 22 222 (<br>Correo electi<br>En el Portal o<br><u>https://www.s</u><br><u>denuncias</u><br>Teléfonos ro<br>MarcaSAT 5           | Plazo máximo para cumplir con la<br>información solicitada<br>No aplica.<br>a vigencia del trámite o servicio?<br>Quejas y denuncias<br>enuncias SAT, desde cualquier parte del<br>22 222 y para el exterior del país (+52) 55<br>quejas y denuncias).<br>rónico: <u>denuncias@sat.gob.mx</u><br>del SAT:<br>sat.gob.mx/portal/public/tramites/quejas-o-<br>tos ubicados en las oficinas del SAT.<br>5 627 22 728 opción 8.        |  |  |  |  |  |
| P<br>Trán      | Plazo máximo para que el SAT<br>resuelva el trámite o servicio<br>nite inmediato.<br>2 Qué documento obtengo al finali<br>servicio?<br>AVISO DE ACTUALIZACIÓN O I<br>SITUACIÓN FISCAL.<br>ACUSE DE MOVIMIENTOS DE A<br>SITUACIÓN FISCAL.<br>Consultas y dudas<br>MarcaSAT de lunes a viernes de<br>excepto días inhábiles:<br>Atención telefónica: desde cualqui<br>627 22 728 y para el exterior del p<br>728.<br>Vía Chat: https://chat.sat.gob.mx<br>Atención personal en las Oficinas o<br>diversas ciudades del país, como<br>siguiente liga:<br>https://www.sat.gob.mx/portal/publ<br>Los días y horarios siguientes: luna<br>a 16:00 hrs. y viernes de 08:30 a<br>días inhábiles.                                                                                                    | Plazo máximo p<br>solicite informa<br>No aplica.<br>izar el trámite o<br>MODIFICACIÓN DE<br>ACTUALIZACIÓN DE<br>CANALES D<br>se 09:00 a 18:00 hrs.,<br>ier parte del país 55<br>país (+52) 55 627 22<br>del SAT ubicadas en<br>o se establece en la<br>lic/directorio<br>es a jueves de 09:00<br>a 15:00 hrs., excepto              | ara que el SAT<br>ción adicional<br>¿Cuál es la<br>Indefinida.<br>E ATENCIÓN<br>• Quejas y De<br>país 55 885<br>885 22 222 (<br>• Correo electu<br>• En el Portal e<br><u>https://www.s</u><br><u>denuncias</u><br>• Teléfonos ro<br>• MarcaSAT 5 | Plazo máximo para cumplir con la<br>información solicitada<br>No aplica.<br>A vigencia del trámite o servicio?<br>Quejas y denuncias<br>enuncias SAT, desde cualquier parte del<br>22 222 y para el exterior del país (+52) 55<br>quejas y denuncias).<br>rónico: <u>denuncias@sat.gob.mx</u><br>del SAT:<br>sat.gob.mx/portal/public/tramites/quejas-o-<br>jos ubicados en las oficinas del SAT.<br>5 627 22 728 opción 8.        |  |  |  |  |  |
| P<br>Trán      | Plazo máximo para que el SAT<br>resuelva el trámite o servicio<br>nite inmediato.<br>¿Qué documento obtengo al finali<br>servicio?<br>AVISO DE ACTUALIZACIÓN O I<br>SITUACIÓN FISCAL.<br>ACUSE DE MOVIMIENTOS DE A<br>SITUACIÓN FISCAL.<br>SITUACIÓN FISCAL.<br>MarcaSAT de lunes a viernes de<br>excepto días inhábiles:<br>Atención telefónica: desde cualqui<br>627 22 728 y para el exterior del p<br>728.<br>Vía Chat: https://chat.sat.gob.mx<br>Atención personal en las Oficinas o<br>diversas ciudades del país, como<br>siguiente liga:<br>https://www.sat.gob.mx/portal/publ<br>Los días y horarios siguientes: luno<br>a 16:00 hrs. y viernes de 08:30 a<br>días inhábiles.                                                                                                    | Plazo máximo p<br>solicite informa<br>No aplica.<br>izar el trámite o<br>MODIFICACIÓN DE<br>ACTUALIZACIÓN DE<br>CANALES D<br>3<br>e 09:00 a 18:00 hrs.,<br>ier parte del país 55<br>país (+52) 55 627 22<br>del SAT ubicadas en<br>po se establece en la<br>lic/directorio<br>es a jueves de 09:00<br>a 15:00 hrs., excepto         | ara que el SAT<br>ción adicional<br>¿Cuál es la<br>Indefinida.<br>E ATENCIÓN<br>• Quejas y De<br>país 55 885<br>885 22 222 (<br>• Correo electi<br>• En el Portal a<br>https://www.s<br>denuncias<br>• Teléfonos ro<br>• MarcaSAT 5               | Plazo máximo para cumplir con la<br>información solicitada<br>No aplica.<br>a vigencia del trámite o servicio?<br>Quejas y denuncias<br>enuncias SAT, desde cualquier parte del<br>22 222 y para el exterior del país (+52) 55<br>quejas y denuncias).<br>rónico: <u>denuncias@sat.gob.mx</u><br>del SAT:<br>sat.gob.mx/portal/public/tramites/quejas-o-<br>los ubicados en las oficinas del SAT.<br>5 627 22 728 opción 8.        |  |  |  |  |  |
| P<br>Trám      | Plazo máximo para que el SAT<br>resuelva el trámite o servicio<br>nite inmediato.<br>¿Qué documento obtengo al finali<br>servicio?<br>AVISO DE ACTUALIZACIÓN O I<br>SITUACIÓN FISCAL.<br>ACUSE DE MOVIMIENTOS DE A<br>SITUACIÓN FISCAL.<br>SITUACIÓN FISCAL.<br>Consultas y dudas<br>MarcaSAT de lunes a viernes de<br>excepto días inhábiles:<br>Atención telefónica: desde cualqui<br>627 22 728 y para el exterior del p<br>728.<br>Vía Chat: https://chat.sat.gob.mx<br>Atención personal en las Oficinas o<br>diversas ciudades del país, como<br>siguiente liga:<br>https://www.sat.gob.mx/portal/publ<br>Los días y horarios siguientes: luna<br>a 16:00 hrs. y viernes de 08:30 a<br>días inhábiles.                                                                                                    | Plazo máximo p<br>solicite informa<br>No aplica.<br>izar el trámite o<br>MODIFICACIÓN DE<br>ACTUALIZACIÓN DE<br>CANALES D<br>c 09:00 a 18:00 hrs.,<br>ier parte del país 55<br>país (+52) 55 627 22<br>del SAT ubicadas en<br>o se establece en la<br>lic/directorio<br>es a jueves de 09:00<br>a 15:00 hrs., excepto<br>Informació | ara que el SAT<br>ción adicional<br>¿Cuál es la<br>Indefinida.<br>E ATENCIÓN<br>• Quejas y De<br>país 55 885<br>885 22 222 (<br>• Correo electi<br>• En el Portal o<br><u>https://www.st<br/>denuncias</u><br>• Teléfonos ro<br>• MarcaSAT 5      | Plazo máximo para cumplir con la<br>información solicitada<br>No aplica.<br>a vigencia del trámite o servicio?<br>Quejas y denuncias<br>enuncias SAT, desde cualquier parte del<br>22 222 y para el exterior del país (+52) 55<br>quejas y denuncias).<br>rónico: <u>denuncias@sat.gob.mx</u><br>del SAT:<br><u>sat.gob.mx/portal/public/tramites/quejas-o-</u><br>tos ubicados en las oficinas del SAT.<br>5 627 22 728 opción 8. |  |  |  |  |  |

| 5/PLT Aviso                                                                                                    | para ejercer la opc                                                                                                    | ión de considerar co                                     | omo pagos definitiv                                              | vos las retenciones                          | del IV           | VA e ISR.                     |             |  |  |
|----------------------------------------------------------------------------------------------------|----------------------------------------------------------------------------------------------------|----------------------------------------------------------|------------------------------------------------------------------|----------------------------------------------|------------------|-------------------------------|-------------|--|--|
| Trámite                                                                                                    |                                                                                                    | Descripción del 1                                        | trámite o servicio                                               |                                              |                  | Monto                         |             |  |  |
| Servicio 🔿                                                                                                    | Aviso para consi                                                                                                    | derar como pagos de                                      | efinitivos las retencio                                          | ones de IVA e ISR                            | •                | Gratuito                      |             |  |  |
|                                                                                                    | que se te efectúe                                                                                                    | n a través de las plata                                  | Itaformas tecnológicas o similares.<br>O Pago<br>derect<br>Costo |                                              |                  |                               |             |  |  |
| Quién pued؛                                                                                                    | e solicitar el trámit                                                                                                    | e o servicio?                                            |                                                                  | ¿Cuándo se preser                            | nta?             |                               |             |  |  |
| Personas físicas.                                                                                                    |                                                                                                    |                                                          | Dentro de los trein<br>el primer ingreso c<br>realizas.          | ta días siguientes a<br>o contraprestación p | aquel<br>or las  | en que perc<br>actividades    | ibas<br>que |  |  |
| ¿Dónde puedo                                                                                                    | presentarlo?                                                                                                    | En el Portal del SA <sup>-</sup><br>https://www.sat.gob. | <b>T:</b><br>mx/portal/public/tram                               | nites/inscripcion-y-av                       | viso-al          | -rfc                          |             |  |  |
|                                                                                                    | INFORMA                                                                                                    | CIÓN PARA REALIZ                                         | AR EL TRÁMITE O                                                  | SERVICIO                                     |                  |                               |             |  |  |
| -                                                                                                    | ¿Qué te                                                                                                    | ngo que hacer para i                                     | realizar el trámite o                                            | servicio?                                    |                  |                               |             |  |  |
| 1. Ingresa a la lig                                                                                                    | a del apartado ¿Dó                                                                                                    | nde puedo presentar                                      | rlo?                                                             |                                              |                  |                               |             |  |  |
| Para personas                                                                                                    | físicas, selecciona                                                                                                    | Actualiza tu activida                                    | d económica y obli                                               | gaciones.                                    |                  |                               |             |  |  |
| 2. En <b>Pasos a se</b><br>tu e.firma y sel                                                                                                    | <b>eguir</b> ingresa al <b>Avi</b><br>ecciona <b>Enviar</b> .                                                                                                    | so de actualización                                      | de obligaciones, c                                               | aptura tu RFC, Con                           | traser           | ia y el captc                 | ha o        |  |  |
| campo, en cas<br>movimiento; ap<br>solicitada en c<br>RESUMEN de<br>datos del cues<br>SITUACIÓN FI<br>es correcta op<br><b>MOVIMIENTO</b><br>imprimirlo o gu<br>4. En caso de q<br>información ad<br>• El Portal | <ol> <li>A continuación se despliega la pantalla Datos del Representante legal, registra la información solicitada en cada campo, en caso de que no tengas representante legal puedes dejar los campos en blanco y solo registrar la fecha del movimiento; aparecerá un Cuestionario donde deberás capturar la información de ingresos y actividades económicas solicitada en cada una de las secciones del mismo; una vez completada oprime el botón Continuar, se despliega el RESUMEN de la información capturada, revísala y corrige si es necesario, si está correcta oprime el botón Guardar datos del cuestionario y posteriormente Confirmar; se genera el AVISO DE ACTUALIZACIÓN O MODIFICACIÓN DE SITUACIÓN FISCAL, revisa la información capturada, si es necesario puedes corregir nuevamente, si la información es correcta oprime el botón Confirmar, con esto finalizas la captura del trámite y se genera el ACUSE DE MOVIMIENTO DE ACTUALIZACIÓN DE SITUACIÓN FISCAL, que comprueba el registro de tu aviso, te sugerimos imprimirlo o guardarlo.</li> <li>En caso de que no puedas concluir el trámite en el Portal del SAT, acude a las Oficinas del SAT, para recibir información adicional sobre el mismo, previa cita generada en:</li> </ol> |                                                          |                                                                  |                                              |                  |                               |             |  |  |
|                                                                                                    |                                                                                                    | Qué requisitos: ¿Qué                                     | s debo cumplir?                                                  |                                              |                  |                               |             |  |  |
| No se requiere entre                                                                                                    | gar documentación.                                                                                                    |                                                          |                                                                  |                                              | _                |                               |             |  |  |
|                                                                                                    |                                                                                                    | ¿Con qué condicio                                        | ones debo cumplir?                                               | )                                            |                  |                               |             |  |  |
| Contar con Contrase                                                                                                    | ña o e.firma.                                                                                                    |                                                          | · · · · ·                                                        |                                              | _                |                               |             |  |  |
|                                                                                                    | SEGUIMI                                                                                                    | ENTO Y RESOLUCIÓ                                         | ON DEL TRÀMITE C                                                 | SERVICIO                                     |                  |                               |             |  |  |
| ¿Cómo puedo da                                                                                                    | r seguimiento al tr                                                                                                    | ámite o servicio?                                        | El SAT llevará a:<br>para emitir la r                            | a cabo alguna inspe<br>esolución de este t   | ecciór<br>trámit | n o verificac<br>e o servicio | ión<br>?    |  |  |
| Trámite inmediato.                                                                                                    |                                                                                                    |                                                          | No.                                                              |                                              |                  |                               |             |  |  |
|                                                                                                    |                                                                                                    | Resolución del t                                         | rámite o servicio                                                |                                              |                  |                               |             |  |  |
| Si capturas todos los<br>que comprueban el r                                                                                                    | campos del formul<br>egistro del aviso.                                                                                                    | ario electrónico, se ac                                  | ctualiza tu situación                                            | fiscal en el RFC y re                        | ecibes           | los docume                    | ntos        |  |  |
| Plazo máximo pa<br>resuelva el trám                                                                                                    | ara que el SAT<br>lite o servicio                                                                                                    | Plazo máximo p<br>solicite informa                       | ara que el SAT<br>ción adicional                                 | Plazo máximo p<br>informaci                  | oara c<br>ón so  | umplir con<br>licitada        | la          |  |  |
| Trámite inmediato.                                                                                                    |                                                                                                    | No aplica.                                               |                                                                  | No aplica.                                   |                  |                               |             |  |  |
| ¿Qué documen                                                                                                    | to obtengo al final<br>servicio?                                                                                                    | zar el trámite o                                         | ¿Cuál es la vigencia del trámite o servicio?                     |                                              |                  |                               |             |  |  |
| <ul> <li>AVISO DE AC<br/>SITUACIÓN FI</li> <li>ACUSE DE MO<br/>SITUACIÓN FI</li> </ul>                                                                                                    | TUALIZACIÓN O<br>SCAL.<br>DVIMIENTOS DE A<br>SCAL.                                                                                                    | MODIFICACIÓN DE<br>CTUALIZACIÓN DE                       | Indefinida.                                                      |                                              |                  |                               |             |  |  |
|                                                                                                    | CANALES DE ATENCIÓN                                                                                                    |                                                                                           |                                                                                                    |                                                                                                    |                                                       |                                                                 |                            |
|----------------------------------------------------------------------------------------------------|----------------------------------------------------------------------------------------------------|-------------------------------------------------------------------------------------------|----------------------------------------------------------------------------------------------------|----------------------------------------------------------------------------------------------------|-------------------------------------------------------|-----------------------------------------------------------------|----------------------------|
| Consultas v dudas                                                                                                    |                                                                                                    |                                                                                           |                                                                                                    |                                                                                                    |                                                       |                                                                 |                            |
| <ul> <li>MarcaSAT de lunes a viernes de 09:00 a 18:00 hrs., excepto días inhábiles:<br/>Atención telefónica: desde cualquier parte del país 55 627 22 728 y para el exterior del país (+52) 55 627 22 728.<br/>Vía Chat: <u>https://chat.sat.gob.mx</u></li> <li>Oficina virtual. Podrás acceder a este canal de atención al agendar tu cita en la siguiente liga: <u>https://citas.sat.gob.mx/</u></li> <li>Atención personal en las Oficinas del SAT ubicadas en diversas ciudades del país, como se establece en la siguiente liga: <u>https://www.sat.gob.mx/portal/public/directorio</u><br/>Los días y horarios siguientes: lunes a jueves de 09:00 a 16:00 hrs. y viernes de 08:30 a 15:00 hrs., excepto</li> </ul> |                                                                                                    |                                                                                           | ines a viernes de 09:00 a 18:00 hrs.,<br>ábiles:<br>ica: desde cualquier parte del país 55<br>ira el exterior del país (+52) 55 627 22<br><u>(chat.sat.gob.mx</u><br>Podrás acceder a este canal de<br>endar tu cita en la siguiente liga:<br><u>gob.mx/</u><br>al en las Oficinas del SAT ubicadas en<br>es del país, como se establece en la<br><u>gob.mx/portal/public/directorio</u><br>ios siguientes: lunes a jueves de 09:00<br>iernes de 08:30 a 15:00 hrs., excepto | <ul> <li>Quejas y Denuncias SAT, desc<br/>país 55 885 22 222 y para el ext<br/>885 22 222 (quejas y denuncias)</li> <li>Correo electrónico: <u>denuncias@</u></li> <li>En el Portal del SAT:<br/><u>https://www.sat.gob.mx/portal/pudenuncias</u></li> <li>Teléfonos rojos ubicados en las</li> <li>MarcaSAT 55 627 22 728 opciór</li> </ul> | de cu<br>erior<br><u>sat.go</u><br>blic/tr<br>blic/tr | alquier parte<br>del país (+52<br><u>ib.mx</u><br>amites/quejas | del<br>) 55<br><u>s-0-</u> |
|                                                                                                    |                                                                                                    |                                                                                           | Informació                                                                                                    | n adicional                                                                                                    |                                                       |                                                                 |                            |
| Este<br>defini                                                                                                    | aviso<br>itivos l                                                                                                    | lo presenta<br>as retencio                                                                | n las personas físicas que realizan activ<br>nes que les efectúen las plataformas tec                                                                                                    | ridades empresariales y que optan por c<br>nológicas, aplicaciones informáticas o s                                                                                                    | onsid<br>imilar                                       | erar como pa<br>es.                                             | igos                       |
|                                                                                                    |                                                                                                    |                                                                                           | Fundamen                                                                                                    | ito jurídico                                                                                                    |                                                       |                                                                 |                            |
| Artícu<br>12.3.                                                                                                    | ulos 1 <sup>°</sup><br>3. de l                                                                                                    | 7-D y 27 de<br>a RMF.                                                                     | el CFF; 29 y 30 del RCFF; 113-B de la                                                                                                    | LISR; 18-M, Cuarto Transitorio, fracció                                                                                                    | n IV d                                                | le la LIVA; Ro                                                  | egla                       |
|                                                                                                    |                                                                                                    |                                                                                           |                                                                                                    |                                                                                                    |                                                       |                                                                 |                            |
| 13/P                                                                                                    | LT Av                                                                                                    | viso de opc                                                                               | ión para el pago de contribuciones d<br>en Me                                                                                                    | esde el extranjero, por la prestación o<br>éxico.                                                                                                    | le ser                                                | vicios digita                                                   | les                        |
| Trám                                                                                                    | nite                                                                                                    | •                                                                                         | Descripción del t                                                                                                    | rámite o servicio                                                                                                    |                                                       | Monto                                                           |                            |
| Serv                                                                                                    | icio                                                                                                    | 0                                                                                         | Presenta el aviso de opción de pago o                                                                                                    | del ISR y del IVA, por la prestación de                                                                                                    | •                                                     | Gratuito                                                        |                            |
|                                                                                                    |                                                                                                    |                                                                                           | servicios digitales.                                                                                                    |                                                                                                    | 0                                                     | Pago<br>derechos<br>Costo:                                      | de                         |
|                                                                                                    | ¿Qu                                                                                                    | ién puede                                                                                 | solicitar el trámite o servicio?                                                                                                    | Cuándo se prese،                                                                                                    | nta?                                                  |                                                                 |                            |
| •                                                                                                    | Resid<br>Méxid<br>territo                                                                                                    | dentes en<br>co que pro<br>orio naciona<br>La descai                                      | el extranjero sin establecimiento en<br>porcionen, a receptores ubicados en<br>Il, los siguientes servicios digitales:<br>ga o acceso a imágenes, películas,                                                                                                    | Por única ocasión, dentro de los die<br>venza el plazo para el pago del ISR e l                                                                                                    | ez día<br>VA.                                         | as antes de                                                     | que                        |
|                                                                                                    | texto, información, video, audio, música, juegos,<br>incluyendo los juegos de azar, así como otros<br>contenidos multimedia, ambientes multijugador,<br>la obtención de tonos de móviles, la<br>visualización de noticias en línea, información<br>sobre el tráfico, pronósticos meteorológicos y<br>estadísticas. |                                                                                           | mación, video, audio, música, juegos,<br>o los juegos de azar, así como otros<br>s multimedia, ambientes multijugador,<br>ción de tonos de móviles, la<br>ón de noticias en línea, información<br>tráfico, pronósticos meteorológicos y<br>as.                                                                                                    |                                                                                                    |                                                       |                                                                 |                            |
| <ul> <li>Los de intermediación entre terceros que sean<br/>oferentes de bienes o servicios y los<br/>demandantes de los mismos.</li> </ul>                                                                                                    |                                                                                                    | termediación entre terceros que sean<br>de bienes o servicios y los<br>tes de los mismos. |                                                                                                    |                                                                                                    |                                                       |                                                                 |                            |
|                                                                                                    | ≻                                                                                                    | Clubes en                                                                                 | línea y páginas de citas.                                                                                                    |                                                                                                    |                                                       |                                                                 |                            |
|                                                                                                    | ۶                                                                                                    | La enseña                                                                                 | nza a distancia o de test o ejercicios.                                                                                                    |                                                                                                    |                                                       |                                                                 |                            |
| •                                                                                                    | Resid<br>Méxid                                                                                                    | dentes en<br>co que p<br>mediación e                                                      | el extranjero sin establecimiento en<br>proporcionen servicios digitales de<br>intre terceros                                                                                                    |                                                                                                    |                                                       |                                                                 |                            |

| ¿Dónde | puedo | presentarlo? |
|--------|-------|--------------|
|--------|-------|--------------|

sentarlo? En el Portal del SAT: Ingresar en la siguiente liga: <u>www.sat.gob.mx</u>

#### INFORMACIÓN PARA REALIZAR EL TRÁMITE O SERVICIO

# ¿Qué tengo que hacer para realizar el trámite o servicio?

- Ingresa en la liga del apartado ¿Dónde puedo presentarlo?, da clic en Trámites y servicios / Más trámites y servicios / Herramientas de cumplimiento / Presenta tu aclaración, orientación, servicio o solicitud / Registro de aclaración / Pasos a seguir / 1. Ingresa al Servicio.
- 2. Captura tu RFC y Contraseña, y elige Iniciar sesión.
- 3. Selecciona el apartado de Servicios por Internet / Aclaraciones / Solicitud y requisita el formulario conforme a lo siguiente:

En el apartado **Descripción del servicio**, en la pestaña **Trámite** selecciona la opción **PLATAFORMA PAGO EXTRANJERO**; en Asunto: Presentación del aviso de opción para el pago de contribuciones desde el extranjero, por la prestación de servicios digitales en México; en **Descripción**: Indicar brevemente el tipo de servicio, en **Adjuntar Archivo**: Elige en Examinar y selecciona los documentos digitalizados y comprimidos en formato PDF que contienen la información que subirás, señalados en el apartado ¿Qué requisitos debo cumplir? y elige **Cargar**, selecciona **Enviar**, se genera el acuse de recepción que contiene el número de folio de la solicitud y tu acuse de recibo con el que puedes dar seguimiento a tu aviso, imprímelo o guárdalo.

#### ¿Qué requisitos debo cumplir?

- 1. Escrito libre firmado por el representante legal en el que solicites al SAT pagar tus contribuciones en el extranjero, en el que se debe señalar:
  - Nombre, denominación, o razón social de la empresa si eres persona moral.
  - Domicilio fiscal manifestado en el RFC.
  - Domicilio en territorio nacional para efectos de notificación y vigilancia del cumplimiento de obligaciones fiscales.
  - Clave en el RFC.
  - Señalar la autoridad a la que te diriges.
  - Los hechos y circunstancias relacionados con el propósito de la promoción, acompañados con los documentos e información que los soporten.
  - Dirección de correo electrónico.
  - Acreditamiento de la representación de las personas físicas o morales.
- En caso de representación legal:
- 2. Instrumento para acreditar la representación (copia certificada y copia simple para cotejo) o carta poder firmada ante dos testigos y ratificadas las firmas ante las autoridades fiscales o Fedatario Público (original y copia simple para cotejo). Si fue otorgado en el extranjero deberá estar debidamente apostillado o legalizado y haber sido formalizado ante fedatario público mexicano y en su caso contar con traducción al español y haber sido realizado por perito autorizado.
- 3. Instrumento para acreditar que se haya designado el representante legal para efectos fiscales, en caso de residentes en el extranjero o de extranjeros residentes en México (copia certificada y copia simple para cotejo).
  - \* Para mayor referencia, consultar en el Apartado I. Definiciones; punto 1.2. Identificaciones oficiales, comprobantes de domicilio e Instrumentos para acreditar la representación, inciso C) Instrumentos para acreditar la representación, del presente Anexo.
  - \* Identificación oficial, cualquiera de las señaladas en el Apartado I. Definiciones; punto 1.2. Identificaciones oficiales, comprobantes de domicilio e Instrumentos para acreditar la representación, inciso A) Identificación oficial, del presente Anexo.
- 4. Una vez presentado el aviso, Acercarte con la Tesorería de la Federación, a través del correo pec@hacienda.gob.mx, para obtener las Especificaciones Técnicas y Operativas que establecen la manera de cómo efectuar el pago desde el extranjero.

## ¿Con qué condiciones debo cumplir?

- Contar con e.firma o Contraseña.
- El representante legal del residente en el extranjero deberá estar inscrito en el RFC y contar e. firma.

| SEGUIMIENTO Y RESOLUCIÓN DEL TRÁMITE O SERVICIO                                                                                                    |                                                                                                    |                                                                                                    |                                                                                                    |  |  |
|----------------------------------------------------------------------------------------------------|----------------------------------------------------------------------------------------------------|----------------------------------------------------------------------------------------------------|----------------------------------------------------------------------------------------------------|--|--|
| ¿Cómo puedo dar seguimiento al tr                                                                                                    | ámite o servicio?                                                                                                    | El SAT llevará a:<br>para emitir la re                                                                                                    | cabo alguna inspección o verificación<br>esolución de este trámite o servicio?                                                                                                    |  |  |
| <ul> <li>En el Portal del SAT:</li> <li>Ingresa a través de la liga seña<br/>¿Dónde puedo presentarlo?, da<br/>servicios / Más trámites y servi<br/>de cumplimiento / Present<br/>orientación, servicio o solicit<br/>aclaraciones / Pasos a segu<br/>Servicio, captura tu RFC y Contra<br/>sesión, a continuación, selecci<br/>Internet / Servicio o solicitudes<br/>tu número de folio proporcionado y</li> </ul>                                                | lada en el apartado<br>a clic en Trámites y<br>cios / Herramientas<br>a tu aclaración,<br>ud / Consulta tus<br>ir / 1. Ingresa al<br>aseña, y elige Iniciar<br>ona Servicios por<br>/ Consulta, ingresa<br>y selecciona Buscar. | No.                                                                                                    |                                                                                                    |  |  |
|                                                                                                    | Resolución del t                                                                                                    | rámite o servicio                                                                                                    |                                                                                                    |  |  |
| En caso de que cumplas con los requisit<br><b>Mi portal</b> .                                                                                                    | os para realizar el trá                                                                                                    | mite, la autoridad en                                                                                                    | nitirá la respuesta a tu solicitud a través de                                                                                                    |  |  |
| Plazo máximo para que el SAT<br>resuelva el trámite o servicio                                                                                                    | Plazo máximo p<br>solicite informa                                                                                                    | ara que el SAT<br>ción adicional                                                                                                    | Plazo máximo para cumplir con la<br>información solicitada                                                                                                    |  |  |
| Trámite inmediato.                                                                                                    | No aplica.                                                                                                    |                                                                                                    | No aplica.                                                                                                    |  |  |
| ¿Qué documento obtengo al final servicio?                                                                                                    | izar el trámite o                                                                                                    | ¿Cuál es la vigencia del trámite o servicio?                                                                                                    |                                                                                                    |  |  |
| Acuse de recibo.                                                                                                    |                                                                                                    | Indefinida.                                                                                                    |                                                                                                    |  |  |
|                                                                                                    | CANALES D                                                                                                    | E ATENCIÓN                                                                                                    |                                                                                                    |  |  |
| Consultas y dudas                                                                                                    | ;                                                                                                    |                                                                                                    | Quejas y denuncias                                                                                                    |  |  |
| <ul> <li>MarcaSAT de lunes a viernes de excepto días inhábiles:<br/>Atención telefónica: desde cualqu<br/>627 22 728 y para el exterior del p<br/>728.<br/>Vía Chat: <u>https://chat.sat.gob.mx</u></li> <li>Atención personal en las Oficinas<br/>diversas ciudades del país, como<br/>siguiente liga:<br/><u>https://www.sat.gob.mx/portal/publ</u><br/>Los días y horarios siguientes: lun<br/>a 16:00 hrs. y viernes de 08:30 a<br/>días inhábiles.</li> </ul> | e 09:00 a 18:00 hrs.,<br>ier parte del país 55<br>país (+52) 55 627 22<br>del SAT ubicadas en<br>o se establece en la<br><u>ic/directorio</u><br>es a jueves de 09:00<br>a 15:00 hrs., excepto                                  | <ul> <li>Quejas y De país 55 885 : 885 22 222 (</li> <li>Correo electr</li> <li>En el Portal o <u>https://www.s</u><u>denuncias</u></li> <li>Teléfonos roj</li> <li>MarcaSAT 53</li> </ul> | enuncias SAT, desde cualquier parte del<br>22 222 y para el exterior del país (+52) 55<br>quejas y denuncias).<br>rónico: <u>denuncias@sat.gob.mx</u><br>del SAT:<br><u>sat.gob.mx/portal/public/tramites/quejas-o-</u><br>tos ubicados en las oficinas del SAT.<br>5 627 22 728 opción 8. |  |  |
|                                                                                                    | Informació                                                                                                    | n adicional                                                                                                    |                                                                                                    |  |  |
| No aplica.                                                                                                    |                                                                                                    |                                                                                                    |                                                                                                    |  |  |
| Artíguigo 20. torgor pórrefe del OEE. 144                                                                                                    | Fundamen                                                                                                    |                                                                                                    |                                                                                                    |  |  |
| 18-J, fracción II, inciso b) de la LIVA; Re                                                                                                    | gla 12.1.7. de la RMF.                                                                                                    |                                                                                                    | , ט-טי, איז איז איז איז איז איז איז איז איז איז                                                                                                    |  |  |

# Ley Federal de Derechos

|                         | 1/DERECHOS Aviso de la determinación del Derecho Extraordinario sobre Minería.                                                                                                    |                                                                    |                                                 |                                                                                       |                           |                                       |               |
|-------------------------|----------------------------------------------------------------------------------------------------|--------------------------------------------------------------------|-------------------------------------------------|---------------------------------------------------------------------------------------|---------------------------|---------------------------------------|---------------|
| Trám                    | nite 🌘                                                                                                    |                                                                    | Monto                                           |                                                                                       |                           |                                       |               |
| Serv                    | icio ()                                                                                                    | Presenta este av                                                   | viso ante las autorida                          | des fiscales para la determinación del                                                | •                         | Gratuito                              |               |
|                         |                                                                                                    | , derivado de la enajenación de oro,                               | 0                                               | Pago<br>derechos<br>Costo:                                                            | de                        |                                       |               |
|                         | ¿Quién pued                                                                                                    | e solicitar el trámit                                              | e o servicio?                                   | کرد.<br>Cuándo se prese:                                                              | nta?                      |                                       |               |
| Las y<br>que o<br>plata | y los titulares d<br>obtengan ingres<br>y platino.                                                                                                    | le concesiones y a<br>sos derivados de la                          | signaciones mineras<br>enajenación de oro,      | Dentro de los quince días siguientes<br>obligación de pago.                           | al ve                     | encimiento d                          | e la          |
|                         | ¿Dónde puedo                                                                                                    | presentarlo?                                                       | En el Portal del SA                             | <b>T</b> , a través de buzón tributario:                                              |                           |                                       |               |
|                         |                                                                                                    |                                                                    | https://www.sat.gob.                            | mx/portal/public/tramites/avisos                                                      |                           |                                       |               |
|                         |                                                                                                    | INFORMA                                                            | ACIÓN PARA REALIZ                               | ZAR EL TRÁMITE O SERVICIO                                                             |                           |                                       |               |
|                         |                                                                                                    | Qué te:                                                            | ngo que hacer para                              | realizar el trámite o servicio?                                                       |                           |                                       |               |
| En el                   | Portal del SA                                                                                                    | <b>r</b> , personas físicas c                                      | personas morales, s                             | egún corresponda:                                                                     |                           |                                       |               |
| 1.                      | Ingresa al Port                                                                                                    | al del SAT en la ruta                                              | a electrónica del apart                         | ado ¿Dónde puedo presentarlo? de es                                                   | sta ficł                  | ha.                                   |               |
| 2.                      | Selecciona el <b>Extraordinario</b>                                                                                                    | apartado Minería<br>o sobre Minería.                               | y elige la opción                               | Presenta tu aviso de la determi                                                       | nació                     | n del Dere                            | cho           |
| 3.                      | En a <b>Pasos a</b> :                                                                                                    | seguir / Ingresa al ·                                              | trámite.                                        |                                                                                       |                           |                                       |               |
| 4.                      | Al ingresar reg                                                                                                    | istra tu RFC, Contra                                               | iseña o e.firma, y elige                        | e Iniciar sesión.                                                                     |                           |                                       |               |
| 5.                      | Selecciona la<br>Autorizacione<br>Iniciar para co                                                                                                    | opción de <b>Otros</b> f<br>es / <b>Presenta tu a</b><br>ontinuar. | trámites y servicios<br>viso de la Determir     | s, elige Ver todos, posteriormente se<br>nación del Derecho Extraordinario s          | leccioi<br>obre           | na el listado<br><b>Minería</b> , y e | o de<br>elige |
| 6.                      | 6. Verifica y completa tus datos en el formulario <b>denominado AVISO DE LA DETERMINACIÓN DEL DERECHO</b><br><b>EXTRAORDINARIO SOBRE MINERÍA</b> , elige el <b>Periodo</b> por el que presentas el aviso y completa la información<br>referente a: <b>DATOS INFORMATIVOS DEL PAGO DEL DERECHO EXTRAORDINARIO</b> / <b>DATOS DE LA</b><br><b>DETERMINACIÓN DEL DERECHO EXTRAORDINARIO SOBRE MINERÍA</b>                                                                                                    |                                                                    |                                                 |                                                                                       |                           |                                       |               |
| 7.                      | Adjunta la doci<br>selecciona <b>Ad</b>                                                                                                    | umentación e inform<br><b>juntar</b> , y una vez c                 | nación relacionada con<br>oncluido el proceso p | n tu trámite, selecciona Examinar, para o<br>podrás visualizar los archivos que adjur | əlegir <u>:</u><br>ntaste | y posteriorme<br>de acuerdo           | ente<br>a lo  |
|                         | referido en el a                                                                                                    | apartado <b>¿Qué requ</b>                                          | isitos debo cumplir?                            | ?                                                                                     |                           |                                       |               |
| 8.                      | Una vez cono<br>Reimpresión                                                                                                    | cluida la captura, s<br><b>de Acuses</b> para obt                  | se muestra tu inform<br>ener constancia de la   | nación ingresada, y, realiza el envío,<br>información enviada.                        | o en                      | i su caso, e                          | elige         |
| 9.                      | Obtén tu acuse                                                                                                    | e de recibo electróni                                              | co del trámite, y elige                         | Cerrar Sesión.                                                                        |                           |                                       |               |
| 10.                     | Finalmente, el                                                                                                    | SAT te enviará resp                                                | ouesta a través del cor                         | rreo electrónico que registraste para con                                             | tactar                    | te.                                   |               |
|                         |                                                                                                    |                                                                    | ¿Qué requisitos                                 | s debo cumplir?                                                                       |                           |                                       |               |
| Form<br>SOB             | ulario electrónio<br><b>RE MINERÍA</b> ).                                                                                                    | co debidamente rec                                                 | uisitado ( <b>AVISO DE</b>                      | LA DETERMINACIÓN DEL DERECH                                                           | о ехт                     | FRAORDINA                             | RIO           |
| Adjur                   | nta el archivo de                                                                                                    | e texto que cumpla c                                               | on lo siguiente:                                |                                                                                       |                           |                                       |               |
| Instr                   | ucciones:                                                                                                    |                                                                    |                                                 |                                                                                       |                           |                                       |               |
| 1.                      | . El archivo debe iniciar con un #.                                                                                                    |                                                                    |                                                 |                                                                                       |                           |                                       |               |
| 2.                      | El archivo debe iniciar con un #.<br>Cada línea separada por pipes " " con extensión (txt) no mayor a 4 Megabytes relativa a las concesiones o<br>asignaciones respecto de las cuales obtienes ingresos, el cual deberá contener los siguientes datos: RFC/ Nombre,<br>denominación o razón social/ Ejercicio/ Importe del Derecho Extraordinario pagado/ Fecha de pago del derecho/<br>Número de operación del pago/ Banco/ Fecha de presentación aviso minería/Número de folio del aviso minería/<br>Ingresos derivados de la venta de oro/ Ingresos derivados de la venta de plata/ Ingresos derivados de la venta de<br>platino/ Total de ingreso/ Total de derecho extraordinario de oro/ Total de derecho extraordinario de plata/ Total de<br>derecho extraordinario de platino/ Total de derecho extraordinario/ Consecutivo/ Título / Expediente / Concesionaria /<br>Superficie (Hectáreas) / Nombre del Lote / Estado / Municipio o Demarcación Territorial / inicio de vigencia/ termino de |                                                                    |                                                 |                                                                                       |                           |                                       |               |

| 3. Al final del archivo deben ir dos ##.                             |                                                                                           |                                              |                                             |  |  |  |  |
|----------------------------------------------------------------------|-------------------------------------------------------------------------------------------|----------------------------------------------|---------------------------------------------|--|--|--|--|
| 4. Siempre todo con mayúsculas.                                      |                                                                                           |                                              |                                             |  |  |  |  |
| Ejemplo:                                                             |                                                                                           |                                              |                                             |  |  |  |  |
| #                                                                    | #                                                                                         |                                              |                                             |  |  |  |  |
| CDMX/2016.1458.34254 CDMX/2                                          | 2016.1458 CASAS y E                                                                       | SPACIOS S.A 500 L                            | A                                           |  |  |  |  |
| ASCONDIDA JALISCO TLAQUEF                                            | PAQUE 11/02/2016 29/                                                                      | /02/2016 PLATA                               |                                             |  |  |  |  |
| ##                                                                   |                                                                                           |                                              |                                             |  |  |  |  |
| Las reglas para cada campo del a                                     | rchivo se especifican e                                                                   | en la tabla:                                 |                                             |  |  |  |  |
| Aviso de la determinación del Der                                    | echo Extraordinario so                                                                    | bre minería.                                 |                                             |  |  |  |  |
| Ver Tabla 1.1, partes I, II, III, IV y                               | V.                                                                                        |                                              |                                             |  |  |  |  |
|                                                                      | ¿Con qué condicio                                                                         | nes debo cumplir?                            | ,                                           |  |  |  |  |
| • Contar con e.firma y Contraseña.                                   |                                                                                           |                                              |                                             |  |  |  |  |
| Contar con una unidad de memor                                       | a extraíble o disco cor                                                                   | npacto.                                      |                                             |  |  |  |  |
| SEGUIM                                                               | ENTO Y RESOLUCIÓ                                                                          | ON DEL TRÁMITE O                             | SERVICIO                                    |  |  |  |  |
| ¿Cómo puedo dar seguimiento al tr                                    | ámite o servicio?                                                                         | El SAT llevará a:                            | cabo alguna inspección o verificación       |  |  |  |  |
|                                                                      |                                                                                           | para emitir la r                             | esolución de este trámite o servicio?       |  |  |  |  |
| Trámite inmediato.                                                   |                                                                                           | No.                                          |                                             |  |  |  |  |
|                                                                      | Resolución del t                                                                          | rámite o servicio                            |                                             |  |  |  |  |
| La autoridad verificará que el aviso se                              | a presentado en tiem                                                                      | oo, y en su caso da                          | ará por cumplida la obligación, y recibirás |  |  |  |  |
| respuesta a tu trámite, a través del corre                           | respuesta a tu trámite, a través del correo electrónico que registraste para contactarte. |                                              |                                             |  |  |  |  |
| Plazo máximo para que el SAT                                         | Plazo máximo p                                                                            | ara que el SAT                               | Plazo máximo para cumplir con la            |  |  |  |  |
| resuelva el trámite o servicio                                       | solicite informa                                                                          | ción adicional                               | información solicitada                      |  |  |  |  |
| Trámite inmediato.                                                   | No aplica.                                                                                |                                              | No aplica.                                  |  |  |  |  |
| ¿Qué documento obtengo al fina                                       | izar el trámite o                                                                         | ¿Cuál es la vigencia del trámite o servicio? |                                             |  |  |  |  |
| servicio?                                                            |                                                                                           |                                              |                                             |  |  |  |  |
| Acuses de recibo de la información y                                 | documentación que                                                                         | Indefinida.                                  |                                             |  |  |  |  |
| adjuntaste.                                                          |                                                                                           |                                              |                                             |  |  |  |  |
|                                                                      | CANALES D                                                                                 |                                              |                                             |  |  |  |  |
| Consultas y dudas                                                    | \$                                                                                        |                                              | Quejas y denuncias                          |  |  |  |  |
| MarcaSAT de lunes a viernes de                                       | e 09:00 a 18:00 hrs.,                                                                     | Quejas y De                                  | enuncias SAT, desde cualquier parte del     |  |  |  |  |
| excepto días inhábiles:                                              |                                                                                           | país 55 885                                  | 22 222 y para el exterior del país (+52) 55 |  |  |  |  |
| Atención telefónica: desde cualqu                                    | iier parte del país 55                                                                    | 885 22 222 (                                 | quejas y denuncias).                        |  |  |  |  |
| 627 22 728 y para el exterior del                                    | país (+52) 55 627 22                                                                      | Correo electr                                | ónico: <u>denuncias@sat.gob.mx</u>          |  |  |  |  |
| 728.                                                                 |                                                                                           | En el Portal o                               | del SAT:                                    |  |  |  |  |
| Via Chat: <u>https://chat.sat.gob.mx</u>                             |                                                                                           | https://www.s                                | sat.gob.mx/portal/public/tramites/quejas-o- |  |  |  |  |
| Atencion personal en las Oticinas     diversas ciudades del país com | del SAT ubicadas en                                                                       | denuncias                                    |                                             |  |  |  |  |
| siguiente liga:                                                      |                                                                                           | I eletonos roj                               | os ubicados en las oficinas del SAT.        |  |  |  |  |
| https://www.sat.gob.mx/portal/pub                                    | lic/directorio                                                                            | • MarcaSAT 5                                 | 5 627 22 728 opcion 8.                      |  |  |  |  |
| Los días v horarios siguientes: lur                                  | les a iueves de 09:00                                                                     |                                              |                                             |  |  |  |  |
| a 16:00 hrs. y viernes de 08:30 a                                    | a 15:00 hrs., excepto                                                                     |                                              |                                             |  |  |  |  |
| días inhábiles.                                                      |                                                                                           |                                              |                                             |  |  |  |  |
|                                                                      | Informació                                                                                | n adicional                                  |                                             |  |  |  |  |
| No aplica.                                                           |                                                                                           |                                              |                                             |  |  |  |  |
|                                                                      | - Fundamento iurídico                                                                     |                                              |                                             |  |  |  |  |
| Artículo 270 de la LFD: Regla 7.15. de la RMF.                       |                                                                                           |                                              |                                             |  |  |  |  |

#### TABLA

# Tabla 1.1 Aviso de la determinación del Derecho Extraordinario sobre Minería.

PARTE I

| Dato            | RFC                                                                                                  | NOMBRE,<br>DENOMINACIÓN O<br>RAZÓN SOCIAL                                                         | EJERCICIO                           | IMPORTE DEL<br>DERECHO<br>EXTRAORDINARIO<br>PAGADO | FECHA DEL<br>PAGO DEL<br>DERECHO                                 | NÚMERO DE OPERACIÓN DEL<br>PAGO    |
|-----------------|----------------------------------------------------------------------------------------------------|---------------------------------------------------------------------------------------------------|-------------------------------------|----------------------------------------------------|------------------------------------------------------------------|------------------------------------|
| Tipo de<br>Dato | Alfanumérico y<br>caracteres<br>especiales                                                           | Alfanumérico y caracteres<br>especiales                                                           | Numérico                            | Numérico                                           | Numérico y<br>caracteres<br>especiales                           | Numérico                           |
| Longitud        | 13 posiciones                                                                                        | 50 posiciones                                                                                     | 4 posiciones                        | 12 posiciones                                      | 10 posiciones                                                    | 15 posiciones                      |
| Regla           | Tipo Alfanumérico.<br>Permitir solo<br>mayúsculas. Soporta<br>números y<br>caracteres<br>especiales. | Tipo<br>Alfanumérico. Permitir<br>solo mayúsculas. Soporta<br>números y caracteres<br>especiales. | Tipo Numérico y<br>soporta números. | Tipo entero. Seis<br>dígitos.                      | Tipo Numérico.<br>Soporta números<br>y caracteres<br>especiales. | Tipo Numérico. Soporta<br>números. |

#### PARTE II

| Dato            | BANCO                                                                                                | FECHA DE<br>PRESENTACIÓN AVISO<br>MINERÍA                                                         | NÚMERO DE<br>FOLIO AVISO<br>MINERÍA                                                                 | INGRESOS<br>DERIVADOS DE LA<br>VENTA DE ORO | INGRESOS<br>DERIVADOS DE<br>LA VENTA DE<br>PLATA | INGRESOS DERIVADOS DE LA<br>VENTA DE PLATINO |
|-----------------|----------------------------------------------------------------------------------------------------|---------------------------------------------------------------------------------------------------|----------------------------------------------------------------------------------------------------|---------------------------------------------|--------------------------------------------------|----------------------------------------------|
| Tipo de<br>Dato | Alfanumérico y<br>caracteres<br>especiales                                                           | numérico y<br>aracteres<br>speciales                                                              |                                                                                                    | Numérico                                    | Numérico.                                        | Numérico                                     |
| Longitud        | 50 posiciones                                                                                        | 23 posiciones                                                                                     | 25 posiciones                                                                                       | 15 posiciones                               | 15 posiciones                                    | 15 posiciones                                |
| Regla           | Tipo Alfanumérico.<br>Permitir solo<br>mayúsculas. Soporta<br>números y<br>caracteres<br>especiales. | Tipo<br>Alfanumérico. Permitir<br>solo mayúsculas. Soporta<br>números y caracteres<br>especiales. | Tipo Alfanumérico.<br>Permite solo<br>mayúsculas,<br>soporta números y<br>caracteres<br>especiales. | Tipo Numérico hasta<br>decimales.           | Tipo Numérico,<br>hasta decimales.               | Tipo Numérico hasta decimales.               |

## PARTE III

| Dato            | TOTAL DE<br>INGRESOS              | TOTAL DE DERECHO<br>EXTRAORDINARIO DE<br>ORO | TOTAL DE<br>DERECHO<br>EXTRAORDINARI<br>O DE PLATA | TOTAL DE<br>DERECHO<br>EXTRAORDINARIO<br>DE PLATINO | TOTAL DE<br>DERECHO<br>EXTRAORDINARI<br>O                        | CONSECUTIVO                        |
|-----------------|-----------------------------------|----------------------------------------------|----------------------------------------------------|-----------------------------------------------------|------------------------------------------------------------------|------------------------------------|
| Tipo de<br>Dato | Numérico                          | Numérico                                     | Numérico                                           | Numérico                                            | Numérico                                                         | Numérico                           |
| Longitud        | 18 posiciones                     | 12 posiciones                                | 12 posiciones                                      | 12 posiciones                                       | 15 posiciones                                                    | 3 posiciones                       |
| Regla           | Tipo Numérico hasta<br>decimales. | Tipo<br>Numérico hasta<br>decimales.         | Tipo Numérico<br>hasta decimales                   | Tipo Numérico hasta<br>decimales.                   | Tipo Numérico.<br>Soporta números<br>y caracteres<br>especiales. | Tipo Numérico. Soporta<br>números. |

# PARTE IV

| Dato            | ΤΊΤυιο                                                                                               | EXPEDIENTE                                                                                     | CONCESIONARIA                                                          | SUPERFICIE<br>(HECTÁREAS)     | NOMBRE DEL<br>LOTE                                                                                   | ESTADO                                                                                      |
|-----------------|----------------------------------------------------------------------------------------------------|------------------------------------------------------------------------------------------------|------------------------------------------------------------------------|-------------------------------|----------------------------------------------------------------------------------------------------|---------------------------------------------------------------------------------------------|
| Tipo de<br>Dato | Alfanumérico y<br>caracteres<br>especiales                                                           | Alfanumérico y caracteres<br>especiales                                                        | Alfanumérico                                                           | Alfanumérico                  | Alfanumérico y<br>caracteres<br>especiales                                                           | Alfanumérico y caracteres<br>especiales                                                     |
| Longitud        | 15 posiciones                                                                                        | 25 posiciones                                                                                  | 50 posiciones                                                          | 10 posiciones                 | 50 posiciones                                                                                        | 50 posiciones                                                                               |
| Regla           | Tipo Alfanumérico.<br>Permitir solo<br>mayúsculas. Soporta<br>números y<br>caracteres<br>especiales. | Tipo Alfanumérico.<br>Permitir solo mayúsculas.<br>Soporta números y<br>caracteres especiales. | Tipo Alfanumérico.<br>Permitir solo<br>mayúsculas y<br>soporta números | Tipo entero. Seis<br>dígitos. | Tipo Alfanumérico.<br>Permitir solo<br>mayúsculas.<br>Soporta números<br>y caracteres<br>especiales. | Tipo Alfanumérico. Permitir solo<br>mayúsculas. Soporta números y<br>caracteres especiales. |

## PARTE V

| Dato         | MUNICIPIO                                                                                      | INICIO VIGENCIA | TÉRMINO VIGENCIA | Tipo de Mineral Extraído                                 |
|--------------|------------------------------------------------------------------------------------------------|-----------------|------------------|----------------------------------------------------------|
| Tipo de Dato | Alfanumérico y caracteres<br>especiales                                                        | Tipo fecha      | Tipo fecha       | Alfabético                                               |
| Longitud     | 50 posiciones                                                                                  | DD/MM/AAAA      | DD/MM/AAAA       | 7 posiciones                                             |
| Regla        | Tipo Alfanumérico. Permitir<br>solo mayúsculas. Soporta<br>números y caracteres<br>especiales. |                 |                  | Sólo debe recibir los valores de<br>Oro, Plata o Platino |

|       | 2/DERECHOS Declaración del Pago del Derecho sobre Minería. |                                                                                 |                                                                                                    |                                                                                                    |                                                                                                    |                                                                                                    |  |
|-------|------------------------------------------------------------|---------------------------------------------------------------------------------|----------------------------------------------------------------------------------------------------|----------------------------------------------------------------------------------------------------|----------------------------------------------------------------------------------------------------|----------------------------------------------------------------------------------------------------|--|
| Trámi | Trámite Descripción del trámite o servicio                 |                                                                                 |                                                                                                    |                                                                                                    |                                                                                                    |                                                                                                    |  |
| Servi | cio                                                        | 0                                                                               | Si eres persona                                                                                                    | física o moral titular de concesiones o asignaciones,                                                                                                    |                                                                                                    | Gratuito                                                                                                    |  |
|       |                                                            |                                                                                 | presenta esta de                                                                                                    | claración para el pago                                                                                                    | o del derecho sobre minería.                                                                                                    | O Pago de<br>derechos<br>Costo:                                                                                                |  |
|       | ¿Quie                                                      | én puede                                                                        | solicitar el trámit                                                                                                    | e o servicio?                                                                                                    | ¿Cuándo se preser                                                                                                    | nta?                                                                                                    |  |
| •     | Persor                                                     | nas físicas                                                                     | З.                                                                                                    |                                                                                                    | Semestral: enero y julio de cada año.                                                                                                    |                                                                                                    |  |
| •     | Persor                                                     | nas moral                                                                       | es.                                                                                                    |                                                                                                    |                                                                                                    |                                                                                                    |  |
| ć     | Dónde                                                      | e puedo p                                                                       | oresentarlo?                                                                                                    | En el Portal del SA <sup>-</sup>                                                                                                    | г:                                                                                                    |                                                                                                    |  |
|       |                                                            |                                                                                 |                                                                                                    | Personas físio                                                                                                    | cas                                                                                                    |                                                                                                    |  |
|       |                                                            |                                                                                 |                                                                                                    | https://www.sat.gob.                                                                                                    | mx/portal/public/tramites/declaraciones-                                                                                                    | <u>pf</u>                                                                                                    |  |
|       |                                                            |                                                                                 |                                                                                                    | Personas mor                                                                                                    | rales                                                                                                    |                                                                                                    |  |
|       |                                                            |                                                                                 |                                                                                                    | https://www.sat.gob.                                                                                                    | mx/portal/public/tramites/declaraciones-                                                                                                    | <u>pm</u>                                                                                                    |  |
|       |                                                            |                                                                                 | INFORMA                                                                                                    | ACIÓN PARA REALIZ                                                                                                    | AR EL TRÁMITE O SERVICIO                                                                                                    |                                                                                                    |  |
|       |                                                            |                                                                                 | ¿Qué te                                                                                                    | ngo que hacer para i                                                                                                    | realizar el trámite o servicio?                                                                                                    |                                                                                                    |  |
| 1.    | Ingres                                                     | a al Porta                                                                      | l del SAT, en la lig                                                                                                    | a del apartado <b>¿Dónd</b>                                                                                                    | e puedo presentarlo?                                                                                                    |                                                                                                    |  |
| 2.    | Seleco                                                     | ciona el a                                                                      | partado <b>Derecho</b>                                                                                                  | s, Productos y Apro                                                                                                    | ovechamientos (DPA) y elige la opci                                                                                                    | ón <b>Declaraciones de</b>                                                                                                    |  |
| з     | En Pa                                                      | nos de m                                                                        | ineria.<br>wir / Ingresa al se                                                                                          | arvicio                                                                                                    |                                                                                                    |                                                                                                    |  |
| 4     | Captu                                                      | ra tu RFC                                                                       | Contraseña o e fi                                                                                                    | rma v elige <b>Enviar</b>                                                                                                    |                                                                                                    |                                                                                                    |  |
| 5.    | Eliae.                                                     | debaio de                                                                       | e tu nombre <b>Pres</b>                                                                                                 | entar Declaración:                                                                                                    | selecciona el periodo a declarar v el t                                                                                                    | ipo de declaración: el                                                                                                    |  |
|       | progra                                                     | ma mostr<br>mpos que                                                            | ará el listado com<br>se encuentran hal                                                                                 | pleto de obligaciones<br>pilitados v el sistema r                                                                                                    | fiscales factibles a declarar; captura lo<br>ealizará en forma automática los cálculo                                                                                                    | os datos solicitados en<br>os aritméticos.                                                                                     |  |
| 6.    | Conclu                                                     | uida la cap                                                                     | otura, selecciona <b>e</b>                                                                                              | <b>nviar</b> para mandar la                                                                                                    | declaración utilizando el programa elec                                                                                                    | trónico Declaraciones                                                                                                    |  |
|       | de De                                                      | rechos, P                                                                       | roductos y Aprov                                                                                                    | vechamientos, a trav                                                                                                    | és del Portal del SAT, recibirás el Acuse                                                                                                    | e de recibo electrónico,                                                                                                    |  |
|       | el cual                                                    | contendr                                                                        | á el número de op                                                                                                    | eración, fecha de pre                                                                                                    | sentación y el sello digital generado y se                                                                                                    | elecciona <b>Cerrar</b> , para                                                                                                 |  |
| 7     | En ca                                                      | so de que                                                                       | exista cantidad a                                                                                                    | nagar el Acuse de re                                                                                                    | ecibo electrónico, incluirá el importe tota                                                                                                    | al a nagar, así como la                                                                                                    |  |
| 1.    | línea c                                                    | le captura                                                                      | y fecha de vigenc                                                                                                    | ia a través de la cual j                                                                                                    | podrás realizar el pago.                                                                                                    | in a pagar, así como la                                                                                                    |  |
| 8.    | El imp                                                     | orte a paç                                                                      | gar, deberás cubri                                                                                                    | rlo por transferencia e                                                                                                    | lectrónica de fondos, mediante pago co                                                                                                    | on línea de captura vía                                                                                                    |  |
|       | Interne<br>SAT, c                                          | et, en la pa<br>o por venta                                                     | ágina de Internet d<br>anilla bancaria.                                                                                 | le las instituciones de                                                                                                    | crédito autorizadas por la TESOFE pub                                                                                                    | licadas en el Portal del                                                                                                    |  |
|       | •                                                          | Las instit<br><b>Federales</b>                                                  | uciones de crédit<br><b>s</b> generado por est                                                                          | o autorizadas te en<br>as.                                                                                                    | viarán el <b>Recibo Bancario de Pago</b>                                                                                                    | ) de Contribuciones                                                                                                    |  |
|       |                                                            |                                                                                 |                                                                                                    | ¿Qué requisitos                                                                                                    | s debo cumplir?                                                                                                    |                                                                                                    |  |
| 1.    | Utiliza<br>server<br>X10.14<br>Chrom<br>superio            | desde tu<br>2012, Wi<br>4, MAC O<br>he versión<br>or. Acced<br><b>hos, Proc</b> | computadora con<br>ndows 10 o super<br>S X10.15, o super<br>45 o superior, Sa<br>e al Portal del SA<br>ductos y Aprovec | cualquiera de los sist<br>iores, o en su caso, M<br>ior, así como cualquie<br>fari versión 9 o super<br>T y presenta la decla<br><b>hamientos</b> , indicado d | emas operativos Windows 8, Windows<br>IAC OS X10.11, MAC OS X10.12, MAC<br>ra de los siguientes navegadores, segúr<br>ior, Edge versión 12 o superior o Mozil<br>aración utilizando el programa electrón<br>en el apartado ¿ <b>Dónde puedo present</b> a | server 2008, Windows<br>OS X10.13, MAC OS<br>n corresponda: Google<br>la Firefox versión 45 o<br>ico Declaraciones de<br>arlo? |  |

| ¿Con qué condiciones debo cumplir?                                                                                                    |                                                                                                    |                                                                                                    |                                                                                                    |  |  |
|----------------------------------------------------------------------------------------------------|----------------------------------------------------------------------------------------------------|----------------------------------------------------------------------------------------------------|----------------------------------------------------------------------------------------------------|--|--|
| Contar con e.firma o Contraseña.                                                                                                    |                                                                                                    |                                                                                                    |                                                                                                    |  |  |
| SEGUIMI                                                                                                    | ENTO Y RESOLUCIÓ                                                                                                    | ON DEL TRÁMITE O                                                                                                    | SERVICIO                                                                                                    |  |  |
| ¿Cómo puedo dar seguimiento al tr                                                                                                    | ámite o servicio?                                                                                                    | El SAT llevará a:<br>para emitir la re                                                                                                    | cabo alguna inspección o verificación<br>esolución de este trámite o servicio?                                                                                                    |  |  |
| Trámite inmediato.                                                                                                    |                                                                                                    | No.                                                                                                    |                                                                                                    |  |  |
|                                                                                                    | Resolución del t                                                                                                    | rámite o servicio                                                                                                    |                                                                                                    |  |  |
| La autoridad verificará que tu trámite se<br>que solicitas, obteniendo el Acuse de la                                                                                                    | ea presentado en tiem<br>declaración y en su ca                                                                                                    | ipo, y en su caso, d<br>aso línea de captura.                                                                                                    | ará por cumplida la obligación del trámite                                                                                                    |  |  |
| Plazo máximo para que el SAT<br>resuelva el trámite o servicio                                                                                                    | Plazo máximo p<br>solicite informa                                                                                                    | ara que el SAT<br>ción adicional                                                                                                    | Plazo máximo para cumplir con la<br>información solicitada                                                                                                    |  |  |
| Trámite inmediato.                                                                                                    | No aplica.                                                                                                    |                                                                                                    | No aplica.                                                                                                    |  |  |
| ¿Qué documento obtengo al final<br>servicio?                                                                                                    | izar el trámite o                                                                                                    | ¿Cuál es la                                                                                                    | vigencia del trámite o servicio?                                                                                                    |  |  |
| Acuse de la declaración.                                                                                                    |                                                                                                    | Semestral.                                                                                                    |                                                                                                    |  |  |
|                                                                                                    | CANALES D                                                                                                    | E ATENCIÓN                                                                                                    |                                                                                                    |  |  |
| Consultas y dudas                                                                                                    | ;                                                                                                    | Quejas y denuncias                                                                                                    |                                                                                                    |  |  |
| <ul> <li>MarcaSAT de lunes a viernes de excepto días inhábiles:<br/>Atención telefónica: desde cualqui 627 22 728 y para el exterior del 728.<br/>Vía Chat: <u>https://chat.sat.gob.mx</u></li> <li>Atención personal en las Oficinas diversas ciudades del país, como siguiente liga:<br/><u>https://www.sat.gob.mx/portal/publ</u><br/>Los días y horarios siguientes: lun a 16:00 hrs. y viernes de 08:30 a días inhábiles.</li> </ul> | e 09:00 a 18:00 hrs.,<br>ier parte del país 55<br>país (+52) 55 627 22<br>del SAT ubicadas en<br>p se establece en la<br><u>lic/directorio</u><br>es a jueves de 09:00<br>a 15:00 hrs., excepto | <ul> <li>Quejas y Depaís 55 885 2</li> <li>885 22 222 (c</li> <li>Correo electr</li> <li>En el Portal contrata en el portal contrata en el portal en el portal en el port</li></ul> | enuncias SAT, desde cualquier parte del<br>22 222 y para el exterior del país (+52) 55<br>quejas y denuncias).<br>ónico: <u>denuncias@sat.gob.mx</u><br>del SAT:<br><u>sat.gob.mx/portal/public/tramites/quejas-o-</u><br>os ubicados en las oficinas del SAT.<br>5 627 22 728 opción 8. |  |  |
|                                                                                                    | Informació                                                                                                    | n adicional                                                                                                    |                                                                                                    |  |  |
| No aplica.                                                                                                    |                                                                                                    |                                                                                                    |                                                                                                    |  |  |
|                                                                                                    | Fundamen                                                                                                    | to jurídico                                                                                                    |                                                                                                    |  |  |
| Artículos 263 y 264 de la LFD; Regla 2.8                                                                                                    | 8.5.2. de la RMF.                                                                                                    |                                                                                                    |                                                                                                    |  |  |

| 3/DERECHOS Declaración del Pago del Derecho Especial sobre Minería.          |                                                                |                                    |                                                                |                                                                                                    |                            |       |  |  |
|------------------------------------------------------------------------------|----------------------------------------------------------------|------------------------------------|----------------------------------------------------------------|----------------------------------------------------------------------------------------------------|----------------------------|-------|--|--|
| Trámite                                                                      |                                                                | Descripción del trámite o servicio |                                                                |                                                                                                    |                            | Monto |  |  |
| Servicio O Si eres persona física o moral titular de concesiones o asignacio |                                                                |                                    | lar de concesiones o asignaciones,                             | •                                                                                                    | Gratuito                   |       |  |  |
|                                                                              |                                                                | presenta esta de                   | claración para el pago                                         | 0                                                                                                    | Pago<br>derechos<br>Costo: | de    |  |  |
| ¿Quién puede solicitar el trámite o servici                                  |                                                                |                                    | e o servicio?                                                  | ¿Cuándo se presenta?                                                                                           |                            |       |  |  |
| <ul><li>Personas físicas.</li><li>Personas morales.</li></ul>                |                                                                |                                    |                                                                | Anual: a más tardar el último día hábil del mes de marzo del año siguiente a aquel al que corresponda el pago. |                            |       |  |  |
| ¿Dónde puedo presentarlo? En el Portal                                       |                                                                |                                    | En el Portal del SA                                            | T:                                                                                                    |                            |       |  |  |
|                                                                              |                                                                |                                    | Personas físicas                                               |                                                                                                    |                            |       |  |  |
|                                                                              |                                                                |                                    | https://www.sat.gob.mx/portal/public/tramites/declaraciones-pf |                                                                                                    |                            |       |  |  |
| Personas morales                                                             |                                                                |                                    |                                                                |                                                                                                    |                            |       |  |  |
|                                                                              | https://www.sat.gob.mx/portal/public/tramites/declaraciones-pm |                                    |                                                                |                                                                                                    |                            |       |  |  |

|                                                           | INFORMACIÓN PARA REALIZAR EL TRÁMITE O SERVICIO                                                                                                    |                                                                                                    |                                                                                                    |                                                                               |  |  |
|-----------------------------------------------------------|----------------------------------------------------------------------------------------------------|----------------------------------------------------------------------------------------------------|----------------------------------------------------------------------------------------------------|-------------------------------------------------------------------------------|--|--|
| ¿Qué tengo que hacer para realizar el trámite o servicio? |                                                                                                    |                                                                                                    |                                                                                                    |                                                                               |  |  |
| 1.<br>2.                                                  | <ol> <li>Ingresa al Portal del SAT, en la liga del apartado ¿Dónde puedo presentarlo?</li> <li>Selecciona el apartado Derechos, Productos y Aprovechamientos (DPA) y elige la opción Declaraciones de derechos de minería</li> </ol>                                                                                                    |                                                                                                    |                                                                                                    |                                                                               |  |  |
| 3.<br>4.<br>5.<br>6.<br>7.<br>8.                          | <ul> <li>derechos de minería.</li> <li>En Pasos a seguir / Ingresa al servicio.</li> <li>Captura tu RFC, Contraseña o e.firma y elige Enviar.</li> <li>Elige, debajo de tu nombre Presentar Declaración; selecciona el periodo a declarar y el tipo de declaración; el programa mostrará el listado completo de obligaciones fiscales factibles a declarar; captura los datos solicitados en los campos que se encuentran habilitados y el sistema realizará en forma automática los cálculos aritméticos.</li> <li>Concluida la captura, selecciona enviar para mandar la declaración utilizando el programa electrónico Declaraciones de Derechos, Productos y Aprovechamientos, a través del Portal del SAT, recibirás el Acuse de recibo electrónico, el cual contendrá el número de operación, fecha de presentación y el sello digital generado y selecciona Cerrar, para salir del aplicativo de Declaraciones de Derechos, Productos y Aprovechamientos.</li> <li>En caso de que exista cantidad a pagar, el Acuse de recibo electrónico, incluirá el importe total a pagar, así como la línea de captura y fecha de vigencia a través de la cual podrás realizar el pago.</li> <li>El importe a pagar, deberás cubrirlo por transferencia electrónica de fondos, mediante pago con línea de captura vía Internet, en la página de Internet de las instituciones de crédito autorizadas por la TESOFE publicadas en el Portal del SAT, o por ventanilla bancaria.</li> <li>Las instituciones de crédito autorizadas te enviarán el "Recibo Bancario de Pago de Contribuciones Federales" generado por estas.</li> <li>¿Qué requisitos debo cumplir?</li> <li>Utiliza desde tu computadora con cualquiera de los sistemas operativos Windows 8, Windows server 2008, Windows server 2012, Windows 10 o superior, saí como cualquiera de los siguientes navegadores, según corresponda; Google Chora versión 45 o, superior, así como cualquiera de los siguientes navegadores, según corresponda; Google Chora versión 45 o, superior, así como cualquiera de los siguientes navegadores, según corresponda; Google Cho</li></ul> |                                                                                                    |                                                                                                    |                                                                               |  |  |
|                                                           | Derechos, Productos y Aprovec                                                                                                    | hamientos, indicado                                                                                                  | en el apartado <b>¿Dór</b>                                                                                                    | nde puedo presentarlo?                                                        |  |  |
|                                                           |                                                                                                    | ¿Con qué condicio                                                                                                    | nes debo cumplir?                                                                                                    |                                                                               |  |  |
| Cont                                                      | ar con e.firma o Contraseña.                                                                                                    |                                                                                                    | · · · · · ·                                                                                                    |                                                                               |  |  |
|                                                           | SEGUIMI                                                                                                    | ENTO Y RESOLUCIO                                                                                                    | ON DEL TRAMITE O                                                                                                    | SERVICIO                                                                      |  |  |
| j                                                         | cómo puedo dar seguimiento al tr                                                                                                    | ámite o servicio?                                                                                                    | ¿El SAT llevará a<br>para emitir la r                                                                                                    | a cabo alguna inspección o verificación esolución de este trámite o servicio? |  |  |
| Trám                                                      | lite inmediato.                                                                                                    | <b>D I I I I I</b>                                                                                                   | No.                                                                                                    |                                                                               |  |  |
|                                                           | utoridad vorificará que tu trámite es                                                                                                    | Resolucion del t                                                                                                    | ramite o servicio                                                                                                    | lará por aumplida la obligación dal trámita                                   |  |  |
| que                                                       | solicitas, obteniendo Acuse de la de                                                                                                    | claración y en su caso                                                                                               | plínea de captura.                                                                                                    |                                                                               |  |  |
| P<br>I<br>Trán                                            | lazo máximo para que el SAT<br>resuelva el trámite o servicio                                                                                                    | Plazo máximo p<br>solicite informa                                                                                   | ara que el SAT<br>ción adicional                                                                                                    | Plazo máximo para cumplir con la<br>información solicitada                    |  |  |
| Tran                                                      | : Qué decumente obtengo al final                                                                                                    | ivo aplica.                                                                                                    | · Cuál os lá                                                                                                    | No aplica.                                                                    |  |  |
|                                                           | servicio?                                                                                                    |                                                                                                    |                                                                                                    | a vigencia del trainite o servicio:                                           |  |  |
| Acus                                                      | e de la declaración.                                                                                                    | 041141 50 5                                                                                                    | Anual.                                                                                                    |                                                                               |  |  |
|                                                           | Consultas y dudas                                                                                                    | CANALES D                                                                                                    |                                                                                                    |                                                                               |  |  |
| •                                                         | MarcaSAT de lunes a viernes de 09:00 a 18:00 hrs.,<br>excepto días inhábiles:<br>Atención telefónica: desde cualquier parte del país 55<br>627 22 728 y para el exterior del país (+52) 55 627 22<br>728.                                                                                                    |                                                                                                    | <ul> <li>Quejas y Denuncias SAT, desde cualquier parte del país 55 885 22 222 y para el exterior del país (+52) 55 885 22 222 (quejas y denuncias).</li> <li>Correo electrónico: <u>denuncias@sat.gob.mx</u></li> <li>En el Portal del SAT:</li> </ul> |                                                                               |  |  |
| •                                                         | Vía Chat: <u>https://chat.sat.gob.mx</u><br>Atención personal en las Oficinas<br>diversas ciudades del país, como<br>siguiente liga:<br><u>https://www.sat.gob.mx/portal/publ</u><br>Los días y horarios siguientes: lun<br>a 16:00 hrs. y viernes de 08:30 a<br>días inhábiles.                                                                                                    | del SAT ubicadas en<br>o se establece en la<br><u>ic/directorio</u><br>es a jueves de 09:00<br>a 15:00 hrs., excepto | <ul> <li><u>https://www.sat.gob.mx/portal/public/tramites/quejas-o-denuncias</u></li> <li>Teléfonos rojos ubicados en las oficinas del SAT.</li> <li>MarcaSAT 55 627 22 728 opción 8.</li> </ul>                                                       |                                                                               |  |  |
|                                                           | Información adicional                                                                                                    |                                                                                                    |                                                                                                    |                                                                               |  |  |
| No a                                                      | No aplica.                                                                                                    |                                                                                                    |                                                                                                    |                                                                               |  |  |
|                                                           | Fundamento jurídico                                                                                                    |                                                                                                    |                                                                                                    |                                                                               |  |  |
| Artíc                                                     | Artículo 268 de la LFD; Regla 2.8.5.2. de la RMF.                                                                                                    |                                                                                                    |                                                                                                    |                                                                               |  |  |

|                                                                                                    |                                                                                                    |                                                        | 4/DERECHOS De              | eclaración del Pago                                                       | del Derecho Adicional     | sobre Minería.  |              |                            |      |
|----------------------------------------------------------------------------------------------------|----------------------------------------------------------------------------------------------------|--------------------------------------------------------|----------------------------|---------------------------------------------------------------------------|---------------------------|-----------------|--------------|----------------------------|------|
| Trámi                                                                                                    | te (                                                                                                    | •                                                      |                            | Descripción del 1                                                         | rámite o servicio         |                 |              | Monto                      |      |
| Servicio O Si eres persona                                                                                                    |                                                                                                    | a física o moral titular de concesiones, presenta esta |                            | •                                                                         | Gratuito                  |                 |              |                            |      |
| declaración para d                                                                                                    |                                                                                                    |                                                        | declaración para           | el pago del derecho adicional sobre minería. O Pago<br>derechos<br>Costo: |                           |                 |              | Pago<br>derechos<br>Costo: | de   |
|                                                                                                    | ¿Quié                                                                                                    | n puede                                                | solicitar el trámit        | e o servicio?                                                             | ¿Cu                       | ándo se presei  | nta?         |                            |      |
| •                                                                                                    | Person                                                                                                    | as física:                                             | 3.                         |                                                                           | Semestral: enero y julio  | o de cada año.  |              |                            |      |
| •                                                                                                    | Person                                                                                                    | as moral                                               | es.                        |                                                                           |                           |                 |              |                            |      |
| Ś                                                                                                    | Dónde                                                                                                    | puedo p                                                | presentarlo?               | En el Portal del SA                                                       | Г:                        |                 |              |                            |      |
|                                                                                                    |                                                                                                    |                                                        |                            | Personas físio                                                            | cas                       |                 |              |                            |      |
|                                                                                                    |                                                                                                    |                                                        |                            | https://www.sat.gob.                                                      | mx/portal/public/tramites | /declaraciones- | <u>of</u>    |                            |      |
|                                                                                                    |                                                                                                    |                                                        |                            | Personas more                                                             | rales                     |                 |              |                            |      |
|                                                                                                    |                                                                                                    |                                                        |                            | https://www.sat.gob.                                                      | mx/portal/public/tramites | /declaraciones- | om           |                            |      |
|                                                                                                    |                                                                                                    |                                                        | INFORMA                    | CIÓN PARA REALIZ                                                          | AR EL TRÁMITE O SE        | RVICIO          |              |                            |      |
|                                                                                                    |                                                                                                    |                                                        | Qué teı:                   | ngo que hacer para i                                                      | ealizar el trámite o ser  | vicio?          |              |                            |      |
| 1.                                                                                                    | ngresa                                                                                                    | al Porta                                               | l del SAT, en la liga      | a del apartado <b>¿Dónd</b>                                               | e puedo presentarlo?      |                 |              |                            |      |
| 2.                                                                                                    | Selecc                                                                                                    | ona el a                                               | apartado Derechos          | s, Productos y Apro                                                       | ovechamientos (DPA)       | y elige la opci | ón <b>De</b> | eclaraciones               | s de |
| 2                                                                                                    | aerech                                                                                                    | ios de m                                               | ineria.                    | - dele                                                                    |                           |                 |              |                            |      |
| 3.<br>1                                                                                                    | en Pas                                                                                                    |                                                        | juir / ingresa ai se       | ervicio.                                                                  |                           |                 |              |                            |      |
| 4.<br>5                                                                                                    | Saptur<br>Eligo                                                                                                    | dobaio d                                               | , Contrasena o e.m         | inna y elige Enviar.                                                      | colocciona al pariada a   | doclarar y ol t | ina de       | o doclaració               | n ol |
| э.                                                                                                    | 5. Elige, debajo de tu nombre Presentar Declaracion; selecciona el periodo a declarar y el tipo de declaracion; el programa mostrará el listado completo de obligaciones fiscales factibles a declarar; captura los datos solicitados en los campos que se encuentran habilitados y el sistema realizará en forma automática los cálculos aritméticos.                                                                                                    |                                                        |                            |                                                                           |                           |                 |              |                            |      |
| 6.                                                                                                    | Conclu                                                                                                    | ida la caj                                             | ptura, selecciona <b>e</b> | <b>nviar</b> para mandar la                                               | declaración utilizando e  | l programa elec | trónico      | o <b>Declaracio</b>        | ones |
|                                                                                                    | de Derechos, Productos y Aprovechamientos, a través del Portal del SAT, recibirás el Acuse de recibo electrónico,<br>el cual contendrá el número de operación, fecha de presentación y el sello digital generado y selecciona Cerrar, para<br>salir del aplicativo de Declaraciones de Derechos, Productos y Aprovechamientos.                                                                                                    |                                                        |                            |                                                                           |                           |                 |              |                            |      |
| 7.                                                                                                    | En caso de que exista cantidad a pagar, el Acuse de recibo electrónico, incluirá el importe total a pagar, así como la línea de captura y fecha de vigencia a través de la cual podrás realizar el pago.                                                                                                    |                                                        |                            |                                                                           |                           |                 |              |                            |      |
| 8.                                                                                                    | El importe a pagar, deberás cubrirlo por transferencia electrónica de fondos, mediante pago con línea de captura vía<br>Internet, en la página de Internet de las instituciones de crédito autorizadas por la TESOFE publicadas en el Portal del<br>SAT, o por ventanilla bancaria.                                                                                                    |                                                        |                            |                                                                           |                           |                 |              |                            |      |
|                                                                                                    | <ul> <li>Las instituciones de crédito autorizadas te enviarán el "Recibo Bancario de Pago de Contribuciones Federale<br/>generado por estas.</li> </ul>                                                                                                    |                                                        |                            |                                                                           |                           | ales"           |              |                            |      |
| ¿Qué requisitos debo cumplir?                                                                                                    |                                                                                                    |                                                        |                            |                                                                           |                           |                 |              |                            |      |
| 1.                                                                                                    | Utiliza desde tu computadora con cualquiera de los sistemas operativos Windows 8, Windows server 2008, Windows server 2012, Windows 10 o superiores, o en su caso, MAC OS X10.11, MAC OS X10.12, MAC OS X10.13, MAC OS X10.14, MAC OS X10.15, o superior, así como cualquiera de los siguientes navegadores, según corresponda: Google Chrome versión 45 o superior, Safari versión 9 o superior, Edge versión 12 o superior o Mozilla Firefox versión 45 o superior. Accede al Portal del SAT y presenta la declaración utilizando el programa electrónico Declaraciones de Derechos, Productos y Aprovechamientos, indicado en el apartado ¿Dónde puedo presentarlo? |                                                        |                            |                                                                           |                           |                 |              |                            |      |
| ¿Con qué condiciones debo cumplir?                                                                                                    |                                                                                                    |                                                        |                            |                                                                           |                           |                 |              |                            |      |
| Contar con e.firma o Contraseña.                                                                                                    |                                                                                                    |                                                        |                            |                                                                           |                           |                 |              |                            |      |
| SEGUIMIENTO Y RESOLUCIÓN DEL TRÁMITE O SERVICIO                                                                                                    |                                                                                                    |                                                        |                            |                                                                           |                           |                 |              |                            |      |
| ¿Cć                                                                                                    | ¿Cómo puedo dar seguimiento al trámite o servicio? ¿El SAT llevará a cabo alguna inspección o verificación para emitir la resolución de este trámite o servicio?                                                                                                    |                                                        |                            |                                                                           |                           | ción            |              |                            |      |
| Trámit                                                                                                    | Trámite inmediato.                                                                                                    |                                                        |                            |                                                                           |                           |                 |              |                            |      |
| Resolución del trámite o servicio                                                                                                    |                                                                                                    |                                                        |                            |                                                                           |                           |                 |              |                            |      |
| La autoridad verificará que tu trámite sea presentado en tiempo, y en su caso, dará por cumplida la obligación del trámite que solicitas, obteniendo Acuse de la declaración y en su caso línea de captura. |                                                                                                    |                                                        |                            |                                                                           |                           |                 |              |                            |      |

| Plazo máximo para que el SAT<br>resuelva el trámite o servicio                                                                                                    | Plazo máximo para que el SAT<br>solicite información adicional |                                                                                                    | Plazo máximo para cumplir con la<br>información solicitada |  |  |
|----------------------------------------------------------------------------------------------------|----------------------------------------------------------------|----------------------------------------------------------------------------------------------------|------------------------------------------------------------|--|--|
| Trámite inmediato. No aplica.                                                                                                    |                                                                |                                                                                                    | No aplica.                                                 |  |  |
| ¿Qué documento obtengo al finalizar el trámite o servicio?                                                                                                    |                                                                | ¿Cuál es la vigencia del trámite o servicio?                                                                                                    |                                                            |  |  |
| Acuse de la declaración.                                                                                                    |                                                                | Semestral.                                                                                                    |                                                            |  |  |
|                                                                                                    | CANALES D                                                      | E ATENCIÓN                                                                                                    |                                                            |  |  |
| Consultas y dudas                                                                                                    | i                                                              |                                                                                                    | Quejas y denuncias                                         |  |  |
| <ul> <li>MarcaSAT de lunes a viernes de 09:00 a 18:00 hrs., excepto días inhábiles:<br/>Atención telefónica: desde cualquier parte del país 55 627 22 728 y para el exterior del país (+52) 55 627 22 728.<br/>Vía Chat: <u>https://chat.sat.gob.mx</u></li> <li>Atención personal en las Oficinas del SAT ubicadas en diversas ciudades del país, como se establece en la siguiente liga:<br/><u>https://www.sat.gob.mx/portal/public/directorio</u><br/>Los días y horarios siguientes: lunes a jueves de 09:00 a 16:00 hrs. y viernes de 08:30 a 15:00 hrs., excepto días inhébiles</li> </ul> |                                                                | <ul> <li>Quejas y Denuncias SAT, desde cualquier parte del país 55 885 22 222 y para el exterior del país (+52) 55 885 22 222 (quejas y denuncias).</li> <li>Correo electrónico: <u>denuncias@sat.gob.mx</u></li> <li>En el Portal del SAT: <u>https://www.sat.gob.mx/portal/public/tramites/quejas-o-denuncias</u></li> <li>Teléfonos rojos ubicados en las oficinas del SAT.</li> <li>MarcaSAT 55 627 22 728 opción 8.</li> </ul> |                                                            |  |  |
| Información adicional                                                                                                    |                                                                |                                                                                                    |                                                            |  |  |
| No aplica.                                                                                                    |                                                                |                                                                                                    |                                                            |  |  |
|                                                                                                    | Fundamen                                                       | nto jurídico                                                                                                    |                                                            |  |  |
| Artículo 269 de la LFD: Regla 2.8.5.2. de                                                                                                    | e la RMF.                                                      |                                                                                                    |                                                            |  |  |

| 5/DERECHOS Declaración del Pago del Derecho Extraordinario sobre Minería. |                                                                                                    |                                    |                       |                                                                                                    |                               |  |  |
|---------------------------------------------------------------------------|----------------------------------------------------------------------------------------------------|------------------------------------|-----------------------|----------------------------------------------------------------------------------------------------|-------------------------------|--|--|
| Trámite                                                                   |                                                                                                    | Descripción del trámite o servicio |                       |                                                                                                    | Monto                         |  |  |
| Servicio                                                                  |                                                                                                    | Si eres persona                    | a física o moral titu | llar de concesiones o asignaciones,                                                                                | Gratuito                      |  |  |
| presenta esta declaración para el pa<br>minería.                          |                                                                                                    |                                    | eclaración para el p  | ago del derecho extraordinario sobre                                                                               | Pago de<br>derechos<br>Costo: |  |  |
|                                                                           | ¿Quién puede                                                                                                    | solicitar el trámit                | e o servicio?         | Cuándo se preser:                                                                                                  | ita?                          |  |  |
| •                                                                         | Personas físicas<br>Personas morale                                                                                                    | 3.<br>es.                          |                       | Anual: a más tardar, el último día hábil del mes de marzo del<br>año siguiente a aquel al que corresponda el pago. |                               |  |  |
|                                                                           | ¿Dónde puedo p                                                                                                    | oresentarlo?                       | En el Portal del SA   | Т:                                                                                                    |                               |  |  |
|                                                                           |                                                                                                    |                                    | Personas físi         | cas                                                                                                    |                               |  |  |
| https://www.sat.go                                                        |                                                                                                    |                                    | https://www.sat.gob.  | p.mx/portal/public/tramites/declaraciones-pf                                                                       |                               |  |  |
|                                                                           |                                                                                                    | Personas morales                   |                       |                                                                                                    |                               |  |  |
| https://www.s                                                             |                                                                                                    |                                    | https://www.sat.gob.  | mx/portal/public/tramites/declaraciones-p                                                                          | <u>om</u>                     |  |  |
|                                                                           | INFORMACIÓN PARA REALIZAR EL TRÁMITE O SERVICIO                                                                                                    |                                    |                       |                                                                                                    |                               |  |  |
|                                                                           | ¿Qué tengo que hacer para realizar el trámite o servicio?                                                                                                    |                                    |                       |                                                                                                    |                               |  |  |
| 1.                                                                        | 1. Ingresa al Portal del SAT, en la liga del apartado ¿Dónde puedo presentarlo?                                                                                                    |                                    |                       |                                                                                                    |                               |  |  |
| 2.                                                                        | Selecciona el apartado Derechos, Productos y Aprovechamientos (DPA) y elige la opción Declaraciones de derechos de minería.                                                                                                    |                                    |                       |                                                                                                    |                               |  |  |
| 3.                                                                        | En Pasos a seguir / Ingresa al servicio.                                                                                                    |                                    |                       |                                                                                                    |                               |  |  |
| 4.                                                                        | Captura tu RFC, Contraseña o e.firma y elige <b>Enviar</b> .                                                                                                    |                                    |                       |                                                                                                    |                               |  |  |
| 5.                                                                        | Elige, debajo de tu nombre <b>Presentar Declaración</b> ; selecciona el periodo a declarar y el tipo de declaración; el programa mostrará el listado completo de obligaciones fiscales factibles a declarar; captura los datos solicitados en los campos que se encuentran habilitados y el sistema realizará en forma automática los cálculos aritméticos.                                                                                                  |                                    |                       |                                                                                                    |                               |  |  |
| 6.                                                                        | Concluida la captura, selecciona enviar para mandar la declaración utilizando el programa electrónico <b>Declaraciones</b><br>de Derechos, Productos y Aprovechamientos, a través del Portal del SAT, recibirás el Acuse de recibo electrónico,<br>el cual contendrá el número de operación, fecha de presentación y el sello digital generado y selecciona Cerrar, para<br>salir del aplicativo de Declaraciones de Derechos, Productos y Aprovechamientos. |                                    |                       |                                                                                                    |                               |  |  |

En caso de que exista cantidad a pagar, el Acuse de recibo electrónico, incluirá el importe total a pagar, así como la 7. línea de captura y fecha de vigencia a través de la cual podrás realizar el pago. El importe a pagar, deberás cubrirlo por transferencia electrónica de fondos, mediante pago con línea de captura vía 8. Internet, en la página de Internet de las instituciones de crédito autorizadas por la TESOFE publicadas en el Portal del SAT, o por ventanilla bancaria. Las instituciones de crédito autorizadas te enviarán el "Recibo Bancario de Pago de Contribuciones Federales" generado por estas. ¿Qué requisitos debo cumplir? Utiliza desde tu computadora con cualquiera de los sistemas operativos Windows 8. Windows server 2008, Windows 1. server 2012, Windows 10 o superiores, o en su caso, MAC OS X10.11, MAC OS X10.12, MAC OS X10.13, MAC OS X10.14, MAC OS X10.15, o superior, así como cualquiera de los siguientes navegadores, según corresponda Google Chrome versión 45 o superior, Safari, Edge o Mozilla Firefox versión 45 o superior. Accede al Portal del SAT y presenta la declaración utilizando el programa electrónico Declaraciones de Derechos, Productos y Aprovechamientos, indicado en el apartado ¿Dónde puedo presentarlo? ¿Con qué condiciones debo cumplir? Contar con e.firma o Contraseña. SEGUIMIENTO Y RESOLUCIÓN DEL TRÁMITE O SERVICIO ¿El SAT llevará a cabo alguna inspección o verificación ¿Cómo puedo dar seguimiento al trámite o servicio? para emitir la resolución de este trámite o servicio? Trámite inmediato No Resolución del trámite o servicio La autoridad verificará que tu trámite sea presentado en tiempo, y en su caso, dará por cumplida la obligación del trámite que solicitas, obteniendo Acuse de la declaración y en su caso línea de captura. Plazo máximo para que el SAT Plazo máximo para que el SAT Plazo máximo para cumplir con la resuelva el trámite o servicio solicite información adicional información solicitada Trámite inmediato No aplica. No aplica. ¿Cuál es la vigencia del trámite o servicio? ¿Qué documento obtengo al finalizar el trámite o servicio? Acuse de la declaración. Anual. **CANALES DE ATENCIÓN** Consultas y dudas Quejas y denuncias MarcaSAT de lunes a viernes de 09:00 a 18:00 hrs., • Quejas y Denuncias SAT, desde cualquier parte del país 55 885 22 222 y para el exterior del país (+52) 55 excepto días inhábiles: 885 22 222 (quejas y denuncias). Atención telefónica: desde cualquier parte del país 55 627 22 728 y para el exterior del país (+52) 55 627 22 Correo electrónico: denuncias@sat.gob.mx . 728. En el Portal del SAT: Vía Chat: https://chat.sat.gob.mx https://www.sat.gob.mx/portal/public/tramites/quejas-o-Atención personal en las Oficinas del SAT ubicadas en denuncias diversas ciudades del país, como se establece en la Teléfonos rojos ubicados en las oficinas del SAT. . siguiente liga: MarcaSAT 55 627 22 728 opción 8. https://www.sat.gob.mx/portal/public/directorio Los días y horarios siguientes: lunes a jueves de 09:00 a 16:00 hrs. y viernes de 08:30 a 15:00 hrs., excepto días inhábiles. Información adicional No aplica. Fundamento jurídico Artículo 270 de la LFD; Regla 2.8.5.2. de la RMF.

Atentamente.

Ciudad de México, a 25 de marzo de 2025.- En suplencia por ausencia del Jefe del Servicio de Administración Tributaria, con fundamento en el artículo 4, primer párrafo del Reglamento Interior del Servicio de Administración Tributaria, firma el Administrador General Jurídico, Lic. **Ricardo Carrasco Varona**.-Rúbrica.

# ANEXO 9 DE LA RESOLUCIÓN MISCELÁNEA FISCAL PARA 2025

# Tabla a que se refiere la regla 3.15.1. de la Resolución Miscelánea Fiscal para 2025, para la opción de actualización de deducciones que señala el artículo 121 de la Ley del ISR

Para los efectos del artículo 121 de la Ley del ISR, en relación con la regla 3.15.1., se da a conocer la tabla con la opción para deducciones de las personas físicas que obtengan ingresos por la enajenación de inmuebles.

| Tabla                                                        |                                 |  |  |  |  |
|--------------------------------------------------------------|---------------------------------|--|--|--|--|
| Cuando el tiempo transcurrido sea:                           | El factor correspondiente será: |  |  |  |  |
| Hasta 1 año                                                  | 1.00                            |  |  |  |  |
| Más de 1 año hasta 2 años                                    | 1.04                            |  |  |  |  |
| Más de 2 años hasta 3 años                                   | 1.09                            |  |  |  |  |
| Más de 3 años hasta 4 años                                   | 1.17                            |  |  |  |  |
| Más de 4 años hasta 5 años                                   | 1.26                            |  |  |  |  |
| Más de 5 años hasta 6 años                                   | 1.30                            |  |  |  |  |
| Más de 6 años hasta 7 años                                   | 1.34                            |  |  |  |  |
| Más de 7 años hasta 8 años                                   | 1.40                            |  |  |  |  |
| Más de 8 años hasta 9 años                                   | 1.48                            |  |  |  |  |
| Más de 9 años hasta 10 años                                  | 1.55                            |  |  |  |  |
| Más de 10 años hasta 11 años                                 | 1.59                            |  |  |  |  |
| Más de 11 años hasta 12 años                                 | 1.64                            |  |  |  |  |
| Más de 12 años hasta 13 años                                 | 1.71                            |  |  |  |  |
| Más de 13 años hasta 14 años                                 | 1.77                            |  |  |  |  |
| Más de 14 años hasta 15 años                                 | 1.84                            |  |  |  |  |
| Más de 15 años hasta 16 años                                 | 1.91                            |  |  |  |  |
| Más de 16 años hasta 17 años                                 | 1.99                            |  |  |  |  |
| Más de 17 años hasta 18 años                                 | 2.12                            |  |  |  |  |
| Más de 18 años hasta 19 años                                 | 2.20                            |  |  |  |  |
| Más de 19 años hasta 20 años                                 | 2.28                            |  |  |  |  |
| Más de 20 años hasta 21 años                                 | 2.37                            |  |  |  |  |
| Más de 21 años hasta 22 años                                 | 2.48                            |  |  |  |  |
| Más de 22 años hasta 23 años                                 | 2 58                            |  |  |  |  |
| Más de 23 años hasta 24 años                                 | 2 72                            |  |  |  |  |
| Más de 24 años hasta 25 años                                 | 2.85                            |  |  |  |  |
| Más de 25 años hasta 26 años                                 | 3.08                            |  |  |  |  |
| Más de 26 años hasta 27 años                                 | 3.42                            |  |  |  |  |
| Más de 27 años hasta 28 años                                 | 4.07                            |  |  |  |  |
| Más de 28 años hasta 29 años                                 | 4.69                            |  |  |  |  |
| Más de 29 años hasta 30 años                                 | 5.93                            |  |  |  |  |
| Más de 30 años hasta 31 años                                 | 9.00                            |  |  |  |  |
| Más de 31 años hasta 32 años                                 | 9 92                            |  |  |  |  |
| Más de 32 años hasta 33 años                                 | 10.66                           |  |  |  |  |
| Más de 33 años hasta 34 años                                 | 11 87                           |  |  |  |  |
| Más de 34 años hasta 35 años                                 | 14 00                           |  |  |  |  |
| Más de 35 años hasta 36 años                                 | 17 79                           |  |  |  |  |
| Más de 36 años hasta 37 años                                 | 21 79                           |  |  |  |  |
| Más de 37 años hasta 38 años                                 | 29.32                           |  |  |  |  |
| Más de 38 años hasta 39 años                                 | 81 17                           |  |  |  |  |
| Más de 39 años hasta 40 años                                 | 165.86                          |  |  |  |  |
| Más de 40 años hasta 41 años                                 | 275 19                          |  |  |  |  |
| Más de 41 años hasta 42 años                                 | 442 38                          |  |  |  |  |
| Más de 42 años hasta 43 años                                 | 767.06                          |  |  |  |  |
| Más de 43 años hasta 40 años                                 | 1 611 16                        |  |  |  |  |
| Más de 44 años hasta 45 años                                 | 2 108 40                        |  |  |  |  |
| Más de 45 años hasta 46 años                                 | 2,100.40                        |  |  |  |  |
| Más de 46 años hasta 40 años                                 | 3 275 37                        |  |  |  |  |
| Más de 47 años hasta 47 años<br>Más de 47 años hasta 48 años | 3 854 37                        |  |  |  |  |
| Más de 48 años hasta 40 años                                 | 4 607 30                        |  |  |  |  |
| Más de 49 años hasta 40 años                                 | 5 032 67                        |  |  |  |  |
| Más de 50 años hasta 50 años                                 | 6 646 03                        |  |  |  |  |
|                                                              | 3,310.00                        |  |  |  |  |

| Más de 51 años hasta 52 años | 7,836.91               |
|------------------------------|------------------------|
| Más de 52 años hasta 53 años | 9,711.27               |
| Más de 53 años hasta 54 años | 10,353.81              |
| Más de 54 años hasta 55 años | 10,808.93              |
| Más de 55 años hasta 56 años | 11,341.81              |
| Más de 56 años hasta 57 años | 11,931.43              |
| Más de 57 años hasta 58 años | 12,196.47              |
| Más de 58 años hasta 59 años | 12,361.90              |
| Más de 59 años hasta 60 años | 12,747.26              |
| Más de 60 años hasta 61 años | 12,874.06              |
| Más de 61 años hasta 62 años | 13,389.11              |
| Más de 62 años hasta 63 años | 13,625.13              |
| Más de 63 años hasta 64 años | 13,959.86              |
| Más de 64 años hasta 65 años | 13,859.38              |
| Más de 65 años hasta 66 años | 14,606.89              |
| Más de 66 años hasta 67 años | 14,662.76              |
| Más de 67 años hasta 68 años | 15,010.93              |
| Más de 68 años hasta 69 años | 16,056.63              |
| Más de 69 años hasta 70 años | 16,166.00              |
| Más de 70 años hasta 71 años | 17,824.65              |
| Más de 71 años hasta 72 años | 20,885.37              |
| Mas de 72 anos hasta 73 anos | 21,339.85              |
| Mas de 73 anos nasta 74 anos | 20,610.95              |
| Más de 74 anos nasta 75 anos | 23,989.58              |
| Mas de 75 años hasta 76 años | 28,776.18              |
| Más de 77 años hasta 77 años | 31,744.77              |
| Más de 77 años hasta 70 años | 37 963 23              |
| Más de 70 años hasta 80 años | 40 201 40              |
| Más de 80 años hasta 81 años | 40,201.40              |
| Más de 81 años hasta 82 años | 47,301.93<br>53 304 50 |
| Más de 82 años hasta 83 años | 60 086 78              |
| Más de 83 años hasta 84 años | 87 055 54              |
| Más de 84 años hasta 85 años | 06 030 58              |
| Más de 85 años hasta 86 años | 103 894 88             |
| Más de 86 años hasta 87 años | 106 641 00             |
| Más de 87 años hasta 88 años | 105 302 41             |
| Más de 88 años hasta 89 años | 112 390 07             |
| Más de 89 años hasta 90 años | 138 269 37             |
| Más de 90 años hasta 91 años | 147 487 33             |
| Más de 91 años hasta 92 años | 147 487 33             |
| Más de 92 años hasta 93 años | 155 888 50             |
| Más de 93 años hasta 94 años | 167,714 53             |
| Más de 94 años hasta 95 años | 157.350.15             |
| Más de 95 años en adelante   | 139,222.25             |

Atentamente.

Ciudad de México, a 25 de marzo de 2025.- En suplencia por ausencia del Jefe del Servicio de Administración Tributaria, con fundamento en el artículo 4, primer párrafo del Reglamento Interior del Servicio de Administración Tributaria, firma el Administrador General Jurídico, Lic. **Ricardo Carrasco Varona**.-Rúbrica.